# Būvniecības Informācijas Sistēma Lietotāju dokumentācija / Mācību materiāli (BISP)

# BIS.LDK.12.U67.31.217

# 03.07.2025

# Saturs

| 1                          | Ieva | ads                                                                                                    | 11                  |  |  |  |
|----------------------------|------|----------------------------------------------------------------------------------------------------|---------------------|--|--|--|
|                            | 1.1  | Priekšvārds                                                                                                    | 11                  |  |  |  |
| 1.2 Izmantotie saīsinājumi |      |                                                                                                    |                     |  |  |  |
|                            | 1.3  | Portāla izskats un sākumlapa                                                                                                    | 12                  |  |  |  |
|                            |      | 1.3.1 Jaunumi un notikumu kalendārs                                                                                                    | 14                  |  |  |  |
|                            |      | 1.3.2 Zibaptaujas                                                                                                    | 15                  |  |  |  |
|                            |      | 1.3.3 Biežāk uzdotie jautājumi                                                                                                    | 15                  |  |  |  |
|                            | 1.4  | Sabiedrības informēšana                                                                                                    | 17                  |  |  |  |
|                            |      | 1.4.1 Aktuālā būvniecība                                                                                                    | 17                  |  |  |  |
|                            |      | 1.4.2 Publiski pieejamie dati par Ekspluatāciju lietām                                                                                                    | 23                  |  |  |  |
|                            |      | 1.4.3 Publiski pieejamie dati par Māju lietām                                                                                                    | 25                  |  |  |  |
| 2                          | BIS  | lietošanas pamatprincipi                                                                                                    | 28                  |  |  |  |
| -                          | 2.1  | Kopējie datu jevades un atrādīšanas principi                                                                                                    | 28                  |  |  |  |
|                            | 2.1  | 2.1.1 Datu lauki                                                                                                    | $\frac{-0}{28}$     |  |  |  |
|                            |      | 2.1.2 Datu hluki                                                                                                    | 30                  |  |  |  |
|                            |      | 2.1.2 Davi bloki                                                                                                    | 31                  |  |  |  |
|                            |      | 2.1.5 Navigācijas ioslā noga "Vairāk"                                                                                                    | 31                  |  |  |  |
|                            |      | 2.1.4 Navigacijas josia poga variak                                                                                                    | 32                  |  |  |  |
|                            |      | 2.1.5 Svangakas spicupogas un ikonas formas                                                                                                    | 32                  |  |  |  |
|                            |      | 2.1.0 Rijudas paziņojumu vai bridinājumu autadisanas principi                                                                                                    | 32<br>32            |  |  |  |
|                            |      | 2.1.7 Tersonas datu levade                                                                                                    | - 20<br>- 20        |  |  |  |
|                            |      | 2.1.0 Kapājia kritāriji BISD jagnjagumu gridašanā (a pakalnojumu izmantašanā)                                                                                                    | 30                  |  |  |  |
|                            |      | 2.1.9 Ropejie kiteriji Disi lesinegunu veldosana (e-pakaipojunu izmantosana)                                                                                                    | - <u>39</u><br>- 40 |  |  |  |
|                            |      | 2.1.10 Attais meridas                                                                                                    | 40                  |  |  |  |
|                            |      | 2.1.11 Mana darba vieta                                                                                                    | 41                  |  |  |  |
|                            | 0.0  |                                                                                                    | 42                  |  |  |  |
|                            | 2.2  |                                                                                                    | 42                  |  |  |  |
|                            |      | 2.2.1 Autorizacija ar vienoto pieteiksanos Latvija.iv $\ldots \ldots \ldots \ldots \ldots \ldots \ldots \ldots \ldots \ldots \ldots \ldots \ldots \ldots \ldots \ldots \ldots \ldots \ldots$ | 40                  |  |  |  |
|                            |      | 2.2.2 Arvaistnieka autorizesanas $\ldots$ $\ldots$ $\ldots$ $\ldots$ $\ldots$ $\ldots$ $\ldots$ $\ldots$ $\ldots$ $\ldots$                                                                   | 45                  |  |  |  |
|                            | 0.9  | 2.2.3 Bridinajums par neverificetu profila e-pasta adresi                                                                                                    | 40                  |  |  |  |
|                            | 2.3  | $Palidzibas lapa \dots \dots \dots \dots \dots \dots \dots \dots \dots \dots \dots \dots \dots \dots \dots \dots \dots \dots $                                                               | 49                  |  |  |  |
|                            | 2.4  |                                                                                                    | 50                  |  |  |  |
|                            |      | 2.4.1 Jaunas terzetavas sarunas uzsaksana                                                                                                    | 51                  |  |  |  |
|                            |      | 2.4.2 Terzetavas sarunas dalibnieku pievienošana/ noņemšana                                                                                                    | 51                  |  |  |  |
|                            |      | 2.4.3 Tērzētavas sarunā iespējamās darbības                                                                                                    | 55                  |  |  |  |
|                            |      | 2.4.4 Tērzētavas sarunas meklēšana                                                                                                    | 57                  |  |  |  |
|                            |      | 2.4.5 Tērzētavas sarunas slēgšana/ atvēršana                                                                                                    | 57                  |  |  |  |
|                            | 2.5  | BIS e-pakalpojumi                                                                                                    | 59                  |  |  |  |
|                            | 2.6  | E-pakalpojumu novērtēšanas anketa                                                                                                    | 59                  |  |  |  |
|                            | 2.7  | Atslēgšanās no sistēmas                                                                                                    | 62                  |  |  |  |
|                            | 2.8  | Pieteikt tehnisku problēmu                                                                                                    | 62                  |  |  |  |

|   | $2.9 \\ 2.10$ | Sistēm<br>Sniegt    | as uzturēšanas paziņojumi                                                                                                    |  |  |  |  |  |  |  |
|---|---------------|---------------------|----------------------------------------------------------------------------------------------------|--|--|--|--|--|--|--|
| 3 | Mar           | ani dati BIS        |                                                                                                    |  |  |  |  |  |  |  |
|   | 3.1           | Mana                | informācija (profils)                                                                                                    |  |  |  |  |  |  |  |
|   |               | 3.1.1               | Kā pievienot UR reģistrēta uznēmuma profilu?                                                                                                    |  |  |  |  |  |  |  |
|   | 3.2           | Fiziska             | s personas profils un dati BIS reģistros                                                                                                    |  |  |  |  |  |  |  |
|   | -             | 3.2.1               | Personas profila datu apskate                                                                                                    |  |  |  |  |  |  |  |
|   |               | 3.2.2               | Sadala "Aktīvās sesijas"                                                                                                    |  |  |  |  |  |  |  |
|   |               | 323                 | E-nasta adreses verificēšana 75                                                                                                    |  |  |  |  |  |  |  |
|   |               | 3.2.0               | Lietotāja tērzētavas iestatījumi                                                                                                    |  |  |  |  |  |  |  |
|   |               | 325                 | BIS athaleta nalīdzības nienrasīšana 77                                                                                                    |  |  |  |  |  |  |  |
|   |               | 3.2.0               | Manu datu izmantojume BIS                                                                                                    |  |  |  |  |  |  |  |
|   | 22            | Juridie             | kas personas profils                                                                                                    |  |  |  |  |  |  |  |
|   | J.J           | 2 2 1               | $M\bar{a}$ personas promis $\dots \dots \dots \dots \dots \dots \dots \dots \dots \dots \dots \dots \dots \dots \dots \dots \dots \dots \dots$                                                                                                    |  |  |  |  |  |  |  |
|   |               | ა.ა.1<br>ი ი ი      | $\mathbf{F} = \mathbf{F} + \mathbf{F} + $ |  |  |  |  |  |  |  |
|   | 9.4           | 3.3.2<br>DIC        | E-pasta adreses verincesana juridiskai personal $\ldots \ldots \ldots \ldots \ldots \ldots \ldots \ldots \ldots \ldots \ldots \ldots \ldots \ldots \ldots \ldots \ldots \ldots \ldots$                                                                                                    |  |  |  |  |  |  |  |
|   | 3.4           | BIS sa              | skarnes uzstadijumi $\ldots \ldots \ldots \ldots \ldots \ldots \ldots \ldots \ldots \ldots \ldots \ldots \ldots \ldots \ldots \ldots \ldots \ldots \ldots$                                                                                                    |  |  |  |  |  |  |  |
|   | 0 5           | 3.4.1<br>D-         | BIS API Registraciju (lietojumu) tiesibu labosana                                                                                                    |  |  |  |  |  |  |  |
|   | 3.5           | Buvspo              | $\begin{array}{c} \text{ecialista dati} \\ \text{Be} \\ \text{c} \\ \text{c} \\ $                                                                                                    |  |  |  |  |  |  |  |
|   |               | 3.5.1               | Buvspecialista sertifikati/sferas                                                                                                    |  |  |  |  |  |  |  |
|   |               | 3.5.2               | Speciālista iesniegumi un lēmumi                                                                                                    |  |  |  |  |  |  |  |
|   |               | 3.5.3               | Būvspeciālista saņemtie dokumenti                                                                                                    |  |  |  |  |  |  |  |
|   |               | 3.5.4               | Prakses dati                                                                                                    |  |  |  |  |  |  |  |
|   |               | 3.5.5               | Ziņas par izglītību                                                                                                    |  |  |  |  |  |  |  |
|   |               | 3.5.6               | Profesionālās pilnveides dati                                                                                                    |  |  |  |  |  |  |  |
|   |               | 3.5.7               | Būvspeciālista rēķini                                                                                                    |  |  |  |  |  |  |  |
|   | 3.6           | Būvuz               | ņēmuma profila forma                                                                                                    |  |  |  |  |  |  |  |
|   |               | 3.6.1               | Būvuzņēmuma klasifikācijas dati                                                                                                    |  |  |  |  |  |  |  |
|   | 3.7           | Iesnieg             | tie dokumenti                                                                                                    |  |  |  |  |  |  |  |
|   |               | 3.7.1               | Tehniskās apsekošanas atzinuma pievienošana                                                                                                    |  |  |  |  |  |  |  |
|   | 3.8           | Saņem               | tie dokumenti                                                                                                    |  |  |  |  |  |  |  |
|   |               | 3.8.1               | Saņemto dokumentu sadaļa no fiziskas personas profila                                                                                                    |  |  |  |  |  |  |  |
|   |               | 3.8.2               | Sanemto dokumentu sadaļa no juridiskas personas profila                                                                                                    |  |  |  |  |  |  |  |
|   | 3.9           | Paziņo              | jumi                                                                                                    |  |  |  |  |  |  |  |
|   |               | $3.9.1^{'}$         | Paziņojumu uzstādījumi                                                                                                    |  |  |  |  |  |  |  |
|   |               | 3.9.2               | Pazinojumu papildus konfigurācija                                                                                                    |  |  |  |  |  |  |  |
|   |               | 3.9.3               | Pazinojumi būvspeciālistam                                                                                                    |  |  |  |  |  |  |  |
|   |               | 3.9.4               | Iesniegšanas klūdu pazinojumi                                                                                                    |  |  |  |  |  |  |  |
|   |               | 3.9.5               | Pazinojumi uz lietotāja e-pasta adresi                                                                                                    |  |  |  |  |  |  |  |
|   | 310           | Saskan              | noiumi                                                                                                    |  |  |  |  |  |  |  |
|   | 0.10          | 3 10 1              | Pazinojumi par trešo pušu saskanojumiem 158                                                                                                    |  |  |  |  |  |  |  |
|   | 3 11          | Mani r              | vieprasījumi                                                                                                    |  |  |  |  |  |  |  |
|   | 3.12          | Intani <sub>F</sub> | uma un sūdzības iesnieošana 150                                                                                                    |  |  |  |  |  |  |  |
|   | 0.12          | 3 12 1              | Kā izveidot dokumentu "Iesniegums un sūdzība"? (anonīms lietotājs) 160                                                                                                    |  |  |  |  |  |  |  |
|   |               | 3.12.1<br>3.12.2    | Iosniost iosniosumu un sūdzību boz būvniosības lietas                                                                                                    |  |  |  |  |  |  |  |
|   |               | 3.12.2<br>3.12.2    | Jesniegu ne sūdzība par konkrātu bīvniecības lietu 161                                                                                                    |  |  |  |  |  |  |  |
|   |               | 3.12.3<br>2.12.4    | Jesniegums un sudzība par konkretu buvmecībās netu                                                                                                    |  |  |  |  |  |  |  |
|   |               | 3.12.4<br>2.10 E    | Vā ieveidot iegniegumu un cīdzību? (outenieīta DICD lietotāje)                                                                                                    |  |  |  |  |  |  |  |
|   |               | 3.12.0              | Ka izveidot iesniegunu un sudzibu: (autorizets DISP netotajs) $\dots \dots \dots \dots \dots \dots \dots \dots \dots \dots \dots \dots \dots \dots \dots \dots \dots \dots \dots$                                                                                                    |  |  |  |  |  |  |  |
|   |               | 3.12.0              | iesnieguma un sudzības atbildes atradisāna portāla                                                                                                    |  |  |  |  |  |  |  |
| 4 | Piln          | varas 1             | un deleģējumi 167                                                                                                    |  |  |  |  |  |  |  |
| - | 41            | Bīvnie              | ecības lietu pilnvaras un deleģējumi                                                                                                    |  |  |  |  |  |  |  |
|   | ***           | 411                 | Pilnvaras tiesību veidi                                                                                                    |  |  |  |  |  |  |  |
|   |               | 419                 | Deleģējumu tiesību veidi                                                                                                    |  |  |  |  |  |  |  |
|   |               | 412                 | Bivnieeības nilnvaras izveidošana                                                                                                    |  |  |  |  |  |  |  |
|   |               | 4.1.0<br>4.1.1      | Parnilnyarošana 101                                                                                                    |  |  |  |  |  |  |  |
|   |               | 415                 | Deleģējuma veidošana                                                                                                    |  |  |  |  |  |  |  |
|   |               | 1.1.0               | 20080juna (0.0000000                                                                                                    |  |  |  |  |  |  |  |

|   |            | 4.1.6         | Pilnvaras un deleģējuma atrādīšana                                                                                                    |
|---|------------|---------------|----------------------------------------------------------------------------------------------------|
|   | 4.2        | Eksplu        | atācijas lietu un Māju lietu pilnvaras un deleģējumi                                                                                                    |
|   |            | 4.2.1         | Izsniegto pilnvaru saraksts ekspluatācijas būvēm                                                                                                    |
|   |            | 4.2.2         | Saņemtās pilnvaras par ekspluatācijas būvēm                                                                                                    |
|   |            | 4.2.3         | Ekspluatācijas deleģējumu saraksts                                                                                                    |
|   |            | 4.2.4         | Ekspluatācijas pilnvaras labošana                                                                                                    |
|   |            | 4.2.5         | Ekspluatācijas deleģējuma labošana                                                                                                    |
|   |            | 4.2.6         | Ekspluatācijas pilnvaras/deleģējuma anulēšana, atcelšana                                                                                                    |
|   |            | 4.2.7         | Kopējās darbības pilnvaras un deleģējuma detalizētajā formā $\ \ldots\ \ldots\ \ldots\ \ldots\ \ldots\ 217$                                                                                                    |
|   |            | 4.2.8         | Pārvaldnieka iespēja reģistrēt ekspluatācijas pilnvaru vai deleģējumu                                                                                                    |
| - | <b>D</b> - | • -1          |                                                                                                    |
| 5 | Buv        | nieciba       | as lietas 223                                                                                                    |
|   | 5.1        | Buvnie        | $\begin{array}{c} \text{ecibas lietu saraksts} \\ \text{pr} \\ \text{i} \\ \text{i} \\ \text{l} \\ \text{i} \\ \text{i} \\ $ |
|   |            | 5.1.1         | Buvniecības lietu grupesāna                                                                                                    |
|   |            | 5.1.2         | Buvniecības lietu isceļs un pedejas skatītas lietas                                                                                                    |
|   |            | 5.1.3         | Pazime par neapstiprinatajiem buvniecības zurnala ierakstiem                                                                                                    |
|   | 50         | 5.1.4         | Pazime par nelasitiem paziņojumiem buvniecības lieta                                                                                                    |
|   | 5.2        | Buvnie        | ecibas lietu detalizetais skats                                                                                                    |
|   |            | 5.2.1         | Buvniecības lietas izverstais un saisinātais skats                                                                                                    |
|   | ۲۵         | 5.2.2<br>D= · | Buvniecības dalībnieka profila izvele                                                                                                    |
|   | 5.3        | Buvnie        | ecibas lietas sadaļa "Aktualie dati" $\dots \dots \dots \dots \dots \dots \dots \dots \dots \dots \dots \dots \dots \dots \dots \dots \dots \dots \dots$                                                                                                    |
|   |            | 5.3.1<br>D= · | Buvniecības procesa josla                                                                                                    |
|   | 5.4        | Buvnie        | ecibas lietas sadaļa "Dokumenti"                                                                                                    |
|   |            | 5.4.1         | Trukstošas informacijas iesniegšana                                                                                                    |
|   |            | 5.4.2         | Saņemto dokumentu/lemumu (ar sistemas parakstu) lejupielādes opcijā                                                                                                    |
|   |            | 5.4.3         | Izdruka par aktualo stavokli buvniecības lieta                                                                                                    |
|   | 5.5        | Buvnie        | ecibas lietas sadaļa "Personas"                                                                                                    |
|   | 5.6        | Buvnie        | ecības lietas sadaļa "Dokumentu saskaņojumi"                                                                                                    |
|   | 5.7        | Buvnie        | ecibas lietas sadaļa "Paziņojumi" $\dots \dots \dots \dots \dots \dots \dots \dots \dots \dots \dots \dots \dots \dots \dots \dots \dots \dots \dots$                                                                                                    |
|   |            | 5.7.1         | Buvniecības lietas paziņojumu saņemsanas konfiguracija                                                                                                    |
|   | -          | 5.7.2         | Buvniecības lietas ierosinātājā paziņojumu saņemeji                                                                                                    |
|   | 5.8        | Buvnie        | ecibas lietas izbeigšana                                                                                                    |
|   |            | 5.8.1         | Buvniecības lietas izbeigšana vai arhivešana                                                                                                    |
|   |            | 5.8.2         | Automatiska buvniecības lietas izbeigšana                                                                                                    |
|   |            | 5.8.3         | Manuala lietas izbeigšana                                                                                                    |
|   |            | 5.8.4         | Izbeigtas buvniecības lietas dokumentu atjaunošana, buvniecības ieceres kopešana 290                                                                                                    |
|   | 5.9        | Piekļu        | ves buvniecības lietas                                                                                                    |
|   |            | 5.9.1         | Piekļuves buvniecības lietu apskate                                                                                                    |
|   |            | 5.9.2         | Piekļuves pie buvniecības lietai pieprasišana un saņemšana                                                                                                    |
|   | - 10       | 5.9.3         | Piekļuves lemumu apskate                                                                                                    |
|   | 5.10       | Inform        | ativie paziņojumi buvniecības lieta                                                                                                    |
|   | 5.11       | Tehnis        | ko noteikumu pieprasīšana un pievienošana                                                                                                    |
|   |            | 5.11.1        | Tehnisko noteikumu pieprasisana bez buvniecības lietam                                                                                                    |
|   |            | 5.11.2        | Tehnisko noteikumu pieprasisana no buvniecības lietas                                                                                                    |
|   |            | 5.11.3        | Tehnisko noteikumu pieprasījuma noraidījums                                                                                                    |
|   |            | 5.11.4        | Tehnisko noteikumu pievienošana būvniecības lietai                                                                                                    |
|   |            | 5.11.5        | Tehnisko noteikumu grozījumu pieteikuma iesniegšana                                                                                                    |
|   |            | 5.11.6        | Tehnisko noteikumu jaunu versiju atrādīšana                                                                                                    |
|   | 5.12       | Tehnis        | kās apsekošanas atzinumu piesaistīšana                                                                                                    |
|   | 5.13       | Vienkā        | iršotā būvniecība                                                                                                    |
| c | D.=        |               |                                                                                                    |
| 0 | BUV        | nieciba       | as receres izstrade 320                                                                                                    |
|   | 0.1        |               | s duvinecidas netas izveidosana                                                                                                    |
|   |            | 0.1.1         | Kā aizplidt buvniecības ieceres iesniegumu:                                                                                                    |
|   |            | 0.1.2         | Ka uzsakt dokumentacijas (Duvprojekta) izveidosanu no ieceres?                                                                                                    |
|   |            | 0.1.3         | Pierrisellag income institution personal puses                                                                                                    |
|   |            | 0.1.4         | buvmecibas ieceres iesmegsana buvvaide                                                                                                    |

|   |      | 6.1.5 Paziņojums par būvniecību                                                                                                    |
|---|------|----------------------------------------------------------------------------------------------------|
|   | 6.2  | Publiskā apspriešana                                                                                                    |
|   |      | 6.2.1 Paziņojums par būvniecības ieceres nodošanu publiskajai apspriedei                                                                                     |
|   | 6.3  | Vēsturiskas (papīra formātā) būvniecības reģistrēšana                                                                                                    |
|   |      |                                                                                                    |
| 7 | Būv  | vprojekta sagatavošana un saskaņošana 401                                                                                                    |
|   | 7.1  | Būvprojekta sagatavošanas uzsākšana                                                                                                    |
|   | 7.2  | Būvprojekta izveidošana                                                                                                    |
|   |      | 7.2.1 Kā izveidot būvprojekta struktūru? $\dots \dots \dots \dots \dots \dots \dots \dots \dots \dots \dots \dots \dots \dots \dots \dots \dots \dots \dots$ |
|   |      | 7.2.2 Kā pievienot būvniecības lietā būvprojekta saturu?                                                                                                    |
|   |      | 7.2.3 Vairāku lapu augšupielādes iespēja pie būvprojekta daļas                                                                                               |
|   |      | 7.2.4 Kā pievienot vizuālo risinājumu? $\dots \dots \dots \dots \dots \dots \dots \dots \dots \dots \dots \dots \dots \dots \dots \dots \dots \dots \dots$   |
|   |      | 7.2.5 Būvprojekta daļu secības maiņa                                                                                                    |
|   |      | 7.2.6 Praktikanta norādīšana būvprojekta daļām                                                                                                    |
|   |      | 7.2.7 Būvprojekta tukšo daļu masveida dzēšana                                                                                                    |
|   | 7.3  | Būvprojekta daļu apstiprināšana                                                                                                    |
|   |      | 7.3.1 Kā apstiprināt būvprojekta daļu saturu?                                                                                                    |
|   |      | 7.3.2 Būvprojekta daļu apstiprinājumu atrādīšana                                                                                                    |
|   |      | 7.3.3 Būvprojekta daļu un lapu statusu atrādīšana ar krāsām                                                                                                  |
|   | 7.4  | Būvprojekta daļu anulēšana un atjaunošana                                                                                                    |
|   | 7.5  | Būvprojekta datņu lejupielādēšana                                                                                                    |
|   | 7.6  | Būvprojekta saskaņošana ar TNI                                                                                                    |
|   |      | 7.6.1 Būvprojekta daļu saskaņojuma attēlošana                                                                                                    |
|   |      | 7.6.2 Būvprojekta saskaņojuma atcelšanas ierosināšana                                                                                                    |
|   |      | 7.6.3 Būvprojekta komentāru apstrāde                                                                                                    |
|   | 7.7  | Būvekspertīzes atzinuma pieejamība no būvprojekta                                                                                                    |
|   | 7.8  | Būvprojekta modela (BIM) pievienošana                                                                                                    |
|   |      | 7.8.1 Būvprojekta modela piesaistīšana pie iesnieguma                                                                                                    |
|   |      | 7.8.2 Informatīvi brīdinājumi par Būvprojekta modeli                                                                                                    |
|   |      | 7.8.3 Būvprojekta modela apskatīšana                                                                                                    |
|   | 7.9  | Būvprojekta ekspertīze                                                                                                    |
|   |      | 7.9.1 Škirklis "Konfigurācija"                                                                                                    |
|   |      | 7.9.2 Škirklis "Ekspertīzes atziņumi"                                                                                                    |
|   |      | 7.9.3 Būvprojekta ekspertīzes atzinums                                                                                                    |
|   | 7.10 | $B\bar{u}$ ves dati b $\bar{u}$ vprojekta sadal $\bar{a}$                                                                                                    |
|   |      |                                                                                                    |
| 8 | Iesn | niedzamie dokumenti līdz būvdarbiem 473                                                                                                    |
|   | 8.1  | Iespējamie dokumentu veidi līdz būvdarbiem                                                                                                    |
|   | 8.2  | Projektēšanas nosacījumu izpildes iesniegums                                                                                                    |
|   | 8.3  | Būvdarbu uzsākšanas nosacījumu izpildes iesniegums                                                                                                    |
|   |      | 8.3.1 EDLUS nosacījumu izpildes noteikšana                                                                                                    |
|   | 8.4  | Iesniegums par izmaiņām būvatļaujā                                                                                                    |
|   | 8.5  | Būvatļaujas apstrīdēšanas iesniegums                                                                                                    |
|   | 8.6  | Iesniegums izmaiņu veikšanai būvprojektā                                                                                                    |
|   | 8.7  | Dzēsto kadastra apzīmējumu apstrāde                                                                                                    |
|   | 8.8  | Zemes vienību datu atjaunošana no kadastra                                                                                                    |
|   | 8.9  | Iesniegums par izmaiņām vienkāršotā iecerē                                                                                                    |
|   | 8.10 | Kultūras pieminekļu atļaujas saņemšanas iesniegums                                                                                                    |
|   | 8.11 | Trešo pušu saskaņojumi                                                                                                    |
|   |      | 8.11.1 Pievienot saskaņotāju – fizisku vai juridisku personu                                                                                                 |
|   |      | 8.11.2 Pierobežas īpašumu izvēles saraksts                                                                                                    |
|   |      | 8.11.3 Skarto dzīvokļu īpašumu izvēles saraksts                                                                                                    |
|   |      | 8.11.4 Būvniecības lietas zemes īpašumu izvēles saraksts                                                                                                    |
|   |      | 8.11.5 Kopības lēmuma dati pie dokumenta saskaņojumiem                                                                                                    |
|   |      | 8.11.6 Trešo pušu saskaņojumu masveida apstrāde                                                                                                    |
|   |      | 8.11.7 Trešo pušu saskaņojumu labošana                                                                                                    |
|   |      | 8.11.8 Trešo pušu elektroniskās saskaņojuma nosūtīšana                                                                                                    |
|   |      | ~ , ·                                                                                                    |

|   |     | 8.11.9                      | Trešo pušu saskaņojumu atsaukšana                                        | 536        |  |  |  |  |  |
|---|-----|-----------------------------|--------------------------------------------------------------------------|------------|--|--|--|--|--|
|   |     | 8.11.10                     | J Treso pusu saskaņojumu elektroniskais saskaņojums                      | 536        |  |  |  |  |  |
| 9 | Būv | ivdarbi un Būvdarbu žurnāls |                                                                          |            |  |  |  |  |  |
|   | 9.1 | Dokun                       | nenti un dati stadijā "Būvdarbi"                                         | 540        |  |  |  |  |  |
|   |     | 9.1.1                       | Brīdinājums par EDLUS neesību                                            | 541        |  |  |  |  |  |
|   |     | 9.1.2                       | Iepriekšējs paziņojums par būvdarbu veikšanu                             | 541        |  |  |  |  |  |
|   |     | 9.1.3                       | Būvlaukuma nodošanas akts                                                | 546        |  |  |  |  |  |
|   |     | 9.1.4                       | Būvuzrauga pārskats                                                      | 549        |  |  |  |  |  |
|   |     | 9.1.5                       | Paskaidrojums par pārbaudēm                                              | 552        |  |  |  |  |  |
|   |     | 9.1.6                       | Paskaidrojuma par pārbaudēm veidošana no Atzinuma par būves pārbaudi     | 554        |  |  |  |  |  |
|   |     | 9.1.7                       | Paskaidrojuma par pārbaudēm veidošana no Lēmuma dokumenta                | 556        |  |  |  |  |  |
|   |     | 9.1.8                       | Iesniegums par obligātās civiltiesiskās apdrošināšanas polisēm           | 559        |  |  |  |  |  |
|   |     | 9.1.9                       | Būvuzraudzības plāns                                                     | 561        |  |  |  |  |  |
|   |     | 9.1.10                      | Tehniskās apsekošanas atzinums                                           | 564        |  |  |  |  |  |
|   |     | 9.1.11                      | Iesniegums par būvdarbu pārtraukšanu                                     | 565        |  |  |  |  |  |
|   |     | 9.1.12                      | Iesniegums par būvdarbu atjaunošanu                                      | 569        |  |  |  |  |  |
|   |     | 9.1.13                      | Būvniecības lietas apturēšanas un pārtraukumu apskate                    | 572        |  |  |  |  |  |
|   | 9.2 | Būvda                       | rbu gaita                                                                | 572        |  |  |  |  |  |
|   |     | 9.2.1                       | Personas                                                                 | 575        |  |  |  |  |  |
|   |     | 9.2.2                       | Buvprojekts                                                              | 578        |  |  |  |  |  |
|   |     | 9.2.3                       | Konfiguracija                                                            | 580        |  |  |  |  |  |
|   |     | 9.2.4                       | Tame                                                                     | 587        |  |  |  |  |  |
|   |     | 9.2.5                       | Materialu konfiguracija                                                  | 590        |  |  |  |  |  |
|   |     | 9.2.6                       | Buvdarbu ligumi                                                          | 599<br>607 |  |  |  |  |  |
|   |     | 9.2.1                       | Duvdarbu galtas Dokumenti                                                | 6007       |  |  |  |  |  |
|   |     | 9.2.8                       | Darbu veiksanas projekts                                                 | 614        |  |  |  |  |  |
|   |     | 9.2.9<br>0.2.10             | Coodēzisko darbu dokumenti                                               | 618        |  |  |  |  |  |
|   | 03  | 9.2.10<br>Buyda             |                                                                          | 633        |  |  |  |  |  |
|   | 9.0 | 031                         | Būvdarbu žurnāla ierakstu veidi un to konējie anstrādes principi         | 630        |  |  |  |  |  |
|   |     | 9.9.1<br>939                | Buvdarbu žurnāla leiupielādēšana                                         | 650        |  |  |  |  |  |
|   |     | 933                         | Buvdarbu žurnāla datnes sagatavošana                                     | 661        |  |  |  |  |  |
|   |     | 9.3.4                       | Būvdarbu žurnāla sadalījums kārtās                                       | 662        |  |  |  |  |  |
|   |     | 9.3.5                       | Kopskats                                                                 | 662        |  |  |  |  |  |
|   |     | 9.3.6                       | Ikdienas darbi                                                           | 666        |  |  |  |  |  |
|   |     | 9.3.7                       | Materiāli un būvizstrādājumi                                             | 676        |  |  |  |  |  |
|   |     | 9.3.8                       | Materiālu apstiprināšana                                                 | 696        |  |  |  |  |  |
|   |     | 9.3.9                       | Testēšanas pārskati                                                      | 699        |  |  |  |  |  |
|   |     | 9.3.10                      | Speciālie darbi                                                          | 708        |  |  |  |  |  |
|   |     | 9.3.11                      | Pieņemšanas akti                                                         | 715        |  |  |  |  |  |
|   |     | 9.3.12                      | Būvniecības atkritumi                                                    | 735        |  |  |  |  |  |
|   |     | 9.3.13                      | Izpildīto darbu akti                                                     | 746        |  |  |  |  |  |
|   |     | 9.3.14                      | Ziņas par avāriju vai nelaimes gadījumu                                  | 749        |  |  |  |  |  |
|   |     | 9.3.15                      | Būvuzrauga ieraksti                                                      | 753        |  |  |  |  |  |
|   |     | 9.3.16                      | Autoruzrauga ieraksti                                                    | 756        |  |  |  |  |  |
|   |     | 9.3.17                      | Ražošanas rasējumi                                                       | 760        |  |  |  |  |  |
|   |     | 9.3.18                      | Kontrolējošo organizāciju pārbaudes                                      | 763        |  |  |  |  |  |
|   |     | 9.3.19                      | Būvuzrauga "klusēšanas - piekrišanas" principa piemērošana               | 765        |  |  |  |  |  |
|   | 9.4 | Būvpr                       | ojekta izmaiņas būvdarbu gaitā $\ldots$                                  | 766        |  |  |  |  |  |
|   |     | 9.4.1                       | Detalizēto rasējumu pievienošana vai lapas jaunas revīzijas pievienošana | 766        |  |  |  |  |  |
|   |     | 9.4.2                       | Lapu saskaņojuma izveidošana                                             | 768        |  |  |  |  |  |
|   |     | 9.4.3                       | Būvprojekta lapas saskaņojuma aizpildīšana                               | 769        |  |  |  |  |  |
|   |     | 9.4.4                       | Būvprojekta lapas saskaņošana                                            | 773        |  |  |  |  |  |
|   |     | 9.4.5                       | Eksperta lapu saskaņojuma norādīšana                                     | 776        |  |  |  |  |  |
|   |     | 9.4.6                       | Lapu saskaņošana ar TNI vai būvvaldi                                     | 777        |  |  |  |  |  |
|   |     | 9.4.7                       | Lapu saskaņojuma atradišana                                              | 777        |  |  |  |  |  |

|        | 9.4.8 Aktuālās lapas revīzijas attēlošana                                                                                                    | 79          |
|--------|----------------------------------------------------------------------------------------------------|-------------|
| 9.5    | Atzinumi par būves gatavību ekspluatācijai                                                                                                    | '80         |
|        | 9.5.1 Sadaļa Nepieciešamie atzinumi                                                                                                    | '80         |
|        | 9.5.2 Jauna atzinuma par būves gatavību ekspluatācijai pieprasīšana                                                                                                   | '80         |
|        | 9.5.3 Atzinuma pieprasījuma saraksts un atbildes saņemšana                                                                                                    | '84         |
| 9.6    | Citi iesniedzamie dokumenti                                                                                                    | '87         |
|        | 9.6.1 Iesniegums brīvā formā                                                                                                    | '87         |
|        | 9.6.2 Jesniegums nepabeigtas jaunbūves reģistrēšanaj                                                                                                    | '90         |
|        | 9.6.3 Jesniegums par PIPA statusa pieprasīšanu būvniecības lietai                                                                                                    | '96         |
|        | 964 Jesniegums kadastrālās uzmērīšanas ar datu reģistrāciju/aktualizāciju Kadastrā nieprasīju-                                                                        | 00          |
|        | mam                                                                                                    | '99         |
|        | 9.6.5 Jauns iesniegums būvniecības ierosinātāja maiņai                                                                                                    | 506<br>506  |
| 10 Nod | ošana ekspluatācijā 8                                                                                                    | 09          |
| 10.1   | Būvdarbu pabeigšana                                                                                                    | 309         |
| 10.2   | Apliecinājums par ēkas vai tās daļas gatavību ekspluatācijai                                                                                                    | 309         |
|        | 10.2.1 Apliecinājuma iesnieguma dati                                                                                                    | 310         |
|        | 10.2.2 Būvniecības ierosinātāji                                                                                                    | 310         |
|        | 10.2.2 Zuvneenbas teresinataari                                                                                                    | 10          |
|        | 10.2.4 Zinas par būvniecības kartam $10.2.4$ Zinas par būvniecības obiektu $8$                                                                                        | 219         |
|        | $10.2.4$ Zinas par buvinecibas objektu $\dots \dots \dots \dots \dots \dots \dots \dots \dots \dots \dots \dots \dots \dots \dots \dots \dots \dots \dots$            | 212<br>212  |
|        | $10.2.5  \text{Zinjas par zenin}  \dots  \dots  \dots  \dots  \dots  \dots  \dots  \dots  \dots  $                                                                    | 10<br>15    |
|        | 10.2.0 Buvniecibas dalibilieki $\ldots \ldots \ldots \ldots \ldots \ldots \ldots \ldots \ldots \ldots \ldots \ldots \ldots \ldots \ldots \ldots \ldots \ldots \ldots$ | 10          |
|        | 10.2.7 VZD pieprasijumi $\ldots \ldots \ldots \ldots \ldots \ldots \ldots \ldots \ldots \ldots \ldots \ldots \ldots \ldots \ldots \ldots \ldots \ldots \ldots$        | 10          |
|        | $10.2.8$ VVDZ pieprasijumi $\ldots \ldots \ldots \ldots \ldots \ldots \ldots \ldots \ldots \ldots \ldots \ldots \ldots \ldots \ldots \ldots \ldots \ldots \ldots$     | 517         |
|        | 10.2.9 Ziņas par būvniecību                                                                                                    | 519         |
|        | $10.2.10$ Atliktie būvdarbi $\ldots \ldots \ldots \ldots \ldots \ldots \ldots \ldots \ldots \ldots \ldots \ldots \ldots \ldots \ldots \ldots \ldots \ldots \ldots$    | ,19         |
|        | 10.2.11 Atkritumu apsaimniekošana                                                                                                    | 521         |
|        | 10.2.12 Dokumentu saraksts                                                                                                    | 523         |
|        | 10.2.13 Iesnieguma apskats                                                                                                    | 529         |
|        | 10.2.14 Apliecinājuma saskaņošana                                                                                                    | 31          |
| 10.3   | Apliecinājuma par inženierbūves gatavību ekspluatācijai                                                                                                    | 32          |
| 10.4   | Apliecinājuma saskaņošana ar būvniecības iesaistītajām personām                                                                                                    | 32          |
|        | 10.4.1 Kā apstiprināt saskaņojumu par apliecinājumu būves gatavībai ekspluatācijai                                                                                    | 32          |
|        | 10.4.2 Apliecinājumu pieprasīšana uz apliecinājuma par ēkas vai tās daļas gatavību ekspluatācijai . 8                                                                 | 35          |
|        | 10.4.3 Apliecinājuma par būves gatavību ekspluatācijai iesniegšana būvvaldei                                                                                          | 37          |
| 10.5   | Iesnieguma "Apliecinājuma par būves vai tās daļas gatavību ekspluatācijai" kopēšana                                                                                   | 337         |
| 10.6   | Būvdarbu pabeigšana ar atzīmi paskaidrojuma rakstā vai apliecinājuma kartē                                                                                            | 38          |
|        | 10.6.1 Solis "Jesniegums"                                                                                                    | 38          |
|        | 10.6.2 Solis "Būvniecības ierosinātāji" 8                                                                                                    | 38          |
|        | 10.6.3 Solis "Kārtas nodošana"                                                                                                    | 230         |
|        | 10.6.4 Solis "Zinas par būvniosības objektu"                                                                                                    | 230         |
|        | 10.6.5 Solis "Buyderby peloigiones informāgija"                                                                                                    | 249         |
|        | 10.6.6 Solis "Atliktic hinderbi"                                                                                                    | 242<br>242  |
|        | 10.0.0 Solis Atlikule buvdarbi $\dots$ c                                                                                                    | ,43<br>) 45 |
|        | 10.0.7 Solis VZD pieprasijumi $\dots \dots \dots \dots \dots \dots \dots \dots \dots \dots \dots \dots \dots \dots \dots \dots \dots \dots \dots$                     | 40          |
|        | 10.0.8 VZD pieprasijuma "Ekas vai teipu grupas registracija/aktualizacija Kadastra no Bis doku-                                                                       | 10          |
|        | mentiem <sup>7</sup> izveidosanas nosacijumi                                                                                                    | ,40         |
|        | 10.6.9 Solis "VVDZ pieprasijumi"                                                                                                    | ,47         |
|        | 10.6.10 Solis "Buvprojekta dokumenti"                                                                                                    | ,49         |
|        | 10.6.11 Solis "Atkritumu apsaimniekošana"                                                                                                    | 53          |
|        | 10.6.12 Solis "Iesnieguma apskats"                                                                                                    | 55          |
|        | 10.6.13 Solis "Saskaņošana/iesniegšana"                                                                                                    | 56          |
|        | 10.6.14 Sūtīt VZD pieprasījumu un tā apstrāde $\dots \dots \dots \dots \dots \dots \dots \dots \dots \dots \dots \dots \dots \dots \dots \dots \dots \dots \dots$     | 56          |
|        | 10.6.15<br>VZD rēķinu apmaksa no portāla<br>8                                                                                                    | 57          |
| 10.7   | Būvniecības objekta pirmsreģistrēšana vai kadastra apzīmējuma norādīšana pie būvdarbu                                                                                 |             |
|        | pabeigšanas                                                                                                    | 57          |
| 10.8   | Iesnieguma kopēšana "Būvdarbu pabeigšana ar atzīmi paskaidrojuma rakstā vai apliecinājuma kartē" 8                                                                    | 58          |
| 10.9   | Iesniegums par būves neesību                                                                                                    | 60          |
| =0.0   |                                                                                                    |             |

|    |       | 10.9.1 Iesniegums par būves neesību sagatavošana esošajā būvniecības lietā          | 60  |
|----|-------|-------------------------------------------------------------------------------------|-----|
|    |       | 10.9.2 Iesnieguma par būves neesību sagatavošana bez būvniecības lietas             | 64  |
|    |       | 10.9.3 Kā saskaņot iesniegumu par būves neesību                                     | 73  |
|    | 10.10 | 0Atliktie būvdarbi pieņemot ekspluatācijā8                                          | 73  |
|    |       | 10.10.1 Iesniegums par Atlikto būvdarbu izpildi                                     | 75  |
|    |       | 10.10.2 Paziņojums par Atlikto būvdarbu termiņa iestāšanos                          | 79  |
|    |       | 10.10.3 Atliktie būvdarbi pēc pieņemšanas ekspluatācijā                             | 80  |
|    | 10.11 | 1Iesniegums par paziņojuma būvdarbu pabeigšanu                                      | 82  |
|    | 10.12 | 2Akta, izziņas vai citu būvvaldes lēmumu saņemšana                                  | 83  |
|    |       | 10.12.1 Pienemšanas akta saņemšana                                                  | 84  |
|    |       | 10.12.2 Izzinas par ēkas neesamību sanemšana                                        | 84  |
|    |       | 10.12.3 Lēmuma par atteikumu pieņemt būvdarbus saņemšana                            | 84  |
|    | 10.13 | 3Būvvaldes lēmumu apstrīdēšana                                                      | 84  |
|    |       | 10.13.1 Lēmuma apstrīdēšanas iesniegums                                             | 85  |
|    | 10.14 | 4VZD un klienta komunikācija                                                        | 91  |
|    |       | 10.14.1 Paskaidrojumu sniegšana par VZD informācijas pieprasījumu                   | 93  |
|    |       | 10.14.2 Dokumenta "Atbilde uz VZD informācijas pieprasījumu" veidošana vai labošana | 94  |
|    |       |                                                                                     |     |
| 11 | Eks   | pluatācijas lietas 8                                                                | 97  |
|    | 11.1  | Ekspluatācijas lietu darba vide                                                     | 97  |
|    | 11.2  | Ekspluatācijas lietu saraksts                                                       | 98  |
|    | 11.3  | Ekspluatācijas lietu pievienošana                                                   | 00  |
|    | 11.4  | Ekspluatācijas lietu detalizētais skats                                             | 01  |
|    |       | 11.4.1 Ekspluatācijas lietas sadaļa "Pamatdati"                                     | 03  |
|    |       | 11.4.2 Ekspluatācijas lietas sadaļa "Dokumenti"                                     | 03  |
|    |       | 11.4.3 Ekspluatācijas lietas sadaļa "Paziņojumi"                                    | 09  |
|    |       | 11.4.4 Ekspluatācijas lietas sadaļa "Periodisko pārbaužu veidi"                     | 11  |
|    |       | 11.4.5 Ekspluatācijas lietas sadala "Būvniecības lietas"                            | 14  |
|    |       | 11.4.6 Ekspluatācijas lietas sadala "Remontdarbi"                                   | 14  |
|    |       | 11.4.7 Ekspluatācijas lietas sadala "Apsekošanas reģistrācijas žurnāls"             | 15  |
|    |       | 11.4.8 Saistītās Ekspluatācijas lietas                                              | 18  |
|    |       | 11.4.9 Ekspluatācijas lietas pilnvaras/deleģējumi                                   | 18  |
|    | 11.5  | Piekluve ekspluatācijas lietām                                                      | 18  |
|    |       | 11.5.1 Piekļuves pieprasījuma ekspluatācijas lietai sagatavošana un labošana 9      | 18  |
|    |       | 11.5.2 Piekļuves pieprasījumu ekspluatācijas lietai saraksta apskate                | 20  |
|    |       | 11.5.3 Saņemto lēmumu par piekļuves piešķiršanu vai nepiešķiršanu saraksts          | 21  |
|    |       | 11.5.4 Pieejamo ekspluatāciju lietu saraksts                                        | 24  |
|    | 11.6  | Ekspluatācijas lietu notikumu vēstures žurnāls                                      | 25  |
|    | 11.7  | Ekspluatācijas lietu skatījumu vēstures žurnāls                                     | 26  |
|    | 11.8  | Ekspluatācijas lietu darbību ierobežošana atkarībā no personas rīcībspējas statusa  | 28  |
|    |       |                                                                                     |     |
| 12 | Māj   | ju lietas 9                                                                         | 30  |
|    | 12.1  | Māju lietu darba vide                                                               | 30  |
|    | 12.2  | Māju lietu saraksts                                                                 | 31  |
|    |       | 12.2.1 Māju lietu grupēšana                                                         | 31  |
|    |       | 12.2.2 Pārvaldniekam reģistrētās mājas                                              | 33  |
|    |       | 12.2.3 Pārvaldāmo dzīvojamo māju apskate                                            | 33  |
|    |       | 12.2.4 Pārvaldnieka pieejas tiesību anulēšana                                       | 33  |
|    | 12.3  | Jaunas Māju lietas izveidošana                                                      | 34  |
|    | 12.4  | Māju lietu detalizētais skats                                                       | 35  |
|    |       | 12.4.1 Personas kodu atrādīšana Māju lietās                                         | 36  |
|    |       | 12.4.2 Māju lietas sadaļa "Pamatdati"                                               | 37  |
|    |       | 12.4.3 Māju lietas sadaļa "Īpašnieki"                                               | 38  |
|    | 12.5  | Māju lietas sadaļa "Īpašnieku darbības"                                             | 49  |
|    |       | 12.5.1 Sadaļa "Áptaujas"                                                            | 49  |
|    |       | 12.5.2 Sadaļa "Kopsapulces"                                                         | 74  |
|    |       | 12.5.3 Māju lietu sadaļa "Lēmumi"                                                   | 003 |
|    |       | - 1                                                                                 |     |

|    | 12.6  | Māju lietas sadaļa "Pārvaldīšanas dati"                                                     | . 1005         |
|----|-------|---------------------------------------------------------------------------------------------|----------------|
|    |       | 12.6.1 Mājas lietas sadaļa "Pārvaldīšanas darbi"                                            | . 1006         |
|    |       | 12.6.2 Māju lietas sadaļa "Ieņēmumi un izdevumi"                                            | . 1012         |
|    |       | 12.6.3 Māju lietas sadaļa "Pārvaldīšanas izmaksas"                                          | . 1014         |
|    |       | 12.6.4 Māju lietas sadaļa "Uzkrātie līdzekļi"                                               | . 1018         |
|    |       | 12.6.5 Mājas lietas sadaļa "Vizuālā apskate"                                                | . 1023         |
|    |       | 12.6.6 Māju lietas sadaļa "Skaitītāji"                                                      | . 1032         |
|    | 12.7  | Māju lietas sadaļa "Dokumenti"                                                              | . 1039         |
|    |       | 12.7.1 Dokumentu pievienošana Māju lietai                                                   | . 1041         |
|    |       | 12.7.2 Energosertifikātu piesaistīšana                                                      | . 1043         |
|    | 12.8  | Māju lietas sadala "Sazina"                                                                 | . 1044         |
|    |       | 12.8.1 Sadala "Sanemtie pazinoiumi"                                                         | . 1044         |
|    |       | 12.8.2 Sadala "Nosūtītie paziņojumi"                                                        | 1046           |
|    |       | 12.8.2 Sadaļa "Pieteikumi nārvaldniekam"                                                    | 1049           |
|    |       | 12.8.4 Sadaļa "Sanomtio pietoikumi (nārvaldniekiom)"                                        | 1059           |
|    | 12.0  | Mājas lietas sadaļa "Pilnuaras un deložājumi"                                               | 1052           |
|    | 12.9  | Majas netas sadaja "I nivaras un delegejunn"                                                | 1050           |
|    | 12.10 | $10.10 \pm 10.1$                                                                            | . 1009         |
|    | 10.11 | 12.10.1 Maju lietas parvaldnieka kontaktu noradisana                                        | . 1001         |
|    | 12.1] | I Maju lietu Notikumu vestures zurnals                                                      | . 1062         |
|    | 12.12 | 2Maju lietu skatījumu vestures žurnals                                                      | . 1062         |
|    |       | 12.12.1 Māju lietu klātienē notikuša skatījuma vēstures fiksēšana                           | . 1065         |
|    | 12.13 | 3Mājas lietu darbību ierobežošana atkarībā no personas rīcībspējas statusa                  | . 1066         |
|    | DIG   | ( <b>a</b> . <b>a</b>                                                                       | 1000           |
| 13 | BIS   | registri                                                                                    | 1069           |
|    | 13.1  | Būvspeciālistu reģistrs                                                                     | . 1069         |
|    |       | 13.1.1 Būvspeciālista detalizēto datu atrādīšana                                            | . 1070         |
|    |       | 13.1.2 Būvspeciālistu reģistra e-pakalpojumi                                                | . 1071         |
|    |       | 13.1.3 Būvspeciālistu reģistra paziņojumu atrādīšana                                        | . 1086         |
|    |       | 13.1.4 Piešķirto sfēru atrādīšana Būvspeciālistu reģistrā                                   | . 1086         |
|    | 13.2  | Būvinspektoru reģistrs                                                                      | . 1087         |
|    |       | 13.2.1 Būvinspektoru detalizēto datu atrādīšana                                             | . 1089         |
|    |       | 13.2.2 Iesniegums reģistrācijai būvinspektoru reģistram                                     | . 1090         |
|    | 13.3  | Neatkarīgu ekspertu reģistrs ēku energoefektivitātes jomā                                   | . 1093         |
|    |       | 13.3.1 Neatkarīgu ekspertu detalizēto datu atrādīšana                                       | . 1094         |
|    | 13.4  | Būvkomersantu reģistrs                                                                      | . 1096         |
|    |       | 13.4.1 Būvkomersantu detalizēto datu atrādīšana                                             | . 1097         |
|    |       | 13.4.2 Buykomersanta reģistra jesnjegumi                                                    | 1098           |
|    |       | 13.4.3 Jesniegums par komersanta ikgadējās informācijas jesniegšanu būvkomersantu reģistram | 1103           |
|    |       | 13.4.4 Būvuznēmumu klasifikācijas e-nakalnojumi                                             | 1100           |
|    | 125   | Dzīvojamo māju pārvaldnieku roģistra                                                        | . 1100         |
|    | 10.0  | 12 5 1. Dzīvojamo māju pārvaldnieku dotalizāto datu atvēdīšana                              | . 1119<br>1195 |
|    |       | 19.5.1 Dzivojamo maju parvalumeku detalizeto datu atradisalla                               | . 1120         |
|    |       | 13.5.2 Dzivojamo maju parvaldnieku registra lesniegumi                                      | . 112/         |
|    |       | 13.5.5 resmegums par ziņu aktuanzacīju dzīvojamo maju parvaldniekā registra                 | . 1141         |
|    | 10.0  | 15.5.4 resinegums par izsiegsanu no dzīvojāmo maju parvaldniekā registra                    | . 1145         |
|    | 13.6  | Eku energosertifikatu registrs                                                              | . 1145         |
|    | 13.7  | VEDLUDB                                                                                     | . 1147         |
|    |       | 13.7.1 Fiziskas personas dati VEDLUDB                                                       | . 1149         |
|    |       | 13.7.2 Juridiskas personas dati VEDLUDB                                                     | . 1149         |
|    | 13.8  | Citi reģistri                                                                               | . 1150         |
|    |       | 13.8.1 Neatbilstošo būvizstrādājumu saraksts                                                | . 1150         |
|    |       | 13.8.2 Harmonizēto būvizstrādājumu standartu saraksts                                       | . 1156         |
|    |       | 13.8.3 Uzņēmumu energoauditoru saraksts                                                     | . 1158         |
|    |       | 13.8.4 Uzņēmumu energoauditu pārskatu saraksts                                              | . 1160         |
|    |       |                                                                                             |                |
| 14 | BIS   | mobile lietotne                                                                             | 1162           |
|    | 14.1  | Kā pieslēgties mobilajai lietotnei $\hdots$                                                 | . 1162         |
|    | 14.2  | Kā pārslēgt profilu                                                                         | . 1162         |

| 14.3 Konfigurācija / Lietotnes iestatījumi un izrakstīšanās                                                                                              |  |  |  |  |  |  |  |  |  |
|----------------------------------------------------------------------------------------------------|--|--|--|--|--|--|--|--|--|
| 14.4 Mobilās lietotnes pakalpojumi                                                                                                    |  |  |  |  |  |  |  |  |  |
| 14.4.1 Būvniecības saņemto pilnvarojuma sadaļa                                                                                                    |  |  |  |  |  |  |  |  |  |
| 14.4.2 Sadaļa "Sūdzības" $\dots \dots \dots \dots \dots \dots \dots \dots \dots \dots \dots \dots \dots \dots \dots \dots \dots \dots \dots$             |  |  |  |  |  |  |  |  |  |
| 14.5 Ekspluatācijas sadaļa                                                                                                    |  |  |  |  |  |  |  |  |  |
| 14.5.1 Ekspluatācijas pilnvarojumi                                                                                                    |  |  |  |  |  |  |  |  |  |
| 14.5.2 Māju lietas $\dots \dots \dots \dots \dots \dots \dots \dots \dots \dots \dots \dots \dots \dots \dots \dots \dots \dots \dots$                   |  |  |  |  |  |  |  |  |  |
| 14.5.3 Mājas lietas lēmumi $\dots \dots \dots \dots \dots \dots \dots \dots \dots \dots \dots \dots \dots \dots \dots \dots \dots \dots \dots$           |  |  |  |  |  |  |  |  |  |
| 14.5.4 Mājas lietas īpašnieki                                                                                                    |  |  |  |  |  |  |  |  |  |
| 14.5.5 Mājas lietas aptaujas                                                                                                    |  |  |  |  |  |  |  |  |  |
| 14.5.6 Mājas lietas kopsapulces                                                                                                    |  |  |  |  |  |  |  |  |  |
| 14.5.7 Mājas lietas mani pieteikumi pārvaldniekam                                                                                                    |  |  |  |  |  |  |  |  |  |
| 14.5.8 Mājas lietas pastkastīte                                                                                                    |  |  |  |  |  |  |  |  |  |
| 14.6 Paziņojumi un paziņojumu konfigurācija                                                                                                    |  |  |  |  |  |  |  |  |  |
|                                                                                                    |  |  |  |  |  |  |  |  |  |
| 15 For non-residents 1173                                                                                                    |  |  |  |  |  |  |  |  |  |
| 15.1 Introduction $\ldots \ldots \ldots \ldots \ldots \ldots \ldots \ldots \ldots \ldots \ldots \ldots \ldots \ldots \ldots \ldots \ldots \ldots \ldots$ |  |  |  |  |  |  |  |  |  |
| 15.2 Authorization in the Building Information System                                                                                                    |  |  |  |  |  |  |  |  |  |
| 15.3 Creation of power of attorney and delegation                                                                                                    |  |  |  |  |  |  |  |  |  |

Neatkarīgi no izmantojamajiem līdzekļiem nevienu daļu no šī dokumenta nedrīkst reproducēt, pārraidīt, pārrakstīt, uzglabāt elektroniskā meklēšanas sistēmā vai tulkot kādā citā valodā bez iepriekš saņemtas Tietoevry Latvia atļaujas.

 ${\rm B\bar{u}vniec\bar{i}}$ bas valsts kontroles birojam šo dokumentu atļauts lietot bez ierobežojumiem Latvijas valsts varas un pārvaldes institūcijās.

Tietoevry Latvia, 2024. Visas tiesības aizsargātas.

Tietoevry Latvia, SIA

Roberta Hirša iela 1, Rīga

LV-1045, Latvija

Tel.  $+371\ 67510000$ 

Fakss +371 7030001

# 1 Ievads

# 1.1 Priekšvārds

Uzmanību: šobrīd rokasgrāmatā ir iekļauti attēli no BIS testa vides, kurā ir ieviesti vairāki dizaina un lietojamības uzlabojumi, kuri produkcijas vidē lietotājiem vēl nav pieejami.

Šis dokuments ir lietotāja dokumentācija jeb rokasgrāmata kā mācību materiāls, kas paredzēta Būvniecības informācijas sistēmas (turpmāk - BIS) publiskā portāla (turpmāk - BISP) lietotājiem. Dokumenta mērķis ir aprakstīt BISP izstrādāto funkcionalitāti, risinājuma elementus, t.sk. to savstarpējās atkarības un piemērus, kas palīdzētu lietot šo sistēmu.

BIS www.bis.gov.lv ir elektroniskā vide, kurā tiek nodrošināta informācijas aprite starp būvniecības procesa dalībniekiem, uzturēti būvniecības procesam nepieciešamie reģistri un ar būvniecības procesu un reģistriem saistītie elektroniskie pakalpojumi (e-pakalpojumi). Turklāt, BIS attīstība nodrošina platformu Ekspluatācijas lietām un Māju lietām, piemēram, dzīvojamo māju īpašnieki un to pārvaldnieki var ērti komunicēt savā starpā, organizēt aptaujas un kopsapulces, veidot ierakstus un nodrošināt pārvaldības caurskatāmību.

Šajā lietotāja rokasgrāmatā aprakstīta BIS sistēmas daļa "BIS publiskais portāls un e-pakalpojumi". BISP izstrādātie e-pakalpojumi un reģistru publiskie dati iedzīvotājiem un uzņēmējiem samazina nepieciešamību pašiem vērsties pie dažādām institūcijām un sabiedrisko pakalpojumu sniedzējiem, lai iegūtu nepieciešamos tehniskos noteikumus, saskaņojumus un apstiprinājumus būvniecības uzsākšanai, veikšanai līdz nodošanai ekspluatācijā, panākot ātrāku un kvalitatīvāku informācijas apmaiņu.

Ar 2020. gada 1. janvāri jaunu būvniecību var ierosināt tikai elektroniski caur BIS. Turklāt, arī papīra laikmetā uzsāktu būvniecību var turpināt elektroniski ar vēsturiskās būvniecības iesniegumu attiecīgajā posmā. BIS nodrošina elektronisku dokumentu apriti, kā arī komunikāciju starp uzraudzības iestādēm, būvniecības ierosinātāju un to pilnvarotām personām, tehnisko noteikumu izdevējiem, nozares profesionāliem un citiem būvniecības procesā iesaistītām personām.

Savukārt, sadaļa 'Ekspluatācijas lietas' nodrošina platformu būves ekspluatācijā iesaistītajām personām, piemēram, dzīvojamās mājas pārvaldniekam vai būves vai tās daļas īpašniekam. Sadaļa 'Māju lietas' ir paredzēta daudzdzīvokļu dzīvojamo māju īpašniekiem un to pārvaldniekiem, lai būtu lietas kursā ar aktuālo informāciju par saviem īpašumiem un to stāvokli. Dokumentācijā aprakstīts, kāda informācija un darbības par īpašumu pieejama Ekspluatācijas lietās un Māju lietās pārvaldniekam, kādas īpašniekam.

BIS sniedz atbalstu būvniecības procesā iesaistītajām pusēm – valsts un pašvaldību iestādēm, kontroles institūcijām un būvniecības dalībniekiem, nodrošinot vienkāršāku un saprotamu dokumentu apriti, vienādu lēmumu pieņemšanu un normatīvo aktu interpretāciju no būvniecības ieceres līdz būves nodošanai ekspluatācijā.

| Saīsinājums    | Nozīme                                       |
|----------------|----------------------------------------------|
| APUS           | Atkritumu pārvadājumu uzskaites sistēmas     |
| API            | API ir angļu valodas termina Application     |
|                | Programming Interfaces saīsinājums. Tas ir   |
|                | datoru komandu un funkciju kopums, kas       |
|                | ļauj izstrādātājiem izveidot īpašas          |
|                | programmas konkrētām operētājsistēmām.       |
| API Aplikācija | Lietotāja ārpus BIS izveidota aplikācija BIS |
|                | API funkcionalitātes izmantošanai.           |
| BIS            | Būvniecības informācijas sistēma             |
| BIS2           | Būvniecības informācijas sistēma             |
|                | būvvalžu/TNI/kontrolējošo institūciju        |
|                | modulis                                      |
| BISP           | Būvniecības informācijas sistēmas publiskais |
|                | portāls                                      |

# 1.2 Izmantotie saīsinājumi

| Saīsinājums | Nozīme                                      |
|-------------|---------------------------------------------|
| BIS-API     | Saskarne būvniecības procesa dalībniekiem - |
|             | Būvniecības ierosinātāja', Būvprojekta      |
|             | izstrādātājam, Būvdarbu veicējam.           |
| BUN         | Būvdarbu uzsākšanas                         |
| BVKB        | Būvniecības valsts kontroles birojs         |
| EDLUS       | Elektroniskā darba laika uzskaites sistēma  |
| ERIS        | Energoresursu informācijas sistēma          |
| ES          | Eiropas savienība                           |
| IeR         | Iedzīvotāju reģistrs                        |
| KPP         | Klusēšanas piekrišanas princips             |
| LATAK       | Latvijas Nacionālais akreditācijas birojs   |
| LIAA        | Latvijas Investīciju un attīstības aģentūra |
| LR          | Latvijas Republika                          |
| NE          | neatkarīgs eksperts                         |
| PIPA        | Prioritāro investīciju projektu apkalpošana |
| PMLP        | Pilsonības un migrācijas lietu pārvalde     |
| PN          | Projektēšanas nosacījumi                    |
| PTAC        | Patērētāju tiesību aizsardzības centrs      |
| TN          | Tehniskie noteikumi                         |
| TNI         | Tehnisko noteikumu izdevējs                 |
| UR          | Uzņēmumu reģistrs                           |
| VBN         | Vispārīgie būvnoteikumi                     |
| VDI         | Valsts darba inspekcija                     |
| VIIS        | Valsts izglītības informācijas sistēma      |
| VRAA        | Valsts reģionālās attīstības aģentūra       |
| VVDZ        | Valsts vienotā datorizētā zemesgrāmata      |
| VZD         | Valsts zemes dienests                       |

# 1.3 Portāla izskats un sākumlapa

Atverot BISP sākuma lapu https://bis.gov.lv/ augšējā daļā ir redzams BIS logo, galvenā izvēles josla, labajā pusē iespējams izmantot ātro meklēšanu, norādot simbolu virkni pēc kā tiek meklēta informācija publiskā portāla lapās, un pieslēgšanās iespēja. Zemāk lapas vidū redzami uzturētie reģistri, būvniecības un ekspluatācijas sadaļas, un cita izvietotā informācija.

BISP sākumā lapā var redzēt šādas sadaļas un informāciju, ko portāla satura administrators ir sagatavojis un nokonfigurējis:

- BIS administratora paziņojumus;
- Definētus 6 galvenos informācijas blokus. Blokus var atvērt pilnai apskatei arī nospiežot ar peles kursoru uz bloka attēla bildes:
  - Reģistri,
  - Būvniecība,
  - Ekspluatācija;
  - Noderīgi,
  - Palīdzība,
  - Apmācības;
- Predefinētos datu blokus:
  - Jaunumi;
  - Kalendārs;
  - Piedalīšanās aptaujā;
  - Biežāk uzdotie jautājumi;
  - Kājene.

|   | 🐔 BŪVNIECĪBAS INFORMĀCIJAS SISTĒMA                                                |       |                     |  |                                        |                  |              | Meklēt Q Q Pieslēgties ( |                                                |                 | LV                       |     |
|---|-----------------------------------------------------------------------------------|-------|---------------------|--|----------------------------------------|------------------|--------------|--------------------------|------------------------------------------------|-----------------|--------------------------|-----|
| • | JAUNUMI   REĢISTRI   E-PAKALPOJUMI   NORMATĪVIE AKTI   DZĪVO SILTĀK!   STATISTIKA |       |                     |  |                                        |                  | KONTAKTI     | BIS DOKUMENTĀCIJA        | LAPAS KARTE                                    | NODERĪGI        | BIEŽĀK UZDOTIE JAUTĀJUMI | AIÞ |
|   |                                                                                   |       |                     |  |                                        |                  |              |                          |                                                |                 |                          |     |
|   | REĢISTRI<br>RIVKOMERCANTIL REGISTRE                                               |       |                     |  | <b>BŪVNIECĪBA</b><br>PI ANOTE RIVINARI |                  |              |                          | EKSPLUATĀCIJA<br>Ekspluatācijas lietu begistrs |                 |                          |     |
|   |                                                                                   | PĂRV  | ALDNIEKU REĢISTRS   |  | PLĀNOTO BŪVDARBU KARTE                 |                  |              |                          | ĒKU EKSPLUATĀCIJAS KARTE                       |                 |                          |     |
|   |                                                                                   |       | CITI                |  | E-PAKALPOJUMI                          |                  |              | E-PAKALPOJUMI            |                                                |                 |                          |     |
|   |                                                                                   |       | NODERĪGI            |  |                                        | PALE             | ZĪBA         |                          |                                                | APMĀC           | ĪBAS                     |     |
|   |                                                                                   |       | DZĪVO SILTĀK!       |  |                                        | BIEŽĀK UZDOT     | IE JAUTĀJUMI |                          |                                                | BIS APMĀCĪB     | U ARHĪVS                 |     |
|   |                                                                                   | TI    | PVEIDA PROJEKTI     |  |                                        | BIS LIETOŠANAS F | ROKASGRĀMATA |                          |                                                | CITAS NOTIKUŠĀS | S APMĀCĪBAS              |     |
|   |                                                                                   | DAUDZ | DZĪVOKĻU ĒKU IZPĒTE |  |                                        | KĀ SAŅEMT I      | PALĪDZĪBU?   |                          |                                                |                 |                          |     |

Attēls. BISP sākuma lapa.

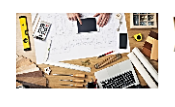

VĒL 3 MĒNEŠI INFORMĀCIJAS IESNIEGŠANAI BŪVKOMERSANTU REĢISTRĀ Publicēts 30.05.2023. 00:00

JAUNUMI

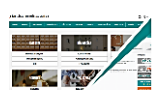

BIS MĀJAS LAPAI JAUNS DIZIANS! Publicēts 26.05.2023. 00:00

AĞJOKLIS 2023" ATA GWI HU AĞJOK IS 2023" ATA GWI HU

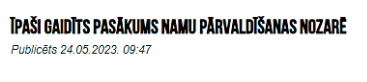

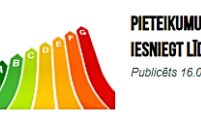

PIETEIKUMUS KONKURSAM "ENERGOEFEKTĪVĀKĀ ĒKA LATVIJĀ 2023" VAR IESNIEGT LĪDZ 16. JŪNIJAM Publicēts 16.05.2023. 11:50

Visi jaunumi

# KALENDĀRS

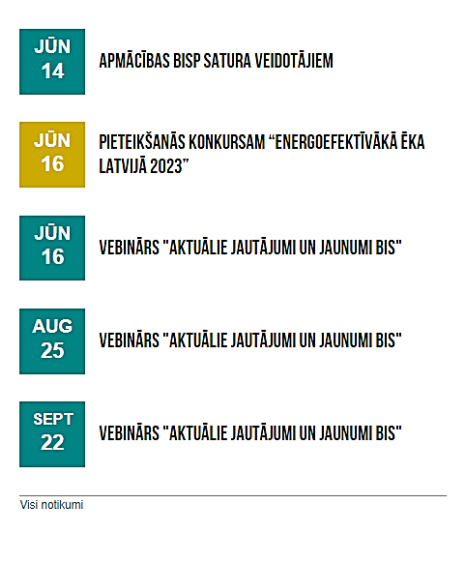

Attēls. Jaunumi un Kalendārs.

#### 1.3.1 Jaunumi un notikumu kalendārs

Sadaļā "**Jaunumi**" var iepazīties ar aktualitātēm un jaunumiem, ko BVKB publiskojusi BISP lietotājiem. Šeit var atvērt ieraksta detalizēto skatu, uzspiežot uz konkrēta ieraksta, vai atvērt visu jaunumu sarakstu. Jaunuma detalizētajā skatā var izlasīt pilnu informāciju, kā arī varēs pārslēgties uz jaunāku vai vecāku jaunumu ierakstu. Pie katra ieraksta atrāda publiskošanas datumu un laiku, lai var izvērtēt, cik jauna šī ziņa.

Sadaļā "Kalendārs" var iepazīties ar tuvākajiem notikumiem, kas gaidāmi – apmācības, semināri, atgādinājumi. Par katru notikumu atrāda:

- Notikuma datumu;
- Notikuma veidu ar iekrāsotu fonu;
- Virsrakstu.

Sarakstu kārto augošā secībā, t.i. šodienai tuvākie notikumi būs augšpusē. Līdzīgi kā sadaļā "**Jaunumi**", šeit var atvērt notikuma ieraksta detalizēto skatu, uzspiežot uz konkrēta ieraksta, vai atvērt visus notikumus, kas tiks attēloti kalendārā. Nospiežot uz sadaļas nosaukuma "**Kalendārs**" arī atvērs kalendāru ar aktuālā mēneša notikumiem.

| 1 | PAR MUMS  | AKTUALITĀTES | KONTAKTI | REĢISTRI | E-PAKALPOJUMI                                           | BŪVNIECĪBA | EKSPLUATĀCIJA | NODERĪGI                                                                                                    | APMĀCĪBAS                             | PALĪDZĪBA | BIEŽĀK UZDOTIE JAUTĀJUMI | FOR NON-RE► |
|---|-----------|--------------|----------|----------|---------------------------------------------------------|------------|---------------|----------------------------------------------------------------------------------------------------|---------------------------------------|-----------|--------------------------|-------------|
|   |           |              |          |          |                                                         | KALE       | NDĀRS         |                                                                                                    |                                       |           |                          |             |
|   | JŪNIJS 20 | )23          |          |          |                                                         | < so       | diena         |                                                                                                    |                                       |           |                          |             |
|   | PIRMDIE   | ENA          | OTRDIENA |          | TREŠDIENA                                               | CETURTDI   | ENA F         | PIEKTDIENA                                                                                                    | SES                                   | TDIENA    | SVËTDIENA                |             |
|   | 29        |              | 30       |          | 31                                                      | 1          | 2             | 2                                                                                                    | 3                                     |           | 4                        |             |
|   | 6         |              | 6        |          | 7                                                       | 8          | ¢             | 9                                                                                                    | 10                                    |           | 11                       |             |
|   | 12        |              | 13       |          | 14<br>10:00-11:00<br>Apmācības BISP satu<br>veidotājiem | 15         | 1             | 18<br>09:41-23:59<br>Pieteikšanās ko<br>"Energoefektīvā<br>Latvijā 2023"<br>10:00-12:30<br>Vebinārs "Aktuā<br>jautājumi un jau | nkursam<br>kā ēka<br>lie<br>numi BIS* |           | 18                       |             |
|   | 19        |              | 20       |          | 21                                                      | 22         | 2             | 23<br>Līgo diena                                                                                                    | 24                                    |           | 25                       |             |
|   | 26        |              | 27       |          | 28                                                      | 29         | 3             | 30                                                                                                    | 1                                     |           | 2                        |             |

#### PASKAIDROJUMI

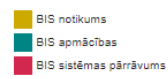

Attēls. Kalendārs ar notikumiem.

#### Atverot "Kalendāru" :

- Atrāda tekošā mēneša nosaukumu un gadu;
- Redzams Kalendārs tabulas veidā, kurā ir atzīmēti datumi un nedēļas dienas;
- Katrā datumā atrāda tā apstiprinātos notikumus. Par katru notikumu atrāda:
  - Notikuma veids ar iekrāsotu bloka malu;
  - Laika periods;
  - Virsraksts.

Kalendārā var pāriet uz iepriekšējo vai nākamo mēnesi un atgriezties šodienā.

Dienas vizuālais attēlojums ir atšķirīgs brīvdienām un darba dienām.

Gan kalendārā, gan notikumu sarakstā lietotājs var noklikšķināt uz konkrētā notikuma un atvērt tā detalizēto skatu, kur atrādīs:

- Notikuma datumu;
- Notikuma laika periodu;
- Notikuma virsrakstu;
- Notikuma veidu atbilstošā krāsā;
- Notikuma aprakstu atbilstoši formatējumam, ar strādājošām saitēm, pievienotiem attēliem, video, un iespēju lejupielādēt pievienotās datnes, kas nav attēli un video;
- Iespēju pievienot kalendāram, kur var lejupielādēt kalendāra notikumu iCal (\*.ics) formātā, lai pievienotu savam kalendāram.

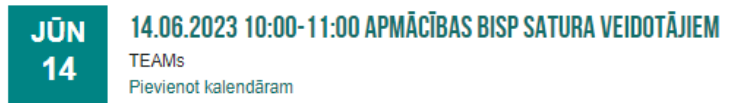

Apmācības paredzētas tiešsaistē caur TEAMs kolēģiem (no Biroja un EM), lai nodroršinātu vienotas stilistikas un principu ievērošanu BIS publiskā portāla tīmekļa vietnes satura administrēšanā.

Attēls. Notikuma detalizētais skats.

#### 1.3.2 Zibaptaujas

Ja nav nevienas spēkā esošas aptaujas, tad atrādīs "Šobrīd aptauja nenotiek".

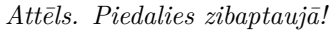

Ja ir spēkā esoša aptauja, lietotājs var sākt pildīt aptauju, ja vēl nav atbildējis uz aptaujas jautājumu (tā IP adrese nav reģistrēta starp šīs aptaujas atbilžu sniedzējiem), nospiežot  $\langle S\bar{a}kt \rangle$ . Uzsākot aptauju, lietotājs:

- redz aptaujas jautājumu un atbilžu variantus;
- var izvēlēties vienu atbildi un nobalsot par to.

Ja lietotājs jau ir atbildējis uz aptauju (tā IP adrese ir reģistrēta starp šīs aptaujas atbilžu sniedzējiem), lietotājam atrādīs aptaujas jautājumu un brīdinājumu "Jūs jau esat sniedzis atbildi".

Zem aktīvās aptaujas datiem atrāda iepriekšējo pabeigto aptauju sarakstu. Par katru atrāda:

- Aptaujas jautājums;
- Aptaujas atbilžu varianti un to rezultātu vizualizāciju ar atbildes procentuālo svaru.

#### 1.3.3 Biežāk uzdotie jautājumi

Sadaļā "**Biežāk uzdotie jautājumi**" var iepazīties ar aktuālajiem un biežāk uzdotajiem jautājumi, ko BVKB ir apkopojusi un publiskojusi BISP lietotājiem.

Biežāk uzdoto jautājumu saraksts sakārtots publicēšanas secībā. Par katru atrāda jautājuma virsrakstu un nelielu aprakstu. Ja visu aprakstu neatrāda, tad iespējams izmantot opciju <Lasīt vairāk>, vai var noklikšķināt uz jautājumu un atvērt tā detalizēto skatu. Lietotājs par izvēlēto jautājumu redz:

# **APTAUJAS**

| KĀ JUMS PATĪK JA | UNAIS BIS PUBLISKĀ PORTĀLA IZSKATS?                         |
|------------------|-------------------------------------------------------------|
| $\bigcirc$       | Ļoti patīk                                                  |
| $\bigcirc$       | Patīk                                                       |
| $\bigcirc$       | Drīzāk nepatīk                                              |
| $\bigcirc$       | Nepatīk                                                     |
|                  | Neesmu robots<br>reCAPTCHA<br>Konfidencialitäte - Noteikumi |

Attēls. Aptauja.

# REZULTĀTI

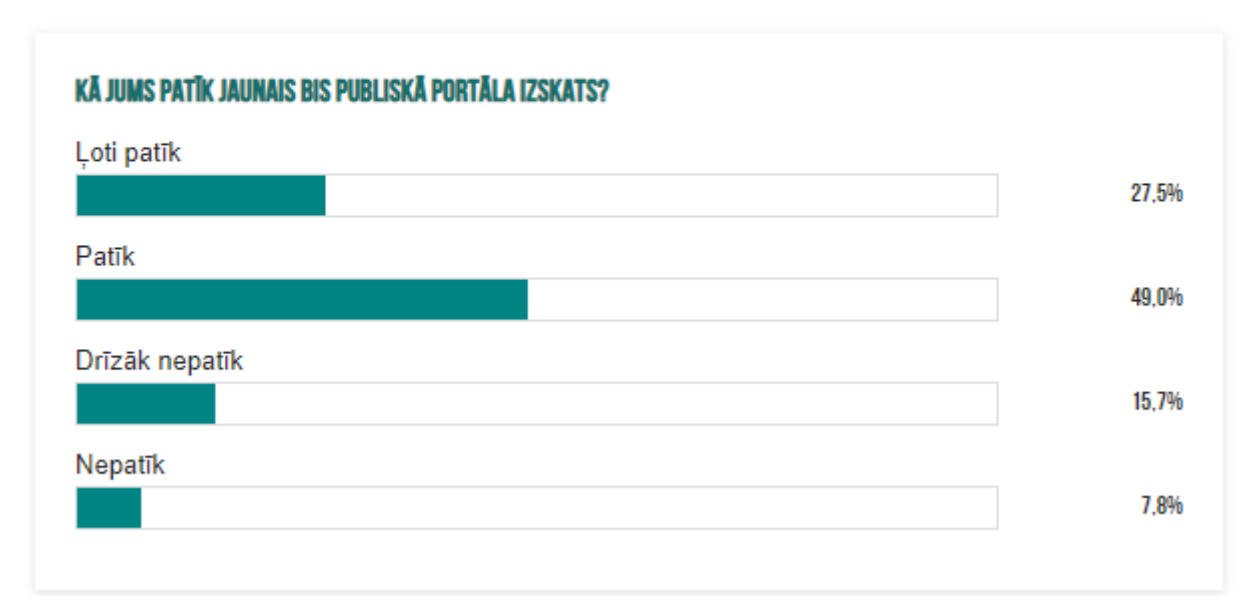

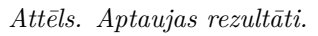

# BIEŽĀK UZDOTIE JAUTĀJUMI

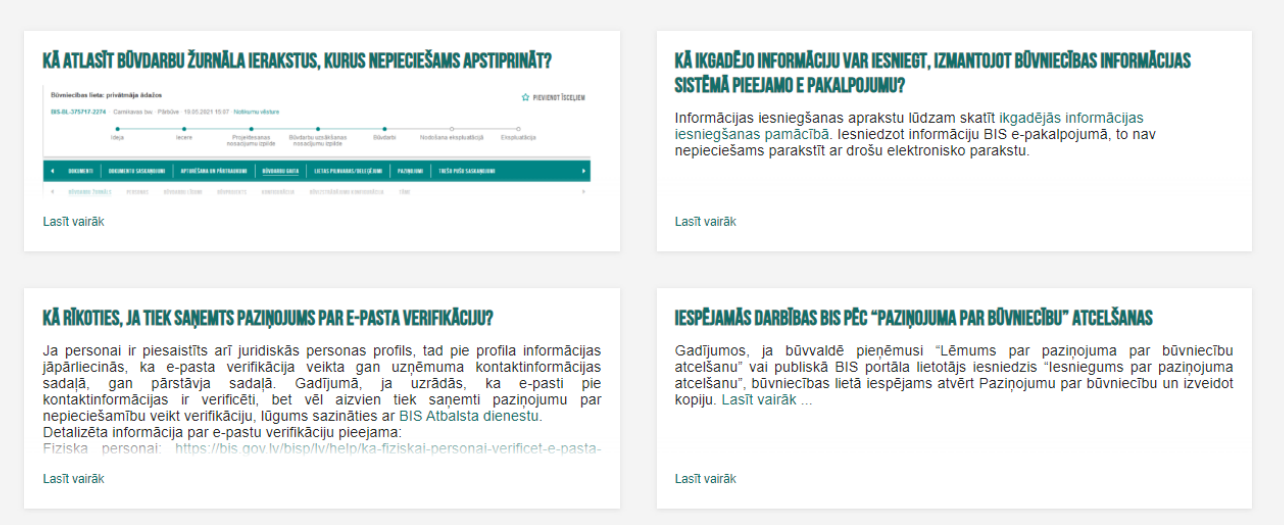

Attēls. Biežāk uzdotie jautājumi

- Jautājuma virsraksts;
- Jautājuma aprakstu atbilstoši formatējumam, ar strādājošām saitēm, pievienotiem attēliem, video, iespēju lejupielādēt pievienotās datnes, kas nav attēli un video.

## ▼ KĀ RĪKOTIES, JA TIEK SAŅEMTS PAZIŅOJUMS PAR E-PASTA VERIFIKĀCIJU?

Ja personai ir piesaistīts arī juridiskās personas profils, tad pie profila informācijas jāpārliecinās, ka e-pasta verifikācija veikta gan uzņēmuma kontaktinformācijas sadaļā, gan pārstāvja sadaļā. Gadījumā, ja uzrādās, ka e-pasti pie kontaktinformācijas ir verificēti, bet vēl aizvien tiek saņemti paziņojumu par nepieciešamību veikt verifikāciju, lūgums sazināties ar BIS Atbalsta dienestu. Detalizēta informācija par e-pastu verifikāciju pieejama: Fiziska personai: https://bis.gov.lv/bisp/lv/help/ka-fiziskai-personai-verificet-e-pasta-adresi

Juridiskai personai: https://bis.gov.lv/bisp/lv/help/ka-verificet-e-pasta-adresi-juridiskai-personai

Attēls. Atvērts viens no biežāk uzdotā jautājumi.

Var atvērt pilnu sarakstu ar biežāk uzdotajiem jautājumiem, nospiežot BISP sākumlapā uz sadaļas nosaukuma.

Jautājumi šeit būs sagrupēti, kas attiecas uz Mobilo lietoti, kas uz BIS1, BIS2 vai BISP, bet tos var visus izvērst uzreiz, nospiežot spiedpogu <**Izvērst/savērst visus**>, vai izvērst attiecīgo grupu.

## 1.4 Sabiedrības informēšana

#### 1.4.1 Aktuālā būvniecība

Autorizēts vai neautorizēts BISP lietotājs var atvērt valstī veicamo vai plānoto būvniecības procesu sarakstu, izvēloties galvenajā izvēlnē **SABIEDRĪBAS INFORMĒŠANA**, tad izvēloties "**BŪVNIECĪBA**", kur būs opcijas izvēlēties "**Aktuālā būvniecība**" vai "**Aktuālās būvniecības karte**".

Atverot sabiedrības informēšanu **"Aktuālā būvniecība"** jeb "Plānotos būvdarbus", lietotājs kreisajā pusē var norādīt atlasīšanas kritērijus, lai atrastu sev interesējošo objektu vai būvniecības vietu. Sarakstā plānotos būvdarbus var atlasīt pēc šādiem kritērijiem:

• Būvniecības kontroles institūcija;

# BIEŽĀK UZDOTIE JAUTĀJUMI

**BIS MOBILE LIETOTNE** 

IZVERST/SAVERST VISUS

- ▶ BIS1 REĢISTRU SISTĒMAS LIETOTĀJIEM
- ▶ BIS2 -SLĒGTĀ VIDE BŪVVALDĒM, TEHNISKO NOTEIKUMU IZDEVĒJIEM UN BŪVNIECĪBAS PROCESĀ IESAISTĪTĀJĀM KONTROLES INSTITŪCIJĀM
- BISP PUBLISKĀ PORTĀLA LIETOTĀJIEM

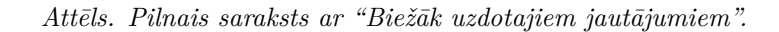

- Lietas numurs;
- Būves nosaukums;
- Adrese;
- Būvniecības lietas stadija;
- Publiskās apspriešanas procedūra;
- Būvniecības veids;
- Kadastra apzīmējums meklē gan pēc zemes, būves vai telpu grupas kadastra apzīmējuma;
- BUN atzīmes izdarīšanas datums iespējams norādīt intervālu, kurā izdarīta atzīme par BUN izpildi.

| PLĀNOTIE BŪVDARBI                                           |                                                                            |                      |                                                                                                    |                                                                                      | JAUNA SŪDZĪBA BEZ BŪVNIECĪBAS LIETAS |                                           |
|-------------------------------------------------------------|----------------------------------------------------------------------------|----------------------|----------------------------------------------------------------------------------------------------|--------------------------------------------------------------------------------------|--------------------------------------|-------------------------------------------|
| Būvniecības kontroles institūcija ①                         | Būvniecības kontroles<br>institūcija                                       | ▼ Lietas numurs      | Būves nosaukums                                                                                                    | Adrese                                                                               | Būvniecības veids                    | Būvniecības lietas<br>stadija             |
| Lietas numurs                                               | ĂDAŽU novada būvvalde                                                      | BIS-BL-44023-1115    | Ūdensnotekas Bisupes,<br>ŪSIK kods 38226:01, pik.<br>69/00- 89 atjaunošanai<br>Ādažu novadā                                                    | "TA 1107", Ādaži, Ādažu<br>nov., LV-2164                                             | Atjaunošana                          | Projektēšanas nosacījumu<br>izpilde       |
| Büves nosaukums<br>noteka                                   | ĀDAŽU novada būvvalde                                                      | BIS-BL-44022-1114    | Ūdensnotekas Bisupes,<br>ŪSIK kods 38226:01, pik.<br>69/00- 89 atjaunošanai<br>Ādažu novadā                                                    | "TA 1107", Ādaži, Ādažu<br>nov., LV-2164                                             | Atjaunošana                          | Ekspluatācija                             |
| Adrese ①                                                    | RĪGAS VALSTSPILSĒTAS<br>PAŠVALDĪBAS PILSĒTAS<br>ATTĪSTĪBAS<br>DEPARTAMENTS | BIS-BL-378248-101906 | 41311:K:1 VN ūdens<br>noteka                                                                                                    | Ceriņu iela 4, Rīga, LV-<br>1029                                                     | Atjaunošana                          | Būvdarbu uzsākšanas<br>nosacījumu izpilde |
| Būvniecības lietas stadija Publiskās apspriešanas procedūra | RĪGAS VALSTSPILSĒTAS<br>PAŠVALDĪBAS PILSĒTAS<br>ATTĪSTĪBAS<br>DEPARTAMENTS | BIS-BL-378225-101909 | 415113:VI:42 ūdensnoteka                                                                                                    |                                                                                      | Atjaunošana                          | Būvdarbu uzsākšanas<br>nosacījumu izpilde |
| • ubilitab appresanas preseara<br>•                         | ĀDAŽU novada būvvalde                                                      | BIS-BL-378159-2480   | Ūdensnoteka                                                                                                    |                                                                                      | Jauna būvniecība                     | Ekspluatācija                             |
| Būvniecības veids                                           | ĀDAŽU novada būvvalde                                                      | BIS-BL-378159-2480   | VN üdensnoteka                                                                                                    | "Pērkoni", Ādaži, Ādažu<br>nov., LV-2164                                             | Jauna būvniecība                     | Ekspluatācija                             |
| ¥                                                           | Jelgavas valstspilsētas BV                                                 | BIS-BL-127787-1895   | notekas                                                                                                    |                                                                                      | Pārbūve                              | lecere                                    |
| Kadastra apzīmējums<br>———————————————————————————————————— | RĪGAS VALSTSPILSĒTAS<br>PAŠVALDĪBAS PILSĒTAS<br>ATTĪSTĪBAS<br>DEPARTAMENTS | BIS-BL-127174-11719  | Valsts nozīmes<br>ūdensnotekas Vēršād                                                                                                    | Tallinas iela 24,<br>Zvejniekciems, Saulkrastu<br>pag., Saulkrastu nov., LV-<br>2161 | Atjaunošana                          | lecere                                    |
| BUN atzīmes izdarīšanas datums                              | Kuldīgas novada<br>pašvaldība                                              | BIS-9965-252         | Valsts nozīmes<br>ūdensnotekas Krāčupīte<br>ŪSIK<br>36372.01,pik.54/90:111/60<br>atjaunošana Padures un<br>Kurmāles pagastā<br>Kuldīgas novads |                                                                                      | Atjaunošana                          | Ekspluatācija                             |

Attēls. Sabiedrības informēšanas saraksts par plānotiem būvdarbiem.

 $P\bar{e}c$  atlases kritēriju norādīšanas, jānospiež poga <br/> <br/>Meklēt>.

Sarakstā tiek iekrāsoti virsraksti kolonām, pēc kurām ir iespējams kārtot datus.

Ja būvniecības lieta ir "Būvniecības ieceres publiskā apspriešana" stadijā, aiz stadijas nosaukuma redz papildu informāciju: publiskās apspriešanas ilgumu (datumus no-līdz), kas tika norādīts būvvaldes lēmumā par publiskās apspriešanas uzsākšanu.

Saraksts tiek sadalīts lapās, ja tiek atlasīti vairāk kā 20 ieraksti. Vienā lapā atrāda ne vairāk kā 20 ierakstus.

Sarakstā tiek attēlota būvniecības kontroles institūcija, lietas numurs, būves nosaukums, adrese, kurā notiek būvniecība, būvniecības veids un stadija. Saraksts ir par būves būvniecību. Tas nozīmē, ka par vienu būvniecības lietu var būt vairāki ieraksti, par katru būvi savs. (*"Sabiedrības informēšana", ja būvniecības lietā ir vairākas būves, atrāda katras būves stadiju.*)

Būvniecības lietas numurs tiek iekrāsots, kas darbojas kā saite būvniecības lietas detalizēto datu atvēršanai. Skatīt tālāk aprakstu Sabiedrības informēšanas būvniecības lietas detalizēts skatījums.

Informācija par objektu (būvniecības lietu) pieejama sarakstā līdz:

- zaudē spēku pēdējais būvvaldes izdotais lēmums attiecībā uz būvniecības lietu;
- beidzies pārsūdzēšanas termiņš pēdējam negatīvajam lēmumam, kas neļauj turpināt būvniecību (atteikums būvniecības iecerei, atteikums akceptēt būvprojektu, atteikums izsniegt būvatļauju);
- būve ir nodota ekspluatācijā.

Būvniecības lietas stadija tiek noteikta pēc būvniecības lietas dokumentiem un to statusiem. Būvniecības lietas stadijas aprēķināšanā netiek ņemti vērā dokumenti, kas ir statusā "Anulēts" un "Sagatavē". Tiek izdalītas 7 veida stadijas:

- 1. Iecere būvniecības procesa posms no ieceres iesnieguma līdz būvatļaujai vai ieceres publiskai apspriešanai. Apliecinājuma kartēm un paskaidrojuma rakstiem no iesniegšanas līdz būvvaldes apstiprinājumam.
- 2. Būvniecības ieceres publiskā apspriešana būvniecības procesa posms no lēmuma par publisko ieceres apspriešanu līdz būvatļaujas izsniegšanai.
- 3. Projektēšanas nosacījumu izpilde būvniecības procesa posms no būvatļaujas izsniegšanas līdz projektēšanas nosacījumu izpildei.
- 4. Būvdarbu uzsākšanas nosacījumu izpilde būvniecības procesa posms no projektēšanas nosacījumu izpildes līdz BUN izpildei.
- 5. Būvdarbi būvniecības procesa posms no BUN izpildes līdz apliecinājumam par ēkas vai tās daļas gatavību ekspluatācijai vai arī aizpildītai paskaidrojuma raksta II daļai.
- 6. Nodošana ekspluatācijā būvniecības procesa posms no apliecinājuma par ēkas vai tās daļas gatavību ekspluatācijai vai arī aizpildīta paskaidrojuma raksta II daļas līdz aktam par ēkas vai tās daļas pieņemšanu ekspluatācijā.
- 7. Ekspluatācijā no ēkas vai tās daļas nodošanas ekspluatācijā.

Lietotājs var uzsākt jaunas sūdzības veidošanu bez būvniecības lietas, nospiežot pogu <**Jauna sūdzība bez** būvniecības lietas>, kas atrodas virs saraksta labajā pusē. Skatīt tālāk aprakstu Sūdzību iesniegšana.

#### 1.4.1.1 Aktuālo būvniecības lietu detalizēts skatījums

Autorizēts vai neautorizēts BISP lietotājs, atlasot Plānoto būvdarbu sabiedrības informēšanas sarakstā ierakstu, nospiežot uz būvniecības lietas numura, var atvērt šīs būvniecības lietas detalizēto datu atrādīšanu.

| NOTIE BÜVDARBI                           |                                      |                   |                 | JAUNA SODZĪBA BEZ BOVNIE                        |                   | NIECĪBAS LIETAS                        |
|------------------------------------------|--------------------------------------|-------------------|-----------------|-------------------------------------------------|-------------------|----------------------------------------|
| Rūvniecības kontroles institūcija ①<br>▼ | Būvniecības<br>kontroles institūcija | ✓ Lietas numurs   | Būves nosaukums | Adrese                                          | Būvniecības veids | Būvniecības lietas<br>stadīja          |
| ietas numurs<br>3IS-BL-69085-2438        | Mācību būvvalde                      | BIS-BL-69085-2438 | Māja            | Smilšu iela 5, Viļaka,<br>Viļakas nov., LV-4583 | Pārbūve           | Būvprojektēšanas<br>nosacījumu izpilde |

Attēls. Sabiedrības informēšanas būvniecības lietas detalizēta skatījuma atvēršana.

Atvērsies ieraksta detalizētāka informācija par būvniecības lietas pamatdatiem un ieceres, būvprojekta, būvatļaujas dokumentiem, to apstiprināšanas lēmumu datumi un informācija par publisko apspriešanu.

#### BŪVNIECĪBAS LIETAS

| Maijas Priedītes testa lieta<br>Māja<br>Pārbūve<br>Smilšu iela 5, Viļaka, Viļakas nov., LV-4583<br>38150040007001<br>ra apzīmējums 38150040007<br>1110 Viena dzīvokļa mājas<br>Projektēšanas nosacījumu izpilde ①<br>Mācību būvvalde<br>Mācību būvvalde<br>Būvniecības iesniegums ēkai<br>10.07.2020.<br>10.07.2020.<br>Akceptēts |
|----------------------------------------------------------------------------------------------------|
| Māja<br>Pārbūve<br>Smilšu iela 5, Viļaka, Viļakas nov., LV-4583<br>38150040007001<br>ra apzīmējums 38150040007<br>1110 Viena dzīvokļa mājas<br>Projektēšanas nosacījumu izpilde<br>Mācību būvvalde<br>Mācību būvvalde<br>Būvniecības iesniegums ēkai<br>10.07.2020.<br>10.07.2020.<br>Akceptēts                                   |
| Māja<br>Pārbūve<br>Smilšu iela 5, Viļaka, Viļakas nov., LV-4583<br>38150040007001<br>ra apzīmējums 38150040007<br>1110 Viena dzīvokļa mājas<br>Projektēšanas nosacījumu izpilde ①<br>Mācību būvvalde<br>Mācību būvvalde<br>Būvniecības iesniegums ēkai<br>10.07.2020.<br>10.07.2020.<br>Akceptēts                                 |
| Pārbūve<br>Smilšu iela 5, Viļaka, Viļakas nov., LV-4583<br>38150040007001<br>ra apzīmējums 38150040007<br>1110 Viena dzīvokļa mājas<br>Projektēšanas nosacījumu izpilde<br>Mācību būvvalde<br>Mācību būvvalde<br>Būvniecības iesniegums ēkai<br>10.07.2020.<br>10.07.2020.<br>Akceptēts                                           |
| smilsu iela 5, vijakas nov., LV-4583<br>38150040007001<br>ra apzīmējums 38150040007<br>1110 Viena dzīvokļa mājas<br>Projektēšanas nosacījumu izpilde<br>Mācību būvvalde<br>Mācību būvvalde<br>Būvniecības iesniegums ēkai<br>10.07.2020.<br>10.07.2020.<br>Akceptēts                                                              |
| Projektēšanas nosacījumu izpilde <sup>(1)</sup><br>Mācību būvvalde<br>Mācību būvvalde<br>Būvniecības iesniegums ēkai<br>10.07.2020.<br>10.07.2020.<br>Akceptēts                                                                                                    |
| 1110 Viena dzīvokļa mājas<br>Projektēšanas nosacījumu izpilde <sup>(1)</sup><br>Mācību būvvalde<br>Mācību būvvalde<br>Būvniecības iesniegums ēkai<br>10.07.2020.<br>10.07.2020.<br>Akceptēts                                                                                                    |
| Projektēšanas nosacījumu izpilde <sup>(i)</sup><br>Mācību būvvalde<br>Mācību būvvalde<br>Būvniecības iesniegums ēkai<br>10.07.2020.<br>10.07.2020.<br>Akceptēts                                                                                                    |
| Mācību būvvalde<br>Mācību būvvalde<br>Būvniecības iesniegums ēkai<br>10.07.2020.<br>10.07.2020.<br>Akceptēts                                                                                                    |
| Mācību būvvalde<br>Būvniecības iesniegums ēkai<br>10.07.2020.<br>10.07.2020.<br>Akceptēts                                                                                                    |
| Būvniecības iesniegums ēkai<br>10.07.2020.<br>10.07.2020.<br>Akceptēts                                                                                                    |
| 10.07.2020.<br>10.07.2020.<br>Akceptēts                                                                                                    |
| 10.07.2020.<br>Akceptēts                                                                                                    |
| Akceptēts                                                                                                    |
|                                                                                                    |
| Būvatļauja (ēkām)                                                                                                    |
| BIS-BV-4.1-2020-343                                                                                                    |
| 10.07.2020.                                                                                                    |
| 14.07.2020.                                                                                                    |
|                                                                                                    |
| 10.07.2020.                                                                                                    |
|                                                                                                    |

 $\times$ 

 $Att\bar{e}ls.\ Sabiedrības\ inform\bar{e}\check{s}anas\ BL\ detaliz\bar{e}ts\ skatījums.$ 

Ja būvniecības lieta ir "Būvniecības ieceres publiskā apspriešana" stadijā, sadaļā "**Informācija par publisko apspriešanu**" redz papildu informāciju, kas attiecas uz publiskās apspriešanas norisi:

- Ja ir apstiprināts lēmums par publiskās apspriešanas nepieciešamību, redz un var lejupielādēt šī lēmuma datni;
- Ja ir iesniegts paziņojums par nodošanu publiskai apspriešanai, redz tajā ietverto informāciju:
  - "Būvniecības ierosinātājs" fiziskās personas vārds, uzvārds vai juridiskās personas nosaukums, adrese, reģistrācijas numurs un atbildīgās personas kontakttālrunis (vienā teksta rindā);
  - "Būvprojekta izstrādātājs" nosaukums, adrese, reģistrācijas numurs un atbildīgās personas kontakttālrunis (vienā teksta rindā);
  - "Ar ieceres dokumentāciju var iepazīties" vieta, sākuma datums, beigu datums (vienā teksta rindā);
  - "Būvniecības ieceres prezentācijas pasākums" vieta, datums, sākuma laiks, beigu laiks (vienā teksta rindā);
  - "Atsauksmju iesniegšana" vieta un termiņš (datums);
  - "Aptaujas lapa sabiedrības viedokļa paušanai" (lejupielādējama datne);
  - "Būvtāfeles makets" (lejupielādējama datne); "Informācijas planšetes makets" (lejupielādējama datne);
  - "Grafiskais materiāls" (lejupielādējama datne).
- Ja ir apstiprināts lēmums par publiskās apspriešanas uzsākšanu:
  - Redz un var lejupielādēt šī lēmuma datni;
  - Redz tajā ietverto saiti uz būvvaldes vietni atsauksmju sniegšanai (ja ir norādīta).
- Ja ir apstiprināts publiskās apspriešanas pārskats, redz un var lejupielādēt šim pārskatam pievienotās datnes.

Aiz stadijas nosaukuma redz papildu informāciju: publiskās apspriešanas ilgumu (datumus no-līdz), kas tika norādīts būvvaldes lēmumā par publiskās apspriešanas uzsākšanu.

Detalizētajā skatījumā netiek atrādīta informācija par dokumentiem, kas iekšējā BIS2 sistēmā ir anulēti vai ir tikai statusā "**Sagatave**" un nav vēl reģistrēti.

| Pamatlēmumi                                         |                                                                          |
|-----------------------------------------------------|--------------------------------------------------------------------------|
| leceres akceptēšanas datums                         | -                                                                        |
| Informācija par publisko apspriešanu                |                                                                          |
| Būvniecības ierosinātājs                            | Ārija Bisa; Ausma Bisa                                                   |
| Būvprojekta izstrādātājs                            | Ausma Bisa                                                               |
| Ar ieceres dokumentāciju var iepazīties             | Būvvalde, 03.01.2024 - 17.01.2024                                        |
| Būvniecības ieceres prezentācijas pasākums          | Būvvalde, 17.01.2024 12:00 - 13:40                                       |
| Atsauksmju iesniegšana                              | Būvvalde, līdz 31.01.2024                                                |
| Lēmums par publiskās apspriešanas<br>nepieciešamību | 02_01_2024_15_55_Lemums.pdf 02.01.2024 15:55, 300 KB                     |
| Grafiskais materiāls ievietošanai internetā         | atne.docx 02.01.2024 16:00, 10 KB                                        |
| Informācijas planšetes makets                       | Plansetes-makets.png 02.01.2024 16:00, 70 KB                             |
| Būvtāfeles makets                                   | B makets.jpg 02.01.2024 16:00, 1000 KB                                   |
| Aptaujas lapa sabiedrības viedokļa paušanai         | aptauja.docx 02.01.2024 16:00, 30 KB                                     |
|                                                     |                                                                          |
|                                                     |                                                                          |
| JAUNA SŪDZĪBA VAI APSTRĪDEŠ                         | ANAS IESNIEGUMS JAUNS IESNIEGUMS BŪVNIECĪBAS IEROSINĀTĀJA MAIŅAI AIZVĒRT |
|                                                     |                                                                          |

Attēls. BL Informācija par publisko apspriešanu.

 $B\bar{u}vniecības$  lietas sabiedrības informēšanas detalizētajā loga lejā atrodas pogas, kur par atvērto b $\bar{u}vniec$ ības lietu var izveidot:

- Iesniegums un sūdzība saskaņā ar iesniegumu likumu nospiežot pogu <Jauna sūdzība vai apstrīdēšanas iesniegums>, tad <Jauna sūdzība vai apstrīdēšanas iesniegums>. Skatīt tālāk aprakstu Iesnieguma un sūdzības iesniegšana;
- Lēmuma apstrīdēšanas iesniegums saskaņā ar Administratīvā procesa likuma 76.pantu nospiežot pogu
   <Jauna sūdzība vai apstrīdēšanas iesniegums>, tad <Būvvaldes pieņemtā lēmuma apstrīdēšana>.
   Skatīt tālāk aprakstu [Lēmuma apstrīdēšanas iesniegums] (#lēmuma-apstrīdēšanas-iesniegums).

 Iesniegums būvniecības ierosinātāja maiņai - nospiežot pogu <Jauna iesniegums būvniecības ierosinātāja maiņai>. Skatīt tālāk aprakstu Jauns iesniegums būvniecības ierosinātāja maiņai.

| Apt<br>Jauns iesniegums un sūdzība ()<br>Būvvaldes pienemtā lēmuma apstrīdēšana () | 1.2024 16:00, 30 KB                                      |
|------------------------------------------------------------------------------------|----------------------------------------------------------|
| JAUNA SODZĪBA VAI APSTRĪDEŠANAS IESNIEGUMS                                         | JAUNS IESNIEGUMS BŪVNIECĪBAS IEROSINĀTĀJA MAIŅAI AIZVĒRT |

Attēls. Pogas BL detalizēts skatījums sabiedrības informēšanā.

## 1.4.1.2 Aktuālo būvniecību kartes skatījums

Autorizēts vai neautorizēts BISP lietotājs var atvērt kartes komponenti, kurā var skatīt valstī veicamos vai plānotās būvniecības lietas novietojumu kartē. Karte atrodama sadaļā **SABIEDRĪBAS INFORMĒŠANA**.

Sākotnēji atvērsies visa Latvijas karte.

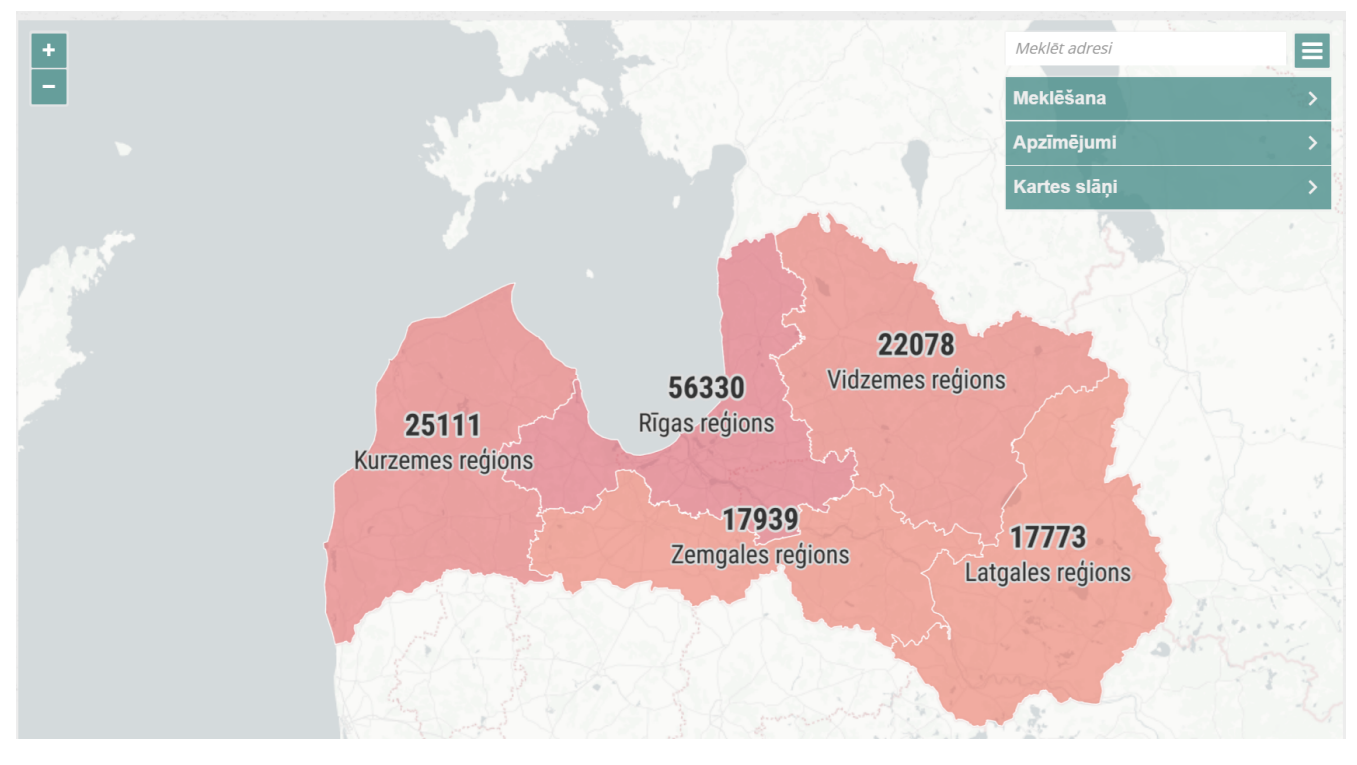

 $Att\bar{e}ls.\ Sabiedr\bar{\imath}bas\ inform\bar{e}\check{s}anas\ kartes\ skat\bar{\imath}jums.$ 

Veicot kartes attēla tālummaiņu, sistēma automātiski nodrošina objektu grupēšanu (attēlošanu ar objektu skaitu) vai kā individuālu objektu. Sistēmā attēlojot objektu kā individuālu objektu, atkarībā no būvniecības lietas stadijas attēlo to ar atšķirīgu simbolu.

Kartē būve tiek atspoguļota, ja:

- Ekspluatācijas lietā eksistē Spēkā esošs dokuments "Būvvaldes lēmums" vai "Atzinums par būves ekspluatācijas pārbaudi", kuram ir atzīmēts kāds no negatīvajiem veidiem:
  - Lēmums aizliegt ekspluatāciju ēkas daļā;
  - Lēmums aizliegt visas ēkas ekspluatāciju;
  - Lēmums apturēt patvaļīgu ekspluatāciju. Neietekmē karti;
  - Lēmums aizliegt visas ēkas ekspluatāciju, ja ēku lieto neatbilstoši tās projektētajam lietošanas veidam, un uzdot atjaunot iepriekšējo stāvokli;

- Lēmums aizliegt atsevišķu telpu ekspluatāciju, ja šīs telpas lieto neatbilstoši to projektētajam lietošanas veidam, un uzdot atjaunot iepriekšējo stāvokli.
- Būvi kartē nerāda, ja:
  - Ekspluatācijas lietā nav neviena dokumenta, kas atbilst 1. punktā minētajiem nosacījumiem;
  - Ekspluatācijas lietā eksistē 1. punktā pieminētais dokuments, bet lietā eksistē hronoloģiski jaunāks spēkā esošs dokuments "Būvvaldes lēmums" vai "Atzinums par būves ekspluatācijas pārbaudi", kuram ir atzīmēts kāds no pozitīvajiem lēmumu veidiem:
    - \* Lēmums par ekspluatācijas aizlieguma atcelšanu pēc iepriekšējā stāvokļa atjaunošanas;
    - $\ast\,$ Lēmums par visa ekspluatācijas aizlieguma atcelšanu.
- Ja lietā ir vairāki negatīvie lēmumi, tad būvi nerāda, ja eksistē pozitīvais lēmums, kurš ir hronoloģiski jaunāks par jaunāko no negatīvajiem lēmumiem;
- Lēmums par ekspluatācijas aizlieguma atcelšanu daļā. Nav šajā sarakstā, jo no tā nav iespējams noteikt būves kopējo ekspluatācijas stāvokli;
- Ja lēmumā vai atzinumā ir gan negatīvais veids (kāds no 1. punktā pieminētajiem), gan pozitīvais (kāds no 2. punktā minētajiem), tad lēmumu ieskaita par negatīvu un būvi atspoguļojam kartē.

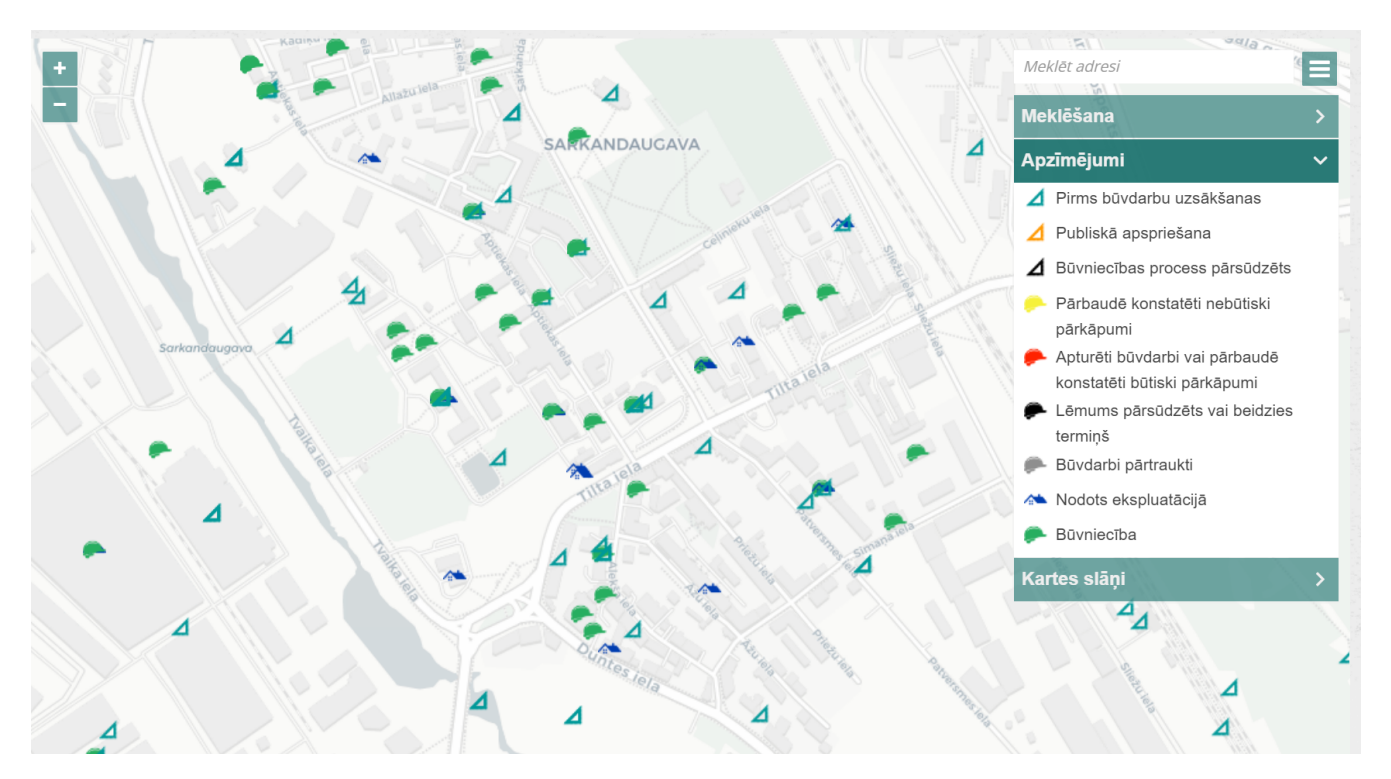

Attēls. Sabiedrības informēšanas kartes skatījums 2.

Izvēloties konkrētu objektu (būvniecības lietu), uzspiežot tā ikonas, atvērsies attiecīgās būvniecības lietas detalizēta informācija. Visu informāciju var apskatīt, izmantojot labās puses ritlodziņu.

## 1.4.2 Publiski pieejamie dati par Ekspluatāciju lietām

Autorizēts BISP lietotājs var atvērt publiski pieejamos Ekspluatācijas lietu reģistra datus, kur sākotnēji redz tukšu sarakstu.

Lietotājs var atlasīt BIS izveidotas Ekspluatācijas lietas, norādot atlases kritērijus:

- Būves kadastra apzīmējums;
- Adrese mājas līmenī.

Atrastajos rezultātos tiek atspoguļoti visu atrasto Ekspluatācijas lietu pamatdati:

- Ekspluatācijas lietas numurs;
- Būves galvenais lietošanas veids;

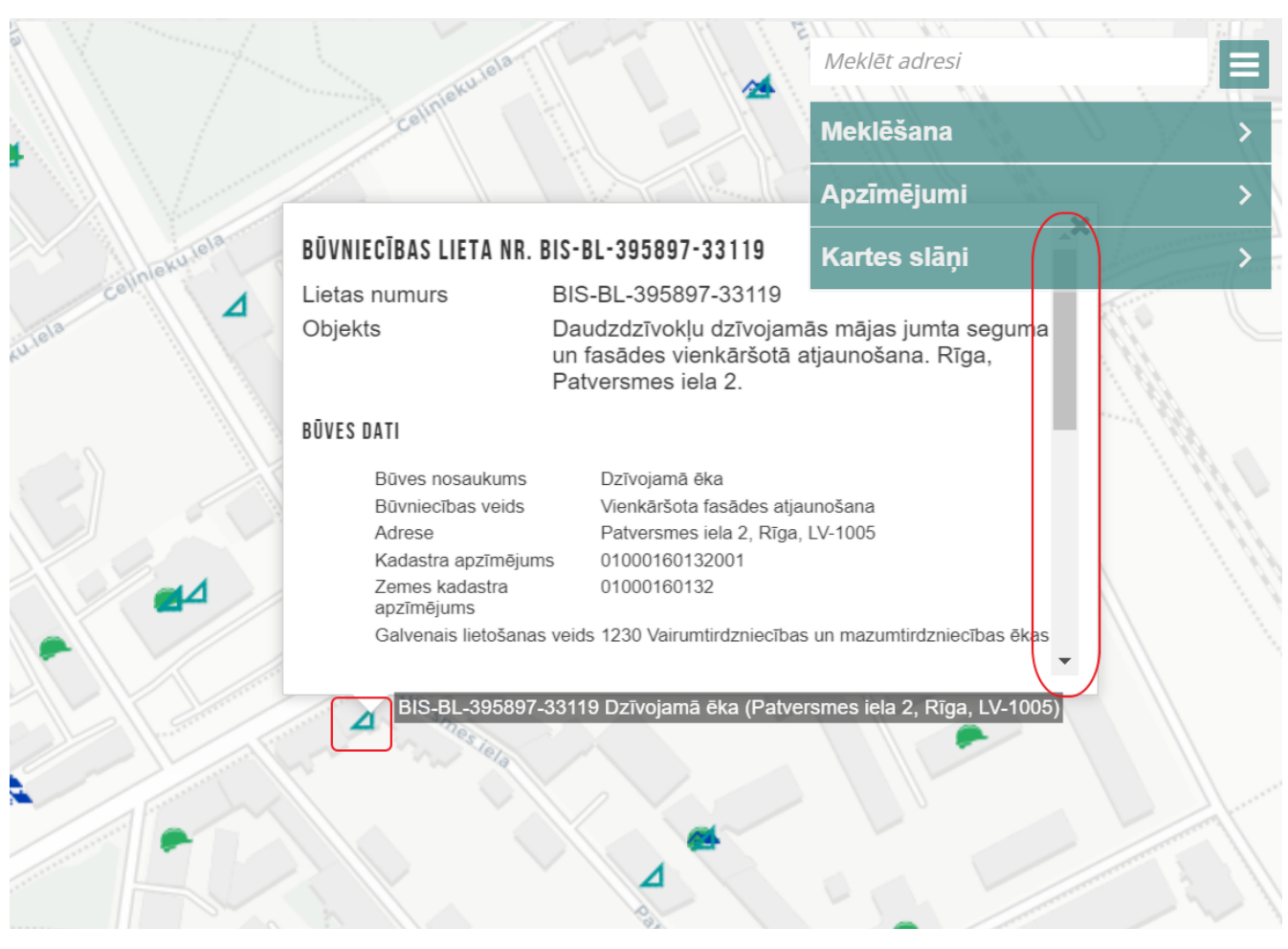

Attēls. Sabiedrības informēšanas kartes skatījuma detalizētais logs.

## **EKSPLUATĀCIJAS LIETAS**

| Būves adrese<br>Rīga, Brīvības iela 68, LV-1011 × ↓ | Ekspluatācijas lietas<br>numurs | Būves galvenais<br>lietošanas veids                          | Būves kadastra<br>apzīmējums | Būves adrese                    | Atbildīgā iestāde   |
|-----------------------------------------------------|---------------------------------|--------------------------------------------------------------|------------------------------|---------------------------------|---------------------|
| Būves kadastra apzīmējums                           | BIS-EL-40116-4744               | 1230<br>Vairumtirdzniecības un<br>mazumtirdzniecības<br>ēkas | 01000220022001               | Brīvības iela 68, Rīga, LV-1011 | BVKB                |
| MEKLÊT NOTĪRĪT                                      | BIS-EL-40117-4745               | 1122 Triju vai vairāku<br>dzīvokļu mājas                     | 01000220022002               | Brīvības iela 68, Rīga, LV-1011 | BVKB                |
|                                                     |                                 |                                                              |                              |                                 | Atlasīti 2 ieraksti |

Attēls. Ekspluatācijas lietu publiski pieejamo datu meklēšana un detalizēto datu atvēršana

- Būves kadastra apzīmējums;
- Būves adrese;
- Atbildīgā iestāde.

Lai apskatītu Ekspluatācijas lietas detalizētos datus, jānospiež uz tās Ekspluatācijas lietas numura.

Atverot Ekspluatācijas lietas datus, lietotājs redz sadaļu ar ekspluatācijas lietas datiem:

- Ekspluatācijas lietas numurs;
- $\operatorname{B\bar{u}ves}$  dati:
  - Būves kadastra apzīmējums;
  - Galvenais lietošanas veids;
  - Adrese;
- Dokumentu saraksts sarakstā atrāda datus par ekspluatācijas lietā esošiem dokumentiem, t.sk. par dokumentiem, kuri tika pievienoti Māju lietas dokumentu sarakstā pie ekspluatācijas lietas būves. Par katru dokumentu sarakstā atrāda:
  - Dokumenta veids;
  - $-\,$ Dokumenta nosaukums, ja ir norādīts;
  - $-\,$ Dokumenta numurs, ja ir norādīts;
  - Dokumenta datums;
  - Izdevējs, ja ir norādīts;
  - Piezīmes atkarībā no dokumenta veida:
    - \* Būvvaldes un kontrolējošo iestāžu dokumenti ja dokumentā ir atzīme par patvaļīgu būvniecību, atrāda tekstu "Ir konstatēta patvaļīga būvniecība".
    - \* Tehniskās apsekošanas atzinums "Ir periodiskais", ja atzinums ir periodiskais, atzinuma kopvērtējums par atbilstību būtiskām prasībām.

| EKSPLUATĀCIJAS LIETA<br>PAMATDATI<br>Ekspluatācijas lietas numur<br>Būves galvenais lietošanas<br>Būves kadastra apzīmējum<br>Būves adrese<br>Atbildīgā iestāde<br>Ir patvaļīga būvniecība?<br>• DOKUMENTI | s<br>veids<br>s                                                  | BIS-EL-315274-85140<br>1122 Triju vai vairāku dzīvu<br>01000890107001<br>Gustava Zemgala gatve 4/<br>RĪGAS pilsētas būvvalde<br>Nē | okļu mājas<br>1, Rīga, LV-1039 |                         |                              |  |
|----------------------------------------------------------------------------------------------------|------------------------------------------------------------------|----------------------------------------------------------------------------------------------------|--------------------------------|-------------------------|------------------------------|--|
| Dokumenta datums                                                                                                    | Dokumenta veids                                                  | Dokumenta numurs                                                                                                    | Dokumenta nosaukums            | Izdevējs                | Piezīmes                     |  |
| 15.03.2022                                                                                                    | Būvspeciālista piekļuves<br>deklarācija                          | BIS-BV-22.15-2022-10                                                                                                    | -                              | RĪGAS pilsētas būvvalde | -                            |  |
| 01.04.2021                                                                                                    | Pārvaldīšanas līgums                                             | PL/2021_Nr001                                                                                                    | Līgums par pārvaldīšanu        | Biedrība                | -                            |  |
| 10.05.2021                                                                                                    | Dokumenti pārvaldīšanas<br>darbību izpildei un<br>apliecinājumam | Dok/7654                                                                                                    | Akcepttestēšana                | -                       |                              |  |
| 29.03.2022                                                                                                    | Kopības lēmumi un<br>pilnvarojumi                                | -                                                                                                    | Lēmums par kaut ko             | -                       | -                            |  |
| 25.05.2016                                                                                                    | Energosertifikāts                                                | BIS/ĒED-1-2016-116                                                                                                    | -                              | Kārlis Bergmanis        | Derīguma termiņš: 25.05.2026 |  |
| ( # ATGRIEZTIES MĀJAS LIETA                                                                                                    |                                                                  |                                                                                                    |                                |                         |                              |  |

Attēls. Ekspluatācijas lietas publiski pieejamo datu detalizētais skats

## 1.4.3 Publiski pieejamie dati par Māju lietām

Autorizēts BISP lietotājs saskaņā ar "Ekspluatāciju lietu publiski pieejamie dati" sameklē Ekspluatācijas lietu.

Lietotājs atver būves ekspluatācijas lietas datus un, ja Ekspluatācijas lietas būvei ir izveidota Māju lieta, redz sadaļu 'Māju lieta'.

Atverot Māju lietas sadaļu, lietotājs redz:

#### Ekspluatācijas lieta

#### Pamatdati

Ekspluatācijas lietas numurs Būves galvenais lietošanas veids Būves kadastra apzīmējums Būves adrese Atbildīgā iestāde Ir patvaļīga būvniecība? BIS-EL-40116-4744 1230 Vairumtirdzniecības un mazumtirdzniecības ēkas 01000220022001 Brīvības iela 68, Rīga, LV-1011 BVKB Nē

#### Dokumenti

| Dokumenta datums | Dokumenta veids                                      | Dokumenta numurs    | Dokumenta nosaukums | Izdevējs | Piezīmes |
|------------------|------------------------------------------------------|---------------------|---------------------|----------|----------|
| 07.06.2024       | Ēkas vai tās daļas tehniskās<br>apsekošanas atzinums | BIS-BV-59-2024-8    | -                   | BVKB     | -        |
| 18.12.2020       | Būvvaldes lēmums                                     | BIS-BV-5.62-2020-39 | -                   | BVKB     | -        |
| -                | Atzinums par būves<br>ekspluatācijas pārbaudi        | 52-1/0160           | -                   | BVKB     | -        |
|                  |                                                      |                     |                     |          |          |

« ATGRIEZTIES MĀJAS LIETA

Attēls. Māju lietu publisko datu atvēršana no Ekspluatācijas lietas publiskajiem datiem

- Māju lietas pamatdatus:
  - Māju lietas numurs;
  - Ir uzkrājumi / Nav uzkrājumi atrāda "Ir uzkrājumi", ja Māju lietai par pašreizējo gadu ir reģistrēti uzkrājumu dati. Citādi atrāda "Nav uzkrājumi"
  - uzkrājumu dati. Citādi atrāda "Nav uzkrājumi".
- Īpašums:
  - Īpašuma veids;
  - Īpašuma numurs vai numuru saraksts, ja īpašuma veids ir "Dzīvokļu īpašumi";
- Būves:
  - Kadastra apzīmējums;
  - Adrese;
  - Galvenais lietošanas veids.
- Zemes vienības:
  - -Kadastra apzīmējums;
  - Adrese.
- Pārvaldnieks:
  - Pārvaldnieku reģistra numurs;
  - Nosaukums / Vārds Uzvārds;
  - Datums no;
  - Datums līdz
- Lēmumi (skatīt "Māju lietu lēmumi"):
  - Lēmuma pieņemšanas datums aptaujas vai kopsapulces protokola apstiprināšanas datums vai manuāli pievienotā lēmuma norādītais pieņemšanas datums;
  - Lēmuma pieņemšanas protokola numurs;
  - Lēmuma statuss;
  - -Lēmuma saturs aptaujas vai kops<br/>apulces jautājuma atbildes teksts vai manuāli pievienotā lēmuma teksts;
  - Lēmuma pieņemšanas veids "Aptauja" vai "Kopsapulce", ja lēmums ir no sistēmā reģistrētām aptaujām un kopsapulcēm. Ja lēmums ievadīts saskaņā ar "Māju lietu lēmumu pievienošana", tam norādīto veidu.
- Energosertifikāti manuāli piesaistīto un automātiski nosakāmo energosertifikātu saraksts:
  - Dokumenta numurs;
  - Dokumenta veids;
  - Dokumenta datums;
  - Dokumenta statuss;
  - Dokumenta autors;
  - Derīguma termiņš;
  - Publiski pieejamā datne.

- Aktuālo remontdarbu saraksts – atrāda apstiprināto remontdarbu plānu par tekošo gadu un +1 gadu, ja par to ir apstiprināts plāns.

# 2 BIS lietošanas pamatprincipi

## 2.1 Kopējie datu ievades un atrādīšanas principi

Datu lauki

Datu bloki

Navigācija formās

Navigācijas joslā poga "Vairāk"

Svarīgākās spiedpogas un ikonas formās

Kļūdas paziņojumu vai brīdinājumu atrādīšanas principi

Personas datu ievade

Adreses ievade

Kopējie kritēriji BIP iesniegumu veidošanā

BISP portāla valodas izvēle

#### 2.1.1 Datu lauki

Formās izmantotie datu lauku veidi:

 Brīvi ievadāms lauks Papildus paredzētie būvdarbi ①

2. Izvēles saraksts

Būves veids\*

Izvēles saraksts ir logs ar vienu vai vairākām vērtību kolonnām. Tas tiek atvērts, kad lietotājs aktivizē ievadāmo lauku. Vērtību izvēles saraksts ir paredzēts laukam, kurā ir jāievada jau iepriekš definēta vērtība. Sistēmas laukos, kam paredzēts vērtību izvēles saraksts, lietotājam ir iespēja uzreiz sākt ievadīt nepieciešamo lauka vērtību, ievadot nepieciešamo vērtību un apstiprinot ar klaviatūras taustiņu **<Enter>**, tādā gadījumā tiek automātiski atvērts izvēles saraksts ar atlasītām vērtībām, kas atbilst norādītajai vērtībai. Ja šāda vērtība būs vienīgā, izvēlnes saraksts tiks aizvērts un vērtība būs jau izvēlēta.

3

 Ievadāms lauks, kas ielasa datus no citas ārējās sistēmas Kadastra apzīmējums\*

4. Radiospiedpoga

Lietošanas veida maiņa 🕕

○ Ar lietošanas veida maiņu

# Bez lietošanas veida maiņas

. Radiospiedpoga ir vadrīks, kurš sastāv no aplīša un izvēles teksta. Radiospiedpogas tiek apvienotas, lai parādītu lietotājam fiksētu savstarpēji izslēdzošu izvēļu kopu. Šiem laukiem ir jāsatur vismaz divas izvēles, no kurām viena parasti ir atlasīta. Kad izvēle ir atlasīta, aplītis tiek daļēji aizpildīts.

5. Izvēles rūtiņa

# Iekšējais inženiertīkls

. Izvēles rūtiņa (Check box) vadrīks, kurš sastāv no rūtiņas un izvēles teksta. Rūtiņā tiek attēlots ķeksītis (check), lai parādītu, ka izvēle ir atzīmēta.

6. Obligāts lauks

Būves veids\*

Ēka

. Lauka nosaukumam priekšā atzīmēta sarkana zvaigznīte<sup>\*</sup>. Ja lietotājs nav ievadījis vērtību obligātajā laukā, tad pēc mēģinājuma rakstu saglabāt, šis lauks tiek izcelts ar sarkanu un Būves grupa\*

| paskaidrots, ka jābūt aizpildītam. Tas tiks atrādīts šādā veidā | ir jābūt | aizpildītam |
|-----------------------------------------------------------------|----------|-------------|
| Adrese*                                                         |          |             |

7.

- lauks, kam ir iespēja datus labot, atverot jaunu formu vai palīglogu.

8. Datuma ievade no kalendāra loga

Dokumenta izdošanas datums\*

曲

. Kalendārs ir speciāls logs, kas tiek atvērts, kad lietotājs ak-

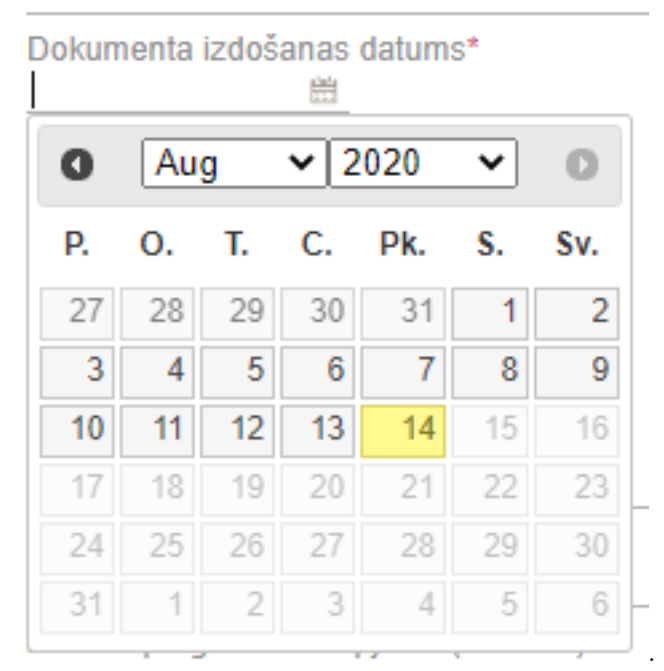

tivizē ar datorpeli ievadlauku

- 9. Kalendārs lietotājam dod iespēju izvēlēties datuma vērtību, neievadot to manuāli. Kalendāra vizuālais izskats ir vienots visā sistēmā. Kalendāra logam ir šāda standarta funkcionalitāte:
  - atverot šo logu, pēc spiedpogas atveras sistēmas datuma gada mēneša dienu attēlojuma režīmā ar zilu krāsu ir iezīmēts sistēmas datuma diena, vai iepriekš konkrētajā laukā ievadītais datums, ja tāds ir bijis;
  - vēlamo datumu var izvēlēties, aktivizējot konkrēto kalendārā redzamo dienu. Izvēlēties citu kalendāro mēnesi un gadu var kalendāra augšpusē

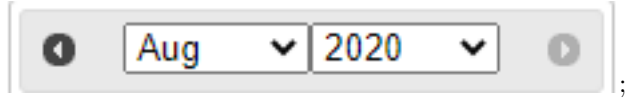

• papildus datumu lauku vērtību norādīšanai, izmantojot sistēmas kalendāra logu, lietotājam ir iespēja šos laukus aizpildīt manuāli, norādot vajadzīgo datumu atbilstoši sistēmā definētajam datuma formātam (DD.MM.YYYY).

#### 2.1.2 Datu bloki

Eksistē divi datu bloku tipi, kas raksturo to vizuālo izskatu:

Viena raksta bloks. Viena raksta bloks ir paredzēts viena raksta informācijas skatīšanai (skatīšanās režīmā) vai rediģēšanai (rediģēšanas režīmā). Skatīšanās režīmā lauku vērtības ir nerediģējamas. Rediģēšanas režīms ir paredzēts diviem mērķiem: jauna raksta izveidošanai vai eksistējošā raksta labošanai. Viena raksta bloku raksturo šādas īpašības:

- raksta informācija ir attēlota tabulas formā divās kolonnās;
- pirmajā kolonnā lauku nosaukumi, kas ir izlīdzināti pa labi;
- otrajā kolonnā lauku vērtības. Skatīšanās režīmā: simboliskās un skaitliskās vērtības ir izlīdzinātas pa kreisi. Rediģēšanas režīmā simboliskās vērtības laukos ir izlīdzinātas pa kreisi, skaitliskās – pa labi;
- virs tabulas bloka nosaukums, kas ir izlīdzināts pa kreisi;

#### Ziņas par būvniecības objektu

|                             |                   |                                                                                  |                 |                                  | PIEVIENOT    |
|-----------------------------|-------------------|----------------------------------------------------------------------------------|-----------------|----------------------------------|--------------|
| Objekta veids               | Būvniecības veids | Kadastra apzīmējums / Objekta<br>identifikators / Meliorācijas<br>objekta numurs | Kadastra numurs | Adrese                           |              |
| 👗 Ēka (cita ēka)            | Atjaunošana       | 01000050048001                                                                   | 01000050048     | Raiņa bulvāris 17, Rīga, LV-1050 | <b>b</b> / â |
|                             |                   |                                                                                  |                 |                                  |              |
| <ul> <li>Atpakaļ</li> </ul> |                   |                                                                                  |                 |                                  | Tālāk ▶      |
|                             |                   |                                                                                  |                 |                                  |              |

Attēls. Viena raksta bloks skatīšanās režīmā.

#### Ziņas par būvniecības objektu

# Objekta veids\* Būvnoteikumi\* Objekta iedalījums\* Būvniecības veids\* (i) Izvēlētais būvniecības veids nav pieejams būvei ar norādītajām īpašībām ATCELT SAGLABAT

Attēls. Viena raksta bloks rediģēšanas režīmā.

Vairāku rakstu bloks (saraksts). Saraksts ir paredzēts vienlaicīgi vairāku rakstu informācijas skatīšanai un konkrētā raksta izvēlei – vēlāk veicamajām darbībām. Saraksta lauki ir nerediģējami. Sarakstu raksturo šādas īpašības:

- rakstu informācija ir attēlota tabulas formā vienā vai vairākās kolonnās;
- pirmajā tabulas rindā lauku nosaukumi;
- katrā nākamajā tabulas rindā lauku vērtības;
- virs tabulas bloka nosaukums kreisajā pusē;
- virs saraksta sarakstu atlasīšanas kritēriju ievade un ierakstu meklēšana;
- ja sarakstā ir vairāk par 20 rindiņām, tad iespējama lapošana.

| Nr    | Dokumenta nosaukums                                                       | Pēdējo reizi mainīts | <ul> <li>lesniegšanas<br/>datums</li> </ul> | Statuss   | Lēmuma<br>datne |   |
|-------|---------------------------------------------------------------------------|----------------------|---------------------------------------------|-----------|-----------------|---|
| 26697 | Būvprojekta saskaņojums                                                   | 22.05.2024 07:48     | 22.05.2024                                  | Saskaņots | -               | - |
| 26397 | lesniegums par ziņu aktualizāciju dzīvojamo<br>māju pārvaldnieku reģistrā | 02.05.2024 11:51     | 15.03.2024                                  | Izskatīts | -               | 4 |

Attēls. Saraksts - vairāku rakstu bloks.

#### 2.1.2.1 Datu atrādīšana sarakstos

Lietotājs var norādīt meklēšanas kritērijus no ātrās meklēšanas sadaļas. Ir formas, kur papildus kritērijus var norādīt, izvēloties izvērstās meklēšanas sadaļu.

Saraksts tiek sadalīts lapās:

• vienā lapā 20 ieraksti;

1 2 3 Tālāk ►

Sarakstā vizuāli tiek izcelti:

- virsraksti kolonām, pēc kurām ir iespējams kārtot datus;
- atšķirīgie statusi vai neaktīvi ieraksti;

lietotājs var izmantot lapošanas rīkjoslu

• lauki, kas kalpo kā saite citu datu atvēršanai.

#### 2.1.3 Navigācija formās

Minētos elementus (spiedpogas un izvēlnes posmus) var aktivizēt arī ar klaviatūras taustiņa  $\langle \mathbf{Enter} \rangle$  palīdzību, uz tiem pārvietojoties nākošajā sadaļā aprakstītajā veidā.

• hipersaite jeb vienkārši saite. Saites attēlo kā pasvītrotu tekstu zilā krāsā. Ja lauks pasvītrots

Paskaidrojuma raksts (ēkām)

jams atvērt apskatīšanai; , nozīmē, ka objektam ir uzlikta hipersaite (saite) un to objektu iespē-

Atpakal

• spiedpoga <Atpakaļ>. Spiedpoga nodrošina navigāciju atpakaļ uz iepriekšējo formu, no kuras tika izsaukta aktīvā forma vai logs. Piemēram, vadot datus par "Būvniecības iesniegums ēkai" ar šo spiedpogu atgriežas iepriekšējā ievades solī;

Tālāk ▶

- spiedpoga <Tālāk>. Spiedpoga nodrošina navigāciju uz nākamo datu bloku/sadaļu ievades formu un saglabā ievadītos datus aktīvajā bloku/sadaļu ievades formā. Piemēram, vadot datus par "Būvniecības iesniegums ēkai" ar šo spiedpogu pāriet uz nākamo datu ievades soli;
- bloku/sadaļu nosaukumi, pa kuriem ir iespējams navigēt, ir atkarīgi no formas vai dokumenta veida.

#### 2.1.4 Navigācijas joslā poga "Vairāk"

| ዾ BŪ | VNIECĪBAS INF                | ORMĀCIJAS SIST                           | ĒMA                                    |                      |                              |                    |                  | Meklēt          | Q                     | 8 😣                 |                        | 0 0 1         | V NK     |
|------|------------------------------|------------------------------------------|----------------------------------------|----------------------|------------------------------|--------------------|------------------|-----------------|-----------------------|---------------------|------------------------|---------------|----------|
|      |                              |                                          |                                        |                      |                              |                    |                  |                 |                       |                     | Izvēlētais profil      | S: Andris Par | audziņš  |
| R    | EĢISTRĒT JAUNU 🗸 🏻           | BŪVNIECĪBAS LIETAS                       | PILNVARAS / DELEĢĒJUMI 🗸               | IZVĒLĒTĀS 1          | IEROSINĀTĀJA 1               | PILNVARU 1         | DALĪBNIEKA O     | ĪPAŠNIEKA O     | PIEKĻUVES O           | TN BEZ LIETĀM 139   | PIEKĻUVES PIEPRASĪJUMI |               | VAIRĀK 🚍 |
|      |                              |                                          |                                        |                      |                              |                    |                  |                 |                       |                     | Darbojos kā: Andr      | is Paraudziņš |          |
|      | BÖVNIECTBAS<br>BIS-BL-380942 | LIETA: SAPŅU BŪV<br>-8741 · Būvdarbi · F | <b>E</b><br>RÊZEKNES PILSÊTAS DOME - F | estaurācija · 03.10. | 2023 10:05 - <u>Notikumu</u> | vēsture -          |                  |                 |                       |                     |                        | 2 🖈           |          |
|      | AKTUĀLIE DATI                | DOKUMENTI PER                            | SONAS 🕴 DOKUMENTU SASKAŅOJU            | MI   TEHNISKIE NI    | DTEIKUMI BŪVPROJE            | KTS <b>r</b> ēķini | ATZINUMI EN      | ERGOSERTIFIKĀTI | APTURĒŠANA UN PĀRTR   | AUKUMI BŪVDARBU G   |                        | VAIRĀK 🚍      | ]        |
|      | BŪVDARBU ŽURNĀ               | LS PERSONAS                              | BŪVDARBU LĪGUMI BŪVPROJEKT             | S KONFIGURĀCIJ       | IA MATERIĀLU KONF            | IGURĀCIJA DOK      | UMENTI           |                 |                       |                     |                        |               |          |
|      | KOPSKATS                     | KDIENAS DARBI MAT                        | ERIĀLI UN BŪVIZSTRĀDĀJUMI 📗 M          | ATERIĀLU APSTIPRINĀŠ | ŠANA   TESTĒŠANAS F          | PĀRSKATI SPEC      | IĀLIE DARBI PIEŅ | EMŠANAS AKTI    | BŪVNIECĪBAS ATKRITUMI | IZPILDĪTO DARBU AKT |                        | VAIRĀK 🚍      | ]        |

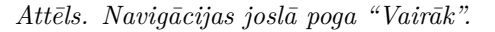

Navigācijas joslā ikona "VAIRĀK" parādās navigācijas joslas labajā malā situācijās, kad visas apakšsadaļas ne-satilpst ekrānā horizontālajā rindā.

Ja visas apakšsadaļas redzamas ekrānā, tad poga "VAIRĀK" nav redzama.

Uzklikšķinot uz "VAIRĀK", izkrītošajā izvēlnē pieejams saraksts ar sadaļām, kas nav redzamas ekrānā.

#### 2.1.5 Svarīgākās spiedpogas un ikonas formās

- Ima ikona ktvērt jaunā logā tiek piedāvāta iespēja atvērt ierakstu jaunā cilnē, lai apskatītu ieraksta detalizētos datus;
- ikona <Dzēst> tiek piedāvāta iespēja dzēst ierakstu vai datni. Pirms ieraksts tiek dzēsts pēc ikonas
   <Dzēst> nospiešanas, sistēma izdos pārlūka standarta ziņojumu ar jautājumu "Tiešām dzēst?". Izvēloties spiedpogu <OK> vai <Cancel>, lietotājs apstiprina vai noliedz ieraksta dzēšanu. Ja lietotājs ir apstiprinājis dzēšanu, izmaiņas datubāzē tiek automātiski saglabātas;
- spiedpoga  $\langle Dz\bar{e}st \rangle$  dzēšanas darbības izpildei;
- $\square$  ikona  $\langle Kop\bar{e}t \rangle$  tiek piedāvāta iespēja nokopēt izveidoto iesniegumu un izveidot jaunu;
- ikona <<br/>  ${\bf Rediģ\bar et}>$  tiek piedāvāta iespēja labot ierakstu vai datu bloku;
- 🛓 ikona < Datne> tiek attēlots, ja pie ieraksta iespējams atvērt un apskatīt datni, nospiežot uz šo ikonu;
- Tālāk spiedpoga <<br/>Tālāk > saglabā ievadīto informāciju vai izmaiņas formā un pāriet uz nākamo datu ievades soli;
- • Atpakaļ spiedpoga <**Atpakaļ**> atgriežas iepriekšējā sistēmas sadaļā/formā;

VAIRĀK 🚍

- spiedpoga atver izvēles sarakstu ar navigācijas rīkjoslas papildus sadaļām, kuras sākotnēji nesatilpst ekrāna horizontālajā rindā;
- spiedpoga < Pievienot > tiek piedāvāta iespēja pievienot vēl vienu ierakstu datu blokā;
- spiedpoga <**Meklēt**> tiek piedāvāta meklēšana saraksta veida formās pēc norādītajiem atlasīšanas kritērijiem;
- (NotIRIT) spiedpoga  $\langle NotIrIt \rangle$  tiek piedāvāta nodzēst/notīrīt ievadītos atlasīšanas kritēriju saraksta veida formās;
- ! saskaņot spiedpoga <**Saskaņot**> izveidojot un savadot datus iesniegumos, tiek piedāvāts saskaņot šo iesniegumu (Iesniegums izmaiņu veikšanai būvprojektā) ar citām iesaistītajām personām;
- **IESNIEGT** spiedpoga <**Iesniegt**> izveidojot un savadot datus iesniegumos pēc to saskaņošanas, tiek piedāvāts iesniegt šo dokumentu tālākai apstrādei atbilstošajai iestādei;
- **NODOT SASKAŅOŠANAI** spiedpoga **<Nodot saskaņošanai>** pēc datu sagatavošanas, pēc nepieciešamības nodod tos saskaņošanai.

#### 2.1.6 Kļūdas paziņojumu vai brīdinājumu atrādīšanas principi

Ja sistēmā nebūs iespējams saglabāt datus, piemēram, nepareizi vai nepilnīgi ievadīti dati, par to sistēma atrādīs ar sarkaniem paziņojumiem, ka ierakstu nevar saglabāt/pievienot un kāpēc. Tas izskatās šādā veidā:

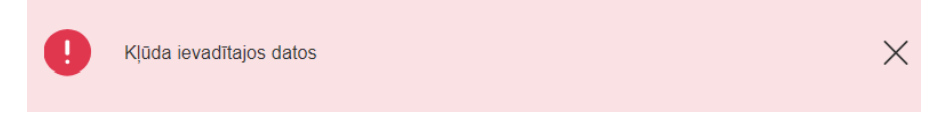

Attēls. Kļūdas atrādīšana sistēmā.

Informatīvus paziņojumus, kas veicina uz kādu darbību, sistēma atrādīs šādā veidā:

leceres iesniegums nodots saskaņotājiem. Saskaņot dokumentu no savas puses.

Attēls. Informatīvs paziņojums ar saiti.

Informatīvus brīdinājumus sistēmā atrāda šādā veidā:

Izvēlētais būvniecības veids nav pieejams būvei ar norādītajām īpašībām

Attēls. Informatīvs brīdinājuma paziņojums.

Ja dati tiek veiksmīgi saglabāti vai nodoti tālākai apstrādei, tos atrādīs ar zaļiem paziņojumiem šādā veidā:

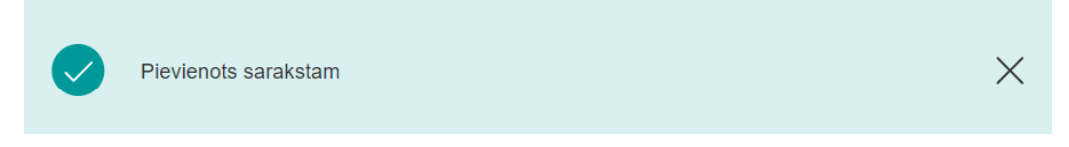

Attēls. Veiksmīgas darbības paziņojums.

#### 2.1.7 Personas datu ievade

BISP daudzās vietās ir iespējams norādīt fizisku vai juridisku personu kā būvniecības ierosinātāju, kā pilnvaroto personu. Fiziskās personas datus ievade jāveic manuāli, lai ievērtu personas datu aizsardzības prasības (*Pēc valsts pārvaldes iekārtas likuma 10. panta "(8) Valsts pārvaldi organizē pēc iespējas ērti un pieejami privātpersonai. Ja informācija, kura nepieciešama pārvaldes lēmuma pieņemšanai, kas regulē publiski tiesiskās attiecības ar privātpersonu, ir citas institūcijas rīcībā, iestāde to iegūst pati, nevis pieprasa no privātpersonas.").* 

Gadījumā, ja saskarne ar Iedzīvotāju reģistru (turpmāk - IeR) vai Uzņēmuma reģistru (turpmāk - UR) šajā brīdī nestrādā, tiks atrādīts kļūdas paziņojums un datu ievade jāmēģina nedaudz vēlāk atkārtoti.

Automātiskās datu ielasīšanās no ārējiem reģistriem strādā tikai virzienā uz BIS, lietotāja papildinātā informācija netiek sūtīta atpakaļ ne uz Valsts zemes dienestu (turpmāk – VZD), ne UR, ne IeR. Tajā pašā laikā visi formas dati tiks saglabāti sistēmā.

#### 2.1.7.1 Juridiskas personas datu ievade

Ja norāda "Juridiska persona", pēc **UR reģistrācijas numura (vienotā reģistrācijas numura)** ievadīšanas notiek pieprasījums UR un pārējā personas informācija - nosaukums, juridiskā adrese, tiek ielasīta no UR. Ja persona ir reģistrēta jau BIS, tad ielasīsies arī kontaktinformācija, ja tāda ir norādīta. Iesniedzējam ir iespēja norādīt/izlabot kontaktinformāciju, spiežot uz zīmulīša ikonas.

Tiek attēlots brīdinājuma paziņojums, ja persona ir izslēgta no UR.

Ievadot datus par ārvalstnieku kā juridisko personu, vispirms jā atķeksē radiospiedpoga " $\bar{\mathbf{A}}$ rvalstnieks" un papildus jā norāda dibināšanas datums, juridiskā adrese. Ievadot reģistrācijas numuru, nenotiek pieprasījums uz Latvijas UR un dati netiek ielasīti, tie jā ievada manuāli.

#### 2.1.7.2 Fiziskas personas datu ievade

Lai ievadītu datus par fizisku personu, jāatzīmē vispirms radiospiedpoga **"Fiziska persona**". Ievadot datus par fizisku personu (pilngadīgu) Latvijas pilsoni, lietotājam precīzi jāaizpilda visi lauki, jo personas informācija netiek pielasīta no IeR, lai ievērotu personas datu aizsardzības prasības. (*Pēc valsts pārvaldes iekārtas likuma 10. panta "(8) Valsts pārvaldi organizē pēc iespējas ērti un pieejami privātpersonai. Ja informācija, kura nepieciešama pārvaldes lēmuma pieņemšanai, kas regulē publiski tiesiskās attiecības ar privātpersonu, ir citas institūcijas rīcībā, iestāde to iegūst pati, nevis pieprasa no privātpersonas.") Pēc fiziskās personas datu ievades, sistēma veiks pieprasījumu Iedzīvotāju reģistram, vai šāds personas kods eksistē, un sakrīt ar norādīto vārdu, uzvārdu. Ja personas kods nebūs derīgs vai nesakritīs ar norādīto vārdu, uzvārdu, to atrādīs šādi:* 

| P | er | so | n | as | tin  | s* |
|---|----|----|---|----|------|----|
|   | ~  | 5  |   | 00 | ···P |    |

- Sertificēts būvspeciālists
- Būvkomersants
- Juridiska persona
- Fiziska persona
- Ārvalstnieks

Uzņēmumu reģistra piešķirtais reģistrācijas numurs\*

40003623208

Nosaukums (firma)\*

"ACV Centrs" SIA Komersanta veids\*

SIA (Sabiedrība ar ierobežotu atbildību)

Adrese\*

Mūkusalas iela 73A, Rīga, LV-1004

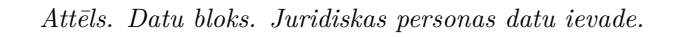

G

#### Fiziska persona

| reanas kods*                                                                   |
|--------------------------------------------------------------------------------|
| 11178-88888                                                                    |
| rsona ar šādiem datiem neeksistē                                               |
| rds*                                                                           |
| nis                                                                            |
| vārds*                                                                         |
| raudziņš                                                                       |
| pasta adrese*                                                                  |
| raudzins@gmail.com                                                             |
| pasts jänorāda obligāti, ja norādītai personai sistēmā nav reģistrēts e-pasts. |

Dokumentu ievadformās bieži, piemēram, visos būvniecības iesniegumos, pilnvarās u.c. ievadformās, tiek izmantots būvniecības dalībnieka datu ievades datu bloks, kurš nodrošina personas datu ievadīšanu būvniecības lietā četros veidos:

- Sertificēts būvspeciālists;
- Būvkomersants;
- Juridiska persona (ar iespēju norādīt ārvalstnieku);
- Fiziska persona (ar iespēju norādīt ārvalstnieku).

Ievadot informāciju par ārvalstnieku kā fizisku personu, papildus jānorāda dzimšanas datums, vieta un valsts piederība. Ievadot personas kodu, nenotiek pieprasījums uz Latvijas IeR un dati netiek ielasīti, tie jāievada manuāli.

## 2.1.7.3 Sertificēta būvspeciālista norādīšana

Ja zināms, ka persona ir aktīvs sertificēts speciālists, kas reģistrēts BIS Būvspeciālistu reģistrā vai BIS Būvinspektoru reģistrā, vai arī gadījumos, kad sertificētā speciālista piesaiste ir obligāta, jāizvēlas ievades veids **Sertificēts būvspeciālists**.

Būvprojektu var izstrādāt būvniecības ierosinātājs vai pilnvarotā persona. Pats būvniecības ierosinātājs var

# IEROSINĀTĀJI

- Ierosinātājs/pilnvarotājs
- Juridiska persona (ja nav saņemta pilnvara)
- Fiziska persona (ja nav saņemta pilnvara)

## Ārvalstnieks

Uzņēmumu reģistra piešķirtais reģistrācijas numurs\*

|                                                               | <u></u>            |
|---------------------------------------------------------------|--------------------|
| Nosaukums (firma)*                                            |                    |
| Komersanta veids*                                             | -                  |
| Adrese*                                                       |                    |
|                                                               |                    |
| Dibināšanas datums<br>崗                                       |                    |
| Tālruņa numurs*                                               |                    |
| E-pasts*                                                      |                    |
| Paskaidrojums ierosinātājam*                                  |                    |
| PIE VIENOT SARAKSTAM                                          |                    |
| $Att ar{e}ls.$ $ar{A}rvalstnieka$ juridiskas personas do      | utu ievades bloks. |
| Personas tips* <ul> <li>Sertificēts būvspeciālists</li> </ul> |                    |
| Būvkomersants                                                 |                    |

- Juridiska persona
- Fiziska persona

# Ārvalstnieks

Personas kods\*

# 111111-11111

| Vārds*     |         |
|------------|---------|
| Johans     |         |
| Uzvārds*   |         |
| Paraudzins |         |
| Adrese*    |         |
| Citaadrese | <i></i> |
|            |         |

3

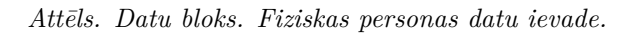

| Personas tips* <ul> <li>Sertificēts būvspeciālists</li> <li>Būvkomersants</li> <li>Juridiska persona</li> </ul> |   |
|----------------------------------------------------------------------------------------------------|---|
| <ul> <li>Arvalstnieks</li> </ul>                                                                                |   |
| Personas kods*<br>6543788                                                                                       | ŝ |
| Vārds*<br>Johans                                                                                                |   |
| Uzvārds*<br>Paraudzins                                                                                          |   |
| Adrese*                                                                                                    |   |
| Cita ārvalstu adrese                                                                                            | ø |
| Dzimšanas datums                                                                                                |   |
| Dzimšanas vietas nosaukums                                                                                      |   |
| Valstiskā piederība (pilsonība)                                                                                 |   |

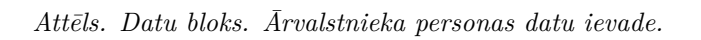
sagatavot būvprojektu Ēku būvnoteikumu 12.punktā un Atsevišķu inženierbūvju būvnoteikumu 9. punktā minētajos gadījumos, bet pārējos gadījumos nepieciešams sertificēts būvspeciālists attiecīgajā jomā un sfērā. Ja ieceri ir jāizstrādā būvspeciālistam, tad ir jāveic pilnvarošana BIS.

Ievadlaukā, ievadot vismaz trīs simbolus no sertifikāta numura, vārda, uzvārda vai personas koda, tiek piedāvāts izvēlnes saraksts ar atbilstošiem sertificētajiem būvspeciālistiem. Jo vairāk simboli tiks ievadīti, jo precīzāk tiks ierobežots izvēlnes saraksts. Būvspeciālista norāde tiek veikta, izvēloties būvspeciālistu no izvēlnes saraksta.

| lesaistītā persona*<br>Ieceres izstrādātājs |         |
|---------------------------------------------|---------|
| Personas tips*                              |         |
| Sertificēts būvspeciālists                  |         |
| Būvkomersants                               |         |
| Sertificēts būvspeciālists* 🛈               |         |
| A                                           |         |
| auz                                         |         |
| 1-00069 llze Auzarāja                       |         |
| 10-0637 Uldis Lauža                         |         |
| 20-2088 Ģirts Grauze                        |         |
| 20-4548 Oļģerts Auziņš                      |         |
| 3-00508 lize Auzarāja                       |         |
| 4-00757 Edgars Rauza                        |         |
| 4-00813 Ilze Auzarāja                       | Tālāk ▶ |

Attēls. Sertificēta būvspeciālista norādīšana.

#### $2.1.7.4 \quad B\bar{u}vkomersanta\ nor\bar{a}d\bar{i}\check{s}ana$

Ja zināms, ka persona ir aktīvs būvkomersants, kas reģistrēts BIS būvkomersantu reģistrā, jāizvēlas ievades veids **Būvkomersants.** 

| lesaistītā persona*<br>Ieceres izstrādātājs                       | v            |
|-------------------------------------------------------------------|--------------|
| Personas tips*<br>◎ Ierosinātāis                                  |              |
| O Sertificēts būvspeciālists                                      |              |
| Būvkomersants                                                     |              |
| Büvkomersants* ①                                                  |              |
|                                                                   | <u></u>      |
| būves                                                             |              |
| 2892-R Ceļu būves firma SIA "BINDERS"                             | *            |
| 11211-R Sabiedrība ar ierobežotu atbildību "AJ Būves"             |              |
| 12196 Sabiedrība ar ierobežotu atbildību "BŪVES BIROJS"           |              |
| 2038-R Sabiedrība ar ierobežotu atbildību "Būves un būvsistēmas"  |              |
| 7653-R Sabiedrība ar ierobežotu atbildību "CEĻU BŪVES INŽENIERIS" |              |
| 12010 Sabiedrība ar ierobežotu atbildību "DK Būves"               |              |
| 1950-R Sabiedrība ar ierobežotu atbildību "Sakaru būves serviss"  | ▼<br>Tālāk ► |

Attēls. Būvkomersanta norādīšana.

Ievadlaukā, ievadot vismaz trīs simbolus no būvkomersanta numura, komersanta nosaukuma vai UR reģistrācijas

numura, tiek piedāvāts izvēlnes saraksts ar atbilstošiem un aktīviem būvkomersantiem. Jo vairāk simboli tiks ievadīti, jo precīzāk tiks ierobežots izvēlnes saraksts. Būvkomersanta norāde tiek veikta, izvēloties būvkomersantu no izvēlnes saraksta.

Saskaņā ar Vispārīgie būvnoteikumi (turpmāk – VBN) būvkomersanta norādīšana ir obligāta:

- Būvuzraudzību veic, ja:
  - būvniecība pilnībā vai daļēji tiek finansēta no publisko personu līdzekļiem, ES politiku instrumentu vai citas ārvalstu finanšu palīdzības līdzekļiem otrās un trešās grupas būvēm. Šī prasība attiecas arī uz pirmās grupas būvēm, ja to paredz normatīvie akti;
  - būve ir valsts aizsargājams kultūras piemineklis;
  - paredzēti trešās grupas būves būvdarbi;
  - otrās grupas publiskām ēkām un ražošanas būvēm, ja būves paredzētais lietojums, konstrukcijas vai būvdarbu izpildes paņēmieni būvvaldes vērtējumā ir saistīti ar paaugstinātu risku videi, cilvēku dzīvībai vai veselībai.
- Autoruzraudzību veic:
  - valsts aizsargājamiem kultūras pieminekļiem, otrās un trešās grupas ēkām (izņemot viena vai divu dzīvokļu dzīvojamās ēkas un palīgēkas) pilsētbūvniecības pieminekļa teritorijā un tā aizsardzības zonā atbilstoši teritorijas plānojumam;
  - trešās grupas jaunbūvējamām, restaurējamām un pārbūvējamām būvēm, ja būvniecībai nepieciešama būvatļauja;
  - otrās grupas būvēm, ja būvniecībai nepieciešama būvatļauja:
    - \* publiskām jaunbūvējamām, restaurējamām un pārbūvējamām ēkām;
    - \* jaunbūvējamām dzīvojamām ēkām (izņemot viena vai divu dzīvokļu dzīvojamās ēkas);
    - \* būvēm, kurām ir veikts ietekmes uz vidi novērtējums.

#### 2.1.8 Adreses ievade

Daudzās ievades formās, kā piemēram, būvniecības iesniegumā, norādot būvniecības ierosinātāju kā fizisku vai juridisku personu (ja nav saņemta pilnvara), adreses lauku prasa kā obligāti ievadāmu šādā veidā:

Adrese\*

#### ir jābūt aizpildītam

Lai ievadītu adresi, jānospiež uz rediģēšanas ikonas  $\leq < Z\bar{i}mul\bar{i}tis >$ , tad atvērsies forma adreses ievadei. Adreses ievadam sistēmas dažādās daļās tiek lietots vienots ievades princips.

| ADRESE                                                                                                    | × |
|----------------------------------------------------------------------------------------------------|---|
| Kodificētā adrese                                                                                                    |   |
| Rīga, Zirgu iela 4 × 🗸                                                                                                    |   |
| levadiet fragmentus no administratīvo teritoriju nosaukumiem, ielu un mājas numuru vai mājas nosaukumu un<br>izvēlaties no sistēmas piedāvātajām adresēm sarakstā. |   |
| Adreses nekodificētā daļa                                                                                                    |   |
| ā.<br>Ievadiet šo lauku tad, ja sistēmas piedāvātajā kodificēto adrešu sarakstā adrese nav pilnīga.                                                                |   |
| Nekodificētā adrese                                                                                                    |   |
| levadiet šo lauku tikai tad, ja sistēmas piedāvātajā kodificēto adrešu sarakstā jums nepieciešamā adrese nav<br>atrodama.                                          |   |
|                                                                                                    |   |
| APSTIPRINĂT                                                                                                    |   |

Attēls. Forma. Adreses ievade.

Adrese sastāv no divām daļām: kodificētās daļas un nekodificētās daļas.

Kodificētā daļā iespējams ievadīt tikai Valsts adrešu reģistrā esošās adreses. Laukā ievadot vismaz trīs simbolus, tiek piedāvāta adrešu izvēlne no valsts adrešu reģistra datiem. Jo vairāk simboli tiks ievadīti, jo precīzāk tiks ierobežots izvēlnes saraksts. Iespējams ievadīt vairākus vārdus un izvēlnes saraksts tiks ierobežots pēc visiem ievadītajiem vārdiem.

.

| Zirgu iela 4,          |          |
|------------------------|----------|
| Rīga, Zirgu iela 4     | <b>^</b> |
| Jelgava, Zirgu iela 4  |          |
| Jelgava, Zirgu iela 40 |          |
| Jelgava, Zirgu iela 41 |          |
| Jelgava, Zirgu iela 42 |          |

Attēls. Lauks. Adreses ievades kodificētā daļa.

Lai risinātu gadījumus, kad valsts adrešu reģistrā adreses nav kodificētas līdz nepieciešamam līmenim, piemēram: ir atrodama iela, taču māja ar nepieciešamo numuru nav atrodama, ir izmantojams lauks adreses nekodificētā daļa. Šajā gadījumā adresi līdz ielai ievada laukā kodificētā adrese, bet mājas numuru ievada nekodificētajā daļā.

Ārvalstu adrešu gadījumā visu adresi vada laukā nekodificētā adrese, piemēram:

## Nekodificētā adrese

## Naugarduko g.34, LT-03228, Vilnius, Lietuvos Respublika

Ievadiet šo lauku tikai tad, ja sistēmas piedāvātajā kodificēto adrešu sarakstā jums nepieciešamā adrese nav atrodama.

## 2.1.9 Kopējie kritēriji BISP iesniegumu veidošanā (e-pakalpojumu izmantošanā)

Lietotājs var:

- Lietotājs iesniegumus/dokumentus var saglabāt kā melnrakstu (sagatavi) un turpināt rediģēt, pēc pirmās spiedpogas <\mathbf{Talāk}> nospiešanas;
- Katrā solī pieejama spiedpoga  $\langle T\bar{a}l\bar{a}k \rangle$  saglabā datus un aiziet uz nākamo soli;
- Lietotājs pa iesnieguma sadaļām var brīvi pārvietoties ar spiedpogām <Tālāk>, <Atpakaļ> vai, izmantojot "Satura rādītāju", un rediģēt datus, ievērojot datu saistības principus un, ja iesniegums ir statusā "Sagatave";
- Ievades solī, kur var pievienot vairākus ierakstu, jānospiež spiedpoga <Pievienot>, lai saglabātu ieraksta ievadītos datus;
- Lietotājs izveidoto iesniegumu var redzēt sadaļā "Mani dati"/"Iesniegtie dokumenti" vai "Iesniegtie juridiskās personas dokumenti";
- Iesniegumu, kas vēl nav iesniegts, var labot un izdzēst.

#### 2.1.9.1 Ierobežotas pieejamības statuss

Lietotājs var pieprasīt ierobežotas pieejamības statusu visai būvniecības lietai vai atsevišķām projektu daļām. Informācija, kas uzskatāma par ierobežotas pieejamības informāciju, noteikta Informācijas atklātības likuma 5. panta otrajā daļā, ārējos normatīvajos aktos un to var noteikt arī iestādes vadītājs. Piemēram, no citām institūcijām saņemtā informācija, kurai informācijas sniedzējs vai dokumenta autors ir piešķīris statusu "Ierobežota piee-jamība", un sarakste par šo informāciju.

Lai visai būvniecības lietai pieprasītu ierobežotas pieejamības statusu, būvniecības ieceres dokumenta solī "AT-BILDĪGĀ IESTĀDE" lietotājs atzīmē pazīmi "Vēlos pieprasīt šim dokumentam ierobežotas pieejamības statusu", papildus obligāti norādot:

- Informācijas veids Komercnoslēpums vai Cits;
- Pazīmes pamatojums brīvi ievadāms teksts.

| PASKAIDROJUMA RAKSTS ĒKA                                                                                                    | AI • TMP-5651-725                                                                                                    |          |
|----------------------------------------------------------------------------------------------------|----------------------------------------------------------------------------------------------------|----------|
| IESNIEGUMA SATURS<br>lesniegums<br>lerosinātāji<br>Ziņas par būvi<br>Ziņas par zemi<br>lesaistītie dalībnieki<br>Papildus informācija<br>Dokumentācijas daļas<br>Atbildīgā iestāde<br>lesnieguma apskats<br>Saskaņošana | ATBILDĪGĀ IESTĀDE         ✓ Ādažu būvvalde         Saskaņā ar īpašu normatīvo aktu         IESNIEGUMA VEIDS         Lesnieguma veids*         Paskaidrojuma raksts ēkai         Vēlos saņemt atzīmi par būvdarbu uzsākšanas nosacījumu izpildi ①         IEROBEŽOTAS PIEEJAMĪBAS INFORMĀCIJA         Vēlos pieprasīt šim dokumentam ierobežotas pieejamības statusu<br>Informācijas veids* |          |
|                                                                                                    | Pazīmes pamatojums*                                                                                                    | Tālāk ▶  |
|                                                                                                    | , , ubouroi                                                                                                    | raidit , |

Attēls. Ierobežotas pieejamības statusa pieprasīšana lietai.

Ieceres iesnieguma dokumentācijas daļai — iespēja katrai projekta daļai norādīt ierobežotas pieejamības statusa pieprasījumu, papildus obligāti norādot veidu un pamatojumu.

| Darba rasējumi ir hiromāka hūvorniekla delalīzācija un veido būvornieklēšanas dokumentāciju. Darba rasējumi ir nievienniami nie būvorniekla izmantnint esošo BIS funkcionalitāti nar būvorniekla izmain   | ✓ Apstiprināt                        |
|----------------------------------------------------------------------------------------------------|--------------------------------------|
| рано поорали и сиритала остројовка ославскоја ин токо остројовскоатко ославно пасја. Ослов поорали и ротопојали рототојали рототојали и остројовка, изпанојо осооо ото напесилавка раз остројовка изпаној | 🖉 Pieprasīt īpašas piekļuves statusu |
| Bůvprojekta vadítějs: Andris Paraudziņš 🔗 🕥                                                                                                    | Dzēst                                |
| Statusu nozīme                                                                                                    | 🖉 Rediģēt                            |
| ↑ 1 ↓ 🖨 → Klimata kontroles sistēma (1) Vadītājs: Andris Paraudziņš Rasējuma marka: AVK-K                                                                                                    | + Pievienot lapu                     |
| ↑ 2 ↓ 6 • Apūdeņošanas sistēmas (1) Vadītājs: Andris Paraudziņš Rasējuma marka: AS                                                                                                    | •                                    |
| Informācijas veids* Pazīmes pamatojums*                                                                                                    |                                      |
|                                                                                                    |                                      |

Attēls. Ierobežotas pieejamības statusa pieprasīšana projekta daļai.

#### 2.1.9.2 Kultūras pieminekļa/pieminekļa teritorijas vai aizsardzības zonas pazīme

Autorizēts lietotājs, atverot būvniecības lietu savā būvniecības darba vietā, redz būvniecības lietā vizuālu indikatoru, ja būvniecības lietā norādītajām būvēm ir uzstādīta pazīme 'Kultūras piemineklis vai teritorija' vai 'Būve atrodas kultūras pieminekļa aizsardzības zonā'. Vizuālais indikators redzams būvniecības lietas galvenē – ja vismaz vienai no būvēm ir uzstādīta kāda no kultūras pieminekļa pazīmēm:

Ar kursoru uzbraucot uz vizuālā indikatora, lietotājs redz skaidrojumu "Kultūras piemineklis, kultūras pieminekļa teritorija vai aizsardzības zona."

## 2.1.10 Ātrais meklētājs

Lai lietotājam vieglāk būtu atrast kādu pamācības tēmu vai informāciju, ir izveidots meklēšanas rīks, kur var ievadīt fragmentu no teksta, ko vēlas atrast vai uzzināt, un pēc atlases/meklēšanas tiks piedāvāts saraksts ar rezultātu, kas

| s BŪ | VNIECĪBAS INI                  | ORMĀCIJAS SIST                                  | ĒMA                                                        |                                                  |                                     |                      | N                            | leklēt        | Q                         | 🌐 🖄 🤃           |                        | ) @   u         | / <u>אר</u> |
|------|--------------------------------|-------------------------------------------------|------------------------------------------------------------|--------------------------------------------------|-------------------------------------|----------------------|------------------------------|---------------|---------------------------|-----------------|------------------------|-----------------|-------------|
|      |                                | 1                                               | 1                                                          |                                                  | _                                   |                      |                              | I —           |                           | 1               | Izvēlētais profils     | Andris Para     | udziņš      |
| RE   | EĢISTRĒT JAUNU 🗸               | BŪVNIECĪBAS LIETAS                              | PILNVARAS / DELEĢĒJUMI 🗸                                   | IZVĒLĒTĀS O                                      | IEROSINĀTĀJA 23                     | PILNVARU 26          | DALĪBNIEKA O                 | ĪPAŠNIEKA O   | PIEKĻUVES O TNI           | BEZ LIETĀM 139  | PIEKĻUVES PIEPRASĪJUMI |                 | VAIRĀK 🚍    |
|      | BÖVNIECĪBA<br>BIS-BL-38244     | S LIETA: KULTŪRAS<br>9-13453 · Projektēšar      | PIEMINEKLIS - VALSTS NOZ<br>as nosacījumu izpilde · Mācību | <b>TMES - DEMO 26.0</b><br>būvvalde · Atjaunošan | <b>6</b><br>ia, Vienkāršota atjauno | šana · 25.06.2024 1  | 17:06 - <u>Notikumu vēst</u> | ture - V      |                           |                 |                        |                 |             |
|      | AKTUĀLIE DATI                  | DOKUMENTI PER                                   | SONAS DOKUMENTU SASKAŅOJU                                  | IMI TEHNISKIE NOT                                | EIKUMI BŪVPROJEK                    | rs rēķini            | ATZINUMI ENERG               | GOSERTIFIKĀTI | APTURĒŠANA UN PĀRTRAUKUMI | LIETAS PILNVARA | S/DELEĢĒJUMI           | VAIRĀK 🚍        |             |
|      |                                |                                                 |                                                            | s izstrāde                                       | PN izpild                           |                      | BUN izpild                   | •             | Bûvdarbi<br>Grupas        |                 | PIEVIENDT              | ARHĪVAM ):<br>Ø |             |
|      | ▼ PAMATIN                      | FORMĀCIJA                                       |                                                            |                                                  |                                     |                      |                              |               |                           |                 |                        |                 |             |
|      | BOVNIEC<br>Andris F<br>BOVES/1 | ĪBAS IEROSINĀTĀJS<br>Paraudziņš<br>TELPU GRUPAS |                                                            |                                                  |                                     |                      |                              |               |                           |                 |                        |                 |             |
|      | c                              | bjekta identifikators                           | Būves                                                      | nosaukums                                        | A                                   | drese                |                              | Būves         | grupa                     | Būvniecības     | veids                  |                 |             |
|      | ¥ 0                            | 1000080024001                                   | Admin                                                      | istratīvā ēka                                    | N                                   | /liesnieku iela 9, R | tīga, LV-1050                | 1. grup       | а                         | Vienkāršota a   | atjaunošana            |                 |             |

Attēls. Kultūras pieminekļa/pieminekļa teritorijas vai aizsardzības zonas pazīme.

būs sadalīts:

- Visi rezultāti;
- BIS rokasgrāmata;
- Biežāk uzdotie jautājumi;
- Jaunumi;
- BIS mājas lapa;
- Citi resursi.

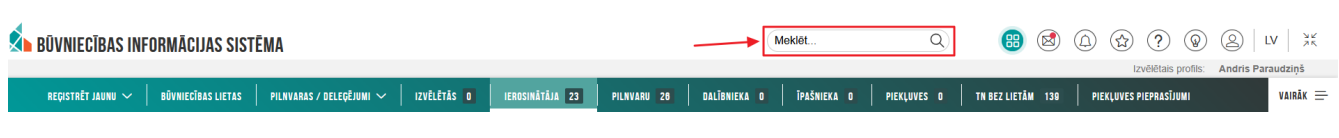

Attēls. Ātrā meklēšana BISP.

Meklēšanu var veikt arī neautorizēts BISP lietotājs.

| VISI REZULTĀTI 228 BIS ROKASGRĀMATA 194 | BIEZĀK UZDOTIE JAUTĀJUMI 7 JAUNUMI 2 BIS MĀJAS LAPA 24 CITI RESURSI 1 |  |  |  |  |  |  |
|-----------------------------------------|-----------------------------------------------------------------------|--|--|--|--|--|--|
| BIS rokasgrāmata                        | Izmantotie saīsinājumi                                                |  |  |  |  |  |  |
| BIS rokasgrāmata                        | Aktuālā būvniecība                                                    |  |  |  |  |  |  |
| BIS rokasgrāmata                        | Aktuālo būvniecības lietu detalizēts skatījums                        |  |  |  |  |  |  |
| BIS rokasgrāmata                        | Būvkomersanta norādīšana                                              |  |  |  |  |  |  |

Attēls. Meklēšanas rezultātu atspoguļojums.

#### 2.1.11 Mana darba vieta

"Mana darba vieta" ir ikona zem kuras pakārtoti ir pieejamas saites uz galvenajām BISP sadaļām:

- Mana darba vieta/ Sākums izvēle ved uz BISP galveno darba virsmu;
- Būvniecības lietas izvēle ved uz Būvniecības lietu sarakstu;
- Ekspluatācijas lietas izvēle ved uz Ekspluatācijas lietu sarakstu;
- Māju lietas izvēle ved uz Māju lietu sarakstu;
- Mana informācija izvēle ved uz lietotāja profila informācijas sadaļu;
- Pilnvaras / Deleģējumi izvēle ved uz pilnvaru un deleģējumu sadaļu;

• Speciālista dati - izvēle ved uz speciālista datu sadaļu.

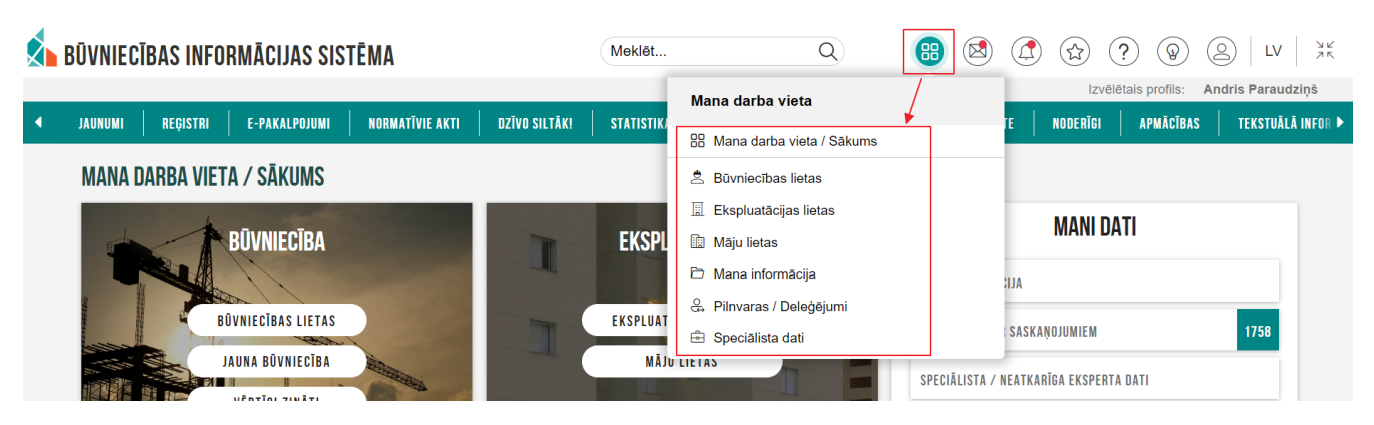

Attēls. Ikonas "Mana darba vieta" apakšizvēlnes

#### 2.1.12 BISP portāla valodas izvēle

Lietotājam BISP ir pieejams ne tikai latviešu, bet arī angļu valodā. Valodas nomaiņai izmanto valodas izvēles darbības ikonu:

| BŪVNIECĪBAS INFORMĀCIJAS SISTĒMA                                                        | Meklēt                            | Q         | 88 🖄      |                     | LV XK |
|-----------------------------------------------------------------------------------------|-----------------------------------|-----------|-----------|---------------------|-------|
|                                                                                         |                                   |           |           | Izvēlētais profils: |       |
| PAR MUMS   AKTUALITĀTES   KONTAKTI   REĢISTRI   E-PAKALPOJUMI   SABIEDRĪBAS INFORMĒŠANA | NODERĪGI BIEŽĀK UZDOTIE JAUTĀJUMI | APMĀCĪBAS | PALĪDZĪBA | FOR NON-RESIDENTS   | •     |
| MANA DARBA VIETA / SĀKUMS                                                               |                                   |           |           | '                   | 7     |

Attēls. BISP darba virsmas valodas izvēle

Lietotāja veiktā izvēle tiek saglabāta un nav jāveic atkārtoti nākamajās BISP lietošanas reizēs.

## 2.2 Pieslēgšanās sistēmai

Lai pieslēgtos un autorizētos https://bis.gov.lv BISP, jāizvēlas opcija  $\langle \mathbf{Pieslēgties} \rangle$ , kas atrodas virs galvenās izvēlnes lapas labajā pusē.

| ₽ BŪVNIECĪBAS INFORMĀCIJAS SISTĒMA |         |          |               |                 |               | Meklēt     |          | Q Pieslēgties     | LV          |          |                          |     |
|------------------------------------|---------|----------|---------------|-----------------|---------------|------------|----------|-------------------|-------------|----------|--------------------------|-----|
| •                                  | JAUNUMI | REĢISTRI | E-PAKALPOJUMI | NORMATĪVIE AKTI | DZĪVO SILTĀK! | STATISTIKA | KONTAKTI | BIS DOKUMENTĀCIJA | LAPAS KARTE | NODERĪGI | BIEŽĀK UZDOTIE JAUTĀJUMI | AIÞ |
|                                    |         |          |               |                 |               |            |          |                   |             |          |                          |     |

Attēls. BIS publiskā portāla sākumlapa.

Lai uzsāktu darboties BISP, tiks atrādīts paziņojums, ka tiks izmantotas sīkdatnes.

| Sīkdatnes                                                                                   |                                   |
|---------------------------------------------------------------------------------------------|-----------------------------------|
| Mūsu tīmekļa vietnē tiek izmantotas mūsu un trešo personu sīkdatnes (angļu val. "cookies"). |                                   |
| <u>asīt vairāk</u>                                                                          |                                   |
|                                                                                             | APSTIPRINĀT VISAS PIELĀGOT IZVĒLI |
|                                                                                             |                                   |

Lai turpinātu pieslēgšanos, nospiediet spiedpogu < Apstiprināt visas<br/>> vai < Pielāgot izvēli>, kur tālāk varēs atzīmēt, kurām sīk<br/>datnēm piekrītat.

Sīkdatņu paziņojuma mērķis ir, ievērojot personas datu apstrādes principus, kas iekļauti Eiropas Parlamenta un Padomes 2016. gada 27. aprīļa Regulā Nr. 2016/679 par fizisku personu aizsardzību attiecībā uz personas datu

|                                                                                                    | ^ |  |
|----------------------------------------------------------------------------------------------------|---|--|
| Sīkdatnes                                                                                                    |   |  |
| Mūsu tīmekļa vietnē tiek izmantotas mūsu un trešo personu sīkdatnes (angļu val. "cookies").                                                                                                    |   |  |
| Lai šī tīmekļa vietne darbotos, tiek izmantotas obligāti nepieciešamās/tehniskās sīkdatnes, kuru izmantošanai nav nepieciešams iegūt Jūsu piekrīšanu. Savukārt, ar Jūsu piekrīšanu papildus šajā vietnē<br>var tikt izmantotas statistikas un sociālo mediju sīkdatnes. Vairāk informācijas par tīmekļa vietnē izmantotajām sīkdatnēm lūdzam skatīt <u>sīkdatņu izmantošanas noteikumos</u> . Nospiežot pogu "Pielāgot<br>izvēlī", Jūs varat vai nu atstāt tikai obligāti nepieciešamas/tehniskās sīkdatnes, vai izvēlēties papildus sīkdatnes, kuru izmantošanai ir jāsniedz piekrīšana. |   |  |
| APSTIPRINAT VISAS PIELAGOT IZVĒLI                                                                                                    |   |  |
|                                                                                                    | - |  |

 $Att\bar{e}ls.\ Paziņojums\ par\ s\bar{\imath}kdatn\bar{e}m.$ 

| Sīkdatnes                                                                                                    |                                          |
|----------------------------------------------------------------------------------------------------|------------------------------------------|
| Ja piekrītat šo papildus sīkdatņu izmantošanai, lūdzu, atzīmējiet savu izvēli:                                                                                                    |                                          |
| <ul> <li>Statistikas sīkdatnes (nepieciešamas, lai uzlabotu vietnes darbību un pakalpojumus)</li> <li>Sociālo mediju sīkdatnes (nepieciešamas, lai mēs varētu pielāgot saturu sociālo mediju profilos)</li> </ul>                                                                                                    |                                          |
| Nospiežot pogu "Apstiprināt izvēlētās" Jūs:                                                                                                    |                                          |
| <ul> <li>gadījumā, ja neesat atzīmējis nevienu no papildu sīkdatnēm, tīmekļa vietnē saglabājas tikai obligāti nepieciešamas/tehniskās sīkdatnes;</li> <li>gadījumā, ja esat atzīmējis kādu vai abas no piedāvātām papildu sīkdatnēm, Jūs sniedzat savu piekrišanu atzīmēto sīkdatņu lietošanai, kuras tiks iz</li> </ul> | zmantotas līdz ar tehniskajām sīkdatnēm. |
| Pilns tīmekļa vietnē bis.gov.lv izmantoto sīkdatņu saraksts.                                                                                                    |                                          |
|                                                                                                    | APSTIPRINĀT IZVELĒTĀS                    |
|                                                                                                    |                                          |

Attēls. Pielāgotā izvēle par sīkdatnēm.

apstrādi un šādu datu brīvu apriti (Vispārīgā datu aizsardzības regulā) (turpmāk – VDAR), sniegt vispārīgu informāciju attiecībā uz veikto personas datu apstrādi BIS vietnē bis.gov.lv, kas saistīta ar sīkdatņu izmantošanu. BIS tīmekļa vietnē tiek izmantotas sīkdatnes:

- sistēmas darbībai, lai identificētu lietotāja sesiju un lietotāja uzstādījumus;
- statistikai, lai noteiktu pieprasījumu apjomu;
- sistēmas veiktspējas mērīšanai.

Proti, tīmekļvietne tiek izmantotās sīkdatnes var iedalīt tehnoloģiski nepieciešamās sīkdatnes, bez kurām pakalpojuma izpilde tehnoloģiski ir neiespējama vai būtiski apgrūtināta, un analītiski statistiskās sīkdatnes.

Izmantojot tīmekļa vietni, jūs piekrītat, ka šajā tīmekļvietnē ievietotās analītiski statistiskās sīkdatnes tiek izmantotas ar mērķi uzlabot pakalpojumu kvalitāti, pildot Valsts pārvaldes iekārtas likuma 10. pantā nostiprinātos valsts pārvaldes principus, ka valsts pārvaldi organizē pēc iespējas ērti un pieejami privātpersonai, kā arī valsts pārvaldes pienākumu uzlabot sabiedrībai sniegto pakalpojumu kvalitāti, vienkāršot un uzlabot procedūras fizisko personu labā.

Tīmekļvietne izmanto sīkdatnes, lai pildītu 2017. gada 4. jūlija Ministru kabineta noteikumu Nr. 399 "Valsts pārvaldes pakalpojumu uzskaites, kvalitātes kontroles sniegšanas kārtība" 23. punktā, kā arī Valsts pārvaldes iekārtas likuma 10.pantā uzlikto pienākumu iegūt apmeklējamības un lietošanas statistikas, lai varētu uzlabot tīmekļvietnes lietošanas ērtumu.

Papildus informējam, ka tīmekļvietne ir arī norāde, ka pēc vēlēšanās varat sīkdatnes kontrolēt un izdzēst. Jūs varat izdzēst visas sīkdatnes, kuras ir Jūsu datorā un lielāko daļu pārlūkprogrammu var iestatīt tā, lai tiktu bloķēta sīkdatņu ievietošana datorā. Tomēr, tādā gadījumā Jums manuāli būs jāpielāgo iestatījumi katru reizi, kad apmeklēsiet tīmekļa vietni un, turklāt, pastāv iespējamība, ka daži pakalpojumi un funkcijas nedarbosies. Parasti ir iespējams mainīt pārlūkprogrammas iestatījumus atbilstoši norādījumiem, kas visbiežāk atrodas sadaļā "Palīdzība", "Rīki" vai "Rediģēšana". Papildu informāciju par sīkdatnēm, tai skaitā par to, kādas sīkdatnes ir iestatītas Jūsu datorā un kā tās iespējams pārvaldīt vai izdzēst, Jūs varat atrast interneta mājas lapā https://www.aboutcookies.org/.

Lai turpinātu pieslēgšanos BISP, jāizvēlas augšējā labajā stūrī pieejamā opcija  $\langle \mathbf{Piesl\bar{e}gties} \rangle$  un jāizvēlas tālākās darbības – pieslēgties kā Latvijas pilsonis ar Latvija.lv vienoto autorizēšanās moduli, vai kā ārvalstnieks.

Pieslēdzoties sistēmai, būs jā<br/>apstiprina BIS lietošanas noteikumi, lai varētu turpināt pieslēgšanos. Nepiekrītot noteikumi<br/>em, lietotājs sistēmā tālāk darboties nevarēs.

|   | BŪVNIEC | IBAS INFO | RMĀCIJAS SIS  | TĒMA            |               |            |          |                   |             |          | Meklēt                   | Q (2)     | Pieslēgties () LV  |
|---|---------|-----------|---------------|-----------------|---------------|------------|----------|-------------------|-------------|----------|--------------------------|-----------|--------------------|
| • | JAUNUMI | REĢISTRI  | E-PAKALPOJUMI | NORMATĪVIE AKTI | DZĪVO SILTĀK! | STATISTIKA | KONTAKTI | BIS DOKUMENTĀCIJA | LAPAS KARTE | NODERTGI | BIEŽĀK UZDOTIE JAUTĀJUMI | APMĀCĪBAS | TEKSTUÄLÄ INFORM 🕨 |
|   |         |           |               | VĒLO            | S PIESLĒGTIES | KĀ         |          |                   |             |          |                          |           |                    |
|   |         |           |               |                 |               |            | Latv     | j)a.lv            |             |          |                          |           |                    |
|   |         |           |               |                 |               | Q          | ĴĀRVA    | LSTNIEKS          |             |          |                          |           |                    |

Attēls. BISP pieslēgšanās izvēlne.

## BŪVNIECĪBAS INFORMĀCIJAS SISTĒMAS LIETOŠANAS NOTEIKUMI

- 1. Noteikumi ir paredzēti un saistoši katram sistēmas lietotājam, kurš ir autorizējies Būvniecības informācijas sistēmā (www.bis.gov.lv) elektronisko pakalpojumu saņemšanai
- Lietotājs, kurš autorizējies sistēmā, piekrīt nodot savus personas datus sistēmas pārzinim Latvijas Republikas Ekonomikas ministrijai, tie var tikt salīdzināti ar citās valsts informācijas sistēmās pieejamajiem datiem. Sistēmas pārzinis personas datu apstrādi veic, ievērojot Fizisko personu datu aizsardzības likumā un Informācijas atklātības likumā noteikto kārtību.
- 3. Lietotājs, izmantojot sistēmu un tajā pieejamo informāciju par fizisko personu datiem, apņemas ievērot Fizisko personu datu aizsardzības likuma un Informācijas atklātības likuma prasības. Par fiziskas personas datiem šo noteikumu izpratnē tiek uzskatīta jebkāda informācija, kas attiecas uz identificētu vai identificējamu fizisko personu.
- 4. Lietotājs apņemas sistēmā pieejamo informāciju izmantot tikai tiem elektroniskā pakalpojuma mērķiem, kuriem tā pieprasīta. Par nepatiesas informācijas sniegšanu lietotājs saucams pie Latvijas Republikas normatīvajos aktos noteiktās atbildības. 5. Lietotājs nedrīkst nodot trešajām personām savus lietotāja rekvizītus. Lietotāja rekvizītus drīkst izmantot tikai konkrētais lietotājs
- 6. Lietotājs nedrīkst veikt jebkādas darbības, kas apdraud vai var apdraudēt sistēmas drošību. Sistēmas pārzinis neuzņemas atbildību par datu apstrādi sistēmā, ja
- lietotāja drošības pasākumu neievērošanas dēļ ir pieļauta datu nokļūšana trešo personu rīcībā. 7. Lietotājs nedrīkst veikt nelegālu datu, sistēmas vai tās daļu kopēšanu (par nelegālām tiek uzskatītas visas tās darbības, kuru izpildei netiek izmantotas atļautās, uz ekrāna redzamās komandas, vai kuras tiek izpildītas automātiski, bez cilvēka līdzdalības informācijas pieprasījumu formēšanas procesā (izmantojot jebkura veida
- speciāli šim nolūkam izveidotas programmas vai skriptus), neatkarīgi no šo darbību mērķa). 8. Sistēmas lietošanas tiesību iegūšana, izmantojot trešo personu pieejas paroles un/vai trešo personu vārdā, tiek uzskatīta par sistēmas integritātes apzinātu bojājumu, kas atbilstoši Latvijas Republikas normatīvajiem aktiem klasificējams kā noziedzīgs nodarījums.
- 9. Sistēmas pārzinis patur tiesības jebkurā laikā bloķēt lietotāja piekļuvi sistēmai, ja tiek konstatēta šo noteikumu vai Latvijas Republikas normatīvo aktu pārkāpumi. Lietotājam uzsāktā elektroniskā pakalpojuma ietvaros var nebūt pieejamas tās izmaiņas, kas citu valsts informācijas sistēmu datos ir veiktas pēc elektroniskā pakalpojuma uzsākšanas. Šīs izmaiņas būs pieejamas nākamajā elektroniskā pakalpojuma izmantošanas reizē.
- 11. Šistēmas pārzinis jebkurā laikā pēc saviem ieskatiem ir tiesīgs mainīt šo noteikumu saturu. Izmaiņas stājas spēkā ar brīdi, kad tās ir publicētas vietnē www.bis.gov.lv.

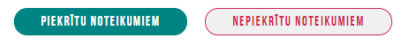

Attēls. Būvniecības informācijas sistēmas lietošanas noteikumi.

#### 2.2.1 Autorizācija ar vienoto pieteikšanos Latvija.lv

Lietotājam autorizācijai ir iespēja izmantot Valsts reģionālās attīstības aģentūras (VRAA) piedāvāto Latvija.lv vienotās pieteikšanās risinājumu – autorizāciju caur internetbankām, e-parakstu vai eID karti.

| Vienotās pieteikšan | <b>as modulis</b> EN                                                                      |                                                                                                    |                                                                                                    |                                             |  |
|---------------------|-------------------------------------------------------------------------------------------|----------------------------------------------------------------------------------------------------|----------------------------------------------------------------------------------------------------|---------------------------------------------|--|
|                     | Piekrītu identifikācijas vo<br>pakalpojuma sniedzējam<br>Identifikācija ar kvalificētu pa | eikšanas <mark>noteikumiem</mark> un manu<br>n – Būvniecības valsts kontroles<br>naugstinātas drošības elektroni: | datu (vārda, uzvārda un persona<br>birojs (Rīgā, K. Valdemāra ielā<br>skās identifikācijas līdzekli 📀 | is koda) nosūtīšanai e-<br>157, LV - 1013). |  |
|                     | © eID                                                                                     | eParaksts                                                                                                    | eParaksts mobile                                                                                      |                                             |  |
|                     | Identifikācija ar kvalificētu ele                                                         | ektroniskās identifikācijas līdze                                                                                 | kli                                                                                                   |                                             |  |
|                     | Other EU<br>countries                                                                     |                                                                                                    |                                                                                                    |                                             |  |
|                     | Identifikācija ar citu identifikā                                                         | ācijas līdzekli                                                                                                   |                                                                                                    |                                             |  |
|                     | Swedbank                                                                                  | <b>\$</b> LPB                                                                                                    | BluOr Bank                                                                                            | Citadele                                    |  |
|                     | SEB                                                                                       | IN DUSTRA                                                                                                    | RIETUMU                                                                                               | (RIB) Reģionālā<br>Investiciju Banka        |  |
|                     | Luminor                                                                                   |                                                                                                    |                                                                                                    |                                             |  |
|                     |                                                                                           |                                                                                                    |                                                                                                    |                                             |  |

Attēls. BISP autorizēšanās iespējas.

Lai izmantotu VRAA risinājumu, vispirms nepieciešams iepazīties ar autentifikācijas noteikumiem un atzīmēt, ka piekrītat šiem noteikumiem, un izvēlēties sev piemērotu pieteikšanās risinājumu. Autorizācija ar vienotās pieteikšanās risinājumu notiek ar personas reģistrāciju sistēmas lietotāju sarakstā un nepieciešamo piekļuves tiesību piešķiršanu sistēmas lietotāju pārvaldības modulī.

#### 2.2.2 Ārvalstnieka autorizēšanās

Ārvalstnieks BISP var autorizēties, ievadot e-pastu (lietotāja vārdu) un paroli.

| AUTORIZĀCIJA        |  |
|---------------------|--|
| E-pasts             |  |
| Parole              |  |
| ( ATGRIEZTIES IEIET |  |

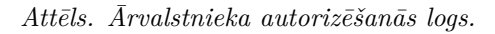

Lai pieslēgtos BISP kā ārvalstnieks, vispirms ir jāiegūst lietotājā vārds un parole. To var iegūt gan klātienē, vēršoties

vietējā būvvaldē vai būvvaldē, kura ir atbildīga par konkrētu būvniecības procesu, gan attālināti, ja ārvalstnieks uzraksta un nosūta iesniegumu ar lūgumu reģistrēt kā ārvalstnieku. Šo iesniegumu vajag ar notariāli apstiprinātu tulkojumu un APOSTILLE (atzīmi dokumenta autentiskuma pieprasīšanai). Kad lietotājs būs reģistrēts sistēmā kā ārvalstnieks un piešķirts lietotāja vārds (e-pasts), tad sistēma būs izsūtījusi automātiski ģenerētu paroli, ko varēs ievadīt, pieslēdzoties sistēmai https://bis.gov.lv/bisp/lv/login pirmo reizi. BIS sistēma prasīs nomainīt šo pagaidu paroli uz jaunu paroli, kura būs turpmāk jāizmanto. Ja lietotājam neizdodas pieslēgties ar pirmo reizi, norādot e-pastu un paroli, tādā gadījumā ir jāpārbauda, vai dati ievadīti pareizi.

Paroles maiņas nepieciešamības gadījumā, lietotājam jāvēršas BIS atbalsta dienestā.

Ārvalstnieks var tikt arī reģistrēts kā pārstāvis kādā no Latvijas uzņēmumiem. Ja iekšējā BIS sistēmā ārvalstnieku lietotājam būs piesaistīta juridiskā persona, tad, pieslēdzoties publiskajam portālam, sistēma ļaus pieslēgties un pārslēgties uz juridiskas personas profilu un darboties kā uzņēmuma pārstāvim. Skatīt arī aprakstu Lietotāja pārslēgšanās uz citu profilu.

#### 2.2.3 Brīdinājums par neverificētu profila e-pasta adresi

Autorizējoties BISP, tiek pārbaudīta lietotāja e-pasta adrese un veiktas pārbaudes:

- Lietotājs autorizējies kā fiziska persona, un tā fiziskas personas profila e-pasta adrese nav verificēta (vai vispār nav norādīta);
- Lietotājs autorizējas kā juridiskas personas pārstāvis, un juridiskās personas kontaktinformācijas pamata e-pasta adrese nav verificēta (vai vispār nav norādīta).

Ja norādītie nosacījumi izpildās, sistēma parāda brīdinājuma paziņojumu: "Apstipriniet savu e-pasta adresi"

Izvēlieties "Apstiprināt" savu norādīto e-pasta adresi, ja turp<br/>māk vēlaties saņemt paziņojumus un informāciju no BIS sistēmas savā e-pastā

Ja pašreiz nevēlaties veikt e-pasta apstiprināšanas darbību, aicinām to izdarīt 3 mēnešu laikā no sava BIS sistēmas profila.

Uz neapstiprinātu e-pasta adresi BIS nevarēs izsūtīt nepieciešamos sistēmas ziņojumus".

| Apstipriniet savu e-pasta adresi                                                                                                    |  |
|----------------------------------------------------------------------------------------------------|--|
|                                                                                                    |  |
| lzvēlieties "Apstiprināt" savu norādīto e-pasta adresi, ja turpmāk<br>vēlaties saņemt paziņojumus un informāciju no BIS sistēmas<br>savā e-pastā. |  |
| Ja pašreiz nevēlaties veikt e-pasta apstiprināšanas darbību,<br>aicinām to izdarīt 3 mēnešu laikā no sava BIS sistēmas profila.                   |  |
| Uz neapstiprinātu e-pasta adresi BIS nevarēs izsūtīt<br>nepieciešamos sistēmas ziņojumus.                                                         |  |
| PAŠREIZ NEVĚLOS APSTIPRINÄT                                                                                                    |  |

Attēls. Paziņojums lietotājam par nepieciešamību verificēt savu e-pasta adresi

E-pasta verificēšanas paziņojumu var noraidīt, izmantojot darbību **Pašreiz nevēlos**>.

Ja izvēlas verificēt savu e-pastu, tad izvēlas darbību  $\langle Apstiprin\bar{a}t \rangle$  un lietotājam uz e-pastu tiek nosūtīta apstiprinājuma saite.

Verificēt e-pasta adresi var arī savā profilā, skatīt dokumenta sadaļas "Fiziskas personas profils un dati BIS reģistros" un "Juridiskas personas profils".

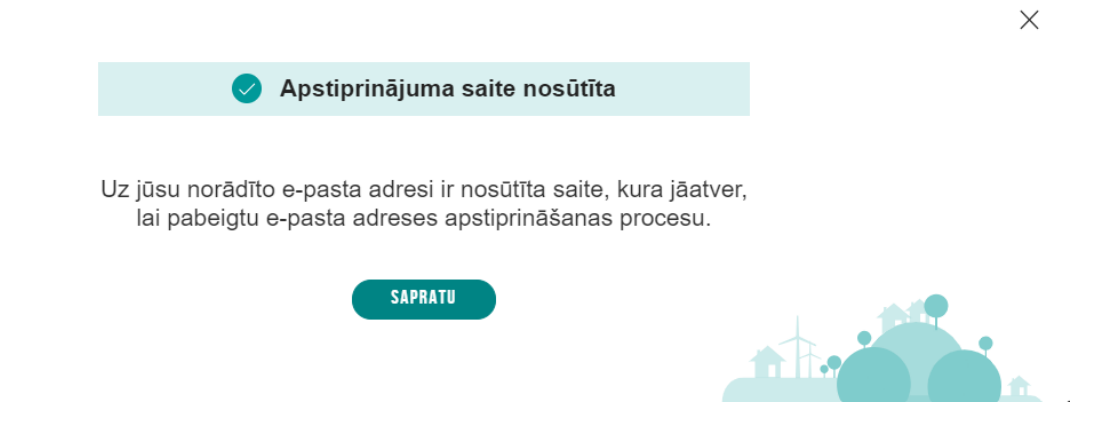

Attēls. Paziņojums lietotājam par e-pasta apstiprināšanas saites nosūtīšanu

#### $2.2.3.1 \quad \text{E-pasta verific} \bar{\text{e}} \bar{\text{s}} anas \ \text{saites apstrade} \\$

Ja lietotājs ir uzsācis e-pasta adreses verifikāciju, tad sistēma nosūta e-pastu uz verificējamo e-pasta adresi ar ziņojumu:

"Lai pabeigtu lietotāja [fiziska\_persona] ([juridiska\_persona]) e-pasta adreses verifikācijas procesu, lūdzu atveriet zemāk esošo saiti un autorizējieties BIS sistēmā ar savu lietotāju! Aktivizācijas saite derīga 72 stundas. [aktivizācijas\_saite]

#### IGNORĒJIET ŠO E-PASTU, JA NEESAT PIEPRASĪJIS BIS PORTĀLĀ E-PASTA ADRESES VERIFIKĀCIJU.

Lietotājs, kurš saņēmis verifikācijas e-pastu, nospiež uz verifikācijas saites un nonāk BISP autorizēšanās lapā. Pēc sekmīgas autorizēšanās:

- Ja e-pasta adreses verifikācijas saitei ir beidzies derīguma termiņš, tad lietotājam tiek parādīts paziņojums: "E-pasta adreses verifikācijas saitei beidzies derīguma termiņš, kas bija 72h! Lūdzu uzsākt e-pasta adreses verifikācijas procesu no jauna!";
- Ja e-pasta adreses verifikācijas saite ir derīga:
  - Sistēma pārbauda, vai verifikācijas pieprasījumā saglabātā informācija (kuras personas un kāda veida e-pasta aktivizācija caur šo saiti tiek veikta) atbilst autorizējušās personas datiem:
    - \* Ja dati sakrīt, sistēma e-pasta adresei uzstāda statusu 'Verificēta' un lietotājam parāda paziņojumu "Jūsu e-pasta adrese [epasta\_adrese] ir sekmīgi verificēta!";
    - \* Ja dati nesakrīt, tad tiek parādīts paziņojums: "Jums BIS sistēmā nav tiesību verificēt [epasta\_adrese] e-pasta adresi!", un e-pasta adrese netiek verificēta.

Lai pabeigtu e-pasta verificēšanu, lietotājam jā<br/>atver sava e-pasta kastīte uz tās pašas ierīces, kur autorizējušies tanī brīdī BISP. Tālāk atveri<br/>et no BIS saņemto paziņojumu par e-pasta verifikāciju un nospiediet uz saites. (Ja saite nenostrādā, tad var<br/>at to nokopēt un iekopēt pārlūka adresē.)

#### !!! Jāņem vērā, ka aktivizācijas saite derīga 72 stundas.

Ja aktivizācijas saite netiks izmantota 72 stundu laikā, jāveic atkārtota e-pasta verificēšana.

 $P\bar{e}c$  aktivizācijas saites atvēršanas lietotājam tiek atvērta BIS sākumlapa un ir redzams paziņojums par veiksmīgu e-pasta adreses verificēšanu.

#### Citu e-pasta adrešu pārvaldība lietotāja fiziskas personas profilā portālā

Ja BISP pieslēdzas lietotājs kā fiziska persona, un, ja viņam ir verificēta profila e-pasta adrese, tad lietotājs var pievienot citas e-pasta adreses.

Ja lietotāja e-pasts ir verificēts, savā profilā redz bloku "Citas e-pasta adreses", kurā:

- Lietotājs redz savam profilam saistītās citas e-pasta adreses un pazīmi, vai tās ir/nav verificētas;
- Lietotājs var pievienot jaunu citu e-pasta adresi savam profilam. Lai to izdarītu, lietotājs savā profilā:

Izvēlas darbību <Labot kontaktinformāciju>;

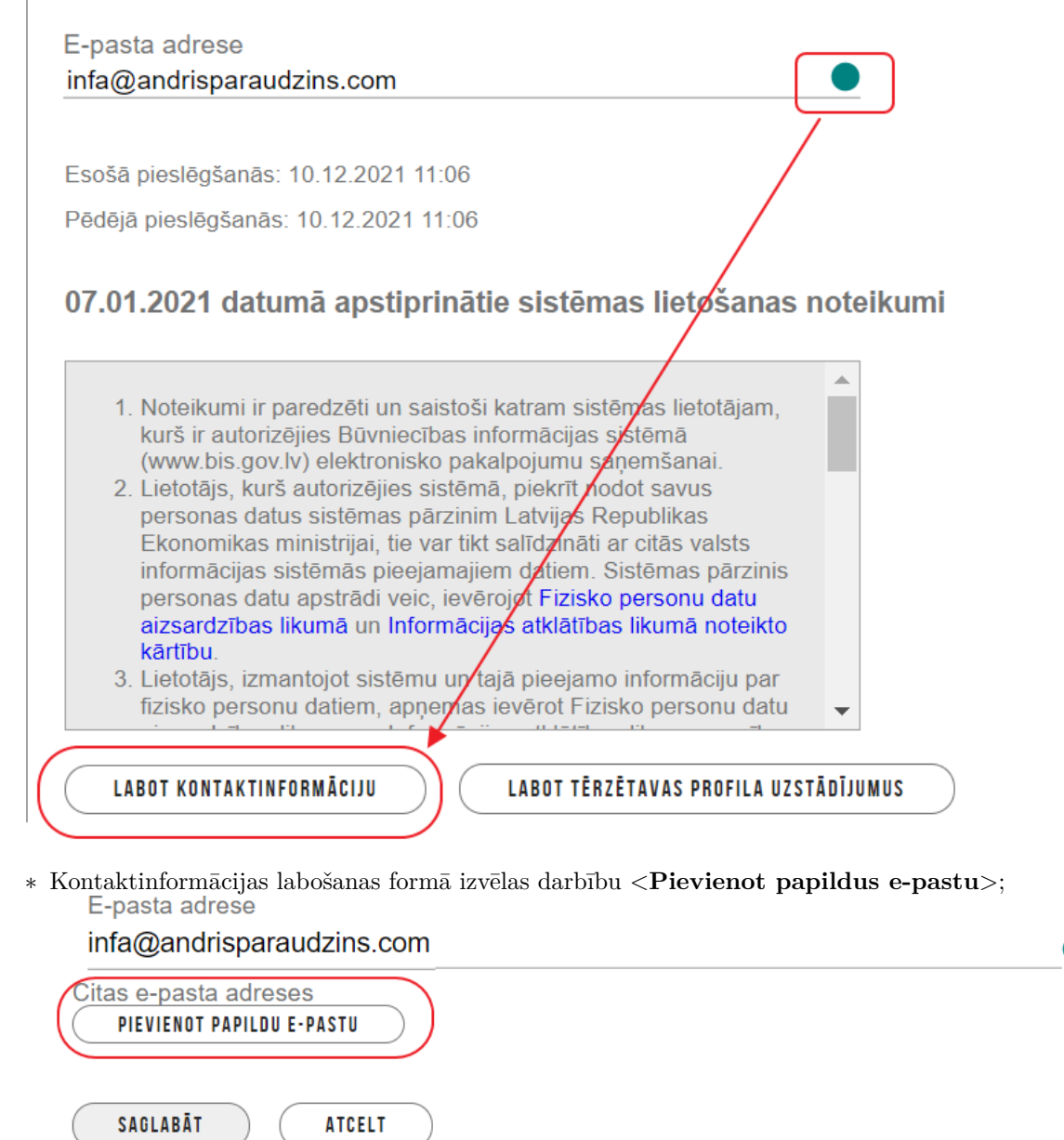

\* Izmantojot darbību **<Pievienot papildus e-pastu>** pievieno vienu vai vairākus papildus e-pastus. Norādītos e-pastus var arī labot un dzēst. Ja dzēš jau verificētu citu e-pasta adresi, pirms tam iegūstot brīdinājumu: "Izdzēšot verificētu e-pasta adresi, BIS uz to vairs nesūtīs paziņojumus, kas var radīt problēmas komunikācijā."

| Citas e-pasta adreses     |  |
|---------------------------|--|
| Email                     |  |
| info@andris.com           |  |
| Email                     |  |
| info@paraudzins.lv        |  |
| PIEVIENOT PAPILDU E-PASTU |  |
| PIEVIENOT PAPILDU E-PASTU |  |

• Lietotājs var uzsākt vēl neverificētas citas e-pasta adreses verifikāciju atbilstoši sadaļai "E-pasta adreses verificēšana".

| E-pasta adrese<br>infa@andrisparaudzins.com | •         |
|---------------------------------------------|-----------|
| Citas e-pasta adreses<br>info@andris.com    | VERIFICĒT |
| info@paraudzins.lv                          | VERIFICĒT |

## 2.3 Palīdzības lapa

Lai lietotājam palīdzētu strādāt BISP, ir izveidota Palīdzības lapa https://bis.gov.lv/bisp/lv/help, kas ir kā lietotāja rokasgrāmata, kur var atrast noderīgus aprakstus, video pamācības par e-pakalpojumu izmantošanu. "Palīdzības" lapu var atvērt, nospiežot uz attiecīgās opcijas, kas atrodas zem ikonas <Palīdzība> un tālāk izvēloties sarakstā "BIS palīdzības rokasgrāmata".

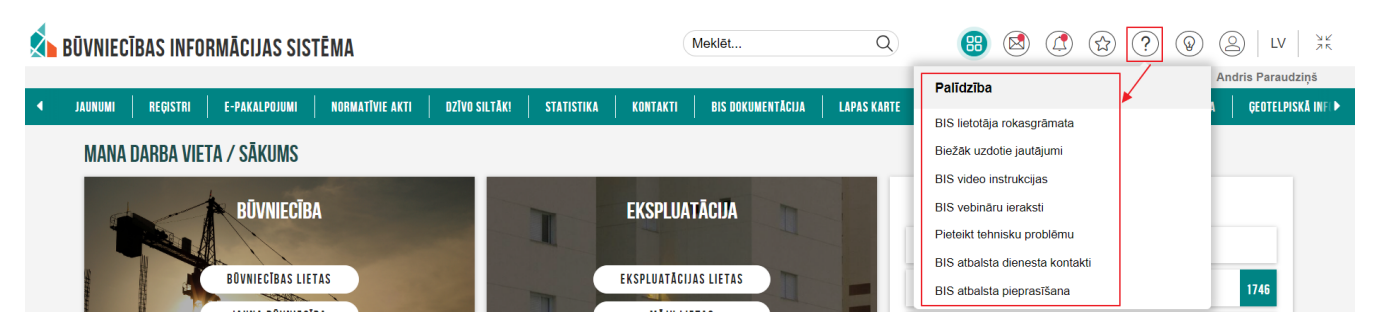

Attēls. Palīdzības lapas atvēršana.

Palīdzības lapa ik pa laikam tiek atjaunota ar satura un video izmaiņām par aktuālajām tēmām. Rokasgrāmata ir pieejama arī lejupielādei, izmantojot darbību **<Rokasgrāmata BISP lejupielādēt (PDF)>**. Zem ikonas **"Palīdzība**" ir pieejamas arī citas saites uz palīdzības lapām, kā piemēram:

- Biežāk uzdotie jautājumi;
- BIS video instrukcijas;

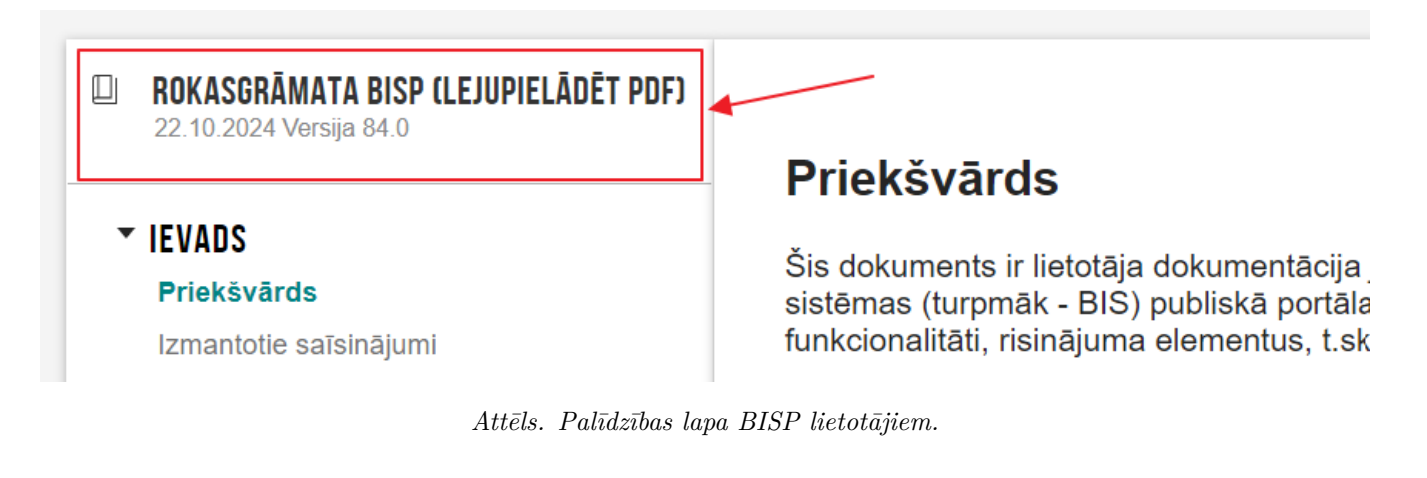

- BIS vebināru ieraksti;
- Pieteikt tehnisku problēmu;
- BIS atbalsta dienesta kontakti;
- BIS atbalsta pieprasīšana.

## 2.4 Tērzētava

Lai būtu pieejama "**Tērzētava**", lietotājam šī funkcija ir jāiespējo tērzētavas iestatījumos. (Skatīt "Lietotāja tērzētavas iestatījumi".) Ja tērzētavas iestatījumos lietotājs ir norādījis "*Vēlos, lai mani iekļauj tērzētavas sarunās, kas saistītas ar man pieejamajām būvniecības lietām.*", var atvērt "**Tērzētavu**", kas atrodas labajā pusē formas apakšā.

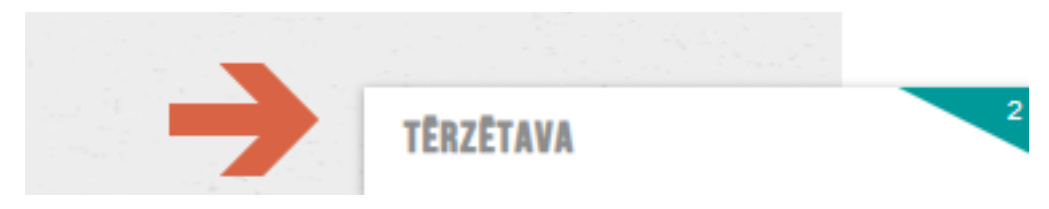

Attēls. Iespējota "Tērzētava".

Atverot sadaļu "Tērzētava", sākumā būs jāapstiprina Tērzētavas lietošanas noteikumi.

| TĒRZĒTAVA                                   |  |
|---------------------------------------------|--|
| LIETOŠANAS NOTEIKUMI                        |  |
| Tērzētavas lietošanas noteikumi             |  |
| PIEKRĪTU NOTEIKUMIEM NEPIEKRĪTU NOTEIKUMIEM |  |

Attēls. Tērzētavas lietošanas noteikumu apstiprināšana.

$$\label{eq:period} \begin{split} & \mathrm{Pec}\ \mathrm{Terzetavas}\ \mathrm{lieto}$$
isanas noteikumu apstiprināšanas lietotājs var izmantot terzetavas funkcionalitāti - uzsākt sarunu par kādu konkretu Būvniecības lietu vai piedalīties jau uzsāktā sarunā, kur lietotājs ir kā piesaistītais dalībnieks.

Ja lietošanas noteikumi mainās, tad no jauna būs jāapstiprina pēdējos tērzētavas lietošanas noteikumus. Lietotājs savos tērzētavas iestatījumos var apskatīt apstiprinātos tērzētavas noteikumus un to apstiprināšanas datumu.

Ja lietotājs noteikumus noraida, viņš nevar tālāk izmantot tērzētavas funkcionalitāti.

Ja tērzētavas dalībnieks saņem jaunu ziņojumu, lietotājs redz neizlasīto ziņu skaitu tērzētavas sadaļā.

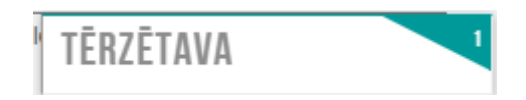

#### Attēls. Atrāda, ka saņemta viena jauna ziņa Tērzētavā.

Atverot tērzētavu pēc noklusējuma atver pēdējo sarunu, ja atver tērzētavu no Būvniecības lietas, tad atver sarunu, kas ir izveidota par šo lietu.

#### 2.4.1 Jaunas tērzētavas sarunas uzsākšana

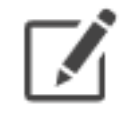

Lai uzsāktu jaunu sarunu, jāizvēlas jaunas ieraksta izveidošanas ikona

| TĒRZĒTAVA         |                                                   |
|-------------------|---------------------------------------------------|
| Meklét 📝          |                                                   |
| 🗋 iekļaut slēgtās |                                                   |
|                   |                                                   |
|                   |                                                   |
|                   |                                                   |
|                   |                                                   |
|                   |                                                   |
|                   |                                                   |
|                   |                                                   |
|                   | I ÜD7U IZVEIDOJIET VAI ATVERIET TËRZËTAVAS SARUNU |
|                   |                                                   |
|                   |                                                   |

Attēls. Jaunas tērzētavas sarunas izveide

Pēc darbības uzsākšanas, lietotājam būs pieejama izvēle no sev pieejamajām būvniecību lietām, jo sarunu var uzsākt par konkrētu būvniecības lietu. Būvniecības lietu var izvēlēties no saraksta vai izmantot meklēšanas lauku "**Pieejamās būvniecības lietas**". Obligāti jānorāda arī tērzētavas sarunas tēma jeb nosaukums laukā "**Nosaukums**" un jāizvēlas darbība <**Saglabāt**>, lai izveidotu jaunu tērzētavas sarunu.

Lai turpinātu sarunas izveidošanu, tālāk jāpievieno citi dalībnieki, ar kuriem vēlas sarakstīties.

Par dalībnieku atrādīšanu un pievienošanu sīkāk skatīt aprakstu sadaļā "Tērzētavas sarunas dalībnieku pievienošana/noņemšana".

Tērzētavas dalībnieks var uzsākt vai turpināt sarunu arī par būvniecības lietām stadijā "Ekspluatācijā".

#### 2.4.2 Tērzētavas sarunas dalībnieku pievienošana/ noņemšana

Atvērsies logs, kur dalībnieki tiek attēloti grupās:

- Pašreizējie dalībnieki;
- Tiešsaistē esošie dalībnieki;

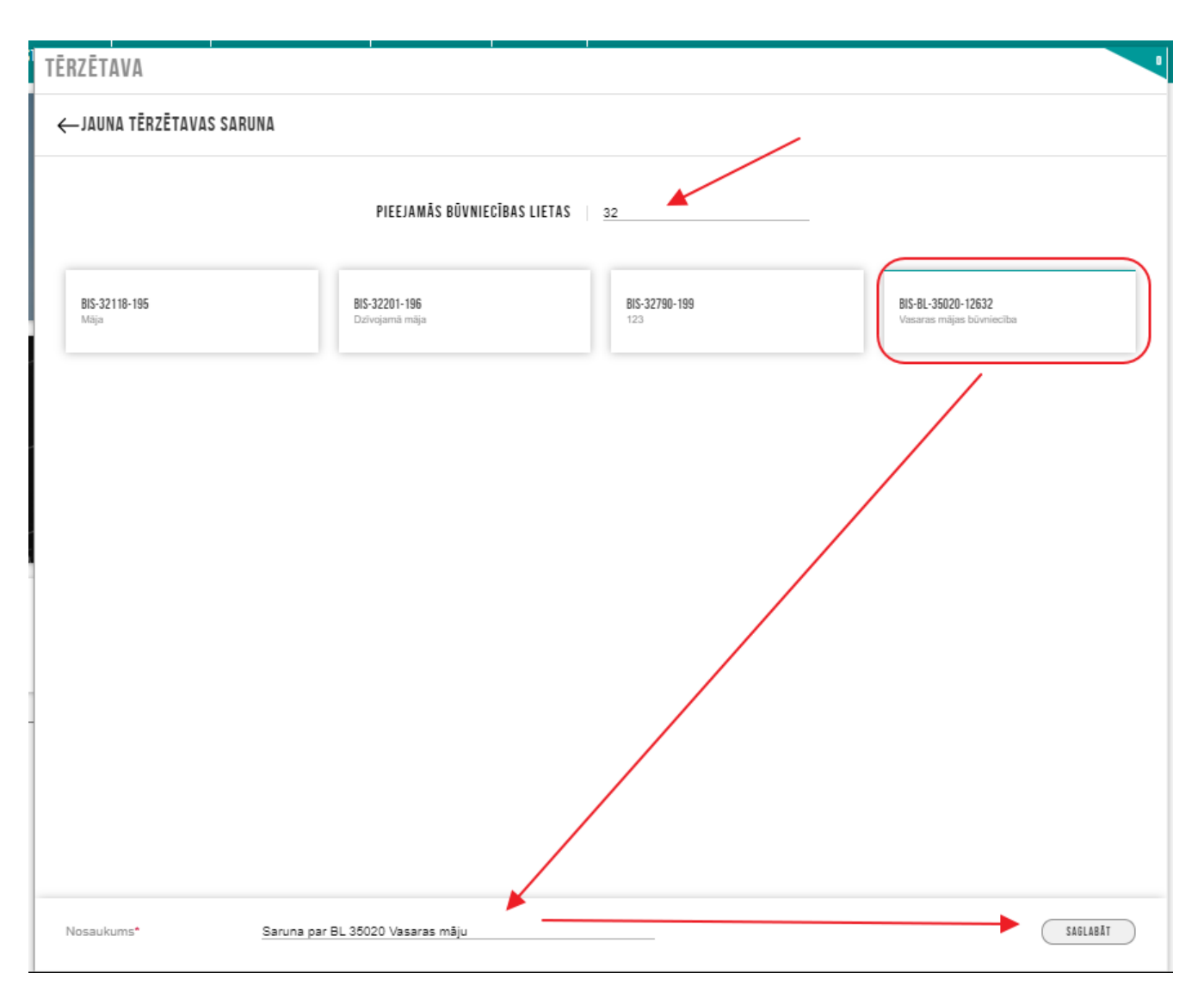

Attēls. Tērzētavas sarunai pieejamās būvniecības lietas

| TĒRZĒTAVA                                                                                    |                              |                                                                            |
|----------------------------------------------------------------------------------------------|------------------------------|----------------------------------------------------------------------------|
| ← Saruna par BL 35020 Vasaras māju<br>1 dalībnieki(-s)   Ջ Pievienot   X Atteikties no sarun | as X Slēgt sarunu            | BIS-BL-35020-12632<br>Vasaras mājas būvniecība                             |
| PAŠREIZĒJIE DALĪBNIEKI                                                                       |                              | MEKLĒT                                                                     |
|                                                                                              | TIEŠSAISTĒ ESDĪIE DALĪBNIEKI | PĀRĒJIE                                                                    |
|                                                                                              |                              | IAU amats<br>Macibu bövvalde                                               |
|                                                                                              |                              | Jānis_12<br>BūvdarbuVadītājs_12                                            |
|                                                                                              |                              | Students12 lerosinātājs12<br>Būvvaldes ģenerāldirektors<br>Mācību būvvalde |

Attēls. Citu dalībnieku pievienošana Tērzētavas sarunai.

| TĒRZĒTAVA                                                                                                    | /                                                                                                    |                                                                        |
|----------------------------------------------------------------------------------------------------|----------------------------------------------------------------------------------------------------|------------------------------------------------------------------------|
| Meklēt<br>iekļaut slēgtās                                                                                                    | BIS-BL-377088-12696 U uzsāktā saruna Pēteris_20<br>5 dalībnieki(-s) Pievienot X Atteikties no sarunas X Slēgt sarunu | BIS-BL-377088-12696<br>Būvniecības iecere sākumā bez kārtām ar meliorā |
| bis-BI-377088-12696<br>Büvniecības iecere sākumā bez kārtām ar meliorācij<br>BIS-BL-377088-12696 IAU uzsāktā saruna<br>pēdēļā ziņa sarunt: 2023. gada 28. martā, 21.44 |                                                                                                    |                                                                        |

Attēls. Tērzētavas sarunas dalībnieku pievienošana.

• Pārējie dalībnieki.

Tērzētavas sarunu iespējamo dalībnieku sarakstā redz:

- BIS2 puses dalībniekus:
  - Par būvniecības lietu atbildīgās būvvaldes lietotāji. Ja būvniecības lieta ir stadijā "Ideja", būvvaldes nosaka pēc ieceres iesniegumā iekļauto zemes vienību teritoriālās piederības;
  - Ja būvniecības lieta ir BVKB uzraudzībā un tās stadija ir "Būvdarbi", "Nodošana ekspluatācijā" vai "Ekspluatācijā", BVKB lietotāji;
  - Citu BIS2 organizāciju lietotāji. Piedāvā tās organizācijas, kuras darbojas būvatļaujas vai ieceres iesniegumā iekļauto zemes vienību administratīvajās teritorijās;
  - Tiek piedāvāti tie organizācijas lietotāji, kuriem ir uzstādīta pazīme, ka tie var piedalīties tērzētavas sarunās (sk. "Lietotāja tērzētavas iestatījumi");
  - Nav pazīme, ka piedalās tikai norādīto būvniecības lietu tērzētavas portāla sarunās, vai būvniecības lieta ir iekļauta lietotāja tērzētavas portāla sarunu lietu sarakstā;
  - Ja BIS2 lietotājs ir norādījis, ka nevēlas atrādīt savu vārdu/uzvārdu, par viņu atrādīs tikai atbilstošā organizācijas lietotāja tērzētavas profilā norādīto amata nosaukumu. Citādi par BIS2 lietotājiem atrādīs vārdu/uzvārdu, organizācijas struktūrvienības nosaukumu, amatu Tērzētavai šajā struktūrvienībā.
- BISP puses dalībniekus:
  - Būvniecības ierosinātāji un to pilnvarotās/deleģētās personas, kurām ir tiesības piekļūt pie būvniecības lietas saskaņā ar esošu funkcionalitāti;
  - Būvatļaujā norādītie būvspeciālisti:
    - \* Atbildīgais būvdarbu vadītājs;
    - \* Būvdarbu vadītājs;
    - \* Autoruzraugs;
    - \* Būvuzraugs;
    - \* Citi būvspeciālisti.
  - Būvdarbu sadaļā reģistrēto līgumu dalībnieki, kuriem ir pieejama būvniecības lieta. Lietotājiem norāda pārstāvētos uzņēmumus (visus, ja ir reģistrēts vairākos aktīvos līgumos, jo persona Tērzētavā piedalās no sava fiziskas personas profila).

Ja persona būvniecības lietā ir vairāku organizāciju pārstāvis (saskaņā ar deleģējumu vai BIS2 lietotāju profilu datiem), dalībnieku sarakstā tā parādās tik reizes, cik organizācijas persona pārstāv.

Tērzētavas lietotājs iespējamos un aktīvos sarunas dalībniekus var atlasīt pēc sertifikāta vai darbības sfēras numura, ja personai tāds eksistē.

Par katra dalībnieka pievienošanu un/vai izņemšanu no sarunas dalībnieku saraksta (t.sk., ja dalībnieks pats pamet sarunu), sarunā tiek izveidots informatīvs paziņojums, norādot datumu un laiku, kad dalībnieks tika pievienots vai pameta sarunu.

Lietotāju, sarunas dalībnieku, var pievienot sarunai, izvēloties darbību  $\langle \mathbf{Pievienot} \rangle$  pieejamo dalībnieku sarakstā vai vispirms sameklējot to, izmantojot meklēšanas lauku.

Pēc tērzētavas sarunas dalībnieka izvēles, tā vārds tiek pārvietots uz sadaļu "**Pašreizējie dalībnieki**". Pievienojot tērzētavas sarunai jaunu dalībnieku, šim lietotājam atverot tērzētavu, ir pieejama uzreiz visa pilnā sarunas vēsture.

Lai izņemtu dalībnieku no tērzētavas dalībnieku saraksta, izdzēš to, izmantojot dzēšanas ikonu.

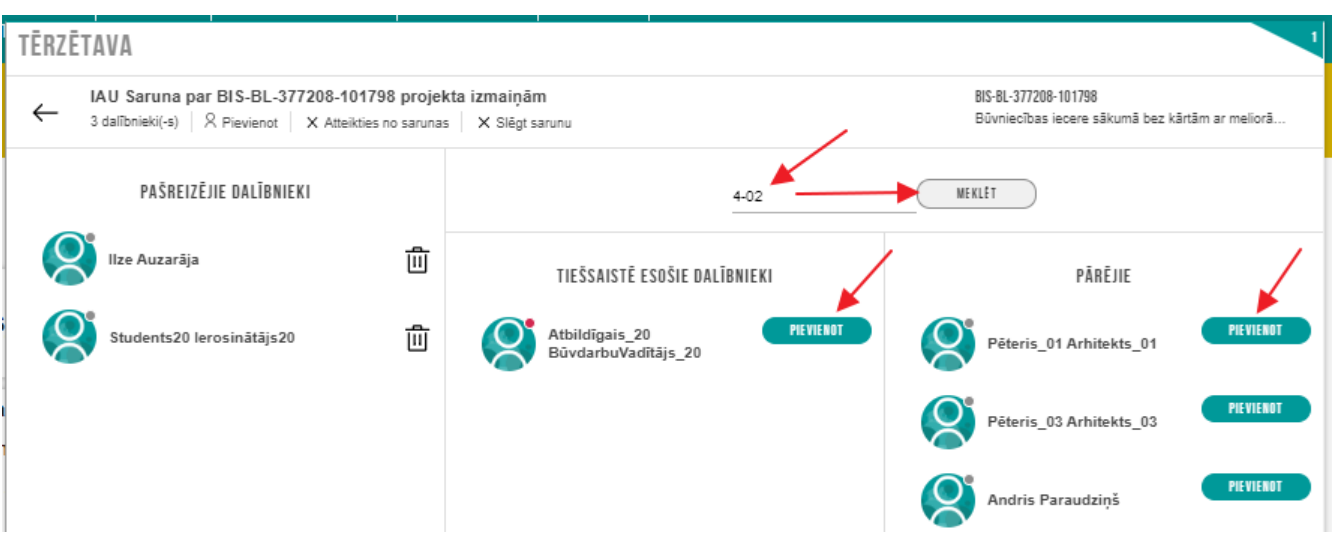

 $Att\bar{e}ls. \ T\bar{e}rz\bar{e}tavas \ sarunas \ dal\bar{\imath}bnieku \ izv\bar{e}le.$ 

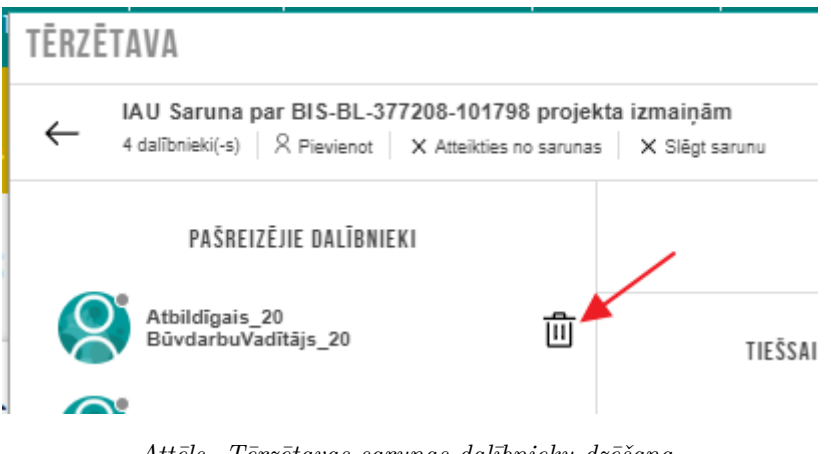

Attēls. Tērzētavas sarunas dalībnieku dzēšana.

Kad dalībnieku izvēle ir pabeigta, spiež bultiņu atpakaļ, lai atgrieztos sarunā.

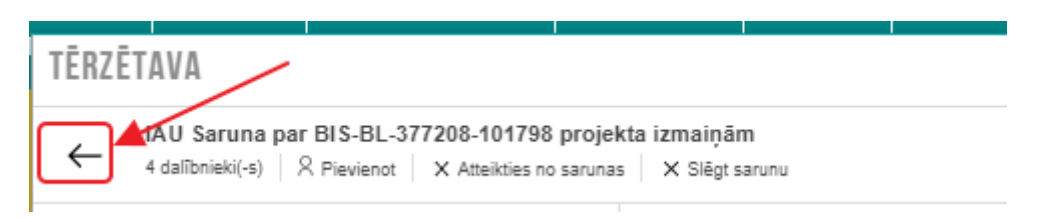

Attēls. Atgriešanās sarunā.

Par katra dalībnieka pievienošanu un/vai izņemšanu no sarunas dalībnieku saraksta (t.sk., ja dalībnieks pats pamet sarunu), sarunā tiek izveidots informatīvs paziņojums, norādot datumu un laiku, kad dalībnieks tika pievienots vai pameta sarunu.

| 2023. gada 28. martā, 21<br>Kā varu palīdzēt?                          | 1:44   |
|------------------------------------------------------------------------|--------|
| Andris Paraudziņš<br>2023. gada 28. martā, 21:50<br>Izņemts no sarunas |        |
| Péteris_20 Arhitekts_20                                                | *<br>Ø |

Attēls. Ieraksts sarunā par dalībnieka izņemšanu.

#### 2.4.3 Tērzētavas sarunā iespējamās darbības

Tērzētavā var uzsākt jaunu sarunu (skatīt Jaunas tērzētavas sarunas uzsākšana) vai piedalīties sarunā, kurā lietotājs ir norādīts kā dalībnieks, var apskatīt pieejamos tērzētavas dalībniekus, apskatīt sarunu sarakstu, vēsturi, slēgt atvērtu sarunu, ja lietotājs ir sarunas administrators, vai atvērt jau slēgtu sarunu.

Atverot izvēlēto sarunu, tā iekrāsosies pelēcīgā fonā un atvērsies šī saruna.

Tērzētavas sarunā pieejama informācija un darbības:

- Tērzētavas sarunas nosaukums;
- Dalībnieku skaits;
- Darbība <Pievienot> jaunu dalībnieku pievienošanai. Darbību izmanto arī, lai noņemtu dalībniekus no tērzētavas sarunas. Pievienojot tērzētavas sarunai jaunu dalībnieku, lietotājam atverot tērzētavu, ir pieejama uzreiz visa pilnā sarunas vēsture;
- Darbība < Atteikties no sarunas> darbība paredzēta, lai izietu no konkrētās tērzētavas sarunas;
- Darbība <Slēgt sarunu> darbība paredzēta, lai noslēgtu sarunu jaunu ierakstu veikšanai (darbību var veikt sarunas administrators – persona, kura uzsāka sarunu);
- Darbība < Atvērt sarunu> darbība paredzēta, lai atvērtu jau noslēgtu sarunu (darbība pieejama tikai slēgtā sarunā administratoram);
- Būvniecības lietas numurs un nosaukums, par kuru ir atvērta tērzētavas saruna;

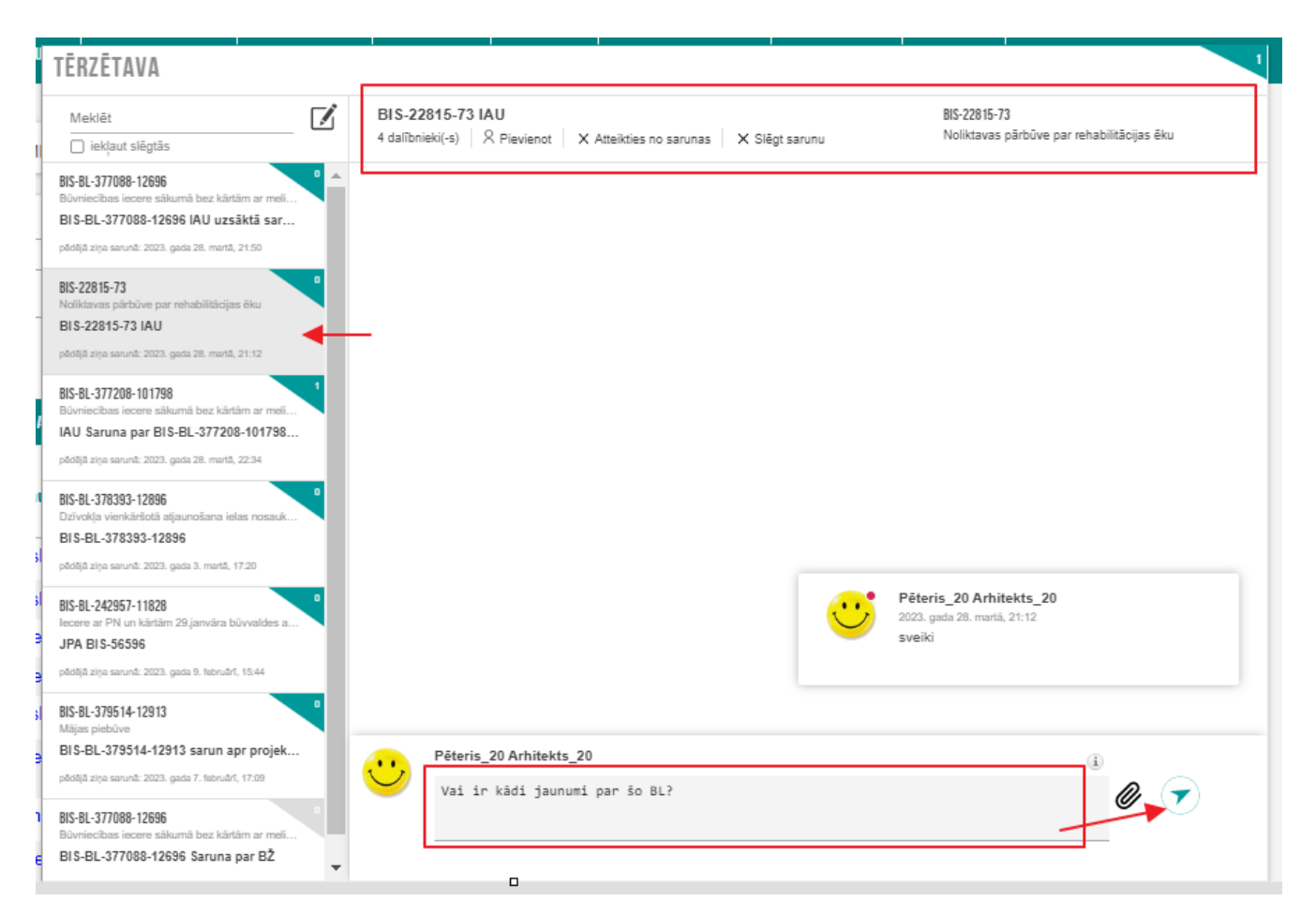

Attēls. Izvēlētās sarunas atrādīšana un tās elementi.

- Tērzētavas sarunas ieraksti;
- Lauks jauna teksta ievadei, kur attēlo:
  - Vārds un uzvārds;
  - Organizācija, kuru pārstāv lietotājs;
  - Teksta ievades lauks;
  - − Pielikumu pievienošanas darbība (pielikuma ikona 
     ∅) pievienotā datne ir pieejama lejupielādei visiem tērzētavas sarunas dalībniekiem;
  - Teksta nosūtīšanas darbība (bultiņas ikona 💙 ).

Tērzētavas dalībniekiem ir iespēja nosūtīt datni un ir redzamas un pieejamas lejupielādei citu dalībnieku sūtītās datnes. Pievienojot datni, sistēma pārbauda, vai netiek pārsniegts pieļaujamais datnes maksimālais izmērs, kā arī, vai datne atbilst atļautajam formātam. Pievienotās datnes tiek pārbaudītas ar antivīrusa programmatūru.

#### 2.4.4 Tērzētavas sarunas meklēšana

Tērzētavas kreisajā pusē atrāda pēdējās sarunas. Pēc noklusējuma atvērsies pēdējā saruna. Ja **Tērzētavu** lietotājs atver no Būvniecības lietas, tad tiks atvērta saruna par šo lietu. Ja sarunu ir daudz, var veikt meklēšanu **Tērzētavas** sarunu sarakstā, izmantojot meklēšanas lauku. Meklēšana pēc noklusējuma notiek starp visām atvērtajām sarunām, bet lietotājs var norādīt, ka vēlas meklēt arī starp slēgtajām sarunām, atzīmējot izvēles rūtiņu "**iekļaut slēgtās**".

| TĒRZĒTAVA                                                                                                    |                |
|----------------------------------------------------------------------------------------------------|----------------|
| BIS-BL-377                                                                                                    |                |
| 🗌 iekļaut slēgtās                                                                                                   |                |
| BIS-BL-377208-101798<br>Büvniecības iecere sākumā bez kārtām ar meliorāc<br>IAU Saruna par BIS-BL-377208-101798 pro | u<br>ij        |
| BIS-BL-377088-12696<br>Büyniecības iecere sākumā bez kārtām ar meliorāc<br>BIS-BL-377088-12696                      | <b>0</b><br>ij |
| pādējā ziņa sarunā: 2023. gada 15. februārī, 17:50                                                                  |                |

Attēls. Meklēšanas opcija Tērzētavā.

Tērzētavas lietotājs var meklēt sarunas pēc:

- Būvniecības lietas numura;
- Būvniecības lietas nosaukuma;
- Sarunas nosaukuma;
- Sarunas ziņas teksta norāda fragmentu no teksta satura, par pamatu ņemot pilna teksta indeksu, kam piemērota latviešu valodas vārdnīca;
- Sertifikāta vai darbības sfēras numuriem, ja personai tāds eksistē.

Lai pārslēgtos uz citu sarunu, jānospiež uz vēlamās sarunas kreisajā pusē. (Skatīt arī Tērzētavas sarunā iespējamās darbības.)

#### 2.4.5 Tērzētavas sarunas slēgšana/ atvēršana

Tērzētavas dalībnieks, kurš ir sarunas administrators (lietotājs, kurš izveidojis tērzētavas sarunu), var:

- Slēgt aktīvu sarunu;
- Atvērt slēgtu sarunu.

Tērzētavas lietotāji nevar veidot jaunus paziņojumus, ja saruna ir slēgta. Tērzētavas lietotāji redz vizuāli izceltas sarunas, kuras ir slēgtas. Tērzētavas lietotāji redz slēgtās sarunas sarunu saraksta beigās.

| TĒRZĒTAVA                                                                |                                                                                                    |                                                                          |
|--------------------------------------------------------------------------|----------------------------------------------------------------------------------------------------|--------------------------------------------------------------------------|
| Meklēt 🚺 🗹                                                               | IAU Saruna par BIS-BL-377208-101798 projekta izmaiņām<br>3 daībnieki(-s)   2. Pievienot   X. Atleikties no sarunas (X. Slāgt sarunu | 815-81-377208-101798<br>Büvniecības iecere sākumā bez kārtām ar meliorāc |
| BIS-BL-377208-101798<br>BDwiectbas iecere säkumä bez kärtäm ar meioräcij |                                                                                                    | ·                                                                        |
| piloliji zija seruni: 2023. gada 28. metili, 22.34                       | Students20 lercelnätäjs20<br>2023. gada 14. häbruäri, 18:04<br>Kis kai av vinu. Tus isus kehäk vini 🛆                               | _                                                                        |

Attēls. Atvērtas tērzētavas sarunas slēgšana

| TĒRZĒTAVA |                                                                                           |                                                                          |
|-----------|-------------------------------------------------------------------------------------------|--------------------------------------------------------------------------|
| Meklēt    | IAU Saruna par BIS-BL-377208-104758 projekta izmaiņām<br>3 dalībnieki(-s) I Atvērt sarunu | 815-81-377208-101798<br>Büvniecības iecere sākumā bez kārtām ar meliorāc |

Attēls. Slēgtas Tērzētavas sarunas atvēršana

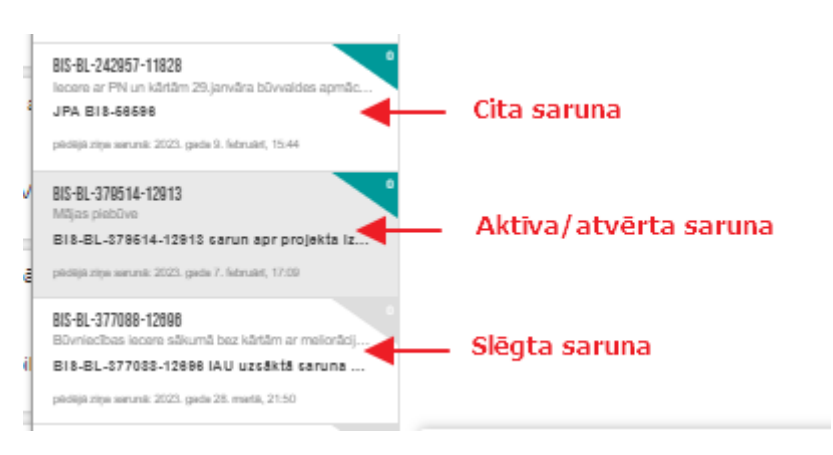

 $Att\bar{e}ls.~Sl\bar{e}gtas~sarunas~atr\bar{a}d\bar{\imath}\check{s}ana~sarakst\bar{a}.$ 

Tērzētavas lietotāji, atlasot sarunas, var norādīt, vai meklēšanā jāņem vērā arī slēgtās sarunas. (Skatīt Tērzētavas sarunas meklēšana.)

## 2.5 BIS e-pakalpojumi

BIS e-pakalpojumi ir atrodami portāla galvenajā izvēlnē E-pakalpojumi. Šajā izvēlnē pieejamas šādas apakšizvēlnes:

- BIS lietotāju atbalsts (https://bis.gov.lv/lv/e-pakalpojumi/bis-lietotaju-atbalsts);
- Būvniecība (https://bis.gov.lv/lv/e-pakalpojumi/buvnieciba);
- Būvju ekspluatācija (https://bis.gov.lv/lv/e-pakalpojumi/buvju-ekspluatacija);
- BIS reģistri (https://bis.gov.lv/lv/e-pakalpojumi/bis-registri).

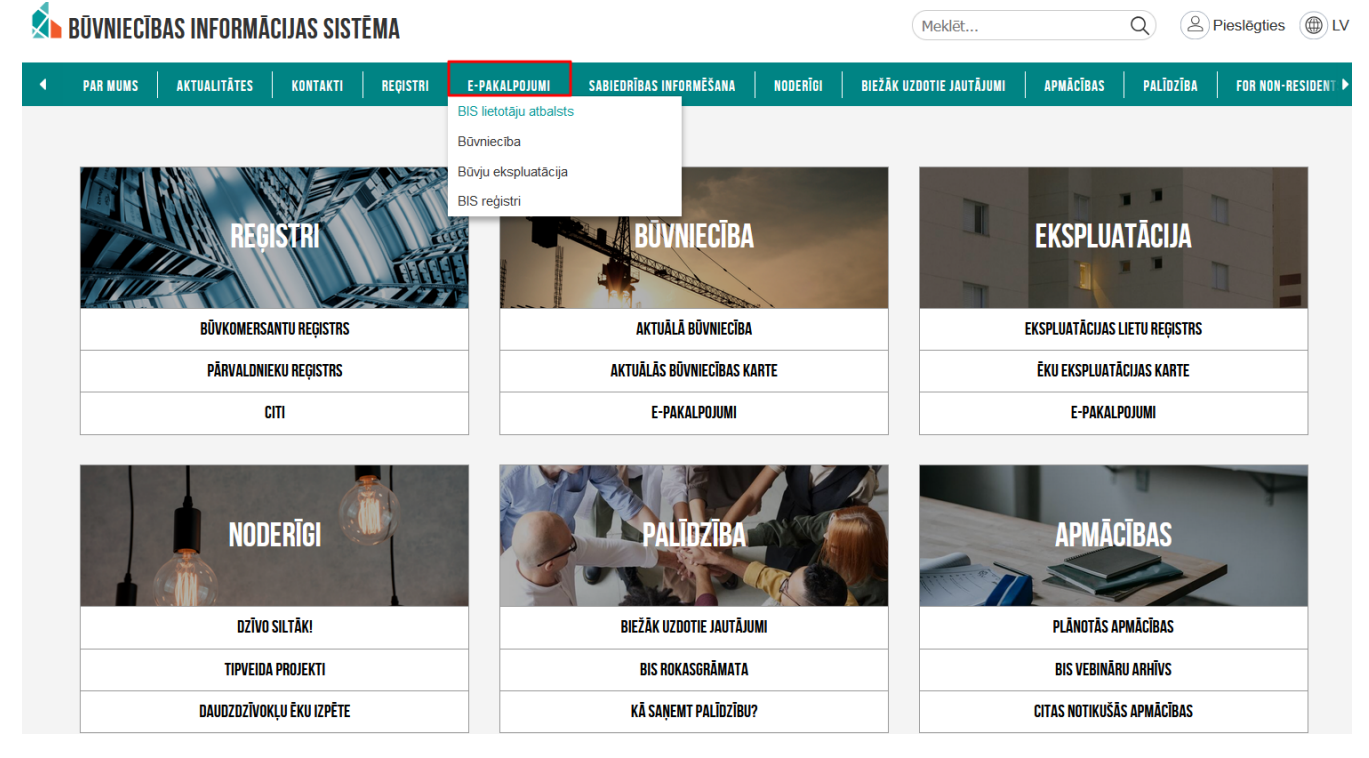

 $Att\bar{e}ls. \ Izv\bar{e}lne \ `e-pakalpojumi' \ port\bar{a}la \ s\bar{a}kumlap\bar{a}.$ 

E-pakalpojumi ir sagrupēti pēc to izmantošanas.

Apakšizvēlnē "BIS lietotāju atbalsts" apkopota informācija, kas palīdz lietotājiem darbā ar sistēmu. Izvēlnē pieejamas saites uz videoapmācībām, vebināriem, lietotāju rokasgrāmatu, Biežāk uzdotajiem jautājumiem u.c.

Apakšizvēlnē "Būvniecība" pieejams būvniecības e-pakalpojumu saraksts:

Apakšizvēlnē "Būvju ekspluatācija" pieejami ekspluatācijas procesa e-pakalpojumi saraksta veidā:

Apakšizvēlnē "BIS reģistri" atrodami visi BIS reģistru e-pakalpojumi:

## 2.6 E-pakalpojumu novērtēšanas anketa

Veicot BIS administrācijā nodefinētas darbības, pēc e-pakalpojumu izmantošanas, BISP lietotājam tiek piedāvāts novērtēt sniegto pakalpojumu, aizpildot E-pakalpojuma novērtēšanas anketu, kurā lietotājs:

- Redz virsrakstu: "E-pakalpojuma nosaukums" novērtējuma anketa!";
- Tiek attēlots informatīvs teksts: "Lūdzam novērtēt, cik ērta bija saņemtā e-pakalpojuma izmantošana?";
- Vērtējuma norādīšanas iespēja obligāti aizpildāms vērtējuma sniegšanas lauks, kurā lietotājs var atzīmēt vērtējumu no 1 līdz 5, uzklikšķinot uz atbilstošo zvaigznes ikonas. Katrai zvaigznei ir savs aprakstošais nosaukums:
  - Vērtējums 1 "Ļoti neērts";

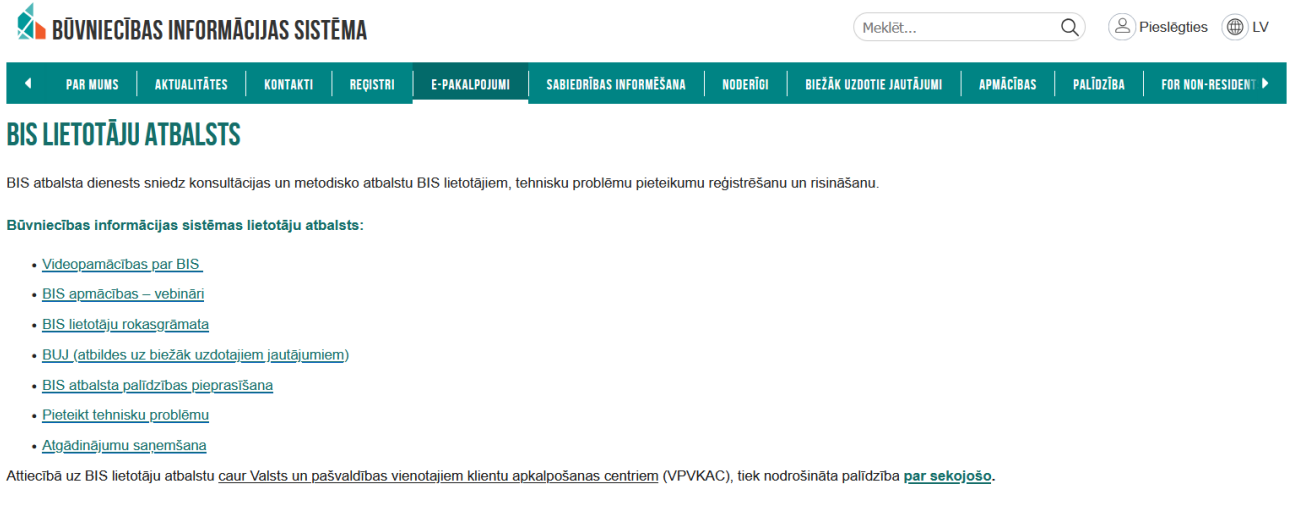

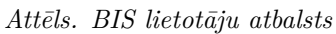

| \land BŪVNIECĪBAS INFORMĀCIJAS SISTĒMA          |               |                                    | Meklēt                             | Q Pieslēgties () LV                |
|-------------------------------------------------|---------------|------------------------------------|------------------------------------|------------------------------------|
| ◀ PAR MUMS   AKTUALITĀTES   KONTAKTI   REĢISTRI | E-PAKALPOJUMI | SABIEDRĪBAS INFORMĒŠANA   NODERĪGI | BIEŽĀK UZDOTIE JAUTĀJUMI APMĀCĪBAS | S   PALĪDZĪBA   FOR NON-RESIDENT ► |

## **BŪVNIECĪBA**

Lūdzu, ņemiet vērā, ka zemāk uzskaitītie e-pakalpojumi ir veicami tikai, atrodoties konkrētajā būvniecības lietā noteiktā būvniecības posmā, tāpēc nav iespējams norādīt saiti tieši uz e-pakalpojumu, bet uz palīdzības lapu.

#### BŪVNIECĪBAS E-PAKALPOJUMI

| 1 | Pilnvaras un deleģējumi būvniecības lietās |                                                                                                  |                                                                                           |
|---|--------------------------------------------|--------------------------------------------------------------------------------------------------|-------------------------------------------------------------------------------------------|
|   | 1.1.                                       | *BIS pilnvaras būvniecības lietās                                                                | https://bis.gov.lv/bisp/lv/portal/authorizations                                          |
|   | 1.2.                                       | *BIS deleģējumi būvniecības lietās (no juridiskas personas profila tikai<br>saviem darbiniekiem) | https://bis.gov.lv/bisp/lv/portal/authorizations                                          |
| 2 | Tehnisko noteikumu pieprasīšana            |                                                                                                  |                                                                                           |
|   | 2.1.                                       | *Tehnisko noteikumu pieprasišana bez būvniecības lietas                                          | https://bis.gov.lv/bisp/lv/portal/eservices/<br>technical_regulation_requests/new         |
|   | 2.2.                                       | *Tehnisko noteikumu pieprasišana no būvniecības lietas                                           | https://bis.gov.lv/bisp/lv/help/tehnisko-<br>noteikumu-pieprasisana-no-buvniecibas-lietas |
|   | 2.3.                                       | *Tehnisko noteikumu pievienošana būvniecības lietai                                              | https://bis.gov.lv/bisp/lv/help/tehnisko-<br>noteikumu-pievienosana-buvniecibas-lietai    |
| 3 | Būvniecības uzsākšana                      |                                                                                                  | _                                                                                         |
|   | 3.1.                                       | Būvniecības iesniegumi:                                                                          | _                                                                                         |
|   | 3.1.1.                                     | Būvniecības iesniegums ēkai                                                                      | https://bis.gov.lv/bisp/lv/portal/dashboard/<br>eservicelist                              |
|   | 3.1.2.                                     | *Būvniecības iesniegums inženierbūvei                                                            | https://bis.gov.lv/bisp/lv/portal/dashboard/<br>eservicelist                              |
|   | 3.1.3.                                     | *Būvniecības iesniegums hidrotehniskai un meliorācijas būvei                                     | https://bis.gov.lv/bisp/lv/portal/dashboard/<br>eservicelist                              |
|   | 3.1.4.                                     | *Būvniecības iesniegums autoceļam un ielai                                                       | https://bis.gov.lv/bisp/lv/portal/dashboard/<br>eservicelist                              |

Attēls. Izvēlne Būvniecība

|   | <b>BŪVNIECĪ</b> I | BAS INFORMĀ  | CIJAS SIST | ĒMA      |               |                         |          | Meklēt                   | (         |           | Pieslēgties UV     |
|---|-------------------|--------------|------------|----------|---------------|-------------------------|----------|--------------------------|-----------|-----------|--------------------|
| • | PAR MUMS          | AKTUALITĀTES | KONTAKTI   | REĢISTRI | E-PAKALPOJUMI | SABIEDRĪBAS INFORMĒŠANA | NODERĪGI | BIEŽĀK UZDOTIE JAUTĀJUMI | APMĀCĪBAS | PALĪDZĪBA | FOR NON-RESIDENT 🕨 |
| - |                   |              |            |          |               |                         |          |                          |           |           |                    |

#### BŪVJU EKSPLUATĀCIJA

Lūdzu, ņemiet vērā, ka zemāk uzskaitītie e-pakalpojumi ir veicami tikai, atrodoties konkrētajā ekspluatācijas vai mājas lietā, tāpēc nav iespējams norādīt saiti tieši uz e-pakalpojumu.

#### EKSPLUATĀCIJAS PROCESA E-PAKALPOJUMI

| 1 | Būves ekspluatācijas lieta    | Būves ekspluatācijas lieta                                                         | https://bis.gov.lv/bisp/lv/portal/operational_cases        |
|---|-------------------------------|------------------------------------------------------------------------------------|------------------------------------------------------------|
| 2 | Dzīvojamo māju īpašniekiem    |                                                                                    | -                                                          |
|   |                               | *Īpašnieka pārstāvēšanas tiesību pilnvara (ekspluatācijas un māju lietās)          | https://bis.gov.lv/bisp/lv/portal/                         |
|   | 2.1.                          |                                                                                    | service_case_authorizations                                |
|   |                               | *Īpašnieka (no juridiskas personas profila) pārstāvēšanas tiesību deleģējums       | https://bis.gov.lv/bisp/lv/portal/                         |
|   | 2.2.                          | (ekspluatācijas un māju lietās)                                                    | service_case_authorizations                                |
|   | 2.3.                          | *Ekspluatācijas lietu apsaimniekošana                                              | https://bis.gov.lv/bisp/lv/portal/operational_cases        |
|   | 2.4.                          | *Māju lietu apsaimniekošana                                                        | https://bis.gov.lv/bisp/lv/portal/house_cases              |
| 3 | Dzīvojamo māju pārvaldniekiem |                                                                                    | -                                                          |
|   |                               | *Pārvaldīšanas tiesību pilnvara (ekspluatācijas un māju lietās)                    | https://bis.gov.lv/bisp/lv/portal/                         |
|   | 3.1.                          |                                                                                    | service_case_authorizations                                |
|   |                               | *Pārvaldīšanas tiesību deleģējums (no juridiskas personas profila) (ekspluatācijas | https://bis.gov.lv/bisp/lv/portal/service_case_delegations |
|   | 3.2.                          | un māju lietās)                                                                    |                                                            |
|   | 3.3.                          | *Ekspluatācijas lietu pārvaldīšana                                                 | https://bis.gov.lv/bisp/lv/portal/operational_cases        |
|   | 3.4.                          | *Māju lietu pārvaldīšana                                                           | https://bis.gov.lv/bisp/lv/portal/house_cases              |
|   |                               | Datu pieejamība privātpersonām par publiskajām ēkām                                | https://public.tableau.com/app/profile/aaprojekts4208/     |
| 4 | Dati par publiskajām ēkām     |                                                                                    | viz/Publiskskubvjuveidi/Publiskskaskarte                   |

## $Att\bar{e}ls. \ B\bar{u}vju \ ekspluat\bar{a}cija$

| 🔊 BŪVN                                                                                | IECĪBAS INFORMĀCIJAS SISTĒMA     |                                                                                                    | Meklēt                                                                        | Q Pieslēgties UV               |  |  |  |
|---------------------------------------------------------------------------------------|----------------------------------|----------------------------------------------------------------------------------------------------|-------------------------------------------------------------------------------|--------------------------------|--|--|--|
| ■ PAR MI                                                                              | UMS AKTUALITĀTES KONTAKTI REĢIST | RI E-PAKALPOJUMI SABIEDRĪBAS INFORMĒŠANA NODERĪGI                                                              | BIEŽĀK UZDOTIE JAUTĀJUMI APMĀCĪBAS                                            | PALĪDZĪBA   FOR NON-RESIDENT 🕨 |  |  |  |
| <b>BIS REĢIS</b>                                                                      | TRI                              |                                                                                                    |                                                                               |                                |  |  |  |
| Lai piekļūtu konkrētajam e-pakalpojumam, ir nepieciešams autorizēties www.bis.gov.lv. |                                  |                                                                                                    |                                                                               |                                |  |  |  |
| BIS REĢISTR                                                                           | U E-PAKALPOJUMI                  |                                                                                                    |                                                                               |                                |  |  |  |
| 1                                                                                     | Darbības Būvkomersantu reģistrā  |                                                                                                    | _                                                                             |                                |  |  |  |
|                                                                                       | 1.1.                             | *lesniegums komersanta reģistrācijai būvkomersantu reģistrā                                                    | https://bis.gov.lv/bisp/lv/portal/bkr_documents/new                           |                                |  |  |  |
|                                                                                       | 1.2.                             | "lesniegums par izslēgšanu no būvkomersantu reģistra                                                           | https://bis.gov.lv/bisp/lv/portal/<br>bkr_removal_documents/new               |                                |  |  |  |
|                                                                                       | 1.3.                             | *Ārvalstu būvkomersantu un individuālo komersantu ikgadējās informācijas<br>iesniegums būvkomersantu reģistram | https://bis.gov.lv/bisp/lv/portal/<br>bkr_foreign_annual_report_documents/new |                                |  |  |  |
|                                                                                       |                                  | *lesniegums par ziņu izmaiņām būvkomersantu reģistrā                                                           | https://bis.gov.lv/bisp/lv/portal/                                            |                                |  |  |  |

|   |                                               | *lesniegums par ziņu izmaiņām būvkomersantu reģistrā                    | https://bis.gov.lv/bisp/lv/portal/                  |
|---|-----------------------------------------------|-------------------------------------------------------------------------|-----------------------------------------------------|
|   | 1.4.                                          |                                                                         | bkr_change_documents/new                            |
| 2 | Darbības Dzīvojamo māju pārvaldnieku reģistrā |                                                                         | -                                                   |
|   | 2.1.                                          | *lesniegums par reģistrāciju dzīvojamo māju pārvaldnieku reģistrā       | https://bis.gov.lv/bisp/lv/portal/epr_documents/new |
|   |                                               | *lesniegums par izslēgšanu no dzīvojamo māju pārvaldnieku reģistra      | https://bis.gov.lv/bisp/lv/portal/                  |
|   | 2.2.                                          |                                                                         | epr_removal_documents/new                           |
|   |                                               | *lesniegums par ziņu aktualizāciju dzīvojamo māju pārvaldnieku reģistrā | https://bis.gov.lv/bisp/lv/portal/                  |
|   | 2.3.                                          |                                                                         | epr_change_documents/new                            |
| 3 | Darbības Būvinspektoru reģistrā               |                                                                         | -                                                   |
|   | 3.1.                                          | *lesniegums reģistrācijai būvinspektoru reģistrā                        | https://bis.gov.lv/bisp/lv/portal/bir_documents/new |
|   |                                               | lesniegums par izslēgšanu no būvinspektoru reģistra                     | https://bis.gov.lv/bisp/lv/portal/                  |
|   | 3.2                                           |                                                                         | bir_removal_documents/new                           |
| 4 | Būvuzņēmuma klasifikācija                     |                                                                         | -                                                   |
|   |                                               | *lesniegums par atkārtotu klasifikāciju                                 | https://bis.gov.lv/bisp/lv/portal/eservices/bkk/    |
| 1 | 4.1                                           |                                                                         | reclassification documents/new                      |

Attēls. BIS reģistri

- Vērtējums 2 "Neērts";
- Vērtējums 3 "Grūti pateikt";
- Vērtējums 4 "Ērts"";
- Vērtējums 5 "Ļoti ērts".
- Komentārs 400 simbolu ievades lauks, lai norādītu papildus informāciju par savu vērtējumu;
- Zem komentāra lauka ir teksts: "Jūsu viedoklis mums ir svarīgs. Paldies jums par to!".

Lietotājs var iesniegt anketu, izmantojot darbību  $\langle \text{Iesniegt} \rangle$  vai pārtraukt anketas izpildīšanu, aizverot to ar krustiņu  $\langle \mathbf{x} \rangle$ , kas atrodas augšējā labējā stūrī.

| <b>公公公公公</b>                       |                    |  |
|------------------------------------|--------------------|--|
| Komentārs                          |                    |  |
| Jūsu viedoklis mums ir svarīgs. Pa | ldies jums par to! |  |

## 2.7 Atslēgšanās no sistēmas

 $\label{eq:anas} Atslēgšanās no sistēmas notiek, spiežot < \!\!\! \mathbf{Iziet} \!\!\!\!> sistēmas galvenajā izvēlnē zem aktīvā lietotāja atrādīšanas opcijas labajā augšējā stūrī.$ 

| 🔬 BŪ | VNIECĪBAS INFORMĀCIJAS SISTĒMA                                                                                | Meklet Q                             | 88         |            | ۵.     | ? @ @ | LV XK    |
|------|----------------------------------------------------------------------------------------------------|--------------------------------------|------------|------------|--------|-------|----------|
|      |                                                                                                    |                                      | _          | Mane or    | ofile  |       | audziņš  |
| RI   | ÇISTRÊT JAUNU 🗸 🛛 BÜVNIECĪBAS LIETAS 🕴 PILNVARAS / DELEĢĒJUMI 🗸 🕴 IZVĒLĒTĀS 🚺 🛛 IEROSINĀTĀJA 23 🔹 PILNVARU 28 | DALĪBNIEKA O ĪPAŠNIEKA O PIEKĻUVES O | TN BEZ LIE | mano pi    | onio   |       | VAIRĀK 🚍 |
|      |                                                                                                    |                                      |            | Mans pro   | ils    |       |          |
|      | RŪVNIECĪRAS LIETAS / IEROSINĀTĀJA LIETAS                                                                      |                                      | _          | Pärslēgt p | rofilu |       |          |
|      |                                                                                                    |                                      |            | E→ Iziet   |        |       |          |
|      | ► Izvěrstá mekléšana                                                                                          |                                      | - 1        |            |        |       |          |

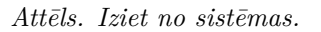

Ja autorizējies lietotājs sistēmā nebūs aktīvs 30 min – BIS sesija automātiski tiks pārtraukta, par to pabrīdinot lietotāju 5 minūtes pirms sesijas pārtraukšanas.

## 2.8 Pieteikt tehnisku problēmu

Lietotājam, saskaroties ar kādu problēmu sistēmā, ir iespēja izveidot problēmpieteikumu. Parasti pieteikumu izskatīšanas laiks un pieteikuma risinājums sagaidāms ir līdz 7 dienām, taču sarežģītākos gadījumos, kad vajadzīgi uzlabojumi sistēmas funkcionalitātē, pieteikuma atrisinājums būs jāgaida daudz ilgāk. Gadījumos, kad problēma ir kritiska, piemēram, ir jānodod būve ekspluatācijā plānotājā laikā, tomēr nevar iesniegt apliecinājumu par būves gatavību ekspluatācijai, tad papildus aicinām sazināties pa BIS atbalsta tālruni: 62004010.

Lai pieteiktu problēmu, lietotājs pieslēdzas savai BIS darba vietai un galvenajā informācijas paneļa sadaļā izvēlas "**PIETEIKT PROBLĒMU**". Vai arī izvēlas ikonu "Palīdzība" un tās apakšsadaļu "Pieteikt tehnisku problēmu".

Tiks atvērta "Pieteikumu reģistrēšanas lapa", kurā jāievada informācija:

- Tēma īss pieteikuma vai problēmas nosaukums (obligāts lauks);
- Detalizēts apraksts problēmsituācijas detalizēts apraksts un veikto darbību izklāsts. Kļūdu paziņojumu gadījumā iesakām pierakstīt laiku (pulksteni pusstundas ietvaros, kad problēma identificēta, lai pēc auditācijas

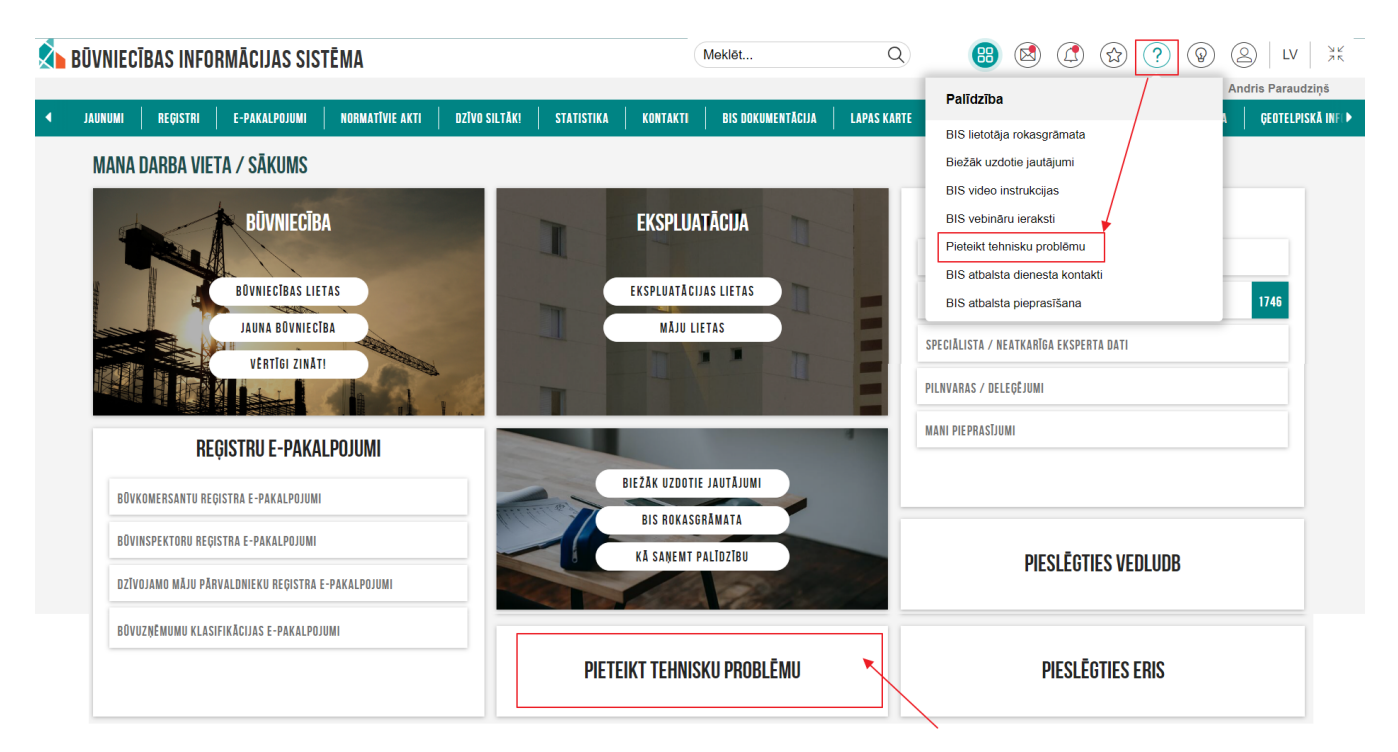

Attēls. Problēmas pieteikšanas sadaļa.

pierakstiem operatīvāk var tikt pie risinājuma). Maksimālais ievadāmo simbolu skaits – 400 zīmes (obligāts lauks);

- E-pasts (obligāts lauks);
- Kontakttālrunis (obligāts lauks);
- Pielikumi datnes, kas raksturo pieteikto problēmsituāciju vai ieteikumu BIS darbības uzlabošanai. Iesakām pievienot vienu vai vairākus ekrānšāviņus ar visu ekrānu, kas parāda problēmas būtību, lai operatīvāk var rast risinājumu. Maksimālais katras datnes izmērs ir līdz 20MB. Augšupielādei iespējamie datnes formāti:.doc,.docx,.txt,.odt,.dwg,.pdf,.jpg,.gif,.bmp,.tif,.png,.7zip,.edoc.

Kad lauki ir aizpildīti – spiež spiedpogu <**Reģistrēt**>.

Lai redzētu iesniegtos pieteikumus, spiež<br/>  $<\!\!\mathbf{Mani}$  pieteikumi $\!\!>$ . Tiks atvērts pieteikumu saraksts, kur atrāda informāciju:

- Pieteikuma ID numurs;
- Sistēmas daļa;
- Reģistrācijas datums;
- Pēdējo izmaiņu datums;
- Statuss;
- Tēma;
- Pēdējais komentārs.

Lai atvērtu kādu no reģistrētajiem pieteikumiem, nospiež uz izvēlētā pieteikuma. Aicinām sekot līdzi komentāriem un sniegt papildus informāciju, ja tāda bijusi pieprasīta no BIS atbalsta puses. Nesaņemot atbildi 3 dienu laikā, pieteikums tiek slēgts. Pieteikumu ir iespējams rediģēt un papildināt ar komentāriem un pielikumiem.

Ja sarakstā ir vairāk par 10 rindiņām, tad iespējama lapošana.

## 2.9 Sistēmas uzturēšanas paziņojumi

Visi sistēmas uzturēšanas paziņojumi ir pieejami augšējā izvēlnē zem ikonas **"Sistēmas uzturēšanas paziņojumi**", kur:

• Sarkana atzīme pie darbības nozīmē to, ka eksistē nelasīti sistēmas uzturēšanas paziņojumi;

|                  | Andris Paraudziņš | • | Pieteikuma veids : TESTA KONFIGURĀCIJA 🔻 |
|------------------|-------------------|---|------------------------------------------|
| Jauns pieteikums | Mani pieteikumi   |   |                                          |

Laipni lūgti pieteikumu reģistrēšanas lapā!

# Jauns pieteikums

| Tēma *                 | ×   ~ (i)                        |
|------------------------|----------------------------------|
| Būvniecības lietas nr. | (1)                              |
| Nosaukums *            | ()                               |
| Detalizēts apraksts *  |                                  |
|                        |                                  |
| E-pasts *              | info_andris@andrisparaudzins.com |
| Pieteikuma prioritāte  | ×   ~ (i)                        |
| Pielikumi              | Augšupielādēt 🔨 🧻                |
|                        |                                  |

\* Obligāti aizpildāmie lauki

\*\*

| P | <br>нкч |
|---|---------|
|   |         |

Attēls. Pieteikuma reģistrēšanas lapa.

|                |                  |                         |   |            |   | Andris Paraudzi                                | ņš 🖨 v        | Pieteikuma veids : TESTA KONF     | IGURĀCIJA 🔻      |
|----------------|------------------|-------------------------|---|------------|---|------------------------------------------------|---------------|-----------------------------------|------------------|
|                |                  |                         |   |            |   | Jauns pieteikums Mani pieteikumi               |               |                                   |                  |
| Meklēt/Atlasīt |                  |                         |   |            |   |                                                |               |                                   | C                |
| ID 🗘           | Sistēmas<br>daļa | Reģistrācijas<br>datums | • | Statuss    | • | Tēma 🗳                                         | Apakštēma     | \$                                | Komentārs        |
| HTEST-PTK-3005 | BisPublic        | 16/11/2023              |   | Reģistrēts |   | Pieņemšana ekspluatācijā                       | Iesniegums p  | ar paziņojuma būvdarbu pabeigšanu |                  |
| HTEST-PTK-3004 | BisPublic        | 16/11/2023              |   | Reģistrēts |   | Pieņemšana ekspluatācijā                       | Atzinums par  | būves gatavību ekspluatācijai     |                  |
| HTEST-PTK-3003 | BisPublic        | 16/11/2023              |   | Reģistrēts |   | Pieņemšana ekspluatācijā                       | Apliecinājums | par būves gatavību ekspluatācijai |                  |
| HTEST-PTK-3002 | BisPublic        | 16/11/2023              |   | Reģistrēts |   | Būvniecības ieceres dokumentācijas saskaņojums |               |                                   |                  |
| HTEST-PTK-3001 | BisPublic        | 16/11/2023              |   | Reģistrēts |   | Pieņemšana ekspluatācijā                       | Apliecinājums | par būves gatavību ekspluatācijai |                  |
| HTEST-PTK-3000 | BisPublic        | 16/11/2023              |   | Reģistrēts |   | Ierosinātāja / Dalībnieku maiņa                |               |                                   |                  |
|                |                  |                         |   |            |   | K <   Lapa 1 no 1   > >                        |               | Tiek attēloti 1-10 no 6   Ierak   | ksti lapā 🛛 10 🗸 |

Attēls. Reģistrēto pieteikumu saraksts.

| Reģistrācijas datums   | 16/11/2023                         | Komentāri           |   | × |
|------------------------|------------------------------------|---------------------|---|---|
| Nosaukums              | asddsa                             |                     |   |   |
| Statuss                | Reģistrēts                         |                     |   |   |
| Sistēmas daļa          | BisPublic                          |                     |   |   |
| Tēma                   | Ierosinātāja / Dalībnieku<br>maiņa |                     |   |   |
| Apakštēma              |                                    |                     |   |   |
| Būvniecības lietas nr. | BIS-BL-749532-10469                |                     |   |   |
| Detalizēts apraksts    |                                    | Ierakstīt komentāru | Ø | ⊳ |
| Apraksts               |                                    |                     | 1 |   |

Attēls. Reģistrēta pieteikuma skats.

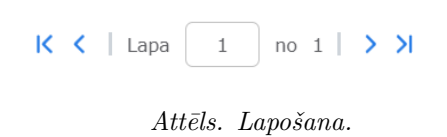

| Meklēt                  | Q 🐻 🖄 🚺                                                                                                    | ☆ ?                                             | lv             | <u>у</u> к<br>УК |
|-------------------------|----------------------------------------------------------------------------------------------------|-------------------------------------------------|----------------|------------------|
| S IEROSINĀTĀJA LIETAS O | Sistēmas uzturēšanas paziņojumi                                                                                                    | Ś                                               | AŠNIEKA LIETAS | 1                |
|                         | <ul> <li>Būvkomersantu reģistrs</li> <li>Būvkomersantiem rēķini par valsts nodevu p<br/>ikgadējās informācijas iekļaušanu būvkomersa<br/>pieejami BIS juridiskās persona Lasīt vairāk</li> </ul> | 27.08.2024<br>ar 2023. gada<br>antu reģistrā ir | 2 🖈            |                  |

Sistēmas uzturēšanas paziņojumu apskates ikona

- Nospiežot uz ikonas, tiek attēloti aktuālākie paziņojumi, bet, noklikšķinot ar peli uz kādas no paziņojuma saitēm "Lasīt vairāk", atver visu paziņojumu sarakstu ar pilnu informācijas tekstu, kur ar krāsām tiek izcelts paziņojuma tips:
  - Dzeltenā krāsā ir informatīvi paziņojumi;
  - Sarkanā krāsā ir brīdinājuma paziņojumi.
- Vēl nelasītajiem paziņojumiem blakus tiek attēlots krāsains punktiņš, bet, kad paziņojums ir izlasīts, punktiņš pazūd;
- Ir iespējams atzīmēt kā izlasītus uzreiz visus paziņojumus, izmantojot darbības pogu < Atzīmēt visu kā

```
izlas \overline{i}tu > Atz \overline{i}m \overline{e}t visu kā izlas \overline{i}tu > \overline{i}tu > 0.
```

| SISTĒMAS UZTURĒŠANAS PAZIŅOJUMI |                                                                                                    |           |  |  |  |  |
|---------------------------------|----------------------------------------------------------------------------------------------------|-----------|--|--|--|--|
|                                 | Atzīmēt visu kā izlasītu                                                                                                    | Ø         |  |  |  |  |
|                                 | <ul> <li>Būvkomersantu reģistrs 27.08.2024</li> <li>Būvkomersantu reģistrs ozdevu par 2023. gada ikgadējās informācijas iekļaušanu būvkomersantu reģistrā ir<br/>pieejami BIS juridiskās personas profilā sadaļā "Rēķini". Jautājumu gadījumā sazinieties ar Būvkomersantu reģistru, e-pasts:<br/>buvkomersanti@bvkb.gov.lv, tālrunis 62004010 (taustiņš 3).</li> </ul> | $\otimes$ |  |  |  |  |

Attēls. Sistēmas uzturēšanas paziņojumu forma

## 2.10 Sniegt atbalstu lietotājam

Autorizēts BISP lietotājs ar BIS Atbalsta tiesībām (turpmāk tekstā "Atbalsta lietotājs"), atver BISP profilu izvēli un redz iespēju "Sniegt atbalstu lietotājam" kā vienu no savām profila izvēlēm.

Blokā "Sniegt atbalstu lietotājam" Atbalsta lietotājs var meklēt BIS lietotāju pēc vārda, uzvārda un e-pasta. Meklēšana notiek tikai starp lietotājiem, kuriem portāla profilā ir ielikta pazīme "Piekļuve atvērta" (sk. BIS atbalsta palīdzības pieprasīšana).

Pēc nepieciešamā lietotāja atrašanas, Atbalsta lietotājs var apstiprināt pieslēgšanos atrastā lietotāja profilam portālā.

Pēc pieslēgšanās citam lietotājam:

- Tiek parādīts vizuāls indikators, ka Atbalsta lietotājs šobrīd ir pieslēdzies ar atbalsta funkciju.
- Ir redzams, kuru lietotāju viņš tagad pārstāv.
- Ir pieejamas pārstāvētā lietotāja portāla iespējas (arī pārslēgties starp lietotāja dažādiem profiliem), BET bez iespējas veikt jebkādas datu izmaiņas.

Ir iespēja norādīt, ka:

 atbalsta lietotājs vēlas atgriezties uz savu profilu, neaizverot klienta atvērto Atbalsta piekļuves kanālu , nospiežot "Atgriezties savā profilā";

# **VĒLOS DARBOTIES KĀ**

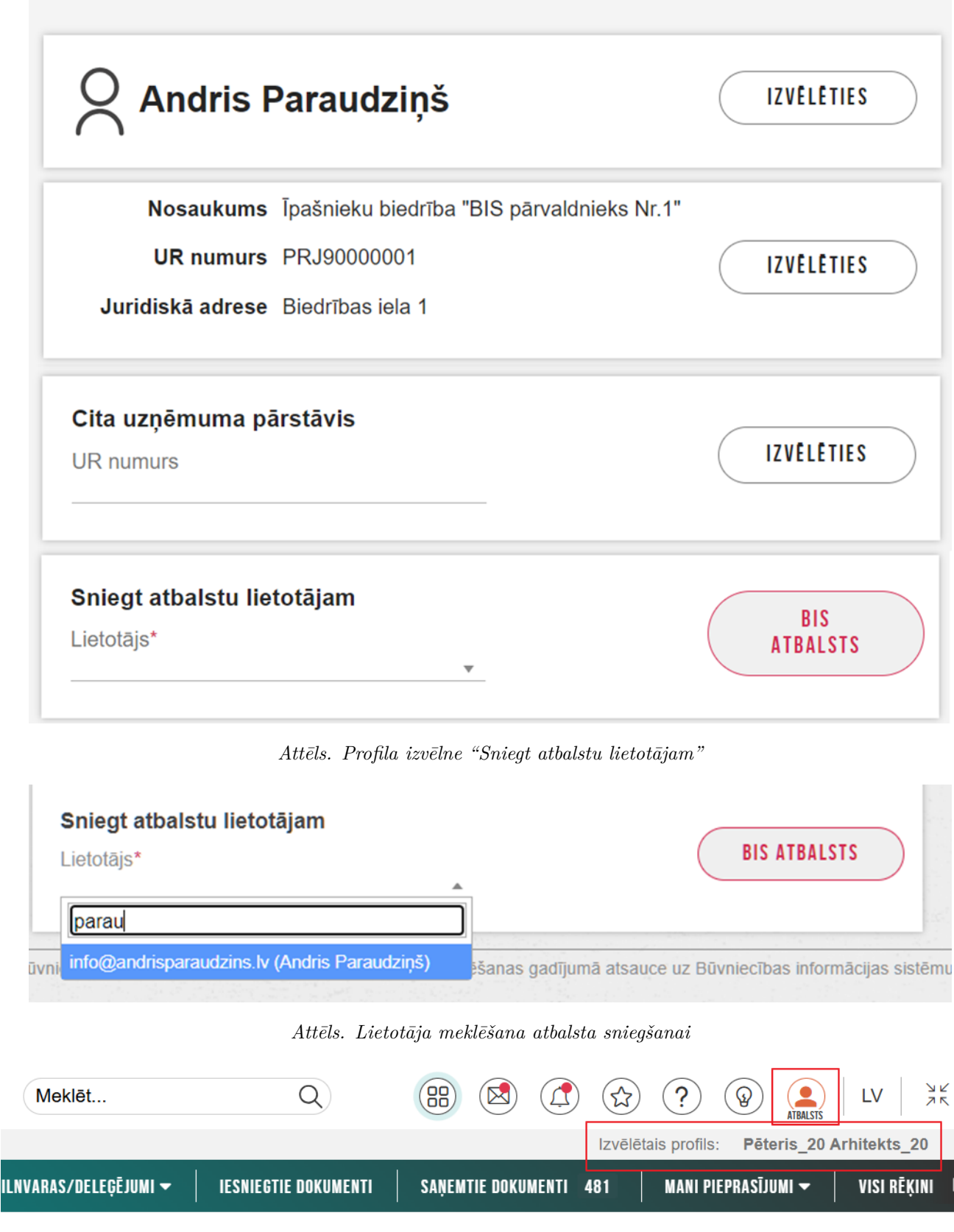

Attēls. Vizuālie indikatori, ka Atbalsta lietotājs šobrīd ir pieslēdzies atbalsta funkcijai

atbalsta lietotājs ir pabeidzis sniegt atbalstu un piekļuve profilam vairs nav nepieciešama, nospiežot "Atbalsts sniegts", atslēdzoties no BISP un izņemot pazīmi "Piekļuve atvērta" lietotājam, ar kura profilu ir pieslēdzies Atbalsta lietotājs. Šis notikums tiek fiksēts atbalsta saņēmēja "Atbalsta saņemšanas vēsturē", norādot notikuma datumu, laiku un notikumu BIS Atbalsta darbinieks aizvēris piekļuvi jūsu profilam.

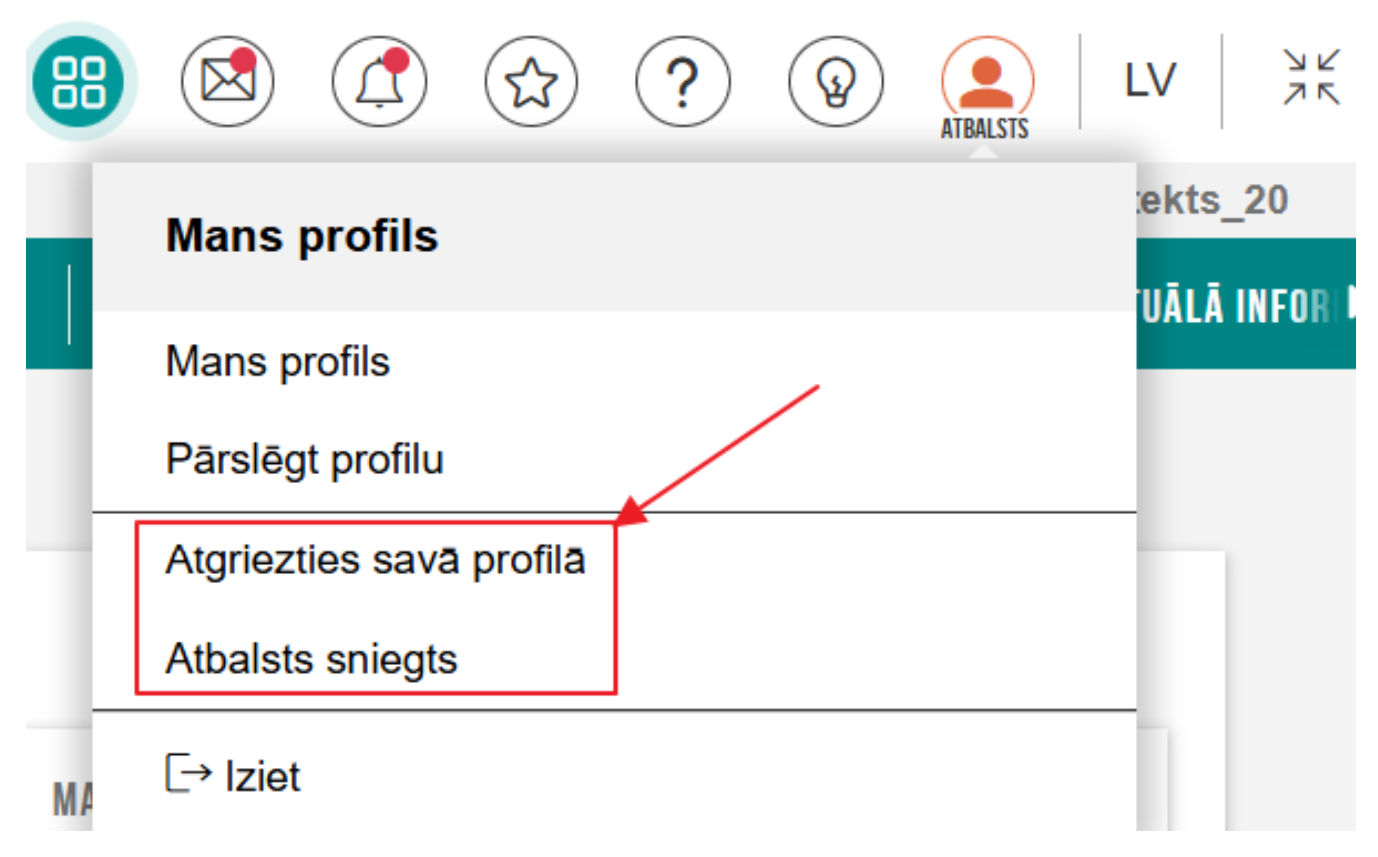

Attēls. Atbalsta sniegšanas pabeigšana

Atbalsta lietotāja pieslēgšanās tiek saglabāta atbalsta saņēmēja "Atbalsta saņemšanas vēsturē", norādot notikuma datumu, laiku un notikumu Profilam pieslēdzies BIS Atbalsta darbinieks.

Atbalsta lietotāja pieslēgšanās cita lietotāja profilam tiek fiksēta BIS notikumu auditā, fiksējot notikumu un lietotājus.

## 3 Mani dati BIS

## 3.1 Mana informācija (profils)

Lietotājs pēc veiksmīgas pieslēgšanās sistēmai ar Latvija.lv vai kā ārvalstnieks, pēc noklusējuma tiks uzskatīts kā fiziska persona. Vārds, Uzvārds tiek attēlots BISP lapas augšējā labajā stūrī:

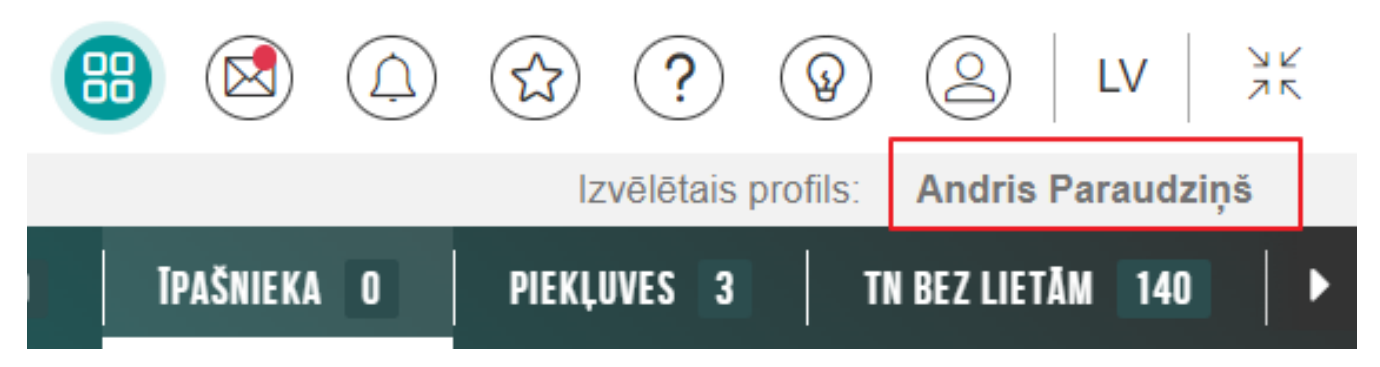

Lai lietotājs varētu pārslēgties uz citu profilu, pēc pieslēgšanās sistēmai lapas augšējā labajā stūrī ir jānoklikšķina uz ikonas **"Mans profils" un jāizvēlas "Pārslēgt profilu**".

| <b>BŪVNIECĪBAS INFORMĀCIJAS SISTĒMA</b>                                             | Meklēt Q                               | 88       | 🛛 🛆 🏠 ? 🕲 🙆                      | LV XK                     |
|-------------------------------------------------------------------------------------|----------------------------------------|----------|----------------------------------|---------------------------|
| 4 JAUNUMI   REĢISTRI   E-PAKALPOJUMI   NORMATĪVIE AKTI   DZĪVO SILTĀKI   STATISTIKA | KONTAKTI BIS DOKUMENTĀCIJA LAPAS KARTE | NODERTGI | Mans profils                     | audziņš<br>:LPISKĀ INFI 🕨 |
| MANA DARBA VIETA / SĀKUMS                                                           |                                        |          | Mans profils<br>Pårslêgt profilu |                           |
| BŪVNIECĪBA                                                                          | EKSPLUATĀCIJA                          |          | [→ Iziet                         | 5                         |

Attēls. Pārslēgšanās uz citu profilu.

Ja autorizētajam BISP lietotājam ir vienpersoniskas paraksta tiesības kādā uzņēmumā vai ir saņemts deleģējums, tad, nospiežot uz izvēlnes "**Pārslēgt profilu**", tiek piedāvāts izvēlēties juridisku personu, kuru ir tiesības pārstāvēt un turpināt darboties šī uzņēmuma profilā.

Profils jāizvēlas saskaņā ar to, kā vārdā lietotājs vēlas strādāt – vai strādā uzņēmuma vārdā vai savā fiziskas personas vārdā. Ja būvspeciālistam ir nosūtīts saskaņojums, tad jāpārslēdzas uz fiziskas personas profilu.

Nākamajā solī sistēma atrāda lietotājam pievienotos profilus. Lietotājam jāizvēlas vēlamais profils, nospiežot pogu $<\!\!\mathbf{Izveleties}\!\!>\!\!.$ 

Sistēma automātiski pārslēgsies un ziņos par izvēlēto profilu.

 $P\bar{a}$ rslēdzoties uz juridiskas personas profilu, pie fiziskās personas vārda, uzvārda atrāda arī juridiskās personas nosaukumu.

Pēc profila izvēles tiks atvērta BISP galvenā darba virsma, un profila izvēle tiek atrādīta lapas augšējā labajā stūrī.

Turpinot darboties BISP kā fiziska persona vai kā juridiskas personas pārstāvis, tiks atvērta darba virsma "Mana darba vieta" ar tālākām darbības opcijām.

#### 3.1.1 Kā pievienot UR reģistrēta uzņēmuma profilu?

Lai pievienotu UR reģistrētu uzņēmuma profilu, pēc pieslēgšanās sistēmai lapas augšējā labajā stūrī ir jānoklikšķina uz ikonas **"Mans profils" un jāizvēlas "Pārslēgt profilu**".

Nākamajā solī zem "Cita uzņēmuma pārstāvis" ir jānorāda uzņēmuma UR numurs un jānospiež poga <Izvēlēties>.

Pēc UR reģistrācijas numura ievadīšanas notiek pieprasījums UR, lai pārbaudītu datu sakritību.

# **VĒLOS DARBOTIES KĀ**

| Andris                                 | s Paraudziņš                                   | IZVĒLĒTIES |
|----------------------------------------|------------------------------------------------|------------|
| Nosaukum                               | s Mācību pašvaldība                            |            |
| UR numurs                              | <b>s</b> 90009115618                           | IZVĒLĒTIES |
| Juridiskā adrese                       | e Abrenes iela 26, Viļaka, Balvu nov., LV-4583 |            |
|                                        |                                                |            |
| <b>Cita uzņēmuma pārs</b><br>UR numurs | tāvis                                          | IZVĒLĒTIES |

 $Att\bar{e}ls.\ Profila\ izv\bar{e}le.$ 

|   | BŪVNIECĪBAS INFORMĀCIJAS SISTĒMA                    | Meklët                                                                       | ۹ (۱             | B 🙆 🗘 🏠 ? 🖗 🙆 LV   💥                                             |
|---|-----------------------------------------------------|------------------------------------------------------------------------------|------------------|------------------------------------------------------------------|
|   |                                                     |                                                                              | Izvēlētais profi | ls: Andris Paraudziņš Īpašnieku biedrība "BIS pārvaldnieks Nr.1" |
| • | JAUNUMI   REĢISTRI   E-PAKALPOJUMI   NORMATĪVIE AKT | DZĪVO SILTĀK!   STATISTIKA   KONTAKTI   BIS DOKUMENTĀCIJA   LAPAS K          | RTE NODERTG      | GI   APMĀCĪB⊅S   TEKSTUĀLĀ INFORMĀCIJA   GEOTELPISKĀ INFI►       |
|   | MANA DARBA VIETA / SĀKUMS                           | Jüs esat veiksmīgi pārslēdzies uz Īpašnieku biedrība "BIS pārvaldnieks Nr.1" | ~                |                                                                  |
|   | BŪVNIECĪBA                                          |                                                                              | ^                | MANI DATI                                                        |

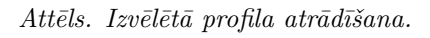

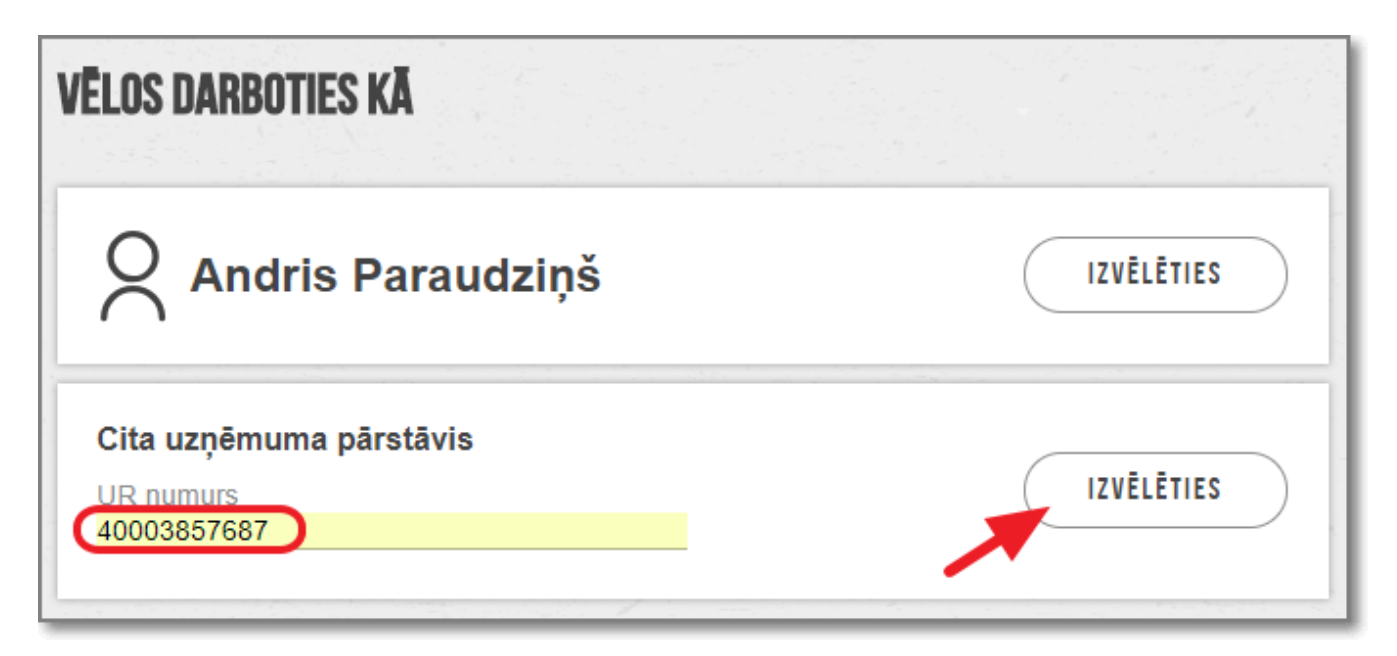

Attēls. Cita uzņēmuma profila izvēle.

Ja persona ir norādīta kā parakst<br/>tiesīga uzņēmuma datos — sistēma automātiski pārslēgsies uz juridiskās personas profilu.

Ja persona nebūs norādīta kā paraksttiesīga uzņēmuma datos – sistēma par to brīdinās un pieeja būs liegta.

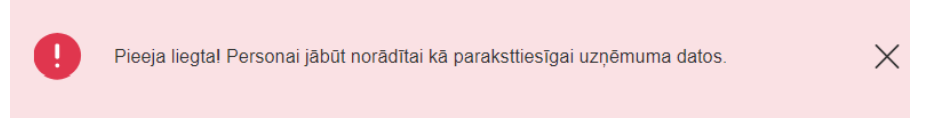

Attēls. Paziņojums par pieejas liegumu profilam.

Gadījumā, ja paraksta tiesības ir, bet sistēma to neuzrāda, ir jāpārliecinās, vai UR datos https://www.ur.gov.lv/lv/registre/ ir aktuālā informācija.

## 3.2 Fiziskas personas profils un dati BIS reģistros

Lai apskatītu sev pieejamos lietotāja datus, ir jāizvēlas sadaļa "Mana informācija" būvniecības darba vietā.

Lietotājam ir pieejams izvēles saraksts, kas var mainīties atbilstoši tam, vai persona ir iekļauta būvspeciālistu sarakstā. Iespējamās izvēles iespējas ir:

- Juridiskās/fiziskās personas informācija attēlo informāciju par fiziskās personas datiem:
  - Mans profils;
  - Aktīvās sesijas;
  - Manu datu izmantojums BIS;
  - BIS saskarnes uzstādījumi.
- Būvkomersanta dati sadaļa pieejama, ja juridiskā persona ir reģistrēta kā Būvkomersants;
- Būvniecības pilnvaras/ deleģējumi pieejama informācija par būvniecības lietu pilnvarām un deleģējumiem:
  - Būvniecības izsniegtās pilnvaras;
  - Būvniecības saņemtās pilnvaras;
  - Būvniecības deleģējumi sadaļa pieejama, ja lietotājam ir tiesības veidot jaunus deleģējumus;
  - Būvniecības saņemtie deleģējumi sadaļa pieejama, ja lietotājam nav tiesības veidot jaunus deleģējumus.
     Var aplūkot saņemtos deleģējumus.
- Ekspluatācijas pilnvaras/deleģējumi:
  - Ekspluatācijas izsniegtās pilnvaras;

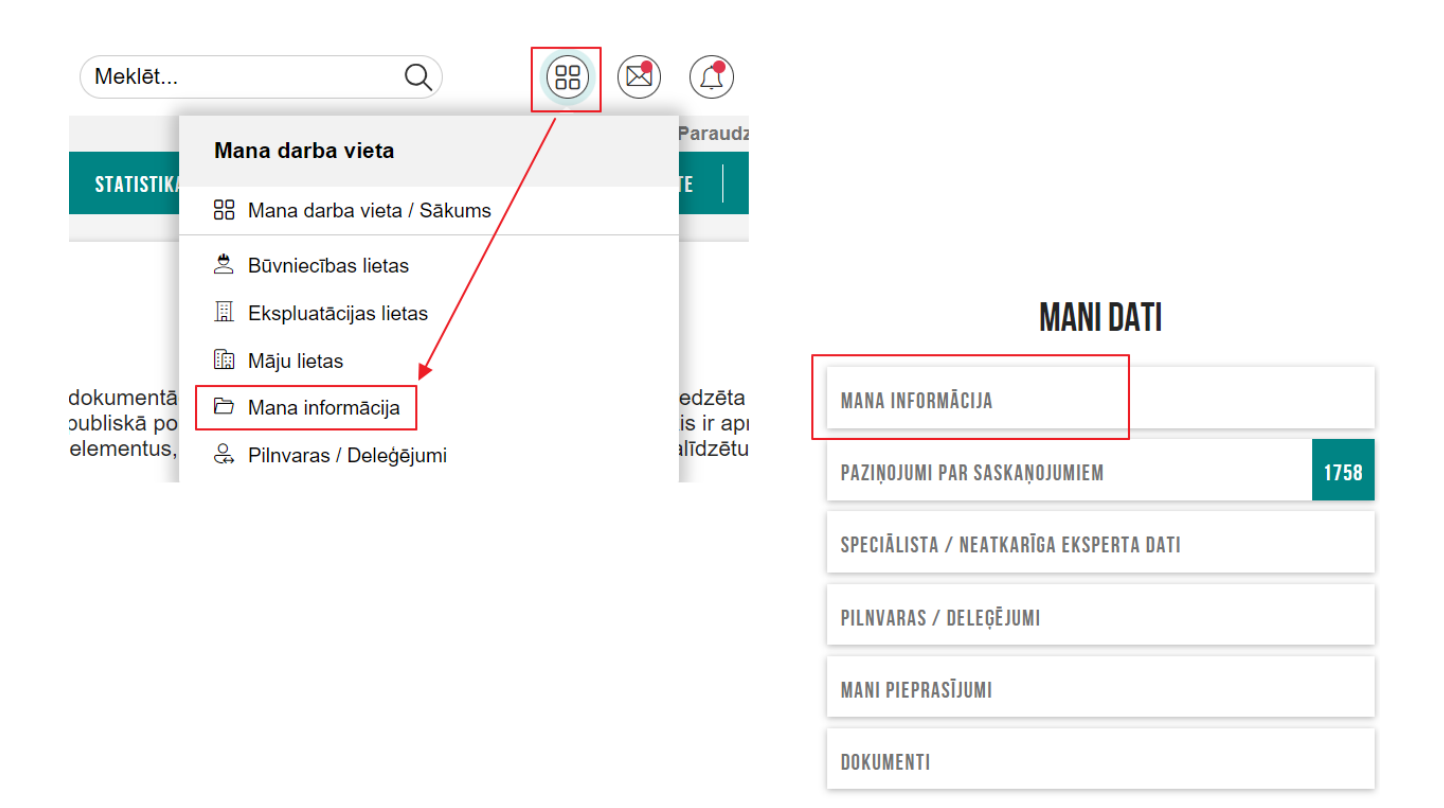

Attēls. Sadaļas "Mana informācija" izvēle

- Ekspluatācijas saņemtās pilnvaras;
- Ekspluatācijas deleģējumi sadaļa pieejama, ja lietotājam ir tiesības veidot jaunus deleģējumus;
- Ekspluatācijas saņemtie deleģējumi sadaļa pieejama, ja lietotājam nav tiesības veidot jaunus deleģējumus.
   Var aplūkot saņemtos deleģējumus.
- Iesniegtie dokumenti ja profila lietotājs ir fiziska persona;
- Iesniegtie juridiskās personas dokumenti ja profila lietotājs ir juridiska persona;- Saņemtie dokumenti ja profila lietotājs ir fiziska persona;
- Saņemtie juridiskās personas dokumenti ja profila lietotājs ir juridiska persona;
- Mani pieprasījumi sadaļa pieprasījumu datu aplūkošanai;
- Visi rēķini sadaļa, kur pieejami visi ar BIS sistēmu saistītie rēķini;
- Darba līgumi ar būvkomersantiem sadaļa pieejama būvspeciālistiem.

#### 3.2.1 Personas profila datu apskate

Personas profila lapu var atvērt, izvēloties opciju "**Mans profils**", kas atrodas zem aktīvā lietotāja atrādītā vārda, uzvārda ekrāna labajā augšējā stūrī.

Vai izvēloties opciju "Mana informācija" un izvēloties apakšsadaļu "Mans profils".

Atverot fiziskas personas profilu, atrāda kontaktinformāciju, apstiprinātos sistēmas noteikumus un informāciju par pieslēgšanos.
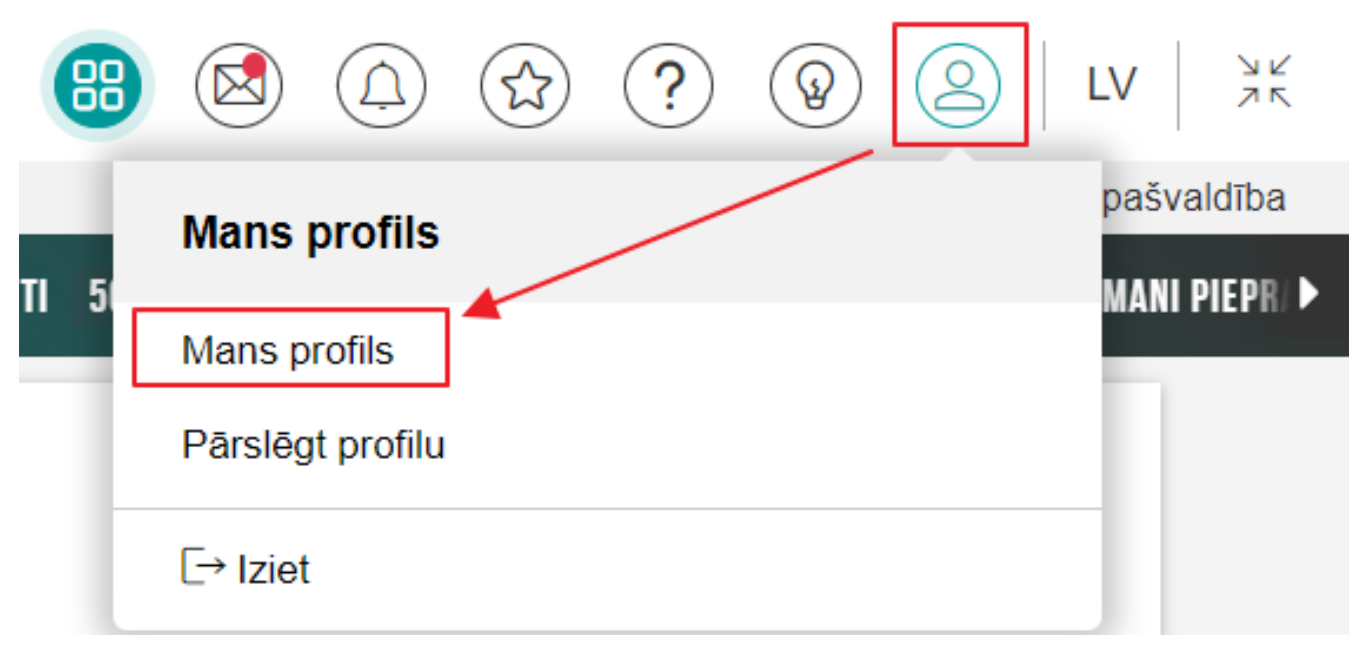

Attēls. Sadaļas "Mans profils" izvēle

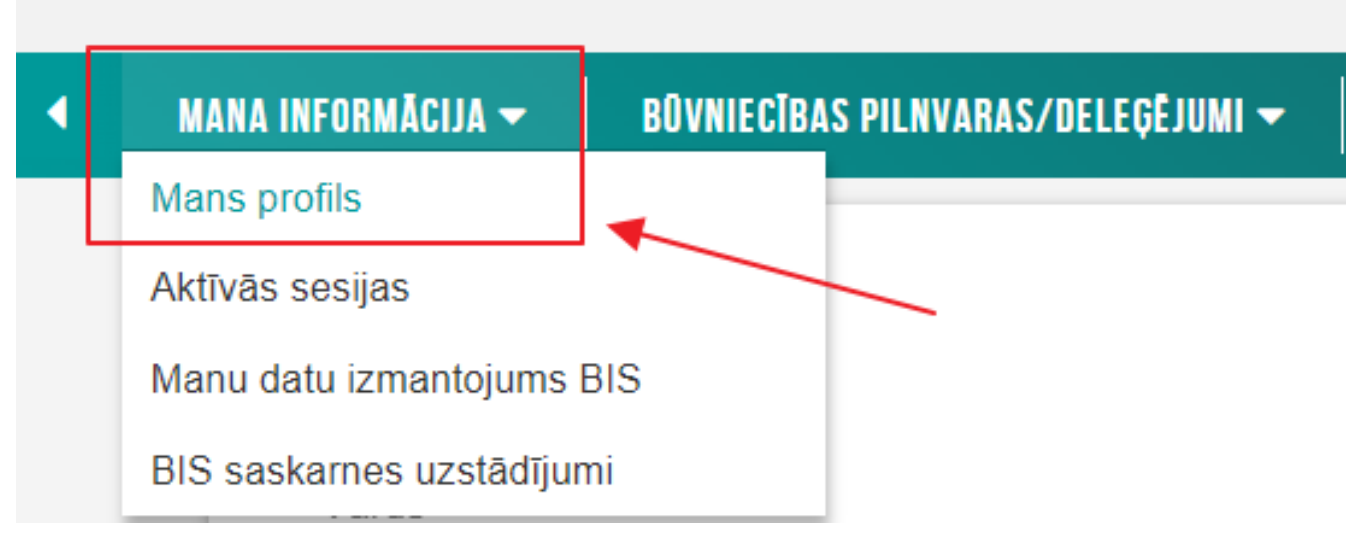

Attēls. Sadaļas "Mans profils" izvēle

#### **MANS PROFILS**

| Kontaktinformācija                                                                                                    |   |
|----------------------------------------------------------------------------------------------------|---|
| Vārds                                                                                                    |   |
| Andris                                                                                                    |   |
| Uzvārds                                                                                                    |   |
| Paraudziņš                                                                                                    |   |
| Personas kods                                                                                                    |   |
| 020292-15080                                                                                                    |   |
| Deklarētās dzīvesvietas adrese<br><b>Rīαa</b>                                                                                                    |   |
| Kontaktadrese                                                                                                    |   |
| Zirgu iela 7, Rīga, LV-1050                                                                                                    |   |
| Tālrunis<br>12345678                                                                                                    |   |
| E-pasta adrese                                                                                                    |   |
| info_andris@andrisparaudzins.com                                                                                                    | T |
| Automātiska būvniecības lietu arhivēšana 🛈                                                                                                    | 1 |
| Esošā pieslēgšanās: 01.10.2024 11:40                                                                                                    |   |
| Pēdējā pieslēgšanās: 01.10.2024 10:33                                                                                                    |   |
| Atļauja reģistrēt BIS saskarnes Aplikāciju 🛈                                                                                                    |   |
| Atļaut reģistrēt BIS saskarnes Aplikāciju 📓 🛛 🗛 🖉 🖉                                                                                                    |   |
| 25.04.2024 datumā apstiprinātie sistēmas lietošanas noteikumi                                                                                                    |   |
|                                                                                                    |   |
| <ol> <li>Noteikumi ir paredzeti un saistosi katram sistemas lietotajam, kurs ir autorizėjies Buvniecibas informacijas<br/>sistēmā (www.bis.gov.lv) elektronisko pakalpojumu saņemšanai.</li> </ol>                                                                                                    |   |
| <ol> <li>Lietotājs, kurš autorizējies sistēmā, piekrīt nodot savus personas datus sistēmas pārzinim Latvijas Republikas<br/>Ekonomikas ministrijai, tie var tikt salīdzināti ar citās valsts informācijas sistēmās pieejamaijem datiem.</li> </ol>                                                                                                    |   |
| Sistēmas pārzinis personas datu apstrādi veic, ievērojot Fizisko personu datu aizsardzības likumā un                                                                                                    |   |
| <ol> <li>Informacijas aukaituoas liikuma noteikto kartitou.</li> <li>Lietotājs, izmantojot sistēmu un tajā pieejamo informāciju par fizisko personu datiem, apņemas ievērot Fizisko<br/>personu datu aizsardzības likuma un Informācijas atklātības likuma prasības. Par fiziskas personas datiem šo<br/>noteikumu izpratnē tiek uzskatīta iebkāda informācija, kas attiecas uz identificētu vai identificējamu fizisko</li> </ol> | ) |

4. Lietotājs apņemas sistēmā pieejamo informāciju izmantot tikai tiem elektroniskā pakalpojuma mērķiem, kuriem tā pieprasīta. Par nepatiesas informācijas sniegšanu lietotājs saucams pie Latvijas Republikas normatīvajos

#### 23.11.2022 datumā apstiprinātie tērzētavas lietošanas noteikumi

| Tērzētavas lietošanas noteikumi |  |
|---------------------------------|--|
|                                 |  |
|                                 |  |
|                                 |  |
|                                 |  |
|                                 |  |
|                                 |  |
|                                 |  |
|                                 |  |
|                                 |  |
|                                 |  |

#### Publiskojamā kontaktinformācija 🛈

#### Būvspeciālistu reģistrs:

Contaktadrese E-pasts Tālrunis

LABOT KONTAKTINFORMĀCIJU LABOT TĒRZĒTAVAS PROFILA UZSTĀDĪJUMUS

Lietotājam ir pieejama pazīme "**Automātiska būvniecības lietu arhivēšana**", kuru atzīmē un izvēli apstiprina ar darbību <**Apstiprināt**>, ja piekrīt, ka automātiski tiks arhivētas būvniecības lietas, kas atbilst kritērijiem:

- Būvniecības lieta ir kādā no šīm stadijām: "Ekspluatācijā" (izņemot būvniecības lietas ar reģistrētiem atliktiem būvdarbiem, kuriem nav pienācis izpildes termiņš), "Izbeigta", "Ideja";
- Ir pagājuši 2 gadi kopš:
  - būvniecības lietas BISP "Notikumu vēsturē" pēdējā notikuma ieraksta;
  - būvniecības lietas stadijas maiņas;
  - būvniecības lietā ir pievienoti, laboti, mainīts dokumentu statuss vai dzēsti dokumenti;
  - izveidots jauns tehnisko noteikumu pieprasījums, pievienoti esošie tehniskie noteikumi, laboti esošie tehniskie noteikumi, iesniegts tehnisko noteikumu pieprasījums, dzēsts tehnisko noteikumu pieprasījums;
  - būvniecības lietā pievienots, dzēsts energos<br/>ertifikāts;
  - ir veikta būvprojekta satura pievienošana, labošana un apstiprināšana, dzēšana;
  - ir izveidots jauns trešo pušu saskaņojums, tas labots vai nodots saskaņošanai;
  - ir mainīts būvniecības lietas arhīva statuss.
- Būvniecības lieta nav ievietota arhīvā.

Arhivēšana ierobežo lietotāju saņemtos paziņojumus par būvniecības lietu un būvniecības lietas rediģēšanas funkcionalitāti.

Jebkurā brīdī lietotājs var izvēlēties pārtraukt automātisko arhivēšanu, izņemot pazīmi un apstiprinot savu izvēli.

Lietotājam ir pieejama informācija par personas apstiprinātajiem sistēmas un tērzētavas lietošanas noteikumiem, attēlojot par to arī datumu, kad noteikumi ir apstiprināti.

Ja persona ir arī reģistru dalībnieks, tad profilā pieejama papildus informācija par publiskojamajiem speciālista datiem.

#### 3.2.2 Sadaļa "Aktīvās sesijas"

Aktīvo sesiju lapu var atvērt, izvēloties opciju "Mana informācija" un izvēloties apakšsadaļu "Aktīvās sesijas".

| • | MANA INFORMĀCIJA 🔫       | BŪVNIECĪBA | AS PILNVARAS/DELEĢĒJUMI 🔫 | EKSPLUATĀCIJAS PILNVARAS/DELEĢĒJU |
|---|--------------------------|------------|---------------------------|-----------------------------------|
|   | Mans profils             |            |                           |                                   |
|   | Aktīvās sesijas          |            |                           |                                   |
|   | Manu datu izmantojums    | BIS        | lerīces apraksts          |                                   |
|   | BIS saskarnes uzstādījur | ni         | Microsoft Edge, Windows   |                                   |

Attēls. Sadaļas "Aktīvā sesija" izvēle

Formā ir iespējams aplūkot visu sesiju sarakstu, kur:

- Ierīces veids attēlo informatīvi, no kādas ierīces lietotājs ir pieslēdzies;
- Ierīces apraksts informē par izmantoto operētājsistēmu un pārlūku. Ar informatīvo paziņojumu "Pašreizējā sesija" norāda, kuru izmanto lietotājs, kurš šobrīd aplūko formu;
- IP adrese informē, no kādas IP adreses lietotājs pieslēdzies sesijai;
- Sesija izveidota informē par datumu un laiku, kad sesija uzsākta;
- Darbība aktīvas sesijas izbeigšanai ja darbība <Izbeigt> ir aktīva, tas nozīmē, ka konkrētā sesija ir aktīva un, darbību veicot, sesija tiks izbeigta un lietotājs izies no sistēmas;
- Darbība, lai vienlaicīgi izbeigtu visas aktīvās sesijas <**Izbeigt visas sesijas**>.

#### 3.2.3 E-pasta adreses verificēšana

E-pastu verificēšana nepieciešama, lai izvairītos no kļūdainu e-pastu norādīšanas.

| AKTĪVĀS SESIJAS       |                                   |               |                  |         |
|-----------------------|-----------------------------------|---------------|------------------|---------|
| lerīces veids         | lerīces apraksts                  | IP adrese     | Sesija izveidota |         |
|                       | Chrome, Windows Patreizėja sesija | 193.15.240.60 | 24.05.2024 16:52 | IZBEIGT |
|                       | Chrome, Windows                   | 193.15.240.60 | 22.05.2024 14:39 | IZBEIGT |
| IZBEIGT VISAS SESIJAS |                                   |               |                  |         |

Attēls. Lietotāja aktīvās sesijas

Lietotājs, kas autorizējas BIS publiskajā portālā kā fiziska persona, var savā profilā uzsākt e-pasta adreses verificēšanu, verificējot:

- Sava profila galveno e-pasta adresi;
- Sava profila e-pasta adresi no grupas "Citas e-pasta adreses" (skatīt "Citu e-pasta adrešu pārvaldība lietotāja fiziskas personas profilā portālā").

E-pasta adreses verificēšanas uzsākšana ir iespējama, ja e-pasts vēl nav verificēts. Neverificētam e-pastam fiziskas personas profila labošanas formā ir pieejama darbība **<Verificēt>**.

## PROFILA INFORMĀCIJA

| Kontaktinformācija                                        |         |
|-----------------------------------------------------------|---------|
| Vārds<br>Andris                                           |         |
| Uzvārds<br>Paraudziņš                                     |         |
| Personas kods                                             |         |
| Deklarētās dzīvesvietas adrese<br><b>Rīga</b>             |         |
| Kontaktadrese<br>Zirgu iela 7, Rīga, LV-1050              | /       |
| Tālrunis<br>12345678                                      | /       |
| E-pasta adrese<br>info_andris@andrisparaudzins.com        | RIFICËT |
| ✓ Automātiska būvniecības lietu arhivēšana <sup>(i)</sup> | IPRINĀT |

#### $Att\bar{e}ls. \ E\mbox{-}pasta \ verific \bar{e} \check{s} ana.$

 $\label{eq:period} $$ Pec spiedpogas < Verificet > nospiešanas, atrādīs paskaidrojošu paziņojumu ar tekstu: "Uz norādīto e-pasta adresi tiks nosūtīts e-pasts ar verifikācijas saiti."$ 

Pēc darbības <br/>  ${\bf Verific\bar{e}t} >$  uzsākšanas:

Tiek veikta pārbaude, vai verificējamā e-pasta adrese jau ir reģistrēta BIS sistēmā kā citas personas verificēta e-pasta adrese. Ja pārbaudē atrod, ka e-pasta adrese jau ir verificēta citai personai, tad tiek parādīts brīdinājuma paziņojums: "Jūsu norādītā e-pasta adrese BIS jau tiek izmantota kā citas personas verificēta e-pasta adrese! Vai tiešam vēlaties veikt tās verificēšanu arī šī profila ietvaros?", ļaujot lietotājam apstiprināt vai atcelt verifikācijas uzsākšanas darbību;

- Ja lietotājs izvēlas turpināt verificēšanu vai pārbaudē neatrod, ka e-pasta adrese sistēmā jau būtu piesaistīta kādai citai personai, tad tiek parādīts paziņojums: "Uz Jūsu norādīto e-pasta adresi ir nosūtīta e-pasta verifikācijas saite, kura ir jāatver, lai pabeigtu e-pasta adreses verifikācijas procesu";
- Sistēma nosūta verifikācijas e-pastu uz lietotāja norādīto e-pasta adresi un saglabā verifikācijas pieprasījuma datos, ka šis pieprasījums ir par lietotāja fiziskas personas profila e-pasta adresi vai fiziskas personas citu e-pasta adresi.

Pēc paziņojuma apstiprināšanas tiks atrādīta informācija, ka uz e-pastu nosūtīta verifikācijas saite.

Par e-pasta verifikācijas saites apstrādi skatīt nodaļu "E-pasta verificēšanas saites apstrāde".

#### 3.2.4 Lietotāja tērzētavas iestatījumi

Autorizēts BISP lietotājs savā profilā var iespējot  $T\bar{e}rz\bar{e}tavu$ , nospiežot spiedpogu formas apakšā  $<Labot T\bar{e}rz\bar{e}tavas profila uzstādījumus>$ .

Tērzētavas profila uzstādījumos lietotājs var pievienot foto, kas tiks atrādīts citiem tērzētavas lietotājiem.

Lai iespējotu tērzētavas funkciju, lietotājam ir jāatzīmē pazīme "Vēlos, lai mani iekļauj tērzētavas sarunās, kas saistītas ar man pieejamajām būvniecības lietām."

| TĒRZĒTAVAS DALĪBNIEKA PROFILS                                                                                                    |
|----------------------------------------------------------------------------------------------------|
| Tērzētavas dalībnieka foto<br>PIEVIENOT                                                                                                    |
| Andris Paraudziņš                                                                                                    |
| <ul> <li>Vēlos, lai mani iekļauj tērzētavas sarunās, kas saistītas ar man pieejamajām būvniecības lietām</li> <li>SAGLABĀT</li> <li>« ATGRIEZTIES</li> </ul> |

Attēls. Lietotāja tērzētavas uzstādījumi.

Pēc tērzētavas pazīmes uzstādīšanas un profila izmaiņu saglabāšanas, lietotājam ir pieejama tērzētavas funkcionalitāte un persona ir redzama citu tērzētavas dalībnieku kontaktu sarakstos par būvniecības lietu, ja ir šīs lietas dalībnieks. (Sīkāk skatīt aprakstu par "Tērzētava".)

Dzēšot pazīmi, lietotājs tiek izņemts no visām tērzētavas sarunām un viņa vēsture par sarunām tiek izdzēsta.

#### 3.2.5 BIS atbalsta palīdzības pieprasīšana

Lai atvērtu piekļuvi savam profilam un saņemtu sistēmas lietošanas atbalsta palīdzību no BIS atbalsta dienesta darbiniekiem, lietotājam jāizmanto sadaļa "BIS atbalsta palīdzības pieprasīšana" zem spiedpogas <**Palīdzība**>.

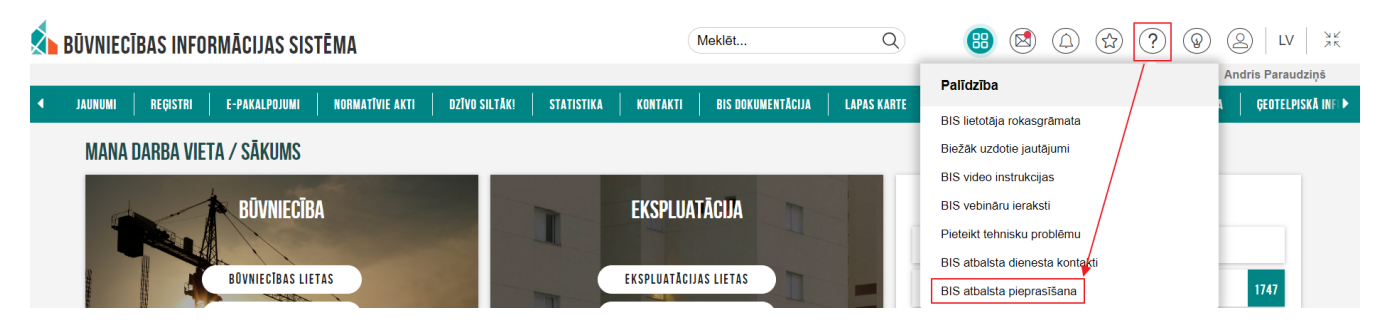

Attēls. BIS atbalsta palīdzības pieprasīšanas darbības uzsākšana.

 $Sadaļ\bar{a}:$ 

- Ir redzams piekļuves atļaujas statuss **"Piekļuve atvērta**", kas ir pazīmes lauks statusam, vai šobrīd lietotajam ir ieslēgta BIS atbalsta dienesta pieslēgšanās iespēja.
- Piekļuves perioda atlikušais laiks formātā hh:mm:ss. Lauks redzams, ja piekļuves kanāls ir atvērts jeb pazīme "**Piekļuve atvērta**" ir atzīmēta.
- Lai atļautu piekļuvi savam profilam, spiež spiedpogu <**Atļaut piekļuvi profilam**>, kuru nospiežot tiek pārprasīts, vai tiešām lietotājs vēlas sniegt piekļuvi savam profilam BIS atbalsta dienestam un apstiprinošas atbildes gadījumā:
  - sistēma uzstāda pazīmi "Piekļuve atvērta" un saglabā par šo faktu ierakstu "Atbalsta saņemšanas vēsturē", norādot notikuma datumu un laiku, un notikumu "Uz 72h atvērta piekļuve profilam Atbalsta saņemšanai";
  - atjauno piekļuves perioda atlikušo laiku uz 72h.
- Ja piekļuves perioda atlikušais laiks sasniedz 00:00:00, tad sistēma automātiski izņem pazīmi "Piekļuve atvērta" lietotāja profilā, un saglabā par šo faktu ierakstu "Atbalsta saņemšanas vēsturē", norā-dot notikuma datumu un laiku, un notikumu "Beidzies piekļuves sniegšanas atļaujas laiks".
- Lietotājs var pārtraukt BIS atbalsta saņemšanu, nospiežot spiedpogu **<Slēgt piekļuvi savam profilam**>, kuru nospiežot tiek pārprasīts, vai tiešām lietotājs vēlas slēgt piekļuvi savam profilam BIS Atbalsta dienestam, un apstiprinošas atbildes gadījumā:
  - sistēma noņem pazīmi "Piekļuve atvērta" un saglabā par šo faktu ierakstu "Atbalsta saņemšanas vēsturē", norādot notikuma datumu un laiku, un notikumu Slēgta piekļuve profilam;
  - slēdz BIS atbalsta dienesta piekļuvi lietotāja profilam.
- Lietotājs var apskatīties atbalsta saņemšanas vēsturi, nospiežot uz spiedpogas <Atbalsta saņemšanas vēsture>, kurā lietotājs redz:
  - notikuma laiku;
  - $-\,$ notikuma aprakstu.

| BIS Atbalsta palīdzības piepra        | ısīšana                       |                             |
|---------------------------------------|-------------------------------|-----------------------------|
| BIS atbalsta piekļuve profilam vēl ie | espējama:                     | 24:36:37                    |
| Piekļuve atvērta                      | 3                             |                             |
| ATĻAUT PIEKĻUVI SAVAM PROFILAM ()     | SLËGT PIEKĻUVI SAVAM PROFILAM | ATBALSTA SAŅEMŠANAS VĒSTURE |

Attēls. BIS atbalsta palīdzības pieprasīšana

#### 3.2.6 Manu datu izmantojums BIS

Sadaļu "Manu datu izmantojums BIS" var atvērt, izvēloties opciju "**Mans profils**", kas atrodas zem aktīvā lietotāja vārda, uzvārda atrādīšanas labajā augšējā stūrī. Un izvēloties apakšsadaļu **"Manu datu izmantojums BIS**".

Sadaļā **"Manu datu izmantojums BIS**" tiks atvērts saraksts ar atskaites datiem, kur var redzēt, kurās būvniecības lietās un to dokumentos, un kad lietotāja dati tika izmantoti. Lietotājam pieejami gan vēsturiskie dati, gan aktuālie.

Ja konstatē, ka dati ir izmantoti neatļauti vai nepamatoti, sākumā iesakām vērsties objekta turētāja iestādē. Taču gadījumos, kad pastāv strīds par datu izmantošanas pamatotību, tad pēc objekta turētāja iestādes var vērsties Datu valsts inspekcijā (kontakti https://www.dvi.gov.lv/lv/noderigas-saites").

"Manu datu izmantojums BIS"/"Datu apstrādes vēsturē" pie laukiem ir informatīvā ikona "i" ar paskaidrojumiem:

- Datu objekts Dokumenta numurs, kura ietvaros tika skatīti dati;
- Objekta turētājs Organizācija, kas izmantoja datus;
- Teksts Veiktās darbības apraksts;
- Notikums Veiktās darbības apstrādes mērķis.

#### 3.3 Juridiskas personas profils

Atverot juridiskas personas profilu, atrāda juridiskās personas datus un kontaktinformāciju kreisajā pusē un labajā pusē atrāda pārstāvja datus.

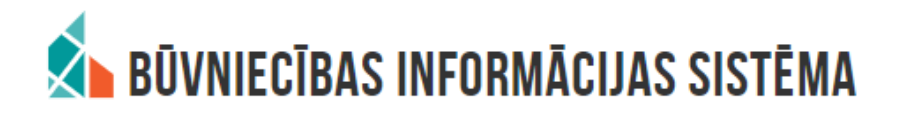

| MANA INFORMĀCIJA 🗸   | BŪVNIECĪBAS | S PILNVARAS/DELEĢĒJUMI 🔫 | EKSPLUATĀCIJAS PILNVAR |
|----------------------|-------------|--------------------------|------------------------|
| Mans profils         |             |                          |                        |
| Aktīvās sesijas      |             |                          |                        |
| Manu datu izmantojur | ns BIS      |                          |                        |
| BIS saskarnes uzstād | ījumi       |                          |                        |

Attēls. Sadaļa "Manu datu izmantojums BIS"

| VESTURE AKTUĂLIE DATI                                                                                       |                                   |                                                  |                                               |                                              |
|----------------------------------------------------------------------------------------------------|-----------------------------------|--------------------------------------------------|-----------------------------------------------|----------------------------------------------|
| Datu apstrādes vēsture                                                                                      |                                   |                                                  |                                               |                                              |
| Atskaites gads<br>Periods, kurā dati izmantoti<br><u></u>                                                   | <b>*</b>                          |                                                  |                                               |                                              |
|                                                                                                    |                                   |                                                  |                                               |                                              |
| Datu objekts                                                                                                | Objekta turētājs                  | Teksts①                                          | Notikums                                      | Notikuma datums un laiks                     |
| Datu objekts<br>TMP-650678-160118, Apliecinājums<br>par ēkas vai tās daļas gatavību<br>ekspluatācijai - 117 | Objekta turētājs <sup></sup><br>- | Teksts <sup>®</sup><br>Ierosinātāja pievienošana | Notikums <sup>®</sup><br>Personas datu audits | Notikuma datums un laiks<br>05.09.2022 14:00 |

Attēls. Manu datu izmantojums BIS - vēstures dati.

| STURE AKTUĀLIE DATI                                    |
|--------------------------------------------------------|
| rsonas BIS dati                                        |
| ersonas piesaiste biznesa objektam                     |
| ūvniecības lieta BIS-1174-27 Ierosinātājs              |
| īvniecības lieta BIS-1174-27 Ierosinātājs              |
| ūvniecības lieta BIS-1203-454 Ierosinātājs             |
| īvniecības lieta BIS-1203-454 Būvprojekta izstrādātājs |
| īvniecības lieta BIS-1200-442 Ierosinātājs             |
| īvniecības lieta BIS-1203-454 Būvprojekta izstrādātājs |
| īvniecības lieta BIS-BL-1291-558 Ierosinātājs          |
| ūvniecības lieta BIS-1205-30 Ierosinātājs              |
| ūvniecības lieta BIS-1205-30 Ierosinātājs              |
| īvniecības lieta BIS-BL-1291-558 Ierosinātājs          |
| ūvniecības lieta BIS-1059-412 Būvprojekta izstrādātājs |
| ūvniecības lieta BIS-1059-412 Būvprojekta vadītājs     |
| ūvniecības lieta BIS-564-303 Ierosinātājs              |
| īvniecības lieta TMP-1060-11 Ierosinātājs              |
| ūvniecības lieta BIS-1205-30 Ierosinātājs              |
| ūvniecības lieta BIS-1157-18 Būvdarbu veicējs          |
| īvniecības lieta BIS-1059-412 lerosinātājs             |
| īvniecības lieta BIS-1061-413 lerosinātājs             |
| ūvniecības lieta BIS-1159-23 lestādes darbinieks       |
| īvniecības lieta BIS-1059-412 Ierosinātājs             |
| 1 2 3 36 37 Tālāk ►                                    |

 $Att\bar{e}ls.\ Manu\ datu\ izmantojums\ BIS\ -\ aktu\bar{a}lie\ dati.$ 

| JURIDISKA PERSONA                                                | PĀRSTĀVIS                                                                                                    |
|------------------------------------------------------------------|----------------------------------------------------------------------------------------------------|
| Nosaukums<br>Īpašnieku biedrība "BIS pārvaldnieks Nr.1"          | Vārds<br>Andris                                                                                                    |
| UR reģistrācijas numurs<br>PRJ90000001                           | Uzvārds<br>Paraudziņš                                                                                                    |
| Juridiskā adrese<br>Biedrības iela 1                             | Personas kods                                                                                                    |
| Talrunis<br>26361564                                             | Amats<br>-                                                                                                    |
| E-adrese                                                         | Tâlrunis<br>-                                                                                                    |
| E-pasta adrese<br>bis.parvadnieks1@inbox.lv                      | E-pasta adrese                                                                                                    |
| Citas e-pasta adreses<br>rasa.atauga@bvkb.gov.lv                 | Esošā pieslēgšanās: 07.09.2023 14:26<br>Pēdējā pieslēgšanās: 07.09.2023 14:05                                                                                                    |
| Majas lapa                                                       | 07.06.2023 DATUMĀ APSTIPRINĀTIE SISTĒMAS LIETOŠANAS NOTEIKUMI                                                                                                    |
| Automātiska būvniecības lietu APSTIPRINĀT                        | Noteikumi ir paredzēti un saistoši katram sistēmas lietotājam, kurš ir autorizējies Būvniecības informācijas sistēmā (www.bis.gov.lv) elektronisko pakaļpojumu saņemšana.     Lietudajs, kurš autorizējies saistēma, piekrī notok savus personas datus sistēmas pārzinim Latvijas                                                                                                    |
| LABOT KONTAKTINFORMĀCIJU BŪVUZŅĒMUMA DATI MĀJU PĀRVALOMIEKA DATI | republikas Exoluminas inimisinjai, ve va ink sailuziriai ar čitas vaiss innomacijas sistemas piecijarijajem<br>datem. Sistema plaznis pozionas datu apstaldi veic, ieverojo Fizisko personu datu aizsardzības likumā un<br>inimiskojas atklatības likumā noteklus kartību.<br>2. Lietums, partiskoja saita plaznikas piecijas partiskoja personu datiem, appemas ievērot.<br>3. Lietums, datu aizsardzības ļikumā no linformārijas atklātbas likumā norstābas. Ekst finiskas nereonas |
| ATĻAUJA REĢISTRĒT BIS SASKARNES APLIKĀCIJU 🛈                     | datiem šo noteikumu izpratně tiek uzskatita jebkáda informácija, kas attiecas uz identificěju vai identificějamu<br>fizisko personu. 4. Lietotájs apnemas sistémá pieejamo informáciju izmantot tikai tiem elektroniská pakalpojuma měrkiem,                                                                                                    |
| Atļaut reģistrēt BIS saskarnes Aplikāciju 🛛 🚺 🚺                  | kuriem tā pieprasīta. Par nepatiesas informācijas sniegšanu lietotājs saucams pie Latvijas Republikas                                                                                                    |
|                                                                  | LADUI AUNIAAIMPUMMALIJU                                                                                                    |

 $Att\bar{e}ls. \ Juridiskas \ personas \ profils.$ 

Ja juridiskās personas pārstāvim ir deleģētas tiesības "Tiesības labot juridiskas personas kontakt<br/>datus, tad, nospiežot spiedpogu <br/> <Labot kontaktinformāciju>, var ievadīt un labot šādu informāciju:

- Tālrunis;
- E-pasta adrese;
- **E-adrese** iespējams izvēlēties no uzņēmuma e-adresēm, kas iesinhronizētas no e-adrešu kataloga.
- Mājas lapa;
- Atlauja reģistrēt BIS saskarnes aplikāciju sk. "BIS saskarnes uzstādījumi".

Lietotājam, kuram ir piešķirtas tiesības "Arhivēt būvniecības lietas" vai "Pārstāvēt personu kā būvniecības ierosinātāju", ir pieejama pazīme "**Automātiska būvniecības lietu arhivēšana**", kuru atzīmē un izvēli apstiprina ar darbību **<Apstiprināt>**, ja piekrīt, ka automātiski tiks arhivētas būvniecības lietas, kas atbilst kritērijiem:

- Būvniecības lieta ir kādā no šīm stadijām: "Ekspluatācijā" (izņemot būvniecības lietas ar reģistrētiem atliktiem būvdarbiem, kuriem nav pienācis izpildes termiņš), "Izbeigta", "Ideja";
- Ir pagājuši 2 gadi kopš:
  - būvniecības lietas BISP "Notikumu vēsturē" pēdējā notikuma ieraksta;
  - būvniecības lietas stadijas maiņas;
  - būvniecības lietā ir pievienoti, laboti, mainīts dokumentu statuss vai dzēsti dokumenti;
  - izveidots jauns tehnisko noteikumu pieprasījums, pievienoti esošie tehniskie noteikumi, laboti esošie tehniskie noteikumi, iesniegts tehnisko noteikumu pieprasījums, dzēsts tehnisko noteikumu pieprasījums;
  - būvniecības lietā pievienots, dzēsts energos<br/>ertifikāts;
  - -ir veikta būv<br/>projekta satura pievienošana, labošana un apstiprināšana, dzēšana;
  - -ir izveidots jauns trešo pušu saskaņojums, tas labots vai nodots saskaņošanai;
  - -ir mainīts būvniecības lietas arhīva statuss.
- Būvniecības lieta nav ievietota arhīvā.

Arhivēšana ierobežo lietotāju saņemtos paziņojumus par būvniecības lietu un būvniecības lietas rediģēšanas funkcionalitāti.

Jebkurā brīdī lietotājs var izvēlēties pārtraukt automātisko arhivēšanu, izņemot pazīmi un apstiprinot savu izvēli.

Lietotājam, kurš ir reģistrēts Māju pārvaldnieku reģistrā, ir pieejama darbība  $\langle M\bar{a}ju p\bar{a}rvaldnieka dati \rangle$ , skatīt arī sadaļu "Māju pārvaldnieka dati".

#### 3.3.1 Māju pārvaldnieka dati

Sadaļa ir paredzēta Dzīvojamo māju pārvaldniekiem, kuriem ir nepieciešamība definēt savā praksē izmantoto pārvaldīšanas dokumentu veidu atbilstību normatīvajos aktos noteiktajai klasifikācijai, lai aizstātu BIS piedāvāto Pārvaldnieka dokumentu veidu klasifikatoru ar savām vērtībām. Kur:

- Pazīme "Pārvaldnieka definēta dokumentu klasifikācija" kuru atzīmējot un saglabājot izmaiņas norāda, ka saskarnē jāizmanto ir definētā dokumentu klasifikācija.
- Saraksts "Pārvaldnieka definēta dokumentu klasifikācija", kurā attēlo jau izveidoto ierakstu sarakstu, par katru no tiem atspoguļojot:
  - Klasifikatora kods;
  - Nosaukums;
  - Atbilstošais BIS klasifikatora (normatīvos noteiktais) ieraksts;
  - Pieejamās darbības labot un/ vai dzēst.

Lai pievienotu jaunu ierakstu, izvēlas darbību <**Pievienot jaunu**>, kur aizpilda šādus datu laukus:

- Veids obligāti veicama izvēle no izkrītošā saraksta. Iespējamās vērtības:
  - Dokumentu grupa Dokumentu veidus apvienojoša grupa;
  - Dokuments Konkrēts dokumenta veids. Lai varētu definēt dokumentu, ir jābūt vismaz vienam ieraksta ar veidu "Dokumentu grupa", kura iekļauj dokumentu.

Atbilstoši izvēlētajam dokumenta veidam mainās pieejamie datu ievades lauki.

- Veidam "Dokumentu grupa" pieejamie datu ievades lauki:
  - Klasifikatora kods obligāti aizpildāms datu ievades lauks, unikāls klasifikatora kods, kuru izmantot caur saskarni, nododot informāciju uz BIS;

#### Māju pārvaldnieka dati

Māju pārvaldnieka dati

Pārvaldnieka definēta dokumentu klasifikācija

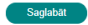

Pārvaldnieka definēta dokumentu klasifikācija 🕕

| Klasifikatora kods | Nosaukums               | Atbilstošais BIS klasifikatora ieraksts                    |      |
|--------------------|-------------------------|------------------------------------------------------------|------|
| 3GR                | 3_Grupa                 |                                                            | Ø    |
| 3GR_001            | 3 grupas pirmais dok.   | Biedrības statūti                                          | 0 11 |
| iau                | IAU_TST                 |                                                            | Ø    |
| IAU_001            | IA_TESTA_Datnes velds   | Dokumenti pārvaldīšanas darbību izpildei un apliecinājumam | 0 11 |
| k_20               | Pārvaldības dok nr1     |                                                            | Ø    |
| 201                | Pärvaldības dok nr1_001 | lerīkotās ugunsaizsardzības sistēmas                       | 0 1  |
| k_30               | Pārvaldības dok nr2     |                                                            | Ø    |
| 2_001              | Pårvaldības dok nr2_001 | Elektroinstalācijas kontaktsavienojumu pārbaude            | 0 11 |
| 2_003              | Pårvaldības dok nr2_003 | Tâmes                                                      | 0 11 |
| k_36               | Pårvaldibas dok nr22    |                                                            | 0 1  |

+ Pievienot jaunu

Pārvaldāmo dzīvojamo māju īpašnieku kontaktinformācijas datu masveida atjaunošana

Atjaunot no datnes

#### Attēls. Māju pārvaldnieka dati.

- Nosaukums obligāti aizpildāms datu ievades lauks, dokumentu grupas veida nosaukums.
- Veidam "Dokuments" pieejamie datu ievades lauki:
  - Dokumentu grupa (Virskods) obligāti aizpildāms datu ievades lauks, izvēle no sarakstā jau definētajiem dokumentu grupas veidiem;
  - Klasifikatora kods obligāti aizpildāms datu ievades lauks, unikāls klasifikatora kods, kuru izmantot caur saskarni, nododot informāciju uz BIS;
  - Nosaukums obligāti aizpildāms datu ievades lauks, dokumenta veida nosaukums;
  - Atbilstošais BIS klasifikatora ieraksts obligāti aizpildāms datu ievades lauks, izvēle no BIS uzturētā, normatīviem atbilstošā Dzīvojamo māju pārvaldnieku dokumentu veidu klasifikatora.

| Pārvaldnieka definētais dokumentu klasifikators |   |
|-------------------------------------------------|---|
| Veids*<br>Dokuments                             | Ŧ |
| Dokumentu grupa (Virskods)*                     | Ŧ |
| Klasifikatora kods*                             |   |
| Nosaukums*                                      |   |
| Atbilstošais BIS klasifikatora ieraksts*        |   |
| SAGLABÅT « ATGRIEZTIES                          |   |

Attēls. Pārvaldnieka definēto dokumentu klasifikatora ievade.

#### 3.3.1.1 Pārvaldāmo dzīvojamo māju īpašnieku kontaktinformācijas datu masveida atjaunošana

Sadaļā "Māju Pārvaldnieka dati" lietotājam ir pieejama Pārvaldāmo dzīvojamo māju īpašnieku kontaktinformācijas datu masveida atjaunošanas funkcionalitāte, izmantojot pogu "Atjaunot no datnes".

Nospiežot pogu "Atjaunot no datnes", tiek atvērts modālais logs "Īpašnieku kontaktinformācijas atjaunošana", kur lietotājs var pievienot datni:

Datnes pievienošanas laukam ir informatīvs paskaidrojums (zem "i" burta): "Augšupielādei iesakām izmantot

#### Māju pārvaldnieka dati

#### Māju pārvaldnieka dati

Pārvaldnieka definēta dokumentu klasifikācija

Saglabāt

#### Pārvaldnieka definēta dokumentu klasifikācija 🕕

| Klasifikatora kods | Nosaukums               | Atbilstošais BIS klasifikatora ieraksts                    |     |
|--------------------|-------------------------|------------------------------------------------------------|-----|
| 3GR                | 3_Grupa                 |                                                            | Ø   |
| 3GR_001            | 3 grupas pirmais dok.   | Biedrības statūti                                          | 0 Ŵ |
| iau                | IAU_TST                 |                                                            | Ø   |
| IAU_001            | IA_TESTA_Datnes veids   | Dokumenti pärvaldīšanas darbību izpildei un apliecinājumam | 0 Ŵ |
| k_20               | Pärvaldības dok nr1     |                                                            | Ø   |
| 201                | Pärvaldības dok nr1_001 | lerīkotās ugunsaizsardzības sistēmas                       | 0 1 |
| k_30               | Pārvaldības dok nr2     |                                                            | Ø   |
| 2_001              | Pårvaldības dok nr2_001 | Elektroinstaläcijas kontaktsavienojumu pärbaude            | 0 W |
| 2_003              | Pārvaldības dok nr2_003 | Tâmes                                                      | 0 1 |
| k_36               | Pārvaldības dok nr22    |                                                            | 0 T |

+ Pievienot jaunu

Pārvaldāmo dzīvojamo māju īpašnieku kontaktinformācijas datu masveida atjaunošana

Atjaunot no datnes

 $Att\bar{e}ls.\ Atjaunot\ m\bar{a}ju\ \bar{\imath}pa \\ \check{s}nieku\ kontaktinform \\ \bar{a}cijas\ datus\ masveid \\ \bar{a}.$ 

#### ĪPAŠNIEKU KONTAKTINFORMĀCIJAS ATJAUNOŠANA

 $\times$ 

| Pievienotā datne * 🕕 |                                |         |                             |
|----------------------|--------------------------------|---------|-----------------------------|
| (                    | Plevelc vai izvēlies datni(es) |         |                             |
|                      |                                |         |                             |
|                      |                                | Aizvērt | Atjaunot sarakstu no datnes |

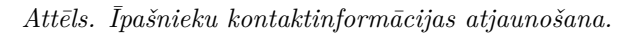

iepriekš Mājas lietā lejupielādēto xlsx datni, kurā veiktas korekcijas e-pasta adrešu un tālruņa numuru kolonnās. Tālruņus vienam īpašumam iespējams ievadīt vairākus, tos atdalot ar komatu!" Pēc datnes veiksmīgas augšupielādes lietotājs var uzsākt datu atjaunošanu, izvēloties darbību "Atjaunot sarakstu no datnes", vai aizvērt formu, neveicot ielādi.

| ĪPAŠNIEKU KONTAKTINFORMĀCIJAS ATJAUNOŠANA                         |                                     |
|-------------------------------------------------------------------|-------------------------------------|
| Pievienotā datne * ①                                              |                                     |
| ■ kontaktinformacija_20250603101641.xlsx 04.06.2025 12:05, 5 KB × |                                     |
|                                                                   | Aizvērt Atjaunot sarakstu no datnes |

Attēls. Atjaunot sarakstu no datnes.

Ja lietotājs izpilda darbību "Atjaunot sarakstu no datnes", tad ielādei tiek veidots asinhronais datu ielases process, kas apstrādā pievienoto excel datni.

Lietotājam tiek parādīts paziņojums:

| /lāju pārvaldni                 | eka dati                                 |                                                                                                    |
|---------------------------------|------------------------------------------|----------------------------------------------------------------------------------------------------|
| Māju pārvaldnieka               | <b>dati</b><br>a dokumentu klasifikācija |                                                                                                    |
| Saglabāt<br>Pārvaldnieka definē | ita dokumentu klasifikācija ∩            | Saraksta aljaunošana no datnes ir veiksmīgi uzsākta. Lai apstiprinātu<br><u>kelādējamos datus. pēc ielādes proc</u> esa darbības noslēguma, izvēlieties darbību X |
| Klasifikatora kods              | Nosaukums                                | Atbilstošais BIS klasifikatora ierakst                                                                                                    |
| 3GR                             | 3_Grupa                                  |                                                                                                    |
| 3GR_001                         | 3 grupas pirmais dok.                    | Biedrības statūti                                                                                                    |

Pārlādējot lapu (nospiežot F5 vai Refresh pogu), lietotājam kļūst pieejama poga "Apstiprināt ielādējamos datus":

| Māju pārvaldn                             | ieka dati                                  |                                                            |     |
|-------------------------------------------|--------------------------------------------|------------------------------------------------------------|-----|
| Māju pārvaldnieka<br>✓ Pārvaldnieka defin | <b>dati</b><br>ēta dokumentu klasifikācija |                                                            |     |
| Saglabāt                                  |                                            |                                                            |     |
| Pārvaldnieka defii                        | nēta dokumentu klasifikācija 🕕             |                                                            |     |
| Klasifikatora kods                        | Nosaukums                                  | Atbilstošais BIS klasifikatora ieraksts                    |     |
| 3GR                                       | 3_Grupa                                    |                                                            | Ø   |
| 3GR_001                                   | 3 grupas pirmais dok.                      | Biedrības statūti                                          | 0 1 |
| iau                                       | IAU_TST                                    |                                                            | Ø   |
| IAU_001                                   | IA_TESTA_Datnes veids                      | Dokumenti pārvaldīšanas darbību izpildei un apliecinājumam | ( 宜 |
| k_20                                      | Pārvaldības dok nr1                        |                                                            | Ø   |
| 201                                       | Pārvaldības dok nr1_001                    | Ierīkotās ugunsaizsardzības sistēmas                       | Ø 🗊 |
| k_30                                      | Pārvaldības dok nr2                        |                                                            | Ø   |
| 2_001                                     | Pärvaldības dok nr2_001                    | Elektroinstaläcijas kontaktsavienojumu pārbaude            | 0 亩 |
| 2_003                                     | Pärvaldības dok nr2_003                    | Tāmes                                                      | ( 前 |
| k_36                                      | Pārvaldības dok nr22                       |                                                            | 0 1 |
|                                           |                                            |                                                            |     |

+ Pievienot jaunu

Pārvaldāmo dzīvojamo māju īpašnieku kontaktinformācijas datu masveida atjaunošana

Nospiežot pogu, lietotājam tiek parādīts ielādējamo datu saraksts, kas sastāv no kolonnām:

- Būves Kadastra apzīmējums dzīvojamās ēkas būves kadastra apzīmējums (obligāts);
- Īpašuma Kadastra numurs dzīvokļa īpašuma kadastra numurs (obligāts);
- Adrese dzīvokļa īpašuma adrese (obligāts);

- Nosaukums/Vārds Uzvārds juridiskas personas nosaukums vai īpašnieka vārds, uzvārds (obligāts);
- E-pasta adrese kontaktinformācijas e-pasta adrese;
- Tālrunis kontaktinformācijas tālruņa numurs. Ja vairāki, tad atdalīti ar komatu.
- Kļūda rindiņas apstrādes kļūda;
- Atzīmēt izpildei izvēles rūtiņa, kurā lietotājs var katrai rindiņai atzīmēt veikt tās atjaunošanu. Noklusēti laukiem, kuru apstrādē nebija kļūda, pazīme ir atzīmēta.

Iespējamās kļūdas:

- Nav norādīts kāds no obligātajiem laukiem;
- Būves kadastra apzīmējums nesakrīt ne ar vienu no Pārvaldniekam apsaimniekošanā esošajām Mājas lietu būvju kadastra apzīmējumiem;
- Īpašuma kadastra numurs nesakrīt ne ar vienu no Mājas lietā esošo īpašuma kadastra numuriem;
- Nesakrīt datnē norādītais īpašnieka nosaukums ar Mājas lietā esošo īpašnieka nosaukumu;
- Nav norādīts ne e-pasts, ne tālrunis;
- E-pasts norādīts nekorektā formātā;
- Nedrīkst pārrakstīt īpašnieka ievadītos datus. Ja nav iespējams ielādēt neko no īpašumam norādītās kontaktinformācijas, jo īpašnieka datos tā jau ir aizpildīta un kontaktinformācijas izmaiņu vēsturē ir redzams, ka to ir darījis lietotājs BISP (īpašnieks vai tā pilnvarots/deleģēts pārstāvis).

ĪPAŠNIEKU KONTAKTINFORMĀCIJAS ATJAUNOŠANA

| Būves kadastra<br>apzīmējums | Īpašuma kadastra<br>numurs | Adrese                                           | Nosaukums / Vārds,<br>uzvārds | 🖻 E-pasta adrese    | 🕑 Tālrunis         | Kļūda                                                                        | Atzīmēt izpildei      |
|------------------------------|----------------------------|--------------------------------------------------|-------------------------------|---------------------|--------------------|------------------------------------------------------------------------------|-----------------------|
| 01000702282002               | 01009087628                | Gustava Zemgala<br>gatve 16-1, Rīga, LV-<br>1084 | Īpašnieks5 Paraugs5           |                     |                    | Nav norādīts ne e-pasts, ne<br>tālrunis                                      |                       |
| 01000702282002               | 01009091716                | Gustava Zemgala<br>gatve 16-2, Rīga, LV-<br>1084 | Īpašnieks4 Paraugs4           | ipasnieks4@inbox.lv | 99999999, 88888888 |                                                                              |                       |
| 01000702282002               | 01009079977                | Gustava Zemgala<br>gatve 16-3, Rīga, LV-<br>1084 | Īpašnieks6 Paraugs6           | ipasnieks6@gmail    | 23457777           |                                                                              |                       |
| 01000702282002               | 01009101074                | Gustava Zemgala<br>gatve 16-4, Rīga, LV-<br>1084 | Īpašnieks2 Paraugs2           |                     |                    | Nav norādīts ne e-pasts, ne<br>tālrunis                                      |                       |
| 01000702282002               | 01009097835                | Gustava Zemgala<br>gatve 16-5, Rīga, LV-<br>1084 | Īpašnieks3 Paraugs3           | ipasnieks3paraugs   | 11111111           |                                                                              |                       |
| 01000702282002               | 01009216923                | Gustava Zemgala<br>gatve 16-6, Rīga, LV-<br>1084 | Īpašnieks1 Paraugs1           | paraudzins@gmail    | 21111119           | Paša īpašnieka/tā pārstāvja<br>mājas lietā ievadītie dati<br>netiks aizstāti |                       |
|                              |                            |                                                  |                               |                     |                    | (Aizvērt) (Atce                                                              | lt izpildi ) Izpildīt |

Attēls. Ielādējamo datu saraksts.

Ielasīto datu sarakstā lietotājam ir darbības:

- Izpildīt process veic visiem ierakstiem, kuriem ir atzīmēta pazīme "Atzīmēt izpildei" datu aizstāšanu Mājas lietas katram ielādētajā datnē norādītajam dzīvokļa īpašumam. Lai atvieglotu procesa darbu, īpašumus, kuru kontaktinformāciju nevajag atjaunot, augšupielādes datnē nav jānorāda.
- Atcelt izpildi tiek iztīrīts ielasīto datu saraksts, neveicot datu pārnešanu uz Mājas lietas īpašnieku kontaktinformācijas tabulu.
- Lietotājs sarakstu var aizvērt, nesaglabājot izmaiņas, lai atgrieztos pie tā apstrādes vēlāk. Kamēr nav veikta ielādes izpilde vai atcelšana, ielasīto datu saraksts tiek uzglabāts.

#### 3.3.2 E-pasta adreses verificēšana juridiskai personai

Lietotājs autorizējas BIS publiskajā portālā kā juridiskas personas pārstāvis un profilā var uzsākt e-pasta adreses verificēšanu:

- Savas kā Juridiskas personas pārstāvja kontaktinformācijas labošanas formā;
- Ja lietotājam ir tiesības labot uzņēmuma kontaktinformāciju, tad var uzsākt verificēšanas procesu:
  - Kontaktinformācijas labošanas formā, Juridiskās personas e-pasta adresei;

 Kontaktinformācijas labošanas formā, Juridiskās personas e-pasta adresei no grupas "Citas e-pasta adreses" (pēc līdzības skatīt "Citu e-pasta adrešu pārvaldība lietotāja fiziskas personas profilā portālā");

E-pasta adreses verifikācijas uzsākšana ir iespējama, ja e-pasta adrese vēl nav verificēta. Neverificētai e-pasta adresei kontaktinformācijas labošanas formā ir pieejama darbība 
 Verificēt>. Darbībai ir paskaidrojošais teksts: "Pēc šīs spiedpogas nospiešanas uz Jūsu norādīto e-pasta adresi tiks nosūtīts e-pasts ar verifikācijas saiti."

Pēc darbības <br/>  ${\bf Verificēt} >$ nospiešanas:

- Tiek veikta pārbaude, vai verificējamā e-pasta adrese jau ir reģistrēta BIS kā citas personas verificēta e-pasta adrese. Ja pārbaudē atrod, ka e-pasta adrese jau ir verificēta citai personai, tad tiek parādīts brīdinājuma paziņojums: "Jūsu norādītā e-pasta adrese BIS jau tiek izmantota kā citas personas verificēta e-pasta adrese! Vai tiešam vēlaties veikt tās verificēšanu arī šī profila ietvaros?", ļaujot lietotājam apstiprināt vai atcelt verifikācijas uzsākšanas darbību;
- Ja lietotājs izvēlas turpināt verificēšanu vai pārbaudē neatrod, ka e-pasta adrese sistēmā jau būtu piesaistīta kādai citai personai, tad tiek parādīts paziņojums: "Uz Jūsu norādīto e-pasta adresi ir nosūtīta e-pasta verifikācijas saite, kura ir jāatver, lai pabeigtu e-pasta adreses verifikācijas procesu";
- Sistēma nosūta verifikācijas e-pastu (pēc līdzības ar "E-pasta verificēšanas saites apstrāde") un saglabā verifikācijas pieprasījuma datos, ka šis pieprasījums ir par lietotāja juridiskas personas pārstāvja e-pasta adresi, uzņēmuma pamat-kontakta e-pasta adresi vai uzņēmuma citas e-pasta adreses verifikāciju.

Par e-pasta verifikācijas saites apstrādi skatīt nodaļu "E-pasta verificēšanas saites apstrāde".

#### 3.4 BIS saskarnes uzstādījumi

Lai lietotājs varētu reģistrēt BIS API aplikāciju, tam sava profila datos (sk. "Fiziskas personas profils") jāatzīmē pazīme "Atļaut reģistrēt BIS saskarnes aplikāciju":

- spiedpoga < Aizliegt> tiek attēlota, ja pazīme ir atzīmēta veicot darbību, atļauja tiks noņemta;
- spiedpoga <**Atļaut**> tiek attēlota, ja pazīme nav atzīmēta veicot darbību, atļauja tiks piešķirta.

## ATĻAUJA REĢISTRĒT BIS SASKARNES APLIKĀCIJU 🛈

Atļaut reģistrēt BIS saskarnes Aplikāciju 🛛

Attēls. Atļauja reģistrēt BIS saskarnes aplikāciju

AIZLIEGT

Sadaļu "BIS saskarnes uzstādījumi" var atvērt sadaļā **"Mans profils" vai "Mana informācija**" (sk. "Fiziskas personas profils", vai "Juridiskas personas profils"). Zem izvēlnes "Mana informācija" vai "Juridiskās personas informācija", izvēloties apakšsadaļu **"BIS saskarnes uzstādījumi**".

Atverot sadaļu **"BIS saskarnes uzstādījumi**", lietotājs redz sarakstu ar visām profilam reģistrētajām BIS API Reģistrācijām (lietojumiem). Katram ierakstam tiek atspoguļots:

- Reģistrācijas unikālais numurs;
- Reģistrācijai saistītās BIS API Aplikācijas nosaukums;
- Reģistrācijas izveidošanas datums un laiks;
- Ja BIS administrators ir uz nenoteiktu laiku apturējis lietojuma darbību, tad lietotājs redz vizuālu indikatoru pie šī lietojuma. Indikatora paskaidrojošais teksts: "BIS administrators ir veicis pagaidu apturēšanu šīs Reģistrācijas izmantošanai. Neskaidrību gadījumā aicinām sazināties ar BVKB!".

Portāla lietotājs var atvērt izvēlētās BIS API Reģistrācijas tiesību formu, izmantojot ikonu "Parādīt" vai labot, izmantojot ikonu "Labot" (sk. "BIS API Reģistrāciju (lietojumu) tiesību labošana").

Lai izveidotu Juridiskās personas lietojumu, personai ir jābūt tiesībām vienpersoniski pārstāvēt Juridisko personu vai aktīvam deleģējumam ar tiesību "Tiesības administrēt pārstāvjus".

# **BŪVNIECĪBAS INFORMĀCIJAS SISTĒMA**

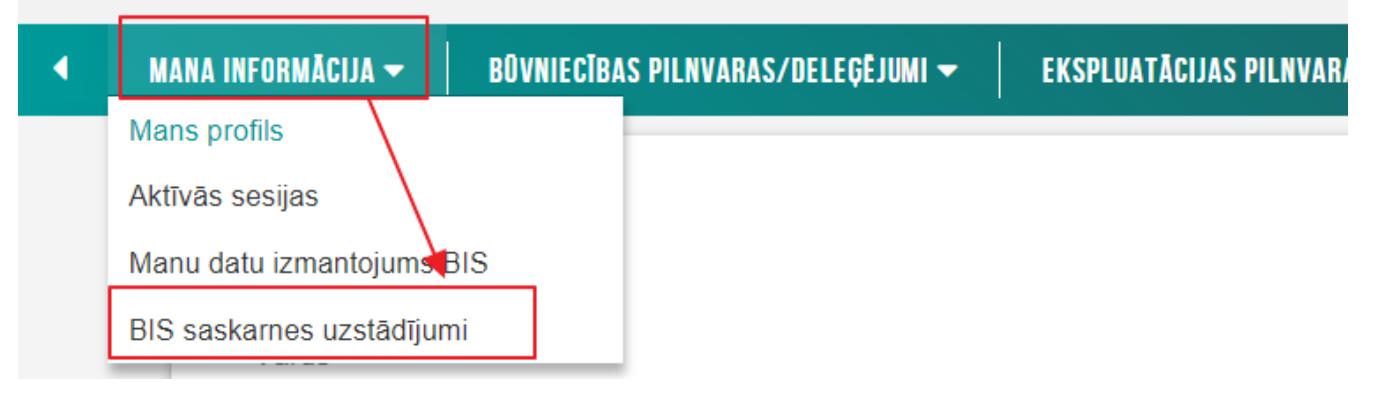

Attēls. Sadaļas "BIS saskarnes uzstādījumi" izvēle

| Nr. | Aplikācijas nosaukums | ▼ Reģistrācija izveidota                                      |                                                                     |
|-----|-----------------------|---------------------------------------------------------------|---------------------------------------------------------------------|
| 23  |                       | BIS administrators ir veicis pagaidu apturēšanu šīs Reģistrāc | ijas izmantošanai. Neskaidrību gadījumā aicinām sazināties ar BVKB! |
| 16  |                       | 31.10.2023 20:52                                              |                                                                     |

 $Att\bar{e}ls.$  Lietojuma apturēšanas brīdinājums

| Nr. | Aplikācijas nosaukums                  | ▼ Reģistrācija izveidota |    |
|-----|----------------------------------------|--------------------------|----|
| 66  | LEDOVALE TEST 2023-12-20 (Lorem ipsum) | 23.05.2024 15:14         | 01 |
| 64  | LEDOVALE TEST 2023-12-20 (Lorem ipsum) | 09.05.2024 11:43         | 0/ |

Attēls. Ieraksta atvēršana apskatei vai labošanai

#### 3.4.1 BIS API Reģistrāciju (lietojumu) tiesību labošana

Atverot BIS API Reģistrācijas (lietojumu) tiesību ierakstu apskatei, par ierakstu lietotājs redz:

- Saistītās BIS API **Aplikācijas nosaukums**;
- Aplikācija ir reģistrēta profilā nosaukums profilam, kurā reģistrēta saistītā BIS API Aplikācija;
- **Statuss** lietojuma statuss;
- Reģistrācija izveidota BIS lietojuma izveidošanas datums un laiks;
- Lietojuma tiesības:
  - BIS biznesa apgabali un tiem pretī atzīmēti iespējamie darbību veidi. Ja lietotājam pieejams labošanas režīms, tad viņš var veikt izmaiņas ar tiesību konfigurāciju:
    - \* Tiesība "Skatīt" dod pieeju izvēlētajam biznesa apgabalam skatīšanās režīmā bez tiesībām veikt izmaiņas;
    - \* Tiesība "Pievienot / Labot / Dzēst" dod tiesības veikt izmaiņas izvēlētajā biznesa apgabalā. Izvēloties labošanas tiesības, ir jāizvēlas arī atbilstošā skatīšanās tiesība, lai iegūtu pilnvērtīgu funkcionalitāti.
- **Būvniecības lietas** ja lietotājam ir pieejams labošanas režīms, tad viņš var veikt korekcijas ar būvniecības lietu sarakstu var norādīt vienu, vairākas būvniecības lietas. Nenorādot nevienu būvniecības lietu, lietojumam ir pieejamas visas būvniecības lietas. Lai ar lietojumu varētu reģistrēt jaunu būvniecības lietu, tam nedrīkst būt būvniecību lietu ierobežojums.

## BIS saskarnes Reģistrācija (lietojums)

Aplikācijas nosaukums

## **BS BŪVNIEKS 2**

Aplikācija ir reģistrēta profilā

## Sabiedrība ar ierobežotu atbildību "BS BŪVNIEKS"

Reģistrācija izveidota

01.06.2023 11:28

## Tiesības

Būvprojekts (Pievienot / Labot / Dzēst)

## Būvniecības lietas

BIS-BL-376000-2323 - Test epastu un tālruni

« ATGRIEZTIES 📄 🤇 REDIĢĒT

Attēls. BIS API Reģistrācijas (lietojumu) tiesību ierakstu apskate

Lietotājam forma ir pieejama labošanas režīmā, ja:

- Lietotājs ir savā fiziskas personas profilā;
- Lietotājs ir juridiskas personas profilā, un lietotājam ir tiesības pārstāvēt Juridisko personu atsevišķi vai tam

ir aktīvs saņemtais Juridiskās personas deleģējums ar tiesību "Tiesības administrēt pārstāvjus".

#### BIS saskarnes Reģistrācija (lietojums)

| Aplikācijas nosaukums<br>BS BŪVNIEKS 2                          |           |                              |  |                |
|-----------------------------------------------------------------|-----------|------------------------------|--|----------------|
| Aplikācija ir reģistrēta profilā<br>Sabiedrība ar ierobežotu at | tbildību  | "BS BŪVNIEKS"                |  |                |
| Reģistrācija izveidota<br>01.06.2023 11:28                      |           |                              |  |                |
| Tiesības                                                        |           |                              |  |                |
|                                                                 | Skatīt    | Pievienot / Labot<br>/ Dzēst |  |                |
| Būvniecības lietas<br>dokumenti                                 |           |                              |  |                |
| Būvprojekts<br>Būvdarbu žurnāls                                 |           |                              |  |                |
| Būvniecības lietas                                              |           |                              |  |                |
| ×BIS-BL-376000-2323 Test                                        | epastu ı  | ın tālruni                   |  | ×              |
| SAGLABĂT ATCELT                                                 | $\supset$ |                              |  | DEAKTIVIZËT (j |

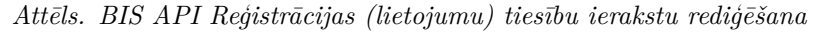

Lietotājam pieejamas darbības:

- <Saglabāt> pieejama tikai labošanas režīmā, saglabāt tiesību un Būvniecības lietu blokos veiktās izmaiņas un aizvērt formu;
- <Deaktivizēt> pieejama tikai labošanas režīmā, veikt lietojuma deaktivizāciju (uzstādot tam statusu Deaktivizēts), lai caur to vairs nevarētu lietot BIS API datu pārsūtīšanu. Deaktivizācijas darbības paskaidrojošais teksts: "Deaktivizētu Reģistrāciju var atjaunot tikai atkārtoti veicot jaunas BIS API Reģistrācijas veidošanas procesu!";
- $<\mathbf{Rediģ\bar{e}t}>$  pieejama tikai skatīšanās režīmā, izvēlētā darbība atver ierakstu labošanas režīmā;
- <Atcelt> pieejama gan skatīšanas, gan labošanas režīmā, kas aizver Reģistrācijas tiesību formu, neveicot papildus darbības.

#### 3.5 Būvspeciālista dati

Autorizēts BISP lietotājs, ja pieslēdzies ar fiziskās personas profilu, sistēmas sākuma lapā redz sadaļu "**Speciālista dati**".

Būvspeciālista datus var atvērt arī no galvenās izvēlnes ikonas "Mana darba vieta", izvēloties apakšsadaļu "Speciālista dati".

BISP autorizējies lietotājs no fiziskas personas profila var atvērt būvspeciālistu darba vietu, lai piekļūtu pie saviem būvspeciālista datiem, ja tādi ir izveidoti. Aktivizējot sadaļu "Speciālista dati", lietotājam ir pieejamas izvēlnes:

- būvspeciālista sertifikātu/sfēru saraksts Sertifikāti/Sfēras ar apakšsadaļām:
  - Būvspeciālista sertifikāti/sfēras.
- dati par saņemtajiem dokumentiem Saņemtie dokumenti;
- dati par būvspeciālista iesniegumiem Iesniegumi ar apakšsadaļām:
  - Būvspeciālista iesniegumi.

| BŪVNIECĪBA                                         | EKSPLUATĀCIJA                           | MANI DATI                                                           |
|----------------------------------------------------|-----------------------------------------|---------------------------------------------------------------------|
| BÜNNECİBAS LIETAS                                  | EKSPLUATĀCIJAS LIETAS                   | MANA INFORMĀCIJA<br>Paziņojumi par saskaņojumiem 1688               |
| JAUNA BÜVNIECĪBA<br>Vērīgi zināti                  | MÄUUIETAS                               | BÖVSPECIÄLISTA / NEATKARĪGA EKSPERTA DATI<br>Pilnvaras / deleģējumi |
| REGISTRU E-PAKALPOJUMI                             |                                         | MANI PIEPRASĪJUMI                                                   |
| ÛVKOMERSANTU REĢISTRA E-PAKALPOJUMI                | BIEŽĀK UZDOTIE JAUTĀJUMI                | DOKUMENTI                                                           |
| SÜVINSPEKTORU REĢISTRA E-PAKALPOJUMI               | BIS ROKASGRĀMATA<br>Kā saņemt palīdzību | DIECI ĒRTIEC VEDI JIDR                                              |
| DZĪVOJAMO MĀJU PĀRVALDNIEKU REĢISTRA E-PAKALPOJUMI | as a class charge of                    |                                                                     |
| ŪVUZŅĒMUMU KLASIFIKĀCIJAS E-PAKALPOJUMI            |                                         |                                                                     |
|                                                    | PIETEIKT TEHNISKU PROBLĒMU              | PIESLĒGTIES ERIS                                                    |

Attēls. Sadaļā "Mani dati" izvēlne "Speciālista dati".

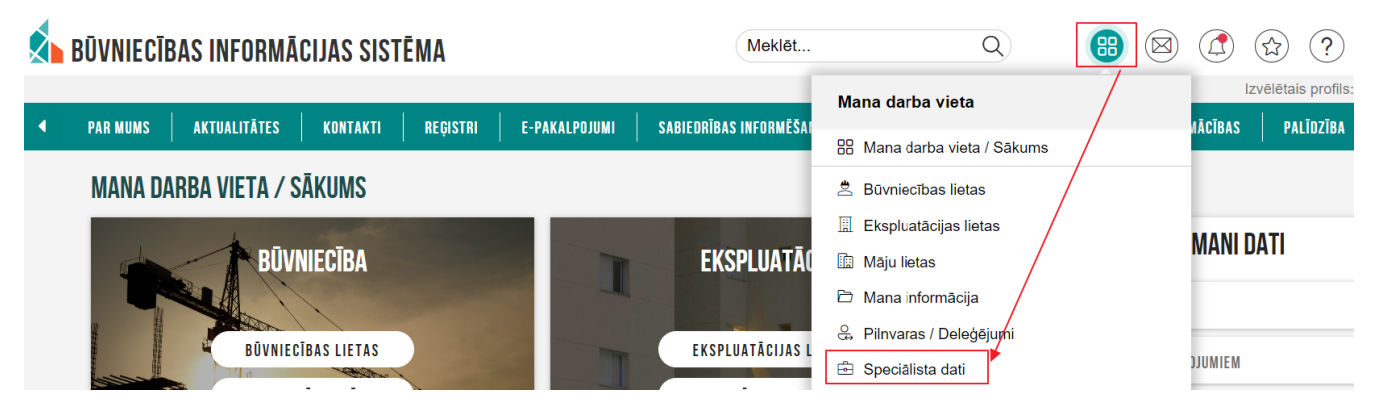

Attēls. Speciālista datu sadaļas atvēršana no galvenās izvēlnes.

- patstāvīgās un vēlamās sfēras prakses dati Prakses dati ar apakšsadaļām:
  - Patstāvīgā prakse;
  - Vēlamās sfēras prakse;
  - Prakses apstiprināšana.
- iegūtās izglītības dati Ziņas par izglītību;
- Profesionālās pilnveides dati;
- dati par saņemtajiem rēķiniem "Rēķini".

#### 3.5.1 Būvspeciālista sertifikāti/sfēras

Autorizēts BISP lietotājs fiziska persona var atvērt Speciālista datos sadaļu "Sertifikāti / sfēras", kur atrāda lietotāja sertifikātu un sfēru sarakstu, ja tādi ieraksti ir.

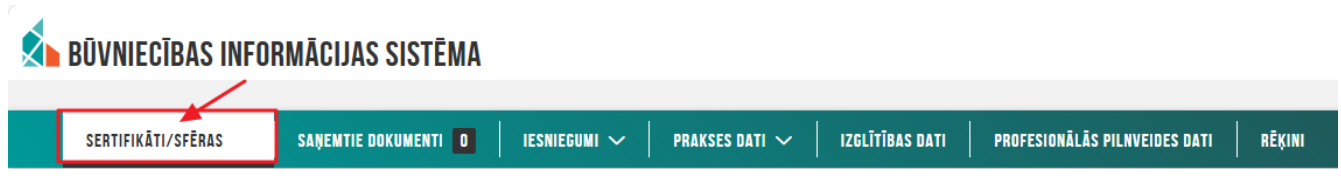

Attēls. Speciālista sertifikātu un sfēru saraksta atvēršana.

#### BŪVSPECIĀLISTA SERTIFIKĀTI/SFĒRAS

| Sertifikāta numurs | Sertifikāts piešķirts | Sertifikāta statuss | Sfēras numurs | Sfēra/Joma                                | Sertificēšanas institūcija      | Sfēras/Jomas<br>piešķiršanas<br>datums | Sfēras statuss |  |
|--------------------|-----------------------|---------------------|---------------|-------------------------------------------|---------------------------------|----------------------------------------|----------------|--|
| 4-02758            | 24.09.2020            | Aktīvs              | 18-20-00945   | Ēku būvdarbu vadīšana un<br>būvuzraudzība | Latvijas Būvinženieru savienība | 24.09.2020                             | Aktīvs         |  |
| 1-00141            | 17.01.2019            | Aktīvs              | 1-00141       | Arhitekta prakse                          | LATVIJAS ARHITEKTU<br>SAVIENĪBA | 17.01.2019                             | Aktīvs         |  |

Attēls. Būvspeciālista sertifikātu/sfēru saraksts.

Sertifikāta / sfēras ierakstam var atvērt detalizēto skatīšanās formu, izvēloties sev interesējošo ierakstu un nospiežot mapītes ikonu, kas atrodas ieraksta labajā pusē.

Detalizētajā Sertifikāta / Sfēras skatīšanās formā, lietotājs redz:

- Personas pamatdati vārdu un uzvārdu;
- Sertifikāta pamatdati:
  - Sertifikāta numurs;
  - Sertifikāta piešķiršanas datums;
  - Specialitāti;
  - Sertifikāta statuss;
- Darbības sfēras/jomas atrāda sertifikātā iekļauto darbības sfēru aktuālo informāciju saraksta veidā, un par katru sertifikātā esošo sfēru atrāda:
  - Sfēras numurs;
  - Sfēra/Joma (prakses veids);
  - Sfēras/Jomas piešķiršanas datums;
  - Sfēras/Jomas derīguma termiņš;
  - Sertificēšanas institūcija;
  - Sfēras aktuālais statuss katram no sfēras ierakstiem var izvērst un apskatīties informāciju par sfēras statusu izmaiņas vēsturi:
    - \* Datums no;
    - $\ast\,$  Statuss;
    - \* Apturēts līdz.
- Statusu izmaiņas un pārkāpumi (sākotnēji savērsts datu bloks);
- **Pārreģistrācijas vēsture** (atrāda, ja ir bijusi pārreģistrācija);

• **Pārbaudes** – (sākotnēji savērsts datu bloks).

#### Andris Paraudziņš

#### Personas pamatdati

| Vārds                 | Andris            |
|-----------------------|-------------------|
| Uzvārds               | Paraudziņš        |
|                       |                   |
| Sertifikāta pamatdati |                   |
| Sertifikāta numurs    | 4-02758           |
| Sertifikāts piešķirts | 24.09.2020        |
| Specialitāte          | Būvdarbu vadīšana |
| Statuss               | Aktīvs            |
|                       |                   |

#### Darbības sfēras/jomas

| Sfēras numurs | Sfēra/Joma                             | Sfēras/Jomas<br>piešķiršanas<br>datums | Sfēras/Jomas<br>derīguma termiņš | Sertificēšanas institūcija | Sfēras statuss | Īslaicīgo<br>pakalpojumu<br>sniedzējs | Sfēras apturēšanas<br>datums |
|---------------|----------------------------------------|----------------------------------------|----------------------------------|----------------------------|----------------|---------------------------------------|------------------------------|
| 18-20-00945   | Ēku būvdarbu vadīšana un būvuzraudzība | 24.09.2020                             | Beztermiņa                       | LBS BSSI                   | Aktīvs         | Nē                                    | -                            |

Statusu izmaiņas un pārkāpumi

- Pārbaudes
- Prakses dati

« ATGRIEZTIES

#### Attēls. Detalizētā Sertifikāta/Sfēras skatīšanās forma.

Izvēršot datu bloku **"Statusu izmaiņas un pārkāpumi**", atrāda sertifikāta statusu izmaiņu vēsturi un pārkāpumus:

- Datums no;
- Sertifikāta statuss;
- Lēmuma datums;
- Lēmuma datne;
- Sfēra/Joma;
- Pamatojums.

#### ▼ STATUSU IZMAIŅAS UN PĀRKĀPUMI

| Datums no  | Sertifikāta statuss | Lēmuma<br>datums | Lēmums | Sfēra/Joma       | Pamatojums |
|------------|---------------------|------------------|--------|------------------|------------|
| -          | -                   | 17.01.2019       | -      | Arhitekta prakse | -          |
| 17.01.2019 | Aktīvs              | 17.01.2019       | -      | -                | -          |

Attēls. Izvērsts datu bloks "Statusu izmaiņas un pārkāpumi".

Pie ierakstiem par apturēšanu, kuriem šobrīd parādās pamatojums " $\mathbf{P}\bar{\mathbf{a}}\mathbf{r}\mathbf{k}\bar{\mathbf{a}}\mathbf{pums}$ " papildus redz arī pamatojuma MK noteikumu punktu.

Ja sertifikātam ir pārreģistrācijas vēsture, tad atspoguļo arī to datu blokā "Pārreģistrācijas vēsture":

- Sfēra;
- Sertifikāta numurs;
- Joma.

Izvēršot datu bloku "Pārbaudes", katrai no sfērām var apskatīties informāciju par sfērai saistītajām pārbaudēm:

- Pārbaudes datums;
- Pārbaudes veids;
- Pārbaudes rezultāts.

#### ▼ PĀRREĢISTRĀCIJAS VĒSTURE

| Joma                                   | Sertifikāta numurs | Sfēra                 |
|----------------------------------------|--------------------|-----------------------|
| ēku būvdarbu vadīšana un būvuzraudzība | 4-01738            | Ēku būvdarbu vadīšana |

#### Attēls. Sertifikāta pārreģistrācijas vēsture.

#### ▼ PÅRBAUDES

| Sfēras numurs | Pārbaudes datums | Pārbaudes veids      | Pārbaudes rezultāts     |
|---------------|------------------|----------------------|-------------------------|
| 19-20-00038   | 31.01.2020       | Ārpuskārtas pārbaude | Prasības izpildītas     |
| 18-20-00940   | 31.01.2020       | Ārpuskārtas pārbaude | Prasības nav izpildītas |

Attēls. Sfēras pārbaudes ierakstu atrādīšana.

Izvēršot datu bloku **"Prakses dati**", var aplūkot speciālista prakses vēsturi. Par katru no ierakstiem attēlo informāciju:

- Darba / Projekta nosaukums;
- Darbības sfēra;
- Līdzdalības pakāpe;
- Objekta adreses;
- Darbu izpildes laiks.

#### 3.5.2 Speciālista iesniegumi un lēmumi

Detalizētu informāciju skatīt apakšsadaļās.

#### 3.5.2.1 Būvspeciālista iesniegumu saraksts

Autorizēts BISP lietotājs fiziska persona var atvērt Speciālista datos sadaļu "**Iesniegumi**", kur saraksta veidā atrāda viņu izveidotos, iesniegtos būvspeciālista iesniegumus ar iespēju veidot jaunu iesniegumu.

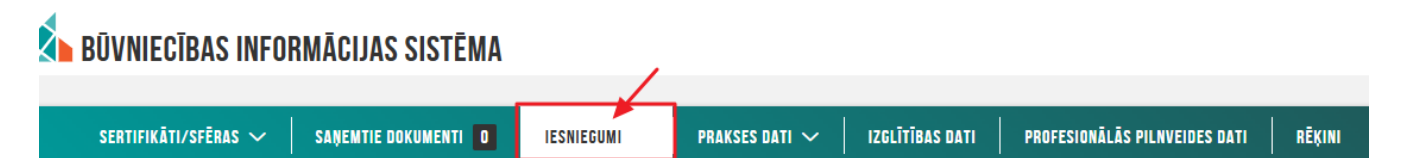

Attēls. Būvspeciālista iesniegumu saraksta atvēršana.

Būvspeciālista iesniegumu sarakstā lietotājs redz informāciju par saviem BIS portālā e-iesniegtajiem būvspeciālista iesniegumiem. Par katru iesniegumu lietotājs sarakstā redz informāciju:

- Numurs būvspeciālista e-iesnieguma numurs;
- Iesnieguma būvspeciālista e-iesnieguma veids, nosaukums;
- Iesniegšanas datums datums, kurā būvspeciālista e-iesniegums iesniegts uzraugošajai iestādei;
- Statuss būvspeciālista iesnieguma aktuālais statuss;
- Sertificējošā iestāde būvspeciālistus sertificējošā iestāde, kurai iesniegums ir adresēts;
- Lēmuma datne iespējams lejupielādēt lēmuma datni, ja saņemta atbilde.

Sarakstā ir iespējams meklēt iesniegumu pēc kritērijiem:

- Numurs teksta virknes ievade. Meklēšana pēc daļējas sakritības.
- Iesniegums iespējams izvēlēties vienu vai vairākus iespējamos būvspeciālistu iesnieguma veidus;
- Sertificēšanas iestāde teksta virknes ievade. Meklēšana pēc daļējas sakritības.
- Statuss būvspeciālista iesnieguma aktuālais statuss. Izvēle no iespējamām vērtībām;
- Iesniegšanas datums datumu intervāls.

#### **IESNIEGUMI**

| Numurs                     | le                                                                    | sniegums              |              | Statuss                         |                 |        |
|----------------------------|-----------------------------------------------------------------------|-----------------------|--------------|---------------------------------|-----------------|--------|
| Sertificējošā ie           | Stāde le                                                              | sniegšanas datums 📋 🗕 |              | (                               | NOTĪRĪT         | MEKLÊT |
| <ul> <li>Numurs</li> </ul> | lesniegums                                                            | lesniegšanas datums   | Statuss      | Sertificējošā iestāde           | Lēmuma<br>datne |        |
| 25920                      | lesniegums būvspeciālista sertifikāta darbības sfēras<br>piešķiršanai | 26.12.2023            | lesniegts    | LATVIJAS ARHITEKTU SAVIENĪBA    | -               | 0      |
| 25123                      | Būvspeciālista deklarācija piekļuvei ekspluatācijas<br>lietai         | 26.09.2023            | Apstiprināts | -                               | -               | 6      |
| 23752                      | lesniegums būvspeciālista sertifikāta darbības sfēras<br>piešķiršanai | -                     | Sagatave     | LSGŪTIS                         | -               |        |
| 19290                      | lesniegums būvspeciālista sertifikāta darbības sfēras<br>piešķiršanai | 15.09.2021            | lesniegts    | Latvijas Dzelzceļnieku biedrība | -               | 6      |
| 19186                      | lesniegums būvspeciālista sertifikāta darbības sfēras<br>piešķiršanai | 05.01.2023            | Anulēts      | Latvijas Būvinženieru savienība | -               | 0      |

Attēls. Speciālista iesniegumu saraksts.

Katru no ierakstiem var atvērt detalizētai iesnieguma datu apskatei, nospiežot uz mapes ikonas.

 $B\bar{u}vspecialists$  no iesniegumu saraksta var uzsākt jaunu iesniegumu veidošanu, nospiežot spiedpogu <br/> **Veidot jaunu iesniegumu**>. B $\bar{u}vspecialista$  e-iesnieguma veidi ir šādi:

- Iesniegums būvspeciālista sertifikāta darbības sfēras piešķiršanai;
- Iesniegums būvspeciālista sertifikāta darbības sfēras atjaunošanai;
- Iesniegums būvspeciālista sertifikāta darbības sfēras apturēšanai;
- Iesniegums būvspeciālista sertifikāta darbības sfēras anulēšanai;
- Iesniegums būvspeciālista sertifikāta darbības sfēras informatīvo piezīmju izmaiņām.

Kā izveidot un aizpildīt iesniegumus skatīt aprakstu Būvspeciālistu reģistra e-pakalpojumi.

Iesniegumus statusā **Sagatave** var atvērt labošanas režīmā vai dzēst, izmantojot BISP saraksta standarta funkcionālās darbību ikonas.

#### 3.5.2.2 Būvspeciālista piekļuve ekspluatācijas lietai

#### 3.5.2.2.1 Būvspeciālista deklarācijas izveidošana

 $B\bar{u}vspecialists$  var aizpildīt un apstiprināt deklarāciju piekļuvei pie ekspluatācijas lietas, lai piekļūtu ekspluatācijas lietas datiem.

Lai izveidotu šo deklarāciju, būvspeciālistam nepieciešams autorizēties BISP un no sadaļas "Mani dati" atvērt izvēlni **Speciālista dati**. Pēc tam no galvenās izvēlnes jāizvēlas "**Iesniegumi**" un jānospiež poga **<Veidot jaunu iesniegumu>**, un jāizvēlas dokumenta veids "**Būvspeciālista deklarācija piekļuvei ekspluatācijas lietai**".

| SER | TIFIKĀTI/SFĒRAS 🗸 🛛 SAŅEMTIE DOKUMENTI 🚺 IESNIEGUM | PRAKSES DAT | V IZGLĪTĪBAS DATI   | PROFESIONĀLĀS PILNVEIDES DATI | RĒĶINI |         |                |
|-----|----------------------------------------------------|-------------|---------------------|-------------------------------|--------|---------|----------------|
|     | BÖVSPECIÄLISTA IESNIEGUMI                          |             |                     |                               |        |         |                |
|     | Numurs                                             |             | lesniegums          |                               |        | Statuss |                |
|     | Sertificējošā iestāde                              |             | lesniegšanas datums | ÷ –                           |        |         |                |
|     | 1                                                  |             |                     |                               |        |         | NOTĪNĪT MEKLĒT |
|     | VEIDOT JAUNU IESNIEGUMU                            |             |                     |                               |        |         |                |

Attēls. Uzsākt veidot jaunu Iesniegumu.

#### Izvēlieties dokumentu veidu:

| lesniegums būvspeciālista sertifikāta darbības sfēras piešķiršanai                                   | Izvēlēties |
|----------------------------------------------------------------------------------------------------|------------|
| lesniegums būvspeciālista sertifikāta darbības sfēras apturēšanai                                    | Izvēlēties |
| lesniegums būvspeciālista sertifikāta darbības sfēras informatīvo piezīmju<br>izmaiņām<br>• Apraksts | Izvēlēties |
| Iesniegums būvspeciālista sertifikāta darbības sfēras anulēšanai<br>▶ Apraksts                       | Izvēlēties |
| Būvspeciālista deklarācija piekļuvei ekspluatācijas lietai                                           | Izvēlēties |
| « Atariezties                                                                                        |            |

Attēls. Iesnieguma "Būvspeciālista deklarācija piekļuvei ekspluatācijas lietai" izvēle.

Šo deklarāciju var izveidot lietotājs būvspeciālists, ja ir aktīvs būvspeciālista sertifikāts, vai kuram ir spēkā esošs amatnieka sertifikāts, kurš ir reģistrēts būvspeciālistu reģistrā.

Veidojot deklarāciju, dokumentā jānorāda:

- Ekspluatācijas lieta, kurai vēlas piekļūt obligāts, lietotājs var atvērt lietu meklēšanas formu un atlasīt ekspluatācijas lietas pēc kadastra apzīmējuma, adreses, ekspluatācijas lietas numura.
- Piekļuves pamatojums obligāts, var atzīmēt vienu vai vairākas vērtības:
  - Konsultēšana;
  - Projektēšana;
  - Tehniskā apsekošana bez tehniskās izpētes;
  - Tehniskā apsekošana ar tehnisko izpēti;
  - Ekspertīze;
  - Cits ar iespēju manuāli ierakstīt pamatojuma tekstu.
- Piekļuves termiņš mēnešos obligāts, nevar pārsniegt 6 mēnešus.
- Pielikumu datnes var pievienot vienu vai vairākas datnes.

Pirmo reizi saglabājot dokumentu, sistēma tam norāda:

- Iesnieguma numurs kārtas numurs;
  - Iesniedzējs lietotājs, kurš izveidoja iesniegumu;
  - Statuss "Sagatave".

Dokuments ir pieejams būvspeciālista iesnieguma sarakstā.

Ja dokumenta statuss ir "Sagatave", lietotājs var:

- apskatīt tā detalizētos datus;
- labot dokumentu;
- dzēst dokumentu;
- apstiprināt dokumentu ja lietotājam ir aktīvs vismaz viens būvspeciālista sertifikāts.

Lai pabeigtu deklarācijas sagatavošanu un iegūtu piekļuvi, jānospiež spiedpoga  $\langle Apstiprināt \rangle$ . Apstiprinot "Būvspeciālista deklarācija piekļuvei ekspluatācijas lietai", dokuments netiek iesūtīts tālākai apstrādei, bet sistēma:

| BŪVSPECIĀLISTA DEKLARĀCIJA PIEK                                                | ĻUVEI EKSPLUATĀCIJAS LIETAI                                                                                                    |         |
|--------------------------------------------------------------------------------|----------------------------------------------------------------------------------------------------|---------|
| IESNIEGUMA SATURS<br>Ekspluatācijas lieta<br>Pielikumi<br>Deklarācijas apskats | EKSPLUATĂCIJAS LIETA         Ekspluatăcijas lietas numurs*         BIS-EL-340415-12367         •         Piekļuves pamatojums*         •         Cits         •         •         •         •         •         •         •         •         •         •         •         •         •         •         •         •         •         •         •         •         •         •         •         •         •         •         •         •         •         •         •         •         •         •         •         •         •         •         •         •         •         •         •         •         •         •         • |         |
|                                                                                |                                                                                                    | Tālāk ▶ |

 $Att\bar{e}ls.~``B\bar{u}vspeci\bar{a}lista~deklar\bar{a}cija~piekļuvei~ekspluat\bar{a}cijas~lietai''~datu~aizpild\bar{\imath}šana.$ 

| BŪVSPECIĀLISTA DEKLARĀCIJA PIEKĻ                                               | UVEI EKSPLUATĀCIJAS LIETAI                                                                                                    |                                                                                                 |  |
|--------------------------------------------------------------------------------|----------------------------------------------------------------------------------------------------|-------------------------------------------------------------------------------------------------|--|
| IESNIEGUMA SATURS<br>Ekspluatācijas lieta<br>Pielikumi<br>Deklarācijas apskats | DEKLARĀCIJA<br>lesnieguma numurs<br>lesnieguma statuss<br>lesnieguma iesniegšanas datums<br>lesniedzējs<br>lesniedzēja e-pasts | 49<br>Sagatave ①<br>-<br>Jānis_17 Būvuzraugs_17<br>1@1.I                                        |  |
|                                                                                | EKSPLUATĀCIJAS LIETA<br>Ekspluatācijas lietas numurs<br>Atbildīgā iestāde                                                      | BIS-EL-340415-12367<br>Mācību būvvalde                                                          |  |
|                                                                                | DEKLARĀCIJAS DATI                                                                                                    |                                                                                                 |  |
|                                                                                | Piekļuves termiņš mēnešos<br>Piekļuves pamatojums<br>Būvspeciālista sertifikāti<br>Pielikumi                                   | 6<br>Cits (Pamatojuma apraksts)<br>Tehniskā apsekošana ar tehnisko izpēti<br>4-01856<br>DOK pdf |  |
|                                                                                | APSTIPRINĀT LABOT DZI                                                                                                    | IST NOTIKUMU VĒSTURE                                                                            |  |

 $Att\bar{e}ls. \ Iesp\bar{e}jam\bar{a}s \ darb\bar{\imath}bas \ deklar\bar{a}cijas \ dokument\bar{a}.$ 

- aprēķina un norāda piekļuves termiņu;
- saglabā pie dokumenta datus par speciālista sertifikātiem, kuri ir aktīvi iesniegšanas brīdī;
- piešķir BIS2 nomenklatūras numuru deklarācijas dokumentam;
- uzstāda iesniegšanas datumu;
- uzstāda sākumā statusu "Iesniegts", kad dokuments ir sinhronizēts BIS iekšējā sistēmā, tad uzstāda statusu "Apstiprināts".

Deklarācijai statusā **"Apstiprināts**" lietotājs var apskatīt tās detalizētos datus, kur lietas numurs darbojas kā saite ekspluatācijas lietas atvēršanai, ja lietotājam ir tiesības piekļūt dokumentā norādītai ekspluatācijas lietai (t.i. lietotājam ir aktīvs būvspeciālista sertifikāts un piekļuvei nav beidzies termiņš).

| DEKLARĀCIJA                    |                        |
|--------------------------------|------------------------|
| lesnieguma numurs              | 49                     |
| lesnieguma statuss             | Apstiprināts ①         |
| lesnieguma iesniegšanas datums | 10.05.2022.            |
| lesniedzējs                    | Jānis_17 Būvuzraugs_17 |
| lesniedzēja e-pasts            | 1@1.                   |
| EKSPLUATĀCIJAS LIETA           |                        |
| Ekspluatācijas lietas numurs   | BIS-EL-340415-12367    |
| Atbildīgā iestāde              | Mācību būvvalde        |
|                                |                        |

Attēls. Lietas numurs kā saite apstiprinātā deklarācijā.

#### 3.5.2.2.2 Piekļuve ekspluatācijas lietai uz deklarācijas pamata

Šo ekspluatācijas lietu, kas norādīta apstiprinātā būvspeciālista deklarācijā, lietotājs redzēs arī Ekspluatācijas lietu sarakstā pie "Piekļuves lietas".

|                                                      |                                       |                                     |                       | izveletais proi                  | is. Anuns Para |
|------------------------------------------------------|---------------------------------------|-------------------------------------|-----------------------|----------------------------------|----------------|
| SPLUATĀCIJAS LIETAS 🚦 🛛 PILNVAI                      | RAS / DELEĢĒJUMI 👻 🕴 ĪPAŠNIEKA  🔋     | PILNVARU 5   PĀRVALDNIEKA O         | PIEKĻUVES 1 PIEKĻUVES | PIEPRASĪJUMI PIEKĻUVES LĒMUMI    |                |
| EKSPLUATĀCIJAS LIETAS / PIE                          | KĻUVES LIETAS                         |                                     |                       |                                  |                |
| Ekspluatācijas lietas numurs                         |                                       | Būves kadastra apzīmējums 🛈         |                       | Saves adrese ①                   | Ŧ              |
| Atbildīgā iestāde 🕕                                  |                                       | Nekustamā īpašuma kadastra numurs 🤇 | D                     | 3ūves galvenais lietošanas veids |                |
| Kultūras piemineklis vai teritori                    | ja                                    |                                     |                       | NOTIRIT MEN                      | LÊT            |
| + CITA EKSPLUATĀCIJAS LIETA                          |                                       |                                     |                       |                                  |                |
| <ul> <li>Ekspluatācijas lietas<br/>numurs</li> </ul> | Būves galvenais lietošanas veids      | Būves kadastra<br>apzīmējums        | Būves adrese          | Atbildīgā iestāde                |                |
| PIS EL 159740 4452                                   | 1122 Triju voj vojrāku dzīvokļu mājos | 17000210064001                      |                       |                                  | - 0.           |

Attēls. Ekspluatācijas lietas piekļuve uz deklarācijas pamata.

Atverot pieejamo ekspluatācijas lietu, var redzēt šādas sadaļas:

- Pamatdati;
- Dokumenti;
- Remontdarbi ja eksistē saistītā mājas lieta;
- Būvniecības lietas;
- Ekspluatācijas lietas;
- Apsekošanas reģistrācijas žurnāls ja eksistē saistītā mājas lieta.

Lietas skatīšanās notikumu vēsturē tiek fiksēts datums laiks un persona, kura skatījās lietas datus.

#### 3.5.2.2.3 Būvspeciālista piekļuves deklarācijas atrādīšana pie dokumentiem

Ekspluatācijas lietā pie dokumentiem tiek atrādīta "Būvspeciālista piekļuves deklarācija".

| Ekspluatācijas lieta: 38150020128003, Eržepoles iela 66, Viļaka, Viļakas nov., LV-4583 |                               |                       |                                        |                       |  |  |  |  |  |  |  |
|----------------------------------------------------------------------------------------|-------------------------------|-----------------------|----------------------------------------|-----------------------|--|--|--|--|--|--|--|
| BIS-EL-340415-12367 · Mācību būvvalde · Notikumu vēsture · Skatīšanās vēsture          |                               |                       |                                        |                       |  |  |  |  |  |  |  |
|                                                                                        |                               |                       |                                        |                       |  |  |  |  |  |  |  |
| PAMATDATI DOKUMEN                                                                      | TI BŪVNIECĪBAS LIETAS         | REMONTDARBI           | APSEKOŠANAS REĢISTRĀCIJAS ŽURNĀLS      | EKSPLUATĀCIJAS LIETAS |  |  |  |  |  |  |  |
| LIETAS ĪPAŠUMS                                                                         |                               |                       |                                        |                       |  |  |  |  |  |  |  |
| Īpašuma veids                                                                          |                               | Dzīvokļu ī            | pašumi                                 |                       |  |  |  |  |  |  |  |
| Kadastra numurs                                                                        |                               | 38155020              | 036                                    |                       |  |  |  |  |  |  |  |
| - 0                                                                                    |                               |                       |                                        |                       |  |  |  |  |  |  |  |
| BUVE                                                                                   |                               |                       |                                        |                       |  |  |  |  |  |  |  |
| Kadastra apzīmējums                                                                    |                               | 38150020              | 128003                                 |                       |  |  |  |  |  |  |  |
| Galvenais lietošanas ve                                                                | ds                            | 1122 Triju            | vai vairāku dzīvokļu mājas             |                       |  |  |  |  |  |  |  |
| Adrese                                                                                 |                               | Eržepoles             | iela 66, Viļaka, Viļakas nov., LV-4583 |                       |  |  |  |  |  |  |  |
| Ir patvaļīga būvniecība?                                                               |                               | Nē                    |                                        |                       |  |  |  |  |  |  |  |
| ZEMES VIENĪBAS                                                                         |                               |                       |                                        |                       |  |  |  |  |  |  |  |
| Kadastra apzīmējums                                                                    | Adrese                        |                       |                                        |                       |  |  |  |  |  |  |  |
| 38150020128                                                                            | Eržepoles iela 64A, Viļaka, V | /iļakas nov., LV-4583 | •                                      |                       |  |  |  |  |  |  |  |

 $Att\bar{e}ls. \ EL \ datu \ atr\bar{a}d\bar{\imath}\check{s}ana \ b\bar{u}vspeci\bar{a}listam \ uz \ deklar\bar{a}cijas \ pamata.$ 

| PAMATDATI                                | DOKUMENTI BŪVNI                      | ECĪBAS LIETAS REMO           | NTDARBI APSEKOŠANAS REĢISTRĀC                                                      | IJAS ŽURNĀLS E | EKSPLUATĀCIJAS LIETAS |        |   |
|------------------------------------------|--------------------------------------|------------------------------|------------------------------------------------------------------------------------|----------------|-----------------------|--------|---|
| Dokumenta datum                          | s 🖮 🗕                                | ۲                            | Dokumenta numurs                                                                   |                | Dokumenta nosaukums   |        |   |
| Izdevējs                                 |                                      |                              | Dokumenta veids                                                                    | Ŧ              |                       |        |   |
|                                          |                                      |                              |                                                                                    |                |                       | MEKLĒT |   |
| <ul> <li>Dokumenta<br/>datums</li> </ul> | Dokumenta veids                      | Dokumenta<br>numurs          | Dokumenta nosaukums                                                                | Izdevējs       | Piezīmes              | Datne  |   |
| 10.05.2022                               | Būvspeciālista<br>piekļuves deklarāc | BIS-BV-22.15-<br>ija 2022-16 | Būvspeciālista deklarācija<br>piekļuvei ekspluatācijas lietai                      | Mācību būvv    | valde -               | -      | - |
| 27.04.2022                               | Būvspeciālista<br>piekļuves deklarāc | BIS-BV-22.15-<br>ija 2022-12 | <ul> <li>Būvspeciālista deklarācija<br/>piekļuvei ekspluatācijas lietai</li> </ul> | Mācību būvv    | valde -               | -      | - |

Attēls. Būvspeciālista piekļuves deklarācija pie EL dokumentiem.

BISP autorizēts lietotājs, kuram ir tiesības apskatīt ekspluatācijas lietas datus, var atvērt lietas sadaļu "**Dokumenti**" un apskatīt tajā apstiprinātas būvspeciālistu deklarācijas par piekļuvi šai lietai. Lietotājs var apskatīt arī dokumenta detalizētos datus:

- Dokumenta pamatdatus, kur redzams:
  - Dokumenta numurs dokumenta nomenklatūras numurs;
  - Dokumenta datums dokumenta apstiprināšanas datums;
  - Statuss.
- Piekļuves datus, kur redzams:
  - Būvspeciālists, kurš pieprasīja piekļuvi, vārds uzvārds, uz pieprasījuma apstiprināšanas brīdi aktīvo sertifikātu saraksts;
  - Piekļuves pieprasīšanas pamatojums;
  - Piekļuves periods;
  - Pievienotie pielikumi.

Šo "Būvspeciālista piekļuves deklarācijas" dokumentu atrāda arī iekšējā sistēmā pie "Ekspluatācijas lietas".

#### 3.5.3 Būvspeciālista saņemtie dokumenti

Speciālista datos šķirklī "**Saņemtie dokumenti**" atrāda sarakstu ar lēmumiem, kurus persona ir saņēmusi no sertificējošām iestādēm.

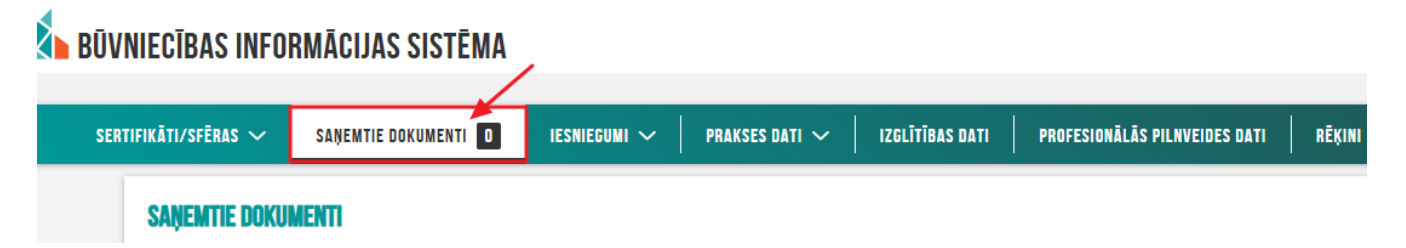

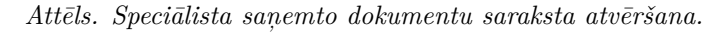

Pēc noklusējuma sarakstu kārto pēc dokumenta datuma dilstošā secībā un par katru lēmumu sarakstā atrāda:

- Numurs;
- Dokumenta veids;
- Saņemšanas datums;
- Statuss;
- Organizācija, kura izdeva lēmumu;
- Lēmuma datne lietotājs var lejupielādēt dokumenta datni.
- Saistītais dokuments saite uz atbilstošu dokumentu sadaļā "Iesniegumi", ja tāds ir.

#### SAŅEMTIE DOKUMENTI

| Numurs             |                                     | Dokumenta veids                             |           | Statuss                          |                 |                         |
|--------------------|-------------------------------------|---------------------------------------------|-----------|----------------------------------|-----------------|-------------------------|
| Saņemšanas datums  | <u>m</u> - <u>m</u>                 |                                             |           |                                  | NOTIRIT         | MEKLÊT                  |
| Numurs             | Dokumenta veids                     | <ul> <li>▼ Saņemšanas<br/>datums</li> </ul> | Statuss   | Organizācija, kura izdeva lēmumu | Lēmuma<br>datne | Saistītais<br>dokuments |
| BIS-BS-2.1-2020-14 | Darbības sfēras piešķiršanas lēmums | 28.09.2020                                  | Izskatīts | Latvijas Būvinženieru savienība  | *               | -                       |

Attēls. Saņemto dokumentu saraksts Speciālista panelī.

Lietotājs var atlasīt datus, izmantojot šādus atlases kritērijus:

- Numurs brīvs teksts, meklēšanas pēc daļējās vērtības;
- Saņemšanas datuma intervāls;

- Dokumenta veids vērtību izvēles saraksts ar iespējamiem dokumentu veidiem;
- Statuss vērtību izvēles saraksts ar iespējamām statusu vērtībām.

#### 3.5.4 Prakses dati

Patstāvīgās prakses sadaļu var atvērt no sadaļas Mana informācija apakšsadaļas "Prakses dati".

## **BŪVNIECĪBAS INFORMĀCIJAS SISTĒMA**

| SER                                                 | TIFIKĀTI/SFĒRAS 🗸 | SAŅEMTIE DOKUMENTI 🚺 | IESNIEGUMI 🗸                    | PRAKSES DATI                            | IZGLĪTĪBAS DATI | PROFESIONĀLĀS PILNVEIDES DATI | RĒĶINI |
|-----------------------------------------------------|-------------------|----------------------|---------------------------------|-----------------------------------------|-----------------|-------------------------------|--------|
| -                                                   |                   |                      |                                 | Būvspeciālista patstāv                  | vīgā prakse     |                               |        |
| SPECIĀLISTA DATI / BŪVSPECIĀLISTA PATSTĀVĪGĀ PRAKSE |                   |                      | Būvspeciālista vēlamā<br>prakse | ās sfēras                               |                 |                               |        |
|                                                     | Statuss           |                      |                                 | Būvspeciālista prakse<br>apstiprināšana | es              |                               |        |

Attēls. Atvērt sadaļu Prakses dati.

Prakses datu sadaļā ir apakšsadaļas:

- Būvspeciālista patstāvīgā prakse;
- Būvspeciālista vēlamās sfēras prakse;
- Būv<br/>speciālista prakses apstiprināšana.

#### 3.5.4.1 Patstāvīgās prakses saraksts

Prakses sarakstu var atvērt izvēloties sadaļu **Prakses dati** un tad no izvēles saraksta izvēloties **Būvspeciālista patstāvīgā prakse**.

### **BŪVNIECĪBAS INFORMĀCIJAS SISTĒMA**

| SER | TIFIKĀTI/SFĒRAS 🗸 🛛 SAŅEMTIE DOKUMENTI 🛛 🛛 IESNIEGUMI 🗸 | PRAKSES DATI                            | IZGLĪTĪBAS DATI | PROFESIONĀLĀS PILNVEIDES DATI RĒĶINI |
|-----|---------------------------------------------------------|-----------------------------------------|-----------------|--------------------------------------|
|     |                                                         | Būvspeciālista patstāv                  | rīgā prakse     |                                      |
|     | SPECIĀLISTA DATI / BŪVSPECIĀLISTA PATSTĀVĪGĀ PRAKSE     | Būvspeciālista vēlamā<br>prakse         | is sfēras       |                                      |
|     | Statuss                                                 | Būvspeciālista prakse<br>apstiprināšana | s               |                                      |

Attēls. Atvērt Patstāvīgās prakses datu formu.

Atverot sarakstu, lietotājs var redzēt informāciju par saviem patstāvīgās prakses ierakstiem:

- Darba / Projekta nosaukums;
- Darbības sfēra (vēlamā);
- Līdzdalības pakāpe;
- Objekta adrese;
- Darbu izpildes laiks;
- Statuss.

Ieraksti sarakstā pēc noklusējuma ir sakārtoti pēc kolonnas "**Darbu izpildes laiks**" beigu perioda vērtības, taču iespējams sarakstu kārtot arī pēc **darba / projekta nosaukuma**, **līdzdalības pakāpes** vai **statusa**.

Lietotājs var izmantot meklēšanas laukus, lai atlasītu prakses ierakstus. Lietotājs var meklēt ierakstus pēc kritērijiem:

- Statuss izvēle no iespējamo statusu veidiem (Sagatave, Apstiprināšanā, Apstiprināts, Papildināms, Noraidīts), var izvēlēties vairākas vērtības, kā arī izvēlēto vērtību var dzēst;
- Darbības sfēra izvēle no darbības sfēru saraksta;

- Atskaites gads izvēle no atskaišu gada saraksta (visi kalendārie gadi sākot ar 1995.);
- Darba / Projekta nosaukums atlase pēc patstāvīgās prakses darba/projekta nosaukuma;
- Būvniecības lietas numurs izvēle no būvniecības lietas numura;
- Līdzdalības pakāpe izvēle no būvniecības procesā iesaistīto amatu saraksta;
- Būvniecības objekta adrese atlase pēc speciālistu prakses norādītās objekta adreses;
- Kadastra apzīmējums jāievada pilns kadastra apzīmējums;
- **Būvniecības objekta veids** izvēle no vērtībām ēka, elektronisko sakaru iekārta, iekšējais inženiertīkls, inženierbūve, labiekārtojuma elements, telpu grupa, zemes vienība;
- Galvenais lietošanas veids izvēle no būvju lietošanas veidu klasifikatora (tiek piedāvātas vērtības līdz 4 līmenim (ieskaitot));
- Būves grupa izvēle no vērtībām 1. grupa, 2. grupa, 3. grupa; var izvēlēties vairākas vērtības, kā arī izvēlēto vērtību var dzēst;
- Būvniecības veids izvēle no vērtībām Ailes jauna būvniecība, nojaukšana; Atjaunošana; Būve apvidū neeksistē; Ierīkošana; Jauna būvniecība; Konservācija; Lietošanas veida maiņa bez pārbūves; Modernizācija; Nojaukšana; Novietošana; Pārbūve; Restaurācija; Vienkāršota atjaunošana; Vienkāršota pārbūve; Vienkāršota fasādes atjaunošana; var izvēlēties vairākas vērtības, kā arī izvēlēto vērtību var dzēst;
- Darba līgums ar būvniecības kontroles institūciju iespējams atlasīt speciālistu prakses ierakstus, kam atzīme "Darba līgums ar būvniecības kontroles institūciju" ir atzīmēta (Jā), nav atzīmēta (Nē) vai abas vērtības (izdzēšot izvēli).

| BŪVNIECĪBAS INFORMĀCIJAS SISTĒMA                                                    |                  |                |                       |                            | Meklēt                                                                                                    | ٩ (                                             | B 🖄 🛆       | ☆ ? �               |                   |
|-------------------------------------------------------------------------------------|------------------|----------------|-----------------------|----------------------------|----------------------------------------------------------------------------------------------------|-------------------------------------------------|-------------|---------------------|-------------------|
| SERTIFIKĀTI/SFĒRAS 🗸 🛛 SANEMTIE DOKUMENTI 🚹                                         | IESNIEGUMI 🗸 🛛 P | PRAKSES DATI 🗸 | IZGLĪTĪBAS DATI       | PROFESIONĀLĀS PILNVEIDES D | NTI 🗸 🕴 RĒKINI                                                                                                    |                                                 |             | Izvēlētais profils: | Andris Paraudziņš |
| SDECIĂLISTA DATI / BŪVSDECIĂLISTA DATSTĀV                                           | ICA DRAKSE       |                |                       | '                          |                                                                                                    |                                                 |             |                     |                   |
| Statuss                                                                             | HUA PHARSE       | Darbi          | ības sfēra            |                            |                                                                                                    | Atskaites gads                                  |             |                     |                   |
| Darba / Projekta nosaukums ①                                                        |                  | Bûvn           | iecības lietas numurs |                            |                                                                                                    | Līdzdalības pakāpe                              |             |                     |                   |
| Būvniecības objekta adrese 🕕                                                        |                  | Kada           | stra apzīmējums 🕕     |                            |                                                                                                    | Būvniecības objekta veids                       |             | Ŧ                   |                   |
| Galvenais lietošanas veids<br><br>Darba līgums ar būvniecības kontroles institūciju |                  | * Buve         | s grupa               |                            | Ŧ                                                                                                    | Büvnlecības veids                               |             | Ŧ                   |                   |
| Nē                                                                                  | ×                | Ŧ              |                       |                            |                                                                                                    |                                                 |             |                     |                   |
|                                                                                     |                  |                |                       |                            |                                                                                                    |                                                 |             | WEXLET              | ,                 |
| PIEVIENOT                                                                           |                  |                |                       |                            |                                                                                                    |                                                 |             |                     |                   |
| Darba / Projekta nosaukums                                                          | Darbības sfēra   |                | Līdzda                | lības pakāpe               | Objekta adreses                                                                                                    | Darbu izpildes la                               | iks Statuss |                     |                   |
| test finanses BIS-BL-380044-7503                                                    | -                |                | Eksper                | tīzes vadītājs             | (B) 17000430060001: Kla<br>iela 130, Liepāja, LV-3416                                                                       | aipēdas 14.11.2023 -<br>5 15.11.2023            | Sagatave    | 4/60                |                   |
| test finanses (BIS-BL-380044-7503)                                                  | -                |                | Eksper                | tīzes vadītājs             | (B) 17000430060001: Kla<br>iela 130, Liepāja, LV-3416                                                                       | aipēdas 14.11.2023 -<br>5 15.11.2023            | Sagatave    | 4/60                |                   |
| TEST DU ar BUN (85-81-383124-2758)                                                  | -                |                | Autoru                | zraudzības grupas loceklis | (B) 62010050012001: Ka<br>14, Kuldīga, Kuldīgas nov<br>3301; (B) 620100500120<br>Kaļķu iela 14, Kuldīga, Ku<br>nov. LV-3301 | ļķu iela 01.05.2025<br>⟨, LV-<br>01:<br>ıldīgas | Sagatave    | <i>€1</i> 00        |                   |

Attēls. Patstāvīgās prakses saraksts.

Lietotājs var izvēlēties:

- veidot jaunu prakses ierakstu, nospiežot spiedpogu <Pievienot>. Skatīt tālāk aprakstu Jaunas patstāvīgās prakses pievienošana;
- lejupielādēt atlasīto prakses ierakstu sarakstu, nospiežot pogu <Lejupielādēt>. Skatīt tālāk aprakstu Prakses datu lejupielādēšana.

Lietotājs ar prakses ierakstu sarakstā var veikt šādas darbības:

- atvērt ierakstu (statusā "Apstiprināts") detalizētai apskatei, nospiežot uz ikonas 🖳
- kopēt, nospiežot uz ikonas
- labot/rediģēt ierakstu, nospiežot uz ikonas

dzēst ierakstu statusā Sagatave, nospiežot uz ikonas

Sarakstā var redzēt arī patstāvīgās prakses ierakstus, kas ir atzīti no sertificējošo iestādes puses par nederīgiem. Atverot nederīgo ierakstu detalizētas apskates formu, līdzās statusa laukam redz informatīvo burtu (i), kuram, tuvinot kursoru, tiek parādīts sertificējošās iestādes pārstāvja ievadītais pamatojums.

Sistēma reizi mēnesī sagatavo patstāvīgās prakses ierakstu sagataves visiem BIS sertificētajiem būvspeciālistiem, kuri ir norādīti kaut vienā BIS būvniecības lietā, lai būvspeciālistiem atvieglotu patstāvīgās prakses aizpildīšanas procesu. Prakses Sagataves veidos katram sertificētam būvspeciālistam par katru būvniecības lietu, ja:

- speciālists ir fiksēts BIS būvniecības lietā kā būvniecībā iesaistītā persona: Būvdarbu veicējs, Būvdarbu vadītājs, Atbildīgais būvdarbu vadītājs, Atbildīgā būvdarbu vadītāja aizvietotājs, Būvuzraugs, Atbildīgā aizvietotājs, Būvuzraugs, Atbildīgā autoruzraugs, Atbildīgā autoruzraugs, Atbildīgā sutoruzraugs, Atbildīgā sutoruzraugs, Atbildīgā sutoruzraugs, Būvprojekta vadītājs, Būvprojekta vadītājs, Būvprojekta vadītājs, Būvprojekta vadītājs, Būvspeciālists;
- lieta ir vismaz stadijā "Iecere" un vēl nav stadijā "Ekspluatācijā";
- par Būvniecības lietu speciālistam nav patstāvīgās prakses ieraksta (jebkādā statusā).

Sagatavēs automātiski tiks aizpildīta informācija Patstāvīgās prakses ieraksta blokos:

- Būvniecības lieta;
- Objekta adrese.

Darbiniekiem ar lomām:

- atbildīgai būvdarbu vadītājs;
- atbildīgais būvuzraugs;
- atbildīgais autoruzraugs;
- atbildīgā būvuzrauga aizvietotājs;
- atbildīgā autoruzrauga aizvietotājs;
- atbildīgā būvdarbu vadītāja aizvietotājs;
- būvuzraudzības veicējs;
- autoruzraudzības veicējs.

Prakses ierakstu veido par periodiem, kad būv<br/>speciālists bija norādīts kā aktīvs atbildīgais būv<br/>speciālists. Prakses ierakstā norāda:

- Būvniecības lieta būvniecības lietas numurs prakses ieraksta izveidošanas brīdī;
- Darba / Projekta nosaukums būvniecības lietas nosaukums prakses ieraksta izveidošanas brīdī;
- Objekta adrese būvniecības lietā norādītās būves prakses ieraksta izveidošanas brīdī;
- Būvniecības ierosinātājs būvniecības lietā norādītās būves prakses ieraksta izveidošanas brīdī;
- Amats būvspeciālista loma būvniecības lietā;
- Darbu izpildes laiks no datums, kurā būvspeciālists tika norādīts kā aktīvais atbildīgais speciālists. Datumu ar laiku apaļo līdz datumam: ja norādītais laiks ir pēc 12:00, datumu norāda kā <norādītais datums> +1;
- Darbu izpildes laiks līdz datums, kurā būvspeciālistam tika noņemta aktīvā atbildīgā speciālista pazīme. Datumu ar laiku apaļo līdz datumam: ja norādītais laiks ir pēc 12:00, datumu norāda kā <norādītais datums> +1;
- Darba devējs;
- Darba devēja kontaktpersona netiek norādīts automātiski;
- Prakses datu apraksts netiek norādīts automātiski.

#### 3.5.4.1.1 Prakses datu lejupielādēšana

Autorizēts BISP lietotājs sadaļas **Prakses dati** apakšsadaļā **Būvspeciālista patstāvīgā prakse** var izvēlēties iespēju lejupielādēt meklēšanas rezultātus xlsx formātā, nospiežot pogu <**Lejupielādēt**>.

Sistēma no atlasītiem datiem izveido datni xlsx formātā. Lietotājs, nospiežot lejupielādes pogu, redz paziņojumu "Sagatavotā datne būs pieejama lejupielādei sadaļā **MANI PIEPRASĪJUMI**".

Kad pieprasījuma apstrāde ir pabeigta, sistēma nosūta paziņojumu, informējot par to, ka apstrāde ir pabeigta un vai apstrāde ir bijusi veiksmīga vai ne. Pēc pogas nospiešanas tiks sagatavota xlsx formāta datne, kas saturēs 3

| IFIKĀTI/SFĒRAS $\checkmark \mid$ saņemtie dokumenti 1                                                                    | IESNIEGUMI 🗸     | PRAKSES DATI $\checkmark$ | IZGLĪTĪBAS DATI PROFESION                               | ĀLĀS PILNVEIDES DATI 🗸 🕴 RĒĶ                                                                                                    | INI                            |              |          |
|----------------------------------------------------------------------------------------------------|------------------|---------------------------|---------------------------------------------------------|----------------------------------------------------------------------------------------------------|--------------------------------|--------------|----------|
| SPECIĀLISTA DATI / BŪVSPECIĀLISTA PAT                                                                                    | STĀVĪGĀ PRAKSE   |                           |                                                         |                                                                                                    |                                |              |          |
| Statuss                                                                                                    |                  | Darbības sfēra            |                                                         | Atsl                                                                                                    | kaites gads                    |              |          |
| Darba / Projekta nosaukums 🕕                                                                                             |                  | Būvniecības lie           | tas numurs (i)                                          | Līdz                                                                                                    | zdalības pakāpe                |              | Ð        |
| Būvniecības objekta adrese 🕕                                                                                             | â                | Kadastra apzīn            | nējums 🕕                                                | Būv                                                                                                    | niecības objekta veids         |              | •        |
| Galvenais lietošanas veids                                                                                               | ~                | Būves grupa               |                                                         | Būv                                                                                                    | niecības veids                 |              | <b>*</b> |
| Darba līgums ar būvniecības kontroles institūc<br>Nē                                                                     | siju 🗙 👻         |                           |                                                         |                                                                                                    |                                |              |          |
| PIEVIENOT LEJUPIELAGET<br>Darba / Projekta nosaukums                                                                     | Darbības sfēra   |                           | Līdzdalības pakāpe                                      | Objekta adreses                                                                                                    | Darbu izpildes<br>laiks        | Statuss      | MEALET   |
| Būvniecības iesniegums hidrotehniskai<br>un meliorācijas būvei IAU apmācībām<br>ar projekta modeli (815-81-378865-12852) | Arhitekta prakse |                           | Būvdarbu vadītājs<br>(atsevišķiem būvdarbiem):<br>darbi | <ul> <li>(I) 38920010039005: "Zīles<br/>Lavošnieki, Vecumu pag.,<br/>Balvu nov., LV-4585;</li> <li>(I) "Zīles", Lavošnieki,<br/>Vecumu pag., Balvu nov.,<br/>LV-4585; (I) "Zīles",</li> </ul> | s", 01.01.2025 -<br>17.04.2025 | Apstiprināts | 4800     |
|                                                                                                    |                  |                           |                                                         | Lavošnieki, Vecumu pag.,<br>Balvu nov., LV-4585                                                                                                    |                                |              |          |

 $Att\bar{e}ls.\ Lejupiel\bar{a}d\bar{e}\check{s}anas\ poga\ B\bar{u}vspeci\bar{a}listu\ patst\bar{a}v\bar{v}g\bar{a}s\ prakses\ sarakst\bar{a}.$ 

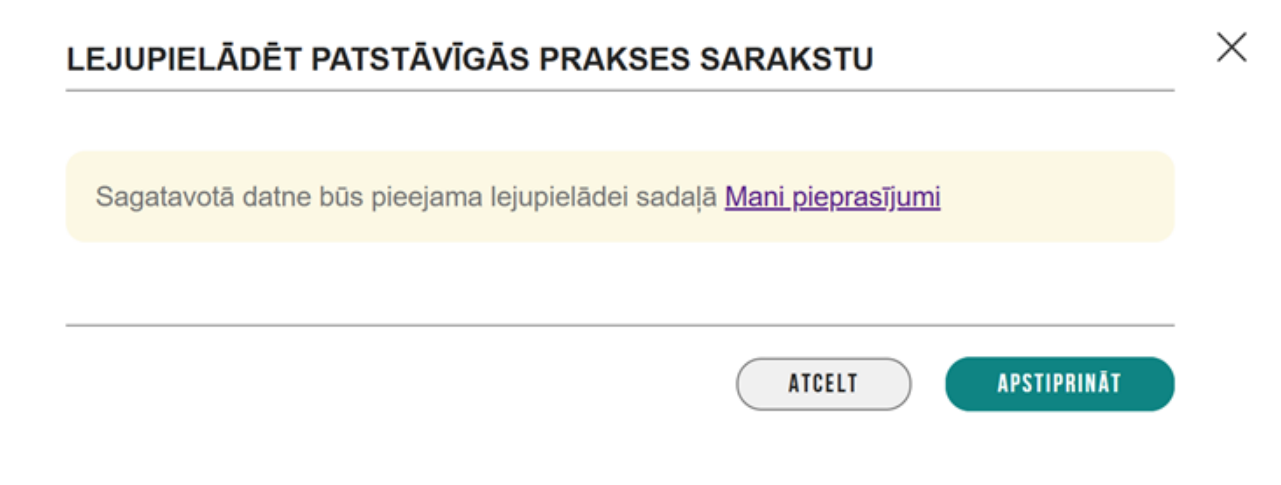

 $Att\bar{e}ls.\ Inform\bar{a}cija\ par\ lejupiel\bar{a}dei\ nodot\bar{a}s\ datnes\ pieejam\bar{i}bu.$ 

izklājlapas:

- **Prakses** pieejami unikālie prakses ieraksti par būvspeciālista dalību būvniecības lietās (ar vai bez piesaistītās BIS lietas);
- Objekta adreses detalizācija pieejami unikāli prakses ieraksti ar būvniecības objekta metadatiem;
- Būvniecības kontroles institūciju līgumi pieejami unikāli prakses ieraksti, kam ir atzīmēta pazīme "Darbs ar būvniecības kontroles institūciju".

Katra izklājlapa satur sekojošas kolonnas:

- Prakses:
  - Unikāls atsauces numurs numurs identificē prakses ieraksta atsauci uz šo izklājlapas atbilstošo ierakstu;
  - Būvspeciālista vārds;
  - Būvspeciālista uzvārds;
  - Sertifikāta numurs;
  - Prakses ieraksta veids;
  - Darba devējs;
  - Būvniecības ierosinātājs;
  - Darbības sfēra;
  - Darba / Projekta nosaukums;
  - Līdzdalības pakāpe;
  - Prakses datu apraksts;
  - Būvniecības lieta;
  - Objekta adreses;
  - Darbu izpildes periods;
  - Darba devēja kontaktpersona;
  - Pievienotie dokumenti;
  - Statuss;
  - Ieraksta veids sistēmas ģenerēts prakses ieraksts vai būvspeciālista manuāli veidots prakses ieraksts.
- Objekta adreses detalizācija:
  - Unikāls atsauces numurs numurs identificē prakses ieraksta atsauci uz šo izklājlapas atbilstošo ierakstu;
  - Valsts;
  - Objekta veids;
  - Kadastra apzīmējums;
  - Pilna adrese;
  - Būves galvenais lietošanas veids;
  - Būves grupa;
  - Būvniecības veids;
  - Plānotais augstums (m);
  - Kopējā platība (kv.m);
  - Kopējais būvtilpums (kub.m.);
  - Apbūves laukums (kv.m);
  - Plānotais garums (m);
  - Plānotais platums (m);
  - Plānotais dziļums (m).

#### • Būvniecības kontroles institūciju līgumi:

- Unikāls atsauces numurs numurs identificē prakses ieraksta atsauci uz šo izklājlapas atbilstošo ierakstu;
- Būvspeciālista vārds;
- Būvspeciālista uzvārds;
- -Sertifikāta numurs;
- Prakses ieraksta veids;
- Darbības sfēra;
- Darba devējs;
- Darbu izpildes periods;
- Līdzdalības pakāpe;
- Pievienotie dokumenti;
- Statuss.

Ja kādā no izklājlapām nav ierakstu, ko atrādīt, izklājlapa ģenerētajā datnē netiek atrādīta.

#### 3.5.4.1.2 Jaunas patstāvīgās prakses pievienošana

 $Lai pievienotu jaunu ierakstu, lietotājs nospiež pogu <\!\! \mathbf{Pievienot}\!\! >, kas atver prakses ieraksta veidošanas formu.$ 

Datus par praksi var ievadīt:

- prakse Latvijā, ja ir zināms būvniecības lietas numurs;
- prakse Latvijā, ja nav zināms būvniecības lietas numurs;
- dati par praksi ārvalstīs.

|                                                                                                    | Saņemtie dokumenti 1         | lesniegumi 🗸        | Prakses dati | Izglītības dati                        | Profesionālās pilnveides dati 🗸 | Rē |
|----------------------------------------------------------------------------------------------------|------------------------------|---------------------|--------------|----------------------------------------|---------------------------------|----|
| _                                                                                                    |                              |                     |              |                                        |                                 |    |
| Jauna patst                                                                                                    | āvīgā prakse                 |                     |              |                                        |                                 |    |
| Darbības sfēra*                                                                                                    |                              |                     |              |                                        | <b>~ X</b>                      |    |
| Pievienot vēl vien                                                                                                    | u                            |                     |              |                                        |                                 |    |
| 🗆 Darba līdums a                                                                                                    | r būvniecības kontroles inst | titūciju            |              |                                        |                                 |    |
|                                                                                                    |                              | ,                   |              |                                        |                                 |    |
| Pamatinformāc<br>Būvniecības lieta                                                                                                    | ija                          |                     |              |                                        |                                 |    |
|                                                                                                    |                              |                     |              |                                        |                                 |    |
| Atlasīt datus no b                                                                                                    | Jvniecības lietas            |                     |              |                                        |                                 |    |
| Darba / Projekta no:                                                                                                    | saukums*                     |                     |              |                                        |                                 |    |
| Darbu izpildes laiks                                                                                                    | <u></u>                      |                     |              |                                        | 1.                              |    |
| A                                                                                                    |                              |                     |              |                                        |                                 |    |
| Amats"                                                                                                    |                              |                     |              |                                        |                                 |    |
| Prakses datu aprak                                                                                                    | sts*                         |                     |              |                                        |                                 |    |
|                                                                                                    |                              |                     |              |                                        | 1.                              |    |
|                                                                                                    |                              |                     |              |                                        |                                 |    |
| Nokta adroco                                                                                                    |                              |                     |              |                                        |                                 |    |
| Pievienot vēl vienu                                                                                                    |                              |                     |              |                                        |                                 |    |
| Valsts                                                                                                    | н                            | Sadastra apzīmējums | Objekta adı  | rese                                   |                                 |    |
| . Pievienot vël vienu<br>Valsts<br>√av ierakstu                                                                                                    | M                            | Sadastra apzīmējums | Objekta adı  | rese                                   |                                 |    |
| Pievienot vél vienu Valsts Valsts val erakstu rba devējs rsonas veids Juridiška persona                                                                                                    |                              | Kadastra apzīmējums | Objekta ad   | rese                                   |                                 |    |
| Pievienot vēl vienu     Valsts     Valsts     Valst     Valsts     Valsts     Valsts     Valsts     Valsts     Valst     |                              | Kadastra apzīmējums | Objekta ad   | rese                                   |                                 |    |
| Valsts Valsts Valsts Valsts Valvierakstu Valvierakstu Va | ,                            | Kadastra apzīmējums | Objekta ad   | rese<br>                               |                                 |    |
| Pievienot vēl vienu     Valsts     Valsts     Valsts     Valsts     Valsts     Valsts     Valsts     Valsts     valsts     vals     | ,                            | Kadastra apzīmējums | Objekta ad   | rese                                   |                                 |    |
| Valsts     Valsts     Valsts     Valsts     Valsts     Valsts     Valsts     vavierakstu      Irba devējs     Jurdiska persona     Fiziska persona     Fiziska persona     lists*     atvija - Latvia     wjstrācijas numurs*     issaukums*                                                                                                    | ,                            | Kadastra apzīmējums | Objekta ad   | rese<br>                               |                                 |    |
| Valsts     Valsts     Valsts     Valsts     Valsts     Valsts     Valsts     Valsts     vavierakstu     Valsts     vavierakstu     vavierakstu     vavierakstu     vavierakstu     valsts     veids     vavierakstu     veids     veids     veids     veids     veids     veids     veids     veids     veids     veids                                                                                                    | ,                            | Kadastra apzīmējums | Objekta ad   | ************************************** |                                 |    |
| Valists Valists Valis | js                           | Kadastra apzīmējums | Objekta ad   | *****                                  |                                 |    |
| Pievienot vēl vienu      Valsts      Valsts           | äjs                          | Kadastra apzīmējums | Objekta ad   | ************************************** |                                 |    |

| Darba devēj | a kontaktpersona |  |  |
|-------------|------------------|--|--|
| Vārds*      |                  |  |  |
| Uzvārds*    |                  |  |  |
| E-pasts     |                  |  |  |
| Telefons    |                  |  |  |

Laukā "**Darbības sfēra**" izvēlas sertificēšanas jomas no saraksta, kur neaktuālās ir iekrāsotas pelēkas un tās nevar izvēlēties.

Ja atzīmē pazīmi **"Darba līgums ar būvniecības kontroles institūciju**", tad jāaizpilda tikai daļa no formas laukiem:

- Darba izpildes laiks;
- Amats;
- Pievienotie dokumenti;
- Darba devējs, izvēloties būvvaldi no izvēles saraksta.

#### Jauna patstāvīgā prakse

| Darbības sfēra*                                     | × |
|-----------------------------------------------------|---|
| Pievienot vēl vienu                                 |   |
| ☑ Darba līgums ar būvniecības kontroles institūciju |   |
| Pamatinformācija                                    |   |
| Darbu izpildes laiks*                               |   |
| Amats*                                              | * |
| Pievienotās datnes (i)                              |   |
| levelc vai izvēlies datni(es)                       |   |
| Darba devējs                                        |   |
| Būvvalde                                            | _ |
|                                                     |   |
| Saglabāt Atgriezties uz sarakstu                    |   |

Attēls. Jauna patstāvīgā prakse. Atzīmēta pazīme "Darba līgums ar būvniecības kontroles institūciju".

Ja pazīme "**Darba līgums ar būvniecības kontroles institūciju**" nav atzīmēta, tad aizpilda visus obligātos laukus:

Būvniecības lieta - ja ir zināms būvniecības lietas numurs – ievadot lietas numuru un nospiežot spiedpogu
 Atlasīt datus no būvniecības lietas>, sistēma automātiski ielasīs datus no norādītās lietas, un lietotājam jāaizpilda tikai trūkstošie lauki. Ja būvniecības lietas numurs nav zināms, tad visus datus ievada manuāli;

Manuāli veidojot jaunu prakses ierakstu, kam piesaistīta būvniecības lieta, pēc pogas "Atlasīt datus no būvniecības lietas" nospiešanas sistēma veic pārbaudi, vai ielasāmai būvniecības lietai un konkrētam būvspeciālistam jau nav izveidots prakses ieraksts.

#### Jauna patstāvīgā prakse

Darbības sfēra\*

Pievienot vēl vienu

Darba līgums ar būvniecības kontroles institūciju

| Pamatinformācija                    |
|-------------------------------------|
| Būvniecības lieta                   |
| BIS-BL-125644-2162                  |
| Atlasīt datus no būvniecības lietas |

т X

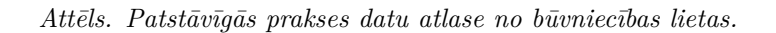

Ja lietotājam konkrētās būvniecības lietas prakses ieraksts eksistē, tad tiek atrādīts informatīvs brīdinājums: "Būvniecības lietai jau ir izveidots prakses ieraksts."

| rtifikāti/sfēras 🗸                    | Saņemtie dokumenti 1                   | lesniegumi 🗸 | Prakses dati | Izglītības dati | Profesionālās pilnveides dati 🗸 |
|---------------------------------------|----------------------------------------|--------------|--------------|-----------------|---------------------------------|
| Jauna patsta                          | āvīgā prakse                           |              |              |                 |                                 |
| Darbības sfēra*                       |                                        |              |              |                 | <b>* X</b>                      |
| PIEVIENOT VĒL VIENU                   |                                        |              |              |                 |                                 |
| 🗌 Darba līgums ar b                   | ūvniecības kontroles institūciju       |              |              |                 |                                 |
| Pamatinformācija                      | I                                      |              |              |                 |                                 |
| Būvniecības lieta<br>BIS-BL-323317-44 |                                        |              |              |                 |                                 |
| Būvniecības lietai BIS                | S-BL-323317-44 jau ir izveidots prakse | s ieraksts.  |              |                 |                                 |
| Darba / Projekta nosau<br>pirts3      | ikums*                                 |              |              |                 |                                 |
| Darbu izpildes laiks*                 |                                        | -            |              |                 | <i></i>                         |
| Prokoco datu oprokoto                 | •                                      |              |              |                 |                                 |

Ja lietotājam konkrētās būvniecības lietas prakses ieraksts eksistē un šiem ierakstiem aizpildītie amati sakrīt, tad lietotājam tiek rādīts informatīvs brīdinājums: "Būvniecības lietai jau ir izveidots prakses ieraksts par konkrēto būvspeciālista amatu".

- Darba / Projekta nosaukums obligāti aizpildāms datu ievades lauks, labo vai ievada nosaukumu;
- Darbu izpildes laiks obligāti aizpildāms datu ievades lauks, norāda darbu veikšanas laiku. Ja dati tiek ievadīti būvdarbu vadīšanas vai būvdarbu uzraudzīšanas sfērai, un norādītie datumi nesakrīt ar būvniecības lietas periodu, tad lietotājam tiek atrādīts brīdinājums;
- Amats obligāti aizpildāms datu ievades lauks, norāda ieņemto amatu. Ja dati ir atlasīti no būvniecības lietas, tad ir labojams tikai, ja persona nav minēta būvniecības lietas saistītājās personās (ieceres iesniegumā, būvatļaujā, būvdarbu žurnālā);
- Prakses datu apraksts obligāti aizpildāms datu ievades lauks, norāda prakses datu aprakstu;
- Pievienotie dokumenti obligāti jāpievieno prakses dokumentus, ja persona nav minēta būvniecības lietas saistītājās personās;
- Objekta adrese:
  - tiek pievienots saraksts no izvēlētās būvniecības lietas, kur jāveic atzīme pie vismaz vienas no adresēm;

Objekta adrese

|   | Valsts  | Kadastra apzīmējums | Objekta adrese                                 |
|---|---------|---------------------|------------------------------------------------|
| 0 | Latvija | 42010010101001      | Dzirnavu iela 52/54, Cēsis, Cēsu nov., LV-4101 |

-ja būvniecības lieta nav norādīta, izvēlas spiedpogu $<\!\!{\bf Pievienot~jaunu}\!>$ un atvērtajā logā aizpilda objekta datus.

| ATLASIT DATUS NO BOVNIECIB                                 |                                                                                                 | X |
|------------------------------------------------------------|-------------------------------------------------------------------------------------------------|---|
| Darba / Projekta nosaukum                                  | Ja darbi veikti ārvalstīs, lūdzu, kā pirmo objekta datu informāciju norādiet atbilstošu valsti. |   |
| Darbu izpildes laiks*                                      | Valsts*<br>Latvija - Latvia ▼                                                                   |   |
| Amats*                                                     | Objekts                                                                                         |   |
| Prakses datu apraksts*                                     | Kadastra apzīmējums                                                                             |   |
|                                                            | Pilna adrese*                                                                                   |   |
| Pievienotie dokumenti * 🕕                                  | Būves lietošanas veids*                                                                         |   |
| PIEVIENUI                                                  | ▼<br>Būves grupa*                                                                               |   |
| OBJEKTA ADRESE                                             | ▼<br>Būvniecības veids*                                                                         |   |
| + PIEVIENUT VEL VIENU                                      | ▼<br>Plānotais augstums (m)                                                                     |   |
| Valsts                                                     | Kopējā platība (kv.m)                                                                           |   |
|                                                            | Kopējais būvtilpums (kub.m.)                                                                    |   |
| DARBA DEVĒJS                                               | Apbūves laukums (kv.m)                                                                          |   |
| Personas veids<br>● Juridiska persona<br>○ Fiziska persona | Plānotais garums (m)                                                                            |   |
| Valete*                                                    | Plānotais platums (m)                                                                           |   |

• Darba devējs - izvēlas darba devēja personas tipu, juridiska vai fiziska persona, un norāda atbilstošos personas datus. Piezīme! Juridiskās personas dati tiek ielasīti pēc reģistrācijas numura norādīšanas, bet fiziskas personas dati, datu aizsardzības nolūkā, jāievada manuāli;

| Darba devējs                                                   |   |
|----------------------------------------------------------------|---|
| Personas veids<br>Juridiska persona                            |   |
| $\bigcirc$ Fiziska persona                                     |   |
| Valsts*<br>Latvija - Latvia                                    | × |
| Reģistrācijas numurs*<br>40003850299                           |   |
| Nosaukums*<br>Sabiedrība ar ierobežotu atbildību "BS BŪVNIEKS" |   |
| Komersanta veids*                                              |   |
| SIA (Sabiedrība ar ierobežotu atbildību)                       | ~ |

Attēls. Jauna patstāvīgā prakse. Darba devēja norādīšana.

#### • Būvniecības ierosinātājs:

-ja ir izvēlēta būvniecības lieta, dati tiek ielasīti automātiski un tos nav iespējams labot vai papildināt;
### Būvniecības ierosinātājs

|   | Nosaukums / Vārds Uzvārds | Personas kods/reģ. numurs | Valsts  |
|---|---------------------------|---------------------------|---------|
| 0 | Andris Paraudziņš         | 020292-15080              | Latvija |

 – ja būvniecības lieta nav izvēlēta, būvniecības ierosinātāja dati jāievada, izvēloties spiedpogu < Pievienot vēl vienu>

### Būvniecības ierosinātājs

| → Pievienot vēl vienu     |                           |        |
|---------------------------|---------------------------|--------|
| Nosaukums / Vārds Uzvārds | Personas kods/reģ. numurs | Valsts |
| Nav ierakstu              |                           |        |

Attēls. Pievienot būvniecības ierosinātāja datus.

Atvērtajā logā jānorāda personas veids - juridiska vai fiziska persona un jānorāda dati. Piezīme! Juridiskās personas dati tiek ielasīti pēc reģistrācijas numura norādīšanas, bet fiziskas personas dati, datu aizsardzības nolūkā, jāievada manuāli.

| PIEVIENOT BŪVNIECĪBAS IEROSINĀTĀJU    |                                           |
|---------------------------------------|-------------------------------------------|
| Personas veids<br>● Juridiska persona |                                           |
| ○ Fiziska persona                     |                                           |
| Valsts*<br>Latvija - Latvia           | v                                         |
| Reģistrācijas numurs*                 |                                           |
| Nosaukums*                            |                                           |
|                                       |                                           |
| Komersanta veids*                     |                                           |
|                                       | ~                                         |
|                                       |                                           |
|                                       | Pievienot būvniecības ierosinātāju Atcelt |

Attēls. Patstāvīgās prakses dati. Būvniecības ierosinātāja norādīšana.

• Darba devēja kontaktpersona – norāda kontaktpersonas datus:

- Vārds obligāti aizpildāms datu ievades lauks;
- Uzvārds obligāti aizpildāms datu ievades lauks;
- **E-pasts** neobligāti aizpildāms datu ievades lauks;
- Telefons neobligāti aizpildāms datu ievades lauks.

Ja prakses datus neielasa no būvniecības lietas, pēc noklusējuma piedāvā vadīt prakses datus Latvijā. Ja datus jāievada par ārvalstīs veikto praksi, tad atbilstošos datu blokos (darba devējs, pasūtītājs, objekta adrese) norāda valsti, kurā tika veikta prakse. Par to lietotājam objekta adreses sadaļā atrāda informatīvu paziņojumu "Ja darbi veikti ārvalstīs, lūdzu, kā pirmo objekta datu informāciju norādiet atbilstošu valsti.".

Lai saglabātu ievadītos datus par patstāvīgo praksi, jānospiež spiedpoga <br/>  $<\!\!\mathbf{Saglab\bar{a}t}\!\!>$ .

Pēc pogas "Saglabāt" vai "Saglabāt un apstiprināt" nospiešanas sistēma veic pārbaudi, vai ielasītajai

| Darba devēja kontaktpersona      |
|----------------------------------|
| Vārds*                           |
| Uzvārds*                         |
| E-pasts                          |
| Telefons                         |
| SAGLABĀT ATGRIEZTIES UZ SARAKSTU |

Attēls. Patstāvīgās prakses dati. Darba devēja kontaktpersona.

būvniecības lietai, konkrētam būvspeciālistam konkrētai būvniecības lietai norādītajā amatā, jau ir sistēmas ģenerēts ieraksts, kam darbu izpildes laiks sakrīt vai daļēji ietilpst formā norādītajā periodā. Ja pārbaude izpildās, tad lietotājam tiek atrādīts kļūdas paziņojums: "Būvniecības lietai jau ir izveidots prakses ieraksts par konkrēto būvspeciālista amatu un periodu. Izveidotais prakses ieraksts netiks saglabāts".

Ieraksts netiek saglabāts vai saglabāts un apstiprināts.

Būvniecības lietai BIS-BL-384076-7546 jau ir izveidots prakses ieraksts par konkrēto būvspeciālista amatu Būvprojekta izstrādātājs un periodu. Izveidotais prakses ieraksts netiks saglabāts.

Ja ieraksta saglabāšana ir sekmīga, ja ieraksts ir lietotāja izveidots vai kopēts – prakses ieraksta formā pēc ieraksta saglabāšanas kļūst redzams nerediģējams lauks "Izveidots" ar ieraksta pirmreizējās saglabāšanas datumu un laiku:

 $\times$ 

| Pamat                                                      | informācija                           |                               |                                               |
|------------------------------------------------------------|---------------------------------------|-------------------------------|-----------------------------------------------|
| Büvnieci<br>BIS-BL-                                        | bas lieta<br>125644-2162              |                               |                                               |
| Darba / I<br>Biroja ce                                     | Projekta nosaukum:<br>entrs           |                               | 4                                             |
| Darbu iz<br>30.12.20                                       | pildes laiks*<br>)24                  | — 07.05.2025                  | 8                                             |
| Amats*<br>Speciāli                                         | sts                                   |                               |                                               |
| Prakses<br>vadīja d                                        | datu apraksts*<br>arbus               |                               |                                               |
| Pieviend                                                   | tās datnes * 🕕                        |                               |                                               |
|                                                            |                                       | levelc vai izvēlies datni(es) |                                               |
| datne lzveidots 08.05.20                                   | -1 (1).docx 🗘 08.0                    | 2025 1334, 10 KB 🗙            |                                               |
| Objekt                                                     | a adrese                              |                               |                                               |
|                                                            | Valsts                                | Kadastra apzīmējums           | Objekta adrese                                |
| •                                                          | <ul> <li>Latvija</li> </ul>           | 420100101001                  | Dzimavu iela 52/54, Cēsis, Cēsu nov., LV-4101 |
| Darba                                                      | devējs                                |                               |                                               |
| <ul> <li>Persona</li> <li>Jurid</li> <li>Fizisl</li> </ul> | s veids<br>iska persona<br>ka persona |                               |                                               |
| Valsts*                                                    | - Latvia                              |                               |                                               |
| Reģistrā                                                   | icijas numurs*                        |                               | <u>.</u>                                      |
| 400000                                                     | 30233                                 |                               | τἕητέτανα                                     |

Attēls. Informācija par ieraksta izveidošanas laiku.

Tuvinot peles kursoru informatīvajam apzīmējumam (i), lietotājam tiek parādīta informācija, ka ieraksts ir manuāli (lietotāja) veidots:

 $\label{eq:product} \mbox{Pec pirmreizejās veiksmīgas ieraksta saglabāšanas lietotājam ir redzama poga < Saglabāt un apstiprināt >:$ 

| JI3-DL-123044-2102                          |              |  |
|---------------------------------------------|--------------|--|
| )arba / Projekta nosaukums*                 |              |  |
| 3iroja centrs                               |              |  |
| )arbu izpildes laiks*                       |              |  |
| 30.12.2024                                  | - 07.05.2025 |  |
| imats*                                      |              |  |
| Speciālists                                 |              |  |
| rakses datu apraksts*                       |              |  |
| radīja darbus                               |              |  |
|                                             |              |  |
| lioviopotās datņos * (i)                    |              |  |
| izveidots prakses ieraksts 2025 13:34 10 KB |              |  |
|                                             |              |  |
| 2Veldots () 4                               |              |  |
|                                             |              |  |

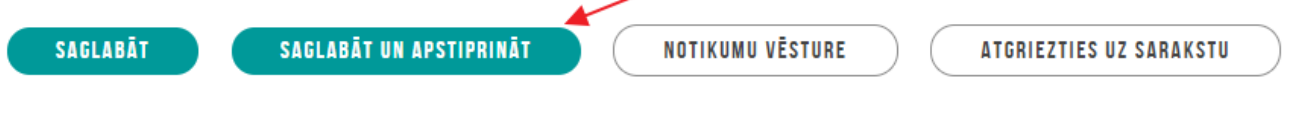

Attēls. Saglabāta prakses datu spiedpogas.

Pēc veiksmīgas apstiprināšanas prakses ierakstam tiek piešķirts statuss "Apstiprināts".

Lai pievienotu nākamo prakses ierakstu, jānospiež atkal poga <br/>  $<\!\!\! {\bf Pievienot}\!\!>$ 

### 3.5.4.1.3 Patstāvīgās prakses labošana

Lai labotu sagatavoto ierakstu, kas vēl nav apstiprināts, jāizvēlas ieraksta labajā pusē "zīmulīša" ikona

Lai labotu apstiprinātu ierakstu, ieraksts jā<br/>atver ar mapītes ikonu detalizēto datu skatīšanas formā un jānospiež spiedpog<br/>a $<\!\!\mathbf{Labot}\!>$ . Šī darbība nav pieejama, ja prakses dati izmantoti reģistra lēmumos. Tad parādās informatīvs paziņojums "Patstāvīgā prakse saistīta ar reģistra lēmumiem un nav labojama".

Labojot sistēmas veidotu būvspeciālista prakses ierakstu, ja ierakstam nav izvēlēts "Darba līgums ar būvniecības kontroles institūciju", lietotājs neredz sadaļu "Pievienotie dokumenti" un, labojot ierakstu, nevar pievienot praksei dokumentus, tāpat lietotājam labošanai netiek piedāvāts lauks "Prakses datu apraksts".

Ja sākotnēji ierakstu ir ģenerējusi sistēma, tad ierakstam tiek pievienota pazīme "sistēmas ģenerēts ieraksts" un labošanas formā sadaļā "Pamatinformācija" redzams nerediģējams lauks "Ģenerēts" ar ieraksta ģenerēšanas datumu un laiku.

Ja sistēmas ģenerētu ierakstu lietotājs ir labojis, tad atvērtā ieraksta labošanas skata sadaļā "Pamatinformācija" ir redzams nerediģējams lauks "Labots" un ieraksta pēdējās saglabāšanas datums un laiks.

### 3.5.4.1.4 Prakses ieraksta kopēšana

Nospiežot izvēlētajam ierakstam uz ikonas , notiek izvēlētā ieraksta datu kopēšana. Sistēma parāda dialoga logu ar jautājumu "Kāda prakses veida ierakstu veidot?":

Iespējams kopēt un izveidot kā jaunu patstāvīgās prakses vai kā vēlamās darbības sfēras darba pieredzi. Pēc kopēšanas sistēma atrāda informatīvu paziņojumu:

Pēc veiksmīgas kopēšanas tiks atvērta prakses ievades forma ar aizpildītiem datiem no izvēlētā kopējamā ieraksta.

| BIS-BL-380044-7503                                 |          |  |
|----------------------------------------------------|----------|--|
| Darba / Projekta nosaukums*<br><b>Veica darbus</b> |          |  |
| Darbu izpildes laiks*<br>14.11.2023                | <u> </u> |  |
| as ģenerēts prakses ieraksts                       |          |  |
|                                                    |          |  |

Attēls. Informācija par ieraksta ģenerēšanas un pēdējās labošanas datumu un laiku.

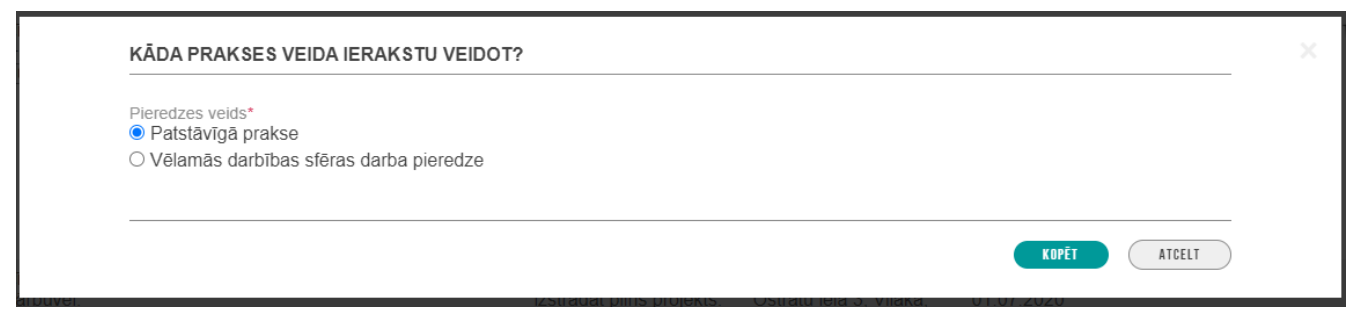

Attēls. Prakses ieraksta kopēšana.

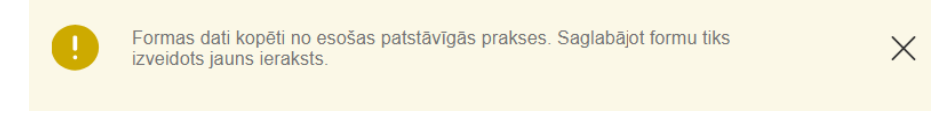

Attēls. Paziņojums par patstāvīgās prakses datu veiksmīgu nokopēšanu.

Datu dzēšanai obligāti jānorāda pamatojums. Ja patstāvīgās prakses dati ir piesaistīti būvinspektora reģistrācijas lēmumam vai būvspeciālista darbības sfēras piešķiršanas lēmumam, vai būvspeciālista darbības sfēras pagarināšanas lēmumam, vai neatkarīga eksperta reģistrācijai, lietotājam tiek rādīts brīdinājums, ka uz dzēšamā ieraksta pamata sistēmā tika pieņemts lēmums un ieraksta dzēšana var ietekmēt datu atbilstību reģistru prasībām.

### 3.5.4.1.5 Patstāvīgās prakses detalizētā forma

Patstāvīgās prakses sarakstā lietotājs var atlasīt sev interesējošo prakses ierakstu un izvēlēties to apskatīt detalizēti,

nospiežot uz mapes ikonas 💭 (ja ieraksts ir statusā "Apstiprināts"). Forma ir analogs Jaunas patstāvīgās prakses pievienošanas formai, tikai skatīšanās režīmā.

Detalizētajā apskates formā lietotājs redz visu ievadīto informāciju par praksi.

Atverot skatīšanās režīmā sistēmas veidotu būvspeciālista prakses ierakstu, ja ierakstam nav izvēlēts "Darba līgums ar būvniecības kontroles institūciju", lietotājs:

- neredz prakses datu apraksta lauku;
- neredz sadaļu "Pievienotie dokumenti";
- redz aizpildītu "Darba devēja" informāciju;
- redz ieraksta izveidošanas avotu:
  - ja sākotnēji ierakstu ir ģenerējusi sistēma, tad ierakstam tiek pievienota pazīme, kas norāda "sistēmas ģenerēts ieraksts", un labošanas skata sadaļā "Pamatinformācija" redzams nerediģējams lauks "Ģenerēts" ar ieraksta ģenerēšanas datumu, laiku;

| 🔬 Bĺ | IVNIECĪBAS INFO                                     | RMĀCIJAS SISTĒMA                                    |              |                |                 |                                 | Meklēt | Q | 88 | 🖄 🛆 |      | ? 📎              | 2          | V NK    |
|------|-----------------------------------------------------|-----------------------------------------------------|--------------|----------------|-----------------|---------------------------------|--------|---|----|-----|------|------------------|------------|---------|
|      |                                                     |                                                     |              |                |                 |                                 |        |   |    |     | Izvé | ēlētais profils: | Andris Par | audziņš |
| s    | ERTIFIKĀTI/SFĒRAS 🗸                                 | SAŅEMTIE DOKUMENTI                                  | IESNIEGUMI 🗸 | PRAKSES DATI 🗸 | IZGLĪTĪBAS DATI | PROFESIONĀLĀS PILNVEIDES DATI 🗸 | RĒĶINI |   |    |     |      |                  |            |         |
|      | LABOT PATST)<br>Darbības sfēra*<br>Arhitekta prakse | <b>IVIGO PRAKSI</b><br>ar büvniecības kontroles ins | titūciju     |                |                 |                                 | •      |   |    |     |      |                  |            |         |
|      | Pamatinformā                                        | cija                                                |              |                |                 |                                 |        |   |    |     |      |                  |            |         |
|      | Būvniecības lieta<br>BIS-BL-380044-75               | 503                                                 |              |                |                 |                                 |        |   |    |     |      |                  |            |         |
|      | Darba / Projekta n                                  | osaukums*                                           |              |                |                 |                                 |        |   |    |     |      |                  |            |         |
|      | Velca darbus                                        |                                                     |              |                |                 |                                 |        |   |    |     |      |                  |            |         |
|      | Darbu izpildes laik                                 | 'S*                                                 |              |                |                 |                                 | **     |   |    |     |      |                  |            |         |
|      | 14.11.2023                                          |                                                     |              | -              | 15.11.2023      |                                 |        |   |    |     |      |                  |            |         |
| 8    | istēmas ģenerēts praks                              | es ieraksts                                         |              |                |                 |                                 |        |   |    |     |      |                  |            |         |
|      | Ģenerēts 🕕 🗲                                        | _                                                   |              |                |                 |                                 |        |   |    |     |      |                  |            |         |
|      | 07.05.2025 14:52                                    |                                                     |              |                |                 |                                 |        |   |    |     |      |                  |            |         |
|      | Labots<br>08.05.2025.14:14                          |                                                     |              |                |                 |                                 |        |   |    |     |      |                  |            |         |
|      | 00.03.2023 14.14                                    |                                                     |              |                |                 |                                 |        |   |    |     |      |                  |            |         |

– ja sistēmas ģenerēto ierakstu lietotājs ir labojis, tad atvērtā ieraksta labošanas skata sadaļā "Pamatinformācija" ir redzams nerediģējams lauks "Labots" un ieraksta pēdējās saglabāšanas datums, laiks.

| Būvniecības lieta            |            |    |
|------------------------------|------------|----|
| BIS-BL-380044-7503           |            |    |
| Darba / Projekta nosaukums*  |            |    |
| /eica darbus                 |            |    |
| Darbu izpildes laiks*        |            |    |
| 14.11.2023                   | - 15.11.20 | 23 |
| as ģenerēts prakses ieraksts |            |    |
|                              |            |    |
| Ģenerēts 🕕                   |            |    |
| 17 05 2025 14:52             |            |    |

– ja ieraksts ir lietotāja izveidots vai kopēts – ierakstam tiek pievienota pazīme "manuāli veidots ieraksts" un prakses ieraksta formā ir redzams nerediģējams lauks "Izveidots:" ar ieraksta pirmreizējās saglabāšanas datumu, laiku.

| iroja centrs<br>arbu izpildes laiks*<br>0.12.2024 |   |            |
|---------------------------------------------------|---|------------|
| arbu izpildes laiks*<br>0.12.2024                 |   |            |
| 0.12.2024                                         |   |            |
|                                                   | - | 07.05.2025 |
| mats*                                             |   |            |
| speciālists                                       |   |            |
| rakses datu apraksts*                             |   |            |
| adīja darbus                                      |   |            |
|                                                   |   |            |

Detalizēto datu skata formā lietotājs var veikt šādas darbības:

- <Saglabāt>, ja Patstāvīgā prakses ieraksts ir statusā Sagatave, ar darbības spiedpogu <Saglabāt> un tālāk var veikt apstiprināšanu, izvēloties darbības spiedpogu <Saglabāt un apstiprināt>;
- <Dzēst>, ja ieraksts ir statusā Sagatave, izvēloties darbības spiedpogu. Ieraksta dzēšanas gadījumā sistēma pārbauda, vai šis ir pēdējais sertificētā speciālista ieraksts par konkrēto Būvniecības lietu, un vai šajā lietā būvspeciālists ir norādīts kā būvniecībā iesaistītā persona: Būvdarbu veicējs, Būvdarbu vadītājs, Atbildīgais būvdarbu vadītājs, Būvuzraugs, Autoruzraugs, Būvprojekta vadītājs, Būvprojekta daļas vadītājs, Būvspeciālists; ja ir, tad sistēma parāda kļūdas paziņojumu: "Šo patstāvīgās prakses ierakstu dzēst nedrīkst, jo tas ir pēdējais patstāvīgās prakses ieraksts par Būvniecības lietu, kurā Jūs esat fiksēts kā iesaistītais būvspeciālists!";
- ja prakses ieraksts ir statusā Apstiprināts, tad lietotājs var veikt labojumus, izvēloties darbības spiedpogu
   <Labot>, lai veiktu nepieciešamos labojumus vai pievienot citu darbības sfēru ierakstam, kas atzīmēts kā apstiprināts, un veikt atkārtotu saglabāšanu un apstiprināšanu;
- attiecināt ierakstu uz citu sfēru, izvēloties darbību <br/>  $<\!\!{\bf Pievienot\ darbības\ sfēru}\!>$ .

Neatkarīgi no statusa lietotājs var apskatīt ieraksta notikumu vēsturi, izvēloties darbības spiedpogu  $\langle$ **Notikumu vēsture** $\rangle$ .

| Notikuma datums  | Persona           | Juridiska persona | Notikums            | Papildus informācija | X |
|------------------|-------------------|-------------------|---------------------|----------------------|---|
| 08.05.2025 14:14 | Andris Paraudziņš |                   | Prakse apstiprināta |                      |   |
| 07.05.2025 14:52 | Sistēma           |                   | Izveidots           |                      |   |

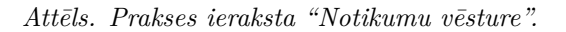

Neatkarīgi no statusa lietotājs var atgriezties uz Patstāvīgās prakses ierakstu sarakstu, izvēloties darbības spiedpogu <br/> < Atgriezties >.

### 3.5.4.2 Vēlamās sfēras prakses saraksts

Vēlamās sfēras prakses sarakstu var atvērt izvēloties sadaļu **Prakses dati** un tad no izvēlnes izvēloties **Būvspeciālista vēlamās sfēras prakse**.

| BŪVNIECĪBAS INFOR    | MĀCIJAS SISTĒMA       |                   |                                             |                                           | Meklēt                          | Q 😁                                 |                | ?  🖉                            | V NE   |
|----------------------|-----------------------|-------------------|---------------------------------------------|-------------------------------------------|---------------------------------|-------------------------------------|----------------|---------------------------------|--------|
|                      |                       |                   |                                             |                                           |                                 |                                     |                | Izvēlētais profils: Andris Para | udziņš |
| SERTIFIKĀTI/SFĒRAS 🗸 | SAŅEMTIE DOKUMENTI 1  | IESNIEGUMI 🗸      | PRAKSES DATI 🗸 🕴 IZGLĪTĪBAS DA              | TI PROFESIONĀLĀS PILNVEIDES DATI 🥆        | r RĒĶINI                        |                                     |                |                                 |        |
|                      |                       |                   | Buvspecialista patstaviga prakse            |                                           |                                 |                                     |                |                                 |        |
| BŪVSPECIĀLISTA S     | SERTIFIKĀTI/SFĒRAS    |                   | Būvspeciālist, vēlamās sfēras<br>prakse     |                                           |                                 |                                     |                |                                 |        |
| Sertifikāta numurs   | Sertifikāts piešķirts | Sertifikāta statu | Būvspeciālista prakses<br>apstiprināšana    | Sfēra/Joma                                | Sertificēšanas institūcija      | Sfēras/Jomas<br>piešķiršanas datums | Sfēras statuss |                                 |        |
| 4-02758              | 24.09.2020            | Aktīvs            | Neatkarīgā eksperta vēlamās jomas<br>prakse | Êku būvdarbu vadīšana un<br>būvuzraudzība | Latvijas Būvinženieru savienība | 24.09.2020                          | Aktīvs         | 8                               |        |
| 1-00141              | 17.01.2019            | Aktīvs            | 1-00141                                     | Arhitekta prakse                          | LATVIJAS ARHITEKTU SAVIENĪBA    | 17.01.2019                          | Aktīvs         | •                               |        |

Attēls. Vēlamās sfēras datu saraksta atvēršana.

Atverot sarakstu, lietotājs var redzēt informāciju par saviem vēlamās sfēras prakses ierakstiem:

- Darba / Projekta nosaukums;
- Darbības sfēra (vēlamā);
- Līdzdalības pakāpe;
- Objekta adrese;
- Darbu izpildes laiks;
- Statuss.

Ieraksti sarakstā sakārtoti pēc kolonnas "**Darbu izpildes laiks**" beigu perioda vērtības.

Virs saraksta lietotājs var izmantot atlases kritērijus, lai atlasītu vajadzīgos ierakstus. Lietotājs var meklēt ierakstus pēc kritērijiem:

- Statuss izvēle no iespējamo statusu veidiem (Sagatave, Apstiprināšanā, Apstiprināts, Papildināms, Noraidīts);
- Vēlamā darbības sfēra izvēle no darbības sfēru saraksta;
- Atskaites gads izvēle no atskaišu gada saraksta (visi kalendārie gadi, sākot ar 1995.).

Lietotājs var izvēlēties veidot jaunu vēlamās sfēras prakses ierakstu, nospiežot spiedpogu  $\langle \mathbf{Pievienot} \rangle$ . Skatīt tālāk aprakstu Jaunas vēlamās sfēras prakses pievienošana.

| VĒLAMĀS SFĒRAS PRAKSE                 |                |                    |                                                                  |                         |          |        |
|---------------------------------------|----------------|--------------------|------------------------------------------------------------------|-------------------------|----------|--------|
| Praktikanta identifikators: PRK-00001 | 11             |                    |                                                                  |                         |          |        |
| PIEVIENOT VEIDOT IERAKSTU SAGATAV     | ES             |                    |                                                                  |                         |          |        |
| Status                                |                | Darbības sfēra     | Atsk                                                             | aites gads              |          |        |
|                                       |                |                    |                                                                  |                         | NOTĪRĪT  | MEKLÊT |
| Darba / Projekta nosaukums            | Darbības sfēra | Līdzdalības pakāpe | Objekta adreses                                                  | Darbu izpildes<br>laiks | Statuss  |        |
| LEEA 20200922 BIS-BL-127682-11738     | -              | -                  | <b>(B)</b> 01001240035001:<br>Murjāņu iela 47, Rīga, LV-<br>1024 | -                       | Sagatave | 4/60   |

Attēls. Vēlamās sfēras prakses saraksts.

Lietotājs ar vēlamās prakses ierakstu sarakstā var veikt šādas darbības, spiežot uz attiecīgās ikonas, kas atrodas ieraksta labajā pusē:

• atvērt ierakstu statusā "Apstiprināts" detalizētai apskatei, nospiežot uz ikonas 🖳

- kopēt, nospiežot uz ikonu
- labot/rediģēt ierakstu statusā Sagatave vai Papildināms, nospiežot uz ikonas  $^{\bowtie}$
- atsaukt apstiprināšanai nodotu prakses ierakstu statusā Apstiprināšanā, nospiežot uz ikonas  $\vee$  un tad spiedpogu  $\langle Atsaukt \rangle$ , kas atrodas ieraksta labošanas formas apakšā;
- dzēst ierakstu statusā Sagatave vai Papildināms, nospiežot uz ikonas
- apskatīt prakses ieraksta notikumu vēsturi, nospiežot uz ikonas

Lietotājs var izvēlēties veidot vēlamās sfēras prakses ierakstu sagataves masveidā, nospiežot spiedpogu <br/>  $\mathbf{V}$ eidot ierakstu sagataves>, ja persona ieguvusi praktikanta identifikatoru, un piedalījies būvniecības dokumentācijas izstrādē vai būvniecībā. Skatīt arī aprakstu par Praktikants.

### 3.5.4.2.1 Jaunas vēlamās sfēras prakses pievienošana

Lai pievienotu jaunu ierakstu, jāspiež spiedpoga **<Pievienot**>, kas atvērs vēlamās sfēras prakses ievades formu.

Vēlamās sfēras prakses ierakstu var pievienot pēc līdzības kā Jaunas patstāvīgās prakses pievienošana vai, kopējot ierakstu no patstāvīgās prakses vai vēlamās.

Vēlamās prakses ieraksta pievienošana atšķiras no patstāvīgās prakses ieraksta ar to, ka vēlamās sfēras praksē jānorāda atbildīgais speciālists, nevis darba devēja kontaktinformācija, un ierakstam jāveic prakses apstiprināšana.

Datu blokā "**Objekta adrese**" gadījumos, kad prakses ieraksts tiek sasaistīts ar BIS būvniecības lietu, tad katram no lietas ielasītajam objektiem (būvei) ir iespēja atķeksēt pazīmes lauku, kas norāda, ka prakses ieraksts attiecināms uz konkrēto būvi, tādā veidā atzīmējot vismaz vienu Būvniecības lietas būvi.

Piesaistīto būvniecības lietu atrāda arī prakses sarakstā, un iespējams apskatīt publisko informāciju par šo lietu. Ja prakses ieraksts tiek saglabāts bez piesaistes būvniecības lietai (nav norādīta būvniecības lieta laukā "**Būvniecības** lieta"), tad ierakstam tiek ielikta atzīmēta "**Prakse par objektu bez BIS** datiem".

Ievadot visus obligātos laukos par vēlamo praksi, ierakstu var saglabāt, nospiežot spiedpogu  $\langle Saglabāt \rangle$ .

 $\label{eq:period} \mbox{Pec veiksmīgas ieraksta saglabāšanas parādīsies vēl spiedpogas < Nodot apstiprināšanai> un < Notikumu vēsture>.$ 

Nospiežot spiedpogu <**Nodot apstiprināšanai**>, ieraksts tiks tālāk nodots apstiprināšanai būvspeciālistam, kurš norādīts kā atbildīgais. Skatīt tālāk aprakstu Vēlamās prakses apstiprināšana.

### 3.5.4.2.2 Vēlamās sfēras prakses detalizētā forma

Vēlamās sfēras prakses detalizēto formu var atvērt no Vēlamās sfēras prakses saraksta, atverot kādu no ierakstiem, nospiežot uz mapītes ikonas. Forma ir analogs Jaunas vēlamās sfēras prakses pievienošanas formai vai Vēlamās sfēras prakses labošana un papildināšana, tikai skatīšanās režīmā.

Vēlamās sfēras prakses detalizētā apskates formā lietotājs redz Vēlamās sfēras prakses ieraksta visu informāciju un var veikt darbības:

- ja ieraksts ir statusā Sagatave, lietotājam formas dati ir labošanas režīmā un lietotājs var:
  - saglabāt formā veiktās izmaiņas, izvēloties darbību <**Saglabāt**>;
  - iesniegt ierakstu apstiprināšanai prakses vadītājam, izvēloties darbību <Saglabāt un nodot apstiprināšanai> ;
  - apstiprināt vēlamās sfēras ierakstu bez prakses vadītāja iesaistes, izvēloties darbību <Saglabāt un apstiprināt>;
  - dzēst sagatavi, izvēloties darbību  $< Dz\bar{e}st >$ .
- ja Vēlamās sfēras prakses ieraksts ir status<br/>ā Papildināms, lietotājs var:
  - -atvērt to labošanai ar darbību $<\!\! {\bf Labot}\!\!>;$

### JAUNA VĒLAMĀ PRAKSE

| Darbības sfēra*                                            |                           | *                      |        |
|------------------------------------------------------------|---------------------------|------------------------|--------|
| Darba līgums ar būvniecības kontroles institūt             | siju                      |                        |        |
| Pamatinformācija<br>Būvniecības lieta                      |                           |                        |        |
| ATLASIT DATUS NO BOVNIECIBAS LIETAS                        |                           |                        |        |
| Darba / Projekta nosaukums*                                |                           |                        |        |
| Darbu izpildes laiks*                                      | ÷ -                       |                        |        |
| Amats*                                                     |                           |                        |        |
| Prakses datu apraksts*                                     |                           |                        |        |
| Pievienotie dokumenti * 🕕                                  |                           |                        |        |
| PIEVIENOT                                                  |                           |                        |        |
| Objekta adrese                                             |                           |                        |        |
| + PIEVIENOT VĒL VIENU                                      |                           |                        |        |
| Valsts                                                     | Kadastra apzīmējums       | Objekta adrese         |        |
| Nav ierakstu                                               |                           |                        |        |
| Darba devējs                                               |                           |                        |        |
| Personas veids<br>● Juridiska persona<br>○ Fiziska persona |                           |                        |        |
| Valsts*<br>Latvija - Latvia                                |                           |                        | v      |
| Reģistrācijas numurs*                                      |                           |                        |        |
| Nosaukums*                                                 |                           |                        |        |
|                                                            |                           |                        | 11     |
| Komersanta veids*                                          |                           |                        | ¥      |
| Būvniecības ierosinātājs                                   |                           |                        |        |
| + PIEVIENOT VEL VIENU                                      |                           |                        |        |
| Nosaukums / Vārds Uzvārds                                  | Personas kods/reģ. numurs | Valsts                 |        |
| Navierakstu                                                |                           |                        |        |
| A 41-11-17                                                 |                           |                        |        |
| Atblidigais<br>Sertifikāta numurs                          |                           |                        |        |
| Atbildīgā vārds                                            |                           |                        |        |
|                                                            |                           |                        | 1      |
| □ Nav iespējams iegūt prakses vadītāja apstipr             | inājumu caur BIS          |                        |        |
| SAGLABĀT ATGRIEZTIES UZ SARAKSTU                           |                           |                        |        |
|                                                            | Attēls. Jauna vēlamās pra | kses ieraksta pievieno | ošana. |
|                                                            |                           |                        |        |

**OBJEKTA ADRESE** 

|   | Valsts      | Kadastra apzīmējums | Objekta adrese                                |
|---|-------------|---------------------|-----------------------------------------------|
| ۲ | ✓ ► Latvija | 38150010010001      | Ostratu iela 3, Viļaka, Viļakas nov., LV-4583 |
| 0 | □ ▶ Latvija | 38150010010002      | Ostratu iela 3, Viļaka, Viļakas nov., LV-4583 |

 $Att\bar{e}ls. \ B\bar{u}ves \ piesaiste \ no \ b\bar{u}vniec\bar{\iota}bas \ lietas \ prakses \ ierakstam.$ 

NODOT APSTIPRINĀŠANAI

NOTIKUMU VESTURE

Attēls. spiedpogas vēlamās prakses ieraksta labošanas formā.

- nodot to apstiprināšanai ar darbību **<Nodot apstiprināšanai>**.
- ja Vēlamās sfēras prakses ieraksts ir statusā Apstiprināšanā, lietotājs var veikt tā atsaukšanu, izmantojot darbību <Atsaukt>;
- ja Vēlamās sfēras prakses ieraksts ir statusā Apstiprināts, tad lietotājs var:
  - atvērt to labošanai, izvēloties darbību <Labot>;
  - attiecināt apstiprinātu prakses ierakstu uz citu vēlamo sfēru, izvēloties darbību <**Attiecināt uz citu sfēru**>.

Neatkarīgi no statusa lietotājs var apskatīt ieraksta notikumu vēsturi. Vēlamās sfēras prakses detalizētajā formā pieejama spiedpoga **<Notikumu vēsture>**, kas atver notikumu vēstures apskates formu, kurā ir redzama informācija par vēlamās sfēras prakses datiem:

- Notikuma datums datums, kad fiksēts notikums;
- **Persona** lietotājs, kurš veicis notikumu;
- Notikums notikuma fakts;
- Papildus informācija.

| Notikuma datums  | Persona                         | Notikums                  | Papildus informācija |
|------------------|---------------------------------|---------------------------|----------------------|
| 23.07.2020 16:15 | Jānis_08<br>BūvdarbuVadītājs_08 | Noraidīts                 |                      |
| 23.07.2020 16:14 | Juris_08 Būvuzraugs_08          | Nodots<br>apstiprināšanai | -                    |
| 23.07.2020 16:14 | Juris_08 Būvuzraugs_08          | Izveidots                 | -                    |

Attēls. Vēlamās sfēras prakses ieraksta notikumu vēsture.

Lietotājs var aizvērt notikumu vēstures apskates formu un atgriezties vēlamās sfēras prakses detalizētajā formā, nospiežot uz krustiņu loga labajā augšējā stūrī.

Neatkarīgi no statusa lietotājs var atgriezties uz Vēlamās sfēras prakses ierakstu sarakstu, izvēloties darbību <**Atgriezties**>.

### 3.5.4.2.3 Vēlamās sfēras prakses labošana un papildināšana

 $Autorizēts \ BISP \ praktikants vai \ sertificēts \ speciālists \ vēlamās \ sfēras \ prakses \ ierakstu \ sarakstā \ izvēlas \ ierakstu \ statusā$ 

Sagatave vai Papildināms un veic tā datu labošanu, nospiežot ikonu  $\forall$ , lai ievadītu visu nepieciešamo informāciju par vēlamās sfēras prakses ierakstu.

Tiek atvērts vēlamās sfēras prakses sagataves labošanas/papildināšanas forma, kas ir analogs Jaunas vēlamās sfēras prakses pievienošanas formai, kurā lietotājs var veikt vēlamās sfēras prakses ieraksta labošanu ar izņēmumu, ka labot nav iespējams prakses veida lauku.

Lietotājs var saglabāt izmaiņas, nospiežot spiedpogu  $\langle Saglabāt \rangle$ , ja aizpildīti visi obligātie lauki. Saglabāšanas gadījumā prakses ieraksta notikumu vēsturē tiek saglabāts labošanas notikuma fakts "Labots prakses ieraksts", notikuma datums un lietotāja vārds, uzvārds. Ieraksta izveidošanas, labošanas vēsturi var apskatīt, nospiežot spiedpogu  $\langle Notikumu vēsture \rangle$ .

 $\label{eq:liebolic} \mbox{Lietotājs var nodot vēlamās sfēras prakses datus apstiprināšanai prakses vadītājam, nospiežot spiedpogu <\!\! {\bf Nodot apstiprināšanai}\!\! >\!\! .$ 

Lietotājs var atgriezties uz vēlamās sfēras prakses sarakstu, nospiežot spiedpogu <**Atgriezties uz sarakstu**>.

### 3.5.4.2.4 Vēlamās sfēras prakses nodošana apstiprināšanai

Autorizēts BISP praktikants vai sertificēts speciālists vēlamās sfēras prakses ierakstu, kuram aizpildīta visa nepieciešamā informācija, var nodot atbildīgajam speciālistam apstiprināšanai, lai saņemtu datu apstiprinājumu no prakses vadītāja. Lai to izdarītu vēlamās sfēras prakses ierakstu sarakstā jāizvēlas ieraksts statusā Sagatave vai Papildināms, jāatver ieraksts labošanas, papildināšanas režīmā un jānospiež spiedpoga <Nodot apstiprināšanai>, kas atrodas formas apakšā.

# ATBILDĪGAIS Sertifikāta numurs 1-00141 Atbildīgā vārds Andris Paraudziņš Nav iespējams iegūt prakses vadītāja apstiprinājumu caur BIS SAGLABAT NODOT APSTIPRINĀŠANAI NOTIKUMU VĒSTURE ATGRIEZTIES UZ SARAKSTU

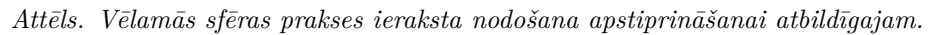

Nospiežot spiedpogu  $\langle Nodot apstiprināšanai \rangle$ , lietotājam tiek parādīts informatīvs paziņojums "Prakses datu apstiprinājums tiks pieprasīts no blokā "Atbildīgais" norādītā būvspeciālista".

Brīdī, kad Vēlamās sfēras prakses ieraksts tiek nodots uz apstiprināšanu prakses vadītājam, sistēma pārbauda, vai sertificētajam būvspeciālistam, kurš ir norādīts kā **"Atbildīgais**", prakses ierakstā norādītajā periodā bija aktīva darbības sfēra, kura sakrīt ar kaut vienu no prakses ierakstā norādītajām vēlamās darbības sfērām. Ja pārbaudē netiek atrasts sertificēto speciālistu reģistrā atbilstošs sfēras vēstures ieraksts, lietotājam tiek atspoguļots brīd-inājuma paziņojums, bet var turpināt ieraksta nodošanu apstiprināšanai ar darbību **<Nodot apstiprināšanai**>, vai apturēt to ar darbību **<Atcelt nodošanu**>.

Sistēmā arī pārbauda vai persona, kura ir norādīta kā Prakses vadītājs (lauks "Atbildīgais"), nav atzīmēta kā mirusi PMLP datos. Ja persona ir mirusi, tad lietotājam tiek atspoguļots kļūdas paziņojums: "Uzmanību! Jūsu norādītais prakses vadītājs PMLP fizisko personu reģistrā ir atzīmēts kā miris. Ierakstu nav iespējams nodot prakses apstiprināšanai." Šādā gadījumā var apstiprināt vēlamās sfēras prakses ierakstu bez prakses vadītāja, ieliekot pazīmi "Nav iespējams iegūt prakses vadītāja apstiprinājumu caur BIS".

Ja lietotājs turpina nodot vēlamās sfēras prakses ierakstu apstiprināšanai:

- ierakstam tiek uzstādīts statuss Apstiprināšanā;
- ieraksts tiek ievietots prakses apstiprināšanas pieprasījumu sarakstā tālākai apstiprināšanai būvspeciālistam, kurš ir norādīts kā par prakses vadītājs blokā "Atbildīgais";
- atbildīgajam būvspeciālistam tiek nosūtīts informatīvs paziņojums BISP ar aprakstu "BIS: Jauns vēlamās sfēras prakses apstiprinājuma pieprasījums" un paziņojuma tekstu: "BIS: Saņemts jauns prakses ieraksta apstiprinājuma pieprasījums no praktikanta\_vārds\_uzvārds. Apstiprināšanas pieprasījums: \_saite\_uz\_prakses\_ierakstu". (Skatīt tālāk aprakstu Vēlamās sfēras prakses apstiprināšana.);
- ieraksta notikumu vēsturē tiek saglabāts notikuma fakts "Nodots apstiprināšanai".

### 3.5.4.2.5 Atsaukt vēlamās sfēras prakses ieraksta apstiprināšanas pieprasījumu

Ja ir veikta Vēlamās sfēras prakses nodošana apstiprināšanai, lietotājs var veikt atsaukšanu.

Vēlamās sfēras prakses sarakstā atrod ierakstu, kurš ir statusā Apstiprināšanā un atver detalizēto apskates formu. Lietotājs var nospiest spiedpogu  $\langle Atsaukt \rangle$ . Atsaucot vēlamās prakses ieraksta apstiprināšanu ierakstam tiks:

- uzstādīts vēlamās sfēras prakses ierakstam statuss Sagatave;
- prakses ieraksta notikumu vēsturē saglabāts notikuma fakts "Apstiprināšana atsaukta", notikuma datums un lietotāja vārds, uzvārds;
- prakses vadītājam nosūtīts informatīvs paziņojums BISP. Paziņojuma teksts: "BIS: Praktikants praktikanta\_vārds\_uzvārds ir atsaucis vēlamās sfēras prakses apstiprināšanas pieprasījumu par praksi darba\_projekta\_nosaukums."

### 3.5.4.2.6 Apstiprināt vēlamās sfēras prakses ierakstu bez prakses vadītāja

Ja Vēlamās sfēras prakses ierakstam nevar norādīt atbildīgo speciālistu, kurš varētu apstiprināt ierakstu, piemēram, sakarā ar cilvēka nāvi, tad iespējams ielikt pazīmi "Nav iespējams iegūt prakses vadītāja apstiprinājumu caur BIS". Kad atzīmē šo pazīmi, formā tiek parādīts obligāti atzīmējams apliecinājuma lauks ar tekstu "Apliecinu, ka pievienotā informācija ir patiesa".

| ATBILDĪGAIS                                                    |   |
|----------------------------------------------------------------|---|
| Sertifikāta numurs                                             |   |
| Atbildīgā vārds                                                |   |
|                                                                | h |
| ✓ Nav iespējams iegūt prakses vadītāja apstiprinājumu caur BIS |   |
| □ Apliecinu, ka pievienotā informācija ir patiesa              |   |
| SAGLABĀT NOTIKUMU VĒSTURE ATGRIEZTIES UZ SARAKSTU              |   |

Attēls. Pazīme "Nav iespējams iegūt prakses vadītāja apstiprinājumu caur BIS".

Apliecinot ieraksta patiesumu, lietotājs tālāk var nospiest spiedpogu  $\langle Saglab\bar{a}t \rangle$  un turpināt apstiprināšanu no savas puses, nospiežot spiedpogu  $\langle Saglab\bar{a}t un apstiprin\bar{a}t \rangle$ .

| Sertifikāta numurs |                              |                      |      |
|--------------------|------------------------------|----------------------|------|
| Atbildīgā vārds    |                              |                      | <br> |
|                    |                              |                      |      |
|                    |                              |                      | <br> |
| Nav iespējams      | egūt prakses vadītāja apsti  | tiprinājumu caur BIS |      |
|                    | vienotā informācija ir patie | esa                  |      |
| Apliecinu, ka pi   |                              |                      |      |
| Apliecinu, ka pi   |                              |                      |      |

Attēls. Vēlamās sfēras prakses apstiprināšana bez atbildīgā.

Spiedpoga **<Saglabāt un nodot apstiprināšanai>** šajā gadījumā vairs nav pieejama.

### 3.5.4.2.7 Apstiprinātu vēlamās sfēras prakses ierakstu attiecināt uz citu darbības sfēru

Apstiprinātu vēlamās sfēras prakses ierakstu var attiecināt arī uz citu vēlamo darbības sfēru, lai varētu izmantot vienu prakses ierakstu dažādu vēlamo darbības sfēru sertifikācijai. Lai to izdarītu, nepieciešams Vēlamās sfēras prakses sarakstā atlasīt interesējošo prakses ierakstu, kas statusā Apstiprināts. Atver to detalizētās apskates formā un izvēlās darbību <**Attiecināt uz citu sfēru**>.

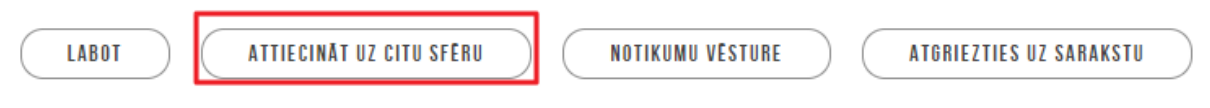

Attēls. spiedpoga <**Attiecināt uz citu sfēru**> vēlamās sfēras detalizētajā formā.

Nospiežot <**Attiecināt uz citu sfēru**>, tiek atvērta formas logs, kurā lietotājs var pievienot vienu vai vairākus vēlamās darbības sfēras ierakstus, veicot izvēli no darbību sfēras klasifikatora vērtībām.

| Darbības sfēra*<br>Ēku konstrukciju projektēšana           | X |
|------------------------------------------------------------|---|
| Darbības sfēra*<br>Ēku konstrukciju būvprojektu ekspertīze | × |
| PIEVIENOT VEL VIENU                                        |   |
|                                                            |   |
|                                                            |   |

Attēls. Vēlamās sfēras prakses ierakstu attiecināšana uz citu darbības sfēru.

Lietotājs šajā logā var dzēst jau pievienotās vēlamās sfēras no saraksta, ja šīm sfērām vēl nav saistītu lēmumu BIS1 sertificēto speciālistu reģistrā, nospiežot sarkano krustiņu labajā pusē.

 $\label{eq:spinor} \mbox{Pec darbības sfēru norādīšanas, jānospiež spiedpoga < {\bf Saglabāt} >. Uz norādītajām darbības sfērām, izveidos vēlamās sfēras prakses ierakstus.$ 

### 3.5.4.3 Prakses apstiprināšanas saraksts

Prakses vadītājs Speciālista panelī var atvērt saņemto prakses apstiprināšanas pieprasījumu sarakstu, lai apskatītu saņemtos vēlamās sfēras prakses ierakstu apstiprināšanas pieprasījumus. Lai to izdarītu, nepieciešams autorizēties BISP un no fiziskas personas profila jāatver sadaļu "**Prakses dati**" un tad izkrītošajā izvēlnē izvēloties "**Prakses apstiprināšana**".

|   | BŪVNIECĪBAS INFORMĀCIJAS SISTĒMA                           | Meklēt                                     | Q                                    |  |
|---|------------------------------------------------------------|--------------------------------------------|--------------------------------------|--|
| • | SERTIFIKĀTI/SFĒRAS 🗸 🛛 SAŅEMTIE DOKUMENTI 🚺 🕴 IESNIEGUMI 🕇 | PRAKSES DATI 👻 IZGLĪTĪBAS DATI             | PROFESIONĀLĀS PILNVEIDES DATI RĒĶINI |  |
|   | SPECIĀLISTA DATI / PATSTĀVĪGĀ PRAKSE                       | Patstāvīgā prakse<br>Vēlamās sfēras prakse |                                      |  |
|   | PIEVIENOT                                                  | Prakses apstiprināšana                     |                                      |  |

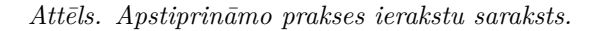

Saņemto prakses apstiprināšanas pieprasījumu saraksta formā, par katru ierakstu ir redzama informācija:

• **Praktikants** – vēlamās sfēras prakses ieraksta apstiprinājumu pieprasījušā praktikanta/būvspeciālista vārds un uzvārds;

- Darba / Projekta nosaukums vēlamās sfēras ierakstā norādītais darba/projekta nosaukums;
- Prakses laiks vēlamās sfēras prakses ierakstā norādītais prakses periods, datumu intervāls;
- Līdzdalības pakāpe vēlamās sfēras ierakstā norādītais amata un papildus datu apvienojums, tos atdalot ar kolu ":";
- Darbības sfēra vēlamās sfēras prakses ierakstā norādītā vēlamā darbības sfēra;
- **Statuss** ieraksta aktuālais statuss.

Sarakstā lietotājs var veikt meklēšanu pēc atlases kritērijiem:

- Statuss izvēle no prakses apstiprinājuma statusiem (Apstiprināšanā, Apstiprināts, Noraidīts, Papildināms);
- **Praktikants** praktikanta norādīšana;
- **Prakses laiks** datumu intervāls. Meklēti tiek prakses apstiprināšanas ieraksti, kuriem prakses laika intervāls pārklājas ar meklēšanas kritērijos norādīto intervālu, kaut vai par vienu dienu.

Ierakstu, kas statusā Apstiprināšanā vai Papildināms, var atvērt ar zīmulīša ikonu  $\forall$  prakses informācijas detalizētai apskatei un, lai veiktu šādas darbības:

- veiktu vēlamās sfēras prakses ieraksta apstiprināšanu;
- pieprasītu vēlamās sfēras prakses ieraksta labošanu, papildināšanu;
- noraidītu vēlamās sfēras prakses ieraksta apstiprināšanas pieprasījumu.

Ierakstu, kas statusā Apstiprināts, var atvērt ar mapītes ikonu 🔛 tikai prakses informācijas detalizētai apskatei.

Ierakstiem var apskatīt notikumu vēsturi, nospiežot uz ikonu ${}^{\bigsqcup}$ 

### 3.5.4.3.1 Vēlamās sfēras prakses ieraksta apstiprināšana

Prakses vadītājs jeb atbildīgā persona, kurai izveidots jauns vēlamās sfēras prakses apstiprinājuma pieprasījums, Prakses apstiprināšanas sarakstā atrod ierakstu, kurš ir statusā Apstiprināšanā, un atver to detalizētās skatīšanas

formā, nospiežot uz zīmulīša ikonas

### PRAKSES APSTIPRINÄŠANA

| Statuss                | P                                                               | raktikants                 |                                                  | Prakses laiks 🛗 🗕                         | NOTĪRĪT MEKLĒT       |
|------------------------|-----------------------------------------------------------------|----------------------------|--------------------------------------------------|-------------------------------------------|----------------------|
| Praktikants            | Darba / Projekta nosaukums                                      | Prakses laiks              | Līdzdalības pakāpe                               | Darbības sfēra                            | Statuss              |
| Ausma Bisa             | Projekts123321 BIS-BL-380942-8741                               | 28.09.2023 -<br>04.10.2023 | Praktikants: Aprakstu                            | Ceļu projektēšana                         | Apstiprināšanā 🛛 🖉 🗟 |
| Ausma Bisa             | 16.sprints (Apliecinājuma karte ēkai)<br>BIS-34281-842          | 01.02.2020 -<br>13.05.2020 | Projektētājs: Paplidus dati ir<br>dati papildus. | Ceļu projektēšana                         | Papildināms 🖉 🔂      |
| Rasa Bisa              | prakse 2020                                                     | 27.05.2019 -<br>31.07.2019 | Praktikants: Kas tie tādi?                       | Ēku būvdarbu vadīšana un<br>būvuzraudzība | Noraidīts 🗇 🗟        |
| Jānis_17 Būvuzraugs_17 | 28.augusta apmācībām iecere<br>ēkai+Students18 BIS-8I-38722-365 | 01.05.2017 -<br>15.05.2020 | Būvdarbu vadītājs: -                             | Inženierizpēte                            | Apstiprināts 🗂 🗟     |

Attēls. Prakses apstiprināšana no atbildīgās personas.

Lai apstiprinātu ierakstu, jā<br/>ievada informācijā laukā "Vērtējums/Piezīmes" un iespējams papildus pievien<br/>ot vienu vai vairākas datnes.

Lai turpinātu prakses apstiprināšanu, jānospiež spiedpoga  $\langle Apstiprināt \rangle$ . Pēc spiedpogas nospiešanas tiks:

- uzstādīta vēlamās sfēras prakses ierakstam statuss Apstiprināts;
- ieraksta notikumu vēsturē tiks saglabāts notikuma fakts "Prakse apstiprināta", notikuma datums un lietotāja vārds, uzvārds;

| VĒRTĒJUMS / PIEZĪMES<br>Vērtējums / Piezīmes*                                 |   |
|-------------------------------------------------------------------------------|---|
| Kārtīgs strādnieks.                                                           |   |
|                                                                               | / |
| Pievienotie dokumenti                                                         |   |
| 🖺 diploms.png 🕹 05.08.2020 17:01, 1,9 KB 🗡                                    |   |
| , ↑, PIEVIENOT                                                                |   |
| PIEPRASIT LABOT NORAIDIT APSTIPRINĀT NOTIKUMU VĒSTURE ATGRIEZTIES UZ SARAKSTU |   |

 $Att\bar{e}ls.\ V\bar{e}rt\bar{e}juma\ ievad\bar{i}\check{s}ana\ prakses\ ieraksta\ apstiprin\bar{a}\check{s}anai.$ 

- vēlamās sfēras ierakstā tiks atspoguļots prakses vadītāja veiktās piezīmes laukā "Vērtējums/Piezīmes", pievienotās datnes, ja tādas ir, un apstiprināšanas datums;
- praktikantam tiks nosūtīts informatīvs paziņojums BISP Paziņojuma sarakstā ar tekstu: "BIS: Saņemts prakses ieraksta apstiprinājums no prakses\_vadītāja\_vārds\_uzvārds. Apstiprinātais prakses ieraksts: saite\_uz\_prakses\_ierakstu."

### 3.5.4.3.2 Pieprasīt labot vēlamās sfēras prakses ierakstu

Ja prakses vadītājs, izskatot prakses apstiprināšanas ierakstu, secina, ka nevar apstiprināt, jo nepieciešami labojumi, tad jānospiež spiedpoga  $\langle \mathbf{Pieprasīt \ labot} \rangle$ . Pēc spiedpogas nospiešanas:

- tiks pārbaudīts, vai prakses vadītājs ir veicis ierakstu laukā "Vērtējums/Piezīmes", ja nav, tad parādīs kļūdas paziņojumu -"Lūdzu norādiet praktikantam/sertificējošajai iestādei nododamo vērtējumu/piezīmes!";
- vēlamās sfēras prakses ierakstam tiks uzlikts statuss Papildināms;
- ieraksta notikumu vēsturē tiek saglabāts notikuma fakts "Pieprasīti labojumi: labojumu\_apraksts", notikuma datums un lietotāja vārds, uzvārds;
- vēlamās sfēras ierakstā tiek atspoguļots prakses vadītāja aizpildītais lauks "Vērtējums/Piezīmes";
- praktikantam tiek nosūtīts informatīvs paziņojums ar aprakstu "BIS: Vēlamās sfēras prakses pieprasījums ir atgriezts labošanai".

### 3.5.4.3.3 Noraidīt vēlamās sfēras prakses ierakstu

Ja prakses vadītājs, izskatot prakses apstiprināšanas ierakstu, secina, ka nevar apstiprināt, jo dati nepatiesi, tad jānospiež spiedpoga $<\!Noraidīt\!>$ . Pēc spiedpogas nospiešanas:

- tiks pārbaudīts, vai prakses vadītājs ir veicis ierakstu laukā "Vērtējums/Piezīmes", ja nav, tad tiek parādīts kļūdas paziņojums -"Lūdzu norādiet praktikantam/sertificējošajai iestādei nododamo vērtējumu/piezīmes!";
- vēlamās sfēras prakses ierakstam tiks uzlikts statuss Noraidīts;
- ieraksta notikumu vēsturē tiek saglabāts notikuma fakts "Pieprasījums noraidīts: pamatojums", notikuma datums un lietotāja vārds, uzvārds;
- vēlamās sfēras ierakstā tiek atspoguļots prakses vadītāja aizpildītais lauks "Vērtējums/Piezīmes";
- praktikantam tiek nosūtīts informatīvs paziņojums ar aprakstu "BIS: Vēlamās sfēras prakses pieprasījums ir noraidīts".

### 3.5.4.4 Praktikants

Autorizēts BISP lietotājs fiziska persona šķirklī "**Vēlamās sfēras prakse**" var iegūt praktikanta identifikatoru, lai varētu sevi identificēt kā praktikantu BISP būvniecības lietu datos.

### 3.5.4.4.1 Praktikanta identifikators

Lai iegūtu praktikanta identifikatoru, jā<br/>autorizējas BISP un Speciālista panelī šķirklī Vēlamās sfēras prakse, jā<br/>nospiež spiedpoga  $<\!\!\mathbf{Iegūt}$  praktikanta identifikatoru>.

| VĒLAMĀS SFĒRAS PRAKSE |                |                |
|-----------------------|----------------|----------------|
| PIEVIENOT             |                |                |
| Status                | Darbības sfēra | Atskaites gads |
|                       |                | NOTĪRĪT        |

Attēls. Praktikanta identifikatora iegūšanas opcija.

Pēc spiedpogas nospiešanas, sistēma saglabā personu BIS praktikantu reģistrā un piešķir tam identifikatoru PRK-XXXXX, kur XXXXX ir praktikanta kārtas numurs praktikantu reģistrā. Lai skola iegūtu informāciju no sistēmas, ka praktikants Jānis patiešām iziet praksi pie kāda būvuzņēmuma, var izmantot "**Piekļuves lietas**" funkcionalitāti, sadaļā "Piekļuves pieprasījumi" pieprasot piekļuvi būvniecības lietai, kurā praktikants ir nodarbināts.

Lietotājam piešķirtais praktikanta identifikators tiek atspoguļots šķirkļa "Prakse vēlamajā sfērā" augšpusē virs meklēšanas kritēriju bloka.

| VĚLAMÄS SFĚRAS PRAKSE<br>Praktikanta identifikators: PRK-000011<br>PIEVIENOT VEIDOT IERAKSTU SAGATAVES |          |                |          |                |         |        |
|----------------------------------------------------------------------------------------------------|----------|----------------|----------|----------------|---------|--------|
| Status                                                                                                 |          | Darbības sfēra |          | Atskaites gads |         |        |
|                                                                                                    | <b>v</b> |                | <b>v</b> |                | NOTĪRĪT | MEKLÊT |

Attēls. Praktikanta identifikatora atrādīšana vēlamās sfēras prakses sarakstā.

Ja lietotājam ir piešķirts praktikanta identifikators, tad darbības spiedpoga <br/>  ${\bf Iegūt\ praktikanta\ identifikatoru} >$  vairs netiek rādīta.

Iegūto praktikanta identifikatoru var norādīt būvniecības lietas projektā un būvdarbu gaitas līgumos.

### 3.5.4.4.2 Vēlamās sfēras prakses ierakstu sagatavju izveidošana masveidā

Persona, kura ieguvusi praktikanta identifikatoru un kā praktikants reģistrēts būvniecības lietā pie projekta vai būvdarbu gaitā, Speciālista panelī sadaļā Prakses dati šķirklī vēlamās sfēras prakses sarakstā, var veikt vēlamās prakses ierakstu sagatavju veidošanu masveidā jeb automātiski no BIS datiem, nospiežot spiedpogu  $\langle$ Veidot ierakstu sagataves $\rangle$ .

Nospiežot spiedpogu, tiek atvērts vēlamās sfēras prakses sagatavju veidošanas logs, kurā lietotājs var norādīt prakses periodu (datumu intervāls), par kuru viņš vēlas ielasīt datus no BIS. Pēc perioda norādīšanas lietotājs var izvēlēties darbību  $\langle Ielasīt \rangle$ .

 $\label{eq:period} $$P\bar{e}c$ spiedpogas <$Ielas\bar{t}>$ nospiešanas, lietotājam tiek sagatavots būvniecības lietu saraksts, kas atbilst nosacījumiem:$ 

- lietotājs būvniecības lietā ir fiksēts kā praktikants būvprojektā vai būvdarbu žurnālā;
- būvniecības lieta ir vismaz stadijā "Projektēšanas nosacījumu izpilde";
- lietotāja iesaiste būvniecības lietā ietilpst norādītajā prakses periodā.

Pēc datu atlases lietotājs pie katras no atlasītajām BIS būvniecības lietām:

- var atzīmēt pazīmi, ka lietotājs vēlas par šo lietu veidot vēlamās sfēras prakses ieraksta sagatavi;
- norādīt atbildīgo būvspeciālistu, kurš bija prakses vadītājs konkrētajā lietā. Sākot ievadīt speciālista vārdu, uzvārdu vai sertifikāta numuru, sistēma veic meklēšanu BIS būvspeciālistu reģistrā un piedāvā izvēlei atbilstošos būvspeciālistus. Atbildīgais nav obligāti aizpildāms.

# **VĒLAMĀS SFĒRAS PRAKSE**

## Praktikanta identifikators: PRK-000011

PIEVIENOT

VEIDOT IERAKSTU SAGATAVES

Attēls. Opcija Vēlamās sfēras prakses ierakstu sagatavju izveidošanai masveidā

| Prakses periods 🛈 |            |               |  |
|-------------------|------------|---------------|--|
| 01.05.2020        | 01.08.2020 | 1 - 1<br>1111 |  |
| IELASIT           |            |               |  |
|                   |            |               |  |
|                   |            |               |  |

Attēls. Vēlamās sfēras prakses sagatavju veidošanas logs.

| Prakses periods ①    |                  |                    |                             |          |  |
|----------------------|------------------|--------------------|-----------------------------|----------|--|
| 01.12.2019           |                  | - 05.08.2020       | 1-1-1<br>1111               |          |  |
| IELASĪT              |                  |                    |                             |          |  |
|                      |                  | 74                 |                             |          |  |
| BIS esosie prakses ( | dati par horad   | ito periodu        |                             |          |  |
| ☑ BIS-BL-45334-104   | 48 - 20.FEBR BU  | JN apmācībām (piln | ais projekts v1) + Students | s8       |  |
| Sertifikāta numurs   |                  |                    | Atbildīgā vārds             |          |  |
| 1-00141              |                  |                    | Andris Paraudziņi           | Š        |  |
| BIS-BL-46129-15      | - 27.februāra ap | mācībām (INŻENIE   | RBŪVE -AUTOCELS) + S        | tudents8 |  |
| Sertifikāta numurs   |                  |                    | Atbildīgā vārds             |          |  |
|                      |                  |                    |                             |          |  |
|                      |                  |                    |                             |          |  |
|                      |                  |                    |                             |          |  |

Attēls. Atlasītais prakses datu saraksts no būvniecības lietām.

Lietotājs var aizvērt logu, neveicot sagatavju veidošanu, nospiežot spiedpogu <**Atcelt**>.

Kad lietotājs atzīmējis lietas un norādījis prakses vadītājus, tad viņš var apstiprināt sagatavju veidošanu ar spiedpogu  $\langle$ **Veidot sagataves** $\rangle$ .

Par katru atzīmēto būvniecības lietu tiek veidots jauns Vēlamās darbības sfēras prakses ieraksts statusā Sagatave. Prakses datos tiek ielasīti dati par būvniecības lietu, ja tika norādīts prakses vadītājs, tad ar viņa datiem tiek aizpildīts vēlamās sfēras prakses ieraksta bloks "Atbildīgais".

Prakses ieraksta notikumu vēsturē tiek saglabāts ieraksts par faktu "Izveidots vēlamās sfēras prakses ieraksts", datums un lietotāja vārds, uzvārds.

Sagatavju veidošanas forma tiek aizvērta, un lietotājs tiek atgriezts Vēlamās sfēras prakses sarakstā.

### 3.5.5 Ziņas par izglītību

Savus izglītības datus var atvērt autorizējusies fiziskā persona no sadaļas Speciālista dati, izvēloties sadaļu "**Izglītības dati**".

|   | BŪVNIECĪBAS INFORMĀCIJAS SISTĒMA                                         |                        |                | Me                       | dēt                    | Q               | 88                                                   |     |          | ?                   |                   | ĸ |
|---|--------------------------------------------------------------------------|------------------------|----------------|--------------------------|------------------------|-----------------|------------------------------------------------------|-----|----------|---------------------|-------------------|---|
|   |                                                                          | 1                      | _              |                          | ]                      |                 |                                                      |     | 1        | Izvēlētais profils: | Andris Paraudziņš |   |
| • | SERTIFIKĀTI/SFĒRAS - SAŅEMTIE DOKUMENTI O                                | IESNIEGTIE DOKUMENTI 🗕 | PRAKSES DATI 🔫 | IZGLĪTĪBAS DATI          | PROFESIONĂLĂS          | PILNVEIDES DATI | REĶINI                                               |     |          |                     |                   | P |
|   | IZGLĪTĪBAS DATI                                                          |                        |                |                          |                        |                 |                                                      |     |          |                     |                   |   |
|   | PIEVIENOT PIEVIENOT DATUS NO VIIS                                        |                        |                |                          |                        |                 |                                                      |     |          |                     |                   |   |
|   | Izglītības līmenis Kvalifikācija                                         |                        | Grāds          | s izglīt                 | ības iestāde           | Diploma numurs  | <ul> <li>Diploma<br/>izdošanas<br/>datums</li> </ul> | AIC | C izziņa |                     |                   |   |
|   | Otrā līmeņa arhitektūras bakalaura<br>profesionālā<br>augstākā izglītība | grāds                  | Bakal          | aura grāds Rīga<br>unive | s Tehniskā<br>ersitāte | 345             | 01.12.2020                                           | -   |          |                     |                   |   |

Attēls. Speciālista izglītības datu saraksta atvēršana.

Lai pievienotu jaunu ierakstu, jāspiež spiedpoga <br/>  $<\!\!{\bf Pievienot}\!\!>$ , kas atvērs izglītības ievades formu. Skatīt tālāk aprakstu Manuāla izglītības datu ievade.

Lai pievienotu datus no Valsts izglītības informācijas sistēmas (turpmāk — VIIS), jānospiež spiedpoga <br/>  $<\!\!{\bf Pievienot}$  datus no VIIS>. Skatīt tālāk aprakstu Izglītības datu pievienošana no VIIS

### 3.5.5.1 Manuāla izglītības datu ievade

Pievienojot jaunu izglītības ierakstu vai labojot esošu, jānorāda:

- Diploma izdošanas datums obligāts, nevar būt nākotnes datums. Datums tiek aizpildīts, nospiežot uz kalendāra ikonas. Pēc tam piedāvātajā kalendāra laukā sameklējam vēlamo datumu. Izvēli apstiprina, nospiežot uz izvēlētā datuma. Laukā vērtību var ievadīt arī manuāli;
- Diploma numurs obligāts, 50 simboli, brīvi ievadāms teksts;
- Izglītības iestāde obligāts, brīvi ievadāms, ar iespēju izvēlēties no sistēmā reģistrētām izglītības iestādēm;
- Kvalifikācija obligāts, brīvi ievadāms, ar iespēju izvēlēties no esošām vērtībām;
- **Pievienotie dokumenti** obligāta datne ar dokumenta kopiju. Jāpievieno atbilstošās izglītības apliecinājuma dokumenta datne, piemēram, ieskenēts diploms. Lai pievienotu dokumenta datni, jāveic datnes augšupielāde un jānospiež spiedpoga **Pievienot**>;
- AIC Izziņa (i) pazīme "Izglītība atzīta/pielīdzināta". Izvēlē no vērtībām "Izglītība atzīta", "Izglītība pielīdzināta";
  - Lēmuma numurs obligāts, ja ir norādīta "Izglītība atzīta/pielīdzināta";
  - Lēmuma datums obligāts, ja ir norādīta "Izglītība atzīta/pielīdzināta", nevar būt nākotnes;
  - Lēmuma datne obligāts, ja ir norādīta "Izglītība atzīta/pielīdzināta".

### Jauns izglītības ieraksts

| Diploma izdošanas datums* 🛈 |          |
|-----------------------------|----------|
| Diploma numurs*             |          |
| Izglītības iestāde*         | Ţ        |
| Kvalifikācija*              |          |
| * Pievienotie dokumenti     |          |
| PIEVIENOT                   |          |
| AIC izziņa 🛈                | Ţ        |
| Izglītības līmenis*         |          |
| Grāds                       | <b>.</b> |
| Pamatojums                  |          |
|                             | /        |
| SAGLABAT                    |          |

Attēls. Izglītības ieraksta ievades forma.

- Pie lauka "AIC izziņa" zem ikonas (i) tiek atrādīts informatīvs skaidrojums: "Ja izglītība un profesionālā kvalifikācija iegūta ārvalstīs, jāpievieno AIC izziņa par izglītības atzīšanu. Ja izglītība iegūta Latvijas Republikā līdz 2000.gada 26.decembrim, jāpievieno AIC (Akadēmiskās informācijas centrs) izziņa par izglītības pielīdzināšanu."
- Izglītības līmenis obligāts, iespējamās vērtības:

| Izglītības līmenis*                            |     |
|------------------------------------------------|-----|
| Otrā līmeņa profesionālā augstākā izglītība    | × 🔺 |
|                                                |     |
| Akadēmiskā augstākā izglītība                  |     |
| Augstākā izglītība, kas iegūta līdz 2001.gadam |     |
| Otrā līmeņa profesionālā augstākā izglītība    |     |
| Pirmā līmeņa profesionālā augstākā izglītība   |     |
| Profesionālā vidējā izglītība                  |     |

- ja diploma izdošanas datums ir līdz 2001.gada 31.decembrim (ieskaitot) un nav pazīmes vērtība "Izglītība pielīdzināta", tad:
  - "Akadēmiskā augstākā izglītība";
  - "Profesionālā vidējā izglītība";
  - "*Profesionālā augstākā izglītība, kas iegūta līdz 2001.gadam*" vērtībai atrāda papildus informatīvu paziņojumu:
- $p\bar{e}c$

```
Izglītības līmenis*

Augstākā izglītība, kas iegūta līdz 2001.gadam * -

Atzīmē, ja diplomā nav norādīts profesionālās kvalifikācijas līmenis un nav iesniegts Akadēmiskā informācijas centra lēmums par izglītības pielīdzināšanu (saskaņā ar MK 28.02.2012. noteikumiem Nr.142

'Grādu un profesionālo kvalifikāciju pielīdzināšanas kārība').
```

- ja diploma izdošanas datums ir līdz 2001.gada 31.decembrim (ieskaitot) un ir uzstādīta pazīmes vērtība "Izglītība pielīdzināta", tad:
  - "Pirmā līmeņa profesionālā augstākā izglītība";
  - "Otrā līmeņa profesionālā augstākā izglītība";

- "Akadēmiskā augstākā izglītība";
- "Profesionālā vidējā izglītība".
- ja diploma izdošanas datums ir pēc 2002.gad 1.janvāra, tad:
  - -"Pirmā līmeņa profesionālā augstākā izglītība";
  - "Otrā līmeņa profesionālā augstākā izglītība";
  - "Akadēmiskā augstākā izglītība";
  - "Profesionālā vidējā izglītība".
- Grāds ievadlaukā aizpildāma informācija par izglītības grādu, izvēloties vienu no piedāvātajām iespējām. Iespējamās vērtības (nav obligāts):

| Grāds<br>Bakalaura grāds | × 🔺 |
|--------------------------|-----|
|                          |     |
| Bakalaura grāds          |     |
| Doktora grāds            |     |
| Maģistra grāds           |     |

- ja diploma izdošanas datums ir līdz 2001.gada 31.decembrim (ieskaitot) un nav pazīmes vērtība "Izglītība pielīdzināta", tad:
  - \* Bakalaura grāds;
  - \* Doktora grāds;
- ja diploma izdošanas datums ir līdz 2001.gada 31.decembrim (ieskaitot) un ir uzstādīta pazīmes vērtība "Izglītība pielīdzināta", tad:
  - \* Maģistra grāds;
  - \* Bakalaura grāds;
  - \* Doktora grāds;
- ja diploma izdošanas datums ir pēc 2002.gada 1.janvāra, tad:
  - \* Maģistra grāds;
  - \* Bakalaura grāds;
  - \* Doktora grāds.
- **Pamatojums** lai veiktu darbības ar izglītības datu ierakstiem, obligāti jābūt norādītam izmaiņu pamatojumam. (Izglītības ieraksta "Pamatojums" ir obligāts tikai tajos gadījumos, ja tiek laboti vai dzēsti ievadītie izglītības dati).

Lai saglabātu ievadītos datus par izglītību, jānospiež spiedpoga <br/> Saglabāt>. Pēc spiedpogas nospiešanas dati parādīsies savērsti saraksta veidā.

| Otrā līmeņa<br>profesionālā | inženierzinātņu bakalaura grāds būvniecībā | Bakalaura<br>grāds | Rīgas Tehniskā<br>universitāte | DIP-321 | 25.11.2000 | Izglītība atzīta | 0 🗊 |
|-----------------------------|--------------------------------------------|--------------------|--------------------------------|---------|------------|------------------|-----|
| augstākā                    |                                            |                    |                                |         |            |                  |     |
| izalītība                   |                                            |                    |                                |         |            |                  |     |

Lai pievienotu vēl vienu izglītības ierakstu, jānospiež atkal spiedpoga  $\langle Pievienot \rangle$ .

Lai rediģētu esošo, jāizvēlas ieraksta labajā pusē "zīmulīša" ikona

Ja "zīmulīša" ikona ir pelēkā krāsā jeb neaktīva, uzbraucot ar datorpeli uz tās, sistēma atrādīs paziņojumu, ka izglītības dati ir piesaistīti reģistra lēmumiem un nav labojami vai dzēšami no portāla. Ja ir nepieciešama datu aktualizācija, Jums jāsazinās ar savu sertificēšanas institūciju.

Nospiežot uz izvēlētās ieraksta ikonas

, atveras dzēšanas apstiprināšanai pamatojuma ievades logs:

Manuāli pievienotus vai no VIIS ielasītos izglītības ierakstus atrāda sarakstā šādā veidā:

### 3.5.5.2 Izglītības datu pievienošana no VIIS

Autorizēts BISP lietotājs savā profilā atver izglītības datu sarakstu un izvēlas darbību **<Pievienot datus no VIIS**>, pēc spiedpogas nospiešanas atvērs logu ar datiem, ko var ielasīt no VIIS.

| Pamatojums* |  |          |  |
|-------------|--|----------|--|
|             |  |          |  |
|             |  | <i>h</i> |  |

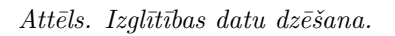

### IZGLĪTĪBAS DATI

| PIEVIENOT                                         | PIEVIENOT DATUS NO VIIS                    |                 |                                |                |                                                      |                           |  |
|---------------------------------------------------|--------------------------------------------|-----------------|--------------------------------|----------------|------------------------------------------------------|---------------------------|--|
| Izglītības līmenis                                | Kvalifikācija                              | Grāds           | Izglītības iestāde             | Diploma numurs | <ul> <li>Diploma<br/>izdošanas<br/>datums</li> </ul> | AIC izziņa                |  |
| Otrā līmeņa<br>profesionālā<br>augstākā izglītība | arhitektūras bakalaura grāds               | Bakalaura grāds | Rīgas Tehniskā<br>universitāte | 345            | 01.12.2020                                           | -                         |  |
| Otrā līmeņa<br>profesionālā<br>augstākā izglītība | arhitekts                                  | -               | Rīgas Tehniskā<br>universitāte | 11111111       | 17.01.2019                                           | -                         |  |
| Otrā līmeņa<br>profesionālā<br>augstākā izglītība | inženierzinātņu bakalaura grāds būvzinātnē | Bakalaura grāds | Rīgas Tehniskā<br>universitāte | DIP_NUM/2020   | 02.05.2005                                           | -                         |  |
| Otrā līmeņa<br>profesionālā<br>augstākā izglītība | inženierzinātņu bakalaura grāds būvniecībā | Bakalaura grāds | Rīgas Tehniskā<br>universitāte | AGS-221        | 02.12.2000                                           | lzglītība<br>pielīdzināta |  |

 $Att\bar{e}ls.~Izgl\bar{\imath}t\bar{\imath}bas~datu~saraksts.$ 

| Izglītības iestāde                           | Kvalifikācija                                               | Izglītības līmenis                                 | Grāds              | Diploma<br>izdošanas<br>datums | Diploma<br>numurs |            |
|----------------------------------------------|-------------------------------------------------------------|----------------------------------------------------|--------------------|--------------------------------|-------------------|------------|
| Rīgas Tehniskā<br>universitāte               | Arhitekts                                                   | Otrā līmeņa profesionālā<br>augstākā izglītība     | Maģistra<br>grāds  | 12-12-<br>2011                 | ZZ-<br>00303334   | Pievienots |
| Vidzemes Augstskola                          | Kiberdrošība un<br>programmēšana                            | Pirmā līmeņa<br>profesionālā augstākā<br>izglītība | Bakalaura<br>grāds | 26-06-<br>2018                 | AS-111111         | +          |
| Rīgas Tehniskā<br>universitāte               | Arhitektūras doktora<br>zinātniskais grāds                  | Otrā līmeņa profesionālā<br>augstākā izglītība     | Doktora<br>grāds   | 12-02-<br>2014                 | AGS-222           | Pievienots |
| Latvijas<br>Lauksaimniecības<br>universitāte | Lauksaimniecības<br>zinātņu bakalaura grāds<br>(mežzinātnē) | Pirmā līmeņa<br>profesionālā augstākā<br>izalītība | Bakalaura<br>grāds | 01-06-<br>2002                 | ZZ-<br>00303334   | Pievienots |

Attēls. Izglītības datu pievienošana no VIIS.

Lietotājs redz sarakstu ar saviem no VIIS saņemtiem izglītības datiem. Ja VIIS ieraksts jau ir pievienots pie personas izglītības datiem, tas tiek atrādīts slīprakstā pelēks ar pazīmi, ka ir pievienots.

Ja VIIS datu ierakstam nav pazīme, ka tas ir pievienots, tad lietotājs var to pievienot saviem BIS izglītības datiem,

nospiežot "plus" ikonu.

Pēc ieraksta pievienošanas tas tiek atrādīts lietotāja profilā izglītības datu sarakstā ar pazīmi, ka dati ir saņemti no VIIS. Šādus ierakstus var apskatīt detalizētā skatā un nav iespējams labot. Var izdzēst, bet pēc dzēšanas atbilstošu VIIS ierakstu ir iespējams atkārtoti pievienot pie personas datiem, kā jaunu izglītības datu ierakstu. No VIIS saņemtajiem izglītības datiem nav jāpievieno datnes. Manuāli pievienotajiem izglītības datiem ir jāpievieno datnes.

### 3.5.6 Profesionālās pilnveides dati

Savus profesionālās pilnveides datus var atvērt autorizējusies fiziskā persona no sadaļas Speciālista dati, izvēloties sadaļu **PROFESIONĀLĀS PILNVEIDES DATI**.

| ŪVNIECĪBA        | S INFORMĀ                              | CIJAS SISTĒM/       | 4                                |                          | Mel                   | klēt                                     | Q            | 88                 |                | \$?                                      | 0          | 2         | LV     |
|------------------|----------------------------------------|---------------------|----------------------------------|--------------------------|-----------------------|------------------------------------------|--------------|--------------------|----------------|------------------------------------------|------------|-----------|--------|
| SERTIFIKĀTI/SFĒI | RAS 👻   SAŅE                           | MTIE DOKUMENTI 0    | IESNIEGTIE DOKUN                 | MENTI 🛨 📔 PRAKSES DATI 🛨 | IZGLĪTĪBAS DATI       | PROFESIONĀLĀS PII                        | NVEIDES DATI | RĒĶINI             |                | Izvēlētais                               | s profils: | Andris Pa | raudzi |
| PROFESIO         | NĀLĀS PILNVE                           | IDES DATI           |                                  |                          | L                     |                                          |              | J                  |                |                                          |            |           |        |
| PIEVIENO         | DT JAUNU IERAKSTU B                    | OVNIECĪBAS JOMĀ     | PIEVIENOT DATUS NO               |                          |                       |                                          | Deri         |                    |                |                                          |            |           |        |
| Joma             | Jaus                                   |                     | · ·                              |                          |                       |                                          | ,            | oos, kura mainiu o | iau<br>≝ −     |                                          | 6          | 1         |        |
|                  |                                        |                     |                                  |                          |                       |                                          |              |                    |                | NOTĪRĪT                                  | MEKLÊT     |           |        |
| Joma             | <ul> <li>Atskaites<br/>gads</li> </ul> | Dokumenta<br>numurs | Dokumenta<br>izdošanas<br>datums | Programmas<br>nosaukums  | lestādes<br>nosaukums | Mācību<br>program<br>apjoms<br>(stundas) | Apraksts     |                    | Datn           | e                                        |            |           |        |
| В                | 2016                                   | 100100101010        | 04.03.2016                       | Tests                    | Testa iestāde         | 12                                       | 1221212121   |                    | SDA<br>22.09.2 | Likdienas darbi.PNC<br>2021 14:25, 70 KB | 3          | 00        |        |

Attēls. Profesionālās pilnveides dati speciālistu panelī.

Sadaļā **"Profesionālās pilnveides dati**" atvērsies forma, kur var atlasīt un apskatīt datus par profesionālās pilnveides datiem vai pievienot jaunu ierakstu.

 ${\rm Lai\ pievienotu\ manuāli\ jaunu\ ierakstu,\ jānospiež\ spiedpoga} < {\bf Pievienot\ jaunu\ ierakstu\ b\bar{u}vniecības\ jom\bar{a}} >.$ 

### 3.5.6.1 Manuālā profesionālas pilnveides datu ievade

Lietotājs var pievienot vienu vai vairākus jaunus profesionālas pilnveides ierakstus, norādot:

- Dokumenta numurs neobligāts, formāts kā izglītības diploma numuram;
- Dokumenta izdošanas datums neobligāts, nevar būt nākotnes datums;
- Pasākuma periods neobligāts, datumi "no" un "līdz", nevar būt nākotnes datumi;
- Programmas nosaukums obligāts, brīvi ievadāms teksts;
- Iestādes nosaukums obligāts, brīvi ievadāms teksts;
- Stundu skaits neobligāts;
- Apraksts neobligāts, brīvi ievadāms teksts;
- Darbības sfēras, uz kurām attiecas obligāti viena vai vairākas darbības sfēras, izvēle no visu personas darbības sfēru saraksta (neatkarīgi no statusa);
- Datne neobligāts.

Ja pazīme "Attiecināt dokumentu uz vēlamo darbības sfēru" ir atzīmēta, tad lietotājam top pieejams lauks "Vēlamā darbības sfēra", kurā lietotājs no darbību sfēru klasifikatora var izvēlēties vienu vai vairākas darbības sfēru vērtības. Izvēlē piedāvātas tās sfēras, kurās lietotājam nav aktīva sertifikāta. Saglabāšanas brīdī veic

### Jauni profesionālās pilnveides dati būvniecības jomā

| Dokumenta numurs                                  |
|---------------------------------------------------|
| Dokumenta izdošanas datums*                       |
| Pasākuma perioda sākums*                          |
|                                                   |
| Pasākuma perioda beigas*                          |
| Derīguma termiņš                                  |
| Programmas nosaukums*                             |
| lestādes nosaukums*                               |
| Mācību programmas apjoms (stundas)                |
| Apraksts                                          |
| //                                                |
| Darbības sfēra*                                   |
|                                                   |
| □ Attiecināt dokumentu uz vēlamo darbības sfēru ① |
| * Pievienotie dokumenti                           |
| PIEVIENOT                                         |
|                                                   |

Attēls. Profesionālās pilnveides datu ievades forma.

papildus pārbaudi, vai ir aizpildīts lauks **"Vēlamās darbības sfēra**". Ja nav, tad tiek parādīts attiecīgais kļūdas paziņojums.

Ierakstam, kuram nav atzīmēta pazīme "Attiecināt dokumentu uz vēlamo darbības sfēru", saglabāšanas brīdī veic pārbaudi, vai ir aizpildīts lauks "Darbības sfēra". Ja nav, tad tiek parādīts attiecīgais kļūdas paziņojums.

Pazīmes laukam **"Attiecināt dokumentu uz vēlamo darbības sfēru**" ir iespējams apskatīt lauka paskaidrojošo informāciju.

Lai saglabātu ievadītos datus par profesionālo pilnveidi, jānospiež spiedpoga <br/>  $<\mathbf{Saglabāt}>$ . Pēc spiedpogas nospiešanas dati parādīsies savērsti saraksta veidā.

| Joma | ✓ Atskaite<br>gads | Dokumenta<br>numurs | Dokumenta<br>izdošanas<br>datums | Programmas<br>nosaukums                                    | lestādes<br>nosaukums | Mācību<br>progra<br>apjoms<br>(stundas) | Apraksts                                                                                  | Datne                                                                                      |     |
|------|--------------------|---------------------|----------------------------------|------------------------------------------------------------|-----------------------|-----------------------------------------|-------------------------------------------------------------------------------------------|--------------------------------------------------------------------------------------------|-----|
| В    | 2019               | APL-<br>2020/1233   | 02.10.2019                       | Apmācības                                                  | Tieto Latvia          | -                                       | -                                                                                         | DIPLOMS.pdf 13.08.2020<br>19:42, 6,2 KB                                                    | 0 1 |
| В    | 2015               | Bez<br>nummura      | 13.05.2015                       | Praktiskā<br>būvuzraudzība<br>jaunajā likumdošanas<br>vidē | LBS<br>konsultants    | 4                                       | Būvuzraudzības veikšana<br>jaunajā likumdošanas<br>regulējumā, jautājumi ,<br>diskusijas. | Janis Abolins LBS<br>Konsultants seminars 2015.<br>maijs.pdf 31.05.2015 15:32,<br>771,7 KB | 0 1 |

Attēls. Profesionālās pilnveides datu saraksts.

Lai labotu ierakstu, jāizvēlas ieraksta labajā pusē "zīmulīša" ikona

Nospiežot uz izvēlētās ieraksta ikonas  $\overset{[]}{=}$ , sistēma pārprasīs, vai tiešām vēlaties dzēst prakses ierakstu. Nospiežot <br/> <**Dzēst**>, ieraksts tiks izdzēsts.

|                                             | × |
|---------------------------------------------|---|
| Vai tiešām vēlaties dzēst prakses ierakstu? |   |
| DZEST AIZVERT                               |   |

Attēls. Ieraksta dzēšanas dialogs.

### 3.5.6.2 Profesionālās pilnveides datu pievienošana VIIS

Autorizēts BISP lietotājs savā profilā atver profesionālās pilnveides datu sarakstu un izvēlas darbību  $\langle$ **Pievienot datus no VIIS** $\rangle$ , pēc spiedpogas nospiešanas atvērs logu ar datiem, ko var ielasīt no VIIS.

| lestādes nosaukums                             | Programmas nosaukums                                               | Dokumenta izdošanas<br>datums | Dokumenta numurs |            |
|------------------------------------------------|--------------------------------------------------------------------|-------------------------------|------------------|------------|
| SIA Tieto Latvia                               | Būvniecības informācijas sistēmas<br>lietošana                     | 10-11-2019                    | TIETO-0001       | Pievienots |
| Saldus Tehnikums                               | Ražošanas procesu kvalitātes<br>kontrole (HACCP)                   | 12-12-2012                    | ST-12221         | +          |
| Latvijas Logu un durvju<br>razotaju asociacija | Ēkas funkcionālie slāņi, blīvums,<br>ietekme uz energoefektivitāti | 24-01-2019                    | LLDRA-0020020    | +          |
| LBS Konsultants                                | Īsais kurss tāmēšanā                                               | 08-01-2019                    | LBS-020028774    | +          |

Attēls. Profesionālas pilnveides datu pievienošana no VIIS.

Lietotājs redz sarakstu ar saviem no VIIS saņemtiem profesionālās pilnveides datiem. Ja VIIS ieraksts jau ir pievienots pie personas datiem, tas tiek atrādīts slīprakstā pelēks ar pazīmi, ka ir pievienots.

Ja VIIS datu ierakstam nav pazīme, ka tas ir pievienots lietotājs BIS izglītības datiem, tad lietotājs var to pievienot

saviem BIS izglītības datiem, nospiežot "pluss" ikonu.

Pēc ieraksta pievienošanas tas tiek atrādīts lietotāja profilā pilnveides datu sarakstā ar pazīmi, ka dati ir saņemti no VIIS. Šādus ierakstus var apskatīt detalizētā skatā un nav iespējams labot. Var izdzēst, bet pēc dzēšanas atbilstošu VIIS ierakstu ir iespējams atkārtoti pievienot pie personas datiem, kā jaunu pilnveides datu ierakstu. Datiem, kuri ir saņemti no VIIS, nav jāpievieno datnes, kā tas ir, ja manuāli pievieno.

### 3.5.7 Būvspeciālista rēķini

### Procesa apraksts: Maksājuma moduļa konfigurēšana VISS rēķinu apmaksai tiešsaistē BIS

Autorizēts BISP lietotājs var atvērt saņemto rēķinu sarakstu datu blokā "MANA INFORMĀCIJA" šķirklī "RĒĶINI".

Ja lietotājam izveidots jauns rēķins, pagaidām sistēmā automātiski par šo faktu neizsūta e-pastu un neveido paziņojumu, tāpēc būvvalde sazinās ar klientu un nodod šo informāciju personīgi (piemēram, caur e-pastu).

BISP atrāda rēķinus:

|   | BŪVNIECĪBAS INFOR    | MĀCIJAS SISTĒMA         |                      |                         | Mekle                              | ēt                        | Q             | 88                  |            |         |               | <b>2</b>   U | /      |
|---|----------------------|-------------------------|----------------------|-------------------------|------------------------------------|---------------------------|---------------|---------------------|------------|---------|---------------|--------------|--------|
|   |                      | _ 1                     |                      | 1                       |                                    | 1                         |               |                     |            | Izvēlē  | tais profils: | Andris Para  | udziņš |
| • | SERTIFIKĀTI/SFĒRAS 👻 | SAŅEMTIE DOKUMENTI 0    | IESNIEGTIE DOKUMENTI | ▼ PRAKSES DATI ▼        | IZGLĪTĪBAS DATI                    | PROFESIONĂLĂS PI          | LNVEIDES DATI | RÊĶINI              |            |         |               |              |        |
|   | RĒĶINI               |                         |                      |                         |                                    |                           |               |                     |            |         |               |              |        |
|   | Rēķina numurs        |                         |                      | Pamatojums              |                                    |                           | Apmak         | sas termiņš         | 曲 -        |         |               | 曲            |        |
|   | Maksājuma statuss    |                         | ¥                    | Atlasīt arhivētus rēķir | านร                                | v                         | C Apr         | maksāti rēķini      |            |         |               |              |        |
|   |                      |                         |                      |                         |                                    |                           |               |                     |            | NOTIRIT | MEKLĒT        |              |        |
|   |                      |                         |                      |                         |                                    |                           |               |                     |            |         |               |              |        |
|   | Rēķina numurs        | Pamatojums              | Apmaksas<br>termiņš  | Summa<br>apmaksai       | Neapmaksātā<br>nokavējuma<br>nauda | Neapmaksātais<br>atlikums | Rēķina stat   | uss Maksä<br>status | ijuma<br>s | Rēķins  |               |              |        |
|   | BVKB-2024-0007       | Par sfēras piešķiršanu. | 13.08.2024.          | 150,00 EUR              | -                                  | 150,00 EUR                | Neapmaksāt    | ts -                |            | *       | -             |              |        |
|   | LBS-2024-0045        | Par sfēras piešķiršanu. | 13.08.2024.          | 150,00 EUR              | -                                  | 150,00 EUR                | Neapmaksāt    | ts -                |            | *       | Apmak         | sāt          |        |

Attēls. Rēķinu sadaļas izvēle no speciālista datiem.

- ja sertificējošā institūcija sagatavojusi rēķinu par gada uzraudzības maksu, tas tiek atrādīts arī portālā būvspeciālista profilā kopējā rēķinu sarakstā;
- ja būvvalde ir sagatavojusi rēķinu, piemēram, Pašvaldības nodeva par būvatļaujas izdošanu vai būvniecības ieceres akceptu;
- ja tehnisko noteikumu izdevējiestāde ir sagatavojusi rēķinu, piemēram, Valsts vides dienests sagatavo rēķinu par valsts nodevu par vides aizsardzības tehnisko noteikumu izsniegšanu;
- ja sertificējošā institūcija sagatavojusi "neatkarīga eksperta uzraudzības maksājuma rēķinu", tas tiek atrādīts kopējā rēķinu sarakstā un speciālista paneļa rēķinu sarakstā.

Rēķini tiek atrādīti arī gadījumos, ja personai ir pilnvara pārstāvēt personu kā būvniecības ierosinātāju.

Ja rēķins ir nokonfigurēts, ka to var samaksāt ar vienoto maksājuma moduli, tad redzama opcija  $\langle Apmaksāt \rangle$  un rēķinu var samaksāt no portāla. Citādi rēķinu var veikt kā parastu maksājumu caur savu internetbanku.

Praktikants, sertificēts speciālists, vai neatkarīgs eksperts, pieslēdzoties BISP un atverot Speciālista datus šķirklī **RĒĶINI**, var apskatīt rēķina informāciju, kas attiecas uz Sertificējošām iestādēm.

### 3.5.7.1 Rēķinu saraksts

Rēķinu sarakstā tiek attēlota informācija:

- Rēķina numurs;
- Pamatojums;
- Apmaksas termiņš;
- Summa apmaksai;
- Neapmaksātā nokavējuma nauda;
- Neapmaksātais atlikums;
- Rēķina statuss;
- Maksājuma statuss;
- Rēķina datne;
- Apmaksāšanas darbība, ja rēķins ir nokonfigurēts, ka to var samaksāt ar vienoto maksājuma moduli.

Pēc noklusējuma atrāda rēķinus, kuri vēl nav samaksāti, t.i. "Neapmaksātais atlikums" ir lielāks par 0,00.

Sarakstā iespējams meklēt rēķinus pēc kritērijiem:

- Rēķina numurs teksta ievade. Meklēšana pēc daļējas simbolu virknes sakritības;
- Pamatojums teksta ievade. Meklēšana pēc daļējas simbolu virknes sakritības;
- Apmaksas termiņš Datuma intervāls no līdz;
- Maksājuma statuss izvēle no iespējamo statusu saraksta;
- Atlasīt arhivētus rēķinus izvēle no iespējamo statusu saraksta;
- Apmaksāti rēķini pazīmes lauks, kuru atzīmējot meklē tikai apmaksātos rēķinus.

| Rēķina numurs     |                                                                                                    |                                | Pamatojums        |                                    |                           | Apmaksas te    | rmiņš                | _      | <b>#</b> |
|-------------------|----------------------------------------------------------------------------------------------------|--------------------------------|-------------------|------------------------------------|---------------------------|----------------|----------------------|--------|----------|
| Maksājuma statuss |                                                                                                    | Atlasīt arhivētus rēķinus<br>• |                   | X <sub>7</sub>                     | Apmaksā                   | ti rēķini      | NOTTRIT              | NEKLĒT |          |
| Rēķina numurs     | Pamatojums                                                                                                    | Apmaksas<br>termiņš            | Summa<br>apmaksai | Neapmaksātā<br>nokavējuma<br>nauda | Neapmaksātais<br>atlikums | Rēķina statuss | Maksājuma<br>statuss | Rēķins |          |
| P-23-00362        | 08.11.2023. BIS-BV-<br>60.6-2023-73<br>Pieprasījums VZD par<br>ēkas vai telpu grupas<br>reģistrāciju/aktualizāciju<br>Kadastrā no BIS<br>dokumentiem Rēķina<br>numurs P-23-00362,<br>pasūtījuma numurs<br>431840 | 08.12.2023.                    | 52,04 EUR         | 0,00 EUR                           | 52,04 EUR                 | Neapmaksäts    | -                    | ¥      | Apmaksāt |

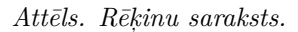

Šajā sarakstā tiek atrādīts, piemēram:

- sertificējošās institūcijas sagatavots rēķins par gada uzraudzības maksu;
- rēķins par sfēras piešķiršanu;
- neatkarīga eksperta uzraudzības maksājuma rēķins.

Pēc noklusējuma, sarakstā netiek attēloti rēķini, kas saistīti ar arhivētu lietu. Lai atrastu šādus rēķinus, ir jāveic meklēšana pēc parametra "Atlasīt arhivētus rēķinus". Sarakstā šādi rēķini ir iezīmēti:

| Rēķina numurs | Pamatojums                                                                                                    | Apmaksas<br>termiņš | Summa<br>apmaksai | Neapmaksātā<br>nokavējuma<br>nauda | Neapmaksātais<br>atlikums | Rēķina statuss | Maksājuma<br>statuss | Rēķins |                    |
|---------------|----------------------------------------------------------------------------------------------------|---------------------|-------------------|------------------------------------|---------------------------|----------------|----------------------|--------|--------------------|
| P-22-00134    | 11.08.2021. BIS-BV-<br>60.3-2021-33<br>Pieprasījums VZD par<br>objektu lietošanas<br>veida maiņu Rēķina<br>numurs P-22-00134,<br>pasūtījuma numurs<br>431152 | 30.09.2022.         | 18,50 EUR         | 0,00 EUR                           | 18,50 EUR                 | Neapmaksāts    | -                    | -      | Apmaksā <b>t 💼</b> |

### 3.5.7.2 Rēķina detalizētais skats

Lietotājs var atvērt rēķina detalizēto skatu un rēķina izdruku. Būvspeciālistu un neatkarīgu ekspertu rēķini ir PDF formātā, pārējie rēķini ir tādā formātā, kā pievienoti.

 ${\rm B}\bar{\rm u}v{\rm specialista}$ gada uzraudzības maksas rēķina detalizētais skats:

| Rēķina numurs:        | LBS-2020-0085                                   |
|-----------------------|-------------------------------------------------|
| Izveidošanas datums:  | 21.07.2020                                      |
| Norēķinu gads:        | 2020                                            |
| Saņēmējs:             | Latvijas Būvinženieru savienība                 |
| Reģistrācijas numurs: | 40008000225                                     |
| Adrese:               | Rīga, Krišjāņa Barona iela 99, lit 1 A, LV-1012 |
| Norēķinu konts:       | AS SEB Banka                                    |
|                       | LV74UNLA0050018462984                           |
| Maksātājs:            | Juris_08 Būvuzraugs_08                          |
|                       |                                                 |

Adrese: Gustava Zemgala gatve 78-76, Rīga, LV-1039

| Pakalpojums                                                                          | Summa<br>(EUR) | Summa<br>apmaksai |
|--------------------------------------------------------------------------------------|----------------|-------------------|
| Juris_08 Būvuzraugs_08, Sfēras piešķiršana - Restaurācijas<br>būvdarbu būvuzraudzība | 150,00         | 150,00            |
| Juris_08 Būvuzraugs_08, Sfēras piešķiršana - Restaurācijas<br>būvdarbu vadīšana      | 150,00         | 150,00            |

Summa apmaksai: 300,00

Kopsumma vārdos: trīs simti euro, 0 centi

Apmaksas termiņš: 04.08.2020

Maksājuma mērķī lūdzam norādīt: būvspeciālista vārdu, uzvārdu, sertifikāta/sfēras numuru, par kuru apmaksāts rēķins

Pievienotās vērtības nodokļa likums: 3. panta (8) Publiskas personas, kā arī privātpersonas, kuras saskaņā ar Valsts pārvaldes iekārtas likumu pilda tām deleģētus vai ar pilnvarojumu nodotus valsts pārvaldes uzdevumus, neuzskata par nodokļa maksātājiem attiecībā uz darbībām vai darījumiem, kuros tās iesaistās valsts pārvaldes funkciju vai uzdevumu pildīšanā.

Dokuments sagatavots elektroniski un derīgs bez paraksta.

Attēls. Sistēmas ģenerētai Būvspeciālista rēķins PDF formātā.

| RĒĶINA PAMATDATI<br>Rēķina numurs<br>Izveidošanas datums<br>Norēķinu gads<br>Rēķina statuss<br>Apmaksas termiņš | L<br>2<br>1<br>1      | .BS-2019-0001<br>)8.03.2019<br>2019<br>Veapmaksāts<br>18.03.2019                | 1                                                          |           |           |                |
|----------------------------------------------------------------------------------------------------|-----------------------|---------------------------------------------------------------------------------|------------------------------------------------------------|-----------|-----------|----------------|
| SAŅĒMĒJA DATI                                                                                                   |                       |                                                                                 |                                                            |           |           |                |
| Saņēmējs<br>Reģistrācijas numurs<br>Adrese<br>Norēķinu konts                                                    | L<br>4<br>4<br>4<br>1 | .atvijas Būvinž<br>10008000225<br>Krišjāņa Baron<br>AS SEB Banka<br>.V74UNLA005 | enieru savienība<br>a iela 99, Rīga, LV-1012<br>0018462984 |           |           |                |
| MAKSĀTĀJA DATI                                                                                                  |                       |                                                                                 |                                                            |           |           |                |
| Maksātājs<br>Maksātāja adrese<br>Maksātāja piezīmes                                                             |                       | lānis Āboliņš<br>Dzelzceļa iela 1                                               | ta., Kuldīga, Kuldīgas nov.                                |           |           |                |
| PAKALPOJUMI                                                                                                    |                       |                                                                                 |                                                            |           |           |                |
| Pakalpojums                                                                                                    | Periods (mēr          | neši)                                                                           | Summa bez PVN (EUR)                                        | PVN likme | PVN summa | Summa apmaksai |
| LVS standartu abonementa maksa                                                                                  | 12                    |                                                                                 | 30,00                                                      | -         | -         | 30,00          |
| Sertifikāts 5-00683, sfēra 34-20-00152 -<br>Ēku būvdarbu būvuzraudzība                                          | 12                    |                                                                                 | 67,00                                                      | -         | -         | 67,00          |
| Sertifikāts 4-00846, sfēra 18-20-00235 -<br>Ēku būvdarbu vadīšana                                               | 12                    |                                                                                 | 67,00                                                      | -         | -         | 67,00          |
| RĒKINA KOPSUMMAS                                                                                                |                       |                                                                                 |                                                            |           |           |                |
| Summa bez PVN (EUR)<br>PVN summa<br>Summa apmaksai                                                              | 1<br>(<br>1           | 164,00<br>0,00<br>164,00                                                        |                                                            |           |           |                |
| (ATPAKAĻ) MAINĪT MAKSĀTĀJA DATUS                                                                                |                       |                                                                                 |                                                            |           |           |                |

neatkarīga eksperta uzraudzības maksas rēķina detalizētais skats:

Ja rēķins ir nokonfigurēts, ka to var samaksāt ar vienoto maksājuma moduli, tad redzama opcija  $\langle Maks\bar{a}t \rangle$  un rēķinu var samaksāt no portāla. Citādi rēķinu var veikt kā parastu maksājumu caur savu internetbanku.

### 3.5.7.3 Maksātāja datu labošana

Neatkarīgs eksperts vai būvspeciālists var veikt sava rēķina maksātāja datu maiņu, rēķina detalizētajā skatā nospiežot spiedpogu <**Mainīt maksātāja datus**>. Atverot maksātāja rekvizītu labošanas logu, lietotājs var norādīt maksātāja veidu "**Pats**" vai "**Uzņēmums**". Ja tiek norādīts cits uzņēmums, jānorāda uzņēmums.

### 3.6 Būvuzņēmuma profila forma

Autorizēts BISP lietotājs, kurš darbojas juridiskas personas profilā un kuram ir tiesības reģistrēt uzņēmuma informāciju būvkomersantu reģistram, atver juridiskas personas profilu un tajā var atvērt būvkomersanta datu sadaļu. Pārslēdzoties uz juridisko personu, no profila formas var atvērt būvkomersanta datu formu, nospiežot uz spiedpogas  $\langle B\bar{u}vkomersanta \ dati \rangle$ .

Atverot būvuzņēmuma datu sadaļu, lietotājs redz šādus datu blokus:

- **Būvkomersants** šajā blokā atrāda uzņēmuma pamatinformāciju:
  - Nosaukums;
  - UR piešķirtais numurs;
  - **Būvkomersanta numurs**; (darbojas kā saite uz būvkomersanta reģistru);
  - Kvalifikācijas klase klases vērtība tiek atrādīta, ja būvuzņēmumam ir aprēķināta un piešķirta spēkā esoša klasifikācijas klase. Klasifikācijas klases vērtība ir no 1 līdz 5. Zemākā vērtība ir augstākā klase. Pie spēkā esošas klases klāt tiek atrādīta informācija, no kura datuma klase ir piešķirta;

| RĒĶINA PAMATDATI<br>Rēķina numurs<br>Izveidošanas datums<br>Norēķinu gads<br>Rēķina statuss<br>Apmaksas termiņš | LBS-NE-2021<br>12.03.2021<br>2021<br>Neapmaksāts<br>22.03.2021             | -0003                                                                             |                  |             |                |
|----------------------------------------------------------------------------------------------------|----------------------------------------------------------------------------|-----------------------------------------------------------------------------------|------------------|-------------|----------------|
| SAŅĒMĒJA DATI<br>Saņēmējs<br>Reģistrācijas numurs<br>Adrese<br>Norēķinu konts                                   | Latvijas Būvin<br>40008000225<br>Krišjāņa Baro<br>LV74UNLA00<br>LV74UNLA00 | ženieru savienība<br>na iela 99-Rīga, Krišjāņa Baro<br>50018462984<br>50018462984 | ona iela 99, Rīg | ia, LV-1012 |                |
| MAKSĀTĀJA DATI<br>Maksātājs<br>Maksātāja adrese<br>Maksātāja piezīmes                                           | Juris_17 Būvu<br>Gustava Zemņ<br>-                                         | uzraugs_17<br>gala gatve 78-76, Rīga, LV-10                                       | 139              |             |                |
| Pakalpojums                                                                                                    | Periods (mēneši)                                                           | Summa bez PVN (EUR)                                                               | PVN likme        | PVN summa   | Summa apmaksai |
| Sertifikāts EA7-0005, sfēra - ēkas<br>energosertificēšana                                                       | 10                                                                         | 125,00                                                                            | -                | -           | 125,00         |
| RĒĶĪNA KOPSUMMAS<br>Summa bez PVN (EUR)<br>PVN summa<br>Summa apmaksai<br>ATPAKAĻ MAINĪT MAKSĀTĀJA DATUS        | 125,00<br>0,00<br>125,00                                                   |                                                                                   |                  |             |                |

 $Attels.\ Neatkarīga\ eksperta\ saņemtais\ reķins\ no\ sertificējošas\ institūcijas.$ 

| PATREIZĒJAIS MAKSĀTĀJS                                             |                                       |   |  |
|--------------------------------------------------------------------|---------------------------------------|---|--|
| Nosaukums / Vārds, Uzvārds<br>Reģistrācijas numurs / Personas kods | Juris_17 Būvuzraugs_17<br>Z0000000017 |   |  |
| LABOT MAKSĀTĀJU                                                    |                                       |   |  |
| Maksātājs*                                                         |                                       |   |  |
| <ul> <li>Uzņēmums</li> </ul>                                       |                                       |   |  |
| Organizācija*<br>_Sabiedrība ar ierobežotu atbildību "OK BŪVI      | MATERIĀLI" (40003384498)              | Ŧ |  |
| Maksātāja piezīmes<br>Maksās darba devējs                          |                                       |   |  |
|                                                                    |                                       |   |  |

 $Att\bar{e}ls.\ R\bar{e}\Bar{k}ina\ maks\bar{a}t\bar{a}ja\ datu\ labo\Bar{s}ana.$ 

| JURIDISKA PERSONA                                                  | PĀRSTĀVIS                                                                                                    |
|--------------------------------------------------------------------|----------------------------------------------------------------------------------------------------|
| Nosaukums<br>Ta z X-is las bis detta "IDIO a Rassaldaria las No 4" | Värds                                                                                                    |
| Ipasnieku biedriba "BIS parvaldnieks Nr.1"                         | Andris                                                                                                    |
| UR reģistrācijas numurs                                            | Uzvārds                                                                                                    |
| PRJ9000001                                                         | Paraudziņs                                                                                                    |
| Juridiskā adrese                                                   | Personas kods                                                                                                    |
| Biedrības iela 1                                                   |                                                                                                    |
| Tālrunis                                                           | Amats                                                                                                    |
| 26361564                                                           | -                                                                                                    |
| E-adrese                                                           | Tālrunis                                                                                                    |
| ·                                                                  | ·                                                                                                    |
| E-pasta adrese                                                     | E-pasta adrese                                                                                                    |
| bis.parvadnieks1@inbox.lv                                          | ·                                                                                                    |
| Citas e-pasta adreses                                              |                                                                                                    |
| bis.parvadnieks: @inbox.lv (VERIFICET)                             | Esošā pieslēgšanās: 07.09.2023 14:26                                                                                                    |
|                                                                    | Pēdējā pieslēgšanās: 07.09.2023 14:05                                                                                                    |
| Mājas lapa                                                         |                                                                                                    |
|                                                                    | 07.06.2023 DATUMA APSTIPRINATIE SISTEMAS LIETOSANAS NOTEIKUMI                                                                                                    |
| Automätiska büvniecības lietu APSTIPRINĀT<br>arhivēšana 🛈          | Noteikumi ir paredzēti un saistoši katram sistēmas lietotājam, kurš ir autorizējies Būvniecības informācijas<br>sistēma (www.bis.gov.lv) elektronisko pakalpojumu saņemšanai.     Lietotājs, kurš autorizējies sistēma, piekrīt nodot savus personas datus sistēmas pārzinim Latvijas<br>Republikas Ekonomikas ministīmi, u var tikt salīdicīmā ar citās valstis informācijas sistēmas vieistēmas imei mi                                                                                                    |
| LABOT KONTAKTINFORMĀCIJU BŪVKOMERSANTA DATI MĀJU PĀRVALDNIEKA BATI | datiem. Sistemas pärzinis personas datu apstrādi veic, ievērojot Fizisko personu datu aizsardzības likumā un<br>Informācijas atklātbas likumā noteikto kārtību.<br>3. Lietokājs, izmantojot sistēmu un tajā pieejamo informāciju par fizisko personu datiem, apņemas ievērot<br>Fizisko personu datu aizsardzības likuma un Informācijas atklātības likuma prasības. Par fiziskas personas<br>datiem šo noteikumu izrarba fiek viekātīta iekkāda informācija ier attiecas ur identificātu vai identificātiemu |
| ATĻAUJA REĢISTRĒT BIS SASKARNES APLIKĀCIJU 🛈                       | fizisko personu.                                                                                                    |
| Atļaut reģistrēt BIS saskames Aplikāciju 🛛 🚺                       | <ul> <li>4. Lietotajs apriemas sistema pieejamo informaciju izmantot tikai tiem elektroniska pakaipojuma menziem,<br/>kuriem tā pieprasīta. Par nepatiesas informācijas sniegšanu lietotājs saucams pie Latvijas Republikas</li> </ul>                                                                                                    |
|                                                                    | LABOT KONTAKTINFORMĀCIJU                                                                                                    |

Attēls. Būvkomersanta datu atvēršana.

- Publiskojamā kontaktinformācija Komersanta juridiskā adrese un faktiskā adrese, tālruņa numurs, epasts, mājas lapas adrese;
- Kontaktinformācija saziņai ar reģistra iestādi Tālruņa numurs un e-pasts;
- Klasifikācijas vēsture saraksts ar klasifikācijas lēmumiem, ar iespēju apskatīt saistītā lēmuma datus, apskatīt klasifikācijas aprēķina detalizāciju, kurā tiek atrādīts aprēķina kopsavilkums un dati par katra kritērija aprēķinu.
- Nozares ģenerālvienošanās, t.sk. iespēja apskatīt ieraksta labošanas vēstures informāciju;
- Ieviestās pārvaldības sistēmas, t.sk. iespēja pievienot, labot, dzēst datus, apskatīt ieraksta labošanas vēstures informāciju;
- Dalība profesionālajās organizācijās, t.sk. iespēja pievienot, labot, dzēst datus, apskatīt ieraksta labošanas vēstures informāciju;
- Arodbiedrību koplīgumi, t.sk. iespēja pievienot, labot, dzēst datus, apskatīt ieraksta labošanas vēstures informāciju.

Sadaļu "**Publiskā kontaktinformācija**" un "Kontaktinformācija saziņai ar reģistra iestādi" lauki ir labojami, izmantojot darbību <**Labot kontaktinformāciju**>.

### 3.6.1 Būvuzņēmuma klasifikācijas dati

Būvuzņēmuma (Būvkomersanta) datu formā var redzēt informāciju par būvkomersantu un datiem, kas tiek ņemti klasifikācijas aprēķinā:

- Nozares ģenerālvienošanās datu blokā parādās informācija, ja reģistru iestāde ir reģistrējusi datus, ka uzņēmums ir noslēdzis nozares ģenerālvienošanos. Šie dati tiek ņemti vērā, aprēķinot būvkomersanta ikgadējo nodevu un būvuzņēmuma klasifikācijas 16.kritēriju (Ministru kabineta noteikumi Nr. 211 p.36.5.);
- Ieviestās pārvaldības sistēmas "Būvuzņēmumu klasifikācijas 12.kritērijs. (Ministru kabineta noteikumi Nr. 211 p.36.1.) Aizpilda par būvuzņēmumā ieviestām un sertificētām starptautiskajiem un nozares standartiem atbilstošām sertifikācijas sistēmām vai tām ekvivalentas kvalitātes nodrošināšanas sistēmām, kuru pamatā ir attiecīgo Eiropas standartu sērijas, ko apstiprinājušas akreditētas struktūras.)";
- Dalību profesionālajās organizācijās "Būvuzņēmumu klasifikācijas 14.kritērijs (Ministru kabineta noteikumi Nr. 211 p.36.3.) Aizpilda, ja būvuzņēmums ir dalībnieks kādā no Latvijas Republikā vai Eiropas Ekonomikas zonas valstīs reģistrētām būvniecības nozares darba devēju un profesionālajām organizācijām

### BŪVUZŅĒMUMA DATI

| BOVKOMERSANTS                                                        |                                            |
|----------------------------------------------------------------------|--------------------------------------------|
| Nosaukums                                                            | Īpašnieku biedrība "BIS pārvaldnieks Nr.1" |
| UR piešķirtais numurs                                                | PRJ9000001                                 |
| Büvkomersanta numurs                                                 | 13654                                      |
| Kvalifikācijas klase                                                 | Nav piešķirta                              |
| PUBLISKOJAMĀ KONTAKTINFORMĀCIJA                                      |                                            |
| Ārvalsts komersanta juridiskā adrese mītnes valstī                   | Biedrības iela 1                           |
| Komersanta faktiskā adrese (nenorāda, ja sakrīt ar juridisko adresi) |                                            |
| Tālruņa numurs                                                       | 26361564                                   |
| E-pasts                                                              | bis.parvadnieks1@inbox.lv                  |
| Mājas lapas adrese                                                   | -                                          |
| KONTAKTINFORMĀCIJA SAZIŅAI AR REĢISTRA IESTĀDI                       |                                            |
| Tālruna numurs                                                       | 26361111                                   |
| E-pasts                                                              | -                                          |
| NOZARES GENERÄLVIENOŠANĀS<br>Dati nav atrasti                        |                                            |
| IEVIESTĀS PĀRVALDĪBAS SISTĒMAS 💿                                     |                                            |
| Dati nav atrasti                                                     |                                            |
| + PIEVIENOT PĀRVALDĪBAS SISTĒMU                                      |                                            |
| DALĪBA PROFESIONĀLAJĀS ORGANIZĀCIJĀS 🕕                               |                                            |
| Dati nav atrasti                                                     |                                            |
| + PIEVIENOT PROFESIONĀLO ORGANIZĀCIJU                                |                                            |
| ARODBIEDRĪBU KOPLĪGUMI 🕕                                             |                                            |
| Dati nav atrasti                                                     |                                            |

+ pievienot arodbiedrību koplīgumu

Attēls. Būvuzņēmuma profila forma

(NACE 2. redakcija 94.1 grupa).";

- Arodbiedrības koplīgumus "Būvuzņēmumu klasifikācijas 15.kritērijs (Ministru kabineta noteikumi Nr. 211 p.36.4.) Aizpilda, ja uzņēmums, kas ir nacionālā līmeņa darba devēju organizāciju apvienības biedrs, ir noslēdzis darba koplīgumu ar arodbiedrību, kas ir nacionālā līmeņa arodbiedrību apvienības biedre, un šis koplīgums ir spēkā esošs.";
- Klasifikācijas vēsture ja būvuzņēmumam ir veikta klasifikācija un pieņemts kāds no klasifikācijas lēmumiem, tad tiek attēlota sadaļa "Klasifikācijas vēsture";

### Piezīmes!

• Pie katra klasifikācijas kritēriju bloka var atvērt skaidrojumu, uzspiežot uz info ikonas.

| NOZARES ĢENERĀLVIENOS | SANĀS                                                  |                        |                       |                |     |  |
|-----------------------|--------------------------------------------------------|------------------------|-----------------------|----------------|-----|--|
| Dati nav atrasti      |                                                        |                        |                       |                |     |  |
| IEVIESTĀS PĀRVALDĪBAS | SISTÉMAS                                               |                        |                       |                |     |  |
| Nosaukums             | Veids                                                  | Periods                | Sertifikāta<br>numurs | Izdevējiestāde |     |  |
| OHSAS 18001           | Darba drošības un arodveselības<br>pārvaldības sistēma | 10.04.2017 21.04.2017. | SERT2015/2            | izd 2          | 000 |  |

Attēls. Informatīvās ikonas atrādīšana būvuzņēmuma profila formā.

 ja kāds no klasifikācijas kritēriju ierakstiem reģistra pusē netika atzīts, tas tiek atrādīts kā neaktīvs pelēkā krāsā ar iespēju atvērt noraidīšanas iemeslu, uzspiežot uz informācijas ikonu.

| IEVIESTĀS PĀRVALDĪBAS SISTĒMAS 🕕 |                                                        |                        |                       |                                              |       |
|----------------------------------|--------------------------------------------------------|------------------------|-----------------------|----------------------------------------------|-------|
| Nosaukums                        | Veids                                                  | Periods                | Sertifikāta<br>numurs | Izdevējiestāde                               |       |
| OHSAS 18001                      | Darba drošības un arodveselības<br>pārvaldības sistēma | 01.10.2019 16.07.2020. | SERT/2019_56          | Sabiedrība ar ierobežotu atbildību "Kanango" | ن ه   |
| OHSAS 18001                      | Darba drošības un arodveselības<br>pārvaldības sistēma | 10.04.2017 21.04.2017. | SERT2015/2            | izd 2                                        | 1 2 ₪ |
| EMAS                             | Vides pārvaldības sistēma                              | 10.04.2015 18.04.2017. | SERT IAU 2            | Sertificējošā inst.                          | 0 2 ₪ |
| ISO 9001                         | Kvalitātes pārvaldības sistēma                         | 03.04.2015 21.04.2055. | SERT IAU 2            | Sertificējošā inst.2                         | 0 2 ₪ |

Attēls. Noraidīta ieraksta atrādīšana būvuzņēmuma profilā.

Noraidītu ierakstu nav iespējams vairs labot vai dzēst.

### 3.6.1.1 Klasifikācijas vēsture

Pārslēdzoties uz juridiskās personas profilu, formā "**Būvuzņēmuma dati**", ja būvuzņēmumam ir veikta klasifikācija un pieņemts kāds no klasifikācijas lēmumiem, tad tiek attēlota sadaļa "**Klasifikācijas vēsture**" zem sadaļas "**Būvkomersants**". Dati šajā sadaļā nav labojami.

Klasifikācijas vēsturē iespējams redzēt klasifikācijas aprēķina datumu, klasifikācijas rezultātu un aprēķināto klases vērtību, reģistra pieņemto lēmumu un aprēķina detaļas.

Nospiediet uz "Aprēķina detaļas", lai apskatītos klasifikācijas aprēķina detalizēto informāciju par katru kritēriju.

Lai atvērtu un lejupielādētu reģistra pieņemto lēmumu, kas ir elektroniski parakstīts, jānospiež uz lēmuma numura.

Piezīme! Ja klasifikācijā tika pieņemts jauns lēmums, tad iepriekšējais lēmums zaudē spēku.

Būvkomersanta valdes loceklis vai pilnvarotā persona, autorizējoties BIS būvkomersanta (juridiskas personas) profilā, sadaļā "**Būvuzņēmuma dati**" var norādīt informāciju par sertificētajām pārvaldības sistēmām, dalību profesionālajās organizācijās, noslēgto uzņēmuma koplīgumu vai ģenerālvienošanos nozarē. Kā šos datus ievadīt, skatīt aprakstu tālāk.

### BÜVUZŅĒMUMA DATI

| BÖVKOMERSA                                                   | NTS                             |             |                          |              |                       |                  |   |   |
|--------------------------------------------------------------|---------------------------------|-------------|--------------------------|--------------|-----------------------|------------------|---|---|
| Nosaukums<br>UR piešķirtai:<br>Būvkomersar<br>Kvalifikācijas | s numurs<br>nta numurs<br>klase |             | Nav piešķirta            |              |                       |                  |   |   |
| KLASIFIKĀCIJA                                                | AS VĒSTURE                      |             |                          |              |                       |                  |   |   |
| Klase                                                        | Datums no                       | Datums līdz | Klasifikācijas veids     | Lēmuma veids | Lēmuma numurs         |                  |   |   |
| 4. klase                                                     | 01.06.2017.                     | 01.06.2018. | Vispārējā kārtībā (viens | Lēmums par   | BIS/412-BKK-2.1-2017- | Aprēķina detaļas | - | - |

Attēls. Klasifikācijas vēstures atrādīšana autorizētā būvuzņēmuma profilā.

### 3.6.1.2 Ieviestās pārvaldības sistēmas

Pārslēdzoties uz juridiskās personas profilu, formā "**Būvuzņēmuma dati**" ir ievadāma un redzama informācija par ieviestajām pārvaldības sistēmām.

# + PIEVIENOT PĂRVALDĪBAS SISTĒMU

Lai pievienotu jaunu ierakstu jānospiež uz

Pēc spiedpogas nospiešanas atvērsies pārvaldības sistēmas ieraksta ievades un labošanas forma, kur iespējams norādīt un redzēt šādu informāciju:

- Nosaukums obligāts, izvēlne no iespējamo vērtību saraksta;
- Veids automātiski aizpildīsies no norādītās pārvaldības sistēmas;
- **Periods** Datums no datums līdz, obligāti norādāms datuma intervāls, kad iegūta pārvaldības sistēmas sertifikāts un līdz kuram ir derīgs;
- Sertifikāta numurs obligāti ievadāms pārvaldības sistēmas sertifikāta numurs;
- Izdevējiestāde manuāli ievadāms lauks, norāda kāda iestāde izdevusi sertifikātu.

### IEVIESTĀ PĀRVALDĪBAS SISTĒMA

| Nosaukums<br>OHSAS 18001                                        |       |   |            | × |
|-----------------------------------------------------------------|-------|---|------------|---|
| Veids<br>Datha dražihas up aradussalihas pārvaldihas si         | atāma |   |            |   |
| Darba drosības un arodveselības parvaidības si                  | stema |   |            |   |
| 01.10.2019                                                      |       | - | 16.07.2020 |   |
| Sertifikāta numurs*<br>SERT/2019_56                             |       |   |            |   |
| Izdevējiestāde*<br>Sabiedrība ar ierobežotu atbildību "Kanango" |       |   |            |   |
| SAGLABĀT « ATGRIEZTIES                                          |       |   |            |   |

Attēls. Pārvaldības sistēmas ievades forma.

Saglabājot izmaiņas, tiek izveidots vēstures ieraksts un saglabātas veiktās izmaiņas.

Ja izmaiņas nav nepieciešams saglabāt, jānospiež spiedpoga < Atgriezties>.

Pārvaldības sistēmas ieraksts pēc saglabāšanas redzams būvkomersanta profila formā zem būvkomersanta informācija un izskatās šādi:

Ieraksta labajā pusē pieejamās opcijas

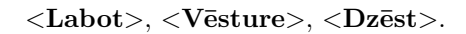

Veicot darbības <Labot> un <Dzēst>, obligāti jānorāda pamatojums.

Atverot pārvaldību sistēmas izmaiņas vēsturi, atvērsies vēstures ieraksti sakārtoti dilstošā secībā.

山田

### IEVIESTĀS PĀRVALDĪBAS SISTĒMAS 🕕

| Nosaukums   | Veids                                                  | Periods                | Sertifikāta<br>numurs | Izdevējiestāde                               |       |
|-------------|--------------------------------------------------------|------------------------|-----------------------|----------------------------------------------|-------|
| OHSAS 18001 | Darba drošības un arodveselības<br>pārvaldības sistēma | 01.10.2019 16.07.2020. | SERT/2019_56          | Sabiedrība ar ierobežotu atbildību "Kanango" | 0 2 ₪ |
| OHSAS 18001 | Darba drošības un arodveselības<br>pārvaldības sistēma | 10.04.2017 21.04.2017. | SERT2015/2            | izd 2                                        | / 🖟 🖬 |
| EMAS        | Vides pārvaldības sistēma                              | 10.04.2015 18.04.2017. | SERT IAU 2            | Sertificējošā inst.                          | 00    |
| ISO 9001    | Kvalitātes pārvaldības sistēma                         | 03.04.2015 21.04.2055. | SERT IAU 2            | Sertificējošā inst.2                         | 000   |

 $Att\bar{e}ls. \ Ieviest\bar{a}s \ p\bar{a}rvald\bar{\imath}bas \ sist\bar{e}mas \ datu \ bloks.$ 

| IEVIESTĀ PĀRVALDĪBAS SISTĒMA                             |                                        |            |  |
|----------------------------------------------------------|----------------------------------------|------------|--|
| Nosaukums<br>OHSAS 18001                                 |                                        | X 🐨        |  |
| Veids<br>Darba drošības un arodveselības pā              | arvaldības sistēma                     |            |  |
| Periods*<br>01.10.2019                                   | ······································ | <b>8</b> _ |  |
| Sertifikāta numurs*<br>SERT/2019_56                      |                                        |            |  |
| Izdevējiestāde*<br>Sabiedrība ar ierobežotu atbildību "k | Kanango"                               |            |  |
| Pamatojums*<br>Mainīts datums                            |                                        |            |  |
|                                                          |                                        |            |  |

 $Att\bar{e}ls. \ Ieviest\bar{a}s \ p\bar{a}rvald\bar{v}bas \ sist\bar{e}mas \ labošanas \ logs.$ 

| Nosaukums   | Veids                                                     | Periods                   | Sertifikāta numurs | Izdevējiestāde                                  | Atzīta | Pamatojums     | Lietotājs un laiks           |
|-------------|-----------------------------------------------------------|---------------------------|--------------------|-------------------------------------------------|--------|----------------|------------------------------|
| OHSAS 18001 | Darba drošības un<br>arodveselības<br>pārvaldības sistēma | 01.10.2019<br>16.06.2020. | SERT/2019_56       | Sabiedrība ar ierobežotu atbildību<br>"Kanango" | Jā     | Mainīts datums | Ilze Auzarāja<br>16.07.2020. |
| OHSAS 18001 | Darba drošības un<br>arodveselības<br>pārvaldības sistēma | 01.10.2019<br>16.07.2020. | SERT/2019_56       | Sabiedrība ar ierobežotu atbildību<br>"Kanango" | Jā     | ir ok          | Alla Krivicka<br>16.07.2020. |
| OHSAS 18001 | Darba drošības un<br>arodveselības<br>pārvaldības sistēma | 01.10.2019<br>16.07.2020. | SERT/2019_56       | Sabiedrība ar ierobežotu atbildību<br>"Kanango" | Nē     | Neder          | Alla Krivicka<br>16.07.2020. |
| OHSAS 18001 | Darba drošības un<br>arodveselības<br>pārvaldības sistēma | 01.10.2019<br>16.07.2020. | SERT/2019_56       | Sabiedrība ar ierobežotu atbildību<br>"Kanango" | Jā     |                | Ilze Auzarāja<br>16.07.2020. |

Attēls. Pārvaldības sistēmas vēsture.

### 3.6.1.3 Dalība profesionālajās organizācijās

Pārslēdzoties uz juridiskās personas profilu, formā "**Būvuzņēmums**" ir ievadāma un redzama informācija par dalību profesionālajās organizācijās.

### PIEVIENOT PROFESIONĂLO ORGANIZĂCIJU

Lai pievienotu jaunu ierakstu, jānospiež

Pēc <+**Pievienot profesionālo organizāciju**> nospiešanas atvērsies ieraksta ievades un labošanas forma, kur iespējams norādīt informāciju par profesionālo organizāciju, norādot reģistrācijas numuru. Pēc UR numura ievadīšanas nosaukums un komersanta veids aizpildīsies automātiski. Ārvalstu organizācijas gadījumā jāizvēlas attiecīgā valsts. Tālāk jānorāda reģistrācijas numurs un nosaukums. Komersanta veids jānorāda manuāli, ja sistēmā šādu organizāciju neatrada.

Papildus obligāti jānorāda dalības periods – datumu no un datumu līdz.

### DALĪBA PROFESIONĀLAJĀ ORGANIZĀCIJĀ

| Valsts*<br>Latvija - Latvia |     | Ŧ     |
|-----------------------------|-----|-------|
| Reģistrācijas numurs*       |     |       |
| Nosaukums*                  |     |       |
| Komersanta veids*           |     |       |
| Dalības periods*            | ÷ – | ▼<br> |
| SAGLABĀT « ATGRIEZTIES      |     |       |

Attēls. Profesionālās organizācijas ievades forma.

Piezīme! Pēc noklusējuma sistēmā norādīta Latvijas valsts.

Saglabājot izmaiņas, tiek izveidots vēstures ieraksts un saglabātas veiktās izmaiņas.

Ja izmaiņas nav nepieciešams saglabāt, jānospiež spiedpoga <**Atgriezties**>.

Profesionālās organizācijas ieraksts pēc saglabāšanas redzams būvkomersanta profila formā zem būvkomersanta informācija un izskatās šādi:

| DALĪBA PROFESIONĀLAJĀS ORGANIZĀCIJĀS 🕕 |                                               |                        |         |                        |      |  |  |
|----------------------------------------|-----------------------------------------------|------------------------|---------|------------------------|------|--|--|
| Reģistrācijas numurs                   | Nosaukums                                     | Komersanta veids       | Valsts  | Dalības periods        |      |  |  |
| 40003032065                            | Valsts akciju sabiedrība "Latvijas dzelzceļš" | AS (Akciju sabiedrība) | Latvija | 03.04.2015 28.04.2033. | 12 T |  |  |
|                                        |                                               |                        |         |                        |      |  |  |
| + PIEVIENOT PROFESIONALO               | ORGANIZĀCIJU                                  |                        |         |                        |      |  |  |
|                                        |                                               |                        |         |                        |      |  |  |

Attēls. Profesionālās organizācijas informācijas atrādīšana būvuzņēmuma profilā.

|        | Ø | 6 | Ŵ |                                                        |
|--------|---|---|---|--------------------------------------------------------|
| ociias |   |   |   | <labot>. <vēsture>. <dzēst>.</dzēst></vēsture></labot> |

Ieraksta labajā pusē pieejamās opcijas

Veicot darbības **<Labot>** un **<Dzēst>**, obligāti jānorāda pamatojums.

Atverot profesionālas organizācijas dalības izmaiņas vēsturi, atvērsies vēstures ieraksti sakārtoti dilstošā secībā un būs redzama šādi:

### 3.6.1.4 Arodbiedrību koplīgumi

Pārslēdzoties uz juridiskās personas profilu, formā "**Būvuzņēmums**" ir ievadāma un redzama informācija par arodbiedrību koplīgumiem zem sadaļas "Dalība profesionālajās organizācijās".

| numurs      | Nosaukums                                     | Komersanta veids          | Valsts  | Dalības periods           | Atzīta | Pamatojums | Lietotājs un laiks           |
|-------------|-----------------------------------------------|---------------------------|---------|---------------------------|--------|------------|------------------------------|
| 40003032065 | Valsts akciju sabiedrība "Latvijas dzelzceļš" | AS (Akciju<br>sabiedrība) | Latvija | 03.04.2015<br>28.04.2033. | Jā     | -          | lize Auzarăja<br>13.04.2017. |

Attēls. Profesionālās organizācijas ieraksta vēsture.

Lai pievienotu jaunu ierakstu, jānospiež spiedpoga

### PIEVIENOT ARODBIEDRĪBU KOPLĪGUMU

Pēc <+**Pievienot arodbiedrību koplīgumu**> nospiešanas atvērsies arodbiedrību koplīgumu ieraksta ievades forma, kur iespējams norādīt informāciju par arodbiedrību, norādot reģistrācijas numuru. Pēc UR numura ievadīšanas nosaukums un komersanta veids aizpildīsies automātiski. Ārvalstu organizācijas gadījumā jāizvēlas attiecīgā valsts. Tālāk jānorāda reģistrācijas numurs un nosaukums. Komersanta veids jānorāda manuāli, ja sistēmā šādu organizāciju neatrada.

Papildus obligāti jānorāda koplīguma periods – datumu no un datumu līdz.

### ARODBIEDRĪBU KOPLĪGUMS

| Valsts*                                                     |   |   |            |     |
|-------------------------------------------------------------|---|---|------------|-----|
| Latvija - Latvia                                            |   |   |            | T   |
| Reģistrācijas numurs*<br>40003032065                        |   |   |            |     |
| Nosaukums*<br>Valsts akciju sabiedrība "Latvijas dzelzceļš" |   |   |            |     |
| Komersanta veids*<br>AS (Akciju sabiedrība)                 |   |   |            |     |
| Koplīguma periods*<br>02.12.2019<br>SAGLABĀT ( ATGRIEZTIES  | ė | - | 11.05.2020 | *** |

Attēls. Arodbiedrību koplīguma ievades forma.

Piezīme! Pēc noklusējuma sistēmā norādīta Latvijas valsts.

Saglabājot izmaiņas, tiek izveidots vēstures ieraksts un saglabātas veiktās izmaiņas.

Ja izmaiņas nav nepieciešams saglabāt, jānospiež spiedpoga < Atgriezties>.

Arodbiedrību koplīguma ieraksts pēc saglabāšanas redzams būvkomersanta profila formā zem būvkomersanta informācija un sadaļām "Ieviestās pārvaldības sistēmas", "Dalība profesionālajās organizācijās".

| Arodbiedrību koplīgumi 🚯         |                                      |                             |         |                        |  |  |   |   |
|----------------------------------|--------------------------------------|-----------------------------|---------|------------------------|--|--|---|---|
| Reģistrācijas numurs             | Nosaukums                            | Komersanta veids            | Valsts  | Koplīguma periods      |  |  |   |   |
| 40008158606                      | "Apvienotā daudznozaru arodbiedrība" | Arodbiedrība (arodbiedrība) | Latvija | 01.10.2018 30.09.2021. |  |  | 1 | J |
| 40008124953                      | "Līgatnes upes saimnieki"            | Biedrība (biedrība)         | Latvija | 01.10.2018 30.09.2022. |  |  | 1 | J |
| Pievienot arodbiedrību koplīgumu |                                      |                             |         |                        |  |  |   |   |

Attēls. Arodbiedrību koplīguma informācijas atrādīšana būvuzņēmuma profilā.

III

Ieraksta labajā pus<br/>ē pieejamās opcijas

<Labot>, <Vēsture>, <Dzēst>.

Veicot darbības <**Labot**> un <**Dzēst**>, obligāti jānorāda pamatojums.

Atverot izmaiņas vēsturi, atvērsies vēstures ieraksti sakārtoti dilstošā secībā un būs redzama šādi:
| ARODBIEDRĪBU KOPLĪGUMI 🕕 |                                               |                        |         |                        |       |  |  |
|--------------------------|-----------------------------------------------|------------------------|---------|------------------------|-------|--|--|
| Reģistrācijas numurs     | Nosaukums                                     | Komersanta veids       | Valsts  | Koplīguma periods      |       |  |  |
| 40003032065              | Valsts akciju sabiedrība "Latvijas dzelzceļš" | AS (Akciju sabiedrība) | Latvija | 02.12.2019 11.05.2020. | 0 6 ₪ |  |  |
| 40003032065              | Valsts akciju sabiedrība "Latvijas dzelzceļš" | AS (Akciju sabiedrība) | Latvija | 10.04.2014 06.04.2017. | 0 2 ₪ |  |  |
|                          |                                               |                        |         |                        |       |  |  |
| + pievienot arodbiedrību | + pievienot arodbiedrību koplīgumu            |                        |         |                        |       |  |  |

| Attēls.  | Arodbiedrību   | koplīauma | ieraksta        | vēsture. |
|----------|----------------|-----------|-----------------|----------|
| 1100000. | 11100000001000 | nopugama  | <i>icrunsiu</i> | ocorare. |

# 3.7 Iesniegtie dokumenti

Autorizēts BISP lietotājs var atvērt iesniegto dokumentu sarakstu darba virsmā izvēloties sadaļu "**Dokumenti**", kur izvēlas apakšsadaļu "**Iesniegtie dokumenti**". Ja sadaļu atver no juridiskas personas profila, tad apakšsadaļas nosaukums ir "**Iesniegtie juridiskās personas dokumenti**". Iesniegto dokumentu sarakstā attēlo informāciju par dokumentiem:

- Nr. attēlo dokumenta numuru. Sarakstu var kārtot pēc šīs kolonnas;
- Dokumenta nosaukums sarakstu ar kārtot pēc šīs kolonnas;
- Pēdējo reizi mainīts sarakstu var kārtot pēc šīs kolonnas;
- Iesniegšanas datums sarakstu var kārtot pēc šīs kolonnas;
- Statuss sarakstu var kārtot pēc šīs kolonnas;
- Lēmuma datne pieejama lēmuma datne lejupielādei, ja tāda ir pievienota;
- Iespējamās darbības ar dokumentu dzēst, ja dokuments vēl ir sagataves statusā, kopēt.

| MANI DATI                              |                    |                                               |                                          |                            |                                    |                          |        |
|----------------------------------------|--------------------|-----------------------------------------------|------------------------------------------|----------------------------|------------------------------------|--------------------------|--------|
| MANA INFORMĀCIJA                       |                    |                                               |                                          |                            |                                    |                          |        |
| PAZIŅOJUMI PAR SASKAŅOJUM EM           | 1758               |                                               |                                          |                            |                                    |                          |        |
| SPECIĀLISTA / NEATKARĪGA EKSPERTA DATI |                    |                                               |                                          |                            |                                    |                          |        |
| PILNVARAS / DELEĢĒJUMI                 | MANA INFORMĀCIJA 🔻 | BŪVNIECĪBAS PILNVARAS∕DELEĢĒJUMI <del>▼</del> | EKSPLUATĀCIJAS PILNVARAS/DELEĢĒJUI       | NI 🗕 IESNIEGTIE DOKUMEN    | TI SAŅEMTIE DOKUMENTI 14           | 42 🛛 MANI PIEPRASĪJUMI 🔫 | VISI R |
| MANI PIEPRASĪJUMI                      | IESNIEGTIE DOKU    | MENTI                                         |                                          |                            |                                    |                          |        |
| DOKUMENTI                              | Reģistrs           |                                               | Būvniecība                               |                            | Statuss                            |                          |        |
|                                        | lesniegšanas datur | ma periods                                    | Pēdējo reizi mainīts periods<br><u> </u> | Ë                          | Atlasīt arhivētus dokumentus<br>Nē | X v                      |        |
|                                        |                    |                                               |                                          |                            |                                    | NOTĪRĪT MEKLĒT           |        |
|                                        | PIEVIENOT TEH      | INISKĀS APSEKOŠANAS ATZINUMU                  |                                          |                            |                                    |                          |        |
|                                        | Nr Dol             | kumenta nosaukums                             | Pēdējo reizi mainīts 🔻                   | lesniegšanas Sta<br>datums | atuss Lēmur<br>datne               | na                       |        |
|                                        | 15652 Teh          | nisko noteikumu pieprasīšana                  | 05.11.2019 20:11 -                       | Sa                         | gatave -                           | Û                        |        |

 $Att\bar{e}ls. \ Iesniegtie \ dokumenti$ 

Iesniegtos dokumentus var meklēt pēc parametriem:

- Reģistrs izvēloties vienu vai vairākus ierakstus no izkrītošā saraksta;
- Būvniecība izvēloties vienu vai vairākus ierakstus no izkrītošā saraksta;
- Statuss izvēloties vienu vai vairākus ierakstus no izkrītošā saraksta;
- Iesniegšanas datuma periods norāda sākuma un/vai beigu datumu;
- Pēdējo reizi mainīts periods norāda sākuma un/vai beigu datumu;
- Atlasīt arhivētus dokumentus pazīme, lai izvēlētos atlasīt dokumentus, kas ir arhivētā būvniecības lietā.

Pēc noklusējuma iesniegto dokumentu sarakstā lietotājs neredz saņemtos dokumentus par arhivēto būvniecības lietu.

Arhivēto būvniecības lietu saņemtajiem dokumentiem, kuru saistītā lieta ir arhivēta, sarakstos ir vizuāla zīme ar paskaidrojumu "Lieta ir arhīvā".

| Nr   | Dokumenta nosaukums             | Pēdējo reizi mainīts | <ul> <li>Iesniegšanas datums</li> </ul> | Statuss  | Lēmuma<br>datne | / |
|------|---------------------------------|----------------------|-----------------------------------------|----------|-----------------|---|
| 8725 | Tehnisko noteikumu pieprasīšana | 04.09.2019 01:01     | -                                       | Sagatave | - <b>T</b>      |   |

Attēls. Pazīme, ka dokuments attiecas uz lietu, kura ir arhīvā

### 3.7.1 Tehniskās apsekošanas atzinuma pievienošana

Tehniskās apsekošanas atzinuma var pievienot no sadaļa "Iesniegtie dokumenti" lietotājs, kuram ir aktīvs būvspeciālista sertifikāts un kurš ir autorizējies BISP kā fiziska persona. Dokumentā norādāmā informācija:

### $Sol\bar{i}$ "Ziņas par būvi":

- Būvi identificējošie dati var norādīt tikai vienu būve un obligāti norāda būves datus izmantojot vienu no iespējamiem variantiem:
  - Kadastra apzīmējums 14 ciparu garš, var ievadīt manuāli, vai izmantot iespēju meklēt būvi pēc adreses;
    Būves identifikators brīvā tekstā;
- Būves papilddati:
  - Objekta nosaukums obligāts. Ja sistēmā ir reģistrēta ekspluatācijas lieta šai būvei vai datus pielasa pēc kadastra apzīmējuma, nerediģējams;
  - Būves galvenais lietošanas veids ja tika norādīts kadastra apzīmējums, tad informāciju pielasa no kadastra datiem un tā nav rediģējama. Ja nav norādīts kadastra apzīmējums, ievada manuāli no iespējamo vērtību saraksta. Obligāti aizpildāms datu lauks;
  - Būves grupa Ja sistēmā ir reģistrēta ekspluatācijas lieta šai būvei, nerediģējams, Citādi izvēle no vērtībām 1.grupa, 2.grupa, 3.grupa. Obligāti aizpildāms datu lauks.
- Vispārīgās ziņas par būvi nav obligāti aizpildāmi datu ievades lauki. Ja tika norādīts kadastra apzīmējums, tad informāciju pielasa no kadastra datiem.

| par būvi Kadastra apzīmējums   par zemi Kadastra apzīmējums   tāji Objekta identītitators   a dati Objekta identītitators   ma dati Gavenas lietošanas veids"   120 Bilogi ekas ***   120 Bilogi ekas ***   Publiska būve ① ***   Publiska būve ① ***   Publiska būve ③ ***   1120 Bilogi s būtīguns (uu m.) ***   1120 Bilogi s būtīguns (uu m.) ***   120 Bilogi s būtīguns (uu m.) ***   120 Bilogi s būtīguns (uu m.) ***   120 Bilogi s būtīguns (uu m.) ***   120 Bilogi s būtīguns (uu m.) ***   120 Bilogi s būtīguns (uu m.) ***   120 Bilogi s būtīguns (uu m.) ***   120 Bilogi s būtīguns (uu m.) ***   120 Bilogi s būtīgu s (uu m.) ***   120 Bilogi s būtīgu s (uu m.) </th <th>snieguma saturs</th> <th>Ziņas par būvi</th>                                                                                                    | snieguma saturs                        | Ziņas par būvi                                                                                                    |
|----------------------------------------------------------------------------------------------------|----------------------------------------|----------------------------------------------------------------------------------------------------|
| par zemi       74340140003001         ttaji       Oljekta identifikators         aa dati       Galvenasi letofanas veds*         guma apskats       Galvenasi letofanas veds*         1220 Biroju ékas       *         Adrese       *         Norupest, Tin&yag, ikšķies nov., LV-5015       *         Bores pupa*       *         Publiska būve ①       *         Vispārīgās ziņas par būvi       Kopējais par jušu škais         1       -         Vispārīgās ziņas par būvi       Kopējais būvtīpums (kub m.)         Viszemes stāvu skaits       1         1       Pazemes stāvu skaits         1       Pazemes stāvu skaits         1       Pazemes stāvu skaits         1       Pazemes stāvu skaits         1       -         1       Pazemes stāvu skaits         1       -         1       -         1       -         1       -         1       -         1       -         1       -         1       -         1       -         1       -         2       -         1       - <td>as par būvi</td> <td>Kadastra apzīmējums</td>                                                                                                    | as par būvi                            | Kadastra apzīmējums                                                                                                    |
| taji                                                                                                    | as par zemi                            | 74940140003001                                                                                                    |
| a dati ma dati ma dati mi un norādījumi guma apskats  Opļekā nosukums* Adrese Thorupes*, Tindžu pag, ikšķies nov., Lv-5015 Bdves grupa* 1. grupa 1. grupa 1. | otītāji                                | Objekta identifikators                                                                                                    |
| ma dati       Gavenais lietodanas veids*         jumi un norādījumi       ""         guma apskats       ""         "Norupes", Tinžu pag. likšjies nov., Lv-5015       ""         Bolves grupa*       *"         "Publiska būve"       ""         "Publiska būve"       ""         "Publiska būve"       ""         "Publiska būve"       ""         "Publiska būve"       ""         "Publiska būve"       ""         "Publiska būve"       ""         "Publiska būve"       ""         "Publiska būve"       ""         "Publiska būve"       ""         "Publiska būve"       ""         "Publiska būve"       ""         "Status"       ""         "Status"       ""         "Pazemes stāvu skats"       ""         "Pazemes stāvu skats"       ""         "Pazemes stāvu skats"       ""         "Adjaunošanas, pārbūves, restaurācijas gads       ""         "Adjaunošanas, pārbūves, restaurācijas gads       ""         "Cita informācija                                                                                                    | uma dati                               | Objekta nosaukums*<br>Kantoris                                                                                                    |
| mi un norādījumi Adrese Adrese Norupes', Tināžu pag, ikšķies nov., LV-5015 Boves grupa' 1. grupa ** Publiska būve Vispārīgās ziņas par būvi Kopēja istalukums (kv:m) 45.6 Apbūves laukums (kv:m) 57.4 Kopējais būvitīpums (kub:m.) Virszemes stāvu skaits 1 Pazemes stāvu skaits 1 Ajaunošanas ekspluatīcijā datums Ajaunošanas, pārbūves, restaurācijas gads Kadastrālās uzmērīšanas lietas datums Cita informācija                                                                                                    | numa dati                              | Galvenais lietošanas veids*<br>1220 Birolu Akas                                                                                                    |
| 1. grupa     **       IP Publiska bûve ①     Vispêrijâ zinas par bûvi       Kopêja jatîba (kv.m)     45,6       Apôbres laukums (kv.m)     37,4       Kopêjais bûvtipums (kub.m.)                                                                                                    | ikumi un norādījumi<br>nieguma apskats | Adrese<br>"Norupes", Tinūžu pag., Ikšķies nov., LV-5015<br>Būves grupa"                                                                                                    |
| Vispārīgās ziņas par būvi         Kopējā platība (kvm)         45.6         Apbīves laukums (kvm)         97.4         Kopējā platība (kum.)         Viszemes stāvu skaits         1         Pazemes stāvu skaits         0         Nodošanas eksplustācijā datums         —         —         Atjaunošanas, pārtūves, restaurācijas gads         Kadastrāliša szmērīšanas lietas datums         —         —         Cita informācija                                                                                                    |                                        | 1. grupa x v<br>I Publiska būve ①                                                                                                    |
|                                                                                                    |                                        | Vispēlīgās zipas par būvi<br>Kopēja platība (kv.m)<br>45.6<br>Apbūves laukums (kv.m)<br>57.4<br>Kopējais būvtīpums (kub.m.)<br>Virszemes stāvu skalts<br>1<br>Pazemes stāvu skalts<br>0<br>Nodošanas ekspluatācijā datums<br>— |
|                                                                                                    |                                        |                                                                                                    |
|                                                                                                    |                                        |                                                                                                    |

#### Tehniskās apsekošanas atzinuma kopsavilkums

Attēls. Tehniskās apsekošanas atzinuma kopsavilkuma solis "Ziņas par būvi"

Tālāk 🕨

### Solī "Ziņas par zemi":

-----

 Zemes vienību saraksts; – Ja sistēmā ir reģistrēta ekspluatācijas lieta šai būvei, nerediģējams. Citādi, ja nav norādīts būves kadastra apzīmējums, obligāti jānorāda vismaz vienas zemes vienības kadastra apzīmējums.

| ienniskas apsekosanas atzinuma kopsaviikums |                             |             |                                    |         |  |
|---------------------------------------------|-----------------------------|-------------|------------------------------------|---------|--|
| lesnieguma saturs                           | Ziņas par zemi              |             |                                    |         |  |
| Ziņas par zemi                              | Saraksts                    |             |                                    |         |  |
| Pasūtītāji                                  | Kadastra apzīmējums         | Kadastra    | Adrese                             |         |  |
| Līguma dati                                 | 17000220039                 | 17000220039 | Zemnieku iela 32. Liepäia. LV-3401 |         |  |
| Atzinuma dati                               |                             |             |                                    |         |  |
| leteikumi un norādījumi                     |                             |             |                                    |         |  |
| lesnieguma apskats                          | <ul> <li>Atpakaļ</li> </ul> |             |                                    | Tālāk 🕨 |  |

Attēls. Tehniskās apsekošanas atzinuma kopsavilkuma solis "Ziņas par zemi".

Solī "Pasūtītājs" - norāda tehniskās apsekošanas atzinuma pasūtītāja datus - fiziskā vai juridiskā persona.

| Tehniskās apsekošanas atzinuma kopsavilkums           |                                                                                                    |                           |     |         |  |  |  |
|-------------------------------------------------------|----------------------------------------------------------------------------------------------------|---------------------------|-----|---------|--|--|--|
| lesnieguma saturs<br>Ziņas par būvi<br>Ziņas par zemi | <ul> <li>Pasūtītāji</li> <li>Personas Ups*</li> <li>Fiziska persona</li> <li>Juridiska persona</li> </ul> |                           |     |         |  |  |  |
| Pasūtītāji                                            | PIEVIENOT SARAKSTAM                                                                                       |                           |     |         |  |  |  |
| Līguma dati                                           |                                                                                                    |                           |     |         |  |  |  |
| Atzinuma dati                                         | Saraksts                                                                                                  |                           |     |         |  |  |  |
| leteikumi un norādījumi                               | Personas tins                                                                                             | Noopulume / Värde Um/ärde |     |         |  |  |  |
| lesnieguma apskats                                    | Fiziska persona                                                                                           | Andris Paraudziņš         | . € |         |  |  |  |
|                                                       | <ul> <li>Atpakaļ</li> </ul>                                                                               |                           |     | Tālāk 🕨 |  |  |  |

Attēls. Tehniskās apsekošanas atzinuma kopsavilkuma solis "Pasūtītājs".

Solī "Līguma dati" - norāda datus par līgumu, ja tāds ir. Aizpildāmie dati:

- Līguma numurs brīvi ievadāms teksta ievades lauks;
- Līguma datums datuma izvēle no kalendāra;
- Uzņēmums, kuru pārstāv būvspeciālists:
  - Uzņēmuma reģistra piešķirtais reģistrācijas numurs;
  - Nosaukums (komersants);
  - Komersanta veids;
  - Juridiskā adrese;
  - E-pasta adrese;
- Darba uzdevums pievieno datni ar darba uzdevumu.

#### Solī "Atzinuma dati", kur:

- Pazīme "Satur publisko ēku periodiskās tehniskās apsekošanas apjomu", ko atzīmē, ja būvspeciālists ir veicis:
  - attiecīgās ēkas faktiskā tehniskā stāvokļa novērtējumu ēkas nesošajām būvkonstrukcijām visā ēkas apjomā attiecībā uz mehānisko stiprību, stabilitāti un lietošanas drošību (krišana, sadursme, apdegums, nāvējošs elektrošoks, eksplozijas radīts ievainojums);
  - attiecīgās ēkas būvkonstrukciju un to elementu faktiskā tehniskā stāvokļa ugunsizturības novērtējumu, kā arī ugunsdrošībai nozīmīgu inženiertehnisko sistēmu faktiskā tehniskā stāvokļa un darbspējas novērtējumu;
  - iespējamās patvaļīgas būvniecības pazīmju novērtējumu attiecīgajā ēkā un iespējamās patvaļīgās būvniecības ietekmi uz attiecīgās ēkas nesošajām būvkonstrukcijām.
- Apsekošanas datums obligāti norādāms. Laukam ir informatīvais paskaidrojums: "Ēkas apsekošanas datums. Ja apsekošana aizņēma vairākas dienas, tad norādāms datums, kad apsekošana tika uzsākta". Datuma izvēlnē iespējams norādīt datumu 10 gadu pagātnes intervālā (1 PTAA derīguma perioda intervāls), sākot ar vakardienas datumu (šodiena = lauka aizpildīšanas brīdis);

#### Tehniskās apsekošanas atzinuma kopsavilkums

| lesnieguma saturs       | Līguma dati                                        |         |
|-------------------------|----------------------------------------------------|---------|
| Ziņas par būvi 🥏        | Līguma numurs                                      |         |
| Ziņas par zemi 🔗        | Līguma datums                                      |         |
| Pasūtītāji 🥏            |                                                    |         |
| Līguma dati             |                                                    |         |
| Atzinuma dati           | Uzņēmums, kuru pārstāv būvspeciālists              |         |
| leteikumi un norādījumi | Uzņēmumu reģistra piešķirtais reģistrācijas numurs |         |
| lesnieguma apskats      | Nosaukums (komersants)                             |         |
|                         | Komersanta veids                                   |         |
|                         | Juridiskå adrese                                   |         |
|                         | E-pasta adrese*                                    |         |
|                         | Darba uzdevums                                     |         |
|                         | <ul> <li>Atpakaj</li> </ul>                        | Tālāk 🕨 |

Attēls. Tehniskās apsekošanas atzinuma kopsavilkuma solis "Līguma dati".

- Atzinums un pievienojamie dokumenti dokumentam pievieno tehniskās apsekošanas atzinuma datni ar pielikumiem, ievērojot Būvju tehniskās apsekošanas būvnormatīva LBN 405-21 23.punkta un 26.punkta prasības. Datni jāpievieno obligāti;
- Kopvērtējums izvēlas vienu no atzīmēm, lai norādītu vai būve atbilst Būvniecības likuma 9.pantā noteiktajām būtiskām prasībām vai neatbilst;
- Prasības pie katras atzīmētās prasības ir iespējams norādīt vērtējumu un tā pamatojumu.

Solī "**Ieteikumi un norādījumi**" - šeit jāfiksē tikai tādi norādījumi, kuru neizpilde noteiktajā termiņā var ietekmēt būves drošumu atbilstoši LBN 405-21 "Būvju tehniskās apsekošanas būvnormatīvs" 22.5. punktam.

Solī pieejama darbība **<Pievienot ieteikumus un norādījumus>** jauna ieraksta pievienošanai.

Lai pievienotu jaunu ieteikumu vai norādījumus, aizpilda laukus:

- Informatīvo teksta lauku;
- Attiecas uz obligāti veic izvēli no izkrītošā saraksta;
- Uzdotais izpildes termiņš obligāti norāda izpildes termiņu.

Pieejamās darbības ir:

- Pievienot ieteikumus un norādījumus lai pievienotu vēl vienu ieteikumu un norādījumu;
- Ar krustiņu blakus teksta ievades laukam, dzēš ievadīto ieteikumu un norādījumu;
- Ievadītie dati tiek saglabāti izvēloties darbību <br/>  $<\!\!{\bf T\bar{a}l\bar{a}k}\!>$  .

Solī "Iesnieguma apskats" var aplūkot visus ievadītos datus un veikt darbības ar iesniegumu:

- Apstiprināt un iesniegt dokumenta iesniegšanai;
- Labot dokumenta sagataves labošanai;
- Dzēst dokumenta sagataves dzēšanai;
- Izdruka lai izveidotu dokumenta izdruku.

### 3.8 Saņemtie dokumenti

Autorizēts BISP lietotājs var atvērt iesniegto dokumentu sarakstu darba virsmā izvēloties sadaļu "**Dokumenti**", kur izvēlas apakšsadaļu "**Saņemtie dokumenti**". Ja sadaļu atver no juridiskas personas profila, tad apakšsadaļas nosaukums ir "**Saņemtie juridiskās personas dokumenti**".

Pēc noklusējuma saņemto dokumentu sarakstā lietotājs neredz saņemtos dokumentus par arhivēto būvniecības lietu.

Arhivēto būvniecības lietu saņemtajiem dokumentiem, kuru saistītā lieta ir arhivēta, sarakstos ir vizuāla zīme ar paskaidrojumu "Lieta ir arhīvā".

#### Tehniskās apsekošanas atzinuma kopsavilkums

| lesnieguma saturs       | Atzinuma dati                                                                                                    |         |
|-------------------------|----------------------------------------------------------------------------------------------------|---------|
| Ziņas par būvi          | 🥑 🗳 Satur publisko ēku periodiskās tehniskās apsekošanas apjomu 🛈                                                                                                    |         |
| Ziņas par zemi          | Apsekošanas datums* ①                                                                                                    |         |
| Pasūtītāji              | 11.11.2024                                                                                                    |         |
| Līguma dati             | Atzinums un pievienojamie dokumenti 🛈                                                                                                    |         |
| Atzinuma dati           | Pievenote dokumenti *                                                                                                    |         |
| leteikumi un norādījumi | Addistibul apliecinosals.pdf 14.11.2024 11:56, 40 KB ^                                                                                                    |         |
| lesnieguma apskats      |                                                                                                    |         |
|                         | Kopvěrtějums         Ostvo atbilist Bůvniecíbas likuma 9 pantā noteiktām būtiskām prasībām         Bůva entabilist Bůvniecíbas likuma 9 pantā noteiktām būtiskām prasībām         Prasības         Imbâniskā stiprība un stabilitāte*         Nav nedrošuma pazīmju         Bojaumi, kas ielekmē drošību         Navingar vai pirmsavārijas stāvoklis         Pamatojums         Ietošanas drošība*         vides piejemība*         ugunsdrošība*         pavalgīgas būvniecības pazīmes*         vides aizsardzība un higiēna, tai skaitā nekaitīgums         akustika (aizsardzība pret trokšņiem)         energoelektivitāte |         |
|                         | Atpakal                                                                                                    | Tālāk 🕨 |

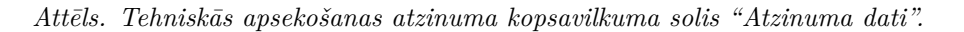

#### Tehniskās apsekošanas atzinuma kopsavilkums

| lesnieguma saturs       | leteikumi un norādījumi                                                                                                    |         |
|-------------------------|----------------------------------------------------------------------------------------------------|---------|
| Ziņas par būvi 📀        |                                                                                                    |         |
| Ziņas par zemi 📀        | NORÅDĪJUMI (ar termiņu) par veicamajiem pasākumiem, kuru neizpilde apsekotāja noteiklajā termiņā var radīt kaitējumu būves lietotājam, kaim | niņam   |
| Pasūtītāji 🥏            | vai garāmgājējam                                                                                                    |         |
| Līguma dati             |                                                                                                    |         |
| Atzinuma dati           | PIEVIENDT IETEIKUMUS UN NONĀDĪJUMUS                                                                                                    |         |
| leteikumi un norādījumi |                                                                                                    |         |
| lesnieguma apskats      | • Atpakaj                                                                                                    | fäläk 🕨 |

Attēls. Tehniskās apsekošanas atzinuma kopsavilkuma solis "Pievienot ieteikumus un norādījumus".

| lesnieguma saturs       | leteikumi un norādījumi                                                                                                    |         |
|-------------------------|----------------------------------------------------------------------------------------------------|---------|
| Ziņas par būvi 🥥        |                                                                                                    |         |
| Ziņas par zemi 📀        | NORĀDĪJUMI (ar termiņu) par veicamajiem pasākumiem, kuru neizpilde apsekotāja noteiktajā termiņā var radīt kaitējumu būves lietotājam, |         |
| Pasūtītāji 🥏            | kaimiņam vai garāmgājējam                                                                                                    |         |
| Līguma dati             |                                                                                                    |         |
| Atzinuma dati           |                                                                                                    | ×       |
| leteikumi un norādījumi | B I U I I L 主 主 三 三 X G 面   ← →   Q 均   罪   I I II ?                                                                                   |         |
| lesnieguma apskats      | Attiecas uz* Uzdotais izpildes datums*                                                                                                 | A       |
|                         | 4 Atpakaj                                                                                                    | Tālāk 🕨 |

 $Att\bar{e}ls. \ Ieteikumu \ un \ nor\bar{a}d\bar{\imath}jumu \ ieraksta \ apstr\bar{a}de.$ 

| Nr                 | Dokumenta nosaukums | <ul> <li>Saņemšanas<br/>datums</li> </ul> | Statuss      | Lēmuma<br>datne | Saistītais<br>dokuments | / |
|--------------------|---------------------|-------------------------------------------|--------------|-----------------|-------------------------|---|
| BIS-BV-4.1-2023-32 | Būvatļauja (ēkām)   | 27.03.2023                                | Apstiprināts | *               | <i>Ф</i> о              |   |

Attēls. Pazīme, ka dokuments attiecas uz lietu, kura ir arhīvā

### 3.8.1 Saņemto dokumentu sadaļa no fiziskas personas profila

Saņemto dokumentu sarakstā attēlo informāciju par dokumentiem:

- Nr. dokumenta numurs, kas darbojas kā saite dokumenta lejupielādei. Sarakstu ir iespējams kārtot pēc šīs lauka;
- Dokumenta nosaukums sarakstu ir iespējams kārtot pēc šīs lauka;
- Saņemšanas datums sarakstu ir iespējams kārtot pēc šīs lauka;
- Dokumenta tips sarakstu ir iespējams kārtot pēc šī lauka;
- Statuss sarakstu ir iespējams kārtot pēc šīs lauka;
- Lēmuma datne pieejama lēmuma datne lejupielādei, ja tāda ir;
- Saite uz saistīto iesniegumu to izvēloties, lietotājs tiek pārvirzīts uz saņemtajam dokumentam saistītā dokumenta formu.

| MANI DATI                              |                         |                                                    |                                     |                        |                         |                     |               |
|----------------------------------------|-------------------------|----------------------------------------------------|-------------------------------------|------------------------|-------------------------|---------------------|---------------|
| MANA INFORMĀCIJA                       |                         |                                                    |                                     |                        |                         |                     |               |
| PAZIŅOJUMI PAR SASKAŅOJUM EM           | 1758                    |                                                    |                                     |                        |                         |                     |               |
| SPECIĀLISTA / NEATKARĪGA EKSPERTA DATI |                         |                                                    |                                     |                        |                         |                     |               |
| PILNVARAS / DELEĢĒJUMI                 | MANA INFORMĀCIJA 🔫      | BŪVNIECĪBAS PILNVARAS/DELEĢĒJUMI 👻 📗               | EKSPLUATĀCIJAS PILNVARAS/DELEĢĒJUMI | - IESNIEGTIE DOKUMENTI | SAŅEMTIE DOKUMENTI 1442 | MANI PIEPRASĪJUMI 🔻 | VISI RĒĶINI 🕨 |
| MANI PIEPRASĪJUMI                      | SAŅEMTIE DOKUME         | NTI                                                | Rûvnieciba                          |                        | Statues                 |                     |               |
| DOKUMENTI                              | Saņemšanas datuma       | periods                                            | Atlasīt arhivētus dokumentus<br>Nē  | X                      |                         |                     |               |
|                                        |                         |                                                    |                                     |                        | NOTĪRĪT                 | MEKLĒT              |               |
|                                        | Nr                      | Dokumenta nosaukums                                | ▼ Saņemšanas St<br>datums           | tatuss Lēmuma<br>datne | Saistītais<br>dokuments |                     |               |
|                                        | BIS-BV-4.10-2024-<br>49 | <ul> <li>Lēmums par izmaiņām būvatļaujā</li> </ul> | 22.10.2024 Ap                       | pstiprināts -          |                         |                     |               |

Attēls. Saņemtie dokumenti

Saņemtos dokumentus var meklēt pēc parametriem:

- Reģistrs izvēloties vienu vai vairākus ierakstus no izkrītošā saraksta;
- **Būvniecība** izvēloties vienu vai vairākus ierakstus no izkrītošā saraksta;
- Statuss izvēloties vienu vai vairākus ierakstus no izkrītošā saraksta;
- Dokumenta tips izvēlas vienu vai vairākus ierakstus no izkrītošā saraksta;
- Dokumenta nosaukums norāda brīvā tekstā meklēšanas atslēgasvārdus;
- Saņemšanas datuma periods norāda sākuma un/vai beigu datumu.

### 3.8.2 Saņemto dokumentu sadaļa no juridiskas personas profila

Saņemto juridiskas personas dokumentu sarakstā attēlo informāciju par dokumentiem:

- Nr. dokumenta numurs, kas darbojas kā saite dokumenta lejupielādei. Sarakstu ir iespējams kārtot pēc šīs lauka;
- Dokumenta nosaukums sarakstu ir iespējams kārtot pēc šīs lauka;
- Saņemšanas datums sarakstu ir iespējams kārtot pēc šīs lauka;
- Statuss sarakstu ir iespējams kārtot pēc šīs lauka;
- Lēmuma datne pieejama lēmuma datne lejupielādei, ja tāda ir;

• Saistītas dokuments – to izvēloties, lietotājs tiek pārvirzīts uz saņemtajam dokumentam saistītā dokumenta formu.

| MANI DATI                              |                 |                                                               |                                          |                        |                   |                     |                     |      |
|----------------------------------------|-----------------|---------------------------------------------------------------|------------------------------------------|------------------------|-------------------|---------------------|---------------------|------|
| MANA INFORMĀCIJA                       |                 |                                                               |                                          |                        |                   |                     |                     |      |
| PAZIŅOJUMI PAR SASKAŅOJUM EM           | 1758            |                                                               |                                          |                        |                   |                     |                     |      |
| SPECIĀLISTA / NEATKARĪGA EKSPERTA DATI |                 |                                                               |                                          |                        |                   | _                   |                     | 1    |
| PILNVARAS / DELEĢĒJUMI                 | SAŅEMTIE JURIDI | SKĀS PERSONAS DOKUMENTI                                       | TESNIEGTIE JURIDISKAS PERSONAS DUKUMENTI | SAŅEMTIE JURIDISI      | KAS PERSUNAS UUKU | MENTI 16            | MANI PIEPKASIJUMI 👻 | 1121 |
| MANI PIEPRASĪJUMI                      | Reģistrs        |                                                               | Būvniecība                               |                        | Statuss           |                     |                     |      |
| DOKUMENTI                              | Dokumenta tips  |                                                               | Dokumenta nosaukums                      |                        | Saņemšanas da     | tuma periods<br>🗎 – | ė                   |      |
|                                        |                 |                                                               |                                          |                        |                   | NOTĪF               | RÎT MEKLÊT          |      |
|                                        | Nr              | Dokumenta nosaukums                                           |                                          | ▼ Saņemšanas<br>datums | Dokumenta<br>tips | Statuss             | Lēmuma<br>datne     |      |
|                                        | BIS-DMP-2.9-20  | 924-2 Paziņojums par ziņu aktualizāc<br>pārvaldnieku reģistrā | ijas atlikšanu dzīvojamo māju            | 24.09.2024             | Lēmums            | Apstiprināts        |                     |      |

Attēls. Saņemtie juridiskās personas dokumenti

Saņemtos dokumentus var meklēt pēc parametriem:

- Reģistrs izvēloties vienu vai vairākus ierakstus no izkrītošā saraksta;
- Būvniecība izvēloties vienu vai vairākus ierakstus no izkrītošā saraksta;
- Statuss izvēloties vienu vai vairākus ierakstus no izkrītošā saraksta;
- Saņemšanas datuma periods norāda sākuma un/vai beigu datumu;
- Atlasīt arhivētus dokumentus pazīme, lai izvēlētos atlasīt dokumentus, kas ir arhivētā būvniecības lietā.

# 3.9 Paziņojumi

Autorizēts BISP lietotājs savā profilā var atvērt paziņojumu sadaļu, izvēloties darbības ikonu "**Paziņojumi**" augšējā navigācijas panelī.

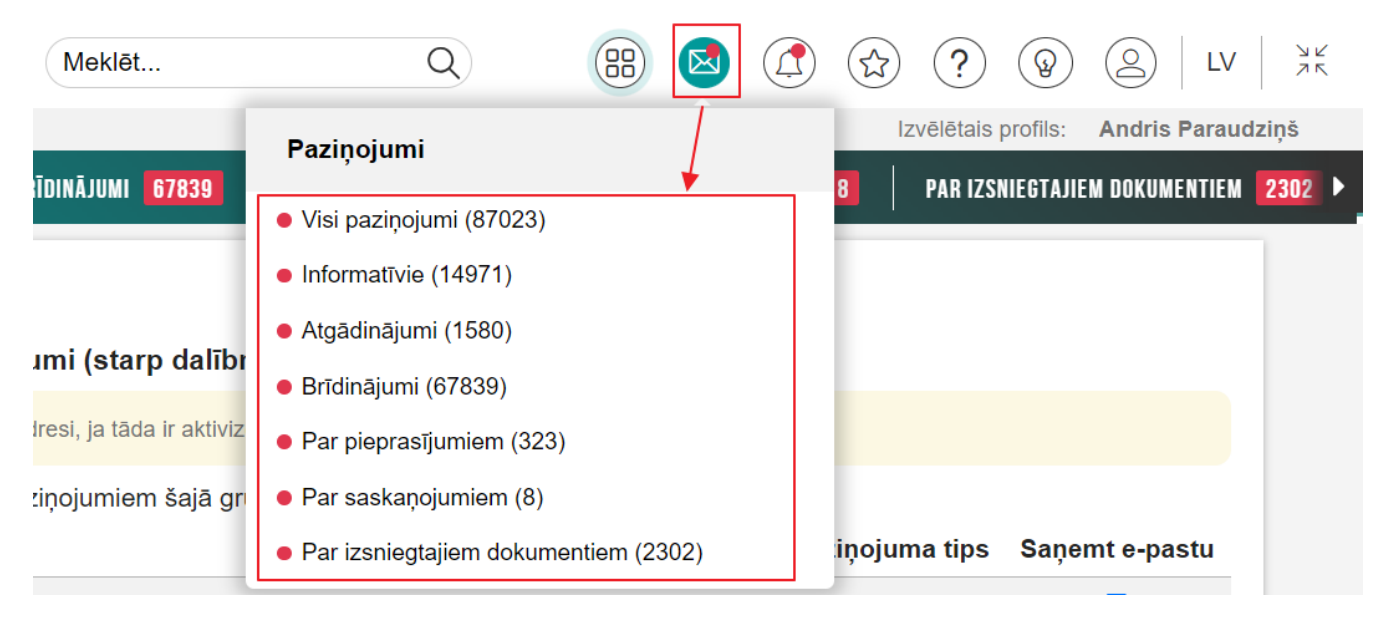

Attēls. Sadaļa "Paziņojumi".

Lietotājs sadaļā redz visus paziņojumus sagrupētus pa<br/> tā veidiem, kur blakus grupas veidam tiek attēlots nelasīto paziņojumu kops<br/>kaits:

- Visi paziņojumi;
- Informācija;
- Atgādinājums;
- Brīdinājums;
- Par pieprasījumiem;
- Par saskaņojumiem;
- Par izsniegtajiem dokumentiem.

Kad paziņojuma veids ir izvēlēts, atveras Paziņojumu sadaļa, kur var paziņojuma veidus izvēlēties no augšējās izvēlnes.

| • | VISI PAZIŅOJUMI 🛛 | INFORMATĪVIE 0 | ATGĀDINĀJUMI O | BRĪDINĀJUMI <b>o</b> F                      | PAR PIEPRASĪJUMIEM O PAR S             | SASKAŅOJUMIEM O F         | PAR IZSNIEGTAJIEM DOKUMENTIEM O | PAZIŅOJUMU UZSTĀDĪJI 🕨 |
|---|-------------------|----------------|----------------|---------------------------------------------|----------------------------------------|---------------------------|---------------------------------|------------------------|
| L | _                 |                |                |                                             |                                        |                           |                                 |                        |
|   | VISI PAZIŅOJUMI   |                |                |                                             |                                        |                           |                                 |                        |
|   | Grupa             |                |                | Statuss                                     |                                        | Apraksts                  |                                 |                        |
|   | Paziņojuma datums | <u></u> —      | tat.<br>Tat    | Atlasīt arhivētus paziņoj<br>Nē             | iumus<br>× 👻                           |                           |                                 |                        |
|   |                   |                |                |                                             |                                        |                           | NOTĪRĪT MEKLĒT                  |                        |
|   | Tips              | Par ko         | Statuss        | <ul> <li>Pieprasījuma<br/>datums</li> </ul> | Apraksts                               |                           | lzskatīšanas<br>datums          |                        |
|   | ▶ Informācija     | Pilnvarojums   | Lasīts         | 06.01.2022.                                 | BIS jauna pilnvara Sabiedrīb<br>GROUP" | a ar ierobežotu atbildību | u "VKF 17.01.2022               |                        |

### Attēls. Paziņojumu grupas izvēle.

Paziņojumu sadaļā lietotājs var apskatīt saņemtos paziņojumus, kas izsūtīti BIS saistībā ar būvniecības procesu, vai arī ir saistīti ar kādu no BIS reģistriem. Paziņojumi var būt arī pie ekspluatācijas lietas (skatīt sadaļu "Ekspluatācijas lietas paziņojumi") saistībā ar Māju lietām, piemēram, dzīvokļa īpašniekam atnāk paziņojums par"Jauna aptauja Māju lietā", vai arī pārvaldniekam atnāk paziņojums, ka "Nav sagatavots aptaujas protokols Māju lietā".

| VISI PAZIŅOJUMI       |                      |                     |                                                                  |                                                                    |                                     |
|-----------------------|----------------------|---------------------|------------------------------------------------------------------|--------------------------------------------------------------------|-------------------------------------|
| Grupa                 |                      |                     | Statuss                                                          | Apraksts                                                           |                                     |
| Paziņojuma datums     |                      |                     | Atlasīt arhivētus paziņoju                                       | mus                                                                |                                     |
|                       | <u> </u>             | <b>#</b>            | Nē                                                               | X <sub>7</sub>                                                     |                                     |
|                       |                      |                     |                                                                  |                                                                    | ( NOTĪRĪT ) MEKLĒT                  |
|                       |                      |                     |                                                                  |                                                                    |                                     |
| Tips                  | Par ko               | Statuss             | <ul> <li>Pieprasījuma<br/>datums</li> </ul>                      | Apraksts                                                           | Izskatīšanas<br>datums              |
| Tips<br>▶ Informācija | Par ko<br>Paziņojums | Statuss<br>Nelasīts | <ul> <li>Pieprasījuma<br/>datums</li> <li>04.06.2024.</li> </ul> | Apraksts<br>Mājas lietā BIS-ML-129009-8144 nav sagatavots aptaujas | Izskatīšanās<br>datums<br>protokols |

Attēls. Paziņojumu saraksts.

Paziņojumus ir iespējams meklēt pēc atlases laukiem:

- Grupa;
- Statuss;
- Apraksts;
- Paziņojuma datums;
- Pazīme "Atlasīt arhivētos paziņojumus".

Paziņojumus sūta atbilstoši:

- Ja saņēmējs ir fiziskā persona:
  - Ja paziņojums ir jāsūta uz e-adresi, un fiziskajai personai tā ir aktīva, tad fiziskās personas e-adrese saskaņā ar esošo funkcionalitāti;

- Ja paziņojums ir jāsūta uz e-pastu, tad fiziskās personas galveno e-pastu, kas ir norādīta fiziskās personas profilā (vai BIS lietas vai konkrētā dokumenta kontaktinformācijā, ja tāda ir speciāli norādīta atšķirīga);
- Ja saņēmējs ir juridiskā persona:
  - Ja paziņojums ir jāsūta uz e-adresi, un juridiskai personai tā ir aktīva, tad juridiskās personas e-adrese saskaņā ar esošo funkcionalitāti;
  - Ja paziņojums ir jāsūta uz e-pastu, tad juridiskās personas galveno e-pastu, kas ir norādīta juridiskās personas profilā (vai BIS lietas vai konkrētā dokumenta kontaktinformācijā, ja tāda ir speciāli norādīta atšķirīga);
  - Ja saņēmējs ir juridiskā persona un tai ir deleģētās personas, tad katrai deleģētajai personai ar tiesībām pārstāvēt personu kā ierosinātāju:
    - \* Ja paziņojums ir jāsūta uz e-pastu, tad fiziskās personas galveno e-pastu, kas ir norādīta juridiskās personas profilā (ja šis e-pasts ir verificēts).

### 3.9.1 Paziņojumu uzstādījumi

### Detalizēts skaidrojums: Paziņojumu funkcionalitātes izmaiņas

Autorizēts BISP lietotājs savā fiziskās personas profilā vai pārstāvētās juridiskās personas profilā paziņojumu sadaļā redz sadaļu "**Paziņojumu uzstādījumi**", kur atvērsies iespējamo paziņojumi veidi ar iespēju izņemt/ielikt pazīmi, vai saņemt šo paziņojuma veidu arī uz e-pastu.

| Paziņojumu uzstādījumi                                                                                        |                                                                                                    |                                      |                |
|----------------------------------------------------------------------------------------------------|----------------------------------------------------------------------------------------------------|--------------------------------------|----------------|
| Paziņojumu grupas<br>Paziņojumi sertificētajiem speciālistiem<br>Saskaņošanas paziņojumi (starp dalībniekiem) | Paziņojumi sertificētajiem speciālistiem<br>Visi lēmumi tiek sūlīli uz e-adresi, ja lāda ir aktivizēta, neatkarīgi no uzstādījumiem šajā sadaļā |                                      |                |
| Paziņojumi par dokumentu saskaņošanu (no organizāciju<br>puses)                                               | Saņemt e-pastus par paziņojumiem šajā grupā<br>Nosaukums                                                                                        | Paziņojuma tips                      | Saņemt e-pastu |
| Pinvaru un delegejumu paziņojumi<br>Ekspluatācijas un māju lietu paziņojumi                                   | Büvspeciālista eksāmens                                                                                                    | Informācija,<br>Atgādinājumi         |                |
| Paziņojumi par termiņa beigām<br>BIS masveida apziņošana                                                      | Būvspeciālista rēķins                                                                                                    | Informācija                          |                |
| Paziņojumi par dokumentu apstiprināšanu/noraidīšanu                                                           | Darbības sfēras apturēšanas termiņš<br>Darbības sfēras pieškiršanas/atteikuma lēmums                                                            | Atgādinājumi<br>Izsniegtie dokumenti |                |
| Sistēmas paziņojumi                                                                                           | Darbības slēras piešķiršanas rēķins                                                                                                    | Informācija                          |                |
| Citi informatīvi paziņojumi<br>Būvkomersantu paziņojumi                                                       | Neatkarîgă eksperta rēķins                                                                                                    | Informācija                          |                |
| Paziņojumu papildus konfigurācija                                                                             | Seruinata partegistracija<br>Speciālista sertifikāta derīguma termiņš                                                                           | Atgādinājumi                         |                |
| lerosinātāja paziņojumu dublēšana pilnvarotai personai                                                        | Vēlamās sfēras prakses pieprasījums                                                                                                    | Informācija                          |                |

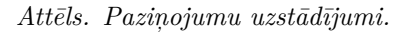

Formas kreisajā pusē, lietotājs redz sadaļu **"Paziņojumu grupas**", kurās ir izvēles iespēja starp paziņojumu veidu grupām. Izvēloties grupas veidu, labajā formas pusē būs pieejami visi saistītie paziņojumu veidi.

Katrā apakšsadaļā lietotājs redz sarakstu ar paziņojumu apakšgrupām, kas atbilst izvēlētajai grupai. Par katru no tām redzot:

- Saņemt e-pastus par paziņojumiem šajā grupa pazīme ar kuras palīdzību, lietotājs var ieslēgt un izslēgt visus paziņojumus grupā (ieslēgts pēc noklusējuma);
- Nosaukums apakšgrupas nosaukums;
- Paziņojuma tips apakšgrupas tips;
- Saņemt e-pastu iespēja izslēgt vai ieslēgt paziņojumu saņemšanu par konkrēto apakšgrupu:
  - Lai individuāli ieslēgtu vai izslēgtu atsevišķu paziņojumu apakšgrupu (visu paziņojumu veidu, kuriem ir attiecīgā apakšgrupa) saņemšanu uz e-pastu, jābūt atzīmētai pazīmei "Saņemt e-pastus par paziņojumiem šajā grupa";
  - Ja pazīme "Saņemt e-pastus par paziņojumiem šajā grupa" nav atzīmēta, lietotājs nevar mainīt atsevišķas apakšgrupas uzstādījumus.

- Lietotājs redz piezīmi: "Visi lēmumi tiek sūtīti uz e-adresi, ja tāda ir aktivizēta, neatkarīgi no uzstādījumiem šajā sadaļā";
- <br/> <br/>Saglabāt> darbība uzstādījumu saglabāšanai par attiecīgo paziņojumu grupu.

Paziņojumu uzstādījumi papildus konfigurējami arī konkrētas būvniecības lietas ietvaros, caur sadaļu Paziņojumi.

### 3.9.2 Paziņojumu papildus konfigurācija

Lai nodrošinātu, ka pilnvarotās personas saņem ierosinātāja paziņojumus un saskaņojumus, BISP lietotājs ar tiesībām mainīt profila paziņojumu uzstādījumus var nokonfigurēt pilnvarotai personai dublējamos ierosinātāja paziņojumus, atverot "Paziņojuma uzstādījumos" apakšsadaļu "Paziņojumu papildus konfigurācija".

| ZIŅOJUMI <b>7.</b>   INFORMATĪVIE <mark>2.</mark>   Atgādinājumi <b>0.</b>                                                                                                    | BRÌDINÅJUMI <mark>5</mark>   Par Pieprasijumien 0   Par Saskandumien 0   Par izsniegtajiem dokument                                                    | IEM O PAZIŅOJUMU UZSTĀI      | ואטנו              |                                        |
|----------------------------------------------------------------------------------------------------|----------------------------------------------------------------------------------------------------|------------------------------|--------------------|----------------------------------------|
| Paziņojumu uzstadijumi<br>Paziņojumu grupas<br>Paziņojumi sertlīcētajiem speciālistiem<br>Saskanošanas paziņojumi (starp dalībniekiem)<br>Paziņojumi par dokumentu saskaņošanu (no organizāciju | Ierosinātāja paziņojumu dublēšana pilnvarotai personai<br>Atļaut pilnvarotās personas piekļuvi ierosinātāja paziņojumiem un saskaņojumiem<br>Nosaukums | Paziņojuma tips              | Dublēt paziņojumus | Atsakos no<br>paziņojumu<br>sapemšanas |
| puses)<br>Pilnvaru un deleģējumu paziņojumi<br>Ekspluatācijas un māju lietu paziņojumi                                                                                                    | Apdrošināšanas termiņš                                                                                                    | Atgādinājumi,<br>Brīdinājumi |                    |                                        |
| Paziņojumi par termiņa beigām                                                                                                    | Atzinuma par būves pārbaudi apstiprināšana                                                                                                    | Izsniegtie dokumenti         |                    |                                        |
| BIS masveida apziņošana                                                                                                    | Atzinuma par būves pārbaudi norādījuma izpildes termiņš                                                                                                | Brīdinājumi                  |                    |                                        |
| Paziņojumi par dokumentu apstiprināšanu/noraidīšanu                                                                                                    | Atzinums par būves ekspluatācijas pārbaudi                                                                                                    | Informācija                  |                    |                                        |
| Paziņojumi par dokumentu izsniegšanu/iesniegšanu                                                                                                    | Atzinums par būves gatavību ekspluatācijai                                                                                                    | Izsniegtie dokumenti         |                    |                                        |
| Sistēmas paziņojumi                                                                                                    | Būvatļaujas grozījumi                                                                                                    | Informācija                  |                    |                                        |
| Būvkomersantu paziņojumi                                                                                                    | Būvdarbu apturēšana/pārtraukšana                                                                                                    | Informācija                  |                    |                                        |
| Paziņojumu papildus konfigurācija                                                                                                    | Büvdarbu līgumu beigu termiņš                                                                                                    | Atgādinājumi,<br>Brīdinājumi |                    |                                        |
| lerosinātāja paziņojumu dublēšana pilnvarotai                                                                                                    | Büvdarbu uzsākšanas nosacījumu izpildes termiņš                                                                                                    | Atgādinājumi                 |                    |                                        |

Attēls. Iespēja uzstādīt pilnvarotai personai piekļuvi ierosinātāja paziņojumiem un saskaņojumiem.

Visiem profiliem sadaļā "Paziņojumu uzstādījumi" ir pieejama apakšsadaļa "**Paziņojumu papildus konfigurā**cija", kas atver formu "Ierosinātāja paziņojumu dublēšana pilnvarotai personai", kur ir pieejama izvēles rūtiņa "Atļaut pilnvarotās personas piekļuvi ierosinātāja paziņojumiem un saskaņojumiem". Šī izvēles rūtiņa norāda, ka piekrītat, ka pilnvarotā persona ar tiesībām pārstāvēt ierosinātāju, ko nosaka no spēkā esošajiem pilnvarojumiem, savā paziņojumu un saskaņojumu sarakstā redzēs ierosinātāja paziņojumus, saskaņojumus un varēs tos saskaņot.

• Ja atzīmēs šo izvēles rūtiņu "Atļaut pilnvarotās personas piekļuvi ierosinātāja paziņojumiem un saskaņojumiem", tad tālākai konfigurācijai būs pieejams saraksts ar ierosinātājam paredzētajiem paziņojumiem, kam varēs norādīt vai to saņem pilnvarotā persona ar tiesībām pārstāvēt ierosinātāju, ko nosaka no spēkā esošajiem pilnvarojumiem.

| Paziņojumu uzstādījumi                                                                                        |                                                         |                              |                    |                          |
|----------------------------------------------------------------------------------------------------|---------------------------------------------------------|------------------------------|--------------------|--------------------------|
| Paziņojumu grupas<br>Paziņojumi sertificētajiem speciālistiem<br>Saskanošanas pazinoiumi (starp dalībniekiem) | lerosinātāja paziņojumu dublēšana pilnvarotai personai  | Parinojuma tina              | Dublět pozinciumus | Ateskos po               |
| Paziņojumi par dokumentu saskaņošanu (no organizāciju<br>puses)                                               | NUSBURUINS                                              | Paziņojuma ups               | Dublet paziņojumus | paziņojumu<br>saņemšanas |
| Pilnvaru un deleģējumu paziņojumi                                                                             | Apdrošināšanas termiņš                                  | Atgādinājumi,                |                    |                          |
| Ekspluatācijas un māju lietu paziņojumi                                                                       |                                                         | Bridinajumi                  |                    |                          |
| Paziņojumi par termiņa beigām                                                                                 | Atzinuma par būves pārbaudi apstiprināšana              | Izsniegtie dokumenti         |                    |                          |
| BIS masveida apziņošana                                                                                       | Atzinuma par būves pārbaudi norādījuma izpildes termiņš | Brīdinājumi                  |                    | → 2                      |
| Paziņojumi par dokumentu apstiprināšanu/noraidīšanu                                                           | Atzinums par būves ekspluatācijas pārbaudi              | Informācija                  |                    |                          |
| Paziņojumi par dokumentu izsniegšanu/iesniegšanu                                                              | Atzinums par būves gatavību ekspluatācijai              | Izsniegtie dokumenti         |                    |                          |
| Sistēmas paziņojumi                                                                                           | Rouatlaujas grazījumi                                   | Informăciia                  | <b>7</b> 2         |                          |
| Citi informatīvi paziņojumi                                                                                   | Buvaijaujas grozījumi                                   | mormacija                    | -                  | 0                        |
| Būvkomersantu paziņojumi                                                                                      | Būvdarbu apturēšana/pārtraukšana                        | Informācija                  |                    |                          |
| Paziņojumu papildus konfigurācija                                                                             | Būvdarbu līgumu beigu termiņš                           | Atgādinājumi,<br>Brīdinājumi |                    |                          |
| ierosinataja paziņojumu dublēšana pilnvarotai<br>personai                                                     | Būvdarbu uzsākšanas nosacījumu izpildes termiņš         | Atgādinājumi                 |                    |                          |

 $Att\bar{e}ls. \ Iesp\bar{e}ja \ uzst\bar{a}d\bar{\imath}t, \ kuru \ paziņojumu \ dubl\bar{e}t, \ no \ kura \ atteikties.$ 

Formā ir pieejams saraksts ar ierosinātājam paredzētajiem paziņojumiem:

- Sarakstā tiek attēloti paziņojumi, kas saskaņā ar paziņojumu konfigurāciju, tiek sūtīt lomai ierosinātājs;
- Katram paziņojumam var atzīmēt izvēles rūtiņu "Dublēt paziņojumus", kas nozīmē to, ka ierosinātājam paredzētais paziņojums uz e-pasta adresi vai e-adresi tiks sūtīts arī pilnvarotai personai, ņemot vērā aktuālās pilnvaras;
- Izvēles rūtiņa "Dublēt paziņojumus" ir labojama, ja ir atzīmēta izvēles rūtiņa "Atļaut pilnvarotās personas piekļuvi ierosinātāja paziņojumiem un saskaņojumiem";
- Katram paziņojumam var atzīmēt izvēles rūtiņu "Atsakos no paziņojumu saņemšanas", kas nozīmē to, ka ierosinātājam paredzētais paziņojums uz e-pasta adresi vai e-adresi netiks sūtīti;
- Izvēles rūtiņa "Atsakos no paziņojumu saņemšanas" ir labojama, ja ir atzīmēta izvēles rūtiņa "Atļaut pilnvarotās personas piekļuvi ierosinātāja paziņojumiem un saskaņojumiem", kā arī paziņojumam atzīmēta izvēles rūtiņa "Dublēt paziņojumus".

### Ierosinātāja paziņojumu uzstādījumu izmaiņu piemērošana ierosinātāja būvniecības lietām

Balstoties uz paziņojumu uzstādījumiem un pilnvarām, sistēmas process aktuālajām būvniecības lietām maina ierosinātāja pārstāvjus, lai nodrošinātu, ka pilnvarotās personas ar spēkā esošiem pilnvarojumiem saņem e-pastus par ierosinātāja paziņojumiem un saskaņojumiem.

Ja juridiska vai fiziska personai būvniecības lietā ir pilnvara ar tiesībām "Pārstāvēt personu kā ierosinātāju", un būvniecības lieta nav slēgta, kurai ierosinātāja līmenī nav uzstādīta pazīme "Neattiecināt paziņojumu konfigurāciju par atļauju pilnvarotām personām piekļūt ierosinātāja paziņojumiem un saskaņojumiem" (skatīt Būvniecības lietas ierosinātāja paziņojumu saņēmēji), tad:

- Ja ierosinātājs paziņojumu uzstādījumos ir uzstādījis pazīmi "Atļaut pilnvarotās personas piekļuvi ierosinātāja paziņojumiem un saskaņojumiem", tad persona tiek pievienota kā ierosinātāja paziņojuma saņēmējs būvniecības lietā ar izmaiņu reģistrēšanas datumu, ja vien pilnvarotai personai pie būvniecības lietas nav norādīta individuāla konfigurācija.
- Ja ierosinātājs paziņojumu uzstādījumos ir noņēmis pazīmi "Atļaut pilnvarotās personas piekļuvi ierosinātāja paziņojumiem un saskaņojumiem", tad būvniecības lietā pilnvarotā persona tiek noņemta kā ierosinātāja paziņojuma saņēmējs ar izmaiņu veikšanas datumu, ja vien pilnvarotai personai pie būvniecības lietas nav norādīti individuālajā konfigurācijā.

Veiktās izmaiņas tiek fiksētas būvniecības lietas portāla notikumu vēsturē.

Skatīt arī būvniecības lietas sadaļu "Paziņojumi", kur var konfigurēt ierosinātāja paziņojumu un saskaņojumu saņēmējus pie būvniecības lietas.

### 3.9.3 Paziņojumi būvspeciālistam

Personas profila kopējā paziņojumu sarakstā tiek izveidoti arī paziņojumi, kas saistīti ar Būvspeciālistu reģistru vai praksi.

Paziņojumi veidojas, piemēram, ja ir saņemti kādi jauni dokumenti, veiktas kādas statusa maiņas būvspeciālistu darbības sfērā. Paziņojumi var veidoties arī, lai brīdinātu un atgādinātu, piemēram, sistēma katru dienu veic pārbaudi darbības sfērām statusā **"Apturēts**". Sistēma izveidos paziņojumu, ja izpildās kāds no nosacījumiem:

- līdz apturēšanas termiņa beigām ir palikuši 2 vai mazāk mēneši un par šo sfēras apturēšanas periodu pēdējo 2 mēnešu laikā netika izveidots paziņojums;
- līdz apturēšanas termiņa beigām ir palikusi 1 nedēļa vai mazāk un par šo sfēras apturēšanas periodu pēdējās nedēļas laikā netika izveidots paziņojums.

### 3.9.4 Iesniegšanas kļūdu paziņojumi

Autorizēts BISP lietotājs, uzsākot šādu dokumentu iesniegšanu:

- Tehniskos noteikumu iesniegšanu;
- Projekta saskaņojumu pieprasījumu iesniegšanu;
- Būvniecības ieceres iesniegšanu.

### redz iesniegumam jaunu statusu: Uzsākta iesniegšana.

Sistēma asinhronā procesā veic iesniegumu, kuri ir statusā "Uzsākta iesniegšana", iesniegšanu, kuras rezultātā:

| Tips                                                                                                | Par ko                                                                                                    | Apraksts             | lzskatīšanas<br>datums                                                              |                                                        |             |   |  |  |  |  |
|----------------------------------------------------------------------------------------------------|----------------------------------------------------------------------------------------------------|----------------------|-------------------------------------------------------------------------------------|--------------------------------------------------------|-------------|---|--|--|--|--|
| <ul> <li>Brīdinājums</li> </ul>                                                                     | ajums Būvdarbu līgums Nelasīts 01.08.2020. Pienācis beigu termiņš darbu līgumam būvniecības lietā<br>BIS-BL-43693-479 20191010 |                      | Pienācis beigu termiņš darbu līgumam būvniecības lietā<br>BIS-BL-43693-479 20191010 | -                                                      |             |   |  |  |  |  |
| <ul> <li>Informācija</li> </ul>                                                                     | nācija Prakse Lasīts 23.07.2020. BIS: Vēlamās sfēras prakses pieprasījums ir noraidīts                                         |                      | 23.07.2020.                                                                         |                                                        |             |   |  |  |  |  |
| Ziņojums                                                                                            |                                                                                                    |                      |                                                                                     |                                                        |             |   |  |  |  |  |
| Labdien!                                                                                            |                                                                                                    |                      |                                                                                     |                                                        |             |   |  |  |  |  |
| Prakses vadītāj<br>Noraidījuma pa                                                                   | s Jānis_08 BūvdarbuVadīt<br>matojums:                                                                                          | ājs_08 ir noraidījis | vēlamās sfēras p                                                                    | rakses apstiprināšanas pieprasījumu.                   |             |   |  |  |  |  |
| Noraidītais prak                                                                                    | kses ieraksts: http://test.bis                                                                                                 | .gov.lv/bisp/lv/port | al/profile/practices                                                                | /108660/edit                                           |             |   |  |  |  |  |
| Šis ir automātis                                                                                    | ki sagatavots e-pasts, lūdz                                                                                                    | u neatbildēt!        |                                                                                     |                                                        |             |   |  |  |  |  |
| Būvniecības informācijas sistēma https://bis.gov.lv                                                 |                                                                                                    |                      |                                                                                     |                                                        |             |   |  |  |  |  |
|                                                                                                    |                                                                                                    |                      |                                                                                     |                                                        |             |   |  |  |  |  |
| ► Informācija <b>Pilnvarojums Nelasīts</b> 21.07.2020. BIS jauna pilnvara Pēteris_20 Arhitekts_20 - |                                                                                                    |                      |                                                                                     |                                                        | -           | - |  |  |  |  |
| <ul> <li>Informācija</li> </ul>                                                                     | Būvspeciālistu reģistrs                                                                                                    | Lasīts               | 21.07.2020.                                                                         | BIS: Būvspeciālistu reģistra lēmums BIS-BS-2.3-2020-19 | 21.07.2020. | - |  |  |  |  |

Attēls. Prakses paziņojuma piemērs.

- Veiksmīgas iesniegšanas gadījumā tiek uzstādīts statuss "Iesniegts";
- Neveiksmīgas iesniegšanas gadījumā tiek uzstādīts statuss "Iesniegšanas kļūda". (Piemēram, kad VZD saskarne nestrādā, kā rezultātā dokumentu iesniegt neizdodas un iesniegšana jāatkārto vēlāk tajā pašā dienā vai arī nākamajās dienās.)

 $B\bar{u}vniec\bar{l}$ bas ierosinātājiem un iesniedzējam tiek nosūtīts paziņojums ar iesniegšanas kļūdas faktu un kļūdas aprakstu, un saiti uz iesniegumu. Paziņojuma apraksta piemērs:

| <ul> <li>Informācija</li> </ul>                                     | Paziņojums                                                                                                    | Lasīts                                                                      | 07.12.2020.                                               | BIS: Būvniecības lietā TMP-237579-1211 dokumenta<br>iesniegšana beigusies neveiksmīgi | 09.12.2020. | 6 |
|---------------------------------------------------------------------|----------------------------------------------------------------------------------------------------|-----------------------------------------------------------------------------|-----------------------------------------------------------|---------------------------------------------------------------------------------------|-------------|---|
| Ziņojums                                                            |                                                                                                    |                                                                             |                                                           |                                                                                       |             |   |
| Labdien!                                                            |                                                                                                    |                                                                             |                                                           |                                                                                       |             |   |
| Būvniecības ir<br>Paskaidrojuma<br>Pārbaude neiz<br>Būvniecības lie | formācijas sistēmā, TMP<br>a raksts ēkai (iesniegums)<br>devās: Kadastra apzīmēj<br>eta: http://testbis.tietolatvi | -237579-1211 - "<br>) iesniegšana:<br>ums Kļūda VZD :<br>a.lv/bis2/lv/bis_c | Ēkas rekonstrukcija "<br>saskarnes darbībā<br>ases/237579 | lietā, neveiksmīgi beigusies                                                          |             |   |
| Šis ir automāti                                                     | ski sagatavots e-pasts, lū                                                                                         | dzu neatbildēt!                                                             |                                                           |                                                                                       |             |   |
| Būvniecības ir                                                      | formācijas sistēma https:                                                                                          | //bis.gov.lv                                                                |                                                           |                                                                                       |             |   |

Vairāk par paziņojumiem skatīt nodaļā "Paziņojumi".

Lietotājs, atverot iesniegumu statusā "Iesniegšanas kļūda", var atkārtoti veikt iesniegšanu.

### 3.9.5 Paziņojumi uz lietotāja e-pasta adresi

BIS sistēma, veicot sūtīšanu BISP lietotājam vai dokumentu automātisku izsniegšanu uz e-pasta adresi atbilstoši esošajai funkcionalitātei, pārliecinās, ka e-pasta adrese ir verificēta:

- Ja e-pasta adrese nav verificēta, sistēma pārbauda vai adresātam (personai), kuram tā mēģina sūtīt e-pastu vai dokumenti, ir verificēta profila e-pasta adrese:
  - Ja ir, tad e-pasts tiek nosūtīts uz personas profila verificēto e-pasta adresi;
  - Ja nav, tad uz neverificēto e-pasta adresi tiek sūtīts e-pasta paziņojums ar šādu tekstu: "Labdien! BIS sistēma mēģina nosūtīt informāciju uz šo e-pasta adresi, bet tā kā tai BIS portālā nav veikta verifikācija, informācija par būvniecību un ar to saistītajiem procesiem uz šo e-pasta adresi netiek sniegta! Lūdzam veikt šī e-pasta adreses verifikāciju!".
- Iepriekšējā punktā atspoguļotā notikuma gadījumā sistēma fiksē nenosūtīšanas faktu:
  - Automātiskās izsniegšanas neveikšanu personai X, dokumenta notikumu vēsturē;
  - Paziņojuma nenosūtīšanas faktu personai X, sistēmas paziņojumu vēsturē.

Par to, kā verificēt e-pasta adresi, skatīt sadaļas "E-pasta adreses verificēšana" un "E-pasta adreses verificēšana juridiskai personai".

### 3.10 Saskaņojumi

Autorizēts BISP lietotājs savā fiziskās personas profilā vai pārstāvētās juridiskās personas profilā panelī "**Mani dati**" redz sadaļu "**Paziņojumi par saskaņojumiem**". Saskaņojumu sadaļu var atvērt arī izmantojot augšējās navigācijas ikonu "**Paziņojumi**".

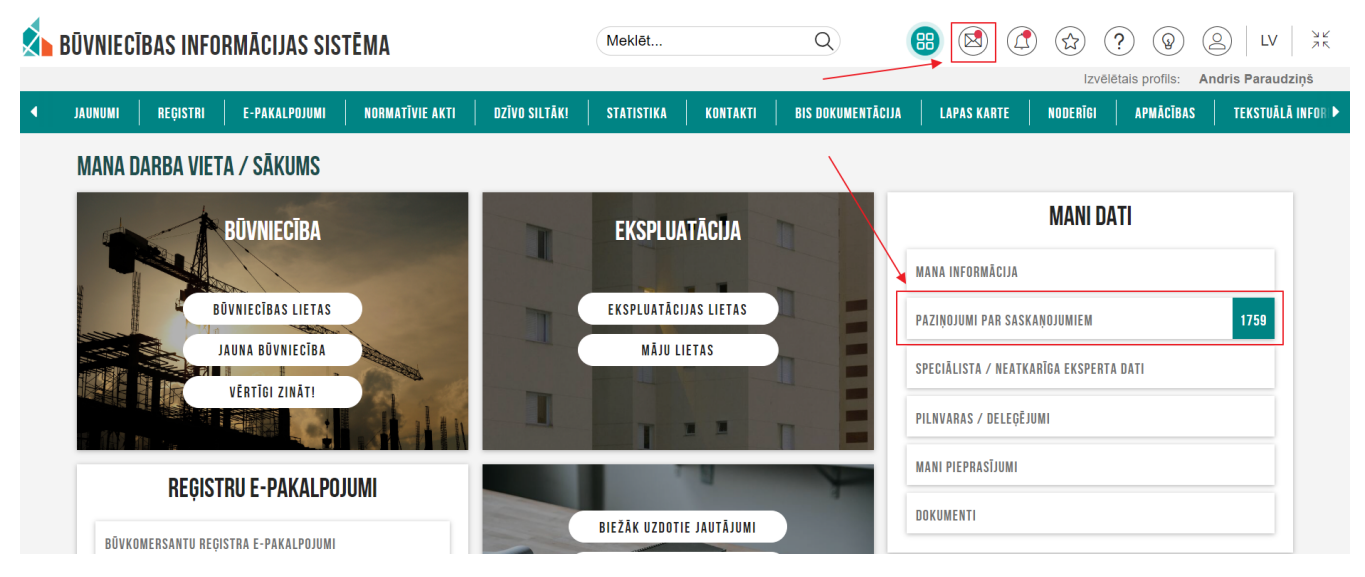

Attēls. Saskaņojumu sadaļa.

Saskaņojumu sadaļa ir pieejama arī kā apakš<br/>sadaļa zem sadaļas "**Paziņojumi**".

| ISI PAZIŅOJUMI 87023 IN                | FORMATĪVIE 14971 | ATGĀDINĀJUMI            | 1580 BRĪDINĀJUMI 67839                                      | PAR PIEPRASĪJUMIEM            | 323 PAR SASK     | AŅOJUMIEM 🔠 🛛 PAI    | R IZSNIEGTAJIEM DOKUMENTIEN | 230 |
|----------------------------------------|------------------|-------------------------|-------------------------------------------------------------|-------------------------------|------------------|----------------------|-----------------------------|-----|
| PAZIŅOJUMI / PAR SASKA                 | ŅOJUMIEM         |                         |                                                             |                               | -                |                      |                             |     |
| Grupa                                  |                  | s                       | tatuss                                                      |                               | Apraksts         |                      |                             |     |
| Paziņojuma datums<br>🛗 -               | -                | A                       | tlasīt arhivētus paziņojumus<br>Nē                          | X v                           |                  |                      |                             |     |
|                                        |                  |                         |                                                             |                               |                  | NOTĪRĪT              | MEKLÊT                      |     |
| Par ko                                 | Statuss          | ▼ Pieprasījum<br>datums | a Apraksts                                                  |                               |                  | Izskatīšan<br>datums | ıas                         |     |
| <ul> <li>leceres iesniegums</li> </ul> | Apstiprināts     | 23.10.2024.             | Saskaņošanas pieprasījums:<br>pievienots būvniecības iesnie | būvniecības lietā TMP<br>gums | -382729-13596 ir | 23.10.2024           | 4. 🖸                        |     |

Attēls. Saskaņojumu sadaļa kā Paziņojumu apakšsadaļa.

Saskaņojumu sadaļā ir pieejami visi lietotājam adresētie saskaņojumu uzaicinājumi, kas veidoti BIS saistībā ar būvniecības procesu, vai arī ir saistīti ar kādu no BIS reģistriem.

Saskaņojumus sarakstā iespējams meklēt pēc:

- Tips izvēle no saraksta. Izvēlēties var vienu vai vairākus ierakstus;
- Statuss izvēle no saraksta. Izvēlēties var vienu vai vairākus ierakstus;
- Apraksts brīvā tekstā ievadāms lauks;
- Paziņojuma datums norādāms saskaņojuma paziņojuma sākuma un/vai beigu datums;
- Atlasīt arhivētus paziņojumus pazīme, lai norādītu vai atlasīt paziņojumus, kas saistīti ar arhivētām būvniecības lietām. Pēc noklusējuma tiek uzrādīti visu būvniecības lietu saskaņojumi statusā "Neizskatīts" vai "Nelasīts" neatkarīgi no arhivēšanas statusa.

### 3.10.1 Paziņojumi par trešo pušu saskaņojumiem

Autorizēts BISP lietotājs, fiziska persona vai juridiskas personas paraksttiesīgā persona, paziņojumu saraksta sadaļā "**Paziņojumi par saskaņojumiem**" redz šai fiziskai vai juridiskai personai adresētu trešās personas saskaņojuma pieprasījumu.

Lietotājs var izlasīt paziņojuma tekstu un atvērt saskaņojuma formu — izvēloties mapes ikonu vai nospiežot uz paziņojumā ievietoto saiti.

### 3.11 Mani pieprasījumi

BISP galvenajā panelī zem sadaļas "**Mani dati**" atrodas "**Mani pieprasījumi**", kur var apskatīt izveidoto pieprasījumu datus.

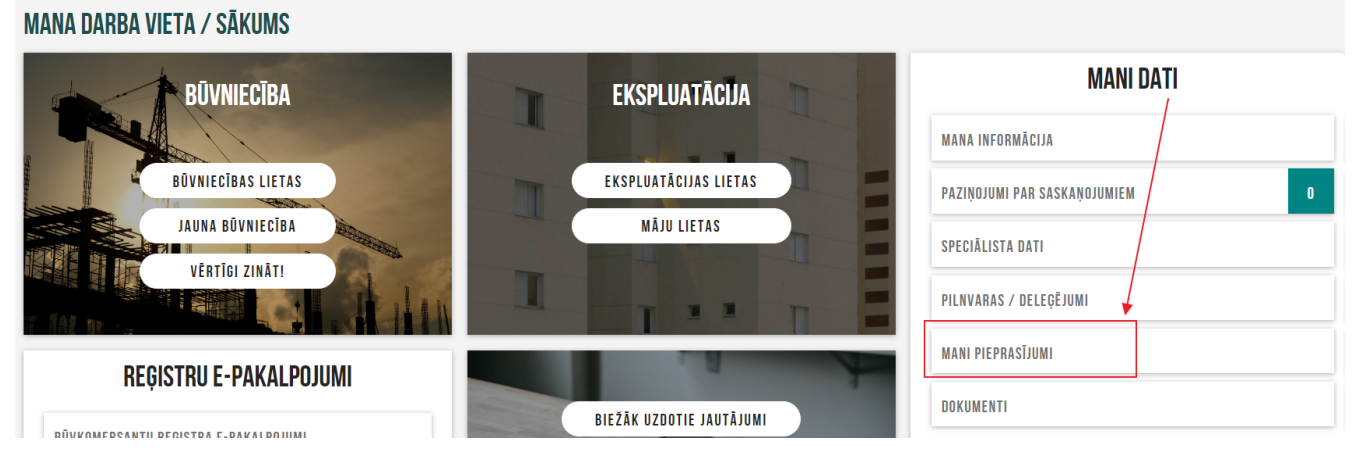

Attēls. Sadaļa "Mani pieprasījumi"

Sarakstā lietotājs izvēlas apskatīt vienu no sadaļām:

- Aktīvie pieprasījumi;
- Pieprasījuma arhīvs.

Pēc noklusējuma lietotājam ir atvērta sadaļa "Aktīvie pieprasījumi", kurā redz:

- Pieprasījumu sarakstu lietotāja izveidotie pieprasījumi, kuriem nav uzstādīta arhivēšanas pazīme. Par katru ierakstu atrāda:
  - Tips pieprasījuma tips;
  - Numurs pieprasījuma ID numurs;
  - Nosaukums pieprasījuma nosaukums;
  - Pieprasīšanas datums datums, kad lietotājs ierosina pieprasījuma izveidi;
  - Statuss iespējamās vērtības: "Iesniegts", "Sagatavošanā", "Sagatavots", "Kļūdains";
  - Pieejams līdz pieprasījuma arhivēšanas datums;
  - Datnes izmērs;
  - Datne lejupielādes saite.
- Pēc noklusējuma saraksta ieraksti ir sakārtoti pēc kolonnas "Pieprasīšanas datums" dilstošā secībā. Lietotājam ir iespēja kārtot pēc kolonnām:
  - Tips;
  - Numurs;
  - Nosaukums;
  - Pieprasīšanas datums;
  - Statuss;
  - Pieejams līdz;
  - Datnes izmērs.
- Pie kolonnas nosaukuma "Pieejams līdz" lietotājs redz informatīvu paskaidrojumu "Arhivēšanas datums. Pieprasījums ir pieejams 7 dienas pēc pieprasījuma sagatavošanas."
- Lietotājs var atvērt katra pieprasījuma detalizētu skatu, kur var apskatīt:

- Pieprasījums iesniegts Datums un laiks, kad lietotājs iesniedza pieprasījumu izveidei;
- Sagatavošana uzsākta Datums un laiks, kad sistēma uzsāka pieprasījuma datnes apstrādi;
- Sagatavošana pabeigta Datums un laiks, kad sistēma pabeidza pieprasījuma datnes apstrādi;
- Pieejams līdz Datums un laiks, kad pieprasījumam tiks uzstādīta arhivēšanas pazīme.
- "Aktīvie pieprasījumi" sarakstā lietotājam ir iespējams atlasīt pieprasījumus pēc šādiem kritērijiem:
  - Pieprasījuma tips izvēlne no visu iespējamo pieprasījumu tipu saraksta;
  - Numurs teksta ievades lauks. Meklēšana pēc pieprasījuma nosaukuma fragmenta. (meklēšana pēc a= $\bar{A}=A=\bar{a}$ );
  - Nosaukums teksta ievades lauks. Meklēšana pēc pieprasījuma nosaukuma fragmenta. (meklēšana pēc  $a=\bar{A}=A=\bar{a}$ );
  - Statuss izvēlne no visu iespējamo pieprasījumu statusa saraksta;
  - Pieprasīšanas datuma periods datumu periods, kurā tiek izveidots pieprasījums.

"Pieprasījumu arhīvs" sadaļā, lietotājs redz pieprasījumus, kuri ir 168<br/>h jeb 7 dienas veci – šādi pieprasījumi tiek automātiski novietoti arhīvā:

- Pieprasījumu sarakstu lietotāja izveidotie pieprasījumi, kuriem ir uzstādīta arhivēšanas pazīme. Par katru ierakstu atrāda:
  - Tips;
  - Numurs;
  - Nosaukums;
  - Pieprasīšanas datums;
  - Statuss iespējamās vērtības: "Iesniegts", "Sagatavošanā", "Sagatavots", "Kļūdains";
  - Arhivēšanas datums;
  - Datnes izmērs;
  - Vizuāla atzīme, ka pieprasījums ir arhīvā.
- Pēc noklusējuma saraksta lauki ir sakārtoti pēc kolonnas "Pieprasīšanas datums" dilstošā secībā. Lietotājam iespēja kārtot pēc kolonnām:
  - Tips;
  - Numurs;
  - Nosaukums;
  - Pieprasīšanas datums;
  - Statuss;
  - Arhivēšanas datums;
  - Datnes izmērs.
- Lietotājs var atvērt katra pieprasījuma detalizētu skatu, kur var apskatīt:
  - Pieprasījums iesniegts Datums un laiks, kad lietotājs iesniedza pieprasījumu izveidei;
  - Sagatavošana uzsākta Datums un laiks, kad sistēma uzsāka pieprasījuma datnes apstrādi;
  - Sagatavošana pabeigta Datums un laiks, kad sistēma pabeidza pieprasījuma datnes apstrādi;
  - Nodots arhīvā Datums un laiks, kad pieprasījumam tika uzstādīta arhivēšanas pazīme.
- "Pieprasījumu arhīvs" sarakstā iespējams atlasīt pēc šādiem kritērijiem:
  - Pieprasījuma tips izvēlne no visu iespējamo pieprasījumu tipu saraksta;
  - Numurs teksta ievades lauks. Meklēšana pēc pieprasījuma nosaukuma fragmenta. (meklēšana pēc a= $\bar{A}=A=\bar{a}$ );
  - Nosaukums teksta ievades lauks. Meklēšana pēc pieprasījuma nosaukuma fragmenta. (meklēšana pēc a= $\bar{A}=A=\bar{a}$ )
  - Statuss izvēlne no visu iespējamo pieprasījumu statusa saraksta;
  - Pieprasīšanas datuma periods.

### 3.12 Iesnieguma un sūdzības iesniegšana

Dokumentu "Iesniegums un sūdzība" var iesniegt neautorizēts BISP lietotājs, iesniedzot to anonīmi, vai autorizēts BISP lietotājs, iesniedzot to ar norādītiem iesniedzēja datiem. Dokumentu "Iesniegums un sūdzība" var izveidot bez būvniecības lietas norādīšanas vai uz konkrētu būvniecības lietu, vai būvspeciālistu.

| MANA INFORMĀCIJA 👻 🛛 BŪVNIE                      | CĪBAS PILNVARAS/DEI | LEĢĒJUMI 🔫                                             | EKSPLUATĀCIJAS PILNVARAS/DELEĢĒJU                                                          | MI 🗕 🕴 IESNIEGTIE         | DOKUMENTI  | SAŅEMTIE DOKUMENTI    | 1442    | MANI PIEPRASĪJUMI 🔫                            | VISI RĒĶINI |  |
|--------------------------------------------------|---------------------|--------------------------------------------------------|--------------------------------------------------------------------------------------------|---------------------------|------------|-----------------------|---------|------------------------------------------------|-------------|--|
| MANI PIEPRASĪJUMI / AKT                          | ĪVIE                |                                                        |                                                                                            |                           |            |                       | -+      | Aktīvie pieprasījumi<br>Arhivētie pieprasījumi |             |  |
| Pieprasījuma tips                                |                     |                                                        | Statuss                                                                                    |                           | F          | ieprasījuma nosaukums |         |                                                |             |  |
| Numurs                                           |                     |                                                        | Pieprasīšanas datuma periods<br>💼 –                                                        |                           |            |                       |         |                                                |             |  |
|                                                  |                     |                                                        |                                                                                            |                           |            | (                     | NOTĪRĪT | MEKLĒT                                         |             |  |
| Pieprasījuma tips                                | Numurs              | Pieprasījum                                            | na nosaukums                                                                               | ▼ Pieprasīšanas<br>datums | Statuss    | Pieejams līdz<br>ī    | Datnes  | izmērs                                         |             |  |
| <ul> <li>Būvdarbu žurnāla<br/>izdruka</li> </ul> | 27                  | test kārtas, I<br>būvdarbu žu                          | BIS-BL-376932-2362,<br>irnāla izdruka                                                      | 22.02.2024.               | Sagatavoša | ınā -                 | -       | -                                              |             |  |
| <ul> <li>Būvdarbu žurnāla<br/>izdruka</li> </ul> | 26                  | BL ar būvnie<br>žurnāls (Būv<br>BIS-BL-3763<br>izdruka | ecības kārtām, apvienotais<br>⁄atļauja, ABV20, IAU TSP v1),<br>359-12565, būvdarbu žurnāla | 22.02.2024.               | Sagatavoša | nā -                  | -       | -                                              |             |  |

Attēls. Sadaļas "Mani pieprasījumi" saraksts.

### 3.12.1 Kā izveidot dokumentu "Iesniegums un sūdzība"? (anonīms lietotājs)

Lai anonīms BISP lietotājs varētu iesniegt dokumentu "Iesniegums un sūdzība" iesniegumu būvvaldei, kā arī sertificējošajai iestādei, ja dokuments iesniegts par būvspeciālistu, atver portāla sadaļu **SABIEDRĪBAS INFOR-MĒŠANA** jeb https://bis.gov.lv/bisp/lv/planned\_constructions. Kur var izveidot dokumentu "Iesniegums un sūdzība" bez būvniecības lietas, par konkrētu būvniecības lietu vai par būvspeciālistu.

### 3.12.2 Iesniegt iesniegumu un sūdzību bez būvniecības lietas

Lai iesniegumu un sūdzību bez norādītas būvniecības lietas, izvēlas darbību <br/>  $<\!Jauns$ iesniegums un sūdzība bez būvniecības lietas>.

| S BŪVN | IIECĪBAS INFO      | IRMĀCIJAS SIS      | TĒMA            |                                      |                                               |                               |                   |                          |          | Meklět                                 |                 | Q Pieslēgties        |                                  |
|--------|--------------------|--------------------|-----------------|--------------------------------------|-----------------------------------------------|-------------------------------|-------------------|--------------------------|----------|----------------------------------------|-----------------|----------------------|----------------------------------|
| ◀ JAUN | UMI REĢISTRI       | E-PAKALPOJUMI      | NORMATĪVIE AKTI | DZĪVO SILTĀKI                        | STATISTIKA                                    | KONTAKTI                      | BIS DOKUMENTĀCIJA | LAPAS KARTE              | NODERĪGI | BIEŽĀK UZDOTIE JAUTĀJUMI               | APMĀCĪBAS       | TEKSTUĀLĀ INFORMĀCIJ | A ÇEOTELPISKĀ INFORMĀCIJA        |
| F      | PLĀNOTIE BŪV       | DARBI              |                 |                                      |                                               |                               |                   |                          |          |                                        | JAUNS IESNIEGUN | IS UN SÛDZĪBA BEZ BÛ | VNIECĪBAS LIETAS                 |
|        | Būvniecības kontr  | oles institūcija 🛈 | Ŧ               | Būvniecīb<br>institūcija             | as kontroles                                  | <ul> <li>Lietas nu</li> </ul> | imurs             | Būves nosaukums          |          | Adrese                                 | Būvniecības v   | eids Būvn            | iecības lietas stadija           |
|        | Lietas numurs      |                    |                 | Jelgavas va                          | alstspilsētas BV                              | BIS-BL-755                    | 53-1119           | ēka                      |          | Lielā iela 1, Jelgava, LV-3001         | Pärbüve         | Büvda<br>nosad       | arbu uzsākšanas<br>ījumu izpilde |
|        | Būves nosaukums    | 3                  |                 | RĪGAS VAL<br>PAŠVALDĪE<br>ATTĪSTĪBAS | STSPILSĒTAS<br>BAS PILSĒTAS<br>S DEPARTAMENTS | BIS-BL-691:                   | 22-727            | Admin ēka                |          | Amatu iela 4, Rīga, LV-1050            | Atjaunošana     | Būvda                | arbi                             |
|        | Advance            |                    |                 | RĪGAS VAL<br>PAŠVALDĪE<br>ATTĪSTĪBAS | STSPILSĒTAS<br>BAS PILSĒTAS<br>S DEPARTAMENTS | BIS-BL-691:                   | 20-726            | Büve                     |          | Ķīšezera iela 3, Rīga, LV-1026         | Jauna būvniecīt | ba Būvda<br>nosad    | arbu uzsākšanas<br>ījumu izpilde |
|        | Adrese 🕖           |                    | · ·             | RĪGAS VAL<br>PAŠVALDĪE<br>ATTĪSTĪBAS | STSPILSĒTAS<br>BAS PILSĒTAS<br>S DEPARTAMENTS | BIS-BL-691                    | 19-725            | Üdensvads                |          | Ķīšezera iela 3, Rīga, LV-1026         | Jauna būvniecīt | ba Büvda             | arbi                             |
|        | Būvniecības lietas | stadija            | Ŧ               | RĒZEKNES                             | PILSĒTAS DOME                                 | BIS-BL-691                    | 14-3466           | tests par ierosinātāja n | naiņu    | Daugavpils iela 1, Rēzekne,<br>LV-4601 | Atjaunošana     | Büvda                | arbi                             |
|        | Publiskās apsprie  | šanas procedūra    | Ţ               | RÊZEKNES                             | PILSĒTAS DOME                                 | BIS-BL-690                    | 99-445            | Ozolniece                |          | Daugavpils iela 1, Rēzekne,<br>LV-4601 | Jauna būvniecīt | ba Büvda             | arbi                             |
|        |                    |                    |                 | RÊZEKNES                             | PILSĒTAS DOME                                 | BIS-BL-690                    | 92-444            | tests_2_Cesis            |          | Daugavpils iela 1, Rēzekne,<br>LV-4601 | Jauna büvniecit | oa Büvda<br>nosad    | arbu uzsākšanas<br>ījumu izpilde |
|        | Buvniecibas veids  |                    | *               | RĒZEKNES                             | PILSĒTAS DOME                                 | BIS-BL-690                    | 91-443            | Tests_Cēsis              |          | Daugavpils iela 1, Rēzekne,<br>LV-4601 | Jauna būvniecīt | ba Būvda<br>nosad    | arbu uzsākšanas<br>ījumu izpilde |

Attēls. Iesnieguma un sūdzības izveidošanas opcija.

Iesniegumu un sūdzību bez būvniecības lietas iesniedz identiski kā iesniegumu un sūdzību par konkrētu būvniecības lietu (skatīt "Iesniegums un sūdzība par konkrētu būvniecības lietu"), bet ar atšķirību, ka solī "Objekts", nenorāda būvniecības lietu kā iesnieguma un sūdzības objektu, bet izvēlas objektu, norādot vienu no opcijām:

- Kadastra apzīmējums;
- Adrese;
- Būvspeciālists.

| lesniegums un sūdzība  |                                         |
|------------------------|-----------------------------------------|
| lesnieguma saturs      | Objekts                                 |
| lesniedzējs            | lesnieguma objekts*                     |
| Objekts                | <ul> <li>Kadastra apzīmējums</li> </ul> |
| Apraksts               | Adrese     Bivspeciālists               |
| Atbildīgā organizācija | Obaroposialists                         |
| lesnieguma apskats     | <ul> <li>Atpakaļ</li> </ul>             |

Attēls. Iesnieguma un sūdzības objekts bez būvniecības lietas.

### 3.12.3 Iesniegums un sūdzība par konkrētu būvniecības lietu

Lai iesniegtu iesniegumu un sūdzību par konkrētu būvniecības lietu, sarakstā **"Plānotie būvdarbi**" sameklē nepieciešamo lietu, atver tās datus un izvēlas darbību **<Jauns iesniegums un sūdzība>**.

| BŪVNIECĪBAS LIETAS                                                                                                    |                                                                                                    |
|----------------------------------------------------------------------------------------------------|----------------------------------------------------------------------------------------------------|
| 3ūvniecības lieta Nr. BIS-BL-45447-13                                                                                              | 408                                                                                                    |
| Lietas numurs                                                                                                    | BIS-BL-45447-13408                                                                                                    |
| Dbiekts                                                                                                    | Mājas pārbūve                                                                                                    |
| Būves dati                                                                                                    |                                                                                                    |
| Objekta nosaukums<br>Būvniecības veids<br>Adrese<br>Kadastra apzīmējums<br>Zemes kadastra apzīmējums<br>Galvenais lietošanas veids | Māja<br>Pārbūve<br>Ostratu iela 2, Viļaka, Viļakas nov., LV-4583<br>38150010060001<br>38150010060<br>1110 Viena dzīvokļa mājas |
| 3ūvniecības lietas stadija                                                                                                    | Būvdarbi 🕕                                                                                                    |
| Lieta pieder                                                                                                    | Mācību būvvalde                                                                                                    |
| Būvniecības kontroles institūcija                                                                                                  | Mācību būvvalde                                                                                                    |
| eceres veids                                                                                                    | Būvniecības iesniegums ēkai                                                                                                    |
| eceres reģistrācijas datums                                                                                                    | 27.01.2020.                                                                                                    |
| eceres akceptēšanas datums                                                                                                    |                                                                                                    |
| Lēmums                                                                                                    | Būvatļauja (ēkām)                                                                                                    |
| _ēmuma numurs                                                                                                    | BIS-BV-4.1-2024-58                                                                                                    |
| _ēmuma datums                                                                                                    | 07.05.2024.                                                                                                    |
| Spēkā no                                                                                                    | 09.05.2024.                                                                                                    |
| 3ūvdarbi veicami līdz                                                                                                    | 22.05.2032.                                                                                                    |
| Pamatlēmumi                                                                                                    |                                                                                                    |
| leceres akceptēšanas datums<br>Projektēšanas nosacījumi izpildīti<br>Būvdarbu uzsākšanas nosacījumi izpildīti                      | -<br>07.05.2024.<br>07.05.2024.                                                                                                |
| Saistītie lēmumi                                                                                                    |                                                                                                    |
| 14.06.2024                                                                                                    | BIS-BV-4.10-2024-34                                                                                                    |
|                                                                                                    |                                                                                                    |
|                                                                                                    |                                                                                                    |
|                                                                                                    | JAUNS IESNIEGUMS UN SODZĪBA JURIS IESNIEGUMS BOVNIECĪBAS IEROSINĀTĀJA MAIŅAI AIZVĒRT                                           |

Attēls. Iesnieguma un sūdzības izveidošanas opcija pie būvniecības lietas.

Atverot iesnieguma un sūdzības iesniegumu, secīgi aizpilda datus.

Solī~``Iesniedzējs" - anonīmam lietotājam pirms dokumenta iesniegšanas jāveic darbības, kas apliecina, ka lietotājs "nav robots".

Lai pārietu uz nākamo soli, nospiež spiedpogu <**Tālāk**>.

Solī "Objekts" lietotājs var norādīt iesnieguma un sūdzības objekta atrašanās vietu.

 ja iesniegumu un sūdzību veido bez būvniecības lietas – norāda objekta adresi vai kadastra apzīmējumu. Nospiežot uz lupas ikonas, atvērsies "Kadastra objekta meklēšana" logs.

| lesniegums un sūdzība            |                                                                                                    |        |
|----------------------------------|----------------------------------------------------------------------------------------------------|--------|
| lesnieguma saturs<br>lesniedzējs | lesniedzējs<br>Vārds                                                                                                    |        |
| Objekts                          | Andris                                                                                                    |        |
| Apraksts                         | Uzvards"<br>Paraudzījš                                                                                                    |        |
| Atbildīgā organizācija           | Adrese*                                                                                                    |        |
| lesnieguma apskats               | Rīga Līdza Līdza L |        |
|                                  | Т                                                                                                    | ālāk 🕨 |

Attēls. Iesnieguma un sūdzības izveidošanas solis "Iesniedzējs".

- ja iesniegumu un sūdzību veido ar izvēlētu būvniecības lietu tiks atrādīts šīs lietas numurs.
- ja iesniegums un sūdzība ir ar būvniecības lietas datiem, lietotājs var papildus norādīt, ka vēlas dokumentu iesniegt par būvspeciālistu. To izvēlas no visu būvspeciālistu saraksta, ievadot vismaz 3 simbolu virkni, pēc kuras notiek datu atlase. Tiek piedāvāti speciālisti, kuru vārdā, uzvārdā, sertifikāta vai sfēras numurā, vai sfēras nosaukumā ir šāda simbolu kombinācija. Lietotājam piedāvā pirmos 10 ierakstus no atlasītajiem, lai turpinātu atlasi, jāievada lielāks simbolu skaits. Būvspeciālisti tiek piesaistīti darbības sfēras līmenī.

| sniegums un sūdzība    |                                                    |   |
|------------------------|----------------------------------------------------|---|
| nieguma saturs         | Objekts                                            |   |
| sniedzējs              | Būvniecības lieta*                                 |   |
| Objekts                | BIS-BL-45447-13408                                 |   |
| Apraksts               | Par büvspeciālistiem                               |   |
| Atbildīgā organizācija | Veteris_01 Arhitekts_01 10-0103 - Arhitekta prakse | × |
| esnieguma apskats      |                                                    |   |
|                        | <ul> <li>Atpakaļ</li> </ul>                        |   |

Attēls. Iesnieguma un sūdzības izveidošanas solis "Objekts".

Lai pārietu uz nākamo soli, nospiež spiedpogu  $\langle T\bar{a}l\bar{a}k \rangle$ .

Solī "Apraksts" obligāti norāda iesnieguma un sūdzības pamatojumu no sistēmas piedāvātajām vērtībām un brīvā tekstā aizpilda sūdzības **aprakstu**. Ja iesniegums un sūdzība tiek iesniegta, norādot būvspeciālistu, lietotājam netiek piedāvāts izvēlēties pamatojuma veidu, tad obligāti jānorāda tikai apraksts.

Ja nepieciešams, lietotājs var pievienot vienu vai vairākas datnes, nospiežot uz **"Pievienot dokumentu**" un izvēloties tās no savas darba stacijas.

| lesniegums un sūdzība            |                                              |     |
|----------------------------------|----------------------------------------------|-----|
| lesnieguma saturs<br>Iesniedzējs | Apraksts Pamatoliums*                        |     |
| Objekts                          | Par iespējamiem pārkāpumiem būvdarbu procesā | X 👳 |
| Apraksts                         | Apraksts"<br>iespieguma par sūdzību teksts   |     |
| Atbildīgā organizācija           |                                              |     |
| lesnieguma apskats               | Pielikumi                                    |     |
|                                  | ■ datne-2.docx 14.08.2024 17:09, 10 KB ×     |     |
|                                  | <u>↑</u> PIEVIENOT DOKUMENTU                 |     |
|                                  |                                              |     |
|                                  | <ul> <li>Atpakaļ</li> </ul>                  |     |

Attēls. Iesnieguma un sūdzības izveidošanas solis "Apraksts".

Lai pārietu uz nākamo soli, nospiež spiedpogu  $< T\bar{a}l\bar{a}k >$ .

Solī "Atbildīgā organizācija" tiek atrādīts automātiski noteiktās iestādes nosaukums. Ja iesniegumu un sūdzību veido bez būvniecības lietas – lietotājam ir iespēja norādīt citu atbildīgo iestādi, atzīmējot "Cita iestāde" un izvēloties organizāciju no piedāvātā saraksta.

Lai pārietu uz nākamo soli, nospiež spiedpogu  $\langle T\bar{a}l\bar{a}k \rangle$ .

| lesniegums un sūdzība      |                         |         |
|----------------------------|-------------------------|---------|
| lesnieguma saturs          | Atbildīgā organizācija  |         |
| lesniedzējs 🛛              | Atbildīgā organizācija* |         |
| Objekts 🥥                  | Mācību būvvalde 🔹       |         |
| Apraksts 🗸                 | 4 Almakal               | Tālāk ▶ |
| Atbildīgā organizācija 🛛 😔 | - ubward                |         |
| lesnieguma apskats         |                         |         |

Attēls. Iesnieguma un sūdzības izveidošanas solis "Atbildīgā organizācija".

Solī **"Iesnieguma apskats**" lietotājam ir iespēja pārskatīt izveidoto dokumentu pirms iesniegšanas būvvaldei un labot, ja nepieciešams.

| lesniegums un sūdzība            |                                                                   |                                                                                    |
|----------------------------------|-------------------------------------------------------------------|------------------------------------------------------------------------------------|
| lesnieguma saturs<br>Iesniedzējs | <ul> <li>lesnieguma numurs</li> <li>lesnieguma statuss</li> </ul> | 27067<br>Sagatave ☉                                                                |
| Objekts                          | <ul> <li>Iesnieguma iesniegšanas datums</li> </ul>                | · · · · · · · · · · · · · · · · · · ·                                              |
| Apraksts                         | lesniedzējs                                                       | Andris Paraudziņš                                                                  |
| Atbildīgā organizācija           | lesniedzēja e-pasts                                               | info_andris@andrisparaudzins.com                                                   |
| lesnieguma apskats               | Kontaktinformācija                                                |                                                                                    |
|                                  | Fiziska persona                                                   | Andris Paraudziņš, Rīga, 12345678, info_andris@andrisparaudzins.com                |
|                                  | Apraksts                                                          |                                                                                    |
|                                  | Pamatojums                                                        | Par iespējamiem pārkāpumiem būvdarbu procesā                                       |
|                                  | Apraksts                                                          | iesnieguma par sūdzību teksts                                                      |
|                                  | Atbildīgā organizācija<br>Atbildīgā organizācija                  | Mācību būvvalde                                                                    |
|                                  | <b>Pielikumi</b><br>Pielikumi                                     | ■ dahne-2 docx 14 08 2024 17 09, 10 KB<br>■ dahne (3) docx 14 08 2024 17.18, 10 KB |
|                                  | <b>Objekts</b><br>Būvniecības lieta                               | BIS-BL-45447-13408                                                                 |
|                                  | Atbildi uz iesniegumu vēlos saņemt                                |                                                                                    |
|                                  | Publiskajā portālā                                                |                                                                                    |
|                                  | ► Citi veidi                                                      |                                                                                    |
|                                  | IESNIEGT LABOT DZĒST                                              | NOTIKUMU VĖSTURE                                                                   |

Attēls. Izveidotā iesnieguma un sūdzības kopskats.

Ja ievadītie dati ir korekti – dokumentu var iesniegt būvvaldei, nospiežot spiedpogu **<Iesniegt>**.

Pēc iesniegšanas anonīmajam lietotājam apskatīties iesniegtā iesnieguma un sūdzības informāciju nebūs iespējams.

Ja anonīms lietotājs nav iesniedzis aizpildīto iesniegumu un sūdzības dokumentu un aizver tā formu, ievadītie dati tiks pazaudēti.

### 3.12.4 Iesniegums un sūdzība par būvspeciālistu

Lai iesniegtu iesniegumu un sūdzību par būvspeciālistu sertificējošajai iestādei, izvēlas darbību <br/> <Jauns iesniegums un sūdzība> līdzīgi kā veidojot iesniegumu un sūdzību ar vai bez būvniecības lietas.

Lai izveidotu iesniegumu un sūdzību par būvspeciālistu vai vairākiem būvspeciālistiem, iesnieguma solī "Objekts" jāatzīmē izvēles rūtiņa "Būvspeciālists" un no visu būvspeciālistu saraksta var norādīt vienu vai vairākus būvspeciālistus. To var izdarīt, ievadot vārdu, uzvārdu vai sertifikāta numuru. Ievadot vismaz 3 simbolu virkni, notiek datu atlase. Tiek piedāvāti speciālisti, kuru vārdā, uzvārdā, sertifikāta, sfēras numurā vai sfēras nosaukumā ir šāda simbolu kombinācija. Lietotājam piedāvā pirmos 10 ierakstus no atlasītajiem, lai turpinātu atlasi, jāievada lielāks simbolu skaits. Būvspeciālisti tiek piesaistīti darbības sfēras līmenī.

Iesnieguma un sūdzības izveidošanas nākamajā solī "**Apraksts**", teksta laukā brīvā veidā jāapraksta skaidrojums, apraksts par norādīto būvspeciālistu.

Atbildīgo organizāciju sistēma nosaka automātiski pēc norādītā būvspeciālista darbības sfēras uzraugošās iestādes. Lietotājam nav iespējas izvēlēties citu iestādi.

| esniegums un sūdzība |                                                                                   |
|----------------------|-----------------------------------------------------------------------------------|
| snieguma saturs      | Objekts                                                                           |
| sniedzējs            | Būvniecības lieta*                                                                |
| Objekts              | BIS-BL-382542-13467                                                               |
| Anrakete             | ✓ Par būvspeciālistiem                                                            |
| 1 0515               | Būvspeciālisti*                                                                   |
| bildīgā organizācija | ×Andris Paraudziņš 4-02758 / 18-20-00945 - Ēku būvdarbu vadīšana un būvuzraudzība |
| snieguma apskats     |                                                                                   |
|                      | < Atpakaļ                                                                         |

Attēls. Būvspeciālista norādīšana dokumentā "Iesniegums un sūdzība" par konkrētu būvniecības lietu.

| lesniegums un sūdzība  |                                                                                        |         |
|------------------------|----------------------------------------------------------------------------------------|---------|
| lesnieguma saturs      | Objekts                                                                                |         |
| lesniedzējs 📀          | lesnieguma objekts*                                                                    |         |
| Objekts                | O Kadastra apzīmējums                                                                  |         |
| Apraksts               | Adrese     Buyspecialists                                                              |         |
| Atbildīgā organizācija | Büvspeciälist"                                                                         |         |
| lesnieguma apskats     | 📧 Andris Paraudziņš 4-02756 / 18-20-00945 - Ēku būvdarbu vadīšana un būvuzraudzība 🛛 🗙 |         |
|                        | < Atpakaj                                                                              | Tālāk ► |

 $Att\bar{e}ls. \ B\bar{u}vspecialista \ norad\bar{u}\check{s}ana \ dokument\bar{a} \ ``Iesniegums \ un \ s\bar{u}dz\bar{v}ba'' \ bez \ konkr\bar{e}tas \ b\bar{u}vniec\bar{v}bas \ lietas.$ 

| lesniegums un sūdzība                                       |                                                                            |         |
|-------------------------------------------------------------|----------------------------------------------------------------------------|---------|
| lesnieguma saturs<br>lesniedzējs Ø<br>Objekts Ø<br>Apraksts | Apraksts<br>Apraksis*<br>Skaldcaloša aptaksta par büvspeciālista pārkāpumu |         |
| Atbildīgā organizācija 🥏<br>Iesnieguma apskats              | Pielikumi                                                                  |         |
|                                                             | • Atpaka]                                                                  | Tālāk 🕨 |

Attēls. Iesnieguma un sūdzības apraksts.

| sniegums un sūdzība  |          |                                 |
|----------------------|----------|---------------------------------|
| nieguma saturs       |          | Atbildīgā organizācija          |
| niedzējs             |          | Atbildīgās organizācijas*       |
| bjekts               | 0        | Latvijas Būvinženieru savienība |
| oraksts              | <b>I</b> |                                 |
| bildīgā organizācija | 0        | <ul> <li>Atpakaj</li> </ul>     |
| snieguma apskats     |          |                                 |

Attēls. Atbildīgās organizācijas atrādīšana iesnieguma un sūdzības izveidošanā.

Ja iestāde pašlaik nav aktīvā sertificējošā iestāde, lietotājam atrāda paziņojumu "Šai iestādei nav iespējams nosūtīt iesniegumu un sūdzību, jo tā nepilda sertificējošās iestādes funkcijas. Lūdzu, norādiet citu speciālista darbības sfēru vai sazināties ar iestādi ārpus BIS."

Par būvspeciālistu iesniegtais iesniegums un sūdzība netiek atrādīta šī būvspeciālista iesniegto vai saņemto dokumentu sarakstā portālā.

### 3.12.5 Kā izveidot iesniegumu un sūdzību? (autorizēts BISP lietotājs)

Autorizēts BISP lietotājs var iesniegt iesnieguma un sūdzības dokumentu būvvaldei vai sertificējošajai iestādei tāpat Kā izveidot sūdzību? (anonīms lietotājs)

Lai iesniegtu iesniegumu un sūdzību bez norādītas būvniecības lietas, izvēlas darbību **"Jauns iesniegums un sūdzība bez būvniecības lietas**", tāpat kā anonīma lietotāja gadījumā Iesniegt sūdzību bez būvniecības lietas.

Lai iesniegtu sūdzību par konkrētu būvniecības lietu, sarakstā "Plānotie būvdarbi" sameklē nepieciešamo lietu, atver tās datus un izvēlas darbību "Jauns iesniegums un sūdzība".

Juridiskas personas pārstāvis var izveidot un iesniegt iesniegumu un sūdzību, ja viņš ir uzņēmuma vienpersonisks paraksttiesīgais vai viņam ir aktīvs deleģējums ar tiesībām veidot iesniegumus un sūdzības vai pārstāvēt organizāciju kā personu.

Solī "Iesniedzējs" automātiski tiek aizpildīti iesniedzēja dati.

| BÖVNIECĪBAS LIETA: MĀJAS PĀRBŪVE<br>BIS-BL-45447-13408 · Būvdatbi - Mācību būvvalde - Pārbūve - 27.01.2020 16.23 - <u>Notikumu vēsture</u> - |                                                                                                    |                     |  |  |  |  |
|----------------------------------------------------------------------------------------------------|----------------------------------------------------------------------------------------------------|---------------------|--|--|--|--|
| ◀ AKTUĀLIE DATI DOKUMENTI PERSONAS DOKUMEN                                                                                                   | ITU SASKAŅOJUMI   TEHNISKIE NOTEIKUMI   BŪVPROJEKTS   RĒĶĪNI   ATZINUMI   ENERGOSERTIFIKĀTI   APTURĒŠANA UN PĀRTRAUKUMI   BŪVDARBU GAITA   LIETAS F       | PILNVARAS/DELEÇËJ 🕨 |  |  |  |  |
| lesniegums un sūdzība                                                                                                    |                                                                                                    |                     |  |  |  |  |
| Iesnieguma saturs<br>Iesniedzējs<br>Objekts I<br>Apraksts<br>Atbildīgā organizācija<br>Iesnieguma apskats                                    | lesniedzējs<br>Varis<br>Andris<br>Luxards*<br>Paraudzīņš<br>Adrese*<br>Rīga<br>Tāruņa numurs*<br>12346678<br>E-pasts*<br>info_andris@andrisparaudzīns.com |                     |  |  |  |  |
|                                                                                                    |                                                                                                    | Tālāk 🕨             |  |  |  |  |

Attēls. Iesnieguma un sūdzības izveidošanas solis "Iesniedzējs" autorizētam lietotājam.

Lai pārietu uz nākamo soli, nospiež spiedpogu  $\langle \mathbf{T}\mathbf{\bar{a}}\mathbf{l}\mathbf{\bar{a}}\mathbf{k}\rangle$ . Tālākie iesnieguma soļi ir tādi paši kā anonīma lietotāja veidotā sūdzība, atšķirīgs ir tikai solis "**Iesniedzējs**".

Pēc noklusējuma lietotājs atbildi saņems BISP. Lai norādītu citu saņemšanas veidu – nospiež uz pazīmes "Citi veidi" un atzīmē vēlamo:

- Nav nepieciešams;
- Elektroniski uz e-pasta adresi;
- Pa pastu uz iesniegumā norādīto adresi;
- Personīgi būvvaldē.

 $Ja \ ievadītie \ dati \ ir \ korekti - iesniegumu \ un \ s \bar{u} dz \bar{\imath} bu \ var \ iesniegt \ b \bar{u} vvaldei, \ nospiežot \ spiedpogu \ < Iesniegt >.$ 

Iesnieguma un sūdzības iesniegums tiks saglabāts sadaļā "Iesniegtie dokumenti".

Ja autorizēts BISP lietotājs nav iesniedzis aizpildīto iesnieguma un sūdzības iesniegumu un aizver tā formu, tas būs pieejams statusā "Sagatave" iesniegto dokumentu saraksta sadaļā "**Iesniegtie dokumenti**".

### 3.12.6 Iesnieguma un sūdzības atbildes atrādīšana portālā

Autorizēts BISP lietotājs atbildi uz iesniegto iesniegumu un sūdzību var atvērt no:

• iesniegto dokumentu saraksta tajā profilā, ar kuru iesniegts sūdzības iesniegums;

# Atbildi uz iesniegumu vēlos saņemt

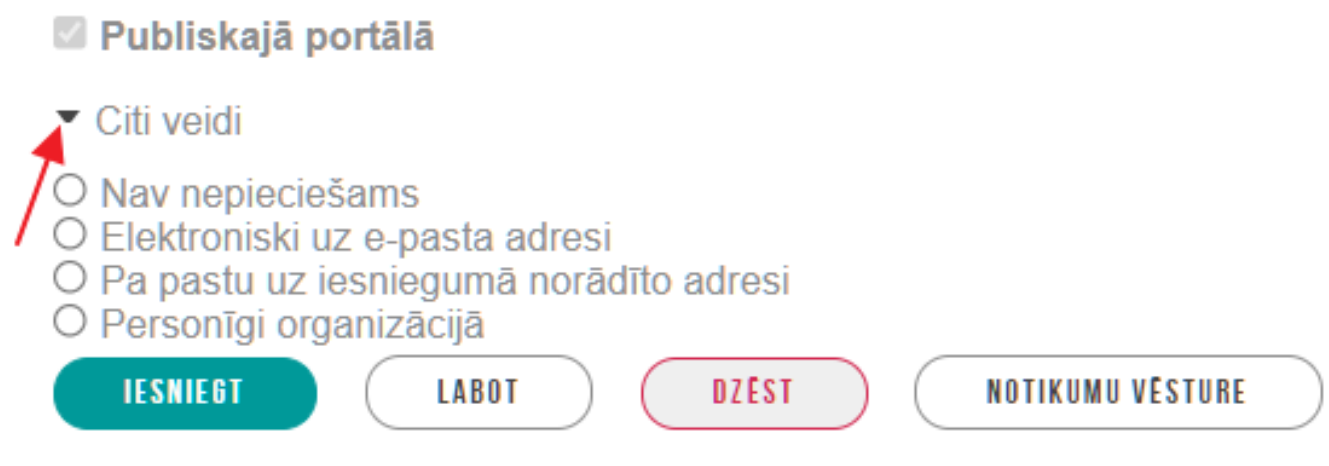

Attēls. Iesnieguma un sūdzības atbildes saņemšanas veida izvēle.

- saņemto dokumentu saraksta tajā profilā, ar kuru iesniegt<br/>s $s\bar{u}dz\bar{\imath}bas$ iesniegums.

Lietotājs var apskatīt at<br/>bildes dokumentu un izdrukāt to vai izdrukāt ar e-zīmogu.

# 4 Pilnvaras un deleģējumi

BISP galvenajā panelī zem sadaļas "**MANI DATI**" atrodas sadaļa "**Pilnvaras**/ **deleģējumi**", kur var izveidot jaunas pilnvaras un deleģējumus, kā arī apskatīt izsniegtās vai saņemtās pilnvaras un deleģējumus. Pilnvaru sadaļu var atvērt arī no augšējās izvēlnes, izvēloties ikonas "Mana darba vieta" apakšizvēlni "**Pilnvaras** / **Deleģējumi**".

| S B | ŪVNIECĪBAS INFORMĀCIJAS SISTĒMA                                       | Meklēt                                        | Q                                                                                                    | 88                                   |                          | ) 🟠 ?               |                   |
|-----|-----------------------------------------------------------------------|-----------------------------------------------|----------------------------------------------------------------------------------------------------|--------------------------------------|--------------------------|---------------------|-------------------|
|     | DAD MIIME AVTIIAI ITĀTEC VONTAVTI DECISTDI E.DA                       |                                               | Mana darba vieta                                                                                                    | _ /                                  | (ĀCĪR)                   | Izvēlētais profils: | Andris Paraudziņš |
|     |                                                                       | SADIEDRIDAS INFORMESAL                        | 88 Mana darba vieta / Sākum                                                                                                    | ns                                   | ACIDA                    | IS   FALIDZIDA      |                   |
|     | MANA DARBA VIETA / SAKUMS                                             | EKSPLUATĀ(<br>ekspluatācijas l<br>māju lietas | <ul> <li>Būvniecības lietas</li> <li>Ekspluatācijas lietas</li> <li>Māju lietas</li> <li>Mana informācija</li> <li>Pilnvaras / Deleģējumi</li> <li>Speciālista dati</li> </ul> | SPECIĀLISTA DATI<br>PILNVARAS / DELI | MAN<br>DJUMIE<br>EÇËJUMI | II DATI             | 0                 |
|     | <b>REĢISTRU E-PAKALPOJUMI</b><br>Bövkomersantu reģistra e-pakalpojumi | BIEŽĀK UZDOTIE JAUT                           | TĀJUMI                                                                                                    | MANI PIEPRASĪJUN<br>Dokumenti        | NI                       |                     |                   |

Attēls. Pilnvaras un deleģējumu sadaļa galvenajā panelī.

Pilnvarošanas sadaļā var veidot pilnvaras un deleģējumus, kas attiecas uz būvniecības procesu vai, kas attiecas uz ekspluatācijas procesu.

Pēc noklusējuma tiks atvērta sadaļa "**Būvniecības izsniegtās pilnvaras**" ar lietotāja izsniegtajām pilnvarām un iespēju veidot jaunu pilnvaru.

| BŪV | NIECĪBAS INFORMĀCIJAS                                  | SISTĒMA                |                                    |                                       | Meklēt                                 | Q 🔀 🖄 🕼 🔅 🤅                                   | ) () () () () () () () () () () () () () |
|-----|--------------------------------------------------------|------------------------|------------------------------------|---------------------------------------|----------------------------------------|-----------------------------------------------|------------------------------------------|
|     |                                                        |                        |                                    |                                       |                                        | Izvēlētais profils: Andris Paraudziņš Īpašnie | ku biedrība "BIS pārvaldnieks Nr.1"      |
| JUR | IDISKĀS PERSONAS INFORMĀCIJA 👻 📗                       | MĀJU PĀRVALONIEKA DATI | BŪVNIECĪBAS PILNVARAS/DELEĢĒJUMI 🔫 | EKSPLUATĀCIJAS PILNVARAS/DELEĢĒJUMI 🔫 | IESNIEGTIE JURIDISKÅS PERSONAS DOKUMEN | ITI SAŅEMTIE JURIDISKĀS PERSONAS DOKUMENTI 37 | MANI PIEP <mark>  vairāk =</mark>        |
|     | BÜVNIECĪBAS IZSNIEGTĀS PIL<br>Meklēšana JAUNA PILNVARA | NVARAS                 |                                    |                                       |                                        |                                               |                                          |
|     | Statuss                                                | Numurs                 | Pilnvarotā persona                 |                                       | Spēkā no                               | Derīguma termiņš                              |                                          |
|     | <ul> <li>Aktīvs</li> </ul>                             | BIS-BV-41-2024-25      | Evija Veršiņina                    |                                       | 12.01.2024                             | Beztermiņa                                    |                                          |
|     | <ul> <li>Aktīvs</li> </ul>                             | BIS-BV-41-2023-510     | Lienīte Ozoliņa                    |                                       | 25.08.2023                             | Beztermiņa                                    |                                          |
|     | <ul> <li>Aktīvs</li> </ul>                             | BIS-BV-41-2023-273     | Renāte Zarembo                     |                                       | 01.06.2023                             | Beztermiņa                                    |                                          |

Attēls. Būvniecības izsniegto pilnvaru saraksts.

Sadaļā var aktivizēt bloku 'Meklēšana' un veikt pilnvaru meklēšanu.

Meklēšanas blokā tiek piedāvāti atlases kritēriji:

- Pilnvaras numurs;
- Statuss;
- Pilnvarotā persona;
- Būvniecības lieta;
- Tiesības;
- Dokumenta veids izvēle no saraksta;
- Spēkā no periods;
- Spēkā līdz periods;
- Atlasīt arhivētās pilnvaras izvēle Jā/Nē;

| 최 BŪVNIECĪBAS INFORMĀCIJAS                                | SISTĒMA                |                                    |                                       | Meklēt                                 | Q 🔀 😂 🕲 😢 🤅                                   | ) (Q) (Q)   LV   💥                  |
|-----------------------------------------------------------|------------------------|------------------------------------|---------------------------------------|----------------------------------------|-----------------------------------------------|-------------------------------------|
|                                                           |                        |                                    |                                       |                                        | Izvēlētais profils: Andris Paraudziņš Īpašnie | ku biedrība "BIS pārvaldnieks Nr.1" |
| JURIDISKĀS PERSONAS INFORMĀCIJA 🔫                         | MĀJU PĀRVALONIEKA DATI | BŪVNIECĪBAS PILNVARAS/DELEĢĒJUMI 🔫 | EKSPLUATĀCIJAS PILNVARAS/DELEĢĒJUMI 🔫 | IESNIEGTIE JURIDISKÅS PERSONAS DOKUMEN | TI SAŅEMTIE JURIDISKĀS PERSONAS DOKUMENTI 37  | 🛛 MANI PIEP VAIRĀK 🚍                |
| BŪVNIECĪBAS IZSNIEGTĀS PIL<br>Meklēšana<br>JAUKA PILKVARA | NVARAS                 |                                    |                                       |                                        |                                               |                                     |
| Statuss                                                   | Numurs                 | Pilnvarotā persona                 |                                       | Spēkā no                               | Derīguma termiņš                              |                                     |
| <ul> <li>Aktīvs</li> </ul>                                | BIS-BV-41-2024-25      | Evija Veršiņina                    |                                       | 12.01.2024                             | Beztermiņa                                    |                                     |
| <ul> <li>Aktīvs</li> </ul>                                | BIS-BV-41-2023-510     | Lienīte Ozoliņa                    |                                       | 25.08.2023                             | Beztermiņa                                    |                                     |
| <ul> <li>Aktīvs</li> </ul>                                | BIS-BV-41-2023-273     | Renāte Zarembo                     |                                       | 01.06.2023                             | Beztermiņa                                    |                                     |

Attēls. Aktivizēt pilnvaru meklēšanas bloku.

- Derīguma termiņš (beztermiņa) izvēle Jā/Nē;
- Derīguma termiņš (stadija).

| ∎ BŪV | NIECĪBAS INFORMĀCIJAS            | SISTĒMA                |                      |                 |                                     | Meklēt                 | Q                      | 😗 🖄                          |                     |                          | ¥К<br>ЯК  |
|-------|----------------------------------|------------------------|----------------------|-----------------|-------------------------------------|------------------------|------------------------|------------------------------|---------------------|--------------------------|-----------|
|       |                                  |                        |                      |                 |                                     |                        | Izv                    | ēlētais profils: Andris Para | audziņš Īpašnieku I | biedrība "BIS pārvaldnie | eks Nr.1" |
| JUR   | IDISKĀS PERSONAS INFORMĀCIJA 🔻 🛛 | MĀJU PĀRVALDNIEKA DATI | BŪVNIECĪBAS PILNVARA | S/DELEĢĒJUMI 🔻  | EKSPLUATĀCIJAS PILNVARAS/DELEĢĒJUMI | ← IESNIEGTIE JURIDISKĀ | S PERSONAS DOKUMENTI   | SAŅEMTIE JURIDISKĀS PERSO    | DNAS DOKUMENTI 37   | MANI VAIRĀK 🗏            |           |
|       | BŪVNIECĪBAS IZSNIEGTĀS PILN      | IVARAS                 |                      |                 |                                     |                        |                        |                              |                     |                          |           |
|       | <ul> <li>Meklēšana</li> </ul>    |                        |                      |                 |                                     |                        |                        |                              |                     |                          |           |
|       | Pilnvaras numurs                 |                        |                      | Statuss         |                                     | <b>*</b>               | Pilnvarotă persona     |                              |                     |                          |           |
|       | Būvniecības lieta 🕕              |                        |                      | Tiesības        |                                     | *                      | Dokumenta velds        |                              |                     | v                        |           |
|       | Spēkā no periods                 | 1 -                    |                      | Spēkā līdz peri | ods —                               |                        | Atlasīt arhivētas piln | varas                        |                     | <b>.</b>                 |           |
|       | Derīguma termiņš (beztermiņa)    |                        | <b>v</b>             | Derīguma term   | iņš (stadija)                       |                        |                        |                              |                     |                          |           |
|       | JAUNA PILNVARA                   |                        |                      |                 |                                     |                        |                        | (                            | NOTĪRĪT             | EKLÊT                    |           |

Attēls. Meklēšanas kritēriji pilnvaru atlasei.

Lai pārslēgtos uz ekspluatācijas lietu pilnvarām un deleģējumiem, jāizmanto izvēlne **"Ekspluatācijas pil-**nvaras/deleģējumi".

| 🔊 BŪVNIECĪBAS INFORMĀCIJAS SISTĒMA                                     |                                                                          |                      | Meklēt                  | Q                     | 88          |                     |                   |
|------------------------------------------------------------------------|--------------------------------------------------------------------------|----------------------|-------------------------|-----------------------|-------------|---------------------|-------------------|
|                                                                        |                                                                          |                      |                         |                       |             | Izvēlētais profils: | Andris Paraudziņš |
| MANA INFORMĀCIJA $\sim$ $\mid$ būvniecības pilnvaras/deleģējumi $\sim$ | EKSPLUATĀCIJAS PILNVARAS/DELEĢĒJUMI 🗸                                    | IESNIEGTIE DOKUMENTI | SAŅEMTIE DOKUMENTI 1513 | MANI PIEPRASĪJUMI 🗸 🛛 | VISI RĒĶINI |                     |                   |
| EKSPLUATĀCIJAS IZSNIEGTĀS PILNVARAS                                    | Ekspluatācijas izsniegtas pilnvaras<br>Ekspluatācijas saņemtās pilnvaras |                      |                         |                       |             |                     |                   |
| ▶ Meklēšana                                                            | Ekspluatācijas saņemtie deleģējumi                                       |                      |                         |                       |             |                     |                   |
| JAUNA ĪPAŠNIEKA PĀRSTĀVĒŠANAS TIESĪBU PILNVARA JA                      | INA PĀRVALDĪŠANAS TIESĪBU PILNVARA                                       |                      |                         |                       |             |                     |                   |

Attēls. Ekspluatācijas pilnvaras/deleģējumi.

BIS pieejamie pilnvarojuma veidi:

- Pilnvara izveido fiziska/juridiska persona citai fiziskai/juridiskai personai lai pilnvaras saņēmējs veiktu noteiktas darbības BIS (atbilstoši piešķirtajām tiesībām);
- Pārpilnvarojums veido no saņemtās BIS Pilnvaras, lai nodotu tālāk tiesības (veikt darbības BIS) citai fiziskai/juridiskai personai.

(!) Pārpilnvarojumu iespējams veidot, ja saņemtajā BIS Pilnvarā ir saņemta papildus tiesība "Var pārpilnvarot";

 Deleģējums – juridiskā persona veido BIS Deleģējumu – ar ko piešķir darbiniekam (tikai fiziskai personai) piekļuvi darboties juridiskās personas profilā. Deleģējuma veidošana pieejama tikai juridiskās personas profilā.

\*\* Pēc noklusējuma piekļuve juridiskās personas profilam ir tās paraksttiesīgajai personai (atbilstoši UR datiem).

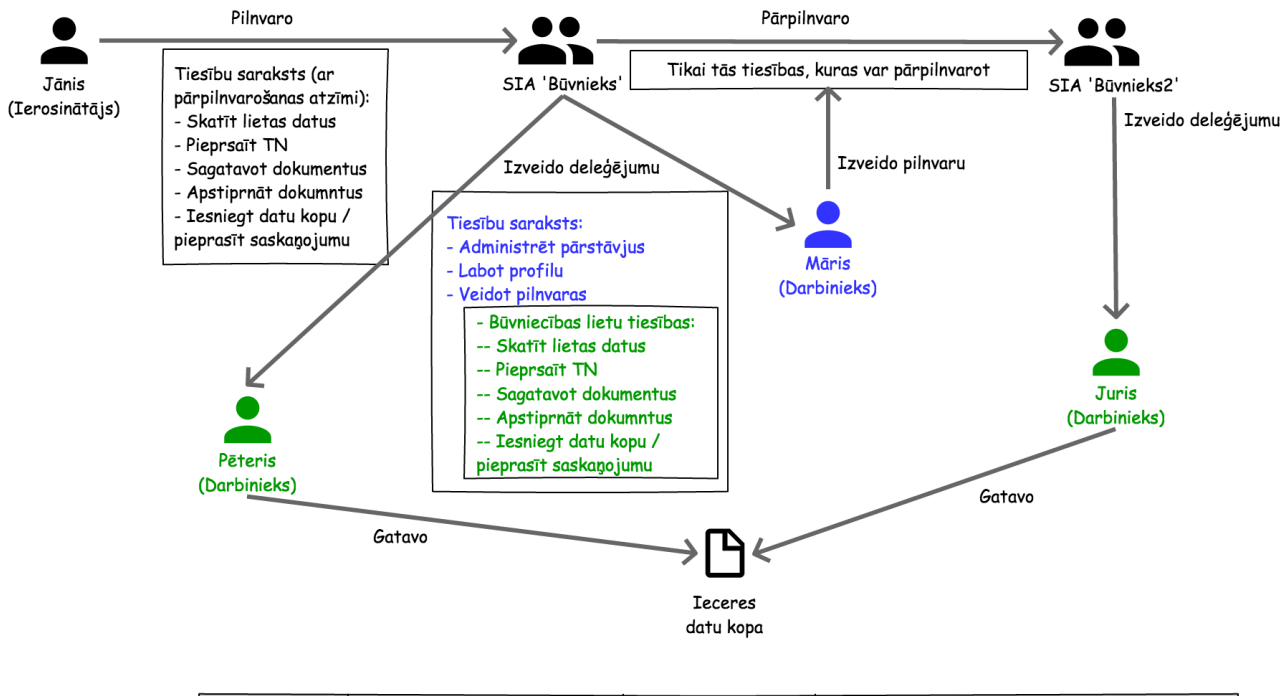

| Ierosinātājs | Gatavo ieceres datus | Pārstāv         | Pilnvarojuma pamatojums                    |
|--------------|----------------------|-----------------|--------------------------------------------|
| Jānis        | Pēteris              | SIA 'Būvnieks'  | Jānis => SIA 'Būvnieks'                    |
| Jānis        | Juris                | SIA 'Būvnieks2' | Jānis => SIA 'Būvnieks' => SIA 'Būvnieks2' |

Attēls. Pilnvarojuma un deleģējuma shematiskais risinājums.

\*\* Ja ārvalstu uzņēmums vēlas pilnvarot/deleģēt kādu personu darboties BIS, nepieciešams juridiski pamatots dokuments, kas apliecina, ka pilnvaras izdevējs ir uzņēmuma paraksttiesīgā persona, kā arī precīzi jānorāda, kādas tiesības un kādā apjomā pilnvarotajai personai vēlas piešķirt.

\*\* BIS Pilnvaru/Deleģējumu ir tiesīga reģistrēt arī būvvalde.

Pilnvarotājs pilnvarā var norādīt sertificētu būvspeciālistu, būvkomersantu, fizisku personu vai juridisku personu. Deleģējumu veido no juridiskas personas uz darbinieku - fizisku personu.

Juridiskām personām jāveic saskaņošana par izveidoto pilnvaru vai deleģējumu, ja nav vienpersoniskās paraksta tiesības.

Kā izveidot, pārpilnvarot un apskatīt būvniecības pilnvaras un deleģējumus, lasīt dokumentācijas nākamo nodaļu "Būvniecības pilnvaras un deleģējumi". Kā izveidot, pārpilnvarot un apskatīt ekspluatācijas pilnvaras un deleģējumus, lasīt dokumentācijas nodaļu "Ekspluatācijas pilnvaras un deleģējumi".

# 4.1 Būvniecības lietu pilnvaras un deleģējumi

Būvniecību lietu pilnvaras/deleģējumi ir pieejami zem izvēlnes "**Būvniecības pilnvaras/ deleģējumi**", kur ir šādas apakšsadaļas:

- Būvniecības izsniegtās pilnvaras;
- Būvniecības saņemtās pilnvaras;
- Būvniecības saņemtie deleģējumi- ja lietotājam nav tiesības veidot jaunus deleģējumus;
- Būvniecības deleģējumi ja lietotājam ir tiesības veidot jaunus deleģējumus.

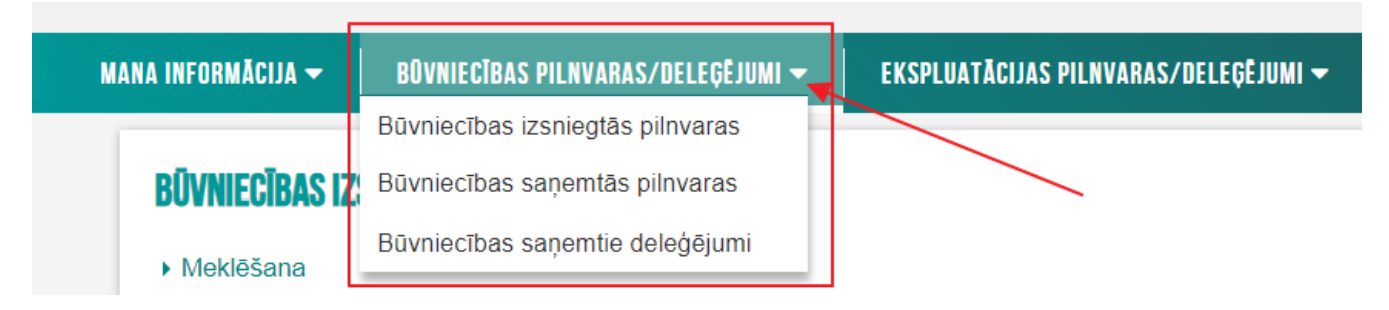

Attēls. Būvniecības pilnvaras/ deleģējumi izvēles iespējas.

### 4.1.1 Pilnvaras tiesību veidi

Būvniecības pilnvarās ir iespējams atzīmēt šādus tiesību veidus:

- Pārstāvēt personu kā būvniecības ierosinātāju Šīs grupas tiesība ļauj skatīt, veidot, pievienot, pieprasīt tehniskos noteikumus un saskaņot dokumentāciju. Pilnvarotā persona, kurai ir aktīva pilnvara, ar šīs tiesības palīdzību var darboties ar visām būvniecības lietām vai attiecīgi norādītajām būvniecības lietām, kas ir pilnvarā ar norādīto būvniecības lietu sarakstu. Pilnvarotai personai automātiski tiks piešķirtas tiesības "Arhivēt būvniecības lietas", "Būvprojekta sagatavošana", "Atzinumu pieprasīšana pie nodošanas ekspluatā-cijā", "Dokumentu sagatavošana" un "Datu kopas skatīšanās";
- Būvprojekta sagatavošana Šīs grupas tiesība ļauj skatīt un sagatavot nepieciešamo dokumentāciju attiecīgām būvniecības lietām. Pilnvarotā persona, kurai ir aktīva pilnvara/ deleģējums, ar šīs tiesības palīdzību var darboties ar visām būvniecības lietām vai attiecīgi norādītajām būvniecības lietam, kas ir pilnvarā/ deleģējumā ar norādīto būvniecības lietu sarakstu. Pilnvarotai personai automātiski tiks piešķirtas tiesības "Dokumentu sagatavošana" un "Datu kopas skatīšanās". Pilnvarotā persona var pati iesniegt dokumentus ar veidu "Tehnisko noteikumu pieprasījums", "Būvprojekta saskaņojums" (būvprojekta saskaņošana ar tehnisko noteikumu izdevējiem), "Kultūras pieminekļu atļaujas saņemšanas iesniegums";
- Atzinumu pieprasīšana pie nodošanas ekspluatācijā Šīs grupas tiesība ļauj skatīt, pievienot un izveidot jaunus atzinumu pieprasījumus pie nodošanas ekspluatācijā. Saglabātu atzinuma pieprasījumu ir iespējams labot un dzēst, bet nosūtīto pieprasījumu nevar labot vai dzēst, bet var atsaukt. Pilnvarotai personai automātiski tiks piešķirtas tiesības "Dokumentu sagatavošana" un "Datu kopas skatīšanās". Pilnvarotā persona

var pati iesniegt dokumentus ar veidu "Pieprasījums atzinumam par gatavību ekspluatācijai" (pieprasījums atzinumam no tehnisko noteikumu izdevējiem);

- Dokumentu sagatavošana Šīs grupas tiesība ļauj skatīt un sagatavot nepieciešamo dokumentāciju attiecīgām būvniecības lietām. Pilnvarotā persona, kurai ir aktīva pilnvara/ deleģējums, ar šīs tiesības palīdzību var darboties ar visām būvniecības lietām vai attiecīgi norādītajām būvniecības lietām, kas ir pilnvarā/ deleģējumā ar norādīto būvniecības lietu sarakstu. Pilnvarotā persona var pati iesniegt dokumentus ar veidu "Būvuzraudzības plāns", "Tehniskās apsekošanas atzinums (būvdarbu gaitā)", "Iesniegums brīvā formā":
  - Ar tiesību "Dokumenta sagatavošana" var:
    - \* Izvēlēties jaunas būvniecības lietas izveidošanu un izveidotajā ieceres iesniegumā kā ierosinātāju var norādīt personu, no kuras lietotājam ir pilnvara, pārpilnvarojums, deleģējums ar tiesību "Dokumentu sagatavošana", t.sk. ja tā ir kā sastāvdaļa no tiesībām "Būvprojekta sagatavošana", "Atz-inumu pieprasīšana pie nodošanas ekspluatācijā", "Pārstāvēt personu kā būvniecības ierosinātāju". Norādīt visu nepieciešamo dokumenta informāciju un saglabāt to;
  - Izvēlēties pieejamo būvniecības lietu un:
    - \* izveidot jebkuru no izvēles sarakstā pieejamiem dokumentu veidiem, norādīt visu nepieciešamo informāciju un saglabāt to;
    - $\ast\,$ labot jebkuru sadaļas dokumentu, ja tā veids un status<br/>s pieļauj labošanu portāla pusē;
    - \* nodot saskaņošanai, ja dokuments tādu paredz, un iesniegt dokumentus ar veidu:
      - ◆ Būvuzraudzības plāns pirms iesniegšanas ir jāveic saskaņošana ar dokumentā norādīto autoru;
      - ◆ Tehniskās apsekošanas atzinums (būvdarbu gaitā) iesniegt (t.sk. apstiprināt) var tikai dokumentā norādītais būvspeciālists atzinuma sastādītājs;
      - Iesniegums brīvā formā;
    - \* norādīt būvprojekta vadītāju;
    - \* pievienot nepieciešamo energosertifikātu;
    - \* izveidot un nosūtīt trešo pušu saskaņojumu.
  - Šo personu piedāvā būvniecības lietas būvprojektu vadītāju sarakstā.
- Inženierkonsultants Šīs grupas tiesība ļauj skatīt dokumentāciju attiecīgām būvniecības lietām. Pilnvarotā persona, kurai ir aktīva pilnvara/ deleģējums, ar šīs tiesības palīdzību var darboties ar visām būvniecības lietām vai attiecīgi norādītajām būvniecības lietām, kas ir pilnvarā/ deleģējumā ar norādīto būvniecības lietu sarakstu. Atzīmējot šo tiesību, automātiski tiks piešķirta tiesība "Datu kopas skatīšanās". Inženierkonsultanta/skatītāja ierobežojumi;
  - Fiziskās personas profilā:
    - \* Var veidot jebkādu ieceri (nav ierobežojumu);
    - \* Var norādīt tikai to ierosinātāju no pilnvarojumu saraksta, kas iedevuši vairāk nekā skatītāju vai inženierkonsultantu;
    - \* Var vedot dokumentus lietā, ja ir dokumentu labošanas tiesība uz konkrēto dokumentu. Ja ir tikai skatītājs vai inženierkonsultants attiecībā pret ierosinātāju, tad nav pieejama iespēja veidot jaunu dokumentu.
  - Juridiskas personas profilā:
    - \* Nevar veidot ieceri, TN pieprasījumu, Izziņu par neesību, Sūdzību, ja ir tikai skatītājs vai inženierkonsultanta deleģējums;
    - \* Var norādīt tikai to ierosinātāju no pilnvarojumu saraksta, kas iedevuši plašākas tiesības nekā skatītāju vai inženierkonsultantu;
    - \* Var vedot dokumentus lietā, ja ir dokumentu labošanas tiesība uz konkrēto dokumentu. Ja ir tikai skatītājs vai inženierkonsultants attiecībā pret ierosinātāju, tad nav pieejama iespēja veidot jaunu dokumentu.
- Ģeodēzisko darbu veicējs Šīs grupas tiesība ļauj skatīt un sagatavot nepieciešamo ģeodēzisko darbu dokumentāciju attiecīgām būvniecības lietām, kā arī apstiprināt to, ja persona ir sertificēts ģeodēzists. Pilnvarotā persona, kurai ir aktīva pilnvara/ deleģējums, ar šīs tiesības palīdzību var darboties ar visām būvniecības lietām vai attiecīgi norādītajām būvniecības lietam, kas ir pilnvarā/ deleģējumā ar norādīto būvniecības lietu sarakstu.
- Arhivēt būvniecības lietas Šīs grupas tiesība ļauj lietotājam ielikt un izņemt no arhīva būvniecības lietas, kā arī ieslēgt profilam automātisku būvniecības lietu arhivēšanu;

• Datu kopas skatīšanās - Šīs grupas tiesība ļauj tikai apskatīt pieejamos datus, bet neļauj labot, veidot un pievienot dokumentus.

| Jauna pilnvara                                                                                |   |
|-----------------------------------------------------------------------------------------------|---|
| Pilnvarotājs                                                                                  |   |
| Mācību pašvaldība, reģ. nr. 90009115618                                                       |   |
| Sagatavotajs<br>Students20 lerosinātājs20                                                     |   |
| ▼ Pilnvarotā persona*                                                                         |   |
| Pievienot pilnvaroto personu                                                                  |   |
| ▼ Derīguma termiņš                                                                            |   |
|                                                                                               |   |
| O Datums                                                                                      |   |
| ⊖ Stadija①                                                                                    |   |
|                                                                                               |   |
| <ul> <li>Duvinecibas iteras</li> <li>Pilnvara attiecas uz visām būvniecības lietām</li> </ul> |   |
|                                                                                               | 0 |
| ▼ Tiesības*                                                                                   |   |
| 🗆 Pārstāvēt personu kā būvniecības ierosinātāju 🕕                                             |   |
| 🗹 Būvprojekta sagatavošana 🕕                                                                  |   |
| 🗹 Var pārpilnvarot 🕕                                                                          |   |
| 🗆 Atzinumu pieprasīšana pie nodošanas ekspluatācijā 🕕                                         |   |
| 🖉 Dokumentu sagatavošana 🕕                                                                    |   |
| 🗆 Inženierkonsultants 🕕                                                                       |   |
| 🗹 Ģeodēzisko darbu veicējs 🕕                                                                  |   |
| □ Var pārpilnvarot ①                                                                          |   |
| □ Arhivēt būvniecības lietas ①                                                                |   |
| 🖉 Datu kopas skatīšanās 🕕                                                                     |   |
| ▼ Datnes                                                                                      |   |
|                                                                                               |   |
| levelc vai izvēlies datni(es)                                                                 |   |
| ·                                                                                             | , |
| Saglabāt « Atgriezties                                                                        |   |
|                                                                                               |   |

Attēls. Pilnvaru sagatavošanas forma.

### 4.1.1.1 Novecojušās pilnvaru tiesības

Tiesības pildīt darba uzdevumu:

- Datu kopas skatīšana, ar iespēju pārpilnvarot. Šīs grupas tiesības ļauj tikai apskatīt pieejamos datus, bet neļauj labot, veidot un pievienot dokumentus;
- Dokumentu sagatavošana, ar iespēju pārpilnvarot un papildus iespēju norādīt vienu vai vairākus dokumentu veidus (Ja tiks norādīti dokumenta veidi, tad tikai tos dokumenta veidus varēs sagatavot.). Šīs grupas tiesība ļauj skatīt un sagatavot nepieciešamo būvprojektu attiecīgām būvniecības lietām. Pilnvarotā persona, kurai ir aktīva pilnvara/deleģējums, ar šīs tiesības palīdzību var darboties ar visām būvniecības lietām vai attiecīgi norādītajām būvniecības lietām, kas ir pilnvarā/deleģējumā ar norādīto būvniecības lietu sarakstu;
- Dokumentu apstiprināšana, ar iespēju pārpilnvarot un papildus iespēju norādīt vienu vai vairākus dokumentu veidus. (Ja tiks norādīti dokumenta veidi, tad tikai tos dokumenta veidus varēs apstiprināt.). Šīs grupas tiesība ļauj skatīt, labot, reģistrēt un apstiprināt sagatavotās un saņemtās dokumentācijas vai attiecīgi norādīto/uzskaitīto būvniecības lietu sarakstu.

Tiesības pārstāvēt personu:

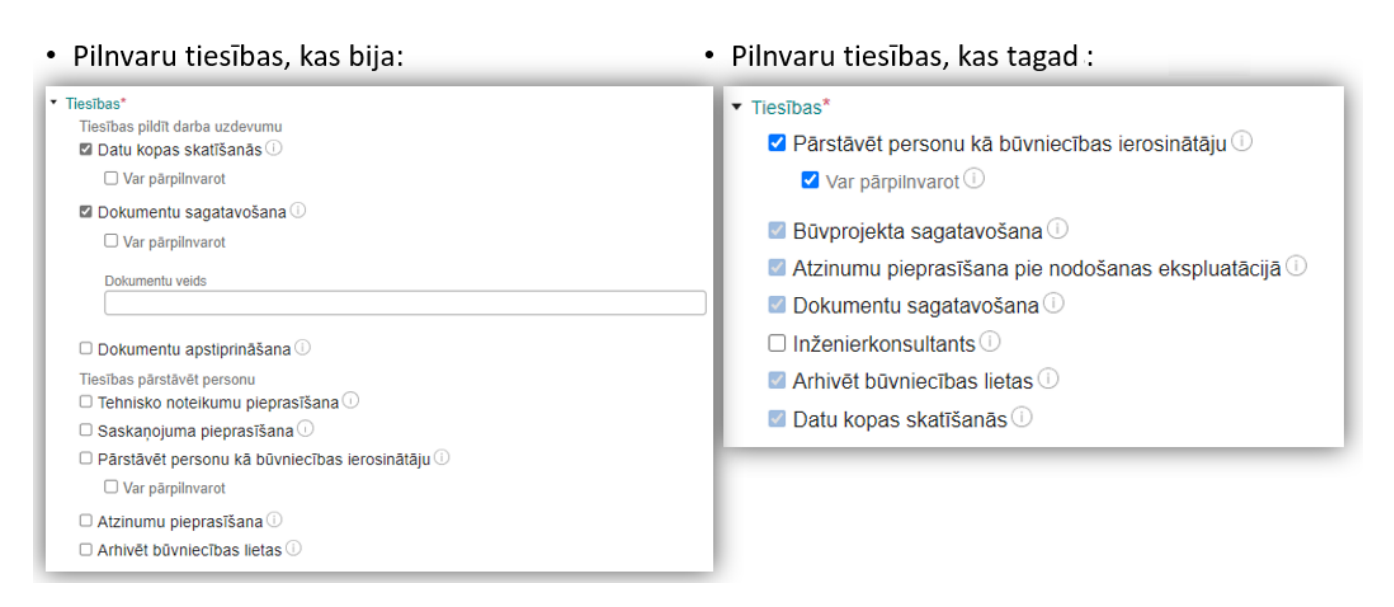

Attēls. Pilnvaru tiesības vecās un jaunās.

- Tehnisko noteikumu pieprasīšanai, ar iespēju pārpilnvarot. Šīs grupas tiesība ļauj skatīt, pievienot, izveidot un pieprasīt jaunus tehniskos noteikumu pieprasījumus būvniecības lietā;
- Saskaņojuma pieprasīšanai, ar iespēju pārpilnvarot. Šīs grupas tiesība ļauj nodot būvniecības lietu visu vai pa daļām projektu saskaņotājiem. Tas nepieciešams, lai varētu sagatavot būvprojektu iesniegšanai būvvaldē;
- Tiesības pārstāvēt personu kā ierosinātāju, ar iespēju pārpilnvarot. Šīs grupas tiesība ir vislielākā, kas ļauj darboties būvniecības ierosinātāja vietā, tam neiesaistoties. Šīs grupas tiesība ļauj skatīt, veidot, pievienot, pieprasīt tehniskos noteikumus un saskaņot dokumentāciju. Šīs tiesības iekļauj visas iepriekš uzskaitītās tiesības. Pilnvarotā persona, kurai ir aktīva pilnvara/ deleģējums, ar šīs tiesības palīdzību var darboties ar visām būvniecības lietām vai attiecīgi norādītajām būvniecības lietam, kas ir pilnvarā/ deleģējumā ar norādīto būvniecības lietu sarakstu. Šīs tiesības ļauj ielikt un izņemt no arhīva būvniecības lietas, ieslēgt automātisku būvniecības lietu arhivēšanu. Šī tiesība iekļauj visas iepriekš uzskaitītās tiesības, un par tās piešķiršanu ir rūpīgi jāpadomā;
- Atzinumu pieprasīšana, ar iespēju pārpilnvarot. Šīs grupas tiesība ļauj skatīt, pievienot un izveidot jaunus atzinumu pieprasījumus;
- Arhivēt būvniecības lietas šīs grupas tiesības ļauj lietotājam ielikt un izņemt no arhīva būvniecības lietas, ieslēgt un izslēgt profilam automātisku būvniecības lietu arhivēšanu, kā arī ļauj izveidot pilnvaras un deleģējumus attiecinātus uz arhivētu būvniecības lietu.

### 4.1.2 Deleģējumu tiesību veidi

Būvniecības lietas vešana:

### Tiesības\*

- Būvniecības lietas vešana
- Pārstāvēt personu kā būvniecības ierosinātāju ()
- Būvprojekta sagatavošana ()
- Atzinumu pieprasīšana pie nodošanas ekspluatācijā ()
- Dokumentu sagatavošana
- Inženierkonsultants (1)
- Geodēzisko darbu veicējs 🕕
- Arhivēt būvniecības lietas
- Datu kopas skatīšanās (1)
- **Pārstāvēt personu kā būvniecības ierosinātāju** Šīs grupas tiesība ļauj skatīt, veidot, pievienot, pieprasīt tehniskos noteikumus un saskaņot dokumentāciju. Šīs tiesības iekļauj visas iepriekš uzskaitītās tiesības. Pilnvarotā persona, kurai ir aktīva pilnvara/ deleģējums, ar šīs tiesības palīdzību var darboties ar visām būvniecības lietām vai attiecīgi norādītajām būvniecības lietam, kas ir pilnvarā/ deleģējumā ar norādīto būvniecības lietu sarakstu:
  - Automātiski tiks piešķirtas tiesības 'Arhivēt būvniecības lietas', 'Būvprojekta sagatavošana', 'Atzinumu pieprasīšana pie nodošanas ekspluatācijā', 'Dokumentu sagatavošana' un 'Datu kopas skatīšanās'.
- Būvprojekta sagatavošana šīs grupas tiesība ļauj skatīt un sagatavot nepieciešamo dokumentāciju attiecīgām būvniecības lietām. Pilnvarotā persona, kurai ir aktīva pilnvara/ deleģējums, ar šīs tiesības palīdzību var darboties ar visām būvniecības lietām vai attiecīgi norādītajām būvniecības lietam, kas ir pilnvarā/ deleģējumā ar norādīto būvniecības lietu sarakstu. Pilnvarotai personai automātiski tiks piešķirtas tiesības 'Dokumentu sagatavošana' un 'Datu kopas skatīšanās'. Pilnvarotā persona var pati iesniegt dokumentus ar veidu 'Tehnisko noteikumu pieprasījums', 'Būvprojekta saskaņojums' (būvprojekta saskaņošana ar tehnisko noteikumu izdevējiem), 'Kultūras pieminekļu atļaujas saņemšanas iesniegums:
  - Atzīmējot šo tiesību, automātiski tiks piešķirtas tiesības 'Dokumentu sagatavošana' un 'Datu kopas skatīšanās'.
- Atzinumu pieprasīšana pie nodošanas ekspluatācijā šīs grupas tiesība ļauj skatīt, pievienot un izveidot jaunus atzinumu pieprasījumus pie nodošanas ekspluatācijā. Saglabātu atzinuma pieprasījumu ir iespējams labot un dzēst, bet nosūtīto pieprasījumu nevar labot vai dzēst, bet var atsaukt. Pilnvarotai personai automātiski tiks piešķirtas tiesības 'Dokumentu sagatavošana' un 'Datu kopas skatīšanās'. Pilnvarotā persona var pati iesniegt dokumentus ar veidu 'Pieprasījums atzinumam par gatavību ekspluatācijai' (pieprasījums atzinumam no tehnisko noteikumu izdevējiem):
  - Atzīmējot šo tiesību, automātiski tiks piešķirtas tiesības 'Dokumentu sagatavošana' un 'Datu kopas skatīšanās'.
- Dokumentu sagatavošana šīs grupas tiesība ļauj skatīt un sagatavot nepieciešamo dokumentāciju attiecīgām būvniecības lietām. Pilnvarotā persona, kurai ir aktīva pilnvara/ deleģējums, ar šīs tiesības palīdzību var darboties ar visām būvniecības lietām vai attiecīgi norādītajām būvniecības lietam, kas ir pilnvarā/ deleģējumā ar norādīto būvniecības lietu sarakstu. Pilnvarotā persona var pati iesniegt dokumentus ar veidu 'Būvuzraudzības plāns', 'Tehniskās apsekošanas atzinums (būvdarbu gaitā)', 'Iesniegums brīvā formā':
  - Atzīmējot šo tiesību, automātiski tiks piešķirta tiesība 'Datu kopas skatīšanās';
- Inženierkonsultants Šīs grupas tiesība ļauj skatīt dokumentāciju attiecīgām būvniecības lietām. Pilnvarotā persona, kurai ir aktīva pilnvara/ deleģējums, ar šīs tiesības palīdzību var darboties ar visām būvniecības lietām vai attiecīgi norādītajām būvniecības lietām, kas ir pilnvarā/ deleģējumā ar norādīto būvniecības lietu sarakstu. Atzīmējot šo tiesību, automātiski tiks piešķirta tiesība "Datu kopas skatīšanās". Inženierkonsultanta/skatītāja

ierobežojumi;

- Fiziskās personas profilā:
  - \* Var veidot jebkādu ieceri (nav ierobežojumu);
  - \* Var norādīt tikai to ierosinātāju no pilnvarojumu saraksta, kas iedevuši vairāk nekā skatītāju vai inženierkonsultantu;
  - \* Var vedot dokumentus lietā, ja ir dokumentu labošanas tiesības uz konkrēto dokumentu. Ja ir tikai skatītājs vai inženierkonsultants attiecībā pret ierosinātāju, tad nav pieejama iespēja veidot jaunu dokumentu.
- -Juridiskas personas profilā:
  - \* Nevar veidot ieceri, TN pieprasījumu, Izziņu par neesību, Sūdzību, ja ir tikai skatītājs vai inženierkonsultanta deleģējums;
  - \* Var norādīt tikai to ierosinātāju no pilnvarojumu saraksta, kas iedevuši plašākas tiesības nekā skatītāju vai inženierkonsultantu;
  - \* Var vedot dokumentus lietā, ja ir dokumentu labošanas tiesības uz konkrēto dokumentu. Ja ir tikai skatītājs vai inženierkonsultants attiecībā pret ierosinātāju, tad nav pieejama iespēja veidot jaunu dokumentu.
- Ģeodēzisko darbu veicējs Šīs grupas tiesība ļauj skatīt un sagatavot nepieciešamo ģeodēzisko darbu dokumentāciju attiecīgām būvniecības lietām, kā arī apstiprināt to, ja persona ir sertificēts ģeodēzists. Pilnvarotā persona, kurai ir aktīva pilnvara/ deleģējums, ar šīs tiesības palīdzību var darboties ar visām būvniecības lietām vai attiecīgi norādītajām būvniecības lietam, kas ir pilnvarā/ deleģējumā ar norādīto būvniecības lietu sarakstu.
- Arhivēt būvniecības lietas šīs grupas tiesība ļauj lietotājam ielikt un izņemt no arhīva būvniecības lietas, kā arī ieslēgt profilam automātisku būvniecības lietu arhivēšanu;
  - Atzīmējot šo tiesību, automātiski tiks piešķirta tiesība 'Datu kopas skatīšanās;
- Datu kopas skatīšanās Šīs grupas tiesība ļauj tikai apskatīt pieejamos datus, bet neļauj labot, veidot un pievienot dokumentus.

### Organizācijas informācijas uzraudzība:

Organizācijas informācijas uzraudzība

- Tiesības administrēt pārstāvjus
- Tiesības labot juridiskas personas kontaktdatus
- Tiesības veidot pilnvaras uzņēmuma vārdā
- Piekļuves pieprasījumu sagatavošana un iesniegšana ()
- Būvdarbu līgumu administrators ()
- Būvdarbu gaitas skatītājs ()

# 🗹 Tiesības apstiprināt ģeodēzisko darbu dokumentus uzņēmuma vārdā 🕕

- Tiesības administrēt pārstāvjus;
- Tiesības labot juridiskas personas kontaktdatus;
- Tiesības veidot pilnvaras uzņēmuma vārdā šīs grupas tiesība ļauj pilnvarot iesaistītos dalībniekus un veidot būvniecības lietas uzņēmuma vārdā;
- Piekļuves pieprasījumu sagatavošana un iesniegšana šīs grupas tiesības ļauj sagatavot un iesniegt piekļuves pieprasījumu juridiskas personas vārdā;
- Būvdarbu līgumu administrators šīs grupas tiesība ļauj skatīt, pievienot, labot un dzēst uzņēmuma būvdarbu līgumus būvniecības lietās, kurās uzņēmums ir atbildīgais būvdarbu veicējs vai būvdarbu veicējs atsevišķiem būvdarbiem (ir norādīts kā pasūtītājs vai izpildītājs būvniecības lietā reģistrētā būvdarbu līgumā). Atzīmējot šo tiesību, automātiski tiek piešķirta tiesība 'Būvdarbu gaitas skatītājs'. Tiesību

neietekmē norādītās būvniecības lietas;

- Būvdarbu gaitas skatītājs;
- Tiesības apstiprināt ģeodēzisko darbu dokumentus uzņēmuma vārdā.

**Tiesības VEDLUDB saskarnē** - Tiesību grupa "Tiesības VEDLUDB saskarnē" dod tiesības pārslēgties uz Vienoto elektroniskās darba laika uzskaites datubāzi (VEDLUDB):

Tiesības VEDLUDB saskarnē

□ VEDLUDB datu apskate ①

UEDLUDB datu reģistrēšana

- **VEDLUDB datu apskate** šī tiesība ļauj apskatīt uzņēmuma datus VEDLUDB (Vienotā elektroniskās darba laika uzskaites datubāzē);
- **VEDLUDB datu reģistrēšana -** šī tiesība ļauj reģistrēt uzņēmuma datus VEDLUDB, ļauj darboties ar reģistrētiem datiem un apskatīt tos.

**Tiesības ERIS saskarnē** - Tiesību grupa "Tiesības ERIS saskarnē" dod tiesības pārslēgties uz Energoresursu informācijas sistēmu (turpmāk – ERIS):

Tiesības ERIS saskarnē

- ERIS EE datu apskate ()
- ERIS EE datu pārvaldīšana ()
- ERIS NPDR datu apskate
- ERIS NPDR datu pārvaldīšana ()
- ERIS TET datu apskate
- ERIS TET datu pārvaldīšana ()
- ERIS EK datu apskate (1)
- ERIS EK datu pārvaldīšana ()
- ERIS SEG datu apskate
- ERIS SEG datu pārvaldīšana 🕕
- ERIS BME datu apskate
- ERIS BME datu pārvaldīšana
- ERIS EE datu apskate;
- ERIS EE datu pārvaldīšana;
- ERIS NPDR datu apskate;
- ERIS NPDR datu pārvaldīšanai;
- ERIS TET datu apskate;
- ERIS TET datu pārvaldīšana;
- ERIS EK datu apskate;
- ERIS EK datu pārvaldīšana;
- ERIS SEG datu apskate;
- ERIS SEG datu pārvaldīšana;
- ERIS BME datu apskate
- ERIS BME datu pārvaldīšana.

**Tiesības datu sniegšanai Būvkomersantu reģistram** - Tiesību grupa "Tiesības datu sniegšanai Būvkomersantu reģistram" ļauj skatīt būvkomersanta datus, rediģēt kontaktinformāciju saziņai ar reģistra iestādi, sagatavot un iesniegt iesniegumu reģistrācijai Būvkomersantu reģistrā, apmaksāt ar to saistīto valsts nodevu. Šo tiesību darbību neierobežo norādītās būvniecības lietas vai to stadijas:

Tiesības datu sniegšanai Būvkomersantu reģistram

- Būvkomersanta reģistrācijas e-pakalpojums ()
- Būvkomersanta ziņu izmaiņu iesniegšanas e-pakalpojums ()
- Būvkomersanta ikgadējo ziņu iesniegšanas e-pakalpojums ()
- Būvkomersanta izslēgšanas e-pakalpojums ()
- Būvkomersanta klasifikācijas e-pakalpojumi ()
- Būvkomersanta klasifikācijas datu uzturēšana 🕕
- **Būvkomersanta reģistrācijas e-pakalpojums** šīs grupas tiesība ļauj skatīt būvkomersanta datus, rediģēt kontaktinformāciju saziņai ar reģistra iestādi, sagatavot un iesniegt iesniegumu reģistrācijai Būvkomersantu reģistrā, apmaksāt ar to saistīto valsts nodevu. Šo tiesību darbību neierobežo norādītās būvniecības lietas vai to stadijas;
- Būvkomersanta ziņu izmaiņu iesniegšanas e-pakalpojums šīs grupas tiesība ļauj skatīt būvkomersanta datus, rediģēt kontaktinformāciju saziņai ar reģistra iestādi, sagatavot un iesniegt iesniegumu ziņu izmaiņai Būvkomersantu reģistrā. Šo tiesību darbību neierobežo norādītās būvniecības lietas vai to stadijas;
- Būvkomersanta ikgadējo ziņu iesniegšanas e-pakalpojums šīs grupas tiesība ļauj skatīt būvkomersanta datus, rediģēt kontaktinformāciju saziņai ar reģistra iestādi, sagatavot un iesniegt iesniegumu ikgadējo ziņu iesniegšanai Būvkomersantu reģistrā, apmaksāt ar to saistīto valsts nodevu. Šīs tiesības darbību neierobežo norādītās būvniecības lietas vai to stadijas;
- Būvkomersanta izslēgšanas e-pakalpojums šīs grupas tiesība ļauj skatīt būvkomersanta datus, rediģēt kontaktinformāciju saziņai ar reģistra iestādi, sagatavot un iesniegt iesniegumu par izslēgšanu no būvkomersantu reģistra. Šīs tiesības darbību neierobežo norādītās būvniecības lietas vai to stadijas;
- **Būvkomersanta klasifikācijas e-pakalpojumi** šīs grupas tiesība ļauj skatīt būvkomersanta datus, rediģēt kontaktinformāciju saziņai ar reģistra iestādi, sagatavot un iesniegt iesniegumus būvkomersanta klasifikācijai. Šīs tiesības darbību neierobežo norādītās būvniecības lietas vai to stadijas;
- Būvkomersanta klasifikācijas datu uzturēšana šīs grupas tiesība ļauj skatīt būvkomersanta datus, rediģēt kontaktinformāciju saziņai ar reģistra iestādi un būvkomersanta klasifikācijai izmantojamos datus. Šīs tiesības darbību neierobežo norādītās būvniecības lietas vai to stadijas.

### 4.1.3 Būvniecības pilnvaras izveidošana

Pilnvarās galvenās veicamās darbības:

- tiesību piešķiršana definējot termiņu, lietu sarakstu un tiesību kopu;
- pārpilnvarošana;
- anulēšana.

### 4.1.3.1 Būvniecības pilnvaru veidošana no fiziskas personas profila

Privātpersonas profila sadaļā "**Mani dati**" izvēlas <[**Pilnvaras/ deleģējumi**](#būvniecības-lietu-pilnvaras-undeleģējumi> un **Būvniecības izsniegtās pilnvaras** sarakstā izvēlas darbību **<Jauna pilnvara>** un aizpilda datus.

"Pilnvarot $\bar{a}js$ " tiek automātiski aizpildīts.

Zem "**Pilnvarotās personas**" var norādīt vienu vai vairākas pilnvarotās personas. Ja pievienos vairākas, norādītajām personām jābūt unikālām un pilnvarā norādītais tiesību komplekts pilnībā attieksies uz katru norādīto pilnvaroto personu.

Lai pievienotu pilnvaroto personu, jānospiež poga **<Pievienot pilnvaroto personu>** un jānorāda personas tipu:

| JURIDISKĀS PERSONAS INFORMĀCIJA 🔫 | BÛVNIECĪBAS PILNVARAS/DELEĢĒJUMI 🔫 | EKSPLUATĀCIJAS PILNVARAS/DELEĢĒJUMI 🔫 |
|-----------------------------------|------------------------------------|---------------------------------------|
|                                   | Būvniecības izsniegtās pilnvaras   |                                       |
| BŪVNIECĪBAS IZSNIEGTĀS PIK        | Būvniecības saņemtās pilnvaras     |                                       |
| ▶ Meklēšana                       | Būvniecības deleģējumi             |                                       |
| JAUNA PILNVARA                    |                                    |                                       |

Attēls. Jaunas pilnvaras pievienošana.

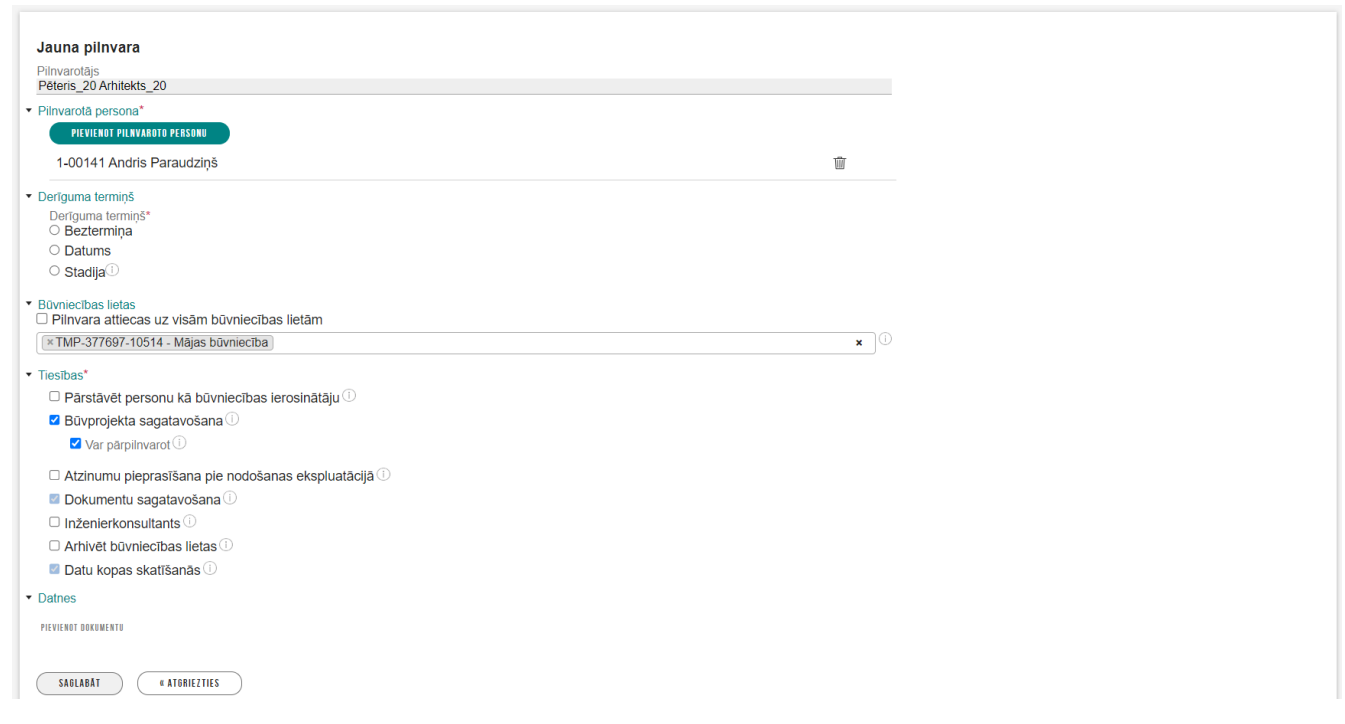

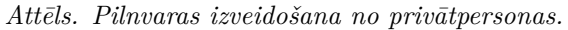

- norādot "Sertificēts būvspeciālists", papildus jāievada arī būvspeciālista vārds, uzvārds un sertifikāta numurs. Informāciju par sertificētiem speciālistiem var iegūt BISP Speciālistu reģistrā https://bis.gov.lv/bis p/lv/specialist\_certificates :
  - ievada fragmentu no sertifikāta numura vai būvspeciālista vārda, uzvārda, un sistēma pati atlasīs un piedāvās sarakstu ar atbilstībām;
- norādot "**Būvkomersants**", papildus jāievada Būvkomersanta nosaukums. Ar aktīvo būvkomersantu sarakstu var iepazīties BISP Būvkomersantu reģistrā https://bis.gov.lv/bisp/lv/construction\_companies :
  - ievada fragmentu no būvkomersanta nosaukuma, UR piešķirtā reģistrācijas numura vai būvkomersantu reģistra numura;
- norādot "Juridiska persona", papildus jāievada precīzs UR piešķirtais reģistrācijas numurs, un sistēma pati atlasīs nosaukumu, juridisko adresi un e-pasta adresi (ja norādītai personai sistēmā ir reģistrēts e-pasts, pretējā gadījumā jānorāda manuāli);
- norādot "Fiziska persona" papildus precīzi jāievada personas kods, vārds, uzvārds un e-pasta adrese. Aizpilda manuāli (nodrošinot personas datu aizsardzību) visus obligātos laukus. Ja dati nebūs precīzi, sistēma parādīs kļūdas paziņojumu.

Zem "Derīguma termiņš" norāda tā veidu:

- Beztermiņa;
- Datums norāda datumu, līdz kuram pilnvara būs spēkā;
- Stadija obligāti norāda vienu vai vairākas būvniecības stadijas no saraksta. Norādītā stadija ierobežo pilnvaroto/deleģēto personu darboties saistošajā būvniecības lietā tikai norādītās būvniecības stadijas laikā. Iestājoties citai būvniecības stadijai, kas netika norādīta, pieeja attiecīgajai būvniecības lietai būs liegta.

Zem "**Būvniecības lietas**" norāda esošu lietu, ja tāda jau ir izveidota. Lauks ir obligāti aizpildāms. Ja nevēlas ierobežot pilnvaru uz konkrētu būvniecības lietu, tad atzīmē pazīmi "Pilnvara attiecas uz visām būvniecības lietām". Jāņem vērā, ja pilnvarotājam kā būvniecības ierosinātājam ir vairākas būvniecības lietas, tad pilnvarotajai personai būs pieejamas tās visas.

Zem **"Tiesības"** norāda vienu vai vairākas tiesības, kas tiks piešķirtas pilnvarotai personai. Augstākas nozīmes tiesība var automātiski atzīmēt pakārtotās tiesības. Tiesību apraksti sistēmā parādās, tuvinot kursoru uz informatīvās ikonas pie katras tiesības. Sk. Pilnvaras tiesību veidi.

Zem katras tiesības ir pieejama iespēja norādīt "Var pārpilnvarot", kuru atzīmējot, pilnvarotā persona var pārpilnvarot savu pilnvaru citai personai, sk. Pārpilnvarošana.

Zem "**Datnes**" ir iespēja pievienot vienu vai vairākus failus jeb datnes papildus informēšanai vai, ja nepieciešams papildus apliecinājums, uz kā pamata būvvalde var izvērtēt pilnvaras patiesumu. Datnes var pievienot visos populārākajos dokumentu formātos ar paplašinājumiem kā, piemēram, docx, edoc, exe, xlsx, pdf utt.

Kad visi dati ir ievadīti, spiež pogu $<\!\!{\bf Saglab\bar{a}t}\!>$ .

Lai pilnvara stātos spēkā, spiež pogu $<\!\!{\bf Apstiprināt}\!\!>\!\!.$ 

Ja pilnvarā tika norādītas vairākas pilnvarotās personas, tad, uzstādot pilnvarai statusu "Apstiprināts":

- Izveido jaunu pilnvaras versiju (līdzīgi kā notiek, atverot labošanai apstiprinātu pilnvaru), katrai norādītajai pilnvarotai personai, iekļaujot tajā visus saņemtos apstiprinājumus;
- Ar sistēmas parakstu apstiprina katru izveidoto pilnvaras versiju un uzstāda tām statusu "Apstiprināts";
- Sākotnējai pilnvaras versijai uzstāda statusu "Neaktīvs";
- Pilnvaru sarakstā redz visas izveidotās pilnvaras.

### 4.1.3.2 Pilnvaru izveidošana no juridiskas personas profila

Pilnvaras veidošana no juridiskas personas profila notiek pēc tāda paša principa kā no fiziskas personas profila ar atšķirību, ka to sagatavo no juridiskās personas profila un pie apstiprināšanas būs jāveic saskaņošana ar paraksttiesīgajām personām, ja pilnvaru veido persona, kurai nav vienpersoniskās paraksta tiesības vai nav saņemts deleģējums ar attiecīgo tiesību.

Kad visi dati par jauno pilnvaru ir ievadīti, nospiež pogu **<Saglabāt>.** 

Ja lietotājam ir vienpersoniskas tiesības pārstāvēt uzņēmumu vai, ja ir piešķirts deleģējums ar tiesību "Tiesības veidot pilnvaras uzņēmuma vārdā", tad, lai pilnvara stātos spēkā, spiež pogu <Apstiprināt>, ja nav, tad

būs nepieciešams nodot saskaņošanai. Sk. Pilnvaras saskaņošanu.

### 4.1.3.3 Pilnvaras saskaņošana

Ja lietotājam nav vienpersoniskas tiesības pārstāvēt uzņēmumu vai, ja nav piešķirts deleģējums ar tiesību **"Tiesības veidot pilnvaras uzņēmuma vārdā"**, tad apstiprināšanai būs nepieciešami citu personu saskaņojumi, un pilnvara būs jānodod saskaņošanai ar citām paraksttiesīgajām personām.

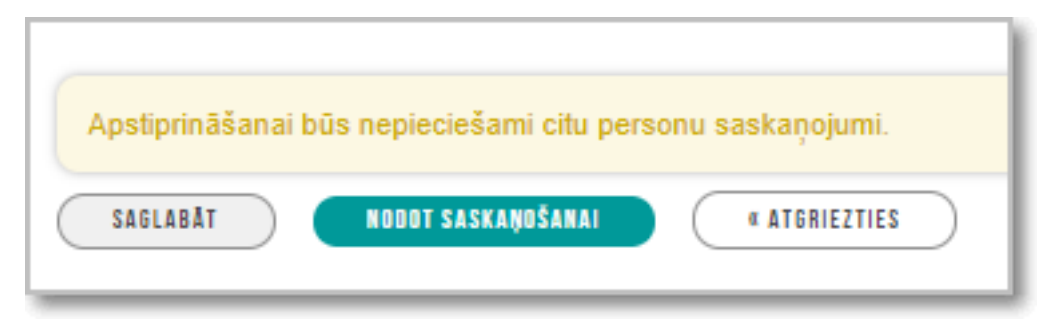

Attēls. Pilnvaras nodošana saskaņošanai.

Pēc darbības <**Nodot saskaņošanai**> būs pieejams personu saraksts, kur var veikt izvēli, kam nodot saskaņošanai.

| Saskaņošana                                             |                            |                                  |                            |                |
|---------------------------------------------------------|----------------------------|----------------------------------|----------------------------|----------------|
| Jūsu tiesības pārstāvēt uzņēmumu: kopā ar visiem 0. Aps | tiprināšanai būs nepiec    | iešami citu personu saskaņojumi. |                            |                |
| Nosaukums                                               | UR reģistrācijas<br>numurs | Amats                            | Pārstāvības tiesību apjoms | E-pasta adrese |
|                                                         | -                          | Valdes priekšsēdētājs            | Kopā ar visiem 0           |                |
|                                                         | -                          | Valdes loceklis                  | Kopā ar visiem 0           |                |
|                                                         | -                          | Valdes loceklis                  | Kopā ar visiem 0           |                |
|                                                         |                            |                                  |                            |                |

Attēls. Paraksttiesīgo personu izvēle saskaņošanā.

Lai juridiskas personas pārstāvja pilnvaras saskaņojuma pieprasījums tiktu nodots saskaņošanai, sistēma atlasīs visas juridiskās personas paraksttiesīgās personas un atrādīs lietotājam atlasīto personu sarakstu. Šāds saskaņojums nebūs vajadzīgs, ja personai ir vienpersoniskas parakstīšanas tiesības, kas nostiprinātas UR.

| Saskaņošana                                                                                                    |                            |                       |                            |                  |  |
|----------------------------------------------------------------------------------------------------|----------------------------|-----------------------|----------------------------|------------------|--|
| Jūsu tiesības pārstāvēt uzņēmumu: kopā ar visiem 0. Apstiprināšanai būs nepieciešami citu personu saskaņojumi. |                            |                       |                            |                  |  |
| Nosaukums                                                                                                    | UR reģistrācijas<br>numurs | Amats                 | Pārstāvības tiesību apjoms | E-pasta adrese   |  |
| Jānis                                                                                                    | -                          | Valdes priekšsēdētājs | Kopā ar visiem 0           |                  |  |
| 2 Mārtiņš                                                                                                    | -                          | Valdes loceklis       | Kopā ar visiem 0           | martins@celi.lv  |  |
| Z Edgars                                                                                                    | -                          | Valdes loceklis       | Kopā ar visiem 0           | edgars@gmail.com |  |
| APSTIPRINAT « ATORIEZTIES                                                                                      |                            |                       |                            |                  |  |

Attēls. Pilnvaras nodošana saskaņošanai atzīmējot paraksttiesīgās personas.

Atzīmē personas, no kurām nepieciešams saskaņojums, un norāda e-pasta adreses, t.sk. arī citām paraksttiesīgajām personām, lai sistēma varētu nosūtīt paziņojumu par saskaņojuma pieprasījumu.

Kad tas ir izdarīts, nospiež pogu <**Apstiprināt**>.

Personām tiek izsūtīts saskaņojuma pieprasījums.

Ja lietotājs ir kāda no saskaņotāju personām, tad iespējams saskaņojuma pieprasījumu atvērt no dzeltenā paziņojuma, ka pilnvara nodota saskaņotājiem.
Pilnvarojums nodots saskaņotājiem. Saskaņot dokumentu no savas puses.

Attēls. Dzeltenais paziņojums, ka pilnvara nodota saskaņotājiem.

Personām, kuras netiek atzīmētas kā saskaņotāji, bet ir spēkā esošas paraksttiesīgas personas, arī tiek nosūtīts informatīvs paziņojums par pilnvarojuma izveidošanu uz norādīto e-pasta adresi un sadaļā "**Paziņojumi**".

Pilnvaru saskaņošana jāveic no juridiskās personas profila.

Kad visas atzīmētas personas būs veikušas saskaņošanu, pilnvaras statuss nomainīsies no "Saskaņošanā" uz "Aktīvs".

Ja nepiekrīt izveidotajai pilnvarai, to ir iespējams noraidīt, nospiežot pogu  $\langle Noraidīt \rangle$ , obligāti norādot noraidīšanas iemeslu, ievadot tekstu laukā "Piezīmes par pieņemto lēmumu".

Pilnvarotā persona saņems paziņojumu par izveidoto pilnvaru un to var apskatīt sadaļā **"Saņemtās pilnvaras**". Skatīt "Kur var redzēt saņemto pilnvaru sarakstu".

#### 4.1.4 Pārpilnvarošana

#### 4.1.4.1 Kā izveidot pārpilnvarojumu no fiziskas personas

Pārpilnvarošana ir nepieciešama, lai saglabātu un saņemtu pilnvaras "ķēdīti" no būvniecības ierosinātāja.

Lai persona varētu nodot ar pilnvaru piešķirtās tiesības citai personai, zem "**Mani dati**" izvēlas pilnvarošanas sadaļu"**Pilnvaras/ deleģējumi**".\*\*

Saņemto pilnvaru sarakstā izvēlas spēkā esošu pilnvaru, uz kuras pamata vēlas izveidot pārpilnvarojumu un atver pilnvaru, uzklikšķinot uz ieraksta

| 💧 BŪVN | NIECĪBAS INFO              | RMĀCIJAS SISTĒMA                                                  |                         |                                        | Meklēt                  | . C                 | 2 🙂         | ∅ (1) (2)  | ? @ 2                       | LV XK     |
|--------|----------------------------|-------------------------------------------------------------------|-------------------------|----------------------------------------|-------------------------|---------------------|-------------|------------|-----------------------------|-----------|
|        |                            |                                                                   |                         |                                        |                         |                     |             | Iz         | vēlētais profils: Andris Pa | iraudziņš |
| MANA   | NINFORMĀCIJA 🗸             | BŪVNIECĪBAS PILNVARAS/DELEĢĒJUMI 🗸                                | EKSPLUATĀCIJAS PILNVARJ | AS/DELEĢĒJUMI 🗸   IESNIEGTIE DOKUMENTI | SAŅEMTIE DOKUMENTI 1513 | MANI PIEPRASĪJUMI 🗸 | VISI RĒĶINI |            |                             |           |
|        | BŪVNIECĪBAS (              | Būvniecības saņemtis pilnvaras<br>Būvniecības saņemtie deleģējumi |                         |                                        |                         |                     |             |            |                             |           |
|        | Pilnvaras numurs           |                                                                   |                         | Pilnvarotājs                           |                         | Spēkā no period     | s<br>E      | -          | 8                           |           |
|        | Spēkā līdz periods         | - m -                                                             | en.                     | Statuss                                | -                       | Būvniecības liet    | a           |            |                             |           |
|        | Tiesības                   |                                                                   | •                       | Dokumenta veids                        |                         | Atlasīt arhivētas   | pilnvaras   |            | <b>.</b>                    |           |
|        | Derīguma termiņš           | (beztermiņa)                                                      | · ·                     | Derīguma termiņš (stadija)             |                         |                     |             |            |                             |           |
|        |                            |                                                                   |                         |                                        |                         |                     |             | NOTĪRĪT    | MEKLÊT                      |           |
|        | Statuss                    | Numurs                                                            | Pilnvarotājs            |                                        |                         | Derīguma termiņš    |             | Spēkā no   |                             |           |
|        | <ul> <li>Aktīvs</li> </ul> | BIS-BV-41-2024-307                                                | Pēteris_20 A            | rhitekts_20                            |                         | Beztermiņa          |             | 11.06.2024 |                             |           |
|        | <ul> <li>Aktīvs</li> </ul> | BIS-BV-41-2022-311                                                | Pēteris_05 A            | rhitekts_05                            |                         | Beztermiņa          |             | 09.08.2022 |                             |           |

Attēls. Saņemtās pilnvaras atvēršana, lai tālāk pārpilnvarotu.

Pārpilnvarot var tādu pilnvaru, kurai pie izsniegtajām tiesībām tika atzīmēta iespēja "**Var pārpilnvarot**", un tikai tādai pilnvarai būs pieejama opcija  $\langle \mathbf{P}\mathbf{\bar{a}rpilnvarot} \rangle$ .

Pilnvaras lejasdaļā nospiež uz <br/>  $<\!\!\mathbf{P\bar{a}rpilnvarot}\!\!>\!\!\mathbf{.}$ 

"Pilnvarotājs" un "Pārpilnvarotājs" tiek automātiski aizpildīti.

Tālāk pilnvaras izveidošana notiek pēc tāda paša principa kā jaunas pilnvaras izveidošana ar atšķirību, ka var pārpilnvarot tikai tās tiesības, kas ir saņemtajā pilnvarā, ar pazīmi "Var pārpilnvarot".

Kad visi dati ir ievadīti, nospiež pogu $<\!\!\mathbf{Saglab\bar{a}t}\!\!>\!\!\mathbf{.}$ 

Lai pilnvara stātos spēkā, nospiež pogu $<\!\!{\rm Apstiprin}\bar{\rm a}t\!>$ .

Pamata pilnvaras izsniedzējam visi pārpilnvarojumi tiek atrādīti izsniegtajā pamata pilnvarā.

Nospiežot uz trijstūrīša ikonas, pārpilnvarojuma ierakstu var izvērst, lai redzētu detalizētāku informāciju.

| NA INFORMĀCIJA 🗸                                                            | BŪVNIECĪBAS PILNVARAS/DELEĢĒJUMI 🗸                                         | EKSPLUATĀCIJAS PILNVARAS/DELEĢĒJUMI $ 	imes $     | IESNIEGTIE DOKUMENTI | SAŅEMTIE DOKUMENTI | 1513 M | ANI PIEPRASĪJUMI $\checkmark ig $ | VISI RĒĶINI |
|-----------------------------------------------------------------------------|----------------------------------------------------------------------------|---------------------------------------------------|----------------------|--------------------|--------|-----------------------------------|-------------|
| Saņemtais pilı                                                              | nvarojums                                                                  |                                                   |                      |                    |        |                                   |             |
| Statuss<br>Aktīvs                                                           |                                                                            |                                                   |                      |                    |        |                                   |             |
| Numurs<br>BIS-BV-41-202                                                     | 4-307                                                                      |                                                   |                      |                    |        |                                   |             |
| Spēkā no<br>11.06.2024                                                      |                                                                            |                                                   |                      |                    |        |                                   |             |
| Izdevējs<br>Pēteris_20 Arh                                                  | tekts_20                                                                   |                                                   |                      |                    |        |                                   |             |
| Derīguma termiņ<br>Beztermiņa                                               | Š                                                                          |                                                   |                      |                    |        |                                   |             |
| Būvniecības lieta<br>TMP-377697-1                                           | s<br>0514 - Mājas būvniecība                                               |                                                   |                      |                    |        |                                   |             |
| Tiesības<br><b>Būvprojekta sa</b><br>Var pārpilnvarot :<br>Dokumentu veidi. | <b>gatavošana</b><br>Jā<br>Būvprojekts, Tehnisko noteikumu pieprasījums, k | ultūras pieminekļu atļaujas saņemšanas iesniegums |                      |                    |        |                                   |             |
| Dokumentu sag<br>Var pārpilnvarot :<br>Dokumentu veidi                      | <b>jatavošana</b><br>Jā<br>Iesniegums brīvā formā, Būvuzraudzības plāns, b | kas vai tās dalas tehniskās apsekošanas atzinums  |                      |                    |        |                                   |             |
| Datu kopas ska<br>Var pārpilnvarot :                                        | tīšanās<br>Jā                                                              | , .                                               |                      |                    |        |                                   |             |
| Sistêmas reference: a274                                                    | 6413ef471ca0ab246d5bdcce25e6fa99af43a5dc524c0f4723ed6f9                    | 13447                                             |                      |                    |        |                                   |             |
| PÄRPILNVAROT                                                                | ATTEIKTIES LEJUPIELÄDĖT DATI                                               | II NOTIKUMU VĖSTURE « ATGRIEZI                    | TIES                 |                    |        |                                   |             |

 $Att\bar{e}ls.\ Pilnvaras\ p\bar{a}rpilnvarošana.$ 

| Jauns pārpilnvarojums                         |             |
|-----------------------------------------------|-------------|
| Pilnvarotājs                                  |             |
| Andris Paraudziņš                             |             |
| Părpilnvarotăjs                               |             |
| nze Auzaraja                                  |             |
| <ul> <li>Pilnvarotă persona*</li> </ul>       |             |
| PIEVIENOT PILNVAROTO PERSONU                  |             |
| 1-00103 Pēteris_01 Arhitekts_01               | Ŵ           |
| ▼ Deríguma terminš                            |             |
| Dergama termins*                              |             |
| e Beztermiņa                                  |             |
| O Datums                                      |             |
| ○ Stadija①                                    |             |
| ▼ Būvniecības lietas                          |             |
| Pilnvara attiecas uz visām būvniecības lietām |             |
| ×BIS-32470-999 - Gajēja tiltiņš pāri kanālam  | <b>x</b> ]( |
| ▼ Tiesības*                                   |             |
| 🗆 Būvprojekta sagatavošana 🕕                  |             |
| ☑ Dokumentu sagatavošana ①                    |             |
| Var pārpilnystor (                            |             |
|                                               |             |
| 🖉 Datu kopas skatīšanās 🕖                     |             |
| ▼ Datnes                                      |             |
| PIEVIENOT DOKIMENTU                           |             |
|                                               |             |
|                                               |             |
| SAGLABĂT                                      |             |
|                                               |             |

Attēls. Pārpilnvarojuma izveide.

| Pilnvara                                                      |                                                                                                    | /                                                                |               |                  |  |
|---------------------------------------------------------------|----------------------------------------------------------------------------------------------------|------------------------------------------------------------------|---------------|------------------|--|
| Statuss                                                       |                                                                                                    |                                                                  |               |                  |  |
| Aktīvs                                                        |                                                                                                    |                                                                  |               |                  |  |
| Numurs                                                        |                                                                                                    |                                                                  |               |                  |  |
| BIS-BV-41-2024                                                | -311                                                                                                    |                                                                  |               |                  |  |
| Apstiprināšanas d                                             | atums                                                                                                    |                                                                  |               |                  |  |
| 12.06.2024                                                    |                                                                                                    |                                                                  |               |                  |  |
| Pilnvarotājs                                                  | a X                                                                                                    |                                                                  |               |                  |  |
| Rilauaretă normani                                            | jis                                                                                                    |                                                                  |               |                  |  |
|                                                               | 1                                                                                                    |                                                                  |               |                  |  |
| Derīguma termiņš                                              |                                                                                                    |                                                                  |               |                  |  |
| Beztermiņa                                                    |                                                                                                    | /                                                                |               |                  |  |
| Būvniecības lietas                                            |                                                                                                    |                                                                  |               |                  |  |
| BIS-32470-999 -                                               | <ul> <li>Gājēja tiltiņš pāri kar</li> </ul>                                                                                                    | nālam                                                            |               |                  |  |
| Tiesības                                                      |                                                                                                    |                                                                  |               |                  |  |
| Būvprojekta sag<br>Var pārpilnvarot : J<br>Dokumentu veldi: I | atavošana<br><sup>lā</sup><br>Būvprojekts, Tehnisko notei                                                                                                    | 🗸<br>Ikumu pieprasījums, Kultūras pieminekļu atļaujas saņemšanas | lesnlegums    |                  |  |
| Dokumentu saga<br>Var pärpilnvarot : J<br>Dokumentu veidi: I  | atavošana<br><sup>Jā</sup><br>Jesniegums brīvā formā, Bū                                                                                                    | ivuzraudzības plāns, Ēkas vai tās dalas tehniskās apsekošana.    | s atzinums    |                  |  |
| Datu kopas skat<br>Var pārpilnvarot : J                       | īšanās<br><sup>Jā</sup>                                                                                                    |                                                                  |               |                  |  |
| Pārpilovarojumi                                               | -                                                                                                    |                                                                  |               |                  |  |
| Statuss                                                       | Pilpyarotāis                                                                                                    | Pilnyarotā persona                                               | Spēkā no      | Derīguma termiņš |  |
| <ul> <li>Alting</li> </ul>                                    | T III T IIII T III T IIII T IIII T IIII T IIII T IIII T IIII T IIII T IIII T IIII T IIII T IIII T IIII T IIII T IIII T IIII T IIII T IIII T IIII T IIII T IIII T IIII T IIII T IIII T IIII T IIII T IIII T IIII T IIII T IIII T IIII T IIII T IIII T IIII T IIIII T IIII T IIII T IIII T IIII T IIII T IIII T IIII T IIIII T IIIII T IIII T IIII T IIII T IIIII T IIIII T IIII T IIII T IIIII T IIIII T IIII T IIII T IIIII T IIIII T IIII T IIII T IIIII T IIIII T IIIII T IIIII T IIIII T IIIII T IIIII T IIIII T IIIII T IIIII T IIIII T IIIII T IIIIII | Pătoric 01 Arbitokte 01                                          | 12.06.2024    | Bottomina        |  |
| <ul> <li>ARUVS</li> </ul>                                     |                                                                                                    | Felens_01 Anniekts_01                                            | 12.00.2024    | Deztermiņa       |  |
| Sistêmas reference: e7296                                     | 2da8a40162bc1df7d903f911073a57                                                                                                    | b8287e5a59a5c12fd2ff7deaf981e                                    |               |                  |  |
| ATCELT                                                        | ATVERT LABOŠANAI                                                                                                    | LEJUPIELADET DATNI NOTIKUMU VESTURE                              | « ATGRIEZTIES | )                |  |
|                                                               |                                                                                                    |                                                                  |               |                  |  |

 $Att\bar{e}ls.\ P\bar{a}rpilnvarojumu\ atr\bar{a}d\bar{\imath}\check{s}ana\ izsniegtaj\bar{a}\ pamata\ pilnvar\bar{a}.$ 

| Statuss                    | uss Pilnvarotājs         |                                                                                                    | Pilnvarotā persona                                                    | Sp                          | ēkā no     | Derīguma termiņš |  |
|----------------------------|--------------------------|----------------------------------------------------------------------------------------------------|-----------------------------------------------------------------------|-----------------------------|------------|------------------|--|
| <ul> <li>Aktīvs</li> </ul> | Aktīvs Ilze Auzarāja     |                                                                                                    | Pēteris_01 Arhitekts_01                                               | 12.06.2024                  |            | Beztermiņa       |  |
| Būvniecīl                  | oas lietas:<br>Tiesības: | BIS-32470-999 - Gājēja tiltiņ<br>Dokumentu sagatavošana<br>Var pārplinvarot - Jā<br>Dokumentu veid: lesniegums brih<br>plāras, Eisa vai tās dajas tehniski<br>Datu kopas skatīšanās<br>Var pārplinvarot - Jā | š pāri kanālam<br>rā formā, Būvuzraudzības<br>is appekošanas atzinums | Pamatpilnvaras<br>izdevējs: | Andris Par | audziņš          |  |

tēmas reference: e72962da8a40162bc1df7d903f911073a57b8287e5a59a5c12fd2ff7deaf981e

 $Att\bar{e}ls.\ P\bar{a}rpilnvarojuma\ detaliz\bar{e}ts\ skats\ izsniegtaj\bar{a}\ pamata\ pilnvar\bar{a}.$ 

! Jāņem vērā, ka, ja pamata pilnvaras izdevējs atcels vai atvērs labošanā un apstiprinās izmaiņas pilnvarā, uz kuras pamata ir veikti pārpilnvarojumi, visi šie pārpilnvarojumi paliks neaktīvi. Ja tiek izsniegta jauna pamata pilnvaras versija, tad pārpilnvarošanas darbības ir jāveic atkārtoti no jauna.

# 4.1.4.2 Kā izveidot pārpilnvarojumu no juridiskas personas

Lai juridiska persona varētu nodot ar pilnvaru piešķirtās tiesības citai personai, zem **"MANI DATI**" izvēlas pilnvarošanas sadaļu "**Pilnvaras/ deleģējumi**". Pēc līdzības "Kā izveidot pārpilnvarojumu (fiziska persona)".

Saņemto pilnvaru sarakstā izvēlas spēkā esošu pilnvaru, uz kuras pamata vēlas izveidot pārpilnvarojumu un atver ierakstu, uzklikšķinot uz ieraksta rindas.

Pārpilnvarot var tādu pilnvaru, kurai pie tiesībām tika atzīmēta iespēja "Var pārpilnvarot". Ja tādu tiesību nebūs, tad pārpilnvarošanas opcija arī nebūs. Ja ir saņemta tāda tiesība, tad, atverot pilnvaru, lejā būs opcija  $\langle \mathbf{P}\mathbf{\bar{a}rpilnvarot} \rangle$ .

Lai veiktu tālāk pārpilnvarošanu, nospiež saņemtajā pilnvarā pogu , un veido jaunu pārpilnvarojumu pēc tāda paša principā kā Pilnvaru izveidošana no juridiskas personas profila ar atšķirību:

- "Pilnvarotājs", "Pārpilnvarotājs" un "Sagatavotājs" tiek automātiski aizpildīti;
- var pārpilnvarot tikai tās tiesības, kas ir saņemtajā pilnvarā, ar pazīmi "Var pārpilnvarot".

Kad visi dati ir ievadīti, nospiež pogu $<\!\!{\bf Saglab\bar{a}t}\!\!>\!\!.$ 

Ja lietotājam ir vienpersoniskas tiesības pārstāvēt uzņēmumu vai, ja viņam ir piešķirts deleģējums administrēt juridiskas personas pārstāvju tiesības, un, ja nav atzīmēta neviena tiesība no "Tiesības pārstāvēt personu" grupas, tad, lai pilnvara stātos spēkā, spiež pogu **<Apstiprināt>**.

Ja lietotājam nav vienpersoniskas tiesības pārstāvēt uzņēmumu, vai, ja viņam nav piešķirts deleģējums administrēt juridiskas personas pārstāvju tiesības, tad sistēma brīdinās, ka apstiprināšanai būs nepieciešami citu personu saskaņojumi un pilnvara **jānodod saskaņošanai**.

Pārpilnvarojuma saskaņošanas darbības tiek veiktas saskaņā ar Pilnvaras saskaņošana.

## 4.1.5 Deleģējuma veidošana

Autorizēts BISP lietotājs, kas ir uzņēmuma pārstāvis (t.sk., ja lietotājs ir šīs juridiskas personas paraksttiesīgā persona), var izveidot deleģējumu, tajā norādot tiesības fiziskai personai vai sertificētam būvspeciālistam, lai piešķirtu tiesības darboties uzņēmuma vārdā publiskajā portālā. Kā piemēram, būvniecības ierosinātājs ir pilnvarojis būvkomersantu vai kādu juridisku personu, kuras paraksttiesīgā persona ar deleģējumu nodod uzdevumu saviem darbiniekiem izstrādāt ieceri un/vai sagatavot projekta dokumentāciju, vai citas pārējās tiesības, ko deleģējuma funkcionalitāte paredz.

Lai lietotājs varētu darboties kā juridiskas personas pārstāvis, viņam ir jābūt šīs juridiskās personas paraksttiesīgai personai vai viņam ir jābūt piešķirtam deleģējumam no šīs juridiskās personas.

Deleģējumus var veidot juridiskās personas parakst<br/>tiesīgās personas vai lietotāji, kuriem ir piešķirts deleģējums administrēt juridiskas personas pār<br/>stāvju tiesības.

Lai izveidotu jaunu deleģējumu, pēc pieslēgšanās BISP jāpārslēdzas uz juridiskās personas profilu. Galvenajā informācijas paneļa sadaļā "MANI DATI" izvēlas pilnvarošanas un deleģēšanas sadaļu "Pilnvaras/ deleģējumi.", kur izvēlas "Būvniecības deleģējumi" un nospiež uz <Jauns deleģējums>.

"Deleģētājs" un "Sagatavotājs" tiek automātiski aizpildīti.

Zem "**Deleģējamā persona**" var norādīt vienu vai vairākas fiziskās personas. Ja pievienos vairākas, norādītajām personām jābūt unikālām, un deleģējumā norādītais tiesību komplekts pilnībā attieksies uz katru norādīto personu.

Lai pievienotu deleģējamo personu, jānospiež poga **<Pievienot pilnvaroto personu>** un jānorāda personas tipu - sertificētu būvspeciālistu vai fizisku personu un jāaizpilda dati:

- Sertificēts būvspeciālists datu ievades laukā meklē speciālistu pēc fragmenta no sertifikāta numura vai pēc vārda, uzvārda;
- Fiziska persona aizpilda manuāli (nodrošinot personas datu aizsardzību) visus obligātos laukus un norāda precīzus datus par juridiskās personas pārstāvi, kuram piešķirs deleģējumu:

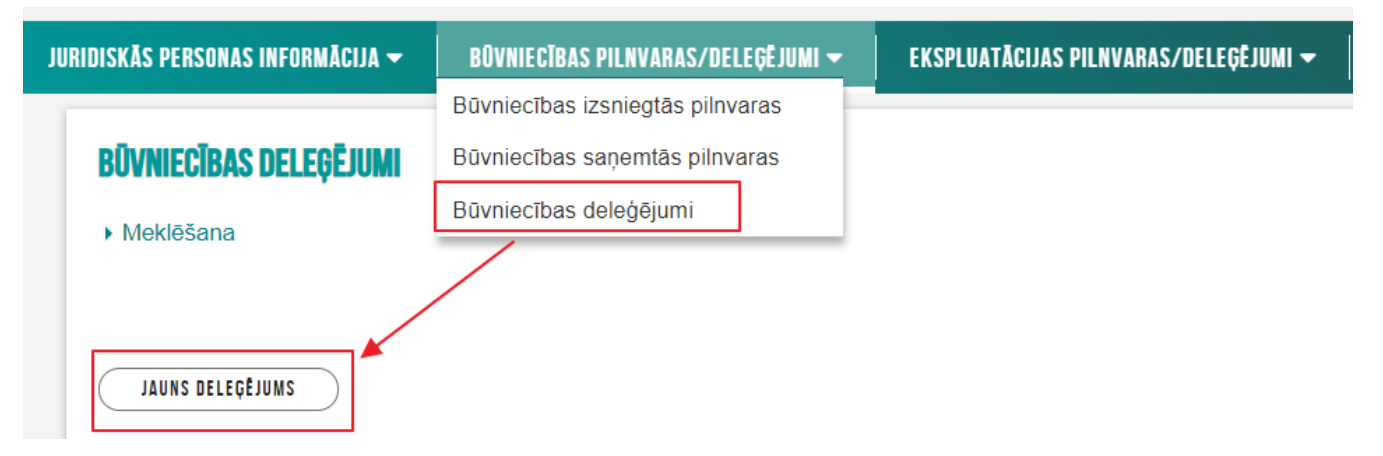

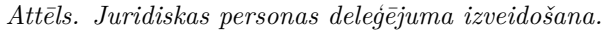

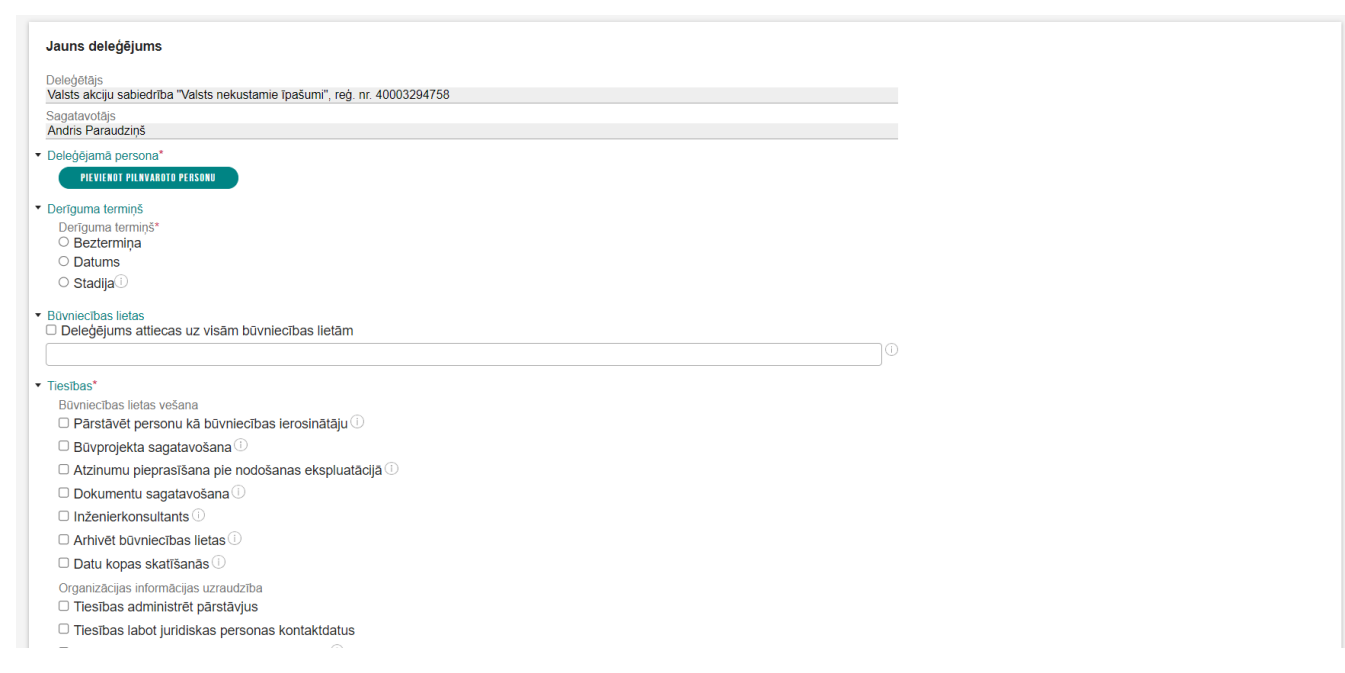

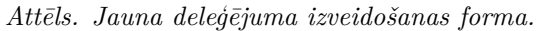

- Personas kodu;
- Vārdu;
- Uzvārdu;
- E-pasta adresi.

Ja dati nebūs norādīti precīzi, sistēma attēlos kļūdas paziņojumu.

Norāda "Derīguma termiņu":

- Beztermiņa;
- Ar noteiktu datumu;
- Stadija obligāti norāda vienu vai vairākas būvniecības stadijas no saraksta. Norādītā stadija ierobežo pilnvaroto/deleģēto personu darboties saistošajā būvniecības lietā tikai norādītās būvniecības stadijas laikā. Iestājoties citai būvniecības stadijai, kas netika norādīta, pieeja, attiecīgajai būvniecības lietai, būs liegta.

Zem "**Būvniecības lietas**" vajag izvēlēties būvniecības lietas, uz kurām attieksies deleģējums. Lauks ir obligāti aizpildāms, izņemot, ja nevēlas ierobežot deleģējumu uz konkrētu būvniecības lietu, tad atzīmē pazīmi "Deleģējums attiecas uz visām būvniecības lietām". Jāņem vērā, ka šajā gadījumā tiesības tiks attiecinātas uz visām būvniecības lietām, kurās juridiskā persona ir norādīta kā būvniecības ierosinātājs un tās, uz kurām juridiskajai personai ir aktīvs pilnvarojums. Bet ir jāņem vērā, ka, saistībā ar personas datu aizsardzību, nedrīkst dot piekļuvi personām uz visām no pamata pilnvaras pieejamām būvniecības lietām, ja tam nav vērā ņemama pamata.

Zem **"Tiesības"** norāda vienu vai vairākas tiesības, kas tiks piešķirtas deleģējamai personai. Tiesību apraksti sistēmā parādās, tuvinot kursoru uz informatīvās ikonas pie katras tiesības.

Pilno deleģējuma tiesību sarakstu sk. aprakstā Deleģējumu tiesību veidi.

Zem "**Datnes**" ir iespēja pievienot vienu vai vairākas datnes papildus informācijai vai, ja nepieciešams papildus apliecinājums, uz kā pamata būvvalde var izvērtēt deleģējuma patiesumu.

Kad visi dati ir ievadīti, nospiež pogu  $\langle Saglab\bar{a}t \rangle$ . Lai turpinātu apstiprināšanu, jāatzīmē apliecinājums, ka deleģētā persona ir šīs juridiskās personas darbinieks vai deleģējamai personai ir līgumattiecības ar šo juridisko personu.

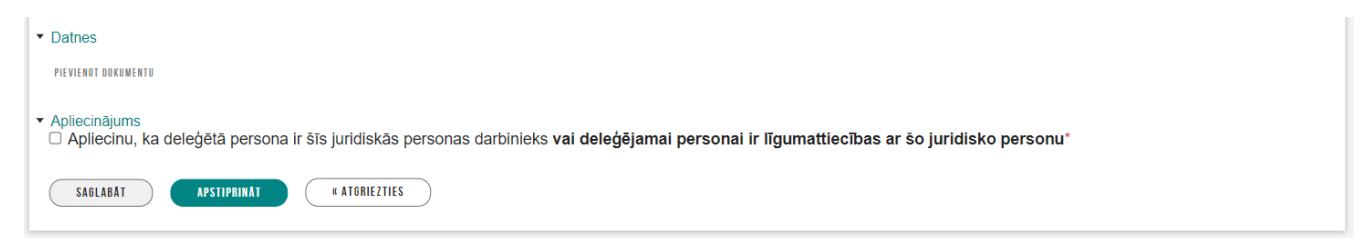

Attēls. Apliecinājums par deleģējamo personu.

Ja lietotājam ir vienpersoniskas tiesības pārstāvēt uzņēmumu vai, ja viņam ir piešķirts deleģējums administrēt juridiskas personas pārstāvju tiesības, un, ja ir atzīmētas tiesības no "Tiesības pildīt darba uzdevumus" un/vai "Tiesības VEDLUDB saskarnē" grupas, tad, lai deleģējums stātos spēkā, spiež pogu **<Apstiprināt>**.

Ja lietotājam nav vienpersoniskas tiesības pārstāvēt uzņēmumu vai, ja viņam nav piešķirts deleģējums administrēt juridiskas personas pārstāvju tiesības, tad sistēma brīdinās, ka apstiprināšanai būs nepieciešami citu personu saskaņojumi un jāveic **deleģējuma saskaņošana**.

# 4.1.5.1 Deleģējuma saskaņošana

Ja lietotājam nav vienpersoniskas tiesības pārstāvēt uzņēmumu vai, ja viņam nav piešķirts deleģējums ar tiesību "Tiesības administrēt pārstāvjus", tad būs nepieciešami citu paraksttiesīgo personu saskaņojumi un būs jānodod saskaņošanai.

$$\label{eq:period} \begin{split} & \text{Pec darbības } < \mathbf{Nodot \ saskaņošanai} > \ , \ b\bar{u}s \ pieejams \ personu \ saraksts, \ kur \ var \ veikt \ izvēli, \ kam \ nodot \ saskaņošanai. Lai juridiskas personas pārstāvja deleģējuma pieprasījums tiktu nodots saskaņošanai, sistēma atlasīs visas juridiskās personas parakst<br/>tiesīgās personas un atrādīs lietotājam atlasīto personu sarakstu. \end{split}$$

Deleģējuma nodošana saskaņotājiem un saskaņošana notiek pēc tāda paša principa kā Pilnvaras saskaņošana.

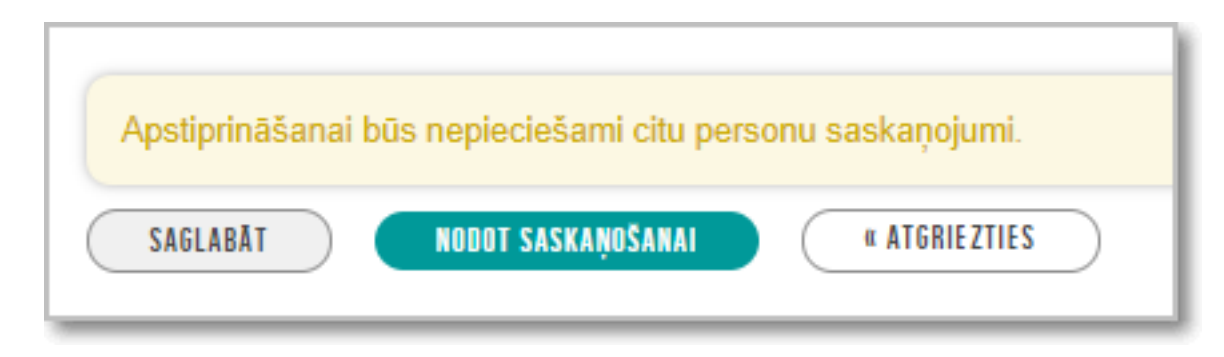

# Attēls. Deleģējuma nodošana saskaņošanai.

| Jūsu tiesības pārstāvēt uzņēmumu: kopā ar visiem 0. Apstiprināšanai būs nepieciešami citu personu saskaņojumi. |                            |                       |                            |                |  |  |
|----------------------------------------------------------------------------------------------------|----------------------------|-----------------------|----------------------------|----------------|--|--|
| Nosaukums                                                                                                    | UR reģistrācijas<br>numurs | Amats                 | Pārstāvības tiesību apjoms | E-pasta adrese |  |  |
|                                                                                                    | -                          | Valdes priekšsēdētājs | Kopā ar visiem 0           |                |  |  |
|                                                                                                    | -                          | Valdes loceklis       | Kopā ar visiem 0           |                |  |  |
|                                                                                                    | -                          | Valdes loceklis       | Kopā ar visiem 0           |                |  |  |

Attēls. Saskaņotāju izvēle.

# 4.1.6 Pilnvaras un deleģējuma atrādīšana

#### 4.1.6.1 Kur var redzēt saņemto pilnvaru sarakstu?

Lai apskatītos saņemtās pilnvaras, lietotājam (gan fiziskajām, gan juridiskajām personām) pēc pieslēgšanās galvenajā informācijas paneļa sadaļā "MANI DATI" jāizvēlas pilnvarošanas un deleģēšanas sadaļa "pilnvaras/deleģējumi". No izvēlnes joslas jāpārslēdzas uz sadaļu "Būvniecības saņemtās pilnvaras".

| 💫 BŪVNIECĪBAS INFORMĀCIJAS SISTĒMA                         |                                                                          | Meklët Q 🔠 🖄                                                         |                                                       |
|------------------------------------------------------------|--------------------------------------------------------------------------|----------------------------------------------------------------------|-------------------------------------------------------|
|                                                            |                                                                          | Izvēlētais profils: Andris                                           | Paraudziņš Īpašnieku biedrība "BIS pārvaldnieks Nr.1" |
| JURIDISKĀS PERSONAS INFORMĀCIJA 🗕 🛛 MĀJU PĀRVALDNIEKA DATI | BŪVNIECĪBAS PILNVARAS/DELEĢĒJUMI — EKSPLUATĀCIJAS PILNVARAS/DELEĢĒJUMI — | IESNIEGTIE JURIDISKĀS PERSONAS DOKUMENTI   SAŅEMTIE JURIDISKĀS PERSO | DNAS DOKUMENTI 37   MANI PIEP <mark>vairāk =</mark>   |
|                                                            | lüvniecības izsniegtās pilnvaras                                         |                                                                      |                                                       |
| BŪVNIECĪBAS SAŅEMTĀS PILNVARAS                             | lūvniecības saņemtās pilnvaras                                           |                                                                      |                                                       |
| E                                                          | lūvniecības deleģējumi                                                   |                                                                      |                                                       |
| * Mekiesana                                                |                                                                          |                                                                      |                                                       |
| Pilnvaras numurs                                           | Pilnvarotājs                                                             | Spēkā no periods                                                     |                                                       |
| Spēkā līdz periods                                         | Statuss                                                                  | Būvniecības lieta                                                    |                                                       |
| Tiesības                                                   | Dokumenta veids                                                          | Atlasīt arhivētas pilnvaras                                          |                                                       |
| Derīguma termiņš (beztermiņa)                              | <ul> <li>♥</li> <li>Deriguma termiņš (stadija)</li> <li>♥</li> </ul>     | · · · · · · · · · · · · · · · · · · ·                                |                                                       |
|                                                            |                                                                          |                                                                      | NOTIRIT                                               |
| Statuss Numurs                                             | Pilnvarotājs                                                             | Derīguma termiņš Sp                                                  | ēkā no                                                |
| • Aktīvs BIS-BV-41-2024-200                                | SIA "EKSPRO", reģ. nr. 43603031417                                       | lecere 07.                                                           | 03.2024                                               |
| <ul> <li>Aktīvs BIS-BV-41-2023-164</li> </ul>              | Īpašnieku biedrība "BIS pārvaldnieks Nr.1", reģ. nr. PRJ90000001         | lecere 22.                                                           | 03.2023                                               |
| • Aktīvs BIS-BV-41-2023-160                                | Arhitektu SIA "MARTA SAULE", reģ. nr. 49503001904                        | Beztermiņa 22.                                                       | 03.2023                                               |

Attēls. Būvniecības saņemto pilnvaru sadaļa.

Sadaļā "Būvniecības saņemtās pilnvaras" tiek atrādīts saraksts, kur redzama informācija par saņemtajām pilnvarām:

- Statuss;
- Numurs;
- Pilnvarotājs;
- Derīguma termiņš;
- Spēkā no.

| <b>BŪVNIE</b> | CĪBAS INFORMĀCIJAS                         | SISTĒMA                       |                                              | Meklēt                     | Q           | <b>₿</b> Ø 0 0    |                               | LV XK    |
|---------------|--------------------------------------------|-------------------------------|----------------------------------------------|----------------------------|-------------|-------------------|-------------------------------|----------|
|               |                                            |                               |                                              |                            |             |                   | Izvēlētais profils: Andris Pa | raudziņš |
| REĢISTRĒ      | T JAUNU 🗸   BŪVNIECĪBAS LII                | ETAS PILNVARAS / DELEĢĒJUMI 🗸 | IZVĒLĒTĀS 58 IEROSINĀTĀJA 3182 PILNVARU 5322 | DALĪBNIEKA 316 ĪPAŠNIEKA O | PIEKĻUVES 3 | TN BEZ LIETĀM 139 | PIEKĻUVES PIEPRASĪJUMI        | VAIRĀK 🚍 |
| B             | <b>ŪVNIECĪBAS SAŅEMTĀS PI</b><br>Meklēšana | LNVARAS                       |                                              |                            |             |                   |                               |          |
| :             | Statuss                                    | Numurs                        | Pilnvarotājs                                 | Derīguma termiņ            | Š           | Spēkā no          |                               |          |
| •             | Aktīvs                                     | BIS-BV-41-2025-42             | Jānis_22 BūvdarbuVadītājs_22                 | Beztermiņa                 |             | 13.02.2025        |                               |          |
| •             | Aktīvs                                     | BIS-BV-41-2025-26             | Andris Paraudziņš                            | Beztermiņa                 |             | 05.02.2025        |                               |          |
| •             | Aktīvs                                     | BIS-BV-41-2025-16             | Măcību pašvaldība, reģ. nr. 90009115618      | Beztermiņa                 |             | 16.01.2025        |                               |          |
| •             | Aktīvs                                     | BIS-BV-41-2025-7              | Agnese Samiņa                                | Beztermiņa                 |             | 08.01.2025        |                               |          |

Attēls. Saņemto pilnvaru saraksts.

Saņemto pilnvaru meklēšanai pieejams bloks 'Meklēšana', kuru aktivizējot tiek piedāvāti šādi meklēšanas kritēriji:

- Pilnvaras numurs;
- Pilnvarotājs;
- Spēkā no periods;
- Spēkā līdz periods;
- Statuss;
- Būvniecības lieta;
- Tiesības;
- Dokumenta veids izvēle no saraksta;
- Atlasīt arhivētās pilnvaras izvēle Jā/Nē;
- Derīguma termiņš (beztermiņa) izvēle Jā/Nē;
- Derīguma termiņš (stadija).

Lai redzētu pilnvaru izvērstajā skatā, jānospiež uz <br/>
melnā trijstūrīša blakus pilnvaras statusam. Pēc pogas nospiešanas tiek atvērts pilnvaras izvērstais skats un atrādīta informācija:

- Apstiprinātājs;
- Sagatavotājs;
- Būvniecības lietas;
- Tiesības.

| Aktīvs | BIS-BV-41-2025-16 | Mācību pašvaldība, reģ. nr. 90009115618 | Beztermiņa         | 16.01.2025                                                                                                    |
|--------|-------------------|-----------------------------------------|--------------------|----------------------------------------------------------------------------------------------------|
| '      | Apstiprinātājs    | Students20 lerosinātājs20               | Būvniecības lietas | BIS-BL-383319-13589 - Būvniecības iesniegums ēkai - atliktie<br>būvdarbi (16 ianv)                                                                                     |
|        | Sagatavotājs      | Students20 lerosinätäjs20               | Tiesības           | Pārstāvēt personu kā būvniecības ierosinātāju<br>Var pārpilnvarot : Nē                                                                                                 |
|        |                   |                                         |                    | Būvprojekta sagatavošana<br>Var pāpnihvavot . Nē<br>Dokumentu veidi: Būvprojekts, Tehnisko noteikumu pieprasījums, Kultūras<br>piemineķļu akujas saņemšanas iesniegums |
|        |                   |                                         |                    | Atzinumu pieprasīšana pie nodošanas ekspluatācijā<br>Var pārpilnvarot : Nē<br>Dokumentu veidi: Atzinuma par būves gatavību ekspluatācijai pieprasījums                 |
|        |                   |                                         |                    | Dokumentu sagatavošana<br>Var pärpihivarot : Nē<br>Dokumentu veidi: lesniegums brīvē formā, Būvuzraudzības plāns, Ēkas vai tās<br>daļas tēlniskās apsēkošanas atznums  |
|        |                   |                                         |                    | Arhivët būvniecības lietas<br>Var pārpilnvarot : Nē                                                                                                    |
|        |                   |                                         |                    | Datu kopas skatīšanās<br>Var pārpilnvarot : Nē                                                                                                    |

Lai redzētu pilnvaru detalizēti, jānospiež uz pilnvaras ieraksta rindas. Rezultātā tiek atvērts pilnvaras detalizētais skats un atrādīta informācija:

- Statuss;
- Numurs;
- Apstiprināšanas datums;
- Izdevējs;
- Sagatavotājs (ja pilnvara ir veidota no juridiskas personas);
- Derīguma termiņš;
- Būvniecības lietas;
- Tiesības;

- Datnes;
- Saskaņošana (ja pilnvara ir veidota no juridiskas personas), zem kuras tiek atrādīta informācija:
  - Statuss;
  - Izskatīšanas datums;
  - Piezīmes par pieņemto lēmumu;
  - Nosaukums;
  - Amats;
  - -Pārstāvības tiesību apjoms.

| Saņemtais pilnvarojums                                                                                                    |
|----------------------------------------------------------------------------------------------------|
| Statuss<br>Aktīvs                                                                                                    |
| Numurs<br>BIS-BV-41-2024-311                                                                                                    |
| Spēkā no<br>12.06.2024                                                                                                    |
| Izdevējs<br>Andris Paraudziņš                                                                                                    |
| Deríguma termiņš<br>Beztermiņa                                                                                                    |
| Büvniecības lietas<br>BIS-32470-999 - Gajēja tiltīņš pāri kanālam                                                                                                    |
| Tiesības<br>Būvprojekta sagatavošana<br>Var pārplivvarot - Jā<br>Dokumentu vaidī: Bivprojekta, Tehnisko noteikumu pieprasījums, Kultūras pieminekļu atļaujas saņemšanas iesniegums |
| Dokumentu sagatavošana<br>Var pāplinivarot : Jā<br>Dokumentu vieki keniegums birķā formā, Būvuzraudzības plāns, Ēkas vai tās daļas tehniekās apsekošanas atzinums                  |
| Datu kopas skatīšanās<br>Var pārpitrvard: Jā                                                                                                    |
| Statemas reference: e72982bals440482oc1d77403991072a57bd2876das9631e                                                                                                    |
| PÄRPELKVARDT ATTECKTIES LEJIMPIELÄDËT DATNI NOTIKUMU VËSTORE (* ATDRIEZTIES                                                                                                    |

#### Attēls. Saņemtas pilnvaras kopskats.

## 4.1.6.2 Kur var redzēt izsniegtās pilnvaras?

Lai apskatītos izsniegtās pilnvaras, lietotājam pēc pieslēgšanās galvenajā informācijas paneļa sadaļā "MANI DATI" jāizvēlas pilnvarošanas un deleģēšanas sadaļa "Pilnvaras/ deleģējumi". No izvēlnes joslas jāpārslēdzas uz sadaļu ""Būvniecības izsniegtās pilnvaras".

Izsniegto pilnvaru sarakstu var atvērt:

- lietotājs, kurš darbojas fiziskas personas profilā;
- lietotājs, kurš darbojas juridiskas personas profilā un kuram ir tiesības uz pilnvaru sarakstu (t.sk., ja lietotājs ir šīs juridiskās personas paraksttiesīgā persona).

| UVNIECĪBAS INFORMĀCIJAS                            | SISTĒMA                |                                    |                                         | Meklēt                            | Q           | 88           |             |             | ?       | 0        |
|----------------------------------------------------|------------------------|------------------------------------|-----------------------------------------|-----------------------------------|-------------|--------------|-------------|-------------|---------|----------|
|                                                    |                        |                                    |                                         |                                   | Izvēlēta    | is profils:  | Andris Par  | audziņš Īp  | ašnieku | biedrība |
| JURIDISKĀS PERSONAS INFORMĀCIJA $ \checkmark  ig $ | MĀJU PĀRVALDNIEKA DATI | BŪVNIECĪBAS PILNVARAS/DELEĢĒJUMI 🗸 | EKSPLUATĀCIJAS PILNVARAS/DELEĢĒJUMI 🗸 📗 | IESNIEGTIE JURIDISKĀS PERSONAS DO | DKUMENTI SA | AŅEMTIE JURI | DISKĀS PERS | INAS DOKUME | NTI 37  |          |
|                                                    |                        | Buvniecības izsniegtās pilnvaras   |                                         |                                   |             |              |             |             |         |          |
| BŪVNIECĪBAS IZSNIEGTĀS PI                          | LNVARAS                | Būvniecības saņemtās pilnvaras     |                                         |                                   |             |              |             |             |         |          |
| Meklēšana                                          |                        | Būvniecības saņemtie deleģējumi    |                                         |                                   |             |              |             |             |         |          |
| JAUNA PILNVARA                                     |                        |                                    |                                         |                                   |             |              |             |             |         |          |
| Statuss                                            | Numurs                 | Pilnvarotā persona                 |                                         | Spēkā no                          | Derīguma    | a termiņš    |             |             |         |          |
| <ul> <li>Aktīvs</li> </ul>                         | BIS-BV-41-2024-25      | Evija Veršiņina                    |                                         | 12.01.2024                        | Beztermiņ   | ja           |             |             |         |          |
| <ul> <li>Aktīvs</li> </ul>                         | BIS-BV-41-2023-510     | Lienīte Ozoliņa                    |                                         | 25.08.2023                        | Beztermiņ   | ņa           |             |             |         |          |
| <ul> <li>Aktīvs</li> </ul>                         | BIS-BV-41-2023-273     | Renāte Zarembo                     |                                         | 01.06.2023                        | Beztermiņ   | ja           |             |             |         |          |
| <ul> <li>Aktīvs</li> </ul>                         | BIS-BV-41-2023-164     | Īpašnieku biedrība "BIS pārv       | aldnieks Nr.1", reģ. nr. PRJ90000001    | 22.03.2023                        | lecere      |              |             |             |         |          |

Attēls. Būvniecības izsniegto pilnvaru saraksts.

Zem sadaļas "Būvniecības izsniegtās pilnvaras" tiek atrādīts saraksts, kur redzams izsniegto pilnvaru:

• Statuss;

- Numurs;
- Pilnvarotā persona;
- Spēkā no (datums);
- Derīguma termiņš.

Kā arī redzamas ikonas (ja pilnvaras statuss ir "Sagatavošanā"):

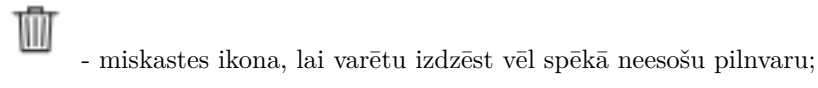

- zīmuļa ikona, lai varētu atvērt un rediģēt vēl sagatavošanā esošu pilnvaru.

Lai redzētu pilnvaru izvērstajā skatā, jānospiež uz

melnā trijstūrīša ikonas blakus pilnvaras statusam.

| , | <b>DVNIECĪBAS IZSNIEGTĀS PILN</b><br>Mekiēšana<br>Jauna Pilnvaba                                              | IVARAS              |                                                                          |                         |                  |                       |                  |   |
|---|----------------------------------------------------------------------------------------------------|---------------------|--------------------------------------------------------------------------|-------------------------|------------------|-----------------------|------------------|---|
| L | Statuss                                                                                                    | Numurs              |                                                                          | Pilnvarotā persona      |                  | Spēkā no              | Derīguma termiņš |   |
|   | Aktīvs 🕕                                                                                                    | BIS-BV-41-2024-3    | 12                                                                       | Pēteris_01 Arhitekts_01 |                  | 12.06.2024            | Beztermiņa       | 0 |
|   | Būvniecība                                                                                                    | as lietas: BIS-3247 | 70-999 - Gājēj                                                           | a tiltiņš pāri kanālam  | Pamatpilnvaras i | izdevējs: Andris Para | audziņš          |   |
|   | Tiesības: Dokumentu sagatavoš<br>Var pārpilnvarol : Jā<br>Dokumentu veidi: lesnieg<br>tehniskā apsekošanas ai |                     | ana<br>ms brīvā formā, Būvuzraudzības plāns, Ēkas vai tās daļas<br>inums |                         |                  |                       |                  |   |
|   | terinisvas apsenosanas atzinums<br>Datu kopas skatlīšanās<br>Var pārpilnvarot : Jā                            |                     |                                                                          |                         |                  |                       |                  |   |

Attēls. Izsniegtās pilnvaras ieraksta izvērstais skats.

Pēc pogas nospiešanas tiks atvērts pilnvaras izvērstais skats, kur tiks atrādīta informācija:

- būvniecības lietas;
- tiesības.

Lai redzētu pilnvaru detalizēti, jānospiež uz pilnvaras ieraksta rindas. Rezultātā tiek atvērts pilnvaras detalizētais skats un atrādīta informācija:

- Statuss;
- Numurs;
- Apstiprināšanas datums;
- Pilnvarotājs;
- Sagatavotājs (ja pilnvara ir veidota no juridiskās personas);
- Pilnvarotā persona;
- Derīguma termiņš;
- Būvniecības lietas;
- Tiesības;
- Datnes;
- Saskaņošana (ja pilnvara ir veidota no juridiskās personas), zem kuras tiek atrādīts:
  - Statuss;
  - Izskatīšanas datums;
  - Piezīmes par pieņemto lēmumu;
  - Nosaukums;
  - Amats;
  - Pārstāvības tiesību apjoms.
- Juridiskas personas izsniegtās pilnvaras kopskatā būs redzams papildus saskaņošanas bloks, ja to apstiprināja vairākas paraksttiesīgās personas.

#### Pilnvara

| Statuss                                                                                                    |
|----------------------------------------------------------------------------------------------------|
| Aktīvs                                                                                                    |
| Numurs<br>BIS-BV-41-2024-290                                                                                                    |
| Apstiprināšanas datums<br>27.05.2024                                                                                                    |
| Pilnvarotājs                                                                                                    |
| Pilnvarotā persona<br>Pēteris_20 Arhitekts_20                                                                                                    |
| Derīguma termiņš<br>Beztermiņa                                                                                                    |
| Būvniecības lietas                                                                                                    |
| Tiesības                                                                                                    |
| Būvprojekta sagatavošana<br>Var pārpilnvarot : Nē<br>Dokumentu veidi: Būvprojekts, Tehnisko noteikumu pieprasījums, Kultūras pieminekļu atļaujas saņemšanas iesniegums |
| Dokumentu sagatavošana<br>Var pārpilnvarot : Nē<br>Dokumentu veidi: Iesniegums brīvā formā, Būvuzraudzības plāns, Ēkas vai tās daļas tehniskās apsekošanas atzinums    |
| Datu kopas skatīšanās<br>Var pārpilnvarot : Nē                                                                                                    |
| Sistêmas reference: o8b513ac1225bd3aef874def3c1b2bd7877caa9bdd2209e965d5efda4fd137a0                                                                                   |
| ATCELT ATVÉRT LABDŠANAI LEJUPIELÄDĖT DATNI NOTIKUMU VĖSTURE (KATGRIEZTIES                                                                                              |

Attēls. Izsniegtās pilnvaras detalizētais skats.

#### 4.1.6.3 Kur var redzēt deleģējumu sarakstu?

Lai apskatītos deleģējumu sarakstu, lietotājam (gan fiziskajām, gan juridiskajām personām) pēc pieslēgšanās galvenajā informācijas paneļa sadaļā "MANI DATI" jāizvēlas pilnvarošanas un deleģēšanas sadaļa "Pilnvaras/ deleģējumi". No izvēlnes joslas jāpārslēdzas uz sadaļu "Būvniecības deleģējumi" vai "Būvniecības saņemtie deleģējumi".

Sadaļā "Būvniecības saņemtie deleģējumi" tiek atrādīts saraksts, kur redzama informācija par deleģējumiem:

- Statuss;
- Numurs;
- Deleģējamā persona;
- Amats;
- Derīguma termiņš;
- Spēkā no;
- Spēkā līdz.

Deleģējumu atlasīšanai var aktivizēt meklēšanas bloku:

Deleģējumu atlasei tiek piedāvāti šādi kritēriji:

- Deleģējuma numurs;
- Vārds
- Uzvārds
- Spēkā no periods;
- Spēkā līdz periods;
- Statuss;
- Amats
- Tiesības;
- Dokumenta veids izvēle no saraksta;

#### Pilnvara

| Statuss                                     |                        |                                 |                 |                 |                               |  |  |  |  |
|---------------------------------------------|------------------------|---------------------------------|-----------------|-----------------|-------------------------------|--|--|--|--|
| Aktīvs                                      |                        |                                 |                 |                 |                               |  |  |  |  |
| Numurs                                      |                        |                                 |                 |                 |                               |  |  |  |  |
| BIS-BV-41-2018-12                           | 3                      |                                 |                 |                 |                               |  |  |  |  |
| Apstiprināšanas datu                        | ms                     |                                 |                 |                 |                               |  |  |  |  |
| 02.08.2018                                  |                        |                                 |                 |                 |                               |  |  |  |  |
| Pilnvarotājs                                |                        |                                 |                 |                 |                               |  |  |  |  |
| Akciju sabiedrība "S                        | Sadales tīkls", reģ. n | r. 40003857687                  |                 |                 |                               |  |  |  |  |
| Sagatavotājs                                |                        |                                 |                 |                 |                               |  |  |  |  |
| Andris Paraudziņš,                          | p.k.                   |                                 |                 |                 |                               |  |  |  |  |
| Pilnvarotā persona                          |                        |                                 |                 |                 |                               |  |  |  |  |
| Leons, p.I                                  | к.()                   |                                 |                 |                 |                               |  |  |  |  |
| Derīguma termiņš                            |                        |                                 |                 |                 |                               |  |  |  |  |
| Nodošana ekspluat                           | ācijā                  |                                 |                 |                 |                               |  |  |  |  |
| Būvniecības lietas                          |                        |                                 |                 |                 |                               |  |  |  |  |
| TMP-1007-321 - Na                           | ama renovācija Brīvī   | bas ielā                        |                 |                 |                               |  |  |  |  |
| Tiesības                                    |                        |                                 |                 |                 |                               |  |  |  |  |
| Dokumentu apstipri<br>Var pārpilnvarot : Nē | ināšana                |                                 |                 |                 |                               |  |  |  |  |
| Dokumentu sagatav<br>Var pārpilnvarot : Jā  | vošana                 |                                 |                 |                 |                               |  |  |  |  |
| Datu kopas skatīša<br>Var pārpilnvarot : Jā | nās                    |                                 |                 |                 |                               |  |  |  |  |
| Datnes                                      |                        |                                 |                 |                 |                               |  |  |  |  |
| Pilnvara.pdf 02.10.2018                     | 8 11:28, 35,5 KB       |                                 |                 |                 |                               |  |  |  |  |
| Saskaņošana                                 |                        |                                 |                 |                 |                               |  |  |  |  |
| Statuss                                     | lzskatīšanas<br>datums | Piezīmes par<br>pieņemto lēmumu | Nosaukums       | Amats           | Pārstāvības<br>tiesību apjoms |  |  |  |  |
| Apstiprināts                                | 02.08.2018 11:29       | -                               | Anna Paraudziņa | Valdes loceklis | Kopā ar vismaz 1              |  |  |  |  |
| Apstiprināts                                | 02.00.2018 11:09       | -                               | Jānis Paraugs   | Valdes loceklis | Kopā ar vismaz 1              |  |  |  |  |

Sistêmas reference: 5217d173335910e9c998b8d80f18880a5b38e1478cc8113583c1c17db99ceb20

ATCELT ATVERT LABOŠANAI NOTIKUMU VESTURE

« ATGRIEZTIES

 $Att\bar{e}ls.\ Juridiskas\ personas\ izsniegtas\ pilnvaras\ kopskats.$ 

| ANA INFORMĀCIJA 🗸                   | BŪVNIECĪBAS PILNVARAS/DELEĢĒJUMI 🗸<br>Būvniecības izsniegtās dilnvaras | EKSPLUATĀCIJAS PILNVARAS/DELEĢĒJUMI 🗸 🕴 IESNIEGTIE DOKUN | IENTI SAŅEMTIE DOKUMENTI 1513 | MANI PIEPRASĪJUMI 🗸 📗 | VISI RĒĶĪNI    |
|-------------------------------------|------------------------------------------------------------------------|----------------------------------------------------------|-------------------------------|-----------------------|----------------|
| <b>BÜVNIECĪBAS</b> I<br>▶ Meklēšana | Būvniecības saņemtās pilnvaras<br>Būvniecības saņemtie deleģējumi      |                                                          |                               |                       |                |
| JAUNA PILNVARA                      | )                                                                      | D''                                                      |                               | In Dec                |                |
| ► Aktivs                            | BIS_BV_41_2025_56                                                      | lānis 22 BūvdarbuVadītājs 22                             | 5pe                           | 02 2025 01            | rīguma termiņs |

 $Att\bar{e}ls. \ B\bar{u}vniec\bar{\imath}bas \ deleģ\bar{e}jumu \ sadaļa.$ 

| <b>b</b> BŪVNIECĪBAS INFORMĀCI.   | IAS SISTĒMA            |                         |                   |                                       | Meklēt                      | Q                   | 88 (               | 🖄 🛆 😭                 | ? ?                |                        |
|-----------------------------------|------------------------|-------------------------|-------------------|---------------------------------------|-----------------------------|---------------------|--------------------|-----------------------|--------------------|------------------------|
|                                   | 1                      |                         |                   |                                       |                             | Izv                 | ēlētais profils: 🛛 | Andris Paraudziņš     | Īpašnieku biedrība | "BIS pärvaldnieks Nr.1 |
| JURIDISKAS PERSONAS INFORMACIJA 🔻 | MAJU PARVALONIEKA DATI | BÜVNIECIBAS PILNVARAS/C | DELEÇEJUMI 🔫      | EKSPLUATĀCIJAS PILNVARAS/DELEĢEJUMI * | F   IESNIEGTIE JURIDISKAS I | PERSONAS DOKUMENTI  | SAŅEMTIE JURID     | IISKAS PERSONAS DOKUN | AENTI 37 MA        | NI VAIRAK 🚍            |
| BÜVNIECĪBAS DELEĢĒJUM             | I                      |                         |                   |                                       |                             |                     |                    |                       |                    |                        |
| <ul> <li>Meklēšana</li> </ul>     |                        |                         |                   |                                       |                             |                     |                    |                       |                    |                        |
| Deleģējuma numurs                 |                        |                         | Vārds             |                                       |                             | Uzvārds             |                    |                       |                    |                        |
| Spēkā no periods                  | m -                    | ė                       | Spēkā līdz perio  | ods 🖮 –                               | Ê                           | Statuss             |                    |                       |                    |                        |
| Amats                             |                        |                         | Tiesības          |                                       | •                           | Dokumenta veids     |                    |                       | *                  |                        |
| Būvniecības lieta 🛈               |                        |                         | Atlasīt arhivētus | s deleģējumus                         | •                           | Derīguma termiņš (b | eztermiņa)         |                       | Ŧ                  |                        |
| Derīguma termiņš (stadija)        |                        |                         |                   |                                       |                             |                     |                    |                       |                    |                        |
|                                   |                        |                         |                   |                                       |                             |                     |                    | NOTĪBĪT               | NEKLĒT             |                        |
|                                   |                        |                         |                   |                                       |                             |                     |                    |                       |                    |                        |
| JAUNS DELEĢĒJUMS                  |                        |                         |                   |                                       |                             |                     |                    |                       |                    |                        |
| ▼ Statuss                         | Numurs Dele            | ģējamā persona          |                   | Amats                                 | Derīguma termiņš            |                     | Spēkā no           | Spēkā līdz            |                    |                        |
| <ul> <li>Sagatavošanā</li> </ul>  | Pēte                   | ris_20 Arhitekts_20     |                   |                                       | Beztermiņa                  |                     |                    |                       |                    | Ø W                    |
| <ul> <li>Sagatavošanā</li> </ul>  | Andr                   | is Paraudziņš           |                   | Pārstāvis                             | Beztermiņa                  |                     |                    |                       |                    | 0 11                   |

Attēls. Deleģējumu meklēšanas bloks un atlases kritēriji.

- Būvniecības lieta;
- Atlasīt arhivētus deleģējumus izvēle Jā/Nē;
- Derīguma termiņš (beztermiņa) izvēle Jā/Nē;
- Derīguma termiņš (stadija).

Lai redzētu deleģējumu izvērstajā skatā, jānospiež uz melnā trijstūrīša blakus deleģējuma statusam. Pēc pogas nospiešanas tiks atvērts deleģējuma izvērstais skats, kur tiks atrādīta informācija:

- Apstiprinātājs;
- Sagatavotājs;
- Būvniecības lietas;
- Tiesības.

| ▼ Aktīvs | BIS-BV-4<br>2023-37 | 41- Pēteris_07 Arhitekts_07 -<br>2 | Beztermiņa          | 12.07.2023 - 🗖                                                           |
|----------|---------------------|------------------------------------|---------------------|--------------------------------------------------------------------------|
|          | Apstiprinātājs:     | Pārvaldnieks1 Puzvārds1            | Būvniecības lietas: | BIS-BL-375892-12523 - Vēsturisko datu iesniegums                         |
|          | Sagatavotājs:       | Pārvaldnieks1 Puzvārds1            | Tiesības:           | Pārstāvēt personu kā būvniecības ierosinātāju                            |
|          |                     |                                    |                     | Atzinumu pieprasīšana pie nodošanas ekspluatācijā                        |
|          |                     |                                    |                     | Dokumentu veidi: Atzinuma par būves gatavību ekspluatācijai pieprasījums |
|          |                     |                                    |                     | Datu kopas skatīšanās                                                    |
|          |                     |                                    |                     | Tehnisko noteikumu pieprasīšana (novecojusi)                             |
|          |                     |                                    |                     | Dokumentu sagatavošana (novecojusi)                                      |
|          |                     |                                    |                     | Dokumentu apstiprināšana (novecojusi)                                    |
|          |                     |                                    |                     | Saskaņojuma pieprasīšana (novecojusi)                                    |
|          |                     |                                    |                     | Tiesības administrēt pārstāvjus                                          |
|          |                     |                                    |                     | Tiesības labot juridiskas personas kontaktdatus                          |
|          |                     |                                    |                     | Tiesības veidot pilnvaras uzņēmuma vārdā                                 |
|          |                     |                                    |                     | VEDLUDB datu apskate                                                     |
|          |                     |                                    |                     | VEDLUDB datu reģistrēšana                                                |
|          |                     |                                    |                     | Piekļuves pieprasījumu sagatavošana un iesniegšana                       |
|          |                     |                                    |                     | ERIS datu apskate                                                        |
|          |                     |                                    |                     | ERIS datu reģistrēšana                                                   |
|          |                     |                                    |                     | Būvdarbu gaitas skatītājs                                                |

Attēls. Kā atvērt deleģējuma ierakstu izvērstu.

Lai redzētu deleģējumu detalizēti, jānospiež uz ieraksta rindas, kuru vēlas apskatīt. Rezultātā tiek atvērts deleģējuma detalizētais skats un atrādīta informācija:

- Statuss;
- Numurs;
- Apstiprināšanas datums;
- Deleģētājs;
- Sagatavotājs;
- Deleģējamā persona;
- Derīguma termiņš;
- Būvniecības lietas;
- Tiesības;
- Datnes;
- Saskaņošana (ja pilnvara ir veidota no juridiskas personas), zem kuras tiek atrādīta informācija:
  - Statuss;
  - Izskatīšanas datums;
  - Piezīmes par pieņemto lēmumu;
  - Nosaukums;
  - Amats;
  - Pārstāvības tiesību apjoms.

# 4.1.6.4 Neaktīvo pilnvaru meklēšana

 $\mbox{Pec}$ sistēmas noklusējuma tiek atrādīts saraksts ar pilnvarām, kurām statuss ir:

- Aktīvs spēkā esošas pilnvaras;
- Sagatavošanā izveidotas, bet vēl neapstiprinātas pilnvaras;
- Saskaņošanā no juridiskās personas izveidotas pilnvaras, kas nodotas saskaņošanai, bet vēl nav apstiprinātas.

Lai varētu apskatīties citas izsniegtās pilnvaras, jānospiež poga  $\langle Meklēšana \rangle$ , jāizvēlas statuss un jānospiež poga  $\langle Meklēt \rangle$ . Lai dzēstu izvēlētos meklēšanas kritērijus, jānospiež poga  $\langle Notīrīt \rangle$ .

| ▼ Meklēšana                   |              |                               |
|-------------------------------|--------------|-------------------------------|
| Pilnvaras numurs              | Statuss      | Pilnvarotā persona ①          |
| Būvniecības lieta 🕕           |              | Dokumenta veids               |
| Spēkā no periods              | Sagatavošanā | ▲ Atlasīt arbivētas pilņvaras |
| ÷ – ÷                         | Aktīvs       |                               |
| Derīguma termiņš (beztermiņa) | Saskaņošanā  |                               |
|                               | Neaktīvs     |                               |
|                               | Noraidīts    | NOTIRIT MEKLET                |
|                               |              |                               |

Attēls. Pilnvaru meklēšana pēc statusa.

Pilnvaru veidi pēc statusa:

- Sagatavošanā izveidotas, bet vēl neapstiprinātas pilnvaras;
- Aktīvs spēkā esošas pilnvaras;
- Saskaņošanā no juridiskās personas izveidotas pilnvaras, kas nodotas saskaņošanai, bet vēl nav apstiprinātas;
- Neaktīvs spēkā neesošas pilnvaras;
- Noraidīts noraidītās pilnvaras.

# 4.1.6.5 Kā atteikties no pilnvarojuma / pārpilnvarojuma vai deleģējuma?

Lai atteiktos no pilnvaras, pārpilnvarojuma vai deleģējuma, lietotājam pēc pieslēgšanās galvenajā informācijas paneļa sadaļā "**MANI DATI**" jāizvēlas pilnvarošanas un deleģēšanas sadaļa "**pilnvaras**/ **deleģējumi**".

No izvēlnes joslas jāpārslēdzas uz sadaļu "**Būvniecības saņemtās pilnvaras**" vai "**Būvniecības saņemtie deleģējumi**". Sk. aprakstu Kur var redzēt saņemto pilnvaru sarakstu?.

No saraksta atver nepieciešamo pilnvaru/pārpilnvarojumu vai deleģējumu, nospiežot uz 🔟 mapes ikonas.

| Saņemtais                    | bilnvarojums                                                               |
|------------------------------|----------------------------------------------------------------------------|
| Statuss<br>Aktīvs            |                                                                            |
| Numurs<br>BIS-BV-41-2        | 023-49913                                                                  |
| Spēkā no<br>18.05.2023       |                                                                            |
| Izdevējs<br>Kate Ābelīte     |                                                                            |
| Derīguma terr<br>Iecere      | niņš                                                                       |
| Būvniecības li<br>TMP-71294  | etas<br>)-195765 - Būvniecības iesniegums ēkai                             |
| Tiesības<br>Dokumentu        | sanatavošana hez nilovaras                                                 |
| Var pärpiinvai               | of Ne                                                                      |
| Sistēmas referen <b>te</b> : | 44/he-c/70/d9309/hk86 tuba076cd80531 tubb5388 167 tu540 196 11 e55 18ctu9a |
| ATTEIKTIES                   | LEURPIRELADET DATNI (NOTIKUMU VESTURE) (* ATGRIEZTIES                      |

Attēls. Iespēja atteikties no saņemtās pilnvaras.

Lapas lejasdaļā nospiež pogu $<\!\! {\bf Atteikties}\!\! >:$ 

• Tiks atvērts logs, kur jānorāda atteikšanās pamatojums un jānospiež poga <br/> <br/> Apstiprināt >.

| Pamatojums*                    |           |    |  |
|--------------------------------|-----------|----|--|
| Nebūs man domāts               |           |    |  |
| Lūdzu, norādiet atteikšanās pa | matojumu. | // |  |
|                                |           |    |  |
|                                |           |    |  |

Attēls. Pilnvaras atteikšanās pamatojums un apstiprināšana.

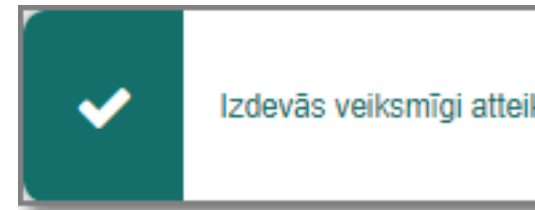

• Sistēma informēs par veiksmīgu atteikšanos no pilnvarojuma/pārpilnvarojuma.

Līdzīgi kā pilnvaru gadījumā, lietotājs var atteikties arī no saņemtā deleģējuma sadaļā " $\mathbf{B}\mathbf{\bar{u}vniec}\mathbf{\bar{b}as}$  saņemtie deleģējumi".

# 4.1.6.6 Pilnvaru, deleģējumu un pārpilnvarojumu atrādīšana būvniecības lietā

 $B\bar{u}vniec\bar{v}bas lietas šķirkl\bar{i}$  "Lietas pilnvaras/deleģējumi" tiek attēlota informācija par pilnvarām/deleģējumiem un arī veiktajiem pārpilnvarojumiem.

| BIS-BL-381102-13170 Būvdarbi | · Mācību būvvalde · Pārbūve · | 30.10.2023 09:34 · <u>N</u> | lotikumu vēsture                 |                                                                                                    |                                                                                                    |                           | Ŭ                         |
|------------------------------|-------------------------------|-----------------------------|----------------------------------|----------------------------------------------------------------------------------------------------|----------------------------------------------------------------------------------------------------|---------------------------|---------------------------|
| AKTUĀLIE DATI DOKUMENTI PE   | RSONAS DOKUMENTU SASKAN       | NOJUMI TEHNISKIE            | NOTEIKUMI BŪVPROJEKTS RĒĶINI     | ATZINUMI ENERGOSERTIFIKĀTI                                                                                                    | APTURĒŠANA UN PĀRTRAUKUMI 📗 BŪ                                                                                                    | ÌVDARBU GAITA             | VAIRĀK 🚍                  |
|                              |                               |                             |                                  |                                                                                                    |                                                                                                    |                           |                           |
| BIS-BL-381102-13170 Būvdarbi | · Mācību būvvalde · Pārbūve   | 30.10.2023 09:34            | Notikumu vēsture                 |                                                                                                    |                                                                                                    |                           | Ŭ                         |
| AKTUĀLIE DATI DOKUMENTI PE   | ERSONAS DOKUMENTU SASKI       | AŅOJUMI TEHNISI             | (IE NOTEIKUMI BŪVPROJEKTS RĒĶINI | ATZINUMI ENERGOSERTIFIKĀT                                                                                                    | I APTURĒŠANA UN PĀRTRAUKUMI                                                                                                    | LIETAS PILNVARAS/DELEĢĒJU | <b>ai</b> vairāk ≡        |
| ✓ Meklēšana                  |                               |                             |                                  |                                                                                                    |                                                                                                    |                           |                           |
| Pilnvaras numurs             |                               |                             | Statuss                          |                                                                                                    | Pilnvarotā persona 🛈                                                                                                    |                           |                           |
| Tiesības                     |                               | <b>.</b>                    | Dokumenta veids                  |                                                                                                    | Spēkā no periods                                                                                                    | <u> </u>                  | Ĥ                         |
| Spēkā līdz periods           | _                             | 邕                           | Derīguma termiņš (beztermiņa)    |                                                                                                    | Derīguma termiņš (stadija)                                                                                                    |                           |                           |
|                              |                               |                             |                                  |                                                                                                    |                                                                                                    | NOTĪRĪT                   | MEKLĒT                    |
|                              |                               |                             |                                  |                                                                                                    |                                                                                                    |                           |                           |
| Numurs                       | Veids                         | Pilnvarotājs                | Pilnvarotā persona               | Tiesības                                                                                                    |                                                                                                    | Derīguma termiņš          | Apstiprināšanas<br>datums |
| BIS-BV-41-2018-183           | Pilnvara                      | Andris Paraudziņš           | Péteris_16 Autoruzraugs_         | 16<br>Datu kopas skatīša<br>(Var pārpilnvarot)<br>Dokumentu sagata<br>(Var pārpilnvarot)<br>Dokumentu apstipr<br>Tehnisko noteikum<br>Saskaņojuma piepp<br>Pārstāvēt personu<br>Atzinumu pieprasīš | inās<br>vošana (novecojusi)<br>ināšana (novecojusi)<br>u pieprasīšana (novecojusi)<br>rasīšana (novecojusi)<br>kā būvniecības ierosinātāju<br>ana pie nodošanas ekspluatācijā | Beztermiņa                | 23.11.2018                |
| BIS-BV-41-2018-194           | Pilnvara                      | Andris Paraudziņš           | IIze Auzarāja                    | <ul><li>Saskaņojuma piepi</li><li>Tehnisko noteikum</li></ul>                                                                                                    | rasīšana (novecojusi)<br>u pieprasīšana (novecojusi)                                                                                                    | Beztermiņa                | 06.12.2018                |

Ja sadaļa sākotnēji nav redzama, to atver no izvēles saraksta zem pogas "Vairāk":

Attēls. Lietas pilnvaras/deleģējumi.

Sadaļā "Lietas pilnvaras/deleģējumi" tiek attēlota informācija:

- Numurs pilnvaras numurs;
- Veids;
- Pilnvarotājs;
- Pilnvarotā persona;
- Tiesības;
- Derīguma termiņš;
- Apstiprināšanas datums.

Uzklikšķinot uz pilnvaras ieraksta rindas, tiek atvērti pilnvaras dati:

Būvniecības lietas šķirklī "Lietas pilnvaras/deleģējumi" ir redzami arī veiktie pārpilnvarojumi, ja tādi ir izveidoti no pamata pilnvaras. Šiem pārpilnvarojumiem kolonnā "Veids" redzams "Pārpilnvarojums":

Noklikšķinot uz ieraksta rindas, var apskatīt pilnvaru un informāciju par veikto pārpilnvarojumu.

## Meklēšanas iespēja sadaļā "Lietas pilnvaras/deleģējumi"

| AKTUĀLIE DATI DOKUMENTI F | PERSONAS DOKUMENTU SA | SKAŅOJUMI   ТЕНИ | INISKIE NOTEIKUMI BŪVPROJEKTS RĒĶINI | ATZINUMI ENERGOSERTIFIKĀTI                                                                                                    | APTURĒŠANA UN PĀRTRAUKUMI                                                                                                    | LIETAS PILNVARAS/DELEĢĒ. | UMI VAIRĀK 🚍              |
|---------------------------|-----------------------|------------------|--------------------------------------|----------------------------------------------------------------------------------------------------|----------------------------------------------------------------------------------------------------|--------------------------|---------------------------|
| ✓ Meklēšana               |                       |                  |                                      |                                                                                                    |                                                                                                    |                          |                           |
| Pilnvaras numurs          |                       |                  | Statuss                              | v                                                                                                    | Pilnvarotă persona 🛈                                                                                                    |                          |                           |
| Tiesības                  |                       | *                | Dokumenta veids                      | •                                                                                                    | Spēkā no periods                                                                                                    | <b>H</b> -               | <b>#</b>                  |
| Spēkā līdz periods        | -                     | ÷                | Derīguma termiņš (beztermiņa)        | Ŧ                                                                                                    | Derīguma termiņš (stadija)                                                                                                    |                          |                           |
|                           |                       |                  |                                      |                                                                                                    |                                                                                                    | NOTĪRĪT                  | MEKLÊT                    |
|                           |                       |                  |                                      |                                                                                                    |                                                                                                    |                          |                           |
| Numurs                    | Veids                 | Pilnvarotājs     | Pilnvarotā persona                   | Tiesības                                                                                                    |                                                                                                    | Derīguma termiņš         | Apstiprināšanas<br>datums |
| BIS-BV-41-2018-183        | Pilnvara              | Andris Paraudzi  | ziņš Pēteris_16 Autoruzraugs_16      | <ul> <li>Datu kopas skatīšanās</li> <li>(Var pārpinvarot)</li> <li>Dokumentu sagatavoša</li> <li>(Var pārpinvarot)</li> <li>Dokumentu apstiprinās.</li> <li>Tehrisko noteikumu pie</li> <li>Saskaņojuma pieprasīš</li> <li>Pārstāvdr personu kā bi</li> <li>Atzinumu pieprasīšana</li> </ul> | na (novecojusi)<br>ana (novecojusi)<br>prasišana (novecojusi)<br>ana (novecojusi)<br>ūvniecības ierosinātāju<br>pie nodošanas ekspluatācijā | Beztermiņa               | 23.11.2018                |
| BIS-BV-41-2018-194        | Pilnvara              | Andris Paraudzi  | ziņš Ilze Auzarāja                   | <ul> <li>Saskaņojuma pieprasīš</li> <li>Tehnisko noteikumu pie</li> <li>Dokumentu apstiprināš;</li> <li>Dokumentu sanatavošā</li> </ul>                                                                                                    | ana (novecojusi)<br>prasīšana (novecojusi)<br>ana (novecojusi)<br>na (novecojusi)                                                           | Beztermiņa               | 06.12.2018                |

 $Att\bar{e}ls.~Apskat\bar{\imath}t~pilnvaru.$ 

| BÖVNIECĪBAS LIETA: P<br>BIS-BL-382530-13466 | PIRTS<br>Būvdarbi · Mācību būv | ∕valde - Jauna būvniecība - 24.07 | .2024 14:13 - <u>Notikumu vēs</u> | ture - ¥                                                                                                    |                                                                                                    |                                   |                         |                           |                         |
|---------------------------------------------|--------------------------------|-----------------------------------|-----------------------------------|----------------------------------------------------------------------------------------------------|----------------------------------------------------------------------------------------------------|-----------------------------------|-------------------------|---------------------------|-------------------------|
| ◀ AKTUĀLIE DATI                             | DOKUMENTI PERSONA              | S DOKUMENTU SASKAŅOJUMI           | TEHNISKIE NOTEIKUMI               | BŪVPROJEKTS RĒĶINI                                                                                                    | ATZINUMI                                                                                                    | ENERGOSERTIFIKĀTI                 | APTURĒŠANA UN PĀRTRAUKU | MI BŪVDARBU GAITA         | LIETAS PILNVARAS/DELE > |
| Numurs                                      | Veids                          | Pilnvarotājs                      | Pilnvarotā persona                | Tiesības                                                                                                    |                                                                                                    |                                   | Derīguma termiņš        | Apstiprināšanas<br>datums |                         |
| BIS-BV-41-2024-379                          | Părpiinvarojums                | lize Auzarāja                     | Renăte Zarembo                    | <ul> <li>Büvprojekt</li> <li>(Var pärpihva</li> <li>Atzinumu p</li> <li>ekspluatāci</li> <li>(Var pärpihva</li> <li>Arhivēt būv</li> <li>(Var pärpihva</li> <li>Dokumentu</li> <li>(Var pärpihva</li> <li>Datu kopas</li> <li>(Var pärpihva</li> <li>Pärstāvēt p</li> <li>(Var pārpihva)</li> </ul> | a sagatavošana<br>rot)<br>ieprasīšana pie<br>jā<br>miecības lietas<br>rot)<br>is sagatavošana<br>rot)<br>iskatīšanās<br>rot)<br>uersonu kā būvn<br>rot) | nodošanas<br>iecības ierosinātāju | Beztermiņa              | 15 08 2024                |                         |

| STRËT JAUNU 🗸 🛛 BŪVNII                    | ECĪBAS LIETAS        | PILNVARAS / DELEĢĒJUMI                               | ✓   IZVĒLĒTĀ              | S 50 IEROSI               | IĀTĀJA 2708      | PILNVARU 4498 | DALĪBNIEKA 177                                                                                                    | ĪPAŠP                                                             | IIEKA O                                   | PIEKĻUVES 3                   | TN BEZ LIETĀM 139    | PIEKĻUVES PIE       | PRASĪJUMI | VAIRĀK |
|-------------------------------------------|----------------------|------------------------------------------------------|---------------------------|---------------------------|------------------|---------------|----------------------------------------------------------------------------------------------------|-------------------------------------------------------------------|-------------------------------------------|-------------------------------|----------------------|---------------------|-----------|--------|
| BÖVNIECĪBAS LIETA:<br>BIS-BL-381102-13170 | BÖVNIECI<br>Bövdarbi | BAS IESNIEGUMS (30.0)<br>• Mācību būvvalde • Pārbūvo | (T)<br>e · 30.10.2023 09: | 34 · <u>Notikumu vēst</u> | ure ·            |               |                                                                                                    |                                                                   |                                           |                               |                      |                     |           |        |
| AKTUĀLIE DATI DOKUI                       | MENTI PE             | ERSONAS DOKUMENTU SASI                               | КАЙОЈИМІ   ТЕН            | INISKIE NOTEIKUMI         | BŪVPROJEKTS      | RĒĶINI ATZ    | INUMI ENERGOSER                                                                                                    | TIFIKĀTI                                                          | APTURĒŠAN                                 | A UN PÄRTRAUKUMI              | LIETAS PILNVARAS/DEI | EÇÊJUMI             | VAIRĀK 🚍  |        |
| ▼ Meklēšana                               |                      |                                                      |                           |                           |                  |               |                                                                                                    |                                                                   |                                           |                               |                      |                     |           | 1      |
| Pilnvaras numurs                          |                      |                                                      |                           | Statuss                   |                  |               |                                                                                                    | ÷                                                                 | Pilnvarotă                                | persona                       |                      |                     |           |        |
| Tiesības                                  |                      |                                                      |                           | Dokumenta ve              | ids              |               |                                                                                                    | *                                                                 | Spēkā no                                  | periods                       | <b>—</b>             |                     | ė         |        |
| Spēkā līdz periods                        | 8                    | -                                                    | 8                         | Derīguma term             | iņš (beztermiņa) |               |                                                                                                    | *                                                                 | Derīguma                                  | termiņš (stadija)             |                      |                     |           |        |
|                                           |                      |                                                      |                           |                           |                  |               |                                                                                                    |                                                                   |                                           |                               | NO                   | TÎRÎT MEK           | ιέτ       |        |
| Numurs                                    |                      | Veids                                                | Pilnvarotājs              |                           | Pilnvarotā pers  | ona           | Tiesības                                                                                                    |                                                                   |                                           |                               | Derīguma termiņš     | Apstiprin<br>datums | āšanas    |        |
| BIS-BV-41-2018-183                        | 5                    | Pilnvara                                             | Andris Paraudz            | ziņš                      | Pēteris_16 Auto  | ruzraugs_16   | <ul> <li>Datu kopas s<br/>(Var pärpilnvaro</li> <li>Dokumentu s<br/>(Var pärpilnvaro</li> <li>Dokumentu a</li> <li>Tehnisko not</li> </ul> | katīšanās<br>;)<br>;agatavoša<br>;)<br>ipstiprināš;<br>eikumu pie | ina (noveco<br>ana (noveco<br>prasīšana ( | iusi)<br>jusi)<br>novecojusi) | Beztermiņa           | 23.11.201           | 8         |        |

Būvniecības lietas sadaļā "Lietas pilnvaras / deleģējumi" pieejama pilnvaru un deleģējumu atlasīšana pēc šādiem kritērijiem (kritēriji atbilst saraksta kolonnās pieejamajiem datiem):

- Pilnvaras numurs brīvi ievadāms, meklē pēc numura vai numura daļas;
- Statuss izvēle no saraksta, var izvēlēties vienu;
- Pilnvarotā persona brīvi ievadāms, meklē pēc vārda daļas;
- Tiesības izvēle no saraksta, var izvēlēties vienu;
- Dokumenta veids izvēle no saraksta, var izvēlēties vienu;
- Spēkā no periods datuma izvēle no/līdz;
- Spēkā līdz periods datuma izvēle no/līdz;
- Derīguma termiņš (beztermiņa) izvēle Jā/Nē;
- Derīguma termiņš (stadija) izvēle no saraksta, var izvēlēties vairākus.

# 4.2 Ekspluatācijas lietu un Māju lietu pilnvaras un deleģējumi

Lai izveidotu vai apskatītu pilnvaras, deleģējumus, kas attiecas uz Ekspluatācijas un Māju lietas pārvaldīšanas procesu, lietotājam pēc pieslēgšanās galvenajā informācijas paneļa sadaļā "MANI DATI" jāizvēlas pilnvarošanas un deleģēšanas sadaļu "Pilnvaras/ deleģējumi". No izvēlnes joslas var pārslēgties uz sadaļām zem izvēlnes "Ekspluatācijas pilnvaras/ deleģējumi":

- Ekspluatācijas izsniegtās pilnvaras;
- Ekspluatācijas saņemtās pilnvaras;
- Ekspluatācijas deleģējumi lietotājiem, kuriem ir tiesības veidot jaunus deleģējumus;
- Ekspluatācijas saņemtie deleģējumi lietotājiem, kuriem nav tiesības veidot jaunus deleģējumus.

| 💧 BŪV | /NIECĪBAS INFORMĀCIJAS           | SISTĒMA                        |                                |                                       | Meklēt Q                                 | 🜐 🖄 🔔 😭 🤅                                    | ) (Q) (Q) (U) (M) (M) (M) (M) (M) (M) (M) (M) (M) (M |
|-------|----------------------------------|--------------------------------|--------------------------------|---------------------------------------|------------------------------------------|----------------------------------------------|------------------------------------------------------|
|       |                                  |                                |                                |                                       | I                                        | zvēlētais profils: Andris Paraudziņš Īpašnie | ku biedrība "BIS pārvaldnieks Nr.1"                  |
| JUR   | IDISKĀS PERSONAS INFORMĀCIJA 👻 📗 | MĀJU PĀRVALONIEKA DATI BŪVNI   | IECĪBAS PILNVARAS/DELEĢĒJUMI 🛩 | EKSPLUATĀCIJAS PILNVARAS/DELEĢĒJUMI 🔫 | IESNIEGTIE JURIDISKÅS PERSONAS DOKUMENTI | SAŅEMTIE JURIDISKĀS PERSONAS DOKUMENTI       | 37 MANI VAIRĀK 🚍                                     |
|       |                                  |                                |                                | Ekspluatācijas izsniegtās pilnvaras   |                                          |                                              |                                                      |
|       | EKSPLUATĀCIJAS IZSNIEGTĀS        | PILNVARAS                      |                                | Ekspluatācijas saņemtās pilnvaras     |                                          |                                              |                                                      |
|       | Meklēšana                        |                                |                                | Ekspluatācijas deleģējumi             |                                          |                                              |                                                      |
|       | JAUNA ĪPAŠNIEKA PĀRSTĀVĒŠANAS TI | IESĪBU PILNVARA JAUNA PĀRVALDI | ĪŠANAS TIESĪBU PILNVARA        |                                       |                                          |                                              |                                                      |
|       | Statuss                          | Numurs                         | Pilnvaras veids                | Pilnvarotā persona                    | Spēkā no                                 | Derīguma termiņš                             |                                                      |
|       | <ul> <li>Aktīvs</li> </ul>       | BIS-BV-41-2024-424             | Pārvaldīšanas tiesības         | Marians Paraugs                       | 11.10.2024                               | Beztermiņa                                   |                                                      |
|       | <ul> <li>Aktīvs</li> </ul>       | BIS-BV-41-2024-381             | Pārvaldīšanas tiesības         | SIA "PV Pārvalde", reģ. nr. 401031    | 94363 04.09.2024                         | Beztermiņa                                   |                                                      |
|       |                                  |                                |                                |                                       |                                          |                                              |                                                      |

Attēls. Ekspluatācijas pilnvaru/deleģējumu izvēlne.

Šajā sarakstā var izveidot jaunu pilnvaru par Ekspluatācijas vai Māju lietu, lai pilnvarotu fizisku vai juridisku personu darboties ekspluatācijas vai Māju lietā. Lietotājs, kurš darbojas fiziskas personas profilā, var izveidot pilnvaru savā vārdā, bet lietotājs, kurš darbojas juridiskas personas profilā un kuram ir tiesības veidot pilnvaras (t.sk. ja lietotājs ir šīs juridiskas personas paraksttiesīgā persona), var izveidot pilnvaru juridiskas personas vārdā.

Ekspluatācijas procesam ir izdalīti divi pilnvaras veidi:

- Īpašnieka pārstāvēšanas tiesības tiek veidota par kādu no personas īpašumā vai pārstāvniecībā esošiem īpašumiem, kas ļaus darboties īpašnieka lomā, piešķirto tiesību ietvaros;
- Pārvaldīšanas tiesības pilnvara tiek veidota par konkrētas būves pārvaldīšanas tiesībām, kas ļaus darboties pārvaldnieka lomā, piešķirto tiesību ietvaros. Lai sagatavotu jaunu Ekspluatācijas pilnvaru, lietotājam jāatver sadaļa "Ekspluatācijas izsniegtās pilnvaras", tad jāizvēlas kāda veida pilnvaru veidos, nospiežot pogu <Jauna īpašnieka pārstāvēšanas tiesību pilnvara> vai <Jauna pārvaldīšanas tiesību pilnvara>. Kā sagatavot īpašnieka pārstāvēšanas tiesību pilnvaru skatīt aprakstu Jauna īpašnieka pārstāvēšanas tiesību pilnvaru skatīt aprakstu Jauna pārvaldīšanas tiesību pilnvaras izveidošana, kā sagatavot pārvaldīšanas tiesību pilnvaru skatīt aprakstu Jauna pārvaldīšanas tiesību pilnvaras izveidošana.

| <b>BŪVNIECĪBAS INFORMĀCIJAS</b>   | SISTĒMA                       |                               |                                       | Meklēt Q                                 | 8 🕲 🕲 😢 🥐                                       | 8 2 LV 34                        |
|-----------------------------------|-------------------------------|-------------------------------|---------------------------------------|------------------------------------------|-------------------------------------------------|----------------------------------|
|                                   |                               |                               |                                       | Iz                                       | vēlētais profils: Andris Paraudziņš Īpašnieku t | piedrība "BIS pārvaldnieks Nr.1" |
| JURIDISKĀS PERSONAS INFORMĀCIJA 🔫 | MĀJU PĀRVALONIEKA DATI BŪVNI  | ECĪBAS PILNVARAS/DELEĢĒJUMI 🔫 | EKSPLUATĀCIJAS PILNVARAS/DELEĢĒJUMI 👻 | IESNIEGTIE JURIDISKÅS PERSONAS DOKUMENTI | SAŅEMTIE JURIDISKĀS PERSONAS DOKUMENTI 37       | MANI VAIRĀK 🚍                    |
|                                   |                               |                               | kspluatācijas izsniegtās pilnvaras    |                                          |                                                 |                                  |
| EKSPLUATĀCIJAS IZSNIEGTĀS         | PILNVARAS                     | E                             | kspluatācijas saņemtās pilnvaras      |                                          |                                                 |                                  |
|                                   |                               | E                             | kspluatācijas deleģējumi              |                                          |                                                 |                                  |
| ► Meklesana                       | 1                             |                               |                                       |                                          |                                                 |                                  |
| JAUNA ĪPAŠNIEKA PĀRSTĀVĒŠANAS TIL | ESĪBU PILNVARA JAUNA PĀRVALDĪ | ĪŠANAS TIESĪBU PILNVARA       |                                       |                                          |                                                 |                                  |
| Statuss                           | Numurs                        | Pilnvaras veids               | Pilnvarotā persona                    | Spēkā no                                 | Derīguma termiņš                                |                                  |
| <ul> <li>Aktīvs</li> </ul>        | BIS-BV-41-2024-424            | Pārvaldīšanas tiesības        | Marians Paraugs                       | 11.10.2024                               | Beztermiņa                                      |                                  |
| <ul> <li>Aktīvs</li> </ul>        | BIS-BV-41-2024-381            | Pārvaldīšanas tiesības        | SIA "PV Pärvalde", reģ. nr. 40103     | 194363 04.09.2024                        | Beztermiņa                                      |                                  |
|                                   |                               |                               |                                       |                                          |                                                 |                                  |

Attēls. Ekspluatācijas pilnvaru izveidošanas opcijas.

## 4.2.1 Izsniegto pilnvaru saraksts ekspluatācijas būvēm

Lai atvērtu "**Ekspluatācijas izsniegtās pilnvaras**" sarakstu, lietotājam galvenajā informācijas paneļa sadaļā "**MANI DATI**" jāizvēlas pilnvarošanas un deleģēšanas sadaļu "**Pilnvaras**/ **deleģējumi**", tad no izvēlnes joslas sadaļas "**Ekspluatācijas izsniegtās pilnvaras**". Sarakstā var redzēt jau sagatavotās, izsniegtās pilnvaras. Šajā sarakstā iespējama pilnvaru meklēšana un pieejamas darbības, lai izveidotu jaunu īpašnieka pārstāvēšanas tiesības pilnvaru vai pārvaldīšanas tiesības pilnvaru.

| NIECĪBAS INFORMĀC             | IJAS SISTĒMA               |                                   |                                       | Meklēt                | Q                    | 🌐 🖄 🔔 🌚                             | ? @ @   LV   ]                         |
|-------------------------------|----------------------------|-----------------------------------|---------------------------------------|-----------------------|----------------------|-------------------------------------|----------------------------------------|
|                               |                            |                                   |                                       |                       | Izvēl                | ētais profils: Andris Paraudziņš Īp | pašnieku biedrība "BIS pārvaldnieks Nr |
| DISKĀS PERSONAS INFORMĀCIJA · | ← MĀJU PĀRVALDNIEKA DATI B | ŪVNIECĪBAS PILNVARAS/DELEĢĒJUMI 🛩 | EKSPLUATĀCIJAS PILNVARAS/DELEĢĒJUMI 👻 | IESNIEGTIE JURIDISKÅS | PERSONAS DOKUMENTI   | SAŅEMTIE JURIDISKĀS PERSONAS DOKUME | ENTI 37   MANI VAIRĀK 🚍                |
| EKSPLUATĀCIJAS IZSNIE         | EGTĀS PILNVARAS            |                                   |                                       |                       |                      |                                     |                                        |
| <ul> <li>Meklēšana</li> </ul> |                            |                                   |                                       |                       |                      |                                     |                                        |
| Pilnvaras numurs              |                            | Statuss                           |                                       | *                     | Pilnvarotā persona 🛈 |                                     |                                        |
| Pilnvaras veids               |                            | Pilnvaras objekts                 |                                       |                       | Plekļuves kopa       |                                     |                                        |
| Tiesības                      |                            | Spēkā no periods                  | · —                                   | ÷                     | Spēkā līdz periods   | -                                   |                                        |
| IAUNA ĪPAŠNIEVA PĀRSTĀVĒ      | ČANAC TIFCĪRII PII NVARA   | VALDĪČANAS TIFSĪBII PILNVARA      |                                       |                       |                      | NOTĪRĪT                             | MEKLÊT                                 |
|                               |                            | D'Internet in ite                 | B11                                   |                       | 0-71-7               | D. J                                |                                        |
| Statuss                       | Numurs                     | Plinvaras veids                   | Plinvarota persona                    |                       | зрека по             | Deriguma termiņs                    |                                        |
| <ul> <li>Aktīvs</li> </ul>    | BIS-BV-41-2024-424         | Pārvaldīšanas tiesības            | Marians Paraugs                       |                       | 11.10.2024           | Beztermiņa                          |                                        |
| <ul> <li>Aktīvs</li> </ul>    | BIS-BV-41-2024-381         | Pārvaldīšanas tiesības            | SIA "PV Pārvalde", reģ. nr. 401031    | 94363                 | 04.09.2024           | Beztermiņa                          |                                        |

Attēls. Ekspluatācijas izsniegto pilnvaru saraksts.

Par katru izsniegto pilnvaru sarakstā tiek atspoguļota informācija:

- Statuss;
- Numurs;
- Pilnvaras veids;
- Pilnvarotā persona;
- Spēkā no;
- Derīguma termiņš.

Sarakstā ir iespējams veikt pilnvaru meklēšanu pēc laukiem:

- Statuss vērtības izvēle no pilnvarai iespējamiem statusiem;
- Numurs meklēšana pēc simbolu virknes daļas vai pilnas sakritības;
- Spēkā no periods datumu intervāls pilnvaras spēkā stāšanās datuma meklēšanai;
- Spēkā līdz periods datumu intervāls pilnvaras spēka zaudēšanas datuma meklēšanai;
- Pilnvaras veids izvēle no ekspluatācijas pilnvaru veidiem;
- Pilnvaras objekts meklēšana pēc simbolu virknes daļas vai pilnas sakritības;
- Pilnvarotājs meklēšana pēc simbolu virknes daļas vai pilnas sakritības;
- Tiesības izvēle no ekspluatācijas pilnvaru iespējamo tiesību saraksta;
- Piekļuves kopa izvēle no ekspluatācijas Pārvaldīšanas pilnvarās norādāmo datu kopu saraksta.

Izvēršot pilnvaras ierakstu, uzspiežot uz melnās trijstūra ikonas līdzās pilnvaras statusam, tiek izvērsta pilnvaras informācija ar papildus pilnvaras datiem:

- Pilnvaras objekts;
- Tiesības;
- Apstiprinātājs;
- Sagatavotājs.

| <ul> <li>Aktīvs</li> </ul> | BIS-BV-41-2021-249                  | Pārvaldīšanas tiesības | Andris Paraudziņš |                    | 14.05.2021                                   | Beztermiņa                | -             |
|----------------------------|-------------------------------------|------------------------|-------------------|--------------------|----------------------------------------------|---------------------------|---------------|
|                            | Apstiprinātājs: Pārvaldnieks1 Puzvā | irds1                  |                   | Pilnvaras objekts: | 01000702282002 -                             | Gustava Zemgala gatve 16, | Rīga, LV-1084 |
|                            | Sagatavotājs: Pārvaldnieks1 Puzvā   | irds1                  |                   | Tiesības:          | Dokumentu/Datu sa<br>Var pārpilnvarot : Nē   | gatavošana                |               |
|                            |                                     |                        |                   |                    | Redzēt īpašnieku se<br>Var pārpilnvarot : Nē | ensitīvos datus           |               |
|                            |                                     |                        |                   |                    | Dokumentu/Datu sk<br>Var pārpilnvarot : Jā   | atīšanās                  |               |
|                            |                                     |                        |                   |                    |                                              |                           |               |

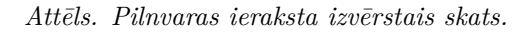

Sarakstā ir iespēja atvērt konkrēto pilnvaru detalizētā skatīšanas režīmā, nospiežot uz ieraksta rindas. Detalizētajā formā iespējams apskatīt notikumu vēsturi, lejupielādēt datni un atgriezties sarakstā.

## 4.2.1.1 Īpašnieka pārstāvēšanas tiesību pilnvaras izveidošana

Lai sagatavotu pilnvaru ar "Īpašnieka pārstāvēšanas tiesībām" par īpašumā vai valdījumā esošiem īpašumiem, kas ļaus citai personai darboties īpašnieka lomā, piemēram, organizēt aptaujas un kopsapulces vai piedalīties tajās, jāatver sadaļa **Ekspluatācijas izsniegtās pilnvaras** un jānospiež poga **<Jauna īpašnieka pārstāvēšanas tiesību pilnvara>.** 

| JURIDISKĀS PERSONAS INFORMĀCIJA 👻 🛛 BŪVNIECĪBAS PILNVARAS/DELEĢĒJUMI 🕶 | EKSPLUATĀCIJAS PILNVARAS/DELEĢĒJUMI 🕶 | IESNIEGTIE JURIDISKĀS PERSONAS DOKUMENTI | SAŅEMTIE JURIDISKĀS PERSONAS DOKUMEN 🕨 |
|------------------------------------------------------------------------|---------------------------------------|------------------------------------------|----------------------------------------|
|                                                                        | Ekspluatācijas izsniegtās pilnvaras   |                                          |                                        |
| EKSPLUATĀCIJAS IZSNIEGTĀS PILNVARAS                                    | Ekspluatācijas saņemtās pilnvaras     |                                          |                                        |
| ▶ Meklēšana                                                            | Ekspluatācijas saņemtie deleģējumi    |                                          |                                        |
| JAUNA ĪPAŠNIEKA PĀRSTĀVĒŠANAS TIESĪBU PILNVARA JAUNA PĀRVALDĪŠANAS TI  | ESĪBU PILNVARA                        |                                          |                                        |
| Nav pilnvaru                                                           |                                       |                                          |                                        |

Attēls. Kā uzsākt jauna īpašnieka pārstāvēšanas tiesību pilnvaras izveidošanu.

Atverot jaunas pilnvaras izveidošanas formu būs obligāti jānorāda:

- Pilnvarotā persona iespējams norādīt juridisku (tikai Latvijā reģistrētu uzņēmumu, kas ir reģistrēts UR) vai fizisku personu (tikai Latvijas iedzīvotāju), pēc BIS kopēju datu ievades principa;
- Derīguma termiņš iespējams norādīt konkrētu datumu vai beztermiņa;
- Pilnvaras objekts iespēja izvēlēties un norādīt vienu īpašuma objektus par kuru tiek veidota pilnvara. Objektu var norādīt tikai no saraksta, jo piedāvāto objektu saraksts ir atkarīgs no pilnvaras veida un no lietotāja profila. (Skatīt tālāk aprakstu.);
  - Ja pilnvarai ar veidu "Īpašnieka pārstāvēšanas tiesības" laukā "Pilnvaras objekts" ir norādīts dzīvokļa īpašums, kuram pilnvarotājs (fiziskā persona vai juridiska persona) nav vienīgais īpašnieks, tad:

- \* Lietotājam tiek parādīts brīdinājuma paziņojums "Uzmanību! Jūs veidojat pilnvaru par kopīpašumu, ko dalāt ar: [pārējo kopīpašnieku uzskaitījums]. BIS netiek atbalstīta pilnvaras izsniegšana atsevišķām domājamām daļām, tāpēc pilnvaras apstiprināšanas brīdī tiks izveidotas jūsu pilnvaras kopijas, kuras pārējiem kopīpašniekiem būs jāapstiprina ar sistēmas parakstu!", kur "[pārējo kopīpašnieku uzskaitījums]" vietā tiek uzskaitīti visu pārējo kopīpašnieku vārdi un uzvārdi;
- $\ast\,$ Kopīpašuma pirmās pilnvaras apstiprināšanas brīdī:
  - $\bullet\,$  Atkarībā no citu kopīpašnieku skaita, katram no tiem tiek izveidota pilnvara:
    - statusā "Reģistrēta";
    - Laukā pilnvarotājs, tiek norādīts cits kopīpašnieks, aizpildot tā datus;
    - Tiek kopēts pilnvaras bloks "Pilnvarotā persona";
    - Tiek kopēts pilnvaras bloks "Pilnvaras derīguma termiņš";
    - Tiek kopēts pilnvaras bloks "Pilnvaras objekts";
    - Tiek kopēts pilnvaras bloks "Pilnvaras tiesības";
- Katram citam kopīpašniekam tiek nosūtīts paziņojums uz Māju lietu par kopīpašuma pilnvarošanas procesa uzsākšanu: "Jūsu īpašumam [Īpašuma\_adrese] kopīpašnieks [kopīpašnieka\_nosaukums] ir uzsākts pilnvarošanas process, lai pilnvarotu personu [pilnvarotā\_persona]. BIS ir reģistrēta pilnvara jūsu vārdā, kurai ir nepieciešama apstiprināšana vai noraidīšana.";
- Pārējie kopīpašnieki var veikt reģistrētās pilnvaras apstiprināšanu vai noraidīšanu atbilstoši "Dzīvokļa kopīpašuma pilnvaras apstiprināšana/noraidīšana portālā";
- SVARĪGI Ja pilnvarotā persona ir kāds no citiem objekta kopīpašniekiem, tad šai personai neveido pilnvaras kopiju un nesūta paziņojumu par kopīpašnieku pilnvarošanas procesa uzsākšanu. Piemēram, ja kopīpašnieks 1 pilnvaro kopīpašnieku 2, kopīpašniekam 2 netiek uzsākts pilnvarošanas process, tas ir, pilnvarotajai personai nav jāapstiprina pilnvara, kas izsniegta uz viņa vārda.
- Tiesības "Pārstāvēt kā īpašnieku" vai ierobežot tikai "Pārstāvēt kā īpašnieku aptaujā vai kopsapulcē", izvēloties vienu vai vairākus ierakstus no pilnvaras objektam saistītās Māju lietas aptaujām un kopsapulcēm, kuras ir statusā"Paziņots" vai "Aktīvs". Iespējams piešķirt pārpilnvarošanas tiesības.

Pilnvaras izveidošanā "**Pilnvarotāju**" nav iespējams mainīt, jo sistēma to automātiski norāda kā pilnvarotāju no lietotāja profila:

- lietotāju, ja viņš darbojas fiziskas personas profilā;
- lietotāja pārstāvēto juridisko personu, ja lietotājs darbojas juridiskas personas profilā.

Ja pilnvara ir no juridiskas personas, papildus atrāda pēdējā sagatavotāja vārdu un uzvārdu, amatu, ja tāds ir norādīts. Ja lietotājam nav tiesības apstiprināt pilnvaru, tad lietotājam rāda informatīvu paziņojumu, ka viņam nav tiesību vienpersoniski apstiprināt pilnvaru.

Pilnvaras objekts "Īpašnieka pārstāvēšanas tiesības" veidam tiek piedāvāts izvēlēties no būvēm, kurās lietotājam ir piekļuve, balstoties uz piederību kādai no grupām:

- lietotājs ir būves vai tās daļas īpašnieks vai tiesiskais valdītājs fiziska persona;
- lietotājs ir būves vai tās daļas īpašnieka vai tiesiskā valdītāja pilnvarota fiziska persona ar tiesībām pārstāvēt kā īpašnieku;
- lietotājs ir būves vai tās daļas īpašnieka vai tiesiskā valdītāja juridiskas personas paraksttiesīgs pārstāvis;
- lietotājs ir būves vai tās daļas īpašnieka vai tiesiskā valdītāja juridiskas personas deleģēts pārstāvis ar tiesību "Tiesības pārstāvēt uzņēmuma īpašnieku".

Pie sagatavotās pilnvaras var pievienot vienu vai vairākas datnes. Pēc visu obligāto lauku norādīšanas lietotājs var saglabāt izveidoto pilnvaru. Saglabājot pilnvaru, sistēma piešķir pilnvarai statusu "Sagatavošanā", kuru iespējams vēl labot un turpināt tālāk apstiprināt, ja:

- lietotājs darbojas fiziskas personas profilā un ir pilnvarā norādītais pilnvarotājs;
- lietotājs darbojas juridiskas personas profilā un tā ir pilnvarā norādītais pilnvarotājs, un lietotājam ir vienpersoniskas tiesības pārstāvēt uzņēmumu vai ir aktīvas deleģējuma tiesības izsniegt pilnvarojumus uzņēmuma vārdā;
- ir korekti norādīti pilnvarotās personas dati;
- lietotājs var nodot pilnvaru saskaņošanai, ja viņam ir tiesības pārstāvēt uzņēmumu, bet tās nav vienpersoniskas tiesības. Tālākās darbības notiek saskaņā ar sistēmā esošo pilnvaru saskaņošanas funkcionalitāti.

Pilnvaras apstiprināšanas brīdī:

| Jauna pilnvara                                                                                                    |
|----------------------------------------------------------------------------------------------------|
| Pilnvaras veids                                                                                                    |
| Ipašnieka pārstāvēšanas tiesības                                                                                           |
| Pilnvarotājs<br>Valsts akciju sabiedrība "Valsts nekustamie īpašumi", reģ. nr. 40003294758                                 |
| Sagatavotājs<br>Andris Paraudziņš                                                                                          |
| ✓ Pilnvarotā persona                                                                                                    |
| Personas tips*                                                                                                    |
| 🖲 Juridiska persona                                                                                                    |
| O Fiziska persona                                                                                                    |
| Uzņēmumu reģistra piešķirtais reģistrācijas numurs*<br>40103626003                                                         |
| Nosaukums (firma)*<br>Sabiedrība ar ierobežotu atbildību "Remontbūve"                                                      |
| Juridiskā adrese<br>Raņķa dambis 31, Rīga, LV-1048                                                                         |
| E-pasta adrese*<br>remontbuve@inbox.lv<br>E-pasts jānorāda oblīgāti, ja norādītai personai sistēmā nav reģistrēts e-pasts. |
| <ul> <li>Deríguma termiņš<br/>Veids*</li> <li>O Beztermiņa</li> <li>Datums*</li> <li>31.12.2021 model</li> </ul>           |
|                                                                                                    |
| ▼ Tiesības*                                                                                                    |
| Ζ Pārstāvēt kā īpašnieku 🛈                                                                                                 |
|                                                                                                    |
| Mājas lietas apdauja vai koosapulce                                                                                        |
|                                                                                                    |
| Sakritību nav                                                                                                    |
| ▼ Datnes                                                                                                    |
| PIEVIENOT                                                                                                    |
| SAGLABAT « ATGRIEZTIES                                                                                                    |

Attēls. Īpašnieka pārstāvēšanas pilnvaras izveidošanas forma.

- sistēma uzstāda pilnvarai statusu "Aktīvs" un datumu, no kura pilnvara ir spēkā, kā pašreizējo datumu;
- pilnvarotā persona iegūst tiesības uz konkrēto objektu ar piešķirtajām tiesībām;
- izveido paziņojumu un nosūta e-pastu pilnvarotai personai par pilnvaras piešķiršanu;
- pilnvarotā persona saņemto pilnvaru var redzēt pie saņemtajām pilnvarām.

Brīdī, kad pārvaldnieks vai tā pārstāvis pieejamā mājas lietā apstiprina īpašnieka vārdā izveidoto īpašnieka pārstāvēšanas tiesību pilnvaru vai deleģējumu, sistēma:

- ja dokumentam ir pievienotas datnes, kuru formāts nav EDOC, izveido no tām vienu .edoc datni ar ezīmogu. Datnes nosaukumu veido formātā <dokumenta numurs>\_<apstiprināšanas datums un laiks>pielikumu\_apkopojums.edoc;
- ja dokumentam ir pievienotas datnes tikai EDOC formātā, apkopojumu neveido.

Izveidoto datni rāda kopā pie pilnvaras/deleģējuma ar paskaidrojumu "Pielikumu apkopojums". Lietotājs redz un var lejupielādēt arī paša pievienoto datņu oriģinālus. Atverot pilnvaru labošanai, pielikumu apkopojums netiek iekļauts pielikumu sarakstā - apstiprinot jaunu pilnvaras/deleģējuma versiju tiek veidots jauns pielikumu apkopojums, no pievienotām datnēm.

Iegūtā tiesība "Pārstāvēt kā īpašnieku" pilnvaras veidam "Īpašnieka pārstāvēšanas tiesības", dod pilnas īpašnieka tiesības uz konkrēto īpašumu, t.i.:

- pilnas īpašuma objektam saistīto Ekspluatācijas un Māju lietu skatīšanās tiesības;
- īpašuma objektam saistītajās Māju lietās var sūtīt paziņojumus īpašnieka vārdā.

#### 4.2.1.1.1 Dzīvokļa kopīpašuma pilnvaras apstiprināšana/noraidīšana portālā

Lietotājs, kuram:

- kā dzīvokļa kopīpašnieku pārstāvim ir izveidota pilnvara statusā "Reģistrēta";
- un kurš ir Māju lietas Pārvaldnieks vai tā deleģēta persona.

Redz pilnvaru:

- BISP Izsniegto ekspluatācijas pilnvaru sarakstā;
- konkrētās Māju lietas sadaļā "Lietas pilnvaras/deleģējumi".

Lietotājs var atvērt pilnvaru detalizētās skatīšanas režīmā un izvēlēties kādu no darbībām:  $\langle Apstiprināt \rangle$  vai  $\langle Noraidīt \rangle$ .

Izvēloties darbību < Apstiprināt >:

- pilnvarai tiek uzstādīts statuss "Aktīvs";
- sistēma pārbauda, vai visas pārējās kopīpašniekiem sagatavotās pilnvaras ir apstiprinātas. Ja ir, tad:
  - kopīpašnieku pilnvarotā persona iegūst pilnvaras tiesības;
  - sistēma izveido paziņojumu un nosūta e-pastu pilnvarotai personai par pilnvaras piešķiršanu.

Izvēloties darbību  $\langle Noraidīt \rangle$ , tiek pieprasīts norādīt noraidīšanas pamatojumu, pēc kura ievades un apstiprināšanas sistēma parāda paziņojumu: "Noraidīšanas gadījumā kopīpašnieku pilnvarošanas process tiks apturēts un uzsākams no jauna! Vai tiešam vēlaties noraidīt?":

- apstiprinot noraidīšanu, pilnvarai tiek uzstādīts statuss "Noraidīts";
- pārējiem kopīpašniekiem sagatavotās pilnvaras arī tiek noraidītas ar ierakstu izmaiņu vēsturē: "Kopīpašnieks [kopīpašnieks\_noraidītājs] ir veicis kopīpašuma pilnvarošanas procesa apturēšanu ar pamatojumu:"[noraidījuma\_pamatojums]"!".

## 4.2.1.2 Pārvaldīšanas tiesību pilnvaras izveidošana

Lai sagatavotu pilnvaru ar "Pārvaldīšanas tiesībām" par pārvaldīšanā esošiem īpašumiem, kas ļaus citai personai darboties pārvaldnieka lomā, jāatver saraksts **EKSPLUATĀCIJAS IZSNIEGTĀS PILNVARAS** un jānospiež poga **<Jauna pārvaldīšanas tiesību pilnvara>**.

Līdzīgi kā Jauna īpašnieka pārstāvēšanas tiesību pilnvaras izveidošanā, atverot jaunas pilnvaras izveidošanas formu, būs obligāti jānorāda:

| JURIDISKĀS PERSONAS INFORMĀCIJA 👻 🛛 BŪVNIECĪBAS PILNVARAS/DELEĢĒJUMI 👻 | EKSPLUATĀCIJAS PILNVARAS/DELEĢĒJUMI 🗸 | IESNIEGTIE JURIDISKĀS PERSONAS DOKUMENTI | SAŅEMTIE JURIDISKĀS PERSONAS DOKUMENT 🕨 |
|------------------------------------------------------------------------|---------------------------------------|------------------------------------------|-----------------------------------------|
|                                                                        | Ekspluatācijas izsniegtās pilnvaras   |                                          |                                         |
| EKSPLUATĀCIJAS IZSNIEGTĀS PILNVARAS                                    | Ekspluatācijas saņemtās pilnvaras     |                                          |                                         |
| ▶ Meklēšana                                                            | Ekspluatācijas saņemtie deleģējumi    |                                          |                                         |
| JAUNA ĪPAŠNIEKA PĀRSTĀVĒŠANAS TIESĪBU PILNVARA JAUNA PĀRVALDĪŠANAS     | TIESĪBU PILNVARA                      |                                          |                                         |
|                                                                        |                                       |                                          |                                         |

 $Att\bar{e}ls.~K\bar{a}~uzs\bar{a}kt~jaunu~p\bar{a}rvald\bar{\imath}sanas~ties\bar{\imath}bu~pilnvaru~izveidosanu.$ 

- Pilnvarotā persona iespējams norādīt juridisku (tikai Latvijā reģistrētu uzņēmumu, kas ir reģistrēts UR) vai fizisku personu (tikai Latvijas iedzīvotāju), pēc BIS kopēju datu ievades principa;
- Derīguma termiņš iespējams norādīt konkrētu datumu vai beztermiņa;
- Pilnvaras objekts iespēja izvēlēties un norādīt vienu vai vairākus īpašuma objektus par kuru tiek veidota pilnvara. Objektus var norādīt tikai no saraksta, jo piedāvāto objektu saraksts ir atkarīgs no pilnvaras veida un no lietotāja profila.
- **Tiesības** iespēja atzīmēt vienu vai vairākas tiesības "Dokumentu/Datu skatīšanās", "Dokumentu/Datu sagatavošana", "Redzēt īpašnieku sensitīvos datus", "Tiesības labot īpašnieka kontaktdatus" un "Kopsapulces protokola atcelšana" ar iespēju pārpilnvarot un ierobežot uz konkrētas kopas veidiem.

Pilnvaras izveidošanā "Pilnvarotāju" nav iespējams mainīt, jo sistēma to automātiski norāda kā pilnvarotāju no lietotāja profila:

- lietotāju, ja viņš darbojas fiziskas personas profilā;
- lietotāja pārstāvēto juridisko personu, ja lietotājs darbojas juridiskas personas profilā.

Pilnvaras objekts "Pārvaldīšanas tiesības" veidam tiek piedāvāts izvēlēties no būvēm, kurās lietotājam ir piekļuve, balstoties uz piederību kādai no grupām:

- būves vienīgais īpašnieks vai tiesiskais valdītājs fiziska persona;
- būves vienīgā īpašnieka vai tiesiskā valdītāja juridiskas personas paraksttiesīga persona;
- būves vienīgā īpašnieka vai tiesiskā valdītāja juridiskas personas deleģēts pārstāvis ar tiesībām "Tiesības pārstāvēt uzņēmuma īpašnieku";
- BIS Pārvaldnieku reģistrā esošais ēkas aktīvais Pārvaldnieks fiziska persona;
- BIS Pārvaldnieku reģistrā esošais ēkas aktīvā Pārvaldnieka juridiskas personas paraksttiesīga persona;
- BIS Pārvaldnieku reģistrā esošais ēkas aktīvā Pārvaldnieka juridiskas personas deleģēts pārstāvis ar tiesībām "Tiesības pārstāvēt uzņēmuma īpašnieku".

Pie sagatavotās pilnvaras var pievienot vienu vai vairākas datnes. Pēc visu obligāto lauku norādīšanas lietotājs var saglabāt izveidoto pilnvaru. Saglabājot pilnvaru, sistēma piešķir pilnvarai statusu "Sagatavošanā", kuru iespējams vēl labot un turpināt tālāk apstiprināt, ja:

- lietotājs darbojas fiziskas personas profilā un ir pilnvarā norādītais pilnvarotājs;
- lietotājs darbojas juridiskas personas profilā un tā ir pilnvarā norādītais pilnvarotājs, un lietotājam ir vienpersoniskas tiesības pārstāvēt uzņēmumu vai ir aktīvas deleģējuma tiesības izsniegt pilnvarojumus uzņēmuma vārdā;
- ir korekti norādīti pilnvarotās personas dati;
- lietotājs var nodot pilnvaru saskaņošanai, ja viņam ir tiesības pārstāvēt uzņēmumu, bet tās nav vienpersoniskas tiesības. Tālākās darbības notiek saskaņā ar sistēmā esošo pilnvaru saskaņošanas funkcionalitāti.

Pilnvaras apstiprināšanas brīdī:

- sistēma uzstāda pilnvarai statusu "Aktīvs" un datumu, no kura pilnvara ir spēkā, kā pašreizējo datumu;
- pilnvarotā persona iegūst tiesības uz konkrēto objektu ar piešķirtajām tiesībām;
- izveido paziņojumu un nosūta e-pastu pilnvarotai personai par pilnvaras piešķiršanu;
- ja pilnvarā ir norādīti vairāki objekti, pilnvarotā persona saņem piekļuvi pie visām norādītām lietām.

Iegūtās tiesības pilnvaras veidam "Pārvaldīšanas tiesības":

• "Dokumentu/Datu skatīšanās" – dod tiesības redzēt datus atbilstošajā pārvaldāmajā būvē;

#### Jauna pilnvara

| Pilnvaras veids                                                                  |                                 |
|----------------------------------------------------------------------------------|---------------------------------|
| Pārvaldīšanas tiesības                                                           |                                 |
| Plinvarotajs<br>Īpašnieku biedrība "BIS pārvaldnieks Nr.1", reģ. nr. PRJ90000001 |                                 |
| Sagatavotājs                                                                     |                                 |
| Pärvaldnieks1 Puzvärds1                                                          |                                 |
| <ul> <li>Pilnvarotā persona</li> </ul>                                           |                                 |
| Personas tips*                                                                   |                                 |
| O Jundiska personar                                                              |                                 |
| Fiziska persona                                                                  |                                 |
| Personas kods* U<br>020292-15080                                                 |                                 |
| Vārds*                                                                           |                                 |
| Andris                                                                           |                                 |
| Uzvārds*<br>Paraudzinš                                                           |                                 |
| E-pasta adrese*                                                                  |                                 |
| andris@inbox.lv                                                                  |                                 |
| E-pasts jānorāda obligāti, ja norādītai personai sistēmā nav reģistrēts e-pasts. |                                 |
| ▼ Derīguma termiņš                                                               |                                 |
| Veids*                                                                           |                                 |
| Beztermiņa*     Opetumet                                                         |                                 |
| O Datums-                                                                        |                                 |
| ▼ Piinvaras objekts*                                                             |                                 |
| ×01000890107001 - Gustava Zemgala gatve 44, Rīga, LV-1039 ×01001211281001 -      | Pavasara gatve 4, Rīga, LV-1082 |
| ▼ Tiesības*                                                                      |                                 |
| Tiesības strādāt ar ekspluatācijas/mājas lietu                                   |                                 |
| 🗹 Dokumentu/Datu skatīšanās 🛈                                                    |                                 |
| 🗆 Var pārpilnvarot 🛈                                                             |                                 |
| Kopas veids                                                                      |                                 |
| Ekspluatācijas lietas dati                                                       |                                 |
| 🗆 Mājas lietas pamatdati                                                         |                                 |
| 🗆 Mājas līdzekļu dati                                                            |                                 |
| Aptaujas / Kopsapulces / Lēmumi                                                  |                                 |
| C Tehniskie dati                                                                 |                                 |
| Klientu apkalpošana                                                              |                                 |
| 🗸 Dokumentu/Datu sagatavošana 🕕                                                  |                                 |
|                                                                                  |                                 |
| □ var parpiinvarot ∪<br>Kenas voide                                              |                                 |
| rupas veids                                                                      |                                 |
|                                                                                  |                                 |
| □ Majas lietas pamatdati                                                         |                                 |
| Mājas līdzekļu dati                                                              |                                 |
| Aptaujas / Kopsapulces / Lēmumi                                                  |                                 |
| Tehniskie dati                                                                   |                                 |

🗆 Klientu apkalpošana

#### Redzēt īpašnieku sensitīvos datus <sup>(i)</sup>

🗆 Var pārpilnvarot 🛈

#### Tiesības labot īpašnieka kontaktdatus i

🗆 Var pārpilnvarot 🛈

#### Kopsapulces protokola atcelšana (i)

□ Var pārpilnvarot 🛈

Datnes

PIEVIENOT DOKUMENTU

#### SAGLABĀT « ATGRIEZTIES

- "Dokumentu/Datu sagatavošana" dod tiesības pievienot/rediģēt datus atbilstošajā pārvaldāmajā būvē;
- "Redzēt īpašnieku sensitīvos datus" dod iespēju apskatīt fiziskās personas kodu pie īpašnieka datiem;
- "**Tiesības labot īpašnieka kontaktdatus**" dod tiesības pilnvarotajai personai labot mājas īpašnieku kontaktdatus.
- **"Tiesības kopsapulces protokola atcelšana**" dod tiesības atvērt pabeigtās kopsapulces protokolu statusā 'Apstiprināts' un veikt darbību 'Atcelt protokolu'.

Ja pilnvarā tika norādītas konkrētas datu kopas pie tiesību veida, tad piešķirtās tiesības attiecas uz konkrēto datu kopu. Ja netika norādītas konkrētas datu kopas, tad tiesības ir piešķirtas uz visām datu kopām. Pārvaldīšanas tiesībās var būt norādīt šādas datu kopas:

- Māju Lieta: Dokumenti piekļuve Māju lietas sadaļai "Dokumenti";
- Ekspluatācijas lieta: Dokumenti piekļuve Ekspluatācijas lietas sadaļai "Dokumenti";
- Periodisko pārbaužu veidi piekļuve Ekspluatācijas lietas sadaļai "Periodisko pārbaužu veidi";
- Pārvaldnieka dati piekļuve Māju lietas sadaļai "Pārvaldnieka dati";
- Skaitītāju rādījumi piekļuve Māju lietas sadaļai "Skaitītāju rādījumi";
- Remontdarbu uzkrājumi piekļuve Māju lietas sadaļai "Remontdarbu uzkrājumi";
- Apsaimniekošanas izmaksas piekļuve Māju lietas sadaļai "Apsaimniekošanas izmaksas";
- Ienākumu/ Izdevumu pārskats piekļuve Māju lietas sadaļai "Ienākumu/Izdevumu pārskats";
- Īpašnieku saraksts piekļuve Māju lietas sadaļai "Īpašnieku saraksts";
- Uzsākt kopsapulces piekļuve Māju lietas sadaļai "Kopsapulces/Aptaujas".

#### 4.2.2 Saņemtās pilnvaras par ekspluatācijas būvēm

Pēc īpašnieka pārstāvēšanas tiesības pilnvaru izveidošanas un pārvaldīšanas tiesības pilnvaru izveidošanas un to apstiprināšanas, pilnvarotā persona šīs pilnvaras var apskatīt **"Ekspluatācijas saņemtās pilnvaras"** sarakstā.

Lai atvērtu šo sarakstu, lietotājam galvenajā informācijas paneļa sadaļā "MANI DATI" jāizvēlas pilnvarošanas un deleģēšanas sadaļu "Pilnvaras/ deleģējumi", tad no izvēlnes joslas jāpārslēdzas uz "Ekspluatācijas saņemtās pilnvaras".

"Ekspluatācijas saņemtās pilnvaras" sarakstā var redzēt pēc noklusējama aktīvās pilnvaras, kas saņemtas uz kādu ekspluatācijas būvi. Par katru lietotāja saņemto pilnvaru sarakstā tiek atspoguļota informācija:

- Statuss;
- Numurs;
- Pilnvaras veids;
- Pilnvarotājs;
- Spēkā no;
- Derīguma termiņš.

#### **b** BŪVNIECĪBAS INFORMĀCIJAS SISTĒMA

|     |                                        |                      |                                                                                                    |                                             |                              |                  | Izvēlētais profils: Andri | is Paraudziņš |
|-----|----------------------------------------|----------------------|----------------------------------------------------------------------------------------------------|---------------------------------------------|------------------------------|------------------|---------------------------|---------------|
| MAN | IA INFORMĀCIJA 🗸   BŪVNIECĪBAS PI      | LNVARAS/DELEÇÊJUMI 🗸 | EKSPLUATĀCIJAS PILNVARAS/DELEĢĒJUMI 🗸 II                                                                     | ESNIEGTIE DOKUMENTI SAŅEMTIE DOKUMENTI 1513 | MANI PIEPRASĪJUMI 🗸 🕴 VISI R | ĒĶINI            |                           |               |
|     | EKSPLUATĀCIJAS SAŅEMTĀS<br>• Meklēšana | PILNVARAS E          | kspluatacijas izsmegtas plinvaras<br>Ekspluatācijas saņemtās plinvaras<br>Ekspluatācijas saņemtie deleģējumi |                                             |                              |                  |                           |               |
|     | Statuss                                | Numurs               | Pilnvaras veids                                                                                              | Pilnvarotājs                                | Spēkā no                     | Derīguma termiņš |                           |               |
|     | <ul> <li>Aktīvs</li> </ul>             | BIS-BV-41-2024-370   | Īpašnieka pārstāvēšanas tiesības                                                                             | Īpašnieks5 Paraugs5                         | 19.07.2024                   | Beztermiņa       |                           |               |
|     | <ul> <li>Aktīvs</li> </ul>             | BIS-BV-41-2024-318   | Īpašnieka pārstāvēšanas tiesības                                                                             | SIA "Madonas namsaimnieks", reģ. nr. 471030 | 00233 12.06.2024             | Beztermiņa       |                           |               |
|     | <ul> <li>Aktīvs</li> </ul>             | BIS-BV-41-2023-681   | Īpašnieka pārstāvēšanas tiesības                                                                             | Īpašnieks1 Paraugs1                         | 13.12.2023                   | Beztermiņa       |                           |               |
|     |                                        |                      |                                                                                                    |                                             |                              |                  |                           |               |

Meklēt.

Q

🌐 🖄 🗘 🏠 ? 💿 🙁 🛛 💥

Attēls. Ekspluatācijas saņemto pilnvaru saraksts.

Izvēršot pilnvaras ierakstu, uzspiežot uz melnās trijstūra ikonas līdzās Pilnvaras statusam, tiek izvērsta pilnvaras informācija ar papildus pilnvaras datiem:

- Pilnvaras objekts;
- Pilnvaras tiesības;
- Pilnvaras sagatavotājs;
- Pilnvaras apstiprinātājs.

Sarakstā ir iespējams veikt pilnvaru meklēšanu pēc laukiem:

- Statuss vērtības izvēle no pilnvarai iespējamiem statusiem;
- Numurs meklēšana pēc simbolu virknes daļas vai pilnas sakritības;
- Spēkā no periods datumu intervāls pilnvaras spēkā stāšanās datuma meklēšanai;
- Spēkā līdz periods datumu intervāls pilnvaras spēka zaudēšanas datuma meklēšanai;
- Pilnvaras veids izvēle no ekspluatācijas pilnvaru veidiem;
- Pilnvaras objekts meklēšana pēc simbolu virknes daļas vai pilnas sakritības;
- Pilnvarotā persona meklēšana pēc simbolu virknes daļas vai pilnas sakritības;
- Tiesības izvēle no ekspluatācijas pilnvaru iespējamo tiesību saraksta;
- Piekļuves kopa izvēle no ekspluatācijas Pārvaldīšanas pilnvarās norādāmo datu kopu saraksta;
- Ekspluatācijas lietas numurs meklēšana pēc simbolu virknes daļas vai pilnas sakritības;
- Māju lietas numurs meklēšana pēc simbolu virknes daļas vai pilnas sakritības.

| EKSPLUATĀCUAS SAŅEMTĀS PILNVARAS |                     |                  |          |
|----------------------------------|---------------------|------------------|----------|
| Pilnvaras numurs                 | Pilnvarotājs        | Spēkā no periods | m        |
| Spēkā līdz periods               | Statuss             | Pilnvaras veids  | •        |
| Pilnvaras objekts ①              | Piekļuves kopa      | Tiesības         | <b>*</b> |
| Ekspluatācijas lietas numurs     | Mājas lietas numurs |                  |          |
|                                  |                     | NOTĪRĪT MERLĒT   |          |

Attēls. Meklēšanas kritēriji Ekspluatācijas saņemto pilnvaru sarakstā.

Sarakstā ir iespēja atvērt konkrēto pilnvaru detalizētā skatīšanas režīmā, noklikšķinot uz ieraksta rindas. Detalizētajā formā iespējams apskatīt notikumu vēsturi, lejupielādēt datni un atgriezties sarakstā.

#### 4.2.2.1 Saņemtās pilnvaras par ekspluatācijas būvēm pārpilnvarošana

BISP lietotājs sev saņemtu "Pārvaldīšanas tiesību" pilnvaru vai "Īpašnieka pārstāvēšanas tiesības" pilnvaru ar pārpilnvarošanas tiesībām var tālāk pārpilnvarot citai personai, lai nodotu ar pilnvaru saņemtās tiesības citai personai.

Lai veiktu pārpilnvarošanu, autorizēts BISP lietotājs saņemto pilnvaru sarakstā izvēlas spēkā esošu pilnvaru, uz kuras pamata vēlas izveidot pārpilnvarojumu, un atver saņemto pilnvaru, uzklikšķinot uz pilnvaras ieraksta rindas.

| INFORMĀCIJA 🗸   BŪVNIECĪBAS PILNVARAS/DELEĢĒJUMI 🗸    | EKSPLUATĀCIJAS PILNV<br>Ekspluatācijas izsniegt | ARAS/DELEĢĒJUMI 🗸         | IESNIEGTIE DOKUMENTI | SAŅEMTIE DOKUMENTI 15      | 513   MAN | I PIEPRASĪJUMI 🗸 🍐 | VISI RĒĶINI     |                |
|-------------------------------------------------------|-------------------------------------------------|---------------------------|----------------------|----------------------------|-----------|--------------------|-----------------|----------------|
| EKSPLUATĀCIJAS SAŅEMTĀS PILNVARAS                     | Ekspluatācijas saņemt                           | ās pilnvaras              |                      |                            |           |                    |                 |                |
| ▼ Meklēšana                                           | Ekspluatācijas saņemt                           | e deleģējumi              |                      |                            |           |                    |                 |                |
| Pilnvaras numurs                                      |                                                 | Pilnvarotājs              |                      |                            |           | Spēkā no periods   | <u> </u>        | <u></u>        |
| Spēkā līdz periods 📋 —                                | #                                               | Statuss<br>Piekluves kona |                      |                            | Ŧ         | Pilnvaras veids    |                 | •              |
| Ekspluatācijas lietas numurs                          |                                                 | Mājas lietas numurs       |                      |                            | Ŧ         |                    |                 | Ψ              |
|                                                       |                                                 |                           |                      |                            |           |                    | (               | NOTĪRĪT MEKLĒT |
| Statuss Numurs                                        | Pilnvaras                                       | veids                     | Pilnvarotājs         |                            |           | Spēkā no           | Derīguma termiņ | ıš             |
| <ul> <li>Aktīvs</li> <li>BIS-BV-41-2024-31</li> </ul> | 3 🕴 Īpašnieka                                   | pārstāvēšanas tiesība     | s SIA "Madonas nan   | nsaimnieks", reģ. nr. 4710 | 03000233  | 12.06.2024         | Beztermiņa      |                |

Attēls. Pilnvaras atvēršana, lai tālāk pārpilnvarotu.

Ja kaut vienai saņemtajai tiesībai būs pazīme "Var pārpilnvarot", tad būs pieejama darbības poga <**Pārpilnvarot**>.

| Saņemtais pilnvarojums                              |                                     |               |  |
|-----------------------------------------------------|-------------------------------------|---------------|--|
| Statuss                                             |                                     |               |  |
| Aktīvs                                              |                                     |               |  |
| Numurs                                              |                                     |               |  |
| BIS-BV-41-2023-681                                  |                                     |               |  |
| Spēkā no<br>13.12.2023                              |                                     |               |  |
| Izdevējs                                            |                                     |               |  |
| Īpašnieks1 Paraugs1                                 |                                     |               |  |
| Derīguma termiņš                                    |                                     |               |  |
| Beztermiņa                                          |                                     |               |  |
| Pilnvaras objekts                                   |                                     |               |  |
| -<br>TiesThes                                       |                                     |               |  |
| Pārstāvēt kā īpašnieku                              |                                     |               |  |
|                                                     |                                     |               |  |
| Sistémas reference: 000b37e287359a427a7e9680b807265 | Na3b67c805b121f93d07ebb07152f       |               |  |
| PĀRPILNVAROT ATTEIKTIES                             | LEJUPIELĀDĒT DATNI NOTIKUMU VĒSTURE | « ATORIEZTIES |  |

Pārpilnvarojumā norāda šādus datus:

- Pilnvarotāju automātiski aizpildās ar izvēlētājā pilnvarā norādīto pilnvarotāju;
- Pārpilnvarotājs automātiski aizpildās ar izvēlētājā pilnvarā norādīto pilnvaroto personu;
- Pilnvaroto personu obligāti aizpildāma sadaļa kā Īpašnieka pārstāvēšanas tiesību pilnvaras izveidošanā vai Pārvaldīšanas tiesību pilnvaras izveidošanā;
- Pilnvarojuma derīguma termiņš obligāti jānorāda. Ja pamata pilnvarā bija norādīts 'Beztermiņa', tad var arī pārpilnvarot kā "Beztermiņa", vai norādīt datumu. Ja pamata pilnvarā bija datums, tad var norādīt datumu vienādu vai mazāku par pamata pilnvaras datumu;
- Pilnvaras objekts aizpildās automātiski ar pamata pilnvarā norādīto objektu/objektiem. Objektus iespējams tikai izņemt, atstājot tikai 1 no noklusēti ielasītajiem;
- Tiesības var norādīt tikai tādas tiesības, kuras ir norādītas pamata pilnvarā ar pārpilnvarošanas iespēju;
- Datne var pievienot vienu vai vairākas datnes.

Lietotājs var saglabāt izveidoto pārpilnvarojumu. Saglabājot pārpilnvarojumu, tam tiek piešķirts statuss 'Sagatavošanā'. Pārpilnvarojums ir redzams izsniegto pilnvaru sarakstā.

Lietotājs var labot pārpilnvarojumu. Ja tas ir statusā 'Sagatavošanā', labojot pārpilnvarojumu uz to attiecas tādi paši nosacījumi kā pievienojot jaunu. Ja tas ir statusā 'Aktīvs', tiek izveidota jauna pārpilnvarojuma versija "uz kuru attiecas tādi paši nosacījumi kā veidojot jaunu pilnvarojumu. Apstiprinot jaunu versiju, iepriekšējo versiju anulē.

Pārpilnvarojumu statusā 'Sagatavošanā' ir iespējams apstiprināt, ja:

- lietotājs darbojas fiziskas personas profilā un ir pārpilnvarojumā norādītais pārpilnvarotājs un pamata pilnvara ir statusā 'Aktīva';
- lietotājs darbojas juridiskas personas profilā un tā ir pārpilnvarojumā norādītais pārpilnvarotājs, un lietotājam ir vienpersoniskas tiesības pārstāvēt uzņēmumu vai ir aktīvas tiesības izsniegt pilnvarojumus;
- ir korekti norādīti pilnvarotās personas dati.

Pārpilnvarojuma apstiprināšanas brīdī:

- sistēma uzstāda pārpilnvarojumam statusu 'Aktīvs' un datumu, no kura pārpilnvarojums ir spēkā, kā pašreizējo datumu;
- pārpilnvarotā persona iegūst pārpilnvarotās tiesības konkrētajā objektā;
- izveido paziņojumu un nosūta e-pastu pilnvarotai personai par pārpilnvarojuma piešķiršanu.

#### 4.2.3 Ekspluatācijas deleģējumu saraksts

Autorizējies lietotājs juridiskas personas profilā var atvērt Ekspluatācijas deleģējumus, kas saistīti ar konkrēto juridisko personu.

Ja juridiskās personas pārstāvim ir paraksttiesības vai piešķirts deleģējums ar tiesību "Tiesības administrēt pārstāvjus", tad juridiskās personas profilā būs pieejama sadaļa **DELEĢĒJUMI** ar iespēju veidot jaunus deleģējumus.

Lai atvērtu šo sarakstu, lietotājam galvenajā informācijas paneļa sadaļā "MANI DATI" jāizvēlas pilnvarošanas un deleģēšanas sadaļu "Pilnvaras/ deleģējumi", tad no izvēlnes joslas jāpārslēdzas uz "Ekspluatācijas

# deleģējumi".

| RIDISKĀS PERSONAS INI                | FORMĀCIJA 🔫 📔 M        | ĀJU PĀRVALDNIEKA DATI     | BŪVNIECĪBAS PILNVARAS/D                 | ELEĢĒJUMI 🔫 | EKSPLUATĀCIJAS PII                                                  | LNVARAS/DELEĢĒJUMI 🔫                         | IESNIEGTIE J | URIDISKĀS PERSONAS DOKUMENT | T SAŅEN |
|--------------------------------------|------------------------|---------------------------|-----------------------------------------|-------------|---------------------------------------------------------------------|----------------------------------------------|--------------|-----------------------------|---------|
| EKSPLUATĀCIJAS                       | DELEĢĒJUMI             |                           |                                         |             | Ekspluatācijas izsni<br>Ekspluatācijas saņe<br>Ekspluatācijas deleg | egtas pilnvaras<br>emtās pilnvaras<br>ģējumi |              |                             |         |
| Deleģējuma numur                     | S                      |                           | Vārds                                   |             | /                                                                   | Uzvārds<br>Paraudziņš                        |              |                             |         |
| Spēkā no periods<br>Deleģējuma veids | <u> </u>               |                           | Spēkā līdz periods<br>Pilnvaras objekts |             | iii                                                                 | Statuss<br><br>Piekļuves kopa                |              |                             |         |
| Amats<br>Ekspluatācijas lieta        | is numurs              |                           | Tiesības<br>Mējas lietas numurs         |             | *                                                                   | Dokumenta veids                              |              | v                           |         |
| JAUNS ĪPAŠNIEKA P                    | ĀRSTĀVĒŠANAS TIESĪBU D | IELEQĒJUMS JAUNS          | PĀRVALDĪŠANAS TIESĪBU DELEQĒJU          | MS          |                                                                     |                                              | NOTĪR        | ÎT NEKLÊT                   |         |
| ▼ Statuss                            | Numurs                 | Deleģējuma veids          | Deleģējamā persona                      | Amats       | Der                                                                 | īguma termiņš                                | Spēkā no     | Spēkā līdz                  |         |
| ▶ Aktīvs                             | BIS-BV-41-<br>2024-320 | Pārvaldīšanas<br>tiesības | Andris Paraudziņš                       | Pārstāvis   | Bez                                                                 | termiņa                                      | 13.06.2024   | - 🗇                         |         |

Attēls. Ekspluatācijas deleģējumu saraksts.

Atverot sarakstu "**Ekspluatācijas deleģējumi**", iespējams apskatīt un meklēt jau izveidotos deleģējumus, kā arī pieejamas darbības, lai izveidotu jaunu īpašnieka pārstāvēšanas tiesības deleģējumu un pārvaldīšanas tiesības deleģējumu.

Par katru juridiskās personas izsniegto deleģējumu sarakstā tiek atspoguļota informācija:

- Statuss;
- Numurs;
- Deleģējuma veids;
- Deleģējamā persona;
- Amats;
- Derīguma termiņš;
- Spēkā no;
- Spēkā līdz.

Izvēršot deleģējuma ierakstu, uzspiežot uz melnās trijstūra ikonas līdzās deleģējuma statusam, tiek atspoguļota papildus informācija par deleģējumu:

- Pilnvaras objekts;
- Tiesības;
- Sagatavotājs;
- Apstiprinātājs;
- Pārstāvniecības tiesību apjoms.

Sarakstā ir iespējams veikt deleģējumu meklēšanu pēc laukiem:

- Statuss vērtības izvēle no pilnvarai iespējamiem statusiem;
- Numurs meklēšana pēc simbolu virknes daļas vai pilnas sakritības;
- Deleģētās personas vārds meklēšana pēc simbolu virknes daļas vai pilnas sakritības;
- Deleģētās persona uzvārds meklēšana pēc simbolu virknes dalas vai pilnas sakritības;
- Spēkā no periods datumu intervāls deleģējuma spēkā stāšanās datuma meklēšanai;
- Spēkā līdz periods datumu intervāls deleģējuma spēka zaudēšanas datuma meklēšanai;
- Deleģējuma veids izvēle no ekspluatācijas deleģējumu veidiem;
- Pilnvaras objekts meklēšana pēc simbolu virknes daļas vai pilnas sakritības;
- Tiesības izvēle no ekspluatācijas deleģējumos iespējamo tiesību saraksta;
- Piekļuves kopa izvēle no ekspluatācijas Pārvaldīšanas deleģējumā norādāmo datu kopu saraksta;

- Ekspluatācijas lietas numurs meklēšana pēc simbolu virknes daļas vai pilnas sakritības;
- Māju lietas numurs meklēšana pēc simbolu virknes daļas vai pilnas sakritības.

Sarakstā ir iespēja atvērt konkrēto deleģējumu detalizētā skatīšanas režīmā, uzklikšķinot uz ieraksta rindas. Detalizētajā formā iespējams apskatīt notikumu vēsturi, lejupielādēt datni un atgriezties sarakstā.

#### 4.2.3.1 Īpašnieka pārstāvēšanas tiesību deleģējumu izveidošana

Juridiskas personas (māju īpašnieka) pārstāvis var izveidot īpašnieka pārstāvēšanas tiesību deleģējumu par kādu no juridiskās personas īpašumiem, lai deleģētu fizisku pārstāvi darboties ar Ekspluatācijas vai Mājas lietas datiem īpašnieka lomā.

Jaunu pieprasījumu par deleģējuma piešķiršanu var izveidot tāds autorizēts BISP lietotājs, kuram izpildās viens no nosacījumiem:

- Piešķirts deleģējums administrēt juridiskas personas pārstāvju tiesības;
- Ir tiesības pārstāvēt juridisku personu saskaņā ar UR.

Lai sagatavotu deleģējumu ar "Īpašnieka pārstāvēšanas tiesībām" par juridiskās personas īpašumā vai pārstāvniecībā esošiem īpašumiem, lietotājam jāpieslēdzas BISP un jāizvēlas juridiskās personas profils. Jāizvēlas sadaļa "Pilnvaras/ deleģējumi" un tālāk jāatver "Ekspluatācijas deleģējumu saraksts", tad jānospiež poga <Jauns īpašnieka pārstāvēšanas tiesību deleģējums>.

| BŪV | NIECĪBAS INFORMĀCI.               | AS SISTĒMA                     |                               |                 |                                                                                                    | Meklēt                     | Q                      | 88                 |           |                | ?          | 0 2              | LV XK          |
|-----|-----------------------------------|--------------------------------|-------------------------------|-----------------|----------------------------------------------------------------------------------------------------|----------------------------|------------------------|--------------------|-----------|----------------|------------|------------------|----------------|
|     |                                   |                                |                               |                 |                                                                                                    |                            | 1                      | zvēlētais profils: | Andris F  | Paraudziņš Īp  | ašnieku bi | edrība "BIS pārv | aldnieks Nr.1" |
| JUR | IDISKĀS PERSONAS INFORMĀCIJA 🗸    | MĀJU PĀRVALDNIEK               | A DATI BŪVNIECĪBAS PILNVAR    | AS/DELEÇĒJUMI 🗸 | EKSPLUATĀCIJAS PILNVARAS/DELEĢĒJUI                                                                       | MI 🗸 🕴 IESNIEGTIE JURIDISI | (ÅS PERSONAS DOKUMENTI | SAŅEMTIE JURI      | DISKĀS PE | ERSONAS DOKUME | NTI 37     |                  | VAIRĀK 🚍       |
|     | EKSPLUATĀCIJAS DELEĢ<br>Meklēšana | ĒJUMI<br>As tiesību deleģējums | JAUNS PÄRVALDIŠANAS TIEŠĪBU D | ELEĢĒJUMS       | Ekspluatācijas uzsniegīdās pilirvaras<br>Ekspluatācijas saņemtās pilirvaras<br>Ekspluatācijas deleģējumi |                            |                        |                    |           |                |            |                  |                |
|     |                                   | Numurs                         | Deleģējuma veids              | Deleģējamā pers | sona Amats                                                                                               | Derīgur                    | na termiņš             | Spēkā no           |           | Spēkā līdz     |            |                  |                |
|     | <ul> <li>Aktīvs</li> </ul>        | BIS-<br>BV-41-2023-269         | Pārvaldīšanas tiesības        | Renăte Zarembo  | Testa amats                                                                                              | Beztern                    | niņa                   | 01.06.2023         | 3         |                | 0          |                  |                |
|     | <ul> <li>Aktīvs</li> </ul>        | BIS-<br>BV-41-2023-270         | Pārvaldīšanas tiesības        | Renāte Zarembo  | Testa amats                                                                                              | Bezterm                    | niņa                   | 01.06.2023         | 3         |                | ٥          |                  |                |
|     | <ul> <li>Aktīvs</li> </ul>        | BIS-<br>BV-41-2023-317         | Pārvaldīšanas tiesības        | Ilze Auzarāja   |                                                                                                    | Bezterm                    | niņa                   | 08.06.2023         | 3         |                | ۵          |                  |                |

Attēls. Īpašnieka pārstāvēšanas tiesību deleģējumu izveidošanas opcija.

Atverot deleģējuma izveidošanas formu, obligāti jānorāda:

- Deleģējamā persona iespējams norādīt tikai fizisku personu (Latvijas iedzīvotāju), pēc BIS kopēju datu ievades principa;
- Derīguma termiņš iespējams norādīt konkrētu datumu vai beztermiņa;
- Objekts iespēja izvēlēties vienu vai vairākus objektus no saraksta, par kuru tiek veidots deleģējums (kādu no juridiskās personas īpašumiem);
- Tiesības iespēja atzīmēt vienu vai vairākas tiesības:
  - "Pārstāvēt kā īpašnieku";
  - "Tiesības administrēt pārstāvjus";
  - "Tiesības labot juridiskas personas kontaktdatus";
  - "Tiesības veidot pilnvaras uzņēmuma vārdā".

Deleģējuma izveidošanā juridiskās personas dati - nosaukums, reģistrācijas numurs, tiek norādīts automātiski pēc lietotājs profila datiem, bez iespējas mainīt datus. Papildus atrāda pēdējā sagatavotāja vārdu un uzvārdu, amatu, ja tāds ir norādīts.

Ja lietotājam nav tiesības pašam apstiprināt deleģējuma pieprasījumu, tad atrāda informatīvu paziņojumu, ka tiesību pieprasījumu nepieciešams apstiprināt, saņemot citu paraksttiesīgo personu apstiprinājumu (saskaņā ar UR datiem), un atrāda sarakstu ar personām, no kurām iespējams saņemt saskaņojumu.

"Īpašnieka pārstāvēšanas tiesības" veidam tiek piedāvāts izvēlēties objektu no būvēm, kuros lietotājs ietilpst kādā no grupām:

#### Jauns deleģējums Veids Īpašnieka pārstāvēšanas tiesības Deleģētājs SIA "MYRTILLUS", reģ. nr. 41203020212 Sagatavotājs Īpašnieks1 Paraugs1 Deleģējamā persona Personas tips\* Fiziska persona Personas kods\* 020292-15080 Vārds\* Andris Uzvārds\* Paraudziņš E-pasta adrese\* andza@inbox.lv E-pasts jānorāda obligāti, ja norādītai personai sistēmā nav reģistrēts e-pasts. Derīguma termiņš Veids\* O Beztermiņa Datums Datums\* 31.12.2021 ÷ Pilnvaras objekts \* (i) × 38920070045006 - "Laimītes", Slīpači, Vecumu pag., Viļakas nov., LV-4583 Tiesības\* Tiesības strādāt ar ekspluatācijas/mājas lietu ✓ Pārstāvēt kā īpašnieku ① Tiesības pārstāvēt personu Tiesības administrēt pārstāvjus Tiesības labot juridiskas personas kontaktdatus Tiesības veidot pilnvaras uzņēmuma vārdā i Datnes PIEVIENOT DOKUMENTU

SAGLABĀT

« ATGRIEZTIES

Attēls. Īpašnieka pārstāvēšanas tiesību deleģējumu izveidošanas forma.

- Būves vai tās daļas īpašnieka vai tiesiskā valdītāja juridiskas personas paraksttiesīga persona;
- Būves vai tās daļas īpašnieka vai tiesiskā valdītāja juridiskas personas deleģēts pārstāvis ar tiesību "Tiesības pārstāvēt uzņēmuma īpašnieku";
- Būves vai tās daļa īpašnieka pilnvarotas Juridiskās personas paraksttiesīga persona;
- Būves vai tās daļa īpašnieka pilnvarotas Juridiskās personas deleģēts pārstāvis ar tiesību "Tiesības pārstāvēt uzņēmuma īpašnieku".

Aizpildītu deleģējuma formu var saglabāt, ja aizpildīti visi obligātie lauki. Saglabājot deleģējumu, tam tiek piešķirts status "Sagatavošanā"', un norādītās tiesības vēl netiek piešķirtas.

Lietotājs var tālāk apstiprināt deleģējumu, ja viņam ir aktīvs deleģējums ar tiesībām administrēt juridiskas personas pārstāvjus vai ir vienpersoniskas tiesības pārstāvēt uzņēmumu. Ja tādas tiesības lietotājam nav, tad var nodot saskaņošanai ar paraksttiesīgajām personām, tāpat kā būvniecības pilnvaru un deleģējumu funkcionalitātē.

Brīdī, kad pārvaldnieks vai tā pārstāvis pieejamā mājas lietā apstiprina īpašnieka vārdā izveidoto īpašnieka pārstāvēšanas tiesību pilnvaru vai deleģējumu, sistēma:

- ja dokumentam ir pievienotas datnes, kuru formāts nav EDOC, izveido no tām vienu .edoc datni ar ezīmogu. Datnes nosaukumu veido formātā <dokumenta numurs>\_<apstiprināšanas datums un laiks>pielikumu\_apkopojums.edoc;</a>
- ja dokumentam ir pievienotas datnes tikai EDOC formātā, apkopojumu neveido.

Izveidoto datni rāda kopā pie pilnvaras/deleģējuma ar paskaidrojumu "Pielikumu apkopojums". Lietotājs redz un var lejupielādēt arī paša pievienoto datņu oriģinālus. Atverot pilnvaru labošanai, pielikumu apkopojums netiek iekļauts pielikumu sarakstā - apstiprinot jaunu pilnvaras/deleģējuma versiju tiek veidots jauns pielikumu apkopojums, no pievienotām datnēm.

#### 4.2.3.2 Pārvaldīšanas tiesību deleģējumu izveidošana

Juridiskas personas (māju pārvaldnieka) pārstāvis var izveidot pārvaldīšanas tiesības deleģējumu par kādu no juridiskās personas pārvaldītajām būvēm, lai deleģētu fizisku pārstāvi (darbinieku) darboties ar Ekspluatācijas vai Māju lietas datiem.

Lai sagatavotu deleģējumu ar "Pārvaldīšanas tiesībām" par juridiskās personas pārvaldībā esošiem īpašumiem, lietotājam jābūt autorizētam BISP un jāpieslēdzas juridiskās personas profilā kā deleģētai personai ar tiesībām administrēt uzņēmuma darbiniekus, vai jābūt paraksttiesīgajai personai. Jāizvēlas sadaļa "Pilnvaras/ deleģējumi", kur tālāk jāpārslēdzas uz "DELEĢĒJUMI" un jāatver "Ekspluatācijas deleģējumu saraksts", kur jānospiež poga <Jauns pārvaldīšanas tiesību deleģējums>.

| BŪVNIECĪBAS INFORMĀC            | IJAS SISTĒMA            |                             |                            |                                  | Meklēt                               | Q 🛞 (                 | 🖄 🔔 🏠                | ?                            | LV XK        |  |
|---------------------------------|-------------------------|-----------------------------|----------------------------|----------------------------------|--------------------------------------|-----------------------|----------------------|------------------------------|--------------|--|
|                                 |                         |                             |                            |                                  |                                      | Izvēlētais profils: A | ndris Paraudziņš Īp  | ašnieku biedrība "BIS pārval | dnieks Nr.1" |  |
| JURIDISKĀS PERSONAS INFORMĀCIJA | ✓ 🛛 MĀJU PĀRVALDNIEK    | A DATI BŪVNIECĪBAS PILNVA   | IRAS/DELEÇÊJUMI 🗸 🔤 EKSPLI | UATĀCIJAS PILNVARAS/DELEĢĒJUMI 🗸 | IESNIEGTIE JURIDISKĀS PERSONAS DOKUN | IENTI SAŅEMTIE JURID  | SKĀS PERSONAS DOKUME | NTI 37                       | VAIRĀK 🚍     |  |
|                                 |                         |                             | Eksplua                    | tācijas izsniegtās pilnvaras     |                                      |                       |                      |                              |              |  |
| EKSPLUATĀCIJAS DELE             | ĢĒJUMI                  |                             | Eksplua                    | tācijas saņemtās pilnvaras       |                                      |                       |                      |                              |              |  |
| Meklēšana                       |                         |                             | Eksplua                    | Ekspluatācijas deleģējumi        |                                      |                       |                      |                              |              |  |
| - meneouna                      |                         |                             |                            |                                  |                                      |                       |                      |                              |              |  |
|                                 |                         |                             |                            |                                  |                                      |                       |                      |                              |              |  |
| JAUNS ĪPAŠNIEKA PĀRSTĀVĒŠ       | ANAS TIESĪBU DELEĢĒJUMS | JAUNS PÄRVALDĪŠANAS TIESĪBU | DELEĢĒJUMS                 |                                  |                                      |                       |                      |                              |              |  |
| ▼ Statuss                       | Numurs                  | Deleģējuma veids            | Deleģējamā persona         | Amats                            | Derīguma termiņš                     | Spēkā no              | Spēkā līdz           |                              |              |  |
| <ul> <li>Aktīvs</li> </ul>      | BIS-<br>BV-41-2023-269  | Pārvaldīšanas tiesības      | Renāte Zarembo             | Testa amats                      | Beztermiņa                           | 01.06.2023            |                      |                              |              |  |
| <ul> <li>Aktīvs</li> </ul>      | BIS-<br>BV-41-2023-270  | Pārvaldīšanas tiesības      | Renăte Zarembo             | Testa amats                      | Beztermiņa                           | 01.06.2023            |                      | 0                            |              |  |
| ► Aktīvs                        | BIS-<br>BV-41-2023-317  | Pārvaldīšanas tiesības      | Ilze Auzarāja              |                                  | Beztermiņa                           | 08.06.2023            |                      | 0                            |              |  |

Attēls. Pārvaldīšanas tiesību deleģējuma izveidošanas opcija.

Pārvaldīšanas tiesības deleģējumu veidošana ir līdzīga kā Īpašnieka pārstāvēšanas tiesību deleģējumu izveidošana ar atšķirībām objekta un tiesību norādīšanā.

"Pārvaldīšanas tiesības" veidam tiek piedāvāts izvēlēties vienu vai vairākus objektus no būvēm, kurām lietotājam ir piekļuve, balstoties uz piederības kādai no grupām:

• Būves vienīgā īpašnieka vai tiesiskā valdītāja juridiskas personas paraksttiesīgā persona;

- Būves vienīgā īpašnieka vai tiesiskā valdītāja juridiskas personas deleģēts pārstāvis ar darbinieku administrēšanas tiesību;
- Būves vienīgā īpašnieka vai tiesiskā valdītāja pilnvarotas juridiskas personas paraksttiesīgā persona;
- Būves vienīgā īpašnieka vai tiesiskā valdītāja pilnvarotas juridiskas personas pārstāvis ar darbinieku administrēšanas tiesību;
- BIS Pārvaldnieku reģistrā esošais ēkas aktīvā Pārvaldnieka juridiskas personas paraksttiesīga persona;
- BIS Pārvaldnieku reģistrā esošais ēkas aktīvā Pārvaldnieka juridiskas personas deleģēts pārstāvis ar darbinieku administrēšanas tiesību.

Tiesību saraksts deleģējuma veidam "Pārvaldīšanas tiesības":

- Dokumentu/Datu skatīšanās;
- Dokumentu/Datu sagatavošana;
- Redzēt īpašnieku sensitīvos datus;
- Tiesības labot īpašnieka kontaktdatus;
- Tiesības administrēt pārstāvjus;
- Tiesības labot juridiskas personas kontaktdatus;
- Tiesības veidot pilnvaras uzņēmuma vārdā;
- Reģistra iesniegumos, kas dod iespēju veidot reģistra e-pakalpojumu iesniegumus pārvaldnieka vārdā.

Tiesībām "Dokumentu/Datu skatīšanās" un ""Dokumentu/Datu sagatavošana" papildus var nodalīt konkrētas datu kopas, kurām piešķirta tiesība. Ja netiek izdalīti atsevišķi kopu veidi, tad tiesības tiek piešķirtas visām datu kopām. Pārvaldīšanas tiesībās norādāmās datu kopas:

- Māju Lieta: Dokumenti piekļuve Māju lietas sadaļai "Dokumenti";
- Ekspluatācijas lieta: Dokumenti piekļuve Ekspluatācijas lietas sadaļai "Dokumenti";
- Periodisko pārbaužu veidi piekļuve Ekspluatācijas lietas sadaļai "Periodisko pārbaužu veidi";
- Pārvaldnieka dati piekļuve Māju lietas sadaļai "Pārvaldnieka dati";
- Skaitītāju rādījumi piekļuve Māju lietas sadaļai "Skaitītāju rādījumi";
- Remontdarbu uzkrājumi piekļuve Māju lietas sadaļai "Remontdarbu uzkrājumi";
- Apsaimniekošanas izmaksas piekļuve Māju lietas sadaļai "Apsaimniekošanas izmaksas";
- Ienākumu/ Izdevumu pārskats piekļuve Māju lietas sadaļai "Ienākumu/Izdevumu pārskats";
- Īpašnieku saraksts piekļuve Māju lietas sadaļai "Īpašnieku saraksts";
- Uzsākt kopsapulces/Aptaujas piekļuve Māju lietas sadaļai "Kopsapulces/Aptaujas" ar iespēju veidot jaunas aptaujas un izsludināt kopsapulces.

## 4.2.3.3 Sistēmas ģenerēts deleģējums, balstoties uz īpašumtiesībām

Lietotājam ir automātiski izveidots deleģējumu ar atbilstošo pārstāvniecības tiesību veidu no UR, ja:

- sistēmā eksistē Ekspluatācijas lieta Būvei, kurā lietotājs ir paraksttiesīgs pārstāvis juridiskai personai, kas ir būves vai tās daļas īpašnieks vai tiesiskais valdītājs;
- lietotājs ir paraksttiesīgs pārstāvis juridiskai personai, kas ir reģistrēta BIS Pārvaldnieku reģistrā kā aktīvs Pārvaldnieks;

## 4.2.4 Ekspluatācijas pilnvaras labošana

Spēkā esošu pilnvaru var labot tāds autorizēts BISP lietotājs, kuram izpildās viens no nosacījumiem:

- lietotājs ir fiziska persona un ir pilnvaras izsniedzējs;
- lietotājs ir juridiskas personas paraksttiesīgs pārstāvis un pārstāvētā juridiskā persona ir pilnvaras izsniedzējs;
- lietotājs ir juridiskas personas pārstāvis ar aktīvu deleģējumu veidot pilnvaras un pārstāvētā juridiskā persona ir pilnvaras izsniedzējs.

Ja pilnvaras statuss ir 'Aktīvs', to var labot, atverot pilnvaru no izsniegto pilnvaru saraksta un pilnvarā nospiežot pogu  $\langle Atvērt \ labošan\bar{a} \rangle$ .

Labojot pilnvaru, sistēma izveido jaunu pilnvaras versiju, kurā var mainīt:

- derīguma termiņu;
- objektu, par kuru tiek veidota pilnvara;
- tiesību sarakstu un pārpilnvarošanas tiesības.

#### Jauns deleģējums

E-pasts jānorāda obligāti, ja norādītai personai sistēmā nav reģistrēts e-pasts.

#### Derīguma termiņš

Veids\*

•

Beztermiņa\*
 Datums\*

\_\_\_\_

#### Deleģējuma objekts

×01001211281001 - Pavasara gatve 4, Rīga, LV-1082) ×01000890085002 - Gustava Zemgala gatve 64, Rīga, LV-1039

#### Tiesības\*

- Tiesības strādāt ar ekspluatācijas/mājas lietu
- 🗹 Dokumentu/Datu skatīšanās 🕕
  - Kopas veids
  - Ekspluatācijas lietas dati
  - 🗹 Mājas lietas pamatdati
  - 🗆 Mājas līdzekļu dati
  - 🗆 Aptaujas / Kopsapulces / Lēmumi
  - Tehniskie dati
  - 🗆 Klientu apkalpošana
- 🗆 Dokumentu/Datu sagatavošana 🛈
- 🗆 Redzēt īpašnieku sensitīvos datus 🕕

#### Tiesības labot īpašnieka kontaktdatus ①

- Tiesības pārstāvēt personu
- Tiesības administrēt pārstāvjus
- Tiesības labot juridiskas personas kontaktdatus
- Tiesības veidot pilnvaras uzņēmuma vārdā

#### Reģistra iesniegumos ①

lesniegumu veids

- Pārvaldnieka reģistrācija dzīvojamo māju pārvaldnieku reģistrā
- Ziņu aktualizācija dzīvojamo māju pārvaldnieku reģistrā
- 🗆 Izslēgšana no dzīvojamo māju pārvaldnieku reģistra

#### Datnes

```
↑ PIEVIENOT DOKUMENTU
```

SAGLABĀT « ATGRIEZTIES

Attēls. Pārvaldīšanas tiesību deleģējumu izveidošanas forma.

| Pilnvara                                                                                  |  |
|-------------------------------------------------------------------------------------------|--|
| Status                                                                                    |  |
| Aktivs                                                                                    |  |
| Numurs                                                                                    |  |
| DIS-DV-11-2021-931                                                                        |  |
| 21.09.201                                                                                 |  |
| Pilinvarotāja                                                                             |  |
| Tpašnieku biedrība "BIS pārvaldnieks Nr.1", reģ. nr. PRJ90000001                          |  |
| Sagatavolaja                                                                              |  |
| Alloris Faladuzijs                                                                        |  |
| r misaiva podona<br>Sabiedrība al jerobežotu atbildību "Remontbūve", reģ. nr. 40103626003 |  |
| Deríguma terminis                                                                         |  |
| Beztermiņa                                                                                |  |
| Pilinvaras objekts<br>01000/70282002 - Guistava Zemoala gatve 16. Bīga. LV-1084           |  |
| Testhas                                                                                   |  |
| Dokumentu/Datu skatīšanās<br>Var pārpilmarot : No                                         |  |
| Dokumentu/Datu sagatavošana<br>Var parpilmarot : Ne                                       |  |
| Redzēt īpašnieku sensitīvos datus<br>Var pārplimarat : Nē                                 |  |
| Sistemas reference: 1300232220eb2d20560x05440eb1a (seesa2dx0543708cba0326c272c1           |  |
| ATGELT ATVERT LARBSANNI LEHPPIELÄDET DATNI ROTIKUUNU VÉSTURE (ATGHEZTIES                  |  |

Attēls. Apstiprinātas pilnvaras labošanas opcija.

Ja uz pilnvaras pamata ir izveidots pārpilnvarojums, lietotājam atrāda informatīvu brīdinājumu, ka pēc pilnvaras labojuma apstiprināšanas visi uz iepriekšējās pilnvaras versijas pamata izveidotie pārpilnvarojumi tiks anulēti.

Lietotājs var saglabāt izveidoto pilnvaras versiju:

- pilnvaras iepriekšējā versija paliek spēkā, bet, atverot tās detalizēto informāciju, tiek atrādīts paziņojums, ka pilnvarai ir izveidots labojums;
- pilnvaras jaunās versijas statuss ir 'Sagatave'.

Lietotājs var apstiprināt jauno pilnvaras versiju, ja viņš:

- ir fiziska persona un ir pilnvaras izveidotājs;
- ir juridiskas personas pārstāvis ar vienpersoniskām pārstāvniecības tiesībām.
  - lietotājs var nodot pilnvaras versiju saskaņošanai, ja viņam ir tiesības pārstāvēt uzņēmumu, bet tās nav vienpersoniskas.

Apstiprinot jaunu pilnvaras versiju, sistēma veic šādu apstrādi:

- iepriekšējās pilnvaras versiju anulē;
- jaunai versijai uzstāda statusu 'Aktīvs'.

#### 4.2.5 Ekspluatācijas deleģējuma labošana

Spēkā esošu deleģējumu var labot tāds autorizēts BISP lietotājs, kuram izpildās viens no nosacījumiem:

- lietotājs ir juridiskas personas paraksttiesīgs pārstāvis;
- lietotājam ir piešķirts deleģējums administrēt juridiskas personas pārstāvju tiesības.

Ja deleģējuma statuss ir 'Aktīvs', to var labot. Ja deleģējumam statuss ir "Neaktīvs", to nav iespējams labot. Lai labotu deleģējumu, jā atver tas apskatei un jānospiež pogu  $\langle Atvērt \ labošan\bar{a} \rangle$ .

Labojot deleģējumu, sistēma izveido jaunu deleģējuma versiju, kurā var mainīt:

- derīguma termiņu;
- objektu, par kuru tiek veidota pilnvara;
- tiesību sarakstu un pārpilnvarošanas tiesības.

Lietotājs var saglabāt izveidoto deleģējuma versiju:

 deleģējuma iepriekšējā versija paliek spēkā, bet, atverot tās detalizēto informāciju, tiek atrādīts paziņojums, ka deleģējumam ir izveidots labojums;

| Deleģējums                                                                           |  |
|--------------------------------------------------------------------------------------|--|
| Statuss                                                                              |  |
| Aktivs                                                                               |  |
| Numurs                                                                               |  |
| BIS-BV-41 2023-317                                                                   |  |
| Apstiprināšanas datums                                                               |  |
| 08.06.2023                                                                           |  |
| Deleģētājs                                                                           |  |
| Īpašnieku biedrība "BIS pārvaldnieks Nr.1", reģ. nr. PRJ90000001                     |  |
| Sagatavotājs                                                                         |  |
| Părvaldnieks1 Puzvārds1                                                              |  |
| Pilnvarotā persona                                                                   |  |
| lize Auzarāja                                                                        |  |
| Deríguma terminš                                                                     |  |
| Beztermina                                                                           |  |
| Pilnvaras objekts                                                                    |  |
| 64580010026001 - Meža jela 3. Gramzda, Gramzdas pag., Priekules nov., LV-3486.       |  |
| 94010010512001 - Ausekla iela 2, Valka, Valkas nov., LV-4701                         |  |
| Tiesības                                                                             |  |
| Dokumentu/Datu skatīšanās                                                            |  |
| Dokumentu/Datu sag <mark>a</mark> tavošana                                           |  |
|                                                                                      |  |
| Skillmas reference: #75043942847 dtb/7r8340ba407eex003b2198cb7438/7s4480149302920009 |  |
| ▼                                                                                    |  |
| ATCELT ATVÉRT LABOŠANAL LEJUPIELĀDĒT DATNI KOTIKUMU VĒSTURE (ATGRIEZTIES             |  |
|                                                                                      |  |

Attēls. Deleģējuma labošanas opcija.

• deleģējuma jaunās versijas statuss ir "Sagatave".

Saglabātu deleģējumu var apstiprināt, ja lietotājam ir aktīvs deleģējums ar tiesībām administrēt juridiskas personas pārstāvjus vai ir vienpersoniskas tiesības pārstāvēt uzņēmumu. Ja tādas tiesības lietotājam nav, tad var nodot saskaņošanai ar paraksttiesīgajām personām, tāpat kā būvniecības pilnvaru un deleģējumu funkcionalitātē.

Apstiprinot jaunu deleģējuma versiju, sistēma veic šādu apstrādi:

- iepriekšējā deleģējuma versiju anulē;
- jaunai versijai uzstāda statusu 'Aktīvs'.

# 4.2.6 Ekspluatācijas pilnvaras/deleģējuma anulēšana, atcelšana

Pilnvara vai deleģējums var tikt anulēts, ja:

- lietotājs atceļ sevis izdotu pilnvaru vai deleģējumu;
- pilnvarotā persona atsakās no saņemtās pilnvaras vai deleģējuma;
- iestājies derīguma termiņa beigu datums,
- vai persona nomirst.

Anulējot pilnvaru vai deleģējumu, sistēma veic šādas darbības:

- pilnvaras statusu nomaina uz 'Neaktīvs' un norāda pilnvaras spēkā līdz datumu un anulēšanas pamatojumu;
- atlasa visus saistītos pārpilnvarojumus, kuri ir izdoti uz šīs pilnvaras pamata un anulē tos, kā pamatojumu norādot pamatpilnvaras anulēšanu;
- izveido paziņojumu pilnvarā norādītam pilnvarotājam un pilnvarotai personai.

Pēc pilnvaras anulēšanas pilnvarotā persona zaudē pieeju un izsniegtās tiesības pilnvaras objektiem saistītajām Ekspluatācijas un Māju lietām.

Anulētu pilnvaru nevar labot un uz anulētas pilnvaras pamata nav iespējams izveidot pārpilnvarojumu.

Pilnvara anulējas automātiski, ja pēc datu aktualizēšanas no UR un IeR, tiek konstatēts, ka pilnvarotājs fiziskā persona ir miris vai pilnvarotājs juridiskā persona ir neaktīvs.

## 4.2.6.1 Kā lietotājs var atcelt sevis izdotu pilnvaru vai deleģējumu?

Lietotājs, kurš izveidojis pilnvaru vai deleģējumu, var atcelt sevis izdoto pilnvaru vai deleģējumu, lai noņemtu pilnvarotajai/deleģētajai personai tiesības darboties citas personas vārdā vai darboties uzņēmuma vārdā. Lai to izdarītu, lietotājam jāatver saraksts ar izsniegtajām pilnvarām vai deleģējumiem un jāatlasa to, kuru vēlas atcelt.
| Pilnvara                                                                            |
|-------------------------------------------------------------------------------------|
| Statuss<br>Atfine                                                                   |
| Numurs                                                                              |
| BIS-BV-41-2021-391                                                                  |
| Apstiprināšanas datums                                                              |
| Pilovarotājs                                                                        |
| Īpašnieku biedrība "BIS pārvaldnieks Nr.1", reģ. nr. PRJ90000001                    |
| Sagatavotājs                                                                        |
| Andris Paraudziņs                                                                   |
| Sabiedrība ar ierobežotu atbildību "Remontbūve", reģ. nr. 40103626003               |
| Deríguma termiņš                                                                    |
| Beztermiņa                                                                          |
| 01000702282002 - Gustava Zemgala gatve 16, Rīga, LV-1084                            |
| Tiesības                                                                            |
| Dokumentu/Datu skatīšanās<br>Var pārpilnvarot : Nē                                  |
| Dokumentu/Datu sagatavošana<br>Var pārpilnvarot : Nē                                |
| Redzēt īpašnieku sensitīvos datus<br>Var pārplinvard: "Mē                           |
|                                                                                     |
| Sistemas reference: 130253224e200257600640eb7a1dexia2dou043700c0a035c2aea339e2272c1 |
| ATVERT LANDSANAT LEINPIELÄDET DATIN NOTIKKUN VÉSTURE «ATORIEZZIES                   |

Attēls. Atcelšanas opcijas izdotajā deleģējumā vai pilnvarā.

Atverot pilnvaru vai deleģējumu statusā "Aktīvs", būs pieejama atcelšanas darbība, ja izpildās kāds no nosacījumiem:

- lietotājs ir fiziska persona, kura izveidoja pilnvaru;
- lietotājs ir juridiskas personas pārstāvis, kuram ir aktīvs deleģējums darbībām ar pilnvarām, un pārstāvētā juridiskā persona ir pilnvaras izsniedzējs vai aktīvs deleģējums darbinieku administrēšanai, un pārstāvētā juridiskā persona ir deleģējuma izsniedzējs;
- lietotājs ir paraksttiesīgs juridiskas personas pārstāvis un pārstāvētā juridiskā persona ir pilnvaras izsniedzējs.

Lietotājam obligāti jānorāda atcelšanas pamatojums.

Ja lietotājs ir fiziska persona vai juridiskas personas pārstāvis ar vienpersoniskām pārstāvēšanas tiesībām, viņš var apstiprināt atsaukšanu. Ja tādas tiesības lietotājam nav, tad var nodot saskaņošanai ar paraksttiesīgajām personām, tāpat kā būvniecības pilnvaru un deleģējumu funkcionalitātē.

#### 4.2.6.2 Kā lietotājs var atteikties no piešķirtās pilnvaras?

Lietotājs, kurš saņēmis pilnvaru, var atteikties no saņemtās pilnvaras, lai noņemtu no sevis tiesības darboties citas personas vārdā. Lai to izdarītu, lietotājam jāatver saraksts "**Saņemtās pilnvaras**" un jāatver no saraksta to pilnvaru, no kuras vēlas atteikties.

Atverot pilnvaru statusā "Aktīvs", būs pieejama atteikšanās darbība, ja izpildās kāds no nosacījumiem:

- lietotājs ir fiziska persona, kurai ir piešķirta pilnvara;
- lietotājs ir juridiskas personas pārstāvis, kuram ir aktīvs deleģējums darbībām ar pilnvarām, un pārstāvētā juridiskā persona ir persona, kurai ir piešķirta pilnvara;
- lietotājs ir paraksttiesīgs juridiskas personas pārstāvis un pārstāvētā juridiskā persona ir persona, kurai ir piešķirta pilnvara.

Lietotājam obligāti jānorāda atteikšanās pamatojums.

Ja lietotājs ir fiziska persona vai juridiskas personas pārstāvis ar vienpersoniskām pārstāvēšanas tiesībām, viņš var apstiprināt atteikšanos. Ja tādas tiesības lietotājam nav, tad var nodot saskaņošanai ar paraksttiesīgajām personām, tāpat kā būvniecības pilnvaru un deleģējumu funkcionalitātē.

#### 4.2.7 Kopējās darbības pilnvaras un deleģējuma detalizētajā formā

Izsniegtu, saņemtu pilnvaru vai deleģējumu par ekspluatācijas būvi var atvērt no attiecīgā pilnvaru saraksta, nospiežot uz konkrētā ieraksta rindas. Detalizētajā formā iespējams apskatīt notikumu vēsturi, lejupielādēt datni

#### Saņemtais pilnvarojums

| tuss<br>īvs                                                                     |
|---------------------------------------------------------------------------------|
| nurs<br>5-BV-41-2023-681                                                        |
| ikā no<br>12.2023                                                               |
| evējs<br>šnieks1 Paraugs <mark>1</mark>                                         |
| īguma termiņš<br>ztermiņa                                                       |
| varas objekts                                                                   |
| sības                                                                           |
| rstāvēt kā īpašnieku<br>ir pārpilnvarot : Jā                                    |
| mas reference: a108b37e287356a427 7e9880b80728566f4a3b67c805b121f83d07ebb07152f |
| PÅRPILNVARDT ATTEIKTIES LEJUPIELÄDĖT DATNI NOTIKUMU VĖSTURE (* ATGRIEZTIES      |

Attēls. Atteikšanās opcija saņemtajā pilnvarā.

un atgriezties sarakstā.

| Saņemtais deleģējums                                                                                                    |
|----------------------------------------------------------------------------------------------------|
| Statuss<br>Aktīvs                                                                                                    |
| Numurs<br>BIS-BV-41-2021-255                                                                                                    |
| Spēkā no<br>17.05.2021                                                                                                    |
| Izdevējs<br>SIA "MYRTILLUS", reģ. nr. 41203020212                                                                                           |
| Derīguma termiņš<br>31.12.2021                                                                                                    |
| Pilnvaras objekts                                                                                                    |
| Tiesības<br>Tiesības labot juridiskas personas kontaktdatus                                                                                 |
| Pārstāvēt kā īpašnieku                                                                                                    |
| Sistēmas reference: 10e1e3bee565267b2007784e0705e1f28211213e81a85d84b68447ad222284fe2<br>LEJUPIELĀDĒT DATNI NOTIKUMU VĒSTURE (* ATGRIEZTIES |

Attēls. Kopējās darbības pilnvaras un deleģējuma detalizētajā formā

#### 4.2.7.1 Datnes lejupielāde

Lai veidotu pilnvaras vai deleģējuma noraksta datni, jānospiež poga <br/>  $<\!\!\! {\bf Lejupielādēt datni}\!\!>$ . Lietotājam tiks piedāvāts veidot datni ar laika zīmogu.

Lejupielādējot datni ar laika zīmogu, tiek apliecināts, ka dokuments izgūts no BIS konkrētā laika momentā ar tādiem datiem. Dokumentu ar laika zīmogu var pārbaudīt, piemēram, https://www.eparaksts.lv, vai dokuments derīgs ar sistēmas parakstu. Pārbaudot dokumenta parakstus, atrādīs, ka parakstu uzlika "Būvniecības informācijas sistēma" un atrādīs Laika zīmoga uzlikšanas laiku.

Lejupielādējamā datne ir pdf formāta izdruka.

| LEJUPIELĀDES IESPĒJAS |                            | × |
|-----------------------|----------------------------|---|
| ✔ Ar zīmogu           |                            |   |
|                       | LEJUPIELĀDĒT DATNI AIZVĒRT |   |
|                       |                            |   |

#### Attēls. Datnes veidošana ar laika zīmogu.

| eParaksts          |                                                                                       |                                  |
|--------------------|---------------------------------------------------------------------------------------|----------------------------------|
| ~                  | Šis ir dokumenta priekšskatījums. Atver parakstāmo failu, lai iepazītos ar tā saturu. | Pilnvara (5).pdf 🕁<br>• Derigs 🚽 |
|                    | ≡ Pilnvara (5).pdf 1 / 1   - 85% +   🗄 👌 🛨 🖶 🗄                                        | JAU PARAKSTĪJUŠI                 |
|                    | Pilnvara                                                                              |                                  |
| Pilnvara (5).pdf 🛃 | BIS-BV-41-2019-2935                                                                   | DOKUMENTA FORMĀTS 🕜              |

Attēls. Laika zīmoga un sistēmas paraksta pārbaude eParaksts.lv

Ekspluatācijas deleģējuma gadījumā būs iekļauta šāda informācija:

- Deleģējuma BIS numurs;
- Juridiska persona, kuras vārdā veidots deleģējums dati tādā apjomā, kādi ir norādīti deleģējuma reģistrācijas formā;
- Deleģētā persona dati tādā apjomā, kādi ir norādīti deleģējuma reģistrācijas formā;
- Deleģējuma objekts dati par pilnvaras objektu tādā apjomā, kāds ir deleģējuma reģistrācijas formā;
- Tiesību saraksts, t.sk. pārpilnvarošanas pazīmes, ja tādas ir norādītas;
- Derīguma termiņš;
- Deleģējuma sagatavotājs;
- Parakstītāji deleģējumam norādīto saskaņotāju saraksts;
- Sistēmas reference dokumenta references numurs, ko sistēma uzģenerē, kad tiek uzlikts sistēmas paraksts.

Ekspluatācijas pilnvaras/pārpilnvarojuma gadījumā būs iekļauta šāda informācija:

- Pilnvaras BIS numurs;
- Sākotnējās pilnvaras izsniedzējs dati tādā apjomā, kādi ir norādīti pilnvaras/pārpilnvarojuma reģistrācijas formā;
- Pārpilnvarotājs dati tādā apjomā, kādi ir norādīti pārpilnvarojuma reģistrācijas formā;
- Pilnvarotā persona dati tādā apjomā, kādi ir norādīti pilnvaras reģistrācijas formā;
- Pilnvaras objekts dati par pilnvaras objektu tādā apjomā, kāds ir pilnvaras reģistrācijas formā;
- Tiesību saraksts, t.sk. pārpilnvarošanas pazīmes, ja tādas ir norādītas;
- Derīguma termiņš;
- Pilnvaras sagatavotājs;
- Parakstītāji pilnvarā norādīto saskaņotāju saraksts;
- Sistēmas reference dokumenta reference, ka šis dokuments apstiprināts ar sistēmas parakstu.

#### 4.2.7.2 Notikumu vēstures skatīšanās iespēja

Lai apskatītu pilnvaras vai deleģējuma notikuma vēsturi, kurš, kad izveidoja vai laboja ierakstu, jānospiež detalizētajā formā poga  $\langle Notikumu \ vesture \rangle$ .

Tiks atvērta deleģējuma /pilnvaras notikumu vēstures forma, kurā lietotājs par katru fiksēto notikumu varēs redzēt:

## Pilnvara

BIS-BV-41-2021-464

### Īpašnieks\_I Paraudziņa

pilnvaroju

#### Andris Paraudziņš

veikt Būvniecības Informācijas Sistēmā šādas darbības:

• Pārstāvēt kā īpašnieku - bez pārpilnvarojuma tiesībām

Pilnvaras objekts:

• 21000130614 - Saules iela 13, Rēzekne, LV-4601

Pilnvara derīga līdz 31.12.2021.

Sagatavotājs:

• Īpašnieks\_I Paraudziņa

Parakstīja:

• Īpašnieks\_I Paraudziņa, 12.11.2021

#### 1 lapa no 1

Sistēmas reference: e0b8d7317feae2b1413d46865a08254f021bdec2700959215f13282c77be00c2

Attēls. Lejupielādētās pilnvaras izdrukas paraugs.

- Notikuma datums un laiks;
- Persona;
- Notikums;
- Papildus informācija.

| Notikuma datums  | Persona                 | Notikums        | Papildus informācija    |  |
|------------------|-------------------------|-----------------|-------------------------|--|
| 14.05.2021 11:44 | Sistēma                 | Atcelts/anulēts | Izveidota jauna versija |  |
| 14.05.2021 11:44 | Pārvaldnieks1 Puzvārds1 | Apstiprināts    | -                       |  |
| 14.05.2021 11:43 | Pärvaldnieks1 Puzvärds1 | Izveidots       | -                       |  |

Attēls. Pilnvaras/deleģējuma notikumu vēsture.

#### 4.2.8 Pārvaldnieka iespēja reģistrēt ekspluatācijas pilnvaru vai deleģējumu

Dzīvojamās Mājas pārvaldnieks vai tā pārstāvis var:

- reģistrēt pilnvaru kādam no pārvaldītās mājas īpašniekiem, lai nodrošinātu piekļuvi BIS Māju vai Ekspluatācijas lietas datiem;
- reģistrēt deleģējumu kādam no pārvaldītās mājas īpašniekiem juridiskai personai, lai nodrošinātu piekļuvi BIS ekspluatācijas/Māju lietām gadījumos, kad īpašnieks nevar reģistrēt deleģējumu BISP.

Lai pārvaldnieks varētu izveidot pilnvaru vai deleģējumu no īpašnieka, jā<br/>autorizējas BISP un jā<br/>atver Māju lietu, kurā viņš ir kādā no lomām:

- dzīvojamās mājas aktīvais pārvaldnieks fiziska persona;
- dzīvojamās mājas aktīvā pārvaldnieka juridiskās personas paraksttiesīgais pārstāvis;
- dzīvojamās mājas aktīvā pārvaldnieka juridiskās personas deleģēts darbinieks ar datu labošanas tiesībām kopā "Lietu pilnvaras";
- dzīvojamās mājas aktīvā pārvaldnieka norādītais par māju atbildīgais pārstāvis (ABI);
- dzīvojamā mājas aktīvā pārvaldnieka pilnvarota persona ar datu labošanas tiesībām kopā "Lietu pilnvaras".

| <b>MÅJAS LIETA: AUGU</b><br>B <u>IS-ML-306688-2419</u><br>70010010616002 - Aug | IELA 24<br>· MADONAS NOVAE<br>gu iela 24, Madona, M           | DA BŨVVALDE - <b>Notikumu</b><br>Iadonas nov., LV-4801     | vēsture · Skatīšanās                        | vēsture                                                                                                    |                                                                                    |                                       |                         |          |
|--------------------------------------------------------------------------------|---------------------------------------------------------------|------------------------------------------------------------|---------------------------------------------|----------------------------------------------------------------------------------------------------|------------------------------------------------------------------------------------|---------------------------------------|-------------------------|----------|
| PAMATDATI PĀRV<br>Kopsapulces ap<br>Beģistret pilnvaru                         | VALDNIEKS TPAŠNI<br>Psekošanas reģistrāci.<br>Reģistret deleg | EKI SKAITĪTĀJI<br>Jas žurnāls saņemti<br><sub>Dejumu</sub> | UZKRĀTIE LĪDZEKĻI<br>E apsekošanas vizīšu p | PĀRVALDĪŠANAS IZMAKSAS IENĀKU<br>Ieteikumi remontdarbi dok                                                                                                    | MU/IZDEVUMU PĀRSKATI SAŅI<br>Umenti <u>pilnvaras un deleģē</u>                     | EMTIE PAZIŅOJUMI NOSŪT<br>Jumi lēmumi | ÎTIE PAZIŅOJUMI         | APTAUJAS |
| Numurs                                                                         | Veids                                                         | Pilnvarotājs                                               | Pilnvarotā<br>persona                       | Pilnvaras objekts                                                                                                    | Tiesības                                                                           | Derīguma termiņš                      | Apstiprināšan<br>datums | as       |
| BIS-BV-41-2022-<br>169                                                         | Deleģējums                                                    | SIA "Madonas<br>namsaimnieks",<br>reģ. nr.<br>47103000233  | lveta Riņķe                                 | 70010011077001 - Saules<br>iela 20, Madona, Madonas<br>nov., LV-4801;<br>70010011175001 - Saules<br>iela 40, Madona, Madonas<br>nov., LV-4801;<br>70010010616002 - Augu iela<br>24, Madona, Madonas nov.,<br>LV-4801 | <ul> <li>Dokumentu/Datu sagatavošana</li> <li>Dokumentu/Datu skatīšanās</li> </ul> | Beztermiņa                            | 08.04.2022              | 8        |

Attēls. Pilnvaru un deleģējumu reģistrēšanas opcijas "Māju lietā".

#### 4.2.8.1 Pilnvaru reģistrēšana no Māju lietas

Māju lietas sadaļā **"Pilnvaras un deleģējumi**" lietotājam ir pieejama darbība **<Reģistrēt pilnvaru>**, kuru izvēloties viņš nokļūs jaunas ekspluatācijas pilnvaras veidošanas formā ar sekojošām atšķirībām:

- pilnvarotājs ir jānorāda manuāli:
  - -iespējams izvēlēties pilnvarotāja personas veidu: juridiska vai fiziska persona;
  - iespējams izvēlēties pašu personu no Māju lietas īpašnieku saraksta, atbilstoši izvēlētajam veidam.

- pilnvaras objekta izvēle ir atkarīga no laukā "Pilnvarotājs" norādītās personas, jo Pārvaldniekam tiek piedāvāts izvēlēties tikai no Īpašuma objektiem, kas pieder konkrētajam pilnvarotājam.
- obligāti ir pievienojama pilnvaru apliecinoša datne. Dzīvē gadās situācijas, kad savu lietu kārtošanu ir nepieciešams uzdot citai personai, – paredzama prombūtne, nepietiekamas juridiskās zināšanas, veicamo darbu apjoms, slimība u. c. Šādos gadījumos rodas vajadzība noformēt pilnvaru. Piemēram, universālpilnvara vai ģenerālpilnvara. https://lvportals.lv/skaidrojumi/287516-pilnvaras-to-veidi-un-noformesana-2017.

| Jauna pilnvara                                      |
|-----------------------------------------------------|
| Pilnvaras veids<br>Īpašnieka pārstāvēšanas tiesības |
| Pilnyantājs                                         |
| Personal tine*                                      |
|                                                     |
|                                                     |
| • FIZISKA persona                                   |
| Vārds Uzvārds*                                      |
| Sanatavolājs                                        |
| Osvalds Lučas                                       |
| Pilnvarotă persona                                  |
| Personas lins*                                      |
| O Juridiska persona                                 |
|                                                     |
|                                                     |
| ▼ Derīguma termiņš                                  |
| Deriguma termiņš*                                   |
| O Beztermiņa                                        |
| ○ Datums                                            |
| - Disusse shields                                   |
| minutata objekis                                    |
|                                                     |
|                                                     |
| ▼ Hesibas <sup>*</sup>                              |
| riesioas stradat ar ekspiluatacijas/majas lietu     |
| Parstavet ka Ipasnieku                              |
| ▼ Datnes*                                           |
| REVERANT RAVINGENT                                  |
| PERENU DAAMENID                                     |
|                                                     |
| SAGLABÅT («ATBRIEZTIES                              |
|                                                     |
|                                                     |

Attēls. Īpašnieka pārstāvēšanas tiesības reģistrēšana no Māju lietas.

#### 4.2.8.2 Deleģējuma izveidošana no Māju lietas

Māju lietas sadaļā **"Pilnvaras un deleģējumi**" lietotājam ir pieejama darbība **<Reģistrēt deleģējumu>**, kuru izvēloties viņš nokļūs īpašnieku pārstāvēšanas deleģēšanas veidošanas formā ar sekojošām atšķirībām:

- deleģētājs ir jānorāda manuāli. Iespējams izvēlēties deleģējumu izsniegušo juridisko personu no Māju lietas īpašnieku saraksta;
- pilnvaras objekta izvēle ir atkarīga no laukā "Deleģētājs" norādītās personas, jo deleģējuma veidotājam tiek piedāvāts izvēlēties tikai no Īpašuma objektiem, kas pieder konkrētajam deleģētājam juridiskajai personai;
- obligāti ir pievienojama deleģējumu apliecinoša datne.

| Jauns deleģējums                                                                                                    |  |
|----------------------------------------------------------------------------------------------------|--|
| Veids                                                                                                    |  |
| Ipašnieka pārstāvēšanas tiesības                                                                                                    |  |
| ▼ Pilnvarotājs                                                                                                    |  |
| Nosaukums, reģ.nr.*                                                                                                    |  |
|                                                                                                    |  |
| Sagatavotājs                                                                                                    |  |
| Osvalds Lucâns                                                                                                    |  |
| <ul> <li>Deleģējamā persona</li> </ul>                                                                                                    |  |
| Personas tips*                                                                                                    |  |
| Fiziska persona                                                                                                    |  |
| Personas kods* 🕕                                                                                                    |  |
| 0                                                                                                    |  |
| Vārds*                                                                                                    |  |
|                                                                                                    |  |
| Uzvārds*                                                                                                    |  |
|                                                                                                    |  |
| E-pasta adrese"                                                                                                    |  |
| E-pasts jānorāda obligāti, ja norādītai personai sistēmā nav reģistrēts e-pasts.                                                                                                    |  |
|                                                                                                    |  |
| ▼ Derĭguma termiņš                                                                                                    |  |
| Derīguma termiņš*                                                                                                    |  |
| OBeztermina                                                                                                    |  |
| O Datums                                                                                                    |  |
| ▼ Deleģējuma objekts*                                                                                                    |  |
| 0                                                                                                    |  |
|                                                                                                    |  |
| - Turbul                                                                                                    |  |
| The store and state and state |  |
| nesiuas suadata ie eksplutatoljasintajas iietu                                                                                                    |  |
|                                                                                                    |  |
| Tiesības pārstāvēt personu                                                                                                    |  |
| Tiesības administrēt pārstāvjus                                                                                                    |  |
| Tiesības labot juridiskas personas kontaktdatus                                                                                                    |  |
| 🗆 Tiesības veidot pilnvaras uzņēmuma vārdā 🕖                                                                                                    |  |
|                                                                                                    |  |
| • Dattes"                                                                                                    |  |
| PIEVIENOT DOKUMENTU                                                                                                    |  |
|                                                                                                    |  |
|                                                                                                    |  |
| SAGLABĂT ( * ATGRIEZTIES                                                                                                    |  |
|                                                                                                    |  |
|                                                                                                    |  |

Attēls. Deleģējuma reģistrēšana no Māju lietas

## 5 Būvniecības lietas

### 5.1 Būvniecības lietu saraksts

Būvniecības lietu sarakstā tiek atrādītas būvniecības lietas:

- kur persona ir norādīta kā būvniecības ierosinātājs;
- kas saistītas ar personas īpašumā esošajiem objektiem zeme, būve, telpu grupas;
- kas ir pieejamas uz pilnvaru/deleģējuma pamata;
- kas pieejamas kā būvniecības dalībnieka lietas;
- kas pieejamas uz piešķirtās piekļuves lēmuma pamata.

Lai redzētu būvniecības lietu sarakstu, tad pieslēdzas savai BIS darba vietai un galvenajā informācijas paneļa sadaļā "**Būvniecības**" izvēlas apakšsadaļu "**Būvniecības lietas**". Vai augšējā izvēlnes panelī izvēlas ikonas "**Mana darba vieta**" apakšizvēlnē "**Būvniecības lietas**".

Sadaļā "**BŪVNIECĪBAS LIETAS**", ja vēl nav izveidota neviena iecere, tad būvniecību lietu saraksts būs tukšs. Būvniecības lieta automātiski izveidojas, kad izveido jaunu ieceri. Sākotnēji tā veidojas kā pagaidu lieta ar numuru TMP-NNNN. Kad iecere tiks iesniegta būvvaldei un tā tiks piereģistrēta iekšējā sistēmā, būvniecības lietas numurs tiks pārveidots uz BIS-BL-NNNN-NNNN, ekspluatācijas lietai uz BIS-EL-NNNN-NNNN.

! Vienā būvniecības lietā var būt tikai viens aktīvs ieceres iesniegums.

Sadaļā "**Būvniecības lietas**" ir redzams būvniecības lietu iedalījumu atbilstoši lietotāja piekļuves veidam/lomai lietā. Ir iespējams, ka viena lieta tiek pārstāvēta vairākās grupās. Grupu iedalījums pieejams gan augšējā izvēlnē, gan arī zem izvēlnes "**Būvniecības lietas**".

Būvniecības lietas tiek grupētas:

• Izvēlētās lietas - lietotāja izvēlētās lietas ērtākai un ātrākai nokļūšanai līdz aktuālām būvniecības lietām;

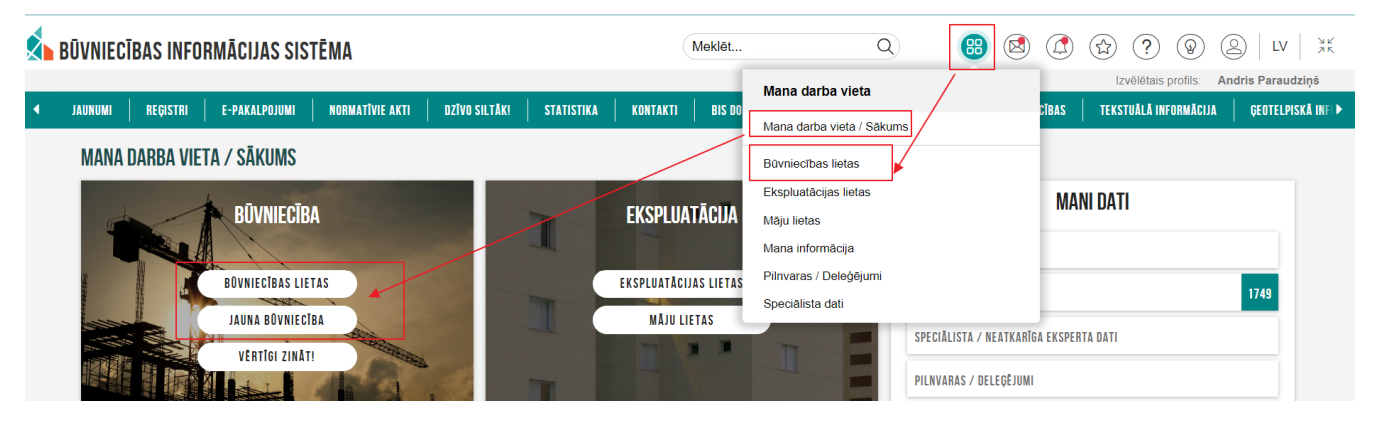

Attēls. Būvniecības darba vieta galvenajā panelī.

| REĢISTRĒT JAUNU 🔫    | BŪVNIECĪBAS LIETAS | PILNVARAS / DELEĢĒJUN | MI 🕶 🕴 IZVĒLĒTĀS 🛛                                 | IEROSINĀTĀJA 4                    | PILNVARU        | 0 DALĪBNIEK           | A 0         | ĪPAŠNIEKA 9        | PIEKĻUVES O         | ■   TN BEZ ► |
|----------------------|--------------------|-----------------------|----------------------------------------------------|-----------------------------------|-----------------|-----------------------|-------------|--------------------|---------------------|--------------|
| <b>BŪVNIECĪBAS L</b> | IETAS              |                       |                                                    |                                   |                 |                       |             |                    |                     |              |
| Būvniecības lieta    | is numurs (i)      | E                     | Būvniecības lietas nosauk                          | kums 🕕                            |                 | Kadastra apzīm        | ējums       |                    |                     |              |
| Atlasīt slēgtās lie  | tas                |                       | Atlasīt arhivētas būvniecīb<br>Nē                  | bas lietas                        | X               | Grupas                |             |                    |                     |              |
|                      |                    |                       |                                                    |                                   |                 |                       | (           | NOTĪRĪT            | MEKLĒT              |              |
|                      |                    |                       | •                                                  | _                                 |                 |                       |             |                    |                     |              |
| IZVĒLĒTĀS LIET       | AS                 | 0                     | Lietotāja izvēlētās lieta                          | IS                                |                 |                       |             |                    |                     |              |
| IEROSINĀTĀJA I       | IETAS              | 4                     | Būvniecības lietas, kur<br>būvniecības ierosinātāj | ās lietotājs ir būvniecīb<br>ju   | as ierosinātājs | vai tā pilnvarots/de  | eleģēts pā  | rstāvis ar tiesībā | ām pārstāvēt persoi | nu kā        |
| PILNVARU LIET/       | IS                 | 0                     | Būvniecības lietas, kur                            | ām lietotājam ir piekļuv          | e, pamatojotie  | s uz piešķirto pilnva | aru, pārpil | nvarojumu vai a    | tbilstošo deleģējum | iu           |
| DALĪBNIEKA LIE       | TAS                | 0                     | Būvniecības lietas, kur                            | ās lietotājs norādīts kā          | būvdarbu dalīl  | bnieks                |             |                    |                     |              |
| ĪPAŠNIEKA LIET       | AS                 | 9                     | Būvniecības lietas, kur                            | ās lietotājs ir nekustam          | ā īpašuma īpa   | šnieks vai tiesiskai  | s valdītājs |                    |                     |              |
| PIEKĻUVES LIET       | AS                 | 0                     | Būvniecības lietas, kur<br>Informācijas atklātības | ām lietotājam ar piekļu<br>likumu | ves lēmumu pi   | ešķirta piekļuve, pa  | matojotie   | s uz Administrat   | īvā procesa likumu  | vai          |

Attēls. Būvniecības lietu grupēšana sadaļā "Būvniecības lietas"

- Ierosinātāja lietas būvniecības lietas, kurās lietotājs ir būvniecības ierosinātājs vai tā pilnvarots/ deleģēts pārstāvis ar tiesībām pārstāvēt personu kā būvniecības ierosinātāju;
- Pilnvaru lietas būvniecības lietas, kurām lietotājam ir piekļuve, pamatojoties uz piešķirto pilnvaru, pārpilnvarojumu vai atbilstošo deleģējumu;
- Dalībnieka lietas būvniecības lietas, kurās lietotājs norādīts kā būvdarbu dalībnieks. Juridiskas personas pārstāvis var piekļūt būvniecības lietām, kurās uzņēmums vai tā būvspeciālists ir norādīts kā aktīvs būvniecības dalībnieks ar lomu "Būvprojekta izstrādātājs", "Būvdarbu veicējs", "Autoruzraudzības veicējs", "Autoruzraugs", "Atbildīgais autoruzraugs", "Atbildīgā autoruzrauga aizvietotājs", "Būvuzraudzības veicējs", "Būvuzraugs", "Atbildīgais būvuzraugs", "Atbildīgā būvuzrauga aizvietotājs", "Atbildīgais būvdarbu vadītājs", "Atbildīgā būvdarbu vadītāja aizvietotājs", "Būvdarbu vadītājs", "Būvspeciālists". Uzņēmums ir norādīts kā pasūtītājs vai izpildītājs kādā spēkā esošā būvdarbu līgumā.

Lieta ir pieejama grupā "Būvniecības dalībnieku lietas", ja persona:

- Ir uzņēmuma paraksttiesīgā persona;
- Ir uzņēmuma deleģētā persona ar tiesībām "Būvdarbu gaitas skatītājs", tai skaitā tiesību lomas "Būvdarbu līgumu administrators" ietvaros. Deleģējumā norādītās būvniecības lietas netiek ņemtas vērā.

Lietotājam pieejamās būvniecības lietas sadaļas ir atkarīgas no uzņēmuma speciālistu visu lomu kopuma:

- "Dokumenti" nav pieejama;
- "Dokumentu saskaņojumi" nav pieejama;
- "Tehniskie noteikumi" atļautās darbības: datu skatīšanās;
- "Būvprojekts" ir pieejama tikai ar lomu "Būvprojekta izstrādātājs", "Būvspeciālists". Atļautās darbības: datu skatīšanās;
- "Rēķini" nav pieejama;
- "Atzinumi" atļautās darbības: datu skatīšanās;
- "Energosertifikāti" atļautās darbības: datu skatīšanās;
- "Apturēšana un pārtraukšana"– atļautās darbības: datu skatīšanās;
- "Būvdarbu gaita" ja lietotājam vienīgā loma ir "Būvprojekta izstrādātājs", "Būvspeciālists" sadaļa nav pieejama. Citos gadījumos sadaļa ir pieejama, bet ir ierobežota apakšsadaļu pieejamība:
  - "Būvdarbu žurnāls" atļautās darbības:
    - \* datu skatīšanās;
    - \* būvdarbu žurnāla lejupielāde.
  - "Personas" atļautās darbības: datu skatīšanās;
  - "Būvdarbu līgumi" nav pieejama;
  - "Būvprojekts" atļautās darbības: datu skatīšanās;
  - "Konfigurācija" nav pieejama;
  - "Būvizstrādājumu konfigurācija" atļautās darbības: datu skatīšanās;
  - "Tāme" nav pieejama;
  - -"Lietas pilnvaras/deleģējumi" nav pieejama;
  - "Paziņojumi" nav pieejama;
  - "Trešo personu saskaņojumi" nav pieejama.

Ja lietotājam ir spēkā esošs uzņēmuma deleģējums ar tiesību 'Būvdarbu līgumu administrators', lietotājs:

- Var veikt darbības ar līgumiem: pievienot jaunu līgumu, labot vai dzēst būvdarbu gaitas līgumu;
- Var apstiprināt līgumus, kuros kā pasūtītājs ir norādīts lietotāja pārstāvētais uzņēmums.
- Īpašnieka (Īpašnieka lietas) būvniecības lietas, kas tiek realizētas, vai ir jau realizētas, kurās lietotājs ir nekustamā īpašuma īpašnieks vai tiesiskais valdītājs, saskaņā ar VZD datiem piederošajā zemes vienībā, būvē vai telpu grupā. Lietotājam netiek atrādītas tās būvniecības lietas, kas ir stadijā "Ideja", kā arī tās būvniecības lietas, kurās nav spēkā esošs būvniecības procesa dokuments ieceres iesniegums, būvatļauja, paskaidrojuma raksts (iesniegums/lēmums), paziņojums, apliecinājums par būves gatavību, akts par būves pieņemšanu ekspluatācijā.
- **Piekļuves** (Piekļuves lietas) būvniecības lietas, kurām lietotājam ar piekļuves lēmumu piešķirta piekļuve, pamatojoties uz Administratīvā procesa likumu vai Informācijas atklātības likumu.

Lietotājs redz, cik būvniecības lietas viņam ir pieejamas katrā no konkrētajām grupām. Tas tiek atrādīts labās puses zaļajā kvadrātiņā.

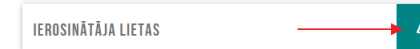

Lietotājs var atvērt konkrēto grupu, nonākot būvniecības lietu sarakstā, kurš ir atbilstošs esošajai būvniecības lietu saraksta funkcionalitātei, bet kurā atlasāmas un apskatāmas ir tikai konkrētajai grupai atbilstošās lietas. Atvērtās formas augšpusē iespējams pārvietoties starp būvniecības lietu grupām.

Lietotājs būvniecības lietu grupu izvēles formā var meklēt lietas pēc kritērijiem:

- Būvniecības lietas numurs var meklēt pēc nepilna lietas numura;
- Būvniecības lietas nosaukums var rakstīt nepilnus lietas nosaukumus un bez garumzīmēm;
- Kadastra apzīmējums jāievada pilns kadastra apzīmējums;
- Atlasīt slēgtās lietas izvēloties atzīmi jā vai nē, norāda vai vēlas sarakstā atlasīt arī slēgtās lietas;
- Atlasīt arhivētās būvniecības lietas izvēloties atzīmi jā vai nē, norāda vai vēlas sarakstā atlasīt arī arhivētās lietas;
- Grupas meklē būvniecības lietas atbilstoši izveidotajām būvniecību lietu grupām.

Ja meklēšanas rezultātā tiek atrasta tikai viena būvniecības lieta, tad, atverot būvniecības lietu grupu, uzreiz atver būvniecības lietas detalizēto skatu. Ja atver sarakstu ar vairākām Būvniecības lietām, tad lietu var atvērt:

- uzspiežot uz rindas ieraksta aiz "Būvniecības lietas numura";
- vai atvērt interneta pārlūkprogrammas jaunā logā jeb cilnē, nospiežot uz "bultiņas" ikonas labajā pusē
- ja uzspiež uz "Būvniecības lietas numura", tad ieraksts atveras izvērstā veidā.

| Būvniecības lietas numurs                               |                                                    | Būvniecības lietas nosaukums 🛈 | Kadastra apzīmējums 🕕                          |                       |
|---------------------------------------------------------|----------------------------------------------------|--------------------------------|------------------------------------------------|-----------------------|
| Atver ātro skatu, jeb izvērstu<br>BL ierakstu sarakstā. | Atver BL                                           | no ieraksta.                   | ARHIVËSANA GRUPËŠANA NOTĪRĪT                   | Var atvērt Bl         |
| <ul> <li>Būvniecības lietas numurs</li> </ul>           | Būvniecības lietas nosaukums                       | Atbildīgā iestāde<br>▼         | lerosināšanas Stadija<br>datums                | jaunā logā.<br>Grupas |
| ▼ TMP-760630-223667                                     | Būvniecības iesniegums ēkai                        | -                              |                                                | - ! 2                 |
|                                                         | Pēdējās izmaiņas: 07.12.2023 21:4                  | Objekta adre                   | e: Tautas iela 52, Viļaka, Balvu nov., LV-4583 |                       |
|                                                         | Īpašuma -<br>nosaukums:                            | Būvniecīt<br>ierosinātā        | as Ilze Auzarāja<br>is:                        |                       |
|                                                         | Kadastra 38150010023003<br>apzīmējums: 38150010023 | ; Obje<br>identifikato         | ta -<br>s:                                     |                       |

 $Att\bar{e}ls. \ B\bar{u}vniec\bar{\iota}bas \ lietas \ ieraksta \ atv\bar{e}r\check{s}ana.$ 

Ja lietotājs ar datorpeles kursoru aktiviz<br/>ē ierakstu, rinda tiek iekrāsota.

| <ul> <li>Būvniecības lietas numurs</li> </ul> | Būvniecības lietas nosaukums                                                                            | Atbildīgā iestāde       | lerosināšanas<br>datums     | Stadija                 | Grupas                  |              |
|-----------------------------------------------|----------------------------------------------------------------------------------------------------|-------------------------|-----------------------------|-------------------------|-------------------------|--------------|
| ▶ BIS-BL-378015-12846                         | Būvniecības iesniegums ar mel.                                                                          | Mācību būvvalde         | 23.08.2022                  | Büvdarbi                | BA Büvdarbi Mācību bvv. | ! 🛛          |
| ▼ BIS-BL-377106-12714                         | Būvniecības iecere sākumā bez kārtām ar meliorācijas<br>jaunbūvi BV apmācībām un APUS (07.01.2022.) V19 | Mācību būvvalde         | 14.01.2022                  | Būvdarbi                | BA Būvdarbi Mācību bvv. | ! 🖉          |
|                                               | Pēdējās izmaiņas: 15.01.2024 12:23                                                                      | Objekta adres           | e: Tautas iela 15, Viļa     | ka, Balvu nov., LV-4583 |                         |              |
|                                               | Īpašuma -<br>nosaukums:                                                                                 | Būvniecīb<br>ierosinātā | as Mācību pašvaldība<br>js: |                         |                         |              |
|                                               | Kadastra         38150010098001;           apzīmējums:         38150010098002;           38150010098    | Objel<br>identifikato   | sta ₋<br>rs:                |                         |                         |              |
| • BIS-BL-377105-12715                         | BŽ Būvniecības iecere sākumā bez kārtām ar<br>meliorācijas jaunbūvi BV apmācībām (07.01.2022.) V18      | Mācību būvvalde         | 10.02.2022                  | Būvdarbi                | BA Būvdarbi Mācību bvv. | <i>🛛</i> ! 🖉 |
| • BIS-BL-377104-12720                         | Būvniecības iecere sākumā bez kārtām ar meliorācijas<br>jaunbūvi BV apmācībām (07.01.2022.) V17         | Mācību būvvalde         | 20.01.2022                  | Būvdarbi                | BA Būvdarbi Mācību bvv. | <i>a</i> ! 🛛 |

#### $Att\bar{e}ls. \ B\bar{u}vniec\bar{\imath}bas \ lietu \ saraksts.$

Lietotājs būvniecības lietu sarakstā var redzēt arī šādas vizuālās atzīmes:

- 🔎 Lietā ir būvdarbu žurnāla ieraksti, kam nepieciešams Jūsu apstiprinājums;
- Lietā ir apstiprināmi būvdarbu žurnāla ieraksti;
- Lietā ir nelasīts paziņojums;

- E Trūkst informācija;
- 🗖 Lieta ir arhīvā;

Atverot konkrētas grupas būvniecības lietu sarakstu, lietotājs var ērti pārslēgties uz kādu citu no sešām būvniecības lietas grupām.

|                   |                    |                          |             |                |            |              |             |             | 1               |                        |                  |
|-------------------|--------------------|--------------------------|-------------|----------------|------------|--------------|-------------|-------------|-----------------|------------------------|------------------|
| ◀ REĢISTRĒT JAUNU | BOVNIECTBAS LIETAS | PILNVARAS / DELEĢĒJUMI 🗕 | IZVELETAS O | IEROSINĀTĀJA 4 | PILNVARU 0 | DALĪBNIEKA O | TPAŠNIEKA 9 | PIEKĻUVES O | TN BEZ LIETĂM 2 | PIEKĻUVES PIEPRASĪJUMI | PIEKĻUVES LĒMUMI |

Attēls. Būvniecības lietu izvēlne navigācijas joslā.

Atverot konkrētas grupas būvniecības lietu sarakstu, lietotājs var meklēt būvniecības lietas, izmantojot meklēšanas kritērijus:

- Ātrās meklēšanas lauki ātrā meklēšana ir iespējama arī pēc īsceļiem, kur iesakām glabāt aktīvās būvniecības lietas:
  - Būvniecības lietas numurs meklēšanai pēc būvniecības lietas numura. Var norādīt arī nepilnu numuru, piemēram, TMP. Tiks atrasti visi ieraksti, kas satur šo numuru, piemēram, TMP-221-4;
  - Būvniecības lietas nosaukums meklēšanai pēc būvniecības lietas nosaukuma. Var norādīt nepilnu nosaukumu un neizmantojot garumzīmes, piemēram, buvn. Tiks atrastas visas būvniecības lietas, kuru nosaukumā ir iekļauts šis vārds, piemēram, SIA Ceļu Būvnieks;
  - Kadastra apzīmējums meklēšanai pēc būvniecības lietā iekļautā kadastra objekta apzīmējuma. Jānorāda ir pilns kadastra apzīmējums.

| PILNVARU LIETAS           |                                              |                                                                   |
|---------------------------|----------------------------------------------|-------------------------------------------------------------------|
| ► Izvērstā meklēšana      |                                              |                                                                   |
| Būvniecības lietas numurs | Büvniecības lietas nosaukums 🕕<br>būvniecība | Kadastra apzīmējums ①                                             |
|                           |                                              | ARHIVĚŠANA GRUPĚŠANA NOTĪBĪT MEKLĒT MEKLĒT MEKLĒT UN ATVĒRT KARTĒ |

Attēls. Būvniecību lietu ātrās meklēšanas pārslēgšanās uz izvērsto.

- Izvērstajā meklēšanā ir iespējams norādīt papildus meklēšanas kritērijus:
  - Objekta adrese var nenorādīt pilnu adresi, bet jānorāda vismaz trīs simboli. Automātiski atlasīs visus ierakstus, kur adresē būs iekļauti šie simboli. Saraksts ir ierobežots līdz 20 ierakstiem. Tāpēc, ja neatrod vajadzīgo, jānorāda ir precīzākus meklēšanas kritērijus;
  - Būvniecības ierosinātājs meklēšanu var veikt norādot nepilnus vārdus un bez garumzīmēm, piemēram, ievadot ie erzin, tiks atrasti ieraksti Ieva Ērziņa. Vai, ievadot rīgas parv, tiks atrasti ieraksti Rīgas namu pārvaldnieks;
  - Atbildīgā iestāde jānorāda vismaz trīs simboli. Automātiski atlasīs visus ierakstus, kur iekļauti šie simboli. Saraksts ir ierobežots līdz 20 ierakstiem. Tāpēc, ja neatrod vajadzīgo, jānorāda ir precīzākus meklēšanas kritērijus;
  - -Ierosināšanas periods;
  - Pēdējo izmaiņu periods;
  - Stadija;
  - Objekta identifikators;
  - Lietā ir nelasīti paziņojumi;
  - Ir apstiprināmi būvdarbu žurnāla ieraksti pazīmes atzīmēšanas gadījumā tiek atlasītas lietas, kurām būvdarbu žurnālā ir kaut viens ieraksts statusā "Apstiprināšanā", un kurā viena no personām, kurai ir nosūtīts apstiprinājuma pieprasījums, ir lietotājs, un tam secīgi ir pienākusi kārta apstiprināt ierakstus;
  - Atlasīt slēgtās lietas atlasa lietas, kuras ir nodotas ekspluatācijā vai ir izbeigtas. (Kā rodas izbeigta lieta, skatīt aprakstu PN un BUN izpildes termiņa kontrole, lietas izbeigšana);
  - Atlasīt arhivētās būvniecības lietas atlasa tikai arhivētās būvniecības lietas;
  - Grupas atlasa noteiktā grupā iekļautās būvniecības lietas;
  - Ieceres iesnieguma veids;
  - Būvniecības procesa dalībnieks laukā norāda būvniecības procesa dalībnieka vārda uzvārda, nosaukuma, UR numura vai būvkomersantu reģistra numura daļu. Norādot šo kritēriju, tiek veikta meklēšana pēc būvniecības lietā reģistrētiem spēkā esošiem būvniecības dalībniekiem ar lomām:

- \* Būvdarbu veicējs;
- \* Atbildīgais būvdarbu vadītājs;
- \* Būvdarbu vadītājs;
- \* Būvdarbu vadītājs (atsevišķu būvdarbu veidos);
- \* Autoruzraudzības veicējs;
- \* Būvuzraudzības veicējs;
- \* Autoruzraugs;
- \* Būvuzraugs;
- \* Autoruzraudzības grupas loceklis;
- \* Būvuzraudzības grupas loceklis.

| PILNVARU LIETAS             |                                                |                                                 |
|-----------------------------|------------------------------------------------|-------------------------------------------------|
| ▼ Ătrā meklēšana            |                                                |                                                 |
| Būvniecības lietas numurs 🛈 | Būvniecības lietas nosaukums<br>Dūvniecība     | Kadastra apzīmējums $^{\odot}$                  |
| Objekta adrese 🕕            | Būvniecības ierosinātājs 🕕                     | Atbildīgā iestāde 🕕                             |
| lerosināšanas periods       | Pēdējo izmaiņu periods 📋 — 🗒                   | Stadija<br>Būvdarbi × v                         |
| Objekta identifikators      | Lietā ir nelasīts paziņojums                   | Ir apstiprināmi būvdarbu žurnāla ieraksti       |
| Atlasīt slēgtās lietas      | Atlasīt arhivētas būvniecības lietas<br>Nē × • | Grupas                                          |
| Ieceres iesnieguma veids    | Bûvniecības procesa dalībnieks $$              |                                                 |
|                             | ARHIVESANA                                     | GRUPËŠANA NOTIRIT MEKLËT MEKLËT UN ATVËRT KARTË |

Attēls. Būvniecības lietu izvērstā meklēšana

Lai pārslēgtos starp ātro un izvērsto meklēšanu, jāizmanto saites "Ātrā meklēšana" un "Izvērstā meklēšana".

Būvniecības lietu saraksta meklēšanas kritēriji netiek iztīrīti lietotāja vienas pieslēgšanās BIS sesijas ietvaros. Proti, ja lietotājs strādājot BIS pārslēdzās starp formām, darba sadaļām, tad atgriežoties Būvniecības lietu sarakstā, meklēšanas kritēriji ir palikuši tādi, kādus tos uzstādīja lietotājs iepriekšējā reizē, veicot meklēšanu pieslēgšanās sesijas ietvaros.

Ja būvniecības lietas stadija ir "**Būvdarbi**" un lietotājam būvniecības lietā ir spēkā esoša loma "Atbildīgais būvdarbu vadītājs", "Būvdarbu vadītājs", "Būvuzraugs" vai lietotājs ir spēkā esoša būvdarbu žurnālā reģistrētā līguma nodarbinātā persona, tad autorizēts BISP lietotājs atver pieejamo būvniecības lietu un kā aktīvu redz sadaļu "**BŪVDARBU GAITA**". **Pēdējās skatītās būvniecības lietas** 

Sadaļā saraksta veidā tiek saglabāta informācija par lietotāja skatītajām būvniecības lietām hronoloģiskā secībā (pēdējās skatītās lietas saraksta augšpusē).

#### 5.1.1 Būvniecības lietu grupēšana

#### Detalizēts skaidrojums: būvniecības lietu grupēšana

Lai atvieglotu darbu, lietotājam ir pieejama papildus iespēja grupēt būvniecības lietas.

Grupu piešķiršana, noņemšana, izveidošana tiek veikta individuālu lietotāju līmenī, visi turpmākie nosacījumi ir attiecināti uz fiziskas personas profilu lietotājiem vai juridiskas personas profila lietotājiem. Lietotājam ar vairākiem profiliem, katram profilam veidojas individuālas grupas. Juridisku personu profila lietotājiem veidojas kopīgas grupas.

Autorizēts BISP lietotājs būvniecības darba virsmā atver pieejamo būvniecības lietu sarakstu un var izveidot, piešķirt un noņemt grupas būvniecības lietām divos veidos:

- Individuāli, veicot izmaiņas vienai būvniecības lietai;
- Masveidā, veicot izmaiņas atlasīto būvniecības lietu sarakstam.

Lai izmainītu grupas vienai būvniecības lietai, lietotājs atver konkrēto būvniecības lietu sadaļu "**Aktuālie dati**" un laukā "Grupas" var veikt sekojošas darbības - uzspiest sākumā uz zīmulīša ikona, lai labotu lauku, tad pievienot vienu vai vairākas grupas:

| <b>BÜVNIECĪBAS LIETAS</b>               |                                               |                                                                                                    |                                                             |                     |                             |                                            |        |  |
|-----------------------------------------|-----------------------------------------------|----------------------------------------------------------------------------------------------------|-------------------------------------------------------------|---------------------|-----------------------------|--------------------------------------------|--------|--|
| Būvniecības lietas numurs               |                                               | Būvniecības lietas nosauk                                                                                                    | kums ①                                                      |                     | Kadastra apzīmējums (       |                                            |        |  |
| Atlasīt slēgtās lietas                  | Ψ                                             | Atlasīt arhivētas būvniecīt<br>Nē                                                                                               | bas lietas                                                  | X                   | Grupas                      |                                            |        |  |
|                                         |                                               |                                                                                                    |                                                             |                     |                             | NOTĪRĪT                                    | MEKLÊT |  |
|                                         | _                                             | Liototāja izvēlētās liota                                                                                                    |                                                             |                     |                             |                                            |        |  |
| IZVELETAS LIETAS                        | 3                                             | Lietotaja izveietas lieta                                                                                                    | 15                                                          |                     |                             |                                            |        |  |
| IEROSINĀTĀJA LIETAS                     | 319                                           | Būvniecības lietas, kur                                                                                                    | ās lietotājs ir būvniecības ierosinātājs vai tā             | ā pilnvarots/deleģ  | ģēts pārstāvis ar tiesībām  | pārstāvēt personu kā būvniecības ierosinā  | itāju  |  |
| PILNVARU LIETAS                         | 4773                                          | Būvniecības lietas, kurām lietotājam ir piekļuve, pamatojoties uz piešķirto pilnvaru, pārpilnvarojumu vai atbilstošo deleģējumu |                                                             |                     |                             |                                            |        |  |
| DALĪBNIEKA LIETAS                       | - 41                                          | Būvniecības lietas, kurās lietotājs norādīts kā būvdarbu dalībnieks                                                             |                                                             |                     |                             |                                            |        |  |
| ĪPAŠNIEKA LIETAS                        | - 1 - E                                       | Būvniecības lietas, kurās lietotājs ir nekustamā īpašuma īpašnieks vai tiesiskais valdītājs                                     |                                                             |                     |                             |                                            |        |  |
| PIEKĻUVES LIETAS                        | 0                                             | Būvniecības lietas, kur                                                                                                    | ām lietotājam ar piekļuves lēmumu piešķirt                  | a piekļuve, pama    | atojoties uz Administratīvā | procesa likumu vai Informācijas atklātības | ikumu  |  |
| PĒDĒJĀS SKATĪTĀS RĪVNIECĪRAS LIET/      | 2                                             |                                                                                                    |                                                             |                     |                             |                                            |        |  |
| Růvnicežkes listes numure               | Pūvniesības lietas pasaukuma                  |                                                                                                    | Athildīgā izetāda                                           | lar                 | racināčanas datuma          | Stadija                                    |        |  |
| Buvinecidas netas numurs                | Buvillecibas lietas nosaukums                 |                                                                                                    | Albilulga lesiade                                           | lei                 |                             | Siduija                                    |        |  |
| <ul> <li>BIS-BL-128216-8563</li> </ul>  | Nojaukšana un pārbūve                         |                                                                                                    | RĪGAS VALSTSPILSĒTAS PAŠVAL<br>PILSĒTAS ATTĪSTĪBAS DEPARTAI | .DĪBAS 06.<br>MENTS | .11.2020                    | Būvdarbi                                   | ۵      |  |
| <ul> <li>TMP-32469-996</li> </ul>       | Pirts jaunbūve un palīgēkas atjaunoš          | ana                                                                                                    |                                                             |                     |                             |                                            | ۵      |  |
| <ul> <li>BIS-BL-380343-13035</li> </ul> | Vēsturiskā lieta Būvniecības ieceres kontrole | realizācijas termiņa                                                                                                    | Mācību būvvalde                                             | 15                  | .01.2019                    | Būvdarbi                                   | ٥      |  |

Attēls. Būvniecības lietas. Pēdējo skatīto būvniecības lietu saraksts.

- Grupu nosaukumi, kas jau ir izmantotas citām lietotājam pieejamajām būvniecības lietām, tiek piedāvātas kā esošās grupas izvēles vērtības sarakstā, alfabētiskā secībā;
- Var pievienot jaunu grupu, rakstot jaunās grupas unikālo nosaukumu, tādā veidā izveidojot grupu un pievienojot šo grupu konkrētajai būvniecības lietai;
- Izņemt būvniecības lietu no grupas, izdzēšot grupas nosaukumu no grupas lauka, atvērtajai būvniecības lietai. Ja kāds grupas nosaukums vairs nav pievienots nevienai būvniecības lietai, tas tiek dzēsts un sarakstos neparādās.

Lietotājs saglabā veiktās izmaiņas, izvēloties darbību <br/>  $<\!\! \mathbf{Apstiprin\bar{a}t} \! > \! .$ 

| AKTUĀLIE DATI   DOKUMENTI   PERSONAS   DOKUMENTU SASKANOJUMI | TEHNISKIE NOTEIKUMI BOVPROJEKTS REĶINI | ATZINUMI ENERGOSERTIFIKĀTI APTURĒŠANA UN PĀRTRAUKUMI LIET     | • |
|--------------------------------------------------------------|----------------------------------------|---------------------------------------------------------------|---|
| leceres izstrāde                                             | PN izpilde BUN izpilde                 | Būvdarbi<br>Grupas<br>Srupas nosaukums) × Grupas nosaukums2 × |   |

Attēls. Grupas pievienošana būvniecības lietai

Lai veiktu masveida būvniecības lietu grupu pievienošanu, noņemšanu un maiņu, lietotājs būvniecības lietu sarakstā izvēlas kādu no būvniecības lietu galvenajām grupām, izmantojot meklētāja funkcijas, atlasa ierakstus, kuriem vēlas veikt kādu grupu darbību.

 $Tad \ lietotājs \ ``B\bar{u}vniecības \ lietu \ sarakstā" \ izvēlas \ funkcionalitāti < Grupēšana>, kas \ atver \ atsevišķu \ logu.$ 

- Grupēšanas logā tiek atrādīti būvniecības lietu ieraksti, ko lietotājs atlasījis ar meklētāju. Vienā reizē grupēšanas logā tiek parādīti līdz 100 ierakstiem. Funkcionalitāte neiekļauj grupēšanas logā lapošanas iespēju. Ja meklētājā ir atlasīti vairāk nekā 100 ieraksti, tad tiek parādīti secīgi pirmie 100 ieraksti tāpat kā meklētājā;
- Grupēšanas loga augšā lietotājs redz, cik ieraksti no kopējā meklētāja tiek rādīti. Piemēram, ja meklētājā uzrādās 99 ieraksti, tad parādās paziņojums "Tiek rādīti 99 no 99", ja meklētājā ir 101, tad ir uzraksts "Tiek rādīti 100 no 101";
- Ja meklētājā nav atlasīts neviens būvniecības lietas ieraksts, tad lietotājs saņem atbilstošu paziņojumu;

| PILNVARU LIETAS<br>▶ Izvērstā meklēšana |                                                                                                    |                                              |                         |                                            |                                |     |
|-----------------------------------------|----------------------------------------------------------------------------------------------------|----------------------------------------------|-------------------------|--------------------------------------------|--------------------------------|-----|
| Büvniecības lietas numurs ①             |                                                                                                    | Bûvniecības lietas nosaukums ①<br>būvniecība |                         | Kadastra apzīmējums ()<br>Rupēšana Notīnīt | MERLÊT (MERLÊT UN ATVÊRT KANTÊ |     |
| ▼ Būvniecības lietas numurs             | Būvniecības lietas nosaukums                                                                          | Atbildīgā iestāde                            | lerosināšanas<br>datums | Stadija                                    | Grupas                         |     |
| • BIS-BL-378015-12846                   | Būvniecības iesniegums ar mel.                                                                        | Mācību būvvalde                              | 23.08.2022              | Būvdarbi                                   | BA Būvdarbi Mācību bvv.        | ! 🛛 |
| • BIS-BL-377106-12714                   | Būvniecības iecere sākumā bez kārtām ar meliorācija<br>iaunbūvi BV apmācībām un APUS (07 01 2022) V19 | s Mācību būvvalde                            | 14.01.2022              | Büvdarbi                                   | BA Büvdarbi Mācību bvv.        | ! 🛛 |

Attēls. Būvniecības lietu masveida grupēšanas funkcionalitātes izvēle

- Grupēšanas loga augšpusē ir paziņojums: "Vienā reizē iespējama līdz 100 ierakstu grupēšana. Ja grupēšana nepieciešama lielākam ierakstu skaitam, veicat atkārtotu ierakstu atlasi ar citiem atlases kritērijiem.";
- Grupēšanas logā lietotājs no saraksta atzīmē tos ierakstus, kuriem vēlas veikt grupēšanas darbību;
- Grupēšanas logā pieejama funkcionalitāte "Atzīmēt visus", kas atzīmē visus redzamos ierakstus un pretēja darbība "Noņemt visiem atzīmi", kas noņem visiem ierakstiem atzīmi;
- Pēc tam, kad ir atzīmēti vēlamie būvniecības ieraksti, lietotājs izvēlas vienu no sekojošajām darbībām, kuru vēlas veikt:
  - "Pievienot esošajām" nozīmē, ka atzīmētajām būvniecības lietām tiks pievienotas grupa vai grupas, ko lietotājs būs norādījis grupu laukā;
  - "Aizstāt visas ar" nozīmē, ka atzīmētajām būvniecības lietām tiks noņemtas visas esošās grupas un tiks pievienotas tās, ko lietotājs būs norādījis grupu laukā;
  - "Noņemt šīs" nozīmē, ka atzīmētajām būvniecības lietām tiks noņemtas grupa vai grupas, ko lietotājs būs norādījis grupu laukā;
  - "Noņemt visas"- nozīmē, ka atzīmētajām būvniecības lietām tiks noņemtas visas grupas. Lietotājs grupas laukā nevar atzīmēt konkrētas grupas, bet grupas lauks ir neaktīvs.
- Ja izvēlēta viena no šīm darbībām "Pievienot esošajām", "Aizstāt visas ar" vai "Noņemt šīs", tad lietotājs grupu laukā ieraksta vienu vai vairākus grupu nosaukumus, kuriem vēlas veikt izvēlēto darbību;
- Lai pabeigtu masveida grupēšanu, lietotājs spiež pogu "Apstiprināt", kas veic sekojošās darbības:
  - saglabā izmaiņas un aizver grupēšanas logu;
  - parāda paziņojumu par darbības rezultātu;
  - atgriež lietotāju uz kopējā saraksta skatu.

BŪVNIECĪBAS LIETU GRUPĒŠANA

| Vienā reizē iespējama līdz 100 ierakstu grupēšana. Ja grupēšana nepieciešama lielākam ierakstu skaitam, veicat atkārtotu ierakstu atlasi ar citiem atlases kritērijiem. |                                                                |                       |                        |              |                               |  |  |  |
|----------------------------------------------------------------------------------------------------|----------------------------------------------------------------|-----------------------|------------------------|--------------|-------------------------------|--|--|--|
|                                                                                                    |                                                                |                       |                        |              | Tiek rādīti 4 no 4 ierakstiem |  |  |  |
| Būvniecības<br>lietas numurs                                                                                                    | Būvniecības lietas nosaukums                                   | Atbildīgā iestāde     | lerosināšan…<br>datums | Stadija      | Grupas                        |  |  |  |
| BIS-BL-<br>381040-13160                                                                                                    | dzīvojamā māja (18.okt)                                        | Mācību būvvalde       | 18.10.2023             | Ekspluatācij | a - 🗆                         |  |  |  |
| BIS-BL-<br>380313-13031                                                                                                    | Dzīvojamās mājas atjaunošana, Tautas iela 30.                  | Mācību būvvalde       | 13.06.2023             | Ekspluatācij | a - 🗆                         |  |  |  |
| TMP-380312-<br>11595                                                                                                    | Dzīvojamā māja, jauna būvniecība, Baznīcas iela<br>56, Viļaka. | -                     | -                      | Izbeigta     | - 0                           |  |  |  |
| BIS-BL-<br>376444-2338                                                                                                    | 03.11.2021. testa māja                                         | ĀDAŽU novada būvvalde | 03.11.2021             | Ekspluatācij | a - 🗆                         |  |  |  |
| Grupas<br>×JaunaGrupa                                                                                                    |                                                                |                       | ×                      |              |                               |  |  |  |
| Darbība*<br>Pievienot esošajā                                                                                                    | n                                                              |                       | X                      |              |                               |  |  |  |

AIZVĒRT APSTIPRINĀT

Attēls. Būvniecības lietu masveida grupēšana

#### 5.1.2 Būvniecības lietu īsceļš un pēdējās skatītās lietas

Autorizēts BISP lietotājs var pievienot sev pieejamu būvniecības lietu īsceļu sarakstam, lai vieglāk un ātrāk atrastu sev noderīgo būvniecības lietu, kā arī saraksta veidā tiek saglabāta informācija par lietotāja pēdējām piecām apskatītajām būvniecības lietām (hronoloģiskā secībā - pēdējās skatītās saraksta augšā).

Lai pievienotu būvniecības lietu īsceļu sarakstam, autorizēts BISP lietotājs atver sev pieejamo būvniecības lietu un

| atzīmē pogu | <pievienot izvēlēto="" lietu="" sarakstam="">.</pievienot> |
|-------------|------------------------------------------------------------|
|-------------|------------------------------------------------------------|

| BUVNIEGIBAS LIETA: LAUKU MAJA BISENIEKI                                                                                         | <b>\$</b> |
|----------------------------------------------------------------------------------------------------|-----------|
| BIS-BL-376152-2335 · Büvdarbi · ADAŽU novada büvvalde · Pärbüve · 12.08.2021 07:34 · Büvniecību uzrauga BVKB · Notikumu vēsture |           |

Attēls. Būvniecības lietas pievienošana sarakstam.

Ja būvniecības lieta jau ir pievienota izvēlēto lietu sarakstam (jeb Īsceļiem), tad pogas nosaukums ir *Izņemt* **evienoto lietu no saraksta**>, ar kuras palīdzību lietu izņemt no Izvēlēto lietu saraksta.

Visas būvniecības lietas, ko lietotājs nesen ir apskatījis, ir redzamas Būvniecības lietu sarakstā, sadaļā "Pēdējās skatītās lietas":

| BŪVNIECĪBAS LIETAS               |                                                                           |                                                                                                    |                                                                                     |                                             |                                               |        |  |
|----------------------------------|---------------------------------------------------------------------------|----------------------------------------------------------------------------------------------------|-------------------------------------------------------------------------------------|---------------------------------------------|-----------------------------------------------|--------|--|
| Būvniecības lietas numurs 🕕      |                                                                           | Büvniecības lietas nosauku                                                                                                    | ums 🛈                                                                               | Kadastra apzīmējums                         |                                               |        |  |
| Atlasīt slēgtās lietas           | <b>*</b>                                                                  | Atlasīt arhivētas būvniecība<br>Nē                                                                                                    | as lietas                                                                           | Grupas                                      |                                               |        |  |
|                                  |                                                                           |                                                                                                    |                                                                                     |                                             | NOTĪRĪT                                       | MEKLÊT |  |
|                                  |                                                                           |                                                                                                    |                                                                                     |                                             |                                               |        |  |
| IZVĒLĒTĀS LIETAS                 | 0                                                                         | Lietotāja izvēlētās lietas                                                                                                    | 3                                                                                   |                                             |                                               |        |  |
| IEROSINĀTĀJA LIETAS              | 22                                                                        | Būvniecības lietas, kurā                                                                                                    | is lietotājs ir būvniecības ierosinātājs vai ti                                     | ā pilnvarots/deleģēts pārstāvis ar tiesībām | pārstāvēt personu kā būvniecības ierosinātāju |        |  |
| PILNVARU LIETAS                  | 3                                                                         | Būvniecības lietas, kurām lietotājam ir piekļuve, pamatojoties uz piešķirto pilnvaru, pārpilnvarojumu vai atbilstošo deleģējumu                               |                                                                                     |                                             |                                               |        |  |
| DALĪBNIEKA LIETAS                | ٥                                                                         | Büvniecības lietas, kurās lietotājs norādīts kā būvdarbu dalībnieks                                                                                           |                                                                                     |                                             |                                               |        |  |
| ĪPAŠNIEKA LIETAS                 | 0                                                                         | Būvniecības lietas, kurā                                                                                                    | Būvniecības lietas, kurās lietotājs ir nekustamā īpašnieks vai tiesiskais valdītājs |                                             |                                               |        |  |
| PIEKĻUVES LIETAS                 | 0                                                                         | Būvniecības lietas, kurām lietotājam ar piekļuves lēmumu piešķirta piekļuve, pamatojoties uz Administratīvā procesa likumu vai Informācijas atklātības likumu |                                                                                     |                                             |                                               |        |  |
| PĒDĒJĀS SKATĪTĀS BŪVNIECĪBAS LIE | TAS                                                                       |                                                                                                    |                                                                                     |                                             |                                               |        |  |
| Būvniecības lietas numurs        | Būvniecības lietas nosaukums                                              |                                                                                                    | Atbildīgā iestāde                                                                   | lerosināšanas datums                        | Stadija                                       |        |  |
| BIS-BL-376097-12533              | Daudzdzīvokļu dzīvojamās ēkas vien<br>atjaunošana , siltināšana lela nr.1 | kāršotā fasādes                                                                                                    | Mācību būvvalde                                                                     | 23.07.2021                                  | Nodošana ekspluatācijā                        |        |  |
| BIS-BL-376391-12571              | Pašvaldības ēkas pārbūve (Būvatļauj                                       | a ier. BIS Pārv.)                                                                                                    | Mācību būvvalde                                                                     | 26.10.2021                                  | Būvdarbi                                      |        |  |
| BIS-BL-381402-2660               | Paskaidrojuma raksts                                                      |                                                                                                    | ĀDAŽU novada būvvalde                                                               | 26.06.2024                                  | Būvdarbu uzsākšanas nosacījumu<br>izpilde     |        |  |

Attēls. Būvniecības lietas - pēdējo skatīto lietu saraksts.

Lietotājs var redzēt pēdējo skatīto lietu sarakstu, izvēloties pogu "Īsceļi" navigācijas panelī:

Īsceļu sarakstā lietotājs var skatīt savas izvēlētās lietas, kā arī saraksta veidā informāciju par pēdējām 5 skatītajām lietām (Būvniecības lietas numuru un nosaukumu). No šīs sadaļas poga "Skatīt vairāk" - atver Būvniecības lietu sadaļu ar iepriekš skatīto lietu sarakstu hronoloģiskā secībā.

Atverot sadaļu 'Izvēlētās lietas', lietotājs redz informāciju par katru sarakstā iekļauto lietu:

- Lietas numurs;
- Lietas nosaukums;
- Atbildīgā iestāde;
- Stadija.

Lietotājs īsceļu sarakstā var:

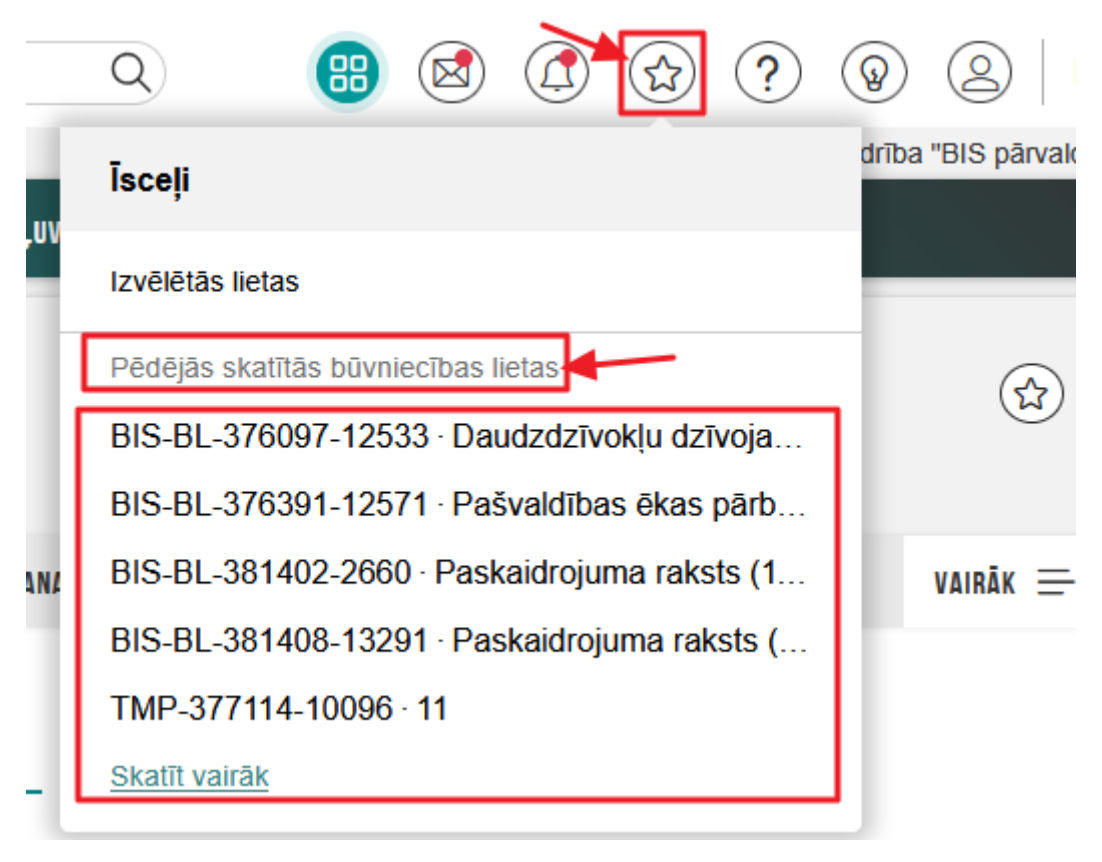

Attēls. Īsceļi un pēdējās skatītās būvniecības lietas.

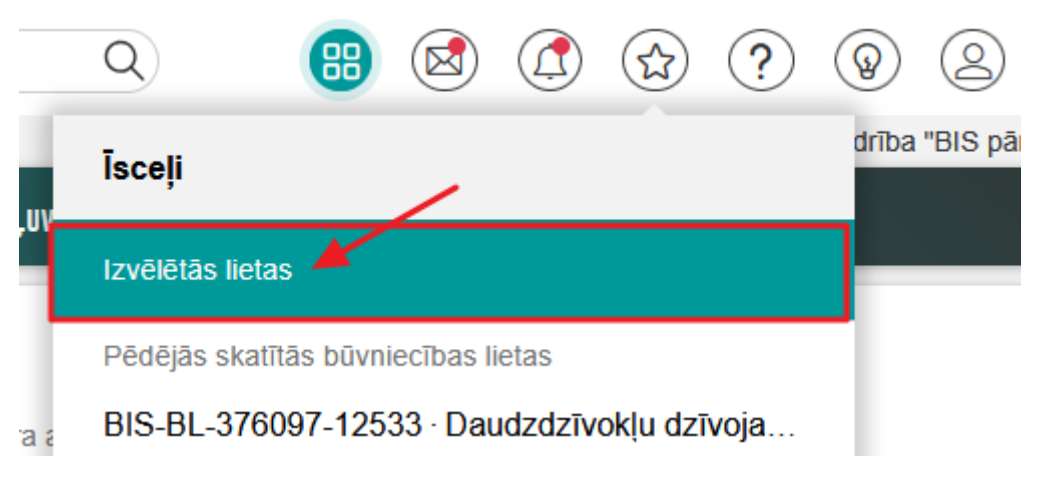

 $Att\bar{e}ls.\ Atv\bar{e}rt\ Izv\bar{e}l\bar{e}to\ lietu\ sarakstu.$ 

| BŪVI | IIECĪBAS INFORMĀ(            | CIJAS SISTĒMA                                                     | Meklēt                                     | Q                               | ) 🖄 🙆 🚱                 | ? () () LV () XK                  |  |
|------|------------------------------|-------------------------------------------------------------------|--------------------------------------------|---------------------------------|-------------------------|-----------------------------------|--|
| JAUN | UMI REĢISTRI E-P <i>i</i>    | IKALPOJUMI NORMATĪVIE AKTI DZĪVO SILTĀKI STATISTIKA KONTAKTI      | BIS DOKUMENTĀCIJA   LAPAS KARTE   NODERĪGI | APMĀCĪBAS TEKSTUĀLĀ INFORMĀCIJA | ĢEOTELPISKĀ INFORMĀCIJA | Ietais profils: Andris Paraudziņs |  |
| I    | SCEĻI                        |                                                                   |                                            |                                 |                         |                                   |  |
|      | Būvniecības lietas<br>numurs | Bûvniecības lietas nosaukums                                      | Atbildīgā iestāde                          |                                 | Stadija                 |                                   |  |
|      | BIS-<br>BL-381165-13185      | paskaidrojuma raksts lietošanas veida maiņai (16.nov)             | Mācību būvvalde                            |                                 | Ekspluatācija           | 啣                                 |  |
|      | BIS-<br>BL-342923-12418      | lecere ar PN un kärtäm 18.februära büvvaldes apmäcibäm_Students20 | Mācību būvvalde                            |                                 | Büvdarbi                | 啣                                 |  |
|      | TMP-39689-2845               | PROJEKTS IAU 22.augusts                                           |                                            |                                 | Ideja                   | ⑪                                 |  |
|      | BIS-BL-45340-1082            | 20.FEBR BUN apmācībām (pilnais projekts v1) + Students14          | Măcību būvvalde                            |                                 | Būvdarbi                | 御                                 |  |

Attēls. Izvēlēto būvniecības lietu (Īsceļu) saraksts.

- Atvērt būvniecības lietu, kura ir pievienota lietotāja būvniecības lietu īsceļu sarakstam, nospiežot uz būvniecības lietas numura;
- Izņemt no īsceļu saraksta būvniecības lietas, kuras ir redzamas īsceļu sarakstā, nospiežot uz dzēšanas ikonas.

#### 5.1.3 Pazīme par neapstiprinātajiem būvniecības žurnāla ierakstiem

Pieslēdzas savai BIS darba vietai un galvenajā informācijas paneļa sadaļā "**Būvniecības darba vieta**" izvēlas apakšsadaļu "**Mana būvniecība**". Un tad izvēlas konkrētu būvniecības lietas grupu.

Būvniecības lietu sarakstā ir redzams vizuāls indikators sarkanā krāsā pie katras lietas, kas:

- Ir stadijā "**Būvdarbi**";
- Lietas būvdarbu žurnālā ir kaut viens būvdarbu žurnāla ieraksts statusā "**Apstiprināšanā**", kurā viena no personām, kurai ir nosūtīts apstiprinājuma pieprasījums, ir lietotājs.

Redz vizuālu indikatoru dzeltenā krāsā katrai lietai, kas:

- Ir stadijā "**Būvdarbi**";
- Lietas būvdarbu žurnālā ir kaut viens būvdarbu žurnāla ieraksts statusā "**Apstiprināšanā**", un neviena no personām, kurām ieraksts nosūtīts apstiprināšanai, nav pats lietotājs.

Ja lietotājs uzklikšķina ar peles kursoru uz vizuālā indikatora, sistēma atver konkrētās lietas Būvdarbu žurnālu ar atlasītiem Žurnāla ierakstiem, kas ir stadijā **"Apstiprināšanā**".

Ja lietā ir vairākas kārtas, kurām saistītajos Būvdarbu žurnālos ir ieraksti apstiprināšanā, tad lietotājam tiek atvērta pirmā secīgās kārtas žurnāls, kuram lietotājam ir piekļuve.

| <ul> <li>Būvniecības lietas numurs</li> </ul> | Būvniecības lietas nosaukums                                                                   | Atbildīgā iestāde | lerosināšanas<br>datums | Stadija  | Grupas                  |              |
|-----------------------------------------------|------------------------------------------------------------------------------------------------|-------------------|-------------------------|----------|-------------------------|--------------|
| BIS-BL-376359-12565                           | BL ar būvniecības kārtām, apvienotais žurnāls<br>(Būvatļauja, ABV20, IAU TSP v1)               | Mācību būvvalde   | 14.10.2021              | Būvdarbi | BA Būvdarbi Mācību bvv. | <b>e</b> ! 0 |
| BIS-BL-377088-12696                           | Būvniecības iecere sākumā bez kārtām ar meliorācijas<br>jaunbūvi BV apmācībām (07.01.2022.) V1 | Mācību būvvalde   | 13.01.2022              | Būvdarbi | BA Būvdarbi Mācību bvv. | <b>/</b>     |

Attēls. Pazīme par neapstiprinātajiem būvniecības žurnāla ierakstiem

#### 5.1.4 Pazīme par nelasītiem paziņojumiem būvniecības lietā

Pieslēdzas savai BIS darba vietai un galvenajā informācijas paneļa sadaļā "**Būvniecības darba vieta**" izvēlas apakšsadaļu "**Mana būvniecība**". Un tad izvēlas konkrētu būvniecības lietas grupu.

Būvniecības lietu sarakstā ir redzama vizuāla pazīme pie katras lietas, kurā ir kaut viens paziņojums statusā Nelasīts.

Lietotājs var veikt būvniecības lietu meklēšanu sarakstā pēc kritērija **"Lietā ir nelasīts paziņojums**". Atzīmējot šo pazīmes lauku, tiek meklētas lietas, kurās ir kaut viens paziņojums statusā Nelasīts.

| <ul> <li>Ātrā meklēšana</li> </ul>            |                                                       |                                            |                         |                             |                               |
|-----------------------------------------------|-------------------------------------------------------|--------------------------------------------|-------------------------|-----------------------------|-------------------------------|
| Būvniecības lietas numurs                     |                                                       | Būvniecības lietas nosaukums ${\mathbb O}$ |                         | Kadastra apzīmējums 🛈       |                               |
| Objekta adrese 🕕                              |                                                       | Būvniecības ierosinātājs ①                 |                         | Atbildīgā iestāde 🕕         | τ.                            |
| Ierosināšanas periods                         | - #                                                   | Pēdējo izmaiņu periods 😬 —                 | ÷                       | Stadija<br>Būvdarbi         | X v                           |
| Objekta identifikators                        |                                                       | Lietā ir nelasīts paziņojums               |                         | Ir apstiprināmi būvdarbu žu | Imāla ieraksti                |
| Atlasīt slēgtās lietas                        | <b>v</b>                                              | Atlasīt arhivētas būvniecības lietas<br>Nē | X =                     | Grupas                      |                               |
| leceres iesnieguma veids                      | Ŧ                                                     | Būvniecības procesa dalībnieks $$          |                         |                             |                               |
|                                               |                                                       |                                            |                         | GRUPĖŠANA NOTĪRĪT           | MEKLÊT MEKLÊT UN ATVÊRT KARTÊ |
|                                               |                                                       |                                            |                         |                             |                               |
| <ul> <li>Būvniecības lietas numurs</li> </ul> | Būvniecības lietas nosaukums                          | Atbildīgā iestāde                          | lerosināšanas<br>datums | Stadija                     | Grupas                        |
| ▶ BIS-BL-381717-13351                         | Būvniecības iesniegums ēkai 40103<br>trīs zelta vaļi" | 325876 SIA "3GW/ Mācību būvvalde           | 21.02.2024              | Būvdarbi                    | -                             |

Attēls. Pazīme par nelasītiem paziņojumiem būvniecības lietā

### 5.2 Būvniecības lietu detalizētais skats

Atverot Būvniecības lietu, tajā var darboties atkarībā no tā, vai persona ir būvniecības ierosinātājs vai pilnvarotā /deleģētā persona un ar kādām tiesībām, vai būvdarbu gaitas dalībnieks. Būvniecības lietā kopumā pieejamas šādas sadaļas:

- Aktuālie dati;
- Dokumenti;
- Personas;
- Dokumentu saskaņojumi;
- Tehniskie noteikumi;
- Būvprojekts
- Rēķini;
- Atzinumi;
- Energosertifikāti;
- Apturēšana un pārtraukumi;
- Būvdarbu gaita;
- Lietas pilnvaras/deleģējumi;
- Paziņojumi;
- Trešo pušu saskaņojumi.

Sadaļu pieejamība arī atkarīga no Būvniecības lietas stadijas. Būvniecības lietā var darboties parastajā izvērstajā skatā vai saīsinātā skatā.

#### 5.2.1 Būvniecības lietas izvērstais un saīsinātais skats

Izmantojot skata pārslēgšanas pogu, lietotājam ir iespēja pārslēgt:

| 🔬 BŪVNIECĪBAS INFORMĀCIJAS SISTĒMA | Meklēt | Q | 88 |  |  |  | ? | 0 | 0 | LV | УĽ<br>ЛК |
|------------------------------------|--------|---|----|--|--|--|---|---|---|----|----------|
|------------------------------------|--------|---|----|--|--|--|---|---|---|----|----------|

Attēls. Pārslēgšanās opcija uz izvērsto vai saīsināto skatu.

- Izvērstais būvniecības lietas skatu kā rezultātā formā attēlojas:
  - Pilna augšējā josla;
  - Būvniecības lietas pamatdati, kas sevī ietver:
    - $\ast\,$  Būvniecības lietas nosaukums;
    - \* Būvniecības lietas numurs;
    - $\ast\,$  Būvniecības lietas stadija;
    - \* Atbildīgās organizācijas nosaukums;
    - \* Būvniecības veids;
    - \* Būvniecības lietas izveidošanas datums un laiks;
    - \* Ja būvniecību uzrauga BVKB, tad attēlo pazīmi "Būvniecību uzrauga BVKB";

- \* Saite "Notikumu vēsture", lai apskatītu būvniecības lietas notikumu vēsturi;
- \* Būvniecības profila izvēle;
- \* Darbība <Izņemt no/Pievienot īsceļiem>

| BŪVNIECĪBAS LIETA: LAUKU MĀJA 'BISENIEKI'                                                                                              | BŪVNIECĪBAS PROFILA IZVĒLE |  |
|----------------------------------------------------------------------------------------------------|----------------------------|--|
| BIS-BL-376152-2335 · Bovdarbi · ÅDAŽU novada büvvalde · Pärbüve · 12.08.2021 07.34 · Büvniecību uzrauga BVKB · <u>Notikumu vēsture</u> | ANDRIS PARAUDZIŅŠ          |  |

#### Attēls. Būvniecības lietas pamatdati

• Būvniecības lietas sadaļu izvēlne vienā rindā, ja visu sadaļu saraksts ir garāks par vienu rindu. Lietotājs var pārvietoties pa izvēlni, izmantojot pogu 'Vairāk', kuru atverot, no izvēles saraksta izvēlas sev nepieciešamo sadaļu

| NIECĪBAS INFO     | DRMĀCIJAS SIS         | TĒMA                                        |                            |                                                               | Meklēt                           |                                  | 8 🙆                  | ) 🕸 ? 😨              | ) (2)   LV   3       |
|-------------------|-----------------------|---------------------------------------------|----------------------------|---------------------------------------------------------------|----------------------------------|----------------------------------|----------------------|----------------------|----------------------|
|                   |                       |                                             |                            |                                                               |                                  |                                  | 1 .                  | Izvēlētais profils   | a: Andris Paraudziņš |
| IISTRET JAUNU 👻   | BUVNIECIBAS LIETAS    | PILNVARAS / DELEĢEJUMI 🔻                    | IZVELETAS 47 IER           | OSINATAJA 2059                                                | PILNVARU 4363 DALIBNIEKA 172     | IPASNIEKA O PIEKĻUVES 3          | TN BEZ LIETAM        | 140 PIEKĻUVES PIEPR  | ASIJUI VAIRAK =      |
|                   |                       |                                             |                            |                                                               |                                  |                                  |                      | Darbojos kā: Andr    | is Paraudziņš        |
| BÜVNIECĪBAS L     | IETA: BŪVNIECĪBA      | S IESNIEGUMS (30.0KT)                       |                            |                                                               |                                  |                                  |                      |                      | 2 😭                  |
| BIS-BL-381102-1   | 3170 · Büvdarbi       | Mācību būvvalde · Pārbūve · :               | 30.10.2023 09:34 · Notikum | u vēsture                                                     |                                  |                                  |                      |                      |                      |
| AKTUĀLIE DATI     | DOKUMENTI PE          | RSONAS 🛛 DOKUMENTU SASKAŅ                   | DJUMI TEHNISKIE NOTEIK     | UMI BŪVPROJEKTS                                               | RĒĶINI ATZINUMI ENERGOS          | ERTIFIKĀTI APTURĒŠANA UN PĀRTRAU | KUMI BŪVDARBU GA     | ITA LIETAS PILNVARAS | VAIRĀK 🚍 🖛           |
| BŪVDARBU ŽURNĀLS  | PERSONAS              | BŪVDARBU LĪGUMI BŪVPROJ                     | EKTS KONFIGURĀCIJA         | MATERIĀLU KONFIGUR                                            | ĀCIJA TĀME DOKUMENTI             |                                  |                      |                      |                      |
| KOPSKATS IK       | DIENAS DARBI MA       | TERIĀLI UN BŪVIZSTRĀDĀJUMI                  | MATERIĀLU APSTIPRINĀŠANA   | TESTĒŠANAS PĀRSI                                              | ATI SPECIĀLIE DARBI PIEŅEMŠAN    | AS AKTI BŪVNIECĪBAS ATKRITUMI    | IZPILDĪTO DARBU AKTI | ZIŅAS PAR AVĀRIJU VA | VAIRĀK 🚍 🛶           |
| - KOPSKATS        |                       |                                             |                            |                                                               |                                  |                                  |                      |                      |                      |
| laraketa vaide    |                       |                                             | Statuce                    |                                                               |                                  | Athildīnā persona                |                      |                      |                      |
|                   |                       |                                             |                            |                                                               |                                  | Abildiga persona                 |                      |                      |                      |
| Atbildīgais uzņēm | iums                  |                                             | Darbu per                  | iods                                                          |                                  | Datums                           | e -                  |                      |                      |
| Numurs            |                       | _                                           | Apraksts/                  | Pamatojums 🕕                                                  |                                  | Apstiprināmie ierak:             | sti                  |                      |                      |
|                   |                       |                                             |                            |                                                               |                                  |                                  |                      |                      | _                    |
|                   |                       |                                             |                            |                                                               | WEXLET                           |                                  | SAULABAT KNITEHIJUS  |                      |                      |
| IZDRUKAS PIEPRA   | ISĪJUMS + PIE         | VIENOT JAUNU IERAKSTU                       |                            |                                                               |                                  |                                  |                      |                      |                      |
| Datums            | Nu                    | imurs leraksta veids                        | Statuss                    | Apraksts                                                      | Būves                            | Atbildīgā persona                | Apjoms               | Mērvienība           |                      |
| ▶ 05.06.2024      | 09:00 38<br>20.<br>00 | 1102- Segto darbu pieņer<br>24- akts<br>001 | nšanas Labošanā            | Vēdināšanas s<br>vilkmes pārbau<br>381102-2024-0<br>Nosaukums | istēmu<br>ides akts /<br>i0001 / |                                  |                      |                      | ÷                    |
|                   |                       |                                             |                            |                                                               |                                  |                                  |                      |                      |                      |

Attēls. Būvniecības lietas sadaļu izvēlne vienā rindā.

- Saīsināto būvniecības lietas skatu kā rezultātā formā attēlojas:
  - Ir redzama sašaurinātā augšējā josla;
  - Nav redzami būvniecības lietas pamatdati, stadiju josla, sadaļu izvēlne un atbilstošās apakšizvēlnes;
  - Ir redzama vienas joslas izvēlne. Kur secīgi tiek attēlots:
    - \* Manas lietas ar iespēju pāriet uz būvniecības lietu izvēles formu;
    - \* Norāda atvērtās būvniecības lietas numuru;
    - \* Attēlo atvērto būvniecības lietas sadaļu, ar iespēju to izvērst un izvēlēties citu būvniecības lietas sadaļu;
- Ja izvēlētajai būvniecības lietas sadaļai ir pieejamas apakšsadaļas, tad nākamajā izvēlnē piedāvā izvēlēties starp tām.
- Ir redzama izvēlētās apakšsadaļas informācija.

#### 5.2.2 Būvniecības dalībnieka profila izvēle

Autorizēts BISP lietotājs atver būvniecības lietu un:

- Ja lietotājs būvniecības lietā ir reģistrēts tikai ar vienu uzņēmumu vai bez uzņēmuma, profils tiek piešķirts automātiski.
- Citādi lietotājs var izvēlēties profilu, kurā darbosies. Pieejamo profilu saraksts ir atkarīgs no tā, cik lomās un cik uzņēmumiem ir norādīts lietotājs būvniecības lietā. Tiek ņemtas vērā šādas lomas:
  - Būvdarbu veicējs;

| MANAS LIETAS / BIS              | -BL-37615  | 2-2335 /                                      | BŪVDARBU GAITA 🔺 🖊                | BŪVDARBU ŽURNĀLS 🛛                                                        | . /                                  | KOPSKATS 🔺                              |                                        |                      |            | 2 🖈     |  |
|---------------------------------|------------|-----------------------------------------------|-----------------------------------|---------------------------------------------------------------------------|--------------------------------------|-----------------------------------------|----------------------------------------|----------------------|------------|---------|--|
| <b>- KOPSKATS</b> Izvēlēties kā | rtu: Pirma | ā kārta                                       | AKTUĀLIE DATI 🔶                   | BŪVDARBU ŽURNĀLS                                                          | ¥                                    | KOPSKATS 🗸                              |                                        |                      |            |         |  |
| loraketa voide                  |            |                                               | DOKUMENTI                         | PERSONAS                                                                  |                                      | IKDIENAS DARBI                          |                                        |                      |            |         |  |
|                                 |            |                                               | PERSONAS                          | BŪVDARBU LĪGUMI                                                           |                                      | MATERIĀLI UN BŪVIZSTRĀDĀJUMI            |                                        |                      |            |         |  |
| Atbildīgais uzņēmums            |            |                                               | DOKUMENTU SASKAŅOJUN              | DKUMENTU SASKAŅOJUN BŪVPROJEKTS M.<br>Ehniskie noteikumi konfigurācija te |                                      | MATERIĀLU APSTIPRINĀŠANA                |                                        |                      |            |         |  |
| Numurs                          | -          |                                               | TEHNISKIE NOTEIKUMI               |                                                                           |                                      | TESTĒŠANAS PĀRSKATI                     | ⇒ ieraksti                             |                      |            |         |  |
|                                 |            |                                               | BŪVPROJEKTS                       | MATERIĀLU KONFIGURĀCIJA                                                   |                                      | SPECIĀLIE DARBI                         | IGLABĀT KRITĒRIJUS ATJAUNOT KRITĒRIJUS |                      |            | ZULIS   |  |
|                                 | _          |                                               | RĒĶINI DOKUMENTI PIEŅEMŠANAS AKTI |                                                                           |                                      |                                         |                                        |                      |            |         |  |
| IZDRUKAS PIEPRASTJUMS           | + PIEVI    | IENOT JAUNU IERAH                             | ATZINUMI                          |                                                                           |                                      | BŪVNIECĪBAS ATKRITUMI                   |                                        |                      |            |         |  |
| Datums                          | Num        | leraksta vei                                  | ENERGOSERTIFIKĀTI                 | aksts                                                                     |                                      | IZPILDĪTO DARBU AKTI                    | а                                      | Apjoms               | Mērvienība |         |  |
| ▶ 01.11.2021 07:00              | 1          | Būvniecības<br>deklarēšana                    | APTURĒŠANA UN PĀRTRAU             | KUMI                                                                      |                                      | ZIŅAS PAR AVĀRIJU VAI NELAIMES GADĪJUMU | 2.0                                    |                      | m3         | Ū / O L |  |
|                                 |            | BŪVDARBU GAITA<br>LIETAS PILNVARAS/DELEĢĒJUMI |                                   |                                                                           | BÜVUZRAUGA IERAKSTI                  |                                         |                                        |                      |            |         |  |
|                                 |            |                                               |                                   | AUTORUZRAUGA IERAKSTI                                                     | bijas sistēmu obligāta.   Build: 192 |                                         | uild: 19290 (20240)                    | 930214201) (preprod) |            |         |  |
|                                 |            |                                               | PAZIŅOJUMI                        |                                                                           |                                      | RAŽOŠANAS RASĒJUMI                      |                                        |                      |            |         |  |

Attēls. Būvniecības lietas saīsinātais skats

- Atbildīgais būvdarbu vadītājs;
- Būvdarbu vadītājs;
- Būvdarbu vadītājs (atsevišķu būvdarbu veidos);
- Autoruzraudzības veicējs;
- Būvuzraudzības veicējs;
- Autoruzraugs;
- Būvuzraugs;
- Autoruzraudzības grupas loceklis;
- Būvuzraudzības grupas loceklis.

Lietotājs var pārslēgt būvniecības dalībnieka profilu, ja viņam būvniecības lietā ir pieejami vairāki būvniecības dalībnieka profili.

|                                                                                                    | Darbojos kā: Darbības ar profilu |
|----------------------------------------------------------------------------------------------------|----------------------------------|
| BŪVNIECĪBAS LIETA: SAPŅU BŪVE                                                                                        |                                  |
| BIS-BL-380942-8741 - B0xdarbi - RÉZEKNES PILSÉTAS DOME - Restaurácija - 03.10.2023 10.05 - <u>Notikumu věsture</u> - |                                  |
|                                                                                                    |                                  |

Attēls. Profila izvēle būvniecības lietā.

Darbība  $\langle \mathbf{B}\mathbf{\bar{u}vniec}\mathbf{\bar{b}as} \mathbf{profila} \mathbf{izv\bar{e}le} \rangle$  pieejama pretī būvniecības lietas nosaukumam. To izvēloties, tiek atvērts dialoga logs, kurā ir iespēja atzīmēt, kuru profilu izmantot.

| BÖVNIECĪBAS LIETA: BŪVNIECĪBAS IESNIEGUMS HIDROTEHNISKAI UN<br>BIS-BL-376665-12630 (BŪvdarbi) Mācību būvvalde - Jauna būvniecība, R | AELIORĂCIJAS BŪVEI<br>arbūve - 09.12.2021 20.26 - <u>Notikumu vēsture</u> -                             | Juris_20 Büvuzraugs_20 🛞 😿 |
|----------------------------------------------------------------------------------------------------|----------------------------------------------------------------------------------------------------|----------------------------|
| dokumenti personas dokumentu saskanojumi apturēšan                                                                                  | A UN PĀRTRAUKUMI BŪVDARBU GAITA LIETAS PILNVARAS/DELEĢĒJUMI PAZIŅOJUMI TREŠO PUŠU SASKAŅOJUMI           |                            |
| ■ BŪVDARBU ŽURNĀLS                                                                                                    | EKTS KONFIGURĀCIJA MATERIĀLU KONFIGURĀCIJA DOKUMENTI                                                    | +                          |
| - KOPSKATS                                                                                                    | BŪVNIECĪBAS DALĪBNIEKA PROFILA IZVĒLE                                                                   |                            |
| Izvērstā meklēšana<br>Ieraksta veids                                                                                                | Profils"<br>O Sabiedrība ar ierobežotu atbildību "Remontbūve", 40103626003<br>● Juris 20 Būvuzraugs. 20 |                            |
| Atbildīgais uzņēmums                                                                                                    | APSTIPAIRAT                                                                                             |                            |
| Numurs                                                                                                    |                                                                                                    |                            |

Attēls. Būvniecības dalībnieka profila izvēles dialoga logs.

Turpmākās darbības būvniecības lietā lietotājs veic atbilstoši izvēlētā profila tiesībām.

### 5.3 Būvniecības lietas sadaļa "Aktuālie dati"

Atverot būvniecības lietas detalizēto skatu no lietu saraksta, pēc noklusējuma atrāda pirmo sadaļu, kas ir "**Aktuālie dati**". Sadaļā ir apkopota visa aktuālākā informācija par būvniecības lietu.

| BÖVNIECĪBAS LIETA: BŪVNIECĪBAS IESNIEGUMS (30.0KT)<br>BIS-BL-381102-13170 (Būvdarb) - Mācību būvvalde - Pārbūve - 30.10.2023 09:34 - <u>Notikumu vēsture</u> -                                                                                                    |                      |
|----------------------------------------------------------------------------------------------------|----------------------|
| AKTUĀLIE DATI DOKUMENTI PERSONAS DOKUMENTU SASKAŅOJUMI TEHNISKIE NOTEIKUMI BŪVPROJEKTS RĒĶĪNI ATZINUMI ENERGOSERTIFIKĀTI APTURĒŠANA UN PĀRTRAUKUMI BŪVDARBU GAITA                                                                                                    | VAIRĀK 🚍             |
| Ieceres izstrăde       Image: Second Straid       Image: Second Straid       Ima | PIEVIENOT ABBITVAN D |

Attēls. Būvniecības lietas sadaļa "Aktuālie dati".

Sadaļā lietotājs redz būvniecības lietas progresa joslu, kas attēlo kādā procesa posmā ir lieta, dokumentu statusus, termiņus un veicamos soļus. Uzvirzot peles kursoru uz būvniecības procesa posmu, tiek attēlota informācija par posmu. Plašāku informāciju skatīt nodaļā "Būvniecības procesa josla".

Aktuālo stāvokli nosaka no galvenā būvniecības procesa dokumenta, t.i. "**Būvatļaujas**" vai "**Paskaidrojuma** raksta (lēmumu)", vai "**Paziņojuma par būvniecību**".

Par būvniecības lietu tiek attēlota informācija:

- Pamatinformācija kur attēlo informāciju par:
  - Būvniecības ierosinātājs;
  - Būves/ Telpu grupas atrāda būvniecības objekta aktuālo versiju jeb etalonu;
    - \* Būves etalons ir būvniecības procesa mērķis, kā to ir apstiprinājusi būvvalde. Etalons rodas ar būvvaldes lēmumu: būvatļauju vai paskaidrojuma raksta lēmumu. Paziņojuma par būvniecību procesā etalons veidojas automātiski no paziņojuma iesnieguma. Grozot būvvaldes lēmumu, mainās arī etalons, tas vienmēr atspoguļo ieceres projekta mērķi.
  - Zemes vienības, kas piesaistītas būvniecības objektam.

#### ▼ PAMATINFORMĀCIJA

| BŪV<br>And | NIECĪBAS IEROSINĀTĀJS<br>ris Paraudziņš |                                  |                                  |             |                         |
|------------|-----------------------------------------|----------------------------------|----------------------------------|-------------|-------------------------|
| BŪV        | ES/TELPU GRUPAS                         |                                  |                                  |             |                         |
|            | Objekta identifikators                  | Būves nosaukums                  | Adrese                           | Būves grupa | Būvniecības veids       |
| Ŧ          | 01000050048001                          | Dzīvojamā ēka                    | Raiņa bulvāris 17, Rīga, LV-1050 | 1. grupa    | Vienkāršota atjaunošana |
| ZEM        | ES VIENĪBAS<br>astra apzīmējums         | Adrese                           |                                  |             |                         |
| 010        | 00050048                                | Raiņa bulvāris 17, Rīga, LV-1050 |                                  |             |                         |

Attēls. Būvniecības lietas aktuālo datu izvērstie bloki.

- Brīdinājumi;
- Būvniecībā iesaistītie dalībnieki;
- Neapmaksātie rēķini;
- Izskatāmie dokumenti;
- Iesniegtie dokumenti;
- Aktuālie saskaņojumi;
- Nelasītie paziņojumi.

Kā arī ir iespējams veikt sekojošas darbības:

- Izbeigt lietu (Skatīt aprakstu par lietas izbeigšanu);
- Pievienot arhīvam vai izņemt no arhīva, ja lieta jau ir pievienota arhīvam (Skatīt aprakstu par lietas arhivēšanu);

| • BRĪDINĀJUMI (1)                   |  |
|-------------------------------------|--|
| ▶ BŪVNIECĪBĀ IESAISTĪTIE DALĪBNIEKI |  |
| NEAPMAKSĂTIE RĒĶINI (O)             |  |
| IZSKATĀMIE DOKUMENTI (O)            |  |
| IESNIEGTIE DOKUMENTI (O)            |  |
| AKTUĀLIE SASKAŅOJUMI (O)            |  |
| NELASĪTIE PAZIŅOJUMI (6)            |  |

Attēls. Būvniecības lietas aktuālo datu savērstie bloki.

• Grupas – pievienot lietu grupai. (Skatīt aprakstu par Būvniecības lietu grupēšanu).

Lietotājiem, kuri būvniecības lietā ir:

- Būvniecības ierosinātājs;
  - Būvniecības ierosinātāja pilnvarotā/pārpilnvarotā/deleģētā personas ar tiesībām pārstāvēt personu, kā būvniecības ierosinātāju;
  - Būvprojekta ekspertīzes vadītājs;
  - Būvprojekta daļas eksperts.

Attēlo informatīvu paziņojumu par būveksperta sertifikāta neesību (sk. plašāk "Būvprojekta apakšsadaļa" BŪVPROJEKTA EKSPERTĪZE""), ja:

- šis būveksperts ir norādīts kā būvprojekta vai tā daļas eksperts;
- būvniecības lietā ir pieprasījums par būvprojekta vai tā izmaiņu ekspertīzi, un tam nav izveidots atzinums vai atzinums (atzinumu komplekts) vai nav apstiprināts;
- būvprojekta ekspertīzes vadītājam vai kādam no būvprojekta daļas ekspertiem nav nevienas aktīvas sfēras būvekspertīzes jomas sertifikātā.

#### 5.3.1 Būvniecības procesa josla

Atverot būvniecības lietu, būvniecības lietas stadiju indikators ir atrodams  $B\bar{u}vniec\bar{u}$ bas lietas galvenē un ir redzams visu laiku, darbojoties būvniecības lietā.

Būvniecības lietas progresa joslā tiek attēloti atskaites punkti - kādā procesa posmā ir lieta, kādi ir dokumentu datumi, izpilde, galveno būvniecības procesa stadiju statuss:

# Būvniecības lieta: Paskaidrojuma raksts ar kārtām

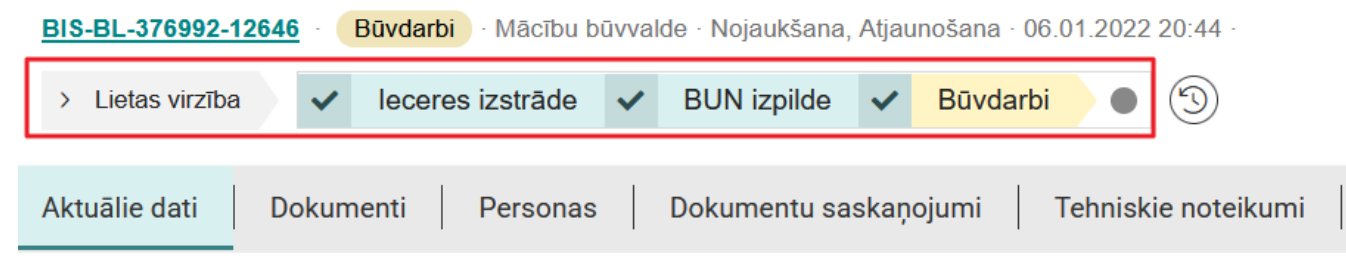

Attēls. Būvniecības lietas procesa josla.

Lietotājam pieejama ikona "Notikumu vēsture" - atrodama stadiju plūsmas galā. Nospiežot uz ikonas, tiek atvērts notikumu vēstures žurnāls.

Noklikšķinot uz "Lietas virzība", tiek atvērta papildus informācija:

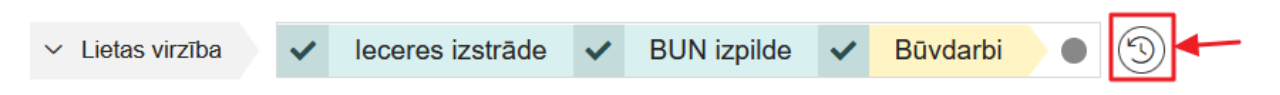

Attēls. Būvniecības lietas Notikumu vēsture.

# Būvniecības lieta: Paskaidrojuma raksts ar kārtām

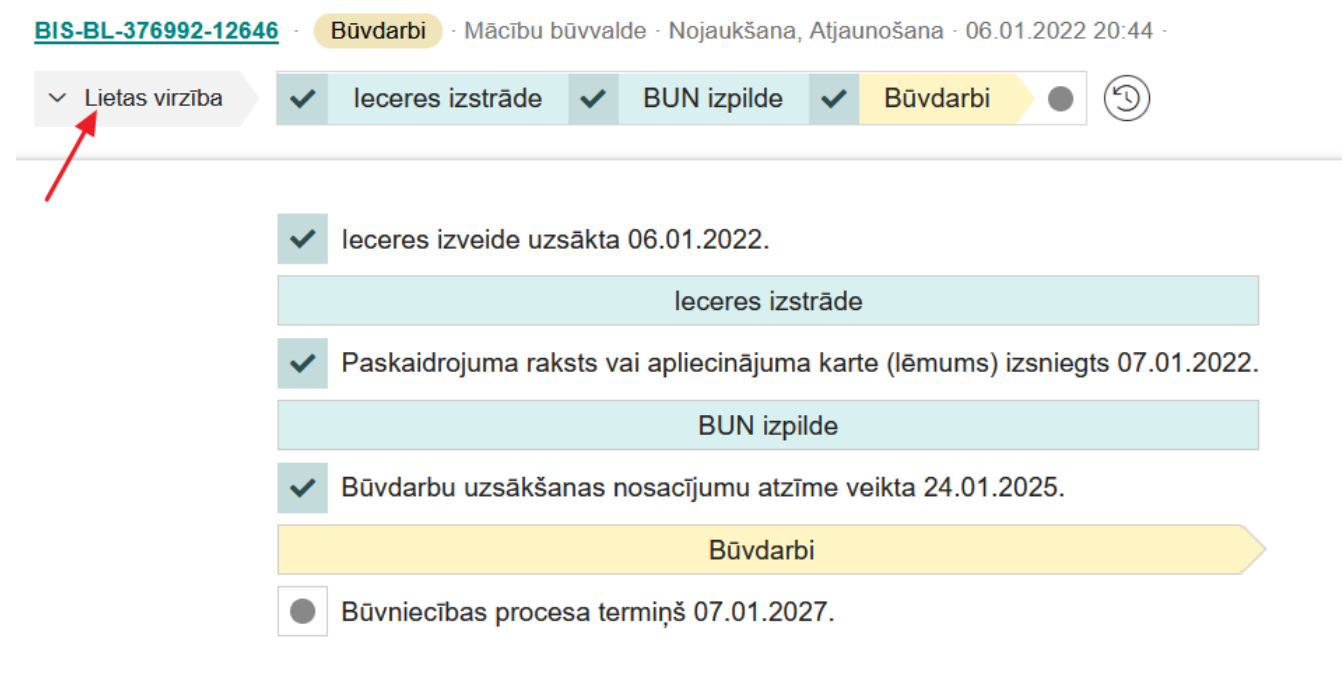

Attēls. Atvērt lietas virzības detalizēto informāciju.

Krāsu skaidrojums:

- pelēks nākotnē paredzētie posmi (pelēki klucīši) un atskaites punkti (pelēks bumbulītis);
- zaļš pabeigtie posmi (zaļi klucīši) un atskaites punkti (zaļš ķeksītis);
- dzeltens posms (dzeltens klucītis) vai ar atskaites punktu saistītā aktivitāte (dzeltena bultiņa) ir procesā;
- sarkans (klucītis) process ir apturēts;
- oranžs ar atskaites punktu saistītā aktivitāte gaida uz klientu (oranža bultiņa).

Tuvinot peles kursoru uz atskaites punkta vizuālā elementa, var apskatīt stadijas papildus informāciju, ja tāda ir pieejama:

# Būvniecības lieta: Paskaidrojuma raksts ar kārtām

| BIS-BL-376992-126 | Būvdarbi · M Būvd | arbu             | uzsākšanas nosa | ıcījum      | u atzīme veikta | a 24.01.2025. |     |
|-------------------|-------------------|------------------|-----------------|-------------|-----------------|---------------|-----|
| > Lietas virzība  | ~                 | leceres izstrāde | ~               | BUN izpilde | ~               | Būvdarbi      | • 3 |

Attēls. Apskatīt stadijas papildus informāciju.

Būvniecības lietu iespējamās stadijas, vizuālie elementi, paskaidrojumi un to iestāšanās nosacījumi atkarīgi no būvniecības procesa.

- Būvniecības ieceres iesniegums Ieceres izstrāde -> PN izpilde -> BUN izpilde -> Būvdarbi.
- Paskaidrojuma raksts (Apliecinājuma karte) Ieceres izstrāde -> BUN izpilde -> Būvdarbi.
- Paziņojums par būvniecību Ieceres izstrāde -> Būvdarbi.
- Lietošanas veida maiņa bez pārbūves Ieceres izstrāde.
- Publiskā apspriešana
  - progresa joslu ar darbību 'Publiskā apspriešana' (starp 'Ieceres izstrāde' un 'PN izpilde') atrāda, ja būvvaldes darbinieks ir izdevis 'Lēmums par publiskās apspriešanas nepieciešamību'.

Skatīt detalizētāk par progresa joslu:

- Būvniecības ieceres iesniegumam;
- Publiskās apspriešanas procesam;
- Paskaidrojuma rakstam;
- Paziņojumam par būvniecību;
- Lietošanas veida maiņai bez pārbūves.

#### 5.3.1.1 Būvniecības ieceres iesniegumam

Būvniecības lietu iespējamās stadijas, vizuālais elements, paskaidrojums un to iestāšanās nosacījumi:

| Joslas punkta<br>nr. | Būvniecības<br>lietas stadija | Stadijas<br>iesākšanās<br>nosacījumi                                                  | Elements           | Informācija pie<br>elementa                      | Atribūti<br>skaidrojumā                                    |
|----------------------|-------------------------------|---------------------------------------------------------------------------------------|--------------------|--------------------------------------------------|------------------------------------------------------------|
| 1                    | Ideja                         | Portāla<br>lietotājs<br>izveido jaunu<br>ieceres<br>dokumentu,<br>jaunu TMP<br>lietu. | Solis<br>izpildīts | Ieceres izveide<br>uzsākta<br><datums>.</datums> | <datums> -<br/>izveides<br/>uzsākšanas<br/>datums</datums> |

| Joslas punkta<br>nr. | Būvniecības<br>lietas stadija | Stadijas<br>iesākšanās<br>nosacījumi                                                                                                    | Elements                      | Informācija pie<br>elementa                                                                     | Atribūti<br>skaidrojumā                                                                    |
|----------------------|-------------------------------|----------------------------------------------------------------------------------------------------|-------------------------------|-------------------------------------------------------------------------------------------------|--------------------------------------------------------------------------------------------|
| 2                    | Iecere                        | Portāla<br>lietotājs<br>iesniedz ieceres<br>iesniegumu<br>"Būvniecības<br>iesniegums"<br>izskatīšanai<br>būvvaldē.<br>Iesniegumam<br>statuss<br>"Beģistrēts"                                                             | Iesniegums<br>iesniegts<br>BV | Būvniecības<br>iesniegums<br>reģistrēts.<br>Izskatīšana līdz<br><datums>.</datums>              | <datums> -<br/>Saistītā<br/>iesnieguma<br/>būvvaldes DU<br/>izpildes<br/>termiņš.</datums> |
| 2                    | Iecere                        | Būvvaldes<br>darbinieks<br>ieceres<br>iesniegumu<br>"Būvniecības<br>iesniegums"<br>atgriež<br>lietotājam<br>"Gaidīt uz<br>klientu"<br>informācijas<br>precizēšanai.<br>Iesniegumam<br>statuss<br>"Trūkst<br>informācija" | Gaidīt uz<br>klientu          | Būvniecības<br>iesniegums - lūdzu<br>iesniegt precizētu<br>dokumentu līdz<br><datums>.</datums> | <datums> -<br/>Būvvaldes<br/>uzliktais<br/>"Izpildīt līdz"<br/>termiņš.</datums>           |
| 2                    | Iecere                        | Būvvaldes<br>darbinieks<br>noraida ieceres<br>iesniegumu<br>"Būvniecības<br>iesniegums".<br>Iesnieguma<br>statuss<br>"Noraidīts".                                                                                        | Iesniegums<br>noraidīts       | Būvniecības<br>iesniegums -<br>noraidīts<br><datums>.</datums>                                  | <datums> -<br/>Ieceres<br/>iesnieguma<br/>noraidīšanas<br/>datums.</datums>                |
| 2                    | Iecere                        | Būvvaldes<br>darbinieks<br>apstiprina<br>ieceres<br>iesniegumu<br>(statuss<br>"Akceptēts")<br>un izsniedz<br>būvatlauju.                                                                                                 | Solis<br>izpildīts            | Būvatļauja<br>izsniegta<br><datums>.</datums>                                                   | <datums> -<br/>Būvatļaujas<br/>izsniegšanas<br/>datums.</datums>                           |

| Joslas punkta<br>nr. | Būvniecības<br>lietas stadija       | Stadijas<br>iesākšanās<br>nosacījumi                                                                                                    | Elements                      | Informācija pie<br>elementa                                                                                              | Atribūti<br>skaidrojumā                                                                         |
|----------------------|-------------------------------------|----------------------------------------------------------------------------------------------------|-------------------------------|----------------------------------------------------------------------------------------------------|-------------------------------------------------------------------------------------------------|
| 3                    | Projektēšanas<br>nosacījumu izpilde | Būvvaldes<br>darbinieks<br>apstiprina<br>ieceres<br>iesniegumu<br>(statuss<br>"Akceptēts")<br>un izsniedz<br>būvatlauju                                                                                          | Neizpildīts<br>solis          | Projektēšanas<br>nosacījumu izpildes<br>termiņš<br><datums>.</datums>                                                    | <datums> -<br/>Projektēšanas<br/>nosacījumu<br/>izpildes termiņš<br/>no būvatļaujas.</datums>   |
| 3                    | Projektēšanas<br>nosacījumu izpilde | Portāla<br>lietotājs<br>iesniedz<br>"Projektēšanas<br>nosacījumu<br>izpildes<br>iesniegums"<br>izskatīšanai<br>būvvaldē.<br>Iesniegumam<br>statuss                                                               | Iesniegums<br>iesniegts<br>BV | Projektēšanas<br>nosacījumu izpildes<br>iesniegums<br>reģistrēts.<br>Izskatīšana līdz<br><datums>.</datums>              | <datums> -<br/>Būvvaldes PN<br/>izvērtēšanas<br/>saistošā DU<br/>izpildes<br/>termiņš.</datums> |
| 3                    | Projektēšanas<br>nosacījumu izpilde | Registrets .<br>Būvvaldes<br>darbinieks<br>atgriež<br>Būvprojektu<br>lietotājam<br>"Gaidīt uz<br>klientu"<br>informācijas<br>precizēšanai.<br>Iesniegumam<br>portāla pusē<br>statuss<br>"Trūkst<br>informācija". | Gaidīt uz<br>klientu          | Projektēšanas<br>nosacījumu izpildes<br>iesniegums - lūdzu<br>iesniegt precizētu<br>dokumentu līdz<br><datums>.</datums> | <datums> -<br/>Būvvaldes<br/>uzliktais<br/>"Izpildīt līdz"<br/>termiņš.</datums>                |
| 3                    | Projektēšanas<br>nosacījumu izpilde | Būvvaldes<br>darbinieks<br>noraida<br>būvprojektu<br>un būvatļaujai<br>uzliek statusu<br>"Nav izpildīti<br>PN".                                                                                                  | Iesniegums<br>noraidīts       | Projektēšanas<br>nosacījumu izpilde -<br>noraidīta<br><datums>.</datums>                                                 | <datums> -<br/>Atzīmes "Nav<br/>izpildīti PN"<br/>uzlikšanas<br/>datums.</datums>               |
| 3                    | Projektēšanas<br>nosacījumu izpilde | Būvvaldes<br>darbinieks<br>apstiprina<br>projektēšanas<br>nosacījumu<br>izpildi un<br>uzliek PN<br>atzīmi.                                                                                                    | Solis<br>izpildīts            | Projektēšanas<br>nosacījumu atzīme<br>veikta<br><datums>.</datums>                                                       | <datums> -<br/>PN izpildes<br/>atzīmes datums<br/>no būvatļaujas.</datums>                      |

| Joslas punkta<br>nr. | Būvniecības<br>lietas stadija                | Stadijas<br>iesākšanās<br>nosacījumi                                                                                                    | Elements                      | Informācija pie<br>elementa                                                                                                    | Atribūti<br>skaidrojumā                                                                                 |
|----------------------|----------------------------------------------|----------------------------------------------------------------------------------------------------|-------------------------------|----------------------------------------------------------------------------------------------------|----------------------------------------------------------------------------------------------------|
| 4                    | Būvdarbu<br>uzsākšanas<br>nosacījumu izpilde | Būvvaldes<br>darbinieks<br>apstiprina<br>projektēšanas<br>nosacījumu<br>izpildi un<br>uzliek PN<br>atzīmi.                                                                                                    | Neizpildīts<br>solis          | Būvdarbu<br>uzsākšanas<br>nosacījumu izpildes<br>termiņš<br><datums>.</datums>                                                    | <datums> -<br/>Būvdarbu<br/>uzsākšanas<br/>nosacījumu<br/>izpildes termiņš<br/>no būvatļaujas.</datums> |
| 4                    | Būvdarbu<br>uzsākšanas<br>nosacījumu izpilde | Portāla<br>lietotājs<br>iesniedz<br>iesniegumu<br>"Būvdarbu<br>uzsākšanas<br>nosacījumu<br>izpildes<br>iesniegums"<br>izskatīšanai<br>būvvaldē.<br>Iesnieguma<br>statuss<br>"Beģistrēts"                                                            | Iesniegums<br>iesniegts<br>BV | Būvdarbu<br>uzsākšanas<br>nosacījumu izpildes<br>iesniegums<br>reģistrēts.<br>Izskatīšana līdz<br><datums>.</datums>              | <datums> -<br/>Saistītā<br/>iesnieguma<br/>būvvaldes DU<br/>izpildes<br/>termiņš.</datums>              |
| 4                    | Būvdarbu<br>uzsākšanas<br>nosacījumu izpilde | Būvvaldes<br>darbinieks<br>iesniegumu<br>"Būvdarbu<br>uzsākšanas<br>nosacījumu<br>izpildes<br>iesniegums"<br>atgriež<br>lietotājam<br>"Gaidīt uz<br>klientu"<br>informācijas<br>precizēšanai.<br>Iesniegumam<br>statuss<br>"Trūkst<br>informācija". | Gaidīt uz<br>klientu          | Būvdarbu<br>uzsākšanas<br>nosacījumu izpildes<br>iesniegums - lūdzu<br>iesniegt precizētu<br>dokumentu līdz<br><datums>.</datums> | <datums> -<br/>Būvvaldes<br/>uzliktais<br/>"Izpildīt līdz"<br/>termiņš.</datums>                        |
| 4                    | Būvdarbu<br>uzsākšanas<br>nosacījumu izpilde | Būvvaldes<br>darbinieks<br>noraida<br>iesniegumu<br>"Būvdarbu<br>uzsākšanas<br>nosacījumu<br>izpildes<br>iesniegums",<br>statuss -<br>"Noraidīts".                                                                                                  | Iesniegums<br>noraidīts       | Būvdarbu<br>uzsākšanas<br>nosacījumu izpildes<br>iesniegums -<br>noraidīts<br><datums>.</datums>                                  | <datums> -<br/>Iesnieguma<br/>noraidīšanas<br/>datums.</datums>                                         |

| Joslas punkta<br>nr. | Būvniecības<br>lietas stadija                            | Stadijas<br>iesākšanās<br>nosacījumi                                                                                                    | Elements                      | Informācija pie<br>elementa                                                                                                    | Atribūti<br>skaidrojumā                                                                    |
|----------------------|----------------------------------------------------------|----------------------------------------------------------------------------------------------------|-------------------------------|----------------------------------------------------------------------------------------------------|--------------------------------------------------------------------------------------------|
| 4                    | Būvdarbu<br>uzsākšanas<br>nosacījumu izpilde             | Būvvaldes<br>darbinieks<br>apstiprina<br>BUN izpildi.<br>Būvatļaujai<br>atzīme "BUN<br>izpildīti".                                                                                                    | Solis<br>izpildīts            | Būvdarbu<br>uzsākšanas<br>nosacījumu atzīme<br>veikta<br><datums>.</datums>                                                                    | <datums> -<br/>BUN izpildes<br/>atzīmes datums<br/>no būvatļaujas.</datums>                |
| 5                    | Būvdarbi,<br>nodošana<br>ekspluatācijā,<br>ekspluatācija | Būvvaldes<br>darbinieks<br>apstiprina<br>BUN izpildi.<br>Būvatļaujai<br>atzīme "BUN<br>izpildīti".                                                                                                    | Neizpildīts<br>solis          | Būvniecības<br>procesa termiņš<br><datums>.</datums>                                                                                           | <datums> -<br/>"Būvdarbi<br/>veicami līdz"<br/>datums no<br/>būvatļaujas.</datums>         |
| 5                    | Būvdarbi,<br>nodošana<br>ekspluatācijā,<br>ekspluatācija | Portāla<br>lietotājs<br>iesniedz<br>iesniegumu<br>"Apliecinājums<br>par ēkas vai<br>tās daļas<br>gatavību<br>ekspluatācijai<br>iesniegts"<br>izskatīšanai<br>būvvaldē.<br>Iesnieguma<br>statuss<br>"Reģistrēts".                                 | Iesniegums<br>iesniegts<br>BV | Apliecinājums par<br>ēkas vai tās daļas<br>gatavību<br>ekspluatācijai<br>reģistrēts.<br>Izskatīšana līdz<br><datums>.</datums>                 | <datums> -<br/>Saistītā<br/>iesnieguma<br/>būvvaldes DU<br/>izpildes<br/>termiņš.</datums> |
| 5                    | Būvdarbi,<br>nodošana<br>ekspluatācijā,<br>ekspluatācija | Būvvaldes<br>darbinieks<br>iesniegumu<br>"Apliecinājums<br>par ēkas vai<br>tās daļas<br>gatavību<br>ekspluatācijai<br>iesniegts"<br>atgriež<br>lietotājam<br>informācijas<br>precizēšanai.<br>Iesniegumam<br>statuss<br>"Trūkst<br>informācija". | Gaidīt uz<br>klientu          | Apliecinājums par<br>ēkas vai tās daļas<br>gatavību<br>ekspluatācijai -<br>lūdzu iesniegt<br>precizētu<br>dokumentu līdz<br><datums>.</datums> | <datums> -<br/>Būvvaldes<br/>uzliktais<br/>"Izpildīt līdz"<br/>termiņš.</datums>           |

| Joslas punkta<br>nr. | Būvniecības<br>lietas stadija                            | Stadijas<br>iesākšanās<br>nosacījumi                                                                                                    | Elements                | Informācija pie<br>elementa                                                                                | Atribūti<br>skaidrojumā                                                                               |
|----------------------|----------------------------------------------------------|----------------------------------------------------------------------------------------------------|-------------------------|----------------------------------------------------------------------------------------------------|----------------------------------------------------------------------------------------------------|
| 5                    | Būvdarbi,<br>nodošana<br>ekspluatācijā,<br>ekspluatācija | Būvvaldes<br>darbinieks<br>noraida<br>iesniegumu<br>"Apliecinājums<br>par ēkas vai<br>tās daļas<br>gatavību<br>ekspluatācijai<br>iesniegts".                                                                      | Iesniegums<br>noraidīts | Apliecinājums par<br>ēkas vai tās daļas<br>gatavību<br>ekspluatācijai -<br>noraidīts<br><datums>.</datums> | <datums> -<br/>Iesnieguma<br/>noraidīšanas<br/>datums.</datums>                                       |
| 5                    | Būvdarbi,<br>nodošana<br>ekspluatācijā,<br>ekspluatācija | Būvvaldes<br>darbinieks<br>apstiprina<br>"Apliecinājums<br>par ēkas vai<br>tās daļas<br>gatavību<br>ekspluatācijai"<br>un izdod<br>"Akts par<br>būves<br>pieņemšanu<br>ekspluatācijā"<br>statusā<br>"Parakstīts". | Process<br>pabeigts     | Būvniecības<br>process ir beidzies<br><datums>.</datums>                                                   | <datums> -<br/>Akts par būves<br/>pieņemšanu<br/>ekspluatācijā<br/>parakstīšanas<br/>datums.</datums> |

Būvniecības procesa joslā darbības līnija iekrāsojas izpildīta/ vai izpildē esoša darbība (zaļa), ja joslas punkts pirms līnijas sasniedz "Solis izpildīts" statusu. Ja būvniecības procesa joslas punkts nav sasniedzis statusu "Solis izpildīts", vai no tā nomainās uz kādu citu statusu, tad līnija aiz šī soļa nomainās uz "Neizpildīta darbība" elementu (pelēka).

Ja būvniecības lietā būvdarbi tiek apturēti, daļēji apturēti vai pārtraukti atbilstoši esošajai funkcionalitātei, tad darbības elements mainās uz "Būvdarbi apturēti/pārtraukti visā objektā" (sarkana līnija) un tā nosaukums no "Būvdarbi" atbilstoši uz:

- Būvdarbi apturēti;
- Būvdarbi daļēji apturēti;
- Būvdarbi pārtraukti.

Ja būvniecība norit kārtās, tad:

- Būvniecības procesa joslā attēlo tikai pirmo BUN izpildes iesniegumu;
- Būvniecības procesa joslā attēlo tikai pēdējās kārtas nodošanu ekspluatācijā procesu.

Būvniecības procesa joslā būvniecības lietās, kas jau ir nodotas ekspluatācijā, vai ir uzsāktas pirms šīs funkcionalitātes ieviešanas, attēlo tās sadaļas, kas ir pieejamas no būvniecības lietas vēstures un pieejamajiem dokumentiem. Ja kāds no kritējiem nav pieejams, tad šo procesa joslas soli un darbības līniju atstāj kā "Neizpildīts solis" bez skaidrojumiem.

Vēsturisku būvniecības lietu reģistrēšanas gadījumā, būvniecības procesa soļus, kas veikti ārpus BIS attēlo kā "Neizpildīts solis", bez skaidrojumiem, bet turpmākos atbilstoši aprakstam.

#### 5.3.1.2 Lietošanas veida maiņai bez pārbūves

Būvniecības lietu iespējamās stadijas, vizuālais elements, paskaidrojums un to iestāšanās nosacījumi:

#### Būvniecības ieceres iesniegums

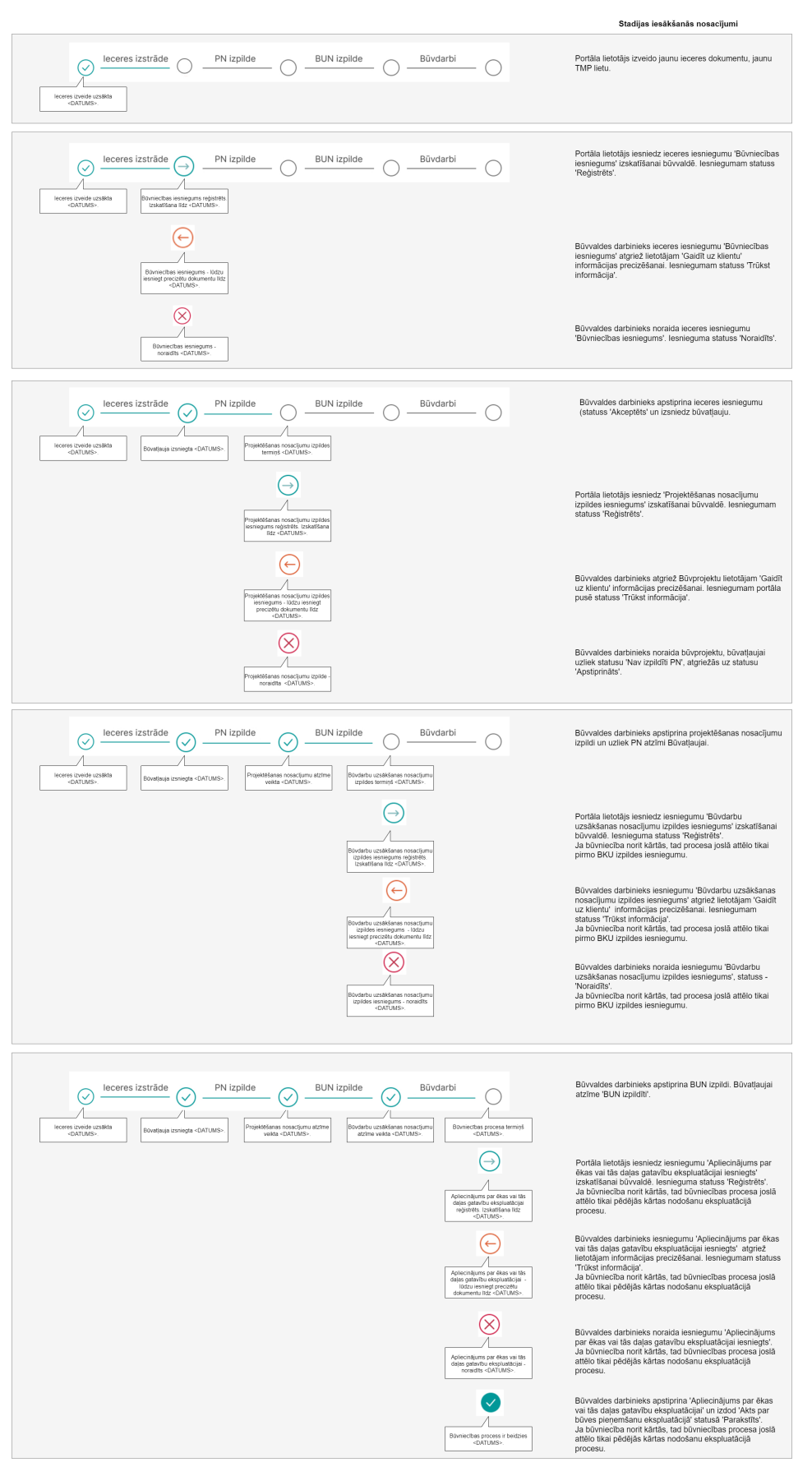

 $\begin{array}{c} Att\bar{e}ls. \ B\bar{u}vniec\bar{\imath}bas \ ieceres \ iesnieguma \ progresa \ josla. \\ 246 \end{array}$ 

## Lietošanas veida maiņa bez būvniecības

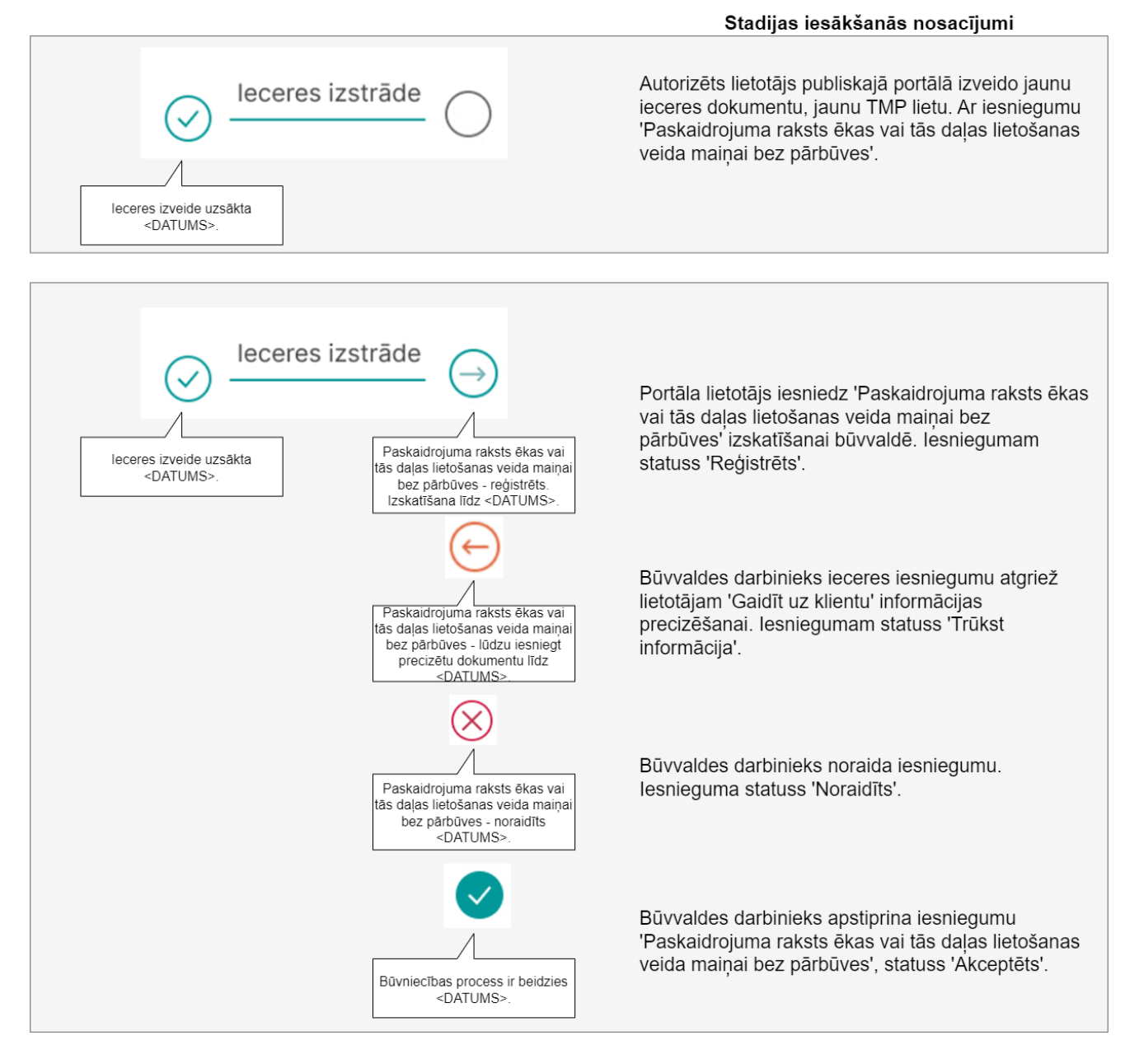

Attēls. Lietošanas veida maiņa bez pārbūves progresa josla.

| Joslas<br>punkta nr. | Būvniecības<br>lietas stadija                       | Stadijas<br>iesākšanās<br>nosacījumi                                                                                                    | Elements                   | Informācija pie<br>elementa                                                                                                    | Atribūti<br>skaidrojumā                                                                |
|----------------------|-----------------------------------------------------|----------------------------------------------------------------------------------------------------|----------------------------|----------------------------------------------------------------------------------------------------|----------------------------------------------------------------------------------------|
| 1                    | Ideja                                               | Autorizēts<br>lietotājs<br>publiskajā<br>portālā izveido<br>jaunu ieceres<br>dokumentu,<br>jaunu TMP lietu.<br>Ar iesniegumu<br>"Paskaidrojuma<br>raksts ēkas vai<br>tās daļas<br>lietošanas veida<br>maiņai bez<br>pārbūves<br>(iesniegums)". | Solis izpildīts            | Ieceres izveide<br>uzsākta<br><datums>.</datums>                                                                                                    | <datums> -<br/>izveides<br/>uzsākšanas<br/>datums.</datums>                            |
| 2                    | Iecere                                              | Portāla lietotājs<br>iesniedz<br>"Paskaidrojuma<br>raksts ēkas vai<br>tās daļas<br>lietošanas veida<br>maiņai bez<br>pārbūves<br>(iesniegums)"<br>izskatīšanai<br>būvvaldē.<br>Iesniegumam<br>statuss<br>"Reģistrēts".                         | Iesniegums<br>iesniegts BV | Paskaidrojuma<br>raksts ēkas vai<br>tās daļas<br>lietošanas veida<br>maiņai bez<br>pārbūves<br>(iesniegums) -<br>reģistrēts.<br>Izskatīšana līdz<br><datums>.</datums>               | <datums> -<br/>saistītā<br/>iesnieguma<br/>būvvaldes DU<br/>izpildes termiņš.</datums> |
| 2                    | Iecere                                              | Būvvaldes<br>darbinieks ieceres<br>iesniegumu<br>atgriež lietotājam<br>"Gaidīt uz<br>klientu"<br>informācijas<br>precizēšanai.<br>Iesniegumam<br>statuss "Trūkst<br>informācija".                                                              | Gaidīt uz<br>klientu       | Paskaidrojuma<br>raksts ēkas vai<br>tās daļas<br>lietošanas veida<br>maiņai bez<br>pārbūves<br>(iesniegums) -<br>lūdzu iesniegt<br>precizētu<br>dokumentu līdz<br><datums>.</datums> | <datums> -<br/>Būvvaldes<br/>uzliktais "Izpildīt<br/>līdz" termiņš.</datums>           |
| 2                    | Iecere, nodošana<br>ekspluatācijā,<br>ekspluatācija | Būvvaldes<br>darbinieks<br>noraida<br>iesniegumu.<br>Iesnieguma<br>statuss<br>"Noraidīts".                                                                                                    | Iesniegums<br>noraidīts    | Paskaidrojuma<br>raksts ēkas vai<br>tās daļas<br>lietošanas veida<br>maiņai bez<br>pārbūves<br>(iesniegums) -<br>noraidīts<br><datums></datums>                                      | <datums> -<br/>Ieceres<br/>iesnieguma<br/>noraidīšanas<br/>datums.</datums>            |

| Joslas<br>punkta nr. | Būvniecības<br>lietas stadija                            | Stadijas<br>iesākšanās<br>nosacījumi                                                                                                    | Elements            | Informācija pie<br>elementa                                 | Atribūti<br>skaidrojumā                                            |
|----------------------|----------------------------------------------------------|----------------------------------------------------------------------------------------------------|---------------------|-------------------------------------------------------------|--------------------------------------------------------------------|
| 2                    | Būvdarbi,<br>nodošana<br>ekspluatācijā,<br>ekspluatācija | Būvvaldes<br>darbinieks<br>apstiprina<br>iesniegumu<br>"Paskaidrojuma<br>raksts ēkas vai<br>tās daļas<br>lietošanas veida<br>maiņai bez<br>pārbūves<br>(iesniegums)",<br>statuss<br>"Akceptēts". | Process<br>pabeigts | Būvniecības<br>process ir<br>beidzies<br><datums>.</datums> | <datums> -<br/>iesnieguma<br/>apstiprināšanas<br/>datums.</datums> |

 $B\bar{u}vniecības procesa joslā darbības līnija iekrāsojas izpildīta/ vai izpildē esoša darbība (zaļa), ja joslas punkts pirms līnijas sasniedz "Solis izpildīts" statusu. Ja joslas punkts nav sasniedzis statusu "Solis izpildīts", vai no tā nomainās uz kādu citu statusu, tad līnija aiz šī soļa nomainās uz "Neizpildīta darbība" elementu (pelēka).$ 

Procesa joslā būvniecības lietās, kas jau ir nodotas ekspluatācijā, vai ir uzsāktas pirms šīs funkcionalitātes ieviešanas, attēlo tās sadaļas, kas ir pieejamas no būvniecības lietas vēstures un pieejamajiem dokumentiem. Ja kāds no kritējiem nav pieejams, tad šo procesa joslas soli un darbības līniju atstāj kā "Neizpildīts solis" bez skaidrojumiem.

#### 5.3.1.3 Paziņojumam par būvniecību

Būvniecības lietu iespējamās stadijas, vizuālais elements, paskaidrojums un to iestāšanās nosacījumi:

| Joslas<br>punkta Nr | Būvniecības<br>lietas stadija | Stadijas<br>iesākšanās<br>nosacījumi                                                                                                    | Elements        | Informācija pie<br>elementa                                                 | Atribūti<br>skaidrojumā                                          |
|---------------------|-------------------------------|----------------------------------------------------------------------------------------------------|-----------------|-----------------------------------------------------------------------------|------------------------------------------------------------------|
| 1                   | Ideja                         | Portāla lietotājs<br>izveido jaunu<br>ieceres<br>dokumentu,<br>jaunu TMP lietu.                                                              | Solis izpildīts | Ieceres izveide uzsākta <datums>.</datums>                                  | <datums> -<br/>izveides<br/>uzsākšanas<br/>datums.</datums>      |
| 2                   | Iecere                        | Portāla lietotājs<br>iesniedz ieceres<br>iesniegumu<br>"Paziņojums par<br>būvniecību"<br>izskatīšanai<br>būvvaldē.<br>Iesniegumam<br>statuss | Solis izpildīts | Paziņojuma par<br>būvniecību iesniegums<br>reģistrēts<br><datums>.</datums> | <datums> -<br/>iesnieguma<br/>reģistrēšanas<br/>datums.</datums> |

| Joslas<br>punkta Nr | Būvniecības<br>lietas stadija                            | Stadijas<br>iesākšanās<br>nosacījumi                                                                                                    | Elements                | Informācija pie<br>elementa                                                                                   | Atribūti<br>skaidrojumā                                                                                                    |
|---------------------|----------------------------------------------------------|----------------------------------------------------------------------------------------------------|-------------------------|----------------------------------------------------------------------------------------------------|----------------------------------------------------------------------------------------------------|
| 2                   | Iecere                                                   | Būvvaldes<br>darbinieks ieceres<br>iesniegumu<br>atgriež lietotājam<br>"Gaidīt uz<br>klientu"<br>informācijas<br>precizēšanai.<br>Iesniegumam<br>statuss "Trūkst<br>informācija".                                                                 | Gaidīt uz<br>klientu    | Paziņojuma par<br>būvniecību iesniegums<br>- lūdzu iesniegt<br>precizētu dokumentu<br>līdz <datums>.</datums> | <datums> -<br/>Būvvaldes<br/>uzliktais<br/>"Izpildīt līdz"<br/>termiņš.</datums>                                                      |
| 2                   | Iecere                                                   | Būvvaldes<br>darbinieks izdod<br>lēmumu "Lēmums<br>par paziņojuma<br>par būvniecību<br>atcelšanu"<br>statusā<br>"Apstiprināts",<br>un būvniecības<br>lietā nav<br>būvvaldē iesniegts<br>"Iesniegums par<br>paziņojuma<br>būvdarbu<br>pabeigšanu". | Iesniegums<br>noraidīts | Lēmums par<br>paziņojuma par<br>būvniecību atcelšanu -<br>apstiprināts<br><datums>.</datums>                  | <datums> -<br/>lēmuma<br/>izdošanas<br/>datums.</datums>                                                                              |
| 3                   | Būvdarbi,<br>nodošana<br>ekspluatācijā,<br>ekspluatācija | Būvvaldes<br>darbinieks<br>izsniedz lēmumu<br>"Lēmums par<br>paziņojuma par<br>būvniecību<br>atcelšanu"<br>statusā<br>"Apstiprināts".                                                                                                    | Neizpildīts solis       | Plānotais būvdarbu<br>pabeigšanas datums<br><datums>.</datums>                                                | <datums> -<br/>"Plānotais<br/>būvdarbu<br/>pabeigšanas<br/>datums" no<br/>dokumenta<br/>"Paziņojums<br/>par<br/>būvniecību".</datums> |
| 3                   | Būvdarbi,<br>nodošana<br>ekspluatācijā,<br>ekspluatācija | Portāla lietotājs<br>iesniedz<br>iesniegumu<br>"Iesniegums par<br>paziņojuma<br>būvdarbu<br>pabeigšanu"<br>statuss.<br>Iesniegumam<br>statuss<br>"Reģistrēts".                                                                                    | Solis izpildīts         | Iesniegums par<br>paziņojuma būvdarbu<br>pabeigšanu reģistrēts<br><datums>.</datums>                          | <datums> -<br/>iesnieguma<br/>reģistrēšanas<br/>datums.</datums>                                                                      |

| Joslas<br>punkta Nr | Būvniecības<br>lietas stadija                            | Stadijas<br>iesākšanās<br>nosacījumi                                                                                                    | Elements                | Informācija pie<br>elementa                                                                                               | Atribūti<br>skaidrojumā                                                          |
|---------------------|----------------------------------------------------------|----------------------------------------------------------------------------------------------------|-------------------------|----------------------------------------------------------------------------------------------------|----------------------------------------------------------------------------------|
| 3                   | Būvdarbi,<br>nodošana<br>ekspluatācijā,<br>ekspluatācija | Būvvaldes<br>darbinieks<br>iesniegumu<br>"Iesniegums par<br>paziņojuma<br>būvdarbu<br>pabeigšanu"<br>atgriež lietotājam<br>informācijas<br>precizēšanai.<br>Iesniegumam<br>stadija "Trūkst<br>informācija".                                      | Gaidīt uz<br>klientu    | Iesniegums par<br>paziņojuma būvdarbu<br>pabeigšanu - lūdzu<br>iesniegt precizētu<br>dokumentu līdz<br><datums>.</datums> | <datums> -<br/>Būvvaldes<br/>uzliktais<br/>"Izpildīt līdz"<br/>termiņš.</datums> |
| 3                   | Būvdarbi,<br>nodošana<br>ekspluatācijā,<br>ekspluatācija | Būvvaldes<br>darbinieks izdod<br>lēmumu "Lēmums<br>par paziņojuma<br>par būvniecību<br>atcelšanu"<br>statusā<br>"Apstiprināts",<br>un būvniecības<br>lietā ir būvvaldē<br>iesniegts<br>"Iesniegums par<br>paziņojuma<br>būvdarbu<br>pabeigšanu". | Iesniegums<br>noraidīts | Lēmums par<br>paziņojuma par<br>būvniecību atcelšanu -<br>apstiprināts<br><datums>.</datums>                              | <datums> -<br/>lēmuma<br/>izdošanas<br/>datums.</datums>                         |

 $B\bar{u}vniecības procesa joslā darbības līnija iekrāsojas izpildīta/ vai izpildē esoša darbība (zaļa), ja joslas punkts pirms līnijas sasniedz "Solis izpildīts" statusu. Ja joslas punkts nav sasniedzis statusu "Solis izpildīts", vai no tā nomainās uz kādu citu statusu, tad līnija aiz šī soļa nomainās uz "Neizpildīta darbība" elementu (pelēka).$ 

Ja būvniecības lietā būvdarbi tiek apturēti, daļēji apturēti vai pārtraukti atbilstoši esošajai funkcionalitātei, tad darbības elements mainās uz "Būvdarbi apturēti/pārtraukti visā objektā" (sarkana līnija) un tā nosaukums no "Būvdarbi" atbilstoši uz:

- Būvdarbi apturēti;
- Būvdarbi daļēji apturēti;
- Būvdarbi pārtraukti.

Procesa joslā būvniecības lietās, kas jau ir nodotas ekspluatācijā, vai ir uzsāktas pirms šīs funkcionalitātes ieviešanas, attēlo tās sadaļas, kas ir pieejamas no būvniecības lietas vēstures un pieejamajiem dokumentiem. Ja kāds no kritējiem nav pieejams, tad šo procesa joslas soli un darbības līniju atstāj kā "Neizpildīts solis" bez skaidrojumiem.

#### 5.3.1.4 Paskaidrojuma rakstam/ Apliecinājuma kartei

Būvniecības lietu iespējamās stadijas, vizuālais elements, paskaidrojums un to iestāšanās nosacījumi:

## Paziņojums par būvniecību

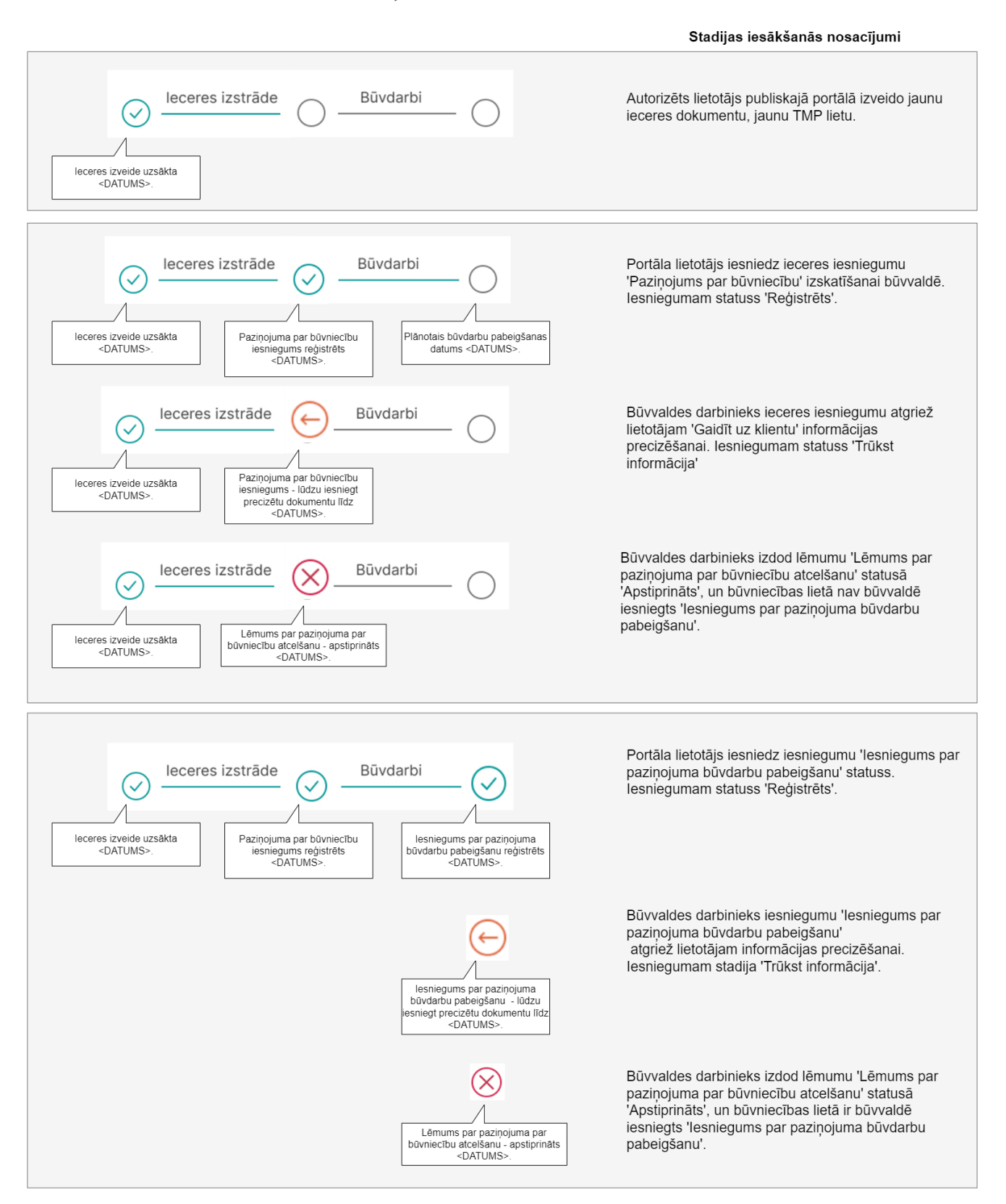

Attēls. Paziņojums par būvniecību progresa josla.
#### Paskaidrojuma raksts

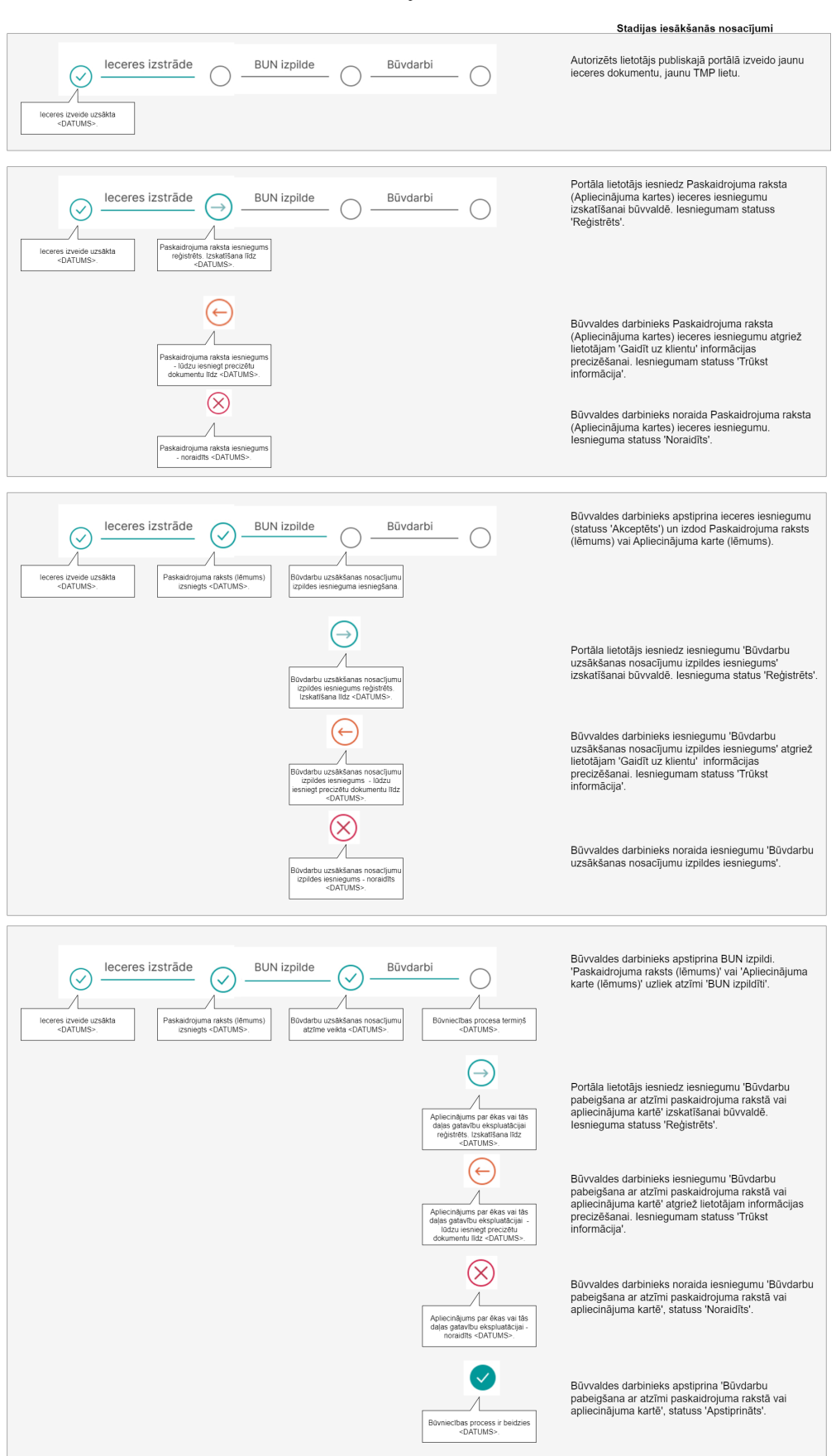

 $\begin{array}{c} Att\bar{e}ls. \ Paskaidrojuma \ raksta \ progresu \ josla. \\ 253 \end{array}$ 

| Joslas<br>punkta nr. | Būvniecības<br>lietas stadija | Stadijas<br>iesākšanās<br>nosacījumi                                                                                                    | Elements                   | Informācija pie<br>elementa                                                                                                    | Atribūti<br>skaidrojumā                                                                |
|----------------------|-------------------------------|----------------------------------------------------------------------------------------------------|----------------------------|----------------------------------------------------------------------------------------------------|----------------------------------------------------------------------------------------|
| 1                    | Ideja                         | Portāla lietotājs<br>izveido jaunu<br>ieceres<br>dokumentu,<br>jaunu TMP lietu                                                                                                    | Solis izpildīts            | Iecere izveide<br>uzsākta<br><datums>.</datums>                                                                                            | <datums> -<br/>izveides<br/>uzsākšanas<br/>datums.</datums>                            |
| 2                    | Iecere                        | Portāla lietotājs<br>iesniedz<br>Paskaidrojuma<br>raksta<br>(Apliecinājuma<br>kartes) ieceres<br>iesniegumu<br>izskatīšanai<br>būvvaldē.<br>Iesniegumam<br>statuss<br>"Beģistrēts".                                                          | Iesniegums<br>iesniegts BV | Paskaidrojuma<br>raksta vai<br>apliecinājuma<br>kartes iesniegums<br>reģistrēts.<br>Izskatīšana līdz<br><datums>.</datums>                 | <datums> -<br/>saistītā<br/>iesnieguma<br/>būvvaldes DU<br/>izpildes termiņš.</datums> |
| 2                    | Iecere                        | Būvvaldes<br>darbinieks<br>Paskaidrojuma<br>raksta<br>(Apliecinājuma<br>kartes) ieceres<br>iesniegumu<br>atgriež<br>lietotājam<br>"Gaidīt uz<br>klientu"<br>informācijas<br>precizēšanai.<br>Iesniegumam<br>statuss "Trūkst<br>informācija". | Gaidīt uz<br>klientu       | Paskaidrojuma<br>raksta vai<br>apliecinājuma<br>kartes iesniegums -<br>lūdzu iesniegt<br>precizētu<br>dokumentu līdz<br><datums>.</datums> | <datums> -<br/>Būvvaldes<br/>uzliktais<br/>"Izpildīt līdz"<br/>termiņš.</datums>       |
| 2                    | Iecere                        | Būvvaldes<br>darbinieks<br>noraida<br>Paskaidrojuma<br>raksta<br>(Apliecinājuma<br>kartes) ieceres<br>iesniegumu.<br>Iesnieguma<br>statuss<br>"Noraidīts".                                                                                   | Iesniegums<br>noraidīts    | Paskaidrojuma<br>raksta vai<br>apliecinājuma<br>kartes iesniegums -<br>noraidīts<br><datums>.</datums>                                     | <datums> -<br/>Ieceres<br/>iesnieguma<br/>noraidīšanas<br/>datums.</datums>            |

| Joslas<br>punkta nr. | Būvniecības<br>lietas stadija                | Stadijas<br>iesākšanās<br>nosacījumi                                                                                                    | Elements                   | Informācija pie<br>elementa                                                                                             | Atribūti<br>skaidrojumā                                                                |
|----------------------|----------------------------------------------|----------------------------------------------------------------------------------------------------|----------------------------|----------------------------------------------------------------------------------------------------|----------------------------------------------------------------------------------------|
| 2                    | Iecere                                       | Būvvaldes<br>darbinieks<br>apstiprina ieceres<br>iesniegumu<br>(statuss<br>"Akceptēts") un<br>izdod<br>Paskaidrojuma<br>raksts (lēmums)<br>vai<br>Apliecinājuma<br>karte (lēmums).    | Solis izpildīts            | Paskaidrojuma<br>raksts vai<br>apliecinājuma<br>karte (lēmums)<br>izsniegts<br><datums>.</datums>                       | <datums> -<br/>dokumenta<br/>apstiprināšanas<br/>datums.</datums>                      |
| 3                    | Būvdarbu<br>uzsākšanas<br>nosacījumu izpilde | Būvvaldes<br>darbinieks<br>apstiprina ieceres<br>iesniegumu<br>(statuss<br>"Akceptēts") un<br>izdod<br>Paskaidrojuma<br>raksts (lēmums)<br>vai<br>Apliecinājuma<br>karte (lēmums)     | Neizpildīts<br>solis       | Būvdarbu<br>uzsākšanas<br>nosacījumu<br>izpildes<br>iesnieguma<br>iesniegšana.                                          | n/a                                                                                    |
| 3                    | Būvdarbu<br>uzsākšanas<br>nosacījumu izpilde | Portāla lietotājs<br>iesniedz<br>iesniegumu<br>"Būvdarbu<br>uzsākšanas<br>nosacījumu<br>izpildes<br>iesniegums"<br>izskatīšanai<br>būvvaldē.<br>Iesnieguma<br>status<br>"Reģistrēts". | Iesniegums<br>iesniegts BV | Būvdarbu<br>uzsākšanas<br>nosacījumu<br>izpildes<br>iesniegums<br>reģistrēts.<br>Izskatīšana līdz<br><datums>.</datums> | <datums> -<br/>saistītā<br/>iesnieguma<br/>būvvaldes DU<br/>izpildes termiņš.</datums> |

| Joslas<br>punkta nr. | Būvniecības<br>lietas stadija                            | Stadijas<br>iesākšanās<br>nosacījumi                                                                                                    | Elements                | Informācija pie<br>elementa                                                                                                    | Atribūti<br>skaidrojumā                                                                                                    |
|----------------------|----------------------------------------------------------|----------------------------------------------------------------------------------------------------|-------------------------|----------------------------------------------------------------------------------------------------|----------------------------------------------------------------------------------------------------|
| 3                    | Būvdarbu<br>uzsākšanas<br>nosacījumu izpilde             | Būvvaldes<br>darbinieks<br>iesniegumu<br>"Būvdarbu<br>uzsākšanas<br>nosacījumu<br>izpildes<br>iesniegums"<br>atgriež<br>lietotājam<br>"Gaidīt uz<br>klientu"<br>informācijas<br>precizēšanai.<br>Iesniegumam<br>statuss "Trūkst<br>informācija" | Gaidīt uz<br>klientu    | Būvdarbu<br>uzsākšanas<br>nosacījumu<br>izpildes<br>iesniegums - lūdzu<br>iesniegt precizētu<br>dokumentu līdz<br><datums>.</datums> | <datums> -<br/>Būvvaldes<br/>uzliktais<br/>"Izpildīt līdz"<br/>termiņš.</datums>                                                                           |
| 3                    | Būvdarbu<br>uzsākšanas<br>nosacījumu izpilde             | Būvvaldes<br>darbinieks<br>noraida<br>iesniegumu<br>"Būvdarbu<br>uzsākšanas<br>nosacījumu<br>izpildes<br>iesniegums"                                                                                                    | Iesniegums<br>noraidīts | Būvdarbu<br>uzsākšanas<br>nosacījumu<br>izpildes<br>iesnieguma<br>iesniegšana.                                                       | <datums> -<br/>iesnieguma<br/>noraidīšanas<br/>datums.</datums>                                                                                            |
| 3                    | Būvdarbu<br>uzsākšanas<br>nosacījumu izpilde             | Būvvaldes<br>darbinieks<br>apstiprina BUN<br>izpildi.<br>"Paskaidrojuma<br>raksts (lēmums)"<br>vai<br>"Apliecinājuma<br>karte (lēmums)"<br>uzliek atzīmi<br>"BUN izpildīti"                                                                     | Solis izpildīts         | Būvdarbu<br>uzsākšanas<br>nosacījumu atzīme<br>veikta<br><datums>.</datums>                                                          | <datums> -<br/>BUN izpildes<br/>atzīmes datums<br/>no<br/>Paskaidrojuma<br/>raksts<br/>(lēmums).</datums>                                                  |
| 4                    | Būvdarbi,<br>nodošana<br>ekspluatācijā,<br>ekspluatācija | Būvvaldes<br>darbinieks<br>apstiprina BUN<br>izpildi.<br>"Paskaidrojuma<br>raksts (lēmums)"<br>uzliek atzīmi<br>"BUN izpildīti".                                                                                                    | Neizpildīts<br>solis    | Būvniecības<br>procesa termiņš<br><datums>.</datums>                                                                                 | <datums> -<br/>"Realizācijas<br/>termiņš"<br/>datums no<br/>Paskaidrojuma<br/>raksts (lēmums)<br/>vai<br/>"Apliecinājuma<br/>karte<br/>(lēmums)".</datums> |

| Joslas<br>punkta nr. | Būvniecības<br>lietas stadija                            | Stadijas<br>iesākšanās<br>nosacījumi                                                                                                    | Elements                   | Informācija pie<br>elementa                                                                                                    | Atribūti<br>skaidrojumā                                                                |
|----------------------|----------------------------------------------------------|----------------------------------------------------------------------------------------------------|----------------------------|----------------------------------------------------------------------------------------------------|----------------------------------------------------------------------------------------|
| 4                    | Būvdarbi,<br>nodošana<br>ekspluatācijā,<br>ekspluatācija | Portāla lietotājs<br>iesniedz<br>iesniegumu<br>"Būvdarbu<br>pabeigšana ar<br>atzīmi<br>paskaidrojuma<br>rakstā vai<br>apliecinājuma<br>kartē"<br>izskatīšanai<br>būvvaldē.<br>Iesnieguma<br>statuss<br>"Reģistrēts".                              | Iesniegums<br>iesniegts BV | Būvdarbu<br>pabeigšana ar<br>atzīmi<br>paskaidrojuma<br>rakstā vai<br>apliecinājuma<br>kartē - reģistrēts.<br>Izskatīšana līdz<br><datums>.</datums>               | <datums> -<br/>saistītā<br/>iesnieguma<br/>būvvaldes DU<br/>izpildes termiņš.</datums> |
| 4                    | Būvdarbi,<br>nodošana<br>ekspluatācijā,<br>ekspluatācija | Būvvaldes<br>darbinieks<br>iesniegumu<br>"Būvdarbu<br>pabeigšana ar<br>atzīmi<br>paskaidrojuma<br>rakstā vai<br>apliecinājuma<br>kartē" atgriež<br>lietotājam<br>informācijas<br>precizēšanai.<br>Iesniegumam<br>statuss "Trūkst<br>informācija". | Gaidīt uz<br>klientu       | Būvdarbu<br>pabeigšana ar<br>atzīmi<br>paskaidrojuma<br>rakstā vai<br>apliecinājuma<br>kartē - lūdzu<br>iesniegt precizētu<br>dokumentu līdz<br><datums>.</datums> | <datums> -<br/>Būvvaldes<br/>uzliktais<br/>"Izpildīt līdz"<br/>termiņš.</datums>       |
| 4                    | Būvdarbi,<br>nodošana<br>ekspluatācijā,<br>ekspluatācija | Būvvaldes<br>darbinieks<br>noraida<br>iesniegumu<br>"Būvdarbu<br>pabeigšana ar<br>atzīmi<br>paskaidrojuma<br>rakstā vai<br>apliecinājuma<br>kartē", statuss<br>"Noraidīts".                                                                       | Iesniegums<br>noraidīts    | Būvdarbu<br>pabeigšana ar<br>atzīmi<br>paskaidrojuma<br>rakstā vai<br>apliecinājuma<br>kartē - noraidīts<br><datums>.</datums>                                     | <datums> -<br/>iesnieguma<br/>noraidīšanas<br/>datums.</datums>                        |

| Joslas<br>punkta nr. | Būvniecības<br>lietas stadija                            | Stadijas<br>iesākšanās<br>nosacījumi                                                                                                    | Elements            | Informācija pie<br>elementa                              | Atribūti<br>skaidrojumā                                            |
|----------------------|----------------------------------------------------------|----------------------------------------------------------------------------------------------------|---------------------|----------------------------------------------------------|--------------------------------------------------------------------|
| 4                    | Būvdarbi,<br>nodošana<br>ekspluatācijā,<br>ekspluatācija | Būvvaldes<br>darbinieks<br>apstiprina<br>"Būvdarbu<br>pabeigšana ar<br>atzīmi<br>paskaidrojuma<br>rakstā vai<br>apliecinājuma<br>kartē", statuss<br>"Apstiprināts". | Process<br>pabeigts | Būvniecības<br>process ir beidzies<br><datums>.</datums> | <datums> -<br/>iesnieguma<br/>apstiprināšanas<br/>datums.</datums> |

Būvniecības procesa joslā darbības līnija iekrāsojas izpildīta/ vai izpildē esoša darbība (zaļa), ja joslas punkts pirms līnijas sasniedz "Solis izpildīts" statusu. Ja joslas punkts nav sasniedzis statusu "Solis izpildīts", vai no tā nomainās uz kādu citu statusu, tad līnija aiz šī soļa nomainās uz "Neizpildīta darbība" elementu (pelēka).

Ja būvniecības lietā būvdarbi tiek apturēti, daļēji apturēti vai pārtraukti atbilstoši esošajai funkcionalitātei, tad darbības elements mainās uz "Būvdarbi apturēti/pārtraukti visā objektā" (sarkana līnija) un tā nosaukums no "Būvdarbi" atbilstoši uz:

- Būvdarbi apturēti;
- Būvdarbi daļēji apturēti;
- Būvdarbi pārtraukti.

Ja būvniecība norit kārtās, tad procesa joslā attēlo tikai pirmo BUN izpildes iesniegumu.

Ja būvniecība norit kārtās, tad būvniecības procesa joslā attēlo tikai pēdējās kārtas nodošanu ekspluatācijā procesu.

Procesa joslā būvniecības lietās, kas jau ir nodotas ekspluatācijā, vai ir uzsāktas pirms šīs funkcionalitātes ieviešanas, attēlo tās sadaļas, kas ir pieejamas no būvniecības lietas vēstures un pieejamajiem dokumentiem. Ja kāds no kritējiem nav pieejams, tad šo procesa joslas soli un darbības līniju atstāj kā "Neizpildīts solis" bez skaidrojumiem.

Vēsturisku būvniecības lietu reģistrēšanas gadījumā, būvniecības procesa soļus, kas veikti ārpus BIS attēlo kā "Neizpildīts solis", bez skaidrojumiem, bet turpmākos atbilstoši aprakstam.

## 5.3.1.5 Publiskās apspriešanas procesam

Autorizēts lietotājs savā būvniecības darba virsmā, atverot būvniecības lietas "Aktuālie dati" šķirkli, redz būvniecības lietas progresa joslu ar darbību "Publiskā apspriešana" (starp "Ieceres izstrāde" un "PN izpilde"), ja būvvaldes darbinieks ir izdevis "Lēmums par publiskās apspriešanas nepieciešamību".

Ja lēmums "Lēmums par publiskās apspriešanas nepieciešamību" ir anulēts, tad procesa joslā papildus darbības nav.

Būvniecības lietas vizuālais elements, paskaidrojums un to iestāšanās nosacījumi publiskās apspriešanas gadījumā līdz būvatļaujas izsniegšanai:

| Joslas<br>punkta nr. | Būvniecības<br>lietas stadija | Stadijas<br>iesākšanās<br>nosacījumi                                         | Elements        | Informācija pie<br>elementa                      | Atribūti<br>skaidro-<br>jumā                               |
|----------------------|-------------------------------|------------------------------------------------------------------------------|-----------------|--------------------------------------------------|------------------------------------------------------------|
| 1                    | Ideja                         | Portāla lietotājs<br>izveido jaunu<br>ieceres dokumentu,<br>jaunu TMP lietu. | Solis izpildīts | Ieceres izveide<br>uzsākta<br><datums>.</datums> | <datums><br/>- izveides<br/>uzsākšanas<br/>datums</datums> |

| Joslas<br>punkta nr. | Būvniecības<br>lietas stadija | Stadijas<br>iesākšanās<br>nosacījumi                                                                                                    | Elements                   | Informācija pie<br>elementa                                                                                                    | Atribūti<br>skaidro-<br>jumā                                                                                                    |
|----------------------|-------------------------------|----------------------------------------------------------------------------------------------------|----------------------------|----------------------------------------------------------------------------------------------------|----------------------------------------------------------------------------------------------------|
| 2                    | Iecere                        | Portāla lietotājs<br>iesniedz ieceres<br>iesniegumu<br>"Būvniecības<br>iesniegums"<br>izskatīšanai<br>būvvaldē.<br>Iesniegumam<br>statuss                                                                                                    | Iesniegums<br>iesniegts BV | Būvniecības<br>iesniegums<br>reģistrēts.<br>Izskatīšana līdz<br><datums>.</datums>                                                                                     | <datums><br/>- Saistītā<br/>iesnieguma<br/>būvvaldes<br/>DU<br/>izpildes<br/>termiņš.</datums>                                                                                                    |
| 2                    | Publiskā<br>apspriešana       | "Registrets".<br>Būvvalde izdod<br>lēmumu par<br>"Lēmums par<br>publiskās<br>apspriešanas<br>nepieciešamību"<br>(atbilstoši<br>lietotājstāstam<br>PA-04 Lēmuma<br>par publiskās<br>apspriešanas<br>nepieciešamību<br>pilnveide).                                                                          | Neizpildīts solis          | Lēmums par<br>publiskas<br>apspriešanas<br>nepieciešamību<br>izsniegts<br><datums_1>.<br/>Dokumentu<br/>iesniegšanas<br/>termiņš<br/><datums_2>.</datums_2></datums_1> | <datums_1><br/>- Lēmuma<br/>izs-<br/>niegšanas<br/>datums,<br/><da-<br>TUMS_2&gt;<br/>- paziņo-<br/>juma par<br/>nodošanu<br/>publiskai<br/>aps-<br/>priešanai<br/>ies-<br/>niegšanas<br/>termiņš no<br/>lāvara</da-<br></datums_1>             |
| 2                    | Publiskā<br>apspriešana       | Portāla lietotājs<br>iesniedz<br>"Paziņojums par<br>būvniecības ieceres<br>nodošanu<br>publiskajai<br>apspriedei" un<br>būvvalde saņem<br>saistošo darba<br>uzdevumu<br>(atbilstoši<br>lietotājstāstam<br>"PA-15 Darba<br>uzdevuma<br>veidošana<br>paziņojumam par<br>nodošanu publiskai<br>apspriedei"). | Iesniegums<br>iesniegts BV | Paziņojums par<br>būvniecības ieceres<br>nodošanu<br>publiskajai<br>apspriedei<br>reģistrēts.<br>Izskatīšana līdz<br><datums>.</datums>                                | <pre>emuma.<br/><datums><br/>- Saistītā<br/>iesnieguma<br/>būvvaldes<br/>DU ("Paz-<br/>iņojuma<br/>par<br/>būvniecības<br/>ieceres<br/>nodošanu<br/>publiskai<br/>aps-<br/>priešanai<br/>izskatīšana")<br/>izpildes<br/>termiņš.</datums></pre> |

| Joslas<br>punkta nr. | Būvniecības<br>lietas stadija | Stadijas<br>iesākšanās<br>nosacījumi                                                                                                    | Elements                | Informācija pie<br>elementa                                                                                                    | Atribūti<br>skaidro-<br>jumā                                                                                                    |
|----------------------|-------------------------------|----------------------------------------------------------------------------------------------------|-------------------------|----------------------------------------------------------------------------------------------------|----------------------------------------------------------------------------------------------------|
| 2                    | Publiskā<br>apspriešana       | Būvvaldes<br>darbinieks atgriež<br>"Paziņojums par<br>būvniecības ieceres<br>nodošanu<br>publiskajai<br>apspriedei"<br>lietotājam "Gaidīt<br>uz klientu"<br>informācijas<br>precizēšanai.<br>Iesniegumam<br>portāla pusē<br>statuss "Trūkst<br>informācija". | Gaidīt uz klientu       | Paziņojums par<br>būvniecības ieceres<br>nodošanu<br>publiskajai<br>apspriedei - lūdzu<br>iesniegt precizētu<br>dokumentu līdz<br><datums>.</datums>                    | <datums><br/>- Būvvaldes<br/>uzliktais<br/>"Izpildīt<br/>līdz"<br/>termiņš.</datums>                                                                                                    |
| 2                    | Publiskā<br>apspriešana       | Būvvalde noraida<br>"Paziņojums par<br>būvniecības ieceres<br>nodošanu<br>publiskajai<br>apspriedei".<br>(atbilstoši<br>lietotājstāstam<br>"PA-16 Darba<br>uzdevuma izpilde<br>paziņojumam par<br>nodošanu publiskai<br>apspriedei")                         | Iesniegums<br>noraidīts | Paziņojums par<br>būvniecības ieceres<br>nodošanu<br>publiskajai<br>apspriedei -<br>noraidīts<br><datums>.</datums>                                                     | <datums><br/>-<br/>Iesnieguma<br/>no-<br/>raidīšanas<br/>datums.</datums>                                                                                                    |
| 2                    | Publiskā<br>apspriešana       | Būvvalde izdod<br>lēmumu par<br>"Lēmums par<br>publiskas<br>apspriešanas<br>uzsākšanu"<br>(atbilstoši<br>lietotājstāstam<br>"PA-06 Lēmuma<br>par publiskās<br>apspriešanas<br>uzsākšanu<br>pārveide").                                                       | Solis izpildīts         | Lēmums par<br>publiskās<br>apspriešanas<br>uzsākšanu<br>izsniegts<br><datums_0>.<br/>Norise no<br/><datums_1><br/>līdz<br/><datums_2>.</datums_2></datums_1></datums_0> | <datums_02<br>- lēmuma<br/>izs-<br/>niegšanas<br/>datums,<br/><da-<br>TUMS_1&gt;<br/>, <da-<br>TUMS_2&gt;<br/>- Publiskās<br/>aps-<br/>priešanas<br/>norises<br/>sākuma un<br/>beigu<br/>datums no<br/>"Lēmuma<br/>par<br/>publiskās<br/>aps-<br/>priešanas<br/>ugašliča pu"</da-<br></da-<br></datums_02<br> |

| Joslas<br>punkta nr. | Būvniecības<br>lietas stadija | Stadijas<br>iesākšanās<br>nosacījumi                                                                                                    | Elements                   | Informācija pie<br>elementa                                                                      | Atribūti<br>skaidro-<br>jumā                                                                                                    |
|----------------------|-------------------------------|----------------------------------------------------------------------------------------------------|----------------------------|--------------------------------------------------------------------------------------------------|----------------------------------------------------------------------------------------------------|
| 3                    | Publiskā<br>apspriešana       | Būvvalde izdod<br>lēmumu par<br>"Lēmums par<br>publiskas<br>apspriešanas<br>uzsākšanu"<br>(atbilstoši<br>lietotājstāstam<br>"PA-06 Lēmuma<br>par publiskās<br>apspriešanas<br>uzsākšanu<br>pārveide").     | Neizpildīts solis          | Publiskās<br>apspriešanas norise<br>no <datums_1><br/>līdz<br/><datums_2>.</datums_2></datums_1> | <pre><datums_11;<br>, <da-<br>TUMS_2&gt;<br/>- Publiskās<br/>aps-<br/>priešanas<br/>norises<br/>sākuma un<br/>beigu<br/>datums no<br/>"Lēmuma<br/>par<br/>publiskās<br/>aps-<br/>priešanas<br/>uzsākšanu".</da-<br></datums_11;<br></pre> |
| 3                    | Publiskā<br>apspriešana       | BIS2 tiek izveidots<br>darba uzdevums<br>"Publiskās<br>apspriešanas<br>pārskata izveide"<br>(atbilstoši<br>lietotājstāstam<br>"PA-13 Publiskās<br>apspriešanas<br>pārskata izveides<br>termiņa kontrole"). | Iesniegums<br>iesniegts BV | Publiskās<br>apspriešanas<br>pārskata<br>izsniegšana līdz<br><datums>.</datums>                  | <datums><br/>- Būvvaldes<br/>pārskata<br/>sagatavošanas<br/>darba<br/>uzdevuma<br/>izpildes<br/>termiņš.</datums>                                                                                                    |
| 3                    | Publiskā<br>apspriešana       | Ir izveidots<br>publiskās<br>apspriešanas<br>pārskats un<br>būvvalde pieņem<br>lēmumu<br>"Atteikums<br>izsniegt<br>būvatļauju".                                                                            | Iesniegums<br>noraidīts    | Atteikums izsniegt<br>būvatļauju<br><datums>.</datums>                                           | <datums><br/>- Lēmums<br/>"Atteikums<br/>izsniegt<br/>būvatļauju"<br/>pieņemšanas<br/>datums.</datums>                                                                                                    |
| 3                    | Publiskā<br>apspriešana       | Būvvaldes<br>darbinieks<br>apstiprina ieceres<br>iesniegumu<br>(statuss<br>"Akceptēts" un<br>izsniedz<br>būvatļauju.                                                                                       | Solis izpildīts            | Būvatļauja<br>izsniegta<br><datums>.</datums>                                                    | <datums><br/>- Būvatļau-<br/>jas<br/>izs-<br/>niegšanas<br/>datums.</datums>                                                                                                    |

 $\rm P\bar{e}c$  būvatļaujas izsniegšanas būvniecības procesa josla ir atbilstoši "Ieceres iesniegumam".

Būvniecības procesa joslā darbības līnija iekrāsojas izpildīta/ vai izpildē esoša darbība (zaļa), ja iepriekšējais joslas punkts sasniedz "Solis izpildīts" statusu. Ja joslas punkts nav sasniedzis statusu "Solis izpildīts", vai no tā nomainās uz kādu citu statusu, tad līnija aiz šī soļa nomainās uz "Neizpildīta darbība" elementu (pelēka).

Procesa joslā būvniecības lietās, kas jau ir nodotas ekspluatācijā, vai ir uzsāktas pirms šīs funkcionalitātes ieviešanas, attēlo tās sadaļas, kas ir pieejamas no būvniecības lietas vēstures un pieejamajiem dokumentiem. Ja kāds no

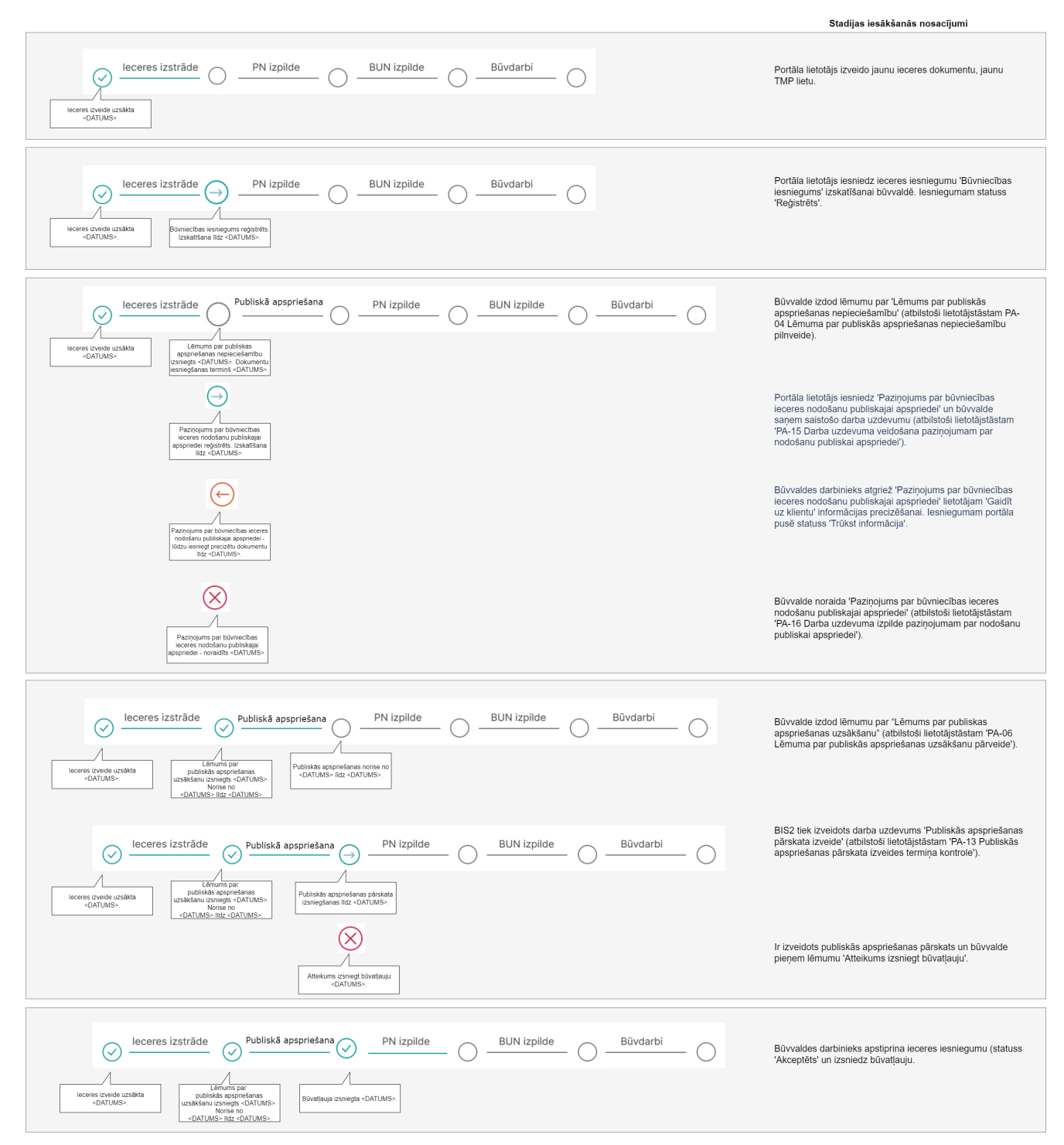

Būvniecības ieceres iesniegums - Būvniecības ieceres publiskā apspriešana

Attēls. Būvniecības ieceres publiskās apspriešanas progresu josla.

kritējiem nav pieejams, tad šo procesa joslas soli un darbības līniju atstāj kā "Neizpildīts solis" bez skaidrojumiem.

Vēsturisku būvniecības lietu reģistrēšanas gadījumā, būvniecības procesa soļus, kas veikti ārpus BIS attēlo kā "Neizpildīts solis", bez skaidrojumiem, bet turpmākos atbilstoši aprakstam.

## 5.4 Būvniecības lietas sadaļa "Dokumenti"

Atverot būvniecības lietas detalizēto skatu no lietu saraksta, pēc noklusējuma atrāda pirmo sadaļu "Aktuālie dati", bet otrā sadaļa ir "**Dokumenti**".

Dokumentu sarakstā būs redzami gan BISP pusē sagatavotie un iesniegtie dokumenti, gan būvvaldes izdotie dokumenti, piemēram, **Būvatļauja**" vai "**Paskaidrojuma raksta (lēmums)**", vai kāds cits lēmums.

Lai pievienotu jaunu iesnieguma dokumentu, jānospiež poga <Jauns dokuments>.

| BIS-BL-380902-102012 · (B0vdarb) · RĪGAS VALSTSPILSĒTAS PAŠVALDĪBAS PILSĒTAS ATTĪSTĪBAS DEPARTAMENTS · Pārbūve · 20.09.2023 15/36 · Notikumu vēsture · |                                                                      |                               |                                               |                          |                 |  |  |
|----------------------------------------------------------------------------------------------------|----------------------------------------------------------------------|-------------------------------|-----------------------------------------------|--------------------------|-----------------|--|--|
| AKTUĀLIE DATI DOKUMENTI PERSONAS DI                                                                                                    | OKUMENTU SASKAŅOJUMI   TEHNISKIE NOTEIKUMI   BŪVPROJEKTS   RĒĶ       | NI ATZINUMI ENERGOSERTIFIKĀTI | APTURĒŠANA UN PĀRTRAUKUMI                     | BŪVDARBU GAITA           | VAIRĀK $\equiv$ |  |  |
| ✓ Meklēšana                                                                                                    |                                                                      |                               |                                               |                          |                 |  |  |
| Dokumenta nosaukums                                                                                                    | Dokumenta numurs ①                                                   | C C                           | Dokumenta datums                              | <b>≐</b>                 | 曲               |  |  |
| Organizācija                                                                                                    |                                                                      |                               |                                               |                          |                 |  |  |
|                                                                                                    |                                                                      |                               |                                               |                          |                 |  |  |
| JAUNS DOKUMENTS                                                                                                    |                                                                      |                               |                                               | MUTINIT MENLET           |                 |  |  |
| Dokumenta nosaukums                                                                                                    | Organizācija                                                         | Dokumenta numurs              | Statuss                                       | ▼ Dokumenta datums Datne |                 |  |  |
| lesniegums par izmaiņām būvatļaujā                                                                                                    | RĪGAS VALSTSPILSĒTAS PAŠVALDĪBAS PILSĒTAS ATTĪSTĪBAS<br>DEPARTAMENTS | BIS-BV-4.11-2024-30           | Reģistrēts (i)<br>Izskatīšana līdz 24.06.2024 | 11.06.2024               |                 |  |  |
| Atzinums par būves pārbaudi                                                                                                    | RĪGAS VALSTSPILSĒTAS PAŠVALDĪBAS PILSĒTAS ATTĪSTĪBAS<br>DEPARTAMENTS | BIS-BV-19.9-2024-31           | Apstiprināts ①                                | 11.06.2024               |                 |  |  |
| Apliecinājums par ēkas vai tās daļas gatavību ekspluatācijai                                                                                           |                                                                      | 25350                         | Sagatave ①                                    | 16.10.2023               |                 |  |  |
| Būvatļaujas pielikums                                                                                                    |                                                                      | BIS-BV-4.9-2023-146           | Apstiprināts 🕕                                | 16.10.2023               |                 |  |  |
| lesniegums izmaiņu veikšanai būvprojektā                                                                                                    |                                                                      | 923                           | Sagatave 🕕                                    | 21.09.2023               |                 |  |  |
| Projektēšanas nosacījumu izpildes iesniegums                                                                                                    | RĪGAS VALSTSPILSĒTAS PAŠVALDĪBAS PILSĒTAS ATTĪSTĪBAS<br>DEPARTAMENTS | BIS-BV-7.2-2023-473           | Apstiprināts (i)                              | 20.09.2023               |                 |  |  |
| Būvniecības iesniegums ēkai                                                                                                    | RĪGAS VALSTSPILSĒTAS PAŠVALDĪBAS PILSĒTAS ATTĪSTĪBAS<br>DEPARTAMENTS | BIS-BV-1.1-2023-153           | Akceptēts 🛈                                   | 20.09.2023               |                 |  |  |

Attēls. Būvniecības lietas sadaļa "Dokumenti".

Dokumentu sarakstā ir iespēja izmantot meklēšanas kritērijus, kā arī kārtot pēc kolonnām, kuras iekrāsotas kā aktīvas. Pēc noklusējuma dokumentus kārto pēc datuma, augšpusē attēlojot jaunākos ierakstus.

Atkarībā no dokumenta veida un tā apstrādes procesa, dokumentam var būt dažādi statusi. Lai lietotājam labāk būtu saprotams esošais statuss, pie statusiem ir pievienots informatīvais skaidrojums un statusi var būt iekrāsoti, lai vērstu uzmanību, vai dokuments ir ar pozitīvu rezultātu vai negatīvu.

- Būvvaldes izdotais pozitīvais lēmums būs parakstīts ar sistēmas parakstu (skatīt tālāk Saņemto dokumentu/lēmumu lejupielādes opcija ar sistēmas parakstu). Savukārt negatīvais lēmums būs parakstīts ar e-parakstu. (Izņēmums ir "RĪGAS VALSTSPILSĒTAS PAŠVALDĪBAS PILSĒTAS ATTĪSTĪBAS DEPARTAMENTS" dokumenti, tie tiek parakstīti ar e-parakstu gan pozitīviem, gan negatīviem lēmumiem.)
- Ja iesniegtajam dokumentam statuss tiek attēlots zaļā krāsā, tad būvvalde ir pieņēmusi pozitīvu lēmumu, ja sarkanā tad negatīvu. Ja statuss vēl ir dzeltenā krāsā, tad tas vēl nav pabeigts izskatīt, piemēram, statuss "Reģistrēts". [BIS-88639]: #
- Ja dokumentam ir statuss "**Trūkst informācija**", tas nozīmē, ka pieprasīta papildinformācija, un lietotājs būvvaldes noteiktā laika posmā var iesniegt labojumu, atverot iesniegumu labošanā, veikt papildinājumus un iesniegt atkārtoti būvvaldei to pašu iesniegumu.

Sīkāk skatīt aprakstu Trūkstošās informācijas iesniegšana.

Ja BISP lietotājs ir pieeja Būvniecības lietas Projektam, redz dokumentu sarakstā iepretim dokumentiem **"Būvpro-**jekta saskaņojums" komentāru ikonu, ja dokuments ir statusā "Noraidīts" vai statusā **"Trūkst informā-**cijas", un saskaņojošā organizācija ir pievienojusi kaut vienu komentāru pie Projekta, Projekta sadaļa vai Projekta

| Dokumenta nosaukums                           | Organizācija          | Dokumenta numurs    | Statuss                                                 | <ul> <li>Dokumenta<br/>datums</li> </ul> | Datne |
|-----------------------------------------------|-----------------------|---------------------|---------------------------------------------------------|------------------------------------------|-------|
| lesniegums par izmaiņām vienkāršotā<br>iecerē | ĀDAŽU novada būvvalde | BIS-BV-4.11-2024-64 | Trūkst informācijas<br>i<br>Izskatīšana līdz 04.12.2024 | 21.11.2024                               |       |

Attēls. Komentāru ikona blakus statusam "Trūkst informācija"

lapas. Uzspiežot uz komentāru ikonas, atveras formu, kurā ir redzami apkopoti visi konkrētā dokumenta projekta versijai saistītie komentāri sagrupēti pa organizācijām, kas tos sniegušas.

Sākotnēji ir redzams tikai organizāciju saraksts ar organizācijas nosaukumu, UR numurs un saskaņojuma statuss, bet, uzspiežot uz interesējošo organizāciju, tiek izvērsts tās sniegto komentāru saraksts sakārtoti atbilstoši projekta struktūrai: Projekta līmenis, Sadaļas līmenis, Projekta lapas līmenis. Par katru komentāru ir redzama informācija:

- Būvprojekta daļa;
- Komentāra datums;
- Komentētājs;
- Komentārs.

Izvēršot organizācijas komentāru sarakstu, ir apskatāms arī organizācijas kopējais slēdziens, no "Būvprojekta saskaņojuma" dokumenta lauka "Piezīmes".

Komentārus iespējams aplūkot arī dokumentiem "**Būvniecības iesniegums**", "**Paskaidrojuma raksts**" un "**Projektēšanas nosacījumu izpildes iesniegums**", ja dokuments ir statusā "**Noraidīts**" vai statusā "**Trūkst informācijas**", un saskaņojošā organizācija ir pievienojusi kaut vienu komentāru pie Projekta, Projekta sadaļa vai Projekta lapas būvvaldes iekšējā sistēmā

| Būvprojekta saskaņojums | GASO TNI                          | 24464 | Reģistrēts 🕕                   | 14.06.2023 | - |
|-------------------------|-----------------------------------|-------|--------------------------------|------------|---|
| Būvprojekta saskaņojums | -                                 | 122   | Sagatave 🕕                     | 28.03.2023 | - |
| Būvprojekta saskaņojums | AS Sadales tīkls TNI              | 120   | Noraidīts 🕕                    | 27.03.2023 | - |
| Būvprojekta saskaņojums | Akciju sabiedrība "Latvijas Gāze" | 119   | 👤 Noraidīts 🕕                  | 24.03.2023 | - |
| Būvprojekta saskaņojums | AS Sadales tīkls TNI              | 118   | Saskaņots ar<br>nosacījumiem 🛈 | 24.03.2023 | - |

Attēls. Komentāru apskate pie dokumenta

| ▼ AS Sadalos tīkis TNI |                            | 40003857687       | Noraidīte            |  |
|------------------------|----------------------------|-------------------|----------------------|--|
| - AS Saudies likis HVI |                            | 40003037007       | Notaidits            |  |
| Piezīme: Pamatojums:   | Jāpievieno modelis 27.03.2 | 2023              |                      |  |
| Būvprojekta daļa       | Komentāra datums           | Komentētājs       | lestāde              |  |
| ▼Ģenerālplāns          | 24.03.2023 14:28           | Andris Paraudziņš | AS Sadales tīkls TNI |  |
| Itest komentārs        |                            |                   |                      |  |
|                        |                            |                   |                      |  |

## Attēls. Komentārs pie dokumenta

Dokumentam "Būvprojekta saskaņojums", kuram saskaņojumu izsniegusī organizācija ir pievienojusi nosacījumus, dokumenta statuss ir "Saskaņots ar nosacījumiem". Ja saskaņojums tika iesniegts vairākām organizācijām, tad statuss "Saskaņots ar nosacījumiem" tiek atspoguļots, ja kaut viena organizācija izsniedza nosacījumus. Līdzās statusam "Saskaņots ar nosacījumiem" informācijas ikonā ir teksts "Būvprojekta saskaņotājs ir izvirzījis nosacījumus, ar kuriem var iepazīties dokumenta datu apskates formā". Saskaņojuma nosacījumus un komentārus var aplūkot atverot saskaņojuma dokumentu un izvēršot atbildīgās organizācijas informāciju.

#### Atbildīgās iestādes Nosaukums Reģistrācijas numurs Statuss Papildinformācija pieprasītājam AS Sadales tīkls TNI 40003857687 Tehniskos noteikumus jaunam Saskanots ar pieslēgumam vai slodzes izmainām ir nosacījumiem jāpieprasa klientu portālā https://www.est.lv/lv/business/. Lai sanemtu tehniskos noteikumus teritoriju plānošanai, inženierkomunikāciju vai ēku (būvju izbūvei/pārbūvei/nojaukšanai, kā arī elektroenerģijas tīklu pārvietošanai. nepieciešams pievienot ģeogrāfisko novietojuma plānu vai skici Komentārs Papildus komentārs pie nosacījumiem Saskanošanas nosacījumi 1. TNI sagatavots saskanošanas nosacījumu saraksts Datne 02C.jpg

Attēls. Saskaņošanas nosacījumu apskate

Dokumentam "Būvprojekta saskaņojums", kuram saskaņojums ir bez nosacījumiem, dokumenta statuss ir "Saskaņots". Ja saskaņojums tika iesniegts vairākām organizācijām, tad statuss "Saskaņots" tiek atspoguļots, ja visas organizācijas ir saskaņojušas bez papildus nosacījumu izvirzīšanas.

Zem dokumenta statusa redz tekstu "Izskatīšana līdz" un datumu, līdz kuram iestāde izskatīs iesniegto dokumentu, dokumentiem, kuri ir iesniegti un vēl nav izskatīti būvvaldei, būvvaldes funkcijas pildošai iestādei, BVKB, būvniecību kontrolējošai iestādei, tehnisko noteikumu izdevēja organizācijai.

| Dokumenta nosaukums         | Organizācija            | <ul> <li>Dokumenta numurs</li> </ul> | Statuss                                      | Dokumenta datums | Datne |
|-----------------------------|-------------------------|--------------------------------------|----------------------------------------------|------------------|-------|
| Būvniecības iesniegums ēkai | RĪGAS pilsētas būvvalde | BIS-BV-1.1-2022-244                  | Reģistrēts ()<br>Izskatīšana līdz 14.12.2022 | 29.11.2022       | -     |

Ja būvniecības lietas dokumentu iespējams atvērt un apskatīt tā datus, tad dokumenta nosaukums darbojas kā saite, kas atver detalizētos datus. Tas, vai dokumentu iespējams atvērt detalizētai apskatei, ir atkarīgs gan no dokumenta veida, gan no tā, vai ir elektroniski iesniegts no BISP puses vai būvvalde to piereģistrējusi kā saņemtu papīra veidā, gan arī no tā, vai lietotājam ir tiesības skatīt detalizētos datus.

Arī būvvaldes izdotos dokumentus var atvērt un skatīt detalizētos datus. Piemēram, atverot "**Būvatļauju**" vai "**Paskaidrojuma raksta (lēmumu)**", var apskatīt izvirzītos Projektēšanas nosacījumus (PN) vai Būvdarbu uzsākšanas (BUN) nosacījumus.

- Ja BUN jau izpildīti vai veiktas izmaiņas būvdarbu dalībnieku sarakstā pēc "Iesnieguma par izmaiņām Būvatļaujā", tad papildus esošajiem Būvatļaujas dokumenta datiem, tiks atrādīts datu bloks "Iesaistītie dalībnieku", kurā par katru dalībnieku ir redzama informācija:
  - Nosaukums/ Vārds Uzvārds personas nosaukums (vārds/uzvārds un būvspeciālista sertifikāta numurs FP) vai nosaukums (juridiskās personas nosaukums un būvkomersanta reģistra numurs JP);
  - Loma būvdarbu dalībnieka loma;
  - Kārta Būvniecības kārta, ja būvdarbi sadalīti kārtās.

Atverot būvvaldes izdoto dokumentu "**Atzinums par būves pārbaudi**", var apskatīt pārbaudes vērtējumus un rezultātus. Skatīt arī aprakstu: kā iesniegt "Paskaidrojums par būves pārbaudi".

 $\label{eq:liebolic} \mbox{Lietotājam ir iespējams atvērt citas sev pieejamās sadaļas, veikt sev pieejamās darbības un atgriezties būvniecības lietu sarakstā.$ 

Būvniecības lietas Dokumentu sarakstā dokumentiem, kuriem ir saistīts kaut viens paskaidrojums lietā esošā dokumentā "Paskaidrojums par pārbaudēm", ir pieejama darbība "Paskaidrojumu kopsavilkums", kuru nospiežot tiek atvērta paskaidrojumu kopsavilkuma forma.

Formā ir apkopoti visu sniegto Paskaidrojumu informācija par konkrētajā dokumentā esošo Norādījumu/Lēmumu. Forma ir saraksta veidā un sastāv no kolonnām:

| lesaistītie dalībnieki                                                                                                    |                               |                                                           |            |
|----------------------------------------------------------------------------------------------------|-------------------------------|-----------------------------------------------------------|------------|
| Nosaukums / Vārds Uzvārds                                                                                                    | Loma                          |                                                           |            |
| 1-00141 Andris Paraudziņš                                                                                                    | Būvdarbu vadītājs             |                                                           |            |
| 10539-R Sabiedrība ar ierobežotu atbildību "Remontbūve"                                                                                                    | Būvdarbu veicējs              |                                                           |            |
| 4-02201 Atbildīgais_20 BūvdarbuVadītājs_20                                                                                                    | Atbildīgais būvdarbu vadītājs |                                                           |            |
| 4-00061 Juris_20 Būvuzraugs_20                                                                                                    | Būvuzraudzības veicējs        |                                                           |            |
| <ul> <li>Projektēšanas nosacījumi</li> </ul>                                                                                                    | Izpildes datums:              |                                                           | 27.06.2019 |
| Būvdarbu uzsākšanas nosacījumi                                                                                                    | Izpildes datums:              |                                                           | 16.10.2023 |
| Būvvaldes atzīmes un lēmumi                                                                                                    |                               |                                                           |            |
| Maksimālais būvdarbu veikšanas ilgums (gadi)<br>Būvdarbi veicami līdz<br>PN izpildes atzīmes datums<br>BUN izpildes atzīmes datums<br>Būvdarbu uzsākšanas nosacījumu izpildes termiņš<br>(נבועיובנוlaft выты) NOTIKUNO VÉSTORE АТРАКАĻ | $\supset$                     | 8<br>16.10.2031<br>27.06.2019<br>16.10.2023<br>27.06.2024 |            |

Attēls. Būvatļaujas detalizētie dati par dalībniekiem un nosacījumiem.

| Paskaidrojums par pārbaudēm         | Mācīb                       | ou būvvalde | BIS-BV-22.5-               | -2024-8                                      | Reģistrēts ()<br>Izskatīšana līdz 09.08.2024 | 08.08.2024 |
|-------------------------------------|-----------------------------|-------------|----------------------------|----------------------------------------------|----------------------------------------------|------------|
| Atzinums par būves pārbaudi 오       | PASKAIDROJUMU KOP           | SAVILKUMS   |                            |                                              |                                              | × 24       |
| Paskaidrojums par pārbaudēm         |                             |             |                            |                                              |                                              | 2.4        |
| PIPA statusa pieprasījums           | Norādījuma/Lēmuma<br>numurs | Veids       | Paskaidrojuma<br>sniedzējs | <ul> <li>Paskaidrojuma<br/>datums</li> </ul> | Paskaidrojuma<br>dokuments                   | 2.4        |
| lesniegums brīvā formā              | 2.1.4-L1                    | Norādījums  | Pēteris_03 Arhitekts_03    | 08.08.2024                                   | BIS-BV-22.5-2024-9                           | 22         |
|                                     | 2.1.3-L1                    | Norādījums  | Mācību pašvaldība          | 08.08.2024                                   | BIS-BV-22.5-2024-8                           |            |
| lesniegums nepabeigtas jaunbūves re |                             |             |                            |                                              |                                              | 24         |
| Paskaidrojums par būves pārbaudi    |                             |             |                            |                                              |                                              | 24         |
| Darbu veikšanas projekts            |                             |             |                            |                                              | AIZVERI                                      | 24         |
| Darbu veikšanas proiekts            | Mācīb                       | u būvvalde  | 59                         |                                              | lekšējā saskanošana 🕕                        | 27.05.2024 |

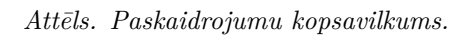

- Norādījuma/Lēmuma numurs unikālais norādījuma/lēmuma numurs dokumentā;
- Veids norādījuma/lēmuma veids;
- Paskaidrojuma sniedzējs paskaidrojuma sniedzējs, jeb dokumenta "Paskaidrojums par pārbaudēm" iesniedzējs;
- Paskaidrojuma datums paskaidrojuma dokumenta iesniegšanas datums BISP;
- Paskaidrojuma dokuments paskaidrojuma dokumenta numurs.

Formā ierakstus var kārtot pēc kolonnas "Paskaidrojuma datums" un "Paskaidrojuma sniedzējs". Noklusēti ieraksti ir sakārtoti pēc kolonnas "Paskaidrojuma datums" vērtībām dilstošā secībā;

Lietotājs var aizvērt kopskata formu izmantojot darbību "Aizvērt" vai nospiežot uz krustiņa formas loga augšējā labējā stūrī.

## 5.4.1 Trūkstošās informācijas iesniegšana

Ja dokumentam ir statuss "**Trūkst informācija**", tas nozīmē, ka pieprasīta papildinformācija, un lietotājs var noteiktā laika posmā:

- Labot dokumenta saturu;
- Iesniegt labotu dokumentu atbildīgai iestādei.

Par papildus informācijas pieprasījumu iesnieguma iesniedzējs saņem arī paziņojumu "Papildu informācijas pieprasījums", kur būs redzams:

- Pieprasījuma teksts;
- Papildu informācija jāiesniedz līdz;
- Būvniecības lieta un adrese.

| <ul> <li>Pieprasījumi</li> </ul> | Paziņojums                                                                                                    | Lasīts                                                             | 10.06.2025.                   | Papildu informācijas pieprasījums | 10.06.2025. |
|----------------------------------|----------------------------------------------------------------------------------------------------|--------------------------------------------------------------------|-------------------------------|-----------------------------------|-------------|
|                                  | Ziņojums                                                                                                    |                                                                    |                               |                                   |             |
|                                  | Labdien!                                                                                                    |                                                                    |                               |                                   |             |
|                                  | Informējam, ka "Paziņojums par b                                                                              | ūvniecību BIS-BV-17.3-3                                            | 2025-43" ir pieprasīta p      | apildu informācija.               |             |
|                                  | Pieprasījuma teksts:<br>jālabo testam.                                                                        |                                                                    |                               |                                   |             |
|                                  | Papildu informācija jāiesniedz līdz<br>Būvniecības lieta: BIS-BL-384128<br>Adrese: Strēlnieku iela 39-21, Tuk | : 13.06.2025.<br>-8226 - "Būves pases T<br>:ums, Tukuma nov., LV-3 | ST IAU -> PAZ gadījum<br>104. | ā ar GUK dzēšas būve".            |             |
|                                  | Saite uz dokumentu:                                                                                           |                                                                    |                               |                                   |             |
|                                  | Šis ir automātiski sagatavots e-pa<br>Būvniecības informācijas sistēma                                        | sts, lūdzu neatbildēt!<br>https://bis.gov.lv                       |                               |                                   |             |

Attēls. Paziņojums par papildu informācijas pieprasījumu.

Lietotājs redz dokumentu sarakstā komentāru ikonu blakus statusam "Trūkst informācijas":

- Ikona ir redzama un komentāri pieejami līdz dokumenta atkārtotai iesniegšanai (vai nodošanai iekšējai saskaņošanai);
- Lietotājs, uzspiežot uz komentāru ikonas, atver formu, kurā ir redzams no dokumenta saistītā darba uzdevuma šāda informācija:
  - Komentārs teksts, kas pievienots izpildot darba uzdevumu ar darbību "Gaidīt uz klientu";
  - Saistošais lēmums saistītā lēmuma dokumenta saite, ja tāds ir pievienots.

| Dokumenta nosaukums                           | Organizācija          | Dokumenta numurs    | Statuss             | <ul> <li>Dokumenta<br/>datums</li> </ul> | Datne |
|-----------------------------------------------|-----------------------|---------------------|---------------------|------------------------------------------|-------|
| lesniegums par izmaiņām vienkāršotā<br>iecerē | ĀDAŽU novada būvvalde | BIS-BV-4.11-2024-64 | Trūkst informācijas | 21.11.2024                               |       |

Attēls. Komentāru ikona blakus statusam "Trūkst informācija"

| lestāde                                   | Reģistrācijas numurs | Statuss          |
|-------------------------------------------|----------------------|------------------|
| <ul> <li>ĀDAŽU novada būvvalde</li> </ul> | 40900034803          | Gaida uz klientu |
| Komentārs: Lūdzu, papildināt informāciju. |                      |                  |

Attēls. Komentāra apskates forma.

Lai veiktu labojumus, jāatver iesnieguma detalizētie dati, kam statuss "**Trūkst informācija**", un lejā jānospiež poga <**Atvērt labošanai**>, jāveic pieprasītie un labojumi un jāiesniedz atkārtoti būvvaldei.

- Atvērtais labošanā dokuments paliek statusā "Sagatave", kamēr to neiesniedz atpakaļ būvvaldei.
- Laikā neiesniedzot dokumentu atpakaļ būvvaldei, dokumenta labojumus vairs nebūs iespējams iesniegt būvvaldei. Būvvalde šajā gadījumā saņems, ka ir "Neatbildēts".
  - Ja ar iesniegumu ir saistīts kāds darba uzdevums, kuram ir beidzies papildu informācijas pieprasījuma termiņš:
    - \* sadaļā "Iesnieguma apskats" lietotājs redzēs kļūdas paziņojumu: "Noteiktais papildu informācijas pieprasījuma termiņš ir beidzies. Lūdzu, sazinieties ar atbildīgo organizāciju un pieprasiet termiņa pagarinājumu."

| Aktuālie dati                                                    | Dokumenti                                                                                                    | Personas Do    | mentu saskaņojumi Tehniskie noteikumi Būvprojekts Rēķini v                                | Atzinumi Energosertifikāti                                                                                                    | Vairāk $\equiv$ |
|------------------------------------------------------------------|----------------------------------------------------------------------------------------------------|----------------|-------------------------------------------------------------------------------------------|----------------------------------------------------------------------------------------------------|-----------------|
| Būvniecība                                                       | s iesniegums                                                                                                    | ēkai · BIS-BL- | 2220-13438                                                                                |                                                                                                    |                 |
| lesnieguma sa<br>lesniegums<br>Būvniecības ier<br>Ziņas par būvn | aturs<br>rosinātāji<br>iecības objektu                                                                                       | 0<br>0<br>0    | Noteiktais papildu informācijas pieprasījuma termiņš ir beidzies. Lūdzu, sazini           | eties ar atbildīgo organizāciju un pieprasiet termiņa pagarinājumu.                                                                                                    |                 |
| Ziņas par zemi                                                   |                                                                                                    | 0              |                                                                                           |                                                                                                    | ē               |
| Būvprojekta izs                                                  | strādātājs                                                                                                    | $\bigcirc$     | Kopš būvniecības obiektu pēdēlām izmainām iesniegumā ir mainījusies kadastra informāci    | ia.                                                                                                    |                 |
| Papildus inform                                                  | Papildus informācija 🖉 Ir nepieciešams patriecīnālies par iesniedzams tiemaiņu aktualītā solī Ziņas par būvniecības objektu. |                |                                                                                           |                                                                                                    |                 |
| Dokumentācija                                                    | s daļas                                                                                                    | $\bigcirc$     |                                                                                           |                                                                                                    |                 |
| Büvprojekta sa                                                   | skaņojumi                                                                                                    |                | lesniegumā ir norādīta zemes vienība: 38150030036, kuras īpašnieks netika identificēts st | arp iesniegumā norādītajiem būvniecības                                                                                                    |                 |
| Būvprojekta mo                                                   | odelis                                                                                                    |                | ierosinātājiem                                                                            |                                                                                                    | 2 ^             |
| Büvekspertīzes                                                   | s atzinums                                                                                                    |                | lesnieguma numurs 1984                                                                    |                                                                                                    |                 |
| Atbildīgā iestāc                                                 | ie                                                                                                    |                | lesnieguma statuss Sagatave 🛈                                                             |                                                                                                    |                 |
| Kārtas                                                           |                                                                                                    |                | lesnieguma iesniegšanas datums 30.05.2025.                                                |                                                                                                    |                 |
| Trešo pušu sas                                                   | skaņojumi                                                                                                    |                | lesniedzējs Pēteris_20 Arhitekts_20                                                       | and the second second se |                 |
| lesnieguma ap                                                    | oskats                                                                                                    |                |                                                                                           | in.com                                                                                                    |                 |
| Saskaņošana                                                      |                                                                                                    |                | lesniegums                                                                                |                                                                                                    |                 |

- \* Lietotājs nevarēs iesniegt iesnieguma labojumu. Lai iesniegtu labojumus, jāgriežas būvvaldē ar lūgumu uzlikt no jauna statusu "**Trūkst informācija**".
- Ja labojums tiks iesniegts laicīgi, būvvaldes saņems "Atbildēts".

## 5.4.2 Saņemto dokumentu/lēmumu (ar sistēmas parakstu) lejupielādes opcija

Būvniecības lietas sadaļā "Dokumenti", ja lietotājam ir pieeja atvērt dokumentu, un saņemtais dokuments ir parakstīts ar sistēmas parakstu, tad ir iespējams veikt dokumenta lejupielādi.

| AKTUĀLIE DATI DOKUMENTI PERSONAS DOKUMENTU SASKAŅOJUMI TEHN                                                   | IISKIE NOTEIKUMI BŪVPROJEKTS RĒĶINI ATZINUMI                                                                                        | ENERGOSERTIFIKĀTI APTURĒŠANA UN PĀRTRAUKUMI | BŪVDARBU GAITA | VAIRĀK 🚍 |
|----------------------------------------------------------------------------------------------------|----------------------------------------------------------------------------------------------------|---------------------------------------------|----------------|----------|
| Lēmums par būvdarbu atjaunošanu                                                                               |                                                                                                    |                                             |                |          |
| Pamatdati<br>Izdevėjs<br>Dokumenta numurs<br>Dokumenta datums<br>Pamatojums<br>Dokumenta nosaukums<br>Statuss | Macību būvvalde<br>BIS-BV-5.59-2024-2<br>04.06.2024<br>04.06.2024 - BIS-BV-22.9-2024-3 lesniegums par būv<br>Lēmums<br>Parakstīts ① | darbu atjaunošanu                           |                |          |
| Lēmuma teksts<br>Lēmums<br>Leuvnelādēt datai<br>Rotikumu vēsture dokumenta vēsture a                          | PSTRIDĒT LĒNUMU ATPAKAĻ                                                                                                    |                                             |                |          |

 $Att\bar{e}ls. \ Poga < \!\!Lejupiel\bar{a}d\bar{e}t \ datni \!\!> saņemtaj\bar{a} \ dokument\bar{a}.$ 

Nospiežot pogu "Lejupielādēt datni", dokumentos, kur ir vairākas atzīmes, ir iespējams izvēlēties izdrukas veidu, kuru vēlas izveidot.

## LEJUPIELĀDES IESPĒJAS

### Izdruka

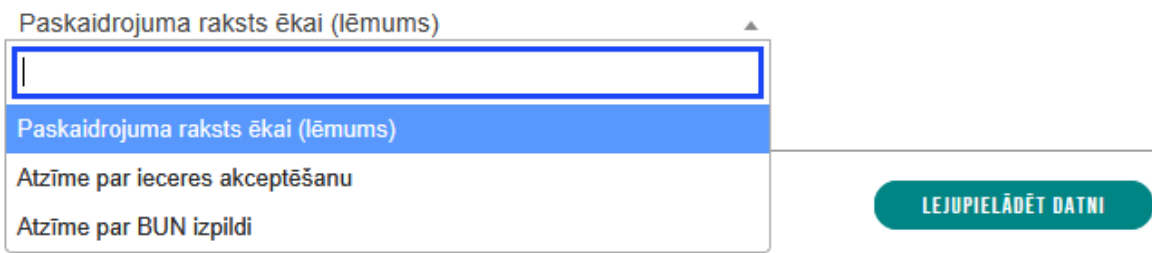

Attēls. Norādīt izveidojamās izdrukas veidu.

Izdruku uzsāk veidot, nospiežot pogu "Lejupielādēt datni".

## 5.4.3 Izdruka par aktuālo stāvokli būvniecības lietā

Ja būvniecības lietas stadija ir "**Būvdarbi**" un lietotājam būvniecības lietā ir spēkā esoša loma "Atbildīgais būvdarbu vadītājs", "Būvdarbu vadītājs", "Būvdarbu vadītājs atver pieejamo būvniecības lietu un kā aktīvu redz sadaļu "**Būvdarbu gaita**".

BISP autorizējies lietotājs ar atbilstošām tiesībām atver sev pieejamu būvniecības lietu, sadaļu **"Dokumenti"** un no dokumentu saraksta izvēlas atvērt:

- "Būvatļauju" vai
- "Paskaidrojuma raksta (lēmumu)" vai
- "Apliecinājuma kartes (lēmumu)".

Lietotājs veido izdruku, nospiežot pogu < Lejupielādēt datni> atvērtā dokumenta formas apakšā:

| Būvvaldes atzīmes un lēmumi                                                    |            |
|--------------------------------------------------------------------------------|------------|
| Maksimālais būvdarbu veikšanas ilgums (gadi)                                   | 8          |
| Būvdarbi veicami līdz                                                          | 28.01.2033 |
| PN izpildes atzīmes datums                                                     | 28.01.2025 |
| BUN izpildes atzīmes datums                                                    | 28.01.2025 |
| Būvdarbu uzsākšanas nosacījumu izpildes termiņš                                | 28.01.2030 |
|                                                                                |            |
| Tiesvedība                                                                     |            |
| Būvatļaujas apstrīdēšanas datums                                               | 04.02.2025 |
| LEJUPIELĀDĒT DATNI NOTIKUMU VĒSTURE DOKUMENTA VĒSTURE APSTRĪDĒT LĒMUMU ATPAKAĻ |            |

Attēls. Lejupielādēt dokumenta datni (izdruku).

Modālajā logā "Lejupielādes iespējas" lietotājs var izvēlēties izdrukas veidu:

- Būvatļauja (ēkām);
- Atzīme par PN izpildi;
- Atzīme par BUN izpildi.

Lietotājs var norādīt, vai izdrukā iekļaut zīmogu (atzīmējot izvēles rūtiņu "Ar zīmogu") vai bez:

Nospiežot pogu **"Lejupielādēt datni"**, lietotājs iegūst būvvaldes ar sistēmas parakstu parakstītu izdruku atbilstoši aktuālajam lietas stāvoklim, kādas atzīmes ir uzliktas.

## LEJUPIELĀDES IESPĒJAS

| Izdruka                |                    |
|------------------------|--------------------|
| Būvatļauja (ēkām)      |                    |
|                        |                    |
| Būvatļauja (ēkām)      |                    |
| Atzīme par PN izpildi  |                    |
| Atzīme par BUN izpildi | LEJUPIELAUET UATNI |

 $Att\bar{e}ls.\ Nor\bar{a}d\bar{\imath}t\ izveidojam\bar{a}s\ izdrukas\ veidu.$ 

## LEJUPIELĀDES IESPĒJAS

Izdruka Būvatļauja (ēkām)

🗹 Ar zīmogu

LEJUPIELĀDĒT DATNI

 $\times$ 

 $\times$ 

Attēls. Norādīt, vai vēlas izdruku "ar zīmogu".

Ŧ

Sistēmas parakstītajā izdrukā tiek atspoguļota aktuālā dokumenta stadija un visi līdz šim uzliktie sistēmas paraksti (līdz minūtes precizitātei) uz konkrētā dokumenta:

- Būvatļaujai, kas ir akceptēta. Izdrukā ir aktuālā būvatļaujas daļa un akceptēšanas datums ar sistēmas parakstu:
  - -Ja ir bijuši būvatļauju mainoši lēmumi, izdrukā tiek atspoguļots arī šo lēmumu numurs un sistēmas paraksts.
- Būvatļaujai, kurai ir izpildīti PN. Izdrukā ir aktuālā būvatļaujas daļa, akceptēšanas datums ar sistēmas parakstu un PN izpildes datums ar parakstu:
  - Ja ir bijuši būvatļauju mainoši lēmumi, izdrukā tiek atspoguļots arī šo lēmumu numurs un sistēmas paraksts.
- Būvatļaujai, kurai ir izpildīti BUN. Izdrukā ir aktuālā būvatļaujas daļa, akceptēšanas datums ar sistēmas parakstu, PN izpildes datums ar parakstu un BUN izpildes datuma ar sistēmas parakstu:
  - Ja ir bijuši būvatļauju mainoši lēmumi, izdrukā tiek atspoguļots arī šo lēmumu numurs un sistēmas paraksts;
- Būvatļaujas pilnās izdrukas sadaļas "Pielikums Būvatļaujai" datos tiek atspoguļots būvniecības lietas BUN izpildes datums.

Izraksts

## PIELIKUMS BŪVATĻAUJAI

#### Atzīme par būvdarbu uzsākšanas nosacījumu izpildi 17.01.2025

Būvprojekta izstrādātājs: Pēteris\_20 Arhitekts\_20, sertifikāts Nr. 1-00104

Būvdarbu veicējs: Andris Paraudziņš, sertifikāts Nr. 1-00141

Atbildīgais būvdarbu vadītājs:

Atbildīgā būvdarbu vadītāja aizvietotājs:

Būvdarbu vadītājs:

# 11. 28.01.2025. atzīme par projektēšanas nosacījumu izpildi 28.01.2025.. būvatļaujā Nr.BIS-BV-4.1-2025-18 (76).

Būvdarbu uzsākšanas nosacījumi izpildes termiņš **28.01.2030.** 

Šo lēmumu (administratīvo aktu) mēneša laikā pēc tā spēkā stāšanās var apstrīdēt Administratīvā procesa likumā noteiktajā kārtībā Mācību pašvaldībā.

Dokumentu elektroniski parakstīja būvvaldes vai institūcijas, kura pilda būvvaldes funkciju, atbildīgā amatpersona:

| Andris Paraudziņš, direktors, Mācību būvvalde | 28.01.2025 17:10 |
|-----------------------------------------------|------------------|
| (vārds, uzvārds, amats, organizācija)         | (datums)         |

### 28.01.2025. Nr.BIS-BV-5.24-2025-16

- 12. 28.01.2025. atzīme par būvdarbu uzsākšanas nosacījumu izpildi 28.01.2025.. būvatļaujā Nr.BIS-BV-4.1-2025-18 (76).
- Pēc atzīmes veikšanas par būvdarbu uzsākšanas nosacījumu izpildi maksimālais būvdarbu veikšanas ilgums 8 gadi.

1) būvdarbi veicami līdz 28.01.2033.

Šo lēmumu (administratīvo aktu) mēneša laikā pēc tā spēkā stāšanās var apstrīdēt Administratīvā procesa likumā noteiktajā kārtībā Mācību pašvaldībā.

Dokumentu elektroniski parakstīja būvvaldes vai institūcijas, kura pilda būvvaldes funkciju, atbildīgā amatpersona:

| Andris Paraudziņš, direktors, Mācību būvvalde | 28.01.2025 17:12 |
|-----------------------------------------------|------------------|
| (vārds, uzvārds, amats, organizācija)         | (datums)         |

Lietas numurs: BIS-BL-383381-13602 Dokumenta numurs: BIS-BV-4.1-2025-18 (76) Sistēmas reference: aa997c08d98277618cefab8d6a479562f44a16261a3c8e001c9545e70ac98dbb

7.lpp no 9 lpp

Attēls. Būvatļaujas izdrukā BUN atzīmes paraksta atrādīšana.

Darba aizsardzības koordinators:

Lietas numurs: BIS-BL-382692-13496 Dokumenta numurs: BIS-BV-4.1-2024-107 Sistēmas reference: 528bf3b70079582a19f31ffd41a6decf4be77496efd829e6ac8ad42e08f9d98a

6.lpp no 6 lpp

 Ja būvniecība noris kārtās, tad Būvatļaujas pilnās izdrukas sadaļas "Pielikums Būvatļaujai" datos katra būvniecības dalībnieku bloka augšpusē zem kārtas numura ir treknrakstā: "Atzīme par būvdarbu uzsākšanas nosacījumu izpildi dd.mm.gggg", ar Būvdarbu uzsākšanas nosacījumu izpildes (apstiprināšanas) datumu atbilstošajai kārtai:

> Izrakstu sagatavoja: Būvniecības informācijas sistēma 06.05.2025. 12:03 Students20 Ierosinātājs20

## PIELIKUMS BŪVATĻAUJAI

## Pirmā kārta Atzīme par būvdarbu uzsākšanas nosacījumu izpildi 10.08.2021

Būvprojekta izstrādātājs:

Būvdarbu veicējs: Juris\_20 Būvuzraugs\_20, sertifikāts Nr. 3-01348

Atbildīgais būvdarbu vadītājs: Atbildīgais\_20 BūvdarbuVadītājs\_20, sertifikāts Nr. 5-01998

Atbildīgā būvdarbu vadītāja aizvietotājs:

Būvdarbu vadītājs:

Būvuzraudzības veicējs: Jānis\_20 BūvdarbuVadītājs\_20, sertifikāts Nr. 4-00412

Lietas numurs: BIS-BL-278129-12201 Dokumenta numurs: BIS-BV-4.1-2021-85 Sistēmas reference: b974743b9a4b981e20fd56c8b9cbf572c186ca66b07414b9b2a38c401e9b2413

7.lpp no 9 lpp

## Otrā kārta Atzīme par būvdarbu uzsākšanas nosacījumu izpildi 25.08.2021

Būvprojekta izstrādātājs:

Būvdarbu veicējs: Juris\_19 Būvuzraugs\_19, sertifikāts Nr. 4-00057

Atbildīgais būvdarbu vadītājs: Atbildīgais\_19 BūvdarbuVadītājs\_19, sertifikāts Nr. 5-01997

Atbildīgā būvdarbu vadītāja aizvietotājs:

Būvdarbu vadītājs:

Būvuzraudzības veicējs: Jānis\_20 BūvdarbuVadītājs\_20, sertifikāts Nr. 4-00412

Atbildīgais būvuzraugs:

Atbildīgā būvuzrauga aizvietotājs:

Lietas numurs: BIS-BL-278129-12201 Dokumenta numurs: BIS-BV-4.1-2021-85 Sistēmas reference: b974743b9a4b981e20fd56c8b9cbf572c186ca66b07414b9b2a38c401e9b2413

8.lpp no 9 lpp

- Paskaidrojuma rakstam/Apliecinājuma kartei, kas ir akceptēti. Izdrukā ir aktuālā dokumenta daļa un akceptēšanas datums ar sistēmas parakstu;
- Paskaidrojuma rakstam/Apliecinājuma kartei, kas ir ar BUN atzīmi. Izdrukā ir aktuālā dokumenta daļa un akceptēšanas datums ar sistēmas paraksts, un BUN atzīmes datums un sistēmas paraksts;
- Paskaidrojuma rakstam/Apliecinājuma kartei, kas ir ar ekspluatācijas atzīmi. Izdrukā ir aktuālā dokumenta daļa un akceptēšanas datums ar sistēmas paraksts, BUN atzīmes datums un sistēmas paraksts un Ekspluatācijas atzīme un sistēmas paraksts.

## Izdruka "Atzīme par BUN izpildi"

BISP Autorizējies lietotājs atver būvniecības lietu un Būvatļaujas dokumentā veido izdruku "Atzīme par BUN izpildi":

Ja būvniecības lieta noris pa kārtām, tad:

- Atzīmes par BUN izpildi izdrukā ir tabula ar Būvniecības lietas kārtām, kurām ir veikta BUN izpildes atzīme. Par katru šādu Būvniecības kārtu ir sekojoša informācija:
  - Kārtas numurs;
  - Kārtas nosaukums;
  - Uzsākšanas datums.

## LEJUPIELĀDES IESPĒJAS

Izdruka

Atzīme par BUN izpildi

🗌 Ar zīmogu

Ŧ

Attēls. Lejupielādēt izdruku "Atzīme par BUN izpildi".

Izraksts

LEJUPIELÄDĒT DATNI

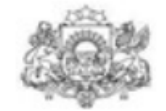

## Mācību būvvalde

Reģistrācijas Nr. 9898989898, 15.stāvā tālrunis: 12121212, e-pasts: macibu\_buvvalde@gmail.com

04.02.2021. Nr.BIS-BV-5.24-2021-70

Būvvaldes atzīmes un lēmumi

11. 04.02.2021. atzīme par būvdarbu uzsākšanas nosacījumu izpildi 04.02.2021.. būvatļaujā Nr.BIS-BV-4.1-2021-85.

| Kārtas numurs | Kārtas nosaukums  | Uzsākšanas datums |  |
|---------------|-------------------|-------------------|--|
| Pirmā kārta   | Mājas būvniecība  | 10.08.2021        |  |
| Otrā kārta    | Šķūņa atjaunošana | 10.08.2021        |  |

12. Pēc atzīmes veikšanas par būvdarbu uzsākšanas nosacījumu izpildi **maksimālais būvdarbu veikšanas ilgums 8 gadi.** 

1) būvdarbi veicami līdz 04.02.2029.

Šo lēmumu (administratīvo aktu) mēneša laikā pēc tā spēkā stāšanās var apstrīdēt Administratīvā procesa likumā noteiktajā kārtībā Tieto birojā.

Dokumentu elektroniski parakstīja būvvaldes vai institūcijas, kura pilda būvvaldes funkciju, atbildīgā amatpersona:

| Students20 Ierosinātājs20, Būvvaldes vadītājs, Mācību<br>būvvalde                                                                                                | 04.02.2021 13:05      |
|----------------------------------------------------------------------------------------------------|-----------------------|
| (vārds, uzvārds, amats, organizācija)                                                                                                    | (datums)              |
| Šis dokuments ir parakstīts BIS ar elektroniskās parakstīšanas rīku sasl<br>likuma 24.panta 9. un 10. daļu.                                                      | aņā ar Būvniecības    |
| Lietas numurs: BIS-BL-278129-12201<br>Dokumenta numurs: BIS-BV-4.1-2021-85<br>Sistēmas reference: b974743b9a4b981e20fd56c8b9cbf572c186ca66b07414b9b2a38c401e9b24 | 1.lpp no 2 lpp<br>413 |
|                                                                                                    |                       |

Izraksts

Izrakstu sagatavoja: Būvniecības informācijas sistēma 06.05.2025. 12:30 Students20 Ierosinātājs20

#### Būvatļaujas un tās atzīmju novilkumi lietās, kurās dokumentus paraksta ar e-parakstu

BISP Autorizējies lietotājs atver Būvniecības lietu, kurā Būvvalde veic dokumentu parakstīšanu ar **e-parakstu**, nevis sistēmas parakstu.

Lai iegūtu aktuālās Būvatļaujas un tai saistīto datu izdruku (novilkumu), lietotājs Būvatļaujas dokumentā redz darbību "Lejupielādēt novilkumu":

| Projektēšanas nosacījumi                                | Izpildes datums: | 15.04.2025 |
|---------------------------------------------------------|------------------|------------|
| Būvdarbu uzsākšanas nosacījumi                          | Izpildes datums: | 15.04.2025 |
| Būvvaldes atzīmes un lēmumi                             |                  |            |
| Maksimālais būvdarbu veikšanas ilgums (gadi)            | 8                |            |
| Būvdarbi veicami līdz                                   | 15.04.2033       |            |
| PN izpildes atzīmes datums                              | 15.04.2025       |            |
| BUN izpildes atzīmes datums                             | 15.04.2025       |            |
| Būvdarbu uzsākšanas nosacījumu izpildes termiņš         | 15.04.2030       |            |
| LEJUPIELÄDET NOVULKUNU YÖSTURE APSTRÖDET LÉNUMU ATPAKAL |                  |            |

Attēls. Lejupielādēt novilkumu.

Nospiežot pogu, lietotājs var izvēlēties lejupielādēt izdruku:

- Būvatļaujas dokumenta pilns novilkums;
- Atzīme par PN izpildi;
- Atzīme par BUN izpildi.

Izvēloties "Lejupielādēt", lejupielādei tiek sagatavota .pdf datne atbilstoši BIS būvatļaujas dokumenta un tā atzīmju dokumentu izdruku funkcionalitātei, bet ar sekojošām atšķirībām:

- Izdrukās nav sistēmas paraksta references numura;
- Izdrukās nav izdrukas bloka ar parakstītāju un parakstīšanas datumu;
- Dokumentos zem paraksta bloka redzams teksts: "Šis dokuments un tajā iekļautie dati ir apstiprināti BIS un ir lietojami saskaņā ar Būvniecības likuma 24.panta 10. daļu."

## 5.4.3.1 Ar sistēmas parakstu parakstīto PDF datņu attēlošana dokumentu vēsturē

Ja Būvniecības lietas sadaļā "Dokumenti" lietotājam ir pieeja atvērt dokumentu, un ja dokumentam ir saglabāta dokumenta versija/as ar piesaistītām PDF datnēm, tad būs redzama poga **<Dokumenta vēsture>** dokumenta skata apakšā. Lietotājs var piespiest pogu **<Dokumenta vēsture>** un atvērt sarakstu ar dokumentu versijām.

| AKTUĀLIE DATI DOKUMENTI PERSONAS DOKUMENTU SASKAŅOJUMI TEHNI | SKIE NOTEIKUMI   BŪVPROJEKTS   RĒĶINI   ATZINUMI   | ENERGOSERTIFIKĀTI APTURĒŠANA UN PĀRTRAUKUMI | BŪVDARBU GAITA | VAIRĀK 🚍 |
|--------------------------------------------------------------|----------------------------------------------------|---------------------------------------------|----------------|----------|
| Lēmums par būvdarbu atjaunošanu                              |                                                    |                                             |                |          |
| Pamatdati                                                    |                                                    |                                             |                |          |
| Izdevējs                                                     | Mācību būvvalde                                    |                                             |                |          |
| Dokumenta numurs                                             | BIS-BV-5.59-2024-2                                 |                                             |                |          |
| Dokumenta datums                                             | 04.06.2024                                         |                                             |                |          |
| Pamatojums                                                   | 04.06.2024 - BIS-BV-22.9-2024-3 lesniegums par būv | larbu atjaunošanu                           |                |          |
| Dokumenta nosaukums                                          | Lēmums                                             |                                             |                |          |
| Statuss                                                      | Parakstīts 🕕                                       |                                             |                |          |
|                                                              |                                                    |                                             |                |          |
| Lēmuma teksts                                                |                                                    |                                             |                |          |
| Lēmums                                                       |                                                    |                                             |                |          |
| LEJUPIELĀDĒT DATNI NOTIKUMU VĒSTURE DOKUMENTA VĒSTURE AP     | STRĪDĒT LĒMUMU ATPAKAĻ                             |                                             |                |          |

Attēls. Poga <Dokumentu vēsture> saņemtajā dokumentā.

Dokumentu vēstures sarakstā var redzēt dokumenta versiju, ja tai ir piesaistīta vismaz viena PDF datne.

- Ja vienai versijai ir vairākas PDF datnes (piemēram, vairāki parakstītāji), no tām lietotājs redz tikai jaunāko.
- Piemēram, Būvatļaujai dokumentu vēstures ieraksti būs vairāki par katru atzīmi savs ieraksts.

| Parakstīšanas datums | Persona                   | Organizācija    | 22_05_2024_14_04_Buvatlauja |
|----------------------|---------------------------|-----------------|-----------------------------|
| 22.05.2024 14:04     | Students20 Ierosinātājs20 | Mācību būvvalde | <b>`</b>                    |
| 07.05.2024 15:25     | Students20 lerosinātājs20 | Mācību būvvalde | $\downarrow$                |
| 07.05.2024 15:17     | Students20 Ierosinātājs20 | Mācību būvvalde | .↓.                         |

Attēls. Ar sistēmas parakstu parakstīto PDF datņu attēlošana dokumentu vēsturē.

- Katram dokumenta versijas ierakstam lietotājs redz:
  - Parakstīšanas datumu un laiku;
  - Parakstītāja vārdu, uzvārdu;
  - Organizācijas nosaukumu;
  - Lejupielādes saiti.

## 5.4.3.2 Izdruka par atzīmēm lejupielādējot datni

BISP autorizējies lietotājs ar atbilstošām tiesībām atver sev pieejamu būvniecības lietu, kuras dokumenta sarakstā atver būvatļauju, apliecinājuma karti vai paskaidrojuma rakstu, un veido izdruku, nospiežot pogu <Lejupielādēt datni> formas apakšā.

Lietotājs iegūst būvvaldes ar sistēmas parakstu parakstītu izdruku atbilstoši aktuālajam lietas stāvoklim, kādas atzīmes ir uzliktas.

Sistēmas parakstītajā izdrukā tiek atspoguļota aktuālā dokumenta stadija un visi līdz šim uzliktie sistēmas paraksti (līdz minūtes precizitātei) uz konkrētā dokumenta:

- Būvatļaujai, kas ir akceptēta. Izdrukā ir aktuālā būvatļaujas daļa un akceptēšanas datums ar sistēmas parakstu:
  - Ja ir bijuši būvatļauju mainoši lēmumi, izdrukā tiek atspoguļots arī šo lēmumu numurs un sistēmas paraksts.
- Būvatļaujai, kurai ir izpildīti PN. Izdrukā ir aktuālā būvatļaujas daļa, akceptēšanas datums ar sistēmas parakstu un PN izpildes datums ar parakstu:
  - Ja ir bijuši būvatļauju mainoši lēmumi, izdrukā tiek atspoguļots arī šo lēmumu numurs un sistēmas paraksts.
- Būvatļaujai, kurai ir izpildīti BUN. Izdrukā ir aktuālā būvatļaujas daļa, akceptēšanas datums ar sistēmas parakstu, PN izpildes datums ar parakstu un BUN izpildes datuma ar sistēmas parakstu:
  - Ja ir bijuši būvatļauju mainoši lēmumi, izdrukā tiek atspoguļots arī šo lēmumu numurs un sistēmas paraksts;
  - Ja būvniecība ir vairākās kārtās un katrai kārtai ir sava BUN atzīme, tad izdrukā redzama katra BUN izpildes atzīme.
- Paskaidrojuma rakstam/Apliecinājuma kartei, kas ir akceptēti. Izdrukā ir aktuālā dokumenta daļa un akceptēšanas datums ar sistēmas parakstu;
- Paskaidrojuma rakstam/Apliecinājuma kartei, kas ir ar BUN atzīmi. Izdrukā ir aktuālā dokumenta daļa un akceptēšanas datums ar sistēmas paraksts, un BUN atzīmes datums un sistēmas paraksts;
- Paskaidrojuma rakstam/Apliecinājuma kartei, kas ir ar ekspluatācijas atzīmi. Izdrukā ir aktuālā dokumenta daļa un akceptēšanas datums ar sistēmas paraksts, BUN atzīmes datums un sistēmas paraksts un Ekspluatācijas atzīme un sistēmas paraksts.

| Buvvalu                                                                                               | les atzīmes un lēmumi                             |                           |
|----------------------------------------------------------------------------------------------------|---------------------------------------------------|---------------------------|
| 11. 16.07.2020. atzīme par būvdarbu uz<br>Nr.BIS-BV-4.1-2020-2728.                                    | <i>u</i> sākšanas nosacījumu izpil                | di 07.05.2020 būvatļauj   |
| <ol> <li>Pēc atzīmes veikšanas par būvdarbu u<br/>veikšanas ilgums 8 gadi.</li> </ol>                 | ızsākšanas nosacījumu izpilo                      | li maksimālais būvdarbu   |
| 1) būvdarbi veicami līdz 16.07.2028.                                                                  |                                                   |                           |
| Šo lēmumu (administratīvo aktu) mēneša lail<br>procesa likumā noteiktajā kārtībā Saulkrastu           | kā pēc tā spēkā stāšanās var aŗ<br>1 novada dome. | ostrīdēt Administratīvā   |
| Dokumentu elektroniski parakstīja būvva<br>atbildīgā amatpersona:                                     | ıldes vai institūcijas, kura pi                   | lda būvvaldes funkciju,   |
| ······                                                                                                | novada būvvalde                                   | 16.07.2020 09:47          |
| (vārds, uzvārds, amats, org                                                                           | anizācija)                                        | (datums)                  |
| Šis dokuments ir parakstīts BIS ar elektro                                                            | oniskās parakstīšanas rīku s                      | askaņā ar Būvniecības     |
| līkuma 24.panta 9. un 10. daļu.<br>Šis dokuments ir apliecināts ar Būvniecīl<br>portālā eParaksts.lv. | bas valsts kontroles biroja eź                    | Zīmogu un to var pārbaudī |

## 5.4.3.3 Klusēšanas piekrišanas principa atspoguļošana

## Procesa apraksts: KKP piemērošana būvniecībai ar Paskaidrojuma rakstu

Atbilstoši Būvniecības likuma  $14.^1$  pantam, akcepts no būvvaldes puses var tikt uzlikts automātiski. Par to BISP lietotājs var uzzināt aplūkojot dokumenta izdrukas paraksta daļu.

Dokumentu elektroniski parakstīja būvvaldes vai institūcijas, kura pilda būvvaldes funkciju, atbildīgā amatpersona:

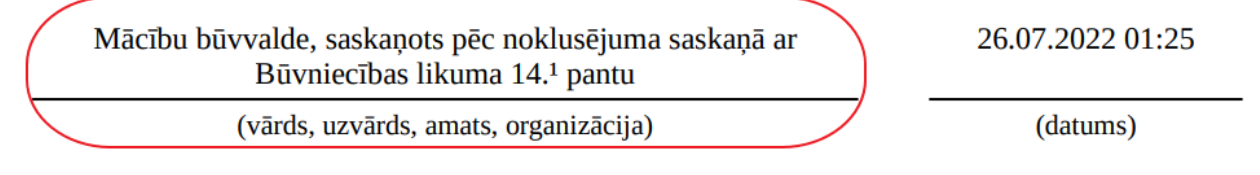

Attēls. Klusēšanas piekrišanas principa atspoguļojums

## 5.5 Būvniecības lietas sadaļa "Personas"

Autorizēts BISP lietotājs atver pieejamo būvniecības lietu un redz tajā sadaļu "**PERSONAS**".

Sadaļā atrāda sarakstu ar personām, kuras ir iesaistītas būvniecības procesā šādās lomās:

- Būvniecības ierosinātājs;
- Būvniecības ierosinātāja pilnvarotās/pārpilnvarotās un deleģētās personas;
- Būvprojekta izstrādātājs;
- Būvspeciālists;
- Būvdarbu veicējs norādot kārtu, ja ir būvniecība kārtās;
- Atbildīgais būvdarbu vadītājs norādot kārtu, ja ir būvniecība kārtās;
- Autoruzraudzības veicējs norādot kārtu, ja ir būvniecība kārtās;
- Atbildīgais autoruzraugs norādot kārtu, ja ir būvniecība kārtās;
- Būvuzraudzības veicējs norādot kārtu, ja ir būvniecība kārtās;
- Atbildīgais būvuzraugs norādot kārtu, ja ir būvniecība kārtās;
- Darba aizsardzības koordinators norādot kārtu, ja ir būvniecība kārtās;
- Personas no būvdarbu līgumiem norādot kārtu, ja ir būvniecība kārtās.

Par katru personu atrāda:

- Vārds Uzvārds;
- Sertifikāta numurs, ja persona ir norādīta kā būvspeciālists;
- Personas loma būvniecības lietā;
- Uzņēmums, kuru persona pārstāv ja personai ir deleģējums, būvdarbu līgums, vai tā ir norādīta kā atbildīgais specialists ar piesaisti būvkomersantam;
- Aktīvs no;
- Aktīvs līdz;
- Būvdarbu kārtu, kurai persona ir piesaistīta.

Pēc noklusējuma atrāda tikai tās personas, kuras šobrīd ir aktīvas būvniecības lietā: nav norādīts datums līdz vai tas ir nākotnē.

Lietotājs var atlasīt sarakstu pēc:

• Vārds Uzvārds. / Nosaukums - norādot simbolu virkni, ko satur personas vārds vai uzvārds;

- Loma var norādīt vienu vai vairākas. Iespējamo vērtību sarakstā piedāvā visas būvniecības lieta esošas lomas;
- Aktīvs no norāda periodu, no kura persona ir iesaistīta būvniecības lietā;
- Aktīvs līdz norāda periodu, līdz kuram kurā persona ir iesaistīta būvniecības lietā;
- Sertifikāts sertifikāta numurs, ar kuru ir norādīta persona;
- Pārstāv norāda simbolu virkni no uzņēmuma, kuru pārstāv persona, nosaukuma, UR numura, būvkomersantu reģistra numura;
- Kārta var norādīt vienu vai vairākas. Iespējamo vērtību sarakstā piedāvā visas būvniecības lietā esošas kārtas.

| BIS-BL-381102-13170 · Būvdarbi · Mācību būvvalde · Pārb | ūve · 30.10.2023 09:34 · <u>No</u> | tikumu vēsture                |                               |              |                           |                |          |
|---------------------------------------------------------|------------------------------------|-------------------------------|-------------------------------|--------------|---------------------------|----------------|----------|
| AKTUĀLIE DATI DOKUMENTI PERSONAS DOKUMENTU S            | ASKAŅOJUMI   TEHNISKIE I           | NOTEIKUMI BŪVPROJEKTS RĒĶINI  | ATZINUMI ENERG                | OSERTIFIKĀTI | APTURĒŠANA UN PĀRTRAUKUMI | BŪVDARBU GAITA | VAIRĀK 🚍 |
| ✓ Meklēšana                                             |                                    |                               |                               |              |                           |                |          |
| Vārds uzvārds / Nosaukums 🛈                             | Loi                                | ma                            |                               |              | Aktīvs no                 | <u> </u>       | 8        |
| Aktīvs līdz                                             | Se                                 | rtifikāta numurs              |                               |              | Pārstāv 🛈                 |                |          |
| Kārtas                                                  |                                    |                               |                               |              |                           |                |          |
|                                                         |                                    |                               |                               |              |                           | NOTĪRĪT MEKLĒT |          |
| Vārds uzvārds / Nosaukums                               | Sertifikāta numurs                 | Loma                          | <ul> <li>Aktīvs no</li> </ul> | Aktīvs līdz  | Pārstāv                   | Kārtas         |          |
| Andris Paraudziņš                                       |                                    | Atbildīgais būvdarbu vadītājs |                               |              |                           |                |          |
| Andris Paraudziņš                                       | 1-00141                            | Būvprojekta izstrādātājs      |                               |              |                           |                |          |
| Andris Paraudziņš                                       |                                    | Būvdarbu veicējs              |                               |              |                           |                |          |
| Andris Paraudziņš                                       |                                    | Būvniecības ierosinātājs      |                               |              |                           |                |          |
| Jānis_22 BūvdarbuVadītājs_22                            | G-00001                            | Ģeodēzisko darbu veicējs      | 19.02.2025                    | 10.02.2034   |                           |                |          |

Attēls. Būvniecības lietas sadaļa "Personas".

## 5.6 Būvniecības lietas sadaļa "Dokumentu saskaņojumi"

Autorizēts BISP lietotājs atver pieejamo būvniecības lietu un redz tajā sadaļu "**DOKUMENTU SASKAŅO-JUMI**". Sadaļa ir pieejama lietotājiem, kuriem ir tiesības uz sadaļu "**DOKUMENTI**" – būvniecības ierosinātājs un tā pilnvarotās personas.

Lietotājs dokumentu saskaņojumu sadaļas virs<br/>rakstā redz kopējo skaitu ar aktīviem saskaņojumiem — tiem, kuriem vēl nav norādīts rezultāts.

Dokumentu saskaņojumu sadaļā lietotājs redz sarakstu ar aktīviem būvniecības lietas dokumentu, dažāda veida iesniegumu un pieprasījumu, saskaņojumiem, kuriem vēl nav norādīts rezultāts. Sarakstā netiek iekļauti būvdarbu žurnāla ierakstu saskaņojumi. Par katru ierakstu atrāda šādu informāciju:

- Dokumenta veids;
- Saskaņotāja vārds uzvārds vai juridiskas personas nosaukums un UR kods;
- Datums, kurā nosūtīts saskaņojuma pieprasījums;

Lietotājs var atlasīt saskaņojumus pēc:

- Dokumenta veids izvēle no sarakstā esošo ierakstu vērtībām;
- Saskaņotājs brīvi ievadāmā simbolu virkne no saskaņotāja vārda uzvārda, organizācijas nosaukuma vai numura;
- Pieprasījuma datums lietotājs norāda periodu, kurā tika nosūtīts pieprasījums.

Ja saskaņojums attiecas uz personu, kurš skatās šo sadaļu, tad labajā puse atrādīs mapītes ikonu. Nospiežot uz mapes ikonas, var atvērt saskaņojuma pieprasījumu un veikt savu apstiprinājumu vai noraidījumu. Ja atrāda "-", tad saskaņojums attiecas uz citu personu.

## 5.7 Būvniecības lietas sadaļa "Paziņojumi"

Būvniecības lietas sadaļā **"Paziņojumi"**, tiek atrādīti lietotājam pieejamie paziņojumi par konkrēto būvniecības lietu. Šos paziņojumus atrāda arī kopējā paziņojumu sadaļā. Skatīt arī Paziņojumi.

| BÖVNIECĪBAS LIETA: 6 19.01. I PASK<br>B <u>IS-BL-381450-102089</u> · Būvdardi · Rīgas Valstspilsēta | AS PAŠVALDĪBAS PILSĒTAS ATTĪSTĪBAS DEPARTAMENTS - Atjaunošana - 19.01.2024 | 4 13.47 - Notikumu vêsture - 🕇                            |       |
|----------------------------------------------------------------------------------------------------|----------------------------------------------------------------------------|-----------------------------------------------------------|-------|
| DOKUMENTI PERSONAS DOKUMENTU SASKAŅOJUMI (2) A                                                      | NPTURĒŠANA UN PĀRTRAUKUMI BŪVDARBU GAITA LIETAS PILNVARAS/DELEĢĒJUMI       | PAZIŅOJUMI TREŠO PUŠU SASKAŅOJUMI                         |       |
| ▶ Meklēšana<br>Dokumenta veids                                                                      | Saskaņotājs ①                                                              | Pieprasījuma datums — — — — — — — — — — — — — — — — — — — | EKLÊT |
| Dokumenta veids                                                                                     | Saskaņotājs                                                                | ▼ Pieprasījuma datums                                     |       |
| Būvprojekta lapas saskaņojums                                                                       | Alfons Paraugs                                                             | 28.01.2025                                                |       |
| Būvprojekta lapas saskaņojums                                                                       | Alfons Paraugs                                                             | 09.01.2025                                                |       |

Attēls. Būvniecības lietas sadaļa "DOKUMENTU SASKAŅOJUMI"

| . 1                             | 1                                                                         | 1                                   | 1                                           |                                                                                      |                        |                        |   |
|---------------------------------|---------------------------------------------------------------------------|-------------------------------------|---------------------------------------------|--------------------------------------------------------------------------------------|------------------------|------------------------|---|
| PERSONAS                        | DOKUMENTU SASKAŅOJUMI (1)                                                 | TEHNISKIE NOTEIKUMI BUVPROJE        | KTS REĶĪNI ATZĪNUI                          | MI ENERGOSERTIFIKATI APTURESANA UN PARTRAUKUMI LIETAS PILNVARAS/DELEĢEJUI            | AI PAZIŅOJUMI          | TRESO PUSU SASKAŅOJUMI | • |
| PAZIŅOJUMU SAŅI                 | EMŠANAS KONFIGURĀCIJA (IEROSINĀ                                           | ĀTĀJA PAZIŅOJUMU SAŅĒMĒJI           |                                             |                                                                                      |                        |                        |   |
| Tips                            | Par ko                                                                    | Statuss                             | <ul> <li>Pieprasījuma<br/>datums</li> </ul> | Apraksts                                                                             | lzskatīšanas<br>datums |                        |   |
| <ul> <li>Informācija</li> </ul> | Paziņojums                                                                | Nelasīts                            | 28.10.2024.                                 | Būvniecības lietā TMP-382723-13590 būvprojekta tehniskais risinājums ir<br>saskaņots | -                      | 6                      |   |
| <ul> <li>Informācija</li> </ul> | Paziņojums                                                                | Lasīts                              | 01.10.2024.                                 | Būvniecības lietā TMP-382723-13590 ir izveidots jauns dokuments                      | 28.10.2024.            | -                      |   |
| Ziņojums                        |                                                                           |                                     |                                             |                                                                                      |                        |                        |   |
| Labdien!                        |                                                                           |                                     |                                             |                                                                                      |                        |                        |   |
| Informējam, k                   | a būvniecības lietā TMP-382723-                                           | 13590 ir izveidots jauns dokume     | ents "Būvprojekts".                         |                                                                                      |                        |                        |   |
| Būvniecības I<br>Adrese: Sport  | ieta: TMP-382723-13590 - "Būvni<br>ta iela 3, Viļaka, Balvu nov., LV-45   | ecības iesniegums ēkai IAU".<br>83. |                                             |                                                                                      |                        |                        |   |
| Saite uz būvn                   | iecības lietu: https://test.bis.gov.lv                                    | //bisp/lv/pathfinder/bis_case/382   | 723                                         |                                                                                      |                        |                        |   |
| Šis ir automāt<br>Būvniecības i | tiski sagatavots e-pasts, lūdzu nea<br>nformācijas sistēma https://bis.go | atbildēt!<br>v.lv                   |                                             |                                                                                      |                        |                        |   |

Attēls. Būvniecības lietas sadaļa "Paziņojumi".

Ja Būvniecības lietas sadaļa 'Paziņojumi' sākotnēji nav redzama navigācijas joslā, nospiež pogu 'Vairāk' un no izvēles saraksta izvēlas sadaļu 'Paziņojumi':

| BIS-BL-381102-13170         Bövdarbi         • Mäcibu büvvalde - Pärbüve - 30.10.2023 09:34 - Notikumu věsture - |                              |                                  |                            |                           |                |            |  |
|----------------------------------------------------------------------------------------------------|------------------------------|----------------------------------|----------------------------|---------------------------|----------------|------------|--|
| AKTUĀLIE DATI DOKUMENTI PERSONAS                                                                                 | DOKUMENTU SASKAŅOJUMI TEHNIS | KIE NOTEIKUMI BŪVPROJEKTS RĒĶĪNI | ATZINUMI ENERGOSERTIFIKĀTI | APTURĒŠANA UN PĀRTRAUKUMI | BŪVDARBU GAITA | 🔸 VAIRĀK 🚍 |  |

Attēls. Atvērt būvniecības lietas sadaļu 'Paziņojumi'.

 $B\bar{u}vniec\bar{c}bas$  lietas sadaļā "Paziņojumi" ir iespējams papildus konfigurēt paziņojumu saņemšanu, nesaņemšanu, vai kurš vēl var saņemt paziņojumus:

- Paziņojumu saņemšanas konfigurācija var uzstādīt, lai sūta tikai par lēmumiem;
- Ierosinātāja paziņojumu saņēmēji var norādīt pilnvaroto personu, kurai ļauj saņemt ierosinātāja vārdā, darbojas kopā ar paziņojumu papildus konfigurāciju.

## 5.7.1 Būvniecības lietas paziņojumu saņemšanas konfigurācija

Autorizēts BISP lietotājs atver pieejamo būvniecības lietu un redz tajā sadaļu "**PAZIŅOJUMI**", kur redz papildu pogu  $\langle$ **Paziņojumu saņemšanas konfigurācija** $\rangle$ , ja:

- Lietotājs darbojas savā fiziskās personas profilā un viņam ir tiesības piekļūt būvniecības lietai;
- Lietotājs darbojas juridiskās personas profilā un viņam ir tiesības piekļūt būvniecības lietai kā juridiskās personas paraksttiesīgai personai;
- Lietotājs darbojas juridiskās personas profilā un viņam ir tiesības piekļūt būvniecības lietai kā deleģētam pārstāvim, kam ir tiesības pārstāvēt juridisko personu kā būvniecības ierosinātāju.

## Piespiežot pogu < Paziņojumu saņemšanas konfigurācija>:

• Lietotājs redz opciju: "Sūtīt šim lietotājam uz e-pastu un/vai e-adresi tikai paziņojumus par lēmumiem".

| BIS-BL-381102-13170                                                     | • Būvdarbi • Mācību būvvak | de · Pārbūve · 30.10.2023 09:34 · | Notikumu vēsture                            |                                                                                                  |                           | Ċ        |  |
|-------------------------------------------------------------------------|----------------------------|-----------------------------------|---------------------------------------------|--------------------------------------------------------------------------------------------------|---------------------------|----------|--|
| AKTUĀLIE DATI DOK                                                       | KUMENTI PERSONAS DOK       | UMENTU SASKAŅOJUMI   TEHNISK      | KIE NOTEIKUMI   BŪVPROJEKT                  | S   RĒĶINI   ATZINUMI   ENERGOSERTIFIKĀTI   APTURĒŠANA UN PĀRTRAUKUMI   E                        | BŪVDARBU GAITA PAZIŅOJUMI | VAIRĀK 🚍 |  |
| (PAZIŅOJUMU SAŅENŠANAS KONTIEUDĀCIJA) (TEIDSINĀTĀJA PAZIŅOJUMU SAŅĒMĒJI |                            |                                   |                                             |                                                                                                  |                           |          |  |
| Tips                                                                    | Par ko                     | Statuss                           | <ul> <li>Pieprasījuma<br/>datums</li> </ul> | Apraksts                                                                                         | Izskatīšanas<br>datums    |          |  |
| <ul> <li>Informācija</li> </ul>                                         | Paziņojums                 | Lasīts                            | 19.02.2025.                                 | Būvniecības lietā BIS-BL-381102-13170 ir izveidots jauns dokuments                               | 19.02.2025.               |          |  |
| Informācija                                                             | Paziņojums                 | Nelasīts                          | 19.02.2025.                                 | Būvniecības lietā BIS-BL-381102-13170 ir saskaņots iesniegums                                    |                           |          |  |
| Informācija                                                             | Paziņojums                 | Nelasīts                          | 06.11.2024.                                 | Būvniecības lietā BIS-BL-381102-13170 ir izveidots jauns dokuments                               | -                         |          |  |
| Informācija                                                             | Paziņojums                 | Nelasīts                          | 06.11.2024.                                 | Būvniecības lietā BIS-BL-381102-13170 ir izveidots tehniskās apsekošanas atzinums                | •                         |          |  |
| Informācija                                                             | Paziņojums                 | Lasīts                            | 27.05.2024.                                 | Būvniecības lietā BIS-BL-381102-13170 ir izveidots jauns dokuments                               | 27.05.2024.               |          |  |
| <ul> <li>Informācija</li> </ul>                                         | Paziņojums                 | Lasīts                            | 17.05.2024.                                 | Būvniecības lietā BIS-BL-381102-13170 ir saskaņots iesniegums - Būvprojekta<br>Iapas saskaņojums | 27.05.2024.               |          |  |

Attēls. Būvniecības lietas sadaļa "Paziņojumi".

| BIS-BL-381102-1317(             | Būvdarbi · Mācību būvval   | de · Pārbūve · 30.10.2023 09:34 | Notikumu vēsture                            |                                                                                                  |                           | e      |
|---------------------------------|----------------------------|---------------------------------|---------------------------------------------|--------------------------------------------------------------------------------------------------|---------------------------|--------|
| AKTUĀLIE DATI DO                | KUMENTI PERSONAS DOP       | UMENTU SASKAŅOJUMI   TEHNIS     | KIE NOTEIKUMI   BŪVPROJEK                   | TS RĒĶINI ATZINUMI ENERGOSERTIFIKĀTI APTURĒŠANA UN PĀRTRAUKUMI I                                 | BŪVDARBU GAITA PAZIŅOJUMI | VAIRĀK |
| PAZIŅOJUMU SAŅEMŠAN             | NAS KONFIGURĀCIJA IEROSINĀ | TĀJA PAZIŅOJUMU SAŅĒMĒJI        |                                             |                                                                                                  |                           |        |
| Tips                            | Par ko                     | Statuss                         | <ul> <li>Pieprasījuma<br/>datums</li> </ul> | Apraksts                                                                                         | Izskatīšanas<br>datums    |        |
| <ul> <li>Informācija</li> </ul> | Paziņojums                 | Lasīts                          | 19.02.2025.                                 | Būvniecības lietā BIS-BL-381102-13170 ir izveidots jauns dokuments                               | 19.02.2025.               |        |
| Informācija                     | Paziņojums                 | Nelasīts                        | 19.02.2025.                                 | Būvniecības lietā BIS-BL-381102-13170 ir saskaņots iesniegums                                    | -                         |        |
| <ul> <li>Informācija</li> </ul> | Paziņojums                 | Nelasīts                        | 06.11.2024.                                 | Būvniecības lietā BIS-BL-381102-13170 ir izveidots jauns dokuments                               |                           |        |
| Informācija                     | Paziņojums                 | Nelasīts                        | 06.11.2024.                                 | Büvniecības lietā BIS-BL-381102-13170 ir izveidots tehniskās apsekošanas<br>atzinums             | -                         |        |
| Informācija                     | Paziņojums                 | Lasīts                          | 27.05.2024.                                 | Būvniecības lietā BIS-BL-381102-13170 ir izveidots jauns dokuments                               | 27.05.2024.               |        |
| <ul> <li>Informācija</li> </ul> | Paziņojums                 | Lasīts                          | 17.05.2024.                                 | Būvniecības lietā BIS-BL-381102-13170 ir saskaņots iesniegums - Būvprojekta<br>lapas saskanojums | 27.05.2024.               |        |

 $Att\bar{e}ls. \ B\bar{u}vniec\bar{\iota}bas \ lietas \ paziņojumu \ saņemšanas \ konfigur\bar{a}cija.$ 

| BIS-BL-381102-13170 · (Büvdarbi) · Mäcību būvvalde - Pārbūve - 30.10.2023 09.34 · Notikumu vēsture ·                                                                         | $\smile$ |
|----------------------------------------------------------------------------------------------------|----------|
| AKTUĀLIE DATI DOKUMENTI PERSONAS DOKUMENTU SASKAŅOJUMI TEHNISKIE NOTEIKUMI BŪVPROJEKTS RĒĶĪNI ATZINUMI ENERGOSERTIFIKĀTI APTURĒŠANA UN PĀRTRAUKUMI BŪVDARBU GAITA PAZIŅOJUMI | VAIRĀK 🚍 |
| 🛛 Sütit šim lietotājam uz e-pastu un/vai e-adresi tikai paziņojumus par lēmumiem                                                                                             |          |
| ATPAKAL SABILADĀT                                                                                                    |          |

Attēls. Paziņojumu saņemšanas konfigurācijas forma.

Lietotājam ir iespēja to ieslēgt vai izslēgt, un saglabāt konfigurāciju. Ja opcija ir ieslēgta, sistēma, gatavojot paziņojumu par attiecīgo būvniecības lietu:

- Šādiem adresātiem (neiespaido tālākus deleģējumus/pilnvarojumus):
  - Ja lietotājs darbojas savā fiziskās personas profilā, tad pašam lietotājam;
  - Ja lietotājs darbojas juridiskās personas profilā kā paraksttiesīgā persona, tad šai juridiskajai personai;
  - Ja lietotājs darbojas juridiskās personas profilā kā deleģētais pārstāvis, tad konkrētajai deleģētajai personai.
- Jaunajām un esošajām būvniecības lietām, opcija pēc noklusējuma ir izslēgta.

## 5.7.2 Būvniecības lietas ierosinātāja paziņojumu saņēmēji

BISP ierosinātājs vai persona, kas var pārstāvēt kā būvniecības ierosinātājs vienas būvniecības lietas ietvarā var konfigurēt paziņojumu un saskaņojumu saņemšanu ierosinātāja vārdā, lai nodrošinātu, ka pilnvarotās personas saņem ierosinātāja paziņojumus un saskaņojumus.

| REĢI | STRĒT JAUNU 🔫                | BŪVNIECĪBAS LIETAS                     | PILNVARAS / DELEĢĒJUMI 🔫            | IZVĒLĒTĀS C     | IEROSINĀTĀJA                | 0   PILNVARU | I   DALĪBNIEKA | ĪPAŠNIEKA O         | PIEKĻUVES O | TN BEZ LIETĀN  | 13 PIEKĻU      | VES PIEPRASĪJUMI | PIEKĻUVES LĒMUMI |
|------|------------------------------|----------------------------------------|-------------------------------------|-----------------|-----------------------------|--------------|----------------|---------------------|-------------|----------------|----------------|------------------|------------------|
|      | BÜVNIECĪBAS<br>BIS-BL-37951/ | LIETA: MĀJAS PIEBŪ<br>4-12913 Būvdarbi | VE<br>· Măcību būvvalde · Pārbūve · | 17.01.2023 14:3 | 9 · <u>Notikumu vēsture</u> |              |                |                     |             |                |                |                  |                  |
|      | AKTUĀLIE DATI                | DOKUMENTI PER                          | ISONAS   DOKUMENTU SASKA            | ŅOJUMI (2) T    | EHNISKIE NOTEIKUMI          | BŪVPROJEKTS  | RĒĶINI ATZINUM | I ENERGOSERTIFIKĀTI | APTURĒŠANA  | UN PÄRTRAUKUMI | BŪVDARBU GAITA | LIETAS PILN      | VAIRĀK 🚍         |
|      | PAZIŅOJUMU S                 | AŅEMŠANAS KONFIGURĀCIJA                | IEROSINĀTĀJA PAZIŅOJUMU             | SAŅĒMĒJI 🔶      |                             |              |                |                     |             |                |                |                  |                  |

Attēls. Būvniecības lietas ierosinātāja paziņojumu saņēmēju konfigurācija.

Būvniecības lietas sadaļā "Paziņojumi" ir pieejama darbība "Ierosinātāja paziņojumu saņēmēji", kas atver formu "Paziņojumu un saskaņojumu saņemšana ierosinātāja vārdā".

 $Form\bar{a}\ tiek\ att\bar{e}loti\ ierosin\bar{a}t\bar{a}ji\ un\ pilnvarot\bar{a}s\ personas,\ kas\ ir\ reģistr\bar{e}tas\ ka\ ierosin\bar{a}t\bar{a}ja\ paziņojumu\ un\ saskaņojuma\ saņēmēji.$ 

| BIS-BL-381102-13170             | • <b>Būvdarbi</b> • Mācību būvvald | e · Pārbūve · 30.10.2023 09:34 · | Notikumu vēsture                            |                                                                                                  |                           | U        |
|---------------------------------|------------------------------------|----------------------------------|---------------------------------------------|--------------------------------------------------------------------------------------------------|---------------------------|----------|
| AKTUĀLIE DATI DOK               | KUMENTI PERSONAS DOKU              | IMENTU SASKAŅOJUMI   TEHNISI     | KIE NOTEIKUMI   BŪVPROJEKT                  | S RĒĶINI ATZINUMI ENERGOSERTIFIKĀTI APTURĒŠANA UN PĀRTRAUKUMI I                                  | BŪVDARBU GAITA PAZIŅOJUMI | VAIRĀK 🚍 |
| PAZIŅOJUMU SAŅEMŠAN             | AS KONFIGURĀCIJA IEROSINĀT         | ĀJA PAZIŅOJUMU SAŅĒMĒJI          |                                             |                                                                                                  |                           |          |
| Tips                            | Par ko                             | Statuss                          | <ul> <li>Pieprasījuma<br/>datums</li> </ul> | Apraksts                                                                                         | Izskatīšanas<br>datums    |          |
| Informācija                     | Paziņojums                         | Lasīts                           | 19.02.2025.                                 | Būvniecības lietā BIS-BL-381102-13170 ir izveidots jauns dokuments                               | 19.02.2025.               |          |
| Informācija                     | Paziņojums                         | Nelasīts                         | 19.02.2025.                                 | Būvniecības lietā BIS-BL-381102-13170 ir saskaņots iesniegums                                    | -                         |          |
| Informācija                     | Paziņojums                         | Nelasīts                         | 06.11.2024.                                 | Būvniecības lietā BIS-BL-381102-13170 ir izveidots jauns dokuments                               |                           |          |
| Informācija                     | Paziņojums                         | Nelasīts                         | 06.11.2024.                                 | Būvniecības lietā BIS-BL-381102-13170 ir izveidots tehniskās apsekošanas atzinums                | ·                         |          |
| Informācija                     | Paziņojums                         | Lasīts                           | 27.05.2024.                                 | Būvniecības lietā BIS-BL-381102-13170 ir izveidots jauns dokuments                               | 27.05.2024.               |          |
| <ul> <li>Informācija</li> </ul> | Paziņojums                         | Lasīts                           | 17.05.2024.                                 | Būvniecības lietā BIS-BL-381102-13170 ir saskaņots iesniegums - Būvprojekta<br>Iapas saskaņojums | 27.05.2024.               |          |

Attēls. Atvērt formu "Paziņojumu un saskaņojumu saņemšana ierosinātāja vārdā".

Formā tiek attēloti sekojoši lauki:

- Vārds Uzvārds/Nosaukums ierosinātāja vai pilnvarotās personas vārds uzvārds fiziskas personas gadījumā vai nosaukums juridiskas personas gadījumā;
- Loma vērtības "Būvniecības ierosinātājs" vai "Pilnvarotā persona" (Darbības ar ierakstiem ir atkarīgas no šīs lomas.);
- Aktīvs no datums, no kura persona ir reģistrēta kā ierosinātāja paziņojumu saņēmējs;
- Aktīvs līdz datums, līdz kuram persona bija reģistrēta kā ierosinātāja paziņojumu saņēmējs;
- Pārstāv ierosinātājs, kuru pārstāv pilnvarotā persona.

Ieraksti sarakstā tiek kārtoti pēc laukiem "Loma" un "Vārds Uzvārds/Nosaukums". Sarakstā pēc noklusējuma atrāda aktīvās personas.

Papildus ir iespēja atzīmēt **Rādīt visus ierakstus**. Atzīmējot šo opciju, formā tiek attēloti arī tie ieraksti kuriem darbības periods ir beidzies.

Formā "Paziņojumu un saskaņojumu saņemšana ierosinātāja vārdā" pieejama darbība <Pievienot>, ja lietotājs ir ierosinātājs kā fiziska persona vai ierosinātāja deleģētā persona ar tiesībām "Pārstāvēt personu kā būvniecības ierosinātāju", vai ierosinātāja paraksttiesīgā persona ar tiesībām pārstāvēt vienpersoniski (UR dati). Pēc pogas nospiešanas tiek atvērta forma "Pilnvarotās personas pievienošana paziņojumu un saskaņojumu saņemšanai ierosinātāja vārdā", kur pieejami sekojoši lauki un pogas:

- Ierosinātājs aktuālais ierosinātājs no profila. Lauks nav labojams;
- Pilnvarotā persona izvēle no vērtību saraksta, kas satur pilnvarotās personas, kam ir tiesība "Pārstāvēt personu kā būvniecības ierosinātāju" un nav aktīvs ierosinātāja paziņojumu saņēmējs par minēto ierosinātāju;
- Dublēt paziņojumus pazīme, kas dod iespēju saņemt ierosinātāja paziņojumus;
- Pieejama poga $<\!\! {\bf Atcelt}\!\!>\!,$ kas aizver dialoga formu un atgriežas iepriekšējā sarakstā;
- Pieejama poga <Saglabāt>, kas saglabā pilnvaroto personu ar aktuālo datumu sarakstā "Paziņojumu un saskaņojumu saņemšana ierosinātāja vārdā" un fiksē to BISP būvniecības lietas vēsturē. Darbība pieejama, ja pazīme "Dublēt paziņojumus" ir atzīmēta.

| lerosonātājs                                  |     |
|-----------------------------------------------|-----|
| Mācību pasvaldība                             |     |
| Pilnvarotā persona<br>Pēteris_20 Arhitekts_20 | X w |
| Dublēt paziņojumus                            |     |
|                                               |     |

Attēls. Pilnvarotās personas pievienošana paziņojumu un saskaņojumu saņemšanai ierosinātāja vārdā.

Šādā veidā var pievienot vēl personas, kas nav jau sarakstā, bet nepieciešams pielikt kā paziņojumu un saskaņojumu saņēmēju ierosinātāja vārdā. Uzspiežot uz mapītes ikonas ierakstam var atvērt tālāk formu "Ierosinātāja paziņojumu un saskaņojumu saņemšanas konfigurācija", kur darbības atkarīgas no ieraksta veida un lietotāja.

## 1. Pieejamās darbības ar ierakstiem, kur loma ir "Būvniecības ierosinātājs".

Paziņojumu un saskaņojumu saņemšana ierosinātāja vārdā

| Radit visus ierakstus   |                          |            |             |                   |           |
|-------------------------|--------------------------|------------|-------------|-------------------|-----------|
| Vārds Uzvārds/Nosaukums | Loma                     | Aktīvs no  | Aktīvs līdz | Pārstāv           |           |
| Mācību pašvaldība       | Būvniecības ierosinātājs | -          | -           | -                 |           |
| Juris_03 Būvuzraugs_03  | Pilnvarotā persona       | 02.10.2024 | -           | Mācību pašvaldība | <b>- </b> |

# Nospiežot uz "Būvniecības ierosinātāja" lomas ieraksta mapītes labajā pusē, atvērsies konfigurācijas labošanas forma "Ierosinātāja paziņojumu un saskaņojumu saņemšanas konfigurācija".

Būvniecības ierosinātāja konfigurācijas formā atrādīs:

- Ierosinātājs aktuālais ierosinātājs no profila. Lauks nav labojams;
- Neattiecināt paziņojumu konfigurāciju par atļauju pilnvarotām personām piekļūt ierosinātāja paziņojumiem un saskaņojumiem Pazīme, ka uz konkrēto būvniecības lietu netiks attiecināta konfigurācija, kas norādīta ierosinātāja profilā pie paziņojumu konfigurācijas sadaļas "Ierosinātāja paziņojumu dublēšana pilnvarotai personai";
- Atsakos no paziņojumu saņemšanas pazīme norāda to, ka ne ierosinātājs, ne tā deleģētās personas nesaņems ierosinātājam adresētos paziņojumus uz e-pastu vai e-adresi par konkrēto būvniecības lietu. Pie pazīmes atrāda informatīvu paziņojumu 'Pazīme norāda to, ka ne ierosinātājs, ne tā deleģētās personas ne-saņems ierosinātājam adresētos paziņojumus uz e-pastu vai e-adresi par konkrēto būvniecības lietu'.
- Bloks "Papildus e-pasta saņēmēji" ir pieejams ierosinātājiem, kas ir juridiska persona un ja nav uzlikta pazīme "Atsakos no paziņojumu saņemšanas".

| TOVNIECIDAS CIETAS 1520 JAONA ODVNIECIDA 1 IN DEZ C | ΙΕΡΟΝΙΑΤΑ ΙΑ ΡΑΖΙΝΟ ΙΙ ΙΝΙΙ Ι ΙΝ ΚΑΚΚΑΝΟ ΙΙ ΙΝΙ Ι ΚΑΝΕΜΈΔΝΑΚ ΚΟΝΕΙΩΙΙΚΑΙ ΙΔΙΑΙΟΝΙΑΤΑ ΙΔΙΑΙΟΝΙΑΤΑ ΙΔΙΑΙΟΝΙΑΤΑ Ι<br>ΙΕΡΟΝΙΝΑΤΑ ΙΔ ΡΑΖΙΝΟ ΙΙ ΙΝΙΙ Ι ΙΝ ΚΑΚΚΑΝΟ ΙΙ ΙΝΙ Ι ΚΑΝΕΜΈΔΝΑΚ ΚΟΝΕΙΩΙΙΚΑΙ ΙΔΙΑΙΟΝΙΑΤΑ ΙΔΙΑΙΟΝΙΑΤΑ ΙΔΙΑΙΟΝΙΑΤΑ Ι | JAI     | × |                          |            |
|-----------------------------------------------------|----------------------------------------------------------------------------------------------------|---------|---|--------------------------|------------|
| BÖVNIECĪBAS LIETA: BÖVNIECĪBAS IES                  |                                                                                                    |         |   |                          |            |
| AKTUĀLIE DATI DOKUMENTI                             | Macitou pāsvainna<br>O keattiecināt paziņojumu konfīgurāciju par atļauju plinvarotām personām piekļūt ierosinātāja paziņojumiem un saskaņojumiem Atsakos no paziņojumu saņemšanas                                                 |         | E | TAS PILNVARAS/DELEÇĒJUMI | PAZIŅOJU 🕨 |
| Paziņojumu un saskaņojumu                           | Papildus e-pasta saņēmēji                                                                                                    |         |   |                          |            |
| Rādīt visus ierakstus                               | Deleģētās personas                                                                                                    |         |   |                          |            |
| Vārds Uzvārds/Nosaukums                             | Students1 lerosinātājs1                                                                                                    | Ŵ       |   |                          |            |
| Mācību pašvaldība                                   | Students2 lerosinätäjs2                                                                                                    | Ŵ       |   |                          |            |
| Juris_03 Būvuzraugs_03                              | + PIEVIENOT JAUNU                                                                                                    |         |   |                          |            |
| Pēteris_19 Arhitekts_19                             |                                                                                                    |         |   |                          |            |
| Pēteris_20 Arhitekts_20                             |                                                                                                    |         |   |                          |            |
| ATPAKAL PIEVIENOT                                   | AIGELT S                                                                                                    | AGLABĀT |   |                          |            |

Attēls. "Ierosinātāja paziņojumu un saskaņojumu saņemšanas konfigurācija" forma.

- Blokā var pievienot personas, kas paralēli saņems e-pasta paziņojumus par ierosinātāja paziņojumiem un saskaņojumiem, ja vien tas nebūs pretrunā ar paziņojumu saņemšanas konfigurāciju:
  - \* deleģētai personai ar tiesībām "Pārstāvēt personu kā būvniecības ierosinātāju";
  - \* paraksttiesīgā persona ar tiesībām pārstāvēt vienpersoniski (UR dati).
- -Blokā var  $\mathbf{dz\bar{e}st}$  pievienoto personu;
- Saglabāt darbība veic formā norādīto datu saglabāšanu un fiksē to BISP būvniecības lietas vēsturē.

Formu labošanas režīmā var atvērt ierosinātājs savam ierakstam:

- Ierosinātājam kā fiziskai persona
- Ierosinātāja deleģētai personai ar tiesībām "Pārstāvēt personu kā būvniecības ierosinātāju";
- Ierosinātāja paraksttiesīgā persona ar tiesībām pārstāvēt vienpersoniski (UR dati).
- 2. Pieejamās darbības ar ierakstiem, kur loma ir "Pilnvarotā personas"

| Sabiedrība ar ierobežotu atbildību "Remontbūve" | Pilnvarotā persona | 28.10.2024 | - | Mācību pašvaldība |  |
|-------------------------------------------------|--------------------|------------|---|-------------------|--|

Nospiežot uz ieraksta ar lomu "Pilnvarotās personas" ieraksta mapītes labajā pusē, atvēries konfigurācijas labošanas forma "Ierosinātāja paziņojumu un saskaņojumu saņemšanas konfigurācija", kur var veikt darbības atkarībā, vai lietotājs pārstāv šo personu.

| lerosonātājs            |  |
|-------------------------|--|
| Mācību pašvaldība       |  |
| Pilnvarotā persona      |  |
| Pēteris_19 Arhitekts_19 |  |
| Dublēt paziņojumus      |  |
|                         |  |
|                         |  |

Attēls. Ierosinātāja paziņojumu un saskaņojumu saņemšanas konfigurācijas forma pilnvarotajai personai.

Pilnvarotās personas konfigurācijas formā atrādīs šādus laukus un iespējamās darbības:

- Ierosinātājs ierosinātājs, kuru var pārstāvēt pilnvarotā persona, lauks nav labojams;
- Pilnvarotā persona pilnvarotā persona, ko pārstāv ierosinātājs, lauks nav labojams;
- Dublēt paziņojumus pazīme, kas dod iespēju saņemt ierosinātāja paziņojumus, lauks nav labojams.
- Bloks "Papildus e-pasta saņ<br/>ēmēji" ir pieejams pilnvarotajiem, kas ir juridiska persona:
  - Blokā var pievienot personas, kas paralēli saņems e-pasta paziņojumus par ierosinātāja paziņojumiem un saskaņojumiem, ja vien tas nebūs pretrunā ar paziņojumu saņemšanas konfigurāciju:

- \* Deleģētai personai ar tiesībām "Pārstāvēt personu kā būvniecības ierosinātāju";
- $\ast\,$  parakst<br/>tiesīgā persona ar tiesībām pārstāvēt vien<br/>personiski (UR dati).
- Blokā var dzēst pievienoto personu.

| Israan Itiis                                                          |                  |   |
|-----------------------------------------------------------------------|------------------|---|
| Mācību pašvaldība                                                     |                  |   |
| Pilnvarotā persona<br>Sabiedrība ar ierobežotu atbildību "Remontbūve" |                  |   |
| Dublēt paziņojumus                                                    |                  |   |
| Papildus e-pasta sanēmēji                                             |                  |   |
|                                                                       |                  |   |
| Deleģētās personas                                                    |                  |   |
| Delegene percente                                                     |                  |   |
| Atbildīgais_20 BūvdarbuVadītājs_20                                    | x <sub>v</sub>   | Ŵ |
| Atbildīgais_20 BūvdarbuVadītājs_20                                    | X v              | Ŵ |
| Atbildīgais_20 BūvdarbuVadītājs_20<br>+ PIEVIENOT JAUNU               | X ,              | Ш |
| Atbildīgals_20 BūvdarbuVadītājs_20<br>+ PIEVIENDT JAUNU               | x <sub>v</sub> _ | 啣 |

Attēls. Ierosinātāja paziņojumu un saskaņojumu saņemšanas konfigurācijas forma pilnvarotajai personai.

- Saglabāt darbība veic formā norādīto datu saglabāšanu un fiksē to BISP būvniecības lietas vēsturē.
- Dzēst dzēšanas darbība ierakstam uzliek beigu datumu un fiksē to BISP būvniecības lietas vēsturē.
  - -Dzēšanas darbība ir pieejama tikai ierosinātājam uz ko attiecas minētais ieraksts un to var veikt:
    - \* Ierosinātājs kā fiziskai persona;
    - \* Ierosinātāja deleģētai persona ar tiesībām "Pārstāvēt personu kā būvniecības ierosinātāju";
    - \* Ierosinātāja paraksttiesīgā persona ar tiesībām pārstāvēt vienpersoniski (UR dati).

## Ierosinātāja paziņojumu un saskaņojumu attēlošana personai

Portāla lietotājs ar tiesībām redzēt ierosinātāja paziņojumus un saskaņojumus sava profila paziņojumos/saskaņojumos redz ierosinātāja paziņojumus/saskaņojumus, lai ierosinātāja pārstāvji būtu informēti par ierosinātājam adresētajiem paziņojumiem/saskaņojumiem.

- 1. Ja saskaņojumu/paziņojumu konfigurācija piemērota fiziskai personai (tai skaitā būvspeciālistam), tad:
  - savā fiziskās personas profila paziņojumu/saskaņojumu sarakstā redz ierosinātāja paziņojumus/saskaņojumus;
  - pēc paziņojuma/saskaņojuma atvēršanas paziņojums/saskaņojums tiek atzīmēts kā lasīts visiem, kam ir tiesības piekļūt pie paziņojuma/saskaņojuma, tai skaitā ierosinātājam.
- 2. Ja saskaņojumu/paziņojumu konfigurācija piemērota juridiskai personai(tai skaitā būvkomersantam), tad:
  - jebkura persona, kas var pieslēgties juridiskās personas profilam, juridiskās personas profila paziņojumu/saskaņojumu sarakstā redz ierosinātāja paziņojumus/saskaņojumus;
  - pēc paziņojuma/saskaņojuma atvēršanas paziņojums/saskaņojums tiek atzīmēts kā lasīts visiem, kam ir tiesības piekļūt pie paziņojuma/saskaņojuma, tai skaitā ierosinātājam.

## Ierosinātāja paziņojumu un saskaņojumu saņēmēju konfigurācijas anulēšana var notikt:

- 1. ja pilnvaru/deleģējumu derīguma termiņš beidzies;
  - Balstoties uz pilnvaru/deleģējumu derīguma termiņa iestāšanos sistēmas process automātiski anulē ierosinātāja paziņojumu un saskaņojumu saņēmēju konfigurāciju, lai nodrošinātu, ka pilnvarotās personas ar spēkā esošiem pilnvarojumiem/deleģējumiem saņem e-pastus par ierosinātāja paziņojumiem un saskaņojumiem.
- 2. ja lietotājs maina pilnvaru/deleģējumu;
  - Apstiprinot, anulējot vai atsakoties no pilnvaras/deleģējuma, ja persona zaudē pilnvaru ar tiesību "Pārstāvēt personu kā ierosinātāju" attiecībā pret ierosinātāju, tad tiek anulēta konkrētā ierosinātāja

paziņojumu un saskaņojumu saņēmēju konfigurācija.

- 3. ja būvniecības lietai tiek mainīts ierosinātājs.
  - Ierosinātāja noņemšana ieceres iesniegumam, būvatļaujai, paskaidrojuma rakstam un paziņojumam, tiek anulētas ierosinātāja paziņojumu un saskaņojumu saņēmēju konfigurācija attiecīgajā būvniecības lietā.
- 4. ja pilnvarotā persona zaudē tiesības "Pārstāvēt personu kā ierosinātāju" attiecībā pret ierosinātāju, tad tiek anulētā konkrētā ierosinātāja paziņojumu un saskaņojumu saņēmēju konfigurācija.
  - Ja pilnvarotā persona ir juridiska persona, tad arī visas deleģētās personas, kas ir norādītas kā papildus e-pastu saņēmējas, zaudē tiesības saņemt e-pastus par ierosinātāja paziņojumiem un saskaņojumiem.
  - Būvniecības lietā persona vairs nav kā konkrētā ierosinātāja pārstāvis paziņojumu un saskaņojumu saņemšanai.
  - Personai vairs nav pieejami ierosinātāja paziņojumi un saskaņojumi.
- 5. ja deleģētā persona zaudē deleģējumu pārstāvēt juridisko personu un ir norādīta kā papildus e-pasta saņēmēja ierosinātājam vai pilnvarotai personai, tad zaudē tiesības saņemt e-pastus par ierosinātāja paziņojumiem un saskaņojumiem.

Veiktās izmaiņas tiek fiksētas būvniecības lietas portāla notikumu vēsturē.

## 5.8 Būvniecības lietas izbeigšana

## 5.8.1 Būvniecības lietas izbeigšana vai arhivēšana

## Detalizēts skaidrojums: Būvniecības lietu arhivēšana

 $B\bar{u}vniec\bar{\iota}bas$ lietu arhivēšanas un izņemšanas no arhīva ties<br/>ības pieejamas sekojošiem autorizētiem publiskā portāla lietotājiem:

- Būvniecības lietas ierosinātājiem;
- Būvniecības ierosinātāja pilnvarotajām (t.sk. pārpilnvarotajām) vai deleģētām personām ar tiesībām "Arhivēt būvniecības lietas" vai "Tiesībām pārstāvēt kā būvniecības ierosinātāju".

Autorizēts publiskā portāla lietotājs ar tiesībām arhivēt būvniecības lietu var ievietot, izņemt no arhīva būvniecības lietas trīs veidos:

- Individuāli, veicot izmaiņas vienai būvniecības lietai būvniecības lietas sadaļā "**Aktuālie dati**" izvēloties darbības:
  - **<Pievienot arhīvam>** ja būvniecības lieta vēl nav pievienota arhīvam;
  - **<Izņemt no arhīva>** ja būvniecības lieta jau ir pievienota arhīvam.
- Masveidā, veicot izmaiņas būvniecības lietu atlasei. Lai veiktu masveida arhivēšanu, autorizēts publiskā portāla lietotājs, kuram ir tiesības arhivēt būvniecības lietas, būvniecības darba virsmā atver pieejamo būvniecības lietu sarakstu:
  - Izmantojot būvniecības lietu meklētāju, lietotājs atlasa sarakstā vēlamās būvniecības lietas un izvēlas darbību "**Arhivēšana**", kas atver atsevišķu logu, kur:
    - \* Arhivēšanas logā parāda ierakstus, ko lietotājs atlasījis ar meklētāju. Vienā reizē arhivēšanas logā tiek parādīti līdz 100 ierakstiem. Funkcionalitāte neiekļauj lapošanas iespēju. Ja meklētājā ir atlasīti vairāk nekā 100 ieraksti, tad tiek parādīti secīgi pirmie 100 ieraksti tāpat kā meklētājā;
    - \* Arhivēšanas loga augšā lietotājs redz, cik ieraksti no kopējā meklētāja tiek rādīti, piemēram, ja meklētāja atlasē ir 99 ieraksti, tad parādās paziņojums "Tiek rādīti 99 no 99", ja meklētāja atlasē ir 101 ieraksts, tad ir uzraksts "Tiek rādīti 100 no 101";
    - \* Arhivēšanas loga augšpusē ir paziņojums: "Vienā reizē iespējama 100 ierakstu arhivēšana. Ja arhivēšana nepieciešama lielākam ierakstu skaitam veicat atkārtotu arhivēšanu, mainot atlases kritērijus. Arhivēšana ierobežo lietotāju saņemtos paziņojumus par būvniecības lietu un būvniecības lietas rediģēšanas funkcionalitāti. Lai atjaunotu pilnu funkcionalitāti, izņemiet arhivēto būvniecības lietu no arhīva.";
    - \* Ja meklētājā nav atlasīts neviens ieraksts, tad lietotājs saņem atbilstošu paziņojumu;
    - \* Arhivēšanas logā ir vizuāla atzīme tām būvniecības lietām, kas ir arhīvā. Ja kursors tiek novietots uz vizuālās atzīmes redzams paskaidrojums "Lieta ir arhīvā";
    - \* Arhivēšanas logā lietotājs no saraksta atzīmē tos ierakstus, ko vēlas iekļaut vai izņemt no arhīva;
    - \* Arhivēšanas logā pieejama funkcionalitāte "Atzīmēt visus", kas atzīmē visus redzamos ierakstus;

- \* Pēc tam, kad ir atzīmēti vēlamie būvniecības ieraksti, lietotājs izvēlas vienu no sekojošajām darbībām, kuru vēlas veikt:
- \* Iekļaut arhīvā;
- \* Izņemt no arhīva.
- \*Lai pabeigtu darbību, lietotājs spiež pogu $<\!\!{\bf Apstiprin\bar{a}t}\!>,$ kas veic sekojošās darbības:
- \* Iekļauj vai izņem atzīmētos būvniecības ierakstus no arhīva;
- \* Reģistrē un izveido arhīvā iekļaušanas vai izņemšanas notikumu BISP Būvniecības lietas Notikumu Vēsture sadaļā;
- \* Saglabā izmaiņas un aizver arhivēšanas logu;
- \* Parāda paziņojumu par darbības rezultātu;
- \* Atgriež lietotāju uz kopējā saraksta skatu.
- Automātiski, atļaujot būvniecības lietu automātisku arhivēšanu (sk. "Fiziskas personas profils un dati BIS reģistros" un "Juridiskas personas profils").

Kad tiek veikta manuāla vai automātiska būvniecības lietu arhivēšana, nosūta sistēmas paziņojumu par arhīvā iekļautajām būvniecības lietām. Sistēma nosūta paziņojumu būvniecības lietā iesaistītajām, aktīvajām personām šādās lomās:

- Būvniecības ierosinātājiem;
- Autoruzraudzības veicējs;
- Būvuzraudzības veicējs;
- Būvdarbu veicējs;
- Atbildīgais būvdarbu vadītājs;
- Būvdarbu vadītājs;
- Būvprojekta izstrādātājs;
- Būvprojekta vadītājs;
- Lietotājam, kas veic arhivēšanu.

Masveida un automātiskas arhivēšanas gadījumā lietotājs saņem vienu paziņojumu par visām vienā reizē arhīvā iekļautām būvniecības lietām.

Kur būvniecības lietu tabula sastāv no sekojošas informācijas:

- Būvniecības lietas numurs;
- Būvniecības lietas nosaukums;
- Saite uz būvniecības lietu.

BISP lietotājs, atverot arhivētu būvniecības lietu:

• Redz vizuālu atzīmi, ka būvniecības lieta ir arhivēta;

| Lieta k artivo<br>BŪVNIECĪBAS LIETA: SAVRUPMĀJAS JAUNA BŪVNIECĪBA                                                                                                    |                                                           |
|----------------------------------------------------------------------------------------------------|-----------------------------------------------------------|
| TMP-382319-13294 - 31.05.2024 14:12 - Notikumu vésture -                                                                                                    | <u> </u>                                                  |
| 🔸 AKTUALIE DATI   DOKUMENTI   PERSONAS   DOKUMENTU SASKANDUJMI   TENNISKIE NOTEIKUMI   BŪVPROJEKTS   REKINI   ATZINUMI   ENERGOSERITIFIKĀTI   APTURĒŠANA UN PĀRTRAUKUMI   LIETAS | S PILNVARAS∕DELEĢĒJUMI PAZIŅOJUMI TREŠO PUŠU SASKAŅOJUM ► |

## Attēls. Arhivētas lietas pazīme.

- Redz būvniecības lietas vēstures sadaļā reģistrētu faktu par būvniecības iekļaušanu vai izņemšanu no arhīva;
- Var apskatīt lietas datus, kuri viņam ir pieejami saskaņā ar lomu būvniecības procesā;
- Var lejupielādēt datus, ja sadaļā ir paredzēta šāda darbība;
- Nevar veidot, labot, dzēst, kopēt sadaļas ierakstus, ja tādas iespējas sadaļā ir paredzētas;
- Nevar augšupielādēt datus, ja tāda iespēja sadaļā ir paredzēta;
- Ja lietotājam ir atbilstošas tiesības, var izņemt būvniecības lietu no arhīva;
- Var pievienot vai noņemt lietotāja grupas;
- Var pievienot vai izņemt būvniecības lietu no īsceļiem;
- Nevar veikt citas darbības būvniecības lietā.
#### 5.8.2 Automātiska būvniecības lietas izbeigšana

Sistēma izveidos paziņojumu būvniecības ierosinātājam, ja tuvojas vai ir beidzies būvniecības lietas projektēšanas nosacījumu (PN) vai būvdarbu uzsākšanas nosacījumu (BUN) izpildes termiņš, lai būvniecības ierosinātājs tiktu informēts un paspētu veikt nepieciešamās darbības.

- Sistēma katru dienu veiks būvniecības lietu PN izpildes termiņa kontroli. Atlasīs būvniecības lietas, kurām izpildās visi norādītie nosacījumi:
  - ir stadijā "Projektēšanas nosacījumu izpilde" un būvniecības lietas būvatļauja ir statusā "Apstiprināts";
  - nav iesniegts PN izpildes iesniegums vai tas ir noraidīts;
  - PN izpildes termiņš ir mazāks vai vienāds par <šodiena + 3 mēneši>;
  - pēdējo 3 mēnešu laikā nav izveidots paziņojums par PN izpildes termiņa tuvošanos.

Atlasīto lietu būvniecības ierosinātājiem tiks izveidots informatīvs paziņojumus BIS portālā un uz e-pastu ar virsrakstu: BIS: Tuvojas projektēšanas nosacījumu izpildes termiņš <br/>būvniecības lieta>.

| <ul> <li>Informācija</li> </ul>                      | Paziņojums                                                                                                    | Lasīts      | 29.08.2022. | BIS: Tuvojas projektēšanas nosacījumu izpildes termiņš BIS-<br>34591-609 BIS-34591-609 - Sistēmas paraksts | 05.09.2022. |  |  |  |
|------------------------------------------------------|----------------------------------------------------------------------------------------------------|-------------|-------------|----------------------------------------------------------------------------------------------------|-------------|--|--|--|
| Ziņojums                                             |                                                                                                    |             |             |                                                                                                    |             |  |  |  |
| Labdien!                                             |                                                                                                    |             |             |                                                                                                    |             |  |  |  |
| Būvniecības lie<br>nosacījumu izp<br>Atvērt būvniecī | Būvniecības lietā BIS-34591-609 - "Sistēmas paraksts" (Skolas iela 2, Baloži, Ķekavas nov., LV-2112) tuvojas projektēšanas<br>nosacījumu izpildes termiņš - 27.05.2021.<br>Atvērt būvniecības lietu http://test.bis.gov.lv/bisp/lv/portal/bis_cases/34591/documents |             |             |                                                                                                    |             |  |  |  |
| Šis ir automātis                                     | ki sagatavots e-pasts, lūdzu                                                                                                    | neatbildēt! |             |                                                                                                    |             |  |  |  |
| Būvniecības inf                                      | ormācijas sistēma https://bis                                                                                                    | s.gov.lv    |             |                                                                                                    |             |  |  |  |
|                                                      |                                                                                                    |             |             |                                                                                                    |             |  |  |  |

#### Attēls. Paziņojums par PN izpildes termiņu.

- Līdzīgi veiks būvniecības lietu BUN izpildes termiņa kontroli. Atlasīs būvniecības lietas, kurām izpildās visi norādītie nosacījumi:
  - ir stadijā "Būvdarbu uzsākšanas nosacījumu izpilde" un būvniecības lietas aktuālais būvatļauja ir statusā "PN izpildīti", vai paskaidrojuma raksts vai apliecinājuma karte statusā "Akceptēts";
  - nav iesniegs BUN izpildes iesniegums vai tas ir noraidīts;
  - BUN izpildes termiņš ir mazāks vai vienāds par <šodiena + 3 mēneši> (paskaidrojuma raksta vai apliecinājuma kartes gadījumā izmanto bloka "Būvvaldes atzīmes" lauku "Realizācijas termiņš" vērtību);
     pēdējo 3 mēnešu laikā nav izveidots pazinojums par BUN izpildes termina tuvošanos.

Atlasīto lietu būvniecības ierosinātājiem tiek izveidots informatīvs paziņojumus ar virsrakstu: BIS: Tuvojas būvdarbu uzsākšanas nosacījumu izpildes termiņš <br/> <br/>būvniecības lieta>.

Sistēma uzstāda būvniecības lietai stadiju "Izbeigta", ja lietā ir pienācis PN vai BUN izpildes termiņš un nepieciešamā dokumentācija nav iesniegta, lai ievērotu normatīvo aktu prasības būvniecības procesa termiņu ievērošanu, un būvvalde sagatavojusi "Būvniecības ieceres akcepta atcelšana.

Lietu automātiski var izbeigt tikai pirms būvdarbu uzsākšanas.

Būvniecības lietu, kura ir izbeigta, var atlasīt kā slēgtu lietu.

#### **BÜVNIECĪBAS LIETAS**

| Būvniecības lietas numurs    |                | Būvniecības lietas nosaukums 🛈             |   | Kadastra apzīmējums 🛈    |                |
|------------------------------|----------------|--------------------------------------------|---|--------------------------|----------------|
| Atlasīt slēgtās lietas<br>Jā | X <sub>7</sub> | Atlasīt arhivētas būvniecības lietas<br>Nē | X | Grupas<br><b>BISMĀJA</b> | ×              |
|                              |                |                                            |   |                          | NOTĪRĪT MEKLĒT |

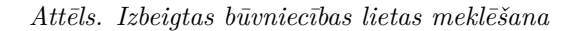

Atverot būvniecības lietu, kura ir stadijā "Izbeigta" un kurā lietotājām ir kāda no būvniecības procesa lomām, var redzēt ar sarkaniem burtiem "Izbeigta".

| BUVNIECĪBAS LIETA: TERASE                                                                                                    |        |
|----------------------------------------------------------------------------------------------------|--------|
| ▲ <u>Aktuālie dati</u> dokumenti personas dokumentu saskanojumi tehniskie noteikumi būvprojekts rēķini atzinumi energosertifikāti apturēšana un pārtraukumi | LIET 🕨 |
| Grupas                                                                                                    |        |
| - PAMATINFORMĀCIJA                                                                                                    |        |

BŪVNIECĪBAS IEROSINĀTĀJS

Attēls. Izbeigtas būvniecības lietas izcelšana

#### Sadaļā **"Dokumenti**" lietotājs:

- var apskatīt dokumentu sarakstu;
- var apskatīt dokumenta detalizēto saturu, ja tas dokumenta veidam ir paredzēts;
- var lejupielādēt dokumenta datni un pielikumus, ja tādi dokumentam ir pieejami;
- var kopēt ieceres iesniegumu lietotājam atrāda informatīvu brīdinājumu, ka tiks izveidota jauna būvniecības lieta. Ieceres iesnieguma kopēšana notiek saskaņā ar esošu funkcionalitāti, ar papildus nosacījumu, ka kopēšana izveido jaunu būvniecības lietu;
- nevar pievienot, labot, dzēst dokumentus (t.sk., ja BIS2 pusē lieta ir atvērta labošanai).

Katrā citā sadaļā lietotājs:

- var apskatīt sadaļas datus;
- var lejupielādēt datus, ja sadaļā ir paredzēta šāda darbība;
- nevar veidot, labot, dzēst, kopēt sadaļas ierakstus, ja tādas iespējas sadaļā ir paredzētas;
- nevar augšupielādēt datus, ja tāda iespēja sadaļā ir paredzēta.

#### 5.8.3 Manuāla lietas izbeigšana

Lietu manuāli izbeigt var būvniecības ierosinātājs vai tā pilnvarotā persona, kamēr tā vēl ir stadijā "Ideja" jeb vēl ir kā TMP lieta. Lietu izbeidz izvēloties darbību <**Izbeigt lietu**> būvniecības lietas sadaļā "**Aktuālie dati**". Skatīt arī aprakstu par Būvniecības lietas aktuālo datu sadaļu un lietas izbeigšanu.

Izbeidzot lietu:

- Būvniecības lietai tiek uzstādīta stadija "Izbeigta";
- Lietas vēstures datos tiek iekļauts ieraksts par lietas izbeigšanu;
- Izbeigtas lietas dati tiek atrādīti saskaņā ar aprakstīto sadaļā "Automātiska lietas izbeigšana".

#### 5.8.4 Izbeigtas būvniecības lietas dokumentu atjaunošana, būvniecības ieceres kopēšana

Izbeigtai būvniecības lietai atverot Ieceres iesniegumu, šķirklī "Dokumenti" ir pieejama opcija <Kopēt kā jaunu iesniegumu>.

| BŪVNIECĪBAS LIETA: IECERES NORAIDĪŠANAS TESTS 18.12                                                                                                    |                                                                                                    |                                                                                                    |                                                                                  |                        |                                     |
|----------------------------------------------------------------------------------------------------|----------------------------------------------------------------------------------------------------|----------------------------------------------------------------------------------------------------|----------------------------------------------------------------------------------|------------------------|-------------------------------------|
| IZBEIGTA TMP-381311-12450 Izbeig                                                                                                    | <mark>ta</mark> - 18.12.2023 14:41 - <u>Notikumu vēsture</u> -                                                                                                    |                                                                                                    |                                                                                  |                        |                                     |
| AKTUĀLIE DATI DOKUMENTI PERSONAS DOKUMENT                                                                                                    | U SASKAŅOJUMI TEHNISKIE NOTEIKUMI BŪVPROJEKTS                                                                                                    | RĒĶINI ATZINUMI                                                                                                    | ENERGOSERTIFIKĀTI APTI                                                           | IRĒŠANA UN PĀRTRAUKUMI | LIETAS PILNVARAS/DELEĢĒJUMI PAZIŅ 🕨 |
| Būvniecības iesniegums ēkai · TMP-381311-12450                                                                                                    |                                                                                                    |                                                                                                    |                                                                                  |                        | ₽                                   |
| lesniegumā ir norādīta zemes vienība: 80130020244, kuras īpašniek                                                                                                    | s netika identificēts starp iesniegumā norādītajiem būvniecī                                                                                                    | oas ierosinātājiem                                                                                                    |                                                                                  |                        | ⊕ © ×                               |
| lesnieguma numurs<br>Iesnieguma istatuss<br>Iesnieguma iesniegšanas datums<br>Iesniedzēja<br>Iesniedzēja e-pasts                                                                                                    | 25883<br>Sagatave ⊙<br>-<br>Andris Paraudziņš<br>info_andris@andrisparaudzins com                                                                                                    |                                                                                                    |                                                                                  |                        |                                     |
| Iesniegums<br>Būvvaide<br>Būvniecības objekta nosaukums<br>Vēlos saņemt atzīmi par projektēšanas nosacījumu izpildi<br>Būvprojekta realizācija noritēs pa kārtām<br>Ierobežotas pieejamības informācija<br>Iesniegums atbilst Būvniecības likuma 14.º panta prasībām pa<br>piemērošanu                                                                                                    | leceres noraidīšanas tests 18.12<br>Nē<br>Nē<br>Nē<br>r KPP principa Nē                                                                                                    |                                                                                                    |                                                                                  |                        |                                     |
| Buvniecības ierosinātāji                                                                                                    | Tālaunia                                                                                                    |                                                                                                    |                                                                                  |                        |                                     |
|                                                                                                    | 12345679                                                                                                    | E-pasts U                                                                                                    | trins.com                                                                        |                        |                                     |
| Ziņas par būvniecības objektu                                                                                                    |                                                                                                    |                                                                                                    |                                                                                  |                        |                                     |
| Ziņas par būvniecības objektu           Objekta veids         Būvniecības veids           Ēka (cita ēka)         Pārbūve           Ziņas par zemi         Pārbūve                                                                                                    | Kadastra apzīmējums / Objekta identifikators /<br>Meilorācijas objekta numurs<br>80130020244001                                                                                                    | Kadastra numurs<br>80130020244                                                                                                    | Adrese<br>Alnažu lela 20, Saulkrasti, Saulkr                                     | astu nov., LV-2160     | 0                                   |
| Ziņas par būvniecības objektu           Objekta veids         Būvniecības veids           Ēka (cila ēka)         Pārbūve           Ziņas par zemi         Kadastra apzīmējums                                                                                                    | Kadastra apzīmējums / Objekta identifikators /<br>Meliorācijas objekta numurs<br>80130020244001<br>Adrese                                                                                                    | Kadastra numurs<br>80130020244<br>Būvnii                                                                                                    | Adrese<br>Ainažu jela 20, Saulkrasti, Saulkr<br>ecība paredzēta mežā             | astu nov., LV-2160     | 8                                   |
| Ziņas par būvniecības objektu           Objekta veids         Būvniecības veids           Ēka (cita ēka)         Pārbūve           Ziņas par zemi         Kadastra apzīmējums         Kadastra numurs           80130020244         80130020244         80130020244                                                                                                    | Kadastra apzīmējums / Objekta identifikators /<br>Meliorācijas objekta numurs<br>80130020244001<br>Adrese<br>Alnažu iela 20, Saulkrasti, Saulkrastu nov., LV-21                                                                                  | Kadastra numurs         60130020244                                                                                                    | Adrese<br>Ainažu iela 20, Saulkrasti, Saulkr<br>ecība paredzēta mežā             | astu nov., LV-2160     | 0                                   |
| Ziņas par būvniecības objektu           Objekta veids         Būvniecības veids           Eka (cita ēka)         Pārbūve           Ziņas par zemi         Kadastra apzīmējums         Kadastra numurs           80130020244         80130020244         Būvprojekta izstrādātājs                                                                                                    | Kadastra apzīmējums / Objekta identifikators /<br>Meliorācijas objekta numurs<br>80130020244001<br>Adrese<br>Ainažu iela 20, Saulkrasti, Saulkrastu nov, LV-21                                                                                   | Kadastra numurs           80130020244           Būvnia           50         Nē                                                                                                    | Adrese<br>Alnažu lela 20, Saulkrasti, Saulkr<br>ecība paredzēta mežā             | astu nov., LV-2160     | 0                                   |
| Ziņas par būvniecības objektu           Objekta veids         Būvniecības veids           Ēka (cita ēka)         Pārbūve           Ziņas par zemi         Kadastra apzimējums         Kadastra numurs           80130020244         80130020244         80130020244           Būvprojekta izstrādātājs         Personas tips         Bovprojekta izstrādātājs                                                                                                    | Kadastra apzīmējums / Objekta identifikators /<br>Meliorācijas objekta numurs<br>80130020244001<br>Adrese<br>Ainažu iela 20, Saulkrasti, Saulkrastu nov, LV-21<br>Nosaukums / Vārds Uzvārds<br>1-00141 Andris Paraudziņš                         | Kadastra numurs 80130020244 Būvnin<br>50 Nē<br>Pārstāv                                                                                                    | Adrese<br>Alnažu lela 20, Saulkrasti, Saulkr<br>ecība paredzēta mežā<br>Tāl      | astu nov., LV-2160     |                                     |
| Ziņas par būvniecības objektu           Objekta veids         Būvniecības veids           Ēka (cita ēka)         Pārbūve           Ziņas par zemi         Kadastra numurs           B0130020244         80130020244           Būvprojekta izstrādātājs         Buvniecības tips           Būvprojekta izstrādātājs         Sertificēts būvspeciālists           Būvprojekta izstrādātājs         Sertificēts būvspeciālists           Būvniecības finansējuma avots         Privatie filāzekļi           Dokumentācijas daļas         Sertificēts būvspeciālists                                                                                           | Kadastra apzīmējums / Objekta identifikators /<br>Meliorācijas objekta numurs<br>80130020244001<br>Adrese<br>Alnažu iela 20, Saulkrasti, Saulkrastu nov, LV-21<br>Nosaukums / Vārds Uzvārds<br>1-00141 Andris Paraudziņš                         | Kadastra numurs         Image: Constraint of the second second secon | Adrese<br>Ainažu lela 20, Saulkrasti, Saulkr<br>eciba paredzēta mežā<br>Tai      | astu nov., LV-2160     |                                     |
| Ziņas par būvniecības objektu       Objekta veids     Būvniecības veids       Ēka (cita ēka)     Pārbūve       Ziņas par zemi     Kadastra numurs       Ā0130020244     80130020244       Būvprojekta izstrādātājs     Betrificēts būvspecialists       Būvprojekta izstrādātājs     Sertificēts būvspecialists       Būvprojekta izstrādātājs     Sertificēts būvspecialists       Būvniecības finansējuma avots     Privaltie līdzekij       Dokumentācijas daļas     Nav ieratstu       Būvprojekta saskanojumi     Bitiprojekta saskanojumi                                                                                                    | Kadastra apzīmējums / Objekta identifikators / Meliorācijas objekta numurs         80130020244001         Adrese         Alnažu iela 20, Saulkrasti, Saulkrastu nov, LV-21         Nosaukums / Vārds Uzvārds         1-00141 Andris Paraudziņš   | Kadastra numurs         I           80130020244         I           80130020244         I           9         I           9         I           10         Nê           Părstăv         I           -         I                                                                                                    | Adrese Alnažu lela 20, Saulkrasti, Saulkr ecība paredzēta mežā Tai               | astu nov., LV-2160     |                                     |
| Sinas par būvniecības objektu       Objekta veids     Būvniecības veids       Eka (cita ēka)     Pārbūve       Ziņas par zemi     Kadastra numurs       80130020244     80130020244       Būvprojekta izstrādātāja     Sertincēts būvspeciālists       Būvprojekta izstrādātāja     Sertincēts būvspeciālists       Būvniecības finansējuma avots<br>Privātie fidzekij     Sertincēts būvspeciālists       Būvniecības finansējuma avots     Sertincēts būvspeciālists       Būvalie fidzekij     Sertincēts būvspeciālists       Būvalie fidzekij     Sertincēts būvspeciālists       Būvalie fidzekij     Sertincēts būvspeciālists                      | Kadastra apzīmējums / Objekta identifikators / Meliorācijas objekta numurs         80130020244001         Adrese         Alnažu iela 20, Saulkrasti, Saulkrastu nov., LV-21         Nosaukums / Vārds Uzvārds         1-00141 Andris Paraudziņš  | Kadastra numurs         Image: Constraint of the second of the second of the secon | Adrese<br>Ainažu lela 20, Saulkrasti, Saulkr<br>ecība paredzēta mežā<br>Tai      | astu nov., LV-2160     |                                     |
| Objekta veids     Büvniecības veids       Eka (cita ēka)     Pārbūve       Ziņas par zemi     Kadastra numurs       Mo130020244     80130020244       Būvprojekta izstrādātāja     Sertificēts būvspeciālists       Būvprojekta izstrādātāja     Sertificēts būvspeciālists       Būvniecības finansējuma avots<br>Privatei fizzekij     Sertificēts būvspeciālists       Būvprojekta izstrādātāja     Sertificēts būvspeciālists       Būvniecības finansējuma avots<br>Privatei fizzekij     Sertificēts būvspeciālists       Būvprojekta saskaņojumi     Image: Sertificēts būvspeciālists       Būvprojekta saskaņojumi     Sertificēts būvspeciālists | Kadastra apzīmējums / Objekta lidentifikators / Meliorācijas objekta numurs         80130020244001         Adrese         Alnažu lela 20, Saulkrasti, Saulkrastu nov., LV-21         Nosaukums / Vārds Uzvārds         1-00141 Andris Paraudziņš | Kadastra numurs         I           80130020244         I           80130020244         I           9         Būvnie           10         Nē           Pārstāv         I           -         I                                                                                                    | Adrese<br>Ainažu leta 20, Saulkrasti, Saulkr<br>eciba paredzēta mežā<br>Tāli<br> | astu nov., LV-2160     |                                     |

Nospiežot pogu <**Kopēt kā jaunu iesniegumu**>, lietotājam tiek atrādīts informatīvs brīdinājums: "Tiks izveidota jauna būvniecības lieta. Vai turpināt?"

Apstiprinot lietas kopēšanu, tiek parādīts informatīvs paziņojums "Iesnieguma dati veiksmīgi nokopēti". Kopēšana izveido jaunu būvniecības lietu un ieceres iesniegumam tiek uzstādīts statuss "Sagatave"

| BÜVNIECĪBAS LIETA: IECERES NORAIDĪŠANAS TESTS 18.12                                                                                                    |         |
|----------------------------------------------------------------------------------------------------|---------|
| TMP-382580-13470 - 15.08.2024 16:18 - Notikumu vēsture -                                                                                                    |         |
| 🔸 AKTUĀLIE DATI DOKUMENTI PERSONAS DOKUMENTU SASKAŅOJUMI TEHNISKIE NOTEIKUMI BŪVPROJEKTS RĒĶĪNI ATZINUMI ENERGOSERTIFIKĀTI APTURĒŠANA UN PĀRTRAUKUMI LIETAS PILIVARAS/DELEĢĒJUMI | PAZIN 🕨 |
| Būvniecības iesniegums ēkai · TMP-382580-13470                                                                                                    |         |
|                                                                                                    |         |
| iesnieguma sakus s<br>Jesnieguma ir norādīta zemes vienība: 80130020244, kuras īpašnieks netika identificēts starp iesniegumā norādītajiem būvniecības ierosinātājiem 💬 😳 🗙      | Ð       |
| Bůvniecíbas ierosinātāji                                                                                                    |         |
| Zinas par būvniecības obiektu vieto lasnieguma numurs 2/0/1                                                                                                    |         |
| Zinas par zemi 🕜 lesnieguma iesniegšanas datums                                                                                                    |         |
| Būvprojekta izstrādātājs 🧑 Iesniedzējs -                                                                                                    |         |
| Papildus informâcija 💫 lesniedzēja e-pasts                                                                                                    |         |
| Dokumentācijas daļas lasniegums                                                                                                    |         |
| Bůvprojekta saskanojumi Bůvvalde                                                                                                    |         |
| Büvprojekta modelis Büvniecības objekta nosaukums leceres noraidīšanas tests 18.12                                                                                               |         |
| Büvekspertizes atzinums Vélos saņemt atzīmi par projektēšanas nosacījumu izpildi.Nē                                                                                              |         |
| Atbildīgā iestāde Buvprojekta realizācija norītēs pa kārām Nē                                                                                                    |         |
| Trešo pušu saskancijumi lesniedums atbilist Bovincitas likuma 14.º panta Nē                                                                                                    |         |
| lesnieguma apskats prasībām par KPP principa piemērošanu                                                                                                    |         |
| Parbaudīt un saskanot                                                                                                    |         |
| Buvniecības ierosinātāji                                                                                                    |         |
| Nosaukums / Vārds Uzvārds Tālrunis E-pasts 🛈                                                                                                    |         |
| Andris Paraudziņš 12345678 info_andris@andrispara                                                                                                    |         |
|                                                                                                    |         |
| Ziņas par būvniecības objektu                                                                                                    |         |
|                                                                                                    |         |
| Objekta veids Buvniecibas veids Kadastra apzimejums / Objekta Kadastra numurs Adrese<br>Identifikators / Meliorācijas<br>objekta numurs                                          |         |
| Éka (cita éka)         Párbůve         80130020244001         80130020244         Anažu jeja 20, Saulkrasti, Saulkrasti, Saulkrasti, Naulkrastu nov.,                            | 0       |
| LPEIO                                                                                                    |         |
| Zinne nor zomi                                                                                                    |         |
| ziņas par zemi                                                                                                    |         |
| Kadastra apzīmējums Kadastra numurs Adrese Būvniecība paredzēta mežā                                                                                                    |         |
| 80130020244 80130020244 Aimažu jela 20, Saulikrasti, Saulkrastu nov. Ně                                                                                                    |         |
| C++2 100                                                                                                    |         |
| Būvprojekta izstrādātājs                                                                                                    |         |
|                                                                                                    |         |
| lesaistītā persona "Personas tips" Nosaukums / Vārds Uzvārds — Pārstāv Tālrunis E-pasts                                                                                          |         |
| Buyprojekta Sertificēts būvspecialists 1-00141 Andris Paraudziņš<br>Izstrādātāja                                                                                                 |         |
|                                                                                                    |         |
| Būvniecības finansējuma avots                                                                                                    |         |
| Privátie lidzekļi                                                                                                    |         |
|                                                                                                    |         |
| Dokumentācijas daļas                                                                                                    |         |
| Nav ierakslu                                                                                                    |         |
|                                                                                                    |         |
| Būvprojekta saskaņojumi                                                                                                    |         |
| New Jonatedu                                                                                                    |         |
| ner relessu                                                                                                    |         |
| Principal data and data                                                                                                    |         |
| Buvprojekta modeji                                                                                                    |         |
| Nav ierakstu                                                                                                    |         |
|                                                                                                    |         |
| NOTIKUMU VŠSTURE (ZBEIGT LIETU                                                                                                    |         |
|                                                                                                    |         |
|                                                                                                    |         |

# 5.9 Piekļuves būvniecības lietas

Piekļuves būvniecības lietas un piekļuves tām pieprasījumi pieejami "**Būvniecības darba vieta**" izvēloties "**Būvniecības lietas**". Un no saraksta izvēloties "**Piekļuves lietas**".

Sadaļa "**Piekļuves lietas**" satur šādas daļas:

- Piekļuves;
- Piekļuves pieprasījumi;
- Piekļuves lēmumi.

Fiziska persona daļā "Piekļuves lietas" var apskatīt sev pieejamo informāciju.

Juridiskas personas pārstāvji ar atbilstošām tiesībām veidojot deleģējumu juridiskas personas vārdā, var tajā norādīt tiesību "Piekļuves pieprasījumu sagatavošana un iesniegšana". Autorizēts BISP lietotājs, kuram ir

| 🔊 BŪVNIECĪBAS INFORMĀCIJAS SISTĒMA                                      | Meklēt                                                                          | Q 🔀 😫 🤅                                                     |                                        |
|-------------------------------------------------------------------------|---------------------------------------------------------------------------------|-------------------------------------------------------------|----------------------------------------|
|                                                                         |                                                                                 |                                                             | Izvēlētais profils: Andris Paraudziņš  |
| REĢISTRĒT JAUNU 👻 BŪVNIECĪBAS LIETAS PILNVARAS / DELEĢĒJUMI 👻 IZVĒLĒTĀS | 55   IEROSINĀTĀJA 3136   PILNVARU 5186   DALĪBNIEKA 311                         | ĪPAŠNIEKA O PIEKĻUVES 3 TN BEZ LIETĀM                       | 140 🕴 PIEKĻUVES PIEPRASĪJUM 🛛 VAIRĀK 🚍 |
| RÍVNIFCÍRAS LIFTAS                                                      |                                                                                 |                                                             | Reģistrēt jaunu →                      |
|                                                                         |                                                                                 |                                                             | Būvniecības lietas                     |
| Būvniecības lietas numurs 🛈                                             | Būvniecības lietas nosaukums 🕕                                                  | Kadastra apzīmējums 🛈                                       | Pilnvaras / Deleģējumi 🕨               |
| Atlasīt slēgtās lietas                                                  | Atlasīt arhivētas būvniecības lietas                                            | Grupas                                                      | Izvēlētās                              |
|                                                                         |                                                                                 |                                                             | lerosinātāja                           |
|                                                                         |                                                                                 | C                                                           | Pilnvaru                               |
|                                                                         |                                                                                 |                                                             | Dalībnieka                             |
| IZVĒLĒTĀS LIETAS                                                        | Lietotāja izvēlētās lietas                                                      |                                                             | Īpašnieka                              |
|                                                                         | Rūvniacības listas, kurās listotājs ir būvniacības iarasinātājs vai tā nikurara | tr/dalaáðta nörstövis ar tissíböm nörstövöt norsanu kö híu  | Piekļuves                              |
| IEROSINATAJA LIETAS 31                                                  | puvinectuas ietas, kuras ietotajs ir buvinectuas ietosinatajs varta piirivator  | isidelegets parsiavis ai tiesidam parsiavet personu ka duv  | TN bez lietām                          |
| PILNVARU LIETAS 510                                                     | Būvniecības lietas, kurām lietotājam ir piekļuve, pamatojoties uz piešķirto p   | ilnvaru, pārpilnvarojumu vai atbilstošo deleģējumu          | Piekļuves pieprasījumi                 |
| DALĪBNIEKA LIETAS 31                                                    | Būvniecības lietas, kurās lietotājs norādīts kā būvdarbu dalībnieks             |                                                             | Piekļuves lēmumi                       |
| ĪPAŠNIEKA LIETAS O                                                      | Būvniecības lietas, kurās lietotājs ir nekustamā īpašuma īpašnieks vai tiesk    | skais valdītājs                                             |                                        |
| PIEKĻUVES LIETAS 3                                                      | Būvniecības lietas, kurām lietotājam ar piekļuves lēmumu piešķirta piekļuve     | e, pamatojoties uz Administratīvā procesa likumu vai Inform | nācijas atklātības likumu              |

Attēls. Piekļuves lietu sadaļa.

spēkā esošs deleģējums ar tiesību "Piekļuves pieprasījumu sagatavošana un iesniegšana", var:

- Apskatīt juridiskas personas iesniegto dokumentu sarakstu.
- Var atvērt jau izveidotu vai izveidot jaunu piekļuves pieprasījumu juridiskas personas vārdā.
- Var iesniegt būvvaldei sagatavotu piekļuves pieprasījumu.

#### 5.9.1 Piekļuves būvniecības lietu apskate

Lai apskatītu sev pieejamo piekļuves būvniecības lietu sarakstu, izvēlas sadaļu "Piekļuves lietas".

Pieejamo piekļuves būvniecības lietu sarakstā tiek atrādītas tās būvniecības lietas, uz kurām:

- Lietotājam ir piešķirta pieeja un pieejas termiņš nav beidzies, ja lietotājs ir pieslēdzies ar fiziskas personas profilu.
- Lietotāja pārstāvētam uzņēmumam ir piešķirta pieeja un lietotājam ir piešķirta pieeja un pieejas termiņš nav beidzies, ja lietotājs ir pieslēdzies, izmantojot juridiskas personas profilu, un viņš ir šīs organizācijas paraksttiesīga persona.
- Personai ir piešķirta pieeja lietai, ja būvniecības lietā ir apstiprināts lēmums par pieejas piešķiršanu, kurā kā pieprasītājs ir norādīta šī persona un:
  - Ja pieejas tiesības pieprasītājam ir piešķirtas ar pamatojumu "Kā trešā persona", lieta ir pieejama kamēr tās stadija nav "Ekspluatācija";
  - Ja pieejas tiesības ir piešķirtas ar pamatojumu "Informācijas atklātības likums", pieejas derīgam termiņam jābūt lielākam vai vienādam ar pašreizējo datumu.

Par katru pieejamo piekļuves būvniecības lietu lietotājs redz šādu informāciju:

- Būvniecības lietas numurs.
- Būvniecības lietas nosaukums.
- Atbildīgā iestāde.
- Ierosināšanas datums.
- Stadija.
- Piekļuves termiņš, ja tāds ir norādīts.

Izvēršot būvniecības lietas informāciju, lietotājs redz šādu informāciju:

- Pēdējās izmaiņas.
- Īpašuma nosaukums.
- Kadastra apzīmējums.
- Objekta adrese.
- Būvniecības ierosinātājs.

#### • Objekta identifikators.

Lietotājs var atlasīt datus pēc:

- Būvniecības lietas numurs pēc ievadītās simbolu virknes;
- Būvniecības lietas nosaukums pēc ievadītās simbolu virknes;
- Kadastra apzīmējums precīzi ievadītā būvniecības lietas objekta kadastra apzīmējuma;
- Objekta adrese norāda no piedāvātā vērtību saraksta, kuru veido saskaņā ar lietotāja ievadītiem simboliem;
- Būvniecības ierosinātājs pēc ievadītās simbolu virknes;
- Atbildīgā iestāde norāda no piedāvātā vērtību saraksta, kuru veido saskaņā ar lietotāja ievadītiem simboliem;
- Ierosināšanas periods pieejas lietai ierosināšanas periods, ar iespēju norādīt gan sākuma, gan beigu datumu, gan arī tikai vienu no tiem;
- **Pēdējo izmaiņu periods** pieejas lietai izmaiņu veikšanas periods, ar iespēju norādīt gan sākuma, gan beigu datumu, gan arī tikai vienu no tiem;
- Stadija būvniecības lietas stadija, kuru var izvēlēties no izkrītošā saraksta lauka;
- Objekta identifikators pēc ievadītās simbolu virknes, ja būvniecības lietas objektam ir norādīta identifikatora vērtība;
- Lietā ir nelasīts paziņojums atlasa lietas, kurās ir neizlasīti paziņojumi.

#### BŪVNIECĪBAS LIETAS / PIEKĻUVES LIETAS

Izvērstā moklāšana

| Būvniecības lietas numurs 🛈                       |                                | Būvniecības li                                    | etas nosaukums 🛈  |                              |                         | Kadastra apzīmēju | ms 🛈                    |       |
|---------------------------------------------------|--------------------------------|---------------------------------------------------|-------------------|------------------------------|-------------------------|-------------------|-------------------------|-------|
|                                                   |                                |                                                   |                   |                              | GRUPEŠANA               | NOTIRIT           | MEKLÊT MEKLÊT UN ATVÊRT | KARTE |
| <ul> <li>Būvniecības lietas<br/>numurs</li> </ul> | Būvniecības lietas             | nosaukums                                         | Atbildīgā iestāde |                              | lerosināšanas<br>datums | Stadija           | Grupas                  |       |
| ▼ BIS-BL-375655-12506                             | Lieta PIPA apmācīb<br>versija2 | ām 12.maijā Mācību bvv                            | Mācību būvvalde   |                              | 16.06.2021              | Būvdarbi          | -                       | ! 🏼   |
|                                                   | Pēdējās<br>izmaiņas:           | 27.10.2021 08:37                                  |                   | Būvniecības<br>ierosinātājs: | Mācību pašvald          | lība              |                         |       |
|                                                   | Īpašuma<br>nosaukums:          |                                                   |                   | Objekta<br>identifikators:   | -                       |                   |                         |       |
|                                                   | Kadastra<br>apzīmējums:        | 38780050060001;<br>38780050060002;<br>38780050060 |                   | Piekļuves<br>termiņš:        | -                       |                   |                         |       |
|                                                   | Objekta adrese:                | "Rudzīši", Sils, Susāju pag.<br>LV-4584           | ., Viļakas nov.,  |                              |                         |                   |                         |       |

Attēls. Piekļuves lietas sarakstā

Formas augšpusē ir pieejama iespēja pārvietoties uz citām, sagrupētām būvniecības lietām. Plašāk par būvniecību lietu grupām skatīt "Būvniecības lietu saraksts".

#### 5.9.1.1 Detalizēta būvniecības lietas apskate

Detalizētai būvniecības lietu apskatei, nospiež uz ieraksta vai uz ikonas 🔟, lai atvērtu jaunā cilnē.

Par izvēlēto būvniecības lietu lietotājs redz:

- Būvniecības lietas kopsavilkumu:
  - Būvniecības lietas nosaukums;
  - Būvniecības lietas numurs;
  - Atbildīgās iestādes nosaukums;
  - Būvniecības veids;
  - Vizuālu pazīmi Kultūras piemineklis vai teritorija (ja ir);
  - Lietas stadiju skala.
- Ja lietotājam pieejas tiesības uz būvniecības lietu ir piešķirtas ar pamatojumu "Kā trešā persona", tad lietotājs redz:

- Dokumentu saraksts atrāda tikai iesniegtos izņemot dokumenti statusā "Sagatave", un saņemtos dokumentus;
- Tehnisko noteikumu saraksts atrāda tikai iesniegtos, izņemot dokumenti statusā "Sagatave", un saņemtos dokumentus;
- **Būvprojekts** dati par būvprojekta pēdējo akceptēto versiju;
- Atzinumu saraksts atrāda tikai iesniegtos izņemot dokumenti statusā "Sagatave", un saņemtos dokumentus;
- Energosertifikātu saraksts saskaņā ar esošu funkcionalitāti būvniecības lietām portāla pusē;
- Apturēšanas un pārtraukumu sadaļa saskaņā ar esošu funkcionalitāti.
- Ja lietotājam pieejas tiesības uz būvniecības lietu ir piešķirtas ar pamatojumu "Informācijas atklātības likums", tad lietotājs redz:
  - Dokumentu saraksts tikai tos dokumentus, kuri ir atzīmēti lēmumos, uz kuru pamata lieta ir pieejama;
  - Tehnisko noteikumu saraksts tikai tos dokumentus, kuri ir atzīmēti lēmumos, uz kuru pamata lieta ir pieejama;
  - Atzinumu saraksts tikai tos dokumentus, kuri ir atzīmēti lēmumos, uz kuru pamata lieta ir pieejama;
  - Būvprojekts.
- Ja lietotājam būvniecības lieta ir pieejama uz vairāku lēmumu pamata, atrādāmo datu apjoms ir atkarīgs no tā, vai vismaz vienā ir norādīts pamatojums "Kā trešā persona" tad datus atrāda atbilstoši šim pamatojumam. Citādi datus atrāda saskaņā ar pamatojumu "Informācijas atklātības likums" un atrādāmo informāciju summē no visiem lēmumiem (piemēram, ja ir 2 lēmumi ar pamatojumu "Informācijas atklātības likums" un nākotnes derīguma termiņu, bet katrā ir norādīts cits dokuments, tiks atrādīti abi dokumenti);
- Lietotājam nav tiesību pievienot, labot vai dzēst datus pieejamajā būvniecības lietā;
- Lietotājs var lejupielādēt pieejamo dokumentu un būvprojekta lapu datnes.

#### 5.9.1.2 Piekļuves būvniecības lietas detalizētie dati – būvprojekts

Detalizētai būvniecības lietu apskatei nospiež uz ieraksta vai uz ikonas 🙋 labajā pusē, lai atvērtu jaunā logā.

Ja lietotājam ir spēkā esošās pieejas tiesības ar pamatojumu "Kā trešā persona", lietotājs var atvērt sadaļu "**Būvprojekts**" un apskatīt visu aktuālā būvprojekta informāciju:

- Apskatīt daļu aprakstu, izņemot daļas, kurām ir ierobežotās pieejas pazīme.
- Apskatīt lapu aprakstu, izņemot lapas, kuru daļām ir ierobežotās pieejas pazīme.
- Lejuplādēt izvēlētās būvprojekta lapas datnes, izņemot lapas, kurām ir ierobežotās pieejas pazīme.

Ja lietotājam ir spēkā esošas pieejas tiesības ar pamatojumu "Informācijas atklātības likums" ar pieeju būv<br/>projekta datiem, lietotājs:

- būvniecības lietas dokumentu sarakstā redz dokumentu ar veidu "Pieejamie būvprojekta dati", kurš tika izveidots apstiprinot/parakstot lēmumu par piekļuves piešķiršanu un kurā ir iekļautas atbilstošās būvprojekta daļas un lapas. Izveidojot dokumentu "Pieejamie būvprojekta dati", tam norāda šādas pamatdatu vērtības:
  - $\mathbf{Izdev\bar{e}js}$  iestādes, kura izveidoja atbilstošo piekļuves lēmumu.
  - Dokumenta numurs piekļuves lēmuma numura atvasinājums.
  - **Dokumenta datums** piekļuves lēmuma izveidošanas datums.
  - Adresāts piekļuves saņēmējs.
- var apskatīt detalizēto informāciju par tām būvprojekta daļām un lapām, kurām ir piešķirtas pieejas tiesības.
- var lejupielādēt to būvprojekta lapu datnes, kurām ir piešķirta pieeja.

## 5.9.1.3 Piekļuves būvniecības lietas detalizētie dati – būvdarbu gaita

Detalizētai būvniecības lietu apskatei nospiež uz ieraksta vai uz ikonas 🙆 labajā pusē, lai atvērtu jaunā logā.

Ja lietotājam ir spēkā esošās pieejas tiesības ar pamatojumu "Kā trešā persona" ar pazīmi, ka ir tiesības uz būvdarbu žurnālu, lietotājs var atvērt būvniecības lietas sadaļu "BŪVDARBU GAITA".

Lietotājs var apskatīt informāciju apakšsadaļās "PERSONAS" un "BŪVDARBU ŽURNĀLS".

# 5.9.2 Piekļuves pie būvniecības lietai pieprasīšana un saņemšana

#### 5.9.2.1 Piekļuves pieprasīšana

Lai saņemtu piekļuvi būvniecības lietai, izvēlas sadaļu "Piekļuves pieprasījumi".

| S / DELEĢĒJUMI 🔻                     | IZVĒLĒTĀS 53 IEROSINĀTĀJA                      | A 3097   PILNVARU         | 5074 DALĪBNIEKA                  | 309 TPAŠNIEKA O             | PIEKĻUVES 3                           | TN BEZ LIETĀM 140            | PIEKĻUVES PIEPRASĪJUMI PIEKĻUVE |
|--------------------------------------|------------------------------------------------|---------------------------|----------------------------------|-----------------------------|---------------------------------------|------------------------------|---------------------------------|
| PIEKĻUVES PIEPI                      | rasījumi                                       |                           |                                  |                             |                                       |                              |                                 |
| Dokumenta numu                       | 75                                             | Būvnie                    | cības lietas numurs              |                             | lesn                                  | iegšanas datuma periods      |                                 |
| Statuss                              |                                                | Atbildīg                  | gā iestāde 🛈                     |                             |                                       |                              |                                 |
|                                      |                                                |                           |                                  |                             |                                       |                              |                                 |
|                                      |                                                |                           |                                  |                             |                                       | /                            |                                 |
|                                      |                                                |                           |                                  |                             |                                       | (                            | NOTĪRĪT MEKLĒT                  |
| + JAUNS PIEPRAS                      | S AMULI                                        |                           |                                  |                             |                                       | (                            | NOTĪRĪT MEKLĒT                  |
| + JAUNS PIEPRAS<br>▼ Numurs          | ijums                                          | Atbildīgā<br>iestāde      | Dokumenta<br>statuss             | lesniegšanas<br>datums      | Pēdējo reizi<br>mainīts               | (<br>Būvniecības lietas      | Notiait VEKLET                  |
| + JAUNS PIEPRAS<br>• Numurs<br>24020 | tīums ←<br>Nosaukums<br>Piekļuves pieprasījums | Atbildīgā<br>iestāde<br>- | Dokumenta<br>statuss<br>Sagatave | lesniegšanas<br>datums<br>- | Pēdējo reizi<br>mainīts<br>21.04.2023 | (<br>Būvniecības lietas<br>- | Notikit VEKLET<br>Lēmuma datne  |

Attēls. Lietas piekļuves pieprasījuma izvēlne.

Jauna piekļuves pieprasījuma izveidošanai spiež uz pogas <+ Jauns pieprasījums>.

Solis "Kontaktinformācija" aizpildās automātiski, bet labot var obligāti aizpildāmos laukus Adrese, Tālruņa numurs un E-pasts.

| BŪVNIECĪBAS INFORMĀCIJAS SISTĒMA                                  |                                                                          | Meklēt Q                | 88                    | ⊠ @ 🕸 ?                        |                                  |
|-------------------------------------------------------------------|--------------------------------------------------------------------------|-------------------------|-----------------------|--------------------------------|----------------------------------|
|                                                                   |                                                                          |                         | Izvēlētais profils: A | undris Paraudziņš līpašnieku t | piedrība "BIS pārvaldnieks Nr.1" |
| REĢISTRĒT JAUNU 👻 📔 BŪVNIECĪBAS LIETAS 🍐 PILNVARAS / DELEĢĒJUMI 🕶 | ·   IZVĒLĒTĀS 1   IEROSINĀTĀJA 22   PILNVARU 3   DALĪBNIEKA 0            | ĪPAŠNIEKA O PIEKĻUVES O | TN BEZ LIETĀM 4       | PIEKĻUVES PIEPRASĪJUMI         | PIEKĻUVES LĒMUMI                 |
| Piekļuves pieprasījums                                            |                                                                          |                         |                       |                                |                                  |
| lesnieguma saturs<br>Kontaktinformācija 🥥                         | Kontaktinformācija<br>Uzņēmumu reģistra piešķirtais reģistrācijas numurs |                         |                       |                                |                                  |
| Būvniecības lietas                                                | PRJ90000001                                                              |                         |                       |                                |                                  |
| Pieprasījuma dati                                                 | Nosaukums (komersants)<br>Īpašnieku biedrība "BIS pārvaldnieks Nr.1"     |                         |                       |                                |                                  |
| lesnieguma apskats                                                | Komersanta veids<br>ĀK (Ārvalstu komersants)                             |                         |                       |                                |                                  |
|                                                                   | Adrese*<br>Biedrības iela 1                                              |                         | 11.                   |                                |                                  |
|                                                                   | Tälruņa numurs*<br>21212121                                              |                         |                       |                                |                                  |
|                                                                   | E-pasts*<br>bis.parvadnieks@inbox.lv                                     |                         |                       |                                |                                  |
|                                                                   |                                                                          |                         |                       |                                | Tālāk •                          |

Attēls. Jauna piekļuves pieprasījuma solis "Kontaktinformācija"

Uz nākamo soli pāriet, nospiežot pogu <**Tālāk**>.

Ja būvniecības lietai, kas tika norādīta un vēlas pieprasīt piekļuvi, nav atbildīgās organizācijas, lietotājam atrādīs, ka ir kļūda ievadītājos datos ar pamatojumu "Nav iespējams pieprasīt piekļuvi būvniecības lietai, kamēr tā nav pieņemta būvvaldē. Lūdzu, mēģiniet vēlāk."

- Arī sadaļā "Iesnieguma apskats" lietotājs redzēs dzelteno brīdinājumu "Nav iespējams pieprasīt piekļuvi būvniecības lietai, kamēr tā nav pieņemta būvvaldē. Lūdzu, mēģiniet vēlāk";
- Lietotājs nevar iesniegt šādu iesniegumu.

Solis " ${\bf B} \bar{{\bf u}} {\bf v} {\bf niec} \bar{{\bf b}} {\bf b} {\bf s}$ lietas <br/>i- būvniecības lietas izvēle notiek:

- ievadot būvniecības lietas numuru laukā "Būvniecības lietas numurs" un spiežot pogu $<\!\!\!{\rm Pievienot\ sarak-stam}\!\!>;$
- vai sameklējot būvniecības lietu, nospiežot meklēšanas ikonu numurs" un meklēšanas logā meklējot pēc laukiem:

| Piekļuves pieprasījums                                                                 |                                                                         |                                                                            |         |
|----------------------------------------------------------------------------------------|-------------------------------------------------------------------------|----------------------------------------------------------------------------|---------|
| Iesnieguma saturs<br>Kontaktinformācija O<br>Būvniecības lietas O<br>Pieprasījuma dati | Nav iespējams pieprasīt piekļuvi t                                      | sövniecības lietai, kamēr tā nav pieņemta būvvaldē. Lūdzu, mēģiniet vēlāk. |         |
| lesnieguma apskats                                                                     | Būvniecības lietas<br>Būvniecības lietas numurs*<br>Pievienot sarakstam | Q                                                                          |         |
|                                                                                        | Saraksts                                                                |                                                                            |         |
|                                                                                        | Būvniecības lietas numurs                                               | Būvniecības lietas nosaukums                                               |         |
|                                                                                        | TMP-384101-14682                                                        | Būvniecības iesniegums ēkai                                                | Û       |
|                                                                                        |                                                                         |                                                                            |         |
|                                                                                        | <ul> <li>Atpakaļ</li> </ul>                                             |                                                                            | Tālāk 🕨 |
|                                                                                        |                                                                         |                                                                            |         |

Attēls. Kļūdas paziņojums, ka uz šo lietu nevar turpināt iesniegt pieprasījumu.

| Piekļuves pieprasījums |                                                                             |                                                                                                    |
|------------------------|-----------------------------------------------------------------------------|----------------------------------------------------------------------------------------------------|
| lesnieguma saturs      | leasie guma numura                                                          | 4406                                                                                                    |
| Kontaktinformācija     | losnioguma statuss                                                          | 4120<br>Sagatavo                                                                                                    |
| Būvniocības lietas     | lesnieguma iesniegšanas datums                                              | Sagatave                                                                                                    |
|                        | lesniedzēis                                                                 | Pēteris 20 Arhitekts 20                                                                                             |
| Pieprasijuma dati      | lesniedzēja e-pasts                                                         | peteris20.paraudzins20@gmail.com                                                                                    |
| lesnieguma apskats     | lesniedzēja adrese                                                          | Gustava Zemgala gatve 78-76, Rīga, LV-1039                                                                          |
|                        | lesniedzēja tālruņa numurs                                                  | 99999920                                                                                                    |
|                        | Kontaktinformācija                                                          |                                                                                                    |
|                        | Fiziska persona                                                             | Péteris _20 Arhitekts_20, Gustava Zemgala gatve 78-76, Rīga, LV-1039, 99999920,<br>peteris20 paraudzins20@gmail.com |
|                        | Būvniecības lietas                                                          |                                                                                                    |
|                        | Būvniecības lieta<br>Atbildīgā iestāde                                      | TMP-384101-14682 - Būvniecības iesniegums ēkai                                                                      |
|                        | Pieprasījuma dati<br>Pamatojums<br>Pamatojoties uz īpašumtiesībām<br>Datnes | Në<br>-                                                                                                    |
|                        | Nav iespējams pieprasīt piekļuvi būvniecības lietai, kamēr tā n             | av pieņemta būvvaldē. Lūdzu, mēģiniet vēlāk.                                                                        |
|                        | Atbilde 🕕                                                                   |                                                                                                    |
|                        | Atbildi uz iesniegumu vēlos saņemt<br>Publiskajā portālā                    |                                                                                                    |
|                        | ► Citi veidi                                                                |                                                                                                    |
|                        | lesniegt Labot Dzést Notikumu                                               | i vêsture                                                                                                    |

 $Att\bar{e}ls. \ Dzeltenais \ br\bar{i}din\bar{a}jums, \ ka \ uz \ \check{s}o \ lietu \ nevar \ iesniegt \ piepras \bar{i}jumu.$ 

- Būvniecības lietas numurs ievadot vismaz trīs simbolus;
- Adrese meklējot pēc būvniecības lietas objekta adreses;
- Kadastra apzīmējums meklējot pēc būvniecības lietas objekta kadastra apzīmējuma;
- Meklēšana notiek, nospiežot pogu $<\!\!\mathbf{Mekl\bar{e}t}\!>;$
- Kad būvniecības lieta ir atrasta sarakstā, to izvēlas, nospiežot uz tās;
- Pievieno sarakstam spiežot pogu <**Pievienot sarakstam**>.

Ja būvniecības lietu sarakstam pievienotas vairāk par 10 būvniecības lietām, tiek attēlots brīdinājuma paziņojums "Iekļauto būvniecības lietu skaits pārsniedz maksimālo 10. Šādu pieprasījumu nebūs iespējams nodot saskaņošanai vai iesniegt".

#### BŪVNIECĪBAS LIETU MEKLĒŠANA

| Būvniecības lietas numurs<br>BIS-BL-23746 |                              |                                                             |                                                                        |
|-------------------------------------------|------------------------------|-------------------------------------------------------------|------------------------------------------------------------------------|
| Adrese (U)                                |                              | Ŧ                                                           |                                                                        |
| Kadastra apzīmējums 🛈                     |                              |                                                             |                                                                        |
| NOTIRIT NOTIRIT                           |                              |                                                             |                                                                        |
| Būvniecības lietas numurs                 | Būvniecības lietas nosaukums | Kadastra apzīmējums                                         | Objekta adrese                                                         |
| BIS-BL-237465-14536                       | Pārbūve ēkai "Bismāja"       | 17000320074001; 17000330075001;<br>17000320074; 17000330075 | Graudu iela 27/29, Liepāja, LV-3401;<br>Lielā iela 1, Liepāja, LV-3401 |
| DIO DI 007404 44505                       |                              |                                                             |                                                                        |

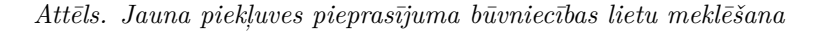

Uz nākamo soli pāriet, nospiežot pogu <**Tālāk**>.

PIEKLIIVES PIEPRASĪIIIMS

Solis "Pieprasījuma dati" – obligāti norāda brīvā tekstā pieprasījuma pamatojumu laukā "Pamatojums". Un pievieno datni, ja vēlas.

| IESNIEGUMA SATURS<br>Kontaktinformācija<br>Būvniecības lietas<br>Pieprasījuma dati<br>Iesnieguma apskats | > > | PIEPRASTJUMA DATI Pamatojums*  Datnes PIEVIENOT DOKUMENTU |         |
|----------------------------------------------------------------------------------------------------|-----|-----------------------------------------------------------|---------|
|                                                                                                    |     | <ul> <li>Atpakaļ</li> </ul>                               | Tālāk ▶ |

Attēls. Jauna piekļuves pieprasījuma solis "Pieprasījuma dati"

Uz nākamo soli pāriet, nospiežot pogu <**Tālāk**>.

Solis **"Iesnieguma apskats**" – iesnieguma apskats satur visu iesniedzamo informāciju, kura jāpārlasa, jo pēc iesniegšanas to vairs nevarēs labot.

Lai iesniegtu iesniegumu, jāspiež poga <**Iesniegt**>.

Ja iesniegumā ir norādītas vairāk kā 10 būvniecības lietas, spiežot pogu <**Iesniegt**>, izdod kļūdas paziņojumu "Iekļauto būvniecības lietu skaits pārsniedz maksimālo 10. Šādu pieprasījumu nebūs iespējams nodot saskaņošanai vai iesniegt" un neļauj veikt iesniegšanu.

Ja piekļuves pieprasījumu iesniedz juridiska persona:

• autorizēts BISP lietotājs, juridiskas personas paraksttiesīgā persona bez vienpersoniskām parakstīšanas tiesībām izveido piekļuves pieprasījumu juridiskas personas vārdā saskaņā ar esošo funkcionalitāti;

| Piekļuves pieprasījums                                                                                         |                                                                                                    |                                                                                                    |
|----------------------------------------------------------------------------------------------------|----------------------------------------------------------------------------------------------------|----------------------------------------------------------------------------------------------------|
| Iesnieguma saturs<br>Kontaktinformācija 2<br>Būvniecības lietas 2<br>Pieprasījuma dati 2<br>Iesnieguma apskats | lesnieguma numurs<br>lesnieguma statuss<br>lesnieguma iesniegšanas datums<br>lesniedzēja<br>lesniedzēja e-pasts<br>lesniedzēja adrese<br>lesniedzēja tālruņa numurs | 2729<br>Sagatave<br>-<br>Andris Paraudziņš<br>info@andrisparaudzins.lv<br>Rīga<br>12345678                        |
|                                                                                                    | Kontaktinformācija<br>Fiziska persona<br>Būvniecības lietas<br>Būvniecības lieta                                                                                    | Andris Paraudziņš, Rīga, 12345678, info@andrisparaudzins.lv<br>BIS-BL-237515-1361 - Ēkas rekonstrukcija "Bismāja" |
|                                                                                                    | Atbildīgā iestāde<br><b>Pieprasījuma dati</b><br>Pamatojums<br>Pamatojoties uz īpašumtiesībām<br>Datnes                                                             | Adažu būvvalde<br>Lūdzu, piešķirt piekļuvi kā trešajai personai<br>Nē                                             |
|                                                                                                    | Atbilde ①<br>Atbildi uz lesniegumu vělos saņemt<br>Publiskajá portálá<br>• Cíti veldi                                                                               |                                                                                                    |
|                                                                                                    | IESNIEBT LABOT DZĒST NOTIKUMU                                                                                                    | VÉSTURE                                                                                                    |

Attēls. Piekļuves pieprasījuma iesnieguma apskats un iesniegšana.

- ja lietotājam nav vienpersoniskas tiesības pārstāvēt juridisku personu un nav spēkā esošs deleģējums ar tiesību iesniegt piekļuves pieprasījumu juridiskas personas vārdā, lietotājam nav pieejama darbība "Iesniegt pieprasījumu", bet ir pieejama darbība "Nodot saskaņošanai":
  - lietotājs norāda juridiskas personas paraksttiesīgās personas, no kurām nepieciešams saskaņojums;
  - norādītām personām izveido saskaņošanas pieprasījumus.
- ja visi norādītie saskaņotāji ir pozitīvi saskaņojuši pieprasījumu, tas tiek automātiski iesniegt būvvaldei;
- ja vismaz viens saskaņotājs ir noraidījis pieprasījumu, tas netiek iesniegts būvvaldei un to iespējams atvērt labošanai;
- pēc labošanas pieprasījumu var atkārtoti nodod saskaņošanai visām iesaistītajām personām;
- ja piekļuves pieprasījums ir sagatavots juridiskas personas vārdā, šīs juridiskās personas paraksttiesīgie pārstāvji var redzēt šo pieprasījumu juridiskas personas iesniegto dokumentu sarakstā.

# 5.9.2.2 Piekļuves pieprasījumu apskate sarakstā

Lai apskatītu piekļuves pieprasījumu sarakstu, daļā "**Pieejamās būvniecības lietas**", izvēlas sadaļu "**Piekļuves pieprasījumi**".

Piekļuves pieprasījumus var meklēt, izmantojot meklēšanas parametrus:

- Dokumenta numurs;
- Būvniecības lietas numurs;
- Iesniegšanas datuma periods norādot no-līdz vērtības vai tikai vienu no tām;
- Statuss izvēloties iespējamo vērtību no saraksta;
- Atbildīgā iestāde izvēloties iespējamo vērtību no saraksta.

Lai uzsāktu meklēšanu, spiež pogu $<\!\!\mathbf{Mekl\bar{e}t}\!\!>$ .

Ja lietotājs ir pieslēdzies ar fiziskas personas profilu, sarakstā ir redzami piekļuves pieprasījumi, kuros kā piekļuves pieprasītājs ir norādīts lietotājs.

Ja lietotājs ir pieslēdzies, izmantojot juridiskas personas profilu, un viņš ir šīs organizācijas paraksttiesīga persona, sarakstā ir redzami pieprasījumi, kuros kā piekļuves pieprasītājs ir norādīta pārstāvētā organizācija.

Atrastie un pieejamie piekļuves tiesību pieprasījumi tiek attēloti sarakstā, kurā par tiem tiek attēlota informācija:

- Numurs dokumenta numurs. Sarakstu ir iespējams kārtot pēc šī lauka, nospiežot uz tā nosaukuma;
- Nosaukums realizēts kā saite, uz kuras nospiežot, iespējams apskatīt pilnu iesnieguma saturu;
- Atbildīgā iestāde;

| PIEPRASTJUMS                       |                                                                                                |
|------------------------------------|------------------------------------------------------------------------------------------------|
| lesnieguma numurs                  | 1                                                                                              |
| lesnieguma statuss                 | Sagatave                                                                                       |
| lesnieguma iesniegšanas datums     | -                                                                                              |
| lesniedzējs                        | Ilze Auzarāja                                                                                  |
| lesniedzēja e-pasts                | -                                                                                              |
| KONTAKTINFORMĀCIJA                 |                                                                                                |
| Juridiska persona                  | "Būvfirma PJM" SIA, 40103453758, Ganību dambis 23A, Rīga, LV-1005, 67204620, birojs@mpsmaja.lv |
| BŪVNIECĪBAS LIETAS                 |                                                                                                |
| Būvniecības lieta                  | BIS-BL-237465-14536 - Pārbūve ēkai "Bismāja"                                                   |
| Atbildīgā iestāde                  | LIEPĀJAS PILSĒTAS BŪVVALDE                                                                     |
|                                    |                                                                                                |
| PIEPRASĪJUMA DATI                  |                                                                                                |
| Pamatojums                         | Lūdzu, piešķirt piekļuvi                                                                       |
| Datnes                             | -                                                                                              |
| ATBILDE ①                          |                                                                                                |
| Athildi uz jesnjegumu vělos sanemt |                                                                                                |
| Publiskajā portālā                 |                                                                                                |
| ▶ Citi veidi                       |                                                                                                |
|                                    |                                                                                                |
| NODOT SASKANOŠANAL                 |                                                                                                |
|                                    |                                                                                                |
|                                    |                                                                                                |

Attēls. Piekļuves pieprasījuma nodošana saskaņošanai.

| PIEKĻUVES PIEPRASĪJUMI |                           |   |                             |         |        |
|------------------------|---------------------------|---|-----------------------------|---------|--------|
| Dokumenta numurs       | Būvniecības lietas numurs |   | lesniegšanas datuma periods | _       | m      |
| Statuss                | Atbildīgā iestāde 🛈       | ▼ | Lind                        |         |        |
|                        |                           |   |                             | NOTIRIT | MEKLÊT |
|                        |                           |   |                             |         |        |

 $Att\bar{e}ls.\ Piekļuves\ piepras \bar{\imath}jumu\ mekl\bar{e}\check{s}ana.$ 

- Dokumenta status;
- Iesniegšanas datums Sarakstu ir iespējams kārtot pēc šī lauka, nospiežot uz tā nosaukuma;
- Pēdējo reizi mainīts;
- Būvniecības lieta;
- Lēmuma datums.

Ja piekļuves pieprasījumā tika norādītas vairākas būvniecības lietas, tad sarakstā ir izveidoti vairāki dokumenti, kas atbilst katrai būvniecības lietai.

| + jauns pieprasīju         | IMS                    |                   |                      |                     |                         |                                                              |              |
|----------------------------|------------------------|-------------------|----------------------|---------------------|-------------------------|--------------------------------------------------------------|--------------|
| <ul> <li>Numurs</li> </ul> | Nosaukums              | Atbildīgā iestāde | Dokumenta<br>statuss | lesniegšanas datums | Pēdējo reizi<br>mainīts | Būvniecības lietas                                           | Lēmuma datne |
| 46                         | Piekļuves pieprasījums | Mācību būvvalde   | Apstiprināts         | 11.12.2023          | 11.12.2023              | BIS-BL-377056-12650 - Būvniecības<br>iecere ar BUN un kārtām | -            |
|                            | <u>-</u>               | · · · · · · · · · | · · · · -·           | - ·                 | - · · · · · · · · ·     |                                                              |              |
|                            |                        | At                | tēls. Iesnie         | eguma satura d      | apskate                 |                                                              |              |
| PIEPRASĪJUM                | S                      |                   |                      |                     |                         |                                                              |              |
| lesnieguma                 | numurs                 |                   | 52                   |                     |                         |                                                              |              |
| lesnieguma                 | statuss                |                   | Reģist               | rēts                |                         |                                                              |              |
| lesnieguma                 | iesniegšanas datums    |                   | 11.11.2              | 2020.               |                         |                                                              |              |
| lesniedzējs                |                        |                   |                      |                     |                         |                                                              |              |
| lesniedzēja                | e-pasts                |                   |                      |                     |                         |                                                              |              |
| KONTAKTINF                 | ORMĀCIJA               |                   |                      |                     |                         |                                                              |              |
| Fiziska pers               | sona                   |                   | 10000                | nors Apots Misla    | u iela 18-5             | Rida 1.V-1026 29638062 ap                                    |              |
| BŪVNIECĪBAS                | S LIETAS               |                   |                      |                     |                         |                                                              |              |
| Būvniecības                | s lieta                |                   | BIS-BI               | -237464-14535 -     | Arhitektūras            | risinājums "Bisinieki"                                       |              |
| Atbildīgā ies              | stāde                  |                   | LIEPĀ                | JAS PILSĒTAS B      | ŪVVALDE                 |                                                              |              |
| PIEPRASĪJUM                | IA DATI                |                   |                      |                     |                         |                                                              |              |
| Pamatojum                  | S                      |                   | Lūdzu                | piešķirt piekļuvi   |                         |                                                              |              |
| Datnes                     |                        |                   | -                    | . , . ,             |                         |                                                              |              |
| ATBILDES SA                | ŅEMŠANAS VEIDS         |                   |                      |                     |                         |                                                              |              |
| Publiskajā p               | oortālā                |                   |                      |                     |                         |                                                              |              |
| NOTIKUMU V                 | /ĒSTURE                |                   |                      |                     |                         |                                                              |              |
|                            |                        | Attēls. Pie       | kluves pier          | vrasījuma iesna     | ieguma ap               | skate                                                        |              |

#### 5.9.3 Piekļuves lēmumu apskate

Pēc lēmuma par piekļuves piešķiršanu apstiprināšanas, sistēma izveido piekļuves pieprasītājam paziņojumu par saņemto piekļuvi.

Paziņojums ir pieejams BISP pieprasītāja paziņojumu sarakstā un satur saiti uz būvniecības lietu, kurai piešķirta piekļuve.

Lai apskatītu saņemtos piekļuves lēmumus, atver sadaļu "Piekļuves lēmumi".

Piekļuves lēmumus var meklēt pēc šādiem laukiem:

- Dokumenta numurs;
- Būvniecības lietas numurs;
- Statuss iespējamās vērtības "Parakstīts", "Apstiprināts" un "Anulēts";

- Atbildīgā iestāde;
- Dokumenta apstiprināšanas datums.

Meklēšanu veic, nospiežot pogu<br/>  $<\!\!\mathbf{Mekl\bar{e}t}\!\!>$ .

Atrastajā lēmumu sarakstā ir pieejami gan apstiprinātie lēmumi, gan noraidītie piekļuves pieprasījumi – ar statusu "Parakstīts"; gan arī anulētie piekļuves pieprasījumi – ar statusu "Anulēts".

Ja lietotājs ir pieslēdzies ar fiziskas personas profilu, sarakstā ir redzami lēmumi, kuros lietotājs ir norādīts kā piekļuves pieprasītājs.

Ja lietotājs ir pieslēdzies, izmantojot juridiskas personas profilu, un viņš ir šīs organizācijas paraksttiesīga persona, sarakstā ir redzami lēmumi, kuros kā piekļuves pieprasītājs ir norādīta pārstāvētā organizācija.

Lietotājs var kārtot saraksta datus pēc kolonnām:

- Numurs;
- Dokumenta apstiprināšanas datums.

| RAS / DELEĢĒJUMI 👻 🕴 IZVĒLĒTĀ        | IS 53 IEROSINĀTĀJA 3097 PILNVA     | RU 5074   DALĪBNIEKA 309        | IPAŠNIEKA O P     | IEKĻUVES 3 TN BEZ                      | Z LIETĀM 140   PIEKĻUVES PIEPRASĪJUM           | I PIEKĻUVES LĒMU |
|--------------------------------------|------------------------------------|---------------------------------|-------------------|----------------------------------------|------------------------------------------------|------------------|
| PIEKĻUVES LĒMUMI                     |                                    |                                 |                   |                                        |                                                |                  |
| Dokumenta numurs                     | В                                  | ūvniecības lietas numurs        |                   | Statuss                                |                                                |                  |
| Atbildīgā iestāde                    | D                                  | okumenta apstiprināšanas datums |                   |                                        |                                                |                  |
|                                      |                                    |                                 |                   |                                        | NOTĪRĪT                                        | IEKLĒT           |
|                                      |                                    |                                 |                   |                                        |                                                |                  |
| <ul> <li>Dokumenta numurs</li> </ul> | Dokumenta nosaukums                | Atbildīgā iestāde               | Dokumenta statuss | Dokumenta<br>apstiprināšanas<br>datums | Būvniecības lieta                              |                  |
| BIS-BV-5.61-2022-9                   | Lēmums par piekļuves piešķiršanu 🔺 | ĀDAŽU novada būvvalde           | Parakstīts        | 28.04.2022                             | BIS-BL-376512-2342<br>Būzgružu kontroles tests |                  |

Attēls. Piekļuves pieprasījumu lēmumu saraksta apskate

Lai apskatītu lēmumu detalizēti, **pozitīva lēmuma gadījumā**, kā arī **anulēta lēmuma gadījumā** nospiež uz lēmuma **Nosaukumu**.

Lēmums atvērsies apskates režīmā, attēlojot informāciju:

- Lēmuma pamatdati izdevējs, dokumenta numurs, dokumenta datums, pamatojums, dokumenta nosaukums, statuss, būvniecības lieta un adrese;
- Piekļuves pamatojums pamatojuma ar vienu no vērtībām "Kā trešā persona" vai "Informācijas atklātības likums" un termiņš, līdz kuram tiek piešķirta piekļuve, ja tāds ir norādīts.

Lēmuma datni ir iespējams lejupielādēt, nospiežot pogu <**Lejupielādēt datni**>.

Lai apskatītu **negatīva piekļuves lēmuma** informāciju, nospiež uz datnes ikonas un datne lejupielādēsies elektroniskā dokumenta formātā.

#### Ja saņemts atteikums

Autorizēts publiskā portāla lietotājs pārskatot piekļuves lēmumu sarakstu, var atvērt apstiprināto lēmumu par **atteikumu** piešķirt piekļuvi, lai lietotājs varētu ērtāk redzēt pieņemto lēmumu par atteikumu piešķirt piekļuvi, kā arī to apstrīdēt.

Piekļuves lēmumu sarakstā, redzēt būvvalžu pieņemto lēmumu par atteikumu piešķirt piekļuvi, lietotājs var:

- atvērt šo lēmumu un detalizētajā skatā redzēt lēmuma datus;
- lejupielādēt lēmuma datni;
- apstrīdēt lēmumu (skatīt aprakstu Būvvaldes lēmumu apstrīdēšana).

# 5.10 Informatīvie paziņojumi būvniecības lietā

Sistēma var atrādīt informatīvu brīdinājumu, paziņojumu, piemēram, šādos gadījumos:

# LĒMUMS PAR PIEKĻUVES PIEŠĶIRŠANU

| PAMATDATI                                   |                                                                               |
|---------------------------------------------|-------------------------------------------------------------------------------|
| Izdevējs                                    | Mācību būvvalde, 9898989898                                                   |
| Dokumenta numurs                            | BIS-BV-5.61-2020-28                                                           |
| Dokumenta datums                            | 05.11.2020                                                                    |
| Pamatojums                                  | 05.11.2020 - BIS-BV-22.12-2020-82 Piekļuves pieprasījums                      |
| Dokumenta nosaukums                         | Lēmums par piekļuves piešķiršanu                                              |
| Statuss                                     | Parakstīts                                                                    |
| Būvniecības lieta                           | BIS-BL-127755-8529 - Noliktavas būvniecība Mācību + versija9 (BMS + PN iesn.) |
| Adrese                                      | "Salas", Sils, Susāju pag., Viļakas nov., LV-4584                             |
| PIEKĻUVES PAMATOJUMS                        |                                                                               |
| Pamatojums                                  | Informācijas atklātības likums                                                |
| Termiņš, līdz kuram tiek piešķirta piekļuve | 05.12.2020                                                                    |
| LEJUPIELĀDĒT DATNI NOTIKUMU VĒSTURE ATPAKAĻ |                                                                               |

 $Att\bar{e}ls.$  Pozitīva vai anulēta lēmuma apskate

| ▼ Dokumenta numurs | Dokumenta nosaukums                       | Atbildīgā iestāde | Dokumenta<br>statuss | Dokumenta<br>apstiprināšanas<br>datums | Būvniecības lieta                                                                              |
|--------------------|-------------------------------------------|-------------------|----------------------|----------------------------------------|------------------------------------------------------------------------------------------------|
| BIS-BV-5.60-2020-8 | Lēmums par atteikumu piešķirt<br>piekļuvi | Mācību būvvalde   | Parakstīts           | 05.11.2020                             | BIS-BL-127752-8526 -<br>Noliktavas būvniecība<br>Mācību + versija6 (BUN<br>iesn. noraidīšanai) |

 $Att\bar{e}ls.$  Negatīva piekļuves lēmuma apskate

• Ja būvniecības lietā iesaistītā būvspeciālista sertifikāts zaudē statusu 'Aktīvs'.

Atverot būvniecības lietu, kuras stadija ir 'Būvdarbi' vai 'Nodošana ekspluatācijā', redz brīdinājumu: "Lietā ir norādīts būvspeciālists, kuram sertificējošā iestāde ir apturējusi/anulējusi sertifikātu: <speciālistu vārdu uzvārdu, sertifikāta numuru saraksts>". Brīdinājumu rāda, ja kādam no būvniecības lietā iesaistītajiem speciālistiem: būvdarbu veicējam, būvspeciālistam, būvdarbu vadītājam, atbildīgajam būvdarbu vadītājam, būvuzraugam, autoruzraugam, nav aktīvs sertifikāts, ar kuru tas ir reģistrēts būvniecības lietās:

- būvatļaujas pielikumā, apliecinājuma kartē vai paskaidrojuma rakstā;
- būvdarbu gaitas līgumā. (Veido arī paziņojumu sadaļā Paziņojumi priekš lietas būvniecības ierosinātāja, būvuzrauga, autoruzrauga, atbildīgā būvdarbu vadītāja, galvenā būvuzņēmēja.)

Lietā ir norādīts(-i) būvspeciālists(-i), kuram sertificējošā iestāde ir apturējusi/anulējusi sertifikātu: • Atbildīgais\_20 BūvdarbuVadītājs\_20, sertifikāts 5-01998

Attēls. Brīdinājums par apturētu vai anulētu sertifikātu iesaistītajam dalībniekam.

• būvdarbu gaitas līgumā.

(Veido arī paziņojumu sadaļā Paziņojumi priekš lietas būvniecības ierosinātāja, būvuzrauga, autoruzrauga, atbildīgā būvdarbu vadītāja, galvenā būvuzņēmēja.)

- Ja būvdarbu gaitas sadaļā reģistrēts būvizstrādājums (saņemtajos materiālos), kas reģistrēts Neatbilstošo būvizstrādājumu sarakstā.
  - Skatīt Būvizstrādājumu neatbilstības pārbaude.

# 5.11 Tehnisko noteikumu pieprasīšana un pievienošana

Tehniskos noteikumus (TN) var pieprasīt bez būvniecības lietas, kad iecere vēl nav izveidota, vai no būvniecības lietas. Piemēram, gadījumos, kad nozares profesionālis gatavojas iesniegt būvprojektu pilnā sastāvā, tad tehniskos noteikumus projekta izstrādei var prasīt pirms ieceres izveidošanas.

TN pieprasījuma sagataves izveidojas arī automātiski no būvatļaujas projektēšanas nosacījumiem, kad būvvalde apstiprina būvatļauju.

TN, kas izveidoti pirms (bez) būvniecības lietas, pēc tam var pievienot pie izveidotās būvniecības lietas.

Tehniskos noteikumus var uzprasīt organizācijām, kas BISā ir reģistrēti kā Tehnisko noteikumu izdevēji (TNI).

Pēc tehnisko noteikumu saņemšanas, iespējams būs nepieciešams arī vēlāk iesniegt Būvprojekta saskaņošanu, vai pēc būvdarbu pabeigšanas uzprasīt atzinumu par būves gatavību.

Šiem TNI dokumenta viediem BISP dokumentu numuru tiek sasinhronizēts ar BIS2 numuriem (TNI dokumentu numuriem). T.i. sistēma Būvprojekta saskaņojumam, tehnisko noteikumu pieprasījumam un atzinuma pieprasījumam pēc iesniegšanas BISP pusē atrāda BIS2 reģistrācijas numuru, lai BIS2 un BISP lietotājam būtu vieglāk saprasties ar TNI un atrast vienādos dokumentus.

#### 5.11.1 Tehnisko noteikumu pieprasīšana bez būvniecības lietām

Jau izveidotos tehnisko noteikumu pieprasījumus bez būvniecības lietām un atbildes uz tām var apskatīt sadaļas "Būvniecības lietas" apakšsadaļā "TN bez būvniecības lietām", ko var atvērt nospiežot izvēlnes joslā uz "TN bez lietām".

| <b>BŪVNIECĪBAS INF</b> | ORMĀCIJAS SISTI    | ĒMA                        |              |                   |               | Meklēt         |             | Q           | 8        | ð (1)     | ☆?            | 0             | LV XK      |
|------------------------|--------------------|----------------------------|--------------|-------------------|---------------|----------------|-------------|-------------|----------|-----------|---------------|---------------|------------|
|                        |                    |                            |              |                   |               |                |             |             |          |           | Izvēlētais pr | ofils: Andris | Paraudziņš |
| REĢISTRĒT JAUNU 🗸      | BŪVNIECĪBAS LIETAS | PILNVARAS / DELEĢĒJUMI 🗸 📗 | IZVĒLĒTĀS 50 | IEROSINĀTĀJA 2708 | PILNVARU 4498 | DALĪBNIEKA 177 | ĪPAŠNIEKA O | PIEKĻUVES 3 | TN BEZ L | IETĀM 138 | PIEKĻUVES PIE | PRASĪJUMI     | VAIRĀK 🚍   |

Attēls. "Tehniskie noteikumi bez būvniecības lietām" izvēlnes joslā.

Tehniskos noteikumus bez būvniecības lietām var meklēt izmantojot:

- Ātro meklēšanu, kur meklēšanu veic pēc:
  - Pieprasījuma numurs norādot pilnu dokumenta numuru;
  - Tehnisko noteikumu izdevējs meklē norādot vismaz trīs simbolus. Meklēšanas rezultāti ir ierobežoti līdz 20 ierakstiem, tāpēc, ja rezultātu sarakstā nav meklētais ieraksts, jānorāda precīzāki meklēšanas parametri;
  - Statuss veic izvēli no izkrītošā saraksta. Var izvēlēties vienu vai vairākus statusus.
- Izvērsto meklēšanu, kur meklēšanu veic pēc:
  - Atbildes dokumenta numurs norāda pilnu dokumenta numuru;
  - Adrese meklē norādot vismaz trīs simbolus. Meklēšanas rezultāti ir ierobežoti līdz 20 ierakstiem, tāpēc, ja rezultātu sarakstā nav meklētais ieraksts, jānorāda precīzāki meklēšanas parametri;
  - Kadastra apzīmējums var norādīt nepilnu kadastra apzīmējumu;
  - Iesnieguma teksts var ievadīt fragmentu no iesnieguma teksta;
  - Nosūtīšanas datums norādot vismaz vienu datumu no-līdz periodā;
  - Atbildes saņemšanas datums norādot vismaz vienu datumu no-līdz periodā;
  - -Izskatīšanas termiņš norādot vismaz vienu datumu no-līdz periodā;
  - Derīguma termiņš norādot vismaz vienu datumu no-līdz periodā;
  - Atlasīt arhivētus TN izvēlas pēc ieraksta arhivēšanas statusa. Pēc noklusējuma ir atzīmēta vērtība "Nē" un lietotājs redz tikai nearhivētos ierakstus;
  - Iekļaut būvniecības lietas pazīmi atzīmējot, iespējams meklēt arī pēc būvniecības lietas, kurai piesaistīts ieraksts:
    - \* Būvniecības lietas numurs norādot pilnu būvniecības lietas numuru;
    - $\ast\,$  Būvniecības lietas nosaukums var norādīt fragmentu no būvniecības lietas nosaukuma.

Ieraksti tiek atlasīti tabulā. Pēc noklusējuma atlasot visus ierakstus, kas nav arhivēti. Par katru ierakstu attēlojot informāciju:

- Numurs tabulas ierakstus iespējams kārtot pēc šī lauka;
- Statuss tabulas ierakstus iespējams kārtot pēc šī lauka;
- Atrašanās vieta;
- Izdevējs;
- Izdošanas datums tabulas ierakstus iespējams kārtot pēc šī lauka;
- Derīguma termiņš tabulas ierakstus iespējams kārtot pēc šī lauka;
- Atbildes dokuments tabulas ierakstus iespējams kārtot pēc šī lauka;
- Pieejamās darbības:
  - Labot atvērt labošanai var tikai ierakstu, kas ir statusā Sagatave;
  - Atvērt apskatei.

Ja saņemts atbildes dokuments, tad uzspiežot uz dokumenta numura, to var atvērt un apskatīt detalizētos datos.

Ja lietotājs vēlas pieprasīt TN pirms būvniecības iesnieguma izveidošanas, tad šķirklī "**TN bez lietām**" (Tehniskie noteikumi bez būvniecības lietām) nospiež  $\langle \mathbf{Jauns \ pieprasījums} \rangle$ .

Sadaļa **"Kontaktinformācija**" tiks aizpildīta automātiski.

Adresi, Tālruņa numuru un e-pasta adresi ir iespēja rediģēt. Pārējos laukus rediģēt nav iespējams.

Lai pārietu uz nākamo soli, nospiež pogu <**Tālāk**>.

Sadaļā "Atrašanās vieta" lietotājam jānorāda kadastra numurs, unikāls 11-ciparu skaitlis, attiecībā uz jaunu būvniecību, bet pārējos gadījumos – kadastra apzīmējums, kas ir unikāls 14-ciparu skaitlis esošajām būvēm. Ievada to zem "Kadastra apzīmējums" un nospiež <Pievienot sarakstam> vai taustiņu <Enter>. Adresi un administratīvo teritoriju sistēma pati pielasīs no VZD datiem.

Sarakstam pievienotos datus ir iespēja rediģēt un/vai dzēst.

Ja "Kadastra apzīmējums" lietotājam nav zināms, tad ir pieejama funkcionalitāte "Kadastra objekta meklēšana", nospiežot uz lupas ikonas.

"Kadastra objekta meklēšana" logā jānorāda pēc kādiem parametriem vēlaties meklēt:

• Mani kadastra objekti – tad tiks atlasīti lietotāja īpašumā esošie kadastra objekti;

| I EMMISKIE NUTEIK                                                         | (UMI BEZ BÖVNIECĪBAS L                                                                                                    | IETĀM                                                                                                    |                                                                                                    |                                                                         |                                       |                                                                                                    |        |
|---------------------------------------------------------------------------|----------------------------------------------------------------------------------------------------|----------------------------------------------------------------------------------------------------|----------------------------------------------------------------------------------------------------|-------------------------------------------------------------------------|---------------------------------------|----------------------------------------------------------------------------------------------------|--------|
| ✓ Meklēšana                                                               |                                                                                                    |                                                                                                    |                                                                                                    |                                                                         |                                       |                                                                                                    |        |
| <ul> <li>Ātrā meklēšana</li> </ul>                                        |                                                                                                    |                                                                                                    |                                                                                                    |                                                                         |                                       |                                                                                                    |        |
| Pieprasījuma numur                                                        | rs 🕕                                                                                                    | Tehnisko no<br>Sadales tīk                                                                                                    | teikumu izdevējs 🕕<br>Is TNizsn                                                                                                    | X <sub>w</sub>                                                          | Statuss                               |                                                                                                    |        |
| tbildes dokumenta                                                         | numurs 🕕                                                                                                    | Adrese ①                                                                                                    |                                                                                                    | _                                                                       | Kadastra apzīmējums 🕕                 |                                                                                                    |        |
| esnieguma teksts                                                          |                                                                                                    | Nosūtīšanas                                                                                                    | datums —                                                                                                    |                                                                         | Atbildes saņemšanas datums            | -                                                                                                    | m      |
| zskatīšanas termiņš                                                       | š<br># -                                                                                                    | Derīguma te                                                                                                    | rmiņš 🛱 —                                                                                                    | 8                                                                       | Atlasīt arhivētus TN<br>Nē            |                                                                                                    | ×      |
| Iekļaut būvniecīb                                                         | oas lietas                                                                                                    |                                                                                                    |                                                                                                    |                                                                         |                                       |                                                                                                    |        |
|                                                                           |                                                                                                    |                                                                                                    |                                                                                                    |                                                                         |                                       | NOTĪRĪT MEK                                                                                                    | LÉT    |
|                                                                           |                                                                                                    |                                                                                                    |                                                                                                    |                                                                         |                                       |                                                                                                    |        |
| ┿ JAUNS PIEPRASĪJ                                                         | UMS                                                                                                    |                                                                                                    |                                                                                                    |                                                                         |                                       | ARHIVĖŠ                                                                                                    | ANA () |
| + JAUNS PIEPRASTJ<br><b>Numurs</b>                                        | UMS<br>Statuss                                                                                                    | Atrašanās vieta                                                                                                    | Izdevējs                                                                                                    | ▼ Izdošar<br>datums                                                     | as Derīguma termi                     | ARHIVES                                                                                                    | ana i  |
| + JAUNS PIEPRASTJ<br>Numurs<br>► 39                                       | Statuss<br>Reģistrēts                                                                                                    | Atrašanās vieta<br>Saules iela 19B, Ādaži, Ādažu nov., LV-2164<br>(80440070511)                                                                                                    | Izdevējs<br>Sadales tīkis TNizsn                                                                                                    | ▼ Izdošar<br>datums<br>-                                                | as Derīguma termi                     | ABBIYES                                                                                                    |        |
| + JAUNS PIEPRASTJ<br>Numurs<br>→ 39<br>→ 35                               | Statuss<br>Reģistrēts<br>Reģistrēts                                                                                       | Atrašanās vieta<br>Saules iela 19B, Ādaži, Ādažu nov., LV-2164<br>(80440070511)<br>Bonaventuras iela 10, Rīga, LV-1024<br>(01001270528)                                                                                                    | Izdevējs<br>Sadales tikls TNizsn<br>Sadales tikls TNizsn                                                                                                    | - izdošan<br>datums<br>-<br>-                                           | as Derīguma termi<br>-<br>-           | Annuts<br>ņš Atbildes dokuments<br>-<br>-                                                                                                    |        |
| + JAUNS PIEPRASIJ<br>Numurs<br>> 39<br>> 35<br>> 2140                     | Statuss       Reģistrēts       Reģistrēts       Sagatave                                                                  | Atrašanās vieta<br>Saules iela 19B, Ādaži, Ādažu nov., LV-2164<br>(80440070511)<br>Bonaventuras iela 10, Rīga, LV-1024<br>(01001270528)<br>"Vecvārnas A", Divezeri, Ādažu nov., LV-216<br>(8044001003002)                                                                            | Izdevējs       Sadales tikls TNizsn       Sadales tikls TNizsn       4     Sadales tikls TNizsn                                                                 | <ul> <li>Izdošar<br/>datums</li> <li>-</li> <li>-</li> <li>-</li> </ul> | as Derīguma termi<br>-<br>-<br>-      | Annuts Annuts                                                                                                    |        |
| + JAUKS PIEPRASIJ<br>Numurs<br>> 39<br>> 35<br>> 2140<br>> 2147           | Statuss       Statuss       Reģistrēts       Reģistrēts       Sagatave       Reģistrēts                                   | Atrašanās vieta<br>Saules iela 19B, Ādaži, Ādažu nov., LV-2164<br>(80440070511)<br>Bonaventuras iela 10, Rīga, LV-1024<br>(01001270528)<br>"Vacvārnas A", Divezeri, Ādažu nov., LV-216<br>(80440010003002)                                                                           | Izdevējs       Sadales tikls TNizsn       Sadales tikls TNizsn       4     Sadales tikls TNizsn       Sadales tikls TNizsn       Sadales tikls TNizsn           | - Izdošan<br>datums<br>-<br>-<br>-                                      | as Derīguma termi<br>-<br>-<br>-<br>- | ARHVES AAHVES AA |        |
| + JAUNS PIEPRASIJ<br>Numurs<br>> 39<br>> 35<br>> 2140<br>> 2147<br>> 2153 | Statuss       Statuss       Reģistrēts       Reģistrēts       Sagatave       Reģistrēts       Reģistrēts       Reģistrēts | Atrašanās vieta           Saules iela 198, Ādaži, Ādažu nov., LV-2164<br>(80440070511)           Bonaventuras iela 10, Rīga, LV-1024<br>(01001270528)           "Vecvārnas A", Divezeri, Ādažu nov., LV-216<br>(80440010003002)           Roņu iela 2, Liepāja, LV-3401 (17000300014 | Izdevějs       Sadales tikls TNizsn       Sadales tikls TNizsn       4     Sadales tikls TNizsn       Sadales tikls TNizsn       01019     Sadales tikls TNizsn | - Izdošan<br>datums<br>-<br>-<br>-<br>-<br>-                            | as Derīguma termi<br>                 | ARRIVES                                                                                                    |        |

 $Att\bar{e}ls. \ Tehnisko \ noteikumu \ pieprasījumi \ bez \ b\bar{u}vniecības \ lietas \ sarakst\bar{a}.$ 

| REĢISTRĒT JAUNU 🗸   BŪVNIECĪBAS LIETAS   PILNVARAS / DELEĢĒJUMI | V IZVĒLĒTĀS 50 IEROSINĀTĀJA 2708 PILNVARU 4408 DALĪBNIEKA 177 ĪPAŠNIEKA 0 PIEKĻUVES 3 TN BEZ LIETĀM 138 PIEKĻUVES PIEPAASĪJUMI | VAIRĀK 🗏 |
|-----------------------------------------------------------------|----------------------------------------------------------------------------------------------------|----------|
| Tehnisko noteikumu pieprasījums                                 |                                                                                                    |          |
| lesnieguma saturs<br>Kontaktinformācija                         | Kontaktinformācija<br>Vārds                                                                                                    |          |
| Atrašanās vieta                                                 | Andris<br>Lizularie*                                                                                                    |          |
| Izdevēji                                                        | Darauduņš                                                                                                    |          |
| Pieprasījuma dati                                               | Adrese*                                                                                                    |          |
| lesnieguma apskats                                              | Rīga                                                                                                    |          |
|                                                                 | Talrupa numurs*<br>12345678                                                                                                    |          |
|                                                                 | E-pasis*<br>info_andris@andrisparaudzins.com                                                                                   |          |
|                                                                 | Talak •                                                                                                    |          |

Attēls. Tehnisko noteikumu pieprasīšana bez būvniecības lietas - solis "Kontaktinformācija".

| REĢISTRĒT JAUNU 🗸   BŪVNIECĪBAS LIETAS   PILNVARAS / DELEĢĒJUJ                                                      | NI 🗸   IZVĒLĒTĀS <mark>50</mark>   IEROSINĀTĀJA                                                             | 2708 PILNVARU 4498 DALĪBNIEKA 177      | ĪPAŠNIEKA O PIEKĻUVES 3 TN BEZ    | LIETĀM 139 PIEKĻUVES PIEPRASĪJUMI VA |
|----------------------------------------------------------------------------------------------------|----------------------------------------------------------------------------------------------------|----------------------------------------|-----------------------------------|--------------------------------------|
| Tehnisko noteikumu pieprasījums                                                                                     |                                                                                                    |                                        |                                   |                                      |
| lesnieguma saturs<br>Kontaktinformācija<br>Atrašanās vieta<br>Izdevējsi<br>Pieprasfijuma dati<br>Iesnieguma apskats | Atrašanās vieta<br>Kadastra apzīmējums* ①<br>Adrese ①<br>Administratīvā teritorija ①<br>PIEVIERAU SALAKSTAN |                                        | Q.<br>•                           |                                      |
|                                                                                                    | Saraksts<br>Kadastra apzīmējums<br>01000800450001                                                           | Adrese<br>Bebru iela 41, Rīga, LV-1067 | Administratīvā teritorija<br>Rīga | ✓ 8                                  |
|                                                                                                    | <ul> <li>Atpakaļ</li> </ul>                                                                                 |                                        |                                   | Tālāk ▸                              |

Attēls. Tehnisko noteikumu pieprasīšana bez būvniecības lietas - solis "Atrašanās vieta".

- Adreses jāievada precīza objekta adrese, un sistēma atlasīs atbilstības;
- Īpašuma kadastra numura jā<br/>ievada precīzs kadastra numurs, un sistēma atlasīs atbilstības.

Atzīmējiet atbilstošo objektu no saraksta.

| KADASTRA OBJEKTU MEKLĒŠANA                                                                              |                     |                                 |  |  |  |  |
|----------------------------------------------------------------------------------------------------|---------------------|---------------------------------|--|--|--|--|
| Norādiet pēc kā vēlaties meklēt: Mani kadastra objekti vai pēc adreses vai pēc īpašuma kadastra numura. |                     |                                 |  |  |  |  |
| Mani kadastra objekti 🛈                                                                                 |                     |                                 |  |  |  |  |
| Rīga, Zirgu iela 7 × 🕶<br>pašuma kadastra numurs                                                        |                     |                                 |  |  |  |  |
| NEKLÊT NOTÎRÎT                                                                                          | )                   |                                 |  |  |  |  |
| Objekta veids                                                                                           | Kadastra apzīmējums | Adrese                          |  |  |  |  |
| Zemes vienība                                                                                           | 01000067798         | Zirgu iela 777, Rīga, LV-1050   |  |  |  |  |
| Būve/ēka                                                                                                | 01000067798001      | Zirgu iela 777, Rīga, LV-1050   |  |  |  |  |
|                                                                                                    | 01000067700001001   |                                 |  |  |  |  |
| Telpu grupa                                                                                             | 0100007798001001    | Zirgu iela 777-1, Riga, LV-1050 |  |  |  |  |

Attēls. Tehnisko noteikumu pieprasīšana bez būvniecības lietas - kadastra objektu meklēšana.

Lai pārietu uz nākamo soli, nospiež pogu <**Tālāk**>.

Sadaļā **"Izdevēji"** obligāti jāizvēlas vienu vai vairākus uzņēmumus, kuri ir reģistrēti kā Tehnisko noteikumu izdevēji (TNI).

Pēc noklusējuma sistēma atrāda TNI, kuri darbojas norādītās atrašanās vietas administratīvajā teritorijā. Informāciju par teritorijā darbojošiem TNI ievada piekritīgā būvvalde.

Pelēkā krāsā iekrāsotie TNI ir ar aktīviem līgumiem par BIS sistēmas lietošanu. Savukārt dzeltenā krāsā iekrāsotie TNI vēl nav noslēguši līgumu par BIS sistēmas lietošanu, tādēļ nesaņem Jūsu pieprasījumu. Gadījumos, kad caur BIS nav iespējams TN pieprasīt, ir jāvēršas pa tiešo pie TNI, jāsaņem noteikumi, kurus var pievienot pie būvprojekta daļām kā pielikumu datni (vai nu eDoc formāta, ja parakstīts ar drošu elektronisko parakstu, vai arī var pievienot ieskenētu, ja izdots papīra dokumenta formātā, pie sevis uzglabājot oriģinālu, ko uzrādīt būvvaldei uz pieprasījuma).

Uzņēmumus, kuriem nav nepieciešams pieprasīt TN, pa vienam var izdzēst no saraksta, nospiežot uz krustiņa pie attiecīgā uzņēmuma vai, nospiežot krustiņu lauka labajā augšējā stūrī, izdzēst visu sarakstu.

Lai pievienotu nepieciešamo TNI – ievadiet fragmentu no uzņēmuma nosaukuma vai UR piešķirtā reģistrācijas numura, un sistēma pati atlasīs un piedāvās jums sarakstu ar atbilstībām.

| Tehnisko noteikumu pieprasījun          | ıs                                                                                                    |         |
|-----------------------------------------|----------------------------------------------------------------------------------------------------|---------|
| lesnieguma saturs<br>Kontaktinformācija | Tehnisko noteikumu izdevēji<br>Tehnisko noteikumu izdevēji                                                                                                    |         |
| Atrašanās vieta                         | (* Kkciju sabiedrība "Ceļu inženieri" (40003708021) [ × Sadales tīkis TNizsn (40003857687)<br>(* "ŪDENSLĪNIJA" SIA (40003473761)                                                                                                    |         |
| Izdevēji<br>Pieprasījuma dati           | Informétam, ka:                                                                                                    |         |
| lesnieguma apskats                      | a) ar violetu rämiti tiek izzeits tehnisko noteikumu izdevėjis, kas noteikis balstoties uz ATIS datiem,<br>b) dzeltenis krásis leikršotais tehnisko noteikumu izdevėjis vėl nav noslėdzis līgumu par Būvniecības informācijas sistēmas lietošanu, tādėļ nesaņem Jūsu pieprasījumu. Lūgums<br>sazināties ar attiecīgo tehnisko noteikumu izdevėju. |         |
|                                         | < Atpakaj                                                                                                    | Tālāk ▶ |

Attēls. Tehnisko noteikumu pieprasīšana bez būvniecības lietas - solis "Izdevēji".

Lai pārietu uz nākamo soli, nospiež pogu $<\!\!\mathbf{T\bar{a}l\bar{a}k}\!\!>$ .

Sadaļā "**Pieprasījuma dati**" tiek atrādīti lietotāja iepriekšējā solī izvēlētie TNI.

Lūgums obligāti ņemt vērā TN nosacījumus, kas ir norādīti zem "Papildinformācija pieprasītājam".

Brīvā tekstā laukā "Iesniegums" jāievada iesnieguma teksts.

Ja nepieciešams – pievienojiet datnes.

Datņu sadaļā redz sistēmā definētos un unikālos pielikuma veidus, ko iesniegumā norādītie tehnisko noteikumu izdevēji pievienojuši savos profilos. Par katru pielikuma veidu atrāda:

- Pielikuma veida nosaukums;
- Obligātuma pazīme katram pielikuma veidam tiek atrādīta ar zvaigznīti pie nosaukuma;
- Informatīva ikona pie nosaukuma, kuras tekstu veido pielikuma veida paskaidrojošais teksts un formāta ierobežojumu saraksts, ja tādi ir norādīti;
- Tehnisko noteikumu izdevēji visu tehnisko noteikumu izdevēji, kuriem šis pielikuma veids ir pievienots iestādes/ uzņēmuma profilam un kuri saņems pielikumam pievienotās datnes;
- Pielikuma sagataves datne ja tāda ir norādīta pie pielikuma veida, ko lietotājs var lejupielādēt;
- Iespēja augšupielādēt pielikuma datnes ja lietotājs mēģina augšupielādēt datni, bet pielikuma veidam ir noteikti formāta ierobežojumi vai datnes formāts ir aizliegto formātu saraksta, viņam atrāda kļūdas paziņojumu "Datnes formāts nav atļauts".

Datņu sarakstā redz neobligātu pielikuma lauku "Citi pielikumi", kur lietotājs var pievienot papildus datnes, lai nosūtītu visiem pieprasījumā norādītajiem tehnisko noteikumu izdevējiem.

Ja lietotājs mēģina pāriet uz nākamo iesnieguma soli, bet nav pievienojis datnes pie pielikuma veidiem, kuriem ir uzstādīta pazīme obligāts, tad viņam atrāda paziņojumu "Nav pievienota datne".

Mainot norādītos tehnisko noteikumu izdevējus, mainās dati "Pieprasījuma dati" sadaļā.

Kad lietotājs nosūta pieprasījumu tehnisko noteikumu izdevējiem, tad katra tehnisko noteikumu izdevēja atsevišķajam pieprasījumam tiek pievienotas tikai tās pielikumu veidu datnes, kur tehnisko noteikumu izdevējs ir minētie kā saņēmējs sadaļā "Citi pielikumi".

| Tehnisko noteikumu pieprasījums         |                                                                                                    |                |                                                                                                    |                                          |  |  |  |
|-----------------------------------------|----------------------------------------------------------------------------------------------------|----------------|----------------------------------------------------------------------------------------------------|------------------------------------------|--|--|--|
| lesnieguma saturs                       | Pieprasījuma dati                                                                                                    |                |                                                                                                    |                                          |  |  |  |
| Kontaktinformācija                      | Tehnisko noteikumu izdevēji                                                                                            |                |                                                                                                    |                                          |  |  |  |
| Izdevēji                                | Nosaukums Reģistrācijas numurs Papildinformācija pieprasītāja                                                          |                | Papildinformācija pieprasītājam                                                                                                    |                                          |  |  |  |
| Pieprasījuma dati<br>Iesnieguma apskats | AS Sadales tikis TNI                                                                                                   | 40003857687    | Tehniskos noteikumus jaunam pieslēgumam vai slodzes izmaiņām ir jā<br>klientu portālā https://www.e-st.lvi/vibusiness/<br>Lai saņemtu tehniskos noteikumus teritoriju plānošanai, inženierkomun<br>(būviju) izbiveipārbūveiriojaukšanai, kā arī elektroenerģijas tilklu pārvie<br>nepieciešams pievienot ģeogrāfisko novietojuma plānu vai skici. | pieprasa<br>ikāciju vai ēku<br>etošanai, |  |  |  |
|                                         | "Latvenergo" TN                                                                                                    | 40003032949    | -                                                                                                    |                                          |  |  |  |
|                                         | Iesniegums* Citi pielikumi Tehnisko noteikumu izdevēji: "Latvenergo" TN, AS Sac<br>Datnes ∴ retriest securers          | ales tīkis TNI | <i>A</i>                                                                                                    |                                          |  |  |  |
|                                         | Tehniskās apsekošanas atzinumi                                                                                         |                |                                                                                                    |                                          |  |  |  |
|                                         | Ja nepieciešams, var pievienot sistēmā reģistrētu tehniskās apsekošanas atzinumu, uz kura pamata tiek plānoti būvdarbi |                |                                                                                                    |                                          |  |  |  |
|                                         | PIEVIENOT                                                                                                    |                |                                                                                                    |                                          |  |  |  |
|                                         | Atpakaļ                                                                                                    |                |                                                                                                    | Tālāk 🕨                                  |  |  |  |

Tehnisko noteikumu pieprasīšana bez būvniecības lietas - solis "Pieprasījuma dati".

Iesniegumā pie sadaļas "**Tehniskās apsekošanas atzinumi**", ja nepieciešams var pievienot BIS reģistrētu tehniskās apsekošanas atzinumu. Nospiežot pogu **<Pievienot**>, sistēma pielasa un atrāda tehniskās apsekošanas atzinumus, kas reģistrēti BIS uz TN pieprasījumā norādītās zemes vai būves kadastra apzīmējumu. Sīkāk skatīt aprakstu Tehniskās apsekošanas atzinumu piesaistīšana.

Atkarībā no katras organizācijas uzstādījumiem, iespējams jāpievieno vēl kāds pielikums.

Lai pārietu uz nākamo soli, nospiež pogu <**Tālāk**>.

Sadaļā "Iesnieguma apskats" lietotājam ir iespēja vēlreiz pārskatīt iesniedzamos datus.

Ja ievadītie dati ir korekti – nospiež pogu **<Iesniegt**>.

| Tehnisko noteikumu pieprasījums                |                                         |                         |                                      |                                     |  |
|------------------------------------------------|-----------------------------------------|-------------------------|--------------------------------------|-------------------------------------|--|
| <b>lesnieguma saturs</b><br>Kontaktinformācija | lesnieguma numurs<br>lesnieguma statuss | 2680<br>Sagi            | 09<br>atave ①                        |                                     |  |
| Atrašanās vieta                                | lesnieguma iesniegšanas datums          | -                       |                                      |                                     |  |
| Izdevēji                                       | lesniedzējs                             | And                     | ris Paraudziņš                       |                                     |  |
| Pieprasījuma dati                              | resniedzeja e-pasts                     | inio_                   | _andris@andrisparaudzins.com         |                                     |  |
| lesnieguma apskats                             | Kontaktinformācija                      |                         |                                      |                                     |  |
|                                                | Fiziska persona                         | And                     | ris Paraudziņš, Rīga, 12345678, info | _andris@andrisparaudzins.com        |  |
|                                                |                                         |                         |                                      |                                     |  |
|                                                | Atrašanās vieta                         |                         |                                      |                                     |  |
|                                                | Saraksts                                |                         |                                      |                                     |  |
|                                                |                                         | <b>A</b> down           |                                      | 6 due to 1 de e 45 de e 16 e e 11 e |  |
|                                                | Kadastra apzimejums                     | Adrese                  |                                      | Administrativa tentonja             |  |
|                                                | 38150010002001                          | Ostratu iela 27, V      | /iļaka, Balvu nov., LV-4583          | Balvu novads                        |  |
|                                                |                                         |                         |                                      |                                     |  |
|                                                | Tehnisko noteikumu izdevēji             |                         |                                      |                                     |  |
|                                                | Nosaukums                               | Reģistrācijas<br>numurs | Papildinformācija pieprasītājam      | n                                   |  |
|                                                | Latvijas valsts meži TNI                | 40003466281             | lesniegt kopā ar veidlapu            |                                     |  |
|                                                |                                         |                         |                                      |                                     |  |
|                                                | Pieprasījuma dati                       |                         |                                      |                                     |  |
|                                                | lesniegums                              | Lūdz                    | Lūdzu izsniegt tehniskos noteikumus  |                                     |  |
|                                                | Pieprasījuma izskatīšanas termiņš       | -                       |                                      |                                     |  |
|                                                | Citi pielikumi                          | -                       |                                      |                                     |  |
|                                                | IESNIEGT LABOT DZĒST                    | NOTIKUMU VĖSTURE        | PIEVIENOT ARHĪVAM                    |                                     |  |
|                                                |                                         |                         |                                      |                                     |  |

Attēls. Tehnisko noteikumu pieprasīšana bez būvniecības lietas - solis "Iesnieguma apskats".

### 5.11.1.1 Tehnisko noteikumu bez būvniecības lietas arhivēšana

BISP lietotājs, atverot sadaļu **TN bez lietām**, var mainīt arhivēšanas statusu tehnisko noteikumu pieprasījumiem (t.sk. tehniskajiem noteikumiem) bez būvniecības lietām divos veidos:

- Atverot konkrētu tehnisko noteikumu pieprasījumu (attiecas tikai uz tehniskajiem noteikumiem bez būvniecības lietām), kas ir jebkādā statusā, un atzīmējot **<Pievienot arhīvam>** vai **<Izņemt no arhīva>**, atkarībā no tehnisko noteikumu pieprasījuma tā brīža arhivēšanas statusa.
- Izmantot masveida ierakstu arhivēšanu.

Lai veiktu masveida tehnisko noteikumu pieprasījumu arhivēšanu, lietotājs, izmantojot meklētāja funkcijas, atlasa ierakstus, ko vēlas arhivēt. Tad lietotājs spiež pogu <br/>  ${\bf Arhivēšana}$ , kas atver atsevišķu logu. Arhivēšanas logā parāda tehnisko noteikumu ierakstus, ko lietotājs atlasījis ar meklētāju, izņemot:

- Ierakstus, kas ir piesaistīti būvniecības lietā;
- Ierakstus, kas ir jau arhīvā.

Vienā reizē arhivēšanas logā tiek parādīti līdz 100 ierakstiem. Funkcionalitāte neiekļauj arhivēšanas logā lapošanas iespēju. Ja meklētājā ir atlasīti vairāk nekā 100 ieraksti, tad tiek parādīti secīgi pirmie 100 ieraksti tāpat kā meklētājā.

Ja meklētājā nav atlasīts neviens ieraksts, tad lietotājs saņem atbilstošu paziņojumu.

Arhivēšanas loga augšā lietotājs redz, cik ieraksti no kopējā meklētāja tiek rādīti. (piemēram, ja meklētājā uzrādās 99 ieraksti, tad parādās paziņojums "Tiek rādīti 99 no 99", ja meklētājā ir 101, tad ir uzraksts "Tiek rādīti 100 no 101").

Arhivēšanas loga augšpusē ir paziņojums: "Sarakstā netiek iekļauti tehniskie noteikumi, kas ir piesaistīti būvniecības lietām un tehniskie noteikumi, kas jau ir arhivēti. Vienā reizē iespējama līdz 100 tehnisko noteikumu pieteikumu arhivēšana. Ja arhivēšana nepieciešama lielākam ierakstu skaitam veicat atkārtotu arhivēšanu."

Arhivēšanas logā lietotājs no saraksta atzīmē tos ierakstus, ko vēlas arhivēt.

| IESNIEGUMS<br>lesnieguma numurs<br>lesnieguma statuss<br>lesnieguma iesniegšanas datums<br>lesniedzējs<br>lesniedzēja e-pasts                                                                                    | 24666<br>Reģistrēts <sup>①</sup><br>02.08.2023.<br>Andris Paraudziņš<br>info@andrisparaudzins.com                                       |                           |
|----------------------------------------------------------------------------------------------------|----------------------------------------------------------------------------------------------------|---------------------------|
| KONTAKTINFORMĀCIJA                                                                                                    |                                                                                                    |                           |
| Fiziska persona                                                                                                    | Andris Paraudziņš, Rīga, 12345678, info@andrisparaudzins.co                                                                             | m                         |
| ATRAŠANĀS VIETA                                                                                                    |                                                                                                    |                           |
| SARAKSTS                                                                                                    |                                                                                                    |                           |
| Kadastra apzīmējums                                                                                                    | Adrese                                                                                                    | Administratīvā teritorija |
| 05000033417                                                                                                    | Lielā Dārza iela 8, Daugavpils, LV-5404                                                                                                 | Daugavpils                |
|                                                                                                    |                                                                                                    |                           |
| <b>TEHNISKO NOTEIKUMU IZDEVĒJS</b><br>Nosaukums<br>Reģistrācijas numurs<br>Papildinformācija pieprasītājam                                                                                                    | Latvijas valsts meži TNI<br>40003466281<br>Iesniegt kopā ar veidlapu                                                                    |                           |
| TEHNISKO NOTEIKUMU IZDEVĒJS<br>Nosaukums<br>Reģistrācijas numurs<br>Papildinformācija pieprasītājam<br>PIEPRASĪJUMA DATI<br>Iesniegums<br>Pieprasījuma izskatīšanas termiņš<br>Datnes                            | Latvijas valsts meži TNI<br>40003466281<br>Iesniegt kopā ar veidlapu<br>Paraudziņa TNI 01.08.2023<br>05.09.2023<br>e-macins_buklets.pdf |                           |
| TEHNISKO NOTEIKUMU IZDEVĒJS<br>Nosaukums<br>Reģistrācijas numurs<br>Papildinformācija pieprasītājam<br>PIEPRASĪJUMA DATI<br>Iesniegums<br>Pieprasījuma izskatīšanas termiņš<br>Datnes<br>PIELIKUMI<br>Iesniegums | Latvijas valsts meži TNI<br>40003466281<br>lesniegt kopā ar veidlapu<br>Paraudziņa TNI 01.08.2023<br>05.09.2023<br>e-macins_buklets.pdf |                           |

Attēls. Tehnisko noteikumu bez būvniecības lietas arhivēšana

| ĢISTRET JAUNU 🕈 📋                  | DUVNIEGIDAS LIEI              | AS PILIVVARAS / DELEGEJUMI |                           | TIAJA 4 PILNVANU U | DALIDNIEKA U        | IPASNIEKA S         | PIEKĻŪVES U   | IN DEZ LIETAM             | PIE |
|------------------------------------|-------------------------------|----------------------------|---------------------------|--------------------|---------------------|---------------------|---------------|---------------------------|-----|
| TEHNISKIE NOT                      | EIKU <mark>mi bez b</mark> üv | NIECĪBAS LIETĀM            |                           |                    |                     |                     |               |                           |     |
| ▼ Meklēšan                         | a                             |                            |                           |                    |                     |                     |               |                           |     |
| <ul> <li>Izvērstā meklē</li> </ul> | šana                          |                            |                           |                    |                     |                     |               |                           |     |
| Pieprasījuma nur                   | nurs 🛈                        |                            | Tehnisko noteikumu izdevē | js 🕕               | st                  | tatuss              |               |                           |     |
| + JAUNS PIEPRA                     | sījums                        |                            |                           |                    |                     |                     | NOTTRIT       | ARHIVËSANA <sup>(1)</sup> | )   |
| <ul> <li>Numurs</li> </ul>         | Statuss                       | Atrašanās vieta            | Izdevējs                  |                    | Izdošanas<br>datums | Derīguma<br>termiņš | Atbildes doku | iments                    |     |
| ▶ 19                               | Sagatave                      | Ziemeļu iela 1B, Valmiera, | Valmieras nov.,           |                    | -                   | -                   | -             | 0                         | ۶ 🛛 |

Attēls. Tehnisko noteikumu bez būvniecības lietas masveida arhivēšana

Ja lietotājs vēlas arhivēt visus redzamos tehnisko noteikumu pieprasījumus, tad pieejama funkcionāla poga  $\langle Atzīm\bar{e}t visus \rangle$ , kas atzīmē visus redzamos ierakstus.

| Sarakstā neti<br>noteikumu pie | ek iekļauti tehniskie<br>eteikumu arhivēšana | noteikumi, kas ir piesaistīti būvniecības lietām un tehniskie nol<br>a. Ja arhivēšana nepieciešama lielākam ierakstu skaitam veica | teikumi, kas jau ir arhivēti. Vienā reizē iespēja<br>t atkārtotu arhivēšanu. | ma līdz 100 tehnisko |                     |             |
|--------------------------------|----------------------------------------------|----------------------------------------------------------------------------------------------------|------------------------------------------------------------------------------|----------------------|---------------------|-------------|
|                                |                                              |                                                                                                    |                                                                              | Tiek                 | rādīti 2 no 2       | ZÎMÊT VISUS |
| Numurs                         | Statuss                                      | Adrese                                                                                                    | Izdevējs                                                                     | Izdošanas<br>datums  | Derīguma<br>termiņš | Arhīv       |
| 3759                           | Noraidīts                                    | Dārza iela 46, Smiltene, Smiltenes nov., LV-4729<br>(94150030504001)                                                               | Latvijas valsts meži TNI                                                     | -                    | -                   |             |
| 9                              | Noraidīts                                    | "Mežrūķi", Divezeri, Ādažu nov., LV-2164<br>(80440010015)                                                                          | Sabiedrība ar ierobežotu atbildību<br>"Ādažu Ūdens"                          | -                    | -                   |             |

Attēls. Tehnisko regulējumu pieprasījumu masveida arhivēšana

Lai pabeigtu arhivēšanu, lietotājs spiež pogu <**Arhivēt**>, kas veic sekojošās darbības:

- Saglabā izmaiņas un aizver arhivēšanas logu;
- Parāda paziņojumu par darbības rezultātu;
- Atgriež lietotāju uz kopējā saraksta skatu.

Ja šajā mirklī lietotājs atkārtoti izvēlas <**Arhivēšana**>, tad tikko arhivētie ieraksti, vairs neuzrādās.

Lietotājam ir iespējams meklēt arhivētos ierakstus meklētājā izvēloties vienu no šiem "Arhīva statuss" opcijām:

- Ir arhīvā;
- Nav arhīvā;
- Visi.

 $P\bar{e}c$  noklusējuma Publiskā portāla autorizēts lietotājs atverot sadaļu **TN bez lietām** redz tikai tos ierakstus, kas nav arhivēti.

Ja lietotājs vēlas izņemt kādu ierakstu no arhīva, tad, izmantojot meklētāju, nepieciešams atrast konkrēto tehnisko noteikumu pieprasījumu, atvērt to un izņemt no arhīva, izmantojot darbību  $\langle Izņemt no arhīva \rangle$ .

Arhivēšana tiek saglabāta tehnisko noteikumu pieteikumu līmenī un ir vienādā statusā visiem profila lietotājiem, kas redz šo ierakstu. Uzlikt un noņemt arhivēšanas atzīmi var tikai tie lietotāji, kam ir tiesības pievienot jaunus un labot esošos tehniskos noteikumu pieprasījumus.

Funkcionalitāte neiekļauj automātisku ierakstu arhivēšanu vai izņemšanu no arhīva.

#### 5.11.2 Tehnisko noteikumu pieprasīšana no būvniecības lietas

Ja lietotājs vēlas izveidot TN no kādas jau izveidotas būvniecības lietas, tad pieslēdzas savai BIS darba vietai un galvenajā panelī blokā "**BŪVNIECĪBA**" izvēlas apakšsadaļu "**Būvniecības lietas**". Sameklē un atver izvēlēto būvniecības lietu, nospiežot **Būvniecības lietu sarakstā** uz ieraksta vai atverot jaunā cilnē, nospiežot uz ikonas

Būvniecības lietā jāpārslēdzas uz šķirkli "Tehniskie noteikumi".

Ja būvniecības lietai jau ir saņemta būvatļauja – sistēma atrādīs jau izveidotu sarakstu ar sagatavēm.

Ja būvatļauja vēl nav saņemta, vai, ja ir nepieciešami papildus citi TN, tad nospiež uz <**Jauns pieprasījums**>. Pieprasījuma aizpildīšana notiek līdzīgi kā pieprasot TN bez būvniecības lietas, sk. "Tehnisko noteikumu pieprasīšana bez būvniecības lietām".

Ja ievadītie dati ir korekti – nospiež pogu **<Iesniegt**>.

| ▶ BŪVNIECĪBAS INFORMĀCIJAS SISTĒMA                                                                              |                                                         | Meklēt                        | ٩ (                  | B 🙆 🖨                  | ) ? @ &                                                    | LV                      |
|----------------------------------------------------------------------------------------------------|---------------------------------------------------------|-------------------------------|----------------------|------------------------|------------------------------------------------------------|-------------------------|
| REĢISTRĒT JAUNU 👻 BŪVNIECĪBAS LIETAS 🛛 PILINVARAS / DELEĢĒJUMI 👻 IZVĒLĒTĀS                                      | 47 IEROSINĀTĀJA 2059 PILNVARU 4303                      | DALĪBNIEKA 172 ĪPAŠNIEKA O    | PIEKĻUVES 3 TI       | N BEZ LIETĀM 140   PIE | Izvēlētais profils: Andris Pa<br>KĻUVES PIEPRASĪJUMI PIEKĻ | raudziņš<br>Uves lēmumi |
| BŪVNIECĪBAS LIETA: BISMĀJA CUKURA IELĀ<br>BIS-BI-S82990-2744 Būvdarbi ADAŽU novada būvvalde - Vienkāršota atjau | nošana - 13.11.2024 13:44 - <u>Notikumu vësiure</u> - 🕇 |                               |                      |                        | Ŕ                                                          |                         |
| AKTUĀLIE DATI   DOKUMENTI   PERSONAS   DOKUMENTU SASKAŅOJUMI   TE                                               | HNISKIE NOTEIKUMI BŪVPROJEKTS RĒĶINI ATZ                | INUMI ENERGOSERTIFIKĀTI APTUR | ĒŠANA UN PĀRTRAUKUMI | BŪVDARBU GAITA   LIET  | AS PILNVARAS/DEL 🛛 VAIRĀK 🚍                                |                         |
| TEHNISKIE NOTEIKUMI BEZ BÜVNIECĪBAS LIETĀM<br>• Meklēšana<br>• Izvērstā meklēšana                               |                                                         |                               |                      |                        |                                                            |                         |
| Pieprasījuma numurs ①<br>+ JAUKS PIEPRASTINUS<br>+ PIEVIENAI CERĒKS TEPRIKSTAS NUTERVINUSS                      | Tehnisko noteikumu izdevějs 🛈                           | statu                         | \$5                  | Tiaîron                | ) Meriti                                                   |                         |
| Netika atrasts neviens tehnisko noteikumu pieprasījums                                                          |                                                         |                               |                      |                        |                                                            |                         |

Attēls. Jaunu tehnisko noteikumu pieprasīšana no būvniecības lietas.

## 5.11.3 Tehnisko noteikumu pieprasījuma noraidījums

BISP portāla autorizēts lietotājs atverot tehnisko noteikumu pieprasījumu statusā "**Noraidīts**", redzēs šādas sadaļas:

- Iesniegums Sadaļā netiek vairs atrādīts 'Noraidījuma pamatojums', pārējās vērtības atbilstoši esošajai funkcionalitātei;
- Kontaktinformācija atbilstoši esošajai funkcionalitātei;
- Atrašanās vieta atbilstoši esošajai funkcionalitātei;
- Tehnisko noteikumu izdevējs atbilstoši esošajai funkcionalitātei;
- Pieprasījuma dati atbilstoši esošajai funkcionalitātei;
- Noraidījuma dati kur atrāda informāciju par negatīvajiem tehniskajiem noteikumiem:
  - Dokumenta numurs;
  - Dokumenta datums;
  - Noraidījuma pamatojums vērtība redzama, ja tāda tika norādīta izveidotajā dokumentā;
  - Datnes datne ar sagatavoto lēmumu, ja tāda tika pievienota izveidotajā dokumentā
  - Pielikumi.

| Noraidījuma dati<br>Dokumenta numurs<br>Apstiprināšanas datums<br>Datnes                                                                                                    | BIS-BV-6.4-2024-104<br>11.12.2024<br>TNL_noraidījums pdf                                                         |
|----------------------------------------------------------------------------------------------------|----------------------------------------------------------------------------------------------------|
| Pielikumi<br>Iesniegums                                                                                                    | tehnisko_noteikumu_pieprasijums_47491.pdf 11.12.2024 12.34, 30 KB     TN_noraidijums.pdf 11.12.2024 12.38, 20 KB |
| NOTIKUNU VĚSTURE         GROŽIJUMU PLETEKUNI         TEHNISKU NOTEKUNU VĚSTURS           Skámas němenok         1966/30464.000195944.02693.05330-6992.015964.00023361334.16-04771ve |                                                                                                    |

Attēls. Tehnisko noteikumu pieteikuma noraidījuma dati.

# 5.11.4 Tehnisko noteikumu pievienošana būvniecības lietai

Ja TN tika pieprasīti pirms būvniecības lietas izveidošanas, tad, lai pievienotu TN būvniecības lietai - pieslēdzas savai BIS darba vietai un galvenajā panelī blokā "**BŪVNIECĪBA**" izvēlas apakšsadaļu "**Būvniecības lietas**". Sameklē un atver izvēlēto būvniecības lietu, nospiežot **Būvniecības lietu sarakstā** uz ieraksta vai atverot jaunā cilnē, nospiežot uz ikonas

Būvniecības lietā pārslēdzas uz šķirkli "Tehniskie noteikumi" un nospiež uz <+ PIEVIENOT ESOŠOS TEHNISKOS NOTEIKUMUS>.

| <b>B</b> ŪVNIECĪBAS INFORMĀCIJAS SISTĒMA                                                                                                    | Meklēt                                 | Q B                          | 3 🕲 🗅 🗟 ? 🤇                                            | ) (2)   LV   XK                                |
|----------------------------------------------------------------------------------------------------|----------------------------------------|------------------------------|--------------------------------------------------------|------------------------------------------------|
| REĢISTRĒT JAUNU - BŪVNIECĪBAS LIETAS PILNVARAS / DELEĢĒJUMI - IZVĒLĒTĀS 47. IEROSINĀTĀJA 20                                                  | PILNVARU 4383   DALĪBNIEKA 172   ĪPAŠI | NIEKA O   PIEKĻUVES 3   TN I | IZVĒJĒtais prof<br>Bez lietām 140   piekļuves pieprasi | IS: Andris Paraudziņš<br>JUMI PIEKĻUVES LĒMUMI |
| BŪVNIECĪBAS LIETA: BISMĀJA CUKURA IELĀ<br>BIS-BI-382999-2744 - Bovdarbi - ADAŽU novada būvvalde - Vienkāršota atjaunošana - 13.11.2024 13.44 | tikumu věsture - 🕇                     |                              |                                                        |                                                |
| AKTUĀLIE DATI DOKUMENTI PERSONAS DOKUMENTU SASKAŅOJUMI TEHNISKIE NOTEIKUMI BŪVP                                                              | EKTS RĒĶINI ATZINUMI ENERGOSERTIFIKĀTI | APTURĒŠANA UN PĀRTRAUKUMI    | BŪVDARBU GAITA   LIETAS PILNVARAS/DI                   | el Vairāk 🚍                                    |
| TEHNISKJE NOTEIKUMI BEZ BÜVNIECĪBAS LIETĀM<br>~ Meklēšana<br>> Izvērstā meklēšana                                                            |                                        |                              |                                                        |                                                |
| Pieprasījuma numurs U  + JAURS PIEPRASTJUNS  + PIEVENUT ESSENS TERMISKOS NOTEIKUMUS  Netika atrasts neviens tehnisko noteikumu pieprasījums  | jgs∪                                   | Statuss                      | utilit uccel                                           |                                                |

Attēls. Esošu tehnisko noteikumu pievienošana.

Izvēlas no saraksta TN, atbilstošus jūsu būvniecības lietai, nospiežot uz plusiņa ikonas  ${}^{\bullet}$ .

| ◀ AKTUĀLIE DATI            | I DOKUMENTI            | PERSONAS DOKUMENTU SASKAŅOJUMI TEHNISKIE NOTEIKUM                              | AI BŪVPROJEKTS RĒĶINI ATZINU | MI ENERGOSERTIFIKĀTI APTU | RĒŠANA UN PĀRTRAUKUMI | LIETAS PILNVARAS/DELEĢĒJU | MI PAZIŅOJUN 🕨 |
|----------------------------|------------------------|--------------------------------------------------------------------------------|------------------------------|---------------------------|-----------------------|---------------------------|----------------|
| IZVĒLĒTIE TEHNISKIE N      | IOTEIKUMI              |                                                                                |                              |                           |                       |                           |                |
| Numurs                     | 3 Statuss              | Atrašanās vieta                                                                | Izdevējs                     | Izdošanas datums          | Derīguma termiņš      | Atbildes dokuments        |                |
| 26481                      | Sagatave               | "Jaunstrautiņi", Sudarbe, Vectilžas pag., Balvu<br>nov., LV-4562 (38900010034) | AS Sadales tīkls TNI         |                           | -                     | -                         | 00             |
| TEHNISKIE NOTEIKUMI        | BEZ BÜVNIECĪBAS LIETĀN | I                                                                              |                              |                           |                       |                           | 1              |
| <ul> <li>Numurs</li> </ul> | Statuss                | Atrašanās vieta                                                                | Izdevējs                     | Izdošanas datums          | Derīguma termiņš      | Atbildes dokuments        | 2              |
| ▶ 26809                    | Reģistrēts             | Ostratu iela 27, Viļaka, Balvu nov., LV-4583<br>(38150010002001)               | Latvijas valsts meži TNI     | -                         | -                     | -                         | 0 → 00         |
| ▶ 26659                    | Sagatave               |                                                                                |                              | -                         | -                     | -                         | 00             |

Attēls. Esošo tehnisko noteikumu izvēle un pievienošana.

Pārbauda, vai tiem nav beidzies derīguma termiņš, un nospiež uz plus ikonas labajā pusē, lai pievienotu TN.

Katrs TNI savu standarta TN derīguma termiņu norāda savā profila formā.

Kad visi izvēlētie TN ir pievienoti, nospiež pogu <**Apstiprināt**>.

Ja būs izvēlēti vieni vai vairāki TN, kuru norādītie kadastra objekti nesakrīt ar būvniecības lietas kadastra objektiem, tad sistēma atrādīs informatīvu brīdinājumu ar iespēju turpināt pievienošanu, kā arī, tiem TN tiek atrādīta informatīva ikona, ka tehniskie noteikumi nesatur būvniecības lietas kadastra objektus.

| IZVĒLĒTIE TEHI<br>Apstiprinā | NISKIE NOTEIKUMI<br>T |                                                   |                      |                          |                                     |                       |                   |
|------------------------------|-----------------------|---------------------------------------------------|----------------------|--------------------------|-------------------------------------|-----------------------|-------------------|
| Numurs                       | Statuss               | Atrašanās vieta                                   | Izdevējs             | Izdošanas D<br>datume ta | )erīguma<br>orminē<br>teikumi nesat | Atbildes<br>dokuments | kadastra obiektus |
| 19013                        | Reģistrēts            | Zirgu iela 7, Rīga, LV-1050<br>(01000060098001)   | AS Sadales tīkls TNI |                          | teinum nesa                         | -                     | <b>O</b>          |
| 19015                        | Reģistrēts            | Lielā iela 39, Jelgava, LV-<br>3001 (09000030089) | AS Sadales tīkls TNI |                          |                                     | -                     | •                 |

Attēls. Izvēlētie tehniskie noteikumi un ikonas pie tiem.

Ārpus būvniecības lietas pieprasītos TN būvniecības lietai var pievienot tikai vienu reizi.

Tehniskos noteikumus var izņemt no izvēlēto saraksta, nospiežot uz mīnus zīmes 💆 ikonas.

# 5.11.5 Tehnisko noteikumu grozījumu pieteikuma iesniegšana

Autorizēts publiskā portāla lietotājs var iesniegt izskatīšanai tehnisko noteikumu grozījumu pieteikumu, lai informētu TNI, ka vēlas saņemt jaunu tehnisko noteikumu versiju.

Atverot tehnisko noteikumu pieprasījumu statusā "**Apstiprināts**" (attiecas arī uz Tehnisko noteikumu pieprasījumiem bez būvniecības lietas), var izveidot jaunu pieprasījumu tehnisko noteikumu grozījumiem, nospiežot pogu <**Precizējuma iesniegumi**>, kas atrodas formas lejas daļā zem datu bloka "**Saņemtie tehniskie noteikumi**".

| Saņemtie tehniskie noteikumi                                                                                                    |                                                                                                    |
|----------------------------------------------------------------------------------------------------|----------------------------------------------------------------------------------------------------|
| Dokumenta numurs                                                                                                    | BIS-BV-6.4-2024-83                                                                                                    |
| Apstiprināšanas datums                                                                                                    | 12.11.2024                                                                                                    |
| Derīguma termiņš                                                                                                    | 13.02.2025                                                                                                    |
| Turpmākās darbības                                                                                                    | <ul> <li>Noteikumi nav nepieciešami</li> <li>organizācija piedalīsies projekta saskaņošanā</li> <li>Būs nepieciešams atzlinums par būves gatavību ekspluatācijai</li> </ul> |
| Datnes                                                                                                    | Tehniskie_noteikumi_no_Sadales_tīkliem.pdf                                                                                                    |
| Pielikumi<br>Iesniegums                                                                                                    | <ul> <li>bishrisko polekumu, pisprasijumo, 36903 pdf 12:11 2024 16:56, 20 KB</li> <li>Tehniska _noteikumi_no_Sodales_Diritem pdf 12:11 2024 17:03, 40 KB</li> </ul>         |
| NOTIKUMU VĚSTURE PŘECIZĚLIUMA IESNICSUMI TENNISKO NOTEIKOMU VEBSIJAS<br>Studenas reference stictfoded60727060a/302ev601cl003014227420334307070606173130av0 | D                                                                                                    |

Attēls. Poga <Precizējuma iesniegumi>.

Poga **<Precizējuma iesniegumi>** pieejama Būvniecības lietas ierosinātājam (juridiskas personas gadījumā vienpersoniski paraksttiesīgajam) vai lietotājam, kuram ir piešķirtas būvniecības lietā tiesības "Tehnisko noteikumu pieprasīšana". Pēc pogas nospiešanas atvērsies saraksts ar izveidotajiem precizējuma iesniegumiem un iespēju izveidot jaunu.

| PRECIZĒJUMA                                                                | IESNIEGUMI                                                                                                    | × |
|----------------------------------------------------------------------------|----------------------------------------------------------------------------------------------------|---|
| + JAUNS IESNIEG                                                            | IMS                                                                                                    |   |
|                                                                            | ( « ATOREZTIES                                                                                                    | ) |
| Apstiprināšanas datums<br>Derīguma termiņš<br>Turpmākās darbības<br>Datnes | 12.11.2024<br>13.02.2025<br>□ Noteikumi nav nepieciešami<br>□ Organizācija piedalīšies projekta saskaņošanā<br>■ Būs nepieciešams atzinums par būves gatavību ekspluatācijai<br>Tehniskie_noteikumi_no_Sadales_ tīkliem.pdf |   |
| Pielikumi<br>Iesniegums                                                    | B tehnisko_noleikumu_pieprasijums_36803.pdf 12.11.2024.16.56,20.KB<br>Tehnisko_noleikum_no_Sociales_Doleim.pdf 12.11.2024.17.63, 40.KB                                                                                      |   |
| NOTIKUMU VĒSTURE PRECIZĒJUMA                                               |                                                                                                    |   |

Attēls. Jauna precizējuma iesnieguma izveidošana.

Izveidojot jaunu grozījumu pieteikumu jāaizpilda nepieciešamo informācija pa ievades soļiem.

1. Pieprasījuma dati:

• Iesnieguma teksts – obligāts, brīvas ievades lauks;

| ◀ AKTUÄLIE DATI DOKUMENTI PERSONAS DOKUME | ITU SASKAŅOJUMI <u>tehniskie noteikumi</u> būvprojekts rēķini atzinumi energosertifikāti apturēšana un pārtraukumi lietas pilnvaras/deleģējumi | PAZIŅOJUMI 🕨 |
|-------------------------------------------|----------------------------------------------------------------------------------------------------|--------------|
| Tehnisko noteikumu precizējums            |                                                                                                    |              |
| lesnieguma saturs<br>Pieprasījuma dati    | iesniegums"<br>Tehnisko noteikumu precizējuma pieprasījums //                                                                                  |              |
| Pielikumi                                 |                                                                                                    | Tālāk ►      |

2. Pielikumi – neobligāts; pievieno datnes;

| Tehnisko noteikumu precizējums                |                             |         |
|-----------------------------------------------|-----------------------------|---------|
| <b>lesnieguma saturs</b><br>Pieprasījuma dati | Pielikumi<br>Datnes         |         |
| Pielikumi<br>Iesnieguma apskats               | ↑ PIEVIENT BACHESTU         |         |
|                                               | <ul> <li>Atpakaj</li> </ul> | Tālāk ► |

#### 3. Iesnieguma apskats:

- Statuss;
- Iesniegšanas datums aizpildās automātiski pēc iesniegšanas;
- Tehnisko noteikumu izdevējs tiek aizpildīts automātiski ar tehnisko noteikumu pieprasījumā norādīto tehnisko noteikumu izdevēju;
- Tehnisko noteikumu pieprasījuma numurs sinhronizētais BIS2 sistēmas pieprasījuma numurs.
- Tehnisko noteikumu numurs pēdējās aktīvās tehnisko noteikumu versijas numurs, par kuru tiek iesniegts grozījumu pieteikums;
- Saistīto tehnisko noteikumu numurs aizpildās automātiski;
- Iesniedzējs Iesniedzēja vārds un uzvārds;
- Iesniedzēja e-pasts;
- Iesnieguma teksts;
- Pielikumi.

| Tehnisko noteikumu precizējums                |                                        |                                             |
|-----------------------------------------------|----------------------------------------|---------------------------------------------|
| <b>lesnieguma saturs</b><br>Pieprasījuma dati | Statuss<br>Iesniegšanas datums         | Sagatave                                    |
| Pielikumi                                     | Tehnisko noteikumu izdevējs            | AS Sadales tikls TNI                        |
| lesnieguma apskats                            | Tehnisko noteikumu pieprasījuma numurs | BIS-BV-6.18-2024-406                        |
|                                               | Saistīto tehnisko noteikumu numurs     | BIS-BV-6.4-2024-83                          |
|                                               | lesniedzējs                            | Pēteris_20 Arhitekts_20                     |
|                                               | lesniedzēja e-pasts                    | peteris20.paraudzins20@gmail.com            |
|                                               | Pieprasījuma dati                      |                                             |
|                                               | lesniegums                             | Tehnisko noteikumu precizējuma pieprasījums |
|                                               | IESNIEGT LABOT DZĚST NOTI              | KUMU VÉSTURE                                |

Attēls. Ievades solis "Iesnieguma apskats".

Iesniegumu statusā "Sagatave" var:

- Saglabāt, pieteikumam saglabājas statuss "Sagatave";
- Iesniegt pēc iesniegšanas sinhronizācijas process ar BIS2 un pieteikuma statusa maiņa atbilstoši uz "Iesniegšana", "Iesniegts", "Reģistrēts";
- Labot pieteikuma saturu;
- Dzēst pieteikumu.

Pieteikuma numurs - tiek izveidots automātiski nākamais iesniegto dokumentu numuru secībā, nav labojams. Pēc iesniegšanas tiek mainīts uz BIS2 sistēmas numuru.

Saglabātu, iesniegtu precizējuma pieprasījumu saglabā "Precizējuma iesniegumu" sarakstā, kuru var apskatīt nospiežot pogu <br/>  $<\!\!\mathbf{Precizējuma iesniegumi}\!>$ .

| + jauns iesniegums |                     |          |                                    |     |
|--------------------|---------------------|----------|------------------------------------|-----|
| Pieteikuma numurs  | lesniegšanas datums | Statuss  | Saistīto tehnisko noteikumu numurs |     |
| 2751               |                     | Sagatave |                                    | 0 🛛 |
|                    |                     |          |                                    |     |

Attēls. Precizējuma iesniegums sarakstā.

Formas logā "**Precizējuma iesniegumi**", kur atrāda sarakstu ar tehnisko noteikumu pieprasījumam saistītajiem tehnisko noteikumu grozījumu pieteikumu. Par katru pieteikumu atrāda:

- Pieteikuma numurs;
- Iesniegšanas datums;
- Statuss;
- Saistīto tehnisko noteikumu numurs ja iesnieguma izskatīšanas DU rezultātā tiek izsniegta jauna tehnisko noteikumu versija, tad šīs versijas numurs, citādi tukša vērtība.

Lietotājs var izveidot jaunu grozījumu pieteikumu, ja tehnisko noteikumu pieprasījumam nav cits aktīvs un neatbildēts grozījumu pieteikums statusā "Sagatave", "Iesniegšanā", "Iesniegts" vai "Reģistrēts".

Pieteikuma detalizētos datus iespējams apskatīt, uzspiežot uz ieraksta vai ikonas **(2)**. Atvērsies forma līdzīgi kā iesnieguma apskates solī, kur var apskatīt iesnieguma detalizētos datus.

| lesniegums                             |                                             |
|----------------------------------------|---------------------------------------------|
| Statuss                                | Reģistrēts                                  |
| lesniegšanas datums                    | 12.11.2024                                  |
| Tehnisko noteikumu izdevējs            | AS Sadales tīkls TNI                        |
| Tehnisko noteikumu pieprasījuma numurs | BIS-BV-6.18-2024-406                        |
| Saistīto tehnisko noteikumu numurs     | BIS-BV-6.4-2024-83                          |
| lesniedzējs                            | Pěteris_20 Arhitekts_20                     |
| lesniedzēja e-pasts                    | peteris20.paraudzins20@gmail.com            |
| Pieprasījuma dati<br>Iesniegums        | Tehnisko noteikumu precizējuma pieprasījums |
| NOTIKOMO VĚSTURE                       |                                             |

Attēls. Grozījuma pieprasījuma iesnieguma apskats.

Atverot tehnisko noteikumu pieprasījumu sarakstu (sadaļa "TN bez lietām" vai konkrētas būvniecības lietas sadaļu "Tehniskie noteikumi"), redzēs vizuālu zīmi, ja pieprasījumam ir saistīts tehnisko noteikumu grozījumu pieteikums statusā "Iesniegšanā", "Iesniegts", "Reģistrēts".

 Ar kursoru uzbraucot uz zīmes, lietotājs redz skaidrojumu "Pieprasījumā ir aktīvs tehnisko noteikumu grozījumu pieteikums".

| AKTUĀLIE DATI DOKUMENTI          | PERSONAS DOKUME | NTU SASKAŅOJUMI TEHNISKIE NOTEIKUMI                                                                        | BŪVPROJEKTS RĒĶINI AT | ZINUMI ENERGOSERTIFIKĀTI AP | TURĒŠANA UN PĀRTRAUKUMI | BÜVDARBU GAITA                                             | VAIRĀK 🚍               |
|----------------------------------|-----------------|----------------------------------------------------------------------------------------------------|-----------------------|-----------------------------|-------------------------|------------------------------------------------------------|------------------------|
| TEHNISKIE NOTEIKUMI              |                 |                                                                                                    |                       |                             |                         |                                                            |                        |
| Meklēšana                        |                 |                                                                                                    |                       |                             |                         |                                                            |                        |
| → JAUNS PIEPRASTJUMS             |                 |                                                                                                    |                       |                             |                         |                                                            |                        |
| + PIEVIENOT ESOŠUS TEHNISKOS NOT | EIKUMUS         |                                                                                                    |                       |                             |                         |                                                            |                        |
| <ul> <li>Numurs</li> </ul>       | Statuss         | Atrašanās vieta                                                                                            | Izdevējs              | Izdošanas<br>datums         | Derīguma termiņš        | Atbildes dokuments<br>Pieprasījumā ir aktīvs tehnisko note | ikumu grozījumu pietei |
| ▶ BIS-BV-6.18-2024-487           | Apstiprināts    | Kiršu iela 10, Ādaži, Ādažu nov.<br>(80440070080);<br>Ķīršu iela 10, Ādaži, Ādažu nov.<br>(80440070080001) | LVC TNI               | 11.12.2024                  | 12.06.2025              | BIS-BV-6.4-2024-100                                        |                        |

Attēls. Grozījumu pieteikuma vizuāla zīme sarakstā.

#### 5.11.6 Tehnisko noteikumu jaunu versiju atrādīšana

Ja Tehnisko noteikumu izdevēji, izskatot Tehnisko noteikumu grozījumu pieteikumu vai citu iemeslu dēļ, izdos jaunu versiju tehniskajiem noteikumiem, lietotājs saņems paziņojumu, ka Būvniecības lietā ir apstiprināta jauna tehnisko noteikumu versija.

Būvniecības lietas tehnisko noteikumu pieprasījuma formā lejā blakus pogai  $\langle \mathbf{Precizējuma iesniegumi} \rangle$  ir pieejama poga  $\langle \mathbf{Tehnisko noteikumu versijas} \rangle$ , kuru nospiežot var atvērt sarakstu ar izvēlētā pieprasījuma tehnisko noteikumu versijām.

Par katru Tehnisko noteikumu versiju atrāda:

- Dokumenta numurs;
- Apstiprināšanas datums;
- Derīguma termiņš;

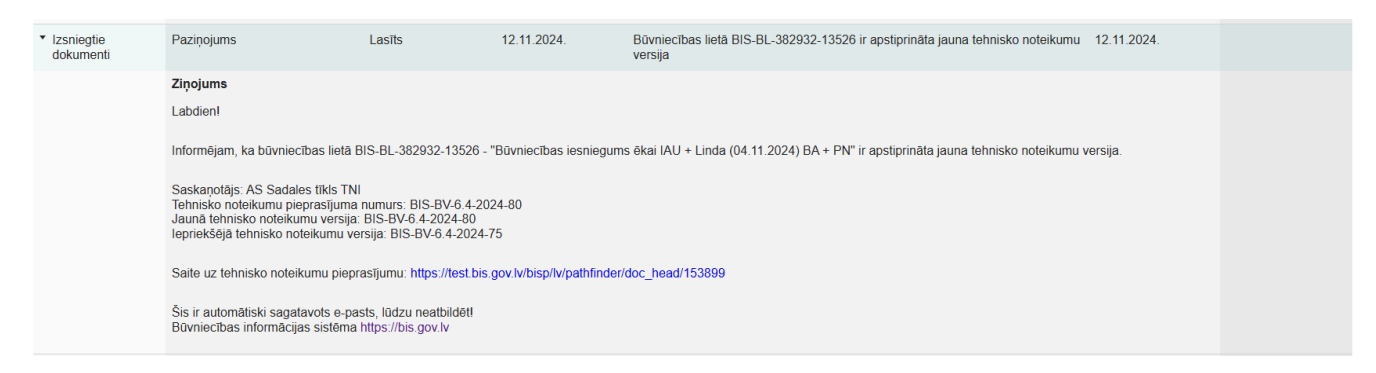

Attēls. Paziņojums par jaunu tehnisko noteikumu versiju.

|            | TEHNISKO NO            | TEIKUMU VERS          | IJAS                |                                                                                                    |                                                    |              |                           |  |
|------------|------------------------|-----------------------|---------------------|----------------------------------------------------------------------------------------------------|----------------------------------------------------|--------------|---------------------------|--|
|            | Dokumenta<br>numurs    | Apstiprinā…<br>datums | Derīguma<br>termiņš | Turpmākās darbības                                                                                                    | Pamatojums                                         | Status       | Datnes                    |  |
|            | BIS-BV-6.4-<br>2024-81 | 12.11.2024            | 13.02.2025          | <ul> <li>Noteikumi nav nepieciešami</li> <li>Organizācija piedalīsies projekta saskaņošanā</li> <li>Būs nepieciešams atzinums par būves gatavību ekspluatācijai</li> </ul> | Precizējuma iesniegums nr.<br>BIS-BV-6.18-2024-405 | Anulēts      | Tehniskie_noteikumi_no_Sa |  |
|            | BIS-BV-6.4-<br>2024-82 | 12.11.2024            | 13.02.2025          | <ul> <li>Noteikumi nav nepieciešami</li> <li>Organizācija piedalīsies projekta saskaņošanā</li> <li>Būs nepieciešams atzinums par būves gatavību ekspluatācijai</li> </ul> |                                                    | Apstiprināts | Tehn_not_3.jpg            |  |
|            |                        |                       |                     |                                                                                                    |                                                    |              |                           |  |
|            |                        |                       |                     | Büs nepieciešams atzinums par būves gatavību ekspli                                                                                                    | ratācijai                                          |              | * ATORIEZ TIES            |  |
|            |                        |                       |                     |                                                                                                    |                                                    |              |                           |  |
|            |                        |                       |                     | ■ lehnisko_noteikumu_pieprasijums_46426.pdf 11.09.2024 13.36, 20 KB<br>■ Tehniskie_noteikumi_no_Sadales_Ekliem.pdf 12.11.2024 13.14, 40 KB                                 |                                                    |              |                           |  |
| NU VËSTURE | PRECIZĚJUM             | A IESNIEGUMI          | TEHNISKO NOTEIKUN   |                                                                                                    |                                                    |              |                           |  |

Attēls. Tehnisko noteikumu versijas saraksts BL.

- Turpmākās darbības;
- Pamatojums
  - ja tehniskie noteikumi izsniegti pēc grozījumu pieteikuma darba uzdevuma izpildes, tad atrāda "Grozījumu pieteikuma nr."
  - ja tehniskie noteikumi izdoti no būvniecības lietas, atverot tehnisko noteikumu dokumentu statusā "Apstiprināts", tad atrāda pirms jaunās versijas izveides ievadīto TNI paskaidrojumu.
- Statuss;
- Datne.

# 5.12 Tehniskās apsekošanas atzinumu piesaistīšana

Gatavojot tehnisko noteikumu pieprasījumu vai ieceres iesniegumu, vai būvprojekta saskaņošanas iesniegumu, var norādīt sistēmā reģistrētu tehniskās apsekošanas atzinumu, lai nebūtu jādublē tehniskās apsekošanas atzinuma datne būvniecības lietā.

Iesniegumos pie sadaļas "**Tehniskās apsekošanas atzinumi**", ja nepieciešams var pievienot BIS reģistrētu tehniskās apsekošanas atzinumu, uz kura pamata tiek plānoti būvdarbi. Nospiežot pogu <**Pievienot**>, sistēma pielasa un atrāda tehniskās apsekošanas atzinumus, kas reģistrēti BIS. Atzinumus atlasa tikai uz to zemes vai būves kadastra apzīmējumu, kas tika norādīts pieprasījumā vai būvniecības lietā. Par atlasītiem *Tehniskās apsekošanas atzinumiem* redz:

- Dokumenta numuru BISP izveidotā dokumenta numuru un iekavas iekšējā sistēmā reģistrēto dokumenta numuru);
- Būves, par kuru sastādīts atzinums, kadastra apzīmējums;
- Būves, par kuru sastādīts atzinums, adrese;
- Dokumenta datums.

| Atzī | Numurs                     | Kadastra<br>apzīmējums | Zemes kadastra<br>apzīmējums | Adrese                                       | Datums     |
|------|----------------------------|------------------------|------------------------------|----------------------------------------------|------------|
|      | 38 (BIS-BV-59-<br>2022-14) | 381500401200           | 38150040120                  | Pils iela 36, Viļaka, Balvu<br>nov., LV-4583 | 27.04.2022 |

Attēls. Tehniskās apsekošanas atzinuma pievienošana.

Tehniskās apsekošanas atzinumu sarakstā var atzīmēt, kuru atzinumu vēlas pievienot, ieliekot ķeksi pie attiecīgā ieraksta un pievienot sarakstam.

Pēc dokumenta pievienošanas, lietotājs pieprasījumā vai iesniegumā (t.sk. iesnieguma kopskatā) par to redz:

- Dokumenta numurs;
- Būves, par kuru sastādīts atzinums, kadastra apzīmējums;
- Būves, par kuru sastādīts atzinums, adrese;
- Dokumenta datums.

Iesniedzot iesniegumu/pieprasījumu vai nododot to saskaņošanai, kur piesaistīts Tehniskās apsekošanas atzinums, sistēma veic pārbaudi, ka katra pievienotā tehniskās apsekošanas atzinuma būves kadastra apzīmējums sakrīt ar:

- Vismaz vienas pieprasījuma objektu sadaļā iekļautās būves kadastra apzīmējumu.
- Vismaz vienas pieprasījuma objektu sadaļā iekļautās telpu grupas būves kadastra apzīmējumu.
- Ja šie nosacījumi neizpildās lietotājam atrāda kļūdas paziņojumu "Pieprasījumam ir pievienots tehniskās apsekošanas atzinums, kura būve nav iekļauta pieprasījuma datos".

#### TEHNISKĀS APSEKOŠANAS ATZINUMI

| Ja nepieciešams var pie    | vienot sistēmā reģistrētu tel | hniskās apsekošanas atzinu   | nu, uz kura pamata tiek plānoti būvdarbi      |            |          |
|----------------------------|-------------------------------|------------------------------|-----------------------------------------------|------------|----------|
| PIEVIENOT                  |                               |                              |                                               |            |          |
| Numurs                     | Kadastra<br>apzīmējums        | Zemes kadastra<br>apzīmējums | Adrese                                        | Datums     |          |
| 38 (BIS-BV-59-2022-<br>14) | 38150040120001                | 38150040120                  | Pils iela 36, Viļaka, Balvu nov., LV-<br>4583 | 27.04.2022 | <u>ا</u> |

 $Att\bar{e}ls. \ Tehnisk\bar{a}s \ apsekošanas \ atzinumu \ atr\bar{a}d\bar{\imath}\check{s}ana \ iesniegum\bar{a}.$ 

# 5.13 Vienkāršotā būvniecība

Detalizēts skaidrojums: Kāds ir BIS process dzīvokļa (telpu grupas) vienkāršotajai atjaunošanai daudzdzīvokļu ēkā?

# 6 Būvniecības ieceres izstrāde

# 6.1 Jaunas būvniecības lietas izveidošana

# Kur un kā izvēlēties jaunu būvniecības ieceres iesniegumu?

Lai izveidotu jaunu būvniecības ieceres iesniegumu, lietotājs pēc pieslēgšanās sistēmai galvenajā panelī iet uz sadaļu "Būvniecība" un izvēlas "Jauna būvniecība".

| PAB MUMS   AKTUALITĀTES   KONTAKTI   BEĢISTRI   E-PAKALPOJUMI   SABIEDRĪBAS INFORMĒŠANA | NODERĪGI BIEŽĀK UZDOTIE JAUTĀJUMI APMĀCĪBAS PALĪDZĪBA FOR NON-RE                                                                                                    | ESIDENTS                                                                                                    |
|-----------------------------------------------------------------------------------------|----------------------------------------------------------------------------------------------------|----------------------------------------------------------------------------------------------------|
| MANA DARBA VIETA / SĀKUMS                                                               |                                                                                                    |                                                                                                    |
| BÜVNIECĪBA                                                                              | EKSPLUATĀCIJA                                                                                                    | MANI DATI                                                                                                    |
|                                                                                         |                                                                                                    | MANA INFORMĂCIJA                                                                                                 |
| BOVNIECĪBAS LIETAS                                                                      | EKSPLUATĀCIJAS LIETAS                                                                                                    | SASKAŅOJUMI 17                                                                                                   |
| JAUNA BOVNIECĪBA                                                                        | MAJU LIETAS                                                                                                    | SPECIÁLISTA DATI                                                                                                 |
| VERITE ZURAT                                                                            |                                                                                                    | PILNVARAS / DELEĢĒJUMI                                                                                           |
|                                                                                         |                                                                                                    | MANI PIEPRASTJUMI                                                                                                |
|                                                                                         | BIEZAK UZDOTIE JAUTAJUMI                                                                                                    |                                                                                                    |
| BOVINSPEKTORU REGISTRA E-PAKALPOJUMI                                                    | BIS ROKASGRAMATA                                                                                                    |                                                                                                    |
| DZIVOJAMO MAJU PARVALONIEKU REĢISTRA E-PAKALPOJUMI                                      | KA SANEMT PALIDZIBU                                                                                                    | PIESLĒGTIES VEDLUDB                                                                                              |
| BŪVUZŅĒMUMU KLASIFIKĀCIJAS E-PAKALPOJUMI                                                | and the second second sec |                                                                                                    |
|                                                                                         | PIETEIKT TEHNISKU PROBLĒMU                                                                                                    | PIESLĒGTIES ERIS                                                                                                 |
|                                                                                         |                                                                                                    |                                                                                                    |
|                                                                                         | Būvniecības valsts kontroles birojs   Informācijas pārpublic                                                                                                    | cēšanas gadījumā atsauce uz Būvniecības informācijas sistēmu obligāta.   Build: 784de (20240926214123) (staging) |

Attēls. Jaunas būvniecības izvēle no galvenā paneļa.

Jaunas būvniecības uzsākšana iespējama arī no navigācijas joslas, izvēloties Reģistrēt jaunu/Jauna būvniecība.

| 최 BŪVNIECĪBAS INFORMĀCIJAS SISTĒMA                                                                                                    |                                                                               | Meklēt                                     | Q                        | 🌐 🖄 🕼 🏠                       | ) ? 🕲 🙁 🛛                             |
|----------------------------------------------------------------------------------------------------|-------------------------------------------------------------------------------|--------------------------------------------|--------------------------|-------------------------------|---------------------------------------|
|                                                                                                    |                                                                               |                                            |                          |                               | Izvēlētais profils: Andris Paraudziņš |
| REĢISTRĒT JAUNU 🗸 BŪVNIECĪBAS LIETAS PILNVARAS / DELEĢĒJUMI 👻 🛛 IZV                                                                                             | ĒLĒTĀS 55   IEROSINĀTĀJA 3138   PILNVARU 5188                                 | DALĪBNIEKA 311 ĪPAŠNIEKA O                 | PIEKĻUVES 3              | TN BEZ LIETĀM 140             | PIEKĻUVES PIEPRASĪJUM 🛛 VAIRĀK 😑      |
| Jauna böhniecība Reģistrēt Vēsturisku böhniecību Jauni iesturisku böhniecību Jauni iestingums protives neesību Jauni iesniegums böhniecības ierosinādaja margal | Būvniecības lietas nosaukums ()<br>Atlasīt arhivētas būvniecības lietas<br>Nē | Kada:<br>Grupi                             | stra apzīmējums ①<br>as  | Tiaiton                       | WIRE                                  |
| IZVĒLĒTĀS LIETAS                                                                                                    | 55 Lietotāja izvēlētās lietas                                                 |                                            |                          |                               |                                       |
| IEROSINĀTĀJA LIETAS                                                                                                    | 3136 Būvniecības lietas, kurās lietotājs ir būvniecības ie                    | rosinātājs vai tā pilnvarots/deleģēts pārs | tāvis ar tiesībām pārstā | āvēt personu kā būvniecības i | erosinātāju                           |
| PILNVARU LIETAS                                                                                                    | 5188 Būvniecības lietas, kurām lietotājam ir piekļuve, pa                     | matojoties uz piešķirto pilnvaru, pārpilnv | varojumu vai atbilstošo  | deleģējumu                    |                                       |

 $Att\bar{e}ls. \ Jaunas \ b\bar{u}vniec\bar{\imath}bas \ izv\bar{e}le \ no \ navig\bar{a}cijas \ joslas.$ 

Lietotājs var izvēlēties sev nepieciešamo būvniecības ieceres iesnieguma veidu no sistēmas piedāvātā saraksta.

Ja lietotājs nezin, kurš no sistēmas piedāvātajiem būvniecības ieceres iesniegumu veidiem būtu piemērotākais, tad lietotājam ir iespēja izmantot vedņa palīdzību, nospiežot uz **Palīdzēt izvēlēties būvniecības iesnieguma veidu>. SADAĻA ŠOBRĪD NAV PIEEJAMA!!** 

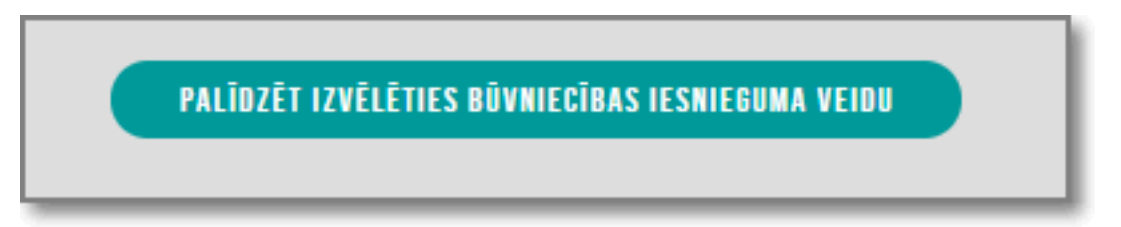

| REĢISTRĒT JAUNU 🔫 | BŪVNIECĪBAS LIETAS   PILNVARAS / DELEĢĒJUMI 🛩   IZVĒLĒTĀS 55 | IEROSINĀTĀJA 3136   PILNVARU 5186   DALĪBNIEKA 311   ĪPAŠNIEKA O                             | PIEKĻUVES 3   TN BEZ LIETĀM 140   PIEKĻUVES PIEPRASĪJUMI   I | PIEKĻUVES L |
|-------------------|--------------------------------------------------------------|----------------------------------------------------------------------------------------------|--------------------------------------------------------------|-------------|
| BOVNIECĪBA        | S LIETAS / JAUNA BŪVNIECĪBA                                  |                                                                                              |                                                              |             |
|                   | ▼ BŪVNIECĪBAS IESNIEGUMS                                     | ▼ PASKAIDROJUMA RAKSTS                                                                       | ✓ PAZIŅOJUMS                                                 |             |
|                   | Būvniecības iesniegums ēkai                                  | Paskaidrojuma raksts ēkai (iesniegums)                                                       | Paziņojums par būvniecību 🕕                                  |             |
|                   | Būvniecības iesniegums inženierbūvei                         | Paskaidrojuma raksts ēkas vai tās daļas lietošanas veida maiņai<br>bez pārbūves (iesniegums) |                                                              |             |
| Būv               | niecības iesniegums hidrotehniskai un meliorācijas būvei     | Paskaidrojuma raksts inženierbūvei (iesniegums)                                              |                                                              |             |
|                   | Būvniecības iesniegums autoceļam un ielai                    | Paskaidrojuma raksts hidrotehniskai un meliorācijas būvei<br>(iesniegums)                    |                                                              |             |
|                   | Būvniecības iesniegums elektronisko sakaru tīklam            | Dasksidraiuma rakata autosalu akisktam (isaniaguma)                                          |                                                              |             |
| Во                | vniecības iesniegums dzelzceļa infrastruktūras objektam      | Paskaidrojuma raksts dzelzcela objekta būvniecībai                                           |                                                              |             |
| Būv               | niecības iesniegums ar radiācijas drošību saistītai būvei    | (iesniegums)                                                                                 |                                                              |             |

Attēls. Ieceres veidi.

Sistēma atrādīs vairākus jautājumus, un lietotājam jāsniedz viena atbilde uz katru no tiem.

Pieejami paskaidrojumi par katru iespējamo atbildi, nospiežot uz informatīvās ikonas .

| BUVNIECIBAS IECERES VEIDA IZVELE                                                                                                    |                                                                                                    |                                                                                                    |
|----------------------------------------------------------------------------------------------------|----------------------------------------------------------------------------------------------------|----------------------------------------------------------------------------------------------------|
| Ar kādu būves veidu ir saistīts process?                                                                                                    |                                                                                                    |                                                                                                    |
| 🄍 Ĕka 🛈                                                                                                    |                                                                                                    |                                                                                                    |
| Ēkas ir atsevišķi lietojamas apjumtas būves, kurās var iekļūt<br>patstāvīgi izmantojamas pazemes būves, kurās var iekļūt cilv<br>pazemes slimnīcas, pazemes tirdzniecības centri un darbnīc | :ilvēki un kuras ir noderīgas vai paredzētas cilvēku un dzīvnieku patvērumam v<br>ēki un kuras ir noderīgas vai paredzētas cilvēku un dzīvnieku patvērumam vai<br>ss, pazemes garāžas) | vai priekšmetu turēšanai. Par ēkām tiek uzskatītas arī<br>priekšmetu turēšanai (piemēram, pazemes patvertnes, |
| Inženierbūve ①                                                                                                    |                                                                                                    |                                                                                                    |
|                                                                                                    |                                                                                                    |                                                                                                    |
|                                                                                                    |                                                                                                    | TĂLĂK                                                                                                    |

Attēls. Būvniecības ieceres veida izvēle ar vedņa palīdzību.

Balstoties uz lietotāja atbildēm, sistēma atrādīs rezultātu ar saiti uz atbilstoša veida ieceres aizpildīšanu. Lai palīdzētu lietotājam nepieļaut kļūdu, izvēloties nepareizu būvniecības veidu, piemēram, "vienkāršotas atjaunošanas" vietā izvēloties "atjaunošana", tādejādi nebūs ieceres veids apliecinājum karte vai paskaidrojuma raksts vienkāršotā kārtībā, bet būvniecības iesniegums.

| JAUNA BŪVNIECĪBA                                         |         |
|----------------------------------------------------------|---------|
| Rezultāts                                                |         |
| Nepieciešamais ieceres veids Būvniecības iesniegums ēkām |         |
|                                                          | ATPAKAĻ |

Attēls. Vedņa ieceres rezultāta atrādīšana.

#### 6.1.1 Kā aizpildīt būvniecības ieceres iesniegumu?

 $B\bar{u}vniec\bar{l}bas$  ieceres iesnieguma izveidošana pieejama no galvenā paneļa sadaļas " $B\bar{u}vniec\bar{l}baS$  DARBA VIETA", tālāk izvēloties pogu </br>

Nākamajā solī izvēlas kādu no būvniecības ieceres iesnieguma veidiem, atbilstošu jūsu iecerei un būvei:

• **BŪVNIECĪBAS IESNIEGUMS**;

- APLIECINĀJUMA KARTE (Bija pieejams līdz 2022.gada martam.);
- PASKAIDROJUMA RAKSTS;
- PAZIŅOJUMS PAR BŪVNIECĪBU.

Skatīt attēlu augstāk "Ieceres veidi".

Kad iesnieguma veids ir izvēlēts — jā<br/>aizpilda iesnieguma satura dati. Sākumā atrādīs tikai pirmos četrus ie<br/>vades soļus.

| 3ūvniecības iesniegums ēkai     |                                                |                     |        |  |  |
|---------------------------------|------------------------------------------------|---------------------|--------|--|--|
| lesnieguma saturs<br>lesniegums | lesniegums<br>Būvniecības objekta nosaukums* ① |                     |        |  |  |
| Būvniecības ierosinātāji        |                                                | /////////////////// |        |  |  |
| Ziņas par būvniecības objektu   |                                                |                     |        |  |  |
| Ziņas par zemi                  |                                                |                     |        |  |  |
|                                 |                                                | Т                   | ālāk 🕨 |  |  |

Attēls. Būvniecības ieceres pirmie četri ievades soļi.

Pārējo ievades soļu atrādīšana, atkarīga no norādītā būvniecības ierosinātāja. Ja lietotājs būs ierosinātājs, vai ierosinātāja pilnvarotā personā ar tiesību sagatavot dokumentus, tad būs pieejami pārējie ievades soļi.

#### Būvniecības iesniegums ēkai · TMP-382998-13832

| lesnieguma saturs             | le           | sniegums                | sniegums                       | sniegums                        |
|-------------------------------|--------------|-------------------------|--------------------------------|---------------------------------|
| lesniegums                    | $\checkmark$ | Būvniecības objekta no  | Būvniecības objekta nosaukums* | Būvniecības objekta nosaukums*① |
| Būvniecības ierosinātāji      |              | Būvniecības lietas nosa | Būvniecības lietas nosaukums   | Būvniecības lietas nosaukums    |
| Ziņas par būvniecības objektu | <b>Ø</b>     |                         |                                |                                 |
| Ziņas par zemi                |              |                         |                                |                                 |
| Būvprojekta izstrādātājs      |              |                         |                                |                                 |
| Papildus informācija          |              |                         |                                |                                 |
| Dokumentācijas daļas          |              |                         |                                |                                 |
| Būvprojekta saskaņojumi       |              |                         |                                |                                 |
| Būvprojekta modelis           |              |                         |                                |                                 |
| Būvekspertīzes atzinums       |              |                         |                                |                                 |
| Atbildīgā iestāde             |              |                         |                                |                                 |
| Trešo pušu saskaņojumi        |              |                         |                                |                                 |
| Kārtas                        |              |                         |                                |                                 |
| lesnieguma apskats            |              |                         |                                |                                 |
| Pārbaudīt un saskaņot         |              |                         |                                |                                 |

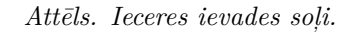

Nospiež pogu <**Tālāk**>, lai pārietu uz nākamo ievades soli.

Nākamajos soļos būs pieejama arī poga < Atpakaļ>, lai var atgriezties iepriekš ievadītājā solī, ja tas ir nepieciešams.

Datu ievades princips ir atkarīgs, kas tas par ievades soli. Ir ievades soļi, kur var veidot ierakstu sarakstu, izmantojot pogu **<Pievienot>**, kuru izvēloties tiek atvērti datu ievades lauki. Ir arī iesnieguma ievades soļi, kur pēc noklusējuma tiek attēlota jau informācija, ir ievades soļi, kur jāizvēlas vērtība no saraksta.

#### 6.1.1.1 Pirmais ieceres ievades solis "Iesniegums"

Sadaļā **"Iesniegums"** obligāti ievada būvniecības objekta nosaukumu, piemēram, "Dzīvojamās mājas un pirts jaunbūve Skolas iela 1", "Centrālā ūdensvada sistēmas izbūve Ziedu ielā, Kadagā, Ādažu novadā".

Uzvirzot peles kursoru uz informācijas ikonu blakus lauka nosaukumam **"Būvniecības objekta nosaukums**", iespējams iegūt informāciju par labo praksi kā veidot ieceres iesnieguma būvniecības objekta nosaukumu.

Nospiež pogu <**Tālāk**>, lai pārietu uz nākamo ievades soli.

### 6.1.1.2 Ievades solis "Būvniecības ierosinātāji"

Sadaļā "**Būvniecības ierosinātāji**" obligāti norāda vienu vai vairākus būvniecības ierosinātājus. Lai pievienotu ierosinātāju, jānospiež poga  $\langle \mathbf{Pievienot} \rangle$ , un jāizvēlas viena no opcijām:

• Būvniecības ierosinātājs/pilnvarotājs;

Būvniecības ierosinātāji ①

- Juridiska persona (ja nav saņemta pilnvara);
- Fiziska persona (ja nav saņemta pilnvara).

| skaidrojuma raksts ēkai (iesni | kaidrojuma raksts ēkai (iesniegums) · TMP-382350-13308        |  |  |  |  |
|--------------------------------|---------------------------------------------------------------|--|--|--|--|
| eguma saturs                   | Būvniecības ierosinātāji 🕕                                    |  |  |  |  |
| ns                             | Būvniecības ierosinātājs/pilnvarotājs                         |  |  |  |  |
| iecības ierosinātāji           | O Juridiska persona (ja nav saņemta pilnvara)                 |  |  |  |  |
| s par būvniecības objektu      | <ul> <li>Fiziska persona (ja nav saņemta pilnvara)</li> </ul> |  |  |  |  |
| s par zemi                     | Burniecības ierosinālājs*<br>Andris Paraudziņš                |  |  |  |  |
|                                | (ATCELT) SAGRADAT                                             |  |  |  |  |
|                                |                                                               |  |  |  |  |

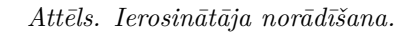

Ja norāda pirmo opciju, tad personu jāizvēlas no saraksta, kur būs iespējams izvēlēties personu, kura profilā lietotājs darbojas, un citas personas, ja būs saņemta pilnvara.

Norādot "**Būvniecības ierosinātājs/pilnvarotājs**", lietotājs atbildīgo personu izvēlas no saraksta, kurā atrāda personas, no kurām ir saņemtas pilnvaras/deleģējumi ar tiesībām pārstāvēt būvniecības ierosinātāju. Būvniecības ierosinātājs var būt zemes vai būves īpašnieks vai, ja tāda nav, - tiesiskais valdītājs (arī publiskas personas zemes ai būves tiesiskais valdītājs) vai lietotājs, kuram ar līgumu noteiktas tiesības būvēt.

Kā piemēram, ja Andris Paraudziņš ir pilnvarojis būvkomersantu, SIA MIA, būvspeciālistu vai citu uzticības personu, tad šī pilnvarotā persona par būvniecības ierosinātāju norāda Andri Paraudziņu, nevis sevi.

Ja pilnvara vēl nav saņemta, tad jāizvēlas 2. un 3.opcija un dati jānorāda manuāli. Norādot būvniecības ierosinātāju, kura norādīšanai lietotājam nav pilnvaras/deleģējuma, tad iesniegumā papildus būvniecības ierosinātājiem iespējams norādīt tikai "**Ziņas par būvniecības objektu**" un "**Ziņas par zemi**". Pārējās iesnieguma daļas nav pieejamas līdz brīdim, kad lietotājam BIS ir reģistrēta aktīva pilnvara vai deleģējums, kas ļauj konkrētajā lietā pārstāvēt visas būvniecības ierosinātāju sarakstā norādītās personas.

Pec katras vērtības norādīšanas pievieno to sarakstam, nospiežot pogu  $\langle Saglab\bar{a}t \rangle$ . Pievienoto ierosinātāju vai vairākus ierosinātājus atrādīs sarakstā.

|                             |                              |           |                           | PIEVIENOT |
|-----------------------------|------------------------------|-----------|---------------------------|-----------|
| Nosaukums / Vārds Uzvārds   | Personas kods/reģ.<br>numurs | Tālrunis* | E-pasts* 🕕                |           |
| Andris Paraudziņš           |                              | 12345678  | Info@andrisparaudzins.com | Ĩ         |
| <ul> <li>Atpakaļ</li> </ul> |                              |           |                           | Tālāk ►   |

#### Attēls. Būvniecības ierosinātāju saraksts

Pārliecinieties, lai visi kontaktinformācijas obligātie lauki būtu aizpildīti. Lūdzu, ņemt vērā, ka ir jānorāda e-pasta adrese, ko lieto konkrētā persona. Jo, pirms sūtīt paziņojumus norādītajai personai, sistēma pārbauda vai šis e-pasts ir verificēts šīs personas profilā.

Lietotājs var dzēst jau pievienotos būvniecības ierosinātājus no saraksta, nospiežot uz miskastes ikonas, bet nevarēs izdzēst visus norādītos ierosinātājus. Vismaz vienam jāpaliek. Ja mēģinās izdzēst vienīgo palikušo ierosinātāju, izdos kļūdas paziņojumu "Neizdevās izdzēst vienīgo būvniecības ierosinātāju lietā. Pirms dzēšanas jāpievieno jaunais būvniecības ierosinātājs."

Pie pievienoto personu e-pasta adresēm redz vizuālu indikatoru (sarkans vai zaļš aplītis), kurš atspoguļo to, ka e-pasta adrese ir vai nav verificēta.

Virzot datorpeles kursoru uz indikatora ikonas pie kolonnas "E-pasta adrese", redz informatīvu tekstu:

- Zaļa indikatora ikona jeb verificēts e-pasts attēlo paziņojumu "Verificēta e-pasta adrese. Tiek saņemti informatīvie paziņojumi un BIS izsniegtie dokumenti.";
- Indikatora ikona jeb neverificēts e-pasts attēlo paziņojumu "Neverificēta e-pasts! Noklikšķiniet uz ikonas, lai uzsāktu e-pasta verifikāciju. E-pasta adrešu verifikāciju iespējams veikt katrai personai individuāli no sava BIS konta.". Noklikšķinot uz ikonas tiek atvērts logs e-pasta verifikācijas uzsākšanai (sk. "Brīdinājums par neverificētu profila e-pasta adresi").

 $\times$ 

PIEVIENOT

| od | Neverificēts e-pasts!<br>Noklikšķiniet uz ikonas, lai uzsāk<br>E-pasta adrešu verifikāciju iespē | tu e-pasta verifikāciju.<br>jams veikt katrai personai individuāli no sava BIS | PIEVIENOT |
|----|--------------------------------------------------------------------------------------------------|--------------------------------------------------------------------------------|-----------|
| 80 | 12345678                                                                                         | 1 info@andrisparaudzins.com                                                    | Đ         |

Pēc tam, kad lietotājs ir noklikšķinājis uz ikonas, atveras logs:

| E-pasta adreses apstiprināšana                                                              |  |
|---------------------------------------------------------------------------------------------|--|
| Uz poputinzinātu o posto odrosi sistāmo popūtā informatīvos                                 |  |
| paziņojumus un BIS izsniegtos dokumentus                                                    |  |
| E-pasta adrešu verifikāciju iespējams veikt katrai personai individuāli no sava BIS profila |  |
| ATCELT APSTIPRINÄT                                                                          |  |
|                                                                                             |  |

Kur ir iespējamās darbības:

- <**Atcelt**> tiek atcelta e-pasta verifikācijas uzsākšanas procedūra;
- <Apstiprināt> uz lietotāja norādīto e-pastu tiek izsūtīta verifikācijas saite. Par e-pasta verifikācijas saites apstrādi skatīt nodaļu "E-pasta verificēšanas saites apstrāde".

Kad dati ir aizpildīti, pāriet uz nākamo soli, nospiežot pogu $<\!\!\mathbf{T}\mathbf{\bar{a}}\mathbf{l}\mathbf{\bar{a}}\mathbf{k}\!\!>\!\!.$ 

6.1.1.3 Ievades solis "Ziņas par būvniecības objektu"

#### Detalizēts skaidrojums: Ēku būvnoteikumu izmaiņas

Sadaļā "Ziņas par būvniecības objektu" jānospiež poga <Pievienot>, lai pievienotu būvniecības objekta pamatdatus.

# Ziņas par būvniecības objektu

| Objekta veids | Būvniecības<br>veids | Kadastra apzīmējums<br>/ Meliorācijas objekta<br>numurs | Kadastra<br>numurs | Objekta<br>nosaukums /<br>Objekta<br>identifikators | Galvenās<br>zemes<br>vienības<br>kadastra<br>apzīmējums | Adrese |  |
|---------------|----------------------|---------------------------------------------------------|--------------------|-----------------------------------------------------|---------------------------------------------------------|--------|--|
| Nav ierakstu  |                      |                                                         |                    |                                                     |                                                         |        |  |

Attēls. Ievades solī "Ziņas par būvniecības objektu" jauna objekta pievienošana.
Šajā ievades solī var norādīt vienu vai vairākus būvniecības objektus, pievienojot tos sarakstam.

|                    |                                                         |                                                                                                |                                                                                                   |                                                                                                    |                                                                                                    | PIEVIE                                                                                                    |
|--------------------|---------------------------------------------------------|------------------------------------------------------------------------------------------------|---------------------------------------------------------------------------------------------------|----------------------------------------------------------------------------------------------------|----------------------------------------------------------------------------------------------------|----------------------------------------------------------------------------------------------------|
| Būvniecīb<br>veids | Kadastra apzīmējums<br>/ Meliorācijas objekta<br>numurs | Kadastra<br>numurs                                                                             | Objekta<br>nosaukums /<br>Objekta<br>identifikators                                               | Galvenās<br>zemes<br>vienības<br>kadastra<br>apzīmējums                                                                                                    | Adrese                                                                                                    |                                                                                                    |
| -                  |                                                         |                                                                                                |                                                                                                   | 01001030001                                                                                                    |                                                                                                    | <b>F</b> /                                                                                                    |
| Pārbūve            | 62010050012001                                          | 62015050027                                                                                    | Administratīva<br>ēka                                                                             |                                                                                                    | Kaļķu iela 14, Kuldīga, Kuldīgas<br>nov., LV-3301                                                                                                    | <b>b</b> Ø                                                                                                    |
|                    |                                                         |                                                                                                |                                                                                                   |                                                                                                    |                                                                                                    |                                                                                                    |
|                    | Būvniecīb<br>veids                                      | Būvniecīb<br>veidsKadastra apzīmējums<br>/ Meliorācijas objekta<br>numursPārbūve62010050012001 | Būvniecīb<br>veidsKadastra apzīmējums<br>numursKadastra<br>numursPārbūve6201005001200162015050027 | Būvniecīb<br>veidsKadastra apzīmējums<br>/ Meliorācijas objekta<br>numursKadastra<br>numursObjekta<br>nosaukums /<br>Objekta a<br>identifikatorsPārbūve6201005001200162015050027Administratīva<br>ēka | Būvniecīb<br>veidsKadastra apzīmējums<br>/ Meliorācijas objekta<br>numursKadastra<br>numursObjekta<br>nosaukums /<br>Objekta<br>identifikatorsGalvenās<br>zemes<br>veinības<br>kadastra<br>apzīmējums01001030001Pārbūve6201005001200162015050027Administratīva<br>ēka | Būvniecīb<br>veidsKadastra apzīmējums<br>/ Meliorācijas objekta<br>numursKadastra<br>numursObjekta<br>nosaukums /<br>Objekta<br>identifikatorsGalvenās<br>zemes<br>vadastra<br>apzīmējumsAdrese0100103000101001030001Pārbūve6201005001200162015050027Administratīva<br>ēkaKaļķu iela 14, Kuldīga, Kuldīgas<br>nov., LV-3301 |

Attēls. Soļa "Ziņas par būvniecības objektu" saraksts.

Atzīmes pie būvniecības objekta sarakstā informē vai objekts ir sagatavots un gatavs iesniegšanai 💟 vai vēl

jāpapildina tā dati

Izvēloties pievienot jaunu būvniecības objektu, obligāti jāizvēlas turpmākais būvniecības objekta ievades scenārijs. Izvēlei pieejamie scenāriji:

- Jauna būvniecība bez kadastra apzīmējuma;
- Esošais objekts ar kadastra apzīmējumu;
- Esošais objekts bez kadastra apzīmējuma;
- Objektu sadalīšana/apvienošana;
- Iekšējais inženiertīkls (koplietošanas);
- Elektronisko sakaru iekārta bez kadastra apzīmējuma;
- Labiekārtojuma elements.

Pirms pāriešanas uz nākamo soli, savu izvēli var mainīt.

## Ziņas par būvniecības objektu

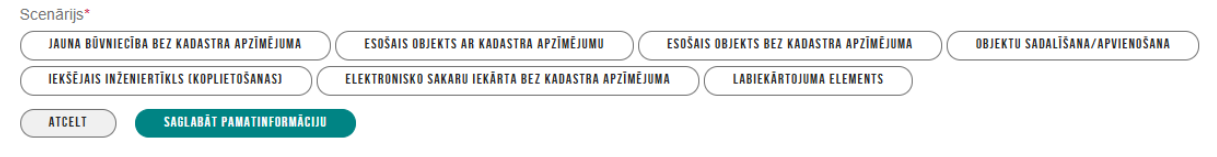

Attēls. Jauna būvniecības objekta ievades scenārija izvēle.

Tālākā informācija ievade notiek atbilstoši izvēlētajam būvniecības veidam.

- Būve (ēka);
- Būve (inženierbūve);
- Telpu grupa;
- Iekšējais inženiertīkls (koplietošanas);
- Iekārta;
- Labiekārtojuma elements.

Kad pamatdati ir ievadīti, lietotājs izvēlas darbību <Saglabāt pamatinformāciju> – sistēma pārbauda ievadīto informāciju:

- Vai lietotājs ir aizpildījis visus obligātos laukus;
- Vai lietotājs ir ievadījis:

- Ja notiek būvniecība objektā ar esošu kadastra apzīmējumu, būves vai telpu grupas kadastra apzīmējumu un tas kadastra apzīmējums ir atrasts kadastra datos;
- -Ja notiek būvniecība objektā bez kadastra apzīmējuma, vai jauna būvniecība:
- -Galvenās zemes vienības kadastra apzīmējumu un tas ir atrasts kadastrā, vai
- Vēl notiek fona process būves ģeometrisko datu datnes imports (kas, ja būs sekmīgi beidzies, uzstādīs galveno zemes vienību);
- -Ja notiek būvju vai telpu grupu apvienošana/sadalīšana vismaz vienu būves vai telpu grupas kadastra apzīmējumu un visi ir atrasti kadastrā.
- Ja pārbaude ir neveiksmīga, lietotājs redz kļūdas tekstu pie katra ievadlauka, kas nav izturējis pārbaudi, un nevar saglabāt ievadīto informāciju.

Ja objekta pamatinformācija tika veiksmīgi pievienota:

- Lietotājam nav pieejama attiecīgā objekta sekojošo lauku rediģēšana:
  - Objekta pamatinformācija;
  - Objekta kadastra apzīmējums;
  - Būvnoteikumi;
  - Meliorācijas kadastra informācija;
  - Apvienojamo/sadalāmo objektu saraksts (ieskaitot, vai notiek objektu apvienošana vai sadalīšana, kā arī objektu pievienošanas, dzēšanas un rediģēšanas funkcionalitāte);
- Tālāk lietotājs ievada būves datus par pievienoto objektu, atkarībā no izvēlētā objekta veida.

Lietotājam izvēlēties darbību <**Saglabāt**> sistēma pārbauda ievadīto informāciju:

- Vai lietotājs ir aizpildījis visus obligātos laukus (ja nav beidzies būves ģeometrisko datu datnes imports, galvenās zemes vienības kadastra apzīmējums var nebūt ievadīts);
- Vai lietotājs nav kļūdījies datu ievadē, atbilstoši aprakstītajiem datu ievades nosacījumiem;
- Ja pārbaude ir neveiksmīga, lietotājs redz kļūdas tekstu pie katra ievadlauka, kas nav izturējis pārbaudi, un nevar saglabāt ievadīto informāciju;
- Vai objekta dati saderīgi ar būvnoteikumu, būves lietošanas veida un būves grupas kombināciju;
- Vai būves dati saderīgi ar būvnoteikumu, būves lietošanas veida, būves grupas un būves iedalījuma kombināciju;
- Pārbaude par piederību kultūras pieminekļu, pieminekļu teritorijas un aizsardzības zonu sarakstam;
- Vai nav jāuzstāda "Mazēkas" pazīme.
  - Mazēkas pazīme sistēma uzstādīta automātiski, ja:
    - \* Ēkas grupa ir 1;
    - \* Virszemes stāvu skaits ir 1;
    - \* Pazemes stāvu skaits ir 0;
    - \* Apbūves laukums nav lielāks par 25 m2.
  - Mazēkas pazīmi iesniegumā attēlo pie būves veida.

| Objekta veids     | Būvniecības veids | Kadastra apzīmējums /<br>Meliorācijas objekta numurs | Kadastra numurs | Objekta<br>nosaukums /<br>Objekta<br>identifikators | Galvenās zemes<br>vienības kadastra<br>apzīmējums | Adrese                              |       |
|-------------------|-------------------|------------------------------------------------------|-----------------|-----------------------------------------------------|---------------------------------------------------|-------------------------------------|-------|
| Mazēka (cita ēka) | Pārbūve           | 17000400021001                                       | 17000400021     | Dzīvojamā māja                                      |                                                   | Klaipēdas iela 10, Liepāja, LV-3401 | 늘 🖉 🖞 |

Attēls. Mazēkas atrādīšana.

Lietotājam saglabājot objektu:

- No objekta pamatinformācijas un kadastra tiek iegūts visu zemes vienību saraksts, kas ir saistīts ar attiecīgo būvi, kā arī ar objektiem, kas ir norādīti kā apvienojami/sadalāmi;
- Gadījumā, ja kāda zemes vienība no šī saraksta nav pievienota būvniecības lietai, sistēma to pievieno;
- Visām ar attiecīgo objektu, un tiem objektiem, kas ir norādīti kā apvienojamie/sadalāmie, saistītajām zemes vienībām, sistēma veido norādi uz attiecīgo objektu.

Papildus pieejamās darbības:

Lietotājs var izvēlēties darbību <Atcelt>, lai atceltu jebkādas izmaiņas rediģējamajā objektā vai nepievienotu jaunu.

- Lietotājs var apskatīt pievienotā objekta datus modālajā logā, kur ir redzama visa ievadītā informācija par objektu.
- Lietotājs var rediģēt objekta datus.
- Lietotājs var dzēst pievienoto objektu:
  - Ja objektam ir piesaistītas zemes vienības sadaļā "Ziņas par zemi", dzēš arī tās zemes vienības, kas ir piesaistītas tikai dzēšamajam objektam.
  - Ja ir pievienots kaut viens objekts, lietotājam nospiežot pogu "Tālāk" un pārejot uz nākamo iesnieguma sadaļu, sadaļa "Ziņas par objektu" tiek atzīmēta ar zaļo ķeksīti kā sekmīgi aizpildīta.

Šādā pašā veidā lietotājs var pievienot vairākus objektus, ja nepieciešams. Nospiež vēlreiz pogu  $\langle \mathbf{Pievienot} \rangle$ , aizpilda objekta datus un atkal nospiež  $\langle \mathbf{Saglab\bar{a}t} \rangle$ . Objektus atrāda sarakstā ar iespēju labot un dzēst, kamēr ieceres iesniegums nav nodots saskaņošanai.

**Jāņem vērā!** No objekta datiem ir atkarīgs, kāds būvniecības process piemērojams, jeb kādu būvniecības ieceres veidu varēs norādīt ievades solī "**Atbildīgā iestāde**".

Kad dati par būvi ir aizpildīti, pāriet uz nākamo soli, nospiežot pogu $<\!\!{\bf T\bar{a}l\bar{a}k}\!\!>$ .

# 6.1.1.3.1 Ja būvniecības veids ir "Jauna būvniecība bez kadastra apzīmējuma"

Objekta pamatdatos lietotājs norāda:

- Objekta nosaukums obligāts teksta ievades lauks, maksimālais garums 50 zīmes;
- Galvenās zemes vienības kadastra apzīmējums norāda objekta atrašanās vietu laukā, kur:
  - -Var ierakstīt tikai ciparus ja ievadīti citi simboli, lietotājs redz pie lauka kļūdu: "Kadastra apzīmējums satur tikai ciparus";
  - Lauka garums ir precīzi 11 cipari ja ir ievadīts cits ciparu skaits, lietotājs redz pie lauka kļūdu: "Zemes vienības kadastra apzīmējuma garumam ir jābūt 11 cipariem";
  - Ja apzīmējums nav atrasts kadastrā, lietotājs redz kļūdu: "Pēc ievadītiem parametriem nav atlasīta neviena zemes vienība!";
  - Ja kadastra apzīmējums lietotājam nav zināms, tad ir pieejama funkcionalitāte "Kadastra objektu meklēšana", nospiežot uz lupas ikonas. "Kadastra objektu meklēšana" logā jānorāda, pēc kādiem parametriem vēlaties meklēt:
    - \* Mani kadastra objekti tad tiks atlasīti lietotāja īpašumā esošie kadastra objekti;
    - \* Adreses;
    - \* Īpašuma kadastra numura.
  - Lietotājs var uzzīmēt objektu kartē, izmantojot darbību <**Uzzīmēt kartē**>, kur lietotājam ir pieejams modālais logs, kurā lietotājs var zīmēt punktus, līnijas un daudzstūrus kartē;
  - Lietotājs var pievienot zemes vienības masveidā, izmantojot ikonu "Zemes vienību masveida pievienošana" ≡, kuru izvēloties atveras logs, kurā var norādīt vairāku zemes vienību kadastra apzīmējumus, atdalot tos ar komatu. Piemēram: 09000050150,29000050151. Pēc zemes vienību kadastra apzīmējumu pievienošanas, jāizvēlas darbība <**Saglabāt**> un tiks attēlots saraksts ar atrastajām zemes vienībām.

## ZEMES VIENĪBU MASVEIDA PIEVIENOŠANA

| levadiet zemes vienību kadastra apzīmējumus atdalītus ar <b>komatu</b> . Zemes vienības kadastra apzīmējuma<br>garums ir 11 zīmes. Piemēram: 09000050150,29000050151 |         |
|----------------------------------------------------------------------------------------------------|---------|
| Kadastra apzīmējumi*<br>01000180015,01000180049<br>SAGLABĀT                                                                                                    |         |
|                                                                                                    | AIZVĒRT |

Attēls. Zemes vienību masveida pievienošana.

- Lietotājs var apskatīties sarakstu ar saistītajām zemes vienībām, kuras ir norādītas kā saistītas ar doto objektu sadaļā "Ziņas par zemi", ka arī kuras atzīmētas ar punktiem, kurus šķērso līnijas un aptver daudzstūri objektu zīmējumā, un to datus no kadastra:
  - Par katru zemes vienības lietotājs redz:
    - $\ast\,$ Kadastra apzīmējums;
    - \* Kadastra numurs;
    - \* Adrese.
  - Lietotājs var izvēlēties kādu no šīm zemes vienībām, izvēloties darbību <Uzstādīt kā galveno zemes vienību>, un tās kadastra apzīmējums tiks iekopēts laukā "Galvenās zemes vienības kadastra apzīmējums";
  - Dzēšot, pievienojot vai mainot objekta zīmējumu kartē, saistīto zemju saraksts mainās atbilstoši.

| Galvenās zemes vienības kadastra apzīmējums*<br>01001030001<br>UZZIMĒT KARTE<br>Būves ģeometriskie dati (.dxf datnes)<br>PETIEST SALSWETE | େ ଭ୍ ≔                          |                                   |
|----------------------------------------------------------------------------------------------------|---------------------------------|-----------------------------------|
| Kadastra apzīmējums                                                                                                    | Adrese                          |                                   |
| 01001030001                                                                                                    | Parādes iela 3, Rīga, LV-1016   | UZSTĀDĪT KĀ GALVENO ZEMES VIENĪBU |
| 01001030193                                                                                                    | Slimnīcas iela 6, Rīga, LV-1016 | UZSTĀDĪT KĀ GALVENO ZEMES VIENĪBU |
| 01001032037                                                                                                    | Parādes iela 1A, Rīga, LV-1016  | UZSTĀDĪT KĀ GALVENO ZEMES VIENĪBU |

Attēls. Galvenās zemes vienības uzstādīšana.

- Lietotājs var augšupielādēt objekta ģeometriskos datus:
  - Lietotājs redz informācijas tekstu: "Ģeometrisko datu datnes apstrāde ir laikietilpīgs process, un kamēr tas notiek, objekta atrašanās vietas norādīšana būs atspējota. Datnes apstrādi var pārtraukt jebkurā brīdī. No datnes importētie dati aizstās zīmējumu kartē.";
  - Lietotājs var augšupielādēt .dxf datni, kam sistēma veic pārbaudi (Jāņem vērā, ka šādā gadījumā ieceres iesniegumu nevar nodot saskaņošanai vai iesniegt būvvaldē, ja vismaz vienai būvei nav pabeigta ģeotelpisko datu apstrāde.):
    - \* Sistēma pārbauda, ka datnes paplašinājums ir dxf (citādi lietotājs redz kļūdu: "datnes paplašinājums nav dxf");
    - \* Sistēma pārbauda, ka datnes saturs atbilst dxf formātam (citādi lietotājs redz kļūdu: "satur paplašinājumu kas neatbilst saturam");
    - $\ast\,$ Ja ir notikusi datnes ielādes kļūda, lietotājs var augšupielādēt citu datni.
  - Ja augšupielādētās datnes ir .dxf formātā un satur objektu ģeometriskos datus, ko ir iespējams novietot uz kartes, sistēma fona procesā pēc būvniecības objekta datu saglabāšanas apstrādā datni un importē ģeometriskos saskaņā ar esošo "Ziņas par būvniecības objektu" funkcionalitāti "Būves ģeometriskie dati";
  - Ja notiek datnes apstrāde, lauks "Galvenās zemes vienības kadastra apzīmējums" un iespēja uzzīmēt objektu kartē ir atspējoti;
  - Kad ģeometrisko datu imports ir veiksmīgi izpildīts, sistēma automātiski izvēlās skaitliski mazāko saistīto zemes vienības kadastra apzīmējumu kā būvniecības objekta galveno zemes vienību;
  - Kad ģeometrisko datu imports ir veiksmīgi izpildīts, visām ar attiecīgo objektu saistītajām zemes vienībām, sistēma veido norādi uz attiecīgo objektu;
  - Lietotājs var pārtraukt ģeometrisko datu importu (importa pārtraukšana dzēš datni).
- Paredzētais galvenais lietošanas veids obligāts lauks:
  - Lietotājs nevar turpināt ievadi, kamēr nav izvēlēts galvenais lietošanas veids;
  - Paredzēto galveno lietošanas veidu izvēlas no vērtību saraksta.
- Objekta veids nerediģējams lauks, kur attēlo objekta veidu atbilstoši izvēlētajam galvenajam lietošanas veidam:
  - "Būve (ēka)" (ja galvenais lietošanas veids sākas ar 1);
  - "Būve (inženierbūve)" (ja galvenais lietošanas veids sākas ar 2).
- Būvnoteikumi:
  - Ja objekta veids ir ēka, lietotājs redz būvnoteikumus (nerediģējams lauks): "Ēku būvnoteikumi".
  - Ja objekta veids ir inženierbūve, lietotājs izvēlas būvnoteikumus, vienus no (obligāts lauks):

- \* Autoceļu un ielu būvnoteikumi;
- \* Dzelzceļa būvnoteikumi;
- \* Hidrotehnisko un meliorācijas būvju būvnoteikumi;
- \* Elektronisko sakaru inženierbūvju būvnoteikumi;
- \* Atsevišķu inženierbūvju būvnoteikumi.
- Objekta iedalījums objekta iedalījumu iespējamās vērtības atkarīgas no norādītā "Objekta veida" un "Būvnoteikumiem":
  - Ja objekta veids ir "Ēka", tad iespējamās vērtības ir "cita ēka", "palīgēka", "nojume":
    - \* "Palīgēka" saskaņā ar būvju klasifikāciju atbilst tipu grupai 127402;
    - \* "Nojume" saskaņā ar būvju klasifikāciju atbilst galvenajiem lietošanas veidiem (ar tipiem) 1230 (12300101, 12300102), 1241, 1242, 1251, 1261, 1271 (12710104, 12710108) un 1274 (12740204, 12740205);
    - \* Skatīt arī aprakstu par "Mazēkas" pazīmes uzstādīšanu sadaļā "Ievades solis "Ziņas par būvniecības objektu"".
  - Ja objekta veids ir "Telpu grupa", tad iespējamās vērtības ir "cita ēka";
  - Ja objekta veids ir "Inženierbūve", tad iespējamās vērtības atkarīgas arī no norādītajiem "Būvnoteikumiem".
  - Ja objekta veids ir ēka, vai inženierbūves būvnoteikumi ir "Hidrotehnisko un meliorācijas būvju būvnoteikumi", lietotājs var atzīmēt "meliorācijas objekts". Ja lietotājs to ir atzīmējis, var izvēlēties meliorācijas objekta veidu (obligāts lauks) vienu no:
    - \* Aizsargdambis;
    - \* Drenu sistēma;
    - \* Grāvji;
    - \* Liela izmēra kolektori;
    - \* Poldera sūkņu stacija;
    - \* Ūdensnotekas;
    - \* Valsts nozīmes ūdensnotekas.

#### Ziņas par būvniecības objektu

| Scenārijs*                                                             |                                  |                                                         |                                  |             |
|------------------------------------------------------------------------|----------------------------------|---------------------------------------------------------|----------------------------------|-------------|
| JAUNA BŪVNIECĪBA BEZ KADASTRA APZ                                      | ĪMĒJUMA ESOŠAIS OBJEKTS AR KADA: | STRA APZĪMĒJUMU ESOŠAIS OBJEKTS BEZ KADASTRA APZĪMĒJUMJ | A OBJEKTU SADALĪŠANA/APVIENOŠANA |             |
| IEKŠĒJAIS INŽENIERTĪKLS (KOPLIETOŠA                                    | NASJ ELEKTRONISKO SAKARU IEKĀRT  | A BEZ KADASTRA APZĪMĒJUMA LABIEKĀRTOJUMA ELEMENTS       | )                                |             |
| Pamatdati                                                              |                                  |                                                         |                                  |             |
| Objekta nosaukums*<br><b>Ēka</b>                                       |                                  |                                                         |                                  |             |
| Galvenās zemes vienības kadastr<br>01001030005                         | a apzīmējums*                    | Ċ                                                       | ⊕ ≔ 🛤                            |             |
| Būves ģeometriskie dati (.dx                                           | f datnes)                        |                                                         |                                  |             |
| ↑ PIEVIENOT DOKUMENTU                                                  |                                  |                                                         |                                  |             |
| Saistītās zemes vienības                                               | i                                |                                                         |                                  |             |
| Kadastra apzīmējums                                                    | Kadastra numurs                  | Adrese                                                  |                                  |             |
| 01001030005                                                            | 01001030005                      | Lēpju iela 1A, Rīga, LV-1016                            | UZSTĀDĪT KĀ GALVENO ZEI          | NES VIENĪBU |
| Paredzētais galvenais lietošanas v<br>1211 Viesnīcas un sabiedriskās é | veids*<br>ēdināšanas ēkas        | × v                                                     |                                  |             |
| Objekta veids*<br>Ēka                                                  |                                  | v                                                       | -                                |             |
| Būvnoteikumi*<br>Ēku būvnoteikumi                                      |                                  | Ŧ                                                       | -                                |             |
| Objekta iedalījums*<br>cita ēka                                        |                                  | Ŧ                                                       | _                                |             |
| Meliorācijas objekts                                                   |                                  |                                                         |                                  |             |
| ATCELT SAGLABĀT PAMAT                                                  | TINFORMĀCIJU                     |                                                         |                                  |             |

Attēls. Objekta pamatinformācija "Jauna būvniecība bez kadastra apzīmējuma"

# 6.1.1.3.2 Ja būvniecības veids ir "Esošais objekts ar kadastra apzīmējumu"

Objekta pamatdatos lietotājs norāda:

- Kadastra apzīmējums obligāti aizpildāms datu ievades lauks, kur:
  - Laukā var ierakstīt tikai ciparus ja ievadīti citi simboli, lietotājs redz pie lauka kļūdu: "Kadastra apzīmējums satur tikai ciparus";
  - Lauka garums ir precīzi 14 vai 17 cipari ja ir ievadīts cits ciparu skaits, lietotājs redz pie lauka kļūdu:
    "Objekta kadastra apzīmējuma garumam ir jābūt 14 cipariem (būvēm) vai 17 cipariem (telpu grupām)";
  - Pirmsreģistrēta būvniecības objekta kadastra apzīmējumu norādīt ir iespējams tikai tad, ja dati no VZD ir jau saņemti BIS sistēmā. Ja būvniecības objektu neatrod BIS sistēmā, tad vēlams nogaidīt līdz divām dienām un atkārtoti mēģināt ievadīt datus;
  - Lietotājs var meklēt kadastra objektu kartē;
  - Lietotājs var meklēt kadastra objektu ar meklēšanas rīku "Kadastra objekta meklēšana", kuru var izvēlēties izmantojot ikonu  $\textcircled{}{}$  blakus laukam;
  - -Sistēma pārbauda ievadīto kadastra apzīmējumu:
    - \* Ja tāds nav atrasts kadastrā, lietotājs redz kļūdu: "Pēc ievadītiem parametriem nav atlasīts neviens nekustamais īpašums vai tā objekts!";
    - \* Ja tāds ir atrasts kadastrā, bet ir dzēsts, lietotājs redz brīdinājumu: "Dzēsts Nekustamā īpašuma valsts kadastra informācijas sistēmā" un dzēšanas datumu;
    - \* Ja ievadītais kadastra apzīmējums ir atrasts, lietotājs redz būves vai telpu grupas pamatinformāciju no kadastra (nerediģējama):
      - ♦ Kadastra numurs;
      - ♦ Adrese;
      - Galvenais lietošanas veids (ja objekts nav telpu grupa);
      - Būves kadastra apzīmējums, kurā atrodas telpu grupa (ja objekts ir telpu grupa);
      - Galvenās zemes vienības kadastra apzīmējums:
        - Ja saistīto zemes vienību sarakstā ir zemes vienība, kas atbilst objekta kadastra apzīmējuma pirmajiem 11 cipariem, šo zemes vienību pieņem par galveno zemes vienību;
        - Ja saistīto zemes vienību sarakstā nav zemes vienības, kas atbilst objekta kadastra apzīmējuma pirmajiem 11 cipariem, par galveno zemes vienību pieņem zemes vienību ar skaitliski mazāko kadastra apzīmējumu no saistīto zemes vienību saraksta.
- Objekta nosaukums ielasās automātiski, bet ir labojams datu ievades lauks obligāts teksta lauks, maksimālais garums 50 zīmes.
- Ja objekts ir būve:
  - Paredzētais galvenais lietošanas veids lietotājs var mainīt galveno lietošanas veidu:
    - \* Norāda objekta galveno lietošanas veidu (obligāts lauks, saskaņā ar klasifikatoru);
    - \* Vērtība pēc noklusējuma ir iegūta no kadastra (ja klasifikators atļauj tādu vērtību, citādi tukšs lauks);
    - \* Ja galvenais lietošanas veids sākas ar 1, lietotājam ir pieejams lietošanas veida kalkulators.
  - Lietotājs nevar turpināt ievadi, kamēr nav izvēlēts galvenais lietošanas veids;
  - Objekta veids nerediģējams datu lauks, kur attēlo informāciju:
    - \* "Būve (ēka)", ja koda pirmā zīme ir 1;
    - $\ast$  "Būve (inženierbūve)", ja koda pirmā zīme ir 2.
  - Būvnoteikumi:
    - \* Ja objekta veids ir ēka, lietotājs redz būvnoteikumus: Ēku būvnoteikumi. Un datu lauks nav rediģējams;
    - \* Ja objekta veids ir inženierbūve, datu ievades lauks ir rediģējams un obligāti aizpildāms. Lietotājs izvēlas būvnoteikumus, vienus no:
      - Autoceļu un ielu būvnoteikumi;
      - ◆ Dzelzceļa būvnoteikumi;
      - Hidrotehnisko un meliorācijas būvju būvnoteikumi;
      - Elektronisko sakaru inženierbūvju būvnoteikumi;
      - Atsevišķu inženierbūvju būvnoteikumi.
    - \* Objekta iedalījums obligāti aizpildāms datu ievades lauks, saskaņā ar klasifikatoru;
  - Ja objekta veids ir ēka, vai inženierbūves būvnoteikumi ir "Hidrotehnisko un meliorācijas būvju

būvnoteikumi", lietotājs var atzīmēt "meliorācijas objekts", un, ja lietotājs to ir atzīmējis:

- \* Lietotājs var izvēlēties meliorācijas objekta veidu, vienu no:
  - ♦ Aizsargdambis;
  - ♦ Drenu sistēma;
  - ♦ Grāvji;
  - ◆ Liela izmēra kolektori;
  - Poldera sūkņu stacija;
  - $\bullet~ \bar{\mathrm{U}}\mathrm{densnotekas};$
  - $\blacklozenge$  Valsts nozīmes ūdensnotekas.
- \* Ja lietotājs ir izvēlējies meliorācijas objekta veidu, lietotājs var ierakstīt meliorācijas kadastra numuru (ievades lauks meklē meliorācijas kadastrā, kamēr lietotājs vada informāciju);
- \* Lietotājs var meklēt meliorācijas objektu kartē saskaņā ar esošo funkcionalitāti.
- Ja objekts ir telpu grupa:
  - Paredzētais galvenais lietošanas veids lietotājs var mainīt telpu grupas galveno lietošanas veidu:
    - \* Norāda telpu grupas galveno lietošanas veidu (obligāts lauks, saskaņā ar klasifikatoru);
    - \* Vērtība pēc noklusējuma ir iegūta no kadastra (ja klasifikators atļauj tādu vērtību, citādi tukšs lauks);
  - **Būvnoteikumi** lietotājs redz būvnoteikumus (nerediģējams lauks): "Ēku būvnoteikumi";
  - Objekta iedalījums lietotājs redz objekta iedalījumu (nerediģējams lauks): "Telpu grupa".

# Ziņas par būvniecības objektu

0----

| Scenarijs                                                 |                                                |                                        |                                   |
|-----------------------------------------------------------|------------------------------------------------|----------------------------------------|-----------------------------------|
| JAUNA BŪVNIECĪBA BEZ KADASTRA APZĪMĒJUMA                  | ESOŠAIS OBJEKTS AR KADASTRA APZĪMĒJUMU         | ESOŠAIS OBJEKTS BEZ KADASTRA APZĪMĒJUM | IA OBJEKTU SADALĪŠANA/APVIENOŠANA |
| IEKŠĖJAIS INŽENIERTĪKLS (KOPLIETOŠANAS)                   | ELEKTRONISKO SAKARU IEKĀRTA BEZ KADASTRA APZĪN | NĒJUMA LABIEKĀRTOJUMA ELEMENTS         | )                                 |
| Pamatdati                                                 |                                                |                                        |                                   |
| Kadastra apzīmējums*                                      |                                                |                                        |                                   |
| 62010050012001                                            |                                                |                                        | ⊕ 🛋                               |
| Kadastra numurs<br>62015050027                            |                                                |                                        |                                   |
| Adrese                                                    |                                                |                                        |                                   |
| Kaļķu iela 14, Kuldīga, Kuldīgas nov., LV-330             | 1                                              |                                        |                                   |
| Galvenais lietošanas veids                                |                                                |                                        |                                   |
| 1220 Biroju ēkas                                          |                                                |                                        | APRĒĶINĀT                         |
| Galvenās zemes vienības kadastra apzīmējur<br>62010050012 | ns                                             |                                        |                                   |
| Objekta nosaukums* (i)<br><b>Ēka</b>                      |                                                |                                        |                                   |
| Paredzētais galvenais lietošanas veids*                   |                                                |                                        | _                                 |
| 1220 Biroju ēkas                                          |                                                | ·                                      | _                                 |
| Objekta veids*                                            |                                                |                                        |                                   |
| Ēka                                                       |                                                | <b>.</b>                               |                                   |
| Būvnoteikumi*                                             |                                                |                                        |                                   |
| Ēku būvnoteikumi                                          |                                                | <b>.</b>                               |                                   |
| Objekta iedalījums*                                       |                                                |                                        |                                   |
| cita ēka                                                  |                                                | ▼                                      |                                   |
| Meliorācijas objekts                                      |                                                |                                        |                                   |
| ATCELT SAGLABĀT PAMATINFORMĀCIJU                          |                                                |                                        |                                   |

Attēls. Objekta pamatinformācija "Esošais objekts ar kadastra apzīmējumu"

# 6.1.1.3.3 Ja būvniecības veids ir "Esošais objekts bez kadastra apzīmējumu"

Datu ievade notiek pēc līdzības kā aprakstīts sadaļā "Ja būvniecības veids ir "Jauna būvniecība bez kadastra apzīmējuma".

# 6.1.1.3.4 Ja būvniecības veids ir "Objektu sadalīšana/apvienošana"

Objekta pamatdatos lietotājs norāda:

- Informācijas par telpu grupu vai ēku apvienošanu vai sadalīšanu lietotājs norāda darbību, vienu no (obligāts lauks):
  - Objekts radies apvienošanas rezultātā papildus norāda vienu vai vairākus kadastra apzīmējumus telpu grupām, kuras apvienojot ir radusies telpu grupa. Visām norādītām telpu grupām jābūt no vienas būves. Telpu grupu var pievienot, izmantojot kadastra objektu meklēšanas funkcionalitāti, kurā pēc norādītiem kritērijiem atlasa telpu grupas, kuras atbilst kritērijiem: atrodas norādītajā adresē (mājas vai dzīvokļa līmenī), atrodas norādītājā īpašumā, atrodas lietotājam piederošajā īpašumā. Ja tiek mainīts objekta veids, norādītās vērtības tiek dzēstas;
  - Objekts radies sadalīšanas rezultātā papildus norāda vienu vai vairākus kadastra apzīmējumus telpu grupām, kuras sadalot ir radusies telpu grupa. Visām norādītām telpu grupām jābūt no vienas būves. Telpu grupu var pievienot, izmantojot kadastra objektu meklēšanas funkcionalitāti, kurā pēc norādītiem kritērijiem atlasa telpu grupas, kuras atbilst kritērijiem: atrodas norādītajā adresē (mājas vai dzīvokļa līmenī), atrodas norādītājā īpašumā, atrodas lietotājam piederošajā īpašumā. Ja tiek mainīts objekta veids, norādītās vērtības tiek dzēstas;
  - Lietotājs redz tekstu: "Lūdzu pievienojiet visus objektus, no kuriem būvniecības laikā radīsies dotais objekts";
- Lietotājs var pievienot sarakstam objektus:
  - Lietotājs ievada būves vai telpu grupas kadastra apzīmējumu (obligāts lauks):
    - \* Laukā var ierakstīt tikai ciparus ja ievadīti citi simboli, lietotājs redz pie lauka kļūdu: "Kadastra apzīmējums satur tikai ciparus";
    - \* Lauka garums ir precīzi 14 vai 17 cipari ja ir ievadīts cits ciparu skaits, lietotājs redz pie lauka kļūdu: "Objekta kadastra apzīmējuma garumam ir jābūt 14 cipariem (būvēm) vai 17 cipariem (telpu grupām)";
    - $\ast\,$ Lietotājs var meklēt kadastra objektu kartē;
    - \* Lietotājs var meklēt kadastra objektu ar speciālo meklēšanas rīku, izmantojot meklēšanas ikonu $\oplus_:$
  - Sistēma pārbauda ievadīto kadastra apzīmējumu:
    - \* Ja tāds nav atrasts kadastrā, lietotājs redz kļūdu: "Pēc ievadītiem parametriem nav atlasīts neviens nekustamais īpašums vai tā objekts!";
    - \* Ja tāds ir atrasts kadastrā, bet ir dzēsts, lietotājs redz brīdinājumu: "Dzēsts Nekustamā īpašuma valsts kadastra informācijas sistēmā" un dzēšanas datumu;
    - \* Ja ievadītais kadastra apzīmējums ir atrasts, lietotājs redz būves vai telpu grupas pamatinformāciju no kadastra (nerediģējama):
      - ◆ Objekta veids:
        - Ja objekts ir būve un kadastrā ir pieejama informācija par galveno lietošanas veidu:
          - ▲ "Būve ( $\bar{e}$ ka)", ja koda pirmā zīme ir 1;
          - ▲ "Būve (inženierbūve)", ja koda pirmā zīme ir 2;
        - "Būve ", ja objekts ir būve un kadastrā nav pieejama informācija par galveno lietošanas veidu, vai galvenais lietošanas veids nesākas ar 1 vai 2;
        - "Telpu grupa", ja objekts ir telpu grupa.
      - Kadastra apzīmējums būves kadastra apzīmējums, kurā atrodas telpu grupa (ja objekts ir telpu grupa);
      - ♦ Kadastra numurs;
      - Galvenās zemes vienības kadastra apzīmējums:
        - Ja saistīto zemes vienību sarakstā ir zemes vienība, kas atbilst objekta kadastra apzīmējuma pirmajiem 11 cipariem, šo zemes vienību pieņem par galveno zemes vienību;
        - Ja saistīto zemes vienību sarakstā nav zemes vienības, kas atbilst objekta kadastra apzīmējuma pirmajiem 11 cipariem, par galveno zemes vienību pieņem zemes vienību ar skaitliski mazāko kadastra apzīmējumu no saistīto zemes vienību saraksta.
      - ♦ Adrese;
      - ♦ Objekta nosaukums;
      - Galvenais lietošanas veids (vai telpu grupas galvenais lietošanas veids telpu grupas gadījumā);

-Kad ievade ir pabeigta, var pievienot vēl vienu objektu, izmantojot darbību <br/>  $<\!\!{\bf Pievienot~jaunu}\!>;$ 

- Sistēma pārbauda pievienoto informāciju, un nepievieno objektu, ja:
  - $\ast\,$ Jau ir pievienota vismaz viena būve, un lietotājs pievieno telpu grupu (lietotājs redz kļūdu: "Nav

iespējams apvienot vai sadalīt vienlaicīgi būves un telpu grupas");

- \* Jau ir pievienota vismaz viena telpu grupa, un lietotājs pievieno būvi (lietotājs redz kļūdu: "Nav iespējams apvienot vai sadalīt vienlaicīgi būves un telpu grupas");
- \* Ja pievienojamā telpu grupa atrodas citā būvē, nekā citas jau pievienotās telpu grupas (lietotājs redz kļūdu: "Nav iespējams apvienot vai sadalīt telpu grupas, kas atrodas dažādās būvēs").
- Lietotājs redz pievienotos būvniecības objektus sarakstā, kur katram ierakstam ir redzami:
  - \* Objekta veids;
  - \* Kadastra apzīmējums;
  - \* Kadastra numurs;
  - $\ast\,$  Būves kadastra apzīmējums, kurā atrodas telpu grupa (telpu grupas gadījumā);
  - \* Galvenās zemes vienības kadastra apzīmējums;
  - \* Adrese;
  - \* Nosaukums;
  - \* Galvenais lietošanas veids (vai telpu grupas galvenais lietošanas veids telpu grupas gadījumā).
- Lietotājs var rediģēt vai dzēst pievienotos būvniecības objektus.
- Objekta nosaukums lietotājs norāda objekta nosaukumu (obligāts teksta lauks, maksimālais garums 50 zīmes).
- Ja objekti ir būves:
  - Paredzētais galvenais lietošanas veids lietotājs norāda objekta galveno lietošanas veidu (obligāts lauks, saskaņā ar klasifikatoru, ar lietošanas veida kalkulatoru);
  - Lietotājs nevar turpināt ievadi, kamēr nav izvēlēts galvenais lietošanas veids.
  - **Objekta veids** lietotājs redz objekta veidu (nerediģējams), vienu no:
    - \* "Būve (ēka)" (ja galvenais lietošanas veids sākas ar 1);
    - \* "Būve (inženierbūve)" (ja galvenais lietošanas veids sākas ar 2).
  - Būvnoteikumi:
    - $\ast\,$ Ja objekta veids ir ēka, lietotājs redz būvnoteikumus (nerediģējams lauks): "Ēku būvnoteikumi";
    - \* Ja objekta veids ir inženierbūve, lietotājs izvēlas būvnoteikumus, vienus no (obligāts lauks):
      - Autoceļu un ielu būvnoteikumi;
      - ♦ Dzelzceļa būvnoteikumi;
      - Hidrotehnisko un meliorācijas būvju būvnoteikumi;
      - Elektronisko sakaru inženierbūvju būvnoteikumi;
      - Atsevišku inženierbūvju būvnoteikumi.
    - \* Objekta iedalījums lietotājs var ievadīt objekta iedalījumu (saskaņā ar klasifikatoru);
  - Ja objekta veids ir ēka, vai inženierbūves būvnoteikumi ir "Hidrotehnisko un meliorācijas būvju būvnoteikumi", lietotājs var atzīmēt "meliorācijas objekts", un ja lietotājs to ir atzīmējis:
    - \* Lietotājs var izvēlēties meliorācijas objekta veidu, vienu no:
      - ♦ Aizsargdambis;
      - ♦ Drenu sistēma;
      - ♦ Grāvji;
      - $\blacklozenge$ Liela izmēra kolektori;
      - Poldera sūkņu stacija;
      - $\bullet$  Ūdensnotekas;
      - $\blacklozenge$  Valsts nozīmes ūdensnotekas.
- Ja objekti ir telpu grupas:
  - Paredzētais galvenais lietošanas veids lietotājs norāda telpu grupas galveno lietošanas veidu;
     Ja visām sākotnējām telpu grupām ir vienāds telpu grupas galvenais lietošanas veids, sistēma šo vērtību
  - lieto kā sākotnējo vērtību un kā kadastra aktuālo informāciju attiecīgajam laukam;
  - Objekta veids lietotājs redz objekta veidu (nerediģējams lauks): "Telpu grupa";
  - Ēku būvnoteikumi lietotājs redz būvnoteikumus (nerediģējams lauks): "Ēku būvnoteikumi";
  - Objekta iedalījums lietotājs redz objekta iedalījumu (nerediģējams lauks): "Telpu grupa".

# 6.1.1.3.5 Ja būvniecības veids ir "Iekšējais inženiertīkls (koplietošanas)"

Objekta pamatdatos lietotājs norāda:

- Kadastra apzīmējums obligāti aizpildāms datu ievades lauks:
  - Laukā var ierakstīt tikai ciparus ja ievadīti citi simboli, lietotājs redz pie lauka kļūdu: "Kadastra

# Ziņas par būvniecības objektu

| Scenārijs*                  |                                                           |                                         |                                                            |                                                    |                                                   |                            |                                     |
|-----------------------------|-----------------------------------------------------------|-----------------------------------------|------------------------------------------------------------|----------------------------------------------------|---------------------------------------------------|----------------------------|-------------------------------------|
| JAUNA BŪVN                  | IECĪBA BEZ KADASTRA APZĪMĒJUN                             | AA ESOŠAIS O                            | BJEKTS AR KADASTRA APZĪMĒJUMU                              | ESOŠAIS OBJEKTS BEZ                                | KADASTRA APZĪMĒJUMA                               | OBJEKTU SADALĪŠANA/APVIEN  | IOŠANA                              |
| IEKŠĒJAIS IN                | NŽENIERTĪKLS (KOPLIETOŠANAS)                              | ELEKTRONISKO                            | ) SAKARU IEKĀRTA BEZ KADASTRA APZ                          | ZĪMĒJUMA LABIEKĀR                                  | TOJUMA ELEMENTS                                   |                            |                                     |
| 'amatdati                   |                                                           |                                         |                                                            |                                                    |                                                   |                            |                                     |
| nformācijas p<br>Objekts ra | par telpu grupu vai ēku ap<br>adies apvienošanas rez      | vienošanu vai sada<br>zultātā           | līšanu*                                                    |                                                    |                                                   |                            |                                     |
| Objekts r                   | adies sadalīšanas rezul                                   | ltātā                                   |                                                            |                                                    |                                                   |                            |                                     |
| Lūdzu pie<br>meklēti til    | evienojiet visus objektu<br>kai esošā veida objekti       | s, no kuriem būv<br>. Lai strādātu ar ( | niecības laikā radīsies do<br>cita veida objektiem ir jāiz | otais objekts. Norādot<br>zdzēš visi ieraksti un j | pirmā objekta kadastra<br>āsāk pievienošana no ja | apzīmējumu turpmā<br>juna. | k tiks                              |
| ïek meklē                   | ēti dažāda veida obje                                     | ekti                                    |                                                            |                                                    |                                                   |                            |                                     |
| bjektu kada                 | stra apzīmējumi *                                         |                                         |                                                            |                                                    |                                                   |                            |                                     |
| 7000330059                  | 9002                                                      |                                         |                                                            |                                                    | $\mathbb{C} \oplus \mathbb{I}$                    |                            |                                     |
| PIEVIEN                     | UNUAL TO UNUAL TO                                         |                                         |                                                            |                                                    |                                                   |                            |                                     |
| Saistītie                   | objekti                                                   |                                         |                                                            |                                                    |                                                   |                            |                                     |
| Objekta<br>veids            | Kadastra<br>apzīmējums                                    | Kadastra<br>numurs                      | Galvenās zemes<br>vienības kadastra<br>apzīmējums          | Būves kadastra<br>apzīmējums                       | Adrese                                            | Objekta<br>nosaukums       | Galvenais lietošanas<br>veids       |
| Ēka                         | 17000330059002                                            | -                                       | 17000330059                                                |                                                    | Lielā iela 11, Liepāja,<br>LV-3401                | -                          | 1251 Rūpnieciskās<br>ražošanas ēkas |
| Objekta no<br>Katlu māja    | saukums* (I)                                              |                                         |                                                            |                                                    |                                                   |                            |                                     |
| Paredzētai:<br>1252 Noli    | s galvenais lietošanas vei<br>iktavas, rezervuāri, bunkur | ds*<br>ri un silosi                     |                                                            |                                                    | ×                                                 |                            |                                     |
| Objekta vei                 | ids*                                                      |                                         |                                                            |                                                    |                                                   |                            |                                     |
| Ēka                         |                                                           |                                         |                                                            |                                                    | •                                                 |                            |                                     |
| Büvnoteiku                  | imi*<br>otoikumi                                          |                                         |                                                            |                                                    | _                                                 |                            |                                     |
| Objekta jed                 | dalījums*                                                 |                                         |                                                            |                                                    | *                                                 |                            |                                     |
| cita ēka                    | anjarno                                                   |                                         |                                                            |                                                    | Ψ                                                 |                            |                                     |
| Meliorā                     | ācijas objekts                                            |                                         |                                                            |                                                    |                                                   |                            |                                     |
| ATCELT                      | SAGLABĀT PAMATINF                                         | ORMĀCIJU                                |                                                            |                                                    |                                                   |                            |                                     |

 $Att \bar{e} ls. \ Objekta \ pamatinform \bar{a}cija \ "Objektu \ sadal \bar{\imath} \bar{s} ana/apvieno \bar{s} ana".$ 

apzīmējums satur tikai ciparus";

- Lauka garums ir precīzi 14 cipari ja ir ievadīts cits ciparu skaits, lietotājs redz pie lauka kļūdu: "Objekta kadastra apzīmējuma garumam ir jābūt 14 cipariem";
- -Lietotājs var meklēt kadastra objektu kartē;
- Lietotājs var meklēt kadastra objektu ar speciālo meklēšanas rīku, izmantojot ikonu <sup>(1)</sup> blakus laukam.
- Sistēma pārbauda ievadīto kadastra apzīmējumu:
  - Ja tāds nav atrasts kadastrā, lietotājs redz kļūdu: "Pēc ievadītiem parametriem nav atlasīts neviens nekustamais īpašums vai tā objekts!";
  - Ja tāds ir atrasts kadastrā, bet ir dzēsts, lietotājs redz brīdinājumu: "Dzēsts Nekustamā īpašuma valsts kadastra informācijas sistēmā" un dzēšanas datumu;
  - Ja ievadītais kadastra apzīmējums ir atrasts, lietotājs redz būves pamatinformāciju no kadastra:
    - \* Kadastra numurs;
    - \* Adrese;
    - \* Galvenās zemes vienības kadastra apzīmējums:
      - Ja saistīto zemes vienību sarakstā ir zemes vienība, kas atbilst objekta kadastra apzīmējuma pirmajiem 11 cipariem, šo zemes vienību pieņem par galveno zemes vienību;
      - Ja saistīto zemes vienību sarakstā nav zemes vienības, kas atbilst objekta kadastra apzīmējuma pirmajiem 11 cipariem, par galveno zemes vienību pieņem zemes vienību ar skaitliski mazāko kadastra apzīmējumu no saistīto zemes vienību saraksta;
    - \* Objekta nosaukums obligāti aizpildāms lauks;
    - \* Būvnoteikumi lietotājs redz būvnoteikumus (nerediģējams lauks) ar vērtību "Atsevišķu inženierbūvju būvnoteikumi".
    - \* **Objekta iedalījums** lietotājs redz objekta iedalījumu (nerediģējams lauks)ar vērtību "Iekšējais inženiertīkls (koplietošanas)".

## Ziņas par būvniecības objektu

| Scenārijs*                                                                                                    |                                                                                                    |                                                                                                    |
|----------------------------------------------------------------------------------------------------|----------------------------------------------------------------------------------------------------|----------------------------------------------------------------------------------------------------|
| JAUNA BŪVNIECĪBA BEZ KADASTRA APZĪMĒJUMA                                                                                                    | ) ESOŠAIS OBJEKTS AR KADASTRA APZĪMĒJUMU ESOŠAIS OBJEKTS B                                                                                                    | JEZ KADASTRA APZĪMĒJUMA OBJEKTU SADALĪŠANA/APVIENOŠANA                                                                                                    |
| IEKŠĒJAIS INŽENIERTĪKLS (KOPLIETOŠANAS)                                                                                                    | ELEKTRONISKO SAKARU IEKĀRTA BEZ KADASTRA APZĪMĒJUMA LABIEK                                                                                                    | ĀRTOJUMA ELEMENTS                                                                                                    |
| Pamatdati                                                                                                    |                                                                                                    |                                                                                                    |
| lekšējie inženiertīkli - daudzdzīvokļu<br>nesošajās konstrukcijās vai nesošajo<br>konstrukcijas stiegrojums vai citi nesi<br>būvdarbu uzsākšanas būvniecības ir<br>iekšējā inženietīkla ierīkošanas vai p<br>norādīts iekšējā inženiertīkla novietoj<br>dzīvojamās ēkas koplietošanas iekšē<br>konstrukcijām. Novietojuma plānu sa<br>to ir norādījis pakalpojuma sniedzējs<br>mezgla risinājumu izstrādā būvspecie<br>tiesiskuma kontroli. | dzīvojamās ēkas koplietošanas iekšējā inženiertīkla ierīk<br>s elementos nepārsniedz 50 mm, attālums starp urbumi<br>tspējas nodrošinājuma elementi. AIBN 17. Šo noteikumu<br>tformācijas sistēmā iesniedz paziņojumu par būvniecību<br>pārbūves gadījumā pievieno atbilstoša būvspeciālista ap<br>jums būvē vai telpu grupā, uz būves stāva plāna vai telp<br>ējo inženiertīklu ierīkošanas vai pārbūves ietekmi uz pak<br>iskaņo ar būves vai telpu grupas īpašnieku vai, ja tāda n<br>. Ja tiek veiktas darbības, kas pazemina būves konstruk<br>ālists ēku konstrukciju projektēšanā. Institūcija, kura pild | košanai vai pārbūvei, citas būves, ja urbuma diametrs<br>iem ir vismaz 0,5 m vai urbjot netiek skarts<br>i 6.1 1. apakšpunktā minētajā gadījumā pirms<br>. Daudzdzīvokļu dzīvojamās ēkas koplietošanas<br>stiprinātu iekšējo inženiertīklu novietojuma plānu, kurā<br>u grupas plāna, un izvērtējumu par daudzdzīvokļu<br>alpojuma pieejamību un būves nesošajām<br>av, – ar tiesisko valdītāju un pakalpojuma sniedzēju, ja<br>ciju drošību, nestspēju vai noturību, tad konstruktīvā<br>a būvvaldes funkcijas, ir tiesīga veikt būvdarbu |
| Kadastra apzīmējums*                                                                                                    |                                                                                                    | (+)                                                                                                    |
| Kadastra numurs<br>62015050027                                                                                                    |                                                                                                    |                                                                                                    |
| Adrese<br>Kalķu iela 14, Kuldīga, Kuldīgas nov., LV-330                                                                                                    | 01                                                                                                    |                                                                                                    |
| Galvenās zemes vienības kadastra apzīmēju<br>-                                                                                                    | ıms*                                                                                                    |                                                                                                    |
| Objekta nosaukums* (j)<br>-                                                                                                    |                                                                                                    |                                                                                                    |
| Būvnoteikumi<br>Atsevišķu inženierbūvju būvnoteikumi                                                                                                    |                                                                                                    | Ŧ                                                                                                    |
| Objekta iedalījums<br>iekšējais inženiertīkis                                                                                                    |                                                                                                    | v                                                                                                    |
| ATCELT SAGLABÄT PANATINFORMÄCIJU                                                                                                    |                                                                                                    |                                                                                                    |
|                                                                                                    |                                                                                                    |                                                                                                    |

Attēls. Objekta pamatinformācija "Iekšējais inženiertīkls (koplietošanas)".

6.1.1.3.6 Ja būvniecības veids ir "Elektronisko sakaru iekārta bez kadastra apzīmējuma"

Objekta pamatdatos lietotājs norāda:

- Lietotājs norāda objekta atrašanās vietu:
  - Galvenās zemes vienības kadastra apzīmējums obligāts datu ievades lauks:
    - $\ast\,$ Laukā var ierakstīt tikai ciparus ja ievadīti citi simboli, lietotājs redz pie lauka kļūdu: "Kadastra apzīmējums satur tikai ciparus";
    - \* Lauka garums ir precīzi 11 cipari ja ir ievadīts cits ciparu skaits, lietotājs redz pie lauka kļūdu: "Zemes vienības kadastra apzīmējuma garumam ir jābūt 11 cipariem";
    - \* Ja apzīmējums nav atrasts kadastrā, lietotājs redz kļūdu: "Pēc ievadītiem parametriem nav atlasīta neviena zemes vienība!";
    - \* Ja zemes vienībai ir atrasts kadastra apzīmējums, lietotājs redz zemes vienības datus no kadastra (nerediģējami):
      - ♦ Kadastra apzīmējums;
      - ♦ Adrese.
  - Lietotājs var uzzīmēt objektu kartē.
  - Lietotājs var apskatīties sarakstu ar saistītajām zemes vienībām, kuras ir norādītas kā saistītas ar doto objektu sadaļā "Ziņas par zemi", ka arī kuras atzīmētas ar punktiem, kurus šķērso līnijas un aptver daudzstūri objektu zīmējumā, un to datus no kadastra:
    - \* Kadastra apzīmējums;
    - \* Kadastra numurs;
    - \* Adrese.
  - Lietotājs var izvēlēties kādu no šīm zemes vienībām, izvēloties darbību <Uzstādīt kā galveno zemes vienību>, un tās kadastra apzīmējums tiks iekopēts laukā "Galvenās zemes vienības kadastra apzīmējums";
  - Dzēšot, pievienojot vai mainot objekta zīmējumu kartē, saistīto zemju saraksts mainās atbilstoši.
  - -Lietotājs var augšupielādēt objekta ģeometriskos datus:
    - \* Lietotājs redz informācijas tekstu: "Ģeometrisko datu datnes apstrāde ir laikietilpīgs process, un kamēr tas notiek, objekta atrašanās vietas norādīšana būs atspējota. Datnes apstrādi var pārtraukt jebkurā brīdī. No datnes importētie dati aizstās zīmējumu kartē.";
    - \* Lietotājs var augšupielādēt .dxf datni, ko sistēma pārbauda saskaņā ar esošo "Ziņas par būvniecības objektu" funkcionalitāti "Būves ģeometriskie dati":
      - ◆ Sistēma pārbauda, ka datnes paplašinājums ir dxf (citādi lietotājs redz kļūdu: "datnes paplašinājums nav dxf");
      - Sistēma pārbauda, ka datnes saturs atbilst dxf formātam (citādi lietotājs redz kļūdu: "satur paplašinājumu kas neatbilst saturam");
      - Ja ir notikusi datnes ielādes kļūda, lietotājs var augšupielādēt citu datni.
    - \* Ja augšupielādētās datnes ir .dxf formātā un satur objektu ģeometriskos datus, ko ir iespējams novietot uz kartes, sistēma fona procesā pēc būvniecības objekta datu saglabāšanas apstrādā datni un importē ģeometriskos datus;
    - \* Ja notiek datnes apstrāde, lauks "*Galvenās zemes vienības kadastra apzīmējums*" un iespēja uzzīmēt objektu kartē ir atspējoti;
    - \* Kad ģeometrisko datu imports ir veiksmīgi izpildīts, sistēma automātiski izvēlās skaitliski mazāko saistīto zemes vienības kadastra apzīmējumu kā būvniecības objekta galveno zemes vienību;
    - \* Kad ģeometrisko datu imports ir veiksmīgi izpildīts, visām ar attiecīgo objektu saistītajām zemes vienībām, sistēma veido norādi uz attiecīgo objektu;
    - \* Lietotājs var pārtraukt ģeometrisko datu importu (importa pārtraukšana dzēš datni).
- **Būvnoteikumi** lietotājs redz būvnoteikumus (nerediģējams lauks): "Elektronisko sakaru inženierbūvju būvnoteikumi".
- Objekta iedalījums lietotājs redz objekta iedalījumu (nerediģējams lauks): "Elektronisko sakaru iekārta".

# 6.1.1.3.7 Ja būvniecības veids ir "Labiekārtojuma elements"

Objekta pamatdatos lietotājs norāda:

- Lietotājs norāda objekta atrašanās vietu:
  - Galvenās zemes vienības kadastra apzīmējums obligāti aizpildāms datu ievades lauks;
  - Laukā var ierakstīt tikai ciparus ja ievadīti citi simboli, lietotājs redz pie lauka kļūdu: "Kadastra apzīmējums satur tikai ciparus";
  - Lauka garums ir precīzi 11 cipari ja ir ievadīts cits ciparu skaits, lietotājs redz pie lauka kļūdu: "Zemes

#### Ziņas par būvniecības objektu

| Scenārijs*                                                                                    |                                                                                                    |                                                                                                    |
|-----------------------------------------------------------------------------------------------|----------------------------------------------------------------------------------------------------|----------------------------------------------------------------------------------------------------|
| JAUNA BŪVNIECĪBA BEZ KADASTRA APZĪ                                                            | MĒJUMA ESOŠAIS OBJEKTS AR KADA                                                                      | ISTRA APZĪMĒJUMU ESOŠAIS OBJEKTS BEZ KADASTRA APZĪMĒJUMA OBJEKTU SADALĪŠANA/APVIENOŠANA                                                                                                    |
| IEKŠĒJAIS INŽENIERTĪKLS (KOPLIETOŠAN                                                          | IAS) ELEKTRONISKO SAKARU IEKĀR                                                                      | TA BEZ KADASTRA APZĪMĒJUMA LABIEKĀRTOJUMA ELEMENTS                                                                                                    |
| Pamatdati                                                                                     |                                                                                                    |                                                                                                    |
| lekārtas - elektronisko sakar<br>konteineros, radioiekārtas u<br>būvniecību. Elektronisko sał | u iekārtu konteineru nojaukšan<br>n antenas, mobilo sakaru bāze:<br>caru būvnoteikumi 6.2,, 6.3 6.4 | ai, kuru augstums nepārsniedz 1,6 m vai sakaru tīkla iekārtu izvietošanai iekārtu<br>s stacijas, apraides raidītāja, radioamatieru radiostacijas ierīkošanai – paziņojums par<br>punkti - Paziņojums par būvniecību. |
| Galvenās zemes vienības kadastra                                                              | apzīmējums*                                                                                         |                                                                                                    |
| 09000010050                                                                                   |                                                                                                    | کر 🗮 🛋                                                                                                    |
| PIEVIENOT DOKUMENTU Saistītās zemes vienības                                                  |                                                                                                    |                                                                                                    |
| Kadastra apzīmējums                                                                           | Kadastra numurs                                                                                     | Adrese                                                                                                    |
| 09000010050                                                                                   | 09000010050                                                                                         | Lielā iela 21, Jelgava, LV-3001 uzstādīt kā galveno zemes vienību                                                                                                    |
| Būvnoteikumi                                                                                  | h Town a kailusani                                                                                  |                                                                                                    |
| Chielda iodalījums                                                                            | DUVHOLEIKUMI                                                                                        | Y                                                                                                    |
| elektronisko sakaru iekārta                                                                   |                                                                                                    | v                                                                                                    |
| ATCELT SAGLABĀT PAMATI                                                                        | NFORMĀCIJU                                                                                          |                                                                                                    |

Attēls. Objekta pamatinformācija "Elektronisko sakaru iekārta bez kadastra apzīmējuma".

vienības kadastra apzīmējuma garumam ir jābūt 11 cipariem";

- Lietotājs var meklēt kadastra objektu ar speciālo meklēšanas rīku, izmantojot ikonu  $\textcircled{}{}$  blakus laukam.
- Ja apzīmējums nav atrasts kadastrā, lietotājs redz kļūdu: "Pēc ievadītiem parametriem nav atlasīta neviena zemes vienība!";
- Ja zemes vienībai ir atrasts kadastra apzīmējums, lietotājs redz zemes vienības datus no kadastra (nerediģējami):
  - \* Kadastra numurs;
    - \* Adrese.
- $<\! \mathbf{U}\mathbf{z}\mathbf{\bar{z}}\mathbf{\bar{m}\bar{e}}\mathbf{t}$  kart $\mathbf{\bar{e}}\! >$  lietotājs var uzzīmēt objektu kartē;
- Lietotājs var apskatīties sarakstu ar saistītajām zemes vienībām, kuras ir norādītas kā saistītas ar doto objektu sadaļā "Ziņas par zemi", ka arī kuras atzīmētas ar punktiem, kurus šķērso līnijas un aptver daudzstūri objektu zīmējumā, un to datus no kadastra:
  - \* Kadastra apzīmējums;
  - \* Kadastra numurs;
  - \* Adrese.
- Lietotājs var izvēlēties kādu no šīm zemes vienībām, izvēloties darbību <Uzstādīt kā galveno zemes vienību>, un tās kadastra apzīmējums tiks iekopēts laukā "Galvenās zemes vienības kadastra apzīmējums";
- Dzēšot, pievienojot vai mainot objekta zīmējumu kartē, saistīto zemju saraksts mainās atbilstoši;
- Lietotājs var augšupielādēt objekta ģeometriskos datus:
  - \* Lietotājs redz informācijas tekstu: "Ģeometrisko datu datnes apstrāde ir laikietilpīgs process, un kamēr tas notiek, objekta atrašanās vietas norādīšana būs atspējota. Datnes apstrādi var pārtraukt jebkurā brīdī. No datnes importētie dati aizstās zīmējumu kartē.";
  - \* Lietotājs var augšupielādēt .dxf datni, ko sistēma pārbauda saskaņā ar esošo "Ziņas par būvniecības objektu" funkcionalitāti "Būves ģeometriskie dati":
    - Sistēma pārbauda, ka datnes paplašinājums ir dxf (citādi lietotājs redz kļūdu: "datnes paplašinājums nav dxf");
    - Sistēma pārbauda, ka datnes saturs atbilst dxf formātam (citādi lietotājs redz kļūdu: "satur paplašinājumu kas neatbilst saturam"); Ja ir notikusi datnes ielādes kļūda, lietotājs var

augšupielādēt citu datni;

- ◆ Ja augšupielādētās datnes ir .dxf formātā un satur objektu ģeometriskos datus, ko ir iespējams novietot uz kartes, sistēma fona procesā pēc būvniecības objekta datu saglabāšanas apstrādā datni un importē ģeometriskos saskaņā ar esošo "Ziņas par būvniecības objektu" funkcionalitāti "Būves ģeometriskie dati";
- Ja notiek datnes apstrāde, lauks "Galvenās zemes vienības kadastra apzīmējums" un iespēja uzzīmēt objektu kartē ir atspējoti;
- Kad ģeometrisko datu imports ir veiksmīgi izpildīts, sistēma automātiski izvēlās skaitliski mazāko saistīto zemes vienības kadastra apzīmējumu kā būvniecības objekta galveno zemes vienību;
- Kad ģeometrisko datu imports ir veiksmīgi izpildīts, visām ar attiecīgo objektu saistītajām zemes vienībām, sistēma veido norādi uz attiecīgo objektu;
- ◆ Lietotājs var pārtraukt ģeometrisko datu importu (importa pārtraukšana dzēš datni).
- Būvnoteikumi lietotājs redz būvnoteikumus (nerediģējams lauks): "Atsevišķu inženierbūvju būvnoteikumi".
- Objekta iedalījums lietotājs var ievadīt objekta iedalījumu veicot izvēli no izkrītošā saraksta.

#### Ziņas par būvniecības objektu

| Scenārijs*                          |                                 |                                                                   |                                   |
|-------------------------------------|---------------------------------|-------------------------------------------------------------------|-----------------------------------|
| JAUNA BŪVNIECĪBA BEZ KADASTRA APZ   | ĪMĒJUMA ESOŠAIS OBJEKTS AR KADA | STRA APZĪMĒJUMU ESOŠAIS OBJEKTS BEZ KADASTRA APZĪMĒJUMA OBJEKTU S | SADALĪŠANA/APVIENOŠANA            |
| IEKŠĒJAIS INŽENIERTĪKLS (KOPLIETOŠA | INAS) ELEKTRONISKO SAKARU IEKĀR | TA BEZ KADASTRA APZĪMĒJUMA LABIEKĀRTOJUMA ELEMENTS                |                                   |
| Pamatdati                           |                                 |                                                                   |                                   |
| Labiekārtojuma elements -           | karoga masti virs 12 m – 18m –  | 1.grupa; karoga masti virs 18 m – 100m – 2.grupa; karoga masti    | virs 100 m – 3.grupa;             |
| Galvenās zemes vienības kadastr     | a apzīmējums*                   |                                                                   |                                   |
| 09000010050                         |                                 | ٹر 🗮 🕰                                                            |                                   |
| Saistītās zemes vienības            |                                 |                                                                   |                                   |
| Kadastra apzīmējums                 | Kadastra numurs                 | Adrese                                                            |                                   |
| 09000010050                         | 09000010050                     | Lielā iela 21, Jelgava, LV-3001                                   | UZSTĀDĪT KĀ GALVENO ZEMES VIENĪBU |
| Būvnoteikumi                        |                                 |                                                                   |                                   |
| Atsevisķu inzenierbuvju buvnotei    | ikumi                           | Ŧ                                                                 |                                   |
| Objekta ledalijums*                 |                                 | × -                                                               |                                   |
|                                     |                                 | A ¥                                                               |                                   |
| ( ATCELT ) SAGLABĀT PAMAT           | TINFORMACIJU                    |                                                                   |                                   |

Attēls. Objekta pamatinformācija "Labiekārtojuma elements".

## 6.1.1.3.8 Datu ievade būvniecības objektam "Būve (ēka)"

Ja objekta veids ir "Būve (ēka)", lietotājam pieejami šādi datu lauki:

- Apakšsadaļa "Pamatdati" attēlojas iepriekšējā solī ievadītie dati, nav labojami:
  - Būvniecības veids;
  - Objekta nosaukums;
  - Objekta veids;
  - Kadastra apzīmējums;
  - Adrese;
  - Ēkas iedalījums;
  - Būves grupa;
  - Galvenais lietošanas veids;
  - Paredzētais galvenais lietošanas veids.
- Apakšsadaļā "Iesnieguma informācija" jāaizpilda obligāti sekojošie lauki:
  - Būvniecības veids;

- Pazīme "Publiska būve";
- Būves lietošanas ilguma iedalījums, viens no:
  - \* "Pastāvīgā būve" (pēc noklusējuma);
  - \* "Sezonas būve";
  - \* "Īslaicīgās lietošanas būve".
- Būves ekspluatācijas termiņš datuma izvēle no kalendāra:
  - \* Ja ir izvēlēta pastāvīgā būve, kalendārs ir atspējots;
  - \* Ja ir izvēlēta sezonas būve, datumu automātiski uzstāda uz 1 kalendāro gadu uz priekšu;
  - \* Ja ir izvēlēta īslaicīgās lietošanas būve, datumu automātiski uzstāda uz 5 kalendārajiem gadiem uz priekšu.
- Pazīme "Būvniecība ir patvaļīgās būvniecības seku novēršanai";
- Pazīme "Paredzēti energoefektivitātes pasākumi" lietotājs redz izvēles rūtiņu, ja:
  - $\ast\,$  būvniecības objekts ir ēka vai telpu grupa;
  - \* būvniecības veids ir:
    - ◆ Jauna būvniecība;
    - Novietošana;
    - ♦ Pārbūve;
    - Vienkāršotā pārbūve;
    - ♦ Atjaunošana;
    - ♦ Vienkāršotā atjaunošana;
  - \* Izvēles rūtiņa pēc noklusējuma ir atzīmēta.
- Ziņas par konservāciju aizpilda, ja būvniecības veids ir konservācija; neobligāts:
  - \* Lēmuma izdevējs;
    - \* Lēmuma numurs;
    - \* Lēmuma datums.
- Apakšsadaļa "Būves raksturlielumi":
  - Apbūves laukums (m<sup>2</sup>) (pozitīvs daļskaitlis);
  - **Būvtilpums (m<sup>3</sup>)** (pozitīvs daļskaitlis);
  - Būves augstums (m) (pozitīvs daļskaitlis);
  - Kopējā platība (m<sup>2</sup>) (pozitīvs daļskaitlis);
  - Virszemes stāvu skaits (vesels skaitlis no 0 līdz 99);
  - Pazemes stāvu skaits (vesels skaitlis no 0 līdz 99);
  - Ugunsnoturības pakāpe, viena no:
    - \* U1a;
      - \* U1b:
    - \* U2a;
    - \* U2b;
    - \* U3.
- Apakšsadaļa "Papildu raksturlielumi":
  - Spriegums (kV) (pozitīvs daļskaitlis);
  - Ugunsslodze (MJ/m<sup>2</sup>) (pozitīvs daļskaitlis);
  - Siltuma jauda (kW) (pozitīvs daļskaitlis);
  - Elektriskā jauda (kW) (pozitīvs daļskaitlis).
- Apakšsadaļa "**Būves grupa**" viena no:
- 1. grupa;
  - 2. grupa;
  - 3. grupa.
- Apakšsadaļa "Īpašumtiesību apliecinošie dokumenti" (neobligāti) lietotājs var pievienot būvniecības tiesības apliecinošus dokumentus, ja tiesības nav reģistrētas zemesgrāmatā. Lai to izdarītu, nospiež <Pievienot dokumentu> un pievieno datni no datora. Piemēram, lietotājs, kuram ar līgumu noteiktas tiesības būvēt. Šādi gadījumi var būt, ja ēka pieder ministrijai, bet ar līgumu ir nodotas izglītības iestādei tiesības veikt būvniecību, tad izglītības iestāde kā būvniecības ierosinātājs pievieno ar drošu elektronisko parakstu parakstītu vai ieskenētu līgumu:
  - Lietotājs redz paskaidrojumu: "Pievienot būvniecības tiesības apliecinošus dokumentus, ja tiesības nav reģistrētas zemesgrāmatā.";
  - Lietotājs redz tekstu: "Īpašuma, valdījuma vai lietojuma tiesību apliecinoši dokumenti:";

- Lietotājs var pievienot dokumentus;
- -Lietotājs var lejupielādēt un dzēst pievienotos dokumentus.
- Laukus "Nosaukums" un "Galvenais lietošanas veids", kā arī laukus apakšsadaļā "Būves raksturlielumi":
  - Sistēma aizpilda ar sākotnējām vērtībām, kas atbilst aktuālajai informācijai kadastrā, ja tas ir iespējams (citādi, tukši lauki);
  - Kadastra aktuālā informācija apakšsadaļā "**Būves raksturlielumi**" ir norādīta blakus pašiem laukiem;
  - Ja lietotājs ievada atšķirīgu lauka vērtību no aktuālās kadastra vērtības, lauku iezīmē, lai lietotājs redz, ka šajā laukā vērtība tiek mainīta.
- Būves grupa tiek aprēķināta, balstoties uz būves ievades ierobežojumu tabulu, ņemot vērā ievadītos datus:
  - Ja būves grupa var tikt aprēķināta, sistēma automātiski aizpilda lauku un tas kļūst lietotājam nerediģējams;
  - Ja būves grupas aprēķinam nepietiek informācijas, lietotājam ir obligāti jāaizpilda šis lauks.
- Lietotājs var mainīt apakšsadaļas "Būves raksturlielumi" vērtības (un šīs vērtības tiek saglabātas) tikai, ja:
  - Nav dots kadastra apzīmējums, vai
  - Notiek būvju apvienošana vai sadalīšana, vai
  - Būvniecības veids ir viens no:
    - \* Jauna būvniecība;
    - \* Novietošana;
    - \* Pārbūve;
    - \* Vienkāršota pārbūve;
    - \* Ailes jauna būvniecība, pārbūve, nojaukšana.
- Lietotājs var mainīt galveno lietošanas veidu (un šī vērtība tiek saglabāta) tikai, ja:
  - Nav dots kadastra apzīmējums, vai
  - $-\,$ Notiek būvju apvienošana vai sadalīšana, vai
  - Aktuālajos kadastra datos nav galvenā lietošanas veida vai tā vērtība nav derīga, vai
  - Būvniecības veids ir viens no:
    - \* Jauna būvniecība;
    - \* Novietošana;
    - $\ast\,$  Pārbūve;
    - \* Vienkāršota pārbūve;
    - \* Atjaunošana;
    - \* Lietošanas veida maiņa bez pārbūves.
- Ja notiek jaunā būvniecība bez kadastra apzīmējuma, lietotājs var izvēlēties tikai šādus būvniecības veidus:
  - Jauna būvniecība;
  - Novietošana.
- Ja notiek būvju apvienošana vai sadalīšana, lietotājs var izvēlēties tikai šādus būvniecības veidus: -Pārbūve;
  - Vienkāršota pārbūve;
  - Atjaunošana.

# 6.1.1.3.9 Datu ievade būvniecības objektam "Būve (inženierbūve)"

Ja objekta veids ir "Būve (inženierbūve)", lietotājam pieejami šādi datu lauki:

- Apakšsadaļa "Iesnieguma informācija":
  - Būvniecības veids izvēlas vērtību no saraksta, obligāti aizpildāms lauks;
  - Objekta identifikators neobligāti aizpildāms teksta ievades lauks;
  - Būves lietošanas ilguma iedalījums, viens no:
    - \* "Pastāvīgā būve" (pēc noklusējuma);
      - \* "Sezonas būve";
      - \* "Īslaicīgās lietošanas būve".
  - Būves ekspluatācijas termiņš (datums, ko izvēlās ar kalendāru):
    - \* Ja ir izvēlēta pastāvīgā būve, kalendārs ir atspējots;
    - $\ast\,$ Ja ir izvēlēta sezonas būve, datumu automātiski uzstāda uz 1 kalendāro gadu uz priekšu;
  - Ja ir izvēlēta īslaicīgās lietošanas būve, datumu automātiski uzstāda uz 5 kalendārajiem gadiem uz priekšu;

# Ziņas par būvniecības objektu

| Pamatdati                                                       |                                                 |     |  |
|-----------------------------------------------------------------|-------------------------------------------------|-----|--|
| Būvniecības veids                                               | Esošais objekts ar kadastra apzīmējumu          |     |  |
| Objekta nosaukums                                               | Administratīva ēka                              |     |  |
| Objekta veids                                                   | Ēka (cita ēka)                                  |     |  |
| Kadastra apzīmējums                                             | 62010050012001                                  |     |  |
| Adrese                                                          | Kaļķu iela 14, Kuldīga, Kuldīgas nov., LV-3301  |     |  |
| Ēkas iedalījums                                                 | Dzīvojamā ēka                                   |     |  |
| Būves grupa                                                     | -                                               |     |  |
| Galvenais lietošanas veids                                      | 1220 Biroju ēkas                                |     |  |
| Paredzētais galvenais lietošanas veids                          | 1122 Triju vai vairāku dzīvokļu mājas           |     |  |
| lesnieguma informācija                                          |                                                 |     |  |
| Būvniecības veids* (i)<br>Pārbūve                               |                                                 | ×   |  |
| Publiska būve                                                   |                                                 |     |  |
| Būves lietošanas ilguma iedalījums<br>Sezonas būve              |                                                 | ~   |  |
| Būves ekspluatācijas termiņš*<br>12.11.2025 ≝                   |                                                 |     |  |
| Būvniecība ir patvaļīgās būvniecības seku novēršanai            |                                                 |     |  |
| Raksturlielumi                                                  |                                                 |     |  |
| Apbūves laukums (kv.m)*<br>987.8                                |                                                 |     |  |
| Kadastra dati: 987.8<br>Būvtilpums (kub.m.)*<br>4134            |                                                 |     |  |
| Kadastra dati: 4134                                             |                                                 |     |  |
| Plānotais augstums (m)                                          |                                                 |     |  |
| Kadastra dati:                                                  |                                                 |     |  |
| Kopējā platība (kv.m)* (i)<br>815.3                             |                                                 |     |  |
| Kadastra dati: 815.3                                            |                                                 |     |  |
| Virszemes stavu skaits*                                         |                                                 |     |  |
| Kadastra dati: 1<br>Pazemes stāvu skaits*                       |                                                 |     |  |
| 0                                                               |                                                 |     |  |
| Kadastra dati:<br>Ugunsnoturības pakāpe                         |                                                 | × - |  |
| Kadastra dati:                                                  |                                                 |     |  |
| Būves grupa                                                     |                                                 |     |  |
| Būves grupa*                                                    |                                                 | Ŧ   |  |
| Īpašumtiesības                                                  |                                                 |     |  |
| • • • • • • • • • • • • • • • • • • • •                         |                                                 |     |  |
| Pievienot būvniecības tiesības apliecinošus dokumen             | itus, ja tiesības nav reģistrētas zemesgrāmatā. |     |  |
| Īpašuma, valdījuma vai lietojuma tiesību apliecinoši dokumenti: |                                                 |     |  |
| ↑ PIEVIENOT DOKUMENTU                                           |                                                 |     |  |

ATCELT SAGLABĀT

Attēls. Datu ievade būvniecības objektam "Būve  $(\bar{e}ka)$ ".

– Pazīme "Būvniecība ir patvaļīgās būvniecības seku novēršanai";

- Apakšsadaļa "Ziņas par konservāciju" (ja būvniecības veids ir konservācija; neobligāts):
  - Lēmuma izdevējs (var izvēlēties organizāciju);
  - Lēmuma numurs (teksta lauks);
  - Lēmuma datums (datums).
- Apakšsadaļa "**Raksturlielumi**" (viens vai vairāki lauki tiek prasīti dažādos gadījumos, saskaņā ar būves ievades ierobežojumu tabulu):
  - Pazīme "Inženierbūve sastāv no vairākām daļām" (nerediģējama);
  - Darbība < Esošie būves apjoma rādītāji>;
  - Apbūves laukums (lv.m.) (pozitīvs daļskaitlis);
  - Plānotais platums (m), (pozitīvs daļskaitlis);
  - Plānotais garums (m), (pozitīvs daļskaitlis);
  - Augstums (m), (pozitīvs daļskaitlis);
  - **Būvtilpums (m<sup>3</sup>)** (pozitīvs daļskaitlis);
  - Diametrs (mm) (vesels, pozitīvs skaitlis) (ar informatīvo tekstu: "iekšējais diametrs");
  - Ietilpība (m<sup>3</sup>) (pozitīvs daļskaitlis).
- Apakšsadaļa "**Papildu raksturlielumi**" (viens vai vairāki lauki tiek prasīti tikai atsevišķos gadījumos, saskaņā ar būves ievades ierobežojumu tabulu):
  - Spriegums (kV) (pozitīvs daļskaitlis);
  - Jauda (m<sup>3</sup>/diennaktī) (pozitīvs daļskaitlis);
  - Virsmas laukums (m<sup>2</sup>) (pozitīvs daļskaitlis);
  - Elektriskā jauda (kW) (pozitīvs daļskaitlis);
  - Siltuma jauda (kW) (pozitīvs daļskaitlis);
  - Sēdvietas (vesels, pozitīvs skaitlis);
  - Dziļums (m), (pozitīvs daļskaitlis);
  - Laidums (m), (pozitīvs daļskaitlis).
- Apakšsadaļa " ${\bf B} \bar{{\bf u}} {\bf ves}$ grupa", viena no:
  - -1. grupa;
  - -2. grupa;
  - 3. grupa.
- Apakšsadaļa "Īpašumtiesības" (neobligāti) lietotājs var pievienot būvniecības tiesības apliecinošus dokumentus, ja tiesības nav reģistrētas zemesgrāmatā. Lai to izdarītu, nospiež <Pievienot dokumentu> un pievieno datni no datora. Piemēram, lietotājs, kuram ar līgumu noteiktas tiesības būvēt. Šādi gadījumi var būt, ja ēka pieder ministrijai, bet ar līgumu ir nodotas izglītības iestādei tiesības veikt būvniecību, tad izglītības iestāde kā būvniecības ierosinātājs pievieno ar drošu elektronisko parakstu parakstītu vai ieskenētu līgumu:
  - Lietotājs redz paskaidrojumu: "Pievienot būvniecības tiesības apliecinošus dokumentus, ja tiesības nav reģistrētas zemesgrāmatā.";
  - Lietotājs redz tekstu: "Īpašuma, valdījuma vai lietojuma tiesību apliecinoši dokumenti:";
  - Lietotājs var pievienot dokumentus;
  - Lietotājs var lejupielādēt un dzēst pievienotos dokumentus.
- Pazīme "Inženierbūve sastāv no vairākām daļām":
  - Tiek uzstādīta, ja:
    - \* Būvniecības darbi notiek esošā inženierbūvē (ir norādīts kadastra apzīmējums);
    - \* Aktuālajos kadastra datos kāds apjoma rādītāja veids ir norādīts vairākkārt (piemēram, divi garumi);
    - \* Aktuālajos kadastra datos dažādiem apjoma rādītājiem ir norādīti atšķirīgi tipi (8 ciparu kodi) (neskaitot tukšās tipa vērtības jeb laukus bez tipa).
  - Netiek uzstādīta, ja nav dots kadastra apzīmējums;
  - Netiek uzstādīta, ja:
    - \* Aktuālajos kadastra datos katrs apjoma rādītāja veids ir norādīts tikai vienreiz;
    - \* Aktuālajos kadastra datos visiem apjoma rādītājiem ir vienādi tipi (8 ciparu kodi) vai tipa vērtība ir tukša.

Ja ir atzīmēta pazīme "**Inženierbūve sastāv no vairākām daļām**", lietotājs zem tās redz informatīvo tekstu: "Saskaņā ar aktuālo kadastra informāciju, šī inženierbūve sastāv no vairākām daļām, tāpēc būves raksturlielumu aizpildīšana pēc noklusējuma nav iespējama".

Ja lietotājs piespiež spiedpogu <**Esošie būves apjoma rādītāji**>:

- Lietotājs modālajā logā redz tabulu ar aktuālo kadastra informāciju par visiem būves apjoma rādītājiem, katram no kuriem ir šādi lauki (nerediģējami):
  - Daļas nosaukums;
  - Veids;
  - Vērtība (iekavās norādot mērvienību);
  - Būves tips.
- Lietotājs var aizvērt modālo logu.

Laukus "Nosaukums" un "Galvenais lietošanas veid", kā arī laukus apakšsadaļā "Būves raksturlielumi":

• Sistēma aizpilda ar sākotnējām vērtībām, kas atbilst aktuālajai informācijai kadastrā, ja tas ir iespējams (citādi, tukši lauki).

# Apakšsadaļā "**Būves raksturlielumi**":

- Tiek pieņemts, ka ja inženierbūve sastāv no vairākām daļām, kadastrā nav aktuālās informācijas par objekta raksturlielumiem;
- Kadastra aktuālā informācija ir norādīta blakus pašiem laukiem;

Ja lietotājs ievada atšķirīgu lauka vērtību no aktuālās kadastra vērtības, lauku iezīmē, lai lietotājs redz, ka šajā laukā vērtība tiek mainīta.

Būves grupa tiek aprēķināta, balstoties uz būves ievades ierobežojumu tabulu, ņemot vērā ievadītos datus:

- Ja būves grupa var tikt aprēķināta, sistēma automātiski aizpilda lauku un tas kļūst lietotājam nerediģējams;
- Ja būves grupas aprēķinam nepietiek informācijas, lietotājam ir obligāti jāaizpilda šis lauks.

Lietotājs var mainīt apakšsadaļas "Būves raksturlielumi" vērtības (un šīs vērtības tiek saglabātas) tikai, ja:

- Nav dots kadastra apzīmējums, vai
- Notiek būvju apvienošana vai sadalīšana, vai
- Ja būvniecības veids ir viens no:
  - Jauna būvniecība;
  - Novietošana;
  - Ierīkošana;
  - Pārbūve;
  - Vienkāršota pārbūve.

Lietotājs var mainīt galveno lietošanas veidu (un šī vērtība tiek saglabāta) tikai, ja:

- Nav dots kadastra apzīmējums, vai
- Notiek būvju apvienošana vai sadalīšana, vai
- Aktuālajos kadastra datos nav galvenā lietošanas veida vai tā vērtība nav derīga, vai
- $B\bar{u}vniec\bar{\iota}bas$  veids ir viens no:
  - Jauna būvniecība;
  - Novietošana;
  - -Ierīkošana;
  - Pārbūve;
  - Vienkāršota pārbūve;
  - Atjaunošana;
  - Lietošanas veida maiņa bez pārbūves.

Ja notiek jaunā būvniecība bez kadastra apzīmējuma, lietotājs var izvēlēties tikai šādus būvniecības veidus:

- Jauna būvniecība;
- Novietošana;
- Ierīkošana.

Ja notiek būvju apvienošana vai sadalīšana, lietotājs var izvēlēties tikai šādus būvniecības veidus:

- Pārbūve;
- Vienkāršota pārbūve;

• Atjaunošana.

#### Ziņas par būvniecības objektu

# PamatdatiBūvniecības veidsEsošais objekts bez kadastra apzīmējumaObjekta nosaukumsInženierobjektsObjekta veidsInženierobjektsObjekta apzīmējums-Kadastra apzīmējums-Adrese-Būves grupa-Galvenais lietošanas veids-Paredzētais galvenais lietošanas veids2223 Vietējās nozīmes notekūdeņu cauruļvadi un attīrīšanas būves

#### lesnieguma informācija

Īpašuma, valdījuma vai lietojuma tiesību apliecinoši dokumenti

#### 1 PIEVIENOT DOKUMENTU

ATCELT SAGLABĀT

Attēls. Datu ievade būvniecības objektam "Būve (inženierbūve)".

## 6.1.1.3.10 Datu ievade būvniecības objektam "Telpu grupa"

Ja objekta veids ir "Telpu grupa", lietotājam ir jāizvēlas viens no "Būvniecības veids" ":

- Esošais objekts ar kadastra apzīmējumu;
- Objektu sadalīšana/apvienošana.

Ja objekta veids ir "Telpu grupa", lietotājam pieejami šādi datu lauki:

- Apakšsadaļa "Iesnieguma informācija":
  - Būvniecības veids izvēlas vērtību no saraksta, kur iespējamās vērtības ir:
    - \* Pārbūve;
    - \* Vienkāršotā pārbūve;
    - \* Restaurācija;
    - \* Atjaunošana;
    - \* Vienkāršotā atjaunošana;
    - \* Lietošanas veida maiņa bez pārbūves;
    - \* Konservācija;
    - \* Ailes jauna būvniecība, pārbūve, nojaukšana.

- ${\bf B\bar{u}ves}$  grupa ar informācijas tekstu: "būves, kurā atrodas telpu grupa, būves grupa", viena no:
  - \* 1. grupa;
  - \* 2. grupa;
  - \* 3. grupa;
- Pazīme "Būvniecība ir patvaļīgās būvniecības seku novēršanai";
- Ziņas par konservāciju (ja būvniecības veids ir konservācija; neobligāts):
  - \* Lēmuma izdevējs;
  - \* Lēmuma numurs;
  - \* Lēmuma datums;
- Apakšsadaļa "**Raksturlielumi**":
  - "**Telpu grupas piesaistes stāvs**", kurā atrodas telpu grupa (vesels skaitlis no -99 līdz 99, izņemot 0). Obligāti aizpildāms datu lauks;
  - Kopējā platība (kv.m.) (pozitīvs daļskaitlis);
  - Plānotais augstums (m).
- Apakšsadaļa "**Īpašumtiesības**" lietotājs var pievienot būvniecības tiesības apliecinošus dokumentus, ja tiesības nav reģistrētas zemesgrāmatā. Lai to izdarītu, nospiež <**Pievienot dokumentu**> un pievieno datni no datora. Piemēram, lietotājs, kuram ar līgumu noteiktas tiesības būvēt. Šādi gadījumi var būt, ja ēka pieder ministrijai, bet ar līgumu ir nodotas izglītības iestādei tiesības veikt būvniecību, tad izglītības iestāde kā būvniecības ierosinātājs pievieno ar drošu elektronisko parakstu parakstītu vai ieskenētu līgumu:
  - Lietotājs redz paskaidrojumu: "Pievienot būvniecības tiesības apliecinošus dokumentus, ja tiesības nav reģistrētas zemesgrāmatā.";
  - Lietotājs redz tekstu: "Īpašuma, valdījuma vai lietojuma tiesību apliecinoši dokumenti:";
  - Lietotājs var pievienot dokumentus;
  - -Lietotājs var lejupielādēt un dzēst pievienotos dokumentus.

Laukus "Nosaukums" un "Telpu grupas galvenais lietošanas veids", kā arī laukus apakšsadaļā "Telpu grupas raksturlielumi":

- Sistēma aizpilda ar sākotnējām vērtībām, kas atbilst aktuālajai informācijai kadastrā, ja tas ir iespējams (citādi, tukši lauki);
- Kadastra aktuālā informācija apakšsadaļā "Raksturlielumi" ir norādīta blakus pašiem laukiem;
- Ja lietotājs ievada atšķirīgu lauka vērtību no aktuālās kadastra vērtības, lauku iezīmē, lai lietotājs redz, ka šajā laukā vērtība tiek mainīta.

Lietotājs var mainīt apakšsadaļas "**Telpu grupas raksturlielumi**" vērtības (un šīs vērtības tiek saglabātas) tikai, ja:

- Notiek telpu grupu apvienošana vai sadalīšana, vai
- Būvniecības veids ir viens no:
  - Pārbūve;
  - Vienkāršota pārbūve;
  - Atjaunošana;
  - Vienkāršota atjaunošana;
  - Ailes jauna būvniecība, pārbūve, nojaukšana.

Lietotājs var mainīt telpu grupas galveno lietošanas veidu (un šī vērtība tiek saglabāta) tikai, ja:

- Notiek telpu grupu apvienošana vai sadalīšana, vai
- Aktuālajos kadastra datos nav telpu grupas galvenā lietošanas veida vai tā vērtība nav derīga, vai
- Būvniecības veids ir viens no:
  - Pārbūve;
  - Vienkāršota pārbūve;
  - Atjaunošana;
  - Lietošanas veida maiņa bez pārbūves.

Ja notiek telpu grupu apvienošana vai sadalīšana, lietotājs var izvēlēties tikai šādus būvniecības veidus:

- Pārbūve;
- Vienkāršota pārbūve;
- Atjaunošana;

• Lietošanas veida maiņa bez pārbūves.

Ja notiek telpu grupu apvienošana vai sadalīšana, un visām sākotnējām telpu grupām ir vienādi telpu grupas galvenie lietošanas veidi, ko lietotājs nemaina. Lietotājs var izvēlēties arī šādus būvniecības veidus (ja lietotājs ir nomainījis telpu grupas galveno lietošanas veidu, lietotājs redz kļūdu: "Nevar mainīt telpu grupas galveno lietošanas veidu ar izvēlēto būvniecības veidu"):

- Vienkāršota atjaunošana;
- Ailes jauna būvniecība, pārbūve, nojaukšana.

## Ziņas par būvniecības objektu

| Pamatdati                              |                                                      |
|----------------------------------------|------------------------------------------------------|
| Būvniecības veids                      | Esošais objekts ar kadastra apzīmējumu               |
| Objekta nosaukums                      | Administratīva ēka                                   |
| Objekta veids                          | Telpu grupa (telpu grupa)                            |
| Kadastra apzīmējums                    | 01000200024001001                                    |
| Adrese                                 | Brīvības iela 73-25, Rīga, LV-1010                   |
| Ēkas iedalījums                        | Nedzīvojamā ēka                                      |
| Būves grupa                            | -                                                    |
| Galvenais lietošanas veids             | 1264 Ārstniecības vai veselības aprūpes iestāžu ēkas |
| Paredzētais galvenais lietošanas veids | 1200 Koplietošanas telpu grupa                       |
| Būves kadastra apzīmējums              | 01000200024001                                       |
|                                        |                                                      |
| lesnieguma informācija                 |                                                      |

#### lesnieguma informācija

ATCELT

SAGLABĀT

| Būvniecības veids* 🕕                                                                              |     |
|---------------------------------------------------------------------------------------------------|-----|
| Vienkāršota atjaunošana                                                                           | × . |
| Būves grupa* (i)                                                                                  |     |
| 1. grupa                                                                                          | *   |
| □ Būvniecība ir patvaļīgās būvniecības seku novēršanai                                            |     |
| Raksturlielumi                                                                                    |     |
| Telpu grupas piesaistes stāvs* ①<br>2                                                             |     |
| Kadastra dati: 2                                                                                  |     |
| Kopējā platība (kv.m)* 🕕<br>48                                                                    |     |
| Kadastra dati: 145.1                                                                              |     |
| Īpašumtiesības                                                                                    |     |
| Pievienot būvniecības tiesības apliecinošus dokumentus, ja tiesības nav reģistrētas zemesgrāmatā. |     |
| Īpašuma, valdījuma vai lietojuma tiesību apliecinoši dokumenti:                                   |     |
|                                                                                                   |     |

Attēls. Datu ievade būvniecības objektam "Telpu grupa".

# 6.1.1.3.11 Datu ievade būvniecības objektam "Iekšējais inženiertīkls (koplietošanas)"

Ja objekta veids ir "Iekšējais inženiertīkls", lietotājam pieejami šādi datu lauki:

- Apakšsadaļa "Iesnieguma informācija":
  - Būvniecības veids izvēlas vērtību no saraksta, obligāti aizpildāms lauks;
  - Objekta identifikators teksta ievades lauks;
  - **Būves grupa** nerediģējams, vienmēr 1. grupa;
  - Pazīme "Būvniecība ir patvaļīgās būvniecības seku novēršanai";
- Apakšsadaļa "Īpašumtiesību apliecinošie dokumenti" neobligāti. Lietotājs var pievienot būvniecības tiesības apliecinošus dokumentus, ja tiesības nav reģistrētas zemesgrāmatā. Lai to izdarītu, nospiež <Pievienot dokumentu> un pievieno datni no datora. Piemēram, lietotājs, kuram ar līgumu noteiktas tiesības būvēt. Šādi gadījumi var būt, ja ēka pieder ministrijai, bet ar līgumu ir nodotas izglītības iestādei tiesības veikt būvniecību, tad izglītības iestāde kā būvniecības ierosinātājs pievieno ar drošu elektronisko parakstu parakstītu vai ieskenētu līgumu:

- Lietotājs redz paskaidrojumu: "Pievienot būvniecības tiesības apliecinošus dokumentus, ja tiesības nav reģistrētas zemesgrāmatā.";
- Lietotājs redz tekstu: "Īpašuma, valdījuma vai lietojuma tiesību apliecinoši dokumenti:";
- Lietotājs var pievienot dokumentus;
- Lietotājs var lejupielādēt un dzēst pievienotos dokumentus.

## Ziņas par būvniecības objektu

| Pamatdati                                                                                                    |                                                                                    |     |
|----------------------------------------------------------------------------------------------------|------------------------------------------------------------------------------------|-----|
| Būvniecības veids                                                                                                    | lekšējais inženiertīkls (koplietošanas)                                            |     |
| Objekta nosaukums                                                                                                    | Administratīva ēka                                                                 |     |
| Objekta veids                                                                                                    | lekšējais inženiertīkls (iekšējais inženiertīkls)                                  |     |
| Kadastra apzīmējums                                                                                                    | 62010050012001                                                                     |     |
| Adrese                                                                                                    | Kaļķu iela 14, Kuldīga, Kuldīgas nov., LV-3301                                     |     |
| Ēkas iedalījums                                                                                                    | Nedzīvojamā ēka                                                                    |     |
| Būves grupa                                                                                                    | 1. grupa                                                                           |     |
| Galvenais lietošanas veids                                                                                                    | 1220 Biroju ēkas                                                                   |     |
| Paredzētais galvenais lietošanas veids                                                                                                    | 3001 lekšējais tīkls bez GLV                                                       |     |
|                                                                                                    |                                                                                    |     |
| lesnieguma informācija                                                                                                    |                                                                                    |     |
| Būvniecības veids* 🛈                                                                                                    |                                                                                    |     |
| Pārbūve                                                                                                    |                                                                                    | × . |
|                                                                                                    |                                                                                    |     |
| Objekta identifikators 🛈                                                                                                    |                                                                                    |     |
| Objekta identifikators ()<br>Būves grupa* ()                                                                                                    |                                                                                    |     |
| Objekta identifikators ()<br>Būves grupa* ()<br>1. grupa                                                                                                    |                                                                                    | ~   |
| Objekta identifikators (↓)<br>Būves grupa* (↓)<br>1. grupa<br>□ Būvniecība ir patvaļīgās būvniecības seku novē                                                                                                    | Īršanai                                                                            | Ŧ   |
| Objekta identifikators (↓)<br>Būves grupa* (↓)<br>                                                                                                    | ōršanai                                                                            | Ŧ   |
| Objekta identifikators ()<br>Būves grupa* ()<br>1. grupa<br>☐ Būvniecība ir patvaļīgās būvniecības seku novē<br><b>Īpašumtiesības</b><br>Pievienot būvniecības tiesības apliecinošus do                                                                        | ēršanai<br>okumentus, ja tiesības nav reģistrētas zemesgrāmatā.                    | Ţ   |
| Objekta identifikators () Būves grupa* () 1. grupa Būvniecība ir patvaļīgās būvniecības seku novē <b>Īpašumtiesības</b> Pievienot būvniecības tiesības apliecinošus do Īpašuma, valdījuma vai lietojuma tiesību apliecinoši doku                               | ēršanai<br>okumentus, ja tiesības nav reģistrētas zemesgrāmatā.<br>umenti:         | v   |
| Objekta identifikators () Būves grupa* () Būves cības ir patvaļīgās būvniecības seku novē Īpašumtiesības Pievienot būvniecības tiesības apliecinošus do [pašuma, valdījuma vai lietojuma tiesību apliecinoši doku                                              | š <b>ršanai</b><br>okumentus, ja tiesības nav reģistrētas zemesgrāmatā.<br>umenti: | •   |
| Objekta identifikators () Būves grupa* () Būves grupa* () Būvniecība ir patvaļīgās būvniecības seku novē <b>Īpašumtiesības</b> Pievienot būvniecības tiesības apliecinošus do Ipašuma, valdījuma vai lietojuma tiesību apliecinoši doku () PIEVIENOT DOKUMENTU | š <b>ršanai</b><br>okumentus, ja tiesības nav reģistrētas zemesgrāmatā.<br>umenti: | v   |

Attēls. Datu ievade būvniecības objektam "Iekšējais inženiertīkls (koplietošanas)".

# 6.1.1.3.12 Datu ievade būvniecības objektam "Elektronisko sakaru iekārta"

Ja objekta veids ir "Elektronisko sakaru iekārta", lietotājam pieejami šādi obligāti aizpildāmi datu lauki:

- Apakšsadaļa "Iesnieguma informācija":
  - Būvniecības veids izvēlas vērtību no saraksta, obligāti aizpildāms lauks;
  - Objekta identifikators teksta ievades lauks;
  - **Būves grupa** nerediģējams, vienmēr 1. grupa;
  - Pazīme "Būvniecība ir patvaļīgās būvniecības seku novēršanai";
- Apakšsadaļa "Elektronisko sakaru iekārtas raksturlielumi":
  - Augstums (m), (pozitīvs daļskaitlis);
- Apakšsadaļa "Īpašumtiesības" neobligāti. Lietotājs var pievienot būvniecības tiesības apliecinošus dokumentus, ja tiesības nav reģistrētas zemesgrāmatā. Lai to izdarītu, nospiež <Pievienot dokumentu> un pievieno datni no datora. Piemēram, lietotājs, kuram ar līgumu noteiktas tiesības būvēt. Šādi gadījumi var būt, ja ēka pieder ministrijai, bet ar līgumu ir nodotas izglītības iestādei tiesības veikt būvniecību, tad izglītības iestāde kā būvniecības ierosinātājs pievieno ar drošu elektronisko parakstu parakstītu vai ieskenētu līgumu:
  - Lietotājs redz paskaidrojumu: "Pievienot būvniecības tiesības apliecinošus dokumentus, ja tiesības nav reģistrētas zemesgrāmatā.";
  - Lietotājs redz tekstu: "Īpašuma, valdījuma vai lietojuma tiesību apliecinoši dokumenti:";
  - Lietotājs var pievienot dokumentus;
  - Lietotājs var lejupielādēt un dzēst pievienotos dokumentus.

#### Ziņas par būvniecības objektu

#### Pamatdati Būvniecības veids Elektronisko sakaru iekārta bez kadastra apzīmējuma Objekta nosaukums Objekta veids Elektronisko sakaru iekārta (elektronisko sakaru iekārta) Kadastra apzīmējums \_ Adrese Ēkas iedalījums Nedzīvojamā ēka Būves grupa 1. grupa Galvenais lietošanas veids Paredzētais galvenais lietošanas veids 3000 Sakaru iekārtas bez GLV

# lesnieguma informācija

| Būvniecības veids* 🕕                                 | × |
|------------------------------------------------------|---|
| Objekta identifikators 1                             |   |
| Būves grupa* (1)                                     |   |
| 1. grupa                                             | Ŧ |
| Būvniecība ir patvaļīgās būvniecības seku novēršanai |   |

#### Raksturlielumi

Plānotais augstums (m)

#### Īpašumtiesības

Pievienot būvniecības tiesības apliecinošus dokumentus, ja tiesības nav reģistrētas zemesgrāmatā.

Īpašuma, valdījuma vai lietojuma tiesību apliecinoši dokumenti:

#### 1 PIEVIENOT DOKUMENTU

ATCELT SAGLABĀT

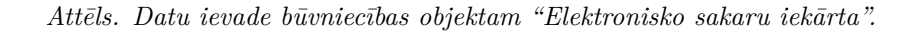

# 6.1.1.3.13 Datu ievade būvniecības objektam "Labiekārtojuma elements"

Ja objekta veids ir "Labiekārtojuma elements", lietotājam pieejami šādi obligāti aizpildāmi datu lauki:

- Apakšsadaļa "Iesnieguma informācija":
  - Būvniecības veids izvēlas vērtību no saraksta, obligāti aizpildāms lauks;
  - Objekta identifikators teksta ievades lauks;
  - **Būves** grupa nerediģējams;
  - Pazīme "Būvniecība ir patvaļīgās būvniecības seku novēršanai";
- Apakšsadaļa "Labiekārtojuma elementa raksturlielumi":
  - Augstums (m), (pozitīvs daļskaitlis);
- Apakšsadaļa "Īpašumtiesības" neobligāti. Lietotājs var pievienot būvniecības tiesības apliecinošus dokumentus, ja tiesības nav reģistrētas zemesgrāmatā. Lai to izdarītu, nospiež <Pievienot dokumentu> un pievieno datni no datora. Piemēram, lietotājs, kuram ar līgumu noteiktas tiesības būvēt. Šādi gadījumi var būt, ja ēka pieder ministrijai, bet ar līgumu ir nodotas izglītības iestādei tiesības veikt būvniecību, tad izglītības iestāde kā būvniecības ierosinātājs pievieno ar drošu elektronisko parakstu parakstītu vai ieskenētu līgumu:
  - Lietotājs redz paskaidrojumu: "Pievienot būvniecības tiesības apliecinošus dokumentus, ja tiesības nav reģistrētas zemesgrāmatā.";
  - Lietotājs redz tekstu: "Īpašuma, valdījuma vai lietojuma tiesību apliecinoši dokumenti:";
  - Lietotājs var pievienot dokumentus;
  - Lietotājs var lejupielādēt un dzēst pievienotos dokumentus.

#### Ziņas par būvniecības objektu

| Pamatdati                                                       |                                                 |     |
|-----------------------------------------------------------------|-------------------------------------------------|-----|
| Būvniecības veids                                               | Labiekārtojuma elements                         |     |
| Objekta nosaukums                                               | -                                               |     |
| Objekta veids                                                   | Labiekārtojuma elements (karoga masts)          |     |
| Kadastra apzīmējums                                             | -                                               |     |
| Adrese                                                          | -                                               |     |
| Ēkas iedalījums                                                 | Nedzīvojamā ēka                                 |     |
| Būves grupa                                                     | -                                               |     |
| Galvenais lietošanas veids                                      | -                                               |     |
| Paredzētais galvenais lietošanas veids                          | 3002 Labiekārtojuma elements bez GLV            |     |
| lesnieguma informācija                                          |                                                 |     |
| Būvniecības veids*                                              |                                                 |     |
| Jauna būvniecība                                                |                                                 | × . |
| Objekta identifikators 🕕                                        |                                                 |     |
| Būves grupa* (i)<br>2. grupa                                    |                                                 | *   |
| Būvniecība ir patvaļīgās būvniecības seku novēršanai            |                                                 |     |
| Raksturlielumi                                                  |                                                 |     |
| Plānotais augstums (m)<br>5                                     |                                                 |     |
| Īpašumtiesības                                                  |                                                 |     |
| Pievienot būvniecības tiesības apliecinošus dokumer             | ntus, ja tiesības nav reģistrētas zemesgrāmatā. |     |
| Īpašuma, valdījuma vai lietojuma tiesību apliecinoši dokumenti: |                                                 |     |
| 1 PIEVIENOT DOKUMENTU                                           |                                                 |     |
| ATCELT SAGLABĀT                                                 |                                                 |     |

Attēls. Datu ievade būvniecības objektam "Labiekārtojuma elements".

## 6.1.1.3.14 Būves lietošanas veida norādīšanas nosacījumi

Ievadot ziņas par būvniecības objektu: gan ēkām, gan telpu grupām, gan inženierbūvēm, neatkarīgi no būvniecības veida, lietotājam ir obligāti jāievada galvenais lietošanas veids, ja tas nav aizpildīts automātiski, izmantojot kadastra apzīmējumu:

- Ja būvniecības veids ir "Jauna būvniecība", "Ierīkošana" vai "Novietošana", galvenais lietošanas veids ir jāievada "Paredzamais galvenais lietošanas veids" laukā (ja ir pieejami kadastra dati, sistēma pēc noklusējuma aizpilda "Paredzamais galvenais lietošanas veids" no kadastra datiem);
- Ja būves veids ir "Ēka" vai "Telpu grupa" un būvniecības veids ir cits, galvenais lietošanas veids tiek iegūts no kadastra datiem;
- Ja būves veids ir "Inženierbūve" un būvniecības veids ir cits, pie ziņām par būvi ir papildu obligāts lauks "Galvenais lietošanas veids", kuru lietotājs var ievadīt, ja kadastra dati nav pieejami (ja ir pieejami kadastra dati, sistēma pēc noklusējuma aizpilda "Galvenais lietošanas veids" no kadastra datiem);
- Ja būves veids ir "Ēka" vai "Telpu grupa", lietotājs var kā lietošanas veidu ievadīt 1. sekcijas klasifikācijas kodus;
- Ja būves veids ir "Inženierbūve":
  - Ja būvnoteikumi ir "Dzelzceļa būvnoteikumi", lietotājs var kā lietošanas veidu ievadīt tikai 2121. klases klasifikācijas kodu;
  - Ja būvnoteikumi ir "Hidrotehnisko un meliorācijas būvju būvnoteikumi", lietotājs var kā lietošanas veidu ievadīt 215. grupas klasifikācijas kodus;
  - Ja būvnoteikumi ir "Autoceļu un ielu būvnoteikumi", lietotājs var ievadīt 211. grupas klasifikācijas kodus;
  - Ja būvnoteikumi ir "Elektronisko sakaru inženierbūvju būvnoteikumi", lietotājs var ievadīt 2213. un 2224. klašu klasifikācijas kodus;
  - Ja būvnoteikumi ir "Atsevišķu inženierbūvju būvnoteikumi", lietotājs var ievadīt šādu klasifikācijas kodu klases: 2122, 213, 214, 2211, 2212, 2214, 222, 23, 241 un 2420.
- Ja būvnoteikumi ir "Ēku būvnoteikumi", lietošanas veids ir 1274 un būves grupa ir 1. grupa, lietotājam ir obligāti jāizvēlas viens no šādiem būves iedalījumiem:
  - Nojume (mazēka);
  - Cita ēka.
- Ja būvnoteikumi ir "Autoceļu un ielu būvnoteikumi", lietošanas veids ir 2112 un būves grupa ir 1. grupa, lietotājam ir obligāti jāizvēlas viens no šādiem būves iedalījumiem:
  - Satiksmes organizācijas tehniskie līdzekļi;
  - − Māju ceļš;
  - Komersantu ceļš;
  - Pievienojums pie esošā pašvaldību ceļu tīkla vai valsts vietējā autoceļa;
  - Velosipēdu un gājēju ceļš.
- Ja būvnoteikumi ir "Elektronisko sakaru būvju būvnoteikumi" un būves grupa ir 1. grupa, lietotājam ir obligāti jāizvēlas viens no šādiem būves iedalījumiem:
  - Elektronisko sakaru tīklu pievads;
  - Elektronisko sakaru tīkla ārējais inženiertīkls;
  - Elektronisko sakaru stabs, tornis vai masts;
  - Elektronisko sakaru kabeļu ieguldīšana esošajā kabeļu kanalizācijā vai sakaru tīkla iekārtu izvietošanai iekārtu konteineros;
  - Cita inženierbūve.
- Ja būvnoteikumi ir "Atsevišķu inženierbūvju būvnoteikumi":
  - Ja lietošanas veids ir viens no 2211, 2212, 2214 un 222 klasifikācijas kodiem un būves grupa ir 1. grupa, lietotājam ir obligāti jāizvēlas viens no šādiem būves iedalījumiem:
    - \* inženiertīkla pievads;
    - ārējais inženiertīkls;
  - Ja lietošanas veids ir 2420 un būves grupa ir 1. grupa, lietotājam ir obligāti jāizvēlas viens no šādiem būves iedalījumiem:
    - \* Reklāmas un informācijas stends;
    - \* Žogs;
    - \* Cita inženierbūve;
  - Ja lietošanas veids ir 2420 un būves grupa ir 2. grupa, lietotājam ir obligāti jāizvēlas viens no šādiem būves iedalījumiem:
    - \* Reklāmas un informācijas stends;
    - \* Karoga masts;
    - \* Urbums;
    - \* Cita inženierbūve.

# 6.1.1.3.15 Kultūras pieminekļa un aizsardzības zonas pazīmes uzstādīšana

Pēc objekta datu saglabāšanas sistēma veic asinhronu datu pārbaudi, lietotājam atrādot informāciju par to, ka notiek datu apstrāde, un lietotājs var turpināt ieceres iesniegumā citu datu norādīšanu:

| ◀ DOKUMENTI APTURĒŠANA UN PĀRTRAUKUMI          |                              |                             |                                        |                 |                                          | •            |
|------------------------------------------------|------------------------------|-----------------------------|----------------------------------------|-----------------|------------------------------------------|--------------|
| Būvniecības iesniegums ēkai · TMP-382495-13403 |                              |                             |                                        |                 |                                          |              |
| lesnieguma saturs                              | Ziņas par būvniecības        | objektu                     |                                        |                 |                                          |              |
| lesniegums 🥥                                   | Notick pārbaudo par piederib | u kultūras pieminekļu, pie  | minoklu toritorijas un aizsardzības zo | unu caraketam   |                                          |              |
| Būvniecības ierosinātāji 📀                     | Notiek parbaude par piedenb  | u kulturas pierninekju, pie | aminekļu tentorijas un aizsaruzības zo | inu sarakstarn. |                                          |              |
| Ziņas par būvniecības objektu                  |                              |                             |                                        |                 |                                          | PIEVIENOT    |
| Ziņas par zemi                                 | Objekta veids                | Büynjecības veids           | Kadastra anzīmējums / Objekta          | Kadastra numurs | Adrese                                   |              |
| Būvprojekta izstrādātājs                       | objekta velos                | Buvilleoibus velus          | identifikators / Meliorācijas          | industru numurs | Alese                                    |              |
| Papildus informācija                           | Čko (sito čko)               | Atiounočono                 | 00jekta humurs                         |                 | "Disketiai" Narotas nag. Aiskrauklas nau | <b>b</b> 4 0 |
| Dokumentācijas daļas                           | EKa (Cita eKa)               | Aljaunosana                 | 32700060040004                         | -               | LV-5118                                  | - / -        |
| Būvprojekta saskaņojumi                        |                              |                             |                                        |                 |                                          |              |
| Būvprojekta modelis                            | 1 Atnakal                    |                             |                                        |                 |                                          | Tālāk )      |
| Būvekspertīzes atzinums                        | · / upunuj                   |                             |                                        |                 |                                          | Tuluk -      |
| Atbildīgā iestāde                              |                              |                             |                                        |                 |                                          |              |
| Trešo pušu saskaņojumi                         |                              |                             |                                        |                 |                                          |              |
| lesnieguma apskats                             |                              |                             |                                        |                 |                                          |              |
| Pārbaudīt un saskaņot                          |                              |                             |                                        |                 |                                          |              |

Attēls. Informatīvs ziņojums par objekta datu pārbaudi

Kamēr notiek pārbaude par objekta piederību kultūras pieminekļu, pieminekļu teritorijas un aizsardzības zonu sarakstam, ir redzama trīspunktes ikona, kurai pietuvinot kursoru, tiek rādīts informatīvs paskaidrojums:

| ◀ AKTUĀLIE DATI <u>dokumenti</u> personas doku              | IMENTU SASKAŅOJUMI TEHN           | IISKIE NOTEIKUMI BŪVP | PROJEKTS RĒĶINI ATZINUMI         | ENERGOSERTIFIKĀTI APTURĒŠAN | A UN PĀRTRAUKUMI | LIETAS PILNVARAS/DELEĢĒJUMI |  |
|-------------------------------------------------------------|-----------------------------------|-----------------------|----------------------------------|-----------------------------|------------------|-----------------------------|--|
| Būvniecības iesniegums ēkai · TMP-382491-13400              |                                   |                       |                                  |                             |                  |                             |  |
| lesnieguma saturs                                           | Zemes gabals                      |                       |                                  |                             |                  |                             |  |
| lesniegums 📿                                                |                                   |                       |                                  |                             |                  | PIEVIENOT                   |  |
| Būv Notiek pārbaude par piederību kultūras pieminekļu, piem | iinekļu teritorijas un aizsardzīb | oas zonu sarakstam.   | 1                                | Dürminnika                  |                  |                             |  |
| Ziņas par būvniecības objektu                               | Radastra apzinejunis              | Radastra Humurs       | Aulese                           | paredzēta mežā              |                  |                             |  |
| Ziņas par zemi 🥑                                            | 01000050048                       | 01000050048           | Raiņa bulvāris 17, Rīga, LV-1050 | Nē                          | 🖕 🖋 🗎 💡          |                             |  |
| Būvprojekta izstrādātājs                                    |                                   |                       |                                  |                             |                  |                             |  |
| Papildus informācija                                        | 4 Ataskal                         |                       |                                  |                             |                  | Talak                       |  |
| Dokumentācijas daļas                                        | • Ацракај                         |                       |                                  |                             |                  | Talak r                     |  |
| Būvprojekta saskaņojumi                                     |                                   |                       |                                  |                             |                  |                             |  |
| Būvprojekta modelis                                         |                                   |                       |                                  |                             |                  |                             |  |
| Būvekspertīzes atzinums                                     |                                   |                       |                                  |                             |                  |                             |  |
| Atbildīgā iestāde                                           |                                   |                       |                                  |                             |                  |                             |  |
|                                                             |                                   |                       |                                  |                             |                  |                             |  |

Attēls. Informatīvs paziņojums par pārbaudi

Ja pārbaudes rezultātā būvēm tiek uzstādītas kultūras pieminekļa pazīmes, tad lietotājs iesnieguma soļos "**Ziņas par būvniecības objektu**" un "**Iesnieguma apskats**" redz vizuālu pazīmi, ka iesniegumā norādītajām būvēm (t.sk. telpu grupām, inženierbūvēm) ir uzstādīta kultūras pieminekļa vai aizsardzības zonas pazīme:

Pie vizuālās pazīmes ir skaidrojošais teksts — "Kultūras piemineklis, kultūras pieminekļa teritorija vai aizsardzības zona":

Lietotājs, atverot būves detalizētos datus sadaļā "Pamatdati", redz:

- "Kultūras piemineklis vai teritorija" iespējamās vērtības "Jā", "Nē". Pazīme, ka būve ir kultūras piemineklis vai atrodas kultūras pieminekļa teritorijā.
- "Kultūras pieminekļa, pieminekļa teritorijas aizsardzības numurs, nosaukums un vērtības grupa" –kultūras pieminekļu vai pieminekļu teritoriju saraksts, par katru atrādot kultūras pieminekļa vai pieminekļa teritorijas aizsardzības numuru, nosaukumu un tā vērtības grupu. Ja sarakstā nav vērtības, tad lauks netiek rādīts.
- "Būve atrodas kultūras pieminekļa aizsardzības zonā" iespējamās vērtības "Jā", "Nē". Pazīme, ka būve atrodas kultūras pieminekļa aizsardzības zonā.
- "Aizsardzības numurs, nosaukums un vērtības grupa kultūras pieminekļiem, kuru aizsardzības zonās atrodas būve" – saraksts ar kultūras pieminekļiem vai pieminekļu teritorijām, kuru aizsardzības zonā atrodas

| ◀ DOKUMENTI APTURĒŠANA UN PĀRTRAUKUMI            |                             |                   |                                                                                  |                 |                                              |              |
|--------------------------------------------------|-----------------------------|-------------------|----------------------------------------------------------------------------------|-----------------|----------------------------------------------|--------------|
| Būvniecības iesniegums ēkai · TMP-382495-13403   |                             |                   |                                                                                  |                 |                                              |              |
| lesnieguma saturs                                | Ziņas par būvniecības       | objektu           |                                                                                  |                 |                                              |              |
| Būvniecības ierosinātāji                         |                             |                   |                                                                                  |                 |                                              | PIEVIEN      |
| Ziņas par būvniecības objektu 🥥                  | Objekta veids               | Būvniecības veids | Kadastra apzīmējums / Objekta<br>identifikators / Meliorācijas<br>objekta numurs | Kadastra numurs | Adrese                                       |              |
| Ziņas par zemi 🔗                                 | Êka (cita ēka)              | Atjaunošana       | 32700080040004                                                                   | -               | "Riekstiņi", Neretas pag., Aizkraukles nov., | <b>5</b> / 8 |
| Buvprojekta izstradatajs<br>Papildus informācija |                             |                   |                                                                                  |                 | LV-5118                                      |              |
| Dokumentācijas daļas                             |                             |                   |                                                                                  |                 |                                              |              |
| Būvprojekta saskaņojumi                          | <ul> <li>Atpakaj</li> </ul> |                   |                                                                                  |                 |                                              | lalak        |
| Būvprojekta modelis                              |                             |                   |                                                                                  |                 |                                              |              |
| Büvekspertīzes atzinums                          |                             |                   |                                                                                  |                 |                                              |              |

 $Att\bar{e}ls.$ Solis Ziņas par būvniecības objektu - vizuāla pazīme

| Būvniecības iesniegums ēkai · TMP-382495- | 13403                                                                                                    |                                                                                     |                                                    |           |   |          |   |
|-------------------------------------------|----------------------------------------------------------------------------------------------------|-------------------------------------------------------------------------------------|----------------------------------------------------|-----------|---|----------|---|
| lesnieguma saturs                         |                                                                                                    |                                                                                     |                                                    |           |   |          | - |
| lesniegums 🥥                              | lesniegumā ir norādīta zemes vienība: 327000800                                                                | 40, kuras īpašnieks netika identificēts starp i                                     | iesniegumā norādītajiem būvniecības ierosinātājiem | $\odot$   | Θ | $\times$ | 0 |
| Būvniecības ierosinātāji 📀                | lesnieguma numurs                                                                                              | lessieguma numura 26040                                                             |                                                    |           |   |          |   |
| Ziņas par būvniecības objektu 📀           | Isolinggina hamas 25000                                                                                        |                                                                                     |                                                    |           |   |          |   |
| Ziņas par zemi 📿                          | lesniegšanas datums                                                                                            |                                                                                     |                                                    |           |   |          |   |
| Būvprojekta izstrādātājs                  | lesniedzējs                                                                                                    | Andris Paraudziņš                                                                   |                                                    |           |   |          |   |
| Papildus informācija                      | lesniedzēja e-pasts                                                                                            | info_andris@andrisparaud                                                            | izins.com                                          |           |   |          |   |
| Dokumentācijas daļas                      | lesniegums                                                                                                    |                                                                                     |                                                    |           |   |          |   |
| Būvprojekta saskaņojumi                   | Būvvalde                                                                                                    |                                                                                     |                                                    |           |   |          |   |
| Būvprojekta modelis                       | Būvniecības objekta nosaukums                                                                                  | Būviecības iesniegums ēka                                                           | ai (kultūras piemineklis)                          |           |   |          |   |
| Būvekspertīzes atzinums                   | Vēlos saņemt atzīmi par projektēšanas nosacī                                                                   | jumu izpildi Nē                                                                     |                                                    |           |   |          |   |
| Atbildīgā iestāde                         | Būvprojekta realizācija noritēs pa kārtām                                                                      | Nē                                                                                  |                                                    |           |   |          |   |
| Trešo pušu saskanojumi                    | lesniegums atbilst Būvniecības likuma 14 <sup>1</sup> par                                                      | nta Nē                                                                              |                                                    |           |   |          |   |
| lesnieguma apskats                        | prasībām par KPP principa piemērošanu                                                                          |                                                                                     |                                                    |           |   |          |   |
| Pārbaudīt un saskanot                     |                                                                                                    |                                                                                     |                                                    |           |   |          |   |
|                                           | Buvniecības ierosinātāji                                                                                       |                                                                                     |                                                    |           |   |          |   |
|                                           | Nosaukums / Vārds Uzvārds                                                                                      | Tālrunis                                                                            | E-pasts ①                                          |           |   |          |   |
|                                           | Andris Paraudziņš                                                                                              | 12345678                                                                            | info_andris@andrisparau                            |           |   |          |   |
| Kultūras piemineklis, kultūras            | Ziņas par būvniecības objektu<br>Objekta veids Būvniecības vei<br>pieminekļa teritorija vai aizsardzības zona. | ds Kadastra apzīmējums / Objekta<br>identrfikators / Meliorācijas objekta<br>numurs | Kadastra numurs Adrese                             |           |   |          |   |
|                                           | 🛪 🕻 Ēka (cita ēka) Atjaunošana                                                                                 | 32700080040004                                                                      | - "Riekstiņi", Neretas pag., Aizkraukles nov.      | , LV-5118 |   | C        | 5 |
|                                           |                                                                                                    |                                                                                     |                                                    |           |   |          |   |
|                                           | Ziņas par zemi                                                                                                 |                                                                                     |                                                    |           |   |          |   |

 $Att\bar{e}ls.$ Solis Iesnieguma apskats - vizuālas pazīmes atrādīšana

būvniecības lietā norādītais objekts, par katru atrāda aizsardzības numuru un vērtības grupu. Ja sarakstā nav vērtības, tad lauks netiek rādīts.

#### ZIŅAS PAR BŪVI

| Pamatdati                                                                                                    |                                                                                 |
|----------------------------------------------------------------------------------------------------|---------------------------------------------------------------------------------|
| Objekta nosaukums                                                                                                 | Dzīvojamā māja                                                                  |
| Objekta veids                                                                                                    | Ēka (cita ēka)                                                                  |
| Būvniecības veids                                                                                                 | Atjaunošana                                                                     |
| Kadastra apzīmējums                                                                                               | 32600100013001                                                                  |
| Adrese                                                                                                    | "Nākas", Kokneses pag., Aizkraukles nov., LV-5113                               |
| Informācijas par telpu grupu vai ēku apvienošanu<br>vai sadalīšanu                                                | Nav                                                                             |
| Objektu kadastra apzīmējumi                                                                                       | -                                                                               |
| Ēkas iedalījums                                                                                                   | Dzīvojamā ēka                                                                   |
| Būves grupa                                                                                                    | 1. grupa                                                                        |
| Galvenais lietošanas veids                                                                                        | 1110 Viena dzīvokļa mājas                                                       |
| Paredzētais galvenais lietošanas veids                                                                            | -                                                                               |
| Kultūras piemineklis vai teritorija                                                                               | Jā                                                                              |
| Kultūras pieminekļa, pieminekļa teritorijas<br>aizsardzības numurs, nosaukums un vērtības grup                    | 1 - Valodnieka J.Endzelīna dzīves vieta - Valsts nozīmes kultūras piemineklis a |
| Būve atrodas kultūras pieminekļa aizsardzības zon                                                                 | āJā                                                                             |
| Aizsardzības numurs, nosaukums un vērtības grup<br>kultūras pieminekļiem, kuru aizsardzības zonās<br>atrodas būve | a1 - Valodnieka J.Endzelīna dzīves vieta - Valsts nozīmes kultūras piemineklis  |

Papildinformācija

AIZVĒRT

Attēls. Būves detalizētie dati - ziņas par kultūras pieminekli

# 6.1.1.3.16 Meliorācijas objekta pievienošana

Lietotājs var atzīmēt, ka ēka ir meliorācijas objekts, atzīmējot pazīmi "Meliorācijas objekts", ja:

- Izvēlētais būves veids ir "Ēka";
- Izvēlētais būves veids ir "Inženierbūve" un inženierbūves iedalījums ir "hidrotehniskā un meliorācijas būve".

Ja pazīme ir uzstādīta, lietotājam parādās iespēja norādīt saistīto meliorācijas kadastra numuru laukā "Meliorācijas kadastra numurs".

Ja būvei ir norādīta pazīme "Meliorācijas būve" un būvniecības veids ir "Jauna būvniecība", lietotājs obligāti iezīmē objektu kartē un obligāti norāda plānotā objekta meliorācijas kadastra objekta veidu. Izvēles vērtības piedāvā no MKGIS saņemto veidu saraksta.

Ja objektam ir norādīta pazīme "Meliorācijas objekts" un būvniecības veids nav "Jauna būvniecība", lietotājs obligāti norāda meliorācijas kadastra objektu, kurā tiks veikti būvdarbi, norādot objekta veidu un numuru.

Pirmo lietotājs izvēlas objekta veidu. Izvēles vērtības piedāvā no MKGIS saņemto veidu sarakstu. Pēc veida izvēles, lietotājam ir iespēja izvēlēties objekta numuru no saraksta, t.sk. kā atlases kritēriju norādot simbolu virkni, saskaņā ar "Meliorācijas kadastra objektu saraksta iegūšanu no MKGIS". Ja lietotājs maina objekta veida vērtību, numuru jānorāda atkārtoti.

Pēc izvēlētā meliorācijas objekta veida, pie meliorācijas kadastra numura lauka rāda paskaidrojumu par meklēšanas kritērijiem tādu, kāds ir saņemts izvēlētajam objekta veidam no MKGIS. Atrādot meliorācijas objektu sarakstu, par katru objektu atrāda numuru un nosaukumu.

Ja nepieciešams, var norādīt informāciju par meliorācijas objektu un izvēlēties to kartes komponentē, nospiežot pogu <br/>  $< {\bf Meklēt kartē} > .$ 

| Paskaidrojuma raksts ēkai (iesniegu | ıms) · TMP-382350-13308                                                                |              |
|-------------------------------------|----------------------------------------------------------------------------------------|--------------|
| lesnieguma saturs                   | Ziņas par būvniecības objektu                                                          |              |
| lesniegums                          | Objekta veids*                                                                         |              |
| Būvniecības ierosinātāji            | Inzenierouve     Biumotoliumi*                                                         | X            |
| Ziņas par būvniecības objektu       | Hidrotehnisko un meliorācijas būvju būvnoteikumi                                       | Ŧ            |
| Ziņas par zemi                      | Objekta iedalījums*<br>hidrotehniska vai meliorācijas būve                             | v            |
| Būvprojekta izstrādātājs            | Būvniecības veids* ①                                                                   |              |
| Papildus informācija                | Atjaunošana                                                                            | Ψ            |
| Dokumentācijas daļas                | Meliorācijas objekts     Meliorācijas objekta veids*     Meliorācijas kadastra numurs* | MEKLET KARTE |
| Būvprojekta saskaņojumi             | Drenu sistēma ×                                                                        |              |
| Būvprojekta modelis                 |                                                                                        |              |
| Būvekspertīzes atzinums             | Aizsargdambis                                                                          |              |
| Atbildīgā iestāde                   | Drenu sistēma                                                                          |              |
| Trešo pušu saskaņojumi              | Grāvji                                                                                 |              |
| lesnieguma apskats                  | Doldera sūkou stacija                                                                  |              |
| Pārbaudīt un saskaņot               | Ūdensnotekas                                                                           | €. €.        |
|                                     | Valsts nozīmes ūdensnotekas                                                            |              |

Attēls. Meliorācijas objekta un tā veida pievienošana.

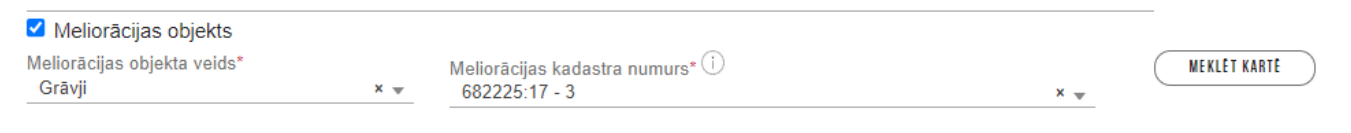

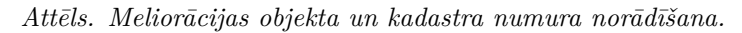

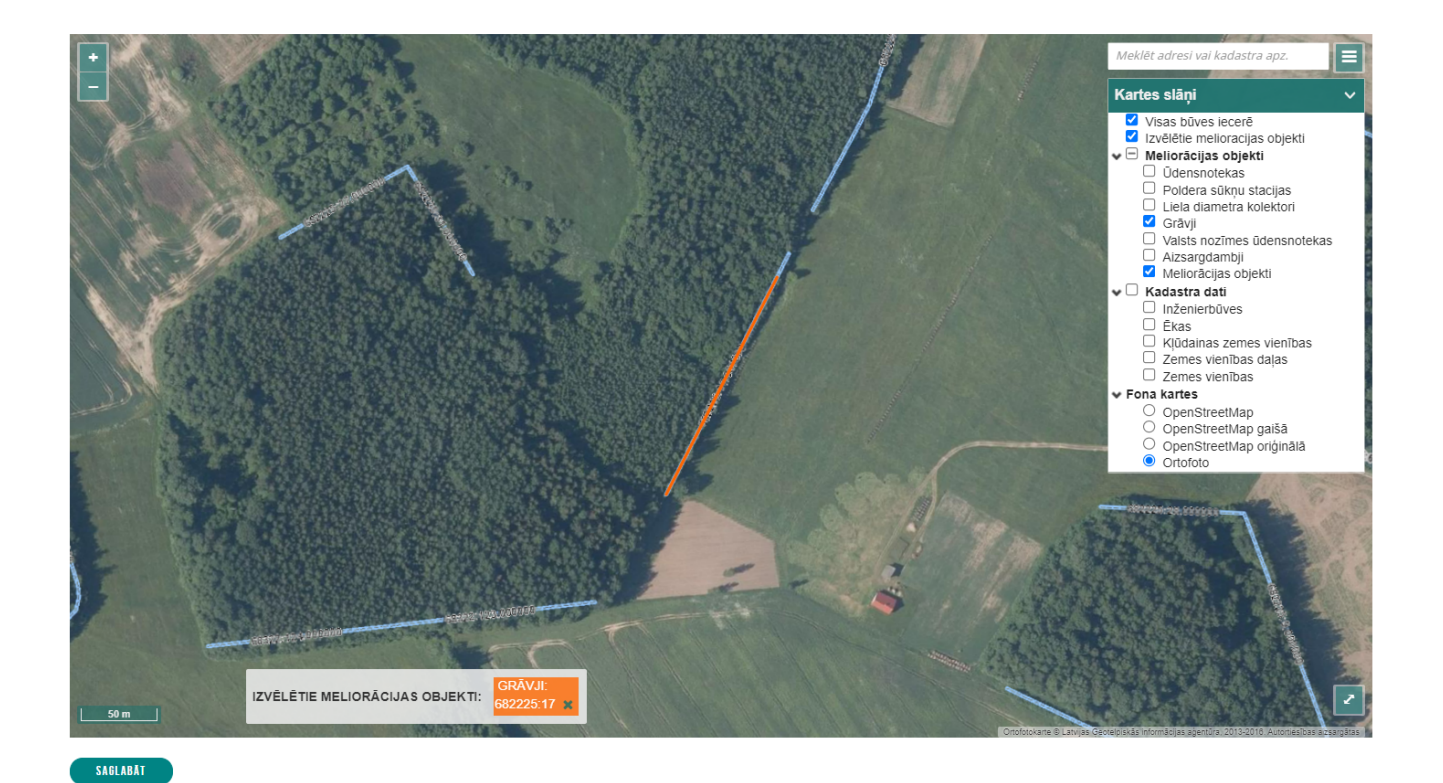

Attēls. Kartē meliorācijas objekta atrādīšana, meklēšana.

Atverot kartes komponenti, lietotājs redz meliorācijas kadastra objektu slāni un var izvēlēties tajā redzamu meliorācijas kadastra objektu. Lietotājs var meklēt meliorācijas kadastra objektus pēc veida un numura simbolu virknes. Pēc objekta izvēles kartē, tā veids un numurs tiek saglabāti atbilstošos būves datu laukos.

Kā arī pēc meliorācijas objekta izvēles, lauku "Būves nosaukums" aizpilda ar izvēlētā meliorācijas objekta nosaukumu, atstājot iespēju to rediģēt. Ja tika norādīts esošs meliorācijas objekts, sistēma automātiski nosaka un pievieno dokumenta solī "Ziņas par zemi" zemes vienības saskaņā ar "Zemes vienību saraksta iegūšana no MKIS ģeotelpiskiem datiem (portāls)".

Pēc ieceres iesnieguma iesniegšanas un tā apstrādes, ja informācija par plānoto būvniecību norādītajā meliorācijas objektā tika nosūtīta meliorācijas kadastram, tiek informatīvi atrādīts atgrieztais meliorācijas objekta pirmsreģistrācijas identifikators. Meliorācijas objekta pirmsreģistrēšana notiek automātiski, ja būvvaldes darbinieks būvatļaujai norāda, ka PN ir izpildīti, vai sagatavo aktu par būves pieņemšanu ekspluatācijā, vai lēmumu par paskaidrojuma raksta akceptēšanu, vai uzstāda paskaidrojuma rakstam atzīmi par būvdarbu pabeigšanu.

Norādītie meliorācijas objekta dati tiek atrādīti iesnieguma kopskatā un iekļauti izdrukā, kuru pievieno iesnieguma sinhronizācijas laikā.

# 6.1.1.3.17 Plānotās telpu grupas un ēkas galvenā lietošanas veida kalkulators

Pie lauka **"Galvenais lietošanas veids"** labajā pusē atrāda pogu **<Plānotās telpu grupas**> , kuru nospiežot atvērsies forma **"Plānotās telpu grupas un ēkas galvenā lietošanas veida kalkulators"**. Ar kalkulatora palīdzību var aprēķināt lietošanas veidu, ja ēkas telpu grupas sastāvs plānojas mainīties vai sastāv no vairākiem lietošanas veidiem telpu grupā.

## Ziņas par būvniecības objektu

| Scenārijs*                                                                                                    |                                |
|----------------------------------------------------------------------------------------------------|--------------------------------|
| JAUNA BŪVNIECĪBA BEZ KADASTRA APZĪMĒJUMA ESDŠAIS OBJEKTS AR KADASTRA APZĪMĒJUMU ESDŠAIS OBJEKTS BEZ KADASTRA APZĪMĒJUMA             | OBJEKTU SADALĪŠANA/APVIENOŠANA |
| IEKŠĒJAIS INŽENIERTĪKLS (KOPLIETOŠANAS)         ELEKTRONISKO SAKARU IEKĀRTA BEZ KADASTRA APZĪMĒJUMA         LABIEKĀRTOJUMA ELEMENTS |                                |
| Pamatdati                                                                                                    |                                |
| Kadastra apzīmējums*                                                                                                    |                                |
| 62010050012001                                                                                                    | ⊕ 📥                            |
| Kadastra numurs<br>62015050027                                                                                                    |                                |
| Adrese<br>Kalku iela 14, Kuldīga, Kuldīgas nov., LV-3301                                                                            |                                |
| Galvenais lietošanas veids                                                                                                    |                                |
| 1220 Biroju ēkas                                                                                                    | Plānotās telpu grupas          |
| Galvenās zemes vienības kadastra apzīmējums<br>62010050012                                                                          |                                |

Attēls. Formas "Plānotās telpu grupas un ēkas galvenā lietošanas veida kalkulators" atvēršana.

Formā **"Plānotās telpu grupas un ēkas galvenā lietošanas veida kalkulators"** lietotājam ir pieejama ēkas esošo un plānoto telpu grupu sadalījuma norādīšanas iespēja:

- Darbība pieejama, ja būvniecības veids ir:
  - Jauna būvniecība;
  - Novietošana;
  - Pārbūve;
  - Atjaunošana;
  - Vienkāršota pārbūve;
  - Vienkāršota atjaunošana;
  - Lietošanas veida maiņa bez pārbūves;
  - Ailes jauna būvniecība, pārbūve, nojaukšana;
    Restaurācija.
- Darbība nav pieejama, ja būvniecības veids ir:
  - Vienkāršota fasādes atjaunošana;
  - Nojaukšana;

– Konservācija.

- Ja formu atver būvniecības objektam, kurš eksistē Kadastrā (ir norādīts kadastra apzīmējums), formā ielasa šī būvniecības objekta datus:
  - Ēkas kadastra apzīmējums;
  - Pašreizējais galvenais lietošanas veids.
- Ja formu atver būvniecības objektam, kurš neeksistē Kadastrā (nav norādīts kadastra apzīmējums vai tas ir pirmsreģistrēts), formā ielasa šī būvniecības objekta datus no dokumenta:
  - Plānotais galvenais lietošanas veids.
- Aprēķina nosacījumi izvēle no "Iekļaut garāžas (1242)" un "Iekļaut neklasificētas telpu grupas (1274)";
- Ja formu atver būvniecības objektam, kurš eksistē Kadastrā (ir norādīts kadastra apzīmējums), lietotājam ir iespēja atjaunot telpu grupu sarakstu no aktuāliem Kadastra datiem. Lietotājs var norādīt, vai ir jādzēš manuāli pievienotās telpu grupas;
- Telpu grupu sarakstā atrāda:
  - Telpu grupas kadastra apzīmējums;
  - Telpu grupas nosaukums jauns lauks;
  - Stāvs, kurā atrodas telpu grupa jauns lauks;
  - Telpu grupas lietošanas veida kods un nosaukums;
  - Telpu grupas platība.
- Telpu grupu sarakstu kārto pēc:
  - Telpu grupas piesaistes stāvs;
  - Telpu grupas nosaukums.
- Lietotājs telpu grupu sarakstā var pievienot jaunus ierakstus norādot:
  - Telpu grupas nosaukums obligāts;
  - Telpu grupas piesaistes stāvs obligāts, iespējamās vērtības no -99 līdz 99, izņemot 0.
  - Telpu grupas lietošanas veida kods un nosaukums obligāts, izvēle no iespējamiem lietošanas veidiem;
  - Telpu grupas platība obligāts.
- Lietotājs var dzēst un labot manuāli pievienotās telpu grupas;
- Lietotājs telpu grupām, kuras ir reģistrētas Kadastrā (VZD), var norādīt:
  - Plānoto platību, ja tā mainās;
  - Plānoto lietošanas veidu, ja tas mainās;
  - Pazīmi, ka telpu grupa tiks likvidēta.
- Papildus lietotājs redz:
  - Pēdējais aprēķins saskaņā ar esošu funkcionalitāti.
  - Aprēķinātais galvenais lietošanas veids saskaņā ar esošu funkcionalitāti.

Būves datos lietotājs redz vizuālu informāciju, vai viņam ir izveidots telpu grupu saraksts.

# 6.1.1.3.18 Pazīme par energosertifikācijas nepieciešamību

Būves datos lietotājs redz vizuālu informāciju par to, vai būvniecības objektam ir paredzēti energoefektivitātes pasākumi.

#### PLĀNOTĀS TELPU GRUPAS UN ĒKAS GALVENĀ LIETOŠANAS VEIDA KALKULATORS

| Ar šo kalkulatoru voiktam hūvos galv   | vanā liotočanas voida anrākinam ir til | rai informatīva pozīm                | 0                       |         |                |              |         |
|----------------------------------------|----------------------------------------|--------------------------------------|-------------------------|---------|----------------|--------------|---------|
| Al so kaikulatoru veiktarri buves gaiv | rena neiosanas veida apreșinam ir ur   | ai informativa nozim                 | 9                       |         |                |              |         |
| Ēkas kadastra apzīmējums               |                                        |                                      |                         |         |                |              |         |
| 62010050012001                         |                                        |                                      |                         | lelasīt | Kadastra datus |              |         |
| Pašreizējais galvenais lietošanas veid | ls                                     |                                      |                         |         |                |              |         |
|                                        |                                        |                                      |                         | 1.      |                |              |         |
| Plānotais galvenais lietošanas veids   |                                        |                                      |                         |         |                |              |         |
| 1220 Biroju ēkas                       |                                        |                                      |                         | 4       |                |              |         |
| Aprēķina nosacījumi                    |                                        |                                      |                         | v       |                |              |         |
| Telpu grupa                            | Telpu grupas nosaukums*                | Telpu grupas<br>piesaistes<br>stāvs* | Lietošanas veida kods   |         | Platība (m²)   | Likvidēt (i) |         |
|                                        | Telpa                                  | 1                                    | 1220 Biroja telpu grupa | X w     | 45.0           |              | Û       |
| Pievienot telpu grupu                  |                                        |                                      |                         |         |                |              |         |
| Pēdējais aprēķins                      |                                        |                                      |                         |         |                |              |         |
| 14.05.2025 06:59                       |                                        |                                      |                         |         |                |              |         |
| Aprēķinātais galvenais lietošanas veid | ls                                     |                                      |                         | _       |                |              |         |
| 1220 Biroju ēkas                       |                                        |                                      |                         | 11      |                |              |         |
|                                        |                                        |                                      |                         |         |                |              |         |
|                                        |                                        |                                      |                         |         |                | Rēkināt      | Aizvērt |
|                                        |                                        |                                      |                         |         |                | - topiniot   |         |

Attēls. Plānotās telpu grupas un ēkas galvenā lietošanas veida kalkulators.

#### Pamatdati Scenāriis Esošais objekts ar kadastra apzīmējumu Objekta nosaukums Administratīva ēka Objekta veids Ēka (cita ēka) Būvniecības veids Pārbūve 62010050012001 Kadastra apzīmējums Galvenās zemes vienības kadastra apzīmējums Adrese Kaļķu iela 14, Kuldīga, Kuldīgas nov., LV-3301 Ēkas iedalījums Dzīvojamā ēka Būves grupa 1. grupa Galvenais lietošanas veids 1220 Biroju ēkas 1122 Triju vai vairāku dzīvokļu mājas Paredzētais galvenais lietošanas veids Pievienota informācija par plānotām telpu Jā grupām Kultūras piemineklis vai teritorija Jā Kultūras pieminekļa, pieminekļa teritorijas 1231 - Kuldīgas senpilsēta - Valsts nozīmes kultūras piemineklis aizsardzības numurs, nosaukums un vērtības grupa Būve atrodas kultūras pieminekļa Nē aizsardzības zonā

# ZIŅAS PAR BŪVNIECĪBAS OBJEKTU

Attēls. Informācija būves datos par pievienotajām telpu grupām.

#### ZIŅAS PAR BŪVNIECĪBAS OBJEKTU

|                                        | Pamatdati                                                                                          |                                                                                    |  |  |  |  |
|----------------------------------------|----------------------------------------------------------------------------------------------------|------------------------------------------------------------------------------------|--|--|--|--|
| Scenārijs                              |                                                                                                    | Esošais objekts ar kadastra apzīmējumu                                             |  |  |  |  |
|                                        | Objekta nosaukums                                                                                  | objekts                                                                            |  |  |  |  |
|                                        | Objekta veids                                                                                      | Ēka (cita ēka)                                                                     |  |  |  |  |
|                                        | Būvniecības veids                                                                                  | Pārbūve                                                                            |  |  |  |  |
|                                        | Kadastra apzīmējums                                                                                | 17000320113001                                                                     |  |  |  |  |
|                                        | Galvenās zemes vienības kadastra apzīmējums                                                        | 17000320113                                                                        |  |  |  |  |
|                                        | Adrese                                                                                             | Vītolu iela 6/10, Liepāja, LV-3401                                                 |  |  |  |  |
|                                        | Ēkas iedalījums                                                                                    | Dzīvojamā ēka                                                                      |  |  |  |  |
| Būves grupa                            |                                                                                                    | 2. grupa                                                                           |  |  |  |  |
|                                        | Galvenais lietošanas veids                                                                         | 1122 Triju vai vairāku dzīvokļu mājas                                              |  |  |  |  |
| Paredzētais galvenais lietošanas veids |                                                                                                    | 1122 Triju vai vairāku dzīvokļu mājas                                              |  |  |  |  |
|                                        | Pievienota informācija par plānotām telpu grupām                                                   | Nē                                                                                 |  |  |  |  |
|                                        | Kultūras piemineklis vai teritorija                                                                | Jā                                                                                 |  |  |  |  |
|                                        | Kultūras pieminekļa, pieminekļa teritorijas<br>aizsardzības numurs, nosaukums un vērtības<br>grupa | 7436 - Liepājas pilsētas vēsturiskais centrs - Valsts nozīmes kultūras piemineklis |  |  |  |  |
|                                        | Būve atrodas kultūras pieminekļa aizsardzības<br>zonā                                              | Nē                                                                                 |  |  |  |  |
| ▼ Papildinformācija                    |                                                                                                    |                                                                                    |  |  |  |  |
| Publiska būve                          |                                                                                                    | Nē                                                                                 |  |  |  |  |
| Būves lietošanas ilguma iedalījums     |                                                                                                    | Pastāvīgā būve                                                                     |  |  |  |  |
| Ekspluatācijas beigu datums            |                                                                                                    | -                                                                                  |  |  |  |  |
|                                        | Būves ekspluatācijas termiņš                                                                       | -                                                                                  |  |  |  |  |
|                                        | Materiāls                                                                                          |                                                                                    |  |  |  |  |
|                                        | Būvniecība ir patvaļīgās būvniecības seku<br>novēršanai                                            | Nē                                                                                 |  |  |  |  |
|                                        | Paredzēti energoefektivitātes pasākumi                                                             | Jā                                                                                 |  |  |  |  |
|                                        | Apbūves laukums (kv.m)                                                                             | 584.2                                                                              |  |  |  |  |
|                                        | Būvtilpums (kub.m.)                                                                                | 6880.0                                                                             |  |  |  |  |
|                                        | Augstums (m)                                                                                       | -                                                                                  |  |  |  |  |
|                                        | Kopējā platība (kv.m)                                                                              | 1958.0                                                                             |  |  |  |  |
|                                        | Virszemes stāvu skaits                                                                             | 4                                                                                  |  |  |  |  |
|                                        | Pazemes stāvu skaits                                                                               | 0                                                                                  |  |  |  |  |
|                                        | Ugunsnoturības pakāpe                                                                              |                                                                                    |  |  |  |  |
|                                        | lekšējais inženiertīkls                                                                            | Nē                                                                                 |  |  |  |  |
|                                        | Nepieciešamo inženiertīklu ierīkošana vai<br>demontāža                                             | -                                                                                  |  |  |  |  |
|                                        |                                                                                                    |                                                                                    |  |  |  |  |

Aizvērt

Pazīmi par energosertifikācijas nepieciešamību autorizēts publiskā portāla lietotājs norāda, veidojot vai rediģējot iesniegumu:

- Būvniecības ieceres iesniegums (būvniecības iesniegums, paskaidrojuma raksts vai paziņojums par būvniecību);
- Projektēšanas nosacījumu izpildes iesniegums;
- Iesniegums izmaiņu veikšanai būvprojektā;
- Iesniegums par būvdarbu pabeigšanu vai apliecinājumu par gatavību ekspluatācijai.

Pazīme "Paredzēti energoefektivitātes pasākumi" pēc noklusējuma ir "Jā", ja:

- būvniecības objekts ir ēka vai telpu grupa;
- būvniecības veids ir:
  - Jauna būvniecība;
  - Novietošana;
  - Pārbūve;
  - Vienkāršotā pārbūve;
  - Atjaunošana;
  - Vienkāršotā atjaunošana;

# 6.1.1.4 Ievades solis "Ziņas par zemi"

Sadaļā "Ziņas par zemi" sistēma pati automātiski būs pielasījusi datus, balstoties uz būves kadastra apzīmējuma, ko norādījāt sadaļā "Ziņas par būvniecības objektu", kā arī balstoties uz pievienotiem būves ģeometriskiem datiem.

| Zem | es gabals           |                    |                               |                              |         | PIEVIENOT |
|-----|---------------------|--------------------|-------------------------------|------------------------------|---------|-----------|
|     | Kadastra apzīmējums | Kadastra<br>numurs | Adrese                        | Būvniecība<br>paredzēta mežā |         |           |
| 0   | 01001030001         | 01001030001        | Parādes iela 3, Rīga, LV-1016 | Nē                           | 📂 💉 🖻 💡 |           |
| 0   | 01001030005         | 01001030005        | Lēpju iela 1A, Rīga, LV-1016  | Nē                           | 📂 🖋 🛍 💡 |           |
|     |                     |                    |                               |                              |         |           |
| •   | Atpakaļ             |                    |                               |                              |         | Tālāk ▶   |
|     |                     |                    |                               |                              |         |           |

Attēls. Soļa "Ziņas par zemi" saraksts

Atzīmes pie zemes vienības sarakstā informē vai objekts ir sagatavots un gatavs iesniegšanai 💟 vai vēl jāpapildina

# tā dati 🕛.

Lai pievienotu jaunu vai labotu esošas zemes vienības datus, aizpilda šādus datus:

Ja kadastra apzīmējums lietotājam nav zināms, tad ir pieejama funkcionalitāte "**Kadastra objektu meklēšana**", nospiežot uz lupas ikonas.

"Kadastra objektu meklēšana" logā jānorāda, pēc kādiem parametriem vēlaties meklēt:

- Mani kadastra objekti tad tiks atlasīti lietotāja īpašumā esošie kadastra objekti;
- Adreses;
- Īpašuma kadastra numura.

Obligāti jānorāda vismaz viens saistītais objekts sadaļā "**Saistītie objekti**". Ja objekts netiek norādīts, tiek attēlots paziņojums "Katrai zemes vienībai ir jābūt saistītai ar vismaz vienu objektu". Saistīto objektu saraksts tiek pielasīts no ievadītajiem datiem sadaļā "Ziņas par būvniecības objektu".

Atzīmējiet, ja **"Būvniecība paredzēta mežā"**. Ja būvniecības paredzēta mežā, jāaizpilda datu lauki sadaļā "**Meža dati**":

- Kvartāla numurs;
- Nogabala numurs;
- Atmežošanas platība sadalījumā pa meža nogabaliem.

Ja būvniecības ieceres iesniegumā norādītais objekts atrodas īpaši aizsargājamā dabas teritorijā, tad pie "**Teritorijas papildinformācija**" jānorāda tās nosaukums un funkcionālā zona.

Pie "**Īpašumtiesības**" lietotājs var pievienot būvniecības tiesības apliecinošus dokumentus, ja tiesības nav reģistrētas zemesgrāmatā. Lai to izdarītu, nospiež **<Pievienot dokumentu>** un pievieno datni no jūsu datora. Piemēram, lietotājs, kuram ar līgumu noteiktas tiesības būvēt. Šādi gadījumi var būt, ja ēka pieder ministrijai, bet ar līgumu ir nodotas izglītības iestādei tiesības veikt būvniecību, tad izglītības iestāde kā būvniecības ierosinātājs pievieno ar drošu elektronisko parakstu parakstītu vai ieskenētu līgumu.

Kad tas ir paveikts, nospiež pogu $<\!\!\mathbf{Saglab\bar{a}t}\!>$ .

Šādā pašā veidā lietotājs var pievienot vairākus zemes gabalus, ja nepieciešams.

Pievienoto objektu lietotājs var:

- Apskatīt nospiežot uz mapes ikonas;
- Labot nospiežot uz labošanas ikonas;
- Dzēst nospiežot uz dzēšanas ikonas;

#### Zemes gabals

Kadastra apzīmējums\* C € 🗉 01001030178 Kadastra numurs 01001030178 Adrese Plēksnes iela 14A, Rīga, LV-1016 Saistītie objekti\* □ Mazēka (cita ēka) - 17000400021001 - Dzīvojamā māja - Pārbūve Inženierbūve (māju ceļš) - Inženierbūve - Inženierbūve (ārējais inženiertīkis) - Inženierobjekts - Telpu grupa (telpu grupa) - 01000200024001001 - Administratīva ēka - -Iekšējais inženiertīkls (iekšējais inženiertīkls) - 62010050012001 - Administratīva ēka - -Labiekārtojuma elements (karoga masts) - -🗆 Inženierbūve (elektronisko sakaru kabeļu ieguldīšana esošajā kabeļu kanalizācijā vai sakaru tīkla iekārtu izvietošana iekārtu konteineros) - Iekārta - -Inženierbūve (karoga masts) - Karoga masts -Elektronisko sakaru iekārta (elektronisko sakaru iekārta) - -Būvniecība paredzēta mežā Teritorijas papildinformācija Ja būvniecības ieceres iesniegumā norādītais objekts atrodas īpaši aizsargājamā dabas teritorijā, jānorāda tās nosaukums un funkcionālā zona. Meža dati Kvartāla numurs Nogabala numurs

Atmežojamā platība sadalījumā pa meža nogabaliem

#### Īpašumtiesības

Pievienot būvniecības tiesības apliecinošus dokumentus, ja tiesības nav reģistrētas zemesgrāmatā.

Īpašuma, valdījuma vai lietojuma tiesību apliecinoši dokumenti:

1 PIEVIENOT DOKUMENTU

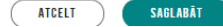

Attēls. Ziņas par zemi norādīšana.
- Pieprasīt Teritorijas attīstības plānošanas informācijas sistēmas (TAPIS) datus nospiežot uz ikonas. TAPIS datus var pieprasīt BISP autorizēts lietotājs ieceres iesniegumā ar statusu "Sagatave":
  - Sistēma zemes vienībai uzstāda pazīmi, ka ir pieprasīti TAPIS dati;
  - Sistēma izveido pieprasījumu TAPIS par izvēlēto zemes vienību pdf datnes saņemšanai un piefiksē pieprasījuma identifikatora un statusu.;
  - Lietotājs ieceres iesniegumā pie zemes vienības redz informatīvu paziņojumu par pieprasījuma statusu ikona paliek dzeltena un uz to uzvirzot datorpeles kursoru, attēlo paziņojumu "TAPIS datu pieprasījuma informācija". Nospiežot uz ikonas, atveras jauns logs ar aktuālo statusu;
  - Ja atbilstošā pieprasījuma TAPIS dati ir sagatavoti, lietotājs var atvērt un apskatīt saņemto datni jaunā pārlūka cilnē;
  - Ja lietotājs atkārtoti pieprasa TAPIS datus par to pašu zemes vienību, iepriekš saņemtā datne tiek aizstāta ar jaunāko variantu.

| Kadastra apzīmējums | Kadastra numurs | Adrese                        | Būvniecība<br>paredzēta mežā |         |
|---------------------|-----------------|-------------------------------|------------------------------|---------|
| 01001030001         | 01001030001     | Parādes iela 3, Rīga, LV-1016 | Nē                           | 🍃 🖉 🛍 🎗 |

Kad dati par zemi ir aizpildīti, pāriet uz nākamo soli, nospiežot pogu  $\langle T\bar{a}l\bar{a}k \rangle$ .

Lietotājam labojot sadaļas "**Ziņas par būvniecības objektu**" vai "**Ziņas par zemi**" norādīto informāciju, tiek atkārtoti veikta pārbaude par piederību kultūras pieminekļu, pieminekļu teritorijas un aizsardzības zonu sarakstam un attiecīgo pazīmju uzstādīšana.

# 6.1.1.5 Ievades solis "VZD pieprasījumi"

Sadaļa jeb ievades solis "**VZD pieprasījumi**" nebūs visos gadījumos. Tas atkarīgs no būves datiem, ja kādai būvei būs norādīts būvniecības veids "**Lietošanas veida maiņa bez pārbūves**", tad šāds ievades solis parādīsies. VZD pieprasījuma sadaļā iekļauj visus iesniegumā norādītos objektus, kuriem būvniecības veids ir "**Lietošanas veida maiņa bez pārbūves**". Sadaļā atrāda šādu informāciju:

- Informatīvs paziņojums lietotājam "Iesniedzot šo dokumentu, pēc tā apstiprināšanas automātiski tiks izveidoti datu apstrādes pieprasījumi VZD par zemāk norādītām būvēm.".
- Saraksts ar objektiem, par kuriem tiks izveidots VZD pieprasījums vienā pieprasījumā būs viena īpašuma būves, tāpēc objektus grupē pēc īpašuma, t.sk. atsevišķi grupē objektus bez īpašuma. Sarakstā atrāda:
  - $-~{\rm B\bar{u}ves/telpu}$ grupas īpašuma numurs.
  - Būves/telpu grupas kadastra apzīmējums;
  - Būves/telpu grupas nosaukums/adrese;
  - Pieprasījuma veids "Lietošanas veida maiņa"; [BIS-77459]: #
- Pieprasījuma statuss kur:
  - Noklusētā vērtība "Nav izveidots";
  - Ja pieprasījuma statuss ir "Apturēts", lietotājs var redzēt informatīvu paziņojumu "Pieprasījums uz laiku ir apturēts. VZD ar Jums sazināsies";
  - Ja pieprasījumam "Būves, telpu grupas kadastrālā uzmērīšanas pieprasījums" ir statuss "Dokumentācijas saņemšana", lietotājs to var redzēt kā aktuālo pieprasījuma statusu;
  - Ja pieprasījuma statuss ir "Pabeigts (pārtraukts)", lietotājs var redzēt informatīvu paziņojumu "Lūdzam skatīties informāciju par iespējamiem pasūtījuma izpildes pārtraukšanas iemesliem VZD tīmekļvietnē <šeit> (kur zem"šeit" ir saite: https://www.vzd.gov.lv/lv/bispin#dienesta-tiesibas-un-pienakumi-dienesta-pasutijuma-izpildes-procesa).";
- Ja pieprasījuma statuss ir "Pabeigts (izpildīts)", lietotājs to var redzēt kā aktuālo pieprasījuma statusu.
  Pieprasījuma statusa atjaunošanas datums.
- Pieprasījumiem obligāti jānorāda papildus dati rēķina saņēmējs. Pie objekta, kur papildus dati nav norādīti,

tiek attēlots sarkans simbols , bet,

, bet, ja dati ir aizpildīti — zaļš. Papildus nepieciešamie datus lietotājs

norāda, izvēloties labošanas ikonu 70123]: #

pie objekta. Virs objektu saraksta atvērsies datu bloks, kur: [BIS-

- Tie attēlots informatīvs teksts "Datu reģistrācija / aktualizācija Kadastra informācijas sistēmā uz saņemtā dokumenta pamata, kas nav kadastrālās uzmērīšanas dokuments.", kas realizēta kā saite uz https://latvija.lv/lv/PPK/dzives-situacija/apakssituacija/p2220/ProcesaApraksts;
- Kadastra numurs nav labojams lauks. Attēlo izvēlētā objekta kadastra numuru;
- Rēķina un materiālu saņēmējs obligāts, norāda vienu personu, būvniecības ierosinātāju;
- Vēlos paātrinātu pakalpojuma izpildi, piemērojot cenai koeficientu divi lietotājam atrāda informatīvu paskaidrojumu "Uzstādot pazīmi, pakalpojuma izpilde notiks divas reizes īsākā termiņā, nekā noteikts attiecīgajos normatīvajos aktos, un cenai par pakalpojumu tiks piemērots koeficients divi.". Šobrīd BISP nav pieejams VZD paātrinātā izpilde! Lai saņemtu pakalpojuma izpildi paātrinātā kārtībā, ir jāgriežas VZD. (Nav pieejams "Paskaidrojuma raksts ēkas vai tās daļas lietošanas veida maiņai bez pārbūves (iesniegums)" gadījumā); Sadaļas "VZD pieprasījumi" informācija par būves objektiem tiek aizpildīta automātiski un nav rediģējama. Ja no VZD tika saņemts pieprasījuma apstrādes rezultātā dati par VZD rēķinu, tad atrāda saiti uz rēķiniem.

Ja lietotājs vēlas dokumentu nodot saskaņošanai vai iesniegt būvvaldē, obligāti jābūt uzstādītai pazīmei par iepazīšanos ar datiem par VZD pieprasījumiem. Tas ir jābūt ieliktai pazīmei "Esmu iepazinies ar informāciju par pieprasījumiem, kuri tiks izveidoti VZD." Sadaļa "**VZD pieprasījumi**" netiek atrādīta iesniegumos, kuri ir nodoti saskaņošanai vai iesniegti būvvaldē pirms šīs funkcionalitātes ieviešanas.

| SARAKSTS AR BÖVÉM. PAR KURÅM TIKS IZVEI                                                                                    | DOTS PIEPRASĪJUMS VZD                                                                    |                              |                      |         |
|----------------------------------------------------------------------------------------------------|------------------------------------------------------------------------------------------|------------------------------|----------------------|---------|
| Datu reģistrācija / aktualizācija Kadastra informācijas<br>Kadastra numurs<br>17000320074                                  | sistēmā uz saņemtā dokumenta pamata, kas nav kadastrālās uzmē                            | īšanas dokuments.            |                      |         |
| Rēķina un materiālu saņēmējs*<br>Andris Paraudziņš                                                                         |                                                                                          | X 👻                          |                      |         |
| Vēlos paātrinātu pakalpojuma izpildi ()<br>ATCELT SAGLABĀT                                                                 |                                                                                          |                              |                      |         |
| Kadastra numurs                                                                                                    | Adrese                                                                                   | Pieprasījuma veids           | Pieprasījuma statuss |         |
| • 17000320074                                                                                                    | Administratīvā ēka, 17000320074001,<br>Graudu iela 27/29, Liepāja, LV-3401               | Lietošanas veida maiņa (VZD) | nav izveidots        |         |
| <ul> <li>Esmu iepazinies ar informāciju par piepi</li> <li>Būvniecības informācijas sistēmā (BIS) ierosināta VZ</li> </ul> | rasījumiem, kuri tiks izveidoti VZD.*<br>D pasūtījuma izpildes <mark>nosacījum</mark> i. |                              |                      |         |
| ▲ Atpakaļ                                                                                                    |                                                                                          |                              |                      | Tālāk ▶ |
|                                                                                                    |                                                                                          |                              |                      |         |

Attēls. Ieceres aizpildīšana solī "VZD pieprasījumi"

Lai pārietu uz nākamo soli, nospiež pogu <**Tālāk**>.

# 6.1.1.6 Ievades solis "Būvprojekta izstrādātājs"

#### Būvprojekta izstrādātājs

| Norādītam būvspe            | ciālistam vai būvkomersant    | tam papildus ir jāreģistrē arī pilnvara. |         |          |         |           |
|-----------------------------|-------------------------------|------------------------------------------|---------|----------|---------|-----------|
|                             |                               |                                          |         |          |         | PIEVIENOT |
| lesaistītā<br>persona       | Personas tips                 | Nosaukums / Vārds Uzvārds                | Pārstāv | Tālrunis | E-pasts |           |
| Būvprojekta<br>izstrādātājs | Sertificēts<br>būvspeciālists | 1-00141 Andris Paraudziņš                | -       | -        | -       | Ø 🖻       |
|                             |                               |                                          |         |          |         |           |
| <ul> <li>Atpakaļ</li> </ul> |                               |                                          |         |          |         | Tālāk ▶   |

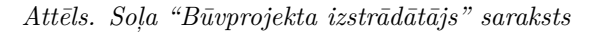

Solī "Būvprojekta izstrādātājs" lietotājs var norādīt informāciju par:

- Būvprojekta izstrādātāju saskaņā ar šādiem nosacījumiem:
  - Ja vienīgais ieceres būvniecības ierosinātājs ir "Latvijas Valsts ceļi", būvprojekta izstrādātāju var izvēlēties saskaņā ar esošu funkcionalitāti:
  - ar tipu "Būvniecības ierosinātājs" pieejama tikai pie īpašiem nosacījumiem atkarībā no iesnieguma veida un PN izpildes pazīmes, ja tāda ir iesniegumā, izvēle tikai no būvniecības ierosinātāja deleģētām personām. Iesniedzot iesniegumu vai nododot to saskaņošanai, sistēma pārbauda, vai informācija par būvniecības ierosinātājiem joprojām pieļauj šādu tipu;
  - ar tipu "Būvkomersants" izvēle no sistēmā reģistrētiem būvkomersantiem;
  - ar tipu "Sertificēts būvspeciālists" izvēle no sistēmā reģistrētiem būvspeciālistiem;
  - ar tipu "Sertificēts būvspeciālists kā uzņēmuma pārstāvis" izvēle no sistēmā reģistrētiem būvkomersantiem un to būvspeciālistiem.
- Ja dokuments ir paziņojums par būvniecību, vai būvniecības process notiek uz šī dokumenta veida pamata (apstrādājamais dokuments ir "Iesniegums par izmaiņām būvniecības procesa dalībnieku sastāvā"), un visām būvēm izpildās kāds no nosacījumiem ("meža zeme"= Jā, nozīmē, ka visām būvniecības lietas meža zemēm ir uzstādīta pazīme "Būvniecība meža zemē"):

|                                              |                                          |                | Galvenais<br>li-   | Virszem         | ies                    |              |                     |
|----------------------------------------------|------------------------------------------|----------------|--------------------|-----------------|------------------------|--------------|---------------------|
| Būves veids                                  | Būvniecība<br>veids                      | ₿ūves<br>grupa | etošanas<br>veids  | stāvu<br>skaits | Apbūves<br>laukums     | Meža<br>zeme | Normatīva<br>punkts |
| "Ēka"                                        | Nojaukšana                               | 1. grupa       | 1xxx<br>"Ekas"     |                 |                        |              | ĒBN<br>22.3.p.      |
| "Ēka"                                        | Nojaukšana                               | 2. grupa       | 1274<br>(palīgēka) |                 |                        |              | ĒBN<br>22.3.p.      |
| "Ēka"                                        | Jauna<br>būvniecība,<br>Novi-<br>etošana | 1. grupa       | (1 0 )             | 1               | $\leq = 25 \text{ m}2$ |              | ĒBN<br>22.3.p.      |
| "Ēka",<br>iedalījums<br>"Nojume<br>(mazēka)" | Jauna<br>būvniecība,<br>Novi-<br>etošana | 1. grupa       |                    | 1               | $\leq = 25 \text{ m}2$ | Jā           | ĒBN<br>22.3.p.      |

tad būvprojekta izstrādātāju var izvēlēties saskaņā ar šādu funkcionalitāti:

- ar tipu "Būvniecības ierosinātājs" izvēle no būvniecības ierosinātājiem fiziskām personām un būvniecības ierosinātāju juridisku personu deleģētām personām. Iesniedzot iesniegumu vai nododot to saskaņošanai, sistēma pārbauda, vai informācija par būvniecības ierosinātājiem joprojām pieļauj šādu tipu;
  - ar tipu "Būvkomersants" izvēle no sistēmā reģistrētiem būvkomersantiem;
  - ar tipu "Sertificēts būvspeciālists" izvēle no sistēmā reģistrētiem būvspeciālistiem;
  - ar tipu "Sertificēts būvspeciālists kā uzņēmuma pārstāvis" izvēle no sistēmā reģistrētiem būvkomersantiem un to būvspeciālistiem.
- Ja dokuments ir paskaidrojuma raksts, vai būvniecības process notiek uz šī dokumenta veida pamata (apstrādājamais dokuments ir "Iesniegums par izmaiņām vienkāršotā iecerē" vai "Būvdarbu uzsākšanas nosacījumu izpildes iesniegums"), un visām būvēm izpildās kāds no nosacījumiem:

| Būves veids | Būves<br>grupa | Galvenais<br>lietošanas<br>veids                                                                        | Virszemes<br>stāvu skaits | Apbūves<br>laukums | Būvtilpums | Normatīva<br>punkts |
|-------------|----------------|----------------------------------------------------------------------------------------------------|---------------------------|--------------------|------------|---------------------|
| "Ēka"       | 1. grupa       | 11xx<br>"Dzīvojamā<br>mājas" 1274<br>(palīgēka) 1271<br>"Lauk-<br>saimniecības<br>nedzīvojamās<br>ēkas" |                           |                    |            | ĒBN 12.p.           |
| "Ēka"       | 2. grupa       | 1274 (palīgēka)<br>1271 "Lauk-<br>saimniecības<br>nedzīvojamās<br>ēkas"                                 | $\leq = 2$ stāvi          | <= 400 m2          | <= 2000 m3 | ĒBN 12.p.           |

tad būvprojekta izstrādātāju var izvēlēties saskaņā ar šādu funkcionalitāti:

- ar tipu "Būvniecības ierosinātājs" izvēle no būvniecības ierosinātājiem fiziskām personām un būvniecības ierosinātāju juridisku personu deleģētām personām. Iesniedzot iesniegumu vai nododot to saskaņošanai, sistēma pārbauda, vai informācija par būvniecības ierosinātājiem joprojām pieļauj šādu tipu;
  - ar tipu "Būvkomersants" izvēle no sistēmā reģistrētiem būvkomersantiem;
  - -ar tipu "Sertificēts būv<br/>speciālists" -izvēle no sistēmā reģistrētiem būv<br/>speciālistiem.
- Citos gadījumos, būvprojekta izstrādātāju var izvēlēties
  - ar tipu "Būvkomersants" izvēle no sistēmā reģistrētiem būvkomersantiem;
  - ar tipu "Sertificēts būvspeciālists" izvēle no sistēmā reģistrētiem būvspeciālistiem;
  - ar tipu "Sertificēts būvspeciālists kā uzņēmuma pārstāvis" izvēle no sistēmā reģistrētiem būvkomersantiem un to būvspeciālistiem.

#### Būvprojekta izstrādātājs

| Norādītam būvspeciālistam vai būvkomersantam papild                                                                     | us ir jāreģistrē arī pilnvara. |   |
|----------------------------------------------------------------------------------------------------|--------------------------------|---|
| Personas tips*<br>○ Sertificēts būvspeciālists<br>● Sertificēts būvspeciālists kā uzņēmuma pārstāvis<br>○ Būvkomersants |                                |   |
| Būvkomersants* (i)                                                                                                    | Sertificēts būvspeciālists*    | Ŧ |
| ATCELT SAGLABĀT                                                                                                    |                                |   |

 $Att\bar{e}ls. \ B\bar{u}v projekta \ izstr\bar{a}d\bar{a}t\bar{a}ja \ nor\bar{a}d\bar{\imath}\check{s}ana.$ 

Norādot "Būvprojekta izstrādātāju", jānospiež poga <**Saglabāt**>. Norādītie "Būvprojekta izstrādātāji" tiek atrādīti sarakstā.

### 6.1.1.7 Ievades solis "Papildus informācija"

Sadaļā "Papildus informācija" lietotājs var norādīt informāciju par:

### Būvniecības finansējuma avots:

- Privātie līdzekļi;
- Publisko tiesību juridiskās personas līdzekļi;
- Eiropas Savienības politisko instrumentu līdzekļi;
- Citu ārvalstu finanšu palīdzības līdzekļi.

| lesnieguma saturs               | Būvprojekta izsti                                                                                                    | rādātājs                         |                           |                    |          |                 |                                                                                                    |
|---------------------------------|----------------------------------------------------------------------------------------------------|----------------------------------|---------------------------|--------------------|----------|-----------------|----------------------------------------------------------------------------------------------------|
| lesniegums 📀                    | Manufathana hayan ar                                                                                                    | alistanai boulusassas            |                           |                    |          |                 |                                                                                                    |
| Būvniecības ierosinātāji        | Buryprojekta izstradatajs         Rivitation papildus ir järeĝistrê arî pilnvara.         Rivitation papildus ir järeĝistrê arî pilnvara.         Saraksts         lesalstită persona       Personas tips       Nosaukums / Vārds Uzvārds       Părstāv       Tälrunis       E-pasts         Bovprojekta       Sertificêts ka uzņēmuma părstāvis       5-01891 Janis Ozoliņš       8170-R "Tames" SIA       29216917       janisozolins200       P @         Bovprojekta       Buvkomersants       8170-R "Tames" SIA       -       27763399       info@tames.lv       P @ |                                  |                           |                    |          |                 |                                                                                                    |
| Ziņas par būvniecības objektu 🥥 |                                                                                                    |                                  |                           |                    |          |                 | PIEVIENOT                                                                                                    |
| Ziņas par zemi 📀                | Saraksts                                                                                                    |                                  |                           |                    |          |                 |                                                                                                    |
| Būvprojekta izstrādātājs        |                                                                                                    |                                  |                           |                    |          |                 |                                                                                                    |
| Papildus informācija 📀          | lesaistītā persona                                                                                                    | Personas tips                    | Nosaukums / Vārds Uzvārds | Pārstāv            | Tālrunis | E-pasts         |                                                                                                    |
| Dokumentācijas daļas            | Būvprojekta<br>izstrādātājs                                                                                                    | Sertificēts<br>būvspeciālists kā | 5-01891 Jānis Ozoliņš     | 8170-R "Tämes" SIA | 29216917 | janisozolins200 |                                                                                                    |
| Būvprojekta saskaņojumi         |                                                                                                    | uzņēmuma pārstāvis               |                           |                    |          |                 |                                                                                                    |
| Būvprojekta modelis             | Būvprojekta<br>izstrādātājs                                                                                                    | Büvkomersants                    | 8170-R "Tāmes" SIA        |                    | 27763399 | info@tames.lv   | In 1997 In 1997 In 199 |
| Būvekspertīzes atzinums         |                                                                                                    |                                  |                           |                    |          |                 |                                                                                                    |
| Atbildīgā iestāde               |                                                                                                    |                                  |                           |                    |          |                 |                                                                                                    |
| Trešo pušu saskanojumi          | <ul> <li>Atpakaļ</li> </ul>                                                                                                    |                                  |                           |                    |          |                 | Tālāk ▶                                                                                                    |

Attēls. Ieceres solis "Būvprojekta izstrādātājs".

Pie sadaļas "**Tehniskās apsekošanas atzinumi**", ja nepieciešams var pievienot BIS reģistrētu tehniskās apsekošanas atzinumu. Nospiežot pogu **<Pievienot>**, sistēma pielasa un atrāda tehniskās apsekošanas atzinumus, kas reģistrēti BIS uz ieceres iesniegumā norādītās zemes vai būves kadastra apzīmējumu. Sīkāk skatīt arī aprakstu Tehniskās apsekošanas atzinumu piesaistīšana.

| lesnieguma saturs             | Papildus informācija                                                                                                   |         |
|-------------------------------|----------------------------------------------------------------------------------------------------|---------|
| lesniegums                    | Būvniecības finansējuma avots                                                                                          |         |
| Būvniecības ierosinātāji      | Būvniecības finansējuma avots                                                                                          |         |
| Ziņas par būvniecības objektu | Prväte lidzekli     Pudikis diestiku juridiskās personas līdzekļi                                                      |         |
| Ziņas par zemi 🛛 🔍            | Eiropas Savienības politiku instrumentu līdzekļi     Citi Aivalstu finarāv palidzības līdzekļi                         |         |
| Būvprojekta izstrādātājs      |                                                                                                    |         |
| Papildus informācija          | Tehniskās apsekošanas atzinumi                                                                                         |         |
| Dokumentācijas daļas          | Ja nepieciešams, var pievienot sistēmā reģistrētu tehniskās apsekošanas atzinumu, uz kura pamata tiek plānoti būvdarbi |         |
| Būvprojekta saskaņojumi       |                                                                                                    |         |
| Būvprojekta modelis           | PIEVIENDT                                                                                                    |         |
| Būvekspertīzes atzinums       |                                                                                                    |         |
| Atbildīgā iestāde             | <ul> <li>Atpakaj</li> </ul>                                                                                            | Tālāk ► |
| Trešo nušu saskanojumi        |                                                                                                    |         |

Attēls. Ieceres aizpildīšana solī "Papildus informācija".

Kad dati ievadīti – pāriet uz nākamo soli, nospiežot pogu $<\!\!\mathbf{T\bar{a}l\bar{a}k}\!\!>$ .

# 6.1.1.8 Ievades solis "Dokumentācijas daļas"

Sadaļā "Dokumentācijas daļas" jānorāda dokumentācijas daļas, kas tiks iesniegtas kopā ar Būvniecības ieceri.

 Ja dokumentācijas daļas saraksts nav izveidots, tad nospiež pogu <ATVĒRT SADAĻU "BŪVPRO-JEKTS">.

| Paskaidrojuma raksts ēkai (iesniegums) | • TMP-382350-13308                                                                |         |
|----------------------------------------|-----------------------------------------------------------------------------------|---------|
| lesnieguma saturs                      | Dokumentācijas daļas                                                              |         |
| lesniegums 🥥                           | Disvisesiist kõumesiste advumeetäsiiv ää kõumisettes listes sadalä "Dõumesistet"  |         |
| Būvniecības ierosinātāji 🥏             | Pievienojet buvprojekta dokumentaciju sis buvniecibas lietas sadaļa buvprojekts . |         |
| Ziņas par būvniecības objektu 🥏        | ATVERT SADALU "BOVROJEKTS"                                                        |         |
| Ziņas par zemi 📀                       |                                                                                   |         |
| Būvprojekta izstrādātājs               | <ul> <li>Atpakaļ</li> </ul>                                                       | Tālāk 🕨 |
| Papildus informācija 🛛 🥏               |                                                                                   |         |
| Dokumentēcijes dolas                   |                                                                                   |         |

Attēls. Ieceres sadaļa "Dokumentācijas daļas".

Lai uzzinātu, kā izveidot dokumentācijas daļas jeb Būv<br/>projektu, skatīt aprakstu Būv<br/>projekta izveidošana un Kā izveidot būv<br/>projekta (ieceres dokumentācijas) struktūru.

• Ja projekta struktūra ir izveidota – jāatzīmē tās daļas, kuras tiks iesniegtas kopā ar Būvniecības ieceri.

! Nodot ieceri saskaņošanai ar iesaistītām personām un iesniegt būvvaldei būs iespējams tikai tad, ja atzīmētās daļas būs apstiprinātas.

#### Paskaidrojuma raksts ēkai (iesniegums) · TMP-382348-13306

| eguma saturs Dokumentācijas daļas                                                                               |
|----------------------------------------------------------------------------------------------------|
| esniegums  V Rūvprojekta saskanojums Būvprojekta vadītājs: Pēteris 20 Arhitekts 20                              |
| Būvniecības ierosinātāji                                                                                        |
| Ziņas par būvniecības objektu 🔗 🗸 🖓 Arhitektūras risinājumi 🔒 Vadītājs: Pēteris_20 Arhitekts_20 Rasējuma marka: |
| Ziņas par zemi 📀 Daļas vadītāja apstiprinājums: 1-00104 Pēteris_20 Arhitekts_20 (07.06.2024 16:14)              |
| Būvprojekta izstrādātājs                                                                                        |
| Papildus informācija                                                                                            |
| Dokumentācijas daļas <ul> <li>Atpakaļ</li> </ul>                                                                |

Attēls. Ieceres sadaļa "Dokumentācijas daļas" ar izveidotām būvprojekta daļām.

 Ja pie būvprojekta daļu apstiprināšanas daļām tika norādīts, ka "Ir atkāpes no LBN prasībām", tad sadaļā "Dokumentācijas daļas" tiek attēlota vizuāla pazīme, izsaukuma zīme, ar paskaidrojošu tekstu: "Ir atkāpes no LBN prasībām"

| Dokumentācijas daļas                                                                  |                                                                       |
|---------------------------------------------------------------------------------------|-----------------------------------------------------------------------|
| Arhitektūras risinājumi Arhitektūras risinājumi Buvprojekta vadītāja apstiprinājums:  | na marka: AR<br>1-00104 Pēteris_20 Arhitekts_20 (28.05.2025<br>12:18) |
| Būvkonstrukcijas Būvkonstrukcijas Pasējuma ma<br>Būvprojekta vadītāja apstiprinājums: | arka: BK<br>1-00104 Pēteris_20 Arhitekts_20 (28.05.2025<br>12:25)     |

Attēls. Pazīme "Ir atkāpes no LBN prasībām".

Lai pārietu uz nākamo soli, jānospiež poga <**Tālāk**>.

#### 6.1.1.9 Ievades solis "Būvprojekta saskaņojumi"

Sadaļa "Būvprojekta saskaņojumi" - sadaļā atrāda saņemtos būvprojekta saskaņojumus, kur:

- Laukā "Datums" tiek attēlots daļas saskaņojuma datums;
- Ja kāda no būvprojekta daļām jau tikusi saskaņota ar TNI, bet tad atvērta labošanai, ir jānorāda obligāti pamatojums laukā "Pamatojums";
- Pie mainītajām būvprojekta daļām un lapām tiek attēlots statuss "Attiecināms";
- Statuss "Aktuāls" apzīmē, ka būvprojekta lapa ir saskaņota un nav veikti jauni labojumi, kuri būtu jāizskata TNI.

Pārejiet uz nākamo soli, nospiežot pogu <**Tālāk**>.

#### 6.1.1.10 Ievades solis "Būvprojekta modelis"

Ja būvprojekta modeļa saraksts nav izveidots, tad nospiež pogu <Pievienot būvprojekta modeli>.

Skatīt aprakstu Būvprojekta modeļa piesaistīšana pie iesnieguma.

#### 6.1.1.11 Ievades solis "Būvekspertīzes atzinums"

Solī "Būveksperta atzinums" jānorāda būveksperta atzinumus, kuri tiks iesniegti kopā ar ieceres iesniegumu. Solī lietotājs redz:

• Lietotājs redz brīdinājumu "Saskaņā ar Vispārīgo būvnoteikumu 43. pantu būvprojekta ekspertīze ir obligāta trešās grupas būvju būvprojektiem, ja būvniecībai nepieciešama būvatļauja. Būvprojekta ekspertīze nav jāveic būves nojaukšanas būvprojektam.";

#### Būvniecības iesniegums ēkai · TMP-380946-12137

| lesnieguma saturs                 | Būvp | rojekta saskaņojumi                                             |                     |              |                   |              |      |
|-----------------------------------|------|-----------------------------------------------------------------|---------------------|--------------|-------------------|--------------|------|
| lesniegums                        |      | Saskanatāja                                                     | Datuma              | Bozultāto    | Pūvorojekte daļas | Statuca      |      |
| Būvniecības ierosinātāji          |      |                                                                 | 22.04.2024          | Casharata    |                   |              |      |
| Ziņas par būvniecības objektu     |      | AS Sadales tikis TNI, 40003857687, Students20<br>lerosinātājs20 | 22.01.2024.         | Saskaņots    | AR, BK, SA, ELI   | Attiecinams  |      |
| Ziņas par zemi                    |      | Skaidrojošais apraksts Rasējuma marka: SA Statuss: Aktuā        | ls                  |              |                   |              |      |
| Būvprojekta izstrādātājs          |      | vizuālais risinājums Statuss: Aktuāls                           |                     |              |                   |              |      |
| Papildus informācija              |      | Elektroapgāde (ārējā) Rasējuma marka: ELT Statuss: Aktuāls      | 3                   |              |                   |              |      |
| Dokumentācijas daļas              |      | Arhitektūras risinājumi Rasējuma marka: AR Statuss: Attieci     | ināms Pamatojums: * |              |                   |              |      |
| Būvprojekta saskaņojumi           |      | Būvkonstrukcijas Rasējuma marka: BK Statuss: Attiecināms        | Pamatojums:         | 11           |                   |              |      |
| Būvprojekta modelis               | •    | GASO TNI, 40203108921, Students20 lerosinātājs20                | 22.01.2024.         | Saskaņots ar | AR, BK, SA, ELT   | Attiecināms  |      |
| Būvekspertīzes atzinums           |      | Ma-Th., TNI, 00000445040, Ch.dt-20, Ii-atai-20                  | 22.04.2024          | Casharata as |                   | A 441 1 - E  |      |
| Atbildīgā iestāde                 |      | Macibu TNI, 90009113618, Students20 lerosinatajs20              | 22.01.2024.         | nosacījumiem | AR, DK, SA, ELI   | Attiecinams  |      |
| Trešo pušu saskaņojumi            | • □  | Mācību TNI, 90009115618, Students20 lerosinātājs20              | 23.01.2024.         | Saskaņots    | AR                | Attiecināms  |      |
| Kārtas                            |      | NKMP TNI, 90000038351, Ilze Auzarāja                            | 22.01.2024.         | Saskaņots    | AR, BK, ELT       | Attiecināms  |      |
| Būvniecības dalībnieki - 1. kārta |      |                                                                 | 20.01.2024          | Fackanata    | PK AD             | Attiocipāmo  |      |
| Plānotie atkritumi                |      | lerosinātājs20                                                  | 30.01.2024.         | Saskaņots    | DR, AR            | Allecinariis |      |
| Līgumi                            |      |                                                                 |                     |              |                   |              |      |
| Apdrošināšana                     |      | Atoskal                                                         |                     |              |                   | Ta           | alal |
| lesnieguma apskats                |      | nthauai                                                         |                     |              |                   | Ic           | aidi |
| Pārbaudīt un saskaņot             |      |                                                                 |                     |              |                   |              |      |

Attēls. Ieceres sadaļa "Būvprojekta saskaņojumi"

#### Paskaidrojuma raksts ēkai (iesniegums) · TMP-382348-13306

| lesnieguma saturs<br>lesniegums                           | Būvprojekta mo              | D <b>deļi</b><br>Kta Modeli |
|-----------------------------------------------------------|-----------------------------|-----------------------------|
| Būvniecības ierosinātāji<br>Zipas par būvniesības skieldu | <ul> <li>Atpakaj</li> </ul> |                             |
| Ziņas par zemi                                            |                             |                             |
| Būvprojekta izstrādātājs                                  |                             |                             |
| Papildus informācija                                      |                             |                             |
| Dokumentācijas daļas                                      |                             |                             |
| Būvprojekta saskaņojumi                                   |                             |                             |
| Būvprojekta modelis                                       |                             |                             |

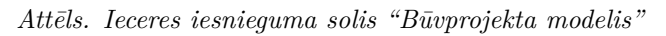

- Lietotājs var pievienot būvekspertīzes atzinumu, ja tāds vēl nav pievienots. Veicot darbību, sistēma dokumentam pievieno sarakstu ar pēdējiem būvprojekta vai daļu ekspertīzes atzinumiem:
  - Par būvprojekta vai tā izmaiņu ekspertīzes atzinumu atrāda:
    - \* Būvekspertīzes vadītājs;
    - \* Atzinuma numurs;
    - \* Atzinuma apstiprināšanas datums;
    - \* Poga atzinuma detalizētā satura atrādīšanai.
  - Sarakstu ar apstiprinātiem būvprojekta daļu ekspertīzes atzinumiem, kuri attiecas uz dokumenta sadaļā "Būvprojekts" atzīmētām daļām. Par katru atrāda:
    - \* Atbildīgais eksperts;
    - \* Atzinuma apstiprināšanas datums;
    - \* Saistītās daļas nosaukums;
    - \* Saistītā daļas rasējuma marka;
    - \* Poga atzinuma detalizētā satura atrādīšanai.

#### Būvekspertīzes atzinumi

| pertīzes atzinums*              |                       |                    | Ÿ                     |      |
|---------------------------------|-----------------------|--------------------|-----------------------|------|
| PIEVIENOT SARAKSTAM             |                       |                    |                       |      |
| 3ūvekspertīzes vadītājs         | Atzinuma n            | umurs              | Atzinums apstiprināts |      |
| 1-00141 Andris Paraudziņš       | 25192                 |                    | 03.10.2023            |      |
| Atbildīgais eksperts            | Atzinums apstiprināts | Daļas nosaukums    | Daļas rasējuma m      | arka |
| 4-02753 Pēteris_20 Arhitekts_20 | 03.10.2023            | Ģeotehniskā izpēte | GI                    | -    |

Attēls. Ieceres aizpildīšana solī "Būvekspertīzes atzinums".

# 6.1.1.12 Ievades solis "Atbildīgā iestāde"

Sadaļā "Atbildīgā iestāde", balstoties uz lietotāja aizpildītajiem būvniecības ieceres datiem, atrāda sistēmas aprēķinātu iestādi, kurai jāiesniedz izveidotā būvniecības iecere.

- Ja iecerē norādītās zemes vienības atrodas vairākās administratīvajās teritorijās, kuras apkalpo vairākas būvvaldes, tad sistēma pēc noklusējuma, ņemot vērā ievadītos datus par kadastru apzīmējumiem, kā atbildīgo būvvaldi norāda visas šīs būvvaldes. Nododot ieceri saskaņošanai, katrai iestādei tiek automātiski izveidots atsevišķs ieceres dokuments, un katram ieceres dokumentam veido jaunu būvniecības lietu.
- Ja būvniecību ierosina saskaņā ar īpašiem normatīvajiem aktiem, tad atbildīgo iestādi nosaka saskaņā ar šajā normatīvajā aktā norādīto iestādi. Lietotājam ir iespēja atzīmēt, ka tā ir izveidota "Saskaņā ar īpašo normatīvo aktu", piemēram, Autoceļu un ielu būvnoteikumi. Manuāli ievada normatīvā akta numuru un izvēlas atbildīgo iestādi no vērtību saraksta.

Zem "Iesnieguma veids", kas ir obligāts lauks, kuru automātiski aizpilda sistēma, pamatojoties uz aizpildīto informāciju, sistēma piedāvā nomainīt iesnieguma veidu, ja saskaņā ar ievadītajiem datiem tas nesaskan ar sākotnēji norādīto iesnieguma veidu. Šādos gadījumos sistēma izmetīs paziņojumu ar lūgumu nomainīt iesnieguma veidu. Piemēram, sākotnēji lietotājs veido paskaidrojuma rakstu ēkai, bet, kļūdoties ar būvniecības veidu (norādot "Pārbūve", nevis "Vienkāršota atjaunošana"), sistēma var izmainīt iesnieguma veidu uz "Būvniecības iesniegums ēkai".

Pēc būvniecības ieceres iesniegšana, ieceres veidu var mainīt būvniecības ierosinātājs vai tā pilnvarotā persona:

#### Būvniecības iesniegums ēkai · TMP-382959-13797

| lesnieguma saturs             | Atbildīgā iestāde                                                                                                    |   |
|-------------------------------|----------------------------------------------------------------------------------------------------|---|
| lesniegums 🗸                  | Kuldīgas novada pašvaldība                                                                                                    |   |
| Būvniecības ierosinātāji 🥏    | RĪGAS VALSTSPILSĒTAS PAŠVALDĪBAS PILSĒTAS ATTĪSTĪBAS DEPARTAMENTS                                                                                            |   |
| Ziņas par būvniecības objektu | □ Saskanā ar īpašu normatīvo aktu                                                                                                    |   |
| Ziņas par zemi 📀              | , 1                                                                                                    |   |
| Būvprojekta izstrādātājs      | lesnieguma veids                                                                                                    |   |
| Papildus informācija          | lesnienuma veids*                                                                                                    |   |
| Dokumentācijas daļas          | Būvniecības iesniegums ēkai x v 👔                                                                                                    |   |
| Būvprojekta saskaņojumi       | 🛛 Vālos sanamt atzīmi nar projektāšanas nosacījumu iznikli 🕕                                                                                                 |   |
| Būvprojekta modelis           | <ul> <li>✓ Vēlos saņemt atzīmi par biojektesanas rosacijumu izpildi ①</li> <li>✓ Vēlos sanemt atzīmi par būvdarbu uzsākšanas nosacijumu izpildi ①</li> </ul> |   |
| Būvekspertīzes atzinums       |                                                                                                    |   |
| Atbildīgā iestāde 🥥           | lerobežotas pieeiamības informācija                                                                                                    |   |
| Trešo pušu saskaņojumi        | Vēlos pieprasīt šim dokumentam ierobežotas pieejamības statusu                                                                                               |   |
| Kārtas                        | Informācijas veids*                                                                                                    |   |
| lesnieguma apskats            | · · · · · · · · · · · · · · · · · · ·                                                                                                    |   |
| Pārbaudīt un saskaņot         | Pazīmes pamatojums*                                                                                                    |   |
|                               |                                                                                                    |   |
|                               | <u> </u>                                                                                                    |   |
|                               | <ul> <li>Atpakaj</li> <li>Tālāk</li> </ul>                                                                                                    | • |

Attēls. Ieceres aizpildīšana solī "Atbildīgā iestāde".

- Vēl neapstiprinātai būvniecības iecerei ieceres veidu var nomainīt, ja būvvalde atgriež dokumentu atpakaļ labošanai, tai ir statuss "Trūkst informācija" – to atver labošanai un nomaina ieceres veidu;
- Ja būvniecības iecere jau ir noraidīta, būvniecības ierosinātājs/pilnvarotā persona var veidot jaunu ieceres iesniegumu, nokopēt veco ieceres iesniegumu un mainīt ieceres veidu jaunajā iesniegumā
- Akceptētai iecerei manīt būvniecības ieceres veidu var tikai caur datu labojumu, lūgums izveidot pieteikumu Atbalsta dienestam.

Lietotājs var atzīmēt, ja vēlas saņemt atzīmi par:

- projektēšanas nosacījumu izpildi, atzīmējot izvēlnes rūtiņu "Vēlos saņemt atzīmi par projektēšanas nosacījumu izpildi" (atzīmējot būs iespēja atzīmēt, ka būvniecība noris kārtās un būs pieejams papildus solis "TREŠO PUŠU SASKAŅOJUMI"). Atzīmējot, būs jāiesniedz ar iesaistītām personām saskaņots būvprojekts pilnā sastāvā, kas satur visas nepieciešamās būvprojekta daļas;
- Būvprojekta realizācija noritēs pa kārtām (atzīmējot būs obligāti jānorāda informācija par kārtām nākamajā solī) ir iespējams pievienot līdz 50 kārtām.;
- BUN izpildi, atzīmējot izvēlnes rūtiņu "Vēlos saņemt atzīmi par būvdarbu uzsākšanas nosacījumu izpildi" (atzīmējot būs obligāti jānorāda vismaz viens būvdarbu veicējs solī "Iesaistītie dalībnieki". Pie ieceres saskaņošanas, šajā gadījumā būs arī jāsaņem saskaņojums no būvdarbu veicēja). Prasība neattiecas gadījumos, kad pats būvniecības ierosinātājs būvē saviem spēkiem.

Sadaļā "Ierobežotas pieejamības informācija" lietotājs var atzīmēt, ja vēlas pieprasīt šim dokumentam ierobežotas pieejamības statusu. Skatīt arī Ierobežotas pieejamības statuss.

Obligāti izvēlas **"Informācijas veidu"** no sistēmas piedāvātajām vērtībām, un brīvā tekstā obligāti norāda **"Pazīmes pamatojumu"**.

Pārejiet uz nākamo soli, nospiežot pogu <**Tālāk**>.

#### 6.1.1.13 Ievades solis "Iesaistītie dalībnieki"

Sadaļā "Iesaistītie dalībnieki" lietotājam jānorāda viena vai vairākas iesaistītās personas no saraksta.

Obligāti norāda **personas tipu**:

- norādot "Būvniecības ierosinātājs", izvēloties to no vērtību saraksta;
- ja norādīsiet "Sertificēts būvspeciālists" papildus būs jānorāda šīs personas vārds, uzvārds un sertifikāta numurs. Ievada vismaz fragmentu no sertifikāta numura vai būvspeciālista vārda, uzvārda un izvēlas no sistēmas atlasītā atbilstību saraksta;

# IEROBEŽOTAS PIEEJAMĪBAS INFORMĀCIJA

Vēlos pieprasīt šim dokumentam ierobežotas pieejamības statusu

Informācijas veids\* Komercnoslēpums

Pazīmes pamatojums\*

Attēls. Ierobežotas pieejamības pazīme

× -

#### Būvniecības iesniegums ēkai · TMP-382348-13306

| lesnieguma saturs             | lesaistītās personas                                                                                                    |          |         |         |
|-------------------------------|----------------------------------------------------------------------------------------------------|----------|---------|---------|
| lesniegums                    |                                                                                                    |          |         |         |
| Būvniecības ierosinātāji      | Vorautam buvspecialistam vai buvkomersantam papilous ir järegistre an piinvara.                                                                                                    |          |         |         |
| Ziņas par būvniecības objektu | ✓ lesaistītā persona*                                                                                                    |          |         |         |
| Ziņas par zemi                | Buvdarbu veicejs × ×                                                                                                    | 1        |         |         |
| Būvprojekta izstrādātājs      | Il     Piuroppiäliste                                                                                                    | 1        |         |         |
| Papildus informācija          |                                                                                                    |          |         |         |
| Dokumentācijas daļas          | Atbildīgais būvdarbu vadītājs                                                                                                    |          |         |         |
| 3ūvprojekta saskaņojumi       | Atbildīgā būvdarbu vadītāja aizvietotājs                                                                                                    |          |         |         |
| 3ūvprojekta modelis           | Būvuzraudzības veicējs                                                                                                    |          |         |         |
| Būvekspertīzes atzinums       | Atbildīgais būvuzraugs                                                                                                    | Tälmunia | Encote  |         |
| Atbildīgā iestāde             | Atbildīgā būvuzrauga aizvietotājs                                                                                                    | Tairunis | E-pasts |         |
| esaistītie dalībnieki         | tute concerte Recenced a Recenced a<br>Recenced a Recenced a Recenced a Recenced a Recenced a Recenced a Recenced a Recenced a Recenced a Recenced a R |          |         |         |
| Frešo pušu saskaņojumi        |                                                                                                    |          |         |         |
| Plānotie atkritumi            | <ul> <li>Atpakaj</li> </ul>                                                                                                    |          |         | Tālāk 🕨 |
|                               |                                                                                                    |          |         |         |

Attēls. Iesaistīto personu saraksts.

- atzīmējot "Būvkomersants", papildus būs jānorāda būvkomersanta nosaukums, ievadot vismaz fragmentu no komersanta nosaukuma, UR numura vai būvkomersantu reģistra numura, un izvēlieties no sistēmas atlasītā atbilstību saraksta;
- atzīmējot "Sertificēts būvspeciālists kā uzņēmuma pārstāvis" izvēle no sistēmā reģistrētiem būvkomersantiem un to būvspeciālistiem.

Pievieno datus sarakstam.

Ja nepieciešams – pievieno citas iesaistītās personas, pēc tāda paša principa. Atbildīgais būvdarbu vadītājs, būvuzraugs un būvdarbu veicējs ir nepieciešams norādīt, ja plānojat prasīt atzīmi par BUN izpildi. Prasība neattiecas uz gadījumiem, ja būvniecība paredzēta saviem spēkiem.

Atbildīgo būvuzraugu jānorāda, ja ir norādīts vairāk par vienu būvuzraugu. Atbildīgais autoruzraugs jānorāda, ja ir norādīts vairāk par vienu autoruzraugu.

BISP lietotājs, pildot ieceres iesniegumu (t.sk. paskaidrojuma rakstu un paziņojumu), vai iesniegumu par izmaiņām (būvatļaujā, paskaidrojuma rakstā/apliecinājuma kartē, paziņojumā) vai PN/BUN izpildes iesniegumu, sadaļā "Iesaistītās personas" var norādīt:

- **Būvdarbu veicēju** saskaņā ar šādiem nosacījumiem:
  - Ja visi ieceres ierosinātāji ir fiziskas personas vai UR reģistrētās juridiskās personas ar uzņēmuma veidu "zemnieku saimniecība" vai "zvejnieku saimniecība" (atbilstoši Būvniecības likuma 1. panta 19. punktam, kur norādīts: "būvētājs — fiziskā persona, zemnieku vai zvejnieku saimniecība — zemes vai būves īpašnieks vai tiesiskais valdītājs —, kas speciālajos būvnoteikumos noteiktajos gadījumos savām vajadzībām pats organizē būvdarbus un piedalās tajos, vai — Aizsardzības ministrijas valdījumā esošajos īpašumos speciālajos būvnoteikumos noteiktajos gadījumos — ārvalsts bruņoto spēku vienība vai tās uzņēmējs, kas saskaņā ar starptautisku līgumu uzturas Latvijas Republikā, vai Nacionālie bruņotie spēki;". Ja rodas problēmas ar pievienošanu lūgums sazināties ar BIS atbalstu veidojot pieteikumu, tiks veikts datu labojums), būvdarbu veicēju var izvēlēties:
    - \* ar tipu "Ierosinātājs" izvēle no iesnieguma būvniecības ierosinātājiem, jānoņem izvēle ar pilnvarotām personām. Iesniedzot iesniegumu, vai nododot to saskaņošanai, sistēma pārbauda, vai informācija par būvniecības ierosinātājiem joprojām pieļauj šādu tipu;
    - $\ast\,$ ar tipu "Būvkomersants" izvēle no sistēmā reģistrētiem būvkomersantiem;
    - $\ast\,$ ar tipu "Sertificēts būv<br/>speciālists" izvēle no sistēmā reģistrētiem būv<br/>speciālistiem.
  - Ja vienīgais ieceres būvniecības ierosinātājs ir "Valsts aizsardzības militāro objektu un iepirkumu centrs" (VAMOIC), būvdarbu veicēju var izvēlēties:
    - \* ar tipu "Būvkomersants" izvēle no sistēmā reģistrētiem būvkomersantiem;
    - \* ar tipu "Sertificēts būvspeciālists" izvēle no sistēmā reģistrētiem būvspeciālistiem;
    - \* ar tipu "Fiziska persona" norāda fizisku personu: ārvalstnieka pazīme, personas kods, vārds, uzvārds; kontaktinformācija; izglītības dokumenta dati. Iesniedzot iesniegumu vai nododot to saskaņošanai, sistēma pārbauda vai informācija par būvniecības ierosinātājiem joprojām pieļauj šādu situāciju;
    - \* ar tipu "Juridiska persona" norāda juridisku personu: ārvalstnieka pazīme, UR/mītnes zemes reģistrācijas numurs, nosaukums, juridiskā adrese, uzņēmuma tips. Iesniedzot iesniegumu vai nododot to saskaņošanai, sistēma pārbauda vai informācija par būvniecības ierosinātājiem joprojām pieļauj šādu situāciju.
  - Citos gadījumos, būvdarbu veicēju var izvēlēties:
    - $\ast\,$ ar tipu "Būvkomersants" izvēle no sistēmā reģistrētiem būvkomersantiem;
    - \* ar tipu "Sertificēts būvspeciālists" izvēle no sistēmā reģistrētiem būvspeciālistiem.
- Atbildīgo būvdarbu vadītāju atbildīgais būvdarbu vadītājs nav obligāti norādāms:
  - Ja (visi būvniecības ierosinātāji ir fiziskas personas vai UR reģistrētās juridiskas personas ar uzņēmuma veidu "zemnieku saimniecība" vai "zvejnieku saimniecība" vai ieceres vienīgais būvniecības ierosinātājis ir persona no VAMOIC parametra) un visi būvdarbu veicēji ir kāds no būvniecības ierosinātājiem:
    - \* Ja datus norāda BUN nosacījumu izpildei (ieceres iesniegumā ir atzīmēta atbilstoša pazīme, vai dokuments ir iesniegums BUN izpildei) vai mainot būvniecības dalībniekus lietā stadijā "Būv-darbi"/"Nodošana ekspluatācijā, lietotājam būvniecības dalībnieku bloka augšpusē rāda paziņojumu "Ja būvdarbu laikā tiks aizpildīts būvdarbu žurnāls, obligāti jānorāda atbildīgo būvdarbu vadītāju";
    - \* Atbildīgā būvdarbu vadītāja norādīšana nav obligāta;

- \* Atbildīgo būvdarbu vadītāju var izvēlēties:
  - ◆ ar tipu "Sertificēts būvspeciālists" izvēle no sistēmā reģistrētiem būvspeciālistiem. Var norādīt tikai vienu;
  - ◆ Ar tipu "Ierosinātājs/Pilnvarotā persona" izvēle no būvniecības ierosinātājiem vai to pilnvarotām/deleģētām personām. Var norādīt tikai vienu;
  - Sertificēts būvspeciālists kā uzņēmuma pārstāvis.
- Atbildīgā būvdarbu vadītāja aizvietotājs ja lietotājs kā aizvietotāju norāda būvspeciālista sertifikātu, kurš jau ir norādīts kā atbilstošās jomas atbildīgais speciālists vai tā aizvietotājs, lietotājam parāda kļūdas paziņojumu;
- Būvdarbu vadītāju saskaņā ar šādiem nosacījumiem:
  - ar tipu "Sertificēts būvspeciālists" izvēle no sistēmā reģistrētiem būvspeciālistiem;
  - Sertificēts būvspeciālists kā uzņēmuma pārstāvis.
- $\mathbf{B} \bar{\mathbf{u}} \mathbf{v} \mathbf{s} \mathbf{p} \mathbf{e} \mathbf{c} \mathbf{i} \bar{\mathbf{a}} \mathbf{l} \mathbf{i} \mathbf{s} \mathbf{u}$  saskaņā ar šādiem nosacījumiem:
  - ar tipu "Būvkomersants" izvēle no sistēmā reģistrētiem būvkomersantiem;
  - ar tipu "Sertificēts būvspeciālists" izvēle no sistēmā reģistrētiem būvspeciālistiem;
  - Sertificēts būvspeciālists kā uzņēmuma pārstāvis.
- Autoruzraudzības veicēju saskaņā ar šādiem nosacījumiem:
  - ar tipu "Būvkomersants" izvēle no sistēmā reģistrētiem būvkomersantiem;
  - ar tipu "Sertificēts būvspeciālists" izvēle no sistēmā reģistrētiem būvspeciālistiem. Blakus atrāda informatīvu paziņojumu "Ja autoruzraudzību veic būvkomersants, jānorāda tā atbildīgo speciālistu.";
  - Sertificēts būvspeciālists kā uzņēmuma pārstāvis.
- Atbildīgais autoruzraugs:
  - norāda obligāti, ja ir norādīti vairāki autoruzraudzības veicēji;
  - jānorāda tikai viens atbildīgais autoruzraugs. Ja lietā ir kārtas, tad katrā kārtā var būt tikai viens atbildīgais autoruzraugs;
  - norādāms obligāti, ja "Autoruzraudzības veicējs" ir norādīts kā būvkomersants;
  - atbildīgais autoruzraugs, būvdarbu gaitas sadaļā var veikt tādas paša darbības kā autoruzraudzības veicējs būvspeciālists un autoruzraudzības komandas dalībnieks:
    - $\ast\,$ Veidot un apstiprināt būvdarbu žurnāla autoruz<br/>rauga ierakstus;
    - \* Veidot un apstiprināt būvdarbu žurnāla ražošanas rasējumus;
    - \* Apstiprināt cita veida būvdarbu žurnāla ierakstus, kuri viņam ir nodoti apstiprināšanai.
  - atbildīgo autoruzraugu atrāda kā obligāto vai iespējamo saskaņotāju būvdarbu žurnāla ierakstos, vienlīdz ar autoruzraudzības veicēju – būvspeciālistu;
  - atbildīgo autoruzraugu atrāda kā obligāto vai iespējamo saskaņotāju, vai informējamo personu būvprojekta lapu izmaiņu saskaņojumā, vienlīdz ar autoruzraudzības veicēju – būvspeciālistu.
- Atbildīgā autoruzrauga aizvietotājs ja lietotājs kā aizvietotāju norāda būvspeciālista sertifikātu, kurš jau ir norādīts kā atbilstošās jomas atbildīgais speciālists vai tā aizvietotājs, lietotājam parāda kļūdas paziņojumu;
- Būvuzraudzības veicēju saskaņā ar šādiem nosacījumiem:
  - ar tipu "Būvkomersants" izvēle no sistēmā reģistrētiem būvkomersantiem;
  - ar tipu "Sertificēts būvspeciālists" izvēle no sistēmā reģistrētiem būvspeciālistiem. Blakus atrāda informatīvu paziņojumu "Ja būvuzraudzību veic būvkomersants, jānorāda tā atbildīgo speciālistu, kurš saskaņos apliecinājumu par būves gatavību ekspluatācijai vai būvdarbu pabeigšanu ar atzīmi." (izveidojam divus paziņojumus vienu būvatļaujas procesam, otru vienkāršotās būvniecības procesiem);
  - Sertificēts būvspeciālists kā uzņēmuma pārstāvis;
  - ja ir būvniecība kārtās, tad kārtā, kurā ir 3.grupas būve, šim dalībniekam jābūt būvkomersantam
- Atbildīgais būvuzrauga:
  - norāda obligāti, ja ir norādīti vairāki būvuzraudzības veicēji;
  - jānorāda tikai viens atbildīgais būvuzraugs. Ja lietā ir kārtas, tad katrā kārtā var būt tikai viens atbildīgais būvuzraugs;
  - norāda obligāti, ja **"Būvuzraudzības veicējs**" ir norādīts kā būvkomersants;
  - atbildīgais būvuzraugs dokumentu sadaļā var veidot un iesniegt būvuzraudzības plānu un būvuzrauga pārskatu, ja ir izsniegta atbilstoša pilnvara, kura satur dokumentu sagatavošanas tiesības;
  - atbildīgais būvuzraugs būvdarbu gaitas sadaļā var veikt tādas pašas darbības kā būvuzraudzības veicējs
     būvspeciālists un būvuzraudzības komandas dalībnieks:
    - \* Veidot un apstiprināt būvdarbu žurnāla būvuzrauga ierakstus;

- \* Apstiprināt cita veida būvdarbu žurnāla ierakstus, kuri viņam ir nodoti apstiprināšanai.
- -atbildīgo būvuzraugu (līdzīgi kā būvuzraudzības veicēju būvspeciālistu) norāda, kā:
  - \* obligāto vai iespējamo saskaņotāju būvdarbu žurnāla ierakstos;
  - \* obligāto saskaņotāju dokumentos, ja būvniecības lietā ir norādīts atbildīgais būvuzraugs:
     apliecinājums par būves vai tās daļas gatavību ekspluatācijai.
  - \* obligāto vai iespējamo saskaņotāju, vai informējamo personu būvprojekta lapu izmaiņu saskaņojumā.
- Atbildīgā būvuzrauga aizvietotājs ja lietotājs kā aizvietotāju norāda būvspeciālista sertifikātu, kurš jau ir norādīts kā atbilstošās jomas atbildīgais speciālists vai tā aizvietotājs, lietotājam parāda kļūdas paziņojumu;
- Darba aizsardzības koordinatoru:
  - ar tipu "Sertificēts būvspeciālists" izvēle no sistēmā reģistrētiem būvspeciālistiem;
  - ar tipu "Būvkomersants"- izvēle no sistēmā reģistrētiem būvkomersantiem;
  - ar tipu "Fiziska persona" norāda fizisku personu: ārvalstnieka pazīme, personas kods, vārds, uzvārds; kontaktinformācija; izglītības dokumenta dati;
  - ar tipu "Juridiska persona" norāda juridisku personu: ārvalstnieka pazīme, UR/mītnes zemes reģistrācijas numurs, nosaukums, juridiskā adrese, uzņēmuma tips.

Lietotājam ir iespēja "Labot" un "Dzēst" sarakstam jau pievienotās personas.

Kad dati ir ievadīti – pārejiet uz nākamo soli, nospiežot pogu  $\langle T\bar{a}l\bar{a}k \rangle$ .

#### Būvniecības iesniegums ēkai · TMP-382348-13306

| snieguma saturs                | lesaistītās perso           | nas                                |                                           |         |            |          |         |     |
|--------------------------------|-----------------------------|------------------------------------|-------------------------------------------|---------|------------|----------|---------|-----|
| sniegums 📀                     | Norādītam būvenoci          | ālietam vai būvkomorear            | tam papildus ir iāroģistrā arī pilpvara   |         |            |          |         |     |
| ūvniecības ierosinātāji 📀      | Norautan buyspeci           |                                    | itani papiluus ii jaregistie an piinvara. |         |            |          |         |     |
| iņas par būvniecības objektu 📀 | lesaistītā persona*         |                                    |                                           |         |            |          |         |     |
| iņas par zemi 📀                | PIEVIENOT SABAKSTAM         | 1                                  |                                           |         | <u>•</u> U |          |         |     |
| ūvprojekta izstrādātājs        |                             |                                    |                                           |         |            |          |         |     |
| apildus informācija 🛛 🗸        | Saraksts                    |                                    |                                           |         |            |          |         |     |
| okumentācijas daļas 🛛 📀        |                             |                                    |                                           |         |            |          |         |     |
| ūvprojekta saskaņojumi         | lesaistītā persona          | Personas tips                      | Nosaukums / Vārds Uzvārds                 | Pārstāv |            | Tālrunis | E-pasts |     |
| ūvprojekta modelis             | Būvdarbu veicējs            | Būvniecības<br>ierosinātājs        | Andris Paraudziņš                         | -       |            | -        | -       | e 🖻 |
| ūvekspertīzes atzinums         | Atbildīgais                 | Būvniecības                        | Andris Paraudziņš                         | -       |            | -        | -       | ø 🖻 |
| tbildīgā iestāde 🛛 🗸           | būvdarbu vadītājs           | ierosinātājs/Pilnvarotā<br>persona |                                           |         |            |          |         |     |
| saistītie dalībnieki           |                             |                                    |                                           |         |            |          |         |     |
| rešo pušu saskaņojumi 📀        |                             |                                    |                                           |         |            |          |         |     |
|                                | <ul> <li>Atnakal</li> </ul> |                                    |                                           |         |            |          |         | Ta  |

Attēls. Ieceres ievades solis "Iesaistītie dalībnieki"

# 6.1.1.14 Ievades solis "Trešo pušu saskaņojumi"

Ievades solis nav obligāts, bet jāskatās no situācijas, vai šajā būvniecības objektā tie ir nepieciešami. Šos saskaņojumus sagatavo Būvniecības sadaļā "Trešo pušu saskaņojumi". Pie ieceres tikai piesaista, jeb var atzīmēt, kurus vēlas iesniegt ar šo ieceri.

| Būvniecības iesniegums ēkai · TMP-382348-13306 |                        |  |  |
|------------------------------------------------|------------------------|--|--|
| lesnieguma saturs                              | Trešo pušu saskaņojumi |  |  |

| lespiegums                    |                                                                                                    |                             |                      |                 |          |           |            |   |
|-------------------------------|----------------------------------------------------------------------------------------------------|-----------------------------|----------------------|-----------------|----------|-----------|------------|---|
| Būvniecības ierosinātāji      | 0                                                                                                    | Saskaņojuma iemesls         | Saskaņotāja<br>veids | Trešā persona 🕕 | Piezīmes | Statuss   | Datums     |   |
| Ziņas par būvniecības objektu |                                                                                                    | Kaimiņiene                  | Fiziska              | Ilze Auzarāja   |          | Gatavs    | 07.06.2024 |   |
| Ziņas par zemi                | <ul> <li>Image: A second second s</li></ul> |                             | persona              |                 |          | iesniegša |            |   |
| Būvprojekta izstrādātājs      |                                                                                                    |                             |                      |                 |          |           |            |   |
| Papildus informācija          | 0                                                                                                    | <ul> <li>Atpakaļ</li> </ul> |                      |                 |          |           | Tālāk      | • |
| Dokumentācijas daļas          |                                                                                                    |                             |                      |                 |          |           |            |   |
| Būvprojekta saskaņojumi       |                                                                                                    |                             |                      |                 |          |           |            |   |
| Būvprojekta modelis           |                                                                                                    |                             |                      |                 |          |           |            |   |
| Būvekspertīzes atzinums       |                                                                                                    |                             |                      |                 |          |           |            |   |
| Atbildīgā iestāde             | 0                                                                                                    |                             |                      |                 |          |           |            |   |
| Trešo pušu saskaņojumi        |                                                                                                    |                             |                      |                 |          |           |            |   |

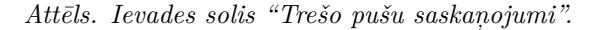

Sadaļā **"TREŠO PUŠU SASKAŅOJUMI**" ir redzami šādi saskaņotāju saraksti:

- **Būvniecībā iesaistīto personu saskaņojumi** aizpildās automātiski saskaņā ar esošu funkcionalitāti, automātiski nosakot iesaistītās personas (būvspeciālistus, būvuzņēmumus, būvniecības ierosinātāju, projekta vadītāju utt.), kuriem ir jāsaskaņo dokuments;
- Trešo pušu saskaņotāji trešo pušu saskaņotāju saraksts (vairāk informācijas skatīt "Trešo pušu saskaņojumi"). Sarakstā atrāda:
  - Saskaņojuma iemesls iespējamās vērtības:
    - \* **Pierobežas īpašums** ja saskaņotāju pievienoja saskaņā ar "Pierobežas īpašumu izvēles saraksts";
    - \* Kopīpašums ja saskaņotāju pievienoja saskaņā ar "Skarto dzīvokļu īpašumu izvēles saraksts";
    - \* **Kopības lēmums** ja manuāli pievieno saskaņojumu uz kopības lēmuma pamata saskaņā ar "Kopības lēmuma dati pie dokumenta saskaņojumiem";
    - \* **Brīvi ievadīts teksts** ja saskaņotāju (juridisku vai fizisku personu) norāda manuāli saskaņā ar "Pievienot saskaņotāju fizisku vai juridisku personu".
  - Saskaņotāja veids iespējamās vērtības: "īpašums", "fiziska persona", "juridiska persona", kopības lēmuma gadījumā "kopība";
  - Nosaukums / Vārds uzvārds / nekustamā īpašuma kadastra numurs un adrese atkarībā no saskaņotāja veida:
    - \* Juridiskas personas un kopības nosaukums;
    - \* Fiziskas personas vārds uzvārds;
    - \* Pierobežas vai dzīvokļa nekustamā īpašuma kadastra numurs un adrese.
  - Statuss saskaņojuma pieprasījuma statuss. Iespējamās vērtības "Nav nosūtīts", "Saskaņošanā",
     "Saskaņots", "Noraidīts";
  - Saskaņotājs persona, kura veica elektronisko saskaņojumu saskaņotāja vārdā;
  - Datums saskaņojuma datums;
  - Saskaņojuma datne ja tāda tika pievienota, t.sk. kopības lēmuma datne, ja tika piesaistīts Māju lietas lēmums;
  - **Pamatojums** ja saskaņojums tika noraidīts;
  - Cita papildus informācija:
  - Tālrunis;
  - E-pasts;
  - Pazīme, ka persona ir BIS lietotājs;
  - Pazīme, ka personai pievienošanas brīdī ir spēkā esoša e-adrese.
- **Papildus saskaņotāji** ja nepieciešami papildus (normatīvos aktos neparedzētie) saskaņojumi, piemēram, būvniecības ierosinātāja organizācijas struktūrvienību saskaņojumi. Saraksts tiek veidots manuāli saskaņā ar esošu funkcionalitāti.

Ja dokuments ir statusā "Sagatave" vai "Atvērts labošanai" vai "Saskaņošanā", lietotājs var pievienot vai dzēst dokumentam nepieciešamos trešo pušu saskaņotājus, atzīmējot tos no būvniecības lietas kopējā trešo pušu saskaņotāju saraksta.

Dokumentu nevar nodot saskaņošanai ar būvniecības dalībniekiem vai citiem būvniecības ierosinātāja pārstāvjiem, ja visi dokumentam pievienotie trešo personu saskaņojumi nav pozitīvi.

Pārejiet uz nākamo soli, nospiežot pogu $<\!\!\mathbf{T}\mathbf{\bar{a}}\mathbf{l}\mathbf{\bar{a}}\mathbf{k}\!\!>$ .

# 6.1.1.15 Ievades solis "Kārtas"

# Solī "K<br/>ĀRTAS" norāda:

- Pēc noklusējuma lietotājam ir pieejama tikai izvēles rūtiņa "Būvprojekta realizācija noritēs pa kārtām". Ja tā nav atzīmēta, tad papildus datu ievade nav pieejama. Bet ja to atzīmē, tad var norādīt veidoto kārtu datus":
  - Sākotnēji lietotājam tiek attēlots jau izveidoto kārtu saraksts, kas satur informāciju:
    - \* Kārtas numurs;
    - \* Kārtas nosaukums;
    - \* Kārtas objekts;
    - \* Statuss.

#### Būvniecības kārtas

| Saraksts                    |                         |                                                               |                                        |         |
|-----------------------------|-------------------------|---------------------------------------------------------------|----------------------------------------|---------|
| Kārtas numurs               | Kārtas nosaukums        | Kārtas objekti                                                | Statuss                                |         |
| Pirmā kārta                 | Pirmās kārtas nosaukums | Ēka (cita ēka) - 17000400021001 - Dzīvojamā māja -<br>Pārbūve | Būvdarbi tiks uzsākti ar šo iesniegumu |         |
| Otrā kārta                  | Otrā kārtas nosaukums   | Ēka (cita ēka) - 17000400021001 - Dzīvojamā māja -<br>Parbuve | Būvdarbi nav uzsākti                   | 🖋 🛍     |
|                             |                         |                                                               |                                        |         |
| <ul> <li>Atpakaļ</li> </ul> |                         |                                                               |                                        | Tālāk ► |

PIEVIENOT

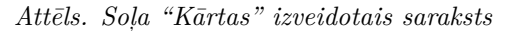

- Lai izveidotu kārtu, jāizvēlas darbība <**Pievienot**>.
- Ja solī "Atbildīgā iestāde" nav atzīmēta pazīme "Vēlos saņemt atzīmi par projektēšanas nosacījumu izpildi", lietotājam attēlo informāciju "Kārtas var definēt tikai kopā ar atzīmi par projektēšanas nosacījumu izpildi solī"Atbildīgā iestāde";

#### Būvniecības kārtas

Būvprojekta realizācija noritēs pa kārtām

|                                 |                         |                                            |                      | PIEVIENOT |
|---------------------------------|-------------------------|--------------------------------------------|----------------------|-----------|
| Saraksts                        |                         |                                            |                      |           |
| Kārtas numurs                   | Kārtas nosaukums        | Kārtas objekti                             | Statuss              |           |
| <ul> <li>Pirmā kārta</li> </ul> | Pirmās kārtas nosaukums | Inženierbūve (karoga masts) - Karoga masts | Būvdarbi nav uzsākti | e û       |
| Kārtas objekti                  |                         |                                            |                      |           |
| Inženierbūve (karoga ma         | sts) - Karoga masts     | J                                          |                      |           |
|                                 |                         |                                            |                      |           |

#### Attēls. Būvniecības kārtu saraksts.

• Katram būvniecības objektam lietotājs redz rediģēšanas pogu "Objekta raksturlielumi"  $\emptyset$ , ko piespiežot:

| Kārtas numurs                   | Kārtas nosaukums        | Kārtas objekti          |                     | Statuss              |     |
|---------------------------------|-------------------------|-------------------------|---------------------|----------------------|-----|
| <ul> <li>Pirmā kārta</li> </ul> | Pirmās kārtas nosaukums | Inženierbūve (karoga ma | sts) - Karoga masts | Būvdarbi nav uzsākti | e 🛍 |
| Kārtas objekti                  |                         |                         |                     |                      |     |
| Inženierbūve (karoga ma         | asts) - Karoga masts    | Ø                       |                     |                      |     |

- Redz informatīvo tekstu: "Katrai kārtai ir iespējams norādīt atšķirīgos objekta raksturlielumus, kas atbilstu objekta gala stāvoklim, nododot ekspluatācijā attiecīgo kārtu, ja objekts tiek būvēts vairākās kārtās. Atšķirīgos objekta raksturlielumus var norādīt visās kārtās, kurās objekts ir iekļauts, izņemot tajās kārtās, kurās objektu ir plānots nodod ekspluatācijā pilnā apjomā (pēdējās kārtas attiecīgajam objektam).";
- Redz iesniegumā norādītos attiecīgā objekta raksturlielumus;
- Redz izvēles rūtiņu (checkbox): "Norādīt atšķirīgos raksturlielumus kārtai", kas ir pēc noklusējuma izslēgta;
- Atzīmējot pazīmi "**Norādīt atšķirīgos raksturlielumus kārtai**", norādītos raksturlielumus ir iespējams labot un norādīt katrai no kārtai atbilstošu vērtību:
  - Var saglabāt kārtai piesaistītos objekta raksturlielumus vai atcelt izmaiņas;
  - Ja lietotājs ir ieslēdzis izvēles rūtiņu "Norādīt atšķirīgos raksturlielumus kārtai", taču nav ievadījis nevienu atšķirīgu raksturlielumu, saglabājot kārtai piesaistītos raksturlielumus, sistēma automātiski

pieņem, ka atšķirīgie raksturlielumi nav ievadīti un tos dzēš/nesaglabā;

Pēc noklusējuma, kā arī, ja lietotājs saglabā kārtas raksturlielumus ar izslēgtu izvēles rūtiņu "Norādīt atšķirīgos raksturlielumus kārtai", attiecīgajam objektam attiecīgās kārtas raksturlielumi netiek glabāti (tātad, mainot paša objekta raksturlielumus vēlāk, nebūs jākoriģē arī šādas kārtas raksturlielumus);

| OBJEKTA RAKSTURLIELUMI                                                                                                    |                                                                                      |
|----------------------------------------------------------------------------------------------------|--------------------------------------------------------------------------------------|
| Katrai kārtai ir iespējams norādīt atšķirīgos objekta raksturlielumus, kas atbilstu objekt<br>ekspluatācijā attiecīgo kārtu, ja objekts tiek būvēts vairākās kārtās. Atšķirīgos objekta<br>visās kārtās, kurās objekts ir iekļauts, izņemot tājās kārtās, kurās objektu ir plānots no<br>apjomā (pēdējās kārtas attiecīgajam objektam). | ia galastāvoklim, nododot<br>raksturlielumus var norādīt<br>idod ekspluatācijā pilnā |
| Norādīt atšķirīgos raksturlielumus kārtai                                                                                                    |                                                                                      |
| Raksturlielumi                                                                                                    |                                                                                      |
| Apbūves laukums (kv.m)*                                                                                                    |                                                                                      |
| 3.0<br>Plānotais augstums (m)<br>5.0                                                                                                    |                                                                                      |
|                                                                                                    |                                                                                      |
|                                                                                                    | SAGLABÅT AIZVÉRT                                                                     |

Attēls. Kārtas objekta raksturlielumu apskate/rediģēšana.

• Ja objektam ir norādīti atšķirīgie raksturlielumi kārtai, lietotājs redz speciālu atzīmi par to pie objekta.

| Kārtas objekti                                                 |   |
|----------------------------------------------------------------|---|
| Labiekārtojuma elements (karoga masts)                         | Ø |
| Ēka (cita ēka) - 62010050012001 - Administratīva ēka - Pārbūve |   |

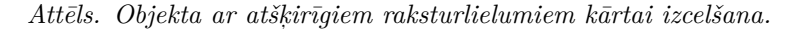

Pievienojot jaunu kārtu, aizpilda sekojošos laukus:

- Kārtas numurs izkrītošais lauks, kur no saraksta jāizvēlas kārtas numuru. Obligāts lauks;
- Kārtas nosaukums brīvā tekstā aizpildāms obligāts lauks;
- Uzsākt kārtu atzīmējot šo izvēles rūtiņu, tiek norādīts, ka ar šo iesniegumu tiek uzsākta izvēlētā kārtas. Izvēles rūtiņa pieejama tad, ja sadaļā "Atbildīgā iestāde" ir atzīmēta izvēlnes rūtiņa "Vēlos saņemt atzīmi par būvdarbu uzsākšanas nosacījumu izpildi". Šajā gadījumā obligāti jānorāda kā uzsāktu vismaz vienu kārtu;

🗹 Uzsākt kārtu

Kārtas žurnāls\* 🛈

- Ja ir atzīmēta pazīme "Uzsākt kārtu" un sadaļā "ATBILDĪGĀ IESTĀDE" ir atzīmēta izvēlnes rūtiņa "Vēlos saņemt atzīmi par būvdarbu uzsākšanas nosacījumu izpildi", tiek attēlots izkrītošais saraksta lauks "Kārtas žurnāls", kur obligāti jāveic izvēle starp vērtībām:
  - Veidot jaunu žurnālu;
    - \* Apvienot ar x. Kārtas žurnālu kur "x" vietā ir tās kārtas numurs, kuras būvniecības process vēl nav pabeigts, tāpēc būvniecības žurnālus var apvienot.

w

Sadaļā "Kārtas objekti" obligāti norāda objektu vai objektus, kurus iekļaut kārtā, iezīmējot izvēles rūtiņu kolonnā "Iekļaut kārtā".

| Būvniecī                       | bas kārtas                                                                                                    |                     |                    |                   |  |
|--------------------------------|----------------------------------------------------------------------------------------------------|---------------------|--------------------|-------------------|--|
| Kārtas numur<br>Otrā kārta     | S*                                                                                                    |                     |                    | X v               |  |
| Kārtas nosau<br>Otrās kārtas i | kums*<br>nosaukums                                                                                                    |                     |                    |                   |  |
| ✓ Uzsākt ká                    | ārtu                                                                                                    |                     |                    |                   |  |
| Kārtas žurnāl<br>Veidot jaunu  | s* (†)<br>I žurnālu                                                                                                    |                     |                    | X v               |  |
| Kārtas obj                     | ekti                                                                                                    |                     |                    |                   |  |
| lekļaut<br>kārtā               | Objekta veids                                                                                                    | Kadastra apzīmējums | Objekta nosaukums  | Būvniecības veids |  |
|                                | Labiekārtojuma elements<br>(karoga masts)                                                                                                    |                     |                    |                   |  |
|                                | Inženierbūve (elektronisko<br>sakaru kabeļu ieguldīšana<br>esošajā kabeļu<br>kanalizācijā vai sakaru<br>tīkla iekārtu izvietošana<br>iekārtu konteineros) |                     | lekārta            | -                 |  |
|                                | Inženierbūve (karoga<br>masts)                                                                                                    |                     | Karoga masts       | -                 |  |
|                                | Elektronisko sakaru<br>iekārta (elektronisko<br>sakaru iekārta)                                                                                           |                     |                    | -                 |  |
| <                              | Ēka (cita ēka)                                                                                                    | 62010050012001      | Administratīva ēka | Pārbūve           |  |
| ATCELT                         | SAGLABĀT                                                                                                    |                     |                    |                   |  |

Attēls. Kārtas norādīšana iecerē.

Ir jānorāda vismaz divas kārtas, lai varētu definēt, ka būvniecība norisināsies kārtās.

Visiem būvniecības lietai piesaistītajiem objektiem jābūt iekļautiem kādā no kārtām. Ja kāds no būvniecības objektiem nav iekļauts nevienā no kārtām, tiek attēlots paziņojums "Lietā ir būvobjekti, kuri nav norādīti nevienā no definētajām kārtām!".

Pārejiet uz nākamo soli, nospiežot pogu <**Tālāk**>.

# Solis "BūvniecībaS DALĪBNIEKI – x. KĀRTA":

Ja iepriekšējā ievades solī tika atzīmēts, ka tiek uzsākta kārta ar šo iesniegumu, atzīmējot pazīmi "Uzsākt kārtu", tad sadaļā "BūvniecībaS DALĪBNIEKI – x. KĀRTA", kur "x" apzīmē kārtas numuru, jānorāda:

Ja ir norādīti dalībnieki citām būvniecības kārtām, var tos nokopēt izmantojot kopēšanas ikonu blakus kārtas nosaukumam.

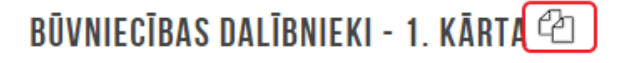

lesaistītā persona\*

#### PIEVIENOT SARAKSTAM

Ikonu nospiežot, atvērsies logs "**Būvniecības dalībnieku kopēšana**", kur var izvēlēties, kuras kārtas datus pārkopēt. Pēc izvēles izdarīšanas izvēli apstiprina ar pogu **<Kopēt dalībniekus>**. Kopēšana ir iespējama tikai tad, ja eksistē citas kārtas ievadītie dati.

w

# BŪVNIECĪBAS DALĪBNIEKU KOPĒŠANA

| Būvniecības lietas kārta* |                        |    |
|---------------------------|------------------------|----|
|                           | Ŧ                      |    |
|                           | KOPĒT DALĪBNIEKUS ATCE | LT |

Lai norādītu kārtas būvdarbu dalībniekus, izvēlas no izkrītošā saraksta "Iesaistītā persona" dalībnieka lomu.

Kad ir veikta izvēle laukā "**Iesaistītās personas**", tiek attēlots lauks "**Personas tips**", kur jāveic izvēle starp pieejamajām izvēlnēm.

Kad ir veikta izvēle laukā "**Personas tips**", tiek attēlots lauks dalībnieka izvēlei – ieklikšķinot laukā, var veikt dalībnieka meklēšanu, ievadot vismaz trīs burtus, vai izvēlēties no piedāvātā saraksta.

#### Būvniecības iesniegums ēkai · TMP-382348-13306

| lesnieguma saturs                 | Būvniecības dalībnieki - 1. kārta 🖄 |                             |                           |         |          |         |            |
|-----------------------------------|-------------------------------------|-----------------------------|---------------------------|---------|----------|---------|------------|
|                                   |                                     |                             |                           |         |          |         | PIEVIENOT  |
| Būvniecības ierosinātāji 🥥        | Saraksts                            |                             |                           |         |          |         |            |
| Ziņas par būvniecības objektu 🥥   | eurunoto                            |                             |                           |         |          |         |            |
| Ziņas par zemi 📀                  | lesaistītā persona                  | Personas tips               | Nosaukums / Vārds Uzvārds | Pārstāv | Tālrunis | E-pasts |            |
| Būvprojekta izstrādātājs          | Būvdarbu veicējs                    | Būvniecības<br>ierosinātājs | Andris Paraudziņš         | -       | -        | -       | <b>∂</b> 🗎 |
| Papildus informācija 📀            |                                     |                             |                           |         |          |         |            |
| Dokumentācijas daļas 📀            |                                     |                             |                           |         |          |         |            |
| Būvprojekta saskaņojumi           | <ul> <li>Atpakaļ</li> </ul>         |                             |                           |         |          |         | Tālāk ►    |
| Būvprojekta modelis               |                                     |                             |                           |         |          |         |            |
| Būvekspertīzes atzinums           |                                     |                             |                           |         |          |         |            |
| Atbildīgā iestāde 📀               |                                     |                             |                           |         |          |         |            |
| Trešo pušu saskaņojumi 🥏          |                                     |                             |                           |         |          |         |            |
| Kārtas 🥥                          |                                     |                             |                           |         |          |         |            |
| Būvniecības dalībnieki - 1. kārta |                                     |                             |                           |         |          |         |            |

Attēls. Būvniecības kārtas dalībnieku norādīšana

Pārejiet uz nākamo soli, nospiežot pogu <**Tālāk**>.

# 6.1.1.16 Ievades solis "Plānotie atkritumi"

Ja solī "ATBILDĪGĀ IESTĀDE" tika atzīmēts "Vēlos saņemt atzīmi par būvdarbu uzsākšanas nosacījumu izpildi", tad sadaļā "PLĀNOTIE ATKRITUMI" norāda:

- Būvprojektā nav plānoto atkritumu atzīmējot šo pazīmi, lietotājs norāda, ka būvprojektā nav plānoti atkritumi un tālāka datu ievade šajā solī nav nepieciešama;
- Ja būvprojektā ir plānotie būvniecības atkritumi, tad lietotājs saraksta formā var tos norādīt. Katram ierakstam norādāmie lauki:
  - Apsaimniekotājs izvēle no Latvijā reģistrēto atkritumu apsaimniekotāju saraksta. Nav obligāti aizpildāms lauks;
  - Atkritumu veids obligāts, izvēle no būvniecībā radušos atkritumu veidu klasifikatora vērtībām. Izvēlnē redzams atkritumu klasifikācijas kods un tā nosaukums;
  - Atkritumu apjoms obligāts, būvniecības atkritumu apjoma norādīšana, daļskaitlis ar trim zīmēm aiz komata;
  - Mērvienība obligāts, apjoma mērvienība. Izvēle starp vērtībām: t vai m3.

Katru aizpildīto ierakstu var pievienot sarakstam, izmantojot darbību <br/>  $<\!\!\mathbf{Saglab\bar{a}t}\!\!>$ 

Jau pievienotos ierakstus var dzēst vai atvērt labošanai, izmantojot tam paredzētās ikonas. Saraksts sastāv no kolonnām:

• Apsaimniekotājs;

#### Būvniecības iesniegums ēkai · TMP-382348-13306

| lesnieguma saturs                 | Plānotie atkritumi                        |                                                                                                  |                           |           |  |  |  |  |
|-----------------------------------|-------------------------------------------|--------------------------------------------------------------------------------------------------|---------------------------|-----------|--|--|--|--|
| lesniegums                        | Pievienojiet informāciju par atkritumu    | ansaimniekotāju vai veiciet atzīmi, ja atkritumi būvniecība                                      | as objektā natiek plānoti |           |  |  |  |  |
| Būvniecības ierosinātāji          | r levienojiet informaciju par atkrituritu | просклютнасца ры антната архантистраци та телека адлит, ја антнати очтисската одника повек ранов |                           |           |  |  |  |  |
| Ziņas par būvniecības objektu     |                                           |                                                                                                  |                           |           |  |  |  |  |
| Ziņas par zemi                    | Buvprojekta nav planoto atkritum          | nu                                                                                               |                           | PIEVIENOT |  |  |  |  |
| Būvprojekta izstrādātājs          |                                           |                                                                                                  |                           |           |  |  |  |  |
| Papildus informācija              | Apsaimniekotājs                           | Atkritumu veids                                                                                  | Atkritumu apjoms          |           |  |  |  |  |
| Dokumentācijas daļas              | Nav ierakstu                              |                                                                                                  |                           |           |  |  |  |  |
| Būvprojekta saskaņojumi           |                                           |                                                                                                  |                           |           |  |  |  |  |
| Būvprojekta modelis               | <ul> <li>Atpakal</li> </ul>               |                                                                                                  |                           | Tālāk 🕨   |  |  |  |  |
| Būvekspertīzes atzinums           |                                           |                                                                                                  |                           |           |  |  |  |  |
| Atbildīgā iestāde                 |                                           |                                                                                                  |                           |           |  |  |  |  |
| Trešo pušu saskaņojumi            |                                           |                                                                                                  |                           |           |  |  |  |  |
| Kārtas                            |                                           |                                                                                                  |                           |           |  |  |  |  |
| Būvniecības dalībnieki - 1. kārta |                                           |                                                                                                  |                           |           |  |  |  |  |
| Plānotie atkritumi                |                                           |                                                                                                  |                           |           |  |  |  |  |
| Līgumi                            |                                           |                                                                                                  |                           |           |  |  |  |  |
| Apdrošināšana                     |                                           |                                                                                                  |                           |           |  |  |  |  |
| lesnieguma apskats                |                                           |                                                                                                  |                           |           |  |  |  |  |
| Pārbaudīt un saskaņot             |                                           |                                                                                                  |                           |           |  |  |  |  |

 $Att\bar{e}ls.$  Ieceres iesnieguma solis "Plānotie atkritumi" , ja tādi nav plānoti

| Plānotie atkritu  | Plānotie atkritumi |          |          |  |  |  |  |  |
|-------------------|--------------------|----------|----------|--|--|--|--|--|
| Apsaimniekotājs   |                    |          |          |  |  |  |  |  |
| Atkritumu veids*  |                    |          | ·        |  |  |  |  |  |
|                   |                    |          | <b>.</b> |  |  |  |  |  |
| Atkritumu apjoms* | Mērvienība*        | <b>.</b> |          |  |  |  |  |  |
| ATCELT SAGLA      | ABĀT               |          |          |  |  |  |  |  |
|                   |                    |          |          |  |  |  |  |  |
|                   |                    |          |          |  |  |  |  |  |

Attēls. Plānoto atkritumu datu ievade.

- Atkritumu veids;
- Atkritumu apjoms;
- Mērvienība.

#### Plānotie atkritumi

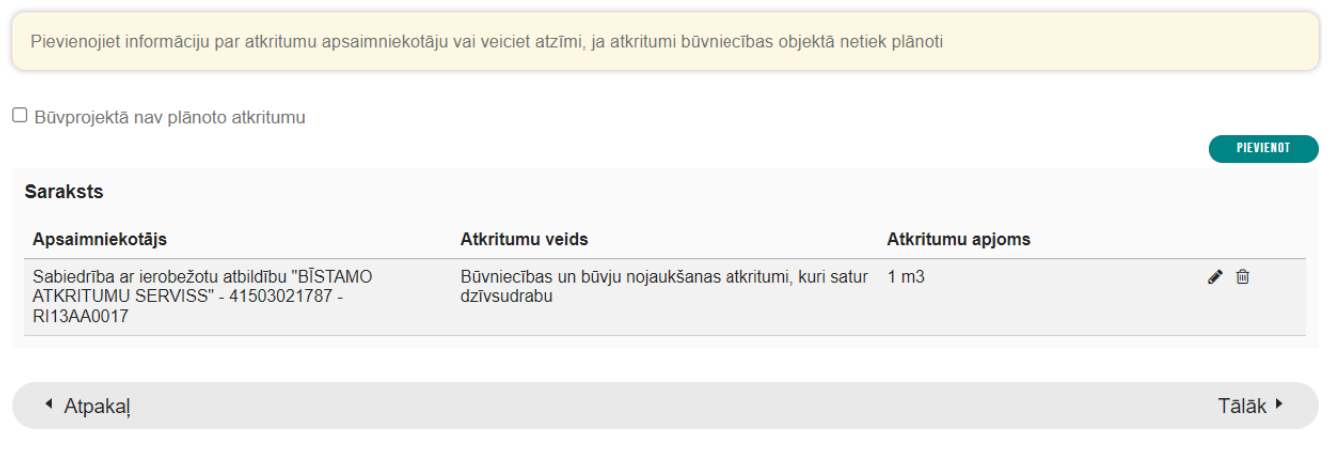

Attēls. Izveidotais plānoto atkritumu saraksts

Pārejiet uz nākamo soli, nospiežot pogu <**Tālāk**>.

#### 6.1.1.17 Ievades solis "Līgumi"

Ja iepriekšēja ievades solī tika atzīmēts "Vēlos saņemt atzīmi par būvdarbu uzsākšanas nosacījumu izpildi", tad sadaļā "LĪGUMI" obligāti jānorāda:

- Līguma veids obligāts lauks. Jāizvēlas no piedāvātajiem variantiem izkrītošajā sarakstā. Ja būvdarbus veic pats būvniecības ierosinātājs fiziskā persona un nav citu iesaistīto dalībnieku ar kuriem slēgt līgumu, izvēlas līguma veidu "Savām vajadzībām (saviem spēkiem)";
- Līguma numurs obligāti aizpildāms lauks;
- Līguma datums obligāti aizpildāms lauks;
- Līguma termiņa sākuma datums obligāti aizpildāms lauks;
- Līguma termiņa beigu datums nav obligāti aizpildāms lauks;
- Līguma summa (EUR) obligāti aizpildāms lauks;
- Kārtas numurs lauks pieejams, ja ir veikta atzīme, ka būvniecība norisināsies kārtās un laukā var izvēlēties sarakstā no jau uzsāktajām kārtām. Ir iespējams norādīt vairākas kārtas, ja viena līguma ietvaros realizē vairākas kārtas. Nav obligāti aizpildāms lauks;
- Būvniecības līguma datne nav obligāti pievienojama;
- Līguma dalībnieku sadaļa jāizvēlas abas līguma dalībnieku puses, kas nevar būt viena un tā pati persona. Izņēmums, ja līguma veids ir "Savām vajadzībām (saviem spēkiem)" – tad līguma dalībniekus var nenorādīt. Gadījumos, kad būvniecības ierosinātājs ir juridiska persona un vienlaikus arī būvnieks, piemēram, būvdarbu veicējs, tad no vienas līguma dalībnieku puses norāda uzņēmumu, bet no otras līguma dalībnieku puses – Būvkomersants ar numuru XXX". (jo nevar noslēgt līgumu pats ar sevi).

Pārejiet uz nākamo soli, nospiežot pogu $<\!\!\mathbf{T\bar{a}l\bar{a}k}\!\!>$ .

# 6.1.1.18 Ievades solis "Apdrošināšana"

Sadaļā "**Apdrošināšana**" norāda iesaistīto dalībnieku apdrošināšanas informāciju. Ievades solis nav obligāts, bet apdrošināšanas informāciju norāda tiem dalībniekiem, kuri sadaļā "**Iesaistītie dalībnieki**" ir norādīti kā Atbildīgais būvspeciālists vai Būvdarbu veicējs:

- Polises ņēmējs obligāti aizpildāms lauks;
- Polises numurs nav obligāti aizpildāms lauks;
- Polises termiņa sākuma datums obligāti aizpildāms lauks;
- Polises termiņa beigu datums obligāti aizpildāms lauks;

| D    | le elle e e | 17     |  |
|------|-------------|--------|--|
| Buvn | lecipas     | ligumi |  |

| Ja laukā "Līguma veids" ir izvēlēta vērtība "Savām vajadzībām (saviem spēkiem)", tad obligāti jāaizpilda tikai lauks "Līguma summ<br>neaizpildītus | ia (EUR)". Pārējos laukus var atstāt |
|----------------------------------------------------------------------------------------------------|--------------------------------------|
| Līguma veids*                                                                                                    |                                      |
| Līguma numurs*                                                                                                    |                                      |
| Līguma datums*                                                                                                    |                                      |
| Līguma termiņa sākums*                                                                                                    |                                      |
| Līguma termiņa beigu datums                                                                                                    |                                      |
| Līguma summa (EUR)* (                                                                                                    |                                      |
| Kārtas numurs                                                                                                    |                                      |
| Būvniecības līguma datne                                                                                                    |                                      |
| ↑ PIEVIENOT DOKUMENTU                                                                                                    |                                      |
| Līguma dalībnieki                                                                                                    |                                      |
| Personas tips*<br>○ Būvniecības ierosinātājs                                                                                                    |                                      |
| Sertificēts būvspeciālists     Devkomorsants                                                                                                    |                                      |
| O Juridiska persona                                                                                                    |                                      |
| Personas tips*<br>○ Būvniecības ierosinātājs                                                                                                    |                                      |
| O Sertificēts būvspeciālists                                                                                                    |                                      |
| <ul> <li>○ buvkomersanis</li> <li>○ Juridiska persona</li> </ul>                                                                                   |                                      |
| ATCELT SAGLABĂT                                                                                                    |                                      |

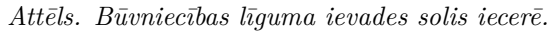

# Būvniecības līgumi

|                                                           |               |                                 |                                |                       |        |            | FICULENOI |
|-----------------------------------------------------------|---------------|---------------------------------|--------------------------------|-----------------------|--------|------------|-----------|
| Līguma veids                                              | Līguma numurs | Līguma termiņa<br>sākuma datums | Līguma termiņa<br>beigu datums | Līguma summa<br>(EUR) | Datnes |            |           |
| <ul> <li>Savām vajadzībām<br/>(saviem spēkiem)</li> </ul> | A1            | 29.11.2023                      | 13.12.2025                     | 111000.0              | -      | <b>₽</b> 🛍 |           |
|                                                           |               |                                 |                                |                       |        |            |           |
| <ul> <li>Atpakaļ</li> </ul>                               |               |                                 |                                |                       |        |            | Tālāk ►   |
|                                                           |               |                                 |                                |                       |        |            |           |

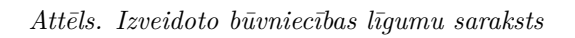

- Kārtas numurs nav obligāti aizpildāms, bet no saraksta var izvēlēties jau uzsāktu būvniecības kārtu, uz kuru attiecināma apdrošināšanas polise. Ir iespējams norādīt vairākas kārtas, ja viena apdrošināšanas polise nosedz vairākas kārtas;
- Apdrošināšanas polises datne nav obligāti pievienojama;
- Polises izsniedzējs norāda datus par polises izsniedzēju:
  - Ja pazīme "Ārvalstnieks" nav atzīmēta, tad obligāti norāda "Uzņēmuma reģistra piešķirtais reģistrācijas numurs" un "Nosaukums (firmai)";
  - Ja pazīme "Ārvalstnieks" ir atzīmēta, tad obligāti norāda "Reģistrācijas numurs mītnes valstī" un "Nosaukums (firma)".

#### Apdrošināšanas polises

| Kā polises ņēmējus var izvēlēties personas, kas Būvniecības lietā ir norādītas kā iesaistītie dalībnieki. |  |
|----------------------------------------------------------------------------------------------------|--|
| Polises ņēmējs*                                                                                           |  |
|                                                                                                    |  |
| Polises numurs                                                                                            |  |
| Polises termiņa sākuma datums*                                                                            |  |
| H                                                                                                    |  |
| Polises termiņa beigu datums*                                                                             |  |
|                                                                                                    |  |
| Kārtas numurs                                                                                             |  |
|                                                                                                    |  |
| Apdrošināšanas polises datne                                                                              |  |
| . ↑ PIEVIENOT DOKUMENTU                                                                                   |  |
| Polises izsniedzējs                                                                                       |  |
| □ Ārvalstnieks                                                                                            |  |
| Uzņēmumu reģistra piešķirtais reģistrācijas numurs*                                                       |  |
| <u> </u>                                                                                                  |  |
| Nosaukums (komersants)*                                                                                   |  |
|                                                                                                    |  |
| ATCELT SABLABĀT                                                                                           |  |

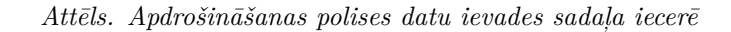

| pdrošināšanas                                                                                             | polises           |                                         |                |                  |                 |        |          |  |  |
|----------------------------------------------------------------------------------------------------|-------------------|-----------------------------------------|----------------|------------------|-----------------|--------|----------|--|--|
| Kā polises ņēmējus var izvēlēties personas, kas Būvniecības lietā ir norādītas kā iesaistītie dalībnieki. |                   |                                         |                |                  |                 |        |          |  |  |
|                                                                                                    |                   |                                         |                |                  |                 |        | PIEVIENO |  |  |
| Polises veids                                                                                             | Polises ņēmējs    | Polises izsniedzējs                     | Polises numurs | Sākuma<br>datums | Beigu<br>datums | Datnes |          |  |  |
| <ul> <li>Būvdarbu veicēja</li> </ul>                                                                      | Andris Paraudziņš | Ārvalstu<br>apdrošināšanas<br>kompānija | AB123456789    | 10.12.2023       | 10.12.2024      | -      | ø 🖻      |  |  |
|                                                                                                    |                   |                                         |                |                  |                 |        |          |  |  |
| <ul> <li>Atpakaļ</li> </ul>                                                                               |                   |                                         |                |                  |                 |        | Tālāk 🕨  |  |  |
|                                                                                                    |                   |                                         |                |                  |                 |        |          |  |  |

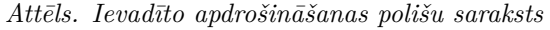

Pārejiet uz nākamo soli, nospiežot pogu <**Tālāk**>.

#### 6.1.1.19 Ievades solis "Iesnieguma apskats"

Sadaļā "IESNIEGUMA APSKATS" sistēma lietotājam dod iespēju vēlreiz pārskatīt sagatavoto iesniegumu pirms iesniegšanas saskaņošanai.

Sagataves stadijā esošā Jaunas būvniecības ieceres iesniegumā vai vēsturiskās būvniecības iesniegumā, kuram ir pievienota kaut viena zemes vienība, tiek veikta pārbaude par katru iesniegumā esošo zemes vienību – vai kaut viens no būvniecības ierosinātājiem ir šīs zemes vienības īpašnieks. Ja kaut vienai zemes vienībai īpašnieks nesakrīt ne ar vienu no iesniegumā norādītajiem būvniecības ierosinātājiem, tad iesnieguma solī "Iesnieguma apskats" tiek parādīts informatīvs brīdinājuma paziņojums: "Iesniegumā ir norādīta zemes vienība, kuras īpašnieks netika identificēts starp iesniegumā norādītajiem ierosinātājiem".

Ja iesniegumā ir kaut viena zemes vienība, kuras īpašnieks nav neviens no būvniecības ierosinātājiem, attēlo paziņojumu "Iesniegumā ir norādīta zemes vienība, kuras īpašnieks netika identificēts starp iesniegumā norādītajiem būvniecības ierosinātājiem". Zemes vienības īpašniekus pārbauda pret aktuālajiem zemes īpašniekiem, kas ir fiksēti VZD datos.

# 6.1.1.19.1 KPP pazīmes attēlošana

Iesnieguma kopskatā var redz, vai iesniegumam var tikt piemērots Klusēšanas piekrišanas princips (KPP), lai iesniedzējs var pārliecināties, vai iesniegums atbilst likuma prasībām par KPP principa piemērošanu. Šo informāciju atrāda iesnieguma kopskata sadaļā pie rindiņas: "Iesniegums atbilst Būvniecības likuma 14.1 panta prasībām par KPP principa piemērošanu". Rindiņai attēlo vērtību "Jā", ja izpildās abi sekojošie nosacījumi:

- Ikviena no būvniecības lietā iekļautajām būvēm atbilst kādai no sekojošajām pazīmēm.
  - Būves veids: ēka vai telpu grupa:
    - \* būvnoteikumi: ēku būvnoteikumi, būves grupa: 1. grupa, būvniecības veids: lietošanas veida maiņa bez pārbūves, vienkāršota pārbūve, atjaunošana, vienkāršota atjaunošana, restaurācija, konservācija;
    - \* būvnoteikumi: ēku būvnoteikumi, būves grupa: 2. un 3. grupa, būvniecības veids: lietošanas veida maiņa bez pārbūves, vienkāršota pārbūve, atjaunošana, vienkāršota atjaunošana, konservācija, nojaukšana.
  - Būves veids: inženierbūve, būvnoteikumi: dzelzceļa būvnoteikumi:
    - \* būves grupa: 1. grupa, būvniecības veids: atjaunošana un nojaukšana.
    - \* Būves veids: inženierbūve, būvnoteikumi: hidrotehnisko un meliorācijas būvju būvnoteikumi:
    - \* būves grupa: 1. grupa, būvniecības veids: atjaunošana un nojaukšana.
  - Būves veids: inženierbūve, būvnoteikumi: elektronisko sakaru inženierbūvju būvnoteikumi:
    - \* būves grupa: 1. grupa, būves iedalījuma: elektronisko sakaru tīklu pievads, būvniecības veids: ierīkošana, jauna būvniecība, pārbūve, konservācija;
    - \* būves grupa: 1. grupa, būves iedalījums: elektronisko sakaru kabeļu ieguldīšana esošajā kabeļu kanalizācijā vai sakaru tīkla iekārtu izvietošana iekārtu konteineros;
    - \* būves grupa: 1. grupa, būves iedalījums: elektronisko sakaru stabs, tornis vai masts, būvniecības veids: jauna būvniecība, pārbūve, konservācija;
    - \* būves grupa: 1. grupa, būves iedalījums: elektronisko sakaru ārējais inženiertīkls, būvniecības veids: konservācija;
    - \* būves grupa: 1, būves iedalījums: cits elektronisko sakaru tīkls, būvniecības veids: konservācija;
    - \* būves grupa: 2. un 3. grupa, būvniecības veids: konservācija
  - Būves veids: inženierbūve, būvnoteikumi: autoceļu un ielu būvnoteikumi:
    - \* būves grupa: 1. grupa, lietošanas veids: 2112, būves iedalījums: satiksmes organizācijas tehniskie līdzekļi;
    - \* būves grupa: 1. grupa, lietošanas veids: 2112, būves iedalījums: māju ceļš, būvniecības veids: nojaukšana;
    - \* būves grupa: 1. grupa, lietošanas veids: 2112, būves iedalījums: komersantu ceļš, būvniecības veids: nojaukšana;
    - \* būves grupa: 1. grupa, lietošanas veids: 2112, būves iedalījums: velosipēdu un gājēju ceļš, būvniecības veids: nojaukšana;
    - \* būves grupa: 1. grupa, lietošanas veids: 2112, būves iedalījums: pašvaldību ceļš vai iela, būvniecības veids: atjaunošana un nojaukšana;

\* būves grupa: 2. un 3. grupa, lietošanas veids: 2112, būvniecības veids: atjaunošana un nojaukšana.
– Būves veids: inženierbūve, būvnoteikumi: atsevišķu inženierbūvju būvnoteikumi:

- \* būves grupa: 1. grupa, lietošanas veids: 2420, būves iedalījums: cita inženierbūve, būvniecības veids: lietošanas veida maiņa bez pārbūves, vienkāršota atjaunošana, konservācija;
- \* būves grupa: 2. grupa, lietošanas veids: 2420, būves iedalījums: reklāmas un informācijas stends;

- \* būves grupa: 2. grupa, lietošanas veids: 2420, būves iedalījums: karoga masts, ir norādīts augstums: pārsniedz 12m, bet nepārsniedz 18m;
- \* būves grupa: 2. grupa, lietošanas veids: 2420, būves iedalījums: karoga masts, ir norādīts augstums: pārsniedz 18m, bet nepārsniedz 100m, būvniecības veids: atjaunošana, konservācija, nojaukšana;
- \* būves grupa: 2. grupa, lietošanas veids: 2420, būves iedalījums: urbums, būvniecības veids: pārbūve, atjaunošana, konservācija, nojaukšana;
- \* būves grupa: 2. grupa, lietošanas veids: 2420, būves iedalījums: cita inženierbūve, būvniecības veids: lietošanas veida maiņa bez pārbūves, atjaunošana, vienkāršota atjaunošana, konservācija, nojaukšana;
- \* būves grupa: 3. grupa, lietošanas veids: 2420, būvniecības veids: lietošanas veida maiņa bez pārbūves, atjaunošana, vienkāršota atjaunošana, konservācija, nojaukšana;
- \* būves grupa: 1. grupa, lietošanas veids: 2211, 2212, 2214, 222, būves iedalījums: inženiertīkla pievads, būvniecības veids: konservācija;
- \* būves grupa: 1. grupa, lietošanas veids: 2211, 2212, 2214, 222, būves iedalījums: ārējais inženiertīkls, būvniecības veids: konservācija;
- \* būves grupa: 2. un 3. grupa, lietošanas veids: 2211, 2212, 2214, 222, būvniecības veids: atjaunošana, konservācija, nojaukšana;
- \* būves veids: 1. grupa, lietošanas veids: 2122, 213, 214, 23, 241, būvniecības veids: lietošanas veida maiņa bez pārbūves, vienkāršota atjaunošana, konservācija;
- \* būves veids: 2. un 3. grupa, lietošanas veids: 2122, 213, 214, 23, 241, būvniecības veids: lietošanas veida maiņa bez pārbūves, atjaunošana, vienkāršota atjaunošana, konservācija, nojaukšana.
- Iesnieguma veids ir viens no sekojošajiem:
  - "Paskaidrojuma raksts ēkai (iesniegums)";
  - "Paskaidrojuma raksts ēkas vai tās daļas lietošanas veida maiņai bez pārbūves (iesniegums)";
  - "Paskaidrojuma raksts inženierbūvei (iesniegums)";
  - "Paskaidrojuma raksts hidrotehniskai un meliorācijas būvei (iesniegums)";
  - "Paskaidrojuma raksts autoceļu objektam (iesniegums)";
  - "Paskaidrojuma raksts dzelzceļa objekta būvniecībai (iesniegums)".

| lesnieguma saturs                 |              | leceres iesniegums                                                                        |                            |
|-----------------------------------|--------------|-------------------------------------------------------------------------------------------|----------------------------|
| lesniegums                        | $\checkmark$ |                                                                                           | 25187                      |
| Būvniecības ierosinātāji          | $\checkmark$ | lesnieguma statuss                                                                        | Sagatave (i)               |
| Ziņas par būvi                    | $\checkmark$ | lesnieguma iesniegšanas datums                                                            | - Cagatave                 |
| Ziņas par zemi                    | $\checkmark$ |                                                                                           | Andrie Paraudzině          |
| Būvprojekta izstrādātājs          | $\checkmark$ | lesniedzēja e-nasts                                                                       | info@andrisparaudzins.com  |
| Papildus informācija              | $\checkmark$ | lesilleuzeja e-pasis                                                                      | inio@anunsparaduzins.com   |
| Dokumentācijas daļas              | $\checkmark$ |                                                                                           |                            |
| Būvprojekta modelis               |              | lesniegums                                                                                |                            |
| Būvekspertīzes atzinums           | $\checkmark$ | Būvvalde                                                                                  |                            |
| Atbildīgā iestāde                 | $\checkmark$ |                                                                                           | LIEPAJAS PILSETAS BUVVALDE |
| Trešo pušu saskaņojumi            |              | Būvniecības obiekta nosaukums                                                             | BISMĀJA būvniecības iecere |
| Kārtas                            | $\checkmark$ | Vēlos saņemt atzīmi par projektēšanas                                                     | Jā                         |
| Būvniecības dalībnieki - 1. kārta | $\checkmark$ | nosacījumu izpildi                                                                        |                            |
| Plānotie atkritumi                | $\checkmark$ | Būvprojekta realizācija noritēs pa kārtām                                                 | Jā                         |
| Līgumi                            | $\checkmark$ | Vēlos saņemt atzīmi par būvdarbu uzsākšanas                                               | Jā                         |
| Apdrošināšana                     | $\checkmark$ | nosacījumu izpildi                                                                        |                            |
| lesnieguma apskats                |              | lerobežotas pieejamības informācija                                                       | Nē                         |
| Pārbaudīt un saskaņot             |              | Iesniegums atbilst Būvniecības likuma 14.1 panta<br>prasībām par KPP principa piemērošanu | a Nē                       |

#### Būvniecības iesniegums ēkai · TMP-380946-12137

Attēls. KPP pazīmes attēlošana ieceres iesnieguma kopskatā.

Ja kaut vienai iesniegumā iekļautajai būvei nav piemērojama KPP pazīme atbilstoši 1. punktā aprakstītiem nosacījumiem, vai iesnieguma veids nav viens no 2. punktā uzskaitītajiem, rindiņai attēlo vērtību "Nē".

Sākot ar 01.07.2023. no publiskā portāla iesniegtajiem būvniecības ieceres iesniegumiem var tikt uzstādīta pazīme par KPP piemērošanu. Tas nozīme, ka var tikt izsniegts Paskaidrojuma rakta (lēmums) automātiski, ja būvvalde līdz noteiktam izskatīšanas termiņam to nav izsniegusi un netika pagarināts izpildes termiņš.

Ja lietotājs vēlas veikt izmaiņas, tad spiež pogu <**Atpaka**ļ>.

Ja iesniegumā ievadītie dati nav pareizi, tad spiež pogu  $\langle \mathbf{T}\mathbf{\bar{a}}\mathbf{l}\mathbf{\bar{a}}\mathbf{k} \rangle$ , tiek attēloti kļūdu paziņojumi:

- Nav apstiprinātas visas atzīmētās daļas paziņojums, kas apzīmē to, ka kāda no sadaļā "DOKUMENTĀ-CIJAS DAĻAS" atzīmētajām daļām nav apstiprināta;
- Projektam ir jāpievieno vismaz viena lapa ar ieceres vizuālo risinājumu paziņojums, kas apzīmē to, ka vismaz viena no sadaļā "DOKUMENTĀCIJAS DAĻAS" atzīmētajām daļām nesatur ieceres vizuālo risinājumu;
- Plānotie atkritumi norādīta nepilnīga informācija paziņojums, kas norāda uz konkrētu ieceres daļu, kurā ir norādīta nepilnīga informācija.

Ja iesniegumā ievadītie dati ir pareizi, tad spiež pogu  $\langle T\bar{a}l\bar{a}k \rangle$ .

#### 6.1.1.20 "Pārbaudīt pirms saskaņošanas"

Ieceres iesniegumos ("Paskaidrojuma raksts ēkai (iesniegums)", "Būvniecības iesniegums ēkai" u.c.) lietotājam ir pieejama iespēja manuāli aktivizēt iesnieguma datu pārbaudi jebkurā brīdī, lai pārliecinātos par datu pareizību pirms iesniegšanas

| lesniegums                               |                                       |                                                       |                                 |           |
|------------------------------------------|---------------------------------------|-------------------------------------------------------|---------------------------------|-----------|
| Būvniecības ierosinātāji                 | Plevienojiet informaciju par atkritum | u apsaimmekolaju vai veiciel alzimi, ja alkinumi buvr | liecības objekta netiek planoti |           |
| Ziņas par būvniecības objektu            |                                       |                                                       |                                 |           |
| Ziņas par zemi                           | Buvprojekta nav planoto atkritu       | imu                                                   |                                 | Disuisant |
| Būvprojekta izstrādātājs                 |                                       |                                                       |                                 | Flevienor |
| Papildus informācija                     | Apsaimniekotājs                       | Atkritumu veids                                       | Atkritumu apjoms                |           |
| Dokumentācijas daļas                     | Nav ierakstu                          |                                                       |                                 |           |
| Būvprojekta saskaņojumi                  |                                       |                                                       |                                 |           |
| Būvprojekta modelis                      | Atpakal                               |                                                       |                                 | Tālāk ▶   |
| Būvekspertīzes atzinums                  |                                       |                                                       |                                 |           |
| Atbildīgā iestāde                        |                                       |                                                       |                                 |           |
| Kārtas                                   |                                       |                                                       |                                 |           |
| lesaistītie dalībnieki                   |                                       |                                                       |                                 |           |
| Trešo pušu saskaņojumi                   |                                       |                                                       |                                 |           |
| Plānotie atkritumi                       |                                       |                                                       |                                 |           |
| Līgumi                                   |                                       |                                                       |                                 |           |
| Apdrošināšana                            |                                       |                                                       |                                 |           |
| lesnieguma apskats                       |                                       |                                                       |                                 |           |
| Saskaņošana                              |                                       |                                                       |                                 |           |
|                                          | _                                     |                                                       |                                 |           |
| Pārbaudīt pirms saskaņošanas             |                                       |                                                       |                                 |           |
| Pēdējā pārbaude veikta: 28.05.2025 15:56 |                                       |                                                       |                                 |           |
| → Vārbaudīt datus                        |                                       |                                                       |                                 |           |
|                                          |                                       |                                                       |                                 |           |

Attēls. Poga "Pārbaudīt datus".

Funkcija paredzēta, lai pārbaudītu visus ieceres iesnieguma datu ievades soļus, vai tie ir aizpildīti korekti. Ja kādā no ieceres iesnieguma soļiem tiks konstatēta kļūda, tad lietotājs par to tiks informēts ar paziņojumu, kā arī vizuāli tiks izcelts solis, kurā nepieciešams veikt labojumus.

Lietotājam tiek informatīvi parādīts, kad tika veikta pēdējā pārbaude:

#### 6.1.1.21 Saskaņošana

#### Detalizēts skaidrojums: Saskaņojuma kopsavilkuma uzlabošana

Piemēram, gadījumos, kad ir nepieciešams izglītības iestādei saskaņot pirms iesniegšanas būvvaldē būvniecības ieceri ar ministriju, kura nodevusi ar līgumu tiesības veikt būvniecību, tad šis ir ērts risinājums. Jāņem vērā, ka pašreiz nav iespējams norādīt, ka saskaņojums veicams ar juridisku personu, bet gan ar fizisku personu, norādot, kādu uzņēmumu vai iestādi tas pārstāv.

Ja būvē pats sev mājokli vai citu būvi un sadaļā "Iesaistītie dalībnieki" pie būvprojekta izstrādātāja ir norādīts būvniecības ierosinātājs, tad parādās iespēja, uzspiežot uz aktīvās saites, iesniegumu saskaņot no savas puses.

Sadaļā "Saskaņošana" sistēma atrāda "Iesaistītās personas", ar kurām ir jāsaskaņo izveidotais būvniecības ieceres iesniegums.

| Aktuālie dati Dokumenti Persona | as Dokumen                                              | u saskaņojumi 📔 Tehnis      | skie noteikumi 📔 E       | 3ūvprojekts Rēķini            | Atzinumi              | Energosertifikāti      | Vairāk 🚍 |
|---------------------------------|---------------------------------------------------------|-----------------------------|--------------------------|-------------------------------|-----------------------|------------------------|----------|
| Būvniecības iesniegums ēkai     | TMP-384101-1                                            | 4682                        |                          |                               |                       |                        |          |
| lesnieguma saturs<br>lesniegums | Lai nod                                                 | otu dokumentu saskaņošanai, | nepieciešams salabot š   | ādas kļūdas                   |                       |                        |          |
| Būvniecības ierosinātāji        | 0                                                       |                             |                          |                               |                       |                        |          |
| Ziņas par būvniecības objektu   | 0                                                       | Atbildīgā iestāde - norādīt | ta nepilnīga informācija | tranickas pakalpaiumus adīt   | Athildīgā iestāda     |                        |          |
| Ziņas par zemi                  | <ul> <li>••••••••••••••••••••••••••••••••••••</li></ul> | Nav pabeigta būvju pārba    | aude par piederību kultū | ras pieminekļu, pieminekļu te | eritorijas un aizsard | lzības zonu sarakstam. |          |
| Būvprojekta izstrādātājs        |                                                         |                             |                          |                               |                       |                        |          |
| Papildus informācija            |                                                         |                             |                          |                               |                       |                        |          |
| Dokumentācijas daļas            |                                                         |                             |                          |                               |                       |                        |          |
| Būvprojekta saskaņojumi         |                                                         |                             |                          |                               |                       |                        |          |
| Būvprojekta modelis             |                                                         |                             |                          |                               |                       |                        |          |
| Būvekspertīzes atzinums         |                                                         |                             |                          |                               |                       |                        |          |
| Atbildīgā iestāde               | 0                                                       |                             |                          |                               |                       |                        |          |
| Kārtas                          |                                                         |                             |                          |                               |                       |                        |          |
| Trešo pušu saskaņojumi          |                                                         |                             |                          |                               |                       |                        |          |

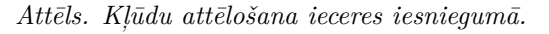

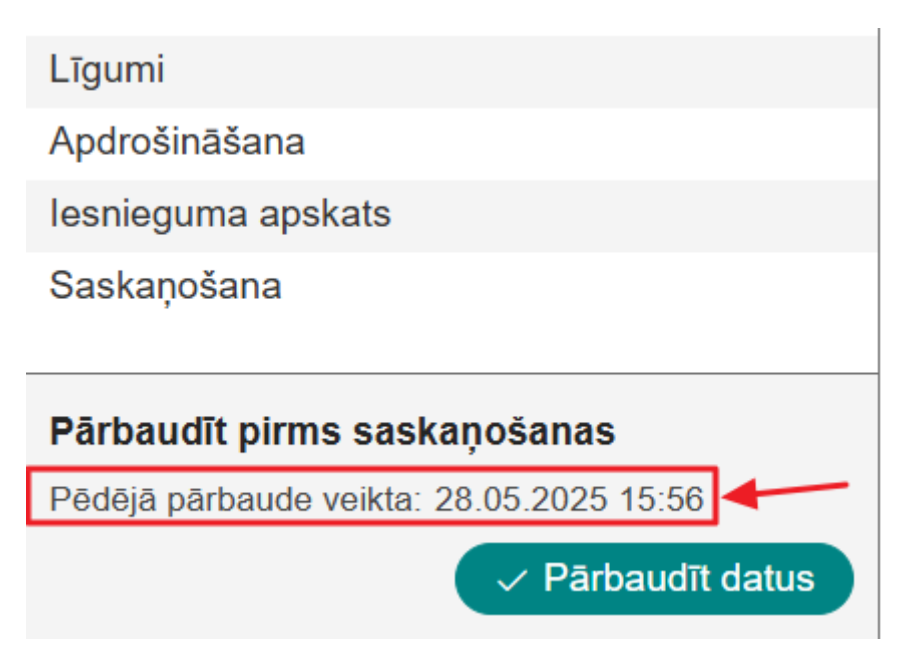

Attēls. Datums un laiks, kad veikta pēdējā pārbaude.

#### BŪVNIECĪBAS IESNIEGUMS ĒKAI · TMP-33862-1769

| IESNIEGUMA SATURS<br>Iesnieguma apskats | IECERES IESNIEGUMS                                                          |                    |  |  |
|-----------------------------------------|-----------------------------------------------------------------------------|--------------------|--|--|
|                                         | leceres iesniegums nodots saskaņotājiem. Saskaņot dokumentu no savas puses. |                    |  |  |
|                                         | lesnieguma numurs<br>Iesnieguma statuss                                     | 160<br>Saskanošanā |  |  |

Attēls. Dokumenta saskaņošana no savas puses.

Uzvirzot peles kursoru uz i burta blakus nosaukumam "Saskaņotāji", tiek attēlots informatīvs paskaidrojuma teksts "Saskaņošana iespējama tikai ar būvniecības ierosinātāja organizācijas pārstāvjiem. Organizācija var nodrošināt saskaņotājam piekļuvi būvniecības lietai, piešķirot saskaņotājam attiecīgu pilnvaru, pārpilnvarojumu vai atbilstošo deleģējumu.".

Ja lietotājs ir organizācijas pārstāvis, kuram ir tiesības ieceres iesniegumu nodot skaņošanai ar būvniecībā iesaistītām personām, papildus sistēmas piedāvātām personām var norādīt citas fiziskas personas, kurām ir jāsaskaņo ieceres iesniegums.

- Par katru personu jānorāda:
  - Pazīme, ka persona ir ārvalstnieks;
  - Mītnes valsts obligāti, ja persona nav ārvalstnieks noklusētā vērtība "Latvija" un nav rediģējama;
  - Persona kods/Reģistrācijas numurs mītnes valsti obligāts;
  - Vārds obligāts;
  - Uzvārds obligāts;
  - E-pasta adrese, uz kuru nosūtīt saskaņojumu;
  - Pārstāvētais ierosinātājs obligāts, izvēle no būvniecības ierosinātājiem;
  - Pārstāvja loma.
- Pēc personas norādīšanas:
  - ja tā nav ārvalstnieks, tiek veikt pārbaude vai persona ar norādītiem datiem (personas kods, vārds uzvārds) eksistē. Ja persona nav reģistrēta ne BIS, ne PMLP, lietotājam atrāda kļūdas paziņojumu.
  - Ja tā ir ārvalstnieks, tiek veikta pārbaude vai BIS ir reģistrēta šāda persona. Ja persona nav reģistrēta vai tai neeksistē BIS ārvalstnieka lietotājs, lietotājam atrāda informatīvu brīdinājumu: "Norādītā persona nav reģistrēta kā BIS lietotājs, un nevar sniegt saskaņojumu. Saskaņojuma sniegšanai personai ir jāreģistrējas kā BIS ārvalsts lietotājam.".
- Pēc saskaņotāju norādīšanas un saglabāšanas tiem tiek izveidots saskaņojumu pieprasījums saskaņā ar esošu funkcionalitāti.
- Saskaņojuma rezultātu atrāda saskaņojumu sadaļā, attēlojot norādīto saskaņotāja informāciju (izņemot personas kodu).
- Saskaņošanas process beidzas, kad ir saņemti saskaņošanas rezultāti no visiem norādītiem saskaņotājiem.

Lai nodotu saskaņošanai – nospiež pogu <Saskaņot ar iesaistītajiem dalībniekiem>.

| Būvniecības iesniegu<br>Organizācija var nodrošinā<br>piešķirot saskaņotājam a | kai ar būvniecības ierosi<br>at saskaņotājam piekļuvi<br>attiecīgu pilnvaru, pārp | nātāja organizācijas p<br>būvniecības lietai,<br>ilnvarojumu vai atbil | ārstāvjiem.<br>stošo deleģējumu. |         |          |                |
|--------------------------------------------------------------------------------|-----------------------------------------------------------------------------------|------------------------------------------------------------------------|----------------------------------|---------|----------|----------------|
| lesnieguma saturs                                                              | Saskanotāii 🛈                                                                     |                                                                        |                                  |         |          |                |
| lesniegums 📿                                                                   | Personas tips"                                                                    |                                                                        |                                  |         |          |                |
| Būvniecības ierosinātāji 📀                                                     | <ul> <li>Saskaņotājs (fiziska</li> </ul>                                          | persona)                                                               |                                  |         |          |                |
| Ziņas par būvniecības objektu <                                                | PIEVIENOT SARAKSTAM                                                               | )                                                                      |                                  |         |          |                |
| Ziņas par zemi 📀                                                               |                                                                                   |                                                                        |                                  |         |          |                |
| Būvprojekta izstrādātājs                                                       | Saraksts                                                                          |                                                                        |                                  |         |          |                |
| Papildus informācija 📀                                                         | lesaistītā persona                                                                | Personas tips                                                          | Nosaukums / Vārds Uzvārds        | Pārstāv | Tālrunis | E-pasts        |
| Dokumentācijas daļas 📀                                                         | Būvprojekta                                                                       | Sertificēts                                                            | 1-00104 Pēteris_20 Arhitekts_20  | -       | -        | peteris20.para |
| Būvprojekta saskaņojumi                                                        | izstradatajs                                                                      | buvspecialists                                                         |                                  |         |          |                |
| Būvprojekta modelis                                                            | Būvdarbu veicējs                                                                  | Būvniecības<br>ierosinātājs                                            | Andris Paraudziņš                | -       | -        | -              |
| Būvekspertīzes atzinums                                                        |                                                                                   |                                                                        |                                  |         |          |                |
| Atbildīgā iestāde 📀                                                            |                                                                                   |                                                                        |                                  |         |          |                |
| lesaistītie dalībnieki 📀                                                       | SASKAŅOT AR IESAISTT                                                              | TAJIEM DALĪBNIEKIEM                                                    |                                  |         |          |                |
| Trešo pušu saskaņojumi 📀                                                       |                                                                                   |                                                                        |                                  |         |          |                |
| Plānotie atkritumi 📀                                                           |                                                                                   |                                                                        |                                  |         |          |                |
| Līgumi 🥏                                                                       |                                                                                   |                                                                        |                                  |         |          |                |
| Apdrošināšana                                                                  |                                                                                   |                                                                        |                                  |         |          |                |
| lesnieguma apskats                                                             |                                                                                   |                                                                        |                                  |         |          |                |
| Pārbaudīt un saskaņot                                                          |                                                                                   |                                                                        |                                  |         |          |                |

Attēls. Ieceres nodošana saskaņošanai ar iesaistītajiem dalībniekiem

Sistēma parādīs logu ar iesaistīto dalībnieku kontaktinformāciju.

Norāda, ja nepieciešams, e-pasta adresi, lai iesaistītās personas varētu saņemt paziņojumu par saskaņojuma pieprasījumu uz norādīto e-pasta adresi. Ja e-pasta adrese netiks norādīta, tad iesaistītās personas paziņojumu par saskaņojuma pieprasījumu saņems tikai savā BIS profilā.

! Ņemiet vērā, ka pēc iesnieguma nodošanas saskaņošanai, iesnieguma saturs vairs nebūs labojams. Kad tas ir izdarīts – spiež pogu <Nodot saskaņošanai>.

| Pēc iesnieguma nodošanas saskaņošanai, iesnieguma saturs vairs nebūs labojams! |  |
|--------------------------------------------------------------------------------|--|
| Andris Paraudziņš                                                              |  |
| nfo@andrisparaudzins.com                                                       |  |
|                                                                                |  |

Attēls. Ieceres nodošana saskaņošanai.

Iesniegumu nevar nodot saskaņošanai un iesniegt, ja:

- Vismaz vienā no solī "Būvekspertīzes atzinums" iekļautiem atzinumiem ir atzīme "Neatbilst normatīvo aktu (tai skaitā standartu) prasībām";
- Pirms būvniecības ieceres iesnieguma nodošanas saskaņošanai un iesniegšanas veic pārbaudi, ka:
  - Vismaz vienam objektam būvniecības veids nav "Nojaukšana";
  - Vismaz viens objekts ir 3.grupas objekts;
  - -Iesniegumam nav pievienots būv<br/>projekta ekspertīzes atzinums.
- Ja visi nosacījumi izpildās, lietotājam atrāda kļūdas paziņojumu "Iesniegumam ir jāpievieno būvprojekta ekspertīzes atzinums".

Ieceres iesniegumu, kurā ir atzīme par PN izpildi, vai projektēšanas nosacījumu izpildes iesniegumu, kurā ir vismaz viena 3.grupas ēka vai telpu grupa 3.grupas būvē, nevar nodot saskaņošanai vai iesniegt, ja dokumentā nav iekļauts būvprojekta ekspertīzes atzinums.

 $\label{eq:label} \mbox{Lai uzzinātu, kā var saskaņot iesniegumu tajā norādītās personas, skatīt Ieceres iesnieguma saskaņošana no iesaistīto personu puses.$ 

Pirms nodot saskaņošanai iesniegumu, sistēma pārbauda, kad notika pēdējā pārbaude par piederību kultūras pieminekļu, pieminekļu teritorijas un aizsardzības zonu sarakstam. Ja kultūras pieminekļa pazīmju pārbaude notika vairāk kā pirms 7 dienām, tad sistēma atkārtoti veic pārbaudes.

Iesniegumu nevar nodot iekšējai saskaņošanai, ja kultūras pieminekļa pazīmju pārbaude vēl ir procesā, šādā gadījumā lietotājam tiem attēlots kļūdas paziņojums: "Nav pabeigta būvju pārbaude par piederību kultūras pieminekļu, pieminekļu teritorijas un aizsardzības zonu sarakstam":

# 6.1.2 Kā uzsākt dokumentācijas (Būvprojekta) izveidošanu no ieceres?

Būvniecības ieceres iesnieguma "**Dokumentācijas daļu**" jeb "**Projektu**" ir jāizveido un jāapstiprina pirms būvniecības ieceres iesnieguma nodošanas saskaņošanai.

Projektu var izveidot un/vai apstiprināt sertificēts būvspeciālists, kuram ir izsniegta pilnvara šīs būvniecības lietas projekta apstiprināšanai, vai būvniecības ierosinātājs, ja viņš ir arī būvprojekta izstrādātājs. (sk. nosacījumus "Ievades solis"Būvprojekta izstrādātājs")

Lai uzzinātu, kā izveidot jaunu pilnvaru, skatīt Pilnvaras izveidošana.

# Būvniecības ieceres sadaļā "DOKUMENTĀCIJAS DAĻAS" nospiež <Pievienot projektu>.

Sistēma lietotāju aizvirzīs uz šķirkli " $\mathbf{B}\overline{\mathbf{U}}\mathbf{VPROJEKTS}$ " daļu, kur nepieciešams tālāk sagatavot projekta daļas, pievienot lapas un tā datnes. Skatīt arī aprakstu Būvprojekta izveidošana.

Kad dokumentācija šķirklī "Projekts" sagatavota un nepieciešamās projekta daļas apstiprinātas, jāatgriežas ieceres iesniegumā un jāatzīmē daļas, kuras vēlas iesniegt būvvaldei. Skatīt Ievades solis "Dokumentācijas daļas".

| AKTUĀLIE DATI DOKUMENTI PERSONAS DOKUMENTU SASKAŅOJUMI   | TEHNISKIE NOTEIKUMI   BŪVPROJEKTS   RĒĶĪNI   ATZĪNUMI   ENERGOSERTIFIKĀTI   APTURĒŠANA UN PĀRTRAUKUMI   LIETA         |
|----------------------------------------------------------|----------------------------------------------------------------------------------------------------|
| Paskaidrojuma raksts ēkai (iesniegums) · TMP-382290-1327 | 1                                                                                                    |
| Iesniegums 📀                                             | Lai nodotu dokumentu saskaņošanai, nepieciešams salabot šādas kļūdas                                                  |
| Būvniecības ierosinātāji                                 |                                                                                                    |
| Ziņas par būvniecības objektu 🌖                          |                                                                                                    |
| Ziņas par zemi 📀                                         | Nav pabeigta būvju parbaude par piederību kultūras pieminekļu, pieminekļu teritorijas un aizsardzības zonu sarakstam. |
| Būvprojekta izstrādātājs                                 |                                                                                                    |
| Papildus informācija 🥥                                   |                                                                                                    |
| Dokumentācijas daļas 📀                                   |                                                                                                    |
| Būvprojekta saskaņojumi                                  |                                                                                                    |
| Būvprojekta modelis                                      |                                                                                                    |
| Būvekspertīzes atzinums                                  |                                                                                                    |
| Atbildīgā iestāde                                        |                                                                                                    |
| Trešo pušu saskaņojumi                                   |                                                                                                    |
| lesnieguma apskats                                       |                                                                                                    |
| Pārbaudīt un saskaņot                                    |                                                                                                    |

Attēls. Brīdinājuma paziņojums par nepabeigtu pārbaudi

#### 6.1.3 Ieceres iesnieguma saskaņošana no iesaistīto personu puses

Lai lietotājs varētu saskaņot ieceres iesniegumu kā iesaistītā persona – atver saņemtajā e-pastā norādīto saiti vai pieslēdzas savai BIS darba vietai un galvenajā informācijas paneļa sadaļā "MANI DATI" izvēlas apakšsadaļu "SASKAŅOJUMI" un atver no saraksta nepieciešamo ieceres iesnieguma saskaņojuma pieprasījumu, nospiežot

| uz mapes i             | konas 🗖           | <u>.</u>               |                                    |                                                  |                                   |                         |                                |                        |        |
|------------------------|-------------------|------------------------|------------------------------------|--------------------------------------------------|-----------------------------------|-------------------------|--------------------------------|------------------------|--------|
| OOKUMENTI <del>-</del> | PAZIŅOJUMI 👻 7665 | PAZIŅOJUMU UZSTĀDĪJUMI | RĒĶINI 1                           | IZSNIEGTĀS PILNVARAS 🔫                           | SAŅEMTĀS PILNVARAS 🔫              | DELEĢĒJUMI <del>-</del> | MANI PIEPRASTJUMI <del>-</del> |                        |        |
| SASKAŅOJ               | UMI               |                        |                                    |                                                  |                                   |                         |                                |                        |        |
| Grupa                  |                   |                        | St                                 | tatuss                                           |                                   |                         | Apraksts                       |                        |        |
| Paziņojuma             | a datums 🛗 🗕      |                        | At                                 | tlasīt arhivētus paziņojumus<br>Nē               |                                   | X                       |                                | NOTIRIT                | NEWLEY |
|                        |                   |                        |                                    |                                                  |                                   |                         |                                |                        |        |
| Par ko                 |                   | Statuss • F            | <sup>9</sup> ieprasījuma<br>latums | Apraksts                                         |                                   |                         |                                | Izskatīšanas<br>datums |        |
| ► lecere               | s iesniegums      | Neizskatīts 07.        | 06.2024.                           | Saskaņošanas pieprasīj<br>iesniegums Dzīvokļa pā | ums: būvniecības lietā TM<br>būve | P-382348-1330           | δ ir pievienots būvniecības    | -                      | 0      |
|                        |                   | · · · · · ·            |                                    |                                                  |                                   |                         |                                |                        | -      |

Attēls. Saskaņojumi paziņojumu sadaļā.

Tālāk pārskata saskaņojuma pieprasījuma saturu un ekrāna lejas daļā veic apstiprināšanu vai noraidīšanu.

Lietotājs, saskaņojot būvniecības ieceres iesniegumu, paskaidrojuma raksta iesniegumu vai paziņojumu par būvniecību, Obligāti atzīmē izvēles rūtiņu "Atvasinājumi atbilst oriģināliem"

| Sertifikāta joma, ar ko tiek veikts saskaņojums                      |   |
|----------------------------------------------------------------------|---|
| Būvspeciālista sertifikāts 1-00104: 1. pielik. 1. (Arhitekta prakse) | Ψ |
| Eiropas Savienības dalībvalsts, normatīvo regulējuma piemērošanai:   |   |
| _Latvija - Latvia                                                    | Ŧ |
| Apliecinājumi*                                                       |   |

Atvasinājumi atbilst oriģināliem.

Ja nevienai daļai pie būvprojekta nav uzlikta atzīme, ka "Ir atkāpes no LBN prasībām":

- lietotājs obligāti atzīmē vienu no divām opcijām pie "Atkāpes no LBN prasībām":
  - "Ir", tad parādīsies piezīmes lauks, kur brīvā tekstā obligāti jānorāda tās daļas, kurās ir atkāpes no LBN prasībām.
  - "Nav" šajā gadījumā piezīmju lauks neuzrādās.

Ja kaut vienai daļai pie būvprojekta daļas apstiprināšanas ir atzīmēts, ka ir "Atkāpes no LBN prasībām", tad:

• Pie ieceres apstiprināšanas lietotājs var redzēt, ka "Ir atkāpes no LBN prasībām". Atzīmes rūtiņu nevar labot. Piezīmju laukā ielasās daļu markas, kurām ir atzīmes. Piezīmju lauka saturu var labot.

| Sertifikāta joma, ar ko tiek veikts saskaņojums<br>_Būvspeciālista sertifikāts 1-00104: 1.pielik. 1. (Arhitekta prakse) | Ŧ  |
|----------------------------------------------------------------------------------------------------|----|
| Eiropas Savienības dalībvalsts, normatīvo regulējuma piemērošanai:<br>Latvija - Latvia                                  | Ψ. |
| Apliecinājumi*<br>□ Atvasinājumi atbilst oriģināliem.                                                                   |    |
| Atkāpes no LBN prasībām                                                                                                 |    |
| Piezīmes* AR, FF                                                                                                    |    |
| « Atgriezties         Apstiprināt         Noraidīt                                                                      |    |

Attēls. Ieceres saskaņojuma opcijas.

Ja iesnieguma dati nav norādīti korekti – nospiež pogu <**Noraidīt**>.

|                                                                | × |
|----------------------------------------------------------------|---|
| Informācija nepilnībām būvprojektā, tā noraidīšanas iemesliem* |   |
| Datnes     PIEVIENOT                                           |   |
| NORAIDĪT                                                       |   |

Attēls. Būvniecības iesnieguma noraidīšana

Papildus obligāti jānorāda noraidīšanas iemesls. Ja nepieciešams, var pievienot arī datnes.

Kad tas izdarīts – nospiež pogu <**Noraidīt**>.

Ja būvprojekta vadītājs noraida ieceres iesnieguma dokumentu tad:

- Obligātie lauki var palikt tukši .
- Laukos "Atkāpes no LBN prasībām" un "Atvasinājumi atbilst oriģināliem" ievadītā informācija nesaglabājas.

Ja iesnieguma dati ir norādīti korekti – obligāti aizpilda apstiprināšanai nepieciešamo informāciju:

- sertifikāta jomu, ar ko tiek veikts saskaņojums;
- gadījumos, ja tiks piemērots citas valsts normatīvais regulējums norādiet atbilstošo valsti.

Lai apstiprinātu ieceres iesniegumu – nospiež pogu <**Apstiprināt**>.

Kad tas izdarīts – nospiež pogu $<\!\!Noraidīt\!>$ 

Ja iesnieguma dati ir norādīti korekti – obligāti aizpilda apstiprināšanai nepieciešamo informāciju:

- sertifikāta jomu, ar ko tiek veikts saskaņojums;
- gadījumos, ja tiks piemērots citas valsts normatīvais regulējums norādiet atbilstošo valsti.

Lai apstiprinātu ieceres iesniegumu – nospiež pogu <**Apstiprināt**>.

Pēc ieceres iesnieguma apstiprināšanas:

Ieceres iesnieguma kopskatā un izdrukā tiek attēlota informācija sadaļā "Būvprojekta izstrādātāja apliecinājumi":

| NORAIDĪT BŪVNIECĪBAS IESNIEGUMU                                | × |
|----------------------------------------------------------------|---|
| Informācija nepilnībām būvprojektā, tā noraidīšanas iemesliem* |   |
| ▼ Datnes<br>PIEVIENOT                                          |   |
| NORAIDĪT                                                       | ) |

Attēls. Būvniecības iesnieguma noraidīšana

- Teksts "Atvasinājumi atbilst oriģināliem".
- Teksts "Ir atkāpes no LBN prasībām" un blakus ievadītie dati no piezīmju lauka, kas tika aizpildīts pie ieceres dokumenta apstiprināšanas.
- Teksts "Nav atkāpes no LBN prasībām", ja, apstiprinot ieceres dokumentu, tika atzīmēta izvēles rūtiņa "Nav" pie "Atkāpes no LBN prasībām".

# Būvprojekta izstrādātāja apliecinājums

| Atvasinājumi atbilst oriģināliem.                                     |                         |
|-----------------------------------------------------------------------|-------------------------|
| lr atkāpes no LBN prasībām                                            | AR, FF                  |
| Saskaņojuma saņēmējs                                                  | Pēteris_20 Arhitekts_20 |
| Saskaņotājs                                                           | Pēteris_20 Arhitekts_20 |
| Apliecinājums apstiprināts                                            | 28.05.2025 19:28        |
| Eiropas Savienības dalībvalsts, normatīvo regulējuma<br>piemērošanai: | Latvija                 |

# $Att\bar{e}ls. \ B\bar{u}vprojekta \ izstr\bar{a}d\bar{a}t\bar{a}ja \ apliecin\bar{a}jumi.$

# 6.1.4 Būvniecības ieceres iesniegšana būvvald<br/>ē

Kad iesaistītās personas ir saskaņojušas būvniecības ieceres iesniegumu — lietotājs to var iesniegt būvvaldei. Lietotājs saņem paziņojumu par veiktiem saskaņojumiem.

| ▶ Informācija Paziņojums Nelasīts 30.08.2018. BIS: Būvprojekta izstrādātāja apliecinājums TMP-108<br>- Būvniecības iesniegums ēkai | )58-354 | - |  |
|----------------------------------------------------------------------------------------------------|---------|---|--|
|----------------------------------------------------------------------------------------------------|---------|---|--|

Attēls. Paziņojums par veikto saskaņojumu.

Atver ieceres iesniegumu no paziņojuma vai no būvniecības lietu saraksta.

Pirms iesniegšanas būvvaldei vēlreiz pārskata iesnieguma datus un, ja viss ir korekti – nospiež pogu  $\langle T\bar{a}l\bar{a}k \rangle$ .

Obligāti atzīmē **"IESNIEDZĒJA APLIECINĀJUMU**", apliecinot, ka visi pievienotie dokumentu atvasinājumi atbilst dokumenta oriģinālam, un norāda vēlamo **atbildes** saņemšanas veidu. Atbilde tiks saņemta arī uz e-adresi, ja tā ir aktivizēta.

Kad tad ir izdarīts – nospiež pogu <**Iesniegt**>.

#### Būvniecības iesniegums ēkai · TMP-382348-13306

| Iesniegt       Buvnecibas ierosinataja apliecinajumi / saskaņojumi         Iesniegt       * Apliecinu, ka visi pievienotie dokumentu atvasinājumi atbilst oriģināliem. Esmu iepazinies ar visiem pievienotajiem datiem/dokumentiem un saskaņoju tos         Atbilde ①       Atbilde ①         Atbilde ①       Atbilde ①         · Citi veidi       · Citi veidi | a saturs         | a saturs lesniegums                                                                                                    |              |
|----------------------------------------------------------------------------------------------------|------------------|----------------------------------------------------------------------------------------------------|--------------|
| Iesniegt       * Apliecinu, ka visi pievienotie dokumentu atvasinājumi atbilst oriģināliem. Esmu iepazinies ar visiem pievienotajiem datiem/dokumentiem un saskaņoju to:         Atbilde ①       Atbilde ①         Atbildi uz iesniegumu vēlos saņemt       Publiskajā portālā         • Citi veidi       • Citi veidi                                          | <u>i apskals</u> | Būvniecības ierosinātāja apliecinājumi / saskaņojumi                                                                                          |              |
| Atbilde ①         Atbildi uz iesniegumu vělos saņemt         Publiskajá portálá         Citi veidi                                                                                                    |                  | * Apliecinu, ka visi pievienotie dokumentu atvasinājumi atbilst oriģināliem. Esmu iepazinies ar visiem pievienotajiem datiem/dokumentiem un s | skaņoju tos. |
| Atbildi uz iesniegumu vělos saņemt Publiskajā portala Citi veidi                                                                                                    | 1                | Atbilde 🛈                                                                                                    |              |
| <ul> <li>Publiskajā portālā</li> <li>Citi veidi</li> </ul>                                                                                                    | 1                | Atbildi uz iesniegumu vēlos saņemt                                                                                                    |              |
| ► Citi veidi                                                                                                    | 1                | Publiskajā portālā                                                                                                    |              |
|                                                                                                    |                  | ► Citi veidi                                                                                                    |              |
|                                                                                                    |                  |                                                                                                    |              |
| IESNIEGT                                                                                                    |                  | IESNIEGT                                                                                                    |              |

 $Att\bar{e}ls. \ B\bar{u}vniec\bar{\iota}bas \ ieceres \ iesnieg\check{s}ana \ b\bar{u}vvaldei.$ 

#### 6.1.5 Paziņojums par būvniecību

Būvniecības ieceres iesnieguma veids "**Paziņojumu par būvniecību**" jāiesniedz un tiek piemērots šādos gadījumos:

- ēkām atbilstoši MK 02.09.2014. noteikumu Nr.529 "Ēku būvnoteikumi" 7.1 https://likumi.lv/ta/id/2691 64apakšpunktam;
- inženierbūvēm (inženiertīkliem) atbilstoši MK 09.05.2017. noteikumu Nr.253 "Atsevišķu inženierbūvju būvnoteikumi" 6.1 https://likumi.lv/ta/id/291197apakšpunktam;
- elektronisko sakaru inženierbūvēm atbilstoši MK 19.08.2014. noteikumi Nr.501 "Elektronisko sakaru inženierbūvju būvnoteikumi" 6.2 https://likumi.lv/ta/id/269032apakšpunktam.

Iesniegumu **"Paziņojums par būvniecību**" veido pēc līdzības kā jebkuru citu būvniecības ieceres iesniegumu. Skatīt aprakstu Kā aizpildīt būvniecības ieceres iesniegumu?

Vai ieceres iesnieguma veids atbilst **"Paziņojumam par būvniecību**" atkarīgs no būves datiem. Lai varētu norādīt un iesniegt iesnieguma veidu "Paziņojums par būvniecību", būves datos jābūt šādai būvei, būvniecības veidam un grupai:

| Būves veids             | Būvniecības veids                                  | Būves grupa             |
|-------------------------|----------------------------------------------------|-------------------------|
| "Ēka" vai "Telpu grupa" | "Vienkāršotā atjaunošana"                          | "2.grupa" vai "3.grupa" |
| "Ēka" vai "Telpu grupa" | "Ailes jauna būvniecība, pārbūve, nojaukšana"      | "1.grupa" vai "2.grupa" |
| "Ēka"                   | "Nojaukšana"                                       | "1.grupa" vai "2.grupa" |
| "Ēka"                   | "Novietošana" vai "Jauna būvniecība"               | "1.grupa"               |
| "Inženierbūve"          | "Nojaukšana"                                       | "1.grupa" vai "2.grupa" |
| "Inženierbūve"          | "Jauna būvniecība" vai "Pārbūve", vai "Ierīkošana" | "1.grupa"               |

Attēls. Paziņojums par būvniecību būves datu konfigurācija.

Iesnieguma veids norādāms ieceres sagatavošanas ievades solī "Atbildīgā iestāde".

Iesaistītos dalībniekus var norādīt pilno komplektu, bet būvprojekta izstrādātāju jānorāda obligāti, būvdarbu veicēju jānorāda, jo pēc veiksmīgas iesnieguma iesniegšanas un reģistrēšanas būvvaldē, automātiski iestājas stadija "Būvdarbi".

Ja nepieciešams var norādīt arī – Būvdarbu vadītāju, Atbildīgo būvdarbu vadītāju, Būvuzraugu, Autoruzraugu.

Dokumentāciju jeb projektu sākotnēji sagatavo šķirklī "Būvprojekts", un iesniegumā piesaista apstiprinātās daļas.

Var pieprasīt tehniskos noteikumus un veikt dokumentācijas saskaņošanu ar TNI.

Atšķirībā no citiem būvniecības ieceres iesniegumiem būvvaldes neapstiprinās ieceri un neakceptēs dokumentāciju, t.i. neveidos pretī pozitīvu lēmu un dokumenta statuss paliks "**Reģistrēts**". Būvvaldes var veikt šādas darbības:

- Pieņemt zināšanai;
- Atstāt bez izskatīšanas;
- Atcelt, veidojot lēmumu.

Vai būvvalde pieņēmusi zināšanai vai atstājusi bez izskatīšanas šobrīd BISP neatrāda. (Vecos paziņojumos par būvniecību būvvaldes varēja veikt apstiprināšanu vai noraidīšanu. Šos dokumentus sistēmā var atpazīt ar dokumenta veidu "Paziņojums par būvniecību (līdz 01.03.2022).")

Būvvalde var pieprasīt arī trūkstošo informāciju "Paziņojumam par būvniecību". Šādā gadījumā stadija tiks uzlikta no "Būvdarbi" uz "Iecere", lai varētu veikt nepieciešamos labojumus šķirklī "Būvprojekts" vai iesniegumā, un to iesniegt atkārtoti.

Pēc "Paziņojumam par būvniecību" reģistrēšanas var pievienot un izvēlieties šādus dokumenta veidus:

- 1. Iesniegums par paziņojuma būvdarbu datumu izmaiņām;
- 2. Iesniegums par paziņojuma atcelšanu;
- 3. Iesniegums par paziņojuma būvdarbu pabeigšanu;
- 4. Iesniegums par izmaiņām būvniecības procesa dalībnieku sastāvā;
- 5. Būvprojekta saskaņojums;
- 6. Iesniegums izmaiņu veikšanai būvprojektā;
- 7. Iesniegums par obligātās civiltiesiskās apdrošināšanas polisēm;
- 8. Būvlaukuma nodošanas akts;
- 9. Tehniskās apsekošanas atzinums;
- 10. Kultūras pieminekļu atļaujas saņemšanas iesniegums;
- 11. Iesniegums brīvā formā;
- 12. Darbu veikšanas projekts pieejams, ja būvniecības lieta ir stadijā "Būvdarbi" un to var izveidot no šķirkļa **BŪVDARBU GAITA** apakššķirkļa **DOKUMENTI**;
- 13. Iesniegums par būves neesību.

#### Kā var uzbūvēt mazēku saviem spēkiem, nepiesaistot būvspeciālistu? Piemērs.

#### 6.1.5.1 Iesniegums par paziņojuma atcelšanu

Reģistrētu paziņojumu par būvniecību var atcelt, iesniedzot jaunu dokumentu "Iesniegums par paziņojuma atcelšanu". Pēc veiksmīgas iesniegšanas sistēma uzstāda:

- "Iesniegums par paziņojuma atcelšanu" statusu "Reģistrēts";
- "Paziņojums par būvniecību" statusu "Atcelts";
- Būvniecības lietas stadiju "Ideja".

Paziņojuma par būvniecību atcelšanu būvvalde var "Pieņemt zināšanai" vai "Atstāt bez izskatīšanas", bet statuss iesnieguma paliks "Reģistrēts".

Paziņojumu par būvniecību, kas ir statusā "Atcelts", var kopēt kā jaunu iesniegumu šajā pašā būvniecības lietā, lai iesniegtu jaunu ieceri.

# 6.1.5.2 Iesniegums par paziņojuma būvdarbu datumu izmaiņām

Lai pagarinātu paziņojumam par būvniecību būvdarbus, jāiesniedz **"Iesniegums par paziņojuma būvdarbu datumu izmaiņām**". Iesniegumā jānorāda saistītais paziņojuma dokuments, būvdarbu periods, pagarināšanas pamatojums. Šo dokumentu var iesniegt gan jaunajam, gan vecajam paziņojumam par būvniecību, ja Būvniecības lietas stadija ir "Būvdarbi".

#### Laukos "B $\bar{u}vdarbu periods$ " norāda:

• Būvdarbu uzsākšanas datums - obligāts, sākotnējā vērtība ir esošā vērtība no "Paziņojums par būvniecību" dokumenta, nevar būt mazāks par "Paziņojums par būvniecību" iesniegšanas datumu;

- Plānotais būvdarbu pabeigšanas datums obligāts, noklusētā vērtība ir esošā vērtība no "Paziņojums par būvniecību", nevar būt pagātnē;
- Lauka "Būvdarbu uzsākšanas datums" vērtība nevar būt lielāka par "Plānotais būvdarbu pabeigšanas datums".

Pēc iesnieguma iesniegšanas būvvaldes saņems darba uzdevumu – Paziņojuma par būvniecību pagarināšanas izskatīšana, kuru arī pieņem zināšanai vai atstāj bez izskatīšanas.

#### 6.1.5.3 Iesniegums par būvniecības dalībnieku izmaiņām

Lai mainītu būvniecības ierosinātāju vai būvdarbu gaitas dalībniekus – Būvdarbu veicēju, Būvdarbu vadītāju, Atbildīgo būvdarbu vadītāju, Būvuzraugu, Autoruzraugu, jāiesniedz **"Iesniegums par izmaiņām būvniecības procesa dalībnieku sastāvā"**. Šī iesnieguma aizpildīšana līdzīga kā Iesniegums par izmaiņām būvatļaujā vai Iesniegums par izmaiņām vienkāršotā iecerē.

#### 6.1.5.4 Ja dokuments "Paziņojums par būvniecību" ir statusā Atcelts

Ja BISP lietotājs būvniecības ierosinātājs vai tā pilnvarotā persona, atver būvniecības lietu stadijā "Ideja", kurā ir dokuments "Paziņojums par būvniecību" statusā "Atcelts":

- Lietotājs var apskatīt dokumenta "Paziņojums par būvniecību" statusā "Atcelts" saturu;
- Lietotājs nevar atvērt labošanai dokumentu "Paziņojums par būvniecību" statusā "Atcelts";
- Lietotājs var nokopēt dokumentu "Paziņojums par būvniecību" statusā "Atcelts" kā jaunu ieceres iesniegumu "Paziņojums par būvniecību", kuram tiek piešķirts statuss "Sagatave". Jaunā dokumenta dati ir labojami saskaņā ar esošu funkcionalitāti;
- Lietotājs, veidojot jaunus dokumentus būvniecības lietā, nevar tiem kā pamatojuma dokumentu norādīt paziņojumu par būvniecību statusā "Atcelts";
- Lietotājam ir pieejamas citas darbības būvniecības lietā saskaņā ar esošu funkcionalitāti;
- Lietotājs var apskatīt būvniecības lietā esošu dokumentu "Lēmums par paziņojuma par būvniecību atcelšanu" un redz tajā norādīto lēmuma vērtību.

# 6.2 Publiskā apspriešana

#### Procesa apraksts: Publiskās apspriešanas pazīmes piemērošana

Ja būvniecības lietā ir nepieciešams uzsākt publisko apspriešanu, tad būvvalde izdod dokumentu "Lēmums par publiskās apspriešanas nepieciešamību", kas ir pieejams lietas šķirklī **DOKUMENTI**. Pēc lēmuma izdošanas, lietas stadija tiek nomainīta uz "Būvniecības ieceres publiskā apspriešana".

Pēc lēmuma sagatavošanas, BISP lietotājam ir jāsagatavo dokuments "Paziņojums par būvniecības ieceres nodošanu publiskajai apspriedei" (sk. "Paziņojums par būvniecības ieceres nodošanu publiskajai apspriedei").

Uzsākot publisko apspriešanu, būvvalde izdod dokumentu "Lēmums par publiskās apspriešanas uzsākšanu", kas ir pieejams lietas šķirklī **DOKUMENTI.** 

Kad publiskā apspriešana ir beigusies, BISP lietotājs no būvvaldes saņem dokumentu "Publiskās apspriešanas kopsavilkums", kas ir pieejams lietas šķirklī **DOKUMENTI**.

#### 6.2.1 Paziņojums par būvniecības ieceres nodošanu publiskajai apspriedei

Autorizēts BISP lietotājs, strādājot ar būvniecības lietu, kurā ir būvniecības ierosinātājs vai tā pilnvarotā/deleģētā persona, ja būvniecības lieta ir stadijā "Būvniecības ieceres publiskā apspriešana", var pievienot jaunu dokumentu "Paziņojums par būvniecības ieceres nodošanu publiskajai apspriedei".

Lietotājs dokumentā norāda sekojošo informāciju.

#### Solis "Lēmums":

 Būvvaldes lēmums par publiskās apspriešanas nepieciešamību - izvēle ar apstiprinātajiem lēmumiem, aizpildās automātiski, ja šāds ir viens.

#### Solis "Pamatdati":

#### PAZIŅOJUMS PAR BŪVNIECĪBAS IECERES NODOŠANU PUBLISKAJAI APSPRIEDEI

| IESNIEGUMA SATURS                                    | I FMIIMS                                                                                                    |   |       |
|------------------------------------------------------|----------------------------------------------------------------------------------------------------|---|-------|
| Lēmums<br>Pamatdati                                  | Būvvaldes lēmums par publiskās apspriešanas nepieciešamību*<br>10.11.2023 - BIS-BV-5.64-2023-36 - Lēmums par publiskās apspriešanas nepieciešamību | X |       |
| Būvniecības ierosinātāji<br>Būvprojekta izstrādātāji |                                                                                                    |   | Tālāk |
| Pielikumi<br>Iesnieguma apskats                      |                                                                                                    |   |       |
|                                                      | Attēls. Solis "Lēmums"                                                                                                    |   |       |

- Adresāts iestāde, kurai paziņojums ir iesniedzams (aizpildās automātiski no izvēlētā lēmuma, nav rediģējams);
- Būvniecības ieceres veids "Būvniecības iesniegums" (aizpildās automātiski, nav rediģējams);
- Būvniecības ieceres adrese izvēle ar būvniecības iecerē iekļautajām būvēm, sarakstā norādot to kadastra apzīmējumu (ja ir) un pilno adresi.

#### PAZIŅOJUMS PAR BŪVNIECĪBAS IECERES NODOŠANU PUBLISKAJAI APSPRIEDEI

| IESNIEGUMA SATURS<br>Lēmums<br>Pamatdati<br>Ieceres prezentācijas pasākumus             | ~ | PAMATDATI<br>Adresāts<br>Būvniecības ieceres veids                               | ĀDAŽU novada būvvalde<br>Būvniecības iesniegums |   |         |
|-----------------------------------------------------------------------------------------|---|----------------------------------------------------------------------------------|-------------------------------------------------|---|---------|
| Būvniecības ierosinātāji<br>Būvprojekta izstrādātāji<br>Pielikumi<br>lesnieguma apskats |   | Būvniecības ieceres adrese<br>64090010003001 - Sarmas iela 5, Grobiņa, Dienvidku | rzemes nov., LV-3430                            | X |         |
|                                                                                         |   | <ul> <li>Atpakaļ</li> </ul>                                                      |                                                 |   | Tālāk ► |

Attēls. Solis "Pamatdati"

#### Solis "Ieceres prezentācijas pasākums":

- Ar ieceres dokumentāciju var iepazīties:
  - Vieta brīvā formā ievadāms teksta lauks;
  - Sākuma datums;
  - Beigu datums.
- Būvniecības ieceres prezentācijas pasākums:
  - Vieta brīvā formā ievadāms teksta lauks;
  - Datums;
  - Sākuma laiks;
  - Beigu laiks.
- Atsauksmju iesniegšana:
  - Vieta brīvā formā ievadāms teksta lauks;
  - Termiņš.

Solis "Būvniecības ierosinātāji" - aizpildās automātiski un nav rediģējams.

Solis "Būvniecības izstrādātāji" - aizpildās automātiski un nav rediģējams.

Solis "Pielikumi" – sadaļā obligāti pievieno pielikuma dokumentus par:

- Aptaujas lapa sabiedrības viedokļa paušanai;
- Būvtāfeles makets;
- Informācijas planšetes makets;
- Grafiskais materiāls ievietošanai internetā.

Solis "Iesnieguma apskats" – solī var apskatīt visus iepriekš ievadīto soļu informāciju.

Pēc datu saglabāšanas, dokumenta statuss ir "Sagatave". Saglabāto dokumentu publiskā portāla lietotājs var redzēt un sameklēt sarakstā sadaļā **DOKUMENTI**, kā arī atvērt to.

Ja dokuments ir statusā "Sagatave", lietotājs var izpildīt darbības ar dokumentu no sadaļas "Iesnieguma apskats": iesniegt dokumentu, dzēst dokumentu un apskatīties notikumu vēsturi.

#### PAZIŅOJUMS PAR BŪVNIECĪBAS IECERES NODOŠANU PUBLISKAJAI APSPRIEDEI

IESNIEGUMA SATURS Lēmums Pamatdati Ieceres prezentācijas pasākumus Būvprojekta izstrādātāji Pūelikumi Iesnieguma apskats

| vieta, kur var iepa         | zīties ar dokumentāciju    |  |
|-----------------------------|----------------------------|--|
| Sākuma datums<br>21 11 2023 | m                          |  |
| Beigu datums<br>19.12.2023  |                            |  |
| BOVNIECĪBAS IEC             | RES PREZENTĀCIJAS PASĀKUMS |  |
| Vieta<br>Prezentācijas viet | å                          |  |
| Datums<br>21.11.2023        | <b>*</b>                   |  |
| Sākuma laiks<br>17:00       |                            |  |
| Beigu laiks<br>18:00        |                            |  |
| ATSAUKSMJU IES              | IEGŠANA                    |  |
| Vieta<br>Vieta atsauksmju   | esniegšanai                |  |
|                             |                            |  |

Attēls. Solis "Ieceres prezentācijas pasākums"

Tālāk 🕨

#### PAZIŅOJUMS PAR BŪVNIECĪBAS IECERES NODOŠANU PUBLISKAJAI APSPRIEDEI

| IESNIEGUMA SATURS                 | BŪVNIECĪBAS IEROSINĀTĀJI |                             |                 |                           |         |          |         |         |
|-----------------------------------|--------------------------|-----------------------------|-----------------|---------------------------|---------|----------|---------|---------|
| Lēmums                            | $\sim$                   |                             |                 |                           |         |          |         |         |
| Pamatdati                         | $\checkmark$             | lesaistītā                  | Personas tips   | Nosaukums / Vārds Uzvārds | Pārstāv | Tālrunis | E-pasts |         |
| leceres prezentācijas pasākumus   | $\checkmark$             | persona                     |                 |                           |         |          |         |         |
| Būvniecības ierosinātāji          | $\sim$                   | Būvniecības                 | Fiziska persona | Andris Paraudziņš         | -       | -        | -       |         |
| Būvprojekta izstrādātāji          | $\checkmark$             | ierosinātājs                |                 |                           |         |          |         |         |
| Pielikumi                         |                          |                             |                 |                           |         |          |         |         |
| lesnieguma apskats                |                          |                             |                 |                           |         |          |         |         |
| · · · - g - · · · - · · · - · · · |                          | <ul> <li>Atpakaļ</li> </ul> |                 |                           |         |          |         | Tālāk 🕨 |

Attēls. Solis "Būvniecības ierosinātāji"

#### PAZIŅOJUMS PAR BŪVNIECĪBAS IECERES NODOŠANU PUBLISKAJAI APSPRIEDEI

| IESNIEGUMA SATURS               |        | BÖVPROJEKTA IZSTRÅDÅTÅJI    |                 |                           |         |          |         |         |
|---------------------------------|--------|-----------------------------|-----------------|---------------------------|---------|----------|---------|---------|
| Lēmums                          | $\sim$ |                             |                 |                           |         |          |         |         |
| Pamatdati                       | $\sim$ | lesaistītā                  | Personas tips   | Nosaukums / Vārds Uzvārds | Pārstāv | Tālrunis | E-pasts |         |
| leceres prezentācijas pasākumus | $\sim$ | persona                     |                 |                           |         |          |         |         |
| Būvniecības ierosinātāji        | $\sim$ | Būvprojekta                 | Fiziska persona | Andris Paraudziņš         | -       | -        | -       |         |
| Būvprojekta izstrādātāji        | $\sim$ | izstrādātājs                |                 |                           |         |          |         |         |
| Pielikumi                       |        |                             |                 |                           |         |          |         |         |
| lesnieguma apskats              |        |                             |                 |                           |         |          |         |         |
| 5                               |        | <ul> <li>Atpakaļ</li> </ul> |                 |                           |         |          |         | Tālāk 🕨 |
|                                 |        |                             |                 |                           |         |          |         |         |

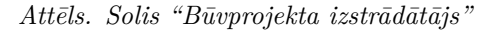
#### PAZIŅOJUMS PAR BŪVNIECĪBAS IECERES NODOŠANU PUBLISKAJAI APSPRIEDEI

| IESNIEGUMA SATURS<br>Lēmums | PIELIKUMI APTAUJAS LAPA SABIEDRĪBAS VIEDOKĻA PAUŠANAI Pievienotais dokuments * |         |
|-----------------------------|--------------------------------------------------------------------------------|---------|
|                             | <ul> <li>Atpakaļ</li> </ul>                                                    | Tālāk ▶ |

Attēls. Solis "Pielikumi"

Iesniedzot dokumentu:

- Dokumenta statuss tiek mainīts uz "Iesniegts";
- Tiek saglabāta informācijas par iesniedzēja datiem un pilnvarām, uz kuru pamata iesniedzējs ir tiesīgs iesniegt dokumentu. automātiski sagatavots.

#### 6.3 Vēsturiskas (papīra formātā) būvniecības reģistrēšana

Lai vēsturiskas būvniecības lietas dokumentu apriti turpinātu ar BIS starpniecību, autorizēts BISP lietotājs sagatavo un iesniedz vēsturiskas būvniecības lietas pamatdatu iesniegumu būvvaldei. Ar 2020. gada 1. janvāri jaunu būvniecību var ierosināt tikai elektroniski caur BIS, līdz ar to par vēsturisku būvniecības lietu uzskatāmas tādas, kur būvniecība ir ierosināta pirms šī datuma. Turpināt papīra formātā ierosinātu būvniecības lietu virzīt elektroniski var jebkurā stadijā, kaut pie būves nodošanas ekspluatācijā.

Būvniecības vēsturisko datu reģistrēšanas iesnieguma izveidošana pieejama no galvenā paneļa sadaļas "Būvniecība", tālāk izvēloties pogu "Jauna būvniecība", kur izvēlnes joslas sadaļā "REĢISTRĒT JAUNU" izvēlas opciju "Reģistrēt vēsturisku būvniecību".

Tālāk jāizvēlas nepieciešamo būvniecības iesnieguma veidu jeb vēlamo darbību. Vispirms būs jāaizpilda "Vēsturisko datu iesniegumu" (izņemot apliecinājumos par būves gatavību) un tad vēlamās darbības iesniegums.

Kad iesnieguma veids "Vēsturiskas būvniecības iesniegums" ir izvēlēts – jāaizpilda iesnieguma satura dati.

Sadaļā "Iesniegums" ievada būvniecības objekta nosaukumu un nospiež pogu  $\langle T\bar{a}l\bar{a}k \rangle$ , lai pārietu uz nākamo soli.

Sadaļā **"Vēsturiskā dokumenta pamatdati"** izvēlas piešķirtā dokumenta veidu, kādu no būvatļaujas veidiem vai paskaidrojuma rakstiem, vai apliecinājuma kartes. Papildus norāda vēsturiskā dokumenta numuru un piešķirtā dokumenta datumu.

Sadaļas, kuras aizpild<br/>a pēc līdzības kā veidojot jaunu ieceres iesniegumu, sk. "Kā aizpildīt būv<br/>niecības ieceres iesniegumu?":

- Būvniecības ierosinātājs un pilnvarotā persona;
- Ziņas par būvniecības objektu;
- Ziņas par zemi;
- Iesaistītie dalībnieki.

Sadaļā "Atbildīgā iestāde", balstoties uz lietotāja aizpildītajiem būves uz zemes datiem, atrāda sistēmas aprēķinātu iestādi, kurai jāiesniedz iesniegums.

#### PAZIŅOJUMS PAR BŪVNIECĪBAS IECERES NODOŠANU PUBLISKAJAI APSPRIEDEI

| IESNIEGUMA SATURS                     |     | IESNIEGUMS                                 |                           |             |                           |                            |                 |                        |
|---------------------------------------|-----|--------------------------------------------|---------------------------|-------------|---------------------------|----------------------------|-----------------|------------------------|
| Demotdeti                             | × 1 | lesnieguma numu                            | urs                       |             | 25639                     |                            |                 |                        |
|                                       | ×   | lesnieguma status                          | SS                        |             | Sagatave 🕕                |                            |                 |                        |
| Pūveies prezentacijas pasakurnus      | ×   | lesnieguma iesnie                          | egšanas datums            |             | -                         |                            |                 |                        |
| Buvniecības ierosinātāji              | ×   | lesniedzējs                                |                           |             | Andris Paraudziņš         |                            |                 |                        |
| Buvprojekta izstradataji<br>Dialikumi | ×   | lesniedzēja e-pas                          | sts                       |             | info_andris@andrispara    | audzins.com                |                 |                        |
|                                       | ~   |                                            |                           |             |                           |                            |                 |                        |
| lesilleguilla apskats                 |     | PAMATDATI                                  |                           |             |                           |                            |                 |                        |
|                                       |     | Būvvaldes lēmum<br>nepieciešamību          | ns par publiskās apsp     | riešanas    | 10.11.2023 - BIS-BV-5.    | 64-2023-36 - Lēmums par    | publiskās apspr | iešanas nepieciešamību |
|                                       |     | Adresāts                                   |                           |             | ĀDAŽU novada būvvalo      | de                         |                 |                        |
|                                       |     | Būvniecības iecer                          | res veids                 |             | Būvniecības iesniegum     | S                          |                 |                        |
|                                       |     | Būvniecības iecer                          | res adrese                |             | 64090010003001 - Sar      | mas iela 5, Grobiņa, Dienv | idkurzemes nov. | ., LV-3430             |
|                                       |     | IECERES PREZENTĂ                           | CIIAS PASĀKUMUS           |             |                           |                            |                 |                        |
|                                       |     | AR IECERES DOKUMEN                         | TĀCIJU VAR IEPAZĪTIES     |             |                           |                            |                 |                        |
|                                       |     | Vieta                                      |                           |             | vieta, kur var jepazīties | ar dokumentāciju           |                 |                        |
|                                       |     | Sākuma datums                              |                           |             | 21.11.2023                |                            |                 |                        |
|                                       |     | Beigu datums                               |                           |             | 19.12.2023                |                            |                 |                        |
|                                       |     | ROVNIECIBAS IECEPES                        | PREZENTĂCIIAS DASĂVIIM    | s           |                           |                            |                 |                        |
|                                       |     | Vioto                                      | THEEENTRODAGTAGAROM       | 5           | Prozontācijas vieta       |                            |                 |                        |
|                                       |     | Deturne                                    |                           |             |                           |                            |                 |                        |
|                                       |     | Sākuma laiks                               |                           |             | 17:00                     |                            |                 |                        |
|                                       |     | Boigu loike                                |                           |             | 18:00                     |                            |                 |                        |
|                                       |     | Deigu laiks                                |                           |             | 10.00                     |                            |                 |                        |
|                                       |     | ATSAUKSMJU IESNIEGŠ                        | SANA                      |             |                           |                            |                 |                        |
|                                       |     | Vieta                                      |                           |             | Vieta atsauksmju iesnie   | gšanai                     |                 |                        |
|                                       |     | Termiņš                                    |                           |             | 19.12.2023                |                            |                 |                        |
|                                       |     | BÖVNIECĪBAS IEROS                          | SINĀTĀJI                  |             |                           |                            |                 |                        |
|                                       |     | lesaistītā<br>persona                      | Personas tips             | Nosauku     | ıms / Vārds Uzvārds       | Pārstāv                    | Tālrunis        | E-pasts                |
|                                       |     | Būvniecības<br>ierosinātājs                | Fiziska persona           | Andris Pa   | araudziņš                 | -                          | -               | -                      |
|                                       |     | BOVPROJEKTA IZSTI<br>lesaistītā<br>persona | RÅDÅTÅJI<br>Personas tips | Nosauku     | ıms / Vārds Uzvārds       | Pārstāv                    | Tālrunis        | E-pasts                |
|                                       |     | Būvprojekta<br>izstrādātājs                | Fiziska persona           | Andris Pa   | araudziņš                 | -                          | -               | -                      |
|                                       |     | PIELIKUMI<br>Aptaujas lapa sabie           | DRĪBAS VIEDOKĻA PAUŠANI   | 41          |                           |                            |                 |                        |
|                                       |     | Datne                                      |                           |             | aptauja.docx              |                            |                 |                        |
|                                       |     | BOVTÅFELES MAKETS                          |                           |             |                           |                            |                 |                        |
|                                       |     | Datne                                      |                           |             | makets.jpg                |                            |                 |                        |
|                                       |     | INFORMĀCIJAS PLANŠE                        | TES MAKETS                |             |                           |                            |                 |                        |
|                                       |     | Datne                                      |                           |             | planeotoe-makete ppg      |                            |                 |                        |
|                                       |     |                                            | C IFUIFTOČANAL INTER      |             | planseles-makels.phy      |                            |                 |                        |
|                                       |     | UKAFISKAIS MATERIAL                        | .5 IEVIETUSANAI INTERNETI | 4           |                           |                            |                 |                        |
|                                       |     | Dathe                                      |                           |             | tests-1.docx              |                            |                 |                        |
|                                       |     | IESNIEGT                                   | DZĒST NOTIKI              | JMU VËSTURE | $\supset$                 |                            |                 |                        |
|                                       | I   |                                            |                           |             |                           |                            |                 |                        |

 $Att\bar{e}ls.$  Iesnieguma kopskats

| REĢISTRĒT JAUNU 🤿 BŪVNIECĪBAS                       | LIETAS IZVĒLĒTĀS 7 IEROSINĀTĀJA 1238 | PILNVARU 1238   DALĪBNIEKA 0   ĪPAŠNIEKA 138   PIEKĻUVES = 1 | TN BEZ LIETĀM 32 |
|-----------------------------------------------------|--------------------------------------|--------------------------------------------------------------|------------------|
| Jauna būvniecība<br>Reģistrēt vēsturisku būvniecību | ĻAUJA ĒKAI VAI INŽENIERBŪVEI         | ▼ PASKAIDROJUMA RAKSTS                                       |                  |
| Jauns iesniegums par būves<br>neesību               | gums par izmaiņām būvatļaujā         | lesniegums par izmaiņām vienkāršotā iecerē                   |                  |
| Jauns iesniegums būvniecības<br>ierosinātāja maiņai | nas nosacījumu izpildes iesniegums   | Būvdarbu uzsākšanas nosacījumu izpildes iesniegums           | Būvd             |

Attēls. Izvēlas opciju "Reģistrēt vēsturisku būvniecību".

| ▼ BŪVATĻAUJA ĒKAI VAI INŽENIERBŪVEI                             | PASKAIDROJUMA RAKSTS                                                          | ✓ APLIECINĀJUMA KARTE                                                         |
|-----------------------------------------------------------------|-------------------------------------------------------------------------------|-------------------------------------------------------------------------------|
| lesniegums par izmaiņām būvatļaujā                              | lesniegums par izmaiņām vienkāršotā iecerē                                    | lesniegums par izmaiņām vienkāršotā iecerē                                    |
| Projektēšanas nosacījumu izpildes iesniegums                    | Būvdarbu uzsākšanas nosacījumu izpildes<br>iesniegums                         | Būvdarbu uzsākšanas nosacījumu izpildes<br>iesniegums                         |
| Būvdarbu uzsākšanas nosacījumu izpildes<br>iesniegums           | lesniegums izmaiņu veikšanai būvprojektā                                      | lesniegums izmaiņu veikšanai būvprojektā                                      |
| lesniegums izmaiņu veikšanai būvprojektā                        | Būvdarbu pabeigšana ar atzīmi paskaidrojuma<br>rakstā vai apliecinājuma kartē | Būvdarbu pabeigšana ar atzīmi paskaidrojuma<br>rakstā vai apliecinājuma kartē |
| Apliecinājums par ēkas vai tās daļas gatavību<br>ekspluatācijai |                                                                               | ▼ VĒSTURISKĀ BŪVATĻAUJA                                                       |
| Apliecinājums par inženierbūves gatavību<br>ekspluatācijai      |                                                                               | Vēsturiskas būvatļaujas reģistrēšana BIS bez<br>papildus darbības             |

 $Att\bar{e}ls.~V\bar{e}sturiskas~b\bar{u}vniec\bar{\iota}bas~iesnieguma~izv\bar{e}le.$ 

#### Vēsturisko datu iesniegums · TMP-383602-14300

| juma saturs                                 | lesniegums                         |  |
|---------------------------------------------|------------------------------------|--|
| egums 📀                                     | Vēsturiskā būvobjekta nosaukums* ① |  |
| riskā dokumenta pamatdati 🛛 🛛 🥑             | Mājas pārbūve                      |  |
| niecības ierosinātājs un Pilnvarotā person🥪 |                                    |  |
| ņas par būvniecības objektu                 |                                    |  |
| iņas par zemi                               |                                    |  |
| saistītie dalībnieki                        |                                    |  |
| tbildīgā iestāde                            |                                    |  |
| lielikumi                                   |                                    |  |
| esnieguma apskats                           |                                    |  |

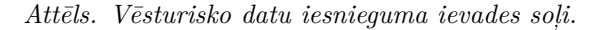

#### lesnieguma saturs Vēsturiskā dokumenta pamatdati lesniegums Ø Piešķirtā dokumenta veids\* Būvatļauja (ēkām) Vēsturiskā dokumenta pamatdati Būvniecības ierosinātājs un Pilnvarotā person Pieškirtā dokumenta numurs\* 1A Ziņas par būvniecības objektu Piešķirtā dokumenta datums\* 08.03.2001 🛗 Ziņas par zemi ė lesaistītie dalībnieki Atpakaļ Tālāk 🕨 Atbildīgā iestāde Pielikumi lesnieguma apskats

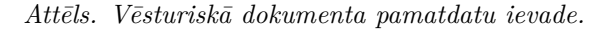

| Vēsturisko datu iesniegums · TMP-38           | 3602-14300                           |         |
|-----------------------------------------------|--------------------------------------|---------|
| lesnieguma saturs                             | Atbildīgā iestāde                    |         |
| Vēsturiskā dokumenta pamatdati                |                                      |         |
| Būvniecības ierosinātājs un Pilnvarotā person | Saskaņā ar īpašu normatīvo aktu      |         |
| Ziņas par būvniecības objektu 📀               | Normatīvais akts*                    |         |
| Ziņas par zemi 📀                              | Cits × •                             |         |
| lesaistītie dalībnieki                        | Nr. 1 ∧ 2012. gada 15. aprīļa lõmums |         |
| Atbildīgā iestāde                             | Būvvaldes* ①<br>BVKB × ·             |         |
| Pielikumi                                     | 546                                  |         |
| lesnieguma apskats                            | < Atpakal                            | Tālāk ▶ |

Attēls. Iesnieguma aizpildīšana solī "Atbildīgā iestāde".

#### Vēsturisko datu iesniegums · TMP-383602-14300

Ja būvniecību ierosina saskaņā ar īpašiem normatīvajiem aktiem, tad atbildīgo iestādi nosaka saskaņā ar šajā normatīvajā aktā norādīto iestādi. Lietotājam ir iespēja atzīmēt, ka tā ir izveidota "Saskaņā ar īpašo normatīvo aktu". Izvēlas normatīvo aktu no saraksta, ievada normatīvā akta numuru laukā "Pamatojums" (jānorāda vismaz 30 simbolus) un izvēlas atbildīgo iestādi no vērtību saraksta.

Pārejiet uz nākamo soli "**Pielikumi**", nospiežot pogu <**Tālāk**>.

#### Vēsturisko datu iesniegums · TMP-383602-14300

| lesnieguma saturs                             | Pielikumi                                                                                                    |         |
|-----------------------------------------------|----------------------------------------------------------------------------------------------------|---------|
| lesniegums <                                  |                                                                                                    |         |
| Vēsturiskā dokumenta pamatdati 🥏              | Ludzam pievienot vesturiska buvniecioas dokumenta vai ta utuilapas kopiju, lai buvvaldei atviegiotu dokumenta identilicesandi |         |
| Būvniecības ierosinātājs un Pilnvarotā person | Datnes                                                                                                    |         |
| Ziņas par būvniecības objektu 🥏               | 🖹 Buvatlauja.pdf 07.03 2025 08:03, 40 KB 🗡                                                                                    |         |
| Ziņas par zemi 📀                              |                                                                                                    |         |
| lesaistītie dalībnieki                        |                                                                                                    |         |
| Atbildīgā iestāde 🗸                           | 4 Atpakal                                                                                                    | Tālāk ▶ |
| Pielikumi                                     |                                                                                                    |         |
| lesnieguma apskats                            |                                                                                                    |         |

Attēls. Iesnieguma solis "Pielikumi".

Ievades solī "**Pielikumi**" lietotājam iespēja, pievienot vēsturiskā dokumenta ieskenēto datni. Iespējams pievienot vairākas datnes. Pēc datnes pievienošanas pārejiet uz nākamo soli "**Iesnieguma apskats**", nospiežot pogu <**Tālāk**>.

Sadaļā "**Iesnieguma apskats**" sistēma lietotājam dod iespēju vēlreiz pārskatīt sagatavoto iesniegumu pirms iesniegšanas saskaņošanai un izveidot saistīto iesniegumu.

Pēc dokumenta saglabāšanas lietotājs var:

- sameklēt dokumentu būvniecības lietas dokumentu sarakstā vai iesniegto dokumentu sarakstā un atvērt to;
- labot dokumenta datus tikai, ja dokumenta status ir "Sagatave" vai "Trūkst informācijas";
- dzēst dokumentu tikai, ja dokumenta status ir "Sagatave".

Ja lietotājs vēlas veikt izmaiņas, tad jānospiež uz sadaļas/ievades soļa, kur vēlas veikt labojumus, vai jānospiež poga <Labot>.

Ja iesniegumā ievadītie dati ir pareizi, tad jāizveido saistītais dokuments nospiežot pogu <**Izveidot saistīto iesniegumu**>, lai nākamajā solī varētu izveidot saistīto dokumentu. Sistēma atkarībā no vēsturiskā iesnieguma veida izveidos saistīto dokumentu, kur pirmajā solī tiks atrādīts iepriekš izveidotais vēsturiskais dokuments. Tālāko datu aizpildīšana ir atbilstoša izvēlētā dokumenta veidam un aprakstu skatīt pie atbilstoša dokumenta izveidošanas.

Ja vēsturiskās būvniecības veids ir izvēlēts "Vēsturiskas būvatļaujas reģistrēšana BIS bez papildus darbībām", tad saistītā dokumenta veidošana netiks piedāvāta.

#### Vēsturiskā datu iesnieguma reģistrēšana notiek ar saistošā dokumenta iesniegšanu.

Ja saistītais iesniegums neeksistē vai ir ar kļūdām, tad lietotājam tiek parādīts kļūdas paziņojums, ka iesniegumu nevar iesniegt, jo saistītajam iesniegumam ir kļūdas.

Kad iesniedz saistošo dokumentu, tad dokumenta statuss tiek mainīts uz "Iesniegts" un tiek saglabāti iesniedzēja dati un pilnvaras, uz kuru pamata iesniedzējs ir tiesīgas iesniegt pieprasījumu. Tiek automātiski izveidota jauna TMP būvniecības lieta un būvniecības lietā tiek izveidots dokuments **"Vēsturisko datu iesniegums**" statusā "Reģistrēts".

Kad iesniegumi nonākuši atbildīgajā iestāde, tiek izveidoti iekšējā sistēmā darba uzdevumi ar iesniegtajiem dokumentiem tālākai izskatīšanai un apstrādei.

| AKTUĀLIE DATI DOKUMENTI PERSONA | S DOKUMENTU SASKAŅOJUMI TEHNISKIE NOTEIKUMI | BŪVPROJEKTS RĖĶINI ATZINUMI | ENERGOSERTIFIKĀTI AP | TURĒŠANA UN PĀRTRAUKUMI                  | VAIRĀK 🚍 |
|---------------------------------|---------------------------------------------|-----------------------------|----------------------|------------------------------------------|----------|
| ▶ Meklēšana                     |                                             |                             |                      |                                          |          |
| JAUNS DOKUMENTS                 |                                             |                             |                      |                                          |          |
| Dokumenta nosaukums             | Organizācija                                | Dokumenta numurs            | Statuss              | <ul> <li>Dokumenta<br/>datums</li> </ul> | Datne    |
| Vēsturisko datu iesniegums      |                                             | 28177                       | Sagatave ①           | 07.03.2025                               |          |
|                                 |                                             |                             |                      |                                          |          |

 $Att\bar{e}ls.$  Vēsturiskā iesnieguma un saistošā dokumenta atrādīšana pie lietas dokumentiem.

### 7 Būvprojekta sagatavošana un saskaņošana

#### 7.1 Būvprojekta sagatavošanas uzsākšana

Būv<br/>projekta, dokumentācijas daļu sagatavošana pieejama būvniecības lietas sadaļā jeb šķirklī<br/> "B $\bar{\mathbf{U}}\mathbf{VPRO-JEKTS}$ ".

Izveidojot jaunu būvniecības ieceri var uzsākt Būvprojekta pievienošana no iesnieguma, nonākot līdz ievades solim "Dokumentācijas daļas", kur lietotājam atrādīs opciju <Atvērt sadaļu"Būvprojekts">.

| TMP-823227-264245 · 02.10.2024 14:29 · Notikumu vēsture · |                                                                                                    |              |
|-----------------------------------------------------------|----------------------------------------------------------------------------------------------------|--------------|
| ◀ AKTUĀLIE DATI DOKUMENTI PERSONAS DOKUME                 | NTU SASKAŅOJUMI   TEHNISKIE NOTEIKUMI   BŪVPROJEKTS   RĒĶĪNI   ATZINUMI   ENERGOSERTIFIKĀTI   APTURĒŠANA UN PĀRTRAUKUMI   LIETAS PILNVARAS/DELEĢĒJUMI | PAZIŅOJUMI 🕨 |
| Būvniecības iesniegums ēkai · TMP-823227-2                | 264245                                                                                                    |              |
| lesnieguma saturs                                         | Dokumentācijas daļas                                                                                                    |              |
| lesniegums 🗸 🥥                                            |                                                                                                    |              |
| Būvniecības ierosinātāji                                  | Pievienojiet duvprojekta ookumentaciju se buvniecibas lietas sadaja 'buvprojekts'.                                                                    |              |
| Ziņas par būvi                                            |                                                                                                    |              |
| Ziņas par zemi 📿                                          |                                                                                                    |              |
| Būvprojekta izstrādātājs                                  | < Atpakaļ                                                                                                    | Tālāk ►      |
| Papildus informācija 📀                                    |                                                                                                    |              |
| Dokumentācijas daļas                                      |                                                                                                    |              |

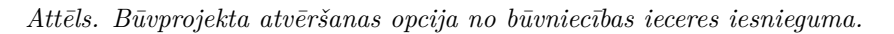

| Ieceres iesniegumā nospiežot p | oogu | ATVĒRT SADAĻU "BŪVPROJEK    | TS" 🛛 |   | tiks atvērta Būvniecības lietas | s sadaļa |
|--------------------------------|------|-----------------------------|-------|---|---------------------------------|----------|
|                                | \$   | Būvniecības iesniegums ēkai | ×     | 6 | Būvniecības lieta — Būvprojekts | ×        |
| "Būvprojekts" jaunā cilnē.     |      |                             |       |   |                                 |          |

Pārejot uz sadaļu "**B** $\bar{u}$ vprojekts", atrādīs arī informatīvu tekstu, ka atvērta š $\bar{s}$  sadaļa, bet iesnieguma dokuments atrodas pārlūka iepriekšējā logā.

| BÜVNIECĪBAS LIETA: DĀRZA MĀJAS PĀRBŪVE, JAUNAS PIRTS BŪVNI<br>Tmp-382763-13622 - 08.10.2024 18.25 - <u>Notikumu vēsture</u> - | Atvērta Būvniecības lietas TMP-382763-13622 sadaļa 'Būvprojekts', uzsāktais kesnieguma dokuments pieejams iepnekšējā/blakus logā.             |
|----------------------------------------------------------------------------------------------------|----------------------------------------------------------------------------------------------------|
| ◀ AKTUĀLIE DATI   DOKUMENTI   PERSONAS   DOKUMENTU SASKAŅ                                                                     | UMI TEHNISKIE NOTEIKUMI <u>būvprojekts</u> rēķini atzinumi energosertifikāti apturēšana un pārtraukumi lietas pilnvaras/deleģējumi paziņojumi |
| BŪVPROJEKTS<br>Būvprojekta vadītājs*                                                                                          |                                                                                                    |

Attēls. Informatīvs paziņojums par navigāciju uz "Būvprojekta" sadaļu.

Lai uzsāktu būvprojekta sagatavošanu, obligāti jānorāda **Būvprojekta vadītājs**, kurš tālāk izveido dokumentācijas jeb būvprojekta sadaļas, zem kā jāpievieno lapas ar datnēm. Būvprojekta sastāvs var būt viena sadaļa vai daudzas, atkarībā no būvniecības ieceres. Izveidojot sadaļas sākumā piedāvās izvēlēties būvprojekta sagataves atkarībā no

ieceres veida, kur var izvēlēties kā definētu saturu vai nedefinētu. Izvēloties nedefinētu saturu, paši varēs nodefinēt kādu sadaļu pievienot un cik.

Būvprojektu sagatavot var palīdzēt asistents un būvprojekta daļas vadītāji.

 $K\bar{a}$  sagatavot elektronisko būv<br/>projektu skatīt tālāk aprakstu Būv<br/>projekta izveidošana un Kā izveidot būv<br/>projekta struktūru?.

Pēc būvprojekta sagatavošanas jāatgriežas būvniecības lietas sadaļā **"Dokumenti**", lai būvprojekta daļas iesniegtu tālāk saskaņošanai Būvvaldei vai Tehnisko noteikumu izdevējiem.

Būvvaldei būvprojekta sadaļu sastāvu var iesniegt ar šādiem dokumenta veidiem:

- ar kādu no Būvniecības iesnieguma veidiem, Paskaidrojuma rakstu vai Paziņojums par būvniecību;
- pilnā būvprojekta sastāvu būvatļaujas gadījumā, iesniedz ar "Projektēšanas nosacījuma izpildes iesniegumu" (Skatīt aprakstu Projektēšanas nosacījumu (PN) izpildes iesniegums.);
- ja ir veiktas izmaiņas būvprojektā, kas jāsaskaņo ar būvvaldi, tad iesniedz "Iesniegums izmaiņu veikšanai būvprojektā". (Skatīt aprakstu Iesniegums izmaiņu veikšanai būvprojektā.)

Lai pieprasītu saskaņojumus "Tehnisko noteikumu izdevējiem", jāiesniedz attiecīgajai organizācijai dokumenta veids "Būvprojekta saskaņojums". Skatīt aprakstu Būvprojekta saskaņošana ar TNI.

Katrā no šiem dokumenta veidiem ar ko iesniedz būv<br/>projekta sastāvu, var atzīmēt, kuras būv<br/>projekta sadaļas vēlas iesniegt ar šo iesnieguma veidu.

#### 7.2 Būvprojekta izveidošana

Būv<br/>projekta sastāva sagatavošana notiek būvniecības lietas šķirklī<br/> "BŪVPROJEKTS" un tās apakšsadaļā "BŪVPROJEKTS".

| BŮVNIECÍBAS LIETA: NOJAUKŠANA UN PŘRBŮVE<br>BIS-BI 128215-8563 - (Bůvranů) - Bícas val streji sétas pašval díras pli sétas attístíbas departaments - Nojaukšana, Padríve - 06.11.2020.08.57 - Nolkumu věsture - |          |  |  |  |  |
|----------------------------------------------------------------------------------------------------|----------|--|--|--|--|
|                                                                                                    |          |  |  |  |  |
| AKTUĀLIE DATI   DOKUMENTI   PERSONAS   DOKUMENTU SASKAŅOJUMI   TEHNISKIE NOTEIKUMI   BŪVPROJEKTS   RĒĶĪNI   ATZINUMI   ENERGOSERTIFIKĀTI   APTURĒŠANA UN PĀRTRAUKUMI   BŪVDARBU GAITA                           | VAIRĀK 🚍 |  |  |  |  |
| BÜVPROJEKTS BÜVPROJEKTA MODELIS BÜVPROJEKTA MODELA APSKATĪŠANA BŪVPROJEKTA EKSPERTĪZE                                                                                                    |          |  |  |  |  |
| Darba rasējumi ir turpmāka būvprojekta detalizācija un veido būvprojektēšanas dokumentāciju. Darba rasējumi ir pievienojami pie būvprojekta, izmantojot esošo BIS funkcionalitāti par būvprojekta izmaiņām.     |          |  |  |  |  |

Attēls. Būvniecības lietas sadaļa "Būvprojekts" un tās apakšsadaļas.

Atverot būvniecības lietas sadaļu "**BŪVPROJEKTS**", būvniecības ierosinātājs vai būvniecības ierosinātāja pilnvarota persona ar tiesībām skatīt lietas datus, lietas dokumentācijas izstrādātājs, Būvprojekta vadītājs, Būvprojekta daļas vadītājs, Atbildīgais par saturu, Būvprojekta vadītāja asistents redzēs, ka tas ir nodalīts apakšdaļās:

- 1. **Būvprojekts**, kur sagatavot būvniecības ieceres dokumentāciju, ko var tālāk iesniegt būvvaldei ar ieceres iesniegumu, projektēšanas nosacījuma izpildes iesniegumu, būvprojekta izmaiņu iesniegumu vai TNI ar būvprojekta saskaņošanas iesniegumu. Kā izveidot būvprojekta daļas un to lapas, skatīt tālāk aprakstus Kā izveidot būvprojekta struktūru un Kā pievienot būvniecības lietā būvprojekta saturu?.
- 2. **Būvprojekta modelis**, kurā var pievienot BIM (.IFC datni). Skatīt aprakstu Būvprojekta modeļa(BIM) pievienošana.
- 3. Būvprojekta modeļa apskatīšana. Skatīt aprakstu Būvprojekta modeļa apskatīšana;
- 4. Būvprojekta ekspertīze. Skatīt aprakstu Būvprojekta ekspertīze.

#### Būvprojekta galvenās daļas, pogas un ikonas

• Būvprojektu sadaļā pieejamas šādas **ikonas** (skaidrojumi redzami uzbīdot peles kursoru uz ikonas):

Būvprojekts var sastāvēt no daudzām būvprojekta daļām, zem kurām ir pievienotas lapas. Sīkāk skatīt aprakstus Kā izveidot būvprojekta struktūru? un Kā pievienot būvniecības lietā būvprojekta saturu?.

#### Darbības ar Būvprojekta daļām un lapām:

| BUVPROJEKTS         BÜVPROJEKTA MODELIS         BÜVPROJEKTA MODELA APSKATĪŠANA         BÜVPROJEKTA EKSPERTĪZE                                                                                               | ۲                                                                                                    |  |  |
|----------------------------------------------------------------------------------------------------|----------------------------------------------------------------------------------------------------|--|--|
| Darba rasējumi ir turpmāka būvprojekta detalizātīja vereido būvprojektēšanas dokumentāciju. Darba rasējumi ir pievienojami pie būvprojekta, izmantojot esošo BIS funkcionalitāti par būvprojekta izmaiņām.  |                                                                                                    |  |  |
| Bûvprojekta vadîtājs: Pêteris_20 Arhitekts_20                                                                                                    | 1 2 3 3 3 3 3 3 3 3                                                                                                    |  |  |
| Attēls. Ikona "Rediģēt".                                                                                                    |                                                                                                    |  |  |
|                                                                                                    |                                                                                                    |  |  |
| BOVPROJEKTS         BOVPROJEKTA MODELIS         BOVPROJEKTA MODELA APSKATIŠANA         BOVPROJEKTA EKSPERTIZE                                                                                               | ۲                                                                                                    |  |  |
| Darba rasėjumi ir turpmaka buvprojekta detalizacija Vesturo projektešanas dokumentaciju. Darba rasėjumi ir pievienojami pie buvprojekta, izmantojot esoso BIS tunkcionalitati par buvprojekta izmanjam.     |                                                                                                    |  |  |
|                                                                                                    |                                                                                                    |  |  |
| Attēls. Ikona "Vēstures".                                                                                                    |                                                                                                    |  |  |
| BÖVPROJEKTS         BÖVPROJEKTA MODELIS         BÖVPROJEKTA MODELA APSKATÍŠANA         BÖVPROJEKTA EKSPERTÍZE                                                                                               | •                                                                                                    |  |  |
| Darba rasējumi ir turpmāka būvprojekta detalizācija un veido būvprojektešanas dokumentāciju. Darba rasējumi ir pievienojami pie būvprojekta, izmantojot esošo BIS funkcionalitāti par būvprojekta izmaiņām. | Salīdzināt versijas                                                                                                    |  |  |
| Bůvprojekta vadítájs: Péteris_20 Arhitekts_20                                                                                                    |                                                                                                    |  |  |
| Attēls. Ikona "Salīdzināt versijas".                                                                                                    |                                                                                                    |  |  |
| ▲ BŪVPROJEKTS BŪVPROJEKTA MODELIS BŪVPROJEKTA MODELA APSKATĪŠANA BŪVPROJEKTA EKSPERTĪZE                                                                                                    | Þ                                                                                                    |  |  |
| Darba rasējumi ir turpmāka būvprojekta detalizācija un veido būvprojektēšanas dokumentāciju. Darba rasējumi ir pievienojami pie būvprojekta, izmantojot esošo BIS funkcionalitāti par būvprojekta izmaiņām. | Lejuplädēt būvprojekta datnes                                                                                                    |  |  |
| Büvprojekta vadītājs: Pēteris_20 Arhitekts_20                                                                                                    | @ @ @ ⊕                                                                                                    |  |  |
| Attēls. Ikona "Lejupielādēt būvprojekta datnes".                                                                                                    |                                                                                                    |  |  |
| BOVPROJEKTS         BOVPROJEKTA MODELIS         BOVPROJEKTA MODELA APSKATIŠANA         BOVPROJEKTA EKSPERTIZE                                                                                               | •                                                                                                    |  |  |
| Darba rasējumi ir turpmāka būvprojekta detalizācija un veido būvprojektēšanas dokumentāciju. Darba rasējumi ir pievienojami pie būvprojekta, izmantojot esošo BIS funkcionalitāti par būvprojekta izmaiņām  | Augšupielādēt būvprojekta datnes                                                                                                    |  |  |
| Büvprojekta vadītājs: Pēteris_20 Arhitekts_20                                                                                                    |                                                                                                    |  |  |
| Attēls. Ikona "Augšupielādēt būvprojekta datnes".                                                                                                    |                                                                                                    |  |  |
| BOVPROJEKTS         BOVPROJEKTA MODELIS         BOVPROJEKTA MODELA APSKATIŠANA         BOVPROJEKTA EKSPERTIZE                                                                                               | Þ                                                                                                    |  |  |
| Darba rasējumi ir turpmāka būvprojekta detalizācija un veido būvprojektēšanas dokumentāciju. Darba rasējumi ir pievienojami pie būvprojekta, Izmantojot esošo BIS funkcionalitāti par būvprojekta izmaiņām. | Praktikanti                                                                                                    |  |  |
| Büvprojekta vadītājs: Pēteris_20 Arhitekts_20                                                                                                    |                                                                                                    |  |  |
| Attēls. Ikona "Praktikanti"                                                                                                    |                                                                                                    |  |  |
| ▲ BŪVPROJEKTS         BŪVPROJEKTA MODELIS         BŪVPROJEKTA MODELA APSKATĪŠANA         BŪVPROJEKTA EKSPERTĪZE                                                                                             | •                                                                                                    |  |  |
| Darba rasējumi ir turpmāka būvprojekta detalizācija un veido būvprojektēšanas dokumentāciju. Darba rasējumi ir pievienojami pie būvprojekta, izmantojot esošo BIS funkcionalitāti par būvprojekta izmaiņām. | Komentāri                                                                                                    |  |  |
| Bůvprojekta vaditájs: Péteris_20 Arhitekts_20                                                                                                    | $(1) \bigcirc \bigcirc \bigcirc \bigcirc \bigcirc \bigcirc \bigcirc \bigcirc \bigcirc \bigcirc \bigcirc \bigcirc \bigcirc \bigcirc \bigcirc \bigcirc \bigcirc \bigcirc \bigcirc$ |  |  |
| Attēls. Ikona "Komentāri".                                                                                                    |                                                                                                    |  |  |
| BOVPROJEKTS         BOVPROJEKTA MODELIS         BOVPROJEKTA MODELA APSKATĪŠANA         BOVPROJEKTA EKSPERTĪZE                                                                                               | Þ                                                                                                    |  |  |
| Darba rasējumi ir turpmāka būvprojekta detalizācija un veido būvprojektēšanas dokumentāciju. Darba rasējumi ir pievienojami pie būvprojekta, izmantojot esošo BIS funkcionalitāti par būvprojekta izmaiņām. | Izveidot                                                                                                    |  |  |
| Bûvprojekta vadîtâjs: Pêteris_20 Arhitekts_20                                                                                                    | $\textcircled{0} \bigcirc \bigcirc \textcircled{0} \textcircled{0} \textcircled{0} \textcircled{0} \textcircled{0} \textcircled{0} \textcircled{0} \textcircled{0}$              |  |  |

Attēls. Ikona "Izveidot".

| BOVPROJEKTS         BOVPROJEKTA MODELIS         BOVPROJEKTA MODELA APSKATĪŠANA         BOVPROJEKTA EKSPERTĪZE                                                                                                    | Þ  |
|----------------------------------------------------------------------------------------------------|----|
| Darba rasējumi ir turpmāka būvprojekta detalizācija un veido būvprojektēšanas dokumentāciju. Darba rasējumi ir pievienojami pie būvprojekta, izmantojot esošo BIS funkcionalitāti par būvprojekta izmainām.<br>Būvprojekta ekspertīzes atzinums |    |
| Bûvprojekta vadîtâjs: Pêteris_20 Amitekts_20 🖉 🕥                                                                                                    | 0+ |

Attēls. Poga "Būvprojekta ekspertīzes atzinums".

| Büvprojekta vadītājs: Pēteris_20 Arhitekts_20 🖉 🕥                                                                                                    |                               |         |
|----------------------------------------------------------------------------------------------------|-------------------------------|---------|
| Statusu nozīme                                                                                                    |                               |         |
| Daja → ↑ 1 ↓ 6 • Vispārīgā daja-MBP (2) vadītājs: Pēteris_19 Arbitekts_19                                                                                  |                               |         |
| Lapas 🛶 h-1-1 Skaidrojošais apraksts Statuss: Jauns Skaidrojosais apraksts.pdf 🗘 06.10.2024.21:31, 30.KB                                                   |                               |         |
| ↑ ↓ 2-1 Projektēšanas uzdevums Statuss: Jauns projekta sastāvs jpg ♀ 08.10.2024 21:34,7 KB                                                                 |                               | •••     |
| Daļa — 1 1 2 1 2 1 2 Arhitektūras risinājumi (7) Rasējuma marka: AR                                                                                        | Ē                             | )       |
| Büvprojekta vaditāja apstiprinājums: 1-00104 Pēteris_20 Arhitekts_20 (23.09.2024 15:12)                                                                    |                               |         |
| AR-1-0 Stāva plāns (Lapas1 nos) Oriģinālnumurs: 001 Statuss: Saskaņots Saskaņota datums: 03.10.2024 1_AR_0_Stāva_plāns_(Lapas1_nos)_001.pdf 🗘 23.09.20     | J24 15:09, 1 MB               | · ··· ( |
| AR-2-0 Jumta plāns (Lapas2 nos) Orģinālnumurs: 002 Statuss: Saskaņots Saskaņots Od 2_AR_0_Jumta_plāns_[Lapas2_nos]_002.pdf 🗘 23.092                        | 2024 15:09, 1000 KB 🕞         | ) •••   |
| AR-3-0 Fasādes (Lapas3 nos) Oriģinālnumurs: 003 Statuss: Saskaņots Saskaņošanas datums: 03.10.2024 3_AR_0_Fasādes_(Lapas3_nos)_003.pdf 🌩 23.09.2024 15.00  | 9, 400 KB                     | ••      |
| AR-4-0 Fasâde asîs (Lapas4 nos) Originâlnumurs: 004 Statuss: Saskaņots Saskaņots Os. 03.10.2024 4_AR_0_Fasāde_asīs_(Lapas4_nos)_004.pdf $\bigcirc$ 23.09.2 | 2024 15:09, 400 KB 🗐          | · ••    |
| AR-5-0 Grīdu plāns (Lapas5 nos) Oriģinālnumurs: 005 Statuss: Saskaņoša Saskaņošanas datums: 03.10.2024 5_AR_0_Grīdu_plāns_(Lapas5_nos)_005.pdf 🗘 23.09.20  | J24 15:09, 400 KB             | •••     |
| AR-6-0 lekārtojuma plāns (Lapas6 nos) Oriģinālnumurs: 006 Statuss: Saskaņošanas datums: 03.10.2024 6_AR_0_lekārtojuma_plāns_(Lapas6_nos)_006.pd            | f 🌻 23.09.2024 15:09, 1000 KB | •••     |
| AR-7-0 Logi un durvis (Lapas7 nos) Oriģinālnumurs: 007 Statuss: Saskaņols Saskaņošanas datums: 03.10.2024 7_AR_0_Logi_un_durvis_(Lapas7_nos)_007.pdf 🌳 23  | 3.09.2024 15:09, 400 KB       |         |

Attēls. Būvprojekta daļas un lapas.

| ▲         BÜVPROJEKTS         BÜVPROJEKTA MODELIS         BÜVPROJEKTA MODELA APSKATĪŠANA         BÜVPROJEKTA EKSPERTĪZE                                                                                     | •                                                      |
|----------------------------------------------------------------------------------------------------|--------------------------------------------------------|
| Darba rasējumi ir turpmāka būvprojekta detalizācija un veido būvprojektēšanas dokumentāciju. Darba rasējumi ir pievienojami pie būvprojekta, izmantojot esošo BIS funkcionalitāti par būvprojekta izmaiņām. |                                                        |
| Büvprojekta vadītājs: Pēteris_20 Athitekts_20                                                                                                    | $(1) \bigcirc (2) (2) (2) (2) (2) (2) (2) (2) (2) (2)$ |
| Statusu nozīme                                                                                                    | Darbibas                                               |
| ↑ 1 ↓ 🗇 ▼ Skaidrojošais apraksts (1) Rasējuma marka: SA                                                                                                    |                                                        |
| ↑ 1 ↓ • 1-1 Skaidrojošais apraksts Statuss: Jauns Skaidrojošais apraksts.pdf ◇ 08.10.2024 21.36, 30 KB                                                                                                    | •                                                      |

Attēls. Ikona "Darbības".

Katras daļas un lapas rindas galā uzklikšķinot uz ikonas, pieejamas iespējamās darbības atbilstoši rindas statusam/stāvoklim projektā.

| 🔺 AKTUĀLIE DATI DOKUMENTI PERSONAS DOKUMENTU SASKAŅOJUMI TEHNISKIE NOTEIKUMI BŪVPROJEKTS RĒĶINI ATZINUMI ENERGOSERTIFIKĀTI APTURĒŠANA UN PĀRTRAUĶ                                                           | IIMI LIFTAS PILNVARAS/DE 🕨         |
|----------------------------------------------------------------------------------------------------|------------------------------------|
|                                                                                                    | <ul> <li>Apstiprinät</li> </ul>    |
|                                                                                                    | Pieprasīt īpašas piekļuves statusu |
| Darba rasējumi ir turpmāka būvprojekta detalizācija un veido būvprojektēšanas dokumentāciju. Darba rasējumi ir pievienojami pie būvprojekta, izmantojot esošo BIS funkcionalitāti par būvprojekta izmaiņām. | 🗊 Dzēst                            |
|                                                                                                    |                                    |
|                                                                                                    | + Pievienot lapu                   |
| ↑ 1 ↓ Ô • Skaidrojošais apraksts (1) Raséjuma marka: SA                                                                                                    | •                                  |
| ↑ 1 ↓ • 1-1 Skaldrojošais apraksts Statuss: Jauns Skaldrojošais apraksts pdf                                                                                                    | ••                                 |

Attēls. Neapstiprinātas būvprojekta daļas darbības.

| BUVPROJEKTS         BUVPROJEKTA MODELIS         BUVPROJEKTA MODELA APSKATIŠANA         BUVPROJEKTA EKSPERTĪZE                                                                                               | •             |
|----------------------------------------------------------------------------------------------------|---------------|
| Darba rasējumi ir turpmāka būvprojekta detalizācija un veido būvprojektēšanas dokumentāciju. Darba rasējumi ir pievienojami pie būvprojekta, izmantojot esošo BIS funkcionalitāti par būvprojekta izmaiņām. | ↔ Saskaņojumi |
| Bûvprojekta vaditâjs: Pêteris_20 Achitekts_20 🖉 🕥                                                                                                    | X Anulēt daļu |
| Statusu nozīme ↑ 1 ↓ ê ▼Paskaidrojuma raksta pielikumi (7)                                                                                                    |               |
| Büvprojekta vaditāja apstiprinājums: 1-00104 Pēteris 20 Arhitekts 20 (19.06 2024 20.37)                                                                                                    |               |

#### Attēls. Apstiprinātas daļas darbības.

| Bûvprojekta vadîtâjs: Pêteris_20 Arhitekts_20 🖉 🕥                                                    |         |
|----------------------------------------------------------------------------------------------------|---------|
| Statusu nozīme                                                                                       | Dzēst   |
| ↑ 1 ↓ 🔓 ▼Skaidrojošais apraksts (1) Rasējuma marka: SA                                               | Rediģēt |
| ↑ 1 ↓ 1-1 Skaldrojošais apraksts Statuss: Jauns Skaldrojošais apraksta pdf ♀ 08.10.2024 21:36, 30 KB |         |

Attēls. Jaunas lapas darbības.

Vizuālie elementi projekta saturā (paskaidrojums pieejams uzbīdot peles kursoru uz elementa):

#### 7.2.1 Kā izveidot būvprojekta struktūru?

Būvprojekta struktūru satur būvprojekta daļas, zem kurām tālāk jāpievieno lapas ar datnēm. Būvprojekta vadītājs un piesaistītie speciālisti veido šo saturu. Atsevišķos gadījumos būvprojekta izstrādātājs var būt pats būvniecības ierosinātājs.

Būvniecības lietas šķirklī "**Būvprojekts**" norāda vērtību sarakstā "**Būvprojekta vadītājs**", kas būs būvprojekta izstrādes vadītājs. Personu var izvēlēties no saraksta. Var norādīt tikai fizisku personu.

Ja nepieciešams var arī norādīt papildus "**Būvprojekta vadītāja asistentu**", nospiežot "zīmulīša" ikonu un tad izvēlas pilnvaroto vai deleģēto fizisko personu līdzīgi kā Būvprojekta vadītāju.

Šādā veidā var labot norādīto Būvprojekta vadītāju vai asistentu.

 $B\bar{u}vprojekta vadītājs un asistents darbojas uz pilnvaras vai deleģējuma pamata. B<math>\bar{u}vprojekta vadītāja asistents var veidot jaunas daļas, pievienot lapas un pārkārtot tās. Spiež pogu <$ **Saglabāt>**.

Tālāk būvprojekta daļu aizpilda lietotājs, kurš tika norādīts kā būvprojekta vadītājs vai tā asistents.

Ja būvprojektam vēl nav izveidota struktūra, tad jānospiež poga <Izveidot sadaļu> un jāizvēlas "Sagatave", pēc tam spiež pogu <Saglabāt>.

|  |                                                                                      | 🗙 Anulēt lapu |
|--|--------------------------------------------------------------------------------------|---------------|
|  | ↑ 3 ↓ 6 ×Buvkonstrukcijas (1) Rasėjuma marka: BK                                     | + Izveidot    |
|  | ↑ 1 Jumta konstrukcija Statuss: lesniegts Jumta plāna.pdf ◇ 24.09.2024 11.54, 400 KB | •             |

#### $Att\bar{e}ls. \ Iesniegtas \ lapas \ darb\bar{\imath}bas.$

| ↑ 5 ↓ DoK-5-0 Fotofiksacija2 Statuss: Saskaņoš Saskaņošanas datums: 19.06.2024 3_DoK_0_Fotofiksacija2.pdf ◇ 19.06.2024 20.37, 500 KB     | ↔ Uzsākt saskaņošanu                                       |  |  |
|----------------------------------------------------------------------------------------------------|------------------------------------------------------------|--|--|
| ↑ 6 ↓ DOK-6-0 Fotofiksacija Statuss: Saskaņošanas datums: 19.06.2024 2_DOK_0_Fotofiksacija pdf ↔ 19.06.2024 20.37, 700 KB                | <ul> <li>↔ Gatavs saskaņošanai</li> <li>□ Dzēst</li> </ul> |  |  |
| T Vizuālais risinājums Statuss: Saskaņots Vizuālais risinājums: Jā Saskaņošanas datums: 19.06 2024 Majiņa.jpg O 19.06 2024 20 37, 100 KB | <ul> <li>Ø Rediģēt</li> </ul>                              |  |  |
| ↑ 4 ↓ ▼Dok-4-2 Situacijas plans Statuss: Jauns Shēma pdf ۞ 09.10.2024 18:55, 30 KB                                                       |                                                            |  |  |
| Revīzijas                                                                                                    |                                                            |  |  |
| Dok-6-0 Situacijas plans (19.06.2024) Statuss: Saskaņots 6_Dok_0_Situacijas_plans.pdf $\Diamond$ 19.06.2024 20.37, 500 KB                |                                                            |  |  |

#### Attēls. Būvdarbu gaitā jaunas lapas revīzijas darbības.

| Pārvietot augstāk | ▶ 1-1 Skaldrojošais apraksts Statuss: Jauns Skaldrojosais apraksts.pdf 🗢 08.10.2024 21.31, 30 KB          | ••• |
|-------------------|----------------------------------------------------------------------------------------------------|-----|
| ↑ □ ↓             | ▶ 2-1 Projektēšanas uzdevums Statuss: Jauns <sub>projekta sastāvs.jpg</sub> $\phi$ 08.10.2024 21.34, 7 KB | •   |

#### Attēls. Ikona "Pārvietot augstāk vai zemāk".

| Lapa ir piesaisīta būvdarbu žurnāla ierakstiem Statuss: Saskaņots AR-1.pdf ♀ 17.11.2021 16.08, 400 KB |   |
|----------------------------------------------------------------------------------------------------|---|
| AR-2-0 1. stäva pläns Statuss: Saskanots AR-2.pdf 🗘 17.11.2021 16:09, 2 MB                            | • |

#### Attēls. Ikona "Lapa ir piesaistīta būvdarbu žurnālam.

| Lapa vēl jauna, jāturpina tālāk apstiprināšana un saskaņošana.                                                                                                    | € ⊕ |
|----------------------------------------------------------------------------------------------------|-----|
| ↑ 1 ↓ 6 • Arhitektūras risinājumi (7) Rasējuma marka: AR Butursiekta uzdībija sacilisteisiums: 1 0000 Bitelete 20 02 09 2001 15 13)                                  | e   |
| AR-1-0 Stäva pläns (Lapas1 nos) Originalnumurs: 001 Statuss: Saskaņošanas datums: 03.10.2024 1_AR_0_Stava_plāns_(Lapas1_nos)_001 pdf  \$\Phi\$ 23.09.2024 15:09.1 MB |     |

#### Attēls. Statusu skaidrojumi ar krāsām.

| BŪVNIECĪBAS LIETA: DĀRZA MĀJAS NOVIETOŠANA<br>TMP-382369-13308 - 07.06.2024 18:58 - Notikumu vēsture -                                               |                       |
|----------------------------------------------------------------------------------------------------|-----------------------|
| 🖌 AKTUĀLIE DATI DOKUMENTI PERSONAS DOKUMENTU SASKAŅOJUMI TEHNISKIE NOTEIKUMI BŪVPROJEKTS RĒĶINI ATZINUMI ENERGOSERTIFIKĀTI APTURĒŠANA UN PĀRTRAUKUMI | LIETAS PILNVARAS/DELE |
| BŪVPROJEKTS<br>Būvprojekta vadītājs"<br>Andris Paraudziņš (Pilnvarojums - Students20 Ierosinātājs20) × -<br>AttBIEETIES SAGLADAT                     |                       |

#### $Att\bar{e}ls. \ B\bar{u}vprojekta \ vad\bar{\imath}t\bar{a}ja \ nor\bar{a}d\bar{\imath}\check{s}ana.$

|      | AKTUĀLIE DATI DOKUMENTI PERSONAS DOKUMENTU SASKAŅOJUMI TEHNISKIE NOTEIKUMI BŪVPROJEKTS RĒĶĪNI ATZINUMI ENERGOSERTIFIKĀTI APTURĒŠANA UN PĀRTRAUKUMI LIETAS PILNVARAS/D | ELE |
|------|----------------------------------------------------------------------------------------------------|-----|
|      | BŮVPROJEKTS BŮVPROJEKTA MODELIS BŮVPROJEKTA MODEĻA APSKATĪŠANA BŮVPROJEKTA EKSPERTĪZE 🕶                                                                               | •   |
|      |                                                                                                    |     |
| Būvj | projekta vadītājs: Andris Paraudziņš 🖉 🛞 🕲                                                                                                    | (+) |

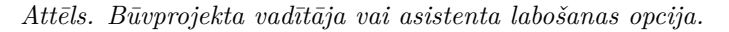

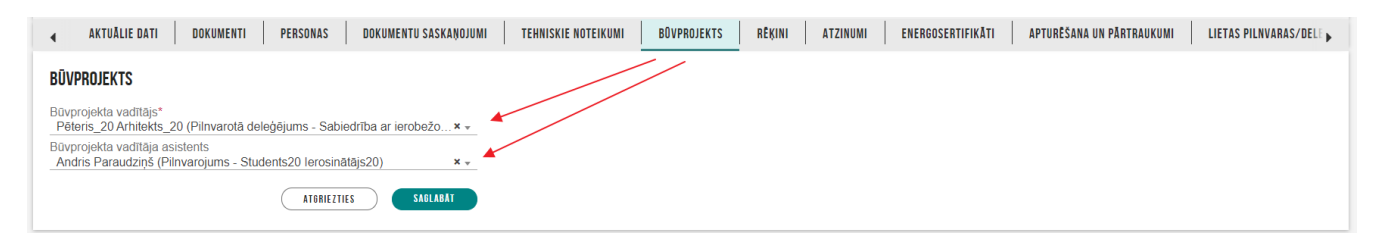

Attēls. Būvprojekta vadītāja vai asistenta norādīšana.

|            | AKTUĀLIE DATI DOKUMENTI PERSONAS DOKUMENTU SASKAŅOJUMI TEHNISKIE NOTEIKUMI BOVPROJEKTS RĒĶĪNI ATZINUMI ENERGOSERTIFIKĀTI APTURĒŠANA UN PĀRTRAUKUMI LIETAS PILNVARAS. | /DELE 🕨 |
|------------|----------------------------------------------------------------------------------------------------|---------|
|            | BŮVPROJEKTS BŮVPROJEKTA MODELIS BŮVPROJEKTA MODELA APSKATÍŠANA BŮVPROJEKTA EKSPERTÍZE <del>v</del>                                                                   | •       |
|            |                                                                                                    |         |
| Būv<br>Būv | projekta vplaitājs: Pēteris 20 Arhitekts_20<br>projekta vadītāja asistents: Andris Paraudziņš 🖉 ③                                                                    | (+)     |
| ► St       | tatusu no time                                                                                                    |         |
|            | ZVEUDOT SADAJAS                                                                                                    |         |

Tālāk atkarībā no ieceres iesnieguma veida, piedāvās izvēlēties sagataves veidu.

| 🖌 AKTUĀLIE DATI 🛛 DOKUMENTI 🛛 PERSONAS 📄 DOKUMENTU SASKAŅOJU   | I 🛛 TEHNISKIE NOTEIKUMI 🔄 BŪVPROJEKTS 🛛 RĒĶĪNI 📄 ATZINUMI 📄 ENERGOSERTIFIKĀTI 📄 APTURĒŠANA UN PĀRTRAUKUMI 📄 LIETAS PILNVARAS/DELI 🖡 |
|----------------------------------------------------------------|----------------------------------------------------------------------------------------------------|
| BŪVPROJEKTS                                                    |                                                                                                    |
| Sagatave                                                       |                                                                                                    |
|                                                                |                                                                                                    |
| Paskaidrojuma raksta ieceres dokumentācija                     |                                                                                                    |
| Paskaidrojuma raksta ieceres dokumentācija (nedefinēts saturs) |                                                                                                    |

Attēls. Paskaidrojuma raksta dokumentācija sagataves izveidošana

|   | BÜVPROJEKTS<br>Sagatave         |                                                                                                    |
|---|---------------------------------|----------------------------------------------------------------------------------------------------|
|   |                                 | SAGLABĂT « ATGRIEZTIES                                                                                                    |
| _ | Būvprojekts minimālā sastāvā    |                                                                                                    |
| _ | Būvprojekts (nedefinēts saturs) | wnierthas valsts kontroles hinnis I Informânias nămuhlicăšanas nadiumă atsauce uz Ritunierthas informânias sistămu oblinăta 1 Ruild: ader2 (2023)207124250) (orenord) |
|   | Būvprojekts                     |                                                                                                    |

Attēls. Būvprojekta sagataves izveidošana.

#### Sagataves iespējamās vērtības:

- 1. Būvprojekts minimālā sastāvā;
- 2. Būvprojekts. Prasības būvprojekta sastāvam un detalizācijai:
  - 1. Vispārīgā daļa:
    - 1. Skaidrojošs apraksts, kurā norādīta vispārīga informācija par teritorijas funkcionālo zonējumu, būves tehniskajiem rādītājiem, lietošanas veidu atbilstoši būvju klasifikācijai un vides pieejamības risinājumiem;
    - 2. Būvprojektēšanas uzsākšanai nepieciešamie dokumenti;
    - 3. Zemes gabala inženierizpētes dokumenti atbilstoši vispārīgajiem būvnoteikumiem.
  - 2. Arhitektūras daļa:
    - 1. Vispārīgie rādītāji;
    - 2. Būvprojekta ģenerālplāns atbilstošā vizuāli uztveramā formā (M 1:250; M 1:500; M 1:1000) uz topogrāfiskā plāna (vai būvju situācijas plāna, ja to paredz speciālie būvnoteikumi);
    - Savietotais projektējamo ārējo inženiertīklu plāns atbilstošā vizuāli uztveramā formā (M 1:250; M 1:500; M 1:1000) uz topogrāfiskā plāna vai būvju situācijas plāna (vai būvju situācijas plāna, ja to paredz speciālie būvnoteikumi);
    - 4. Teritorijas vertikālais plānojums (izņemot speciālos būvnoteikumos noteiktajos gadījumus);
    - 5. Transporta un gājēju kustības organizācijas shēma;
    - 6. Labiekārtojuma un apstādījumu plāns, ja ir nepieciešami labiekārtošanas vai stādīšanas darbi.

- 3. Ēkām:
  - 1. Ēkas jumta un stāvu plāni ar telpu izmēriem un sadalījumu telpu grupās un telpu grupu lietošanas veidu eksplikāciju, bet visām telpu grupām ar publisku funkciju un viena vai divu dzīvokļu dzīvojamām ēkām, ja tajās ir telpas ar atšķirīgu izmantošanu atbilstoši būvju klasifikācijai, papildus telpu nosaukumi;
  - 2. Ēkas fasādes ar būtisko elementu (tai skaitā dekoratīvo) augstumu atzīmēm, norādēm par fasādes apdares būvizstrādājumiem, dekoratīvajām un konstruktīvajām detaļām, tehnisko iekārtu un atvērumu izvietojumu;
  - 3. Tehnisko iekārtu izvietojums (ja to paredz speciālie būvnoteikumi);
  - 4. Galveno ēkas detaļu mezglu risinājumi (cokola, jumta, pārsegumu, logu, durvju pieslēgumu mezgli);
  - 5. Raksturīgie griezumi ar esošā un/vai plānotā reljefa, grīdu un galveno būvelementu piemēram, ārsienu ailu, parapetu, dzegu, koru, jumtu, kāpņu laukumu — augstuma atzīmēm, augstumu izmēriem no grīdas līdz griestiem, tai skaitā iekārtiem griestiem, ārējo norobežojošo un starpstāvu pārsegumu konstrukciju slāņu aprakstu.
- 4. Inženierbūvēm:
  - 1. Grafiskie dokumenti ar inženierbūves vizuālo risinājumu un augstuma atzīmēm;
  - 2. Raksturīgie griezumi ar augstuma atzīmēm.
- 5. Būvizstrādājumu specifikācijas;
- 6. Būvkonstrukciju daļa:
  - 1. Būvkonstrukciju aprēķinu detalizēts pārskats, kurā norādītas visas slodzes, slodžu shēmas un kopējais aprēķina modelis;
  - 2. Konstrukciju būtiskāko slodžu uzņemšanas mezglu detalizācija;
  - 3. Grafiskā daļa, kas ietver konstrukciju plānus, griezumus, izklājumus un mezglus;
  - 4. Vides aizsardzības pasākumi;
  - 5. Būvizstrādājumu specifikācijas.
- 7. Inženiertīklu daļas:
  - 1. Risinājumi, pieslēguma shēmas, griezumi un aprēķini;
  - 2. Būvizstrādājumu specifikācijas;
  - 3. Vides aizsardzības pasākumi.
- 8. Citas inženierrisinājumu daļas, ja tādas nepieciešamas;
- 9. Ugunsdrošības pasākumu pārskats (ja to paredz speciālie būvnoteikumi):
  - 1. Apraksts, kas ietver būves ugunsdrošības raksturlielumus;
  - 2. Ģenerālplāna ugunsdrošības risinājumi;
  - 3. Ugunsdrošības prasības būvkonstrukcijām un risinājumiem (piemēram, ugunsbīstamības risku izvērtēšana un ugunsbīstamo zonu apraksts, būvju ugunsnoturības pakāpes, prasības nesošām un norobežojošām būvkonstrukcijām, to ugunsizturības robežas un ugunsreakcijas klases, prasības būvkonstrukciju apdarei, ugunsslodze, dūmu aizsardzības risinājumi, prasības pret uguns un dūmu izplatīšanos ugunsgrēka gadījumā, speciālie ugunsdrošības pasākumi, ņemot vērā ēku un inženierbūvju īpatnības);
  - 4. Evakuācijas nodrošināšanas risinājumi;
  - 5. Sprādziena aizsardzības risinājumi;
  - Ugunsaizsardzības sistēmas risinājumi (ugunsgrēka atklāšanas un trauksmes signalizācijas sistēma, stacionāra ugunsdzēsības sistēma, ugunsgrēka izziņošanas sistēma, dūmu un karstuma kontroles sistēmas);
  - 7. Inženiertehnisko sistēmu ugunsdrošības risinājumi;
  - 8. Nepārtrauktas elektroapgādes nodrošināšana ugunsaizsardzības sistēmām;
  - 9. Īpašie ugunsdrošības pasākumi ekspluatācijas laikā.
- 10. Darbu organizēšanas projekts;
- 11. Tehnoloģiskā daļa (ja to paredz speciālie būvnoteikumi):
  - 1. Ražošanas procesu tehnoloģiskās shēmas;
  - 2. Iekārtu izvietojums, shēmas, apraksti un slodzes uz nesošām konstrukcijām, to radītās vibrācijas un trokšņi;
  - 3. Ražošanas procesa tehniskie noteikumi vai apraksti.
- 12. Ekonomiskā daļa (Publisko tiesību juridiskās personas, Eiropas Savienības politiku instrumentu vai citas ārvalstu finanšu palīdzības līdzekļu finansētai būvei):
  - 1. Iekārtu, konstrukciju un materiālu kopsavilkumu;

- 2. Būvdarbu apjomus;
- 3. Izmaksu aprēķinu (tāmi).
- 3. Būvprojekts (nedefinēts sastāvs).

Sistēma atrāda noklusēto būvprojekta daļu sarakstu, atbilstoši izvēlētajai sagatavei.

## ! Ja dokumentāciju BIS pievienos vairākas personas, katrai no tām personām jābūt pilnvarai šīs būvniecības lietas būvprojekta sagatavošanai.

Ja ir iesaistīti vairāki būvprojekta daļu izstrādātāji, norāda tikai galveno būvprojekta vadītāju, bet citi būvprojekta izstrādātāji sagatavo dokumentāciju būvprojekta daļā un apstiprina to ar savu sertifikātu. Apstiprinājums būs redzams pie attiecīgās būvniecības dokumentācijas būvprojekta daļas.

Katrai dokumentācijas daļai var norādīt **"Vadītāju" un "Atbildīgo par saturu"** personu. Lai to izdarītu, izvēlas daļu, kuru nepieciešams aizpildīt. Labajā pusē, iepretim izvēlētajai dokumentācijas daļai, nospiež pogu **"Rediģēt"** (zīmuļa ikona) un norāda atbilstošās personas no vērtību sarakstiem. Daļas vadītājam obligāti ir jābūt sertificētam būvspeciālistam. Atbildīgais par saturu var nebūt sertificēts būvspeciālists.

| ◀ AKTUĀLIE DATI DOKUMENTI PERSONAS DOKU                             | MENTU SASKAŅOJUMI TEHNISKIE NOTEIKUMI BŪVPROJEKTS R | ĒĶĪNI ATZINUMI ENERGOSERTIFIKĀTI APTURĒŠANA UN PĀRTRAUKUM | I LIETAS PILNVARAS/DELE            |
|---------------------------------------------------------------------|-----------------------------------------------------|-----------------------------------------------------------|------------------------------------|
| BOVPROJEKTS BOVPROJEKTA MODELIS BOVPROJEK                           | A MODEĻA APSKATĪŠANA BŪVPROJEKTA EKSPERTĪZE 🕶       |                                                           | Þ                                  |
|                                                                     |                                                     |                                                           |                                    |
| Būvprojekta vadītājs: Pēteris_20 Arhitekts_20                       |                                                     |                                                           | $\bigcirc$ ( $\textcircled{b}$ (+) |
| Statusu nozīme                                                      |                                                     |                                                           |                                    |
| Būvprojektam ir jāpievieno vismaz viena lapa ar ieceres vizuālo ris | inājumu.                                            |                                                           |                                    |
| Nosaukums* Rasejuma marka                                           | Vadītājs                                            | Atbildīgie par saturu                                     | Secība                             |
| Arnitekturas risinajumi AR                                          | Peteris_20 Arnitekts_20 (Piinvarota delegejum ×     | r                                                         |                                    |
|                                                                     |                                                     |                                                           | SAGLABĂT ATCELT                    |
|                                                                     |                                                     |                                                           |                                    |

Attēls. Būvprojekta daļas pievienošana.

Ja dokumentāciju BIS pievienos viena persona, tad daļām var nenorādīt "Vadītāju" un "Atbildīgo par saturu".

Lai pievienotu papildus vēl kādu daļu – lapas labajā pusē, iepretim **"Būvprojektu vadītājam"** nospiež kienu "Izveidot" un aizpilda jaunās daļas datus:

- sāk rakstīt nosaukumu un izvēlas no sistēmas piedāvātajām atbilstībām vai, turpinot rakstīt, norāda savu vērtību.
- rasējuma marka tiks aizpildīta automātiski, ja nosaukums tiks izvēlēts no saraksta;
- ja nepieciešams norāda vadītāju;
- un atbildīgo par saturu;
- norāda daļas secību daļu sarakstā.

Kad dati ievadīti – nospiež pogu **<Saglabāt>**.

#### 7.2.2 Kā pievienot būvniecības lietā būvprojekta saturu?

Daļas saturu var pievienot divos veidos:

- 1. Izmantojot darbību <+ Pievienot lapu>, kas atrodas zem būvprojekta daļas daudzpunktu ikonas;
- 2. Izmantojot masveida augšupielādes iespēju $<\!\!{\bf Augšupielādēt\ b\bar{u}vprojekta\ datnes}\!>$

Piezīme! Kamēr nav izveidota neviena sadaļa, nevar izmantot iespēju <Augšupielādēt būvprojekta datnes>.

Lai pievienotu daļas saturu pa vienai lapai – atver izvēlēto daļu un nospiež opciju <+ Pievienot lapu>, kas atrodas

| •     | AKTUĀLIE DATI DOKUMENTI PERSONAS DOKUMENTU SASKAŅOJUMI TEHNISKIE NOTEIKUMI BŪVPROJEKTS RĒĶĪNI ATZINUMI ENERGOSERTIFIKĀTI APTURĒŠANA UN PĀRTRAUKUMI LIETAS PILNVARAS,                                    | DELEĢĒJUMI                  |
|-------|----------------------------------------------------------------------------------------------------|-----------------------------|
| 4     | BŪVPROJEKTS BŪVPROJEKTA MODELIS BŪVPROJEKTA MODEĻA APSKATĪŠANA BŪVPROJEKTA EKSPERTĪZE                                                                                                    |                             |
| Darb  | a rasējumi ir turpmāka būvprojekta detalizācija un veido būvprojektāšanas dokumentāciju. Darba rasējumi ir pievienojami pie būvprojekta, izmantojot esošo BIS funkcionalitāti par būvprojekta izmaiņām. | <ul> <li>Apstipr</li> </ul> |
| Bou   |                                                                                                    | Piepras                     |
| Buv   | n interva vacuado: O S                                                                                                    | 🗊 Dzēst                     |
| ► Sta | atusu nozime                                                                                                    | 🖉 Rediģē                    |
| Büvp  | rojektam ir jāpievieno vismaz viena lapa ar ieceres vizušio risinājumu.                                                                                                    | + Pievier                   |
|       | ↑ 1 ↓ A → Arhitektūras risinājumi (0) Rasējuma marka: AR                                                                                                    |                             |

pie daļas zem (...) ikonas.

Pievienojot jaunu lapu pie daļas, atvērsies lapas ievades bloks, kur jānorāda lapas:

- Nosaukums neobligāts teksta ievades lauks;
- Vizuālais risinājums pazīme, kuru atzīmējot norāda, ka lapā ir pievienots vizuālais risinājums. Ja būvniecība lietas objektos ir vismaz viena ēka, būvprojektam ir jāsatur vismaz viena lapa ar ieceres vizuālo risinājumu. Visas šādai lapai pievienotās datnes tiks publicētas BISP kā ieceres vizuālais risinājums. Ja būvniecības lietā ir vismaz viens objekts ar veidu "Ēka", sistēma veic pārbaudes šādos gadījumos:
  - Atverot būvprojekta sadaļu, ja būvniecības lieta nav nodota ekspluatācijā ja būvprojektā ir izveidotas daļas, bet nevienā no tām nav lapa ar pazīmi "Ir vizuālais risinājums", lietotājam būvprojekta formā atrāda informatīvu paziņojumu, ka būvprojektam ir jāpievieno vismaz viena lapa ar ieceres vizuālo risinājumu;
  - Nododot ieceres iesniegumu vai iesniegumu par PN izpildi saskaņošanai ar iesaistītām personām ja nevienai no būvprojekta lapām nav pazīme "Ir vizuālais risinājums", lietotājam atrāda kļūdas paziņojumu, ka būvprojektā nav norādīta vizuālā risinājuma lapa.
- Marka neobligāti aizpildāms teksta ievades lauks;
- Oriģinālnumurs neobligāti aizpildāms teksta ievades lauks;
- **Revīzija** obligāti aizpildāms teksta ievades lauks;
- Izveidošanas datums aizpildās automātiski, bet ir iespējams to labot;
- Pievienotie dokumenti obligāti jāpievieno dokumentu datnes.

| BÖVPROJEKTS BÖV                                                 | VPROJEKTA MODELIS BŪVPROJEKTA MODEĻJ                   | A APSKATĪŠANA BŪVPROJEKTA EKSPER                                     | 112E <del>~</del>    | Þ                                       |
|-----------------------------------------------------------------|--------------------------------------------------------|----------------------------------------------------------------------|----------------------|-----------------------------------------|
| ūvprojekta vadītājs: Pēteris_<br>ūvprojekta vadītāja asistents: | _20 Arhitekts_20                                       |                                                                      |                      | $\bigcirc$ $\textcircled{m}$ $\bigcirc$ |
| Statusu nozīme                                                  |                                                        |                                                                      |                      |                                         |
| vprojektam ir jāpievieno visr                                   | maz viena lapa ar ieceres vizuālo risinājumu.          |                                                                      |                      |                                         |
| ↑ 1 ↓ 6 ▼Arhitektūr<br>Nosaukums<br>Logu un durvju specifi      | ras risinājumi (1) Vadītājs: Pēteris_20 Arh<br>ikācija | iltekts_20 Rasējuma marka: AR<br>Vīzuālais risinājums <sup>(</sup> ) |                      |                                         |
| Marka                                                           | Oriģinālnumurs                                         | Revīzija*                                                            | Izveidošanas datums* |                                         |
| Pievienotie dokumenti                                           | *                                                      | I                                                                    | 10.06.2024           |                                         |
| Logu-durvju specifikācija.p                                     | df 🖓 10.06.2024 18:13, 1 MB ×                          |                                                                      |                      |                                         |
| PIEVIENOT                                                       |                                                        |                                                                      |                      |                                         |
| SAGLABĂT                                                        | ATCELT                                                 |                                                                      |                      |                                         |

Attēls. Lapas pievienošana būvprojekta daļai.

Kad dati ir ievadīti – nospiež pogu <**Saglabāt>.** 

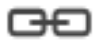

Pie jau izveidotā būvprojekta lapām lietotājs redz vizuāli pazīmi , ja lapa ir sasaistīta ar būvdarbu žurnāla ierakstu. Nosakot piesaisti, tiek ņemti vērā būvdarbu žurnāla ieraksti, kuri nav dzēsti un kuru veids ir:

- Ikdienas darbi;
  - Speciālie darbi;
    - \* Ražošanas rasējumi;
      - Pieņemšanas akti;

• Materiālu apstiprināšanas formas – papildus vērtība.

| ▲ AKTUÄLIE DATI DOKUMENTI PERSONAS DOKUMENTU SASKANOJUMI TEHNISKIE NOTEIKUMI <u>BŪVPROJEKTS</u> RĒĶINI ATZINUMI ENERGOSERTIFIKĀTI APTURĒŠANA UN PĀRTRAUKUMI LIETAS PILIVARAS/DELEĢĒJUMI PAZ                 | ZIŅOJUN 🕨 |
|----------------------------------------------------------------------------------------------------|-----------|
| BÜVPROJEKTS         BÜVPROJEKTA MODELIS         BÜVPROJEKTA MODELA APSKATIŠANA         BÜVPROJEKTA EKSPERTIZE                                                                                               | Þ         |
| Darba rasējumi ir turpmāka būvprojekta detalizācija un veido būvprojektēšanas dokumentāciju. Darba rasējumi ir pievienojami pie būvprojekta, izmantojot esošo BIS funkcionalitāti par būvprojekta izmalņām. |           |
| Büvprojekta vadītājs: 🔅 🖉 🕥                                                                                                    |           |
| Statusu nozīme                                                                                                    |           |
| Būvprojektam ir jāpievieno vismaz viena lapa ar ieceres vizuālo risinājumu.                                                                                                    |           |
| ↑ 1 ↓ 🛍 • Arhitektūras risinājumi (3) Rasējuma marka: AR                                                                                                    |           |
| ↑ 2 ↓ 合 • Bůvkonstrukcijas (4) Rasējuma marka: BK                                                                                                    |           |
| ↑ 1 ↓ • BK-1-0 Jumta plâns Oriĝinalnumurs: BK001 Statuss: Jauns 1_BK_0_Jumta_plâns_BK001 pdf  © 02 10 2024 19 36, 400 KB                                                                                    |           |
| Nav citu revīziju                                                                                                    |           |
| ↑ 2 ↓ BK-2-0 Sienu plans Statuss: Jauns 2, <u>BK_0</u> , Sienu plans pdf                                                                                                    |           |

Attēls. Būvniecības lietas šķirklis "Būvprojekts".

#### 7.2.3 Vairāku lapu augšupielādes iespēja pie būvprojekta daļas

 $Lapas \ saturu \ var \ pievienot \ arī, \ izmantojot \ darbību \ < Augšupielādēt \ b\bar{u}vprojekta \ datnes >, \ nospiežot \ uz \ ikonas$ 

, kas atrodas virs būvprojekta satura labajā pusē. Lai to izdarītu Būvprojektā jābūt izveidotai vismaz vienai daļai. Ja vismaz viena daļa ir izveidota, bet poga nav redzama – jāatjauno lapu.

| •          | AKTUĀLIE DATI DOKUMENTI PERSONAS DOKUMENTU SASKAŅOJUMI TEHNISKIE NOTEIKUMI BŪVPROJEKTS RĒĶĪNI ATZINUMI ENERGOSERTIFIKĀTI APTURĒŠANA UN PĀRTRAUKUMI | LIETAS PILNVARAS/DELE           |
|------------|----------------------------------------------------------------------------------------------------|---------------------------------|
|            | BOVPROJEKTS BOVPROJEKTA MODELIS BOVPROJEKTA MODEĻA APSKATĪŠANA BOVPROJEKTA EKSPERTĪZE 🛩                                                            | •                               |
|            |                                                                                                    | ugšupielādēt būvprojekta datnes |
| Būv<br>Būv | vprojekta vadītājs: Pēleris_20 Arhitekts_20 🖉 🕥                                                                                                    | @@ ⊕                            |
| → St       | Statusu nozīme                                                                                                    |                                 |
| Būv        | vprojektam ir jāpievieno vismaz viena lapa ar ieceres vizuālo risinājumu.                                                                          |                                 |
| 1          | ↑ 1 ↓ 6 + Arhitektüras risinājumi (1) Vadītājs: Pēteris_20 Arhitekts_20 Rasējuma marka: AR                                                         |                                 |

Attēls. Iespēja augšupielādēt būvprojekta lapas un to datnes.

Lai uzsāktu importēšanu, jānospiež darbības ikona <**Augšupielādēt būvprojekta datnes**>, kur tālāk var izvēlēties, kurai būvprojekta daļai vēlas augšupielādēt lapas. Augšupielādes logā var apskatīt informatīvo tekstu

par to kādam jāizskatās ZIP failam, lai veiktu augšupielādi, nospiežot uz ikonas  $\bigcirc$  blakus formas nosaukumam "Augšupielādēt būvprojekta datnes", kur teksta saturs ir:

"Lai augšupielādētu būvprojekta datnes:

- 1. Jābūt izveidotai vismaz vienai būvprojekta daļai;
- 2. Savā darba stacijā izveido datnes, attiecīgajai būvprojekta daļai, obligāti ievērojot kādu no formātiem:
  - NUMURS\_MARKA\_REVĪZIJA\_LAPA (atdalīšanai tiek lietotas pasvītras);
  - NUMURS-MARKA-REVĪZIJA-LAPA (atdalīšanai tiek lietotas domuzīmes). Ja lapas nosaukums sastāv no vairāk kā viena vārda, tad starp lapas nosaukuma vārdiem atstāj tukšumzīmes, piemēram: 001\_BK\_0\_Fasādes konstrukcijas mezgli; Iekavās esošo oriģinālnumura daļu nav nepieciešams norādīt, ja tādas nav;
- 3. Saarhivē izveidotās datnes .zip failā.
- 4. Logā "AUGŠUPIELĀDĒT BŪVPROJEKTA DATNES" izvēlas būvprojekta daļu, kurai tiks pievienots iepriekš sagatavotais .zip fails.
- 5. Norāda formātu, kādā datnes ir izveidotas.
- 6. Izvēlas darbību, kāda tiks veikta:
  - Pievienot daļai;

| AUGŠUPIEL                                                                            |                                                                                                    |                                                 |  |
|--------------------------------------------------------------------------------------|----------------------------------------------------------------------------------------------------|-------------------------------------------------|--|
| Projekta daļa<br>Būvkonstrukc<br>Formāts<br>NUMURS_M<br>Pievienotie dol<br>Pievienot | Lai augšupielādētu būvprojekta datnes:<br>1. Jābūt izveidotai vismaz vienai būvprojekta daļai;<br>2. Savā darba stacijā izveido datnes, attiecīgajai būvprojekta daļai,<br>obligāti ievērojot kādu no formātiem:<br>• NUMURS_MARKA_REVĪZIJA_LAPAS<br>NOSAUKUMS(_ORIĢINĀLNUMURS) (atdalīšanai tiek lietotas pasvītras);<br>• NUMURS-MARKA-REVĪZIJA-LAPAS NOSAUKUMS(-<br>ORIĢINĀLNUMURS) (atdalīšanai tiek lietotas defises).<br>Ja lapas nosaukums sastāv no vairāk kā viena vārda, tad starp lapas<br>nosaukuma vārdiem atstāj tukšumzīmes, piemēram: 001_BK_0_Fasādes<br>konstrukcijas mezgli_ABC123;<br>lekavās esošo oriģinālnumura daļu nav nepieciešama norādīt, ja tādas | Darbība<br>Pievienot daļai •<br>SABLABĀT ATCELT |  |
| plāns Oriģinālnumurs: Bł<br>plāns Statuss: Jauns 2                                   | <ol> <li>Saarhivē izveidotās datnes .zip failā;</li> <li>Logā 'AUGŠUPIELĀDĒT BŪVPROJEKTA DATNES' izvēlas<br/>būvprojekta daļu, kurai tiks pievienots iepriekš sagatavotais .zip fails;</li> <li>Norāda formātu, kādā datnes ir izveidotas;</li> <li>Izvēlas darbību, kāda tiks veikta:</li> </ol>                                                                                                    |                                                 |  |
| ti Oriģinālnumurs: BK002                                                             | Pievienot daļai;     Pārrakstīt esošas lapas.                                                                                                    |                                                 |  |
| rīgie rādītāji Statuss: Jaur                                                         | <ol> <li>Pievieno izveidoto ,zip failu no savas darba stacijas;</li> <li>Sistēma importēs faila saturu un aizpildīs laukus ar informāciju, kāda<br/>tika norādīta katrā no datnēm;</li> <li>Ja kāds no laukiem netika aizpildīts, pārbauda, vai, veidojot datni, tika<br/>ievērots norādītais formāts, vai aizpilda lauku manuāli;</li> <li>Ja augstāk minētās darbības ir veiktas - nospiež pogu 'Saglabāt'.</li> </ol>                                                                                                    |                                                 |  |

Būvprojekta datnes augšupielādes nosacījumi.

- Pārrakstīt esošas lapas.
- 7. Pievieno izveidoto .zip failu no savas darba stacijas.
- 8. Sistēma importēs faila saturu un aizpildīs laukus ar informāciju, kāda tika norādīta katrā no datnēm.
- 9. Ja kāds no laukiem netika aizpildīts, pārbauda, vai, veidojot datni, tika ievērots norādītais formāts, vai aizpilda lauku manuāli.
- 10. Ja augstāk minētās darbības ir veiktas nospiež pogu **<Saglabāt**>."

#### Informācija ZIP datnes sagatavošanai:

- Ja lapas nosaukums sastāv no vairāk kā viena vārda, tad starp lapas nosaukuma vārdiem atstāj tukšumzīmes, piemēram: 001\_BK\_0\_Fasādes konstrukcijas mezgli\_ABC123;
- Iekavās esošo oriģinālnumura daļu nav nepieciešams norādīt, ja tādas nav.
- Datnes ir jāsaarhivē Zip formāta failā.

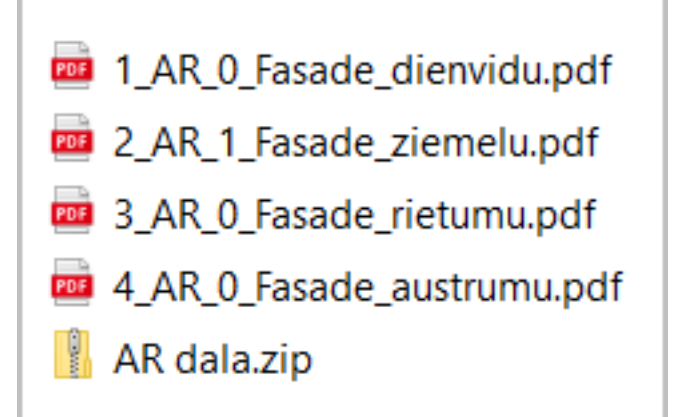

Ja .zip fails ar lapu datnēm ir sagatavots, tad augšupielādes logā nepieciešams norādīt:

• būvprojekta daļu no saraksta, kurai tiks pievienotas datnes (Sarakstā atrāda būvprojektā izveidotās daļas.)

- jāizvēlas darbību, kāda tiks veikta: Pievienot daļai; Pārrakstīt esošas lapas.
- jāizvēlas formātu, kādā izveidotas datnes:
  - NUMURS\_MARKA\_REVĪZIJA\_LAPAS NOSAUKUMS(\_ORIĢINĀLNUMURS);
  - NUMURS-MARKA-REVĪZIJA-LAPAS NOSAUKUMS(-ORIĢINĀLNUMURS).

| Projekta daļa<br>Ģenerālplāns              | Darbība<br>▼ Pievienot daļai ▼ |
|--------------------------------------------|--------------------------------|
| Formāts<br>NUMURS_MARKA_REVĪZIJA_LAPAS NOS | AUKUMS(_ORI v                  |
| Pievienotie dokumenti *                    |                                |
| AR.zip 💥 Apstrādā!                         |                                |
| ↑ PIEVIENOT                                | ATCELT                         |
|                                            |                                |

Attēls. "Augšupielādēt būvprojekta datnes" logs

Pievienojot ZIP formāta dokumentu, kurā ir ievietotas sagatavotās datnes, faila apstrādes procesā:

- sistēma importēs faila saturu un aizpildīs laukus ar informāciju, kāda tika norādīta katrā no datnēm;
- ja kāds no laukiem netika aizpildīts, pārbauda, vai, veidojot datni, kāda tika norādīta katrā no datnēm;
- ja kāds no laukiem netika aizpildīts, pārbauda, vai, veidojot datni, tikai ievērots norādītais formāts, vai aizpilda lauku manuāli.

Nospiest pogu $<\!\!\mathbf{Saglab\bar{a}t}\!>,$ lai pievienotu saturu būv<br/>projekta daļai. Ja daļas saturs nav redzams — atjaunināt lapu.

Izveidotās Būvprojekta daļas tālāk ir jā<br/>apstiprina, lai varētu iesniegt kopā ar kādu iesniegumu. Skatīt tālāk kā<br/> Apstiprināt būvprojekta daļu saturu.

Atkārtojiet darbību, lai augšupielādētu saturu citai būvprojekta daļai.

#### 7.2.4 Kā pievienot vizuālo risinājumu?

Būvniecības ieceres iesniegumā un paskaidrojuma raksta iesniegumā, ja būvniecība lietas objektos ir vismaz viena ēka, būvprojektam ir jāsatur vismaz viena lapa ar ieceres vizuālo risinājumu. Šādai lapai visas pievienotās datnes tiks publicētas sadaļā "Aktuālā būvniecība" sarakstā "**Plānotie būvdarbi**" kā ieceres vizuālais risinājums pie būvniecības lietas publiskajiem datiem.

Ja parādās kļūdas paziņojums "Neviena no iesniegumā iekļautām projekta daļām nesatur lapu ar ieceres vizuālo risinājumu. Lūdzu, sadaļā 'Projekts' iesniegumā iekļautai atbilstošai daļai atzīmējiet vai pievienojiet lapu, kura satur ieceres vizuālo risinājumu.", tas nozīmē, ka iesnieguma ievades solī nav pievienota neviena projekta daļa, kur kaut vienai lapai būtu uzstādīta pazīme "Vizuālais risinājums".

• Vizuālā risinājuma pazīme uzstāda šķirklī "Būvprojekts" pie lapas, kur ir ēkas fasādes vizuālais risinājums, un kuru var atrādīt sabiedrības informēšanā par būvniecības procesiem (t.i. nesatur sensitīvus datus), uzliekot pazīmi"Vizuālais risinājums".

Vizuālā risinājuma pazīmi pie būvprojekta lapām atrāda arī BIS2 pusē būvvaldēm.

#### AUGŠUPIELĀDĒT BŪVPROJEKTA DATNES 🕕

| Projekta daļa<br>Būvkonstrukcijas<br>Formāts<br>NUMURS_MARKA_REVĪZIJA_LAPAS<br>Pievienotie dokumenti * | NOSAUKUMS(_OF      | ₹<br>RIĢINĀLN ₹ | Darbība<br>Pievienot daļai | Ŧ                       |
|----------------------------------------------------------------------------------------------------|--------------------|-----------------|----------------------------|-------------------------|
| BK_ezyzip.zip 13.07.2023 17:23, 2 MB ×                                                                 |                    |                 |                            |                         |
| Importēt faila saturu                                                                                  |                    |                 |                            |                         |
| BK_0_Jumta plāns_BK001.pdf_1                                                                           |                    |                 |                            |                         |
| Nosaukums*<br>Jumta plāns                                                                              | Marka<br>BK        | Numurs*<br>1    | Revīzija*<br>0             | Oriģinālnumurs<br>BK001 |
| BK_0_Sienu plāns.pdf_2                                                                                 |                    |                 |                            |                         |
| Nosaukums*<br>Sienu plāns                                                                              | Marka<br>BK        | Numurs*<br>2    | Revīzija*<br>0             | Oriģinālnumurs          |
| BK_0_Pamati_BK002.pdf_3                                                                                |                    |                 |                            |                         |
| Nosaukums*<br>Pamati                                                                                   | Marka<br>BK        | Numurs*<br>3    | Revīzija*<br>0             | Oriģinālnumurs<br>BK002 |
| BK 0 Vispārīgie rādītāji.pdf 4                                                                         |                    |                 |                            |                         |
| Nosaukums*<br>Vispārīgie rādītāji                                                                      | Marka<br>BK        | Numurs*<br>4    | Revīzija*<br>0             | Oriģinālnumurs          |
| <ul> <li>Vispārīgie rādītāji pielikums.pdf</li> </ul>                                                  |                    |                 |                            |                         |
| Nosaukums*                                                                                             | Marka<br>pielikums | Numurs*         | Revīzija*                  | Oriģinālnumurs          |
|                                                                                                    |                    |                 | SAGLAB                     | AT ATCELT               |

Attēls. Augšupielādēto būv<br/>projekta datņu lauku pārbaude

| ↑ 5 ↓ 6  Arhitektűr                                                             | ras risinājumi (1) Vadītājs: Pēteris_20 A | Arhitekts_20 Rasējuma marka: AR |                                      |  |
|---------------------------------------------------------------------------------|-------------------------------------------|---------------------------------|--------------------------------------|--|
| Nosaukums<br>Fasāde                                                             |                                           | Vizuālais risinājums ①          |                                      |  |
| Marka<br>AR                                                                     | Oriģinālnumurs                            | Revīzija*<br>1                  | lzveidošanas datums*<br>09.10.2024 ≝ |  |
| Pievienotie dokumenti *<br>Fasädes asīs A-C, 4-1.pdf 🤇<br>🚊 PIEVIENOT DOKUMENTU | ♀ 09.10.2024 21:43, 400 KB ×              |                                 |                                      |  |
| SAGLABAT                                                                        | TCELT                                     |                                 |                                      |  |

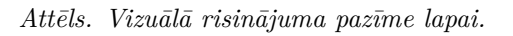

#### 7.2.5 Būvprojekta daļu secības maiņa

Būvprojekta daļām ir iespējams mainīt to secību, izmantojot bultiņas.

Daļu kārtošanu var veikt neatkarīgi no to statusa.

Mainot daļu secību, daļai netiek veidota jauna versija, līdz ar to nav jāveic būvprojekta atkārtotā saskaņošana.

| BOVPROJEKTS         BOVPROJEKTA MODELIS         BOVPROJEKTA MODELA APSKATIŠANA         BOVPROJEKTA EKSPERTĪZE ~ | Þ                                       |
|----------------------------------------------------------------------------------------------------|-----------------------------------------|
| Bůvprojekta vadítájs: Pěteris_20 Arhitekts_20<br>Bůvprojekta vadítája asisterts: Andris Paraudziņš              | $\bigcirc \bigcirc \bigcirc \bigcirc +$ |
| Statusu nozīņe     Arhitektūras risinājumi (1) Vadītājs: Pēteris_20 Arhitekts_20 Rasējuma marka: AR             |                                         |
| ▶ Būvkonstrukcijas (4) vadītājs: Pēteris_20 Arhitekts_20 Rasējuma marka: BK                                     |                                         |
| ↑ 3 ↓ a > Vispārīgā daļa (2) vadītājs: Pēteris_05 Arhitekts_05                                                  |                                         |

#### Attēls. Būvprojekta daļu secības maiņa.

Arī lapas var pārkārtot, izmantojot bultiņas uz augšu vai leju.

| ↑ 2 ↓ 6 • Arh             | itektūras risinājumi (7) Rasējuma marka: AR                                                                                                    |     |
|---------------------------|----------------------------------------------------------------------------------------------------|-----|
| Pārvietot zemāk           | AR-1-0 Stāva plāns (Lapas1 nos) Oriģinālnumurs: 001 Statuss: Jauns 1_AR_0_Stāva_plāns_(Lapas1_nos)_001.pdf 🗘 02.10.2024 19.54, 1.M8                | ••• |
| ↑ 2 ↓                     | AR-3-0 Fasādes (Lapas3 nos) Oriģinālnumurs: 003 Statuss: Jauns 3_AR_0_Fasādes_(Lapas3_nos)_003.pdf 🗘 09.10.2024 19:54, 400 KB                      | ••• |
| 13↓                       | AR-4-0 Fasāde asīs (Lapas4 nos) Oriģinālnumurs: 004 Statuss: Jauns 4_AR_0_Fasāde_asīs_(Lapas4_nos)_004 pdf 🗢 09.10.2024 19.54, 400 KB              |     |
| $\uparrow$ 4 $\downarrow$ | AR-2-0 Jumta plāns (Lapas2 nos) Oriģinālnumurs: 002 Statuss: Jauns 2_AR_0_Jumta_plāns_(Lapas2_nos)_002.pdf 🖓 09.10.2024 19.54, 1000 K8             |     |
| ↑ 5 ↓                     | AR-5-0 Grídu pláns (Lapas5 nos) Oriģinālnumurs: 005 Statuss: Jauns 5_AR_ <u>0_Gridu plāns (Lapas5_nos)_</u> 005.pdf 🗘 02 10 2024 19 54, 400 KB     |     |
| ↑ 6 ↓                     | AR-6-0 lekārtojuma plāns (Lapas6 nos) Oriģinālnumurs: 006 Statuss: Jauns 6_AR_0_lekārtojuma_plāns_(Lapas6_nos)_006 pdf 🗘 09.10.2024 19.54, 1000 KB |     |
| ↑ 7 ↓                     | AR-7-0 Logi un durvis (Lapas7 nos) Oriģinālnumurs: 007 Statuss: Jauns 7_AR_0_Logi_un_durvis_[Lapas7_nos]_007.pdf 🗘 00 10 2024 19:54, 400 KB        |     |

#### Attēls. Lapu pārkārtošanas iespējas.

Kā arī var norādīt lapas secību manuāli, ierakstot rūtiņā vajadzīgo lapas secības numuru un nospiežot uz klaviatūras

taustiņu "Enter". Ieteikums atjaunot pārlūka lapas skatu $\ \ \ C$ , lai pārliecinātos, ka lapas pārkārtojušās vajadzīgajā secībā.

#### 7.2.6 Praktikanta norādīšana būvprojekta daļām

Būvprojekta vadītājs, daļas vadītājs vai būvprojekta izstrādātājs, ja tas ir būvniecības ierosinātājs, BISP būvniecības lietas šķirklī **Būvprojektā** var norādīt praktikantu, kurš piedalījies projektēšanas vai būvprojekta vadīšanas darbos, lai praktikantam BIS speciālista panelī prakses sarakstā būtu iespējams izveidot vēlamās sfēras prakses ierakstus, kas viņam nepieciešama sertifikāta iegūšanai.

| 🖌 AKTUĀLIE DATI 🛛 DOKUMENTI 🛛 PERSONAS 🔤 DOKUMENTU SASKAŅOJUMI                | TEHNISKIE NOTEIKUMI BŪVPROJEKTS RĒĶINI ATZINUMI ENERGOSERTIFIKĀTI APTUREŠANA UN PĀRTRAUKUMI LIETAS PILNVARAS/OI 🕨 |
|-------------------------------------------------------------------------------|----------------------------------------------------------------------------------------------------|
| 🔹 BOVPROJEKTS BOVPROJEKTA MODELIS BOVPROJEKTA MODEĻA APSKATĪŠANA              | BOVPROJEKTA EKSPERTÍZE 🛩 🕨                                                                                        |
|                                                                               | Praktikanti                                                                                                    |
| Büvprojekta vadītājs: Pēteris_20 Arhitekts_20                                 |                                                                                                    |
| Statusu nozīme                                                                |                                                                                                    |
| Praktikants* Dalas'<br>PRK-000007 Vards Citi Un Vēl Citi Uzvārds-Uz Uzv • KB0 | © Būvprojekta vadīšana<br>konstrukcijas x                                                                         |
|                                                                               | SABLABAT ATCELT                                                                                                   |

Attēls. Praktikantu pievienošanas opcija pie būvprojekta.

Būvniecības lietas šķirklī "Būvprojekts" būvprojekta vadītājs vai daļas vadītājs var izvēlēties darbības ikonu

<**Praktikanti**> (cilvēciņi), pēc kuras nospiešanas būs iespējams pievienot praktikantu pie būvprojekta praktikantu saraksta, norādot:

- praktikanta vārdu, uzvārdu vai BIS praktikanta identifikatoru;
- būvprojekta daļu, kurā praktikants ir veicis darbus. (Būvprojekta daļu vadītāji var norādīt tikai savas daļas, bet Būvprojekta vadītājs var norādīt jebkuru no daļām);
- būvprojekta vadīšanas pazīmi. (Šo izvēli var norādīt tikai būvprojekta vadītājs.)

| Praktikants                                      | Daļas            | Būvprojekta vadīšana |   |
|--------------------------------------------------|------------------|----------------------|---|
| PRK-000007 Vārds Citi Un Vēl Citi Uzvārds-Uz Uzv | Būvkonstrukcijas | Jā                   | Ø |
| PIEVIENOT PRAKTIKANTU                            |                  |                      |   |

Attēls. Praktikantu saraksts pie būvprojekta.

Būvprojekta praktikantu sarakstā pievienoto praktikantu ierakstu var atvērt labošanā un dzēst. Daļas vadītājs var izdzēst tikai tos praktikantus, kuri piesaistīti viņa būvprojekta daļām.

Praktikantu pievienošana, labošana, dzēšana ir iespējama būvniecības lietai līdz tā ir nodota ekspluatācijā.

#### 7.2.7 Būvprojekta tukšo daļu masveida dzēšana

Ja būvprojektā eksistē tukšas daļas, tad Būvprojekta līmenī ir iespējams dzēst masveidā vienlaikus tukšās daļas. Darbība ir pieejama zem dzēšanas ikonas:

| Būvprojekts                        | Būvprojekta modelis Būvprojekta modeļa apskatīšana Būvprojekta ekspertīze Būves dati                                                                                                    |     |
|------------------------------------|----------------------------------------------------------------------------------------------------|-----|
| Darba rasējumi ir                  | turpmāka būvprojekta detalizācija un veido būvprojektēšanas dokumentāciju. Darba rasējumi ir pievienojami pie būvprojekta, izmantojot esošo BIS funkcionalitāti par būvprojekta izmaiņām. | /   |
| Būvprojekta vadīt                  | ājs: Pēteris_20 Arhitekts_20 🖉 🕥 💿                                                                                                    | 1 + |
| <ul> <li>Statusu nozīme</li> </ul> |                                                                                                    |     |
| ↑1↓ ₽                              | Arhitektūras risinājumi (1) !     Rasējuma marka: AR                                                                                                    | ••• |
| ↑2↓6                               | Būvdarbu apjomu saraksts (0)     Rasējuma marka: BA                                                                                                    |     |
| ↑₃↓ 🕯                              | Būvkonstrukcijas (1) !     Rasējuma marka: BK                                                                                                    |     |
| ↑⁴↓ô                               | Darbu organizēšanas projekts (0)     Rasējuma marka: DOP                                                                                                    |     |
| ↑5↓6                               | > Darbu veikšanas projekts (0)<br>Rasējuma marka: DVP                                                                                                    |     |

Attēls. Būvprojekta tukšo daļu masveida dzēšanas ikona.

Nospiežot ikonu, lietotājam tiek parādīts informatīvs brīdinājums:

Lietotājs var pārskatīt tukšo daļu sarakstu, kuras tiks dzēstas

Tukšo daļu apstiprina ar pogu "Dzēst" saraksta lejas daļā. Ja tomēr nevēlas dzēst, tad darbību atceļ, nospiežot pogu "Atcelt"

Pēc pogas "Dzēst" nospiešanas, lietotājam tiek pārjautāts, vai tiešām vēlas dzēst tukšās daļas. Apstiprinājuma gadījumā tukšās daļas tiek dzēstas.

#### 7.3 Būvprojekta daļu apstiprināšana

Lai apstiprinātu būvprojekta saturu, lietotājam ir jābūt izvēlētās daļas atbildīgajam vai par dokumentācijas izveidošanu atbildīgajai personai ar atbilstošām tiesībām.

Ja lietotājs ir daļas atbildīgais, tad var:

#### BŪVPROJEKTA TUKŠO DAĻU MASVEIDA DZĒŠANA

Apstiprinot masveida dzēšanas darbību, tiks izdzēstas visas būvprojekta daļas, kurās nav revīziju. Ja nevēlaties dzēst visas tukšās daļas uzreiz, izvēlieties "Atcelt" un veiciet daļu dzēšanu pa vienai.

- 2. Būvdarbu apjomu saraksts (0) Rasējuma marka: BA
- 4. Darbu organizēšanas projekts (0) Rasējuma marka: DOP
- 5. Darbu veikšanas projekts (0) Rasējuma marka: DVP
- 6. Dzelzsbetona konstrukcijas (0) Rasējuma marka: DZK
- 7. Elektroapgāde (ārējā) (0) Rasējuma marka: ELT
- 8. Elektroapgāde (iekšējā) (0) Rasējuma marka: EL
- 9. Elektronisko sakaru inženiertīkli (0) Rasējuma marka: ESS-TK
- 10. Elektronisko sakaru sistēmas (ārējās) (0) Rasējuma marka: EST
- 11. Fotofiksācija (0) Rasējuma marka: FF
- 12. Gāzes apgāde (iekšējā) (0) Rasējuma marka: GA
- 13. Ģenerālplāns (0) Rasējuma marka: GP
- 14. lekārtu izvietojums (0) Rasējuma marka: IE
- 15. lekārtu, konstrukciju un būvizstrādājumu kopsavilkums (0) Rasējuma marka: IS

Attēls. Brīdinājums par būvprojekta tukšo daļu masveida dzēšanu.

- 34. Uzmērījuma rasējumi (0) Rasējuma marka: UR
- 35. Ventilācija (0) Rasējuma marka: AVK-V
- 36. Vides aizsardzības pasākumi (0) Rasējuma marka: VAP

| Atcelt | Dzēst |
|--------|-------|
|        |       |

Attēls. Pogas masveida dzēšanas uzsākšanai/atcelšanai.

Х

- apstiprināt tikai tās daļas, par kurām ir atbildīgs, ja tajās ir vismaz viena lapa;
- atvērt savu daļu labošanai, ja tai ir tikai viņa apstiprinājums.

Ja lietotājs ir par dokumentācijas izveidošanu atbildīgā persona, tad var:

- apstiprināt daļas, kurām nav norādīts atbildīgais, ja tajās ir vismaz viena lapa;
- apstiprināt daļas, kuras ir apstiprinājis daļas atbildīgais;
- apstiprināt visu dokumentācijas komplektu, ja daļu atbildīgie ir apstiprinājuši savas daļas;
- atvērt labošanai jebkuru apstiprinātu daļu.

Apstiprinot daļu vai visu dokumentāciju, lietotājam ir jānorāda vienu vai vairākus aktīvus būvspeciālista sertifikātus un to sfēras, kas pamato tiesības veikt darbību. Sistēma saglabā un atrāda šādu informāciju:

- datumu un laiku;
- lietotāja, kurš veica darbību, vārdu, uzvārdu, pārstāvētā uzņēmuma nosaukumu (ja lietotājs darbojas juridiskas personas vārdā), norādītā būvspeciālista sertifikātu un sfēras.

Apstiprināta daļa tiek vizuāli izcelta tumšrakstā un atslēdziņas ikona aizvērta. Labot daļas datus vai rediģēt daļas saturu nebūs iespējams, kamēr daļa netiks atvērta labošanai.

Būvprojekta vai tā daļas apstiprināšanas brīdī sistēma pārbauda, vai lietotājam ir spēkā būvspeciālista sertifikāts ar atbilstošu darbības sfēru, lai kontrolētu, ka noteiktā veida būvprojektu daļas apstiprina speciālisti ar atbilstošu sertifikātu. Gadījumos, kad sertifikāts vairs nav aktīvs (piemēram, zaudējis sertifikātu pārkāpumu dēl, nav pagarinājis vai arī cilvēks nomiris), saskaņošana ir jāatceļ un jāizveido jauns saskaņošanas pieprasījums.

Sistēmā ir izveidota būvprojekta marku un saistīto darbības sfēru konfigurāciju. Brīdī, kad būvprojekta daļas vadītājs vai būvprojekta vadītājs apstiprina būvprojekta daļu, sistēma veic pārbaudi, ka šai personai ir spēkā esošs sertifikāts, kurā ir aktīva sfēra, kura atbilst daļas markai. Kļūdas gadījumā lietotājam tiek atrādīts iemesls, kāpēc nevar apstiprināt un būvprojekta daļa un/vai būvprojekts netiek apstiprināti. Pārbaude (sertifikāta sfēras – markas atbilstība) netiek veikta:

- ja būvprojektā izmantotajai markai sistēmas konfigurācijā nav norādīta iespējamā darbības sfēra;
- ja sistēmā paredzētos gadījumos būvprojektu apstiprina persona bez spēkā esoša būvspeciālista sertifikāta (piemēram, pašu spēkiem).

Vai daļa ir apstiprinātā vai neapstiprināta tiek vizuāli izcelta ar atslēdziņas ikonu un, vai daļas nosaukums ir tumšrakstā.

↑ 2 ↓ 6 • Arhitektūras risinājumi (7) Rasējuma marka: AR

Attēls. Neapstiprināta būvprojekta daļa.

↑ 1 ↓ ▲ • Zemes robežu plāns (1) Rasējuma marka: ZP

Attēls. Apstiprināta būvprojekta daļa.

↑ 2 ↓ 🔒 → Arhitektūras risinājumi (7) Vadītājs: Rasējuma marka: AR

Attēls. Daļēji apstiprināta būvprojekta daļa.

| Statusu nozīme                                                              |
|-----------------------------------------------------------------------------|
| Būvprojektam ir jāpievieno vismaz viena lapa ar ieceres vizuālo risinājumu. |
| ↑ 1 ↓ ⓑ • Vispārīgā daļa (0)                                                |
| ↑ 2 ↓ â → Arhitektūras risinājumi (7) Vadītājs: Rasējuma marka: AR          |
| ↑ 3 ↓ A Bůvkonstrukcijas (4) Vaditájs: Rasējuma marka: BK                   |
|                                                                             |

...

...

...

Būvprojekta daļas apstiprināšanas darbība atrodama zem ikonas Skatīt tālāk aprakstu Kā apstiprināt būvprojekta dalu saturu?.

#### 7.3.1 Kā apstiprināt būvprojekta daļu saturu?

Kad daļai ir pievienotas visas lapas – daļas "Vadītājs", ja tāds ir norādīts, to var apstiprināt, spiežot darbību  $\langle Apstiprināt \rangle$ .

Ja būv<br/>projekta izstrādātājs ir būvniecības ierosinātājs un būvniecība notiek saviem spēkiem, tad apstiprinot būv<br/>projektu un / vai tā daļa, kā arī tā izmaiņas, netiek prasīts sertifikāts. Ja kādai no daļām ir norādīts daļas vadītājs, daļas apstiprināšana jāveic norād<br/>ot sertifikātu.

Lai apstiprinātu daļu, jānospiež uz "daudzpunktu" ikonas, un tad jāizvēlas opcija

| 🖌 AKTUĀLIE DATI DOKUMENTI PERSONAS DOKUMENTU SASKAŅOJUMI TEHNISKIE NOTEIKUMI BŪVPROJEKTS RĒĶĪNI ATZINUMI ENERGOSERTIFIKĀTI APTURĒŠANA UN PĀRTRAUKUMI | LIETAS PILNVARAS/DELE                   |
|----------------------------------------------------------------------------------------------------|-----------------------------------------|
| 🔞 BOVPROJEKTS BOVPROJEKTA MODELIS BOVPROJEKTA MODEĻA APSKATĪŠANA BOVPROJEKTA EKSPERTĪZE 🛩                                                            | •                                       |
|                                                                                                    |                                         |
| Büvprojekta vadītājas: Pēleris_20 Arhitekts_20                                                                                                    | $\bigcirc \bigcirc \bigcirc \bigcirc +$ |
| Statusu nozīme                                                                                                    |                                         |
| Būvprojektam ir jāpievieno vismaz viena lapa ar ieceres vizuālo risinājumu.                                                                          | Darbības                                |
| ↑ 1 ↓ 6 + Arhitektūras risinājumi (1) Vadītājs: Pēteris_20 Arhitekts_20 Rasējuma marka: AR                                                           |                                         |
| ▶ Būvkonstrukcijas (4) Vadītājs: Pēteris_20 Arhitekts_20 Rasējuma marka: BK                                                                          | <b>—</b> …                              |

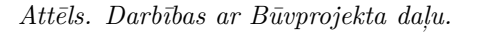

| Būvprojekta vadītājs:                                                       | ✓ Apstiprināt                   |
|-----------------------------------------------------------------------------|---------------------------------|
| Statusu nozīme                                                              | Pieprasīt īpašas piekļuves stat |
| Bůvprojektam ir jäpievieno vismaz viena lapa ar leceres vizuálo risinājumu. | 🗊 Dzēst                         |
|                                                                             | Rediģēt                         |
| ↑ 1 ↓ â → Arhitektūras risinājumi (3) Rasējuma marka: AR                    | + Pievienot lapu                |
| ↑ Z ↓ A Büvkonstrukcijas (4) Rasējuma marka: BK                             | ·                               |

Attēls. Būvprojekta daļas apstiprināšana.

Lai apstiprinātu daļu, būs jānorāda būv<br/>speciālista sertifikāts un darbības sfēra. Kad tas izdarīts — nospiež pog<br/>u $<\!\!\mathbf{Apstiprināt}\!\!>\!\!\mathbf{.}$ 

Ja kā "Būvprojekta izstrādātājs" ir norādīts "Būvniecības ierosinātājs" un tā pati persona ir norādīta arī kā "Būvprojekta vadītājs", piemēram, ja būvējat saviem spēkiem kā fiziska persona, tad, lai apstiprinātu daļu, sistēma neprasīs norādīt būvspeciālista sertifikāta numuru un darbības sfēru. "Būvniecības ierosinātājs" var būt arī persona uz pilnvaras pamata.

Ja daļai ir norādīts "Vadītājs", tad daļu apstiprina gan "Vadītājs", gan "Būvprojekta vadītājs.

Ja lietotājs ir būvprojekta daļas vadītājs, tad, apstiprinot būvprojekta daļu, lietotājs var uzlikt atzīmi "Ir atkāpes no LBN prasībām", atzīmējot izvēles rūtiņu. Ja nav atkāpes, jāatstāj neatzīmētu.

Ja lietojās ir būvprojekta vadītājs un daļas vadītājs ir cits speciālists, tad pie daļas apstiprināšanas lietotājs norāda vienu no aktīviem būvspeciālista sertifikātiem (ja tāds ir nepieciešams) un to sfēru. Lietotājs redz daļas vadītāja izdarīto atzīmi par atkāpēm no LBN prasībām, ja tāda ir veikta, bet nevar to labot.

"Būvprojekta vadītājam" pēc daļas apstiprināšanas ir iespēja to atvērt labošanai. Pārējām iesaistītajām personām daļas rediģēšana ir liegta.

Būvprojekta daļu ar nosaukumu "**Būvakustika**" un rasējuma marku "**BAA**" fiziska persona var apstiprināt, arī nenorādot būvspeciālista sertifikāta numuru un darbības sfēru. Lai to izdarītu, jāatzīmē pazīme "Apstiprināt bez sertifikāta". Kad pazīme ir atzīmēta, attēlojas arī informatīvs teksts "Projektējot telpas ar augstām akustikas prasībām, kā arī A un B klases skaņas izolācijas prasībām, būvju akustiskos aprēķinus un apsekojumus veic kvalificēti būvakustikas eksperti. Būvakustikas eksperts ir diplomēts speciālists ar augstāko izglītību un vismaz piecu gadu darba stāžu akustikā, kura kvalifikāciju apliecina tādas institūcijas izsniegts sertifikāts, kas akreditēta nacionālajā akreditācijas institūcijā, vai citas Eiropas Savienības dalībvalsts akreditētas institūcijas izsniegts sertifikāts.".

| ĢISTRĒT JAUNU 👻                                                                                                    | BŪVNIECĪBAS LIETAS                                                                                                    | IZVĒLĒTĀS 23                                                | IEROSINĀTĀJA 180                           | PILNVARU 5394       | DALĪBNIEKA 129 | TPAŠNIEKA O    | PIEKĻUVES 🛩 🛛    | TN BEZ LIETĂM | 13             |                |                           |
|----------------------------------------------------------------------------------------------------|----------------------------------------------------------------------------------------------------|-------------------------------------------------------------|--------------------------------------------|---------------------|----------------|----------------|------------------|---------------|----------------|----------------|---------------------------|
| BÖVNIECIBA<br>TMP-382350                                                                                                   | <b>s lieta: dărza mājas</b><br>1 <u>3308</u> - 07.06.2024 18:5                                                                                                    | <b>NOVIETOŠANA</b><br>3 - <u>Notikumu vēsture</u>           |                                            |                     |                |                |                  |               |                |                |                           |
| ▲ AKTUĂ                                                                                                    | IE DATI DOKUMENTI                                                                                                    | PERSONAS DO                                                 | IKUMENTU SASKAŅOJUMI                       | TEHNISKIE NOTEIKUMI | BÖVPROJEKTS    | RÊĶINI ATZINUM | I ENERGOSERTIFIK | ĀTI APTURĒŠA  | NA UN PÅRTRAUK | UMI LIETAS PIL | NVARAS/DELE               |
| <b>d</b> B0VPR                                                                                                    | JEKTS BOVPROJEKTA N                                                                                                    | ODELIS BOVPROJI                                             | EKTA MODEĻA APSKATĪŠANA                    | BOVPROJEKTA EKSF    | PERTĪZE 🕶      |                |                  |               |                |                | •                         |
| Būvprojekta v<br>Būvprojekta v<br>▶ Statusu noz                                                                            | <b>dītājs:</b> Pēteris_20 Arhitekts<br><b>dītāja asistents:</b> Andris Pa<br>me                                                                                                    | _20 🖉 🗇                                                     | )                                          |                     |                |                |                  |               |                | 0              | @ @ +                     |
| Bûvprojekta v<br>Bûvprojekta v<br>• Statusu noz                                                                            | dītājs: Pēteris_20 Arhitekts<br>dītāja asistents: Andris Pa<br>me<br>jāpievieno vismaz viena la                                                                                                    | 20<br>raudziņš 🖉 🕥                                          | )<br>risinājumu.                           |                     |                |                |                  |               |                | 0              | \$ \$ +                   |
| Būvprojekta v<br>Būvprojekta v<br>→ Statusu noz<br>Būvprojektam                                                            | dītājs: Pēteris_20 Arhitekts<br>dītāja asistents: Andris Pa<br>me<br>jāpievieno vismaz viena k<br>b Arhitektūras risinā                                                                                                    | 20 🕜 🕥                                                      | risinājumu.<br>Pēteris_20 Arhitekts_20 Ra: | iējuma marka: AR    |                |                |                  |               |                | <i>(</i> )     | ⊕ @ +<br>                 |
| Büvprojekta v<br>Büvprojekta v<br>• Statusu noz<br>Büvprojektam                                                            | dītājs: Pēteris_20 Amtiekts<br>dītāja asistents: Andris Pa<br>"jāpievieno vismaz viena la<br>diekto vismaz viena la<br>dista sertifikāti un sfēras"                                                                                                | _20 ② ③                                                     | risinājumu.<br>rēteris_20 Amitekts_20 Rat  | iējuma marka: AR    |                |                |                  |               |                | © 1            | @ @ +<br>                 |
| Būvprojekta v<br>Būvprojekta v<br>→ Statusu noz<br>Būvprojektam<br>↑ 1 ↓<br>Būvspecia                                      | ditajs: Pēters_20 Amtekts<br>ditāja asistents: Andris Pa<br>me<br>jāpievieno vismaz viena la<br>b<br>Arhitektūras risinā<br>ista sertriikāti un sfēras*                                                                                            | 20 S                                                        | risinājumu.<br>ēteris_20 Arhitekts_20 Rat  | iéjuma marka: AR    |                |                |                  |               |                | 0              | @ @ +                     |
| Būvprojekta v<br>Būvprojekta v<br>→ Statusu noz<br>Būvprojektam<br>↑ 1 ↓<br>Būvspecii<br>1-00104<br>4-02753 -              | ditajs: Pēters_20 Amtekts<br>ditāja asistents: Andris Pa<br>me<br>jāpievieno vismaz viena la<br>b<br>Arhitektūras risinā<br>ista sertrifikāli un sfēras*<br>vihitekta prakse<br>Eku būvdarbu vadīšana un b                                         | 20<br>raudziņš 🖉 🕲 🕲<br>umi (1) Vadītāja: F<br>Ivuzraudzība | risinājumu.<br>Pēteris_20 Arhitekts_20 Raz | sējuma marka: AR    |                |                |                  |               |                | (C)            | (4) (7) (+)<br><br>Atcell |
| Būvprojekta v<br>Būvprojekta v<br>→ Statusu noz<br>Būvprojektam<br>↑ 1 ↓<br>Būvspecii<br>1-00104<br>4-02753 -<br>4-02753 - | ditajs: Pētens_20 Amtekts<br>ditāja asistents: Andris Pa<br>me<br>jāpievieno vismaz viena la<br>b<br>Arhitektūras risinā<br>lista sertriikāli un sfēras*<br>Arhitektā prakse<br>Eku būvdarbu vadīšana un b<br>Restaurācijas būvdarbu vadīšana un b | 20 (San San San San San San San San San San                 | risinājumu.<br>Pēters_20 Avhitekts_20 Rat  | ejuma marka: AR     |                |                |                  |               |                | (C)            | (4) (7) (+)<br><br>Ateelt |

 $Att\bar{e}ls. B\bar{u}vprojekta daļas apstiprināšana ar b\bar{u}vspeciālista sertifikātu$ 

| Būvprojekts Būvprojekta modelis Būvprojekta modeļa apskatīšana Būvprojekta ekspertīze Būves dati                                                                                |                               |
|----------------------------------------------------------------------------------------------------|-------------------------------|
| Darba rasējumi ir turpmāka būvprojekta detalizācija un veido būvprojektēšanas dokumentāciju. Darba rasējumi ir pievienojami pie būvprojekta, izmantojot esošo BIS funkcionalitā | iti par būvprojekta izmaiņām. |
| Büvprojekta vadītājs: Pēteris_20 Arhitekts_20 🖉 🕥                                                                                                    | 0 0 0 1 1 1                   |
| Statusu nozīme                                                                                                    |                               |
| ↑ 1 ↓ 6 ✓ Arhitektūras risinājumi (1)<br>Rasējuma marka: AR                                                                                                    |                               |
| Büvspecialista sertifikāti un sfēras*                                                                                                    |                               |
| × 1-00104 - Arhitekta prakse ×                                                                                                    |                               |
| 🗸 Ir alkānes no LRN prasībām                                                                                                    |                               |
|                                                                                                    |                               |
| 1                                                                                                    | Atcelt                        |
|                                                                                                    |                               |

Attēls. Atzīmēt pazīmi "Ir atkāpes no LBN prasībām".

| ô  | ▼Būvakustika (1) Vadītājs: Pēteris_05 Arhitekts_05 Rasējuma marka: BAA                                                                                                    |           |
|----|----------------------------------------------------------------------------------------------------|-----------|
| Bū | vspeciálista sertifikáti un sféras*                                                                                                    |           |
|    | Apstiprināt bez sertifikāta                                                                                                    |           |
| F  | Projektējot telpas ar augstām akustīkas prasībām, kā arī A un B klases skaņas izolācijas prasībām, būvju akustiskos aprēķinus un apsekojumus veic kvalificēti būvakustīkas eksperti. Būvakustīkas eksperts ir<br>tiplomēts speciālists ar augstāko izglītību un vismaz piecu gadu darba stāžu akustīkā, kura kvalīficēti būvakus<br>Erropas Savienības dalībvalsts akreditētas institūcijas izsniegts sertlifikāts. |           |
|    | APSTIPHINAT ATCELT                                                                                                    | $\supset$ |
|    |                                                                                                    |           |

 $Att\bar{e}ls. \ B\bar{u}vakustikas \ daļas \ ras\bar{e}juma \ markas \ BAA \ apstiprin\bar{a}\check{s}ana.$ 

Autorizēts BISP lietotājs ar tiesībām labot būvprojekta lapu datus (būvprojekta vadītājs vai daļas vadītais, vai atbildīgais par daļas saturu) atver būvniecības lietas būvprojekta sadaļu un būvprojekta lapas datos redz pazīmi, ja tā ir piesaistīta kādam trešo pušu saskaņojumam.

Ja lietotājs mēģina dzēst lapu vai tai pievienotās datnes, un šī būvprojekta lapa ir piesaistīta kādam trešās puses saskaņojumam, lietotājam atrāda kļūdas paziņojumu, ka lapu vai tās datnes nav iespējams dzēst, jo tās ir piesaistītas vienam vai vairākiem trešās puses saskaņojumiem.

Ja lietotājs vēlas mainīt šādas lapas informāciju, t.sk. datnes, viņš var pievienot lapai jaunu revīziju.

Lietotājs no lapas detalizētās informācijas skata var atvērt trešo pušu saskaņojumu sadaļu, kurā uzreiz tiks atlasīti tie saskaņojumi, kuriem ir pievienota atvērtā būvprojekta lapa.

| ↑ 5 ↓ 🖨 ▼Ģenerālplāns (1) Vadītājs: Pēteris_20 Antitekts_20 Rasējuma marka: GP                                 |                        |
|----------------------------------------------------------------------------------------------------|------------------------|
| Dajas vadītāja apstiprinājums: 1-00104 Pēteris_20 Arhitekts_20 (10.06 2024 22 33)                              | TREŠO PUŠU SASKAŅOJUMI |
| ▶ 1-1 Ģenplāns ar saskaņojumu Statuss: Jauns (Trešo pušu saskaņojumi: Jā) genplans.jpg ♀ 10.06.2024.21:58,8 KB | <b>.</b>               |

Attēls. Trešo pušu saskaņojumi būvprojekta daļā.

#### 7.3.2 Būvprojekta daļu apstiprinājumu atrādīšana

Kad būvprojekta daļas ir apstiprinātas, sistēma atrāda daļas vadītāja apstiprinājuma sertifikāta numuru un laiku, kad tika veikts apstiprinājums.

| ↑ | 2 🗸 🕯 | Būvkonstrukcijas (4) Vadītājs: Pēteris_05 Arhitekts_05 Rasējuma marka: BK                                                                                                 |  |
|---|-------|----------------------------------------------------------------------------------------------------|--|
|   |       | Büvprojekta vadītāja apstiprinājums: 1-00104 Pēteris_20 Arhitekts_20 (10.06.2024 22.09) Dajas vadītāja apstiprinājums: 1-00109 Pēteris_05 Arhitekts_05 (10.06.2024 22.08) |  |
|   |       | ▶ BK-1-0 Jumta plāns Oriģinālnumurs: BK001 Statuss: Jauns 1_BK_0_Jumta_plāns_BK001.pdf ♀ 10.06.2024 18:22, 400 KB                                                         |  |

Attēls. Būvprojekta daļu apstiprinājumu atrādīšana.

- Ja "**atslēdziņas**" ikona ir aizvērta ciet un Būvprojekta daļas nosaukums tumšrakstā, tad ir uzlikti vajadzīgie apstiprinājumi. Tas ir gan daļas vadītāja apstiprinājums, gan Būvprojekta vadītāja apstiprinājums. (Ja daļas vadītājs ir tā pati personas, kas Būvprojekta vadītājs, tad vajag tikai vienu apstiprinājumu daļai.)
- Ja "**atslēdziņas**" ikona ir ciet, bet Būvprojekta daļas nosaukums nav tumšrakstā, tad uzlikts tikai daļas vadītāja apstiprinājums, un trūkst vēl Būvprojekta vadītāja apstiprinājums.

```
      ↑ ▲ ↓ ▲
      ▼ Būvakustika (1) Vadītājs: Pēteris_05 Arhitekts_05 Rasējuma marka: BAA
      ...

      Daļas vadītāja apstiprinājums: 10.06.2024 22:09
      ...
```

Attēls. Būvprojekta daļu daļēja apstiprinājumu atrādīšana.

• Ja "atslēdziņas" ikona ir vaļā, tad trūkst abi apstiprinājumi.

Ja, apstiprinot daļu, tika atzīmēts, ka "Ir atkāpes no LBN prasībām", pie daļas redzama atzīme(izsaukuma zīme), tuvinot tai peles kursoru redzams paskaidrojošs teksts "Ir atkāpes no LBN prasībām"

#### 7.3.3 Būvprojekta daļu un lapu statusu atrādīšana ar krāsām

BISP lietotājam būvprojekta lapas tiek vizuāli izceltas ar krāsu līniju, lai atvieglotu pārskati, kur vēl ir veicamas darbības. Piemēram, lapa vēl ir saskaņošanā vai vēl nav nodota saskaņošanai.

Būvprojekta daļas vizuāli izceļ ar krāsas līniju atkarībā no lapu statusiem. Atrāda zemāko krāsas līmeni. Tas ir, piemēram, ja no trīs būvprojekta daļas lapām divas ir saskaņotas, bet viena vēl ir saskaņošanā, attēlo dzelteno krāsu.

Būvprojekta daļu nevar apstiprināt, ja daļai ir kaut viena sarkani iekrāsota lapa, t.i. nav saņemti nepieciešamie individuālie saskaņojumi ar tipu "Saskaņojami".

Lapu un daļu statusi tiek izcelti ar krāsām, kur krāsu nozīme ir:

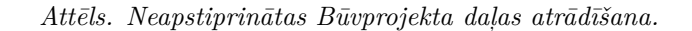

...

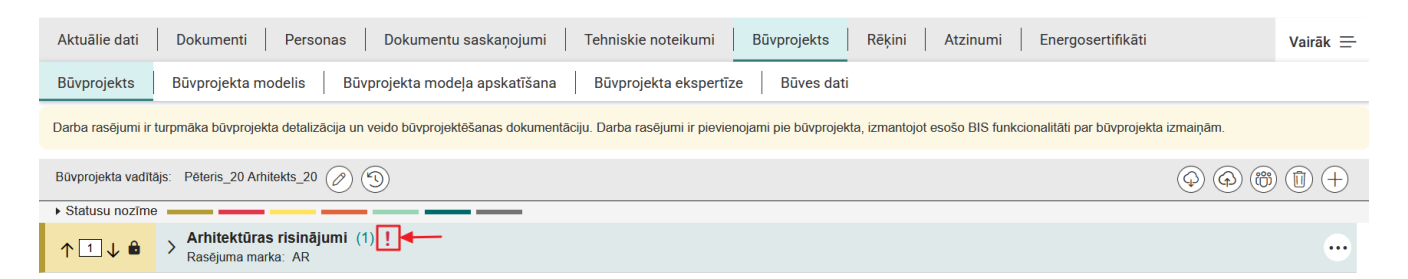

Attēls. Atzīme par atkāpēm no LBN prasībām.

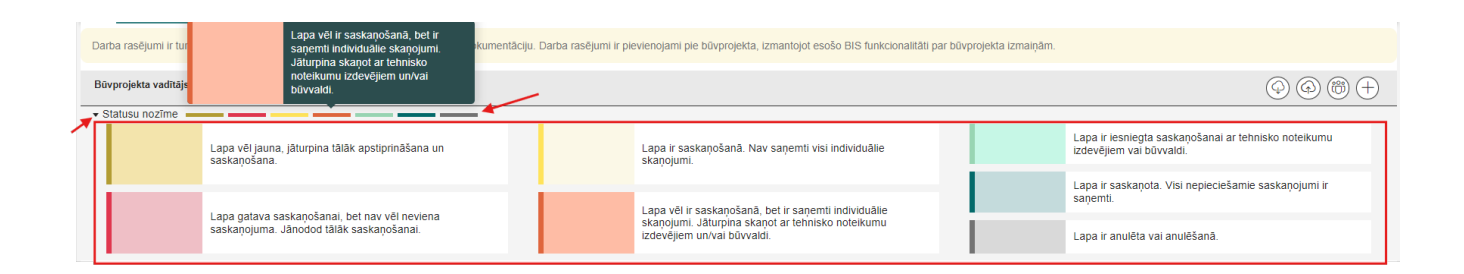

Attēls. Būvprojekta lapu un daļu statusu krāsas skaidrojumi

Apskatīt krāsu skaidrojumus var, atverot izvērstu sadaļu "Statusa nozīme" vai uzvirzot datorpeles kursoru uz krāsas līnijas.

#### 7.4 Būvprojekta daļu anulēšana un atjaunošana

Autorizēts BISP lietotājs būvprojekta vadītājs vai lietvedis atver izvēlētās būvniecības lietas būvprojektu un:

- Ja būvniecības lieta ir stadijā "Iecere", "Projektēšanas nosacījumu izpilde" un sadaļa iepriekš bija saskaņota ar TNI un/vai būvvaldi:
  - -var veikt būv<br/>projekta daļas anulēšanu ar opciju , ja tā nav anulēta:
    - \* Lietotājs norāda anulēšanas paskaidrojumu obligāts, brīvi ievadāms teksts;
    - \* Lietotājs saglabā izmaiņas un daļai uzstāda statusu "Anulēta".
  - -var veikt anulētas būv<br/>projekta daļas atjaunošanu:
    - \* tiek atjaunotas daļas lapu pēdējās revīzijas;
    - \* sadaļai uzstāda statusu "Jauna".
- Ja būvniecības lieta ir stadijā "Būvdarbu uzsākšanas nosacījumu izpilde", "Būvdarbi", "Nodošana ekspluatācijā" un daļa iepriekš bija saskaņota ar TNI un/vai būvvaldi:
  - var veikt būvprojekta daļas anulēšanu, ja tā nav anulēta:
    - \* Lietotājs norāda:
      - ◆ Anulēšanas paskaidrojums obligāts, brīvi ievadāms teksts;
      - ◆ Pamatojums obligāts izmaiņu pamatojums, lietotājs var norādīt vienlaikus vairākas vērtības. Iespējamie pamatojumi:
        - "Atbilstoši Vispārīgo būvnoteikumu 115.punktam.";
        - "Atbilstoši Būvniecības likuma 16. panta otrai divi prim daļai.".
    - $\ast\,$ Lietotājs saglabā izmaiņas:
      - ◆ Sadaļas lapām uzstāda statusu "Anulēšanā";
      - ◆ Sadaļai tiek uzstādīts statuss "Anulēšanā".
    - \* Lietotājs var norādīt, ka daļa ir gatava saskaņošanai, vai uzsākt saskaņošanu, saskaņā ar būvprojekta lapu saskaņošanas funkcionalitāti. Pēc saskaņošanas procesa pabeigšanas sadaļas lapām uzstāda statusu **"Anulēta"** un sadaļai tiek uzstādīts statuss **"Anulēta"**.
  - -var veikt anulētas būv<br/>projekta sadaļas atjaunošanu, izmantojot darbību <br/>  $<\!\! {\bf Atjaunot}\!\!>$ , kas atrodas zem "daudzpunktu" ikonas:
    - \* tiek atjaunotas sadaļas lapu pēdējās revīzijas;
    - $\ast$ sadaļai uzstāda statusu "Jauna" un tām jāveic saskaņošana saskaņā ar esošu būv<br/>projekta lapu saskaņošanas funkcionalitāti.

| Büvprojekta vadītājs: Pēleris_20 Arhitekts_20                  | ↔ Saskaņojumi      |
|----------------------------------------------------------------|--------------------|
| Statusu nozīme                                                 | 🗙 Anulēt daļu      |
| ↑ 1 ↓ 6 • Vispārīgā daļa (2) Vadītājs: Pēteris_20 Arhitekts_20 | 🖉 Atvērt labošanai |
| ↑ 2 ↓ 🖻 → Arhitektūras risinājumi (1) Rasėjuma marka: AR       |                    |

Attēls. Būvprojekta daļu anulēšanas opcija.

Uzsākot Būvprojekta daļas anulēšanu, būs jānorāda paskaidrojums. Būvdarbu stadijā papildus jānorāda arī pamatojums.

| 12↓€                        | Arhitektūras risinājumi (1) Rasējuma marka: AR    |                   |
|-----------------------------|---------------------------------------------------|-------------------|
| Anulēšanas<br>Tiks izveidot | paskaidrojums"<br>ta jauna daļa ar aktuālām lapām |                   |
|                             |                                                   | NULET DAĻU ATCELT |

 $Att\bar{e}ls. \ B\bar{u}v projekta \ daļu \ anulēšanas \ paskaidrojuma \ nor\bar{a}d\bar{\imath}šana.$ 

Savukārt anulētu būvprojekta daļu iespējams atjaunot.

Atjaunojot anulētu Būvprojekta daļu, tā būs atkārtoti jāapstiprina, jo atjaunojas kā neapstiprināta daļa.

| Darba rasējumi ir turpmāka būvprojekta detalizācija un veido būvprojektēšanas dokumentāciju. Darba rasējumi ir pievienojami pie būvprojekta, izmantojot esošo BIS funkcionalitāti par būvprojekta izmaiņām. | Atjaunot                         |
|----------------------------------------------------------------------------------------------------|----------------------------------|
| Bûvprojekta vadîtâjs: Pêteris_20 Amilekis_20                                                                                                    | Pieprasīt īpašas piekļuves statu |
| Statusu nozīme                                                                                                    | 🗍 Dzēst                          |
| ↑ 1 ↓ a Vispārīgā daļa (2) vadītājs: Pēteris_20 Arhitekts_20                                                                                                    | 🖉 Rediģēt                        |
| ↑ 2 ↓ â → Arhitektūras risinājumi (1) Rasējuma marka: AR                                                                                                    |                                  |

Attēls. Anulētas būvprojekta daļas atjaunošana.

#### 7.5 Būvprojekta datņu lejupielādēšana

Lai lejupielādētu vienlaicīgi visas projektu datnes, jānospiež ikona *Lejupielādēt būvprojekta datnes>*.

Būvprojekta datnes lejupielādējās ZIP formāta failā, kura nosaukumā tiek ietverts būvniecības lietas vai ieceres nosaukums un lejupielādes datums, piemēram, TMP-128155-7182\_2020-11-02.zip.

Poga nav pieejama lietotājiem, kuriem piekļuve pie Būvprojekta tika nodrošināta kā Trešajai personai (sk. "Trešo pušu saskaņojumi").

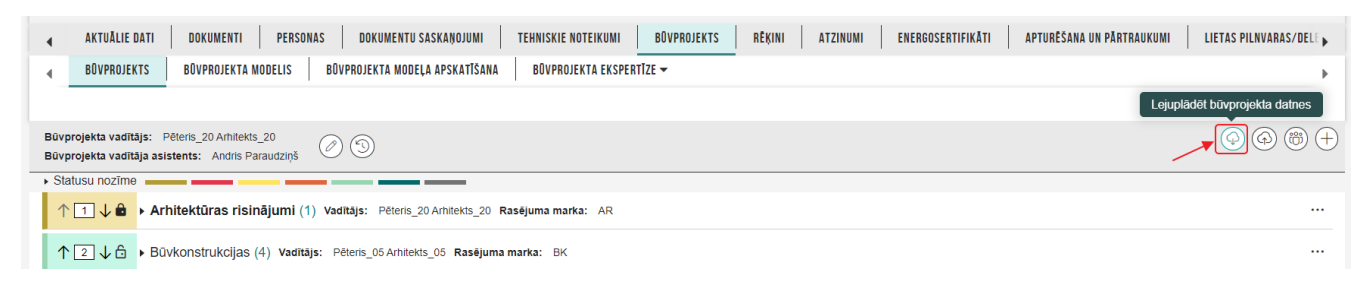

Attēls. Opcija lejupielādēt būvprojekta datnes.

#### 7.6 Būvprojekta saskaņošana ar TNI

Autorizēts BISP lietotājs, lai sagatavotu būvprojektu iesniegšanai būvvaldē, izveido tehnisko noteikumu izdevējiem pieprasījumu būvprojekta saskaņošanai. Šāda darbība ir nepieciešama, lai TNI pārliecinātos un varētu apstiprināt, ka viņu noteiktās prasības attiecībā uz būvprojekta izstrādi ir ņemtas vērā.

Lietotājs atver būvniecības lietu sarakstu un izvēlas lietu, kuras būvprojektam vēlas pieprasīt saskaņojumu. Izvēlētajā lietā ir jābūt izveidotam būvprojektam, kurā ir apstiprināta vismaz viena dokumenta sadaļa. Skatīt Būvprojekta daļu apstiprināšana.

Izvēlētās būvniecības lietas dokumentu sarakstā pievieno dokumentu **"Būvprojekta saskaņojums**" un secīgi aizpilda datus.

Solī "Pamatinformācija" dati tiek aizpildīti automātiski.

Solī **"Atbildīgās iestādes"** norāda sarakstu ar TNI, kuriem paredzēts pieprasījums. Ievades laukā "Atbildīgā iestāde" var izvēlēties nevis vairākas atbildīgās iestādes vienā laukā, bet vienu, ar iespēju to pievienot sarakstam.

Atbildīgo iestāžu sarakstā katru saraksta elementu var rediģēt vai dzēst.

Ja Būvprojekta saskaņojumam varēs piemērot KPP principu, tad būs papildu lauks pie atbildīgās iestādes: "Apliecinu, ka šis saskaņojums ir nepieciešams tikai tādām būvēm vai būvdarbiem, kas atbilst Būvniecības likuma 14.1 panta trešās daļas un Vispārējo būvnoteikumu 12.4 punkta prasībām".

#### Būvprojekta saskaņojums

| nieguma saturs<br>natinformācija<br>Idīgās iestādes vienas<br>aiņu paskaidrojums vienastā | <b>Pamatinformācija</b><br>Lietas numurs<br>Objekts | BIS-BL-380942-8741<br>Sapņu būve |
|-------------------------------------------------------------------------------------------|-----------------------------------------------------|----------------------------------|
| tumentācijas daļas 🛛 🗸 🗸                                                                  |                                                     |                                  |
| niskās apsekošanas atzinumi<br>nieguma apskats                                            |                                                     |                                  |

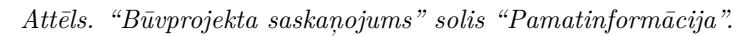

| Būvprojekta saskaņojums                                                                                       |       |                                                                  |                      |   |            |
|----------------------------------------------------------------------------------------------------|-------|------------------------------------------------------------------|----------------------|---|------------|
| Iesnieguma saturs<br>Pamatinformācija<br>Atbildīgās iestādes<br>Izmaiņu paskaidrojums<br>Dokumentācijas daļas | > > > | Atbildīgās iestādes<br>Atbildīgā iestāde*<br>PIEVIEBDI SABAKSTAM |                      | Ŧ |            |
| Būvprojekta modelis<br>Tehniskās apsekošanas atzinumi<br>Iesnieguma apskats                                   |       | Saraksts<br>Nosaukums                                            | Reģistrācijas numurs |   |            |
|                                                                                                    |       | AS Sadales tīkis TNI                                             | 40003857687          |   | <i>⋧</i> @ |
|                                                                                                    |       | <ul> <li>Atpakaļ</li> </ul>                                      |                      |   | Tālāk 🕨    |

Attēls. "Būvprojekta saskaņojums" solis "Atbildīgās iestādes".

| BŪVPROJEKTA SASKAŅOJUMS                                                                                                    |                                                                                                    |                                                                                                    |                      |         |  |
|----------------------------------------------------------------------------------------------------|----------------------------------------------------------------------------------------------------|----------------------------------------------------------------------------------------------------|----------------------|---------|--|
| IESNIEGUMA SATURS<br>Pamatinformācija<br>Atbildīgās iestādes<br>Izmaiņu paskaidrojums<br>Dokumentācijas daļas<br>Būvprojekta modelis<br>Tehniskās apsekošanas atzinumi<br>Iesnieguma apskats | ATBILDĪGĀS IESTĀDES<br>Atbildīgā iestāde*<br>GASO TNI (40203108921)<br>Apliecinājums*<br>Apliecina, ka šis saskaņojums ir nepiecie<br>Vispārējo būvnoteikumu 12.4 punkta prasībā<br>PIEVIEKOT SAKAKSTAU<br>SARAKSTS | Atbildīgā iestāde*<br>GASO TNI (40203108921) * •<br>Apliecinijums*<br>Apliecinu, ka šis saskaņojums ir nepieciešams tikai tādām būvēm vai būvdarbiem, kas atbilst Būvniecības likuma 14.* panta trešās daļas un<br>Vispārējo būvnoteikumu 12.* punkta prasībām<br>PIEVIENDT SAMAKSTAK<br>SARAKSTS |                      |         |  |
|                                                                                                    | Nosaukums                                                                                                    | Atbilst<br>BL 14.1                                                                                                    | Reģistrācijas numurs |         |  |
|                                                                                                    | AS Sadales tīkls TNI                                                                                                    | Nē                                                                                                    | 40003857687          | e 🖉     |  |
|                                                                                                    |                                                                                                    |                                                                                                    |                      |         |  |
|                                                                                                    | <ul> <li>Atpakaļ</li> </ul>                                                                                                    |                                                                                                    |                      | Tālāk ► |  |

 $Att\bar{e}ls.\ Apliecin\bar{a}jums\ pie\ atbild\bar{\imath}g\bar{a}s\ iest\bar{a}des,\ ja\ piem\bar{e}rojams\ KPP.$ 

KPP princips var tikt piemērots, ja būvniecības lietā ir iekļauta kāda no šādām būvēm:

- 1. būvnoteikumi: "Atsevišķu inženierbūvju būvnoteikumi", būves grupa: 1. grupa, lietošanas veids: 2211, 2212, 2214, 222;
- 2. būvnoteikumi: "Elektronisko sakaru inženierbūvju būvnoteikumi", būves grupa: 1. grupa, lietošanas veids: 2213, 2224, būves iedalījums: "elektronisko sakaru tīkla ārējais inženiertīkls";
- 3. būvnoteikumi: "Autoceļu un ielu būvnoteikumi", būves grupa: 2. un 3. grupa, lietošanas veids: 2112.

Pie "Atbildīgajām iestādēm" var būt noklusēti ir ielasīti tie TNI, kuri izsniedzot tehniskos noteikumus atzīmēja, ka vēlas piedalīties būvprojekta saskaņošanā. Gadījumos, kad TNI ir neaktīvs, jo nav noslēdzis līgumu par BIS lietošanu, tā nosaukums attēlosies dzeltenā krāsā un saskaņot būvprojektu caur BIS, saprotams, nevarēs. Kā risinājumu iesakām vērsties pie neaktīvā TNI pa tiešo un saņemt tehniskos noteikumus ārpus BIS un tad tos pievienot pie būvprojekta daļas kā pielikumu. Sarakstu iespējams rediģēt.

Solī "Izmaiņu paskaidrojums" brīvā tekstā paskaidro izmaiņas un pievienot datni, ja nepieciešams.

| Būvprojekta saskaņojums                                                                                                    |                                                      |         |
|----------------------------------------------------------------------------------------------------|------------------------------------------------------|---------|
| lesnieguma saturs                                                                                                    | Izmaiņu paskaidrojums                                |         |
| Pamatinformācija<br>Atbildīgās iestādes<br><b>Izmaiņu paskaidrojums</b><br>Dokumentācijas daļas<br>Būvprojekta modelis<br>Tehniskās apsekošanas atzinumi<br>Iesnieguma apskats | B I U S x₂ x² I I II II II II II II II II II II II I |         |
|                                                                                                    | Atpakaļ                                              | Tālāk 🕨 |

Attēls. "Būvprojekta saskaņojums" solis "Izmaiņu paskaidrojums".

Solī **"Dokumentācijas daļas**" jānorāda dokumentācijas daļas, kuras jāiekļauj dokumentā. Iekļaušanai var atzīmēt daļas neatkarīgi no statusa. Neapstiprinātām daļām rāda informatīvu paziņojumu, ka tās nepieciešams apstiprināt, lai varētu nosūtīt pieprasījumu.

Ja būvniecības lietā kāds no būvobjektiem ir 2. vai 3. grupas inženierbūve, BISP veic pārbaudi vai saskaņojuma iesnieguma solī **"Dokumentācijas daļas**" ir atzīmētas visas būvprojekta dokumentācijas sadaļas. Ja nav, tad sistēma parāda brīdinājuma paziņojumu: "Vēršam uzmanību, ka, izskatot II vai III grupas (Ministru kabineta noteikumi Nr.500 "Vispārīgie būvnoteikumi", 1. pielikums, 2.punkts) inženierbūvju būvprojektu, Inženiertīklu turētāji ir tiesīgi pieprasīt saskaņošanai iesniegt visas būvprojekta sastāvdaļas, atbilstoši Ministru kabineta 09.05.2017. noteikumu Nr.253 "Atsevišķu inženierbūvju būvnoteikumi" 6.1. sadaļas prasībām. Saskaņošanai jāiesniedz pilns būvprojekts (visas sadaļas)!"

Ja, apstiprinot būvprojekta daļas, tika norādīts, ka "Ir atkāpes no LBN prasībām", tad šīm dokumentācijas daļām var redzēt informatīvu atzīmi (izsaukuma zīmi) - "Ir atkāpes no LBN prasībām". Skaidrojošais teksts tiek parādīts, tuvinot izsaukuma zīmei kursoru.

Solī "B $\bar{u}$ vprojekta modelis" pievieno b $\bar{u}$ vprojekta modeli, ja nepieciešams, izmantojot darb $\bar{i}$ bu <Pievienot b $\bar{u}$ vprojekta modeli>.

Solī **"Tehniskās apsekošanas atzinumi"** lietotājs, ja nepieciešams var pievienot BIS reģistrētu tehniskās apsekošanas atzinumu. Nospiežot pogu **<Pievienot**>, sistēma pielasa un atrāda tehniskās apsekošanas atzinumus, kas reģistrēti BIS uz būvniecības lietā norādīto zemes vai būves kadastra apzīmējumu. Sīkāk skatīt aprakstu Tehniskās apsekošanas atzinumu piesaistīšana.

| Aktuālie dati Dokumenti Personas | Dokumentu saskaņojumi   Tehniskie noteikumi   Būvprojekts   Rēķini   Atzinumi   Energosertifikāti                                                                                    | Vairāk 🚍 |  |  |  |
|----------------------------------|----------------------------------------------------------------------------------------------------|----------|--|--|--|
| Būvprojekta saskaņojums          |                                                                                                    |          |  |  |  |
| lesnieguma saturs                | Dokumentācijas daļas                                                                                                    |          |  |  |  |
| Pamatinformācija                 | ▼ Būvprojekta sas Ir atkāpes no LBN prasībām Pēteris 20 Arhitekts 20                                                                                                    |          |  |  |  |
| Atbildīgās iestādes              |                                                                                                    |          |  |  |  |
| Izmaiņu paskaidrojums 🛛 🥥        |                                                                                                    |          |  |  |  |
| Dokumentācijas daļas             | <ul> <li>Skaidrojošai aps</li></ul>                                                                                                    |          |  |  |  |
| Būvprojekta modelis              | 11:45)                                                                                                    |          |  |  |  |
| Tehniskās apsekošanas atzinumi   | Jaunas atzīmes atrādīšana pie būvprojekta saskaņojuma iesnieguma al Vadītājs: Pēteris_20 Arhitekts_20<br>Dalas vadītāja apstiprinājums: 1-00104 Pēteris 20 Arhitekts 20 (15 05 2025) |          |  |  |  |
| lesnieguma apskats               | 12:30)                                                                                                    |          |  |  |  |
|                                  |                                                                                                    |          |  |  |  |
|                                  | 4 Atpakaj                                                                                                    | Tālāk 🕨  |  |  |  |

Attēls. "Būvprojekta saskaņojums" solis "Dokumentācijas daļas" - atzīme par atkāpēm no LBN prasībām.

# Būvprojekta saskaņojums Iesnieguma saturs Projekta modeļi Pamatinformācija Atbildīgās iestādes Izmaiņu paskaidrojums Dokumentācijas daļas Būvprojekta modelis Tehniskās apsekošanas atzinumi Iesnieguma apskats

Attēls. "Būvprojekta saskaņojums" solis "Būvprojekta modelis".

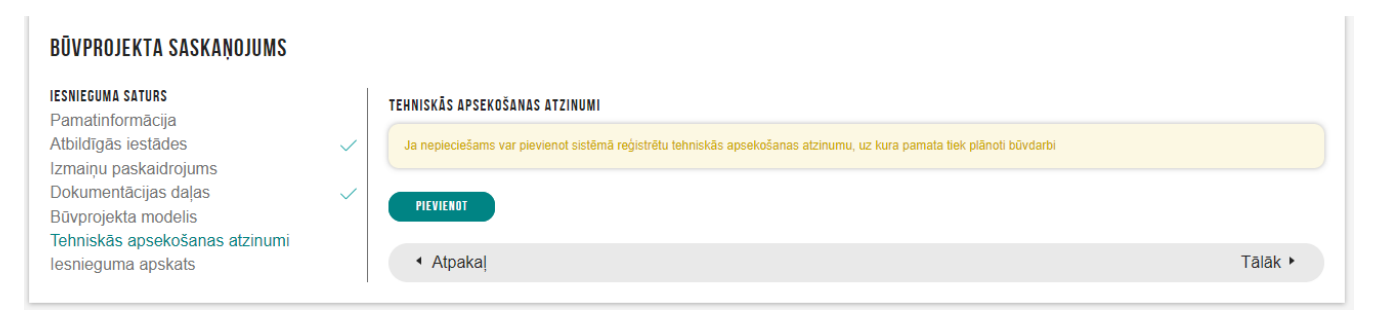

Attēls. Tehniskās apsekošanas atzinuma ievades solis.

Solī **"Iesnieguma apskats**" lietotājs pārskata iesniedzamos datus. Ja visas iekļautās būvprojekta daļas ir apstiprinātas, par dokumenta izveidošanu atbildīgā persona var nosūtīt pieprasījumu tehnisko noteikumu izdevējiem, nospiežot pogu **<Iesniegt**>.

Ja visas iekļautās būvprojekta daļas nav apstiprinātas, lietotājam tiek parādīts brīdinājuma paziņojums "Nav apstiprinātas visas atzīmētās daļas".

Ja ir iekļautas būvprojekta daļas, kurām pie daļas apstiprināšanas ir norādīts, ka ir 'Ir atkāpes no LBN prasībām', iesnieguma apskatā sadaļā "Dokumentācijas daļas" tās tiek izceltas ar izsaukuma zīmi un paskaidrojošu tekstu "Ir atkāpes no LBN prasībām"

#### Būvprojekta saskaņojuma iesniegšana vairākiem TNI

Iesniedzot būvprojekta saskaņojuma pieprasījumu vairākiem tehnisko noteikumu izdevējiem vienlaicīgi, sistēma izveidos katram atsevišķu pieprasījumu, lai būvprojekta saskaņojuma pieprasījumam būtu viens saņēmējs, kas var izmantot pilnu būvprojekta saskaņošanas darba uzdevuma funkcionalitāti (uzlikt "Gaidīt uz klientu" jeb pieprasīt trūkstošo informāciju.)

- Ja pieprasījumā ir norādīti vairāki tehnisko noteikumu izdevēji, tad pieprasījums automātiski tiek kopēts kā atsevišķs pieprasījums katram izdevējam.
  - Kopējot pieprasījumus:
    - \* tiek atstāts tikai viens izdevējs, kuram ir adresēts pieprasījumus;
    - \* dokumenta numurs ir nākamais iesniegto dokumentu numuru secībā (pēc sinhronizācijas dokumenta BIS2 numurs);
    - \* pieprasījuma statusu nomaina uz "Iesniegts";
    - \* pieprasījums ir pieejams tehnisko noteikumu izdevēja darba vietā un par to katram tehnisko noteikumu izdevējam tiek izveidots darba uzdevums atbilstoši esošajai funkcionalitātei.

| BŪVNIECĪBAS LIETA: BŪVNIECĪBAS IESNIEGUN<br>BIS-BL-383095-13554 · Projektēšanas nosacījur | IS ÊKAI AR PILNO BP IAU<br>nu izpide<br>- Mâcību būvvalde - Pârbūve - 28.11.2024 14:40 - <u>Notikumu věstur</u> | <u>e</u> -                    |                           |                                      |                |
|-------------------------------------------------------------------------------------------|----------------------------------------------------------------------------------------------------|-------------------------------|---------------------------|--------------------------------------|----------------|
| AKTUĀLIE DATI DOKUMENTI PERSONAS                                                          | DOKUMENTU SASKAŅOJUMI   TEHNISKIE NOTEIKUMI   BŪVPROJEKTS   RĒĶI                                                | NI ATZINUMI ENERGOSERTIFIKĀTI | APTURĒŠANA UN PĀRTRAUKUMI | LIETAS PILNVARAS/DELEĢĒJUMI          | PAZIŅ VAIRĀK 😑 |
| ▶ Meklēšana<br>JAUNS DOKUMENTS                                                            |                                                                                                    |                               |                           |                                      |                |
| Dokumenta nosaukums                                                                       | Organizācija                                                                                                    | Dokumenta numurs              | Statuss                   | <ul> <li>Dokumenta datums</li> </ul> | Datne          |
| Būvprojekta saskaņojums                                                                   | Latvijas valsts meži TNI                                                                                        | 2870                          | Reģistrēts ①              | 11.12.2024                           |                |
| Būvprojekta saskaņojums                                                                   | AS Sadales tikls TNI                                                                                            | 2869                          | Reģistrēts ①              | 11.12.2024                           |                |
| Būvatļauja (ēkām)                                                                         | Măcību būvvalde                                                                                                 | BIS-BV-4.1-2024-133           | Apstiprināts ①            | 05.12.2024                           | -              |

#### 7.6.1 Būvprojekta daļu saskaņojuma attēlošana

 $B\bar{u}vprojekta daļu saskaņojuma rezultātus lietotājs var apskatīties, atverot <math>B\bar{u}vniecības darba vietā b\bar{u}vniecības lietas b\bar{u}vprojektu, kas tika nodots saskaņošanai, un atver izvērstu tā daļu, kas tika nodota saskaņošanai, nospiežot uz pogas <math>\langle Saskaņojumi \rangle$ .

| Büvprojekta vadītājs: Pēteris_20 Arhitekts_20            | (☐) () (i ↔ Saskaņojumi |
|----------------------------------------------------------|-------------------------|
| Statusu nozīme                                           | 🔨 🔨 🕹 🕹 🕹 🕹 🕹           |
| ↑ 1 ↓                                                    | 🖉 Atvērt abošanai       |
| ↑ 2 ↓ 🛍 → Arhitektūras risinājumi (1) Rasējuma marka: AR |                         |

Attēls. Būvprojekta daļas saskaņojumu atvēršana.

Par katru saskaņojumu atrāda:

- Saskaņošanas rezultātu. Iespējamās vērtības: neizskatīts, saskaņots, saskaņots ar nosacījumiem, noraidīts;
- Saskaņošanas/noraidīšanas datumu, ja ir uzstādīts saskaņošanas rezultāts;
- Saskaņotājs:
  - Organizācijas, kura veica saskaņojumu, nosaukums, reģistrācijas numurs un tā pārstāvja vārds, uzvārds, amats organizācijā vai būvspeciālista sertifikāta numurs, ja organizācija nav tehnisko noteikumu izde-

vējs, vai būvniecības kontrolējošā iestāde. Pārstāvja datus nerāda, ja saskaņošanas pieprasījumam nav rezultāts;

- Fiziskas personas vārds, uzvārds, būvspeciālista sertifikāta numurs.
- Komentārs ja būvprojekts saskaņots ar komentāru vai nosacījumu, tad informācija par to ir redzama kolonnā "Komentārs".

| Rezultāts                    | Datums      | Saskaņotājs                                                 | Komentārs                                                                                                    |
|------------------------------|-------------|-------------------------------------------------------------|----------------------------------------------------------------------------------------------------|
| Saskaņots                    | 07.12.2023. | AS Sadales tīkls TNI, 40003857687, Andris<br>Paraudziņš     | Komentārs: Papildus komentārs pie saskaņošanas.<br>Datne: 02C.jpg                                                                      |
| Saskaņots ar<br>nosacījumiem | 07.12.2023. | AS Sadales tīkls TNI, 40003857687, Andris<br>Paraudziņš     | Komentārs: Papildus komentārs pie nosacījumiem<br>Nosacījumi:<br>1. TNI sagatavots saskaņošanas nosacījumu saraksts.<br>Datne: 02C.jpg |
| Saskaņots                    | 07.12.2023. | Latvijas valsts meži TNI, 40003466281, Andris<br>Paraudziņš | -                                                                                                    |
| Neizskatīts                  | -           | GASO TNI, 40203108921                                       | -                                                                                                    |
|                              |             |                                                             | AIZVĒRT                                                                                                    |

Attēls. Būvprojekta daļas saskaņojumu atrādīšana.

Saskaņojuma sarakstu kārto pēc datuma, ja tas ir norādīts.

#### Atliktās ekspertīzes attēlošana saskaņojumā

Blokā Eksperta saskaņojums vizuāli tiek izcelta pazīme (ar dzeltenu) - ja ir paredzēta atliktā ekspertīze:

| ↔ Eksperta saskaņojums                                                                  |                    |   |
|-----------------------------------------------------------------------------------------|--------------------|---|
| Andris Paraudziņš · Gaida saskaņošanu · Atbildīgais par būvprojekta lapas saskaņošanu · | Atliktā ekspertīze | Û |

Attēls. Paziņojums par atlikto ekspertīzi būvprojekta lapas saskaņojumā.

Ja ekspertīze tiek veikta un apstiprināts ekspertīzes atzinums, būvprojekta lapas saskaņojumā ir redzama pazīme, ka Atliktā ekspertīze tika (datums un laiks:)

|   | Büvprojekta izmaiņām ir veikta atliktā ekspertīze (14.05.2025.12.28)<br>> Eksperta saskaņojums () |                              |                                               |                    |   |
|---|---------------------------------------------------------------------------------------------------|------------------------------|-----------------------------------------------|--------------------|---|
| < | Persona                                                                                           | Statuss                      | Loma                                          | Atliktā ekspertīze | > |
|   | Pēteris_20 Arhitekts_20                                                                           | Saskaņots (13.05.2025 10:22) | Atbildīgais par būvprojekta lapas saskaņošanu |                    |   |

Attēls. Paziņojums par veiktu atlikto ekspertīzi būvprojekta lapas saskaņojumā.

#### 7.6.2 Būvprojekta saskaņojuma atcelšanas ierosināšana

BISP portāla autorizēts lietotājs, var ierosināt būvprojekta saskaņojuma saņēmējam, ka vēlas atcelt būvprojekta saskaņojuma pieprasījumu, kuram ir uzsākta darba uzdevuma izpilde, lai pārtrauktu būvprojekta saskaņojuma izskatīšanas procesu.

Būvniecības ierosinātājs vai viņa pilnvarotā/deleģētā persona, atverot būvniecības lietas dokumentu "**Būvprojekta** saskaņojums" statusā "**Reģistrēts**" un, kuram ir uzsākta tā saistītā darba uzdevuma izpilde ("Būvprojekta saskaņošana" statusā "Izpildē") var ierosināt būvprojekta saskaņojuma pieprasījuma atcelšanu izvēloties darbību <**Ierosināt atcelšanu**>.

Izvēloties šo darbību par "**Būvprojekta saskaņojums**" atcelšanas ierosināšanu, būs obligāti jānorāda "**Pamatojums**" kā brīvi ievadāms teksts.

 $B\bar{u}vprojekta saskaņojuma atcelšanas ierosinājumu var apstiprināt, nospiežot pogu <Ierosināt atcelšanu>, vai neturpināt ar opciju <Atcelt>.$ 

| AKTUĀLIE DATI DOKUMENTI PERSONAS DOKUMENTU SASKAŅOJUMI                                                                                                    | TEHNISKIE NOTEIKUMI   BŪVPROJEKTS   RĒĶI                                                                                                    | INI ATZINUMI ENERGOSERTIFIKĀTI APTURĒŠANA UN PĀR | TRAUKUMI LIETAS PILNVARAS/DELEĢĒJUMI | vairāk $\equiv$ |
|----------------------------------------------------------------------------------------------------|----------------------------------------------------------------------------------------------------|--------------------------------------------------|--------------------------------------|-----------------|
| Saskaņojuma pieprasījums būvprojektam<br>Iesnieguma numurs<br>Iesnieguma statuss<br>Iesnieguma iesniegšanas datums<br>Iesniedzējs<br>Iesniedzēja e-pasts                                                                                                    | BIS-BV-7 2-2024-699<br>Reģistrēts ①<br>11.12.2024.<br>Pēteris_20 Arhitekts_20<br>peteris20 paraudzins20@gmail.com                                                     |                                                  |                                      |                 |
| Atbildīgās iestādes                                                                                                    |                                                                                                    |                                                  |                                      |                 |
| Nosaukums                                                                                                    | Reģistrācijas numurs                                                                                                    | Papildinformācija pieprasītājam                  | Statuss                              |                 |
| Latvijas valsts meži TNI                                                                                                    | 40003466281                                                                                                    | lesniegt kopā ar veidlapu                        | Neizskatīts                          |                 |
| Dokumentācijas daļas<br>Arhitektūras risinājumi 🏝 Vadītājs: Pēteirs_20 Arhitekts_20. Rasējuma marka: AR<br>Daļas vadītāja apstiprinājums: 1.00104 Pēteirs_20 Arhitekt<br>Būvkonstrukcijas 🖨 Rasējuma marka: IR<br>Būvprojekta vadītāja apstiprinājums: 1.00104 Pēte<br>Būvprojekta vadītāja apstiprinājums: 1.00104 Pēte | Atblidligie par saturu: Students 18 lerosin Miljs 18<br>"29 (ds. 12.2024 17.59)<br>is "20 Anhtlekts "20 (28.11.2024 14.51)<br>is "20 Anhtlekts "20 (28.11.2024 15.09) |                                                  |                                      |                 |
| Būvprojekta modeļi                                                                                                    |                                                                                                    |                                                  |                                      |                 |
| Nav ierakstu                                                                                                    |                                                                                                    |                                                  |                                      |                 |
| Pielikumi<br>Saskaņojuma pieprasījums būvprojektam<br>NOTIKUNU VĒSTURE<br>LEROSINĀT ATCELŠANU                                                                                                    | buvniecibas_ieceres_dokumentacijas_                                                                                                    | saskanojums_16329.pdf 11.12.2024 13.54, 30 KB    |                                      |                 |

 $Att\bar{e}ls. \ B\bar{u}vprojekta \ saskaņojuma \ opcija \ ierosin\bar{a}t \ atcelšanu.$ 

| Pamatojums*                          |      |  |
|--------------------------------------|------|--|
| Paskaidrojums par atcelšanas iemeslu |      |  |
|                                      |      |  |
|                                      |      |  |
|                                      |      |  |
|                                      | <br> |  |
|                                      |      |  |

 $Att\bar{e}ls. \ B\bar{u}v projekta \ saska, nojuma \ atcelšanas \ pamatojuma \ nor\bar{a}d\bar{\imath} \check{s}ana.$ 

Ja lietotājs apstiprina atcelšanas ierosinājumu, tad:

- Būvprojekta saskanojuma dokumentam uzstāda pazīmi "Ierosināta atcelšana";
- Atverot būvniecības lietas dokumentu sarakstā "Būvprojekta saskaņojums", dokumentiem redz informatīvo brīdinājumu, ja tam ir uzstādīta pazīme "Ierosināta atcelšana".

| AKTUĀLIE DATI DOKUMENTI PERSONAS DOKUMENTU SASKAŅOJUMI TEHNI                                                    | SKIE NOTEIKUMI   BŪVPROJEKTS   RĒĶI                                                                               | II ATZINUMI ENERGOSERTIFIKĀTI APTURĒŠANA UN PĀRT | RAUKUMI LIETAS PILNVARAS/DELEĢĒJUMI | VAIRĀK $\equiv$ |
|----------------------------------------------------------------------------------------------------|----------------------------------------------------------------------------------------------------|--------------------------------------------------|-------------------------------------|-----------------|
| Būvprojekta saskaņojumam ierosināta atcelšana 20.03.2025 22:46. Pamatojums: Pask                                | aidrojums par atcelšanas iemeslu                                                                                  |                                                  |                                     |                 |
| Saskaņojuma pieprasījums būvprojektam                                                                           |                                                                                                    |                                                  |                                     |                 |
| lesnieguma numurs<br>Iesnieguma statuss<br>Iesnieguma iesniegšanas datums<br>Iesniedzēja<br>Iesniedzēja e-pasts | BIS-BV-7.2-2024-699<br>Reģistrēts ①<br>11.12.2024.<br>Pēteris_20 Arhitekts_20<br>peteris20 paraudzins20@gmail.com |                                                  |                                     |                 |
| Atbildīgās iestādes                                                                                             |                                                                                                    |                                                  |                                     |                 |
| Nosaukums                                                                                                    | Reģistrācijas numurs                                                                                              | Papildinformācija pieprasītājam                  | Statuss                             |                 |
| Latvijas valsts meži TNI                                                                                        | 40003466281                                                                                                    | lesniegt kopā ar veidlapu                        | Neizskatīts                         |                 |

Attēls. Informatīvais brīdinājums par ierosinātu atcelšanu.

 Tiek izveidots atbilstošs ieraksts pieprasījuma notikumu vēsturē. Papildus informācijā tiek saglabāts norādītais atcelšanas pamatojums.

| Notikuma datums  | Persona                 | Juridiska persona | Notikums             | Papildus informācija                 | $\times$ |
|------------------|-------------------------|-------------------|----------------------|--------------------------------------|----------|
| 20.03.2025 22:46 | Pēteris_20 Arhitekts_20 |                   | lerosināta atcelšana | Paskaidrojums par atcelšanas iemeslu |          |
| 11.12.2024 13:54 | Pēteris_20 Arhitekts_20 |                   | lesniegts            |                                      |          |

- Būvprojekta saskaņojuma saņēmējam izveido paziņojumu par pieprasījuma atcelšanas ierosinājumu.
- Būvprojekta saskaņojuma saņēmēja izveidotajam darba uzdevumam uzstāda pazīmi "Ierosināta atcelšana".
- Lietotājs ierosināt atcelšanu var vienu reizi, kā arī pēc apstiprināšanas tas vairs nav labojams vai atceļams.

#### 7.6.3 Būvprojekta komentāru apstrāde

Autorizēts publiskā portāla lietotājs, kurš ir būvniecības ierosinātājs vai viņa pilnvarotā persona ar tiesībām redzēt būvniecības lietas, saņemot iesniegto dokumentu papildinformācijas sniegšanai, ja būvprojektam, tā daļai vai lapai ir pievienots virskomentārs, var sniegt uz to atbildes komentāru.

BIS2lietotāja pievienoto virskomentāru un sniegtos atbildes komentārus var apskatīt sadaļā "Būvprojekts", nospiežot komentāru ikonu:

| BÖVNIECĪBAS LIETA: KOMENTĀRU APSTRĀDES DEMO PIEMĒRS V2<br>BIS-BL-383142-2753 · lecere · ĀDAŽU novada būvvaida · Aljaunošana, Jauna būvniecība · 11.12.2024 17:57 · <u>Notikumu vēsture</u> ·                |                                                                                                    |          |  |  |
|----------------------------------------------------------------------------------------------------|----------------------------------------------------------------------------------------------------|----------|--|--|
| AKTUĀLIE DATI DOKUMENTI PERSONAS DOKUMENTU SASKAŅOJUMI TE                                                                                                    | HNISKIE NOTEIKUMI BŪVPROJEKTS RĒĶINI ATZINUMI ENERGOSERTIFIKĀTI APTURĒŠANA UN PĀRTRAUKUMI LIETAS PILNVARAS/DELEĢĒJUMI | VAIRĀK 🚍 |  |  |
| BŪVPROJEKTS BŪVPROJEKTA MODELIS BŪVPROJEKTA MODEĻA APSKATĪŠANA                                                                                                    | BÜVPROJEKTA EKSPERTĪZE BŪVES DATI                                                                                     |          |  |  |
| Darba rasējumi ir turpmāka būvprojekta detalizācija un veido būvprojektēšanas dokumentāciju. Darba rasējumi ir pievienojami pie būvprojekta, izmantojot esošo BIS funkcionalitāti par būvprojekta izmaiņām. |                                                                                                    |          |  |  |
| Büvprojekta vadītājs: Andris Paraudziņš 🥢 🕥                                                                                                    |                                                                                                    |          |  |  |
| Statusu nozīme                                                                                                    |                                                                                                    |          |  |  |
| Ūdensapgāde un kanalizācija (iekšējā) (3) Vadītājs: Andris                                                                                                    | Paraudziņš Rasējuma marka: UK Atbildīgie par saturu: Pēteris_20 Arhitekts_20                                          |          |  |  |

Attēls. Sadaļa "Būvprojekts" un komentāru apskatīšanas ikona.

Jauni BIS2 veidoti virskomentāri/komentāri ir redzami no brīža, kad BIS2 pusē būvprojekta dokumentam uzlikts statuss "Gaidīt uz klientu".

Citi virskomentāri/komentāri ir redzami bez ierobežojumiem.

Nospiežot komentāru ikonu, lietotājam tiek atvērts saraksts.

Sarakstā lietotājs redz:

| BÖVNIECĪBAS LIETA: KOMENTĀRU APSTRĀDES DEMO PIEMĒRS V2<br>BIS-BL-383142-2753 - Gecere - ĀDAŽU novada būvniecība, Aljaunošana - 11.12.2024 17:57 - <u>Notikumu vēsture</u> -                                 |                 |
|----------------------------------------------------------------------------------------------------|-----------------|
| AKTUÄLIE DATI DOKUMENTI PERSONAS DOKUMENTU SASKANOJUMI TEHNISKIE NOTEIKUMI BÜVPROJEKTS RĒĶINI ATZINUMI ENERGOSERTIFIKĀTI APTURĒŠANA UN PĀRTRAUKUMI LIETAS PILNVARAS/DELEĢĒJUMI                              | VAIRĀK $\equiv$ |
| BŮVPROJEKTA MODELIS BŮVPROJEKTA MODELA APSKATÍŠANA BŮVPROJEKTA EKSPERTÍZE BŮVES DATI                                                                                                    |                 |
| Darba rasējumi ir turpmāka būvprojekta detalizācija un veido būvprojektēšanas dokumentāciju. Darba rasējumi ir pievienojami pie būvprojekta, izmantojot esošo BIS funkcionalitāti par būvprojekta izmaiņām. |                 |
| Büvprojekta vadītājs: Andris Paraudziņš 🕥                                                                                                    |                 |
| Statusu nozīme                                                                                                    |                 |
| ↑ 🚺 ↓ 🖨 👻 Ūdensapgāde un kanalizācija (iekšējā) (3) Vadītājs: Andris Paraudziņš Rasējuma marka: UK Atbildīgie par saturu: Pēteris_20 Arhitekts_20                                                           |                 |
| Daļas vadītāja apstiprinājums: 1-00141 Andris Paraudziņš (27.03.2025 15:52)                                                                                                    |                 |
|                                                                                                    | <b>.</b>        |
| ► 2-2 Statuss: lesniegts paraugs 1.xisx                                                                                                    | <b>.</b>        |

Attēls. Sadaļa "Būvprojekts" un komentāru apskatīšanas ikona.

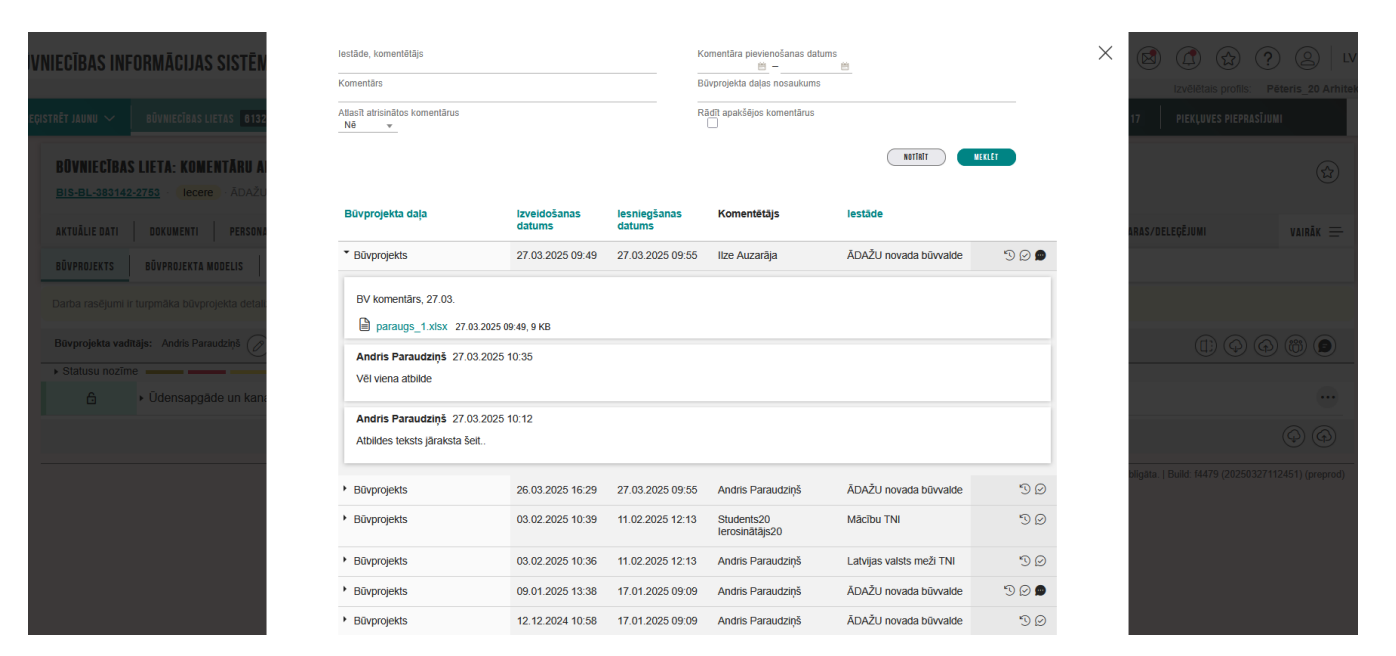

Attēls. Komentāru saraksts.
• Redz vizuālu pazīmi, kas norāda, ka virskomentāram seko jauni (ienākuši ar pēdējo iesūtīto būvprojekta dokumentu statusu "Gaidīt uz klientu") komentāri;

| Būvprojekta daļa | lzveidošanas<br>datums | lesniegšanas<br>datums | Komentētājs   | lestāde               | Pievienoti atbildes komentāri |
|------------------|------------------------|------------------------|---------------|-----------------------|-------------------------------|
| ▼ Būvprojekts    | 27.03.2025 09:49       | 27.03.2025 09:55       | Ilze Auzarāja | ĀDAŽU novada būvvalde | "D 🖉 🐋                        |

• Redz vizuālu pazīmi, kas norāda vai virskomentārs ir atrisināts;

| Būvprojekta daļa | lzveidošanas<br>datums | lesniegšanas<br>datums | Komentētājs   | lestāde               | Nav atrisināts |
|------------------|------------------------|------------------------|---------------|-----------------------|----------------|
| * Būvprojekts    | 27.03.2025 09:49       | 27.03.2025 09:55       | Ilze Auzarāja | ĀDAŽU novada būvvalde | " <u>)</u> © 🗩 |

• Redz virskomentāra un sniegto komentāru notikumu vēstures ikonu.

| Būvprojekta daļa | lzveidošanas<br>datums | lesniegšanas<br>datums | Komentētājs   | lestāde               | Vēsture |
|------------------|------------------------|------------------------|---------------|-----------------------|---------|
| ▼ Būvprojekts    | 27.03.2025 09:49       | 27.03.2025 09:55       | Ilze Auzarāja | ĀDAŽU novada būvvalde | 📕 🛛 🖉   |

• Izvēršot virskomentāra detalizētos datus, redz komentāra saturu un var lejupielādēt virskomentāram pievienotās datnes. Lietotājs redz pirmos 200 simbolus, ja komentārs satur vairāk teksta, tad tiek pielietota ikona "Lasīt vairāk", ko nospiežot tiek izvērsts pārējais komentāra saturs

| Būvprojekta daļa                      |                         | lzveidošanas<br>datums | lesniegšanas<br>datums | Komentētājs   | lestāde               |        |
|---------------------------------------|-------------------------|------------------------|------------------------|---------------|-----------------------|--------|
| Būvprojekts                           |                         | 27.03.2025 09:49       | 27.03.2025 09:55       | Ilze Auzarāja | ĀDAŽU novada būvvalde | "D 🖉 🗩 |
| BV komentārs, 27                      | 03.<br>sx 27.03.2025 09 | :49, 9 KB              |                        |               |                       |        |
| Andris Paraudziņ<br>Vēl viena atbilde | š 27.03.2025 1          | 0:35                   |                        |               |                       |        |

• Meklēšanas bloku - komentāru atlasīšanai.

Lietotājam ir pieejama iespēja sniegt atbildi uz virskomentāru, ja izpildās visi šādi nosacījumi:

- Lietotājs ir būvprojekta vadītājs vai daļas vadītājs;
- Būvniecības lietā šī dokumenta versija ir statusā "Trūkst informācija";
- Būvprojektam, kurš tika iesniegts, tā daļai vai lapai ir pievienots virskomentārs/komentārs, no iestādes, kurai tika iesniegts dokuments.

Par katru lietotāja pievienoto komentāra ierakstu tiek atrādīti šādi pamatdati:

- Komentāra teksts;
- Komentāra pievienošanas datums un laiks;
- Komentētāja vārds, uzvārds, juridiskas personas nosaukums (ja lietotājs pārstāv juridisku personu);

Līdz brīdim, kad BISP pusē būvprojekta dokumentam nav mainījies statuss uz "Atbildēts", lietotājs var rediģēt vai dzēst savu pievienoto komentāru un:

- visus būvprojekta, tā daļas vai lapas līmenī pievienotos komentārus, ja lietotājs ir būvdarbu vadītājs;
- visus savas daļas un lapu komentārus, ja lietotājs ir daļas vadītājs;
- visus savus komentārus, ja lietotājs ir atbildīgais ar saturu.

Lietotājs var pievienot komentāra tekstu un nosūtīt komentāru.

| lestāde, komentētājs                                        |                        |                        | Komentāra pievienošanas datu<br>🖮 — | ims<br>🗒                 |                  |
|-------------------------------------------------------------|------------------------|------------------------|-------------------------------------|--------------------------|------------------|
| Komentārs                                                   |                        |                        | Būvprojekta daļas nosaukums         |                          |                  |
| Atlasīt atrisinātos komentārus<br>Nē v                      |                        |                        | Rādīt apakšējos komentārus          |                          |                  |
|                                                             |                        |                        |                                     | NOTĪRĪT                  | NEKLËT           |
| Būvprojekta daļa                                            | Izveidošanas<br>datums | lesniegšanas<br>datums | Komentētājs                         | lestāde                  |                  |
| ▼ Būvprojekts                                               | 27.03.2025<br>09:49    | 27.03.2025<br>09:55    | Ilze Auzarāja                       | ĀDAŽU novada<br>būvvalde | D C              |
| BV komentārs, 27.03.                                        |                        |                        |                                     |                          |                  |
| paraugs_1.xlsx 27.03.20                                     | 025 09:49, 9 KB        |                        |                                     |                          |                  |
| Andris Paraudziņš 27.03.20<br>Atbildes teksts jāraksta šeit | 025 10:12              |                        |                                     |                          |                  |
| 1                                                           |                        |                        |                                     |                          | $\triangleright$ |
| <ul> <li>Būvprojekts</li> </ul>                             | 26.03.2025<br>16:29    | 27.03.2025<br>09:55    | Andris Paraudziņš                   | ĀDAŽU novada<br>būvvalde | 90               |

 $\times$ 

 $Att\bar{e}ls. \ Rediģ\bar{e}\check{s}anas/dz\bar{e}\check{s}anas \ ikonas \ koment\bar{a}ra \ labo\check{s}anai/dz\bar{e}\check{s}anai.$ 

| lestāde, komentētājs                   |                        |                        | Komentāra pievienošanas datu<br>👸 — | ums<br>🗎                 |        | $\times$ |
|----------------------------------------|------------------------|------------------------|-------------------------------------|--------------------------|--------|----------|
| Komentārs                              |                        |                        | Būvprojekta daļas nosaukums         |                          |        |          |
| Atlasīt atrisinātos komentārus<br>Nē v |                        |                        | Rādīt apakšējos komentārus          |                          |        |          |
|                                        |                        |                        |                                     | NOTĪRĪT                  | WEKLÊT |          |
| Būvprojekta daļa                       | lzveidošanas<br>datums | lesniegšanas<br>datums | Komentētājs                         | lestāde                  |        |          |
| ▼ Būvprojekts                          | 27.03.2025<br>09:49    | 27.03.2025<br>09:55    | Ilze Auzarāja                       | ĀDAŽU novada<br>būvvalde | 90     |          |
| BV komentārs, 27.03.                   | 25 09:49, 9 KB         |                        |                                     |                          |        |          |
| Atbildes teksts iäraksta šeit-1        |                        |                        |                                     |                          |        |          |
| <ul> <li>Būvprojekts</li> </ul>        | 26.03.2025<br>16:29    | 27.03.2025<br>09:55    | Andris Paraudziņš                   | ĀDAŽU novada<br>būvvalde | 50     |          |

Attēls. Komentāra norādīšana.

Lietotājs var pievienot vienu vai vairākas atbildes uz vienu un to pašu virskomentāru. Pēc pievienošanas tās tiks atrādītas virskomentāram sekojošo atbildes komentāru sarakstā, secīgi kā pēdējās.

Par būvniecības lietas dokumenta virskomentāru lietotājs var redzēt notikuma vēsturi, neatkarīgi no virskomentāra pazīmes (atrisināts/nav atrisināts):

Virskomentāram pieejama ikona "Notikuma vēsture", kas atver sarakstu ar šādu informāciju par virskomentāru un komentāru:

- Notikuma datums: datums un laiks, kad komentārs pievienots (komentētājs nospiedis pogu "Saglabāt" (BISP) vai "Nosūtīt" (BISP));
- Persona: komentētāja vārds, uzvārds;
- Juridiskā persona: nosaukums, ja komentētājs pārstāv juridisku personu;
- Notikums: virskomentāram fiksēts tiek pievienošanas, labošanas un pazīmes "Atrisināts" maiņas notikums; komentāram pievienošanas, labošanas notikums;
- Papildus informācija: komentāra saturs, kas pievienots pie konkrētā ieraksta saglabāšanas.

Atbildes komentāri tiek saglabāti pie būvprojekta, tā daļas vai lapas versijas, kurai komentārs tika pievienots.

## 7.6.3.1 Būvprojekta komentāru atlase

Autorizēts portāla lietotājs - būvniecības ieceres ierosinātājs, pilnvarotā persona, būvprojekta vadītājs vai daļas vadītājs - var atlasīt būvprojekta, daļas vai lapas komentārus pēc pazīmes "Atrisināts", lai varētu ērtāk pārskatīt būvprojekta komentāru saraksti, kā arī atlasīt komentārus, kas ir/nav atrisināti.

| lestāde, komentētājs                   |                        |                        | Komentāra pievienošanas datum |                       | $\times$ |  |
|----------------------------------------|------------------------|------------------------|-------------------------------|-----------------------|----------|--|
| Komentārs                              |                        |                        | Būvprojekta daļas nosaukums   |                       |          |  |
| Atlasīt atrisinātos komentārus<br>Nē ▼ |                        |                        | Rādīt apakšējos komentārus    | NOTTRIT               | NEKLET   |  |
| Būvprojekta daļa                       | Izveidošanas<br>datums | lesniegšanas<br>datums | Komentētājs                   | lestāde               |          |  |
| Būvprojekts                            | 27.03.2025 09:49       | 27.03.2025 09:55       | i Ilze Auzarāja               | ĀDAŽU novada būvvalde | 5 🖉 🗭    |  |

Attēls. Būvprojekta komentāru meklēšanas bloks.

Lietotājs, atverot būv<br/>projektam, tā daļām vai lapām pievienoto komentāru sarakstu, var izmantot šādus atlas<br/>es kritērijus:

- Iestāde, komentētājs tiks atlasīti lietotāja sniegtie komentāri, kam komentētāja vārds, uzvārds, nosaukums (juridiskai personai) vai tā daļa sakrīt ar filtra vērtību;
- Komentāra pievienošanas datums tiks atlasīti arī lietotāja sniegtie komentāri, kam izveidošanas datums ietilpst atlases periodā;
- Komentārs tiks atlasīti arī lietotāja sniegtie komentāri, kam saturs atbilst vai satur filtra vērtību;
- Būvprojekta daļas nosaukums meklēt komentārus būvprojekta daļā;
- Rādīt apakšējos komentārus pazīme, kuru atzīmējot tiek parādīti zemāka līmeņa, piemēram, Būvprojekta daļas vai lapas komentāri
- Atlasīt atrisinātos komentārus veic atlasi pēc daļas vai lapas komentāra pazīmes "Atrisināts". Iespējamās vērtības "Jā", "Nē", "Visus":
  - izvēloties vērtību "Jā", tiek atlasīti atrisinātie komentāri;
  - izvēloties vērtību "Nē", tiek atlasīti neatrisinātie komentāri. Šī ir noklusētā kritērija vērtība;
  - izvēloties vērtību "Visus", tiek atlasīti gan neatrisinātie, gan atrisinātie komentāri.

Atlasīto virskomentāru saraksts pēc noklusējuma tiek kārtots dilstoši pēc komentāru izveidošanas datuma, apakškomentārus atrādot zem daļas, kārtotus dilstoši arī pēc izveidošanas datuma.

# 7.7 Būvekspertīzes atzinuma pieejamība no būvprojekta

## Procesa apraksts: Būvprojekta ekspertīzes veikšana

Ja kādai Būvprojekta daļai ir veikta **Būvprojekta ekspertīze** vai atliktā ekspertīze un ir izdots tās atzinums, tad autorizēts BISP lietotājs, kuram ir piekļuve izvēlētās būvniecības lietas būvprojekta sadaļai, atver būvprojekta sadaļu un redz apstiprinātos būvprojekta vai tā izmaiņu ekspertīzes atzinumus:

- Būvprojekta līmenī:
  - Redz pēdējās būvprojekta vai tā izmaiņu ekspertīzes atzinuma apstiprināšanas datumu;
  - -Redz pazīmi, ja būv<br/>projektā, pēc pēdējā būv<br/>projekta vai tā izmaiņu ekspertīzes atzinuma apstiprināšanas, bija veiktas izmaiņas;
  - Var atvērt būvprojekta ekspertīzes atzinumu ja būvniecības lietā ir tikai viens būvprojekta ekspertīzes atzinums, uzreiz atver to. Ja ir vairāki būvprojekta vai tā izmaiņu ekspertīzes atzinumi, atver sarakstu ar pieejamiem atzinumiem, kurā par katru atrāda: apstiprināšanas datumu, numuru, dokumenta veidu. Lietotājs var izvēlēties nepieciešamo un atvērt tā detalizētos datus saskaņā ar "Būvprojekta ekspertīzes atzinuma detalizētais skats" vai "Būvprojekta daļas ekspertīzes atzinuma detalizētais skats".
- Būvprojekta daļas līmenī:
  - Redz pēdējās būvprojekta daļas vai tās izmaiņu ekspertīzes atzinuma, kurā tika iekļauta daļa, apstiprināšanas datumu;
  - Redz pazīmi, ja būvprojekta daļā, pēc pēdējā būvprojekta daļas vai tās izmaiņu ekspertīzes atzinuma apstiprināšanas, bija veiktas izmaiņas;
  - Var atvērt ekspertīzes atzinumu ja būvniecības lietā ir tikai viens būvprojekta daļas ekspertīzes atzinums, kurā ir norādīta izvēlētā būvprojekta daļa, uzreiz atver to. Ja ir vairāki būvprojekta vai tā izmaiņu ekspertīzes atzinumi, kuros ir norādīta izvēlētā būvprojekta daļa, atver sarakstu ar pieejamiem atzinumiem, kurā par katru atrāda: apstiprināšanas datumu, numuru, dokumenta veidu. Lietotājs var izvēlēties nepieciešamo un atvērt tā detalizētos datus saskaņā ar "Būvprojekta ekspertīzes atzinuma detalizētais skats" vai "Būvprojekta daļas ekspertīzes atzinuma detalizētais skats".
- Būvprojekta lapas līmenī:
  - Redz pēdējās būvprojekta daļas vai tās izmaiņu ekspertīzes atzinuma, kurā tika iekļauta lapa, apstiprināšanas datumu;
  - Redz pazīmi, ja būvprojektā lapai, pēc pēdējā būvprojekta daļas vai tās izmaiņu ekspertīzes atzinuma apstiprināšanas, bija izveidota jauna revīzija;
  - Var atvērt ekspertīzes atzinumu ja būvniecības lietā ir tikai viens būvprojekta daļas ekspertīzes atzinums, kurā ir iekļauta izvēlētā būvprojekta lapa, uzreiz atver to. Ja ir vairāki būvprojekta vai tā izmaiņu ekspertīzes atzinumi, kuros ir iekļauta izvēlētā būvprojekta lapa, atver sarakstu ar pieejamiem atzinumiem, kurā par katru atrāda: apstiprināšanas datumu, numuru, dokumenta veidu. Lietotājs var izvēlēties nepieciešamo un atvērt tā detalizētos datus saskaņā ar "Būvprojekta ekspertīzes atzinuma detalizētais skats" vai "Būvprojekta daļas ekspertīzes atzinuma detalizētais skats".

| 🔸 AKTUĀLIE DATI   DOKUMENTI   PERSONAS   DOKUMENTU SASKAŅOJUMI   TEHNISKIE NOTEIKUMI   BŪVPROJEKTS   RĒĶINI   ATZINUMI   ENERGOSERTIFIKĀTI   APTURĒŠANA UN PĀRTRAUKUMI   LIETAS                                                                 | PILNVARAS∕DELE ►           |
|----------------------------------------------------------------------------------------------------|----------------------------|
| ■ BŪVPROJEKTS BŪVPROJEKTA MODEĻA APSKATĪŠANA BŪVPROJEKTA EKSPERTĪZE                                                                                                    | Þ                          |
| Darba rasējumi ir turpmāka būvprojekta detalizācija un veido būvprojektēšanas dokumentāciju. Darba rasējumi ir pievienojami pie būvprojekta, izmantojot esošo BIS funkcionalitāti par būvprojekta izmaiņām.<br>Būvprojekta ekspertīzes atzinums |                            |
| Bûvprojekta vadîtâjs: Pêteris_20 Arhitekts_20 🖉 🕥                                                                                                    | $\bigcirc$ (ii) $\bigcirc$ |
| Statusu nozīme                                                                                                    |                            |
| ↑ 1 ↓ 🏚 → Arhitektūras risinājumi (8) Vadītājs: Pēteris_20 Arhitekts_20 Rasējuma marka: AR                                                                                                    |                            |
| ↑ 2 ↓ a > Būvkonstrukcijas (4) Vadītājs: Pēteris_01 Arhitekis_01 Rasējuma marka: BK Būvekspertīzes datums: 04.10.2023 07.13 (                                                                                                    |                            |
| ↑ 3 ↓ 🛍 → Ugunsdrošības pasākumu pārskats (1) Vadītājs: Pēteris_20 Arhitekts_20 Rasējuma marka: UPP Būvekspertīzes datums: 04.10.2023 07.05                                                                                                    |                            |

 $Att\bar{e}ls. \ B\bar{u}vprojekta \ ekspert\bar{\imath}zes \ atzinumu \ pieejam\bar{\imath}ba \ no \ b\bar{u}vprojekta \ sadaļas.$ 

Ja ir vairāk par vienu būvprojekta vai tā daļas ekspertīzes atzinumi, tad spiedpogā <**Būvprojekta ekspertīzes** atzinums> ir norādīts to skaits **BŪVPROJEKTA DAĻAS EKSPERTĪZES ATZINUMI (2)**.Nospiežot uz pogas atvērsies saraksts ar atzinumiem, kur tālāk var izvēlēties, kuru atzinumu vēlas apskatīt, izvēloties uz ieraksta saiti"**Atvērt**".

Apstiprinot ekspertīzes atzinumu daļai ar lapu, kurai ir pazīme par atlikto ekspertīzi 😫 , pazīme tiek noņemta un

| arba rasējumi ir tur | pmāka būvprojekta c         | Atbildīgais par daļas ekspertīzi                                                               | Atzinuma<br>apstiprināšanas<br>datums |             | × |
|----------------------|-----------------------------|------------------------------------------------------------------------------------------------|---------------------------------------|-------------|---|
| suvprojekta vaditajs | : Petens_20 Amitekts        | Pēteris_13 Arhitekts_13                                                                        | 28.09.2023 19:07                      | Atvērt      |   |
| Statusu nozīme       |                             | Pēteris_13 Arhitekts_13                                                                        | 27.09.2023 17:21                      | Atvērt      |   |
| 1 🗸 🔒                | ▶ Gāzes apgāde (            |                                                                                                | •                                     |             |   |
| ↑ 2 ↓ 🖨              | ▼Ūdensapgāde un kanalizā    | <mark>cija (ārējā) (</mark> 2) Rasējuma marka: UKT Būvekspertīzes datums: 27.09.2023 14:21 △ ( |                                       | TZINUMI (2) |   |
|                      | Būvprojekta vadītāja apstip | rinājums: 1-00104 Pēteris_20 Arhitekts_20 (09.10.2024 21:21)                                   |                                       |             |   |

Attēls. Būvprojekta ekspertīzes atzinumu saraksts

ir pieejams ekspertīzes atzinums.

Notikumu vēsturē redzams notikums par atliktās ekspertīzes veikšanu.

| Notikuma datums  | Persona                 | Juridiska persona | Notikums                                                | Papildus informācija         |
|------------------|-------------------------|-------------------|---------------------------------------------------------|------------------------------|
| 14.05.2025 12:28 | Andis Eksperts_05       |                   | Būvprojekta<br>izmaiņām ir veikta<br>atliktā ekspertīze |                              |
| 13.05.2025 10:33 | Pēteris_20 Arhitekts_20 |                   | Apstiprināts                                            |                              |
| 13.05.2025 10:33 | Pēteris_20 Arhitekts_20 |                   | Apstiprināja<br>saskaņojumu                             | d9aa43d8c7ce233f3dbc865dbb80 |

# 7.8 Būvprojekta modeļa (BIM) pievienošana

Šķirklī **"BŪVPROJEKTS"** apakšsadaļā **"BŪVPROJEKTA MODELIS"**, var pievienot BIM (.IFC datni), nospiežot pogu **<Augšupielādēt būvprojekta modeli>**.

| ▲ AKTUÄL    | LIE DATI DOKUMENTI PERSONAS DOKUMENTU SASKAŅOJUMI TEHNISKIE NOTEIKUMI                                             | BŪVPROJEKTS | RĒĶINI ATZINUMI | ENERGOSERTIFIKĀTI | APTURĒŠANA UN PĀRTRAUKUMI | LIETAS PILNVARAS/DELEĢĒJUMI | PAZIŅOJUMI 🕨 |
|-------------|----------------------------------------------------------------------------------------------------|-------------|-----------------|-------------------|---------------------------|-----------------------------|--------------|
| ■ BŪVPRO    | DJEKTS BŪVPROJEKTA MODELIS BŪVPROJEKTA MODEĻA APSKATĪŠANA BŪVPROJEKTA EKSPE                                       | RTĪZE       |                 |                   |                           |                             | Þ            |
| Projekta mo | odelis B <b>üvprvjekta vaditājs:</b> Pēteris_20 Arhitekts_20 B <b>üvprojekta vaditāja asistents:</b> Students11 S | tudents11   |                 |                   |                           |                             |              |
| Nav         | neviena ytvprojekta modeļa.                                                                                       |             |                 |                   |                           |                             |              |
| AUGŠUPIELĀC | DÊT BÛVPROJEKTA MODELI                                                                                            |             |                 |                   |                           |                             |              |

Attēls. Būvprojekta modeļa augšupielādes poga.

- Modeli var pievienot, ja ir kaut viena apstiprināta būvprojekta dokumentācijas sadaļa.
- Ja lietotājs ir šis būvniecības lietas būvprojekta vadītājs, būvprojekta vadītāja asistents, tad lietotājs var dzēst modeļa ierakstus. Pirms dzēšanas tiek pārprasīts vai viņš tiešām vēlas veikt šo darbību.

 $B\bar{u}vprojekta$ modeļa pievienošanas formā:

- Var atzīmēt vismaz vienu vai vairākas būvprojekta sadaļas, tādā veidā norādot, kuras sadaļas informāciju sevī ietver pievienojamais modelis;
  - Atzīmēšanai tiek piedāvātas tās būvprojekta daļas, kuras ir būvprojekta daļas vadītāja un būvprojekta vadītāja apstiprinātas;
- Būvprojekta vadītājam vai Būvprojekta vadītāja asistentam tiek piedāvāts atzīmēt visas projektā apstiprinātās daļas, kā arī iespēja norādīt, ka modelis attiecas uz visām daļām (savietotais modelis);
  - Būvprojekta daļas vadītājam tiek piedāvāts atzīmēt tikai tās daļas, kurās viņš ir norādīts kā sadaļas vadītājs;
- Jā<br/>aizpilda obligāts teksta lauks "Modeļa nosaukums" un "Versijas" ;
- Augšupielādēt var tikai vienu .ifc datni;
  - Ņemot vēra, ka .ifc provizoriski ir liela izmēra datne, tad to augšupielādes process var aizņemt ilgāku laika brīdi.

- Ja augšupielādes laikā tiek konstatēta kļūda, lietotājam tiek atspoguļots atbilstošs kļūdas paziņojums.

| Būvprojekta daļas *<br>☐ Attiecas uz visām daļām<br>☐ Arhitektūras risinājumi Vadītājs: Pēteris_20 Arhitekts_20 Rasējuma marka:<br>☑ Būvkonstrukcijas Vadītājs: Pēteris_20 Arhitekts_20 Rasējuma marka: BK<br>☐ Vispārīgā daļa Vadītājs: Pēteris_20 Arhitekts_20 | AR |         |        |
|----------------------------------------------------------------------------------------------------|----|---------|--------|
| Nosaukums*<br>BIM modelis                                                                                                    | _  |         |        |
| Versija*<br>1                                                                                                    |    |         |        |
| Pielikumi *                                                                                                    |    |         |        |
| ■ ifcbridge-model01 (6).ifc 13.07.2023 18:17, 10 MB ×                                                                                                    |    |         |        |
|                                                                                                    |    |         |        |
|                                                                                                    | 5  | AGLABĀT | ATCELT |

Attēls. Būvprojekta modeļa augšupielādes logs.

Pēc veiksmīgas datnes augšupielādes, modeļa pievienošanas formā parādās tās nosaukums, izmērs, kā arī iespēja pievienoto modeli izdzēst vai labot, izmantojot tam paredzētās darbības ikonas.

Pēc veiksmīgas datnes augšupielādes, tā tiek ievietota datņu konvertācijas rindā. Sistēmas tehniskais process veic IFC datnes konvertāciju uz GLB formāta datni. Rinda ir sakārtota hronoloģiski, atbilstoši pievienošanas brīdim.

Konvertācijas process netraucē lietotājam veikt izmaiņas BISP būvprojekta modelī, ja tādas ir nepieciešamas.

Konvertācijas rezultātā sistēmā ir lietotāja pievienotā modeļa IFC datnes kopija GLB formātā, bet tas nekāda veidā neietekmē lietotāja iespējas lejupielādēt pievienoto IFC datni.

Konvertētā GLB datne tiek izmantota, kad BISP vai BIS2 lietotājs vēlas veikt Būvprojekta modeļa apskati. GLB formāts nodrošina ātrāku 3D modeļa datu vizuālu ielādi.

| ▲ AKTUÄLIE DATI   DOKUMENTI   PERSONAS   DOKUMENTU SASKAŅOJUMI   TEHNISKIE NOTEIKUMI   BŪVPROJEKTS   RĒĶĪNI   ATZINUMI   ENERGOSERTIFIKĀTI   APTURĒŠANA UN PĀRTRAUKUMI   LIETAS PILIVARAS/DELEĢĒJUMI | PAZIŅOJUMI 🕨 |
|----------------------------------------------------------------------------------------------------|--------------|
| BÜVPROJEKTS BÜVPROJEKTA MODELIS     BÜVPROJEKTA MODELA APSKATĪŠANA     BÜVPROJEKTA EKSPERTĪZE                                                                                                    | •            |
| Projekta modelis Büvprojekta vadītājs: Pēters_20 Arhitekts_20 Büvprojekta vadītāja asistents: Students11 Students11                                                                                  |              |
| BIM modelis 🔓 Versija: 1 📓 saimniecības ēka.ifc 10.10.2024 17.28, 20.KB                                                                                                    | 0 11         |
| Arhitektūras risinājumi Vadītājs: Pēteris_20 Arhitekts_20 Rasējuma marka: AR                                                                                                    |              |
| APSTIPHINÄT                                                                                                    |              |
| AUSSIPPELÄBËT BÖVPROJEKTA MODELI                                                                                                    |              |

Attēls. Augšupielādētā modeļa atrādīšana.

Būvprojekta modeļa labošanas formā, lietotājs var darboties analoģiski kā pievienošanā. Ja konkrētais modelis, kas tiek labots, ir piesaistīts kādam Būvniecības lietas dokumentam, kurš jau ir iesniegts vai reģistrēts TNI vai Būvvaldē, tad sistēma par to brīdina lietotāju, bet rediģēšanas/dzēšanas darbības neaizliedz.

Tālāk **Būvprojekta modelis** jāapstiprina pēc tāda paša principa kā Būvprojekta lapas, norādot savu Būvspeciālista sertifikātu.

Ja Būvniecības lieta ir stadijā "Ekspluatācijā", un kopš stadijas uzstādīšanas nav pagājis pusgads (konfigurējams parametrs), tad lietotājs, kuram ir piekļuve lietai var veikt labojumus sadaļā "Būvprojekta modelis".

| Būvkonstrukcijas                      |   |   |  |
|---------------------------------------|---|---|--|
| Būvspeciālista sertifikāti un sfēras* |   |   |  |
| ×1-00104 - Arhitekta prakse           | × | ) |  |
|                                       |   | , |  |
|                                       |   |   |  |

 $Att\bar{e}ls. \ B\bar{u}v projekta \ modeļa \ apstiprin\bar{a} \check{s} ana.$ 

## 7.8.1 Būvprojekta modeļa piesaistīšana pie iesnieguma

Būvniecības ierosinātājs vai būvniecības ierosinātāja pilnvarota persona ar tiesībām sagatavot lietas dokumentāciju, lietas dokumentācijas izstrādātājs Būvniecības lietā, kurai ir pievienots un apstiprināts kaut viens būvprojekta modelis, veidojot kādu no dokumentiem – Ieceres iesniegums (jebkura veida), Projektēšanas nosacījumu izpildes iesniegums, Iesniegums izmaiņu veikšanai būvprojektā vai Būvprojekta saskaņojumā būs iesnieguma datu ievades solis "Būvprojekta modelis".

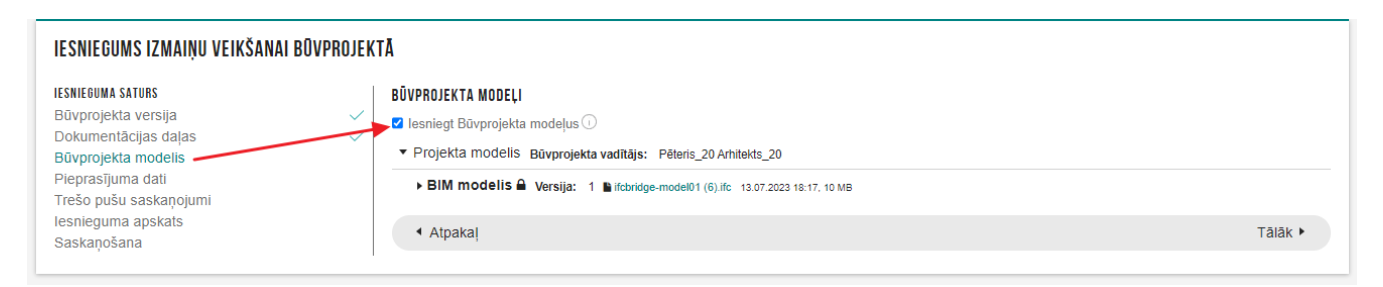

Attēls. Būvprojekta modeļa piesaistīšanas ievades solis iesniegumā.

Būvprojekta modeļa solī lietotājs:

- Var atzīmēt pazīmi: "Iesniegt Būvprojekta modeli";
- Redz aktuālo, apstiprināto un dokumentācijas solī atzīmētajām sadaļām saistīto būvprojekta modeļu sarakstu, par katru no tiem redzot:
  - Būvprojekta modeļa nosaukums;
  - Būvprojekta modeļa versija;
  - Būvprojekta modelim saistīto būvprojekta sadaļu uzskaitījums (Nosaukums, Rasējuma marka);
  - Būvprojekta modeli apstiprinājušie speciālisti un to sertifikāts-sfēra, ar kuru apstiprināts modelis;
  - Būvprojekta vadītāja modeļa apstiprināšanas datums (jo tas ir hronoloģiski pēdējais no apstiprinājumiem).

Ja lietotājs iesnieguma **"Būvprojekta modelis"** sadaļā nav atzīmējis nevienu modeli, bet būvprojekta dokumentācijas daļā ir atzīmētas būvprojekta sadaļas, kurām ir saistīts kāds no būvprojekta modeļiem, tad lietotājam iesnieguma kopskatā tiek parādīts informatīvs brīdinājums "Vai tiešām nevēlaties pievienot būvprojekta modeli, lai to iesniegtu kopā ar tam saistītajām būvprojekta sadaļām?".

## 7.8.2 Informatīvi brīdinājumi par Būvprojekta modeli

- 1. Brīdinājums, atverot labošanā būvniecības lietas Būvprojekta daļu, kurai ir saistīts Būvprojekta modelis.
  - Ja būvniecības ierosinātājs vai būvniecības ierosinātāja pilnvarota persona ar tiesībām sagatavot lietas dokumentāciju, Būvprojekta dokumentācijas izstrādātājs, Būvprojekta vadītājs, Būvprojekta daļas vadītājs, Būvprojekta vadītāja asistents, Atbildīgais par saturu Būvniecības lietā, kurā ir arī pievienots Būvprojekta modelis, atver labošanai kādu no Būvprojekta dokumentācijas sadaļām,

kas ir saistīta kaut vienam apstiprinātam Būvprojekta modelim, tad sistēma parādīs informatīvu brīdinājumu: "Jūs labošanai atvērāt sadaļu, kas ir atspoguļota arī pievienotajā Būvprojekta modelī "%Būvprojekta\_modeļa\_nosaukums". Aicinām pārliecināties, ka nepieciešamības gadījumā, tiek labots arī Būvprojekta modelis."

- 2. Brīdinājums par novecojušu Būvprojekta modeli būvniecības lietas Būvprojekta sadaļā.
  - Ja Būvprojekta modeļa apstiprināšanas datums ir mazāks par kādu no būvprojekta modelim piesaistīto Būvprojekta dokumentācijas sadaļu apstiprināšanas datumiem, būvniecības lietas sadaļas "Būvprojekts" apakšsadaļā "Būvprojekta modelis" atrādīs brīdinājumu: "Būvprojekta dokumentācijai ir apstiprināšanas datums DD.MM.GGGG, kas ir lielāks par Būvprojekta modeļa apstiprināšanas datumu DD.MM.GGGG. Pārliecinieties, kas lietā ir pievienots aktuālais Būvprojekta modelis, jo pēc nodošanas ekspluatācijā lietas datus mainīt vairs nevarēs."
  - Šāda situācija var nozīmēt, ka Būvprojekta dokumentācija, kas ir saistīta ar Būvprojekta modeli, ir apstiprināta vēlāk par šo modeli.
- 3. Brīdinājums par novecojušu Projekta modeli būvniecības lietas Apliecinājumā par gatavību ekspluatācijai un atzīmē par būvdarbu pabeigšanu.

### 7.8.3 Būvprojekta modeļa apskatīšana

BISP autorizējies lietotājs var atvērt **Būvprojekta modeļa apskatīšanas** formu Būvniecības lietā, lai pārliecinātos, par modeļa satura atbilstību vēlamajam. Ja sadaļā "**Būvprojekta modelis**" ir pievienots kaut viens modelis, tad lietotājs no "Modeļu saraksta" var izvēlēties, kuru modeli vēlas apskatīt.

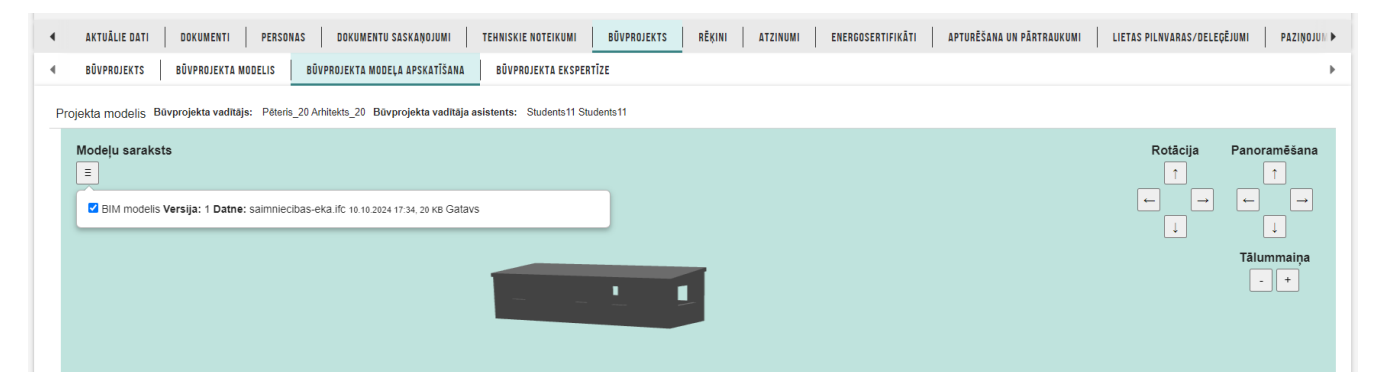

Attēls. Būvprojekta modeļa apskatīšanas forma.

Atzīmējot modeli, tas tiks atvērts BIS integrētajā 3D modeļu apskates rīkā. Modeļa vizuālās informācijas ielādes laiks ir atkarīgs no modeļa izmēra un sarežģītības. Lietotājs šajā modeļa apskates rīkā var:

- redzēt lietai pievienotos modeļus, neatkarīgi no to statusa;
  - palielināt/samazināt modeļa izmēru. Mainīt modeļa apskates punktu 3D telpā (kameras bīdīšana un rotēšana);
  - aizvērt modeļa apskates rīku, atgriežoties sadaļā "Būvprojekta modelis".

## 7.9 Būvprojekta ekspertīze

Būvprojekta ekspertīzes sadaļā var nodefinēt ekspertīzes veicēja komandu, norādīt kurām Būvprojekta daļām būs atbildīgais eksperts, izveidot pieprasījumu un ekspertīzes atzinumus.

Lai apakšsadaļa "**Būvprojekta ekspertīze**" būtu redzama, būvniecības lietā jābūt izveidotam būvprojektam ar vismaz vienu sadaļu. Sadaļā ir pieejami šķirkļi:

- Konfigurācija;
- Ekspertīzes atzinumi.

Lietotājiem, kuri būvniecības lietā ir:

- Būvniecības ierosinātājs;
- Būvniecības ierosinātāja pilnvarotā/pārpilnvarotā/deleģētā personas ar tiesībām pārstāvēt personu, kā būvniecības ierosinātāju;

| 4 | AKTUĀLIE DATI DOKUMENTI PERSONAS DOKUMENTU SASKAŅOJUMI TEHNISKIE NOTEIKUMI     | BŪVPROJEKTS | RĒĶĪNI ATZINUMI ENERGOSERTIFIKĀTI APTURĒŠANA UN PĀRTRAUKUMI LIETAS PILNVARAS/DELEĢĒJUMI PAZĪŅOJUMI | Þ |
|---|--------------------------------------------------------------------------------|-------------|----------------------------------------------------------------------------------------------------|---|
| 4 | BŪVPROJEKTS BŪVPROJEKTA MODELIS BŪVPROJEKTA MODEĻA APSKATĪŠANA BŪVPROJEKTA EKS | ERTĪZE      | -                                                                                                  | Þ |
| 4 | KONFIGURĀCIJA EKSPERTĪZES ATZINUMI                                             |             |                                                                                                    | F |

Attēls. Būvprojekta ekspertīzes sadaļa.

- Būvprojekta ekspertīzes vadītājs;
- Būvprojekta daļas eksperts.

attēlo informatīvu paziņojumu par apturētu būveksperta sertifikātu, ja šis būveksperts ir norādīts kā būvprojekta vai tā daļas eksperts un būvniecības lietā ir pieprasījums par būvprojekta vai tā izmaiņu ekspertīzi. Paziņojumu attēlo gan šķirklī "Konfigurācija" gan šķirklī "Ekspertīzes atzinumi".

Būvprojekta nodošana uz ekspertīzes shēma:

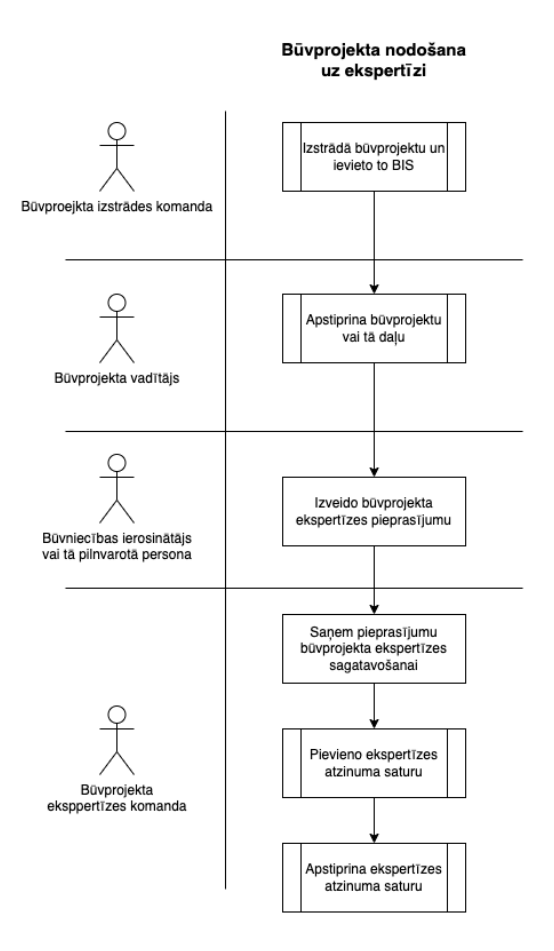

Attēls. Būvprojekta nodošana uz ekspertīzi.

## 7.9.1 Šķirklis "Konfigurācija"

Lietotājs šķirklī **"Konfigurācija"** redz:

- Ja būvniecības lietā ir 3.grupas būve ar veidu "Ēka" un nav norādīts "Būvprojekta ekspertīzes veicējs" informatīvu paziņojumu "3.grupas ēkām obligāti jānorāda būvprojekta ekspertīzes veicējs.";
- Būvprojekta ekspertīzes veicējs ja tāds ir norādīts (skatīt "Būvprojekta ekspertīzes veicēja un ekspertīzes vadītāja norādīšana būvniecības lietā"). Par būvkomersantu atrāda:
  - Būvkomersanta numurs;
  - UR numurs;
  - Nosaukums.

| BÛ  | /NIECĪBAS LIETA: E | OVNIECĪBAS IESNIEGUMS ĒKAI                                                                                                    | 2  |
|-----|--------------------|----------------------------------------------------------------------------------------------------|----|
| BIS | -BL-382157-13400   | Projektěšanas nosacījumu izpilde - Mācību būvvalde - Pārbūve - 24.04.2024 15.01 - Notikumu vēsture -                                                           |    |
|     | AKTUĀLIE DATI      | DOKUMENTI PERSONAS DOKUMENTU SASKANOJUMI <u>tehniskie noteikumi būvprojekts</u> rēķini atzinumi energosertifikāti apturēšana un pārtraukumi lietas pilnvaras/u | Ð  |
|     | BÖVPROJEKTS        | BŪVPROJEKTA MODELIS BŪVPROJEKTA MODEĻA APSKATĪŠANA BŪVPROJEKTA EKSPERTĪZE                                                                                      | ₽  |
|     | KONFIGURĀCIJA      | EKSPERTĪZES ATZINUMI                                                                                                    | ۱. |

Attēls. Būvniecības lietas Būvprojekta ekspertīzes konfigurācijas sadaļa.

- Būvprojekta ekspertīzes vadītājs ja tāds ir norādīts (skatīt "Būvprojekta ekspertīzes veicēja un ekspertīzes vadītāja norādīšana būvniecības lietā"). Par vadītāju atrāda:
  - Vārds Uzvārds;
  - Sertifikāta numurs, jomas nosaukums;
- Asistents ja tāds ir norādīts (skatīt "Būvprojekta ekspertīzes veicēja un ekspertīzes vadītāja norādīšana būvniecības lietā"). Par asistentu atrāda:
  - Vārds Uzvārds;
  - Sertifikāta numurs, jomas nosaukums;
- Nepieciešama ugunsdrošības risinājuma ekspertīze attēlo pazīmi vai ir nepieciešama ugunsdrošības risinājuma ekspertīze:
  - Attēlo vērtību "Nē", kas nozīmē to, ka nav nepieciešama ugunsdrošības risinājuma ekspertīze;
  - Attēlo vērtību "Jā", ja ugunsdrošības risinājuma ekspertīze ir nepieciešama un norāda informāciju par ugunsdrošības risinājuma ekspertu:
    - \* Vārds Uzvārds;
    - \* Sertifikāta numurs, jomas nosaukums;
- Saraksts ar aktuālām būvprojekta daļām ja tādas būvprojektā ir izveidotas. Par katru daļu atrāda:
  - Daļas secības numurs;
  - Nosaukums;
  - Rasējuma marka ja ir norādīta;
  - Daļas vadītājs;
  - Ir paredzēta ekspertīze ja ir atzīmēts, ka ir iekļaujama būvprojekta ekspertīzes atzinumā;
  - Atbildīgais par daļas ekspertīzi-ja ir norādīts, tad atrāda:
    - \* Vārds Uzvārds;
    - \* Sertifikāta numurs, jomas nosaukums;
    - \* Daļas statuss.

| <sub>4</sub> BÖVPROJEKTS BÖVPROJEKTA MODELIS BÖVPROJEKTA MODEĻA APSKATĪŠANA BÖVPROJEKTA EKSPERTĪZE 🛩               |   |  |
|----------------------------------------------------------------------------------------------------|---|--|
| BŪVPROJEKTA EKSPERTĪZES VEICĒJS                                                                                    |   |  |
| Būvprojekta ekspertīzes veicējs* ①<br>10539-R Sabiedrība ar ierobežotu atbildību "Remontbūve", reģ.nr. 40103626003 | X |  |
| Büvprojekta ekspertīzes vadītājs*<br>6-00032 Jānis Eksperts_01 (Ēku ekspertīze)                                    | X |  |
| Asistents<br>Andis Eksperts_05                                                                                     | X |  |
| Nepieciešama ugunsdrošības risinājumu ekspertīze                                                                   |   |  |

Attēls. Būvprojekta ekspertīzes veicēja un vadītāja norādīšana.

Lietotājiem, kuri būvniecības lietā ir:

- Būvniecības ierosinātājs;
- Būvniecības ierosinātāja pilnvarotā/pārpilnvarotā/deleģētā personas ar tiesībām pārstāvēt personu, kā būvniecības ierosinātāju;
- Būvprojekta ekspertīzes vadītājs;
- Būvprojekta daļas eksperts.

attēlo informatīvu paziņojumu par būveksperta sertifikāta neesību (sk. plašāk "Būv<br/>projekta apakšsadaļa "Būv<br/>projekta ekspertīze""), ja:

• šis būveksperts ir norādīts kā būvprojekta vai tā daļas eksperts;

- būvniecības lietā ir pieprasījums par būvprojekta vai tā izmaiņu ekspertīzi, un tam nav izveidots atzinums vai atzinums (atzinumu komplekts) vai nav apstiprināts;
- būvprojekta ekspertīzes vadītājam vai kādam no būvprojekta daļas ekspertiem nav nevienas aktīvas sfēras būvekspertīzes jomas sertifikātā.

### 7.9.1.1 Būvprojekta ekspertīzes veicēja un ekspertīzes vadītāja norādīšana būvniecības lietā

Lai norādītu būvprojekta ekspertīzes veicēju un ekspertīzes vadītāju, autorizēts BISP lietotājs atver izvēlētās būvniecības lietas sadaļas "**Būvprojekts**" apakšsadaļu "**Būvprojekta ekspertīze**", šķirkli "**Konfigurācija**".

Būvprojekta ekspertīzes veicēju un ekspertīzes vadītāju var norādīt lietotājs, kurš ir būvniecības ierosinātājs, vai tā pilnvarotā/deleģētā persona ar tiesībām pārstāvēt personu kā būvniecības ierosinātāju, izvēloties darbību <**Rediģēt**>.

| 4  | BŪVPROJEKTS BŪVPROJEKTA MODELIS BŪVPROJEKTA MODEĻA APSKATĪŠANA BŪVPROJEKTA EKSPERTĪZE | Þ |  |
|----|---------------------------------------------------------------------------------------|---|--|
| •  | KONFIGURĀCIJA EKSPERTĪZES ATZINUMI                                                    | • |  |
| Bũ | vprojekta ekspertīzes veicējs<br>REMURT                                               |   |  |

Attēls. Būvprojekta ekspertīzes konfigurācijas labošana

Šķirklī **"Konfigurācija"** var labot:

- Būvprojekta ekspertīzes veicējs obligāts, ja būvniecības lietā ir 3.grupas būve ar veidu "Ēka". Lietotājam ir pieejams vērtības izvēles saraksts, kurā atrāda juridiskās personas, kurām ir būvniecības ierosinātāja izveidotā spēkā esoša pilnvara (t.sk. pārpilnvarojums) ar tiesībām šajā būvniecības lietā sagatavot dokumentus;
- Būvprojekta ekspertīzes vadītājs obligāts. Lietotājam ir pieejams vērtības izvēles saraksts, kurā atrāda:
   Ja ir norādīts "Būvprojekta ekspertīzes veicējs" būvprojekta ekspertīzes veicēja spēkā esošās deleģētās personas ar tiesībām šajā būvniecības lietā sagatavot dokumentus;
  - Ja nav norādīts "Būvprojekta ekspertīzes veicējs" fiziskas personas, kurām ir būvniecības ierosinātāja izveidotā spēkā esoša pilnvara (t.sk. pārpilnvarojums) ar tiesībām šajā būvniecības lietā sagatavot dokumentus.
- Asistents lietotājam ir pieejams vērtības izvēles saraksts, kurā atrāda:
  - Ja ir norādīts "Būvprojekta ekspertīzes veicējs" būvprojekta ekspertīzes veicēja spēkā esošas deleģētās personas ar tiesībām šajā būvniecības lietā sagatavot dokumentus;
  - Ja nav norādīts **"Būvprojekta ekspertīzes veicējs**" fiziskas personas, kurām ir būvniecības ierosinātāja izveidotā spēkā esoša pilnvara (t.sk. pārpilnvarojums) ar tiesībām šajā būvniecības lietā sagatavot dokumentus.
- Nepieciešama ugunsdrošības risinājuma ekspertīze pazīme, kuru:
  - Atzīmē, ja būvprojektā nav izdalīta atsevišķā ugunsdrošības daļa. To atzīmējot papildus norāda ekspertu, kurš būs atbildīgs par ugunsdrošības daļas atzinuma izveidošanu;
  - Neatzīmē, ja būvprojektā ir izdalīta atsevišķā ugunsdrošības daļa, tad par to atbildīgo ekspertu norāda tādā pašā veidā, kā citām projekta daļām.

Ja lietotājs ir būvniecības lietas ekspertīzes vadītājs, viņš šķirklī **"Konfigurācija"** redz datus par:

- Būvprojekta ekspertīzes veicējs nav rediģējams;
- Būvprojekta ekspertīzes vadītājs nav rediģējams;
- Redz un var labot datus par asistentu.

Saglabājot izmaiņas sistēma veic pārbaudes:

- Ka norādītais ekspertīzes veicējs ir aktīvs būvkomersantu reģistra dalībnieks;
- Ja ir norādīts ekspertīzes veicējs, tad ekspertīzes vadītājam un asistentam, ja tas ir norādīts, jābūt spēkā esošam būvprojekta ekspertīzes veicēja deleģējumam ar tiesībām šajā būvniecības lietā sagatavot dokumentus;
- Ka norādītam ekspertīzes vadītājam ir spēkā esošs būvspeciālista sertifikāts ekspertīzes jomā.

|                                                                                                    |                | Þ |
|----------------------------------------------------------------------------------------------------|----------------|---|
| KONFIGURĀCIJA EKSPERTĪZES ATZINUMI                                                                                                    |                | Þ |
| BÜVPROJEKTA EKSPERTÎZES VELCËJS<br>Bûvprojekta ekspertîzes velcêjs*○<br>6412-R-Sabédrība ar lerobežotu atbildību "K-FORMA", reģ.nr. 40003911606<br>Bûvprojekta ekspertīzes vadītājs*<br>6-00033 Kaspars Ekspertīz, Q4 (Ēku konstrukciju bûvprojektu ekspertīze)                                                                                                    | X v.<br>X v.   |   |
| Asistents                                                                                                    | <b>v</b>       |   |
| Nepieciešama ugunsdrošības risnājumu ekspertīze     Image: Comparison of the strain of the strain of t | X <del>v</del> |   |

Attēls. Būvprojekta ekspertīzes veicēja norādīšana

# $7.9.1.2 \quad B\bar{u}v projekta \ ekspert \bar{\imath} zes \ atzinum \bar{a} \ iekļaujamo \ daļu \ to \ atbild \bar{\imath} go \ ekspert u \ nor \bar{a}d\bar{\imath} šana$

Lai norādītu būvprojekta ekspertīzes veicēju un ekspertīzes vadītāju, autorizēts BISP lietotājs atver izvēlētās būvniecības lietas sadaļas "**Būvprojekts**" apakšsadaļu "**Būvprojekta ekspertīze**", šķirkli "**Konfigurācija**".

 $Ekspert \bar{i}zes \ konfiguracijas \ sadaļa \ ir \ datu \ bloks \ ``B\bar{u}vprojekta \ daļas \ un \ atbild \bar{i}gie \ par \ ekspert \bar{i}zi'', \ kur:$ 

- Lietotājs redz aktuālo būvprojekta daļu sarakstu rediģēšanas režīmā;
- Lietotājam ir iespēja norādīt atbildīgo ekspertu būvprojekta daļām, kurām ir paredzēts veidot ekspertīzes atzinumu.
  - Ja daļai ir nepieciešama ekspertīze, tad Būvprojekta ekspertīzes vadītājs norāda par daļas ekspertīzi atbildīgo ekspertu vērtību izvēle no fizisku personu, kurām ir būvniecības ierosinātāja izveidotā pilnvara (t.sk. pārpilnvarojums) ar tiesību sagatavot būvprojekta ekspertīzes dokumentāciju, saraksts.
  - -Ja norādīt atbildīgo ekspertu daļai, tad automātiski uzstādīs<br/>ies pazīme "Ir paredzēta ekspertīze".

| ◀ AKTUĀLIE DATI   DOKUMENTI   PERSONAS   DOKUMENTU SASKAŅOJUMI   | TEHNISKIE NOTEIKUMI BŪVPROJEKTS       | RĒĶINI ATZINUMI ENERGOSERTIFI           | KĀTI APTURĒŠANA            | UN PĀRTRAUKUMI LIETAS PILNVARAS/DELE | ÇÊJUMI PAZIŅOJUN 🕨 |
|------------------------------------------------------------------|---------------------------------------|-----------------------------------------|----------------------------|--------------------------------------|--------------------|
| ■ BŪVPROJEKTS BŪVPROJEKTA MODELIS BŪVPROJEKTA MODEĻA APSKATĪŠANA | BŪVPROJEKTA EKSPERTĪZE                |                                         |                            |                                      | Þ                  |
| KONFIGURĀCIJA EKSPERTĪZES ATZINUMI                               |                                       |                                         |                            |                                      | Þ                  |
| Būvprojekta ekspertīzes veicējs                                  |                                       |                                         |                            |                                      |                    |
| Būvprojekta ekspertīzes veicējs                                  | 6412-R Sabiedrība ar ierobežotu atbil | dību "K FORMA", reģ nr. 40003911606     | P                          |                                      |                    |
| Būvprojekta ekspertīzes vadītājs                                 | 6-00033 Kaspars Eksperts_04 (Ēku k    | onstrukciju büvprojektu ekspertīze)     |                            |                                      |                    |
| Nepieciešama ugunsdrošības risinājumu ekspertīze                 | -<br>Jā                               |                                         |                            |                                      |                    |
| Ugunsdrošības risinājumu eksperts                                | 6-00034 Andis Eksperts_05 (Būvproje   | ktu arhitektūras risinājumu ekspertīze) |                            |                                      |                    |
| REDIĢĖT NOTIKUMU VĖSTURE                                         |                                       |                                         |                            |                                      |                    |
| Būvprojekta daļas un atbildīgie par ekspertīzi                   |                                       |                                         |                            |                                      |                    |
| Nosaukums Rasējuma marka                                         | Daļas vadītājs                        | Statuss                                 | lr paredzēta<br>ekspertīze | Atbildīgais <del>eksperts</del>      |                    |
| 1. Arhitektūras risinājumi AR                                    | -                                     | Apstiprināts                            | Jā                         | 6-00034 Andis Eksperts_05            | 03                 |
| 3. Vispārīgā daļa -                                              | ·                                     | Apstiprināts                            | Nē                         | -                                    | 0                  |
| 4. Stikla konstrukcijas SK                                       |                                       | Apstiprināts                            | Nē                         | -                                    | 03                 |
| 5. Vizuālais risinājums -                                        |                                       | Apstiprināts                            | Nē                         | -                                    | 12                 |
|                                                                  |                                       |                                         |                            |                                      | 6 LO               |

Būvprojekta ekspertīzes atzinumā iekļaujamās būvprojekta daļas, norādot daļai atbildīgo ekspertu, var autorizēts BISP lietotājs, kurš izvēlētajā būvniecības lietā būvekspertīzes vadītājs un kuram ir:

- Būvprojekta ekspertīzes veicēja deleģējums ar tiesībām šajā būvniecības lietā sagatavot dokumentus, vai
- Būvniecības ierosinātāja izveidotā pilnvara (t.sk. pārpilnvarojums) ar tiesībām šajā būvniecības lietā sagatavot dokumentus.

Lietotājs atver būvniecības lietas sadaļas "**Būvprojekts**" apakšsadaļu "**Būvprojekta ekspertīze**" un izvēlas darbību  $\langle \mathbf{Rediģ\bar{e}t} \rangle$  pie izvēlētā būvprojekta daļas ieraksta, var norādīt atbildīgo ekspertu daļai, kurš tālāk varēs sagatavot Būvprojekta daļas atzinumu.

Saglabājot izmaiņas sistēma veic pārbaudes:

- Ka daļām norādītiem ekspertiem ir spēkā esošs būvspeciālista sertifikāts ekspertīzes jomā;
- Ka būvspeciālista sertifikāts atbilst daļas markai, ja tāda atbilstība sistēmā ir definēta.

| 2. Būvkonstrukcijas                                                   | ВК                      | - | Apstiprināts | 6-00033 Kaspars Eksperts_04 |                 |
|-----------------------------------------------------------------------|-------------------------|---|--------------|-----------------------------|-----------------|
| Atbildīgais eksperts<br>6-00033 Kaspars Eksperts_04 (Ēku konstrukciju | būvprojektu ekspertīze) |   | X            |                             | SABLABÂT ATCELT |

Attēls. Būvprojekta daļas un atbildīgie par ekspertīzi labošana

## 7.9.1.3 Būvprojekta ekspertīzes dalībnieku izmaiņu vēstures atrādīšana

Ja būvniecības lietā, kurā ir vismaz viens būvprojekta ekspertīzes atzinums, maina ekspertīzes veicēju, ekspertīzes vadītāju, ugunsdrošības risinājumu ekspertu vai daļu ekspertu, datu saglabāšanas brīdī, tiek izveidots ieraksts par veiktām izmaiņām, norādot:

- Izmaiņu veikšanas datums;
- Lietotāja, kurš veica izmaiņas vārds uzvārds;
- Loma, kura tika mainīta: ekspertīzes veicējs, ekspertīzes vadītājs, ugunsdrošības risinājumu eksperts vai būvprojekta daļas eksperts;
- Būvprojekta daļas, kura eksperts tika mainīts, marka un nosaukums;
- Jaunā eksperta vārds uzvārds sertifikāta numurs, vai ekspertīzes veicēja nosaukums, UR numurs.

Lai iepazītos ar būvniecības lietas ekspertīzes vadītāja un daļu ekspertu maiņu, jābūt autorizētam BISP lietotājam, kurš būvniecības lietā ir būvniecības ierosinātājs vai tā pilnvarotā persona. Būvniecības ekspertu veicēju maiņas

vēsturi ir iespējams lejupielādēt excel formātā, izvēloties darbību <**Notikumu vēsture**> ikona darbību <Lejupielādēt datni>.

| Dürum sielete deles um steilet |                    |                         |                   |                           |                                                                                          |              |          |  |
|--------------------------------|--------------------|-------------------------|-------------------|---------------------------|------------------------------------------------------------------------------------------|--------------|----------|--|
| Buvprojekta daļas un atbildi   | Notikuma datums    | Persona                 | Juridiska persona | Notikums                  | Papildus informācija                                                                     |              |          |  |
| Nosaukums                      | 10.10.2024 18:12   | Kaspars Eksperts_04     | -                 | Daļas eksperts<br>mainīts | Būvprojekta daļas "BK -<br>Būvkonstrukcijas" eksperts ma<br>no "6-00033 Kaspars Eksperts | inīts<br>04" | rts      |  |
| 1. Arhitektūras risinājumi     |                    |                         |                   |                           | uz "6-00034 Andis Eksperts_0                                                             | 5"           | perts_05 |  |
| 3. Vispārīgā daļa              | 08.02.2024 11:09   | Pēteris_20 Arhitekts_20 | -                 | Izveidots                 | -                                                                                        |              |          |  |
| 4. Stikla konstrukcijas        | LEJUPIELÃDĒT DATNI |                         |                   |                           |                                                                                          | ~            |          |  |
|                                |                    |                         |                   |                           | Nē -                                                                                     |              |          |  |
|                                |                    |                         |                   |                           |                                                                                          |              |          |  |

Attēls. Būvprojekta ekspertīzes dalībnieku izmaiņu vēstures lejupielāde

Par katru vēstures ierakstu atrāda:

- Izmaiņu veikšanas datums;
- Lietotāja, kurš veica izmaiņas vārds uzvārds;
- Loma, kura tika mainīta: ekspertīzes veicējs, ekspertīzes vadītājs, ugunsdrošības risinājumu eksperts vai būvprojekta daļas eksperts;
- Būvprojekta daļas, kura eksperts tika mainīts, marka un nosaukums. Ugunsdrošības risinājumu eksperta gadījumā "Ugunsdrošības risinājums";
- Jaunā eksperta vārds uzvārds sertifikāta numurs, vai ekspertīzes veicēja nosaukums, UR numurs.

## 7.9.2 Šķirklis "Ekspertīzes atzinumi"

Lietotājs šķirklī **"Ekspertīzes atzinumi**" redz sarakstu ar izveidotiem būvprojekta ekspertīzes un būvprojekta izmaiņu ekspertīzes. Par katru pieprasījumu atrāda:

- Pieprasījuma numurs dokumenta numurs, darbojas kā saite pieprasījuma detalizēto datu atvēršanai;
- Pieprasījuma datums un laiks;
- Pieprasījuma veids "Pieprasījums būvprojekta izmaiņu ekspertīzei" vai "Pieprasījums būvprojekta ekspertīzei";
- Pieprasījuma statuss;

- Ekspertīzes atzinuma numurs darbojas kā saite atzinuma detalizēto datu atvēršanai;
- Ekspertīzes atzinuma statuss;
- Ekspertīzes atzinuma apstiprināšanas datums, ja atzinums ir sagatavots un apstiprināts.

Lietotājs var norādīt atlases kritērijus:

- Pieprasījuma numurs simbolu virkne;
- Pieprasījuma datuma periods:
  - datums un laiks no;
  - datums un laiks līdz.
- Pieprasījuma veids iespējamās vērtības "Pieprasījums būvprojekta ekspertīzei" un "Pieprasījums būvprojekta izmaiņu ekspertīzei".
- Būvprojekta daļa simbolu virkne, ko satur daļas nosaukums un marka
- Pieprasījuma statuss iespējamās vērtībās "Sagatave", "Saskaņošanā", "Nosūtīts", "Izpildē", "Izpildīts";
- Atzinuma statuss iespējamās vērtības "Sagatave", "Apstiprināts", "Labošanā";
- Atzinuma numurs;
- Atzinuma datuma periods.

Lietotājs, kurš ir izvēlētās būvniecības ierosinātājs, vai tā pilnvarotā/deleģētā persona ar tiesībām pārstāvēt personu kā būvniecības ierosinātāju vai dokumentu sagatavošanu, var izveidot jaunu pieprasījumu:

- Būvprojekta būvekspertīzei izvēloties darbību <Jauns būvprojekta ekspertīzes pieprasījums>;
- Būvprojekta izmaiņu būvekspertīzei izvēloties darbību <**Jauns būvprojekta izmaiņu ekspertīzes pieprasījums**>.

| BŪVPROJEKTS<br>Konfigurācija | BÖVPROJEKTA MODELIS BÖVPR<br>Ekspertizes atzinumi | ROJEKTA MODEĻA APSK           | ATĪŠANA BŪV               | IPROJEKTA EKSPERTĪZE |                                   |                                 |                                                |
|------------------------------|---------------------------------------------------|-------------------------------|---------------------------|----------------------|-----------------------------------|---------------------------------|------------------------------------------------|
| <mark>▼ M</mark> eklēšana    | ı                                                 |                               |                           |                      |                                   |                                 |                                                |
| Pieprasījuma num             | urs                                               |                               | Pieprasījuma pe           | eriods               | m                                 | Pieprasījuma veids              |                                                |
| Būvprojekta daļa             |                                                   |                               | Pieprasījuma st           | atuss                |                                   |                                 |                                                |
| Atzinuma statuss             |                                                   |                               | Atzinuma numu             | rs                   |                                   | Atzinuma periods 🗮 –            | - 🗎 MEKLÊT NOTÎRÎT                             |
| Pieprasījuma<br>numurs       | Pieprasījuma datums un<br>laiks                   | Pieprasījuma                  | veids                     | Pieprasījuma statuss | Ekspertīzes<br>atzinuma<br>numurs | Ekspertīzes atzinuma<br>statuss | Ekspertīzes atzinuma<br>apstiprināšanas datums |
| 1313                         | 06.09.2023 19:58                                  | Pieprasījums<br>izmaiņu būvel | būvprojekta<br>(spertīzei | Apstiprināts         | 3029                              | Sagatave                        | -                                              |
| 1312                         | 06.09.2023 19:53                                  | Pieprasījums<br>ekspertīzei   | būvprojekta               | Apstiprināts         | Atvērt                            | -                               | -                                              |
| JAUNS BOVPROJEK              | TA EKSPERTIZES PIEPRASIJUMS                       | PIEPRASĪJUMS BŪVPROJE         | KTA IZMAIŅU BŪVEKSPI      | RTĪZEI               |                                   |                                 |                                                |

Attēls. Būvprojekta ekspertīzes šķirklis "Ekspertīzes atzinumi"

Lietotājiem, kuri būvniecības lietā ir:

- Būvniecības ierosinātājs;
  - Būvniecības ierosinātāja pilnvarotā/pārpilnvarotā/deleģētā personas ar tiesībām pārstāvēt personu, kā būvniecības ierosinātāju;
  - Būvprojekta ekspertīzes vadītājs;
  - Būvprojekta daļas eksperts.

Attēlo informatīvu paziņojumu par būveksperta sertifikāta neesību (sk. plašāk "Būvprojekta apakšsadaļa "Būvprojekta ekspertīze""), ja:

• šis būveksperts ir norādīts kā būvprojekta vai tā daļas eksperts;

- būvniecības lietā ir pieprasījums par būvprojekta vai tā izmainu ekspertīzi, un tam nav izveidots atzinums vai atzinums (atzinumu komplekts) vai nav apstiprināts;
- būvprojekta ekspertīzes vadītājam vai kādam no būvprojekta dalas ekspertiem nav nevienas aktīvas sfēras būvekspertīzes jomas sertifikātā.

Dokuments "Būvprojekta ekspertīzes atzinums" iekļauj sevī dokumentu "Būvprojekta daļas ekspertīzes atzinums" un to veido pie sākotnējās būvprojekta versijas. Ja būvprojektā ir veiktas izmainas, tad veido dokumentu "Būvprojekta izmainu ekspertīzes atzinums", kurš sevī iekļauj dokumentu "Būvprojekta daļas izmainu ekspertīzes atzinums".

### 7.9.2.1 Būvprojekta ekspertīzes pieprasījums

Jaunu būvprojekta ekspertīzes pieprasījumu var izveidot autorizēts BISP lietotājs, kurš ir izvelētās būvniecības ierosinātājs, vai tā pilnvarotā/deleģētā persona ar tiesībām pārstāvēt personu kā būvniecības ierosinātāju vai dokumentu sagatavošanu.

Lai izveidotu jaunu būvprojekta ekspertīzes pieprasījumu, atver būvniecības lietas sadaļas "Būvprojekts" apakšsadaļu "Būvprojekta ekspertīze" un tajā ekspertīzes atzinumu sarakstu un izvēlas veidot jaunu dokumentu <Jauns būvprojekta ekspertīzes pieprasījums>.

| •                | AKTUĀLIE DATI                    | DOKUMENTI PERSONAS DI        | OKUMENTU SASKAŅOJUMI     | TEHNISKIE NOTEIKUMI BŪVPROJEKTS RĒĶI | NI ATZINUMI ENERGOSERTIFIK        | ĀTI APTURĒŠANA UN PĀRTRAUKUMI | LIETAS PILNVARAS/DELEĢĒJUMI PA                 | AZIŅOJUMI 🕨 |
|------------------|----------------------------------|------------------------------|--------------------------|--------------------------------------|-----------------------------------|-------------------------------|------------------------------------------------|-------------|
|                  | BŪVPROJEKTS                      | BŪVPROJEKTA MODELIS BŪVPROJ  | IEKTA MODEĻA APSKATĪŠANA | BŪVPROJEKTA EKSPERTĪZE               |                                   |                               |                                                | Þ           |
|                  | KONFIGURĀCIJA                    | EKSPERTĪZES ATZINUMI         |                          |                                      |                                   |                               |                                                | •           |
| ► M              | eklēšana                         |                              |                          |                                      |                                   |                               |                                                |             |
|                  |                                  |                              |                          |                                      |                                   |                               |                                                |             |
| Pie<br>nur       | prasījuma<br>nurs                | Pieprasījuma datums un laiks | Pieprasījuma veic        | s Pieprasījuma statuss               | Ekspertīzes<br>atzinuma<br>numurs | Ekspertīzes atzinuma statuss  | Ekspertīzes atzinuma<br>apstiprināšanas datums |             |
| Pie<br>nur<br>Na | prasījuma<br>murs<br>av ierakstu | Pieprasījuma datums un laiks | Pieprasījuma veic        | is Pieprasījuma statuss              | Ekspertīzes<br>atzinuma<br>numurs | Ekspertīzes atzinuma statuss  | Ekspertīzes atzinuma<br>apstiprināšanas datums |             |

Attēls. Jauna pieprasījuma būvprojekta ekspertīzei izveidošana.

Dokumenta "Pieprasījums būvprojekta ekspertīzei" izveidošana ir pieejama, ja būvniecības lietas stadija nav "Ekspluatācijā".

Lietotājs dokumentā norāda:

Solī "Iesniegums" – ielasās dati, kuri ir norādīti aktuālajā būvniecības lietas pamatdokumentā:

- Būvniecības lieta;
- Objekti.

### PIEPRASĪJUMS BŪVPROJEKTA EKSPERTĪZEI

| IESNIEGUMA SATURS                                                                  | PIEPRASĪJUMS BŪVPROJEKTA E   | KSPERTĪZEI                                                                                                    |         |
|------------------------------------------------------------------------------------|------------------------------|----------------------------------------------------------------------------------------------------|---------|
| lesniegums<br>Dokumentācijas daļas<br>Būvniecības dalībnieki<br>Iesnieguma apskats | Būvniecības lieta<br>Objekti | Ēkas nojaukšana "BIS"<br>80440040059004 - Muižas iela 1A, Ādaži, Ādažu nov., LV-2164;<br>80440040059004 - Muižas iela 1A, Ādaži, Ādažu nov., LV-2164 |         |
|                                                                                    |                              |                                                                                                    | Tālāk ▶ |

Attēls. Pieprasījuma būvprojekta ekspertīzei iesnieguma daļa

Solī "Dokumentācijas dalas" - lietotājs redz būvniecības lietas būvprojektā esošas dalas un var norādīt dokumentā iekļaujamās daļas. Dokumentā ļauj iekļaut tikai apstiprinātas daļas.

Būvprojekta daļām, kurām pie apstiprināšanas tika norādīts, ka "Ir atkāpes no LBN prasībām", pie attiecīgās būvprojekta daļas var redzēt atzīmi (izsaukuma zīmi ar paskaidrojošu tekstu "Ir atkāpes no LBN prasībām").

Solī "Būvniecības dalībnieki" – ielasās būvniecības lietas dalībnieki, kuri ir norādīti aktuālajā būvniecības lietas pamatdokumentā:

| > Lietas virzība 🗸 leceres izstrāde | PN izpilde  BUN izpilde Büvdarbi                                                                           |
|-------------------------------------|----------------------------------------------------------------------------------------------------|
| Aktuālie dati Dokumenti Personas    | Dokumentu saskaņojumi   Tehniskie noteikumi   Būvprojekts   Rēķini   Atzinumi   Energosertifikāti Vairāk = |
| Pieprasījums būvprojekta ekspertīze | și și                                                                                                    |
| lesnieguma saturs                   | Būvprojekta daļas                                                                                          |
| lesniegums 🗸                        | ▼Būvorojekta saskapojums Būvorojekta vadītājs Pēteris 20 Arhitekts 20                                      |
| Dokumentācijas daļas                | Atzīmēt visas dalas Ir atkāpes no LBN prasībām                                                             |
| Būvniecības dalībnieki              | ▶ Arhitektūras risinājumi al Rasējuma marka: AR                                                            |
| lesnieguma apskats                  | Būvprojekta vadītāja 1-00104 Pēteris_20 Arhitekts_20<br>apstiprinājums: (28.05.2025 12:18)                 |
|                                     | ▶  Būvkonstrukcijas                                                                                        |

Attēls. Pieprasījuma būvprojekta ekspertīzei dokumentācijas daļas - pazīme par atkāpēm no LBN prasībām.

- Būvniecības ierosinātājs;
- Būvprojekta izstrādātājs;
- Būvprojekta vadītājs.

IESNI Iesn Dok Būv Iesn

## PIEPRASĪJUMS BŪVPROJEKTA EKSPERTĪZEI

| EGUMA SATURS                                       |   | IESAISTĪTIE DALĪBNIEKI      |                               |                           |         |          |           |         |
|----------------------------------------------------|---|-----------------------------|-------------------------------|---------------------------|---------|----------|-----------|---------|
| iegums<br>umentācijas daļas<br>piecības dalībnieki | ~ | SARAKSTS                    |                               |                           |         |          |           |         |
| ieguma apskats                                     |   | lesaistītā<br>persona       | Personas tips                 | Nosaukums / Vārds Uzvārds | Pārstāv | Tālrunis | E-pasts   |         |
|                                                    |   | Būvprojekta<br>izstrādātājs | Fiziska persona               | Andris Paraudziņš         | -       | 12345    | infa@andr |         |
|                                                    |   | Būvniecības<br>ierosinātājs | Fiziska persona               | Andris Paraudziņš         | -       | 12345    | infa@andr |         |
|                                                    |   | Būvprojekta<br>vadītājs     | Sertificēts<br>būvspeciālists | 1-00141 Andris Paraudziņš | -       | -        | -         |         |
|                                                    |   |                             |                               |                           |         |          |           |         |
|                                                    |   | <ul> <li>Atpakaļ</li> </ul> |                               |                           |         |          |           | Tālāk 🕨 |

Attēls. Pieprasījuma būvprojekta ekspertīzei būvniecības dalībnieku daļa

Solī "Iesnieguma apskats" - lietotājs var apskatīt dokumenta kopskatu. Apskata solī pieejamās darbības ir <Dzēst> un <Saskaņot>. Dokumentu var labot vai dzēst, ja tas ir statusā "Sagatave".

Ja dokuments ir statusā "Sagatave", lietotājs var:

- Nodot dokumentu saskaņošanai ar būvniecības ierosinātājiem, ja būvniecības lietā ir vairāk kā viens būvniecības ierosinātājs. Ja visi saskaņojumi būs pozitīvi, sistēma automātiski nosūtīs pieprasījumu pēc pēdējā saskaņojuma saņemšanas;
- Nodot dokumentu saskaņošanai ar būvniecības ierosinātāju, ja lietotājs nav būvniecības ierosinātājs un viņam nav piešķirta tiesība pārstāvēt personu kā būvniecības ierosinātāju. Ja saskaņojums būs pozitīvi, sistēma automātiski nosūtīs pieprasījumu pēc saskaņojuma saņemšanas;
- Nosūtīt pieprasījumu, ja būvniecības lietā ir viens būvniecības ierosinātājs un lietotājs ir šis būvniecības ierosinātājs vai viņas pilnvarotā/deleģētā persona ar tiesībām pārstāvēt personu kā būvniecības ierosinātāju.

Nododot dokumentu saskaņošanai, sistēma:

- Pārbauda, ka dokumentā ir iekļautas visas daļas, kuras ir norādītas kā ekspertējamās. Ja kāda no ekspertējamām būvprojekta daļām nav iekļauta dokumentā, lietotājam atrāda kļūdas paziņojumu;
- Pārbauda, ka dokumentā norādītie dati ir aktuāli:
  - Būvniecības ierosinātāji;
  - Būvniecības lietas nosaukums un objektu kadastra numuri un adreses;

### PIEPRASĪJUMS BŪVPROJEKTA EKSPERTĪZEI

IESNIEGUMA SATURS Iesniegums Dokumentācijas daļas Būvniecības dalībnieki Iesnieguma apskats

#### PIEPRASĪJUMS BŪVPROJEKTA EKSPERTĪZEI

| ieprasījuma nu                                                                                                    |                                                              |                                                                     |                                                |                                         |                                         |
|----------------------------------------------------------------------------------------------------|--------------------------------------------------------------|---------------------------------------------------------------------|------------------------------------------------|-----------------------------------------|-----------------------------------------|
|                                                                                                    | murs                                                         | 25129                                                               |                                                |                                         |                                         |
| eprasījuma sta                                                                                                    | atuss                                                        | Sagatave                                                            |                                                |                                         |                                         |
| eprasījuma da                                                                                                    | tums un laiks                                                | -                                                                   |                                                |                                         |                                         |
| sniedzējs                                                                                                    |                                                              | Andris Paraudziņš                                                   |                                                |                                         |                                         |
| sniedzēja e-pa                                                                                                    | ists                                                         | info@andrisparaudzi                                                 | ns.com                                         |                                         |                                         |
| etas numurs                                                                                                    |                                                              | BIS-BL-376418-2336                                                  |                                                |                                         |                                         |
| ūvniecības lieta                                                                                                   | а                                                            | Ēkas nojaukšana "Bl                                                 | S"                                             |                                         |                                         |
| bjekti                                                                                                    |                                                              | 80440040059004 - N<br>1A, Ādaži, Ādažu nov                          | luižas iela 1A, Ādaži, <i>i</i><br>⁄., LV-2164 | Ādažu nov., LV-2164; 80                 | 0440040059004 - Muižas iela             |
| )KUMENTĀCIJAS                                                                                                    | DAĻAS                                                        |                                                                     |                                                |                                         |                                         |
| · 🗹 Elektronisko                                                                                                   | o sakaru sistēmas (ārēj                                      | i <b>ās) 🔒 R</b> asējuma marka: EST                                 |                                                |                                         |                                         |
| 🖉 Ģenerālplāns                                                                                                    | 🔒 Rasējuma marka: GP                                         |                                                                     |                                                |                                         |                                         |
|                                                                                                    |                                                              |                                                                     |                                                |                                         |                                         |
|                                                                                                    |                                                              |                                                                     |                                                |                                         |                                         |
| SAISTĪTIE DALĪB                                                                                                    | NIEKI                                                        |                                                                     |                                                |                                         |                                         |
| SAISTĪTIE DALĪB<br>Saraksts                                                                                        | NIEKI                                                        |                                                                     |                                                |                                         |                                         |
| SAISTĪTIE DALĪB<br>SARAKSTS<br>Iesaistītā<br>persona                                                               | NIEKI<br>Personas tips                                       | Nosaukums / Vārds Uzvārds                                           | Pārstāv                                        | Tālrunis                                | E-pasts                                 |
| SAISTĪTIE DALĪB<br>SARAKSTS<br>Iesaistītā<br>persona<br>Būvprojekta<br>izstrādātājs                                | Personas tips<br>Fiziska persona                             | Nosaukums / Vārds Uzvārds<br>Andris Paraudziņš                      | Pärstäv<br>-                                   | <b>Tålrunis</b><br>12345678             | E-pasts<br>infa@andrisp                 |
| SAISTĪTIE DALĪB<br>SARAKSTS<br>Iesaistītā<br>persona<br>Būvprojekta<br>izstrādātājs<br>Būvniecības<br>ierosinātājs | NIEKI<br>Personas tips<br>Fiziska persona<br>Fiziska persona | Nosaukums / Vārds Uzvārds<br>Andris Paraudziņš<br>Andris Paraudziņš | Pārstāv<br>-                                   | <b>Tâlrunis</b><br>12345678<br>12345678 | E-pasts<br>infa@andrisp<br>infa@andrisp |

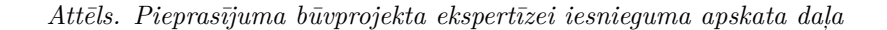

- Būvprojekta izstrādātājs;
- Būvprojekta vadītājs.
- Pārbauda, vai visas dokumentā iekļautās būvprojekta daļas ir apstiprinātas:
  - Ja kāda no daļām nav apstiprināta, lietotājam atrāda kļūdas paziņojumu "Uz ekspertīzi var nodot tikai apstiprinātas būvprojekta daļas.";
  - Ja visas daļas ir apstiprinātas, sistēma:
    - \* Izveido būvprojekta versiju no dokumentā iekļautām būvprojekta daļām;
    - \* Uzstāda dokumentam statusu "Saskaņošanā";
    - \* Izveido saskaņojuma pieprasījumu visiem būvniecības ierosinātājiem saskaņā ar esošu funkcionalitāti būvniecības ierosinātāja saskaņojuma pieprasījumam ieceres dokumentiem.

Nosūtot pieprasījumu, sistēma:

- Nomaina pieprasījuma statusu uz "Pieprasīts".
- Izveido paziņojumus būvprojekta ekspertīzes komandai uz e-pastu un BISP (sk. "Paziņojumi"):
  - Būvprojekta ekspertīzes veicējs;
  - Būvprojekta ekspertīzes vadītājs;
  - Par būvprojekta daļas ekspertīzes atzinumu atbildīgie eksperti.

## 7.9.2.2 Jauns būvprojekta izmaiņu ekspertīzes pieprasījums

Pieprasījumu būvprojekta izmaiņu būvekspertīzei veido, kad būvniecības lietas stadija ir "Būvdarbi".

Jaunu būvprojekta izmaiņu ekspertīzes pieprasījumu var izveidot autorizēts BISP lietotājs, kurš ir izvēlētās būvniecības ierosinātājs, vai tā pilnvarotā/deleģētā persona ar tiesībām pārstāvēt personu kā būvniecības ierosinātāju vai dokumentu sagatavošanu.

Lai izveidotu jaunu būvprojekta izmaiņu ekspertīzes pieprasījumu, atver būvniecības lietas sadaļas "**Būvprojekts**" apakšsadaļu "**Būvprojekta ekspertīze**" un ekspertīzes pieprasījuma un atzinumu sarakstā izvēlas veidot jaunu ekspertīzes pieprasījumu, nospiežot pogu <**Pieprasījums būvprojekta izmaiņu būvekspertīzei**>.

Dokumenta **"Pieprasījums būvprojekta izmaiņu būvekspertīzei**" izveidošana ir pieejama, ja būvniecības lietas stadija ir "BUN izpilde", "Būvdarbi" vai "Nodošana ekspluatācijā".

| •         | AKTUĀLIE DATI        | DOKUMENTI PERSONAS              | DOKUMENTU SASKAŅOJUMI TEHNISKIE NOTEIKUMI          | BŪVPROJEKTS RĒĶINI ATZINUMI | ENERGOSERTIFIKĀ                   | TI APTURĒŠANA UN PĀRTRAUKUMI BŪ | ŪVDARBU GAITA LIETAS PILNVARAS/DELEĢĒJ 🕨       |
|-----------|----------------------|---------------------------------|----------------------------------------------------|-----------------------------|-----------------------------------|---------------------------------|------------------------------------------------|
|           | BŪVPROJEKTS          | BŪVPROJEKTA MODELIS BŪVPRI      | ROJEKTA MODEĻA APSKATĪŠANA BŪVPROJEKTA EKSPER      | RTĪZE                       |                                   |                                 | Þ                                              |
|           | KONFIGURĀCIJA        | EKSPERTĪZES ATZINUMI            |                                                    |                             |                                   |                                 | Þ                                              |
| ►M        | leklēšana            |                                 |                                                    |                             |                                   |                                 |                                                |
| Pie<br>nu | eprasījuma<br>Imurs  | Pieprasījuma datums un laiks    | s Pieprasījuma veids                               | Pieprasījuma statuss        | Ekspertīzes<br>atzinuma<br>numurs | Ekspertīzes atzinuma statuss    | Ekspertīzes atzinuma<br>apstiprināšanas datums |
| 18        | 26                   | 04.10.2023 10:43                | Pieprasījums būvprojekta ekspertīzei               | Apstiprināts                | 6                                 | Apstiprināts                    | 04.10.2023 11:30                               |
| 18        | 30                   | 04.10.2023 12:40                | Pieprasījums būvprojekta izmaiņu<br>būvekspertīzei | Apstiprināts                | 1832                              | Apstiprināts                    | 04.10.2023 12:49                               |
| 18        | 35                   | 04.10.2023 16:03                | Pieprasījums būvprojekta izmaiņu<br>būvekspertīzei | Apstiprināts                | 6                                 | Apstiprināts                    | 04.10.2023 16:12                               |
| $\subset$ | JAUNS BÖVPROJEKTA EK | XSPERTĪZES PIEPRASĪJUMS PIEPRAS | ASĪJUMS BŪVPROJEKTA IZMAIŅU BŪVEKSPERTĪZEI         |                             |                                   |                                 |                                                |

Attēls. Jauna pieprasījuma būvprojekta izmaiņu būvekspertīzei izveidošana

Lietotājs dokumentā norāda:

Solis "Pamatdati" - aizpildās automātiski no būvniecības lietas datiem:

- Būvniecības lieta;
- Objekti.

### PIEPRASĪJUMS BŪVPROJEKTA IZMAIŅU BŪVEKSPERTĪZEI

| IESNIEGUMA SATURS<br>Iesniegums<br>Dokumentācijas daļas<br>Būvniecības dalībnieki<br>Iesniecuma anskats | PIEPRASĪJUMS BŪVPROJEKTA IZMAIŅU BŪVEKSPERTĪ<br>Buvniecības lieta<br>Objekti | ZEI<br>Lauku mäja 'Bisenieki'<br>80440040059004 - Muižas iela 1A, Ādaži, Ādažu nov., LV-2164; 80440040059004 - Muižas iela 1A,<br>Ādaži, Ādažu nov., LV-2164 |
|----------------------------------------------------------------------------------------------------|------------------------------------------------------------------------------|----------------------------------------------------------------------------------------------------|
| iesilieguma apskais                                                                                     |                                                                              | Talak •                                                                                                    |

Attēls. Jauna pieprasījuma būvprojekta izmaiņu būvekspertīzei solis "Pamatdati"

### Solis "Dokumentācijas daļas":

 Būvprojekta daļas – lietotājs redz būvniecības lietas būvprojektā esošas daļas un tajās esošas lapas, kurām ir norādīts ka ir saskaņošanā un ka ir nepieciešamas eksperta saskaņojums (kā pamatojums ir norādīts "Atbilstoši Vispārīgo būvnoteikumu 69.punktam"). Lietotājs var norādīt dokumentā iekļaujamās lapas pa vienai vai visu sarakstu. Dokumentā ļauj iekļaut tikai apstiprinātas daļas;

### PIEPRASĪJUMS BŪVPROJEKTA IZMAIŅU BŪVEKSPERTĪZEI

| IESNIEGUMA SATURS<br>Iesniegums<br>Dokumentācijas daļas<br>Būvniecības dalībnieki<br>Iesnieguma apskats | > > > | BŪVPROJEKTA DAĻAS<br>▼ Būvprojekta saskaņojums Būvprojekta vadītājs: Andris Paraudziņš<br>▲ IZIMĒT VISAS DAĻAS<br>▶ 🖉 Vadības un automatizācijas sistēmas 🖨 Rasējuma marka: ESS-VAS |         |
|----------------------------------------------------------------------------------------------------|-------|----------------------------------------------------------------------------------------------------|---------|
|                                                                                                    |       | 4 Atpakaļ                                                                                                    | Tālāk 🕨 |

Attēls. Pieprasījuma būvprojekta izmaiņu būvekspertīzei solis "Dokumentācijas daļas"

### Solis "Būvniecības dalībnieki":

- Būvprojekta izstrādātājs;
- Būvniecības ierosinātājs;
- Būvprojekta vadītājs.

Solis "Iesnieguma apskats" – solī var pārskatīt ievadītos datus. Iespējamās darbības tālāk:

- Labot iesnieguma datus iespējams, kamēr dokuments ir statusā "Sagatave";
- Dzēst iesniegumu iespējams, kamēr dokuments ir statusā "Sagatave";
- Saskaņot iesniegumu izvēloties darbību <**Saskaņot**>:

#### PIEPRASĪJUMS BŪVPROJEKTA IZMAIŅU BŪVEKSPERTĪZEI

| ESNIEGUMA SATURS                              |   | IESAISTĪTIE DALĪBNIEKI      |                               |                           |         |          |              |         |
|-----------------------------------------------|---|-----------------------------|-------------------------------|---------------------------|---------|----------|--------------|---------|
| okumentācijas daļas<br>3ūvniecības dalībnieki | ~ | SARAKSTS                    |                               |                           |         |          |              |         |
| esnieguma apskats                             |   | lesaistītā<br>persona       | Personas tips                 | Nosaukums / Vārds Uzvārds | Pārstāv | Tālrunis | E-pasts      |         |
|                                               |   | Būvprojekta<br>izstrādātājs | Fiziska persona               | Andris Paraudziņš         | -       | 12345678 | info@andrisp |         |
|                                               |   | Būvniecības<br>ierosinātājs | Fiziska persona               | Andris Paraudziņš         | -       | 12345678 | info@andrisp |         |
|                                               |   | Būvprojekta<br>vadītājs     | Sertificēts<br>būvspeciālists | 1-00141 Andris Paraudziņš | -       | -        | -            |         |
|                                               |   |                             |                               |                           |         |          |              |         |
|                                               |   | <ul> <li>Atpakaļ</li> </ul> |                               |                           |         |          |              | Tālāk 🕨 |

Attēls. Pieprasījuma būvprojekta izmaiņu būvekspertīzei solis "Būvniecības dalībnieki"

- Nodod dokumentu saskaņošanai ar būvniecības ierosinātājiem, ja būvniecības lietā ir vairāk kā viens būvniecības ierosinātājs. Ja visi saskaņojumi būs pozitīvi, sistēma automātiski nosūtīs pieprasījumu pēc pēdējā saskaņojuma saņemšanas;
- Nodod dokumentu saskaņošanai ar būvniecības ierosinātāju, ja lietotājs nav būvniecības ierosinātājs un viņam nav piešķirta tiesība pārstāvēt personu kā būvniecības ierosinātāju. Ja saskaņojums būs pozitīvi, sistēma automātiski nosūtīs pieprasījumu pēc saskaņojuma saņemšanas;
- Nosūta pieprasījumu, ja būvniecības lietā ir viens būvniecības ierosinātājs un lietotājs ir šis būvniecības ierosinātājs vai viņas pilnvarotā/deleģētā persona ar tiesībām pārstāvēt personu kā būvniecības ieros-inātāju.

### PIEPRASĪJUMS BŪVPROJEKTA IZMAIŅU BŪVEKSPERTĪZEI

| $\sim$ |                             |                                                                                                    |                                                                                                    |                                                                                                    |                                                                                                    |                                                                                                    |                                                                                                    |
|--------|-----------------------------|----------------------------------------------------------------------------------------------------|----------------------------------------------------------------------------------------------------|----------------------------------------------------------------------------------------------------|----------------------------------------------------------------------------------------------------|----------------------------------------------------------------------------------------------------|----------------------------------------------------------------------------------------------------|
|        | Pieprasījuma nu             | murs                                                                                                    | 25173                                                                                                    |                                                                                                    |                                                                                                    |                                                                                                    |                                                                                                    |
| ~      | Pieprasījuma sta            | ituss                                                                                                    | Sagatave                                                                                                    |                                                                                                    |                                                                                                    |                                                                                                    |                                                                                                    |
| ~      | Pieprasījuma da             | tums un <mark>l</mark> aiks                                                                                                    | -                                                                                                    |                                                                                                    |                                                                                                    |                                                                                                    |                                                                                                    |
|        | lesniedzējs                 |                                                                                                    | Andris Paraudziņš                                                                                                    |                                                                                                    |                                                                                                    |                                                                                                    |                                                                                                    |
|        | lesniedzēja e-pa            | sts                                                                                                    | info@andrisparaudzi                                                                                                    | ins.com                                                                                                    |                                                                                                    |                                                                                                    |                                                                                                    |
|        | Lietas numurs               |                                                                                                    | BIS-BL-376152-2335                                                                                                    | 5                                                                                                    |                                                                                                    |                                                                                                    |                                                                                                    |
|        | Būvniecības liet;           | 3                                                                                                    | Lauku māja 'Biseniel                                                                                                    | ki'                                                                                                    |                                                                                                    |                                                                                                    |                                                                                                    |
|        | Objekti                     |                                                                                                    | 80440040059004 - N<br>1A, Ādaži, Ādažu no                                                                                                    | 80440040059004 - Muižas iela 1A, Ādaži, Ādažu nov., LV-2164; 80440040059004 - Muižas iela<br>1A. Ādaži, Ādažu nov., LV-2164                                                                                                    |                                                                                                    |                                                                                                    |                                                                                                    |
|        | DOKUMENTĀCIJAS              | DALAS                                                                                                    |                                                                                                    |                                                                                                    |                                                                                                    |                                                                                                    |                                                                                                    |
|        | _                           |                                                                                                    |                                                                                                    |                                                                                                    |                                                                                                    |                                                                                                    |                                                                                                    |
|        | IESAISTĪTIE DALĪB           | NIEKI                                                                                                    |                                                                                                    |                                                                                                    |                                                                                                    |                                                                                                    |                                                                                                    |
|        | SARAKSTS                    |                                                                                                    |                                                                                                    |                                                                                                    |                                                                                                    |                                                                                                    |                                                                                                    |
|        | lesaistītā<br>persona       | Personas tips                                                                                                    | Nosaukums / Vārds Uzvārds                                                                                                    | Pārstāv                                                                                                    | Tālrunis                                                                                                    | E-pasts                                                                                                    |                                                                                                    |
|        | Būvprojekta<br>izstrādātājs | Fiziska persona                                                                                                    | Andris Paraudziņš                                                                                                    | -                                                                                                    | 12345678                                                                                                    | info@andrisp                                                                                                    |                                                                                                    |
|        | Būvniecības                 | Fiziska persona                                                                                                    | Andris Paraudziņš                                                                                                    | -                                                                                                    | 12345678                                                                                                    | info@andrisp                                                                                                    |                                                                                                    |
|        | lorosinatajs                |                                                                                                    |                                                                                                    |                                                                                                    |                                                                                                    |                                                                                                    |                                                                                                    |
|        |                             | Iesniedzējs<br>Iesniedzējs<br>Iesniedzēja e-pa<br>Lietas numurs<br>Būvniecības lieta<br>Objekti<br><b>DOKUMENTĀCIJAS</b><br>► ■ Vadības un a<br>IESAISTĪTIE DALĪB<br>SARAKSTS<br>Iesaistītā<br>persona<br>Būvprojekta<br>izstrādātājs | lesniedzējs<br>lesniedzēja e-pasts<br>Lietas numurs<br>Būvniecības lieta<br>Objekti<br>DOKUMENTĀCIJAS DAĻAS<br>→ ■ Vadības un automatizācijas sistēm<br>IESAISTĪTIE DALĪBNIEKI<br>SARĀKSTS<br>lesaistītā Personas tips<br>persona<br>Būvprojekta<br>izstrādātājs Fiziska persona | lesniedzējs Andris Paraudziņš<br>lesniedzēja e-pasts info@andrisparaudz<br>Lietas numurs BIS-BL-376152-2333<br>Būvniecības lieta Lauku māja "Biseniel<br>Objekti 804400405904 - h<br>1A, Ādaži, Ādažu no<br>DOKUMENTĀCIJAS DAĻAS<br>Valības un automatizācijas sistēmas 	 Rasējuma marka: ESS-VAS<br>IESAISTĪTIE DALĪBNIEKI<br>SARĀKSTS<br>lesaistītā Personas tips Nosaukums / Vārds Uzvārds<br>persona<br>Būvņrojekta<br>izstrādātājs Fiziska persona Andris Paraudziņš | lesniedžējis Andris Paraudziņš<br>lesniedžējis Info@andrisparaudziņs.com<br>Lietas numurs BIS-BL-376152-2335<br>Būvniecības lieta Lauku māja 'Bisenieki'<br>Objekti B0440040059004 - Muižas iela 1A, Ādaži, Āda<br>1A, Ādaži, Ādažu nov., LV-2164<br>DOKUMENTĀCIJAS DAĻAS<br>• ■ Vadības un automatizācijas sistēmas Resējuma marka: ESS-VAS<br>IESAISTĪTIE DALĪBNIEKI<br>SARĀKSTS<br>lesaistītā Personas tips Nosaukums / Vārds Uzvārds Pārstāv<br>Pārstāv<br>Būvprojekta Fiziska persona Andris Paraudziņš - | Iesniedzējs Andris Paraudziņš<br>Iesniedzējs Andris Paraudziņš<br>Iesniedzēja e-pasts info@andrisparaudzins.com<br>Lietas numurs BIS-BL-376152-233<br>Būvniecības lieta Lauku māja "Bisenieki"<br>Objekti 80440040059004 - Muižas iela 1A, Ādaži, Ādažu nov., LV-2164; 80<br>1A, Ādaži, Ādažu nov., LV-2164<br>DOKUMENTĀCIJAS DAĻAS<br>* ■ Vadības un automatizācijas sistēmas A Rasējuma marka: ESS-VAS<br>IESAISTĪTIE DALĪBNIEKI<br>SARAKSTS<br>Personas tips Nosaukums / Vārds Uzvārds Pārstāv Tālrunis<br>Boynojekta Fiziska persona Andris Paraudziņš - 12345678 | Iesniedzējs       Andris Paraudziņš         Iesniedzējs       Andris Paraudziņš         Iesniedzējs       info@andrisparaudzins.com         Lietas numurs       BIS-BL-376152-2335         Būvniecības lieta       Lauku māja 'Bisenieki'         Objekti       80440040059004 - Muižas iela 1A, Ādaži, Ādažu nov., LV-2164; 80440040059004 - Muižas iela 1A, Ādaži, Ādažu nov., LV-2164         DOKUMENTĀCIJAS DAĻAS       *         v       Vadības un automatizācijas sistēmas ▲ Rasējuma marka: ESS-VAS         EssAISTITIE DALĪBNIEKI         SARAKSTS         İesaistītā         persona       Personas tips       Nosaukums / Vārds Uzvārds       Pārstāv       Tālrunis       E-pasts         Bivprojekta<br>Izstriadatājs       Fiziska persona       Andris Paraudziņš       -       12345678       info@andrisp |

Attēls. Pieprasījuma būvprojekta izmaiņu būvekspertīzei solis "Iesnieguma apskats"

Nododot dokumentu saskaņošanai, sistēma:

- Pārbauda, ka dokumentā iekļautās daļas ir norādītas kā ekspertējamās. Ja kāda no dokumentā iekļautām būvprojekta daļām nav norādīta kā ekspertējamā, lietotājam atrāda brīdinājumu.
- Pārbauda, ka dokumentā norādītie dati ir aktuāli:
  - Būvniecības ierosinātāji;
  - Būvniecības lietas nosaukums un objektu kadastra numuri un adreses;

- Būvprojekta izstrādātājs;
- Būvprojekta vadītājs.
- Pārbauda, vai visas dokumentā iekļautās būvprojekta daļas ir apstiprinātas;
- Ja kāda no daļām nav apstiprināta, lietotājam atrāda kļūdas paziņojumu "Uz būvekspertīzi var nodot tikai apstiprinātas būvprojekta daļas.";
- Ja visas daļas ir apstiprinātas, sistēma:
  - Izveido būvprojekta versiju no dokumentā iekļautām būvprojekta daļām un lapu revīzijām;
  - Uzstāda dokumentam statusu "Saskaņošanā".
  - Izveido saskaņojuma pieprasījumu visiem būvniecības ierosinātājiem.

Nosūtot pieprasījumu, sistēma:

- Ja nav bijis saskaņošanas solis, pārbauda dokumenta datus;
- Nomaina pieprasījuma statusu uz "Pieprasīts";
- Izveido paziņojumus būvprojekta būvekspertīzes komandai:
  - Būvprojekta būvekspertīzes veicējs;
  - Būvprojekta būvekspertīzes vadītājs;
  - Par dokumentā iekļauto būvprojekta daļu būvekspertīzi atbildīgie būveksperti.

### 7.9.2.3 Jaunas būvprojekta ekspertīzes versijas pieprasījuma izveidošana

Autorizēts BISP lietotājs, kurš būvniecības lietā ir būvekspertīzes vadītājs, atver pieprasījumu par būvprojekta vai tā izmaiņu ekspertīzi, kurš ir statusā "Apstiprināts", un tam var pieprasīt jaunu būvprojekta versiju, izvēloties darbību  $\langle \mathbf{Pieprasīt papildus informāciju} \rangle$ .

| lesaistītā persona             | Perso          |                                     |                                |   |
|--------------------------------|----------------|-------------------------------------|--------------------------------|---|
|                                | Sertific       | PIEPRASĪT JAUNU BŪVPROJEKTA VERSIJU | J                              | × |
|                                | Fiziska        | Pamatojums*                         |                                | þ |
|                                | Sertifie       |                                     |                                |   |
|                                |                |                                     |                                |   |
| VNIECĪBAS IEROSIN              | Ā ALĀTĀ        |                                     |                                |   |
| askaņojuma saņēm<br>askaņotājs | nējs<br>rināts | *                                   | PIEPRASĪT PAPILDUS INFORMĀCIJU |   |
|                                | dalībvalsts, n | ormatīvo regulajuma Latvija         |                                |   |
|                                |                |                                     |                                |   |
|                                |                |                                     |                                |   |

Attēls. Jaunas būvprojekta ekspertīzes versijas pieprasīšana

Lietotājs obligāti norāda īsu teksta pamatojumu jaunas būvprojekta vai tā izmaiņu versijas pieprasīšanai:

- Pieprasījuma statuss tiek nomainīts uz "Trūkst informācija";
- Tiek izveidots jauns ieraksts pieprasījuma notikumu vēsturē;
- Būvniecības ierosinātājam tiek izveidots paziņojums par jaunas būvprojekta vai tā izmaiņu versiju pieprasīšanu;
- Būvprojekta ekspertīzes vadītājs un daļu vadītāji var piekļūt pie izveidotiem atzinumiem un turpināt iesākto atzinumu veidošanu.

## 7.9.2.4 Būvprojekta ekspertīžu saraksts

Autorizēts BISP lietotājs atver būvniecības lietas sadaļas "**Būvprojekts**" apakšsadaļu "**Būvprojekta ekspertīze**" un tās šķirkli "**Ekspertīzes atzinumi**", kurā izvēlas nepieciešamo ekspertīzes pieprasījumu:

- Izvēlētajam pieprasījumam nospiež uz saites kolonnā "Ekspertīzes atzinuma numurs";
- Būvprojekta ekspertīzes sarakstā izvēlas apskatīt izvēlētos ekspertīzes (daļas) atzinumu, nospiežot uz tā numura.

| BOVPROJEKTS                   | BÖVPROJEKTA MODELIS                                      | BÖVPROJEKTA MODEĻA APSKATĪŠANA       | BÖVPROJEKTA EKSPERTĪZE          |                       |                                 |
|-------------------------------|----------------------------------------------------------|--------------------------------------|---------------------------------|-----------------------|---------------------------------|
| KONFIGURĂCIJA                 | EKSPERTĪZES ATZINUMI                                     |                                      |                                 |                       |                                 |
| BŪVPROJEKTA<br>Būvprojekts Bū | <b>EKSPERTĪZES ATZIN</b><br>vprojekta vadītājs: Andris P | UMI<br>araudziņš (IZVEIDOT ATZINUMU) |                                 |                       |                                 |
| ▼ Vadības un                  | automatizācijas sistēma                                  | s (1) Rasējuma marka: ESS-VAS Eks    | pertīzes atzinuma numurs: 25154 | Atbildīgais eksperts: | 1-00104 Pēteris_20 Arhitekts_20 |
| BAA-1-6                       | Plāns Oriģinālnumurs:                                    | 5 Status: Saskaņots 🖺 AR-1-02.pdf 🛓  | 26.10.2021 17:25, 40 KB         |                       |                                 |

Attēls. Būvprojekta ekspertīzes atzinumi, ja sarakstā ir tikai viens atzinums

Lietotājs redz būvprojekta informāciju no pieprasījumam pievienotās būvprojekta versijas un ekspertu izveidoto atzinumu datiem:

- Atzinuma struktūras skatu var atvērt:
  - Konfigurācijā norādītais būvekspertīzes vadītājs;
  - Konfigurācijā norādītais būvprojekta daļas eksperts;
  - Konfigurācijā norādītais ugunsdrošības risinājumu, ja tāds ir norādīts;
  - Konfigurācijā norādītais būvekspertīzes vadītāja asistents, ja tāds ir norādīts.
- Atzinuma detalizēto skatu atvērt un labot datus var:
  - Konfigurācijā norādītais būvekspertīzes vadītājs;
  - Konfigurācijā norādītais būvekspertīzes vadītāja asistents, ja tāds ir norādīts.
- Būvprojekta daļas atzinumu, kurš nav apstiprināts, atvērt un labot datus var:
  - Konfigurācijā norādītais atbilstošās būvprojekta daļas eksperts;
  - Konfigurācijā norādītais būvekspertīzes vadītāja asistents, ja tāds ir norādīts;
  - Konfigurācijā norādītais būvekspertīzes vadītājs, ja ir ienākusi jauna būvprojekta versija.
- Būvprojekta ugunsdrošības risinājumu atzinumu, kurš ir apstiprināts, atvērt un apskatīt var:
  - Konfigurācijā norādītais būvekspertīzes vadītājs;
  - Jebkurš no konfigurācijā norādītiem būvprojekta daļu ekspertiem;
  - Konfigurācijā norādītais ugunsdrošības risinājumu, ja tāds ir norādīts;
  - Konfigurācijā norādītais būvekspertīzes vadītāja asistents, ja tāds ir norādīts.
- Būvprojekta ugunsdrošības risinājumu atzinumu, kurš nav apstiprināts, atvērt un labot datus var:
  - Konfigurācijā norādītais ugunsdrošības risinājumu, ja tāds ir norādīts;
  - Konfigurācijā norādītais būvekspertīzes vadītāja asistents, ja tāds ir norādīts;
  - Konfigurācijā norādītais būvekspertīzes vadītājs, ja ir ienākusi jauna būvprojekta versija.
- Būvprojekta ugunsdrošības risinājumu atzinumu, kurš ir apstiprināts, atvērt un apskatīt var:
  - Konfigurācijā norādītais būvekspertīzes vadītājs;
  - Jebkurš no konfigurācijā norādītiem būvprojekta daļu ekspertiem;
  - Konfigurācijā norādītais ugunsdrošības risinājumu, ja tāds ir norādīts;
  - Konfigurācijā norādītais būvekspertīzes vadītāja asistents, ja tāds ir norādīts.
- Citiem būvniecības lietas dalībniekiem ekspertīzes atzinumu dati nav pieejami.

Ja būvprojekta vai tā izmaiņu atzinums ir apstiprināts, dati ir pieejami:

- Būvniecības ierosinātājam;
- Ierosinātāja pilnvarotām personām.

Par katru atrāda:

- Daļas kārtas numurs;
- Daļas nosaukums;
- Lapu skaits
- Daļas marka;

- Daļas vadītājs, ja ir norādīts;
- Dati par daļas atzinumu, ja tāds ir pievienots:
  - Atzinuma numurs;
  - Atbildīgais eksperts;
  - Atzinuma statuss.
- Daļas lapu saraksts pieprasījuma dokumentā iekļautās būvprojekta daļas lapas. Par katru atrāda:
  - Nosaukums;
  - Marka;
  - Numurs;
  - Revīzija;
  - Oriģinālnumurs;
  - Statuss;
  - Pievienotās datnes.

## 7.9.3 Būvprojekta ekspertīzes atzinums

Lietotājs šķirklī **"Ekspertīzes atzinumi**" redz sarakstu ar izveidotiem būvprojekta ekspertīzes un būvprojekta izmaiņu ekspertīzes. Par katru pieprasījumu atrāda:

- Pieprasījuma numurs dokumenta numurs, darbojas kā saite pieprasījuma detalizēto datu atvēršanai;
- Pieprasījuma datums un laiks;
- Pieprasījuma veids "Pieprasījums būvprojekta izmaiņu ekspertīzei" vai "Pieprasījums būvprojekta ekspertīzei";
- Pieprasījuma statuss;
- Ekspertīzes atzinuma numurs darbojas kā saite atzinuma detalizēto datu atvēršanai;
- Ekspertīzes atzinuma statuss;
- Ekspertīzes atzinuma apstiprināšanas datums, ja atzinums ir sagatavots un apstiprināts.

Lietotājs var norādīt atlases kritērijus:

- Pieprasījuma numurs simbolu virkne;
- Pieprasījuma datuma periods:
  - datums un laiks no;
    - datums un laiks līdz.
- Pieprasījuma veids iespējamās vērtības "Pieprasījums būvprojekta ekspertīzei" un "Pieprasījums būvprojekta izmaiņu ekspertīzei".
- Būv<br/>projekta daļa simbolu virkne, ko satur daļas nosaukums un marka
- Pieprasījuma statuss iespējamās vērtībās "Sagatave", "Saskaņošanā", "Nosūtīts", "Izpildē", "Izpildīts";
- Atzinuma statuss iespējamās vērtības "Sagatave", "Apstiprināts", "Labošanā";
- Atzinuma numurs;
- Atzinuma datuma periods.

Lietotājs, kurš ir izvēlētās būvniecības ierosinātājs, vai tā pilnvarotā/deleģētā persona ar tiesībām pārstāvēt personu kā būvniecības ierosinātāju vai dokumentu sagatavošanu, var izveidot jaunu pieprasījumu:

- Būvprojekta būvekspertīzei izvēloties darbību <Jauns būvprojekta ekspertīzes pieprasījums>;
- Būvprojekta izmaiņu būvekspertīzei izvēloties darbību <**Jauns būvprojekta izmaiņu ekspertīzes pieprasījums**>.

Lietotājiem, kuri būvniecības lietā ir:

- Būvniecības ierosinātājs;
  - Būvniecības ierosinātāja pilnvarotā/pārpilnvarotā/deleģētā personas ar tiesībām pārstāvēt personu, kā būvniecības ierosinātāju;
  - Būv<br/>projekta ekspertīzes vadītājs;
  - Būvprojekta daļas eksperts.

attēlo informatīvu paziņojumu par būveksperta sertifikāta neesību (sk. plašāk "Būvprojekta apakšsadaļa "Būvprojekta ekspertīze""), ja:

• šis būveksperts ir norādīts kā būvprojekta vai tā daļas eksperts;

| BÖVPROJEKTS            | BÖVPROJEKTA MODELIS BÖVP        | ROJEKTA MODEĻA J         | APSKATĪŠANA BŪV                 | PROJEKTA EKSPERTĪZE  |                                   |                                 |                                                |
|------------------------|---------------------------------|--------------------------|---------------------------------|----------------------|-----------------------------------|---------------------------------|------------------------------------------------|
| KONFIGURĂCIJA          | EKSPERTĪZES ATZINUMI            |                          |                                 |                      |                                   |                                 |                                                |
| ▼ Meklēšana            | I                               |                          |                                 |                      |                                   |                                 |                                                |
| Pieprasījuma num       | lurs                            |                          | Pieprasījuma pe                 | riods —              |                                   | Pieprasījuma veids              |                                                |
| Būvprojekta daļa       |                                 |                          | Pieprasījuma sta                | atuss                |                                   |                                 |                                                |
| Atzinuma statuss       |                                 |                          | Atzinuma numu                   | rs                   |                                   | Atzinuma periods 📋 🗕            |                                                |
|                        |                                 |                          |                                 |                      |                                   |                                 | MEKLÊT NOTÎRÎT                                 |
| Pieprasījuma<br>numurs | Pieprasījuma datums un<br>laiks | Pieprasīju               | uma veids                       | Pieprasījuma statuss | Ekspertīzes<br>atzinuma<br>numurs | Ekspertīzes atzinuma<br>statuss | Ekspertīzes atzinuma<br>apstiprināšanas datums |
| 1313                   | 06.09.2023 19:58                | Pieprasīju<br>izmaiņu bū | ms būvprojekta<br>ūvekspertīzei | Apstiprināts         | 3029                              | Sagatave                        | -                                              |
| 1312                   | 06.09.2023 19:53                | Pieprasīju<br>ekspertīze | ms būvprojekta<br>ei            | Apstiprināts         | Atvērt                            | -                               | -                                              |
| JAUNS BÖVPROJEK        | TA EKSPERTIZES PIEPRASTJUMS     | PIEPRASĪJUMS BŪVP        | PROJEKTA IZMAIŅU BŪVEKSPE       | RTĪZEI               |                                   |                                 |                                                |

Attēls. Būvprojekta ekspertīzes šķirklis "Ekspertīzes atzinumi"

- būvniecības lietā ir pieprasījums par būvprojekta vai tā izmaiņu ekspertīzi, un tam nav izveidots atzinums vai atzinums (atzinumu komplekts) vai nav apstiprināts;
- būvprojekta ekspertīzes vadītājam vai kādam no būvprojekta daļas ekspertiem nav nevienas aktīvas sfēras būvekspertīzes jomas sertifikātā.

Dokuments "Būvprojekta ekspertīzes atzinums" iekļauj sevī dokumentu "Būvprojekta daļas ekspertīzes atzinums" un to veido pie sākotnējās būvprojekta versijas. Ja būvprojektā ir veiktas izmaiņas, tad veido dokumentu "Būvprojekta izmaiņu ekspertīzes atzinums", kurš sevī iekļauj dokumentu "Būvprojekta daļas izmaiņu ekspertīzes atzinums".

## 7.9.3.1 Būvprojekta ekspertīzes atzinuma sagatavošana

Autorizēts BISP lietotājs atver būvniecības lietas sadaļas "**Būvprojekts**" apakšsadaļu "**Būvprojekta ekspertīze**" un tās šķirkli "**Ekspertīzes atzinumi**", kurā izvēlas nepieciešamo ekspertīzes pieprasījumu.

Atzinumu var pievienot, labot, atvērt labošanai:

- Lietotājs, kurš ir asistents vai ekspertīzes sadaļā ir norādīts, kā atbilstošās daļas atbildīgais eksperts.
- Ja daļai nav norādīts atbildīgais, to var pievienot un labot asistents vai ekspertīzes vadītājs.

Lietotājs var pievienot jaunu būvprojekta ekspertīzes atzinumu norādot šādus datus:

### Solis "Pamatinformācija":

- Būvekspertīzes pieprasījums pieprasījuma numurs, aizpildās automātiski;
- Atbildīgais automātiski norādāmā vērtība. Sākotnējā vērtība atzinuma izveidotājs;
- Atzinuma statuss automātiski norādāmā vērtība. Sākotnējā vērtība "Sagatavošanā";
- Līguma numurs obligāts;
- Līguma datums obligāts;
- Būvekspertīzes uzdevums obligāts, brīvi ievadāms teksts;
- Būvekspertīzes papilduzdevumi brīvi ievadāms teksts.

### Solis "Atklātās neatbilstības":

- Ieraksta numurs numura ievade nav obligāta, bet to var norādīt, lai norādītu kādā pozīcijā ierakstu pievienot sarakstam. Ja numuru nenorāda, tad neatbilstība tiek pievienota kā pēdējā sarakstā;
- Apraksts obligāti, brīvi ievadāms teksts;
- Atsauce uz tiesību normu obligāts, brīvi ievadāms teksts;
- Neatbilstība ir būtiska pazīme, lai norādītu, ka neatbilstība ir būtiska;

#### **BŪVPROJEKTA EKSPERTĪZES ATZINUMS**

| IESNIEGUMA SATURS<br>Pamatinformācija<br>Atklātās neatbilstības<br>Izvērtējums<br>Zināmie dati un veiktie aprēķini<br>Iesnieguma apskats | BŪVPROJEKTA EKSPERTĪZES ATZINUMS<br>Būvekspertīzes pieprasījums<br>Atbildīgais<br>Atzinuma statuss<br>Līguma numurs*<br>Līguma datums*<br>Būvekspertīzes uzdevums*<br>Būvekspertīzes papilduzdevumi | 25165<br>Andris Paraudziņš<br>Sagatavošanā |   |         |
|----------------------------------------------------------------------------------------------------|----------------------------------------------------------------------------------------------------|--------------------------------------------|---|---------|
|                                                                                                    |                                                                                                    |                                            | 1 | Tālāk 🕨 |

Attēls. Būvprojekta ekspertīzes atzinuma solis "Pamatinformācija"

- **<Pievienot sarakstam>** darbība izveidotā atklātās neatbilstības pievienošana sarakstam;
- Saraksts atklāto neatbilstību saraksts, kur var:
  - Mainīt ierakstu secību izmantojot bultinas kolonnā "Ieraksta numurs";
  - Labot vai dzēst izveidoto atklātās neatbilstības ierakstu, izmantojot ikonas <Labot> un <Dzēst>.

### **BÜVPROJEKTA EKSPERTĪZES ATZINUMS**

| IESNIEGUMA SATURS<br>Pamatinformācija<br>Atklātās neatbilstības<br>Izvērtējums<br>Zināmie dati un veiktie aprēķini<br>Iesnieguma apskats | × × | ATKLATAS NEATBILSTIBAS<br>leraksta numurs<br>Apraksts*<br>Atsauce uz liesību normu*<br>Atsauce uz liesību normu*<br>Reatbilstība ir būtiska<br>PIEVIEIOT SARAKSTAN<br>SARAKSTS |                            | <i>1</i>                 |                         |         |
|----------------------------------------------------------------------------------------------------|-----|----------------------------------------------------------------------------------------------------|----------------------------|--------------------------|-------------------------|---------|
|                                                                                                    |     | leraksta numurs                                                                                                    | Apraksts                   | Atsauce uz tiesību normu | Neatbilstība ir būtiska |         |
|                                                                                                    |     | ↑ 1 ↓                                                                                                    | Testa atklātā neatbilstība | Testa likums             | Jā                      | s 🗈     |
|                                                                                                    |     | ↑ 2 ↓                                                                                                    | Testa atklātā neatbilstība | Testa likums             | Nē                      | e       |
|                                                                                                    |     |                                                                                                    |                            |                          |                         |         |
|                                                                                                    |     | <ul> <li>Atpakaļ</li> </ul>                                                                                                    |                            |                          |                         | Tālāk ► |

Attēls. Būvprojekta ekspertīzes atzinuma solis "Atklātās neatbilstības"

Solis "Izvērtējums" - ziņas par izvērtējumu un neatbilstībām, obligāti jāveic izvēle starp vērtībām:

- Atbilst normatīvo aktu (tai skaitā standartu) prasībām;
- Neatbilst normatīvo aktu (tai skaitā standartu) prasībām obligāti jāizvēlas, ja kaut vienam neatbilstības ierakstam ir pazīme "Neatbilstība ir būtiska".

Solis "Zināmie dati un veiktie aprēķini" - pēc vajadzības var pievienot vienu vai vairākas datnes.

Solis "Iesnieguma apskats" – solī var pārlūkot visu savadīto informāciju un izvēlēties labot datus vai veikt darbības:

- **<Notikumu vēsture>** dokumenta notikuma vēstures apskate;
- <**Apstiprināt**> lietotājs var apstiprināt atzinumu statusā "Sagatave" vai "Labošanā";
- <**Dzēst**> lietotājs var dzēst atzinumu statusā "Sagatave".

Lietotājs var labot atzinumu statusā "Sagatave" vai "Labošanā" vai "Saskaņošana noraidīta".

Ja ekspertīzes atzinumus ir statusā "Apstiprināts", autorizēts publiskā portāla lietotājs, kurš ir atbilstošās daļas eksperts:

### BŪVPROJEKTA EKSPERTĪZES ATZINUMS

| IESNIEGUMA SATURS                                                                             |       | BŮVPROJEKTA RISINÄJUMU IZVÉRTÉJUMS                                                                                                    |         |
|-----------------------------------------------------------------------------------------------|-------|----------------------------------------------------------------------------------------------------|---------|
| Pamatinformācija<br>Atklātās neatbilstības<br>Izvērtējums<br>Zināmie dati un veiktie aprēķini | ~ ~ ~ | Atklátās neatbilstības ir atzīmētas kā būtiskas                                                                                                    |         |
| lesnieguma apskats                                                                            |       | Būvprojekta risinājumu izvērtējums*<br>● Atbilst normatīvo aktu (tai skaitā standartu) prasībām<br>○ Neatbilst normatīvo aktu (tai skaitā standartu) prasībām |         |
|                                                                                               |       | • Atpakal                                                                                                    | Tālāk ► |

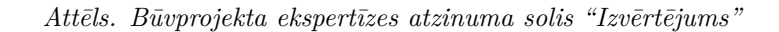

#### **BŪVPROJEKTA EKSPERTĪZES ATZINUMS**

| IESNIEGUMA SATURS<br>Pamatinformācija //<br>Atklātās neatbilstības //<br>Izvērtējums //<br>Zināmie dati un veiktie aprēķini<br>Iesnieguma apskats | ZINĀMIE DATI UN VEIKTIE APRĒĶĪNI<br>Zināmie datī un veiktie aprēķīni<br>■ 2-AB-V.1.2-1-AB14.docx 01.10.2023 13.38, 10 KB ×<br>↑ Prevenot dokumentu |         |
|----------------------------------------------------------------------------------------------------|----------------------------------------------------------------------------------------------------|---------|
|                                                                                                    | <ul> <li>Atpakaļ</li> </ul>                                                                                                    | Tālāk ▶ |

Attēls. Būvprojekta ekspertīzes atzinuma solis "Zināmie dati un veiktie aprēķini"

### BŪVPROJEKTA EKSPERTĪZES ATZINUMS

#### IESNIEGUMA SATURS Pamatinformācija Atklātas neatbilstības Izvērtējums Zināmie dati un veiktie aprēķini Iesnieguma apskats

| 1<br>2<br>Zināmie dati       | Testa atklātā neatbilstība<br>un veiktie aprēķini | Testa likums                                                                                                 | Nê                                    |
|------------------------------|---------------------------------------------------|----------------------------------------------------------------------------------------------------|---------------------------------------|
| 1<br>2                       | Testa atklātā neatbilstība                        | Testa likums                                                                                                 | Nē                                    |
| 1                            |                                                   |                                                                                                    |                                       |
|                              | Testa atklātā neatbilstība                        | Testa likums                                                                                                 | Jā                                    |
| leraksta<br>numurs           | Apraksts                                          | Atsauce uz tiesību normu                                                                                     | Neatbilstība ir<br>būtiska            |
| ATKLĀTĀS NEAT                | BILSTĪBAS                                         |                                                                                                    |                                       |
| Būvprojekta                  | risinājumu izvērtējums                            | Neatbilst normatīvo aktu (tai skaitā standartu) prasībām                                                     |                                       |
| Duvekspertiz                 |                                                   | 1. Pirmais;<br>2. Otrais;<br>3. Trešais.                                                                     |                                       |
| Būvekspertīz<br>Būveksportīz | zes uzdevums<br>zos papilduzdovumi                | Lūdzu, izveidot būvprojekta ekspertīzes atzinumu.<br>Papilduzdovumu porādījumi:                              |                                       |
| • 🔤 tests 🖬                  |                                                   |                                                                                                    |                                       |
| Vadības                      | un automatizācijas sistēmas 🔒 Ras                 | ējuma marka: ESS-VAS                                                                                         |                                       |
| JUKUMENTAC                   | IJAS DAĻAS                                        |                                                                                                    |                                       |
| Līguma num                   | urs                                               | 1                                                                                                    |                                       |
| Līguma datu                  | ms                                                | 01.10.2023                                                                                                   |                                       |
| Būvprojekta                  | vadītājs                                          | 1-00141 Andris Paraudziņš                                                                                    |                                       |
| Būvproiekta                  | izstrādātāis                                      | Andris Paraudziņš                                                                                            |                                       |
| Objekti                      |                                                   | 80440040059004 - Muizas iela 1A, Adazi, Adazu nov., I<br>1A, Ādaži, Ādažu nov., LV-2164<br>Andria Paraudzinč | _V-2164; 80440040059004 - Muizas iela |
| Būvniecības                  | lieta                                             | Lauku māja 'Bisenieki'                                                                                       | V 0404-00440040050004 M (X            |
| Pieprasījuma                 | a numurs                                          | 25165                                                                                                    |                                       |
| Atzinuma ap                  | stiprināšanas datums                              | -                                                                                                    |                                       |
| Atzinuma sta                 | ituss                                             | Sagatave                                                                                                    |                                       |
| ALZIN UNIA NU                | murs                                              | 25166                                                                                                    |                                       |
|                              |                                                   |                                                                                                    |                                       |

Attēls. Būvprojekta ekspertīzes atzinuma solis "Iesnieguma apskats"

- Var atvērt labošanai ekspertīzes atzinumu, ja saistītais būvprojekta vai tā izmaiņu ekspertīzes atzinumus nav nodots apstiprināšanai vai apstiprināts;
- Citādi ekspertīzes atzinumu nevar atvērt labošanai.

Ja lietotājs ir atvēris labošanai ekspertīzes atzinumu statusā "Apstiprināts":

- Obligāti norāda pamatojumu labojumu veikšanai;
- Ekspertīzes atzinuma statusu nomaina uz "Atvērts labošanai";
- Izveido ierakstu dokumenta notikumu vēsturē;
- Var labot dokumenta saturu. Bet ja saistītais būvprojekta vai tā izmaiņu ekspertīzes atzinumus ir statusā "Atvērts labošanai", ekspertīzes atzinuma lauka "Būvprojekta risinājumu izvērtējums" vērtība nedrīkst mainīties.

Ekspertīzes atzinumu statusā "Atvērts labošanai" var atkārtoti apstiprināt.

## 7.9.3.2 Būvprojekta ekspertīzes atzinuma apstiprināšana

Lietotājam ir pieejama darbība <**Apstiprināt**>, ja:

- Atzinuma statuss ir "Sagatave" vai "Labošanā";
- Ja lietotājs ir persona, kura ir norādīta kā būvprojekta ekspertīzes vadītājs.

Veicot atzinuma apstiprināšanu:

- Sistēma saglabā pēdējās veiktās izmaiņas;
- Ja ir ekspertīzes atzinums pilnam būvprojektam, apstiprināšanas laikā veic pārbaudes:
  - Ir izveidoti būvprojekta daļu ekspertīzes atzinumi visām būvprojekta daļām, kurām konfigurācijā ir norādīts, ka ir nepieciešams ekspertīzes atzinums;
  - Visi izveidotie būvprojekta daļu ekspertīzes atzinumi ir apstiprināti;
  - Būvprojekta ekspertīzes atzinumā norādītais vērtējums atbilst būvprojekta daļu ekspertīzes atzinumu vērtējumiem (ja vismaz vienā daļas ekspertīzes atzinumā ir vērtējums "Neatbilst normatīvo aktu (tai skaitā standartu) prasībām", tad būvekspertīzes vadītāja atzinumā nevar būt vērtība "Atbilst normatīvo aktu (tai skaitā standartu) prasībām").
- Ja ir ekspertīzes atzinums par izmaiņām būvprojektā, apstiprināšanas laikā veic pārbaudes:
  - Vai ir izveidoti un apstiprināti atzinumi par visām būvprojekta daļām, kuras ir iekļautas saistītajā pieprasījumā;
  - Ja vismaz vienā būvprojektu daļas būvekspertīzes atzinumā ir norādīts "Neatbilst normatīvo aktu (tai skaitā standartu) prasībām", tad būvekspertīzes vadītāja atzinumā nevar būt vērtība "Atbilst normatīvo aktu (tai skaitā standartu) prasībām".
- Kļūdas gadījumā, lietotājam atrāda atbilstošu kļūdas paziņojumu;
- Lietotājs obligāti norāda sertifikātu un tā sfēra, kuru izmantos apstiprināšanai. Izvēles sarakstā piedāvā tikai sertifikātus un sfēras statusā "Aktīvs";
- Sistēma pārbauda, ka izvēl<br/>ētā darbības sfēra atbilst apstiprināmā atzinuma būv<br/>projekta daļas markai:
  - Ja markai atbilstība nav definētā, pārbaude ir veiksmīga;
  - Ja markai ir definēta atbilstība un sfēra neatbilst<br/> markai, lietotājam atrāda atbilstošu kļūdas paziņojumu.
- Būvprojekta daļām, kurām apstiprinot tika norādīts, ka "Ir atkāpes no LBN prasībām", tiek attēlota vizuāla atzīme izsaukuma zīme ar paskaidrojošu tekstu "Ir atkāpes no LBN prasībām".

Veicot atzinuma noraidīšanu:

- Sistēma saglabā pēdējās veiktās izmaiņas;
- Uzstāda atzinumam statusu "Saskaņošana noraidīta";
- Izveido ierakstu atzinuma notikumu vēsturē.

## 7.9.3.3 Būvprojekta ekspertīzes atzinuma detalizētais skats

Autorizēts BISP lietotājs atver izvēlētās būvniecības lietas sadaļas "**Būvprojekts**" apakšsadaļu "**Būvprojekta ekspertīze**" un tās šķirkli "**Ekspertīzes atzinumi**", izvēlas nepieciešamo pieprasījumu un, atverot tā atzinumu sarakstu, atver būvprojekta ekspertīzes atzinumu, ja tāds ir pievienots.

Ja būvprojekta ekspertīzes atzinums ir pievienots, lietotājs par atzinumu redz:

- Atzinuma numurs;
- Atzinuma statuss;
- Atzinuma apstiprināšanas datums;
- Pieprasījuma numurs, kurš kalpo kā saite pieprasījuma datu atvēršanai (sk. "Būvprojekta nodošana uz ekspertīzi");
- Būvniecības lieta;
- Objekti būvniecības lietas objekti;
- Ierosinātāji būvniecības ierosinātāji;
- Būvprojekta izstrādātājs;
- Būvprojekta vadītājs; •
- Iesaistītie dalībniekiem, par tiem attēlojot tabulu ar kolonnām:
  - Iesaistītā persona norādot tā lomu;
  - Personas tips;
  - Nosaukums/ Vārds Uzvārds;
  - Pārstāv;
  - Tālrunis;
  - E-pasts.
- Līguma datums;
- Līguma numurs;
- Dokumentācijas daļas daļu saraksts, kurām ir veikta ekspertīze;
- Būvekspertīzes uzdevums;
- Būvekspertīzes papilduzdevumi;
- Būvprojekta risinājumu izvērtējums;
- Atklātās neatbilstības saraksts ar neatbilstībām, par katru norādot:
  - Ieraksta numurs;
  - Apraksts;
  - Atsauce uz tiesību normu;
  - Neatbilstība ir būtiska.
- Zināmie dati un veiktie aprēkini;
- Atbildīgais par daļas ekspertīzi.

### BÖVPROJEKTA EKSPERTĪZES ATZINUMS

| Atzinuma numurs                 | 25166                                                                                                    |
|---------------------------------|----------------------------------------------------------------------------------------------------|
| Atzinuma statuss                | Apstiprināts                                                                                                    |
| Atzinuma apstiprināšanas datums | 01.10.2023 14:15                                                                                                    |
| Pieprasījuma numurs             | 25165                                                                                                    |
| Būvniecības lieta               | Lauku māja 'Bisenieki'                                                                                                   |
| Objekti                         | 80440040059004 - Muižas iela 1A, Ādaži, Ādažu nov., LV-2164; 80440040059004 - Muižas iela 1A, Ādaži, Ādažu nov., LV-2164 |
| lerosinātāji                    | Andris Paraudziņš                                                                                                    |
| Būvprojekta izstrādātājs        | Andris Paraudziņš                                                                                                    |
| Būvprojekta vadītājs            | 1-00141 Andris Paraudziņš                                                                                                |
|                                 |                                                                                                    |

### IES

| IESAISTITIE DALIBNIEKI                                                             |                                        |                                                                        |                                |          |                        |  |
|------------------------------------------------------------------------------------|----------------------------------------|------------------------------------------------------------------------|--------------------------------|----------|------------------------|--|
| SARAKSTS                                                                           |                                        |                                                                        |                                |          |                        |  |
| lesaistītā persona                                                                 | Personas tips                          | Nosaukums / Vārds Uzvārds                                              | Pārstāv                        | Tālrunis | E-pasts                |  |
| Ekspertīzes vadītājs                                                               | Sertificēts būvspeciālists             | 1-00141 Andris Paraudziņš                                              | -                              | -        | -                      |  |
| Ekspertīzes veicējs                                                                | Büvkomersants                          | 8631-R Valsts akciju sabiedrība "Latvijas Valsts                       | s ceļi" -                      | -        | anita.bojare@lvceli.lv |  |
| Līguma datums<br>Līguma numurs<br>DOKUMENTĀCIJAS DAĻAS<br>→ 🖾 Vadības un automatiz | zācijas sistēmas <b>≙</b> Rasējuma man | 01.10.2023<br>1<br>rka: ESS-VAS                                        |                                |          |                        |  |
| ▶ 🖾 tests 🖴                                                                        |                                        |                                                                        |                                |          |                        |  |
| Būvekspertīzes uzdevum<br>Būvekspertīzes papilduz                                  | ns<br>devumi                           | Lūdzu, izveidot būvprojekt:<br>Papilduzdevumu norādījun<br>1. Pirmais; | a ekspertīzes atzinumu.<br>ni: |          |                        |  |

Būvprojekta risinājumu izvērtējums

 Otrais;
 Trešais. Neatbilst normatīvo aktu (tai skaitā standartu) prasībām

| ATKLĀTĀS NEAT                 | BILSTĪBAS                                                        |                                                                  |                         |  |
|-------------------------------|------------------------------------------------------------------|------------------------------------------------------------------|-------------------------|--|
| leraksta<br>numurs            | Apraksts                                                         | Atsauce uz tiesību normu                                         | Neatbilstība ir būtiska |  |
| 1                             | Testa atklātā neatbilstība                                       | Testa likums                                                     | Jā                      |  |
| 2                             | Testa atklātā neatbilstība                                       | Testa likums                                                     | Nē                      |  |
| Zināmie dati<br>ATBILDĪGAIS F | un veiktie aprēķini<br>PAR DAĻAS EKSPERTĪZI                      | 2-AB-v.1.2-1-AB14.docx 011020231338,10 KB                        |                         |  |
| 1-00141                       | Andris Paraudziņš                                                | Saskaņots (Andris Paraudziņš 1-00141 / 1-00141 - Arhitekta praks | se, 01.10.2023 14:15)   |  |
| Sistêmas reference:           | 33f84dce1d265d0cacba0cf1391b5c9b5df46e3d1793e08b5e0bb65b9a135d05 |                                                                  |                         |  |
| ATVERTIA                      |                                                                  |                                                                  |                         |  |

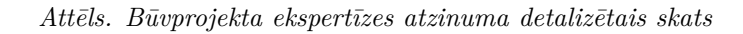

## 7.9.3.4 Būvprojekta daļas ekspertīzes atzinums

### 7.9.3.5 Būvprojekta daļas ekspertīzes atzinuma sagatavošana

Autorizēts BISP lietotājs atver būvniecības lietas sadaļas "**Būvprojekts**" apakšsadaļu "**Būvprojekta ekspertīze**" un tās šķirkli "**Ekspertīzes atzinumi**", kurā izvēlas nepieciešamo ekspertīzes pieprasījumu.

Atzinumu var pievienot, labot, atvērt labošanai:

- Lietotājs, kurš ir asistents vai ekspertīzes sadaļā ir norādīts, kā atbilstošās daļas atbildīgais eksperts.
- Ja daļai nav norādīts atbildīgais, to var pievienot un labot asistents vai ekspertīzes vadītājs.

Lietotājs var pievienot jaunu būvprojekta ekspertīzes atzinumu norādot šādus datus:

### Solis "Pamatinformācija":

- Būvekspertīzes pieprasījums nav labojams lauks, automātiski aizpildās ar pieprasījuma numuru;
- Atbildīgais nav labojams lauks, automātiski norādāmā vērtība. Sākotnējā vērtība atzinuma izveidotājs;
- Atzinuma statuss nav labojams lauks, automātiski norādāmā vērtība. Sākotnējā vērtība "Sagatave";
- Papildus ņemtās vērā daļas viena vai vairākas vērtības. Var izvēlēties no visām būvprojekta versijā esošām daļām. Nepārklājās ar lauka "Būvprojekta daļa" vērtībām;
- Būvekspertīzes papilduzdevumi brīvi ievadāms teksts.

### BŪVPROJEKTA DAĻAS EKSPERTĪZES ATZINUMS

| IESNIEGUMA SATURS<br>Pamatinformācija<br>Atklātās neatbilstības<br>Izvērtējums<br>Zināmie dati un veiktie aprēķini<br>Iesnieguma apskats | BÜVPROJEKTA DAĻAS EKSPERTĪZES ATZINUMS<br>Būvekspertīzes pieprasījums<br>Atbildīgais<br>Atzinuma statuss<br>Papildus vērā ņemtās daļas<br>Būvekspertīzes papilduzdevumi | 25126<br>Andris Paraudziņš<br>Sagatavošanā | <br>Æ   |
|----------------------------------------------------------------------------------------------------|----------------------------------------------------------------------------------------------------|--------------------------------------------|---------|
|                                                                                                    |                                                                                                    |                                            | Tālāk ▶ |

Attēls. Būvprojekta daļas ekspertīzes atzinuma pamatinformācija

Solis "Atklātās neatbilstības" - saraksts ar neatbilstībām, par katru ievadot:

- Ieraksta numurs numura ievade nav obligāta, bet to var norādīt, lai norādītu kādā pozīcijā ierakstu pievienot sarakstam. Ja numuru nenorāda, tad neatbilstība tiek pievienota kā pēdējā sarakstā;
- Apraksts obligāti aizpildāms teksta ievades lauks;
- Atsauce uz tiesību normu obligāti aizpildāms teksta ievades lauks;
- Neatbilstība ir būtiska neobligāti atzīmējama pazīme, lai norādītu, ka neatbilstība ir būtiska;
- Saraksts atklāto neatbilstību saraksts, kur var:

- Mainīt ierakstu secību izmantojot bultiņas kolonnā "Ieraksta numurs";
- Labot vai dzēst izveidoto atklātās neatbilstības ierakstu, izmantojot ikonas <Labot> un <Dzēst>.

## BŪVPROJEKTA DAĻAS EKSPERTĪZES ATZINUMS

| IESNIEGUMA SATURS<br>Pamatinformācija<br>Atklātās neatbilstības<br>Izvērtējums<br>Zināmie dati un veiktie aprēķini<br>Iesnieguma apskats | >>> | ATKLĀTĀS NEATBILSTĪBAS<br>Ieraksta numurs<br>Apraksts*<br>Atsauce uz tiesību normu*<br>Neatbilstība ir būtiska<br>PIEVIEROT SARAKSTAN<br>SARAKSTS |          |                          |                         |         |
|----------------------------------------------------------------------------------------------------|-----|----------------------------------------------------------------------------------------------------|----------|--------------------------|-------------------------|---------|
|                                                                                                    |     | leraksta numurs                                                                                                    | Apraksts | Atsauce uz tiesību normu | Neatbilstība ir būtiska |         |
|                                                                                                    |     | Nav ierakstu                                                                                                    |          |                          |                         |         |
|                                                                                                    |     |                                                                                                    |          |                          |                         |         |
|                                                                                                    |     | <ul> <li>Atpakaļ</li> </ul>                                                                                                    |          |                          |                         | Tālāk ► |

Attēls. Būvprojekta daļas ekspertīzes atzinuma atklāto neatbilstību solis

Solis "Izvērtējums" - ziņas par izvērtējumu un neatbilstībām, obligāti jāveic izvēle starp vērtībām:

- Atbilst normatīvo aktu (tai skaitā standartu) prasībām;
- Neatbilst normatīvo aktu (tai skaitā standartu) prasībām obligāti jāizvēlas, ja kaut vienam neatbilstības ierakstam ir pazīme "Neatbilstība ir būtiska".

### BŪVPROJEKTA DAĻAS EKSPERTĪZES ATZINUMS

| IESNIEGUMA SATURS<br>Pamatinformācija //<br>Atklātās neatbilstības //<br>Izvērtējums //<br>Zināmie dati un veiktie aprēķini | BŪVPROJEKTA RISINĀJUMU IZVĒRTĒJUMS<br>Būvprojekta risinājumu izvērtējums*<br>O Atbilst normatīvo aktu (tai skaitā standartu) prasībām<br>Neatbilst normatīvo aktu (tai skaitā standartu) prasībām |         |
|----------------------------------------------------------------------------------------------------|----------------------------------------------------------------------------------------------------|---------|
| lesnieguma apskats                                                                                                    | < Atpakaļ                                                                                                    | Tālāk ► |

Attēls. Būvprojekta daļas ekspertīzes atzinuma izvērtējuma solis

Solis "Zināmie dati un veiktie aprēķini" – pēc vajadzības var pievienot vienu vai vairākas datnes.

### BŪVPROJEKTA DAĻAS EKSPERTĪZES ATZINUMS

| IESNIEGUMA SATURS<br>Pamatinformācija<br>Atklātās neatbilstības<br>Izvērtējums<br>Zināmie dati un veiktie aprēķini<br>Iesnieguma apskats | ><br>><br>> | ZINĀMIE DATI UN VEIKTIE APRĒĶINI<br>Zināmie dati un veiktie aprēķini<br>■ AR-1-02. pdr 28.09.2023 17.45. 40 KB ×<br>↑ PIEVIENOT DOKUMENTO |         |
|----------------------------------------------------------------------------------------------------|-------------|----------------------------------------------------------------------------------------------------|---------|
|                                                                                                    |             | <ul> <li>Atpakaj</li> </ul>                                                                                                    | Tālāk 🕨 |

Attēls. Būvprojekta daļas ekspertīzes atzinuma zināmo datu un veikto aprēķinu solis

Solis "Iesnieguma apskats" – solī var pārlūkot visu savadīto informāciju un izvēlēties labot datus vai veikt darbības:

- **<Notikumu vēsture>** dokumenta notikuma vēstures apskate;
- <Apstiprināt> lietotājs var apstiprināt atzinumu statusā "Sagatave" vai "Labošanā";
- $\bullet <\!\! \mathbf{Dz\bar{e}st}\!\!>$  lietotājs var dzēst atzinumu statusā "Sagatave".

Lietotājs var labot atzinumu statusā "Sagatave" vai "Labošanā".

Ja ekspertīzes atzinumus ir statusā "Apstiprināts", autorizēts publiskā portāla lietotājs, kurš ir atbilstošās daļas eksperts:

#### BŪVPROJEKTA DAĻAS EKSPERTĪZES ATZINUMS

IESNIEGUMA SATURS Pamatinformācija Atklātās neatbilstības Izvērtējums Zināmie dati un veiktie aprēķini Iesnieguma apskats

| Atzinuma nun                                      | nurs                                                                                                    | 25154                                                    |                            |  |  |  |
|---------------------------------------------------|----------------------------------------------------------------------------------------------------|----------------------------------------------------------|----------------------------|--|--|--|
| Atzinuma stat                                     | tuss                                                                                                    | Sagatave                                                 |                            |  |  |  |
| Būvekspertīze                                     | es papilduzdevumi                                                                                                    | Piemēra nolūkos ievadīti papilduzdevumi                  |                            |  |  |  |
| Būvprojekta r                                     | isinājumu izvērtējums                                                                                                    | Neatbilst normatīvo aktu (tai skaitā standartu) prasībām |                            |  |  |  |
| Pieprasījuma                                      | numurs                                                                                                    | 25126                                                    |                            |  |  |  |
| Būvniecības l                                     | ieta                                                                                                    | Lauku māja 'Bisenieki'                                   |                            |  |  |  |
| Objekti                                           | 80440040059004 - Muižas iela 1A, Ādaži, Ādažu nov., LV-2164; 80440040059004 - Muižas iela<br>1A, Ādaži, Ādažu nov., LV-2164 |                                                          |                            |  |  |  |
| Būvprojekta iz                                    | zstrādātājs                                                                                                    | Andris Paraudziņš                                        |                            |  |  |  |
| Būvprojekta v                                     | vadītājs                                                                                                    | 1-00141 Andris Paraudziņš                                |                            |  |  |  |
| BOVPROJEKTA                                       | DAĻA                                                                                                    |                                                          |                            |  |  |  |
| Nosaukums                                         |                                                                                                    | Rasējuma marka Vadītājs                                  |                            |  |  |  |
| Vadības un a                                      | utomatizācijas sistēmas                                                                                                    | ESS-VAS -                                                |                            |  |  |  |
|                                                   | Α ΝΕΜΤΆς ΠΑΙΑς                                                                                                    |                                                          |                            |  |  |  |
| Nov jorakat                                       | A MEMIAS DALAS                                                                                                    |                                                          |                            |  |  |  |
| Nav ierakst                                       | U                                                                                                    |                                                          |                            |  |  |  |
| Nav ierakst<br>Natklätäs nea                      | u<br>TBILSTĪBAS                                                                                                    |                                                          |                            |  |  |  |
| Nav ierakst<br>ATKLĀTĀS NEA<br>Ieraksta<br>numurs | u<br>TBILSTĪBAS<br>Apraksts                                                                                                 | Atsauce uz tiesību normu                                 | Neatbilstība ir<br>būtiska |  |  |  |
| Nav ierakst<br>Nav ierakst                        | u<br>TBILSTĪBAS<br>Apraksts                                                                                                 | Atsauce uz tiesību normu                                 | Neatbilstība ir            |  |  |  |

Attēls. Būvprojekta daļas ekspertīzes atzinuma iesnieguma apskats

- Var atvērt labošanai ekspertīzes atzinumu, ja saistītais būvprojekta vai tā izmaiņu ekspertīzes atzinumus nav nodots apstiprināšanai vai apstiprināts;
- Citādi ekspertīzes atzinumu nevar atvērt labošanai.

Ja lietotājs ir atvēris labošanai ekspertīzes atzinumu statusā "Apstiprināts":

- Obligāti norāda pamatojumu labojumu veikšanai;
- Ekspertīzes atzinuma statusu nomaina uz "Atvērts labošanai";
- Izveido ierakstu dokumenta notikumu vēsturē;
- Var labot dokumenta saturu. Bet ja saistītais būvprojekta vai tā izmaiņu ekspertīzes atzinumus ir statusā "Atvērts labošanai", ekspertīzes atzinuma lauka "Būvprojekta risinājumu izvērtējums" vērtība nedrīkst mainīties.

Ekspertīzes atzinumu statusā "Atvērts labošanai" var atkārtoti apstiprināt.

### 7.9.3.6 Būvprojekta daļas ekspertīzes atzinuma apstiprināšana

Lietotājam ir pieejama darbība **<Apstiprināt>**, ja:

- Atzinuma statuss ir "Sagatave" vai "Labošanā";
- Ja lietotājs ir persona, kura ir norādīta kā atbildīgais par daļas ekspertīzi.

Veicot atzinuma apstiprināšanu:

- Sistēma saglabā pēdējās veiktās izmaiņas;
- Lietotājs obligāti norāda sertifikātu un tā sfēra, kuru izmantos apstiprināšanai. Izvēles sarakstā piedāvā tikai sertifikātus un sfēras statusā "Aktīvs";
  - Sistēma pārbauda, ka izvēlētā darbības sfēra atbilst apstiprināmā atzinuma būvprojekta daļas markai:
    - Ja markai atbilstība nav definētā, pārbaude ir veiksmīga;
    - Ja markai ir definēta atbilstība un sfēra neatbilst markai, lietotājam atrāda atbilstošu kļūdas paziņojumu.

Veicot atzinuma noraidīšanu:

- Sistēma saglabā pēdējās veiktās izmaiņas;
- Uzstāda atzinumam statusu "Saskaņošana noraidīta";
- Izveido ierakstu atzinuma notikumu vēsturē.

## 7.9.3.7 Būvprojekta daļas ekspertīzes atzinuma detalizētais skats

Autorizēts BISP lietotājs atver izvēlētās būvniecības lietas sadaļas "**Būvprojekts**" apakšsadaļu "**Būvprojekta ekspertīze**" un tās šķirkli "**Ekspertīzes atzinumi**", izvēlas nepieciešamo pieprasījumu un, atverot tā atzinumu sarakstu, atver būvprojekta daļas ekspertīzes atzinumu, ja tāds ir pievienots.

Ja būvprojekta daļas ekspertīzes atzinums ir pievienots, lietotājs par atzinumu redz:

- Atzinuma numurs;
- Atzinuma statuss;
- Būvekspertīzes papilduzdevumi;
- Būvprojekta risinājumu izvērtējums;
- Pieprasījuma numurs, kurš kalpo kā saite pieprasījuma datu atvēršanai (sk. "Būvprojekta nodošana uz ekspertīzi");
- Būvniecības lieta;
- Objekti;
- Būvprojekta izstrādātājs;
- Būvprojekta vadītājs;
- Būvprojekta daļa satur informāciju par saistītās būvprojekta daļas nosaukumu, rasējuma marku un vadītāju;
- Papildus vērā ņemtās daļas;
- Iesaistītie dalībniekiem, par tiem attēlojot tabulu ar kolonnām:
  - -Iesaistītā persona norādot tā lomu;
  - Personas tips;
  - Nosaukums/ Vārds Uzvārds;
  - Pārstāv;
  - Tālrunis;
  - E-pasts.
- Atklātās neatbilstības saraksts ar neatbilstībām, par katru norādot:
  - Apraksts obligāts, brīvi ievadāms teksts;
  - Atsauce uz tiesību normu obligāts, brīvi ievadāms teksts;
  - Pazīme, ka neatbilstība ir būtiska.
- Zināmie dati un veiktie aprēķini kā pielikumu datnes;
- Atbildīgais par daļas ekspertīzi.

| BOVPROJEK                                                                                                    | (TA DAĻAS EKSF    | PERTĪZES ATZINUMS          |                                          |                  |                                       |          |                        |
|----------------------------------------------------------------------------------------------------|-------------------|----------------------------|------------------------------------------|------------------|---------------------------------------|----------|------------------------|
| Atzinuma numurs       25154         Atzinuma statuss       Apstiprināts         Būvekspertīzes papilduzdevumi       Piemēra nolūkos ievadīti papilduzdevumi         Būvprojekta risinājumu izvērtējums       Neatbilst normatīvo aktu (tai skaitā standartu) prasībām         Pieprasījuma numurs       25126         Būvniecības lieta       Lauku māja 'Bisenieki'         Objekti       80440040059004 - Muižas iela 1A, Ādaži, Ādažu nov., LV-2164; 80440040059004 - Muižas iela 1A, Ādaži, Ādažu nov., LV-2         Būvprojekta izstrādātājs       Andris Paraudziņš         Būvprojekta vadītājs       1-00141 Andris Paraudziņš |                   |                            |                                          |                  | s iela 1A, Ādaži, Ādažu nov., LV-2164 |          |                        |
| BÖVPROJEK                                                                                                    | (TA DAĻA          |                            |                                          |                  |                                       |          |                        |
| Nosauku                                                                                                    | ıms               |                            | Ra                                       | sējuma marka     | Vadītājs                              |          |                        |
| Vadības u                                                                                                    | un automatizācija | as sistēmas                | ES                                       | S-VAS            | -                                     |          |                        |
| PAPILDUS V                                                                                                    | /ÊRĂ ŅEMTĂS D     | AĻAS                       |                                          |                  |                                       |          |                        |
| Nav iera                                                                                                    | akstu             |                            |                                          |                  |                                       |          |                        |
| IESAISTĪTIE                                                                                                    | DALĪBNIEKI        |                            |                                          |                  |                                       |          |                        |
| SARAKST                                                                                                    | S                 |                            |                                          |                  |                                       |          |                        |
| lesaistītā                                                                                                    | a persona         | Personas tips              | Nosaukums / Vārds Uzvārds                | Pārstāv          |                                       | Tālrunis | E-pasts                |
| Atbildīgai<br>ekspertīz                                                                                                    | is par daļas<br>i | Sertificēts būvspeciālists | 1-00104 Pēteris_20 Arhitekts_20          | -                |                                       | -        | peteris20.paraudzins   |
| Ekspertīz                                                                                                    | es vadītājs       | Sertificēts būvspeciālists | 1-00141 Andris Paraudziņš                | -                |                                       | -        | -                      |
| Ekspertīz                                                                                                    | tes veicējs       | Būvkomersants              | 8631-R Valsts akciju sabiedrība "Latvija | s Valsts celi" - |                                       | -        | anita.bojare@lvceli.lv |

#### ATKLĀTĀS NEATBILSTĪBAS

| leraksta Apraksts<br>numurs                                                          | Atsauce uz tiesību normu                                                       | Neatbilstība ir būtiska |
|--------------------------------------------------------------------------------------|--------------------------------------------------------------------------------|-------------------------|
| Nav ierakstu                                                                         |                                                                                |                         |
|                                                                                      |                                                                                |                         |
| Zināmie dati un veiktie aprēķini                                                     | AR-1-02.pdf 28.09.2023 17:45, 40 KB                                            |                         |
| ATBILDĪGAIS PAR DAĻAS EKSPERTĪZI                                                     |                                                                                |                         |
| 1-00104 Pēteris_20 Arhitekts_20                                                      | Saskaņots (Pēteris_20 Arhitekts_20 1-00104 / 1-00104 - Arhitekta prakse, 29.09 | .2023 08:27)            |
|                                                                                      |                                                                                |                         |
| Sistēmas reference: b77aee55d15dd94ef783daa3c0c37abe57f96a44d16e0fb9277a778f835e2c41 |                                                                                |                         |
| ATVĒRT LABOŠANAI NOTIKUMU VĒSTURE                                                    |                                                                                |                         |

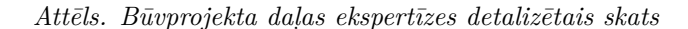

### 7.9.3.8 Būvprojekta izmaiņu ekspertīzes atzinums

Autorizēts BISP lietotājs atver būvniecības lietas sadaļas "**Būvprojekts**" apakšsadaļu "**Būvprojekta ekspertīze**" un tās šķirkli "**Ekspertīzes atzinumi**", kurā izvēlas nepieciešamo izmaiņu ekspertīzes pieprasījumu.

Atzinumu var pievienot, labot, atvērt labošanai:

- Lietotājs, kurš ir asistents vai ekspertīzes sadaļā ir norādīts, kā atbilstošās daļas atbildīgais eksperts.
- Ja daļai nav norādīts atbildīgais, to var pievienot un labot asistents vai ekspertīzes vadītājs.

Būvprojekta izmaiņu ekspertīzes atzinuma sagatavošana notiek tā pat kā būvprojekta ekspertīzes atzinuma sagatavošana, sk. "Būvprojekta ekspertīzes atzinuma sagatavošana".

### 7.9.3.9 Būvprojekta daļas izmaiņu ekspertīzes atzinums

Būvprojekta daļas izmaiņu ekspertīzes atzinuma sagatavošana, apstiprināšana un detalizētā apskate ir tāda pati kā būvprojekta daļas ekspertīzes atzinuma sagatavošana, apstiprināšana un detalizētā apskate, sk. "Būvprojekta daļas ekspertīzes atzinums".

Tikai būvprojekta daļas izmaiņu ekspertīzes atzinums jāveido uz dokumenta "Būvprojekta izmaiņu ekspertīzes pieprasījums" pamata, sk. "Jauns būvprojekta izmaiņu ekspertīzes pieprasījums".

| ▲ AKTUĀLIE DATI     | DOKUMENTI PERSONAS DOKU              | MENTU SASKAŅOJUMI TEHNISKIE NOTEIKUMI  | BŪVPROJEKTS RĒĶINI    | ATZINUMI ENERGOSERTIFIKĀ | ITI APTURĒŠANA UN PĀRTRAUKUMI L | .IETAS PILNVARAS/DELEĢĒJUMI 📔 PAZIŅOJUMI 🕨 |
|---------------------|--------------------------------------|----------------------------------------|-----------------------|--------------------------|---------------------------------|--------------------------------------------|
| ■ BŪVPROJEKTS       | BŪVPROJEKTA MODELIS BŪVPROJEKT       | A MODEĻA APSKATĪŠANA BŪVPROJEKTA EKSPI | RTĪZE                 |                          |                                 | Þ                                          |
| ◀ KONFIGURĀCIJA     | EKSPERTĪZES ATZINUMI                 |                                        |                       |                          |                                 | •                                          |
| ▼ Meklēšana         |                                      |                                        |                       |                          |                                 |                                            |
| Pieprasījuma numurs |                                      | Pieprasījuma period:<br>07.10.2024     | m -                   | m                        | Pieprasījuma veids              |                                            |
| Būvprojekta daļa    |                                      | Pieprasījuma statuss                   |                       |                          |                                 |                                            |
| Atzinuma statuss    |                                      | Atznuma numurs                         |                       |                          | Atzinuma periods                | 66)                                        |
|                     |                                      |                                        |                       |                          |                                 |                                            |
|                     |                                      |                                        |                       |                          |                                 | MEKLET                                     |
| Pienreeījume        | Dienzeeījume datume un leike         | Dienzeeliume voide                     | Bianzaa Tiuma atatu'a | Ekonortizoo              | Ekonortizoo atzinumo atatuao    | Ekonostīzes steinums                       |
| numurs              | rieprasijuma datums un laiks         | rieprasijuma velus                     | Fleprasijunia statuse | atzinuma<br>numurs       | Eksperuzes atzinuma statuss     | apstiprināšanas datums                     |
| 2522                | 10.10.2024 18:39                     | Pieprasījums būvprojekta ekspertīzei   | Apstiprināts          | Atvērt                   | -                               | -                                          |
| JAUNS BŪVPROJEKTA E | KSPERTĪZES PIEPRASĪJUMS PIEPRASĪJUMS | BŪVPROJEKTA IZMAIŅU BŪVEKSPERTĪZEI     |                       |                          |                                 |                                            |

Attēls. Būvprojekta būvekspertīzes atzinuma veidošanas uzsākšana.

Autorizēts BISP lietotājs atver būvniecības lietas sadaļas "**Būvprojekts**" apakšsadaļu "**Būvprojekta ekspertīze**" un tās šķirkli "**Ekspertīzes atzinumi**", kurā izvēlas nepieciešamo izmaiņu ekspertīzes pieprasījumu.

Atzinumu var pievienot, labot, atvērt labošanai:

- Lietotājs, kurš ir asistents vai ekspertīzes sadaļā ir norādīts, kā atbilstošās daļas atbildīgais eksperts.
- Ja daļai nav norādīts atbildīgais, to var pievienot un labot asistents vai ekspertīzes vadītājs.

| •                      | A AKTUĀLIE DATI DOKUMENTI PERSONAS DOKUMENTU SASKAŅOJUMI (2) TEHNISKIE NOTEIKUMI BŪVPROJEKTS RĒĶĪNI ATZINUMI ENERGOSERTIFIKĀTI APTURĒŠANA UN PĀRTBAUKUMI BŪVDARBU GAITA LIETAS PILNVARAS/DELI 🕨 |                                      |                                                                                            |                              |                                  |                              |                                                                |  |
|------------------------|----------------------------------------------------------------------------------------------------|--------------------------------------|--------------------------------------------------------------------------------------------|------------------------------|----------------------------------|------------------------------|----------------------------------------------------------------|--|
|                        | ♦ BŪVPROJEKTS BŪVPROJEKTA MODELIS BŪVPROJEKTA MODEĻA APSKATĪŠANA BŪVPROJEKTA EKSPERTĪZE                                                                                                    |                                      |                                                                                            |                              |                                  |                              |                                                                |  |
|                        | KONFIGURĀCIJA                                                                                                    | EKSPERTĪZES ATZINUMI                 |                                                                                            |                              |                                  |                              | Þ                                                              |  |
| ►M                     | → Meklēšana                                                                                                    |                                      |                                                                                            |                              |                                  |                              |                                                                |  |
| Pie                    | prasījuma                                                                                                    | Pienrasījuma datums un laiks         | Piepresījuma voida                                                                         | Pienraeijuma statuse         | Ekonortizoa                      | Ekspertīzes atziņuma statuss | Ekspertizes atzinuma                                           |  |
|                        | murs                                                                                                    |                                      | riepiasijuma velus                                                                         | richiasijunia statuss        | atzinuma<br>numurs               |                              | apstiprināšanas datums                                         |  |
| 251                    | <b>murs</b><br>130                                                                                                    | 27.09.2023 17:03                     | Pieprasījums būvprojekta ekspertīzei                                                       | Apstiprinäts                 | atzinuma<br>numurs<br>753        | Apstiprināts                 | apstiprināšanas datums 27.09.2023 17:45                        |  |
| 25 <sup>4</sup><br>765 | murs<br>130<br>5                                                                                                    | 27.09.2023 17:03<br>28.09.2023 19:01 | Pieprasījums būvprojekta ekspertīzei<br>Pieprasījums būvprojekta izmaiņu<br>būvekspertīzei | Apstiprināts<br>Apstiprināts | atzinuma<br>numurs<br>753<br>767 | Apstiprināts                 | apstiprināšanas datums<br>27.09.2023 17:45<br>28.09.2023 19:25 |  |

Būvprojekta izmaiņu būvekspertīzes atzinumu atvēršana sagatavošanai.

## 7.9.3.10 Ugunsdrošības risinājuma atzinums

Autorizēts BISP lietotājs atver būvniecības lietas sadaļas "**Būvprojekts**" apakšsadaļu "**Būvprojekta ekspertīze**" un tās šķirkli "**Ekspertīzes atzinumi**", kurā izvēlas nepieciešamo ekspertīzes pieprasījumu.

Atzinumu var pievienot, labot, atvērt labošanai:

- Lietotājs, kurš ir ugunsdrošības risinājuma eksperts;
- Lietotājs, kurš ir asistents.

Jaunu uguns<br/>drošības risinājuma ekspertīzes atzinumu izveido, izvēloties darbīb<br/>u $<\!Izveidot$ ugunsdrošības atzinumu>.

Ugunsdrošības risinājuma atzinumā aizpilda soļus:

## Solis "Iesniegums":

- Būvekspertīzes pieprasījums būvekspertīzes pieprasījuma numurs;
- Atbildīgais aizpildās automātiski. Sākotnē tiek norādīts sagatavotājs. Pēc atzinuma apstiprināšanas tiek norādīts apstiprinātājs;
- Atzinuma statuss aizpildās automātiski;

| BŪVPROJEKTS                    | BŪVPROJEKTA MODELIS         | BŪVPROJEKTA MODEĻA APSKATĪŠANA      | BŪVPROJEKTA EKSPERTĪZE     |  |
|--------------------------------|-----------------------------|-------------------------------------|----------------------------|--|
| KONFIGURĀCIJA                  | EKSPERTĪZES ATZINUMI        |                                     |                            |  |
| BŪVPROJEKTA                    | A EKSPERTĪZES ATZI          | NUMI                                |                            |  |
| Būvprojekts Bū                 | ūvprojekta vadītājs: Andris | Paraudziņš IZVEIDOT ATZINUMU IZVEID | JOT UGUNSDROŠĪBAS ATZINUMU |  |
| <ul> <li>Ģeotehnisł</li> </ul> | kā izpēte (1) Vadītājs: A   | ndris Paraudziņš Rasējuma marka: Gl | IZVEIDUI AIZINUMU          |  |
| 1-1 st                         | tatus: Jauns ≌AR-1-02.pdf   | ▲ 03.10.2023 13:14, 40 KB           |                            |  |

Attēls. Jauna ugunsdrošības risinājuma atzinuma izveidošana

- Izskatītās daļas norāda vienu vai vairākas unikālas vērtības, izvēloties no visām būvprojekta versijā esošajām daļām;
- Būvekspertīzes papilduzdevumi brīvi aizpildāms teksta ievades lauks.

### UGUNSDROŠĪBAS RISINĀJUMU EKSPERTĪZES ATZINUMS

| IESNIEGUMA SATURS                                                                                                    | UGUNSDROŠĪBAS RISINĀJUMU EKSPERTĪZES ATZINUMS                                                                                                    |                                            |         |         |  |  |  |
|----------------------------------------------------------------------------------------------------|----------------------------------------------------------------------------------------------------|--------------------------------------------|---------|---------|--|--|--|
| <b>lesniegums</b><br>Atklātās neatbilstības<br>Izvērtējums<br>Zināmie dati un veiktie aprēķini<br>Iesnieguma apskats | Būvekspertīzes pieprasījums<br>Atbildīgais<br>Atzinuma statuss<br>Izskatītās daļas<br>¥Ģeotehniskā izpēte<br>Būvekspertīzes papilduzdevumi<br>Šeit tiek norādīts papilduzdevums. | 25481<br>Andris Paraudziņš<br>Sagatavošanā | x<br>// |         |  |  |  |
|                                                                                                    |                                                                                                    |                                            |         | Tālāk 🕨 |  |  |  |

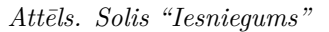

Solis "Atklātās neatbilstības" - saraksts ar neatbilstībām, par katru ievadot:

- Ieraksta numurs numura ievade nav obligāta, bet to var norādīt, lai norādītu kādā pozīcijā ierakstu pievienot sarakstam. Ja numuru nenorāda, tad neatbilstība tiek pievienota kā pēdējā sarakstā;
- Apraksts obligāti aizpildāms teksta ievades lauks;
- Atsauce uz tiesību normu obligāti aizpildāms teksta ievades lauks;
- Neatbilstība ir būtiska neobligāti atzīmējama pazīme, lai norādītu, ka neatbilstība ir būtiska;
- Saraksts atklāto neatbilstību saraksts, kur var:
  - Mainīt ierakstu secību izmantojot bultiņas kolonnā "Ieraksta numurs";
  - Labot vai dzēst izveidoto atklātās neatbilstības ierakstu, izmantojot ikonas <Labot> un <Dzēst>.

Solis "Izvērtējums" - ziņas par izvērtējumu un neatbilstībām, obligāti jāveic izvēle starp vērtībām:

- Atbilst normatīvo aktu (tai skaitā standartu) prasībām;
- Neatbilst normatīvo aktu (tai skaitā standartu) prasībām obligāti jāizvēlas, ja kaut vienam neatbilstības ierakstam ir pazīme "Neatbilstība ir būtiska".

Solis "Zināmie dati un veiktie aprēķini" – pēc vajadzības var pievienot vienu vai vairākas datnes.

Solis "Iesnieguma apskats" – solī var pārlūkot visu savadīto informāciju un izvēlēties labot datus vai veikt darbības:

• <Notikumu vēsture> - dokumenta notikuma vēstures apskate;

### UGUNSDROŠĪBAS RISINĀJUMU EKSPERTĪZES ATZINUMS

| IESNIEGUMA SATURS<br>Iesniegums ✓<br>Aklātās neatbilstības ✓<br>Izvērtējums<br>Zināmie dati un veiktie aprēķini<br>Iesnieguma apskats | ATKLĀTĀS NEATBILSTĪ<br>Ieraksta numurs<br>Apraksts"<br>Atsauce uz tiesību normu"<br>Neatbilstība ir būtiska<br>Pieviekoj sarakstam<br>SARAKSTS | BAS                     | <i>Å</i>                 |                            |         |
|----------------------------------------------------------------------------------------------------|----------------------------------------------------------------------------------------------------|-------------------------|--------------------------|----------------------------|---------|
|                                                                                                    | leraksta numurs                                                                                                    | Apraksts                | Atsauce uz tiesību normu | Neatbilstība ir<br>būtiska |         |
|                                                                                                    | ↑ 1 ↓                                                                                                    | Neatbilstības apraksts. | Likums                   | Nē                         | P 🗎     |
|                                                                                                    |                                                                                                    |                         |                          |                            |         |
|                                                                                                    | <ul> <li>Atpakaļ</li> </ul>                                                                                                    |                         |                          |                            | Tālāk 🕨 |

Attēls. Solis "Atklātās neatbilstības"

### UGUNSDROŠĪBAS RISINĀJUMU EKSPERTĪZES ATZINUMS

 $\checkmark$ 

 $\checkmark$ 

 $\checkmark$ 

 $\checkmark$ 

#### IESNIEGUMA SATURS

#### BŪVPROJEKTA RISINĀJUMU IZVĒRTĒJUMS

lesniegums Atklātās neatbilstības Izvērtējums Zināmie dati un veiktie aprēķini lesnieguma apskats

| Būvprojekta | risinājumu | izvērtējums* |  |
|-------------|------------|--------------|--|
| -           |            |              |  |

Atbilst normatīvo aktu (tai skaitā standartu) prasībām ○ Neatbilst normatīvo aktu (tai skaitā standartu) prasībām

Atpakaļ

Attēls. Solis "Izvērtējums"

## UGUNSDROŠĪBAS RISINĀJUMU EKSPERTĪZES ATZINUMS

#### IESNIEGUMA SATURS

lesniegums Atklātās neatbilstības Izvērtējums Zināmie dati un veiktie aprēķini lesnieguma apskats

### ZINĀMIE DATI UN VEIKTIE APRĒĶINI

Zināmie dati un veiktie aprēķini

1 PIEVIENOT DOKUMENTU

Atpakaļ

Tālāk 🕨

Tālāk 🕨

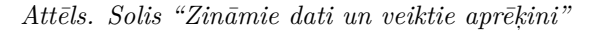

- <Apstiprināt> lietotājs var apstiprināt atzinumu statusā "Sagatave" vai "Labošanā";
- <**Dzēst**> lietotājs var dzēst atzinumu statusā "Sagatave".

### UGUNSDROŠĪBAS RISINĀJUMU EKSPERTĪZES ATZINUMS

| SNIEGAMA SATURS<br>sniegums<br>likilāts neatislatības<br>vērējums<br>nāmie dati un veiklie aprēķini<br>snieguma apskats | \$ \$ \$<br>\$ | VOUNSDROŠĪBAS RISINĀJUMU EKSPERTĪZES ATZINUMS<br>Atzinuma numurs<br>Atzinuma statuss<br>Būvekspertīzes papilduzdevumi<br>Būvpekstar aisnaļmum izveitējums<br>Pieprasījuma numurs<br>Būvniecības lieta<br>Objekti |                             | 25483<br>Sagatave<br>Norádīte būvekspertīzes papilduzdevumi.<br>Atbilst normatīvo aktu (tai skaitā standartu) prasībām<br>25481<br>BISMĀJA būvniecības iecere<br>17000400021001 - Klaipēdas iela 10, Liepāja, LV-3401 |                |                   |          |                     |  |
|----------------------------------------------------------------------------------------------------|----------------|----------------------------------------------------------------------------------------------------|-----------------------------|----------------------------------------------------------------------------------------------------|----------------|-------------------|----------|---------------------|--|
|                                                                                                    |                | Nosaukums                                                                                                    |                             |                                                                                                    | Rasējuma marka | Vadītājs          |          |                     |  |
|                                                                                                    |                | Ģeotehniskā izpēte                                                                                                    |                             |                                                                                                    | GI             | Andris Paraudziņš |          |                     |  |
|                                                                                                    |                | IESAISTĪTIE DALĪBNIE<br>SARAKSTS<br>Iesaistītā persona<br>Nav ierakstu<br>ATKLĀTĀS NEATBILST                                                                                                    | KI<br>Personas tips<br>ĪBAS | Nosaukums / Värds Uzvärds                                                                                                    | Pärstäv        |                   | Tälrunis | E-pasts             |  |
|                                                                                                    |                | leraksta A<br>numurs                                                                                                    | Apraksts                    |                                                                                                    | Atsauce uz     | tiesību normu     | Neat     | bilstība ir būtiska |  |
|                                                                                                    |                | 1 N                                                                                                    | leatbilstības apraksts.     |                                                                                                    | Likums         |                   | Nē       |                     |  |
|                                                                                                    |                | Zināmie dati un veik                                                                                                    | tie aprēķini                | 1                                                                                                    |                |                   |          |                     |  |

Attēls. Solis "Iesnieguma apskats"

Lietotājs var labot atzinumu statusā "Sagatave" vai "Labošanā".

Ja atzinumus ir statusā "Apstiprināts", autorizēts publiskā portāla lietotājs, kurš ir ugunsdrošības risinājumu eksperts:

- Var atvērt labošanai būvprojekta ugunsdrošības risinājumu ekspertīzes atzinumu, ja saistītais būvprojekta vai tā izmaiņu ekspertīzes atzinumus nav nodots apstiprināšanai vai apstiprināts;
- Citādi atzinumu nevar atvērt labošanai.

Ja lietotājs ir atvēris labošanai būvprojekta ugunsdrošības risinājumu ekspertīzes atzinumu statusā "Apstiprināts":

- Obligāti norāda pamatojumu labojumu veikšanai;
- Atzinuma statusu nomaina uz "Atvērts labošanai";
- Izveido ierakstu dokumenta notikumu vēsturē;
- Var labot dokumenta saturu. Bet ja saistītais būvprojekta vai tā izmaiņu ekspertīzes atzinumus ir statusā "Atvērts labošanai", atzinuma lauka "Būvprojekta risinājumu izvērtējums" vērtība nedrīkst mainīties.

Atzinumu statusā "Atvērts labošanai" var atkārtoti apstiprināt.

### 7.9.3.11 Piekļuve būvprojekta un tā daļu ekspertīzes atzinumu datiem

- 1. Ja būvprojekta vai tā izmaiņu atzinums nav apstiprināts:
  - Ekspertīzes atzinumus un tā sastāvā esošie būvprojekta daļu ekspertīzes atzinumi, t.sk. tie būvprojekta daļu atzinumu, kuri ir statusā "Apstiprināts", netiek atrādīti būvniecības lietas sadaļas "Būvprojekts" apakšsadaļas "Būvprojekts".
  - Atzinuma struktūras skatu var atvērt:
    - Konfigurācijā norādītais būvekspertīzes vadītājs;
    - Konfigurācijā norādītais būvprojekta daļas eksperts;
    - Konfigurācijā norādītais ugunsdrošības risinājumu, ja tāds ir norādīts;
    - Konfigurācijā norādītais būvekspertīzes vadītāja asistents, ja tāds ir norādīts.
  - Atzinuma detalizēto skatu atvērt un labot datus var:
    - Konfigurācijā norādītais būvekspertīzes vadītājs;
    - Konfigurācijā norādītais būvekspertīzes vadītāja asistents, ja tāds ir norādīts.
  - Būvprojekta daļas atzinumu, kurš nav apstiprināts, atvērt un labot datus var:
    - Konfigurācijā norādītais atbilstošās būvprojekta daļas eksperts;
- Konfigurācijā norādītais būvekspertīzes vadītāja asistents, ja tāds ir norādīts;
- Konfigurācijā norādītais būvekspertīzes vadītājs, ja ir ienākusi jauna būvprojekta versija.
- Būvprojekta ugunsdrošības risinājumu atzinumu, kurš ir apstiprināts, atvērt un apskatīt var:
  - Konfigurācijā norādītais būvekspertīzes vadītājs;
  - Jebkurš no konfigurācijā norādītiem būvprojekta daļu ekspertiem;
  - -Konfigurācijā norādītais uguns<br/>drošības risinājumu, ja tāds ir norādīts;
  - Konfigurācijā norādītais būvekspertīzes vadītāja asistents, ja tāds ir norādīts.
- Būv<br/>projekta ugunsdrošības risinājumu atzinumu, kurš nav apstiprināts, atvērt un labot datus var:
  - Konfigurācijā norādītais ugunsdrošības risinājumu, ja tāds ir norādīts;
  - Konfigurācijā norādītais būvekspertīzes vadītāja asistents, ja tāds ir norādīts;
  - -Konfigurācijā norādītais būveks<br/>pertīzes vadītājs, ja ir ienākusi jauna būv<br/>projekta versija.
- Citiem būvniecības lietas dalībniekiem ekspertīzes atzinumu dati nav pieejami.
- 2. Ja būvprojekta vai tā izmaiņu atzinums ir apstiprināts:
  - Atzinumu un tā sastāvā esošus būvprojekta daļu atzinumus, t.sk. ugunsdrošības risinājumu ekspertīzes atzinumu, var redzēt būvniecības lietas sadaļas "Būvprojekts" apakšsadaļas "Būvprojekts". Dati ir pieejami būvniecības lietas dalībniekiem, kuriem ir tiesības piekļūt šai sadaļai.
  - Atzinumu un tā sastāvā esošus būvprojekta daļu atzinumus, t.sk. ugunsdrošības risinājumu ekspertīzes atzinumu, var redzēt būvniecības lietas sadaļas "Būvprojekts" apakšsadaļas "Būvekspertīze" iedalījumā "Atzinumi". Dati ir pieejami būvniecības ierosinātājam un tā pilnvarotām personām.
- 3. Ekspertīzes atzinumi neatkarīgi no to statusa netiek atrādīti būvniecības lietas sadaļā "Dokumenti".

## 7.10 Būves dati būvprojekta sadaļā

Būvprojekta sadaļā ir pieejama sadaļa "**Būves dati**", kurā iespējams aplūkot aktuālo informāciju par:

- Būvniecības objekti;
- Zemes vienības;
- Būvniecības kārtas.

| BŪVNIECĪBAS LIETA: BISMĀJA CUKURA IELĀ<br>BIS-BI_382990-2744 · Būvdarbi · ĀDAŽU novada būvvalde · Vienkāršota atjaunošana, Pārbūve · 13.11.2024 13.44 · <u>Notikumu vēsture</u> · ¥ |                                  |                        |                 |             |                      |                                 |                 |
|----------------------------------------------------------------------------------------------------|----------------------------------|------------------------|-----------------|-------------|----------------------|---------------------------------|-----------------|
| AKTUĀLIE DATI DOKUMENTI PERSON                                                                                                    | IAS DOKUMENTU SASKAŅOJUMI TEH    | NISKIE NOTEIKUMI BŪV   | PROJEKTS RĒĶINI | ATZINUMI EN | ERGOSERTIFIKĀTI      | APTURĒŠANA UN PĀRTRAUKUMI       | VAIRĀK $\equiv$ |
| BŪVPROJEKTS BŪVPROJEKTA MODELIS<br>Būvniecības objekti zemes vienības                                                                                                    | BŪVPROJEKTA MODEĻA APSKATĪŠANA F | BOVPROJEKTA EKSPERTĪZE | BOVES DATI      |             |                      |                                 |                 |
| Objekta veids                                                                                                    | Objekta identifikators           | Būves nosaukum         | iS              | Būves grupa | Būvniecības<br>veids | ▼ Adrese                        |                 |
| ↓ Ēka (cita ēka)                                                                                                    | 62010050012001                   | Administratīva ēka     | I               | 1. grupa    | Vienkāršota          | Kaļķu iela 14, Kuldīga, Kuldīga | is nov.,        |

Attēls. Sadaļa "Būves dati" būvprojekta sadaļā

### Apakšsadaļa "Būvniecības objekti":

Lietotājs redz sarakstu ar visiem aktuālajiem būvniecības objektiem, par katru no ierakstiem redz:

- Ikona, kas redzama, ja objekts ir kultūras piemineklis, kultūras pieminekļa teritorija vai aizsardzības zona;
- Objekta veids;
- Objekta identifikators;
- Būves nosaukums iespējams kārtot ierakstus pēc šīs kolonnas;
- Būves grupa;
- Būvniecības veids;
- Adrese iespējams kārtot ierakstus pēc šīs kolonnas.

Noklikšķinot uz bultiņas rindas sākumā vai uz objekta veida, iespējams apskatīt būvniecības objekta aktuālos datus.

Izvēloties salīdzināšanas ikonu , lietotājam ir iespēja apskatīt būvniecības objekta datu izmaiņu vēsturi. Par katru vērtību var aplūkot izmaiņu vēsturi:

| AKTUĀLIE DATI 🛛 DOKUMENTI 🏾 PERSO  | NAS DOKUMENTU SASKAŅOJUMI TEHN    | IISKIE NOTEIKUMI BŪVPROJEKTS RĒĶĪNI | ATZINUMI EN | ERGOSERTIFIKĀTI            | APTURĒŠANA UN PĀRTRAUKUMI                  | VAIRĀK $\equiv$ |
|------------------------------------|-----------------------------------|-------------------------------------|-------------|----------------------------|--------------------------------------------|-----------------|
| BÖVPROJEKTS BÖVPROJEKTA MODELIS    | BŪVPROJEKTA MODEĻA APSKATĪŠANA BI | OVPROJEKTA EKSPERTĪZE BŪVES DATI    |             |                            |                                            |                 |
| BŪVNIECĪBAS OBJEKTI ZEMES VIENĪBAS | BŪVNIECĪBAS KĀRTAS                |                                     |             |                            |                                            |                 |
| Objekta veids                      | Objekta identifikators            | Būves nosaukums                     | Būves grupa | Būvniecības<br>veids       | ✓ Adrese                                   |                 |
| ↓ Ēka (cita ēka)                   | 62010050012001                    | Administratīva ēka                  | 1. grupa    | Vienkāršota<br>atiaunošana | Kaļķu iela 14, Kuldīga, Kuldīga<br>LV-3301 | s nov.,         |

 $Att\bar{e}ls.~Aktu\bar{a}lo~b\bar{u}vniec\bar{\imath}bas~objektu~saraksts.$ 

|   | Objekta veids                                                                                                    | Objekta identifikators                        | <ul> <li>Būves nosaukums</li> </ul>                                      | Būves grupa | Būvniecības<br>veids       | Adrese                                            |
|---|----------------------------------------------------------------------------------------------------|-----------------------------------------------|--------------------------------------------------------------------------|-------------|----------------------------|---------------------------------------------------|
| ¥ | ▼ Ēka (cita ēka)                                                                                                    | 62010050012001                                | Administratīva ēka                                                       | 1. grupa    | Vienkāršota<br>atjaunošana | Kaļķu iela 14, Kuldīga, Kuldīgas nov.,<br>LV-3301 |
|   | Pamatdati 🕞<br>Objekta veids<br>Kadastra apzīmējums<br>Objekta identifikators<br>Būves nosaukums<br>Būvniecības veids<br>Būves grupa                                | Ēka (<br>6201<br>-<br>Admi<br>Vienk<br>1. gru | icita ēka)<br>0050012001<br>nistratīva ēka<br>tāršota atjaunošana<br>upa |             |                            |                                                   |
|   | Galvenais lietošanas veids<br>Adrese<br>Raksturlielumi 🖬                                                                                                    | 1220<br>Kaļķu                                 | Biroju ēkas<br>i iela 14, Kuldīga, Kuldīgas nov., LV-3301                |             |                            |                                                   |
|   | Apbūves laukums (m²)<br>Būvtilpums (m³)<br>Plānotais augstums (m)<br>Kopējā platība (m²)<br>Virszemes stāvu skaits<br>Pazemes stāvu skaits<br>Ugunsnoturības pakāpe | 200.0<br>200.0<br>30.0<br>200.0<br>2<br>-     | )<br>)                                                                   |             |                            |                                                   |
|   | Papildraksturlielumi 🕞<br>Ugunsslodze (MJ/m²)<br>Spriegums (kV)<br>Siltuma jauda (kW)<br>Elektriskā jauda (kW)                                                      | -<br>-<br>-                                   |                                                                          |             |                            |                                                   |

 $Att\bar{e}ls. \ B\bar{u}vniec\bar{\imath}bas \ objekta \ aktu\bar{a}lo \ datu \ apskate.$ 

• Dokuments, ar kuru vērtība ir iesniegta vai mainīta, ar saiti uz šo dokumentu, ja lietotājam tas ir pieejams;

Х

- Dokumenta datums;
- Kadastra informācija, kas ir saglabāta ar šo atsevišķo versiju;
- Vērtība, kas ir saglabāta ar šo atsevišķo versiju.

| PAMATDATU SALĪDZINĀJUMS  |                       |                            |                    |                            |             |                               |                                          |  |
|--------------------------|-----------------------|----------------------------|--------------------|----------------------------|-------------|-------------------------------|------------------------------------------|--|
|                          | Objekta veids         | Objekta iedalījums         | Būves nosaukums    | Būvniecības veids          | Būves grupa | Galvenais<br>lietošanas veids | Saistīto zemju<br>kadastra<br>apzīmējumi |  |
| Esošās vērtības          | Ēka                   | cita ēka                   | Administratīva ēka | Vienkāršota<br>atjaunošana | 1           | 1220                          |                                          |  |
| VZD aktuālās<br>vērtības |                       |                            | Administratīva ēka |                            |             | 1220                          | 62010050012                              |  |
| 13.11.2024 - BIS-B       | V-2.1-2024-186 - Pask | aidrojuma raksts ēkai (ies | niegums)           |                            |             |                               |                                          |  |
| Vērtības                 | Ēka                   | cita ēka                   | Administratīva ēka | Vienkāršota<br>atjaunošana | 1           | 1220                          | 17000320021                              |  |
| VZD vērtības             |                       |                            | Administratīva ēka |                            |             | 1220                          | 62010050012                              |  |
| 13.11.2024 - BIS-B       | V-7.2-2024-637 - Būvp | projekts                   |                    |                            |             |                               |                                          |  |
| Vērtības                 | Ēka                   | cita ēka                   | Administratīva ēka | Vienkāršota<br>atjaunošana | 1           | 1220                          | 17000320021                              |  |
| VZD vērtības             |                       |                            | Administratīva ēka |                            |             | 1220                          | 62010050012                              |  |

Attēls. Būvniecības objekta datu izmaiņu vēsture.

## Apakšsadaļa "Zemes vienības":

Lietotājs redz sarakstu ar visām aktuālajām būvniecības lietas zemes vienībām, par katru no ierakstiem redz:

- Kadastra apzīmējums iespējams kārtot ierakstus pēc šīs kolonnas;
- Zemes gabala adrese iespējams kārtot ierakstus pēc šīs kolonnas.

| AKTUĀLIE DATI DOKUMENTI PERSONA    | S   DOKUMENTU SASKANOJUMI   TEHNISKIE NOTEIKUMI 🛛 🛛 🖞 DVPROJEKTS RĒĶĪNI   ATZINUMI   ENERGOSERTIFIKĀTI   APTURĒŠANA UN PĀRTRAUKUMI VAIRĀK 🚍 |
|------------------------------------|----------------------------------------------------------------------------------------------------|
| BÖVPROJEKTS BÖVPROJEKTA MODELIS    | BŪVPROJEKTA MODEĻA APSKATĪŠANA BŪVPROJEKTA EKSPERTĪZE BŪVES DATI                                                                            |
| BŪVNIECĪBAS OBJEKTI ZEMES VIENĪBAS | BŪVNIECĪBAS KĀRTAS                                                                                                    |
| Kadastra apzīmējums                | ✓ Zemes gabala adrese                                                                                                    |
| ▶ 80440040043                      | "Salnieki", Ādaži, Krāslavas nov.                                                                                                    |

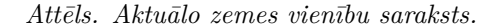

Noklikšķinot uz bultiņas rindas sākumā vai uz kadastra apzīmējuma, iespējams apskatīt zemes vienības aktuālos datus.

| Kadastra apzīmējums           | ▼ Zemes gabala adrese                                           |
|-------------------------------|-----------------------------------------------------------------|
| ▼ 80440040043                 | "Salnieki", Ādaži, Krāslavas nov.                               |
| Pamatdati                     |                                                                 |
| Kadastra apzīmējums           | 80440040043                                                     |
| Kadastra numurs               | 80440040043                                                     |
| Zemes gabala adrese           | "Salnieki", Ādaži, Krāslavas nov.                               |
| Teritorijas papildinformācija | -                                                               |
| Saistītie objekti             | Ēka (cita ēka) - 80440040043001 - Dārza māja - Jauna būvniecība |
| Meža zeme                     | Nē                                                              |
|                               |                                                                 |

Attēls. Būvniecības lietas aktuālās zemes vienības dati.

### Apakšsadaļa "Būvniecības kārtas":

Lietotājs redz sarakstu ar visām aktuālajām būvniecības lietas kārtām, par katru no ierakstiem redz:

- Kārtas numurs iespējams kārtot ierakstus pēc šīs kolonnas;
- Kārtas nosaukums iespējams kārtot ierakstus pēc šīs kolonnas;
- Kārtas būvobjekti kārtai piesaistīto būvobjektu saraksts;

- Statuss;
- Ikona "Vēsture" lai aplūkotu kārtas vēstures datus.

| AKTUĀLIE DATI DOKUMENTI PERSONA    | S DOKUMENTU SASKAŅOJUMI TEHNISK     | KIE NOTEIKUMI BOVPROJEKTS RĒĶĪNI ĀTZĪNUMI ENERGOSERTIFIKĀTI Ā                     | APTURĒŠANA UN PĀRTRAUKUMI | VAIRĀK $\equiv$ |
|------------------------------------|-------------------------------------|-----------------------------------------------------------------------------------|---------------------------|-----------------|
| BOVPROJEKTS BOVPROJEKTA MODELIS    | BOVPROJEKTA MODEĻA APSKATĪŠANA BOVP | PROJEKTA EKSPERTĪZE BŪVES DATI                                                    |                           |                 |
| BŪVNIECĪBAS OBJEKTI ZEMES VIENĪBAS | BŪVNIECĪBAS KĀRTAS                  |                                                                                   |                           |                 |
| ▲ Kārtas numurs                    | Kārtas nosaukums                    | Kārtas būvobjekti                                                                 | Statuss                   |                 |
| ▶ 1                                | Pirmās kārtas nosaukums             | Ēka (cita ēka) - 62010050012001 - Administratīva ēka - Vienkāršota<br>atjaunošana | Ekspluatācijā             | Ð               |
| ▶ 2                                | Otrās kārtas nosaukums              | Ēka (cita ēka) - 62010050012001 - Administratīva ēka - Vienkāršota<br>atiaunošana | Neuzsākta                 | 5               |

Attēls. Būvniecības lietas aktuālo kārtu saraksts.

Х

Katras kārtas izmaiņu vēsturē lietotājam pieejamā informācija:

- Dokuments, kurā ir iekļauta attiecīgā kārta, ar saiti uz šo dokumentu, ja lietotājam tas ir pieejams;
- Dokumenta datums;
- Objekti, kas ir iekļauti kārtā;
- Objektu atšķirīgie raksturlielumi, kas ir iekļauti attiecīgā dokumenta kārtas versija.

#### VĒSTURE

#### Kārtas objekti

Ēka (cita ēka) - 62010050012001 - Administratīva ēka - Vienkāršota atjaunošana

13.11.2024 - BIS-BV-2.1-2024-186 - Paskaidrojuma raksts ēkai (iesniegums)

▶ Ēka (cita ēka) - 62010050012001 - Administratīva ēka - Vienkāršota atjaunošana

#### 13.11.2024 - BIS-BV-2.1-2024-187 - Paskaidrojuma raksts ēkai (lēmums)

Ēka (cita ēka) - 62010050012001 - Administratīva ēka - Vienkāršota atjaunošana

| Raksturlielumi                   |
|----------------------------------|
| Apbūves laukums (m²)             |
| Būvtilpums (m³)                  |
| Plānotais augstums (m)           |
| Kopējā platība (m²)              |
| Virszemes stāvu skaits           |
| Pazemes stāvu skaits             |
| Ugunsnoturības pakāpe            |
|                                  |
| Papildraksturlielumi             |
| Ugunsslodze (MJ/m <sup>2</sup> ) |
| Spriegums (kV)                   |
| Siltuma jauda (kW)               |
| Elektriskā jauda (kW)            |
|                                  |

#### Attēls. Būvniecības lietas kārtas vēstures dati.

Noklikšķinot uz bultiņas rindas sākumā vai uz kārtas numura, lietotājs redz visus objektus, kas ir iekļauti attiecīgajā kārtā. Katram objektam kārtā lietotājs var apskatīties objekta atškirīgos raksturlielumus attiecīgajai kārtai

izvēloties ikonu "Objekta raksturlielumi"

| <ul> <li>Kārtas numurs</li> </ul>                  | Kārtas nosaukums                 | Kārtas būvobjekti                                                                 | Statuss       |   |
|----------------------------------------------------|----------------------------------|-----------------------------------------------------------------------------------|---------------|---|
| ▼ 1<br>▼                                           | Pirmās kārtas nosaukums          | Ēka (cita ēka) - 62010050012001 - Administratīva ēka - Vienkāršota<br>atjaunošana | Ekspluatācijā | Ð |
| Kārtas objekti                                     |                                  |                                                                                   |               |   |
| Ēka (cita ēka) - 62010050012001 - A<br>atjaunošana | \dministratīva ēka - Vienkāršota | ₩ <sup>PB</sup>                                                                   |               |   |

Attēls. Kārtā iekļauto objektu saraksts.

# 8 Iesniedzamie dokumenti līdz būvdarbiem

## 8.1 Iespējamie dokumentu veidi līdz būvdarbiem

Būvniecības lietā, kur ir jau apstiprināts kāds no būvniecības ieceres veidiem, var izvēlēties un pievienot, piemēram, šāda veida jaunus dokumentus:

- Iesniegums par izmaiņām būvatļaujā;
- Projektēšanas nosacījumu izpildes iesniegums;
- Būvprojekta saskaņojums;
- Būvdarbu uzsākšanas nosacījumu izpildes iesniegums;
- Būvatļaujas apstrīdēšanas iesniegums;
- Iesniegums izmaiņu veikšanai būvprojektā;
- Iesniegums par obligātās civiltiesiskās apdrošināšanas polisēm;
- Būvlaukuma nodošanas akts;
- Tehniskās apsekošanas atzinums;
- Kultūras pieminekļu atļaujas saņemšanas iesniegums;
- Darbu veikšanas projekts;
- PIPA statusa pieprasījums;
- Iesniegums par būves neesību;
- Iesniegums nepabeigtas jaunbūves reģistrēšanai;
- Iesniegums brīvā formā.

Dokumentu veidu saraksts, ko var izvēlēties, ir arī atkarīgs no būvniecības ieceres veida un būvniecības lietas stadijas. Piemēram, būvatļaujas gadījumā ir nepieciešams saskaņot ar būvvaldi pilno būvprojektu, izpildot izvirzītos projektēšanas nosacījumus, tāpēc pirms būvdarbiem vēl ir "Projektēšanas nosacījumu izpildes iesniegums", kas savukārt nav PR/AK gadījumā.

Lai būvniecības lietā pievienotu jaunu dokumentu, vispirms būvniecības lieta jā<br/>atrod Būvniecību lietu sarakstā un jā<br/>atver būvniecības lieta, kur tālāk jāizvēlas šķirklis "**Dokumenti**" un jānospiež darbības pog<br/>a <**Jauns dokuments**>.

## 8.2 Projektēšanas nosacījumu izpildes iesniegums

Autorizēts BISP lietotājs var sagatavot iesniegumu par projektēšanas nosacījumu (PN) izpildi, ja iepriekš tika iesniegts būvprojekts minimālā sastāvā, lai nodotu saskaņošanai projektu un iesniegtu pēc tam būvvaldei. Apliecinājuma kartei (funkcionalitāte attiecas uz apliecinājuma kartēm, kas izdotas pirms 01.03.2022) un paskaidrojuma rakstam šādi iesniegumi nav vajadzīgi.

Autorizēts BISP lietotājs atver būvniecības lietu sarakstu un izvēlas lietu, kurai vēlas veidot iesniegumu par projektēšanas nosacījumu izpildi. Būvniecības lietas šķirklī **"Dokumenti"** nospiež pogu **<Jauns dokuments**>, kur no piedāvāto dokumentu saraksta izvēlas dokumenta veidu **"Projektēšanas nosacījumu izpildes iesniegums"**. Iesniegumu iespējams izveidot, ja būvniecības lietā ir vismaz viena spēkā esoša būvatļauja un būvprojekts ir **"Saskaņots"** vai **"Saskaņots ar nosacījumiem"**. Šis dokuments attiecas uz stadiju **"Projektēšanas nosacījumu izpilde"**.

Pēc iesnieguma saglabāšanas, kamēr dokuments nav iesniegts saskaņošanai, tam ir statuss "**Sagatave**" un dokuments parādās būvniecības lietas dokumentu sadaļā un būvniecības ierosinātāja iesniegto dokumentu sarakstā.

Lietotājs ar dokumentu statusā "Sagatave" var labot, dzēst vai turpināt saskaņošanu ar iesaistītajām personām

| AKTUÄLIE DATI         DOKUMENTI         PERSONAS         DOKUMENTU SASKAŅOJUMI         TEHNISKIE NOTEIKUMI | BOVPROJEKTS RĒĶINI AT |
|----------------------------------------------------------------------------------------------------|-----------------------|
| IZVĒLIETIES DOKUMENTU VEIDU:                                                                               |                       |
| IESNIEGUMS PAR IZMAIŅĀM BŪVATĻAUJĀ                                                                         | IZVĒLĒTIES            |
| PROJEKTEŠANAS NOSACTJUMU IZPILDES IESNIEGUMS                                                               | IZVĒLĒTIES            |
| BOVDARBU UZSĀKŠANAS NOSACĪJUMU IZPILDES IESNIEGUMS                                                         | IZVĒLĒTIES            |
| BOVPROJEKTA SASKAŅOJUMS                                                                                    | IZVĒLĒTIES            |
| BOVATĻAUJAS APSTRĪDĒŠANAS IESNIEGUMS                                                                       | IZVĒLĒTIES            |
| LEMUMA APSTRĪDEŠANAS IESNIEGUMS                                                                            | IZVĒLĒTIES            |
| IESNIEGUMS IZMAIŅU VEIKŠANAI BŪVPROJEKTĀ<br>> Apraksts                                                     | IZVELETIES            |
| IESNIEGUMS PAR OBLIGĀTĀS CIVILTIESISKĀS APDROŠINĀŠANAS POLISEM                                             | IZVĒLĒTIES            |
| BOVLAUKUMA NODOŠANAS AKTS                                                                                  | IZVĒLĒTIES            |
| TEHNISKĀS APSEKOŠANAS ATZINUMS                                                                             | IZVELETIES            |
| KULTŪRAS PIEMINEKĻU ATĻAUJAS SAŅEMŠANAS IESNIEGUMS                                                         | IZVELETIES            |
| PIPA STATUSA PIEPRASTJUMS                                                                                  | IZVĒLĒTIES            |
| IESNIEGUMS PAR BOVES NEESTBU                                                                               | IZVĒLĒTIES            |
| IESNIEGUMS NEPABEIGTAS JAUNBOVES REĢISTRĒŠANAI                                                             | IZVĒLĒTIES            |
| IESNIEGUMS BRĪVĀ FORMĀ                                                                                     | IZVELETIES            |

« ATGRIEZTIES

| Attēls. Iespējar | $nie\ dokumenta$ | $veidi\ l\bar{\imath}dz$ | $b\bar{u}vdarbiem.$ |
|------------------|------------------|--------------------------|---------------------|
|------------------|------------------|--------------------------|---------------------|

| AKTUÁLIE DATI DOKUMENTI PERSONAS DOKUMENTU SASKANOJUMI (4) | TEHNISKIE NOTEIKUMI BOVPROJEKTS RĒĶĪNI | ATZINUMI ENERGOSERTIFIKĀTI APTUREŠAN | A UN PÅRTRAUKUMI BÖVDARBU GAITA | LIETAS PILNVARAS/DELEĢEJUMI          | PAZIŅOJUMI 1 ► |
|------------------------------------------------------------|----------------------------------------|--------------------------------------|---------------------------------|--------------------------------------|----------------|
| ► Meklēšana                                                |                                        |                                      |                                 |                                      |                |
| Dokumenta nosaukums                                        | Organizācija                           | Dokumenta numurs                     | Statuss                         | <ul> <li>Dokumenta datums</li> </ul> | Datne          |
|                                                            |                                        |                                      |                                 |                                      |                |
| lesniegums par paziņojuma būvdarbu pabeigšanu              | -                                      | 167                                  | Sagatave (i)                    | 14.08.2024                           | -              |

Attēls. Jauna dokumenta pievienošana būvniecības lietā.

un pēc saskaņošanas iesniegt tālāk būvvaldei. Iesnieguma saskaņošana ar iesaistītajām personām notiek tāpat kā ieceres saskaņošanā.

Sadaļa "**Būvatļauja**":

- Būvatļauja obligāts lauks, kurā no izkrītošā saraksta jāizvēlas spēkā esošā būvatļauja.
- Būvprojekta realizācija noritēs pa kārtām pazīme, kuru jāatzīmē, ja būvprojekta realizācija noritēs pa kārtām. Ja jau ieceres iesniegumā ir norādīts, ka būvniecība noritēs pa kārtām, pazīme ir jau iezīmēta un nevar labot.

Projektēšanas nosacījumu izpildes iesniegums

| lesnieguma saturs          | Būvatļauja                                    |                |  |
|----------------------------|-----------------------------------------------|----------------|--|
| Būvatļauja 🥏               | Būvatļauja*                                   |                |  |
| Būvniecības ierosinātāji 📀 | BIS-BV-4.1-2024-64                            | X <sub>7</sub> |  |
| Dokumentācijas daļas       | ☑ Būvprojekta realizācija noritēs pa kārtām ① |                |  |
| Būvprojekta saskaņojumi    |                                               |                |  |
| Būvprojekta modelis        |                                               | Talat          |  |
| Būvekspertīzes atzinums    |                                               | Talak *        |  |
| Kārtas                     |                                               |                |  |
| Trešo pušu saskaņojumi     |                                               |                |  |
| lesnieguma apskats         |                                               |                |  |
| Saskaņošana                |                                               |                |  |

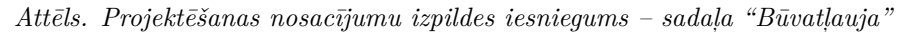

Sadaļa "Ierosinātāji" – attēlo sarakstu ar būvniecības ierosinātāju datiem;

|                          | •            | 0                     |                 |                           |         |          |               |          |
|--------------------------|--------------|-----------------------|-----------------|---------------------------|---------|----------|---------------|----------|
| lesnieguma saturs        |              | Būvniecības i         | erosinātāji     |                           |         |          |               |          |
| Būvatļauja               | $\bigcirc$   | Sarakata              |                 |                           |         |          |               |          |
| Būvniecības ierosinātāji | $\checkmark$ | Salaksis              |                 |                           |         |          |               |          |
| Dokumentācijas daļas     |              | lesaistītā<br>persona | Personas tips   | Nosaukums / Vārds Uzvārds | Pārstāv | Tālrunis | E-pasts       |          |
| Būvprojekta saskaņojumi  |              | Būvniecības           | Fiziska persona |                           |         | 26261234 | iau buvinspek |          |
| Būvprojekta modelis      |              | ierosinātājs          |                 |                           |         |          |               |          |
| Būvekspertīzes atzinums  |              |                       |                 |                           |         |          |               |          |
| Kārtas                   |              | 1 Atnakal             |                 |                           |         |          |               | Talak N  |
| Trešo pušu saskaņojumi   |              | • Ацракај             |                 |                           |         |          |               | I diak ' |
| lesnieguma apskats       |              |                       |                 |                           |         |          |               |          |
| Saskanošana              |              |                       |                 |                           |         |          |               |          |

Projektēšanas nosacījumu izpildes iesniegums

Attēls. Projektēšanas nosacījumu izpildes iesniegums - sadaļa "Ierosinātāji"

Sadaļa "**Dokumentācijas daļas**" – jā<br/>atzīmē tās daļas, kuras tiks iesniegtas kopā ar projektēšanas no<br/>sacījumu izpildes iesniegumu. Obligāti jā<br/>atzīmē vismaz viena apstiprināta dokumentācijas daļa.

Lietotājs var norādīt, ka ar iesniegumu rediģēs būves datus, izmantojot izvēles rūtiņu "**Mainīt būves datus ar** šo iesniegumu":

- Ja iekļauto dokumentācijas daļu vidū ir būvprojekta lapa, kur ir atzīme, ka būvprojekta lapas revīzija iespaido būvniecības projektu būves datus:
  - Lietotājs redz brīdinājumu: "Iekļautajā būvprojekta revīzijā ir norādīts, ka būvprojekta lapas revīzija iespaido būves datus";
  - Izvēles rūtiņa pēc noklusējuma ir atzīmēta.
- Ja iekļauto dokumentācijas daļu vidū nav lapas, kur ir atzīme, ka būvprojekta lapas revīzija iespaido būvniecības projektu būves datus, izvēles rūtiņa pēc noklusējuma nav atzīmēta.

Ja lietotājs ir izvēlējies mainīt būves datus, lietotājs redz papildus soļus:

- Ziņas par būvniecības objektu;
- Ziņas par zemi;
- Kārtas izņemot, ja ieceres iesnieguma veids ir  $Paziņojums\ par\ b\bar{u}vniec\bar{v}bu.$

Solī "Ziņas par būvniecības objektu":

#### Projektēšanas nosacījumu izpildes iesniegums

| lesnieguma saturs             |          | Dokumentācijas daļa                                | S     | IS                                                                                         |
|-------------------------------|----------|----------------------------------------------------|-------|--------------------------------------------------------------------------------------------|
| Būvatļauja                    |          | Ar šo iesniegumu tiks ma                           | tir   | iinīti būves dati                                                                          |
| Būvniecības ierosinātāji      |          |                                                    |       |                                                                                            |
| Dokumentācijas daļas          | <b>I</b> | <ul> <li>Būvprojekta saskaņojums</li> </ul>        | şΕ    | Jūvprojekta vadītājs: Pēteris_20 Ar                                                        |
| Būvprojekta saskaņojumi       |          | ATZĪMĒT VISAS DAĻAS                                |       | O Madrid Davida A                                                                          |
| Būvprojekta modelis           |          | Apudeņosanas sistem<br>Daļas vadītāja apstiprināji | ijums | <ul> <li>additajs: Andris Paraudziņš 1</li> <li>1-00141 Andris Paraudziņš (13.1</li> </ul> |
| Būvekspertīzes atzinums       |          |                                                    |       |                                                                                            |
| Ziņas par būvniecības objektu |          | Atpakal                                            |       |                                                                                            |
| Ziņas par zemi                |          | , upunu;                                           |       |                                                                                            |
| Kārtas                        |          |                                                    |       |                                                                                            |
| Trešo pušu saskaņojumi        |          |                                                    |       |                                                                                            |
| lesnieguma apskats            |          |                                                    |       |                                                                                            |
| Saskaņošana                   |          |                                                    |       |                                                                                            |

Attēls. Projektēšanas nosacījumu izpildes iesniegums – sadaļa "Dokumentācijas daļas"

Soļa funkcionalitāte aprakstīta sadaļā "Ievades solis "Ziņas par būvniecības objektu". Papildus tam:

- Būvniecības objektus ielasa no būvniecības lietas etalona. Ņemt vērā, ka, ja lietas būvniecības objektiem nav vēl izveidots šāds būvniecības lietas etalons, būvniecības objekta dati netiks ielasīti;
- Lietotājam ir iespēja pievienot jaunus būvniecības objektus;
- Atverot objektu rediģēšanai:
  - Laukiem "Nosaukums" un "Galvenais lietošanas veids" (vai "Telpu grupas galvenais lietošanas veids") kā arī objekta raksturlielumiem lietotājs redz aktuālos VZD datus;
  - Visu lauku vērtības ir esošās būvniecības lietas etalonversijas dati;
  - Visiem rediģējamiem laukiem lietotājs redz arī atsevišķi norādītos būvniecības lietas etalonversijas datus (kā aktuālos būves datus, ko lietotājs var mainīt ar šo iesniegumu).
- Lietotājs nevar dzēst būvniecības objektus;
- Ja būvniecības objekts nav iekļauts kādā kārtā, kura ir statusā "Ekspluatācijā", lietotājs var atzīmēt objektu kā neaktīvu (izslēdzot šo objektu no būvniecības lietas), kas automātiski izņem to no visām kārtām. Izmantojot darbību
- Ja būvniecības objekts ir neaktīvs, lietotājs to var aktivizēt vēlreiz;
- Lietotājs var rediģēt tikai tādus objektus, kas ir iekļauti kādā kārtā, kura nav statusā "Ekspluatācijā".

|                |                      |                                                         |                    |                                                     |                                                         |                                                   | PIEVIENOT   |
|----------------|----------------------|---------------------------------------------------------|--------------------|-----------------------------------------------------|---------------------------------------------------------|---------------------------------------------------|-------------|
| Objekta veids  | Būvniecības<br>veids | Kadastra apzīmējums<br>/ Meliorācijas objekta<br>numurs | Kadastra<br>numurs | Objekta<br>nosaukums /<br>Objekta<br>identifikators | Galvenās<br>zemes<br>vienības<br>kadastra<br>apzīmējums | Adrese                                            |             |
| Ēka (cita ēka) | Pārbūve              | 62010050012001                                          | 62015050027        | Administratīva<br>ēka                               |                                                         | Kaļķu iela 14, Kuldīga, Kuldīgas<br>nov., LV-3301 | DEAKTIVIZĒT |
|                |                      |                                                         |                    |                                                     |                                                         |                                                   |             |

Ziņas par būvniecības objektu

Atpakaļ

Attēls. Iesnieguma solis "Ziņas par būvniecības objektu".

Tālāk 🕨

Soļa "Ziņas par zemi" funkcionalitāte ir aprakstīta "Ievades solis "Ziņas par zemi"".

Solī "Kārtas" var:

- Solis nav pieejams, ja solī "Dokumentācijas daļas" nav atzīmēta pazīme "Ar šo iesniegumu tiks mainīti būves dati", solis pieejams tikai, ja šī pazīme ir atzīmēta;
- Pievienot jaunas būvniecības kārtas. Veidojot pirmo kārtas ierakstu:
  - Tiek parādīts informatīvs paziņojums: "Tā kā lietā būvdarbi jau ir uzsākti, tad pirmajai, kārtai, kuru definēsiet, tiks piesaistīti visi esošie būvdarba žurnāla ieraksti un būvniecības lietas aktīvie būv-

darbu dalībnieki, kā arī kārtas statuss, uzreiz pēc iesnieguma akceptēšanas būvvaldē, tiks uzstādīts kā "Uzsākta";

- Kārtas ierakstam tiek uzstādīts statuss "Būvdarbi tiks uzsākti ar šo iesniegumu", kura nav rediģējama.
- Atvērt labošanai būvniecības kārtu, kas vēl nav uzsākta (Statuss "Būvdarbi nav uzsākti"), bet jau ir akceptēta būvvaldes pusē (kārta ir Būvvaldes sistēmā lietas datu sadaļā "Kārtas"). Jau uzsāktai kārtai var labot tikai tās nosaukumu;
- Atvērt labošanā nevar jau atceltu kārtu;
- Labošanā atvērtai kārtai:
  - Var rediģēt kārtā iekļauto objektu sarakstu tikai ja kārta ir statusā "Būvdarbi nav uzsākti";
  - Nevar izņemt objektu no kārtas, ja nav nevienas citas kārtas, kurā objekts ir iekļauts bez atšķirīgiem raksturlielumiem;
  - Var rediģēt objekta atšķirīgos raksturlielumus kārtai tikai, ja kārta nav atcelta un nav statusā "Nodošana ekspluatācijā" vai "Ekspluatācijā".
- Atceļot to realizāciju. Lai atceltu kārtu, atver to labošanai un izvēlas darbību <**Atcelt kārtu**>:
  - Atcelt var tikai vēl neuzsāktu kārtu;
  - Atceļot kārtu obligāti būs jānorāda atcelšanas pamatojums, kurš tiek saglabāts un atspoguļots kārtu sarakstā līdzās atceltās kārta statusam. Atcelšanas pamatojuma logā rāda brīdinājuma paziņojumu:
     "Uzmanību! Atceltu kārtu nevarēs atjaunot!".
- Sadaļā (izņemot, ja ieceres iesnieguma veids ir paziņojums par būvniecību) ir iespējams pievienot līdz 50 kārtām.

#### Būvniecības kārtas

| Kārtas numurs             | S*             |                         |                              |                                    |             |                      |   |         |
|---------------------------|----------------|-------------------------|------------------------------|------------------------------------|-------------|----------------------|---|---------|
| Kārtas nosauk             | kums*          |                         |                              |                                    |             | _                    |   |         |
| Kārtas obje               | ekti           |                         |                              |                                    |             |                      |   |         |
| lekļaut<br>kārtā          | Objekta veids  | Kadastra apz            | īmējums                      | Objekta nosaukums                  | Būvniecības | sveids               |   |         |
|                           | Ēka (cita ēka) | 38150030105             | 001                          | Daudzdzīvokļu māja                 | Pārbūve     |                      |   |         |
| PIEVIENOT SA              | ARAKSTAM<br>S  |                         |                              |                                    |             |                      |   |         |
| Kārtas nu                 | umurs          | Kārtas nosaukums        | Kārtas obje                  | kti                                |             | Statuss              |   |         |
| Pirmā kārt                | ta             | Pirmās kārtas nosaukums | Ēka (cita ēk<br>māja - Pārbi | a) - 38150030105001 - Daud:<br>ive | zdzīvokļu   | Būvdarbi nav uzsākti | ø | 圃       |
| <ul> <li>Atpal</li> </ul> | kaļ            |                         |                              |                                    |             |                      | I | 「ālāk ► |

Attēls. Iesnieguma izmaiņu veikšanai būvprojektā solis "Kārtas"

Sadaļa "Būvprojekta saskaņojumi" - sadaļā atrāda saņemtos būvprojekta saskaņojumus, kur:

- Laukā "Datums" tiek attēlots daļas saskaņojuma datums;
- Ja kāda no būvprojekta daļām jau tikusi saskaņota ar TNI, bet tad atvērta labošanai, ir jānorāda obligāti pamatojums laukā "Pamatojums";
- Pie mainītajām būvprojekta daļām un lapām tiek attēlots statuss "Attiecināms";
- Statuss "Aktuāls" apzīmē, ka būvprojekta lapa ir saskaņota un nav veikti jauni labojumi, kuri būtu jāizskata TNI.

### Sadaļā "Būvprojekta modelis" lietotājs:

- Var pievienot jaunu būvprojekta modeli, izmantojot darbību <Pievienot būvprojekta modeli> (sk. nodaļu "Būvprojekta modeļa pievienošana");
- Var atzīmēt pazīmi: "Iesniegt Būvprojekta modeli";

## VAI TIEŠĀM VĒLATIES ATCELT KĀRTU?

| Atceltu kārtu atjaunot nevarēs! |              |        |
|---------------------------------|--------------|--------|
| Pamatojums*                     |              |        |
|                                 | <i>li</i>    |        |
|                                 | ATCELT KĀRTU | ATCELT |

## Attēls. Iesnieguma izmaiņu veikšanai būv<br/>projektā kārtas atcelšana

### Projektēšanas nosacījumu izpildes iesniegums

| lesnieguma saturs          | Būvpr                   | ojekta saskaņojumi                                                 |                    |                              |                   |             |         |
|----------------------------|-------------------------|--------------------------------------------------------------------|--------------------|------------------------------|-------------------|-------------|---------|
| Būvatļauja 🥏               |                         | Saskapotāja                                                        | Datuma             | Pozultāto                    | Rüvprojekte deles | Statuco     |         |
| Būvniecības ierosinātāji 📀 |                         |                                                                    | Datums             | Rezultats                    |                   | Jaiuss      |         |
| Dokumentācijas daļas 🛛 🥏   | • 🗆                     | AS Sadales tikis TNI, 40003857687, Students20<br>lerosinätäjs20    | 22.01.2024.        | Saskaņots                    | AR, BK, SA, ELI   | Attiecinams | J       |
| Būvprojekta saskaņojumi 🥏  |                         | Skaidrojošais apraksts Rasējuma marka: SA Statuss: Aktuāl          | 5                  |                              |                   |             |         |
| Būvprojekta modelis        |                         | vizuālais risinājums Statuss: Aktuāls                              |                    |                              |                   |             |         |
| Būvekspertīzes atzinums    |                         | Elektroapgāde (ārējā) Rasējuma marka: ELT Statuss: Aktuāls         |                    |                              |                   |             |         |
| Kārtas                     | (                       | Arhitektūras risinājumi Rasējuma marka: AR Statuss: Attieci        | nāms Pamatojums: * |                              |                   |             |         |
| Trešo pušu saskaņojumi     | (                       | Būvkonstrukcijas Rasējuma marka: BK Statuss: Attiecināms           | Pamatojums: *      | h                            |                   |             |         |
| lesnieguma apskats         | •                       | GASO TNI, 40203108921, Students20 lerosinātājs20                   | 22.01.2024.        | Saskaņots ar                 | AR, BK, SA, ELT   | Attiecināms |         |
| Saskaņošana                |                         |                                                                    |                    | nosacijumiem                 |                   |             |         |
|                            | •                       | Mācību TNI, 90009115618, Students20 Ierosinātājs20                 | 22.01.2024.        | Saskaņots ar<br>nosacījumiem | AR, BK, SA, ELT   | Attiecināms |         |
|                            | •                       | Mācību TNI, 90009115618, Students20 lerosinātājs20                 | 23.01.2024.        | Saskaņots                    | AR                | Attiecināms |         |
|                            | •                       | NKMP TNI, 90000038351, Ilze Auzarāja                               | 22.01.2024.        | Saskaņots                    | AR, BK, ELT       | Attiecināms |         |
|                            | •                       | VUGD ATZINUMU SNIEDZĒJS, 90000049834, Students20<br>Ierosinātājs20 | 30.01.2024.        | Saskaņots                    | BK, AR            | Attiecināms |         |
|                            |                         |                                                                    |                    |                              |                   |             |         |
|                            | <ul> <li>▲ A</li> </ul> | tpakaļ                                                             |                    |                              |                   |             | Tālāk 🕨 |

 $Att\bar{e}ls.\ Projekt\bar{e}\check{s}anas\ nosac\bar{\imath}jumu\ izpildes\ iesniegums\ -\ sadaļa\ "B\bar{u}vprojekta\ saskaņojumi"$ 

- Redz aktuālo, apstiprināto un dokumentācijas solī atzīmētajām sadaļām saistīto būvprojekta modeļu sarakstu, par katru no tiem redzot:
- Būvprojekta modeļa nosaukums;
- Būvprojekta modeļa versija;
- Būvprojekta modelim saistīto būvprojekta sadaļu uzskaitījums (Nosaukums, Rasējuma marka);
- Būvprojekta modeli apstiprinājušie speciālisti un to sertifikāts-sfēra, ar kuru apstiprināts modelis;
- Būvprojekta vadītāja modeļa apstiprināšanas datums (jo tas ir hronoloģiski pēdējais no apstiprinājumiem).

Ja lietotājs iesnieguma "Būvprojekta modelis" sadaļā nav atzīmējis nevienu modeli, bet būvprojekta dokumentācijas daļā ir atzīmētas būvprojekta sadaļas, kurām ir saistīts kāds no būvprojekta modeļiem, tad lietotājam iesnieguma kopskatā tiek parādīts informatīvs brīdinājums "Vai tiešām nevēlaties pievienot būvprojekta modeli, lai to iesniegtu kopā ar tam saistītajām būvprojekta sadaļām?".

### Projektēšanas nosacījumu izpildes iesniegums

| lesnieguma saturs        | Projekta modeļi              |
|--------------------------|------------------------------|
| Būvatļauja               | PIEVIENOT BÔVPROJEKTA MODELI |
| Būvniecības ierosinātāji |                              |
| Dokumentācijas daļas     | <ul> <li>Atpakaļ</li> </ul>  |
| Būvprojekta saskaņojumi  |                              |
| Būvprojekta modelis      |                              |
| Būvekspertīzes atzinums  |                              |
| Kārtas                   |                              |
| Trešo pušu saskaņojumi   |                              |
| lesnieguma apskats       |                              |
| Saskaņošana              |                              |

Attēls. Projektēšanas nosacījumu izpildes iesniegums - sadaļa "Būvprojekta modelis"

Sadaļa **"Ekspertīzes atzinumi**" - jānorāda būveksperta atzinumus, kuri tiks iesniegti kopā ar ieceres iesniegumu. Solī lietotājs var pievienot būvekspertīzes atzinumu, ja tāds vēl nav pievienots. Veicot darbību, sistēma dokumentam pievieno sarakstu ar pēdējiem būvprojekta vai daļu ekspertīzes atzinumiem:

- Par būvprojekta vai tā izmaiņu ekspertīzes atzinumu atrāda:
- Būvekspertīzes vadītājs;
- Atzinuma numurs;
- Atzinuma apstiprināšanas datums;
- Poga atzinuma detalizētā satura atrādīšanai.
- Sarakstu ar apstiprinātiem būvprojekta daļu ekspertīzes atzinumiem, kuri attiecas uz dokumenta sadaļā "Būvprojekts" atzīmētām daļām. Par katru atrāda:
  - Atbildīgais eksperts;
  - Atzinuma apstiprināšanas datums;
  - Saistītās daļas nosaukums;
  - Saistītā daļas rasējuma marka;
  - Poga atzinuma detalizētā satura atrādīšanai.

Sadaļa "Kārtas" – sadaļa pieejama tikai tad, ja būvniecība noris kārtās. Sadaļā ir iespēja pievienot jaunu kārtu, norādot par to:

- Kārtas numuru obligāti norādāms lauks, izvēloties no izkrītošā saraksta iespējamo kārtu numurus. Nevar otrreiz izmantot jau izveidotas kārtas numuru.
- Kārtas nosaukums obligāti aizpildāms lauks.
- Kārtas objekti norādot ar izvēles rūtiņu vismaz vienu objektu, kuru piesaistīt kārtai;
- Kārtu pievieno sarakstam, izmantojot pogu <**Pievienot sarakstam**>.
- Izmainītas kārtas saturu var saglabāt, izmantojot pogu $<\!\!\mathbf{Saglabāt}\!\!>$ .

Ir iespējams pievienot līdz 50 kārtām.

Sadaļa **"Trešo pušu saskaņojumi**" – iesniegumā jā<br/>atzīmē trešo pušu saskaņojumus, ja tādi ir, izvēloties tos no saskaņotāju saraksta, kurā attēlojas informācija:

• Būvniecībā iesaistīto personu saskaņojumi – aizpildās automātiski saskaņā ar esošu funkcionalitāti,

| Būvekspertīzes atzinumi<br>Ekspertīzes atzinums* |                                         |                    |                      |         |  |
|--------------------------------------------------|-----------------------------------------|--------------------|----------------------|---------|--|
| PIEVIEROT SARAKSTAM                              |                                         |                    | <u> </u>             |         |  |
| Saraksts                                         |                                         |                    |                      |         |  |
| Būvekspertīzes vadītājs                          | Būvekspertīzes vadītājs Atzinuma numurs |                    |                      |         |  |
| ▼ 1-00141 Andris Paraudziņš                      | 25192                                   |                    | 03.10.2023           | 0/1     |  |
| Atbildīgais eksperts                             | Atzinums apstiprināts                   | Daļas nosaukums    | Daļas rasējuma marka |         |  |
| 4-02753 Pēteris_20 Arhitekts_20                  | 03.10.2023                              | Ģeotehniskā izpēte | GI                   | 0       |  |
|                                                  |                                         |                    |                      |         |  |
|                                                  |                                         |                    |                      |         |  |
| <ul> <li>Atpakaļ</li> </ul>                      |                                         |                    |                      | Tālāk 🕨 |  |

Attēls. Projektēšanas nosacījumu izpildes iesniegums – sadaļa "Ekspertīzes atzinumi".

## Projektēšanas nosacījumu izpildes iesniegums

| lesnieguma saturs         | Būvniecīb                  | as kārtas      |                       |                               |                                   |             |                      |            |
|---------------------------|----------------------------|----------------|-----------------------|-------------------------------|-----------------------------------|-------------|----------------------|------------|
| Būvatļauja 📀              | Kārtas numurs*             |                |                       |                               |                                   |             |                      |            |
| Būvniecības ierosinātāji  | Kārtas nosauku             | ms*            |                       |                               |                                   | Ŧ           |                      |            |
| Dokumentācijas daļas 📀    |                            |                |                       |                               |                                   |             |                      |            |
| Būvprojekta saskaņojumi 📀 | Kārtas objel               | ti             |                       |                               |                                   |             |                      |            |
| Būvprojekta modelis       | lekļaut                    | Objekta veids  | Kadastra apa          | īmējums                       | Objekta nosaukums                 | Būvniecības | veids                |            |
| Būvekspertīzes atzinums   | kārtā                      |                |                       |                               |                                   |             |                      |            |
| Kārtas                    |                            | Ēka (cita ēka) | 38150030105           | 001                           | Daudzdzīvokļu māja                | Pārbūve     |                      |            |
| Trešo pušu saskaņojumi    | PIEVIENOT SAR              | KSTAN          |                       |                               |                                   |             |                      |            |
| lesnieguma apskats        |                            |                |                       |                               |                                   |             |                      |            |
| Saskaņošana               | Saraksts                   |                |                       |                               |                                   |             |                      |            |
|                           | Kārtas nun                 | nurs K         | ārtas nosaukums       | Kārtas objel                  | ĸti                               |             | Statuss              |            |
|                           | Pirmā kārta                | Pi             | rmās kārtas nosaukums | Ēka (cita ēka<br>māja - Pārbū | i) - 38150030105001 - Daudz<br>ve | zdzīvokļu   | Būvdarbi nav uzsākti | <b>₽</b> 🛱 |
|                           |                            |                |                       |                               |                                   |             |                      |            |
|                           | <ul> <li>Atpaka</li> </ul> | aļ             |                       |                               |                                   |             |                      | Tālāk ►    |

 $Attels.\ Projekte šanas\ nosacījumu\ izpildes\ iesniegums\ -sadaļa\ "Kartas"$ 

automātiski nosakot iesaistītās personas (būvspeciālistus, būvuzņēmumus, būvniecības ierosinātāju, projekta vadītāju utt.), kuriem ir jāsaskaņo dokuments;

- Trešo pušu saskaņotāji sarakstā atrāda:
  - Saskaņojuma iemesls iespējamās vērtības:
    - \* \*\*"Pierobežas\*\* **īpašums"** ja saskaņotāju pievienoja saskaņā ar nodaļu"Pierobežas īpašumu izvēles saraksts";
    - \* "Kopīpašums" ja saskaņotāju pievienoja saskaņā ar nodaļu "Skarto dzīvokļu īpašumu izvēles saraksts";
    - \* \*\*"Kopības\*\* **lēmums"** ja manuāli pievieno saskaņojumu uz kopības lēmuma pamata saskaņā ar nodaļu"Kopības lēmuma dati pie dokumenta saskaņojumiem";
    - \* **Brīvi ievadīts teksts** ja saskaņotāju (juridisku vai fizisku personu) norāda manuāli saskaņā ar nodaļu "Pievienot saskaņotāju fizisku vai juridisku personu".
  - Saskaņotāja veids iespējamās vērtības: "īpašums", "fiziska persona", "juridiska persona", kopības lēmuma gadījumā "kopība";
  - Nosaukums / Vārds uzvārds / nekustamā īpašuma kadastra numurs un adrese atkarībā no saskaņotāja veida:
    - \* Juridiskas personas un kopības nosaukums;
    - \* Fiziskas personas vārds uzvārds;
    - \* Pierobežas vai dzīvokļa nekustamā īpašuma kadastra numurs un adrese.
  - Statuss saskaņojuma pieprasījuma statuss. Iespējamās vērtības "Nav nosūtīts", "Saskaņošanā",
     "Saskaņots", "Noraidīts";
  - Saskaņotājs persona, kura veica elektronisko saskaņojumu saskaņotāja vārdā;
  - Datums saskaņojuma datums;
  - Saskaņojuma datne ja tāda tika pievienota, t.sk. kopības lēmuma datne, ja tika piesaistīts Māju lietas lēmums;
  - **Pamatojums** ja saskaņojums tika noraidīts;
  - Cita papildus informācija:
    - \* Tālrunis;
    - \* E-pasts;
    - \* Pazīme, ka persona ir BIS lietotājs;
    - \* Pazīme, ka personai pievienošanas brīdī ir spēkā esoša e-adrese.
    - \* Papildus saskaņotāji ja nepieciešami papildus (normatīvos aktos neparedzētie) saskaņojumi, piemēram, būvniecības ierosinātāja organizācijas struktūrvienību saskaņojumi. Saraksts tiek veidots manuāli saskaņā ar esošu funkcionalitāti.
- Ja dokuments ir statusā "Sagatave" vai "Atvērts labošanai" vai "Saskaņošanā", lietotājs var pievienot vai dzēst dokumentam nepieciešamos trešo pušu saskaņotājus, atzīmējot tos no būvniecības lietas kopējā trešo pušu saskaņotāju saraksta;
- Dokumentu nevar nodot saskaņošanai ar būvniecības dalībniekiem vai citiem būvniecības ierosinātāja pārstāvjiem, ja visi dokumentam pievienotie trešo personu saskaņojumi nav pozitīvi.

| lesnieguma saturs         | Trešo pušu saskaņojumi |                      |                 |            |         |        |         |  |
|---------------------------|------------------------|----------------------|-----------------|------------|---------|--------|---------|--|
| Būvatļauja 🔗              | O a barrel and barrels | 0                    |                 | Dise Trace | 01-1-1- | Determ |         |  |
| Būvniecības ierosinātāji  | Saskaņojuma iemesis    | saskaņotaja<br>veids | Trešā persona 🕛 | Plezimes   | Statuss | Datums |         |  |
| Dokumentācijas daļas 📀    | Nav ierakstu           |                      |                 |            |         |        |         |  |
| Būvprojekta saskaņojumi 📀 |                        |                      |                 |            |         |        |         |  |
| Būvprojekta modelis       |                        |                      |                 |            |         |        | T-1-1 A |  |
| Būvekspertīzes atzinums   | • Атракај              |                      |                 |            |         |        |         |  |
| Kārtas 🥥                  |                        |                      |                 |            |         |        |         |  |
| Trešo pušu saskaņojumi    |                        |                      |                 |            |         |        |         |  |
| lesnieguma apskats        |                        |                      |                 |            |         |        |         |  |
| Saskaņošana               |                        |                      |                 |            |         |        |         |  |

Attēls. Projektēšanas nosacījumu izpildes iesniegums - sadaļa "Trešo pušu saskaņojumi"

Sadaļa "Iesnieguma apskats" – satur visu iesnieguma satura apskatu kopumā.

Sadaļa **"Saskaņošana**" – atrāda sarakstu ar personām, ar kurām tiks saskaņots iesniegums. Iesniegumu saskaņošanai nodod, spiežot pogu **<Saskaņot**>.

Sistēma izmetīs logu ar iesaistīto dalībnieku kontaktinformāciju.

Norāda e-pasta adresi, lai iesaistītās personas varētu saņemt paziņojumu par saskaņojuma pieprasījumu uz norādīto e-pasta adresi. Ja e-pasta adrese netiks norādīta, tad iesaistītās personas paziņojumu par saskaņojuma pieprasījumu saņems tikai savā BIS profilā (skatīt sadaļu "Paziņojumi par trešo pušu saskaņojumiem").

## ! Ņemiet vērā, ka pēc iesnieguma nodošanas saskaņošanai, iesnieguma saturs vairs nebūs labojams.

Kad tas ir izdarīts - spiež pogu "Nodot saskaņošanai".

Projektāšanas posezījumu izpildes iespiegums

| rojektesanas nosacijunu izpitues iesi | nogunio                 |                               |                                 |         |          |                |
|---------------------------------------|-------------------------|-------------------------------|---------------------------------|---------|----------|----------------|
| esnieguma saturs<br>Būvatlauja        | lesaistītās per         | sonas                         |                                 |         |          |                |
| 3ūvniecības ierosinātāji              | Saraksts                |                               |                                 |         |          |                |
| Dokumentācijas daļas 📀                | lesaistītā              | Personas tips                 | Nosaukums / Vārds Uzvārds       | Pārstāv | Tālrunis | E-pasts        |
| Būvprojekta saskaņojumi 🥏             | persona                 |                               |                                 |         |          |                |
| 3ūvprojekta modelis                   | Būvprojekta<br>vadītājs | Sertificēts<br>būvspeciālists | 1-00104 Pēteris_20 Arhitekts_20 | -       | -        | peteris20.para |
| 3ūvekspertīzes atzinums               |                         |                               |                                 |         |          |                |
| Kārtas 📀                              |                         |                               |                                 |         |          |                |
| Frešo pušu saskaņojumi                | SASKAŅUT                | UZEST NU                      | TIKUMU VESTUKE                  |         |          |                |
| lesnieguma apskats                    |                         |                               |                                 |         |          |                |
| Saskaņošana                           |                         |                               |                                 |         |          |                |

Attēls. Projektēšanas nosacījumu izpildes iesniegums - sadaļa "Saskaņošana"

Kad "**Projektēšanas nosacījumu izpildes iesniegums**" ir statusā "**Saskaņots**", var iesniegt būvvaldei projekta izskatīšanai un akceptēšanai, nospiežot pogu  $\langle T\bar{a}l\bar{a}k \rangle$  vai uzspiest uz ievades soļa  $\langle Iesniegt \rangle$ . Lai pabeigtu iesniegšanu, obligāti jāatzīmē apliecinājumi, ja nepieciešams – norāda papildus citu atbildes saņemšanas veidu (pēc noklusējuma atbilde tiek nosūtīta publiskajā portālā), un nospiež poga  $\langle Iesniegt \rangle$ .

## 8.3 Būvdarbu uzsākšanas nosacījumu izpildes iesniegums

Autorizēts BISP lietotājs var iesniegt "Būvdarbu uzsākšanas nosacījumu izpildes iesniegumu" (BUN izpildes iesniegumu) būvvaldei, lai būvvalde izskata un izdara atzīmi par BUN izpildi. Papīra formātā uzsāktām būvniecības lietām jāreģistrē vēsturisko būvniecību, izvēloties piemēroto iesnieguma veidu "**Būvdarbu uzsākšanas nosacījumu izpildes iesniegums**", ko atradīsiet pie būvatļaujas, paskaidrojuma raksta vai apliecinājuma kartes iesnieguma veidiem.

Lai iesniegtu elektroniski iesniegumu par BUN izpildi būvatļaujā, paskaidrojuma rakstā vai apliecinājuma kartē, autorizēts BISP lietotājs "**BŪVNIECĪBAS DARBA VIETA**" sadaļā "MANA **BŪVNIECĪBA**" izvēlas būvniecības lietu, kurai vēlas iesniegt BUN izpildi.

Būvniecības lietā lietotājs nospiež opciju <**Jauns dokuments**> jeb un atver iespējamo dokumentu sarakstu, kur var izvēlēties dokumenta veidu "**Būvdarbu uzsākšanas nosacījumu izpildes iesniegums**", ja ir atbilstošā lietas stadija un būvatļaujas gadījumā būvatļauja ir statusā "PN izpildīti", savukārt "**Paskaidrojuma raksta**" un "Apliecinājuma kartes" gadījumā statuss ir "Akceptēts/Apstiprināts".

Solī **"Iesniegums**" atrāda laukus:

- 1. **Ierosinātājs** informatīvi tiek norādīts būvniecības lietas pasūtītājs fiziska vai juridiska persona no būvniecības lietas.
- 2. Būvniecības lieta atrāda informatīvi būvniecības lietas numuru un nosaukumu.
- 3. Objekta nosaukums atrāda informatīvi objekta nosaukumu.
- 4. **Dokuments** obligāti norādāms lauks. Izkrītošais saraksts, pamatojošā dokumenta izvēlei "Būvatļauja" vai "Paskaidrojuma raksts", vai "Apliecinājuma karte" (kas izdota līdz 2022.gada martam), uz kā pamata iesniedz BUN izpildi. Ja šāda dokumenta nav, kam var izveidot iesniegumus, atrāda paziņojumu "Būvniecības lietā nav reģistrēts dokuments ar neizpildītiem būvdarbu uzsākšanas nosacījumiem".

Otrais ievades solis būs **"Būvniecības dalībnieki"**, ja būvdarbi nav paredzēti vairākās kārtās. Pie "Būvniecības dalībniekiem" noteikti jāpievieno Būvdarbu veicējs un vēlams arī Atbildīgo būvdarbu vadītāju pēc līdzības kā ieceres iesnieguma ievades solī "Iesaistītie dalībnieki". Citus dalībnieka veidus pievieno pēc vajadzības.

| AKTUĀLIE DATI DOKUMENTI PERSONAS DOKUME   | ENTU SASKAŅOJUMI   TEHNISKIE NOTEIKUMI   BŪVPROJEKTS        | RĒĶĪNI ATZINUMI ENERGOSERTIFIKĀTI APTURĒŠANA UN PĀRTRAUKUMI LIETAS PILNVARAS/DELEĢĒJUMI PAZIŅOJU | IMI 🕨 |  |  |  |
|-------------------------------------------|-------------------------------------------------------------|--------------------------------------------------------------------------------------------------|-------|--|--|--|
| Būvdarbu uzsākšanas nosacījumu izpildes i | esniegums                                                   |                                                                                                  |       |  |  |  |
| lesnieguma saturs<br>lesniegums           | lesniegums<br>Būvniecības ierosinātājs                      | Mācību pašvaidība                                                                                |       |  |  |  |
| Būvniecības dalībnieki                    | Būvniecības lieta                                           | BIS-BL-376406-12573<br>Jauna büvniecība meliorācijas būvei (Mācību pašv. būvatļauja)             |       |  |  |  |
| Līgumi                                    | Objekta nosaukums                                           |                                                                                                  |       |  |  |  |
| Apdrošināšana                             | Dokumente*                                                  |                                                                                                  |       |  |  |  |
| Plānotie atkritumi                        | 26.10.2021 - BIS-BV-4.2-2021-11 - Būvatļauja (inženierbūvēm | ) x <sub>v</sub>                                                                                 |       |  |  |  |
| lesniegumam pievienojamie dokumenti       |                                                             |                                                                                                  |       |  |  |  |
| lesnieguma apskats                        |                                                             | Täläk                                                                                            | •     |  |  |  |
|                                           |                                                             |                                                                                                  |       |  |  |  |

Attēls. "Būvdarbu uzsākšanas nosacījumu izpildes iesnieguma" pirmais ievades solis.

| Būvdarbu uzsākšanas nosacījumu izpilde | s iesniegums                     |                            |                                                            |         |   |          |                   |         |
|----------------------------------------|----------------------------------|----------------------------|------------------------------------------------------------|---------|---|----------|-------------------|---------|
| lesnieguma saturs                      | Būvniecības dalīb                | nieki                      |                                                            |         |   |          |                   |         |
| Būvniecības dalībnieki                 | Tesaistita persona-              |                            |                                                            |         | • |          |                   |         |
| Līgumi                                 | PIEVIENOT SARAKSTAM              |                            |                                                            |         |   |          |                   |         |
| Apdrošināšana                          | Saraksts                         |                            |                                                            |         |   |          |                   |         |
| Plānotie atkritumi                     |                                  |                            |                                                            |         |   |          |                   |         |
| lesniegumam pievienojamie dokumenti    | lesaistītā persona               | Personas tips              | Nosaukums / Vārds Uzvārds                                  | Pārstāv |   | Tālrunis | E-pasts           |         |
| lesnieguma apskats                     | Būvdarbu veicējs                 | Büvkomersants              | 10539-R Sabiedrība ar ierobežotu atbildību<br>"Remontbūve" | -       |   | 55555555 | remonts@gmail.c   | 🖋 🗇     |
|                                        | Atbildīgais būvdarbu<br>vadītājs | Sertificēts būvspeciālists | 4-00412 Jānis_20 BūvdarbuVadītājs_20                       | -       |   | -        | janis20.paraudzin | 🖋 î     |
|                                        |                                  |                            |                                                            |         |   |          |                   |         |
|                                        | <ul> <li>Atpakaļ</li> </ul>      |                            |                                                            |         |   |          |                   | Tālāk P |

Attēls. "Būvdarbu uzsākšanas nosacījumu izpildes iesnieguma" dalībnieku ievades solis.

Ja ir kārtas, tad nākamajā ievades solī jānorāda, kuru kārtu vēlas uzsākt. Solis **"Kārtas uzsākšana**" – sadaļa attēlojas tikai gadījumos, ja būvniecības lieta tiek realizēta kārtās. Ja būvniecības lieta netiek realizēta kārtās, sadaļa nav pieejama. Sadaļā obligāti jāattēlo tās kārtas dati, kura tiks uzsākta caur šo iesniegumu:

- 1. Lai pievienotu jaunu, vēl neuzsāktu kārtu, sadaļā "BŪVNIECĪBAS KĀRTAS" izvēlas:
  - 1. **Kārtas numurs** obligāti aizpildāms lauks, kur vērtību var izvēlēties no izkrītošā saraksta. Izkrītošajā sarakstā attēlo visas vēl neuzsāktās būvniecības lietas kārtas;
  - 2. Kārtas žurnāls obligāti aizpildāms lauks, kurā var izvēlēties "Veidot jaunu žurnālu" vai izvēlēties apvienot kārtas žurnālu ar citas kārtas žurnālu "Apvienot ar x. Kārtas žurnālu", kur x ir citas, jau uzsāktās kārtas numurs.
- 2. Sadaļā "SARAKSTS" tiek attēlotas visas jau uzsāktās kārtas un tās kārtas, kuras tiks uzsāktas ar šo iesniegumu.
- 3. Ja nepievieno nevienu jaunu, uzsākamu kārtu sarakstam, tad neļauj pāriet uz nākamo iesnieguma soli un izdod kļūdas paziņojumu "Vismaz vienas kārtas būvniecībai ir jābūt uzsāktai ar šo iesniegumu!".

Solis "Būvniecības dalībnieki" – ja būvniecības lieta tiek realizēta kārtās, tad katrai kārtai tie attēlota sava sadaļa, norādot nosaukumu sadaļai "Būvniecības dalībnieki – x. Kārta", kur x ir atbilstošās kārtas numurs. Iesniegumā obligāti jānorāda viena vai vairākas iesaistītās personas un katram obligāti jānorāda personas tipu. Būvniecības dalībnieku saraksta izveidi skatīt "Kā aizpildīt būvniecības ieceres iesniegumu?" apakšnodaļu "Ievades solis "Iesaistītie dalībnieki""".

Pie katra dalībnieka veida var pievienot vairākus ierakstus.

Katras kārtas dalībniekus ir iespējams kopēt no citas kārtas datiem, izmantojot kopēšanas ikonu blakus nosaukumam:

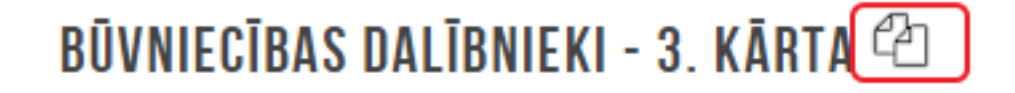

Atvērsies logs kārtas izvēlei, no kuras kopē būvniecības dalībniekus:

#### BŪVDARBU UZSĀKŠANAS NOSACĪJUMU IZPILDES IESNIEGUMS

| IESNIEGUMA SATURS<br>Iesniegums<br>Kārtas uzsākšana<br>Līgumi<br>Apdrošināšana<br>Plānotie atkritumi<br>Iesniegumam pievienojamie dokumenti<br>Iesnieguma apskats | ~ | BŪVNIECĪBAS KĀRTAS<br>Kārtas numurs" ()<br>Kārtas žumāls" ()<br>Atcelt Saelabāt | )                |                                                          | <u>*</u>                               |         |
|----------------------------------------------------------------------------------------------------|---|---------------------------------------------------------------------------------|------------------|----------------------------------------------------------|----------------------------------------|---------|
|                                                                                                    |   | SARAKSTS                                                                        |                  |                                                          |                                        |         |
|                                                                                                    |   | Kārtas numurs                                                                   | Kārtas nosaukums | Kārtas objekti                                           | Statuss                                |         |
|                                                                                                    |   | Pirmā kārta                                                                     | Pirmā kārta      | Êka (cita ēka) - 80440040059004 - Noliktava -<br>Pārbūve | Būvdarbi uzsākti                       | -       |
|                                                                                                    |   | Otrā kārta                                                                      | Otrā kārta       | Êka (cita ēka) - 80440040059004 - Noliktava -<br>Pārbūve | Būvdarbi tiks uzsākti ar šo iesniegumu | I       |
|                                                                                                    |   | <ul> <li>Atpakaļ</li> </ul>                                                     |                  |                                                          |                                        | Tālāk 🕨 |

Attēls. "Būvdarbu uzsākšanas nosacījumu izpildes iesnieguma" aizpildīšana solī "Kārtas uzsākšana"

## BŪVNIECĪBAS DALĪBNIEKU KOPĒŠANA

Būvniecības lietas kārta\*

| Pirmā kārta - Ēkas sagatavošanas darbi |                   |        |
|----------------------------------------|-------------------|--------|
| Otrā kārta - Vides aizsardzības darbi  | KOPĒT DALĪBNIEKUS | ATCELT |

Kopēšanas apstiprināšana notiek, nospiežot pogu <**Kopēt dalībniekus**>.

### BŪVDARBU UZSĀKŠANAS NOSACĪJUMU IZPILDES IESNIEGUMS

| IESNIEGUMA SATURS<br>lesniegums<br>Kārtas uzsākšana<br>Būvniecības dalībnieki - 2. kārta<br>Līgumi<br>Apdrošināšana | ~<br>~ | BÜVNIECĪBAS DALĪB<br>Iesaislītā persona*<br>Atcelt SAG | NIEKI - 2. KĂRTA 🖄          | ]                         |         | • (i) |          |         |         |
|----------------------------------------------------------------------------------------------------|--------|--------------------------------------------------------|-----------------------------|---------------------------|---------|-------|----------|---------|---------|
| lesniegumam pievienojamie dokumenti                                                                                 |        | SARAKSTS                                               |                             |                           |         |       |          |         |         |
| lesnieguma apskats                                                                                                  |        | lesaistītā<br>persona                                  | Personas tips               | Nosaukums / Vārds Uzvārds | Pārstāv |       | Tālrunis | E-pasts |         |
|                                                                                                    |        | Būvdarbu veicējs                                       | Būvniecības<br>ierosinātājs | Andris Paraudziņš         | -       |       | -        | -       | e 🗎     |
|                                                                                                    |        |                                                        |                             |                           |         |       |          |         |         |
|                                                                                                    |        | <ul> <li>Atpakaļ</li> </ul>                            |                             |                           |         |       |          |         | Tālāk ► |

Attēls. Būvniecības dalībnieku ievade "Būvdarbu uzsākšanas nosacījumu izpildes iesniegumā".

Paskaidrojuma raksta, apliecinājuma kartes un būvatļaujas gadījumā, iesniegumā par BUN izpildi ir pieejams solis **"Līgumi". Solī "Līgumi**" jānorāda šādi dati:

- 1. Līguma veids obligāts, izvēle no vērtību saraksta: "Būvdarbu līgums", "Būvuzraudzības līgums", "Autoruzraudzības līgums", "Savām vajadzībām (saviem spēkiem)".
  - Ja līguma veids tiks norādīts "Savām vajadzībām (saviem spēkiem)", tad nebūs jānorāda visi ievades lauki. Būs jānorāda tikai Līguma summa (EUR) un Finansējuma izcelsme.

| lesnieguma saturs                   | Būvniecības              | līgumi           |                                     |                                |                       |                         |                        |        |  |
|-------------------------------------|--------------------------|------------------|-------------------------------------|--------------------------------|-----------------------|-------------------------|------------------------|--------|--|
| esniegums                           | Līguma veids"            |                  |                                     |                                |                       |                         |                        |        |  |
| Būvniecības dalībnieki              | Savam vajadzība          | (saviem spekiem) |                                     |                                |                       |                         | Ŧ                      |        |  |
| Līgumi                              | Līguma summa (El<br>4321 | R)* 🕛            |                                     |                                |                       |                         |                        |        |  |
| Apdrošināšana                       | Finansējuma izcels       | ne• 🕕            |                                     |                                |                       |                         |                        |        |  |
| Plānotie atkritumi                  | × Algota darba ie        | ākumi Aizdevumi  |                                     |                                |                       |                         |                        |        |  |
| lesniegumam pievienojamie dokumenti | PIEVIENOT SARA           | ISTAN            |                                     |                                |                       |                         |                        |        |  |
| lesnieguma apskats                  | Saraksts                 |                  |                                     |                                |                       |                         |                        |        |  |
|                                     | Līguma veids             | Līguma nur       | urs Līguma termiņa<br>sākuma datums | Līguma termiņa<br>beigu datums | Līguma summa<br>(EUR) | Finansējuma<br>izcelsme | Cits ienākuma<br>avots | Datnes |  |
|                                     | Nav ierakstu             |                  |                                     |                                |                       |                         |                        |        |  |
|                                     |                          |                  |                                     |                                |                       |                         |                        |        |  |

- 2. Līguma numurs lauka vērtība obligāti norādāma, ja līguma veids nav "Savām vajadzībām (saviem spēkiem)".
- 3. Līguma datums datums, lauka vērtība obligāti norādāma, ja līguma veids nav "Savām vajadzībām (saviem spēkiem)".
- 4. Līguma darbības termiņš:
  - 1. No datums, lauka vērtība obligāti norādāma, ja līguma veids nav "Savām vajadzībām (saviem spēkiem)";
  - 2. Līdz datums, lauka vērtība nav obligāti norādāma.
- 5. Līguma summa (EUR) apaļos eiro bez centiem (jābūt veselam skaitlim), lauka vērtība obligāta.
  - Pieejams informatīvais teksts zem (i) burtiņa "Būvdarbu, būvuzraudzības un autoruzraudzības līgumu gadījumā jānorāda līguma summa. Ja būvdarbi tiek veikti savām vajadzībām (saviem spēkiem), tad būvniecības apjoma summa". Summa jānorāda ar PVN vai līgumā noteiktā summa.
- 6. Finansējuma izcelsme lauks pieejams, ja kaut viens no ierosinātājiem ir fiziska persona.
  - Laukam ir informatīvs teksts zem (i) burtiņa;
  - Laukā var norādīt vairākas vērtības, no vērtību saraksta:
    - Algota darba ienākumi;
    - Ienākumi no saimnieciskās darbības;
    - Aizdevumi;
    - Cits ienākuma avots;
  - Ja norādīta vērtība "Cits ienākuma avots", tad tiek parādīts obligāti aizpildāms lauks "Cits ienākuma avots", kam pievienots informatīvais teksts zem (i) burtiņa "Piemēram, ienākumi no nekustamā/kustamā īpašuma atsavināšanas, dāvinājumi, mantojums u.c."
- 7. Kārtas numurs ja būvniecība tiek realizēta kārtās, līgumu iespējams piesaistīt konkrētai kārtai. Kārtu izvēlas no saraksta.
- 8. Līguma dalībnieki iespēja norādīt divus dalībniekus. Var būt būvniecības ierosinātājs, būvspeciālists, būvkomersants. Dalībnieki obligāti norādāma, ja līguma veids nav "Savām vajadzībām (saviem spēkiem)".

Solis "Apdrošināšana" – norāda Būvniecības lietā norādītās iesaistītās personas apdrošināšanas informāciju.

Par to attēlojot:

- 1. **Polises ņēmējs** izvēloties no saraksta Būvniecības lietā norādīto iesaistīto personu atbildīgo būvspeciālistu vai būvdarbu veicēju/būvētāju. Obligāti aizpildāms lauks. Ja būvdarbus veic pašu spēkiem, tad apdrošināšanas polisi nevajag norādīt.
- 2. Polises numurs var norādīt polises numuru.
- 3. Polises termiņa sākuma datums obligāti aizpildāms lauks, kur norādīt datumu, kad apdrošināšanas polise stājas spēkā.
- 4. **Polises termiņa beigu datums** obligāti aizpildāms lauks, kur norādīt datumu, kad apdrošināšanas polise zaudē spēku.
- 5. **Kārtas numurs** neobligāti norādāms lauks. Ir pieejams tad, ja būvniecības lieta tiek realizēta kārtās. Iespējams izvēlēties no saraksta pieejamās kārtas.
- 6. Apdrošināšanas polises datne var pievienot apdrošināšanas polises datni.
- 7. Sadaļā **"Polises izsniedzējs"** izvēlas polises izsniedzēju:
  - 1. Atzīmē pazīmi "Ārvalstnieks", ja polises izsniedzēja uzņēmums nav Latvijā reģistrēts;
  - 2. Polises izsniedzēju meklē pēc tā reģistrācijas numura, ja tas ir Latvijā reģistrēts uzņēmums vai ievada tā datus brīvā formā, ja tas ir ārvalstnieks.

Solis "Plānotie atkritumi" – iespējams norādīt:

| Būvdarbu uzsākšanas nosacījumu izpildes ie | esniegums                                                                                                    |         |
|--------------------------------------------|----------------------------------------------------------------------------------------------------|---------|
| lesnieguma saturs                          | Būvniecības līgumi                                                                                                    |         |
| lesniegums 🔗                               | Līguna veids*                                                                                                    |         |
| Būvniecības dalībnieki 🔗                   | Bùvdarbu figums v                                                                                                    |         |
| Līgumi                                     | Leguma numurs<br>BG_2024/12001                                                                                                    |         |
| Apdrošināšana                              | Liguma datums* 0342 0004 000                                                                                                    |         |
| Plānotie atkritumi                         | Ujuma terminja sākuma dalums*                                                                                                    |         |
| lesniegumam pievienojamie dokumenti        | 04.12.2.024 min                                                                                                    |         |
| lesnieguma apskats                         |                                                                                                    |         |
| 5                                          | Līguma summa (EUR)* ①                                                                                                    |         |
|                                            |                                                                                                    |         |
|                                            | [* Algota darba ienākumi] 🐨 Cits ienākuma avots                                                                                                    |         |
|                                            | Cds ienikuma avots" Ú<br>Dávnáuma                                                                                                    |         |
|                                            | Bitvniečias Figura datne                                                                                                    |         |
|                                            |                                                                                                    |         |
|                                            |                                                                                                    |         |
|                                            | Līguma dalībnieki                                                                                                    |         |
|                                            | Pasūtitājs                                                                                                    |         |
|                                            | Personas tips"<br>© BQvinetcibas ierosinātājas                                                                                                    |         |
|                                            | O Sertificëts büvspeciàlists                                                                                                    |         |
|                                            | O Büvkomersants                                                                                                    |         |
|                                            | O Juridiska persona                                                                                                    |         |
|                                            | B0/viiec/bas ierosinātājs*<br>Andris Paraudzājā * •                                                                                                    |         |
|                                            | Izpildītājs                                                                                                    |         |
|                                            | Personas lips*                                                                                                    |         |
|                                            | ○ ButtineClass letrosinatajs                                                                                                    |         |
|                                            | Bijvkomersants                                                                                                    |         |
|                                            | O Juridiska persona                                                                                                    |         |
|                                            | Bövkomersants 🛈                                                                                                    |         |
|                                            | · ·                                                                                                    |         |
|                                            | AT WEAT DATACINE                                                                                                    |         |
|                                            | Saraksts                                                                                                    |         |
|                                            | Līguma veids Līguma numurs Līguma termiņa Līguma termiņa Līguma summa Finansējuma Cits ienākuma Datnes<br>sākuma datums beigu datums (EUR) izcelsme avots |         |
|                                            | Nav ierakstu                                                                                                    |         |
|                                            |                                                                                                    |         |
|                                            | 4 Atrakal                                                                                                    | Talak N |
|                                            | , vihavai                                                                                                    | Talak P |

 $Att\bar{e}ls. \ B\bar{u}vniec\bar{\iota}bas \ l\bar{\imath}guma \ ievade \ ``B\bar{u}vdarbu \ uzs\bar{a}k\check{s}anas \ nosac\bar{\imath}jumu \ izpildes \ iesniegum\bar{a}".$ 

### BŪVDARBU UZSĀKŠANAS NOSACĪJUMU IZPILDES IESNIEGUMS

| IESNIEGUMA SATURS                   | APDROŠINĀŠANAS POLISES                                                                                         |         |
|-------------------------------------|----------------------------------------------------------------------------------------------------|---------|
| lesniegums                          | Vä nolisas nämäiris var izväläfias naronnas, kas Rifumiacilhas liellä ir noräriflas kä iasaistilla rialihniaki |         |
| Rartas uzsaksana                    | na polises perinejus vari izverenes personas, nas ouvineculos neta in norautas na resaisune varionnen.         |         |
| Līgumi 🗸                            | Polises němějs* Bůvdarbu velcějs - Andris Paraudzinš                                                           |         |
| Plānotie atkritumi                  |                                                                                                    |         |
| lesnieguman pievienojamie dokumenti | Polises termiņa sākuma datums*                                                                                 |         |
| iesiieguina apsiais                 | Polises termiņa beigu dalums*                                                                                  |         |
|                                     | Kārtas numurs                                                                                                  |         |
|                                     | Apdrošināšanas polises datne                                                                                   |         |
|                                     | 1 PREVIEWE TO REVIEWE TU                                                                                       |         |
|                                     | POLISES IZSNIEDZĒJS                                                                                            |         |
|                                     | □ Ārvalstnieks                                                                                                 |         |
|                                     | Uzņēmumu reģistra piešķirtais reģistrācijas numurs*                                                            |         |
|                                     | Nosaukums (komersants)*                                                                                        |         |
|                                     | PIEVIEROT SARAKSTAM                                                                                            |         |
|                                     | SARAKSTS                                                                                                    |         |
|                                     | Polises veids Polises ņēmējs Polises izsniedzējs Polises numurs Sākuma Beigu Datnes<br>datums datums           |         |
|                                     | Nav ierakstu                                                                                                   |         |
|                                     |                                                                                                    |         |
|                                     | <ul> <li>Atpakaļ</li> </ul>                                                                                    | Tālāk 🕨 |

 $Att\bar{e}ls.\ Apdrošin\bar{a}\check{s}anas\ datu\ ievade\ "B\bar{u}vdarbu\ uzs\bar{a}k\check{s}anas\ nosac\bar{\imath}jumu\ izpildes\ iesniegum\bar{a}".$ 

- 1. **Būvprojektā nav plānoto atkritumu** atzīmējot šo pazīmi, lietotājs norāda, ka būvprojektā nav plānoti atkritumi un tālāka datu ievade šajā solī nav nepieciešama;
- 2. Ja būvprojektā ir plānotie būvniecības atkritumi, tad lietotājs saraksta formā var tos norādīt. Katram ierakstam norādāmie lauki:
  - 1. Apsaimniekotājs izvēle no Latvijā reģistrēto atkritumu apsaimniekotāju saraksta. Nav obligāti aizpildāms lauks;
  - 2. Atkritumu veids obligāts, izvēle no būvniecībā radušos atkritumu veidu klasifikatora vērtībām. Izvēlnē redzams atkritumu klasifikācijas kods un tā nosaukums;
  - 3. Atkritumu apjoms obligāts, būvniecības atkritumu apjoma norādīšana, daļskaitlis ar trim zīmēm aiz komata;
  - 4. Mērvienība obligāts, apjoma mērvienība. Izvēle starp vērtībām: t vai m3.

Katru aizpildīto ierakstu var pievienot sarakstam, izmantojot darbību "Pievienot sarakstam".

Saraksts sastāv no kolonnām:

- 1. Apsaimniekotājs;
- 2. Atkritumu veids;
- 3. Atkritumu apjoms;
- 4. Mērvienība.

Jau pievienotos ierakstus var dzēst vai atvērt labošanai, izmantojot tam paredzētās ikonas.

Ja būvniecības lietā jau ieceres iesniegumā ir norādīti plānotie atkritumi, tad šie apjomi noklusēti tiek ielasīti BUN iesnieguma solī **"Plānotie atkritumi** un ir pieejami labošanai vai dzēšanai.

### BŪVDARBU UZSĀKŠANAS NOSACĪJUMU IZPILDES IESNIEGUMS

| IESNIEGUMA SATURS<br>Iesniegums<br>Kārtas uzsākšana<br>Būvniecības dalībnieki - 2. kārta<br>Līgumi<br>Apdrošināšana<br>Plānotie atkritumi<br>Iesniegumam pievienojamie dokumenti<br>Iesnieguma apskats | Büvprojektä nav plän     PLÄNOTIE ATKRITUMI     Apsaimniekotäjs     Atkritumu veids*     Atkritumu apjoms*     PREVERIOT SARAKSTAN | Būvprojektā nav plānoto atkritumu  PLĀNOTIE ATKRITUMI  Apsaimniekotājs  Atkritumu veids*  Atkritumu apjoms*  Mērvienība*  TREVIENOT SAMAKSTAN |                 |  |                  |         |
|----------------------------------------------------------------------------------------------------|----------------------------------------------------------------------------------------------------|----------------------------------------------------------------------------------------------------|-----------------|--|------------------|---------|
|                                                                                                    | SARAKSTS<br>Apsaimniekotäjs<br>Nav ierakstu<br>4 Atpakaj                                                                           |                                                                                                    | Atkritumu veids |  | Atkritumu apjoms | Tālāk • |

Attēls. Plānoto atkritumu datu ievade "Būvdarbu uzsākšanas nosacījumu izpildes iesniegumā"

Solis **"Būvprojekta dokumenti**" – iespējams augšupielādēt pielikuma datnes, kuras atrādīs kā pievienoto datņu sarakstu. Noklusētais iespējamo datnes veidus saraksts ir:

- 1. Būvdarbu veicēja civiltiesiskās atbildības obligātās apdrošināšanas polise.
- 2. Atbildīgo būvspeciālistu profesionālās civiltiesiskās atbildības obligātās apdrošināšanas polise.
- 3. Atbildīgā būvdarbu vadītāja saistību raksts.
- 4. Atbildīgo būvspeciālistu rīkojumi.
- 5. Būvuzraudzības plāns.
- 6. Būvdarbu žurnāls.
- 7. Autoruzraudzības žurnāls.
- 8. Cits dokuments, ja to paredz normatīvie akti.

Solis **"Iesnieguma apskats**" – pēc saglabāšanas iesniegums ir uzmanīgi jāpārlasa un ir gatavs iesniegšanai būvvaldē. Tas parādās būvniecības lietas dokumentu sarakstā un iesniegto dokumentu sarakstā. Saglabātu iesniegumu būvniecības ierosinātājs vai persona ar atbilstošām tiesībām var labot un dzēst un turpināt iesniegt atbildīgajai būvvaldei/iestādei. BUN iesniegumu nevar iesniegt, ja ir jau iepriekš iesniegts BUN iesniegums, kura apstrāde no būvvaldes puses nav pabeigta.

#### BŪVDARBU UZSĀKŠANAS NOSACĪJUMU IZPILDES IESNIEGUMS

| IESNIEGUMA SATURS                   |        | IESNIEGUMAM PIEVIENOJAMIE DOKUMENTI                                                                                  |         |
|-------------------------------------|--------|----------------------------------------------------------------------------------------------------|---------|
| lesniegums                          | $\sim$ |                                                                                                    |         |
| Kārtas uzsākšana                    | $\sim$ | <ol> <li>Būvdarbu veicēja civiltiesiskās atbildības obligātās apdrošināšanas polise</li> </ol>                       |         |
| Būvniecības dalībnieki - 2. kārta   | ~      | Previencite dokumenti                                                                                                |         |
| Līgumi                              | ~      |                                                                                                    |         |
| Apdrošināšana                       | $\sim$ |                                                                                                    |         |
| Plānotie atkritumi                  | $\sim$ | <ol> <li>Atbildīgo būvspeciālistu profesionālās civiltiesiskās atbildības obligātās apdrošināšanas polise</li> </ol> |         |
| lesniegumam pievienojamie dokumenti |        | Pievienotie dokumenti                                                                                                |         |
| lesnieguma apskats                  |        | PIEVIENOT DOKUMENTU                                                                                                  |         |
|                                     |        | 3. Atbildīgo būvspeciālistu rīkojumi<br>Pievienotie dokumenti                                                        |         |
|                                     |        | 1. pieviekot dokumentu                                                                                               |         |
|                                     |        | 4. Büvuzraudzības plāns<br>Pievienotie dokumenti                                                                     |         |
|                                     |        | PIEVIENOT DOKUMENTU                                                                                                  |         |
|                                     |        | 5. Büvdarbu žurnāls<br>Pievienotie dokumenti                                                                         |         |
|                                     |        | Previenot dokumentu                                                                                                  |         |
|                                     |        | 6. Autoruzraudzības žurnāls<br>Pievienotie dokumenti                                                                 |         |
|                                     |        | ↑ Previenot dokumentu                                                                                                |         |
|                                     |        | 7. Cits dokuments, ja to paredz normatīvie akti<br>Pievienotie dokumenti                                             |         |
|                                     |        | • Atpakaj                                                                                                    | Tālāk 🕨 |

Attēls. Būvprojekta dokumenti "Būvdarbu uzsākšanas nosacījumu izpildes iesniegumā".

Iesniegtu iesniegumu nevar labot vai dzēst, bet var skatīt kopskatu, tās statuss ir "Iesniegts" līdz brīdim, kad dokuments tiek pārsūtīts būvvaldei iekšējā sistēmā. Tad nomainās uz "Reģistrēts". Būvvalde, saņemot iesniegumu, izvērtē, vai veikt atzīmi par BUN izpildi.

- Ja būvvalde atgriež dokumentu ar papildus informācijas pieprasījumu (statusā "Trūkst informācija"), tad lietotājs var atvērt iesniegumu labošanai, veikt nepieciešamos labojumus, aizpildīt obligāto lauku "Labojuma īss apraksts" un iesniegt atpakaļ. Bet iesniegumu nav iespējams dzēst, ja tika atvērts labošanai. Ja trūkstošo informāciju neiesniegs laikā, tad būvvaldes saņems atbildi kā "Neatbildēts".
- Ja atzīme tiek veikta, publiskajā portālā atrāda atzīmētos BUN nosacījumus un uzstāda statusu "BUN izpildīti" "Būvatļaujai" vai "Paskaidrojuma rakstam", vai "Apliecinājuma kartei" (funkcionalitāte attiecas uz apliecinājuma kartēm, kas izdotas pirms 01.03.2022).

### BUN Līguma kopēšana uz Būvdarbu žurnālu

Apstiprinot portāla iesniegumu "**Būvdarbu uzsākšanas nosacījumu izpildes iesniegumu**" būvvaldes pusē, uzliekot atzīmi "**BUN izpildīti**", **sistēma veic BUN līguma datu kopēšanu uz būvdarbu žurnālu līgumiem**, ja līguma veids nav "Savām vajadzībām".

- BUN līguma izpildītājs (bloka "Līguma dalībnieki" otrais dalībnieks) ir būvkomersants vai juridiska persona.
- Veidojot būvdarbu žurnāla līgumu, līguma lauki tiek aizpildīti saskaņā ar šādiem nosacījumiem:

| Būvdarbu žurnāla līgums               | Vērtību aizpildīšana                            |
|---------------------------------------|-------------------------------------------------|
| Būvniecības kārta                     | BUN kārta, ja būvdarbi notiek kārtās            |
| Līguma numurs                         | BUN līguma lauks "Līguma numurs"                |
| Līguma datums                         | BUN līguma lauks "Līguma datums"                |
| Statuss                               | Vērtība "Apstiprināts"                          |
| Līguma termiņa sākuma datums          | BUN līguma lauks "Līguma termiņa sākuma datums" |
| Līguma termiņa beigu datums           | BUN līguma lauks "Līguma termiņa beigu datums"  |
| Līguma summa (EUR)                    | BUN līguma lauks "Līguma summa (EUR)"           |
| Par līguma termiņu jāveido paziņojums | Vērtība "Nē"                                    |

| Būvdarbu žurnāla līgums         | Vērtību aizpildīšana                                    |
|---------------------------------|---------------------------------------------------------|
| Nododams uz VEDLUDB             | Vērtība "Jā"                                            |
| Unikālais līguma identifikators | Tiek veidots līguma izveidošanas brīdī                  |
| Pasūtītājs                      | BUN līguma bloka "Līguma dalībnieki" pirmais dalībnieks |
| Izpildītājs                     | BUN līguma bloka "Līguma dalībnieki" otrais dalībnieks  |
| Joma                            | Vērtība "Būvdarbi", ja BUN līguma veids "Būvdarbu       |
|                                 | līgums" Vērtība "Autoruzraudzība", ja BUN līguma veids  |
|                                 | "Autoruzraudzības līgums" Vērtība "Būvuzraudzība", ja   |
|                                 | BUN līguma veids "Būvuzraudzības līgums"                |
| Jomas summa                     | BUN līguma lauks "Līguma summa (EUR)"                   |

Būvdarbu līgumus būvdarbu gaitā skatīt zem Būvniecības lietas sadaļas "Būvdarbu gaita" apakšsadaļa "Būvdarbu līgumi".

## 8.3.1 EDLUS nosacījumu izpildes noteikšana

Sistēma pārbauda būvniecības lietas EDLUS nosacījumu izpildi un būvniecības lietas esību VEDLUDB, izdodot vai noņemot informatīvu **brīdinājuma** paziņojumu par to, lai nodrošinātu būvniecības lietas noslēgto līgumu ar ierosinātāju (pasūtītāju) kopsummas un objekta grupas nosacījumu kontroli EDLUS prasībai.

Sistēma šo nosacījumu, ka būs nepieciešams reģistrēt lietu EDLUS pārbaudīs, ja sagatavos, kādu no iesnieguma veidiem, kas paredz stadijas pāreju uz "**Būvdarbi**":

- Būvniecības iesniegums, ja lietotājs ir veicis atzīmi "Vēlos saņemt atzīmi par būvdarbu uzsākšanas nosacījumu izpildi",
- Paskaidrojuma raksts (iesniegums), ja lietotājs ir veicis atzīmi "Vēlos saņemt atzīmi par būvdarbu uzsākšanas nosacījumu izpildi",
- Paziņojums par būvniecību,
- Būvniecības uzsākšanas nosacījumu izpildes iesniegums.

Brīdinājumu atrādīs ievades solī "Iesnieguma apskats" augšpusē.

Brīdinājuma teksts būs:

- "Būvniecības lietas izmaksas paredz elektroniskās darba laika uzskaites sistēmas (EDLUS) piemērošanu. Lietai būs nepieciešams veikt reģistrāciju EDLUS.", ja Būvniecības līguma summa vai pievienoto būvniecības līgumu kopsumma ir vienāda vai pārsniedz sistēmas konfigurācijas parametra "Minimālā līgumsumma EDLUS pārbaudei" vērtību;
- "Būvniecības objekta grupa paredz elektroniskās darba laika uzskaites sistēmas (EDLUS) piemērošanu. Lietai būs nepieciešams veikt reģistrāciju EDLUS.", ja ziņās par būvniecības objektu vismaz viens no pievienotajiem objektiem ir "Ēka" un tai norādītā būves grupa ir "3. grupa".

Tālāk šos nosacījumus un pazīmes "EDLUS līgumsummas nosacījumu" un "EDLUS būves grupas nosacījumu" vērtības būvniecības lietā sistēma nosaka šādos gadījumos:

- kad būvvaldes pusē tiek apstiprināts "Būvdarbu uzsākšanas nosacījumu izpildes iesniegums", tad aprēķina gan "EDLUS līgumsummas nosacījumu", gan "EDLUS būves grupas nosacījumu" pazīmi;
- kad sistēma sinhronizē uz BIS2 dokumentu "Paziņojums par būvniecību" sistēma nosaka būvniecības lietas "EDLUS līgumsummas nosacījuma" pazīmi;
- kad BIS2 lietotājs akceptē izmaiņu būvprojektu un ar to saistīto iesniegumu par izmaiņām būvprojektā, ja būvniecības lieta ir stadijā "Būvdarbi", tad nosaka būvniecības lietas pazīmes "EDLUS būves grupas nosacījums" vērtību.

"EDLUS būves grupas nosacījums" pazīmes aprēķinu veic pēc šāda principa - ja būvniecības lietā eksistē vismaz viens 3. grupas būvniecības objekts ar tipu "Ēka" vai "Inženierbūve" un tā būvniecības veids ir "Jauna būvniecība", tad uzstāda šo pazīmi.

"EDLUS līgumsummas nosacījums" pazīmes aprēķina, salīdzinot līguma kopsummu pret sistēmas parametra "Minimālā līgumsumma EDLUS pārbaudei" vērtību. (Sistēmas parametra sākotnējā vērtība ir 170000, bet BVKB to var mainīt.)

#### BŪVDARBU UZSĀKŠANAS NOSACĪJUMU IZPILDES IESNIEGUMS

#### IESNIEGUMA SATURS

lesniegums Kārtas uzsākšana Būvniecības dalībnieki - 2. kārta Līgumi Apdrošināšana Plānotie atkritumi Iesniegumam pievienojamie dokumenti Iesnieguma apskats lesnieguma numurs lesnieguma statuss lesnieguma iesniegšanas datums lesniedzējs lesniedzēja e-pasts

IESNIEGUMS

 $\checkmark$ 

 $\checkmark$ 

 $\checkmark$ 

 $\checkmark$ 

Būvniecības ierosinātājs Būvniecības lieta Objekta nosaukums Dokuments 25662 Sagatave ① 15.11.2023. Andris Paraudziņš info\_andris@andrisparaudzins.com

Andris Paraudziņš BIS-BL-376152-2335 Lauku māja 'Bisenieki' 27.10.2021 - BIS-BV-4.1-2021-285 - Būvatļauja (ēkām)

#### BOVNIECĪBAS KĀRTAS

| Kārtas numurs | Kārtas nosaukums | Kārtas objekti                                           | Statuss                                |
|---------------|------------------|----------------------------------------------------------|----------------------------------------|
| Pirmā kārta   | Pirmā kārta      | Ēka (cita ēka) - 80440040059004 - Noliktava -<br>Pārbūve | Būvdarbi uzsākti                       |
| Otrā kārta    | Otrā kārta       | Ēka (cita ēka) - 80440040059004 - Noliktava -<br>Pārbūve | Būvdarbi tiks uzsākti ar šo iesniegumu |

#### BŪVNIECĪBAS DALĪBNIEKI - 2. KĀRTA

| SARAKSTS              |                             |                           |         |          |         |
|-----------------------|-----------------------------|---------------------------|---------|----------|---------|
| lesaistītā<br>persona | Personas tips               | Nosaukums / Vārds Uzvārds | Pārstāv | Tālrunis | E-pasts |
| Būvdarbu veicējs      | Būvniecības<br>ierosinātājs | Andris Paraudziņš         | -       | -        | -       |

#### APDROŠINĀŠANAS POLISES

|   | SARAKSTS                             |                   |                     |                |                  |                 |        |
|---|--------------------------------------|-------------------|---------------------|----------------|------------------|-----------------|--------|
|   | Polises veids                        | Polises ņēmējs    | Polises izsniedzējs | Polises numurs | Sākuma<br>datums | Beigu<br>datums | Datnes |
|   | <ul> <li>Būvdarbu veicēja</li> </ul> | Andris Paraudziņš | Apdrošinātājs       | 1              | 14.11.2023       | 24.11.2023      | -      |
| E | BOVNIECĪBAS LĪGUMI                   |                   |                     |                |                  |                 |        |

SARAKSTS

|    | Līguma veids                                              | Līguma numurs | Līguma termiņa<br>sākuma datums | Līguma termiņa<br>beigu datums     | Līguma summa<br>(EUR) | Datnes |
|----|-----------------------------------------------------------|---------------|---------------------------------|------------------------------------|-----------------------|--------|
|    | <ul> <li>Savām vajadzībām<br/>(saviem spēkiem)</li> </ul> | -             | -                               | -                                  | 111.0                 | -      |
| P  | FLIKIIMI                                                  |               |                                 |                                    |                       |        |
| le | esniegums                                                 |               | bun_izpildes_iesnie             | gums_1267.pdf 15.11.2023 11:33, 20 | KB                    |        |

| Sistêmas reference: f0fd39b3487a7c72e1ff4ae949052ac4597d2670fd2461652435ea3fb28bf962 |    |
|--------------------------------------------------------------------------------------|----|
| Labojuma īss apraksts*                                                               |    |
|                                                                                      | 1. |
| IESNIEGT                                                                             |    |

 $Att\bar{e}ls.~``B\bar{u}vdarbu~uzs\bar{a}k\check{s}anas~nosac\bar{\imath}jumu~izpildes~iesniegum\bar{a}"~kopskats.$ 

| Būvdarbu uzsākšanas n                                                                                                    | iosacījumu izpildes iesniegu                                                               | ims                                                                                                    | U                                                   |                                                                           |                                                                                     |
|----------------------------------------------------------------------------------------------------|--------------------------------------------------------------------------------------------|----------------------------------------------------------------------------------------------------|-----------------------------------------------------|---------------------------------------------------------------------------|-------------------------------------------------------------------------------------|
| lesnieguma numurs                                                                                                    |                                                                                            | 2750                                                                                                    |                                                     |                                                                           |                                                                                     |
| lesnieguma statuss                                                                                                    |                                                                                            | Apstiprināts 🕕                                                                                                    |                                                     |                                                                           |                                                                                     |
| lesnieguma iesniegšanas da                                                                                                    | itums                                                                                      | 12.11.2024.                                                                                                    |                                                     |                                                                           |                                                                                     |
| lesniedzējs                                                                                                    |                                                                                            | Andris Paraudziņš                                                                                                    |                                                     |                                                                           |                                                                                     |
| lesniedzēja e-pasts                                                                                                    |                                                                                            | info_andris@andrisparau                                                                                                    | dzins.com                                           |                                                                           |                                                                                     |
|                                                                                                    |                                                                                            |                                                                                                    |                                                     |                                                                           |                                                                                     |
| lesniegums                                                                                                    |                                                                                            |                                                                                                    |                                                     |                                                                           |                                                                                     |
| Būvniecības ierosinātājs                                                                                                    |                                                                                            | Andris Paraudziņš                                                                                                    |                                                     |                                                                           |                                                                                     |
| Būvniecības lieta                                                                                                    |                                                                                            | BIS-BL-382303-13454                                                                                                    |                                                     |                                                                           |                                                                                     |
| Objekta nosaukums                                                                                                    |                                                                                            | Kultūras zonas pārbaude                                                                                                    | 2                                                   |                                                                           |                                                                                     |
| Dokuments                                                                                                    |                                                                                            | 26.06.2024 - BIS-BV-2.1-                                                                                                    | 2024-133 - Paskaidrojuma raksts ēkai (lēmu          | ums)                                                                      |                                                                                     |
|                                                                                                    |                                                                                            |                                                                                                    |                                                     |                                                                           |                                                                                     |
| Būvniecības ierosinātāji                                                                                                    |                                                                                            |                                                                                                    |                                                     |                                                                           |                                                                                     |
| Saraksts                                                                                                    |                                                                                            |                                                                                                    |                                                     |                                                                           |                                                                                     |
|                                                                                                    |                                                                                            |                                                                                                    |                                                     |                                                                           |                                                                                     |
| lesaistītā persona                                                                                                    | Personas tips                                                                              | Nosaukums / Vārds Uzvārds                                                                                                    | Pārstāv                                             | Tālrunis                                                                  | E-pasts                                                                             |
| Būvniecības ierosinātājs                                                                                                    | Fiziska persona                                                                            | Andris Paraudziņš                                                                                                    |                                                     | 12345678                                                                  | info_andris@andrisparau                                                             |
|                                                                                                    |                                                                                            |                                                                                                    |                                                     |                                                                           |                                                                                     |
|                                                                                                    |                                                                                            |                                                                                                    |                                                     |                                                                           |                                                                                     |
| Rüvnigeības daļībnieki                                                                                                    |                                                                                            |                                                                                                    |                                                     |                                                                           |                                                                                     |
| Būvniecības dalībnieki                                                                                                    |                                                                                            |                                                                                                    |                                                     |                                                                           |                                                                                     |
| Būvniecības dalībnieki<br>Saraksts                                                                                                    |                                                                                            |                                                                                                    |                                                     |                                                                           |                                                                                     |
| Būvniecības dalībnieki<br>Saraksts                                                                                                    |                                                                                            |                                                                                                    |                                                     |                                                                           |                                                                                     |
| Būvniecības dalībnieki<br>Saraksts<br>Iesaistītā persona                                                                                                    | Personas tips                                                                              | Nosaukums / Värds Uzvärds                                                                                                    | Pärstäv                                             | Tálrunis                                                                  | E-pasts                                                                             |
| Būvniecības dalībnieki<br>Saraksts<br>Iesaistītā persona<br>Būvdarbu veicējs                                                                                                    | Personas tips<br>Büvkomersants                                                             | Nosaukums / Värds Uzvärds<br>10539-R Sabiedrība ar ierobežotu atbildību "Rer                                                                                   | Pārstāv<br>nontbūve"                                | <b>Täirunis</b><br>56555555                                               | E-pasts<br>remonts@gmail.com                                                        |
| Būvniecības dalībnieki<br>Saraksts<br>Iesaistītā persona<br>Būvdarbu veicējs<br>Atbildīgais būvdarbu vadītājs                                                                                                    | Personas tips<br>Būvkomersants<br>Sertificēts būvspeciālists                               | Nosaukums / Värds Uzvärds<br>10539-R. Sabiedrība ar ierobežotu atbildību "Rer<br>4-02201 Atbildīgais, 20 Būvdarbu/vadītājs_ 20                                 | Pärstäv<br>nontbüve"                                | <b>Táirunis</b><br>5555555<br>99999920                                    | E-pasts<br>remonts@gmail.com<br>atbildigais20.buvdarbuva                            |
| Būvniecības dalībnieki<br>Saraksts<br>Iesaistītā persona<br>Būvdarbu veicējs<br>Atbildīgais būvdarbu vadītājs<br>Atbildīgais būvuzraugs                                                                                     | Personas tips<br>Bövkomersants<br>Sertificēts büvspeciālists<br>Sertificēts būvspeciālists | Nosaukums / Värds Uzvärds<br>10539-R Sabiedrība ar ierobežotu atbildību "Rer<br>4.02201 Atbildīgais_20 Būvdarbu/Vadītājs_20<br>4.00061 Juris_20 Būvuzraugs_20  | Pärstäv<br>nontbüve"                                | <b>Táirunis</b><br>55555555<br>99999920<br>9999920                        | E-pasts<br>remonts@gmail.com<br>atbildigais20.buv/darbuva<br>juriss20.buv/zraugs20@ |
| Būvniecības dalībnieki<br>Saraksts<br>Iesaistītā persona<br>Būvdarbu veicējs<br>Atbildīgais būvdarbu vadītājs<br>Atbildīgais būvuzraugs                                                                                     | Personas tips<br>Bövkomersants<br>Sertificēts bövspeciālists<br>Sertificēts bövspeciālists | Nosaukums / Värds Uzvårds<br>10539-R: Sabiedrība ar ierobežotu atbildību "Rer<br>4-02201 Atbildīgais_20 Būvdarbu/Vadītājs_20<br>4-00061 Juris_20 Būvuzraugs_20 | Pärstäv<br>nontbüve"                                | <b>Täirunis</b><br>55555555<br>99999920<br>99999920                       | E-pasts<br>remonts@gmail.com<br>atbildigais20.buvdarbuva<br>juritss20.buvuzraugs20@ |
| Būvniecības dalībnieki<br>Saraksts<br>Iessistītā persona<br>Bovdarbu veicējs<br>Ablidīgais būvdarbu vadītājs<br>Ablidīgais būvuzraugs                                                                                       | Personas tips<br>Būvkomersants<br>Sertificēts būvspeciālists<br>Sertificēts būvspeciālists | Nosaukums / Värds Uzvärds<br>10539-R-Sabiedrība ar ierobežotu atbildību "Rer<br>4-02201 Atbildīgais, 20 Būvdarbu/Vadītājs_20<br>4-00061 Juris_20 Būvuzraugs_20 | Pärstäv<br>nontbüve"                                | <b>Tàirunis</b><br>5555555<br>99599920<br>99999920                        | E-pasts<br>remonts@gmail.com<br>atbildigais20.buvdarbuva<br>juriss20.buvuzraugs20@  |
| Būvniecības dalībnieki<br>Saraksts<br>Iessistītā persona<br>Būvdarbu veicējs<br>Atbildīgais būvdarbu vadītājs<br>Atbildīgais būvuzraugs<br>Būvniecības līgumi                                                               | Personas tips<br>Būvkomersants<br>Sertificēts būvspeciālists<br>Sertificēts būvspeciālists | Nosaukums / Värds Uzvärds<br>10539-R Sabiedriba ar ierobežotu atbildību "Rer<br>4-02201 Atbildīgais_20 Būvdarbu/vadītājs_20<br>4-00061 Juris_20 Būvuzraugs_20  | Pärstäv<br>nontbüve"                                | <b>Täirunis</b><br>5555555<br>99999920<br>99999920                        | E-pasts<br>remonts@gmail.com<br>atbildigais20.buvdarbuva<br>juriss20.buvuzraugs20@  |
| Būvniecības dalībnieki<br>Saraksts<br>Iesaistītā persona<br>Būvdarbu veicējs<br>Atbildīgais būvdarbu vadītājs<br>Atbildīgais būvdarbu vadītājs<br>Atbildīgais būvuznaugs<br>Būvniecības līgumi<br>Saraksts                  | Personas tips<br>Būvkomersants<br>Sertificēts būvspeciālists<br>Sertificēts būvspeciālists | Nosaukums / Värds Uzvärds<br>10539-R Sabiedrība ar ierobežotu atbidību "Rer<br>4-02201 Atbidīgais_20 Būvuzraugs_20<br>4-00061 Juris_20 Būvuzraugs_20           | Pärstäv<br>nontbäve"                                | <b>Täirunis</b><br>5555555<br>99999920<br>99999920                        | E-pasts<br>remonts@gmail.com<br>atbidigais20.buvdarbuva<br>juriss20.buvuzraugs20@   |
| Būvniecības dalībnieki<br>Saraksts<br>Iesaistītā persona<br>Būvdatu veicējs<br>Atbildīgais būvarbu vadītājs<br>Atbildīgais būvarbu vadītājs<br>Atbildīgais būvarbu vadītājs<br>Atbildīgais būvarbu vadītājs<br>Lituma vaide | Personas tips<br>Bövkomersants<br>Sertificēts bövspeciālists<br>Sertificēts bövspeciālists | Nosaukums / Värds Uzvärds<br>10539-R Sabiedrība ar ierobežotu atbildību "Rer<br>4.02201 Atbildīgais_20 Būvdarbu/vadītājs_20<br>4.00061 Juris_20 Būvuzraugs_20  | Pärstäv<br>nontbüve"                                | <b>Táirunis</b><br>56555655<br>99999920<br>99999920                       | E-pasts<br>remonts@gmail.com<br>atblidigais20.buvdarbuva<br>juriss20.buvuzraugs20@  |
| Būvniecības dalībnieki<br>Saraksts<br>Iessistītā persona<br>Būvdarbu veicējs<br>Atbildīgais būvdarbu vadītājs<br>Atbildīgais būvdarbu vadītājs<br>Atbildīgais būvuzraugs<br>Būvniecības līgumi<br>Saraksts<br>Līguma veids  | Personas tips<br>Būvkomersants<br>Sertificēts būvspeciālists<br>Sertificēts būvspeciālists | Nosaukums / Värds Uzvärds<br>10539-R. Sabiedrība ar ierobežotu atbildību "Rer<br>4-02201 Atbildīgais_20 Būvdarbu/vadītājs_20<br>4-00061 Juris_20 Būvuzraugs_20 | Pārstāv<br>nontbūve"<br>Līguma termiņa beigu datums | Tširunis<br>55555555<br>99999920<br>99999920<br>Liguma summa (EUR) Datnes | E-pasts<br>remonts@gmail.com<br>atbildigais20.buvdarbuva<br>juriss20.buvuzraugs20@  |

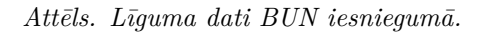

| DOKUMENTI PERSONAS DOKUMENTU S          | SASKAŅOJUMI APTURĒŠANA UN PĀRT <u>raukumi</u> | BŪVDARBU GAITA LIETAS PILNVARAS/DELEĢĒJUMI                 | PAZIŅOJUMI TREŠO PU     | IŠU SASKAŅOJUMI |                                    |
|-----------------------------------------|-----------------------------------------------|------------------------------------------------------------|-------------------------|-----------------|------------------------------------|
| BŪVDARBU ŽURNĀLS PERSONAS BŪVD          | DARBU LĪGUMI BŪVPROJEKTS KONFIGURĀCIJ         | MATERIĀLU KONFIGURĀCIJA TĀME DOKUME                        | NTI                     |                 |                                    |
| ✓ Meklēšana                             |                                               |                                                            |                         |                 |                                    |
| Līguma numurs                           | Stati                                         | ISS                                                        |                         | Pasūtītājs      |                                    |
| Izpildītājs                             | Līgu                                          | na sākuma datums 🛗 🗕                                       | 8                       | Līguma termiņš  | <u> </u>                           |
| Izpildītāja apdrošināšanas beigu datums | <b>#</b>                                      |                                                            |                         |                 |                                    |
|                                         |                                               |                                                            |                         |                 | NOTIRIT MEKLÉT                     |
| + JAUNS BOVDARBU LIGUMS                 |                                               |                                                            |                         |                 |                                    |
| ▼ Līguma numurs                         | Pasūtītājs                                    | Izpildītājs                                                | Līguma sākuma<br>datums | Līguma termiņš  | Statuss                            |
| BL_2024_NOV12                           | Andris Paraudziņš                             | 10539-R Sabiedrība ar ierobežotu atbildību<br>"Remontbūve" | 12.11.2024              | 30.11.2027      | Apstiprināts<br>(13.11.2024 17:09) |

Attēls. No BUN iesnieguma automātiski kopētais Būvdarbu gaitas līgums.

| Būvniecības iesniegums ēkai · TMP-3 | B3322-′ | 14086                                            |                                          |                                                                  |   |
|-------------------------------------|---------|--------------------------------------------------|------------------------------------------|------------------------------------------------------------------|---|
| lesnieguma saturs<br>lesniegums     |         |                                                  |                                          |                                                                  | ₽ |
| Būvniecības ierosinātāji            | 0       | Būvniecības lietas izmaksas paredz elektroniskās | s darba laika uzskaites sistēmas (EDLUS) | ) piemērošanu. Lietai būs nepieciešams veikt reģistrāciju EDLUS. |   |
| Ziņas par būvniecības objektu       | 0       | lesnieguma numurs                                | 3035                                     | <b>†</b>                                                         |   |
| Ziņas par zemi                      | 0       | lesnieguma statuss                               | Sagatave ①                               |                                                                  |   |
| Būvprojekta izstrādātājs            |         | lesnieguma iesniegšanas datums                   | -                                        |                                                                  |   |

Attēls. Brīdinājums par EDLUS piemērošanu.

• Ja aprēķinātā būvdarbu līgumu kopsumma ir vienāda vai lielāka par sistēmas parametra "Minimālā līgumsumma EDLUS pārbaudei" vērtību, tad tiek uzstādīta pazīme, ka izpildās "EDLUS līgumsummas nosacījums".

Skatīt arī tālāk Brīdinājums par EDLUS neesību atrādīšanu stadijā "**Būvdarbi**".

## 8.4 Iesniegums par izmaiņām būvatļaujā

## Detalizēts skaidrojums: Iesniegums par izmaiņām Būvatļaujā un Lēmums par izmaiņām būvatļaujā

Autorizēts BISP lietotājs var izveidot un iesniegt iesniegumu par grozījumu veikšanu būvatļaujā, lai būvvalde izskatītu un veiktu izmaiņas un grozījumus būvatļaujā. Šī funkcionalitāte var tikt izmantota gadījumos, piemēram, kad mainījies kāds no būvniecības procesa dalībniekiem vai beidzies speciālista sertifikāta derīguma termiņš, jāpagarina būvatļaujas termiņš, mainījies būves īpašnieks un līdz ar to — būvniecības ierosinātājs. Papīra formātā uzsāktām būvniecības lietām jāreģistrē vēsturisko būvniecību, izvēloties piemēroto iesnieguma veidu "Iesniegums par izmaiņām būvatļaujā", "Iesniegums par izmaiņām vienkāršotā iecerē".

Lai iesniegtu elektroniski iesniegumu par grozījumiem būvatļaujā, autorizēts BISP lietotājs "**BŪVNIECĪBAS DARBA VIETA**" izvēlas būvniecības lietu, kura vēl nav nodošanā ekspluatācijā un nepieciešams veikt izmaiņas. Būvniecības lietā lietotājs nospiež pogu <**Jauns dokuments**> un atver iespējamo dokumentu sarakstu, kur var redzēt un izvēlēties dokumenta veidu "**Iesniegums par izmaiņām būvatļaujā**", ja ir saņemta būvatļauja un lietotājam ir tiesības darboties ar šo būvniecības lietu.

| 🔹 AKTUĀLIE DATI 🛛 DOKUMENTI 🔤 PERSONAS 📄 DOKUMENTU SASKAŅOJUMI 🔤 TEHNIS | IE NOTEIKUMI 🛛 BŪVPBOJEKTS 🛛 RĒĶINI 🗍 ATZINUMI 📄 ENERGOSERTIFIKĀTI 📄 APTURĒŠANA UN PĀRTRAUKUMI 📄 BŪVDARBU GAITA 📄 LIETAS PILNVARAS/DELEĢĒJUMI 沟 PAZIŅOJUMI 🗍 T. 🕨 |
|-------------------------------------------------------------------------|----------------------------------------------------------------------------------------------------|
| IZVĒLIETIES DOKUMENTU VEIDU:                                            |                                                                                                    |
| IESNIEGUMS PAR IZMAIŅAM BOVATĻAUJA                                      |                                                                                                    |
| PROJEKTEŠANAS NOSACTJUMU IZPILDES IESNIEGUMS                            |                                                                                                    |

Attēls. "Iesniegums par izmaiņām būvatļaujā" izvēle.

Iesniegumā secīgi pa ievades soļiem aizpilda nepieciešamo informāciju:

Ievades solī "**Būvniecības lieta**" – automātiski atrādīs būvniecības ierosinātāju/us, būvniecības lietas numuru un nosaukumu, bet obligāti jānorāda būvatļaujas numuru, kur no izkrītošā saraksta lauka jāizvēlas to būvatļauju, kurai tiek veidots izmaiņu iesniegums, lai pielasītu informāciju priekš nākamajiem ievades soļiem.

| 4 AKTUĀLIE DATI DOKUMENTI PERSONAS DOKUMENTU SASKAŅOJUMI | TEHNISKIE NOTEIKUMI BŪVPROJEKTS RĒĶINI ATZINUMI | ENERGOSERTIFIKĀTI APTURĒŠANA UN PĀRTRAUKUMI BŪVDARBU GAITA | LIETAS PILNVARAS/DELEĢĒJUMI PAZIŅOJUMI T | TREŠO PUŠU SASKAŅOJUMI 🕨 |
|----------------------------------------------------------|-------------------------------------------------|------------------------------------------------------------|------------------------------------------|--------------------------|
| lesniegums par izmaiņām būvatļaujā                       |                                                 |                                                            |                                          |                          |
| lesnieguma saturs<br>Būvniecības lieta 🛛                 | Būvniecības lieta<br>Būvniecības ierosinātājs   | Andris Paraudziņš                                          |                                          |                          |
| Būvatļaujā veicamās izmaiņas                             | Būvniecības lieta                               | BIS-BL-44904-862                                           |                                          |                          |
| Pieprasījuma dati                                        | Objekta nosaukums                               | Dzīvojamā mājas būvniecība                                 |                                          |                          |
| Pielikumi                                                | Pountauine numure*                              |                                                            |                                          |                          |
| Kontaktinformācija                                       | BIS-BV-4.1-2020-108                             |                                                            | ×                                        |                          |
| lesnieguma apskats                                       |                                                 |                                                            |                                          | Trink .                  |
|                                                          |                                                 |                                                            |                                          | l alak 🕨                 |

Attēls. Iesniegums par izmaiņām būvatļaujā pirmais ievades solis.

Otrajā ievades solī **"Būvatļaujā veicamās izmaiņas"**, lietotājs var izvēlēties vienu vai vairākas (kaut visas) vēlamās izmaiņu darbības, kuras viņš vēlas veikt Būvatļaujā:

- Būvniecības ierosinātāju maiņa atzīmējot šo darbību, lietotājam iesniegumā būs pieejams solis "Būvniecības ierosinātāju maiņa" (un obligāti aizpildāms);
- **Būvprojekta izstrādātāju maiņa** atzīmējot šo darbību, lietotājam iesniegumā būs pieejami soļi: "Būvprojekta izstrādātāju maiņa" (un obligāti aizpildāms) un "Apdrošināšana";
- Būvniecības dalībnieku maiņa atzīmējot šo darbību, lietotājam iesniegumā būs pieejami soļi: "Dalībnieku maiņa" (obligāti aizpildāms) un "Apdrošināšana";
- Būvdarbu izpildes termiņa pagarināšana atzīmējot šo darbību, lietotājam iesniegumā būs pieejami solis "Pagarināšana" (obligāti aizpildāms).
- Tālākie ievades soļi atkarīgi no atzīmētajām veicamajām izmaiņām un, vai būvniecība paredzēta kārtās.
   Nastkarīgi no būvatlaujā veicame darbību izvēles, iespiegumā vienmēr ir soli;
  - -Neatkarīgi no būvatļaujā veicamo darbību izvēles, iesniegumā vienmēr ir soļi:

| AKTUĀLIE DATI DOKUMENTI PERSONAS DOKUMENTU SASKAŅOJUMI TEHNISKIE NOTEIKUMI BŪVPROJEKTS RĒĶĪNI ATZINUMI ENERGOSERTIFIKĀTI APTURĒŠANA UN PĀRTRAUKUMI BŪVDARBU GAITA VAIRĀK = |                                           |         |  |  |  |  |
|----------------------------------------------------------------------------------------------------|-------------------------------------------|---------|--|--|--|--|
| lesniegums par izmaiņām būvatļaujā                                                                                                    |                                           |         |  |  |  |  |
| lesnieguma saturs                                                                                                    | Būvatļaujā veicamās izmaiņas              |         |  |  |  |  |
| Buvniecības lieta                                                                                                    | 💈 Būvniecības ierosinātāju maiņa          |         |  |  |  |  |
| Pieprasījuma dati                                                                                                    | 🗹 Būvprojekta izstrādātāju maiņa          |         |  |  |  |  |
| Pielikumi                                                                                                    | 💈 Būvniecības dalībnieku maiņa            |         |  |  |  |  |
| Kontaktinformācija                                                                                                    | 72 Růvdarbu iznildes termina nagarināšana |         |  |  |  |  |
| iesnieguma apskats                                                                                                    |                                           |         |  |  |  |  |
|                                                                                                    | <ul> <li>Atpakaj</li> </ul>               | Tālāk 🕨 |  |  |  |  |

Attēls. Būvatļaujā veicamās izmaiņas ar iesniegumu par izmaiņām būvatļaujā.

- \* Būvniecības lieta;
- \* Kārtas, ja būvniecība paredzēta kārtās;
- \* Pieprasījuma dati;
- \* Pielikumi;
- \* Kontaktinformācija;
- \* Iesnieguma apskats.

Jāņem vērā! Ja vēlas mainīt ierosinātāju, būvprojekta izstrādātāju vai būvniecības dalībniekus, ievades soļos jāatstāj tikai aktuālās personas, bet vecās nepieciešams izdzēst no saraksta.

Solis "**Būvniecības ierosinātāju maiņa**", ja vēlas būvatļauju pārreģistrēt. Šeit jānorāda jaunu "Būvniecības ierosinātāju" fizisku vai juridisku personu pēc vienotā principa, kā tiek norādīts citos iesnieguma veidos. Iepriekšējais ierosinātājs jāņem ārā no sarakstā, jāatstāj tikai tās personas, uz ko vēlās pārreģistrēt.

| lesniegums par izmaiņām būvatļaujā                |                                                                                                    |                             |                              |           |                        |          |
|---------------------------------------------------|----------------------------------------------------------------------------------------------------|-----------------------------|------------------------------|-----------|------------------------|----------|
| lesnieguma saturs                                 | E                                                                                                    | lūvatļaujas pārreģistrācija |                              |           |                        |          |
| Buvniecības lieta<br>Būvatļaujā veicamās izmaiņas | <ul> <li>В</li> <li>В</li></ul> | ūvniecības ierosinātājs     |                              |           | ♥ PIEVIEROT SARAKSTAN  |          |
| Būvniecības ierosinātāju maiņa                    | 0                                                                                                    |                             |                              |           |                        |          |
| Būvprojekta izstrādātāju maiņa                    | 0                                                                                                    | Nosaukums / Vārds Uzvārds   | Personas kods/reģ.<br>numurs | Tālrunis* | E-pasts* ①             |          |
| Būvniecības dalībnieku maiņa                      | 0                                                                                                    | Students20 lerosinātājs20   | 112011-00020                 | 23456784  | 0 students20@gmail.com | Û        |
| Būvdarbu izpildes termiņa pagarināšana            |                                                                                                    |                             |                              |           |                        |          |
| Apdrošināšana                                     |                                                                                                    |                             |                              |           |                        | Talat .  |
| Pieprasījuma dati                                 |                                                                                                    | <ul> <li>Atpakaj</li> </ul> |                              |           |                        | l alak 🕨 |
| Pielikumi                                         |                                                                                                    |                             |                              |           |                        |          |
| Kontaktinformācija                                |                                                                                                    |                             |                              |           |                        |          |
| lesnieguma apskats                                |                                                                                                    |                             |                              |           |                        |          |

Attēls. Būvniecības ierosinātāja maiņa "Iesniegums par izmaiņām būvatļaujā"

Pie pievienoto personu e-pasta adresēm redz vizuālu indikatoru (dzeltenīga izsaukuma zīmīte vai zaļš aplītis ar ķeksīti), kurš atspoguļo to, ka e-pasta adrese ir vai nav verificēta.

Virzot kursoru uz indikatora ikonas pie kolonnas "E-pasta adrese", redz informatīvu tekstu:

 1. Dzeltenīga indikatora ikona ar izsaukuma zīme būs par neverificētu e-pastu, kur attēlos paziņojumu "Neverificēta e-pasts! Uz neverificētu e-pasta adresi sistēma nesūtīs informatīvos paziņojumus un BIS izsniegtos dokumentus. E-pasta adrešu verifikāciju iespējams veikt katrai personai individuāli no sava BIS profila.". (Attiecas gan uz fiziskās personas, gan uz juridiskās personas profilu.)

| Būvatļaujas pārreģistrācija |                           |                  |                                                    |                                                      |   |
|-----------------------------|---------------------------|------------------|----------------------------------------------------|------------------------------------------------------|---|
| Būvniecības ierosinātājs    |                           |                  |                                                    | PIEVIENOT SARAKSTAM                                  |   |
|                             |                           | Neverific        | iets e-pasts!<br>iniet uz ikonas, lai uzsāktu o na | sta varifikāciju                                     |   |
| Nosaukums / Vārds Uzvārds   | Personas kods/reģ. numurs | Tālrunis E-pasta | adrešu verifikāciju iespējams ve                   | ikt katrai personai individuāli no sava BIS profila. |   |
| Andris Paraudziņš           | 020292-15080              | 12345678         |                                                    | 10 info@andrisparaudzins.com                         | Ê |

Attēls. Informācija, ka e-pasts ir neverificēts.

• 2. Zaļa indikatora ikona būs par verificētu e-pastu, kur attēlos paziņojumu "Verificēta e-pasta adrese. Tiek saņemti informatīvie paziņojumi un BIS izsniegtie dokumenti.".

| Būvatļaujas pārreģistrācija |                           |           |                                                                                                 |  |
|-----------------------------|---------------------------|-----------|-------------------------------------------------------------------------------------------------|--|
| Būvniecības ierosinātājs    |                           |           | - PIEVIENUT SARAKSTAN                                                                           |  |
| Nosaukums / Vārds Uzvārds   | Personas kods/reģ. numurs | Tālrunis* | Verificēta e-pasta adrese.<br>Tiks saņemti informatīvie paziņojumi un BIS izsniegtie dokumenti. |  |
| Andris Paraudziņš           | 020292-15080              | 12345678  | nfo@andrisparaudzins.com @                                                                      |  |

Attēls. Informācija, ka e-pasts ir verificēts.

Ievades solis "**Būvprojekta izstrādātāju maiņa**" - ja tiek pārreģistrēts, tad iespējams norādīt jaunu būvprojekta izstrādātāju pēc vienotā principa, kā tiek norādīts citos iesnieguma veidos.

| lesniegums par izmaiņām būvatļaujā     |                                                                                                    |                                         |                                 |         |          |                  |         |
|----------------------------------------|----------------------------------------------------------------------------------------------------|-----------------------------------------|---------------------------------|---------|----------|------------------|---------|
| lesnieguma saturs                      | Būvprojekta izst                                                                                                    | rādātāju maiņa                          |                                 |         |          |                  |         |
| Būvniecības lieta                      | Personas tips*                                                                                                    |                                         |                                 |         |          |                  |         |
| Būvatļaujā veicamās izmaiņas           | <ul> <li>Sertificets buvspeci</li> <li>Sertificets buvspeci</li> </ul>                                                                                                    | alists<br>ālists kā uznēmuma pārstāvis  |                                 |         |          |                  |         |
| Būvniecības ierosinātāju maiņa         | <ul> <li>Büvkomersants</li> </ul>                                                                                                    | ,,,,,,,,,,,,,,,,,,,,,,,,,,,,,,,,,,,,,,, |                                 |         |          |                  |         |
| Būvprojekta izstrādātāju maiņa         | PIEVIENOT SARAKSTAN                                                                                                    |                                         |                                 |         |          |                  |         |
| Būvniecības dalībnieku maiņa           | <ul> <li>Image: A set of the set of the</li></ul> |                                         |                                 |         |          |                  |         |
| Būvdarbu izpildes termiņa pagarināšana | Saraksts                                                                                                    |                                         |                                 |         |          |                  |         |
| Apdrošināšana                          | lesaistītā persona                                                                                                    | Personas tips                           | Nosaukums / Vārds Uzvārds       | Pārstāv | Tālrunis | E-pasts          |         |
| Pieprasījuma dati                      | Būvprojekta                                                                                                    | Sertificēts būvspeciālists              | 1-00104 Pēteris 20 Arhitekts 20 |         |          | peteris20.paraud | <u></u> |
| Pielikumi                              | izstrādātājs                                                                                                    |                                         |                                 |         |          |                  |         |
| Kontaktinformācija                     |                                                                                                    |                                         |                                 |         |          |                  |         |
| lesnieguma apskats                     | <ul> <li>Atpakaļ</li> </ul>                                                                                                    |                                         |                                 |         |          |                  | Tālāk 🕨 |

Attēls. Būvprojekta izstrādātāju maiņa "Iesniegums par izmaiņām būvatļaujā"

Nākamais ievades solis būs "**Kārtas**", ja būvniecības noris kārtās, kur tiek atrādīta vispārējā informācija par kārtām, kuras jau ir uzsāktas.

- Ja lietā ir paredzētas vairākas kārtas, bet neviena no tām nav statusā "Uzsākta", tad lietotājam tiek parādīts brīdinājuma paziņojums: "Lai būtu iespējams mainīt būvniecībā iesaistītos dalībniekus, nepieciešams, lai lietā kāda no kārtām būtu uzsākta būvniecība.
  - Lai uzsāktu būvniecību kārtai, izmantojams "Būvdarbu uzsākšanas nosacījumu izpildes iesniegums". Būvniecības dalībnieku saraksta izveidi skatīt "Kā aizpildīt būvniecības ieceres iesniegumu?" apakšnodaļu "Ievades solis "Iesaistītie dalībnieki".

| lesniegums par izmaiņām būvatļaujā              |                                 |                  |                                                 |                  |          |
|-------------------------------------------------|---------------------------------|------------------|-------------------------------------------------|------------------|----------|
| <b>lesnieguma saturs</b><br>Būvniecības lieta 🥏 | Būvniecības kārtas              |                  |                                                 |                  |          |
| Būvatļaujā veicamās izmaiņas 🛛 🥥                | Kārtas numurs                   | Kārtas nosaukums | Kārtas objekti                                  | Statuss          |          |
| Būvniecības ierosinātāju maiņa 🥏                | <ul> <li>Pirmā kārta</li> </ul> | Pirma            | Ěka (cita ēka) - 62010050012001 - ēka - Pārbūve | Büvdarbi uzsākti |          |
| <u>Būvprojekta izstrādātāju maiņa</u>           |                                 |                  |                                                 |                  |          |
| Kārtas 🥥                                        |                                 |                  |                                                 |                  |          |
| Būvniecības dalībnieku maiņa - 1. kārta 🛛 🔗     | <ul> <li>Atpakaļ</li> </ul>     |                  |                                                 |                  | l alak 🕨 |
| Būvdarbu izpildes termiņa pagarināšana          |                                 |                  |                                                 |                  |          |
| Apdrošināšana                                   |                                 |                  |                                                 |                  |          |
| Pieprasījuma dati                               |                                 |                  |                                                 |                  |          |
| Pielikumi                                       |                                 |                  |                                                 |                  |          |
| Kontaktinformācija                              |                                 |                  |                                                 |                  |          |
| lesnieguma apskats                              |                                 |                  |                                                 |                  |          |
|                                                 | 1                               |                  |                                                 |                  |          |

Attēls. "Iesniegums par izmaiņām būvatļaujā" uzsākto kārtu atrādīšana.

Ievades solis "**Būvniecības dalībnieku maiņa**". Šis ievades solis atrādīsies, ja tika atzīmēts būvatļaujas veicamā izmaiņa "Būvniecības dalībnieku maiņa". Dalībnieku norādīšana ir pēc tāda paša principa kā "Būvdarbu uzsākšanas nosacījumu iesniegumā". Šajā ievades solī var mainīt būvdarbu veicēju, atbildīgo būvdarbu vadītāju vai tā aizvietotāju, atbildīgo būvuzraugu vai tā aizvietotāju, atbildīgo autoruzraugu vai tā aizvietotāju, darba aizsardzības koordinatoru.

| Būvniecības kārtas            |                                             |                                            |                                                                                                    |        |
|-------------------------------|---------------------------------------------|--------------------------------------------|----------------------------------------------------------------------------------------------------|--------|
| Lai būtu iespējams mainīt būv | niecībā iesaistītos dalībniekus, nepiecieša | ıms, lai lietā kāda no kārtām būtu uzsākta | būvniecība. Lai uzsāklu būvniecību kārtai izmantojams Būvdarbu uzsākšanas nosacījumu izpildes iesniegums |        |
|                               |                                             |                                            |                                                                                                    |        |
| Kārtas numurs                 | Kārtas nosaukums                            | Kārtas objekti                             | Statuss                                                                                                  |        |
| Nav ierakstu                  |                                             |                                            |                                                                                                    |        |
|                               |                                             |                                            |                                                                                                    |        |
| <ul> <li>Atpakaļ</li> </ul>   |                                             |                                            | т                                                                                                    | ālāk ► |

Attēls. Brīdinājums ievades solī "Būvniecības kārtas" iesniegumā par izmaiņām būvatļaujā.

Ja būvniecība noris kārtās, tad būvniecības lietas dalībnieku maiņa notiek pa kārtām. Attēlojot sadaļu atbilstoši katrai kārtai, piemēram, sadaļa "Būvniecības dalībnieku maiņa – kārtas numurs".

| lesniegums par izmaiņām būvatļaujā                                                |             |                                                                                                    |                                                               |                           |         |                |         |       |
|-----------------------------------------------------------------------------------|-------------|----------------------------------------------------------------------------------------------------|---------------------------------------------------------------|---------------------------|---------|----------------|---------|-------|
| lesnieguma saturs<br>Būvniecības lieta<br>Būvatļaujā veicamās izmaiņas            | 0           | Būvniecības dalīb<br>Iesaistītā persona*<br>Atbildīgais būvdarbu vadīt<br>Personas tips*                                                          | nieku maiņa - 1. kā<br><sub>ājs</sub>                         | rta                       | х       | <u>•</u> (1)   |         |       |
| Būvniecības ierosinātāju maiņa<br>Būvprojekta izstrādātāju maiņa<br>Kārtas        | 8<br>8<br>8 | <ul> <li>Sertificēts būvspeciāli</li> <li>Būvniecības ierosināt:</li> <li>Sertificēts būvspeciāli</li> <li>Sertificēts būvspeciālists*</li> </ul> | sts<br>ājs/Pilnvarotā persona<br>sts kā uzņēmuma pārstāv<br>D | is                        |         |                |         |       |
| Būvniecības dalībnieku maiņa - 1. kārta<br>Būvdarbu izpildes termiņa pagarināšana | <b>S</b>    | 4-00281 Atbildīgais_06 Bū<br>Pievienot sarakstam                                                                                                  | ivdarbuVadītājs_06                                            |                           |         | X <del>v</del> |         |       |
| Pieprasījuma dati<br>Pielikumi                                                    |             | Saraksts<br>Iesaistītā persona                                                                                                    | Personas tips                                                 | Nosaukums / Vārds Uzvārds | Pārstāv | Tälrunis       | E-pasts |       |
| Kontaktinformācija<br>Iesnieguma apskats                                          |             | Būvdarbu veicējs                                                                                                    | Fiziska persona                                               | Andris Paraudziņš         |         |                |         | Û     |
|                                                                                   |             | <ul> <li>Atpakaļ</li> </ul>                                                                                                    |                                                               |                           |         |                |         | Tālāk |

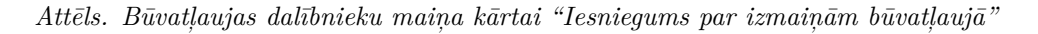

| lesniegums par izmaiņām būvatļaujā     |                                                              |                            |                                            |         |        |          |                   |         |
|----------------------------------------|--------------------------------------------------------------|----------------------------|--------------------------------------------|---------|--------|----------|-------------------|---------|
| lesnieguma saturs                      | Būvniecības dalībn                                           | ieku maiņa                 |                                            |         |        |          |                   |         |
| Būvniecības lieta 🔗                    | lesaistītā persona*                                          |                            |                                            |         |        |          |                   |         |
| Būvatļaujā veicamās izmaiņas 🥏         | Atbildiga buvdarbu vaditaja<br>Personas tins*                | alzvietotajs               |                                            |         | × • () |          |                   |         |
| Būvniecības ierosinātāju maiņa         | <ul> <li>Sertificēts būvspeciālist</li> </ul>                | s                          |                                            |         |        |          |                   |         |
| Būvprojekta izstrādātāju maiņa 🔗       | <ul> <li>Sertificēts būvspeciālist</li> </ul>                | s kā uzņēmuma pārstāvis    |                                            |         |        |          |                   |         |
| Būvniecības dalībnieku maiņa 🛛 🥥       | Sertificēts būvspeciālists* ()<br>4-00392 Atbildīgais_08 Būv | darbuVadītājs_08           |                                            |         | ×      |          |                   |         |
| Būvdarbu izpildes termiņa pagarināšana | PIEVIENDT SARAKSTAN                                          |                            |                                            |         |        |          |                   |         |
| Apdrošināšana                          |                                                              |                            |                                            |         |        |          |                   |         |
| Pieprasījuma dati                      | Saraksts                                                     |                            |                                            |         |        |          |                   |         |
| Pielikumi                              | lesaistītā persona                                           | Personas tips              | Nosaukums / Vārds Uzvārds                  | Pārstāv |        | Tälrunis | E-pasts           |         |
| Kontaktinformācija                     | Būvdarbu veicēis                                             | Büvkomersants              | 10539-R Sabiedrība ar ierobežotu atbildību |         |        | 55555555 | remonts@gmail.c   |         |
| lesnieguma apskats                     |                                                              |                            | "Remontbūve"                               |         |        |          | 00                |         |
|                                        | Atbildīgais būvdarbu<br>vadītājs                             | Sertificēts būvspeciālists | 4-02201 Atbildīgais_20 BūvdarbuVadītājs_20 |         |        | 99999920 | atbildigais20.buv | 1       |
|                                        |                                                              |                            |                                            |         |        |          |                   |         |
|                                        | <ul> <li>Atpakaļ</li> </ul>                                  |                            |                                            |         |        |          |                   | Tālāk • |
|                                        |                                                              |                            |                                            |         |        |          |                   |         |

Attēls. Būvniecības dalībnieku maiņa "Iesniegums par izmaiņām būvatļaujā"

Ievades solis "**Būvdarbu izpildes termiņa pagarināšana**", ja būvatļaujas veicamajās izmaiņās tika izvēlēta attiecīgā darbība "**Būvdarbu izpildes termiņa pagarināšana**", tad šajā ievades solī iespējams norādīt vēlamo datumu.

Ievades solis "**Apdrošināšana**", ja būvatļaujas veicamajās izmaiņās tika izvēlēta darbība "**Būvniecības dalībnieku maiņa**" vai "**Būvprojekta izstrādātāja maiņa**", tad pievienotajām personām var norādīt Apdrošināšanas polises šajā ievades solī.

Ja tiek pievienoti jauni būvniecības procesa dalībnieki, tad ir jānorāda šo dalībnieku apdrošināšanas polises. Sistēma neveic pārbaudi vai ir pievienotas visas nepieciešamās polises, dokumentu atbilstību pēc iesniegšanas pārbauda atbildīgā iestāde.

Ievadot apdrošināšanas polises, norāda šādu informāciju:

| esniegums par izmaiņām būvatļaujā             |            |                 |                          |   |
|-----------------------------------------------|------------|-----------------|--------------------------|---|
| <b>lesnieguma saturs</b><br>Būvniecības lieta |            | Būvdarbu izpile | des termiņa pagarināšana | a |
| Būvatļaujā veicamās izmaiņas                  | 0          | 19.03.2029      | ÷                        |   |
| Būvniecības ierosinātāju maiņa                | $\bigcirc$ | 1 Atrokal       |                          |   |
| Būvprojekta izstrādātāju maiņa                |            | Albanai         |                          |   |
| Būvniecības dalībnieku maiņa                  |            |                 |                          |   |
| Būvdarbu izpildes termiņa pagarināšana        |            |                 |                          |   |
| Apdrošināšana                                 |            |                 |                          |   |
| Pieprasījuma dati                             |            |                 |                          |   |
| Pielikumi                                     |            |                 |                          |   |
| Kontaktinformācija                            |            |                 |                          |   |
| lesnieguma apskats                            |            |                 |                          |   |

Attēls. Būvdarbu izpildes termiņa pagarināšana "Iesniegumā par izmaiņām būvatļaujā".

- Polises ņēmējs;
- Polises numurs;
- Polises derīguma termiņš:
  - Sākuma datums;
  - Beigu datums.
- Ja būvniecība noris kārtās, ir pieejams lauks "**Kārtas numurs**", kur no izkrītošā saraksta var izvēlēties kārtas numuru, kam piesaistīt polisi;
- Apdrošināšanas polises datne;
- Polises izsniedzējs (iespējams atlasīt pēc UR numura un iespējams norādīt UR nereģistrētu ārzemju kompāniju).

Noradītos datus saglabā, nospiežot uz < Pievienot sarakstam >.

Atkārto darbības, ja nepieciešams, lai pievienotu polisi par citu dalībnieku.

| lesniegums par izmaiņām būvatļaujā                                                                                                    |                                                                                                    |                                               |                                    |                |               |              |        |     |         |
|----------------------------------------------------------------------------------------------------|----------------------------------------------------------------------------------------------------|-----------------------------------------------|------------------------------------|----------------|---------------|--------------|--------|-----|---------|
| lesnieguma saturs<br>Boviniecības lieta<br>Būvatļaujā veicamās izmaiņas<br>Dalībnieku maiņa<br>Būvniecības ierosinātāju maiņa<br>Būvniecības ierosinātāju maiņa<br>Pagarināšana<br>Apdrošināšana | Apdrošināšanas polises<br>Polises neknēja:<br>Biodarbu veicējs - 1053-R. Sabiedrība i<br>Polises termiņa alšturna datums<br>Polises termiņa alšturna datums<br>—<br>Polises termiņa beigu datums<br>—<br>Apdrošināškanas polises datne | er lerobežolu atbiličku "Remortbůve"          |                                    |                |               |              |        |     |         |
| Pieprasījuma dati<br>Pielikumi<br>Kontaktinformācija                                                                                                    | Polises izsniedzējs                                                                                                    |                                               |                                    |                |               |              |        |     |         |
| lesnieguma apskats                                                                                                    | Uzņēmumu reģistra piešķirtais reģistrācija<br>Nosaukums (komersants)*<br>PIEVIENOT SAMASTAN                                                                                                    | s numurs*                                     |                                    |                | 0             |              |        |     |         |
|                                                                                                    | Saraksts<br>Polises veids                                                                                                    | Polises něměis                                | Polises izsniedzējs                | Polises numurs | Sākuma datums | Beigu datums | Datnes |     |         |
|                                                                                                    | Büvspeciälista                                                                                                    | 4-02201 Atbildīgais_20<br>BūvdarbuVadītājs_20 | ERGO Insurance SE Latvijas filiāle | P_0967609      | 12.11.2024    | 19.03.2025   |        | / 8 |         |
|                                                                                                    | <ul> <li>Atpakaļ</li> </ul>                                                                                                    |                                               |                                    |                |               |              |        |     | Tālāk • |

Attēls. Būvatļaujas dalībnieku apdrošināšanas polišu pievienošana.

Iesnieguma solī "**Pieprasījuma dati**" obligāti jāievada "**Iesnieguma teksts**" – brīvi ievadāms teksts par iesnieguma iemeslu, vēlamo darbību aprakstu un pamatojumu.

Iesnieguma solī "**Pielikumi**" iespējams pievienot datnes – iespējams augšupielādēt pielikuma datnes, kuras atrādīs kā pievienoto datņu sarakstu. Nodefinētie iespējamo datņu veidi ir šādi:

- Būvdarbu veicēju civiltiesiskās atbildības obligātās apdrošināšanas polise;
- Atbildīgā būvdarbu vadītāja saistību raksts;
- Atbildīgā būvuzrauga saistību raksts;
- Būvuzraudzības plāns;
- Būvdarbu žurnāls;
- Autoruzraudzības žurnāls;
- Autoruzraudzības līgums;

| lesniegums par izmaiņām būvatļauj                              | ā                      |          |          |
|----------------------------------------------------------------|------------------------|----------|----------|
| lesnieguma saturs<br>Būvniecības lieta                         | lesniegums             |          |          |
| Būvatļaujā veicamās izmaiņas                                   | Paskaidrojums par vēla | amajām i | izmaiņām |
| Būvniecības ierosinātāju maiņa                                 | Atpakal                |          |          |
| Būvprojekta izstrādātāju maiņa<br>Būvniecības dalībnieku maina |                        |          |          |
| Būvdarbu izpildes termiņa pagarināšana                         | 0                      |          |          |
| Apdrošināšana                                                  |                        |          |          |
| Pieprasījuma dati                                              |                        |          |          |
| Kontaktinformācija                                             |                        |          |          |
| lesnieguma apskats                                             |                        |          |          |

Attēls. Iesnieguma teksts "Iesniegumā par izmaiņām būvatļaujā".

- Nacionālā kultūras mantojuma pārvaldes atļauja;
- Cits dokuments, ja to paredz $\operatorname{normat}_{\overline{i}}$ vie akti.

Iesnieguma solī "Kontaktinformācija" var norādīt vai labot kontaktinformācijas tālruņa numuru un e-pastu.

| lesniegums par izmaiņām būvatļaujā |                                |    |
|------------------------------------|--------------------------------|----|
| lesnieguma saturs                  | Kontaktinformācija             |    |
| Būvniecības lieta                  | Personas kods                  |    |
| Būvatļaujā veicamās izmaiņas       | 020292-15080                   | 1  |
| Dalibnieku maiņa                   | Värds Andris                   |    |
| Būvniecības ierosinātāju maiņa     | Uzvärds*                       |    |
| Būvprojekta izstrādātāju maiņa     | Paraudziņš                     | 1  |
| Pagarināšana                       | Adrese<br>Riga                 | 0  |
| Apdrošināšana                      |                                | -W |
| Pieprasījuma dati                  | 12345678                       |    |
| Pielikumi                          | E-pasts*                       |    |
| Kontaktinformācija                 | Into_anons@anonsparauozins.com |    |
| lesnieguma apskats                 | • Atpakaj                      |    |

Attēls. Kontaktinformācijas ievades solis "Iesniegums par izmaiņām būvatļaujā".

Pēdējā iesnieguma sagatavošanas solī "**Iesnieguma apskats**" ir iespēja pārskatīt ievadītos datus un turpināt iesniegšanu būvvaldē, ja sistēma neatrāda kādu kļūdas paziņojumu.

Ja ir kāda kļūda, tad jāatgriežas iepriekšējos ievades soļos, lai labotu vai papildinātu datus.

| lesniegums par izmaiņām būvatļaujā                                                                    |                                                                                                    |                                                     |                                                                                                    |                                                              |  |
|----------------------------------------------------------------------------------------------------|----------------------------------------------------------------------------------------------------|-----------------------------------------------------|----------------------------------------------------------------------------------------------------|--------------------------------------------------------------|--|
| Iesnieguma saturs<br>Bövniecības lieta Ø<br>Kārtas Ø<br>Dalībnieku maina - 1 kārta                    | Pirmā kārta: Ja a                                                                                                    | autoruzraudzības veicējs ir norādīts                | kā būvkomersants, obligāti ir jānorāda atbildīg;                                                     | iis autoruzraugs.                                            |  |
| Būvniecības ierosinātāju maiņa e<br>Būvniecības ierosinātāju maiņa<br>Pagarināšana e<br>Apdrošināšana | lesnieguma numurs<br>lesnieguma statuss<br>lesnieguma iesniegšanas da<br>lesniedzējs<br>lesniedzēja e-pasts                         | atums                                               | 1196<br>Sagatave ①<br>-                                                                              |                                                              |  |
| Pieprasījuma dati 🥥<br>Pielikumi<br>Kontaktinformācija<br>Iesnieguma apskats                          | Būvniecības lieta<br>Būvniecības ierosinātājs<br>Būvniecības lieta<br>Objekta nosaukums<br>Būvatļaujas numurs<br>Būvniecības kārtas |                                                     | Bonava Latvija SIA<br>BIS-8L-438634-40558<br>Daužzstku daudzdzīvokļu dzīvoja<br>BIS-BV-4.1-2021-9802 | mo ēku jaunbūves                                             |  |
|                                                                                                    | Kārtas numurs<br>Pirmā kārta<br>Būvatļaujas dalībnieku                                                                              | Kärtas nosaukums<br>Pirmä kärta<br>maiņa - 1. kārta | Kārtas objekti<br>Ēka (cita ēka) - 01000730601004 - Dzī                                              | Statuss<br>vojamā ēka k3 - Jauna būvniecība Būvdarbi uzsākti |  |

Attēls. "Iesniegums par izmaiņām būvatļaujā" kopskats.

Sagatavotais vai jau iesniegtais dokuments parādās būvniecības lietas dokumentu sarakstā un iesniegto dokumentu sarakstā. Saglabātu iesniegumu būvniecības ierosinātājs vai pilnvarota persona ar atbilstošām tiesībām var labot un dzēst un turpināt iesniegt atbildīgajai būvvaldei/iestādei.

Lai iesniegtu būvvaldei, jānospiež poga <Iesniegt>.

• Ja ievades solī "Iesnieguma apskats" nav redzam poga <Iesniegt>, tas nozīmē lietotājam nav iedotas

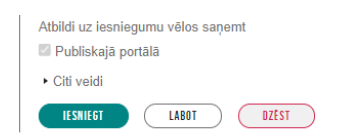

Attēls. Pogas "Iesniegums par izmaiņām būvatļaujā" iesnieguma apskatā.

nepieciešamās tiesības pilnvarā vai deleģējumā, lai varētu turpināt iesniegšanu. Iesniegt varēs būvniecības ierosinātājs, jeb persona ar tiesībām "Pārstāvēt personu kā būvniecības ierosinātāju".

Iesniegtu iesniegumu nevar labot, nevar dzēst, var skatīt kopskatu, tās statuss ir "Iesniegts" līdz brīdim, kad dokuments tiek pārsūtīts būvvaldei iekšējā sistēmā, tad nomainās uz "**Reģistrēts**". Būvvalde, saņemot iesniegumu, izvērtē, vai veikt grozījumus būvatļaujā.

| ◀ AKTUĀLIE DATI <b>dokumenti</b> personas dokume | NTU SASKAŅOJUMI   TEHNISKIE NOTE | IKUMI BŪVPROJEKTS RĒĶINI ATZINUMI E | ENERGOSERTIFIKĀTI APTURĒŠANA UN PĀRTRAUKUMI BŪV | VDARBU GAITA LIETAS PILNVARAS                | S/DELEĢĒJUMI PAZIŅOJUMI TREŠO PUŠU SA | SKAŅOJUMI 🕨 |
|--------------------------------------------------|----------------------------------|-------------------------------------|-------------------------------------------------|----------------------------------------------|---------------------------------------|-------------|
| ✓ Meklēšana                                      |                                  |                                     |                                                 |                                              |                                       |             |
| Dokumenta nosaukums                              |                                  | Dokumenta numurs ①                  | G                                               | Dokumenta datums                             | -                                     | È           |
| Organizācija                                     |                                  |                                     |                                                 |                                              |                                       |             |
|                                                  |                                  |                                     |                                                 |                                              | Notialt                               | WEKLET      |
| JAUNS DOKUMENTS                                  |                                  |                                     |                                                 |                                              |                                       |             |
| Dokumenta nosaukums                              | Organizācija                     |                                     | Dokumenta numurs                                | Statuss                                      | <ul> <li>Dokumenta datums</li> </ul>  | Datne       |
| lesniegums par izmaiņām būvatļaujā               | Mācību būvvalde                  |                                     | BIS-BV-4.11-2024-70                             | Reģistrēts ()<br>Izskalīšana līdz 09.12.2024 | 26.11.2024                            |             |
|                                                  |                                  |                                     |                                                 |                                              |                                       |             |

Attēls. "Iesniegums par izmaiņām būvatļaujā" dokumentu sarakstā.

Ja būvvalde apstiprinās veikt izmaiņas būvatļaujā, tad kā atbildes dokuments tiks izdots "Lēmumu par izmaiņām būvatļaujā", uz kā pamata arī "**Būvatļaujā**" automātiski aktualizēsies dati un sadaļā "Aktuālie dati".

Ja būvvalde neapstiprinās veikt pieprasītās izmaiņas, tad būs atteikuma lēmums. Būvvalde var arī pieprasīt iesniegt trūkstošo informāciju, tad saņemsiet e-pastu par papildus informācijas pieprasīšanu, un iesniegumam tiks uzstādīts statuss "**Trūkst informācija**". Šādā gadījumā iesniegums jāatver labošanā, jāveic nepieciešamie labojumu un atkārtoti jāiesniedz tas pats iesniegums.

## 8.5 Būvatļaujas apstrīdēšanas iesniegums

Autorizēts BISP lietotājs vairs nevar sagatavot dokumenta veidu "Būvatļaujas apstrīdēšanas iesniegums". Šis dokumenta veids aizstāts ar "**Lēmuma apstrīdēšanas iesniegums**".

Lai iesniegtu elektroniski apstrīdēšanas iesniegums, autorizēts BIS publiskā portāla lietotājs "**Būvniecības darba vietā**" sadaļā "**Mana būvniecība**" izvēlas sev pieejamo būvniecības lietu, kurai nepieciešams veikt izmaiņas. Būvniecības lietā lietotājs nospiež opciju <**Jauns dokuments**> un atver iespējamo dokumentu sarakstu, kur var redzēt un izvēlēties attiecīgo dokumenta veidu.

## Skatīt aprakstu $\mathbf{B}\mathbf{\bar{u}}\mathbf{vvaldes}$ lēmumu apstrīdēšana.

Autorizēts BISP lietotājs – būvniecības ierosinātājs vai būvniecības ierosinātāja pilnvarots pārstāvis, sagatavo iesniegumu par būvatļaujas apstrīdēšanu, norādot:

- Būvatļauja, kuru vēlas apstrīdēt obligāts lauks iesnieguma sadaļā "**Būvatļauja**", kas ielasās automātiski;
- Lūgums par būvatļaujas darbības apturēšanu vērtību saraksts iesnieguma sadaļā "Būvatļaujas apturēšana": "Apturēt", "Apturēt dalēji", "Neapturēt". Vēlamais būvatļaujas stāvoklis ir jānorāda obligāti.
- Pamatojums brīvi ievadāms teksts iesnieguma sadaļā "Pamatojums", obligāts lauks.

Pēdējā iesnieguma sagatavošanas solī "Iesnieguma apskats" ir iespēja pārskatīt ievadītos datus un turpināt ies-

| ◀ AKTUĀLIE DATI DOKUMENTI PERSONAS DOKUMENTU SASK                                             | CAŅOJUMI TEHNISKIE MOTEIKUMI BŪVPROJEKTS RĒĶĪNI ATZINUMI ENEBBOSERTIFIKĀTI APTURĒŠANA UN PĀRTHAUKUMI BŪVDABBU GAITA LIETAS PILIVVABAS/DELEĢĒJUMI P | AZIŅOJUMI TRE 🕨 |
|-----------------------------------------------------------------------------------------------|----------------------------------------------------------------------------------------------------|-----------------|
| Būvatļaujas apstrīdēšanas iesniegums                                                          |                                                                                                    |                 |
| lesnieguma saturs<br>Būvatjauja<br>Būvatjaujas apturėšana<br>Pamatojums<br>Iesnieguma apskats | Bûvatjaujas apturēšana<br>Vēlamas bivatīgajas stāvotās*<br>O Apturēt daļēji<br>® Resplurēt                                                         |                 |
|                                                                                               | 4 Atpakaj                                                                                                    | Tālāk 🕨         |

Attēls. "Būvatļaujas apstrīdēšanas iesniegumā" apturēšanas vērtības.

| Pamatojums Apotridéšanas pamatojums*                                       |
|----------------------------------------------------------------------------|
| Lüdzu neapturêt bûvdarbus, jo ir veikti nepieciefsamie darbi, lai novêrstu |
|                                                                            |
|                                                                            |
|                                                                            |
|                                                                            |
|                                                                            |

Attēls. "Būvatļaujas apstrīdēšanas iesniegumā" pamatojuma ievades lauks.

| ◀ AKTUĀLIE DATI DOKUMENTI PERSONAS DO                                                         | JKUMENTU SASKAŅOJUMI   TEHNISKIE NOTEIKUMI   BŪVPROJEKTS   RĒĶINI   AT                                          | ZINUMI E                                             |
|-----------------------------------------------------------------------------------------------|----------------------------------------------------------------------------------------------------|------------------------------------------------------|
| Būvatļaujas apstrīdēšanas iesniegums                                                          |                                                                                                    |                                                      |
| Iesnieguma saturs<br>Būvatajuja<br>Būvatajujas apturēšana<br>Pamatojums<br>Iesnieguma apskats | lesnieguma numurs<br>lesnieguma statuss<br>lesnieguma iesniegšanas datums<br>lesniedzēja<br>lesniedzēja e-pasts | 1197<br>Sagatave (<br>-                              |
|                                                                                               | Būvatļauja<br>Dokumenta datums<br>Būvatļaujas numurs<br>Objekta nosaukums<br>Izdevējs                           | 21.12.2021<br>BIS-BV-4.1-<br>Daudzstāvu<br>RĪGAS VAL |
|                                                                                               | <b>Būvatļaujas apturēšana</b><br>Vēlamais būvatļaujas stāvoklis                                                 | Neapturët                                            |
|                                                                                               | Pamatojums<br>Paskaldroluma teksts                                                                              | Lūdzu near                                           |
|                                                                                               | Atbildi uz lesniegumu vělos sapemt<br>Publiskajā portālā<br>• Citi voldi<br>Etsnisti Lasti                      | Luczuncup                                            |

niegšanu būvvaldē, ja sistēma neatrāda kādu kļūdas paziņojumu.

Lietotājs var saglabāt iesniegumu un koriģēt to vēlāk vai iesniegt. Papildus var norādīt vēl citu atbildes saņemšanas veidu:

- Elektroniski uz e-pasta adresi;
- Pa pastu uz iesniegumā norādīto adresi;
- Personīgi organizācijā.

Pēc noklusējuma tas tiks saņemts BISP.

Pēc saglabāšanas iesniegums "**Iesnieguma apskatā**" ir uzmanīgi jāpārlasa un ir gatavs iesniegšanai būvvaldē. Tas parādās būvniecības lietas dokumentu sarakstā un iesniegto dokumentu sarakstā. Saglabātu iesniegumu būvniecības ierosinātājs vai pilnvarotā persona ar atbilstošām tiesībām var labot un dzēst un turpināt iesniegt atbildīgajai būvvaldei/iestādei.

## 8.6 Iesniegums izmaiņu veikšanai būvprojektā

Autorizēts BISP lietotājs var izveidot un iesniegt iesniegumu par izmaiņām būvprojektā, lai būvvalde varētu izvērtēt būvprojekta izmaiņas un pieņemt lēmumu par izmaiņām gan būvprojekta sastāvā, gan būvniecības objektos. Šo iesnieguma veidu jāizvēlas, ja grib veikt izmaiņas arī vienkāršotā iecerē sadaļā "DOKUMENTĀCIJA". Papīra formātā uzsāktām būvniecības lietām jāreģistrē vēsturisko būvniecību, izvēloties piemēroto iesnieguma veidu "Iesniegums izmaiņu veikšanai būvprojektā", ko atradīsiet pie būvatļaujas, paskaidrojuma raksta vai apliecinājuma kartes iesnieguma veidiem.". Tehniski BIS var parādīties papīra formātā uzsāktā lieta un ir iespēja veidot iesniegumus, t.sk. izmaiņu veikšanai būvprojektā, bet, izvēloties šo scenāriju, vēlāk var būt problēmas ar būvprojekta daļu pievienošanu, saskaņošanu, u.t.t.

Pēc atzīmes izdarīšanas apliecinājuma kartē vai paskaidrojuma rakstā, kā arī būvdarbu veikšanas laikā ir pieļaujamas izmaiņas sākotnējā iecerē, ievērojot Būvniecības likumā paredzētos nosacījumus – izmaiņas būves novietojumā, būvapjomā un fasādes risinājumā pieļaujamas pēc to saskaņošanas ar būvvaldi vai institūciju, kura pilda būvvaldes funkcijas. Ar izmaiņām var paredzēt arī būvprojektā minimālajā sastāvā vai būvprojektā neparedzētus pirmās vai otrās grupas inženierbūvju, pirmās grupas ēkas vai otrās grupas palīgēkas būvdarbus. (Vispārīgie būvnoteikumi 66.punkts un Būvniecības likuma 16.p. (2.2) daļa).

Lai iesniegtu elektroniski iesniegumu par izmaiņām būvprojektā, autorizēts BISP lietotājs "Būvniecības darba vietā" izvēlas būvniecības lietu, kurai nepieciešams iesniegt būvprojekta izmaiņas. Būvniecības lietā lietotājs izvēlas dar-

| 4         | AKTUĀLIE DATI   | DOKUMENTI | PERSONAS | DOKUMENTU SASKAŅOJUMI | TEHNISKIE NOTEIKUI | II BŪVPROJEKTS | RĒĶINI | ATZINUMI | ENERGOSERTIFIKĀTI | APTURĒŠANA UN PĀR | TRAUKUMI | LIETAS PILN |
|-----------|-----------------|-----------|----------|-----------------------|--------------------|----------------|--------|----------|-------------------|-------------------|----------|-------------|
| ×         | Meklēšana 🖌     |           | 1        |                       |                    |                |        |          |                   |                   |          |             |
| $\subset$ | JAUNS DOKUMENTS |           |          |                       |                    |                |        |          |                   |                   |          |             |

Dokumentu sarakstā lietotājs var redzēt un izvēlēties dokumenta veidu "Iesniegums izmaiņu veikšanai būvpro-

| IESNIEGUMS                   | IZMAIŅU | VEIKŠANAI | BŪVPROJEKTĀ |
|------------------------------|---------|-----------|-------------|
| <ul> <li>Apraksts</li> </ul> |         |           |             |

|     | ÷., | ÷   | -   |
|-----|-----|-----|-----|
| 71  |     |     | L C |
| L V | EL  | EII | EG  |

jektā"

ja lietotājam ir tiesības darboties ar šo būvniecības lietu un sagatavot dokumentus un, ja ir saņemts būvvaldes apstiprinājums jau iesniegtam būvprojektam ar ieceres dokumentu vai kopā ar projektēšanas nosacījumu izpildes dokumentu.

Iesnieguma formā secīgi aizpilda nepieciešamo informāciju:

Iesnieguma solī "Būvprojekta versija":

bību <Jauns dokuments>.

- informatīvi iesniegumā atrāda būvniecības lietas numuru un nosaukumu;
- iesniegumā atrāda būvniecības ierosinātāju fiziska persona vai juridiska persona, kas ir būvniecības ierosinātājs;
- norāda jauno saskaņoto būvprojekta versiju, kuru vēlas iesniegt, lai mainītu iepriekš iesniegto. Pēc noklusējumu tiek norādīta no būvniecības lietas, pēdējā jaunākā būvprojekta versija, kas ir saskaņota. (Ja ir vairākas un sistēma viennozīmīgi nevar noteikt, tad jāizvēlas manuāli no saraksta).

#### lesniegums izmaiņu veikšanai būvprojektā

| lesnieguma saturs       | Būvprojekta versija              |                     |   |         |
|-------------------------|----------------------------------|---------------------|---|---------|
| Būvprojekta versija     | Būvniecības ierosinātājs         | Andris Paraudziņš   |   |         |
| Dokumentācijas daļas    | Būvniecības lieta                | BIS-BL-382990-2744  |   |         |
| Būvprojekta saskaņojumi | Objekta nosaukums                | BISmāja Cukura ielā |   |         |
| Būvprojekta modelis     | Būvorojekta versija              |                     |   |         |
| Būvekspertīzes atzinums | 13.11.2024 - BIS-BV-7.2-2024-637 | - Būvprojekts       | Ψ |         |
| Pieprasījuma dati       |                                  |                     |   |         |
| Trešo pušu saskaņojumi  |                                  |                     |   | Tālāk ▶ |
| lesnieguma apskats      |                                  |                     |   |         |
| Saskaņošana             |                                  |                     |   |         |

Attēls. Iesnieguma izmaiņu veikšanai būvprojektā pazīme "Būvprojekta realizācija noritēs pa kārtām"

Solī "Dokumentācijas daļas" atzīmē apstiprinātās dokumentācijas daļas, kuras vēlas iesniegt.

Lietotājs var norādīt, ka ar iesniegumu rediģēs būves datus, izmantojot izvēles rūtiņu "**Ar šo iesniegumu tiks** mainīti būves dati":

• Ja iekļauto dokumentācijas daļu vidū ir būvprojekta lapa, kur ir atzīme, ka būvprojekta lapas revīzija iespaido būvniecības projektu būves datus:

Lietotājs redz brīdinājumu: "Iekļautajā būvprojekta revīzijā ir norādīts, ka būvprojekta lapas revīzija iespaido būves datus";

Būvprojekts

Rēkini

Atzinumi

Energosertifikāti

- Izvēles rūtiņa pēc noklusējuma ir atzīmēta.
- Ja iekļauto dokumentācijas daļu vidū nav lapas, kur ir atzīme, ka būvprojekta lapas revīzija iespaido būvniecības projektu būves datus, izvēles rūtiņa pēc noklusējuma nav atzīmēta.
- Ja kaut vienai daļai pie būvprojekta ir atzīmēts ka ir "Atkāpes no LBN prasībām", tad pie dokumentācijas daļas ir atzīme (izsaukuma zīme ar paskaidrojošu tekstu 'Ir atkāpes no LBN prasībām'). Lauku nevar labot.

#### lesniegums izmaiņu veikšanai būvprojektā Dokumentācijas daļas lesnieguma saturs Būvprojekta versija Ar šo iesniegumu tiks mainīti būves dati i Dokumentācijas daļas Pēteris 20 Arhitekts 20 Būvprojekta sa: Būvprojekta saskaņojumi Ir atkāpes no LBN prasībām Atzīmēt visas daļa Būvprojekta modelis 🕨 🗌 Arhitektūras risinājumi 🔂 👖 Rasējuma marka: 🛛 AR 🛛 🚱 Būvekspertīzes atzinums ❑ Skaidrojošai aps ∀adītājs: Pēteris\_20 Arhitekts\_20 Rasējuma marka: Daļas vadītāja apstiprinājums: 1-00104 Pēteris\_20 Arhitekts\_20 (15.05.2025 11:45) SA Pieprasījuma dati Trešo pušu saskaņojumi 🕨 🗌 Jaunas atzīmes atrādīšana pie būvprojekta saskaņojuma iesnieguma 🔒 🗜 Vadītājs: Pēteris\_20 Arhitekts\_20 lesnieguma apskats 1-00104 Pe 12:30) Daļas vadītāja apstiprinājums: 20 Arhitekts 20 (15 Saskaņošana

## Ja lietotājs ir atzīmējis, ka tiks mainīti būves dati, iesniegumā redzēs papildus soļus:

- Ziņas par būvniecības objektu;
- Ziņas par zemi;

Dokumenti

Aktuālie dati

• Kārtas - izņemot, ja ieceres iesnieguma veids ir paziņojums par būvniecību.

Personas Dokumentu saskanojumi (7) Tehniskie noteikumi

### lesniegums izmaiņu veikšanai būvprojektā

| lesnieguma saturs                    | Dokumentācijas daļas                                                                                 |         |
|--------------------------------------|----------------------------------------------------------------------------------------------------|---------|
| Būvprojekta versija 🧹                | laklautajā kāumrajakta raužajiā ir parādīta, ka kāumrajakta lapas raužajia jaspajda kāusa datus      |         |
| Dokumentācijas daļas                 | iekļautaja buvpiojekta tevizija ir norautis, ka buvpiojekta tapas tevizija iespatuo buves uatus.     |         |
| Būvprojekta saskaņojumi              | Ar šo iesniegumu tiks mainīti būves dati                                                             |         |
| Būvprojekta modelis                  |                                                                                                    |         |
| Būvekspertīzes atzinums              | ▼ Būvprojekta saskaņojums Būvprojekta vadītājs: Andris Paraudziņš                                    |         |
| Ziņas par būvniecības objektu \cdots | ATZIMET VISAS DAĻAS                                                                                  |         |
| Ziņas par zemi 📀                     | Daļas vadītāja apstiprinājums: 1-00141 Andris Paraudziņš (13.11.2024 05:57)                          |         |
| Kārtas                               | ▶ 🗆 Ūdensapgāde un kanalizācija (ārējā) 🔒 Vadītājs: Jānis_10 BūvdarbuVadītājs_10 Rasējuma marka: UKT |         |
| Pieprasījuma dati                    |                                                                                                    |         |
| Trešo pušu saskaņojumi               | Atpakal                                                                                              | Tālāk ▶ |
| lesnieguma apskats                   |                                                                                                    |         |
| Saskaņošana                          |                                                                                                    |         |

Attēls. Iesnieguma izmaiņu veikšanai būvprojektā solis "Dokumentācijas daļas"

Solī "Būvprojekta saskaņojumi" atrāda saņemtos būvprojekta saskaņojumus, kur:

- Laukā "Datums" tiek attēlots daļas saskaņojuma datums;
- Ja kāda no būvprojekta daļām jau tikusi saskaņota ar TNI, bet tad atvērta labošanai, ir jānorāda obligāti pamatojums laukā "Pamatojums";
- Pie mainītajām būvprojekta daļām un lapām tiek attēlots statuss "Attiecināms";
- Statuss "Aktuāls" apzīmē, ka būvprojekta lapa ir saskaņota un nav veikti jauni labojumi, kuri būtu jāizskata TNI.

Pārejiet uz nākamo soli, nospiežot pogu $<\!\!{\bf T\bar{a}l\bar{a}k}\!\!>$ .

## Solī "Būvprojekta modelis" lietotājs:

- Var pievienot jaunu būv<br/>projekta modeli, izmantojot darbību <br/>  $\mathbf{Pievienot}$  būv<br/>projekta modeli> (sk. nodaļu "Būv<br/>projekta modeļa pievienošana");
- Var atzīmēt pazīmi: "Iesniegt Būvprojekta modeli";

#### lesniegums izmaiņu veikšanai būvprojektā

| lesnieguma saturs          | Būvpr | ojekta saskaņojumi                                              |                   |              |                   |                        |
|----------------------------|-------|-----------------------------------------------------------------|-------------------|--------------|-------------------|------------------------|
| Būvprojekta versija        |       |                                                                 |                   |              |                   |                        |
| Dokumentācijas daļas 🛛 🗸 🗸 | _     | Saskaņotajs                                                     | Datums            | Rezultats    | Buvprojekta daļas | Statuss <sup>(1)</sup> |
| Būvprojekta saskaņojumi 🥥  |       | AS Sadales tīkls TNI, 40003857687, Students20<br>Ierosinātājs20 | 24.09.2024.       | Saskaņots    | AR                | Attiecināms            |
| Būvprojekta modelis        |       | Arhitektūras risinājumi Rasējuma marka: AR Statuss: Attiecinā   | ims Pamatojums: * | 11           |                   |                        |
| Būvekspertīzes atzinums    |       | PAZ Statuss: Attiecināms Pamatojums:                            |                   |              |                   |                        |
| Pieprasījuma dati          | ▶ ☑   | GASO TNI, 40203108921, Students20 lerosinātājs20                | 29.10.2024.       | Saskanots ar | AR                | Aktuāls                |
| Trešo pušu saskaņojumi     |       | ,,                                                              |                   | nosacījumiem |                   |                        |
| lesnieguma apskats         |       |                                                                 |                   |              |                   |                        |
| Saskaņošana                | • A   | tpakaļ                                                          |                   |              |                   | Tālāk 🕨                |

Attēls. Iesnieguma izmaiņu veikšanai būvprojektā solis "Būvprojekta saskaņojumi"

- Redz aktuālo, apstiprināto un dokumentācijas solī atzīmētajām sadaļām saistīto būvprojekta modeļu sarakstu, par katru no tiem redzot:
  - Būvprojekta modeļa nosaukums;
  - Būvprojekta modeļa versija;
  - Būvprojekta modelim saistīto būvprojekta sadaļu uzskaitījums (Nosaukums, Rasējuma marka);
  - Būvprojekta modeli apstiprinājušie speciālisti un to sertifikāts-sfēra, ar kuru apstiprināts modelis;
  - Būvprojekta vadītāja modeļa apstiprināšanas datums (jo tas ir hronoloģiski pēdējais no apstiprinājumiem).

Ja lietotājs iesnieguma "Būvprojekta modelis" sadaļā nav atzīmējis nevienu modeli, bet būvprojekta dokumentācijas daļā ir atzīmētas būvprojekta sadaļas, kurām ir saistīts kāds no būvprojekta modeļiem, tad lietotājam iesnieguma kopskatā tiek parādīts informatīvs brīdinājums "Vai tiešām nevēlaties pievienot būvprojekta modeli, lai to iesniegtu kopā ar tam saistītajām būvprojekta sadaļām?".

#### lesniegums izmaiņu veikšanai būvprojektā

| lesnieguma saturs       | Būvpr | rojekta modeļi           |
|-------------------------|-------|--------------------------|
| Būvprojekta versija     | PIEV  | IENOT BÖVPROJEKTA MODELI |
| Dokumentācijas daļas    |       | Attackel                 |
| Būvprojekta saskaņojumi |       | ліракај                  |
| Būvprojekta modelis     |       |                          |
| Būvekspertīzes atzinums |       |                          |
| Kārtas                  |       |                          |
| Pieprasījuma dati       |       |                          |
| Trešo pušu saskaņojumi  |       |                          |
| lesnieguma apskats      |       |                          |
| Saskaņošana             |       |                          |

Attēls. Iesnieguma izmaiņu veikšanai būvprojektā solis "Būvprojekta modelis"

Sadaļa "**Būvekspertīzes atzinumi**" - jānorāda būveksperta atzinumus, kuri tiks iesniegti kopā ar ieceres iesniegumu. Solī lietotājs var pievienot būvekspertīzes atzinumu, ja tāds vēl nav pievienots. Veicot darbību, sistēma dokumentam pievieno sarakstu ar pēdējiem būvprojekta vai daļu ekspertīzes atzinumiem:

- Par būvprojekta vai tā izmaiņu ekspertīzes atzinumu atrāda:
  - Būvekspertīzes vadītājs;
  - Atzinuma numurs;
  - Atzinuma apstiprināšanas datums;
  - Poga atzinuma detalizētā satura atrādīšanai.
  - Sarakstu ar apstiprinātiem būvprojekta daļu ekspertīzes atzinumiem, kuri attiecas uz dokumenta sadaļā
     "Būvprojekts" atzīmētām daļām. Par katru atrāda:
    - \* Atbildīgais eksperts;
    - \* Atzinuma apstiprināšanas datums;
    - \* Saistītās daļas nosaukums;
    - \* Saistītā daļas rasējuma marka;
    - \* Poga atzinuma detalizētā satura atrādīšanai.

| vekspertīzes atzinumi           |                       |                    |                  |                       |  |  |
|---------------------------------|-----------------------|--------------------|------------------|-----------------------|--|--|
| pertīzes atzinums*              | *                     |                    |                  |                       |  |  |
| PIEVIENDT SARAKSTAM             |                       |                    |                  |                       |  |  |
| raksts                          |                       |                    |                  |                       |  |  |
| šūvekspertīzes vadītājs         | Atzinuma n            | Atzinuma numurs    |                  | Atzinums apstiprināts |  |  |
| 1-00141 Andris Paraudziņš       | 25192                 | 25192              |                  | 001                   |  |  |
| Atbildīgais eksperts            | Atzinums apstiprināts | Daļas nosaukums    | Daļas rasējuma m | arka                  |  |  |
| 4-02753 Pēteris 20 Arhitekts 20 | 03.10.2023            | Geotehniskā izpēte | GI               | 6                     |  |  |

Attēls. Iesnieguma izmaiņu veikšanai būvprojektā solis "Ekspertīzes atzinumi".

## Solī "Ziņas par būvniecības objektu":

Soļa funkcionalitāte aprakstīta sadaļā "Ievades solis "Ziņas par būvniecības objektu". Papildus tam:

- Būvniecības objektus ielasa no būvniecības lietas etalona. Ņemt vērā, ka, ja lietas būvniecības objektiem nav vēl izveidots šāds būvniecības lietas etalons, būvniecības objekta dati netiks ielasīti;
- Lietotājam ir iespēja pievienot jaunus būvniecības objektus;
- Atverot objektu rediģēšanai:
  - Laukiem "Nosaukums" un "Galvenais lietošanas veids" (vai "Telpu grupas galvenais lietošanas veids") kā arī objekta raksturlielumiem lietotājs redz aktuālos VZD datus;
  - Visu lauku vērtības ir esošās būvniecības lietas etalonversijas dati;
  - Visiem rediģējamiem laukiem lietotājs redz arī atsevišķi norādītos būvniecības lietas etalonversijas datus (kā aktuālos būves datus, ko lietotājs var mainīt ar šo iesniegumu).
- Lietotājs nevar dzēst būvniecības objektus;
- Ja būvniecības objekts nav iekļauts kādā kārtā, kura ir statusā "Ekspluatācijā", lietotājs var atzīmēt objektu kā neaktīvu (izslēdzot šo objektu no būvniecības lietas), kas automātiski izņem to no visām kārtām. Izmantojot darbību
- Ja būvniecības objekts ir neaktīvs, lietotājs to var aktivizēt vēlreiz;
- Lietotājs var rediģēt tikai tādus objektus, kas ir iekļauti kādā kārtā, kura nav statusā "Ekspluatācijā".

## Ziņas par būvniecības objektu

|                             |                      |                                                         |                    |                                                     |                                                         |                                                   | PIEVIENOT   |
|-----------------------------|----------------------|---------------------------------------------------------|--------------------|-----------------------------------------------------|---------------------------------------------------------|---------------------------------------------------|-------------|
| Objekta veids               | Būvniecības<br>veids | Kadastra apzīmējums<br>/ Meliorācijas objekta<br>numurs | Kadastra<br>numurs | Objekta<br>nosaukums /<br>Objekta<br>identifikators | Galvenās<br>zemes<br>vienības<br>kadastra<br>apzīmējums | Adrese                                            |             |
| Ēka (cita ēka)              | Pārbūve              | 62010050012001                                          | 62015050027        | Administratīva<br>ēka                               |                                                         | Kaļķu iela 14, Kuldīga, Kuldīgas<br>nov., LV-3301 | DEAKTIVIZĚT |
|                             |                      |                                                         |                    |                                                     |                                                         |                                                   |             |
| <ul> <li>Atpakaļ</li> </ul> |                      |                                                         |                    |                                                     |                                                         |                                                   | Tālāk ►     |

Attēls. Iesnieguma solis "Ziņas par būvniecības objektu".

Soļa "**Ziņas par zemi**" funkcionalitāte ir aprakstīta "Ievades solis "Ziņas par zemi"".

Solī $\mathbf{``K\bar{a}rtas''}$  var:

- Solis pieejams, ja solī "Dokumentācijas daļas" ir atzīmēta pazīme "Ar šo iesniegumu tiks mainīti būves dati";
- Pievienot jaunas būvniecības kārtas. Veidojot pirmo kārtas ierakstu:
  - Tiek parādīts informatīvs paziņojums: "Tā kā lietā būvdarbi jau ir uzsākti, tad pirmajai, kārtai, kuru definēsiet, tiks piesaistīti visi esošie būvdarba žurnāla ieraksti un būvniecības lietas aktīvie būvdarbu dalībnieki, kā arī kārtas statuss, uzreiz pēc iesnieguma akceptēšanas būvvaldē, tiks uzstādīts kā "Uzsākta";
  - Kārtas ierakstam tiek uzstādīts statuss "Būvdarbi tiks uzsākti ar šo iesniegumu", kura nav rediģējama.
- Atvērt labošanai būvniecības kārtu, kas vēl nav uzsākta (Statuss "Būvdarbi nav uzsākti"), bet jau ir akceptēta būvvaldes pusē (kārta ir Būvvaldes sistēmā lietas datu sadaļā "Kārtas"). Jau uzsāktai kārtai var labot tikai tās nosaukumu;
- Atvērt labošanā nevar jau atceltu kārtu;
- Labošanā atvērtai kārtai:
  - Var rediģēt kārtā iekļauto objektu sarakstu tikai ja kārta ir statusā "Būvdarbi nav uzsākti";
  - Nevar izņemt objektu no kārtas, ja nav nevienas citas kārtas, kurā objekts ir iekļauts bez atšķirīgiem raksturlielumiem;
  - Var rediģēt objekta atšķirīgos raksturlielumus kārtai tikai, ja kārta nav atcelta un nav statusā "Nodošana ekspluatācijā" vai "Ekspluatācijā":
- Atceļot to realizāciju. Lai atceltu kārtu, atver to labošanai un izvēlas darbību <**Atcelt kārtu**>:
  - Atcelt var tikai vēl neuzsāktu kārtu;
  - Atceļot kārtu obligāti būs jānorāda atcelšanas pamatojums, kurš tiek saglabāts un atspoguļots kārtu sarakstā līdzās atceltās kārta statusam. Atcelšanas pamatojuma logā rāda brīdinājuma paziņojumu:
     "Uzmanību! Atceltu kārtu nevarēs atjaunot!".
- Sadaļā (izņemot, ja ieceres iesnieguma veids ir paziņojums par būvniecību) ir iespējams pievienot līdz 50 kārtām.

| Kārtas numur             | rs*            |                         |                             |                                   | Ŧ           |                      |         |
|--------------------------|----------------|-------------------------|-----------------------------|-----------------------------------|-------------|----------------------|---------|
| Kārtas nosau             | ikums*         |                         |                             |                                   |             | -                    |         |
| Kārtas obj               | jekti          |                         |                             |                                   |             |                      |         |
| lekļaut<br>kārtā         | Objekta veids  | Kadastra apa            | zīmējums                    | Objekta nosaukums                 | Būvniecības | s veids              |         |
|                          | Ēka (cita ēka) | 38150030105             | 5001                        | Daudzdzīvokļu māja                | Pārbūve     |                      |         |
| PIEVIENOT S              | SARAKSTAM      |                         |                             |                                   |             |                      |         |
| Kārtas n                 | umurs          | Kārtas nosaukums        | Kārtas obj                  | ekti                              |             | Statuss              |         |
| Pirmā kār                | rta            | Pirmās kārtas nosaukums | Ēka (cita ēk<br>māja - Pārb | (a) - 38150030105001 - Dau<br>ūve | ıdzdzīvokļu | Būvdarbi nav uzsākti | ø û     |
| <ul> <li>Atpa</li> </ul> | akaļ           |                         |                             |                                   |             |                      | Tālāk ► |

Attēls. Iesnieguma izmaiņu veikšanai būvprojektā solis "Kārtas"

Solī "**Pieprasījuma dati**" obligāti jāievada iesnieguma teksts – brīvi ievadāms teksts par iesniegumu, tā iemeslu un pamatojumu.

Solī "**Trešo pušu saskaņojumi**" jāatzīmē trešo pušu saskaņojumus, ja tādi ir, izvēloties tos no saskaņotāju saraksta, kurā attēlojas informācija:

• Būvniecībā iesaistīto personu saskaņojumi – aizpildās automātiski saskaņā ar esošu funkcionalitāti, automātiski nosakot iesaistītās personas (būvspeciālistus, būvuzņēmumus, būvniecības ierosinātāju, būvprojekta vadītāju utt.), kuriem ir jāsaskaņo dokuments;
## VAI TIEŠĀM VĒLATIES ATCELT KĀRTU?

| Atceltu kārtu atjaunot nevarēs! |                     |
|---------------------------------|---------------------|
| Pamatojums*                     |                     |
|                                 | <i>li</i>           |
|                                 | ATCELT KĀRTU ATCELT |

Attēls. Iesnieguma izmaiņu veikšanai būvprojektā kārtas atcelšana

#### lesniegums izmaiņu veikšanai būvprojektā

| snieguma saturs           | Pieprasījuma dati                                     |    |
|---------------------------|-------------------------------------------------------|----|
| 3ūvprojekta versija 📀     | lesnieguma teksts*                                    |    |
| Dokumentācijas daļas 🛛 🔗  | Lūdzu, izskatīt izmaiņas. Būvniecība sadalīta kārtās. | li |
| Būvprojekta saskaņojumi 📀 | 4 Attackal                                            |    |
| Būvprojekta modelis       | Афакај                                                |    |
| Būvekspertīzes atzinums   |                                                       |    |
| Kārtas 🖉                  |                                                       |    |
| Pieprasījuma dati         |                                                       |    |
| Trešo pušu saskaņojumi    |                                                       |    |
| lesnieguma apskats        |                                                       |    |
| Saskaņošana               |                                                       |    |

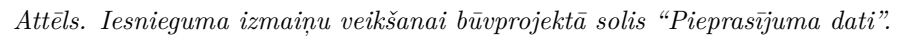

- Trešo pušu saskaņotāji jauns saskaņotāju saraksts. Sarakstā atrāda:
  - Saskaņojuma iemesls iespējamās vērtības:
    - \* "Pierobežas īpašums" ja saskaņotāju pievienoja saskaņā ar nodaļu "Pierobežas īpašumu izvēles saraksts";
    - \* **"Kopīpašums"** ja saskaņotāju pievienoja saskaņā ar nodaļu "Skarto dzīvokļu īpašumu izvēles saraksts";
    - \* "Kopības lēmums" ja manuāli pievieno saskaņojumu uz kopības lēmuma pamata saskaņā ar nodaļu "Kopības lēmuma dati pie dokumenta saskaņojumiem";
    - \* **Brīvi ievadīts teksts** ja saskaņotāju (juridisku vai fizisku personu) norāda manuāli saskaņā ar nodaļu "Pievienot saskaņotāju fizisku vai juridisku personu".
- Saskaņotāja veids iespējamās vērtības: "īpašums", "fiziska persona", "juridiska persona", kopības lēmuma gadījumā "kopība";
- Nosaukums / Vārds uzvārds / nekustamā īpašuma kadastra numurs un adrese atkarībā no saskaņotāja veida:
  - Juridiskas personas un kopības nosaukums;
  - Fiziskas personas vārds uzvārds;
  - Pierobežas vai dzīvokļa nekustamā īpašuma kadastra numurs un adrese.
- Statuss saskaņojuma pieprasījuma statuss. Iespējamās vērtības "Nav nosūtīts", "Saskaņošanā", "Saskaņots", "Noraidīts";
- Saskaņotājs persona, kura veica elektronisko saskaņojumu saskaņotāja vārdā;
- Datums saskaņojuma datums;
- Saskaņojuma datne ja tāda tika pievienota, t.sk. kopības lēmuma datne, ja tika piesaistīts Māju lietas lēmums;
- Pamatojums ja saskaņojums tika noraidīts;
- Cita papildus informācija:
  - Tālrunis;
  - E-pasts;
  - Pazīme, ka persona ir BIS lietotājs;
  - Pazīme, ka personai pievienošanas brīdī ir spēkā esoša e-adrese;
  - Papildus saskaņotāji ja nepieciešami papildus (normatīvos aktos neparedzētie) saskaņojumi, piemēram, būvniecības ierosinātāja organizācijas struktūrvienību saskaņojumi. Saraksts tiek veidots manuāli saskaņā ar esošu funkcionalitāti.
- Ja dokuments ir statusā "Sagatave" vai "Atvērts labošanai" vai "Saskaņošanā", lietotājs var pievienot vai dzēst dokumentam nepieciešamos trešo pušu saskaņotājus, atzīmējot tos no būvniecības lietas kopējā trešo pušu saskaņotāju saraksta;
- Dokumentu nevar nodot saskaņošanai ar būvniecības dalībniekiem vai citiem būvniecības ierosinātāja pārstāvjiem, ja visi dokumentam pievienotie trešo personu saskaņojumi nav pozitīvi.

#### lesniegums izmaiņu veikšanai būvprojektā

| lesnieguma saturs         | Trešo pušu saskaņojumi |                                      |  |          |         |        |       |  |
|---------------------------|------------------------|--------------------------------------|--|----------|---------|--------|-------|--|
| Būvprojekta versija 📀     |                        |                                      |  |          |         |        |       |  |
| Dokumentācijas daļas 🛛 🗸  | Saskaņojuma iemesis    | Saskaņotaja Trešā persona ⊕<br>veids |  | Piezimes | Statuss | Datums |       |  |
| Būvprojekta saskaņojumi 🥥 | Nav ierakstu           |                                      |  |          |         |        |       |  |
| Būvprojekta modelis       |                        |                                      |  |          |         |        |       |  |
| Būvekspertīzes atzinums   |                        |                                      |  |          |         |        | Talal |  |
| Kārtas 🥏                  | • Атракај              |                                      |  |          |         |        |       |  |
| Pieprasījuma dati 🥥       |                        |                                      |  |          |         |        |       |  |
| Trešo pušu saskaņojumi    |                        |                                      |  |          |         |        |       |  |
| lesnieguma apskats        |                        |                                      |  |          |         |        |       |  |
| Saskaņošana               |                        |                                      |  |          |         |        |       |  |

Attēls. Iesnieguma izmaiņu veikšanai būvprojektā solis "Trešo pušu saskaņojumi"

Solī "Iesnieguma apskats" var aplūkot visu ievadīto informāciju.

Izvēloties soli "**Saskaņošana**" tiek veikta pārbaude vai iesnieguma datos nav kļūdu un ir iespēja pabeigt dokumenta veidošanu, nododot to saskaņošanai iesaistītajiem dalībniekiem.

Ja ieceres pamatojuma dokuments ir Paskaidrojuma raksts:

#### lesniegums izmaiņu veikšanai būvprojektā

| lesnieguma saturs<br>Būvproiekta versija | lesaistītās personas                 |                               |                                 |         |          |                |  |  |
|------------------------------------------|--------------------------------------|-------------------------------|---------------------------------|---------|----------|----------------|--|--|
| Dokumentācijas daļas                     | Saraksts                             |                               |                                 |         |          |                |  |  |
| Būvprojekta saskaņojumi 🥏                | lesaistītā                           | Personas tips                 | Nosaukums / Vārds Uzvārds       | Pārstāv | Tālrunis | E-pasts        |  |  |
| Būvprojekta modelis                      | persona                              |                               |                                 |         |          |                |  |  |
| Būvekspertīzes atzinums                  | Būvprojekta<br>vadītājs              | Sertificēts<br>būvspeciālists | 1-00104 Pēteris_20 Arhitekts_20 | -       | -        | peteris20.para |  |  |
| Kārtas 🥏                                 |                                      |                               |                                 |         |          |                |  |  |
| Pieprasījuma dati 📀                      |                                      |                               | When the star                   |         |          |                |  |  |
| Trešo pušu saskaņojumi                   | J saskaņojumi D2tst Notikumu vēsture |                               |                                 |         |          |                |  |  |
| lesnieguma apskats                       |                                      |                               |                                 |         |          |                |  |  |
| Saskaņošana                              |                                      |                               |                                 |         |          |                |  |  |

Attēls. Iesnieguma izmaiņu veikšanai būvprojektā solis "Saskaņošana"

- Ja dokumenta būves dati ir mainīti/papildināti, sistēma pārbauda, vai jaunie dati atbilst paskaidrojuma raksta ierobežojumiem (vai šādus datus būtu iespējams iesniegt ar paskaidrojuma rakstu) un nemaina atbildīgo iestādi:
  - Ja būves dati neatbilst paskaidrojuma raksta ierobežojumiem un pieprasa būvatļauju:
    - \* Lietotājs redz brīdinājumu: "Jaunie būves dati vairs neatbilst paskaidrojuma raksta prasībām. Šādas izmaiņas būvvalde visticamāk noraidīs, jo ir nepieciešama būvatļauja".
  - Ja būves dati maina atbildīgo iestādi:
    - \* Lietotājs redz kļūdas paziņojumu: "Būvniecības lietai nav iespējams mainīt atbildīgo iestādi";
    - \* Lietotājs nevar turpināt iesniegt iesniegumu.

Ja ieceres pamatojuma dokuments ir Paziņojums par būvniecību:

- Ja dokumenta būves dati ir mainīti/papildināti, sistēma pārbauda, vai jaunie dati atbilst paziņojuma par būvniecību ierobežojumiem (vai šādus datus būtu iespējams iesniegt ar paziņojumu par būvniecību) un nemaina atbildīgo iestādi:
  - Ja būves dati neatbilst paziņojuma par būvniecību ierobežojumiem:
    - \* Lietotājs redz kļūdas paziņojumu: "Jaunie būves dati vairs neatbilst paziņojuma par būvniecību prasībām";
      - ◆ Lietotājs nevar turpināt iesniegt iesniegumu.
  - Ja būves dati maina atbildīgo iestādi:
    - \* Lietotājs redz kļūdas paziņojumu: "Būvniecības lietai nav iespējams mainīt atbildīgo iestādi";
    - \* Lietotājs nevar turpināt iesniegt iesniegumu.

Pēc iesnieguma sagatavošanas tas atrādās būvniecības lietas dokumentu sarakstā un iesniegto dokumentu sarakstā. Saglabātu iesniegumu var labot un dzēst, un nodot saskaņošanai ar būvprojekta vadītāju.

Būvprojekta vadītājs veic saskaņojumu līdzīgi kā Ieceres iesnieguma saskaņošana no iesaistīto personu puses. T.i. saņem jaunu paziņojumu par saskaņojumu, kuru atver un nospiež pogu  $\langle Apstiprināt \rangle$ , ja piekrīt.

Būvprojekta vadītājs, saskaņojot iesniegumu izmaiņu veikšanai būvprojektā:

- Obligāti atzīmē izvēles rūtiņu "Atvasinājumi atbilst oriģināliem".
- Ja nevienai daļai pie būvprojekta nav uzlikts nosacījums, ka "Ir atkāpes no LBN" prasībām:
  - Būvprojekta vadītājs obligāti atzīmē vienu no divām opcijām pie "Atkāpes no LBN prasībām":
    - \* "Ir" tad parādīsies piezīmes lauks, kur brīvā tekstā obligāti jānorāda tās daļas, kurās ir atkāpes no LBN prasībām.
    - \* "Nav" tad šajā gadījumā piezīmju lauks neuzrādās.

| lesniegums izmaiņu veikšanai būvprojektā · BIS-BL-3                                                                                                    | 83937-13671                                        |  |
|----------------------------------------------------------------------------------------------------|----------------------------------------------------|--|
| lesnieguma numurs                                                                                                    | 353                                                |  |
| lesnieguma statuss                                                                                                    | lekšējā saskaņošana 🛈                              |  |
| lesnieguma iesniegšanas datums                                                                                                    |                                                    |  |
| lesniedzējs                                                                                                    | Pēteris_18 Autoruzraugs_18                         |  |
| lesniedzeja e-pasts                                                                                                    | peteris18.paraudzins18@gmail.com                   |  |
| Būvprojekta versija                                                                                                    |                                                    |  |
| Būvprojekta versija                                                                                                    | 06.05.2025 - BIS-BV-7.2-2025-326 - Būvprojekts     |  |
| Ar šo iesniegumu tiks mainīti būves dati                                                                                                    | Nē                                                 |  |
| Būvprojekta realizācija noritēs pa kārtām                                                                                                    | Nē                                                 |  |
| Dokumentācijas daļas                                                                                                    |                                                    |  |
| <ul> <li>Būvkonstrukcijas          <sup>2</sup> <sup>2</sup></li></ul> | asējuma marka: BK                                  |  |
| Daļas vadītāja apstiprinājums: 1-00118 Pēteris_18 Autoru                                                                                                    | zraugs_18 (25.04.2025 11:20)                       |  |
| Būvprojekta saskaņojumi                                                                                                    |                                                    |  |
| Nav ierakstu                                                                                                    |                                                    |  |
|                                                                                                    |                                                    |  |
| Būvprojekta modeļi                                                                                                    |                                                    |  |
| Nav ierakstu                                                                                                    |                                                    |  |
|                                                                                                    |                                                    |  |
| Būvprojekta modeļi                                                                                                    |                                                    |  |
| Nav ierakstu                                                                                                    |                                                    |  |
| Rissus Times dati                                                                                                    |                                                    |  |
| Pieprasijuma dati                                                                                                    |                                                    |  |
| lesnieguma teksts                                                                                                    | teksts                                             |  |
| Pielikumi                                                                                                    |                                                    |  |
| lesniegums                                                                                                    | dokumentacijas, dalas pdf, 28.05.2025 18:27, 50 KB |  |
|                                                                                                    |                                                    |  |
| Būvprojekta vadītāja apliecinājums                                                                                                    |                                                    |  |
| Saskaņotājs                                                                                                    | Pēteris_18 Autoruzraugs_18                         |  |
| Statuss                                                                                                    | Saskaņošanā                                        |  |
| Sistēmas rafaranos. 1013108460h£7h074a0r4h5467000-x32-435h47x83-44524455x734-574554                                                                                                    |                                                    |  |
| sotemas reienence, sassionadasuozuszaeveukasuor usuatsso izsuuzesza russionabeezziet/415104                                                                                                    |                                                    |  |
| Büvspeciālista sertifikāts 1-00118: 1.pielik. 1. (Arhitekta prakse)                                                                                                    | ×                                                  |  |
| Apliecinājumi*                                                                                                    |                                                    |  |
| Atkānes no LBN prasībām                                                                                                    |                                                    |  |
|                                                                                                    |                                                    |  |
| ВК                                                                                                    |                                                    |  |
|                                                                                                    |                                                    |  |
| ( Atoriezties Apstiprināt Noraidīt                                                                                                    |                                                    |  |

- Pēc izmaiņu veikšanai būvprojektā iesnieguma apstiprināšanas Iesnieguma kopskatā tiek attēlota informācija blokā "Būvprojekta vadītāja apliecinājums":
  - Ka "Atvasinājumi atbilst oriģināliem".
  - Ka "Ir atkāpes no LBN prasībām" un blakus ievadītās daļas nosaukumi, ja tika norādīti pie iesniegumu izmaiņu veikšanai būvprojektā apstiprināšanas.
  - Ka "Nav atkāpes no LBN prasībām", ja, apstiprinot iesniegumu izmaiņu veikšanai būvprojektā, atzīmēta "Nav" vērtība pie "Atkāpes no LBN prasībām".

Kad iesniegums ir saskaņots no iesaistīto personu puses un statuss ir "**Gatavs iesniegšanai**", to var turpināt iesniegt atbildīgajai būvvaldei/iestādei, pēc būvniecības lietas piederības, ja lietotājs ir būvniecības ierosinātājs, vai ir atbilstošo tiesību pilnvara.

## 8.7 Dzēsto kadastra apzīmējumu apstrāde

## Dzēsto būvniecības objektu atrādīšana un iesniegšana

1. Veidojot, saskaņojot vai iesniedzot iesniegumus:

- Projektēšanas nosacījumu izpildes iesniegums;
- Iesniegums izmaiņu veikšanai būvprojektā;

### Pielikumi

lesniegums

dokumentacijas\_dalas.pdf 28.05.2025 18:32, 50 KB

## Būvprojekta vadītāja apliecinājums

Atvasinājumi atbilst oriģināliem. Ir atkāpes no LBN prasībām Saskaņojuma saņēmējs Saskaņotājs Apliecinājums apstiprināts Eiropas Savienības dalībvalsts, normatīvo regulējuma piemērošanai:

BK Pēteris\_18 Autoruzraugs\_18 Pēteris\_18 Autoruzraugs\_18 28.05.2025 18:32 Latvija

Sistēmas reference: 393308469b62b924e0c4b5d67090ac33c125bd2e82a1d53dd66e221ef74151b4

« Atgriezties

Attēls. Iesnieguma apskats, bloks "Būvprojekta vadītāja apliecinājums".

| ◄ AKTUÄLIE DATI DOKUMENTI PERSONAS D                | IOKUMENTU SASKANOJUMI 🔰 TEHNISKIE NOTEIKUMI 🕺 BŪVPROJEKTS 📄 RĒĶĪNI 🦷 ATZINUMI 🦳 ENERGOSERTIFIKĀTI 🔰 APTURĒŠANA UN PĀRTRAUKUMI 👘 LIETAS PILNVARAS/D 🕨                                                                                                    |  |  |  |  |  |  |  |  |
|-----------------------------------------------------|----------------------------------------------------------------------------------------------------|--|--|--|--|--|--|--|--|
| lesniegums izmaiņu veikšanai būvprojektā            |                                                                                                    |  |  |  |  |  |  |  |  |
| lesnieguma saturs<br>lesnieguma apskats<br>lesniegt | Iesniegums izmaiņu veikšanai būvprojektā         Būvniecības ierosinātāja apliecinājumi / saskaņojumi         * Apliecinu, ka visi pievienotie dokumentu atvasinājumi atbilst oriģināliem. Esmu iepazinies ar visiem pievienotajiem datiem/dokumentiem un saskaņoju tos ierosinātāja vārdā, pamatojoties uz saņemta pilnvarojuma "Parstāvēt personu kā ierosinātāju" pamata.         Atbilde |  |  |  |  |  |  |  |  |

 $Att\bar{e}ls.~``Iesniegums~izmaiņu~veikšanai~b\bar{u}vprojekt\bar{a}"~iesniegšanas~opcija.$ 

• Iesniegums par paziņojuma būvdarbu pabeigšanu,

ja iesniegumā iekļauti tādi būvniecības objekti, kuriem ir aktīva etalonversija (būvvaldes apstiprināta versija), taču šie būvniecības objekti neeksistē kadastrā (piemēram, dzēsti):

- Lietotājs sadaļās "Būvniecības objekti" un "Iesnieguma apskats", kā arī pārskatot jau iesniegtu iesniegumu, katram šādam objektam redz informatīvo tekstu: "Objekts kadastrā neeksistē" (lietotājam nav iespējas mainīt būvniecības objekta kadastra apzīmējumu, tāpēc šis teksts ir tikai lietotāja informācijai);
- Lietotājs var iesniegt iesniegumu veiksmīgi, un sistēma to veiksmīgi sinhronizēs uz BIS2.

Ja iesniegumā ir iekļauti deaktivizētie būvniecības objekti, viņiem netiek pārbaudīti kadastra apzīmējumi (ne pašu būvniecības objektu kadastra apzīmējumi, ne galveno zemes vienību kadastra apzīmējumi), un lietotājam jāvar iesniegt iesniegumu veiksmīgi, un sistēmai to jāsinhronizē uz BIS2.

| lesniegums izmaiņu veikšanai būvprojektā |  |                             |                            |                     |            |                |            |        |             |
|------------------------------------------|--|-----------------------------|----------------------------|---------------------|------------|----------------|------------|--------|-------------|
| lesnieguma saturs                        |  | Ziņas par būvniecī          | bas objekt                 | u                   |            |                |            |        |             |
| Buvprojekta versija                      |  |                             |                            |                     |            |                |            |        | PIEVIENOT   |
| Dokumentācijas daļas                     |  | Objekta veids               | Būvniecī                   | Kadastra            | Kadastra   | Objekta        | Galvenās   | Adrese |             |
| Būvprojekta saskaņojumi                  |  | Objekta Velas               | veids                      | apzīmējums /        | numurs     | nosaukums /    | zemes      | Adiese |             |
| Būvprojekta modelis                      |  |                             |                            | nu Objekte Kedesträ | neekoistā  | identifikators | kadastra   |        |             |
| Būvekspertīzes atzinums                  |  |                             |                            | Objekts Radastra    | neeksiste. |                | apzimejums |        |             |
| Ziņas par būvniecības objektu            |  | Eka (cita ēka)              | Vienkāršota<br>atjaunošana | 01001270528012 🕕    |            | Siltumnīca     |            |        | DEAKTIVIZĒT |
| Ziņas par zemi                           |  |                             |                            |                     | •          |                |            |        |             |
| Kārtas                                   |  |                             |                            |                     |            |                |            |        |             |
| Pieprasījuma dati                        |  | <ul> <li>Atpakaj</li> </ul> |                            |                     |            |                |            |        | Tālāk 🕨     |
| Trešo pušu saskaņojumi                   |  |                             |                            |                     |            |                |            |        |             |
| lesnieguma apskats                       |  |                             |                            |                     |            |                |            |        |             |
| Saskaņošana                              |  |                             |                            |                     |            |                |            |        |             |
|                                          |  |                             |                            |                     |            |                |            |        |             |

Attēls. Būvprojekta izmaiņu iesniegumā pazīme, ka objekts Kadastrā neeksistē.

- 2. Veidojot, sagatavojot vai iesniedzot iesniegumu:
  - Tehnisko noteikumu pieprasījums;
  - Tehnisko noteikumu grozījumu pieteikums;
  - Atzinuma par būves gatavību ekspluatācijai pieprasīšana,

ja iesniegumā ir iekļauti tādi būvniecības objekti, kuriem ir etalonversija, taču šie būvniecības objekti neeksistē kadastrā (piemēram, dzēsti):

- sadaļās "Atrašanās vieta" un "Iesnieguma apskats", kā arī pārskatot jau iesniegtu iesniegumu, katram šādam objektam atrāda informatīvo tekstu: "Objekts kadastrā neeksistē";
- ar šādu dzēsto objektu jāvar iesniegt iesniegumu veiksmīgi, un sistēma to sinhronizē uz BIS2.

### Dzēsto zemes vienību aktualizēšana

Iesniegumos, kuros var mainīt būves datus:

- Projektēšanas nosacījumu izpildes iesniegums;
- Iesniegumu izmaiņu veikšanai būvprojektā,
- Iesniegums par paziņojuma būvdarbu pabeigšanu;
- Būvdarbu pabeigšana ar atzīmi paskaidrojuma rakstā vai apliecinājuma kartē;
- Apliecinājums par gatavību ekspluatācijai,

lietotājs atzīmējot "Ar šo iesniegumu tiks mainīti būves dati" un nospiež pogu  $\langle T\bar{a}l\bar{a}k \rangle$ , ja kādai zemes vienībai nav kadastra apzīmējums, zemes vienību nepievieno dokumentam, tādējādi ļaujot to labot un iesniegt.

- Par nepievienotām zemes vienībām solī "Ziņas par zemi" parāda informatīvo brīdinājumu: "Kadastra apzīmējumi [kad.apz.uzskaitījums atdalīti ar komatu] neeksistē un netiks pielasīti."
- Ja kādam būvniecības objektam (izņemot telpu grupu) rezultātā nav piesaistīta neviena zemes vienība, solī "Ziņas par zemi" parāda kļūdas paziņojumu: "Katram būvniecības objektam ir jābūt saistītam ar vismaz

|                                 |                                  | -                                   |                           |         |
|---------------------------------|----------------------------------|-------------------------------------|---------------------------|---------|
| Tehnisko noteikumu pieprasījums |                                  |                                     |                           |         |
| lesnieguma saturs               | Atrašanās vieta                  |                                     |                           |         |
| Kontaktinformācija              | Kadastra apzīmējums* i           |                                     |                           |         |
| Atrašanās vieta                 |                                  |                                     | <u></u>                   |         |
| Izdevēji                        | Adrese (i)                       |                                     | Ŧ                         |         |
| Pieprasījuma dati               | Administratīvā teritorija i      |                                     |                           |         |
| lesnieguma apskats              |                                  |                                     |                           |         |
|                                 | PIEVIENOT SARAKSTAM              |                                     |                           |         |
|                                 |                                  |                                     |                           |         |
|                                 | Saraksts                         |                                     |                           |         |
|                                 |                                  |                                     |                           |         |
|                                 | Kadastra apzīmējums              | Adrese                              | Administratīvā teritorija |         |
|                                 | 01001270523                      | Berģu iela 139, Rīga, LV-1024       | Rīga                      | 0       |
|                                 | 0100 Objekts Kadastrā neeksistē. | Bonaventuras iela 10, Rīga, LV-1024 | Rīga                      | 0       |
|                                 | 01001270528012                   | Brīvdabas iela 21, Rīga, LV-1024    | Rīga                      | 0       |
|                                 |                                  |                                     |                           |         |
|                                 | Atpakal                          |                                     |                           | Tālāk ▶ |
|                                 |                                  |                                     |                           |         |

 $Att\bar{e}ls. \ Tehnisko \ noteikumu \ piepras \bar{\imath} jum\bar{a} \ paz \bar{\imath} me, \ ka \ objekts \ Kadastr\bar{a} \ neeksist \bar{e}.$ 

| lesniegums izmaiņu veikšanai būv | vprojektā |                              |                      |                               |                |     |         |
|----------------------------------|-----------|------------------------------|----------------------|-------------------------------|----------------|-----|---------|
| esnieguma saturs                 |           | Zemes gabals                 |                      |                               |                |     |         |
| Bövprojekta versija              | 0         | Kadastra andrežkumi (n/00060 | MD nocksisti un net  | ika nisiasN                   |                |     |         |
| Jokumentācijas daļas             | 0         | Navasna apenieprin v rovovov | oop neeksiste on nee | na peratra.                   |                |     |         |
| B0vprojekta saskaņojumi          |           |                              |                      |                               |                |     | PERCENT |
| B0vprojekta modelis              |           | Vadastra socialismo          | Vadastra             | Advance                       | Biusiacha      |     |         |
| B0vekspertizes atzinums          |           | Parate a specific parts      | numurs               | Autor                         | paredzēta mežā |     |         |
| Ziņas par būvniecības objektu    | 0         | 01000050071                  | 01000050071          | Valjnu kela 26, Riga, LV-1050 | NO             | 0/0 |         |
| Ziņas par zemi                   | ۲         |                              |                      |                               |                |     |         |
| Kārtas                           |           | < Atrakal                    |                      |                               |                |     | Talak + |
| Pieprastjuma dati                |           | - retranal                   |                      |                               |                |     | Toron P |
| Trešo pušu saskanojumi           |           |                              |                      |                               |                |     |         |
| lesnieguma apskats               |           |                              |                      |                               |                |     |         |
| Saskanofana                      |           |                              |                      |                               |                |     |         |

Attēls. Brīdinājums, ka kadastra apzīmējums neeksistē un netiks pielasīts.

vienu zemes vienību. Sekojošajiem būvniecības objektiem nav piesaistīta neviena zemes vienība: [saraksts ar būvniecības objektiem]".

## 8.8 Zemes vienību datu atjaunošana no kadastra

Veidojot, saskaņojot vai iesniedzot iesniegumus:

- Būvniecības ieceres iesniegums;
- Projektēšanas nosacījumu izpildes iesniegums;
- Iesniegums izmaiņu veikšanai būvprojektā,

ja iesniegumā ir iekļauts esošais būvniecības objekts ar kadastra apzīmējumu:

• Lietotājs var atvērt būvniecības objektu labošanai, un pamatdatu solī **pie galvenās zemes vienības** nospiest pogu **<Atjaunot pamatinformāciju no kadastra>**.

#### Būvniecības iesniegums ēkai · TMP-323257-1430

| lesnieguma saturs               | Ziņas par būvniecības objektu                                                                                              |
|---------------------------------|----------------------------------------------------------------------------------------------------|
| Iesniegums 🥥                    | Scenărijs*                                                                                                    |
| Būvniecības ierosinātāji 📀      | JAUNA BŪVNIECĪBA BEZ KADASTRA APZĪMĒJUMA ESDŠAIS OBJEKTS AR KADASTRA APZĪMĒJUMU ESDŠAIS OBJEKTS BEZ KADASTRA APZĪMĒJUMA    |
| Ziņas par būvniecības objektu 🥏 | OBJEKTU SADALĪŠANA/APVIENOŠANA IEKŠĒJAIS INŽENIERTĪKLS (KOPLIETOŠANAS) ELEKTRONISKO SAKARU IEKĀRTA BEZ KADASTRA APZĪMĒJUMA |
| Ziņas par zemi 📀                | LABIEKĀRTOJUMA ELEMENTS                                                                                                    |
| Būvprojekta izstrādātājs 📀      | Pamatdati                                                                                                    |
| Papildus informācija 📀          | Kadastra apzīmējums"<br>09000250011002                                                                                     |
| Dokumentācijas daļas            | Kadastra numurs                                                                                                    |
| Būvprojekta saskaņojumi         | Adrese                                                                                                    |
| Būvprojekta modelis             | Rīgas iela 1, Jelgava, LV-3002                                                                                             |
| Būvekspertīzes atzinums         | Galvenais lietošanas veids<br>1274 Citas, iepriekš neklasificētas, ēkas (PLĀNOTĀS TELPU GRUPAS                             |
| Atbildīgā iestāde 🥥             | Galvenās zemes vienības kadastra apzīmējums                                                                                |
| Kārtas                          | 0900250011                                                                                                    |
| lesaistītie dalībnieki          | Veiciet datu atjaunošanu no kadastra, lai iegūtu svaigākos datus par kadastra numuru, adresi, galvenās zemes               |
| Trešo pušu saskaņojumi          | <ul> <li>vienības kadastra apzīmējumu un saistītajām zemes vienībām.</li> </ul>                                            |
| Plānotie atkritumi              | Datu atjaunošana no kadastra: 🕞 атјациот                                                                                   |
| Līgumi                          |                                                                                                    |
| Apdrošināšana                   | Saimniecības ēka                                                                                                    |
| lesnieguma apskats              | Paredzētais galvenais lietošanas veids*<br>1274 Citas, iepriekš neklasificētas, ēkas × v                                   |
| Saskaņošana                     | Objekta veids*<br>Eka                                                                                                    |
| Pārbaudīt un saskaņot           | Būvnoteikumi*<br>Ēku būvnoteikumi v                                                                                        |
| ✓ PÅRBAUDĪT DATUS               | Objekta iedalījums*<br>cita ēka v<br>Meliorācijas objekts                                                                  |

Attēls. Opcija datu atjaunošanai no kadastra.

Piespiežot atjaunošanas pogu, būvniecības objektam tiek atjaunota sekojoša informācija:

- Kadastra numurs;
- Adrese;
- Galvenās zemes vienības kadastra apzīmējums;
- Saistītās zemes vienības.
- 1. Ja pamatinformācijas atjaunošanas rezultātā mainās būvniecības objekta galvenā zemes vienība vai saistītās zemes vienības, sistēma papildina zemes vienību sarakstu iesniegumā, kā arī atjauno būvniecības objektu saites ar zemes vienībām iesniegumā.
- 2. Ja iesniegumā ir iekļautas tādas zemes vienības, kas neeksistē kadastrā:

- Lietotājs solī "Ziņas par zemi" redz kļūdas paziņojumu: "Zemes vienības ar šādiem kadastra apzīmējumiem neeksistē: [kadastra apzīmējumu saraksts, atdalīti ar komatu]" un nevar turpināt uz nākamajiem soļiem;
- Šīs zemes vienības ir atzīmētas arī ar sarkano izsaukuma zīmi ("Zemes vienība nav gatava iesniegšanai");
- Lietotājam ir iespēja dzēst neesošās zemes vienības saskaņā ar esošo funkcionalitāti.
- 3. Ja iesniegumā ir iekļauti tādi būvniecības objekti, kuriem neeksistē galvenā zemes vienība, vai kāda no saistītajām zemes vienībām, lietotājam ir iespēja to salabot, rediģējot attiecīgo būvniecības objektu, un tad dzēšot neeksistējošās zemes vienības solī "Ziņas par zemi".

## 8.9 Iesniegums par izmaiņām vienkāršotā iecerē

Autorizēts BISP lietotājs būvniecības lietā, kura ir izveidota uz paskaidrojuma raksta vai apliecinājuma kartes pamata, var izveidot, saskaņot un iesniegt dokumentu "Iesniegums par izmaiņām vienkāršotā iecerē", ja būvniecības lietas stadija nav "Ideja" vai "Ekspluatācija". Šo iesnieguma veidu NEIZMANTO, ja grib veikt izmaiņas vienkāršotā iecerē sadaļā "DOKUMENTĀCIJA", tam jāizmanto iesnieguma veids "Iesniegums izmaiņu veikšanai būvprojektā". Papīra formā uzsāktām būvniecības lietām jāreģistrē vēsturisko būvniecību, izvēloties piemēroto iesnieguma veidu "Iesniegums par izmaiņām vienkāršotā iecerē".

Dokumentu var veidot lietotājs, kuram izpildās viens no nosacījumiem:

- darbojas savā fiziskas personas profilā un ir būvniecības ierosinātājs;
- darbojas savā fiziskas personas profilā un ir būvniecības ierosinātāja pilnvarotā persona ar tiesībām "pārstāvēt personu" un /vai "sagatavot šī veida iesniegumu";
- darbojas juridiskas personas profilā, kura ir būvniecības ierosinātājs, un ir paraksttiesīga persona;
- darbojas juridiskas personas profilā, kura ir būvniecības ierosinātājs, un viņam ir aktīvs deleģējums ar tiesībām "sagatavot šī veida iesniegumu";
- darbojas juridiskas personas profilā un šai juridiskai personai ir būvniecības ierosinātāja pilnvarojums ar tiesībām "pārstāvēt personu" un/vai "sagatavot šī veida iesniegumu", un lietotājam ir deleģējums ar tiesībām "sagatavot iesniegumu".

Lietotājs atver izvēlēto būvniecības lietu un nospiež <**Jauns dokuments**>. No dokumentu saraksta izvēlas "**Ies-**niegums par izmaiņām vienkāršotā iecerē".

|   | AKTUĀLIE DATI DOKUMENTI PERSONAS DOKUMENTU SASKAŅOJUMI TEHNISKIE NOTEIKUMI BŪVPROJEKTS RĒĶĪNI ATZINUMI ENERGOSERTIFIKĀTI APTURĒŠANA UN PĀRTRAUKUMI LIETAS PILNVARAS/D 🕨 |
|---|----------------------------------------------------------------------------------------------------|
| 2 | VĒLIETIES DOKUMENTU VEIDU:                                                                                                    |
|   | LESNIEGUMS PAR IZMAIŅĀM VIENKĀRŠOTĀ IECERE                                                                                                    |

Iesnieguma formā secīgi aizpilda nepieciešamos datus.

Solī "Būvniecības lieta" informatīvi atrāda:

- Būvniecības ierosinātājs;
- Būvniecības lietas numurs;
- Objekta nosaukums;
- Vienkāršotās ieceres numurs pēc noklusējuma tiek ielasīta pēdējā aktuālā iecere. Ja ir vairākas un sistēma viennozīmīgi nevar noteikt, tad jāizvēlas manuāli no saraksta.

| AKTUĀLIE DATI DOKUMENTI PERSONAS DOKUMENTU S | ASKAŅOJUMI TEHNISKIE NOTEIKUMI BŪVPROJEKTS RĒĶINI          | ATZINUMI ENERGOSERTIFIKĀTI APTURĒŠANA UN PĀRTRAUKUM | I   BŪVDARBU GAITA   LIETAS PILNVARAS/DEL VAIRĀK 🚍 |  |  |  |  |
|----------------------------------------------|------------------------------------------------------------|-----------------------------------------------------|----------------------------------------------------|--|--|--|--|
| lesniegums par izmaiņām vienkāršotā iecerē   |                                                            |                                                     |                                                    |  |  |  |  |
| lesnieguma saturs<br>Būvniecības lieta       | <b>Būvniecības lieta</b><br>Būvniecības ierosinātājs       | Mācību pašvaldība                                   |                                                    |  |  |  |  |
| lecerē veicamās izmaiņas                     | Būvniecības lieta                                          | BIS-BL-382912-13521                                 |                                                    |  |  |  |  |
| Pieprasījuma dati                            | Objekta nosaukums                                          | 29.okt. IAU BL nosaukums                            |                                                    |  |  |  |  |
| Pielikumi                                    | Vienkārčotāc iecorec numure*                               |                                                     |                                                    |  |  |  |  |
| Kontaktinformācija                           | 29.10.2024 - BIS-BV-2.1-2024-173 - Paskaidrojuma raksts ēk | ai (lēmums) × 👻                                     |                                                    |  |  |  |  |
| lesnieguma apskats                           |                                                            |                                                     |                                                    |  |  |  |  |
|                                              |                                                            |                                                     | Tālāk 🕨                                            |  |  |  |  |

Attēls. Iesniegums par izmaiņām vienkāršotā iecerē solī "Būvniecības lieta".

Otrajā ievades solī **"Iecerē veicamās izmaiņas"**, lietotājs var izvēlēties vienu vai vairākas (kaut visas) vēlamās izmaiņu darbības, kuras vēlas veikt:

- Būvniecības ierosinātāju maiņa atzīmējot šo darbību, lietotājam iesniegumā būs pieejams solis "Būvniecības ierosinātāju maiņa" (obligāti aizpildāms);
- **Būvprojekta izstrādātāju maiņa** atzīmējot šo darbību, lietotājam iesniegumā būs pieejami soļi: "Būvprojekta izstrādātāju maiņa" (obligāti aizpildāms) un "Apdrošināšana";
- Būvniecības dalībnieku maiņa atzīmējot šo darbību, lietotājam iesniegumā būs pieejami soļi: "Dalībnieku maiņa" (obligāti aizpildāms) un "Apdrošināšana";
- Būvdarbu izpildes termiņa pagarināšana atzīmējot šo darbību, lietotājam iesniegumā būs pieejami solis "Pagarināšana" (obligāti aizpildāms).

| lesniegums par izmaiņām vienkāršotā iecerē |                                        |        |
|--------------------------------------------|----------------------------------------|--------|
| lesnieguma saturs                          | lecerē veicamās izmaiņas               |        |
| Būvniecības lieta                          | 🗷 Būvniecības ierosinātāju maiņa       |        |
| lecerē veicamās izmaiņas                   |                                        |        |
| Kārtas 🥏                                   | Buvprojekta izstrādātāju maiņa         |        |
| Pieprasījuma dati                          | 2 Būvniecības dalībnieku maina         |        |
| Pielikumi                                  |                                        |        |
| Kontaktinformācija                         | Bůvdarbu izpildes termina pagarināšana |        |
| lesnieguma apskats                         |                                        |        |
|                                            | <ul> <li>Atpakaj</li> </ul>            | alāk 🕨 |
|                                            |                                        |        |

Attēls. Iesniegums par izmaiņām vienkāršotā iecerē solī "Iecerē veicamās izmaiņas".

Tālākie ievades soļi atkarīgi no atzīmētajām veicamajām izmaiņām un, vai būvniecība paredzēta kārtās.

**Jāņem vērā!** Ja vēlas mainīt ierosinātāju, būvprojekta izstrādātāju vai būvniecības dalībniekus, ievades soļos jāatstāj tikai aktuālās personas, bet vecās nepieciešams izdzēst no saraksta.

Neatkarīgi no vienkāršotā iecerē veicamo darbību izvēles, iesniegumā vienmēr ir soļi:

- Būvniecības lieta;
- Kārtas, ja būvniecība paredzēta kārtās;
- Pieprasījuma dati;
- Pielikumi;
- Kontaktinformācija;
- Iesnieguma apskats.

Solī "**Būvniecības ierosinātāju maiņa**" lietotājs var mainīt būvniecības ierosinātāju uz citu personu, kas nozīmē vienkāršotās ieceres pārreģistrāciju.

| lesniegums par izmaiņām vienkāršotā iecerē                             |                                                                                               |                   |           |                                  |         |
|------------------------------------------------------------------------|-----------------------------------------------------------------------------------------------|-------------------|-----------|----------------------------------|---------|
| Iesnieguma saturs<br>Būvniecības lieta 📀<br>Iecerē veicamās izmaiņas 📀 | Vienkāršotas ieceres pārreģistrācija<br>Būvniecības ierosinātājs<br>Students20 ierosinātājs20 |                   |           | × 🗸 PRVIERE SARAKSTAN            |         |
| Būvniecības ierosinātāju maiņa 📀                                       | Nosaukums / Värds Hzvärds                                                                     | Personas kods/red | Tālrupis* |                                  |         |
| Būvprojekta izstrādātāju maiņa 🔗                                       |                                                                                               | numurs            | Tairunis  | E-pasts* U                       |         |
| Kārtas 📀                                                               | Andris Paraudziņš                                                                             | 020292-15080      | 12345678  | Info_andris@andrisparaudzins.com | Û       |
| Būvdarbu izpildes termiņa pagarināšana                                 |                                                                                               |                   |           |                                  |         |
| Apdrošināšana                                                          | A March 1                                                                                     |                   |           |                                  | THE     |
| Pieprasījuma dati                                                      | • Атракај                                                                                     |                   |           |                                  | Talak • |
| Pielikumi                                                              |                                                                                               |                   |           |                                  |         |
| Kontaktinformācija                                                     |                                                                                               |                   |           |                                  |         |
| lesnieguma apskats                                                     |                                                                                               |                   |           |                                  |         |
|                                                                        |                                                                                               |                   |           |                                  |         |

Attēls. Iesniegums par izmaiņām vienkāršotā iecerē solī "Ierosinātāju maiņa"

Pie pievienoto personu e-pasta adresēm redz vizuālu indikatoru (sarkans vai zaļš aplītis), kurš atspoguļo to, ka e-pasta adrese ir vai nav verificēta.

Virzot kursoru uz indikatora ikonas pie kolonnas "E-pasta adrese", redz informatīvu tekstu

• Zaļa indikatora ikona jeb verificēts e-pasts – attēlo paziņojumu "Verificēta e-pasta adrese. Tiek saņemti informatīvie paziņojumi un BIS izsniegtie dokumenti.";

Sarkana indikatora ikona jeb neverificēts e-pasts – attēlo paziņojumu "Neverificēta e-pasts! Uz neverificētu e-pasta adresi sistēma nesūtīs informatīvos paziņojumus un BIS izsniegtos dokumentus. E-pasta adrešu verifikāciju iespējams veikt katrai personai individuāli no sava BIS profila.". (Skatīt arī aprakstus par e-pasta verifikāciju).

| SARAKSTS                  |                |                                           |                                                          |                                |                                                                  |                                                |           |
|---------------------------|----------------|-------------------------------------------|----------------------------------------------------------|--------------------------------|------------------------------------------------------------------|------------------------------------------------|-----------|
| Nosaukums / Vārds Uzvārds | Persc<br>kods/ | Neverificēts<br>Uz neverifi<br>E-pasta ad | s e-pasts!<br>cētu e-pasta adre:<br>rešu verifikāciju ie | si sistēma ne<br>espējams veik | sūtīs informatīvos paziņojum<br>tt katrai personai individuāli n | us un BIS izsniegtos do<br>o sava BIS profila. | kumentus. |
| Andris Paraudziņš         | $\square$      |                                           | 12345678                                                 |                                | infa@andrisparaudzins.com                                        | <b></b>                                        |           |

Solī "**Būvprojekta izstrādātāju maiņa**" var norādīt aktuālo būvprojekta izstrādātāju tāpat kā būvdarbu gaitas dalībniekus.

| lesniegums par izmaiņām vienkāršotā iecerē |                                                                         |                             |                           |         |     |          |                  |         |
|--------------------------------------------|-------------------------------------------------------------------------|-----------------------------|---------------------------|---------|-----|----------|------------------|---------|
| lesnieguma saturs                          | Būvprojekta izstr                                                       | ādātāju maiņa               |                           |         |     |          |                  |         |
| Būvniecības lieta 🥥                        | Personas tips*                                                          |                             |                           |         |     |          |                  |         |
| lecerē veicamās izmaiņas 📀                 | <ul> <li>Büvniecības ierosinā</li> <li>Sertificēts būvspeciā</li> </ul> | tājs<br>lists               |                           |         |     |          |                  |         |
| Būvniecības ierosinātāju maiņa 🔗           | <ul> <li>Sertificēts būvspeciā</li> </ul>                               | lists kā uzņēmuma pārstāvis | i                         |         |     |          |                  |         |
| Būvprojekta izstrādātāju maiņa             | <ul> <li>Büvkomersants</li> </ul>                                       |                             |                           |         |     |          |                  |         |
| Kārtas                                     | Sertificēts būvspeciālists*                                             | Dekts 01                    |                           |         | × - |          |                  |         |
| Būvdarbu izpildes termiņa pagarināšana     | PIEVIENOT SARAKSTAM                                                     | 0.00_01                     |                           |         |     |          |                  |         |
| Apdrošināšana                              |                                                                         |                             |                           |         |     |          |                  |         |
| Pieprasījuma dati                          | Saraksts                                                                |                             |                           |         |     |          |                  |         |
| Pielikumi                                  | lessietītē seress                                                       | Deserves time               | Neesuluuse (Mäste Usužule | Diretiv |     | Télevaie | E manta          |         |
| Kontaktinformācija                         | lesaistita persona                                                      | Personas ups                | Nosaukums / varos ozvaros | Farstav |     | Tairunis | E-pasts          |         |
| lesnieguma apskats                         | izstrādātājs                                                            | Fiziska persona             | Andris Paraudziņs         |         |     | 12345678 | into_andris@andr | Ξ       |
|                                            |                                                                         |                             |                           |         |     |          |                  |         |
|                                            | 4 Ateologi                                                              |                             |                           |         |     |          |                  | Talak N |
|                                            | • Афакај                                                                |                             |                           |         |     |          |                  |         |

Attēls. Iesniegums par izmaiņām vienkāršotā iecerē solī "Būvprojekta izstrādātāju maiņa"

Nākamais ievades solis būs "**Kārtas**", ja būvniecība noris kārtās. Šeit tiek atrādīta vispārējā informācija par kārtām. (Ja "Kārtas" nav, tad nākamais ievades solis būs "**Būvdarbu izpildes termiņa pagarināšana**".)

Solis "**Kārtas**" ir pieejams, ja vienkāršotās būvniecības lietā ir definētas kārtas un kaut viena no tām ir statusā "**Uzsākta**". Iesniegumā atspoguļots kārtu saraksts, kurā par katru kārtu atspoguļo:

- Kārtas numurs kārtas secības numurs;
- Kārtas nosaukums kārtas nosaukums;
- Kārtas objekti kārtā iekļautie būvniecības objekti;
- Kārtas statuss kārtas uzsākšanas statuss.

| lesniegums par izmaiņām vienkāršotā                                                | iecerē                         |                  |                                                                                                    |                      |    |
|------------------------------------------------------------------------------------|--------------------------------|------------------|----------------------------------------------------------------------------------------------------|----------------------|----|
| <b>esnieguma saturs</b><br>Būvniecības lieta                                       | Būvniecības kārtas<br>⊘        |                  |                                                                                                    |                      |    |
| ecerē veicamās izmaiņas                                                            | Kārtas numurs                  | Kārtas nosaukums | Kārtas objekti                                                                                              | Statuss              |    |
| Būvniecības ierosinātāju maiņa<br>Būvprojekta izstrādātāju maina                   | Pirmā kārta                    | IAU TST 1        | Inženierbūve (elektronisko sakaru tīkla ārējais inženiertīkls) -<br>KAB_iau_123 - Kabelis IAU - Atjaunošana | Büvdarbi nav uzsākti |    |
| Kārtas                                                                             | <ul> <li>Otrā kārta</li> </ul> | IAU TST 2        | Inženierbūve (elektronisko sakaru tīkla ārējais inženiertīkls) -<br>KAB_iau_123 - Kabelis IAU - Atjaunošana | Būvdarbi uzsākti     |    |
| Būvniecības dalībnieku maiņa - 2. kārta<br>Būvniecības dalībnieku maiņa - 3. kārta | Trešā kārta                    | IAU TST3         | Inženierbūve (elektronisko sakaru tīkla ārējais inženiertīkis) -<br>KAB_iau_123 - Kabelis IAU - Atjaunošana | Büvdarbi uzsākti     |    |
| Būvdarbu izpildes termiņa pagarināšana                                             |                                |                  |                                                                                                    |                      |    |
| pdrošināšana                                                                       | <ul> <li>Atpakal</li> </ul>    |                  |                                                                                                    |                      | Tá |
| Pieprasījuma dati                                                                  |                                |                  |                                                                                                    |                      |    |
| Pielikumi                                                                          |                                |                  |                                                                                                    |                      |    |
| Kontaktinformācija                                                                 |                                |                  |                                                                                                    |                      |    |
| lesnieguma apskats                                                                 |                                |                  |                                                                                                    |                      |    |

Attēls. Iesniegums par izmaiņām vienkāršotā iecerē solī "Kārtas".

Ja lietā ir paredzētas vairākas kārtas, bet neviena no tām nav statusā "Uzsākta", tad lietotājam tiek parādīts brīdinājuma paziņojums: "Lai būtu iespējams mainīt būvniecībā iesaistītos dalībniekus, nepieciešams, lai lietā kāda no kārtām būtu uzsākta būvniecība. Lai uzsāktu kārtas būvniecību, izmantojams Būvdarbu uzsākšanas nosacījumu izpildes iesniegums".

| lesniegums par izmaiņām vienkāršotā                  | iecerē                          |                                                                                                    |                                                                                   |                      |       |  |  |  |
|------------------------------------------------------|---------------------------------|----------------------------------------------------------------------------------------------------|-----------------------------------------------------------------------------------|----------------------|-------|--|--|--|
| lesnieguma saturs                                    | Būvniecības kārtas              |                                                                                                    |                                                                                   |                      |       |  |  |  |
| <u>Būvniecības lieta</u><br>Iecerē veicamās izmainas | Lai būtu iespējams mainīt       | itu iespējams mainīt būvniecībā iesaistītos dalībniekus, nepieciešams, lai lietā kādā no kārtām būtu uzsākta būvniecība. Lai uzsāktu kārtas būvniecību, izmantojams |                                                                                   |                      |       |  |  |  |
| 3ūvniecības ierosinātāju maiņa                       | O Duvdarbu uzsaksanas nos       | acijumu izplides lestilegums                                                                                                    |                                                                                   |                      |       |  |  |  |
| Būvprojekta izstrādātāju maiņa                       |                                 |                                                                                                    |                                                                                   |                      |       |  |  |  |
| Kārtas                                               | Kartas numurs                   | Kartas nosaukums                                                                                                    | Kartas objekti                                                                    | Statuss              |       |  |  |  |
| Būvdarbu izpildes termiņa pagarināšana               | <ul> <li>Pirmā kārta</li> </ul> | Pirmās kārtas nosaukums                                                                                                    | Ēka (cita ēka) - 62010050012001 - Administratīva ēka -<br>Vienkāršota atjaunošana | Ekspluatācijā        |       |  |  |  |
| Apdrošināšana                                        | <ul> <li>Otrā kārta</li> </ul>  | Otrās kārtas nosaukums                                                                                                    | Ēka (cita ēka) - 62010050012001 - Administratīva ēka -                            | Būvdarbi nav uzsākti |       |  |  |  |
| Pieprasījuma dati                                    |                                 |                                                                                                    | Vienkāršota atjaunošana                                                           |                      |       |  |  |  |
| Pielikumi                                            |                                 |                                                                                                    |                                                                                   |                      |       |  |  |  |
| Kontaktinformācija                                   | <ul> <li>Atpakaj</li> </ul>     |                                                                                                    |                                                                                   |                      | Tālāk |  |  |  |
| lesnieguma apskats                                   |                                 |                                                                                                    |                                                                                   |                      |       |  |  |  |

Attēls. Brīdinājums par "Kārtām" iesniegumā par izmaiņām vienkāršotā iecerē.

Solī "**Būvniecības dalībnieku maiņa**" lietotājs var mainīt būvniecības procesa dalībniekus. Ja ir būvniecību kārtas, tad dalībniekus var mainīt uzsāktajām kārtām, pēc līdzīga principa kā "Būvdarbu uzsākšanas nosacījumu izpildes iesniegumā".

| lesniegums par izmaiņām vienkāršotā iecerē |                                            |                            |                                                            |                |          |                   |         |
|--------------------------------------------|--------------------------------------------|----------------------------|------------------------------------------------------------|----------------|----------|-------------------|---------|
| lesnieguma saturs                          | Vienkāršotas iece                          | res dalībnieku maiņa       |                                                            |                |          |                   |         |
| Būvniecības lieta                          | la nomeinão, tod nos                       | ine itali                  |                                                            |                |          |                   |         |
| lecerē veicamās izmaiņas 📀                 | Ja nemainas, tau nea                       | nzpiidit                   |                                                            |                |          |                   |         |
| Dalībnieku maiņa 📀                         | lesaistītā persona*                        | ia aizuiatotāja            |                                                            | <b>x</b> = (1) |          |                   |         |
| Būvniecības ierosinātāju maiņa 📀           | Personas tips*                             | ja aizvietotajs            |                                                            | •••            |          |                   |         |
| Būvprojekta izstrādātāju maiņa             | Sertificēts būvspeciāl                     | ists                       |                                                            |                |          |                   |         |
| Pagarināšana                               | <ul> <li>Sentificets buvspecial</li> </ul> | ists ka uzņemuma parstavis |                                                            |                |          |                   |         |
| Apdrošināšana                              | PIEVIENOT SARAKSTAM                        |                            |                                                            |                |          |                   |         |
| Pieprasījuma dati                          | Sarakete                                   |                            |                                                            |                |          |                   |         |
| Pielikumi                                  | ourunoto                                   |                            |                                                            |                |          |                   |         |
| Kontaktinformācija                         | lesaistītā persona                         | Personas tips              | Nosaukums / Vārds Uzvārds                                  | Pārstāv        | Tälrunis | E-pasts           |         |
| lesnieguma apskats                         | Būvdarbu veicējs                           | Büvkomersants              | 10539-R Sabiedrība ar ierobežotu atbildību<br>"Remontbūve" |                | 55555555 | remonts@gmail.c   | Û       |
|                                            | Būvuzraudzības<br>veicējs                  | Sertificēts būvspeciālists | 4-00061 Juris_20 Büvuzraugs_20                             |                | 99999920 | juriss20.buvuzrau | 囼       |
|                                            | Atbildīgais būvdarbu<br>vadītājs           | Sertificēts būvspeciālists | 4-02201 Atbildīgais_20 BūvdarbuVadītājs_20                 |                | 99999920 | atbildigais20.buv | ŧ       |
|                                            |                                            |                            |                                                            |                |          |                   |         |
|                                            | <ul> <li>Atpakaļ</li> </ul>                |                            |                                                            |                |          |                   | Tālāk ► |

Attēls. Iesniegums par izmaiņām vienkāršotā iecerē solī "Dalībnieku maiņa".

Katrai kārtai, kura ir statusā "Uzsākta", tiek atspoguļots atsevišķs solis "Dalībnieku maiņa- kārtai". Piemēram, ja uzsāktas ir pirmā un otrā kārta, tad iesniegumā tiek pievienoti divi soļi: "Dalībnieku maiņa – 1. kārta" un "Dalībnieku maiņa – 2. kārta". Būvniecības dalībniekus, atbildīgos būvspeciālistus iespējams mainīt atbilstoši tāpat kā "Iesniegumā par izmaiņām būvatļaujā", vai pēc līdzības kā norāda "Būvdarbu uzsākšanas nosacījuma izpildes solī". Izmaiņu iesniegumā neaktuāli jāņem ārā no saraksta, jaunie dalībnieki jāpievieno, atstājot aktuālo informāciju.

Solī "Būvdarbu izpildes termiņa pagarināšana" lietotājs var pagarināt būvdarbu veikšanas derīguma termiņu.

Ievades soli "**Apdrošināšana**" atrādīs, ja tika izvēlēta iecerē veicamā darbība "**Būvniecības dalībnieku maiņa**" vai "**Būvprojekta izstrādātāja maiņa**", lai pievienotajām personām var norādīt Apdrošināšanas polises. Ja tika pievienoti jauni būvniecības procesa dalībnieki, tad ir jānorāda šo dalībnieku apdrošināšanas polises. Sistēma neveic pārbaudi vai ir pievienotas visas nepieciešamās polises, dokumentu atbilstību pēc iesniegšanas pārbauda atbildīgā iestāde.

• Ja ir būvniecību kārtas, tad šajā solī "**Apdrošināšana**" ir pieejams lauks "**Kārtas numurs**", kur var pievienot vienu vai vairākas kārtas (viena polise var būt par vairākām kārtām). Kārta tiek atspoguļota arī polišu sarakstā.

Solī "**Pieprasījuma dati**" lietotājam obligāti brīvā tekstā jāievada teksts par iesniegumu, tā iemeslu un pamatojumu.

Solī "**Pielikumi**" lietotājam ir iespēja pievienot vienu vai vairākas datnes.

Solī "Kontaktinformācija" lietotājs var pārbaudīt savus iesniedzēja datus. Rediģēt iespējams šādus laukus:

| sniegums par izmaiņām vienkāršotā i          | ecerē                       |                            |                                                            |         |             |                     |       |
|----------------------------------------------|-----------------------------|----------------------------|------------------------------------------------------------|---------|-------------|---------------------|-------|
| e <b>snieguma saturs</b><br>ūvniecības lieta | Būvniecības dalīt           | nieku maiņa - 2. kārta     | 1                                                          |         |             |                     |       |
| cerē veicamās izmaiņas                       |                             |                            |                                                            |         | <u>•</u> () |                     |       |
| <u>Jūvniecības ierosinātāju maiņa</u>        |                             |                            |                                                            |         |             |                     |       |
| 3ūvprojekta izstrādātāju maiņa               | Saraksts                    |                            |                                                            |         |             |                     |       |
| Kārtas                                       |                             |                            |                                                            |         |             |                     |       |
| Būvniecības dalībnieku maiņa - 2. kārta      | lesaistītā persona          | Personas tips              | Nosaukums / Vārds Uzvārds                                  | Pārstāv | Tälrunis    | E-pasts             |       |
| Būvniecības dalībnieku maiņa - 3. kārta      | Būvdarbu veicējs            | Büvkomersants              | 10539-R Sabiedrība ar ierobežotu atbildību<br>"Remontbūve" |         | 5555555     | 5 remonts@gmail.c   | Ê     |
| 3ūvdarbu izpildes termiņa pagarināšana       | Atbildīgais būvdarbu        | Sertificēts būvspeciālists | 4-02201 Atbildīgais 20 BūvdarbuVadītāis 20                 |         | 9999993     | 0 atbildigais20.buv | 龠     |
| Apdrošināšana                                | vadītājs                    |                            | ,,,,,,,,-                                                  |         |             |                     |       |
| Pieprasījuma dati                            |                             |                            |                                                            |         |             |                     |       |
| Pielikumi                                    | <ul> <li>Atpakal</li> </ul> |                            |                                                            |         |             |                     | Tālāk |
| Kontaktinformācija                           |                             |                            |                                                            |         |             |                     |       |
| lesnieguma apskats                           |                             |                            |                                                            |         |             |                     |       |

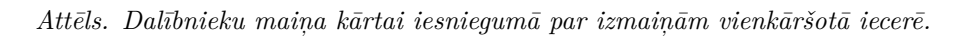

| lesniegums par izmaiņām vienkāršotā           | iecerē              |                              |
|-----------------------------------------------|---------------------|------------------------------|
| <b>lesnieguma saturs</b><br>Būvniecības lieta | Vienkä              | iršotas ieceres pagarināšana |
| lecerē veicamās izmaiņas                      | Paganna<br>19.03.20 | 028 🛗                        |
| Būvniecības ierosinātāju maiņa                | A 1                 | Inakal                       |
| Būvprojekta izstrādātāju maiņa                |                     | de annai                     |
| Kārtas                                        |                     |                              |
| Būvniecības dalībnieku maiņa - 2. kārta       | <b>I</b>            |                              |
| Būvniecības dalībnieku maiņa - 3. kārta       |                     |                              |
| Būvdarbu izpildes termiņa pagarināšana        |                     |                              |
| Apdrošināšana                                 |                     |                              |
| Pieprasījuma dati                             |                     |                              |
| Pielikumi                                     |                     |                              |
| Kontaktinformācija                            |                     |                              |
| lesnieguma apskats                            |                     |                              |

 $Att\bar{e}ls. \ B\bar{u}vdarbu \ pagarin\bar{a}\check{s}anas \ iesp\bar{e}ja \ iesnieguma \ par \ izmai\!n\bar{a}\bar{m} \ vienk\bar{a}r\check{s}ot\bar{a} \ iecer\bar{e}.$ 

| esniegums par izmaiņām vienkārš | šotā iecerē                                                                                                    |               |                  |        |       |
|---------------------------------|----------------------------------------------------------------------------------------------------|---------------|------------------|--------|-------|
| snieguma saturs                 | Apdrošināšanas polises                                                                                                    |               |                  |        |       |
| ūvniecības lieta                | Polises ņēmējs*                                                                                                    |               |                  |        |       |
| ecerē veicamās izmaiņas         | Būvuzraudzības veicējs - 4-00061 Juris_20 Būvuzraugs_20                                                                              | î             |                  |        |       |
| alībnieku maiņa                 |                                                                                                    |               |                  |        |       |
| ivniecības ierosinātāju maiņa   | Atbildigo buvspecialistu profesionalas civiltiesiskās atbildibas obligātās apdrosināsanas polise                                     |               |                  |        |       |
| uvprojekta izstrādātāju maiņa   | Buvuzraudzibas veicejs - 4-00061 Juris 20 Buvuzraugs 20     Athildzeie houdeduu veidtale - 4.00061 Athildzeie 20 Boudeduu/dettale 20 |               |                  |        |       |
| agarināšana                     | Abilidijais buvoarbu vaditajs - +-vzz v Abilidijais_20 Buvoarbu vaditajs_20                                                          |               |                  |        |       |
| pdrošināšana                    | Būvdarbu veicēja/būvētāja civiltiesiskās atbildības obligātās apdrošināšanas polise                                                  |               |                  |        |       |
| ieprasījuma dati                | Būvdarbu veicējs - 10539-R Sabiedrība ar ierobežotu atbildību "Remontbūve"                                                           |               |                  |        |       |
| elikumi                         | Polises izsniedzējs                                                                                                    |               |                  |        |       |
| ontaktinformācija               | Arvalstnieks                                                                                                    |               |                  |        |       |
| snieguma apskats                | Uzņēmumu reģistra piešķirtais reģistrācijas numurs*                                                                                  | 0             |                  |        |       |
|                                 | Nosaukums (komersants)*                                                                                                    |               |                  |        |       |
|                                 | PIEHIERET SARAKSTAN                                                                                                    |               |                  |        |       |
|                                 | Saraksts                                                                                                    |               |                  |        |       |
|                                 | Polises veids Polises ņēmējs Polises izsniedzējs Polises numurs                                                                      | Sākuma datums | s Beigu datums I | Datnes |       |
|                                 | Bůvspeciálista 4-00061 Juris_20 ERGO Insurance SE P_0987609<br>Bůvuzraugs_20 Latvijas filiále                                        | 02.12.2024    | 31.12.2025       |        | 1     |
|                                 |                                                                                                    |               |                  |        |       |
|                                 | <ul> <li>Atpakaj</li> </ul>                                                                                                    |               |                  |        | Tālāk |

 $Att\bar{e}ls. \ Iesniegums \ par \ izmai n \bar{a} \bar{m} \ vienk \bar{a} r \check{s} ot \bar{a} \ iecer \bar{e} \ sol \bar{\imath} \ ``Apdro \check{s} in \bar{a} \check{s} ana.$ 

| lesniegums par izmaiņām vienkāršotā iec | rē                                                                                      |          |
|-----------------------------------------|-----------------------------------------------------------------------------------------|----------|
| lesnieguma saturs                       | lesniegums                                                                              |          |
| Büvniecības lieta                       | Ja ir aizolidīts, iesniecumam netiks piemērota Būvniecības likuma 14.º panta pirmā daļa |          |
| lecerē veicamās izmaiņas                |                                                                                         |          |
| Dalībnieku maiņa                        | lesnieguma teksts*                                                                      |          |
| Būvniecības ierosinātāju maiņa          | Ludzu veikt izmaiņās vienkarsota iecerē. Paskaidrojums, kas tiesi jamaina.              |          |
| Būvprojekta izstrādātāju maiņa          | Athakal                                                                                 | Talak ►  |
| Pagarināšana                            | , normal                                                                                | - Cilcin |
| Apdrošināšana                           |                                                                                         |          |
| Pieprasījuma dati                       |                                                                                         |          |
| Pielikumi                               |                                                                                         |          |
| Kontaktinformācija                      |                                                                                         |          |
| lesnieguma apskats                      |                                                                                         |          |
|                                         |                                                                                         |          |

 $Att\bar{e}ls.~Att\bar{e}ls.~Iesniegums~par~izmai n\bar{n}\bar{a}m~vienk\bar{a}r\check{s}ot\bar{a}~iecer\bar{e}~sol\bar{i}~"Piepras \bar{i}juma~dati"$ 

| lesniegums par izmaiņām vienkāršotā iecerē |                                                                                          |         |
|--------------------------------------------|------------------------------------------------------------------------------------------|---------|
| lesnieguma saturs                          | Pielikumi                                                                                |         |
| lecerē veicamās izmaiņas                   | Ja ir aizpildīts, iesniegumam netiks piemērota Būvniecības likuma 14. ! panta pirmā daļa |         |
| Dalībnieku maiņa                           | Datnes                                                                                   |         |
| Būvniecības ierosinātāju maiņa 🔗           | B Dokumenta paraugs.pdf 03.12.2024 13.37, 30 KB ×                                        |         |
| Būvprojekta izstrādātāju maiņa 🔗           | 1 PIEVENBET DOKUMENTU                                                                    |         |
| Pagarināšana 🔗                             |                                                                                          |         |
| Apdrošināšana 🥥                            | Atrakat                                                                                  | Tālāk ▶ |
| Pieprasījuma dati 🥥                        | · Advanced                                                                               |         |
| Pielikumi                                  |                                                                                          |         |
| Kontaktinformācija                         |                                                                                          |         |
| lesnieguma apskats                         |                                                                                          |         |

Attēls. Iesniegums par izmaiņām vienkāršotā iecerē solī "Pielikumi".

- Adrese nospiežot uz zīmulīša ikonas;
- Tālruņa numurs;
- E-pasts.

| lesniegums par izmaiņām vienkāršotā iecerē |                                                                                        |         |
|--------------------------------------------|----------------------------------------------------------------------------------------|---------|
| Iesnieguma saturs                          | Kontaktinformācija                                                                     |         |
| lecerē veicamās izmaiņas                   | Ozhemumu registra pieskintais registracijas numurs 90009115618 Negustume (regescrante) |         |
| Dalībnieku maiņa 🥥                         | Mācību pašvaldība                                                                      |         |
| Būvniecības ierosinātāju maiņa 🥏           | Komersanta veids                                                                       |         |
| Būvprojekta izstrādātāju maiņa             | Budzeta iestade                                                                        |         |
| Pagarināšana 📀                             | Abrenes lela 26, Viljaka, Balvu nov., LV-4583                                          | Ø       |
| Apdrošināšana 🔗                            |                                                                                        |         |
| Pieprasījuma dati 🥥                        | Fairuņa numurs*<br>64500000                                                            |         |
| Pielikumi 🥥                                | E-pasts*                                                                               |         |
| Kontaktinformācija                         | dome@pasvaldiba.iv                                                                     |         |
| lesnieguma apskats                         | • Atpakaj                                                                              | Tālāk • |

Attēls. "Iesniegums par izmaiņām vienkāršotā iecerē" ievades solis "Kontaktinformācija".

Solī "Iesnieguma apskats" lietotājam ir uzmanīgi jāpārlas<br/>a iesniegums.

Lietotājs var norādīt vēlamo atbildes saņemšanas veidu. Pēc noklusējuma atbilde tiks saņemta BISP. Saglabātu iesniegumu (iesnieguma statuss "Sagatave") ir iespējams labot un dzēst.

| lesinegunis par izmanjam vienkarsota iecen | 6                                                                                                    |                                                                                                    |                                                                                                    |                                                                                                    |                                                                                        |                                                                                                    |                                          |
|--------------------------------------------|----------------------------------------------------------------------------------------------------|----------------------------------------------------------------------------------------------------|----------------------------------------------------------------------------------------------------|----------------------------------------------------------------------------------------------------|----------------------------------------------------------------------------------------|----------------------------------------------------------------------------------------------------|------------------------------------------|
| lesnieguma saturs<br>Būvniecības lieta     | lesnieguma numurs                                                                                                    |                                                                                                    | 3261                                                                                                    |                                                                                                    |                                                                                        |                                                                                                    |                                          |
| lecerē veicamās izmaiņas                   | lesnieguma iesniegš                                                                                                    | anas datums                                                                                                    | -                                                                                                    |                                                                                                    |                                                                                        |                                                                                                    |                                          |
| Dalībnieku maiņa                           | lesniedzējs                                                                                                    |                                                                                                    | Students20 lerosin                                                                                                    | ātājs20                                                                                                    |                                                                                        |                                                                                                    |                                          |
| Būvniecības ierosinātāju maiņa             | lesniedzēja e-pasts                                                                                                    |                                                                                                    | students20_macibi                                                                                                    | uPV@inbox.lv                                                                                                    |                                                                                        |                                                                                                    |                                          |
| Būvprojekta izstrādātāju maiņa             | <b>R</b> ūvniecības lieta                                                                                                    |                                                                                                    |                                                                                                    |                                                                                                    |                                                                                        |                                                                                                    |                                          |
| Pagarināšana 📀                             | Būvniecības ierosinā                                                                                                    | tāis                                                                                                    | Mācību pašvaldība                                                                                                    |                                                                                                    |                                                                                        |                                                                                                    |                                          |
| Apdrošināšana                              | Būvniecības lieta                                                                                                    |                                                                                                    | BIS-BL-382912-13                                                                                                    | 521                                                                                                    |                                                                                        |                                                                                                    |                                          |
| Pieprasījuma dati 📀                        | Objekta nosaukums                                                                                                    |                                                                                                    | 29.okt. IAU BL nos                                                                                                    | aukums                                                                                                    |                                                                                        |                                                                                                    |                                          |
| Pielikumi 📀                                | Vienkāršotās ieceres                                                                                                    | numurs                                                                                                    | BIS-BV-2.1-2024-1                                                                                                    | 73                                                                                                    |                                                                                        |                                                                                                    |                                          |
| Kontaktinformācija                         | Vienkāršotas iece                                                                                                    | res dalībnieku maina                                                                                                    |                                                                                                    |                                                                                                    |                                                                                        |                                                                                                    |                                          |
| lesnieguma apskats                         | Sarakata                                                                                                    |                                                                                                    |                                                                                                    |                                                                                                    |                                                                                        |                                                                                                    |                                          |
|                                            | Salaksts                                                                                                    |                                                                                                    |                                                                                                    |                                                                                                    |                                                                                        |                                                                                                    |                                          |
|                                            | lesaistitä persona                                                                                                    | Personas tips                                                                                                    | Nosaukums / Vārds Uzvārds                                                                                                    | Pārstāv                                                                                                    | Т                                                                                      | fälrunis                                                                                                    | E-pasts                                  |
|                                            | Büvdarbu veicējs                                                                                                    | Buvkomersants                                                                                                    | 10539-R Sabledrība ar ierobežotu a<br>"Remontbūve"                                                                                                    | atdiididu                                                                                                    | 5                                                                                      | 00000000                                                                                                    | remonts@gmail.c                          |
|                                            | Buvuzraudzības<br>veicējs                                                                                                    | Seruficets buyspeciālists                                                                                                    | 4-00061 Juris_20 Buvuzraugs_20                                                                                                    | -485ia 00                                                                                                    | 9                                                                                      | 19999920                                                                                                    | junsszu.buvuzrau                         |
|                                            | Atbildīgā būvdarbu<br>vadītājs                                                                                                    | Sertificēts bit receitit                                                                                                    | 4-02201 Atbildigals_20 BuvdarbuVa                                                                                                    | aunajs_20                                                                                                    | 9                                                                                      | 19999920                                                                                                    | atbildigais10 buy                        |
|                                            | Atbildīga buvdarbu<br>vadītāja aizvietotājs                                                                                                    | seruficēts būvspeciālists                                                                                                    | 4-01969 Atbildígais_19 BúvdarbuVa                                                                                                    | aditajs_19                                                                                                    | 9                                                                                      | 9999919                                                                                                    | atolioigais19.buv                        |
|                                            | Būvniecības ieros                                                                                                    | sinātāja maiņa                                                                                                    |                                                                                                    |                                                                                                    |                                                                                        |                                                                                                    |                                          |
|                                            | Nosaukums / Vārds                                                                                                    | Uzvārds                                                                                                    | Tälrunis                                                                                                    | E-pasts 🕕                                                                                                    |                                                                                        |                                                                                                    |                                          |
|                                            | Mācību pašvaldība                                                                                                    |                                                                                                    | 64500000                                                                                                    | dome@pasvaldiba.lv                                                                                                    |                                                                                        |                                                                                                    |                                          |
|                                            |                                                                                                    |                                                                                                    |                                                                                                    |                                                                                                    |                                                                                        |                                                                                                    |                                          |
|                                            | Būvprojekta izstra                                                                                                    | ādātāju maiņa                                                                                                    |                                                                                                    |                                                                                                    |                                                                                        |                                                                                                    |                                          |
|                                            | Būvprojekta izstra                                                                                                    | ādātāju maiņa<br>Personas tips                                                                                                    | Nosaukums / Vārds Uzvārds                                                                                                    | Pārstāv                                                                                                    | т                                                                                      | 「ālrunis                                                                                                    | E-pasts                                  |
|                                            | Būvprojekta izstra<br>lesaistītā persona<br>Būvprojekta<br>izstrādātājs                                                                                                    | adātāju maiņa<br>Personas tips<br>Sertificēts būvspeciālists<br>kā uzņēmuma pārstāvis                                                                                                    | Nosaukums / Vārds Uzvārds<br>4-02735 Jānis_15 BūvdarbuVadītāj                                                                                                    | Pårstäv<br>s_15 10539-R Sabledrība<br>atbildību "Remontbūv                                                                                                    | T<br>ar ierobežotu 9<br>ve"                                                            | <b>fälrunis</b><br>19999915                                                                                                    | E-pasts<br>janis15.paraudzin             |
|                                            | Būvprojekta izstrā<br>Iesaistītā persona<br>Būvprojekta<br>izstrādātājs<br>Vienkāršotas iece<br>Pagarināt līdz<br>Apdrošināšanas p                                                                                                    | ddātāju maiņa<br>Personas tips<br>Sertificēts bivspecialists<br>kā uzņēmuma pārstavis<br>res pagarināšana<br>polises                                                                           | Nosaukums / Vārds Uzvārds<br>4-02735 Jānis_15 BūvdarbuVadītāj<br>31.12.2028                                                                                                    | Pårstäv<br>s_15 10539-R Sabledriba<br>atbildibu "Remontbü                                                                                                    | T<br>ar ierobežotu 9<br>ve"                                                            | <b>Fälrunis</b><br>19999915                                                                                                    | E-pasts<br>janis15.paraudzin             |
|                                            | Būvprojekta izstra<br>iesaistītā persona<br>Būvprojekta<br>izstradstajs<br>Vienkāršotas iece<br>Pagarināt līdz<br>Apdrošināšanas p<br>Saraksts                                                                                                    | adātāju maiņa<br>Personas tips<br>Serlificēts būvspeciālists<br>kā uzņēmuma pāstāvis<br>res pagarināšana<br>polises                                                                            | Nosaukums / Vārds Uzvārds<br>4-02735 Jānis_15 BūvdarbuVadītāj<br>31.12.2028                                                                                                    | Pårstav<br>s_15 10539-R Sabiedritba<br>atbildfbu "Remontbör                                                                                                    | T<br>ar ierobežotu 9<br>ve <sup>+</sup>                                                | <b>fälrunis</b><br>19999915                                                                                                    | E-pasts<br>janis 15. paraudzin           |
|                                            | Būvprojekta izstri<br>iesaistītā persona<br>Būvprojekta<br>izstrādātājs<br>Vienkāršotas iece<br>Pagarināt līdz<br>Apdrošināšanas p<br>Saraksts<br>Polises veids                                                                                                    | Addītāju maiņa<br>Personas tips<br>Sertificēts bivspecialists<br>kā uzņēmuma pārstāvis<br>res pagarināšana<br>polises<br>Polises ņēmējs                                                        | Nosaukums / Vārds Uzvārds<br>4-02735 Jānis_15 Būvdarbu/vadītāj<br>31.12.2028<br>Polises izsniedzējs                                                                                        | Pårstäv<br>s_15 10539-R Sabiedriba<br>atbildibu "Remontbü<br>Polises numurs Sä                                                                                                    | T<br>ar ierobežotu 9<br>ve <sup>r</sup>                                                | räirunis<br>19999915                                                                                                    | E-pasts<br>Janis 15. paraudzin           |
|                                            | Būvprojekta izstri<br>iesaistītā persona<br>Būvprojekta<br>izstradātājs<br>Vienkāršotas iece<br>Pagarināt līdz<br>Apdrošināšanas p<br>Saraksts<br>Polises veids<br>Būvspeciālista                                                                                                    | ådätäju maiņa Personas tips Sertificēts bivspecialists kā uzņēmuma pārstāvis res pagarināšana colises Polises ņēmējs 4.00061 Julīs_20                                                          | Nosaukums / Vārds Uzvārds<br>4-02735 Jānis_15 BūvdarbuVadītāj<br>31. 12. 2028<br>Polises izsniedzējs<br>ERGO Insurance SE<br>Latvijas filiale                                              | Pårstäv           s_15         10539-R. Sabiedriba<br>atbildibu "Remoribů           Polises numurs         Sä           P_0987609         02                                                                                                    | ar ierobežotu 9<br>ver <sup>*</sup><br>ikuma datums Bei<br>12.2024 31.                 | <b>Tâlrunis</b><br>199999915<br>1991 - 1991 - 1991 - 1991 - 1991 - 1992 - 1992 - 19 | E-pasts<br>janis15.paraudzin<br>Datnes   |
|                                            | Būvprojekta izstrā<br>Iesaistītā persona<br>Būvprojekta<br>izstrādstājs<br>Vienkāršotas iece<br>Pagarināt līdz<br>Apdrošināšanas p<br>Saraksts<br>Polises veids<br>Būvspeciālista<br>Iesniegums<br>Iesniegums                                                                                                    | Additāju maiņa<br>Personas tips<br>Sevitīcēts bivspecialists<br>ka uzņēmuma pārstāvis<br>res pagarināšana<br>bolises<br>Polises ņēmējs<br>4.00061 Jurts 20<br>Būvuzraugs 20                    | Nosaukums / Vārds Uzvārds<br>4-02735 Jānis_15 BūvdarbuVadītāj<br>31.12.2028<br>Polises izsniedzējs<br>ERGO Insurance SE<br>Lativijas filiāle                                               | Pårstäv<br>s_15 10539-R Sabiedriba<br>atbildibu 'Remonbön<br>Polises numurs Så<br>P_0987609 02<br>as vienkäršotä iecerē. Paskaidr                                                                                                    | reirobežotu 9<br>ikuma datums Bei<br>12.2024 31.                                       | rairunis<br>199999915<br>12.2025                                                                                                    | E-pasts<br>janis 15, paraudzin<br>Datnes |
|                                            | Būvprojekta izstri<br>iesaistītā persona<br>Būvprojekta<br>izstradātājs<br>Vienkāršotas iece<br>Pagarināt līdz<br>Apdrošināšanas p<br>Saraksts<br>Polises veids<br>Būvspeciālista<br>Iesniegums<br>Iesnieguma teksts<br>Pielikumi                                                                                            | Additāju maiņa<br>Personas tips<br>Sertitīcēts būvspecialists<br>kā uzņēmuma pārstāvis<br>res pagarināšana<br>polises<br>Polises ņēmējs<br>4.00061 Juris 20<br>Būvuzraugs_20                   | Nosaukums / Vārds Uzvārds<br>4-02735 Jānis_15 Būvdarbu/vadītāj<br>31.12.2028<br>Polises izsniedzējs<br>ERGO Insurance SE<br>Latvijas filiāle<br>Lūdzu veikt izmaiņ                         | Parstav         s_15       10539-R. Sabledriba atbildibu "Remortbůn"         Polises numurs       Sa         P_0987609       02         as vienkäršotá ieceré. Paskaldri                                                                                                    | T<br>ar ierobežotu 9<br>ver<br>ikuma datums Bei<br>12.2024 31.<br>rojums, kas tieši jā | rairunis<br>99999915<br>Igu datums<br>12.2025                                                                                                    | E-pasts<br>janis15.paraudzin             |
|                                            | Būvprojekta izstri<br>iesaistītā persona<br>Būvprojekta<br>izstradatājs<br>Vienkāršotas iece<br>Pagarināt līdz<br>Apdrošināšanas j<br>Saraksts<br>Polises veids<br>Būvspecālista<br>Būvspecālista<br>Iesniegums<br>Iesnieguma teksts<br>Pielikumi<br>Datnes                                                                  | Additāju maiņa<br>Personas tips<br>Sevintēcts bivspecialists<br>ka uzņēmuma pārstāvis<br>res pagarināšana<br>bolises<br>Polises ņēmējs<br>4.00061 Juris 20<br>Būvuzraugs 20                    | Nosaukums / Vārds Uzvārds<br>4-02735 Jānis_15 BūvdarbuVadītāj<br>31.12.2028<br>Polises izsniedzējs<br>ERGO Insurance SE<br>Lativijas filiāle                                               | Pårstäv           \$_15         10539-R Sabiedriba<br>atbildību 'Remonbūn           Polises numurs         Sä           P_0987609         02           as vienkāršotā iecerē. Paskaidr         df           gf         0312.2024 13.37, 30 KB                                                                                                    | rojums, kas tieši jä                                                                   | rairunis<br>19999915<br>19919915<br>1991915<br>12.2025<br>amaina.                                                                                                    | E-pasts<br>janis15.paraudzin             |
|                                            | Būvprojekta izstri<br>iesaistītā persona<br>Būvprojekta<br>izstradātājs<br>Vienkāršotas iece<br>Pagarināt līdz<br>Apdrošināšanas p<br>Saraksts<br>Polises veids<br>Būvspeciālista<br>Būvspeciālista<br>Iesniegums<br>Iesniegums<br>Iesniegums<br>Datnes                                                                      | Additāju maiņa<br>Personas tips<br>Sertinčets bivšņecialists<br>kā uzņēmuma pārstāvis<br>res pagarināšana<br>polises<br>Polises ņēmējs<br>4.00061 Jurts 20<br>Būvuzraugs 20                    | Nosaukums / Vārds Uzvārds<br>4-02735 Jānis_15 Būvdarbu/vadītāj<br>31.12.2028<br>Polises izsniedzējs<br>ERGO Insurance SE<br>Lādvijas filiāle<br>Lūdzu veikt izmaiņ                         | Parstav         s_15       10539-R. Sabledriba atbildibu "Remoltbin"         Polises numurs       Sa         P_0987609       02         as vienkāršotā iecerē. Paskaidr         of       03.12.2024 13.37, 30 KB                                                                                                    | T<br>ar ierobežotu 9<br>ikuma datums Bel<br>12.2024 31 :<br>rojums, kas tieši jā       | ratrunis<br>199999915<br>19999915<br>122025<br>amaina.                                                                                                    | E-pasts<br>janis15.paraudzin             |
|                                            | Būvprojekta izstri<br>iesaistītā persona<br>Būvprojekta<br>izstrādātājs<br>Vienkāršotas iece<br>Pagarināt līdz<br>Apdrošināšanas p<br>Saraksts<br>Polises veids<br>Būvspeciālista<br>Būvspeciālista<br>Iesniegums<br>Iesniegums<br>Iesniegums<br>Datnes                                                                      | Additāju maiņa<br>Personas tips<br>Sertinčets bivspecialists<br>kā uzņēmuma pārstāvis<br>res pagarināšana<br>polises<br>Polises ņēmējs<br>4.00061.Jutis.20<br>Būvuzraugs_20                    | Nosaukums / Vārds Uzvārds<br>4-02735 Jānis_15 Būvdarbu/vadītaj<br>31.12.2028<br>Polises izsniedzējs<br>ERGO Insurance SE<br>Lūdzu veikt izmaiņ<br>Dokumenta paraugs pr                     | Pårstäv           s_15         10539-R. Sabiedriba atbildibu "Remortbön           polises numurs         Sä           P_0987609         02           as vienkäršotä lecerő. Paskaidri           af         03.12.2024 13.37, 30 КВ                                                                                                    | reirobežotu 9<br>ikuma datums Bei<br>112.2024 31:<br>rojums, kas tieši jā              | rairunis<br>199999915<br>12 2025<br>amaina.                                                                                                    | E-pasts<br>Janis 15. paraudzin           |
|                                            | Būvprojekta izstri<br>iesaistītā persona<br>Būvprojekta<br>izstrādātājs<br>Vienkāršotas iece<br>Pagarināt līdz<br>Apdrošināšanas p<br>Saraksts<br>Polises veids<br>Būvspeciālista<br>Būvspeciālista<br>Iesniegums<br>Iesniegums<br>Iesniegums<br>Atbildi uz iesniegumu v<br>Pielikumi<br>Datnes                              | Additāju maiņa<br>Personas tips<br>Sectrificēts tokvspecialists<br>ka uzņēmuma pārstāvas<br>Pelses pēmēja<br>Additāju maiņa<br>Pelses ņēmēja<br>Bibvuzraugs_20                                 | Nosaukums / Vārds Uzvārds<br>4-02735 Jānis_15 Būvdarbu/vadītaj<br>31.12.2028<br>Polises izsniedzējs<br>ERGO Insurance SE<br>Latvijas filiāle<br>Lūdzu veikt izmaiņ<br>Bokumenta parauga pr | Pårstäv           s_15         10539-R. Sabiedriba atbildibu "Remonbön           polises numurs         Sä           p_0987609         02           as vienkäršotä ieceré. Paskaidriba atbildibu sa kaita sa kaita kaita kaita kaita sa kaita sa kaita sa kaita sa kaita kaita s | ikuma datums Bei<br>12.22224 31.<br>rojums, kas tieši jā                               | rairunis<br>199999915<br>199999915<br>122025<br>Amaina.                                                                                                    | E-pasts<br>Janis 15. paraudzin           |
|                                            | Būvprojekta izstri<br>Iesaistītā persona<br>Būvprojekta<br>izstrādātājs<br>Vienkāršotas iece<br>Pagarināt līdz<br>Apdrošināšanas p<br>Saraksts<br>Polises veids<br>Būvspeciālista<br>Būvspeciālista<br>Iesniegums<br>Iesniegums<br>Iesnieguma teksts<br>Pielikumi<br>Datnes<br>Atbildi uz iesniegumu v<br>Publiskajā portāla | Addītāju maiņa<br>Personas tips<br>Sectrītots tokvspecialists<br>kā uzņēmuma pārstāvis<br>res pagarināšana<br>bolises<br>Polises ņēmējs<br>4.00061 Juris _20<br>Blivuzraugs _20<br>elos saņemt | Nosaukums / Vārds Uzvārds<br>4-02735 Jānis_15 Būvdarbu/adītaj<br>31.12.2028<br>Polises izsniedzējs<br>ERGO Insurance SE<br>Lūdzu veikt izmaiņ<br>Lūdzu veikt izmaiņ                        | Pårstäv           s_15         10539-R Sabledriba atbildibu "Remonbün           Polises numurs         Sä           P_0987609         02           as vienkäršotä ieceré. Paskaidri                                                                                                    | ar ierobežotu 9<br>ikuma datums Bei<br>2.12.2024 31.<br>rojums, kas tieši jā           | rairunis<br>199999915<br>199999915<br>12.2025                                                                                                    | E-pasts Janis 15. paraudzin  Datnes      |

Ja visi dati ir korekti, iesniegumu var iesniegt atbildīgajai būvvaldei/iestādei, ja lietotājs ir būvniecības ierosinātājs, vai tam ir atbilstošas tiesības.

Ja būvniecības ierosinātāji ir vairāki, iesniegumu nodod saskaņošanai ar visiem būvniecības ierosinātājiem.

Iesniegtu iesniegumu nevar labot, nevar dzēst, var skatīties kopskatu. Pēc iesniegšanas sākumā statuss būs "**Uzsākta iesniegšana**", tad nomainīsies uz "**Iesniegts**" līdz brīdim, kad dokuments tiks pārsūtīts būvvaldei iekšējā sistēmā. Kad būvvalde būs saņēmusi iesniegumu, tad nomainās uz statusu "**Reģistrēts**". Tālāk jāgaida būvvaldes izvērtēšanas lēmums, vai veiks izmaiņas vienkāršotā iecerē, vai pieprasīs trūkstošo informāciju, vai izdos atteikuma lēmumu.

## 8.10 Kultūras pieminekļu atļaujas saņemšanas iesniegums

### Procesa apraksts: Kultūras pieminekļu datu izmantošana būvniecības procesos

Lai izveidotu Kultūras pieminekļu atļaujas saņemšanas iesniegumu, lietotājs izvēlas attiecīgo būvniecības lietu un atver to, nospiežot uz mapes ikonas. Piemēram, darbiem, kas pārveido kultūras pieminekli, tā teritoriju vai aizsardzības zonu, nepieciešama Pārvaldes atļauja. Informācija par gadījumiem, kad vajadzīga un nav vajadzīga kultūras pieminekļu atļauja, ir pieejama šeit: https://www.nkmp.gov.lv/lv/kriteriji-kulturvesturiski-nozimigu-objektu-ieklausanai-valsts-aizsargajamo-kulturas-piemineklu-saraksta

"Kultūras pieminekļu atļaujas saņemšanas iesniegumu" var izveidot visos būvniecības procesa posmos, kad jau ir izdota Būvatļauja / Apliecinājuma karte / Paskaidrojuma raksts. Iesniegumu var izveidot lietotājs, kurš atbilst vienam no nosacījumiem:

- ir fiziska persona un ir būvniecības ierosinātājs;
- ir fiziska persona un viņam ir aktīva pilnvara, kas ļauj veidot šāda veida dokumentu izvēlētajā būvniecības lietā;
- ir juridiskas personas pārstāvis un pārstāvētā organizācija ir būvniecības ierosinātājs vai tai ir aktīva pilnvara, kas ļauj veidot šāda veida dokumentu izvēlētajā būvniecības lietā. Lietotājam ir vienpersoniskas tiesības pārstāvēt organizāciju vai viņam ir aktīvs deleģējums veidot šāda veida dokumentus izvēlētajā būvniecības lietā.

Ja plāno iesniegt jau sākumā būvniecības ieceres iesniegumu ar būvprojektu pilnā sastāvā un klients prasa atzīmi par PN (un varbūt arī par BUN izpildi), tad kultūras pieminekļu atļauju saņem ārpus BIS un tad to pievienot pie būvprojekta daļas kā pielikumu.

Lai izveidotu iesniegumu, lietotājs veido jaunu dokumentu "Kultūras pieminekļu atļaujas saņemšanas iesniegums" un dokumentā secīgi aizpilda datus:

Solī "Pieprasījuma dati" norāda:

• Būvatļauja/Apliecinājuma karte/Paskaidrojuma raksts - no izvēles saraksta norāda dokumentu:

| BŪVNIECĪBAS LIETA: BISMĀJA CUKURA IELĀ         |                                                                                                    |          |
|------------------------------------------------|----------------------------------------------------------------------------------------------------|----------|
| BIS-BL-382990-2744 · Būvdarbi · ĀDAŽU novada b | ūvvalde - Vienkāršota atjaunošana, Pārbūve - 13.11.2024 13:44 - <u>Notikumu vēsture</u> - ¥                               | U        |
| AKTUĀLIE DATI DOKUMENTI PERSONAS DOKU          | MENTU SASKAŅOJUMI   TEHNISKIE NOTEIKUMI   BŪVPROJEKTS   RĒĶINI   ATZINUMI   ENERGOSERTIFIKĀTI   APTURĒŠANA UN PĀRTRAUKUMI | VAIRĀK 🚍 |
| Kultūras pieminekļu atļaujas saņemša           | inas iesniegums                                                                                                    |          |
| lesnieguma saturs                              | Pieprasījuma dati                                                                                                    |          |
| Pieprasījuma dati                              | Būvatļauja / Apliecinājuma karte / Paskaidrojuma raksts / Paziņojums par būvniecību*                                      |          |
| lesniedzējs 🗸 🗸                                | 13.11.2024 - BIS-BV-2.1-2024-187 - Paskaidrojuma raksts ĕkai (lēmums) 🗙 👻                                                 |          |
| Ziņas par būvniecības objektu                  |                                                                                                    |          |
| Kārtas                                         |                                                                                                    | Talak '  |
| Būvniecības dalībnieki                         |                                                                                                    |          |
| Atbildīgā iestāde                              |                                                                                                    |          |
| lesniegums                                     |                                                                                                    |          |
| lesnieguma apskats                             |                                                                                                    |          |

Attēls. Kultūras pieminekļu atļaujas saņemšanas iesniegums - pieprasījuma dati.

Lai pārietu uz nākamo soli, nospiež pogu <**Tālāk**>.

Solī "Iesniedzējs" tiek atrādīts būvniecības ierosinātājs un šīs personas kontaktinformācija, kas aizpildās automātiski:

| lesnieguma saturs             | Kontaktinformācija               |         |
|-------------------------------|----------------------------------|---------|
| Pieprasījuma dati             | Värds                            |         |
| lesniedzējs                   | Andris                           |         |
| Ziņas par būvniecības objektu | Paraudziņš                       |         |
| Kārtas                        | Adrese*                          |         |
| Būvniecības dalībnieki        | Rīga 🖉                           |         |
| Atbildīgā iestāde             | Tälruņa numurs*                  |         |
| lesniegums                    | 12345678                         |         |
| lesnieguma apskats            | info_andris@andrisparaudzins.com |         |
|                               | 4 Atpakaj                        | Tālāk ▶ |

Kultūras pieminekļu atļaujas saņemšanas iesniegums

Attēls. Kultūras pieminekļu atļaujas saņemšanas iesniegums – iesniedzēja kontaktinformācija.

Adresi, Tālruņa numuru un e-pasta adresi ir iespēja rediģēt. Pārējos laukus rediģēt nav iespējams. Lai pārietu uz nākamo soli, nospiež pogu <**Tālāk**>. Solī "**Ziņas par būvniecības objektu**" tiek atrādīts saraksts ar būvniecības lietas objektiem (t.sk. telpu grupas, inženierbūves) no būvatļaujas, paskaidrojuma raksta vai paziņojuma par būvniecību:

| Kultūras pieminekļu atļaujas saņemšanas iesniegums |                                                                                                 |                                                                       |         |  |
|----------------------------------------------------|-------------------------------------------------------------------------------------------------|-----------------------------------------------------------------------|---------|--|
| lesnieguma saturs                                  | Ziņas par būvi                                                                                  |                                                                       |         |  |
| Pieprasījuma dati 📀                                |                                                                                                 | 62010050012001                                                        | T       |  |
| lesniedzējs 🗸 🗸                                    | Objekta nosaukums                                                                               | Administratīva ēka                                                    | •       |  |
| Ziņas par būvniecības objektu 🛛 😡                  | Kultūras piemineklis vai teritorija                                                             | Jā                                                                    |         |  |
| Kārtas                                             | Kultūras pieminekļa, pieminekļa teritorijas<br>aizsardzības numurs, nosaukums un vērtības grupa | 1231 - Kuldīgas senpilsēta - Valsts nozīmes kultūras piemineklis<br>a |         |  |
| Būvniecības dalībnieki 📀                           | Būve atrodas kultūras pieminekļa aizsardzības zon                                               | ā Nē                                                                  |         |  |
| Atbildīgā iestāde                                  |                                                                                                 |                                                                       |         |  |
| lesniegums                                         | <ul> <li>Atpakaļ</li> </ul>                                                                     |                                                                       | Tālāk 🕨 |  |
| lesnieguma apskats                                 |                                                                                                 |                                                                       |         |  |

Attēls. Kultūras pieminekļu atļaujas saņemšanas iesniegums - ziņas par būvi.

Par katru būvi atrāda informāciju:

- Objekta identifikators ar skaidrojumu "Kadastra apzīmējums / Objekta identifikators / Meliorācijas objekta numurs";
- Objekta nosaukums;
- Kultūras piemineklis vai teritorija pazīme, ka būve ir kultūras piemineklis vai atrodas kultūras pieminekļa teritorijā;
- Kultūras pieminekļa, pieminekļa teritorijas aizsardzības numurs, nosaukums un vērtības grupa - kultūras pieminekļu vai pieminekļu teritoriju saraksts, par katru atrādot kultūras pieminekļa vai pieminekļa teritorijas aizsardzības numuru, nosaukumu un tā vērtības grupu. Ja sarakstā nav vērtības, tad lauks netiek rādīts;
- Būve atrodas kultūras pieminekļa aizsardzības zonā pazīme, ka būvniecības objekts atrodas kultūras pieminekļa aizsardzības zonā.
- Aizsardzības numurs, nosaukums un vērtības grupa kultūras pieminekļiem, kuru aizsardzības zonās atrodas būve saraksts ar kultūras pieminekļiem vai pieminekļu teritorijām, kuru aizsardzības zonā atrodas būvniecības lietā norādītais objekts, par katru atrāda aizsardzības numuru, nosaukumu un vērtības grupu. Ja sarakstā nav vērtības, tad lauks netiek rādīts.
- Ja būvniecības objektam vismaz vienai no pazīmēm 'Kultūras piemineklis vai teritorija' vai 'Būve atrodas kultūras pieminekļa aizsardzības zonā' ir vērtība 'Jā', tad pie būvniecības objekta ieraksta redzama vizuāla ikona. Pie vizuālās ikonas ir skaidrojošais teksts "Kultūras piemineklis, kultūras pieminekļa teritorija vai aizsardzības zonā".

Solī "Kārtas" tiek atrādīts visu būvniecību kārtu saraksts, par tām attēlojot:

- Kārtas numurs;
- Kārtas nosaukums;
- Kārtas objekti;
- Statuss.

Solis nav pieejams, ja būvniecība noris bez kārtām.

Solī **"Būvniecības dalībnieki**" pēc noklusējuma tiek atrādīti būvniecības ierosinātājs (nav rediģējams) un būvatļaujā/būvatļaujas pielikumā norādītie būvniecības dalībnieki. Sarakstu iespējams papildināt ar citām iesaistītajām personām.

Lai piesaistītu jaunu būvniecības dalībnieku, norāda:

- Iesaistītā persona izvēlas no saraksta būvdarbu vadītājs, atbildīgais būvdarbu vadītājs vai būvdarbu veicējs;
- Personas tips izvēlas personas tipu;
- Sertificēts būvspeciālists izvēlas no saraksta speciālistu, meklēšanu veic, ievadot vismaz trīs simbolus;
- Sertificēts būvspeciālists kā uzņēmuma pārstāvis izvēlas no saraksta speciālistu, meklēšanu veic, ievadot vismaz trīs simbolus;
- Būvniecības kārta no saraksta izvēlas pieejamo kārtu, kurai piesaistīts ir būvniecības dalībnieks. Lauku var neaizpildīt, ja būvniecības dalībnieks nav piesaistīts konkrētai kārtai.

#### Kultūras pieminekļu atļaujas saņemšanas iesniegums

| lesnieguma saturs             |            | Būvniecības kārtas             | 5                                                      |                                                      |                      |     |  |
|-------------------------------|------------|--------------------------------|--------------------------------------------------------|------------------------------------------------------|----------------------|-----|--|
| Pieprasījuma dati             |            |                                |                                                        |                                                      |                      |     |  |
| lesniedzējs                   | $\bigcirc$ | Kārtas numurs                  | Kārtas nosaukums                                       | Kārtas objekti                                       | Statuss              |     |  |
| Ziņas par būvniecības objektu | <b>I</b>   | <ul> <li>Otrā kārta</li> </ul> | Otrās kārtas nosaukums                                 | Ēka (cita ēka) - 62010050012001 - Administratīva ēka | Būvdarbi nav uzsākti |     |  |
| Kārtas                        | $\bigcirc$ |                                |                                                        | - Vienkāršota atjaunošana                            |                      |     |  |
| Būvniecības dalībnieki        |            | Kārtas objekti                 |                                                        |                                                      |                      |     |  |
| Atbildīgā iestāde             |            | Ēka (cita ēka) - 6201          | Ēka (cita ēka) - 62010050012001 - Administratīva ēka - |                                                      |                      |     |  |
| lesniegums                    |            | Vienkāršota atjaunoš           | Sana                                                   |                                                      |                      |     |  |
| lesnieguma apskats            |            |                                |                                                        |                                                      |                      |     |  |
|                               |            |                                |                                                        |                                                      |                      |     |  |
|                               |            | <ul> <li>Atpakal</li> </ul>    |                                                        |                                                      |                      | Tāl |  |

Attēls. Kultūras pieminekļu atļaujas saņemšanas iesniegums – kārtas

Esošo būvniecības dalībnieku sarakstā var aplūkot, kurai kārtai ir piesaistīts dalībnieks, izvēršot tās informāciju.

Kultūras pieminekļu atļaujas saņemšanas iesniegums

| lesnieguma saturs               | Būvniecības da                                   | alībnieki       |                           |          |          |              |         |
|---------------------------------|--------------------------------------------------|-----------------|---------------------------|----------|----------|--------------|---------|
| Pieprasījuma dati <             | lesaistītā persona*                              |                 |                           |          |          |              |         |
| lesniedzējs 📀                   | DIEVIENAT SADAVSTAN                              |                 |                           | <u> </u> |          |              |         |
| Ziņas par būvniecības objektu 🥥 | TILVIENOT SAIIAKSTAM                             |                 |                           |          |          |              |         |
| Kārtas 🥏                        | Saraksts                                         |                 |                           |          |          |              |         |
| Būvniecības dalībnieki 🥏        |                                                  |                 |                           |          |          |              |         |
| Atbildīgā iestāde               | lesaistītā<br>persona                            | Personas tips   | Nosaukums / Vārds Uzvārds | Pārstāv  | Tālrunis | E-pasts      |         |
| lesniegums                      | <ul> <li>Büvdarbu</li> </ul>                     | Fiziska persona | Andris Paraudziņš         |          |          |              | ê       |
| lesnieguma apskats              | veicējs                                          |                 |                           |          |          |              |         |
|                                 | <ul> <li>Būvdarbu<br/>veicējs</li> </ul>         | Fiziska persona | Andris Paraudziņš         |          |          |              | đ       |
|                                 | <ul> <li>Būvniecības<br/>ierosinātājs</li> </ul> | Fiziska persona | Andris Paraudziņš         |          | 12345678 | info_andris@ |         |
|                                 |                                                  |                 |                           |          |          |              |         |
|                                 | <ul> <li>Atpakaļ</li> </ul>                      |                 |                           |          |          |              | Tālāk ► |

Attēls. Kultūras pieminekļu atļaujas saņemšanas iesnieguma būvniecības dalībnieku norādīšana

Lai pārietu uz nākamo soli, nospiež pogu <**Tālāk**>.

Solī "Atbildīgā iestāde" obligāti izvēlas vienu tehnisko noteikumu izdevēja organizāciju no saraksta. Izvēles sarakstā redzams organizācijas nosaukums:

#### Kultūras pieminekļu atļaujas saņemšanas iesniegums

| juma saturs                   | Atbildīgā iestāde                      |     |
|-------------------------------|----------------------------------------|-----|
| Pieprasījuma dati             | <ul> <li>Atbildīgā iestāde*</li> </ul> |     |
| lesniedzējs                   |                                        | X v |
| Ziņas par būvniecības objektu |                                        |     |
| Kārtas                        |                                        |     |
| Būvniecības dalībnieki        |                                        |     |
| Atbildīgā iestāde             |                                        |     |
| lesniegums                    |                                        |     |
| lesnieguma apskats            |                                        |     |

 $Attēls. \ Kultūras pieminekļu atļaujas saņemšanas iesnieguma atbildīgās iestādes norādīšana$ 

Ja iesnieguma sadaļā '**Ziņas par būvniecības objektu**' sarakstā redzamajām būvēm abu pazīmju ('Kultūras piemineklis vai teritorija' un 'Būve atrodas kultūras pieminekļa aizsardzības zonā') visiem objektiem vērtības grupa ir "Vietējas nozīmes kultūras piemineklis", tad atrāda organizācijas atbilstoši šiem kritērijiem:

- Organizācijas profilā ir atzīmēta pazīme 'Kultūras pieminekļu atļaujas izsniedzējs';
- Organizācijas profilā norādītā darbības administratīvā teritorija iekļauj būvniecības lietas atrašanās vietu. Ja būvniecības lieta ir piesaistītā vairākām administratīvajam teritorijām, tad lietotājam atrāda visas atbilstošās iestādes;

- Organizācijai sistēmā nav aktīva pazīme 'Kultūras pieminekļu atļaujas izsniedzējs';
- Ja neviena organizācija neatbilst kritērijiem, tad adresāts ir Nacionālā Kultūras mantojuma pārvalde.

Solī "Iesniegums" norāda atļaujas pieprasījuma pamatojumu brīvā tekstā. Lietotājs var pievienot vienu vai vairākas datnes.

Kultūras pieminekļu atļaujas saņemšanas iesniegums

| lesnieguma saturs               | lesniegums                                |       |
|---------------------------------|-------------------------------------------|-------|
| Pieprasījuma dati 📀             | lesniegums*                               |       |
| lesniedzējs 🔗                   | Lūdzu, izskatīt iesniegumu.               |       |
| Ziņas par būvniecības objektu 📀 | Datnes                                    |       |
| Kārtas 🥏                        | <u>↑</u> PIEVIENOT DOKUMENTU              |       |
| Būvniecības dalībnieki 🥏        |                                           |       |
| Atbildīgā iestāde 📀             | <ul> <li>▲ Atpakaj</li> <li>Tã</li> </ul> | lāk ▶ |
| lesniegums                      |                                           |       |
| lesnieguma apskats              |                                           |       |

Attēls. Kultūras pieminekļu atļaujas saņemšanas iesnieguma pieprasījuma pamatojuma norādīšana.

Lai pārietu uz nākamo soli, nospiež pogu <**Tālāk**>.

Solī "Iesnieguma apskats" iesniegums ir uzmanīgi jāpārlasa un ir gatavs iesniegšanai. Saglabātu iesniegumu būvniecības ierosinātājs vai persona ar atbilstošām tiesībām var labot un dzēst, un turpināt iesniegt atbildīgajai iestādei.

Kultūras pieminekļu atļaujas saņemšanas iesniegums

ŀ F

| lesnieguma saturs                                                        | Kultūras pieminekļu a                            | tļaujas saņemšanas     | iesniegums                                                                        |                          |
|--------------------------------------------------------------------------|--------------------------------------------------|------------------------|-----------------------------------------------------------------------------------|--------------------------|
| Pieprasījuma dati 📀                                                      | lesniegums                                       |                        |                                                                                   |                          |
| Iesniedzējs <                                                            | lesnieguma numurs                                |                        | 28184                                                                             |                          |
| Ziņas par būvniecības objektu 📀                                          | lesnieguma statuss                               |                        | Sagatave 🕕                                                                        |                          |
| Kārtas 🥏                                                                 | lesnieguma iesniegšanas                          | datums                 | -<br>Andris Paraudzině                                                            |                          |
| Būvniecības dalībnieki 🔗                                                 | lesniedzēja e-pasts                              |                        | info andris@andrisparaudzins.com                                                  |                          |
| Atbildīgā iestāde 🛛 🗸                                                    | Atbildīgā iestāde                                |                        | NKMP TNI                                                                          |                          |
| lesniegums 📀                                                             | Pamatojuma dokuments                             |                        | 13.11.2024 - BIS-BV-2.1-2024-187 - Paskaidroju                                    | ıma raksts ēkai (lēmums) |
| lesnieguma apskats                                                       | lesniegums                                       |                        | Lūdzu, izskatīt iesniegumu.                                                       |                          |
|                                                                          | Būvniecības kārtas                               |                        |                                                                                   |                          |
|                                                                          | Kārtas numurs                                    | Kārtas nosaukums       | Kārtas objekti                                                                    | Statuss                  |
|                                                                          | ▶ Otrā kārta                                     | Otrās kārtas nosaukums | Êka (cita ēka) - 62010050012001 - Administratīva ēka<br>- Vienkāršota atjaunošana | Būvdarbi nav uzsākti     |
|                                                                          | Būvniecības dalībniel                            | ĸi                     |                                                                                   |                          |
|                                                                          | lesaistītā Perso<br>persona                      | nas tips Nosaukur      | ns / Vārds Uzvārds Pārstāv                                                        | Tālrunis E-pasts         |
|                                                                          | <ul> <li>Būvdarbu Fiziska<br/>veicējs</li> </ul> | a persona Andris Par   | audziņš                                                                           |                          |
| Ziņas par būvi                                                           |                                                  |                        |                                                                                   |                          |
| Objekta identifikators (i)                                               | 620100                                           | 50012001               |                                                                                   | Ŧ                        |
| Objekta nosaukums                                                        | Admini                                           | stratīva ēka           |                                                                                   |                          |
| Kultūras piemineklis vai teritorija                                      | Jā                                               |                        |                                                                                   |                          |
| Kultūras pieminekļa, pieminekļa teri                                     | torijas 1231 -                                   | Kuldīgas senpilsēta -  | Valsts nozīmes kultūras piemineklis                                               |                          |
| aizsardzības numurs, nosaukums ur<br>Būve atrodas kultūras niemiņekļa ai | i vertibas grupa                                 |                        |                                                                                   |                          |
| Duve allouas kulturas pieniniekja al                                     | 2301021503 20110 110                             |                        |                                                                                   |                          |
| Pievienotās datnes                                                       |                                                  |                        |                                                                                   |                          |
|                                                                          |                                                  |                        |                                                                                   |                          |
| Pievienotas datnes                                                       | -                                                |                        |                                                                                   |                          |
| Atbildi uz iesniegumu vēlos saņemt                                       |                                                  |                        |                                                                                   |                          |
| Publiskajā portālā                                                       |                                                  |                        |                                                                                   |                          |
| ► Citi veidi                                                             |                                                  |                        |                                                                                   |                          |
| IESNIEGT LABOT                                                           | DZĚST NOTIKUMU                                   | J VËSTURE              |                                                                                   |                          |

Iesniegums ir pieejams būvniecības lietas darba vietā dokumentu sarakstā un pie iesniegtajiem dokumentiem.

Iesniegtu iesniegumu nevar labot, nevar dzēst, bet var skatīt kopskatu.

Pēc iesnieguma iesniegšanas, jāgaida atbildes dokuments no Nacionālā Kultūras mantojuma pārvaldes vai citas organizācijas, kurai tika iesniegts dokuments.

Sākot ar 01.07.2023. no publiskā portāla iesniegtajiem iesniegumiem tiek piemērota papildu apstrāde - var tikt izsniegta kultūras pieminekļa atļauja pēc KPP principa automātiski.

## 8.11 Trešo pušu saskaņojumi

#### Procesa apraksts: Būvniecības ieceru saskaņošana ar kaimiņu/trešo personu

Autorizēts BISP lietotājs būvniecības lietā, kurā tas ir būvniecības ierosinātājs vai pilnvarotā persona ar tiesībām veidot dokumentus, redz sadaļu "TREŠO PUŠU SASKAŅOJUMI".

Sadaļā **"TREŠO PUŠU SASKAŅOJUMI"** tiek atrādīti visi būvniecības lietas trešo pušu saskaņojumi. Par katru ierakstu sarakstā atrāda:

- Saskaņojuma iemesls iespējamās vērtības:
  - "Pievienot saskaņotāju" ja saskaņotāju (juridisku vai fizisku personu) norāda manuāli saskaņā ar nodaļu "Pievienot saskaņotāju – fizisku vai juridisku personu";
  - "Pierobežas īpašums" ja saskaņotāju pievienoja saskaņā ar nodaļu "Pierobežas īpašumu izvēles saraksts";
  - "Kopīpašums" ja saskaņotāju pievienoja saskaņā ar nodaļu "Skarto dzīvokļu īpašumu izvēles saraksts";
  - \*\*"Būvniecības\*\* lietas zemes īpašums" ja saskaņotāju pievienoja saskaņā ar nodaļu"Būvniecības lietas zemes īpašumu izvēles saraksts";
  - \*\*"Kopības\*\* lēmums" ja manuāli pievieno saskaņojumu uz kopības lēmuma pamata saskaņā ar nodaļu"Kopības lēmuma dati pie dokumenta saskaņojumiem";
  - Saskaņotāja veids iespējamās vērtības: "īpašums", "fiziska persona", "juridiska persona", kopības lēmuma gadījumā "kopība".
- Nosaukums / Vārds uzvārds atkarībā no saskaņojuma veida:
  - Juridiskas personas un kopības nosaukums;
  - Fiziskas personas vārds uzvārds;
  - Nekustamā īpašuma kadastra numurs un adrese ja saskaņojuma veids ir "Pierobežas īpašums", "Dzīvokļa īpašums" vai "Būvniecības lietas zemes īpašums".
- Statuss saskaņojuma pieprasījuma statuss. Iespējamās vērtības "Jauns", "Nav nosūtīts", "Saskaņošanā", "Saskaņots", "Noraidīts";
- Saskaņotājs persona, kura veica elektronisko saskaņojumu saskaņotāja vārdā;
- Datums saskaņojuma datums.

| ◀ PERSONAS DOKUMENTU SASKANO                      | DJUMI (1) TEHNISKIE I | NOTEIKUMI BŪVPROJEKTS RĒĶINI ATZINU                                      | MI ENERGOSERTIFIKĀTI APTURĒŠANA UN PĀRTRAUKU           | MI LIETAS PILNVAP      | NAS/DELEÇĒJUMI | PAZIŅOJUMI TREŠC | PUŠU SASKAŅOJUMI |
|---------------------------------------------------|-----------------------|--------------------------------------------------------------------------|--------------------------------------------------------|------------------------|----------------|------------------|------------------|
| ✓ Meklēšana                                       |                       |                                                                          |                                                        |                        |                |                  |                  |
| Statuss<br>(×Jauns) × Nav nosütīts) (× iekšējā sa | iskaņošana            | Saskaņotājs 🛈                                                            |                                                        | Izsūtīšanas datums     | **             | NOTĪRĪT          | MEKLÊT           |
| Saskaņojuma iemesls                               | Saskaņotāja<br>veids  | Vārds Uzvārds / Nosaukums                                                | Kadastra numurs / Adrese                               | Statuss                | Datums         | Saskaņotājs      |                  |
| Pierobežas īpašums                                | Juridiska persona     | Sabiedrība ar ierobežotu atbildību "BS<br>BŪVNIEKS", reģ. nr.40003850299 | -                                                      | Nav nosūtīts           | -              | -                | ⋪□/前             |
| Kaimiņu zemes īpašnieks                           | Fiziska persona       | Andris Paraudziņš                                                        | -                                                      | lekšējā<br>saskaņošana | -              | -                | 6                |
| PIEVIENOT SASKAŅOTĀJU ATLASĪT                     | PIEROBEŽAS ĪPAŠUMUS   | ATLASİT SKARTOS DZİVOKĻU İPAŠUMUS ATLASİT                                | BÖVNIECĪBAS LIETAS ZEMES ĪPAŠUMUS PIEVIENOT KOPĪBAS LĒ | MUMU MASVEID           | A APSTRĀDE     |                  |                  |

Attēls. Trešo pušu saskaņojumu saraksts.

Lietotājs var atlasīt datus pēc:

- Saskaņotājs brīvi ievadīto simbolu virkni meklē saskaņotāja nosaukuma, vārda uzvārda vai nekustamā īpašuma numura vai adreses datos;
- Saskaņojuma statuss var izvēlēties vienu vai vairākas no iespējamām vērtībām: "Jauns", "Nav nosūtīts", "Saskaņošanā", "Saskaņots", "Noraidīts", "Iesniegts būvvaldē";
- Saskaņojuma izsūtīšanas datuma periods.

Lietotājs var pievienot jaunus trešo pušu saskaņotājus:

- Veicot darbību <Pievienot papildus saskaņotāju> skatīt nodaļu "Pievienot saskaņotāju fizisku vai juridisku personu";
- Veicot darbību <**Atlasīt pierobežas īpašumus**> skatīt nodaļu "Pierobežas īpašumu izvēles saraksts";
- Veicot darbību <Atlasīt skartos dzīvokļu īpašumus> skatīt nodaļu "Skarto dzīvokļu īpašumu izvēles saraksts";
- Veicot darbību < Būvniecības lietas īpašumi> skatīt nodaļu "Būvniecības lietas zemes īpašumu izvēles saraksts";
- Veicot darbību <Pievienot kopības lēmumu> skatīt nodaļu "Kopības lēmuma dati pie dokumenta saskaņojumiem".

Lietotājs var veikt masveida datu apstrādi veicot darbību <**Masveida saskaņošana**> (skatīt nodaļu "Trešo pušu saskaņojumu masveida apstrāde").

Lietotājs var labot saskaņojuma datus saskaņā ar nodaļu "Trešo pušu saskaņojumu labošana".

Lietotājs var dzēst trešo pušu saskaņojumus, izvēloties dzēšanas ikonu pie ieraksta, ja tie nav iekļauti kādā no iesniegumiem un nav elektroniski saskaņoti.

 $\label{eq:liebolic} \mbox{Lietotājs var nosūtīt izvēlēto saskaņojumu - nosūtīšana notiek saskaņā ar nodaļu "Trešo pušu elektroniskās saskaņojuma nosūtīšana".$ 

Lietotājs var atsaukt izvēlēto saskaņojumu — atsaukšana notiek saskaņā ar nodaļu "Trešo pušu saskaņojumu atsaukšana".

Informācija par veiktām darbībām tiek saglabāta būvniecības lietas vēsturē.

Detalizēts skaidrojums: Būvprojekta saskaņošana ar daudzdzīvokļu mājas kaimiņiem-īpašniekiem

### 8.11.1 Pievienot saskaņotāju – fizisku vai juridisku personu

Autorizēts BISP lietotājs būvniecības lietā, kurā tas ir būvniecības ierosinātājs vai pilnvarotā persona ar tiesībām veidot dokumentus, atver sadaļu "**TREŠO PUŠU SASKAŅOJUMI**".

Lietotājs var uzsākt jaunu saskaņotāju pievienošanu, izvēloties darbību <**Pievienot saskaņotāju**>.

| ∢ DTEIKUMI BŪVPROJEKTS RĖĶINI ATZINUMI ENERGO:    | SERTIFIKĀTI APTURĒŠANA UN PĀRTRAUKUMI BŪVDARBU GAITA           | A   LIETAS PILNVARAS/DELEĢĒJUMI   PAZIŅOJUMI   <u>Trešo pušu saskaņojumi</u> > |
|---------------------------------------------------|----------------------------------------------------------------|--------------------------------------------------------------------------------|
| ✓ Meklēšana                                       |                                                                |                                                                                |
| Statuss                                           | Saskaņotājs 🛈                                                  | Izsütīšanas datums                                                             |
|                                                   |                                                                | NOTINIT                                                                        |
|                                                   |                                                                |                                                                                |
| Nav trešo pušu saskaņojumu.                       |                                                                |                                                                                |
| PIEVIENOT SASKAŅOTĀJU ATLASĪT PIEROBEŽAS ĪPAŠUMUS | ATLASĪT SKARTOS DZĪVOKĻU ĪPAŠUMUS ATLASĪT BŪVNIECĪBAS LIETAS Z | ENES TPAŠUMUS PIEVIENOT KOPĪBAS LĒMUMU MASVEIDA APSTRĀDE                       |

Attēls. Trešo pušu saskaņojumu pierobežas īpašumu atlase

Lietotājs var pievienot papildus trešās puses saskaņotāju fizisku vai juridisku personu, norādot:

- Saskaņojuma iemesls brīvā tekstā ieraksta iemeslu, kāpēc nepieciešams saskaņojums;
- Saskaņojamās datnes obligāti norāda vismaz vienu saskaņojamo datni vai saskaņojamo projekta lapu;
- Saskaņojamās projekta lapas obligāti norāda vismaz vienu saskaņojamo datni vai saskaņojamo projekta lapu;

- Saskaņotāja veids "Fiziska persona" vai "Juridiska persona":
  - Juridiskas personas dati:
    - \* Uzņēmumu reģistra piešķirtais reģistrācijas numurs obligāts;
    - \* Nosaukums (komersants) sistēma automātiski pielasa organizācijas nosaukumu pēc UR numura.
  - Fiziskas personas dati:
    - $\ast\,$  Pazīme, ka ir ārvalstnieks:
      - $\blacklozenge$ Ja nav ārvalstnieks:
        - Mītnes valsts obligāts, pēc noklusēšanas ir "Latvija";
        - **Personas kods** obligāts;
        - Vārds obligāts;
        - Uzvārds obligāts;
        - Saglabājot datus tiek veikta pārbaude, ka BIS vai PMLP datos ir reģistrēta persona ar norādīto personas kodu, vārdu uzvārdu. Ja persona neeksistē, lietotājam atrāda kļūdas paziņojumu.
      - ◆ Ja ir ārvalstnieks:
        - **Mītnes valsts** obligāts;
        - **Personas kods** obligāts;
        - **Vārds** obligāts;
        - Uzvārds obligāts.
- Statuss izvēle no vērtībām "Nav nosūtīts" vai "Saskaņots". Ja lietotājs norāda "Saskaņots", papildus jānorāda šāda informācija:
  - **Datums** obligāts, nevar būt nākotnes datums;
  - Saskaņotājs obligāts juridiskām personām, brīvi ievadāms teksts norādot personu, kura saskaņotāja vārdā ir veikusi saskaņojumu. Fiziskai personai jānorāda, ja saskaņojums ir saņemts no pilnvarotas personas;
  - **Datne** obligāts, dokuments, kurš apliecina saskaņojumu.

## 8.11.2 Pierobežas īpašumu izvēles saraksts

Autorizēts BISP lietotājs būvniecības lietā, kurā tas ir būvniecības ierosinātājs vai pilnvarotā persona ar tiesībām veidot dokumentus, atver sadaļu "**TREŠO PUŠU SASKAŅOJUMI**".

Lietotājs var uzsākt jaunu pierobežas īpašumu atlasi izvēloties darbību <**Atlasīt pierobežas īpašumus**>.

Pierobežas īpašumu atlases process ir laikietilpīgs, tāpēc, pēc tā uzsākšanas, lietotājam nav pieejama darbība <**Atlasīt pierobežas īpašumus**> un tiek atrādīts informatīvs paziņojums, ka notiek datu apstrāde. Pēc datu apstrādes pabeigšanas, lapa pati nepārlādēsies, tāpēc iesakām pēc laiciņa pārlādēt lapu.

Atlases procesa soļi:

- 1. Sistēma atlasa visas zemes vienības, kurām ir kopējā robeža ar būvniecības lietā pievienotām zemes vienībām;
- 2. Pēc atlasīto zemes vienību saraksta tiek sagatavots unikālo nekustamo īpašumu saraksts, kurā iekļauj īpašumus, kuros ir iekļautas iepriekš atlasītās zemes vienības;
- 3. Par katru atlasīto īpašumu, neatkarīgi no tā, vai par šo ierakstu jau ir izveidots cits saskaņojuma pieprasījums, izveido saskaņojuma ierakstu, tam norādot:
  - 1. Saskaņojuma iemesls "Pierobežas īpašums";
  - 2. Saskaņotāja veids "Īpašums";
  - 3. Nekustamais īpašums nekustamā īpašuma kadastra numurs, īpašuma objektu unikālās adreses;
  - 4. Statuss "Jauns".
  - 5. Pārējie lauki netiek aizpildīti.
- 4. Pēc procesa beigām, lietotājs redz sagatavotos datus kopējā trešo personu saskaņojumu sarakstā.

### 8.11.3 Skarto dzīvokļu īpašumu izvēles saraksts

Autorizēts BISP lietotājs būvniecības lietā, kurā tas ir būvniecības ierosinātājs vai pilnvarotā persona ar tiesībām veidot dokumentus, atver sadaļu "**TREŠO PUŠU SASKAŅOJUMI**".

Lietotājs var uzsākt jaunu pierobežas īpašumu atlasi, izvēloties darbību <**Atlasīt skartos dzīvokļu īpašumus**>.

| Trešo pušu saskaņojums                                                           |     |                |
|----------------------------------------------------------------------------------|-----|----------------|
| Saskaņojuma iemesls*<br>Teirobežas īpašums                                       |     |                |
| Saskaņojamās datnes 🕕                                                            |     |                |
| Nosaukums*<br>Pievienotais dokuments *<br>Pievienot                              |     | ŵ              |
| + PIEVIENOT SASKAŅOJAMO DATNI<br>Saskaņojamās būvprojekta lapas ①                |     |                |
| Lapa*<br>1-1 Ģenplāns ar saskaņojumu<br>+ Pievienot saskaņojamo būvprojekta lapu | X 🐨 | Ŵ              |
| Saskaņotājs                                                                      |     |                |
| Saskaņotāja veids*<br>O Fiziska persona<br>Juridiska persona                     |     |                |
| Uzņēmumu reģistra piešķirtais reģistrācijas numurs*<br>40003850299               | 0   |                |
| Nosaukums (komersants)*<br>Sabiedrība ar ierobežotu atbildību "BS BŪVNIEKS"      |     |                |
| Saskaņojuma informācija                                                          |     |                |
| Statuss*<br>Nav nosūtīts                                                         |     | X <sub>v</sub> |
| SAGLABĀT « ATGRIEZTIES                                                           |     |                |

## Attēls. Saskaņojamās informācijas un saskaņotāju pievienošana.

| ◀ 0TEIKUMI BŪVPROJEKTS RĒĶĪNI ATZINUMI ENERGOSERT      | TIFIKĀTI APTURĒŠANA UN PĀRTRAUKUMI BŪVDARBU GAITA               | LIETAS PILNVARAS/DELEĢĒJUMI PAZIŅOJUMI ( <u>trešo pušu saskaņojumi</u> ) + |
|--------------------------------------------------------|-----------------------------------------------------------------|----------------------------------------------------------------------------|
| ▼ Meklēšana                                            |                                                                 |                                                                            |
| Statuss                                                | Saskaņotājs 🛈                                                   | Izsettsanas datums                                                         |
|                                                        |                                                                 | NOTIRIT                                                                    |
| Nav trešo pušu saskaņojumu.                            |                                                                 |                                                                            |
| PIEVIENOT SASKAŅOTĀJU ATLASĪT PIEROBEŽAS ĪPAŠUMUS ATLA | LSĪT SKARTOS DZĪVOKĻU ĪPAŠUMUS ATLASĪT BŪVNIECĪBAS LIETAS ZEMES | TPAŠUMUS PIEVIENOT KOPĪBAS LĒMUMU MASVEIDA APSTRĀDE                        |

 $Att\bar{e}ls.~Trešo pušu saskaņojumu pierobežas <math display="inline">\bar{\imath}pa$ šumu atlase

|   | Notiek pierobežas īpašumu atlase. Atjaunojiet lapas saturu vēlāk.                                                                            |
|---|----------------------------------------------------------------------------------------------------|
|   | Nav trešo pušu saskaņojumu.                                                                                                    |
| ( | PIEVIENOT SASKAŅOTĀJU ATLASĪT SKARTOS DZĪVOKĻU ĪPAŠUMUS ATLASĪT BŪVNIECĪBAS LIETAS ZEMES ĪPAŠUMUS PIEVIENOT KOPĪBAS LĒMUMU MASVEIDA APSTRĀDE |

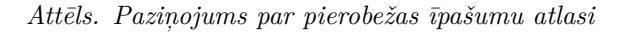

| ◀ DTEIKUMI BŪVPROJEKTS RĒĶINI ATZINUMI            | ENERGOSERTIFIKĀTI APTURĒŠANA UN PĀRTRAUKUMI | BÛVDARBU GAITA LIETAS PILNVARAS/DELEĢĒJUMI            | PAZIŅOJUMI ( <u>trešo pušu saskaņojumi</u> ) + |
|---------------------------------------------------|---------------------------------------------|-------------------------------------------------------|------------------------------------------------|
| ▼ Meklēšana                                       |                                             |                                                       |                                                |
| Statuss                                           | Saskaņotājs 🕕                               | Izsūlīšanas <del>da</del> tums                        | <u> </u>                                       |
|                                                   |                                             |                                                       | NOTĪRĪT MEKLĒT                                 |
|                                                   |                                             |                                                       |                                                |
| Nav trešo pušu saskaņojumu.                       |                                             |                                                       |                                                |
| PIEVIENOT SASKAŅOTĀJU ATLASĪT PIEROBEZAS ĪPAŠUMUS | ATLASĪT SKARTOS DZĪVOKĻU ĪPAŠUMUS ATLAS     | IT BÖVNIECIBAS LIETAS ZEMES ĪPAŠUMUS PIEVIENOT KOPĪBA | S LÊMUMU MASVEIDA APSTRÂDE                     |

Attēls. Trešo pušu saskaņojumu skarto dzīvokļu īpašumu atlase

Skarto dzīvokļu īpašumu atlases process ir laikietilpīgs, tāpēc, pēc tā uzsākšanas, lietotājam nav pieejama darbība <**Atlasīt skartos dzīvokļu īpašumus**> un tiek atrādīts informatīvs paziņojums, ka notiek datu apstrāde. Pēc datu apstrādes pabeigšanas, lapa pati nepārlādēsies, tāpēc iesakām pēc laiciņa pārlādēt lapu.

| C Notiek skarto dzīvokļu īpašumu atlase. Atjaunojiet lapas saturu vēlāk.                                                               |  |  |  |  |
|----------------------------------------------------------------------------------------------------|--|--|--|--|
| Nav trešo pušu saskaņojumu.                                                                                                    |  |  |  |  |
| PIEVIENOT SASKAŅOTĀJU ATLASĪT PIEROBEŽAS ĪPAŠUMUS ATLASĪT BŪVNIECĪBAS LIETAS ZEMES ĪPAŠUMUS PIEVIENOT KOPĪBAS LĒMUMU MASVEIDA APSTRĀDE |  |  |  |  |

Attēls. Paziņojums par skarto dzīvokļu īpašumu atlasi

Atlases procesa soli:

- 1. Sistēma atlasa dzīvokļu īpašumus, kuru sastāvā ir kāda no būvniecības lietā pievienotām būvēm vai zemes vienība. Ja būvniecības lietas objekts ir telpu grupa, nosaka būvi, kurā šī telpu grupa atrodas un dzīvokļa īpašumus, kuros ir iekļauta šī būve;
- 2. Par katru atlasīto īpašumu izveido ierakstu saskaņotāju sarakstā norādot:
  - 1. Saskaņojuma iemesls "Kopīpašums";
  - 2. Saskaņotāja veids "Īpašums";
  - 3. Nekustamais īpašums nekustamā īpašuma kadastra numurs, īpašuma objektu unikālās adreses;
  - 4. Statuss "Jauns".
  - 5. Pārējie lauki netiek aizpildīti.
- 3. Pēc procesa beigām, lietotājs redz sagatavotos datus kopējā trešo personu saskaņojumu sarakstā.

### 8.11.4 Būvniecības lietas zemes īpašumu izvēles saraksts

Autorizēts BISP lietotājs būvniecības lietā, kurā tas ir būvniecības ierosinātājs vai pilnvarotā persona ar tiesībām veidot dokumentus, atver sadaļu "**TREŠO PUŠU SASKAŅOJUMI**".

Lietotājs var uzsākt jaunu pierobežas īpašumu atlasi, izvēloties darbību <**Atlasīt būvniecības lietas zemes īpašumus**>.

Būvniecības lietas zemes īpašumu atlases process ir laikietilpīgs, tāpēc, pēc tā uzsākšanas, lietotājam nav pieejama

| ◆ OTEIKUMI BŪVPROJEKTS RĒĶINI ATZINUMI I<br>I     | NERGOSERTIFIKĀTI APTURĒŠANA UN PĀRTRAUKUMI BŪ    | VDARBU GAITA LIETAS PILNVARAS/DELEĢĒJUMI PAZIŅ       | DJUMI <u>Trešo pušu saskaņojumi</u> + |
|---------------------------------------------------|--------------------------------------------------|------------------------------------------------------|---------------------------------------|
| ✓ Meklēšana                                       |                                                  |                                                      |                                       |
| Statuss                                           | Saskaņotājs 🛈                                    | Izsūtīšanas datums 🗮 🗧                               |                                       |
|                                                   |                                                  |                                                      | NOTĪRĪT MEKLĒT                        |
|                                                   |                                                  |                                                      |                                       |
| Nav trešo pušu saskaņojumu.                       |                                                  |                                                      |                                       |
| PIEVIENOT SASKAŅOTĀJU ATLASĪT PIEROBEŽAS ĪPAŠUMUS | ATLASĪT SKARTOS DZĪVOKĻU ĪPAŠUNUS ATLASĪT BŪVNIE | CĪBAS LIETAS ZEMES ĪPAŠUMUS PIEVIENOT KOPĪBAS LĒMUMU | MASVEIDA APSTRĀDE                     |

Attēls. Trešo pušu saskaņojumu būvniecības lietas zemes īpašumu atlase

darbība <**Atlasīt būvniecības lietas zemes īpašumus**> un tiek atrādīts informatīvs paziņojums, ka notiek datu apstrāde. Pēc datu apstrādes pabeigšanas, lapa pati nepārlādēsies, tāpēc iesakām pēc laiciņa pārlādēt lapu.

| ( ) Notiek būvniecības lietas zemes īpašumu atlase. Atjaunojiet lapas saturu vēlāk.                                            |  |  |  |  |
|----------------------------------------------------------------------------------------------------|--|--|--|--|
| Nav trešo pušu saskaņojumu.                                                                                                    |  |  |  |  |
| PIEVIENOT SASKAŅOTĀJU ATLASĪT PIEROBEŽAS ĪPAŠUMUS ATLASĪT SKARTOS DZĪVOKĻU ĪPAŠUMUS PIEVIENOT KOPĪBAS LĒMUMU MASVEIDA APSTRĀDE |  |  |  |  |

Attēls. Būvniecības lietas zemes īpašumu atlases paziņojums

Atlases procesa soļi:

- 1. Sistēma atlasa visas zemes vienības, kuras ir pievienotas būvniecības lietai;
- 2. Pēc atlasīto zemes vienību saraksta tiek sagatavots unikālo nekustamo īpašumu saraksts, kurā iekļauj īpašumus, kuros ir iekļautas iepriekš atlasītās zemes vienības;
- 3. Par katru īpašumu sistēma izveido saskaņojuma ierakstu ar šādiem datiem:
  - 1. Nekustamā īpašuma kadastra numurs;
  - 2. Nekustamā īpašuma objektu unikālās adreses;
  - 3. Saskaņojuma iemesls "Būvniecības lietas zemes īpašums";
  - 4. Saskaņotāja veids "Īpašums";
  - 5. Nekustamais īpašums nekustamā īpašuma kadastra numurs, īpašuma objektu unikālās adreses;
  - 6. Statuss "Jauns".
  - 7. Pārējie lauki netiek aizpildīti.
- 4. Pēc procesa beigām, lietotājs redz sagatavotos datus kopējā trešo personu saskaņojumu sarakstā.

### 8.11.5 Kopības lēmuma dati pie dokumenta saskaņojumiem

Autorizēts BISP lietotājs būvniecības lietā, kurā tas ir būvniecības ierosinātājs vai pilnvarotā persona ar tiesībām veidot dokumentus, atver sadaļu **"TREŠO PUŠU SASKAŅOJUMI**".

Lietotājs var uzsākt jaunu pierobežas īpašumu atlasi, izvēloties darbību <**Pievienot kopības lēmumu**>.

Lietotājs var pievienot kopības lēmumu divos veidos:

- 1. Izvēloties no Mājas lietas lēmumiem lai to izdarītu, izvēlas darbību **<Pievienot lēmumu no Māju lietas**>, kur atvērtajā sarakstā, izvēlas Māju lietas lēmumiem, ja tādi ir pieejami:
- 1. Māju lietu lēmumi obligāts, lietotājam ir iespēja izvēlēties Māju lietu no tām, kurās ir būves ar būvniecības lietas objektiem norādīto kadastra apzīmējumu. Par izvēlēto Māju lietu atrāda tās numuru un iekļauto būvju unikālās adreses. Izvēles sarakstā par lēmumu atrāda tā datumu, numuru un nosaukumu. Lietotājs var izvēlēties tikai vienu lēmuma ierakstu;
  - Pēc Māju lietu lēmuma izvēles, formā iespējams papildus norādīt laukus:
    - 1. Saskaņojamās datnes;

| ◀ @TEIKUMI BŪVPROJEKTS RĒĶĪNI ATZINUMI            | ENERGOSERTIFIKĀTI APTURĒŠANA UN PĀRTRAUKUMI BŪVDARBU GAITA      | IIETAS PILNVARAS/DELEĢĒJUMI PAZIŅOJUMI ( <u>trešo pušu saskaņojumi</u> + |
|---------------------------------------------------|-----------------------------------------------------------------|--------------------------------------------------------------------------|
| <b>▼ Meklēšana</b><br>Statuss                     | Saskaņotājs 🕕                                                   | Izsütīšanas datums 👜 — 🛛 📸 Mottatt Viekušt                               |
| Nav trešo pušu saskaņojumu.                       |                                                                 |                                                                          |
| PIEVIENOT SASKAŅOTĀJU ATLASĪT PIEROBEŽAS ĪPAŠUMUS | ATLASĪT SKARTOS DZĪVOKĻU ĪPAŠUMUS ATLASĪT BŪVNIECĪBAS LIETAS ZE | ENES ĪPAŠUNUS PIEVIENOT KOPĪBAS LĒNUMU MASVEIDA APSTRĀDE                 |

Attēls. Trešo pušu saskaņojumu kopības lēmumu pievienošana

# MĀJU LIETU LĒMUMI

| Mājas lietas                 | Adrese                               | Lēmuma  | Protokola | Lēmuma   | Lēmuma      |
|------------------------------|--------------------------------------|---------|-----------|----------|-------------|
| numurs                       |                                      | datums  | numurs    | statuss  | veids       |
| BIS-ML-<br>350245-<br>101242 | Jaunciema gatve 75, Rīga,<br>LV-1024 | 29.11.2 | 11        | lr spēkā | Cits lēmums |

AIZVĒRT

 $Att\bar{e}ls.$  Kopības lēmuma izvēle no Māju lietu lēmumiem

KOPĪBAS LĒMUMS ( PIEVIENOT LĒMUMU NO MĀJAS LIETAS )

#### SASKAŅOJAMĀS DATNES 🛈

| Pielikums             |                          |                        |                |   |
|-----------------------|--------------------------|------------------------|----------------|---|
| Pievienotais dok      | uments *                 |                        |                |   |
| AR-1-02.pdf 03.*      | 11.2021 15:11, 40 KB 🛛 × |                        |                |   |
| + PIEVIENOT SAS       | KAŅOJAMO DATNI           |                        |                |   |
| SASKAŅOJAMĀS P        | ROJEKTA LAPAS 🛈          |                        |                |   |
| Lapa*                 |                          |                        |                |   |
| <b>A</b>              |                          |                        |                | Ŧ |
| + PIEVIENOT SAS       | KAŅOJAMO PROJEKTA LAPU   |                        |                |   |
| SASKAŅOJUMA IN        | FORMĀCIJA                |                        |                |   |
| Nosaukums* 🛈          |                          |                        |                |   |
| BIS-ML-160727-6       | 426; Klaipēdas iela 102, | Liepāja, LV-3416; A123 | 3; Cits lēmums |   |
| Datums*<br>01.11.2021 |                          |                        |                |   |
|                       |                          |                        |                |   |
| LĒMUMU APLIECIN       | IOŠS DOKUMENTS           |                        |                |   |
|                       |                          |                        |                |   |

2. Saskaņojamās projekta lapas.

Saglabājot pievienoto informāciju, trešo personu saskaņotāju sarakstā par to atrāda:

- Saskaņojuma iemesls vērtība "Kopības lēmums";
- Saskaņotāja veids "Kopība";
- Vārds Uzvārds / Nosaukums Māju lietas numurs, adrese, lēmuma numurs un nosaukums;
- Kadastra numurs / Adrese netiek aizpildīts;
- Statuss "Saskaņots";
- Datums izvēlētā lēmuma datums.

2. Norādot lēmumu manuāli, norādot par to:

- Saskaņojamās datnes jānorāda vismaz viena saskaņojamā datne vai projekta lapa;
- Saskaņojamās projekta lapas jānorāda vismaz viena saskaņojamā datne vai projekta lapa;
- Nosaukums obligāts, ievada manuāli kopību raksturojošu/identificējošu informāciju;
- Datums obligāts, norāda manuāli, nevar būt nākotnes datums;
- Datne obligāts, pievieno lēmuma datni;
- 1. Sistēma automātiski uzstāda vērtības šādiem laukiem:
  - Saskaņojuma iemesls vērtība "Kopības lēmums";
  - Saskaņotāja veids "Kopība";
  - Statuss "Saskaņots";
  - Pārējie lauki netiek aizpildīti.

Kopības lēmumus iespējams atvērt apskatei, labot vai dzēst, izmantojot ikonas blakus ierakstam.

### 8.11.6 Trešo pušu saskaņojumu masveida apstrāde

Autorizēts BISP lietotājs būvniecības lietā, kurā tas ir būvniecības ierosinātājs vai pilnvarotā persona ar tiesībām veidot dokumentus, atver sadaļu **"TREŠO PUŠU SASKAŅOJUMI**".

Lietotājs veic trešo pušu saskaņojumu atlasi, izmantojot meklēšanas sadaļu. Pēc saskaņojumu atlasīšanas, lietotājs

## KOPĪBAS LĒMUMS ( PIEVIENOT LĒMUMU NO MĀJAS LIETAS )

## SASKAŅOJAMĀS DATNES 🛈

| Nosaukums* Pleikums Pleivienotais dokuments *  AR-1-02 pdf 03 11 2021 15 11, 40 KB ×  Pleivienot SASKANOJANO DATNI  SASKANOJAMĀS PROJEKTA LAPAS ①  Lapa*  Pleivienot SASKANOJAMO PROJEKTA LAPU  SASKANOJUMA INFORMĀCIJA Nosaukums* Datums*  Pleikumi Pleivienotie dokumenti *  Pleivienotie dokumenti *  Pleivienotie dokumenti *  Pleivienotie dokumenti *  Pleivienotie dokumenti *  Pleivienotie dokumenti *                                                                                                    |                                         |    |
|----------------------------------------------------------------------------------------------------|-----------------------------------------|----|
| Plevienotiais dokuments *  Plevienotais dokuments *  Plevienot saskakujakuo DATNI  SASKANJAMÄS PROJEKTA LAPAS ③  Lapa*  Plevienot saskakujakuo Projekta LAPU  SASKANJUMA INFORMĂCIJA Nosaukums*  Pleukums*  Pleukumi Plevienotie dokumenti *  Plevienotie dokumenti * | Nosaukums*                              | 偂  |
| AR-1-02.pdf 03.11.2021 15.11.40 KB ×<br>PIEVIENOT SASKAŅOJAMO DATNI<br>SASKAŅOJAMĀS PROJEKTA LAPAS ①<br>Lapa*<br>PIEVIENOT SASKAŅOJAMO PROJEKTA LAPU<br>SASKAŅOJUMA INFORMĀCIJA<br>Nosaukums*<br>PIELIKUMI<br>Pievienotie dokumenti *<br>① revienot opkumentu                                                                                                    | Pievienotais dokuments *                |    |
| PIEVIENOT SASKANOJAMO DATNI  SASKANOJAMĀS PROJEKTA LAPAS ①  Lapa*  PIEVIENOT SASKANOJAMO PROJEKTA LAPU  SASKANOJUMA INFORMĀCIJA Nosaukums*  Datums*  PIELKUMI Pievienotie dokumenti *  PIELKUMI                                                                                                    | ▲ AR-1-02.pdf 03.11.2021 15:11, 40 KB × |    |
| PIEVIENOT SASKANOJAMO DATNI SASKANOJAMĀS PROJEKTA LAPAS ①  Lapa*  PIEVIENOT SASKANOJAMO PROJEKTA LAPU SASKANOJUMA INFORMĀCIJA Nosaukums* ①  Datums*  PIELIKUMI Pievienotie dokumenti *  PIEViekot Dokumenti *  PIEViekot Dokumenti *                                                                                                    |                                         |    |
| SASKAŅOJAMĀS PROJEKTA LAPAS O                                                                                                    | (+ PIEVIENOT SASKAŅOJAMO DATNI          |    |
| SASKAŅUJAMAS PRUJEKTA LAPAS U<br>Lapa* V PIEVIENOT SASKAŅŪJAMO PROJEKTA LAPU SASKAŅŪJAMO PROJEKTA LAPU SASKAŅŪJAMA INFORMĀCIJA Nosaukums* ① Datums* PIELIKUMI Pievienotie dokumenti * PIEVIENOT DOKUMENTU                                                                                                    |                                         |    |
| Lapa*  PIEVIENOT SASKANOJAMO PROJEKTA LAPU  SASKANOJUMA INFORMĀCIJA Nosaukums*  Datums*  PIELIKUMI Pievienotie dokumenti *  PIEVIENOT DOKUMENTU                                                                                                    | SASKAŅUJAMAS PRUJEKTA LAPAS U           |    |
| PIEVIENOT SASKAŅOJAMO PROJEKTA LAPU  SASKAŅOJUMA INFORMĀCIJA Nosaukums*  Datums*  PIELIKUMI  Pievienotie dokumenti *  PIEVIENOT DOKUMENTU                                                                                                    | Lapa*                                   | ⑩  |
| PIEVIENOT SASKANOJAMO PROJEKTA LAPU SASKANOJUMA INFORMĀCIJA Nosaukums* Datums*  PIELIKUMI Pievienotie dokumenti *  PIEVIENOT DOKUMENTU                                                                                                    | ▼                                       |    |
| SASKAŅOJUMA INFORMĀCIJA<br>Nosaukums* 🗊<br>Datums*<br>PIELIKUMI<br>Pievienotie dokumenti *<br>PIEVIENOT DOKUMENTU                                                                                                    | + PIEVIENOT SASKAŅOJAMO PROJEKTA LAPU   |    |
| SASKAŅOJUMA INFORMĀCIJA Nosaukums* ① Datums*  PIELIKUMI Pievienotie dokumenti *  PIEVIENOT DOKUMENTU                                                                                                    |                                         |    |
| Nosaukums* ① Datums* B PIELIKUMI Pievienotie dokumenti * C PIEVIENOT DOKUMENTU                                                                                                    | SASKAŅOJUMA INFORMĀCIJA                 |    |
| Datums*                                                                                                    | Nosaukums* ①                            |    |
| Datums*                                                                                                    |                                         | /i |
| PIELIKUMI Pievienotie dokumenti *                                                                                                    | Datums*                                 |    |
| PIELIKUMI Pievienotie dokumenti *  PIEVIENOT DOKUMENTU                                                                                                    |                                         |    |
|                                                                                                    | PIFLIKIIMI                              |    |
|                                                                                                    | Pievienotie dokumenti *                 |    |
|                                                                                                    |                                         |    |
|                                                                                                    | PIEVIENUL DUKUMENIU                     |    |
|                                                                                                    |                                         |    |
|                                                                                                    |                                         |    |
| SAGLABAT                                                                                                    | SAGLABĀT                                |    |

## $Att\bar{e}ls.$ Manuāla kopības lēmuma norādīšana

| Saskaņojuma iemesls   | Saskaņotāja<br>veids     | Vārds Uzvārds / Nosaukums             | Kadastra numurs / Adrese                  | Statuss                | Datums         | Saskaņotājs       |       |
|-----------------------|--------------------------|---------------------------------------|-------------------------------------------|------------------------|----------------|-------------------|-------|
| Kopības lēmums        | Kopība                   | Saskaņojuma nosaukums; Ir spēkā       | -                                         | Gatavs<br>iesniegšanai | 07.12.2023     | -                 | - / - |
| PIEVIENOT SASKAŅOTĀJU | ITLASĪT PIEROBEŽAS ĪPAŠU | MUS ATLASĪT SKARTOS DZĪVOKĻU ĪPAŠUMUS | ATLASĪT BŪVNIECĪBAS LIETAS ZEMES ĪPAŠUMUS | PIEVIENOT K            | IOPĪBAS LĒMUMU | MASVEIDA APSTRĂDE | I     |

Attēls. Kopības lēmumu saraksts

| ◀ 0TEIKUMI BŪVPROJEKTS RĖĶINI ATZINUMI            | ENERGOSERTIFIKĀTI APTURĒŠANA UN PĀRTRAUKUMI BŪVDARBU GAITA      | LIETAS PILNVARAS/DELEĢĒJUMI PA        | ZIŅOJUMI ( <u>trešo pušu saskaņojumi</u> ) • |
|---------------------------------------------------|-----------------------------------------------------------------|---------------------------------------|----------------------------------------------|
| ▼ Meklēšana<br><sup>Statuss</sup>                 | Saskaņotājs 🕕                                                   | Izsütīšanas datums<br>                | - MEKLÉT                                     |
| Nav trešo pušu saskaņojumu.                       |                                                                 |                                       |                                              |
| PIEVIENOT SASKAŅOTĀJU ATLASĪT PIEROBEŽAS ĪPAŠUMUS | ATLASĪT SKARTOS DZĪVOKĻU ĪPAŠUMUS ATLASĪT BŪVNIECĪBAS LIETAS ZE | EMES TPAŠUMUS PIEVIENOT KOPTBAS LĒMUN | AU MASVEIDA APSTRĀDE                         |

Attēls. Trešo pušu saskaņojumu būvniecības lietas zemes īpašumu atlase

var uzsākt masveida apstrādi, izvēloties darbību <br/> <br/> Masveida apstrāde>:

- Lietotājs atzīmē apstrādājamos saskaņojumus no atlasīto saskaņojumu saraksta, izvēloties to ar izvēles rūtiņas palīdzību;
- Lietotājs izvēlas veicamo masveidā darbību:
  - Darbība <**Nodot saskaņošanai**>– nosūtīšana notiek saskaņā nodaļu "Trešo pušu elektroniskās saskaņojuma nosūtīšana";
  - Darbība **<Atsaukt saskaņošanu>** atsaukšana notiek saskaņā ar nodaļu "Trešo pušu saskaņojumu atsaukšana";
  - Darbība <**Pievienot saskaņojamo informāciju**> darbība tiks attiecināta uz saskaņojumiem, kuri atbilst saskaņojuma labošanas nosacījumiem (skatīt nodaļu "Trešo pušu saskaņojumu labošana"). Obligāti pievieno vienu vai vairākas datnes, vai projekta lapas. Ja pievieno datni, tai var norādīt aprakstu brīvā tekstā un pazīmi, ka datne satur saskaņojuma parakstu (piemēram, ar roku parakstīta, noskanēta dokumenta kopija vai elektroniski parakstīts dokuments). Saglabājot izmaiņas, saskaņojumiem statusā "Jauns" sistēma nomaina statusu uz \*\*"Nav\*\* nosūtīts". Atrāda informatīvu paziņojumu"Pievieno datni vai izvēlas projekta lapu, kurā ir norādīta saskaņojumam nepieciešamā informācija. Būvniecības ierosinātājs ir atbildīgs par to, ka datnē iekļautā informācija nav pretrunā ar izstrādāto projektu. Piesaistot izstrādātā projekta lapu, jāņem vērā, ka, ja turpmākā projekta izstrādē lapā būs nepieciešamas izmaiņas, to būs atkārtoti jāsaskaņo arī ar trešo pušu saskaņotājiem.".

| Saskaņojamās datnes        | D              |  |
|----------------------------|----------------|--|
| + pievienot saskaņojamo da | TNI            |  |
| Saskaņojamās būvproj       | ekta lapas 🕕   |  |
| + PIEVIENOT SASKAŅOJAMO BO | VPROJEKTA LAPU |  |
|                            |                |  |
|                            |                |  |

Attēls. Masveida saskaņojamās informācijas pievienošana.

<sup>1.</sup> Lietotājam ir iespēja atzīmēt uzreiz visus atlasītos ierakstus vai noņemt atzīmi visiem atlasītiem ierakstiem;

2. Pēc darbības pabeigšanas lietotājs tiek informēts par rezultātu, piemēram:

|                               |                                                                     | (iezīmē<br>saskaņ                    | eti sarkani) net<br>lošanai.                                                       | tika veikta nodoša                                                  | ina             |                   |              |
|-------------------------------|---------------------------------------------------------------------|--------------------------------------|------------------------------------------------------------------------------------|---------------------------------------------------------------------|-----------------|-------------------|--------------|
| « ATGRII<br>Jzmanī<br>Nodot s | EZTIES KODOT SASKAŅOŠAN<br>ību:<br>saskaņošanai varēs tikai ierakst | IAI ATSAUKT<br>tus statusā 'Nav nosū | SASKAŅOŠANU PIEVIENOT SASKAŅOJANO<br>Tīts', Ierakstiem statusā 'Jauns', pirms nodo | INFORNACIJU<br>Dšanas saskaņošanai, ir jāpievieno saskaņojamā infon | nācija un jāmai | na statuss uz 'Na | v            |
| osütīts<br>tsaukt             | i.<br>t varēs tikai saskaņojumus statu:                             | sā 'Saskaņošana'. Ja                 | saskaņošana nav uzsākta vai ir pabeigta, i                                         | atsaukšanas darbība ierakstam netiks veikta.                        | 04-4            | Detruit           | Quelle estim |
| :                             | saskaņojuma iemesis                                                 | veids                                | vards uzvards / Nosaukums                                                          | Kadastra numurs / Adrese                                            | Statuss         | Datums            | Saskaņotajs  |
|                               | lesaistītā persona                                                  | Fiziska<br>persona                   | Rita Bērziņa                                                                       | -                                                                   | Saskaņo         | -                 | -            |
| 1                             | Būvniecības lietas zemes<br>īpašums                                 | Īpašums                              | -                                                                                  | 38150010128, Saules iela 2, Viļaka, Balvu<br>nov., LV-4583          | Nav<br>nosūtīts | -                 | -            |
|                               | Pierobežas īpašums                                                  | Īpašums                              | -                                                                                  | 38150010213                                                         | Nav<br>nosūtīts | -                 | -            |
| l                             | Pierobežas īpašums                                                  | Īpašums                              | -                                                                                  | 38150010129, Saules iela 2A, Viļaka,<br>Balvu nov., LV-4583         | Saskaņots       | 04.11.2021        | -            |
|                               | Pierobežas īpašums                                                  | Īpašums                              | -                                                                                  | 38150010232, Saules iela 8, Viļaka, Balvu<br>nov., LV-4583          | Saskaņots       | 04.11.2021        | -            |
| « ATGRI                       | EZTIES NODOT SASKAŅOŠAN                                             | AAI ATSAUKT                          | SASKAŅOŠANU PIEVIENOT SASKAŅOJAMO                                                  | INFORMĀCIJU                                                         |                 |                   |              |

0 atzīmētajiem ierakstiem veiksmīgi uzsākta

nodošana saskanošanai. 1 atlasītajiem ierakstiem

Attēls. Trešo pušu saskaņojumu masveida apstrāde

### 8.11.7 Trešo pušu saskaņojumu labošana

Autorizēts BISP lietotājs būvniecības lietā, kurā tas ir būvniecības ierosinātājs vai pilnvarotā persona ar tiesībām veidot dokumentus, atver sadaļu **"TREŠO PUŠU SASKAŅOJUMI**" un izvēlas saskaņojumu.

Lietotājs var atvērt saskaņojumu labošanai, izmantojot zīmulīša ikonu pie ieraksta, ja saskaņojums nav piesaistīts dokumentam, kurš ir iesniegts būvvaldē (saskaņojuma statuss "Iesniegts būvvaldē").

Labojot datus lietotājs:

- 1. Ja saskaņojuma iemesls ir \*\*"Kopības<sup>\*\*</sup> **līgums**" lietotājs var labot visu saskaņojuma informāciju saskaņā ar "Kopības lēmuma dati pie dokumenta saskaņojumiem". Papildus lietotājam ir iespēja norādīt saskaņojamo informāciju obligāti pievieno vienu vai vairākas datnes vai projekta lapas. Pie lauka atrāda informatīvu paziņojumu "Pievieno datni vai izvēlas projekta lapu, kurā ir norādīta saskaņojumam nepieciešamā informācija. Būvniecības ierosinātājs ir atbildīgs par to ka datnē iekļautā informācija nav pretrunā ar izstrādāto projektu. Piesaistot izstrādātā projekta lapu, jāņem vērā, ka, ja turpmākā projekta izstrādē, lapā būs nepieciešamas izmaiņas, to būs atkārtoti jāskaņo arī ar trešo pušu saskaņotājiem.". Ja pievieno datni, tai var norādīt aprakstu brīvā tekstā pazīmi, ka datne satur saskaņojuma parakstu (piemēram, ar roku parakstīta, noskanēta dokumenta kopija vai elektroniski parakstīts dokuments).
- 2. Citādi (saskaņojuma iemesls nav "Kopības līgums"):
  - 1. Ja ir veikts elektroniskais saskaņojums dati nav rediģējami;
  - 2. Ja nav veikts elektronisks saskaņojums un saskaņojuma statuss ir "Nav nosūtīts" vai "Saskaņots", norāda:
    - 1. Saskaņojamā informācija obligāti pievieno vienu vai vairākas datnes vai projekta lapas. Pie lauka atrāda informatīvu paziņojumu "Pievieno datni vai izvēlas projekta lapu, kurā ir norādīta saskaņojumam nepieciešamā informācija. Būvniecības ierosinātājs ir atbildīgs par to, ka datnē iekļautā informācija nav pretrunā ar izstrādāto projektu. Piesaistot izstrādātā projekta lapu, jāņem

vērā, ka, ja turpmākā projekta izstrādē lapā būs nepieciešamas izmaiņas, to būs atkārtoti jāskaņo arī ar trešo pušu saskaņotājiem.". Ja pievieno datni, tai var norādīt aprakstu brīvā tekstā un pazīmi, ka datne satur saskaņojuma parakstu (piemēram, ar roku parakstīta, noskanēta dokumenta kopija vai elektroniski parakstīts dokuments);

- 2. Statuss iespējamās vērtības "Nav nosūtīts", "Saskaņots". Ja saskaņojuma statuss bija "Jauns", šo statusu var saglabāt, tikai ja veiktās izmaiņas nav saglabātas. Ja norāda statusu "Saskaņots", papildus jānorāda:
  - Saskaņojuma datums obligāts, nevar būt nākotnes datums;
  - Saskaņojuma datne obligāts, ja nav pievienota saskaņojamās informācijas datne ar pazīmi "Satur saskaņojuma parakstu" (piemēram, ar roku parakstīta, noskanēta dokumenta kopija vai elektroniski parakstīts dokuments). Var pievienot vienu vai vairākas datnes, piemēram viena ar ieskenētu parakstu un otra ar pilnvaru saskaņot arī otra īpašnieka vārdā.
- 3. Citi dati nav rediģējami.

Informācija par veiktām darbībām tiek saglabāta būvniecības lietas vēsturē.

### 8.11.8 Trešo pušu elektroniskās saskaņojuma nosūtīšana

Autorizēts BISP lietotājs būvniecības lietā, kurā tas ir būvniecības ierosinātājs vai pilnvarotā persona ar tiesībām veidot dokumentus, atver sadaļu **"TREŠO PUŠU SASKAŅOJUMI**" un izvēlas saskaņojumu, kuru vēlas nosūtīt saskaņošanai. Ja vēlas nosūtīt saskaņošanai vairāk par vienu ierakstu, izmanto masveida apstrādi (skatīt "Trešo pušu saskaņojumu masveida apstrāde").

Vienu saskaņojumu var nodot elektroniskajai saskaņošanai, trešo pušu saskaņojumu sarakstā nospiežot uz saskaņošanas ikonas vai arī atverot ierakstu apskatei un izvēloties darbību <Nodot saskaņošanai>.

| Saskaņojuma iemesls | Saskaņotāja<br>veids | Vārds Uzvārds / Nosaukums                                                | Kadastra numurs / Adrese | Statuss                | Datums     | Saskaņotājs |              |
|---------------------|----------------------|--------------------------------------------------------------------------|--------------------------|------------------------|------------|-------------|--------------|
| Pierobežas īpašums  | Juridiska persona    | Sabiedrība ar ierobežotu atbildību "BS<br>BŪVNIEKS", reģ. nr.40003850299 | -                        | Nav nosūtīts           | -          | -           | <b>1</b> 000 |
| Pierobežas īpašums  | Fiziska persona      | IIze Auzarāja                                                            | -                        | Gatavs<br>iesniegšanai | 11.06.2024 | llze        |              |

Attēls. Trešo pušu saskaņojumu nosūtīšana no saraksta.

| Trešo pušu saskaņojums                                                                                       |                                                                                                    |
|----------------------------------------------------------------------------------------------------|----------------------------------------------------------------------------------------------------|
| Saskaņojuma iemesis<br>Saskaņotāja veids<br>Vārds Uzvārds / Nosaukums<br>Kadastra numurs / Adrese<br>Statuss | Pierobežas īpašums<br>Juridiska persona<br>Sabiedrība ar ierobežotu atbildību "BS BÜVNIEKS", reģ. nr.40003850299<br>-<br>Nav nosūtīts |
| Saskaņojamās būvprojekta lapas<br>Saskaņojamās būvprojekta lapas                                             | 1-1 Ģenplāns ar saskaņojumu                                                                                                    |
| NODOT SASKABUŚANAI                                                                                           |                                                                                                    |

Attēls. Trešo pušu saskaņojumu nosūtīšana no saskaņojuma apskates formas.

 $\label{eq:process} Process ir laikietilpīgs un lietotājam nav iespējas atkārtoti veikt darbību saskaņojumam, ja nav beigusies uzsāktā apstrāde.$ 

Sistēma veic šādu apstrādi:

- 1. Atlasa izvēlētos trešo personu saskaņojumus statusā "**Nav nosūtīts**" un katram nosaka pieprasījuma adresātu kopu:
  - 1. Ja saskaņotāja veids ir **"Īpašums"**, no VZD datiem nosaka īpašniekus un saglabā tos kā šī īpašuma saskaņošanas pieprasījuma adresātus;
  - 2. Ja saskaņojuma veids ir "Fiziska persona" vai "Juridiska persona" pieprasījuma adresāts ir pati norādītā persona;
  - 3. Ja saskaņojuma veids ir "Kopība" saskaņojuma pieprasījums netiek veidots.
- 2. Visiem pieprasījuma adresātiem sagatavo saskaņojuma pieprasījumu;

- 3. Paziņojums par pieprasījumu tiek nosūtīts uz personu e-adresēm, ja tādas ir iespējams noteikt, un e-pasta adresi, ja personai BIS reģistrētā kontaktinformācijā tā ir norādīta;
- 4. Ja personai nav e-adrese un BIS nav reģistrēta e-pasta adrese, par adresātu saglabā pazīmi "Ārpus BIS nav sasniedzams";
- 5. Saskaņojumiem, kuriem tika izveidots pieprasījums, norāda statusu **"Saskaņošanā"** un saglabā īpašnieku kopu. Par katru īpašnieku saglabā:
  - 1. Personas veids fiziska vai juridiska persona;
  - 2. Ārvalstnieka pazīmi, ja ir ārvalstnieks;
  - 3. Juridiskas personas:
    - 1. Nosaukums;
    - 2. Reģistrācijas numurs.
  - 4. Fiziskas personas:
    - 1. **Vārds**;
    - 2. Uzvārds;
    - 3. Personas kods.
  - 5. Pazīme, ja persona nav sasniedzama ārpus BIS.

Informācija par veiktām darbībām tiek saglabāta būvniecības lietas vēsturē.

| Būvniecības lieta: Būvniecības iesniegums BIS māj   |                  |                   |                                     |                                     |  |
|-----------------------------------------------------|------------------|-------------------|-------------------------------------|-------------------------------------|--|
| 5 ,                                                 | Notikuma datums  | Persona           | Notikums                            | Papildus informācija                |  |
| TMP-376443-9728 · 03.11.2021 10:46 Notikumu vēsture | 05.11.2021 09:11 | Andris Paraudziņš | Labots trešo<br>pušu<br>saskaņojums | Būvniecības lietas zemes<br>īpašums |  |
| Ideja lecere                                        | 05.11.2021 09:11 | Andris Paraudziņš | Labots trešo<br>pušu<br>saskaņojums | Pierobežas īpašums                  |  |

Attēls. Trešo pušu saskaņojumu labošanas notikumu vēsture

### 8.11.9 Trešo pušu saskaņojumu atsaukšana

Autorizēts BISP lietotājs būvniecības lietā, kurā tas ir būvniecības ierosinātājs vai pilnvarotā persona ar tiesībām veidot dokumentus, atver sadaļu **"TREŠO PUŠU SASKAŅOJUMI**" un atver trešās puses saskaņojumu apskatei, nospiežot uz mapes ikonas. Trešās puses saskaņojuma apskates formā izvēlas darbību **<Atsaukt saskaņošanu>**. Atsaukt saskaņošanu var trešās puses saskaņojuma pieprasījumam, kurš ir statusā **"Saskaņošanā"**, norādot atsaukšanas pamatojumu:

- 1. Atsauktā saskaņojuma pieprasījuma statuss tiek mainīts uz "Nav nosūtīts";
- 2. Pieprasījuma adresātiem tiek izveidots paziņojums par pieprasījuma atsaukšanu, paziņojumā iekļauj atsaukšanas pamatojumu.

Ja saskaņojuma pieprasījums ir atsaukts, saskaņotājs, atverot par to saņemto paziņojumu, nevar veikt pieprasījuma saskaņošanu vai noraidīšanu.

Informācija par veiktām darbībām tiek saglabāta būvniecības lietas vēsturē.

### 8.11.10 Trešo pušu saskaņojumu elektroniskais saskaņojums

Lietotājs saņem paziņojumu par nepieciešamību saskaņot trešo pušu saskaņojumu sadaļas "**PAZIŅOJUMI**" **apakšsadaļā "SASKAŅOJUMI**" (skatīt nodaļu "Paziņojumi par trešo pušu saskaņojumiem"). Lietotājs var izlasīt paziņojuma tekstu un atvērt saskaņojuma formu – izvēloties mapes ikonu vai nospiežot uz paziņojumā ievietoto saiti, kurā redz:

- 1. Būvniecības lietas dati aktuālie dati no būvatļaujas, ja lietā nav būvatļauja, no ieceres iesnieguma:
  - 1. Lietas numurs;
  - 2. Lietas nosaukums;
  - 3. Lietas adrese;
  - 4. Būvniecības ierosinātāju saraksts.
- 2. Saskaņojumam pievienotās datnes ar aprakstu, ja tādas ir pievienotas;
- 3. Ja ir pievienotas projekta lapas, par tām atrāda:

# TREŠO PUŠU SASKAŅOJUMS

Saskaņojuma iemesls Saskaņotāja veids Vārds Uzvārds / Nosaukums Kadastra numurs / Adrese Statuss lesaistītā persona Fiziska persona Rita Bērziņa

Saskaņošanā

1 Plāns

Jā

Rita Bērziņa Saskaņošanā

## SASKAŅOJAMĀS DATNES

| Nosaukums | Datne                                         |
|-----------|-----------------------------------------------|
| Pielikums | 3-AB-v.1.1-2-AB15.pdf 04.11.2021 11:56, 40 KB |
|           |                                               |

## SASKAŅOJAMĀS PROJEKTA LAPAS

Saskaņojamās projekta lapas

## SASKAŅOTĀJA APLIECINĀJUMS

Saskaņotājs Statuss Persona ir sasniedzama ārpus BIS

ATSAUKT SASKAŅOŠANU

« ATGRIEZTIES

Attēls. Trešo pušu saskaņojumu atsaukšana

- 1. Daļas nosaukumu;
- 2. Lapas numuru;
- 3. Lapas datnes.

Lietotājs var lejupielādēt saskaņojumam pievienotās datnes, t.sk. projekta lapu datnes (pa vienai).

Ja saskaņojums ir īpašuma saskaņojums un tam ir vairāki īpašnieki (sistēmā ir izveidoti vairāki pieprasījumi), lietotājam ir iespēja norādīt, ka viņš balso par visiem. Tādā gadījumā, lietotājam ir obligāti jāpievieno datne ar pilnvarojumu (elektroniski parakstīts dokuments vai ar roku parakstīts un noskanēts dokuments). Pārējo īpašnieku pieprasījumi tiek atcelti.

Ja saskaņojums ir no juridiskas personas un lietotājam nav vienpersoniskas tiesības pārstāvēt organizāciju, lietotājam ir obligāti jāpievieno datne ar pilnvarojumu.

Lietotājs var saskaņot vai noraidīt pieprasījumu. Noraidījuma gadījumā, obligāti norāda pamatojumu.

## NORAIDĪT DOKUMENTU

| Informācija par nepilnībām un noraidīšanas iemesliem* |    |                 |
|-------------------------------------------------------|----|-----------------|
|                                                       | // |                 |
|                                                       |    | NORAIDĪT ATCELT |

Ja lietotāja saskaņojums bija pēdējais no šī trešo pušu saskaņojuma adresātiem, tiek uzstādīts saskaņojuma statuss:

- 1. **Saskaņots** ja visi saskaņojumi ir pozitīvi. Var būt situācija, ka kādā saskaņojumā ir pazīme, ka balso arī citu īpašnieku vārdā, tad to citu īpašnieku saskaņojumiem jābūt atceltiem;
- 2. Noraidīts ja vismaz viens saskaņojums ir noraidīts.

Ja saskaņojums ir iekļauts kādā dokumentā un visiem pārējiem dokumentā iekļautiem saskaņojumiem ir norādīts gala statuss "**Saskaņots**" vai "**Noraidīts**", būvniecības ierosinātājam un tā pilnvarotai personai izveido paziņojumu, ka ir saņemti rezultāti visiem šim dokumentam nepieciešamiem saskaņojumiem. Ja vismaz vienam saskaņojumam ir status "**Noraidīts**", to norāda paziņojumā.

Pozitīvi saņemtos "Trešo pušu saskaņojumus" var iesniegt būvvaldei kopā ar ieceres iesniegumu vai PN izpildes iesniegumu, vai Būvprojekta izmaiņu iesniegumu, attiecīgajā ievades solī atzīmējot tos, kas statusā "Gatavs iesniegšanai".

## BŪVNIECĪBAS LIETAS DATI

| Lietas numurs    | TMP-376443-9728                            |
|------------------|--------------------------------------------|
| Lietas nosaukums | Būvniecības iesniegums BIS mājas izbūvei   |
| Lietas adrese    | Saules iela 2, Viļaka, Balvu nov., LV-4583 |

## IEROSINĀTĀJI

| Nosaukums / Vārds Uzvārds | Tālrunis | E-pasts                   |
|---------------------------|----------|---------------------------|
| Andris Paraudziņš         | 12345678 | infa@andrisparaudzins.com |

## TREŠO PUŠU SASKAŅOJUMS

| Saskaņojuma iemesls       | Nepieciešams akcepts no iesaistītajām personām |
|---------------------------|------------------------------------------------|
| Saskaņotāja veids         | Fiziska persona                                |
| Vārds Uzvārds / Nosaukums | Andris Paraudziņš                              |
| Kadastra numurs / Adrese  | -                                              |
| Statuss                   | Saskaņošanā                                    |
|                           |                                                |

## SASKAŅOJAMĀS PROJEKTA LAPAS

2-1-4 Cits plāns

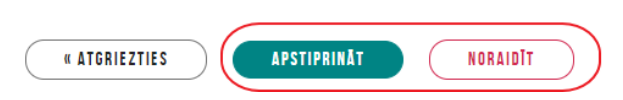

Attēls. Trešo pušu saskaņojuma pieprasījuma apstiprināšana vai noraidīšana.

# 9 Būvdarbi un Būvdarbu žurnāls

## 9.1 Dokumenti un dati stadijā "Būvdarbi"

Pēc "**Būvdarbu uzsākšanas nosacījumu izpildes iesniegums**" iesniegšanas un būvvaldes apstiprinājuma, uzliekot "BUN atzīmi", iestājas stadija "**Būvdarbi**". "Paziņojums par būvniecību" gadījumā stadija "Būvdarbi" iestājas, kad iesniegums veiksmīgi reģistrēts BIS2 pusē, tam būvvalde atzīmi par BUN neliek.

Būvniecības lietā stadijā "Būvdarbi" aktīva parādās sadaļa "**Būvdarbu gaita**", kur ir pieejams "**Būvdarbu žurnāls**" un to apakšsadaļas.

Dokumenti būvniecības stadijā var būt dažādi: ierosinātāja, pilnvaroto personu iesniegumi vai būvdarbu veicēja, būvdarbos iesaistīto dalībnieku dokumenti. Tāpēc ir dokumenti, kas veidojami no:

- Būvniecības lietas sadaļas "Dokumenti";
- sadalas "Būvdarbu gaita"/apakšsadaļa "Dokumenti";
- izveidojami no abām dokumentu sadaļām.

### Dokumenti būvniecības stadijā var būt, piemēram:

- Iepriekšējs paziņojums par būvdarbu veikšanu;
- Būvlaukuma nodošanas akts;
- Būvuzrauga pārskats;
- Paskaidrojums par būves pārbaudi;
- Iesniegums par obligātās civiltiesiskās apdrošināšanas polisēm;
- Būvuzraudzības plāns;
- Darbu veikšanas projekts;
- Tehniskās apsekošanas atzinums;
- Iesniegums par būvdarbu pārtraukšanu;
- Iesniegums par būvdarbu atjaunošanu.

Skatīt arī aprakstu, kādus dokumentus atrāda un var izveidot Būvdarbu gaitas apakšsadaļā "Dokumenti".

## Stadijas attēlošana "Aktuālajos datos"

• Būvatļaujas gadījumā

| BIS-BL-383152-13575 · Büvdarbi · Mācību būvvalde · Pārbūve · 12.12.2024 12:25 · <u>Notikumu vēsture</u>                                                           |          |
|----------------------------------------------------------------------------------------------------|----------|
| AKTUĀLIE DATI DOKUMENTI PERSONAS DOKUMENTU SASKAŅOJUMI TEHNISKIE NOTEIKUMI BŪVPROJEKTS RĒĶINI ATZINUMI ENERGOSERTIFIKĀTI APTURĒŠANA UN PĀRTRAUKUMI BŪVDARBU GAITA | VAIRĀK 🚍 |
| leceres izstrāde CA PN izpilde CA BUN izpilde CA Būvdarbi                                                                                                    |          |
| $\bigcirc \_\_\_ \bigcirc \_\_\_ \bigcirc \_\_\_ \bigcirc$                                                                                                    |          |

Attēls. Progresa josla būvatļaujai.

• Paskaidrojuma raksta gadījumā

| BIS-BL-383138-13570 · Büvdarbi · Mācību būvvalde · Vienkāršota pārbūve · 11.12.2024 16.21 · <u>Notikumu vēsture</u> ·                                             |                 |
|----------------------------------------------------------------------------------------------------|-----------------|
| AKTUĀLIE DATI DOKUMENTI PERSONAS DOKUMENTU SASKAŅOJUMI TEHNISKIE NOTEIKUMI BŪVPROJEKTS RĒĶINI ATZINUMI ENERGOSERTIFIKĀTI APTURĒŠANA UN PĀRTRAUKUMI BŪVDARBU GAITA | VAIRĀK $\equiv$ |
|                                                                                                    |                 |
| Ieceres izstrāde     Image: BUN izpilde     Būvdarbi                                                                                                    |                 |

Attēls. Progresa josla paskaidrojuma rakstam.

• Paziņojums par būvniecību gadījumā

Skatīt arī Brīdinājums par EDLUS neesību.
| BIS-BL-382720-13498 Bövdarbi - Mācību būvvalde - Novietošana - 30.09.2024 13:33 - Notikumu vēsture -                                                              |          |
|----------------------------------------------------------------------------------------------------|----------|
| AKTUĀLIE DATI DOKUMENTI PERSONAS DOKUMENTU SASKAŅDJUMI TEHNISKIE NOTEIKUMI BŪVPROJEKTS RĒĶĪNI ATZINUMI ENERGOSERTIFIKĀTI APTURĒŠANA UN PĀRTRAUKUMI BŪVDARBU GAITA | VAIRĀK 🚍 |
| leceres izstrāde Guivilarbi                                                                                                    |          |
|                                                                                                    |          |

Attēls. Progresa josla paziņojumam par būvniecību.

# 9.1.1 Brīdinājums par EDLUS neesību

Sistēma regulāri pieprasa no VEDLUDB datus par būvniecības lietas esību, lai veiktu pārbaudi par EDLUS nosacījumu ievērošanu. Skatīt arī par EDLUS nosacījumu izpildes noteikšanu.

Stadijā "**Būvdarbi**" vai "**Nodošana ekspluatācijā**", atverot būvniecības lietas sadaļu "**Būvdarbu gaita**" vai "**Aktuālie dati**", ja tai ir viena no pazīmēm "EDLUS līgumsummas nosacījums" vai "EDLUS būves grupas nosacījums" patiesa, bet lieta nav reģistrēta VEDLUDB, tad atrādīs atbilstošo brīdinājumu:

- pie "EDLUS līgumsummas nosacījuma" "Būvniecības lietā norādītā būvniecības līguma ar ierosinātāju summa pārsniedz <vērtība no sistēmas parametra "Minimālā līgumsumma EDLUS pārbaudei"> EUR, tamdēļ paredz obligātu elektroniskās darba laika uzskaites sistēmas (EDLUS) piemērošanu. Informējam, ka dati par būvlaukuma reģistrāciju VEDLUDB atjaunosies reizi mēnesī pēc atskaites par nodarbināto darba laika uzskaiti iesniegšanas.";
- pie "EDLUS būves grupas nosacījuma" "Būvniecības lietā norādītā būvniecības objekta grupa paredz obligātu elektroniskās darba laika uzskaites sistēmas (EDLUS) piemērošanu. Informējam, ka dati par būvlaukuma reģistrāciju VEDLUDB atjaunosies reizi mēnesī pēc atskaites par nodarbināto darba laika uzskaiti iesniegšanas."

| AKTUĀLIE DATI                                                                                                    | DOKUMENTI PERSONAS | DOKUMENTU SASKAŅOJUMI | TEHNISKIE NOTEIKUMI | BŪVPROJEKTS | RĒĶINI | ATZINUMI | ENERGOSERTIFIKÄTI | APTURĒŠANA UN PĀRTRAUKUMI | VAIRĀK $\equiv$ |
|----------------------------------------------------------------------------------------------------|--------------------|-----------------------|---------------------|-------------|--------|----------|-------------------|---------------------------|-----------------|
| Būvniecības lietā norādītā būvniecības līguma ar ierosinātāju summa pārsniedz 170000 EUR, tamdēļ paredz obligātu elektroniskās darba laika uzskaites sistēmas (EDLUS) piemērošanu. Informējam, ka dati par<br>būvlaukuma reģistrāciju VEDLUDB atjaunosies reizi mēnesī pēc atskaites par nodarbināto darba laika uzskait iesniegšanas. |                    |                       |                     |             |        |          |                   |                           |                 |

Attēls. Aktuālajos datos brīdinājums par EDLUS.

| AKTVĀLIE DATI DOKUMENTI PERSONAS DOKUMENTU SASKAŅOJUMI TEHNISKIE NOTEIKUMI BŪVPROJEKTS RĒĶINI ATZINUMI ENERGOSERTIFIKĀTI BŪVDARBU GAITA                                                                                                    | VAIRĀK $\equiv$ |  |  |  |  |  |
|----------------------------------------------------------------------------------------------------|-----------------|--|--|--|--|--|
| BŪVDARBU ŽURNĀLS PERSONAS BŪVDARBU LĪGUMI BŪVPROJEKTS KONFIGURĀCIJA MATERIĀLU KONFIGURĀCIJA DOKUMENTI                                                                                                    |                 |  |  |  |  |  |
| KOPSKATS IKDIENAS DARBI MATERIĀLI UN BŪVIZSTRĀDĀJUMI MATERIĀLU APSTIPRINĀŠANA TESTĒŠANAS PĀRSKATI SPECIĀLIE DARBI PĪEŅEMŠANAS AKTI BŪVNIECĪBAS ATKRITUMI                                                                                                    |                 |  |  |  |  |  |
| Būvniecības lietā norādītā būvniecības līguma ar ierosinātāju summa pārsniedz 170000 EUR, tamdēļ paredz obligātu elektroniskās darba laika uzskaites sistēmas (EDLUS) piemērošanu. Informējam, ka dati par<br>būvlaukuma reģistrāciju VEDLUDB atjaunosies reizi mēnesī pēc atskaites par nodarbināto darba laika uzskaiti iesniegšanas. |                 |  |  |  |  |  |

Attēls. Būvdarbu gaitā brīdinājums par EDLUS.

Brīdinājums tiks noņemts, ja būvlaukums būs reģistrēts vienotā elektroniskās darba laika uzskaites datubāzē (VED-LUDB) ar tam reģistrētu vismaz vienu darbinieku.

# 9.1.2 Iepriekšējs paziņojums par būvdarbu veikšanu

Būvniecības ierosinātājs vai cita pilnvarotā persona BISP var aizpildīt elektronisko formu par "**Iepriekšējs paz**iņojums par būvdarbu veikšanu" un iesniegt to VDI.

Autorizēts BISP lietotājs var sagatavot iesniegumu Būvniecības darba vietā pie būvniecības lietas dokumentiem. Sameklē būvniecības lietu, kurai vēlas iesniegt šo dokumenta veidu un atver būvniecības lietas sadaļu "Dokumenti":

Lai izveidotu dokumentu, būvniecības lietas sadaļā **"Dokumenti"** jānospiež ikona **<Jauns dokuments>** un jāizvēlas dokumenta veids "**Iepriekšējs paziņojums par būvdarbu veikšanu**". Būvniecības lietai jābūt stadijā "Būvdarbi".

Solī "Iesnieguma pamatdati" sistēma lietotājam atrāda informatīvu paziņojumu, kuros gadījumos jāiesniedz šis dokuments.

| 🦾 В | ŪVNIECĪBAS IN                  | FORMĀCIJAS SIS            | TĒMA                     |              |                                                                                             |                         | Meklēt                        |                | Q                         | 8 🖄 🤇                 |             | ) ? @               | 2   LV                     | 1 3K   |
|-----|--------------------------------|---------------------------|--------------------------|--------------|---------------------------------------------------------------------------------------------|-------------------------|-------------------------------|----------------|---------------------------|-----------------------|-------------|---------------------|----------------------------|--------|
|     |                                |                           |                          |              |                                                                                             |                         |                               |                |                           |                       |             | Izvēlētais profils: | Andris Parau               | udziņš |
|     | REĢISTRĒT JAUNU 🔫              | BŪVNIECĪBAS LIETAS        | PILNVARAS / DELEĢĒJUMI 🔫 | IZVĒLĒTĀS 55 | IEROSINĀTĀJA 3130                                                                           | PILNVARU 5186           | DALĪBNIEKA 311                | ĪPAŠNIEKA      | O PIEKĻUVES 3             | TN BEZ LIETĀM         | 140         | PIEKĻUVES PIEPRAS   | ĪJUN <mark>vairāk</mark> I | -      |
|     | BÜVNIECĪBAS                    | LIETAS                    |                          |              |                                                                                             |                         |                               |                |                           |                       |             |                     |                            |        |
|     | Büyniecības li<br>BIS-BL-38299 | etas numurs ()<br>10-2744 |                          | в            | lūvniecības lietas nosaukums                                                                | s (1)                   |                               | Kad            | lastra apzīmējums 🕕       |                       |             |                     |                            |        |
|     | Atlasīt slēgtās                | lietas                    |                          | A            | tlasīt arhivētas būvniecības I<br>Nē                                                        | ietas                   | X                             | Gru            | ipas                      |                       |             |                     |                            |        |
|     |                                |                           |                          |              |                                                                                             |                         |                               |                |                           | (                     | NOTĪRĪT     | MEKLÊT              |                            |        |
|     | IZVĒLĒTĀS L                    | IETAS                     |                          | 55           | Lietotāja izvēlētās lietas                                                                  |                         |                               |                |                           |                       |             |                     |                            |        |
|     | IEROSINĀTĀJ                    | A LIETAS                  |                          | 3136         | Būvniecības lietas, kurās li                                                                | etotājs ir būvniecības  | ierosinātājs vai tā pilnvarot | s/deleģēts pā  | arstāvis ar tiesībām pārs | tāvēt personu kā būv  | niecības i  | erosinātāju         |                            |        |
|     | PILNVARU LI                    | ETAS                      |                          | 5186         | Būvniecības lietas, kurām l                                                                 | lietotājam ir piekļuve, | pamatojoties uz piešķirto pi  | Invaru, pārpil | Invarojumu vai atbilstošo | deleģējumu            |             |                     |                            |        |
|     | DALĪBNIEKA                     | LIETAS                    |                          | 311          | Būvniecības lietas, kurās li                                                                | etotājs norādīts kā bū  | ivdarbu dalībnieks            |                |                           |                       |             |                     |                            |        |
|     | TPAŠNIEKA LIETAS O             |                           |                          |              | Būvniecības lietas, kurās lietotājs ir nekustamā īpašuma īpašnieks vai tiesiskais valdītājs |                         |                               |                |                           |                       |             |                     |                            |        |
|     | PIEKĻUVES L                    | IETAS                     |                          | 3            | Būvniecības lietas, kurām l                                                                 | lietotājam ar piekļuves | s lēmumu piešķirta piekļuve   | , pamatojotie  | s uz Administratīvā proc  | esa likumu vai Inforr | nācijas atl | dātības likumu      |                            |        |

Attēls. Veikt būvniecības lietas atlasi.

| BIS-BI-382990-2744 · Būvdarbi · ADAŽU novada būvvalde - Vienkāršota atjaunošana · 13.11.2024 13:44 - <u>Notikumu vēsture</u> - 🏅 |                                                                |                               |                           |                                      |                   |  |  |  |
|----------------------------------------------------------------------------------------------------|----------------------------------------------------------------|-------------------------------|---------------------------|--------------------------------------|-------------------|--|--|--|
| AKTUĀLIE DATI DOKUMENTI PERSONAS DOK                                                                                             | KUMENTU SASKAŅOJUMI   TEHNISKIE NOTEIKUMI   BŪVPROJEKTS   RĒĶI | NI ATZINUMI ENERGOSERTIFIKĀTI | APTURĒŠANA UN PĀRTRAUKUMI | BŪVDARBU GAITA LIETAS PILNV          | ARAS/DEL VAIRĀK 😑 |  |  |  |
| ✓ Meklēšana                                                                                                    |                                                                |                               |                           |                                      |                   |  |  |  |
| Dokumenta nosaukums                                                                                                    | Dokumenta numurs ①                                             | 0                             | Dokumenta datums          | ÷ -                                  | ÷                 |  |  |  |
| Organizācija                                                                                                    |                                                                |                               |                           |                                      |                   |  |  |  |
|                                                                                                    |                                                                |                               |                           |                                      |                   |  |  |  |
| JAUNS DOKUMENTS                                                                                                    |                                                                |                               |                           | NUTIKIT                              | MEKLET            |  |  |  |
| Dokumenta nosaukums                                                                                                    | Organizācija                                                   | Dokumenta numurs              | Statuss                   | <ul> <li>Dokumenta datums</li> </ul> | Datne             |  |  |  |
| Paskaidrojuma raksts ēkai (iesniegums)                                                                                           | ĀDAŽU novada būvvalde                                          | BIS-BV-2.1-2024-186           | Akceptēts ①               | 13.11.2024                           | *                 |  |  |  |

Attēls. Pievienot jaunu dokumentu.

| BIS-BL-382046-13377 · Buvdardi · Macibu buwarde · Jauna buvnieciba, Nojauksana · 05.04.2024 11.10 · <u>P</u> | <u>Notikumu vesture</u> -   |                   |
|----------------------------------------------------------------------------------------------------|-----------------------------|-------------------|
| ◀ AKTUĀLIE DATI <u>dokumenti</u> personas dokumentu saskaņojumi tehniskie noteikumi                          | BOVPROJEKTS RĒĶĪNI ATZINUMI | ENERGOSERTIFIKĀTI |
| IZVĒLIETIES DOKUMENTU VEIDU:                                                                                 |                             |                   |
| IESNIEGUMS PAR IZMAIŅĀM BŪVATĻAUJĀ                                                                           | IZVĒLĒTIES                  |                   |
| PROJEKTEŠANAS NOSACĪJUMU IZPILDES IESNIEGUMS                                                                 | IZVELĒTIES                  |                   |
| IEPRIEKŠEJS PAZIŅOJUMS PAR BŪVDARBU VEIKŠANU                                                                 | IZVELETIES                  |                   |
| BOVATĻAUJAS APSTRĪDEŠANAS IESNIEGUMS                                                                         | IZVELETIES                  |                   |
| IESNIEGUMS IZMAIŅU VEIKŠANAI BŪVPROJEKTĀ<br>▶ Apraksts                                                       | IZVELETIES                  |                   |
| IESNIEGUMS PAR OBLIGĀTĀS CIVILTIESISKĀS APDROŠINĀŠANAS POLISĒM                                               | IZVELETIES                  |                   |
| APLIECINĀJUMS PAR ĒKAS VAI TĀS DAĻAS GATAVĪBU EKSPLUATĀCIJAI                                                 | IZVELETIES                  |                   |
| APLIECINÄJUMS PAR INŽENIERBŪVES GATAVĪBU EKSPLUATĀCIJAI                                                      | IZVELETIES                  |                   |
| BOVLAUKUMA NODOŠANAS AKTS                                                                                    | IZVELETIES                  |                   |
| TEHNISKĀS APSEKOŠANAS ATZINUMS                                                                               | IZVELĒTIES                  |                   |

. .

Attēls. Izvēlēties dokumenta veidu

| BŪVNIECĪBAS LIETA: TESTS AR VAIRĀKIEM IEROSINĀTĀJIEM<br>BIS-BL-382247-13421 · Bovdarbi · Macību būvvalde · Parbūve · 16.05.2024 17:41 · <u>Notikumu vēsture</u> · |                                                                                                    |                                                                                                    |                             |  |  |  |  |  |
|----------------------------------------------------------------------------------------------------|----------------------------------------------------------------------------------------------------|----------------------------------------------------------------------------------------------------|-----------------------------|--|--|--|--|--|
| ◀ AKTUĀLIE DATI DOKUMENTI PERSONAS DOKU                                                                                                    | UMENTU SASKAŅOJUMI TEHNISKIE NOTEIKUMI BŪVPROJEKTS                                                                                                    | ; RĒĶINI ATZINUMI ENERGOSERTIFIKĀTI APTURĒŠANA UN PĀRTRAUKUMI BŪ                                                                                                    | ŪVDARBU GAITA LIETAS PILN 🕨 |  |  |  |  |  |
| lepriekšējs paziņojums par būvdarbu veikšanu                                                                                                    |                                                                                                    |                                                                                                    |                             |  |  |  |  |  |
| lesnieguma saturs<br>Iesniegums<br>Objekta atrašanās vieta<br>Iesaistītie dalībnieki                                                                              | lesniegums<br>lesniedzējs<br>Lietas numurs<br>Objekts                                                                                                    | Students20 lerosinätäjs20<br>BIS-BL-382247-13421<br>Tests ar vairäkiem ierosinätäjiem                                                                                                    |                             |  |  |  |  |  |
| lesnieguma apskats                                                                                                    | Saskaņā ar Ministru kabineta 2003.gada 25 februāra noteiku<br>būvprojekta vadītājam ir pienākums pirms būvdarbu uzsākša<br>gadījumiem.<br>* ja paredzētais būvdarbu ilgums pārsniedz 30 darbadienas<br>* ja plānotais būvdarbu apjoms pārsniedz 500 cilvēkdienas ( | mu Nr.92 "Darba aizsardzības prasības, veicot būvdarbus" 12 punklu būvniecības ierosinātājam va<br>inas nosūtīt Valsts darba inspekcijai iepriekšēju paziņojumu par būvdarbu veikšanu vienā no šādier<br>un būvdarbos vienlaikus tiek nodarbināti vairāk nekā 20 nodarbinātie;<br>viena vai vairāku nodarbināto kopā nostrādātas darbadienas). | ai<br>m                     |  |  |  |  |  |
|                                                                                                    | Dokuments*<br>17.05.2024 - BIS-BV-4.1-2024-63 - Būvatļauja (ēkām)                                                                                                    | X *                                                                                                    | Talāk 🕨                     |  |  |  |  |  |

Attēls. E-pak. "Iepriekšējs paziņojums par būvdarbu pabeigšanu" 1. ievades solis.

"Saskaņā ar Ministru kabineta 2003.gada 25.februāra noteikumu Nr.92 "Darba aizsardzības prasības, veicot būvdarbus" 12. punktu, pasūtītājam vai būvprojekta vadītājam ir pienākums pirms būvdarbu uzsākšanas nosūtīt VDI iepriekšēju paziņojumu par būvdarbu veikšanu vienā no šādiem gadījumiem:

- ja paredzētais būvdarbu ilgums pārsniedz 30 darbadienas un būvdarbos vienlaikus tiek nodarbināti vairāk nekā 20 nodarbinātie;
- ja plānotais būvdarbu apjoms pārsniedz 500 cilvēkdienas (viena vai vairāku nodarbināto kopā nostrādātas darbadienas).

Šajā pašā solī lietotājam arī obligāti jānorāda spēkā esoša būvatļauja, lai identificētu būvobjektu un varētu turpināt aizpildīt dokumentu. Pēc noklusējuma tiek atrādīta būvniecības lietas būvatļauja.

# Solis "Objekta atrašanās vieta".

| BIS-BL-382247-13421 · Būvdarbi · Mācību būvvalde · Pārb | būve · 16.05.2024 17:41 · <u>Notikumu vēsture</u> · |                                                           | -                                                  |  |  |  |  |  |
|---------------------------------------------------------|-----------------------------------------------------|-----------------------------------------------------------|----------------------------------------------------|--|--|--|--|--|
| ◀ AKTUĀLIE DATI <u>dokumenti</u> personas doku          | MENTU SASKAŅOJUMI TEHNISKIE NOTEIKUMI               | BŪVPROJEKTS RĒĶINI ATZINUMI ENERGOSERTIFIKĀTI APTU        | RĒŠANA UN PĀRTRAUKUMI BŪVDARBU GAITA LIETAS PILN 🕨 |  |  |  |  |  |
| lepriekšējs paziņojums par būvdarbu veikšanu            |                                                     |                                                           |                                                    |  |  |  |  |  |
| lesnieguma saturs                                       | Objekta atrašanās vieta                             |                                                           |                                                    |  |  |  |  |  |
| lesniegums 🗸                                            | Zemes vienības                                      |                                                           |                                                    |  |  |  |  |  |
| Objekta atrašanās vieta 🛛 🔗                             | Kadastra apzīmējums                                 | Adrese                                                    | Administratīvā teritorija                          |  |  |  |  |  |
| lesaistītie dalībnieki 📀                                | 13000103901                                         | Slokas iela 69, Jürmala, LV-2015                          | Jūrmala                                            |  |  |  |  |  |
| Nodarbināto informācija                                 | 38820010111                                         | "Kalnamājas", Saucīne, Šķilbēnu pag., Balvu nov., LV-4587 | Balvu novads                                       |  |  |  |  |  |
| lesnieguma apskats                                      |                                                     |                                                           |                                                    |  |  |  |  |  |
|                                                         | Būves                                               |                                                           |                                                    |  |  |  |  |  |
|                                                         | Kadastra apzīmējums                                 | Adrese                                                    | Administratīvā teritorija                          |  |  |  |  |  |
|                                                         | 38820010111003                                      | "Kalnamājas", Saucīne, Šķilbēnu pag., Balvu nov., LV-4587 | -                                                  |  |  |  |  |  |
|                                                         |                                                     |                                                           |                                                    |  |  |  |  |  |
|                                                         | Atpakaļ                                             |                                                           | Tālāk 🕨                                            |  |  |  |  |  |

Attēls. E-pak. "Iepriekšējs paziņojums par būvdarbu pabeigšanu" 2. ievades solis.

Šajā solī atrāda informāciju par būvobjektu, ko identificēja no solī **"Iesniegums"** norādītās būvatļaujas. Šajā solī dati nav labojami.

# Solis "Iesaistītie dalībnieki".

| 3IS-BL-382247-13421 · Bövdarbi · Mácibu bövvalde · Párböve · 16.05.2024 17:41 · <u>Notikumu věsture</u> · |                                                                                             |                                                            |  |  |  |  |  |
|----------------------------------------------------------------------------------------------------|---------------------------------------------------------------------------------------------|------------------------------------------------------------|--|--|--|--|--|
| ◄ AKTUĀLIE DATI DOKUMENTI PERSONAS DOKU                                                                   | ENTU SASKAŅOJUMI TEHNISKIE NOTEIKUMI BŪVPROJEKTS RĒĶINI ATZINUMI ENERGOSERTIFIKĀTI I        | APTURĒŠANA UN PĀRTRAUKUMI 🛛 BŪVDARBU GAITA 🔹 LIETAS PILN 🕨 |  |  |  |  |  |
| lepriekšējs paziņojums par būvdarbu veikšanu                                                              |                                                                                             |                                                            |  |  |  |  |  |
| lesnieguma saturs                                                                                         | lesaistītie dalībnieki                                                                      |                                                            |  |  |  |  |  |
| lesniegums 📀                                                                                              | Saraksts                                                                                    |                                                            |  |  |  |  |  |
| Objekta atrašanās vieta 🥏                                                                                 |                                                                                             |                                                            |  |  |  |  |  |
| lesaistītie dalībnieki 📀                                                                                  | lesaistītā persona Personas tips Nosaukums / Vārds Uzvārds Pārstāv                          | Tālrunis E-pasts                                           |  |  |  |  |  |
| Nodarbināto informācija                                                                                   | Būvprojekta Sertificēts būvspeciālists 1-00141 Andris Paraudziņš -<br>izstrādātājs          |                                                            |  |  |  |  |  |
| lesnieguma apskats                                                                                        | Atbildīgais būvdarbu Sertlificēts būvspeciālists 1-00104 Pēteris_20 Arhitekts_20 - vadītājs | - peteris20.parau                                          |  |  |  |  |  |
|                                                                                                    |                                                                                             |                                                            |  |  |  |  |  |
|                                                                                                    | < Atpakaj                                                                                   | Tālāk ▸                                                    |  |  |  |  |  |

Attēls. E-pak. "Iepriekšējs paziņojums par būvdarbu pabeigšanu" 3. ievades solis.

Šajā solī sistēma atrāda izvēlētajā būvniecības lietā iesaistītās personas. Šeit dati nav labojami.

# Solis "Nodarbināto informācija".

Šajā solī obligāti jānorāda paredzamais būvdarbu termiņš, paredzamais maksimālais nodarbināto skaits būvlaukumā, paredzamais darbuzņēmēju un pašnodarbināto skaits.

Papildus var pievienot vienu vai vairākas datnes.

# Solis "Iesnieguma apskats".

Šajā solī atrāda visu iepriekšējo ievadīto datu bloku informāciju ar iespējām — iesniegt, labot, dzēst un apskatīt notikumu vēsturi.

| BIS-BL-382247-13421 · Bûvdarbi · Mācību būvvalde · Pārt | süve : 16.05.2024 17:41 - <u>Notikumu vēsture</u> -                                                                                                  | Ŭ           |  |  |  |  |  |  |  |
|---------------------------------------------------------|----------------------------------------------------------------------------------------------------|-------------|--|--|--|--|--|--|--|
| ◀ AKTUĀLIE DATI DOKUMENTI PERSONAS DOKU                 | MENTU SASKAŅOJUMI   TEHNISKIE NOTEIKUMI   BŪVPROJEKTS   RĒĶĪNI   ATZINUMI   ENERGOSERTIFIKĀTI   APTURĒŠANA UN PĀRTRAUKUMI   BŪVDARBU GAITA           | LIETAS PILN |  |  |  |  |  |  |  |
| lepriekšējs paziņojums par būvdarbu veikš               | lepriekšējs paziņojums par būvdarbu veikšanu                                                                                                    |             |  |  |  |  |  |  |  |
| lesnieguma saturs                                       | Nodarbinātie                                                                                                    |             |  |  |  |  |  |  |  |
| lesniegums 🗸                                            | Paredzamais būvdarbu termiņš*                                                                                                    |             |  |  |  |  |  |  |  |
| Objekta atrašanās vieta 🛛 🗸                             | 03.06.2024 💼 - 30.09.2025 🗎<br>Paredzamais maksimālais nodarbināto skaits būvlaukumā*<br>201 C<br>Paredzamais darbuzņēmēju un pašnodarbināto skaits* |             |  |  |  |  |  |  |  |
| lesaistītie dalībnieki 😔                                |                                                                                                    |             |  |  |  |  |  |  |  |
| Nodarbināto informācija                                 |                                                                                                    |             |  |  |  |  |  |  |  |
| lesnieguma apskats                                      |                                                                                                    |             |  |  |  |  |  |  |  |
|                                                         | Dames                                                                                                    |             |  |  |  |  |  |  |  |
|                                                         |                                                                                                    |             |  |  |  |  |  |  |  |
|                                                         |                                                                                                    |             |  |  |  |  |  |  |  |
|                                                         |                                                                                                    |             |  |  |  |  |  |  |  |
|                                                         | <ul> <li>Atpakaj</li> </ul>                                                                                                    | Tālāk ▶     |  |  |  |  |  |  |  |

Attēls. E-pak. "Iepriekšējs paziņojums par būvdarbu pabeigšanu" 4. ievades solis.

| BIS-BL-382247-13421 · Bûvdarbi · Mâcibu bûvvalde - Pârbûve - 16.05.2024 17:41 ·                                                                               | Notikumu vēsture -                                                                                                    |                                                                                                    |                                          |  |  |  |  |  |
|----------------------------------------------------------------------------------------------------|----------------------------------------------------------------------------------------------------|----------------------------------------------------------------------------------------------------|------------------------------------------|--|--|--|--|--|
| ◀ AKTUĀLIE DATI DOKUMENTI PERSONAS DOKUMENTU SASKAŅOJUMI 1                                                                                                    | TEHNISKIE NOTEIKUMI BŪVPROJEKTS RĒĶINI ATZINUMI                                                                                                    | ENERGOSERTIFIKĀTI APTURĒŠANA UN PĀRTRAUKUMI BŪVDARBU GAITA LIETAS PILNVARAS/DELEĢĒJ                                                    | JUMI PAZINOJUMI TREŠO PUŠU SASKANDJUMI 🕨 |  |  |  |  |  |
| lepriekšējs paziņojums par būvdarbu veikšanu                                                                                                    | apriekšējs paziņojums par būvdarbu veikšanu                                                                                                    |                                                                                                    |                                          |  |  |  |  |  |
| Iesnieguma saturs<br>Iesnieguma<br>Objekta atrašanās vēta<br>Objekta atrašanās vēta<br>Iesaistīte dalībnieki<br>Nodarbināto informācija<br>Iesnieguma apskats | Iesnieguma numurs<br>Iesnieguma istatus<br>Iesniedzis<br>Iesniedzēja<br>Iesniedzēja<br>Iesniedzēja 4 pasta<br>Lietās numurs<br>Objekta<br>Objekta atrašanās vieta<br>Zomes vienības                                | 2045<br>Sagatave<br>-<br>Students20 lerosinātāja20<br>students20@gmail.com<br>BIS-BL-382247-13421<br>Tests ar vairākiem ierosinātājiem |                                          |  |  |  |  |  |
|                                                                                                    | Kadastra apzīmējums                                                                                                    | Adrese                                                                                                    | Administratīvā teritorija                |  |  |  |  |  |
|                                                                                                    | 13000103901                                                                                                    | Slokes lela 69, Jürmala, LV-2015                                                                                                    | Jürmala                                  |  |  |  |  |  |
|                                                                                                    | 38820010111                                                                                                    | "Kalnamājas", Saucīne, Šķilbēnu pag., Balvu nov., LV-4587                                                                              | Balvu novads                             |  |  |  |  |  |
|                                                                                                    | Būves                                                                                                    |                                                                                                    |                                          |  |  |  |  |  |
|                                                                                                    | Kadastra apzīmējums                                                                                                    | Adrese                                                                                                    | Administratīvā teritorija                |  |  |  |  |  |
|                                                                                                    | 38820010111003                                                                                                    | "Kalnamājas", Saucīne, Šķilbēnu pag., Balvu nov., LV-4587                                                                              | •                                        |  |  |  |  |  |
|                                                                                                    | lesaistītie dalībnieki                                                                                                    |                                                                                                    |                                          |  |  |  |  |  |
|                                                                                                    | Saraksts                                                                                                    |                                                                                                    |                                          |  |  |  |  |  |
|                                                                                                    | lesaistītā persona Personas tips                                                                                                    | Nosaukums / Vārds Uzvārds Pārstāv                                                                                                    | Tālrunis E-pasts                         |  |  |  |  |  |
|                                                                                                    | Būvprojekta izstrādātājs Sertificēts būvspeciālists                                                                                                    | 1-00141 Andris Paraudziņš -                                                                                                    |                                          |  |  |  |  |  |
|                                                                                                    | Atbildīgais būvdarbu vadītājs Sertificēts būvspeciālists                                                                                                    | 1-00104 Pēteris_20 Arhitekts_20 -                                                                                                    | - peteris20.paraudzins20                 |  |  |  |  |  |
|                                                                                                    |                                                                                                    |                                                                                                    |                                          |  |  |  |  |  |
|                                                                                                    | Nodarbinātie<br>Parotzamais biotarbu sākuma termiņš<br>Parotzamais biotarbu baigu termiņš<br>Parotzamais mašaināšan nodebinātis baits biotaukumā<br>Parotzamais darbuzņēmēju un pašnodarbinātis alais<br>Pielikumi | 03.06.2024<br>30.09.2025<br>201<br>100                                                                                                 |                                          |  |  |  |  |  |
|                                                                                                    | Nodarbinātie<br>Paretzamai bolsebu saluma temiņš<br>Paretzamai bolsebu salus temiņš<br>Paretzamai karbuzņēmāju un pašnodarbināto skalta<br>Pielikumi<br>Dalnes                                                     | 03.06.2024<br>30.05.2025<br>201<br>100<br>■ define dota: 00.07.20214.41,10.45                                                          |                                          |  |  |  |  |  |

 $Att \bar{e}ls. ~``Iepriek \check{s} \bar{e}js ~pazi, pojums ~par ~b \bar{u} v darbu ~veik \check{s} anu "`iesnieguma ~kopskats.$ 

Kad iesniegums tiks sinhronizēts uz iekšējo sistēmu un nodota informācija par iesniegšanas faktu, VDI saņems e-pastā (vdi@vdi.gov.lv) informatīvu paziņojumu.

# 9.1.3 Būvlaukuma nodošanas akts

Pirms būvdarbu uzsākšanas ir jāizveido "Būvlaukuma nodošanas akts", lai drīkstētu uzsākt būvdarbus objektā.

Nosacījumi būvlaukuma nodošanas akta izveidošanai:

- 1. Būvniecības lietai ir jābūt stadijā "Būvdarbu uzsākšanas nosacījumu izpilde" vai "Būvdarbi";
- 2. Būvniecības lietā ir kaut viens būvniecības objekts ar veidu "Inženierbūve" un iedalījumu "Paš-valdības/komersantu ceļš" vai "Valsts autoceļš";
- 3. Lietotājam ir jābūt tiesībām veidot šāda veida dokumentu viņš ir būvniecības ierosinātājs vai būvniecības ierosinātāja pilnvarotā persona vai juridiskas personas pārstāvis ar atbilstošu deleģējumu vai pilnvaru.

Lai izveidotu būvlaukuma nodošanas aktu, lietotājs izvēlas būvniecības lietu, kurai vēlas pievienot dokumentu **"Būvlaukuma nodošanas akts"**, un atver būvniecības lietu, nospiežot uz ieraksta rindiņas vai ikonas "Pāriet uz būvniecības lietu" (ja vēlas atvērt būvniecības lietu jaunā logā).

| REĢISTI | RET JAUNU 🛩 📔 BOVNIECĪBAS LIETAS 📔 PILNVJ     | ARAS / DELEĢEJUMI 👻 🕴 IZVELETĀS 🧧 🕴 IEROSINĀTĀJĀ 🚺 🦳 PILNVARU                     | A DALTBNIEKA O   TPAŠNIEKA O   PIET | KĻUVES O   TN BEZ LIETĀM | 37   PIEKĻUVES PIEPRASTJUMI   PIEKĻU      | IVES LEMUMI             |       |
|---------|-----------------------------------------------|-----------------------------------------------------------------------------------|-------------------------------------|--------------------------|-------------------------------------------|-------------------------|-------|
|         | BŪVNIECĪBAS LIETAS / PILNVARU LIET            | AS                                                                                |                                     |                          |                                           |                         |       |
|         | <ul> <li>Izvērstā meklēšana</li> </ul>        |                                                                                   |                                     |                          |                                           |                         |       |
|         | Būvniecības lietas numurs 🛈                   | Bûvniecības lietas n<br>autocelā                                                  | nosaukums 🕕                         | Ka                       | idastra apzīmējums 🛈                      |                         |       |
|         |                                               |                                                                                   |                                     | ARHIVËŠA                 | KA GRUPËŠANA NOTĪRĪT                      | MEKLÊT MEKLÊT UN ATVÊRT | KARTE |
|         |                                               |                                                                                   |                                     |                          |                                           |                         |       |
|         | <ul> <li>Būvniecības lietas numurs</li> </ul> | Būvniecības lietas nosaukums                                                      | Atbildīgā iestāde                   | lerosināšanas datums     | Stadija                                   | Grupas                  |       |
|         | ▶ BIS-BL-127409-80                            | LVC 27. augusta apmācībām (INŽENIERBŪVE -AUTOCEĻŠ ) +<br>Students20               | LVC "Būvvalde"                      | 26.08.2020               | Būvdarbu uzsākšanas nosacījumu<br>izpilde | -                       | Ø     |
|         | ▶ BIS-BL-127363-44                            | LVC Bűvdarbi v3. 20. augusta apmäcíbām (INŽENIERBÜVE -<br>AUTOCEĻŠ ) + Students20 | LVC "Büvvalde"                      | 19.08.2020               | Nodošana ekspluatācijā                    | -                       | Ø     |
|         | • BIS-BL-127343-30                            | LVC v2. 20.augusta apmācībām (INŽENIERBŪVE -AUTOCEĻŠ ) +<br>Students20            | LVC "Būvvalde"                      | 19.08.2020               | Büvdarbi                                  | -                       |       |
|         | + BIS-BL-46142-2                              | 27.februāra apmācībām (INŽENIERBŪVE -AUTOCEĻŠ) +<br>Students20                    | LVC "Būvvalde"                      | 26.02.2020               | Büvdarbi                                  | -                       | a ! 🛛 |

Attēls. Atvērt būvniecības lietu.

Atver būvniecības lietas šķirkli **"Dokumenti"**, nospiež ikonu **<Jauns dokuments>** un izvēlas no saraksta **"Būvlaukuma nodošanas akts**". Sāk secīgi aizpildīt datus.

| REĢIS | TRET JAUNU 👻                          | BOVNIECĪBAS LIETAS                          | PILNVARAS / DELEC                      | ĢĒJUMI 👻 🕴 IZVĒLĒT                               | TAS 0   IEF                              | ROSINĀTĀJA D                           | PILNVARU 1    | DALĪBNIEKA | I I I I I I I I I I I I I I I I I I I | IŠNIEKA O    | PIEKĻUVES 🚺 | D   TN BEZ LIET   | TĀM 37 PIEKĻUVES PI    | EPRASTJUMI PIEKĻUVES LĒMUMI   |            |                      |
|-------|---------------------------------------|---------------------------------------------|----------------------------------------|--------------------------------------------------|------------------------------------------|----------------------------------------|---------------|------------|---------------------------------------|--------------|-------------|-------------------|------------------------|-------------------------------|------------|----------------------|
|       | BÖVNIECT<br>BIS-BL-127                | BAS LIETA: LVC V2.<br>343-30 · Būvdarbi · L | 20.AUGUSTA APN<br>.VC "Bữwalde" · Pārb | <b>AĂCĪBĀM (INŽENI</b><br>10ve - 19.08.2020 20:4 | IERBÜVE -AUT<br>42 · <u>Notikumu v</u> ë | TOCEĻŠ ) + STUI<br><sup>Esture</sup> · | DENTS20       |            |                                       |              |             |                   |                        |                               |            |                      |
|       | ▲ AKTU                                | JÄLIE DATI DOKUMENT                         | I PERSONAS                             | DOKUMENTU SASKAŅO                                | OJUMI TEHN                               | NISKIE NOTEIKUMI                       | BOVPROJEKTS   | REĶINI     | ATZINUMI                              | ENERGOSERTIF | IKATI AP    | TUREŠANA UN PÅRTR | AUKUMI 🕴 BOVDARBU GAIT | A LIETAS PILNVARAS/DELEĢĒJUMI | PAZIŅOJUMI | TREŠO PUŠU SASKAŅO 🕨 |
|       | ▼ Meklē:<br>Dokumenta<br>Organizācija | šana<br>a nosaukums<br>a                    |                                        |                                                  |                                          | <br>                                   | enta numurs 🛈 |            |                                       |              |             | 0                 | Dokumenta datums       | 8 -                           |            | 8                    |
|       | JAUNS DOI                             | KUWENTS                                     |                                        |                                                  |                                          | Organizācija                           |               |            | I                                     | Dokumenta i  | numurs      |                   | Statuss                | ▼ Dokumenta (                 | NOTIRIT    | WEKLET<br>Datne      |

Attēls. Veidot jaunu dokumentu.

# Solī "Pamatdati" obligāti norāda "Būvdarbu līguma numurs", "Būvdarbu līguma datums" un "Akta pieņemšanas datums".

Lai pārietu uz nākamo soli, nospiež pogu $<\!\!\mathbf{T}\mathbf{\bar{a}}\mathbf{l}\mathbf{\bar{a}}\mathbf{k}\!\!>$ .

Solis "Kārtas". Ja būvniecība noris kārtās, tiek attēlots solis "Kārtas", kur, veicot izvēli laukā "Kārtas numurs", var izvēlēties pievienot kādu no uzsāktajām kārtām. Kārtas datus labot nevar, bet to var atvienot no iesnieguma, izdzēšot to no saraksta. Ja būvniecība nenoris kārtās, solis nav redzams.

Solī **"Būvniecības objekti"** obligāti izvēlas un norāda "Būvobjektu", un ievada īsu galveno paredzamo darbu uzskaitījumu.

| BIS-BL-46138-6 · Bûvdarbi · LVC "Bûvvalde" · Pârbûve · 26.02.2020 16:59 · Notikumu vêsture · |                                                                                                    |             |  |  |  |  |  |
|----------------------------------------------------------------------------------------------|----------------------------------------------------------------------------------------------------|-------------|--|--|--|--|--|
| ◄ AKTUĀLIE DATI DOKUMENTI PERSONAS DOKU                                                      | UMENTU SASKAŅOJUMI TEHNISKIE NOTEIKUMI BŪVPROJEKTS RĒĶĪNI ATZINUMI ENERGOSERTIFIKĀTI APTURĒŠANA UN PĀRTRAUKUMI BŪVDARBU GAITA LIET | TAS PILN\ 🕨 |  |  |  |  |  |
| Būvlaukuma nodošanas akts                                                                    |                                                                                                    |             |  |  |  |  |  |
| Dokumenta saturs                                                                             | Pamatdati                                                                                                    |             |  |  |  |  |  |
| Pamatdati                                                                                    | Būvdarbu līguma numurs*                                                                                                    |             |  |  |  |  |  |
| Būvniecības objekti                                                                          | LIG2024/34<br>Bövdarbu līguma datums*<br>12.02.2024 @<br>Akta pieņemšanas datums*<br>22.02.2024 @                                  |             |  |  |  |  |  |
| Būves vietas pārņēmēji                                                                       |                                                                                                    |             |  |  |  |  |  |
| Papildus atļaujas                                                                            |                                                                                                    |             |  |  |  |  |  |
| Pielikumi                                                                                    |                                                                                                    |             |  |  |  |  |  |
| Dokumenta apskats                                                                            | Та                                                                                                    | lāk ⊧       |  |  |  |  |  |
| Saskaņošana                                                                                  |                                                                                                    | indire in   |  |  |  |  |  |

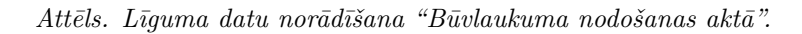

| BIS-BL-377900-2453 · Būvdarbi · ĀDAŽU novada būvv | alde · Pārbūve, Jauna būvniecība · ′  | 15.07.2022 15:38 · <u>Notikumu vě</u> | <u>ësture</u> ·                                        |                                       | -             |
|---------------------------------------------------|---------------------------------------|---------------------------------------|--------------------------------------------------------|---------------------------------------|---------------|
| ◀ AKTUĀLIE DATI DOKUMENTI PERSONAS D              | OKUMENTU SASKAŅOJUMI   TEHNISK        | IE NOTEIKUMI   BŪVPROJEKTS            | RĒĶINI ATZINUMI ENERGOSERTIFIKĀTI APT                  | URĒŠANA UN PĀRTRAUKUMI BŪVDARBU GAITA | LIETAS PILN ) |
| Būvlaukuma nodošanas akts                         |                                       |                                       |                                                        |                                       |               |
| Dokumenta saturs                                  | Būvniecības kārtas                    |                                       |                                                        |                                       |               |
| Pamatdati                                         | Kārtas numurs*                        |                                       |                                                        |                                       |               |
| Kārtas                                            | · · · · · · · · · · · · · · · · · · · |                                       |                                                        | <b>v</b>                              |               |
| Būvniecības objekti                               | PIEVIENOT SARAKSTAN                   |                                       |                                                        |                                       |               |
| Būves vietas pārņēmēji                            |                                       |                                       |                                                        |                                       |               |
| Papildus atļaujas                                 | Saraksts                              |                                       |                                                        |                                       |               |
| Pielikumi                                         | Kārtas numurs                         | Kārtas nosaukums                      | Kārtas objekti                                         | Statuce                               |               |
| Dokumenta apskats                                 | Pirmā kārta                           | Dirmā kārta                           | Ěka (cita čka) - 80//00/005000/ - Noliktava - Pěrhūve: | Büvdarbi uzeākti                      | •             |
| Saskaņošana                                       |                                       |                                       | Eka (cita čka) - 30440040380001 - Jauna būve garāža -  | Durda Di uzsaita                      |               |
|                                                   |                                       |                                       | Saura Duvinceiba                                       |                                       |               |
|                                                   |                                       |                                       |                                                        |                                       |               |
|                                                   | <ul> <li>Atpakaļ</li> </ul>           |                                       |                                                        |                                       | Tālāk 🕨       |

Attēls. Kārtu datu norādīšana "Būvlaukuma nodošanas aktā".

| BIS-BL-46138-6 · Bûvdarbi · LVC "Bûvvalde" · Pârbûve · 26 | 6.02.2020 16:59 <sup>.</sup> <u>Notikumu vēstu</u> | <u>rre</u> ·                       |                                     |                                                       |                           |                | _              |
|-----------------------------------------------------------|----------------------------------------------------|------------------------------------|-------------------------------------|-------------------------------------------------------|---------------------------|----------------|----------------|
| ◀ AKTUĀLIE DATI DOKUMENTI PERSONAS DOKU                   | MENTU SASKAŅOJUMI TEHNISKI                         | E NOTEIKUMI BŪVPROJEKTS            | RĒĶINI ATZINUMI                     | ENERGOSERTIFIKĀTI                                     | APTURĒŠANA UN PĀRTRAUKUMI | BŪVDARBU GAITA | LIETAS PILN\ ► |
| Būvlaukuma nodošanas akts                                 |                                                    |                                    |                                     |                                                       |                           |                |                |
| Dokumenta saturs                                          | Būvniecības objekti                                |                                    |                                     |                                                       |                           |                |                |
| Pamatdati 🥥                                               | Būvobjekts*                                        |                                    |                                     |                                                       |                           |                |                |
| Būvniecības objekti                                       | 80130050222002 - valsts autoceļš                   | - Krustojums abc - Ābeļu iela 5, S | aulkrasti, Saulkrastu nov., LV-2160 |                                                       | X w                       |                |                |
| Būves vietas nāmāmāji                                     | Darbu uzskaitījums*<br>Darba uzskaitījuma apraksts |                                    |                                     |                                                       |                           |                |                |
|                                                           | 908008 9680980008 98003808                         |                                    |                                     |                                                       |                           |                |                |
| Papildus atļaujas                                         | PIEVIENOT SARAKSTAM                                |                                    |                                     |                                                       |                           |                |                |
| Pielikumi                                                 |                                                    |                                    |                                     |                                                       |                           |                |                |
| Dokumenta apskats                                         | Saraksts                                           |                                    |                                     |                                                       |                           |                |                |
| Saskanošana                                               |                                                    |                                    |                                     |                                                       |                           |                |                |
|                                                           | Kadastra apzīmējums                                | Structure type                     | Nosaukums                           | Adrese                                                | Darbu uzskaitījums        |                |                |
|                                                           | 80130050222002                                     | valsts autoceļš                    | Krustojums abc                      | Åbeļu iela 5, Saulkrasti,<br>Saulkrastu nov., LV-2160 | Pirmais darbs             |                | e 🖻            |
|                                                           |                                                    |                                    |                                     |                                                       |                           |                |                |
|                                                           | <ul> <li>Atpakaļ</li> </ul>                        |                                    |                                     |                                                       |                           |                | Tālāk ▶        |

 $Att \bar{e}ls. \ B\bar{u}vniec\bar{\imath}bas \ objektu \ nor\bar{a}d\bar{\imath} \check{s}ana \ "B\bar{u}vlaukuma \ nodo \check{s}anas \ akt \bar{a} "$ 

Datus pievieno sarakstam. Pievienotos datus var labot un/vai dzēst.

Lai pārietu uz nākamo soli, nospiež pogu <**Tālāk**>.

Solī **"Būves vietas pārņēmēji"** lauks **"Iesaistītās personas"** tiek aizpildīts automātiski no izvēlētās būvniecības lietas datiem.

| BIS-BL-46138-6 · Būvdarbi · LVC "Būvvalde" · Pārbūve · 26 | 8.02.2020 16:59 · <u>Notikur</u> | nu vēsture                 |                                                                         |                   |                           |                   | 0           |  |  |  |  |
|-----------------------------------------------------------|----------------------------------|----------------------------|-------------------------------------------------------------------------|-------------------|---------------------------|-------------------|-------------|--|--|--|--|
| ◀ AKTUĀLIE DATI DOKUMENTI PERSONAS DOKUM                  | MENTU SASKAŅOJUMI                | TEHNISKIE NOTEIKUMI        | BŪVPROJEKTS RĒĶINI ATZINUMI                                             | ENERGOSERTIFIKĀTI | APTURĒŠANA UN PĀRTRAUKUMI | BŪVDARBU GAITA    | LIETAS PILN |  |  |  |  |
| Būvlaukuma nodošanas akts                                 |                                  |                            |                                                                         |                   |                           |                   |             |  |  |  |  |
| Dokumenta saturs                                          | Būves vietas pārī                | ņēmēji                     |                                                                         |                   |                           |                   |             |  |  |  |  |
| Pamatdati 🖉                                               | Saraksts                         | araksts                    |                                                                         |                   |                           |                   |             |  |  |  |  |
| Buvniecibas objekti                                       | lesaistītā persona               | Personas tips              | Nosaukums / Vārds Uzvārds                                               | Pārstāv           | Tālrunis                  | E-pasts           |             |  |  |  |  |
| Papildus atļaujas                                         | Autoruzraudzības<br>veicējs      | Sertificēts būvspeciālists | 1-00119 Pēteris_17 Autoruzraugs_17                                      | -                 | 99999917                  | peteris17.parau   |             |  |  |  |  |
| Pielikumi                                                 | Būvdarbu vadītājs                | Sertificēts būvspeciālists | 4-00462 Atbildīgais_17 BūvdarbuVadītājs_17                              | -                 | 99999917                  | atbildigais17.buv |             |  |  |  |  |
| Dokumenta apskats<br>Saskaņošana                          | Būvuzraudzības<br>veicējs        | Sertificēts būvspeciālists | 4-00097 Juris_17 Būvuzraugs_17                                          | -                 | -                         | juriss17.buvuzra  |             |  |  |  |  |
|                                                           | Būvniecības<br>ierosinātājs      | Juridiska persona          | Valsts akciju sabiedrība "Latvijas Valsts ceļi",<br>reģ. nr.40003344207 | -                 | 67028169                  | lvceli@lvceli.lv  |             |  |  |  |  |
|                                                           | Atbildīgais būvdarbu<br>vadītājs | Sertificēts būvspeciālists | 4-00462 Atbildīgais_17 BūvdarbuVadītājs_17                              | -                 | 99999917                  | atbildigais17.buv |             |  |  |  |  |
|                                                           |                                  |                            |                                                                         |                   |                           |                   |             |  |  |  |  |
|                                                           | <ul> <li>Atpakaļ</li> </ul>      |                            |                                                                         |                   |                           |                   | Tālāk ▶     |  |  |  |  |

Attēls. Iesaistīto personu saraksts "Būvlaukuma nodošanas aktā"

Lai pārietu uz nākamo soli, nospiež pogu $<\!\!\mathbf{T}\mathbf{\bar{a}}\mathbf{l}\mathbf{\bar{a}}\mathbf{k}\!\!>$ .

Solī **"Papildus atļaujas"** brīvā tekstā ievada pirms darbu uzsākšanas nepieciešamās papildus atļaujas. Pievieno tās sarakstam.

| BIS-BL-46138-6 · Būvdarbi · LVC "Būvvalde" · Pārbūve · : | 26.02.2020 16:59 - <u>Notikumu věsture</u> -                                                                                  |             |
|----------------------------------------------------------|----------------------------------------------------------------------------------------------------|-------------|
| ◀ AKTUĀLIE DATI DOKUMENTI PERSONAS DOK                   | UMENTU SASKAŅOJUMI TEHNISKIE NOTEIKUMI BŪVPROJEKTS RĒĶĪNI ATZINUMI ENERBOSERTIFIKĀTI APTURĒŠANA UN PĀRTRAUKUMI BŪVDARBU GAITA | LIETAS PILN |
| Būvlaukuma nodošanas akts                                |                                                                                                    |             |
| Dokumenta saturs                                         | Nepieciešamās papildu atļaujas                                                                                                |             |
| Pamatdati 📀                                              | Nosaukums                                                                                                    |             |
| Būvniecības objekti 🥏                                    | Brivi jevadatos apraksloša teksts                                                                                             |             |
| Būves vietas pārņēmēji 📀                                 |                                                                                                    |             |
| Papildus atļaujas                                        | WALERARK LUBITIT                                                                                                    |             |
| Pielikumi                                                |                                                                                                    | Water 1     |
| Dokumenta apskats                                        | 4 Alpakaj                                                                                                    | Talak 🕨     |
| Saskaņošana                                              |                                                                                                    |             |

Attēls. Papildus atļaujas norādīšana "Būvlaukuma nodošanas aktā"

Lai pārietu uz nākamo soli, nospiež pogu $<\!\!{\bf T\bar{a}l\bar{a}k}\!\!>$ .

Solī "Pielikumi" lietotājs var pievienot nepieciešamās datnes, nospiežot uz pogas  $\langle Pievienot \ datnes \rangle$  un izvēloties tās no savas darba stacijas. Lai pārietu uz nākamo soli, nospiež pogu  $\langle T\bar{a}l\bar{a}k \rangle$ .

| 3IS-BL-46138-6 · Būvdarbi · LVC "Būvvalde" · Pārbūve · 26.02.2020 16.59 · <u>Notikumu vēsture</u> · |                                                                                                    |                 |  |  |  |  |  |
|----------------------------------------------------------------------------------------------------|----------------------------------------------------------------------------------------------------|-----------------|--|--|--|--|--|
| ◄ AKTUĀLIE DATI DOKUMENTI PERSONAS DOKU                                                             | UMENTU SASKANOJUMI   TEHNISKIE NOTEIKUMI   BŪVPROJEKTS   RĒĶĪNI   ATZINUMI   ENERGOSERTIFIKĀTI   APTURĒŠANA UN PĀRTRAUKUMI   BŪVDARBU GAITA | LIETAS PILN   ► |  |  |  |  |  |
| Būvlaukuma nodošanas akts                                                                           |                                                                                                    |                 |  |  |  |  |  |
| Dokumenta saturs                                                                                    | Pielikumi                                                                                                    |                 |  |  |  |  |  |
| Pamatdati 🥥                                                                                         | Datnes                                                                                                    |                 |  |  |  |  |  |
| Būvniecības objekti 🥏                                                                               | ■ dathe.docx 03.06.2024 15.41, 10 KB ×                                                                                                    |                 |  |  |  |  |  |
| Būves vietas pārņēmēji 📀                                                                            | ↑ PIEVENBET DOCKMENTU                                                                                                    |                 |  |  |  |  |  |
| Papildus atļaujas 📀                                                                                 |                                                                                                    |                 |  |  |  |  |  |
| Pielikumi                                                                                           | 4 Attakel                                                                                                    |                 |  |  |  |  |  |
| Dokumenta apskats                                                                                   | , uhavai                                                                                                    | Talak P         |  |  |  |  |  |
| Saskanošana                                                                                         |                                                                                                    |                 |  |  |  |  |  |

Attēls. Datnes pievienošana "Būvlaukuma nodošanas aktā".

Solī "Dokumenta apskats" lietotājam ir iespēja pārskatīt izveidoto dokumentu pirms nodošanas saskaņošanai.

| BŪVNIECĪBAS LIETA                                                                                                    | : BŪVNIECĪB | AS IESNIEGUM    | S (30. | OKT)                                                                                                    |                                        |                |             |                                                                                                    |                       |                                  |          |                                              |                 | Open applica |
|----------------------------------------------------------------------------------------------------|-------------|-----------------|--------|----------------------------------------------------------------------------------------------------|----------------------------------------|----------------|-------------|----------------------------------------------------------------------------------------------------|-----------------------|----------------------------------|----------|----------------------------------------------|-----------------|--------------|
| BIS-BL-381102-13170                                                                                                    | Būvdarbi    | Mācību būvvalde | • Pārb | ūve · 30.10.2023 09:34 ·                                                                                                    | Notikumu v                             | vēsture ·      |             |                                                                                                    |                       |                                  |          |                                              |                 | (M)          |
| ◀ AKTUĀLIE DATI                                                                                                    | DOKUMENTI   | PERSONAS        | DOKU   | MENTU SASKAŅOJUMI                                                                                                    | TEHNISKIE NI                           | DTEIKUMI       | BÜVPROJEKTS | RĒĶINI                                                                                             | ATZINUMI              | ENERGOSERTIFIKĀTI                | APTURĒ   | ŠANA UN PĀRTRAUKUMI                          | BŪVDARBU GAITA  | LIETAS PILN  |
| Būvlaukuma noo                                                                                                    | došanas a   | kts             |        |                                                                                                    |                                        |                |             |                                                                                                    |                       |                                  |          |                                              |                 |              |
| Dokumenta saturs<br>Pamaldati<br>Būvniecības objekti<br>Būves vietas pārņēmē<br>Papildus atļaujas<br>Pielikumi<br>Dokumenta apskats<br>Saskaņošana | Ðji         |                 |        | lesnieguma numurs<br>lesnieguma issniegš<br>lesniedzējs<br>lesniedzēja e-pasts<br><b>Pamatdati</b><br>Būvdarbu līguma nu<br>Būvdarbu līguma da<br>Akta pieņemšanas d | šanas datu<br>imurs<br>itums<br>latums | ms             |             | 26711<br>Sagatave ①<br>-<br>Andris Parau<br>info_andris@<br>LIG2024/34<br>12.02.2024<br>22.02.2024 | dziņš<br>andrisparauc | dzins.com                        |          |                                              |                 |              |
|                                                                                                    |             |                 |        | Būvniecības obje<br>Saraksts                                                                                                    | kti                                    |                |             |                                                                                                    |                       |                                  |          |                                              |                 |              |
|                                                                                                    |             |                 |        | Kadastra apzīmējur<br>38150010002001                                                                                                    | ns s                                   | Structure type |             | Nosaukums<br>Dzīvojamā mā                                                                          | ja                    | Adrese<br>Ostratu iela 27, Viļak | a, Balvu | Darbu uzskaitījums<br>Darbu uzskaitījuma apr | aksts           |              |
|                                                                                                    |             |                 |        | Nepieciešamās p<br>Saraksts<br>Nosaukums<br>Brīvi aizpildāms lauks                                                                                                   | apildu at                              | ļaujas         |             |                                                                                                    |                       |                                  |          |                                              |                 |              |
|                                                                                                    |             |                 |        | Būves vietas pār                                                                                                    | ņēmēji                                 |                |             |                                                                                                    |                       |                                  |          |                                              |                 |              |
|                                                                                                    |             |                 |        | Saraksts                                                                                                    |                                        |                |             |                                                                                                    |                       |                                  |          |                                              |                 |              |
|                                                                                                    |             |                 |        | lesaistītā persona                                                                                                    | Personas                               | s tips         | Nosaukum    | s / Vārds Uzvār                                                                                    | ds                    | Pārstāv                          |          | Tālrunis                                     | E-pasts         |              |
|                                                                                                    |             |                 |        | Būvniecības<br>ierosinātājs                                                                                                    | Fiziska pe                             | ersona         | Andris Para | udziņš                                                                                             |                       | -                                |          | 12345678                                     | info_paraudzins |              |
|                                                                                                    |             |                 |        | Atbildīgais būvdarbu<br>vadītājs                                                                                                    | Fiziska pe                             | ersona         | Andris Para | udziņš                                                                                             |                       | -                                |          | 12345678                                     | info_andris@an  |              |
|                                                                                                    |             |                 |        | Pielikumi<br>Datnes                                                                                                    | IKUMU VËSTURI                          | E ATPJ         | IKAĻ        | datne.docx                                                                                         |                       |                                  |          |                                              |                 |              |
|                                                                                                    |             |                 |        | <ul> <li>Atpakaļ</li> </ul>                                                                                                    |                                        |                |             |                                                                                                    |                       |                                  |          |                                              |                 | Tālāk ▶      |

Dokumentu var rediģēt un/vai dzēst, kamēr tas ir statusā "Sagatave".

Ja ievadītie dati ir korekti – dokumentu var nodot saskaņošanai.

Lai pārietu uz nākamo soli, nospiež pogu <**Tālāk**>.

Solī "Saskaņošana", lietotājs atzīmē personas no saraksta, kuras veiks saskaņošanu.

Pēc iesnieguma nodošanas saskaņošanai, iesnieguma saturs vairs nebūs labojams!

Lai nodotu saskaņošanai – nospiež pogu <**Saskaņot ar iesaistītajiem dalībniekiem**>.

Dokuments tiks nodots saskaņošanai, nosūtot paziņojumu norādītajiem apstiprinātājiem, un saglabāts iesniegto dokumentu sarakstā.

Saskaņošanu veic iesaistītās personas no sadaļas "Saskaņojumi":

Atvērt saskaņošanas pieprasījumu:

Pēc visu iesaistīto personu saskaņojumu izdarīšanas, iesniegums tiek iesniegts uz reģistrēts pie būvniecības lietas.

# 9.1.4 Būvuzrauga pārskats

"Būvuzrauga pārskats" dokumentu var izveidot BIS portālā autorizējies lietotājs, ja viņš šajā lietā ir aktīvais atbildīgais būvuzraugs vai tā aktīvais aizvietotājs, vai, ja lietotājs būvdarbu gaitas līgumos ir reģistrēts ar lomu

| VNIECĪBAS LIETA: BŪVNIECĪBAS IESNIEGUMS (30.0KT) |                                               |                                 |                            |                                            |                |  |
|--------------------------------------------------|-----------------------------------------------|---------------------------------|----------------------------|--------------------------------------------|----------------|--|
| AKTUĀLIE DATI DOKUMENTI PERSONAS DOKUM           | ENTU SASKAŅOJUMI TEHNISKIE NOTEIKUMI          | BŪVPROJEKTS RĒĶINI              | ATZINUMI ENERGOSERTIFIKĀTI | APTURĒŠANA UN PĀRTRAUKUMI 📗 BŪVDARBU GAITA | LIETAS PILNI ► |  |
| Būvlaukuma nodošanas akts                        |                                               |                                 |                            |                                            |                |  |
| Dokumenta saturs<br>Pamatdati                    | Saskaņošanā iesaistītie dalībnieki            |                                 |                            |                                            |                |  |
| Būvniecības objekti 🔗 Būves vietas pārņēmēji     | Pēc iesnieguma nodošanas saskaņošanai, ie     | snieguma saturs vairs nebūs lal | oojams!                    |                                            |                |  |
| Papildus atļaujas                                | Lūdzu, izvēlieties personas no saraksta, kura | s veiks saskaņošanu.            |                            |                                            |                |  |
| Dokumenta apskats                                | lesaistītā persona                            | Personas tips                   | Nosaukums / Vārds Uzvārds  | E-pasts                                    |                |  |
| Saskaņošana                                      | ✓ Būvdarbu veicējs                            | Fiziska persona                 | Andris Paraudziņš          | info_andris@andrisparaudzins.com           |                |  |
|                                                  | Būvniecības ierosinātājs                      | Fiziska persona                 | Andris Paraudziņš          | info_paraudzins@andrisparaudzins.com       |                |  |
|                                                  |                                               |                                 |                            |                                            |                |  |
|                                                  | SASKAŅOT AR IESAISTĪTAJIEM DALĪBNIEKIEM       |                                 |                            |                                            |                |  |
|                                                  |                                               |                                 |                            |                                            |                |  |

 $Att\bar{e}ls. \ B\bar{u}vlaukuma \ nodošanas \ akta \ saskaņošana.$ 

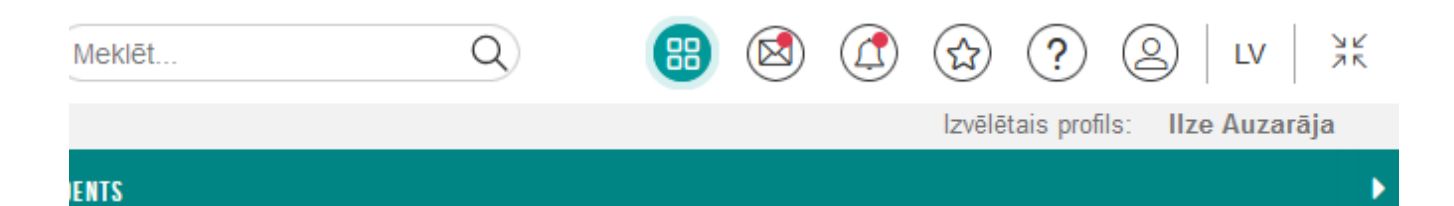

| MANI DATI              |    |
|------------------------|----|
| MANA INFORMĀCIJA       |    |
| SASKAŅOJUMI            | 17 |
| SPECIĂLISTA DATI       |    |
| PILNVARAS / DELEĢĒJUMI |    |
| MANI PIEPRASTJUMI      |    |

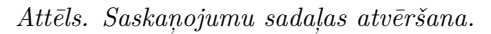

| VISI | AZIŅOJUMI 1971 INFORMATĪVIE 140                                                      | 84 ATGĀDINĀJUMI 11 | BRĪDINĀJUMI 411                             | PAR PIEPRASĪJUMIEM O                   | PAR SASKAŅOJUMIEM 🚺          | PAR IZSNIEGTAJIEM DO | KUMENTIEM <b>85</b> PAZ | ZIŅOJUMU UZSTĀDĪJUMI   |        |
|------|--------------------------------------------------------------------------------------|--------------------|---------------------------------------------|----------------------------------------|------------------------------|----------------------|-------------------------|------------------------|--------|
|      | PAZIŅOJUMI / PAR SASKAŅOJUMI                                                         | IEM                |                                             |                                        |                              |                      |                         |                        |        |
|      | Grupa                                                                                |                    | Sta                                         | atuss                                  |                              |                      | Apraksts                |                        |        |
|      | Paziņojuma datums                                                                    |                    | Ati                                         | asīt arhivētus paziņojumus<br>ē        |                              | X v                  |                         |                        |        |
|      |                                                                                      |                    |                                             |                                        |                              |                      |                         | NOTĪRĪT                | MEKLÊT |
|      | Par ko                                                                               | Statuss            | <ul> <li>Pieprasījuma<br/>datums</li> </ul> | Apraksts                               |                              |                      |                         | lzskatīšanas<br>datums |        |
|      | Būvlaukuma nodošanas akts                                                            | Neizskatīts        | 30.09.2024.                                 | Saskaņošanas pieprasījur               | ns: būvniecības lietā BIS-BI | 127343-30 ir pievie  | enots būvniecības iesni | egums -                | đ      |
|      | <ul> <li>Apliecinājums par ēkas vai tās<br/>daļas gatavību ekspluatācijai</li> </ul> | Apstiprināts       | 13.09.2024.                                 | Saskaņošanas pieprasījur<br>iesniegums | ns: būvniecības lietā BIS-BI | 382646-13488 ir pi   | ievienots būvniecības   | 13.09.2024.            | 6      |

Attēls. Būvlaukuma nodošanas akta saskaņošana.

"lietvedis". Ja būvniecības lieta notiek pa kārtām, tad lietotājs dokumentu pievieno pieejamajā kārtā un var norādīt tajā tikai izvēlētās kārtas būves.

Dokumentu "Būvuzrauga pārskats" var iesniegt no attiecīgās būvniecības lietas "BŪVDARBU GAITAS" apakšsadaļas "DOKUMENTI". Lai izveidotu Būvuzrauga pārskatu, nospiež pogu <Jauns dokuments> un izvēlas dokumenta veidu "Būvuzrauga pārskats".

| BIS- | -46138-6 · Būvdarbi · LVC "Būvvalde" · Pārbūve · 26.02.2020 16:59 · <u>Notikumu vēsture</u> ·                                                   |
|------|----------------------------------------------------------------------------------------------------|
|      | DOKUMENTI PERSONAS DOKUMENTU SASKAŅOJUMI APTURĒŠANA UN PĀRTRAUKUMI BŪVDARBU GAITA LIETAS PILNVARAS/DELEĢĒJUMI PAZIŅOJUMI TREŠO PUŠU SASKAŅOJUMI |
| •    | BÜVDARBU ŽURNĀLS - PERSONAS BŪVDARBU LĪGUMI BŪVPROJEKTS KONFIGURĀCIJA MATERIĀLU KONFIGURĀCIJA DOKUMENTI                                         |
| DOKU |                                                                                                    |
|      |                                                                                                    |
| _    |                                                                                                    |
|      | BŪVUZRAUGA PĀRSKATS Izvēlēties                                                                                                    |

Attēls. Dokumenta "Būvuzrauga pārskats" izveidošana

Solī "Pamatdati" sistēma atrāda dokumenta "Izveidotāju", "Lietas numuru" un "Objekta nosaukumu".

Lietotājam obligāti brīvā tekstā jāievada dokumenta "Nosaukums".

Obligāti jānorāda **"Autors"** no būvniecības lietā iesaistīto personu, kuras ir norādītas kā "būvuzraugi", saraksta. Ja šāda persona ir viena, to uzreiz atrāda pēc noklusējuma.

| ◀ DOKUMENTI PERSONAS DOKUMENTU SASKAŅOJUMI                      | APTURĒŠANA UN PĀRTRAUKUMI BŪVDARBU GAITA LIETAS PILNVARAS/DELEĢĒJUMI PAZIŅOJUMI TREŠO PUŠU SASKAŅOJUMI                                                                                                    | •      |
|-----------------------------------------------------------------|----------------------------------------------------------------------------------------------------|--------|
| 🔹 BÜVDARBU ŽURNĀLS 👻 PERSONAS BŪVDARBU LĪGU                     | MI BŪVPROJEKTS KONFIGURĀCIJA MATERIĀLU KONFIGURĀCIJA DOKUMENTI                                                                                                    | •      |
| Būvuzrauga pārskats                                             |                                                                                                    |        |
| Dokumenta saturs<br>Pamatdati<br>Pielikumi<br>Dokumenta apskats | Būvuzrauga pārskats         Izveidotājs       Juris_17 Būvuzraugs_17         Lietas numurs       BIS-BL-46138-6         Objekts       27 februāra apmācībām (INŽENIERBŪVE -AUTOCEĻŠ) + Students17         Pamatdati         Nosaukums*         - Tosaukums*         - Autors*         - 4.00087 Juris_17 Būvuzraugs_17 (Būvuzraudzības veicējs) |        |
|                                                                 | 18                                                                                                    | ilāk 🕨 |

Attēls. Būvuzrauga pārskata pamatdatu norādīšana.

Lai pārietu uz nākamo soli, nospiež pogu $<\!\!T\bar{a}l\bar{a}k\!\!>$ .

Solī "Pielikumi" lietotājs obligāti pievieno vienu vai vairākas datnes, nospiežot uz <Pievienot dokumentu> un izvēloties tās no savas darba stacijas.

| BIS-BL-46138-6 · Büvdarbi · LVC "Büvvalde" · Pärbüve · : | 16.02.2020 16:59 - Notikumu vēsture -                                                                  | 0.0     |
|----------------------------------------------------------|----------------------------------------------------------------------------------------------------|---------|
| ◀ DOKUMENTI PERSONAS DOKUMENTU SASKAŅOJUM                | APTURĒŠANA UN PĀRTRAUKUMI BŪVDARBU GAITA LIETAS PILNVARAS/DELEĢĒJUMI PAZIŅOJUMI TREŠO PUŠU SASKAŅOJUMI | •       |
| 🔞 BŪVDARBU ŽURNĀLS 👻 PERSONAS BŪVDARBU LĪGI              | MI BŪVPROJEKTS KONFIGURĀCIJA MATERIĀLU KONFIGURĀCIJA DOKUMENTI                                         | Þ       |
| Būvuzrauga pārskats                                      |                                                                                                    |         |
| Dokumenta saturs                                         | Dokumentu saraksts                                                                                     |         |
| Pamatdati 🥥                                              | Dokumentu saraksts *                                                                                   |         |
| Pielikumi                                                | ■ datne.docx 03.06.2024 15:53, 10 KB ×                                                                 |         |
| Dokumenta apskats                                        |                                                                                                    |         |
|                                                          | <ul> <li>Atpakaj</li> </ul>                                                                            | Tālāk 🕨 |

Attēls. Būvuzrauga pārskatam datnes pievienošana.

Lai pārietu uz nākamo soli, nospiež pogu <**Tālāk**>.

Solī "Dokumenta apskats" lietotājam ir iespēja pārskatīt izveidoto dokumentu pirms apstiprināšanas.

| BIS-BL-46138-6 · Büvdarbi · LVC "Büvvalde" · Pärbüve · 26.02.2020 16:59 · <u>Notikumu vésture</u> · |                                                                                       |                                                                                                    |   |  |
|----------------------------------------------------------------------------------------------------|---------------------------------------------------------------------------------------|----------------------------------------------------------------------------------------------------|---|--|
| ◀ DOKUMENTI PERSONAS DOKUMENTU SASKAŅOJUM                                                           | I APTURĒŠANA UN PĀRTRAUKUMI BŪVDARBU GAITA L                                          | IETAS PILNVARAS/DELEĢĒJUMI PAZIŅOJUMI TREŠO PUŠU SASKAŅOJUMI                                                                                    | • |  |
| ■ BÜVDARBU ŽURNÄLS                                                                                  | UMI BŪVPROJEKTS KONFIGURĀCIJA MATERIĀLU KONFI                                         | GURĀCIJA DOKUMENTI                                                                                                    | ► |  |
| Būvuzrauga pārskats                                                                                 |                                                                                       |                                                                                                    |   |  |
| Dokumenta saturs                                                                                    | Būvuzrauga pārskats                                                                   |                                                                                                    |   |  |
| Pamatdati 🥏                                                                                         | Numurs                                                                                | 3                                                                                                    |   |  |
| Pielikumi 🔗                                                                                         | Statuss                                                                               | Sagatave 🛈                                                                                                    |   |  |
| Dokumenta apskats                                                                                   | lesniegšanas datums<br>Izveidotājs<br>Izveidotāja e-pasts<br>Lietas numurs<br>Objekts | -<br>Juris_17 Būvuzraugs_17<br>juriss17.buvuzraugs17@gmail.com<br>BIS-8L-46138-6<br>27.februāra apmācībām (INŽENIERBÜVE -AUTOCEĻŠ) + Students17 |   |  |
|                                                                                                    | Pamatdati                                                                             |                                                                                                    |   |  |
|                                                                                                    | Nosaukums                                                                             | Testa būvuzrauga pārskats                                                                                                    |   |  |
|                                                                                                    | Autors                                                                                | 4-00097 Juris_17 Būvuzraugs_17                                                                                                    |   |  |
|                                                                                                    | Dokumentu saraksts<br>Dokumentu saraksts                                              | datne.docx                                                                                                    |   |  |
|                                                                                                    | APSTIPRINĂT LABOT DZĒST NOT                                                           | IKUMU VĒSTURE                                                                                                    |   |  |

Attēls. Būvuzrauga pārskata kopskats.

Dokumentu var Labot un/vai Dzēst, kamēr tas ir statusā "Sagatave".

Ja lietotājs atbilst minētajām prasībām, tad spiež pogu <Apstiprināt>.

Ja lietotājs nav būvuzraugs un nav tiesības apstiprināt šo dokumentu, tad nodod saskaņošanai un apstiprināšanai personai, kas būvniecības lietā ir būvuzraugs. Apstiprināt un iesniegt dokumentu "**Būvuzrauga pārskats**" var tikai dokumentā norādītais būvspeciālists.

Sagatavotais iesniegums ir pieejams būvniecības lietas šķirkļa "**BŪVDARBU GAITA**" apakššķirklī "**DOKU-MENTI**". Ja dokumentā norādītā informācija attiecas uz noteiktu kārtu, tad dokumentu rāda šīs kārtas dokumentu sarakstā. Ja dokumentā norādītā informācija neattiecas uz konkrēto kārtu, dokumentu atrāda visu kārtu dokumentu sarakstos.

Iesniegtu iesniegumu nevar labot, nevar dzēst, bet var skatīt kopskatu.

# 9.1.5 Paskaidrojums par pārbaudēm

Autorizēts BISP lietotājs var sagatavot paskaidrojumu uz saņemto atzinumu par būves pārbaudi un iesniegt būvvaldei, lai sniegtu savus skaidrojumus par pārbaudē konstatēto. Izveidot dokumentu "**Paskaidrojums par pārbaudēm**" var lietotājs, ja viņš šajā lietā ir aktīvais atbildīgais būvdarbu vadītājs vai tā aktīvais aizvietotājs, vai ja lietotājs būvdarbu gaitas līgumos ir reģistrēts ar lomu "lietvedis". Ja būvniecības lieta notiek pa kārtām, tad lietotājs dokumentu pievieno pieejamajā kārtā un var norādīt tajā tikai izvēlētās kārtas dalībniekus.

Ja būvvalde veikusi būves pārbaudi un izdevusi "**Atzinums par būves pārbaudi**", kur ir doti norādījumi un to izpildes termiņš, atzinuma saņēmējs saņem BISP paziņojumu, ka jāsniedz paskaidrojums par būves pārbaudē konstatēto.

Atzinuma saņēmējs vai pilnvarotā persona var iepazīties ar dokumenta "**Atzinums par būves pārbaudi**" saturu, autorizējoties publiskajā portālā, atverot to no paziņojuma kā saiti vai būvniecības lietas dokumentu sarakstā. Dokumentā "Atzinums par būves pārbaudi" pieejama poga "Sniegt paskaidrojumu".

Dokumentu **"Paskaidrojums par pārbaudēm"** var iesniegt arī attiecīgās būvniecības lietas dokumentu sarakstā - sadaļas **"BŪVDARBU GAITA"** apakšsadaļā **"DOKUMENTI"**, kur veido jaunu iesniegumu, nospiežot pogu <**Jauns dokuments**> un izvēloties **"Paskaidrojums par pārbaudēm"**.

| BŪVNIECĪBAS LIETA: BŪVNIECĪBAS IESNIEBUMS (30.0KT)          BIS-BL-SB1102-13170 - BOVGATU - Macību Dūvvalde - Pārdūve 30.10.2023 09.34 · Notikumu vēsture         Aktuālie dati   dokumenti   personas   dokumentu saskaņojumi   tenniskie noteikumi   Būvprojekts   Rēķini   atzinumi   ehergosertifikāti   apturēšana un pārtraukumi   Būvdarbu gaita   Lietas pilnvaras/dei   Valbāk = |
|----------------------------------------------------------------------------------------------------|
| AKTUÁLIE DATI DOKUMENTI PERSONAS DOKUMENTU SASKANOJUMI TEHNISKIE NOTEIKUMI BÜVPROJEKTS RĚKINI ATZINUMI ENERGOSERTIFIKÄTI APTURĚŠANA UN PÄRTRAVKUMI BŮVDARBU GAITA LIETAS PILNVARAS/DEL VAIRÄK                                                                                                    |
|                                                                                                    |
| BŪVDARBUŽURNĀLS PERSONAS BŪVDARBU LĪGUMI BŪVPROJEKTS KONFIGURĀCIJA MATERIĀLU KONFIGURĀCIJA TĀME DOKUMENTI                                                                                                    |
| DOKUMENTI                                                                                                    |
| ✓ Meklēšana                                                                                                    |
| Dokumenta nosaukums     Dokumenta datums       C     IIII                                                                                                    |
| DABU VEIKŠANAS PROJEKTS TIVĖLĖTIES NOTIAIT NECELĖT                                                                                                    |
| IESNIEGUMS PAR OBLIGĀTĀS CIVILTIESISKĀS APDROŠINĀŠANAS POLISĒM (IZVELĒTIES                                                                                                    |
| Dokumenta nosaukums     PASKAUBOUJUMS PAR PÄRBAUDEM     unititus       Iesniegums par obljatlas civiliteisiska:<br>apdrošinkasnas polisemu     Datue                                                                                                    |

Attēls. Uzsākt veidot jaunu dokumentu "Būvdarbu gaitas" sadaļā "Dokumenti".

Iesnieguma veidošanas formā secīgi aizpilda nepieciešamo informāciju:

• iesnieguma sadaļā "Kontaktinformācija" automātiski ielasās dati (obligāta lauka vērtība) par būvniecības

ierosinātāju, nepieciešamības gadījumā var mainīt adresi, nospiežot uz zīmulīša ikonas $\checkmark$ .

- iesnieguma sadaļā "Atzinuma dokuments" automātiski ielasās atzinuma, par ko tiek sniegt paskaidrojums, numurs (obligāta lauka vērtība).
- pamatojoties uz saņemto "Atzinums par būves pārbaudi", sadaļā "Paskaidrojuma dati" brīvā tekstā obligāti norāda savu skaidrojumu par pārbaudē konstatēto un sniegt informāciju par norādījuma izpildi.

| ∉ BŪVDARBU ŽURNĀLS ▼ PERSONAS BŪVDARBU LĪGU | AI BŪVPROJEKTS KONFIGURĀCIJA MATERIĀLU KONFIGURĀCIJA TĀME DOKUMENTI | Þ    |
|---------------------------------------------|---------------------------------------------------------------------|------|
| Paskaidrojums par būves pārbaudi            |                                                                     |      |
| lesnieguma saturs<br>Kontaktinformācija     | Kontaktinformācija<br>Vārds                                         |      |
| Atzinuma dokuments                          | Péteris_03                                                          |      |
| Paskaidrojuma dati                          | Uzvards* Arhitekts_03                                               |      |
| iesnieguma apskats                          | Adrese*<br>Gustava Zemgala gatve 78-76, Rīga, LV-1039               |      |
|                                             | Talruņa numurs*<br>99999903                                         |      |
|                                             | E-pasts*<br>peteris03.paraudzins03@gmail.com                        |      |
|                                             | Tak                                                                 | āk ► |

Attēls. Paskaidrojuma par būves pārbaudi ievade.

Papildus var pievienot vienu vai vairākas datnes.

Pēc saglabāšanas iesniegums solī "**Iesnieguma apskats**" ir uzmanīgi jāpārlasa un iesniegums ir gatavs iesniegšanai būvvaldē. Tas parādās būvniecības lietas dokumentu sarakstā un iesniegto dokumentu sarakstā. Saglabātu ies-

niegumu būvniecības ierosinātājs vai persona ar atbilstošām tiesībām var labot un dzēst, un turpināt iesniegt būvvaldei/iestādei.

| AKTUĀLIE DATI DOKUMENTI PERSONAS DOKU        | MENTU SASKAŅOJUMI (1) TEHNISKIE NOTEIKUMI BŪVPROJE | KTS   RĒĶĪNI   ATZINUMI   ENERGOSERTIFIKĀTI   APTURĒŠANA UN PĀRTRAUKUMI   BŪVDARBU GAITA   LIETAS P |
|----------------------------------------------|----------------------------------------------------|----------------------------------------------------------------------------------------------------|
| ♦ BŪVDARBU ŽURNĀLS ♥ PERSONAS BŪVDARBU LĪGUN | NI BŪVPROJEKTS KONFIGURĀCIJA MATERIĀLU KONFI       | SURĀCIJA TĀME DOKUMENTI                                                                             |
| Paskaidrojums par būves pārbaudi             |                                                    |                                                                                                    |
| lesnieguma saturs                            | Paskaidrojuma iesniegums                           |                                                                                                    |
| Kontaktinformācija                           | lesnieguma numurs                                  | 60                                                                                                  |
| Atzinuma dokuments 📀                         | lesnieguma statuss                                 | Sagatave 🕕                                                                                          |
| Paskaidrojuma dati 📀                         | lesnieguma iesniegšanas datums                     | ·                                                                                                   |
| lesnieguma apskats                           | lesniedzējs                                        | Pēteris_03 Arhitekts_03                                                                             |
|                                              | lesnedzeja e-pasis                                 | petensos.paraudzinsos@gmaii.com                                                                     |
|                                              | Atzinuma dati                                      |                                                                                                    |
|                                              | lesniegšanas datums                                | 18.04.2023                                                                                          |
|                                              | Dokumenta numurs                                   | BIS-BV-19.9-2023-22                                                                                 |
|                                              | Objekta nosaukums                                  | BŽ Būvniecības iecere sākumā bez kārtām ar meliorācijas jaunbūvi BV apmācībām (07.01.2022.) V18     |
|                                              | Izdevējs                                           | Mācību būvvalde                                                                                     |
|                                              | Paskaidrojuma dati                                 |                                                                                                    |
|                                              | Paskalul ojulla dati                               | Dati i i u nd terre e selvei desi une telvete                                                       |
|                                              | Paskalorojuma teksts<br>Datnes                     | Bitvi levadanis paskaldrojuma teksis                                                                |
|                                              |                                                    | dame.docx                                                                                           |
|                                              | IESNIEGT LABOT DZĖST                               |                                                                                                    |

Attēls. Kopskats dokumentam "Paskaidrojumu par būves pārbaudi".

Pēc saglabāšanas iesnieguma statuss ir "Sagatave".

Iesniegumu var iesniegt atbildīgajai būvvaldei/iestādei, pēc būvniecības lietas piederības.

Iesniegums ir pieejams būvniecības lietas šķirkļa "BŪVDARBU GAITA" apakššķirklī "DOKUMENTI". Ja dokumentā norādītā informācija attiecas uz noteiktu kārtu, tad dokumentu rāda šīs kārtas dokumentu sarakstā. Ja dokumentā norādītā informācija neattiecas uz konkrēto kārtu, dokumentu atrāda visu kārtu dokumentu sarakstos.

Iesniegtu iesniegumu nevar labot, nevar dzēst, bet var skatīt kopskatu.

## 9.1.6 Paskaidrojuma par pārbaudēm veidošana no Atzinuma par būves pārbaudi

BISP autorizējies lietotājs atver Būvniecības lietu, kurā lietotājs ir kādā no lomām:

- Ierosinātājs vai Ierosinātāju pārstāvēt pilnvarota/deleģēta persona;
- Būvdarbos iesaistītā persona,

Būvniecības lietā ir Būvvaldes sagatavots "Atzinums par būves pārbaudi", kurā ir strukturētā veidā definēti Norādījumi un Lēmumi.

| BÖVNIECĪBAS LIETA: VIENKĀRŠOTA ATJAUNOŠANA (KĀRTAS)<br>BIS-BL-381520-2876 · Būvdarbī · ADAŽU novada būvvalde · Vienkāršota atjaunošana · 30.01.2024 08:58 · <u>Notikumu vēsture</u> · |                                                                                                    |          |  |
|----------------------------------------------------------------------------------------------------|----------------------------------------------------------------------------------------------------|----------|--|
| AKTUĀLIE DATI DOKUMENTI PERSON                                                                                                    | AS DOKUMENTU SASKANOJUMI TEHNISKIE NOTEIKUMI BŪVPROJEKTS RĒĶĪNI ATZINUMI ENERGOSERTIFIKĀTI APTURĒŠANA UN PĀRTRAUKUMI BŪVDARBU GAITA      | VAIRĀK 🚍 |  |
| Atzinums par būves pārbaud                                                                                                    | i                                                                                                    |          |  |
| Pamatdati<br>Lietas numurs<br>Dokumenta datums<br>Dokumenta statuss<br>Atzinuma numurs<br>Izdevėjis<br>Būvobjekta pärbaudes pamatojums                                                | BIS-BL-381520-2676<br>28.02.2024<br>Parakstts ○<br>BIS-BV-19.9-2024-22<br>ĀDAŽU NOVADA DOME<br>09.02.2024 - BIS-BV-22.2-2024.9 - Sūdzība |          |  |
| Objekta apsekošanas datumi                                                                                                    | 26.02.2024 no 12:00 līdz 14:00                                                                                                    |          |  |
| Zemes vienības                                                                                                    | 17000400021, Klaipēdas iela 10, Liepāja, LV-3401 🛛 🗂                                                                                     |          |  |
| Ēkas/Telpu grupas<br>Ēka, Dzīvojamā māja, 17000400021001, Klaipēdas iela 10, Liepāja, LV-3401 □                                                                                       |                                                                                                    |          |  |
| Parbaude piedalījās                                                                                                    |                                                                                                    |          |  |
| Būvobjekta pārstāvis<br>Citas institūcijas<br>Iestādes darbinieki                                                                                                    |                                                                                                    |          |  |

#### Kontroles pārbaudes kritēriji

| 2 Būvdarbu veikšanas atbilstība būvprojektam un normatīvo aktu prasībām                                                                                                    |
|----------------------------------------------------------------------------------------------------|
| 2.1 Būvdarbu veikšanas atbilstība būvprojektam                                                                                                    |
| <ul> <li>2.1.1 vai atbilst būves novietojums (pārkāpumi ir konstatēti)</li> <li>2.1.2 vai atbilst būves būvapjoms (netika kontrolēts)</li> <li>2.1.3 vai atbilst būves nesošo konstrukciju/to daļu izbūve (netika kontrolēts)</li> <li>2.1.4 vai atbilst būves arhitektoniskais risinājums (netika kontrolēts)</li> <li>2.1.5 vai atbilst būves plānojums (netika kontrolēts)</li> </ul> |
| 2.2 Atbildīgā būvdarbu vadītāja darbības pārbaude                                                                                                    |
| 2.3 Galvenā būvdarbu veicēja darbības pārbaude                                                                                                    |
| 2.4 Kvalitätes kontroles sistēmas pārbaude                                                                                                    |
| 2.5 Mērījumi veikti                                                                                                    |
| 2.6 Nesošo konstrukciju noslēguma kontrole                                                                                                    |
| 2.7 Citi konstatētie pārkāpumi                                                                                                    |
| Papildinformācija atzinuma saņēmējiem                                                                                                    |
|                                                                                                    |
| Datnes                                                                                                    |
| SAM_8853.JPG 28 02 2024 14:36, MB                                                                                                    |
| Shiest paskaiddojunu 📕 Leiupielädet datni ) (notikinu vėsture ) (atpakaį                                                                                                    |

Lietotājs atver dokumentu "Atzinums par būves pārbaudi", un dokumenta darbību joslā Lietotājam ir pieejama darbība "Sniegt paskaidrojumu", ja viņš būvniecības lietā ir kādā no lomām:

- Ierosinātājs vai ierosinātāju pārstāvēt pilnvarota persona;
- Atbildīgais Būvdarbu vadītājs vai Atbildīgā būvdarbu vadītāja aizvietotājs.
- Atbildīgais Būvuzraugs vai Atbildīgā Būvuzrauga aizvietotājs;
- Atbildīgais Autoruzraugs vai Atbildīgā Autoruzrauga aizvietotājs;
- Būvprojekta vadītājs;
- Lietotājs ir Adresāts kaut vienam no Atzinumā esošajiem Norādījumiem.

Pēc "Sniegt paskaidrojumu" nospiešanas, lietā tiek izveidota jauna dokumenta "Paskaidrojums par pārbaudēm" sagatave, ar aizpildītu atsauci uz Atzinumu.

Pieteikuma solī "Kontaktinformācija" automātiski tiek ielasīti dati par būvniecības ierosinātāju, nepieciešamības gadījumā var mainīt adresi, nospiežot uz rediģēšanas ikonas

| AKTUĀLIE DATI DOKUMENTI PERSONAS DOKUMENTU SASK | AŅOJUMI TEHNISKIE NOTEIKUMI BŪVPROJEKTS RĒĶĪNI ATZINUMI ENERGOSERTIFIKĀTI APTURĒŠANA UN PĀRTRAUKUMI BŪVDARBU GAITA | VAIRĀK 🚍 |
|-------------------------------------------------|----------------------------------------------------------------------------------------------------|----------|
| Paskaidrojums par pārbaudēm                     |                                                                                                    |          |
| lesnieguma saturs<br>Kontaktinformācija         | Kontaktinformācija<br>Vārds                                                                                        |          |
| Dokuments 📀 🖉                                   | Anons<br>Uzvārds*<br>Paraudzinš                                                                                    |          |
| lesnieguma apskats                              | Adrese*<br>Riga                                                                                                    |          |
|                                                 | Tälruna numurs*<br>12345678                                                                                        |          |
|                                                 | E-pasts*<br>info_andris@andrisparaudzins.com                                                                       |          |
|                                                 |                                                                                                    | Tālāk 🕨  |

Lai pārvietotos uz nākamo soli, nospiež pogu "Tālāk"

Solī "Dokuments" tiek rādīts dokuments, par kuru tiek sniegts paskaidrojums:

| AKTUĀLIE DATI DOKUMENTI PERSONAS DOKUMENTI | ASKAŅOJUMI TEHNISKIE NOTEIKUMI BŪVPROJEKTS RĒĶINI ATZINUMI ENERGOSERTIFIKĀTI APTURĒŠANA UN PĀRTRAUKUMI BŪVDARBU GAITA | VAIRĀK 🗏 |
|--------------------------------------------|----------------------------------------------------------------------------------------------------|----------|
| Paskaidrojums par pārbaudēm                |                                                                                                    |          |
| lesnieguma saturs                          | Dokuments                                                                                                    |          |
| Kontaktinformācija                         | Paskaidrotais dokuments*                                                                                              |          |
| Dokuments                                  | 28.02.2024 - BIS-BV-19.9-2024-22 - Atzinums par būves pārbaudi * *                                                    |          |
| Paskaidrojuma dati                         | 4 Athakal                                                                                                    | Tālāk 🕨  |
| lesnieguma apskats                         | , ukrandi                                                                                                    | randit   |

Lai pārvietotos uz nākamo soli, nospiež pogu "Tālāk".

Solī "Paskaidrojuma dati" lietotājs veido paskaidrojumu sarakstu par Norādījumiem/Lēmumiem. Iespējams sniegt vienu vai vairākus paskaidrojumus, par katru no tiem norādot informāciju:

- Norādījums / Lēmums izvēle no saistītā Atzinuma norādījumu/lēmumu saraksta.
- Paskaidrojuma teksts lietotāja paskaidrojums par konkrēto norādījumu/lēmumu brīvi ievadāms teksts;
- Datne iespēja pievienot pielikumu konkrētajam paskaidrojumam.

Lietotājs var saglabāt ievadīto paskaidrojuma informāciju, nospiežot darbību pogu "Pievienot sarakstam", kas to ievieto Paskaidrojumu sarakstā.

Kamēr Paskaidrojuma dokuments ir Sagataves stadijā, lietotājs var labot vai dzēst Paskaidrojumu saraksta ierakstus.

Ja lietotājs ir pievienojis Paskaidrojumu norādījumam/lēmumam, par kuru viņš jau ir sniedzis paskaidrojumu šajā vai citā dokumentā "Paskaidrojums par būves pārbaudi", tad tiek parādīts Brīdinājuma paziņojums: "Uzmanību! Par %Norādījuma\_Lēmuma\_unikālais\_numurs Jūs jau esat sniedzis paskaidrojumu dokumentā %Dokumenta\_Nr."

| BIS-BL-381520-2676 · Bûvdarbi · ÂDAŽU novada bûvvalde ·                                          | √ienkāršota atjaunošana · 30.01.2024 08:58 · <mark>Notikumu vēstu</mark>                                                                                                    | <u>re</u> ·                                                                                                  |                | ~        |
|--------------------------------------------------------------------------------------------------|----------------------------------------------------------------------------------------------------|----------------------------------------------------------------------------------------------------|----------------|----------|
| AKTUĀLIE DATI DOKUMENTI PERSONAS DOKUMENTU SAS                                                   | KAŅOJUMI TEHNISKIE NOTEIKUMI BŪVPROJEKTS RĒ                                                                                                    | ĶINI ATZINUMI ENERGOSERTIFIKĀTI APTURĒŠANA UN PĀRTRAUKUMI                                                    | BÜVDARBU GAITA | VAIRĀK 🚍 |
| Paskaidrojums par pārbaudēm                                                                      |                                                                                                    |                                                                                                    |                |          |
| Iesnieguma saturs<br>Kontaktinformācija<br>Dokuments<br>Paskaldrojuma datī<br>Iesnieguma apskats | Paskaidrojuma dati<br>Nordijumst.amunst<br>21.112: Nordidjums 1. Nordidjums<br>Paskaidrojuma lakatst<br>Iman paskaidrojuma l<br>Daines<br>m<br>Mentent sessesses<br>Saraksts |                                                                                                    |                |          |
|                                                                                                  | Uzmanībul Par "2.1.1-L2 - Norādījums - 2. Norādījums. I<br>Norādījums/Lēmums<br>2.1.1-L2 - Norādījums - 2. Norādījums. M<br>• Atpakaj                                        | M* Jūs jau esat sniedzis paskaidrojumu dokumentā BIS-BV-22.5-2024-5. Paskaidrojuma teksts mans paskaidrojums | Datnes         | Talak •  |

Attēls. Solis Paskaidrojuma dati.

Lai pārvietotos uz nākamo soli, nospiež pogu "Tālāk".

 $P\bar{e}d\bar{e}j\bar{a}$  pieteikuma solī "Iesnieguma apskats" var pārskatīt visu pieteikumā ievadīto informāciju un iesniegt pieteikumu apstrādei.

# 9.1.7 Paskaidrojuma par pārbaudēm veidošana no Lēmuma dokumenta

BISP autorizējies lietotājs atver Būvniecības lietu, kurā:

- Lietotājs ir Ierosinātājs vai Ierosinātāju pārstāvēt pilnvarota/deleģēta persona ar tiesībām strādāt ar Būvniecības lietas dokumentiem;
- Būvniecības lietā ir Būvvaldes sagatavots lēmuma dokuments, kurā ir strukturētā veidā definēti Būvvaldes pieņemtie Lēmumi (ieskaitot dokumentu "Sarakste ar Būvvaldi").

Lietotājs atver Lēmuma dokumentu un dokumenta darbību joslā Lietotājam ir pieejama darbība "Sniegt paskaidrojumu", ja viņš Būvniecības lietā ir kādā no lomām:

- Lietotājs ir Ierosinātājs vai Ierosinātāju pārstāvēt pilnvarota/deleģēta persona ar tiesībām strādāt ar Būvniecības lietas dokumentiem;
- Lēmuma adresāts vai Lēmuma adresāta pilnvarota/deleģēta persona.

Pēc "Sniegt paskaidrojumu" pogas nospiešanas, lietā tiek izveidota jauna dokumenta "Paskaidrojums par pārbaudēm" sagatave, ar aizpildītu atsauci uz Lēmumu.

Lietotājs pilda secīgi iesnieguma informāciju pa soļiem:

| BIS-BL-377105-12715 · (Bövdarbi) · Mācību būvvalde · Jauna būvniecība, Pārbūve · 13.01.2022 09.39 · <u>Notikumu vēsture</u> ·                                                                                                    |         |
|----------------------------------------------------------------------------------------------------|---------|
| AKTUĀLIE DATI DOKUMENTI PERSONAS DOKUMENTU SASKAŅOJUMI (1) TEHNISKIE NOTEIKUMI BŪVPROJEKTS RĒĶINI ATZINUMI ENERGOSERTIFIKĀTI APTURĒŠANA UN PĀRTRAUKUMI BŪVDARBU GAITA VA                                                                                                    | AIRĀK 🚍 |
| Citi būvvaldes lēmumi                                                                                                    |         |
| Pamatdati                                                                                                    |         |
| Izdevējs     Mācību būvvalde       Dokumenta numurs     BIS-BV-5, 28-2024-34       Dokumenta datums     08 08 2024       Pamatojums     08 08 2024 - BIS-BV-19 9-2024-47 Atzinums par būves pārbaudi       Dokumenta nosaukums     Citi būvvaldes lēmumi       Statuss     Parakstīts ① |         |
| Lēmuma teksts                                                                                                    |         |
| Citi būvvaldes lēmumi iau                                                                                                    |         |
| SNIERT PASKAIDROJUNU ELIIPTELÄDËT DATNI NOTIKUMU VËSTURE DOKUMENTA VËSTURE APSTRIDËT LËMUNU ATPAKAL                                                                                                    |         |

Attēls. Citi būvvaldes lēmumi.

# Solis Kontaktinformācija:

| BIS-BL-377105-12715 · Būvdarbi · Mācību b                                                        | bůvvalde - Jauna bůvniecība, Párbůve - 13.01.2022 09:39 - Notikumu věsture -                                                                                                    |          |
|--------------------------------------------------------------------------------------------------|----------------------------------------------------------------------------------------------------|----------|
| AKTUĀLIE DATI DOKUMENTI PERSONAS                                                                 | DOKUMENTU SASKAŅOJUMI (1) TEHNISKIE NOTEIKUMI BŪVPROJEKTS RĒĶINI ATZINUMI ENERGOSERTIFIKĀTI APTURĒŠANA UN PĀRTRAUKUMI BŪVDARBU GAITA                                                                                                    | VAIRĀK 🚍 |
| Paskaidrojums par pārbaudēm                                                                      |                                                                                                    |          |
| lesnieguma saturs<br>Kontaktinformācija<br>Dokuments<br>Paskaidrojuma dati<br>Iesnieguma apskats | Kontaktinformācija         Luznémumu reģistra piešķirtais reģistrācijas numurs         9009115618         Nosaukums (komersants)         Mācību pašvadība         Komersanta veids         Budžeta iestāde         Adrese*         Abrenes iela 26, Vijaka, Balvu nov, LV-4583         Tālruga numurs*         6450000         E. pasts*         dome@pasvaldiba.lv |          |
|                                                                                                  |                                                                                                    | Tālāk 🕨  |

Attēls. Solis Kontaktinformācija.

Lai pārvietotos uz nākamo soli, nospiež "Tālāk".

# Solis "Dokuments"

| BIS-BL-377105-12715 · Būvdarbi · Mācību būvvalde · Jauna b | ūvniecība, Pārbūve - 13.01.2022 09:39 - <u>Notikumu vēsture</u> -                                                                    |           |  |  |  |
|------------------------------------------------------------|----------------------------------------------------------------------------------------------------|-----------|--|--|--|
| AKTUĀLIE DATI DOKUMENTI PERSONAS DOKUMENTU SASP            | AŅOJUMI (1)   TEHNISKIE NOTEIKUMI   BŪVPROJEKTS   RĒĶINI   ATZINUMI   ENERGOSERTIFIKĀTI   APTURĒŠANA UN PĀRTRAUKUMI   BŪVDARBU GAITA | VAIRĀK 🚍  |  |  |  |
| Paskaidrojums par pārbaudēm                                |                                                                                                    |           |  |  |  |
| lesnieguma saturs                                          | Dokuments                                                                                                    |           |  |  |  |
| Kontaktinformācija                                         | Paskaidrotais dokuments*                                                                                                    |           |  |  |  |
| Dokuments 🥥                                                | 08.08.2024 - BIS-BV-5.28-2024-34 - Citl būvvaldes lēmumi * •                                                                         |           |  |  |  |
| Paskaidrojuma dati                                         | <ul> <li>Atnakal</li> </ul>                                                                                                    | Tālāk 🕨   |  |  |  |
| lesnieguma apskats                                         | r ngrannaj                                                                                                    | - circuit |  |  |  |

Attēls. Pieteikuma solis "Dokuments"

Lai pārvietotos uz nākamo soli, nospiež "Tālāk".

Solī "Paskaidrojuma dati" lietotājs veido paskaidrojumu sarakstu par Lēmumiem. Iespējams sniegt vienu vai vairākus paskaidrojumus, par katru no tiem norādot informāciju:

- Lēmums izvēlne no saistītajā dokumentā esošo strukturēto lēmumu saraksta.
- Paskaidrojuma teksts lietotāja paskaidrojums par konkrēto lēmumu;
- Datne iespēja pievienot pielikumu konkrētajam paskaidrojumam (neobligāts)

 $\label{eq:liebolic} \mbox{Lietotājs var saglabāt ievadīto paskaidrojuma informāciju, nospiežot darbību <\!\mbox{Pievienot sarakstam}\!\!>\!\!, kas to ievieto Paskaidrojumu sarakstā.$ 

| BIS-BL-377105-12715 · Būvdarbi · Mācību | u büvvalde - Jauna bü | ūvniecība, Pārbūve · 13.01.2022 09:39 · <u>N</u> | otikumu vēsture                                            |                                       |          |
|-----------------------------------------|-----------------------|--------------------------------------------------|------------------------------------------------------------|---------------------------------------|----------|
| AKTUĀLIE DATI DOKUMENTI PERSONAS        | DOKUMENTU SASKA       | AŅOJUMI (1) TEHNISKIE NOTEIKUMI                  | BŪVPROJEKTS   RĒĶINI   ATZINUMI   ENERGOSERTIFIKĀTI   APTO | JRĒŠANA UN PĀRTRAUKUMI BŪVDARBU GAITA | VAIRĀK 🚍 |
| Paskaidrojums par pārbaudēm             |                       |                                                  |                                                            |                                       |          |
| lesnieguma saturs                       | 1                     | Paskaidroiuma dati                               |                                                            |                                       |          |
| Kontaktinformācija                      |                       | Norādījums/Lēmums*                               |                                                            |                                       |          |
| Dokuments                               |                       |                                                  |                                                            |                                       |          |
| Paskaidrojuma dati                      |                       | I                                                |                                                            |                                       |          |
| lesnieguma apskats                      |                       | Citi būvvaldes lēmumi - Citi būvvaldes lē        |                                                            |                                       |          |
|                                         |                       | 1 PIEVIENDT DOKUMENTU                            |                                                            |                                       |          |
|                                         |                       | PIEVIENOT SARAKSTAM                              |                                                            |                                       |          |
|                                         |                       | Saraksts                                         |                                                            |                                       |          |
|                                         |                       | Norādījums/Lēmums                                | Paskaidrojuma teksts                                       | Datnes                                |          |
|                                         |                       |                                                  |                                                            |                                       |          |
|                                         |                       | <ul> <li>Atpakaļ</li> </ul>                      |                                                            | ١                                     | Fālāk ►  |

Attēls. Solis "Paskaidrojuma dati".

| BIS-BL-377105-12715 · Būvdarbi · Mācī                                                            | bu būvvalde · Jauna b | ūvniecība, Pārbūve - 13.01.2022 09:39 - j                                                                                                    | Notikumu vēsture                 |                                         |                |          |
|--------------------------------------------------------------------------------------------------|-----------------------|----------------------------------------------------------------------------------------------------|----------------------------------|-----------------------------------------|----------------|----------|
| AKTUĀLIE DATI DOKUMENTI PERSONAS                                                                 | DOKUMENTU SASK        | AŅOJUMI (1) TEHNISKIE NOTEIKUMI                                                                                                    | BŪVPROJEKTS RĒĶINI ATZINUMI ENER | GOSERTIFIKĀTI APTURĒŠANA UN PĀRTRAUKUMI | BŪVDARBU GAITA | VAIRĀK 🚍 |
| Paskaidrojums par pārbaudēm                                                                      | ı                     |                                                                                                    |                                  |                                         |                |          |
| Iesnieguma saturs<br>Kontaktinformäcija<br>Dokuments<br>Paskaidrojuma dati<br>Iesnieguma apskats | •                     | Paskaidrojuma dati<br>Nordijumsi.emums*<br>Cit bidvaldes lēmumi- Cit bidvaldes lē<br>Paskaidrojum<br>Baskaidroju<br>Dathes<br>retristar secentrs |                                  |                                         |                |          |
|                                                                                                  |                       | Saraksts<br>Norādījums/Lēmums                                                                                                    | Paskaidrojuma teksts             |                                         | Datnes         |          |
|                                                                                                  |                       | <ul> <li>Atpakaj</li> </ul>                                                                                                    |                                  |                                         |                | Tālāk ►  |

Ja lietotājs ir pievienojis Paskaidrojumu lēmumam, par kuru viņš jau ir sniedzis paskaidrojumu šajā vai citā dokumentā "Paskaidrojums par pārbaudēm", tad tiek parādīts Brīdinājuma paziņojums: "Uzmanību! Par %Lēmuma\_unikālais\_numurs Jūs jau esat sniedzis paskaidrojumu dokumentā %Dokumenta\_Nr."

Lai pārvietotos uz nākamo soli, nospiež "Tālāk".

Solī "Iesnieguma apskats" pārskata pieteikuma soļos ievadīto informāciju. Dokumenta "Paskaidrojums par pārbaudēm" kopskatā Lēmumu paskaidrojumi tiek attēloti strukturēta veidā.

| BIS-BL-377105-12715 · Bûvdarbi · Mâcîbu bûvvalde · Jauna b                                       | būvniecība, Pārbūve · 13.01.2022 09:39 · Notikumu vēsture ·                                                                                                    |                                                                                                    |          |
|--------------------------------------------------------------------------------------------------|----------------------------------------------------------------------------------------------------|----------------------------------------------------------------------------------------------------|----------|
| AKTUĀLIE DATI DOKUMENTI PERSONAS DOKUMENTU SAS                                                   | KAŅOJUMI (1) TEHNISKIE NOTEIKUMI BŪVPROJEKTS                                                                                                    | RĒĶINI ATZINUMI ENERGOSERTIFIKĀTI APTURĒŠANA UN PĀRTRAUKUMI BŪVDARBU GAITA                                                                                                    | VAIRĀK 🚍 |
| Paskaidrojums par pārbaudēm                                                                      |                                                                                                    |                                                                                                    |          |
| Iesnieguma saturs<br>Kontaktinformācija<br>Ookuments<br>Paskaidrojuma datī<br>Iesnieguma apskats | Paskaidrojuma iesnieguma<br>Iesnieguma numurs<br>Iesnieguma statuss<br>Iesnieguma iesniegšanas datums<br>Iesniedzēja<br>Iesniedzēja e-pasts<br>Dokumenta dati<br>Iesniegšanas datums<br>Dokumenta numurs<br>Objekta nosaukums<br>Izdevējs<br>Paskaidrojuma dati<br>Saraksts<br>Norādījums/Lēmums<br>Citi būvvaldes lēmumi - Citi būvvaldes lē | 3475<br>Sagatave ①<br>-<br>Students20 lerosinātājs20<br>students20_macibuPV@inbox.lv<br>08 08 2024<br>BIS-BV-5 28-2024-34<br>BZ Būvniecības iecere sākumā bez kārtām ar meliorācijas jaunbūvi BV apmācībām (07.01.2022<br>Macību būvvaide<br>Paskaidrojuma teksts         Datnes           es paskaidroju         - | 2.) V18  |
|                                                                                                  | IESNIEGT LABOT DZĚST                                                                                                    |                                                                                                    |          |

Kamēr Paskaidrojuma dokuments ir Sagataves stadijā, lietotājs var labot vai dzēst Paskaidrojumu saraksta ierakstus.

Ja pieteikums ir korekts, var veikt dokumenta iesniegšanu.

Dokumenta iesniegšanas brīdī, ja iesnieguma blokā "Paskaidrojuma dati" kopsummā ir vairāk par 1 ierakstu, tad sistēma katram no šajos blokos norādītajiem Paskaidrojumiem izveido atsevišķu dokumentu "Paskaidrojums par pārbaudi", kopējot uz katru no tiem blokus "Dokuments" un "Kontaktinformācija". Tādā veidā katram Paskaidrojumam tiek izveidots savs individuāls iesniegums, kuram sistēma uzstāda statusu "Iesniegts" un uzsāk sinhronizācijas procesu uz BIS2.

| BIS-BL-377105-12715 · Būvdarbi · Mācību būv                  | valde · Jauna būvniecība, Pārbūve                     | • 13.01.2022 09:39 · <u>Notikumu vēsture</u> · |                                                                  |                                                                                                    |                                        |          |
|--------------------------------------------------------------|-------------------------------------------------------|------------------------------------------------|------------------------------------------------------------------|----------------------------------------------------------------------------------------------------|----------------------------------------|----------|
| AKTUĀLIE DATI DOKUMENTI PERSONAS I                           | IOKUMENTU SASKAŅOJUMI (1) TE                          | EHNISKIE NOTEIKUMI BŪVPROJEKTS                 | RĒĶINI ATZINUMI ENERGOSERTIFIKĀTI                                | APTURĒŠANA UN PĀRTRAUKUMI                                                                                                    | BŪVDARBU GAITA                         | VAIRĀK 🚍 |
| ▶ Meklēšana                                                  |                                                       |                                                |                                                                  |                                                                                                    |                                        |          |
| Dokumenta nosaukums Paskaidrojums par pärbaudēm Organizācija | ×                                                     | Dokumenta numurs ①                             | <u> </u>                                                         | Dokumenta datums                                                                                                    | 8                                      | <u>#</u> |
| JAUNS DOKUMENTS                                              |                                                       |                                                |                                                                  |                                                                                                    | NOTĪRĪT MEKLĒT                         |          |
| Dokumenta nosaukums                                          | Organizācija                                          |                                                | Dokumenta numurs                                                 | ▼ Statuss                                                                                                    | Dokumenta datums Datne                 |          |
| Paskaidrojums par pārbaudēm                                  |                                                       |                                                |                                                                  |                                                                                                    |                                        |          |
|                                                              | Mācību būvvalde                                       |                                                | BIS-BV-22.5-2024-11                                              | Reģistrēts (i)<br>Izskatīšana līdz 09.08.2024                                                                                                   | 08.08.2024                             |          |
| Paskaidrojums par pārbaudēm                                  | Mäcību būvvalde<br>Mācību būvvalde                    |                                                | BIS-BV-22.5-2024-11<br>BIS-BV-22.5-2024-10                       | Reģistrēts<br>Izskatīšana līdz 09.08.2024<br>Reģistrēts<br>Izskatīšana līdz 09.08.2024                                                          | 08.08.2024<br>08.08.2024               |          |
| Paskaidrojums par pärbaudém<br>Paskaidrojums par pärbaudém   | Mācību būvvalde<br>Mācību būvvalde<br>Mācību būvvalde |                                                | BIS-BV-22.5-2024-11<br>BIS-BV-22.5-2024-10<br>BIS-BV-22.5-2024-8 | Reģistrēts ①<br>Izskatīšana līdz 09.08.2024       Reģistrēts ①<br>Izskatīšana līdz 09.08.2024       Reģistrēts ①<br>Izskatīšana līdz 09.08.2024 | 08.08.2024<br>08.08.2024<br>08.08.2024 |          |

Attēls. Būvniecības lietas sadaļa "Dokumenti", iesniegtie pieteikumi "Paskaidrojums par pārbaudēm"

# 9.1.8 Iesniegums par obligātās civiltiesiskās apdrošināšanas polisēm

Izveidot dokumentu "Iesniegums par obligātās civiltiesiskās apdrošināšanas polisēm" var no divām vietām:

- No būvniecības lietas sadaļas "**Dokumenti**"- ja būvniecības lietas stadija ir "Būvdarbi", "Nodošana ekspluatācijā" dokumentu var pievienot vai labot (ja dokuments ir statusā "Sagatave") lietotājs, kurš ir būvniecības ierosinātājs vai tā pilnvarotā vai deleģētā persona ar tiesībām "Dokumentu sagatavošana";
- No būvniecības lietas sadaļas "Būvdarbu gaita" apakšsadaļas "Dokumenti" ja būvniecības lietas stadija ir "Būvdarbi", "Nodošana ekspluatācijā" dokumentu var pievienot vai labot (ja dokuments ir statusā "Sagatave") lietotājs, kurš šajā lietā ir aktīvais atbildīgais būvdarbu vadītājs vai tā aktīvais aizvietotājs, vai ja lietotājs būvdarbu gaitas līgumos ir reģistrēts ar lomu "lietvedis".

Iesniegumā secīgi aizpilda nepieciešamo informāciju.

Solī "**Iesniegums**" dati ielasās automātiski laukos:

- Būvniecības ierosinātājs;
- Būvniecības lieta;
- Objekta nosaukums.

Ja būvniecības lieta notiek pa kārtām, tad veidojot dokumentu:

- No būvniecības lietas sadaļas "**Būvdarbu gaita**" **apakšsadaļas "Dokumenti**"" vispirms izvēlas kārtu un tad pievieno dokumentu kārtai.
- No būvniecības lietas sadaļas "Dokumenti" kārtu, kurai pievienot dokumentu obligāti norāda solī "Iesniegums". Ja kārta tiek mainīta, dokumentā pievienotos polises ņēmējus izdzēš.

Obligāti jāaizpilda lauks "Atbildīgā iestāde" ar vērtību no izvēles saraksta, kur iespējams izvēlēties no adresātiem:

- būvvalde vai institūcija, kas pilda būvvaldes funkcijas, kurai pieder būvniecības lieta;
- BVKB;
- iesnieguma adresāts pēc noklusējuma ir aizpildīts tikai, ja sarakstā ir tikai viens iespējamais adresāts.

Solī "Apdrošināšana" obligāti jānorāda "Polises ņēmējs". Tā var būt persona, kas tika norādīta BUN izpildes iesniegumā pie būvniecības dalībniekiem. Ja būvniecības lieta ir sadalīta kārtās, sarakstā iespējams izvēlēties tikai no izvēlētajai kārtai piesaistītajām personām.

| BÖVNIECĪBAS LIETA: BAZNĪCAS IELA<br>BIS-BL-380619-13074 - (Būvdardi) - Mācīdu dūv | valde - Pārbūve, Restaurācija, Atjaunošana | - 31.07.2023 13:09 - <u>Notikumu vēs</u> | sture -             |                 |                           |                | ۵ ک                         |
|-----------------------------------------------------------------------------------|--------------------------------------------|------------------------------------------|---------------------|-----------------|---------------------------|----------------|-----------------------------|
| AKTUĀLIE DATI DOKUMENTI PERSONAS                                                  | DOKUMENTU SASKAŅOJUMI (52) TEHNISKI        | NOTEIKUMI BŪVPROJEKTS                    | RĒĶINI ATZINUMI ENB | ERGOSERTIFIKĀTI | APTURĒŠANA UN PĀRTRAUKUMI | BŪVDARBU GAITA | LIETAS PILNVARAS 🛛 VAIRĀK 🚍 |
| BŪVDARBU ŽURNĀLS PERSONAS BŪVDARBU LĪ                                             | GUMI BŪVPROJEKTS KONFIGURĀCIJA             | MATERIĀLU KONFIGURĀCIJA                  | TÂME DOKUMENTI      |                 |                           |                |                             |
| DOKUMENTI Izvēlēties kārtu: Pirmā kārta                                           | <b>*</b>                                   |                                          |                     |                 |                           |                |                             |
| ✓ Meklēšana                                                                       |                                            |                                          |                     |                 |                           |                |                             |
| Dokumenta nosaukums                                                               | Doku                                       | imenta numurs 🕕                          |                     | ð               | Dokumenta datums          | NOTIRIT        | MEKLÉT                      |
| JAUNS DOKUMENTS                                                                   |                                            |                                          |                     |                 |                           |                |                             |
| Dokumenta nosaukums                                                               | <ul> <li>Dokumenta numurs</li> </ul>       | Statuss                                  | Dokumenta datums    | Datne           |                           |                |                             |
| lesniegums par obligātās civiltiesiskās<br>apdrošināšanas polisēm                 | 27633                                      | Sagatave 🕕                               | 05.12.2024          |                 |                           |                |                             |

Attēls. Jauna dokumenta izveidošana, ja aktivizēta būvniecības kārta.

#### lesniegums par obligātās civiltiesiskās apdrošināšanas polisēm

| lesnieguma saturs  | lesnieguma pamata informācija               |                                           |
|--------------------|---------------------------------------------|-------------------------------------------|
| lesniegums         | Būvniecības ierosinātājs                    | Mācību pašvaldība                         |
| Apdrošināšana      | Būvniecības lieta                           | BIS-BL-377235-12725                       |
| lespieguma apskats | Objekta nosaukums                           | lecere ar kārtām un BUN Mācību pašv. ier. |
| ionioguna aporato  | Atbildīgā iestāde*<br>Mācību būvvalde       | × -                                       |
|                    | Būvniecības kārta*<br>Otrā kārta - darbnica | × -                                       |
|                    |                                             | Täläk⊁                                    |

Attēls. Kārtas norādīšana iesniegumā par obligātās civiltiesiskās apdrošināšanas polisēm.

### lesniegums par obligātās civiltiesiskās apdrošināšanas polisēm

**lesnieguma saturs lesniegums** Apdrošināšana Iesnieguma apskats

| Būvniecības ierosinātājs | Andris Paraudziņš  |   |  |
|--------------------------|--------------------|---|--|
| Būvniecības lieta        | BIS-BL-380942-8741 |   |  |
| Objekta nosaukums        | Sapņu būve         |   |  |
| Atbildīgā iestāde*       |                    |   |  |
|                          |                    | ▼ |  |
|                          |                    |   |  |

Attēls. Forma. Iesniegums par obligātās civiltiesiskās apdrošināšanas polisēm. Solis "Iesniegums".

Brīvā tekstā ievada "Polises numurs".

Obligāti jānorāda "Polises termiņa sākuma datums" un "Polises termiņa beigu datums", un jāpievieno apdrošināšanas polises datne.

Zem "Polises izsniedzējs" jāatzīmē, ja polises izsniedzējs ir "Ārvalstnieks". Obligāti jānorāda "Uzņēmumu reģistra piešķirtais reģistrācijas numurs" un "Nosaukums (firma)".

Pievieno datus sarakstam un spiež pogu  $\langle T\bar{a}l\bar{a}k \rangle$ , lai pārietu uz nākamo soli.

lesniegums par obligātās civiltiesiskās apdrošināšanas polisēm

| lesnieguma saturs  | Apdrošināšan                | as                          |                        |                |                  |                 |        |         |
|--------------------|-----------------------------|-----------------------------|------------------------|----------------|------------------|-----------------|--------|---------|
| lesniegums         | Polises ņēmējs*             |                             |                        |                |                  |                 |        |         |
| Apdrošināšana      | Būvuzraudzības veicē        | js - 4-00144 Atbildīgais_10 | ) BūvdarbuVadītājs_10  |                | ~                |                 |        |         |
| lesnieguma apskats | Polises numurs              |                             |                        |                |                  |                 |        |         |
|                    | Polises termiņa sākuma      | i datums*                   |                        |                |                  |                 |        |         |
|                    |                             |                             |                        |                |                  |                 |        |         |
|                    | Polises termiņa beigu d     | atums*                      |                        |                |                  |                 |        |         |
|                    | Apdrošināšanas polises      | datne                       |                        |                |                  |                 |        |         |
|                    | 1. PIEVIENOT DOKUMENTU      |                             |                        |                |                  |                 |        |         |
|                    | Polises izsniedzējs         |                             |                        |                |                  |                 |        |         |
|                    | Ārvalstnieks                |                             |                        |                |                  |                 |        |         |
|                    | Uzņēmumu reģistra pie       | šķirtais reģistrācijas numu | rs*                    |                | 5                |                 |        |         |
|                    | Nosaukums (komersant        | s)*                         |                        |                | <u> </u>         |                 |        |         |
|                    | PIEVIENOT SARAKSTAI         |                             |                        |                |                  |                 |        |         |
|                    | Saraksts                    |                             |                        |                |                  |                 |        |         |
|                    | Polises veids               | Polises ņēmējs              | Polises<br>izsniedzējs | Polises numurs | Sākuma<br>datums | Beigu<br>datums | Datnes |         |
|                    | Nav ierakstu                |                             |                        |                |                  |                 |        |         |
|                    |                             |                             |                        |                |                  |                 |        |         |
|                    | <ul> <li>Atpakaļ</li> </ul> |                             |                        |                |                  |                 |        | Tālāk ▶ |

Forma. Iesniegums par obligātās civiltiesiskās apdrošināšanas polisēm. Solis "Apdrošināšana".

Pēc saglabāšanas iesniegums solī <Iesnieguma apskats> ir uzmanīgi jāpārlasa un tas ir gatavs iesniegšanai būvvaldē. Saglabātu iesniegumu būvniecības ierosinātājs vai persona ar atbilstošām tiesībām var labot un dzēst, un turpināt iesniegt atbildīgajai būvvaldei/iestādei.

Pēc saglabāšanas iesnieguma statuss ir Sagatave.

Iesniegumu var iesniegt atbildīgajai būvvaldei/iestādei pēc būvniecības lietas piederības.

Iesniegums ir pieejams būvniecības lietas škirkla "BŪVDARBU GAITA" apakššķirklī "DOKUMENTI". Ja dokumentā norādītais būvniecības procesa dalībnieks attiecas uz noteiktu kārtu, tad dokumentu rāda šīs kārtas dokumentu sarakstā. Ja dokumentā norādītais dalībnieks neattiecas uz konkrēto kārtu, dokumentu atrāda visu kārtu dokumentu sarakstos.

Iesniegtu iesniegumu nevar labot, nevar dzēst, bet var skatīt kopskatu.

# 9.1.9 Būvuzraudzības plāns

Dokumentu "Būvuzraudzības plāns" var izveidot BISP portālā autorizējies lietotājs, kurš ir būvniecības ierosinātājs vai būvniecības ierosinātāja pilnvarotā persona, vai juridiskas personas pārstāvis ar atbilstošu deleģējumu vai pilnvaru un, kuram būvniecības lietas saistīto personu sarakstā ir reģistrēta persona ar lomu "būvuzraugs". Būvuzraugs var sagatavot dokumentu tad, ja tam ir sagatavota pilnvara vai deleģējums, kas dod tiesības sagatavot dokumentus.

Lai izveidotu "Būvuzraudzības plānu" un tas būtu pieejams pārējiem būvniecības dalībniekiem, lietotājs izvēlas un atver būvniecības lietu, kurai vēlas pievienot šo dokumentu un atver būvniecības lietas sadaļu "Dokumenti":

#### lesniegums par obligātās civiltiesiskās apdrošināšanas polisēm

lesnieguma saturs lesniegums Apdrošināšana lesnieguma apskats

| Atbildīgā iestāde  |                  | BVKB                |                |                  |                 |        |
|--------------------|------------------|---------------------|----------------|------------------|-----------------|--------|
|                    |                  |                     |                |                  |                 |        |
| lesnieguma pan     | nata informācija |                     |                |                  |                 |        |
| Būvniecības ierosi | nātājs           | Rasa Bisa           |                |                  |                 |        |
| Būvniecības lieta  |                  | BIS-BL-382135       | -102117        |                  |                 |        |
| Objekta nosaukum   | IS               | Sapņu būve          |                |                  |                 |        |
| Apdrošināšanas     | 5                |                     |                |                  |                 |        |
| Saraksts           |                  |                     |                |                  |                 |        |
| Polises veids      | Polises ņēmējs   | Polises izsniedzējs | Polises numurs | Sākuma<br>datums | Beigu<br>datums | Datnes |
| Büvspeciālista     | 1-00141 Andris   | Apdrošinātājs       | 11A6554354     | 09.07.2024       | 17.07.2025      | *      |

Forma. Iesniegums par obligātās civiltiesiskās apdrošināšanas polisēm. Solis "Iesnieguma apskats".

Būvniecības lietas šķirklī **"Dokumenti"** nospiež pogu **"Būvuzraudzības plāns"**.

JAUNS DOKUMENTS

un izvēlas no saraksta

Tālāk ▶

Solī "Pamatdati" sistēma atrāda "Izveidotājs", "Lietas numurs" un "Objekts" nosaukumu.

Lietotājam obligāti brīvā tekstā jāievada dokumenta "Nosaukums".

Obligāti jānorāda **"Autors"** no būvniecības lietā iesaistīto personu, kuras ir norādītas kā "būvuzraugi", saraksta. Ja šāda persona ir viena, to uzreiz atrāda pēc noklusējuma.

#### BŪVUZRAUDZĪBAS PLĀNS

| IESNIEGUMA SATURS  |
|--------------------|
| lesniegums         |
| Pielikumi          |
| lesnieguma apskats |

| BŪVUZRAUDZĪBAS PLĀNS                       |                           |   |
|--------------------------------------------|---------------------------|---|
| lesniedzējs                                | Jānis Balodis             |   |
| Lietas numurs                              | BIS-33781-391             |   |
| Objekts                                    | Autoceļa lieta 2.laidiens |   |
| PAMATDATI                                  |                           |   |
| Nosaukums*<br>Būvuzraudzības plāns darbiem |                           |   |
| Autors*                                    |                           |   |
|                                            |                           | _ |

Attēls. Būvuzraudzības plāna pamatdatu ievade.

Lai pārietu uz nākamo soli, nospiež pogu <**Tālāk**>.

Solī "Pielikumi" lietotājs obligāti pievieno vienu vai vairākas datnes, nospiežot uz <Pievienot dokumentu> un izvēloties tās no savas darba stacijas.

Lai pārietu uz nākamo soli, nospiež pogu <**Tālāk**>.

Solī "Dokumenta apskats" lietotājam ir iespēja pārskatīt izveidoto dokumentu pirms apstiprināšanas.

Dokumentu var "Labot" un/vai "Dzēst", kamēr tas ir statusā "Sagatave".

# BŪVUZRAUDZĪBAS PLĀNS

IESNIEGUMA SATURS lesniegums Pielikumi lesnieguma apskats

#### DOKUMENTU SARAKSTS

Dokumentu saraksts \* 🗅 images.jpg 25.02.2019 13:17, 7,3 KB 🗙 ↑ PIEVIENOT DOKUMENTU

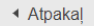

Tālāk ▶

# Attēls. Būvuzraudzības plāna datnes pievienošana.

# BŪVUZRAUDZĪBAS PLĀNS

lesniegums

Pielikumi

#### IESNIEGUMA SATURS BŪVUZRAUDZĪBAS PLĀNS lesnieguma numurs 2 lesnieguma statuss Sagatave lesnieguma apskats lesnieguma iesniegšanas datums lesniedzējs Jānis Balodis lesniedzēja e-pasts Lietas numurs BIS-33781-391 Objekts Autoceļa lieta 2.laidiens PAMATDATI Nosaukums Būvuzraudzības plāns darbiem. 20-7571 Jānis Balodis Autors DOKUMENTU SARAKSTS Dokumentu saraksts images.jpg IESAISTĪTĀS PERSONAS SARAKSTS

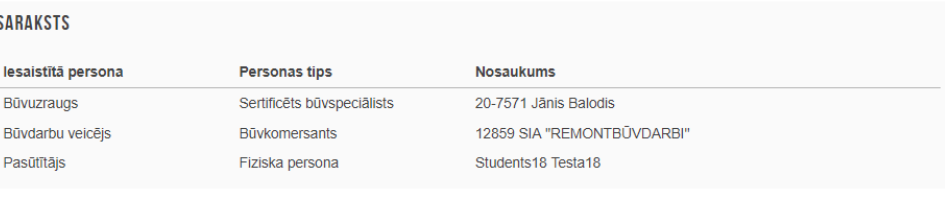

Attēls. Būvuzraudzības plāna kopsavilkums un nodošana saskaņošanai.

DZĒST

SASKAŅOT AR IESAISTĪTAJIEM DALĪBNIEKIEM

Lai apstiprinātu izveidoto dokumentu, lietotājam ir jābūt izvēlētās būvniecības lietas būv<br/>uzraugam un norādītajam dokumenta autoram.

Ja lietotājs atbilst minētajām prasībām, tad spiež pogu $<\!\!{\rm Apstiprin}\bar{\rm a}t\!\!>\!\!.$ 

Ja lietotājs nav norādīts kā dokumenta autors, tad dokuments ir jāsaskaņo ar norādīto būvuzraugu. Lai to izdarītu, spiež pogu **<Saskaņot ar iesaistītajiem dalībniekiem>.** 

| ESAISTĪTO DALĪBNIEKU KONTAKTINFORMĀCIJA                                        |  |
|--------------------------------------------------------------------------------|--|
| Pēc iesnieguma nodošanas saskaņošanai, iesnieguma saturs vairs nebūs labojams! |  |
| 0-7571 Jānis Balodis                                                           |  |
|                                                                                |  |

Attēls. Būvuzraudzības plāna nodošana saskaņošanai.

Logā **"Iesaistīto dalībnieku kontaktinformācija"** sistēma atrāda personu, kurām jānodod dokuments saskaņošanai, kontaktinformāciju.

Nospiež pogu **<Nodot saskaņošanai>**, lai pabeigtu darbību.

Sistēma ziņos, ka dokuments ir saglabāts iesniegto dokumentu sarakstā un nodots saskaņošanai.

 $P\bar{e}c tam, kad visas iesaistītās personas ir apstiprinājušas dokumentu, tas parādās pie būvniecības lietas dokumentu sarakstā ar statusu <$ **Apstiprināts**>.

# 9.1.10 Tehniskās apsekošanas atzinums

Lai izveidotu **"Tehniskās apsekošanas atzinumu"**, lietotājs izvēlas attiecīgo būvniecības lietu un atver to, nospiežot uz ieraksta rindas vai ikonas "Pāriet uz būvniecības lietu", ja vēlas atvērt būvniecības lietu jaunā logā.

Tehniskās apsekošanas atzinumu var izveidot lietotājs, kurš darbojas:

- savā fiziskas personas profilā un ir būvniecības ierosinātājs;
- savā fiziskas personas profilā un ir būvniecības ierosinātāja pilnvarotā persona ar tiesībām pārstāvēt personu un/vai sagatavot šī veida iesniegumus;
- juridiskas personas profilā, kura ir būvniecības ierosinātājs, un ir paraksttiesīga persona;
- juridiskas personas profilā, kura ir būvniecības ierosinātājs, un viņam ir aktīvs deleģējums ar tiesībām sagatavot šī veida dokumentu;
- juridiskas personas profilā un šai juridiskai personai ir būvniecības ierosinātāja pilnvarojums ar tiesībām pārstāvēt personu un/vai sagatavot šī veida dokumentu, un lietotājam ir aktīvs deleģējums ar tiesībām sagatavot dokumentu.

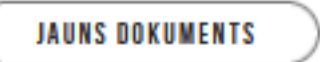

<Jauns dokuments>

Būvniecības lietas šķirklī **"Dokumenti"** nospiež pogu un izvēlas no saraksta **"Tehniskās apsekošanas atzinums"**.

Solī "Iesniegums" sistēma atrāda "Iesniedzēju", "Lietas numuru" un "Objekta" nosaukumu.

Lietotājam obligāti jānorāda "Apsekošanas datums".

Kā arī obligāti jānorāda "Atzinuma sastādītājs", izvēloties to no būv<br/>speciālistu saraksta.

Lai pārietu uz nākamo soli, nospiež pogu <**Tālāk**>.

Solī "Pielikumi" lietotājs obligāti pievieno vienu vai vairākas datnes, nospiežot uz <Pievienot dokumentu> un izvēloties tās no savas darba stacijas.

| ◀ AKTUĀLIE DATI DOKUMENTI PERSONAS DOKUME                          | ENTU SASKAŅOJUMI TEHNISKIE NOTEIKUMI BŪVPROJEKTS                                                                            | RĒĶINI ATZINUMI ENERGOSERTIFIKĀTI APTURĒŠANA UN PĀRTRAUKUMI BŪVDARBU GAITA LIETAS PILNVARAS/D                | EL 🕨 |
|--------------------------------------------------------------------|----------------------------------------------------------------------------------------------------|----------------------------------------------------------------------------------------------------|------|
| Tehniskās apsekošanas atzinums                                     |                                                                                                    |                                                                                                    |      |
| lesnieguma saturs<br>Jesniegums<br>Pielikumi<br>Iesnieguma apskats | Tehniskās apsekošanas atzinums<br>lesniedzējs<br>Lietas numurs<br>Objekts<br>Pamatdati<br>Apsekošanas datums*<br>03.06.2024 | Andris Paraudziņš<br>BIS-BL-278129-12201<br>Iecere ar PN un kārtām 4 februāra būvvaldes apmācībām_Students20 |      |
|                                                                    |                                                                                                    | Talak •                                                                                                    |      |

Attēls. Tehniskās apsekošanas atzinuma pamatdatu ievadīšana.

| ◀ AKTUĀLIE DATI DOKUMENTI PERSONAS DOKUM | ENTU SASKAŅOJUMI   TEHNISKIE NOTEIKUMI   BŪVPROJEKTS   RĒĶĪNI   ATZINUMI   ENERGOSERTIFIKĀTI   APTURĒŠANA UN PĀRTRAUKUMI   BŪVDARBU GAITA   LIETAS | PILNVARAS/DEL 🕨 |
|------------------------------------------|----------------------------------------------------------------------------------------------------|-----------------|
| Tehniskās apsekošanas atzinums           |                                                                                                    |                 |
| lesnieguma saturs                        | Dokumentu saraksts                                                                                                    |                 |
| lesniegums 🥥                             | Datnes *                                                                                                    |                 |
| Pielikumi                                | ■ datne docx 04.06.2024 11.32.10 KB ×                                                                                                    |                 |
| lesnieguma apskats                       |                                                                                                    |                 |
|                                          |                                                                                                    |                 |
|                                          | <ul> <li>Atpakaj</li> </ul>                                                                                                    | Tālāk •         |

Attēls. Tehniskās apsekošanas atzinuma datnes pievienošana.

Lai pārietu uz nākamo soli, nospiež pogu $<\!\!\mathbf{T\bar{a}l\bar{a}k}\!\!>$ .

Solī "Iesnieguma apskats" lietotājam ir iespēja pārskatīt izveidoto dokumentu pirms iesniegšanas.

Dokumentu var "labot" un/vai dzēst, kamēr tas ir statusā "Sagatave".

Tehniskās apsekošanas atzinumu var apstiprināt, ja lietotājs ir atzinumā norādītais būvspeciālists, kuram izpildās vismaz viens no nosacījumiem:

- darbojas savā fiziskas personas profilā un ir būvniecības ierosinātājs;
- darbojas savā fiziskas personas profilā un ir būvniecības ierosinātāja pilnvarotā persona ar tiesībām pārstāvēt personu un/vai saskaņot un iesniegt šī veida iesniegumu;
- darbojas juridiskas personas profilā, kura ir būvniecības ierosinātājs, un viņam ir aktīvs deleģējums ar tiesībām saskaņot un iesniegt iesniegumu;
- darbojas juridiskas personas profilā un šai juridiskajai personai ir būvniecības ierosinātāja pilnvarojums ar tiesībām pārstāvēt personu un/vai saskaņot un iesniegt iesniegumu, un lietotājam ir aktīvs deleģējums ar tiesībām saskaņot un iesniegt iesniegumu.

Lai iesniegtu dokumentu, lietotājam jānospiež poga **<Iesniegt>.** Būvspeciālistam obligāti jānorāda "**Sertifikāta** sfēra", ar kuru tiek apstiprināts atzinums, un jānospiež vēlreiz poga **<Iesniegt>**.

# 9.1.11 Iesniegums par būvdarbu pārtraukšanu

Lai izveidotu iesniegumu par būvdarbu pārtraukšanu, lietotājs izvēlas attiecīgo būvniecības lietu, kas ir stadijā **"Būvdarbi"**, un atver to, nospiežot uz ieraksta rindas vai ikonas "Pāriet uz būvniecības lietu".

Iesniegumu par būvdarbu pārtraukšanu var izveidot lietotājs, kurš darbojas:

- savā fiziskas personas profilā un ir būvniecības ierosinātājs;
- savā fiziskas personas profilā un ir būvniecības ierosinātāja pilnvarotā persona ar tiesībām pārstāvēt personu un/vai sagatavot šī veida iesniegumu;
- juridiskas personas profilā, kura ir būvniecības ierosinātājs, un ir paraksttiesīga persona;
- juridiskas personas profilā, kura ir būvniecības ierosinātājs, un viņam ir aktīvs deleģējums ar tiesībām sagatavot šī veida iesniegumu;
- juridiskas personas profilā un šai juridiskajai personai ir būvniecības ierosinātāja pilnvarojums ar tiesībām pārstāvēt personu un/vai sagatavot šī veida iesniegumu, un lietotājam ir aktīvs deleģējums ar tiesībām

sagatavot iesniegumu.

Būvniecības lietas šķirklī "Dokumenti" nospiež pogu un izvēlas no saraksta "Iesniegums par būvdarbu pārtraukšanu".

Solī "Iesniegums" sistēma atrāda "Iesniedzēju", "Lietas numuru" un "Objekta" nosaukumu.

• lesni lesnie lesnie JAUNS DOKUMENTS

Lietotājam obligāti jānorāda būvdarbu pārtraukuma "Sākuma datumu".

Iespēja norādīt arī būvdarbu pārtraukuma "Beigu datumu".

| ◀ AKTUĀLIE DATI <u>dokumenti</u> personas dokui        | MENTU SASKAŅOJUMI TEHNISKIE NOTEIKUMI BŪVPROJEKT                                                                                                    | S RĒĶINI ATZINUMI ENERGO                                                    |
|--------------------------------------------------------|----------------------------------------------------------------------------------------------------|-----------------------------------------------------------------------------|
| lesniegums par būvdarbu pārtraukšanu                   |                                                                                                    |                                                                             |
| lesnieguma saturs<br>lesnieguma apskats<br>Saskaņošana | Iesniegums par būvdarbu pārtraukšanu<br>Iesniedzējs<br>Lietas numurs<br>Objekts<br>Pamatinformācija<br>Sakuma datums<br>10.06.2024 —<br>Beigu datums<br>30.06.2024 —<br>Pamatojums*<br>Aprakstošs teksts par būvdarbu pārtraukšanu | Andris Paraudziņš<br>BIS-BL-278129-12201<br>lecere ar PN un kārtām 4.februā |

Obligāti brīvā tekstā aizpilda lauku "Pamatojums".

Lai pārietu uz nākamo soli, nospiež pogu <**Tālāk**>.

Solī "Pielikumi" lietotājs obligāti pievieno vienu vai vairākas datnes, nospiežot uz <Pievienot dokumentu> un izvēloties tās no savas darba stacijas.

| ◀ AKTUĀLIE DATI DOKUMENTI PERSONAS DOKUMI | ENTU SASKAŅOJUMI   TEHNISKIE NOTEIKUMI   BŪVPROJEKTS   RĒĶĪNI   ATZINUMI   ENERGOSERTIFIKĀTI   APTURĒŠANA UN PĀRTRAUKUMI   BŪVDARBU GAITA   LIETAS P | ILNVARAS/DEL 🕨 |
|-------------------------------------------|----------------------------------------------------------------------------------------------------|----------------|
| lesniegums par būvdarbu pārtraukšanu      |                                                                                                    |                |
| lesnieguma saturs                         | Dokumentu saraksts                                                                                                    |                |
| lesniegums 🥥                              | Datnes                                                                                                    |                |
| Pielikumi                                 | ■ datne docx 04.06.2024 11.42, 10 KB ×                                                                                                    |                |
| lesnieguma apskats                        | PEVEKBIT BOXWESTU                                                                                                    |                |
| Saskaņošana                               |                                                                                                    |                |
|                                           | <ul> <li>Atpakaļ</li> </ul>                                                                                                    | Tālāk 🕨        |

Attēls. Iesniegums par būvdarbu pārtraukšanu datnes pievienošana.

Lai pārietu uz nākamo soli, nospiež pogu <**Tālāk**>.

Solī "Iesnieguma apskats" lietotājam ir iespēja pārskatīt izveidoto dokumentu pirms nodošanas saskaņošanā.

Dokumentu var Labot un/vai Dzēst, kamēr tas ir statusā "Sagatave.

Solī "Saskaņošana" lietotājam atrāda "Iesaistīto personu sarakstu".

Lai uzsāktu saskaņošanas procesu – lietotājam jānospiež poga **<Saskaņot ar iesaistītajiem dalībniekiem>**.

"Iesaistīto dalībnieku kontaktinformācijas" logā nospiež pogu <Nodot saskaņošanai>. Dokuments tiks nodots saskaņošanai, nosūtot paziņojumu norādītajiem apstiprinātājiem, un saglabāts iesniegto dokumentu sarakstā.

Saskanošanu veic iesaistītās personas no sadalas "Paziņojumi/Saskaņojumi", kuru var atvērt no galvenās izvēlnes sadaļas "Mani dati".

Pazinojumu/Saskanojumu sadalā atver sanemto saskanojuma pieprasījumu, uzklikškinot uz "mapes ikonas" un apstiprina vai noraida saskaņojuma pieprasījumu

<Jauns dokuments>

C

| ◀ AKTUĀLIE DATI <u>Dokumenti</u> personas Dokum                                   | NENTU SASKAŅOJUMI TEHNISKIE NOTEIKUMI BŪVPROJEKTS                                                                                                    | RĒĶĪNI   ATZINUMI   ENERGOSERTIFIKĀTI   APTURĒŠANA UN PĀRTRAUKUMI   BŪVDARBU GAITA   LIE                                                                                   | TAS PILNVARAS/ 🕨 |
|-----------------------------------------------------------------------------------|----------------------------------------------------------------------------------------------------|----------------------------------------------------------------------------------------------------|------------------|
| lesniegums par būvdarbu pārtraukšanu                                              |                                                                                                    |                                                                                                    |                  |
| Iesnieguma saturs<br>Iesniegums<br>Pielikumi<br>Iesnieguma apskats<br>Saskaņošana | lesniegums par būvdarbu pārtraukšanu<br>lesnieguma numurs<br>lesnieguma statuss<br>lesnieguma iesniegšanas datums<br>lesniedzējs<br>lesniedzēja e-pasts<br>Lietas numurs<br>Objekts | 26801<br>Sagatave<br>-<br>Andris Paraudziņš<br>info_andris@andrisparaudzins.com<br>BIS-BL-278129-12201<br>lecere ar PN un kārtām 4.februāra būvvaldes apmācībām_Students20 |                  |
|                                                                                   | <b>Pamatinformācija</b><br>Sākuma datums<br>Beigu datums<br>Pamatojums                                                                                                    | 01.06.2024<br>30.06.2024<br>Aprakstošs teksts par būvdarbu pārtraukšanu                                                                                                    |                  |
|                                                                                   | Dokumentu saraksts<br>Dokumentu saraksts                                                                                                    | datne.docx                                                                                                    | Talak N          |
|                                                                                   | Афака                                                                                                    |                                                                                                    |                  |

Attēls. Iesniegums par būvdarbu pārtraukšanu kopskats.

| ◀ AKTUĀLIE DATI DOKUMENTI PERSONAS DOKUMEN | TU SASKAŅOJUMI 🕴 TEHI       | NISKIE NOTEIKUMI | BŪVPROJEKTS RĒĶINI ATZINUMI | ENERGOSERTIFIKĀTI APTU | IRĒŠANA UN PĀRTRAUKUMI 📗 B | ŪVDARBU GAITA 🕴 LIETAS PILNVARAS/DEL 🕨 |
|--------------------------------------------|-----------------------------|------------------|-----------------------------|------------------------|----------------------------|----------------------------------------|
| lesniegums par būvdarbu pārtraukšanu       |                             |                  |                             |                        |                            |                                        |
| lesnieguma saturs                          | lesaistītās persona         | 15               |                             |                        |                            |                                        |
| lesniegums 🥥                               | Sarakete                    |                  |                             |                        |                            |                                        |
| Pielikumi 🥥                                | Salakata                    |                  |                             |                        |                            |                                        |
| lesnieguma apskats                         | lesaistītā persona          | Personas tips    | Nosaukums / Vārds Uzvārds   | Pārstāv                | Tālrunis                   | E-pasts                                |
| Saskaņošana                                | Būvniecības<br>ierosinātāis | Fiziska persona  | Students20 lerosinātājs20   | -                      | 23456784                   | students20@gm                          |
|                                            |                             |                  |                             |                        |                            |                                        |
|                                            | SASKAŅOT AR IESAISTĪTA.     | IEM DALĪBNIEKIEM | DZÊST NOTIKUMU VÊSTURE      |                        |                            |                                        |

Attēls. Iesniegums par būvdarbu pārtraukšanu iesaistīto personu atrādīšana.

| IESAISTĪTO DALĪBNIEKU KONTAKTINFORMĀCIJA                                       |                            |
|--------------------------------------------------------------------------------|----------------------------|
| Pēc iesnieguma nodošanas saskaņošanai, iesnieguma saturs vairs nebūs labojams! |                            |
| Students20 lerosinātājs20<br>students20@gmail.com                              |                            |
|                                                                                |                            |
|                                                                                | NODOT SASKAŅOŠANAI AIZVĒRT |

Attēls. Iesniegums par būvdarbu pārtraukšanu nodošana saskaņošanai.

| JAUNUMI | REĢISTRI                                                                                           | E-PAKALPOJUMI                                                                                               | NORMATĪVIE AKTI                                                                                             | DZĪVO SILTĀK!                                         | STATISTIKA                         | KONTAKTI                                            | BIS DOKUMENTĀCIJA                                                | LAPAS KARTE                                     | NODERĪGI          | BIEŽĀK UZDOT   | IE JAUTĀJUMI  | APMĀCĪBAS   | TEKSTUÄLÄ INFORMÄCIJA | ĢEOTELPISKĀ INFORM |
|---------|----------------------------------------------------------------------------------------------------|----------------------------------------------------------------------------------------------------|----------------------------------------------------------------------------------------------------|-------------------------------------------------------|------------------------------------|-----------------------------------------------------|------------------------------------------------------------------|-------------------------------------------------|-------------------|----------------|---------------|-------------|-----------------------|--------------------|
| B       | ÜVNIECĪBAS LIB<br>IS-BL-278129-12<br>Lietā ir norādīts(-<br>• Juris_20 Būvuz<br>• Atbildīgais_20 B | TA: IECERE AR PI<br>201 Bûvdarbi<br>) bûvspeciâlists(-i), i<br>raugs_20, sertifikâts<br>IûvdarbuVadîtâjs_20 | N UN KĀRTĀM 4.FEE<br>· Mācību būvvalde · P<br>kuram sertificējošā iest<br>3-01348<br>0, sertifikāts 5-01998 | BRUĀRA BŪV<br>Pārbūve, Atjau<br>tāde ir apturējusvanu | lesniegu<br>Atbildīgā<br>autorizē: | ms saglabāts i<br>i persona skaņ<br>šanās, savā pre | esniegto dokumentu sa<br>ojumu var pievienot elei<br>ofila lapă. | akstā un nodots sask<br>troniski BIS portālā, j | taņošanai.<br>Dēc | ×              |               |             |                       |                    |
| •       | AKTUĀLIE DA                                                                                        | TI DOKUMENTI                                                                                                | PERSONAS 00<br>pārtraukšanu                                                                                 | OKUMENTU SASKAŅOJU                                    | JMI   TEHNISI                      | KIE NOTEIKUMI                                       | BŪVPROJEKTS                                                      | RĒĶINI   ATZINUM                                | I ENERGOS         | SERTIFIKĀTI    | APTURĒŠANA UN | PĀRTRAUKUMI | BŪVDARBU GAITA   LI   | IETAS PILNVARAS. Þ |
| le      | snieguma satu                                                                                      | irs                                                                                                    |                                                                                                    | lesniegur                                             | ns par būvd                        | arbu pārtra                                         | ukšanu                                                           |                                                 |                   |                |               |             |                       |                    |
| le      | snieguma aps                                                                                       | kats                                                                                                    |                                                                                                    | lesnieguma                                            | a numurs                           |                                                     | 2                                                                | 6801                                            |                   |                |               |             |                       |                    |
| le      | sniegt                                                                                             |                                                                                                    |                                                                                                    | lesnieguma                                            | a statuss                          |                                                     | G                                                                | atavs iesniegšana                               | 0                 |                |               |             |                       |                    |
|         |                                                                                                    |                                                                                                    |                                                                                                    | lesnieguma                                            | a iesniegšanas                     | datums                                              | -                                                                |                                                 |                   |                |               |             |                       |                    |
|         |                                                                                                    |                                                                                                    |                                                                                                    | lesniedzējs                                           | 5                                  |                                                     | A                                                                | ndris Paraudziņš                                |                   |                |               |             |                       |                    |
|         |                                                                                                    |                                                                                                    |                                                                                                    | lesniedzēja                                           | a e-pasts                          |                                                     | ir                                                               | fo_andris@andris                                | paraudzins.co     | om             |               |             |                       |                    |
|         |                                                                                                    |                                                                                                    |                                                                                                    | Lietas num                                            | iurs                               |                                                     | B                                                                | IS-BL-278129-122                                | 01                |                |               |             |                       |                    |
|         |                                                                                                    |                                                                                                    |                                                                                                    | Objekts                                               |                                    |                                                     | Ie                                                               | ecere ar PN un kan                              | am 4.tebruar      | a buvvaides ap | macibam_St    | udents20    |                       |                    |
|         |                                                                                                    |                                                                                                    |                                                                                                    | Pamatinf                                              | ormācija                           |                                                     |                                                                  |                                                 |                   |                |               |             |                       |                    |
|         |                                                                                                    |                                                                                                    |                                                                                                    | Sākuma da                                             | atums                              |                                                     | 0                                                                | 1.06.2024                                       |                   |                |               |             |                       |                    |
|         |                                                                                                    |                                                                                                    |                                                                                                    | Beigu datu                                            | ms                                 |                                                     | 3                                                                | 0.06.2024                                       |                   |                |               |             |                       |                    |
|         |                                                                                                    |                                                                                                    |                                                                                                    | Pamatojum                                             | าร                                 |                                                     | A                                                                | prakstošs teksts p                              | ar būvdarbu p     | pārtraukšanu   |               |             |                       |                    |
|         |                                                                                                    |                                                                                                    |                                                                                                    |                                                       |                                    |                                                     |                                                                  |                                                 |                   |                |               |             |                       |                    |

Attēls. Paziņojums par iesnieguma nodošanu saskaņošanai.

| Meklēt | Q 🙂 🖄 🗘 😭 ? 🙆 LV 💥                |
|--------|-----------------------------------|
|        | Izvēlētais profils: IIze Auzarāja |
| IDENTS |                                   |
|        |                                   |
|        |                                   |
|        | MANI DATI                         |

| SASKAŅOJUMI            | 17 |
|------------------------|----|
| SPECIĂLISTA DATI       |    |
| PILNVARAS / DELEĢĒJUMI |    |
| MANI PIEPRASTJUMI      |    |

Attēls. Atvērt saskaņojumu paziņojumus no sadaļas "Mani dati".

| • | VISI PAZIŅOJUMI 92 INFORMĀCIJA 68      | ATGADINAJUMI 0 | BRĪDINĀJUMI O PIEPRASĪJUMI | 1 SASKAŅOJUMI O                                   | IZSNIEGTIE DOKUMENTI 23                     | PAZIŅOJUMU UZSTĀDĪJUMI      |                                           |                   |                |
|---|----------------------------------------|----------------|----------------------------|---------------------------------------------------|---------------------------------------------|-----------------------------|-------------------------------------------|-------------------|----------------|
|   | PAZIŅOJUMI / SASKAŅOJUMI               |                |                            |                                                   |                                             |                             |                                           |                   |                |
|   | Grupa                                  |                |                            | statuss                                           |                                             |                             | Apraksts                                  |                   |                |
|   | Paziņojuma datums                      |                | A                          | Atlasīt arhivētus paziņojumus<br>Nē               |                                             | X v                         |                                           |                   |                |
|   |                                        |                |                            |                                                   |                                             |                             |                                           |                   | NOTIRIT NEKLET |
|   | Par ko                                 | Statuss        | ▼ Pieprasījuma<br>datums   | Apraksts                                          |                                             |                             |                                           | Izskatīšanas datu | ims            |
|   | ▶ Paziņojums                           | Neizskatīts    | 12.07.2024.                | Saskaņošanas piepras                              | sījums: būvniecības lietā TM                | P-803629-251560 Jūs esa     | norādīts kā trešās puses saskaņotājs      | -                 | 0              |
|   | <ul> <li>Paziņojums</li> </ul>         | Apstiprināts   | 07.12.2023.                | BIS: apliecinājuma piej                           | prasījums lietai TMP-760630                 | -223667                     |                                           | 07.12.2023.       | 0              |
|   | <ul> <li>Paziņojums</li> </ul>         | Apstiprināts   | 15.06.2023.                | BIS: Būvniecības lietā                            | TMP-492778-132156 izveid                    | ots saskaņošanas pieprasi   | ums                                       | 15.06.2023.       | 0              |
|   | <ul> <li>leceres iesniegums</li> </ul> | Apstiprināts   | 03.11.2022.                | BIS: apliecinājuma piej                           | prasījums lietai TMP-666491                 | -168891 Paskaidrojuma ra    | ksts ēkai (iesniegums)                    | 03.11.2022.       |                |
|   | <ul> <li>leceres iesniegums</li> </ul> | Atcelts        | 22.04.2022.                | BIS: apliecinājuma piej                           | prasījums lietai TMP-595074                 | -140651 Dzīvokļa atjaunoš   | ana                                       | 22.04.2022.       | 0              |
|   | <ul> <li>leceres iesniegums</li> </ul> | Atcelts        | 22.04.2022                 | BIS: apliecinājuma piej                           | prasījums lietai TMP-595074                 | I-140651 Dzīvokļa atjaunoš  | ana                                       | 22.04.2022        |                |
|   | <ul> <li>Paziņojums</li> </ul>         | Apstiprināts   | 13.01.2020.                | BIS: apliecinājuma piej<br>ielā 10.               | prasījums lietai BIS-BL-1126                | 98-1931 Šķūnīša/Noliktava   | s novietošana pie saimniecības ēkas Ķiršu | 13.01.2020.       | 0              |
|   | <ul> <li>Paziņojums</li> </ul>         | Apstiprināts   | 13.01.2020.                | BIS: apliecinājuma piej<br>ielā 10.               | prasījums lietai BIS-BL-1126                | 98-1931 Šķūnīša/Noliktava   | s novietošana pie saimniecības ēkas Ķiršu | 13.01.2020.       | 8              |
|   | <ul> <li>leceres iesniegums</li> </ul> | Apstiprināts   | 09.12.2019.                | BIS: Būvprojekta izstrā<br>saimniecības ēkas Ķirš | idātāja apliecinājuma piepra<br>šu ielā 10. | sījums lietai BIS-BL-112698 | -1931 Šķūniša/Noliktavas novietošana pie  | 09.12.2019.       | 8              |

Pēc visu iesaistīto personu saskaņojumu izdarīšanas, iesnieguma sagatavotājs iesniegumu var iesniegt būvniecības lietas atbildīgajai būvvaldei.

| ◀ AKTUĀLIE DATI DOKUMENTI PERSONAS DOKU | AENTU SASKANOJUMI 🔰 TEHNISKIE NOTEIKUMI 🛛 BŪVPROJEKTS 🕸 RĒĶINI 🕴 ATZINUMI 📔 ENERGOSERTIFIKĀTI 🔤 APTURĒŠANA UN PĀRTRAUKUMI 📄 BŪVDARBU GAITA 📗 LIETAS PILNVARAS/DEL 🕨 |
|-----------------------------------------|----------------------------------------------------------------------------------------------------|
| lesniegums par būvdarbu pārtraukšanu    |                                                                                                    |
| lesnieguma saturs<br>Iesnieguma apskats | lesniegums par būvdarbu pārtraukšanu                                                                                                    |
| lesniegt                                | Atbildi uz lesniegumu vělos saņemt  Publiskaja portala                                                                                                    |
|                                         | Citi veldi                                                                                                    |
|                                         | IESNIET                                                                                                    |
|                                         |                                                                                                    |

Attēls. Būvdarbu pārtraukšanas iesnieguma iesniegšana.

# 9.1.12 Iesniegums par būvdarbu atjaunošanu

"Iesniegums par būvdarbu atjaunošanu" pieejams tikai, ja būvniecības lietā ir spēkā esošs būvdarbu pārtraukšanas intervāls.

Lai izveidotu iesniegumu par būvdarbu atjaunošanu, lietotājs izvēlas attiecīgo būvniecības lietu, kas ir stadijā "Būvdarbi (Būvdarbi pārtraukti)", un atver to, nospiežot uz ieraksta rindas vai ikonas "Pāriet uz būvniecības lietu".

Iesniegumu par būvdarbu atjaunošanu var izveidot lietotājs, kurš darbojas:

- savā fiziskas personas profilā un ir būvniecības ierosinātājs;
- savā fiziskas personas profilā un ir būvniecības ierosinātāja pilnvarotā persona ar tiesībām pārstāvēt personu un/vai sagatavot šī veida iesniegumu;
- juridiskas personas profilā, kura ir būvniecības ierosinātājs, un ir paraksttiesīga persona;
- juridiskas personas profilā, kura ir būvniecības ierosinātājs, un viņam ir aktīvs deleģējums ar tiesībām sagatavot šī veida iesniegumu;
- juridiskas personas profilā un šai juridiskajai personai ir būvniecības ierosinātāja pilnvarojums ar tiesībām pārstāvēt personu un/vai sagatavot šī veida iesniegumu, un lietotājam ir aktīvs deleģējums ar tiesībām sagatavot iesniegumu.

JAUNS DOKUMENTS

<Jauns dokuments> un

Būvniecības lietas šķirklī **"Dokumenti"** nospiež pogu izvēlas no saraksta **"Iesniegums par būvdarbu atjaunošanu"**.

Solī "Iesniegums" sistēma atrāda "Iesniedzēju", "Lietas numuru", "Objekta nosaukumu" un pārtraukšanas informāciju.

# Lietotājam obligāti jānorāda būvdarbu "Atjaunošanas datums".

Obligāti brīvā tekstā aizpilda lauku "Pamatojums".

| ◀ AKTUĀLIE DATI DOKUMENTI PERSONAS                                                | DOKUMENTU SASKAŅOJUMI TEHNISKIE NOT                                                                   | TEIKUMI BÛVPROJEKTS                                         | RĒĶINI ATZINUMI                                 | ENERGOSERTIFIKĀTI   | APTURĒŠANA UN PĀRTRAUKUMI | BÖVDARBUÞ |
|-----------------------------------------------------------------------------------|----------------------------------------------------------------------------------------------------|-------------------------------------------------------------|-------------------------------------------------|---------------------|---------------------------|-----------|
| lesniegums par būvdarbu atjaunošanu                                               | ı                                                                                                    |                                                             |                                                 |                     |                           |           |
| lesnieguma saturs<br>lesniegums<br>Pielikumi<br>lesnieguma apskats<br>Saskaņošana | lesniegums par būvdarbu atjau<br>Iesniedzējs<br>Lietas numurs<br>Objekts<br>Pārtraukšanas informācija | I <b>nošanu</b><br>Andris Para<br>BIS-BL-276<br>Iecere ar P | audziņš<br>3129-12201<br>N un kārtām 4.februāra | būvvaldes apmācībām | n_Students20              |           |
|                                                                                   | Datums no Datums līdz<br>01.06.2024 -                                                                 | Komentārs<br>Pēc būvniecības<br>ierosinātāja pieprasījuma   | lestāde<br>Mācību būvvalde                      |                     |                           |           |
|                                                                                   | Iesnieguma pamatinformācija<br>Aljaunošanas datums*<br><u>m</u><br>Pamatojums*                        |                                                             |                                                 |                     |                           |           |
|                                                                                   |                                                                                                    |                                                             |                                                 | <i>li</i>           |                           |           |
|                                                                                   |                                                                                                    |                                                             |                                                 |                     |                           | Tālāk 🕨   |

Attēls. Iesniegums par būvdarbu atjaunošanu pamatdatu norādīšana.

Lai pārietu uz nākamo soli, nospiež pogu <**Tālāk**>.

Solī "Pielikumi" lietotājs obligāti pievieno vienu vai vairākas datnes, nospiežot uz <Pievienot dokumentu> un izvēloties tās no savas darba stacijas.

| ◀ AKTUĀLIE DATI DOKUMENTI PERSONAS  | DOKUMENTU SASKAŅOJUMI TEHNISKIE NOTEIKUMI BŪVPROJEKTS RĒĶĪNI ATZINUMI ENERGOSERTIFIKĀTI APTURĒŠANA UN PĀRTRAUKUMI | BÖVDARBU GA 🕨 |
|-------------------------------------|----------------------------------------------------------------------------------------------------|---------------|
| lesniegums par būvdarbu atjaunošanu |                                                                                                    |               |
| lesnieguma saturs                   | Dokumentu saraksts                                                                                                |               |
| lesniegums 🔗                        | Datnes                                                                                                    |               |
| Pielikumi                           | ■ datne.docx 04.06.2024 13:07, 10 KB ×                                                                            |               |
| lesnieguma apskats                  |                                                                                                    |               |
| Saskaņošana                         |                                                                                                    |               |
|                                     | 4 Atpakaj                                                                                                    | Tālāk 🕨       |

Attēls. Iesniegums par būvdarbu atjaunošanu datnes pievienošana.

Lai pārietu uz nākamo soli, nospiež pogu<br/>  $<\!{\bf T\bar{a}l\bar{a}k}\!>$ .

Solī "Iesnieguma apskats" lietotājam ir iespēja pārskatīt izveidoto dokumentu pirms nodošanas saskaņošanā.

Dokumentu var Labot un/vai Dzēst, kamēr tas ir statusā "Sagatave.

Lai pārietu uz nākamo soli, nospiež pogu <**Tālāk**>.

Solī "Saskaņošana" lietotājam atrāda "Iesaistīto personu sarakstu".

Iesniegumu var iesniegt būvvaldē būvniecības ierosinātājs vai persona, kura ir tiesīga to pārstāvēt kā būvniecības ierosinātāju. Ja būvniecības lietā ir vairāki būvniecības ierosinātāji, iesnieguma iesniegšanu jāsaskaņo ar visiem būvniecības ierosinātājiem.

Lai uzsāktu saskaņošanas procesu – lietotājam jānospiež poga **<Saskaņot ar iesaistītajiem dalībniekiem>**.

"Iesaistīto dalībnieku kontaktinformācijas" logā nospiež pogu <Nodot saskaņošanai>. Dokuments tiks nodots saskaņošanai, nosūtot paziņojumu norādītajiem apstiprinātājiem, un saglabāts iesniegto dokumentu sarakstā.

| ◀ AKTUĂLIE DATI DOKUMENTI PERSONAS                                                | DOKUMENTU SASKAŅOJUMI TEHNISKIE NOTEIKUMI                                                                                                    | BŪVPROJEKTS   RĒĶINI   ATZINUMI   ENERGOSERTIFIKĀTI   APTURĒŠANA UN PĀRTRAUKUMI                                                                                                    | BÛVDARBU► |
|-----------------------------------------------------------------------------------|----------------------------------------------------------------------------------------------------|----------------------------------------------------------------------------------------------------|-----------|
| lesniegums par būvdarbu atjaunošanu                                               |                                                                                                    |                                                                                                    |           |
| Iesnieguma saturs<br>Iesniegums<br>Pielikumi<br>Iesnieguma apskats<br>Saskaņošana | Iesnieguma numurs<br>Iesnieguma tatuss<br>Iesnieguma iesniegšanas datums<br>Iesniedzējs<br>Iesniedzēja e-pasts<br>Lietas numurs<br>Objekts<br>Iesnieguma pamatinformācija<br>Atjaunošanas datums<br>Pamatojums<br>Dokumentu saraksts<br>Datnes | 26802<br>Sagatave<br>-<br>Andris Paraudziņš<br>info_andris@andrisparaudzins.com<br>BIS-BL-278129-12201<br>lecere ar PN un kārtām 4.februāra būvvaldes apmācībām_Students20<br>04.06.2024<br>Viss kārtībā. Varam turpināt |           |
|                                                                                   | Atpakaj                                                                                                    |                                                                                                    | Tālāk ►   |

 $Att\bar{e}ls.$  Iesnieguma par būvdarbu atjaunošanu kopskats.

| ◀ AKTUĀLIE DATI DOKUMENTI PERSONAS  | DOKUMENTU SASKAŅOJUMI             | TEHNISKIE NOTEIKUN | AI BŪVPROJEKTS RĖĶINI A   | ATZINUMI ENERGOSERTIFIKĀTI | APTURĒŠ  | ANA UN PĀRTRAUKUMI B | OVDARBU 🕨 |  |  |  |  |
|-------------------------------------|-----------------------------------|--------------------|---------------------------|----------------------------|----------|----------------------|-----------|--|--|--|--|
| lesniegums par būvdarbu atjaunošanu |                                   |                    |                           |                            |          |                      |           |  |  |  |  |
| lesnieguma saturs                   | lesaistītās personas              |                    |                           |                            |          |                      |           |  |  |  |  |
| Pielikumi 🥏                         | Saraksts                          |                    |                           |                            |          |                      |           |  |  |  |  |
| lesnieguma apskats                  | lesaistītā Per                    | sonas tips 🛛 N     | losaukums / Vārds Uzvārds | Pārstāv                    | Tālrunis | E-pasts              |           |  |  |  |  |
| Saskaņošana                         | persona                           |                    |                           |                            |          |                      |           |  |  |  |  |
|                                     | Būvniecības Fizis<br>ierosinātājs | ska persona S      | Students20 lerosinātājs20 | -                          | 23456784 | students20@g         |           |  |  |  |  |
|                                     |                                   |                    |                           |                            |          |                      |           |  |  |  |  |
|                                     | SASKAŅOT AR IESAISTĪTAJIEI        | N DALTBNIEKIEM     | DZEST NOTIKUMU VESTURE    |                            |          |                      |           |  |  |  |  |

 $Att\bar{e}ls. \ Iesniegums \ par \ b\bar{u}vdarbu \ atjaunošanu \ iesaistīto \ personu \ atr\bar{a}d\bar{\imath}šana.$ 

| ESAISTĪTO DALĪBNIEKU KONTAKTINFORMĀCIJA                                        |                    |         |
|--------------------------------------------------------------------------------|--------------------|---------|
| Pēc iesnieguma nodošanas saskaņošanai, iesnieguma saturs vairs nebūs labojams! |                    |         |
| Students20 lerosinātājs20<br>students20@gmail.com                              | _                  |         |
|                                                                                | NODOT SASKAŅOŠANAI | AIZVERT |

 $Att\bar{e}ls. \ Iesniegums \ par \ b\bar{u}vdarbu \ atjaunošanu \ nodošana \ saskaņošanai.$ 

Saskaņošanu veic iesaistītās personas no paziņojumu sadaļas **"Paziņojumi/Saskaņojumi"** vai uzreiz, pārejot uz **"Saskaņojumi"** no iesnieguma formas.

# IESNIEGUMS PAR BŪVDARBU ATJAUNOŠANU

| IESNIEGUMA SATURS  | IESNIEGUMS PAR BŪVDARBU ATJAUNOŠANU                                                                    |                                                    |  |  |  |  |  |  |
|--------------------|----------------------------------------------------------------------------------------------------|----------------------------------------------------|--|--|--|--|--|--|
| lesnieguma apskats | lesniegums par būvdarbu atjaunošanu nodots                                                             | s saskaņotājiem Saskaņot dokumentu no savas puses. |  |  |  |  |  |  |
|                    | lesnieguma numurs                                                                                      | 17563                                              |  |  |  |  |  |  |
|                    | lesnieguma statuss                                                                                     | Saskaņošanā                                        |  |  |  |  |  |  |
|                    | lesnieguma iesniegšanas datums                                                                         |                                                    |  |  |  |  |  |  |
|                    | lesniedzējs                                                                                            | Andris Paraudziņš                                  |  |  |  |  |  |  |
|                    | lesniedzeja e-pasts                                                                                    | Info@andrisparaudzins.com                          |  |  |  |  |  |  |
|                    | Chields numurs                                                                                         | BIS-BL-43921-007                                   |  |  |  |  |  |  |
|                    | Objekts                                                                                                | Sievasmates vasamica                               |  |  |  |  |  |  |
|                    | IESNIEGUMA PAMATINFORMĀCIJA                                                                            |                                                    |  |  |  |  |  |  |
|                    | Atjaunošanas datums                                                                                    | 11.12.2019                                         |  |  |  |  |  |  |
|                    | Pamatojums                                                                                             | Viss kārtībā. Varam turpināt.                      |  |  |  |  |  |  |
|                    |                                                                                                    |                                                    |  |  |  |  |  |  |
|                    | DOKUMENTU SARAKSTS                                                                                     |                                                    |  |  |  |  |  |  |
|                    | Datnes                                                                                                 | Pielikums Nr 1.pdf 10.12.2019 14:10, 74,1 KB       |  |  |  |  |  |  |
|                    | IEROSINĂTĂIA ADI IECINĂIIIMS                                                                           |                                                    |  |  |  |  |  |  |
|                    | Caskapatāja                                                                                            | Andria Desaudzině                                  |  |  |  |  |  |  |
|                    | Saskaijolajs                                                                                           | Andris Paraudziņs<br>Saskapočanā                   |  |  |  |  |  |  |
|                    | Statuss                                                                                                | Saskajusana                                        |  |  |  |  |  |  |
|                    | IEROSINĀTĀJA APLIECINĀJUMS                                                                             |                                                    |  |  |  |  |  |  |
|                    | Saskaņotājs                                                                                            | Anna Parauga                                       |  |  |  |  |  |  |
|                    | Statuss                                                                                                | Saskaņošanā                                        |  |  |  |  |  |  |
|                    |                                                                                                    |                                                    |  |  |  |  |  |  |
|                    | SistAmas reference:<br>c7a3659754994944739102203840r2cb14d29aefea4874ebd7d479758<br>ATCELT SASKANOŠANU | DOLBHAT<br>NOTIKUMU VĒSTURE                        |  |  |  |  |  |  |

Attēls. Iesnieguma par būvdarbu atjaunošanu saskaņošana.

 $P\bar{e}c$ visu iesaistīto personu saskaņojumu izdarīšanas, iesnieguma sagatavotājs iesniegumu var iesniegt būvniecības lietas atbildīgajai būvvaldei.

# 9.1.13 Būvniecības lietas apturēšanas un pārtraukumu apskate

Lēmumus par būvdarbu apturēšanu un pārtraukumu var apskatīt būvniecības lietas sadaļā "APTURĒŠANA UN PĀRTRAUKUMI":

Šajā sadaļā skatīšanās režīmā var aplūkot visus pieņemtos lēmumus:

Apturēšana un pārtraukumi var attiekties uz visu būvniecības lietu kopumā vai tikai uz noteiktu būvniecības kārtu.

# 9.2 Būvdarbu gaita

"Būvdarbu gaitas" sadaļa būvniecības lietā tiek aktivizēta, kad iestājas stadija "Būvdarbi".

Pēc "**Būvdarbu uzsākšanas nosacījumu izpildes iesnieguma**" apstiprināšanas (BUN atzīmes uzlikšanas) būvdarbos iesaistītie būvspeciālisti - Atbildīgais būvdarbu vadītājs, būvdarbu vadītājs, būvuzraugs, autoruzraugs iegūst pieejas tiesības lietai bez pilnvaras.

Būvniecības dalībnieki būvniecības lietu un būvdarbu gaitu var redzēt arī bez pilnvaras, bet darboties var sadaļā "Būvdarbu gaita"- pildīt elektroniski būvdarbu žurnālu. Ja nav piešķirta pilnvara/deleģējums, tad ir ierobežotas darbības lietā, piemēram:

- nav redzami visi šķirkļi;
- pie būvniecības lietas nevar pievienot vai atvērt lietas dokumentus.

| IESNIEGUMS PAR BŪVDARBU ATJAUNOŠANU                 |                                                                                                    |  |  |  |  |  |
|-----------------------------------------------------|----------------------------------------------------------------------------------------------------|--|--|--|--|--|
| IESNIEGUMA SATURS<br>Iesnieguma apskats<br>Iesniegt | IESNIEGUMS PAR BŪVDARBU ATJAUNOŠANU<br>Atbilde ①<br>Atbildi uz iesniegumu vēlos saņemt<br>Image: Publiskajā portālā<br>• Citi veidi |  |  |  |  |  |

Attēls. Iesnieguma pa būvdarbu atjaunošanu iesniegšana.

| • | REĢISTRĒT JAUNU 🗸       | BŪVNIECĪBAS LIETAS                             | PILNVARAS / DELEĢĒJUMI 🔫                       | IZVĒLĒTĀS 1 IEROS                 | INĀTĀJA 🚹   PILNVA  | U O DALĪBNI   | KA O ĪPAŠN  | IEKA 🚺   PIEKĻUV  | IES O TN BEZ LI  | ETĀM 37   | PIEKĻUVES PIEPRASĪJUMI | PIEKĻUVES LĒMUMI     |  |
|---|-------------------------|------------------------------------------------|------------------------------------------------|-----------------------------------|---------------------|---------------|-------------|-------------------|------------------|-----------|------------------------|----------------------|--|
|   | BÖVNIECTI<br>BIS-BL-379 | BAS LIETA: MĂJAS PIE<br>514-12913 · (Bûvdarbi) | <b>BÖVE</b><br>• Mäcibu büvvalde • Pärbüve • * | 7.01.2023 14:39 - <u>Notikumu</u> | vësture -           |               |             |                   |                  |           |                        | ۲                    |  |
|   | 4 AKTU                  | ÂLIE DATI DOKUMENTI                            | PERSONAS DOKUMENTU                             | SASKAŅOJUMI (2)   TEHNIS          | KIE NOTEIKUMI BŪVPI | OJEKTS RĒĶINI | ATZINUMI    | ENERGOSERTIFIKÄTI | APTURÊŠANA UN PÅ | RTRAUKUMI | BÛVDARBU GAITA LIE     | TAS PILNVARAS/DELE 🕨 |  |
|   |                         |                                                |                                                | eres izstrāde                     | PN izpilde          | - 🛛 -         | BUN izpilde | 🕢                 | Būvdarbi<br>s    | $\sim$    |                        | VEVIENOT ARHĪVAM D   |  |
|   | ▼ PAMAT                 | INFORMĀCIJA                                    |                                                |                                   |                     |               |             |                   |                  |           |                        |                      |  |
|   | BOVN<br>Stude           | IECĪBAS IEROSINĀTĀJS<br>ents20 Ierosinātājs20  |                                                |                                   |                     |               |             |                   |                  |           |                        |                      |  |
|   | BOVE                    | S/TELPU GRUPAS                                 |                                                |                                   |                     |               |             |                   |                  |           |                        |                      |  |

# Aktivizēt būvniecības lietas sadaļu "Apturēšana un pārtraukumi"

| BÖVNIECĪBAS LIETA: MĀJAS PIEBŪVE<br>BIS-BL-379514-12913 (Bövdarb) - Mācību būvvaide - Pārbūve - 17 01.2023 14:39 - <u>Notikumu vēsture</u> -                                                                      |             |                                              |                                              |                                                              |                                     |           |  |  |  |  |
|----------------------------------------------------------------------------------------------------|-------------|----------------------------------------------|----------------------------------------------|--------------------------------------------------------------|-------------------------------------|-----------|--|--|--|--|
| 🔸 AKTUĀLIE DATI   DOKUMENTI   PERSONAS   DOKUMENTU SASKAŅOJUMI (2)   TEHNISKIE NOTEIKUMI   BŪVPROJEKTS   RĒĶINI   ATZINUMI   ENERGOSERTIFIKĀTI   APTURĒŠANA UN PĀRTRAUKUMI   BŪVDARBU GAITA   LIETAS PILNVARAS/DE |             |                                              |                                              |                                                              |                                     |           |  |  |  |  |
| Veids                                                                                                    | ▼ Datums no | Datums līdz                                  | Komentārs                                    | lestāde                                                      | Pamatojums                          |           |  |  |  |  |
| Pārtraukšana                                                                                                    | 02.04.2023  | 12.04.2023                                   | Pēc būvniecības ierosinātāja<br>pieprasījuma | Pēc būvniecības ierosinātāja Mācību būvvalde<br>pieprasījuma |                                     | pārtraukt |  |  |  |  |
| Pärtraukšana 01.03.2023 13.03.2023                                                                                                    |             | Pēc būvniecības ierosinātāja<br>pieprasījuma | Mācību būvvalde                              | Lēmums par atļauju pārtraukt<br>būvdarbus                    |                                     |           |  |  |  |  |
| Pärtraukšana                                                                                                    | 16.02.2023  | 05.03.2023                                   | Pēc būvniecības ierosinātāja<br>pieprasījuma | Mācību būvvalde                                              | Lēmums par atļauju p<br>būvdarbus 2 | pärtraukt |  |  |  |  |

 $B\bar{u}vniec\bar{\imath}bas$ lietas sadaļa "Apturēšana un pārtraukumi"

| S BI | 🖈 BŪVNIECĪBAS INFORMĀCIJAS SISTĒMA |                                       |                                      |                         |                        |                                  |                  | LQ.)                             | 8 🔕                    |                        |                  |
|------|------------------------------------|---------------------------------------|--------------------------------------|-------------------------|------------------------|----------------------------------|------------------|----------------------------------|------------------------|------------------------|------------------|
|      | REĢISTRĒT JAUNU 👻                  | BÜVNIECĪBAS LIETAS                    | PILNVARAS / DELEĢĒJUMI 🛩             | IZVĒLĒTĀS 47            | IEROSINĀTĀJA 2659      | PILNVARU 4363                    | DALĪBNIEKA 172   | ĪPAŠNIEKA O PIEKĻUVES 3          | TN BEZ LIETÂM 140      | PIEKĻUVES PIEPRASĪJUMI | PIEKĻUVES LĒMUMI |
|      | BOVNIECTB/<br>BIS-BL-38061         | S LIETA: BAZNĪCAS<br>9-13074 Būvdarbi | IELA<br>Mācību būvvalde - Pārbūve, F | Restaurācija, Atjaunoša | ina - 31.07.2023 13:05 | 9 - <u>Notikumu vēsture</u> -    |                  |                                  |                        |                        | ۲                |
|      | AKTUĀLIE DATI                      | DOKUMENTI PE                          | RSONAS DOKUMENTU SASKA               | ŅOJUMI (52) TEHNI       | SKIE NOTEIKUMI B       | ŪVPROJEKTS RĒĶINI                | ATZINUMI ENERGI  | ISERTIFIKĀTI APTURĒŠANA UN PĀRTI | RAUKUMI BŪVDARBU GAITA | LIETAS PILNVARAS VAIR  | āk =             |
|      |                                    |                                       |                                      | ecer                    | es izstrāde            | BUN izpilde                      | <u>,</u>         | Bûvdarbi                         |                        | PIEVIENOT ABRIVAN      |                  |
|      | • PAMATII                          | IFORMĀCIJA                            |                                      |                         |                        |                                  |                  |                                  |                        |                        |                  |
|      | <b>BÖVNIE</b><br>Andris            | CĪBAS IEROSINĀTĀJS<br>Paraudziņš      |                                      |                         |                        |                                  |                  |                                  |                        |                        |                  |
|      | BOVES                              | TELPU GRUPAS                          |                                      |                         |                        |                                  |                  |                                  |                        |                        |                  |
|      |                                    | Objekta identifikator                 | s Bū                                 | ves nosaukums           |                        | Adrese                           |                  | Būves grupa                      | Būvniecības vei        | ds                     |                  |
|      |                                    | 38150010031004                        | Mā                                   | ja                      |                        | Baznīcas iela 54, Viļ<br>LV-4583 | aka, Balvu nov., | 1. grupa                         | Restaurācija           |                        |                  |
|      |                                    | 38150010031001                        | Ba                                   | znīca                   |                        | Baznīcas iela 56, Viļ<br>LV-4583 | aka, Balvu nov., | 1. grupa                         | Atjaunošana            |                        |                  |

Attēls. Būvniecības lietas sadaļa "Būvdarbu gaita".

Autorizētam BISP lietotājam – būvdarbu žurnālā reģistrētam būv<br/>speciālistam ir ierobežota informācijas piekļuve būvniecības lietai, ja nav papildu veidota pilnvara/deleģējums. Atverot šādu būvniecības lietu, lietotājam ir pieejamas šādas sadaļas:

- Dokumenti tikai saraksta apskatīšana, bez iespējas apskatīt detalizēto dokumenta informāciju vai lejupielādēt datnes;
- Dokumentu saskaņojumi;
- Apturēšana un pārtraukumi tikai skatīšanās;
- Būvdarbu gaita skatīt tālāk aprakstu par Būvdarbu gaitas apakšsadaļām;
- Lietas pilnvaras/deleģējumi;
- Paziņojumi;
- Trešo pušu saskaņojumi.

Sadaļā " ${\bf B\bar{u}vdarbu}$ gaita" ir šādas apakšsadaļas:

- Būvdarbu žurnāls tiek reģistrēts elektroniski būvdarbu žurnāla ieraksti;
- Personas tiek atrādītas personas, kurām ir tiesības darboties būvniecības lietā;
- Būvdarbu līgumi tiek reģistrēti būvniecības līgumi/apakšlīgumi;
- Būvprojekts- tiek atrādīts elektroniski saskaņotais būvprojekts tā daļas un lapas;
- Saskaņojumi tiek atrādīti, kādi būvprojekta saskaņojumi saņemti ar būvvaldi un TNI, var apskatīt ar kādiem nosacījumiem saskaņots.
- Konfigurācija būvdarbu žurnāla sakonfigurēšanai;
- Materiālu konfigurācija iespēja definēt būvizstrādājumu veidus, tos augšupielādējot vai pievienojot manuāli;
- Tāme tiek atrādīti tāmes ieraksti, ja tādi augšupielādēti ar iespēju definēt tāmi manuāli;
- Dokumenti.

Ja būvniecības lietā ir stadijā **"Būvdarbi"** vai **"Nodošana ekspluatācijā"**, bet tajā nav norādīts aktīvais atbildīgais būvspeciālists (sk. "Atbildīgo speciālistu norādīšana"), redz atbilstošu brīdinājumu:

- Autorizēts publiskā portāla lietotājs, kurš būvniecības lietā ir atbildīgais būvdarbu vadītājs, ja lietā nav norādīts aktīvais atbildīgais būvdarbu vadītājs un būvniecības lietas stadija ir "Būvdarbi" un "Nodošana ekspluatācijā", atverot sadaļu "Būvdarbu gaita" redz brīdinājumu "Būvniecības lietai nepieciešams norādīt aktīvo atbildīgo būvdarbu vadītāju. Aktīvo atbildīgo būvdarbu vadītāju var norādīt šeit: <saite uz atbilstošu darbību>";
- Autorizēts publiskā portāla lietotājs, kurš būvniecības lietā ir atbildīgais būvuzraugs vai būvuzraudzības veicējs būvspeciālists, ja lietā nav norādīts aktīvais atbildīgais būvuzraugs vai būvuzraudzības veicējs un būvniecības lietas stadija ir "Būvdarbi" un "Nodošana ekspluatācijā", atverot sadaļu "Būvdarbu gaita"

redz brīdinājumu "Būvniecības lietai nepieciešams norādīt aktīvo atbildīgo būvuzraugu. Aktīvo atbildīgo būvuzraugu var norādīt šeit: <saite uz atbilstošu darbību>";

Autorizēts publiskā portāla lietotājs, kurš būvniecības lietā ir atbildīgais autoruzraugs vai autoruzraudzības veicējs – būvspeciālists, ja lietā nav norādīts aktīvais atbildīgais autoruzraugs vai autoruzraudzības veicējs un būvniecības lietas stadija ir "Būvdarbi" un "Nodošana ekspluatācijā", atverot sadaļu "Būvdarbu gaita" redz brīdinājumu "Būvniecības lietai nepieciešams norādīt aktīvo atbildīgo autoruzraugu. Aktīvo atbildīgo autoruzraugu var norādīt šeit: <saite uz atbilstošu darbību>".

# 9.2.1 Personas

Lai apskatītu būvniecības lietā būvdarbos iesaistīto personu sarakstu, personai jābūt autorizētam BISP lietotājam, un jāatver būvniecības lietas sadaļas "**Būvdarbu gaita**" apakšsadaļa "**Personas**".

| REĢIS | STRËT JAUNU 👻 📗 BŪVNIS                    | ECĪBAS LIETAS                   | PILNVAR                        | AS / DELEĢĒJUN | AI <del>-</del>   IZVĒL | ĒTĀS 1               | IEROSINĀTĀJA   | 1 PILNVARU         | O   DALĪBNIEKA O | ĪPAŠNIEKA O     | PIEKĻUVES O                                                                                                  | TN BEZ LIETĀM                                                                       | 37 PIEKĻUVES                    | PIEPRASĪJUMI | PIEKĻUVES I |
|-------|-------------------------------------------|---------------------------------|--------------------------------|----------------|-------------------------|----------------------|----------------|--------------------|------------------|-----------------|----------------------------------------------------------------------------------------------------|-------------------------------------------------------------------------------------|---------------------------------|--------------|-------------|
|       | BÜVNIECĪBAS LIETA:<br>BIS-BL-379514-12913 | MÄJAS PIEI<br>Büvdarbi          | BÛVE<br>) · Mācību bi          | ūvvalde · Pārt | oūve · 17.01.20         | 23 14:39 · <u>No</u> | tikumu vēsture |                    |                  |                 |                                                                                                    |                                                                                     |                                 |              | 2 🖈         |
|       | AKTUĀLIE DATI DOKU                        | JMENTI   I                      | PERSONAS                       | DOKUMENTU S    | SASKAŅOJUMI (2)         | TEHNISK              | IE NOTEIKUMI   | BŪVPROJEKTS        | RĒĶINI ATZINUMI  | ENERGOSERTIFIKĀ | I APTURĒŠANA I                                                                                               | UN PĀRTRAUKUMI                                                                      | BŨVDARBU GAITA                  | LIETAS PILN  | VAIRĀK 😑    |
|       | BŪVDARBU ŽURNĀLS                          | PERSONAS                        | BŪVDARBU                       | LĪGUMI BI      | ŪVPROJEKTS              | KONFIGURĀCI          | JA MATER       | IĀLU KONFIGURĀCIJA | DOKUMENTI        |                 |                                                                                                    |                                                                                     |                                 |              |             |
|       | ✓ Meklēšana                               |                                 |                                |                |                         |                      |                |                    |                  |                 |                                                                                                    |                                                                                     |                                 |              |             |
|       | Vārds uzvārds                             |                                 |                                |                |                         | Līgun                | na numurs      |                    |                  |                 | Sertifikāta numurs                                                                                           |                                                                                     |                                 |              |             |
|       | Aktīvs no                                 | <b>#</b>                        | _                              |                | 曲                       | Aktīvs               | s līdz         | <b>H</b> -         |                  | <u></u>         | Loma                                                                                                    |                                                                                     |                                 |              | *           |
|       | Apdrošināšanas polises                    | beigu datum                     | 1S                             |                | ŧ                       |                      |                |                    |                  |                 |                                                                                                    |                                                                                     |                                 |              |             |
|       |                                           |                                 |                                |                |                         |                      |                |                    |                  |                 |                                                                                                    |                                                                                     | NOTĪRĪT                         | NEKLĒT       |             |
|       | Vārds uzvārds                             |                                 | Sert                           | ifikāta numu   | urs                     | Lon                  | na             |                    | Aktīvs no        |                 | Aktīvs līdz                                                                                                  |                                                                                     | Pārstāv                         |              |             |
| - í   | ▼ Pēteris_19 Arhitel                      | kts_19                          | 1-00                           | 101            |                         | Auto                 | oruzraudzība   | s grupas loceklis  | 06.03.2023       |                 | 10.03.2023                                                                                                   |                                                                                     |                                 |              |             |
|       | Apdrošināšan                              | Līguma nu<br>as polises l<br>da | imurs Test<br>beigu -<br>atums | _03            |                         |                      |                |                    |                  | Tiesības        | Tiesības veikt iera<br>Tiesības veikt aps<br>Tiesības apskatīt l<br>Tiesības rediģēt b<br>Tiesības pievienot | ikstus būvdarbu ;<br>tiprināšanu būvd<br>būvdarbu tāmi<br>ūvdarbu tāmi<br>t līgumus | žurnālā<br>Iarbu žurnāla ieraks | stos         |             |

Attēls. "Būvdarbu gaitas" sadaļa "Personas".

Sadaļā "BŪVDARBU GAITA" lietotājs redz apakšsadaļu "Personas", ja lietotājs ir:

- būvniecības ierosinātājs vai būvniecības ierosinātāja pilnvarota persona
- viens no šobrīd spēkā esošo līgumu norādītiem izpildītājiem, ja izpildītājs ir fiziska persona vai būvspeciālists;
- viens no šobrīd spēkā esošo līgumu norādītiem darbiniekiem, kuriem ir šobrīd spēkā esošs darba periods.

Personu sarakstā rāda:

- Vārds, uzvārds;
- Sertifikāta numurs ja perona tika norādīta kā būvspeciālists, ar saiti, lai atvērtu detalizētu informāciju par sertifikātu;
- Loma;
- Darbinieka nodarbinātības periods aktīvs no un līdz;
- **Pārstāv** līgumā norādītā izpildītāja reģistrācijas numurs un nosaukums, ja izpildītājs ir juridiska persona vai būvkomersants;
- Kārtas sadaļā norāda, kurai būvniecības kārtai persona ir saistīta, ja:
  - būvniecība norisinās kārtās;
  - vismaz viena no kārtām ir stadijā "Būvdarbi".
- Izvēršot lietotāja informāciju ar bultiņas palīdzību, redz papildus pieejamos datus:
- Līguma numurs, ar saiti, lai atvērtu līguma informāciju, ja lietotājam ir pieeja līgumu sadaļai;
- Darbinieka apdrošināšanas polises beigu datums, ja tāds ir norādīts;
- Tiesības, ja tādas ir atzīmētas.

Lietotājs var pievienot jaunu personu, labojot līguma datus sadaļā "**Būvdarbu līgumi**".

Personu sarakstā lietotājs var atlasīt datus pēc:

- Personas vārds uzvārds;
- Līguma numurs;
- Nodarbinātības sākuma datums;
- Loma;
- Apdrošināšanas polises beigu datums.

Ja speciālista sertifikāts šobrīd ir apturēts, anulēts vai arī beidzies tā derīguma termiņš, tā ieraksts tiek vizuāli izcelts un atrāda slīprakstā pelēku. Ja speciālista nodarbinātības periods līguma ietvaros ir beidzies, arī tiek vizuāli izcelts ieraksts.

| <ul> <li>Jānis_19<br/>BūvdarbuVadītājs_19</li> </ul> | 4-02490 | Būvdarbu vadītājs (atsevišķiem<br>būvdarbiem) | 22.03.2021 | 24.03.2022 | - | Pirmā kārta |
|------------------------------------------------------|---------|-----------------------------------------------|------------|------------|---|-------------|
| ▶ Jānis_19<br>BūvdarbuVadītājs_19                    | 4-02490 | Būvdarbu vadītājs (atsevišķiem<br>būvdarbiem) | 12.04.2021 | 31.07.2021 | - | Otrā kārta  |

Attēls. Speciālista ieraksts, kura sertifikātam beidzies derīguma termiņš.

# 9.2.1.1 Aktīvo atbildīgo speciālistu piekļuve būvniecības lietai

# 9.2.1.1.1 Aktīvā atbildīgā būvdarbu vadītāja un tā aizvietotāja piekļuve būvniecības lietai

Autorizēts BISP lietotājs, kurš izvēlētajā būvniecības lietā ir norādīts kā aktīvs atbildīgais būvdarbu vadītājs, var:

- Redzēt būvniecības lietas datus, kuri viņam pienākas kā atbildīgajam būvdarbu vadītājam vai tā aizvietotājam;
- Labot būvdarbu gaitas konfigurāciju;
- Pievienot, labot, dzēst tāmes datus;
- Pievienot, labot, dzēst būvdarbu līgumu datus;
- Pievienot, labot, dzēst, nodot apstiprināšanai, apstiprināt būvdarbu žurnāla ierakstus, kurus var veidot aktīvais būvdarbu vadītājs:
  - Ikdienas darbi;
  - Saņemtie materiāli un būvizstrādājumi;
  - Materiālu izvešana uz citu objektu;
  - Saņemtā materiāla/būvizstrādājuma testēšanas paraugs;
  - Saņemtā materiāla/būvizstrādājuma parauga testēšanas rezultāts;
  - Segto darbu pieņemšanas akts;
  - Speciālie darbi;
  - Ziņas par avāriju vai nelaimes gadījumu;
  - Nozīmīgo konstrukciju pieņemšanas akts;
  - Ugunsdrošībai nozīmīgās inženiertehniskās sistēmas pieņemšanas akts;
  - Cits pieņemšanas akts;
  - Darbu kvalitātes pārbaudes testēšanas paraugs;
  - Darbu kvalitātes pārbaudes parauga testēšanas rezultāts;
  - Ražošanas rasējums;
  - Izpildīto darbu akts;
  - Būvniecības atkritumu deklarēšana;
  - Būvniecības atkritumu izvešana uz rekultivējamu objektu;
  - Būvniecības atkritumu nodošana atkritumu apsaimniekotājam;
  - Materiālu apstiprināšanas formas.
- Apstiprināt būvdarbu žurnāla ierakstus, kuros ir norādīts kā apstiprinātājs;
- Saskaņot dokumentus, ja tiem ir paredzēts atbildīgā būvdarbu vadītāja saskaņojums.

Aktīvo atbildīgo būvdarbu vadītāju piedāvā kā būvdarbu žurnāla ierakstu apstiprinātāju, ja būvdarbu žurnāla ierakstam ir paredzēta apstiprināšana no atbildīgā būvdarbu vadītāja puses.

# 9.2.1.1.2 Neaktīvo atbildīgā būvdarbu vadītāja un tā aizvietotāju piekļuve būvniecības lietai

Autorizēts BISP lietotājs, kuram izvēlētajā būvniecības lietā ir atbildīgā būvdarbu vadītāja vai tā aizvietotājs loma, bet nav norādīts kā aktīvs atbildīgais būvdarbu vadītājs, var:
- Redzēt būvniecības lietas datus, kuri viņam pienākas kā atbildīgajam būvdarbu vadītājam vai tā aizvietotājam;
- Apstiprināt būvdarbu žurnāla ierakstus, kuros ir norādīts kā apstiprinātājs;
- Lejupielādēt būvdarbu žurnāla datus;
- Saskaņot dokumentus, ja ir atbildīgais būvdarbu vadītājs.

Atbildīgo būvdarbu vadītāju vai tā aizvietotāju, kuri šobrīd nav aktīvi, nepiedāvā kā būvdarbu žurnāla ierakstu apstiprinātāju.

## 9.2.1.1.3 Aktīvā atbildīgā būvuzrauga un tā aizvietotāja piekļuve būvniecības lietai

Autorizēts BISP lietotājs, kurš izvēlētajā būvniecības lietā ir norādīts kā aktīvs atbildīgais būvuzraugs, var:

- Redzēt būvniecības lietas datus, kuri viņam pienākas kā atbildīgajam būvuzraugam vai tā aizvietotājam, būvuzraudzības veicējam;
- Pievienot, labot, dzēst materiālu saraksta datus;
- Pievienot, labot, dzēst, nodot apstiprināšanai, apstiprināt būvdarbu žurnāla ierakstus, kurus var veidot aktīvais būvdarbu vadītājs:

– Būvuzrauga ieraksts.

- Apstiprināt būvdarbu žurnāla ierakstus, kuros ir norādīts kā apstiprinātājs;
- Saskaņot dokumentus, tikai ja viņam ir lomā "Atbildīgais būvuzraugs".

Aktīvo atbildīgo būvuzraugu piedāvā kā būvdarbu žurnāla ierakstu apstiprinātāju, ja būvdarbu žurnāla ierakstam ir paredzēta apstiprināšana no atbildīgā būvuzrauga puses.

### 9.2.1.1.4 Neaktīvo atbildīgā būvuzrauga un tā aizvietotāju piekļuve būvniecības lietai

Autorizēts BISP lietotājs, kuram izvēlētajā būvniecības lietā ir atbildīgā būvuzrauga vai tā aizvietotāja, vai būvuzraudzības veicēja loma, bet nav norādīts kā aktīvs atbildīgais būvuzraugs, var:

- Redzēt būvniecības lietas datus, kuri viņam pienākas kā atbildīgajam būvuzraugam vai tā aizvietotājam, būvuzraudzības veicējam;
- Apstiprināt būvdarbu žurnāla ierakstus, kuros ir norādīts kā apstiprinātājs;
- Lejupielādēt būvdarbu žurnāla datus;
- Saskaņot dokumentus, ja ir atbildīgais būvuzraugs.

Atbildīgo būvuzraugu, tā aizvietotāju vai būvuzraudzības veicēju (būvspeciālistu), kuri šobrīd nav aktīvi, nepiedāvā kā būvdarbu žurnāla ierakstu apstiprinātāju.

### 9.2.1.1.5 Aktīvā atbildīgā autoruzrauga un tā aizvietotāja piekļuve būvniecības lietai

Autorizēts BISP lietotājs, kurš izvēlētajā būvniecības lietā ir norādīts kā aktīvs atbildīgais autoruzraugs vai tā aktīvs aizvietotājs, vai aktīvs autoruzraudzības veicējs, var:

- Redzēt būvniecības lietas datus, kuri viņam pienākas kā atbildīgajam autoruzraugam vai tā aizvietotājam, autoruzraudzības veicējam;
- Pievienot, labot, dzēst, nodot apstiprināšanai, apstiprināt būvdarbu žurnāla ierakstus, kurus var veidot aktīvais būvdarbu vadītājs:
  - Autoruzrauga ieraksts;
  - Ražošanas rasējums.
- Apstiprināt būvdarbu žurnāla ierakstus, kuros ir norādīts kā apstiprinātājs;

Aktīvo atbildīgo autoruzraugu piedāvā kā būvdarbu žurnāla ierakstu apstiprinātāju, ja būvdarbu žurnāla ierakstam ir paredzēta apstiprināšana no atbildīgā autoruzrauga puses.

### 9.2.1.1.6 Neaktīvo atbildīgā autoruzrauga un tā aizvietotāju piekļuve būvniecības lietai

Autorizēts BISP lietotājs, kuram izvēlētajā būvniecības lietā ir atbildīgā autoruzrauga vai tā aizvietotāja, vai autoruzraudzības veicēja loma, bet nav norādīts kā aktīvs atbildīgais autoruzraugs, var:

• Redzēt būvniecības lietas datus, kuri viņam pienākas kā atbildīgajam autoruzraugam vai tā aizvietotājam, autoruzraudzības veicējam;

- Lejupielādēt būvdarbu žurnāla datus;
- Apstiprināt būvdarbu žurnāla ierakstus, kuros ir norādīts kā apstiprinātājs.

Atbildīgo autoruzraugu, tā aizvietotāju vai autoruzraudzības veicēju (būvspeciālistu), kuri šobrīd nav aktīvi, nepiedāvā kā būvdarbu žurnāla ierakstu apstiprinātāju.

## 9.2.2 Būvprojekts

Ja būvniecības lieta ir stadijā **"Būvdarbi"** un ir būvvaldē akceptēts būvprojekts - autorizēts BISP lietotājs, kurš ir būvniecības lietas saistīto personu sarakstā, būvniecības lietas sadaļas "**Būvdarbu gaita**" apakšsadaļā **"Būvprojekts"** redz būvprojekta daļas un lapas, kuras ir nodotas būvniekiem.

Lietotājs redz daļu sarakstu, par katru daļu atrāda informāciju:

- Nosaukums;
- Marka;
- Spēkā esošu lapu revīziju saraksts. Par katru lapu atrāda pēdējās revīzijas statusā "Saskaņots" vai "Anulēts" informāciju:
  - Marka;
  - Numurs;
  - Oriģinālnumurs;
  - Nosaukums;
  - Revīzija;
  - Datnes;
  - Pazīme, ka lapai ir jaunākas nesaskaņotas izmaiņas;

– Vizuālu atzīmi 🧳 pie tām lapām, kuras ir sasaistītas ar būvdarba žurnāla ierakstiem.

| 1-1 Vizuālais risinājums | Statuss: | Saskaņots | gimenes_majas_fasade.jpg | φ | 13.01.2022 09:39, 9 KB | B |
|--------------------------|----------|-----------|--------------------------|---|------------------------|---|
|                          |          |           |                          |   |                        |   |

Lietotājs var savērst vai izvērst katras daļas lapu sarakstu, apskatīt katras lapas revīziju vēsturi, t.sk. lejupielādēt vēsturisko revīziju datnes.

| A AKTUĀLIE DATI DOKUMENTI PERSONAS DOKUMENTU SASKAŅOJUMI (4) TEHNISKIE NOTEIKUMI BŪVPROJEKTS RĒĶINI ATZINUMI ENERGOSERTIFIKĀTI APTURĒŠANA UN PĀRTRAUKUMI BŪVDARBU GAITA LIETAS |  |  |  |  |  |
|----------------------------------------------------------------------------------------------------|--|--|--|--|--|
| ◄ BŪVDARBU ŽURNĀLS PERSONAS BŪVDARBU LĪGUMI BŪVPROJEKTS KONFIGURĀCIJA MATERIĀLU KONFIGURĀCIJA DOKUMENTI                                                                        |  |  |  |  |  |
| ▼ Šķūņa plāns un fasādes (3)                                                                                                    |  |  |  |  |  |
| 👌 3-1 Šķūņa plānotais vizuālais risinājums un novietojums Statuss: Saskaņots Šķūņa vizuālais risinājums un novietojums, pdf 🗘 03.07.2024 10:20, 200 KB                         |  |  |  |  |  |
| 2-1 Šķūņa fasādes skices Statuss: Saskaņots Šķūņa fasādes skices pdf 🗘 12.07.2024 15:57, 100 KB                                                                                |  |  |  |  |  |
| 🔸 1-1 Skaidrojošais apraksts un stāva plāns. Statuss: Saskaņots. Skaidrojoš apraksts un stāva plāns.pdf 🗘 02.07.2024.09:53, 90 KB                                              |  |  |  |  |  |
| Zemes robežu plāns (2) Rasējuma marka: 2P                                                                                                    |  |  |  |  |  |
| > Šķūņa novietojuma saskaņojumi ar kaimiņiem (1)                                                                                                    |  |  |  |  |  |

#### Attēls. Aktuālais būvprojekts.

Lietotājam, kam būvprojekta dati pieejami no **Būvdarbu gaitas** sadaļas, būvprojekta saskaņojumu informācija pieejama, izvēloties šķirkli **"Saskaņojumi"**:

| Aktuālie dati Dokumenti Personas                                                                                | Dokumentu saskaņojumi | Tehniskie noteikumi Būvprojekt | ts Rēķini Atzinumi Būvdarb        | u gaita Vairāk 🚍 |
|----------------------------------------------------------------------------------------------------|-----------------------|--------------------------------|-----------------------------------|------------------|
| Būvdarbu žurnāls Personas Būvdarbu                                                                              | līgumi Būvprojekts    | ↔ Saskaņojumi Konfigurācija    | Materiālu konfigurācija Dokumenti |                  |
| Saskaņotājs                                                                                                    | Saskaņošanas datums   | Rezultāts                      | Komentārs                         | Datne            |
| RĪGAS VALSTSPILSĒTAS PAŠVALDĪBAS<br>PILSĒTAS ATTĪSTĪBAS DEPARTAMENTS,<br>90011524360, Students20 Ierosinātājs20 | 03.03.2022            | Saskaņots                      |                                   |                  |
| AS Sadales tīkls TNI, 40003857687,<br>Students20 Ierosinātājs20                                                 | 03.03.2022            | Saskaņots                      |                                   |                  |
| GASO TNI, 40203108921, Students20<br>Ierosinātājs20                                                             | 03.03.2022            | Saskaņots ar nosacījumiem      | Gaso nosacījums                   |                  |
| Mācību TNI, 90009115618, Students20<br>Ierosinātājs20                                                           | 03.03.2022            | Saskaņots                      |                                   |                  |

Sarakstā par katru saskaņojumu atrāda informāciju:

- Saskaņotājs organizācijas nosaukums, kas izsniegusi saskaņojumu, reģistrācijas numurs un tās pārstāvja vārds uzvārds, amats organizācijā;
- Saskaņošanas datums datums, kurā saskaņojums izsniegts;
- Rezultāts saskaņošanas rezultāts ar iespējamām vērtībām "Saskaņots", "Saskaņots ar nosacījumiem", "Noraidīts";
- Komentārs no tehnisko noteikumu izdevēja darba uzdevuma par būvprojekta saskaņošanu;
- Datne no tehnisko noteikumu izdevēja darba uzdevuma par būvprojekta saskaņošanu.

Ja saskaņojums ir ar rezultātu "**Saskaņots ar nosacījumiem**", tad ieraksts ir izvēršams un savēršams. Izvēršot ierakstu, lietotājs redz saskaņošanas nosacījumus no tehnisko noteikumu izdevēja darba uzdevuma par būvprojekta saskaņošanu.

Lietotājs var lejupielādēt saskaņojumiem pievienotās datnes.

#### **BŪVPROJEKTA SASKAŅOJUMI**

| Saskaņotājs                                                                        | Saskaņošanas<br>datums | Rezultāts                 | Komentārs      | Datne        |
|------------------------------------------------------------------------------------|------------------------|---------------------------|----------------|--------------|
| ĀDAŽU novada būvvalde,<br>40900034803, Andris Paraudziņš                           | 16.10.2023             | Saskaņots                 | -              | -            |
| ĀDAŽU novada būvvalde,<br>40900034803, Andris Paraudziņš                           | 16.10.2023             | Saskaņots                 | -              | -            |
| LVC TNI, 40003344207                                                               | -                      | Neizskatīts               | -              | -            |
| AS Sadales tīkls TNI,<br>40003857687, Andris Paraudziņš                            | 07.12.2023             | Saskaņots                 | -              | $\downarrow$ |
| <ul> <li>✓ AS Sadales tīkls TNI,<br/>40003857687, Andris<br/>Paraudziņš</li> </ul> | 07.12.2023             | Saskaņots ar nosacījumiem | TNI komentārs. | $\downarrow$ |
| Saskaņošanas nosacījumi                                                            |                        |                           |                |              |
| TNI nosacījumu saraksts 1.                                                         |                        |                           |                |              |
| Papildus nosacījumu saraksts.                                                      |                        |                           |                |              |
| TNI sagatavots saskaņošanas nos                                                    | sacījumu saraksts.     |                           |                |              |

AIZVĒRT

Attēls. Būvprojekta saskaņošanas atrādīšana šķirklī "BŪVDARBU GAITA"

## 9.2.3 Konfigurācija

Lai automatizētu būvdarbu žurnāla ierakstu aizpildīšanu, BISP lietotājs, kurš ir būvniecības lietas **atbildīgais būvdarbu vadītājs**, var norādīt būvdarbu žurnāla konfigurējamo informāciju.

Lai rediģētu konfigurāciju, atver būvniecības lietas sadaļā **"Būvdarbu gaita"** apakšsadaļu "**Konfigurācija**", nospiež pogu <**Rediģēt**> un tur norāda vajadzīgo konfigurāciju.

| BÖVNIECĪBAS LIETA: BAZNĪCAS IELA<br><u>BIS-BL-380619-13074</u> (Būvdarbi) · Mācību būvvalde · Pārbūve, Restaurācija, Aljauno:                                                                                                    | nošana - 31.07.2023 13.09 - <u>Notikumu věsture</u> -                                                                                           | ) 🗶  |
|----------------------------------------------------------------------------------------------------|----------------------------------------------------------------------------------------------------|------|
| AKTUĀLIE DATI DOKUMENTI PERSONAS DOKUMENTU SASKAŅOJUMI (52) TEH                                                                                                    | EHNISKIE NOTEIKUMI   BŪVPROJEKTS   RĒĶINI   ATZINUMI   ENERGOSERTIFIKĀTI   APTURĒŠANA UN PĀRTRAUKUMI   BŪVDARBU GAITA   LIETAS PILNVARAS   VAIR | āk ≡ |
| BŪVDARBU ŽURNĀLS PERSONAS BŪVDARBU LĪGUMI BŪVPROJEKTS KONFIGUR                                                                                                    | VRĀCIJA MATERIĀLU KONFIGURĀCIJA TĀME DOKUMENTI                                                                                                  |      |
| BÜVDARBU ŽURNĀLA KONFIGURĀCIJA Izvēlēties kārtu: Pirmā kārta                                                                                                    | •                                                                                                    |      |
| Darba veidu pielikums<br>Atbildīgais par būvprojekta lapas saskaņošanu<br>Darba laiks (no)<br>Darba laiks (itdz)<br>Tames pozicijas papildināmas tikai caur konfigurāciju<br>Materiālu un būvīzstrādājumu saraksts papildināms tikai caur konfigurāciju<br>Saņemto un iestrādāto materiālu kontrole | Būvprojekta vadītājs<br>-<br>-<br>Nē<br>Nē<br>Darbu līmenī                                                                                      |      |

Attēls. Būvdarbu žurnāla konfigurācija.

Konfigurācijā ir iespējams nodefinēt:

- Darba veida pielikumu var izvēlēties LBN 501-17 "Būvizmaksu noteikšanas kārtība" 1.pielikums vai LBN 501-17 "Būvizmaksu noteikšanas kārtība" 2.pielikums;
- Atbildīgo par projekta lapas saskaņošanu izvēle no būvniecības lietas aktīvajiem speciālistiem obligāti jānorāda:
  - Būvprojekta vadītājs norādīts pēc noklusējuma;
  - Aktīvais atbildīgais būvdarbu vadītājs vai aktīvais tā aizvietotājs;
  - Aktīvais atbildīgais autoruzraugs vai aktīvais tā aizvietotājs.
- Noklusēto darba laika intervālu stundas un minūtes no un līdz. Norādīto vērtību pēc noklusējuma norāda visiem jauniem būvdarbu žurnāla ikdienas un speciālo darbu ierakstiem, kā darbu veikšanas laiku;
- Pazīmi, ka Tāmes pozīcijas papildināmas tikai caur konfigurāciju uzstādot šo pazīmi, citām iesaistītām personām nebūs iespējas pie būvdarbu žurnāla norādīt tāmes pozīcijas, kuras nav iekļautas tāmes pozīciju sarakstā;
- Pazīmi, ka Materiālu un būvizstrādājumu saraksts papildināms tikai caur konfigurāciju uzstādot šo pazīmi, citām iesaistītajām personām nebūs iespējas būvdarbu žurnāla saņemto materiālu sadaļā norādīt materiālus un būvizstrādājumus, kuri nav iekļauti materiālu un būvizstrādājumu sarakstā;
- Pazīmi, ka saņemto un iestrādāto materiālu kontrole jāveic darbu līmenī vai pieņemšanas aktu līmenī:
  - Uzstādot pazīmi "**Darbu līmenī**", darbu nebūs iespējams nodot apstiprināšanai, ja tajā norādītais iestrādāto materiālu apjoms pārsniegs apstiprinātu saņemto materiālu apjomu;
  - Uzstādot pazīmi "Pieņemšanas akta līmenī", darbu varēs apstiprināt, ja tajā norādītais iestrādāto materiālu apjoms pārsniegs apstiprinātu saņemto materiālu apjomu. Nebūs iespējams apstiprināt aktu, ja aktā norādītais materiālu apjoms pārsniegts apstiprinātu saņemto materiāla apjomu.

Lai saglabātu veiktos ierakstus, jānospiež poga<br/>  $<\!\!\mathbf{Saglab\bar{a}t}\!\!>$ .

Lai atbildīgais par lapu skaņošanu varētu izveidot jaunu būvprojekta izmaiņu lapu saskaņojumu un tajā norādīt nepieciešamo saskaņotāju sarakstu, ir tam jāizveido pilnvara ar vismaz pamattiesībām: Datu kopas skatīšanās un Dokumentu sagatavošana (sk. "Pilnvaras izveidošana").

Lietotājs var atvērt konfigurāciju rediģēšanai, bet, ja būvdarbu žurnāla jau eksistē apstiprināti būvdarbu žurnāla ieraksti ar veidu "Ikdienas darbi" vai "Speciālie darbi" un kāds no pieņemšanas aktiem: "Segto darbu akti", "Ugunsdrošībai nozīmīgās inženiertehniskās sistēmas pieņemšanas akts", "Citi pieņemšanas akti", lietotājam pie uzstādījuma "Saņemto un iestrādāto būvizstrādājumu kontrole", atrāda paziņojumu: "Būvdarbu žurnālā eksistē apstiprināti darbu vai pieņemšanas aktu ieraksti. Vērtības mainīšana var traucēt nākamo ierakstu apstiprināšanu."

## 9.2.3.1 Tāmes pozīciju ielāde

Būvdarbu žurnāla konfigurācijas labošanas formā iespējams ielādēt būvdarbu žurnālā izmantojamo tāmes pozīciju sarakstu no datnes .csv, . xls, .xlsx formātā. Datnē jābūt šādai informācijai - Tāmes pozīcija, Apraksts, Daudzums, Mērvienība, Cena. Piemērs, kā tas izskatās excel failā:

|   | А              | В                            | С        | D          | Е    | F |
|---|----------------|------------------------------|----------|------------|------|---|
| 1 | Tāmes pozīcija | Apraksts                     | Daudzums | Mērvienība | Cena |   |
| 2 | 1              | Pamati                       |          |            |      |   |
| 3 | 1.1            | Zemes darbi                  |          |            |      |   |
| 4 | 1.1.1          | Tranšeju rakšana ar traktoru | 2        | dienas     | 200  |   |

Attēls. Tāmes ielādes faila satura piemērs.

Ja kaut viens no tāmes ierakstiem ir piesaistīts būvdarbu žurnāla ierakstam, lietotājs par to redz brīdinājumu.

| TĀMES POZĪCIJU IELĀDE 🕕                                                            |
|------------------------------------------------------------------------------------|
| Eksistē tāmes pozīcijas, kuras ir piesaistītas būvdarbu žurnāla ierakstam          |
| 1. Tāmes pozīciju datne augšupielādei                                              |
| ↑ PIEVIENOT DOKUMENTU                                                              |
| <ul> <li>2. Datu atjaunošanas veids*</li> <li>Iikai tāmes papildināšana</li> </ul> |
| $\odot$ Labot tāmes ierakstus, kuri nav piesaistīti būvdarbu žurnāla ierakstiem    |
| $\odot$ Labot tāmes ierakstus, kuri ir piesaistīti būvdarbu žurnāla ierakstiem     |
| ATJAUNOT SARAKSTU NO DATNES LEJUPIELÄDĒT TĀMI                                      |

Attēls. Tāmes pozīciju ielāde

Tāmes augšupielādējamās datnes sagaidāmā struktūra ir sekojoša:

- Tāmes pozīcija Atspoguļo ieraksta unikālo pozīciju tāmē. Obligāts. Atdalot pozīcijas elementu un līmeņus, ir izmantojams atdalītājs punkts ".". Piemēram, pozīcijas numurs "1.1" vai "2.2.1". Pēc šī elementa tiek veidota tāmes grupu un pozīcijas ierakstu hierarhija datu augšupielādes brīdī;
- Apraksts Tāmes pozīcijas apraksts (tāmes grupas vai jau konkrētu materiālu, darbu nosaukums). Obligāts;
- Daudzums materiāla vai darba apjoms skaitliskā izteiksmē. Daļskaitlis ar punktu kā atdalītāju. Jānorāda tikai tāmes elementam, bet tāmes grupu līmeņiem atstājams tukšs. Piemēram, grupa "1. Zemes darbi" ievadāms bez daudzuma, bet grupas elements "1.1. Traktora rakšanas darbi" jau ir konkrēts darbs, kuram ir norādāms apjoms "10";
- Mērvienība tāmes pozīcijai saistošā mērvienība. Sagaidāmās vērtības: mm, cm, m, km, gab, komplekts, kV, kVA, kW, mm2, m2, m3, ha, kg, l, t, stundas, dienas, mēneši. Jānorāda tikai tāmes elementam, bet tāmes grupu līmeņiem atstājams tukšs. Piemēram, grupa "1. Zemes darbi" ievadāms bez mērvienības, bet grupas elements "1.1. Traktora rakšanas darbi" jau ir konkrēts darbs, kuram ir norādāma mērvienība "h stundas";
- Cena vienības cena EUR (ar PVN). Daļskaitlis ar punktu kā atdalītāju. Nav obligāts. Ja norāda, tad tikai tāmes elementam, bet tāmes grupu līmeņiem atstājams tukšs. Piemēram, grupa "1. Zemes darbi" ievadāms

bez cenas, bet grupas elements "1.1. Traktora rakšanas darbi" jau ir konkrēts cenu par vienību.

Tāmes augšupielādes informatīvais paskaidrojums ievietots un izlasāms zem informatīvās ikonas

| ◀ BŪVDARBU ŽURNĀLS ▼                                                                    | PERSONAS                                                                                                    | BÖVDARBU LTGUMI                                 | BÖVPROJEKTS                                  | KONFIGURĀCIJA        | MATERIĀLU KONFIGURĀCIJA | TĂME | DOKUMENTI |
|-----------------------------------------------------------------------------------------|----------------------------------------------------------------------------------------------------|-------------------------------------------------|----------------------------------------------|----------------------|-------------------------|------|-----------|
| Būvdarbu žurnāla konfigurācija - labošana                                               |                                                                                                    |                                                 |                                              |                      |                         |      |           |
| Darba veidu pielikums                                                                   |                                                                                                    |                                                 |                                              |                      |                         |      | Ŧ         |
| Atbildīgais par būvprojekta lapas s<br>Aktīvais atbildīgais autoruzraugs                | saskaņošanu<br>vai aktīvais tā a                                                                                                    | izvietotājs                                     |                                              |                      |                         |      | × -       |
| Darba laiks (no)                                                                        | Darba laiks                                                                                                    | (līdz)                                          |                                              |                      |                         |      |           |
| <ul> <li>☐ Tāmes pozīcijas papildinām</li> <li>☐ Materiālu un būvizstrādājum</li> </ul> | Pozīcijas nur<br>pozīcijas iden                                                                                                    | <b>murs</b> - Tāmes poz<br>tifikācijai būvdarbu | īcijas unikālais kod<br>ī žurnāla ierakstos. | s, kuru izmanto tāme | 25                      |      |           |
| Saņemto un iestrādāto materiālu k<br>● Darbu līmenī ⊡                                   | Apraksts - Tāmes pozīcijas apraksts, piemēram, būvdarbu veids vai<br>konstruktīvā elementa veids. Tāmes pozīciju detalizāciju nosaka<br>būvdarbu veicēja vieņošanās ar būvniecības izrospiātāju |                                                 |                                              |                      |                         |      |           |
| 🔾 Pieņemšanas aktu līmenī 🕕                                                             | Daudzum/apjoms.                                                                                                    |                                                 |                                              |                      |                         |      |           |
| SAGLABAT ATCELT                                                                         | Mērvienība - Tāmes pozīcijas mērvienība. Iespējamās vērtības: m2, m,<br>t, kV, cm, mm, mm2, kVA, gab., ha, kW, km, m3, kg, l, komplekts,<br>stundas, dienas. mēneši.                            |                                                 |                                              |                      |                         |      |           |
| Tāmes pozīciju ielāde 🕕                                                                 | Vienības cen<br>Atbalstītie fo                                                                                                    | a (EUR) - Vienas v                              | vienības cena.                               |                      |                         |      |           |
| 1. Tāmes pozīciju datne augšu                                                           | * CSV                                                                                                    | paradzēta koloppi                               | uvireraketion un té                          | ā potiks islādāta    |                         |      |           |
| PIEVIENOT DOKUMENTU                                                                     | Aizpildīta CSV<br>Pozīcijas num                                                                                                    | <u>/ faila piemērs</u> :<br>nurs,Apraksts,Dau   | dzums,Mērvienība,                            | Vienības cena (EUR   | )                       |      |           |
| <ol> <li>Datu atjaunošanas veids*</li> <li>Tikai tāmes papildināš</li> </ol>            | 1,Pamati,,,,<br>1.1,Zemes da<br>1.1.1,Tranšeiu                                                                                                    | irbi,,,<br>u rakšana ar trakto                  | ru,2,dienas,100                              |                      |                         |      |           |
| <ul> <li>Labot tāmes ierakstus.</li> </ul>                                              | * xis xisx                                                                                                    |                                                 | , ,                                          |                      |                         |      |           |
|                                                                                         | pirmā rinda ir                                                                                                    | paredzēta kolonnu                               | u virsrakstiem, un tä                        | ā netiks ielādēta.   |                         |      |           |
| ATJAUNOT SARAKSTU NO DATNES                                                             | LEJUPIELĂDE                                                                                                    | ET TĂMI                                         |                                              |                      |                         |      |           |

Attēls. Tāmes ielādes informatīvais paskaidrojums.

Ja konfigurācijas datos nav norādīta tāmes datne, tāmes datne jāpievieno pie "**Tāmes pozīciju datne** augšupielādei" un jānospiež poga <**Atjaunot sarakstu no datnes**>. Pēc veiksmīga datu ielādes, ielādētās tāmes vērtības tiks atrādītas sadaļā "Tāme". Lūdzu, ņemiet vērā, ka tāmi nevar dzēst vai labot, ja tāmes pozīcijai būs jau izveidots saistošais ieraksts. Kā arī katrai kārtai ir tikai viena versija tāmes sarakstam.

Tāmes datnes apstrādes principi:

- Datnes .csv, . xls, .xlsx apstrādes brīdī sistēma veido tāmes grupu un pozīciju pakārtoto struktūru. Ieraksti tiek secīgi sakārtoti pēc lauka "Pozīcijas numurs" vērtībām. Ja ielādes brīdī sistēma secinās, ka nav ievērots pozīcijas numuru unikalitātes nosacījums, sistēma ielādes procesu beigs ar atbilstošu kļūdas paziņojumu: "Sagatavotajā tāmes datnē nav ievērots pozīciju numuru unikalitātes nosacījums! Atkārtojas numurs [Dubultais\_pozīcijas numurs]".
- Sistēma, datnes ielādes laikā, brīdina lietotāju par potenciālām kļūdām tāmes struktūrā, bet ielādi ļauj turpināt. Lietotājs tiek brīdināts par gadījumiem:
  - Ja datnē ir ieraksti, kas pēc pozīciju numura ir grupu līmenī, bet tiem ir aizpildīts kāds no laukiem "Mērvienība", "Daudzums", "Cena". Piemēram, sistēma lādējot datus secina, ka CSV datnē ir pozīcija "1. Zemes darbi", kam ir norādīts apjoms un mērvienība, bet ir arī ieraksti ar pozīcijas numuriem "1.1. Traktora rakšanas darbi" un "1.2. Liekās zemes izvešana", kas nozīmē, ka "1. Zemes darbi" tāmes hierarhijā ir grupas līmenī, un tai norādītā mērvienība un apjoms netiks ielādēti;
  - Ja datnē ir ieraksti, kas pēc pozīciju numura ir elementa līmenī, bet tiem nav aizpildīts kaut vien no laukiem "Mērvienība", "Daudzums". Piemēram, sistēma lādējot datus secina, ka CSV datnē ir pozīcija "6. Uzkopšanas darbi" bez mērvienības un apjoma, bet nav neviena ieraksta ar pozīciju 6.X, kas nozīmē, ka "6. Uzkopšanas darbi" tāmes hierarhijā būs grupas līmenī, bet bez neviena elementa, kuru norādīt būvdarbu žurnālu ierakstiem.

Ja konfigurācijas datos ir norādīta tāmes datne, lietotājs var atjaunot tāmes datus no tās:

- Lietotājs norāda datu atjaunošanas veidu:
  - Tikai tāmes papildināšana apstrādes laikā sistēmā neņems vērā datnes ierakstus ar tādiem numuriem, kuriem jau eksistē tāmes ieraksts, tikai izvērtēs iespēju pievienot ierakstus ar tādiem numuriem, kuri esošajā tāmē neeksistē;
  - Nelabot tāmes ierakstus, kuri ir piesaistīti būvdarbu žurnāla ierakstiem apstrādes laikā neņems vērā datnes ierakstus, kuriem jau eksistē tāmes ieraksts un tas ir piesaistīts kādam būvdarbu žurnāla ierakstam;
  - Labot tāmes ierakstus, kuri ir piesaistīti būvdarbu žurnāla ierakstiem apstrādes laikā tiks ņemti vērā datnes ieraksti, kuriem jau eksistē tāmes ieraksts un tas ir piesaistīts kādam būvdarbu žurnāla ierakstam.
- Papildus lietotājs var norādīt, vai apstrādes laikā ir jādzēš ierakstus, kuri nav norādīti datnē. Ja datnē nebūs iekļauti tāmes ieraksti, ar numuriem, kuriem jau eksistē tāmes ieraksts un tas ir piesaistīts kādam būvdarbu žurnāla ierakstam, šos ierakstus nedzēsīs, bet iekļaus kļūdu sarakstā.

Datu augšupielādes laikā sistēma:

- Veic datnes struktūras pārbaudi datnē iekļautie dati satur nepieciešamos virsrakstus, obligātumu, iespējamās vērtības. Kļūdu gadījumā, tās reģistrē kļūdu sarakstā;
- Ja datu struktūras pārbaudes ļauj veikt datu apstrādi, sistēma izveido pagaidu datu struktūru tāmes izmaiņām, nemot vērā norādīto atjaunošanas veidu:
  - Ja ir norādīts "Tikai tāmes papildināšana" apstrādes laikā sistēmā neņem vērā datnes ierakstus ar tādiem numuriem, kuriem jau eksistē tāmes ieraksts, tikai izvērtēs iespēju pievienot ierakstus ar tādiem numuriem, kuri esošajā tāmē neeksistē. Katram pievienojamam ierakstām tiek pārbaudīts:
    - \* Vai ir iespējams pievienot šādu ierakstu (eksistē nepieciešamā grupa, virsgrupa). Ja nav iespējams, reģistrē kļūdu. Ja ir izveido jaunu tāmes ierakstu;
    - \* Ja ir norādīts "Nelabot tāmes ierakstus, kuri ir piesaistīti būvdarbu žurnāla ierakstiem" apstrādes laikā neņems vērā datnes ierakstus, kuriem jau eksistē tāmes ieraksts un tas ir piesaistīts kādam būvdarbu žurnāla ierakstam. Pārējiem datnes ierakstiem tiek veikta apstrāde:
      - ◆ Ja ieraksts ar norādīto numuru neeksistē esošos datos veic pārbaudes un apstrādes , ja ierakstu pievienošanas variantā;
      - ◆ Ja ieraksts ar norādīto numuru eksistē esošos datos un nav piesaistīts būvdarbu žurnāla ierakstiem labo ieraksta datus:
        - Ieraksta veids;
        - Apraksts;
        - Mērvienība, ja ieraksta veids ir "Pozīcija;
        - Apjoms, ja ieraksta veids ir "Pozīcija;
        - Cena, ja ieraksta veids ir "Pozīcija.
  - Ja ir norādīts "Labot tāmes ierakstus, kuri ir piesaistīti būvdarbu žurnāla ierakstiem" apstrādes laikā tiks ņemti vērā datnes ieraksti, kuriem jau eksistē tāmes ieraksts un tas ir piesaistīts kādam būvdarbu žurnāla ierakstam. Visiem datnes ierakstiem tiek veikta apstrāde:
    - \* Ja ieraksts ar norādīto numuru neeksistē esošos datos veic pārbaudes un apstrādes, ka ierakstu pievienošanas gadījumā;
    - $\ast\,$ Ja ieraksts ar norādīto numuru eksistē esošos datos un nav piesaistīts būvdarbu žurnāla ierakstiem
      - labo ieraksta datus:
        - ◆ Ieraksta veids ja to ir iespējams mainīt;
        - Apraksts;
        - Mērvienība, ja ieraksta veids ir "Pozīcija;
        - Apjoms, ja ieraksta veids ir "Pozīcija;
        - Cena, ja ieraksta veids ir "Pozīcija.
    - \* Ja ieraksts ar norādīto numuru eksistē esošos datos un ir piesaistīts būvdarbu žurnāla ierakstiem:
       Ja mainās ieraksta veids vai mērvienība, izveido kļūdas paziņojumu;
      - Citādi labo ieraksta datus:
        - Apraksts;
        - Apjoms, ja ieraksta veids ir "Pozīcija;
        - Cena, ja ieraksta veids ir "Pozīcija.
  - Ja ir norādīts, ka jāveic datu dzēšana, sistēma pārbauda esošās tāmes ierakstus, kuri nav iekļauti datnē. Tos, kuri nav piesaistīti būvdarbu žurnāla ierakstam, dzēš. Par pārējiem reģistrē kļūdu.

Pēc datu augšupielādes, lietotājam atrāda sarakstu ar tāmes ierakstiem, kādi tie ir pēc datu augšupielādes. Par

katru tāmes pozīciju atrāda:

- Numurs;
- Apraksts;
- Mērvienība;
- Apjoms;
- Cena;
- Darbības veids "Nemainās", "Pievienots" , "Labots", "Dzēsts", "Kļūda";
- Ja ierakstam ir reģistrēta kļūda, atrāda tās saturu.

Lietotājam ir iespēja atzīmēt, kurus ierakstus viņš vēlas saglabāt.

Ja Tāmes saraksts izveidots, izmantojot opciju Tāmes pozīciju ielāde, tad:

- Tāmes pozīcija no datnes;
- Apraksts no datnes;
- Mērvienība no datnes;
- Daudzums no datnes;
- Cena no datnes;
- Cena kopā lauka "Daudzums" un "Cena" reizinājums;
- Kārta aizpildās ar kārtas atribūtu ielādes brīdī, atbilstoši būvdarbu žurnāla konfigurācijai saistītajai kārtai. Ja konfigurācija ir Būvdarbu žurnālam par apvienotu kārtu, tad tāmes pozīcija tiek attiecināta uz katru no apvienotajām kārtām.

### 9.2.3.2 Atbildīgo speciālistu norādīšana

BISP lietotājam ir iespēja būvniecības lietas būvdarbu gaitas apakšsadaļā **KONFIGURĀCIJA** (sk. "Konfigurācija") norādīt atbildīgo speciālistu atbilstoši sev piešķirtajām tiesībām, ja speciālisti ir piesaistīti lietai:

- atbildīgais būvdarbu vadītājs vai tā aizvietotājs var norādīt kā aktīvo būvdarbu vadītāju jebkuru no būvniecības lietā spēkā esošiem speciālistiem - atbildīgo būvdarbu vadītāju vai tā aizvietotāju;
- atbildīgais būvuzraugs vai tā aizvietotājs, būvuzraudzības veicējs (būvspeciālists) var norādīt kā aktīvo būvuzraugu jebkuru no būvniecības lietā spēkā esošiem speciālistiem - atbildīgo būvuzraugu vai tā aizvietotāju, būvuzraudzības veicēju (būvspeciālistu);
- atbildīgais autoruzraugs vai tā aizvietotājs, autoruzraudzības veicējs (būvspeciālists) var norādīt kā aktīvo autoruzraugu jebkuru no būvniecības lietā spēkā esošiem speciālistiem - atbildīgo autoruzraugu vai tā aizvietotāju, autoruzraudzības veicēju (būvspeciālistu).

Lietotājs iespējamo atbildīgo speciālistu sarakstā redz:

- Speciālista vārds uzvārds, sertifikāta numurs;
- Lomas nosaukums;
- Pazīme, vai ir aktīvais atbildīgais speciālists;
- Izmantojot darbību <br/> <br/> Aktiviz $\mathbf{\bar{e}t} \! > \!$ maina aktīvo atbildīgo speciālistu.

| 00141 Andris Paraudziņš       Atbildīgais būvdarbu vadītājs       Jā       -         00104 Pēteris_20 Arhitekts_20       Atbildīgā būvdarbu vadītāja       Nē <b>AKTIVIZĒT</b> | Speciālists                     | Loma                                        | lr aktīvs? |           |
|----------------------------------------------------------------------------------------------------|---------------------------------|---------------------------------------------|------------|-----------|
| 00104 Pēteris_20 Arhitekts_20 Atbildīgā būvdarbu vadītāja Nē AKTIVIZĒT                                                                                                    | 1-00141 Andris Paraudziņš       | Atbildīgais būvdarbu vadītājs               | Jā         | -         |
| ,                                                                                                    | 1-00104 Pēteris_20 Arhitekts_20 | Atbildīgā būvdarbu vadītāja<br>aizvietotājs | Nē         | AKTIVIZĒT |

Attēls. Atbildīgā speciālista norādīšana

Ja būvniecības lietā ir kārtas, tad sarakstā piedāvā tikai atbilstošas kārtas speciālistus.

Brīdī, kad būvniecības lietas stadija mainās uz "Būvdarbi", tiek norādīti aktīvie atbildīgie speciālisti:

- Aktīvais atbildīgais būvdarbu vadītājs kā būvniecības lietas atbildīgais būvdarbu vadītājs, ja tāds lietā ir norādīts;
- Aktīvais atbildīgais būvuzraugs kā atbildīgais būvuzraugs, ja tāds lietā ir norādīts, vai būvuzraudzības veicējs, ja būvniecības lietā nav norādīts atbildīgais būvuzraugs un būvniecības lietā ir norādīts būvuzraudzības veicējs, kurš nav būvkomersants. Ja nav atbildīgais būvuzraugs, bet ir vairāki būvuzraudzības veicēji, aktīvo atbildīgo būvuzraugu nenorāda;
- Aktīvais atbildīgais autoruzraugs kā atbildīgais autoruzraugs, ja tāds lietā ir norādīts, vai autoruzraudzības veicējs, ja būvniecības lietā nav norādīts atbildīgais autoruzraugs un būvniecības lietā ir norādīts autoruzraudzības veicējs, kurš nav būvkomersants. Ja nav atbildīgais autoruzraugs, bet ir vairāki autoruzraudzības veicēji, aktīvo atbildīgo autoruzraugu nenorāda.

Par aktīvo atbildīgo speciālistu izmaiņām tiek veidots ieraksts būvniecības lietas vēsturē, norādot izmaiņu veikšanas datumu un laiku. Norādot pirmo aktīvo atbildīgo speciālistu, kā izmaiņu datumu norāda atbilstošā dokumenta, kurš maina būvniecības lietas stadiju, apstiprināšanas (paziņojumam par būvniecību reģistrēšanas) datumu.

Ja būvniecības lietā iesniedz iesniegumu par dalībnieku maiņu ("Iesniegums par izmaiņām būvatļaujā", "Iesniegums par izmaiņām vienkāršotā iecerē", "Iesniegums par izmaiņām būvniecības procesa dalībnieku sastāvā") vai būvdarbu uzsākšanu kārtā ("Būvdarbu uzsākšanas nosacījumu izpildes iesniegums"), pēc atbilstoša lēmuma parakstīšanas būvvaldē (paziņojuma gadījumā, ja iesniegums nonāk statusā "Reģistrēts"), sistēma:

- Ja lietā (vai tās kārtā, ja ir būvniecība kārtās) ir norādīts aktīvs atbildīgais būvspeciālists un tas ir palicis būvniecības lietas dalībnieku sarakstā, aktīvā atbildīgā speciālista pazīmi nemaina;
- Ja lietā (vai tās kārtā, ja ir būvniecība kārtās) nav norādīts aktīvs atbildīgais būvspeciālists (un lieta ir stadijā "Būvdarbi") vai esošais aktīvais atbildīgais būvspeciālists ir izņemts no būvniecības lietas dalībnieku saraksta, sistēma nosaka atbildīgo speciālistu pēc augstāk aprakstītā algoritma.

#### 9.2.3.3 Atbildīgo speciālistu vēsture

BISP lietotājam ir iespēja būvniecības lietas būvdarbu gaitas apakšsadaļā **KONFIGURĀCIJA** (sk. "Konfigurācija") aplūkot atbildīgo speciālistu maiņas vēsturi, izvēloties darbību <**Atbildīgo speciālistu vēsture**>.

| BÖVNIECĪBAS LIETA: BAZNĪCAS IELA<br><u>BIS-BL-380619-13074</u> - (B <mark>Ovdarbi)</mark> - Mācību būvvalde - Pārbūve, Restaurācija, Aljaunošana - 31.07.2023 13:09 - <u>Notikumu vēsture</u> -                                                                                                    | 2 🖈                             |
|----------------------------------------------------------------------------------------------------|---------------------------------|
| AKTUĀLIE DATI   DOKUMENTI   PERSONAS   DOKUMENTU SASKAŅOJUMI (52)   TEHNISKIE NOTEIKUMI   BŪVPROJEKTS   RĒĶINI   ATZINUMI   ENERGOSERTIFIKĀTI   APTURĒŠANA UN PĀRTRAUKUMI   BŪVDARB                                                                                                    | GAITA LIETAS PILNVARAS VAIRĀK 🚍 |
| BŪVDARBU ŽURNĀLS PERSONAS BŪVDARBU LĪGUMI BŪVPRDJEKTS KONFIGURĀCIJA MATERIĀLU KONFIGURĀCIJA TĀME DOKUMENTI                                                                                                    |                                 |
| BÜVDARBU ŽURINĀLA KONFIGURĀCIJA Izvēlēties kārtu: Pirmā kārta 🗸                                                                                                    |                                 |
| Darba veidu pielikums       -         Atbildīgais par būvprojekta lapas saskaņošanu       Būvprojekta vadītājs         Darba laiks (no)       -         Darba laiks (līdz)       -         Tames pozīcijas papildināmas tikai caur konfigurāciju       Nē         Materiālu un būvizstrādājumu saraksts papildināms tikai caur konfigurāciju       Nē         Saņemto un iestrādāto materiālu kontrole       Darbu līmenī |                                 |

Attēls. Atbildīgo speciālistu vēsture.

- Speciālista vārds uzvārds, sertifikāta numurs;
- Lomas nosaukums;
- Periods (datumi un laiks), kurā tika norādīts kā aktīvais atbildīgais speciālists.

Ierakstus par aktīvo atbildīgo speciālistu vēsturi neatrāda būvniecības lietas kopējā vēsturē.

Lietotājs var izveidot vēstures izdruku excel formātā, izmantojot darbību <Lejupielādēt>.

#### 9.2.3.4 Žurnāla pārslēgšana uz jauno režīmu

Būvdarbu žurnāla pāreja uz jauno pildīšanas režīmu BISP sistēmā (01.07.2025) ir pieejama BISP autorizētam lietotājam, kurš konkrētajā būvniecības lietā ir atzīmēts kā **Atbildīgais būvdarbu vadītājs** vai **aktīvais aizvietotājs**,

#### AKTUĀLO ATBILDĪGO DALĪBNIEKU VĒSTURE

| Speciālists                     | Loma                                     | Periods, kurā bija aktīvs           |
|---------------------------------|------------------------------------------|-------------------------------------|
| 1-00104 Pēteris_20 Arhitekts_20 | Atbildīgā būvdarbu vadītāja aizvietotājs | 13.11.2023 11:15                    |
| 1-00141 Andris Paraudziņš       | Atbildīgais autoruzraugs                 | 13.11.2023 11:02                    |
| 4-02758 Andris Paraudziņš       | Atbildīgais būvuzraugs                   | 12.10.2023 16:25                    |
| 1-00141 Andris Paraudziņš       | Atbildīgais būvdarbu vadītājs            | 23.03.2023 15:30 - 13.11.2023 11:15 |

Attēls. Aktuālo atbildīgo dalībnieku vēsture

#### ja (BUN) atzīme ir uzlikta pirms 01.07.2025.

Atverot Būvdarbu žurnāla sadaļu "Konfigurācija", ir pieejama darbības poga  $\langle P\bar{a}rsl\bar{e}gt \ \check{z}urn\bar{a}lu \ uz \ 01.07.25$  re $\check{z}\bar{i}mu \rangle$ .

Šī iespēja pārslēgties uz jauno Būvdarbu žurnāla pildīšanas režīmu BISP ir pēc brīvprātības principa, ja būvdarbi uzsākti pirms 01.07.2025.

| DOKUMENTI PERSONAS DOKUMENTU SASKAŅOJUMI APTURĒŠANA UN P                                                                                                    | PĀRTRAUKUMI <mark>būvdarbu gaita</mark> lietas pilnvaras/deleģējumi pazīņojumi trešo pušu saskaņojumi |
|----------------------------------------------------------------------------------------------------|----------------------------------------------------------------------------------------------------|
| BOVDARBU ŽURNĀLS PERSONAS BOVDARBU LĪGUMI BOVPROJEKTS                                                                                                    | ↔ SASKANOJUMI KONFIGURĀCIJA MATERIĀLU KONFIGURĀCIJA TĀME DOKUMENTI                                    |
| BŪVDARBU ŽURNĀLA KONFIGURĀCIJA                                                                                                    |                                                                                                    |
| Darba veidu pielikums<br>Atbildīgais par būvprojekta lapas saskaņošanu<br>Darba laiks (no)<br>Darba laiks (ifd)<br>Tāmes pozīcijas papildināmas tikai caur konfīgurāciju<br>Materiālu un būvīzstrādājumu saraksts papildināms tikai caur<br>konfīgurāciju<br>Saņemto un iestrādāto materiālu kontrole | Būvprojekta vadītājs<br>-<br>-<br>Nē<br>Nē<br>Darbu līmenī                                            |
| REDIGET UZSTĀDĪT AKTĪVO ATBILDĪGO BŪVDARBU VADĪTĀJU ATBILDĪG                                                                                                    | BO SPECIALISTU VESTURE PARSLEOT ZURMALU UZ 01.07.25 REZIMU                                            |

Attēls. Opcija "Pārslēgt žurnālu uz 01.07.25 režīmu".

Izvēloties šo darbību, tiek atvērta forma, kurā būs jāpievieno datne un lietotājs tiks brīdināts, ka pāreja ir neatgriezeniska, un pēc tās veikšanas vairs nebūs iespējams pievienot:

- Speciālo darbu ierakstus,
- Segto darbu pieņemšanas aktus,
- Nozīmīgo konstrukciju pieņemšanas aktus.

Režīma pārslēgšanas logā obligāti ir jāaugšupielādē apliecinājuma datne, kas apliecina vienošanos starp Būvdarbus veicošo pusi un Ierosinātāju par pāreju uz jauno režīmu.

- Datnes laukam pievienots paskaidrojums: "Pievienot dokumentu, kurš apliecina, ka starp Būvdarbus veicošo pusi un Ierosinātāja pusi ir notikusi vienošanās par pāreju uz jauno Būvdarba žurnāla pildīšanas režīmu."
- Lietotājs var izvēlēties apstiprināt pāreju vai aizvērt formu, nepārslēdzot režīmu.

Pēc tam, kad lietotājs apstiprina pāreju uz jauno režīmu Būvdarbu žurnālam tiek piemērotas izmaiņas, ka sadaļā "**Pieņemšanas akti**" ir pieejama iespēja izveidot jaunu dokumentu "**Veikto būvdarbu pieņemšanas akts**", bet tādā gadījumā vairs nav iespējams veidot šādus ierakstus:

- Speciālie darbi;
- Segto darbu akts;
- Nozīmīgo konstrukciju pieņemšanas akts.

Par pāreju tiek fiksēts ieraksts būvniecības lietas notikumu vēsturē, kurā tiek saglabāts:

| Uzmanību! Pāreja uz jau | no Būvdarbu žurnāla pildīšanas principu ir neatgriezeniska! |  |
|-------------------------|-------------------------------------------------------------|--|
| Pāreju apliecinošs d    | okuments 🕕                                                  |  |
| Pievienotā datne *      |                                                             |  |
|                         | levelc vai izvēlies datni(es)                               |  |
| L                       |                                                             |  |

Attēls. Logs "Pārslēgt žurnāla pildīšanu uz 01.07.25 režīmu".

- Notikuma datums un laiks,
- Persona, kas veica apstiprināšanu,
- Notikuma teksts: "Būvdarbu žurnāla pildīšana pārslēgta uz 01.07.25 režīmu",
- Papildinformācijā kārta (kārtas numurs un nosaukums), ja žurnāls pieder lietai, kas tiek realizēta pa kārtām.
- Apstiprinājumam pievienotā datne kļūst pieejama žurnāla Konfigurācijā, kur to var lejupielādēt laukā "Būvdarbu žurnāla pildīšanas režīma pārejas apliecinājums."

### Kā tiek apstrādāti jau esošie ieraksti?

Tajos Būvdarbu žurnālos, kur pirms pārejas uz jauno režīmu jau bija izveidoti ieraksti, kuri vairs nav pieejami 01.07.25 režīmā (piemēram, Speciālie darbi, Segto darbu pieņemšanas akts, Nozīmīgo konstrukciju pieņemšanas akts), šie ieraksti saglabājas un ir apstrādājami kā iepriekš.

### 9.2.4 Tāme

Būvdarbu gaitas sadaļā "**Tāme**" atrāda kopējo  $T\bar{a}mes \ pozīciju \ sarakstu.$  Tāmes saraksts pieejams atbildīgajam būvdarbu vadītājam vai lietotājam, kuram būvdarbu līgumā ir piešķirtas "Tiesības apskatīt būvdarbu tāmi".

| BÖYNIECĪBAS LIETA: BAZNĪCAS IELA<br>BIS-BL-380619-13074 (Būydarb) - Mācību būyvalde - Pārbūve, Restaurācij | a, Atjaunošana - 31.07.2023 13.09 - <u>Notikumu vësture</u> - |                                        | 2 😒                                                  |
|----------------------------------------------------------------------------------------------------|---------------------------------------------------------------|----------------------------------------|------------------------------------------------------|
| AKTUĀLIE DATI DOKUMENTI PERSONAS DOKUMENTU SASKAŅOJUMI (52)                                                | TEHNISKIE NOTEIKUMI BŪVPROJEKTS RĒĶINI AT                     | ZINUMI ENERGOSERTIFIKĀTI APTURĒŠANA UN | PĀRTRAUKUMI BŪVDARBU GAITA LIETAS PILNVARAS VAIRĀK 🚍 |
| BŪVDARBU ŽURNĀLS PERSONAS BŪVDARBU LĪGUMI BŪVPROJEKTS                                                      | KONFIGURĀCIJA MATERIĀLU KONFIGURĀCIJA TĀME 🗖 🗖 🗖 🗖            | KUMENTI                                |                                                      |
| TĀME Izvēlēties kārtu: Pirmā kārta 👻                                                                       |                                                               |                                        |                                                      |
| <del>▼</del> Meklēšana                                                                                     |                                                               |                                        |                                                      |
| Grupa                                                                                                    | Apraksts 🕕                                                    | Pozícijas numurs 🕕                     |                                                      |
| Daudzums                                                                                                   | Cena (EUR)                                                    | 0                                      |                                                      |
|                                                                                                    |                                                               |                                        | MEKLÉT LEJUPIELÄDĖT NOTĪBĪT                          |
|                                                                                                    |                                                               |                                        |                                                      |
| + PIEVIENOT JAUNU IERAKSTU                                                                                 |                                                               |                                        |                                                      |
| Pozīcijas numurs Apraksts                                                                                  |                                                               | Mērvienība Daudzums                    | Vienības cena (EUR) Kopējā cena (EUR)                |
| Nav ierakstu                                                                                               |                                                               |                                        |                                                      |

Attēls. Būvdarbu gaitas sadaļa "Tāme".

 ${\rm T\bar{a}mes}$  sarakstu var veidot:

- 1. no datnes augšupielādes, izmantojot opciju Tāmes pozīciju ielāde;
- 2. manuāli pievienojot ierakstus sadaļā "Tāme";

3. no būvdarbu žurnāla ierakstiem Ikdienas darbi vai Speciālie darbi, vai Saņemtie materiāli un būvizstrādājumi.

Lietotājs par tāmes ierakstiem redz sekojošo informāciju sarakstā:

- Pozīcijas numurs;
- Apraksts;
- Mērvienība;
- Daudzums;
- Vienības cena (EUR);
- Kopējā cena (EUR).

Lietotājs var veikt ierakstu meklēšanu pēc kritērijiem:

- Grupa izvēle no tāmes grupu saraksta. Iespējams norādīt vairākas vērtības;
- Apraksts teksta ievades lauks. Meklēts tiek pēc teksta pilnīgas vai daļējas sakritības;
- Pozīcijas numurs teksta ievades lauks. Meklēts tiek pēc pozīcijas numura pilnīgas vai daļējas sakritības;
- Daudzums no līdz. Skaitļu intervāla ievade. Meklēti ierakti, kuru kolonnas "Daudzums" vērtība ietilpst norādītājā intervālā.
- Cena (EUR) no līdz. Skaitļu intervāla ievade. Meklēti ierakti, kuru kolonnas "Cena (EUR)" vērtība ietilpst norādītajā intervālā.

Pie atlase kritērijiem ir pieejama opcija <br/> Lejupielādēt> tāmes sarakstu. Nospiežot šo pogu, lejupielādei tiek sagatavota Excel datne ar tāmes kolonnām.

Atbildīgais būvdarbu vadītājs vai lietotājs, kuram būvdarbu līgumā ir piešķirtas "Tiesības rediģēt būvdarbu tāmi", var:

- Izvēlēties darbību <**Pievienot jaunu ierakstu**> virs saraksta, lai veiktu tāmes ieraksta manuālu pievienošanu.
- Veikt tāmes ieraksta dzēšanu . Sistēma dzēst ļaus tikai tos ierakstus, kuri nav piesaistīti nevienam žurnāla ierakstam.

Ja būvniecības lieta ir sadalīta kārtās, tad arī būvdarbu tāme ir sadalīta atbilstošajās kārtās.

### 9.2.4.1 Tāmes ierakstu manuālā pievienošana

| BÖVNIECĪBAS LIETA: BAZNĪCAS IELA<br>BIS-BL-330619-13074 - Būvdarbi) - Mācību būvvalde - Pārbūve, Restaurācija, Aljaunošana - 31.07.2023 13.09 - <u>Notikumu vēsture</u> - | ۵ ک                                                                                                  |
|----------------------------------------------------------------------------------------------------|----------------------------------------------------------------------------------------------------|
| AKTUĀLIE DATI DOKUMENTI PERSONAS DOKUMENTU SASKAŅOJUMI (52) TEHNISKIE NOTEIKUMI BŪVPROJEKTS RĒĶINI J                                                                      | ATZINUMI   ENERGOSERTIFIKĀTI   APTURĒŠANA UN PĀRTRAUKUMI BŪVDARBU GAITA   LIETAS PILIVVARA: VAIRĀK 🚍 |
| BŪVDARBU ŽURNĀLS PERSONAS BŪVDARBU LĪGUMI BŪVPROJEKTS KONFIGURĀCIJA MATERIĀLU KONFIGURĀCIJA TĀME T                                                                        | JOKUMENTI                                                                                            |
| TĀME Izvēlēties kārtu: Pirmā kārta 🔹                                                                                                    |                                                                                                    |
| ✓ Meklēšana                                                                                                    |                                                                                                    |
| Grupa                                                                                                    | Pozicijas numurs 🛈                                                                                   |
| Daudzums Cena (EUR)                                                                                                    | 0                                                                                                    |
|                                                                                                    | VEKLÉT LEJUPIELÄBÉT NOTIBIT                                                                          |
|                                                                                                    |                                                                                                    |
| + PIEVIENOT JAUNU IERAKSTU                                                                                                    |                                                                                                    |
| Pozīcijas numurs Apraksts                                                                                                    | Mērvienība Daudzums Vienības cena (EUR) Kopējā cena (EUR)                                            |
| Nav ierakstu                                                                                                    |                                                                                                    |

Attēls. Pievienot jaunu tāmes ierakstu

Tāmes sarakstu var papildināt arī ar jauniem tāmes ierakstiem, pievienojot tos pa vienam manuāli Būvdarbu gaitas sadaļā **Tāme**. Atbildīgais būvdarbu vadītājs vai lietotājs, kuram būvdarbu līgumā ir piešķirtas "Tiesības rediģēt

būvdarbu tāmi" var veikt darbību <**Pievienot jaunu ierakstu**>, lai veiktu tāmes ieraksta manuālu pievienošanu.

Pievienojot jaunu tāmes grupas vai elementa ierakstu, tiks atvērta jaunas tāmes pozīcijas ievades forma, kurā lietotājam jānorāda sekojošā informācija:

- Veids obligāts, izvēle starp divām vērtībām:
  - Jauna grupa lietotājs vēlas veidot jaunu tāmes grupas līmeņa ierakstu;
  - Jauns grupas elements lietotājs vēlas veidot jaunu konkrētu tāmes pozīciju.

Ja izvēlas veidu "Jauna grupa", tad ievades logs izskatīsies šāds:

| ĪĀMES POZĪCIJAS PIEVIENOŠANA |    |                 |
|------------------------------|----|-----------------|
| /eids*                       |    |                 |
| Jauna grupa                  | ×  |                 |
| Pozīcijas numurs* ①<br>3     |    |                 |
| Apraksts*                    |    |                 |
| Apdares darbi                | 14 |                 |
| šūvniecības kārta            |    |                 |
| Pirmā kārta                  | Ŧ  |                 |
|                              |    |                 |
|                              |    | SAGLABĀT ATCELT |
|                              |    |                 |
|                              |    |                 |

Ja izvēlas veidu "Jauns grupas elements", tad ievades logs izskatīsies šāds:

| /eids*<br>Jauns grupas elements | 5                 | X 🔻 |  |
|---------------------------------|-------------------|-----|--|
| Elementa atrašanās vie          | a tāmē*           |     |  |
|                                 |                   | Ψ   |  |
| ⁰ozīcijas numurs* (i)           |                   |     |  |
|                                 |                   |     |  |
| )audzums*                       | Vērvienība*       |     |  |
| \$                              | Ψ                 |     |  |
| /ienības cena (EUR)             | Kopējā cena (EUR) |     |  |
| \$                              |                   |     |  |
| Apraksts*                       |                   |     |  |
| Apdares darbi                   |                   | 4   |  |
|                                 |                   |     |  |
| Jūvniecības kārta               |                   |     |  |
| Pirma karta                     |                   | ▼   |  |

- Elementa atrašanās vieta tāmē obligāts, lauks pieejams tikai veidam "Jauns grupas elements". Izvēle no tāmes grupas līmeņu saraksta. Piemēram, "1. Pamati", "1.1 Zemes darbi", "1.2 Veidņu uzstādīšana", "1.3 Betonēšanas darbi";
- Pozīcijas numurs obligāts, atkarīgs no izvēlētā veida:
  - Veidam "Jauna grupa" lauks ir aizpildāms manuāli. Tiek kontrolēta lauka unikalitāte. Ja lietotājs, norāda jau esošas grupas pozīcijas numuru, sistēma par to brīdinās, izceļot lauku ar kļūdas paziņojumus saglabāšanas brīdī;

Veida, "Jauns grupas elements", lauks aizpildās automātiski atkarībā no izvēlētās atrašanās vietas tāmē.
 Piešķirts tiek jauns pozīcijas numurs, kurš secīgi būs pēdējais izvēlētajā grupā. Nav labojams;

- Apraksts obligāts, tāmes pozīcijas apraksts;
- Mērvienība aizpildāms tikai veidam "Jauns grupas elements". Izvēle no iespējamo mērvienību saraksta. Iespējamās vērtības: mm, cm, m, km, gab, komplekts, kV, kVA, kW, kv.mm, kv.m, ha, kub.m, kg, l, t, stundas, dienas, mēneši. Obligāts;
- Daudzums aizpildāms tikai veidam "Jauns grupas elements". Materiāla vai darba apjoms skaitliskā izteiksmē. Obligāts;
- Cena Aizpildāms tikai veidam "Jauns grupas elements". Vienības cena EUR, ar PVN. Nav obligāts;
- Cena kopā aizpildās automātiski. Lauku "Daudzums" un "Cena" reizinājums;

Ja būvniecības lietā ir vairākas būvniecību kārtas, tad Kārta – automātiski aizpildās ar kārtas atribūtu, atbilstoši būvdarbu žurnāla saistītajai kārtai. Ja Būvdarbu žurnāls ir par apvienotu kārtu, tad tāmes pozīcija tiek attiecināta uz katru no apvienotajām kārtām. Nav labojams.

Jauno tāmes ierakstu var saglabāt, izmantojot darbību  $\langle Saglabāt \rangle$ . Sistēma neļauj saglabāt ierakstus, kuriem nav aizpildīti visi lauki, vai neizpildās kāds no lauku aizpildes nosacījumiem.

Ja Būvdarbu žurnāla konfigurācijā parametrā "Tāmes pozīcijas papildināmas tikai caur konfigurāciju" ir vērtība "Nē", tad veidojot jaunu būvdarbu žurnāla ierakstu ar kādu no veidiem Ikdienas darbi/Speciālie darbi/Saņemtie materiāli un būvizstrādājumi, lietotājs arī var pievienot jaunu tāmes pozīciju. Veidojot tāmes ierakstu no Būvdarbu žurnāla ierakstiem, ir tāds pats ievades princips. Skatīt arī Jaunas tāmes pozīcijas pievienošana no būvdarbu žurnāla ieraksta.

### 9.2.4.2 Tāmes ierakstu labošana

Autorizēts BISP lietotājs ar tiesībām rediģēt tāmes datus izvēlas nepieciešamo tāmes ierakstu un atver to labošanai. Lietotājs var labot:

- Grupas ierakstam:
  - Apraksts;
- Pozīcijas ierakstam ja ieraksts ir piesaistīts būvdarbu žurnāla ierakstam, lietotājam atrāda brīdinājumu "Pozīcija ir piesaistīta būvdarbu žurnāla ierakstam":
  - Apraksts;
  - Apjoms;
  - Cena;
  - Mērvienība tikai, ja ieraksts nav piesaistīts būvdarbu žurnāla ierakstam.

## 9.2.5 Materiālu konfigurācija

Lai automatizētu būvdarbu žurnāla ierakstu aizpildīšanu, BISP lietotājs, kurš ir būvniecības lietas Atbildīgais būvdarbu vadītājs, Būvuzraugs, var norādīt materiālu veidus, lai, veidojot būvdarbu žurnāla ierakstus, tos varētu izvēlēties **"Materiālu izvēlē"** no saraksta . Materiālu sarakstu var veidot:

- pievienojot katru ierakstu manuāli, aizpildot laukus ievades formā;
- vai masveidā augšupielādējot.

Pirms uzsākt jauna ieraksta izveidošanu, no lauka "**Materiālu veids**" izvēlas materiāla veidu - atbilstoši izvēlētajam materiāla veidam, mainās datu ievades lauki:

- Būvizstrādājumi;
- Dabas resursi.

Katru ierakstu **Materiālu konfigurācijā** iespējams labot un apskatīt tā detalizēto informāciju. Dzēst var tos ierakstus, kas nav piesaistīti pie citiem ierakstiem, piemēram, pie saņemtajiem materiāliem vai deklarētajiem atkritumiem.

Materiālu konfigurācijas ierakstu sarakstā par katru ierakstu atrāda:

• Ieraksta numurs;

## TĀMES POZĪCIJAS PIEVIENOŠANA

| Pozīcija ir piesaistīta b            | pūvdarbu žurnāla ieraksta      | m |     |                 |
|--------------------------------------|--------------------------------|---|-----|-----------------|
| Veids*                               |                                |   |     |                 |
| Jauns grupas elements                | 3                              |   | ▼   |                 |
| Elementa atrašanās viet              | ta tāmē*                       |   |     |                 |
| 2.2 Liekās grunts un a               | ugu aizvešana                  |   | Ψ   |                 |
| Pozīcijas numurs* (i)<br>2.2.1       |                                |   |     |                 |
| Daudzums*<br>10327.0                 | Mērvienība*<br>m3 v            |   |     |                 |
| Vienības cena (EUR)<br>16.0          | Kopējā cena (EUR)<br>165232,00 |   |     |                 |
| Apraksts*<br>Liekās grunts aizvešana | a                              |   | 11. |                 |
|                                      |                                |   |     |                 |
|                                      |                                |   |     | SAGLABĂT ATCELT |

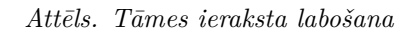

| BÖVNIECĪBAS LIETA: BAZNĪCAS IELA<br>BIS-BL-380619-13074 · BOVdarb) · Mācību būvvaide · Pārbūve, Restaurācija, Atja | unošana - 31.07.2023 13.09 - <u>Notikumu věsture</u> -     | ۵ 🖻                                                                                            |
|----------------------------------------------------------------------------------------------------|------------------------------------------------------------|------------------------------------------------------------------------------------------------|
| AKTUĀLIE DATI DOKUMENTI PERSONAS DOKUMENTU SASKAŅOJUMI (52)                                                        | TEHNISKIE NOTEIKUMI BŪVPROJEKTS RĒĶINI ATZINUMI ENERGOSERT | TIFIKĀTI APTURĒŠANA UN PĀRTRAUKUMI BŪVDARBU GAITA ILIETAS PILNVARAS VAIRĀK 🗏                   |
| BŪVDARBU ŽURNĀLS PERSONAS BŪVDARBU LĪGUMI BŪVPROJEKTS KONFI                                                        | GURĀCIJA MATERIĀLU KONFIGURĀCIJA TĀME DOKUMENTI            |                                                                                                |
| MATERIĀLU KONFIGURĀCIJA Izvēlēties kārtu: Pirmā kārta                                                              |                                                            |                                                                                                |
| Materiāla veids*①                                                                                                  |                                                            | *                                                                                              |
| PIEVIENDT SARAKSTAM                                                                                                |                                                            |                                                                                                |
| ✓ Meklēšana                                                                                                    |                                                            |                                                                                                |
| leraksta numurs                                                                                                    | Materiāla veids                                            | Materiāla tips                                                                                 |
| Izcelsme                                                                                                    | Nosaukums                                                  |                                                                                                |
|                                                                                                    |                                                            | soriait stratt                                                                                 |
| ▼ Ieraksta numurs Materiāla veids Materiāla tips                                                                   | Izcelsme Nosaukums                                         | Mērvienība Obligāti jāveic Objektā iegūts<br>testēšana atkārtoti<br>izmantojamais<br>materiāis |

Attēls. Materiālu konfigurācija.

- Materiāla veids;
- Materiāla tips dabas resursa gadījumā "Dabas resursa veids", būvizstrādājumam "Būvizstrādājuma tips";
- Izcelsme dabas resursa gadījumā "Atradnes vai objekta nosaukums", "Būvniecības lietas numurs" vai "Kadastra apzīmējums", būvizstrādājumam "Ražotājs":
  - Pie kolonnas virsraksta informatīvs skaidrojums "Būvizstrādājumiem tiek norādīts ražotājs, dabas resursiem atradnes vai objekta nosaukums, būvniecības lietas numurs vai kadastra apzīmējums."
- Nosaukums dabas resursa gadījumā "Nosaukums", būvizstrādājumam "Būvizstrādājuma nosaukums";
- Mērvienība;
- Obligāti jāveic testēšana pazīmes vērtība "Jā", "Nē";
- Objektā iegūts atkārtoti izmantojamais materiāls.

Materiālu konfigurācijas ieraksti pēc noklusēšanas tiek kārtots pēc ieraksta numura. Kārtošanu iespējams mainīt. Sarakstā iespējams kārtot pēc:

- Ieraksta numurs;
- Materiāla veids;
- Materiāla tips;
- Izcelsme;
- Nosaukums.

Materiālu konfigurācijas sarakstā var meklēt pēc kritērijiem:

- Ieraksta numurs vērtību intervāls;
- Materiāla veids izvēle no vērtību saraksta;
- Materiāla tips izvēle no vērtību saraksta. Kopējais būvizstrādājumu un dabas resursu klasifikators.
- Nosaukums meklēšana pēc simbolu virknes. Daļēji norādītās vērtības meklēšana;
- Izcelsme meklēšana pēc simbolu virknes. Daļēji norādītās vērtības meklēšana. Dabas resursa gadījumā 'Atradnes vai objekta nosaukums', 'Būvniecības lietas numurs' vai 'Kadastra apzīmējums', būvizstrādājumam 'Ražotājs'.

Lietotājam ir iespēja pilnībā savērst un izvērst meklēšanas kritēriju sadaļu.

### 9.2.5.1 Jaunu būvizstrādājumu pievienošana

Atver būvniecības lietas sadaļā **BŪVDARBU GAITA** apakšsadaļu **MATERIĀLU KONFIGURĀCIJA** un laukā "**Materiāla veids**" izvēlas vērtību "Būvizstrādājums", par katru ierakstu norādot:

- Pazīmi, vai būvizstrādājums ir **Objektā iegūts atkārtoti izmantojamais materiāls** Atzīmēt, ja nepieciešams definēt atkārtoti izmantojamo būvmateriālu, kurš tiek iegūts no objektā definētajiem būvniecības atkritumiem;
- Būvizstrādājuma tips obligāts lauks, izvēle no vērtību saraksta;
- Ražotājs obligāts lauks. Izvēle no šīs būvniecības lietas būvdarbu žurnāla ierakstos izmantotām vērtībām, vai norādot jaunu vērtību, kas automātiski pievienosies izvēles sarakstam;
- Būvizstrādājuma nosaukums brīvi ievadāms teksts;
- Mērvienība obligāts lauks, izvēle no vērtību saraksta, ja reģistrē ierakstu ar pazīmi "Objektā iegūts atkārtoti izmantojamais materiāls", tad automātiski aizpildās ar mērvienību m3, bez iespējas to mainīt;
- Pazīme, ka materiālam obligāti jāveic testēšana;
- Dokumentu saraksts, kur pievieno pielikuma datnes:
  - Atbilstību apliecinošs dokuments;
    - Vienošanās.

| BOVNIECĪBAS LIETA: BAZNĪCAS IELA                                                                                                    |       |
|----------------------------------------------------------------------------------------------------|-------|
| BIS-BL-380619-13074 · Bûvdarbi · Măcibu bûvvalde · Părbûve, Restaurăcija, Aljaunošana · 31.07.2023 13.09 · <u>Notikumu věsture</u> ·                                                                                                    |       |
| AKTVÁLIE DATI   DOKUMENTI   PERSONAS   DOKUMENTU SASKANOJUMI (52)   TEHNISKIE NOTEIKUMI   BŪVPROJEKTS   RĒĶIMI   ATZINUMI   ENERGOSERTIFIKĀTI   APTURĒŠANA UN PĀRTRAUKUMI   BŪVDARBU GAITA   LIETAS PILNVARAS   VAI                                                                                                    | rāk 😑 |
| BŪVDARBU ŽURNĀLS PERSONAS BŪVDARBU LĪGUMI BŪVPROJEKTS KONFIGURĀCIJA MATERIĀLU KONFIGURĀCIJA TĀME DOKUMENTI                                                                                                    |       |
| MATERIĀLU KONFIGURĀCIJA Izvēlēties kārtu: Pirmā kārta 👻                                                                                                    |       |
| Materiala veids" ① B0vzstrádajums ** B0vzstrádajums naterials ① B0vzstrádajums ups* Tazes, akurens plátnes Kavense plátnes Kavense plátnes Kav |       |
| 1. Atbilistibu apliecinoss dokuments Previent accurates                                                                                                    |       |
| 2. Vienošanās<br>previent dokunentu<br>previent sakakstam audšupielādēt kompiodašcijas datus ()                                                                                                    |       |
| ▼ Meklēšana                                                                                                    |       |
| Ieraksta numurs     Imateriäls velds     Materiäls velds     Materiäls tys       kcelsme     Nosaukums     Imaterials tys     Imaterials tys                                                                                                    |       |
| Dati nav atrasti                                                                                                    |       |
|                                                                                                    |       |

PIEVIENOT SARAKSTAM

 $\rm P\bar{e}c$ visu nepieciešamo lauku aizpildes, pievieno datus sarakstam, nospiežot pogu $<\!\!{\bf Pievienot\ sarakstam}\!>.$ 

Sistēma kontrolē būvizstrādājumu ierakstu unikalitāti atbilstoši definētajiem kritērijiem un informē lietotāju, ja tie nav ievēroti, lai pēc iespējas izvairītos no viena un tā paša materiāla/būvizstrādājuma atkārtotas reģistrēšanas konfigurācijā. T.i. BIS sistēma neļauj veidot būvizstrādājumu konfigurācijā (ņemot vērā būvniecības kārtas) divus konfigurācijas ierakstus, kuriem sakrīt vērtības visos laukos:

- Būvizstrādājuma tips;
- Ražotājs;
- Būvizstrādājuma nosaukums.

Ja būvizstrādājuma pievienošanas brīdī sistēma konstatē sakritību trīs pieminētajos laukos, tad sistēma parāda kļūdas paziņojumu: "Būvizstrādājumu konfigurācijā jau eksistē ieraksts ar šādu lauku "Būvizstrādājuma tips", "Ražotājs" un "Būvizstrādājuma nosaukums" unikālu kombināciju!" un neveic materiāla saglabāšanu konfigurācijā.

Lauki "**Ražotājs**" un "**Būvizstrādājuma nosaukums**" tiek pārbaudīti, neņemot vērā mazos vai lielos burtus. Piemēram, sistēma uzņēmuma nosaukumu " SIA Akmens" uzskata par identisku nosaukumam "sia akmens".

Ieraksta numurs tiek piešķirts automātiski pēc saglabāšanas un tas ir unikāls.

Labojot ieraksta datus, tiks atrādīs brīdinājums, ja ieraksts ir iekļauts materiālu apstiprināšanas ierakstā, lai brīdinātu lietotāju par datu atkarībām. Skatīt arī aprakstu Materiālu apstiprināšana.

Būvmateriāli, kas konfigurācijā tiek definēti kā "Objektā iegūts atkārtoti izmantojamais materiāls":

- Tiek piedāvāti būvmateriālu izvēlē, atkritumu deklarēšanas ierakstā, ja reģistrē atkārtoti izmantojamo materiālu caur atkritumu deklarēšanas ierakstu būvdarbu žurnālā. Skatīt arī aprakstu Būvniecības atkrituma deklarēšana.
- Norādot šo materiālu, veidojot žurnālā ierakstu "Saņemtie materiāli un būvizstrādājumi", lietotājam tiek pieprasīta informācija par objektā deklarētajiem būvniecības atkritumiem, no kuriem iegūts šis materiāls.

| BÖVNIECTBAS LIETA:<br>BIS-BL-380619-13074 | BAZNĪCAS IELA<br>Būvdarbi - Mācību būv | rvalde · Pārbūve, Restaurācija, / | Atjaunošana · 31.07.2023 13:0     | 9 · <u>Notikumu vēsture</u> · |                      |                       |                              |                                                           | 2 🖈          |
|-------------------------------------------|----------------------------------------|-----------------------------------|-----------------------------------|-------------------------------|----------------------|-----------------------|------------------------------|-----------------------------------------------------------|--------------|
| AKTUĀLIE DATI DOKUM                       | ENTI PERSONAS                          | DOKUMENTU SASKAŅOJUMI (52)        | TEHNISKIE NOTEIKUMI E             | BŪVPROJEKTS RĒĶINI            | ATZINUMI ENERGOSERI  | TIFIKĀTI APTURĒŠANA U | IN PĀRTRAUKUMI BŪVDAI        | RBU GAITA LIETAS PILNVAR                                  | NAS VAIRĀK 😑 |
| BŪVDARBU ŽURNĀLS                          | ERSONAS BŪVDARBU L                     | ĪGUMI BŪVPROJEKTS                 |                                   | · · ·                         | T                    |                       |                              |                                                           |              |
| MATERIĀLU KONFIGURĀCI                     | A Izvēlēties kārtu: P                  | irmā kārta                        | Pievienots sarakstam              | 1                             |                      | ×                     |                              |                                                           |              |
| Materiāla veids*                          |                                        |                                   |                                   |                               |                      |                       |                              |                                                           |              |
| PIEVIENOT SARAKSTAM                       | AUGŠUPIELĀDĒT KONFIG                   | SURĂCIJAS BATUS 🕕                 |                                   |                               |                      | V                     |                              |                                                           |              |
| <ul> <li>Meklēšana</li> </ul>             |                                        |                                   |                                   |                               |                      |                       |                              |                                                           |              |
| leraksta numurs                           | o –                                    | ٢                                 | Materiāla veids                   |                               |                      | Materiāla tips        |                              |                                                           | <b>v</b>     |
| Izcelsme                                  |                                        |                                   | Nosaukums                         |                               |                      |                       |                              |                                                           |              |
|                                           |                                        |                                   |                                   |                               |                      |                       |                              | NOTTRIT                                                   |              |
| ▼ leraksta numurs                         | Materiāla veids                        | Materiāla tips                    |                                   | Izcelsme                      | Nosaukums            | Mērvienība            | Obligāti jāveic<br>testēšana | Objektā iegūts<br>atkārtoti<br>izmantojamais<br>materiāls |              |
| 2                                         | Būvizstrādājums                        | lekšējie apdares darbi - flīze    | s, akmens plātnes - 1303          | SIA MIA                       | Flizes               | gab.                  | Nē                           | Nē                                                        | <b>5 /</b> 8 |
| 1                                         | Būvizstrādājums                        | Pamatiem izmantotie būvizst       | rādājumi - izolācijas materiāli - | 0105 soprema                  | izolācijas materiāli | m3                    | Jā                           | Nē                                                        | <b>b</b> / 8 |
| LEJUPIELÄDĒT                              |                                        |                                   |                                   |                               |                      |                       |                              |                                                           |              |

Attēls. Materiālu konfigurācijas ieraksta saglabāšana.

Skatīt arī aprakstu par Saņemtie materiāli un būvizstrādājumi, kas tiek reģistrēts kā "Objektā iegūts atkārtoti izmantojams materiāls".

### 9.2.5.2 Jaunu dabas resursu pievienošana

Atver būvniecības lietas sadaļā **BŪVDARBU GAITA** apakšsadaļu **MATERIĀLU KONFIGURĀCIJA** un laukā "**Materiāla veids**" izvēlas vērtību "Dabas resurss":

| BÖVNIECĪBAS LIETA: BAZNĪCAS IELA<br><u>BIS-BL-380619-13074</u> · Bovdarbii · Mācību būvvalde · Pārbūve, Restaurācija, Aljaunošana · 31.07.2023 13:09 · <u>Notikumu vēsture</u> ·           | 9 🖈     |
|----------------------------------------------------------------------------------------------------|---------|
| AKTUĀLIE DATI DOKUMENTI PERSONAS DOKUMENTU SASKAŅOJUMI (52) TEHNISKIE NOTEIKUMI BŪVPROJEKTS RĒĶINI ATZINUMI ENERGOSERTIFIKĀTI APTURĒŠANA UN PĀRTRAUKUMI BŪVDARBU GAITA LIETAS PILNVARAS VI | AIRĀK 🚍 |
| BŪVDARBU ŽURNĀLS PERSONAS BŪVDARBU LĪGUMI BŪVPROJEKTS KONFIGURĀCIJA MATERIĀLU KONFIGURĀCIJA 🖣 TĀME DOKUMENTI                                                                               |         |
| MATERIĀLU KONFIGURĀCIJA Izvēlēties kārtu: Pirmā kārta                                                                                                    |         |
| Materiäla veids* ① Dabas resurss                                                                                                    |         |
| Dabas resursu leguves vietas identifikācija* ①                                                                                                    |         |
| Mērvienība*                                                                                                    |         |
| □ Obligāti jāveic testēšana                                                                                                    |         |
| Dokumentu saraksts                                                                                                    |         |
| 1. Atbilstību apliecinošs dokuments Pletienot okumenta                                                                                                    |         |
| 2. Vienošanās                                                                                                    |         |
| PIEVIENU SAMARSTAN AUGSOPIELĀDĒT KONFIRUNĀCIJAS DATUS ①                                                                                                    |         |

Attēls. Dabas resursa ieraksta veidošana.

Veidojot ierakstu, norāda informāciju:

• Dabas resursu veids – obligāts, izvēle no vērtību saraksta, tikai viena vērtība (klasifikatora vērtību saraksts ir pievienots pielikumā);

- Nosaukums obligāts, ja ievades lauks ir tukšs, tad pēc dabas resursa veida izvēles ielasa izvēlēto vērtību "Dabas resursu veids", kuru var rediģēt, brīvi ievadāms teksts;
- Dabas resursu ieguves vietas identifikācija obligāts, izvēle no saraksta, viena vērtība iespējamās vērtības "Atļauja (licence)", "Būvniecības lietas numurs", "Kadastra apzīmējums", "Dabas resursu imports":

# Dabas resursu ieguves vietas identifikācija\* 🛈

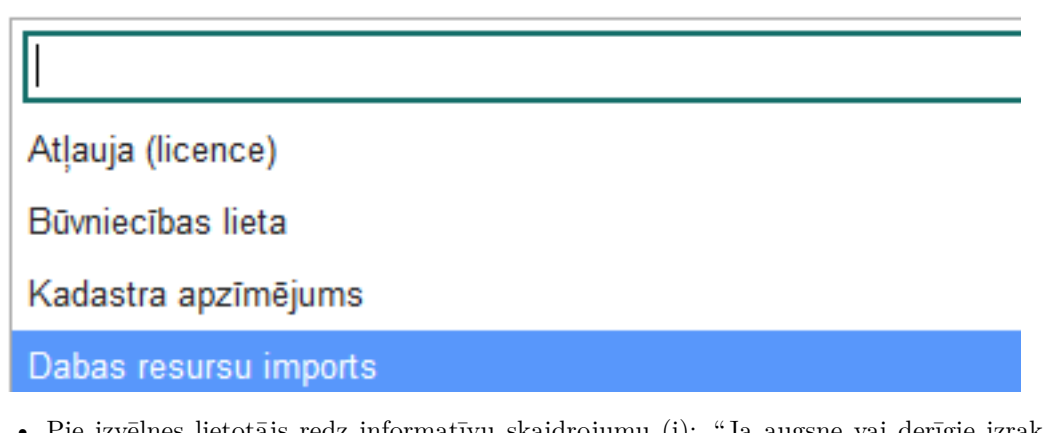

Pie izvēlnes lietotājs redz informatīvu skaidrojumu (i): "Ja augsne vai derīgie izrakteņi saņemti no derīgo izrakteņu ieguves vietas, kurai izsniegta ieguves atļauja vai licence, vai no objekta, kuram izsniegta dabas resursu lietošanas atļauja, izvēlas izvēlni "Atļauja (licence)". Ja derīgie izrakteņi saņemti no objekta, kuram nav izsniegta Dabas resursu lietošanas atļauja, un kopējais piegādātais apjoms nepārsniedz 1000 m3, izvēlas izvēlni "Būvniecības lietas numurs" norādāmi arī pašā būvobjektā iegūtie derīgie izrakteņi.".

Ja lietotājs izvēlas dabas resursu ieguves vietas identifikācijas vērtību "Atļauja (licence)", tad turpmākie lauki ir sekojoši:

- Atlasīt atļauju (licenci) obligāts, izvēle no vērtību saraksta, ko veido Atļaujas (licences) numurs, Atradnes vai objekta nosaukums, Atradnes vai objekta adrese, Zemes dzīļu izmantotājs, Zemes dzīļu izmantotāja reģistrācijas numurs.
- Vērtības sarakstā kārto pēc alfabēta
- Vērtību sarakstā iespējama meklēšana pēc lietotāja ievadītajiem simboliem;

| Dabas resursu ieguves vietas identifikācija* $\oplus$                                                                                                    |
|----------------------------------------------------------------------------------------------------|
| Atlauja (licence) × v                                                                                                    |
| Atjauja (licence)* 🛈                                                                                                    |
| kādr 🗘                                                                                                    |
| 1/2021 / Kūdras krautuve / Olaines pagasts / SIA Karjeru izstrāde / 40103392256                                                                                                    |
| 8/101 / Kūdras atradnē "Medema purvs" / Ķekavas novads / Akciju sabiedrība "BALOŽI" / 40003009514                                                                                      |
| 8/115 / Kūdras atradne "Borovkas purvs" / Jēkabpils novads, Atašienes pagasts, "Borovkas purvs" / Sabiedrība ar ierobežotu atbildību "Līvānu kūdras fabrika" / 40003017973             |
| 8/133 / Kūdras atradne "Gerlaku purvs" / Augšdaugavas novads, Kaļupes un Maļinovas pagasti, "Gerlaku kūdras purvs" / Sabiedrība ar ierobežotu atbildību "MELIORS KRAUJA" / 41503012110 |
| 8/135 / Kūdras atradne "Nīcgales purvs" / Augšdaugavas novads, Nīcgales pagasts, "Nīcgales purvs" / Sabiedrība ar ierobežotu atbildību "Laflora" / 40003258598                         |
| 8/156 / Kūdras atradne "Cenas tīrelis" / Olaines novads, Olaines pagasts, "Spulles kūdra" un "Spulles masīvs" / SIA "OLAINES KŪDRA" / 40003006999                                      |
| 8/177 / Kūdras atradne "Olgas purvs" / Madonas novads, Indrānu pagasts, "Olgas purvs" / Sabiedrība ar ierobežotu atbildību "CESVAINES KÜDRA" / 40003413388                             |
| 8/178 / Kūdras atradne "Zosu purvs" / Madonas novads, Dzelzavas un Sarkaņu pagasti, "Zosu purvs" / Sabiedrība ar ierobežotu atbildību "CESVAINES KŪDRA" / 40003413388                  |
|                                                                                                    |
| Atļaujas (licences) derīguma termiņš                                                                                                    |
| Zemes dzīļu izmantotāja reģistrācijas numurs                                                                                                    |
| Zemes dziļu izmantotājs                                                                                                    |

Pie lauka lietotājs redz informatīvu paskaidrojumu: "Meklēšana iespējama, izmantojot atļaujas (licences) numuru, atradnes vai objekta nosaukumu, atradnes vai objekta adresi, zemes dzīļu izmantotāju, zemes dzīļu izmantotāja reģistrācijas numuru."

Pēc licences (atļaujas) ieraksta izvēles, ierakstā sekojoši datu lauki aizpildās automātiski un ir nelabojami:

- Atļaujas (licences) numurs;
- Atradnes vai objekta nosaukums;

- Atradnes vai objekta adrese;
- Atlaujas (licences) izdevējs;
- Atļaujas (licences) izdošanas datums;
- Atļaujas (licences) derīguma termiņš;
- Zemes dzīļu izmantotājs;
- Zemes dzīļu izmantotāja reģistrācijas numurs.

| abas resursu ieguves vietas identifikācija* 🛈<br>Atlauja (licence)                                                                                                    |
|----------------------------------------------------------------------------------------------------|
| jauja (licence)* 🛈                                                                                                    |
| Tos / Kuuras aradine Genaku purvs / Augsdaugavas novads, Kajupes un majinovas pagasti, Genaku kuuras purvs / Sabiedriba ar ierobezotu atbildibu metiokis KKAUJAO 4<br>jaujas (licences) numurs<br>/133 |
| radnes vai objekta nosaukums<br>ūdras atradne "Gerlaku purvs"                                                                                                    |
| drese<br>ugšdaugavas novads, Kaļupes un Maļinovas pagasti, "Gerlaku kūdras purvs"                                                                                                    |
| ļaujas vai licences izdevējs<br>alsts Vides dienests                                                                                                    |
| ļaujas (licences) izdošanas datums<br>1.09.1999                                                                                                    |
| ļaujas (licences) derīguma termiņš<br>5.09.2024                                                                                                    |
| emes dzīļu izmantotāja reģistrācijas numurs<br>1503012110                                                                                                    |
| emes dzīļu izmantotājs<br>abiedrība ar ierobežotu atbildību "MELIORS KRAUJA"                                                                                                    |

#### Attēls. Aizpildīti datu lauki.

- Ja lietotājs izvēlas ieguves vietas identifikācijas vērtību "Būvniecības lietas numurs", tad norāda:
  - Būvniecības lietas numurs obligāts, izvēlne no BIS sistēmā reģistrētajām būvniecības lietām (nav iespējams ievadīt numuru, kurš nav pieejams BIS iekšējā sistēmā nevar ievadīt stadijā "Ideja", "Iecere");

| Dabas resursu ieguves vietas identifikācija* U                                                                             |   |                         |
|----------------------------------------------------------------------------------------------------|---|-------------------------|
| Būvniecības lieta                                                                                                    | × | $\overline{\mathbf{v}}$ |
| Būvniecības lieta* û                                                                                                    |   |                         |
| 678                                                                                                    |   |                         |
| BIS-BL-678224-20443 - IO-199067, 0,4 kV EPL drošuma uzlabošana pie T63235 F-1, F-2, Buki, Šķilbēnu pagasts, Viļakas novads |   |                         |
| BIS-56785-372 - Mācību korpusa telpas 001-478, 001-479, 001-481, 001-480                                                   |   |                         |
| BIS-BL-767836-103040 - Divu dzīvokļu dzīvojamās mājas jaunbūve, Berģu iela 74A, Rīga, LV-1024                              |   |                         |
| BIS-BL-251678-4829 - Ādažu novads, Pirmā iela 21-24                                                                        |   |                         |
| BIS-BL-772688-6781 - Gājēju celiņa izveidošana gar valsts autoceļu V1313 Virpe - Pope, Popes pagastā, Ventspils novadā     |   |                         |
| BIS-57678-566 - Palīgēkas būvniecība, Egļu iela 5, Lielvārde, Lielvārdes novads                                            |   |                         |
| BIS-BL-678279-4619 - Dārza māja 2. līnija 25, Zeme, Saulkrastu pagasts, Saulkrastu novads                                  |   |                         |
| DIC C700C 4224 Desciones aler investor                                                                                     |   |                         |

#### Attēls. Atlasīt būvniecības lietu

- Būvniecības lietas nosaukums pielasa no izvēlētās būvniecības lietas datiem, nerediģējams;
- Pie ievades lauka ir informatīvs skaidrojums "Būvniecības lietas numurs, kurā iegūti dabas resursi".
- Ja lietotājs izvēlas ieguves vietas identifikācijas vērtību "Kadastra apzīmējums", tad norāda:
  - Kadastra apzīmējums (zemes vienības) obligāts, 11 cipari, pēc norādīšanas tiek pārbaudīts sistēmas aktuālajos Kadastra datos;
  - Ja šāds Kadastra apzīmējums neeksistē, neļauj saglabāt un atrāda kļūdas paziņojumu "Pēc ievadītiem parametriem nav atlasīts neviens nekustamais īpašums vai tā objekts!";
  - Adrese pielasa zemes vienības datiem, nerediģējams;
  - Ja tiek norādīts Kadastra apzīmējums, kurš sistēmā ir piesaistīts kādai no aktīvajām būvniecības lietām (jebkura stadija izņemot "Ekspluatācija", "Izbeigta"), tad tiek parādīts paziņojums – "Kadastra

apzīmējums ir piesaistīts aktīvai būvniecības lietai, ja dabas resursi tiek iegūti būvdarbu ietvaros, lūdzu, izvēlieties ieguves vietas identifikācijas vērtību "Būvniecības lietas numurs".

- Ja lietotājs izvēlas ieguves vietas identifikācijas vērtību "Dabas resursu imports", tad norāda informāciju:
  - Atļaujas (licences) numurs neobligāts, brīvi ievadāms teksts;
  - Atradnes vai objekta nosaukums obligāts, brīvi ievadāms teksts;
  - Atļaujas vai licences izdevējs neobligāts, brīvi ievadāms teksts;
  - Atļaujas (licences) izdošanas datums neobligāts, tikai pagātnes datums;
  - Atļaujas (licences) derīguma termiņš neobligāts, pēc izdošanas datuma.

| Dabas resursu ieguves vietas identifikācija* ①<br>Dabas resursu imports                       | X v |  |  |  |  |  |
|-----------------------------------------------------------------------------------------------|-----|--|--|--|--|--|
| tzvēloties "Dabas resursu imports", lūdzu, norādiet dabas resursus, kas ievesti no ārvalstīm. |     |  |  |  |  |  |
| laujas (licences) numurs                                                                      |     |  |  |  |  |  |
| Atradnes vai objekta nosaukums*<br>Objekta nosaukums                                          |     |  |  |  |  |  |
| Alļaujas vai licences izdevējs<br>Licences izdevējs                                           |     |  |  |  |  |  |
| Alfaujas (licences) izdošanas datums<br>25.11.2024 🗎                                          |     |  |  |  |  |  |
| Allaujas (licences) deriguma termiņš<br>25.11.2026 📺                                          |     |  |  |  |  |  |

Attēls. Ieraksta lauki, ja dabas resurss iegūts importa rezultātā.

- Mērvienība obligāts, izvēle no saraksta;
- Obligāti jāveic testēšana" izvēles rūtiņa, kuru atzīmē, ja dabas resursam obligāti jāveic testēšana.
- Dokumentu saraksts lietotājs var pievienot datnes ar pielikuma veidiem "Atbilstību apliecinošs dokuments", "Vienošanās". "Atbilstību apliecinošs dokuments" datnes obligātas, lai apstiprinātu vai nodotu apstiprināšanai.

#### 9.2.5.3 Būvizstrādājumu konfigurācijas augšupielāde

BISP autorizējies lietotājs, kuram ir tiesības labot būvdarbu žurnāla materiālu konfigurāciju (Atbildīgais būvdarbu vadītājs, Būvuzraugs), var augšupielādēt materiālu konfigurācijas datus, nospiežot pogu <**Augšupielādēt** konfigurācijas datus> un pievienojot sagatavotu datni. Funkcija pieejama tikai ierakstiem ar materiāla veidu "Būvizstrādājums".

Būvizstrādājumu konfigurācijas augšupielādes datnei jābūt .csv, . xls, .xlsx formātā un tās sagaidāmā struktūra ir sekojoša:

- Būvizstrādājuma tipa kods obligāts, saskaņā ar klasifikatora datiem;
- Ražotājs;
- Būvizstrādājuma nosaukums;
- Mērvienība obligāts, sagaidāmās vērtības: mm, cm, m, km, gab, komplekts, kV, kVA, kW, mm2, m2, m3, ha, kg, l, t;
- Atkārtoti izmantojamais materiāls pazīme, ka objektā iegūts atkārtoti izmantojamais materiāls ar sagaidāmajām vērtībām "y" / "n".
- Obligāti jāveic testēšana pazīme, ka obligāti jāveic testēšana ar sagaidāmajām vērtībām "y" / "n".

Piemērs, kā dati izskatās excel failā:

|   |   | A                         | В                       | С                         | D          | E                                 | F                         |
|---|---|---------------------------|-------------------------|---------------------------|------------|-----------------------------------|---------------------------|
| ٩ | 1 | Būvizstrādājuma tipa kods | Ražotājs                | Būvizstrādājuma nosaukums | Mērvienība | Atkārtoti izmantojamais materiāls | Obligāti jāveic testēšana |
|   | 2 | 3601                      | SIA Drupinu un Smalcinu | Drupināts betons          | m3         | у                                 | n                         |
| 1 | 3 |                           |                         |                           |            |                                   |                           |

Pirmā rinda ir paredzēta kolonnu virs<br/>rakstiem, un tā netiks ielādēta.

Lietotājs pie augšupielādes var apskatīt informatīvu paskaidrojumu, kurā ir definēti principi kā veidot datnes struktūru, lai to veiksmīgi ielādētu sistēmā.

Datnes apstrādes principi:

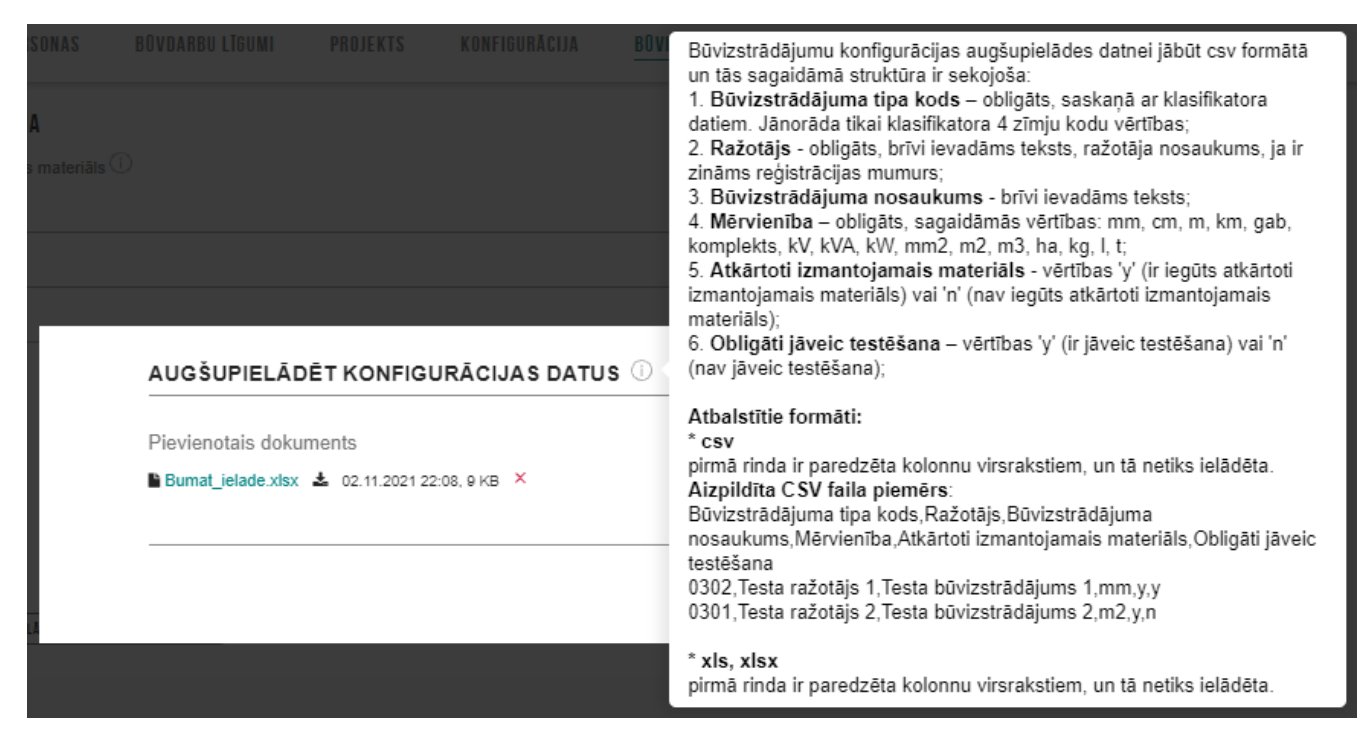

Attēls. Būvizstrādājumu konfigurācijas augšupielādes logs.

Ja sistēma secina, ka lietotājs mēģina atjaunot būvizstrādājumu konfigurāciju, kas jau tiek aktīvi izmantota Būvdarbu žurnālā (būvizstrādājumu ieraksti ir piesaistīti darbu ierakstiem žurnālā), sistēma parāda kļūdas paziņojumu: "Būvizstrādājumu konfigurācija jau tiek izmantota būvdarbu žurnāla ierakstu veidošanā! Atjaunošana no datnes vairs nav iespējama", un neveic datu atjaunošanu.

Pēc datu augšupielādes lietotājs var apskatīt augšupielādētos datus un pārskatīt konstatēto kļūdu sarakstu. Lietotājs var izvēlēties, vai saglabāt augšupielādētos datus vai nē. Saglabāt datus ir iespējams tikai, ja nav kļūdu paziņojumi. Pēc veiksmīgas augšupielādes datu saglabāšanas lietotājs redz pievienotiem būvizstrādājumiem automātiski piešķirto secīgo numuru, kurš ir unikāls būvniecības lietas būvizstrādājumu ietvaros.

## 9.2.5.4 Materiālu konfigurācijas lejupielāde

Atbildīgais būvdarbu vadītājs var lejupielādēt jau esošo materiālu konfigurāciju, lai veiktu tās apstrādi ārpus BIS.

Lai veiktu materiālu konfigurācijas lejupielādi, atver sadaļu "Materiālu konfigurācija" un izvēlas darbību <br/>  $<\!\! {\bf Lejupiel} \bar{\bf a} \bar{\bf d} \bar{\bf e} t\!>\!\! .$ 

| ▼ Ieraksta numurs | Materiāla veids | Materiāla tips                                                    | Izcelsme          | Nosaukums                                     | Mērvienība | Obligāti jāveic<br>testēšana | Objektā iegūts<br>atkārtoti<br>izmantojamais<br>materiāls |            |
|-------------------|-----------------|-------------------------------------------------------------------|-------------------|-----------------------------------------------|------------|------------------------------|-----------------------------------------------------------|------------|
| 8                 | Dabas resurss   | Dabas resursi - Ģipšakmens - 3712                                 | -                 | Ģipšakmens                                    | gab.       | Jā                           | -                                                         | 🏷 / 🗎      |
| 7                 | Dabas resurss   | Dabas resursi - Dekoratīvais (apdares) dolomīts - 3707            | BIS-BL-128015-478 | Dekoratīvais (apdares)<br>dolomīts            | m2         | Jā                           | -                                                         | <b>b</b> / |
| 6                 | Dabas resurss   | Dabas resursi - Saldūdens kaļķieži (irdenie un gabalainie) - 3710 | 80520020452       | Saldūdens kaļķieži<br>(irdenie un gabalainie) | kg         | Jā                           |                                                           | <b>5</b> / |
| 5                 | Dabas resurss   | Dabas resursi - Dolomits - 3708                                   | Lietuvas dolomits | Dolomits                                      | gab.       | Jā                           | -                                                         | 🖕 🖉 🔒      |
| 4                 | Dabas resurss   | Dabas resursi - Laukakmeņi - 3713                                 | -                 | Laukakmeņi                                    | gab.       | Nĕ                           | -                                                         | 🖕 🖋 🔒      |
| 3                 | Dabas resurss   | Dabas resursi - Smilts - 3704                                     | Karjers           | Smilts                                        | kg         | Jā                           | -                                                         | <b>b</b> / |
| 2                 | Dabas resurss   | Dabas resursi - Augsne - 3701                                     | Zemīte            | Augsne                                        | kg         | Jā                           | -                                                         | 🖕 🖋 🔒      |
| 1                 | Būvizstrādājums | Pamatiem izmantotie būvizstrādājumi - pāļu pamati - 0101          | SIA MIA           | -                                             | gab.       | Jā                           | Nē                                                        | <b>b</b> / |
| LEJUPIELÄDĒT      |                 |                                                                   |                   |                                               |            |                              |                                                           |            |

## $Att\bar{e}ls.$ Materiālu konfigurācijas lejupielāde

Ja būvniecības lietā ir vairākas kārtas, tad izvēlas nepieciešamās kārtas materiālu konfigurāciju, sākotnēji aktivizējot **Būvdarbu žurnālā** kārtu un pēc tam, atverot **Materiālu konfigurācijas šķirkli**.

| •    | DOKUMENTI PERSONAS DOKUMENTU SASKAŅOJUMI          | APTURĒŠANA UN PĀRTRAUKUMI BI | ŪVDARBU GAITA           | IVARAS/DELEĢĒJUMI PAZIŅOJUMI TREŠO PUŠU SASKAŅOJUMI |
|------|---------------------------------------------------|------------------------------|-------------------------|-----------------------------------------------------|
|      | BŪVDARBU ŽURNĀLS PERSONAS BŪVDARBU LĪGUMI         | BŪVPROJEKTS KONFIGURĀCIJA    | MATERIĀLU KONFIGURĀCIJA | TĀME DOKUMENTI                                      |
| MATI | RIĀLU KONFIGURĀCIJA Izvēlēties kārtu: Pirmā kārta | •                            |                         |                                                     |

Attēls. Atvērt būvdarbu žurnālā Kārtas šķirkli un Materiālu konfigurācijas šķirkli

Lietotājs lejupielādē būvizstrādājumu sarakstu xlsx formātā.

Par katru būvizstrādājumu sarakstā iekļauj:

- Ieraksta numurs;
- Pazīme, ka būvizstrādājums ir objektā iegūts atkārtoti izmantojamais materiāls;
- Pazīme, ka obligāti jāveic testēšana;
- Būvizstrādājuma tips;
- Ražotājs;
- Būvizstrādājuma nosaukums;
- Mērvienība;
- Būvizstrādājuma saņemtais apjoms tiek aprēķināts, summējot saņemto materiālu vai deklarēto atkritumu ierakstu apjomu, kuros ir norādīts būvizstrādājums un kuru statuss nav "Sagatavošanā" vai "Dzēsts".
- Būvizstrādājuma atlikums tiek aprēķināts, atņemot no būvizstrādājuma saņemtā apjoma summu ar ikdienas un speciālos darbos iestrādāto būvizstrādājuma apjomu, būvizstrādājuma izvesto apjomu. Tiek ņemti vērā ieraksti, kuros ir norādīts būvizstrādājums un kuru statuss nav "Sagatavošanā" vai "Dzēsts".

#### 9.2.6 Būvdarbu līgumi

Sadaļā "Būvdarbu gaita" izvēlas apakšsadaļu "Būvdarbu līgumi".

Lietotājs var pievienot jaunu būvdarbu līgumu, ja lietotājs:

- ir būvniecības lietas aktuālais atbildīgais būvdarbu vadītājs;
- ir būvdarbu līgumā norādītais darbinieks ar tiesību "Līguma pievienošana" un tā dod lietotājam tiesības izveidot līgumu pasūtītāja vārdā (Skatīt arī Pasūtītāja norādīšanas ierobežojumus);
- ir juridiskas personas pārstāvis un lietotājam ir spēkā esošs uzņēmuma deleģējums ar tiesību "Būvdarbu līgumu administrators", kas ļauj skatīt, pievienot, labot un dzēst uzņēmuma būvdarbu līgumus būvniecības lietās, kurās uzņēmums ir atbildīgais būvdarbu veicējs vai būvdarbu veicējs atsevišķiem būvdarbiem (ir norādīts kā pasūtītājs vai izpildītājs būvniecības lietā reģistrētā būvdarbu līgumā) skatīt arī aprakstu Deleģējumu tiesību veidi.

| ◀ DOKUMENTI PERSONAS DOKUMENTU SASKANOJUMI APTURĒŠANA UN P | ĀRTRAUKUMI BŪVDARBU GAITA LIETAS PILNVARAS/DELEĢĒJUMI PAZIŅOJUMI TREŠO PUŠU SASKAŅOJUMI | • |
|------------------------------------------------------------|-----------------------------------------------------------------------------------------|---|
| ◀ BŪVDARBU ŽURNĀLS PERSONAS BŪVDARBU LĪGUMI                | KONFIGURĀCIJA MATERIĀLU KONFIGURĀCIJA TĀME DOKUMENTI                                    | • |
| ✓ Meklēšana                                                |                                                                                         |   |
| Līguma numurs                                              | Statuss Pasüttäjs                                                                       |   |
| Izpildītājs                                                | Noslēgšanas datums Līguma termiņš                                                       |   |
| Izpildītāja apdrošināšanas begu datums                     |                                                                                         |   |
|                                                            | Notiait Wexter                                                                          |   |
| + JAUNS BOVDARBU LTGUMS                                    |                                                                                         |   |
| Nav līgumu                                                 |                                                                                         |   |

Attēls. Būvdarbu līguma pievienošana.

Lai atvērtu līguma formu – jānospiež poga <+Jauns būvdarbu līgums>.

Solī "Pamatinformācija" lietotājs aizpilda obligātos laukus:

 Būvniecības kārta – var izvēlēties tās būvniecības kārtas, kuram lietotājs ir piesaistīts kā atbilstīgas būvdarbu vadītājs. Lauks pieejams tikai tad, ja būvniecība noris kārtās;

- Līguma numurs;
- Līguma datums Būvdarbu līguma noslēgšanas datums, neobligāts;
- Līguma termiņa sākuma datums var tikt norādīts nākotnes datums, bet jābūt mazākam kā līguma termiņa beigu datumam<sup>\*\*</sup>;
- Līguma termiņa beigu datums jābūt lielākam kā līguma termiņa sākuma datumam\*\*;
- Līguma summa Līguma summa, kas jānorāda bez PVN;
- Par līguma termiņu jāveido paziņojums pazīme pēc noklusējuma nav atzīmēta;
- Nododams uz VEDLUDB pazīmi, ka būvdarbu līgums ir nododams uz VEDLUDB, pēc noklusējuma vērtība ir "Jā".

| BIS-BL-382582-13474 · Būvdarbi · Mācību būvvalde · Pārbūve | - 15.08.2024 16:56 - <u>Notikumu věsture</u> -                |         |
|------------------------------------------------------------|---------------------------------------------------------------|---------|
| ◀ DOKUMENTI TEHNISKIE NOTEIKUMI ATZINUMI EM                | IERGOSERTIFIKĀTI APTURĒŠANA UN PĀRTRAUKUMI BŪVDARBU GAITA     | •       |
| ◄ BŪVDARBU ŽURNĀLS PERSONAS BŪVDARBU LĪGUMI                | BÜVPROJEKTS MATERIĀLU KONFIGURĀCIJA DOKUMENTI                 | Þ       |
| Būvdarbu līgums                                            |                                                               |         |
| lesnieguma saturs<br>Pamatinformācija<br>Pactitrāis        | Pamatinformâcija<br>Līguma numurs*                            |         |
| Ezpildītājs<br>Līguma jomas                                | Liguma datums                                                 |         |
| Darbu veidi<br>Pielikumi                                   | Liguma termiņa beigu datums*                                  |         |
| Līguma apskats                                             | Ligumu summas jänoräda bez PVN.                               |         |
|                                                            | Par līguma termiņu jāveido paziņojums     Nododams uz VEDLUDB |         |
|                                                            |                                                               | Tālāk 🕨 |

Attēls. Būvdarbu līguma pamatinformācijas norādīšana.

Ir jāatzīmē izvēles rūtiņa [v], ja vēlas saņemt paziņojumu par līguma termiņu.

Lai pārietu uz nākamo soli, jānospiež poga <**Tālāk**>. Šajā brīdi tiek arī saglabāts izveidotais līguma ieraksts statusā "**Sagatavošanā**". Jauna būvdarbu žurnāla līguma saglabāšanas laikā, sistēma tam piešķir unikālo līguma identifikatoru UUID (Līguma ID). Šis "**Unikālais līguma identifikators**" tiek attēlots tikai BISP pusē:

- būvdarbu līguma kopskatā;
- būvdarbu līguma izvērstajā sarakstā;
- būvdarbu žurnāla eksportā.

Solī "**Pasūtītājs**" jānorāda līguma pasūtītājs:

- atzīmējot "Sertificēts būvspeciālists" lietotājam jānorāda speciālista sertifikāta numurs un vārds, uzvārds (var norādīt arī mērniecības speciālistu- ģeodēzistu);
- atzīmējot "Būvkomersants" jānorāda tā nosaukums un būvkomersantu reģistra numurs (var norādīt arī mērniecības komersantu);
- atzīmējot "Juridiska persona" jāievada UR piešķirtais reģistrācijas numurs, un sistēma atlasīs datus no UR; Atzīmējot "Ārvalstnieks" organizācijas dati jāievada manuāli;
- atzīmējot "Fiziska persona" lietotājam jāievada precīzs personas kods, vārds, uzvārds un adrese, un sistēma pārbaudīs datus ar PMLP. Atzīmējot "Ārvalstnieks" papildus var norādīt arī personas dzimšanas datumu, vietu un valstisko piederību.

Saglabājot solī "**Pasūtītājs**" norādītos datus, ja lietotājs nav būvniecības lietas spēkā esošais atbildīgais būvdarbu vadītās, sistēma pārbauda, vai lietotājs ir tiesīgs pievienot līgumu norādītā pasūtītāja vārdā. Pievienotā līguma pasūtītājam ir jāsakrīt ar vienu no vērtībām:

- darba līguma pasūtītājs, kuros lietotājs ir norādīts kā izpildītājs ar tiesībām pievienot līgumus.
- darba līguma izpildītājs, kuros lietotājs ir norādīts kā izpildītāja darbinieks ar tiesībām pievienot līgumus.

Ja norādīs pasūtītāju par kuru nav tiesīgs reģistrēt līgumu, tad atrādīs kļūdas paziņojumu **"Jums nav tiesības reģistrēt līgumus šī pasūtītāja vārdā"**.

| ◀ DOKUMENTI PERSONAS DOKUMENTU SASKAŅOJUMI                                                                          | APTURĒŠANA UN PĀRTRAUKUMI <mark>būvdarbu gaita</mark> lietas pilnvaras/deleģējumi paziņojumi trešo pušu saskaņojumi                                                                                                    | •       |
|----------------------------------------------------------------------------------------------------|----------------------------------------------------------------------------------------------------|---------|
| ◀ BŪVDARBU ŽURNĀLS PERSONAS BŪVDARBU LĪGUMI                                                                         | BŪVPROJEKTS KONFIGURĀCIJA MATERIĀLU KONFIGURĀCIJA TĀME DOKUMENTI                                                                                                    | Þ       |
| Būvdarbu līgums                                                                                                    |                                                                                                    |         |
| Iesnieguma saturs<br>Pamatinformacija C<br>Pasūtītājs<br>Līguma jomas<br>Darbu veidi<br>Pielikumi<br>Līguma apskats | Pasutitajs         Personas tips*         Setificets buspecialists         Bukomersants         Juridiska persona         Avalatnieks         Personas kods*         202022-15000         Värds*         Andars         Vards*         Avarse cita |         |
|                                                                                                    | Alpakaj                                                                                                    | Tālāk 🕨 |

Attēls. Būvdarbu līgumā pasūtītāja norādīšana.

Lai pārietu uz nākamo soli, nospiež pogu $<\!\!\mathbf{T}\mathbf{\bar{a}}\mathbf{l}\mathbf{\bar{a}}\mathbf{k}\!\!>$ .

Solī "Izpildītājs" jānorāda līguma izpildītājs.

- atzīmējot "Sertificēts būvspeciālists" lietotājam jānorāda speciālista sertifikāta numurs un vārds, uzvārds (var norādīt arī mērniecības speciālistu- ģeodēzistu);
- atzīmējot "Būvkomersants" jānorāda tā nosaukums un būvkomersantu reģistra numurs (var norādīt arī mērniecības komersantu);
- atzīmējot "Juridiska persona" jāievada UR piešķirtais reģistrācijas numurs, un sistēma atlasīs datus no UR;
- atzīmējot "Ārvalstnieks" organizācijas dati jāievada manuāli;
- atzīmējot "Fiziska persona" lietotājam jāievada precīzs personas kods, vārds, uzvārds un adrese, un sistēma pārbaudīs datus ar PMLP. Atzīmējot "Ārvalstnieks" papildus var norādīt arī personas dzimšanas datumu, vietu un valstisko piederību.

| • | DOKUMENTI PERSONAS DOKUMENTU SASKAŅOJUMI  | APTURĒŠANA UN PĀRTRAUKUMI <u>būvdarbu gaita</u> lietas pilnvaras/deleģējumi paziņojumi trešo pušu saskaņojumi |         |
|---|-------------------------------------------|----------------------------------------------------------------------------------------------------|---------|
|   | BŪVDARBU ŽURNĀLS PERSONAS BŪVDARBU LĪGUMI | BŪVPROJEKTS KONFIGURĀCIJA MATERIĀLU KONFIGURĀCIJA TĀME DOKUMENTI                                              |         |
|   |                                           |                                                                                                    |         |
|   | Būvdarbu līgums                           |                                                                                                    |         |
|   | lesnieguma saturs                         | Izpildītājs                                                                                                   |         |
|   | Pamatinformācija                          | Personas tips*                                                                                                |         |
|   | Pasūtītājs 🛛 🗸                            | O Sertificëts büvspecialists                                                                                  |         |
|   | Izpildītājs                               | Juvidiska persona                                                                                             |         |
|   | Līguma jomas                              | O Fiziska persona                                                                                             |         |
|   | Darbu veidi                               | O Praktikants                                                                                                 |         |
|   | Pielikumi                                 | BUVkomersants" ()                                                                                             |         |
|   | Līguma apskats                            | 102aa pameningi gi isindetningi kegi kelindireningez x A                                                      |         |
|   |                                           | <ul> <li>Atpakaj</li> </ul>                                                                                   | Tālāk ► |

Attēls. Būvdarbu līgumā izpildītāja norādīšana.

Lai pārietu uz nākamo soli, nospiež pogu <**Tālāk**>.

Sadaļā "Līguma jomas" obligāti jāatzīmē vismaz viena līguma joma:

- Būvdarbi;
- Autoruzraudzība;
- Būvuzraudzība;
- Būvprojekta izmaiņas;
- Būvprojekta detalizācija;
- Ģeodēziskie darbi.

Jānorāda līguma jomas summa bez PVN.

Jānospiež poga Pievienot sarakstam.

Joma\*

| ūvdarbi                 |     |
|-------------------------|-----|
| utoruzraudzība          |     |
| ūvuzraudzība            |     |
| ūvprojekta izmaiņas     | _   |
| ūvprojekta detalizācija | _   |
| eodēziskie darbi        | - 1 |
|                         | 1   |

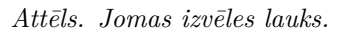

| ◀ BŪVDARBU ŽURNĀLS PERSONAS BŪVDARBU LĪGUMI BŪVPROJEKTS KONFIGURĀCIJA MATERIĀLU KONFIGURĀCIJA TĀME DOKUMENTI | I    |
|----------------------------------------------------------------------------------------------------|------|
|                                                                                                    |      |
| Bûvdarbu līgums                                                                                              |      |
| lesnieguma saturs Līguma jomas                                                                               |      |
| Pamatinformácija                                                                                             |      |
| Pasūtītājs 🥥                                                                                                 |      |
| Izpildītājs 🥑 Joma                                                                                           |      |
| Līguma jomas Summa, EUR                                                                                      |      |
| Darbu veidi                                                                                                  |      |
| Izpildītāja atbildīgās personas Patilaut saukstau                                                            |      |
| Pielikumi                                                                                                    |      |
| Līguma apskats Joma Summa, EUR                                                                               |      |
| Bûvdarbi 50000,00 🖍 🗎                                                                                        |      |
| Būvuzraudzba 50000,00 🖍 😫                                                                                    |      |
|                                                                                                    |      |
| < Atpakaj Tal                                                                                                | āk ► |

Attēls. Būvdarbu līguma jomas un summas norādīšana.

Jāatkārto darbība, ja nepieciešams pievienot vēl citas jomas.

Pievienotos datus ir iespējams Labot un/vai Dzēst.

Lai pārietu uz nākamo soli, jānospiež poga $<\!\!{\bf T\bar{a}l\bar{a}k}\!\!>$ .

Solī "Darbu veidi" obligāti ir aizpildāmi lauki, ja starp līguma jomām ir norādīta joma "Būvdarbi".

Jāizvēlas darba veids no saraksta, kas tika norādīts sadaļā "Konfigurācija" vai jāpievieno cita vērtība, ievadot to manuāli un jānospiež klaviatūras taustiņš  $\langle Enter \rangle$ .

Jānorāda "**Būvprojekta daļa**", uz ko attiecas izvēlētais darba veids.

| ◀ DOKUMENTI PERSONAS DOKUMENTU SASKAŅ | DJUMI APTURĒŠANA UN PĀRTRAUKUMI BŪVDARB | BU GAITA LIETAS PILNVARAS/DELEĢĒJUMI PAZIŅOJUMI TREŠO PUŠU SASKAŅOJUMI |         |
|---------------------------------------|-----------------------------------------|------------------------------------------------------------------------|---------|
|                                       | ĪGUMI BŪVPROJEKTS KONFIGURĀCIJA MAT     | ITERIĀLU KONFIGURĀCIJA TĀME DOKUMENTI                                  |         |
|                                       |                                         |                                                                        |         |
| Būvdarbu līgums                       |                                         |                                                                        |         |
| lesnieguma saturs                     | Darbu veidi                             |                                                                        |         |
| Pamatinformācija                      | Darba veids*                            |                                                                        |         |
| Pasūtītājs                            | Būvprojekta dala*                       | Ψ                                                                      |         |
| Izpildītājs                           |                                         | Ψ                                                                      |         |
| Līguma jomas                          | PIEVIENOT SARAKSTAM                     |                                                                        |         |
| Darbu veidi                           |                                         |                                                                        |         |
| Izpildītāja atbildīgās personas       | Darba veids                             | Būvprojekta daļa                                                       |         |
| Pielikumi                             | Nav ierakstu                            |                                                                        |         |
| Līguma apskats                        |                                         |                                                                        |         |
|                                       | <ul> <li>Atpakaļ</li> </ul>             |                                                                        | Tālāk 🕨 |
|                                       |                                         |                                                                        |         |

Attēls. Būvdarbu līguma darbu veidu norādīšana.

Jānospiež poga **Pievienot sarakstam**.

Jāatkārto darbība, ja nepieciešams pievienot citus darbu veidus.

Pievienotos datus iespējams labot un/vai dzēst.

Lai pārietu uz nākamo soli, jānospiež poga $<\!\!\mathbf{T\bar{a}l\bar{a}k}\!\!>$ .

Solī "Izpildītāja atbildīgās personas", jeb "Izpildītāja darbinieki", ja "Izpildītājs" ir norādīta juridiska persona, obligāti norādiet izpildītāja atbildīgās personas tipu:

- atzīmējot "Sertificēts būvspeciālists" lietotājam jānorāda speciālista sertifikāta numurs un vārds, uzvārds (var norādīt arī mērniecības speciālistu- ģeodēzistu);
- atzīmējot "Fiziska persona" lietotājam jāievada personas kods, un sistēma atlasīs datus no PMLP. Atzīmējot "Ārvalstnieks" – personas dati jāievada manuāli;

Norādiet **darbinieka lomu** līguma ietvaros. Sistēmas piedāvāto lomu saraksts būs **atkarīgs no jomām**, kas tika norādītas solī "Līguma jomas". Iespējamā izvēle no:

- Būvuzraudzības grupas loceklis;
- Autoruzraudzības grupas loceklis;
- Būvdarbu vadītājs; (atsevišķiem būvdarbiem);
- Atsevišku būvdarba veicējs;
- Lietvedis;
- Ģeodēzisko darbu veicējs.

Norādiet **datumu no-līdz** kuram persona ir aktīva. Var tikt norādīts sākuma datums, bet tas nedrīkst būt mazāks par līguma termiņa sākuma datumu. Personai tiesības tiks piešķirtas ar norādīto datumu.

Atzīmējiet, ja personai ir:

- Tiesības veikt ierakstus būvdarbu žurnālā;
- Tiesības veikt apstiprināšanu būvdarbu žurnāla ierakstos;
- Tiesības apskatīt būvdarbu tāmi;
- Tiesības rediģēt būvdarbu tāmi;
- Līguma pievienošana;

- Tiesības pievienot ģeodēzisko darbu dokumentus;
- Tiesības apstiprināt ģeodēzisko darbu dokumentus uzņēmuma vārdā.

Pievienojiet datni ar rīkojumu, nospiežot uz <Pievienot dokumentu> un izvēloties to no savas darba stacijas.

| Būvdarbu līgums                                                |                                                                                                    |                                |                        |                     |                                  |                                  |                                 |                   |       |                        |
|----------------------------------------------------------------|----------------------------------------------------------------------------------------------------|--------------------------------|------------------------|---------------------|----------------------------------|----------------------------------|---------------------------------|-------------------|-------|------------------------|
| lesnieguma saturs<br>Pamatinformācija                          | Izpildītāja atbildīgās personas<br>Personas tips*<br>Sertificēts būvspeciālists                                                                                                    |                                |                        |                     |                                  |                                  |                                 |                   |       |                        |
| Izpildītājs                                                    | ○ Fiziska persona<br>Sertificēts būvspeciālists* ①                                                                                                    |                                |                        |                     |                                  | 0                                |                                 |                   |       |                        |
| Liguma jomas 🗸                                                 | Darbinieka loma* ()<br>Būvdarbu vadītājs (atsevišķiem būvdarbiem)                                                                                                    |                                |                        |                     | × *                              | *                                |                                 |                   |       |                        |
| Izpildītāja atbildīgās personas<br>Pielikumi<br>Līguma apskats | Attiva no*<br>28.05.2024  Attiva lidz Attiva lidz Tesības veikt jeraistus būvdarbu žumālā Tesības apskalt būvdarbu tāmi Līgumu pievienošana Datne Pritiesto susukstas Pritiestor suksetata | āla ierakstos                  |                        |                     |                                  |                                  |                                 |                   |       |                        |
|                                                                | Saraksts<br>Persona                                                                                                    | Darbinieka<br>Ioma             | Aktīvs no - līdz       | Tiesības<br>veikt   | Tiesības<br>veikt<br>apstipri    | Tiesības<br>apskatīt<br>būvdarbu | Tiesības<br>rediģēt<br>būvdarbu | Līgumu<br>pievien | Datne |                        |
|                                                                |                                                                                                    |                                |                        | būvdarbu<br>žurnālā | būvdarbu<br>žurnāla<br>ierakstos | tāmi                             | tāmi                            |                   |       |                        |
|                                                                | 3-00030 Juris_05 Būvuzraugs_05                                                                                                    | Būvuzraudzī<br>grupas loceklis | 28.05.2024 28.05.2027. | Jā                  | Nē                               | Nē                               | Nē                              | Nē                | ÷     | ✓ <sup>™</sup> Tālāk ▶ |

Attēls. Būvdarbu līguma "Izpildītāja atbildīgās personas" ievade.

Ja izpildītājs būs norādīts fiziska persona, tad būs ievades solis "**Izpildītāja lomas**", kur jānorāda būs izpildītāja loma un jāatzīmē tiesības, kādas piešķir ar šo būvdarbu līgumu.

| ∉ BŪVDARBU ŽURNĀLS <del>-</del> Personas Būvd | ARBU LĪGUMI BŪVPROJEKTS KONFIGURĀCIJA - MATERIĀLU KONFIGURĀCIJA - TĀME - DOKUMENT | n <del>-</del> |
|-----------------------------------------------|-----------------------------------------------------------------------------------|----------------|
| Būvdarbu līgums                               |                                                                                   |                |
| <b>lesnieguma saturs</b><br>Pamatinformācija  | Izpildītāja Iomas       Izpildītāja Ioma* ①                                       |                |
| Pasūtītājs                                    | Lietvedis                                                                         | X 👳            |
| Izpildītājs                                   | Tiesības veikt apstiprināšanu būvdarbu žurnāla ierakstos                          |                |
| Līguma jomas                                  | <ul> <li>Tiesības apskalīt būvdarbu tāmi</li> </ul>                               |                |
| Darbu veidi                                   | Tiesības rediģēt būvdarbu tāmi                                                    |                |
| Izpildītāja lomas                             | Ligumu pievienosana                                                               |                |
| Pielikumi                                     | <ul> <li>Atpakal</li> </ul>                                                       | Talak •        |
| Līguma apskats                                |                                                                                   |                |

Attēls. Izpildītāja lomas un tiesību norādīšana Būvdarbu līgumā.

Lai pārietu uz nākamo soli, nospiež pogu <**Tālāk**>.

Solī "**Pielikumi**" lietotājs var pievienot nepieciešamās datnes, nospiežot uz **<Pievienot dokumentu>** un izvēloties tās no savas darba stacijas.

Ģeodēzisko darbu veicējam var norādīt arī šādas tiesības:

- Tiesības pievienot ģeodēzisko darbu dokumentus;
- Tiesības apstiprināt ģeodēzisko darbu dokumentus uzņēmuma vārdā.

Sīkāk skatīt arī aprakstu par Ģeodēzisko darbu dokumentiem.

Lai pārietu uz nākamo soli, nospiež pogu <**Tālāk**>.

Solī "Līguma apskats" lietotājam ir iespēja pārskatīt izveidoto dokumentu pirms apstiprināšanas.

| Būvdarbu līgums                 |                                                                                                    |
|---------------------------------|----------------------------------------------------------------------------------------------------|
| lesnieguma saturs               | izpildītāja atbildīgās personas                                                                                                    |
| Pamatinformācija 🥏              | Personas lips*                                                                                                    |
| Pasūtītājs 🥥                    | Sertificits specialists     Deleter sergence                                                                                                    |
| Izpildītājs                     |                                                                                                    |
| Līguma jomas 📀                  | ofeiintee specialeoi<br>6-00001 Janis 22 BüvdarbuVadītājs_22 × ▼ @                                                                                                    |
| Darbu veidi                     | Darbineka konar*(-)<br>- Gendrafisio kontury usirkiis                                                                                                    |
| Izpildītāja atbildīgās personas | Active no*                                                                                                    |
| Pielikumi                       |                                                                                                    |
| Līguma apskats                  | Autris litiz  Centre litiz  Centre litiz  Ce |

Attēls. Ģeodēzisko darbu veicēja papildus tiesības.

Ja ievadītie dati ir korekti — būvniecības lietas aktuālais atbildīgais būvdarbu vadītājs līgumu var apstiprināt. Pēc līguma apstiprināšanas līgumā norādītajiem izpildītājiem un darbiniekiem tiks izveidots paziņojums par līguma pievienošanu.

Lietotājam, kurš pievieno vai labo līgumu un nav būvniecības lietas spēkā esošais atbildīgais būvdarbu vadītājs, nav tiesības pašam apstiprināt līguma datus var nodot līgumu apstiprināšanai atbildīgajam būvdarbu vadītājam. Lietotājam arī atrādīs paziņojumu, ka nav piešķirtas tiesības apstiprināt šo līgumu.

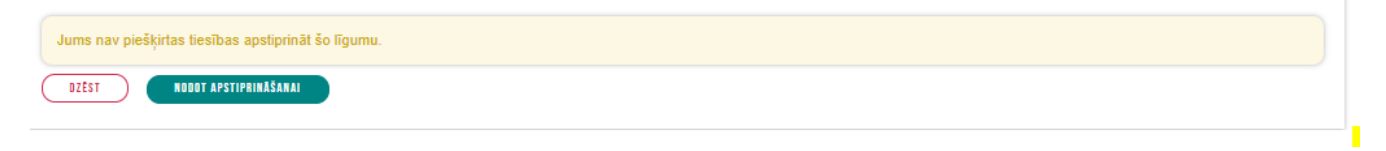

Attēls. Paziņojums līgumā, ka nav tiesības apstiprināt.

Nospiežot pogu <**Nodot apstiprināšanai**>:

- Līguma statuss tiek uzstādīts "Apstiprināšanā";
- Atbildīgajam būvdarbu vadītājam tiek izveidots paziņojums ar apstiprinājuma pieprasījumu;

Atbildīgais būvdarbu vadītājs vai deleģētā personas ar tiesību "Būvdarbu līgumu administrators", var veikt līgum apstiprināšanu, atverot saņemto paziņojumu par apstiprinājumu vai atverot būvdarba līguma ierakstu. Līguma apstiprinājumā var apskatīt ieraksta informāciju un norādīt savu lēmumu:

- Apstiprināt tiek saglabāts apstiprināšanas datums un laiks, persona kas veikusi darbību. Līguma statusu maina uz "Apstiprināts";
- Noraidīt tiek saglabāts apstiprināšanas datums un laiks, persona kas veikusi darbību. Līguma statuss tiek mainīts uz "Atvērts labošanai";
- Noraidīt un atvērt labošanai līguma statuss tiek mainīts uz "Atvērts labošanai" un lietotājam ir iespēja uzreiz veikt labojumus datos.

Izveidotie līgumi tiek atrādīti sadaļā "**Būvdarbu līgumi**" saraksta veidā.

Būvdarbu gaitas līgumu saraksts būs pieejams būvniecības procesa dalībniekiem ar lomām:

- Būvniecības ierosinātājs vai tā deleģētā / pilnvarotā persona;
- Atbildīgais būvdarbu vadītājs;
- Būvdarbu vadītājs;
- Būvdarbu vadītājs (atsevišķiem būvdarbiem);

- Būvuzraugs;
- Būvuzraudzības grupas loceklis;
- Autoruzraugs;
- Autoruzraudzības grupas loceklis.
- Lietvedis.

| DOKUMENTI PERSONAS DOKUMENTU SASKANOJUMI APTURĖŠANA UN PĀRTRAUKUMI <u>BŪVOARBU GAITA</u> LIETAS PILNVARAS/DELEĢĖJUMI PAZIŅOJUMI TREŠO PUŠU SASKANOJUMI |                                                                                                    |                                                            |                                                                                  |                                                 |                                    |   |  |  |  |  |
|----------------------------------------------------------------------------------------------------|----------------------------------------------------------------------------------------------------|------------------------------------------------------------|----------------------------------------------------------------------------------|-------------------------------------------------|------------------------------------|---|--|--|--|--|
| BÜVDARBU ŽURNÁLS PERSONAS BŮVDARBU LĪGUMI BŪVPROJEKTS KONFIGURĀCIJA MATERIĀLU KONFIGURĀCIJA TĀME DOKUMENTI                                             |                                                                                                    |                                                            |                                                                                  |                                                 |                                    |   |  |  |  |  |
| ▶ Meklēšana                                                                                                    |                                                                                                    |                                                            |                                                                                  |                                                 |                                    |   |  |  |  |  |
| + JAUNS BOVDARBU LĪGUMS                                                                                                    |                                                                                                    |                                                            |                                                                                  |                                                 |                                    |   |  |  |  |  |
| <ul> <li>Līguma numurs</li> </ul>                                                                                                    | Pasūtītājs                                                                                                    | Izpildītājs                                                | Līguma sākuma<br>datums                                                          | Līguma termiņš                                  | Statuss                            |   |  |  |  |  |
| <ul> <li>BL_2024_NOV12</li> </ul>                                                                                                    | Andris Paraudziņš                                                                                                 | 10539-R Sabiedrība ar ierobežotu atbildību<br>"Remontbūve" | 12.11.2024                                                                       | 30.11.2027                                      | Apstiprināts<br>(13.11.2024 17:09) |   |  |  |  |  |
| •BG_2024_04_12                                                                                                    | 10539-R Sabiedrība ar ierobežotu atbildību<br>"Remontbūve"                                                        | 8170-R "Tämes" SIA                                         | 04.12.2024                                                                       | 04.12.2027                                      | Sagatavošanā                       | 0 |  |  |  |  |
|                                                                                                    | Par līguma termiņu Nē<br>jāveido paziņojums<br>Izveidots 04.12.2024 17:<br>Līguma jomas Būvdarbi<br>Izpildītāja - | 08                                                         | Būvniecības kārta<br>Līguma datums<br>Nododams uz<br>VEDLUDB<br>Unikālais līguma | -<br>02.12.2024<br>Jā<br>5a5f5237-58ec-4765-a2t | va-311e84611a4f                    |   |  |  |  |  |
|                                                                                                    | apdrošināšanas beigu<br>datums                                                                                    |                                                            | identifikators                                                                   | 53515257 5565-4700-42K                          |                                    |   |  |  |  |  |

Attēls. Būvdarbu līguma ieraksta izvērstais skats sarakstā.

Lai apskatītu ierakstu izvērstu, tad jānospiež uz melnā trijstūrīša kreisajā pusē. Līguma sarakstā neredzēs līguma kopsummu un jomu summas.

Lai atvērtu līguma pilno kopskatu, jānospiež uz ieraksta. Atverot izvēlēto līgumu, lietotājs redzēs pilnu līguma informāciju, ja lietotājs ir:

- spēkā esošais atbildīgais būvdarbu vadītājs;
- ir izvēlētā līguma pasūtītājs, izpildītājs vai izpildītāja darbinieks;
- ja lietotājs darbojas no juridiskas personas profila, un šī juridiskā persona ir izvēlētā līguma pasūtītājs vai izpildītājs.
- ja lietotājam ir tiesības labot šī līguma datus.

Skatīt līguma informāciju bez summām varēs (gan kopējās, gan pa jomām), bet ar iespēju lejupielādēt pielikumu datnes, ja ir spēkā esošais būvuzraugs un autoruzraugs, ja līgumā ir reģistrēta kāda no jomām "Autoruzraudzība", "Būvprojekta izmaiņas", "Būvprojekta detalizācija". Citādi – redzēs līguma informāciju bez summām (gan kopējās, gan pa jomām) un bez iespējas lejupielādēt pielikumu datnes (pielikumu saraksts ir redzams).

Līgumā norādītās fiziskās personas, kurām tika piešķirta darbinieku loma būvniecības procesā, tiek atrādīti arī sadaļā "Personas".

#### 9.2.6.1 Būvdarbu līguma labošana

Ja BISP lietotājs, kuram ir tiesības izvēlētajā būvniecības lietā pievienot vai labot būvdarbu līgumu datus, atver labošanai apstiprinātu būvdarbu līgumu, sistēma izveido esošā līguma kopiju (versiju) un izveido tai sasaisti ar laboto līgumu. Veidojot jaunu būvdarbu žurnāla līguma versiju, sistēmas piešķirtais unikālais līguma identifikators UUID (Līguma ID) tiek mantots no oriģinālās versijas.

Brīdī, kad lietotājs apstiprina izveidoto būvdarbu līgumu, kuram ir norāde uz iepriekšējo līguma versiju:

- Iepriekšējai līguma versijai uzstāda statusu "Neaktīvs" un anulēšanas datumu;
- Jaunajai versijai uzstāda datumu "Apstiprināts" un apstiprināšanas datumu.

Lietotājs, atverot būvdarbu līgumu sarakstu, pēc noklusējuma tajā neredz anulētās būvdarbu līguma versijas. Lietotājs tās var atlasīt, norādot atlases kritēriju **"Statuss"**.

Lietotājs anulētām būvdarbu līguma versijām redz anulēšanas datumu:

• Būvdarbu līguma saraksta datos;

• Būvdarbu līguma detalizētos datos.

Lietotājs, pievienojot jaunu līgumu, nevar tajā norādīt izpildītāju lomu "Atsevišķu būvdarbu veicējs".

## 9.2.6.2 Praktikanta norādīšana pie apakšlīguma izpildītājiem

BISP būvniecības lietas būvdarbu gaitas sadaļā būvdarbu līgumā var norādīt, ka izpildītājs ir praktikants, lai praktikantam Speciālista panelī būtu iespējams izveidot vēlamās sfēras prakses ierakstus par būvdarbu praksi, kas viņam nepieciešama sertifikāta iegūšanai.

Būvdarbu līguma datu ievades solī "**Izpildītājs**" var izvēlēties personas tipu "**Praktikants**", kas atver ievades lauku, kurā, vadot personas vārdu, uzvārdu vai praktikanta identifikatoru, tiek veikta personas identifikācija, izmantojot BIS praktikantu reģistru.

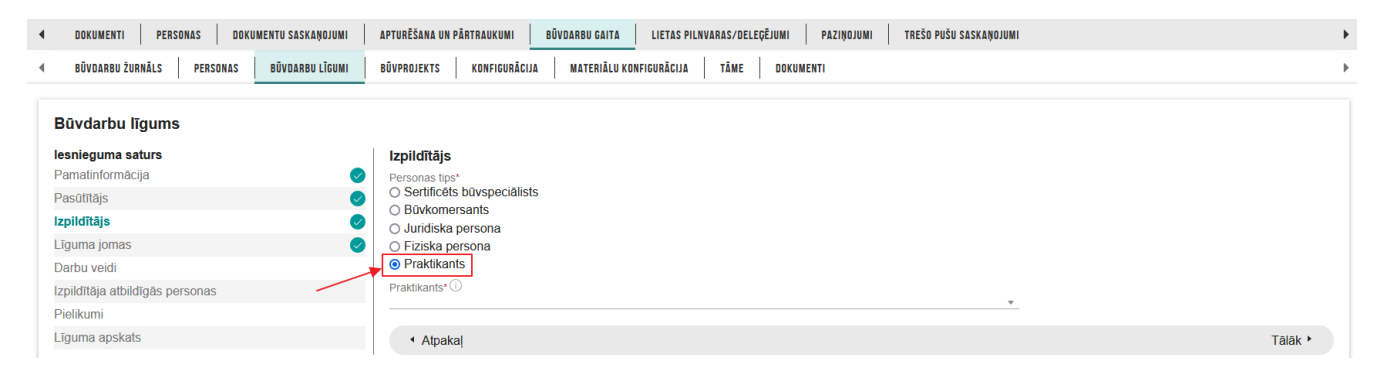

Attēls. Praktikanta norādīšana būvdarbu līgumā.

Atverot Būvdarbu gaitas sadaļu "**Personas**", lietotājs var meklēt pēc lomas **Praktikants**.

## 9.2.7 Būvdarbu gaitas "Dokumenti"

Autorizēts BISP lietotājs, kuram ir tiesības piekļūt būvdarbu gaitas sadaļai, atver būvniecības lietas būvdarbu gaitas apakšsadaļu **DOKUMENTI**, kurā atrāda dokumentus atbilstoši būvdarbu kārtai, kurai ir izveidots dokuments. Šajā sadaļā var būt pieejami šāda veida dokumenti:

- Darbu veikšanas projekts;
- Iesniegums par obligātās civiltiesiskās apdrošināšanas polisēm;
- Paskaidrojums par pārbaudēm;
- Iesniegums par atlikto būvdarbu izpildi;
- Būvdarbu pieņemšanas aktu plāns;
- Ģeodēzisko darbu dokumenti:
  - Būvasu nospraušanas akts;
  - Būvdarbu kvalitātes kontroles mērījums (t.sk. Apjoma aprēķins);
  - Būvobjekta ģeodēziskais tīkls;
  - Galveno būvasu nospraušanas akts;
  - Izpildmērījuma plāns.

Skatīt arī tālāk aprakstu Jauna dokumenta izveide.

Ja dokumentā nav norādīta kārta, tad sarakstā atrāda visu kārtu būv<br/>darbu gaitas dokumentus.

Par katru dokumentu sarakstā atrāda informāciju:

- Dokumenta nosaukums dokumenta veida nosaukums;
- Dokumenta numurs;
- Statuss dokumenta statuss;
- Dokumenta datums.

Lai būtu vieglāk orientēties dokumentu sarakstā, ja tas ir apjomīgs, lietotājam tiek piedāvāts meklēšanas bloks un atlases kritēriji dokumentu atlasei:

| BÖVNIECĪBAS LIETA: BAZNĪCAS IELA<br>BIS-BL-380619-13074 - (BOvdarbi) - Mācību būvvaide - Pārbūve, Restaurācija, Aljaunošana - 31 07 2023 13 09 Notikumu vēsture - |                                        |                           |                   |                  |                           |                |                             |  |  |  |
|----------------------------------------------------------------------------------------------------|----------------------------------------|---------------------------|-------------------|------------------|---------------------------|----------------|-----------------------------|--|--|--|
| AKTUĀLIE DATI   DOKUMENTI   PERSONAS   D                                                                                                    | DOKUMENTU SASKAŅOJUMI (52)   TEHNISKIE | NOTEIKUMI BŪVPROJEKTS RĒ  | ĒĶĪNI ATZINUMI EN | IERGOSERTIFIKĀTI | APTURĒŠANA UN PĀRTRAUKUMI | BŨVDARBU GAITA | LIETAS PILNVARAS 🛛 VAIRĀK 🚍 |  |  |  |
| BŪVDARBU ŽURNĀLS PERSONAS BŪVDARBU LĪG                                                                                                    | UMI BŪVPROJEKTS KONFIGURĀCIJA          | MATERIĀLU KONFIGURĀCIJA T | ĀME DOKUMENTI 🗲   |                  |                           |                |                             |  |  |  |
| DOKUMENTI Izvēlēties kārtu: Pirmā kārta                                                                                                    | ×                                      |                           |                   |                  |                           |                |                             |  |  |  |
| ✓ Meklēšana                                                                                                    |                                        |                           |                   |                  |                           |                |                             |  |  |  |
| Dokumenta nosaukums                                                                                                    | Dokur                                  | nenta numurs ①            |                   | <u>S</u>         | Dokumenta datums          |                | <u>m</u>                    |  |  |  |
|                                                                                                    |                                        |                           |                   |                  |                           | NOTĪRĪT        | WEKLËT                      |  |  |  |
| JAUNS DOKUMENTS                                                                                                    |                                        |                           |                   |                  |                           |                |                             |  |  |  |
| Dokumenta nosaukums                                                                                                    | <ul> <li>Dokumenta numurs</li> </ul>   | Statuss                   | Dokumenta datums  | Datne            |                           |                |                             |  |  |  |
| lesniegums par obligātās civiltiesiskās<br>apdrošināšanas polisēm                                                                                                 | 27633                                  | Sagatave ①                | 05.12.2024        |                  |                           |                |                             |  |  |  |

Attēls. "Būvdarbu gaitas" sadaļa "Dokumenti".

- Dokumenta nosaukums izvēle no saraksta, atbilst dokumentu saraksta kolonnai "Dokumenta nosaukums". Atlasīšanai ir pieejamas tikai tādas vērtības, kas eksistē konkrētās lietas sarakstā.
- Dokumenta numurs izvēle no saraksta, atbilst dokumentu saraksta kolonnai "Dokumenta numurs". Jānorāda vismaz 3 simboli, lai iegūtu izvēles sarakstu līdz 20 ierakstiem. Ja nepieciešamais dokumenta numurs neparādās sarakstā pirmo 20 ierakstu skaitā, ir jānorāda precīzāka vērtība, lielāka par 3 simboliem.
- Dokumenta datums iespēja norādīt datumu periodu no-līdz. Atbilst dokumentu saraksta kolonnai "Dokumenta datums".

| STRËT JAUNU 👻 🛛 BŪVNIECĪBAS LIETAS 🕴 PILNVAR                                                               | AS / DELEĢĒJUMI 👻 🕴 IZVĒLĒTĀS 🛛 🗌                                                | IEROSINĀTĀJA 🚺 🕴 PILNVARU | 1   DALĪBNIEKA 0   ĪPAŠ | NIEKA O    | PIEKĻUVES O   TN BEZ LIE  | TĀM 140   PIEKĻ | UVES PIEPRASĪJUMI   PIEKĻUVES LĒMUMI |  |  |  |
|----------------------------------------------------------------------------------------------------|----------------------------------------------------------------------------------|---------------------------|-------------------------|------------|---------------------------|-----------------|--------------------------------------|--|--|--|
| BÜVNIECĪBAS LIETA: BŪVNIECĪBAS IESNIEGI<br>BIS-BL-381102-13170 · Būvdarbi · Mācību b                       | <b>JMS (30.0KT)</b><br>avvalde - Pärbüve - 30.10.2023 09:34 - <mark>Not</mark> i | kumu vēsture -            |                         |            |                           |                 | ۵ ۵                                  |  |  |  |
| AKTUĀLIE DATI DOKUMENTI PERSONAS                                                                           | DOKUMENTU SASKAŅOJUMI TEHNISKIE NO                                               | TEIKUMI BŪVPROJEKTS       | RĒĶINI ATZINUMI ENERGOS | ERTIFIKĀTI | APTURĒŠANA UN PĀRTRAUKUMI | BŪVDARBU GAITA  | LIETAS PILNVARAS/DEL 🛛 VAIRĀK 🚍      |  |  |  |
| BŪVDARBU ŽURNĀLS PERSONAS BŪVDARBU LĪGUMI BŪVPROJEKTS KONFIGURĀCIJA MATERIĀLU KONFIGURĀCIJA TĀME DOKUMENTI |                                                                                  |                           |                         |            |                           |                 |                                      |  |  |  |
| DOKUMENTI                                                                                                  |                                                                                  |                           |                         |            |                           |                 |                                      |  |  |  |
| ✓ Meklēšana                                                                                                |                                                                                  |                           |                         |            |                           |                 |                                      |  |  |  |
| Dokumenta nosaukums                                                                                        | Dol                                                                              | cumenta numurs ①          |                         | 0          | Dokumenta datums          | <u> </u>        | <u> </u>                             |  |  |  |
|                                                                                                    |                                                                                  |                           |                         |            |                           | NOT             | ÎRÎT MEKLÊT                          |  |  |  |
| JAUNS DOKUMENTS                                                                                            |                                                                                  |                           |                         |            |                           |                 |                                      |  |  |  |
| Dokumenta nosaukums                                                                                        | <ul> <li>Dokumenta numurs</li> </ul>                                             | Statuss                   | Dokumenta datums        | Datne      |                           |                 |                                      |  |  |  |
| lesniegums par obligātās civiltiesiskās<br>apdrošināšanas polisēm                                          | 25997                                                                            | Sagatave ①                | 16.01.2024              |            |                           |                 |                                      |  |  |  |

Attēls. Meklēšanas bloks "Būvdarbu gaitas" sadaļā "Dokumenti".

Meklēšanas bloku var izvērst un savērst pēc nepieciešamības, ja tas nav nepieciešams.

Lietotājs var apskatīt dokumenta saturu saskaņā ar esošo funkcionalitāti, papildus redzot būvdarbu kārtu, kura ir norādīta, veidojot dokumentu.

#### 9.2.7.1 Jauna dokumenta izveide

Lai izveidotu jaunu dokumentu,  $B\bar{u}vdarbu$  gaitas sadaļā DOKUMENTI izvēlas darbību <Jauns dokuments>.

Šajā sadaļā ir iespējams izveidot dokumentus:

- Darbu veikšanas projekts;
- Iesniegums par obligātās civiltiesiskās apdrošināšanas polisēm;
- Paskaidrojums par pārbaudēm;
- Iesniegums par atlikto būvdarbu izpildi;

| BÖVNIECĪBAS LIETA: BAZNĪCAS IELA<br>BIS-BL-380619-13074 · Būvdardi · Mācību būvv | alde · Pārbūve, Restaurācija, Atjaunošana · 3 | 1.07.2023 13:09 - <u>Notikumu vēstur</u> | <u>e</u> ·         |                |                           |                | ۵ 🖈                         |
|----------------------------------------------------------------------------------|-----------------------------------------------|------------------------------------------|--------------------|----------------|---------------------------|----------------|-----------------------------|
| AKTUĀLIE DATI DOKUMENTI PERSONAS I                                               | DOKUMENTU SASKAŅOJUMI (52)   TEHNISKIE N      | OTEIKUMI BŪVPROJEKTS RI                  | ĒĶINI ATZINUMI ENE | RGOSERTIFIKĀTI | APTURĒŠANA UN PĀRTRAUKUMI | BŪVDARBU GAITA | LIETAS PILNVARAS 🛛 VAIRĀK 🚍 |
| BŪVDARBU ŽURNĀLS PERSONAS BŪVDARBU LĪG                                           | UMI BŪVPROJEKTS KONFIGURĀCIJA                 | MATERIĀLU KONFIGURĀCIJA 1                | TĀME DOKUMENTI 🗲   |                |                           |                |                             |
| DOKUMENTI Izvēlēties kārtu: Pirmā kārta                                          | v                                             |                                          |                    |                |                           |                |                             |
| ✓ Meklēšana                                                                      |                                               |                                          |                    |                |                           |                |                             |
| Dokumenta nosaukums                                                              | Dokume                                        | enta numurs 🛈                            |                    | 0              | Dokumenta datums          |                | <u>8</u>                    |
| JAUNS DOKUMENTS                                                                  |                                               |                                          |                    |                |                           | NOTĪRĪT        | MEKLÉT                      |
| Dokumenta nosaukums                                                              | <ul> <li>Dokumenta numurs</li> </ul>          | Statuss                                  | Dokumenta datums   | Datne          |                           |                |                             |
| lesniegums par obligātās civiltiesiskās<br>apdrošināšanas polisēm                | 27633                                         | Sagatave 🕕                               | 05.12.2024         |                |                           |                |                             |

Attēls. Jauna dokumenta veidošana.

- Būvdarbu pieņemšanas aktu plāns;
- Ģeodēzisko darbu dokumenti:
  - Būvasu nospraušanas akts;
  - Būvdarbu kvalitātes kontroles mērījums (t.sk. Apjoma aprēķins);
  - Būvobjekta ģeodēziskais tīkls;
  - Galveno būvasu nospraušanas akts;
  - Izpildmērījuma plāns.

## 9.2.8 Darbu veikšanas projekts

"Darbu veikšanas projekts" dokumentu var izveidot BISP autorizējies lietotājs, kuram būvniecības lietā ir loma:

- Atbildīgais būvdarbu vadītājs;
- Būvdarbu vadītājs (atsevišķiem būvdarbu veidiem);
- Lietvedis;
- Praktikants.

Lai izveidotu **"Darbu veikšanas projektu"** un tas būtu pieejams pārējiem būvniecības dalībniekiem, lietotājs izvēlas būvniecības lietu un sadaļas **BŪVDARBU GAITA** apakšsadaļā **DOKUMENTI** izvēlas veidot jaunu dokumentu "**Darbu veikšanas projekts**".

Turpina secīgi aizpildīt dokumenta datus.

Solī "Pamatdati" sistēma atrāda "Izveidotāju", "Lietas numuru" un "Objekta" nosaukumu.

Lietotājam obligāti brīvā tekstā jāievada dokumenta "Nosaukums".

Obligāti jānorāda "Autors" - fiziska persona, viena no iesaistīto personu saraksta.

Lai pārietu uz nākamo soli, nospiež pogu <**Tālāk**>.

Solis "Kārtas" tiek attēlots tikai gadījumos, ja būvniecība noris kārtās. Solī var pievienot kādu no jau uzsāktajām kārtām, izvēloties to no izvēlnes saraksta, lauks "Kārtas numurs"

Pievienoto kārtu nevar labot, bet var atsaistīt to no projekta, izdzēšot no saraksta, izmantojot dzēšanas ikonu.

Solī "Pielikumi" lietotājs obligāti pievieno vienu vai vairākas datnes, nospiežot uz <Pievienot dokumentu> un izvēloties datnes no savas darba stacijas.

Lai pārietu uz nākamo soli, nospiež pogu<br/>  $<\! T\bar{a}l\bar{a}k\! >\! .$ 

Solī **"Dokumenta apskats"** lietotājam ir iespēja pārskatīt izveidoto dokumentu pirms nodošanas saskaņošanā ar iesaistītajiem dalībniekiem.

| DARBU VEIKŠANAS PROJEKTS                                       | IZVELETIES |
|----------------------------------------------------------------|------------|
| ESNIEGUMS PAR OBLIGĀTĀS CIVILTIESISKĀS APDROŠINĀŠANAS POLISĒM  | IZVELETIES |
| PASKAIDROJUMS PAR PĀRBAUDĒM                                    | IZVELETIES |
| ESNIEGUMS PAR ATLIKTO BŪVDARBU IZPILDI                         | IZVELETIES |
| BŪVDARBU PIEŅEMŠANAS AKTU PLĀNS                                | IZVELETIES |
| Ģeodēzisko darbu dokumenti                                     |            |
| BŪVASU NOSPRAUŠANAS AKTS                                       | IZVELETIES |
| BOVDARBU KVALITĀTES KONTROLES MĒRĪJUMS (T.SK. APJOMA APRĒĶINS) | IZVELETIES |
| BŪVOBJEKTA ĢEODĒZISKAIS TĪKLS                                  | IZVELETIES |
| GALVENO BŪVASU NOSPRAUŠANAS AKTS                               | IZVELETIES |
| ZPILDMĒRĪJUMA PLĀNS                                            |            |

Attēls. Dokumenta izvēle.

## IZVĒLIETIES DOKUMENTU VEIDU:

| DARBU VEIKŠANAS PROJEKTS                                       | IZVĒLĒTIES |
|----------------------------------------------------------------|------------|
| IESNIEGUMS PAR OBLIGĀTĀS CIVILTIESISKĀS APDROŠINĀŠANAS POLISĒM | IZVĒLĒTIES |
| PASKAIDROJUMS PAR PĀRBAUDĒM                                    | IZVĒLĒTIES |

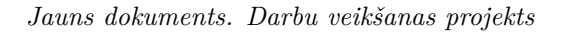

| BIS-BL-128512-8627 · Būvdarbi · Mācību būvvalde · Pārbūve, , | Atjaunošana - 23.11.2020 10:53 - <u>Notikumu vēsture</u> -                                                                                                    |         |
|--------------------------------------------------------------|----------------------------------------------------------------------------------------------------|---------|
| ◀ DOKUMENTI PERSONAS DOKUMENTU SASKAŅOJUMI (2)               | APTURĒŠANA UN PĀRTRAUKUMI BŪVDARBU GAITA LIETAS PILNVARAS/DELEĢĒJUMI PAZIŅOJUMI TREŠO PUŠU SASKAŅOJUMI                                                                                                    | •       |
| ◀ BŪVDARBU ŽURNĀLS PERSONAS BŪVDARBU LĪGUMI                  | BÜVPROJEKTS KONFIGURĀCIJA MATERIĀLU KONFIGURĀCIJA TĀME DOKUMENTI                                                                                                    | •       |
| Darbu veikšanas projekts                                     |                                                                                                    |         |
| Dokumenta saturs<br>Pamatdati<br>Kärlas<br>Biblikumi         | Darbu veikšanas projekts         Atbildīgais_08 BūvdarbuVadītājs_08           Izveidotājs         Atbildīgais_08 BūvdarbuVadītājs_08           Lietas numurs         BIS-BL-128512-8827           Objekts         Icerere ar PN un kārtām 24 novembra būvvaldes apmācībām_StudentsNN8 |         |
| Dokumenta apskats<br>Saskaņošana                             | Pamatdati Nosaukums* Databu veikšanas projekts Autors* Atbildīgais_08 Būvdarbu/vadītājs_08                                                                                                    |         |
|                                                              |                                                                                                    | Tālāk ► |

 $Att\bar{e}ls.\ Darbu\ veikšanas\ projekta\ pamatdatu\ ievade.$ 

| DOKUMENTI PERSONAS DOKUMENTU SASKANOJUMI (2)                       | APTURĒŠANA UN PĀRTRAUKUMI                                        | BŪVDARBU GAITA LIET               | AS PILNVARAS/DELEĢĒJUMI PAZIŅOJUMI TREŠO PUŠU SASKAŅI                           | IMUL                        | •       |  |  |  |  |  |  |
|--------------------------------------------------------------------|------------------------------------------------------------------|-----------------------------------|---------------------------------------------------------------------------------|-----------------------------|---------|--|--|--|--|--|--|
| ◀ BŪVDARBU ŽURNĀLS PERSONAS BŪVDARBU LĪGUMI                        | BŪVPROJEKTS KONFIGURĀCIJA                                        | MATERIĀLU KONFIGURĀCIJA           | A TĀME DOKUMENTI                                                                |                             | •       |  |  |  |  |  |  |
| Darbu veikšanas projekts                                           |                                                                  |                                   |                                                                                 |                             |         |  |  |  |  |  |  |
| Dokumenta saturs<br>Pamatdati IIIIIIIIIIIIIIIIIIIIIIIIIIIIIIIIIIII | Būvniecības kārtas<br>Kārtas numurs*<br>—<br>Pievienot sakakstak |                                   |                                                                                 | <u>•</u>                    |         |  |  |  |  |  |  |
| Saskaņošana                                                        | Saraksts<br>Kārtas numurs<br>▶ Pirmā kārta                       | Kārtas nosaukums<br>Mājas pārbūve | <b>Kārtas objekti</b><br>Ēka (cita ēka) - 38820050060002 - Garāža - Atjaunošana | Statuss<br>Büvdarbi uzsäkti | Û       |  |  |  |  |  |  |
|                                                                    | <ul> <li>Atpakaļ</li> </ul>                                      |                                   |                                                                                 |                             | Tālāk 🕨 |  |  |  |  |  |  |

Attēls. Darbu veikšanas projekta būvniecības kārtu pievienošana

| •      | AKTUĀLIE DATI DOKUMENTI PERSONAS D     | DKUMENTU SASKAŅOJUMI        | TEHNISKIE NOTEIKUMI | BŪVPROJEKTS RĒĶ         | INI AT | ZINUMI ENE | RGOSERTIFIKĀTI | APTURĒŠANA UN PĀRTRAUKUMI | BŪVDARBU GAITA | LIETAS PILN |
|--------|----------------------------------------|-----------------------------|---------------------|-------------------------|--------|------------|----------------|---------------------------|----------------|-------------|
| •      | BŪVDARBU ŽURNĀLS ♥ PERSONAS BŪVDARBU L | GUMI BŪVPROJEKTS            | KONFIGURĀCIJA       | MATERIĀLU KONFIGURĀCIJA | TÂME   | DOKUMENTI  |                |                           |                | •           |
| Dart   | u veikšanas projekts                   |                             |                     |                         |        |            |                |                           |                |             |
| Doku   | menta saturs                           | Dokumentu s                 | araksts             |                         |        |            |                |                           |                |             |
| Pama   | tdati 🗸 🗸                              | Datnes *                    |                     |                         |        |            |                |                           |                |             |
| Pielik | umi                                    | ↑ PIEVIENOT DOKUME          | ти                  |                         |        |            |                |                           |                |             |
| Doku   | nenta apskats                          |                             |                     |                         |        |            |                |                           |                |             |
| Saska  | ņošana                                 |                             |                     |                         |        |            |                |                           |                |             |
|        |                                        | <ul> <li>Atpakaļ</li> </ul> |                     |                         |        |            |                |                           |                | Tālāk ▶     |

Attēls. Darbu veikšanas projekta datnes pievienošana.

| ◀ DOKUMENTI PERSONAS DOKUMENTU SASKAŅOJUMI (2                                   | APTURĒŠANA UN PĀRTRAUKUMI BŪVDARBU GAIT                                                                                                    | A LIETAS PILNVARAS/DELEĢĒJUMI PAZIŅOJUMI                                                                                                    | TREŠO PUŠU SASKAŅOJUMI                                                                                                    | •                                                                                                   |  |
|---------------------------------------------------------------------------------|----------------------------------------------------------------------------------------------------|----------------------------------------------------------------------------------------------------|----------------------------------------------------------------------------------------------------|----------------------------------------------------------------------------------------------------|--|
| ◀ BŪVDARBU ŽURNĀLS PERSONAS BŪVDARBU LĪGUMI                                     | BŪVPROJEKTS KONFIGURĀCIJA MATERIĀLU KI                                                                                                    | DNFIGURĀCIJA TĀME DOKUMENTI                                                                                                    |                                                                                                    | •                                                                                                   |  |
| Darbu veikšanas projekts                                                        |                                                                                                    |                                                                                                    |                                                                                                    |                                                                                                    |  |
| Dokumenta saturs Pamatdati © Kārtas © Pielikumi © Dokumenta apskats Saskaņošana | Darbu veikšanas projekts       Numurs     4       Statuss     Sagatave O       Isniegšanas datums     -       Izveidotāja o.pasts     Atbildīgais_08 BūvdarbuVadītājs_08.       Izveidotāja o.pasts     BIS-BL-128612-8627       Objekts     Iecere ar PN un kārtām 24 novembra būvvaldes apmācībām_StudentsNN8       Panatdati       Nosaukums     Darbu veikšanas projekts       Autors     Darbu veikšanas projekts |                                                                                                    |                                                                                                    |                                                                                                    |  |
|                                                                                 | Kārtas numurs Kārtas nosauk                                                                                                    | ums Kārtas objekti                                                                                                    | Statuss                                                                                                    |                                                                                                    |  |
|                                                                                 | <ul> <li>Pirmā kārta Mājas pārbūve</li> </ul>                                                                                                    | Ēka (cita ēka) - 38820050060002 - Garāža                                                                                                    | <ul> <li>Atjaunošana Būvdarbi uzsākti</li> </ul>                                                                                                    |                                                                                                    |  |
|                                                                                 | Pirmä kärta Mäjas pärbüve Dokumentu saraksts Dokumentu saraksts lesaistītās personas                                                                                                    | Eka (cita ēka) - 38820050060002 - Garāža<br>datne(1).docx                                                                                                    | - Atjaunošana Būvdarbi uzsākti                                                                                                    |                                                                                                    |  |
|                                                                                 | Pirmä kärta Mäjas pärbüve Dokumentu saraksts Dokumentu saraksts Iesaistītās personas Saraksts Iesaistītā persona Parsonas tips                                                                                                    | Eka (ota ēka) - 38820050060002 - Garāža<br>datne(1).docx                                                                                                    | - Atjaunošana Būvdarbi uzsākti<br>Pāretāv Tājruņis                                                                                                    | E-nasts                                                                                             |  |
|                                                                                 |                                                                                                    | Eka (cita ēka) - 38820050060002 - Garāža<br>datne(1).docx<br>Nosaukums / Vārds Uzvārds Kārtas<br>1-00104 Pēteris_20 Arhitekts_20 -                                                                              | - Atjaunošana Būvdarbi uzsākti<br>Pārstāv Tālrunis<br>                                                                                                    | E-pasts<br>peteris20 paraud                                                                         |  |
|                                                                                 |                                                                                                    | Nosaukums / Värds Uzvärds       Kärtas         1-00104 Péteris_20 Arhitekts_20       -         Macibu pašvaldiba, reģ. nr.90009115618       -                                                                   | - Atjaunošana Būvdarbi uzsākti<br>Pārstāv Tālrunis<br><br>- 6450000                                                                                                    | E-pasts<br>peteris20 paraud<br>dome@pasvaldl                                                        |  |
|                                                                                 |                                                                                                    | Nosaukums / Värds Uzvärds       Kärtas         1.00104 Péteris_20 Arhitekts_20       -         Macibu pašvaldiba. reģ. nr.90009115618       -         4-00392 Atbildigais_08 BüvdarbuVadītājs_08       Pirmā kā | - Atjaunošana Būvdarbi uzsākti<br>Pārstāv Tālrunis<br>- 0<br>- 0<br>- 0<br>- 0<br>- 0<br>- 0<br>- 0<br>- 0                                                                                                    | E-pasts<br>peteris20 paraud<br>dome@pasvaldl<br>a atbildigals08 buv                                 |  |
|                                                                                 | Pirmä kärta Mäjas pärbüve      Dokumentu saraksts      Dokumentu saraksts      lesaistītās personas      Saraksts      lesaistītā persona      Saraksts      lesaistītā persona      Saraksts      Jundiska persona      Büvniecības     Junidiska persona     lerosinātājs      Junidiska persona      Atbildīgais būvdarbu     Sertificēts būvspeciālists     vadītājs      Autors      Fiziska persona              | Nosaukums / Várds Uzvárds       Kártas         1-00104 Péters_20 Arhitekts_20       -         Macibu pašvaldiba, reģ. nr.90009115618       -         4-00392 Atbildigais_08 BövdarbuVadítājs_08       Pirmā kā  | - Atjaunošana Būvdarbi uzsākti<br>Pārstāv Tātrunis<br>- Carbonovie<br>- Carbonovie<br>- Carbonovi<br>- Carbonovie<br>- Carbonovie<br>- Carbonovie<br>- Carbonovie<br>- Carbono | E-pasts<br>peteris20.paraud<br>dome@pasvaldi<br>dome@pasvaldi<br>atbildigals08.buv<br>dome@pasvaldi |  |

Dokumentu var Labot un/vai Dzēst, kamēr tas ir statusā "Sagatave".

Lai pārietu uz nākamo soli, nospiež pogu $<\!\!\mathbf{T}\mathbf{\bar{a}}\mathbf{l}\mathbf{\bar{a}}\mathbf{k}\!\!>$ .

Saglabājot dokumentu, sistēma automātiski pievieno iesaistīto personu sarakstu (ņemot vērā norādītās kārtas, ja būvniecība notiek kārtās), tajā iekļaujot personas ar šādām lomām:

- Būvniecības ierosinātājs;
- Būvprojekta izstrādātājs;
- Atbildīgais būvdarbu vadītājs saskaņā ar norādīto kārtu;
- Būvdarbu vadītājs (atsevišķiem būvdarbu veidiem) saskaņā ar norādīto kārtu;
- Atbildīgais autoruzraugs saskaņā ar norādīto kārtu;
- Atbildīgais būvuzraugs saskaņā ar norādīto kārtu;
- Autoruzraudzības grupas dalībnieks saskaņā ar norādīto kārtu;
- Būvuzraudzības grupas dalībnieks saskaņā ar norādīto kārtu;
- Būvdarbu vadītājs ja būvniecības lietā tādi ir reģistrēti saskaņā ar norādīto kārtu.

Solī "Saskaņošana" ir iespēja aplūkot dokumenta saskaņotāju sarakstu.

| 🔹 BÖVDARBU ŽURNĀLS 👻 PERSONAS 🛛 BÖVDARBU LĪGUMI 🛛 BÖV              | PROJEKTS KONFIGURĀCIJA           | MATERIĀLU KONFIGURĀCIJA    | TÅME DOKUMENTI                         |         |          | •                   |  |  |
|--------------------------------------------------------------------|----------------------------------|----------------------------|----------------------------------------|---------|----------|---------------------|--|--|
| Darbu veikšanas projekts                                           |                                  |                            |                                        |         |          |                     |  |  |
| Dokumenta saturs                                                   | lesaistītās personas             |                            |                                        |         |          |                     |  |  |
| Pielikumi 🥥                                                        | Saraksts                         |                            |                                        |         |          |                     |  |  |
| Dokumenta apskats                                                  | lesaistītā persona               | Personas tips              | Nosaukums / Vārds Uzvārds              | Pārstāv | Tālrunis | E-pasts             |  |  |
| Saskaņošana                                                        | Būvprojekta izstrādātājs         | Sertificēts būvspeciālists | 1-00104 Pěteris_20 Arhitekts_20        |         | 1.0      | peteris20.paraudzin |  |  |
|                                                                    | Autoruzraudzības veicējs         | Sertificēts būvspeciālists | 1-00104 Pēteris_20 Arhitekts_20        | -       | -        | peteris20.paraudzin |  |  |
|                                                                    | Būvniecības ierosinātājs         | Juridiska persona          | Mācību pašvaldība, reģ. nr.90009115618 | -       | 64500000 | dome@pasvaldiba.lv  |  |  |
|                                                                    | Atbildīgais būvdarbu<br>vadītājs | Sertificēts būvspeciālists | 4-02754 Pēteris_03 Arhitekts_03        |         | 99999903 | peteris03.paraudzin |  |  |
|                                                                    | Autors                           | Fiziska persona            | Pēteris_03 Arhitekts_03                | -       | 99999903 | peteris03.paraudzin |  |  |
| SASKAADIT AN RESARSTITATION DALIBUNETIEN<br>DZEST NOTICHNU VESTORE |                                  |                            |                                        |         |          |                     |  |  |

Attēls. Solis Saskaņošana, dokumenta saskaņotāju saraksts.

Saskaņotāju sarakstā iekļauj personas no būvdarbu līgumiem.
Saskaņotāju izvēles sarakstā norāda personas ar šādām lomām:

- Autors obligāts, saskaņo pirmais;
- Atbildīgais būvdarbu vadītājs obligāts, saskaņā ar būvdarbu kārtu, kura ir norādīta dokumentā. Saskaņo pēc autora. Ja autors un atbildīgais būvdarbu vadītājs ir viena persona, saskaņo ar vienu apstiprinājumu;
- Atbildīgais autoruzraugs var norādīt, ja ir, saskaņā ar būvdarbu kārtu, kura ir norādīta dokumentā;
- Atbildīgais būvuzraugs var norādīt, ja ir, saskaņā ar būvdarbu kārtu, kura ir norādīta dokumentā;
- Būvniecības ierosinātājs var norādīt;
- Būvprojekta izstrādātājs var norādīt;
- Būvdarbu vadītājs (atsevišķiem būvdarbu veidiem) var norādīt, ja ir, saskaņā ar būvdarbu kārtu, kura ir norādīta dokumentā;
- Autoruzraudzības grupas dalībnieks var norādīt, ja ir, saskaņā ar būvdarbu kārtu, kura ir norādīta dokumentā;
- Būvuzraudzības grupas dalībnieks var norādīt, ja ir, saskaņā ar būvdarbu kārtu, kura ir norādīta dokumentā.

Saskaņotājus grupē pēc lomas un par katru saskaņotāju atrāda:

- Vārds uzvārds;
- Uzņēmuma nosaukums, UR numurs, būvkomersantu reģistra numurus, ja tāds ir, kuru pārstāv saskaņotājs.

Ja visi dati ir korekti, lietotājs nospiež pogu **<Saskaņot ar iesaistītajiem dalībniekiem>**. Logā **"Iesaistīto dalībnieku kontaktinformācija"** lietotājs obligāti atzīmē vismaz vienu personu katrā grupā un nospiež pogu **<Nodot saskaņošanai>**.

| ESAIS  | TĪTO DALĪBNIEKU KONTAKTINFORMĀCIJA                                                                                           |  |
|--------|----------------------------------------------------------------------------------------------------|--|
| Dokur  | ments obligāti jāsaskaņo ar atbildīgo būvdarbu vadītāju, pārējos būvniecības procesa dalībniekus norāda pēc nepieciešamības. |  |
| Pēc d  | dokumenta nodošanas saskaņošanai, dokumenta saturs vairs nebūs labojams!                                                     |  |
| AUTOR  | RS *                                                                                                    |  |
|        | Pēteris_03 Arhitekts_03<br>peteris03.paraudzins03@gmail.com                                                                  |  |
| ATBILD | DĪGAIS BŪVDARBU VADĪTĀJS *                                                                                                   |  |
|        | 4-02754 Pēteris_03 Arhitekts_03<br>peteris03.paraudzins03@gmail.com                                                          |  |
| BŪVPR  | ROJEKTA IZSTRĀDĀTĀJS                                                                                                    |  |
|        | 1-00104 Pēteris_20 Arhitekts_20<br>peteris20.paraudzins20@gmail.com                                                          |  |
| AUTOR  | RUZRAUDZĪBAS VEICĒJS                                                                                                    |  |
|        | 1-00104 Pēteris_20 Arhitekts_20<br>peteris20.paraudzins20@gmail.com                                                          |  |
| BŪVNIE | ECĪBAS IEROSINĀTĀJS                                                                                                    |  |
|        | Mācību pašvaldība, reģ. nr.90009115618<br>dome@pasvaldiba.lv                                                                 |  |
|        | NODOT SASKAŅŪŠANAI                                                                                                    |  |

Attēls. Darbu veikšanas projekta nodošana secīgai saskaņošanai.

Sistēma ziņos, ka dokuments ir saglabāts iesniegto dokumentu sarakstā un nodots saskaņošanai.

Autors, tad atbildīgais būvdarbu vadītājs, tad pārējie secīgi saņem paziņojumu par nepieciešamību apstiprināt dokumentu "**Darbu veikšanas projekts**" un no tā atver apstiprināmo dokumentu. Lietotājs var apstiprināt dokumentu vai noraidīt dokumentu, obligāti norādot pamatojumu un, ja nepieciešams, datni. Ja autors un atbildīgais būvdarbu vadītājs ir viena persona, saskaņo ar vienu apstiprinājumu

Ja viens no apstiprin $\bar{a}$ tājiem noraida dokumentu, tā apstiprin $\bar{a}$ šana pēc labošanas jāveic atkārtoti visiem apstiprin $\bar{a}$ tājiem.

 $P\bar{e}c tam, kad visas iesaistītās personas ir apstiprinājušas dokumentu, tas parādās pie būvniecības lietas dokumentu sarakstā ar statusu "Apstiprināts".$ 

#### 9.2.8.1 Darbu veikšanas projekta saskaņošana

Autorizēts BISP lietotājs, kurš ir norādīts kā darbu veikšanas projekta saskaņotājs, var atvērt dokumentu no:

- Būvniecības lietas sadaļa "Dokumenti";
- Dokumenti;
- Saskaņojumi.

Lietotājs apskata dokumenta saturu un, ja saskaņojums vēl nav veikts, saskaņojumu sarakstā pretī savam saskaņojuma var atvērt saskaņojuma formu un veikt dokumenta saskaņošanu vai noraidīšanu saskaņā ar esošu funkcionalitāti.

#### 9.2.9 Būvdarbu pieņemšanas aktu plāns

BISP autorizējies lietotājs, kurš būvniecības lietā ir Atbildīgais būvdarbu vadītājs, viņa aktīvais aizvietotājs vai Lietvedis, var sadaļā "**Būvdarbu gaita**" apakšsadaļā "**Dokumenti**" pievienot jaunu dokumentu "**Būvdarbu pieņemšanas aktu plāns**".

Dokumenta pievienošana notiek vairākos secīgos soļos, ievērojot vispārējo dokumentu pievienošanas kārtību BISP sistēmā:

Solī "Pamatdati":

- Obligāts lauks "Nosaukums" brīva teksta ievade.
- Lauks "Izveidotājs" aizpildās automātiski ar sistēmā pieslēgtā lietotāja vārdu un uzvārdu.
- Nospiežot "Tālāk", dokuments tiek pirmoreiz saglabāts kā sagatave, tam tiek piešķirts unikāls dokumenta numurs un statuss "Sagatave". Šis solis arī fiksē ierakstu dokumenta izmaiņu vēsturē.

| Būvdarbu žurnāls Personas Būvdarbu līgumi | Būvprojekts ↔ Saskaņojumi Konfigurāc                    | ija Materiālu konfigurācija Tāme | Dokumenti |
|-------------------------------------------|---------------------------------------------------------|----------------------------------|-----------|
| Būvdarbu pieņemšanas aktu plāns           |                                                         |                                  |           |
| lesnieguma saturs<br>Pamatdati            | Būvdarbu pieņemšanas aktu plāns<br>Izveidotājs          | Andris Paraudziņš                |           |
| Kārtas                                    | Lietas numurs                                           | BIS-BL-380619-13074              |           |
| Pielikumi                                 | Objekts                                                 | Baznīcas iela                    |           |
| Dokumenta apskats                         | Pamatdati                                               |                                  |           |
| Saskaņošana                               | Nosaukums*<br>Būvdarbu pieņemšanas aktu plāna nosaukums |                                  |           |
|                                           |                                                         |                                  | Tālāk 🕨   |

Attēls. Pirmais ievades solis Būvdarbu pieņemšanas aktu plāna izveidošanā.

Solī **"Kārtas"** - šis solis ir pieejams tikai tām būvniecības lietām, kuras notiek pa kārtām. Lietotājam ir iespēja izvēlēties vienu vai vairākas kārtas, uz kurām attiecināms konkrētais aktu plāns. Pieejamas tiek tikai tās kārtas, kuras ir stadijā "Uzsākta". Pievienotās kārtas tiek attēlotas sarakstā.

Solī **"Pielikumi"** - lietotājs var pievienot vienu vai vairākus dokumenta pielikumus. Vismaz viens pielikums ir obligāts.

Solī **"Dokumenta apskats"** - tiek rādīta visa līdz šim ievadītā informācija, kā arī dokumenta numurs un pašreizējais statuss.

Solī **"Saskaņošana"** - šajā solī tiek attēlots saraksts "Saskaņotāji", kur automātiski tiek iekļauti visi būvdarbu dalībnieki, ņemot vērā izvēlētās kārtas (ja attiecināms). Šie dalībnieki var būt:

- Atbildīgais būvdarbu vadītājs;
- Būvdarbu vadītājs (atsevišķiem darbu veidiem);

| Būvdarbu pieņemšanas aktu plāns  |                             |                  |                                                                                                    |                  |           |
|----------------------------------|-----------------------------|------------------|----------------------------------------------------------------------------------------------------|------------------|-----------|
| Iesnieguma saturs<br>Pamatdati 🥑 | Būvniecības kārtas          |                  |                                                                                                    |                  | Pievienot |
| Kārtas 🥥                         | Saraksts                    |                  |                                                                                                    |                  |           |
| Dokumenta apskats                | Kārtas numurs               | Kārtas nosaukums | Kārtas objekti                                                                                                    | Statuss          |           |
| Saskaņošana                      | ▶ Pirmā kārta               | Baznīca          | Êka (cita ēka) - 38150010031004 - Māja - Restaurācija;<br>Ēka (cita ēka) - 38150010031001 - Baznīca - Atjaunošana | Būvdarbi uzsākti | Ū         |
|                                  |                             |                  |                                                                                                    |                  |           |
|                                  | <ul> <li>Atpakaļ</li> </ul> |                  |                                                                                                    |                  | Tālāk 🕨   |

Attēls. Kārtas ievades solis Būvdarbu pieņemšanas aktu plāna izveidošanā.

| Būvdarbu pieņemšanas aktu plāns |                               |  |  |  |
|---------------------------------|-------------------------------|--|--|--|
| lesnieguma saturs               | Dokumentu saraksts            |  |  |  |
| Kārtas                          | Pievienotās datnes *          |  |  |  |
| Pielikumi                       | levelc vai izvēlies datni(es) |  |  |  |
| Dokumenta apskats               |                               |  |  |  |
| Saskaņošana                     |                               |  |  |  |
|                                 | < Atpakaj                     |  |  |  |

Attēls. Datnes pievienošanas solis Būvdarbu pieņemšanas aktu plāna izveidošanā.

- Būvniecības ierosinātājs;
- Atbildīgais būvuzraugs;
- Būvuzraudzības grupas dalībnieks.

| Būvdarbu pieņemšanas aktu plāns  |            |                                                  |                               |                           |             |                                                                |          |                |
|----------------------------------|------------|--------------------------------------------------|-------------------------------|---------------------------|-------------|----------------------------------------------------------------|----------|----------------|
| Iesnieguma saturs<br>Pamatdati 🛛 |            | lesaistītās perso                                | nas                           |                           |             |                                                                |          |                |
| Kārtas                           | 0          | Saraksts                                         |                               |                           |             |                                                                |          |                |
| Pielikumi                        | $\bigcirc$ | lesaistītā persona                               | Personas tips                 | Nosaukums / Vārds Uzvārds | Kārtas      | Pārstāv                                                        | Tālrunis | E-pasts        |
| Dokumenta apskats<br>Saskaņošana |            | Būvdarbu vadītājs<br>(atsevišķiem<br>būvdarbiem) | Sertificēts<br>būvspeciālists | 1-00141 Andris Paraudziņš | Pirmā kārta | Sabiedrība ar ierobežotu atbildību<br>"Lafivents", 40003309593 | 12345678 | info_andris@a  |
|                                  |            | Būvniecības<br>ierosinātājs                      | Fiziska persona               | Andris Paraudziņš         |             |                                                                | 12345678 | info@andrispar |
|                                  |            | Atbildīgais<br>būvdarbu vadītājs                 | Sertificēts<br>būvspeciālists | 1-00141 Andris Paraudziņš | Pirmā kārta |                                                                | 12345678 | info_andris@a  |
|                                  |            | Saskaņot ar iesaist                              | itajiem dalībniekiem          | Dzēst Notikumu vēsture    |             |                                                                |          |                |

Attēls. Būvdarbu pieņemšanas aktu plāna izveidošanas iesaistītās personas.

Lietotājam pieejamās darbības šajā solī:

- Saskaņot ar iesaistītajiem dalībniekiem atvērsies logs "\*\*Iesaistīto dalībnieku kontaktinformācijai", lai varētu atzīmēt kam un turpināt nodošanu saskaņošanai. plāns tiek nodots saskaņošanai minētajiem dalībniekiem;
- Dzēst dzēst dokumenta sagatavi (ar apstiprinājuma dialogu pirms dzēšanas);
- Notikumu vēsture skatīt dokumenta izmaiņu un darbību vēsturi.

Dokuments obligāti jāsaskaņo starp atbildīgo būvdarbu vadītāju un ierosinātāju un/vai Būvuzraugu. Tos jāatzīmē un jānospiež poga **<Nodot saskaņošanai>**.

Katrs norādītais dalībnieks saņems saskaņošanas pieprasījumu.

#### Būvdarbu pieņemšanas aktu plāna saskaņošana, apstiprināšana, iesniegšana

Iesaistītais dalībnieks saņems paziņojumu par nepieciešamību apstiprināt dokumentu "Būvdarbu pieņemšanas aktu plāns". No šī paziņojuma iespējams atvērt dokumentu, lai uzsāktu apstiprināšanas procesu.

| Doku     | ments obligāti jāsaskaņo starp atbildīgo būvdarbu vadītāju un ierosinātāju un/vai Būvuzraugu. |
|----------|-----------------------------------------------------------------------------------------------|
|          |                                                                                               |
| Pēc      | dokumenta nodošanas saskaņošanai, dokumenta saturs vairs nebūs labojams!                      |
| ATBIL    | DĪGAIS BŪVDARBU VADĪTĀJS *                                                                    |
| <b>~</b> | 1-00141 Andris Paraudziņš                                                                     |
|          | info_andris@andrisparaudzins.com                                                              |
| BŪVN     | IECĪBAS IEROSINĀTĀJS                                                                          |
| <b>~</b> | Andris Paraudziņš                                                                             |
|          | info@andrisparaudzins.com                                                                     |
| BŪVD     | ARBU VADĪTĀJS (ATSEVIŠĶIEM BŪVDARBIEM)                                                        |
|          | 1-00141 Andris Paraudziņš (Sabiedrība ar ierobežotu atbildību "Lafivents", 40003309593)       |
|          | info_andris@andrisparaudzins.com                                                              |
|          |                                                                                               |

Attēls. Būvdarbu pieņemšanas aktu plāna nodošana saskaņošanai.

Papildus lietotājs var manuāli atvērt šo dokumentu sadaļā "Būvdarbu gaita"/ "Dokumenti", izvēloties vajadzīgo ierakstu no saraksta.

Kad dokuments ir atvērts, lietotājam ir divas iespējas:

- Apstiprināt dokumentu;
- Noraidīt dokumentu, obligāti norādot noraidīšanas pamatojumu. Ja nepieciešams, var pievienot arī paskaidrojošu datni.
  - Ja kaut viens no dokumenta saskaņotājiem to noraida, tad pēc labojumu veikšanas dokuments ir jāsaskaņo atkārtoti visiem saskaņotājiem no jauna, neatkarīgi no tā, vai kāds no viņiem to jau iepriekš bija apstiprinājis.

Ja visi saskaņotāji dokumentu apstiprina, notiek turpmākās darbības atkarībā no situācijas:

- 1. Ja tiek apstiprināts pilnīgi jauns aktu plāns:
  - Dokumentam tiek piešķirts statuss "Iesniegts".
- 2. Ja tiek apstiprināta aktu plāna jaunā versija (sīkāk skatīt Jaunas "Būvdarbu pieņemšanas aktu plāna" versijas izveide):
  - Iepriekšējā versija dokumenta vēsturē iegūst ierakstu "Aizstāts ar jaunāku versiju", kurā laukā "Pamatojums" tiek norādīts jaunās versijas dokumenta numurs un nosaukums.
  - Vecais dokuments iegūst statusu "Neaktuāls".
  - Jaunajai versijai tiek uzstādīts statuss "Iesniegts".

**Pēc iesniegšanas** dokuments tiek sinhronizēts uz BIS2 Būvniecības lietas dokumentu sarakstu. Pēc šī sinhronizācijas notikuma dokumenta statuss automātiski tiek nomainīts uz **"Reģistrēts"**.

## 9.2.9.1 Jaunas "Būvdarbu pieņemšanas aktu plāna" versijas izveide

Lai uzsāktu jaunas versijas izveidi, jāatver dokuments **"Būvdarbu pieņemšanas aktu plāna"** skatīšanās režīmā, kuram ir statuss **"Apstiprināts"**, un lietotājam lejā būs pieejama darbība **<Jauna versija**>.

| Būvniecības ierosinātāja apliecinājumi / saskaņojumi<br>Nav atkāpes no LBN prasībām |                                    |
|-------------------------------------------------------------------------------------|------------------------------------|
| Saskaņojuma saņēmējs                                                                | Students20 lerosinātājs20          |
| Saskaņotājs                                                                         | Atbildīgais_13 BūvdarbuVadītājs_13 |
| Apliecinājums apstiprināts                                                          | 18.06.2025 15:55                   |
| Eiropas Savienības dalībvalsts, normatīvo regulējuma piemērošanai                   | : Latvija                          |
| Būvuzrauga apliecinājums                                                            |                                    |
| Nav atkāpes no LBN prasībām                                                         |                                    |
| Saskaņojuma saņēmējs                                                                | Juris_11 Būvuzraugs_11             |
| Saskaņotājs                                                                         | Juris_11 Būvuzraugs_11             |
| Apliecinājums apstiprināts                                                          | 18.06.2025 15:56                   |
| Eiropas Savienības dalībvalsts, normatīvo regulējuma piemērošanai                   | : Latvija                          |
|                                                                                     |                                    |
| Atbildiga buvdarbu vaditaja aizvietotajs                                            |                                    |
| Nav atkāpes no LBN prasībām                                                         |                                    |
| Saskaņojuma saņēmējs                                                                | Atbildīgais_13 BūvdarbuVadītājs_13 |
| Saskaņotājs                                                                         | Atbildīgais_13 BūvdarbuVadītājs_13 |
| Apliecinājums apstiprināts                                                          | 18.06.2025 16:05                   |
| Eiropas Savienības dalībvalsts, normatīvo regulējuma piemērošanai                   | : Latvija                          |
|                                                                                     |                                    |
| Sistēmas reference: f52                                                             |                                    |
| Jauna versija Notikumu vēsture                                                      |                                    |

Attēls. Opcija uzsākt jaunas versijas izveidošanu.

Šo darbību var veikt lietotājs, kurš Būvniecības lietā ir reģistrēts kā:

- Atbildīgais būvdarbu vadītājs,
- Aktīvais atbildīgā būvdarbu vadītāja aizvietotājs, vai
- Lietvedis.

Izvēloties šo darbību <**Jauna versija**>, tiek parādīts informatīvs paziņojums, ka veidojama ir pilna dokumenta versija, nevis tikai daļēja grozījumu forma, un tiek pārprasīts, vai lietotājs vēlas turpināt.

Apstiprinot, tiek uzsākta jaunas versijas izveide.

#### Jaunās versijas izveides soļi

- 1. solis "Pamatdati"
- Nosaukums obligāts brīvā teksta lauks, kurš jau ir aizpildīts ar aizstājamā dokumenta nosaukumu (to var rediģēt);
- Izveidotājs automātiski aizpildīts ar lietotāja vārdu un uzvārdu. Nospiežot "Tālāk", dokumentam tiek piešķirts jauns numurs un statuss "Sagatave", kā arī reģistrēts pirmais ieraksts dokumenta izmaiņu vēsturē.
- 2. solis "Kārtas" Šis solis ir redzams tikai būvniecības lietām, kas tiek īstenotas pa kārtām.
- Noklusēti jau aizpildīts ar aizstājamā plāna kārtu datiem.
- Lietotājs var pievienot vai noņemt kārtas.
- Kārtas tiek attēlotas sarakstā, un var izvēlēties tās, kas ir stadijā "Uzsākta".
- 3. solis "Pielikumi"
- Lietotājs pievieno vismaz vienu pielikumu (obligāti).
- Var pievienot vairākus failus.
- 4. solis "Dokumenta apskats"
- Redzama visa iepriekš ievadītā informācija.
- Papildus redzami arī šādi lauki:

- Dokumenta numurs,
- Statuss,
- Aizstājamais aktu plāns tajā automātiski norādīts iepriekšējā dokumenta numurs un nosaukums formā: "%Numurs %Nosaukums".
- 5. solis **"Saskaņošana"** Šeit lietotājs redz sarakstu "Saskaņotāji", kurā iekļauti būvdarbu dalībnieki atbilstoši kārtām un lomām:
- Atbildīgais būvdarbu vadītājs;
- Būvdarbu vadītājs (atsevišķiem darbu veidiem);
- Būvniecības ierosinātājs;
- Atbildīgais būvuzraugs;
- Būvuzraudzības grupas dalībnieks.

Pieejamās darbības:

- Nodot saskaņošanai nosūtīt dokumentu apstiprināšanai visiem saskaņotājiem;
- Dzēst izdzēst dokumenta sagatavi (ar pārprasīšanu pirms dzēšanas);
- Notikumu vēsture skatīt dokumenta versiju vēsturi un izmaiņu ierakstus.

## 9.2.10 Ģeodēzisko darbu dokumenti

Ģeodēzisko darbu dokumentu veidošanu var veikt:

- Pilnvarotās/deleģētās personas ar tiesību "Ģeodēzisko darbu veicējs";
- Būvdarbu līguma "Lietvedis" vai "Ģeodēzisko darbu veicējs" ar tiesību "Tiesības pievienot ģeodēzisko darbu dokumentus";
- Atbildīgais būvdarbu vadītājs.

Ģeodēzisko darba dokumenta veidi:

- Būvasu nospraušanas akts;
- Galveno būvasu nospraušanas akts;
- Izpildmērījuma plāns;
- Būvobjekta ģeodēziskais tīkls;
- Būvdarbu kvalitātes kontroles mērījums (t.sk. Apjoma aprēķins).

Autors dokumentu apstiprinā ar sertifikātu, bet mērniecības komersanta vārdā var apstiprināt persona, kurai ir iedotas tiesības "Tiesības apstiprināt ģeodēzisko darbu dokumentus uzņēmuma vārdā".

Detalizētāk lasīt tālāk par dokumenta pievienošanu un saskaņošanu.

## Mērniecības komersanta un ģeodēzistu tiesības piekļūt būvniecības lietas datiem

Lietotāji ar nepieciešamajām lomām (piemēram, "Ģeodēzisko darbu veicējs") un tiesībām (piemēram, "Tiesības pievienot ģeodēzisko darbu dokumentus") var:

- Skatīt dokumentus;
- Pievienot dokumentus;
- Labot dokumentus;
- Dzēst dokumentus.

Attiecas uz dokumentu veidiem:

- Būvasu nospraušanas akts;
- Galveno būvasu nospraušanas akts;
- Izpildmērījuma plāns;
- Būvobjekta ģeodēziskais tīkls;
- Būvdarbu kvalitātes kontroles mērījums (t.sk. Apjoma aprēķins).
- 1. Kā "Pilnvaru lietas" lietotājs redzēs, ja:
- Ir pilnvarots ar tiesību "Ģeodēzisko darbu veicējs";
- Ir uzņēmuma deleģēta persona ar tiesībām "Ģeodēzisko darbu veicējs" vai "Tiesības apstiprināt ģeodēzisko darbu dokumentus uzņēmuma vārdā", un uzņēmums ir saņēmis pilnvaru no būvniecības ierosinātāja.

| lesniegums par atlikto būvdarbu izpildi                           | Izvēlēties |
|-------------------------------------------------------------------|------------|
| Ģeodēzisko darbu dokumenti                                        |            |
| Būvasu nospraušanas akts                                          | Izvēlēties |
| Būvdarbu kvalitātes kontroles mērījums (t.sk.<br>Apjoma aprēķins) | Izvēlēties |
| Būvobjekta ģeodēziskais tīkls                                     | Izvēlēties |
| Galveno būvasu nospraušanas akts                                  | Izvēlēties |
| Izpildmērījuma plāns                                              | Izvēlēties |

Attēls. Ģeodēzisko darbu dokumentu izvēle.

- 2. Kā "Dalībnieka lietas" redzēs, ja:
- Ir komersanta vienpersoniskā paraksttiesīgā persona, kas līgumā ir izpildītājs ar jomu "Ģeodēziskie darbi";
- Ir norādīts kā atbildīgā persona ar lomu "Ģeodēzisko darbu veicējs" vai "Lietvedis" un tiesībām "Tiesības pievienot ģeodēzisko darbu dokumentus" vai "Tiesības apstiprināt ģeodēzisko darbu dokumentus uzņēmuma vārdā".

| Sadaļa                      | Pilnvaru lietās               | Dalībnieka lietās             |
|-----------------------------|-------------------------------|-------------------------------|
| Aktuālie dati               |                               |                               |
| Dokumenti                   |                               |                               |
| Personas                    |                               |                               |
| Dokumentu saskaņojumi       |                               |                               |
| Tehniskie noteikumi         |                               |                               |
| Būvprojekts                 |                               |                               |
| Rēķini                      |                               |                               |
| Atzinumi                    |                               |                               |
| Energosertifikāti           |                               |                               |
| Apturēšana un pārtraukšana  |                               |                               |
| Būvdarbu gaita              |                               |                               |
| Būvdarbu žurnāls            |                               |                               |
| Personas (zem būvdarbu      |                               |                               |
| gaitas)                     |                               |                               |
| Būvdarbu līgumi             |                               |                               |
| Būvprojekts (zem būvdarbu   |                               |                               |
| gaitas)                     |                               |                               |
| Konfigurācija               |                               |                               |
| Būvizstrādājumu             |                               |                               |
| konfigurācija               |                               |                               |
| Tāme                        |                               |                               |
| Dokumenti (ģeodēziskie      | pievienošana/labošana/dzēšana | pievienošana/labošana/dzēšana |
| darbi)                      |                               |                               |
| Lietas pilnvaras/deleģējumi |                               |                               |
| Paziņojumi                  |                               |                               |
| Trešo personu saskaņojumi   |                               |                               |

#### 9.2.10.1 Ģeodēzisko darbu dokumentu pievienošana

Kādu no ģeodēzisko darbu dokumentiem var sagatavot tikai tad, ja:

- Būvniecības lietas statuss: "Būvdarbi" vai "Nodošana ekspluatācijā".
- Lietotājs ir autorizēts, un atbilst kādam no šiem kritērijiem:
- Pilnvara ar tiesību "Ģeodēzisko darbu veicējs".
- Deleģējums ar tādu pašu tiesību.
- Norādīts kā "Lietvedis" būvdarbu līgumā.
- Atbildīgais būvdarbu vadītājs vai aizvietotājs.
- Ģeodēzisko darbu veicējs ar tiesību "Pievienot ģeodēzisko darbu dokumentus".

Ģeodēzisko darbu dokumentu var pievienot "Būvdarbu gaitas" apakšsadaļā "Dokumenti".

- Navigācija: sadaļa "Būvdarbu gaita"  $\rightarrow$  "Dokumenti"  $\rightarrow$  "Jauns dokuments".
  - -Redzama apakšsadaļa "Ģeodēzisko darbu dokumenti", pēc noklusējuma izvērsta.
  - Pieejamie dokumentu veidi (alfabētiski):
    - $\ast~$  Būvasu nospraušanas akts
    - \* Būvdarbu kvalitātes kontroles mērījums (t.sk. apjoma aprēķins)
    - $\ast\,$ Galveno būvasu nospraušanas akts

- $\ast\,$  Būvobjekta ģeodēziskais tīkls
- $\ast\,$ Izpildmērījuma plāns

Ģeodēzisko darbu dokumentu veidošanas ievades soļi līdzīgi, izņemot "Izpildmērījumu plānam" ir papildus strukturētie dati.

Dokumenta sagatavošanas ievades soļi:

- Pamatdati (nav rediģējami):
  - Izveidotājs;
  - $-~{\rm B\bar{u}vniec\bar{i}bas}$  lietas numurs.

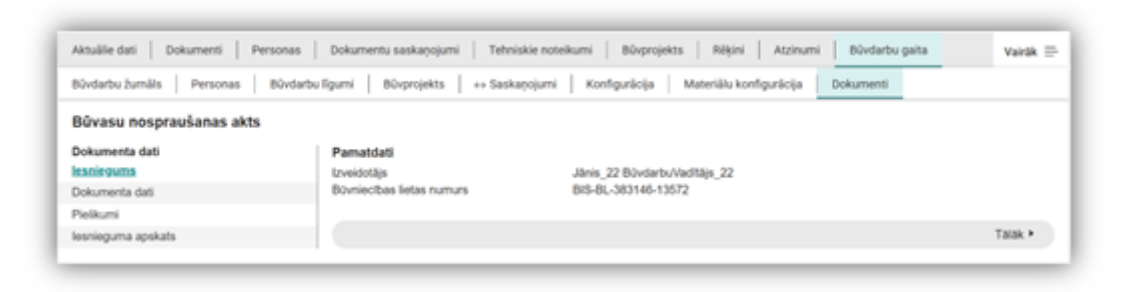

Attēls. Pamatdatu solis ģeodēzijas dokumenta pievienošanai.

- Dokumenta dati (aizpildāmi):
  - Nosaukums (obligāts);
  - Darba apraksts (obligāts);
  - Autors (sertificēts ģeodēzists, atlase ar meklēšanu);
  - Mērniecības komersants (atlase ar meklēšanu);
  - Būvniecības kārta (ja ir kārtas);
  - Oriģināldatums (neobligāts, tikai pagātnes datums);
  - Oriģinālnumurs (neobligāts);
  - Papildus dati (tikai "Izpildmērījuma plāns").

| Būvasu nospraušanas akts     |                              |         |
|------------------------------|------------------------------|---------|
| Dokumenta dati<br>Iesniegums | Dokumenta dati<br>Nosaukums' |         |
| Dokumenta dati<br>Pielikumi  | Darba aprakata*              |         |
| lesnieguma apskats           | Memiechas komersants* ③      |         |
|                              | Originalizaturna             |         |
|                              | Ordedinumus                  |         |
|                              | < Atpakaj                    | Talak + |

Attēls. Ģeodēzijas dokumenta pievienošanas 2. ievades solis.

- Pielikumi:
  - Vismaz viena datne ir obligāta.

Ģeodēzijas dokumenta statusi un darbības

Pēc saglabāšanas dokuments iegūst statusu "Sagatave". Automātiski tiek piešķirts dokumenta numurs un saglabāšanas datums.

Ar dokumentu statusā "Sagatave" var:

| Bûvasu nospraušanas akt    | ş                    |          |  |  |
|----------------------------|----------------------|----------|--|--|
| Jokumenta dati             | Datnes               |          |  |  |
| osnegums<br>Dokumenta dati | Pievienotās datnes * |          |  |  |
| Pielikumi                  |                      |          |  |  |
| losnieguma apskats         | ( Hever val Livelies | carries) |  |  |
|                            |                      |          |  |  |
|                            | 4 Marshall           | Talai .  |  |  |

Attēls. Ģeodēzijas dokumenta datnes pievienošanas solis.

- Labot;
- Dzēst;
- Nodot iekšējai saskaņošanai.

Skatīt arī tālāk aprakstu Ģeodēzisko darbu dokumentu nodošana saskaņošanai.

Dokumenta notikumu vēstur<br/>ē saglabā šādus notikumus:

- Izveide
- Nodošana saskaņošanai
- Apstiprināšana vai tās atcelšana.

Dokumentā "Izpildmērījumu plāns" ir papildus strukturēto datu norādīšana.

## 9.2.10.2 Izpildmērījumu plāna strukturētie dati

Veidojot dokumentu "Izpildmērījumu plāns", tajā jānorāda papildus šādus strukturētus datus:

- Informācija par dokumenta pārbaudi un reģistrāciju pašvaldības datubāzē:
  - Reģistrācijas numurs obligāts;
  - Reģistrācijas datums obligāts.
- Informāciju par būvniecības lietas objektiem, kuri tika uzmērīti.
  - Ievades solī "Informācija par būvniecības lietas objektiem, kuri tika uzmērīti" no būvniecības lietas objektu saraksta var izvēlēties objektus ar veidu "Ēka" vai "Inženierbūve", nospiežot uz ikonas

un atverot papildinformācijas ievades logu. Ja būvniecība notiek kārtās, objektu izvēles sarakstā iekļauj atbilstoši iepriekš izvēlētām kārtām. Par katru objektu ielasa nosaukumu, kadastra apzīmējumu, objekta veidu.

| Dokumenta dati                                                                       | Informācija par būvniecības               | s lietas objektiem, kuri t | ika uzmērīti                                  |                                            |          |
|--------------------------------------------------------------------------------------|-------------------------------------------|----------------------------|-----------------------------------------------|--------------------------------------------|----------|
| Iesnegums<br>Dokumenta dati                                                          | Objekts veids                             | Kadastra apdmējums         | Objekta nosaukums / Objekta<br>identifikators | Adrese                                     |          |
| informācija par būvniecības lietas objektiem,<br>kuri tika uzmērīti                  | Dia (sta-bia)                             | 38150040064004             | P/5                                           | Smitlu iela 3, Vijaka, Bahu nov., UV4583   | (Destroy |
| Informācija par objektiem, kuri tika uzmērīti, bet nav<br>būvniecības lietas objekti | Dia (cita tita)                           | 38150040064001             | Maja                                          | Smitta iela 3, Vijaka, Balva nov., UV-4583 | Chance   |
| Pielkumi                                                                             |                                           |                            |                                               |                                            |          |
| lesnieguma apskats                                                                   | Labekārtiguma elements (karoga<br>masīts) | 38150040064007             | Labekārtiņuma elements                        | Smitlu eta 3, Vijaka, Bahru nov., DV4583   | Chamile  |
|                                                                                      |                                           |                            |                                               |                                            |          |

Attēls. Informācija par būvniecības lietas objektiem, kuri tika uzmērīti.

Papildinformācijas ievades logā par būvniecības lietas objektiem būs jānorāda, vai ir novirzes no būvprojekta un atkarībā no objekta veida jānorāda apjoma rādītāji.

• Pazīme, vai ir būtiskas novirzes no būvprojekta – obligāts, iespējamās vērtības "Jā", "Nē".

- Pie pazīmes atrāda informatīvu paskaidrojumu "Novirzes ir būtiskas, ja tās pārsniedz 1 m2".
- Ja lietotājs norādīja "Jā", obligāti pievieno paskaidrojumu brīvā tekstā. (Pie paskaidrojuma atrāda informatīvu tekstu "Nepieciešams aprakstīt kur un kādas novirzes ir konstatētas.)

| m2   |
|------|
| m3   |
|      |
| 1112 |
|      |

Attēls. Papildinformācija un ēkas apjoma rādītāji.

- Informācija par objektiem, kuri tika uzmērīti, bet nav būvniecības lietas objekti.
  - Ievades solī "Informācija par objektiem, kuri tika uzmērīti, bet nav būvniecības lietas objekti" var pievienot papildus būves sarakstā, izvēloties scenāriju "Esošais objekts ar kadastra apzīmējuma" vai "Esošais objekts bez kadastra apzīmējuma".

| izpildmērījuma plāns                                                                 |                                                                                               |
|--------------------------------------------------------------------------------------|-----------------------------------------------------------------------------------------------|
| Dokumenta dati<br>Iesniegums                                                         | Informácija par objektiem, kuri tika uzmériti, bet nav bűvniecíbas lietas objekti<br>Scotele* |
| Dokumenta dati                                                                       | Evalues atpatts at taskants applindgame. Evalues atpatts two taskants applindgame             |
| Informácija par bövniecibas lietas objektiem, kuri<br>tika uzmériti                  | Reat England                                                                                  |
| Informācija par objektiem, kuri tika uzmārīti, bet<br>nav būvniecības lietas objekti |                                                                                               |
| Pielkumi                                                                             |                                                                                               |
| lesnieguma apskats                                                                   |                                                                                               |

#### Izpildmērījuma plāns

| Dokumenta dati<br>Iesniegums                                                            | Informācija par objektiem, kuri tika uzmērīti, bet nav būvniecības lietas objekti<br><sub>Scenārijs</sub> * |
|-----------------------------------------------------------------------------------------|----------------------------------------------------------------------------------------------------|
| Dokumenta dati                                                                          | Esošais objekts ar kadastra apzīmējumu Esošais objekts bez kadastra apzīmējuma                              |
| Informācija par būvniecības lietas objektiem,<br>kuri tika uzmērīti                     | Kadastra apzīmējums*                                                                                        |
| Informācija par objektiem, kuri tika<br>uzmērīti, bet nav būvniecības lietas<br>objekti | Adrese<br>-<br>Galvenais lietošanas veids*                                                                  |
| Pielikumi                                                                               | Objekta veids*                                                                                              |
| lesnieguma apskats                                                                      | ✓ Objekta nosaukums* ①                                                                                      |
|                                                                                         | Pazīme, ka objektu būtu jāiekļauj ieceres objektos*           Nē            Atceit         Saglabāt         |

Pēc būvju pievienošanas, var norādīt ēkas vai inženierbūves apjoma rādītājus līdzīgi kā iepriekšējā ievades solī.

#### Izpildmērījuma plāns

| Dokumenta dati<br>lesniegums                                                         | Informācija par objektiem, kuri tika uzmērīti, bet nav būvniecības lietas objekti<br>Scenārijs* |
|--------------------------------------------------------------------------------------|-------------------------------------------------------------------------------------------------|
| Dokumenta dati                                                                       | Esošais objekts ar kadastra apzīmējumu Esošais objekts bez kadastra apzīmējuma                  |
| Informācija par būvniecības lietas objektiem,<br>kuri tika uzmērīti                  | Objekta nosaukums* 🕕<br>Garāža                                                                  |
| Informācija par objektiem, kuri tika<br>uzmērīti, bet nav būvniecības lietas objekti | Galvenais lietošanas veids*       1242 Garāžu ēkas     × ▼                                      |
| Pielikumi                                                                            | Ēka -                                                                                           |
| lesnieguma apskats                                                                   | Pazīme, ka objektu būtu jāiekļauj ieceres objektos*                                             |
|                                                                                      | Atceit Saglabăt                                                                                 |

#### Attēli. Informācijas par objektiem, kuri tika uzmērīti, bet nav būvniecības lietas objekti pievienošana.

| Izpildmērījuma plāns                                                                        |                             |                                   |                                               |               |           |
|---------------------------------------------------------------------------------------------|-----------------------------|-----------------------------------|-----------------------------------------------|---------------|-----------|
| Dokumenta dati<br>lesniegums                                                                | Informācija par obj         | ektiem, kuri tika uzmērīti, b     | et nav būvniecības liet                       | as objekti    | Pievienot |
| Dokumenta dati                                                                              | Objekte veride              | Manda a fina a su a Tura Tilana a |                                               | <b>A</b> down |           |
| Informācija par būvniecības lietas objektiem,<br>kuri tika uzmērīti                         |                             | Kadastra apzīmējums               | Objekta nosaukums /<br>Objekta identifikators | Adrese        |           |
| <u>Informācija par objektiem, kuri tika</u><br>uzmērīti, bet nav būvniecības lietas objekti |                             |                                   | Galaza                                        |               |           |
| Pielikumi                                                                                   |                             |                                   |                                               |               |           |
| lesnieguma apskats                                                                          | <ul> <li>Atpakaļ</li> </ul> |                                   |                                               |               | Tālāk 🕨   |

Attēls. Informācija par objektiem, kuri tika uzmērīti, bet nav būvniecības lietas objekti pievienoto būvju saraksts.

Inženierbūves rādītāju ievade ir atkarīga no inženierbūves tipa.

Izpildmērījuma plāna dokumentu pēc saglabāšanas, apstiprināšanas var atvērt no dokumentu saraksta un apskatīt detalizētos datus.

Var apskatīt uzmērītos būvniecības lietas objektus un pazīmi, vai ir būtiskas novirzes no būvprojekta un paskaidrojums par tām, ja tādas ir norādītas.

Ja būvniecība tiek veikta pa kārtām, objekti ir grupēti atbilstoši kārtām.

Katram objektam atrāda informāciju atkarībā no objekta veida.

- Ja objekts ir Ēka, pieejami šādi apjoma rādītāji:
  - Apbūves laukums
  - Būvtilpums
  - Kopējā platība
  - Augstums
- Ja objekts ir Inženierbūve, pieejami šādi dati:
  - Administratīvā teritorija
  - Inženierbūves tips
  - Daļas numurs
  - Apjoma rādītāji (atbilstoši konfigurācijai):
    - \* Laukums
    - \* Platums
    - \* Garums
    - \* Augstums
    - \* Būvtilpums
    - \* Diametrs

# Inženierbūves apjoma rādītāji

| Daļas numurs*<br>0001                                                                                                    |                                                                                                    |
|----------------------------------------------------------------------------------------------------|----------------------------------------------------------------------------------------------------|
| Administratīvā teritorija*                                                                                                   |                                                                                                    |
| Balvi                                                                                                    | × 🐨                                                                                                    |
| Inženierbūves tips*                                                                                                    |                                                                                                    |
| 21510201 Moli, būnas un viļņlauži                                                                                            | × 👻                                                                                                    |
| Augstums – lielākais augstums no gultnes līdz mola vai viļņ<br>attālumu no projektētās gultnes atzīmes līdz nulles atzīmei a | auža virsmai. Moliem un viļņlaužiem augstuma noteikšanā var izman<br>itbilstoši EVRS realizācijai Latvijas teritorijā* |
|                                                                                                    | m                                                                                                    |
|                                                                                                    |                                                                                                    |

| Garums – pa buves virsm | as ass iiniju" | m |
|-------------------------|----------------|---|
| Pievienot sarakstam     | )              |   |

## Saraksts

#### Nav ierakstu

 $Att\bar{e}ls.\ In \check{z}enier b \bar{u} ves\ apjoma\ r \bar{a} d \bar{\imath} t \bar{a} j u\ ievade.$ 

| Būvdarbu žurnāls Personas Būvdarb                                                                                     | u līgumi Būvprojekts ↔ Saskaņojun                                                      | ni Konfigurācija Materiālu konfigurācija                                                                | Dokumenti                                  |
|----------------------------------------------------------------------------------------------------|----------------------------------------------------------------------------------------|----------------------------------------------------------------------------------------------------|--------------------------------------------|
| <b>Izpildmērījuma plāns<br/>Pamatdati</b><br>Dokumenta veids<br>Numurs                                                | Izpildmērījum<br>71                                                                    | ia plāns                                                                                                |                                            |
| Statuss<br>Iesniegšanas datums<br>Izveidotājs<br>Izveidotāja e-pasts<br>Lietas numurs                                 | Apstprinats<br>05.06.2025.<br>Andris Parau<br>_@andrispar<br>BIS-BL-3831               | D<br>dziņš<br>audzins.com<br>46-13572                                                                   |                                            |
| Dokumenta dati<br>Nosaukums<br>Darba apraksts<br>Merniecības komersants<br>Autors<br>Oriģināldatums<br>Oriģinālnumurs | Izpildmērījum<br>Izpildmērījum<br>G-budotība a<br>G-00001 Jan<br>02.04.2025<br>IPN_004 | ia plāna nosaukums<br>a plāna darba apraksts<br>ierobežotu atbildību "ĢEO"<br>is_22 BūvdarbuVadītājs_22 |                                            |
| Informācija par dokumenta pārbaudi un<br>Reģistrācijas datums<br>Reģistrācijas numurs                                 | reģistrāciju pašvaldības datubāzē<br>03.06.2025<br>IPN_PV_004                          |                                                                                                    |                                            |
| Objekta veids                                                                                                    | Kadastra apzīmējums                                                                    | Obiekta nosaukums / Obiekta identifikators                                                              | Adrese                                     |
| Ēka (cita ēka)                                                                                                    | 38150040064004                                                                         | Pirts                                                                                                   | Smilšu jela 3. Vilaka. Balvu nov., LV-4583 |
| Ēka (cita ēka)                                                                                                    | 38150040064001                                                                         | Māja                                                                                                    | Smilšu iela 3, Vijaka, Balvu nov., LV-4583 |
| Pielikumi<br>Datoes                                                                                                   |                                                                                        | 1                                                                                                    |                                            |
| Statinos<br>Statimas reference: 6fadod0715e1bolb610585bo04228s33b0770bdobr7287<br>Precizéit apjoma rádítájus Anulét   | rzpiramenjun<br>77867260718846×18<br>Notikumu věsture                                  | s.pu                                                                                                    |                                            |

Attēls. Izpildmērījuma plāna dokumenta detalizētie dati.

\* Ietilpība

Piezīme: Apjoma rādītāji inženierbūvēm tiek attēloti atkarībā no būves tipa.

Skatīt arī Izpildmērījumu plāna apjoma rādītāju precizēšana

#### 9.2.10.2.1 Izpildmērījumu plāna apjoma rādītāju precizēšana

Dokumentā "Izpildmērījumu plāns", kurš ir statusā "Apstiprināts", ir pieejama darbība <Precizēt apjoma rādītājus>, ja būvniecības lieta ir stadijā "Būvdarbi" vai "Nodošana ekspluatācijā".

• Darbību var veikt BISP lietotājs, kurš var būvniecības lietā veidot dokumentu "Izpildmērījumu plāns".

| Pielikumi                                                                            |                                                              |
|--------------------------------------------------------------------------------------|--------------------------------------------------------------|
| Datnes                                                                               | lzpildmērījums.pdf                                           |
| Autoro                                                                               |                                                              |
| Autors                                                                               |                                                              |
| Nav atkapes no LBN prasibam                                                          |                                                              |
| Saskaņojuma saņēmējs                                                                 | Jānis_22 BūvdarbuVadītājs_22                                 |
| Saskaņotājs                                                                          | Jānis_22 BūvdarbuVadītājs_22                                 |
| Apliecinājums apstiprināts                                                           | 05.06.2025 12:54                                             |
|                                                                                      |                                                              |
| Mērniecības komersants                                                               |                                                              |
| Nav atkāpes no LBN prasībām                                                          |                                                              |
| Saskaņojuma saņēmējs                                                                 | Sabiedrība ar ierobežotu atbildību "ĢEO"                     |
| Saskaņotājs                                                                          | Andris Paraudziņš (Sabiedrība ar ierobežotu atbildību "ĢEO") |
| Apliecinājums apstiprināts                                                           | 05.06.2025 12:56                                             |
|                                                                                      |                                                              |
| Sistēmas reference: 6fa6c66718e1bd0b91f0885bc64228a33b07f08dd0e7287778972d0718846c18 |                                                              |
| Precizēt apjoma rādītājus Anulēt Notikumu vēsture                                    |                                                              |

Attēls. "Izpildmērījumu plāns" apjoma rādītāju precizēšanas opcija.

Izvēloties šo darbību <br/> <br/> Precizēt apjoma rādītājus>:

- Statuss tiek uzstādīts "Atvērts labošanai";
- Nevar pievienot vai dzēst dokumentā iekļautos objektus.
- Var labot dokumentā iekļauto objektu šādus datus:
  - Apjoma rādītāju vērtības var mainīt jau esošu apjoma rādītāju vērtības, nav iespējams dzēst vai pievienot jaunus;
  - Pazīmi, vai ir būtiskas novirzes no būvprojekta un paskaidrojumu par tām.

| Izpildmērījuma plāns                                                                 |                        |                                     |                             |                                            |       |
|--------------------------------------------------------------------------------------|------------------------|-------------------------------------|-----------------------------|--------------------------------------------|-------|
| Dokumenta dati                                                                       | Informācija par būvnie | cības lietas objektiem, kuri tika u | ızmērīti                    |                                            |       |
| Informācija par būvniecības lietas objektiem, kuri tika<br>uzmērīti                  | Objekta veids          | Kadastra apzīmējums                 | Objekta nosaukums / Objekta | Adrese                                     |       |
| Informācija par objektiem, kuri tika uzmērīti, bet nav<br>būvniecības lietas objekti | Ēka (cita ēka)         | 38150040064004                      | Pirts                       | Smilšu iela 3, Viļaka, Balvu nov., LV-4583 |       |
| lesnieguma apskats                                                                   | Ēka (cita ēka)         | 38150040064001                      | Māja                        | Smilšu iela 3, Viļaka, Balvu nov., LV-4583 | U)    |
|                                                                                      |                        |                                     |                             |                                            | Total |

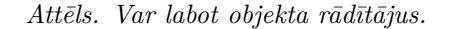

Pēc apjoma rādītāju labošanas dokumentu nodod atkārtotai saskaņošanai.

Dokumenta notikumu vēsturē saglabā notikumu par dokumenta apjoma rādītāju labošanu.

| Famatuati                                                                                                    |                                                                                                 |                     |
|----------------------------------------------------------------------------------------------------|-------------------------------------------------------------------------------------------------|---------------------|
| 0                                                                                                    |                                                                                                 |                     |
| Scenarijs<br>Objekta posoukuma                                                                                                    | Jauna buvniecība bez kadastra apzīmejuma                                                        |                     |
| Objekta nosaukums<br>Objekta voida                                                                                                    | PIILS<br>Ēko (oito āko)                                                                         |                     |
| ODJEKIA VEIUS<br>Rūvniecības veids                                                                                                    | Launa būvniecība                                                                                |                     |
| Kadastra anzīmējums                                                                                                    | 38150040064004                                                                                  |                     |
| Rauasira apzinicjunis<br>Galvenās zemes vienības kadastra anzīmējums                                                                                                    | 38150040064                                                                                     |                     |
|                                                                                                    | Smilšu jela 3. Vilaka Balvu nov. 1.V-4583                                                       |                     |
| Ēkas iedalījums                                                                                                    | Nedzīvojamā ēka                                                                                 |                     |
| Būves grupa                                                                                                    | 1. grupa                                                                                        |                     |
| Galvenais lietošanas veids                                                                                                    | -                                                                                               |                     |
| Paredzētais galvenais lietošanas veids                                                                                                    | 1274 Citas, iepriekš neklasificētas, ēkas                                                       |                     |
| Pievienota informācija par plānotām telpu grupām                                                                                                    | Nē                                                                                              |                     |
| Kultūras piemineklis vai teritorija                                                                                                    | Nē                                                                                              |                     |
| Būve atrodas kultūras pieminekļa aizsardzības zon                                                                                                    | āNē                                                                                             |                     |
|                                                                                                    |                                                                                                 |                     |
| Papildinformācija                                                                                                    |                                                                                                 |                     |
|                                                                                                    |                                                                                                 |                     |
| Pazīme, vai ir būtiskas novirzes no būvprojekta* 🕕                                                                                                    |                                                                                                 |                     |
| 15                                                                                                    |                                                                                                 | ~                   |
| Jd                                                                                                    |                                                                                                 | • •                 |
| Paskaidrojums* (i)                                                                                                    |                                                                                                 | <u> </u>            |
| va<br>Paskaidrojums* ()<br>nav ievērot attālums no sētas                                                                                                    |                                                                                                 | ^ <u>w</u>          |
| Paskaidrojums* ()<br>nav ievērot attālums no sētas<br>Saglabāt                                                                                                    |                                                                                                 | * <u>v</u>          |
| va<br>Paskaidrojums* ()<br>nav ievērot attālums no sētas<br>Saglabāt                                                                                                    |                                                                                                 | * <u>v</u>          |
| ya<br>Paskaidrojums* ()<br>nav ievērot attālums no sētas<br>Saglabāt<br>▼ Ēkas apjoma rādītāji                                                                                                    |                                                                                                 |                     |
| pa<br>Paskaidrojums* ()<br>nav ievērot attālums no sētas<br>Saglabāt<br>• Ēkas apjoma rādītāji<br>Apbūves laukums - Lielākais horizontālās plaknes laukun                                                                                                    | ns, kuru ierobežo būves sienu ārējais perimetrs*                                                |                     |
| va<br>Paskaidrojums* ()<br>nav ievērot attālums no sētas<br>Saglabāt<br>▼ Ēkas apjoma rādītāji<br>Apbūves laukums - Lielākais horizontālās plaknes laukun<br>78                                                                                                    | ns, kuru ierobežo būves sienu ārējais perimetrs*                                                | m2                  |
| va<br>Paskaidrojums* ()<br>nav ievērot attālums no sētas<br>Saglabāt<br>▼ Ēkas apjoma rādītāji<br>Apbūves laukums - Lielākais horizontālās plaknes laukum<br>78<br>Būvtilpums - Tilpums, ko ierobežo būves būves būves ārējā virs                                                         | ns, kuru ierobežo būves sienu ārējais perimetrs*<br>ma un plakne būves pamatnes virsmas līmenī* | m2                  |
| va<br>Paskaidrojums* ()<br>nav ievērot attālums no sētas<br>Saglabāt<br>• Ēkas apjoma rādītāji<br>Apbūves laukums - Lielākais horizontālās plaknes laukum<br>78<br>Būvtilpums - Tilpums, ko ierobežo būves būves ārējā virs<br>213                                                        | ns, kuru ierobežo būves sienu ārējais perimetrs*<br>ma un plakne būves pamatnes virsmas līmenī* | m2<br>m3            |
| va<br>Paskaidrojums*<br>nav ievērot attālums no sētas<br>Saglabāt<br>▼ Ēkas apjoma rādītāji<br>Apbūves laukums - Lielākais horizontālās plaknes laukun<br>78<br>Būvtilpums - Tilpums, ko ierobežo būves būves ārējā virs<br>213<br>Kopējā platība*                                        | ns, kuru ierobežo būves sienu ārējais perimetrs*<br>ma un plakne būves pamatnes virsmas līmenī* | m2<br>m3            |
| va<br>Paskaidrojums* ()<br>nav ievērot attālums no sētas<br>Saglabāt<br>TĒkas apjoma rādītāji<br>Apbūves laukums - Lielākais horizontālās plaknes laukun<br>78<br>Būvtilpums - Tilpums, ko ierobežo būves būves ārējā virs<br>213<br>Kopējā platība*<br>80                                | ns, kuru ierobežo būves sienu ārējais perimetrs*<br>ma un plakne būves pamatnes virsmas līmenī* | m2<br>m3<br>m2      |
| va<br>Paskaidrojums* ()<br>nav ievērot attālums no sētas<br>Saglabāt<br>• Ēkas apjoma rādītāji<br>Apbūves laukums - Lielākais horizontālās plaknes laukum<br>78<br>Būvtilpums - Tilpums, ko ierobežo būves būves ārējā virs<br>213<br>Kopējā platība*<br>80<br>Augstums*                  | ns, kuru ierobežo būves sienu ārējais perimetrs*<br>ma un plakne būves pamatnes virsmas līmenī* | m2<br>m3<br>m2      |
| va<br>Paskaidrojums* ()<br>nav ievērot attālums no sētas<br>Saglabāt<br>• Ēkas apjoma rādītāji<br>Apbūves laukums - Lielākais horizontālās plaknes laukum<br>78<br>Būvtilpums - Tilpums, ko ierobežo būves būves ārējā virs<br>213<br>Kopējā platība*<br>80<br>Augstums*<br>3             | ns, kuru ierobežo būves sienu ārējais perimetrs*<br>ma un plakne būves pamatnes virsmas līmenī* | m2<br>m3<br>m2<br>m |
| va<br>Paskaidrojums* ①<br>nav ievērot attālums no sētas<br>Saglabāt                                                                                                    | ns, kuru ierobežo būves sienu ārējais perimetrs*<br>ma un plakne būves pamatnes virsmas līmenī* | m2<br>m3<br>m2<br>m |
| va<br>Paskaidrojums* ①<br>nav ievērot attālums no sētas<br>Saglabāt                                                                                                    | ns, kuru ierobežo būves sienu ārējais perimetrs*<br>ma un plakne būves pamatnes virsmas līmenī* | m2<br>m3<br>m       |
| va<br>Paskaidrojums* ()<br>nav ievērot attālums no sētas<br>Saglabāt<br>* Ēkas apjoma rādītāji<br>Apbūves laukums - Lielākais horizontālās plaknes laukum<br>78<br>Būvtilpums - Tilpums, ko ierobežo būves būves ārējā virs<br>213<br>Kopējā platība*<br>80<br>Augstums*<br>3<br>Saglabāt | ns, kuru ierobežo būves sienu ārējais perimetrs*<br>ma un plakne būves pamatnes virsmas līmenī* | m2<br>m3<br>m       |

Aizvērt

 $\times$ 

 $Att\bar{e}ls.\ Objekta\ r\bar{a}d\bar{\imath}t\bar{a}ju\ preciz\bar{e}\check{s}anas\ logs.$ 

## 9.2.10.3 Geodēzisko darbu dokumentu nodošana saskaņošanai

Ģeodēzisko darbu dokumentu iekšējā saskaņošana BISP notiek pirms dokumenta iesniegšanas.

Saskaņotāju izvēle

Autorizēts lietotājs ar tiesībām veidot ģeodēzisko darbu dokumentus izvēlas saskaņotājus, kur obligāti jānorāda:

- Autors vienmēr pirmais saskaņo.
- Vismaz viens komersanta pārstāvis, izvēlēts no:
  - Komersanta vienpersoniskā paraksttiesīgā persona;
  - Deleģēta persona ar tiesību "apstiprināt ģeodēzisko darbu dokumentus";
  - Persona aktīvā līgumā kā izpildītāja atbildīgā persona ar apstiprināšanas tiesībām.

Par katru saskaņotāju tiek attēlots:

- Vārds, uzvārds;
- Uzņēmuma nosaukums un UR numurs;
- E-pasts (aizpildās no profila vai jānorāda manuāli).

Saskaņošanas logā lietotājs saņem svarīgus informatīvus paziņojumus:

- "Dokuments obligāti jāsaskaņo ar autoru un vismaz vienu komersanta pārstāvi"
- "Pēc nodošanas saskaņošanai dokumenta saturs vairs nebūs labojams!"

| Dok  | uments oblīgāti jāsaskaņo ar autoru un vismaz vienu komersanta pārstāvi.                                   |  |
|------|----------------------------------------------------------------------------------------------------|--|
| Péc  | dokumenta nodošanas saskaņošanai, dokumenta saturs vairs nebūs labojamsl                                   |  |
| AUTO | RS *                                                                                                    |  |
| 2    | G-00001 Janis_22 B0vdarbuVadītājs_22<br>janis22 paraudzins22@gmail.com                                     |  |
| MÊR  | NECĪBAS KOMERSANTS *                                                                                       |  |
|      | Andris Paraudzinš (Sabiedrība ar ierobežotu atbildību "ĢEO", reģ.m. 40003011453)<br>_@andrisparaudzins.com |  |

Attēls. Ģeodēzisko darbu dokumentu saskaņotāju norādīšana.

Kad lietotājs nodod dokumentu saskaņošanai:

- Statuss mainās uz "Iekšējā saskaņošana";
- Autors saņem paziņojumu (sistēmā un e-pastā);
- Ja autors ir arī iesniedzējs, var saskaņot uzreiz;
- Pēc autora saskaņojuma paziņojumi tiek nosūtīti komersanta pārstāvjiem.

#### Paziņojuma saturs

- Veids: "Par saskaņojumiem"
- Par ko: Dokumenta veids (piem., Izpildmērījuma plāns)
- Apraksts: "Saskaņošanas pieprasījums: būvniecības lietā ir pievienots ģeodēzisko darbu dokuments"

## Ģeodēzisko darbu dokumentu iekšējā saskaņošana

Ģeodēzisko darbu dokumentu saskaņošanai var atvērt no paziņojuma vai sadaļā "Būvdarbu gaita"/"Dokumenti".

| <ul> <li>Saskaņojumi</li> </ul> | Paziņojums                                                                                                    | Neizskatīts             | 03.06.2025. | Saskaņošanas pieprasījums: būvniecības lietā BIS-8L-382912-<br>13521 ir pievienots ģeodēzisko darbu dokuments |  |  |  |  |  |  |
|---------------------------------|----------------------------------------------------------------------------------------------------|-------------------------|-------------|----------------------------------------------------------------------------------------------------|--|--|--|--|--|--|
|                                 | Ziņojums                                                                                                    |                         |             |                                                                                                    |  |  |  |  |  |  |
|                                 | Labdien!                                                                                                    |                         |             |                                                                                                    |  |  |  |  |  |  |
|                                 | Informéjam, ka büvniecības lietā BIS-BL-382912-13521 ir pievienots ģeodēzisko darbu dokuments ar veidu Izplīdmērījuma plāns, kuram Jūs esat<br>norādīts kā dokumenta saskaņotāja.<br>Saite uz saskaņojumu: https://test.bis.gov.lv:bispliv/portal/eservices/geodetic_works/measurement_plans/74 |                         |             |                                                                                                    |  |  |  |  |  |  |
|                                 | Bitymiectbas lieta: BIS-BL-382912-13521 - "29 okt. IAU BL nosaukums".<br>Adrese: Sporta iela 3, Vijaka, Balvu nov., LV-4583.                                                                                                    |                         |             |                                                                                                    |  |  |  |  |  |  |
|                                 | Šis ir automätiski sa<br>Bitumiecības informā                                                                                                    | gatavots e-pasts, lūdzu | neatbildet  |                                                                                                    |  |  |  |  |  |  |

Attēls. Paziņojums, ko saņem saskaņotājs.

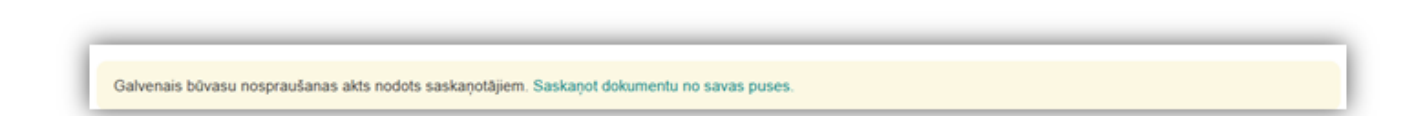

Apstiprināšanas nosacījumi:

- Aktīvs ģeodēzista sertifikāts
- Tiesības no komersanta: "Ģeodēzisko darbu veicējs"
- Vai aktīvs būvdarbu līgums, kurā lietotājs ir atbildīgā persona ar tiesību apstiprināt ģeodēzijas dokumentus.

| Autors                                                                                                    |                                          |
|----------------------------------------------------------------------------------------------------|------------------------------------------|
| Saskaņotājs                                                                                               | Jänis_22 BüvdarbuVadītājs_22             |
| Statuss                                                                                                   | Saskaņošanā                              |
| Měrniecības komersants                                                                                    |                                          |
| Saskaņotājs                                                                                               | Sabiedriba ar ierobežotu atbildību "ĢEO" |
| Statuss                                                                                                   | Gaida saskaņošanu                        |
| Stationus reference: \\/Su6K2a7191u118952b196d#00730730d7487878336c54e79430e8e5423                        |                                          |
|                                                                                                    |                                          |
| Sertifikāta joma, ar ko tiek veikts saskaņojums<br>Speciālista sertifikāts G-00001: G. (Ģeodāzijas darbi) | *                                        |
| Apstprinit     Noraidt                                                                                    |                                          |

Attēls. Autora saskaņošana, norādot sertifikātu.

Ja nosacījumi nav izpildīti: Paziņojums: "Nav iespējams apstiprināt dokumentu..."

- Saskaņojuma atcelšana:
  - Atceļot apstiprinājumu, dokuments  $\rightarrow$  Sagatave.
  - Nepieciešama atkārtota saskaņošana.

Pēc visu nepieciešamo personu saskaņojumu apstiprinājuma, dokumenta statuss uzstādās "Apstiprināts" un notiek dokumentu sinhronizācija uz BIS2. Dokumentam izveidojas BIS numurs.

Vēsturē pieraksta visus apstiprināšanas un atcelšanas gadījumus.

Apstiprinātu dokumentu iespējams anulēt.

#### 9.2.10.3.1 "Galveno būvasu nospraušanas akts" iesniegšana izskatīšanai būvvaldē

## "Galveno būvasu nospraušanas akts" – iesniegšana un atsaukšana

| Saskanothis                                                                                                    | Janis 22 Routarts/Jarittais 22           |
|----------------------------------------------------------------------------------------------------|------------------------------------------|
| Statuss                                                                                                    | Saskaņošanā                              |
| Mérniecības komersants                                                                                                    |                                          |
| Saskaņotājs                                                                                                    | Sabledrība ar ierobežotu atbildību "ĢEO" |
| Statuss                                                                                                    | Galda saskaņotanu                        |
| Settimus reterence of chebiototechebiototechebiot | MONA 4005980215444402121*940707          |

Attēls. Opcija .

Pēc apstiprināšanas jeb saskaņošanas dokuments automātiski iesniedzas būvvaldē.

- Statuss: Uzsākta iesniegšana  $\rightarrow$  Iesniegts  $\rightarrow$  Apstiprināts.
- Izveido ierakstu notikumu vēsturē.

Būvvalde saņem darba uzdevumu "Galvenā būvasu nospraušanas akta izskatīšana".

Iespējams atsaukt iesniegšanu, ja uzdevums BIS2 nav uzsākts/pabeigts.

| Autors                                                                               |                                                              |
|--------------------------------------------------------------------------------------|--------------------------------------------------------------|
| Nav atkāpes no LBN prasībām                                                          |                                                              |
| Saskaņojuma saņēmējs                                                                 | Jānis_22 BūvdarbuVadītājs_22                                 |
| Saskaņotājs                                                                          | Jānis_22 BūvdarbuVadītājs_22                                 |
| Apliecinājums apstiprināts                                                           | 04.06.2025 14:48                                             |
| Mērniecības komersants                                                               |                                                              |
| Nav atkāpes no LBN prasībām                                                          |                                                              |
| Saskaņojuma saņēmējs                                                                 | Sabiedrība ar ierobežotu atbildību "ĢEO"                     |
| Saskaņotājs                                                                          | Andris Paraudziņš (Sabiedrība ar ierobežotu atbildību "ĢEO") |
| Apliecinājums apstiprināts                                                           | 04.06.2025 14:49                                             |
| Sistěmas reference: c6c3e960f30bf31fae7d72a61229f0d506c1d50560b2c344ac94c62471993787 |                                                              |
| Atsaukt Anulēt Notikumu vēsture                                                      |                                                              |
|                                                                                      |                                                              |

Attēls. Atsaukšanas opcija.

Pēc atsaukšanas:

- Statuss: Papildināšanā;
- Uzdevuma statuss: Atcelts;
- Dokumentu var labot, anulēt vai iesniegt atkārtoti.

## 9.2.10.4 Ģeodēzisko darbu dokumentu skatīšana

Kur skatīt? -> Sadaļā " $\mathbf{B}\mathbf{\bar{u}vdarbu \ gaita}$ " -> " $\mathbf{Dokumenti}$ " Pieejamie dokumentu veidi:

- Būvasu nospraušanas akts;
- Galveno būvasu nospraušanas akts;
- Izpildmērījuma plāns;
- Būvobjekta ģeodēziskais tīkls;
- Būvdarbu kvalitātes kontroles mērījums (t.sk. Apjoma aprēķins).

Dokumentu sarakstā redzams:

- Nosaukums (veids + nosaukums);
- Numurs;

|                                                                                                    | ersonas   Dokumentu sask             | apojumi   Tenniskie no                           | teikumi   Buvprojek      | ns Reșini Atzinur       | Buvdarbu gaita | Vairak |
|----------------------------------------------------------------------------------------------------|--------------------------------------|--------------------------------------------------|--------------------------|-------------------------|----------------|--------|
| Būvdarbu žurnāls Personas                                                                                                    | Büvdarbu ligumi Büvpro               | jekts   ↔ Saskaņojum                             | Konfigurācija            | Materiālu konfigurācija | Dokumenti      |        |
| Dokumenti                                                                                                    |                                      |                                                  |                          |                         |                |        |
| ✓ Meklēšana                                                                                                    |                                      |                                                  |                          |                         |                |        |
|                                                                                                    |                                      |                                                  |                          |                         |                |        |
| Dokumenta nosaukums                                                                                                    | Dol                                  | umenta numurs ()                                 | 0                        | Dokumenta datums        | 8 -            |        |
|                                                                                                    |                                      |                                                  |                          |                         | Notirit        |        |
|                                                                                                    |                                      |                                                  |                          |                         |                |        |
| Jauns dokuments                                                                                                    |                                      |                                                  |                          |                         |                |        |
| Dokumenta nosaukums                                                                                                    | <ul> <li>Dokumenta numurs</li> </ul> | Statuss                                          | Dokumenta<br>datums      | Datne                   |                |        |
| Izpildmērījuma plāns:<br>Izpildmērījuma plāna nosaukums                                                                                                    | 69                                   | Sagatave ①                                       | 04.06.2025               |                         |                |        |
| Colores in his second second second                                                                                                    | 68                                   | lekšējā saskaņošana                              | 04.06.2025               |                         |                |        |
| akts: Galvenais būvasu nospraušanas<br>nospraušanas akta nosaukums                                                                                                    |                                      |                                                  |                          |                         |                |        |
| uarvenais buvasu nospraušanas<br>akts: Galvasu<br>nospraušanas akta nosaukums<br>Būvobjekta ģeodēziskais tikis:<br>Būvobjekta ģeodēziskais tikis                                                                                                    | 67                                   | lekšējā saskaņošana                              | 04.06.2025               |                         |                |        |
| carrenais buvasu nospraušanas<br>akts: Galvonis buvasu<br>nospraušanas akta nosaukums<br>Būvotijekta ģeodēziskais tikls:<br>Būvotijekta ģeodēziskais tikls<br>Būvdarbu kvalitātes kontroles<br>mērījums (t.sk. Azjoma aprēķins);<br>Būvdarbu kvalitātes kontroles<br>mērījums | 67<br>66                             | lekšējā saskaņošana<br>Olekšējā saskaņošana<br>O | 04.06.2025<br>04.06.2025 |                         |                |        |

Attēls. Ģeodēzisko darbu dokumentu saraksts.

- Statuss;
- Datums;
- Datne.

Dokumenta detaļas:

- Pamatdati (veids, statuss, izveidotājs);
- Dati (autors, komersants, kārtas, oriģināls);
- Pielikumi (datnes);
- Saskaņojumi.
- Izpildmērījuma plānam papildus strukturētie dati.

## 9.2.10.5 Ģeodēzisko darbu dokumentu anulēšana

Kas drīkst anulēt ģeodēziskā dokumenta anulēšana publiskajā portālā?

- Dokumenta autors
- Mērniecības komersanta pārstāvis ar apstiprināšanas tiesībām

Anulēt drīkst, kad ir statuss "Apstiprināts", ja nav izmantots noslēdzošajos būvdarbu dokumentos.

Lai anulētu ģeodēzisko darbu dokumentu, tas jāatver skatīšanas režīmā un lejā jānospiež opcija <**Anulēt**>.

Anulēšanas veidi:

- Ir izveidota jauna dokumenta versija
  - Jānorāda aizstājošais dokuments no izvēlnes un jānorāda pamatojuma teksts.
- Nav nepieciešama jauna dokumentu versija
  - Jānorāda pamatojuma teksts.

Kas notiek pēc anulēšanas?

- Statuss tiek nomainīts uz "**Anulēts**" gan BISP, gan BIS2.
- Tiek izveidots ieraksts vēsturē un tās pamatojums.

| Pielikumi<br>Datnes                                                                                                    | Paraugs.pdf                                                                                                    |
|----------------------------------------------------------------------------------------------------|----------------------------------------------------------------------------------------------------|
| Autors<br>Nav atkāpes no LBN prasībām<br>Saskaņojuma saņēmējs<br>Saskaņotājs<br>Apliecinājums apstiprināts                         | Jānis_22 BūvdarbuVadītājs_22<br>Jānis_22 BūvdarbuVadītājs_22<br>04.06.2025 11:56                                             |
| Mērniecības komersants                                                                                                    |                                                                                                    |
| Saskaņojuma saņēmējs<br>Saskaņotājs<br>Apliecinājums apstiprināts                                                                  | Sabiedrība ar ierobežotu atbildību "ĢEO"<br>Andris Paraudziņš (Sabiedrība ar ierobežotu atbildību "ĢEO")<br>04.06.2025 14:32 |
| Sistémas reference: 7,697,830:365abf/8832e4178704d24df5e51872bc0b48o:5503e0975b0ead0ed5a           Anulét         Notikumu věsture |                                                                                                    |

Attēls. Dokumenta anulēšanas opcija.

| ANULĒT                               |  |
|--------------------------------------|--|
| Anulēšanas pamatojuma veids*         |  |
| 1                                    |  |
| Ir izveidota jauna dokumenta versija |  |
|                                      |  |

 $Att\bar{e}ls.\ Anul\bar{e}\check{s}anas\ pamatojuma\ veida\ izv\bar{e}le.$ 

| Anulēšanas pamatojuma veids*<br>Ir izveidota jauna dokumenta versija | X 👻            |  |
|----------------------------------------------------------------------|----------------|--|
| Anulēšanas pamatojums*<br>Pievienota kļūdaina datne                  |                |  |
| Dokuments*<br>Būvobjekta ģeodēziskais tīkls                          | X <sub>7</sub> |  |
| uments*<br>ivobjekta ģeodēziskais tīkls                              | X 👳            |  |

 $Att\bar{e}ls.~Anul\bar{e}\check{s}anas~pamatojuma~nor\bar{a}d\bar{\imath}\check{s}ana.$ 

- Tiek nosūtīts paziņojums ierosinātājam
- Ja ir nepabeigts darba uzdevums būvvaldei par dokumenta izskatīšanai, tas tiek atcelts.

| Būvobjekta ģeodēziskais tīkls: Būvobjekta ģeodēziskais tīkls | 72 | Apstiprināts 🕕 | 05.06.2025 |
|--------------------------------------------------------------|----|----------------|------------|
| Būvobjekta ģeodēziskais tīkls: Būvobjekta ģeodēziskais tīkls | 67 | Anulēts 🕕      | 04.06.2025 |

Attēls. Statuss "Anulēts".

## 9.3 Būvdarbu žurnāls

| BÖVNIECĪBAS LIETA: BŽ BÖVNIECĪBAS IECERE<br>107.01.2022.) V18<br>BIS-BL-377105-12715 · (Bövdarbi) - Mācību būvvalde - Pārbūve, Jauna būvniecība - 13.01.2022 09:39 · <u>Notikumu vēsture</u> -<br>Lietā ir norādīts būvspeciālists, kuram sertificējošā iestāde ir apturējusi/anulējusi sertifikātu: Jānis_19 Būvdarbu/Vadītājs_19, sertifikāts 5-01834 |                                          |                     |                        |                                                                               |                 |                  |                                                                                                    |  |  |
|----------------------------------------------------------------------------------------------------|------------------------------------------|---------------------|------------------------|-------------------------------------------------------------------------------|-----------------|------------------|----------------------------------------------------------------------------------------------------|--|--|
| AKTUĀLIE DATI DOKUMENTI PERSONAS DOKUMENTU SASKAŅOJUMI (1) TEHNISKIE NOTEIKUMI BŪVPROJEKTS RĒĶĪNI ATZĪNUMI ENERGOSERTIFIKĀTI APTURĒŠANA UN PĀRTRAUKUMI BŪVDARBU GAITA LIETAS PILIN VAIRĀK =                                                                                                    |                                          |                     |                        |                                                                               |                 |                  |                                                                                                    |  |  |
| BŪVDARBU ŽURNĀLS PERSONAS BŪVDARBU LĪGUMI BŪVPROJEKTS KONFIGURĀCIJA MATERIĀLU KONFIGURĀCIJA DOKUMENTI                                                                                                    |                                          |                     |                        |                                                                               |                 |                  |                                                                                                    |  |  |
| KOPSKATS IKDIENAS DARBI MATERIĀLI UN BŪVIZSTRĀDĀJUMI MATI                                                                                                    | RIĀLU APSTIPRINĀŠANA                     | TESTĒŠANAS PĀRSKATI | SPECIĀLIE DARBI PIEŅEM | IŠANAS AKTI BŪVNIECĪBAS ATKRITUMI                                             | IZPILDĪTO DARBU | AKTI ZIŅAS PAR I | AVĀRIJU 🚺 VAIRĀK 😑                                                                                                    |  |  |
| ← KOPSKATS                                                                                                    |                                          |                     |                        |                                                                               |                 |                  |                                                                                                    |  |  |
| leraksta veids<br>Atbildīgais uzņēmums<br>                                                                                                    | Statuss<br>Darbu periods<br>Apraksts/Pam | s ①                 | WERLET                 | Atbildīgā persona<br>Datums<br>Apstiprināmie ierakstr<br>LEIMPIELĀBĒT NOTĪBĪT | 💼 —             | ATJAUNOT KR      | materia and a second second se |  |  |
| IZOBUKAS PIEPRASIJUUS<br>Datums Numurs leraksta veids                                                                                                    | Statuss                                  | Apraksts            | Būves                  | Atbildīgā persona                                                             | Apjoms          | Mērvienība       |                                                                                                    |  |  |
| <ul> <li>02.10.2024 08:30</li> <li>127</li> <li>Ikdienas darbi</li> </ul>                                                                                                    | Sagatavošanā                             | Darbs               |                        | 4-02754 Pēteris_03<br>Arhitekts_03                                            | 1.0             | dienas           | ••                                                                                                    |  |  |
| ▶ 02.10.2024 08:30     126     Ikdienas darbi                                                                                                    | Nodots<br>apstiprināšanā                 | Darbs               |                        | 1-00103 Pēteris_01<br>Arhitekts_01                                            | 1.0             | dienas           | ••                                                                                                    |  |  |
| <ul> <li>21.06.2024 16:13</li> <li>125</li> <li>Kontrolējošo organizāciju<br/>pārbaude</li> </ul>                                                                                                    | Apstiprināts                             | atkal pärkäpumi     |                        |                                                                               |                 |                  | ••                                                                                                    |  |  |

#### Attēls. Būvdarbu žurnāls.

Būvdarbu žurnāls ir elektronisks pakalpojums, kurš nodrošina iespēju BISP atbildīgajām personām (atbildīgajam būvdarbu vadītājam, būvdarbu vadītājam, būvdarbu veicējam vai lietotājam, kuram būvdarbu līgumā ir iedotas tiesības veikt ierakstus būvdarbu žurnālā) veikt darbības attiecīgajās būvdarbu žurnāla sadaļās, ierakstu veidu sarakstos un ierakstos:

- Kopskats;
- Ikdienas darbi;
- Materiāli un būvizstrādājumi;
  - Saņemtie materiāli un būvizstrādājumi;
  - Saņemtie dabas resursi;
  - Materiālu izvešana uz citu objektu;
- Materiālu apstiprināšana;
- Testēšanas pārskati;
  - Darbu kvalitātes pārbaudes testēšanas paraugs;
  - Darbu kvalitātes pārbaudes parauga testēšanas rezultāts;
  - Saņemtā materiāla/būvizstrādājuma testēšanas paraugs;
  - Saņemtā materiāla/būvizstrādājuma parauga testēšanas rezultāts;
- Speciālie darbi;
- Pieņemšanas akti;
  - Segto darbu pieņemšanas akts;
  - Nozīmīgo konstrukciju pieņemšanas akts;
  - Ugunsdrošībai nozīmīgās inženiertehniskās sistēmas pieņemšanas akts;

- Cits pieņemšanas akts;
- Būvniecības atkritumi;
  - Būvniecības atkritumu deklarēšana;
  - Būvniecības atkritumu izvešana uz rekultivējamu derīgo izrakteņu ieguves vietu;
  - Būvniecības atkritumu nodošana atkritumu apsaimniekotājam;
- Izpildīto darbu akti;
- Ziņas par avāriju vai nelaimes gadījumu;
- Būvuzrauga ieraksts;
- Autoruzrauga ieraksts;
- Ražošanas rasējumi;
- Kontrolējošo organizāciju pārbaude.

Lai varētu redzēt Būvdarbu žurnāla ierakstus un veidotu jaunus ierakstus, nepieciešams lietotājam autorizēties BISP, atvērt būvniecības darba vietā būvniecības lietu stadijā "Būvdarbi" un atvērt sadaļu BŪVDARBU GAITA. (Būvniecības lietu iespējams izvēlēties no saraksta kā "Būvniecību dalībnieku lietas", kur atrāda tikai tās būvniecības lietas, kurās personai ir pieejas tiesības kā būvdarbu dalībniekam. Savā "Būvniecību dalībnieku lietu" sarakstā redz lietas, kurās persona ir:

- spēkā esošs būvdarbu vadītājs, būvuzraugs, autoruzraugs, kurš ir reģistrēts būvatļaujas pielikumā vai paskaidrojuma rakstā, vai apliecinājuma kartē;
- būvdarbu gaitā reģistrētā spēkā esošā līguma izpildītājs.)

Lai citas atbildīgās personas, kuras nav reģistrētas būvniecības lietā kā būvuzraugs, autoruzraugs, būvdarbu vadītājs, būvdarbu veicējs, varētu veidot ierakstus būvdarbu žurnālā, vispirms atbildīgais būvdarbu vadītājs ievada informāciju sadaļā BŪVDARBU LĪGUMI (skatīt "Konfigurācija") ar tiesībām veikt ierakstus būvdarbu žurnālā.

Atverot Būvdarbu žurnālu, pēc noklusējuma lietotājam tiek atvērta Būvdarbu žurnāla sadaļa KOPSKATS:

| BÜVNIECĪBAS LIETA: SAPŅU BŪVE<br>BIS-BL-380942-8741 - (Būvdarbi) - RĒZEKNES PILSĒTAS DOME - Restaurācija - 03.10.2023 10.05 - Notikumu vēsture - |                                |                                                      |                                                        |                                                           |                                         |                                                                                 |                 |               | 2 🖈                 |
|----------------------------------------------------------------------------------------------------|--------------------------------|------------------------------------------------------|--------------------------------------------------------|-----------------------------------------------------------|-----------------------------------------|---------------------------------------------------------------------------------|-----------------|---------------|---------------------|
| AKTUĀLIE DATI DOKUMENTI                                                                                                    | PERSONAS                       | DOKUMENTU SASKAŅOJUMI                                | TEHNISKIE NOTEIKUMI                                    | BŪVPROJEKTS RĒĶINI                                        | ATZINUMI ENERGOSERTIFIKĀTI              | APTURĒŠANA UN PĀRTRAUKUMI                                                       | BŪVDARBU GAIT/  |               | VAIRĀK 🚍            |
| BUVDARBU ZURNALS PERSONAS<br>Kopskats ikdienas darbi                                                                                             | MATERIĀLI UN BĪ                | LIGUMI   BUVPROJEKTS  <br>Iūvizstrādājumi   materiāl | KONFIGURACIJA M.<br>U apstiprināšana                   | ATERIALU KONFIGURACIJA DOKU<br>Testēšanas pārskati speciā | MENTI<br>Lie darbi pieņemšanas akti     | BŪVNIECĪBAS ATKRITUMI IZPIL                                                     | DĪTO DARBU AKTI |               | VAIRĀK <del>—</del> |
| Jums eksistē neapstiprināti būvdar                                                                                                    | bu žurnāla ieraksti            | til                                                  |                                                        |                                                           |                                         |                                                                                 |                 |               |                     |
| ▼ KOPSKATS                                                                                                    |                                |                                                      |                                                        |                                                           |                                         |                                                                                 |                 |               |                     |
| leraksta veids<br>Atbildīgais uzņēmums<br>Numurs                                                                                                 | 0                              | 5                                                    | Statuss<br>Nodots ap<br>Darbu periods<br>Apraksts/Parr | stiprināšanā)<br>s<br>natojums ①                          | × · · · · · · · · · · · · · · · · · · · | Atbildīgā persona<br>Datums<br>Q Apstiprināmie ieraksti<br>LEUPPIELĀDĒT KOTĪRĪT | M               | ATJAUNOT KRIT | ERUUS               |
| IZOBUKAS PIEPBASĪJUMS +                                                                                                    | . PIEVIENOT JAUNU<br>Numurs le | ierakstu<br>ieraksta veids                           | Statuss                                                | Apraksts                                                  | Būvniecības objekti                     | Atbildīgā persona                                                               | Apjoms          | Mērvienība    |                     |
| 15.11.2024 09:00                                                                                                    | 275 II                         | kdienas darbi                                        | Nodots<br>apstiprināšanā                               | Testa darbs                                               |                                         | Andris Paraudziņš                                                               | 77.0            | m3            | ✓ × ••              |
| ▶ 27.06.2024 09:00                                                                                                    | 106 II                         | kdienas darbi                                        | Nodots<br>apstiprināšanā                               | Esošo iekārto griestu un<br>apdares demontāža             |                                         | 1-00141 Andris Paraudziņš                                                       | 36.5            | m2            | ✓ ×                 |

| <ul><li>21.06.2024 09:00</li></ul> | 82 | Ikdienas darbi | Nodots<br>apstiprināšanā | Esošo iekārto griestu un<br>apdares demontāža                          | 1-00141 Andris Paraudziņš | 36.5  | m2   | ✓ × •• |
|------------------------------------|----|----------------|--------------------------|------------------------------------------------------------------------|---------------------------|-------|------|--------|
| 21.06.2024 09:00                   | 84 | Ikdienas darbi | Nodots<br>apstiprināšanā | Durvis                                                                 | 1-00141 Andris Paraudziņš | 1.0   | gab. |        |
| <ul><li>21.06.2024 09:00</li></ul> | 86 | Ikdienas darbi | Nodots<br>apstiprināšanā | Esošo mūra sienu<br>demontāža un ailu izkalšana<br>sienā               | 1-00141 Andris Paraudziņš | 3.33  | m3   |        |
| <ul><li>21.06.2024 09:00</li></ul> | 83 | Ikdienas darbi | Nodots<br>apstiprināšanā | Esošās krāsas notīrīšana no<br>sienām , apmetuma un flīžu<br>nokalšana | 1-00141 Andris Paraudziņš | 51.94 | m2   |        |
| 21.06.2024 09:00                   | 81 | Ikdienas darbi | Nodots<br>apstiprināšanā | Caurumu kalšana                                                        | 1-00141 Andris Paraudziņš | 2.8   | gab. |        |
| <ul><li>20.06.2024 09:00</li></ul> | 75 | Ikdienas darbi | Nodots<br>apstiprināšanā | Caurumu kalšana                                                        | 1-00141 Andris Paraudziņš | 2.8   | gab. |        |
| ▶ 20.06.2024 09:00                 | 76 | Ikdienas darbi | Nodots<br>apstiprināšanā | Esošo iekārto griestu un<br>apdares demontāža                          | 1-00141 Andris Paraudziņš | 36.5  | m2   |        |
| <ul><li>20.06.2024 09:00</li></ul> | 77 | Ikdienas darbi | Nodots<br>apstiprināšanā | Esošās krāsas notīrīšana no<br>sienām , apmetuma un flīžu<br>nokalšana | 1-00141 Andris Paraudziņš | 51.94 | m2   |        |
| 20.06.2024 09:00                   | 78 | Ikdienas darbi | Nodots<br>apstiprināšanā | Durvis                                                                 | 1-00141 Andris Paraudziņš | 1.0   | gab. |        |

Būvdarbu žurnāla sadaļas, kuras nav redzamas ekrānā, ir atrodamas navigācijas joslas izvēlnē zem pogas "Vairāk":

| BŪVNIECĪBAS LIETA: BŽ BŪV<br>(07.01.2022.) V18<br>BIS-BL-377105-12715 · Būvo<br>Lietā ir norādīts būvspeciālists, | NIECĪBAS II<br>Jarbi) - Mācī<br>kuram sertifi                                                                                                    | CERE<br>bu būvvalde : Pārbūve, Jauna<br>cējošā iestāde ir apturējusi/anu | būvniecība - 13.01.2022<br>ējusi sertifikātu: Jānis_19 | : 09:39 - <u>Notikumu vëstur</u><br>9 BüvdarbuVadîtājs_19, se | e -<br>ertifikāts 5-01834 |              |                                                     |                            | Ð             | 2 1<br>0 × |
|----------------------------------------------------------------------------------------------------|----------------------------------------------------------------------------------------------------|--------------------------------------------------------------------------|--------------------------------------------------------|---------------------------------------------------------------|---------------------------|--------------|-----------------------------------------------------|----------------------------|---------------|------------|
| AKTUĀLIE DATI DOKUMENTI<br>Būvdarbu žurnāls persona<br>Kopskats ikdienas darbi                                    | AKTUĀLIE DATI DOKUMENTI PERSONAS DOKUMENTU SASKAŅOJUMI (1) TEHNISKIE NOTEIKUMI BŪVPROJEKTS RĒĶINI ATZINUMI ENERGOSERTIFIKĀTI APTURĒŠANA UN PĀRTRAUKUMI BŪVDARBU GAITA LIETAS PILN VAIRĀK =<br>BŪVDARBU ZURNĀLS PERSONAS BŪVDARBU LĪGUMI BŪVPROJEKTS KONFIGURĀCIJA MATERIĀLU KONFIGURĀCIJA DOKUMENTI<br>KOPSKATS IKDIENAS DARBI MATERIĀLI UN BŪVIZSTRĀDĀJUMI MATERIĀLU APSTIPRINĀŠANA TESTĒŠANAS PĀRSKATI SPECIĀLIE DARBI PIEŅEMŠANAS AKTI BŪVNIECĪBAS ATKRITUMI IZPILDĪTO DARBU AKTI ZIŅAS PAR AVĀRIJU. VAIRĀK = |                                                                          |                                                        |                                                               |                           |              |                                                     |                            |               |            |
| - KOPSKATS                                                                                                    | 1                                                                                                    | I                                                                        |                                                        | 1                                                             | 1 1                       |              |                                                     | 1                          |               | *          |
| leraksta veids<br>Atbildīgals uzņēmums<br>Numurs                                                                  |                                                                                                    |                                                                          | Statuss<br>Darbu period<br>Apraksts/Pan                | s<br>natojums ①                                               | WERLEY                    | T LEJUPIELÂD | Atbildīgā persona<br>Datums<br>Apstiprināmie ieraks | sti<br>saglabāt kritērijus | ATJAUNOT KRIT | ĒRIJUS     |
| IZDRUKAS PIEPRASĪJUMS<br>Datums                                                                                   | Numurs                                                                                                    | leraksta veids                                                           | Statuss                                                | Apraksts                                                      | Būves                     | At           | bildīgā persona                                     | Apjoms                     | Mērvienība    |            |
| ▶ 02.10.2024 08:30                                                                                                | 127                                                                                                    | Ikdienas darbi                                                           | Sagatavošanā                                           | Darbs                                                         |                           | 4-<br>Ar     | 02754 Pēteris_03<br>hitekts_03                      | 1.0                        | dienas        | •••        |
| <ul><li>02.10.2024 08:30</li></ul>                                                                                | 126                                                                                                    | Ikdienas darbi                                                           | Nodots<br>apstiprināšanā                               | Darbs                                                         |                           | 1-<br>Ar     | 00103 Pēteris_01<br>hitekts_01                      | 1.0                        | dienas        | ••         |
| ▶ 21.06.2024 16:13                                                                                                | 125                                                                                                    | Kontrolējošo organizāciju<br>pārbaude                                    | Apstiprināts                                           | atkal pärkäpumi                                               |                           |              |                                                     |                            |               | ••         |

Būvdarbu žurnāla ieraksti tiek attēloti tabulā, kur par katru ierakstu tiek parādīta informācija:

- Datums;
- Numurs;
- Ieraksta veids;
- Statuss;
- Apraksts;
- Būves;
- Atbildīgā persona;
- Apjoms;
- Mērvienība;

Ierakstam pieejamās darbību ikonas atrodamas zem trīspunktes ikonas:

| IZORUKAS PIEPRASĪJUMS — | PIEVIENOT JAU | JNU IERAKSTU   |                          |             |                     |                   |        |          |                   |
|-------------------------|---------------|----------------|--------------------------|-------------|---------------------|-------------------|--------|----------|-------------------|
|                         |               |                |                          |             |                     |                   |        |          | D Kopēt           |
| Datums                  | Numurs        | leraksta veids | Statuss                  | Apraksts    | Būvniecības objekti | Atbildīgā persona | Apjoms | Mērvienī | Atvērt jaunā logā |
| 15.11.2024 09:00        | 275           | Ikdienas darbi | Nodots<br>apstiprināšanā | Testa darbs |                     | Andris Paraudziņš | 77.0   | m3       |                   |

Ja lietotājam ir tiesības Apstiprināt ierakstus, tad ikonas "Apstiprināt" vai "Noraidīt" ir redzamas ieraksta rindā.

| 15.11.2024 09:00 | 275 | Ikdienas darbi | Nodots<br>apstiprināšanā | Testa darbs | Andris Paraudziņš | 77.0 | m3 |  | ו | • |
|------------------|-----|----------------|--------------------------|-------------|-------------------|------|----|--|---|---|
|------------------|-----|----------------|--------------------------|-------------|-------------------|------|----|--|---|---|

Izvērst ierakstu un apskatīt papildus informāciju ir iespējams, izdarot peles klikšķi tabulas apgabala pirmajā kolonnā:

| Datums             | Numurs | leraksta veids | Statuss      | Apraksts      | Būvniecības objekti  | Atbildīgā persona                             | Apjoms | Mērvienība |   |
|--------------------|--------|----------------|--------------|---------------|----------------------|-----------------------------------------------|--------|------------|---|
| • 05.12.2024 09:00 | 280    | Ikdienas darbi | Sagatavošanā | Parasts darbs | 21000030313001 - ēka | 4-00144 Atbildīgais_10<br>BūvdarbuVadītājs_10 | 1.0    | dienas     | • |

Tiek atvērts ieraksta ātrais skatījums un atvērts papildus datu bloks uz leju:

| Datums             | Numurs                               | leraksta veids | Statuss                                               | Apraksts                      | Būvniecības objekti  | Atbildīgā persona                             | Apjoms | Mērvienība |   |
|--------------------|--------------------------------------|----------------|-------------------------------------------------------|-------------------------------|----------------------|-----------------------------------------------|--------|------------|---|
| • 05.12.2024 09:00 | 280                                  | Ikdienas darbi | Sagatavošanā                                          | Parasts darbs                 | 21000030313001 - ēka | 4-00144 Atbildīgais_10<br>BūvdarbuVadītājs_10 | 1.0    | dienas     | • |
|                    | Atbildīgais uzņēmums                 |                | -                                                     |                               | Tāmes pozīcija       | IS -                                          |        |            |   |
|                    | Atbildīgais uzņēmums<br>Būvmateriāli |                | Karton (2024-11-15) / Papirfal<br>materiāli - 10.0 m2 | brika / Citi materiāli - citi |                      |                                               |        |            |   |

Bloku aizver ar bultiņu:

| Datums           | Numurs             | leraksta veids  | Statuss                                              | Apraksts                      |
|------------------|--------------------|-----------------|------------------------------------------------------|-------------------------------|
| 05.12.2024 09:00 | 280 Ikdienas darbi |                 | Sagatavošanā                                         | Parasts darbs                 |
|                  | Atbild             | līgais uzņēmums | -                                                    |                               |
|                  |                    | Būvmateriāli    | Karton (2024-11-15) / Papirfa<br>materiāli - 10.0 m2 | brika / Citi materiāli - citi |

Lai apskatītu būvdarbu žurnāla ierakstu (atvērtu ieraksta detalizēto skatījumu), jāuzklikšķina uz ieraksta rindas šajā apgabalā:

| Datums             | Numurs | leraksta veids | Statuss      | Apraksts      | / | Būvniecības objekti  | Atbildīgā persona                             | Apjoms | Mērvienība |   |
|--------------------|--------|----------------|--------------|---------------|---|----------------------|-----------------------------------------------|--------|------------|---|
| • 05.12.2024 09:00 | 280    | Ikdienas darbi | Sagatavošanā | Parasts darbs |   | 21000030313001 - ēka | 4-00144 Atbildīgais_10<br>BūvdarbuVadītājs_10 | 1.0    | dienas     | • |

## Tiek atvērts Būvdarbu žurnāla ieraksts un tā detalizētā skata forma:

| AKTUĀLIE DATI DOKUMENTI PERSONAS DOKUMENTU SASKAŅOJUMI TEHI        | ISKIE NOTEIKUMI BŪVPROJEKTS RĖĶINI ATZINUMI ENERGOSERTIFIKĀTI APTURĒŠANA UN PĀRTRAUKUMI <mark>būvdarbu gaita</mark> | VAIRĀK $\equiv$       |
|--------------------------------------------------------------------|----------------------------------------------------------------------------------------------------|-----------------------|
| BŪVDARBU ŽURNĀLS PERSONAS BŪVDARBU LĪGUMI BŪVPROJEKTS KONF         | GURĀCIJA MATERIĀLU KONFIGURĀCIJA DOXUMENTI                                                                          |                       |
| KOPSKATS IKDIENAS DARBI MATERIĀLI UN BŪVIZSTRĀDĀJUMI MATERIĀLU APS | IPRINĀŠANA TESTĒŠANAS PĀRSKATI SPECIĀLIE DARBI PIEŅEMŠANAS AKTI BŪVNIECĪBAS ATKRITUMI IZPILDĪTO DARBU AKTI          | VAIRĀK $\equiv$       |
| Jums eksistē neapstiprināti būvdarbu žurnāla ieraksti!             |                                                                                                    |                       |
|                                                                    |                                                                                                    |                       |
| Ikdienas darbi                                                     |                                                                                                    |                       |
| Pamatdati                                                          |                                                                                                    | ( ) ( )               |
| Numure                                                             | 290                                                                                                    | $\bigcirc$ $\bigcirc$ |
| Datums                                                             | 200                                                                                                    |                       |
| Notikuma laiks                                                     | 0-00.09.30                                                                                                    |                       |
| Statuss                                                            | Sacatavošanā                                                                                                    |                       |
| Izveidoja                                                          | Andris Paraudziņš                                                                                                   |                       |
| Izveidošanas datums                                                | 05.12.2024 17:11                                                                                                    |                       |
| leraksta dati                                                      |                                                                                                    |                       |
| Atbildīgā persona                                                  | 4-00144 Atbildīgais 10 BūvdarbuVadītājs 10 - Atbildīgais būvdarbu vadītājs                                          |                       |
| Atbildīgais uzņēmums                                               |                                                                                                    |                       |
| Būvprojekta lapa/rasējums                                          | -                                                                                                    |                       |
| Tāmes pozīcijas                                                    |                                                                                                    |                       |
| Būvniecības objekti                                                | 2100030313001 - ēka                                                                                                 |                       |
| lestrādātie materiāli                                              | Karton (2024-11-15) / Papirfabrika / Citi materiäli - citi materiäli - 10.0 m2 🗖                                    |                       |
| Būvniecības atkritumu iestrāde inženiertehniskām vajadzībām        | -                                                                                                    |                       |
| leraksta detaļas                                                   |                                                                                                    |                       |
| Darbu apraksts                                                     | Parasts darbs                                                                                                    |                       |
| Strādājošo skaits                                                  | 1                                                                                                    |                       |
| Darbu apjoms                                                       | 1.0 dienas                                                                                                    |                       |
| Laika apstākļi                                                     | labi                                                                                                    |                       |
| Temperatūra °                                                      | 3.0                                                                                                    |                       |

| Nokrišņi<br>Defektu apraksts                                                                      |        | -                  | Vē                    |                                                         |                           |
|---------------------------------------------------------------------------------------------------|--------|--------------------|-----------------------|---------------------------------------------------------|---------------------------|
| Ražošanas rasējumi                                                                                |        |                    |                       |                                                         |                           |
| Datums                                                                                            | Numurs | Nosaukums          | Rasējuma izstrādātājs | Apakšuzņēmējs, kurš atbild par rasējuma<br>pievienošanu | Būvprojekta daļu saraksts |
| Nav ierakstu                                                                                      |        |                    |                       |                                                         |                           |
| Autoruzrauga ieraksti                                                                             | Numure | Athildīcā persona  | Novārojumu aprakste   | Noridiumi                                               | Iznilder terminë          |
| Nav ierakstu                                                                                      | Numurs | Atbildiga persona  |                       | Noracijumi                                              | izpildes termiņs          |
|                                                                                                   |        |                    |                       |                                                         |                           |
|                                                                                                   |        |                    |                       |                                                         |                           |
| <ul> <li>Testēšanas informācija</li> </ul>                                                        |        |                    |                       |                                                         |                           |
| <ul> <li>Testēšanas informācija</li> <li>Parauga ņemšanas datums</li> </ul>                       |        | Pārbaudes nosaukum | s, apraksts Laborator | lja                                                     | Statuss                   |
| <ul> <li>Testēšanas informācija</li> <li>Parauga ņemšanas datums</li> <li>Nav ierakstu</li> </ul> |        | Pärbaudes nosaukum | s, apraksts Laborator | ija                                                     | Statuss                   |
| <ul> <li>Testēšanas informācija</li> <li>Parauga ņemšanas datums</li> <li>Nav ierakstu</li> </ul> |        | Pärbaudes nosaukum | s, apraksts Laborator | ija                                                     | Statuss                   |

Lai pārvietotos no sadaļas "Kopskats" uz citu būvdarbu žurnāla sadaļu, izdara peles klikšķi uz vēlamās izvēlnes, piemēram:

| AKTUĀLIE DATI DOKUMENTI PERSONAS DOKUMENTU SASKAŅOJUMI (1) TEHNISKIE NOTEIKUMI BŪVPROJEKTS RĒĶINI ATZINUMI ENERGOSERTIFIKĀTI APTURĒŠANA UN PĀRTRAUKUMI                | BŪVDARBU GAITA      | LIETAS PILN VAIRĀK $\equiv$ |
|----------------------------------------------------------------------------------------------------|---------------------|-----------------------------|
| BŪVDARBU ŽURNĀLS PERSONAS BŪVDARBU LĪGUMI BŪVPROJEKTS KONFIGURĀCIJA MATERIĀLU KONFIGURĀCIJA DOKUMENTI                                                                 |                     |                             |
| KOPSKATS IKDIENAS DARBI MATERIĀLI UN BŪVIZSTRĀDĀJUMI MATERIĀLU APSTIPRINĀŠANA TESTĒŠANAS PĀRSKATI SPECIĀLIE DARBI PIEŅEMŠANAS AKTI BŪVNIECĪBAS ATKRITUMI IZPILDĪTO DA | ARBU AKTI 🛛 ZIŅAS F | PAR AVĀRIJU 🛛 VAIRĀK 😑      |

Attēls. Atvērt būvdarbu žurnāla sadaļu "Ikdienas darbi".

Katrā no Būvdarbu žurnāla sadaļām tiek piedāvāta meklēšana. Ierakstus var meklēt, izmantojot meklēšanas kritērijus:

- Ieraksta veids;
- Statuss;
- Atbildīgā persona;
- Atbildīgais uzņēmums;
- Darbu periods;
- Datums;
- Numurs var norādīt vērtību intervālu no-līdz. Ja ierakstam ir norādīta tikai viena no vērtībām, tad atlasa tikai vienu ierakstu ar norādīto numuru, ja tāds eksistē;
- Apraksts/pamatojums;
- Apstiprināmie ieraksti.

| Ieraksta veids       | Statuss               | Atbildīgā persona                                            |
|----------------------|-----------------------|--------------------------------------------------------------|
| Atbildīgais uzņēmums | Darbu periods         | Datums                                                       |
| Numurs               | Apraksts/Pamatojums ① | □ Apstiprināmie ieraksti                                     |
|                      | MERLÊT                | LEJUPIELÄDĒT NOTĪRĪT SABLABĀT KRITĒRIJUS ATJAUNOT KRITĒRIJUS |

Attēls. Meklēšana būvdarbu žurnālā

Lietotājam tiek piedāvāta iespēja savērst meklēšanas kritērijus un iegūt kompaktāku ekrāna izskatu, izmantojot

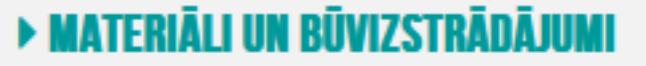

trijstūra ikonu pie sadaļas nosaukuma:

Kompaktajā skatā nav redzami meklēšanas lauki un ekrānā ietilpst vairāk ierakstu:

Būvdarbu žurnāla ierakstus pievieno, nospiežot pogu  $\langle +$ **Pievienot jaunu ierakstu** $\rangle$  sadaļā **KOPSKATS** vai attiecīgā ieraksta sadaļā. Ir saraksti, kur uzreiz atver attiecīgā ieraksta veida ievades logu, ir saraksti, kur papildus jāizvēlas attiecīgais ieraksta veids. (Skatīt tālāk aprakstus par būvdarbu žurnāla ierakstu sarakstiem).

Iespējamie būvdarbu žurnāla ierakstu statusi:

- Sagatavošanā;
- Nodots apstiprināšanā;

| AKTUĀLIE DATI DOKUMENTI            | PERSONAS  | DOKUMENTU SASKAŅOJUMI (1              | TEHNISKIE NOTEI          | KUMI BŪVPROJEKTS        | RĒĶINI ATZINUMI | ENERGOSERTIFIK   | ĪTI APTURĒŠANA UN PĀRTI          | RAUKUMI BŪVD        | ARBU GAITA       | AS PILN VAIRĀK $\equiv$ |
|------------------------------------|-----------|---------------------------------------|--------------------------|-------------------------|-----------------|------------------|----------------------------------|---------------------|------------------|-------------------------|
| BŪVDARBU ŽURNĀLS PERSONAS          | BŪVDA     | RBU LĪGUMI BŪVPROJEKTS                | KONFIGURĀCIJA            | MATERIĀLU KONFIGURĀCIJA | DOKUMENTI       |                  |                                  |                     |                  |                         |
| KOPSKATS IKDIENAS DARBI            | MATERIĀLI | UN BŪVIZSTRĀDĀJUMI MATER              | ĀLU APSTIPRINĀŠANA       | TESTĒŠANAS PĀRSKATI     | SPECIĀLIE DARBI | PIEŅEMŠANAS AKTI | BŪVNIECĪBAS ATKRITUMI            | IZPILDĪTO DARBU A   | IKTI ZIŅAS PAR A | VĀRIJU 🛛 VAIRĀK 😑       |
| <b>KOPSKATS</b>                    |           |                                       |                          |                         |                 |                  |                                  |                     |                  |                         |
| leraksta veids                     |           |                                       | Statuss                  |                         |                 |                  | Atbildīgā persona                |                     |                  |                         |
| Atbildīgais uzņēmums               |           |                                       | Darbu period             | S                       |                 |                  | Datums                           |                     |                  |                         |
| Numurs                             |           |                                       | Apraksts/Par             | natojums 🕕              |                 | Ŧ                | Apstiprināmie ieraksti           | <u> </u>            |                  |                         |
|                                    |           |                                       |                          |                         |                 |                  |                                  |                     |                  | -                       |
|                                    |           |                                       |                          |                         | MEKL            |                  |                                  | SAULABAT KRITERIJUS |                  | TERIJUS                 |
| IZDRUKAS PIEPRASĪJUMS              |           |                                       |                          |                         |                 |                  |                                  |                     |                  |                         |
| Datums                             | Numurs    | leraksta veids                        | Statuss                  | Apraksts                | Būves           | A                | tbildīgā persona                 | Apjoms              | Mērvienība       |                         |
| <ul><li>02.10.2024 08:30</li></ul> | 127       | Ikdienas darbi                        | Sagatavošanā             | Darbs                   |                 | 4<br>A           | -02754 Pēteris_03<br>rhitekts_03 | 1.0                 | dienas           | ••                      |
| <ul><li>02.10.2024 08:30</li></ul> | 126       | Ikdienas darbi                        | Nodots<br>apstiprināšanā | Darbs                   |                 | 1<br>A           | -00103 Pēteris_01<br>rhitekts_01 | 1.0                 | dienas           | ••                      |
| <ul><li>21.06.2024 16:13</li></ul> | 125       | Kontrolējošo organizāciju<br>pārbaude | Apstiprināts             | atkal pārkāpumi         |                 |                  |                                  |                     |                  | ••                      |
| <ul><li>21.06.2024 16:12</li></ul> | 124       | Kontrolējošo organizāciju<br>pārbaude | Apstiprināts             | konstatēti pārkāpumi    |                 |                  |                                  |                     |                  |                         |

Attēls. Savērst meklēšanas laukus.

| AKTUĀLIE DATI                                 | DOKUMENTI    | PERSONAS                                    | DOKUMENTU SASKAŅOJUMI (1)                     | TEHNISKIE NOT                      | EIKUMI BŪV           | VPROJEKTS RĒ | ĶINI ATZINUMI                  | ENERGOSERTIFIKĀTI        | APTURĒŠAN <i>i</i>           | UN PĀRTRAUKUMI BŪV              | /DARBU GAITA LIETAS PILN | VAIRĀK 듣 |
|-----------------------------------------------|--------------|---------------------------------------------|-----------------------------------------------|------------------------------------|----------------------|--------------|--------------------------------|--------------------------|------------------------------|---------------------------------|--------------------------|----------|
| BŪVDARBU ŽURNĀLS                              | PERSON       | IAS BŪVDARBU LĪ                             | GUMI BŪVPROJEKTS KO                           | DNFIGURĀCIJA                       | MATERIĀLU KO         | INFIGURĀCIJA | DOKUMENTI                      |                          |                              |                                 |                          |          |
| KOPSKATS KO                                   | DIENAS DARBI | MATERIĀLI UN BŪ                             | VIZSTRĀDĀJUMI MATERIĀLU A                     | APSTIPRINÄŠANA                     | TESTĒŠANA            | S PĀRSKATI S | PECIĀLIE DARBI PIEŅ            | IEMŠANAS AKTI 🛛 E        | BŪVNIECĪBAS ATKR             | ITUMI ZPILDĪTO DARBU            | J AKTI ZIŅAS PAR AVĀRIJU | VAIRĀK 🚍 |
| ► MATERIĀLI UN BŪ                             | VIZSTRĀDĀJU  | MI                                          |                                               |                                    |                      |              |                                |                          |                              |                                 |                          |          |
| IZVEIDOT PÄRSKA                               | TU           |                                             |                                               |                                    |                      |              |                                |                          |                              |                                 |                          |          |
| Datums                                        | Numurs       | leraksta veids                              | Nosaukums                                     | Saņemtais<br>/ izvestais<br>apjoms | Atlikušais<br>apjoms | Mērvienība   | Izcelsme $\bigcirc$            | Pasūtītājs               | Tāmes<br>pozīcijas<br>numurs | Tāmes pozīcijas<br>apraksts     | Statuss                  |          |
| 21.06.2024<br>07:00                           | 122          | Saņemtie<br>materiāli un<br>būvizstrādājumi | Testa būvizstrādājums b                       | 1.0                                | 1.0                  | m2           | Testa ražotājs 5               | Jānis_19<br>BūvdarbuVadī | 1.1.1                        | Tranšeju rakšana ar<br>traktoru | Apstiprināts             | ••       |
| 21.06.2024<br>09:00                           | 121          | Saņemtie dabas<br>resursi                   | Dolomīts                                      | 1.0                                | 1.0                  | kg           | Klaipedos<br>raktuves          | Jānis_19<br>BūvdarbuVadī | 1.1.1                        | Tranšeju rakšana ar<br>traktoru | Apstiprināts             | •        |
| 11.06.2024<br>07:00                           | 117          | Saņemtie dabas<br>resursi                   | Kaļķakmens                                    | 1.0                                | 10.0                 | gab.         | 38900010034                    |                          | 1.1.1                        | Tranšeju rakšana ar<br>traktoru | Sagatavošanā             | ••       |
| 11.06.2024<br>07:00                           | 118          | Saņemtie dabas<br>resursi                   | Tufa                                          | 1.0                                | 1.0                  | kg           | Great Britain<br>Swansea       |                          | 1.1.1                        | Tranšeju rakšana ar<br>traktoru | Apstiprināts             | ••       |
| • 06.06.2024<br>07:00                         | 110          | Saņemtie<br>materiāli un<br>būvizstrādājumi | Dēļi                                          | 50.0                               | 148.0                | m3           | AEDE                           |                          |                              |                                 | Sagatavošanā             | •        |
| 12.03.2024<br>07:00                           | 79           | Saņemtie dabas<br>resursi                   | Kaļķakmens                                    | 1.0                                | 10.0                 | gab.         | 38900010034                    | Jānis_19<br>BūvdarbuVadī | 1.1.1                        | Tranšeju rakšana ar<br>traktoru | Apstiprināts             | ••       |
| ► 06.03.2024<br>07:00                         | 65           | Saņemtie dabas<br>resursi                   | Kūdra (mitrums — 40%)                         | 10.0                               | 7.0                  | kg           | Kūdras atradne<br>"Zaķu purvs" | Jānis_19<br>BūvdarbuVadī | 1.1.1                        | Tranšeju rakšana ar<br>traktoru | Apstiprināts             | ••       |
| • 06.03.2024<br>07:00                         | 67           | Saņemtie dabas<br>resursi                   | Kaļķakmens                                    | 12.0                               | 10.0                 | gab.         | 38900010034                    | Jānis_19<br>BūvdarbuVadī | 1.1.1                        | Tranšeju rakšana ar<br>traktoru | Apstiprināts             | •        |
| <ul> <li>06.03.2024</li> <li>07:00</li> </ul> | 66           | Saņemtie dabas<br>resursi                   | Saldūdens kaļķieži<br>(irdenie un gabalainie) | 10.0                               | 10.0                 | kg           | Great Britain<br>Swansea       | Jānis_04<br>BūvdarbuVadī | 1.1.1                        | Tranšeju rakšana ar<br>traktoru | Apstiprināts             | •        |

Attēls. Savērsts skats

| BÖVNIECĪBAS LIETA: BŽ BŪVN           (07.01.2022.) V18           BIS-BL-377105-12715           Lietā ir norādīts būvspeciālists,     | IIECĪBAS IE<br>arbi) · Mācīb<br>kuram sertific | CERE SĀKUMĀ BEZ KĀRTĀM A<br>u būvvalde · Pārbūve, Jauna būv<br>ējošā iestāde ir apturējusi/anulējus | IR MELIORĀCIJAS J<br>niecība - 13.01.2022<br>ii sertifikātu: Jānis_19 | <b>AUNBŪVI BV APMĀCĪBĀI</b><br>09:39 · <u>Notikumu vēsture</u> ·<br>BūvdarbuVadītājs_19, sertifi | kāts 5-01834                                           |                 |                                                                           |                                      | Ē                              | ② ↔<br>• • • •                                     |
|----------------------------------------------------------------------------------------------------|------------------------------------------------|----------------------------------------------------------------------------------------------------|-----------------------------------------------------------------------|--------------------------------------------------------------------------------------------------|--------------------------------------------------------|-----------------|---------------------------------------------------------------------------|--------------------------------------|--------------------------------|----------------------------------------------------|
| AKTUĀLIE DATI DOKUMENTI<br>BŪVDARBU ŽURNĀLS TPERSONAS<br>Kopskats ikdienas darbi                                                     | PERSONAS<br>buvdat<br>Materiāli                | DOKUMENTU SASKAŅOJUMI (1)<br>18U līgumi būvprojekts  <br>un būvizstrādājumi   materiā               | TEHNISKIE NOTEIK<br>Konfigurācija  <br>Lu apstiprināšana              | UMI   BŪVPROJEKTS  <br>Materiālu konfigurācija<br>Testēšanas pārskati                            | RĒĶINI ATZINUMI<br>Tāme dokumenti<br>Speciālie darbi p | ENERGOSERTIFIKI | ÍTI APTURËŠANA UN PĀRT<br>Būvniecības atkritumi                           | RAUKUMI BŪVDAI<br>Izpildīto darbu ak | RBU GAITA LIET                 | VAIRĀK <del>=</del><br>Avāriju vairāk <del>=</del> |
| KOPSKATŠ Ieraksta veids Atbildīgais uzņēmums Numurs                                                                                  |                                                |                                                                                                    | Statuss<br>Darbu periods<br>Apraksts/Pam                              | atojums ()                                                                                       | HERE                                                   | T LEJUPIELÅ     | Atbildīgā persona<br>Datums<br>Apstiprināmie ieraksti                     | AGLABĀT KRITĒRIJUS                   | ATJAUNOT KR                    | itë Rijus                                          |
| IZOBUKAS PIEPRASTIUMS         +           Datums         +           02.10.2024 08:30         +           02.10.2024 08:30         + | Numurs 127 126                                 | Ierakstu veids<br>Ikdienas darbi                                                                    | Statuss<br>Sagatavošanā<br>Nodots                                     | Apraksts<br>Darbs<br>Darbs                                                                       | Būves                                                  | 4<br>A<br>1     | tbildīgā persona<br>-02754 Péteris_03<br>rhitekts_03<br>-00103 Pēteris_01 | <b>Apjoms</b><br>1.0<br>1.0          | Mērvienība<br>dienas<br>dienas |                                                    |
| <ul><li>21.06.2024 16:13</li></ul>                                                                                                   | 125                                            | Kontrolējošo organizāciju<br>pārbaude                                                               | apstiprināšanā<br>Apstiprināts                                        | atkal pārkāpumi                                                                                  |                                                        | A               | rhitekts_01                                                               |                                      |                                |                                                    |

Attēls. Ieraksta pievienošanas opcija "Būvdarbu žurnālā".

- Apstiprināts vizuāli tiek izcelti zaļā krāsā un slīprakstā;
- Labošanā;
- Dzēsts vizuāli tiek izcelti pelēkā krāsā un slīprakstā.

Ja būvdarbu žurnāla ierakstam ir piesaistīta būvprojekta lapa, ierakstos redz piesaistītās būvprojekta lapas saskaņošanas datumu atbilstoši šādiem nosacījumiem:

- Ja būvprojekts ir akceptēts būvvaldē un nav izmaiņas būvprojekta akceptēšanas būvvaldē datums;
- Ja būvprojekts ir akceptēts būvvaldē un ir izmaiņas lapā ar pamatojumu "Atbilstoši Vispārīgo būvnoteikumu 115.punktam" – būvprojekta lapas pēdējā saskaņojuma datums, ja tajā ir sniegti visi paredzētie saskaņojumi;
- Ja būvprojekts ir akceptēts būvvaldē un ir izmaiņas lapā ar pamatojumu "Atbilstoši Vispārīgo būvnoteikumu 69.punktam" – būvprojekta lapas pēdējā saskaņojuma datums, ja tajā ir sniegti visi paredzētie saskaņojumi (t.sk. norādīts ekspertīzes veikšanas datums);
- Ja būvprojekts ir akceptēts būvvaldē un ir izmaiņas lapā ar pamatojumu "Atbilstoši Būvniecības likuma 16. panta otrai divi prim daļa" būvprojekta lapas pēdējā saskaņojuma datums, ja tajā ir sniegti visi paredzētie saskaņojumi (t.sk. norādīts datums, kad izmaiņas būvprojektā ir akceptētas būvvaldē);
- Ja vienā lapu saskaņojuma dokumentā ir iekļautas būvprojektu lapas ar dažādiem pamatojumiem, visām saskaņojumā iekļautām būvprojektu lapām kā saskaņojuma datums tiks atrādīts šī saskaņojuma pēdējā saskaņošanas rezultāta datums.

## 9.3.1 Būvdarbu žurnāla ierakstu veidi un to kopējie apstrādes principi

 $B\bar{u}vdarbu žurnālā var reģistrēt sekojošus ierakstu veidus:$ 

- Ikdienas darbi;
- Saņemtie materiāli un būvizstrādājumi;
- Materiālu izvešana uz citu objektu;
- Saņemtā materiāla/būvizstrādājuma testēšanas paraugs;
- Saņemtā materiāla/būvizstrādājuma parauga testēšanas rezultāts;
- Segto darbu pieņemšanas akts;
- Speciālie darbi;
- Ziņas par avāriju vai nelaimes gadījumu;
- Nozīmīgo konstrukciju pieņemšanas akts;
- Ugunsdrošībai nozīmīgās inženiertehniskās sistēmas pieņemšanas akts;

- Cits pieņemšanas akts;
- Darbu kvalitātes pārbaudes testēšanas paraugs;
- Darbu kvalitātes pārbaudes parauga testēšanas rezultāts;
- Ražošanas rasējumi;
- Izpildīto darbu akti;
- Būvniecības atkritumu deklarēšana;
- Būvniecības atkritumu izvešana uz rekultivējamu derīgo izrakteņu ieguves vietu;
- Būvniecības atkritumu nodošana atkritumu apsaimniekotājam;
- Būvuzrauga ieraksts;
- Autoruzrauga ieraksts;
- Kontrolējošo organizāciju pārbaudes.

Šos ierakstus var izveidot no būvdarbu žurnāla saraksta "**Kopskats**", izvēloties attiecīgo ieraksta veidu no visu veidu saraksta, vai no sadaļas, uz kuru attiecas ieraksta veids. Par ieraksta izveidošanu skatīt tālāk aprakstu par katru no šiem veidiem.

Ja lietotājs ir atvēris izvēlētā ieraksta detalizēto skatu vai pievienojis jaunu ierakstu, aizverot ieraksta skatīšanās vai pievienošanas formu, lietotājs atgriežas sarakstā tajā pašā lapā, no kuras veica ieraksta pievienošanu vai atvēršanu.

Lietotājs, norādot par ikdienas darbu vai speciālo darbu atbildīgo personu, iespējamo vērtību sarakstā redz būvdarbu dalībniekus - fiziskās personas tik reizes, cik būvdarbu dalībnieku profilos viņš ir iesaistīts būvniecības lietā.

Lietotājs, norādot būvdarbu žurnāla ieraksta apstiprinātājus, vērtību sarakstā redz būvdarbu dalībniekus - fiziskās personas kopā ar norādīto uzņēmumu.

Ja lietotājs ir norādīts kā būvdarbu žurnāla ieraksta apstiprinātājs, apstiprināšanas poga ir pieejama atkarībā no lietotāja izvēlētā būvdarbu dalībnieka profila un ierakstiem norādītajiem apstiprinātājiem.

## Būvdarbu žurnāla izmaiņas sākot ar 01.07.2025.

Visās būvniecības lietās, kuras ir stadijā "Būvdarbi" sadaļā "Būvdarbu gaita": 1) Ikdienas darba ierakstos var atzīmēt, ka tas ir "Vairāku dienu darbs" (skatīt tālāk aprakstus par Ikdienas darbu);

- 2) Būvuzrauga apstiprinājumam tiek piemērots klusēšanas piekrišanas princips (KPP);
- Būvdarbu gaitas dokumentu sarakstā iespējams pievienot jaunu dokumentu "Būvdarbu pieņemšanas aktu plāns";
- 4) Būvniecības lietās, kurās BUN izpildes atzīme ir veikta, sākot ar 01.07.2025. Būvdarbu žurnālā vairs nav iespējams veidot šādus ierakstus:
  - Speciālie darbi;
  - Segto darbu akts;
  - Nozīmīgo konstrukciju pieņemšanas akts;
  - Iespējams veidot jaunu ierakstu "Veikto būvdarbu pieņemšanas akts";
- 5) Aktīvajās būvniecības lietās, kurās BUN atzīme veikta pirms 01.07.2025, iespējams pēc brīvprātības principa pāriet uz jauno, Būvdarba žurnāla pildīšanas režīmu (skatīt Būvdarbu gaitas konfigurāciju);
- 6) Ja būvniecības lieta ir sadalīta Kārtās, žurnāla izmaiņas tiek piemērotas individuāli kārtām, skatoties uz kārtas BUN izpildes datumu.

## 9.3.1.1 Būvdarbu žurnāla ierakstu pievienošanas tiesību kontrole

Būvdarbu žurnālā var darboties lietotājs, ja viņam ir spēkā kāda no lomām:

- Atbildīgais būvdarbu vadītājs;
- Būvdarbu vadītājs;
- Autoruzraugs, Autoruzraudzības grupas loceklis;
- Būvuzraugs, Būvuzraudzības grupas loceklis;
- Lietvedis.

Lietotājiem no būvdarbu žurnālā reģistrētiem līgumiem, pievienošana un kopēšana ir pieejamas, ja līgumā kopā ar lomām ir uzstādīta pazīme **"Tiesības veikt ierakstus būvdarbu žurnālā"**. Ierakstu veidu pievienošana un kopēšana ir atkarīga no piešķirtās lomas. Skatīt tabulu:

| Lomas<br>Darba veids                                                   | Lietve<br>dis | Atbildīgais būvdarbu<br>vadītājs | Būvdarbu<br>vadītājs | Būvuzra<br>ugs | Būvuzraudzības grupas<br>loceklis** | Autoruzra<br>ugs | Autoruzraudzības<br>grupas loceklis |
|------------------------------------------------------------------------|---------------|----------------------------------|----------------------|----------------|-------------------------------------|------------------|-------------------------------------|
| Ikdienas darbi                                                         | х             | х                                | х                    |                | Х                                   |                  | Х                                   |
| Saņemtie materiāli un būvizstrādājumi                                  | Х             | х                                | х                    |                | Х                                   |                  | Х                                   |
| Materiālu izvešana uz citu objektu                                     | х             | х                                | х                    |                | Х                                   |                  | Х                                   |
| Saņemtā materiāla/būvizstrādājuma testēšanas<br>paraugs                | x             | x                                | х                    |                | х                                   |                  | х                                   |
| Saņemtā materiāla/būvizstrādājuma parauga testēšanas rezultāts         | x             | x                                | х                    |                | х                                   |                  | х                                   |
| Segto darbu pieņemšanas akts                                           | х             | х                                | х                    |                | Х                                   |                  | Х                                   |
| Speciālie darbi                                                        | х             | х                                | х                    |                | Х                                   |                  | Х                                   |
| Ziņas par avāriju vai nelaimes gadījumu                                | Х             | х                                | х                    |                | Х                                   |                  | Х                                   |
| Būvuzrauga ieraksts                                                    | х             |                                  |                      | х              | Х                                   |                  | Х                                   |
| Autoruzrauga ieraksts                                                  | Х             |                                  |                      |                | Х                                   | х                | Х                                   |
| Nozīmīgo konstrukciju pieņemšanas akts                                 | х             | х                                | х                    |                | Х                                   |                  | Х                                   |
| Ugunsdrošībai nozīmīgās inženiertehniskās<br>sistēmas pieņemšanas akts | x             | x                                | х                    |                | х                                   |                  | х                                   |
| Cits pieņemšanas akts                                                  | Х             | х                                | х                    |                | Х                                   |                  | Х                                   |
| Darbu kvalitātes pārbaudes testēšanas paraugs                          | х             | х                                | х                    |                | Х                                   |                  | Х                                   |
| Darbu kvalitātes pārbaudes parauga testēšanas<br>rezultāts             | x             | x                                | х                    |                | х                                   |                  | х                                   |
| Ražošanas rasējums                                                     | Х             | х                                | х                    |                | Х                                   | х                | Х                                   |
| Izpildīto darbu akts                                                   | Х             | х                                | х                    |                | х                                   |                  | х                                   |
| Būvniecības atkritumu deklarēšana                                      | Х             | х                                | х                    |                | Х                                   |                  | Х                                   |
| Būvniecības atkritumu izvešana uz rekultivējamu<br>objektu             | x             | х                                | х                    |                | х                                   |                  | х                                   |
| Būvniecības atkritumu nodošana atkritumu<br>apsaimniekotājam           | x             | x                                | х                    |                | х                                   |                  | х                                   |

Attēls. Ierakstu veidu pievienošana un kopēšanas iespēju konfigurācijas tabula.

Lietotājam būvniecības lietas būvdarbu žurnāla ierakstu sarakstos ir pieejama ierakstu pievienošanas poga, ja viņam ir tiesības pievienot vismaz vienu šīs sadaļas ieraksta veidu. Izvēloties iespējamos ieraksta veidus, lietotājam atrāda tikai viņam pieejamos veidus.

Lietotājam būvdarbu žurnāla ierakstu sarakstos ir pieejama ierakstu kopēšanas poga tikai tiem ierakstu veidiem, kurus lietotājs ir tiesīgs pievienot.

Ja lietotājam ir spēkā vairākas lomas, viņam ir tiesības pievienot vai kopēt visus šīm lomām pieejamos ierakstu veidus.

## 9.3.1.1.1 Sistēmas brīdinājums par būvspeciālista sertifikācijas izmaiņām

Lietotājs, atverot būvdarbu žurnālu, redz brīdinājumus par lietā piesaistīto būvspeciālistu sertifikācijas izmaiņām, ja tādas ir notikušas. Šādā gadījumā lietotājam tiek atrādīts informatīvs brīdinājums:

"Lietā ir norādīts(-i) būvspeciālists(-i), kuram sertificējošā iestāde ir apturējusi/anulējusi sertifikātu":

Brīdinājuma paziņojumā tiek attēlota saite uz konkrēto būvspeciālista sertifikātu. Ja lietā fiksētas izmaiņas vairāku būvspeciālistu sertifikātos, brīdinājumi tiek pakārtoti viens zem otra:

Lietotājam brīdinājumā pieejamas darbību pogas:

- Komentāri. Nospiežot pogu "Komentāri", lietotājs var apskatīt cita lietotāja ierakstītos slēgtā brīdinājuma komentārus;
- Atlikt brīdinājumu. Nospiežot pogu, lietotājs var atlikt brīdinājumu uz noteiktu laiku 1 diena, 2 dienas, 1 nedēļa, 2 nedēļas, 1 mēnesis - kuru laikā brīdinājums netiek rādīts

| BŪVNIECĪBAS LIETA: BŽ BŪVNIECĪBAS IE<br>(07.01.2022.) V18 | CERE SĀKUMĀ BEZ KĀRTĀM AR MEL                   | IORĀCIJAS JAUNBŪVI BV APMĀCĪBĀM               |                                  |                             | (2) (2)                                                                 |
|-----------------------------------------------------------|-------------------------------------------------|-----------------------------------------------|----------------------------------|-----------------------------|-------------------------------------------------------------------------|
| BIS-BL-377105-12715 · Būvdarbi · Mācīb                    | ou būvvalde · Pārbūve, Jauna būvniecība         | · 13.01.2022 09:39 · Notikumu vēsture ·       |                                  |                             |                                                                         |
| Lietā ir norādīts būvspeciālists, kuram sertifica         | cējošā iestāde ir apturējusi/anulējusi sertifik | tātu: Jānis_19 BūvdarbuVadītājs_19, sertifika | āts 5-01834                      |                             | © ⊙ ×                                                                   |
|                                                           |                                                 |                                               |                                  |                             |                                                                         |
| AKTUĀLIE DATI DOKUMENTI PERSONAS                          | DOKUMENTU SASKAŅOJUMI (1) TE                    | HNISKIE NOTEIKUMI BŪVPROJEKTS I               | RĒĶINI ATZINUMI ENERGOSERTIFIKĀT | I APTURĒŠANA UN PĀRTRAUKUMI | BŪVDARBU GAITA LIETAS PILN VAIRĀK 🚍                                     |
| BŪVDARBU ŽURNĀLS PERSONAS BŪVDAR                          | RBU LĪGUMI BŪVPROJEKTS KONFIG                   | URĀCIJA MATERIĀLU KONFIGURĀCIJA               | TĀME DOKUMENTI                   |                             |                                                                         |
| ✓ Meklēšana                                               |                                                 |                                               |                                  |                             |                                                                         |
| Vārds uzvārds                                             |                                                 | Līguma numurs                                 |                                  | Sertifikāta numurs          |                                                                         |
| Aktīvs no 🗮 —                                             | <b>#</b>                                        | Aktīvs līdz                                   | ÷                                | Loma                        |                                                                         |
| Apdrošināšanas polises beigu datums                       | 邕                                               |                                               |                                  |                             |                                                                         |
|                                                           |                                                 |                                               |                                  |                             | NOTĪRĪT MEKLĒT                                                          |
| Vārds uzvārds S                                           | Sertifikāta numurs                              | Loma                                          | Aktīvs no                        | Aktīvs līdz                 | Pārstāv                                                                 |
| Jänis_15 BūvdarbuVadītājs_15                              | 5-01984                                         | Atsevišķu būvdarbu veicējs                    | 22.10.2022                       | 27.12.2022                  | Sabiedrība ar ierobežotu atbildību<br>"Remontbūve", reģ. nr.40103626003 |
| ► Jānis_04 BūvdarbuVadītājs_04 4                          | -01972                                          | Atsevišķu būvdarbu veicējs                    | 21.10.2022                       | 12.07.2023                  |                                                                         |
| Jānis_19 BūvdarbuVadītājs_19                              | i-01834                                         | Atsevišķu būvdarbu veicējs                    | 11.02.2022                       | 11.02.2025                  |                                                                         |
| ► Pēteris_20 Arhitekts_20                                 | -00104                                          | Būvdarbu vadītājs (atsevišķiem<br>būvdarbiem) | 03.03.2022                       | 25.03.2025                  |                                                                         |
| Pēteris_01 Arhitekts_01                                   | -00103                                          | Būvdarbu vadītājs (atsevišķiem<br>būvdarbiem) | 21.06.2024                       | 21.06.2025                  |                                                                         |

 $Att\bar{e}ls.~Sist\bar{e}mas~br\bar{i}din\bar{a}jums~par~b\bar{u}vspeci\bar{a}lista~sertifik\bar{a}cijas~izmai, \bar{a}m~un~pieejam\bar{a}s~darb\bar{i}bu~pogas.$ 

| REĢISTRĒT JAUNU 🔫        | BŪVNIECĪBAS LIETAS         | PILNVARAS / DELEĢĒJUMI 👻            | IZVĒLĒTĀS O                  | IEROSINĀTĀJA 1      | PILNVARU 3            | DALĪBNIEKA 7      | ĪPAŠNIEKA O  | PIEKĻUVES O          | TN BEZ LIETĀM O | PIEKĻUVES PIEPRASĪJUMI | PIEKĻI | IVES LĒMUMI |
|--------------------------|----------------------------|-------------------------------------|------------------------------|---------------------|-----------------------|-------------------|--------------|----------------------|-----------------|------------------------|--------|-------------|
| BOVNIECTB/<br>Students 1 | IS LIETA: LVC V2. 27<br>4  | 7.AUGUSTA APMĀCĪBĀM (I              | NŽENIERBÔVE – A              | ITOCEĻA BŪVDAR      | BI) +                 |                   |              |                      |                 |                        |        |             |
| BIS-BL-12742             | 3-67 · Būvdarbi · LV       | C "Būvvalde" · Pārbūve · 26.08.     | 2020 10:29 · <u>Notikumi</u> | vēsture             |                       |                   |              |                      |                 |                        |        |             |
| Lietā ir norā            | dits büvspeciālists, kurar | n sertificējošā iestāde ir apturēju | si/anulējusi sertifikātu     | Juris_14 Büvuzraug  | s_14, sertifikāts 5-0 | 0042              |              |                      |                 | Ē                      | ) ()   | ×           |
| Lietā ir norā            | dīts būvspeciālists, kurar | n sertificējošā iestāde ir apturēju | si/anulējusi sertifikātu     | Atbildīgais_14 Būvd | arbuVadītājs_14, se   | rtifikāts 4-00724 |              |                      |                 | Ē                      | ) ()   | ×           |
| DOKUMENTI                | PERSONAS DOKUM             | ENTU SASKAŅOJUMI (1) APTUF          | ĒŠANA UN PĀRTRAUKUM          | I BŪVDARBU GAIT     | TA LIETAS PILNV       | VARAS/DELEĢĒJUMI  | PAZIŅOJUMI T | REŠO PUŠU SASKAŅOJUI | MI              |                        |        |             |

Attēls. Sistēmas brīdinājums par būvspeciālista sertifikācijas izmaiņām vairākiem speciālistiem.

#### ATLIKT BRĪDINĀJUMU

Atgādināt par brīdinājumu pēc norādītā laika

Atlikt uz\*

| 1 diena               |             |
|-----------------------|-------------|
| 2 dienas              | ATLIKT      |
| 1 nedēļa              |             |
| 2 nedēļas             |             |
| 1 mēnesis             |             |
| Thumurs Loma Akuvs no | Aktīvs līdz |

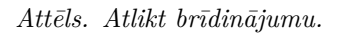

Slēgt brīdinājumu. Nospiežot pogu, lietotājs var izvēlēties slēgt brīdinājumu (un vairs nerādīt) tikai sev vai visiem pārstāvētās būvvaldes lietotājiem šajā būvniecības lietā

#### SLĒGT BRĪDINĀJUMU

| a conduia Clauseralaina residence a s                                                                                                 |                                                                                  |                                       |           |
|----------------------------------------------------------------------------------------------------|----------------------------------------------------------------------------------|---------------------------------------|-----------|
| Es, Anons Paraudzins, vairs ne                                                                                                    | gribu redzer so bridinajunu                                                      | 11                                    |           |
| 3lēgt visiem lietotājiem                                                                                                    |                                                                                  |                                       |           |
|                                                                                                    |                                                                                  |                                       |           |
|                                                                                                    |                                                                                  |                                       |           |
|                                                                                                    |                                                                                  |                                       | SLĒGT ATO |
|                                                                                                    |                                                                                  |                                       |           |
|                                                                                                    |                                                                                  |                                       |           |
|                                                                                                    | Attāla Slāgt heīdinājumu a                                                       | avam lietotājam                       |           |
|                                                                                                    | Attēls. Slēgt brīdinājumu s                                                      | avam lietotājam.                      |           |
| zot brīdinājumu lietot                                                                                                    | Attēls. Slēgt brīdinājumu so                                                     | avam lietotājam.                      |           |
| zot brīdinājumu, lietot                                                                                                    | Attēls. Slēgt brīdinājumu so<br>ājs var pievienot arī brīdinājuma slē            | avam lietotājam.<br>Igšanas komentāru |           |
| zot brīdinājumu, lietot                                                                                                    | Attēls. Slēgt brīdinājumu so<br>ājs var pievienot arī brīdinājuma slē            | avam lietotājam.<br>Igšanas komentāru |           |
| zot brīdinājumu, lietot<br><b>SLĒGT BRĪDINĀJUMU</b>                                                                                   | Attēls. Slēgt brīdinājumu so<br>ājs var pievienot arī brīdinājuma slē            | avam lietotājam.<br>Igšanas komentāru |           |
| zot brīdinājumu, lietot<br>SLĒGT BRĪDINĀJUMU<br>Pienemt zināšanai un vairs i                                                          | Attēls. Slēgt brīdinājumu so<br>ājs var pievienot arī brīdinājuma slē<br>nerādīt | avam lietotājam.<br>ēgšanas komentāru |           |
| zot brīdinājumu, lietot<br><b>SLĒGT BRĪDINĀJUMU</b><br>Pieņemt zināšanai un vairs r                                                   | Attēls. Slēgt brīdinājumu so<br>ājs var pievienot arī brīdinājuma slē<br>nerādīt | avam lietotājam.<br>īgšanas komentāru |           |
| zot brīdinājumu, lietot<br><b>SLĒGT BRĪDINĀJUMU</b><br>Pieņemt zināšanai un vairs i<br>Komentārs*                                     | Attēls. Slēgt brīdinājumu so<br>ājs var pievienot arī brīdinājuma slē<br>nerādīt | avam lietotājam.<br>Īgšanas komentāru |           |
| zot brīdinājumu, lietot<br><b>SLĒGT BRĪDINĀJUMU</b><br>Pieņemt zināšanai un vairs i<br>Komentārs*<br><u>Slēdzu visiem lietotājiem</u> | Attēls. Slēgt brīdinājumu so<br>ājs var pievienot arī brīdinājuma slē<br>nerādīt | avam lietotājam.<br>Igšanas komentāru |           |

Attēls. Slēgt brīdinājumu visiem lietotājiem.

SLĒGT

ATCELT

## 9.3.1.1.2 Atbildīgās personas saglabāšana žurnāla ierakstā

Ja lietotājs veido būvdarbu žurnāla ierakstu ar veidu "Ikdienas darbi" vai "Speciālie darbi" un aizpilda lauku "Atbildīgā persona", mēģinot saglabāt ierakstu, kuram nav aizpildīti visi obligātie lauki, sistēma parādīs kļūdas paziņojumu un dati netiks saglabāti, bet laukā "Atbildīgā persona" norādītā persona tiks saglabāta un nebūs jānorāda atkārtoti.

Nospiežot pogu **"Rediģēt"**, jeb "Atvērt labošanai", tiek parādīts paziņojums: "Atverot ierakstu labošanai, apstiprināšana būs jāuzsāk no jauna. Vai tiešām vēlaties to darīt?", un lietotājs var apstiprināt vai atcelt darbību, neveicot izmaiņas.

Pēc atvēršanas labošanā žurnāla ieraksts tiek atgriezts statusā **"Sagatavošanā"**, fiksējot notikuma vēsturē lietotāju, datumu un laiku, notikumu "Pārtraukta apstiprināšana un atgriezts sagatavošanā".

Sagatavošanā atgrieztam ierakstam ir pieejamas darbības atbilstoši jauna ieraksta veidošanas funkcionalitātei, ar atšķirību, ka dzēst ierakstu var tikai pats tā veidotājs.

#### 9.3.1.1.3 Atbildīgās personas lomas atspoguļošana būvdarbu žurnālā

Veidojot ikdienas, speciālo vai ražošanas rasējuma ierakstu būvdarbu žurnālā, norādot atbildīgo personu, redz atbildīgā speciālista lomu konkrētajā lietā, lai nodrošinātu korektās personas un lomas kombinācijas izvēli žurnāla ierakstā.

| BÖYNIECÍBAS LIETA: BŽ BÖVNIECÍBAS IEGERE SÄKUMÄ BEZ KÄRTÄM AR MELIORÄCIJAS JAUNBÖVI BV<br><u>INS-BU-377.165-12715 - (Bövdarbi)</u> Malcob bövvalde Päirböve, Jauna bövniecba - 13.01.2022.09.39 - <u>Kotkumu visatur</u>                                                                                                    | 2 1                                      |
|----------------------------------------------------------------------------------------------------|------------------------------------------|
| Lusis / notabasi-, jib/spiceusis-(-), num settilitepsa esabor / apurejuaranuejus settinanu<br>* Jäin_19 Bovdaru/sidäja_16, settilikais 5-01034                                                                                                    |                                          |
| ARTIGUELER ATT DEGREGERT   PESSINGS   DEGREGERT SASSAGEMENT   THESSEE ENTERION   EDVANCES   EEGIN   ATZININ   ENERGISEENTERION   ATTENDANCE   ENTERGISEENTERION   ENTERGISEENTERION   E | •                                        |
| e bivbarde zunales   Peisonas   Bivbardeus   Bivbardeus   Kanfigbarcua   Maitebalde Kanfigbarcua   Tabe   Bikbarent                                                                                                    | ÷                                        |
| KIPSKATS UNDEXKS DARM UNATERALU UN DIVESTADADUMU IN MATERALU APSTEPANALSANA I TESTESANAS PARSANI I SPECILLE DARM / PERFEKSANAS ANTI I DIVIECIAS ATANTIMU I IZPLIATO DARMA ANTI ZUMAS PAR AVARUU VAI MELANES FAADUMU I DIVIEZANGA VERANS                                                                                                    | ISTI RAŽOŠANAS RASĒJUII 🕨                |
| Balance       Lake (not)*       Lake (not)*       Lake (not)*       Lake (not)*         2012 0242 in the state (not)*       0.5.0       17.30         Abblidge pressner*O       ***         Fold 10 Fetter (Not Andelsa, 01 - Bold abbu vadBile (stateviljem bold abblem)       ***         Bold pressner*O       ***         Times pochjela       ***         11.11 Transfegura statem at trattory - 25.0 denas       ***         * Bolove       ***         + Pressner       ***         * Bolove       ***         * Isolation (not abble)       ***                                                                                                    | () () () () () () () () () () () () () ( |
|                                                                                                    |                                          |
| r jäbit sizpidtam                                                                                                    |                                          |

 $Att\bar{e}ls.\ Nepiln\bar{\imath}gi\ aizpild\bar{\imath}ts\ ikdienas\ darbu\ ieraksts$ 

| U ŽURNĀLS PERSONAS BŪVDARBU LĪGUMI BŪVPROJEKTS KONFIG         | URĀCIJA MATERIĀLU KONFIGURĀCIJA DOKUMENTI                                                                                                    |
|---------------------------------------------------------------|----------------------------------------------------------------------------------------------------|
| S IKDIENAS DARBI MATERIĀLI UN BŪVIZSTRĀDĀJUMI MATERIĀLU APSTI | PRINĀŠANA   TESTĒŠANAS PĀRSKATI   SPECIĀLIE DARBI   PIEŅEMŠANAS AKTI   BŪVNIECĪBAS ATKRITUMI   IZPILDĪTO DARBU AKTI   ZIŅAS PAR AVĀRIJU VAI NEL 🚺 VAIRĀK 🚍 |
| istē neapstiprināti būvdarbu žurnāla ierakstil                |                                                                                                    |
| as darbi                                                      | Alvēti labošanai                                                                                                    |
| dati                                                          |                                                                                                    |
| 3                                                             | 275                                                                                                    |
| 3                                                             | 15.11.2024                                                                                                    |
| na laiks                                                      | 09:00 - 18:00                                                                                                    |
|                                                               | Nodots apstiprināšanā                                                                                                    |
| a                                                             | Publisko saskarņu lietotājs Sistēmas lietotājs                                                                                                    |
| šanas datums                                                  | 18.11.2024 18:04                                                                                                    |
| ta dati                                                       |                                                                                                    |
| ā persona                                                     | Andris Paraudziņš - Būvdarbu veicējs                                                                                                    |
| ais uzņēmums                                                  |                                                                                                    |

Attēls. Atvērt ierakstu labošanai.

Speciālistu loma ir redzama arī šo ierakstu skatīšanās režīmā.

## 9.3.1.1.4 Būvdarbu žurnāla ierakstu numuru piešķiršana

Sistēma piešķir numurus secīgi pēc kārtas būvniecības lietas būvdarbu žurnāla ietvaros, neatkarīgi no ierakstu veida un kārtas, kurā ir izveidots ieraksts.

| BŪVDARBU ŽURNĀLS      | PERSON       | AS BŪVDARBU LĪ            | GUMI BŪVPROJEKTS                   | KONFIGURĀCIJA                      | MATERIĀLU KO         | INFIGURĀCIJA | TĀME DOKUME           | ENTI                      |                                  |                                 |                           |            |
|-----------------------|--------------|---------------------------|------------------------------------|------------------------------------|----------------------|--------------|-----------------------|---------------------------|----------------------------------|---------------------------------|---------------------------|------------|
| KOPSKATS IKE          | DIENAS DARBI | MATERIĀLI UN BŪ           | VIZSTRĀDĀJUMI MATERIĀI             | U APSTIPRINĀŠANA                   | TESTĒŠANA            | S PĀRSKATI 🕴 | SPECIĀLIE DARBI       | PIEŅEMŠANAS AKTI          | BŪVNIECĪBAS ATKR                 | ITUMI IZPILDĪTO DARBI           | J AKTI 🕴 ZIŅAS PAR AVĀRIJ | U VAIRĀK 🚍 |
| ▼ MATERIĀLI UN BŪ     | )vizstrādāju | MI                        |                                    |                                    |                      |              |                       |                           |                                  |                                 |                           |            |
| Ieraksta velds        | as resursi   |                           | x                                  | Statuss<br>Nosaukum                | s (1)                |              |                       |                           | Pasūtītājs (i)<br>Materiāla tips |                                 |                           |            |
| Periods ①             |              |                           | v                                  | dolomīts<br>Datums                 |                      | <u> </u>     |                       | Ê                         | Numurs                           |                                 |                           | <b>*</b>   |
| Apjoms                |              |                           |                                    | Tāmes poz                          | īcija                |              |                       |                           |                                  |                                 |                           |            |
|                       |              |                           |                                    |                                    |                      |              |                       | EKLÉT LEJUPIELÅ           | DÊT NOTÎRÎT                      | SAGLABĀT KRITĒRIJI              | S ATJAUNOT KRITËRIJU      | s          |
| + PIEVIENOT JAU       | NU IERAKSTU  | IZVEIDOT PÄR              | SKATU                              |                                    |                      |              |                       |                           |                                  |                                 |                           |            |
| Datums                | Numurs       | leraksta veids            | Nosaukums                          | Saņemtais<br>/ izvestais<br>apjoms | Atlikušais<br>apjoms | Mērvienība   | lzcelsme 🕕            | Pasūtītājs                | Tāmes<br>pozīcijas<br>numurs     | Tāmes pozīcijas<br>apraksts     | Statuss                   |            |
| 21.06.2024<br>09:00   | 121          | Saņemtie dabas<br>resursi | Dolomīts                           | 1.0                                | 1.0                  | kg           | Klaipedos<br>raktuves | Jānis_19<br>BūvdarbuVad   | 1.1.1<br>IT                      | Tranšeju rakšana ar<br>traktoru | Apstiprināts              | •          |
| • 04.03.2024<br>07:00 | 62           | Saņemtie dabas<br>resursi | Dolomīts                           | 1.0                                | 1.0                  | kg           | Klaipedos<br>raktuves | Jānis_19<br>BūvdarbuVad   | 1.1.1<br>Iī                      | Tranšeju rakšana ar<br>traktoru | Apstiprināts              | •          |
| • 04.03.2024<br>09:00 | 63           | Saņemtie dabas<br>resursi | Dekoratīvais (apdares)<br>dolomīts | 2.0                                | 92.0                 | kg           | BIS-11285-53          | 6 Jānis_04<br>BūvdarbuVad | 1.1.1<br>Iī                      | Tranšeju rakšana ar<br>traktoru | Sagatavošanā              | •          |

Attēls. Būvdarbu žurnālā ierakstu numuri.

Numuri tiek piešķirti šādiem ierakstu veidiem:

- Ikdienas darbi;
- Speciālie darbi;
- Materiāli un būvizstrādājumi;
- Būvniecības atkritumi (visi ierakstu veidi);
- Ražošanas rasējumi;
- Testēšanas pārskati (visiem ierakstu veidi);
- Ziņas par avāriju vai nelaimes gadījumu;
- Būvuzrauga ieraksti;
- Autoruzrauga ieraksti.

Automātiski piešķirto numuru redz pēc būvdarbu žurnāla jauna ieraksta pirmās saglabāšanas. Lietotājs piešķirto numuru var redzēt arī :

- būvdarbu žurnāla sarakstu formās;
- atbilstošo ierakstu veidu detalizēto datu formās, kā arī šajās formās redzamo saistīto ierakstu datos;
- segto darbu aktu (un līdzīgo aktu) formās atbilstošo datu sarakstos un šo datu izvēles sarakstos.

Segto darbu aktu (un līdzīgo aktu) formās, ikdienas un speciālo darbu formās materiālu sarakstā nebūs redzami saņemto materiālu ierakstu numuri, jo šajās formās tiek atrādīta materiāla informācija, apkopojot datus no vairākiem materiālu saņemšanas un izvešanas ierakstiem.

## 9.3.1.1.5 Speciālista vienreizēja ieraksta apstiprināšana

Ja lietotājam ir nosūtīts apstiprināšanā būvdarbu žurnālā ieraksts, kur lietotājs pārstāv vairākas lomas, veicot šāda ieraksta apstiprināšanu, lietotājs vienlaicīgi apstiprina VISU lomu ierakstus.

#### 9.3.1.1.6 Iespēja atvērt labošanai būvdarbu žurnāla ierakstu, kurš ir nodots apstiprināšanai

Lietotājs, kuram ir tiesības veidot būvdarbu žurnāla ierakstus (Atbildīgais būvdarbu vadītājs, Būvdarbu vadītājs vai Lietvedis), var atvērt labošanai būvdarbu žurnāla ierakstu, kurš jau ir nodots apstiprināšanai, lai varētu veikt labojumus žurnāla ierakstam, neatkarīgi no citu iesaistīto personu darbībām. T.i. ja lietotājs ir kāds no apstiprinātājiem vai pats ieraksta veidotājs, ierakstu, kas ir nodots apstiprināšanai, bet vēl nav visu apstiprinātāju apstiprināts (statusā **"Apstiprināšanā**"), atverot ierakstu detalizētai apskatei, ir pieejama ikona **<Rediģēt>**. Tuvinot ikonai peles kursoru, tiek parādīts informatīvs teksts "Atvērt labošanai":

| BIS-BL-377105-12715 · Büvdarbi · Mācību būvvalde · Pārbūve, Jauna būvniecī | iba - 13.01.2022 09:39 - <u>Notikumu věsture</u> -                                                                                                    |
|----------------------------------------------------------------------------|----------------------------------------------------------------------------------------------------|
| AKTUĀLIE DATI DOKUMENTI PERSONAS DOKUMENTU SASKAŅOJUMI (1)                 | TEHNISKIE NOTEIKUMI 🛛 BŪVPROJEKTS 🛛 RĒĶĪNI 🔹 ATZINUMI 📄 ENERGOSERTIFIKĀTI 🔷 APTURĒŠANA UN PĀRTRAUKUMI 🔤 BŪVDARBU GAITA 🔤 LIETAS PILIV 🚺 VAIRĀK 🚍       |
| BŪVDARBU ŽURNĀLS PERSONAS BŪVDARBU LĪGUMI BŪVPROJEKTS KON                  | IFIGURĀCIJA MATERIĀLU KONFIGURĀCIJA TĀME DOKUMENTI                                                                                                    |
| KOPSKATS IKDIENAS DARBI MATERIĀLI UN BŪVIZSTRĀDĀJUMI MATERIĀLU AP          | PSTIPRINĀŠANA   TESTĒŠANAS PĀRSKATI   SPECIĀLIE DARBI   PIEŅEMŠANAS AKTI   BŪVNIECĪBAS ATKRITUMI   IZPILDĪTO DARBU AKTI   ZIŅAS PAR AVĀRIJU 🚺 VAIRĀK 🚍 |
| Saņemtie dabas resursi                                                     | Atvērt tabošanai                                                                                                    |
| Pamatdati                                                                  |                                                                                                    |
| Numurs                                                                     | 121                                                                                                    |
| Datums                                                                     | 21.06.2024                                                                                                    |
| Notikuma laiks                                                             | 09:00                                                                                                    |
| Statuss                                                                    | Apstiprināts                                                                                                    |
| Izveidoja                                                                  | Pēteris_03 Arhitekts_03                                                                                                    |
| Izveidošanas datums                                                        | 21.06.2024 10:42                                                                                                    |
| leraksta dati                                                              |                                                                                                    |
| Tāmes pozīcijas                                                            | 1.1.1 Tranšeju rakšana ar traktoru - 25.0 dienas                                                                                                    |
| Būves                                                                      | 38150010098002 - Šķūnis                                                                                                    |
| leraksta detaļas                                                           |                                                                                                    |
| Dabas resursa veids                                                        | Dabas resursi - Dolomits                                                                                                    |
| Nosaukums                                                                  | Dolomīts                                                                                                    |
| Dabas resursu ieguves vietas identifikācija                                | Dabas resursu imports                                                                                                    |
|                                                                            |                                                                                                    |

Attēls. Rediģēt jeb Atvērt labošanai ierakstu.

## 9.3.1.1.7 Būvdarbu žurnāla ierakstu kopēšana

Lai izveidotu būvdarbu žurnāla ierakstu, kopējot to no esoša ieraksta, lietotājs izvēlētās lietas būvdarbu žurnāla ierakstu sarakstā izvēlas ierakstu, kuru vēlas kopēt, nospiež uz "trīspunktes" ikonas un izvēlas darbību "Kopēt":

| 15.11.2024 08:30 | 272 | Saņemtie materiāli un<br>būvizstrādājumi | Nodots<br>apstiprināšanā | identifikators - Papirfabrika -<br>Citi materiāli - citi materiāli |                           | 33.0 | m2   | •                                                    |
|------------------|-----|------------------------------------------|--------------------------|--------------------------------------------------------------------|---------------------------|------|------|------------------------------------------------------|
| 01.07.2024 09:00 | 130 | Ikdienas darbi                           | Nodots<br>apstiprināšanā | Grīda                                                              | 1-00141 Andris Paraudziņš | 3.64 | m2   | <ul> <li>Kopēt</li> <li>Atvērt jaunā logā</li> </ul> |
| 28.06.2024 09:00 | 116 | Ikdienas darbi                           | Nodots<br>apstiprināšanā | Esošo mūra sienu<br>demontāža un ailu izkalšana<br>sienā           | 1-00141 Andris Paraudziņš | 3.33 | m3   |                                                      |
| 28.06.2024 09:00 | 111 | Ikdienas darbi                           | Nodots<br>apstiprināšanā | Caurumu kalšana                                                    | 1-00141 Andris Paraudziņš | 2.8  | gab. | •                                                    |

Attēls. Būvdarbu žurnāla kopēšanas iespēja.

Lai ierakstu kopētu, lietotājam ir jābūt tiesībām veidot izvēlēto ieraksta veidu.

Nokopējot ierakstu, tiek atvērta kopējamā ieraksta veidam atbilstoša jauna ieraksta izveidošanas forma, kurā ievadāmie dati ir aizpildīti ar kopējamā ieraksta datiem. Lietotājam jāaizpilda tikai tukšie lauki.

## 9.3.1.1.8 Būvdarbu žurnāla ieraksta apstiprināšana/noraidīšana

Ja būvniecības lietā ir būvdarbu žurnāla ieraksti, kurus nepieciešams apstiprināt, būvniecības lietu sarakstā pie būvniecības lietotājam tiek rādīta informatīva ikona:

Lai apstiprinātu vai noraidītu būvdarbu žurnāla ierakstu, kas ir nodots apstiprināšanai, lietotājs izvēlas būvniecības lietu, kura ir stadijā "**Būvdarbi**", un atver to. Pēc noklusējuma tiek atvērta **BŪVDARBU GAITAS** apakšsadaļa **BŪVDARBU ŽURNĀLS**.

| • BIS-BL-374652-2860  | Stikla šķiedras vienstadījas ražotnes un tekstilpārstrādes<br>ražotnes ar gatavās produkcijas noliktavas ēkas<br>pārseguma pastiprināšana uz atzīmes +3.200 Cempu | Valmieras novada Büvvalde 27.05.2021 |            | Ekspluatācija |                                        | ! Ø                    |               |
|-----------------------|----------------------------------------------------------------------------------------------------|--------------------------------------|------------|---------------|----------------------------------------|------------------------|---------------|
|                       | ielā 13B, Valmierā, Valmieras nov.                                                                                                    |                                      |            |               | Lietā ir būvdarbu žurnāla ieraksti, ka | m nepieciešams Jūsu aj | pstiprinājums |
| • BIS-BL-365471-11670 | Veikala jaunbūve Dārzkopības ielā 19, Jūrmalā                                                                                                    | Jūrmalas Būvvalde                    | 06.12.2021 | Būvdarbi      | ·                                      |                        |               |

Attēls. Lietotājam ir neapstiprināti būvdarbu žurnāla ieraksti.

Ja lietotājs kādā no šīs lietas būvdarbu žurnāla ierakstiem ir norādīts kā apstiprinātājs un nav apstiprinājis savu apstiprināšanas ierakstu, viņam **Būvdarbu žurnāla** sadaļā atrāda informatīvu paziņojumu, ka ir neapstiprināti būvdarbu žurnāla ieraksti.

| BÖVNIECĪBAS LIETA: SAPŅU BÖVE BIS-BL-380942-8741 - Būvdarbi - RĒZEKNES PILSĒTAS DOME - Restaurācija - 03.10.2023 10.05 - <u>Notikumu vēsture</u> -                                                                    |                |                |                          |             |        |                |                         |                   |          |
|----------------------------------------------------------------------------------------------------|----------------|----------------|--------------------------|-------------|--------|----------------|-------------------------|-------------------|----------|
| AKTUÁLIE DATI   DOKUMENTI   PERSONAS   DOKUMENTU SASKANOJUMI   TEHNISKIE NOTEIKUMI   BÜVPROJEKTS   RĒĶINI   ATZINUMI   ENERGOSERTIFIKĀTI   APTURĒŠANA UN PĀRTRAUKUMI   BŪVDARBU GAITA   LIETAS PILNVARAS/DEL VAIRĀK = |                |                |                          |             |        |                |                         |                   |          |
| BŪVDARBU ŽURNĀLS PERSONAS BŪVDARBU LĪGUMI BŪVPROJEKTS KONFIGURĀCIJA MATERIĀLU KONFIGURĀCIJA DOKUMENTI                                                                                                    |                |                |                          |             |        |                |                         |                   |          |
| KOPSKATS IKDIENAS DARBI MATERIĀLI UN BŪVIZSTRĀDĀJUMI MATERIĀLU APSTIPRINĀŠANA TESTĒŠANAS PĀRSKATI SPECIĀLIE DARBI PIEŅEMŠANAS AKTI BŪVNIECĪBAS ATKRITUMI IZPILDĪTO DARBU AKTI ZIŅAS PAR AVĀRIJU VAI NEI VAIRĀK =      |                |                |                          |             |        |                |                         |                   |          |
| Jums eksistē neapstiprināti būvdar                                                                                                    | bu žurnāla ier | aksti!         |                          |             |        |                |                         |                   |          |
| ← KOPSKATS                                                                                                    |                |                |                          |             |        |                |                         |                   |          |
| leraksta veids                                                                                                    |                |                | Statuss                  |             |        | Atbildīgā pers | ona                     |                   |          |
| Atbildīgais uzņēmums                                                                                                    |                |                | Darbu period             | s           |        | Datums         |                         |                   |          |
| Numurs                                                                                                    |                |                | Apraksts/Pan             | natojums 🕕  |        | Apstiprini     | āmie ieraksti           |                   | <u> </u> |
|                                                                                                    | <u> </u>       | ÷              |                          |             | MEKLET | LEJUPIELÄDĖT   | NOTĪRĪT SAGLABĀT KRITĒF | RIJUS ATJAUNOT KR | ITĒRIJUS |
| IZDRUKAS PIEPRASĪJUMS                                                                                                    | - PIEVIENOT J  | NUNU IERAKSTU  |                          |             |        |                |                         |                   |          |
| Datums                                                                                                    | Numurs         | leraksta veids | Statuss                  | Apraksts    | Būves  | Atbildīgā pers | ona Apjoms              | Mērvienība        |          |
| 15.11.2024 09:00                                                                                                    | 274            | Ikdienas darbi | Nodots<br>apstiprināšanā | Testa darbs |        | Andris Parauda | ziņš 77.0               | m3                |          |
| 15.11.2024 09:00                                                                                                    | 277            | Ikdienas darbi | Sagatavošanā             | Testa darbs |        | Andris Parauda | ziņš 77.0               | m3                | •        |
| ▶ 15.11.2024 09:00                                                                                                    | 279            | Ikdienas darbi | Sagatavošanā             | Testa darbs |        | Andris Paraud  | ziņš 77.0               | m3                | •        |

 $Att\bar{e}ls.\ Informat\bar{\imath}vs\ pazi, nojums\ par\ neapstiprin\bar{a}tiem\ b\bar{\imath}vdarbu\ \check{\imath}urn\bar{a}la\ ierakstiem.$ 

Lietotājs var apskatīt sarakstu ar būvdarbu žurnāla notikumiem un atlasīt tajā savus neapstiprinātos ierakstus, atzīmējot izvēles rūtiņu "Apstiprināmie ieraksti" un nospiežot pogu :

| leraksta veids       |  | Statuss               |        | Atbildīgā persona                                       |   |  |  |  |
|----------------------|--|-----------------------|--------|---------------------------------------------------------|---|--|--|--|
| Atbildīgais uzņēmums |  | Darbu periods         |        | Datums                                                  |   |  |  |  |
| Numurs               |  | Apraksts/Pamatojums ① |        | Z Apstiprināmie ieraksti                                |   |  |  |  |
|                      |  | MEKLÊT                | LEJUPI | IELÄDËT NOTĪRĪT SAGLABĀT KRITĒRIJUS ATJAUNOT KRITĒRIJUS | ) |  |  |  |

 $Att\bar{e}ls. Atlas\bar{i}t apstiprin\bar{a}mos ierakstus$ 

Apstiprināt vai noraidīt ierakstu var gan no saraksta, gan atverot ierakstu detalizētā skatā. Neapstiprinātajiem

ierakstiem sarakstā redzamas Ikonas **(\*Apstiprināt"** un **(\*Noraidīt"** 

Atverot ieraksta detalizēto skata formu, lietotājs var apskatīt ieraksta informāciju un "Apstiprināt" vai "Noraidīt" ierakstu.

| <ul><li>27.06.2024 09:00</li></ul> | 110 | Ikdienas darbi | Nodots<br>apstiprināšanā | Esošo mūra sienu<br>demontāža un ailu izkalšana<br>sienā               | 1-00141 Andris Paraudziņš | 3.33  | m3<br>Apstiprināt |   | <br>Noraidīt |
|------------------------------------|-----|----------------|--------------------------|------------------------------------------------------------------------|---------------------------|-------|-------------------|---|--------------|
| ► 27.06.2024 09:00                 | 106 | Ikdienas darbi | Nodots<br>apstiprināšanā | Esošo iekārto griestu un<br>apdares demontāža                          | 1-00141 Andris Paraudziņš | 36.5  | m2                |   | × ••         |
| ▶ 27.06.2024 09:00                 | 108 | Ikdienas darbi | Nodots<br>apstiprināšanā | Durvis                                                                 | 1-00141 Andris Paraudziņš | 1.0   | gab.              | 0 | × ••         |
| ► 27.06.2024 09:00                 | 107 | Ikdienas darbi | Nodots<br>apstiprināšanā | Esošās krāsas notīrīšana no<br>sienām , apmetuma un flīžu<br>nokalšana | 1-00141 Andris Paraudziņš | 51.94 | m2                | 0 | × ••         |

Attēls. Būvdarbu žurnāla ieraksta apstiprināšanas vai noraidīšanas opcija no BŽ saraksta.

| × <u>S-BL-380942-8741</u> · Būvdar                                                                                                    | bi) · RÊZEKNES PILSÊTAS DOME · Restaurăciji | · 03.10.2023 10:05 · <u>Notikumu vēsture</u> ·                                                                                                    |                                                                              |                            |                                                             |  |  |
|----------------------------------------------------------------------------------------------------|---------------------------------------------|----------------------------------------------------------------------------------------------------|------------------------------------------------------------------------------|----------------------------|-------------------------------------------------------------|--|--|
| AKTUĀLIE DATI DOKUMENTI                                                                                                    | PERSONAS DOKUMENTU SASKAŅOJUMI              | TEHNISKIE NOTEIKUMI BŪVPROJEKTS                                                                                                    | RĒĶINI ATZINUMI ENERGOSERTIFIKI                                              | ĀTI APTURĒŠANA UN PĀRTRAUK | UMI   BŪVDARBU GAITA   LIETAS PILNVARAS/DEL VAIRĀK 🚍        |  |  |
| BŪVDARBU ŽURNĀLS PERSONAS                                                                                                    | BŪVDARBU LĪGUMI BŪVPROJEKTS I               | ONFIGURĀCIJA MATERIĀLU KONFIGURĀCI                                                                                                    | JA DOKUMENTI                                                                 |                            |                                                             |  |  |
| KOPSKATS IKDIENAS DARBI                                                                                                    | MATERIĀLI UN BŪVIZSTRĀDĀJUMI MATERIĀLU      | APSTIPRINĀŠANA TESTĒŠANAS PĀRSKAT                                                                                                    | TI SPECIĀLIE DARBI PIEŅEMŠANAS AKTI                                          | BŪVNIECĪBAS ATKRITUMI      | IZPILDĪTO DARBU AKTI 📔 ZIŅAS PAR AVĀRIJU VAI NEL 🚺 VAIRĀK 🚍 |  |  |
| Jums eksistē neapstiprināti būvdarl                                                                                                    | bu žurnāla ieraksti!                        |                                                                                                    |                                                                              |                            |                                                             |  |  |
| Ikdienas darbi<br>Pamatdati                                                                                                    |                                             |                                                                                                    |                                                                              |                            |                                                             |  |  |
| Numurs<br>Datums<br>Notikuma laiks<br>Statuss<br>Izveidošanas datums<br>Izveidošanas datums<br>Ieraksta dati<br>Atbildīgā persona<br>Atbildīgā uzņēmums<br>Būvprojekta lapa/rasējums<br>Tāmes pozīcijas<br>Būves<br>Iestrādātie materiāli<br>Būvniecības atkrītumu iestrādē<br>Ieraksta detaļas<br>Darbu apraksts<br>Strādajošo skaits<br>Darbu apraksts<br>Strādajošo skaits<br>Darbu apjatšķi<br>Laika apstākļi<br>Nokrīšņi<br>Daefektu auraksts | ə inženiertehniskām vajadzībām              | 104<br>26.06.2024<br>09.00 - 18:00<br>Nodots apstiprināšanā<br>Publisko saskarņu lietotājs Sis<br>23.08.2024 14:29<br>1-00141 Andris Paraudziņš - E<br>-<br>-<br>-<br>-<br>-<br>Esošo mūra sienu demontāža<br>2<br>3.33 m3<br>-<br>Nē | tēmas lietotājs<br>lūvuzraudzības grupas loceklis<br>un ailu izkalšana sienā |                            |                                                             |  |  |
| Ražošanas rasējumi                                                                                                    | Numure Nosaukume                            | Racāluma izetrādātāje                                                                                                    | Anskěuznámále kr                                                             | ırê athild nar rasõiuma    | Bûvorolekta dalu sarakete                                   |  |  |
| Naviaraketu                                                                                                    | Human's Hostakan's                          |                                                                                                    | pievienošanu                                                                 | ars atona par rasejama     |                                                             |  |  |
| Autoruzrauga ieraksti                                                                                                    |                                             |                                                                                                    |                                                                              |                            |                                                             |  |  |
| Datums                                                                                                    | Numurs Atbildīgā persona                    | Novērojum                                                                                                    | u apraksts Nor                                                               | ādījumi                    | Izpildes termiņš                                            |  |  |
| Apstiprinātāji                                                                                                    |                                             |                                                                                                    |                                                                              |                            |                                                             |  |  |
| leraksta apstiprināšana ir secīga                                                                                                    | al                                          |                                                                                                    |                                                                              |                            |                                                             |  |  |
| Vārds Uzvārds/Nosaukums                                                                                                    | Loma                                        | Statuss                                                                                                    | Nosūtīšanas datums                                                           | Lēmuma datums              | Pamatojums                                                  |  |  |
| 1-00141 Andris Paraudziņš                                                                                                    | Būvuzraudzības grupas loceklis              | Nosūtīts                                                                                                    | 05.09.2024 14:32                                                             | 05.09.2024 14:32           |                                                             |  |  |
| 4-00144 Atbildigais_10<br>BüvdarbuVaditājs_10                                                                                                    | Atbildīgais buvdarbu vadītājs               | NOSUTITS                                                                                                    | 05.09.2024 14:32                                                             | 05.09.2024 14:32           |                                                             |  |  |
| <ul> <li>Testēšanas informācija</li> </ul>                                                                                                    |                                             |                                                                                                    |                                                                              |                            |                                                             |  |  |
| Parauga ņemšanas datums                                                                                                    | Pārbaudes r                                 | osaukums, apraksts                                                                                                    | Laboratorija                                                                 |                            | Statuss                                                     |  |  |
| Nav ierakstu                                                                                                    |                                             |                                                                                                    |                                                                              |                            |                                                             |  |  |
|                                                                                                    |                                             |                                                                                                    |                                                                              |                            |                                                             |  |  |

Lai apstiprinātu ierakstu, lietotājs izvēlas darbību  $\langle Apstiprināt \rangle$ , ja nepieciešams, norāda sertifikāta sfēru, ar ko tiek veikts apstiprinājums, un nospiež pogu  $\langle Apstiprināt \rangle$ .

Ja ieraksta veids ir "Ikdienas darbi" vai "Speciālie darbi", tad lietotājam, ja viņam ir tiesības apstiprināt būvdarbu žurnālu un viņš ir ierakstā norādītā atbildīgā persona –papildus ir iespēja brīvā tekstā ievadīt "Defektu aprakstu".

Lai noraidītu ierakstu – izvēlas darbību  $\langle Noraidīt \rangle$ . Obligāti ieraksta noraidīšanas "Pamatojumu", un nospiež pogu  $\langle Noraidīt \rangle$ .

Sistēma informēs lietotāju, ka darbība ir veiksmīgi paveikta.
| Sertifikāta joma, ar ko tiek veiki<br>Sertifikāta 1 00141, 1 pielik | s apstiprinājums                                  |
|---------------------------------------------------------------------|---------------------------------------------------|
|                                                                     |                                                   |
| amatojums                                                           |                                                   |
|                                                                     | 4                                                 |
|                                                                     |                                                   |
|                                                                     | APSTIPRINÄT ATCELT                                |
|                                                                     |                                                   |
|                                                                     | Attēls. Būvdarbu žurnāla ieraksta apstiprināšana. |
| IERAKSTA NORAIDĪŠANA                                                | Attēls. Būvdarbu žurnāla ieraksta apstiprināšana. |
| IERAKSTA NORAIDĪŠANA                                                | Attēls. Būvdarbu žurnāla ieraksta apstiprināšana. |
| IERAKSTA NORAIDĪŠANA<br>Pamatojums*<br>Noraidījuma pamatojums!      | Attēls. Būvdarbu žurnāla ieraksta apstiprināšana. |

Attēls. Būvdarbu žurnāla ieraksta noraidīšana.

NORAIDIT

ATCELT

Būvdarbu ieraksti tiek apstiprināti secībā:

- 1. Būvdarbu vadītājs (atsevišķiem būvdarbiem);
- 2. Atbildīgais būvdarbu vadītājs.

#### 9.3.1.1.9 Būvdarbu žurnāla ierakstu dzēšana

Būvdarbu žurnāla ierakstus, kas ir statusā "**Sagatavošanā**", iespējams dzēst, nospiežot uz trīspunktes ikonas un tad izvēloties darbību "Dzēst":

|                      |        |        |                          |                |        | MEKLÉT LEJUPIELÄDĒT NOTĪRĪT SAGLABĀT KRITĒR |            | AUNOT KRITĒRIJUS  |
|----------------------|--------|--------|--------------------------|----------------|--------|---------------------------------------------|------------|-------------------|
|                      |        |        |                          |                |        |                                             |            | 🖞 Dzēst           |
| + PIEVIENOT JAUNU IE | RAKSTU |        |                          |                |        |                                             |            | Rediģēt           |
| Datums               | Numurs | Tāmes  | Tāmes pozīcijas apraksts | Darbu apraksts | Apjoms | Mērvienība Būvmateriāli                     | Statuss    | D Kopēt           |
|                      |        | numurs |                          |                |        |                                             |            | Atvērt jaunā logā |
| 15.11.2024<br>09:00  | 277    |        |                          | Ikdienas darbs | 77.0   | m3                                          | Sagatavoša | ană               |

Ierakstu iespējams dzēst arī no detalizētās formas, nospiežot dzēšanas ikonu:

Ja tiek dzēsts ieraksts, kas tikai saglabāts un nav nodots tālākai apstiprināšanai (statusā "**Sagatavošanā**), tad ieraksts tiek pavisam dzēsts un nav vairs atrodams starp būvdarba žurnāla ierakstiem.

Ja lietotājs ar atbilstošām tiesībām dzēš būvdarbu žurnāla ierakstu, kurš pirms tam vismaz vienreiz bijis nodots apstiprināšanai, ierakstam tiek uzstādīts statuss " $Dz\bar{e}sts$ ".

Pēc noklusēšanas būvdarbu žurnāla sarakstos netiek atlasīti ieraksti statusā "**Dzēsts**". Lietotājs var atlasīt dzēstus ierakstus, norādot atlases kritērija "**Statuss**" vērtību "**Dzēsts**".

Dzēstie žurnāla ieraksti netiek ņemti vērā:

 Veicot būvdarbu žurnāla kontroles un aprēķinus, piemēram, rēķinot saņemtā un iestrādātā būvizstrādājuma apjomus, vai aprēķinot izvesto atkritumu apjomu;

| BŪVNIECĪBAS LIETA: SAPŅU BŪVE<br><u>BIS-BL-380942-8741</u> · (Būvdarbi) · RĒZEKNES PILSĒTAS DOME · Restaurācija · 03.10.2023 10.05 · <u>Notikumu vēsture</u> ·                                                                                                    |
|----------------------------------------------------------------------------------------------------|
| AKTUĀLIE DATI DOKUMENTI PERSONAS DOKUMENTU SASKAŅOJUMI TEHNISKIE NOTEIKUMI BŪVPROJEKTS RĒĶĪNI ATZINUMI ENERGOSERTIFIKĀTI APTURĒŠANA UN PĀRTRAUKUMI BŪVDARBU GAITA LIETAS PILNVARAS/DEL VAIRĀK 🚍                                                                                                    |
| BŪVDARBU ŽURNĀLS PERSONAS BŪVDARBU LĪGUMI BŪVPROJEKTS KONFIGURĀCIJA MATERIĀLU KONFIGURĀCIJA DOKUMENTI                                                                                                    |
| KOPSKATS IKDIENAS DARBI MATERIĀLI UN BŪVIZSTRĀDĀJUMI MATERIĀLU APSTIPRINĀŠANA TESTĒŠANAS PĀRSKATI SPECIĀLIE DARBI PIEŅEMŠANAS AKTI BŪVNIECĪBAS ATKRITUMI IZPILDĪTO DARBU AKTI ZIŅAS PAR AVĀRIJU VAI NEL VAIRĀK 🚍                                                                                                    |
| Jums eksistē neapstiprināli būvdarbu žurnāla ierakstit                                                                                                    |
| Ikdienas darbi - labošana         Datums*       Laiks (no)*       Laiks (lidz)         05.12.2024       09.00       09.30         Numurs         260         Atbildigas to 10 Biovdarbu vadītājs_10 - Atbildigas būvdarbu vadītājs_10 - Atbildigas būvdarbu vadītājs_10 - Atbil |
| Tâmes noticilas                                                                                                    |
| <u> </u>                                                                                                    |

Attēls. Dzēšanas iespēja no ieraksta skata formas.

- Norādot saistīto informāciju pie ikdienas vai speciāliem darbiem (piemēram, dzēstie ražošanas rasējumi vai autoruzrauga ieraksti, dzēstie saņemto materiālu ieraksti);
- Norādot aktos iekļaujamos datus nepiedāvā iekļaut dzēstus ikdienas, speciālos, autoruzraugu vai būvuzraugu, ražošanas rasējumu ierakstus.

#### 9.3.1.2 Tāmes pozīcijas pievienošana no būvdarbu žurnāla ieraksta

Būvdarbu žurnāla ierakstos , kur iespējams norādīt **"Tāmes pozīcijas"**, arī var izveidot jaunu tāmes vērtību, ja būvdarbu žurnāla konfigurācijā nav norādīts, ka tāmes pozīcijas papildināmas tikai caur konfigurāciju. Skatīt arī Konfigurācija.

Lai pievienotu jaunu vērtību, nospiež uz <+Pievienot> un pievieno jaunu tāmi, tāpat kā sadaļā "Tāme".

| Datums*<br>02.10.2024 🗎              | Laiks (no)*<br>08:30        | Laiks (līdz)<br>17:30      |        |  |     |
|--------------------------------------|-----------------------------|----------------------------|--------|--|-----|
| Numurs<br>127                        |                             |                            |        |  |     |
| Atbildīgā persona<br>4-02754 Pēteris | a* (i)<br>s_03 Arhitekts_03 | - Atbildīgais būvdarbu vad | dītājs |  | X 🔻 |
| Būvprojekta lapa                     | /rasējums                   |                            |        |  |     |
| ×1-1 Vizuālais                       | risinājums                  |                            |        |  | ×   |
| Tāmes pozīcijas                      |                             |                            |        |  |     |

Attēls. Jaunas tāmes pozīcijas pievienošana.

Skatīt Tāmes ierakstu manuālā pievienošana.

Norādot jaunu vērtību, tā automātiski pievienosies izvēles sarakstam.

Ja konfigurācijā uzstādīta pazīme "Tāmes pozīcijas papildināmas tikai caur konfigurāciju", tad manuāli pievienot jaunu tāmi nevarēs. Tādā gadījumā var izvēlēties tāmes pozīciju tikai no saraksta vērtībām. Ja izvēlē ir pieejams tikai 1 ieraksts, norāda kā noklusēto vērtību. Kopētam ierakstam saglabā kopējamā ieraksta datus. Iespējams norādīt tikai vienu vērtību.

#### 9.3.2 Būvdarbu žurnāla lejupielādēšana

Autorizēts BISP lietotājs būvniecības lietas  $\mathbf{B}\overline{\mathbf{U}}\mathbf{V}\mathbf{D}\mathbf{A}\mathbf{R}\mathbf{B}\mathbf{U}\ \mathbf{\check{Z}}\mathbf{U}\mathbf{R}\mathbf{N}\mathbf{\bar{A}}\mathbf{L}\mathbf{\bar{A}}$  visās apakšsadaļās var izvēlēties iespēju lejupielādēt meklēšanas rezultātus *xlsx* formātā, nospiežot pogu <**Lejupielādēt**>.

Sistēma no atlasītiem datiem izveido vairākas datnes xlsx formātā.

Lietotājs, nospiežot lejupielādes pogu, redz paziņojumu "Sagatavotā datne būs pieejama lejupielādei sadaļā MANI **PIEPRASĪJUMI**".

| BIS-BL-380942-8741 · Būvdarbi · RĖZEKNES PILSĖTAS DOME · Restaurācija · 03.10.2023 10.05 · Notikumu vēsture · |                    |                                      |                   |                               |                    |                   |                                                                           |                                  |                    |
|----------------------------------------------------------------------------------------------------|--------------------|--------------------------------------|-------------------|-------------------------------|--------------------|-------------------|---------------------------------------------------------------------------|----------------------------------|--------------------|
| AKTUĀLIE DATI DOK                                                                                             | UMENTI PER         | SONAS DOKUMENTU SASK                 | AŅOJUMI   TEHNISK | IE NOTEIKUMI   BŪVPROJEKTS    | RĒĶINI ATZINUMI    | ENERGOSERTIFIKĀTI | APTURĒŠANA UN PĀRTRAUKUMI                                                 | BŪVDARBU GAITA                   | AS/DEL VAIRĀK 🚍    |
| BŪVDARBU ŽURNĀLS                                                                                              | PERSONAS           | BŪVDARBU LĪGUMI BŪVPR                | OJEKTS KONFIGU    | IĀCIJA MATERIĀLU KONFIGURĀCI. | IJA DOKUMENTI      |                   |                                                                           |                                  |                    |
| KOPSKATS IKDIENA:                                                                                             | S DARBI MAT        | TERIĀLI UN BŪVIZSTRĀDĀJUMI           | MATERIĀLU APSTIPF | IINĀŠANA TESTĒŠANAS PĀRSKAT   | TI SPECIĀLIE DARBI | PIEŅEMŠANAS AKTI  | BŪVNIECĪBAS ATKRITUMI IZPILDĪT                                            | D DARBU AKTI 🕴 ZIŅAS PAR AVĀRIJU | VAI NEL 🛛 VAIRĀK 😑 |
| Jums eksistē neapstiprir                                                                                      | nāti būvdarbu žun  | nāla ieraksti!                       |                   |                               |                    |                   |                                                                           |                                  |                    |
| ▼ IKDIENAS DARBI                                                                                              |                    |                                      |                   |                               |                    |                   |                                                                           |                                  |                    |
| Statuss                                                                                                    |                    |                                      |                   | Atbildīdā persona             |                    |                   | Atbildīgais uzpēmums                                                      |                                  |                    |
|                                                                                                    |                    |                                      |                   | anage percent                 |                    |                   |                                                                           |                                  |                    |
| Darbu apraksts                                                                                                |                    |                                      |                   | Darbu periods                 |                    | v                 | Datums                                                                    | m –                              | <b>#</b>           |
| Numurs                                                                                                    | 0 -                | _                                    | 0                 | Tāmes pozīcija                |                    |                   | Apstiprināmie ieraksti                                                    |                                  |                    |
|                                                                                                    |                    |                                      |                   |                               |                    |                   |                                                                           |                                  |                    |
|                                                                                                    |                    |                                      |                   |                               |                    |                   | EJUPIELADET NOTIRIT SAI                                                   | ATJAUNOT KRI                     | TERIJUS            |
| + pievienot jaunu iei                                                                                         | RAKSTU             |                                      |                   |                               |                    |                   |                                                                           |                                  |                    |
| Datums                                                                                                    | Numurs 1<br>p<br>r | Tāmes Tāmes p<br>pozīcijas<br>numurs | ozīcijas apraksts | Darbu apraksts                | Apjoms             | Mērvienība        | Būvmateriāli                                                              | Statuss                          |                    |
| ► 05.12.2024<br>09:00                                                                                         | 280                |                                      |                   | Parasts darbs                 | 1.0                | dienas            | Karton (2024-11-15) / Papirfabrik<br>materiāli - citi materiāli - 10.0 m2 | a / Citi Sagatavošanā            | •                  |
| ► 15.11.2024<br>09:00                                                                                         | 277                |                                      |                   | Ikdienas darbs                | 77.0               | m3                |                                                                           | Sagatavošanā                     | •                  |
| • 15.11.2024<br>09:00                                                                                         | 274                |                                      |                   | Testa darbs                   | 77.0               | m3                |                                                                           | Nodots<br>apstiprināšanā         |                    |

 $Att\bar{e}ls.\ Lejupiel\bar{a}d\bar{e}\check{s}anas\ poga\ B\bar{u}vdarbu\ \check{z}urn\bar{a}l\bar{a}.$ 

| ZVĒLIETIES LEJUPIELĀDES VEIDU              |                          |
|--------------------------------------------|--------------------------|
| Sagatavotā datne būs pieejama lejupielādei | sadaļā Mani pieprasījumi |
| LEJUPIELĀDE AR DATNĒM                      | IZVĒLĒTIES               |
| LEJUPIELĀDE BEZ DATNĒM                     | IZVĒLĒTIES               |

Attēls. Lejupielādes veida izvēle

Kad pieprasījuma apstrāde ir pabeigta, sistēma nosūta paziņojumu, informējot par to, ka apstrāde ir pabeigta un vai apstrāde ir bijusi veiksmīga vai ne.

Pēc pogas nospiešanas tiks sagatavots ZIP formāta fails, kas saturēs vairākas mapes. Piemēram, ja veiks lejupielādi no būvdarbu žurnāla "**Kopskata**" saraksta, tad ZIP failā būs šādas mapes:

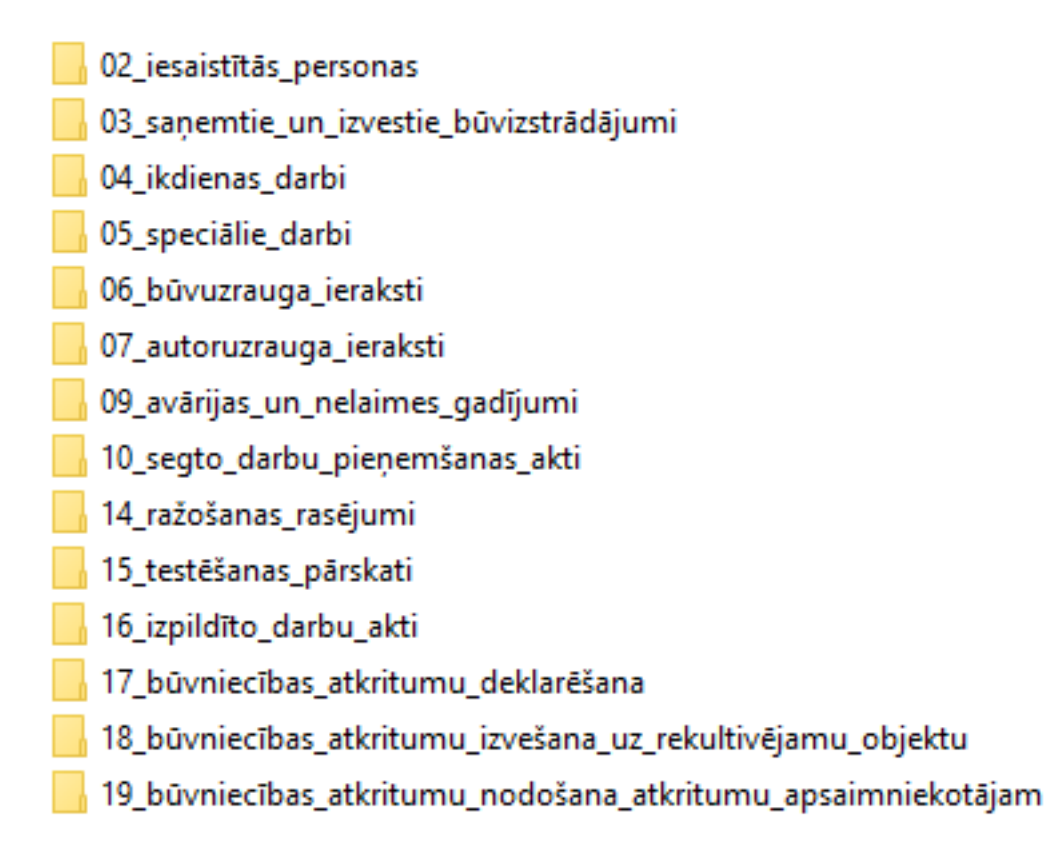

Attēls. Lejupielādēta būvdarbu žurnāla ZIP faila saturs ar daudzām mapēm.

Katra mape satur xlsx formāta failus. Mapju skaits un veids atkarīgs no kuras būvdarbu žurnāla saraksta tika veikta lejupielāde, bet divas mapes veidosies neatkarīgi no kura saraksta veida:

- 1. 01\_kārtas\_un\_būves vienmēr sagatavojama mape, ja būvniecības lieta satur kārtas;
- 2. 02\_iesaistītās\_personas vienmēr sagatavojama mape, kas satur informāciju par būvniecības lietā iesaistītajām personām;
- 3. Mapes atbilstoši ieraksta veidam.

01 kārtas un būves 02\_iesaistītās\_personas

File folder

File folder

Attēls. Vienmēr veidojamās mapes būvdarbu žurnāla lejupielādē.

Sistēma veidoto datu nosacījumi:

- Visas izveidotās mapes un datnes tiek iekļautas virsmapē ar nosaukumu <būvniecības lietas numurs>\_<YYY-MM-DD-datu sagatavošanas datums>-<HH-MI-SS datu sagatavošanas laiks>;
- Virsmape ar saturu tiek saarhivēta vienā datnē ar tādu pašu nosaukumu kā virsmapei;
- Virsmapes saturs katram ierakstu veidam tiek izveidota sava mape, kurā iekļauj:
   Datni ar ierakstu sarakstu;

- Mapes ar pielikumiem, kuri ir sagrupēti pēc saistošā žurnāla ieraksta datuma un numura. Šādas mapes nav paredzētas ierakstiem "Kārtu un būvju saraksts", "Iesaistīto personu saraksts".
- Pielikumu datņu nosaukumus veido formātā <pielikuma sistēmas identifikators>-<datnes oriģināl-nosaukums>.

Katram ierakstu veidam tiek veidota sava datne ar atbilstošu datu struktūru:

#### Kārtu un būvju saraksts – par katru kārtas būvi atrāda:

- Kārtas numurs;
- Kārtas nosaukums;
- Kārtas statuss;
- Kārtas būves kadastra apzīmējums;
- Kārtas būves nosaukums;
- Kārtas būves adrese;
- Kārtas būves būvniecības veids.

#### Iesaistīto personu saraksts – par katru personu atrāda:

- Vārds uzvārds (ja ir fiziska persona). Nosaukums, reģistrācijas numurs (ja ir juridiska persona);
- Sertifikāta numurs, ja persona ir norādīta kā būvspeciālists;
- Loma;
- Laika periods no Iesaistīšanās laika periods;
- Laika periods līdz;
- Pārstāv ja persona ir pilnvarotā persona, pārstāvētās personas vārds uzvārds / nosaukums, reģistrācijas numurs;
- Līguma numurs, ja ir norādīts;
- Tiesību apjoms, ja ir pilnvarotā persona;
- Kārtas norāda kārtu, kurai persona ir piesaistīta.

#### Materiālu saraksts:

- Ieraksta numurs;
- Kārtas nosaukums;
- Pazīme, ka būvizstrādājums ir objektā iegūts atkārtoti izmantojamais materiāls;
- Pazīme, ka obligāti jāveic testēšana;
- Materiāla veids;
- Materiāla tips (pārsaukts "Būvizstrādājuma tips");
- Ražotājs;
- Nosaukums;
- Dabas resursu ieguves vietas identifikācija;
- Atlaujas (licences) numurs;
- Atradnes vai objekta nosaukums;
- Atļaujas vai licences izdevējs;
- Atļaujas (licences) izdošanas datums;
- Atļaujas (licences) derīguma termiņš;
- Būvniecības lietas numurs;
- Būvniecības lietas nosaukums;
- Kadastra apzīmējums;
- Adrese;
- Mērvienība;
- Saņemtais apjoms tiek aprēķināts, summējot saņemto materiālu vai deklarēto atkritumu ierakstu apjomu, kuros ir norādīts materiāls un kuru statuss nav "Sagatavošanā" vai "Dzēsts";
- Atlikums tiek aprēķināts, atņemot no materiāla saņemtā apjoma summu ar ikdienas un speciālos darbos iestrādāto materiāla apjomu, materiāla izvesto apjomu. Tiek ņemti vērā ieraksti, kuros ir norādīts materiāls un kuru statuss nav "Sagatavošanā" vai "Dzēsts".

#### Saņemtie un izvestie būvizstrādājumi:

- Ieraksta numurs;
- Ieraksts izveidots;

- Ieraksta statuss;
- Ieraksta numurs
- Nosaukums;
- Daudzums;
- Mērvienība;
- Ražotājs;
- Dabas resursu ieguves vietas identifikācija;
- Atļaujas (licences) numurs;
- Atradnes vai objekta nosaukums;
- Atļaujas vai licences izdevējs;
- Atļaujas (licences) izdošanas datums;
- Atļaujas (licences) derīguma termiņš;
- Būvniecības lietas numurs;
- Būvniecības lietas nosaukums;
- Kadastra apzīmējums;
- Adrese;
- Pasūtītājs;
- Tāmes pozīcijas numurs;
- Tāmes pozīcijas apraksts;
- Materiāla veids;
- Materiāla tipa kods;
- Materiāla tipa nosaukums;
- Ir atkārtoti izmantojams materiāls;
- Izstrādājuma identifikācijas numurs;
- Receptes numurs;
- Būves;
- Darbības veids;
- Izvests uz objektu;
- Ieraksts izveidots;
- Izveidoja;
- Testēšanas informācija;
- Pielikumi saraksts ar pielikumu datņu nosaukumiem;
- Apstiprinātāji;
- Ieraksta saites URL;
- Testēšanas paraugi detalizēti dati par saistītiem darbu testēšanas paraugiem atsevišķā lapā:
  - -Saņemtā materiāla ieraksta numurs (pārsaukts "Saņemtā būvizstrādājuma ieraksta numurs");
  - -Ieraksta numurs saistītā testēšanas parauga ieraksta numurs;
  - Parauga ņemšanas datums;
  - Parauga numurs;
  - Pārbaudes nosaukums, apraksts;
  - Laboratorija;
  - Ieraksta statuss.

## Ikdienas darbi:

- Ieraksta numurs;
- Datums un laiks;
- Ieraksta statuss;
- Atbildīgā persona;
- Atbildīgais uzņēmums;
- Tāmes pozīcijas numurs;
- Tāmes pozīcijas apraksts;
- Darba apraksts;

- Darbu apjoms;
- Mērvienība;
- Iestrādātie materiāli Ierakstu dabas resursiem veido vērtības "Dabas resursa veids", "Atradnes vai objekta nosaukums" vai "BL numurs" vai "Kadastra numurs", "Nosaukums" , Iestrādātais apjoms; Mērvienība;
- Strādājošo skaits;
- Laika apstākļi;
- Temperatūra °C;
- Nokrišņi;
- Būves;
- Būvprojekts;
- Izveidoja;
- Defektu apraksts;
- Apstiprinātāji;
- Ieraksta saites URL ;
- Pielikumi saraksts ar pielikumu datņu nosaukumiem;
- Iestrādātie materiāli- detalizēti iestrādāto materiālu dati atsevišķā lapā:
  - Darba ieraksta numurs;
  - Nosaukums (pārsaukts "Būvizstrādājuma nosaukums");
  - -Iestrādātais apjoms;
  - Mērvienība;
  - Materiāla veids;
  - -Ražotājs;
  - Dabas resursu ieguves vietas identifikācija;
  - Atļaujas (licences) numurs;
  - Atradnes vai objekta nosaukums;
  - Atļaujas vai licences izdevējs;
  - Atļaujas (licences) izdošanas datums;
  - Atļaujas (licences) derīguma termiņš;
  - Būvniecības lietas numurs;
  - Būvniecības lietas nosaukums;
  - -Kadastra apzīmējums;
  - Adrese;
  - Materiāla tipa kods (pārsaukts "Būvizstrādājuma tipa kods");
  - Materiāla tipa nosaukums (pārsaukts "Būvizstrādājuma tipa nosaukums").

 ${\bf Speciālie}~{\bf darbi}$ - veido xl<br/>sx failus atkarībā no Speciālā darba veida:

- Ieraksta numurs ;
- Datums un laiks;
- Ieraksta statuss;
- Atbildīgā persona;
- Atbildīgais uzņēmums;
- Tāmes pozīcijas numurs;
- Tāmes pozīcijas apraksts;
- Darbu apraksts;
- Darbu apjoms;

- Mērvienība;
- Iestrādātie materiāli Ierakstu dabas resursiem veido vērtības "Dabas resursa veids", "Atradnes vai objekta nosaukums" vai "BL numurs" vai "Kadastra numurs", "Nosaukums" , Iestrādātais apjoms; Mērvienība;
- Strādājošo skaits;
- Laika apstākļi;
- Temperatūra °C;
- Nokrišņi;
- Būves;
- Projekta dokumentācija;
- Izveidoja;
- Apstiprinātāji;
- Ieraksta saites URL;
- Pielikumi saraksts ar pielikumu datņu nosaukumiem;
- Speciālā darba veids katram ieraksta veidam sava struktūra, saskaņā ar esošu funkcionalitāti;
- Iestrādātie materiāli detalizēti iestrādāto materiālu dati atsevišķā lapā:
  - Darba ieraksta numurs;
  - Nosaukums (pārsaukts "Būvizstrādājuma nosaukums");
  - Iestrādātais apjoms;
  - Mērvienība;
  - Materiāla veids;
  - -Ražotājs;
  - Dabas resursu ieguves vietas identifikācija;
  - Atļaujas (licences) numurs;
  - Atradnes vai objekta nosaukums;
  - Atļaujas vai licences izdevējs;
  - Atļaujas (licences) izdošanas datums;
  - Atļaujas (licences) derīguma termiņš;
  - Būvniecības lietas numurs;
  - Būvniecības lietas nosaukums;
  - Kadastra apzīmējums;
  - Adrese;
  - Materiāla tipa kods;
  - Materiāla tipa nosaukums;
- Ražošanas rasējumi- detalizēti dati par saistītiem ražošanas rasējumu ierakstiem atsevišķā lapā :
  - Darba ieraksta numurs;
  - Ieraksta numurs saistītā ražošanas rasējuma ieraksta numurs;
  - Ieraksts izveidots;
  - Ieraksta statuss;
  - Izveidoja;
  - Nosaukums;
  - Rasējuma izstrādātājs;
  - Apakšuzņēmējs, kurš at<br/>bild par rasējuma pievienošanu.
- Autoruzrauga ieraksti- detalizēti dati par saistītiem autoruzraugu ierakstiem atsevišķā lapā :
  - Darba ieraksta numurs;
  - Ieraksta numurs saistītā autoruzrauga ieraksta numurs;
  - Ieraksts izveidots;
  - Ieraksta statuss;

- Izveidoja;
- Atbildīgā persona;
- Atbildīgais uzņēmums;
- Norādījumi;
- Norādījumu izpildes termiņš.
- Testēšanas paraugi– detalizēti dati par saistītiem darbu testēšanas paraugiem atsevišķā lapā :
  - Saņemtā materiāla ieraksta numurs;
  - -Ieraksta numurs saistītā testēšanas parauga ieraksta numurs;
  - Parauga ņemšanas datums;
  - Parauga numurs;
  - Pārbaudes nosaukums, apraksts;
  - Laboratorija;
  - Ieraksta statuss.

#### Būvuzrauga ieraksti:

- Ieraksta numurs;
- Ieraksts izveidots;
- Ieraksta statuss;
- Izveidoja;
- Atbildīgā persona;
- Atbildīgais uzņēmums;
- Norādījumi;
- Norādījumu izpildes termiņš;
- Pielikumi saraksts ar pielikumu datņu nosaukumiem;
- Apstiprinātāji;
- Ieraksta saites URL.

#### Autoruzrauga ieraksti:

- Ieraksta numurs;
- Ieraksts izveidots;
- Ieraksta statuss;
- Izveidoja;
- Atbildīgā persona;
- Atbildīgais uzņēmums;
- Norādījumi;
- Norādījumu izpildes termiņš;
- Pielikumi;
- Apstiprinātāji;
- Ieraksta saites URL.

#### Kontrolējošo organizāciju ierakstu saraksts;

- Ieraksts izveidots;
- Izveidoja;
- Norādījumi;
- Norādījumu izpildes termiņš
- Ieraksta saites URL.

#### Avāriju un nelaimes gadījumu saraksts

- Ieraksta numurs;
- Ieraksts izveidots;
- Ieraksta statuss;
- Izveidoja;
- Apraksts;
- Pielikumi
- Ieraksta saites URL.

#### Segto darbu pieņemšanas aktu saraksts

- Akta numurs;
- Ieraksts izveidots;
- Ieraksta statuss;
- Nosaukums;
- Akta nosaukums;
- Marka;
- Kods;
- Darba īss raksturojums;
- Ieraksta saites URL;
- Papildus pieejamie dati pieejami atsevišķās lapās.

## Nozīmīgo konstrukciju pieņemšanas aktu saraksts:

- Akta numurs;
- Ieraksts izveidots;
- Ieraksta statuss;
- Nosaukums;
- Akta nosaukums;
- Marka;
- Kods;
- Darba īss raksturojums;
- Ieraksta saites URL;
- Papildus pieejamie dati pieejami atsevišķās lapās.

## Ugunsdrošībai nozīmīgās inženiertehniskās sistēmas pieņemšanas aktu saraksts:

- Akta numurs;
- Ieraksts izveidots;
- Ieraksta statuss;
- Nosaukums;
- Akta nosaukums;
- Marka;
- Kods;
- Darba īss raksturojums;
- Ieraksta saites URL;
- Papildus pieejamie dati pieejami atsevišķās lapās.

#### Citu pieņemšanas aktu saraksts:

- Akta numurs;
- Ieraksts izveidots;
- Ieraksta statuss;
- Nosaukums;
- Akta nosaukums;
- Marka;
- Kods;
- Darba īss raksturojums;
- Ieraksta saites URL;
- Papildus pieejamie dati pieejami atsevišķās lapās.

Testēšanas pārskati – veido datni ar divu veidu lapām testēšanas paraugiem un testēšanas rezultātiem:

- Testēšanas paraugi:
- Ieraksta veids "Saņemtā materiāla/būvizstrādājuma testēšanas paraugs" vai "Darbu kvalitātes pārbaudes testēšanas paraugs";
- Saistītā materiāla/darba ieraksta numurs;
- Ieraksta numurs testēšanas parauga ieraksta numurs;

- Parauga ņemšanas datums;
- Parauga numurs;
- Pārbaudes nosaukums, apraksts;
- Laboratorija;
- Ieraksta statuss;
- Ieraksta saites URL;
- Pielikumi saraksts ar pielikumu datņu nosaukumiem.
- Testēšanas rezultāti:
- Ieraksta veids "Saņemtā materiāla/būvizstrādājuma testēšanas parauga testēšanas rezultāts" vai "Darbu kvalitātes pārbaudes testēšanas parauga testēšanas rezultāts";
- Saistītā parauga ieraksta numurs;
- Ieraksta numurs testēšanas rezultāta ieraksta numurs;
- Pārskata datums;
- Pārskata numurs;
- Ieraksta statuss;
- Ieraksta saites URL;
- Pielikumi saraksts ar pielikumu datņu nosaukumiem.

#### Ražošanas rasējumi:

- Ieraksta numurs;
- Ieraksts izveidots;
- Ieraksta statuss;
- Nosaukums;
- Rasējuma izstrādātājs;
- Apakšuzņēmējs, kurš atbild par rasējuma pievienošanu;
- Būvprojekta dokumentācijas lapa/rasējums;
- Izveidoja;
- Apstiprinātāji;
- Ieraksta saites URL;
- Rasējuma datnes nosaukums pašu datni ieliek mapē ar datnēm;
- Pielikumi saraksts ar pielikumu datņu nosaukumiem.

#### Izpildīto darbu akti:

- Ieraksts izveidots;
- Ieraksta statuss;
- Akta numurs;
- Akta perioda sākuma datums;
- Akta perioda beigu datums;
- Ieraksta saites URL.

#### Būvniecības atkritumu deklarēšana:

- Ieraksta numurs;
- Ieraksts izveidots;
- Ieraksta statuss;
- Būvniecības atkritumu veida kods;
- Būvniecības atkritumu veida nosaukums;
- Daudzums;
- Mērvienība;
- Tāmes pozīcijas kods;

- Tāmes pozīcijas nosaukums;
- Izveidoja;
- Apstiprinātāji;
- Ieraksta saites URL;
- Pielikumi saraksts ar pielikumu datņu nosaukumiem.

## Būvniecības atkritumu izvešana uz rekultivējamu objektu:

- Ieraksta numurs;
- Izvešanas datums
- Ieraksta statuss;
- Būvniecības atkritumu veida kods;
- Būvniecības atkritumu veida nosaukums;
- Daudzums;
- Mērvienība;
- Tāmes pozīcijas kods;
- Tāmes pozīcijas nosaukums;
- Atradnes nosaukums;
- Atradnes atrašanās vieta adrese vai zemes vienības kadastra apzīmējums;
- Ieraksts izveidots;
- Izveidoja;
- Apstiprinātāji;
- Ieraksta saites URL;
- Pielikumi saraksts ar pielikumu datņu nosaukumiem.

#### Būvniecības atkritumu nodošana atkritumu apsaimniekotājam:

- Ieraksta numurs;
- Izvešanas datums
- Ieraksta statuss;
- Daudzums;
- Mērvienība;
- Tāmes pozīcijas kods;
- Tāmes pozīcijas nosaukums;
- Apsaimniekotāja nosaukums;
- Apsaimniekotāja reģistrācijas numurs;
- Pavadzīmes numurs;
- Ieraksts izveidots;
- Izveidoja;
- Apstiprinātāji;
- Ieraksta saites URL;
- Pielikumi saraksts ar pielikumu datņu nosaukumiem.

#### Izvestie būvniecības atkritumi – detalizēti izvesto būvniecības atkritumu dati atsevišķā lapā:

- Izvešanas ieraksta numurs;
- Būvniecības atkritumu veida kods;
- Būvniecības atkritumu veida nosaukums;
- Izvestais apjoms;
- Mērvienība.
- Būvizstrādājumu saraksts:
- Ieraksta numurs;
- Kārtas nosaukums;
- Pazīme, ka būvizstrādājums ir objektā iegūts kā atkārtoti izmantojamais materiāls;
- Pazīme, ka obligāti jāveic testēšana;
- Būvizstrādājuma tips;
- Ražotājs;
- Būvizstrādājuma nosaukums;
- Mērvienība;

- Būvizstrādājuma saņemtais apjoms;
- Būvizstrādājuma atlikums.

## 9.3.3 Būvdarbu žurnāla datnes sagatavošana

Autorizēts BISP lietotājs atver būvniecības lietas sadaļu "**Būvdarbu gaita**" un tās apakšsadaļā "**Būvdarbu žurnāls**" var izvēlēties iespēju sagatavot izdruku, nospiežot pogu <**Izdrukas pieprasījums**>.

| BOVNIECTBAS LIETA: SA<br>BIS-BL-380942-8741 · (BO | PŅU BŪVE<br>/dardi · RĒZEKN | IES PILSĒTAS DOME - Res | aurācija · 03.10.2023 10:05 · | Notikumu vēsture -     |                             |                                                 |                      |                   | ۵ ک                  |
|---------------------------------------------------|-----------------------------|-------------------------|-------------------------------|------------------------|-----------------------------|-------------------------------------------------|----------------------|-------------------|----------------------|
| AKTUĀLIE DATI DOKUMENTI                           | PERSONAS                    | DOKUMENTU SASKAŅOJUN    | II TEHNISKIE NOTEIKUMI        | BŪVPROJEKTS            | RĒĶINI ATZINUMI ENERGOSER   | IFIKĀTI APTURĒŠANA UN PĀRTRAU                   | JKUMI BŪVDARBU GAIT  | A LIETAS PILNVA   | IRAS/DEL VAIRĀK =    |
| BŪVDARBU ŽURNĀLS PERSO                            | INAS BŪVDAR                 | BU LĪGUMI   BŪVPROJEKTS | KONFIGURĀCIJA MJ              | ATERIĀLU KONFIGURĀCIJA | DOKUMENTI                   |                                                 |                      |                   |                      |
| KOPSKATS IKDIENAS DARBI                           | MATERIĀLI U                 | JN BŪVIZSTRĀDĀJUMI MA   | TERIĀLU APSTIPRINĀŠANA        | TESTĒŠANAS PĀRSKATI    | SPECIĀLIE DARBI PIEŅEMŠANAS | AKTI BŪVNIECĪBAS ATKRITUMI                      | IZPILDĪTO DARBU AKTI | ZIŅAS PAR AVĀRIJU | U VAI NEL 🛛 VAIRĀK 😑 |
| Jums eksistē neapstiprināti būv                   | /darbu žurnāla ier          | aksti!                  |                               |                        |                             |                                                 |                      |                   |                      |
| ← KOPSKATS                                        |                             |                         |                               |                        |                             |                                                 |                      |                   |                      |
| leraksta veids                                    |                             |                         | Statuss                       |                        |                             | Atbildīgā persona                               |                      |                   |                      |
| Atbildīgais uzņēmums                              |                             |                         | Darbu periods                 | ;                      |                             | Datums                                          |                      |                   |                      |
| Numurs                                            | o –                         |                         | Apraksts/Pam                  | atojums 🕕              |                             | Apstiprināmie ier                               | 🖮 –                  |                   | <u></u>              |
|                                                   |                             |                         |                               |                        | MEKLÊT                      | LEJUPIELÄDĒT NOTĪRĪT                            | SAGLABĀT KRITĒRIJUS  | ATJAUNOT KE       | RITĒRIJUS            |
| IZDRUKAS PIEPRASĪJUMS                             | + PIEVIENOT J               | AUNU IERAKSTU           |                               |                        |                             |                                                 |                      |                   |                      |
| Datums                                            | Numurs                      | leraksta veids          | Statuss                       | Apraksts               | Būves                       | Atbildīgā persona                               | Apjoms               | Mērvienība        |                      |
| • 05.12.2024 09:00                                | 280                         | Ikdienas darbi          | Sagatavošanā                  | Parasts darbs          | 21000030313001 - ēl         | a 4-00144 Atbildīgais_10<br>BūvdarbuVadītājs_10 | 0 1.0                | dienas            | ••                   |
| 15.11.2024 09:00                                  | 275                         | Ikdienas darbi          | Nodots<br>apstiprināšanā      | Testa darbs            |                             | Andris Paraudziņš                               | 77.0                 | m3                | ✓ × ••               |
| 15.11.2024 09:00                                  | 274                         | Ikdienas darbi          | Nodots                        | Testa darbs            |                             | Andris Paraudziņš                               | 77.0                 | m3                | ✓ ×                  |

Attēls. Būvdarbu žurnāla izdrukas sagatavošana.

Lietotājs, nospiežot Izdrukas pieprasījuma pogu, redz paziņojumu "Sagatavotā datne būs pieejama lejupielādei sadaļā **MANI PIEPRASĪJUMI**"

|       | IZDRUKAS PIEPRASĪJUMS                                                                                      |          |
|-------|----------------------------------------------------------------------------------------------------|----------|
|       |                                                                                                    |          |
|       | Sagatavotā datne būs pieejama lejupielādei sadaļā Mani pieprasījumi                                        |          |
|       |                                                                                                    |          |
|       | APSTIPRINĀT ATCELT                                                                                         |          |
| Lietc | ptājam pēc veiksmīgi izveidota pieprasījuma, parāda paziņojumu:                                            |          |
|       | Jūsu pieprasījums ir iesniegts apstrādei! Pieprasījuma apstrādes gaitu skatīt<br>Mani pieprasījumi sadaļā. | $\times$ |
|       |                                                                                                    |          |

## Attēls. Sistēmas paziņojums

"Jūsu pieprasījums ir iesniegts apstrādei! Pieprasījuma apstrādes gaitu skatīt MANI PIEPRASĪJUMI sadaļā.",

## kur MANI PIEPRASĪJUMI - ir saite uz sadaļu (sk. "Mani pieprasījumi").

Izdruka satur šādas sadaļas:

- Būvdarbu žurnāla pamatdatus:
  - Būvniecības lietas numurs;
    - $\ast\,$  Būvniecības lietas nosaukums;
    - \* Būvniecības lietas adrese;
- Būvju saraksts;
- Iesaistīto personu saraksts;
- Saņemto materiālu un būvizstrādājumu saraksts pilna katra ieraksta informācija;
- Ikdienas darbu hronoloģisks saraksts pilna katra ieraksta informācija;
- Speciālo darbu hronoloģisks saraksts pilna katra ieraksta informācija;
- Būvuzrauga ierakstu hronoloģisks saraksts pilna katra ieraksta informācija;
- Autoruzrauga ierakstu hronoloģisks saraksts pilna katra ieraksta informācija;
- Kontrolējošo organizāciju ierakstu hronoloģisks saraksts pilna katra ieraksta informācija;
- Avāriju un nelaimes gadījumu hronoloģisks saraksts pilna katra ieraksta informācija;
- Segto darbu pieņemšanas aktu hronoloģisks saraksts par katru aktu tikai numurs, datums, nosaukums;
- Nozīmīgo konstrukciju pieņemšanas aktu hronoloģisks saraksts par katru aktu tikai numurs, datums, nosaukums;
- Ugunsdrošībai nozīmīgās inženiertehniskās sistēmas pieņemšanas aktu hronoloģisks saraksts pilna katra ieraksta informācija;
- Citu pieņemšanas aktu hronoloģisks saraksts pilna katra ieraksta informācija.

#### 9.3.4 Būvdarbu žurnāla sadalījums kārtās

Būvdarbu žurnāls var būt kopējs uz visu būvniecības lietu, vai atbilstošs būvniecības kārtām, ja tādas ir. Būvdarbu žurnāls var būt katrai kārtai atsevišķi vai arī vairākām kārtām var būt apvienotais žurnāls. Būvdarbu žurnāla kārtu izvēlas, atverot izvēles sarakstu un norādot no tā kārtu:

| BÖVNIECĪBAS LIETA: BAZNĪCAS IELA<br>BIS-BL-380619-13074 · (Būvdarb) · Mācību būvvalde · Pārbūve, Restaurācija, Alja | uunošana - 31.07.2023 13.09 - <u>Notikumu věsture</u> -                 | § (*)                                                                                              |
|----------------------------------------------------------------------------------------------------|-------------------------------------------------------------------------|----------------------------------------------------------------------------------------------------|
| AKTUĀLIE DATI DOKUMENTI PERSONAS DOKUMENTU SASKAŅOJUMI (52)                                                         | TEHNISKIE NOTEIKUMI   BŪVPROJEKTS   RĒĶINI   ATZINUMI   ENERGOSERTIFIKĀ | ĀTI   APTURĒŠANA UN PĀRTRAUKUMI   BŪVDARBU GAITA   LIETAS PILNVARAS VAIRĀK 🚍                       |
| BŪVDARBU ŽURNĀLS PERSONAS BŪVDARBU LĪGUMI BŪVPROJEKTS KONF                                                          | IGURĀCIJA MATERIĀLU KONFIGURĀCIJA TĀME DOKUMENTI                        |                                                                                                    |
| KOPSKATS IKDIENAS DARBI MATERIĀLI UN BŪVIZSTRĀDĀJUMI MATERIĀLU APS                                                  | TIPRINĀŠANA TESTĒŠANAS PĀRSKATI SPECIĀLIE DARBI PIEŅEMŠANAS AKTI        | BŪVNIECĪBAS ATKRITUMI $\mid$ izpildīto darbu akti $\mid$ ziņas par avāriju vai nel $vairāk \equiv$ |
| ▼KOPSKATS Izvēlēties kārtu: Pirmā kārta ▼                                                                           |                                                                         |                                                                                                    |
| Ieraksta veids                                                                                                    | Statuss                                                                 | Atbildīgā persona                                                                                  |
| Atbildīgais uzņēmums                                                                                                | Darbu periods                                                           | Datums                                                                                             |
| Numurs                                                                                                    | Apraksts/Pamatojums 🛈                                                   | Apstiprināmie ieraksti                                                                             |
|                                                                                                    | NERLÊT                                                                  | ZULIBĪTIRIX TORMALTA ZULIBĪTIRIX TĀBAJGAZ TĪRĪTOR                                                  |

Attēls. Izvēlēties būvdarbu žurnāla kārtu.

Kārtu attēlošanas piemēri:

- 1. Kārtu žurnāli ir apvienoti uzejot uz ikonas blakus nosaukumam, parādās informatīvs teksts par apvienotās kārtas numuru:
- 2. Katrai kārtai savs žurnāls kārtas žurnālu var izvēlēties, nospiežot uz tās nosaukuma:

Aktivizējot kārtu, tiek atrādīti kārtas ieraksti.

#### 9.3.5 Kopskats

Lietotājam, atverot izvēlētās būvniecības lietas sadaļu "**Būvdarbu gaita**"/"**Būvdarbu žurnāls**", pēc noklusējuma tiek atvērta sadaļa "**Kopskats**" ar būvdarbu žurnāla ierakstiem/notikumiem hronoloģiskā secībā. Sadaļā "**Kopskats**" atrāda sarakstu ar visiem būvdarbu žurnāla ierakstiem. Par katru ierakstu atrāda informāciju atkarībā no ieraksta veida:

| BŪVNIECĪBAS LIETA: BL AR BŪVNIECĪBAS KĀRTĀM, APVIENOTAIS ŽURNĀLS (BŪVATĻAUJA, ABV20, IAU TSP<br>V 1]                                                                                                 | 2 1                |
|----------------------------------------------------------------------------------------------------|--------------------|
| <u>BIS-BL-376359-12565</u> (B0vdarb) · Mācību būvvaide - Pārbūve - 14.10.2021 16:40 · <u>Notikumu vēsture</u>                                                                                        |                    |
| Lietā ir norādīts(-i) būvspeciālists(-i), kuram sertificējošā iestāde ir apturējusi/anulējusi sertifikātu:<br>• Atbildīgais_20 Būvdarbu/dadītājs_20. sertifikāts 5-01998                             |                    |
| ፋ AKTUĀLIE DATI   DOKUMENTI   PERSONAS   DOKUMENTU SASKAŅOJUMI (1)   TEHNISKIE NOTEIKUMI   BŪVPROJEKTS   RĒĶINI   ATZINUMI   ENERGOSERTIFIKĀTI   APTURĒŠANA UN PĀRTRAUKUMI   BŪVDARBU GAITA   LIETAS | PILNVARAS/DELE ►   |
| A BŮVDARBU ŽURNÁLS PERSONAS BŮVDARBU LÍGUMI BŮVPRDJEKTS KONFIGURÁCIJA MATERIÁLU KONFIGURÁCIJA DOKUMENTI                                                                                              | •                  |
| KOPSKATS IKUIENAS Kārta ir apvienota ar. Otrā karta dājumi materiālu apstiprināšana testēšanas pārskati speciālie darbi pieņemšanas akti būvniecības atkritumi izpildīto darbu akti ziņas par av     | ÁRIJU VAI NELAIME⊫ |
| ▼KOPSKATS Izvēlēties kārtu: Pirmā kārta O ◀                                                                                                    |                    |

 $Att\bar{e}ls. \ Apvienot\bar{a}s \ k\bar{a}rtas \ atr\bar{a}d\bar{\imath}\check{s}ana \ b\bar{u}vdarbu \ \check{z}urn\bar{a}l\bar{a}.$ 

| BŪVNIECĪBAS LIETA: IECERE AR KĀRTĀM UN BUN MĀCĪBU PAŠV. IER.                                                                                 |                                                                                             |  |  |  |  |  |
|----------------------------------------------------------------------------------------------------|---------------------------------------------------------------------------------------------|--|--|--|--|--|
| 🖌 AKTUĀLIE DATI   DOKUMENTI   PERSONAS   DOKUMENTU SASKAŅOJUMI   TEHNISKIE NOTEIKUMI   BŪVPROJEKTS   RĒĶINI   ATZINUMI   ENERGOSEI           | RTIFIKĀTI APTURĒŠANA UN PĀRTRAUKUMI <u>būvdarbu gaita</u> lietas pilnvaras/deleģēj <b>þ</b> |  |  |  |  |  |
| 4 BŪVDARBU ŽURNĀLS PERSONAS BŪVDARBU LĪGUMI BŪVPROJEKTS KONFIGURĀCIJA MATERIĀLU KONFIGURĀCIJA DOKUMENTI                                      | Þ                                                                                           |  |  |  |  |  |
| 🔸 🛛 KOPSKATS 🛛 IKDIENAS DARBI 🔹 MATERIĀLI UN BŪVIZSTRĀDĀJUMI 🔹 MATERIĀLU APSTIPRINĀŠANA 🔤 TESTĒŠANAS PĀRSKATI 🍦 SPECIĀLIE DARBI 🔤 PIEŅENŠANA | AS AKTI 🛛 BŪVNIECĪBAS ATKRITUMI 📄 IZPILDĪTO DARBU AKTI 📄 ZIŅAS PAR AVĀRIJU VAI NELAIME 🕨    |  |  |  |  |  |
| ▼ KOPSKATS Izvēlēties kārtu: Pirmā kārta                                                                                                    |                                                                                             |  |  |  |  |  |
| Ieraksla veids Primā kārta                                                                                                    | Albildīgā persona                                                                           |  |  |  |  |  |
| Atbildīgais uzņēmums Darbu periods                                                                                                    | Datums                                                                                      |  |  |  |  |  |

Attēls. Kārtu sadalījums būvdarbu žurnālā.

- Datums datums un laiks, par kuru ieraksts ir izveidots;
- Numurs sistēmas ģenerētais ieraksta numurs;
- Ieraksta veids;
- Statuss ieraksta statuss;
- Apraksts atkarībā no ieraksta veida:
  - ikdienas darbiem darba apraksts;
  - speciālajiem darbiem speciālā darba veids;
  - saņemtajiem materiāliem un būvizstrādājumiem būvizstrādājuma tips, ražotājs, būvizstrādājuma nosaukums;
  - aktiem akta veids, numurs, nosaukums;
  - testēšanas parauga ņemšanas ierakstam nosaukums (apraksts), laboratorija;
  - testēšanas rezultāta ierakstam pārskata numurs, pārskata datums;
- Būves visas ierakstam piesaistītās būves, par katru atrāda kadastra apzīmējumu un būves nosaukumu;
- Atbildīgā persona ja ierakstam tāda ir tikusi norādīta;
- Apjoms ja ierakstam tāds tiek norādīts (ikdienas un speciāliem darbiem darba apjoms, saņemtiem materiāliem – daudzums);
- Mērvienība ja ierakstam tāda tiek norādīta. Atbilstoši ieraksta veidam laukā "apjoms" atrādāmās vērtības mērvienība.

Ierakstiem ir iespējams apskatīt izvērsto informāciju:

- Apstiprināšanas datums ja ieraksts ir apstiprināts;
- Apstiprinātāji apstiprinātāju saraksts, ar datumu, kurā ir veikta apstiprināšana
- Katram ieraksta veidam specifiska informācija:
  - ikdienas darbi:
    - \* materiāli (nosaukums, ražotājs, apjoms), ja ir norādīti;
    - \* tāmes pozīcija, ja ir norādīta.
  - Saņemtie materiāli un būvizstrādājumi:
    - \* tāmes pozīcija, ja ir norādīta.
    - \* Saņemtā materiāla/būvizstrādājuma testēšanas paraugs nav papildus dati;
    - \* Saņemtā materiāla/būvizstrādājuma parauga testēšanas rezultāts nav papildus dati;
  - Speciālie darbi nav papildus dati;
  - Ziņas par avāriju vai nelaimes gadījumu nav papildus dati;

- Būvuzrauga ieraksts nav papildus dati;
- Autoruzrauga ieraksts nav papildus dati;
- Segto darbu pieņemšanas akts nav papildus dati;
- Nozīmīgo konstrukciju pieņemšanas akts nav papildus dati;
- Ugunsdrošībai nozīmīgās inženiertehniskās sistēmas pieņemšanas akts nav papildus dati;
- Cits pieņemšanas akts nav papildus dati;
- Darbu kvalitātes pārbaudes testēšanas paraugs nav papildus dati;
- Darbu kvalitātes pārbaudes parauga testēšanas rezultāts nav papildus dati;
- Ražošanas rasējums nav papildus dati;
- Saņemtie dabas resursi:
  - \* Atbildīgais uzņēmums;
  - \* Tāmes pozīcija;
  - $\ast$  Apstiprinātāji.

Būvdarbu žurnāla sarakstā lietotājs var atlasīt datus pēc šādiem atlases kritērijiem:

- Ieraksta veids izvēle no iespējamām vērtībām ar iespēju norādīt vairākas vērtības vienlaikus;
- Statuss izvēle no iespējamām vērtībām ar iespēju norādīt vairākas vērtības vienlaikus;
- Atbildīgā persona izvēle no visām personām, kuri reģistrēti līgumu sarakstā, ar iespēju norādīt vairākas vērtības vienlaikus. Izvēles sarakstā atrāda personas vārdu uzvārdu, ja persona līgumā ir norādīta ar būvspeciālista sertifikātu;
- Atbildīgais uzņēmums izvēle no visiem uzņēmumiem, kuri reģistrēti līgumu sarakstā, ar iespēju norādīt vairākas vērtības vienlaikus. Izvēles sarakstā atrāda uzņēmuma nosaukumu un reģistrācijas numuru;
- Darbu periods datumu un laika periods, kurā noticis notikums. Ar iespēju norādīt, piemēram -1 diena, kas atlasot nozīmēs, ka tiks atlasīti dati sākot ar <šodien> 1;
- Datums datumu periods, par kuru veikt atlasi;
- Apstiprināmie ieraksti pazīme, vai ieraksts vēl jāapstiprina (atlasa ierakstus, kuri gaida lietotāja apstiprinājumu);
- Apraksts/Pamatojums meklē norādīto simbolu virkni būvdarbu žurnāla ieraksta datos atkarībā no ieraksta veida.
  - Saņemtajiem materiāliem un būvizstrādājumiem "Būvizstrādājuma nosaukums";
  - Ikdienas darbi "Darbu apraksts" un "Darbu veids";
  - Speciālie darbi "Darba veids";
  - Autoruzrauga vai Būvuzrauga ieraksti "Norādījumi" un "Novērojumu apraksts"
  - Avāriju un nelaimes gadījumu ieraksti "Apraksts"
  - Segto darbu pieņemšanas akti, Nozīmīgo konstrukciju pieņemšanas akti, Ugunsdrošībai nozīmīgās inženiertehniskās sistēmas pieņemšanas akti, Citi pieņemšanas akti - "Nosaukums" un "Akta nosaukums";
  - Ražošanas rasējumi "Nosaukums";
  - Saņemtā materiāla/būvizstrādājuma testēšanas paraugs, Saņemtā materiāla/būvizstrādājuma parauga testēšanas rezultāts, Darbu kvalitātes pārbaudes testēšanas paraugs, Darbu kvalitātes pārbaudes parauga testēšanas rezultāts - "Pārbaudes nosaukums, apraksts";
  - Saņemtie dabas resursi "Nosaukums", "Atradnes vai objekta nosaukums / BL numurs/ Kadastra apzīmējums";
  - Kontrolējošo iestāžu ieraksti "Novērojumu apraksts" ("Darbu apraksts").

Būvdarbu žurnāla sarakstā katrā lapā ir iekļauti 30 ieraksti. Lai pārvietotos pa lapām, jāizmanto lapošanas iespēja:

Lietotājs var atvērt katru ierakstu un apskatīt ieraksta detalizēto informāciju, uzspiežot uz trīspunktes ikonas un tad izvēloties "Atvērt jaunā logā":

Katrs ieraksts tiek atvērts jaunā šķirklī, kur tālāk var apskatīt arī ieraksta notikuma vēsturi, nospiežot ikonu <br/> <br/>Notikumu vēsture>.

Ja lietotājs atver būvdarbu žurnāla ierakstu (neatkarīgi no tā veida) labošanas režīmā, poga "Saglabāt" ir aktīva tikai, ja lietotājs ir veicis izmaiņas datos.

#### 9.3.5.1 Meklēšanas kritēriju saglabāšanas iespēja

Lietotājs ierakstu sarakstos var saglabāt atlases kritērijus, norādot atlases vērtības kā noklusētās, nospiežot pogu <**Saglabāt kritērijus**>, un, nākamo reizi atlasot datus, tiks izmantotas šīs saglabātās vērtības.

| BŪVDARBU ŽURNĀLS PERSONAS           | BŪVDARBU LĪGUMI BŪVPROJEKTS KO           | NFIGURĀCIJA MATERIĀLU KONFIGURĀCIJA DOKUME  | NTI                    |                                           |                                          |
|-------------------------------------|------------------------------------------|---------------------------------------------|------------------------|-------------------------------------------|------------------------------------------|
| KOPSKATS IKDIENAS DARBI             | MATERIĀLI UN BŪVIZSTRĀDĀJUMI MATERIĀLU J | PSTIPRINĀŠANA TESTĒŠANAS PĀRSKATI SPECIĀLIE | DARBI PIEŅEMŠANAS AKTI | BŪVNIECĪBAS ATKRITUMI IZPILDĪTO DARBU AKT | I 🕴 ZIŅAS PAR AVĀRIJU VAI NEL 🔽 VAIRĀK 🚍 |
| Jums eksistē neapstiprināti būvdart | bu žumāla ieraksti!                      |                                             |                        |                                           |                                          |
| - KOPSKATS                          |                                          |                                             |                        |                                           |                                          |
| leraksta veids                      |                                          | Statuss                                     |                        | Atbildīgā persona                         |                                          |
| Atbildīgais uzņēmums                |                                          | Darbu periods                               |                        | Datums 🖮 🗕                                | 8                                        |
| Numurs                              | 0 - 0                                    | Apraksts/Pamatojums 🛈                       |                        | Apstiprināmie ieraksti                    |                                          |
|                                     |                                          |                                             | NEKLĒT LE              | JUPIELÄDĖT NOTĪRĪT SAGLABĀT KRITĒR        | IJUS ATJAUNOT KRITĒRIJUS                 |
| IZDRUKAS PIEPRASĪJUMS               | PIEVIENOT JAUNU IERAKSTU                 |                                             |                        |                                           |                                          |
| Datums                              | Numurs leraksta veids                    | Statuss Apraksts                            | Būves                  | Atbildīgā persona Apjoms                  | Mērvienība                               |
|                                     |                                          |                                             |                        |                                           |                                          |

| ▶ 05.12.2024 09:00 | 280 | Ikdienas darbi        | Sagatavošanā             | Parasts darbs                   | 21000030313001 - ēka | 4-00144 Atbildīgais_10<br>BūvdarbuVadītājs_10 | 1.0  | dienas | •      |
|--------------------|-----|-----------------------|--------------------------|---------------------------------|----------------------|-----------------------------------------------|------|--------|--------|
| 15.11.2024 09:00   | 275 | Ikdienas darbi        | Nodots<br>apstiprināšanā | Testa darbs                     |                      | Andris Paraudziņš                             | 77.0 | m3     | ✓ × •• |
| ▶ 15.11.2024 09:00 | 274 | Ikdienas darbi        | Nodots<br>apstiprināšanā | Testa darbs                     |                      | Andris Paraudziņš                             | 77.0 | m3     | ✓ × •• |
| 15.11.2024 09:00   | 279 | Ikdienas darbi        | Sagatavošanā             | Testa darbs                     |                      | Andris Paraudziņš                             | 77.0 | m3     | •      |
| 15.11.2024 09:00   | 277 | Ikdienas darbi        | Sagatavošanā             | Ikdienas darbs                  |                      | Andris Paraudziņš                             | 77.0 | m3     | •      |
| 15.11.2024 08:30   | 272 | Saņemtie materiāli un | Nodots                   | identifikators - Papirfabrika - |                      |                                               | 33.0 | m2     |        |

Attēls. Būvdarbu žurnāla ierakstu saraksts un atlases kritēriji.

| ▶ 25.09.2024 10:00 | 1732 | Ikdienas darbi | Apstiprināts | Izolācijas pretestības -<br>mērījumi - sadalne SS-A un<br>sadalnes KVS-1 - 8 | ("Caverion Latvija" SIA) | 1.0 | komplekts | 0 1 |
|--------------------|------|----------------|--------------|------------------------------------------------------------------------------|--------------------------|-----|-----------|-----|
|                    |      |                |              | 1 2 3 68 69 Tālāk ▶                                                          | ←───                     |     |           |     |

## Attēls. Pārvietošanās pa ierakstu lapām.

| Datums             | Numurs | leraksta veids | Statuss                  | Apraksts      | Būves                | Atbildīgā persona                             | Apjoms | Mērvienīt | ba                                                     |
|--------------------|--------|----------------|--------------------------|---------------|----------------------|-----------------------------------------------|--------|-----------|--------------------------------------------------------|
| • 05.12.2024 09:00 | 280    | Ikdienas darbi | Sagatavošanā             | Parasts darbs | 21000030313001 - ēka | 4-00144 Atbildīgais_10<br>BūvdarbuVadītājs_10 | 1.0    | dienas    | <ul> <li>C Kopēt</li> <li>Atvērt jaunā logā</li> </ul> |
| 15.11.2024 09:00   | 275    | Ikdienas darbi | Nodots<br>apstiprināšanā | Testa darbs   |                      | Andris Paraudziņš                             | 77.0   | m3        | 🖉 🛛 👻                                                  |

## $Att\bar{e}ls.\ P\bar{a}riet\ uz\ ierakstu.$

| BIS-BL-380942-8741 · Büvdarbi · RÉZEKNES PILSÉTAS DOME · Restaurăcija · 0:                                           | 13.10.2023 10.05 - <u>Notikumu věsture</u> -                                                                                      | ~ ~                                    |
|----------------------------------------------------------------------------------------------------|----------------------------------------------------------------------------------------------------|----------------------------------------|
| AKTUĀLIE DATI DOKUMENTI PERSONAS DOKUMENTU SASKAŅOJUMI TEHM                                                          | NISKIE NOTEIKUMI   BŪVPROJEKTS   RĒĶINI   ATZINUMI   ENERGOSERTIFIKĀTI   APTURĒŠANA UN PĀRTRAUKUMI <mark>  BŪVDARBU G</mark> A    | ITA LIETAS PILNVARAS/DEL VAIRĀK 🚍      |
| BŪVDARBU ŽURNĀLS PERSONAS BŪVDARBU LĪGUMI BŪVPROJEKTS KONFI                                                          | IGURĀCIJA MATERIĀLU KONFIGURĀCIJA DOKUMENTI                                                                                       |                                        |
| KOPSKATS IKDIENAS DARBI MATERIĀLI UN BŪVIZSTRĀDĀJUMI MATERIĀLU APS                                                   | STIPRINĀŠANA   TESTĒŠANAS PĀRSKATI   SPECIĀLIE DARBI   PIEŅEMŠANAS AKTI   BŪVNIECĪBAS ATKRITUMI   IZPILDĪTO DARBU AKTI            | 📔 ZIŅAS PAR AVĀRIJU VAI NEL 🛛 VAIRĀK 🚍 |
| Jums eksistē neapstiprināti būvdarbu žurnāla ieraksti!                                                               |                                                                                                    |                                        |
| Ikdienas darbi<br>Pamatdati                                                                                          | Notikumu věst                                                                                                    | UTE APSTIPRIMÄT NORAIDĪT               |
| Numurs<br>Datums<br>Notikuma laiks<br>Statuss<br>Izveidoja<br>Izveidošanas datums                                    | 275<br>15.11.2024<br>09.00 - 18.00<br>Nodots apstiprināšanā<br>Publisko saskarņu lietotājs Sistēmas lietotājs<br>18.11.2024 18.04 |                                        |
| leraksta dati<br>Atbildīga persona<br>Atbildīgais uzņēmums<br>Bilvprojekta lapa/rasējums<br>Tāmes pozīcijas<br>Būves | Andris Paraudziņš - Būvdarbu veicējs<br>-<br>-<br>-                                                                               |                                        |

Attēls. Apskatīt notikumu vēsturi.

| BÖVNIECĪBAS LIETA: BŽ BŪVNIECĪBAS IECERE SĀKUMĀ BEZ KĀRTĀM AR MĪ<br>(07.01.2022.) V18<br>B <u>IS-BL-377105-12715</u> (B <b>ūvdard)</b> - Mācību būvvalde - Pārbūve, Jauna būvniecīb | ELIORĀCIJAS JAUNBŪVI BV APMĀCĪBĀM                                                                                                    | (f2) |
|----------------------------------------------------------------------------------------------------|----------------------------------------------------------------------------------------------------|------|
| AKTUĀLIE DATI   DOKUMENTI   PERSONAS   DOKUMENTU SASKAŅOJUMI (1)                                                                                                    | TEHNISKIE NOTEIKUMI 🛛 BŪVPROJEKTS 🛛 RĒĶINI 📩 ATZINUMI 📄 ENERGOSERTIFIKĀTI 🗍 APTURĒŠANA UN PĀRTRAUKUMI 🔡 BŪVDARBU GAITA 🔤 LIETAS PILIN 🛛 VAIRĪ      | āk ≡ |
| BŪVDARBU ŽURNĀLS PERSONAS BŪVDARBU LĪGUMI BŪVPROJEKTS KONF                                                                                                    | IGURĀCIJA MATERIĀLU KONFIGURĀCIJA TĀME DOKUMENTI                                                                                                   |      |
| KOPSKATS IKDIENAS DARBI MATERIĀLI UN BŪVIZSTRĀDĀJUMI MATERIĀLU APS                                                                                                    | STIPRINĀŠANA   TESTĒŠANAS PĀRSKATI   SPECIĀLIE DARBI   PIEŅEMŠANAS AKTI   BŪVNIECĪBAS ATKRITUMI   IZPILDĪTO DARBU AKTI   ZIŅAS PAR AVĀRIJU   VAIRI | āk ≡ |
| ← KOPSKATS                                                                                                    |                                                                                                    |      |
| leraksta veids                                                                                                    | Statuss Atbildīgā persona                                                                                                    |      |
| Atbildīgais uzņēmums                                                                                                    | Darbu periods Datums                                                                                                    |      |
| Numurs                                                                                                    | Apraksts/Pamatojums ①                                                                                                    |      |
|                                                                                                    | NEKLÉT LEJUPIELÄDĖT NOTIRIT SAGLABĀT KRITĖRIJUS ATJAUNOT KRITĖRIJUS                                                                                |      |

Attēls. Meklēšanas kritēriju saglabāšana.

Lai atceltu saglabātos atlases kritērijus, jānospiež poga <Atjaunot kritērijus>.

Visu būvdarbu žurnālu sadaļu pievienotos ierakstus pievieno pie būvniecības lietas, kurus arī redzēs būvvaldes darbinieki pēc ierakstu apstiprināšanas.

#### 9.3.6 Ikdienas darbi

Lai pievienotu jaunu ierakstu vai apskatītu jau ievadītos ierakstus "**Būvdarbu žurnālā**" par "**Ikdienas darbiem**", lietotājs izvēlas būvniecības lietu stadijā "**Būvdarbi**", kurā vēlas veikt šo ierakstu un atver lietu. Tālāk atver sadaļu "**Būvdarbu gaita**", kur pēc noklusējuma tiks atvērts "**Būvdarbu žurnāls**" un tā kopskata saraksts, bet var arī atvērt sarakstu "**Ikdienas darbi**", kur būs tikai ikdienas darbi.

Sākot ar 01.07.2025. var norādīt "Vairāku dienu darbu", kuru atzīmējot:

- parādās aizpildāms datuma lauks "Darba pabeigšanas datums";
- neobligāti aizpildāms lauks "Apstiprinājums no Būvuzrauga";
- būs pieejams datu bloks "Darbu piezīmes".

Sīkāk skatīt tālāk aprakstus:

- Ikdienas darbu saraksts;
- Ikdienas darba pievienošana.

#### 9.3.6.1 Ikdienas darbu saraksts

Autorizēts BISP lietotājs atver būvniecības lietas "**Būvdarbu gaitas**" sadaļu un "**Būvdarbu žurnālā**" var atvērt sadaļu "**Ikdienas darbi**".

Atverot būvdarbu žurnāla sarakstu "**Ikdienas darbi**", lietotājs redz meklēšanas laukus un sarakstu ar ikdienas darbu ierakstiem.

Par katru ierakstu atrāda informāciju:

- Datums datums un laiks, par kuru veikts ieraksts (laiku atrāda otrā rindā);
- Numurs ieraksta izveidošanas secības numurs;
- Tāmes pozīcijas numurs tāmes pozīcijas numurs, kurai piesaistīts ieraksts;
- Tāmes pozīcijas apraksts tāmes pozīcijas apraksts, kurai piesaistīts ieraksts;
- Darbu apraksts ieraksta ievadītais apraksts;
- Apjoms;
- Mērvienība;

| BŪVDARBU ŽURNĀLS                              | PERSONAS    | BÖVDARBU                     | LTGUMI BOVPROJEKTS    | ↔ SASKAŅOJUMI                  | KONFIGURĀCIJA MI                        | ATERIĀLU KONFI | GURĀCIJA   TĀ | ME DOKUME                                     | NTI                                                                     |                                    |          |
|-----------------------------------------------|-------------|------------------------------|-----------------------|--------------------------------|-----------------------------------------|----------------|---------------|-----------------------------------------------|-------------------------------------------------------------------------|------------------------------------|----------|
| KOPSKATS IKDIE                                | NAS DARBI   | MATERIĀLI UN                 | BŪVIZSTRĀDĀJUMI MATER | IĀLU APSTIPRINĀŠANA            | TESTĒŠANAS PĀRSKATI                     | SPECIĂLIE      | DARBI PIEŅ    | EMŠANAS AKTI                                  | BŪVNIECĪBAS ATKRITUMI                                                   | IZPILDĪTO DARBU AKTI               | VAIRĀK 🚍 |
| $\sim$ ikdienas darbi                         |             |                              |                       |                                |                                         |                |               |                                               |                                                                         |                                    |          |
| Statuss                                       |             |                              |                       | Atbildīgā persona              |                                         |                |               | Atbildīgais u                                 | zņēmums                                                                 |                                    |          |
| Darbu apraksts                                |             |                              |                       | Darbu periods                  |                                         |                |               | Datums                                        | 前 -                                                                     |                                    | <b>m</b> |
| Numurs                                        |             | -                            |                       | Tāmes pozīcija                 |                                         |                |               | C Apstiprir                                   | amie ieraksti                                                           |                                    |          |
| Piemērots Būvu                                | ızrauga KPI | þ                            |                       |                                |                                         |                |               |                                               |                                                                         |                                    |          |
|                                               |             |                              |                       |                                |                                         | MEKLĒT         | LEJUPIELĀDĒT  | NOTIRIT                                       | SAGLABĀT KRITĒRIJUS                                                     | ATJAUNOT KRITERIJ                  | nz )     |
| PIEVIENOT JAUNU                               | I IERAKSTU  |                              |                       |                                |                                         |                |               |                                               |                                                                         |                                    |          |
|                                               |             |                              |                       |                                |                                         |                |               |                                               |                                                                         |                                    |          |
| Datums                                        | Num         | Tāmes<br>pozīcijas<br>numurs | Tāmes pozīcijas aprak | ksts Darbu apraks              | ts                                      | Apjoms         | Mërvieniba    | Büvmateriäli                                  | I                                                                       | Statuss                            |          |
| <ul> <li>01.07.2025</li> <li>07:00</li> </ul> | 43          |                              |                       | Sienas krāsoš                  | ana                                     | 15.0           | m2            | UG universāla<br>apdares darb<br>apstrādes ma | ā grunts / Sakret / Ārējie<br>i - virsmu speciālās<br>iteriāli - 20.0 l | Sagatavošanā<br>(Uzsākts<br>darbs) | •••      |
| <ul> <li>01.07.2025</li> <li>07:00</li> </ul> | 44          |                              |                       | Špaktelēšana                   |                                         | 15.0           | m2            |                                               |                                                                         | Sagatavošanā                       | ••       |
| <ul> <li>04.06.2025</li> <li>08:00</li> </ul> | 40          | 2.6                          | Metāla karkass        | Jumta izbūve.<br>montāža saska | Metāla konstrukciju<br>aņā ar projektu. | 13.42          | m2            | Loga rāmji – I<br>Citi materiāli              | LR40 / "ACO Design " /<br>- citi materiāli - 1.0 gab.                   | Apstiprināts                       | ••       |

Attēls. Būvdarbu žurnāla saraksts "Ikdienas darbi" ar meklēšanas kritērijiem.

- Būvmateriāli būvmateriālu saraksts, par katru atrāda nosaukumu, ražotāju, darbā izmantoto daudzumu un mērvienību;
- Statuss ieraksta statuss.
  - Ikdienas darbu ierakstiem, kuriem ir atzīmēta pazīme "Vairāku dienu darbs", statuss "Sagatavošanā" tiek atspoguļots kā "Sagatavošanā (Uzsākts darbs)".

Ieraksta izvērstajā skatā papildus atrāda laukus:

- Izveidošanas datums;
- Atbildīgā persona;
- Atbildīgais uzņēmums;
- Būvniecības objekti;
- Darba uzsākšanas datums (ja ir "Vairāku dienu darbs");
- Darba pabeigšanas datums (ja ir "Vairāku dienu darbs");
- Apstiprinātāji– apstiprinātāju saraksts kopā ar apstiprināšanas datumu, ja ieraksts ir apstiprināts.

| Datums                | Num    | Tāmes<br>pozīcijas<br>numurs | Tāmes pozīcijas apraksts   | Darbu apraksts   | Apjoms      | Mērvienība           | Būvmateriāli                                                                                               | Statuss                            |    |
|-----------------------|--------|------------------------------|----------------------------|------------------|-------------|----------------------|----------------------------------------------------------------------------------------------------|------------------------------------|----|
| ▼ 01.07.2025<br>07:00 | 43     |                              |                            | Sienas krāsošana | 15.0        | m2                   | UG universālā grunts / Sakret / Ārējie<br>apdares darbi - virsmu speciālās<br>apstrādes materiāli - 20.0 l | Sagatavošanā<br>(Uzsākts<br>darbs) | •• |
|                       | Izveid | lošanas datum                | s 01.07.2025 20:08         |                  | Būvniec     | ības objekti         | 74010010416015 - Dzelzceļa gājēju tune                                                                     | lis                                |    |
|                       | A      | tbildīgā person              | a 4-03789 Andris Treimanis |                  | Darba       | uzsākšanas           | 01.07.2025                                                                                                 |                                    |    |
|                       | Atbild | īgais uzņēmum                | s -                        |                  |             | datums               |                                                                                                    |                                    |    |
|                       |        |                              |                            |                  | Darba p     | abeigsanas<br>datums | -                                                                                                    |                                    |    |
| ▼ 01.07.2025<br>07:00 | 44     |                              |                            | Špaktelēšana     | 15.0        | m2                   |                                                                                                    | Sagatavošanā                       | •• |
|                       | Izveid | došanas datum                | s 01.07.2025 20:38         |                  | Atbildīgais | uzņēmums             |                                                                                                    |                                    |    |
|                       | A      | tbildīgā person              | a 4-03789 Andris Treimanis |                  | Būvniec     | ības objekti         | 74010010416015 - Dzelzceļa gājēju tune                                                                     | lis                                |    |

Attēls. Ikdienas ieraksta izvērstais skats.

Lietotājam ir iespēja atlasīt ierakstus pēc atlases kritērijiem:

- Statuss;
- Atbildīgā persona;

- Atbildīgais uzņēmums;
- Darbu apraksts pēc teksta fragmenta;
- Darbu periods;
- Datums;
- Numurs;
- Tāmes pozīcija izvēle no reģistrētām tāmes pozīcijām;
- Apstiprināmie ieraksti izvēles rūtiņa, kuru atzīmējot [v] tiek atlasīti ieraksti, kuri ir jāapstiprina;
- Piemērots Būvuzrauga KPP.

Ja ikdienas darbu ierakstu meklēšanā tiek izmantoti kritēriji "Darbu periods" un/vai "Datums", tad ieraksti, kuriem ir atzīmēta pazīme "Vairāku dienu darbs", tiek meklēti, pārbaudot, vai to darbu periods (no - līdz) kaut 1 dienu pārklājas ar meklēto datumu / datumu periodu.

• Ja vairāku dienu ikdienas darba ierakstam nav norādīts beigu periods (Uzsākts darbs), tad meklēšanas brīdī par šī ieraksta beigu datumu tiek uzskatīts aktuālais datums.

Ja meklēt pēc pazīmes "Piemērots Būvuzrauga KPP", tad sistēma meklē ierakstus, kuriem saskaņošanā ir piemērots Būvuzrauga "klusēšanas - piekrišanas" princips. Ja nav atzīmēts, tad kritērijs neietekmē ierakstu meklēšanu.

Meklēšanas blokā lietotājam redzamas pogas:

Vienā lapā tiek atrādīti 50 ieraksti.

- Meklēt uzsāk meklēšanu;
- Notīrīt attīra laukus no ievadītajiem kritērijiem;
- Saglabāt kritērijus;
- Atjaunot kritērijus;
- Lejupielādēt;

Sarakstā iespējamās darbības:

- Lietotājam ir iespēja pilnībā savērst un izvērst meklēšanas kritēriju sadaļu. Savēršot sadaļu, meklēšanas kritēriji netiek rādīti.
- Ikdienas darbu sarakstā ir pieejama lapošana
   1 2 Tālāk ▶

, lai pārvietotos pa ierakstu lapām.

- Ja lietotājs izvēlas jauna ieraksta pievienošanu, viņam uzreiz piedāvā ikdienas darba ieraksta ievades formu.
  Lietotājs ar izvēlēto ierakstu var veikt šādas darbības:
  - Kopēt saskaņā ar esošu funkcionalitāti izveido jaunu ikdienas darba ierakstu, papildus ņemot vērā šādus nosacījumus;
    - \* Datums tiek aizstāts ar pašreizējo datumu un laiks ar lietas konfigurācijā paredzēto noklusēto darba laika sākumu, ja tāds ir norādīts. Ja laika noklusētā vērtība nav norādīta, atstāj kopētā ieraksta laiku;
    - $\ast\,$ Saglabā kopētā ieraksta atbildīgo personu.
  - Atvērt labošanai, ja lietotājs un ieraksts atbilst esošiem labošanas nosacījumiem;
  - Apskatīt ieraksta detalizētos datus, ja lietotājs un ieraksts atbilst esošiem datu skatīšanās nosacījumiem.

#### 9.3.6.2 Ikdienas darba pievienošana

Ieraksta veidu "Ikdienas darbi" var pievienot no būvdarbu žurnāla saraksta "Kopskats", izvēloties attiecīgo ieraksta veidu no visu veidu saraksta, vai no saraksta "Ikdienas darbi", nospiežot pogu <+Pievienot jaunu ierakstu>.

Sadaļas ierakstus var veidot un labot lietotāji, atbilstoši būvdarbu žurnāla ierakstu pievienošanas tiesību kontrolei:

- 1. kuriem šajā būvniecības lietā ir spēkā esošs līgums par būvdarbiem un tiesībām veikt būvdarbu žurnāla ierakstus;
- 2. vai persona, kura ir būvniecības lietas aktuālais atbildīgais būvdarbu vadītājs vai darbu veicējs.

Atverot **"Ikdienas darbi"** jauna ieraksta veidošanai, secīgi aizpilda datus ievades formā, kur var norādīt ieraksta pamatdatus un papildus informāciju sadaļās:

- Būvniecības objekti;
- Iestrādātie materiāli;

- Būvniecības atkritumu iestrāde inženiertehniskām vajadzībām;
- Ieraksta detaļas;
- Darbu piezīmes, ja ir vairāku dienu darbs;
- Ražošanas rasējumi;
- Autoruzrauga ieraksti;
- Pielikumi.

Ikdienas darbam var ielikt pazīmes lauku "**Vairāku dienu darbs**" (skatīt zemāk aprakstu un attēlu "Vairāku dienu darbu ieraksta aizpildīšana").

Sākot veidot jaunu ikdienas darba ierakstu, pēc noklusējuma tiks atrādīts ieraksta izveidošanas "**Datums**" un "Laiks  $(no) - (l\bar{l}dz)$ ":

- Datums obligāts, pēc noklusējuma šodienas datums, t.sk. kopētiem ierakstiem;
- Laiks (no) obligāts, būvdarba žurnāla konfigurācijā norādītais darba laika sākuma laiks. Citādi 7:00. Vērtību sarakstu atrāda tā, lai fokusētā vērtība ir būvdarba žurnāla konfigurācijā norādītais darba laika sākuma laiks, ja tāds nav norādīts, tad 7:00. Kopējais vērtību saraksts nemainās.
- Laiks (līdz) tādi paši nosacījumi kā "Laiks (no)".
- Var ielikt pazīmi "Vairāku dienu darbs", kuru atzīmējot:
  - 1. Parādās jauns aizpildāms datuma lauks "**Darba pabeigšanas datums**", kuram ir jābūt obligāti aizpildītam, nododot ierakstu uz Apstiprināšanu vai Apstiprināšanas brīdī.
  - 2. Jauns neobligāti aizpildāms lauks "**Apstiprinājums no Būvuzrauga**", kurā tiek piedāvāts izvēlēties vienu no aktīvajiem būvuzraudzības grupas dalībniekiem;
    - Laukam ir informatīvais paskaidrojuma teksts: "Ierakstam kā secīgi pēdējais, noslēdzošais tiks pieprasīts apstiprinājums no norādītā Būvuzrauga";
    - Ja lauks ir aizpildīts, tad ierakstam tiek pieprasīts norādītā Būvuzrauga apstiprinājums, kurš tiek novietots Ikdienas darbu Apstiprinātāju saraksta apakšgalā, lai būtu secīgi pēdējais Ikdienas darbu ieraksta apstiprinājums.
  - 3. Pieejams datu bloks "**Darbu piezīmes**", kurā ieraksta pildītājs var pievienot komentāru par vairāku dienu Ikdienas darba ierakstu, kas attiecas uz kādu konkrētu dienu, ikdienas darba ietvaros.

Obligāti jānorāda **"Atbildīgo personu"** no saraksta. Ja izvēles sarakstā ir tikai viena persona, to norāda pēc noklusējuma. Kopētam ierakstam paliek kopējamā ieraksta atbildīgā persona. Vērtībai jāpaliek norādītai, ja ieraksta saglabāšana bija neveiksmīga.

Tālāk lietotājs var norādīt:

- **Būvprojekta dokumentācijas lapu/rasējumu** izvēle no būvniecības lietas aktuālām būvniecības ieceres dokumentācijas daļām, bet ja izvēlē ir pieejams tikai 1 ieraksts, norāda kā noklusēto vērtību. (Kopētam ierakstam saglabā kopējamā ieraksta datus).
- Tāmes pozīciju izvēle no šīs būvniecības lietas būvdarbu žurnāla ierakstos izmantotām tāmes pozīcijām, ar iespēju norādīt jaunu vērtību, kura automātiski pievienojas izvēles sarakstam. (Ja izvēlē ir pieejams tikai 1 ieraksts, norāda kā noklusēto vērtību. Kopētam ierakstam saglabā kopējamā ieraksta datus. Iespējams norādīt tikai vienu vērtību.)
- Būvi, uz kuru attiecas ieraksts izvēle no būvniecības lietas būvēm, bet ja izvēlē ir pieejama tikai 1 ieraksts, norāda kā noklusēto vērtību. (Kopētam ierakstam saglabā kopējamā ieraksta datus. Cita informācija būves sadaļā nemainās.)
- Iestrādātie materiāli iespēja pievienot ierakstus no šīs būvniecības lietas būvdarbu žurnāla ierakstiem ar veidu "Saņemtie materiāli/būvizstrādājumi". Pie katra norādītā iestrādātā materiāla papildus norāda šī materiāla apjomu tajā mērvienībā, kāda tika norādīta pie materiāla ieraksta.

**Būvniecības atkritumu iestrāde inženiertehniskām vajadzībām** - var norādīt, ka šo darbu ietvaros būvobjektā tika iestrādāti objektā iepriekš deklarētie būvniecības atkritumi. Par atkritumiem ir iespējams norādīt:

• Atkritumu veids - obligāts, vērtības izvēle no klasifikatora. Iespējams izvēlēties tikai veidus, kuri ir deklarēti un apstiprināti būvdarbu žurnālā kā deklarētie atkritumi.

| DOKUMENTI PERSONAS DOKUMEN                                                                                                    | TU SASKANOJUMI 🛛 APTURĒŠANA UN PĀRTRI                       | AUKUMI BŪVDARBU GAITA LIETAS PIL   | NVARAS/DELEĢĒJUMI PAZIŅOJUMI TREŠO                      | PUŠU SASKAŅOJUMI                                        |
|----------------------------------------------------------------------------------------------------|-------------------------------------------------------------|------------------------------------|---------------------------------------------------------|---------------------------------------------------------|
| BŪVDARBU ŽURNĀLS PERSONAS I                                                                                                    | SOVDARBU LĪGUMI $\mid$ BOVPROJEKTS $\mid$ $\leftrightarrow$ | SASKAŅOJUMI KONFIGURĀCIJA MAT      | TERIĀLU KONFIGURĀCIJA TĀME DOKUMENT                     | I                                                       |
| KOPSKATS IKDIENAS DARBI MATE                                                                                                    | RIĀLI UN BŪVIZSTRĀDĀJUMI MATERIĀLU A                        | IPSTIPRINĀŠANA TESTĒŠANAS PĀRSKATI | SPECIĀLIE DARBI PIEŅEMŠANAS AKTI                        | BŪVNIECĪBAS ATKRITUMI 🕴 IZPILDĪTO DARBU AKTI 🛛 VAIRĀK 🚍 |
| Ikdienas darbi - jauns ieraksts         Datums*       Laiks (no)*       Laik         01.07.2025       07.00       Image: Constraint of the second second sec | s (līdz)<br>                                                |                                    | ×                                                       | C SAGLABAT                                              |
| Tāmes pozīcijas                                                                                                    |                                                             |                                    |                                                         |                                                         |
| <ul> <li>Būvniecības objekti</li> </ul>                                                                                                    |                                                             |                                    | ,                                                       |                                                         |
| Būvniecības objekts<br><u>74010010416015 - Dzelzceļa gājēju</u><br>Joslarkrasts<br>+ PIEVIENOT JAUNU                                                                                                    | tunelis                                                     | Pikets no Pikets līdz              | × - 10                                                  |                                                         |
| ▼ lestrādātie materiāli                                                                                                    |                                                             |                                    |                                                         |                                                         |
| lestrādātais materiāls<br>LIG universālā grunts / Sakret / Ārējij                                                                                                    | andaros darhi , virsmu snoriālās anstrāda                   | as materiāli                       | ¥ – 107                                                 |                                                         |
| Daudzums*<br>20                                                                                                    | Mērvienība                                                  | es materiali                       | • ▼_ Ш                                                  |                                                         |
| Atlikušais saņemto materiālu daudzu<br>▶ skatīt detalizāciju                                                                                                    | rms ir 20.0 l                                               |                                    |                                                         |                                                         |
| + PIEVIENOT JAUNU                                                                                                    |                                                             |                                    |                                                         |                                                         |
| <ul> <li>Būvniecības atkritumu iestrā</li> <li>Pievienot jaunu</li> </ul>                                                                                                    | de inženiertehniskām vajadzībān                             | n                                  |                                                         |                                                         |
| leraksta detaļas<br>Darbu apraksts ①                                                                                                    |                                                             |                                    |                                                         |                                                         |
| Darbu apioms*<br>5<br>Strādājošo skaits*                                                                                                    | Vērvienība*<br>m2 × ₊                                       |                                    |                                                         |                                                         |
| <ul> <li>Laika apstākļu dati</li> <li>Laika apstākļi</li> </ul>                                                                                                    |                                                             |                                    |                                                         |                                                         |
| Temperatūra °                                                                                                    |                                                             |                                    | <u>é</u>                                                |                                                         |
| Nē *                                                                                                    |                                                             |                                    |                                                         |                                                         |
| <b>Ražošanas rasējumi</b><br>+ pievienot ražošanas rasējumu                                                                                                    |                                                             |                                    |                                                         |                                                         |
| Datums No                                                                                                    | umurs Nosaukums                                             | Rasējuma izstrādātājs              | Apakšuzņēmējs, kurš atbild par rasējum:<br>nievienošanu | a Būvprojekta daļu saraksts                             |
| Nav ierakstu                                                                                                    |                                                             |                                    | Prevenosana                                             |                                                         |
| Autoruzrauga ieraksti<br>+ pievienot autoruzraugu ierakstu                                                                                                    |                                                             |                                    |                                                         |                                                         |
| Datums Numur                                                                                                    | s Atbildīgā persona                                         | Novērojumu apraksts                | Norādījumi                                              | Izpildes termiņš                                        |
| Nav ierakstu                                                                                                    |                                                             |                                    |                                                         |                                                         |
| Pielikumi                                                                                                    |                                                             |                                    |                                                         |                                                         |
|                                                                                                    |                                                             | levelc vai izvēlie                 | es datni(es)                                            |                                                         |
|                                                                                                    |                                                             |                                    |                                                         |                                                         |
| («) SAGLABAT                                                                                                    |                                                             |                                    |                                                         |                                                         |

 $Att\bar{e}ls.~Vienas~dienas~Ikdienas~darba~ieraksta~aizpild\bar{\imath}\check{s}ana.$ 

| DOKUMENTI                                                                       | PERSONAS                                                           | D                   | OKUMENTU SASKAŅOJI                     | IMI APTURË       | ŠANA UN PĀRTRAUKU              | MI BOVDA       | ARBU GAITA      | LIETAS PILN | IVARAS/DELEĢĒJUMI           | PAZIŅOJU        | IMI TREŠ      | O PUŠU SASKAŅOJUMI      |                     |             |
|---------------------------------------------------------------------------------|--------------------------------------------------------------------|---------------------|----------------------------------------|------------------|--------------------------------|----------------|-----------------|-------------|-----------------------------|-----------------|---------------|-------------------------|---------------------|-------------|
| BÖVDARBU ŽU                                                                     | JRNĀLS PER                                                         | SONAS               | BÖVDARBU LÍGI                          | IMI BÖVPRO       | IJEKTS $  \leftrightarrow$ sas | KAŅOJUMI       | KONFIGURĀCIJA   | MATE        | RIĀLU KONFIGURĀCIJA         | TĂME            | DOKUMEN       | TI                      |                     |             |
| KOPSKATS                                                                        | IKDIENAS DAR                                                       | BI                  | MATERIĀLI UN BŪVI                      | ZSTRĀDĀJUMI      | MATERIĀLU APSTI                | PRINĀŠANA      | TESTĒŠANAS PĀ   | RSKATI      | SPECIĂLIE DARBI             | PIEŅEMŠA        | INAS AKTI     | BŪVNIECĪBAS ATKRITUMI   | IZPILDĪTO DARBU AKT | VAIRĀK 🚍    |
| Ikdienas<br>Datums*<br>01.07.2025<br>Vairāku o<br>Numurs<br>43<br>Atbildīgā pe  | darbi - laboš<br>Laiks (no)*<br>07:00<br>dienu darbs Da            | sana<br>La          | iiks (līdz)<br>abeigšanas datums<br>留  |                  |                                |                |                 |             |                             | ·               |               | <ul> <li>(1)</li> </ul> | SAGLABAT            | APSTIPRINÅT |
| Apstiprināju                                                                    | ims no Büvuzrau                                                    | ıga (†              |                                        |                  |                                |                |                 |             |                             | ¥               |               |                         |                     |             |
| AR-0 Fa                                                                         | riaparrasejums<br>isādes Ziemeļu i<br>īcijas                       | ieeja (             | 14.04.2025)                            |                  |                                |                |                 |             |                             | ×               |               | T                       |                     |             |
| <ul> <li>Būvnie</li> </ul>                                                      | cības objekt                                                       | i                   |                                        |                  |                                |                |                 |             |                             |                 |               |                         |                     |             |
| Büvniecit<br>740100<br>Josl                                                     | bas objekts<br>10416015 - Dzel<br>a/krasts                         | Izceļa              | gājēju tunelis                         |                  | Pi                             | kets no        | Pikets līdz     |             |                             | ×               | _Ŵ            |                         |                     |             |
| + PIEVIEI                                                                       | VULAL TONU                                                         |                     |                                        |                  |                                |                |                 |             |                             |                 |               |                         |                     |             |
| <ul> <li>lestrādāta<br/>UG univ</li> <li>Daudzum<br/>20.0</li> </ul>            | <b>ātie materiāl</b><br>ais materiāls<br>rersālā grunts / S<br>15* | <b>i</b><br>Sakret  | / Ārējie apdares da<br>Mērvienība<br>I | rbi - virsmu spe | ciālās apstrādes m             | ateriäli       |                 |             |                             | X               | Ŵ             |                         |                     |             |
| Atlikuša<br>• skatī                                                             | ais saņemto mat<br>t detalizāciju                                  | eriālu              | daudzums ir 20.0 l                     |                  |                                |                |                 |             |                             |                 |               |                         |                     |             |
|                                                                                 | UNUAL TON                                                          |                     |                                        |                  |                                |                |                 |             |                             |                 |               |                         |                     |             |
| ▼ Būvnie<br>+ Pievier                                                           | <b>cības atkritu</b><br>10t jaunu                                  | ımu i               | estrāde inženie                        | ertehniskām      | vajadzībām                     |                |                 |             |                             |                 |               |                         |                     |             |
| leraksta o<br>Darbu apral<br>Sienas krās<br>Darbu apjor<br>15.0<br>Strādājošo : | detajas<br>ksts (i)<br>sošana<br>ns*                               |                     | Mērvienība*<br>m2                      |                  | X                              |                |                 |             |                             | 6               |               |                         |                     |             |
| <ul> <li>Laika ap</li> </ul>                                                    | ostākļu dati<br>stākļi                                             |                     |                                        |                  |                                |                |                 |             |                             |                 | ž             |                         |                     |             |
| Temperat<br>Nokrišņi<br>Nē<br>Defektu apr                                       | tūra °                                                             |                     | ¥                                      |                  |                                |                |                 |             |                             |                 |               |                         |                     |             |
| ▼ Darbu                                                                         | piezīmes                                                           |                     |                                        |                  |                                |                |                 |             |                             | /               |               |                         |                     |             |
| Piezīmes<br>01.07.20                                                            | adatums* Kome<br>25 🗎 Siena                                        | entārs<br>as gru    | ntēšana                                |                  |                                |                |                 |             |                             |                 | Ŵ             |                         |                     |             |
| Piezīmes<br>02.07.20                                                            | datums* Kome<br>25 🗎 Siena                                         | entārs<br>as krā    | sošana                                 |                  |                                |                |                 |             |                             |                 | Ŵ             |                         |                     |             |
| + PIEV                                                                          | IENOT JAUNU                                                        |                     |                                        |                  |                                |                |                 |             |                             |                 |               |                         |                     |             |
| Ražošana<br>+ Pieviek                                                           | <b>as rasējumi</b><br>10t ražošanas ra                             | ISĒJUM              | U                                      |                  |                                |                |                 |             |                             |                 |               |                         |                     |             |
| Datums                                                                          |                                                                    |                     | Numurs No                              | saukums          | R                              | asējuma izstri | ādātājs         |             | Apakšuzņēmē<br>pievienošanu | ijs, kurš atbil | d par rasējum | a Būvprojekta daļu s    | araksts             |             |
| Nav ierak                                                                       | stu                                                                |                     |                                        |                  |                                |                |                 |             |                             |                 |               |                         |                     |             |
| Autoruzr<br>+ PIEVIER                                                           | <b>auga ierakst</b><br>10t autoruzraugi                            | <b>i</b><br>U IERAI | KSTU                                   |                  |                                |                |                 |             |                             |                 |               |                         |                     |             |
| Datums<br>Nav ierak                                                             | stu                                                                |                     | Numurs /                               | Atbildīgā persor | na                             | N              | lovērojumu apra | ksts        |                             | Norādījumi      |               | Izpild                  | ies termiņš         |             |
| Pielikumi                                                                       | I                                                                  |                     |                                        |                  |                                |                |                 |             |                             |                 |               |                         |                     |             |
|                                                                                 |                                                                    |                     |                                        |                  |                                |                | leveic v        | ai izvēlies | s datni(es)                 |                 |               |                         |                     |             |
| ▼ Testēša                                                                       | anas informā                                                       | icija               |                                        |                  |                                |                |                 |             |                             |                 |               | <b>6</b>                |                     |             |
| Parauga ņo<br>Nav ierakst                                                       | emsanas datum<br>:u                                                | 5                   |                                        | Pārbau           | aes nosaukums, aj              | oraKStS        |                 | Labora      | atorija                     |                 |               | Statuss                 |                     |             |
| « 🗊                                                                             | SAGLABAT                                                           |                     | APSTIPRINAT                            |                  |                                |                |                 |             |                             |                 |               |                         |                     |             |

# 

#### lestrādātie materiāli

| lestrādātais materiāls<br>Dekoratīvais (apdares) dolomīts | / BIS-11285-536 / Dekoratīvais (apd | res) dolomīts | × - 🏢 |  |
|-----------------------------------------------------------|-------------------------------------|---------------|-------|--|
| Daudzums*<br>10,0                                         | Mërvienība<br><b>kg</b>             |               |       |  |
| Atlikušais saņemto materiālu da<br>▶ skatīt detalizāciju  | udzums ir 90.0 kg                   |               |       |  |
|                                                           |                                     |               |       |  |

+ pievienot jaunu

#### Attēls. Iestrādāto materiālu pievienošana

- Daudzums obligāts, izvestā atkritumu daudzuma deklarēšana. Daļskaitlis ar trīs zīmēm aiz komata.
- Mērvienība obligāts, izvēle starp vērtībām: t vai m3. Piedāvā izvēlēties tikai to mērvienību, kura ir norādīta atkritumu deklarēšanas ierakstos konkrētajam atkritumu veidam. Piemēram, ja atkritumu veidam X ir deklarēts apjoms tonnās, tad iespējams izvēlēties tikai mērvienību tonnas.
  - Pēc lauka "Atkritumu veids" un "Mērvienība" izvēles, lietotājam tiek atspoguļots būvobjektā pieejamais konkrētā atkritumu veida daudzums, kas tiek iegūts: Atkritumu veida pieejamais apjoms = Deklarētie
     Izvestie - Iestrādātie, kur
    - \* Deklarētie būvdarbu žurnāla Būvniecības atkritumu sadaļā apstiprinātie ieraksti ar veidu "Būvniecības atkritumu deklarēšana".
    - \* Izvestie būvdarbu žurnāla Būvniecības atkritumu sadaļā apstiprinātie ieraksti , kas izvesti/norakstīti.
    - \* Iestrādātie apstiprinātie būvdarbu žurnāla ikdienas un speciālo darbu ieraksti, kuros ir norādīta būvdarbu atkritumu iestrāde.
  - Vienam darba ierakstam var norādīt vairākus iestrādāto atkritumu veidu un apjomu ierakstus..
  - Sistēma brīdina lietotāju, ja norādītais iestrādātais apjoms pārsniedz atkritumu pārsniedz pieejamo atkritumu daudzumu: "Iestrādāto atkritumu apjoms pārsniedz deklarēto atkritumu apjomu par [pārsnieg-tais\_apjoms] mērvienība".

#### BÖVNIECĪBAS ATKRITUMU IESTRĀDE

| Atkritumu veids*<br>Ķieģeļi             |                  | × - 1 |
|-----------------------------------------|------------------|-------|
| Daudzums*<br>10                         | Mērvienība<br>m3 |       |
| Atkritumu veida pieejamais apjoms: 20,0 | 0 m3             |       |

+ pievienot jaunu

Attēls. Būvniecības atkritumu iestrādes norādīšana pie ikdienas darba.

- Ieraksta detaļas brīvā tekstā ievada "Darbu aprakstu" (obligāts, ja nav norādīta tāmes pozīcija) un obligāti norāda:
  - Strādājošo skaits jānorāda pozitīvu skaitli (Kopētam ierakstam izmanto kopējamā ieraksta datus. Citādi izmanto norādītā datuma pirmā ieraksta datus. Vērtību iespējams mainīt.);
  - Darba apjoms jānorāda pozitīvu skaitli, bet, ja ir norādīta tāmes pozīcija, manto tās vērtību, ar iespēju rediģēt. (Saglabājot atrāda kļūdu, ja norādītā vērtība pārsniedz tāmes pozīcijas atlikušo apjomu. Šādu pašu pārbaudi atkārto, apstiprinot ierakstu);
  - Mērvienība jānorāda no saraksta, ja ir norādīta tāmes pozīcija, manto tās vērtību un nav rediģējama.

Ja nepieciešams, lietotājs var aizpildīt arī "Laika apstākļu datus", brīvā tekstā ievadot "Laika apstākļus", "Temperatūru" un atzīmējot pazīmi par "Nokrišņiem". Kopētam ierakstam izmanto kopējamā ieraksta datus. Citādi izmanto norādītā datuma pirmā ieraksta datus. Vērtību iespējams mainīt.

- "Darbu piezīmes", ja ir vairāku dienu darbs, kur var veidot sarakstu par padarīto, norādot:
  - Piezīmes datums Datuma izvēle. Nevar būt mazāks par Ikdienas darba sākuma datumu un lielāks par Ikdienas darba beigu datumu.

 Komentārs - brīva teksta ievades lauks, kurā sniegt piezīmi/komentāru par konkrētā datuma notikumiem, kurus Būvdarba žurnāla pildītājs uzskata par nepieciešamu fiksēt žurnālā.

Iespēja norādīt saistīto "**Ražošanas rasējumu**". Pievienojot ražošanas rasējumu, to var izvēlēties no vērtību saraksta, norādot fragmentu no:

- ieraksta numura;
- nosaukuma;
- rasējuma izstrādātāja;
- apakšuzņēmuma, kurš atbild par rasējuma pievienošanu.

| <ul> <li>Meklēšana</li> </ul> |    |                                     |                       |                                                            |                                                        |
|-------------------------------|----|-------------------------------------|-----------------------|------------------------------------------------------------|--------------------------------------------------------|
| Datums                        |    | 100                                 | Atbildīgā persona     |                                                            |                                                        |
| 05.11.2021 = -                | ·  |                                     |                       |                                                            | MEKLËT NOTIRIT                                         |
| Datums                        | Nu | Nosaukums                           | Rasējuma izstrādātājs | Apakšuznēmējs, kurš<br>atbild par rasējuma<br>pievienošanu | Būvniecības ieceres<br>dokumentācijas daļu<br>saraksts |
| 06.11.2021 08:00              | 24 | Nosaukums<br>ražošanas<br>rasējumam | Izstrādātājs 2        | -                                                          | AR-2-0 Jumta plāns (Lapas2<br>nos)                     |
|                               |    |                                     |                       |                                                            |                                                        |
|                               |    |                                     |                       |                                                            |                                                        |

Attēls. Ražošanas rasējuma pievienošanā ieraksta meklēšana.

- Pievienoto ražošanas rasējumu sarakstā atrāda:
  - ieraksta numurs kalpo kā saite, rasējuma ieraksta detalizēto datu atvēršanai;
  - datums un laiks;
  - statuss;
  - nosaukums;
  - rasējuma izstrādātājs;
  - apakšuzņēmums, kurš atbild par rasējuma pievienošanu.

| F | <b>RAŽOŠANAS RASĒJUMI</b><br>+ pievienot ražošanas rasējumu |        |                               |                       |                                                         |                                                     |   |
|---|-------------------------------------------------------------|--------|-------------------------------|-----------------------|---------------------------------------------------------|-----------------------------------------------------|---|
|   | Datums                                                      | Numurs | Nosaukums                     | Rasējuma izstrādātājs | Apakšuznēmējs, kurš atbild par rasējuma<br>pievienošanu | Būvniecības ieceres dokumentācijas daļu<br>saraksts |   |
|   | 06.11.2021 08:00                                            | 24     | Nosaukums ražošanas rasējumam | Izstrādātājs 2        | -                                                       | AR-2-0 Jumta plāns (Lapas2 nos)                     | Ē |

Attēls. Ražošanas rasējuma attēlošana pie ikdienas darba.

Iespēja norādīt saistīto "**Autoruzrauga ierakstu**". Pievienojot autoruzrauga ierakstu, to var izvēlēties no vērtību saraksta, norādot fragmentu no:

- ieraksta numura;
- autoruzrauga vārda uzvārda, sertifikāta numura;
- novērojuma apraksta;
- norādījumu teksta.

Pievienoto autoruzraugu ierakstu sarakstā atrāda: - ieraksta numurs – kalpo kā saite, autoruzrauga ieraksta detalizēto datu atvēršanai; - datums un laiks; - statuss; - autoruzrauga vārds uzvārds, sertifikāta numurs; - novērojuma apraksts; - norādījumu teksts; - izpildes termiņš.

Kamēr ieraksts ir rediģējams, lietotājs var dzēst un pievienot citus ražošanas rasējumus un autoruzraugu ierakstus.

| <ul> <li>Meklēšana</li> </ul> |        |                                    |                                          |                              |                     |
|-------------------------------|--------|------------------------------------|------------------------------------------|------------------------------|---------------------|
| Numurs                        |        | Datu                               | ms                                       | Atbildīgā persona            |                     |
| Novērojumu aprak              | sts 🛈  | Norā                               | dījumi 🛈                                 |                              |                     |
|                               |        |                                    |                                          | MEKLĒT                       | NOTĪRĪT             |
| Datums                        | Numurs | Atbildīgā persona                  | Novērojumu apraksts                      | Norādījumi                   | Izpildes<br>termiņš |
| 27.10.2021 08:00              | 14     | 1-00104 Pēteris_20<br>Arhitekts_20 | Apraksts kas un kā. Siena<br>citā krāsā. | Kas ir jāizpilda. Jāpārkrāso | 01.11.2021          |
|                               |        |                                    |                                          |                              |                     |

Attēls. Autoruzrauga ieraksta sameklēšana un pievienošana.

| TORUZRAUGA IERAKSTI<br>- Pievienot Autoruzeraudu ierakstu |    |                                 |                                       |                              |                  |   |  |  |  |
|-----------------------------------------------------------|----|---------------------------------|---------------------------------------|------------------------------|------------------|---|--|--|--|
| Datums Numurs                                             |    | Atbildīgā persona               | Novērojumu apraksts                   | Norādījumi                   | Izpildes termiņš |   |  |  |  |
| 27.10.2021 08:00                                          | 14 | 1-00104 Pēteris_20 Arhitekts_20 | Apraksts kas un kā. Siena citā krāsā. | Kas ir jäizpilda. Jäpärkräso | 01.11.2021       | Û |  |  |  |
|                                                           |    |                                 |                                       |                              |                  |   |  |  |  |

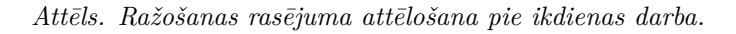

"Pielikumos" lietotājs var pievienot datnes, ja nepieciešams, nospiežot uz  $\langle$ Pievienot dokumentu $\rangle$  un izvēloties to no savas darba stacijas.

Lai saglabātu ierakstu – nospiež pogu **<Saglabāt>**.

Pēc saglabāšanas lietotājam, kuram ir tiesības apstiprināt būvdarbu žurnālu un kurš ir ierakstā norādītā atbildīgā persona, būs iespēja brīvā tekstā aizpildīt **"Defektu sarakstu"**.

Ja lietotājam ir tiesības apstiprināt būvdarbu žurnālu un viņš ir ierakstā norādītā atbildīgā persona– spiež pogu **<Apstiprināt>.** Ja nav tiesības apstiprināt un vajag nodot saskaņošanai ar citām personām, nospiež pogu **<Nodot apstiprināšanai>**.

 $\bar{\mathrm{E}}$ rtākam darbam ar ikdienas darbu ierakstiem tiek nodrošināta iespēja pārvietoties uz Nākamo vai Iepriekšējo ierakstu, neaizverot ieraksta detalizēto skata formu:

Lietotājs var apstiprināt ikdienas darbu ierakstu (nospiežot pogu ) un pārvietoties uz nākamo ierakstu, neaizverot ieraksta skata formu.

Tāpat ērtākam darbam darbību pogas **Saglabāt, Apstiprināt, Dzēst, Atgriezties, Pārvietoties uz Nākamo** vai **Iepriekšējo ierakstu** lietotājam tiek piedāvātas ekrāna augšpusē un arī ekrāna apakšā:

| BÖVNIECĪBAS LIETA: SAPŅU BŪVE<br>BIS-BI-380942-8741 · (Būvdarbi) · RĒZEKNES PILSĒTAS DOME · Restaurācija · 03.10.2023 10.05 <u>Notikumu vēsture</u> ·                                                                                                    | • |
|----------------------------------------------------------------------------------------------------|---|
| AKTUĀLIE DATI DOKUMENTI PERSONAS DOKUMENTU SASKAŅOJUMI TEHNISKIE NOTEIKUMI BŪVPROJEKTS RĒĶINI ATZINUMI ENERGOSERTIFIKĀTI APTURĒŠANA UN PĀRTRAUKUMI BŪVDARBU GAITA LIETAS PILNVARAS/DEL VAIRĀK 🗄                                                                                                    | = |
| BŪVDARBU ŽURNĀLS PERSONAS BŪVDARBU LĪGUMI BŪVPROJEKTS KONFIGURĀCIJA MATERIĀLU KONFIGURĀCIJA DOKUMENTI                                                                                                    |   |
| KOPSKATS IKDIENAS DARBI MATERIĀLI UN BŪVIZSTRĀDĀJUMI MATERIĀLU APSTIPRINĀŠANA TESTĒŠANAS PĀRSKATI SPECIĀLIE DARBI PIEŅEMŠANAS AKTI BŪVNIECĪBAS ATKRITUMI IZPILDĪTO DARBU AKTI ZIŅAS PAR AVĀRIJU VAI NEL VAIRĀK 🗄                                                                                                    | = |
| Jums eksistē neapstiprināti būvdarbu žumāla ieraksti!                                                                                                    |   |
| klenas darbi - labošana       Nakamais ieraksis         Ispecis@jais ieraksis       Iskanjais (irak)         Datums'       Labis (irak)         15.002       18.000         Numus'       18.000         274       Andra Faruzvitanu klešo         Andra Faruzvitanu klešo       Istalika (irak)         Bruprojekta tapa/rasējums       Istalika (irak)         Tams pozicijas       Istalika (irak) |   |

+ pievienot jaunu

## Attēls. Pārvietošanās iespēja ikdienas darbu ierakstos.

| •              | AKTUĀLIE DATI                                       | DOKUME            | ITI PE              | RSONAS      | DOKUMENTU  | SASKAŅOJUMI (1) | TEHNISKIE NOTEIKU | UMI BŪVPROJEKTS         | RĒĶINI | ATZINUMI     | ENERGOSERTIFIKĀTI | APTURĒŠANA UN PĀRTRAUKUMI | BŪVDARBU GAITA | LIETAS PI  |
|----------------|-----------------------------------------------------|-------------------|---------------------|-------------|------------|-----------------|-------------------|-------------------------|--------|--------------|-------------------|---------------------------|----------------|------------|
| •              | BÜVDARBU ŽURNĀL                                     | .S 🕶 🛛 🖡          | ERSONAS             | BŪVDARI     | BU LĪGUMI  | BŪVPROJEKTS     | KONFIGURĀCIJA     | MATERIĀLU KONFIGURĀCIJI | A TĀME | DOKUMENT     | 1                 |                           |                | •          |
| lkdi           | enas darbi - lal                                    | bošana            |                     |             |            |                 |                   |                         |        |              |                   |                           |                |            |
|                |                                                     |                   |                     |             |            |                 |                   |                         |        |              |                   |                           | Nākamais ie    | raksts ►   |
| Datu<br>27.0   | ms* Laiks (r<br>5.2024 🗎 10:30                      | no)* L            | aiks (līdz)<br>4:30 |             |            |                 |                   |                         |        |              |                   |                           | SAGLABĀT A     | PSTIPRINĀT |
| Num            | urs                                                 |                   |                     |             |            |                 |                   |                         |        |              |                   |                           |                |            |
| Atbilo<br>4-02 | līgā persona <sup>* (i)</sup><br>2754 Pēteris_03 Ar | hitekts_03        | - Atbildīgai        | is būvdarbu | vadītājs   |                 |                   |                         |        |              | X Ŧ               |                           |                |            |
| Būvp           | rojekta lapa/rasēju<br>1 Vizuālais risināju         | ms<br>J <b>ms</b> |                     |             |            |                 |                   |                         |        |              | ×                 |                           |                |            |
| Tāmo<br>1.1.   | es pozīcijas<br>1 Tranšeju rakšana                  | a ar traktori     | ı - 25.0 die        | nas         |            |                 |                   |                         |        | × • + PIEVIE | NOT               |                           |                |            |
| т В            | īves                                                |                   |                     |             |            |                 |                   |                         |        |              |                   |                           |                |            |
| B0<br>3        | ve<br>8150010098001 - [                             | Dzīvojamā         | māja                |             |            |                 |                   |                         |        |              | × - 🗊             |                           |                |            |
| +              | PIEVIENOT JAUNU                                     |                   |                     |             |            |                 |                   |                         |        |              |                   |                           |                |            |
| ▼ le:<br>+     | strādātie matei<br>Pievienot jaunu                  | riāli             |                     |             |            |                 |                   |                         |        |              |                   |                           |                |            |
| • Bi<br>+      | <b>ūvniecības atk</b> i<br>Pievienot jaunu          | ritumu ie         | estrāde i           | nženierte   | ehniskām v | /ajadzībām      |                   |                         |        |              |                   |                           |                |            |

leraksta detaļas

| Darbu apraksts (i)<br>Sagatavot laukumu                    |                           | -1                 |                       |                                                         |                           |                     |
|------------------------------------------------------------|---------------------------|--------------------|-----------------------|---------------------------------------------------------|---------------------------|---------------------|
| 0.2                                                        | diena:                    | s v                |                       |                                                         |                           |                     |
| Atlikušais tāmes apjoms ir                                 | 14.3 dienas               |                    |                       |                                                         |                           |                     |
| Strādājošo skaits*<br>1                                    | 0                         |                    |                       |                                                         |                           |                     |
| <ul> <li>Laika apstākļu dati</li> </ul>                    |                           |                    |                       |                                                         |                           |                     |
| Laika apstākļi<br>Labi                                     |                           |                    |                       | 11.                                                     |                           |                     |
| Temperatūra °<br>22.0                                      | 0                         |                    |                       |                                                         |                           |                     |
| Nokrišņi<br>Nē                                             | <b>v</b>                  |                    |                       |                                                         |                           |                     |
| Defektu apraksts                                           |                           |                    |                       | 11.                                                     |                           |                     |
| Ražošanas rasējumi                                         |                           |                    |                       |                                                         |                           |                     |
| + PIEVIENOT RAŽOŠANAS RA                                   | SĒJUMU                    |                    |                       |                                                         |                           |                     |
| Datums                                                     | Numurs                    | Nosaukums          | Rasējuma izstrādātājs | Apakšuzņēmējs, kurš atbild par rasējuma<br>pievienošanu | Būvprojekta daļu saraksts |                     |
| Nav ierakstu                                               |                           |                    |                       |                                                         |                           |                     |
| Autoruzrauga ierakst<br>+ pievienot autoruzraugu<br>Datums | i<br>I IERAKSTU<br>Numurs | Atbildīgā persona  | Novērojumu apraksts   | Norādījumi                                              | Izpildes termiņš          |                     |
| Nav ierakstu                                               |                           |                    |                       |                                                         |                           |                     |
| Pielikumi                                                  |                           |                    |                       |                                                         |                           |                     |
| Pielikumi                                                  |                           |                    |                       |                                                         |                           |                     |
| PIEVIENOT DOKUMENTU                                        |                           |                    |                       |                                                         |                           |                     |
| <ul> <li>Testēšanas informā</li> </ul>                     | icija                     |                    |                       |                                                         |                           |                     |
| Parauga ņemšanas datum                                     | s                         | Pārbaudes nosaukur | ns, apraksts Laborat  | orija                                                   | Statuss                   |                     |
| Nav ierakstu                                               |                           |                    |                       |                                                         |                           |                     |
|                                                            |                           |                    |                       |                                                         |                           |                     |
| («) (Î) SAGLABĂT                                           | APSTIPRINÄT               |                    |                       |                                                         |                           | /                   |
|                                                            |                           |                    |                       |                                                         |                           | Nākamais ieraksts • |
|                                                            |                           |                    |                       |                                                         |                           |                     |

Kā apstiprināt/noraidīt būvdarbu žurnāla ierakstus — skatīt šeit.

#### 9.3.7 Materiāli un būvizstrādājumi

Autorizēts BISP lietotājs atver būvniecības lietas "**Būvdarbu gaitas sadaļu**" un no "**Būvdarbu žurnāla**" izkrītošās izvēlnes var atvērt sadaļu "**Materiāli un būvizstrādājumi**"

Sadaļā "Materiāli un būvizstrādājumi" atrāda sarakstu ar ierakstu veidiem:

- Saņemtie materiāli un būvizstrādājumi;
- Saņemtie dabas resursi;
- Materiālu izvešana uz citu objektu.

Lietotājs sadaļā "**Materiāli un būvizstrādājumi**" redz sarakstu ar saņemto būvizstrādājumu ierakstiem. Par katru ierakstu atrāda:

- Datums datums un laiks, par kuru veikts ieraksts;
- Numurs sistēmas piešķirtais;
- Ieraksta veids;
- Nosaukums;
- Saņemtais/izvestais apjoms izvesto/norakstīto apjomu atrādām ar "-" zīmi;
- Atlikušais apjoms;
- Mērvienība;
- Izcelsme dabas resursa gadījumā "Atradnes vai objekta nosaukums", "Būvniecības lietas numurs" vai "Kadastra apzīmējums", būvizstrādājumam - "Ražotājs";
- Pasūtītājs;
- Tāmes pozīcijas numurs tāmes pozīcijas numurs, kurai piesaistīts ieraksts;
- Tāmes pozīcijas apraksts tāmes pozīcijas apraksts, kurai piesaistīts ieraksts;
- Statuss ieraksta statuss, atrāda kā ikonu ar paskaidrojumu;

| AKTUĀLIE DATI DOKUMENTI        | PERSONAS DOKUMENTU SASKAŅOJUMI (1)                                  | TEHNISKIE NOTEIKUMI                                | BŪVPROJEKTS R | ĒĶINI ATZINUMI        | ENERGOSERTIFIKĀTI        | APTURĒŠANA                   | UN PĀRTRAUKUMI BŪV              | IDARBU GAITA L | IETAS PILN 🛛 VAIRĀK 🚍 |
|--------------------------------|---------------------------------------------------------------------|----------------------------------------------------|---------------|-----------------------|--------------------------|------------------------------|---------------------------------|----------------|-----------------------|
| BŪVDARBU ŽURNĀLS PERSONAS      | S BŪVDARBU LĪGUMI BŪVPROJEKTS                                       | KONFIGURĀCIJA MATERIĀLI                            | KONFIGURĀCIJA | TÂME DOKUMENTI        |                          |                              |                                 |                |                       |
| KOPSKATS   IKDIENAS DARBI      | MATERIĀLI UN BŪVIZSTRĀDĀJUMI MATERIĀLU                              | I APSTIPRINĀŠANA TESTĒŠ                            | INAS PĀRSKATI | SPECIĀLIE DARBI PIE   | ŅEMŠANAS AKTI            | BŪVNIECĪBAS ATKR             | TUMI IZPILDĪTO DARBI            | JAKTI ZIŅAS PA | R AVĀRIJU 🛛 VAIRĀK 😑  |
| ▼ MATERIĀLI UN BŪVIZSTRĀDĀJUMI | l                                                                   |                                                    |               |                       |                          |                              |                                 |                |                       |
| leraksta veids                 |                                                                     | Statuss                                            |               |                       | P                        | asūtītājs 🕕                  |                                 |                |                       |
|                                |                                                                     |                                                    |               |                       |                          |                              |                                 |                |                       |
| Izcelsme (U)                   |                                                                     | Nosaukums 🕕                                        |               |                       | M                        | ateriāla tips                |                                 |                | *                     |
| Periods (1)                    |                                                                     | Datums                                             | ÷             |                       | N                        | umurs                        | _                               |                |                       |
| Apjoms                         | •                                                                   | Tāmes pozīcija                                     |               |                       |                          |                              |                                 |                |                       |
|                                |                                                                     |                                                    |               |                       |                          |                              |                                 |                |                       |
|                                |                                                                     |                                                    |               | MEKLÊT                | LEJUPIELÄDĒT             | NOTĪRĪT                      | SAGLABÂT KRITÊRIJU              | TONUALTA C     | KRITĒRIJUS            |
|                                |                                                                     |                                                    |               |                       |                          |                              |                                 |                |                       |
| + PIEVIENOT IAUNU IERAKSTU     |                                                                     |                                                    |               |                       |                          |                              |                                 |                |                       |
|                                |                                                                     |                                                    |               |                       |                          |                              |                                 |                |                       |
| Datums Numurs I                | leraksta veids Nosaukums                                            | Saņemtais Atlikuša<br>/ izvestais apjoms<br>apjoms | s Mērvienība  | Izcelsme 🕕            | Pasūtītājs               | Tāmes<br>pozīcijas<br>numurs | Tāmes pozīcijas<br>apraksts     | Statuss        |                       |
| ▶ 21.06.2024 122 5<br>07:00 n  | Saņemtie Testa būvizstrādājums b<br>materiāli un<br>būvizstrādājumi | 1.0 1.0                                            | m2            | Testa ražotājs 5      | Jānis_19<br>BūvdarbuVadī | 1.1.1                        | Tranšeju rakšana ar<br>traktoru | Apstiprināts   | •                     |
| ▶ 21.06.2024 121 S<br>09:00 r  | Saņemtie dabas Dolomīts<br>resursi                                  | 1.0 1.0                                            | kg            | Klaipedos<br>raktuves | Jānis_19<br>BūvdarbuVadī | 1.1.1                        | Tranšeju rakšana ar<br>traktoru | Apstiprināts   |                       |
| ► 11.06.2024 117 5<br>07:00 r  | Saņemtie dabas Kaļķakmens<br>resursi                                | 1.0 10.0                                           | gab.          | 38900010034           |                          | 1.1.1                        | Tranšeju rakšana ar<br>traktoru | Sagatavošanā   | •                     |

 $Att\bar{e}ls. \ B\bar{u}vdarbu\ \check{z}urn\bar{a}la\ sadaļa\ ``Materi\bar{a}li\ un\ b\bar{u}vizstr\bar{a}d\bar{a}jumi.$ 

| Datums                | Num | leraksta<br>veids                        | Nosaukums                          | Saņem…<br>/<br>izvestais<br>apjoms | Atlikuš<br>apjoms | Mērvienība | lzcelsme 🕕        | Pasūtītājs | Tāmes<br>pozīcijas<br>numurs | Tāmes<br>pozīcijas<br>apraksts | Statuss      |    |
|-----------------------|-----|------------------------------------------|------------------------------------|------------------------------------|-------------------|------------|-------------------|------------|------------------------------|--------------------------------|--------------|----|
| ▶ 12.04.2024<br>07:00 | 4   | Materiālu<br>izvešana uz<br>citu objektu | Testa<br>būvizstrādājums           | -1.0                               | 99.0              | ha         | Testa<br>uzņēmums | -          | -                            | -                              | Apstiprināts | 40 |
| ▶ 12.04.2024<br>07:00 | 3   | Saņemtie<br>materiāli un<br>būvizstrādā… | Testa<br>būvizstrādājums           | 100.0                              | 99.0              | ha         | Testa<br>uzņēmums | -          | -                            | -                              | Apstiprināts | 40 |
| ► 26.02.2024<br>07:00 | 1   | Saņemtie<br>dabas resursi                | Dekoratīvais<br>(apdares) dolomīts | 100.0                              | 90.0              | kg         | BIS-11285-536     | Aleksandrs | -                            | -                              | Apstiprināts | 40 |

 $Att\bar{e}ls.\ Materi\bar{a}lu\ un\ b\bar{u}vizstr\bar{a}d\bar{a}jumu\ saraksts$ 

Ieraksta izvērstajā skatā papildus atrāda:

- Izveidošanas datums;
- Apstiprinātāji apstiprinātāju saraksts un apstiprināšanas datums, ja ieraksts ir apstiprināts.

Sarakstā lietotājam ir iespējams atlasīt ierakstus pēc šādiem kritērijiem:

- Statuss vienas vai vairāku vērtību izvēle no statusu saraksta (atbilstoši esošajai funkcionalitātei);
- Nosaukums meklēšana pēc simbolu virknes;
- Datums no-līdz datumu intervāls;
- Tāmes pozīcija izvēle no reģistrētām tāmes pozīcijām;
- Pasūtītājs meklēšana pēc simbolu virknes;
- Materiāla tips izvēlne no vērtību saraksta, apvienotais būvizstrādājumu un dabas resursu klasifikators;
- Numurs iespēja atlasīt no-līdz intervāla vērtības;
- Izcelsme meklēšana pēc norādītās vērtības dabas resursa vērtību meklēs laukos "Atradnes vai objekta nosaukums", "Būvniecības lietas numurs" vai "Kadastra apzīmējums", būvizstrādājumam - "Ražotājs";
- Periods izvēlne no saraksta;
- Apjoms no-līdz vērtību intervāls, skaitliskas vērtības;
- Ieraksta veids izvēlne no vērtību saraksta, iespējamās vērtības "Saņemtie materiāli un būvizstrādājumi", "Materiālu izvešana uz citu objektu", "Saņemtie dabas resursi".

Sarakstā ir pieejama lapošana, lai pārvietotos pa ierakstu lapām. Vienā lapā tiek atrādīti 30 ieraksti.

Lietotājs ar izvēlēto ierakstu var veikt šādas darbības:

- Kopēt saskaņā ar esošu funkcionalitāti izveido jaunu būvizstrādājuma saņemšanas ierakstu, papildus ņemot vērā šādus nosacījumus;
  - Datums tiek aizstāts ar pašreizējo datumu un laiks ar lietas konfigurācijā paredzēto noklusēto darba laika sākumu, ja tāds ir norādīts. Ja laika noklusētā vērtība nav norādīta, atstāj kopētā ieraksta laiku.
- Atvērt labošanai, ja lietotājs un ieraksts atbilst esošiem labošanas nosacījumiem;
- Apskatīt ieraksta detalizētos datus, ja lietotājs un ieraksts atbilst esošiem datu skatīšanas nosacījumiem.

Ja lietotājs izvēlas jauna ieraksta pievienošanu, viņam jāizvēlas ieraksta veids:

- Saņemtie materiāli un būvizstrādājumi;
- Saņemtie dabas resursi;
- Materiālu izvešana uz citu objektu.

## IZVĒLIETIES IERAKSTA VEIDU

| SAŅEMTIE MATERIĀLI UN BŪVIZSTRĀDĀJUMI | IZVĒLĒTIES |
|---------------------------------------|------------|
| SAŅEMTIE DABAS RESURSI                | IZVĒLĒTIES |
| MATERIĀLU IZVEŠANA UZ CITU OBJEKTU    | IZVĒLĒTIES |

Attēls. Materiālu un būvizstrādājumu ieraksta pievienošanas izvēle.

#### 9.3.7.1 Saņemto materiālu un būvizstrādājumu pievienošana

Ieraksta veidu "**Saņemtie materiāli un būvizstrādājumi**" var pievienot no būvdarbu žurnāla saraksta "**Kopskats**", izvēloties attiecīgo ieraksta veidu no visu veidu saraksta, vai no saraksta "**Materiāli un** 

būvizstrādājumi", nospiežot pogu <+Pievienot jaunu ierakstu> un izvēloties attiecīgo ieraksta veidu.

Sadaļas ierakstus var veidot un labot lietotāji, atbilstoši būvdarbu žurnāla ierakstu pievienošanas tiesību kontrolei.

Nevar labot datus par saņemtajiem materiāliem un būvizstrādājumiem, ja informācija par tiem ir ievadīta citos būvdarbu ierakstos, piemēram, ikdienas darbos. Tādā gadījumā vispirms jāatver saistītais ieraksts labošanai un tikai tad varēs izlabot ieraksts labošanā kļūdaino informāciju par saņemtajiem materiāliem un būvizstrādājumiem. Arī gadījumā, ja saistītais ieraksts jau ir apstiprināts, tad Atbildīgais būvdarbu vadītājs to atver labošanai un veic secīgi labojumus.

No "**Būvdarbu žurnāla**" saraksta izvēlas ieraksta veidu "**Saņemtie materiāli un būvizstrādājumi**" un secīgi aizpilda datus par saņemto izstrādājumu vai materiālu un būvizstrādājumu.

Sākot veidot jaunu speciālā darba ierakstu, pēc noklusējuma tiks atrādīts ieraksta izveidošanas "**Datums**" un "**Laiks (no)**":

- Datums obligāts, pēc noklusēšanas šodienas datums, t.sk. kopētiem ierakstiem;
- Laiks (no) obligāts, būvdarba žurnāla konfigurācijā norādītais darba laika sākuma laiks. Citādi 7:00. Vērtību sarakstu atrāda tā, lai fokusētā vērtība ir būvdarba žurnāla konfigurācijā norādītais darba laika sākuma laiks, ja tāds nav norādīts, tad 7:00. Kopējais vērtību saraksts nemainās.

Tālāk lietotājs var norādīt:

- "Tāmes pozīcijas", izvēloties no šīs būvniecības lietas būvdarbu žurnāla ierakstos izmantotām tāmes pozīciju vērtībām, vai pievieno jaunu vērtību, ja būvdarbu žurnāla konfigurācijā nav norādīts, ka tāmes pozīcijas papildināmas tikai caur konfigurāciju. Norādot jaunu vērtību, tā automātiski pievienosies izvēles sarakstam. Skatīt arī Konfigurācija un Tāmes ierakstu manuālā pievienošana.
- "Būvniecības objekti" iespējams pievienot būvniecības objektu/s, uz kuru attiecas ieraksts no būvniecības lietas būvju izvēlnes.

Tālāk aizpilda "Ieraksta detaļas" laukus:

- Būvmateriāla izvēle obligāts lauks, kur jānorāda būvizstrādājums/materiāls. Izvēle no šīs būvniecības lietas būvdarbu žurnālā izmantotām būvizstrādājuma/materiāla vērtībām, vai, ja būvdarbu žurnāla konfigurācijā nav norādīts, ka materiālu un būvizstrādājumu saraksts papildināms tikai caur konfigurāciju, norādot jaunu vērtību, kas automātiski pievienosies izvēles sarakstam.
  - Ja vērtību izvēlas no saraksta, tad automātiski tiks aizpildīti un nebūs rediģējami šādi lauki:
    - \* Būvizstrādājuma tips;
    - \* Ražotājs;
    - \* Būvizstrādājuma nosaukums;
    - \* Pazīme, ka ir jāveic testēšana;
    - \* Mērvienība.

Ja izvēlētajam būvmateriālam būs reģistrēts materiāla apstiprināšanas ieraksts, tad to arī atrādīs šajā formā. Skatīt arī aprakstu Materiāla apstiprināšanas ieraksta atrādīšana pie saņemtā materiāla.

- Lai pievienotu jaunu vērtību, nospiež uz <+Pievienot> un detalizētās informācijas pievienošanas logā norāda:
  - \* Būvizstrādājuma tips obligāts lauks, izvēle no vērtību saraksta;
  - \* **Ražotājs** obligāts lauks, izvēle no šīs būvniecības lietas būvdarbu žurnāla ierakstos izmantotām vērtībām, vai norādot jaunu vērtību, kas automātiski pievienosies izvēles sarakstam;
  - \* Būvizstrādājuma veids brīvi ievadāms teksts. (Jāievada būvizstrādājuma nosaukums, kā tas norādīts būvizstrādājuma atbilstību apliecinošajā dokumentā vai gadījumā, ja izstrādājumi ražoti konkrēti būvobjektam (piemēram, dzelzsbetona konstrukcijas, logi, durvis u.c.) un atbilstību apliecinošajā dokumentā izmantoti apzīmējumi saistībā ar būvprojektu un pasūtījumu (piemēram, KL1 (kolona), L17 (logs) DR3 (durvis)), tad jāievada vispārīgs izstrādājuma apzīmējums, piemēram, kolona vai iekšdurvis. Gadījumā, ja arī šādā gadījumā norādīts konkrētāks izstrādājuma apzīmējums, piemēram, logiem vai fasādei izmantotā sistēma (GEALAN 800S, PONZIO78), tad jāievada šis nosaukums.);
  - \* **Mērvienība** obligāts lauks;

- \* Pazīme, ka materiālam obligāti jāveic testēšana;
- $\ast\,$  Atbilstību apliecinoš<br/>s dokuments.

| Objektā jeguīts atkārtoti izmantojamais materiāls (1) |          |                 |
|-------------------------------------------------------|----------|-----------------|
| Bīvizstrādājuma tins*                                 |          |                 |
|                                                       | Ψ        |                 |
| Ražotājs*                                             |          |                 |
|                                                       | <b>v</b> |                 |
| Būvizstrādājuma nosaukums 🕕                           |          |                 |
| Mān/ianīha*                                           |          |                 |
| T T T T T T T T T T T T T T T T T T T                 |          |                 |
| □ Obligāti jāveic testēšana                           |          |                 |
|                                                       |          |                 |
| DUKUMENTU SARAKSIS                                    |          |                 |
| <ol> <li>Atbilstību apliecinošs dokuments</li> </ol>  |          |                 |
| ↑ PIEVIENOT DOKUMENTU                                 |          |                 |
|                                                       |          |                 |
|                                                       | <br>     |                 |
|                                                       |          | SAGLABĀT ATCELT |
|                                                       |          |                 |

Attēls. Jauna būvmateriāla pievienošanas ievades logs.

- **Daudzums** jānorāda obligāti, vērtībai jābūt >= 0;
  - Pie ieraksta atrāda "Iestrādātais daudzums", ja būvizstrādājums ir piesaistīts ikdienas vai speciālajam darbam, vai kādā būvdarbu žurnāla aktā. Informatīvi atrāda iestrādāto (ikdienas vai speciālajam darbam norādīto) būvizstrādājuma daudzumu.
- Izstrādājuma identifikācijas numurs unikāls numurs, obligāts, lai apstiprinātu vai nodotu apstiprināšanai. Jānorāda tipa, partijas vai sērijas numurs vai cits identifikators būvizstrādājuma identificēšanai. Piemēram, atsauce uz konkrētu partiju/ražošanas datumu (ja šāda informācija ir pieejama), izstrādājuma izmēriem vai uz pasūtījumā/būvprojektā norādīto identifikāciju (KL1, L17,DR3).;
- Receptes numurs brīvi ievadām teksts, obligāts, lai apstiprinātu vai nodotu apstiprināšanai;
- **Pasūtītājs** izvēle no būvniecības lietas būvdarbu žurnālā reģistrētiem līgumu izpildītājiem.
- Lietotājs var pievienot vienu vai vairākus **atbilstību apliecinošus dokumentus**, nospiežot uz "Pievienot dokumentu" un izvēloties tos no savas darba stacijas.
- "Pielikumos" lietotājs var pievienot citas datnes, ja nepieciešams.

| ◀ DOKUMENTI PERSONAS DOK                                                                              | UMENTU SASKAŅOJUMI               | APTURĒŠANA UN PĀRTRAUKUMI        | BŪVDARBU GAITA           | LIETAS PILNV | ARAS/DELEĢĒJUI | AI PAZIŅOJU | IMI   TI | REŠO PUŠU SASKAŅOJUMI |                      | •                               |
|----------------------------------------------------------------------------------------------------|----------------------------------|----------------------------------|--------------------------|--------------|----------------|-------------|----------|-----------------------|----------------------|---------------------------------|
| ◀ BŪVDARBU ŽURNĀLS ◀PERSONAS                                                                          | BÜVDARBU LĪGUMI                  | BŪVPROJEKTS KONFIGURĀCI          | A MATERIĀLU KONF         | IGURĀCIJA    | TÂME D         | DKUMENTI    |          |                       |                      | •                               |
| « KOPSKATS   IKDIENAS DARBI                                                                           | MATERIĀLI UN BŪVIZSTRĀDĀ.        | JUMI MATERIĀLU APSTIPRINĀ        | ŠANA TESTĒŠANAS F        | PĀRSKATI     | SPECIÂLIE DARE | II PIEŅEMŠA | NAS AKTI | BŪVNIECĪBAS ATKRITUMI | IZPILDĪTO DARBU AKTI | ZIŅAS PAR AVĀRIJU VAI NELAIME 🕨 |
| Jums eksistē neapstiprināti būvdarbu žurnāla                                                          | a ieraksti!                      |                                  |                          |              |                |             |          |                       |                      |                                 |
|                                                                                                    |                                  |                                  |                          |              |                |             |          |                       |                      |                                 |
| Datums* Laiks (no)*                                                                                   | iajumi - jauns ieraks            | its                              |                          |              |                |             |          |                       |                      |                                 |
| 02:10:2024 🗎 07:00<br>Tāmes pozīcijas                                                                 |                                  |                                  |                          |              |                |             |          |                       |                      | (K) SAGLABĀT                    |
|                                                                                                    |                                  |                                  |                          |              |                |             | VIENOT   |                       |                      |                                 |
| <ul> <li>Būvniecības objekti</li> </ul>                                                               |                                  |                                  |                          |              |                |             |          |                       |                      |                                 |
| Būvniecības objekts<br>62010050012001                                                                 |                                  |                                  |                          |              |                |             | × T m    | T                     |                      |                                 |
| + PIEVIENOT JAUNU                                                                                     |                                  |                                  |                          |              |                |             | 610      |                       |                      |                                 |
| leraksta detaļas                                                                                      |                                  |                                  |                          |              |                |             |          |                       |                      |                                 |
| lerakstu nevarēs apstiprināt, ja nebūs no                                                             | rādīts:                          |                                  |                          |              |                |             |          |                       |                      |                                 |
| <ul> <li>Izstrādājuma identifikācijas numurs</li> <li>Atbilstību apliecinošs dokuments, ja</li> </ul> | ;<br>a tāds nav pievienots izvēl | ētā materiāla konfigurācijā;     |                          |              |                |             |          |                       |                      |                                 |
| Būvmateriāla izvēle*<br>Dzelzsbetona masīvās sienas / SIA Skonto                                      | Prefab / Sienas. ēku un b        | ūviu karkasu konstrukcijas un st | iprinājumi - dzelzsbeton | a            |                | Xv          |          |                       |                      |                                 |
| Būvizstrādājums tips                                                                                  |                                  |                                  |                          |              |                | — + PI      | VIENOT   |                       |                      |                                 |
| Sienas, ēku un būvju karkasu konstrukcijas<br>Ražotāls                                                | un stiprinājumi - dzelzsbe       | tona                             |                          |              |                |             |          |                       |                      |                                 |
| SIA Skonto Prefab                                                                                     |                                  |                                  |                          |              |                |             |          |                       |                      |                                 |
| Dzelzsbetona masīvās sienas                                                                           |                                  |                                  |                          |              |                |             |          |                       |                      |                                 |
| Daudzums*                                                                                             | Mērvienība                       | lestrādātais                     | daudzums                 | ~            |                |             |          |                       |                      |                                 |
| Izstrādājuma identifikācijas numurs                                                                   | guo.                             | 07.0                             |                          | ~            |                |             |          |                       |                      |                                 |
| Receptes numurs                                                                                       |                                  |                                  |                          |              |                |             |          |                       |                      |                                 |
| Pasūtītājs 🕕                                                                                          |                                  |                                  |                          |              |                |             |          |                       |                      |                                 |
| Dokumentu saraksts                                                                                    |                                  |                                  |                          |              |                |             | *        |                       |                      |                                 |
| 1. Atbilstību apliecinošs dokuments                                                                   |                                  |                                  |                          |              |                |             |          |                       |                      |                                 |
| EID_L277_MS(01.06.).pdf 11.06.2024 16:<br>EID_L277_MS(03.06.).pdf 11.06.2024 16:                      | 35, 300 KB ×                     |                                  |                          |              |                |             |          |                       |                      |                                 |
| EID_L277_MS(31.05.).pdf 11.06.202416:                                                                 | 24 16:35, 300 KB ×               |                                  |                          |              |                |             |          |                       |                      |                                 |
| PIEVIENOT DOKUMENTU                                                                                   |                                  |                                  |                          |              |                |             |          |                       |                      |                                 |
| 2. Vienošanās                                                                                         |                                  |                                  |                          |              |                |             |          |                       |                      |                                 |
| NIFAIFNOI DOKOMFNIO                                                                                   |                                  |                                  |                          |              |                |             |          |                       |                      |                                 |
| Materiālu apstiprināšanas ieraks                                                                      | ti                               |                                  |                          |              |                |             |          |                       |                      |                                 |
| Numurs                                                                                                | Statuss                          | Apstipri                         | nāšanas datums           |              |                |             |          |                       |                      |                                 |
| Nav ierakstu                                                                                          |                                  |                                  |                          |              |                |             |          |                       |                      |                                 |
| Pielikumi                                                                                             |                                  |                                  |                          |              |                |             |          |                       |                      |                                 |
| Pavadzīmes un citi pielikumi                                                                          |                                  |                                  |                          |              |                |             |          |                       |                      |                                 |
| PIEVIENOT DOKUMENTU                                                                                   |                                  |                                  |                          |              |                |             |          |                       |                      |                                 |
|                                                                                                    |                                  |                                  |                          |              |                |             |          |                       |                      |                                 |

K SAGLABĀT

Lai saglabātu ierakstu – nospiež pogu **<Saglabāt>.** 

Lai apstiprinātu ierakstu – nospiež pogu <br/> <br/>Apstiprināt>. Ja lietotājam nav tiesības apstiprināt, nospiež pogu <br/> <br/>Nodot apstiprināšanai>.

Kā apstiprināt/noraidīt būvdarbu žurnāla ierakstus – skatīt arī šeit.

#### 9.3.7.1.1 Objektā iegūts atkārtoti izmantojams materiāls

Ja "Saņemtie materiāli un būvizstrādājumi" tiek reģistrēts būvmateriāls ar pazīmi "Objektā iegūts atkārtoti izmantojams materiāls", tad formā parādīsies papildus bloks "Otrreizējās izejvielas", kurā var norādīt:

- Izejvielu veids izvēlē no būvniecības žurnāla sadaļā "Būvniecības atkritumi" deklarētajiem būvniecības atkritumiem;
- Daudzums deklarēto atkritumu apjoms, kas tiek transformēts no būvniecības atkritumiem par būvlaukumā saņemtā būvmateriāla apjomu;
- Mērvienība aizpildās automātiski ar vērtību "m3".

| 🔸 BÖVDARBU ŽURNALS PERSONAS BÖVDARBU LĪGUMI BÖVPROJEKTS KONFIGURĀCIJA MATERIĀLU KONFIGURĀCIJA TĀME DOKUMENTI                                                                                                    |                                                      |  |  |  |  |  |  |  |  |  |
|----------------------------------------------------------------------------------------------------|------------------------------------------------------|--|--|--|--|--|--|--|--|--|
| 🔸 KOPSKATS IKDIENAS DARBI MATERIĀLI UN BŪVIZSTRĀDĀJUMI MATERIĀLU APSTIPRINĀŠANA TESTĒŠANAS PĀRSKATI SPECIĀLIE DARBI PIEŅEMŠANAS AKTI BŪVNIECĪBAS ATKRITUMI                                                                                                    | IZPILDĪTO DARBU AKTI ZIŅAS PAR AVĀRIJU VAI NELAIME 🕨 |  |  |  |  |  |  |  |  |  |
| Jums eksistē neapstiprināti būvdarbu žumāta ierakstit                                                                                                    |                                                      |  |  |  |  |  |  |  |  |  |
| Sagemtie materiāli un būvizstrādājumi - labošana Datums* Laiks (no)* 02.10.2024 mi 07.00 Numurs Tates pozicijas Tāmes pozicijas * + PIEVIEKOT                                                                                                    |                                                      |  |  |  |  |  |  |  |  |  |
| * Būves                                                                                                    |                                                      |  |  |  |  |  |  |  |  |  |
| Būve<br>13000077501001 - Daudztunkcionālu viesnicu un biroju ēku komplekss versīta versīta |                                                      |  |  |  |  |  |  |  |  |  |

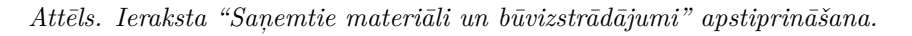

Pēc lauka "Izejvielu veids" aizpildīšanas, lietotājam tiek atspoguļots "Atkritumu veida pieejamais apjoms". T.i. būvobjektā pieejamais konkrētā atkritumu veida daudzums un mērvienība, kas tiek iegūts pēc formulas:

[Atkritumu veida pieejamais apjoms] = [Deklarētie] - [Izvestie] - [Transformētie], kur

- Deklarētie būvdarbu žurnāla Būvniecības atkritumu sadaļā apstiprinātie ieraksti ar veidu "Atkritumu deklarēšana".
- Izvestie būvdarbu žurnāla Būvniecības atkritumu sadaļā apstiprinātie ieraksti ar veidu "Būvniecības atkritumu izvešana" un "Atkritumu izvešana/nodošana apsaimniekotājam"
- Transformētie apstiprinātie "Saņemtie materiāli un būvizstrādājumi" būvdarbu žurnāla ieraksti, kuros ir norādīta būvdarbu atkritumu transformācija par atkārtoti lietojamo materiālu.

Ja izvēlētais būvmateriāls ir ar pazīmi "Objektā iegūts atkārtoti izmantojams materiāls", tad "Izstrādājuma identifikācijas numuram" iespējams atzīmēt pazīmi "Nav zināms", kas lauku padara nerediģējamu un automātiski aizpilda ar unikālu BIS atkārtoti izmantojamo materiālu identifikatoru, kas tiek ģenerēts formā MID-GGGG-NNNNNN,

kur:

- GGGG gads, kura ietvaros tiek veidots ieraksts;
- NNNNNN gada ietvaros veikta secīga numerācija.

Saglabāšanas brīdī, papildus esošajām saņemtā materiāla vai būvizstrādājuma žurnāla ieraksta pārbaudēm, tiek veikta pārbaude, vai norādītais saņemto (transformēto) atkārtoti izmantojamo materiālu apjoms nav lielāks par izvēlēto būvniecības atkritumu pieejamo apjomu. Ja ir, tad tiek parādīts kļūdas paziņojums: "Iegūtā atkārtoti izmantojamā materiāla apjoms nedrīkst pārsniegt atkritumu apjomu!"

#### 9.3.7.2 Būvizstrādājumu neatbilstības pārbaude

Ja tiks reģistrēts kāds būvizstrādājums, kas ir reģistrēts Neatbilstošo būvizstrādājumu sarakstā, sistēma rādīs brīdinājumu par iespējamu neatbilstošu būvizstrādājumu, lai informētu būvdarbu vadītāju, būvdarbu veicējus, ka, iespējams, norādītais būvizstrādājums ir ar aktīvu būvizstrādājuma neatbilstību.

Brīdī, kad BISP būvdarbu žurnālā atver skatīšanai vai saglabā "Saņemtie materiāli un būvizstrādājumi" ierakstu, sistēma pārbauda, vai BIS neatbilstošo būvizstrādājumu sarakstā eksistē spēkā esoša neatbilstība, kurai:

- lauka "**Būvizstrādājuma tips**" vērtība sakrīt ar izvēlētā būvizstrādājuma tipa vērtība;
- lauka "Ražotājs" vērtība sakrīt ar izvēlētā materiāla vai būvizstrādājuma ražotāju (meklēts tiek pēc daļējās simbolu virknes, ievērojot ka a=A=Ā=ā un neņemot vērā tukšumus, ", ");
- lauka "Būvizstrādājuma nosaukums" vērtība sakrīt ar izvēlētā būvizstrādājuma nosaukumu (šobrīd "Būvizstrādājuma veids"; meklēts tiek pēc daļējās simbolu virknes, ievērojot ka a=A=Ā=ā un neņemot vērā tukšumus, ", ");
- lauka "Identifikators" vērtība sakrīt ar žurnāla laukā "Izstrādājuma identifikācijas numurs" norādīto. Ja lauks nav aizpildīts, tā salīdzināšanu neveic;
- žurnāla ierakstā norādītais datums ietilpst intervālā starp neatbilstības sākuma un beigu datumiem;
- neatbilstībai ir atzīmēta pazīme, ka par būvizstrādājuma neatbilstību ir jārāda brīdinājums būvdarbu žurnālā.

| Objektā iegūts atkārtoti izmantojams ma                                 | ateriāls         |                               |          |
|-------------------------------------------------------------------------|------------------|-------------------------------|----------|
| OTRREIZĒJĀS IZEJVIELAS<br>Izejvielu veids*<br>Ķieģeļi                   |                  |                               | X 👻      |
| Atkritumu veida pieejamais apjoms: 6,0                                  | 00 m3            |                               |          |
| Daudzums*<br>6                                                          | Mērvienība<br>m3 |                               |          |
| Daudzums* ①<br>6<br>Izstrādājuma identifikācijas numurs ①<br>Vav zināms | Mērvienība<br>m3 | lestrādātais daudzums<br>23.0 |          |
| MID-2021-22                                                             |                  |                               |          |
| Receptes numurs                                                         |                  |                               |          |
| Pasūtītājs 🕕                                                            |                  |                               | <b>.</b> |
| DOKUMENTU SARAKSTS                                                      |                  |                               |          |
| 1. Atbilstību apliecinošs dokuments                                     |                  |                               |          |

- DOK.pdf 07.11.2021 22:26, 6 KB ×
- $\uparrow$  PIEVIENOT DOKUMENTU

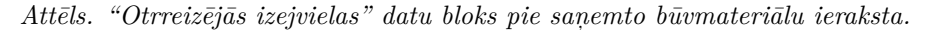

Ja nosacījumi izpildās, tad sistēma lietotājam rāda brīdinājuma paziņojumu: "Par ierakstā norādīto būvizstrādājumu ir reģistrēta aktīva būvizstrādājumu neatbilstība!"

| NIECĪBAS INFOR                                                          | MĀCIJAS SISTĒM/                                                                                                | 4                                                                                                    |                                                                              |                                                      |                                                   |                            | Meklēt           |                      | Q         | 8                      |               | ا الله الله الله الله الله الله الله ال | ) (2)   LV     |
|-------------------------------------------------------------------------|----------------------------------------------------------------------------------------------------|----------------------------------------------------------------------------------------------------|------------------------------------------------------------------------------|------------------------------------------------------|---------------------------------------------------|----------------------------|------------------|----------------------|-----------|------------------------|---------------|-----------------------------------------|----------------|
| PAZIŅOJUMI 6555                                                         | INFORMATĪVIE 2071                                                                                              | ATGĀDINĀJUMI 71                                                                                      | BRĪDINĀJUMI                                                                  | 3793 P                                               | AR PIEPRASĪJUMIEM 101                             | PAR SASKAŅOJUMIEM 2        | PAR IZSNIEGTAJI  | EM DOKUMENTIEM 517   | PAZIŅOJUN | MU UZSTĀDĪJUMI         | izveretais pi | onis. atude                             | ntszo lerosina |
| PAZIŅOJUMI / IN                                                         | FORMATĪVIE                                                                                                    |                                                                                                    |                                                                              |                                                      |                                                   |                            |                  |                      |           |                        |               |                                         |                |
| Grupa                                                                   |                                                                                                    |                                                                                                    |                                                                              | Statuss                                              |                                                   |                            | •                | Apraksts             |           |                        |               |                                         |                |
| Paziņojuma datums                                                       | ÷ -                                                                                                    |                                                                                                    | Ē                                                                            | Atlasit arhiv                                        | vētus paziņojumus                                 |                            | ×                |                      |           |                        |               |                                         |                |
|                                                                         |                                                                                                    |                                                                                                    |                                                                              |                                                      |                                                   |                            |                  |                      |           | $\square$              | NOTĪRĪT       | MEKLĒT                                  |                |
| Par ko                                                                  | Sta                                                                                                    | tuss                                                                                                 | <ul> <li>Pieprasījuma<br/>datums</li> </ul>                                  | Apra                                                 | iksts                                             |                            |                  |                      |           | lzskatīšanas<br>datums | 3             |                                         |                |
| <ul> <li>Paziņojums</li> </ul>                                          | Las                                                                                                    | īts                                                                                                  | 11.03.2020.                                                                  | BIS:<br>neat                                         | Būvdarbu žurnālā ir aps<br>bilstību               | tiprināts materiāla saņemš | anas ieraksts pa | r būvizstrādājumu ar | aktīvu    | 05.06.2024.            |               | -                                       |                |
| Ziņojums                                                                |                                                                                                    |                                                                                                    |                                                                              |                                                      |                                                   |                            |                  |                      |           |                        |               |                                         |                |
| Labdien                                                                 |                                                                                                    |                                                                                                    |                                                                              |                                                      |                                                   |                            |                  |                      |           |                        |               |                                         |                |
| Būvniecības lie<br>par būvizstrādā                                      | tā BIS-BL-44659-771 b<br>jumu: EK-1174475 - Kr                                                                 | ūvdarbu žurnālā ir ap<br>onotex - Grīdu pama                                                         | ostiprināts materi<br>tnes, segumi - sp                                      | ālu saņemša<br>peciālie segu                         | anas ieraksts<br>umi, kuram ir aktīva būvi        | zstrādājuma neatbilstība.  |                  |                      |           |                        |               |                                         |                |
| Materiāla saņer<br>Apstiprinātāji: 4                                    | nšanas datums: 11.03.<br>-02201 Atbildīgais_20 I                                                               | 2020<br>BūvdarbuVadītājs_20                                                                          | )                                                                            |                                                      |                                                   |                            |                  |                      |           |                        |               |                                         |                |
| Būvniecības lie<br>Būvniecības lie<br>Saņemtais mat<br>Neatbilstošais t | tas nosaukums: 18.dec<br>ta: http://test.bis.gov.lv/<br>eriāls: http://test.bis.gov<br>ūvizstrādājums: https:/ | embra apmācībām (j<br>bisp/lv/portal/bis_cas<br>/.lv/bisp/lv/portal/logb<br>/test.bis.gov.lv/bisp/lv | pilnais projekts v<br>es/44659/docum<br>ooks/received_c<br>//pathfinder/nonc | 1) + Student<br>ents<br>onstruction_<br>conforming_c | is20<br>products/4952<br>construction_materials/4 | 952                        |                  |                      |           |                        |               |                                         |                |
| Neskaidrību ga                                                          | dījumā lūdzam sazināti                                                                                         | es ar PTACI                                                                                          |                                                                              |                                                      |                                                   |                            |                  |                      |           |                        |               |                                         |                |
| Šis ir automātis                                                        | ki sagatavots e-pasts, l                                                                                       | ūdzu neatbildēt!                                                                                     |                                                                              |                                                      |                                                   |                            |                  |                      |           |                        |               |                                         |                |
| Būvniecības inf                                                         | ormācijas sistēma https                                                                                        | s://bis.gov.lv                                                                                       |                                                                              |                                                      |                                                   |                            |                  |                      |           |                        |               |                                         |                |

Ja tiek apstiprināts šāds "**Saņemto materiālu un būvizstrādājumu**" ieraksts, kam atrādīja paziņojumu par neatbilstību, sistēma nosūta PTAC (Patērētāju tiesību aizsardzības centram), būvvaldei, būvdarbu vadītājiem, būvuzraugiem, būvniecības ierosinātājiem ziņojumu, ka BIS lietas būvdarbu žurnālā tika apstiprināts saņemto materiālu vai būvizstrādājumu ieraksts ar tajā norādītu, iespējams, neatbilstošu būvizstrādājumu.

|                       |                                                         |                                                             |                                       |                                             |                                                    |                                      |                                  | Izvēlētais profils: Students |
|-----------------------|---------------------------------------------------------|-------------------------------------------------------------|---------------------------------------|---------------------------------------------|----------------------------------------------------|--------------------------------------|----------------------------------|------------------------------|
| OKUMENTI <del>-</del> | PAZIŅOJUMI 👻 <mark>6363</mark>                          | PAZIŅOJUMU UZSTĀDĪJUMI                                      | RĒĶINI 20                             | IZSNIEGTĀS PILNVARAS 🔻                      | SAŅEMTĀS PILNVARAS 🔫                               | DELEÇËJUMI 🔫                         | MANI PIEPRASĪJUMI 🕶              |                              |
| VISI PA               | ZIŅOJUMI                                                |                                                             |                                       |                                             |                                                    |                                      |                                  |                              |
| Grupa                 |                                                         |                                                             |                                       | Statuss                                     |                                                    |                                      | Apraksts                         |                              |
| Pazinoju              | na datume                                               |                                                             |                                       | Atlasīt arbivētus paziņojumu                | c                                                  |                                      |                                  |                              |
|                       | ina datama                                              |                                                             | <u> </u>                              |                                             | 3                                                  | *                                    |                                  |                              |
|                       |                                                         |                                                             |                                       |                                             |                                                    |                                      |                                  | NOTIRIT                      |
|                       |                                                         |                                                             |                                       |                                             |                                                    |                                      |                                  |                              |
| Tips                  | Par ko                                                  | SI                                                          | atuss                                 | <ul> <li>Pieprasījuma<br/>datums</li> </ul> | Apraksts                                           |                                      |                                  | Izskatīšanas<br>datums       |
| ▼ Infor               | nācija Paziņoju                                         | ims La                                                      | asīts                                 | 11.03.2020.                                 | BIS: Būvdarbu žurnālā i<br>būvizstrādājumu ar aktī | r apstiprināts ma<br>vu neatbilstību | ateriāla saņemšanas ieraksts par | 05.06.2024                   |
| Ziņoj                 | ums                                                     |                                                             |                                       |                                             |                                                    |                                      |                                  |                              |
| Labdi                 | ənl                                                     |                                                             |                                       |                                             |                                                    |                                      |                                  |                              |
| Būvni<br>par bi       | ecības lietā BIS-BL-446                                 | 59-771 būvdarbu žurnālā ir a<br>1475 - Kropotex - Grīdu pam | apstiprināts mate                     | eriālu saņemšanas ierakst                   | S<br>r aktīva būvizstrādājuma r                    | postbilstība                         |                                  |                              |
| Mater                 | āla sanemšanas datum                                    | s; 11.03.2020                                               | attios, sogarii -                     | specialie segurii, karam                    |                                                    | ioublistibu.                         |                                  |                              |
| Apstip                | rinātāji: 4-02201 Atbildīg                              | gais_20 BūvdarbuVadītājs_2                                  | :0                                    |                                             |                                                    |                                      |                                  |                              |
| Būvni<br>Būvni        | ecības lietas nosaukums<br>ecības lieta: http://test.bi | : 18.decembra apmācībām<br>s.gov.lv/bisp/lv/portal/bis_ca   | (pilnais projekts<br>ses/44659/docu   | v1) + Students20<br>ments                   |                                                    |                                      |                                  |                              |
|                       | ntais materiāls: http://tes<br>ilstošais būvizstrādājum | st.bis.gov.lv/bisp/lv/portal/log                            | books/received_<br>/lv/pathfinder/nor | _construction_products/49                   | 52<br>materials/4952                               |                                      |                                  |                              |
| Saņer<br>Neatt        |                                                         |                                                             |                                       | <u></u>                                     |                                                    |                                      |                                  |                              |
| Saņer<br>Neatb        | idrību gadījumā lūdzam                                  | sazināties ar PTAC!                                         |                                       |                                             |                                                    |                                      |                                  |                              |

#### 9.3.7.3 Saņemto dabas resursu pievienošana

Sākt veidot jaunu būvdarbu žurnāla ierakstu "**Saņemtie dabas resursi**" var no būvdarbu žurnāla saraksta "**Kopskats**" vai no saraksta "**Materiāli un būvizstrādājumi**", nospiežot pogu  $\langle +$ Pievienot jaunu ierakstu $\rangle$  un izvēloties attiecīgo ieraksta veidu.

| BÜVNIECĪBAS LIETA: BŽ BŪVNIECĪBAS IECERE SĀKUMĀ BEZ KĀRTĀM AR MELIORĀCIJAS JAUNBŪVI BV APMĀCĪBĀM<br>(07.01.2022.) V18<br>BI <u>S-BL-377105-12715</u> · (Būvdarbi) · Mācību būvvalde · Pārbūve, Jauna būvniecība · 13.01.2022 09:39 · <u>Notikumu vēsture</u> · |                                                                      |  |  |  |  |  |  |
|----------------------------------------------------------------------------------------------------|----------------------------------------------------------------------|--|--|--|--|--|--|
| AKTUÁLIE DATI DOKUMENTI PERSONAS DOKUMENTU SASKANOJUMI (1) TEHNISKIE NOTEIKUMI BÖVPROJEKTS RĚKINI ATZINUMI ENERGOSERTIFIKÁTI APTURĚŠANA UN PÁRTRAUKUMI. BŮVDARBU GAITA LIETAS PILN VAIRÁK =                                                                    |                                                                      |  |  |  |  |  |  |
| BŪVDARBU ŽURNĀLS <mark>«Personas būvdarbu ligumi būvpr</mark> ojekts konfigurācija materiālu konfigurācija tāme dokumenti                                                                                                    |                                                                      |  |  |  |  |  |  |
| KOPSKATS IKDIENAS DARBI MATERIĀLI UN BŪVIZSTRĀDĀJUMI MATERIĀLU APSTIPRINĀŠANA TESTĒŠANAS PĀRSKATI SPECIĀLIE DARBI PIEŅEMŠANAS AKTI BŪVNIECĪBAS ATKRITUMI IZPILDĪTO DARBU AKTI ZIŅAS PAR AVĀRIJU 🚺 RĀK 🚍                                                        |                                                                      |  |  |  |  |  |  |
| - KOPSKATS                                                                                                    |                                                                      |  |  |  |  |  |  |
| leraksta veids                                                                                                    | Statuss Atbildīgā persona                                            |  |  |  |  |  |  |
| Atbildīgais uzņēmums                                                                                                    | IZVĒLIETIES IERAKSTA VEIDU 🗎                                         |  |  |  |  |  |  |
| Numurs _                                                                                                    | IKDIENAS DARBI                                                       |  |  |  |  |  |  |
|                                                                                                    | SAŅEMTIE MATERIĀLI UN BŪVIZSTRĀDĀJUMI IZVĒLĒTIES ATJAUNOT KRITĒRIJUS |  |  |  |  |  |  |
| IZORUKAS PIEPRASĪJUMS + PIEVIENOT JAUNU IERAKSTU                                                                                                    | SANNENTIE DABAS RESURSI                                              |  |  |  |  |  |  |
| Datums Numurs leraksta veids                                                                                                    | Sta MATERIĀLU IZVEŠANA UZ CITU OBJEKTU IZVĒLĒTIES MĒrvienība         |  |  |  |  |  |  |
| ▶ 02.10.2024 08:30 127 Ikdienas darbi                                                                                                    | Sag dienas                                                           |  |  |  |  |  |  |

Attēls. Pievienot jaunu ierakstu no sadaļas "Kopskats".

Sadaļas ierakstus var veidot un labot lietotāji, atbilstoši būvdarbu žurnāla ierakstu pievienošanas tiesību kontrolei.
| BŪVNIECĪBAS LIETA: BŽ BŪVNIECĪBAS IECERE SĀKUMĀ BEZ KĀRTĀ<br>(07.01.2022.) v18                                                                                                    | M AR MELIORĀCIJAS JAUNBŪVI BV APMĀCĪBĀN            | I                                 | ۵) (۵                                                                   | ☆ |
|----------------------------------------------------------------------------------------------------|----------------------------------------------------|-----------------------------------|-------------------------------------------------------------------------|---|
| BIS-BL-377105-12715 · Būvdarbi · Mācību būvvalde · Pārbūve, Jauna                                                                                                    | būvniecība · 13.01.2022 09:39 · Notikumu vēsture · |                                   |                                                                         |   |
| AKTUĀLIE DATI DOKUMENTI PERSONAS DOKUMENTU SASKAŅOJUMI                                                                                                    | (1) TEHNISKIE NOTEIKUMI BŪVPROJEKTS                | RĒĶINI ATZINUMI ENERGOSERTIFIKĀTI | I APTURĒŠANA UN PĀRTRAUKUMI BŪVDARBU GAITA LIETAS PILN VAIRĀK           | = |
| BŪVDARBU ŽURNĀLS PERSONAS BŪVDARBU LĪGUMI BŪVPROJEKTS                                                                                                    | KONFIGURĀCIJA MATERIĀLU KONFIGURĀCIJA              | TÂME DOKUMENTI                    |                                                                         |   |
| KOPSKATS IKDIENAS DARBI MATERIĀLI UN BŪVIZSTRĀDĀJUMI MAT                                                                                                    | ERIĀLU APSTIPRINĀŠANA TESTĒŠANAS PĀRSKATI          | SPECIĀLIE DARBI PIEŅEMŠANAS AKTI  | BŪVNIECĪBAS ATKRITUMI   IZPILDĪTO DARBU AKTI   ZIŅAS PAR AVĀRIJU VAIRĀK | = |
| Saņemtie dabas resursi - jauns ieraksts Datums* Laiks (no)* 06.12.2024 1 07.00 Tames pozicijas 1.1.1 tranšeju rakšana ar traktoru - 25.0 dienas  • Būvniecības objekti + PIEVIENDI JAUNU Incaksta dotajas |                                                    | × • + PIEVIENOT                   | (K) SARAAN                                                              |   |
| leraksta detajas                                                                                                    |                                                    |                                   |                                                                         |   |
| <ul> <li>Atbilstību apliecinošs dokuments, ja tāds nav pievienots izvēlētā mat</li> </ul>                                                                                                    | eriāla konfigurācijā;                              |                                   |                                                                         |   |
| Dabas resursa izvēle*                                                                                                    |                                                    | ¥ .                               |                                                                         |   |
| Dabas resursa veids                                                                                                    |                                                    | + PIEVIENUT                       |                                                                         |   |
| Nosaukums                                                                                                    |                                                    |                                   |                                                                         |   |
| Dahas resursu leguves vietas identifikācija                                                                                                    |                                                    |                                   |                                                                         |   |
|                                                                                                    |                                                    |                                   |                                                                         |   |
| Daudzums* Mērvienība                                                                                                    | lestrādātais daudzums                              |                                   |                                                                         |   |
| Pasūtitājs 🕕                                                                                                    | ×.                                                 |                                   |                                                                         |   |
| Dokumentu saraksts                                                                                                    |                                                    |                                   |                                                                         |   |
| 1. Atbilstību apliecinošs dokuments                                                                                                    |                                                    |                                   |                                                                         |   |
| PIEVIENOT DOKUMENTU                                                                                                    |                                                    |                                   |                                                                         |   |
| 2. Vienošanās                                                                                                    |                                                    |                                   |                                                                         |   |
| PIEVIENOT DOKUMENTU                                                                                                    |                                                    |                                   |                                                                         |   |
| Materiālu apstiprināšanas ieraksti                                                                                                    |                                                    |                                   |                                                                         |   |
| Numurs Statuss                                                                                                    | Apstiprināšanas datums                             |                                   |                                                                         |   |
| Nav ierakstu                                                                                                    |                                                    |                                   |                                                                         |   |
| Pielikumi<br>Pavadzimes un citi pielikumi<br>Picvicari pacakenta                                                                                                    |                                                    |                                   |                                                                         |   |
| («) SAGLABÁT                                                                                                    |                                                    |                                   |                                                                         |   |

Lietotājs var pievienot jaunu vai labot esošu būvdarbu žurnāla ierakstu ar veidu **"Saņemtie dabas resursi**", norādot:

- **Datums** obligāts, saņemšanas datums, pēc noklusēšanas šodienas datums, t.sk. kopētiem ierakstiem (atbilstoši esošajai būvizstrādājumu saņemšanas funkcionalitātei);
- Laiks (no) obligāts, būvdarba žurnāla konfigurācijā norādītais darba laika sākuma laiks. Pēc noklusējuma 7:00. Vērtību sarakstu atrāda tā, lai fokusētā vērtība ir būvdarba žurnāla konfigurācijā norādītais darba laika sākuma laiks, ja tāds nav norādīts, tad 7:00. Kopējais vērtību saraksts nemainās (atbilstoši esošajai būvizstrādājumu saņemšanas funkcionalitātei);
- Tāmes pozīcija izvēle no šīs būvniecības lietas būvdarbu žurnāla ierakstos izmantotām tāmes pozīciju vērtībām, ar iespēju norādīt jaunu vērtību, kura automātiski pievienojas izvēles sarakstam; ja izvēlē ir pieejams tikai 1 ieraksts, norāda kā noklusēto vērtību. Kopētam ierakstam saglabā kopējamā ieraksta datus. Iespējams norādīt tikai vienu vērtību (atbilstoši esošajai būvizstrādājumu saņemšanas funkcionalitātei);
- **Būvniecības objekti** ja izvēlē ir pieejama tikai 1 ieraksts, norāda kā noklusēto vērtību. Kopētam ierakstam saglabā kopējamā ieraksta datus (atbilstoši esošajai būvizstrādājumu saņemšanas funkcionalitātei);
- Dabas resursa izvēle obligāts, izvēles sarakstā atrāda konfigurācijas sarakstā pievienotos ierakstus ar materiāla veidu "Dabas resurss", sarakstā izvēlnes vērtības veidojas no dabas resursa nosaukuma, atradnes vai objekta nosaukuma / BL numura/ Kadastra apzīmējuma. Pēc vērtības izvēles automātiski tiek aizpildīti un nav rediģējami:

- Dabas resursa veids;
- Nosaukums;
- Mērvienība;
- Dabas resursa ieguves vietas identifikācija:
  - \* Ja izvēlētā dabas resursa ieguves vietas identifikācija ir "Atļauja (licence)" vai "Dabas resursu imports", tad:
    - ♦ Atlaujas (licences) numurs;
    - Atradnes vai objekta nosaukums;
    - ♦ Atļaujas (licences) izdevējs;
    - Atļaujas (licences) izdošanas datums;
    - ◆ Atļaujas (licences) derīguma termiņš.
  - \* Ja izvēlētā dabas resursa ieguves vietas identifikācija ir "Būvniecības lietas numurs", tad:
    - Būvniecības lietas numurs;
    - $\blacklozenge$  Būvniecības lietas nosaukums.
  - \* Ja izvēlētā dabas resursa ieguves vietas identifikācija ir "Kadastra apzīmējums", tad:
    - ◆ Kadastra apzīmējums (zemes vienības);
    - ♦ Adrese.

– Pazīme, ka materiālam obligāti jāveic testēšana.

- Daudzums obligāts, skaitliska vērtība. Norādītai vērtībai jābūt >= 0;
- Iestrādātais daudzums sistēma informatīvi atrāda norādīto dabas resursu iestrādāto daudzums apstiprinātajos būvdarbu žurnāla ikdienas un speciālo darbu vai pieņemšanas aktu ierakstos;
- **Pasūtītājs** neobligāts, izvēle no būvniecības lietas būvdarbu žurnālā reģistrētos līgumu izpildītājiem. Informatīvs skaidrojums "Pasūtītājs jānorāda, ja saņemto dabas resursu pasūtījis būvdarbu žurnālā reģistrēta līguma izpildītājs";
- Dokumentu saraksts:
  - Lietotājs var pievienot datnes ar pielikuma veidiem- "Atbilstību apliecinošs dokuments", "Vienošanās" vai "Pavadzīmes";
  - "Atbilstību apliecinošs dokuments" datnes obligātas, lai apstiprinātu vai nodotu apstiprināšanai. Piemēro esošo būvizstrādājumu datņu kontroles funkcionalitāti.

 $\label{eq:liebo} \mbox{Lietotājs, veicot dabas resursu izvēli, saņemšanas ierakstam pievieno datnes no izvēlētā dabas resursa konfigurācijas ieraksta.$ 

Ja būvdarbu žurnāla konfigurācijā ir norādīts, ka var brīvi pievienot jaunus materiālus/būvizstrādājumus, tad lietotājs var pievienot jaunu dabas resursa izvēles ierakstu par to norādot informāciju atbilstoši aprakstam "Jaunu dabas resursu pievienošana".

Papildus sistēma reģistrē šādu informāciju par katru dabas resursu saņemšanas ierakstu:

- Kārta fiksē, kurā būvniecības lietas kārtā veikts ieraksts;
- Numurs unikāls ID būvniecības lietas ietvaros;
- Izveidoja lietotāja, kurš izveidoja ierakstu, vārds un uzvārds;
- Izveidošanas datums ieraksta izveidošanas datums un laiks;
- Statuss iespējamās vērtības Sagatavošanā, Nodots apstiprināšanā, Apstiprināts, Labošanā, Dzēsts. Saglabājot datus, sistēma uzstāda ierakstam statusu "Sagatavošanā". Saglabātu ierakstu apstiprināšana notiek šādi:
- Saglabātu ierakstu lietotājs var apstiprināt, ja lietotājs ir arī spēkā esošais aktīvais atbildīgais būvdarbu vadītājs (vai aizvietotājs), ieraksta statusu maina uz "Apstiprināts";
- Ja nav, tad saglabātu ierakstu lietotājs var nodot apstiprināšanai. Ieraksta statusu maina uz "Nodots apstiprināšanā". Lietotājs norāda personas, kuras veiks ieraksta apstiprināšanu:

- Atbildīgais būvdarbu vadītājs obligāts, būvniecības lietas spēkā esošais aktīvais atbildīgais būvdarbu vadītājs (vai aktīvais aizvietotājs) tiek pievienots apstiprinātāju sarakstam automātiski un nav izdzēšams no saraksta;
- Autoruzraugs var izvēlēties no lietas dalībnieku saraksta tās personas, kuru loma ir "Autoruzraudzības grupas loceklis" (ar tiesībām apstiprināt ierakstus) vai aktīvais "Atbildīgais autoruzraugs" vai aktīvais aizvietotājs vai aktīvais "Autoruzraudzības veicējs";
- Būvuzraugs var izvēlēties no lietas dalībnieku saraksta tās personas, kuru loma ir "Būvuzraudzības grupas loceklis" (ar tiesībām apstiprināt ierakstus) vai aktīvais "Atbildīgais būvuzraugs", aktīvais aizvietotājs vai aktīvais "Būvuzraudzības veicējs";
- Būvdarbu vadītājs var izvēlēties no lietas dalībnieku saraksta tās personas, kuru loma ir "Būvdarbu vadītājs (atsevišķiem būvdarbiem)" (ar tiesībām apstiprināt ierakstus) vai "Būvdarbu vadītājs";
- -Ierosinātāj<br/>s-var izvēlēties no lietas ierosinātāju saraksta.
- Ierakstu statusā "Nodots apstiprināšanā" apstiprinā vai noraida saskaņā ar "Būvdarbu žurnāla ieraksta apstiprināšana/noraidīšana".

Par visām veiktajām izmaiņām tiek veidota notikumu vēsture, saglabājot:

- Datumu, kurā veiktas izmaiņas;
- Lietotāju, kurš veica izmaiņas, t.sk. uzņēmumu, kuru viņš pārstāv;
- Izmaiņu pamatojumu obligāti norādāms lauks;
- Veiktās izmaiņas tādā veidā, lai ir iespējams atrādīt pilnu saturu par iepriekšēju ieraksta versiju.

Ja tika labots apstiprināts ieraksts, to jāapstiprina atkārtoti.

#### 9.3.7.4 Materiālu izvešana uz citu objektu

Sākt veidot jaunu būvdarbu žurnāla ierakstu "**Materiālu izvešana uz citu objektu**" var no būvdarbu žurnāla saraksta "**Kopskats**" vai no saraksta "**Materiāli un būvizstrādājumi**", nospiežot pogu <+**Pievienot jaunu ierakstu**> un izvēloties attiecīgo ieraksta veidu.

| BÖVNIECĪBAS LIETA: BŽ BŪVNIECĪBAS IECERE SĀKUMĀ BEZ KĀRTĀM AR MELIORĀCIJAS JAUNBŪVI BV APMĀCĪBĀM<br>(07.01.2022.) V18<br>BIS-BL-377105-12715 - Būvdarbi - Mācību būvvalde - Pārbūve, Jauna būvniecība - 13.01.2022 09:39 - <u>Notikumu vēsture</u> - |                                                                                          |                                                               |  |  |  |  |  |  |
|----------------------------------------------------------------------------------------------------|------------------------------------------------------------------------------------------|---------------------------------------------------------------|--|--|--|--|--|--|
| AKTUĀLIE DATI   DOKUMENTI   PERSONAS   DOKUMENTU SASKAŅOJUMI (                                                                                                    | 1) TEHNISKIE NOTEIKUMI BŪVPROJEKTS RĒĶĪNI ATZINUMI ENERGOSERTIFIKĀTI APTURĒŠ             | INA UN PĀRTRAUKUMI BŪVDARBU GAITA LIETAS PILN VAIRĀK 🚍        |  |  |  |  |  |  |
| BŪVDARBU ŽURNĀLS OPERSUNAS BŪVDARBU LĪGUMI BŪVPROJEKTS                                                                                                    | KONFIGURĀCIJA MATERIĀLU KONFIGURĀCIJA TĀME DOKUMENTI                                     |                                                               |  |  |  |  |  |  |
| KOPSKATS IKDIENAS DARBI MATERIĀLI UN BŪVIZSTRĀDĀJUMI MATER                                                                                                    | RIĀLU APSTIPRINĀŠANA TESTĒŠANAS PĀRSKATI SPECIĀLIE DARBI PIEŅEMŠANAS AKTI BŪVNIECĪBAS AT | KRITUMI   IZPILDĪTO DARBU AKTI   ZIŅAS PAR AVĀRIJU 🛛 VAIRĀK 🚍 |  |  |  |  |  |  |
| - KOPSKATS                                                                                                    |                                                                                          |                                                               |  |  |  |  |  |  |
| leraksta veids                                                                                                    | Statuss Atbildīgā perso                                                                  | 12                                                            |  |  |  |  |  |  |
| Atbildīgais uzņēmume                                                                                                    | IZVĒLIETIES IERAKSTA VEIDU                                                               | <b></b>                                                       |  |  |  |  |  |  |
| Numurs -                                                                                                    | IKDIENAS DARBI                                                                           | IZVĒLĒTIES                                                    |  |  |  |  |  |  |
|                                                                                                    | SAŅEMTIE MATERIĀLI UN BŪVIZSTRĀDĀJUMI                                                    | IZVĒLĒTIES ATJAUNOT KRITĒRIJUS                                |  |  |  |  |  |  |
| IZDRUKAS PIEPRASĪJUMS + PIEVIENOT JAUNU IERAKSTU                                                                                                    | SANEMTIE DABAS RESURSI                                                                   | IZVĒLĒTIES                                                    |  |  |  |  |  |  |
| Datums Numurs leraksta veids                                                                                                    | Sten Materiālu izvešana uz citu objektu                                                  | IZVĒLĒTIES Mērvienība                                         |  |  |  |  |  |  |
| ▶ 02.10.2024 08:30 127 Ikdienas darbi                                                                                                    | Sag<br>εληθιμτά ματεριδί α τεστέδανας βαβαίηςς                                           | dienas                                                        |  |  |  |  |  |  |

Attēls. Jauna ieraksta izveidošana no sadaļas "Kopskats".

| BŮVNIECĪBAS LIETA: BŽ BŮVNIECĪBAS IECERE SĀKUMĀ BEZ KĀRTĀM AR MELIORĀCIJAS JAUNBŪVI BV APMĀCĪBĀM<br>(07.01.2022.) v18                                                                                                    |                                | (2) (1)<br>(2)                              |
|----------------------------------------------------------------------------------------------------|--------------------------------|---------------------------------------------|
| BIS-BL-377105-12715 · Bůvdarbl · Măcību bůvvalde · Părbūve, Jauna bůvniecība · 13.01.2022 09.39 · <u>Notikumu věsture</u> ·                                                                                                    |                                |                                             |
| AKTUĀLIE DATI DOKUMENTI PERSONAS DOKUMENTU SASKAŅOJUMI (1) TEHNISKIE NOTEIKUMI BŪVPROJEKTS RĒĶINI ATZINUMI ENERGOSERTIFIKĀT                                                                                                    | I APTURĒŠANA UN PĀRTRAUKUMI    | BŪVDARBU GAITA LIETAS PILN VAIRĀK 🚍         |
| BŪVDARBU ŽURNĀLS PERSONAS BŪVDARBU LĪGUMI BŪVPROJEKTS KONFIGURĀCIJA MATERIĀLU KONFIGURĀCIJA TĀME DOKUMENTI                                                                                                    |                                |                                             |
| KOPSKATS IKDIENAS DARBI MATERIĀLI UN BŪVIZSTRĀDĀJUMI MATERIĀLU APSTIPRINĀŠANA TESTĒŠANAS PĀRSKATI SPECIĀLIE DARBI PIEŅEMŠANAS AKTI                                                                                                    | BŪVNIECĪBAS ATKRITUMI IZPILDĪT | O DARBU AKTI 🕴 ZIŅAS PAR AVĀRIJU 🛛 VAIRĀK 🚍 |
| Materiâlu izvešana uz citu objektu - jauns ieraksts         Tāmes pozīcijas         •         •         •         •         •         •         •         •         •         •         •         •         •         •         •         •         •         •         •         •         •         •         •         •         •         •         •         •         •         •         •         •         •         •         •         •         •         •         •         •         •         •         •         •         •         •         •         •         •         •         •         •         • |                                | (K) SIGLABAT                                |
| 07:00<br>Bûvmateriâla Izvêle*                                                                                                    |                                |                                             |
| ■ Vizstrādājums tips                                                                                                    |                                |                                             |
| Ražotājs                                                                                                    |                                |                                             |
| Büvizsträdäjuma nosaukums                                                                                                    |                                |                                             |
| Alkārtoti izmantojamais materiāls<br>Nē<br>Mērvienība                                                                                                    |                                |                                             |
| Dokumentu saraksts                                                                                                    |                                |                                             |
| 1. Atbilstību apliecinošs dokuments<br>Pitvitaut aukukara                                                                                                    |                                |                                             |
| 2. Vienošanās                                                                                                    |                                |                                             |
| PREVIENT DOCUMENTU                                                                                                    |                                |                                             |
| Izstrādājuma identifikācijas numurs*                                                                                                    |                                |                                             |
| Darbiba*<br>O Norakstīts<br>O Izvests                                                                                                    |                                |                                             |
| Objekts, uz kuru izvesti materiáli*<br>O Adrese<br>O Zemes vienības kadastra apzīmējums                                                                                                    |                                |                                             |
| Pamatojums*                                                                                                    |                                |                                             |
| Pielikumi<br>Pavadzimes un citi pielikumi<br>Previsar saxuustu                                                                                                    |                                |                                             |
|                                                                                                    |                                |                                             |

Uz citu objektu izvesto materiālu deklarēšanas ierakstā ir redzama un aizpildāma šāda informācija:

- Tāmes pozīcija iespēja norādīt tāmes pozīciju;
- Izvešanas datums datuma ievade, obligāta. Iespējams norādīt aktuālo un pagātnes datumu;
- Būvmateriālu izvēle obligāts, norāda izvesto materiālu no Būvdarbu žurnālā deklarētajiem saņemtajiem materiāliem un būvizstrādājumiem. Pēc lauka norādīšanas aizpildās automātiski un nav rediģējami šādi lauki:
  - Būvizstrādājuma tips;
  - Ražotājs;
  - Būvizstrādājuma nosaukums;
  - Pazīme, ka atkārtoti izmantojamais materiāls (ja tāda ir izvēlētajam materiālam);
  - Mērvienība.
- Atbilstību apliecinošais dokuments būvmateriālu konfigurācijā konkrētajam materiālam pievienotā tehniskā dokumentācija. Iespējams pievienot arī papildus datnes.
- Izstrādājuma identifikācijas numurs izvēlne no saraksta (Skatīt arī aprakstu Izstrādājuma identifikācijas numurs);
- Izvestais daudzums obligāts, izvesto materiālu apjoms. Nedrīkst būt lielāks par objektā pieejamo konkrētā materiāla/būvizstrādājuma apjomu;
- Jānorāda darbība "Norakstīts" vai "Izvests", kas ir atkarīga arī no materiāla pazīmes "Atkārtoti izmantojamais materiāls".

- "Norakstīts" nav iespējams norādīt, ja materiāls ir atkārtoti izmantojamais.
- Ja darbība ir "**Izvests**", tad jānorāda "Objekts uz kuru aizvesti materiāli". Iespēja izvēlēties vienu no trim veidiem:
  - \* 1) Būvniecības lieta izvēle no BIS būvniecības lietu saraksta.
    - ◆ Būvniecības kārta Ja norādītās lietas būvniecības noris vairākās kārtās, tad lietotajam obligāti norādāma būvniecības kārta. Izvēle no laukā "Būvniecības lieta" norādītās lietas būvniecības kārtu saraksta. Piedāvātas tiek kārtas, kurām statuss ir "Uzsākta".
  - \* 2) Adrese Strukturētās adreses ievades lauks. Sākot rakstīt adresi, sistēma piedāvā sakrītošos adrešu objektus.
  - \* 3) Zemes vienības kadastra apzīmējums zemes vienības norādīšana, izmantojot esošo funkcionalitāti.
- Citi pielikumi iespēja pievienot vienu vai vairākas datnes.

(() (Atgriezties>.

Jaunam ierakstam var veikt saglabāšanu vai aizvērt to nesaglabājot, izvēloties ikonu

 $Saglab\bar{a} \\ \\ \bar{s} anas br \bar{i} d\bar{i} tiek veikta p \bar{a} r baude vai ir aizpild \\ \bar{i} ta visa piepras \\ \bar{i} t\bar{a} inform \\ \bar{a} \\ cija. Ja nav, tiek par \\ \bar{a} \\ d\bar{i} ts at bilsto \\ \bar{s} \\ ais kļ \\ \bar{u} \\ das paziņojums.$ 

Veiksmīgi saglabājot ierakstu, tam tiek uzstādīts statuss "Sagatavošanā", un lietotājam top pieejama iespējas

APSTIPRINĀT

NODOT APSTIPRINĀŠANAI

- 1. Apstiprināt ja lietotājs ir atbildīgais būvdarbu vadītājs vai līgumpersona ar aktīvu līgumu, kurā ir atzīmēta pazīme "Tiesības veikt apstiprināšanu būvdarbu žurnāla ierakstos". Ja ierakstā kā objekts, uz kuru aizvesti būvmateriāli, ir norādīta būvniecības lieta, tad lietotājam tiek parādīts paziņojums: "Pēc šī ieraksta apstiprināšanas, norādītā būvniecības objekta būvdarbu žurnālā tiks izveidots saņemto materiālu un būvizstrādājumu ieraksts!"
  - 1. Apstiprināšanas brīdī sistēma uzstāda ierakstam statusu **"Apstiprināts"** un fiksē ieraksta izmaiņu vēsturē:
    - Notikums Apstiprināts;

vai

- Datums un laiks, kad veikta apstiprināšana;
- Persona, kas veikusi apstiprināšanu;
- Ieraksta pilna strukturēto datu kopa, kas tiek apstiprināta.
- 2. Ja ierakstā kā objekts, uz kuru aizvesti būvmateriāli, ir norādīta būvniecības lieta, tad apstiprināšanas brīdi norādītās lietas būvdarbu žurnāla (ja norādīta kārta, tad konkrētās kārtas žurnālā):
  - Būvmateriālu konfigurācijā izveidot jauna materiāla ierakstu, saglabājot: būvmateriāla tipu, nosaukumu, ražotāju, mērvienību, atbilstību apliecinošo dokumentāciju;
  - Izveido ierakstu ar veidu "Saņemtie materiāli un būvizstrādājumi" statusā "Sagatavošanā", saglabājot būvmateriāla datus: būvmateriāla tips, ražotājs, nosaukums, apjoms, mērvienība un atbilstību apliecinošā dokumentācija. Ierakstam tiek uzstādīta pazīme "Ievests no cita būvobjekta" un saglabāts būvniecības lietas numurs, kurā tika apstiprināts žurnāla ieraksts "Materiālu izvešana uz citu objektu".
- 3. Uz citu objektu izvesto materiālu ieraksts samazina būvobjektā pieejamo materiāla vai būvizstrādājuma apjomu, ko norādīt žurnāla ierakstos kā iestrādāto materiālu.
- 2. "Nodot apstiprināšanai", ja lietotājs ir līgumpersona ar aktīvu līgumu, kurā tam ir piešķirtas tiesības veidot būvdarbu žurnāla ierakstus (atzīmēta pazīme "Tiesības veikt ierakstus būvdarbu žurnālā"), bet nav tiesības tos apstiprināt (nav atzīmēta pazīme "Tiesības veikt apstiprināšanu būvdarbu žurnāla ierakstos"). Nododot apstiprināšanai:
  - 1. Tiek piedāvāts izvēlēties vienu vai vairākus apstiprinātājus atbilstoši esošajai būvdarbu žurnāla funkcionalitātei;
- Tiek fiksēts ieraksta izmaiņu vēstures notikums:
  - Notikums Nosūtīts apstiprināšanai;
  - Datums un laiks, kad veikta nosūtīšana;
  - Persona, kas nosūtīja ierakstu apstiprināšanai;

– Ieraksta pilna strukturēto datu kopa, kas tiek nodota apstiprināšanai.

Formā "Materiālu izvešana uz citu objektu - jauns ieraksts vai labošana" pieejamas arī pogas/ikonas: -

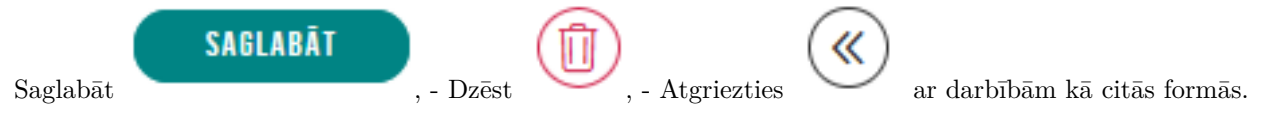

Būvdarbu gaitas dalībnieki var apskatīt materiāla izvešanas ierakstu būvdarbu žurnālā, lai iepazītos ar informāciju par izvestajiem materiāliem. Detalizēto formu atver no būvdarbu žurnāla saraksta, nospiežot mapītes ikonu, attiecīgajam ieraksta veidam. Ierakstā ir redzama tāda pati informācija, kas tika ievadīta un, kas apstiprināja.

# 9.3.7.5 No cita objekta saņemto materiālu un būvizstrādājumu ieraksta apstiprināšana vai noraidīšana

Ja tika reģistrēts ieraksts Materiālu izvešana uz citu objektu uz citu būvniecības lietu, tad norādītajā būvniecības lietā izveidojās jauns ieraksts "Saņemtie materiāli un būvizstrādājumi" statusā "Sagatavošanā" ar informāciju no kura

| PMATDATI         Nuruis       1         Datums       08.11.20.1         Nutuka laks       0.00         Statuss       Sagatavsänä         Statuss       Sagatavsänä         Statuss       Sagatavsänä         Eveldoja       Atbildjag.20. BolvadnuVadtläjs_20.         Izveldoja       08.11.20.21.24.5         FERSTA DATI       T         Tames pozicijas       -         Bolvas       -         FARSTA DATI       Cits raždājs         Rakta Det Laks       -         FARSTA DATI       -         Bolvasi radajuma nosaukums       Sienas, sku un bolvju karkasu konstrukcijas un stipinājumi - mūra         Bolvastradajuma nosaukums       Bralne kieģeļi         Bolvastradajuma identifikcijas numurs       -         Receptes numurs       0.0         Receptes numurs       -         Receptes numurs       -         Bultaj avieci tetšēšana       -         Newtesto Sokuments       -         Bultaj sveict tetšēšana       -         Vetsto Sokuments       -         FISEŠANAS INFORMĀČUJA       -         Paultaju aleicinše skukums bakus parbūtu glas veict tetšēšana       -         - FISEŠANAS INF                                                                                                    | 11<br>08.11.2021<br>7:00<br>Sagatavošanā<br>Atbildīgais_20 BūvdarbuVadītājs_20<br>08.11.2021 21.45<br>-<br>-<br>-<br>-<br>-<br>-<br>-<br>-<br>-<br>BUS-BL-376391-12571 - Pašvaldības ekas pārbūve (Būvatļauja ier. BIS Pārv.)<br>Parbaudes nosaukums, aprakst                                                                                                    | SAŅEMTIE MATERIĀLI UN BŪVIZSTRĀDĀJUMI |                               |                                             |          |  |
|----------------------------------------------------------------------------------------------------|----------------------------------------------------------------------------------------------------|---------------------------------------|-------------------------------|---------------------------------------------|----------|--|
| Numurs     1       Datums     08.12.021       Notikuma lakis     07.00       Statuss     Sagtavošanā       Liveidoja     Abtilgrais_20 BüvdabuVdatlājs_20       Liveidosans datums     08.11.2021.21.45       ERAKSTA DATI     Imperator (Imperator (Impe                                                                                                    | 11<br>08.11.2021<br>07.00<br>Sagatavošanā<br>Atbildīgais_20 BuvdarbuVadītājs_20<br>08.11.2021.21.45<br>-<br>-<br>-<br>Cits ražotājs<br>Brūnie ķieģeļi<br>Sienas, ēku un būvju karkasu konstrukcijas un stiprinājumi - mūra<br>6.0 m3<br>0.0 m3<br>-<br>-<br>Ne<br>BIS-BL-376391-12571 - Pašvaldības ēkas pārbūve (Būvatļauja ier. BIS Pārv)<br>BIS-BL-376391-12571 - Pašvaldības ēkas pārbūve (Būvatļauja ier. BIS Pārv) | PAMATDATI                             |                               |                                             |          |  |
| Datums       08112021         Notikuma laiks       07.00         Statuss       Sagatavošanā         Izveidoja       Sagatavošanā         Izveidoja       Oblidīgais_20 Biovdarbu/vadītājs_20         Izveidošanas datums       08.11.2021 21.45         ERAKTA DATI       Tames pozīcijas         Tāmes pozīcijas       -         Bāves       -         Bāves       -         PRAKTA DETALAS       E         Bāvizstrādājuma nosaukums       Brūnie ķieģeļi         Bāvizstrādājums tips       6.0 m.3         Pavizstrādājums dispas       0.0 m.3         Izvetādajais daudzums       0.0 m.3         Izvetādājais daudzums       0.0 m.3         Izvetādāja Sadaus       Bis-BL-3r6391-12571 - Pašvaldības ekas pabdove (Biovaltajuaji er. BIS Pāvir)         Dubligāt ijāviec itestīšana       Na         Izvetās no objekta       Bis-BL-3r6391-12571 - Pašvaldības ekas pabdove (Biovaltajuaji er. BIS Pāvir)         Dubligāt ijāviec itestīšana       Na         TetstīšAIS INFORMĀCUA       Status         Paragu meinas datums       Pabadems, praksts       Laboraji (bat pia juni tip)                                                                                                    | 08.11.2021<br>07.00<br>Sagatavošanā<br>Atbildīgais_20 ĐūvdarbuVadītājis_20<br>08.11.2021.21.45<br>-<br>-<br>-<br>-<br>-<br>-<br>-<br>-<br>-<br>-<br>-<br>-<br>-                                                                                                    | Numurs                                | 11                            |                                             |          |  |
| Notkuma lakis     07.00       Statuss     0.500 kind       Statuss     2.000 kind arbit/2.00 Biv/darbit/2.00 Biv/darbit/3.00       Izveidošanas datums     08.11.2021 21.45       IERAKTA DATI       Tames pozicijas       Bives       Bives       Bives       Bives       Bives       Bives       Bives       Bives do datums       Bives do datums       Bives do datums       Bives do datums       Bives do datums       Bives do datus       Bives do datums       Bives do datus       Bives do datu                                                                                                    | 07:00<br>Sagatavošanā<br>Atbildīgais_20 BūvdarbuVadītājs_20<br>08:11:2021 21:45<br>-<br>-<br>Cits ražotājs<br>Brūnine ķieģeļi<br>Sienas, eku un būvju karkasu konstrukcijas un stiprinājumi - mūra<br>6.0 m3<br>0.0 m3<br>-<br>-<br>-<br>BIS-BL-376391-12571 - Pašvaldības ēkas pārbūve (Būvatļauja ier. BIS Pārv.)<br>BIS-BL-376391-12571 - Pašvaldības ēkas pārbūve (Būvatļauja ier. BIS Pārv.)                        | Datums                                | 08.11.2021                    |                                             |          |  |
| Statuss     Sagatavošanā       Izveidoja     Atbildīgais_20 Būvdarbu/vadītājs_20.       Izveidošans datums     08 11.2021 21.45       IERKSTA DATI     Image spozicijais       Tāmes pozicijais     -       Būves     -       Būves     -       IERKSTA DATI     Image spozicijais       Būves     -       Būves     -       Ražotājs     Cits ražotājs       Bolvestarbādījuma nosaukums     Cits ražotājs       Buvizstrādājums taps     Sienas, ēku un būvju karksu konstrukcijas un stiprinājumi - mūra       Daudzums     6.0 m3       Lestrādājums daudzums     0.0 m3       Izstrādājums daudzums     -       Receptes numurs     -       Pasturā kotstrukcijas numurs     -       Dubljadi igvieci testēšana     Ne       Izstradājum staps     Bis-BL-3r6391-12571 - Pašvaldības ēkas pārbūve (Būvatļauja ier. BIS Pānzy.)       DUKUENTU SARAKSTS     -       FISEIŠSANS INFORMĀCUJA     Pastura test, straksts                                                                                                    | Sagatavošanā<br>Atbildīgais_20 BūvdarbuVadītājs_20<br>08.11.2021.21.45<br>-<br>-<br>Cīts ražoītājs<br>Bīrdnie ķieģeļi<br>Sienas, ēku un būviju karkasu konstrukcijas un stiprinājumi - mūra<br>6.0 m3<br>0.0 m3<br>-<br>-<br>Nē<br>BIS-BL-376391-12571 - Pašvaldības ēkas pārbūve (Būvatļauja ier. BIS Pārv.)<br>BIS-BL-376391-12571 - Pašvaldības ēkas pārbūve (Būvatļauja ier. BIS Pārv.)                              | Notikuma laiks                        | 07:00                         |                                             |          |  |
| lzveidója     Ablidīgais_20 BövdarbuVdaftājs_20       lzveidósanas datums     08 11.2021 21.45       IERAKSTA DATI     Tames pozlcījas       Tāmes pozlcījas     -       Böves     -       Boves     -       IERAKSTA DETALAS     Erazotājs       Bovizstrādājuma nosaukums     Brūnie ķieģeļi       Bovizstrādajums tips     6.0 m3       Davdzums     6.0 m3       Iestrādatais daudzums     0.0 m3       Izstrādājuma keikajas numurs     -       Receptes numurs     0.0 m3       Tāvests no objekta     Bis-BL-3r6391-12571 - Pašvaldības ékas pārbūve (Būvalļauja ier. BIS Pārv)       DUKUMENTU SARAKSTS     Nē       TESTĒŠANAS INFORMĀCUJA     Patoutes notaus       Paruga ņemšana datums     Pārbaude notaus, parksts     Laboratrja                                                                                                    | Atbildīgais_20 BūvdarbuVdafītājs_20<br>08.11.2021.21.45<br>-<br>-<br>-<br>Cīts razotājs<br>Brūnie ķieģeļi<br>Sienas, ēku un būvju karkasu konstrukcijas un stiprinājumi - mūra<br>6.0 m3<br>0.0 m3<br>-<br>-<br>Nē<br>BIS-BL-376391-12571 - Pašvaldības ēkas pārbūve (Būvatļauja ier. BIS Pārv.)<br>Pārbaudes nosaukums, apraksts Laboratorija Statuss                                                                   | Statuss                               | Sagatavošanā                  |                                             |          |  |
| Izveidosánas datums     08 11.2021 21.45       IERAKSTA DATI     IERAKSTA DATI       Tâmes pozícijas     -       Tâmes pozícijas     -       Broves     -       IERAKSTA DETIALAS     Israzotājs       Ražotājs     Starizotājs       Brūzistrādājuma nosaukums     Brūnie ķieģeij       Bolzusztrādājums tps     Sienas, eku un būvju karkasu konstrukcijas un stiprinājumi - mūra       Daudzums     6.0 m3       Izstradājuma identifikācijas numurs     -       Receptes numurs     -       Izstradāju viei testēšana     0.0 m3       Izstradāju viei testēšana     -       Obigati javiei testēšana     Ne       Izstratās no objekta     BiS-B.376391-12571 - Pašvaldības ēkas pārbūve (Bövatļauja ier. BIS Pārv.)       DUKUMENTU SARAKSTS     -       TESTEŠSANS INFORMĀCUJA     -                                                                                                    | 08.11.2021 21.45<br>-<br>-<br>Cits ražotājs<br>Brūnie ķieģeji<br>Stenas, ēku un būvju karkasu konstrukcijas un stiprinājumi - mūra<br>6.0 m3<br>0.0 m3<br>-<br>-<br>Nē<br>BIS-BL-376391-12571 - Pašvaldības ēkas pārbūve (Būvatļauja ier. BIS Pārv.)<br>Pārbaudes nosaukums, apraksts Laboratorija Statuss                                                                                                    | Izveidoja                             | Atbildīgais_20 BūvdarbuV      | adītājs_20                                  |          |  |
| IPRAKSTA DATI         Tames pozicijais       -         Bolve o       -         Bolve o       -         Bolve o       -         Bolve o       -         Bolve o       -         Bolve o       -         Bolve o       -         Bolve o       -         Bolve o       -         Bolve o       -         Bolve oter balve o       -         Bolve oter balve o       -         Bolve oter balve o       -         Bolve oter balve o       -         Bolve oter balve o       -         Bolve oter balve ooter balve ooter                                                                                                    | -<br>-<br>Cits ražotājs<br>Brūnie ķieģeļi<br>Sienas, ēku un būviju karkasu konstrukcijas un stiprinājumi - mūra<br>6.0 m3<br>0.0 m3<br>-<br>-<br>Nē<br>BIS-BL-376391-12571 - Pašvaldības ēkas pārbūve (Būvatļauja ier. BIS Pārv.)<br>BIS-BL-376391-12571 - Pašvaldības ēkas pārbūve (Būvatļauja ier. BIS Pārv.)                                                                                                    | Izveidošanas datums                   | 08.11.2021 21:45              |                                             |          |  |
| Tames pozicijaš     -       Boves     -       Boves     -       ERKSTO DETALAS     Erkozitajs       Bovizstradajuma nosaukums     Brinie kiedjeli       Bovizstradajuma nosaukums     Brinie kiedjeli       Bovizstradajuma nosaukums     Bovizstradajuma nosaukums       Bovizstradajuma nosaukums     Bovizstradajuma nosaukums       Bovizstradajuma nosaukums     Bovizstradajuma nosaukums       Bovizstradajuma nosaukums     6.0 ma       Bovizstradajuma nosaukums     0.0 ma       Lestradatais daudzums     0.0 ma       Izstradajuma identifikācijas numurs     -       Receptes numurs     -       Pastutāja     Bis-Bu-3r63091-12571 - Pašvaldības ēkas pārbūve (Būvatļauja ier. BIS Pārv.)       Doligati javieci testēšana     Ne       Evēsts no objekta     Bis-BL-3r63091-12571 - Pašvaldības ēkas pārbūve (Būvatļauja ier. BIS Pārv.)       DUKUNENTU SARKSTS     -       TSETĒŠANS INFORMĀCUJA     Status                                                                                                    | -<br>-<br>Cits ražotājs<br>Brūnie ķieģēļi<br>Sienas, ēku un būvju karkasu konstrukcijas un stiprinājumi - mūra<br>6.0 m3<br>0.0 m3<br>-<br>-<br>Nē<br>BIS-BL-376391-12571 - Pašvaldības ēkas pārbūve (Būvatļauja ier. BIS Pārv.)<br>Pārbaudes nosaukums, apraksts Laboratorija Statuss                                                                                                    | IERAKSTA DATI                         |                               |                                             |          |  |
| Böves                                                                                                    | -<br>Cits ražotājs<br>Brūnie kieģēji<br>Sienas, ēku un būvju karkasu konstrukcijas un stiprinājumi - mūra<br>6 0 m3<br>0 0 m3<br>-<br>-<br>-<br>Nē<br>BIS-BL-376391-12571 - Pašvaldības ēkas pārbūve (Būvatļauja ier. BIS Pārv.)                                                                                                    | Tāmes pozīcijas                       | -                             |                                             |          |  |
| IERAKSTA DETALAS       Ražotā pies     Cis ražotājs     Cis ražotājs       Bovizstrādājuma nosaukums     Brūnie ķieģeļi       Bovizstrādājuma tops     Sienas, ēku un būvju karkasu konstrukcijas un stiprinājumi - mūra       Daudzums     6.0 m.3       Lastradājuma identifikācijas numurs     6.0 m.3       Lastradājuma identifikācijas numurs     -       Receptes numurs     -       Oblgati javieci testēšana     Nē       Tēvestīs no objekta     BiS-BL-376391-12571 - Pašvaldības ēkas pārbūve (Bövatļauja ier. BIS Pārv.)       DUKUMENTU SARAKSTS                                                                                                    | Cits ražotājs<br>Brūnie ķieģeļi<br>Sienās, ēku un būvju karkāsu konstrukcijas un stiprinājumi - mūra<br>6.0 m3<br>0.0 m3<br>-<br>-<br>-<br>-<br>Nē<br>BIS-BL-376391-12571 - Pašvaldības ēkas pārbūve (Būvatļauja ier. BIS Pārv.)                                                                                                    | Būves                                 | -                             |                                             |          |  |
| Ražotājs     Cits ražotājs     Cits ražotājs       Bdvizstrādājuma nosaukums     Brūnie ķieģieji       Bdvizstrādājums tips     Sienas, eku un būvju karkasu konstrukcijas un stiprinājumi - mūra       Daudzums     6.0 m3       Lastradātais daudzums     0.0 m3       Izstradādjum dontlirkācijas numurs     -       Receptes numurs     -       Obljadī ijavici testēšana     Nē       Utvests no objekta     BiS-BL-3r6391-12571 - Pašvaldības ēkas pārbūve (Būvatļauja ier. BIS Pārv.)       DOKUMENTU SARAKSTS                                                                                                    | Cits ražotājs<br>Brūnie ķieģēji<br>Sienas, ēku un būviju karkasu konstrukcijas un stiprinājumi - mūra<br>6.0 m3<br>-<br>-<br>-<br>-<br>BIS-BL-376391-12571 - Pašvaldības ēkas pārbūve (Būvatļauja ier. BIS Pārv.)<br>BIS-BL-376391-12571 - Pašvaldības ēkas pārbūve (Būvatļauja ier. BIS Pārv.)                                                                                                    | IERAKSTA DETAĻAS                      |                               |                                             |          |  |
| Bůvizstrádájuma nosaukums Brůnie kieģeļi<br>Bůvizstrádájums tips 60 m 3<br>baudzums 60 m 3<br>lestradatais daudzums 00 m 3<br>lestradatais daudzums 00 m 3<br>lestradatais daud | Brūnie ķieģēļi<br>Sienas, ēku un būvju karkasu konstrukcijas un stiprinājumi - mūra<br>6.0 m3<br>-<br>-<br>-<br>Nē<br>BIS-BL-376391-12571 - Pašvaldības ēkas pārbūve (Būvatļauja ier. BIS Pārv.)<br>BIS-BL-376391-12571 - Pašvaldības ēkas pārbūve (Būvatļauja ier. BIS Pārv.)                                                                                                    | Ražotājs                              | Cits ražotājs                 |                                             |          |  |
| Bůvizstřádájums tips     Sienas, éku un bůvju karkasu konstrukcijas un stiprinájumi - můra       Daudzums     60 m3       Daudzums     00 m3       Izstrádájuma identifikácijas numurs     -       Receptes numurs     -       Pastittajs     -       Obligati jáveic testéšana     Né       Tévešt so objekta     BIS-BL-376391-12571 - Pašvaldības ēkas párbūve (Būvatļauja ier. BIS Pårv.)       Dokuments     -                                                                                                    | Sienas, éku un būvju karkasu konstrukcijas un stiprinājumi - mūra<br>6 0 m3<br>0 0 m3<br>-<br>-<br>Né<br>BIS-BL-376391-12571 - Pašvaldības ēkas pārbūve (Būvatļauja ier. BIS Pārv.)<br>Pārbaudes nosaukums, apraksts Laboratorija Statuss                                                                                                    | Būvizstrādājuma nosaukums             | Brūnie ķieģeļi                |                                             |          |  |
| Daudzums     6.0 m3       lestrādatai daudzums     0.0 m3       Lestrādajumai identifikācijas numurs     -       Receptes numurs     -       Pastītītājs     -       Obligāti javiei testēšana     Né       Telvestis no objekta     BIS-BL-376391-12571 - Pašvaldības ēkas pārbūve (Būvatļauja ier. BIS Pārv.)       DBKUMENTU SARAKSTS                                                                                                    | 6 0 m3<br>0 0 m3<br>-<br>-<br>-<br>-<br>BIS-BL-376391-12571 - Pašvaldības ēkas pārbūve (Būvatļauja ier. BIS Pārv.)<br>Pārbaudes nosaukums, apraksts Laboratorija Statuss                                                                                                    | Būvizstrādājums tips                  | Sienas, ēku un būvju kark     | asu konstrukcijas un stiprinājumi - mūra    |          |  |
| lestradatais daudzums     0.0 m3       Izstradatjuma ideutfinkacijas numurs     -       Receptes numurs     -       Pastutiaja     -       Obligati javiei testēšana     Ne       Tetvests no objekta     BIS-BL-376391-12571 - Pašvaldības ēkas pārbūve (Būvatļauja ier. BIS Pārv.)       DUKUMENTU SARAKSTS       Atbilstību apliecinošs dokuments       • TESTĒŠANAS INFORMĀCUJA       Parauga ņemšanas datums     Pārbaudes nosaukums, apraksts                                                                                                    | 0.0 m3<br>-<br>-<br>Ně<br>BIS-BL-376391-12571 - Pašvaldības ēkas pārbūve (Būvatļauja ier. BIS Pārv.)<br>Pārbaudes nosaukums, apraksts Laboratorija Statuss                                                                                                    | Daudzums                              | 6.0 m3                        |                                             |          |  |
| Izstradijuma identifikācijas numurs     -       Receptes numurs     -       Pascitītājs     -       Obligāti jāveic testēšana     Nē       Tēvests no objekta     BIS-BL-376391-12571 - Pašvaldības ēkas pārbūve (Būvatļauja ier. BIS Pārv.)       DOKUMENTU SARAKTS       Atbilstību apliecinošs dokuments       • TESTĒŠANAS INFORMĀCIJA       Parauga ņemšanas datums     Pārbaudes nosaukums, apraksts                                                                                                    | -<br>-<br>Nē<br>BIS-BL-376391-12571 - Pašvaldības ēkas pārbūve (Būvatļauja ier. BIS Pārv.)<br>Pārbaudes nosaukums, apraksts Laboratorija Statuss                                                                                                    | lestrādātais daudzums                 | 0.0 m3                        |                                             |          |  |
| Receptes numurus     -       Pasüttäjs     -       Obljadti jäveic testéšana     Né       Telvestis no objekta     BIS-BL-376391-12571 - Pašvaldības ēkas pārbūve (Būvatļauja ier. BIS Pārv.)       DUKUMENTU SARAKSTS       Atbilstību apliecinošs dokuments       * TESTĒSANAS INFORMĀCIJA       Parauga ņemšanas datums     Párbaudes nosaukums, apraksts                                                                                                    | -<br>Né<br>BIS-BL-376301-12571 - Pašvaldības ēkas pārbūve (Būvatļauja ier. BIS Pārv.)                                                                                                    | Izstrādājuma identifikācijas numurs   | -                             |                                             |          |  |
| Pastifizijis     -       Obligati jåveic testešana     Ně       Strivests no objekta     BIS-BL-376391-12571 - Pašvaldības ēkas pārbūve (Būvatļauja ier. BIS Pārv.)       Dottimetru SARAKSTS       Atbilstību apliecinošs dokuments       • TESTĒSANAS INFORMĀCIJA       Parauga ņemšanas datums     Pārbaudes nosaukums, apraksts                                                                                                    | -<br>Nē<br>BIS-BL-376391-12571 - Pašvaldības ēkas pārbūve (Būvatļauja ier. BIS Pārv.)<br>Pārbaudes nosaukums, apraksts Laboratorija Statuss                                                                                                    | Receptes numurs                       | -                             |                                             |          |  |
| Obligati javeic testéšana     Ně       tevests no objekta     BIS-BL-376391-12571 - Pašvaldības ēkas pārbūve (Būvatļauja ier. BIS Pārv.)       DOKUMENTU SARAKSTS       Atbilstību apliecinošs dokuments       • TESTĒŠANAS INFORMĀCIJIA       Parauga ņemšanas datums     Pārbaudes nosaukums, apraksts   Laboratorija Statuss                                                                                                    | Nē<br>BIS-BL-376391-12571 - Pašvaldības ēkas pārbūve (Būvatļauja ier. BIS Pārv.)<br>Pārbaudes nosaukums, apraksts Laboratorija Statuss                                                                                                    | Pasūtītājs                            | -                             |                                             |          |  |
| Clevests no objekta     BIS-BL-376391-12571 - Pašvaldības ēkas pārbūve (Būvatļauja ier. BIS Parv.)       DOKUMENTU SARAKSTS       Atbilstību apliecinošs dokuments       * TESTĒSANAS INFORMĀCIJIA       Parauga ņemšanas datums     Pārbaudes nosaukums, apraksts     Laboratorija     Statuss                                                                                                    | BIS-BL-376391-12571 - Pašvaldības ēkas pārbūve (Būvatļauja ier. BIS Pārv)                                                                                                    | Obligāti jāveic testēšana             | Nē                            |                                             |          |  |
| DOKUMENTU SARAKSTS<br>Atbilistibu apliecinošs dokuments<br>~ TESTEŠANAS INFORMĀCIJA<br>Parauga ņemšanas datums Pārbaudes nosaukums, apraksts Laboratorija Statuss                                                                                                    | Pārbaudes nosaukums, apraksts Laboratorija Statuss                                                                                                    | levests no objekta                    | BIS-BL-376391-12571 - P       | ašvaldības ēkas pārbūve (Būvatļauja ier. Bl | S Pārv.) |  |
| Atbilstību apliecinošs dokuments<br>~ TESTĒŠANAS INFORMĀCIJA<br>Parauga ņemšanas datums Pārbaudes nosaukums, apraksts Laboratorija Statuss                                                                                                    | Pārbaudes nosaukums, apraksts Laboratorija Statuss                                                                                                    | DOKUMENTU SARAKSTS                    |                               |                                             |          |  |
| <ul> <li>▼ TESTĒŠANAS INFORMĀCIJA</li> <li>Parauga ņemšanas datums</li> <li>Pārbaudes nosaukums, apraksts</li> <li>Laboratorija</li> <li>Statuss</li> </ul>                                                                                                    | Pārbaudes nosaukums, apraksts Laboratorija Statuss                                                                                                    | Atbilstību apliecinošs dokuments      |                               |                                             |          |  |
| <ul> <li>▼ TESTĒŠANAS INFORMĀCIJA</li> <li>Parauga ņemšanas datums</li> <li>Pārbaudes nosaukums, apraksts</li> <li>Laboratorija</li> <li>Statuss</li> </ul>                                                                                                    | Pārbaudes nosaukums, apraksts Laboratorija Statuss                                                                                                    |                                       |                               |                                             |          |  |
| Parauga ņemšanas datums Pārbaudes nosaukums, apraksts Laboratorija Statuss                                                                                                    | Pārbaudes nosaukums, apraksts Laboratorija Statuss                                                                                                    | ▼ TESTĒŠANAS INFORMĀCIJA              |                               |                                             |          |  |
|                                                                                                    |                                                                                                    | Parauga ņemšanas datums               | Pārbaudes nosaukums, apraksts | Laboratorija                                | Statuss  |  |
| Nav lerakstu                                                                                                    |                                                                                                    | Nav ierakstu                          |                               |                                             |          |  |

objekta ievests.

Ieraksta tālāka apstiprināšana vai noraidīšana ir, atverot ierakstu labošanas režīmā.

Atverot labošanas režīmā ierakstu **"Saņemtie materiāli un būvizstrādājumi"**, kurš "Ievests no cita būvobjekta", ir funkcionālās atšķirības, lietotājam labošanai nav pieejami materiāla dati:

- Būvmateriāla izvēle. Nedrīkst mainīt būvmateriālu vai pievienot citus materiālus;
- Nav iespējams mainīt norādīto saņemto daudzumu.

Lietotājs ierakstu:

- Var precizēt ievadītos datus un saglabāt tos, izmantojot darbību <Saglabāt>. Saglabāšanas brīdī tiek veikta pārbaude vai ir aizpildīta visa "Saņemtie materiāli un būvizstrādājumi" pieprasītā informācija. Ja nav, tiek parādīts atbilstošais kļūdas paziņojums;
- Var <Nodot apstiprināšanai> vai <Apstiprināt>, tāpat kā Saņemto materiālu un būvizstrādājumu pievienošanā.
- <Noraidīt>. Noraidīšanas gadījumā lietotājam tiek parādīts paziņojums: "Noraidot saņemto materiālus, kas saņemti no cita būvobjekta, ieraksts žurnālā tiks dzēsts, un par to tiks informēts materiālu izsūtītājs!". Lietotājam tiek prasīts obligāti norādīt darbības pamatojumu.
- No cita objekta saņemto materiālu un būvizstrādājumu ieraksts, noraidīšanas gadījumā tiek dzēsts.
- Ierakstam saistītais "Materiālu izvešana uz citu objektu" tiek atgriezts stadijā "Sagatavošanā" un tā izmaiņas vēsturē tiek fiksēts:
  - Notikums Materiālu saņemšana noraidīta;

- Datums un laiks, kad veikta noraidīšana;
- Persona, kas veikusi noraidīšanu;
- Pamatojums, kuru norādīja lietotājs;
- -Ieraksta pilna strukturēto datu kopa, kas tika noraidīta.

### 9.3.7.6 Iestrādāto un izvesto būvizstrādājumu kontrole

#### 9.3.7.6.1 Izstrādājuma identifikācijas numurs

Veidojot būvdarbu žurnālā jaunu ierakstu "Materiālu izvešana uz citu objektu", jānorāda partijas identifikatoru, kas saistoša izvestajai kravai, lai būtu izsekojama materiālu izcelsme un identifikācija.

| Izstrādājuma identifikā                                                                                                    | cijas numurs*                       |
|----------------------------------------------------------------------------------------------------|-------------------------------------|
|                                                                                                    |                                     |
| 2021/09/11_001<br>(09.11.2021)                                                                                                    |                                     |
| ID123345678<br>(09.11.2021)                                                                                                    | pieejamais daudzums ir 9067.0 mm    |
|                                                                                                    |                                     |
| Darbība*<br>○ Norakstīts                                                                                                    |                                     |
| Izvests                                                                                                    |                                     |
| Objekts, uz kuru izvest<br>○ Būvniecības lieta                                                                                                    | ti materiāli*                       |
| ○ Adrese<br>○ Zemes vienības k                                                                                                    | adastra apzīmējums                  |
| <ul> <li>Norakstīts</li> <li>Izvests</li> <li>Objekts, uz kuru izvesi</li> <li>Būvniecības lieta</li> <li>Adrese</li> <li>Zemes vienības k</li> </ul> | ti materiāli*<br>adastra apzīmējums |

Attēls. Izstrādājuma identifikācijas numura izvēlne.

Lietotājam ir obligāti aizpildāms lauks "**Izstrādājuma identifikācijas numurs**", kurā ir vienas vērtības izvēle no vērtību saraksta. Piedāvātās vērtības tiek noteiktas pēc izvēlnē "Būvmateriāla izvēle" norādītā materiāla, un tās sastāv no visām konkrētā būvmateriāla saņemto materiālu ierakstu lauku kombinācijām:

- Saņemtā materiāla/būvizstrādājuma partijas identifikatora no lauka "Izstrādājuma identifikācijas numurs".
- Saņemtā materiāla/būvizstrādājuma partijas saņemšanas datuma no lauka "Datums".

Piemēram, ja izvēlētajam materiālam būvdarbu žurnālā ir divi apstiprināti saņemto materiālu/būvmateriālu ieraksti ar identifikatoriem ID1 un ID2, kas ir saņemti 01.07.2020 un 10.07.2020, tad piedāvātas tiek divas vērtības: "ID1 (01.07.2020)" un "ID2 (10.07.2020)".

### 9.3.7.6.2 Būvizstrādājuma unikalitātes pārbaude saņemto materiālu veidošanā

Sistēma kontrolē būvizstrādājumu ierakstu unikalitāti atbilstoši definētajiem kritērijiem un informē lietotāju, ja tie nav ievēroti, lai pēc iespējas izvairītos no viena un tā paša materiāla/būvizstrādājuma atkārtotas reģistrēšanas konfigurācijā.

BIS sistēma neļauj veidot jaunu būvizstrādājumu/būvmateriālu konfigurācijas ierakstu no būvmateriāla pievienošanas formas, kas pieejama žurnāla "Saņemtie materiāli un būvizstrādājumi", ja saglabāšanas brīdī sistēma secina, ka būvdarbu žurnāla būvizstrādājumu konfigurācijā (ņemot vērā būvniecības kārtas) jau eksistē ieraksts, kuram ar saglabājamo ierakstu sakrīt vērtības visos laukos:

- Būvizstrādājuma tips;
  - Ražotājs;
  - Būvizstrādājuma nosaukums.

Kur lauki "Ražotājs" un "Būvizstrādājuma nosaukums" tiek salīdzināti, neņemot vēra lielos vai mazos burtus. Piemēram, sistēma uzņēmuma nosaukumu "SIA Akmens" uzskata par identisku nosaukumam "sia akmens".

Ja būvizstrādājuma saglabāšanas brīdī sistēma konstatē sakritību visos trijos laukos, sistēma parāda kļūdas paziņojumu: "Būvizstrādājumu konfigurācijā jau eksistē ieraksts ar šādu lauku "Būvizstrādājuma tips", "Ražotājs" un

"Būvizstrādājuma nosaukums" unikālu kombināciju! Lūdzu izvēlieties jau esošo materiālu vai pārliecinieties, ka ievadīta korekta informācija!", un sistēma neveic materiāla saglabāšanu konfigurācijā.

#### 9.3.7.6.3 Būvizstrādājuma unikalitātes pārbaude uz citu objektu izvesto materiālu veidošanā

BIS sistēma, lietotājam apstiprinot izvesto būvmateriālu ierakstu, kurā objekts, uz kuru izvesti materiāli, ir būvniecības lieta, veic tādu pašu pārbaudi kā Būvizstrādājuma unikalitātes pārbaude saņemto materiālu veidošanā.

- 1) Ja sistēma konstatē sakritību visos trijos pieminētajos laukos, sistēma pārbauda, vai sakrīt arī lauku "Mērvienība" vērtība.
- Vienādu mērvienību gadījumā sistēma veido jaunu uz citu objektu izvesto būvmateriālu ierakstu, neveidojot jaunu materiāla konfigurācijas ierakstu būvniecības lietā, uz kuru tiek vesti materiāli, bet piesaista saņemtā materiāla apjomu atbilstošajam, atrastajam materiālam.
- Atšķirīgu mērvienību gadījumā sistēma parāda kļūdas paziņojumu: "Būvniecības lietā, uz kuru izvesti materiāli, būvizstrādājumu konfigurācijā eksistē materiālu ieraksts ar identisku lauku "Būvizstrādājuma tips", "Ražotājs" un "Būvizstrādājuma nosaukums" kombināciju, bet ar atšķirīgu mērvienību. Lai vienas lietas ietvars neveidotu materiāla apjomu dažādās mērvienībās, lūdzu veikt korekcijas materiāla datos, vai sazināties ar saņēmēju pusi un vienoties par risinājumu!".
- 2) Ja minētajos trijos laukos sakritība netiek konstatēta, sistēma veido jaunu uz citu objektu izvesto būvmateriālu ierakstu.

#### 9.3.7.6.4 Iestrādāto būvizstrādājumu kontrole ikdienas un speciālos darbos

Ja pievieno jaunu ikdienas darbu vai speciālo darbu vai labo esoša ieraksta iestrādāto būvizstrādājumu datus, lietotājs redzēs informatīvu paziņojumu "Atlikušais saņemto būvizstrādājumu daudzums ir [Aprēķinātais daudzums un mērvienība]" ar iespēju apskatīt detaļas.

| Testa būvizstrādājums c /                                                | esta ražotājs 6 / Starpsienas - atvieglotu konstrukciju                                                                                                    | × - 10 |
|--------------------------------------------------------------------------|----------------------------------------------------------------------------------------------------|--------|
| Daudzums*                                                                | Mêrvienība<br>mm                                                                                                    |        |
| Atlikušais saņemto būvizs<br>skatīt detalizāciju<br>+9567.0 mm - Sanemta | rādājumu daudzums ir 9067.0 mm<br>s būvizstrādājuma daudzums; (+9567.0 mm - Saņemtais apstiprinātais būvizstrādājuma daud<br>autais būvizstrādājuma daudzums | izums) |

+ pievienot jaunu

Attēls. Informatīvais paziņojums par būvizstrādājuma daudzumiem.

Apskatot detalizāciju, var iepazīties ar šādu informāciju:

- 1. Saņemtais būvizstrādājuma apjoms visi šī būvizstrādājuma saņemšanas ieraksti šajā būvdarbu žurnālā, izņemot tos, kuru statuss ir "Dzēsts" ar "+" zīmi;
- 2. Apstiprināts saņemtais būvizstrādājuma apjoms visi šī būvizstrādājuma saņemšanas ieraksti šajā būvdarbu žurnālā, kuru statuss ir "Apstiprināts" akts" ar "+" zīmi;
- 3. Darbos iekļautais būvizstrādājuma apjoms visi šī būvdarbu žurnāla ikdienas un speciālo darbu ieraksti, izņemot tos, kuru statuss ir "Dzēsts" ar "-" zīmi;
- 4. Izvestais būvizstrādājuma apjoms visi šī būvdarbu žurnāla būvizstrādājumu izvešanas ieraksti, izņemot tos, kuru statuss ir "Dzēsts" ar "-" zīmi;
- 5. Atlikušo būvizstrādājuma apjomu aprēķinot atlikušo būvizstrādājuma apjomu, 1., 3, 4. kopsumma;
- 6. Atlikušo apstiprināto būvizstrādājuma apjomu aprēķinot atlikušo būvizstrādājuma apjomu, punktu 2., 3, 4. kopsumma.

Lietotājs redz informatīvu brīdinājumu, ja darbā iestrādātais būvizstrādājuma apjoms pārsniedz atlikušo apstiprināto būvizstrādājuma apjomu. Ja būvdarbu žurnāla konfigurācijas uzstādījuma "Saņemto un iestrādāto

būvizstrādājumu kontrole" vērtība ir "Darbu līmenī", brīdinājumu papildina ar tekstu "Darbu nav iespējams nodot apstiprināšanai un apstiprināt.".

Lietotājs var saglabāt izmaiņas neatkarīgi no tā, vai darbā iestrādātais būvizstrādājuma apjoms pārsniedz atlikušo apstiprināto būvizstrādājuma apjomu.

Brīdī, kad darba ierakstu nodod apstiprināšanai vai apstiprina:

- 1. Ja būvdarbu žurnāla konfigurācijas uzstādījuma "Saņemto un iestrādāto būvizstrādājumu kontrole" vērtība ir "Darbu līmenī", sistēma katram darbā iestrādātam būvizstrādājumam pārbauda, vai darbā iestrādātais būvizstrādājuma apjoms pārsniedz atlikušo apstiprināto būvizstrādājuma apjomu. Ja vismaz viena būvizstrādājuma atlikušais apstiprinātais apjoms ir mazāks par darbā iestrādāto, lietotājam atrāda kļūdas paziņojumu.
- 2. Ja būvdarbu žurnāla konfigurācijās uzstādījuma "Saņemto un iestrādāto būvizstrādājumu kontrole" vērtība nav "Darbu līmenī" būvizstrādājumu apjoma pārbaude netiek veikta.

#### 9.3.7.6.5 Iestrādāto būvizstrādājumu kontrole pieņemšanas aktos

Ja pievieno jaunu kādu no Pieņemšanas aktiem "Segto darbu pieņemšanas akts", "Ugunsdrošībai nozīmīgās inženiertehniskās sistēmas pieņemšanas akts", "Cits pieņemšanas akts" vai labo esoša ieraksta iestrādāto būvizstrādājumu datus, lietotājs redzēs informatīvu paziņojumu par:

- 1. saņemto būvizstrādājuma apjomu visi šī būvizstrādājuma saņemšanas ieraksti šajā būvdarbu žurnālā, izņemot tos, kuru statuss ir "Dzēsts" - ar "+" zīmi;
- 2. apstiprināto saņemto būvizstrādājuma apjomu visi šī būvizstrādājuma saņemšanas ieraksti šajā būvdarbu žurnālā, kuru statuss ir "Apstiprināts" akts" ar "+" zīmi;
- 3. iestrādāto būvizstrādājuma apjomu visi šī būvdarbu žurnāla pieņemšanas aktu ieraksti, izņemot tos, kuru statuss ir "Dzēsts" vai kuru veids ir "Nozīmīgo konstrukciju pieņemšanas akts" ar "-" zīmi;
- 4. izvesto būvizstrādājuma apjomu visi šī būvdarbu žurnāla būvizstrādājumu izvešanas ieraksti, izņemot tos, kuru statuss ir "Dzēsts" akts" ar "-" zīmi;
- 5. atlikušo būvizstrādājuma apjomu aprēķinot atlikušo būvizstrādājuma apjomu, šī apraksta punktu 1., 3.,4. kopsumma;
- 6. atlikušo apstiprināto būvizstrādājuma apjomu aprēķinot atlikušo būvizstrādājuma apjomu, šī apraksta punktu 2., 3, 4. kopsumma.

IZMANTOTIE MATERIĀLI

| MANIOIE MAIENIALI                                                                                                    |                                                                                                    |                       |            |                                          |  |  |  |  |  |
|----------------------------------------------------------------------------------------------------|----------------------------------------------------------------------------------------------------|-----------------------|------------|------------------------------------------|--|--|--|--|--|
| - Pievienot izmantoto materialu                                                                                                    |                                                                                                    |                       |            |                                          |  |  |  |  |  |
| Būvizstrādājuma nosaukums                                                                                                    | Ražotājs                                                                                                    | Daudzums              | Mērvienība | ldentifikācijas numuri/Saņemšanas datumi |  |  |  |  |  |
| Sarkanie ķieģeļi                                                                                                    | ABC                                                                                                    | 55.0                  | m3         | MID-2021-20 (27.10.2021, 7)              |  |  |  |  |  |
| lestrádálo bűvestrádájumu daudzums pálssniedz sanjemto bűvestrádájum<br>• skatt dealtzáciju<br>+40 0 m3 - sanemtais bűvestrádájuma daudzums; (+40 0 m3 - sanjen<br>-84 0 m3 - tzmantotais bűvéstrádájuma daudzums<br>-5 0 m3 - tzevelis bűvéstrádájuma daudzums<br>-28 0 m3 - Adlikušais bűvestrádájuma daudzums; (-29 0 m3 - Adlikušais | nu daudzumu par 29.0 m3. Aktu nav lespējams nodot apstiprinā<br>tais apstiprinātais būvīzstrādājuma daudzums)<br>: apstiprinātais būvīzstrādājuma daudzums) | āšanai un apstiprināt |            |                                          |  |  |  |  |  |

Attēls. Informatīvais paziņojums par būvizstrādājuma daudzumu pieņemšanas aktā.

Lietotājs redz informatīvu brīdinājumu, ja aktā iekļautais būvizstrādājuma apjoms pārsniedz atlikušo apstiprināto būvizstrādājuma apjomu. Ja būvdarbu žurnāla konfigurācijas uzstādījuma "Saņemto un iestrādāto būvizstrādājumu kontrole" vērtība ir "Pieņemšanas aktu līmenī", brīdinājumu papildina ar tekstu "Aktu nav iespējams nodot apstiprināšanai un apstiprināt.".

Lietotājs var saglabāt izmaiņas neatkarīgi no tā, vai aktā iekļautais būvizstrādājuma apjoms pārsniedz atlikušo apstiprināto būvizstrādājuma apjomu.

Brīdī, kad aktu nodod apstiprināšanai vai apstiprina:

1. Ja būvdarbu žurnāla konfigurācijas uzstādījuma "Saņemto un iestrādāto būvizstrādājumu kontrole" vērtība ir "Pieņemšanas aktu līmenī", sistēma katram aktā iekļautajam būvizstrādājumam pārbauda, vai aktā iekļautais būvizstrādājuma apjoms pārsniedz atlikušo apstiprināto būvizstrādājuma apjomu. Ja vismaz vienam būvizstrādājuma atlikušais apstiprinātais apjoms ir mazāks par aktā iekļauto, lietotājam atrāda kļūdas paz-iņojumu.

2. Ja būvdarbu žurnāla konfigurācijās uzstādījuma "Saņemto un iestrādāto būvizstrādājumu kontrole" vērtība nav "Pieņemšanas aktu līmenī" – būvizstrādājumu apjoma pārbaude netiek veikta.

#### 9.3.7.6.6 Izvesto būvizstrādājumu kontrole

```
Zstřádájuma klentifikácijas numurs*

Dzelzšbelona k... × →

Izvestais daudzums*

Teveštais daudzums / 3.0 gab.

* skall detalizágu

* skall detalizágu

* skall detalizágu

* od. gab. - ksilt kalis blívizstrádájuma daudzums; (3.0 gab. - Atiikušais apstiprinātais búvizstrádájuma daudzums)

* 0.0 gab. - Levestais blívizstrádájuma daudzums

* 0.0 gab. - Atlikušais blívizstrádájuma daudzums; (3.0 gab. - Atlikušais apstiprinātais búvizstrádájuma daudzums)
```

Darbiba\* O Norakstīts O Izvests

#### Attēls. Izvesto būvizstrādājumu kontrole

Ja pievieno jaunu būvizstrādājumu izvešanas ierakstu vai labo esošu, lietotājs redz informatīvu paziņojumu par :

- 1. Saņemto būvizstrādājumu apjomu visi šī būvizstrādājuma saņemšanas ieraksti šajā būvdarbu žurnālā, izņemot tos, kuru statuss ir "Dzēsts" - ar "+" zīmi;
- 2. Apstiprinātu saņemto būvizstrādājumu apjomu visi šī būvizstrādājuma saņemšanas ieraksti šajā būvdarbu žurnālā, kuru statuss ir "Apstiprināts" ar "+" zīmi;
- 3. Iestrādātu saņemto būvizstrādājumu apjomu:
  - 1. Ja būvdarbu žurnāla konfigurācijas uzstādījuma "Saņemto un iestrādāto būvizstrādājumu kontrole" vērtība ir "Darbu līmenī" visi šī būvdarbu žurnāla ikdienas un speciālo darbu ieraksti, izņemot tos, kuru statuss ir "Dzēsts". Ierakstus aprēķinā iekļauj ar "-" zīmi;
  - 2. Ja būvdarbu žurnāla konfigurācijas uzstādījuma "Saņemto un iestrādāto būvizstrādājumu kontrole" vērtība ir "Pieņemšanas aktu līmenī" visi šī būvdarbu žurnāla pieņemšanas aktu ieraksti, izņemot tos, kuru statuss ir "Dzēsts" vai kuru veids ir "Nozīmīgo konstrukciju pieņemšanas akts". Ierakstus aprēķinā iekļauj ar "-" zīmi.
- 4. Izvesto saņemto būvizstrādājumu apjomu visi šī būvdarbu žurnāla būvizstrādājumu izvešanas ieraksti, izņemot tos, kuru statuss ir "Dzēsts" – ar "-" zīmi;
- 5. Atlikušo būvizstrādājuma apjomu aprēķināts atlikušo būvizstrādājuma apjoms, 1., 3, 4. kopsumma;
- 6. Atlikušo apstiprināto būvizstrādājuma apjomu aprēķināts atlikušo būvizstrādājuma apjoms, 2., 3, 4. kopsumma.

 $\label{eq:lieba} \mbox{Lietotājs redz informatīvu brīdinājumu, ja izvešanas ierakstā iekļautais būvizstrādājuma apjoms pārsniedz atlikušo apstiprināto būvizstrādājuma apjomu.$ 

| Izstrādājuma identifikācijas numurs*<br>Dzelzsbetona k… × ▼ |                                                       |  |
|-------------------------------------------------------------|-------------------------------------------------------|--|
| lzvestais daudzums*<br>10                                   |                                                       |  |
| lzvēlētā būvizstrādājumu daudzum<br>▶ skatīt detalizāciju   | s pārsniedz būvobjektā pieejamo daudzumu par 7.0 gab. |  |

#### Attēls. Sistēmas brīdinājums par apjoma pārsniegšanu.

Lietotājs var saglabāt izmaiņas neatkarīgi no tā, vai ierakstā norādītais būvizstrādājuma apjoms pārsniedz atlikušo apstiprināto būvizstrādājuma apjomu.

Brīdī, kad ierakstu nodod apstiprināšanai vai apstiprina, ja ierakstā norādītais būvizstrādājuma apjoms pārsniedz atlikušo apstiprināto būvizstrādājuma apjomu, lietotājam atrāda kļūdas paziņojumu.

### 9.3.7.7 Iestrādāto un izvesto būvizstrādājumu pārskata izveidošana

Būvdarbu žurnāla sadaļā "Materiāli un būvizstrādājumi" var izvēlēties darbību <Izveidot pārskatu>.

#### Attēls. Pārskata izveidošanas opcija.

Tiks atvērts logs, kur jānorāda periods, par kuru veidot pārskatu.

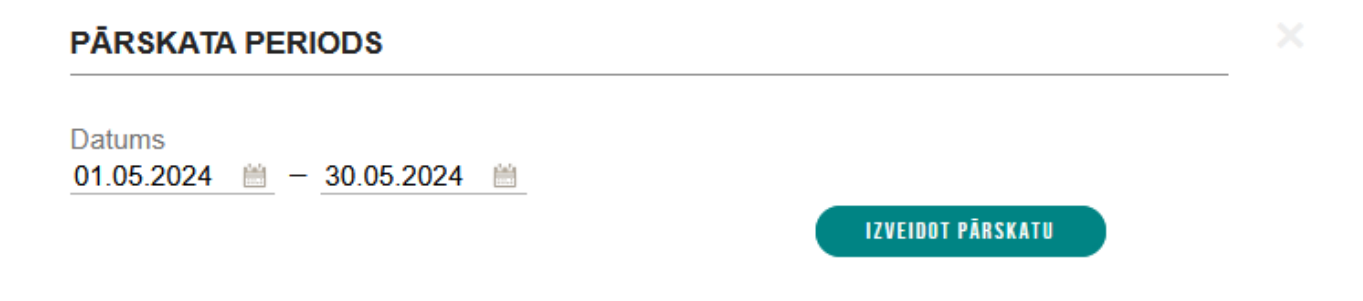

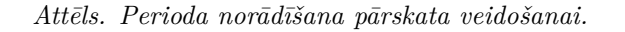

 $\rm P\bar{e}c$  noklusējuma kā periodu piedāvā iepriekšējā mēneša sākuma un beigu datumus.

Nospiežot pogu **<Izveidot pārskatu>**, pārskats tiks izveidots **xlsx** formātā.

Pārskatā iekļauj šādus datus:

- Būvniecības lietas numurs un nosaukums, par kuru veido pārskatu;
- Pārskata periods;
- Pārskata izveidošanas datums;
- Saņemto un izvesto/norakstīto materiālu saraksts. Ierakstus kārto pēc datuma un ieraksta numura. Par katru ierakstu atrāda:
  - Ieraksta numurs;
  - Ieraksta statuss;
  - Materiāla nosaukums;
  - Materiāla ražotājs;
  - Materiāla tips;
  - Mērvienība;

- Pasūtītājs;
- Datums;
- Sanemts;
- Izvests/norakstīts;
- Izvešanas/norakstīšanas pamatojums.

| 4 | В                    | С                          | D                     | E                                                                 | F          | G          | н                | 1       | J          | К                   |
|---|----------------------|----------------------------|-----------------------|-------------------------------------------------------------------|------------|------------|------------------|---------|------------|---------------------|
| 1 | as lieta: BIS-BL-376 | 391-12571 - Pašvaldibas ēk | kas pārbūve (Būvatļau | uja ier. BIS Pārv.)                                               |            |            |                  |         |            |                     |
| 2 | 1.10.2021 - 30.10.20 | 021                        |                       |                                                                   |            |            |                  |         |            |                     |
| 3 | as datums: 09.11.2   | 021                        |                       |                                                                   |            |            |                  |         |            |                     |
| 4 |                      |                            |                       |                                                                   |            |            |                  |         |            |                     |
|   |                      |                            |                       |                                                                   |            |            |                  |         | lzvests/no | lzvešanas/norakstīš |
| 5 | leraksta statuss     | Materiāla nosaukums        | Materiāla ražotājs    | Materiāla tips                                                    | Mērvienība | Pasūtītājs | Datums           | Saņemts | rakstīts   | anas pamatojums     |
| 6 | Apstiprināts         | Sarkanie kieģeļi           | ABC                   | Sienas, ēku un būvju karkasu konstrukcijas un stiprinājumi - mūra | m3         |            | 27.10.2021 07:00 |         | 5          |                     |
| 7 | Apstiprināts         | Sarkanie kieģeļi           | ABC                   | Sienas, ēku un būvju karkasu konstrukcijas un stiprinājumi - mūra | m3         |            | 27.10.2021 07:00 | 40      |            |                     |
| 8 | Apstiprināts         | Testa būvizstrādājums 2    | Testa ražotājs 2      | Starpsienas - koka                                                | m3         |            | 27.10.2021 07:00 | 20      |            |                     |
| 9 | Apstiprināts         | Akmens vate                | Ražotājs 1            | Pamatiem izmantotie būvizstrādājumi - atbalsta sienas             | m3         |            | 27.10.2021 07:00 | 33      |            |                     |

#### Attēls. Pārskata piemērs Excelī.

Kamēr pārskats tiek gatavots, lietotājam attēlo paziņojumu, ka notiek pārskata veidošana un tiek bloķēta iespēja veikt citas darbības sistēmā.

#### 9.3.8 Materiālu apstiprināšana

Būvdarbu žurnāla sadaļā **"Materiālu apstiprināšana"** izveido jaunu materiālu apstiprināšanas formu, lai ar to nodrošinātu materiālu aizstāšanu.

Jaunu materiālu apstiprināšanas formas ierakstu var izveidot autorizēts publiskā portāla lietotājs, kurš šajā būvniecības lietā ir viena no lomām:

- Lietvedis;
- Atbildīgais būvdarbu vadītājs;
- Būvdarbu vadītājs;
- Būvdarbu vadītājs (atsevišķiem būvdarbiem);
- Autoruzraugs;
- Autoruzraudzības grupas loceklis.

| AKTUĀLIE DATI DOKUMENTI PERSONAS DOKUMENTU SASKAŅOJUMI (1) TEHNISKIE NOTEIKUMI                               | BŪVPROJEKTS RĒĶINI ATZINUMI ENERGOS          | SERTIFIKĀTI APTURĒŠANA UN PĀRTRAUKUMI  | BŪVDARBU GAITA LIETAS PILN VAIRĀK 🚍       |
|----------------------------------------------------------------------------------------------------|----------------------------------------------|----------------------------------------|-------------------------------------------|
| BŪVDARBU ŽURNĀLS <mark>opersonas būvdarbu ligumi būvprojekts konfigurācija mater</mark>                      | IĀLU KONFIGURĀCIJA TĀME DOKUMENTI            |                                        |                                           |
| KOPSKATS IKDIENAS DARBI MATERIĀLI UN BŪVIZSTRĀDĀJUMI 🕨 MATERIĀLU APSTIPRINĀŠANA TES                          | TĒŠANAS PĀRSKATI SPECIĀLIE DARBI PIEŅEMŠANAS | S AKTI BŪVNIECĪBAS ATKRITUMI IZPILDĪTO | DARBU AKTI 🕴 ZIŅAS PAR AVĀRIJU 🛛 VAIRĀK 🚍 |
| ← MATERIĀLU APSTIPRINĀŠANA                                                                                   |                                              |                                        |                                           |
| Statuss Izcelsme ①                                                                                           |                                              | Pārstāvis 🕕                            |                                           |
| Piegādātājs ① Nosaukums ①                                                                                    |                                              | Materiāla tips                         |                                           |
| Numurs                                                                                                    |                                              |                                        | · ·                                       |
|                                                                                                    |                                              |                                        |                                           |
|                                                                                                    | WEKLËT                                       | LEJUPIELÄDËT (NOTĪRĪT SAGLABĀT KĒ      | NTĒRIJUS (ATJAUNOT KRITĒRIJUS             |
| + pievienot jaunu ierakstu                                                                                   |                                              |                                        |                                           |
| Numurs Materiāls                                                                                             | Pārstāvis P                                  | Piegādātājs                            | Statuss                                   |
| <ul> <li>54 Dekoratīvais (apdares) dolomīts / BIS-11285-536 / Dekoratīvais (apdares)<br/>dolomīts</li> </ul> | Ligita Ozola S                               | SIA EZIS                               | Apstiprināts                              |
| <ul> <li>53 Dolomits / Klaipedos raktuves / Dolomits</li> </ul>                                              | Anna Lapsa                                   |                                        | Apstiprinäts                              |
| <ul> <li>55 Dekoratīvais (apdares) dolomīts / BIS-11285-536 / Dekoratīvais (apdares)<br/>dolomīts</li> </ul> | Ligita Ozola, Kristīne Lietus S              | SIA EZIS                               | Sagatavošanā                              |
| <ul> <li>56 Dekoratīvais (apdares) dolomīts / BIS-11285-536 / Dekoratīvais (apdares)<br/>dolomīts</li> </ul> | Ligita Ozola, Kristīne Lietus S              | SIA EZIS                               | Sagatavošanā                              |

Attēls. Būvdarbu žurnāla sadaļa "Materiālu apstiprināšana".

# + PIEVIENOT JAUNU IERAKSTU

#### Pievienojot jaunu ierakstu

Materiāla apstiprināšanas iemesls, izvēloties vienu no vērtībām:

, tiks atvērta forma, kur obligāti jānorāda

- Tiek nomainīts būvprojekta materiāls / produkts;
- Tiek precizēti būvprojektā izmantojamais materiāls, tehniskie parametri;
- Tiek saskaņots objekta vizuālo izskatu ietekmējošs materiāls;
- Cits.

Tālāk obligāti jānorāda vismaz viens ieraksts, norādot piedāvāto materiālu un materiālu būvprojektā.

- Piedāvātais materiāls obligāts, izvēle no esošiem materiāliem, kuri ir pievienoti materiālu konfigurācijā, un iespēja pievienot jaunu materiālu. Visiem piedāvātajiem materiāliem ir jābūt no viena ražotāja.
- Materiāls būvprojektā obligāts, lietotājs var norādīt, izvēloties no materiālu konfigurācijā esošiem materiāliem(būvizstrādājumiem un dabas resursiem) vai brīvā tekstā aprakstot aizstājamo materiālu. Ja materiāls ir izvēlēts no esošo materiālu saraksta, par būvizstrādājumiem atrāda informāciju saskaņā ar esošo funkcionalitāti, par dabas resursiem "Nosaukums" ; "Atradnes vai objekta nosaukums" / "BL numurs" / "Kadastra apzīmējums"; "Dabas resursu veids".
- Pārstāvis brīvi ievadāms teksts;
- Piegādātājs brīvi ievadāms teksts;
- Būvprojekta lapas var norādīt vienu vai vairākas būvprojekta lapas;
- Tāmes pozīcijas var norādīt vienu vai vairākas tāmes pozīcijas;
- Ražošanas rasējumus var norādīt vienu vai vairākus ražošanas rasējumus;
- Pielikumi ja nepieciešams, var pievienot vienu vai vairākas papildus datnes ar informāciju.

| AKTUĀLIE DATI DOKUMENTI PERSONAS DOKUMENTU SASKAŅOJUMI (1) TEHNISKIE            | NOTEIKUMI BŪVPROJEKTS RĒĶINI         | TZINUMI ENERGOSERTIFIKĀTI APTURĒŠANA UN PĀRTRAUK                                                      | JMI 🛛 BŪVDARBU GAITA 🔹 LIETAS PILN 🛛 VAIRĀK 🚍     |  |  |  |  |  |
|---------------------------------------------------------------------------------|--------------------------------------|----------------------------------------------------------------------------------------------------|---------------------------------------------------|--|--|--|--|--|
| BŪVDARBU ŽURNĀLS PERSONAS BŪVDARBU LĪGUMI BŪVPROJEKTS KONFIGURĀCIJA             | MATERIĀLU KONFIGURĀCIJA TĀME         | DOKUMENTI                                                                                             |                                                   |  |  |  |  |  |
| KOPSKATS IKDIENAS DARBI MATERIĀLI UN BŪVIZSTRĀDĀJUMI MATERIĀLU APSTIPRINĀŠ      | ANA TESTĒŠANAS PĀRSKATI SPECIĀLIE DA | RBI PIEŅEMŠANAS AKTI BŪVNIECĪBAS ATKRITUMI IZ                                                         | PILDĪTO DARBU AKTI 🕴 ZIŅAS PAR AVĀRIJU 🚺 VAIRĀK 🚍 |  |  |  |  |  |
| Materiālu apstiprināšana - jauns ieraksts<br>Materiāla apstiprināšanas iemesis* |                                      |                                                                                                    |                                                   |  |  |  |  |  |
| Piedāvātais materiāls*                                                          | Datnes                               | Materiāls būvprojektā*                                                                                |                                                   |  |  |  |  |  |
| v -                                                                             | F                                    | <ul> <li>No materiālu konfigurācijas</li> <li>Cits (materiālu konfigurācijā nereģistrēts m</li> </ul> | ateriāls)                                         |  |  |  |  |  |
| Pārstāvis                                                                       |                                      |                                                                                                    |                                                   |  |  |  |  |  |
| Piegādātājs                                                                     |                                      |                                                                                                    |                                                   |  |  |  |  |  |
| Būvprojekta lapa/rasējums                                                       |                                      |                                                                                                    |                                                   |  |  |  |  |  |
| Tāmes pozīcijas                                                                 |                                      |                                                                                                    |                                                   |  |  |  |  |  |
| <b>Ražošanas rasējumi</b><br>+ pievienot ražošanas basējumu                     |                                      |                                                                                                    |                                                   |  |  |  |  |  |
| Datums Numurs Nosaukums R                                                       | lasējuma izstrādātājs                | Apakšuzņēmējs, kurš atbild par rasējuma Būvproj<br>pievienošanu                                       | ekta daļu saraksts                                |  |  |  |  |  |
| Nav ierakstu                                                                    |                                      |                                                                                                    |                                                   |  |  |  |  |  |
| Pielikumi                                                                       |                                      |                                                                                                    |                                                   |  |  |  |  |  |
| Pielikumi                                                                       |                                      |                                                                                                    |                                                   |  |  |  |  |  |
| PEVIENOT OSCUMENTU                                                              |                                      |                                                                                                    |                                                   |  |  |  |  |  |

SAGLABĀT

Saglabājot datus:

- Pārbauda, ka visiem piedāvātiem materiāliem ir viens ražotājs. Ja nav, lietotājam atrāda kļūdas paziņojumu.
- Pārbauda, ka piedāvāto materiālu sarakstā ir tikai unikālas materiālu/būvizstrādājumu vērtības.
- Uzstāda ierakstam statusu "Sagatavošanā".

Materiāla apstiprināšanas ierakstu statusā "Sagatavošanā" var:

• Apskatīt – neatkarīgi no lietotāja lomas būvniecības lietā un tiesību apjoma;

- Labot vai dzēst ja lietotājam ir atbilstošā loma kā pie ieraksta izveidošanas;
- Nodot apstiprināšanai ja lietotājam iespēja labot vai pievienot ierakstu.

|                                      | KOPSKATS                                                | IKDIENAS DARBI                                                       | MATERIĀLI UN BŪVIZ             | STRĀDĀJUMI       | MATERIĀLU APSTIPRINĀŠANA      | TESTĒŠANAS PĀRSKATI        | SPECIÂLIE DARBI    | PIEŅEMŠANAS AKTI                                                                                | BŪVNIECĪBAS ATKRITUMI                                                | IZPILDĪTO DARBU AKTI                        | ZIŅAS PAR AVĀRIJU VAI NELAIME 🕨 |
|--------------------------------------|---------------------------------------------------------|----------------------------------------------------------------------|--------------------------------|------------------|-------------------------------|----------------------------|--------------------|-------------------------------------------------------------------------------------------------|----------------------------------------------------------------------|---------------------------------------------|---------------------------------|
| Jums                                 | eksistē neapst                                          | tiprināti būvdarbu žu                                                | māla ieraksti!                 |                  |                               |                            |                    |                                                                                                 |                                                                      |                                             |                                 |
| Mate<br>Numu<br>1939<br>Mate<br>Tiek | eriālu apsti<br>Irs<br>Iāla apstiprinā<br>Isaskaņots ob | <b>iprināšana - lab</b><br>āšanas iemesis*<br>ojekta vizuālo izskatu | ošana<br>ietekmējošs materiāls |                  |                               |                            |                    | X v                                                                                             |                                                                      | SABLABÂT                                    | NODOT APSTIPRINAŠANAI           |
| Pie                                  | dāvātais ma                                             | ateriāls*                                                            |                                |                  |                               | Datnes                     |                    | Materiāls būvpr                                                                                 | ojektā*                                                              |                                             |                                 |
| lze                                  | DK 48.00 3.2x3<br>celsme: ESAB                          | 350mm / ESAB / Sier                                                  | ias, ēku un būvju karka        | asu konstrukcija | is un stiprinājumi - dz × 👻 . | EID Nr.ESAB4800.pdf 27.05. | 2024 17:09, 200 KB | <ul> <li>No materiālu kor</li> <li>Cits (materiālu kor</li> <li>Metāla detaļas / SIA</li> </ul> | figurācijas<br>onfigurācijā nereģistrēt<br>Aimasa / Sienas, ēku un t | s materiāls)<br>pūvju karkasu konstrukcijas | X v                             |

Attēls. Nodot apstiprināšanai ierakstu.

Izveidotos ierakstus sarakstā var meklēt pēc šādiem kritērijiem:

- Statuss;
- Izcelsme būvizstrādājumiem tiek norādīts ražotājs, dabas resursiem atradnes vai objekta nosaukums, būvniecības lietas numurs vai kadastra apzīmējums;
- Pārstāvis;
- Piegādātājs;
- Nosaukums;
- Materiāla tips.

 $B\bar{u}vdarbu žurnāla lejupielādes saturā arī iekļauti materiālu apstiprināšanas ieraksti, lai tiktu lejupielādēta pilna būvdarbu žurnāla datu kopa.$ 

#### 9.3.8.1 Materiālu apstiprināšanas ieraksta apstiprināšana

Pēc pogas nospiešanas, var norādīt personas, kuras veiks ieraksta apstiprināšanu:

- Atbildīgais būvdarbu vadītājs obligāts, būvniecības lietas spēkā esošais atbildīgais būvdarbu vadītājs tiek pievienots apstiprinātāju sarakstam automātiski un nav izdzēšams no saraksta.
- Autoruzraugs var izvēlēties no lietas dalībnieku saraksta tās personas, kuru loma ir "Autoruzraudzības grupas loceklis" (ar tiesībām apstiprināt ierakstus) vai "Autoruzraugs".
- Būvuzraugs var izvēlēties no lietas dalībnieku saraksta tās personas, kuru loma ir "Būvuzraudzības grupas loceklis" (ar tiesībām apstiprināt ierakstus) vai "Būvuzraugs".
- Būvdarbu vadītājs var izvēlēties no lietas dalībnieku saraksta tās personas, kuru loma ir "Būvdarbu vadītājs (atsevišķiem būvdarbiem)" (ar tiesībām apstiprināt ierakstus) vai "Būvdarbu vadītājs";
- Ierosinātājs var izvēlēties no lietas būvniecības ierosinātāju saraksta.

Apstiprināt var paralēli – visi apstiprinātāji var norādīt savu lēmumu jebkurā brīdī, negaidot citu apstiprinājumu. Apstiprinātāji var apstiprināt vai noraidīt.

Ja materiāla apstiprināšanas ieraksts statusā "Apstiprināšanā", tad var:

- Apskatīt neatkarīgi no lietotāja lomas būvniecības lietā un tiesību apjoma;
- Rediģēt (jeb Atvērt labošanai) ja lietotājam tiesības pievienot ierakstu.

Ja materiāla apstiprināšanas ieraksts statusā "Apstiprināts", tad var:

- Apskatīt neatkarīgi no lietotāja lomas būvniecības lietā un tiesību apjoma;
- Rediģēt (jeb Atvērt labošanai) ja lietotājam tiesības pievienot šī veida ierakstus. Lietotājam atrādīs brīdinājumu, ja vismaz vienam no formas piedāvātajiem materiāliem eksistē apstiprināts ievešanas ieraksts.

Ierakstam tiek veidotie notikuma vēstures ieraksti par šādiem notikumiem:

• Ieraksta nodošana apstiprināšanai;

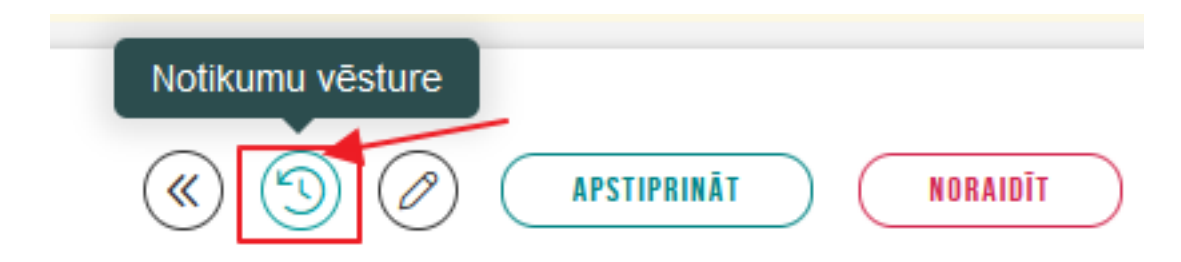

Attēls. Atvērt ieraksta notikumu vēsturi.

- Ieraksta apstiprināšana;
- Ieraksta atvēršana labošanai.

#### 9.3.8.2 Materiāla apstiprināšanas ieraksta atrādīšana pie saņemtā materiāla

Veidojot materiāla/būvizstrādājuma ievešanas ierakstu, pēc materiāla izvēles, redz informāciju par to, vai materiālam/būvizstrādājumam ir reģistrēts materiāla apstiprināšanas ieraksts, lai pārliecinātos, ka materiāls atbilst nepieciešamiem nosacījumiem.

| SAŅEMTIE MATERIĀLI UN BŪVIZSTRĀDĀJUMI                                                                                                    |                               |                                                                                                    |                    |                  |            |
|----------------------------------------------------------------------------------------------------|-------------------------------|----------------------------------------------------------------------------------------------------|--------------------|------------------|------------|
| SARENTE MATERIÄLI UN BÖVIZSTADAJUMI<br>PAMTADTI<br>Numurs<br>Datums<br>Notikuma laiks<br>Statuss<br>Izeviädoja<br>Izeviädojamas datums<br>IERAKSTA DATI<br>Tämes podicijas<br>Böves<br>IERAKSTA DETLALS                                                                                          |                               | 1<br>24 08 2022<br>07 700<br>Apstiprinats<br>Abilidigais_20 20 Bi0varbu/Vaditājs_20<br>24 08 2022 20 18                                                |                    |                  |            |
| Ražotāja<br>Bovizstrādajums nosaukums<br>Bovizstrādajums tips<br>Daudzums<br>Iestrādātais daudzums<br>Izstrādājuma identlifikācijas numurs<br>Receptes numurs<br>Pascīmāja<br>Oblīgāti javeic testēšana<br>Doklīgāti javeic testēšana<br>Doklīmātrī SataksTS<br>Atbilstību apliecinoša dokuments |                               | PAROC<br>Akmenis vate<br>Pamatiem izmantolie büvizstrādājumi - izolācijas<br>567.0 m.2<br>0.0 m.2<br>MID-2022-7<br>8170-R. "Tāmas" SIA<br>Nē<br>•<br>• | s materiāli        |                  |            |
| MATERIĀLU APSTIPRINĀŠANAS IERAKSTI                                                                                                    |                               |                                                                                                    |                    |                  |            |
| Numurs                                                                                                    | Statuss                       | Apstiprināšanas datums                                                                                                    |                    |                  |            |
| 2                                                                                                    | Apstiprināts                  | 24.08.2022 17:20                                                                                                    |                    |                  |            |
| 5                                                                                                    | Apstiprināšanā                | •                                                                                                    |                    |                  |            |
| APSTIPRINĀTĀJI                                                                                                    |                               |                                                                                                    |                    |                  |            |
| Värds Uzvärds/Nosaukums                                                                                                    | Loma                          | Statuss                                                                                                    | Nosūtīšanas datums | Lēmuma datums    | Pamatojums |
| 4-02201 Atbildīgais_20 BūvdarbuVadītājs_20                                                                                                    | Atbildīgais būvdarbu vadītājs | Apstiprināts                                                                                                    | 24.08.2022 20:18   | 24.08.2022 20:18 |            |
| ▼ TESTĒŠANAS INFORMĀCIJA<br>+ pieviendī Jaunu ierakstu                                                                                                    |                               |                                                                                                    |                    |                  |            |
| Parauga ņemšanas datums                                                                                                    | Pārbaudes nosaukums,          | apraksts                                                                                                    | Laboratorija       | Statuss          |            |
| Nav ierakstu                                                                                                    |                               |                                                                                                    |                    |                  |            |

 $Att \bar{e}ls. \ Materi\bar{a}la \ apstiprin\bar{a} \check{s} anas \ ieraksts \ pie \ sa \check{n}emt \bar{a} \ materi\bar{a}la.$ 

Lietotājs par katru materiāla apstiprināšanas ierakstu redz ieraksta numuru, statusu, apstiprināšanas datumu, ja tāds ir norādīts. Ieraksta numurs kalpo kā saite uz atbilstošā materiāla apstiprināšanas ieraksta atvēršanu.

Lietotājs nevar nodot apstiprināšanai vai apstiprināt materiāla/būvizstrādājuma ievešanas ierakstus, ja tiem ir saistītās materiāla apstiprināšanas ieraksts un to statuss nav **"Apstiprināts"**.

Būvdarbu gaitas materiālu un būvizstrādājumu konfigurācijā, labojot ieraksta datus, atrādīs brīdinājumu, ja ieraksts ir iekļauts materiālu apstiprināšanas ierakstā, lai brīdinātu lietotāju par datu atkarībām.

#### 9.3.9 Testēšanas pārskati

 $\label{eq:autorizetam} Autorizetam BISP lietotājam būvniecības lietas "Būvdarbu žurnāla" sadaļā "Testēšanas pārskati" atrāda sarakstu ar ierakstu veidiem:$ 

- Darbu kvalitātes pārbaudes testēšanas paraugs;
- Saņemtā būvizstrādājuma testēšanas paraugs;
- Darbu kvalitātes pārbaudes parauga testēšanas rezultāts;
- Saņemtā būvizstrādājuma parauga testēšanas rezultāts.

| AKTUĀLIE DATI DOKUMENTI PERSONAS D                                        | OKUMENTU SASKAŅOJUMI (1) TEHNISKIE NOTEIKUMI                                                                                       | BŪVPROJEKTS RĒ  | ĶINI ATZINUMI     | ENERGOSERTIFIKĀTI           | APTURĒŠANA UN PĀRTRAUKUMI          | BŪVDARBU GAITA LI   | ETAS PILN 🛛 VAIRĀK 🚍 |
|---------------------------------------------------------------------------|----------------------------------------------------------------------------------------------------|-----------------|-------------------|-----------------------------|------------------------------------|---------------------|----------------------|
| BŪVDARBU ŽURNĀLS PERSONAS BŪVDARBU LĪGI                                   | UMI BŪVPROJEKTS KONFIGURĀCIJA MATERIĀLU                                                                                            | KONFIGURĀCIJA   | TĀME DOKUMEN      | ті                          |                                    |                     |                      |
| KOPSKATS IKDIENAS DARBI MATERIĀLI UN BŪVI                                 | IZSTRĀDĀJUMI MATERIĀLU APSTIPRINĀŠANA 🕨 TESTĒŠA                                                                                    | ANAS PĀRSKATI S | PECIĂLIE DARBI    | PIEŅEMŠANAS AKTI B          | SŪVNIECĪBAS ATKRITUMI IZPILDĪTO DA | RBU AKTI 🕴 ZIŅAS PA | R AVĀRIJU 🛛 VAIRĀK 😑 |
| 🕶 TESTĒŠANAS PĀRSKATI                                                     |                                                                                                    |                 |                   |                             |                                    |                     |                      |
| Statuss                                                                   | leraksta veids                                                                                                    |                 |                   | Pa                          | arauga numurs 🕕                    |                     |                      |
| Periods                                                                   | Datums                                                                                                    |                 |                   | Nu                          | umurs                              |                     |                      |
| Pārbaudes nosaukums, apraksts 🕕                                           | Laboratorija 🛈                                                                                                    |                 |                   | Ma                          | ateriāla tips                      |                     |                      |
| Darbu apraksts 🕕                                                          | C Apstiprināmie ierak                                                                                                    | sti             |                   |                             |                                    |                     |                      |
|                                                                           |                                                                                                    |                 |                   |                             |                                    |                     |                      |
|                                                                           |                                                                                                    |                 | WEK               | LEJUPIELADET                | NUTIRIT SAULABAT KRITET            |                     | KHITEHIJUS           |
| - PIEVIENOT JAUNU IERAKSTU                                                |                                                                                                    |                 |                   |                             |                                    |                     |                      |
|                                                                           |                                                                                                    |                 |                   |                             |                                    |                     |                      |
| leraksta veids Numurs                                                     | Saņemtais materiāls / Darbs                                                                                                    | Datums          | Parauga<br>numurs | Pārbaudes nosau<br>apraksts | kums, Laboratorija                 | Statuss             |                      |
| <ul> <li>Darbu kvalitātes pārbaudes 111<br/>testēšanas paraugs</li> </ul> | 07.03.2024 08:30 / Ikdienas darbi / 4-02754<br>Pēteris, 03 Arhitekts, 03 / parasts darbs / 1 0                                     | 07.06.2024      | 23                | Parastā                     | Sia Lab                            | Apstiprināts        | ••                   |
| g-                                                                        | dienas; 07.03.2024 08:30 / Speciālie darbi / 4                                                                                     |                 |                   |                             |                                    |                     |                      |
| <ul> <li>Saņemtā materiāla testēšanas 112<br/>paraugs</li> </ul>          | 12.03.2024 / Kaļķakmens / 38900010034 /<br>Kaļķakmens                                                                              | 03.06.2024      | 1                 | Pārbaude                    | SIA Tester                         | Sagatavošanā        | •                    |
| <ul> <li>Saņemtā materiāla testēšanas 70<br/>paraugs</li> </ul>           | 06.03.2024 / Saldūdens kaļķieži (irdenie un<br>gabalainie) / Great Britain Swansea / Saldūdens<br>kaļķieži (irdenie un gabalainie) | 07.03.2024      | 2.                | parastais tests             | Kūdras laboratorija                | Sagatavošanā        | ••                   |

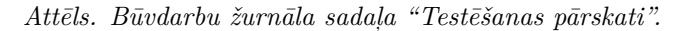

Testēšanas pārskatu sarakstā par katru ierakstu atrāda informāciju:

- Ieraksta veids iespējamās vērtības: "Darbu kvalitātes pārbaudes testēšanas paraugs", "Saņemtā būvizstrādājuma testēšanas paraugs", "Darbu kvalitātes pārbaudes parauga testēšanas rezultāts", "Saņemtā būvizstrādājuma parauga testēšanas rezultāts";
- Saņemtais būvizstrādājums / Darbs atrādāmie dati:
  - Saņemtais būvizstrādājums saņemšanas datums, nosaukums, ražotājs, būvizstrādājuma tips;
  - Darbs saskaņā ar esošu funkcionalitāti darba datu atrādīšanai pievienojot jaunu "Darbu kvalitātes pārbaudes testēšanas paraugs": datums un laiks, tāmes pozīcija (numurs un apraksts), atbildīgais darbinieks, darbu apraksts, apjoms un mērvienība.
- Datums parauga ņemšanas datums un laiks vai pārskata datums un laiks, ja ir rezultāta ieraksts;
- Numurs parauga vai pārskata numurs, ja ir rezultāta ieraksts;
- Pārbaudes nosaukums, apraksts;
- Laboratorija;
- Statuss ieraksta statuss, atrāda kā ikonu ar paskaidrojumu;
- Apstiprināšanas datums ja ieraksts ir apstiprināts;
- Apstiprinātāji apstiprinātāju saraksts, ja ieraksts ir apstiprināts.

Lietotājam ir iespēja atlasīt ierakstus pēc kritērijiem:

- Statuss;
- Ieraksta veids iespējamās vērtības: "Darbu kvalitātes pārbaudes testēšanas paraugs", "Saņemtā būvizstrādājuma testēšanas paraugs", "Darbu kvalitātes pārbaudes parauga testēšanas rezultāts", "Saņemtā būvizstrādājuma parauga testēšanas rezultāts";
- Būvizstrādājuma tips vērtības izvēle no vērtību saraksta;
- Darba apraksts meklēšana pēc simbolu virknes;
- Numurs meklēšana pēc simbolu virknes;
- Pārbaudes apraksts meklēšana pēc simbolu virknes;
- Laboratorija meklēšana pēc simbolu virknes;
- Periods;

• Datums.

Lietotājam ir iespēja pilnībā savērst un izvērst meklēšanas kritēriju sadaļu.

Sarakstā ir pieejama lapošana. Vienā lapā tiek atrādīti 30 ieraksti.

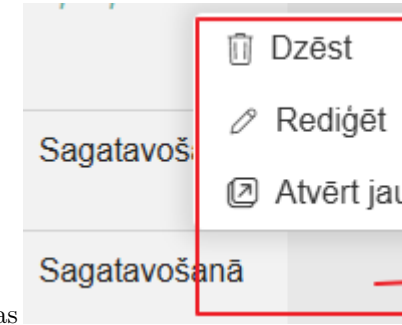

Lietotājs ar izvēlēto ierakstu var veikt šādas darbības, kuras atrodamas zem "trīspunktes" ikonas

- Dzēst ierakstu ja lietotājs un ieraksts atbilst dzēšanas nosacījumiem;
- Rediģēt ierakstu ja lietotājs un ieraksts atbilst labošanas nosacījumiem;
- "Atvērt jaunā logā" apskatīt ieraksta detalizētos datus, ja lietotājs un ieraksts atbilst esošiem datu skatīšanas nosacījumiem.

# + PIEVIENOT JAUNU IERAKSTU

Ja lietotājs izvēlas jauna ieraksta pievienošanu

, viņam piedāvā

izvēlēties kādu no ierakstu veidiem: "Darbu kvalitātes pārbaudes testēšanas paraugs", "Saņemtā būvizstrādājuma testēšanas paraugs", "Darbu kvalitātes pārbaudes parauga testēšanas rezultāts", "Saņemtā būvizstrādājuma parauga testēšanas rezultāts":

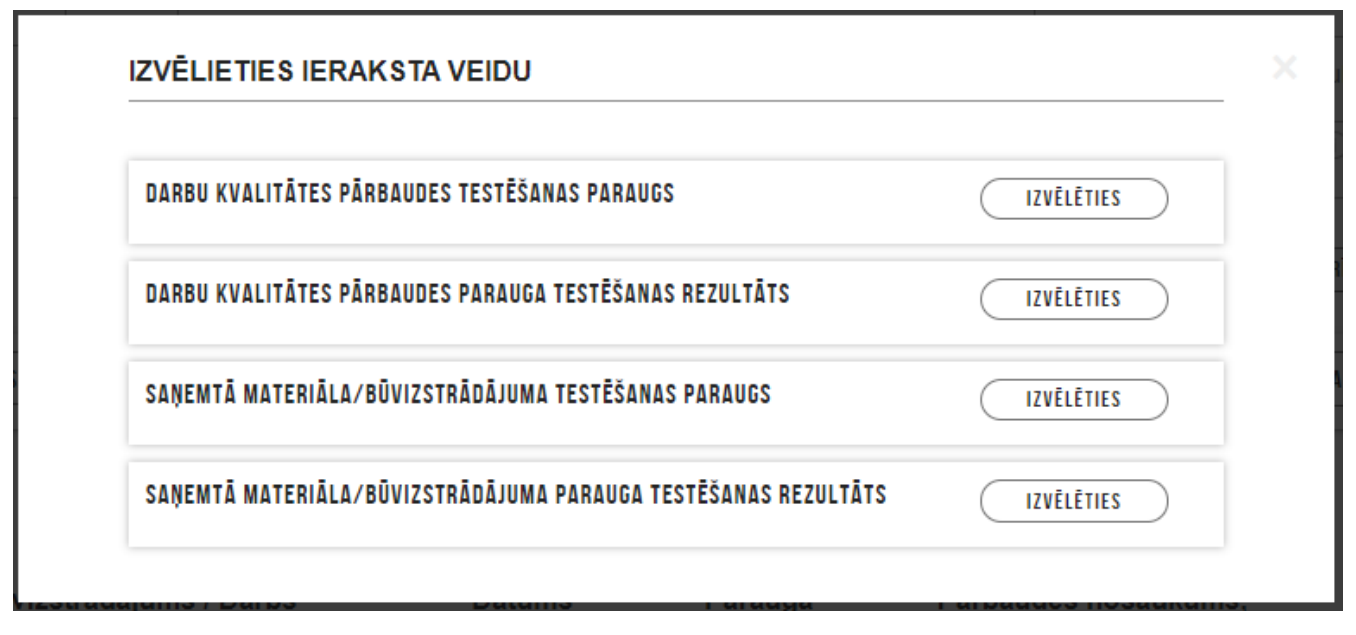

Attēls. Testēšanas pārskata jauna ieraksta izvēle.

### 9.3.9.1 Darbu kvalitātes pārbaudes testēšanas paraugs

Būvdarbu žurnālā var izveidot darbu kvalitātes pārbaudes testēšanas parauga ierakstu. Ierakstu var veidot un labot lietotāji, atbilstoši būvdarbu žurnāla ierakstu pievienošanas tiesību kontrolei.

Izveidot jaunu ierakstu "**Darbu kvalitātes pārbaudes testēšanas paraugs**" var pievienot kā jaunu ieraksta veidu sadaļā "Kopskats", "Testēšanas pārskati" vai, atverot apstiprinātu ikdienas vai speciālo darbu ierakstu, un pievienojot jaunu ierakstu sadaļā "**Testēšanas informācija**".

| Apstiprinātāji                                                                                                |                                               |                  |                    |                  |                            |
|----------------------------------------------------------------------------------------------------|-----------------------------------------------|------------------|--------------------|------------------|----------------------------|
| Vārds Uzvārds/Nosaukums                                                                                       | Loma                                          | Statuss          | Nosūtīšanas datums | Lēmuma datums    | Pamatojums                 |
| (Sabiedrība ar<br>ierobežotu atbildību "DEVRE LV")                                                            | Būvdarbu vadītājs (atsevišķiem<br>būvdarbiem) | Apstiprināts     | 02.10.2024 14:13   | 02.10.2024 14:13 | -                          |
|                                                                                                    | Atbildīgais būvdarbu vadītājs                 | Apstiprināts     | 02.10.2024 14:13   | 02.10.2024 15:10 | -                          |
| <ul> <li>Testēšanas informācija</li> <li>PIEVIENOT JAUNU IERAKSTU</li> <li>Parauga ņemšanas datums</li> </ul> | Pārbaudes nos                                 | aukums, apraksts | Laboratorija       | Statuss          |                            |
| Nav ierakstu                                                                                                  |                                               |                  |                    |                  |                            |
|                                                                                                    |                                               |                  |                    |                  |                            |
| <ul><li>(3)</li></ul>                                                                                         |                                               |                  |                    |                  |                            |
| Iepriekšējais ieraksts                                                                                        |                                               |                  |                    |                  | Nākamais ieraksts <b>•</b> |

Attēls. Jauna ieraksta "Darbu kvalitātes pārbaudes testēšanas paraugs" izveidošana no ieraksta "Ikdienas darbi" vai "Speciālie darbi".

Veidojot jaunu ierakstu jānorāda informācija:

| AKTUĀLIE DATI DOKUMENTI PERSONAS DOKUMENTU SASKJ      | AŅOJUMI (1)   TEHNISKIE NOTEIKUMI   BŪVPROJEKTS | RĒĶINI ATZINUMI ENERGOSERTIF     | KĀTI APTURĒŠANA UN PĀRTRAUKUMI | BŪVDARBU GAITA LIETAS PILN VAIRĀK 🚍          |
|-------------------------------------------------------|-------------------------------------------------|----------------------------------|--------------------------------|----------------------------------------------|
| BŪVDARBU ŽURNĀLS PERSONAS BŪVDARBU LĪGUMI BŪVPR       | ROJEKTS KONFIGURĀCIJA MATERIĀLU KONFIGURĀCIJ    | A TÂME DOKUMENTI                 |                                |                                              |
| KOPSKATS IKDIENAS DARBI MATERIĀLI UN BŪVIZSTRĀDĀJUMI  | MATERIĀLU APSTIPRINĀŠANA TESTĒŠANAS PĀRSKATI    | SPECIĀLIE DARBI PIEŅEMŠANAS AKTI | BŪVNIECĪBAS ATKRITUMI IZPILDĪ  | TO DARBU AKTI 🕴 ZIŅAS PAR AVĀRIJU 🔽 VAIRĀK 🚍 |
| Darbu kvalitātes pārbaudes testēšanas paraugs - jau   | uns ieraksts                                    |                                  |                                |                                              |
| Parauga nemšanas datums*<br>05.12.2024 🗎              |                                                 |                                  |                                |                                              |
| Pārbaudes nosaukums, apraksts*<br>Pārbaudes nosaukums |                                                 |                                  | ,                              |                                              |
| Laboratorija*                                         |                                                 |                                  | 11                             |                                              |
| Laboratorijas nosaukums                               |                                                 |                                  | le                             |                                              |
| Parauga numurs*<br>4                                  |                                                 |                                  |                                |                                              |
| Veikto darbu saraksts                                 |                                                 |                                  |                                |                                              |
| + PIEVIENOT PAVEIKTO DARBU                            |                                                 |                                  |                                |                                              |
| Darba datums Numurs Darba veids A                     | Athildīdā nercona Darhu anraksts                | Anioms Mān                       | enība                          |                                              |
| ► 07.03.2024 08:30 73 Ikdienas darbi 4                | 4-02754 Pēteris 03 Arhitekts 03 parasts darbs   | 1.0 diena                        | s ê                            |                                              |
|                                                       |                                                 |                                  |                                |                                              |
| Pielikumi                                             |                                                 |                                  |                                |                                              |
| Pielikumi                                             |                                                 |                                  |                                |                                              |
| PIEVIENOT DOKUMENTU                                   |                                                 |                                  |                                |                                              |
|                                                       |                                                 |                                  |                                |                                              |
|                                                       |                                                 |                                  |                                |                                              |
|                                                       |                                                 |                                  |                                |                                              |
|                                                       |                                                 |                                  |                                |                                              |

#### Attēls. Jauna ieraksta veidošana.

- Parauga ņemšanas datums obligāts, nevar būt mazāks par darba datumu;
- Pārbaudes nosaukums, apraksts obligāts, brīvi ievadāms teksts;
- Laboratorija brīvi ievadāms teksts;
- Parauga numurs obligāts, brīvi ievadāms teksts.
  - Šo parauga numuru atrādīs, izvēloties "Paņemto paraugu", ieraksta "Darbu kvalitātes pārbaudes parauga testēšanas rezultāts" pievienošanas formā.
- Veikto darbu saraksts var norādīt vienu vai vairākus ikdienas vai speciālos darbus:
  - Pievienojamos ikdienas vai speciālo darbu ierakstus var atlasīt pēc:
    - \* Darba veids ikdienas vai speciālie darbi;
    - \* Darba datums vērtību intervāls;
    - \* Atbildīgā persona;
    - \* Atbildīgais uzņēmums;
    - \* Būvprojekta lapa/rasējums;
    - \* Tāmes pozīcija.
    - Atlasīto ierakstu sarakstā lietotājs redz:
      - \* Datums;
      - \* Numurs ieraksta numurs;
      - \* Darba veids;
      - \* Atbildīgā persona;

- \* Darbu apraksts ja ir piesaistīta tāme, tad tāmes pozīcijas nosaukums, citādi darbu apraksts;
- $\ast\,$ Darba apjoms un mērvienība.
- Lietotājs var atzīmēt nepieciešamos darbus un iekļaut tos testēšanas parauga ierakstā.
- Testēšanas parauga ierakstā lietotājs par pievienotiem ikdienas vai speciāliem darbiem redz:
  - \* Datums;
  - \* Darba veids;
  - \* Atbildīgā persona;
  - \* Darbu apraksts ja ierakstam nav norādīts darba apraksts, atrāda piesaistītās tāmes pozīcijas nosaukumu, ja tāda darbam ir norādīta;
  - \* Darba apjoms un mērvienība.
- Testēšanas pārskatu sarakstā lietotājs:
  - \* Laukā "Saņemtais materiāls/ Darbs" redz visu ierakstam piesaistīto ikdienas un speciālo darbu kopu, par katru atrādot:
    - Darba datums un laiks;
    - Darba veids;
    - ♦ Atbildīgo būvspeciālistu;
    - ◆ Apjomu un mērvienību.
- Ja visu darbu apraksts ir garāks par 100 simboliem, atrāda pirmos 100 simbolus. Lietotājs var apskatīt pilno tekstu;

 $\label{eq:liebolic} \mbox{Lietotājs var pievienot vienu vai vairākas datnes, nospiežot uz <\!\! {\bf Pievienot \ dokumentu}\!\!> un izvēloties to no savas darba stacijas.$ 

Lai saglabātu ierakstu – nospiež pogu $<\!\!\!\mathbf{Saglabāt}\!\!>$ .

Kad ieraksts saglabāts, lai apstiprinātu ierakstu – nospiež pogu  $\langle Apstiprināt \rangle$ . Ja lietotājam nav tiesības apstiprināt, nospiež pogu  $\langle Nodot apstiprināšanai \rangle$ .

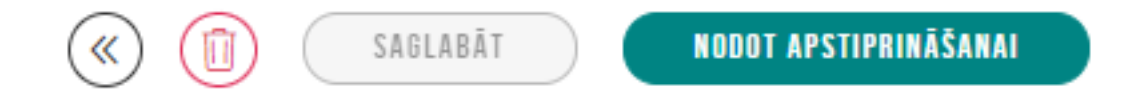

Ierakstus apstiprina atbildīgais būvdarbu vadītājs.

Lietotājs var dzēst ierakstu, ja tas nav nodots apstiprināšanai vai nav apstiprināts.

Ierakstu var rediģēt. Pēc rediģēšanas ierakstu ir jāapstiprina vēlreiz.

Kā apstiprināt/noraidīt būvdarbu žurnāla ierakstus — skatīt šeit.

### 9.3.9.2 Darbu kvalitātes pārbaudes parauga testēšanas rezultāts

Lai pievienotu darbu kvalitātes pārbaudes parauga testēšanas rezultāta ierakstu, lietotājs, kurš konkrētajā būvniecības lietā ir norādīts kā atbildīgais būvdarbu vadītājs, izveido jaunu ierakstu "**Darbu kvalitātes pārbaudes parauga testēšanas rezultāts**" vai atver apstiprinātu darbu kvalitātes pārbaudes testēšanas parauga ierakstu un pievieno jaunu ierakstu, norādot:

- Paņemtais paraugs saistītais parauga ņemšanas ieraksts, obligāts:
  - Veidojot jaunu ierakstu vai labojot esoši, izvēloties paraugu par to redz:
    - \* Ieraksta numurs;
    - \* Parauga ņemšanas datums;
    - \* Parauga numurs;
    - \* Pārbaudes nosaukums, apraksts;
    - \* Laboratorija.
  - Lietotājs, apskatot būvdarbu žurnāla ieraksta "Darbu kvalitātes pārbaudes parauga testēšanas rezultāts" datus, par saistīto parauga ierakstu redz:
    - \* Ieraksta numurs;
    - \* Parauga ņemšanas datums;
    - \* Parauga numurs;

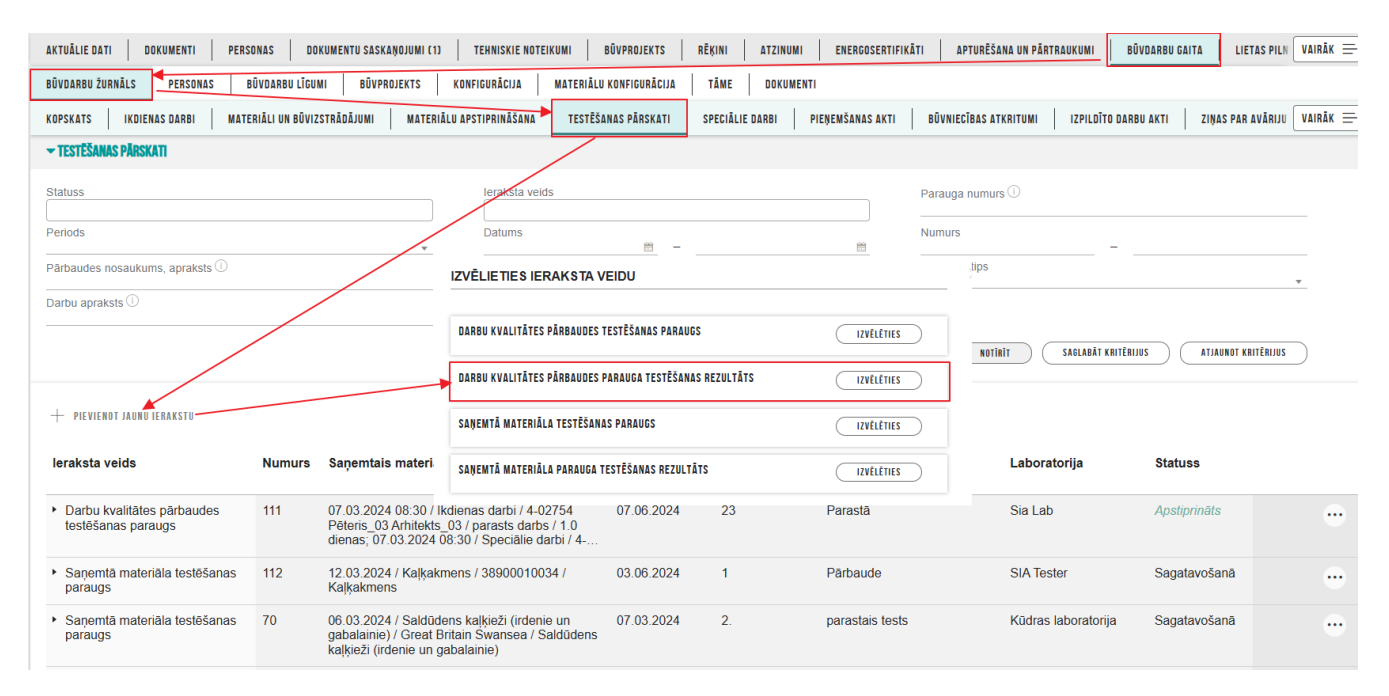

Attēls. Veidot jaunu ierakstu "Darbu kvalitātes pārbaudes parauga testēšanas rezultāts.

- \* Pārbaudes nosaukums, apraksts;
- \* Laboratorija.
- \* Saistīto darbu saraksts, kurā par katru ierakstu atrāda:
  - Darba datums darbojas kā saite darb ieraksta detalizēto datu atrādīšanai;
  - ♦ Ieraksta numurs;
  - Darba veids;
  - ♦ Atbildīgā persona;
  - ◆ Darbu apraksts pēc citos darbu sarakstos izmantotā atrādīšanas principa;
  - ◆ Apjoms mērvienība.
- Pārskata datums obligāts, nevar būt mazāks par darba un parauga ņemšanas datumu;
- Pārskata numurs obligāts, brīvi ievadāms teksts;
- Pielikumu datnes obligāti, viena vai vairākas datnes.

| AKTUĀLIE DATI   DOKUMENTI   PERSONAS   DOKUMENTU SASKAŅOJUMI (1)   TEHNISKIE NOTEIKUMI   BŪVPROJEKTS   RĒĶINI   ATZINUMI   ENERGOSERTIFIKĀTI   APTURĒŠANA UN PĀRTRAUKUMI   BŪVDARBU GAITA   LIETAS PILI. VAIRĀK = |
|----------------------------------------------------------------------------------------------------|
| BŪVDARBU ŽURNĀLS PERSONAS BŪVDARBU LĪGUMI BŪVPROJEKTS KONFIGURĀCIJA MATERIĀLU KONFIGURĀCIJA TĀME DOKUMENTI                                                                                                    |
| KOPSKATS IKDIENAS DARBI MATERIĀLI UN BŪVIZSTRĀDĀJUMI MATERIĀLU APSTIPRINĀŠANA TESTĒŠANAS PĀRSKATI SPECIĀLIE DARBI PIEŅEMŠANAS AKTI BŪVNIECĪBAS ATKRITUMI IZPILDĪTO DARBU AKTI ZIŅAS PAR AVĀRIJU 🚺 VAIRĀK 🚍        |
| Darbu kvalitātes pārbaudes parauga testēšanas rezultāts - jauns ieraksts                                                                                                    |
| Paņemtais paraugs*<br>74 / 07.03.2024 / svarīga pārbaude / Mūsu laboratorija / 13                                                                                                    |
| Pårskata datums* 05.12.2024                                                                                                    |
| Pårskata numurs"<br>7                                                                                                    |
| Pielikumi                                                                                                    |
| Pielikumi *                                                                                                    |
| <b>i</b> dalno-3.doc: 06.12.2024 11-12, 10 KB ×                                                                                                    |
| Pietiest boxinestu                                                                                                    |
|                                                                                                    |
|                                                                                                    |
|                                                                                                    |

Attēls. Jauna ieraksta "Darbu kvalitātes pārbaudes parauga testēšanas rezultāts" izveidošana.

Lai saglabātu ierakstu – nospiež pogu **<Saglabāt>.** 

Lai apstiprinātu ierakstu – nospiež pogu <br/> <br/> Apstiprināt>. Ja lietotājam nav tiesības apstiprināt, nospiež pogu <br/> <br/> Nodot apstiprināšanai>.

| Saņemtā materiāla testēšanas  <br>Pamatdati | paraugs 🗲                     |                                     |                                              |                  |            | (() (T) ( <i>P</i> ) |
|---------------------------------------------|-------------------------------|-------------------------------------|----------------------------------------------|------------------|------------|----------------------|
| Numure                                      |                               | 1940                                |                                              |                  |            | 000                  |
| Statuss                                     |                               | Apstinrinäts                        |                                              |                  |            |                      |
| Izveidoja                                   |                               | Apsiprinais                         |                                              |                  |            |                      |
| Izveidošanas datums                         |                               | 03 10 2024 11:40                    |                                              |                  |            |                      |
| leraksta detalas                            |                               |                                     |                                              |                  |            |                      |
| Sanomtais materiāls                         |                               | l īmēta koka sija / SIA 7A7A Timber | Production / Citi materiāli - citi materiāli |                  |            |                      |
| Parauda nemšanas datums                     |                               | 03 10 2024                          | rioduction / Citi materiali - citi materiali |                  |            |                      |
| Pārbaudes nosaukums, apraksts               |                               | Regulāra pārbaude                   |                                              |                  |            |                      |
| Laboratorija                                |                               | SIA Testinš                         |                                              |                  |            |                      |
| Parauga numurs                              |                               | 45                                  |                                              |                  |            |                      |
|                                             |                               |                                     |                                              |                  |            |                      |
| Apstiprinātāji                              |                               |                                     |                                              |                  |            |                      |
| Vārds Uzvārds/Nosaukums                     | Loma                          | Statuss                             | Nosūtīšanas datums                           | Lēmuma datums    | Pamatojums |                      |
|                                             | Atbildīgais būvdarbu vadītājs | Apstiprināts                        | 03.10.2024 11:41                             | 03.10.2024 12:08 | -          |                      |
|                                             |                               |                                     |                                              |                  |            |                      |
| <ul> <li>Testēšanas pārskati</li> </ul>     |                               |                                     |                                              |                  |            |                      |
| 🕂 PIEVIENOT JAUNU IERAKSTU 🚽                |                               |                                     |                                              |                  |            |                      |
| Numure Pärekata datume                      |                               | Pārskata numurs                     | Statuce                                      |                  |            |                      |
|                                             | •                             | Faiskata Ituliuis                   | Jialuss                                      |                  |            |                      |
| Nav ierakstu                                |                               |                                     |                                              |                  |            |                      |
|                                             |                               |                                     |                                              |                  |            |                      |
|                                             |                               |                                     |                                              |                  |            |                      |
| ( ) ( ) ( )                                 |                               |                                     |                                              |                  |            |                      |
|                                             |                               |                                     |                                              |                  |            |                      |

Attēls. Jauna ieraksta "Darbu kvalitātes pārbaudes parauga testēšanas rezultāts" izveidošana no "Darbu kvalitātes pārbaudes testēšanas paraugs".

Ierakstus apstiprina atbildīgais būvdarbu vadītājs.

Lietotājs var dzēst ierakstu, ja tas nav nodots apstiprināšanai vai nav apstiprināts.

Ierakstu var rediģēt. Pēc rediģēšanas ierakstu ir jāapstiprina vēlreiz.

Kā apstiprināt/noraidīt būvdarbu žurnāla ierakstus – skatīt šeit.

#### 9.3.9.3 Saņemtā materiāla testēšanas paraugs

Autorizēts BISP lietotājs būvdarbu žurnāla ierakstu sarakstā redz vizuāli izceltus saņemto materiālu ierakstus, kas atbilst obligātās testēšanas kritērijiem, bet nav ievadīta/apstiprināta informācija par testēšanu. Skatīt arī Būvmateriālu konfigurācija.

| ▶ 15.03.2021 15:04 | 20 | Saņemtie materiāli un<br>būvizstrādājumi                           | Sagatavoš  | 1231 - 1231242f1 -<br>Starpsienas -<br>dzelzsbetona                 | - |   | 122.0 | gab. |
|--------------------|----|--------------------------------------------------------------------|------------|---------------------------------------------------------------------|---|---|-------|------|
| ▶ 22.02.2021 14:04 | 19 | <ul> <li>Saņemtie materiāli</li> <li>un būvizstrādājumi</li> </ul> | Sagatavoš… | 212321 - Pamatiem<br>izmantotie<br>būvizstrādājumi - pāļu<br>pamati | - | - | 12.0  | cm   |

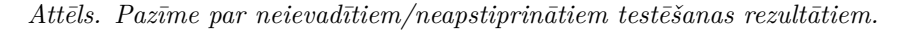

Lai pievienotu saņemtā materiāla testēšanas parauga pieņemšanas ierakstu, lietotājs, kurš konkrētajā būvniecības lietā ir norādīts kā atbildīgais būvdarbu vadītājs vai būvuzraugs, izveido jaunu ierakstu "**Saņemtā materiāla testēšanas paraugs**", vai atver apstiprinātu saņemto materiāla ierakstu, kur norādītais materiāls atbilst obligātās testēšanas kritērijiem, bet nav ievadīta/apstiprināta informācija par testēšanu, un pievieno jaunu materiāla ņemšanas ierakstu sadaļā "**Testēšanas informācija**", norādot:

- Saņemtais materiāls obligāts, izvēlētais materiāls;
- Parauga ņemšanas datums obligāts lauks, nevar būt mazāks par materiāla ņemšanas datumu;
- Pārbaudes nosaukums, apraksts obligāts, brīvi ievadāms teksts;
- Laboratorija obligāts, brīvi ievadāms teksts;
- Parauga numurs obligāts, brīvi ievadāms teksts.
  - Šo parauga numuru atrādīs, reģistrējot šim paraugam rezultātu, izveidojot ierakstu "Saņemtā būvizstrādājuma parauga testēšanas rezultāts".

Lietotājs var pievienot vienu vai vairākas datnes, nospiežot uz **<Pievienot dokumentu>** un izvēloties to no savas darba stacijas.

| Bůvoarabu Zbraňu         PERSonas         Bůvoarabu Libuvi         BůVPRUJEKTS         KOMFIGURÁCIUA         TÁME         DOKUMENTI           KOPSKATS         KOBIENAS DABBI         MATERIÂLI UN BŮWZSTRÄDÁJUMI         MATERIÂLU APSTIPRINKÁŠANA         TESTĚŠANAS PÄRSKATI         SPECIÂLIE DABBI         PIENEMŠANAS AKTI         BŮWNECÍBAS ATKRITUMI         IZPLOĪTO DABBU AKTI         ZINAS PAR AVÁRUU         VAIRĀK =           Sagentiša materifais         **         **         **         **         (*)         Stellute           Variaga pemšanas datums*         **         **         **         **         (*)         Stelluti           Pataudas nosaukums         **         **         **         **         **         **         **         **         **         **         **         **         **         **         **         **         **         **         **         **         **         **         **         **         **         **         **         **         **         **         **         **         **         **         **         **         **         **         **         **         **         **         **         **         **         **         **         **         **         **                                                                                                    | AKTUĀLIE DATI DOKUMENTI PERSONAS DOKUMENTU SASKAŅOJUMI (1) TEHNISKIE NOTEIKUMI BŪVPROJEKTS RĒĶINI ATZINUMI ENERGOSERTI                    | FIKĀTI APTURĒŠANA UN PĀRTRAUKUMI BŪVDARBU GAITA LIETAS PILI VAIRĀK 🚍        |
|----------------------------------------------------------------------------------------------------|----------------------------------------------------------------------------------------------------|-----------------------------------------------------------------------------|
| KUBENAS DARBI         MATERIÂLI UN BÖVIZISTRÂDÂJUMI         MATERIÂLI DAPSTIPRIMĂŠANA         TESTÊŠANAS PÂRSKATI         SPECIÂLIE DARBI         PIEŅEMŠANAS AKTI         BÖVMIECĪBAS ATKRITUMI         IZPILIĪTO DARBU AKTI         ZIŅAS PAR AVĀRUU         VAIRĀK =           Sagentās materiās         ***         ***         (**)         (**)         (**)         (**)         (**)         (**)         (**)         (**)         (**)         (**)         (**)         (**)         (**)         (**)         (**)         (**)         (**)         (**)         (**)         (**)         (**)         (**)         (**)         (**)         (**)         (**)         (**)         (**)         (**)         (**)         (**)         (**)         (**)         (*)         (*)         (*)         (*)         (*)         (*)         (*)         (*)         (*)         (*)         (*)         (*)         (*)         (*)         (*)         (*)         (*)         (*)         (*)         (*)         (*)         (*)         (*)         (*)         (*)         (*)         (*)         (*)         (*)         (*)         (*)         (*)         (*)         (*)         (*)         (*)         (*)         (*)         (*)         (*) <td< td=""><td>BŪVDARBU ŽURNĀLS PERSONAS BŪVDARBU LĪGUMI BŪVPROJEKTS KONFIGURĀCIJA MATERIĀLU KONFIGURĀCIJA TĀME DOKUMENTI</td><td></td></td<>                                                                                                    | BŪVDARBU ŽURNĀLS PERSONAS BŪVDARBU LĪGUMI BŪVPROJEKTS KONFIGURĀCIJA MATERIĀLU KONFIGURĀCIJA TĀME DOKUMENTI                                |                                                                             |
| Sapenta materials<br>Sapenta materials<br>Sapenta mater | KOPSKATS IKDIENAS DARBI MATERIĀLI UN BŪVIZSTRĀDĀJUMI MATERIĀLU APSTIPRINĀŠANA <u>testēšanas pārskati</u> speciālie darbi pieņemšanas akti | BŪVNIECĪBAS ATKRITUMI   IZPILDĪTO DARBU AKTI   ZIŅAS PAR AVĀRIJU 🛛 VAIRĀK 🚍 |
| Saperniais materials* 26.02.0204 / Dekoratīvais (apdares) dolomīts / BIS-11285-536 / Dekoratīvais (apdares) dolomīts * 26.12.024   Parauga ņemšanas datums* 20.11.024  Pathaudes nosaukums A Parauga ņemksanas datums A Parauga numurs* Laboratoriga A Parauga numurs* 2 Pielikumi Pittust sosukuts                                                                                                    | Saņemtā materiāla testēšanas paraugs - jauns ieraksts                                                                                     |                                                                             |
| Parauga nemšanas datums"       28.11.2024     III       Paraudas nosaukums, anaksts" <u>Paraudas nosaukums</u> Laboratorija       Laboratorija       Parauga numurs"       2       Pielikumi       Pielikumi       Ritterst bestellette                                                                                                    | Saņemtais materiāls*<br>26.02.2024 / Dekoratīvais (apdares) dolomīts / BIS-11285-536 / Dekoratīvais (apdares) dolomīts                    | x . SABLABĀT                                                                |
| Pàrbaudes nosaukums, apraksts*  Pàrbaudes nosaukums  Laboratorilas  Laboratorilas  Parauga numurs*  2  Pielikumi  Pielikumi  KK SALAAT                                                                                                    | Parauga nemšanas datums*<br>28.11.2024                                                                                                    |                                                                             |
| Päraudes nosaukums <ul> <li>Laboratorija*</li> <li>Laboratorija*</li> <li>Parauga numurs*</li> <li>2</li> </ul> <li>Pielikumi     <ul> <li>Pietikumi</li> </ul> </li> <li>RETURAT DOSNULETS</li>                                                                                                    | Pårbaudes nosaukums, apraksts*                                                                                                    |                                                                             |
| Laboratorilas<br>Laboratorilas nosaukums<br>Parauga numurs*<br>2<br>Pielikumi<br>Pielikumi<br>Pielikumi<br>Kistisas dasuktata                                                                                                    | Pärbaudes nosaukums                                                                                                    | li li                                                                       |
| Laboratoritigs nosakkums     6       Parauga numurs*     2       Pielikumi     Pielikumi       Pietikutista     (%) SAGAAAT                                                                                                    | Laboratorija*                                                                                                    |                                                                             |
| Paratuga numurs*           2           Pielikumi           Pielikumi           Rittmart Basimulata                                                                                                    | Laboratorijas nosaukums                                                                                                    | h.                                                                          |
| 2<br>Pielikumi<br>Pielikumi<br>Pityteset sokukiktu                                                                                                    | Parauga numurs*                                                                                                    |                                                                             |
|                                                                                                    | 2                                                                                                    |                                                                             |
|                                                                                                    | Pielikumi                                                                                                    |                                                                             |
|                                                                                                    | Pielikumi                                                                                                    |                                                                             |
|                                                                                                    |                                                                                                    |                                                                             |
|                                                                                                    | Plevenot Dokumento                                                                                                    |                                                                             |
| TABLIAR (X)                                                                                                    |                                                                                                    |                                                                             |
| ( SAGLABÁT                                                                                                    |                                                                                                    |                                                                             |
|                                                                                                    |                                                                                                    |                                                                             |
|                                                                                                    | SAELARAI                                                                                                    |                                                                             |

 $Att \bar{e}ls. \ Jauna \ ieraksta \ ``Saņemt\bar{a} \ materi\bar{a}la/b\bar{u}vizstr\bar{a}d\bar{a}juma \ test \bar{e}\check{s}anas \ paraugs" \ izveido \check{s}ana.$ 

| Materiālu apstiprināšanas ieraks                       | ti                            |                        |                    |                  |            |
|--------------------------------------------------------|-------------------------------|------------------------|--------------------|------------------|------------|
| Numurs                                                 | Statuss                       | Apstiprināšanas datums |                    |                  |            |
| Nav ierakstu                                           |                               |                        |                    |                  |            |
| Apstiprinātāji                                         |                               |                        |                    |                  |            |
| Vārds Uzvārds/Nosaukums                                | Loma                          | Statuss                | Nosūtīšanas datums | Lēmuma datums    | Pamatojums |
|                                                        | Atbildigais büvdarbu vaditājs | Apstiprināts           | 02.10.2024 14:29   | 02.10.2024 15:10 | -          |
| ▼ Testēšanas informācija<br>+ pievienot jaunu ierakstu |                               |                        |                    |                  |            |
| Parauga ņemšanas datums                                | Pārbaudes nosaul              | kums, apraksts         | Laboratorija       | Statuss          |            |
| Nav ierakstu                                           |                               |                        |                    |                  |            |
|                                                        |                               |                        |                    |                  |            |

« I 🖉

 $Att \bar{e}ls. \ Jauna \ ieraksta \ "Saņemtā \ materiāla/b \bar{u} vizstrādājuma \ test \bar{e} \\ \check{s}anas \ paraugs " \ izveido \\ \check{s}ana \ no \ "Saņemtie \ materiāli \ un \ b \bar{u} vizstrādājumi".$ 

Lai saglabātu ierakstu – nospiež pogu **<Saglabāt>.** 

Lai apstiprinātu ierakstu – nospiež pogu <br/> <br/>Apstiprināt>. Ja lietotājam nav tiesības apstiprināt, nospiež pogu <br/> <br/>Nodot apstiprināšanai>.

Ierakstus apstiprina atbildīgais būvdarbu vadītājs.

Lietotājs var dzēst ierakstu, ja tas nav nodots apstiprināšanai vai nav apstiprināts.

Ierakstu var atvērt labošanai. Pēc labošanas ierakstu jāapstiprina vēlreiz.

Kā apstiprināt/noraidīt būvdarbu žurnāla ierakstus — skatīt šeit.

#### 9.3.9.4 Saņemtā materiāla parauga testēšanas rezultāts

Autorizēts BISP lietotājs būvdarbu žurnāla ierakstu sarakstā redz vizuāli izceltus saņemtā materiāla testēšanas parauga ierakstus, kas atbilst obligātās testēšanas kritērijiem, bet nav ievadīta/apstiprināta informācija par testēšanas pārskatu.

Lai pievienotu saņemtā materiāla parauga testēšanas rezultātus, lietotājs, kurš konkrētajā būvniecības lietā ir norādīts kā atbildīgais būvdarbu vadītājs vai būvuzraugs, izveido jaunu ierakstu **"Saņemtā materiāla parauga testēšanas rezultāts**", vai atver apstiprinātu saņemtā materiāla testēšanas parauga ierakstu un pievieno jaunu testēšanas pārskata ierakstu, norādot:

- Paņemtais paraugs obligāts, saistītais saņemtā materiāla testēšanas parauga ieraksts;
- Pārskata datums obligāts, nevar būt mazāks par materiāla ņemšanas datumu;
- Pārskata numurs obligāts, brīvi ievadāms teksts;

Depentaio percurat

• Pielikumu datnes – obligāti, viena vai vairākas datnes.

#### Saņemtā materiāla/būvizstrādājuma parauga testēšanas rezultāts - jauns ieraksts

| ientais paraugs        | Ŧ |
|------------------------|---|
| skata datums*          |   |
| skata numurs*          |   |
| əlikumi                |   |
| likumi *               |   |
| IENOT DOKUMENTU        |   |
| SAGLABĀT « ATGRIEZTIES |   |

Attēls. Jauna ieraksta "Saņemtā materiāla/būvizstrādājuma parauga testēšanas rezultāts" izveidošana.

Lai saglabātu ierakstu – nospiež pogu **<Saglabāt>**.

Lai apstiprinātu ierakstu – nospiež pogu  $\langle Apstiprināt \rangle$ . Ja lietotājam nav tiesības apstiprināt, nospiež pogu  $\langle Nodot apstiprināšanai \rangle$ .

Ierakstus apstiprina atbildīgais būvdarbu vadītājs.

Lietotājs var dzēst ierakstu, ja tas nav nodots apstiprināšanai vai nav apstiprināts.

Ierakstu var atvērt labošanai. Pēc labošanas ierakstu jāapstiprina vēlreiz.

Kā apstiprināt/noraidīt būvdarbu žurnāla ierakstus – skatīt šeit.

### 9.3.10 Speciālie darbi

Autorizēts BISP lietotājs atver būvniecības lietas "**Būvdarbu sadaļu**" un tā "**Būvdarbu žurnālā**" var atvērt sadaļu "**Speciālie darbi**", kur atrāda sarakstu ar speciālo darbu ierakstiem.

| AKTUĀLIE DATI DOP                                                                | KUMENTI PERSONAS DOKUMENTU SASKAI                                        | VOJUMI (1) TEHNISKIE NOTE      | IKUMI BŪVPROJEKTS                  | RĒĶINI ATZINUM        | AI ENERGOSERT                  | IFIKĀTI APTURĒŠANA UN PĀRTRAUKUMI BŪI                                                                                                    | VDARBU GAITA LIETAS P               | ILN VAIRĀK 😑   |
|----------------------------------------------------------------------------------|--------------------------------------------------------------------------|--------------------------------|------------------------------------|-----------------------|--------------------------------|----------------------------------------------------------------------------------------------------|-------------------------------------|----------------|
| BŪVDARBU ŽURNĀLS                                                                 | PERSONAS BUVDARBU LĪGUMI BŪVPRO                                          | JEKTS KONFIGURĀCIJA            | MATERIĀLU KONFIGURĀCIJA            | TĀME DOKUM            | ENTI                           |                                                                                                    |                                     |                |
| KOPSKATS IKDIENA                                                                 | AS DARBI MATERIĀLI UN BŪVIZSTRĀDĀJUMI                                    | MATERIĀLU APSTIPRINĀŠANA       | TESTĒŠANAS PĀRSKĀTI                | SPECIĂLIE DARBI       | PIEŅEMŠANAS AKT                | I BŪVNIECĪBAS ATKRITUMI IZPILDĪTO DARB                                                                                                    | U AKTI ZIŅAS PAR AVĀR               | IJU 🔽 VAIRĀK 😑 |
| ▼ SPECIĂLIE DARBI                                                                |                                                                          |                                |                                    |                       |                                |                                                                                                    |                                     |                |
| Statuss                                                                          |                                                                          | Atbildīgā pe                   | rsona                              |                       |                                | Atbildīgais uzņēmums                                                                                                    |                                     |                |
| Darbu apraksts                                                                   |                                                                          | Darbu perio                    | ds                                 |                       |                                | Datums                                                                                                    |                                     |                |
| Numurs                                                                           | _                                                                        | Apjoms                         |                                    |                       | Ŧ                              | Tāmes pozīcija                                                                                                    |                                     |                |
| Apstiprināmie iera                                                               | aksti                                                                    |                                |                                    |                       |                                |                                                                                                    |                                     |                |
|                                                                                  |                                                                          |                                |                                    |                       | IEKLĒT LEJU                    | PIELĀDĒT NOTĪRĪT SAGLABĀT KRITĒRIJU                                                                                                    | US ATJAUNOT KRITËRI.                | IUS            |
|                                                                                  |                                                                          |                                |                                    |                       |                                |                                                                                                    |                                     |                |
| + PIEVIENOT JAUNU IE                                                             | ERAKSTU                                                                  |                                |                                    |                       |                                |                                                                                                    |                                     |                |
| + pievienot jaunu ie<br>Datums                                                   | ERAKSTU<br>Numurs Tāmes Tāmes poz                                        | īcijas apraksts Darbu          | ı apraksts                         | Apjoms                | Mērvienība                     | Bůvmateriâli                                                                                                    | Statuss                             |                |
| + PIEVIENOT JAUNU IE<br>Datums                                                   | RAKSTU<br>Numurs Tāmes Tāmes poz<br>pozīcijas<br>numurs                  | īcijas apraksts Darbu          | ı apraksts                         | Apjoms                | Mērvienība                     | Būvmateriāli                                                                                                    | Statuss                             |                |
| + PIEVIENOT JAUNU IE<br>Datums<br>• 07.06.2024<br>08:30                          | RAKSTU<br>Numurs Tāmes Tāmes poz<br>pozīcijas<br>numurs<br>113           | īcijas apraksts Darbu<br>montā | u apraksts<br>iža                  | Apjoms<br>1.0         | <b>Mērvienība</b><br>dienas    | Bûvmateriâli<br>Kalkakmens / 38900010034 /<br>Kalkakmens - 1.0 gab.                                                                                               | <b>Statuss</b><br>Sagatavošanā      |                |
| + PIEVIENOT JAUNU IE<br>Datums<br>• 07.06.2024<br>08:30<br>• 07.03.2024<br>11:30 | RAKSTU<br>Numurs Tāmes poz<br>pozicijas Tāmes poz<br>numurs<br>113<br>75 | icijas apraksts Darbu<br>montā | a <b>apraksts</b><br>ža<br>s darbs | <b>Apjoms</b> 1.0 1.0 | Mērvienība<br>dienas<br>dienas | Bůvmateriāli<br>Kaļķakmens / 38900010034 /<br>Kaļķakmens - 1.0 gab.<br>Kūdra (mitrums — 40%) / Kūdras atradne<br>"Zaku purys" / Kūdra (mitrums — 40%) -<br>2.0 kg | Statuss<br>Sagatavošanā<br>Labošanā | ••             |

Attēls. Būvdarbu žurnāla sadaļa "Speciālie darbi".

Par katru speciālo darba ierakstu sarakstā atrāda informāciju:

- Datums datums un laiks, par kuru veikts ieraksts;
- Numurs sistēmas piešķirtas numurs;
- Tāmes pozīcijas numurs tāmes pozīcijas numurs, kurai piesaistīts ieraksts;
- Tāmes pozīcijas apraksts tāmes pozīcijas apraksts, kurai piesaistīts ieraksts;
- Darbu apraksts;
- Apjoms;
- Mērvienība;
- Būvmateriāli būvmateriālu saraksts, par katru atrāda nosaukumu, ražotāju, darbā izmantoto daudzumu un mērvienību;
- Statuss ieraksta statuss, atrāda kā ikonu ar paskaidrojumu.

Izvērstajā ieraksta skatā tiek atrādīti papildus lauki:

- Izveidošanas datums;
- Atbildīgā persona;
- Atbildīgais uzņēmums;
- Būves;
- Apstiprinātāji apstiprinātāju saraksts un apstiprināšanas datums, ja ieraksts ir apstiprināts.

| * 27.02.2024<br>08:30 | 47                  | darbs                           | 16.0        | stundas    | Dekoratīvais (apdares) dolomīts / BIS-<br>11285-536 / Dekoratīvais (apdares)<br>dolomīts - 6.0 kg | Labošanā | • |
|-----------------------|---------------------|---------------------------------|-------------|------------|---------------------------------------------------------------------------------------------------|----------|---|
|                       | Izveidošanas datums | 27.02.2024 17:24                | Atbildīgais | s uzņēmums | -                                                                                                 |          |   |
|                       | Atbildīgā persona   | 4-02754 Pēteris_03 Arhitekts_03 |             | Būves      | 38150010098001 - Dzīvojamā māja                                                                   |          |   |

Attēls. Speciālā darba ieraksta izvērstais skats sarakstā.

Lietotājam ir iespēja atlasīt ierakstus sarakstā pēc kritērijiem:

- Statuss;
- Atbildīgā persona;

- Atbildīgais uzņēmums;
- Darbu apraksts pēc teksta fragmenta;
- Darbu periods;
- Datums;
- Tāmes pozīcija izvēle no reģistrētām tāmes pozīcijām;
- Apjoms;
- Apstiprināmie ieraksti.

Lietotājam ir iespēja pilnībā savērst un izvērst meklēšanas kritēriju sadaļu.

Lietotājs ar izvēlēto ierakstu no saraksta var veikt šādas darbības, kuras pieejamas zem "trīspunktes" ikonas:

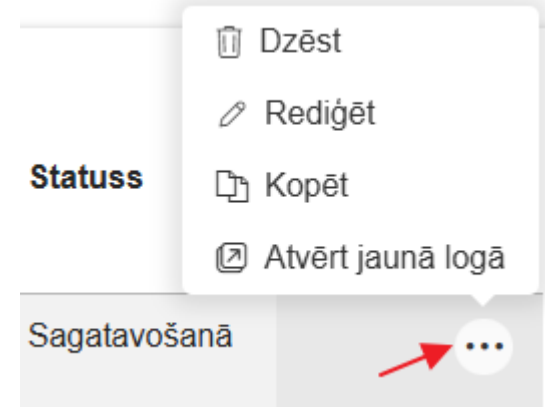

- Dzēst ja ieraksts un lietotājs atbilst dzēšanas nosacījumiem;
- Kopēt saskaņā ar esošu funkcionalitāti izveido jaunu speciālā darba ierakstu, papildos ņemot vērā šādus nosacījumus;
  - Datums tiek aizstāts ar pašreizējo datumu un laiks ar lietas konfigurācijā paredzēto noklusēto darba
  - laika sākumu, ja tāds ir norādīts. Ja laika noklusētā vērtība nav norādīta, atstāj kopētā ieraksta laiku; - Saglabā kopētā ieraksta atbildīgo personu.
- Rediģēt (jeb Atvērt labošana) ja lietotājs un ieraksts atbilst esošiem labošanas nosacījumiem;
- Atvērt jaunā logā apskatīt ieraksta detalizētos datus, ja lietotājs un ieraksts atbilst esošiem datu skatīšanas nosacījumiem.

Sarakstā ir pieejama lapošana. Vienā lapā tiek atrādīti 30 ieraksti.

🕂 PIEVIENOT JAUNU IERAKSTU

, viņam uzreiz piedāvā

Ja lietotājs izvēlas jauna ieraksta pievienošanu speciālā darba ieraksta ievades formu.

### 9.3.10.1 Speciālo darbu pievienošana

Ieraksta veidu "Speciālie darbi" var pievienot no būvdarbu žurnāla saraksta "Kopskats", izvēloties attiecīgo ier-

- PIEVIENOT JAUNU IERAKST

aksta veidu no visu veidu saraksta, vai no saraksta "Speciālie darbi", nospiežot pogu

Sadaļas ierakstus var veidot un labot lietotāji, atbilstoši būvdarbu žurnāla ierakstu pievienošanas tiesību kontrolei.

Atverot **"Speciālie darbi"** jauna ieraksta veidošanas formu, secīgi aizpilda datu laukus, kur var norādīt ieraksta pamatdatus un papildus informāciju sadaļās:

- Būvniecības objekti;
- Iestrādātie materiāli;
- Būvniecības atkritumu iestrāde inženiertehniskām vajadzībām;
- Ieraksta detaļas;
- Ražošanas rasējumi;

| AKTUĀLIE DATI DOKUMENTI PERSONAS DOKUMENTU SASKAŅOJUMI (1)                | EHNISKIE NOTEIKUMI BŪVPROJEKTS RĒĶĪNI ATZINUMI ENERGOSERTIFIK            | ĀTI APTURĒŠANA UN PĀRTRAUKUMI BŪVDARBU GAITA LIETAS PILN VAIRĀK 🚍           |
|---------------------------------------------------------------------------|--------------------------------------------------------------------------|-----------------------------------------------------------------------------|
| BŪVDARBU ŽURNĀLS <mark>- Personas buvdarbu līgumi</mark> būvprojekts konf | GURĀCIJA MATERIĀLU KONFIGURĀCIJA TĀME DOKUMENTI                          |                                                                             |
| KOPSKATS IKDIENAS DARBI MATERIĀLI UN BŪVIZSTRĀDĀJUMI MATERIĀLU APS        | TIPRINĀŠANA TESTĒŠANAS PĀRSKATI <b>s</b> peciālie darbi pieņemšanas akti | BŪVNIECĪBAS ATKRITUMI   IZPILDĪTO DARBU AKTI   ZIŅAS PAR AVĀRIJU 🛛 VAIRĀK 🚍 |
| ← SPECIĂLIE DARBI                                                         |                                                                          |                                                                             |
| Statuss                                                                   | Atbildīgā persona                                                        | Atbildīgais uzņēmums                                                        |
| Darbu apraksts                                                            | Derfou periods                                                           | Datums                                                                      |
| Numurs                                                                    | Apjoms                                                                   | Tāmes pozīcija                                                              |
| □ Apstiprināmie ieraksti                                                  | IZVĒLIETIES IERAKSTA VEIDU                                               |                                                                             |
|                                                                           | IKDIENAS DARBI                                                           | IZVĒLĒTIES         S         ATJAUNOT KRITĒRIJUS                            |
| + PIEVIENOT JAUNU IERAKSTU                                                | SAŅEMTIE MATERIĀLI UN BŪVIZSTRĀDĀJUMI                                    |                                                                             |
| Datums Numurs Tāmes Tāmes pozīcijas aprakst<br>pozīcijas                  | SAŅEMTIE DABAS RESURSI                                                   | IZVĒLĒTIES     Statuss                                                      |
| numus                                                                     | MATERIĀLU IZVEŠANA UZ CITU OBJEKTU                                       |                                                                             |
| • 07.06.2024 113<br>08.30                                                 |                                                                          | Sagatavošanā                                                                |
| • 07 03 2024 75                                                           | SAŅEMTĀ MATERIĀLA TESTĒŠANAS PARAUGS                                     |                                                                             |
| 11:30                                                                     | SAŅEMTĀ MATERIĀLA PARAUGA TESTĒŠANAS REZULTĀTS                           |                                                                             |
| • 07.03.2024 72<br>08:30                                                  | SEGTO DARBU PIEŅEMŠANAS AKTS                                             | Apstiprināts                                                                |
|                                                                           | SPECIĀLIE DARBI                                                          |                                                                             |

Attēls. Veidot speciālo darbu ierakstu no sadaļas "Kopskats".

- Autoruzrauga ieraksti;
- Pielikumi.

| AKTUĀLIE DATI   DOKUMENTI   PERSONAS   DOKUMENTU SASKAŅOJUMI (1)   TEHNISKIE NOTEIKUMI   BŪVPROJEKTS   RĒĶINI   ATZINUMI   ENERGOSERTIFIKĀTI   APTURĒŠANA UN PĀRTRAUKUMI   BŪVDARBU GAITA   LIETAS PILI   VAIRĀK 🚍 |
|----------------------------------------------------------------------------------------------------|
| BŪVDARBU ŽURNĀLS PERSONAS BŪVDARBU LĪGUMI BŪVPROJEKTS KONFIGURĀCIJA MATERIĀLU KONFIGURĀCIJA TĀME DOKUMENTI                                                                                                    |
| KOPSKATS IKDIENAS DARBI MATERIĀLI UN BŪVIZSTRĀDĀJUMI MATERIĀLU APSTIPRINĀŠANA I TESTĒŠANAS PĀRSKATI SPECIĀLIE DARBI PIEŅEMŠANAS AKTI BŪVNIECĪBAS ATKRITUMI IZPILDĪTO DARBU AKTI ZIŅAS PAR AVĀRIJU 🔽 🖬              |
| Speciālie darbi - jauns ieraksts                                                                                                    |
| Datums* Laiks (no)* Laiks (līdz)<br>06.12.2024 ≝ 08.30 17.30                                                                                                    |
| Atbildīgā persona*①                                                                                                    |
| Būvprojekta lapa/rasējums                                                                                                    |
| Tâmes pozicijas<br>1.1.1 Tranšeju rakšana ar traktoru - 25.0 dienas ** + PIEVIENOT                                                                                                    |
| ▼ Būvniecības objekti                                                                                                    |
| + pievienot jaunu                                                                                                    |
| r lestrădătie materiăli<br>+ previenor Jaunu                                                                                                    |
| * Būvniecības atkritumu iestrāde inženiertehniskām vajadzībām                                                                                                    |

+ pievienot jaunu

| leraksta detaļas                                                                                                    |                 |                    |                                                                                                    |                                               |    |
|----------------------------------------------------------------------------------------------------|-----------------|--------------------|----------------------------------------------------------------------------------------------------|-----------------------------------------------|----|
| Speciālo darbu veids*<br>Būvkonstrukciju montāža                                                                                                    |                 |                    | ×                                                                                                    | •                                             |    |
| Darbu apraksts* 🛈                                                                                                    |                 |                    |                                                                                                    | 11                                            |    |
| Darbu apjoms*                                                                                                    | Mērvienība*     |                    |                                                                                                    |                                               |    |
| Strādājošo skaits*                                                                                                    | 0               |                    |                                                                                                    |                                               |    |
| <ul> <li>Laika apstākļu dati</li> </ul>                                                                                                    |                 |                    |                                                                                                    |                                               |    |
| Laika apstākļi                                                                                                    |                 |                    |                                                                                                    | 11.                                           |    |
| Temperatūra °                                                                                                    | 0               |                    |                                                                                                    |                                               |    |
| Nokrišņi                                                                                                    |                 |                    |                                                                                                    |                                               |    |
| NC .                                                                                                    |                 |                    |                                                                                                    |                                               |    |
|                                                                                                    |                 |                    |                                                                                                    |                                               |    |
| FIEVIENUT INZUGNING INGEJUNU                                                                                                    |                 |                    |                                                                                                    |                                               |    |
| Detune                                                                                                    |                 | ne Pacājuma izetrā | dātāis Apakšuznēmēis, kurš                                                                                                    | atbild par rasējuma Būvprojekta daļu saraksts |    |
| Datums                                                                                                    | Numurs Nosaukun |                    | pievienošanu                                                                                                    |                                               |    |
| Nav ierakstu                                                                                                    | Numurs Nosaukun |                    | pievienošanu                                                                                                    |                                               |    |
| Nav ierakstu Autoruzrauga ieraksti + pievienot autoruzraugu ieraks                                                                                                    | Numurs Nosaukun |                    | pievienošanu                                                                                                    |                                               |    |
| Autoruzrauga ieraksti + pieviekot Autoruzrauga ierakst Datums                                                                                                    | Numurs Nosaukun | á persona N        | pievienošanu vietovienošanu vietovienošanu vietovienošanu vietovietovietovietovietovietovietovieto                                                                                                    | umi Izpildes termi                            | ņš |
| Autoruzrauga ieraksti + pieviekot autonuzrauga Datums Nav ierakstu                                                                                                    | Numurs Nosaukun | á persona N        | pievienošanu vieto pievienošanu vieto pievienoš | umi Izpildes termi                            | ņš |
| Autoruzrauga ieraksti + previesot autonuzrauga Datums Nav ierakstu Biolikuumi                                                                                                    | Numurs Nosaukun | iá persona N       | pievienošanu <sup>(</sup>                                                                                                    | umi izpiides termi                            | ņš |
| Autoruzrauga ieraksti + previesor autonuzraugu ierakst Datums Nav ierakstu Pielikumi Pielikumi                                                                                                    | Numurs Nosaukun | á persona N        | pievienošanu <sup>(</sup>                                                                                                    | umi Izpildes termi                            | ņŝ |
| Datums           Nav ierakstu           Autoruzrauga ieraksti           + Pieviesot autosuzsauou ierakst           Datums           Nav ierakstu           Pielikumi           Pielikumi           Pieviesot oscueraty | Numurs Nosaukun | á persona N        | pievienošanu <sup>(</sup><br>lovērojumu apraksts Norādīj                                                                                                    | umi Izpildes termi                            | ņš |
| Datums           Nav ierakstu           Autoruzrauga ieraksti           + PIEVIEROT AUTORUZRADOU IERAKS           Datums           Nav ierakstu           Pielikumi           Pielikumi           Pielikumi            | Numurs Nosaukun | ă persona N        | pievienošanu <sup>(</sup><br>lovērojumu apraksts Norādīj                                                                                                    | umi Izpildes termi                            | ŋś |

Sākot veidot jaunu speciālā darba ierakstu, pēc noklusējuma tiks atrādīts ieraksta izveidošanas "**Datums**" un "Laiks  $(no) - (l\bar{l}dz)$ ":

- Datums obligāts, pēc noklusēšanas šodienas datums, t.sk. kopētiem ierakstiem;
- Laiks (no) obligāts, būvdarba žurnāla konfigurācijā norādītais darba laika sākuma laiks. Citādi 7:00. Vērtību sarakstu atrāda tā, lai fokusētā vērtība ir būvdarba žurnāla konfigurācijā norādītais darba laika sākuma laiks, ja tāds nav norādīts, tad 7:00. Kopējais vērtību saraksts nemainās.
- Laiks (līdz) tādi paši nosacījumi kā "Laiks (no)".

Obligāti jānorāda **"Atbildīgo personu"** no saraksta. Ja izvēles sarakstā ir tikai viena persona, to norāda pēc noklusēšanas. Kopētam ierakstam paliek kopējamā ieraksta atbildīgā persona. Vērtībai jāpaliek norādītai, ja ieraksta saglabāšana bija neveiksmīga.

Tālāk lietotājs var norādīt:

- **Būvprojekta dokumentācijas lapu/rasējumu** izvēle no būvniecības lietas aktuālām būvniecības ieceres dokumentācijas daļām, bet ja izvēlē ir pieejams tikai 1 ieraksts, norāda kā noklusēto vērtību. (Kopētam ierakstam saglabā kopējamā ieraksta datus).
- Tāmes pozīciju izvēle no šīs būvniecības lietas būvdarbu žurnāla ierakstos izmantotām tāmes pozīcijām, ar iespēju norādīt jaunu vērtību, kura automātiski pievienojas izvēles sarakstam. (Ja izvēlē ir pieejams tikai 1 ieraksts, norāda kā noklusēto vērtību. Kopētam ierakstam saglabā kopējamā ieraksta datus. Iespējams norādīt tikai vienu vērtību.)
- **Būvi**, uz kuru attiecas ieraksts izvēle no būvniecības lietas būvēm, bet ja izvēlē ir pieejama tikai 1 ieraksts, norāda kā noklusēto vērtību. (Kopētam ierakstam saglabā kopējamā ieraksta datus. Cita informācija būves sadaļā nemainās.)
- Iestrādātie materiāli iespēja pievienot ierakstus no šīs būvniecības lietas būvdarbu žurnāla ierakstiem ar veidu "Saņemtie materiāli/būvizstrādājumi". Pie katra norādītā iestrādātā materiāla papildus norāda šī materiāla apjomu tajā mērvienībā, kāda tika norādīta pie materiāla ieraksta.
- Būvniecības atkritumu iestrāde inženiertehniskām vajadzībām tāpat kā ikdienu darbu pievienošanā var norādīt, ka šo darbu ietvaros būvobjektā tika iestrādāti objektā iepriekš deklarētie būvniecības atkritumi.
- Ieraksta detaļas brīvā tekstā ievada "Darbu aprakstu" (obligāts, ja nav norādīta tāmes pozīcija) un obligāti norāda:

"Ieraksta detaļu" sadaļā obligāti norāda "Speciālo darba veidu" no sistēmas piedāvātā vērtību saraksta. Brīvā

#### Iestrādātie materiāli

| Sataudatos ingenatos<br>Billumizolácijas materiáls / SIA Lin / Grídu pamatnes, segumi - grídu konstrukciju siltumizolácija × € 🍵                                                                                                  |                                                                                                    |                                     |  |  |  |  |  |  |
|----------------------------------------------------------------------------------------------------|----------------------------------------------------------------------------------------------------|-------------------------------------|--|--|--|--|--|--|
| Daudzums*<br>100                                                                                                    | Mērvienība<br>m3                                                                                                    |                                     |  |  |  |  |  |  |
| Atlikušais saņemto materiālu daudzums<br>• skatīt detalizāciju<br>+500.0 m3 - Saņemtais materiāla dau<br>-100.0 m3 - Darbos iekļautais materiāl<br>-0.0 m3 - Izvestais materiāla daudzur<br>400.0 m3 - Atlikušais materiāla daudz | : ir 400.0 m3<br>udzums, (+500.0 m3 - Saņemtais apstiprinātais<br>la daudzums<br>ns<br>rums; (400.0 m3 - Atlikušais apstiprinātais matr | ateriāla daudzums)<br>ila daudzums) |  |  |  |  |  |  |

Attēls. Iestrādāto materiālu un to daudzuma norādīšana.

#### Būvniecības atkritumu iestrāde inženiertehniskām vajadzībām

| Atkritumu veids*<br>Ķieģeļi             |                  | × - W |  |
|-----------------------------------------|------------------|-------|--|
| Daudzums*<br>20                         | Mērvienība<br>m3 |       |  |
| Atkritumu veida pieeiamais apioms: 60.0 | m3               |       |  |

Attēls. Būvniecības atkritumu iestrādes norādīšana speciālajos darbos.

tekstā obligāti ievada "Darbu aprakstu".

Atkarībā no izvēlētā speciālo darbu veida tiek norādīta pārējā informācija. (Skatīt arī aprakstu Speciālo darbu veida papildlauki). Obligāti vēl jānorāda:

- Strādājošo skaits jānorāda pozitīvu skaitli (Kopētam ierakstam izmanto kopējamā ieraksta datus. Citādi izmanto norādītā datuma pirmā ieraksta datus. Vērtību iespējams mainīt.);
- Darba apjoms jānorāda pozitīvu skaitli, bet, ja ir norādīta tāmes pozīcija, manto tās vērtību, ar iespēju rediģēt. (Saglabājot atrāda kļūdu, ja norādītā vērtība pārsniedz tāmes pozīcijas atlikušo apjomu. Šādu pašu pārbaudi atkārto, apstiprinot ierakstu);
- Mērvienība jānorāda no saraksta, ja ir norādīta tāmes pozīcija, manto tās vērtību un nav rediģējama.

Ja nepieciešams, lietotājs var aizpildīt arī **"Laika apstākļu datus"**, brīvā tekstā ievadot **"Laika apstākļus"**, **"Temperatūru"** un atzīmējot pazīmi par **"Nokrišņiem"**. Kopētam ierakstam izmanto kopējamā ieraksta datus. Citādi izmanto norādītā datuma pirmā ieraksta datus. Vērtību iespējams mainīt.

Var norādīt saistošos "**Ražošanas rasējumus**" un "**Autoruzrauga ierakstus**", tāpat kā Ikdienas darba pievienošanā.

"Pielikumos" lietotājs var pievienot datnes, ja nepieciešams, nospiežot uz "Pievienot dokumentu" un izvēloties to no savas darba stacijas.

Lai saglabātu ierakstu – nospiež pogu **<Saglabāt>.** 

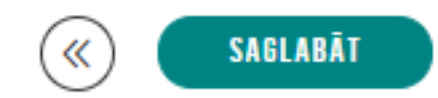

Ja lietotājam ir tiesības apstiprināt būvdarbu žurnālu un viņš ir ierakstā norādītā atbildīgā persona– spiež pogu<br/> <br/> <br/> Apstiprināt>.

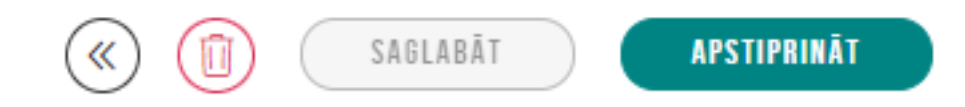

Ja nav tiesības apstiprināt un vajag nodot saskaņošanai ar citām personām, nospiež pogu $<\!\!\mathbf{Nodot}$ apstiprināšanai $\!>$ 

SAGLABĀT

# NODOT APSTIPRINĀŠANAI

| AKTUĀLIE DATI DOKUMENTI PERSONAS DOKUMENTU SASKAŅOJUMI (1) TEHNISKIE NOTEIKUMI BŪVPROJEKTS RĒĶĪNI ATZINUMI ENERGOSERTIFIKĀTI APTURĒŠANA UN PĀRTRAUKUMI BŪVDARBU GAITA LIETAS PILI VAIRĀK 🚍                                   |
|----------------------------------------------------------------------------------------------------|
| BŪVDARBU ŽURNĀLS PERSONAS BŪVDARBU LĪGUMI BŪVPROJEKTS KONFIGURĀCIJA MATERIĀLU KONFIGURĀCIJA TĀME DOKUMENTI                                                                                                    |
| KOPSKATS 🛛 IKDIENAS DARBI 🖉 MATERIĀLI UN BŪVIZSTRĀDĪJUMI 🖉 MATERIĀLU APSTIPRINĀŠANA 🔤 TESTĒŠANAS PĀRSKATI 🦉 SPECIĀLIE DARBI 🦳 PIEŅEMŠANAS AKTI 🏾 BŪVNIECĪBAS ATKRITUMI 👘 IZPILDĪTO DARBU AKTI 👘 ZIŅAS PAR AVĀRIJU 🤍 VAIRĀK 🚍 |
| Speciālie darbi - Iabošana                                                                                                    |
| Datums' Laiks (no)' Laiks (līdz)<br>07.06.2024 🖄 08:30 17:30                                                                                                    |
| Numurs<br>113                                                                                                    |
| Atbildīgā persona* (U<br>4-02754 Pēteris_03 Arhitekts_03 - Atbildīgais būvdarbu vadītājs × ↓                                                                                                    |
| Būvprojekta lapa/rasējums           I 1-1 Vizuālais risinājums         ×                                                                                                    |
| Tâmes pozīcijas                                                                                                    |
|                                                                                                    |
| * Būves                                                                                                    |
| Bůve<br>_ 38150010098002 - Šķūnis * • 10                                                                                                    |
| + pievienot jaunu                                                                                                    |
| * lestrădătie materiăli                                                                                                    |
| lesträdätais materiäls<br>Kalykakmens / 38900010034 / Kalykakmens × v 🛍                                                                                                    |
| Daudzums*         Mērvienība           1.0         gab.                                                                                                    |
| Atlikušais saņemto materiālu daudzums ir 10.0 gab.                                                                                                    |

Attēls. Speciālo darbu ieraksta apstiprināšanas poga.

Kā apstiprināt/noraidīt būvdarbu žurnāla ierakstus – skatīt sadaļu šeit.

#### 9.3.10.1.1 Speciālo darbu veida papildlauki

Laukā "Speciālo darbu veids" iespējams izvēlēties definētas vērtības, no kurām atkarīgs, kādi vēl papildlauki jāaizpilda pie speciālo darbu ievadīšanas.

| Speciālo darbu veids*                                                  |            |
|------------------------------------------------------------------------|------------|
| Metināšana                                                             | <b>X</b> 🔺 |
|                                                                        |            |
| Būvkonstrukciju montāža                                                | *          |
| Cits                                                                   |            |
| Metāla konstrukciju, elementu un metināmo šuvju pretkorozijas apstrāde |            |
| Metināšana                                                             |            |
| Pāļu dzīšana                                                           |            |
| Sadurvietu betonēšana                                                  |            |
| Sadurvietu un šuvju hermetizācija                                      | -          |

#### Attēls. Speciālo darbu veidu izvēles iespējas.

No "**Speciālo darbu veida**" atkarīgs, kādi papildus lauki tiks atrādīti formā. Piemēram, norādot darbu veidu "Metināšana", papildlauki būs: metināšanas veids un ziņas par elektrodiem.

Papildus lauki "Betonēšanas darbiem":

- Betona klase brīvā formātā;
- Iebetonētais apjoms m3 brīvā formātā;
- Iestrādāšanas veids brīvā formātā;

## IERAKSTA DETAĻAS

| Speciālo darbu veids*                       |                      |   |     |
|---------------------------------------------|----------------------|---|-----|
| Metināšana                                  |                      |   | X v |
| Darbu apraksts*<br>Apraksta par veicamajier | n darbiem            |   |     |
| Metināšanas veids (meto                     | de)                  |   |     |
| Ziņas par elektrodiem                       |                      |   |     |
| Strāvas stiprums                            |                      |   |     |
| Strādājošo skaits*<br>3                     |                      |   |     |
| Darbu apjoms*<br>120                        | Mērvienība*<br>kv.m. | Ŧ |     |

Attēls. Metināšanas darbu papildlauki.

- Atveidņošanas datums var norādīt arī nākotnes vērtību;
- Piezīmes par veiktajām betona kvalitātes kontrolēm brīvā formātā;
- Piezīmes par temperatūras kontroli betona cietēšanas laikā brīvā formātā.

Papildus lauki "Sadurvietu betonēšanas darbiem":

- Betona klase brīvā formātā;
- Betona masas temperatūra brīvā formātā;
- Betona stiprība pēc testēšanas rezultātiem brīvā formātā;
- Atveidņošanas datums.

Papildus lauki "Sadurvietu un šuvju hermetizācijas darbiem" :

- Šuves veids brīvā formātā;
- Atkāpes no sadurvietu ģeometriskiem izmēriem brīvā formātā;
- Hermetizējošā materiāla iestrādes veids brīvā formātā.

Papildus lauki "Metināšanas darbiem" :

- Metināšanas veids (metode) brīvā formātā;
- Ziņas par elektrodiem brīvā formātā;
- Strāvas stiprums Brīvā formātā.

Papildus lauki Pretkorozijas apstrādes darbiem :

- Pretkorozijas pārklājuma veids un metode;
- Pretkorozijas materiāls.

#### Papildus lauki Bultskrūvju montāžas darbiem :

- Bultskrūvju skaits savienojumā;
- Bultskrūvju atbilstības sertifikāta Nr.;
- Kontaktvirsmu apstrādes metode;
- Bultskrūvju ieskrūvēšanas aprēķina moments vai pagrieziena leņķis.

#### Papildus lauki Pāļu dzīšanas darbiem :

- Pāļa Nr.;
- Pāļa garums m;
- Pāļa šķērsgriezums mm;
- Plānotais un faktiskais iedzīšanas dziļums m;

- Zveltņa tips;
- Trieciena enerģija;
- Atkoda mm iedzīšanas / piedzīšanas laikā.

#### 9.3.11 Pieņemšanas akti

Autorizēts BISP lietotājs atver būvniecības lietas "**Būvdarbu gaitas sadaļu**" un "**Būvdarbu žurnālā**" izvēlas atvērt sadaļu "**Pieņemšanas akti**", kur atrāda kopējo aktu sarakstu "Segto darbu pieņemšanas aktus", "Nozīmīgo konstrukciju pieņemšanas aktus", "Ugunsdrošībai nozīmīgās inženiertehniskās sistēmas pieņemšanas aktus", "Citus pieņemšanas aktus". Sākot ar 01.07.2025. "Veikto būvdarbu pieņemšanas aktu".

| DOKUMENTI PERSONAS DOKUMENTU SASKANOJUMI APTUREŠANA UN PĀRTRAUKUMI BŪVDARBU GAITA LIETAS PILNVARAS/DELEĢĒJUMI PAZIŅOJUMI TREŠO PUŠU SASKANOJUMI |                          |                                 |                         |                                                 |                         |                     |                      |                     |                                               |
|----------------------------------------------------------------------------------------------------|--------------------------|---------------------------------|-------------------------|-------------------------------------------------|-------------------------|---------------------|----------------------|---------------------|-----------------------------------------------|
| BÖVDARBU ŽURNĀLS                                                                                                    | PERSONAS BO              | VDARBU LĪGUMI BŪVPROJEKTS       | $\leftrightarrow$ saska | NOJUMI KONFIGURĀCIJA MATE                       | RIĀLU KONFIGURĀCIJA TĀM | IE DOKUMENTI        |                      |                     |                                               |
| KOPSKATS KD                                                                                                    | IENAS DARBI MATER        | IĀLI UN BŪVIZSTRĀDĀJUMI MATERIĀ | LU APSTIPRI             | INĀŠANA TESTĒŠANAS PĀRSKATI                     | PIEŅEMŠANAS AKTI BŪV    | INIECĪBAS ATKRITUMI | IZPILDĪTO DARBU AKTI |                     | VAIRĀK $\equiv$                               |
| $^{ m \sim}$ pieņemšanas a                                                                                                    | KTI                      |                                 |                         | L                                               |                         |                     |                      |                     |                                               |
| Statuss                                                                                                    |                          |                                 | Datums                  | ä –                                             |                         | Periods             |                      |                     | <u>,                                     </u> |
| Akta numurs (1)                                                                                                    |                          |                                 | Akta nosa               | aukums 🕕                                        |                         | Akta marka i        |                      |                     |                                               |
| Akta kods (i)                                                                                                    |                          |                                 | Akta veids              | S                                               |                         | Apstiprinām         | ie ieraksti          |                     |                                               |
| Apstiprinātājs (i)                                                                                                    |                          |                                 | Apstiprinā              | itāja uzņēmums ①                                |                         | Piemērots B         | ūvuzrauga KPP        |                     |                                               |
|                                                                                                    |                          |                                 |                         |                                                 | MEKLET LEJUPIELÄDET     | NOTIRIT             | SAGLABAT KRITERIJUS  | ATJAUNOT KRITERIJUS | $\supset$                                     |
| + PIEVIENOT JAUNU IERAKSTU                                                                                                    |                          |                                 |                         |                                                 |                         |                     |                      |                     |                                               |
| Datums                                                                                                    | Akta numurs              | Akta veids                      |                         | Akta nosaukums                                  | Akta marka              | Akta kods           | Statuss              |                     |                                               |
| ▶ 04.06.2025                                                                                                    |                          | Jumta metāla karkasa uzstādīš   | ana                     | Jumta metāla karkasa uzstādīša                  | ana AR                  |                     | Sagatavošanā         |                     | ••                                            |
| ▶ 28.05.2025                                                                                                    | AR-862034-2025-<br>00002 | Ruberoīda apakšklāja ieklāšan   | а                       | Hidroizolācijas apakšējās kartas<br>uzkausēšana | ar ar                   |                     | Apstiprināts         |                     | ••                                            |

Attēls. Pieņemšanas aktu saraksts būvdarbu žurnālā.

Aktu sarakstā lietotājs par katru ierakstu redz informāciju:

- Datums akta datums;
- Numurs;
- Akta veids;
- Akta nosaukums;
- Akta marka;
- Akta kods;
- Statuss.

Izvērstajā ieraksta skatā atrāda papildinformāciju par ierakstu:

- Izveidošanas datums;
- Akta apstiprinātāji, t.sk. uzņēmums, kuru pārstāv apstiprinātājs.

| ▼ 29.05.2024 | 9.05.2024 377105-2024-00003 Ugunsdrošībai nozīmīgās inženiertehniskās sistēmas pieņemšanas akts |                        | Ugunsdrošībai nozīmīgās inženiertehniskās<br>sistēmas pieņemšanas akts | Apstiprināts                                                                                 | • |
|--------------|-------------------------------------------------------------------------------------------------|------------------------|------------------------------------------------------------------------|----------------------------------------------------------------------------------------------|---|
|              | Izveidošanas da                                                                                 | atums 29.05.2024 15:38 | Apstiprinātāji                                                         | 4-02754 Pēteris_03 Arhitekts_03 - 29.05.2024<br>4-02754 Pēteris_03 Arhitekts_03 - 29.05.2024 |   |

#### Attēls. Pieņemšanas akta ieraksta izvērstais skats.

Lietotājs var atlasīt informāciju sarakstā pēc šādiem kritērijiem:

- Statuss;"
- Apstiprinātājs;
- Apstiprinātāja uzņēmums;
- Periods;

- Datums;
- Akta numurs pēc simbolu virknes;
- Akta nosaukums pēc simbolu virknes;
- Akta marka pēc simbolu virknes;
- Akta kods pēc simbolu virknes;
- Akta veids var norādīt vairākas vērtības no izvēles saraksta;
- Apstiprināmie ieraksti atlasa ierakstus, kuri gaida lietotāja apstiprinājumu;
- Piemērots Būvuzrauga KPP sistēma meklē ierakstus, kuriem saskaņošanā ir piemērots Būvuzrauga "klusēšanas piekrišanas" princips.

Strādājot Būvdarbu žurnālā ar sarakstu "Pieņemšanas akti", sākot ar 01.07.2025, būvniecības lietās, kurās Būvdarbu žurnālu pilda pēc jaunā principa, var veikt meklēšanu pēc akta veida "**Veikto būvdarbu pieņemšanas akts**".

Lietotājam ir iespēja pilnībā savērst un izvērst meklēšanas kritēriju sadaļu:

| BŪVDARBU ŽURNĀLS PERSONAS BŪVDARBU LĪGUMI BŪVPROJEKTS ↔ SASKAŅOJUMI KONFIGURĀCIJA MATERIĀLU KONFIGURĀCIJA TĀME DOKUMENTI |                            |                  |                                            |                                   |              |                      |                      |          |
|----------------------------------------------------------------------------------------------------|----------------------------|------------------|--------------------------------------------|-----------------------------------|--------------|----------------------|----------------------|----------|
|                                                                                                    | KOPSKATS IKD               | ENAS DARBI MATER | IĀLI UN BŪVIZSTRĀDĀJUMI MATERIĀLU APSTIPRI | NĀŠANA TESTĒŠANAS PĀRSKATI PIEŅEM | ANAS AKTI BO | )VNIECĪBAS ATKRITUMI | IZPILDĪTO DARBU AKTI | VAIRĀK 😑 |
|                                                                                                    | > PIEHEMŠANAS AKTI         |                  |                                            |                                   |              |                      |                      |          |
| 1                                                                                                    | + PIEVIENOT JAUNU IERAKSTU |                  |                                            |                                   |              |                      |                      |          |
|                                                                                                    | Datums                     | Akta numurs      | Akta veids                                 | Akta nosaukums                    | Akta marka   | Akta kods            | Statuss              |          |
|                                                                                                    | ▶ 04.06.2025               |                  | Jumta metāla karkasa uzstādīšana           | Jumta metāla karkasa uzstādīšana  | AR           |                      | Sagatavošanā         | •••      |
|                                                                                                    |                            |                  |                                            |                                   |              |                      |                      |          |

Attēls. Izvērst/savērst Pieņemšanas aktu meklēšanas sadaļu.

Lietotājs ar izvēlēto ierakstu var veikt šādas darbības:

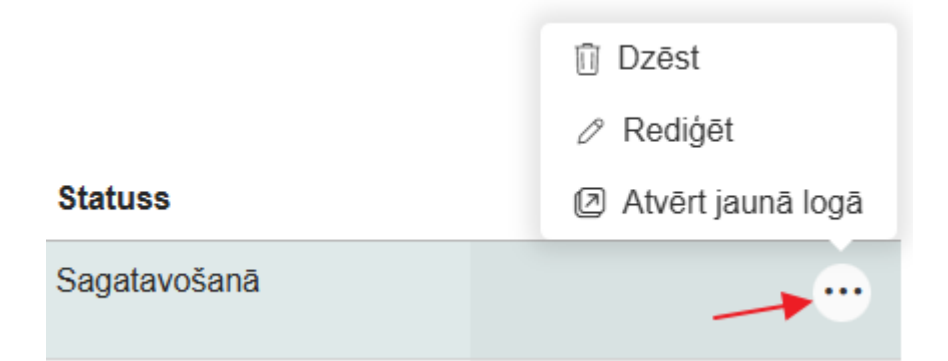

- Dzēst ja lietotājam ir tādas tiesības un ieraksts atbilst dzēšanas nosacījumiem;
- Rediģēt (atvērt labošanai) ja lietotājam ir piešķirtas tādas tiesības;
- Atvērt jaunā logā apskatīt ieraksta detalizētos datus.
  - Lietotājs no akta datiem var atvērt aktā iekļauto ierakstu datus. Lietotājs var atvērt šādus detalizētos datus:
    - \* Ikdienas darbiem;
    - \* Speciāliem darbiem;
    - \* Saņemtiem būvizstrādājumiem;
    - \* Būvprojekta lapām;
    - \* Ražošanas rasējumiem;
    - \* Aktiem;
    - \* Autoruzraugu ieraksti;
    - $\ast\,$  Būvuzraugu ieraksti.

Ja lietotājs ir atvēris izvēlētā ieraksta detalizēto skatu vai pievienojis jaunu ierakstu, aizverot ieraksta skatīšanās vai pievienošanas formu, lietotājs atgriežas sarakstā tajā pašā lapā, no kuras veica ieraksta pievienošanu vai atvēršanu.

Vienā lapā tiek atrādīti 30 ieraksti. Sarakstā ir pieejama lapošana.

Sarakstā var pievienot jaunu ierakstu:

| KOPSKATS KDIE     | ENAS DARBI MATERIÃ | LI UN BŪVIZSTRĀDĀJUMI MATERIĀLU | APSTIPRINĀŠANA   TESTĒŠANAS PĀRSKATI   SPECIĀ | LIE DARBI PIEŅEMŠANAS AKTI | BŪVNIECĪBAS ATKRIT | UMI   IZPILDĪTO DARBU AKTI | ZIŅAS PAR AVĀRIJU   | VAIRĀK 🚍 |
|-------------------|--------------------|---------------------------------|-----------------------------------------------|----------------------------|--------------------|----------------------------|---------------------|----------|
| ➡ PIEŅEMŠANAS AKT | 1                  |                                 |                                               |                            |                    |                            |                     |          |
| Statuss           |                    |                                 | Datums -                                      | <b>*</b>                   | Periods            |                            |                     |          |
| Akta numurs 🕕     |                    |                                 | Akta nosaukums                                |                            | Akta marka 🕕       |                            |                     |          |
| Akta kods ①       |                    |                                 | Akta veids                                    |                            | Apstiprināmie ie   | raksti                     |                     |          |
| Apstiprinātājs 🕕  |                    |                                 | Apstiprinātāja uzņēmums 🛈                     |                            |                    |                            |                     |          |
|                   |                    |                                 |                                               | MEKLÉT                     | ADĒT NOTĪRĪT       | SAGLABĀT KRITĒRIJUS        | ATJAUNOT KRITĒRIJUS | )        |
| + PIEVIENOT JAUNI | U IERAKSTU         |                                 |                                               |                            |                    |                            |                     |          |
| Datums            | Akta numurs        | Akta veids                      | Akta nosaukums                                | Akta marka                 | Akta kods          | Statuss                    |                     |          |
| ▶ 21.06.2024      |                    | Cits pieņemšanas akts           | PN akts                                       |                            | PN                 | Sagatavošanā               |                     | •        |

Attēls. Jauna ieraksta izveidošana.

Sākot veidot jaunu ierakstu, jāizvēlas ieraksta veids:

- Segto darbu pieņemšanas akts;
- Nozīmīgo konstrukciju pieņemšanas akts;
- Ugunsdrošībai nozīmīgās inženiertehniskās sistēmas pieņemšanas akts;
- Cits pieņemšanas akts;
- Veikto būvdarbu pieņemšanas akts sākot ar 01.07.2025.<br/>jaunajā režīmā.

| SEGTO DARBU PIEŅEMŠANAS AKTS                                        | IZVĒLĒTIES |
|---------------------------------------------------------------------|------------|
| NOZĪMĪGO KONSTRUKCIJU PIEŅEMŠANAS AKTS                              | IZVĒLĒTIES |
| UGUNSDROŠĪBAI NOZĪMĪGĀS INŽENIERTEHNISKĀS SISTĒMAS PIEŅEMŠANAS AKTS | IZVĒLĒTIES |
| CITS PIEŅEMŠANAS AKTS                                               |            |

Attēls. Jauna ieraksta veida izvēle sadaļā "Pieņemšanas akti".

Atkarībā no akta veida, lietotājam atrāda aizpildāmo datu kopu.

### 9.3.11.1 Segto darbu pieņemšanas akts

Lai pievienotu jaunu pieņemšanas aktu ar veidu **"Segto darbu pieņemšanas akts"**, lietotājs no **"Būvdarbu žurnāla"** sadaļas "**Kopskats"** vai "**Pieņemšanas akti**" nospiež pogu <+Pievienot jaunu ierakstu> un sarakstā

| AKTUĀLIE DATI     | DOKUMENTI PERSONAS   | DOKUMENTU SASKAŅOJUMI (1) TEHNISKIE N                                  | DTEIKUMI BŪVPROJEKTS R                                 | RĒĶINI ATZINUMI       | ENERGOSERTIFI                         | (ĀTI APTURĒŠAN                           | A UN PĀRTRAUKUMI BŪVDARBU I          | AITA LIETAS PILN    | VAIRĀK 😑  |
|-------------------|----------------------|------------------------------------------------------------------------|--------------------------------------------------------|-----------------------|---------------------------------------|------------------------------------------|--------------------------------------|---------------------|-----------|
| BŪVDARBU ŽURNĀLS  | PERSONAS BŪVDA       | RBU LĪGUMI BŪVPROJEKTS KONFIGURĀCIJA                                   | MATERIĀLU KONFIGURĀCIJA                                | TĀME DOKUMEI          | ITI                                   |                                          |                                      |                     |           |
| KOPSKATS IKDIE    | ENAS DARBI MATERIĀLI | UN BŪVIZSTRĀDĀJUMI MATERIĀLU APSTIPRINĀŠAN                             | A TESTĒŠANAS PĀRSKATI                                  | SPECIĀLIE DARBI       | PIEŅEMŠANAS AKTI                      | BŪVNIECĪBAS ATK                          | RITUMI   IZPILDĪTO DARBU AKTI        | ZIŅAS PAR AVĀRIJU   | VAIRĀK 🚍  |
| ➡ PIEŅEMŠANAS AKT | 1                    |                                                                        |                                                        |                       |                                       |                                          |                                      |                     |           |
| Statuss           |                      | Datums                                                                 |                                                        |                       |                                       | Periods                                  |                                      |                     |           |
| Akta numurs ①     |                      | Akta nos                                                               | aukums ()                                              | ms () Akta marka ()   |                                       |                                          |                                      |                     | Ŧ         |
| Akta kods 1       |                      | Akta Veid                                                              | s                                                      |                       | Anstiprināmie ieraksti                |                                          |                                      |                     |           |
|                   |                      |                                                                        |                                                        |                       |                                       |                                          |                                      |                     |           |
|                   |                      | Арзирны                                                                | itaja uzijemums 🕖                                      |                       |                                       |                                          |                                      |                     |           |
|                   |                      |                                                                        |                                                        | MER                   | LET LEJUPIEL                          | ADÊT NOTÎRÎT                             | SAGLABĀT KRITĒRIJUS                  | ATJAUNOT KRITĒRIJUS | $\supset$ |
| + PIEVIENDT JAUNI | I IFRAKSTU           |                                                                        |                                                        |                       |                                       |                                          |                                      |                     |           |
|                   |                      |                                                                        |                                                        |                       |                                       |                                          |                                      |                     |           |
| Datums            | Akta numurs          | Akta veids                                                             | Akta nosaukums                                         |                       | Akta marka                            | Akta kods                                | Statuss                              |                     |           |
| ▶ 21.06.2024      |                      | Cits pieņemšanas akts                                                  | PN akts                                                |                       |                                       | PN                                       | Sagatavošanā                         |                     | •••       |
| ▼ 29.05.2024      | 377105-2024-00003    | Ugunsdrošībai nozīmīgās inženiertehniskā:<br>sistēmas pieņemšanas akts | Ugunsdrošībai nozīmīgās ir<br>sistēmas pieņemšanas akt | nženiertehniskās<br>s |                                       |                                          | Apstiprināts                         |                     | •         |
|                   | Izveidošanas d       | atums 29.05.2024 15:38                                                 |                                                        | Apstiprin             | <b>ātāji</b> 4-02754 Pē<br>4-02754 Pē | teris_03 Arhitekts<br>teris_03 Arhitekts | _03 - 29.05.2024<br>_03 - 29.05.2024 |                     |           |

izvēlas ieraksta veidu "Segto darbu pieņemšanas akts" un secīgi aizpilda datus.

Attēls. Jauna ieraksta izveidošana no sadaļas "Pieņemšanas akti".

Sadaļas ierakstus var veidot un labot lietotājs, kurš šajā būvniecības lietā ir atbildīgais būvdarbu vadītājs. Skatīt arī Būvdarbu žurnāla ierakstu pievienošanas tiesību kontrole.

Segto darbu pieņemšanas aktā jānorāda akta pamatinformācija un jāpiesaista ikdienas vai speciālie darbi "Veikto darbu sarakstā".

Atverot **"Segto darbu pieņemšanas akta"** jauna ieraksta veidošanai, secīgi aizpilda datus ievades formā, kur var norādīt ieraksta pamatdatus, un pievieno ierakstus sadaļās:

- Veikto darbu saraksts;
- Izmantotie materiāli;
- Būvniecības atkritumu iestrāde;
- Ražošanas rasējumi;
- Būvprojekta dokumentācijas lapas/rasējumi;
- Uzrauga ieraksti;
- Pielikumi.

| AKTUĀLIE DATI   DOKUMENTI   PERSONAS   DOKUMENTU SASKAŅOJUMI (1)   TEHNISKIE NOTEIKUMI   BŪVPROJEKTS   RĒĶINI   ATZINUMI   ENERGOSERTIFIKĀ | ĪTI   APTURĒŠANA UN PĀRTRAUKUMI   BŪVDARBU GAITA   LIETAS PILI VAIRĀK 🚍     |
|----------------------------------------------------------------------------------------------------|-----------------------------------------------------------------------------|
| BÜVDARBU ŽURNĀLS PERSONAS BŪVDARBU LĪGUMI BŪVPROJEKTS KONFIGURĀCIJA MATERIĀLU KONFIGURĀCIJA TĀME DOKUMENTI                                 |                                                                             |
| KOPSKATS IKDIENAS DARBI MATERIĀLI UN BŪVIZSTRĀDĀJUMI MATERIĀLU APSTIPRINĀŠANA TESTĒŠANAS PĀRSKATI SPECIĀLIE DARBI PIEŅEMŠANAS AKTI         | BŪVNIECĪBAS ATKRITUMI   IZPILDĪTO DARBU AKTI   ZIŅAS PAR AVĀRIJU 🔽 VAIRĀK 🚍 |
| Segto darbu pieņemšanas akts - jauns ieraksts                                                                                              |                                                                             |
| Datums* Laiks*<br>06.12.2024 🛗 07:00                                                                                                    | («) SAGLABÅT                                                                |
| Akta veids*                                                                                                    |                                                                             |
| Akta nosaukums*                                                                                                    |                                                                             |
| Marka                                                                                                    |                                                                             |
| Kods                                                                                                    |                                                                             |
| Tarba Tiss raksturojums*                                                                                                    |                                                                             |
|                                                                                                    | <u>/</u>                                                                    |

Attēls. Segto darbu pieņemšanas akta pamatdatu ievade.

Pēc noklusējuma tiks atrādīts ieraksta izveidošanas "**Datums**" un "**Laiks**" pēc tāda paša principa kā, piemēram, "Ikdienas darbos".

Akta pamatdatos jānorāda un jāievada šāda informācija:

- "Akta veids" obligāts, izvēle no vērtību saraksta, ar iespēju norādīt savu vērtību, kuru automātiski pievieno pie šīs būvniecības lietā pieejamām aktu veidu vērtībām;
- "Akta nosaukumu"- obligāts, brīvā teksta ievades lauks;
- "Marka"- norāda, izvēloties no pieejamā saraksta;
- "Kods"- norāda, izvēloties no pieejamā saraksta, vai ievada jaunu kodu, kas pieliekas pie saraksta;
- "Darba īss raksturojums" obligāts, brīvais teksta lauks.

Zem "Veikto darbu saraksta" pievieno paveiktos darbus – pievieno no šīs būvniecības lietas būvdarbu žurnāla apstiprinātiem ierakstiem ar veidu "Ikdienas darbi" un "Speciālie darbi". Lai pievienotu ierakstus, jānospiež poga <+Pievienot paveikto darbu>, un atvērsies logs, kur būs iespējams atlasīt un piesaistīt paveikto darba ierakstus.

| Veikto darbu sarak<br>+ pievienot paveikto d | ielikto darbu saraksts<br>+ Plevienot Paveikto Babbo ◀                                                                  |             |                           |                   |                |                                  |            |                           |  |  |
|----------------------------------------------|----------------------------------------------------------------------------------------------------|-------------|---------------------------|-------------------|----------------|----------------------------------|------------|---------------------------|--|--|
| Ja labojiet aktā iekļauto                    | Ja labojiet aktā iekļauto darba apjomu, nepieciešamas pārliecināties, ka saistītā izmantotā materiāla apjoms ir korekts |             |                           |                   |                |                                  |            |                           |  |  |
| Darba datums                                 | Numurs                                                                                                    | Darba veids | Būvprojekta lapa/rasējums | Atbildīgā persona | Darbu apraksts | Apjoms kopējais /<br>citos aktos | Mërvienība | Aktā iekļautais<br>apjoms |  |  |
| Nav ierakstu                                 |                                                                                                    |             |                           |                   |                |                                  |            |                           |  |  |

Attēls. Pievienot aktam veiktos darbus.

Paveikto darbu meklēšanā var atlasīt datus pēc:

- Darba veids var norādīt vairāk par vienu vērtību;
- Darba datums (intervāls no līdz);
- Atbildīgā persona saskaņā ar esošu funkcionalitāti;
- Atbildīgais uzņēmums pēc atbildīgās personas pārstāvētā uzņēmuma (kā kopējā būvdarbu žurnāla ierakstu sarakstā);
- Būvprojekta lapa / rasējums var norādīt vairāk par vienu vērtību;
- Tāmes pozīcija izvēlas tāmes pozīciju un atlasa darbus, kuri ir piesaistīti šai pozīcijai. Var norādīt vairāk par vienu vērtību;
- Darbu apraksts atlasīt darbu pēc ievadītā darba apraksta.

| Darba veids                     |        |                | Darba datums                  |                    |                | Atbildīgā persona                |            |                           |
|---------------------------------|--------|----------------|-------------------------------|--------------------|----------------|----------------------------------|------------|---------------------------|
| Atbildīgais uzņēmums            |        |                | Būvprojekta lapa/rasējums     |                    |                | Tāmes pozīcija                   |            |                           |
| oarbu apraksts<br>oarasts darbs |        |                |                               |                    |                |                                  |            |                           |
|                                 |        |                |                               |                    |                |                                  | NOTĪRĪT    | MEKLÊT                    |
|                                 | Numurs | Darba veids    | Būvprojekta lapa/<br>rasējums | Atbildīgā persona  | Darbu apraksts | Apjoms kopējais<br>/ citos aktos | Mērvienība | Aktā iekļautais<br>apjoms |
| Darba datums                    |        |                | 2-1 Genplāns                  | 4-02754 Pēteris_03 | parasts darbs  | 1.0/3.0                          | dienas     | -2.0                      |
| Darba datums 07.03.2024 08:30   | 73     | lkdienas darbi |                               | Arhitekts_03       |                |                                  |            |                           |

Attēls. Atlasīt paveikto darbu pēc darba apraksta.

Pēc datu atlasīšanas lietotājs redz atlasītos apstiprināto darbu ierakstus. Redz pirmos 10 ierakstus un kopējo ierakstu skaitu. Lietotājam ir iespēja:

- Atlasīt papildus 10 ierakstus;
- Atlasīt visus ierakstus.

Par katru ierakstu atrāda (Skatīt attēlu. Veikto darbu saraksta ierakstu pievienošana.):

Sarakstā vizuāli izceļ ierakstus (gaišākus un slīprakstā), kuri ir iekļauti citos aktos. Aktā piesaistāmo darbu sarakstā atrāda "**Aktā iekļauto apjomu**" pēc noklusēšanas <darba apjoms> – <citos aktos iekļautais darba apjoms> ar iespēju labot vērtību. Ja norādītais aktā iekļautais apjoms pārsniedz darba apjomu, to vizuāli izceļ. Ja apjoms

#### PAVEIKTO DARBU MEKLĒŠANA

| <ul> <li>Meklē</li> </ul> | šana             |        |                |                                    |                              |                       |                                     |                  |                           |  |  |  |
|---------------------------|------------------|--------|----------------|------------------------------------|------------------------------|-----------------------|-------------------------------------|------------------|---------------------------|--|--|--|
| Darba v                   | Darba veids      |        |                | Darba datums Atbildī               |                              |                       | līgā persona                        | gā persona       |                           |  |  |  |
| Atbildīgais uzņēmums      |                  |        |                | Būvprojekta lapa/r                 | asējums                      | Tāme                  | es pozīcija                         |                  |                           |  |  |  |
| Darbu a                   | oraksts          |        |                |                                    |                              |                       |                                     | NOTĪRĪT          | MEKLÉT                    |  |  |  |
|                           | Darba datums     | Numurs | Darba veids    | Būvprojekta<br>Iapa/rasējums       | Atbildīgā persona            | Darbu apraksts        | Apjoms<br>kopējais /<br>citos aktos | Mērvienība       | Aktā iekļautais<br>apjoms |  |  |  |
|                           | 14.09.2023 07:00 | 2      | lkdienas darbi | 1-01 Dokumentācija<br>(01.09.2023) | 1-00141 Andris<br>Paraudziņš | Testa darbi           | 1.0 / 0.0                           | dienas           | 1.0                       |  |  |  |
|                           | 09.09.2023 07:00 | 1      | lkdienas darbi | 1-01 Dokumentācija<br>(01.09.2023) | 1-00141 Andris<br>Paraudziņš | Ikdienas smagie darbi | 1.0/1.0                             | dienas           | 0.0                       |  |  |  |
|                           |                  |        |                |                                    |                              |                       | PIEVIENOT IZVĒLĒTOS                 | PAVEIKTOS DARBUS | AIZVĒRT                   |  |  |  |

Attēls. Veikto darbu saraksta ierakstu pievienošana.

tiek labots, tas neizraisa saistītā materiāla daudzuma pārrēķinu. Darbam atrāda darba aprakstu, ja darbam tāds ir norādīts. Ja darba apraksts ir tukšs, atrāda piesaistītās tāmes pozīcijas aprakstu.

Lietotājs var atzīmēt sarakstā aktā iekļaujamos ierakstus – pa vienam vai uzreiz visus. Lai pievienotu no saraksta paveiktos darbus aktam, jā atzīmē nepieciešami ieraksti un jānospiež poga  $\langle Pievienot izvēlētos paveiktos darbus \rangle$ .

| Veikto darbu saraksts + pievienor paveiero passu                                                                        |        |                 |                           |                                 |                |                                  |            |                        |   |   |
|----------------------------------------------------------------------------------------------------|--------|-----------------|---------------------------|---------------------------------|----------------|----------------------------------|------------|------------------------|---|---|
| Ja labojiet aktā iekļauto darba apjomu, nepieciešamas pārliecināties, ka saistītā izmantotā materiāla apjoms ir korekts |        |                 |                           |                                 |                |                                  |            |                        |   |   |
| Darba datums                                                                                                    | Numurs | Darba veids     | Būvprojekta lapa/rasējums | Atbildīgā persona               | Darbu apraksts | Apjoms kopējais / citos<br>aktos | Mērvienība | Aktā iekļautais apjoms |   |   |
| + 07.03.2024 08:30                                                                                                    | 73     | Ikdienas darbi  | •                         | 4-02754 Pēteris_03 Arhitekts_03 | parasts darbs  | 1.0 / 1.0                        | dienas     | 1                      | 0 | Û |
| • 07.03.2024 08:30                                                                                                    | 72     | Speciālie darbi | •                         | 4-02754 Pēteris_03 Arhitekts_03 | apraksts       | 1.0 / 1.0                        | dienas     | 1                      | 0 | Đ |
| • 27.02.2024 08:30                                                                                                    | 46     | Ikdienas darbi  | -                         | 4-02754 Pēteris 03 Arhitekts 03 | darbs          | 1.0 / 0.0                        | dienas     | 1.0                    | 0 | Û |

Attēls. Aktā pievienoto veikto darbu atrādīšana sarakstā.

Pievienojot aktam izvēlētos ierakstus, aktā tiek ielasīts pie izvēles norādītais aktā iekļaujamais apjoms, papildus aprēķinot aktā iekļaujamā darbā izmantotā materiāla apjomu proporcionāli aktā iekļautajam darba apjomam. Vērtību "Aktā iekļautais apjoms" var labot arī akta detalizētajā formā, kur lietotājam tiks atrādīts informatīvs brīdinājums "Ja labojiet aktā iekļauto darba apjomu, nepieciešamas pārliecināties, ka saistītā izmantotā būvizstrādājuma apjoms ir korekts."

Pievienojot aktā ikdienas vai speciālo darbu, kuram ir piesaistīts ražošanas rasējums vai autoruzrauga ieraksts, tie tiek mantoti uz atbilstošām akta sadaļām. Ja ikdienas darbs no akta tiek izņemts, ar to pievienotie rasēšanas un autoruzrauga ieraksti automātiski netiek izdzēsti.

Zem "Izmantotie materiāli" automātiski izveidojas unikālo saņemto materiālu saraksts, no "Veikto darbu sarakstā" iekļautiem darbu ierakstos norādītiem saņemtiem materiāliem. Lietotājs var izdzēst vai pievienot jaunu ierakstu no šīs būvniecības lietas būvdarbu žurnāla apstiprinātiem ierakstiem ar veidu "Saņemtie materiāli un būvizstrādājumi", nospiežot pievienošanas pogu.

Atvērsies logs "Izmantoto materiālu meklēšana", kur iespējams atlasīt un piesaistīt ierakstu.

Aktā iekļauto izmantoto materiālu sarakstā, izmantotā materiāla daudzumam tiek atrādīta kopsumma no aktā iekļauto darbu ierakstu norādītā šī materiāla iestrādātā daudzuma.

Lietotājs var labot izmantoto materiāla daudzumu. Saglabājot izmaiņas, tiek kontrolēts, ka visos aktos norādītais noteiktā saņemtā materiāla izmantotais daudzums sakrīt vai ir mazāks par šī materiāla saņemto apjomu. Lietotājam tiks atrādīts informatīvs brīdinājums, piemēram, "Ja labo aktā iekļauto darba apjomu, nepieciešamas pārliecināties, ka saistītā izmantotā būvizstrādājuma apjoms ir korekts" vai "Iestrādāto būvizstrādājumu daudzums pārsniedz
#### IZMANTOTO MATERIÁLU MEKLÉŠANA

#### Meklēšana

| Metricoaria                         |                             |                        |          |                                                         |
|-------------------------------------|-----------------------------|------------------------|----------|---------------------------------------------------------|
| lzstrādājuma identifikācijas numurs | Nosaukums                   |                        | Izcelsme |                                                         |
|                                     |                             |                        |          | MEKLET NOTTRIT                                          |
| Nosaukums                           | Izcelsme (i)                | Daudzums un mērvienība |          | ldentifikācijas numuri/Saņemšanas<br>datumi/Ieraksta Nr |
| Kaļķakmens                          | 38900010034                 | 2.0 gab.               |          | (06.03.2024, 67);<br>(12.03.2024, 79)                   |
| Dēļi                                | AEDE                        | 21.0 m3                |          | ID12334432 (11.02.2022, 1)                              |
| Dēļi                                | AEDE                        | 50.0 m3                |          | ID12334432 (11.02.2022, 1)                              |
| Brūnie ķieģeļi                      | Nezināms                    | 50.0 m3                |          | MID-2022-4 (11.02.2022, 7)                              |
| Dēļi                                | AEDE                        | 2.0 m3                 |          | ID12334432 (11.02.2022, 1)                              |
| Dolomīts                            | Klaipedos raktuves          | 1.0 kg                 |          | (04.03.2024, 62)                                        |
| Kūdra (mitrums — 40%)               | Kūdras atradne "Zaķu purvs" | 1.0 kg                 |          | (06.03.2024, 65)                                        |
| Dekoratīvais (apdares) dolomīts     | BIS-11285-536               | 2.0 kg                 |          | (26.02.2024, 43)                                        |
|                                     |                             |                        |          |                                                         |

AIZVERT

 $Att\bar{e}ls. \ Izmantoto \ materi\bar{a}lu \ mekl\bar{e}\check{s}ana \ un \ pievieno\check{s}ana \ aktam.$ 

#### Izmantotie materiāli

+ PIEVIENOT IZMANTOTO MATERIĀLU

| Nosaukums                       | Izcelsme 🕕    | Daudzums | Mērvienība | ldentifikācijas numuri/Saņemšanas datumi/leraksta<br>Nr |   |
|---------------------------------|---------------|----------|------------|---------------------------------------------------------|---|
| Dekoratīvais (apdares) dolomīts | BIS-11285-536 | 11       | kg         | (26.02.2024, 1)                                         | Û |

 $Att\bar{e}ls.\ Izmantoto\ materi\bar{a}lu\ saraksts\ akt\bar{a}.$ 

721

saņemto būvizstrādājumu daudzumu par [Aprēķinātais daudzums] m3. Aktu nav iespējams nodot apstiprināšanai un apstiprināt".

Zem **"Ražošanas rasējumi"** automātiski pielasās ieraksti no "Veikto darbu saraksta" pievienotajiem darbu ierakstiem ar iespēju pievienot jaunu ierakstu.

| <b>RAŽOŠANAS RASĒJUMI</b><br>+ pievienot ražošanas rasejumu |        |                               |                       |                                                         |                                                     |   |
|-------------------------------------------------------------|--------|-------------------------------|-----------------------|---------------------------------------------------------|-----------------------------------------------------|---|
| Datums                                                      | Numurs | Nosaukums                     | Rasējuma izstrādātājs | Apakšuznēmējs, kurš atbild par rasējuma<br>pievienošanu | Būvniecības ieceres dokumentācijas daļu<br>saraksts |   |
| 27.10.2021 08:00                                            | 12     | Nosaukums ražošanas rasējumam | Izstrādātājs 1        |                                                         |                                                     | â |

Nospiežot pogu <+Pievienot paveikto darbu>, atvērsies logs "Ražošanas rasējuma meklēšana", kur iespējams atlasīt un piesaistīt no šīs būvniecības lietas būvdarbu žurnāla apstiprinātiem ierakstiem ar veidu "**Ražošanas** rasējumi".

| <ul> <li>Meklēšana</li> </ul> |    |                                     |                       |                                                            |                                                        |
|-------------------------------|----|-------------------------------------|-----------------------|------------------------------------------------------------|--------------------------------------------------------|
| Datums                        |    |                                     | Atbildīgā persona     |                                                            |                                                        |
|                               |    |                                     |                       | (                                                          | MEKLĒT NOTĪRĪT                                         |
| Datums                        | Nu | Nosaukums                           | Rasējuma izstrādātājs | Apakšuznēmējs, kurš<br>atbild par rasējuma<br>pievienošanu | Būvniecības ieceres<br>dokumentācijas daļu<br>saraksts |
| 06.11.2021 08:00              | 24 | Nosaukums<br>ražošanas<br>rasējumam | Izstrādātājs 2        | -                                                          | AR-2-0 Jumta plāns (Lapas2<br>nos)                     |
| 27.10.2021 08:00              | 12 | Nosaukums<br>ražošanas<br>rasējumam | Izstrādātājs 1        | -                                                          | -                                                      |
|                               |    |                                     |                       |                                                            |                                                        |
|                               |    |                                     |                       |                                                            |                                                        |

Attēls. Ražošanas rasējumu ierakstu pievienošana

Lietotājs var izdzēst, pievienotos ražošanas rasējumus, bez ierobežojumiem.

Zem "**Būvprojekta dokumentācijas lapas/rasējuma**" izvēlas no šīs būvniecības lietas būvprojekta apstiprinātajām dokumentācijas daļām, nospiežot pievienošanas pogu.

| PROJEKTA DOKUMENTĀCIJAS LAPAS/RASĒJUMI<br>+ pievienot projekta dokumentācijas lapu/rasejumu |                |                          |          |            |  |  |  |  |
|---------------------------------------------------------------------------------------------|----------------|--------------------------|----------|------------|--|--|--|--|
| Marka                                                                                       | Oriģinālnumurs | Nosaukums                | Revizija |            |  |  |  |  |
| AR                                                                                          | 004            | Fasāde asīs (Lapas4 nos) | 0        | <b>b</b> û |  |  |  |  |

Zem "Uzraugu ieraksti" var pievienot no šīs būvniecības lietas būvdarbu žurnāla apstiprinātiem ierakstiem ar veidu "Autoruzrauga ieraksti" un "Būvuzrauga ieraksti", nospiežot pievienošanas pogu. Ja aktā tika pievienots ikdienas vai speciālais darbs, kuram ir piesaistīts autoruzrauga ieraksts, tas tiek automātiski mantots uz šo sadaļu. Ja ikdienas darbs no akta tiek izņemts, ar to pievienotais autoruzrauga ieraksts automātiski netiek izdzēsts.

Lietotājs var pievienot papildus autoruzrauga ierakstus vai izdzēst.

"Pielikumos" lietotājs var pievienot datnes, ja nepieciešams, nospiežot uz "Pievienot dokumentu" un izvēloties to no savas darba stacijas.

Lai saglabātu ierakstu – nospiež pogu $<\!\!\!\mathbf{Saglabāt}\!\!>$ .

Ja lietotājam ir tiesības apstiprināt būvdarbu žurnālu– spiež pogu  $\langle Apstiprināt \rangle$ . Vai, ja nav tiesības apstiprināt un vajag nodot saskaņošanai ar citām personām, nospiež pogu  $\langle Nodot apstiprināšanai \rangle$ .

| <ul> <li>Meklēšana</li> </ul> |                |                          |            |        |         |
|-------------------------------|----------------|--------------------------|------------|--------|---------|
| Marka                         | Oriĝ           | jinālnumurs              | Nos<br>Fas | aukums |         |
| Revīzija                      |                |                          |            |        |         |
|                               |                |                          |            | MEKLĒT | NOTĪRĪT |
| Marka                         | Oriģinālnumurs | Nosaukums                | Revīzija   |        |         |
| AR                            | 003            | Fasādes (Lapas3 nos)     | 0          |        |         |
| AR                            | 004            | Fasāde asīs (Lapas4 nos) | 0          |        |         |
|                               |                |                          |            |        |         |
|                               |                |                          |            |        |         |

Attēls. Būv<br/>projekta dokumentācijas lapu/rasējumu pievienošana

| <b>UZRAUGU IERAKSTI</b><br>+ pievienot uzraugu ierakstu |        |                       |                                       |                                 |   |
|---------------------------------------------------------|--------|-----------------------|---------------------------------------|---------------------------------|---|
| Datums                                                  | Numurs | leraksta veids        | Novērojumu apraksts                   | Atbildīgā persona               |   |
| 27.10.2021 08:00                                        | 14     | Autoruzrauga ieraksts | Apraksts kas un kā. Siena citā krāsā. | 1-00104 Pēteris_20 Arhitekts_20 | ê |

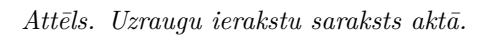

| <ul> <li>Meklēšana</li> </ul>        |    |                     |                                                    |                                   |
|--------------------------------------|----|---------------------|----------------------------------------------------|-----------------------------------|
| leraksta veids<br>Būvuzrauga ierakst | s  | Datums              | <u> </u>                                           | Atbildīgā persona                 |
| Datums                               | Nu | leraksta veids      | Novērojumu apraksts                                | Atbildīgā persona                 |
| 06.11.2021 08:00                     | 27 | Būvuzrauga ieraksts | Būvuzrauga ievadītais<br>apraksts par novērtējumu. | 4-00061 Juris_20<br>Büvuzraugs_20 |

 $Att\bar{e}ls.\ Uzraugu\ ieraksti\ ierakstu\ pievienošana.$ 

| ums" Laiks"                                                                                                    |                                                                                                    |                                        |                                                                                  |                                                            |                                                                        |                                   |                         |   |
|----------------------------------------------------------------------------------------------------|----------------------------------------------------------------------------------------------------|----------------------------------------|----------------------------------------------------------------------------------|------------------------------------------------------------|------------------------------------------------------------------------|-----------------------------------|-------------------------|---|
| 06.2024 💼 09:00                                                                                                    |                                                                                                    |                                        |                                                                                  |                                                            |                                                                        |                                   |                         |   |
| la veids*<br>ēdināšanas sistēmu vilkmes pārbau                                                                                                    | udes akts                                                                                                  |                                        |                                                                                  | x                                                          |                                                                        |                                   |                         |   |
| la nosaukums*<br>saukums                                                                                                    |                                                                                                    |                                        |                                                                                  |                                                            |                                                                        |                                   |                         |   |
| rka                                                                                                    |                                                                                                    |                                        |                                                                                  |                                                            |                                                                        |                                   |                         |   |
| ds                                                                                                    | *                                                                                                    |                                        |                                                                                  |                                                            |                                                                        |                                   |                         |   |
| rba īss raksturojums*                                                                                                    | <b>*</b>                                                                                                   |                                        |                                                                                  |                                                            |                                                                        |                                   |                         |   |
| rba apraksts                                                                                                    |                                                                                                    |                                        |                                                                                  |                                                            | 4                                                                      |                                   |                         |   |
| ikto darbu saraksts                                                                                                    |                                                                                                    |                                        |                                                                                  |                                                            |                                                                        |                                   |                         |   |
| - PIEVIENOT PAVEIKTO DARBU                                                                                                    | ATJAUNOT DATUS NO DARBIE                                                                                   |                                        |                                                                                  |                                                            |                                                                        |                                   |                         |   |
| la labojiet aktā iekļauto darba apjom                                                                                                    | iu, nepieciešamas pārliec                                                                                  | cināties, ka saistītā izmantotā materi | āla apjoms ir korekts                                                            |                                                            |                                                                        |                                   |                         |   |
| Darba datums Numurs                                                                                                    | Darba veids                                                                                                | Būvprojekta lapa/rasējums              | Atbildīgā persona                                                                | Darbu apraksts                                             | Apjoms kopējais /<br>citos aktos                                       | Mērvienība                        | Aktā iekļautais apjoms  |   |
| ▶ 05.06.2024 07:00 6                                                                                                    | Speciălie darbi                                                                                            | 1-2 Arhitektūras risinājumi            | Andris Paraudziņš                                                                | Speciālais darbs                                           | 1.0 / 1.0                                                              | dienas                            | 1.0                     | Û |
|                                                                                                    |                                                                                                    | (17.05.2024)                           |                                                                                  |                                                            |                                                                        |                                   |                         |   |
| mantotie materiāli                                                                                                    |                                                                                                    |                                        |                                                                                  |                                                            |                                                                        |                                   |                         |   |
| - PIEVIENOT IZMANTOTO MATERIĀLU                                                                                                    |                                                                                                    |                                        |                                                                                  |                                                            |                                                                        |                                   |                         |   |
| Norsukuma                                                                                                    |                                                                                                    |                                        | Daudaume                                                                         | Ménrievilha                                                | Identifikācija                                                         | numuri/Canomā                     | anas datumillaraksta Nr |   |
| Ritumizeläsijas materiāla                                                                                                    |                                                                                                    | Izcelsme U                             | Daudzums                                                                         | wervieniba                                                 | 25 (05 00 202                                                          | s nuniun/saņems                   | anas datumneraksta Ni   | ~ |
| <ul> <li>Atlikusais saņēmto materialu dauc</li> <li>skatīt uetaiizāciju</li> </ul>                                                                                                    | dzums ir 400.0 m3                                                                                          |                                        |                                                                                  |                                                            |                                                                        |                                   |                         |   |
| Aukusais sahemio materialu dauc<br>• skaut uetaiizaciju<br>ažošanas rasējumi<br>+ Pievienot ražošanas rasējumu                                                                                                    | tzums ir 400.0 m3                                                                                          |                                        |                                                                                  |                                                            |                                                                        |                                   |                         |   |
| Aukusaas sapemto matematu daud<br>• skatri detakadagu<br>ažošanas rasējumi<br>+ Pieviekot RAZOŠANAS RASEJUMU<br>Datums                                                                                                    | tzums ir 400.0 m3<br>Numurs Nosi                                                                           | aukums                                 | Rasėjuma izstrādātājs                                                            | Apakšuzņēmējs, kuu<br>pievienošanu                         | rš atbild par rasėjuma                                                 | Bûvprojekta                       | daļu saraksts           |   |
| Alakasis saderino materiaa daud<br>• akasis saderino materiaa daud<br>ažošanas rasējumi<br>— Pitviekot kažošakas kasējuwo<br>Datums<br>Nav ierakstu                                                                                                    | Izums ir 400.0 m3                                                                                          | aukums                                 | Rasėjuma izstrādātājs                                                            | Apakšuzņēmējs, ku<br>pievienošanu                          | rš atbild par rasėjuma                                                 | Büvprojekta                       | daļu saraksts           |   |
| Alakadasi sademto matemaa dada<br>• ovani veisaacovje<br>ažošanas rasējumi<br>— Prvirkot Ražošakas Rasējumi<br>Datums<br>Navierakstu<br>Qvprojekta Iapas/rasējumi<br>— Prvirkot Būvpājektā Lapa/rasējumi                                                                                                    | Numurs Nosi                                                                                                | aukums                                 | Rasėjuma izstrādātājs                                                            | Apakšuzņēmēja, ku<br>pievienošanu                          | rš atbild par rasėjuma                                                 | Büvprojekta                       | daļu saraksts           |   |
| Alakadasi sademto matemaa dada<br>• ovani veisaacovje<br>ažošanas rasējumi<br>— Previenot nažošanas nasējumi<br>Datums<br>Navierakstu<br>Qvprojekta lapas/rasējumi<br>— Previenot sūvpabiekta Lapuzais<br>Marka<br>-                                                                                                    | Numurs Nosi<br>i<br>SEUWU<br>Oriĝ                                                                          | aukums<br>inäinumurs                   | Rasėjuma izstrādātājs<br>Nosaukums<br>Arhitektūras risinājumi                    | Apakšuzņēmējs, ku<br>pievienošanu<br>Reviziji              | rš atbild par rasėjuma<br>a Saskaņo:<br>17.05.902                      | Būvprojekta<br>šanas datums<br>4  | daļu saraksts           |   |
| Alakasis saderino malenaia daug<br>• soani Veisakooja<br>ažošanas rasējumi<br>— Plvvienot bažošanas Rasējuma<br>Datums<br>Nav ierakstu<br>Qvprojekta lapas/rasējumi<br>— Plevienot Bövprojekta Lapa/Baš<br>Marka<br>-<br>zraugu jieraksti                                                                                                    | Numurs Nos:<br>i<br>i<br>i<br>i<br>i<br>i<br>i<br>i<br>i<br>i<br>i<br>i<br>i<br>i<br>i<br>i<br>i<br>i<br>i | aukums<br>Inālinumurs                  | Rasējuma izstrādātājs<br>Nosaukums<br>Arhitektūras risinājumi                    | Apakšuzņēmējs, ku<br>pievienošanu<br>Revīzij:<br>2         | rš atbild par rasėjuma<br>a Saskaņo<br>17.05.202                       | Büyprojekta<br>Sanas datums<br>4  | daļu saraksts           |   |
| Alakasa sademto matemaa dada<br>soomi tejiaacouju<br>ažošanas rasējumi<br>← PIEVIENOT RAŽOŠANAS BASEJINU<br>Datums<br>Navierakstu<br>Gryprojekta lapas/rasējumi<br>← PIEVIENOT BŪVRBJEKTA LAPU/RAI<br>Marka<br>–<br>PIEVIENOT UZBAUGU IEBAKSTU                                                                                                    | Numurs Nos.<br>i<br>SEJUMU<br>-                                                                            | aukums                                 | Rasėjuma izstrādātājs Nosaukums Arhitektūras risinājumi                          | Apakšuzņēmējs, ku<br>pievienošanu<br>Revizij<br>2          | rš atbild par rasėjuma<br>a Saskaņo:<br>17.05.202                      | Būvprojekta<br>šanas datums<br>14 | daļu saraksts           |   |
| Alakasa sademto matemaa dada<br>soom veisaacougu<br>azošanas rasējumi<br>— Pieviekot kažošakas kašejumi<br>Datums<br>Navierakstu<br>Gryprojekta lapas/rasējumi<br>— Pieviekot būvrkojekta Lape/Aki<br>Marka<br>— zraugu ieraksti<br>— Pieviekot uzkadou iekaksto<br>Datums                                                                         | Numurs Nos.<br>SEIONU<br>DIA<br>Numurs le                                                                  | aukums<br>inäinumurs                   | Rasėjuma izstrādātājs<br>Nosaukums<br>Arhitektūras risinājumi                    | Apakšuzņēmējs, ku<br>pievienošanu<br>Revizij<br>2          | rš atbild par rasėjuma<br>a Saskaņo:<br>17.05.202<br>Atbildīgā persona | Būvprojekta<br>šanas datums<br>14 | daļu saraksts           |   |
| Alakasas sademto matemaa aado<br>• waatu tetiaat.cu.yu<br>azośanas rasējumi<br>- PIEVIENOT RAZBŚANAS RASEJUNO<br>Datums<br>Nav kerakstu<br>QVprojekta lapas/rasējumi<br>- PIEVIENOT BŪVPROJEKTA LAPU/RAZ<br>Marka<br>-<br>Zraugu ieraksti<br>Datums<br>Nav kerakstu                                                                                | Numurs Nos<br>i<br>SEJONU<br>Numurs le                                                                     | aukums<br>Inälnumurs                   | Rasėjuma izstrādātājs Nosaukums Arhitektūras risinājumi Novērojumu apra          | Apakšuzņēmējs, ku<br>pievienošanu<br>Revizij<br>2          | rš atbild par rasējuma<br>a Saskaņo<br>17.05.202<br>Atbildīgā persona  | Būvprojekta<br>šanas datums<br>14 | daļu saraksts           |   |
| Alakasas saderino matemaa aado<br>• waxii teliaatooojii<br>azošanas rasējumi<br>- PIEVIENDI RAZBŠANAS RASEJUNO<br>Datums<br>Nav kerakstu<br>QVprojekta lapas/rasējumi<br>- PIEVIENDI BŪVPROJEKTA LAPI/RAZ<br>Marka<br>-<br>zraugu ieraksti<br>Datums<br>Nav kerakstu                                                                               | Numurs Nos<br>i<br>SEIONU<br>Numurs le                                                                     | aukums<br>Inälnumurs                   | Rasėjuma izstrādātājs Nosaukums Arhitektūras risinājumi Novērojumu apra          | Apakšuzņēmējs, ku<br>pievienošanu<br>Revizij<br>2          | rš atbild par rasējuma<br>a Saskaņo<br>17.05.202<br>Atbildīgā persona  | Būvprojekta<br>šanas datums<br>14 | daļu saraksts           |   |
| Alakadas saderno matemaa aado<br>• want veikakourju<br>ażośanas rasējumi<br>- Prtvienot ražośanas rasejumo<br>Datums<br>Nav kerakstu<br>Qvprojekta lapas/rasējumi<br>- Prtvienot roznacov<br>marka<br>-<br>zraugu leraksti<br>- Prtvienot uzkadou lenakstu<br>Datums<br>Nav kerakstu<br>Datums<br>Nav kerakstu                                     | Numurs Nos:<br>SEJUNU<br>Numurs le                                                                         | aukums<br>inälnumurs<br>raksta veids   | Rasėjuma izstrādātājs<br>Nosaukums<br>Arhitektūras risinājumi<br>Novērojumu apra | Apakšuzņēmējs, ku<br>pievienošanu<br>Revīziju<br>2<br>ksts | nš atbild par rasējuma<br>a Saskaņo:<br>17.05.202<br>Atbildīgā persona | Būvprojekta<br>šanas datums<br>14 | daju saraksts           |   |
| Alakadas saderino malenaia dada<br>• wani verakody<br>ażośanas rasējumi<br>- Previeno ražośanas rasejumi<br>Datums<br>Nav ierakstu<br>Quyprojekta lapas/rasējumi<br>- Previeno ražosanas<br>Marka<br>-<br>zraugu ieraksti<br>+ Previeno ružzakosu iesakstu<br>Datums<br>Nav ierakstu<br>Datums<br>Nav ierakstu<br>ielikumi                         | Numurs Nosi<br>EEJUWU Oriĝ<br>Numurs le                                                                    | aukums<br>Inālnumurs                   | Rasėjuma izstrādātājs<br>Nosaukums<br>Arhitektūras risinājumi<br>Novērojumu apra | Apakšuzņēmējs, ku<br>pievienošanu<br>Revīzju<br>2<br>ksts  | rš atbild par rasėjuma<br>a Saskaņo<br>17.05.202<br>Atbildīgā persona  | Būvprojekta<br>šanas datums<br>14 | daļu saraksts           |   |
| Alakasas sademto malenaia adu<br>* wanti Verakasaya<br>ażośanas rasējumi<br>- Plevienor nażośanas rasejumi<br>Datums<br>Nav ierakstu<br>ŭvprojekta lapas/rasējumi<br>- Plevienor BüyPapiekta Lapu/nat<br>Marka<br>-<br>zraugu ieraksti<br>- Plevienor Uzbanosu iesaksto<br>Datums<br>Nav ierakstu<br>batums<br>Nav ierakstu<br>ielikumi<br>elikumi | Numurs Nos:<br>i<br>SEJUNU<br>Numurs le                                                                    | aukums<br>Inālinumurs<br>raksta veids  | Rasējuma izstrādātājs Nosaukums Arhitektūras risinājumi Novērojumu apra          | Apakšuzņēmējs, ku<br>pievienošanu<br>Revizij<br>2<br>ksts  | rš atbild par rasėjuma<br>a Saskaņo<br>17.05.202<br>Atbildīgā persona  | Būvprojekta<br>Lanas datums<br>14 | daļu saraksts           |   |

Kā apstiprināt segto darbu pieņemšanu, skatīt Pieņemšanas aktu apstiprināšana.

## 9.3.11.1.1 Būvdarbu žurnāla aktu numuru veidošana

Autorizēts BISP lietotājs ar tiesībām šajā būvniecības lietā veidot aktus, pievienojot jaunu vai labojot esošu pieņemšanas aktu, citu pieņemšanas aktu, segto darbu pieņemšanas aktu, nozīmīgo konstrukciju pieņemšanas aktu, ugunsdrošības iekārtu pieņemšanas aktu), var norādīt tā numuru veidojošās daļas:

- Marka izvēle no vērtību saraksta ar lietas būvprojektu daļu markām;
- Kods izvēle no iepriekšējos aktos izmantoto vērtību saraksta vai pievieno jaunu brīvā teksta vērtību. Lai ievadītu jaunu kodu, lietotājs ievada vērtību un apstiprina to, nospiežot taustiņu Enter.

$$\label{eq:startes} \begin{split} & \text{Br}\bar{\text{d}}\bar{\text{l}}, \, \text{kad pieņemšanas akts ir apstiprināts, sistēma izveido tā pilno numuru formātā <\!\!\text{Marka}\!\!>\!\!-\!\!<\!\!\text{Kods}\!\!>\!\!-\!\!<\!\!\text{lietas identifikators}\!\!>\!\!-\!\!<\!\!\text{akta datuma gads}\!\!>\!\!-\!\!<\!\!\text{numurs pēc kārtas}\!\!>\!\!. \end{split}$$

## 9.3.11.1.2 Pieņemšanas aktu nodošana apstiprināšanai

NODOT APSTIPRINĀŠANAI

Autorizēts BISP lietotājs, nospiežot pogu aktu vai nozīmīgo konstrukciju pieņemšanas aktu, vai ugunsdrošībai nozīmīgas inženiertehniskās sistē-

| BŪVDARBU ŽURNĀLS PERSONAS BŪVDARBU LĪGUMI BŪVPROJEKTS KONFIGURĀCIJA MATERIĀLU KONFIGURĀCIJA TĀME DOKUMENTI                                                           |                                           |
|----------------------------------------------------------------------------------------------------|-------------------------------------------|
| KOPSKATS IKDIENAS DARBI MATERIĀLI UN BŪVIZSTRĀDĀJUMI MATERIĀLU APSTIPRINĀŠANA TESTĒŠANAS PĀRSKATI SPECIĀLIE DARBI PIEŅEMŠANAS AKTI BŪVNIECĪBAS ATKRITUMI IZPILDĪTO U | JARBU AKTI 🕴 ZIŅAS PAR AVĀRIJU 🔽 VAIRĀK 🚍 |
| Segto darbu pieņemšanas akts - jauns ieraksts                                                                                                    |                                           |
| Datums" Laiks"<br>06.12.2024 (1) 07.00                                                                                                    | <b>SAGLABĀT</b>                           |
| Akta veids*                                                                                                    |                                           |
| Akta nosaukums*                                                                                                    |                                           |
| Marka                                                                                                    |                                           |
| Kods                                                                                                    |                                           |
| Darba Tss raksturojums*                                                                                                    |                                           |
|                                                                                                    |                                           |

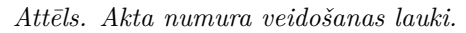

| Segto darbu pieņemšanas akts |                                              | _ |
|------------------------------|----------------------------------------------|---|
| Pamatdati                    | (C) (S)                                      | Ø |
| Akta numurs                  | AR-365471-2024-00142                         |   |
| Datums                       | 25.09.2024                                   |   |
| Notikuma laiks               | 08:30                                        |   |
| Statuss                      | Apstiprināts                                 |   |
| Izveidoja                    |                                              |   |
| Izveidošanas datums          | 27.09.2024 10:58                             |   |
| Akta veids                   | Segto Darbu Pieņemšanas Akts                 |   |
| Akta nosaukums               | Sienu un grīdu flīzēšana                     |   |
| Marka                        | AR                                           |   |
| Kods                         | -                                            |   |
| Darba īss raksturojums       | Sienu un grīdu flīzēšana ēkas 1. un 2. stāvā |   |
|                              |                                              |   |
|                              | Attēle Akta numure nilnā formātā             |   |
|                              |                                              |   |

| Ugunsdrošibai nozīmīgās<br>Pamatdati<br>Atā numurs<br>Datums<br>Notikuma laiks<br>Statuss<br>Izveidoja<br>Izveidoja<br>Izveidošanas datums<br>Akta veids | i inženiertehni: | skās sistēmas | pieņemšanas akts          | 377105-2024-01<br>29.05.2024<br>09:30<br>Apstiprināts<br>Pēteris_03.4rhit<br>29.05.2024 15:3<br>Ugunsdrošībai r | 0003<br>eMs_03<br>e<br>vozīmīgās inženiertehniskās sistēm | ias pieņemšanas akts |                                       |                           |                           |                        |
|----------------------------------------------------------------------------------------------------|------------------|---------------|---------------------------|----------------------------------------------------------------------------------------------------|-----------------------------------------------------------|----------------------|---------------------------------------|---------------------------|---------------------------|------------------------|
| Akta nosaukums<br>Marka<br>Kods<br>Darba īss raksturojums                                                                                                |                  |               |                           | -<br>-<br>apraksts                                                                                              | iozimigas inzeniertenniskas sistem                        | ias pieņemsanas akts |                                       |                           |                           |                        |
| Veikto darbu saraksts                                                                                                    |                  |               |                           |                                                                                                    |                                                           |                      |                                       |                           |                           |                        |
| Darba datums                                                                                                    | Numurs           | Darba veids   | s Būvprojekta lapa/rasēj  | ums                                                                                                    | Atbildīgā persona                                         | Darbu apraksts       |                                       | Apjoms                    | Měrvieníba                | Aktā iekļautais apjoms |
| + 07.03.2024 08:30                                                                                                    | 73               | Ikdienas dari | bi 2-1 Ģenplāns           |                                                                                                    | 4-02754 Pēteris_03 Arhitekts_03                           | parasts darbs        |                                       | 1.0                       | dienas                    | 1.0                    |
| Izmantotie materiāli                                                                                                    |                  |               |                           |                                                                                                    |                                                           |                      |                                       |                           |                           |                        |
| Nosaukums                                                                                                    |                  |               | Izcelsme                  |                                                                                                    | Daudzums                                                  |                      | ldentifikācijas numuri/Saņen          | nšanas datumi/leraksta Nr |                           |                        |
| Dēļi                                                                                                    |                  |               | AEDE                      |                                                                                                    | 21.0 m3                                                   |                      | ID12334432 (11.02.2022, 1)            |                           |                           |                        |
| Kalkakmens                                                                                                    |                  |               | 38900010034               |                                                                                                    | 2.0 gab.                                                  |                      | (06.03.2024, 67);<br>(12.03.2024, 79) |                           |                           |                        |
| Dekoratīvais (apdares) dolomīts                                                                                                    |                  |               | BIS-11285-536             |                                                                                                    | 2.0 kg                                                    |                      | (26.02.2024, 43)                      |                           |                           |                        |
| Ražošanas rasējumi                                                                                                    |                  |               |                           |                                                                                                    |                                                           |                      |                                       |                           |                           |                        |
| Datums                                                                                                    |                  | Numurs        | Nosaukums                 | Rasējuma                                                                                                    | izstrādātājs                                              | Apakšu               | ņēmējs, kurš atbild par rasēju        | ma pievienošanu           | Büvprojekta daļu saraksts |                        |
| 18.05.2023 08:30                                                                                                    |                  | 37            | Detalizēts tehn. rasējums | Pēteris Cits                                                                                                    |                                                           |                      |                                       |                           | 2-1 Ģenplāns              |                        |
| Büvprojekta lapas/rasēju                                                                                                    | mi               |               |                           |                                                                                                    |                                                           |                      |                                       |                           |                           |                        |
| Marka                                                                                                    |                  |               | Oriģinālnumurs            |                                                                                                    | Nosaukums                                                 |                      | Revizija                              | Saskaņošanas              | s datums                  |                        |
| •                                                                                                    |                  |               | -                         |                                                                                                    | Ģenplāns                                                  |                      | 1                                     | -                         | 6                         |                        |
| Uzraugu ieraksti                                                                                                    |                  |               |                           |                                                                                                    |                                                           |                      |                                       |                           |                           |                        |
| Datums                                                                                                    |                  | Numurs        | leraksta veids            |                                                                                                    | Novērojumu apraksts                                       |                      | Atbildīgā p                           | rsona                     |                           |                        |
| 07.03.2024 10:00                                                                                                    |                  | 69            | Autoruzrauga ieraksts     |                                                                                                    | viss ir slikti                                            |                      | 1-00104 Pe                            | teris_20 Arhitekts_20     |                           |                        |
| Apstiprinātāji                                                                                                    |                  |               |                           |                                                                                                    |                                                           |                      |                                       |                           |                           |                        |
| Vārds Uzvārds/Nosaukums                                                                                                    |                  | Loma          |                           | Statuss                                                                                                    |                                                           | Nosūtīšanas datums   |                                       | Lémuma datums             | P                         | amatojums              |
| 4-02754 Pēteris_03 Arhitekts_03                                                                                                    |                  | Tiešais bi    | ūvdarbu vadītājs          | Apstiprināts                                                                                                    |                                                           | 29.05.2024 15:40     |                                       | 29.05.2024 15:42          |                           |                        |
| 4-02754 Pēteris_03 Arhitekts_03                                                                                                    |                  | Atbildīgai    | is büvdarbu vadītājs      | Apstiprināts                                                                                                    |                                                           | 29.05.2024 15:40     |                                       | 29.05.2024 15:42          | A                         | pstiprinu              |

 $Att\bar{e}ls. \ Ugunsdroš \bar{\imath}bai \ noz \bar{\imath}m \bar{\imath}g \bar{a}s \ in \check{z}eniertehnisk \bar{a}s \ sist \bar{e}mas \ pieņem \check{s}anas \ akts.$ 

mas pieņemšanas aktu, vai cits pieņemšanas akts apstiprināšanai, norādot vismaz vienu apstiprinātāju katrā grupā:

- Tiešais būvdarbu vadītājs iespējamās vērtības aktā iekļauto darbu vadītāji;
- Atbildīgais būvdarbu vadītājs;
- Būvdarbu vadītāji būvatļaujas būvdarbu vadītāji un darba līgumu būvdarbu vadītāji (atsevišķiem būvdarbiem);
- Būvuzraugi ja tāds ir;
- Autoruzraugs ja tāds ir;
- Ierosinātājs ja nav neviens būvuzraugs.

Katrā grupā iekļauto personu atrāda, piesaistot tai pārstāvēto uzņēmumu, ja būvdarbu žurnālā ir reģistrēts atbilstošs darba līgums, kurš ir spēkā norādot saskaņotāju. Ja viena persona pārstāv vairākus uzņēmumus, tā sarakstā parādās vairākas reizes.

Lietotājam tiek attēlots informatīvs paziņojums:

"Lūgums, norādīt apstiprinātājus no katras grupas:

- Būvniecības ierosinātājs nav obligāti jāatzīmē;
- Autoruzraugs jāatzīmē, ja ir nepieciešams autoruzrauga apstiprinājums saskaņā ar autoruzraudzības līgumu;
- Būvdarbu vadītāju norāda pēc nepieciešamības."

| Lūgums, norādīt apstiprinātājus no katras grupas:<br>Ierosinātājs nav obligāti Jāatzīmē. Autoruzraugs jāatzīmē, ja ir nepi<br>autoruzraudzības līgumu. Būvdarbu vadītāju norāda pēc nepiecieš | ieciešams autoruzrauga apstiprinājums saskaņā ar<br>iamības. |
|----------------------------------------------------------------------------------------------------|--------------------------------------------------------------|
| Apstiprinātājs                                                                                                    | Loma                                                         |
| ✓ 5-01998 Atbildīgais_20 BūvdarbuVadītājs_20                                                                                                    | Atbildīgais būvdarbu vadītājs                                |
| ✓ 4-00412 Jānis_20 BūvdarbuVadītājs_20                                                                                                    | Būvdarbu vadītājs                                            |
| ✓ 4-00061 Juris_20 Būvuzraugs_20                                                                                                    | Būvuzraugs                                                   |
| □ 1-00104 Pēteris_20 Arhitekts_20                                                                                                    | Autoruzraugs                                                 |
| ☑ Īpašnieku biedrība "BIS pārvaldnieks Nr.1", reģ.<br>nr.PRJ90000001                                                                                                    | lerosinātājs                                                 |

Attēls. Pieņemšanas aktu nodošana apstiprināšanai.

Sistēma veic šādas pārbaudes:

- Ja grupā "tiešais būvdarbu vadītāji" ir ieraksti vismaz viens ir obligāti jānorāda;
- Ja grupā "atbildīgais būvdarbu vadītājs" ir ieraksts vismaz viens ir obligāti jānorāda;
- Ja grupā "būvuzraugi" ir ieraksti vismaz viens ir obligāti jānorāda.

Sistēma nodrošina iespēju norādītām personām veikt akta apstiprināšanu paralēli.

Ja persona viena akta apstiprināšanā ir norādīta kā apstiprinātājs vairākās lomās vai kā vairāku uzņēmumu pārstāvis, veicot apstiprināšanu vai noraidīšanu vienā no lomām (vai pārstāvniecībām), darbība tiek attiecināta arī uz pārējām – katra persona aktu apstiprina tikai vienu reizi. (Speciālista vienreizēja ieraksta apstiprināšana).

Brīdī, kad sistēmā tiek norādīti un saglabāti dati par būvdarbu žurnāla pieņemšanas akta saskaņotājiem/apstiprinātajiem, sistēma automātiski tiem izveido saskaņojumu paziņojumus. Saskaņošanas paziņojumu var atvērt autorizēts BISP lietotājs arī savā fiziskas personas profilā sadaļā "Mani dati"/"Saskaņojumi".

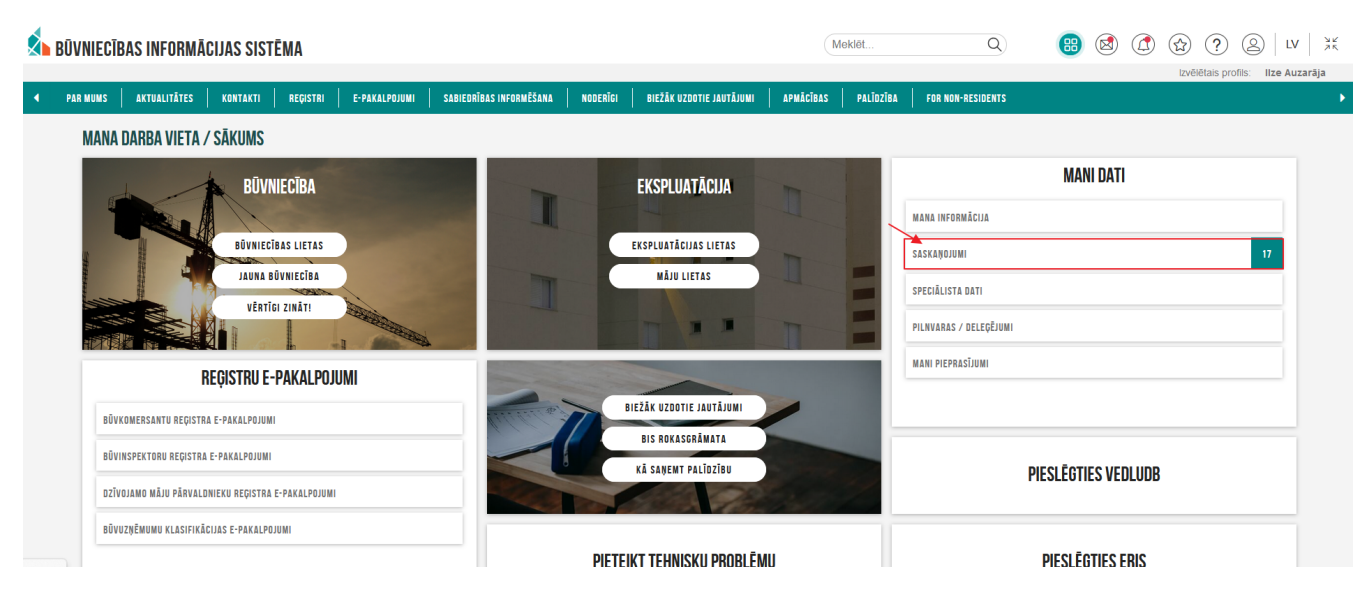

Attēls. Sadaļa "Mani dati"/"Saskaņojumi".

Sadaļa "Paziņojumi/Par saskaņojumiem":

| AZIŅOJUMI 1040 INFORMATĪ                                                           | ĪVIE 666 ATGĀDINĀJUMI 63                                                      | BRĪDINĀJUMI 88                                  | PAR PIEPRASĪJUMIEM                         | PAR SASKAŅOJUMIEM 2        | PAR IZSNIEGTAJIEM DOKUMI | ENTIEM 222       | PAZIŅOJUMU UZSTĀDĪJUMI |
|------------------------------------------------------------------------------------|-------------------------------------------------------------------------------|-------------------------------------------------|--------------------------------------------|----------------------------|--------------------------|------------------|------------------------|
| PAZIŅOJUMI / PAR SASKAI                                                            | ŅOJUMIEM                                                                      |                                                 |                                            |                            |                          |                  |                        |
| Grupa                                                                              |                                                                               | s                                               | latuss                                     |                            | A                        | Apraksts<br>akts |                        |
| Paziņojuma datums                                                                  | ÷ -                                                                           | A                                               | ilasīt arhivētus paziņojumus               |                            | Ŧ                        |                  |                        |
|                                                                                    |                                                                               |                                                 |                                            |                            |                          |                  | NOTĪRĪT MEKLĒT         |
| Par ko                                                                             | Statuss                                                                       | <ul> <li>Pieprasījuma<br/>datums</li> </ul>     | Apraksts                                   |                            |                          |                  | Izskatīšanas<br>datums |
| ▼ Paziņojums                                                                       | Neizskatīts                                                                   | 02.10.2024.                                     | Saskaņošanas pieprasīj<br>pieņemšanas akts | ums: būvniecības lietā BIS | -BL-365471-11670 ir piev | vienots būvdar   | ou žurnāla - 🗂         |
| Ziņojums                                                                           |                                                                               |                                                 |                                            |                            |                          |                  |                        |
| Labdien!                                                                           |                                                                               |                                                 |                                            |                            |                          |                  |                        |
| Informējam, ka būvniecība                                                          | as lietā BIS-BL-365471-11670 ir                                               | r pievienots būvdarbu ž                         | turnāla pieņemšanas akts "                 | Segto darbu pieņemšanas    | akts".                   |                  |                        |
| lerosinātājs: SIA "Dārzkop<br>Būvniecības lieta: BIS-BL-                           | oības 19"<br>-365471-11670 - "Veikala jaunb<br>19, Jūrmala, LV-2010.          | uīve Dārzkopības ielā 1                         | 9, Jūrmalā".                               |                            |                          |                  |                        |
| Aurese. Darzkopibas leia                                                           |                                                                               |                                                 | aību saslamentājašaijam p                  | umatīvajiem aktiem un vie  | ējās našvaldības         |                  |                        |
| Jūs esat norādīts kā saska<br>saistošajiem noteikumiem<br>Saite uz pieņemšanas akt | aņotājs. Lūdzam apliecināt risin<br><br>lu: http://bis.gov.lv/bisp/lv/portal. | lajumu atbilstibu buvni<br>/logbooks/covered_wo | rks_acceptance_acts/41443                  | 97                         | ojus pustalaibus         |                  |                        |

Attēls. Sadaļa "Paziņojumi/Par saskaņojumiem".

Atverot paziņojuma datus izvērsti, nospiežot uz pieņemšanas akta saites vai nospiežot uz mapītes ikonas, atbildīgā persona var atvērt un apskatīt saskaņojamo pieņemšanas aktu, saskaņot, noraidīt vai atvērt labošanai. Noraidot vai atverot labošanai, obligāti jānorāda pamatojums. Par ierakstu apstiprināšanu skatīt arī Būvdarbu žurnāla ierakstu apstiprināšana/noraidīšana.

## 9.3.11.1.3 Aktu detalizēto datu atrādīšana

Sarakstā "**Pieņemšanas akti**" var atvērt izvēlēto aktu, nospiežot uz "trīspunktes" ikonas ieraksta labajā pusē un izvēlēties "Atvērt jaunā logā", lai apskatītu ieraksta detalizēto skatu ar visiem ievadītajiem datiem un apstiprinātājiem.

Nospiežot uz aktīvajiem laukiem, lietotājs no akta var par pāriet uz tajā iekļauto ierakstu detalizētiem skatiem:

- Ikdienas darbiem;
- Speciāliem darbiem;
- Saņemtiem būvizstrādājumiem;

| Datums       | Akta numurs       | Akta veids                                                             | Akta nosaukums                                                         | Akta marka | Akta kods | Statuss      |                   |
|--------------|-------------------|------------------------------------------------------------------------|------------------------------------------------------------------------|------------|-----------|--------------|-------------------|
| ▶ 21.06.2024 |                   | Cits pieņemšanas akts                                                  | PN akts                                                                |            | PN        | Sagatavošanā | Atvērt jaunā logā |
| ▶ 29.05.2024 | 377105-2024-00003 | Ugunsdrošībai nozīmīgās inženiertehniskās<br>sistēmas pieņemšanas akts | Ugunsdrošībai nozīmīgās inženiertehniskās<br>sistēmas pieņemšanas akts |            |           | Apstiprināts | <b></b> ••        |

Attēls. Atvērt akta detalizēto informāciju.

- Būvprojekta lapām;
- Ražošanas rasējumiem;
- Aktiem;
- Autoruzraugu ieraksti;
- Būvuzraugu ieraksti.

## 9.3.11.2 Nozīmīgo konstrukciju pieņemšanas akts

Lai pievienotu jaunu pieņemšanas aktu ar veidu "Nozīmīgo konstrukciju pieņemšanas akts", lietotājs no "Būvdarbu žurnāla" sadaļas "Kopskats" vai "Pieņemšanas akti" nospiež pogu <+Pievienot jaunu ierakstu> un sarakstā izvēlas ieraksta veidu "Nozīmīgo konstrukciju pieņemšanas akts" un secīgi aizpilda datus līdzīgi kā Segto darbu pieņemšanas akta ar atšķirību, ka šajā aktā var norādīt apstiprinātu "Segto darbu pieņemšanas aktu" (SDA).

| AKTUĀLIE DATI DOKUMENTI PERS                                                                                                    | ONAS DOKUMEN                        | ITU SASKAŅOJUMI (1)                 | TEHNISKIE NOTE                           | IKUMI BŪVPROJEKT                       | TS RĒĶINI  | ATZINUM   | I ENERGOSERTIFIK      | ĀTI APTURĒŠANA UN PĀF            | RTRAUKUMI BŪVDA      | IRBU GAITA            | LIETAS PILN | vairāk $\equiv$    |
|----------------------------------------------------------------------------------------------------|-------------------------------------|-------------------------------------|------------------------------------------|----------------------------------------|------------|-----------|-----------------------|----------------------------------|----------------------|-----------------------|-------------|--------------------|
| BŪVDARBU ŽURNĀLS PERSONAS                                                                                                    | BŪVDARBU LĪGUMI                     | BŪVPROJEKTS                         | KONFIGURĀCIJA                            | MATERIĀLU KONFIGURĀ                    | CIJA TĀME  | DOKUME    | ENTI                  |                                  |                      |                       |             |                    |
| KOPSKATS IKDIENAS DARBI MAT                                                                                                    | ERIĀLI UN BŪVIZSTRĀD                | ĀJUMI MATERIJ                       | ĀLU APSTIPRINĀŠANA                       | TESTĒŠANAS PĀRSKI                      | ATI SPECIĀ | LIE DARBI | PIEŅEMŠANAS AKTI      | BŪVNIECĪBAS ATKRITUMI            | IZPILDĪTO DARBU A    | KTI ZIŅAS             | PAR AVĀRIJU | $v$ airāk $\equiv$ |
| Nozīmīgo konstrukciju pieņem                                                                                                    | šanas akts - jau                    | uns ieraksts                        |                                          |                                        |            |           |                       |                                  |                      |                       |             |                    |
| Datums* Laiks*<br>06.12.2024                                                                                                    |                                     |                                     |                                          |                                        |            |           |                       |                                  |                      |                       |             | CAPLADĂT           |
| Akta veids*                                                                                                    |                                     |                                     |                                          |                                        |            |           |                       |                                  |                      |                       |             | SHOLKOKI           |
| Akta nosaukums*                                                                                                    |                                     |                                     |                                          |                                        |            |           |                       | *                                |                      |                       |             |                    |
| Marka                                                                                                    |                                     |                                     |                                          |                                        |            |           |                       |                                  |                      |                       |             |                    |
| Kods                                                                                                    | <b></b>                             |                                     |                                          |                                        |            |           |                       |                                  |                      |                       |             |                    |
| Darba īss raksturojums*                                                                                                    | *                                   |                                     |                                          |                                        |            |           |                       |                                  |                      |                       |             |                    |
|                                                                                                    |                                     |                                     |                                          |                                        |            |           |                       | 1.                               |                      |                       |             |                    |
| Segto darbu pieņemšanas akti<br>+ pievienot segto parku pienemšanas                                                                  | AKTI                                |                                     |                                          |                                        |            |           |                       |                                  |                      |                       |             |                    |
|                                                                                                    |                                     |                                     |                                          |                                        |            |           |                       |                                  |                      |                       |             |                    |
| Akta sagatavošanas datums                                                                                                    | Akta veids                          |                                     |                                          |                                        |            | Akta      | numurs                | Akta nosaukum                    | s                    |                       |             |                    |
| + PIEVIENDI PAVEIKTO DANBU<br>Ja labojiet aklā iekļauto darba apjomu,<br>Darba datums Numurs<br>Nav ierakstu<br>Izmantotie materiāli | nepieciešamas pārlie<br>Darba veids | cināties, ka saistītā<br>Būvprojekt | izmantotā materiāla a<br>a lapa/rasējums | apjoms ir korekts<br>Atbildīgā persona |            | Darbu apr | aksts                 | Apjoms kopėjais /<br>citos aktos | Mērvienība           | Aktā iekļau<br>apjoms | ıtais       |                    |
| + PIEVIENOT IZMANTOTO MATERIĀLU                                                                                                    |                                     |                                     |                                          |                                        |            |           |                       |                                  |                      |                       |             |                    |
| Nosaukums                                                                                                    |                                     | Izcelsme 🛈                          | )                                        | Dau                                    | udzums     |           | Mērvienība            | ldentifikāc                      | ijas numuri/Saņemši  | anas datumi/le        | raksta Nr   |                    |
| IVAV IEFAKSLU                                                                                                    |                                     |                                     |                                          |                                        |            |           |                       |                                  |                      |                       |             |                    |
| <b>Ražošanas rasējumi</b><br>+ pievienot ražošanas rasejumu                                                                          |                                     |                                     |                                          |                                        |            |           |                       |                                  |                      |                       |             |                    |
| Datums                                                                                                    | Numurs Nosau                        | ıkums                               | Rasēji                                   | uma izstrādātājs                       |            | Apak      | šuzņēmējs, kurš atbil | d par rasējuma Bū                | vprojekta daļu sarak | sts                   |             |                    |
| Nav ierakstu                                                                                                    |                                     |                                     |                                          |                                        |            | pievi     | enosanu               |                                  |                      |                       |             |                    |
| <b>Būvprojekta lapas/rasējumi</b><br>+ pievienot būvprojekta lapu/rasejumu                                                           |                                     |                                     |                                          |                                        |            |           |                       |                                  |                      |                       |             |                    |
| Marka                                                                                                    | Oriģin                              | ainumurs                            |                                          | Nosaukums                              |            |           | Revīzija              | Saskaņošanas<br>datums           |                      |                       |             |                    |
| Nav ierakstu                                                                                                    |                                     |                                     |                                          |                                        |            |           |                       |                                  |                      |                       |             |                    |

| <b>Uzraugu ieraksti</b><br>+ pievienot uzraugu ierakstu |        |                |                     |                   |
|---------------------------------------------------------|--------|----------------|---------------------|-------------------|
| Datums                                                  | Numurs | leraksta veids | Novērojumu apraksts | Atbildīgā persona |
| Nav ierakstu                                            |        |                |                     |                   |
|                                                         |        |                |                     |                   |
| Pielikumi                                               |        |                |                     |                   |
|                                                         |        |                |                     |                   |
| TILTING DOCOMENTO                                       |        |                |                     |                   |
|                                                         |        |                |                     |                   |
| SAGLABĀT                                                |        |                |                     |                   |

Akta pieņemšanas datums - obligāts, pēc noklusējuma tiks atrādīts ieraksta izveidošanas "Datums" un "Laiks". Tos var mainīt.

Akta veids – obligāts, izvēle no iepriekšējos aktos izmantoto vērtību saraksta vai pievieno jaunu brīvā teksta vērtību. Lai ievadītu jaunu veidu, lietotājs ievada vērtību un apstiprina to, nospiežot taustinu Enter.

Akta nosaukums – obligāts, brīvi ievadāms teksts.

Marka un Kods – akta numurs, obligāts. Skatīt Būvdarbu žurnāla aktu numuru veidošana.

Darba īss raksturojums - obligāts, brīvi ievadāms teksts.

Segto darbu pieņemšanas akti – lietotājs var izvēlēties no šīs būvniecības lietas būvdarbu žurnāla apstiprinātiem

ierakstiem ar veidu "Segto darbu pieņemšanas akts", nospiežot pogu + PIEVIENOT SEGTO DARBU PIEŅEMŠANAS AKT

| <ul> <li>Mekléšana</li> </ul> |                       |                                 |                                  |                   |
|-------------------------------|-----------------------|---------------------------------|----------------------------------|-------------------|
| Akta veids                    |                       |                                 |                                  | _                 |
| Akta numurs                   |                       | Akta sastādīšanas datums<br>🛗 — |                                  | ¥                 |
|                               |                       |                                 |                                  | MEKLĒT NOTĪRĪT    |
| Akta sastādīšanas<br>datums   | Akta veids            |                                 | Akta numurs                      | Akta nosaukums    |
| 27.10.2021 07:00              | Akcepttestēšanas akts |                                 | AR-SDA_001-<br>376391-2021-00001 | SDA nosaukums ABC |
|                               |                       |                                 |                                  |                   |

Attēls. Segto darbu pienemšanas ierakstu pievienošana.

Veikto darbu saraksts – pēc noklusējuma parādās norādīto segto darbu pieņemšanas aktu darbu saraksts. Papildus lietotājs var izvēlēties no šīs būvniecības lietas būvdarbu žurnāla apstiprinātiem ierakstiem ar veidu "Ikdienas

darbi", "Speciālie darbi", nospiežot pogu + PIEVIENOT PAVEIKTO DARBU. Pievienoto ierakstu iespējams dzēst.

Izmantotie materiāli – pēc noklusējuma parādās unikālo materiālu saraksts no veikto darbu sarakstā iekļautiem ikdienas darbu ierakstiem norādītiem saņemtiem materiāliem. Katrs ieraksts ir saite uz atbilstošo saņemtā materiāla ierakstu. Lietotājs var izdzēst vai pievienot jaunu ierakstu no šīs būvniecības lietas būvdarbu žurnāla apstiprinātiem ierakstiem ar veidu "Saņemtie materiāli un būvizstrādājumi", nospiežot pogu — PIEVIENOT IZMANTOTO MATERIĀLU

Būvprojekta dokumentācijas lapas/rasējumi - lietotājs var izvēlēties aktuālā būvprojekta dokumentācijas lapas. Sistēma automātiski jau pielasīs datus no "Veikto darbu sarakstā" iekļautiem ierakstiem. Lietotājs var izdzēst

vai pievienot jaunu ierakstu, nospiežot pogu + PIEVIENOT PROJEKTA DOKUMENTĀCIJAS LAPU/RASĒJUMU.

 $\mathbf{Uzrauga} ~\mathbf{ieraksti} - \mathbf{lietot\bar{a}} \mathbf{js} ~\mathbf{var} ~\mathbf{izv\bar{e}} \mathbf{l\bar{e}ties} ~\mathbf{no} ~\mathbf{\bar{s}} \mathbf{\bar{s}} ~\mathbf{b\bar{u}vniec\bar{n}} \mathbf{bas} ~\mathbf{lietas} ~\mathbf{b\bar{u}vdarbu} ~\mathbf{\bar{z}urn\bar{a}} \mathbf{la} ~\mathbf{apstiprin\bar{a}tiem} ~\mathbf{ierakstiem} ~\mathbf{ar}$ 

veidu "Autoruzrauga ieraksti", Būvuzrauga ieraksti", nospiežot uz + **PIEVIENOT UZRAUGU IERAKSTU**. Pievienoto ierakstu iespējams dzēst.

"Pielikumos" lietotājs var pievienot datnes, ja nepieciešams, nospiežot uz "Pievienot dokumentu" un izvēloties to no savas darba stacijas.

Lai saglabātu ierakstu – nospiež pogu **<Saglabāt>**.

Lai apstiprinātu ierakstu – nospiež pogu  $\langle Apstiprināt \rangle$ . Ja lietotājam nav tiesības apstiprināt, nospiež pogu  $\langle Nodot apstiprināšanai \rangle$ .

Lietotājs var dzēst ierakstu, ja tas nav nodots apstiprināšanai vai nav apstiprināts.

Ierakstu var atvērt labošanai. Pēc labošanas ierakstu jāapstiprina vēlreiz.

Kā apstiprināt nozīmīgo konstrukciju pieņemšanas aktu, skatīt Pieņemšanas aktu apstiprināšana.

#### 9.3.11.3 Ugunsdrošībai nozīmīgās inženiertehniskās sistēmas pieņemšanas akts

Lai pievienotu jaunu pieņemšanas aktu ar veidu "Ugunsdrošībai nozīmīgās inženiertehniskās sistēmas pieņemšanas akts", lietotājs no "Būvdarbu žurnāla" sadaļas "Kopskats" vai "Pieņemšanas akti" nospiež pogu <+Pievienot jaunu ierakstu> un sarakstā izvēlas ieraksta veidu "Ugunsdrošībai nozīmīgās inženiertehniskās sistēmas pieņemšanas akts" un secīgi aizpilda datus līdzīgi kā Segto darbu pieņemšanas aktā.

| AKTUĀLIE DATI DOKUMENTI PERSONAS DOKUMENTU SASKAŅOJUMI (1) TEHNISKIE NOTEIKUMI BŪVPROJEKTS RĒĶINI ATZINUMI ENERGOSERTIFIK.         | ĀTI   APTURĒŠANA UN PĀRTRAUKUMI   BŪVDARBU GAITA   LIETAS PILN VAIRĀK 🚍     |
|----------------------------------------------------------------------------------------------------|-----------------------------------------------------------------------------|
| BŪVDARBU ŽURNĀLS PERSONAS BŪVDARBU LĪGUMI BŪVPROJEKTS KONFIGURĀCIJA MATERIĀLU KONFIGURĀCIJA TĀME DOKUMENTI                         |                                                                             |
| KOPSKATS IKDIENAS DARBI MATERIĀLI UN BŪVIZSTRĀDĀJUMI MATERIĀLU APSTIPRINĀŠANA TESTĒŠANAS PĀRSKATI SPECIĀLIE DARBI PIEŅEMŠANAS AKTI | BŪVNIECĪBAS ATKRITUMI   IZPILDĪTO DARBU AKTI   ZIŅAS PAR AVĀRIJU 🛛 VAIRĀK 🚍 |
| Ugunsdrošībai nozīmīgās inženiertehniskās sistēmas pieņemšanas akts - jauns ieraksts                                               |                                                                             |
| Datums* Laiks*<br>06.12.2024 	(ii) 07:00                                                                                           | («) SAGLABĀT                                                                |
| Akta veids*                                                                                                    | · · · · · · · · · · · · · · · · · · ·                                       |
| Akta nosaukums*                                                                                                    |                                                                             |
| Marka                                                                                                    |                                                                             |
| Kods                                                                                                    |                                                                             |
| Darba īss raksturojums*                                                                                                    | <i>k</i>                                                                    |

Attēls. Ugunsdrošībai nozīmīgās inženiertehniskās sistēmas pieņemšanas akta pamatdati.

Pēc noklusējuma tiks atrādīts ieraksta izveidošanas "Datums" un "Laiks".

Obligāti norāda **"Akta veidu"** – izvēle no vērtību saraksta, ar iespēju norādīt savu vērtību, kuru automātiski pievieno pie šīs būvniecības lietā pieejamām aktu veidu vērtībām.

Brīvā tekstā obligāti ievada "**Akta numuru**" – tam jābūt unikālam būvniecības lietas ietvaros. Lietotājam pēc ievadītiem simboliem piedāvā būvniecības lietā jau piešķirto akta numuru.

Brīvā tekstā ievada "Akta nosaukumu".

Marka un Kods – akta numurs, obligāts. Skatīt Būvdarbu žurnāla aktu numuru veidošana.

Darba īss raksturojums - obligāts, brīvi ievadāms teksts.

## + PIEVIENOT PAVEIKTO DARBU

Zem "Veikto darbu saraksta" pievieno paveiktos darbus – izvēle no šīs būvniecības lietas būvdarbu žurnāla apstiprinātiem ierakstiem ar veidu "Ikdienas darbi" un "Speciālie darbi", nospiežot pogu.

Zem "Izmantotie materiāli" automātiski izveidojas unikālo saņemto materiālu saraksts, no "Veikto darbu sarakstā" iekļautiem "Ikdienas darbu" ierakstos norādītiem saņemtiem materiāliem. Lietotājs var izdzēst vai pievienot jaunu ierakstu no šīs būvniecības lietas būvdarbu žurnāla apstiprinātiem ierakstiem ar veidu "Saņemtie materiāli".

Zem "Uzraugu ieraksti" izvēlas no šīs būvniecības lietas būvdarbu žurnāla apstiprinātiem ierakstiem ar veidu

"Autoruzrauga ieraksti" un "Būvuzrauga ieraksti", nospiežot pogu+ PIEVIENOT UZRAUGU IERAKSTU .

"Pielikumos" lietotājs var pievienot datnes, ja nepieciešams, nospiežot uz "Pievienot dokumentu" un izvēloties to no savas darba stacijas.

Lai saglabātu ierakstu – nospiež pogu **<Saglabāt>.** 

Ja lietotājam ir tiesības apstiprināt būvdarbu žurnālu – spiež pogu  $\langle Apstiprināt \rangle$ , vai, ja nav tiesības apstiprināt un vajag nodot saskaņošanai ar citām personām, nospiež pogu  $\langle Nodot apstiprināšanai \rangle$ .

Kā apstiprināt ugunsdrošībai nozīmīgās inženiertehniskās sistēmas pieņemšanas aktu, skatīt Pieņemšanas aktu apstiprināšana.

#### 9.3.11.4 Cits pieņemšanas akts

Ja nepieciešams pievienot kādu detalizētāku, sistēmā nedefinētu darbu ierakstu, lietotājs, kurš esošajā būvniecības lietā ir norādīts kā atbildīgais būvdarbu vadītājs, tiešais darba vadītājs vai būvuzraugs, izvēlas jaunu būvdarbu žurnāla ierakstu "**Cits pieņemšanas akts**" un secīgi aizpilda datus līdzīgi kā Segto darbu pieņemšanas aktā.

| AKTUĀLIE DATI DOKUMENTI PERSONAS DOKUMENTU SASKAŅOJUMI (1) TEHNISKIE NOTEIKUMI BŪVPROJEKTS RĒĶINI ATZINUMI ENERGOSERTIFIK          | ĀTI APTURĒŠANA UN PĀRTRAUKU         | JMI BŪVDARBU GAITA LIETAS PILII VAIRĀ          | ik 😑 |
|----------------------------------------------------------------------------------------------------|-------------------------------------|------------------------------------------------|------|
| BŪVDARBU ŽUKNĀLS PERSONAS BŪVDARBU LĪGUMI BŪVPROJEKTS KONFIGURĀCIJA MATERIĀLU KONFIGURĀCIJA TĀME DOKUMENTI                         |                                     |                                                |      |
| KOPSKATS IKDIENAS DARBI MATERIĀLI UN BŪVIZSTRĀDĀJUMI MATERIĀLU APSTIPRINĀŠANA TESTĒŠANAS PĀRSKATI SPECIĀLIE DARBI PIEŅEMŠANAS AKTI | BŪVNIECĪBAS ATKRITUMI IZI           | PILDĪTO DARBU AKTI 🕴 ZIŅAS PAR AVĀRIJU 🛛 VAIRĀ | ik = |
| Cits pieņemšanas akts - jauns ieraksts           Datums*         Laiks*           06.12.2024         m         07:00               |                                     | (K) SAGLAB                                     | BĀT  |
| Akta veids*                                                                                                    | *                                   |                                                |      |
| Akta nosaukums*                                                                                                    |                                     |                                                |      |
| Marka                                                                                                    |                                     |                                                |      |
| Kods                                                                                                    |                                     |                                                |      |
| Darba iss raksturojums*                                                                                                    | li.                                 |                                                |      |
| Veikto darbu saraksts<br>+ plevienot paveikto darbu                                                                                |                                     |                                                |      |
| Ja labojiet aktā lekļauto darba apjomu, nepieciešamas pārliecināties, ka saistītā izmantotā materiāla apjoms ir korekts            |                                     |                                                |      |
| Darba datums Numurs Darba veids Būvprojekta lapairasējums Atbildīgā persona Darbu apraksts                                         | Apjoms kopējais / Mo<br>citos aktos | ērvienība Aktā iekļautais apjoms               |      |
| Nav lerakstu                                                                                                    |                                     |                                                |      |

Attēls. Cits pieņemšanas akts - pamatinformācijas un veikto darbu bloks.

Akta pieņemšanas datums – obligāts, pēc noklusējuma tiks atrādīts ieraksta izveidošanas "**Datums**" un "**Laiks**". Tos var mainīt.

**Akta veids** – obligāts, izvēle no iepriekšējos aktos izmantoto vērtību saraksta vai pievieno jaunu brīvā teksta vērtību. Lai ievadītu jaunu veidu, lietotājs ievada vērtību un apstiprina to, nospiežot taustiņu Enter.

Akta nosaukums – obligāts, brīvi ievadāms teksts.

Marka un Kods – akta numurs, obligāts. Skatīt Būvdarbu žurnāla aktu numuru veidošana.

Darba īss raksturojums - obligāts, brīvi ievadāms teksts.

Veikto darbu saraksts – lietotājs var izvēlēties no šīs būvniecības lietas būvdarbu žurnāla apstiprinātiem ierak-

stiem ar veidu "Ikdienas darbi", "Speciālie darbi", nospiežot pogu+ PIEVIENOT PAVEIKTO DARBU.

| P                                                                                                 | AVEIKI               | TO DARBU MEKLÉ                 | ĒŠANA  |              |
|---------------------------------------------------------------------------------------------------|----------------------|--------------------------------|--------|--------------|
| •                                                                                                 | Meklēša              | ana                            |        |              |
|                                                                                                   | arba veid<br>×Speciā | ids<br>ālie darbi 🔍 × Ikdienas | darbi  |              |
| At                                                                                                | tbildīgais           | s uzņēmums                     |        |              |
| Dr                                                                                                | arbu apr             | raksts                         |        |              |
|                                                                                                   |                      |                                |        |              |
| c                                                                                                 |                      | Darba datums                   | Numurs | Darba veid   |
| C                                                                                                 |                      | 01.10.2024 08:00               | 1917   | lkdienas dai |
| C                                                                                                 |                      | 28.09.2024 08:00               | 1916   | lkdienas dai |
|                                                                                                   |                      | 27.09.2024 08:00               | 1915   | lkdienas dai |
| Atvērtajā lokā iespējams veikt atlasi un atlasīt paveiktos darbus, norādot meklēšanas kritērijus: |                      |                                |        |              |
|                                                                                                   |                      | (00.03.2024)                   |        |              |
| ☑ 09.09.2024 08:00 1854 Ikdienas da                                                               | arbi                 | -                              |        | Ale          |

Atzīmē veiktos darbus, ieliekot pazīmi izvēles rūtiņā [v] un nospiež pogu:

Veiktie darbi tiek pievienoti. Pievienotos veikto darbu ierakstus iespējams dzēst. Ieraksta datums ir saite uz atbilstošā darba ierakstu.

| VEIKTO DARBU SARAK<br>+ pievienot paveikt | IKTO DARBU SARAKSTS<br>- Pleviekot Paveikto Bakeu<br>Ja Jabojiet aktā iekļauto darba apjomu, nepieciešamas pārliecināties, ka saistītā izmantotā būvizstrādājuma apjoms ir korekts |                 |                                          |                                               |                |                                  |            |                        |   |  |
|-------------------------------------------|----------------------------------------------------------------------------------------------------|-----------------|------------------------------------------|-----------------------------------------------|----------------|----------------------------------|------------|------------------------|---|--|
| Datums                                    | Numurs                                                                                                    | Darba veids     | Projekta dokumentācijas<br>Iapa/rasējums | Atbildīgā persona                             | Darbu apraksts | Apjoms kopējais /<br>citos aktos | Mērvienība | Aktā iekļautais apjoms |   |  |
| ▶ 06.11.2021 08:00                        | 23                                                                                                    | Speciālie darbi | AR-4-0 Fasāde asīs (Lapas4 nos)          | 4-00412 Jānis_20<br>BūvdarbuVadītājs_20       | apraksts       | 4.0 / 0.0                        | dienas     | 4.0                    | Û |  |
| ▶ 27.10.2021 08:00                        | 17                                                                                                    | Ikdienas darbi  | -                                        | 5-01998 Atbildīgais_20<br>BūvdarbuVadītājs_20 | Sienu mūrēšana | 11.0 / 0.0                       | m2         | 11.0                   | Û |  |

Attēls. Veikto darbu saraksts aktā.

Izmantotie materiāli – lietotājs var pievienot ierakstu no šīs būvniecības lietas būvdarbu žurnāla apstiprinātiem ierakstiem ar veidu "Saņemtie materiāli un būvizstrādājumi". Sistēma automātiski jau pielasīs datus no "Veikto darbu sarakstā" iekļautiem ierakstiem. Lietotājs var izdzēst vai pievienot jaunu ierakstu, nospiežot pogu — PIEVIENOT IZMANTOTO MATERIĀLU. Katra ieraksta "Identifikācijas numurs/ Saņemšanas datums" ir saite uz

atbilstošā materiāla ierakstu.

**Ražošanas rasējumi** – automātiski pielasa ražošanas rasējumus, kas jau piesaistīti pie paveiktajiem darbiem, kas tika norādīti. Iespējams pievienot citu ražošanas rasējumu.

| <b>RAŽOŠANAS RASĒJUMI</b><br>+ pievienot ražošanas rasejumu |        |                               |                       |                                                         |                                                     |   |
|-------------------------------------------------------------|--------|-------------------------------|-----------------------|---------------------------------------------------------|-----------------------------------------------------|---|
| Datums                                                      | Numurs | Nosaukums                     | Rasējuma izstrādātājs | Apakšuznēmējs, kurš atbild par rasējuma<br>pievienošanu | Būvniecības ieceres dokumentācijas daļu<br>saraksts |   |
| 27.10.2021 08:00                                            | 12     | Nosaukums ražošanas rasējumam | Izstrādātājs 1        | -                                                       |                                                     | Û |

Attēls. Ražošanas rasējumu saraksts aktā.

**Būvprojekta dokumentācijas lapas/rasējumi** - lietotājs var izvēlēties aktuālā būvprojekta dokumentācijas lapas. Sistēma automātiski jau pielasīs datus no "Veikto darbu sarakstā" iekļautiem ierakstiem. Lietotājs var izdzēst vai pievienot jaunu ierakstu, nospiežot pogu 
→ PIEVIENOT PROJEKTA DOKUMENTĀCIJAS LAPU/RASĒJUMU.

| PROJEKTA DOKUMENTĀCIJAS LAPAS/RASĒJUMI<br>+ pievienot projekta dokumentācijas lapu/rasejui | NU             |                          |          |            |
|--------------------------------------------------------------------------------------------|----------------|--------------------------|----------|------------|
| Marka                                                                                      | Oriģinālnumurs | Nosaukums                | Revīzija |            |
| AR                                                                                         | 004            | Fasāde asīs (Lapas4 nos) | 0        | <b>b</b> û |

Uzrauga ieraksti – lietotājs var izvēlēties no šīs būvniecības lietas būvdarbu žurnāla apstiprinātiem ierakstiem ar veidu "Autoruzrauga ieraksti", Būvuzrauga ieraksti", nospiežot uz + **PIEVIENOT UZRAUGU IERAKSTU**. Pievienoto ierakstu iespējams dzēst. Katrs ieraksts ir saite uz atbilstoša veida ierakstu.

| <b>Uzraugu ieraksti</b><br>+ pievienot uzraugu ierakstu |        |                     |                     |                                |   |
|---------------------------------------------------------|--------|---------------------|---------------------|--------------------------------|---|
| Datums                                                  | Numurs | leraksta veids      | Novērojumu apraksts | Atbildīgā persona              |   |
| 11.06.2024 08:30                                        | 119    | Büvuzrauga ieraksts | Novērojuma apraksts | 4-00061 Juris_20 Būvuzraugs_20 | Ĥ |
|                                                         |        |                     |                     |                                |   |
| Pielikumi                                               |        |                     |                     |                                |   |
| Pielikumi *                                             |        |                     |                     |                                |   |
| PIEVIENOT DOKUMENTU                                     |        |                     |                     |                                |   |
|                                                         |        |                     |                     |                                |   |
| SAGLABÅT                                                |        |                     |                     |                                |   |

Attēls. Uzraugu saraksts aktā.

Pielikumi – obligāti viena vai vairākas datnes.

Lai saglabātu ierakstu – nospiež pogu<br/>  $<\!\!\!\mathbf{Saglab\bar{a}t}\!\!>$ .

Lai apstiprinātu ierakstu – nospiež pogu $<\!\!{\bf Apstiprināt}\!\!>\!\!.$ Ja lietotājam nav tiesības apstiprināt, nospiež pogu $<\!\!{\bf Nodot}$  apstiprināšanai $\!>\!\!.$ 

Akta pievienošanu apstiprina atbildīgais būvdarbu vadītājs.

Lietotājs var dzēst ierakstu, ja tas nav nodots apstiprināšanai vai nav apstiprināts.

Ierakstu var atvērt labošanai. Pēc labošanas ierakstu jāapstiprina vēlreiz.

Kā apstiprināt/noraidīt būvdarbu žurnāla ierakstus — skatīt šeit.

## 9.3.11.5 Veikto būvdarbu pieņemšanas akts

Lietotājiem, kuri ir autorizējušies BISP un kuriem ir tiesības darboties ar Būvdarbu žurnālu, sadaļā "**Pieņemšanas akti**" ir pieejama iespēja izveidot jaunu dokumentu "**Veikto būvdarbu pieņemšanas akts**", ja Būvdarbu uzsākšanas nosacījumu (BUN) izpildes atzīme ir veikta, sākot ar 01.07.2025., vai atzīme veikta pirms šī datuma, pēc brīvprātības principa pārslēgts uz jauno Būvdarba žurnāla pildīšanas režīmu.

Tādā gadījumā vairs nav iespējams veidot šādus ierakstus: - Speciālie darbi; - Segto darbu akts; - Nozīmīgo konstrukciju pieņemšanas akts.

![Attēls. Izvēle veidot "Veikto būvdarbu pieņemšanas aktu".](media/BIS.LDK.BISP.31.09\_Buvdarbi\_un\_buvdarbu

Atverot "**Veikto būvdarbu pieņemšanas akta**" jauna ieraksta veidošanai, līdzīgi kā citus aktus secīgi aizpildot datus ievades formas blokos jeb sadaļās.

## • Akta pamatdati:

- Datums un laiks obligāti aizpildāmi lauki.
- Akta veids automātiski iestatīts uz "Veikto būvdarbu pieņemšanas akts", nav rediģējams.
- Akta nosaukums obligāti aizpildāms brīvā teksta lauks.
- Marka nav obligāta. Izvēle no būvniecības lietas; tiek izmantota akta numura ģenerēšanai.
- Kods nav obligāts. Izvēle no iepriekš ievadītajiem kodiem; tiek izmantots akta numura ģenerēšanai.
- Darba īss raksturojums obligāts brīvā teksta lauks.

| BŪVDARBU ŽURNĀLS PERSONAS                                                                                                    | BÛVDARBU LĪGUMI BŪVPROJEKTS ↔ SASK                     | AŅOJUMI KONFIGURĀCIJA MATE    | RIĀLU KONFIGURĀCIJA TĀME                      | DOKUMENTI                                   |                           |
|----------------------------------------------------------------------------------------------------|--------------------------------------------------------|-------------------------------|-----------------------------------------------|---------------------------------------------|---------------------------|
| KOPSKATS IKDIENAS DARBI M                                                                                                    | ATERIĀLI UN BŪVIZSTRĀDĀJUMI MATERIĀLU APSTIP           | RINĀŠANA TESTĒŠANAS PĀRSKATI  | PIEŅEMŠANAS AKTI BŪVNIECĪBA                   | S ATKRITUMI ZPILDĪTO DARBU AKTI             | VAIRĀK 🚍                  |
| Veikto būvdarbu pieņemšana           Datums*         Laiks*           01.07.2025         07.00           Akta veids*         Veikto būvdarbu pieņemšanas akts           Akta veids*         Marka           Kods         Darba īss raksturojums*           Veikto darbu saraksts         +           PIEVIENOT PAVEIKTO DARBU         * | Is akts - jauns ieraksts                               |                               | UUUICLOD                                      |                                             | SAGLABAT                  |
| Ja labojiet aktā iekļauto darba apjom                                                                                                    | nu, nepieciešamas pārliecināties, ka saistītā izmantot | ā materiāla apjoms ir korekts |                                               |                                             |                           |
| Darba datums Numurs                                                                                                    | Darba veids Būvprojekta lapa/rasējums                  | s Atbildīgā persona           | Darbu apraksts                                | Apjoms kopējais / Mērvienība<br>citos aktos | Aktā iekļautais<br>apjoms |
| Nav ierakstu                                                                                                    |                                                        |                               |                                               |                                             |                           |
| Izmantotie materiāli<br>+ Pievienot izmantoto materiālu<br>Nosaukums                                                                                                    | izcelsme ①                                             | Daudzums                      | Mērvienība                                    | ldentifikācijas numuri/Saņem                | šanas datumi/leraksta Nr  |
| Nav ierakstu                                                                                                    |                                                        |                               |                                               |                                             |                           |
| Ražošanas rasējumi<br>+ pievienot ražošanas rasējumu                                                                                                    |                                                        |                               |                                               |                                             |                           |
| Datums                                                                                                    | Numurs Nosaukums Ra                                    | sējuma izstrādātājs           | Apakšuzņēmējs, kurš atbild pa<br>pievienošanu | r rasējuma Būvprojekta daļu saral           | ksts                      |
| Nav ierakstu                                                                                                    |                                                        |                               |                                               |                                             |                           |
| Būvprojekta lapas/rasējumi<br>+ pievienot būvprojekta lapu/rasē                                                                                                    | חשת                                                    |                               |                                               |                                             |                           |
| Marka                                                                                                    | Oriģinālnumurs                                         | Nosaukums                     | Revīzija                                      | Saskaņošanas<br>datums                      |                           |
| Nav ierakstu                                                                                                    |                                                        |                               |                                               |                                             |                           |
| <b>Uzraugu ieraksti</b><br>+ pievienot uzraugu ierakstu                                                                                                    |                                                        |                               |                                               |                                             |                           |
| Datums<br>Nav ierakstu                                                                                                    | Numurs leraksta veids                                  | Novērojumu apraksts           | Atbildīgā pe                                  | rsona                                       |                           |
| Pielikumi<br>Pievienotās datnes *                                                                                                    |                                                        |                               |                                               |                                             |                           |
|                                                                                                    |                                                        | levelc vai izvēlies           | s datni(es)                                   |                                             |                           |
| SAGLABAT                                                                                                    |                                                        |                               |                                               |                                             |                           |

Attēls. Veikto būvdarbu pieņemšanas akta ievades forma.

- Veikto darbu saraksts iespēja pievienot apstiprinātos ikdienas darbus no Būvdarbu žurnāla.
  - Pie vairāku dienu darbiem norādīts arī darba periods (no–līdz), gan pievienošanas formā, gan skatā.
- Izmantotie materiāli iespēja pievienot būvdarbos izmantoto materiālu ierakstus.
- Ražošanas rasējumi iespēja pievienot ražošanas rasējumus.
- Būvprojekta lapas / rasējumi iespēja pievienot būvprojekta rasējumus.
- Uzraugu ieraksti iespēja pievienot uzraudzības ierakstus.
- Pielikumi iespēja pievienot dokumentu pielikumus.
  - Vismaz viens pielikums ir obligāts.

Akta numura ģenerēšana notiek automātiski, izmantojot esošo akta numura veidošanas algoritmu.

Akta nodošana apstiprināšanai un apstiprināšana notiek analogi pārējiem aktiem Būvdarbu žurnālā.

Aktam pieejamie statusi un iespējamās darbības ir tādas pašas kā citiem aktiem, piemēram, "Segto darbu pieņemšanas akts".

## 9.3.12 Būvniecības atkritumi

Būvniecības lietas sadaļā "**Būvdarbu žurnāls**" no izkrītošās izvēlnes ir iespējams atvērt sadaļu "**Būvniecības atkritumi**".

| BŮVNIECĪBAS LIETA: BŽ BŪVNIECĪBAS IECERE SĀKUMĀ BEZ KĀRTĀM AR MELIORĀCIJAS JAUNBŪVI BV APMĀCĪBĀM |                                                                                                    |                                                                                |                             |                                             |                                           |  |  |
|--------------------------------------------------------------------------------------------------|----------------------------------------------------------------------------------------------------|--------------------------------------------------------------------------------|-----------------------------|---------------------------------------------|-------------------------------------------|--|--|
| BIS-BL-377105-12715                                                                              | BIS-BL-377105-12715 · Büvdarbi) · Mācību būvvalde - Pārbūve, Jauna būvniecība · 13.01.2022 09:39 · <u>Notikumu vēsture</u> ·                                                                |                                                                                |                             |                                             |                                           |  |  |
| AKTUĀLIE DATI   DOKUMENTI                                                                        | AKTUĀLIE DATI DOKUMENTI PERSONAS DOKUMENTU SASKAŅOJUMI (1) TEHNISKIE NOTEIKUMI BŪVPROJEKTS RĒĶĪNI ATZINUMI ENERGOSERTIFIKĀTI APTURĒŠANA UN PĀRTRAUKUMI. BŪVDARBU GAITA LIETAS PILĪ VAIRĀK = |                                                                                |                             |                                             |                                           |  |  |
| BŪVDARBU ŽURNĀLS PERSON                                                                          | IAS BŪ\                                                                                                    | IDARBU LĪGUMI BŪVPROJEKTS KONFIGURĀCIJA MATERIĀLU KONFIGURĀ                    | ĀCIJA TĀME DOKUMENTI        |                                             |                                           |  |  |
| KOPSKATS IKDIENAS DARBI                                                                          | MATERI                                                                                                    | ĀLI UN BŪVIZSTRĀDĀJUMI MATERIĀLU APSTIPRINĀŠANA TESTĒŠANAS PĀRSK               | ATT SPECIĀLIE DARBI PIEŅEMŠ | ANAS AKTI BŪVNIECĪBAS ATKRITUMI IZPILDĪTO I | DARBU AKTI 📔 ZIŅAS PAR AVĀRIJU 🛛 VAIRĀK 🚍 |  |  |
| - BŪVNIECĪBAS ATKRITUMI                                                                          |                                                                                                    |                                                                                |                             |                                             |                                           |  |  |
| leraksta velds<br>Datums                                                                         | <b>≝</b> -                                                                                                    | Statuss                                                                        | _                           | Atkritumu veids                             | · ·                                       |  |  |
|                                                                                                  |                                                                                                    |                                                                                | WEKLÉT                      | LEJUPIELÄDĖT NOTĪRĪT SAULABĀT KRI           | TËRIJUS (ATJAUNOT KRITËRIJUS              |  |  |
| → PIEVIENOT JAUNU IERAKSTU                                                                       |                                                                                                    |                                                                                |                             |                                             |                                           |  |  |
| Datums                                                                                           | Numurs                                                                                                    | leraksta veids                                                                 | Statuss                     | Izveidoja                                   |                                           |  |  |
| • 11.06.2024                                                                                     | 115                                                                                                    | Būvniecības atkritumu deklarēšana                                              | Sagatavošanā                | Pēteris_03 Arhitekts_03                     | ••                                        |  |  |
| ▶ 11.06.2024                                                                                     | 116                                                                                                    | Būvniecības atkritumu izvešana uz rekultivējamu derīgo izrakteņu ieguves vietu | Sagatavošanā                | Pēteris_03 Arhitekts_03                     | ••                                        |  |  |
| • 11.02.2022                                                                                     | 6                                                                                                    | Būvniecības atkritumu deklarēšana                                              | Apstiprināts                | Atbildīgais_20 BūvdarbuVadītājs_20          |                                           |  |  |

Attēls. Atvērt Būvdarbu žurnāla sadaļu "Būvniecības atkritumi".

Būvniecības atkritumu sadaļa ir pieejama lietotājam, kurš ir:

- Būvniecības ierosinātājs vai tā pilnvarota persona;
- Lietotājs ir būvatļaujas pielikumā norādītais:
  - Atbildīgais Būvdarbu vadītājs;
  - Būvdarbu vadītājs;
  - Būvdarbu veicējs;
  - Būvuzraugs;
  - Autoruzraugs;
  - Darba drošības koordinators;
- Lietotājs ir līgumpersona ar aktīvu būvdarbu līgumu būvniecības lietā.

| Datums                                                               | Numurs | leraksta veids                                                                 | Statuss              | Izveidoja                                   |    |
|----------------------------------------------------------------------|--------|--------------------------------------------------------------------------------|----------------------|---------------------------------------------|----|
| 11.06.2024                                                           | 115    | Būvniecības atkritumu deklarēšana                                              | Sagatavošanā         | Pēteris_03 Arhitekts_03                     |    |
| ▶ 11.06.2024                                                         | 116    | Būvniecības atkritumu izvešana uz rekultivējamu derīgo izrakteņu ieguves vietu | Sagatavošanā         | Pēteris_03 Arhitekts_03                     |    |
| ▼ 11.02.2022                                                         | 6      | Būvniecības atkritumu deklarēšana                                              | Apstiprināts         | Atbildīgais_20 BūvdarbuVadītājs_20          | •• |
| Tāmes pozīcija -<br>Atkritumu veids 170102 - Ķieģeļi<br>Apjoms 250.0 |        | Mērvienība m                                                                   | 3                    |                                             |    |
|                                                                      |        | kritumu veids 170102 - Ķieģeļi                                                 | Apstiprinātāji 4-022 | -02201 Atbildīgais_20 BūvdarbuVadītājs_20 - |    |
|                                                                      |        | Apjoms 250.0                                                                   |                      | .02.2022                                    |    |

Attēls. Būvdarbu žurnāla ieraksta "Būvniecības atkritumi" detalizētā informācija.

Sarakstā atrāda ieraksta veidus "Būvniecības atkritumu deklarēšana", "Būvniecības atkritumu izvešana uz rekultivējamu derīgo izrakteņu ieguves vietu", "Būvniecības atkritumu nodošana atkritumu apsaimniekotājam".

Par katru ierakstu atrāda informāciju:

- Datums Ieraksta veidošanas datums;
- Numurs sistēmas piešķirtais ieraksta numurs pēc kārtas;
- Ieraksta veids ieraksta veids;
- Statuss ieraksta statuss;
- Izveidoja ieraksta izveidotāja vārds un uzvārds.

Ieraksta izvērstajā skatā papildus atrāda:

- Tāmes pozīcija;
- Atkritumu veids;
- Apjoms;
- Mērvienība;
- Apstiprinātāji.

Atkritumu sarakstā var veikt ierakstu meklēšanu pēc kritērijiem:

- Ieraksta veids;
- Statuss;
- Datums no līdz;
- Atkritumu veids.

Lietotājs atbildīgais būvdarbu vadītājs vai līgumpersona ar tiesībām veidot būvdarbu žurnāla ierakstus, var veidot jaunu ierakstu, izvēloties starp veidiem:

- "Būvniecības atkritumu deklarēšana"
- "Būvniecības atkritumu izvešana uz rekultivējamu derīgo izrakteņu ieguves vietu";
- "Būvniecības atkritumu nodošana atkritumu apsaimniekotājam".

Citas darbības "Būvniecības atkritumu" sarakstā:

- Ja ieraksts ir statusā "Sagatavošanā", tad to var atvērt labošanas režīmā vai izdzēst;
- Ja ieraksts ir statusā "Apstiprināšanā", tad apstiprinātājs to var apstiprināt vai noraidīt no saraksta formas;
- Ierakstu var atvērt izvērstajā skatā vai detalizēto datu skatīšanas režīmā neatkarīgi no tā statusa;
- Ierakstu var kopēt pēc tiem pašiem nosacījumiem, kā jauna ieraksta izveidošanai.

## 9.3.12.1 Būvniecības atkritumu deklarēšana

Lai izveidotu jaunu atkrituma ierakstu ar veidu "Būvniecības atkritumu deklarēšana", lietotājs no "Būvdarbu žurnāla" sadaļas "Kopskats" vai "Būvniecības atkritumi" nospiež pogu <+Pievienot jaunu ierakstu> un sarakstā izvēlas attiecīgo ieraksta veidu un secīgi aizpilda datus.

Atkritumu deklarēšanas ierakstā ir norādāma sekojošā informācija:

- Tāmes pozīcija iespēja norādīt tāmes pozīciju;
- Atkritumu veids obligāts, vērtības izvēle no klasifikatora;
- Daudzums obligāts, atkritumu daudzuma deklarēšana. Daļskaitlis ar trīs zīmēm aiz komata;

| BŪVNIECĪBAS ATKRITUMU DEKLARĒŠANA                                                 | IZVĒLĒTIES |
|-----------------------------------------------------------------------------------|------------|
| BŪVNIECĪBAS ATKRITUMU IZVEŠANA UZ REKULTIVĒJAMU DERĪGO IZRAKTEŅU<br>Ieguves vietu | IZVĒLĒTIES |
| BŪVNIECĪBAS ATKRITUMU NODOŠANA ATKRITUMU APSAIMNIEKOTĀJAM                         |            |

 $Att\bar{e}ls. \ Jauna \ ieraksta \ veida \ izv\bar{e}le \ sadaļ\bar{a} \ "B\bar{u}vniec\bar{\iota}bas \ atkritumi".$ 

| BŮVNIECÍBAS LIETA: BŽ BŮVNIECÍBAS IECERE SĂKUMĂ BEZ KĀRTĀM AR MELIORĀCIJAS JAUNBŪVI BV APMĀCĪBĀM (07.01.2022.) V18 BIS-BL-377105-12715 · BOvdarbi · Mācību būvvalde · Pārbūve, Jauna būvniecība · 13.01.2022 09.39 · <u>Notikumu vēsture</u> · |   |
|----------------------------------------------------------------------------------------------------|---|
| AKTUĀLIE DATI   DOKUMENTI   PERSONAS   DOKUMENTU SASKAŅOJUMI (1)   TEHNISKIE NOTEIKUMI   BŪVPROJEKTS   RĒĶINI   ATZINUMI   ENERGOSERTIFIKĀTI   APTURĒŠANA UN PĀRTRAUKUMI   BŪVDARBU GAITA   LIETAS PILIV   VAIRĀK =                            | ] |
| BŪVDARBU ŽURNĀLS PERSONAS BŪVDARBU LĪGUMI BŪVPROJEKTS KONFIGURĀCIJA MATERIĀLU KONFIGURĀCIJA TĀME DOKUMENTI                                                                                                    |   |
| KOPSKATS IKDIENAS DARBI MATERIĀLI UN BŪVIZSTRĀDĀJUMI MATERIĀLU APSTIPRINĀŠANA TESTĒŠANAS PĀRSKATI SPECIĀLIE DARBI PIEŅEMŠANAS AKTI BŪVNIECĪBAS ATKRITUMI IZPILDĪTO DARBU AKTI ZIŅAS PAR AVĀRIJU VAIRĀK 🚍                                       | ] |
| Bûvniecības atkritumu deklarēšana - jauns ieraksts<br>Tāmes pozīcijas<br>Atkritumu veids*                                                                                                    |   |
| Daudzums* Mérvienība<br>m3                                                                                                    |   |
| 🗆 legūts atkārtoti izmantojams materiāls 🛈                                                                                                    |   |
| Pielikumi<br>Pielikumi<br>Arerieset sessessett                                                                                                    |   |

 $Att\bar{e}ls. \ B\bar{u}vniec\bar{\imath}bas \ atkritumu \ deklar\bar{e}\check{s}ana \ \ \ jauns \ ieraksts.$ 

- Mērvienība noklusēti aizpildās ar vērtību "m3", nav rediģējams;
- Iegūts atkārtoti izmantojams materiāls pazīmes lauks, noklusēti neatzīmēts.

Lietotājs jaunu ierakstu var saglabāt vai aizvērt to nesaglabājot, izvēloties darbību 💟

Saglabāšanas brīdī tiek veikta pārbaude, vai ir aizpildīta visa pieprasītā informācija. Ja nav, tiek parādīts kļūdas paziņojums.

 $\label{eq:status} Veiksmīgi saglabājot ierakstu, tam tiek uzstādīts statuss "Sagatavošanā", un lietotājam top pieejama iespēja < Apstiprināt> vai < Nodot apstiprināšanai>.$ 

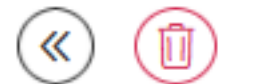

```
SAGLABĀT
```

- 1. <Apstiprināt>, ja lietotājs ir atbildīgais būvdarbu vadītājs vai līgumpersona ar aktīvu līgumu, kurā ir atzīmēta pazīme "Tiesības veikt apstiprināšanu būvdarbu žurnāla ierakstos".
  - Apstiprināšanas brīdī sistēma uzstāda ierakstam statusu "Apstiprināts" un fiksē ieraksta izmaiņu vēsturē:

APSTIPRINĀT

- Notikums Apstiprināts;
- Datums un laiks, kad veikta apstiprināšana;
- Persona, kas veikusi apstiprināšanu;
- Ieraksta pilna strukturēto datu kopa, kas tiek apstiprināta.
- 2. <Nodot apstiprināšanai>, ja lietotājs ir līgumpersona ar aktīvu līgumu, kurā tam ir piešķirtas tiesības veidot būvdarbu žurnāla ierakstus (atzīmēta pazīme "Tiesības veikt ierakstus būvdarbu žurnālā"), bet nav tiesības tos apstiprināt (nav atzīmēta pazīme "Tiesības veikt apstiprināšanu būvdarbu žurnāla ierakstos").
  - Nododot apstiprināšanai:
- Tiek piedāvāts izvēlēties vienu vai vairākus apstiprinātājus atbilstoši esošajai būvdarbu žurnāla funkcionalitātei;
- Tiek fiksēts ieraksta izmaiņu vēstures notikums:
  - Notikums Nosūtīts apstiprināšanai;
  - Datums un laiks, kad veikta nosūtīšana;
  - Persona, kas nosūtīja ierakstu apstiprināšanai;
  - Ieraksta pilna strukturēto datu kopa, kas tiek nodota apstiprināšanai.

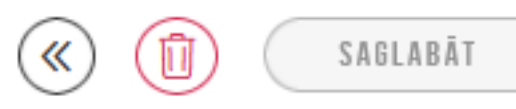

<Atgriezties>.

APSTIPRINĀT

Formā pieejamās komandas labošanas režīmā:

- Saglabāt ievadītos, precizētos datus, izmantojot darbību <Saglabāt>.
- Dzēst ierakstu, izmantojot darbību

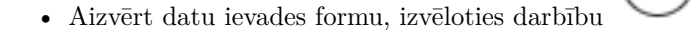

## 9.3.12.1.1 Iegūts atkārtoti izmantojams materiāls

Atkritumu deklarēšanas ierakstā lietotājam ir iespējams atzīmēt pazīmi **"Iegūts atkārtoti izmantojams materiāls**", kurai ir paskaidrojošai teksts: "Atzīmēt, ja šajā ierakstā uzskaitītie būvniecības atkritumi tiks izmantoti kā reģenerētie/atkārtoti izmantojamie materiāli".

<Dzēst>

Pēc pazīmes atzīmēšanas parādās bloks, kurā norādāma sekojoša informācija par iegūto atkārtoti izmantojamo materiālu:

Atgriezties>.

#### Būvniecības atkritumu deklarēšana - jauns ieraksts

| Tāmes pozīcijas                                            |                                      | <b>.</b> .     |
|------------------------------------------------------------|--------------------------------------|----------------|
|                                                            |                                      |                |
| Atkritumu veids*<br>170201 - Koks                          |                                      | X <sub>w</sub> |
| Daudzums*                                                  | Mērvienība                           |                |
| 40                                                         | m3                                   |                |
| ✓ legūts atkārtoti izmantojams m                           | ateriāls 🕕                           |                |
| Būvmateriāla izvēle*                                       |                                      |                |
| Andris Paraudziņš / Pamatiem izma                          | ntotie būvizstrādājumi - pāļu pamati | × + PIEVIENOT  |
| Būvizstrādājums tips<br>Pamatiem izmantotie būvizstrādājum | i - pālu pamati                      |                |
| Ražotājs                                                   | n Fairkanna                          |                |
| Andris Paraudziņš                                          |                                      |                |
| Būvizstrādājuma nosaukums                                  |                                      |                |
| Izstrādājuma identifikācijas numurs 🤇<br>🗆 Nav zināms      | D                                    |                |
| Daudzums*<br>38                                            | Mērvienība<br>m3                     |                |
| Dokumentu saraksts                                         |                                      |                |
| 1. Atbilstību apliecinošs dokur                            | nents                                |                |
| datne.docx 05.06.2024 17:04, 10 K                          | в×                                   |                |
| PIEVIENOT DOKUMENTU                                        |                                      |                |
| 2. Vienošanās                                              |                                      |                |
| PIEVIENOT DOKUMENTU                                        |                                      |                |
| Pielikumi                                                  |                                      |                |
| Pielikumi                                                  |                                      |                |
| PIEVIENOT DOKUMENTU                                        |                                      |                |
|                                                            |                                      |                |

 $Att \bar{e}ls. \ Atkrituma \ deklar \bar{e} \check{s}ana \ k \bar{a} \ ieg \bar{u}ts \ atk \bar{a}rtoti \ izmantojams \ materi\bar{a}ls.$ 

- Būvmateriāla izvēle iespēja izvēlēties atkārtoti izmantojamo būvmateriālu vai būvizstrādājumu no būvdarbu žurnālā būvmateriālu konfigurācijā jau definētajiem materiāliem ar pazīmi "Iegūts atkārtoti izmantojams materiāls", Ja lietotājs neatrod vēlamo ierakstu, tad, izmantojot darbību <Pievienot>, ir iespējams definēt jaunu, pēc tāda paša principā kā Jaunu materiālu/būvizstrādājumu pievienošana.
  - Būvizstrādājuma tips nav rediģējams, aizpildās automātiski pēc lauka "Būvmateriāla izvēle";
  - -Ražotājs nav rediģējams, aizpildās automātiski pēc lauka "Būv<br/>materiāla izvēle";
  - Būvizstrādājuma nosaukums nav rediģējams, aizpildās automātiski pēc lauka "Būvmateriāla izvēle";
- Izstrādājuma identifikācijas numurs būvizstrādājuma unikāls identifikators. Teksta ievade. Iespējams atzīmēt laukam pakārtotu pazīmi "Nav zināms", ja izvēlētais būvmateriāls ir ar pazīmi "Iegūts atkārtoti izmantojams materiāls".
  - Ja ieliek pazīmi "Nav zināms", lauks paliek nerediģējams un automātiski aizpilda ar unikālu BIS atkārtoti
    - izmantojamo materiālu identifikatoru, kas tiek ģenerēts formā MID-GGGG-NNNNNN, kur:
      - \* GGGG gads, kura ietvaros tiek veidots ieraksts;
      - \* NNNNNN gada ietvaros veikta secīga numerācija.

Tālāk obligāti jānorāda atkārtoti izmantojamā materiāla daudzums, ievadot vērtību laukā "**Daudzums**", kur var ievadīt daļskaitli ar vairākām zīmēm aiz komata. Mērvienība - aizpildās automātiski pēc lauka "Būvmateriāla izvēle".

Iespēja pievienot materiāla atbilstību apliecinošu dokumentu viena vai vairāku pielikumu veidā.

## 9.3.12.1.2 Būvniecības atkritumu ieraksta detalizētā skatīšanās

Būvdarbu gaitas dalībnieki var apskatīt būvniecības atkritumu deklarēšanas ierakstu būvdarbu žurnālā portālā, lai iepazītos ar deklarēto informāciju par būvniecības atkritumiem. Detalizēto formu atver no būvdarbu žurnāla saraksta, nospiežot uz "trīspunktes" ikonas attiecīgajam ierakstam un izvēloties "Atvērt jaunā logā"

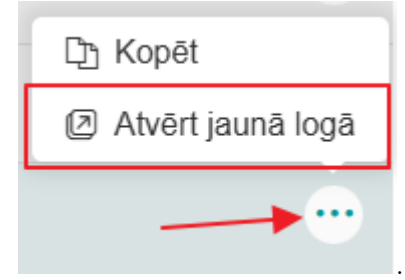

<Atgriezties>.

Atkritumu deklarēšanas ierakstā skatīšanās režīmā ir redzama tā pati informācija, kas tika ievadīta un, kas apstiprināja.

Lietotājs var aizvērt detalizēto ieraksta formu un atgriezties būvniecības atkritumu sarakstā, izvēloties darbību

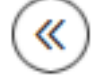

Ja ieraksts ir statusā "Apstiprināšanā", un lietotājs ir persona, kurai jāveic apstiprināšana, tad ir pieejamas

 $darb\bar{i}bas$ 

APSTIPRINĀT

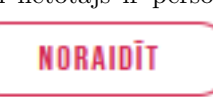

Noraidīšanas gadījumā lietotājam tiek prasīts obligāti norādīt darbības pamatojumu. Ieraksts tiek atgriezts stadijā "Sagatavošanā", un izmaiņas vēsturē tiek piefiksēts:

- Notikums Apstiprināšana noraidīta;
- Datums un laiks, kad veikta noraidīšana;
- Persona, kas veikusi noraidīšanu;
- Pamatojums, kuru norādīja lietotājs;
- Ieraksta pilna strukturēto datu kopa, kas tika noraidīta.

vai

Ja ieraksts ir statusā "Apstiprināts", un lietotājam ir tiesības veikt ierakstus būvdarbu žurnālā, viņš var atgriezt

būvniecības atkritumu deklarēšanas ierakstu labošanai, izmantojot Rediģēšanas pogu

Lietotājam ir obligāti jānorāda darbības pamatojums. Ieraksts tiek atgriezts stadijā "Sagatavošanā" un izmaiņu vēsturē tiek piefiksēti dati tāpat kā pie noraidīšanas, bet ar notikumu - Atvērts labošanai.

Neatkarīgi no ieraksta statusa, lietotājs ieraksta skata formā var atvērt Ieraksta notikumu vēsturi, izmantojot ikonu <br/> <Notikumu vēsture>:

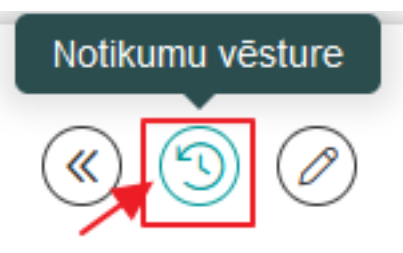

## 9.3.12.2 Būvniecības atkritumu izvešana uz rekultivējamu derīgo izrakteņu ieguves vietu

Lai izveidotu jaunu atkrituma ierakstu ar veidu "Būvniecības atkritumu izvešana uz rekultivējamu derīgo izrakteņu ieguves vietu", lietotājs no "Būvdarbu žurnāla" sadaļas "Kopskats" vai sadaļas "Būvniecības atkritumi" nospiežot pogu <+Pievienot jaunu ierakstu> var uzsākt jauna ieraksta veidošanu, izvēloties attiecīgo ieraksta veidu:

# IZVĒLIETIES IERAKSTA VEIDU

| BŪVNIECĪBAS ATKRITUMU DEKLARĒŠANA                                                 | IZVĒLĒTIES |
|-----------------------------------------------------------------------------------|------------|
| BŪVNIECĪBAS ATKRITUMU IZVEŠANA UZ REKULTIVĒJAMU DERĪGO IZRAKTEŅU<br>Ieguves vietu | IZVĒLĒTIES |
| BŪVNIECĪBAS ATKRITUMU NODOŠANA ATKRITUMU APSAIMNIEKOTĀJAM                         | IZVĒLĒTIES |

Attēls. Uzsākt ieraksta veidošanu.

Lietotājs secīgi aizpilda ieraksta datus:

Uz citu objektu izvesto būvniecības atkritumu deklarēšanas ierakstā ir norādāma informācija:

- Tāmes pozīcija iespēja norādīt tāmes pozīciju;
- Atkritumu veids obligāts, vērtības izvēle no klasifikatora. Iespējams izvēlēties tikai veidus, kuri ir deklarēti un apstiprināti būvdarbu žurnālā;
- Daudzums obligāts, izvestā atkritumu daudzuma deklarēšana. Daļskaitlis ar trīs zīmēm aiz komata;
- Mērvienība obligāts, izvēle starp vērtībām: t vai m3. Piedāvā izvēlēties tikai to mērvienību, kura ir norādīta atkritumu deklarēšanas ierakstos konkrētajam atkritumu veidam. Piemēram, ja atkritumu veidam X ir deklarēts apjoms tonnās, tad iespējams izvēlēties tikai mērvienību t (tonnas);

| AKTUĀLIE DATI DOKUMENTI PERSONA                 | AS DOKUMENTU SASKAŅOJUMI (1)         | TEHNISKIE NOTEIKUMI BŪVPROJEKTS     | RĒĶINI ATZINUMI ENERG      | OSERTIFIKĀTI APTURĒŠANA UN PĀRT | RAUKUMI BŪVDARBU GAITA    | LIETAS PILN VAIRĀK $\equiv$ |
|-------------------------------------------------|--------------------------------------|-------------------------------------|----------------------------|---------------------------------|---------------------------|-----------------------------|
| BŪVDARBU ŽURNĀLS PERSONAS BŪVO                  | DARBU LĪGUMI BŪVPROJEKTS KO          | NFIGURĀCIJA MATERIĀLU KONFIGURĀCIJA | A TÂME DOKUMENTI           |                                 |                           |                             |
| KOPSKATS IKDIENAS DARBI MATERIĀ                 | ILI UN BŪVIZSTRĀDĀJUMI 🕴 MATERIĀLU A | PSTIPRINĀŠANA TESTĒŠANAS PĀRSKATI   | SPECIĀLIE DARBI PIEŅEMŠANA | AS AKTI BŪVNIECĪBAS ATKRITUMI   | IZPILDĪTO DARBU AKTI ZIŅA | S PAR AVĀRIJU 🛛 VAIRĀK 🚍    |
| Būvniecības atkritumu izvešana u                | uz rekultivējamu derīgo izrakte      | ņu ieguves vietu - jauns ierakst    | s                          |                                 |                           |                             |
| Tāmes pozīcijas                                 |                                      |                                     | • + PI                     | FVIENDT                         |                           | («) SAGLABĀT                |
| Atkritumu veids*                                |                                      |                                     | 1                          |                                 |                           |                             |
| Daudzums*                                       | Mērvienība                           |                                     |                            | Ψ                               |                           |                             |
| Izvešanas datums"                               | 110                                  |                                     |                            |                                 |                           |                             |
| Atradnes posaukums*                             |                                      |                                     |                            |                                 |                           |                             |
|                                                 |                                      |                                     |                            |                                 |                           |                             |
| Objekts, uz kuru izvesti atkritumi*<br>O Adrese |                                      |                                     |                            |                                 |                           |                             |
| ○ Zemes vienības kadastra apzīmējum             | IS                                   |                                     |                            |                                 |                           |                             |
| Pielikumi                                       |                                      |                                     |                            |                                 |                           |                             |
| Pielikumi<br>Pievienot dokumentu                |                                      |                                     |                            |                                 |                           |                             |
|                                                 |                                      |                                     |                            |                                 |                           |                             |
|                                                 |                                      |                                     |                            |                                 |                           |                             |
| SAGLABAT                                        |                                      |                                     |                            |                                 |                           |                             |

Attēls. Būvniecības atkritumu izvešana uz rekultivējamu derīgo izrakteņu ieguves vietu - jauna ieraksta veidošana.

• Pēc lauku "Atkritumu veids" un mērvienību aizpildīšanas, lietotājam tiek atspoguļots "Atkritumu veida pieejamais apjoms". T.i. būvobjektā pieejamais konkrētā atkritumu veida daudzums un mērvienība, kas tiek iegūts pēc formulas:

[Atkritumu veida pieejamais apjoms] = [Deklarētie] - [Izvestie] - [Iestrādātie], kur:

- **Deklarētie** būvdarbu žurnāla Būvniecības atkritumu sadalā apstiprinātie ieraksti ar veidu "Atkritumu deklarēšana".
- Izvestie būvdarbu žurnāla Būvniecības atkritumu sadaļā apstiprinātie ieraksti ar veidu "Būvniecības atkritumu izvešana" un "Atkritumu izvešana/nodošana apsaimniekotājam"
- Iestrādātie apstiprinātie būvdarbu žurnāla ikdienas un speciālo darbu ieraksti, kuros ir norādīta  $b\bar{u}vdarbu\ atkritumu\ iestrar{a}de.$
- Izvešanas datums;
- Atradnes nosaukums obligāts lauks, teksta veidā norādāms gala mērķa atradnes nosaukums ar informatīvo paskaidrojumu "Rekultivējamās atradnes/karjera nosaukums teksta veidā."

Objekts uz kuru izvesti atkritumi.

- Objekta atrašanās vieta. Obligāti aizpildāms tikai viens no zemāk uzskaitītajiem laukiem:
  - Strukturētās adreses ievades lauks. Sākot rakstīt adresi, sistēma piedāvā sakrītošos adrešu objektus; Zemes vienības kadastra apzīmējums.

Lietotājs jaunam ierakstam var veikt saglabāšanu vai aizvērt to nesaglabājot, izvēloties darbību

<Atgriezties>.

Saglabāšanas brīdī sistēma veic darbības:

- Tiek veikta pārbaude vai ir aizpildīta visa pieprasītā informācija. Ja nav, tiek parādīts atbilstošais kļūdas paziņojums.
- Vai norādītais atkritumu apjoms un veids ir būvobjektā deklarēts.

Veiksmīgi saglabājot ierakstu, tam tiek uzstādīts statuss "Sagatavošanā", un lietotājam top pieejamas iespējas:

- 1. **Apstiprināt**>, ja lietotājs ir atbildīgais būvdarbu vadītājs vai līgumpersona ar aktīvu līgumu, kurā ir atzīmēta pazīme "Tiesības veikt apstiprināšanu būvdarbu žurnāla ierakstos".
  - Apstiprināšanas brīdī sistēma uzstāda ierakstam statusu "Apstiprināts" un fiksē ieraksta izmaiņu vēsturē:

- Notikums Apstiprināts;
- Datums un laiks, kad veikta apstiprināšana;
- Persona, kas veikusi apstiprināšanu;
- Ieraksta pilna strukturēto datu kopa, kas tiek apstiprināta.
- 2. <**Nodot apstiprināšanai**>, ja lietotājs ir līgumpersona ar aktīvu līgumu, kurā tam ir piešķirtas tiesības veidot būvdarbu žurnāla ierakstus (atzīmēta pazīme "**Tiesības veikt ierakstus būvdarbu žurnālā**"), bet nav tiesības tos apstiprināt (nav atzīmēta pazīme "**Tiesības veikt apstiprināšanu būvdarbu žurnāla** ierakstos").
  - <Nododot apstiprināšanai>:
- Tiek piedāvāts izvēlēties vienu vai vairākus apstiprinātājus atbilstoši esošajai būvdarbu žurnāla funkcionalitātei;
- Tiek fiksēts ieraksta izmaiņu vēstures notikums:
  - Notikums Nosūtīts apstiprināšanai;
  - Datums un laiks, kad veikta nosūtīšana;
  - Persona, kas nosūtīja ierakstu apstiprināšanai;
  - Ieraksta pilna strukturēto datu kopa, kas tiek nodota apstiprināšanai.

Lietotājs formā vēl var:

| SAGLABĀT                                                                  |  |
|---------------------------------------------------------------------------|--|
| • precizēt ievadītos datus un saglabāt tos, izmantojot darbību            |  |
| <ul> <li>dzēst ierakstu, izmantojot ikonu </li> <li>- (Dzēst);</li> </ul> |  |
| <ul> <li>aizvērt datu ievades formu, izvēloties darbību </li> </ul>       |  |

## 9.3.12.3 Būvniecības atkritumu nodošana atkritumu apsaimniekotājam

Lai izveidotu jaunu atkrituma ierakstu ar veidu "Būvniecības atkritumu nodošana atkritumu apsaimniekotājam", lietotājs no "Būvdarbu žurnāla" sadaļas "Kopskats" vai "Būvniecības atkritumi" nospiež pogu <+Pievienot jaunu ierakstu> un sarakstā izvēlas attiecīgo ieraksta veidu:

# IZVĒLIETIES IERAKSTA VEIDU

| BŪVNIECĪBAS ATKRITUMU DEKLARĒŠANA                                                 | IZVĒLĒTIES |
|-----------------------------------------------------------------------------------|------------|
| BŪVNIECĪBAS ATKRITUMU IZVEŠANA UZ REKULTIVĒJAMU DERĪGO IZRAKTEŅU<br>Ieguves vietu | IZVĒLĒTIES |
| BŪVNIECĪBAS ATKRITUMU NODOŠANA ATKRITUMU APSAIMNIEKOTĀJAM                         | IZVĒLĒTIES |

Uzsāk veidot ierakstu un secīgi aizpilda datus līdzīgi kā Būvniecības atkritumu izvešana uz rekultivējamu derīgo izrakteņu ieguves vietu.

Apsaimniekotājam nodoto būvdarbos radušos atkritumu ierakstā ir norādāma šāda informācija:

• Izvešanas datums – obligāts, datuma ievade;

| •             | KUMENTI PERSONAS DOKUMENTU SASKAŅOJUMI APTURĒŠANA UN PĀRTRAUKUMI <u>BŪVDARBU GAITA</u> LIETAS PILNVARAS/DELEĢĒJUMI PAZIŅOJUMI TREŠO PUŠU SASKAŅOJUMI                        | ÷                               |  |  |  |  |  |
|---------------|----------------------------------------------------------------------------------------------------|---------------------------------|--|--|--|--|--|
| •             | VDARBU ŽURNĀLS PERSONAS BŪVDARBU LĪGUMI BŪVPROJEKTS KONFIGURĀCIJA MATERIĀLU KONFIGURĀCIJA TĀME DOKUMENTI                                                                    | •                               |  |  |  |  |  |
|               | PSKATS IKOIENAS DARBI MATERIĀLI UN BŪVIZSTRĀDĀJUMI MATERIĀLU APSTIPRINĀŠANA TESTĒŠANAS PĀRSKATI SPECIĀLIE DARBI PIEŅEMŠANAS AKTI BŪVNIECĪBAS ATKRITUMI IZPILDĪTO DARBU AKTI | ZIŅAS PAR AVĀRIJU VAI NELAIME 🕨 |  |  |  |  |  |
| Jums          | Jums eksistē neapstiprināti būvdarbu žurmāla ieraksti!                                                                                                    |                                 |  |  |  |  |  |
| Bū            | cības atkritumu nodošana atkritumu apsaimniekotājam - jauns ieraksts                                                                                                    |                                 |  |  |  |  |  |
| Izve:<br>03.1 | datums*<br>24 🗎                                                                                                    | («) SAGLABĂT                    |  |  |  |  |  |
| Aps           | kotājs" v O                                                                                                    | 0                               |  |  |  |  |  |
| Pava          | es numurs<br>⊙                                                                                                    |                                 |  |  |  |  |  |
| Tām           |                                                                                                    |                                 |  |  |  |  |  |
|               | + PIEVIENU                                                                                                    |                                 |  |  |  |  |  |
| +             | nacija par atkritumiem<br>Enot Jannu                                                                                                    |                                 |  |  |  |  |  |
|               |                                                                                                    |                                 |  |  |  |  |  |
| Pieli         |                                                                                                    |                                 |  |  |  |  |  |
| PIEVI         | KUNENTU                                                                                                    |                                 |  |  |  |  |  |
|               |                                                                                                    |                                 |  |  |  |  |  |
| (u            | SADIRAT                                                                                                    |                                 |  |  |  |  |  |
| C             |                                                                                                    |                                 |  |  |  |  |  |
|               |                                                                                                    |                                 |  |  |  |  |  |

 $Att\bar{e}ls. \ B\bar{u}vniec\bar{\iota}bas \ atkritumu \ nodošana \ atkritumu \ apsaimniekot\bar{a}jam \ - \ jauns \ ieraksts.$ 

• Apsaimniekotājs – obligāts, izvēle no Latvijā reģistrēto atkritumu apsaimniekotāju saraksta, ar papil-

dus iespēju izvēlēties iepriekš norādītos apsaimniekotājus, nospiežot uz . Atvērsies ierakstu saraksts, kurā tiek atspoguļoti atkritumu apsaimniekotāji, kuri ir norādīti kaut vienā šīs būvniecības lietas Būvdarbu žurnāla apstiprinātā ierakstā (neatkarīgi no kārtām) ar veidu "Būvniecības atkritumu nodošana atkritumu apsaimniekotājam".

| Nosaukums  | Reģistrācijas numurs | Atļauja    |
|------------|----------------------|------------|
| "Eko line" | 40008174672          | RI12AA0052 |
|            |                      |            |
|            |                      |            |

Attēls. Iespēju izvēlēties iepriekš norādītos apsaimniekotājus.

- Pavadzīmes numurs unikāls pavadzīmes identifikators;
  - Ja lietotājs norāda pavadzīmes numuru, sistēma kontrolē, ka šāds pavadzīmes numurs eksistē APUS sistēmā, izmantojot saskarni "Pavadzīmju datu nodošana no APUS uz BIS". Ja šāds pavadzīmes numurs nebūs atrādīs kļūdas paziņojumu "Pavadzīmes numurs neeksistē APUS sistēmā".
  - Lietotājs var atlasīt un izvēlēties pavadzīmes numuru no saraksta, nospiežot uz lupas ikonas un atverot APUS pavadzīmes meklētāju. Meklēt var pēc šādiem atlases kritērijiem:
    - \* Šī būvniecības lieta tiks atlasītas APUS pavadzīmes, kurās ir norādīts būvniecības lietas numurs, kurā pašlaik darbojas lietotājs.
    - \* Pasūtītājs lietotājs var izvēlēties no fiziskām un juridiskām personām, kuras lietā ir reģistrētas, kā būvniecības ierosinātājs, būvdarbu veicējs, būvdarbu vadītājs, atbildīgais būvdarbu vadītājs, atsevišķo būvdarbu vadītājs (gan būvdarbu žurnāla līgumos, gan būvniecības lietas spēkā esošos dokumentos – būvatļaujā, vai vienkāršotā procesa iecerē, vai paziņojumā). Tiks atlasītas APUS pavadzīmes, kurās kā pasūtītājs ir norādīts izvēlētais būvdarbu veicējs.
    - \* Datumu intervāls, kurā veikts pārvadājums.

\* Apsaimniekotājs — lietotājs var izvēlēties no sistēmā reģistrēto atkritumu apsaimniekotāju saraksta. Tiks atlasītas pavadzīmes, kurās kā apsaimniekotās vai pārvadātājs ir norādīta izvēlētā persona.

| Šī būvniecības lieta                     | Datumu intervāls,<br>01.04.2022 🛗 | kurā veikts pārvadājums Apsaimnie<br>– 09.05.2022 🛗 SIA "TOL | kotājs<br>METS" - 4210302261… × ▼ |
|------------------------------------------|-----------------------------------|--------------------------------------------------------------|-----------------------------------|
| Pasūtītājs<br>SIA "EKSPRO" - 43603031417 | 7 X <sub>V</sub>                  |                                                              |                                   |
| Pavadzīmes numurs                        | Pārvadājuma datums                | Operators                                                    | Pasūtītājs                        |
| A307641                                  | 07.04.2022                        | TOLMETS SIA, Granīta iela 13A,<br>Rīga, LV-1057, Latvija     | " EKSPRO " KRAVA SIA              |
| A307640                                  | 07.04.2022                        | TOLMETS SIA, Granīta iela 13A,<br>Rīga, LV-1057, Latvija     | " EKSPRO " KRAVA SIA              |
|                                          |                                   |                                                              |                                   |
| N007040                                  | 01.04.2022                        | Rīga, LV-1057, Latvija                                       |                                   |

Attēls. APUS Pavadzīmju meklēšanas logs.

Pavadzīmju izvēles sarakstā redz:

- Pavadzīmes numurs;
- Pārvadājuma datums;
- Operators vārds uzvārds, vai juridiskas personas nosaukums, reģistrācijas numurs;
- Pasūtītājs vārds uzvārds, vai juridiskas personas nosaukums, reģistrācijas numurs.

 $\label{eq:product} P\bar{e}c\ pavadz \bar{i}mju\ norad \bar{i} sanas\ var\ apskat \bar{i}t\ detaliz \bar{e}tu\ pavadz \bar{i}mju\ saturu\ un\ inform \bar{a}ciju\ par\ atkritumiem\ ,\ nospiežot$ 

uz actiņas ikonas <sup>(O)</sup>, kas atrodas blakus pavadzīmju laukam.

# DETALIZĒTS PAVADZĪMES SATURS

| Pavadzīmes numurs                     | A307640                                                                                                    |
|---------------------------------------|----------------------------------------------------------------------------------------------------|
| Pārvadājuma datums                    | 07.04.2022                                                                                                    |
| Operators                             | TOLMETS SIA - 42103022610 - LI18AA0002                                                                                     |
| Atkritumu saņemšanas vieta,<br>adrese | Granīta iela 13A, Rīga, LV-1057, Latvija - Granīta iela 13A, Rīga,<br>LV-1057, Latvija                                     |
| Pasūtītājs                            | " EKSPRO " - 43603031417                                                                                                   |
| Informācija par atkritumiem           | Cieti kalciju saturoši dūmgāzu desulfurizācijas atkritumi - 100105 -<br>Nosūtītais apjoms 15.0 t - Saņemtais apjoms 15.0 t |
|                                       |                                                                                                    |
|                                       |                                                                                                    |
|                                       | AIZVĒRT                                                                                                    |
|                                       | AIZVENI                                                                                                    |

Attēls. APUS Pavadzīmes detalizēts saturs

- Tāmes pozīcija iespēja norādīt tāmes pozīciju;
- Informāciju par atkritumiem. Par izvestajiem atkritumiem iespējams ievadīt vienu vai vairākus ierakstus, par katru par tiem norādot:

- Atkritumu veids obligāts, vērtības izvēle no klasifikatora. Iespējams izvēlēties tikai veidus, kuri ir deklarēti un apstiprināti būvdarbu žurnālā;
- Daudzums obligāts, izvestā atkritumu daudzuma deklarēšana. Daļskaitlis ar trīs zīmēm aiz komata;
- Mērvienība obligāts, izvēle starp vērtībām: t vai m3. Piedāvā izvēlēties tikai to mērvienību, kura ir norādīta atkritumu deklarēšanas ierakstos konkrētajam atkritumu veidam atbilstoši. Piemēram, ja atkritumu veidam X ir deklarēts apjoms tonnās, tad iespējams izvēlēties tikai mērvienību t (tonnas).
- Pēc lauku "Atkritumu veids" un mērvienību aizpildīšanas, lietotājam tiek atspoguļots "Atkritumu veida pieejamais apjoms". T.i. būvobjektā pieejamais konkrētā atkritumu veida daudzums un mērvienība, kas tiek iegūts pēc formulas: [Atkritumu veida pieejamais apjoms] = [Deklarētie] [Izvestie] [Iestrādātie], kur:
  - Deklarētie būvdarbu žurnāla Būvniecības atkritumu sadaļā apstiprinātie ieraksti ar veidu "Atkritumu deklarēšana";
    - \* **Izvestie** būvdarbu žurnāla Būvniecības atkritumu sadaļā apstiprinātie ieraksti ar veidu "Būvniecības atkritumu izvešana" un "Atkritumu izvešana/nodošana apsaimniekotājam";
    - \* **Iestrādātie** apstiprinātie būvdarbu žurnāla ikdienas un speciālo darbu ieraksti, kuros ir norādīta būvdarbu atkritumu iestrāde.
- Pie ieraksta iespējams pievienot dokumenta datni "Pielikumā".

Tālākā ieraksta apstrāde un pieejamās darbības formā ir tādas pašas, kā "Būvniecības atkritumu deklarēšanā" un "Būvniecības atkritumu izvešanā uz rekultivējamu derīgo izrakteņu ieguves vietu".

Apsaimniekotājam nodoto būvniecības atkritumu ieraksta detalizētās informācijas skatīšanās būvdarbu žurnālā ir tādi paši nosacījumi, kas aprakstīti Būvniecības atkritumu ieraksta detalizētā skatīšanās. Papildus "Pavadzīmes numurs" kalpo kā saite, lai atvērtu detalizēto pavadzīmes saturu.

Apskatot ieraktu par būvniecības atkritumu nodošanu atkritumu apsaimniekotājiem, papildus "Pavadzīmes numurs" kalpo kā saite, lai atvērtu detalizēto pavadzīmes saturu. Detalizētā pavadzīmes saturā var apskatīt tās aktuālos datus un šādu informāciju (skatīt arī augstāk redzamo attēlu "APUS Pavadzīmes detalizēts saturs"):

- Pavadzīmes numuru;
  - Pārvadājuma datumu;
  - Operatoru vārds uzvārds, vai juridiskas personas nosaukums, reģistrācijas numurs, atļaujas numurs pavadzīmē;
  - Atkritumu saņemšanas vietu, adresi no pavadzīmes;
  - Pasūtītāju vārds uzvārds, vai juridiskas personas nosaukums, reģistrācijas numurs;
  - Informāciju par atkritumiem atkritumu veida kodu un nosaukumu, atkritumu apjomu tonnās.

## 9.3.13 Izpildīto darbu akti

Autorizēts BISP lietotājs atver būvniecības lietas "**Būvdarbu gaitas sadaļu**" un "**Būvdarbu žurnālā**", atverot izkrītošo izvēlni, var izvēlēties atvērt sadaļu "**Izpildīto darbu akti**".

| BÖVNIECĪBAS LIETA: BŽ BŪVNIECĪBAS IECERE SĀKUMĀ E<br>(07.01.2022.) V18<br>BIS-BL-377105-12715 (Būvdarbi) - Mācību būvvaide - Pārb | <b>EZ KĀRTĀM AR MELIORĀCIJAS JAUNBŪVI BV APMĀCĪBĀI</b><br>ūve, Jauna būvniecība - 13.01.2022 09.39 - <u>Notikumu vēsture</u> - | I                                                        | 2 3                                                   |
|----------------------------------------------------------------------------------------------------|----------------------------------------------------------------------------------------------------|----------------------------------------------------------|-------------------------------------------------------|
| AKTUĀLIE DATI   DOKUMENTI   PERSONAS   DOKUMENTU S                                                                                | ASKAŅOJUMI (1) TEHNISKIE NOTEIKUMI BŪVPROJEKTS                                                                                 | RĒĶINI ATZINUMI ENERGOSERTIFIKĀTI APTURĒŠANA UN PĀR      | TRAUKUMI BŪVDARBU GAITA LIETAS PILNVAR VAIRĀK 🚍       |
| BŪVDARBU ŽURNĀLS PERSONAS BŪVDARBU LĪGUMI BI                                                                                      | IVPROJEKTS KONFIGURĀCIJA MATERIĀLU KONFIGURĀCIJA                                                                               | TĀME DOKUMENTI                                           |                                                       |
| KOPSKATS IKDIENAS DARBI MATERIĀLI UN BŪVIZSTRĀDĀJUM                                                                               | II MATERIĀLU APSTIPRINĀŠANA TESTĒŠANAS PĀRSKATI                                                                                | SPECIĀLIE DARBI PIEŅEMŠĀNAS AKTI BŪVNIECĪBAS ATKRITUMI 🕨 | IZPILDĪTO DARBU AKTI ZIŅAS PAR AVĀRIJU VAI 🛛 VAIRĀK 🚍 |
| ▼ IZPILDĪTO DARBU AKTI                                                                                                    |                                                                                                    |                                                          |                                                       |
| Statuss                                                                                                    | Datums — — — — — — — — — — — — — — — — — — —                                                                                   | Periods                                                  | • •                                                   |
| Apstiprināmie ieraksti                                                                                                    |                                                                                                    | NEKLÉT LEJUPIELÁDĚT NOTĪRĪT                              | SAGLABĀT KRITĒRIJUS (ATJAUNOT KRITĒRIJUS              |
|                                                                                                    |                                                                                                    |                                                          |                                                       |
| + PIEVIENDT JAUNU IERAKSTU                                                                                                    |                                                                                                    |                                                          |                                                       |
| Datums                                                                                                    | Sertifikāta numurs                                                                                                    | Statuss                                                  |                                                       |
| ▶ 07.03.2024                                                                                                    | DIS-377105-2024-00001                                                                                                    | Apstiprināts                                             | •                                                     |

Attēls. Būvdarbu žurnāla sadaļa "Izpildīto darbu akti".

Sadaļā atrāda sarakstu ar izpildīto darbu aktiem. Par katru ierakstu atrāda informāciju:

- Datums datums un laiks, par kuru veikts ieraksts;
- Sertifikāta numurs;
- Status<br/>s-ieraksta statuss, atrāda kā ikonu ar paskaidrojumu.

Lietotājam ir iespēja pilnībā savērst un izvērst meklēšanas kritēriju sadaļu un ir iespēja atlasīt ierakstus pēc:

- Statuss;
- Periods;
- Datums;
- Apstiprināmie ieraksti.

Sarakstā var pievienot jaunu vai labot esošu ierakstu. Var dzēst vēl ne reizi neapstiprinātu ierakstu, norādot pamatojumu, ja ir tiesības pievienot vai dzēst šāda veida būvdarbu žurnāla ierakstus.

Vienā lapā tiek atrādīti 30 ieraksti. Sarakstā ir pieejama lapošana.

Lietotājs var apskatīt izvēlētajam ierakstam izpildīto darbu akta saturu, nospiežot uz "trīspunktes" ikonas un

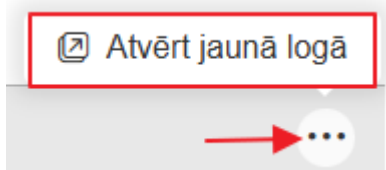

"Atvērt jaunā logā".

Lietotājam tiek parādīta informācija:

- Sertifikāta sagatavošanas datums;
- Sertifikāta periods;
- Sertifikāta numurs;
- Statuss;

izvēloties

- Izveidoja un izveidošanas datums;
- Darbu izpilde, kur atrāda izpildīto darbu sarakstu:
  - Tāmes pozīcijas numurs;
  - Tāmes pozīcijas apraksts;
  - Tāmes pozīcijai norādītais apjoms;
  - Tāmes pozīcijas mērvienība;
  - Aprēķina periodā izpildītais apjoms aprēķina no visiem aktā iekļautiem ikdienas un speciāliem darbiem;
  - Iepriekšējos periodos iekļautais apjoms citos šī būvniecības lietas izpildīto darbu aktos iekļautais apjoms par šo tāmes pozīciju;
  - $\mbox{ Atlikušais apjoms} \mbox{ aprēķina k} \mbox{ $k$} < \mbox{ pozīcijai noradītai apjoms} > \mbox{ aprēķina periodā izpildītais apjoms} > \mbox{ <citos izpildīto darbu aktos iekļautais apjoms} >.$
- Ierakstu vizuāli izceļ, ja <Atlikušais apjoms> ir 0;
- Pielikumi lietotājs var apskatīt vai lejuplādēt pievienoto datņu sarakstu;
- Apstiprinātāji informācija par izpildīto darbu akta statusu un apstiprinātājiem.

## 9.3.13.1 Izpildīto darbu akta izveidošana un apstiprināšana

Ieraksta veidu "**Izpildīto darbu akts**" var pievienot no būvdarbu žurnāla sadaļas "**Kopskats**", izvēloties attiecīgo ieraksta veidu vai no sadaļas "**Izpildīto darbu akts**", nospiežot pogu <+**Pievienot jaunu ierakstu**>.

Izveidot ierakstu var autorizēts BISP lietotājs, kurš šajā būvniecības lietā ir atbildīgais būvdarbu vadītājs vai lietvedis, atbilstoši būvdarbu žurnāla ierakstu pievienošanas tiesību kontrolei.

Sākot veidot "**Izpildīto darbu aktu**", jānorāda izpildīto darbu periodu (datums no un līdz) un jānospiež poga  $\langle \mathbf{Mekl\bar{e}t} \rangle$ , lai atlasītu ikdienas un speciālos darbus, kuri ir veikti norādītajā periodā, ir apstiprināti un nav iekļauti citā izpildīto darbu aktā.

Sarakstā par katru ierakstu atrāda:

- Datums datums un laiks, par kuru veikts ieraksts;
- Numurs sistēmas piešķirtais numurs pēc kārtas;

| •                                                                                                    | AKTUĀLIE DATI DOKUM        | ENTI PERSONAS DOKUMENTU SASKAŅOJUMI (1)   | TEHNISKIE NOTEIKUMI BŪVPROJEKTS        | RĒĶINI ATZINUMI               | ENERGOSERTIFIKĀTI APTURĒŠAN            | A UN PĀRTRAUKUMI BŪVDARBU GAITI               | LIETAS PILNVARAS/DELE ►         |
|----------------------------------------------------------------------------------------------------|----------------------------|-------------------------------------------|----------------------------------------|-------------------------------|----------------------------------------|-----------------------------------------------|---------------------------------|
| •                                                                                                    | BŪVDARBU ŽURNĀLS P         | ERSONAS BŪVDARBU LĪGUMI BŪVPROJEKTS       | KONFIGURĀCIJA MATERIĀLU KONFIGURĀCIJA  | TÂME DOKUMENTI                |                                        |                                               | Þ                               |
| •                                                                                                    | KOPSKATS IKDIENAS D        | ARBI MATERIĀLI UN BŪVIZSTRĀDĀJUMI MATERIJ | ĀLU APSTIPRINĀŠANA TESTĒŠANAS PĀRSKATI | SPECIĀLIE DARBI PIE           | EŅEMŠANAS AKTI 🕴 BŪVNIECĪBAS ATK       | RITUMI IZPILDĪTO DARBU AKTI                   | ZIŅAS PAR AVĀRIJU VAI NELAIME 🕨 |
| Sertifikāta sagatavošanas datums       07.03.2024       Image: Constraint of the second second secon |                            |                                           |                                        |                               |                                        |                                               |                                 |
| Darb                                                                                                    | u izpilde                  |                                           |                                        |                               |                                        |                                               |                                 |
| Tām                                                                                                    | es pozīcijas numurs        | Tāmes pozīcijas apraksts                  | Tāmes pozīcijai norādītais<br>apjoms   | Tāmes pozīcijas<br>mērvienība | Aprēķina periodā<br>izpildītais apjoms | lepriekšējos periodos At<br>iekļautais apjoms | likušais apjoms                 |
| 1.1.1                                                                                                    |                            | Tranšeju rakšana ar traktoru              | 2.0                                    | dienas                        | 2.0                                    | 0.0 0.0                                       | )                               |
| Pielik<br>Datne                                                                                                    | <b>kumi</b><br>Is          |                                           | Etests.docx 07.03.2024 12:39, 10 KB    |                               |                                        |                                               |                                 |
| Apsti                                                                                                    | iprinātāji                 |                                           |                                        |                               |                                        |                                               |                                 |
| Vārds                                                                                                    | s Uzvārds/Nosaukums        | Loma                                      | Statuss                                | Nosūtīšanas datums            | Lēmuma datums                          | Pamatojums                                    |                                 |
| 4-027                                                                                                    | 54 Pēteris_03 Arhitekts_03 | Atbildīgais būvdarbu vadītājs             | Apstiprināts                           | 07.03.2024 12:39              | 07.03.2024 12:39                       | viss labi                                     |                                 |
| 4 0.07                                                                                                    |                            | The Barton to Constanting on ATMEN        |                                        |                               |                                        |                                               |                                 |

(3)

 $Att\bar{e}ls.~``Izpild\bar{\imath}to~darbu~akta''~detaliz\bar{e}t\bar{a}~forma.$ 

| Sertifik<br>01.10. | kāta periods<br>2021 🗎 | - 08.11.2 | 2021 💼                    |                          |                |        |            |              |         |
|--------------------|------------------------|-----------|---------------------------|--------------------------|----------------|--------|------------|--------------|---------|
| <                  | Datums                 | Numurs    | Tāmes pozīcijas<br>numurs | Tāmes pozīcijas apraksts | Darbu apraksts | Apjoms | Mērvienība | Büvmateriāli | NOTIRIT |
| <b>~</b>           | 06.11.2021 08:00       | 23        | 1.2.1                     | Veidņu uzlikšana         | apraksts       | 4.0    | dienas     | -            |         |
|                    | 27.10.2021 08:00       | 17        | 2.3                       | Sienu apdare             | Sienu mūrēšana | 11.0   | m2         | -            |         |
|                    |                        |           |                           |                          |                |        |            |              |         |

Attēls. Izpildīto darbu akta sagatavošana.

- Tāmes pozīcijas numurs tāmes pozīcijas numurs, kurai piesaistīts ieraksts;
- Tāmes pozīcijas apraksts tāmes pozīcijas apraksts, kurai piesaistīts ieraksts;
- Darbu apraksts;
- Apjoms;
- Mērvienība;
- **Būvmateriāli** būvmateriālu saraksts, par katru atrāda nosaukumu, ražotāju, darbā izmantoto daudzumu un mērvienību.

No atlasītiem darbiem atzīmē izpildīto darbu aktā iekļaujamos ierakstus. Pēc noklusēšanas iekļaušanai atzīmē visus atlasītos ierakstus. Lai turpinātu izpildīto darbu akta sagatavošanu, jānospiež poga **<Izveidot izpildīto darbu sertifikātu>**. Sistēma izveidos izpildīto darbu aktu ar šādiem datiem:

- Akta/Sertifikāta sastādīšanas datums pašreizējais datums un laiks;
- Akta/ Sertifikāta periods darbu atlasei norādītais periods;
- Akta/ Sertifikāta numurs saskaņā ar aktu numuru veidošanas nomenklatūru;
- Izpildīto darbu saraksts no atlasītiem darbiem izveido datu apkopojumu tos grupējot pēc tāmes grupām un to pozīcijām:
  - Tāmes grupas / pozīcijas numurs;
  - Tāmes grupas / pozīcijas apraksts;
  - -Tāmes pozīcijai norādītais apjoms;
  - -Tāmes pozīcijas mērvienība;
  - Aprēķina periodā izpildītais apjoms aprēķina no visiem izpildīto darbu aktā iekļautiem ikdienas un speciāliem darbiem;
  - Iepriekšējos periodos iekļautais apjoms citos šī būvniecības lietas izpildīto darbu aktos iekļautais apjoms par šo tāmes pozīciju;
  - Atlikušais apjoms aprēķina kā < pozīcijai norādītai apjoms> <aprēķina periodā izpildītais apjoms> <citos izpildīto darbu aktos iekļautais apjoms>.
    - \* Ierakstu vizuāli izceļ, ja <Atlikušais apjoms> ir 0.

Klāt var pievienot izpildīto darbu aktam pielikumu datnes, ja nepieciešams.

Tālāk aktu jāsaglabā, nospiežot pogu <<br/>Saglabāt> un tad var nodot tālākai apstiprināšanai. Saglabātu ierakstu nodod apstiprināšanai, nospiežot pogu <<br/>Nodot apstiprināšanai>, un apstiprinātājus izvēlas no personām, kuras ir:

- "Atbildīgais būvdarbu vadītājs" obligāts;
- "Būvuzraugs" obligāts, ja tāds ir reģistrēts būvniecības lietā.

Ieraksta statusu nomaina uz " $Apstiprin\bar{a}$ šan $\bar{a}$ " un tālāk ierakstu apstiprina vai noraida personas, kurām tika nodots apstiprināt.

Ja tika labots apstiprināts ieraksts, to jāapstiprina atkārtoti.

Aktā var labot iekļauto izpildīto darbu sarakstu, veicot atkārtotu darbu atlasi un izvēli. Šajā gadījumā iepriekšējie akta dati tiek dzēsti. Poga  $\langle Saglab\bar{a}t \rangle$  ir aktīva, ja lietotājs ir veicis izmaiņas kādā laukā.

Par visām veiktām izmaiņām tiek veidota notikumu vēsture

- Datumu, kurā veiktas izmaiņas;
- Lietotāju, kurš veica izmaiņas, t.sk. uzņēmumu, kuru viņš pārstāv;
- Izmaiņu pamatojumu obligāti norādāms lauks;
- Veiktās izmaiņas, ar iespēju apskatīt pilnu saturu par iepriekšēju ieraksta versiju.

Ja izpildīto darbu aktā iekļautos darbu ierakstus atver labošanai, lietotājam atrāda informatīvu paziņojumu, ka darbs ir iekļauts izpildīto darbu aktā, tāpēc darba apjoms nav labojams.

## 9.3.14 Ziņas par avāriju vai nelaimes gadījumu

Autorizēts BISP lietotājs atver būvniecības lietas "**Būvdarbu sadaļu**" un tā "**Būvdarbu žurnālā**" var atvērt sadaļu "**Ziņas par avāriju vai nelaimes gadījumu**", kur atrāda sarakstu ar ievadītajiem ierakstiem.

, saglabājot:

| <ul> <li>✓ Apstiprināšana noraidīta 07.11.2021 21:04 Atbildīgais_20 nok<br/>BūvdarbuVadītājs_20</li> <li>Sertifikāta sastādīšanas datums 07.11.2021</li> </ul>                                                                            |                         |
|----------------------------------------------------------------------------------------------------|-------------------------|
| Sertifikāta sastādīšanas datums 07.11.2021                                                                                                    |                         |
| Sertifikāta periods     01.10.2021 - 08.11.2021       Sertifikāta numurs     DIS-376391-2021-00002       Statuss     Apstiprināšanā       Izveidoja     Atbildīgais_20 BūvdarbuVadītājs_20       Izveidošanas datums     07.11.2021 20:52 |                         |
| Tāmes Tāmes pozīcijas apraksts Tāmes pozīcijai Tāmes Aprēķina lepriekšējo<br>pozīcijas norādītais pozīcijas periodā periodos<br>numurs apjoms mērvienība izpildītais apjoms apjoms                                                        | os Atlikušais<br>apjoms |
| 2.3         Sienu apdare         23.0         m2         11.0         12.0                                                                                                    | 0.0                     |
| 1.2.1         Veidņu uzlikšana         4.0         dienas         4.0         0.0                                                                                                    | 0.0                     |
| ► Nosūtīts apstiprināšanai 07.11.2021 21:03 Atbildīgais_20 -<br>Būvdarbu/Vadītājs_20                                                                                                    |                         |

 $Att\bar{e}ls.\ Izpild\bar{\imath}to\ darbu\ akta\ notikumu\ v\bar{e}sture.$ 

| BÖVNIECĪBAS LIETA: BŽ BÖVNIECĪBAS IECERE SĀKUMĀ BEZ KĀRTĀM AR MELIOR<br>(07.01.2022.) V18<br>B <u>IS-BL-377105-12715</u> (B <mark>övdardi)</mark> - Mācību būvvalde - Pārbūve, Jauna būvniecība - 13 | CIJAS JAUNBŪVI BV APMĀCĪBĀM                                                                                                    |
|----------------------------------------------------------------------------------------------------|----------------------------------------------------------------------------------------------------|
| AKTUĀLIE DATI   DOKUMENTI   PERSONAS   DOKUMENTU SASKAŅOJUMI (1)   TEHNIS                                                                                                    | XE NOTEIKUMI 🛛 BŪVPROJEKTS 🛛 RĒĶIMI 🔹 ATZINUMI 🔄 ENERGOSERTIFIKĀ <u>TI Apturēšana un pārtraukumi</u> būvdarbu gaita 🛛 Lietas pilnvar 🔍 vairāk 🚍             |
| BŪVDARBU ŽURNĀLS PERSONAS BŪVDARBU LĪGUMI BŪVPROJEKTS KONFIGURĀC                                                                                                    | JIA MATERIĀLU KONFIGURĀCIJA TĀME DOKUMENTI                                                                                                    |
| KOPSKATS IKDIENAS DARBI MATERIĀLI UN BŪVIZSTRĀDĀJUMI MATERIĀLU APSTIPRIN                                                                                                    | IŠANA   TESTĒŠANAS PĀRSKATI   SPECIĀLIE DARBI   PIEŅEMŠANAS AKTI   BŪVNIECĪBAS ATKRITUMI <mark>izpildītu darbu akti  </mark> ziņas par avāriju vai vairāk = |
| → IZPILDĪTO DARBU AKTI                                                                                                    |                                                                                                    |
| Statuss Dat                                                                                                    | ums Periods /                                                                                                    |
|                                                                                                    | NERLET LEJNPLEÅDET NOTINIT SAGLABÅT KUITERUUS ATJANNOT KRITERUUS                                                                                            |

 $Att\bar{e}ls.~Atv\bar{e}rt~"B\bar{u}vdarbu~{\check{z}}urn\bar{a}la"~sadaļu~"Ziņas~par~av\bar{a}riju~vai~nelaimes~gadījumu".$ 

| AKTUĀLIE DATI DOKUMENTI PERSONAS DOKUMENTU SA                                                              | SKAŅOJUMI (1) TEHNISKIE NOTEIKUMI BŪVPROJEK | S RĒĶINI ATZINUMI ENERGOSERTIFIKĀTI APT                                | URĒŠANA UN PĀRTRAUKUMI BŪVDA       | RBU GAITA 📔 LIETAS PILN 🛛 VAIRĀK 🚍 |  |  |  |
|----------------------------------------------------------------------------------------------------|---------------------------------------------|------------------------------------------------------------------------|------------------------------------|------------------------------------|--|--|--|
| BŪVDARBU ŽURNĀLS PERSONAS BŪVDARBU LĪGUMI BŪVPROJEKTS KONFIGURĀCIJA MATERIĀLU KONFIGURĀCIJA TĀME DOKUMENTI |                                             |                                                                        |                                    |                                    |  |  |  |
| KOPSKATS IKDIENAS DARBI MATERIĀLI UN BŪVIZSTRĀDĀJUMI                                                       | MATERIĀLU APSTIPRINĀŠANA TESTĒŠANAS PĀRSP   | ATI SPECIĀLIE DARBI PIEŅEMŠANAS AKTI BŪVNIECĪI                         | BAS ATKRITUMI IZPILDĪTO DARBU AI   | KTI 🛛 ZIŅAS PAR AVĀRIJU 🛛 VAIRĀK 🚍 |  |  |  |
| ← IZPILDĪTO DARBU AKTI                                                                                     |                                             |                                                                        | к                                  | opskats                            |  |  |  |
| Statuss                                                                                                    | Datums                                      | Periods                                                                | lk                                 | dienas darbi                       |  |  |  |
| Apotiprināmio iorokoti                                                                                     | <b>#</b>                                    |                                                                        | N                                  | lateriāli un būvizstrādājumi       |  |  |  |
|                                                                                                    |                                             |                                                                        | N N                                | lateriālu apstiprināšana           |  |  |  |
|                                                                                                    |                                             | MEKLET                                                                 |                                    | estēšanas pārskati                 |  |  |  |
| + PIEVIENOT JAUNU IERAKSTU                                                                                 |                                             |                                                                        | S                                  | peciālie darbi                     |  |  |  |
| Deferre                                                                                                    |                                             | 04-4                                                                   | P                                  | ieņemšanas akti                    |  |  |  |
| Datums                                                                                                    | Sertifikata numurs                          | Statuss                                                                | В                                  | ūvniecības atkritumi               |  |  |  |
| • 07.03.2024                                                                                               | DIS-377105-2024-00001                       | Apstiprināts                                                           | Iz                                 | pildīto darbu akti                 |  |  |  |
|                                                                                                    |                                             |                                                                        | Z                                  | iņas par avāriju vai nelaimes      |  |  |  |
|                                                                                                    | Būvniecības val                             | ts kontroles birojs   Informācijas pārpublicēšanas gadījumā atsauce uz | Būvniecības informācijas sistēmu o | Sugarna                            |  |  |  |

Attēls. Atvērt "Būvdarbu žurnāla" sadaļu "Ziņas par avāriju vai nelaimes gadījumu".

| AKTUĀLIE DATI DOKUMENTI PE           | RSONAS DOKUMENTU S         | ASKAŅOJUMI (1)   TEHNI | SKIE NOTEIKUMI   BŪVPROJEKTS   RĒĶ | INI ATZINUMI ENERGOSERTIFIKĀ   | ITI APTURĒŠANA UN PĀRT | RAUKUMI BŪVDARBU G   | AITA 🛛 LIETAS PILN 🛛 VAIRĀK 🚍 |
|--------------------------------------|----------------------------|------------------------|------------------------------------|--------------------------------|------------------------|----------------------|-------------------------------|
| BŪVDARBU ŽURNĀLS PERSONAS            | BŪVDARBU LĪGUMI B          | ĴVPROJEKTS KONFIGURĴ   | ĀCIJA MATERIĀLU KONFIGURĀCIJA TJ   | ÂME DOKUMENTI                  |                        |                      |                               |
| KOPSKATS IKDIENAS DARBI MA           | ATERIĀLI UN BŪVIZSTRĀDĀJUN | II MATERIĀLU APSTIPRI  | NĀŠANA TESTĒŠANAS PĀRSKATI SPI     | ECIĀLIE DARBI PIEŅEMŠANAS AKTI | BŪVNIECĪBAS ATKRITUMI  | IZPILDĪTO DARBU AKTI | ZIŅAS PAR AVĀRIJU 🛛 VAIRĀK 🚍  |
| 🔫 ZIŅAS PAR AVĀRIJU VAI NELAIMES GAD | Dumu                       |                        |                                    |                                |                        |                      |                               |
| Statuss                              |                            | Per                    | riods                              |                                | Datums                 |                      | 40                            |
| Numurs                               |                            | Ga                     | dījuma apraksts                    | •                              |                        |                      |                               |
|                                      |                            |                        |                                    | MEKLÉT LEJUPIELÄ               | DÊT NOTÎBÎT            | SAGLABĀT KRITĒRIJUS  | ATJAUNOT KRITĒRIJUS           |
| + PIEVIENOT JAUNU IERAKSTU           |                            |                        |                                    |                                |                        |                      |                               |
| Datums                               | Numurs                     | Statuss                | Gadījuma apraksts                  |                                |                        |                      |                               |
| ► 07.06.2024<br>08:30                | 114                        | Sagatavošanā           | Dabūja elektrības triecier         | nu                             |                        |                      | •                             |

Attēls. Būvdarbu žurnāla sadaļa "Ziņas par avāriju vai nelaimes gadījumu".

Sarakstā "Ziņas par avāriju vai nelaimes gadījumu" par katru ierakstu redz informāciju:

- Ieraksta numurs;
- Ieraksta datums un laiks;
- Ieraksta statuss;
- Gadījuma apraksts;
- Ieraksta apstiprinātāji ieraksta izvēršamajā sadaļā.

Lietotājs var atlasīt datus pēc:

- Statuss;
- Periods;
- Datums;
- Gadījuma apraksta teksta fragments.

Lietotājam ir iespēja pilnībā savērst un izvērst meklēšanas kritēriju sadaļu.

Sarakstā ir pieejama lapošana (pārvietošanās pa ierakstu lapām). Vienā lapā tiek atrādīti 30 ieraksti.

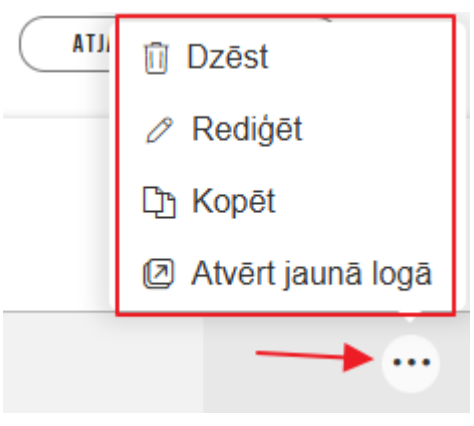

Zem "trīspunktes" ikonas pieejamas darbības, kādas iespējams veikt ar ierakstu:

Lietotājs ar izvēlēto ierakstu var veikt darbības:

- Dzēst ja lietotājs un ieraksts atbilst esošiem dzēšanas nosacījumiem;
- Kopēt saskaņā ar esošu funkcionalitāti izveido jaunu ierakstu, papildus ņemot vērā šādus nosacījumus;
   Datums tiek aizstāts ar pašreizējo datumu un laiks ar lietas konfigurācijā paredzēto noklusēto darba laika sākumu, ja tāds ir norādīts. Ja laika noklusētā vērtība nav norādīta, atstāj kopētā ieraksta laiku.
- Redigēt atvērt labošanai, ja lietotājs un ieraksts atbilst esošiem labošanas nosacījumiem;
- Atvērt jaunā logā apskatīt ieraksta detalizētos datus, ja lietotājs un ieraksts atbilst esošiem datu skatīšanās nosacījumiem.

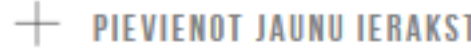

Ja lietotājam ir tiesības veidot jaunu ierakstu un viņš izvēlas jauna ieraksta pievienošanu viņam uzreiz piedāvā ieraksta "Ziņas par avārijas un nelaimes gadījumiem" ievades formu.

## 9.3.14.1 Ziņas par avāriju vai nelaimes gadījumu pievienošana

Ierakstu "Ziņas par avāriju vai nelaimes gadījumu" var pievienot no būvdarbu žurnāla sadaļas "Kopskats", izvēloties attiecīgo ieraksta veidu no visu veidu saraksta, vai arī no būvdarbu žurnāla sadaļas "Ziņas par avāriju vai nelaimes gadījumu", nospiežot pogu <+Pievienot jaunu ierakstu>.

Atverot formu "**Ziņas par avāriju vai nelaimes gadījumu** – **Jauns ieraksts**", secīgi aizpilda datus. Pēc noklusējuma tiks atrādīts ieraksta izveidošanas "**Datums**" un "**Laiks**".

Brīvā tekstā aizpilda obligāto lauku "Gadījuma apraksts".

"Pielikumos" lietotājs var pievienot datnes, ja nepieciešams, nospiežot uz "Pievienot dokumentu" un izvēloties to no savas darba stacijas.

Lai saglabātu ierakstu – nospiež pogu $<\!\!\!\mathbf{Saglabāt}\!\!>$ .

| ፋ DOKUMENTI PERSONAS DOKUMENTU SASKANOJUMI APTURĒŠANA UN PĀRTRAUKUMI BŪVDARBU GAITA LIETAS PILNVARAS/DELEĢĒJUMI PAZIŅOJUMI TREŠO PUŠU SASKAŅOJUMI                             | •                               |
|----------------------------------------------------------------------------------------------------|---------------------------------|
| ■ BŪVDARBU ŽURNĀLS PERSONAS BŪVDARBU LĪGUMI BŪVPROJEKTS KONFIGURĀCIJA MATERIĀLU KONFIGURĀCIJA TĀME DOKUMENTI                                                                  | •                               |
| KOPSKATS IKDIENAS DARBI MATERIĀLI UN BŪVIZSTRĀDĀJUMI MATERIĀLU APSTIPRIMĀŠANA TESTĒŠANAS PĀRSKATI SPECIĀLIE DARBI PIEŅEMŠANAS AKTI BŪVNIECĪBAS ATKRITUMI IZPILDĪTO DARBU AKTI | ZIŅAS PAR AVĀRIJU VAI NELAIME 🕨 |
| Jums eksistē neapstiprināti būvdarbu žurnāla ieraksti!                                                                                                    |                                 |
| Ziņas par avāriju vai nelaimes gadījumu - jauns ieraksts                                                                                                    |                                 |
| Datums* Laiks*<br>03.10.2024 🗎 08.00                                                                                                    | (K) SAGLABĀT                    |
| leraksta detajas                                                                                                    |                                 |
| Gadjuna apraksts                                                                                                    |                                 |
| ISSUE IN SIN AUSSING                                                                                                    |                                 |
| Datnes                                                                                                    |                                 |
| Datnes                                                                                                    |                                 |
| PICTURAT DAXAMIATU                                                                                                    |                                 |
|                                                                                                    |                                 |
|                                                                                                    |                                 |
|                                                                                                    |                                 |

Attēls. Jauns ieraksta izveidošana "Ziņas par avāriju vai nelaimes gadījumu".

Lai saglabātu ierakstu tālāk apstiprinātu ierakstu – nospiež pogu<br/>  ${\color{black} {\rm Apstiprināt}}{\color{black} >}$ 

| 🔹 JĀJUMI MATERIĀLU APSTIPRINĀŠANA TESTĒŠANAS PĀRSKATI SPECIĀLIE DARBI PIEŅEMŠANAS AKTI BŪVNIECĪBAS ATKRITUMI IZPILDĪTO DARBU AKTI ZIŅAS PAR AVĀRIJU VAI NELAIMES GADĪJUMU | BŪVUZRAUGA IERAKSTI AUTORUZRAUGA IERAKS ▶ |
|----------------------------------------------------------------------------------------------------|-------------------------------------------|
| Jums eksistē neapstiprināti būvdarbu žurnāla ieraksti!                                                                                                    |                                           |
| Ziņas par avāriju vai nelaimes gadījumu - labošana                                                                                                    |                                           |
| Datums* Laiks*<br>03.10.2024 device: 08.00                                                                                                    | (K) (I) SABLABĂT APSTIPRINĂT              |
| Numurs<br>1947                                                                                                    |                                           |
| leraksta detajas                                                                                                    |                                           |
| Gadijuma apraksts" Nokrita no 3m augstuma                                                                                                    |                                           |
| Datas                                                                                                    |                                           |
| Dates                                                                                                    |                                           |
| PIEVERST DOKUMENTU                                                                                                    |                                           |
|                                                                                                    |                                           |
|                                                                                                    |                                           |

Attēls. Ziņas par avāriju vai nelaimes gadījumu ieraksta apstiprināšana.

Ja lietotājam nav tiesību apstiprināt ierakstu un vajag nodot saskaņošanai ar citām personām, nospiež pogu $<\!\!Nodot$ apstiprināšanai $\!>\!.$ 

Kā apstiprināt/noraidīt būvdarbu žurnāla ierakstus – skatīt šeit.

## 9.3.15 Būvuzrauga ieraksti

Autorizēts BISP lietotājs atverot būvniecības lietas "**Būvdarbu gaitas sadaļu**" - "**Būvdarbu žurnālā**" var atvērt sadaļu "**Būvuzrauga ieraksti**", kur atrāda sarakstu ar būvuzrauga ievadītajiem ierakstiem.

Svarīgi! Šī sadaļa sākotnēji ekrānā nav redzama, tāpēc jāizmanto poga "Vairāk", kuru nospiežot, tiek atvērts izvēles saraksts, kurā var izvēlēties Būvuzrauga ierakstu sadaļu:

| BÜVNIECĪBAS LIETA: BŽ BŪVNIECĪBAS IECERE SĀKUMĀ BEZ KĀRTĀM AR MELIORĀCIJAS JAUNBŪVI BV APMĀCĪBĀM<br>(07.01.2022.) V18<br>BI <u>S-BL-377105-12715</u> - Būvdarbi - Mācību būvvaide - Pārbūve, Jauna būvniecība - 13.01.2022 09:39 - <u>Notikumu vēsture</u> |                            |                    |                              |                         |                             |                         |                                 |                  | 2 3                                                                         |
|----------------------------------------------------------------------------------------------------|----------------------------|--------------------|------------------------------|-------------------------|-----------------------------|-------------------------|---------------------------------|------------------|-----------------------------------------------------------------------------|
| AKTUĀLIE DATI DOKUMENTI PE                                                                                                    | ERSONAS DOKUMENTU S        | ASKAŅOJUMI (1)   1 | TEHNISKIE NOTEIKUMI          | BŪVPROJEKTS             | RĒĶINI ATZINUMI             | ENERGOSERTIFIKÅ         | TI APTURĒŠANA UN PĀRTRI         | АИКИМІ ВО        | ŪVDARBU GAITA LIETAS PILN VAIRĀK 🚍                                          |
| BŪVDARBU ŽURNĀLS PERSONAS                                                                                                    | BŪVDARBU LĪGUMI BI         | ĴVPROJEKTS KONF    | IGURĀCIJA MATE               | ERIĀLU KONFIGURĀCIJA    | TÂME DOKUME                 | NTI                     |                                 |                  |                                                                             |
| KOPSKATS IKDIENAS DARBI MI                                                                                                    | ATERIĀLI UN BŪVIZSTRĀDĀJUN | NI MATERIĀLU APS   | TIPRINĀŠANA TE               | ESTĒŠANAS PĀRSKATI      | SPECIĀLIE DARBI             | PIEŅEMŠANAS AKTI        | BŪVNIECĪBAS ATKRITUMI           | IZPILDĪTO DARI   | BU AKTI ZIŅAS PAR AVĀRIJU VAIRĀK 🚍                                          |
| 🔫 ZIŅAS PAR AVĀRIJU VAI NELAIMES GAD                                                                                                    | ).<br>Jumu                 |                    |                              |                         |                             |                         |                                 |                  | Kopskats                                                                    |
| Statuss                                                                                                    |                            |                    | Periods<br>Gadījuma apraksts | 3                       |                             | <b></b>                 | Datums                          | <u> </u>         | Ikdienas darbi<br>Materiāli un būvizstrādājumi<br>Materiālu apstiprināšana  |
|                                                                                                    |                            |                    |                              |                         | ME                          | KLĒT LEJUPIELĀG         | NOTIRIT                         | SAGLABĀT KRITĒR  | Testēšanas pārskati<br>Speciālie darbi                                      |
| + pievienot jaunu ierakstu                                                                                                    |                            |                    |                              |                         |                             |                         |                                 |                  | Pieņemšanas akti                                                            |
| Datums                                                                                                    | Numurs                     | Statuss            |                              | Gadījuma apraksts       | 3                           |                         |                                 |                  | Būvniecības atkritumi                                                       |
| • 07.06.2024<br>08:30                                                                                                    | 114                        | Sagatavošanā       |                              | Dabūja elektrības tri   | iecienu                     |                         |                                 |                  | Izpildīto darbu akti<br>Ziņas par avāriju vai ne <b>l</b> aimes<br>gadījumu |
|                                                                                                    |                            |                    |                              | Būvniecības valsts kont | roles birojs   Informācijas | pārpublicēšanas gadījum | ā atsauce uz Būvniecības inform | ācijas sistēmu o | Būvuzrauga ieraksti 🧚                                                       |
|                                                                                                    |                            |                    |                              |                         |                             |                         |                                 |                  | Autoruzrauga ieraksti                                                       |

 $Att\bar{e}ls.~Atv\bar{e}rt~"B\bar{u}vdarbu~\check{z}urn\bar{a}la"~sadaļu~"B\bar{u}vuzrauga~ieraksti".$ 

| AKTUĀLIE DATI DOKUMENTI                                                                                                    | PERSONAS    | DOKUMENTU SASKAŅOJUMI ( | и   т    | EHNISKIE NOTEIKUMI   BŪVPROJEK | TS  | RĒĶINI ATZINUMI E | NERGOSERTIF | IKĀTI APTURĒŠANA UN            | PĀRTRAUKUMI             | BŪVDARBU GAITA LI                    | IETAS PILN VAIRĀ | ăk ≡ |
|----------------------------------------------------------------------------------------------------|-------------|-------------------------|----------|--------------------------------|-----|-------------------|-------------|--------------------------------|-------------------------|--------------------------------------|------------------|------|
| BÜVDARBU ŽURNÁLS PERSONAS BŪVDARBU LĪGUMI BŪVPROJEKTS KONFIGURĀCIJA MATERIĀLU KONFIGURĀCIJA TĀME DOKUMENTI                                                                                      |             |                         |          |                                |     |                   |             |                                |                         |                                      |                  |      |
| KOPSKATS IKDIENAS DARBI MATERIĀLI UN BŪVIZSTRĀDĀJUMI MATERIĀLU APSTIPRINĀŠANA TESTĒŠANAS PĀRSKATI SPECIĀLIE DARBI PIEŅEMŠANAS AKTI BŪVNIECĪBAS ATKRITUMI IZPILDĪTO DARBU AKTI ZIŅAS PAR AVĀRI 🗲 |             |                         |          |                                |     |                   |             |                                |                         |                                      |                  |      |
| ▼BOVUZRAUGA IERAKSTI ◀                                                                                                    |             |                         |          |                                |     |                   |             |                                |                         |                                      |                  |      |
| Statuss                                                                                                    |             |                         |          | Datums<br>11.06.2024           | _   | 11.06.2024        | ÷           | Numurs                         |                         |                                      |                  |      |
| Periods                                                                                                    |             |                         |          | Atbildīgā persona              |     |                   |             | Atbildīgais uzņēmum            | S                       |                                      |                  |      |
| Nověrojumu val norádíjumu apraksta teksta fragments                                                                                                    |             |                         |          | Norādījumu izpildes termiņš 🛗  |     | -                 |             | Norādījumi izpildīti           |                         |                                      |                  |      |
| Norādījumu izpildīšanas datum                                                                                                    | ns —        | <b>m</b>                |          |                                |     |                   |             |                                |                         |                                      |                  |      |
|                                                                                                    |             |                         |          |                                |     | MEKLĒT            | LEJUPIE     | ILĂDĒT NOTĪRĪT                 | ) (SAGLABĀT KRI         | TĒRIJUS (ATJAUNOT                    | KRITĒRIJUS       |      |
| Datums                                                                                                    | Numurs Stat | tuss                    | Novēroj  | juma apraksts                  | Nor | ādījumi           |             | Norādījumu<br>izpildes termiņš | Norādījumi<br>izpildīti | Norādījumu<br>izpildīšanas<br>datums |                  |      |
| <ul> <li>11.06.2024</li> <li>08:30</li> </ul>                                                                                                    | 119 Aps     | tiprināts               | Novēroju | uma apraksts                   | Jān | ovērš pārkāpumi   |             | 14.06.2024                     | Nē                      |                                      | •                | ••   |

Sadaļā " ${\bf B} \bar{{\bf u}} {\bf v} {\bf u} {\bf z} {\bf r} {\bf a} {\bf g} {\bf a}$ ieraksti" par katru ierakstu atrāda informāciju:

- Apmeklējuma datums un laiks;
- Ieraksta numurs;
- Statuss;
- Novērojuma apraksts;
- Norādījumi;
- Norādījumu izpildes termiņš;
- Norādījumi izpildīti;
- Norādījumu izpildīšanas datums;
- Ieraksta apstiprinātāji atrāda ieraksta izvēršamajā sadaļā.

Lietotājs var atlasīt datus pēc kritērijiem:

- Statuss;
- Datums;
- Periods;
- Atbildīgā persona;
- Atbildīgais uzņēmums;
- Novērojumu vai norādījumu apraksta teksta fragments;

• Norādījumu izpildes termiņš – meklēšanas norādītajā datumu intervālā.

Lietotājam ir iespēja pilnībā savērst un izvērst meklēšanas kritēriju sadaļu.

Vienā lapā tiek atrādīti 30 ieraksti. Sarakstā ir pieejama lapošana.

Lietotājs ar izvēlēto ierakstu var veikt šādas darbības, kas atrodamas zem "trīspunktes" ikonas

- Kopēt saskaņā ar esošu funkcionalitāti izveido jaunu ierakstu, papildus ņemot vērā šādus nosacījumus;
  - Datums tiek aizstāts ar pašreizējo datumu un laiks ar lietas konfigurācijā paredzēto noklusēto darba laika sākumu, ja tāds ir norādīts. Ja laika noklusētā vērtība nav norādīta, atstāj kopētā ieraksta laiku.
    Atbildīgā persona tiek saglabāta.
- Rediģēt jeb atvērt labošanai, ja lietotājs un ieraksts atbilst esošiem labošanas nosacījumiem;
- Atvērt jaunā logā apskatīt ieraksta detalizētos datus, ja lietotājs un ieraksts atbilst esošiem datu skatīšanās nosacījumiem.

Ja lietotājam saskaņā ar esošu funkcionalitāti ir tiesības veidot jaunu ierakstu un viņš izvēlas jauna ieraksta pievienošanu, viņam uzreiz piedāvā ieraksta "Būvuzrauga ieraksts" ievades formu.

## 9.3.15.1 Būvuzrauga ieraksta pievienošana

Lai pievienotu jaunu "Būvuzrauga ierakstu", to var pievienot no būvdarbu žurnāla sadaļas "Kopskats", izvēloties attiecīgo ieraksta veidu vai no sadaļas "Būvuzrauga ieraksti" nospiežot pogu  $\langle +$ Pievienot jaunu ierakstu $\rangle$ .

Sadaļas ierakstus var veidot un labot lietotāji:

- 1. kuriem šajā būvniecības lietā ir spēkā esošs līgums par būvuzraudzības darbiem un tiesībām veikt būvdarbu žurnāla ierakstus;
- 2. vai, ja persona ir norādīta kā būvniecības lietas aktuālais būvuzraugs.

Ja ierakstu veido no **"Būvdarbu žurnāla"** būvuzrauga ierakstu sadaļas, izvēlas darbību **"Pievienot jaunu ierakstu"**.

| BÖVNIECĪBAS LIETA: LVC V2. 27.AUGUSTA APMĀCĪBĀM (INŽENIERBŪVE - AUTOCEĻA BŪVDARBI) + STUDENTS14<br>B <u>IS-BL-127423-67</u> · Būvdarbi · LVC "Būvvalde" - Pārbūve - 26.08.2020 10.29 · <u>Notikumu vēsture</u> - |                                       |                            |                                                          |  |  |  |  |  |  |
|----------------------------------------------------------------------------------------------------|---------------------------------------|----------------------------|----------------------------------------------------------|--|--|--|--|--|--|
| DOKUMENTI PERSONAS DOKUMENTU SASKAŅOJUMI (1) APTURĒŠANA <u>un pārtraukumi</u> būvdarbu gaita                                                                                                    | LIETAS PILNVARAS/DELEĢĒJUMI PAZIŅOJUN | NI TREŠO PUŠU SASKAŅOJUMI  |                                                          |  |  |  |  |  |  |
| BŪVDARBU ŽURNĀLS DĒVDARBU LĪGUMI BŪVPROJEKTS KONFIGURĀCIJA MATERIĀLU KONF                                                                                                    | IGURĀCIJA DOKUMENTI                   |                            |                                                          |  |  |  |  |  |  |
| KOPSKATS IKDIENAS DARBI MATERIĀLI UN BŪVIZSTRĀDĀJUMI MATERIĀLU APSTIPRINĀŠANA TESTĒŠANAS F                                                                                                    | ĀRSKATI SPECIĀLIE DARBI PIEŅEMŠANAS   | AKTI BŪVNIECĪBAS ATKRITUMI | IZPILDĪTO DARBU AKTI 🕴 ZIŅAS PAR AVĀRIJU VAI NE VAIRĀK 🚍 |  |  |  |  |  |  |
| Jums eksistē neapstiprināti būvdarbu žurnāla ieraksti!                                                                                                    |                                       |                            |                                                          |  |  |  |  |  |  |
| ← BÜVUZRAUGA IERAKSTI                                                                                                    |                                       |                            |                                                          |  |  |  |  |  |  |
| Statuss Datums                                                                                                    | <u> </u>                              | Numurs                     | 0 - 0                                                    |  |  |  |  |  |  |
| Periods Atbildīgā persona                                                                                                    |                                       | Atbildīgais uzņēmums       |                                                          |  |  |  |  |  |  |
| Novērojumu vai norādījumu apraksta teksta fragments Norādījumu izplides termiņš                                                                                                    |                                       | Norādījumi izpildīti       |                                                          |  |  |  |  |  |  |
| Norādījumu izpildīšanas datums 🛗 — 🔛                                                                                                    |                                       |                            |                                                          |  |  |  |  |  |  |
|                                                                                                    | MEKLET                                | LEJUPIELADET               | SAGLABAT KHITEHIJUS                                      |  |  |  |  |  |  |
| + pievienot jaunu ierakstu                                                                                                    |                                       |                            |                                                          |  |  |  |  |  |  |
| Nav žurnāla ierakstu                                                                                                    |                                       |                            |                                                          |  |  |  |  |  |  |

Attēls. Pievienot jaunu būvuzrauga ierakstu.

Secīgi aizpilda datus. Pēc noklusējuma tiks atrādīts ieraksta izveidošanas "Datums" un "Laiks".

Brīvā tekstā aizpilda obligāto lauku "Norādījumi".

Norāda "Norādījumu izpildes termiņa" datumu.

Lietotājs var pievienot datni, ja nepieciešams, nospiežot uz "Pievienot dokumentu" un izvēloties to no savas darba stacijas.

| 🗲 DOKUMENTI PERSONAS DOKUMENTU SASKAŅOJUMI APTURĒŠANA UN PĀRTRAUKUMI BŪVDARBU GAITA LIETAS PILNVARAS/DELEĢĒJUMI PAZIŅOJUMI TREŠO PUŠU SASKAŅOJUMI                                                                                                    | •                     |
|----------------------------------------------------------------------------------------------------|-----------------------|
| 4 BŪVDARBU ŽURNĀLS PERSONAS BŪVDARBU LĪGUMI BŪVPROJEKTS KONFIGURĀCIJA MATERIĀLU KONFIGURĀCIJA TĀME DOKUMENTI                                                                                                    | )                     |
| 🔹 JŪJUMI MATERIĀLU APSTIPRINĀŠANA TESTĒŠANAS PĀRSKATI SPECIĀLIE DARBI PIEŅEMŠANAS AKTI BŪVNIECĪBAS ATKRITUMI IZPILDĪTO DARBU AKTI ZIŅAS PAR AVĀRIJU VAI NELAIMES GADĪJUMU BŪVUZRAUGA IERAKSTI                                                                                                    | AUTORUZRAUGA IERAKS 🕨 |
| Būvuzrauga ieraksts - jauns ieraksts                                                                                                    |                       |
| Aprekeljuma Laks*<br>datums* 07:00<br>03:10:2024                                                                                                    | <b>SABLABĂT</b>       |
| Atbildīgā persona*<br>4-00038 Juris_14 Būvuzraugs_14 - Būvuzraudzības grupas loceklis x +                                                                                                    |                       |
| leraksta detaļas                                                                                                    |                       |
| Noverojuma aparaksta:<br>APSEKUOI OBJEKTU KONSTATĒTS, KA VEICOT GAT BŪVDARBUS POSMĀ NO M1 UZ M2. NETIEK IEVĒROTA TEHNOLOGIJA ATBILSTOŠI BŪVPROJEKTAM, PBOTI<br>TRANĒĢĀ ŽEV AQAD JĀBŪT 10CM SMILTS PARĒRJUMAM. 2) NO CAUREJURES IZVEIDOLUŠO CAURIJMU ZEM CEĻA IR JĀNOBLĪVĒ AR SMILTS IESKALOŠANAS METODI.<br>3)LIEKAIS TRANŠEJĀ IR JĀATSŪKNĒ – GĀZESVADU IEBILVĒT SAUSĀ TRANŠEJĀ UN UZ SABLĪVĒTA SMILTS SPILVENA |                       |
| Norādījumi"<br>NOVĒRST K <u>ONSTATĒTOS</u> PĀRKĀPUMUS <u>VAI SASKANOT</u> , AR A <u>UTORU</u>                                                                                                    |                       |
| Nordgumu zpides<br>termiņš<br>10.10.2024 🗎                                                                                                    |                       |
| Paznojums par izveidoto ieratstu nostlāms:<br>2 Atbildīgais būvdarbu vatlītāja<br>2 Autoruzraudzības veicējs<br>E Gūvniecības ierosinātajs                                                                                                    |                       |
| Datage                                                                                                    |                       |
| Datnes                                                                                                    |                       |
| Previent dokumentu                                                                                                    |                       |
|                                                                                                    |                       |
| (K) SARIABĂT                                                                                                    |                       |
| Attēls Jauna būnuzrauga ieraksta veidošana                                                                                                    |                       |

Ja lietotājam ir tiesības apstiprināt būvdarbu žurnālu – spiež pogu **<Apstiprināt>**.

Kā apstiprināt/noraidīt būvdarbu žurnāla ierakstus – skatīt šeit.

Lai saglabātu ierakstu – nospiež pogu **<Saglabāt>**.

### 9.3.16 Autoruzrauga ieraksti

Autorizēts BISP lietotājs atver būvniecības lietas "**Būvdarbu gaitas sadaļu**" un "**Būvdarbu žurnālā**" var atvērt sadaļu "**Autoruzrauga ieraksti**", kur atrāda sarakstu ar autoruzrauga ievadītajiem ierakstiem.

Svarīgi! Sākotnēji nav redzama sadaļa "**Autoruzrauga ieraksti**", tāpēc jāizmanto poga "Vairāk", kuru nospiežot, var izvēlēties no saraksta atvērt sadaļu "Autoruzrauga ieraksti":

| BÜVNIECĪBAS LIETA: BŽ BŪVNIECĪBAS IECERE SĀKUMĀ BEZ KĀRTĀM AR MELIORĀCIJAS JAUNBŪVI BV APMĀCĪBĀM<br>(07.01.2022.) V18<br>BIS-BL-377105-12715 - Būvdarbi - Mācību būvvalde - Pārbūve, Jauna būvniecība - 13.01.2022 09.39 - <u>Notikumu vēsture</u> - |                             |                     |                           |                                     |                                     |                                    |                  |                                                                                                    |  |
|----------------------------------------------------------------------------------------------------|-----------------------------|---------------------|---------------------------|-------------------------------------|-------------------------------------|------------------------------------|------------------|----------------------------------------------------------------------------------------------------|--|
| AKTUĀLIE DATI DOKUMENTI PI                                                                                                    | ERSONAS DOKUMENTU S         | SASKAŅOJUMI (1)   T | EHNISKIE NOTEIKUN         | NI BŪVPROJEKTS RĒĶINI               | ATZINUMI ENERGOSERTIFI              | (ĀTI APTURĒŠANA IIN PĀRTRA         | UKUMI B          | ŪVDARBU GAITA                                                                                                    |  |
| BŪVDARBU ŽURNĀLS PERSONAS                                                                                                    | BŪVDARBU LĪGUMI B           | ŪVPROJEKTS KONFI    | GURĀCIJA MA               | ATERIĀLU KONFIGURĀCIJA TĀME         | DOKUMENTI                           |                                    |                  |                                                                                                    |  |
| KOPSKATS IKDIENAS DARBI M                                                                                                    | IATERIĀLI UN BŪVIZSTRĀDĀJUI | MI MATERIĀLU APST   | TIPRINĀŠANA               | TESTĒŠANAS PĀRSKATI SPECIĀLI        | E DARBI PIEŅEMŠANAS AKTI            | BŪVNIECĪBAS ATKRITUMI              | IZPILUĪTO DAR    | I <del>bu akti 🔤 ziņas par avārij</del> vairāk 🚍                                                                     |  |
| ▼ ZIŅAS PAR AVĀRIJU VAI NELAIMES GAL                                                                                                    | Dījumu                      |                     |                           |                                     |                                     |                                    |                  | Kopskats                                                                                                    |  |
| Statuss                                                                                                    |                             |                     | Periods<br>Gadījuma aprak | sts                                 | MERLET LEJUPIEL                     | Datums                             | 🕮 —              | Ikdienas darbi<br>Materiāli un būvizstrādājumi<br>Materiālu apstiprināšana<br>Testēšanas pārskati<br>Speciālie darbi |  |
| + PIEVIENOT JAUNU IERAKSTU                                                                                                    |                             |                     |                           |                                     |                                     |                                    |                  | Pieņemšanas akti                                                                                                    |  |
| Datums                                                                                                    | Numurs                      | Statuss             |                           | Gadījuma apraksts                   |                                     |                                    |                  | Būvniecības atkritumi                                                                                                |  |
| • 07.06.2024                                                                                                    | 114                         | Sagatavošanā        |                           | Dabūja elektrības triecienu         |                                     |                                    |                  | Izpildīto darbu akti                                                                                                 |  |
| 08:30                                                                                                    |                             |                     |                           |                                     |                                     |                                    |                  | Ziņas par avāriju vai nelaimes<br>gadījumu                                                                           |  |
|                                                                                                    |                             |                     |                           | Būvniecības valsts kontroles birojs | Informācijas pārpublicēšanas gadīju | ımā atsauce uz Būvniecības informi | ācijas sistēmu o | Būvuzrauga ieraksti                                                                                                  |  |
|                                                                                                    |                             |                     |                           |                                     |                                     |                                    |                  | Autoruzrauga ieraksti                                                                                                |  |

Attēls. Atvērt "Būvdarbu žurnāla" sadaļu "Autoruzrauga ieraksti".

Sarakstā "Autoruzrauga ieraksti" par katru ierakstu atrāda šādu informāciju:
| DOKUMENTI PERSONAS DOKUMENTU SASKANOJUMI APTUR <u>ēšana un pārtralikumi</u> būvdarbu gaita Lietas pilnvaras/deleģējumi paziņojumi trešo pušu saskanojumi                                                         |                |              |        |               |                  |                  |          |                                |                         |                                   |          |
|----------------------------------------------------------------------------------------------------|----------------|--------------|--------|---------------|------------------|------------------|----------|--------------------------------|-------------------------|-----------------------------------|----------|
| BÜVDARBU ŽURNĀLS PERSONAS BŪVDARBU LĪGUMI BŪVPRDJEKTS KONFIGURĀCIJA MATERIĀLU KONFIGURĀCIJA DOKUMENTI                                                                                                    |                |              |        |               |                  |                  |          |                                |                         |                                   |          |
| KOPSKATS IKDIENAS DARBI MATERIĀLI UN BŪVIZSTRĀDĀJUMI MATERIĀLU APSTIPRINĀŠANA TESTĒŠANAS PĀRSKATI SPECIĀLIE DARBI PIEŅEMŠANAS AKTI BŪVNIECĪBAS ATKRITUMI IZPILDĪTO DARBU AKTI ZIŅAS PAR AVĀRIJU VAI. No vairāk = |                |              |        |               |                  |                  |          |                                |                         |                                   |          |
| ▼ AUTORIJZRAUGA IERAKSTI                                                                                                    |                |              |        |               |                  |                  |          |                                |                         |                                   |          |
| Statuss                                                                                                    |                |              |        | Datums        |                  | <u> </u>         | 8        | Numurs                         | \$                      |                                   | \$       |
| Periods                                                                                                    |                |              | Ŧ      | Atbildīgā per | rsona            |                  |          | Atbildīgais uzņēmums           |                         |                                   |          |
| Novērojumu vai norādījumu apra                                                                                                    | aksta teksta f | ragments     |        | Norādījumu i  | izplīdes termiņš | <u> </u>         | <u> </u> | Norādījumi izpildīti           |                         |                                   | Ŧ        |
| Norādījumu izpildīšanas datums                                                                                                    | ÷ -            |              | 8      |               |                  |                  |          |                                |                         |                                   |          |
|                                                                                                    |                |              |        |               |                  |                  | MEKLÊT   | EJUPIELĀDĒT NOTĪRĪT            | SAGLABĀT K              | RITĒRIJUS ATJAUNOT KR             | ITĒRIJUS |
| + pievienot jaunu ierakstu                                                                                                    |                |              |        |               |                  |                  |          |                                |                         |                                   |          |
| Datums                                                                                                    | Numurs         | Statuss      | Novēro | ojuma apraks  | sts              | Norādījumi       |          | Norādījumu izpildes<br>termiņš | Norādījumi<br>izpildīti | Norādījumu<br>izpildīšanas datums |          |
| 14.05.2024<br>08:30                                                                                                    | 10             | Apstiprināts | Novēro | ojuma teksts  |                  | Norādījuma tekst | S        | 14.06.2024                     | Nē                      |                                   | •        |

Attēls. "Būvdarbu žurnāla" sadaļa "Autoruzrauga ieraksti".

- Apmeklējuma datums un laiks;
- Ieraksta numurs;
- Ieraksta statuss;
- Novērojuma apraksts;
- Norādījumi;
- Norādījumu izpildes termiņš;
- Ieraksta apstiprinātāji ieraksta izvēršamajā sadaļā.

Lietotājs var atlasīt datus pēc:

- Statuss;
- Periods;
- Datums;
- Atbildīgā persona;
- Atbildīgais uzņēmums;
- Novērojumu vai norādījumu apraksta teksta fragments;
- Norādījumu izpildes termiņš meklēšanas norādītajā datumu intervālā.

Lietotājam ir iespēja pilnībā savērst un izvērst meklēšanas kritēriju sadaļu.

Sarakstā ir pieejama lapošana (pārvietošanās pa ierakstu lapām). Vienā lapā tiek atrādīti 30 ieraksti.

Lietotājs ar izvēlēto ierakstu var veikt šādas darbības, kuras atrodamas zem "trīspunktes" ikonas

- Kopēt saskaņā ar esošu funkcionalitāti izveido jaunu ierakstu, papildus ņemot vērā šādus nosacījumus;
  - Datums tiek aizstāts ar pašreizējo datumu un laiks ar lietas konfigurācijā paredzēto noklusēto darba laika sākumu, ja tāds ir norādīts. Ja laika noklusētā vērtība nav norādīta, atstāj kopētā ieraksta laiku.
    Atbildīgā persona tiek saglabāta.
- Rediģēt jeb atvērt labošanai, ja lietotājs un ieraksts atbilst esošiem labošanas nosacījumiem;
- Atvērt jaunā logā apskatīt ieraksta detalizētos datus, ja lietotājs un ieraksts atbilst esošiem datu skatīšanās nosacījumiem.
  - Ja "Autoruzrauga ieraksts" tika piesaistīts pie ikdienas vai speciālajiem darbiem, tad par katru darbu atrāda "Saistīto darbu sarakstā" informāciju, kur ieraksta datums un laiks darbojas kā saite, lai var pāriet uz izvēlētā darba detalizēto formu.

Ja lietotājam saskaņā ar esošu funkcionalitāti ir tiesības veidot jaunu ierakstu un viņš izvēlas jauna ieraksta pievienošanu, viņam uzreiz piedāvā ieraksta "Autoruzrauga ieraksts" ievades formu.

| ◀ DOKUMENTI PERSONAS DOM           | KUMENTU SASKAŅOJUMI APTURĒŠANA UN P | ĀRTRAUKUMI BŪVDARBU GAITA LIETAS              | PILNVARAS/DELEĢĒJUMI PAZIŅOJUMI                      | TREŠO PUŠU SASKAŅOJUMI    | •                                                       |
|------------------------------------|-------------------------------------|-----------------------------------------------|------------------------------------------------------|---------------------------|---------------------------------------------------------|
| ◀ BŪVDARBU ŽURNĀLS PERSONAS        | BŪVDARBU LĪGUMI BŪVPROJEKTS         | KONFIGURĀCIJA MATERIĀLU KONFIGURĀCI           | IA TÂME DOKUMENTI                                    |                           | •                                                       |
| ◀ SPECIĀLIE DARBI PIEŅEMŠANAS      | AKTI BŪVNIECĪBAS ATKRITUMI IZPI     | LDĪTO DARBU AKTI 🕴 ZIŅAS PAR AVĀRIJU VAI N    | ELAIMES GADĪJUMU 🕴 BŪVUZRAUGA IERAKSTI               | AUTORUZRAUGA IERAKSTI     | RAŽOŠANAS RASĒJUMI KONTROLĒJOŠO ORGANIZĀCIJU PĀR 🕨      |
| Autoruzrauga ieraksts              |                                     |                                               |                                                      |                           |                                                         |
| Pamatdati                          |                                     |                                               |                                                      |                           | (s) (d)                                                 |
| Numurs                             |                                     | 34                                            |                                                      |                           |                                                         |
| Apmeklējuma datums                 |                                     | 17.08.2023                                    |                                                      |                           |                                                         |
| Notikuma laiks                     |                                     | 07:00                                         |                                                      |                           |                                                         |
| Statuss                            |                                     | Apstiprināts                                  |                                                      |                           |                                                         |
| Izveidoja                          |                                     | Pēteris_20 Arhitekts_20                       |                                                      |                           |                                                         |
|                                    |                                     | 17.08.2023 16.15                              |                                                      |                           |                                                         |
| leraksta dati                      |                                     |                                               |                                                      |                           |                                                         |
| Atbildiga persona                  |                                     | 1-00119 Peteris_17 Autoruzraugs_17            | <ul> <li>Autoruzraudzibas grupas loceklis</li> </ul> |                           |                                                         |
| Albildigais uzņēmums               |                                     | -                                             |                                                      |                           |                                                         |
| ieraksta detajas                   |                                     |                                               |                                                      |                           |                                                         |
| Novērojuma apraksts                |                                     | Piegādes zonas pamatu plātnes asīs<br>C30/37. | A-E/1-3 betona ārējās iedarbības klasi X             | C4, XD3, XF4 drikst noma  | inīt uz XC4, XD2, XF3 saglabājot betona stiprības klasi |
| Norādījumi                         |                                     | Balstoties uz rasējumu BK-25 piegād           | es zonas pamatu plātnes betona ārējās i              | edarbības klasi XC4, XD3, | XF4 nomainīt uz XC4, XD2, XF3 ārējo iedarbības klasi.   |
| Norādījumu izpildes termiņš        |                                     | 01.09.2023                                    |                                                      |                           |                                                         |
| Apstiprinātāji                     |                                     |                                               |                                                      |                           |                                                         |
| Vārds Uzvārds/Nosaukums            | Loma                                | Statuss                                       | Nosūtīšanas datums                                   | Lēmuma datums             | Pamatojums                                              |
| 1-00119 Pēteris_17 Autoruzraugs_17 | Autoruzraudzības grupas loceklis    | Apstiprināts                                  | 03.10.2024 17:33                                     | 03.10.2024 17:33          | -                                                       |
|                                    |                                     |                                               |                                                      |                           |                                                         |
| <ul> <li>(3)</li> </ul>            |                                     |                                               |                                                      |                           |                                                         |

Attēls. Autoruzrauga ieraksta detalizētais skats

## 9.3.16.1 Autoruzrauga ieraksta pievienošana

Lai pievienotu jaunu **"Autoruzrauga ierakstu" "Būvdarbu žurnālā"**, autorizēts BISP lietotājs atver būvniecības lietas "Būvdarbu gaitas" sadaļu "Būvdarbu žurnāls". Autoruzrauga ierakstus var veidot no sadaļas "Kopskats" vai no sadaļas "Autoruzrauga ieraksti".

Autoruzrauga ierakstus var veidot un labot lietotāji:

- 1. kuriem šajā būvniecības lietā ir spēkā esošs līgums par autoruzraudzības darbiem un tiesībām veikt būvdarbu žurnāla ierakstus;
- 2. ja persona ir norādīta kā būvniecības lietas aktuālais autoruzraugs.

Izvēlas veidot jaunu ierakstu ar veidu "Autoruzrauga ieraksts" un secīgi aizpilda datus.

| 4  | DOKUMENTI PERSONAS DOKUMENTU SASKAŅOJUMI APTURĒŠANA UN PĀRTRAUKUMI <u>BŪVDARBU GAITA</u> LIETAS PILNVARAS/DELEĢĒJUMI PAZIŅOJUMI TREŠO PUŠU SASKAŅOJUMI                                                 | •      |
|----|----------------------------------------------------------------------------------------------------|--------|
| 4  | BŪVDARBU ŽURNĀLS PERSONAS BŪVDARBU LĪGUMI BŪVPROJEKTS KONFIGURĀCIJA MATERIĀLU KONFIGURĀCIJA TĀME DOKUMENTI                                                                                             | Þ      |
|    | KOPSKATS IKDIENAS DARBI MATERIĀLI UN BŪVIZSTRĀDĀJUMI MATERIĀLU APSTIPRINĀŠANA TESTĒŠANAS PĀRSKATI SPECIĀLIE DARBI PIEŅEMŠANAS AKTI BŪVNIECĪBAS ATKRITUMI IZPILDĪTO DARBU AKTI ZIŅAS PAR AVĀRIJU VAI NE | ELAIME |
| IZ | VĚLIETIES IERAKSTA VEIDU                                                                                                    |        |
|    | AUTORUZRAUGA IERAKSTS                                                                                                    |        |
|    | RAŽOŠANAS RASĒJUMS                                                                                                    |        |
| Ī  | MATERIĀLU APSTIPRINĀŠANA (12VĒLĒTIES                                                                                                    |        |
| (  | « ATORIEZTIES                                                                                                    |        |

Attēls. Veidot jaunu autoruzrauga ierakstu.

Pēc noklusējuma tiks atrādīts ieraksta izveidošanas "Datums" un "Laiks".

Brīvā tekstā aizpilda obligātos laukus "Novērojumu apraksts" un "Norādījumi".

Norāda "Norādījumu izpildes termiņa" datumu.

"Pielikumos" lietotājs var pievienot datnes, ja nepieciešams, nospiežot uz "Pievienot dokumentu" un izvēloties to no savas darba stacijas.

Lai saglabātu ierakstu – nospiež pogu **<Saglabāt>**.

Ja lietotājam ir tiesības apstiprināt būvdarbu žurnālu – spiež pogu <br/>  ${\bf Apstiprināt} > .$ 

| DOKUMENTI PERSONAS DOKUMENTU SASKANOJUMI APTURĖŠANA UN PĀRTRAUKUMI BŪVDARBU GAITA LIETAS PILNVARAS/DELEĢĖJUMI PAZIŅOJUMI TREŠO PUŠU SASKANOJUMI                                   |                                    |
|----------------------------------------------------------------------------------------------------|------------------------------------|
| BÖVDARBU ŽURNĀLS PERSONAS BŪVDARBU LĪGUMI BŪVPRDJEKTS KONFIGURĀCIJA MATERIĀLU KONFIGURĀCIJA DOKUMENTI                                                                             |                                    |
| KOPSKATS IKDIENAS DARBI MATERIĀLI UN BŪVIZSTRĀDĀJUMI MATERIĀLU APSTIPRINĀŠANA TESTĒŠANAS PĀRSKATI SPECIĀLIE DARBI PIEŅEMŠANAS AKTI BŪVNIECĪBAS ATKRITUMI IZPILDĪTO DARBU AKTI ZIŅ | IAS PAR AVĀRIJU VAI NEL 🛛 VAIRĀK 🚍 |
| Autoruzrauga ieraksts - jauns ieraksts                                                                                                    |                                    |
| Apmekkljuma Laiks*<br>datums' 06:00<br>06.12.2024                                                                                                    | C SAGLABĂT                         |
| Albildīgā persona*<br>1-00119 Pēleris_17 Autoruzraugs_17 - Autoruzraudzības veicējs × •                                                                                           |                                    |
| leraksta detajas                                                                                                    |                                    |
| Novērojuma apraksts*                                                                                                    |                                    |
| Norādījum*                                                                                                    |                                    |
| Noràdījumu izplīdes termiņš                                                                                                    |                                    |
| Paziņojums par izveidoto ierakstu nosūtāms:<br>C Ablidīgais būvdarbu vadītājs<br>B Būvniecības ierosinātājs<br>B Būvuzraugs                                                       |                                    |
| Datnes                                                                                                    |                                    |
| Datnes                                                                                                    |                                    |
| PIEVERST DOCUMENTD                                                                                                    |                                    |
|                                                                                                    |                                    |
|                                                                                                    |                                    |
|                                                                                                    |                                    |

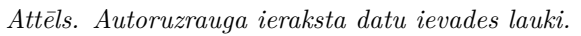

| 🗲 DOKUMENTI PERSONAS DOKUMENTU SASKANOJUMI APTURĒŠANA UN PĀRTRAUKUMI BŪVDARBU GAITA LIETAS PILNVARAS/DELEĢĒJUMI PAZIŅOJUMI TREŠO PUŠU SASKAŅOJUMI        | →                                                  |
|----------------------------------------------------------------------------------------------------|----------------------------------------------------|
| ◄ BŪVDARBU ŽURNĀLS PERSONAS BŪVDARBU LĪGUMI BŪVPROJEKTS KONFIGURĀCIJA MATERIĀLU KONFIGURĀCIJA TĀME DOKUMENTI                                             | •                                                  |
| KOPSKATS IKDIENAS DARBI MATERIĀLI UN BŪVIZSTRĀDĀJUMI MATERIĀLU APSTIPRINĀŠANA TESTĒŠANAS PĀRSKATI SPECIĀLIE DARBI PIEŅEMŠANAS AKTI BŪVNIECĪBAS ATKRITUMI | IZPILDĪTO DARBU AKTI 📔 ZIŅAS PAR AVĀRIJU VAI NEL 🕨 |
| Autoruzrauga ieraksts - labošana                                                                                                    |                                                    |
| Apmeklyima Laiks*<br>datums* 09:00<br>07:10.2024 mm<br>Numurs<br>45                                                                                      | (C) (C) SADLABĂT APSTIPRIMĂT                       |
| Atbildīgā persona*<br>1-00119 Pēteris_17 Autoruzraugs_17 - Autoruzraudzības grupas loceklis * •                                                          |                                                    |
| leraksta detajas                                                                                                    |                                                    |
| Novērojuma apraksts*<br>Novērojuma apraksts brīvā tekstā //                                                                                              |                                                    |
| Norādījumi* Norādījumu teksts brīvā tekstā                                                                                                    |                                                    |
| Norādījumu izplīdes<br>termījš<br>14.10.2024 m                                                                                                    |                                                    |
| Paziņojums par izveidoto ierakstu nosūtāms.<br>2 Ablidīgais būvdarbu vadītājs<br>Būvniecības ierosinātājs<br>Dūvuzraugs                                  |                                                    |
| Datnes                                                                                                    |                                                    |
| Datnes                                                                                                    |                                                    |
|                                                                                                    |                                                    |
|                                                                                                    | ·                                                  |

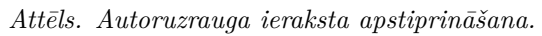

DOKUMENTI PERSONAS DOKUMENTU SASKANOJUMI APTURĖŠANA UN PĀRTRAUKUMI BŪVDARBU GAITA LIETAS PILNVARAS/DELEĢĒJUMI PAZIŅOJUMI TREŠO PUŠU SASKANOJUMI . ◀ BŪVDARBU ŽURNĀLS PERSONAS BŪVDARBU LĪGUMI BŪVPROJEKTS KONFIGURĀCIJA MATERIĀLU KONFIGURĀCIJA TĀME DOKUMENTI KOPSKATS IKDIENAS DARBI MATERIÁLI UN BÜVIZSTRÄDÄJUMI MATERIÁLU APSTIPRINÄŠANA TESTĖŠANAS PÄRSKATI SPECIÁLIE DARBI PIEŅEMŠANAS AKTI BŪVNIECĪBAS ATKRITUMI IZPILOĪTO DARBU AKTI ZIŅAS PAR AVĀRIJU VAI NEL 🕨 . Autoruzrauga ieraksts (<) (<) (</p> Pamatdati Numurs 45 07.10.2024 Apmeklējuma datums Notikuma laiks 09.00 Apstiprināts Statuss Izveidoja Pēteris\_17 Autoruzraugs\_17 Izveidošanas datums 07.10.2024 15:51 leraksta dati Atbildīgā persona 1-00119 Pēteris\_17 Autoruzraugs\_17 - Autoruzraudzības grupas loceklis Atbildīgais uzņēmums leraksta detalas Novērojuma apraksts Novērojuma apraksts brīvā tekstā Norādījumi Norādījumu teksts brīvā tekstā Norādījumu izpildes termiņš 14.10.2024 Apstiprinātāji Vārds Uzvārds/Nosaukums Statuss Nosūtīšanas datums Lēmuma datums Loma Pamatojums 1-00119 Pēteris\_17 Autoruzraugs\_17 Autoruzraudzības grupas loceklis 07.10.2024 15:54 07.10.2024 15:54 Apstiprināts

Kā apstiprināt/noraidīt būvdarbu žurnāla ierakstus – skatīt šeit.

(<) (<) (</p>

Attēls. Autoruzrauga ieraksts pēc apstiprināšanas.

## 9.3.17 Ražošanas rasējumi

Autorizēts BISP lietotājs atver būvniecības lietas "**Būvdarbu gaitas sadaļu**" un "**Būvdarbu žurnālā**" var atvērt sadaļu "**Ražošanas rasējumi**", ja lietotājam ir kaut viena pieejamā būvniecības lieta stadijā "**Būvdarbi**", kurā lietotājs ir reģistrēts kā "Atbildīgais būvdarbu vadītājs", "Būvdarbu vadītājs", "Būvuzraugs", "Autoruzraugs" vai lietotājs ir spēkā esoša būvdarbu žurnālā reģistrētā līguma nodarbinātā persona.

Svarīgi! Sākotnēji ekrānā nav redzama sadaļa **"Ražošanas rasējumi"**, tāpēc jāizmanto poga "Vairāk", kuru nospiežot, var izvēlēties no saraksta atvērt sadaļu "Ražošanas rasējumi":

| BIS-BL-46138-6 · Bûvdarbi) · LVC "Bûwalde" · Pārbūve · 26.02.2020 16.59 · <u>Notikumu vēsture</u> ·                                                                                                    |                                                       |                   |                                                          |                                                                                                   |  |  |  |  |  |
|----------------------------------------------------------------------------------------------------|-------------------------------------------------------|-------------------|----------------------------------------------------------|---------------------------------------------------------------------------------------------------|--|--|--|--|--|
| DOKUMENTI PERSONAS DOKUMENTU SASKAŅOJUMI APTURĒŠ <u>ana un pārtrau<del>kum -</del> būvoarbu gaita</u> lietas pilnvaras/deleģējumi paziņojumi trešo pušu saskaņojumi                                              |                                                       |                   |                                                          |                                                                                                   |  |  |  |  |  |
| BŪVDARBU ŽURNĀLS BŪVDARBU LĪGUMI BŪVPROJEKTS KONFIGURĀCIJA MATERIĀLU KONFIGURĀCIJA DOKUMENTI                                                                                                    |                                                       |                   |                                                          |                                                                                                   |  |  |  |  |  |
| KOPSKATS IKDIENAS DARBI MATERIĀLI UN BŪVIZSTRĀDĀJUMI MATERIĀLU APSTIPRINĀŠANA TESTĒŠANAS PĀRSKATI SPECIĀLIE DARBI PIEŅEMŠANAS AKTI BŪVNIECĪBAS ATKRITUMI IZPILDĪTU UARBU AKTI ZIŅAS PAR AVĀRIJU VAI NA VAI RĀK = |                                                       |                   |                                                          |                                                                                                   |  |  |  |  |  |
| ▼ AUTORUZRAUGA IERAKSTI                                                                                                    |                                                       |                   |                                                          | Kopskats                                                                                          |  |  |  |  |  |
| Statuss<br>Periods<br>Nověrojumu vai norădijumu apraksta teksta fragments                                                                                                    | Datums  Atbildīgā persona Norādījumu izpildes termiņš |                   | Numurs Contraction - Atbildīgais uzņēmums                | Ikdienas darbi<br>Materiāli un būvizstrādājumi<br>Materiālu apstiprināšana<br>Testēšanas pārskati |  |  |  |  |  |
| Norādījumu izpildīšanas datums 🕮 — 🗎                                                                                                    | <u>a</u>                                              | MERLET            | LEIUPIELÄDET NOTIRIT SAOLABÄT KRITER                     | Speciālie darbi<br>Pieņemšanas akti<br>Būvniecības atkritumi                                      |  |  |  |  |  |
| + PIEVIENDT JAUNU IEBAKSTU Datums Numurs Statuss                                                                                                    | Novērojuma apraksts                                   | Norādījumi        | Norādījumu izpildes Norādījumi N<br>termiņš izpildīti iz | Izpildīto darbu akti<br>Ziņas par avāriju vai nelaimes<br>gadījumu<br>Būvuzrauna ieraksti         |  |  |  |  |  |
| + 14.05.2024 10 Apstiprināts<br>08.30                                                                                                    | Novērojuma teksts                                     | Norādījuma teksts | 14.06.2024 Nē                                            | Autoruzrauga ieraksti<br>Ražošanas rasējumi                                                       |  |  |  |  |  |

Attēls. Atvērt sadaļu "Ražošanas rasējumi".

"Ražošanas rasējumu" sarakstā par katru ierakstu tiek atrādīta informācija:

- Ieraksta datums un laiks;
- Ieraksta numurs;
- Ieraksta statuss;

| DOKUMENTI PERSONAS DOKUMENTU SASKANOJUMI APTUR <u>ēšana un pārtraukumi</u> būvdarbu gaita lietas pilnvaras/deleģējumi paziņojumi trešo pušu saskaņojumi                                                                                                    |            |                          |              |                          |          |                 |                  |                       |                      |                     |                           |
|----------------------------------------------------------------------------------------------------|------------|--------------------------|--------------|--------------------------|----------|-----------------|------------------|-----------------------|----------------------|---------------------|---------------------------|
| BŪVDARBU ŽURNĀLS PERSONAS BŪVDARBU LĪGUMI BŪVPROJEKTS KONFIGURĀCIJA MATERIĀLU KONFIGURĀCIJA DOKUMENTI                                                                                                    |            |                          |              |                          |          |                 |                  |                       |                      |                     |                           |
| KOPSKATS KDIENAS D                                                                                                    | ARBI MATEF | RIĀLI UN BŪVIZSTRĀDĀJUMI | MATERIĀLU AP | STIPRINĀŠANA TESTĒŠANAS  | PĀRSKATI | SPECIĀLIE DARBI | PIEŅEMŠANAS AKTI | BŪVNIECĪBAS ATKRITUMI | IZPILDITO DARBU AKTI | ZIŅAS PAR AVĀRIJU V | <del>ai ne</del> vairāk 🚍 |
| Darba rasējumi ir turpmāka būvprojekta detaitzācija un veido būvprojektēšanas dokumentāciju. Darba rasējumi ir pievienojami pie būvprojekta, izmantojot esošo BIS funkcionalitāti par būvprojekta izmaiņām. Ražošanas rasējumi ir būvdarbu dokumentācijas sastāvdaja. |            |                          |              |                          |          |                 |                  |                       |                      |                     |                           |
| ▼ RAŽOŠANAS RASĒJUMI                                                                                                    | ←          |                          |              |                          |          |                 |                  |                       |                      |                     |                           |
| Statuss                                                                                                    |            |                          |              | Datums                   | -        | _               | m                | Numurs                | 0 -                  |                     | ^                         |
| Periods                                                                                                    |            |                          |              | Nosaukums                |          |                 |                  | Rasējuma izstrādātājs |                      |                     | ~                         |
| Atbildīgā persona                                                                                                    |            |                          |              | Atbildīgais uzņēmums     |          |                 |                  |                       |                      |                     |                           |
|                                                                                                    |            |                          |              |                          |          |                 | MEKLÊT           | LEJUPIELÄDĒT NOTĪRĪT  | SAGLABĀT KRITĒRIJI   | US ATJAUNOT KRITË   | ZULIN                     |
| + PIEVIENOT JAUNU IERAK                                                                                                    | STU        |                          |              |                          |          |                 |                  |                       |                      |                     |                           |
| Datums                                                                                                    | Numurs     | Statuss                  |              | Nosaukums                |          | Rasējur         | na izstrādātājs  | Apaks                 | šuzņēmējs            |                     |                           |
| • 03.06.2024<br>06:00                                                                                                    | 11         | Sagatavošanā             | 1            | Nosaukums ražošanas rasė | ijumam   | Andris F        | Paraudziņš       |                       |                      |                     | ••                        |

Attēls. Būvdarbu žurnāla sadaļa "Ražošanas rasējumi".

- Nosaukums;
- Rasējuma izstrādātājs;
- Apakšuzņēmējs;
- Ieraksta apstiprinātāji ieraksta izvēršamajā sadaļā.

Lietotājam ir iespēja pilnībā savērst un izvērst meklēšanas kritēriju sadaļu. Var atlasīt datus pēc kritērijiem:

- Statuss;
- Periods;
- Atbildīgā persona;
- Datums;
- Nosaukums;
- Atbildīgais uzņēmums;
- Numurs;
- Rasējums izstrādātājs.

Sarakstā ir pieejama lapošana - pārvietošanās pa lapām. Vienā lapā tiek atrādīti 30 ieraksti.

Lietotājs ar izvēlēto ierakstu var veikt šādas darbības:

- Kopēt saskaņā ar esošu funkcionalitāti izveido jaunu ierakstu, papildus ņemot vērā šādus nosacījumus;
   Datums tiek aizstāts ar pašreizējo datumu un laiks ar lietas konfigurācijā paredzēto noklusēto darba laika sākumu, ja tāds ir norādīts. Ja laika noklusētā vērtība nav norādīta, atstāj kopētā ieraksta laiku.
- Atvērt labošanai, ja lietotājs un ieraksts atbilst esošiem labošanas nosacījumiem;
- Apskatīt ieraksta detalizētos datus, ja lietotājs un ieraksts atbilst esošiem datu skatīšanās nosacījumiem.
  - Ja ražošanas rasējums tika piesaistīts pie ikdienas vai speciālajiem darbiem, tad par katru darbu atrāda
     "Saistīto darbu sarakstā" informāciju, kur ieraksta datums un laiks darbojas kā saite, lai var pāriet uz izvēlētā darba detalizēto formu;
  - Ja ražošanas rasējums tika piesaistīts formā "Materiālu apstiprināšana", tad par katru piesaisti atrāda informāciju sadaļā "Materiālu apstiprināšanas formas", par katru "Materiālu apstiprināšanas forma" ierakstu atrāda:
    - Numurs pieejams kā hipersaite, kuru nospiežot, tiek atvērts atbilstošais "Materiālu apstiprināšana" ieraksts;
    - \* Statuss;
    - \* Apstiprināšanas datums, ja ir norādīts;
    - \* Būvizstrādājums kombinācija no vērtībām "Būvizstrādājuma nosaukums", "Ražotāj<br/>s", "Būvizstrādājums tips".

Ja lietotājam saskaņā ar esošu funkcionalitāti ir tiesības veidot jaunu ierakstu un viņš izvēlas jauna ieraksta pievienošanu, viņam uzreiz piedāvā ieraksta "Ražošanas rasējums" ievades formu.

| •                                                     | DOKUMENTI PERSONAS D                                                                  | OKUMENTU SASKAŅOJUMI 🛛 APTURĒŠANA UN I | PĀRTRAUKUMI BŪVDARBU GAITA LIETA                                     | IS PILNVARAS/DELEĢĒJUMI PAZIŅOJUMI | TREŠO PUŠU SASKAŅOJUMI           | Þ                                             |
|-------------------------------------------------------|---------------------------------------------------------------------------------------|----------------------------------------|----------------------------------------------------------------------|------------------------------------|----------------------------------|-----------------------------------------------|
| •                                                     | BŪVDARBU ŽURNĀLS PERSONAS                                                             | BŪVDARBU LĪGUMI BŪVPROJEKTS            | KONFIGURĀCIJA MATERIĀLU KONFIGURĀC                                   | IJA TĀME DOKUMENTI                 |                                  | )<br>)                                        |
| •                                                     | KOPSKATS IKDIENAS DARBI                                                               | MATERIĀLI UN BŪVIZSTRĀDĀJUMI MATER     | IĀLU APSTIPRINĀŠANA   TESTĒŠANAS PĀRSKA                              | TI SPECIĀLIE DARBI PIEŅEMŠANAS AP  | KTI BŪVNIECĪBAS ATKRITUMI IZPILD | DĪTO DARBU AKTI 🕴 ZIŅAS PAR AVĀRIJU VAI NEL 🕨 |
| Raž<br>Parr<br>Num<br>Datu<br>Notik<br>Statu<br>Izvei | <b>Dšanas rasējums</b><br>atdati<br>urs<br>ms<br>uma laiks<br>ss<br>doja              |                                        | 35<br>17.08.2023<br>07:00<br>Apstiprināts<br>Pēteris_20 Arhitekts_20 |                                    |                                  | ® ® Ø                                         |
| Izvei<br>lera                                         | osanas datums<br>ksta dati                                                            |                                        | 17.08.2023 16:21                                                     |                                    |                                  |                                               |
| Atbii<br>Atbii<br>Būvp                                | iīga persona<br>līgais uzņēmums<br>rojekta lapa/rasējums                              |                                        | -<br>1-10104 Peteris_20 Arnitekts_20 - Att<br>-<br>1-1               | olidīgais autoruzraugs             |                                  |                                               |
| <b>lera</b><br>Nosa<br>Rasé<br>Apal                   | <b>vsta detaļas</b><br>ukums<br>juma izstrādātājs<br>šuzņēmējs, kurš atbild par rasēj | juma pievienošanu                      | Ražošanas rasējums - jauns ieraksts<br>Pēteris Cits<br>-             | IAU P_20                           |                                  |                                               |
| <b>Ras</b><br>Datn                                    | <b>ējuma datnes</b><br>es                                                             |                                        | Apliecinājuma dok.pdf 17.08.2023 16.21, 40 KB                        |                                    |                                  |                                               |
| Aps                                                   | tiprinātāji                                                                           |                                        |                                                                      |                                    |                                  |                                               |
| Vāro                                                  | s Uzvārds/Nosaukums                                                                   | Loma                                   | Statuss                                                              | Nosūtīšanas datums                 | Lēmuma datums                    | Pamatojums                                    |
| 1-00                                                  |                                                                                       | Audinongalis autoruzzaugis             | Ahzarhungiz                                                          | 17.00.2023 16.22                   | 17.00.2023 16.22                 |                                               |

Attēls. Ražošanas rasējuma ieraksts.

## 9.3.17.1 Ražošanas rasējuma pievienošana

## Detalizēts skaidrojums: ražošanas un darba rasējumu ievietošana BIS

Lai pievienotu ražošanas rasējuma ierakstu, lietotājs, kuram šajā būvniecības lietā ir spēkā esošs līgums ar tiesībām veikt būvdarba žurnāla ierakstus, vai persona ir norādīta kā atbildīgais būvdarbu vadītājs, darbu veicējs, autoruzraugs spēkā esošajā šīs lietas būvatļaujā (t.sk. tās pielikumā), izveido jaunu ierakstu "**Ražošanas rasējums**" vai atver apstiprinātu ražošanas rasējuma ierakstu un pievieno jaunu ierakstu, norādot:

- Darbu datumu un laiku obligāts, pēc noklusēšanas pašreizējais datums un laiks (no obligāts, līdz neobligāts);
- Atbildīgā persona obligāti aizpildāms lauks. No saraksta izvēlas personu, kas ir atbildīga par darba veikšanu (darbu vadītājs);
- Būvprojekta dokumentācijas lapa/rasējums izvēlas no saraksta būvprojekta dokumentācijas lapu/ rasējumu;
- Ieraksta detaļas:
  - Nosaukums obligāts, brīvi ievadāms teksts;
  - Rasējuma izstrādātājs obligāts, brīvi ievadāms teksts;
  - Apakšuzņēmējs, kurš atbild par rasējuma pievienošanu pasūtītājs jānorāda, ja saņemto materiālu pasūtījis būvdarbu žurnālā reģistrētā līguma izpildītājs.
- Rasējuma datnes obligāti vismaz viena datne;
- Pielikumi ieraksta pielikumu datnes.

Lai saglabātu ierakstu – nospiež pogu **<Saglabāt>.** 

Lai apstiprinātu ierakstu – nospiež pogu  $\langle Apstiprināt \rangle$ . Ja lietotājam nav tiesības apstiprināt, nospiež pogu  $\langle Nodot apstiprināšanai \rangle$ .

Ierakstus apstiprina atbildīgais būvdarbu vadītājs.

Lietotājs var dzēst ierakstu, ja tas nav nodots apstiprināšanai vai nav apstiprināts.

Ierakstu var atvērt labošanai. Pēc labošanas ierakstu jāapstiprina vēlreiz.

Kā apstiprināt/noraidīt būvdarbu žurnāla ierakstus – skatīt šeit.

| 🗲 DOKUMENTI PERSONAS DOKUMENTU SASKANOJUMI APTURĒŠANA UN PĀRTRAUKUMI BŪVDARBU GAITA LIETAS PILNVARAS/DELEĢĒJUMI PAZIŅOJUMI TREŠO PUŠU SASKAŅOJUMI                                                                                                    | ۱.                                         |
|----------------------------------------------------------------------------------------------------|--------------------------------------------|
|                                                                                                    | Þ                                          |
| KOPSKATS IKDIENAS DARBI MATERIĀLI UN BŪVIZSTRĀDĀJUMI MATERIĀLU APSTIPRINĀŠANA TESTĒŠANAS PĀRSKATI SPECIĀLIE DARBI PIEŅEMŠANAS AKTI BŪVNIECĪBAS ATKRITUMI IZPILDĪT                                                                                                    | TO DARBU AKTI ZIŅAS PAR AVĀRIJU VAI NELI 🕨 |
| Ražošanas rasējums - jauns ieraksts<br>Datums * Laiks (no) * Laiks (līdz)<br>07.10.2024 💼 07.00                                                                                                    | (K) SAGLABÂT                               |
| Albildīgā persona*<br>1-00119 Pēteris_17 Autoruzraugs_17 - Autoruzraudzības grupas loceklis * •                                                                                                    |                                            |
| Büvprojekta lapa/rasējums           Image: selection of the selection of the s |                                            |
| leraksta detajas<br>Nosaukums*                                                                                                    |                                            |
| Nosaukums ražošanas rasējumam<br>Rasējuma izstrādātājs*<br>Andris Paraudzinš                                                                                                    |                                            |
| Apakšuzņēmējs, kurš atbild par rasējuma pievienošanu<br>3156-R. "Liepājas celtniecības sabiedrība BŪVNIEKS" SIA (893.i) * •                                                                                                    |                                            |
| Rasējuma datnes                                                                                                    |                                            |
| 1. Datnes *                                                                                                    |                                            |
| NUCK par 07.10.2024 16.27, 80 KB ×<br>Previews documentu                                                                                                    |                                            |
|                                                                                                    |                                            |
| Piellkumi                                                                                                    |                                            |
| Pielkumi                                                                                                    |                                            |
| PREVENT DECOMPTO                                                                                                    |                                            |
|                                                                                                    |                                            |
|                                                                                                    |                                            |

Attēls. Jauna ieraksta "Ražošanas rasējums" izveidošana.

## 9.3.18 Kontrolējošo organizāciju pārbaudes

Ja būvniecības kontrolējošās institūcijas ir veikušas pārbaudes un tām norādītas piezīmes, tad iepazīties ar pārbaužu rezultātiem var, atverot būvdarbu žurnāla sadaļu "**Kontrolējošo organizāciju pārbaudes**" būvniecības lietā, kas ir stadijā "Būvdarbi".

Svarīgi! Sākotnēji ekrānā nav redzama sadaļa "Kontrolējošo organizāciju pārbaudes", tāpēc jāizmanto poga "Vairāk", kuru nospiežot, var izvēlēties no saraksta atvērt sadaļu "Kontrolējošo organizāciju pārbaudes":

| DOKUMENTI PERSONAS                                                                                             | DOKUMEN                                                                                                    | TU SASKAŅOJUMI APTURĪ    | ŠANA UN PĀRTRAUKUMI | BŪVDARBU GAITA     | LIETAS PILI     | NVARAS/DELEÇÊJUMI           | PAZIŅOJUMI             | TREŠO PUŠU SASKAŅOJUMI      |                                |                                            |      |
|----------------------------------------------------------------------------------------------------|----------------------------------------------------------------------------------------------------|--------------------------|---------------------|--------------------|-----------------|-----------------------------|------------------------|-----------------------------|--------------------------------|--------------------------------------------|------|
| BŪVDARBU ŽURNĀLS 🗲 <u>Dersonas būvdarbu līgumi</u> būvprojekts konfigurācija materiālu konfigurācija dokumenti |                                                                                                    |                          |                     |                    |                 |                             |                        |                             |                                |                                            |      |
| KOPSKATS IKDIENAS D                                                                                            | ARBI MATE                                                                                                    | RIĀLI UN BŪVIZSTRĀDĀJUMI | MATERIĀLU APSTIPRIN | ĀŠANA TESTĒŠANA    | S PĀRSKATI      | SPECIĀLIE DARBI             | PIEŅEMŠANAS AKTI       | BŪVNIECĪBAS ATKRITU         | MI IZPILDĪTO DARBU AKT         | I ZIŅAS PAR AVĀRIJU VAI NIÞ VAIRĀK         | K =  |
| Darba rasējumi ir turpmāka                                                                                     | Darba rasējumi ir turpmāka būvprojekta detalizācija un veido būvprojektēšanas dokumentāciju. Darba rasējumi ir pievienojami pie būvprojekta, izmantojot esošo BIS funkcionalitāti par būvprojekta izmaiņām. Ražošanas rasējumi |                          |                     |                    |                 |                             |                        |                             |                                |                                            |      |
|                                                                                                    |                                                                                                    |                          |                     |                    |                 |                             |                        |                             |                                | Ikdienas darbi                             |      |
| <ul> <li>RAZUSANAS RASEJUMI</li> </ul>                                                                         |                                                                                                    |                          |                     |                    |                 |                             |                        |                             |                                | Materiāli un būvizstrādājumi               |      |
| Statuss                                                                                                    |                                                                                                    |                          | Da                  | itums              | 曲               | _                           | ė                      | Numurs                      | o –                            | Materiālu apstiprināšana                   |      |
| Periods                                                                                                    |                                                                                                    |                          | No                  | saukums            |                 |                             |                        | Rasējuma izstrād            | ātājs                          | Testēšanas pārskati                        |      |
| Atbildīgā persona                                                                                              |                                                                                                    |                          | Ati                 | pildīgais uzņēmums |                 |                             |                        |                             |                                | Speciălie darbi                            |      |
|                                                                                                    |                                                                                                    |                          |                     |                    |                 |                             |                        |                             |                                | Pieņemšanas akti                           |      |
|                                                                                                    |                                                                                                    |                          |                     |                    |                 |                             | WEKLËT                 | LEJUPIELĀDĒT NOT            | ÍRÍT SAGLABÁT KRITÉR           | Būvniecības atkritumi                      |      |
| 1                                                                                                    |                                                                                                    |                          |                     |                    |                 |                             |                        |                             |                                | Izpildīto darbu akti                       |      |
| + PIEVIENOT JAUNU IERAI                                                                                        | KSTU                                                                                                    |                          |                     |                    |                 |                             |                        |                             |                                | Ziņas par avāriju vai nelaimes<br>gadījumu |      |
| Datums                                                                                                    | Numurs                                                                                                    | Statuss                  | Nosau               | kums               |                 | Rasēju                      | ma izstrādātājs        | Α                           | pakšuzņēmējs                   | Būvuzrauga ieraksti                        |      |
| <ul> <li>03.06.2024</li> <li>06:00</li> </ul>                                                                  | 11                                                                                                    | Sagatavošanā             | Nosau               | kums ražošanas ras | ējumam          | Andris F                    | Paraudziņš             |                             |                                | Autoruzrauga ieraksti                      |      |
|                                                                                                    |                                                                                                    |                          |                     |                    |                 |                             |                        |                             |                                | Ražošanas rasējumi                         |      |
|                                                                                                    |                                                                                                    |                          |                     | Bo                 | vniecības valst | s kontroles birojs   Inforr | nācijas pārpublicēšana | as gadījumā atsauce uz Būvn | iecības informācijas sistēmu c | Kontrolējošo organizāciju pārbau           | ıdes |

Attēls. Atvērt sadaļu "Kontrolējošo organizāciju pārbaudes".

Atvērt ierakstu un apskatīt detalizēti var, uzspiežot uz "trīspunktes" ikonas un izvēloties "Atvērt jaunā logā". Pilnā ieraksta informācija tiek atrādīta šādi:

...

| BÜVNIECĪBAS LIETA: BŽ BŪVNIECĪBAS IECERE SĀKUMĀ BEZ KĀRTĀM AR MELIORĀCIJAS JAUNBŪVI BV APMĀCĪBĀM (07.01.2022.) V18 BIJS-BL-377105-12715 - Būvdarībi) - Mācību būvviekle - Pārbūve, Jauna būvniecība - 13.01.2022 09.39 - <u>Nolikumu vēsture</u> - |                                                                                                    |                                           |                            |                                        |           |  |  |  |  |  |  |
|----------------------------------------------------------------------------------------------------|----------------------------------------------------------------------------------------------------|-------------------------------------------|----------------------------|----------------------------------------|-----------|--|--|--|--|--|--|
| AKTUĀLIE DATI   DOKUMENTI   PERSONAS   DOKUMENTU SASKAŅOJUMI (1)   TEHNISKIE NOTEIKUMI   BŪVPROJEKTS   RĒĶINI   ATZINUMI   ENERGOSERTIFIKĀTI   APTURĒŠANA UN PĀRTRAUKUMI   BŪVDARBU GAITA   LIETAS PILIV VAIRĀK =                                  |                                                                                                    |                                           |                            |                                        |           |  |  |  |  |  |  |
| BŪVDARBU ŽURNĀLS PERSO                                                                                                    | NAS BŪVDARBU LĪGUN                                                                                                    | NI BŪVPROJEKTS KONFIGURĀCIJA MATERIĀLU KO | NFIGURĀCIJA TĀME DOKUMENTI |                                        |           |  |  |  |  |  |  |
| KOPSKATS IKDIENAS DARBI                                                                                                    | KOPSKATS IKDIENAS DARBI MATERIĀLI UN BŪVIZSTRĀDĀJUMI MATERIĀLU APSTIPRINĀŠANA TESTĒŠANAS PĀRSKATI SPECIĀLIE DARBI PIEŅEMŠANAS AKTI BŪVNIECĪBAS ATKRITUMI IZPILDĪTO DARBU AKTI ZIŅAS PAR AVĀRIJU 🛛 VAIRĀK 🚍 |                                           |                            |                                        |           |  |  |  |  |  |  |
| 🕶 KONTROLĒJOŠO ORGANIZĀCIJU                                                                                                    | I PĀRBAUDES                                                                                                    |                                           |                            |                                        |           |  |  |  |  |  |  |
| lestāde                                                                                                    |                                                                                                    | Periods                                   | Dat                        | iums 👜 🗕                               |           |  |  |  |  |  |  |
| Numurs                                                                                                    |                                                                                                    |                                           |                            |                                        |           |  |  |  |  |  |  |
|                                                                                                    |                                                                                                    |                                           | NEKLÉT LEJUPIELÄDĚT        | NOTĪRĪT SAGLABĀT KRITĒRIJUS ATJAUNOT K | RITĒRIJUS |  |  |  |  |  |  |
| Datums                                                                                                    | Numurs                                                                                                    | Apturēšanas veids                         |                            | lestāde                                |           |  |  |  |  |  |  |
| 21.06.2024                                                                                                    | 125                                                                                                    |                                           |                            | Mācību būvvalde                        | ••        |  |  |  |  |  |  |
| 21.06.2024                                                                                                    | 124                                                                                                    |                                           |                            | Mācību būvvalde                        | ••        |  |  |  |  |  |  |

 $Att \bar{e}ls. \ Kontrol \bar{e}jo \check{s}o \ organiz \bar{a}ciju \ p \bar{a}r baudes \ ieraksti \ b \bar{u}v darbu \ \check{z}urn \bar{a}la \ sarakst \bar{a}.$ 

| BŪVNIECĪBAS LIETA: BŽ BŪVNIECĪBAS IECERE SĀKUMĀ BEZ KĀRTĀM AR MELIORĀCIJAS JAUNBŪVI BV APMĀCĪBĀM (07.01.2022.) V18 BIS-BL-377106-12715 · (Būvdarbī) · Mācību būvvalde · Pārbūve, Jauna būvniecība · 13.01.2022 09:39 · <u>Notikumu vēsture</u> ·                |                                                                                                    |                              |  |  |  |  |  |  |  |  |
|----------------------------------------------------------------------------------------------------|----------------------------------------------------------------------------------------------------|------------------------------|--|--|--|--|--|--|--|--|
| AKTUĀLIE DATI DOKUMENTI PERSONAS DOKUMENTU SASKAŅOJUMI (1)                                                                                                    | TEHNISKIE NOTEIKUMI   BŪVPROJEKTS 🛛 RĒĶINI 🕴 ATZINUMI 📄 ENERGOSERTIFIKĀTI 📄 APTURĒŠANA UN PĀRTRAUKUMI 🔰 BŪVDARBU GAITA 📕 LIETAS PILN 🛛 VAIRĀK 🗏        | LIETAS PILN 🛛 VAIRĀK 🚍       |  |  |  |  |  |  |  |  |
| BŪVDARBU ŽURNĀLS PERSONAS BŪVDARBU LĪGUMI BŪVPROJEKTS KON                                                                                                    | NFIGURĀCIJA MATERIĀLU KONFIGURĀCIJA TĀME DOKUMENTI                                                                                                    |                              |  |  |  |  |  |  |  |  |
| KOPSKATS   IKDIENAS DARBI   MATERIĀLI UN BŪVIZSTRĀDĀJUMI   MATERIĀLU AP                                                                                                    | PSTIPRINĀŠANA 📔 TESTĒŠANAS PĀRSKATI 📗 SPECIĀLIE DARBI 📔 PIEŅEMŠANAS AKTI 🛛 BŪVNIECĪBAS ATKRITUMI 📄 IZPILDĪTO DARBU AKTI 📄 ZIŅAS PAR AVĀRIJU 🔽 VAIRĀK 🗏 | ZIŅAS PAR AVĀRIJU 🛛 VAIRĀK 🚍 |  |  |  |  |  |  |  |  |
| Kontrolējošo organizāciju pārbaude<br>Pamatdati<br>Numurs<br>Notikuma datums<br>Notikuma laiks<br>Statuss<br>Izveidoja<br>Ieraksta izveidošanas datums un laiks<br><b>Ieraksta detaļas</b><br>Novērojumu apraksts<br>Pēdējās ieraksta labošanas datums un laiks | (*)<br>125<br>21.06.2024<br>16:13<br>Apstiprināts<br>Andris Paraudziņš<br>21.06.2024 16:13<br>atkal pārkāpumi<br>21.06.2024 16:13                      | ۲                            |  |  |  |  |  |  |  |  |
| Datnes<br>Datnes                                                                                                    | ■ datme docx 21 06 2024 16-13, 10 KB                                                                                                    |                              |  |  |  |  |  |  |  |  |

Attēls. Kontrolējošo organizāciju pārbaudes ieraksts.

## 9.3.19 Būvuzrauga "klusēšanas - piekrišanas" principa piemērošana

BIS sistēmā klusēšanas – piekrišanas principa piemērošana Būvuzrauga apstiprinājumiem BIS sistēmā ir automatizēts nakts process, kas palīdz nodrošināt, ka Būvuzrauga apstiprinājumi netiek aizkavēti. Ja noteiktā laikā nav sniegts apstiprinājums, sistēma to var pievienot automātiski, piemērojot klusēšanas – piekrišanas principu (KPP).

Reizi diennaktī BIS sistēmā darbojas pārbaude šādiem Būvdarbu žurnāla ierakstiem:

- Ikdienas darbu ieraksti;
- Veikto darbu pieņemšanas akti;
- Ugunsdrošībai nozīmīgo inženiertehnisko sistēmu pieņemšanas akti;
- Citi pieņemšanas akti.

Ja šie ieraksti ir nodoti Būvuzraugam apstiprināšanai, sistēma nosaka, vai piemērot KPP atkarībā no tā, cik dienas pagājušas.

Automatizētais apstiprinājums KPP tiek piemērots, ja:

- Ikdienas darbu ierakstiem ir pagājušas 5 darba dienas kopš atbildīgais būvdarbu vadītājs ir apstiprinājis ierakstu;
- Pārējiem pieņemšanas aktiem ir pagājušas 5 darba dienas kopš akts ir nodots Būvuzrauga apstiprināšanai.

Šādos gadījumos sistēma automātiski uzliek Būvuzrauga apstiprinājumu:

- Fiksē apstiprinājuma datumu, apstiprinātāju un pievieno pamatojumu: "Klusēšanas piekrišanas principa piemērošana Būvuzrauga apstiprinājumam."
- Apstiprinājuma pamatojums tiek attēlots arī Būvdarbu žurnāla sadaļā "Apstiprinātāji".

### Paziņojums pirms automātiskā apstiprinājuma

Ja ir pagājušas 4 darba dienas, sistēma nosūta atgādinājumu Būvuzraugam. Tas notiek tikai vienu reizi – pirmajā reizē, kad konstatēts, ka atlikusi 1 darba diena līdz KPP piemērošanai.

Paziņojumā tiek norādīts:

- Paziņojuma tips: Atgādinājums;
- Grupa: Saskaņošanas paziņojumi (starp dalībniekiem);
- Nosaukums: Būvuzrauga apstiprinājums;
- Teksts:

Labdien!

Informējam, ka BIS sistēmā būvniecības lietā (% BL\_numurs) ir atlikusi viena darba diena līdz ierakstam tiks piemērots klusēšanas-piekrišanas princips.

Jūs esat norādīts kā ieraksta apstiprinātājs no Būvuzraudzības grupas.

Saite uz ierakstu: [%Saite\_uz\_apstiprināmo\_ierakstu\_BISP]

Šis ir automātiski ģenerēts paziņojums. Lūdzu, neatbildiet uz šo e-pastu.

Būvniecības informācijas sistēma - https://bis.gov.lv

#### Informatīvs paziņojums Būvuzraugam par apstiprināmu ierakstu, kuram piemēros KPP

Sistēma automātiski informē Būvuzraugu par nepieciešamību veikt apstiprinājumu šādos gadījumos:

- 1. Ja tiek apstiprināts Ikdienas darbu ieraksts un ir pienākusi Būvuzrauga kārta veikt šī ieraksta apstiprināšanu.
- 2. Ja tiek nosūtīts apstiprinājuma pieprasījums par:
  - Veikto darbu pieņemšanas akta ierakstu,
  - Ugunsdrošībai nozīmīgās inženiertehniskās sistēmas pieņemšanas akta ierakstu,

 vai citiem Pieņemšanas aktu ierakstiem. Šādos gadījumos apstiprinājums tiek pieprasīts konkrētam Būvuzraudzības grupas pārstāvim.

Būvuzraugam tiek nosūtīts informatīvs paziņojums BISP sistēmā ar šādu saturu:

- Paziņojuma tips: Informācija
- Paziņojuma grupa: Saskaņošanas paziņojumi (starp dalībniekiem)
- Nosaukums: Būvuzrauga apstiprinājums
- Statuss: Nelasīts
- Nosūtīšanas datums: Sistēmas ģenerēts datums
- Apraksts: "BIS: Būvniecības lietā %<br/>BL\_numurs tiek gaidīts Būvuzrauga apstiprinājums"
- E-pasta saturs, ko saņem Būvuzraugs:

Labdien!

Informējam, ka BIS sistēmā Būvniecības lietā %BL\_nosaukums (%BL\_numurs) Būvdarbu žurnālā ir nodots ieraksts Būvuzrauga apstiprinājumam. Pēc 5 darba dienām tiks piemērots "klusēšanas-piekrišanas" princips.

Jūs esat norādīts kā ieraksta apstiprinātājs no Būvuzraudzības grupas: Saite uz ierakstu: [%Saite\_uz\_apstiprināmo\_ieraks

Šis ir automātiski sagatavots e-pasts, lūdzu neatbildēt! Būvniecības informācijas sistēma https://bis.gov.lv

## 9.4 Būvprojekta izmaiņas būvdarbu gaitā

## Procesa apraksts: būvprojekta saskaņošana ar būvvaldi būvdarbu gaitā

Lai veiktu būvprojekta lapas saskaņošanu būvdarbu gaitā, lietotājam jābūt autorizētam BISP publiskajā portālā un ir jābūt tiesībām veikt labojumu projektā., t.i. jābūt personai, kas nodefinēta konfigurācijā (sk. "Konfigurācija") vai projekta vadītājam.

Jābūt izveidotai būvniecības lietai, kurai jābūt jau būvniecības stadijā ar būvvaldē akceptētu projektu.

## 9.4.1 Detalizēto rasējumu pievienošana vai lapas jaunas revīzijas pievienošana

Autorizēts BISP lietotājs, kam ir tiesības veikt labojumu būvprojektā, t.i. būvprojektu vadītājs (ja sākotnējais būvprojekta vadītājs ir jānomaina uz autoruzraugu vai atbildīgo būvdarbu vadītāju, tad to var izdarīt, nospiežot uz zīmulīša ikonas), var veikt izmaiņas/labojumus izvēlētajā būvprojekta sadaļā.

Lietotājs atver būvniecības lietu, kurai vēlas izveidot jaunu revīziju kādai sadaļai vai lapai būvniecības ieceres dokumentācijā jeb projektā, un izvēlas sadaļu  $\langle \mathbf{B}\bar{\mathbf{u}}\mathbf{v}\mathbf{projekts} \rangle$ .

Izvēlas būv<br/>projekta sadaļu, kurai vēlas veikt labojumu, un atver labošanā, nospiež<br/>ot zem daudzpunktes pogu $<\!\!\mathbf{Atv\bar{e}rt}$ labošanai>

| •                                                         | AKTUĀLIE DATI DOKUMENTI PERSONAS DOKUMENTU SASKAŅOJUMI (28) TEHNISKIE NOTEIKUMI <u>BŪVPROJEKTS</u> RĒĶĪNI ATZINUMI ENERGOSERTIFIKĀTI APTURĒŠANA UN PĀRTRAUKUMI BŪVDARBU GA                              | ITA LIETAS 🕨 |  |  |  |  |
|-----------------------------------------------------------|----------------------------------------------------------------------------------------------------|--------------|--|--|--|--|
| 4                                                         | BŪVPROJEKTS BŪVPROJEKTA MODELIS BŪVPROJEKTA MODEĻA APSKATĪŠANA BŪVPROJEKTA EKSPERTĪZE                                                                                                    | •            |  |  |  |  |
| Dar                                                       | a rasējumi ir turpmāka būvprojekta detalizācija un veido būvprojektēšanas dokumentāciju. Darba rasējumi ir pievienojami pie būvprojekta, izmantojot esošo BIS funkcionalitāti par būvprojekta izmaiņām. |              |  |  |  |  |
| Bivprojekta vaditājs: Pēteris_20 Arhitekts_20 🖉 🕥         |                                                                                                    |              |  |  |  |  |
| Statusu nozīme                                            |                                                                                                    |              |  |  |  |  |
| ↑ 1 ↓ 6 → Arhitektūras risinājumi (10) Rasējuma marka: AR |                                                                                                    |              |  |  |  |  |
| ↑ 2 ↓ â → Büvkonstrukcijas (5) Rasējuma marka: BK         |                                                                                                    |              |  |  |  |  |
|                                                           | Skaidrojošais apraksts (1) Rasējuma marka: SA                                                                                                    | <b>-</b>     |  |  |  |  |

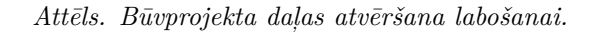

 $B\bar{u}vprojekta daļai, kas atvērta labošanai, lapai, ko vēlas labot, labajā pusē nospiež pogu "Pievienot lapu", lai izveidotu nākamo revīziju:$ 

| 🔸 AKTUĀLIE DATI DOKUMENTI PERSONAS DOKUMENTU SASKAŅOJUMI (29) TEHNISKIE NOTEIKUMI <u>BŪvprojekts</u> rēķini atzinumi energosertifikāti apturēšana un pārtraukumi                                            | BŪVDARBU GAITA │ LIETAS ►          |  |
|----------------------------------------------------------------------------------------------------|------------------------------------|--|
| ◀ BŮVPROJEKTS BŮVPROJEKTA MODELIS BŮVPROJEKTA MODELA APSKATÍŠANA BŮVPROJEKTA EKSPERTÍZE                                                                                                    | ✓ Apstiprināt                      |  |
| Darba rasējumi ir turpmāka būvprojekta detalīzācija un veido būvprojektēšanas dokumentāciju. Darba rasējumi ir pievienojami pie būvprojekta, izmantojot esošo BIS funkcionalitāti par būvprojekta izmainām. | X Anulēt daļu                      |  |
|                                                                                                    | Pieprasīt īpašas piekļuves statusu |  |
| Bövprojekta vadītājs: Pēteris_20 Arhitekts_20                                                                                                    | 🗊 Dzēst                            |  |
| Statusu nozīme                                                                                                    | Rediģēt                            |  |
| ↑ 1 ↓ 🔓 → Arhitektūras risinājumi (10) Rasējuma marka: AR                                                                                                    | + Pievienot lapu                   |  |
| ↑ (2) ↓ ⓑ → Būvkonstrukcijas (1) Rasējuma marka: BK                                                                                                    | <b>*</b>                           |  |
| ↑ 3 ↓ b > Skaidrojošais apraksts (1) Rasėjuma marka: SA                                                                                                    |                                    |  |

Attēls. Izveidot jaunu versiju.

| ◀ AKTUĀLIE DATI   DOKUMENTI   PERSONAS   DOKUMENTU SASKAŅOJUMI                                                                                                    | I (29) 🛛 TEHNISKIE NOTEIKUMI 🔄 BŪVPROJEKTS 🛛 RĒĶĪNI 🔷 ATZINUMI 📄 ENERGOSERTIFIKĀTI 🔷 APTURĒŠANA UN PĀRTRAUKUMI 🔤 BŪVDARBU GAITA 🔤 LIETAS 🕨                                                                                                    |  |  |  |  |  |  |  |  |  |
|----------------------------------------------------------------------------------------------------|----------------------------------------------------------------------------------------------------|--|--|--|--|--|--|--|--|--|
| BÜVPROJEKTS         BÜVPROJEKTA MODELIS         BÜVPROJEKTA MODEĻA APSKATĪŠJ                                                                                                    | ANA BŪVPROJEKTA EKSPERTĪZE 🕨                                                                                                    |  |  |  |  |  |  |  |  |  |
| Darba rasējumi ir turpmāka būvprojekta detalizācija un veido būvprojektēšanas dokum                                                                                                    | Darba rasējumi ir turpmāka būvprojekta detalizācija un veido būvprojektēšanas dokumentāciju. Darba rasējumi ir pievienojami pie būvprojekta, izmantojot esošo BIS funkcionalitāti par būvprojekta izmaiņām.                                                                                                    |  |  |  |  |  |  |  |  |  |
| Büvprojekta vadītājs: Pēteris_20 Arhitekts_20                                                                                                    | $(1) \bigcirc (2) \bigcirc (2) (2) \bigcirc (2) \bigcirc (2) \bigcirc (2) ) (2) \bigcirc (2) (2) \bigcirc (2) (2) \bigcirc (2) (2) ) (2) (2) (2) (2) ) (2) (2) (2)$ |  |  |  |  |  |  |  |  |  |
| Statusu nozīme                                                                                                    |                                                                                                    |  |  |  |  |  |  |  |  |  |
| ↑ 1 ↓ 🔂 → Arhitektūras risinājumi (10) Rasējuma marka: AR                                                                                                    |                                                                                                    |  |  |  |  |  |  |  |  |  |
| ↑ 2 ↓ 6 → Būvkonstrukcijas (1) Rasējuma marka: BK                                                                                                    |                                                                                                    |  |  |  |  |  |  |  |  |  |
| Nosaukums                                                                                                    | Vizuālais risinājums 🛈                                                                                                    |  |  |  |  |  |  |  |  |  |
| Stāva plāns                                                                                                    |                                                                                                    |  |  |  |  |  |  |  |  |  |
| Marka Oriģinālnumurs                                                                                                    | Revizija* lzveidošanas datums*<br>2 09.10.2024                                                                                                    |  |  |  |  |  |  |  |  |  |
| Pamatojums*<br>☐ Atbilstōši Vispārīgo būvnoteikumu 69. punktam.<br>☐ Atbilstoši Vispārīgo būvnoteikumu 115. punktam.<br>☐ Atbilstoši Būvniecības likuma 16. panta otrai divi prim daļai. |                                                                                                    |  |  |  |  |  |  |  |  |  |
| Būvprojekta lapas revīzija iespaido būvniecības projekta būves o                                                                                                    | datus                                                                                                    |  |  |  |  |  |  |  |  |  |
| Pievienotie dokumenti *                                                                                                    |                                                                                                    |  |  |  |  |  |  |  |  |  |
| ■ stava_plans.pdf 09.10.2024 15:54, 30 KB ×                                                                                                    |                                                                                                    |  |  |  |  |  |  |  |  |  |
|                                                                                                    |                                                                                                    |  |  |  |  |  |  |  |  |  |

Attēls. Jaunas lapas revīzijas pievienošana.

Obligāti aizpilda visus nepieciešamos datus un pievieno datni.

Pazīme "**Būvprojekta lapas revīzija iespaido būvniecības projekta būves datus**" nav atzīmēta pēc noklusējuma veidojot jaunu revīziju. Bet lietotājs to atzīmē, ja vēlas norādīt, ka būvprojekta lapas revīzija iespaido būvniecības projekta būves datus.

## 9.4.1.1 Lapas izmaiņu pamatojuma norādīšana

Lietotājam ir obligāti jānorāda veikto izmaiņu pamatojums. Iespējamie pamatojumi:

- "Atbilstoši Vispārīgo būvnoteikumu 115.punktam.";
- "Atbilstoši Vispārīgo būvnoteikumu 69.punktam.";
- "Atbilstoši Būvniecības likuma 16. panta otrai divi prim daļai.".

Lietotājs var norādīt vienlaikus vairākas pamatojuma vērtības.

| •             | BŪVPROJEKTS BŪVPROJEKTA MODELIS BŪVPROJEKTA MODEĻA APSKATĪŠA                                                                                                    | NA BŪVPROJEKTA EKSPERTĪZE |                                      | Þ |  |  |  |  |  |
|---------------|----------------------------------------------------------------------------------------------------|---------------------------|--------------------------------------|---|--|--|--|--|--|
| Darba r       | Jarba rasējumi ir turpmāka būvprojekta detalīzācija un veido būvprojektēšanas dokumentāciju. Darba rasējumi ir pievienojami pie būvprojekta, izmantojot esošo BIS funkcionalitāti par būvprojekta izmaiņām.                                                                                                    |                           |                                      |   |  |  |  |  |  |
| Būvproj       | Bioprojekta vadītājs: Pēteris_20 Anhitekts_20 🖉 🕥                                                                                                    |                           |                                      |   |  |  |  |  |  |
| • Statu<br>↑[ | tatusu nozīme<br>↑ 1 ↓ 6 → Arhitektūras risinājumi (10) Rasējuma marka: AR ····                                                                                                    |                           |                                      |   |  |  |  |  |  |
| ↑[            | 2 ↓ 合 → Būvkonstrukcijas (1) Rasējuma marka: BK                                                                                                    |                           |                                      |   |  |  |  |  |  |
| Н             | Nosaukums<br>Stāva plāns                                                                                                    | Vizuālais risinājums 🛈    |                                      |   |  |  |  |  |  |
| н             | Marka Oriģinālnumurs                                                                                                    | Revīzija*<br>2            | Izveidošanas datums*<br>09.10.2024 ≝ |   |  |  |  |  |  |
|               | Pamatojums*  ✓ Atbilstoši Vispärīgo būvnoteikumu 69 punktam.  Atbilstoši Vispārīgo būvnoteikumu 115 punktam.  ✓ Atbilstoši Būvniecības likuma 16. panta otrai divi pim dalai.                                                                                                    |                           |                                      |   |  |  |  |  |  |
|               | 🗆 Būvprojekta lapas revīzija iespaido būvniecības projekta būves datus                                                                                                    |                           |                                      |   |  |  |  |  |  |
|               | Pievienotie dokumenti *                                                                                                    |                           |                                      |   |  |  |  |  |  |
|               |                                                                                                    |                           |                                      |   |  |  |  |  |  |
|               | Aubiatosi Vispargo būvnoteikumu 115 punktam. Aubiatosi Vispargo būvnoteikumu 115 punktam. Aubiatosi Būvniecības likuma 16. panta otrai divi prim daļai. Būvprojekta lapas revizija iespaido būvniecības projekta būves d Pievienotie dokumenti * Stata_Pans.pdf 0e 10:2024 15:54, 30 KB × Autietti bisturetti  Statuati Autietti Attel1 | atus                      |                                      |   |  |  |  |  |  |

Attēls. Būvprojekta lapas izmaiņu pamatojumu norādīšana.

Atkarībā no norādītajiem izmaiņu pamatojumiem pie lapu saskaņošanas pārbaudīs vai nepieciešams eksperta vai būvvaldes saskaņojums. Skatīt tālāk aprakstu par lapas saskaņošanu.

Saglabājot jaunu lapas revīziju un izmaiņu pamatojumu, var tālāk veidot jaunu lapu saskaņojumu konkrētai lapai vai kopā ar vairākām lapām. Skatīt tālāk aprakstu "Jauns lapu saskaņojums".

Tāpat ir iespējams papildināt būvprojektu ar jaunām daļām un lapām, līdzīgi kā jauna būvprojekta izstrādē.

#### 9.4.2 Lapu saskaņojuma izveidošana

Jaunu lapu skaņojumu var izveidot pa vienai konkrētai lapai vai vairākām uzreiz.

- 1. Vienas lapas saskaņojuma izveidošana:
- 2. Lai nodotu saskaņošanai vienu lapu, kas vēl ir statusā "Jauns", jānospiež poga <Uzsākt saskaņošanu>, tālāk veidojot jaunu lapu saskaņojumu konkrētai lapai.

| Bûvprojekta vadîtâjs: Pêteris_20 Athtekts_20 🖉 🕥                                                                                                    |                                    |  |  |  |
|----------------------------------------------------------------------------------------------------|------------------------------------|--|--|--|
| Statusu nozīme                                                                                                    |                                    |  |  |  |
| ↑ 1 ↓ 🔂 → Arhitektūras risinājumi (10) Rasējuma marka: AR                                                                                                    | ↔ Uzsākt saskaņošanu               |  |  |  |
| ↑ 2 ↓ 合 ▼Bůvkonstrukcijas (2) Rasējuma marka: BK                                                                                                    | ↔ Gatavs saskaņošanai<br>iii Dzēst |  |  |  |
| ↑ 1 V • BK-1-0 Jurnta pläns Oriģinālnumurs: BK001 Statuss: Saskaņota Saskaņotanas datums: 15.08.2024 1_BK_0_Jurnta_plāns_BK001.pdf ♀ 15.08.2024 17.05,400 KB | ⊘ Rediģet                          |  |  |  |
| ↑ 2 ↓ BK-2-2 Slāva plāns Statuss: Jauns stava_plans.pdf                                                                                                    | <b>···</b>                         |  |  |  |

3. Vai, ja lapa ir statusā "Gatavs saskaņošanai", tad zem trīspunktes ekrāna labajā malā jānospiež poga <Nodot saskaņošanai>.

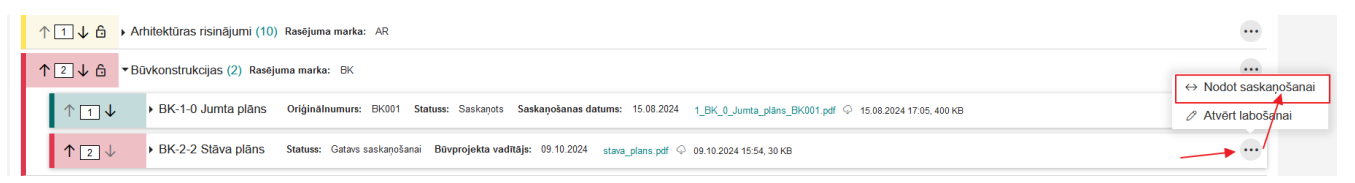

4. Vairāku lapu saskaņojumu izveidošana:

Kas jāņem vērā, lai izveidotu jaunu lapu saskaņojumu vairākām lapām:

- 1. lapai nedrīkst jau būt izveidotam lapu saskaņojumam;
- 2. būvprojekta daļai jābūt atvērtai labošanā (atslēdziņai jābūt atvērtai);
- 3. lapām jābūt statusā "Gatavs saskaņošanai".

Ja kāda no lapām ir statusā "**Jauns**", lai uzstādītu statusu "**Gatavs saskaņošanai**", jānospiež poga <**Gatavs saskaņošanai**>.

| Büvprojekta vadītāja: Pēteris_20 Arhitekts_20 🖉 🕥                                                                                                    |                      |  |  |  |  |
|----------------------------------------------------------------------------------------------------|----------------------|--|--|--|--|
| Statusu nozīme                                                                                                    |                      |  |  |  |  |
| ↑ 1 ↓ 🔂 → Arhitektūras risinājumi (10) Rasējuma marka: AR                                                                                                    | ↔ Uzsākt saskaņošanu |  |  |  |  |
| ↑ [2] J. A. ▼Blukonstrukcijas (2). Pasäiuma marka: BK                                                                                                    |                      |  |  |  |  |
|                                                                                                    | Dzēst                |  |  |  |  |
| ↑ 1 J → BK-1-0 Jumita plāns Oriģinālnumurs: BK001 Statuss: Saskaņots Saskaņošanas datums: 15.08.2024 1_BK_0_Jumita_plāns_BK001.pdf 🌣 15.08.2024 17.05,400 KB |                      |  |  |  |  |
| ↑ 2 ↓ → BK-2-2 Stāva plāns Statuss: Jauns stava_plans.pdf ◇ 09.10.2024 15.54, 30 KB                                                                          | <b>~</b> •••         |  |  |  |  |

5. Attēls. Lapu izmaiņu apstiprināšana, uzliekot statusu "Gatavs saskaņošanai".

Masveida lapu saskaņošanu var veidot, nospiežot pogu **<Jauns lapu saskaņojums>**, kas atrodas šķirklim **"Būvprojekts"** ekrāna labajā malā:

| ■ BŪVPROJEKTS BŪVPROJEKTA MODELIS BŪVPROJEKTA MODEĻA APSKATĪŠANA BŪVPROJEKTA EKSPERTĪZE                                                                                                    | Þ                                                        |
|----------------------------------------------------------------------------------------------------|----------------------------------------------------------|
| Darba rasējumi ir turpmāka būvprojekta detalizācija un veido būvprojektēšanas dokumentāciju. Darba rasējumi ir pievienojami pie būvprojekta, izmantojot esošo BIS funkcionalitāti par būvprojekta izmaiņām. | Jauns lapu saskaņojums                                   |
| Büvprojekta vadītājs: Pēteris_20 Arhitekts_20 🖉 🕥                                                                                                    | $(1) \bigcirc \bigcirc \bigcirc \bigcirc \bigcirc (2) +$ |
| Statusu nozīme                                                                                                    |                                                          |
| ↑ 1 ↓ 🔂 → Arhitektūras risinājumi (10) Rasējuma marka: AR                                                                                                    | •                                                        |
| ↑ 2 ↓ 6 ▼Bůvkonstrukcijas (2) Rasējuma marka: BK                                                                                                    |                                                          |
| ↑ 1 ↓ BK-1-0 Jumta pläns Oriģinālnumurs: BK001 Statuss: Saskaņots Saskaņošanas datums: 15 08 2024 1_BK_0_Jumta_plāns_BK001.pdf ♀ 15.08.2024 17.05, 400 KB                                                   | •                                                        |
| ↑ 2 ↓ BK-2-2 Stäva pläns Statuss: Gatavs saskaņošanai Būvprojekta vadītājs: 09.10.2024 stava_plans.pdf ◇ 09.10.2024 15.54, 30 KB                                                                            |                                                          |

Attēls. Masveida jeb vairāku būvprojektu lapu saskaņojumu izveidošana.

#### 9.4.3 Būvprojekta lapas saskaņojuma aizpildīšana

Izveidojot jaunu lapu saskaņojumu vienai vai vairākām lapām, tiek izveidota iesnieguma **"Būvprojekta lapas** saskaņojums" sagatave, kur būs jāatzīmē dokumentācijas lapa/as, kurām nepieciešams saskaņojums, un būs jānorāda saskaņotāji, kuriem jāsaskaņo šīs būvprojekta izmaiņas.

- 1. Pirmais ievades solis ir pamatdati "Būvprojekta lapas saskaņojums" iesniegumam, kas satur šādus laukus:
- Iesniedzējs iesniedzēja vārds un uzvārds;
- Lietas numurs būvniecības lietas numurs;
- Objekts būvniecības lietas nosaukums
- 2. Solī "**Dokumentācijas lapas**" jāatzīmē lapas, izmantojot izvēles rūtiņu, norādot vienu vai vairākas lapas, kuras tiek nodotas saskaņošanai. Ja lapas saskaņojums uzsākts konkrētai lapai, tad tā pēc noklusējumu būs

| BÜVNIECĪBAS LIETA: MĀJAS PIEBŪVE<br>BIS-BL-379614-12913 Būvdarbi · Mācību būvvalde · Pār | rbūve - 1; V Izmaiņas saglabātas           | ×                                          |                                                         |  |  |  |  |
|------------------------------------------------------------------------------------------|--------------------------------------------|--------------------------------------------|---------------------------------------------------------|--|--|--|--|
| ◀ AKTUĀLIE DATI DOKUMENTI PERSONAS DOK                                                   | UMENTU SASKAŅOJUMI (1) TEHNISKIE NOTEIKUMI | BŪVPROJEKTS RĒĶINI ATZINUMI ENERGOSERTIFIK | ĀTI APTURĒŠANA UN PĀRTRAUKUMI BŪVDARBU GAITA LIETAS P 🕨 |  |  |  |  |
| Būvprojekta lapas saskaņojums                                                            |                                            |                                            |                                                         |  |  |  |  |
| lesnieguma saturs                                                                        | Būvprojekta lapas saskaņojums              |                                            | 1                                                       |  |  |  |  |
| lesniegums                                                                               | lesniedzējs                                | Pēteris_20 Arhitekts_20                    |                                                         |  |  |  |  |
| Dokumentācijas lapas                                                                     | Lietas numurs                              |                                            |                                                         |  |  |  |  |
| Dokumentācijas daļas                                                                     | Objekts                                    | Mājas piebūve                              |                                                         |  |  |  |  |
| Saskaņotāji                                                                              |                                            |                                            |                                                         |  |  |  |  |
| Saskaņojums                                                                              |                                            |                                            | Tālāk 🕨                                                 |  |  |  |  |

Attēls. Iesniegums "Būvprojekta lapas saskaņojums" - sadaļa "Iesniegums"

jau atzīmēta. Būvprojekta daļām, kurām apstiprinot tika norādīts, ka 'Ir atkāpes no LBN prasībām', ir redzama atzīme (izsaukuma zīme ar paskaidrojošu tekstu "Ir atkāpes no LBN prasībām").

| BIS-BL-384037-102264 🕐 (Bûvdarbi) - RĪGAS VALSTSPILSĒTAS PAŠVALDĪBAS PILSĒTAS ATTĪSTĪBAS DEPARTAMENTS - Atjaunošana - 14.05.2025 09:42 - 🍹 |                                                                                         |          |  |  |  |  |  |  |
|----------------------------------------------------------------------------------------------------|-----------------------------------------------------------------------------------------|----------|--|--|--|--|--|--|
| ≻ Lietas virzība ✓ leceres izstrāde                                                                                                    | PN izpilde 🗸 BUN izpilde 🖌 Bûvdarbi 💿 🕥                                                 |          |  |  |  |  |  |  |
| Aktuālie dati Dokumenti Personas                                                                                                    | Dokumentu saskaņojumi Tehniskie noteikumi Būvprojekts Rēķini Atzinumi Energosertifikāti | Vairāk 🚍 |  |  |  |  |  |  |
| Būvprojekta lapas saskaņojums                                                                                                    | Būvprojekta lapas saskaņojums                                                           |          |  |  |  |  |  |  |
| lesnieguma saturs<br>lesniegums                                                                                                    | Būvprojekta lapas                                                                       |          |  |  |  |  |  |  |
| Dokumentācijas lapas                                                                                                    | ▼Bůvprojekta saskanojums Bůvprojekta vadītājs: Péteris_20 Arhitekts_20                  |          |  |  |  |  |  |  |
| Dokumentācijas daļas                                                                                                    | ✓ Arhitektūras risinājumi ☐ I Rasējuma marka: AR                                        |          |  |  |  |  |  |  |
| Saskaņotāji ZAR-1(1) Stāva plāns 🖉 on 1 AR 1. Stāva plāns 1 pdf. 21 05 2025 14.48.1 MB. Izmaiņu pamatojums:                                |                                                                                         |          |  |  |  |  |  |  |
| Saskaņojums                                                                                                    |                                                                                         |          |  |  |  |  |  |  |
|                                                                                                    | <ul> <li>Atpakaj</li> </ul>                                                             | Talāk 🕨  |  |  |  |  |  |  |

Attēls. Lapas atzīmēšana būvprojekta lapas saskaņojuma sagatavošanā / informatīva atzīme par atkāpēm no LBN prasībām.

3. Solī "**Dokumentācijas daļas**" jāatzīmē būvprojekta daļas, izmantojot izvēles rūtiņu, norādot vienu vai vairākas daļas, kuras tiek nodotas saskaņošanai.

| lesnieguma saturs<br>lesniegums<br>Dokumentācijas lapas | Būvprojekta lapas<br>▲tzīlu£ī visās LāPās<br>▼ Būvprojekta saskaņojums Būvprojekta vadītājs: Andris Paraudziņš  |         |
|---------------------------------------------------------|----------------------------------------------------------------------------------------------------|---------|
| Dokumentācijas daļas                                    | ▼ Paskaidrojuma raksta pielikumi 🔒                                                                              |         |
| Saskaņotāji                                             | 🗹 2-2 BL_shema.png 🗘 22.11.2024 13:38, 200 KB Izmaiņu pamatojums: Atbilstoši Vispārīgo būvnoteikumu 69.punktam. |         |
| Saskaņojums                                             |                                                                                                    |         |
|                                                         | <ul> <li>Atpakaj</li> </ul>                                                                                     | Tālāk 🕨 |

Attēls. Daļas atzīmēšana būvprojekta lapas saskaņojuma sagatavošanā

4. Solī "**Saskaņotāji**" jānorāda, kāds saskaņojuma tips ir nepieciešams, ar iespēju norādīt personas, kurām jāsaskaņo būvprojekta lapa.

Iespējams norādīt šādus saskaņotājus:

- Saskaņojums;
- Jāiepazīstas;
- Tehnisko noteikumu izdevēja saskaņojums;
- Eksperta saskaņojums;
- Būvvaldes saskaņojums.

| Aktuālie dati                      | Dokumenti    | Personas | Dokumen | tu saskaņojumi (2)          | Tehniskie noteikumi     | Būvprojekts | Rēķini | Atzinumi | Energosertifikāti | Apturēšana un pārtraukumi | Vairāk 🚍   |
|------------------------------------|--------------|----------|---------|-----------------------------|-------------------------|-------------|--------|----------|-------------------|---------------------------|------------|
| Būvprojekt                         | a lapas sask | aņojums  |         |                             |                         |             |        |          |                   |                           |            |
| <b>lesnieguma sa</b><br>lesniegums | aturs        |          |         | Saskaņotāji                 |                         |             |        |          |                   |                           |            |
| Dokumentācija                      | s lapas      |          |         | ↔ Saskaņojums               |                         |             |        |          |                   |                           | +Pievienot |
| Dokumentācija                      | s daļas      |          |         |                             |                         |             |        |          |                   |                           |            |
| Saskaņotāji                        |              |          |         | Nav ierakstu                |                         |             |        |          |                   |                           |            |
| Saskaņojums                        |              |          |         |                             |                         |             |        |          |                   |                           |            |
|                                    |              |          |         | ↔ Jāiepazīstas              |                         |             |        |          |                   |                           | +Pievienot |
|                                    |              |          |         | Nav ierakstu                |                         |             |        |          |                   |                           |            |
|                                    |              |          |         |                             |                         |             |        |          |                   |                           |            |
|                                    |              |          |         | ↔ Tehnisko noteiku          | umu izdevēju saskaņojur | ni          |        |          |                   |                           | +Pievienot |
|                                    |              |          |         | Nav ierakstu                |                         |             |        |          |                   |                           |            |
|                                    |              |          |         | ⇔ Eksperta saskaņ           | ojums                   |             |        |          |                   |                           | +Pievienot |
|                                    |              |          |         | Nav ierakstu                |                         |             |        |          |                   |                           |            |
|                                    |              |          |         | ↔ Būvvaldes saska           | ņojums                  |             |        |          |                   |                           | +Pievienot |
|                                    |              |          |         | Nav ierakstu                |                         |             |        |          |                   |                           |            |
|                                    |              |          |         |                             |                         |             |        |          |                   |                           |            |
|                                    |              |          |         | <ul> <li>Atpakaļ</li> </ul> |                         |             |        |          |                   |                           | Tālāk ▸    |

Šajā lapu saskaņojuma pieprasījuma ievades solī obligāti jānorāda vismaz viens saskaņojuma tips "**Saskaņojums**" un jānorāda iesaistītā persona no izvēlnes - autoruzraugs, ieceres izstrādātājs, būvniecības ierosinātājs vai būvuzraugs.

Saskaņotājiem papildus var norādīt secību, kādā secībā nepieciešams veikt saskaņojumu. Var veikt saskaņošanu arī ar vienādu secības numuru. Tādā gadījumā, personām, kurām sakrīt saskaņošanas secības numurs, paziņojumi par

| Saskaņotāji                       |                   |
|-----------------------------------|-------------------|
| Secība 1 Būvuzraudzības veicējs   |                   |
| 4-00097 Juris_17 Būvuzraugs_17    | Gaida saskaņošanu |
| Secība 2 Autoruzraudzības veicējs |                   |
| 1-00104 Pēteris_20 Arhitekts_20   | Gaida saskaņošanu |

saskaņošanu tiek nosūtīti vienlaikus.

Lietotājs, kurš būvniecības lietas konfigurācijā ir norādīts kā "**Atbildīgais par būvprojekta lapas saskaņošanu**" var norādīt, vai lapai ir nepieciešami papildus saskaņojumi:

- Tehnisko noteikumu izdevēja saskaņojums;
- Eksperta saskaņojums;
- Būvvaldes saskaņojums.

Ja būvniecības lietas būvdarbu gaitas konfigurācijā vai, ja būvniecības lietās ir kārtas, tad kārtu būvdarbu gaitas konfigurācijā, ir norādīta loma "Atbildīgais par būvprojekta lapas saskaņošanu", bet nav iespējams noteikt atbilstošu personu, vai lomas vērtība nav norādīta, lietotājs redz kļūdas paziņojumu: "Nav norādīts atbildīgais par būvprojekta lapas saskaņošanu. Atbildīgo par būvprojekta lapas saskaņošanu var norādīt būvniecības lietas sadaļas 'Būvdarbu gaita' apakšsadaļā 'Konfigurācija'. Konfigurācijas izmaiņas var veikt aktīvais atbildīgais būvdarbu vadītājs.".

Ja būvniecības lietas būvdarbu gaitas konfigurācija neeksistē (t.sk. kārtām, ja būvniecības lietā ir kārtas un tās ir statusā "Uzsākta: ), kā"Atbildīgais par būvprojekta lapas saskaņošanu" nosaka personu, kura ir norādīta kā būvniecības lietas būvprojekta vadītājs.

Ja sarakstā ir tikai viena persona, to norāda kā noklusēto vērtību.

No norādītajiem lapu izmaiņu pamatojumiem atkarīgs, vai obligāti ir nepieciešams eksperta saskaņojums un būvvaldes saskaņojums. Pēc saskaņojumā iekļautajām lapām atrādīs arī informatīvu brīdinājumus par nepieciešamajiem saskaņotājiem, atbilstoši izvēlēto lapu izmaiņu pamatojumiem:

- Ja vismaz vienai lapai, kā izmaiņu pamatojums ir norādīts "Atbilstoši Vispārīgo būvnoteikumu 69.punktam.", sadaļā "Eksperta saskaņojums" būs paziņojums "Ir nepieciešams eksperta atzinums".
- Ja vismaz vienai lapai, kā izmaiņu pamatojums ir norādīts "Atbilstoši Būvniecības likuma 16. panta otrai divi prim daļai.", sadaļā "Būvvaldes saskaņojums" atrādīs paziņojumu "Ir nepieciešams būvvaldes saskaņojums".

Ja lietotājs nebūs norādījis saskaņotājus atbilstoši izvēlēto lapu pamatojumiem, "Būvprojekta lapas saskaņojumu" nebūs iespējams nodot saskaņošanai.

#### Atliktā ekspertīze

Veidojot būvprojekta lapas saskaņojumu, solī "Saskaņotāji", izvēloties "Eksperta saskaņojums", var norādīt pazīmi "Atliktā ekspertīze". Norādot šo pazīmi, veicot būvprojekta lapas saskaņošanu, kurai ir uzlikta pazīme par atlikto ekspertīzi, saskaņošanas procesu varēs pabeigt bez ekspertīzes skaņojuma.

Lai norādītu šo pazīmi, blokā "Eksperta saskaņojums" nospiež pogu "Pievienot":

| ↔ Eksperta saskaņojums                                                                                           | +Pievienot          |
|----------------------------------------------------------------------------------------------------|---------------------|
| Nav ierakstu                                                                                                    |                     |
| Atzīmē pazīmi [v] Atliktā ekspertīze un nospiež "Pievienot sarakstam":<br>SASKAŅOJUMA TIPS: EKSPERTA SASKAŅOJUMS | ×                   |
| Iesaistītā persona<br>Andris Paraudziņš (Būvprojekta vadītājs) ✓<br>✓ Atliktā ekspertīze                         |                     |
| 1                                                                                                    | Pievienot sarakstam |

Blokā Eksperta saskaņojums vizuāli tiek izcelta pazīme (ar dzeltenu) - Atliktā ekspertīze

| ↔ Eksperta saskaņojums                                                                                            |      |
|----------------------------------------------------------------------------------------------------|------|
| Andris Paraudziņš · Gaida saskaņošanu · Atbildīgais par būvprojekta lapas saskaņošanu · Atliktā ekspertīze        | Û    |
| Pazīme par atlikto ekspertīzi - ikona: 🔅 tiek atrādīta pie būvprojekta lapas un būvprojekta daļas, kurā atralapa. | odas |

Pazīme ir redzama:

- Būvniecības lietas sadaļā "Būvprojekts";
- Būvniecības lietas sadaļas "Būvdarbu gaita" apakšsadaļā "Būvprojekts";
- Iesniegumā "Iesniegums izmaiņu veikšanai būvprojektā" sadaļā dokumentācija, sadaļā kopskats un būvprojekta izdrukā.

Iesnieguma sagatavošanas solī "Saskaņojums" – attēlo pilno iesnieguma saturu jeb kopskatu, par to atrādot:

- Būvprojekta lapas saskaņojums:
  - Iesnieguma numurs;
  - Iesnieguma statuss;
  - Iesnieguma iesniegšanas datums;
  - Iesniedzējs;
  - Iesniedzēja e-pasts;
  - Lietas numurs;
  - Objekts
- Būvprojekta lapas satur saskaņošanā nodotās būvprojekta lapas informāciju. Pie būvprojekta daļām, kurām apstiprinot tika norādīts, ka "Ir atkāpes no LBN prasībām", var redzēt vizuālu atzīmi (izsaukuma zīmi ar paskaidrojošu tekstu "Ir atkāpes no LBN prasībām")

| Aktuālie dati Dokumenti Personas | Dokumentu saskaņojumi Tehniskie noteikum                                                                                 | ni Būvprojekts Rēķini Atzinumi Energosertifikāti                                                       | Vairāk 🚍 |
|----------------------------------|----------------------------------------------------------------------------------------------------|----------------------------------------------------------------------------------------------------|----------|
| Būvprojekta lapas saskaņojums    |                                                                                                    |                                                                                                    |          |
| lesnieguma saturs                | Būvprojekta lapas saskaņojums                                                                                            |                                                                                                    |          |
| lesniegums                       | lesnieguma numurs                                                                                                    | 4069                                                                                                   |          |
| Dokumentācijas lapas             | lesnieguma statuss                                                                                                    | Sagatave 🛈                                                                                             |          |
| Dokumentācijas daļas             | lesnieguma iesniegšanas datums                                                                                           |                                                                                                    |          |
| Saskaņotāji                      | lesniedzējs<br>Iesniedzēja e-pasts                                                                                       | Pēteris_20 Arhitekts_20<br>peteris20.paraudzins20@gmail.com                                            |          |
| Saskaņojums                      | Lietas numurs                                                                                                    | BIS-BL-384037-102264                                                                                   |          |
|                                  | Objekts                                                                                                    | Būvniecības iesniegums                                                                                 |          |
|                                  | Būvprojekta lapas<br>• Būvprojekta saskaņojums Būvprojekta vadītājs: P<br>• Arhitektūras risinājumi @] Rasējuma marka: A | éteris_20 Arhitekts_20<br>IR                                                                           |          |
|                                  | Izmaiņu pamatojums: Atbilstoši Vispārīgo būvr                                                                            | bas2 nos) - 2_AR_0_Jumta_plāns_(Lapas2_nos)_002.pdf 28.05.2025 15:02, 1000 KB<br>noteikumu 69.punktam. |          |

- Saskaņotāji saraksts ar personām, kurām jāsaskaņo būvprojekta lapa;
- Jāiepazīstas saraksts ar personām, kurām jāiepazīstas ar būvprojekta lapas izmaiņām;
- Eksperta saskaņojums saraksts ar personām, kurām jāsaskaņo būvprojekta lapa;
- Tehnisko noteikumu izdevēju saskaņojums saraksts ar personām, kurām jāsaskaņo būvprojekta lapa;
- Būvvaldes saskaņojums saraksts ar personām, kurām jāsaskaņo būvprojekta lapa.

## 9.4.4 Būvprojekta lapas saskaņošana

Sagatavotu **"Būvprojekta lapas saskaņojumu"**, lai nodotu tālākai saskaņošanai, jānospiež uz pogas **<Nodot** saskaņošanai>. Pēc nodošanas saskaņošanai nomainās lapas saskaņojuma iesniegumam statuss **"Iekšējā** saskaņošana" un pirmo saskaņotāju pieprasījumiem statuss **"Saskaņošanā"**, pārējiem "Gaida saskaņošanu".

Personas, kuras norādītas kā **"Saskaņotāji"** saņem saskaņojuma paziņojumu. Saskaņotājs lapas saskaņojuma pieprasījumu var atvērt no sadaļas **"Paziņojumi"**:

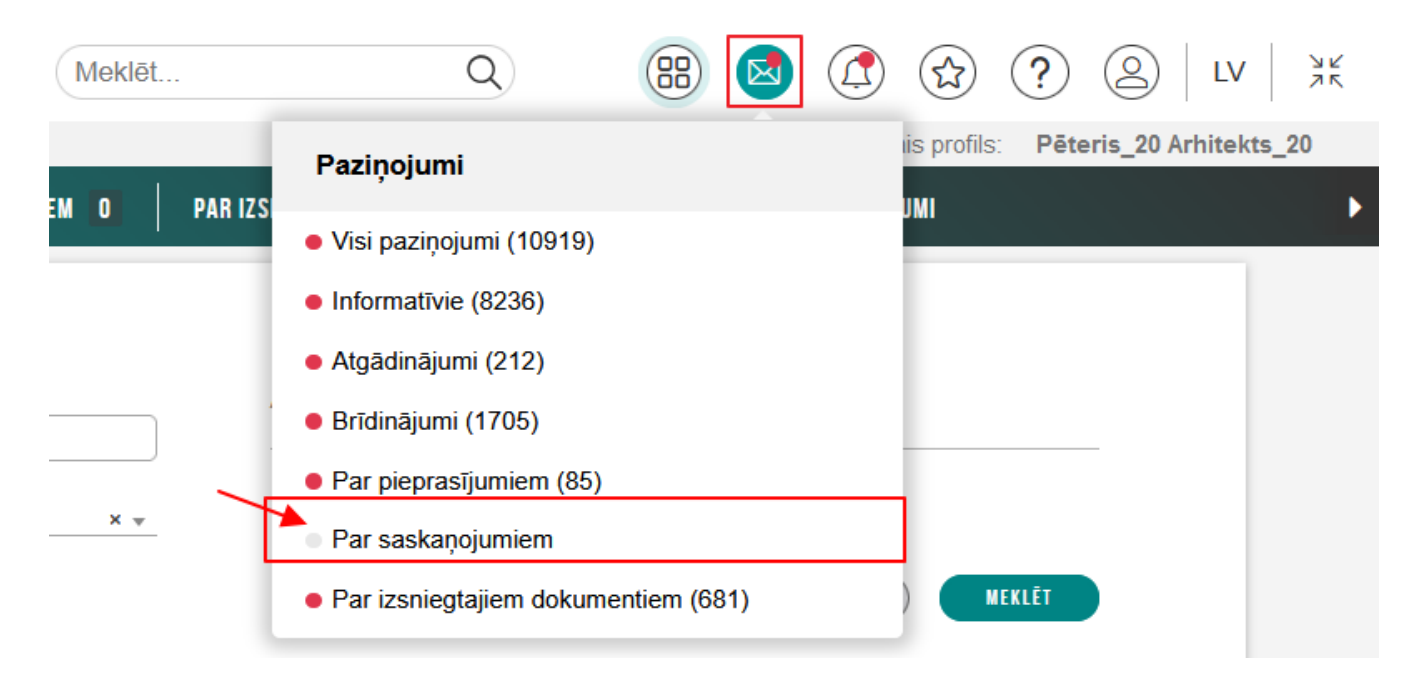

| Me  | klēt                                                                                                    |             | Q (               |   |
|-----|----------------------------------------------------------------------------------------------------|-------------|-------------------|---|
| ITE | NODERĪGI                                                                                                    | APMĀCĪBAS   | TEKSTUĀLĀ INFO    | R |
|     |                                                                                                    |             |                   |   |
|     |                                                                                                    |             |                   |   |
| -   | -                                                                                                    | MANA INFOR  | MĀCIJA            |   |
| 1   |                                                                                                    | SASKAŅOJUN  | II                |   |
|     | E                                                                                                    | SPECIĀLISTA | / NEATKARĪGA EKSP | E |
|     |                                                                                                    | PILNVARAS / | DELEÇĒJUMI        |   |
|     |                                                                                                    | MANI PIEPRA | SĪJUMI            |   |
|     | the second second second second second second second second second second second second second second second se |             |                   |   |

Kā arī no sākumlapas sadaļas **Mani dati** var atvērt sadaļu **Saskaņojumi**:

Izvēloties jebkuru no iespējām, tiek atvērta sadaļa Paziņojumi<br/> / Par saskaņojumiem

Uzspiežot uz mapītes ikonas, tiek atvērts "Būvprojekta lapas saskaņojums":

| VISI PAZIŅOJUMI 10919 informa          | ATĪVIE <mark>8236</mark> Atgādinā | JUMI 212   BRĪDINĀJUM                       | NI 1705 PAR PIEPRASĪJUMIEM 85                   | PAR SASKAŅOJUMIEM 0       | PAR IZSNIEGTAJIEM DOKUMENTIEM 681 | PAZIŅOJUMU UZSTĀDĪJUMI |
|----------------------------------------|-----------------------------------|---------------------------------------------|-------------------------------------------------|---------------------------|-----------------------------------|------------------------|
| PAZIŅOJUMI / PAR SASKA                 | ŅOJUMIEM                          |                                             |                                                 |                           |                                   |                        |
| Grupa                                  |                                   | Sta                                         | tatuss                                          |                           | Apraksts                          |                        |
| Paziņojuma datums                      | <u> </u>                          | Att                                         | tlasīt arhivētus paziņojumus<br>Nē              | × .                       |                                   |                        |
|                                        |                                   |                                             |                                                 |                           |                                   | NOTĪBĪT NEKLĒT         |
| Par ko                                 | Statuss                           | <ul> <li>Pieprasījuma<br/>datums</li> </ul> | Apraksts                                        |                           |                                   | Izskatīšanas<br>datums |
| ▶ Paziņojums                           | Neizskatīts                       | 09.10.2024.                                 | Saskaņošanas pieprasījums: būvnie<br>iesniegums | cības lietā BIS-BL-382582 | -13474 ir pievienots būvniecības  | - 6                    |
| <ul> <li>leceres iesniegums</li> </ul> | Apstiprināts                      | 09.10.2024.                                 | Saskaņošanas pieprasījums: būvnie<br>iesniegums | cības lietā TMP-382770-1  | 3629 ir pievienots būvniecības    | 09.10.2024.            |

Lietotājs saskaņo būv<br/>projekta lapas līdzīgi kā Ieceres iesnieguma saskaņošana no iesaistīto personu puses, no<br/>spiežot  $<\!\!\mathbf{Apstiprin\bar{a}t}\!>$  saņemtajā saskaņojuma pieprasījumā.

| BÜVNIECĪBAS LIETA: MĀJAS PIEBŪVE<br>BIS-BL-379514-12913 · Bovdarbi · Mācību būvvalde · Pārbūve · 17.01.2023             | 14.39 - <u>Notikumu věsture</u> -                                |   |
|----------------------------------------------------------------------------------------------------|------------------------------------------------------------------|---|
| Būvprojekta lapas saskaņojums                                                                                           |                                                                  |   |
| lesnieguma numurs                                                                                                    | 2358                                                             |   |
| lesnieguma statuss                                                                                                    | lekšējā saskaņošana 🛈                                            |   |
| lesnieguma iesniegšanas datums                                                                                          |                                                                  |   |
| lesniedzējs                                                                                                    | Pēteris_20 Arhitekts_20                                          |   |
| lesniedzēja e-pasts                                                                                                    | peteris20.paraudzins20@gmail.com                                 |   |
| Lietas numurs                                                                                                    | BIS-BL-379514-12913                                              |   |
| Objekts                                                                                                    | Mājas piebūve                                                    |   |
| Būvprojekta lapas                                                                                                    |                                                                  |   |
| Buvprojekta saskaņojums buvprojekta vadnajs: Peters_20 Anniekts_20                                                      |                                                                  |   |
| ▼Büvkonstrukcijas 🔓 Vadītājs: Pēteris_20 Arhitekts_20 Rasējuma marka: BK                                                |                                                                  |   |
| 🗹 AR-1-2 Stāva plāns (Lapas1 nos) stava_plans.pdf 🔶 06.06.2024 12:02, 30 KB I                                           | zmaiņu pamatojums: Atbilstoši Vispārīgo būvnoteikumu 69.punktam. |   |
|                                                                                                    |                                                                  |   |
| Dokumentācijas daļas                                                                                                    |                                                                  |   |
| Atbildīgais par būvprojekta lapas saskaņošanu                                                                           |                                                                  |   |
| Pēteris_20 Arhitekts_20                                                                                                 | Saskaņošanā                                                      | 6 |
| Tehnisko noteikumu izdevēja saskaņojums                                                                                 |                                                                  |   |
| Nav ierakstu                                                                                                    |                                                                  |   |
| Būvvaldes saskaņojums                                                                                                   |                                                                  |   |
| Nav ierakstu                                                                                                    |                                                                  |   |
| Sertifikåta jorna, ar ko tiek veikts saskaņojums<br>Būvspeciālista sertifikāts 1-00104: 1.pielik. 1. (Arhitekta prakse) | •                                                                |   |
| « ATGRIEZTIES APSTIPRINAT NORAIDIT                                                                                      |                                                                  |   |

Saskaņojuma pieprasījumā var redzēt atzīmi (izsaukuma zīmi ar paskaidrojošu tekstu 'Ir atkāpes no LBN prasībām') pie tām būvprojekta daļām, kurām, apstiprinot būvprojekta daļu, tika norādīts, ka 'Ir atkāpes no LBN prasībām'. Paskaidrojošais teksts tiek parādīts, tuvinot kursoru izsaukuma zīmei.

#### Būvniecības lieta: Būvniecības iesniegums

| BIS-BL-384037-102264 · Būvdarbi · RĪGAS VALSTSPILSĒTAS PA                                | ŠVALDĪBAS PILSĒTAS ATTĪSTĪBAS DEPARTAMENTS - Atjaunošana - 14.05.2025 09:42 - 🏅                                              |
|------------------------------------------------------------------------------------------|----------------------------------------------------------------------------------------------------|
| Būvprojekta lapas saskaņojums                                                            |                                                                                                    |
| lesnieguma numurs                                                                        | 4069                                                                                                    |
| lesnieguma statuss                                                                       | lekšējā saskaņošana 🕕                                                                                                    |
| lesnieguma iesniegšanas datums                                                           |                                                                                                    |
| lesniedzējs                                                                              | Pēteris_20 Arhitekts_20                                                                                                    |
| lesniedzēja e-pasts                                                                      | peteris20.paraudzins20@gmail.com                                                                                             |
| Lietas numurs                                                                            | BIS-BL-384037-102264                                                                                                    |
| Objekts                                                                                  | Būvniecības iesniegums                                                                                                    |
| Būvprojekta lapas                                                                        |                                                                                                    |
| <ul> <li>Būvprojekta saskaņojums Būvprojekta vadītājs: Pēteris_20 Arhitekts_2</li> </ul> | 20                                                                                                    |
| 🕶 Arhitektūras risinājumi 🔒 ! Rasējuma marka: 🛛 AR                                       |                                                                                                    |
| 🗹 01 Jumta plāns  🖓 AR-2-0 Jumta plāns (Lapas2 nos) - 2_AR_0                             | Jumta_plāns_(Lapas2_nos)_002.pdf 28.05.2025 15:02, 1000 KB Izmaiņu pamatojums: Atbilstoši Vispārīgo būvnoteikumu 69.punktam. |

## Attēls. Pazīme 'Ir atkāpes no LBN prasībām'.

Personas, kurām būvprojekta lapa ir nodota iepazīšanās nolūkā (nodots "Jāiepazīstas"), neņem vērā saskaņošanas procesā. Tas ir, netiek ņemts vērā, vai viņi ir iepazinušies ar būvprojekta lapu. Un būvprojekta lapai tiek uzstādīts statuss "Saskaņots" tad, kad ir saņemti visi saskaņojumi.

Kad saņemti lapas individuāli saskaņojumi, t.i. saskaņotāji ir pozitīvi saskaņojuši būvprojekta lapu, būvprojekta vadītājs un daļas vadītājs var apstiprināt būvprojekta daļu, nospiežot pogu  $\langle Apstiprināt \rangle$ , lai pabeigtu daļas labošanu un nodotu tālākai saskaņošanai ar būvvaldi vai tehnisko noteikumu izdevējiem, ja tas ir nepieciešams. Ja lapa iekrāsota oranžā krāsā un ir vēl statusā "Saskaņošanā", tad tas nozīmē, ka vēl jāturpina ārējā saskaņošana.

| 🔹 AKTUĀLIE DATI 🛛 DOKUMENTI 🛛 PERSONAS 📄 DOKUMENTU SASKAŅOJUMI (300 📄 TEHNISKIE NOTEIKUMI 🔤 BŪVPROJEKTS RĒĶĪNI 🔤 ATZINUMI 📄 ENERGOSERTIFIKĀTI 🔹 APTURĒŠANA UN PĀRTRAUKUMI 📄                                 | ✓ Apstiprināt                        |
|----------------------------------------------------------------------------------------------------|--------------------------------------|
| 4 BŮVPROJEKTS BŮVPROJEKTA MODELIS BŮVPROJEKTA MODELA APSKATÍŠANA BŮVPROJEKTA EKSPERTÍZE                                                                                                    | X Anulēt daļu                        |
|                                                                                                    | 🖉 Pieprasīt īpašas piekļuves statusu |
| Darba rasējumi ir turpmāka būvprojekta detalizācija un veido būvprojektēšanas dokumentāciju. Darba rasējumi ir pievienojami pie būvprojekta, izmantojot esošo BIS funkcionalitāti par būvprojekta izmaiņām. | 🗊 Dzēst                              |
| Bivprojekta vadītājs: Pēteris_20 Arhitekts_20 🔗 🕥                                                                                                    | 🖉 Rediģēt                            |
| > Statusu nozime                                                                                                    | - + Pievienot lapu                   |
| ↑ 1 ↓ 6 → Arhitektūras risinājumi (10) Rasējuma marka: AR                                                                                                    |                                      |
| ↑ 2 ↓ 6 ▼Bůvkonstrukcijas (2) Rasėjuma marka: BK                                                                                                    |                                      |

Apstiprinot būvprojekta daļu, jānorāda savs būvspeciālista sertifikāts un sfēra, un vēlreiz jānospiež uz  $\langle Apstiprināt \rangle$ , tāpat kā tas ir sagatavojot ieceres dokumentāciju:

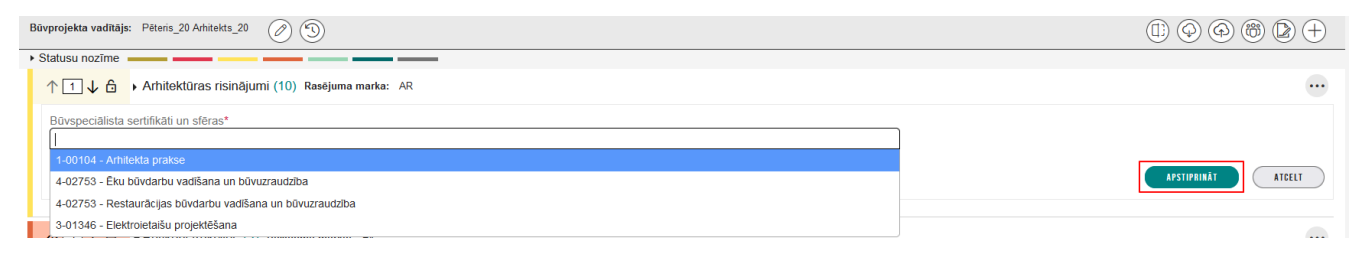

## 9.4.5 Eksperta lapu saskaņojuma norādīšana

Saskaņošana ar ekspertu šobrīd notiek ārpus BISP.

Pie izveidotā būv<br/>projekta lapu saskaņojuma šo faktu norāda manuāli persona, kura ir atbildīgā par lapu saskaņo<br/>šanu.

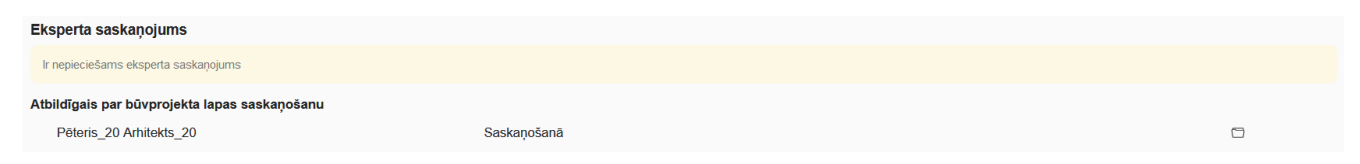

Attēls. Eksperta saskaņojuma daļa būvprojekta lapas saskaņojumā.

Ja eksperta saskaņojums ir statusā "Saskaņošanā", tad jānospiež uz mapītes ikona, lai norādītu tālāk saņemto eksperta saskaņojumu.

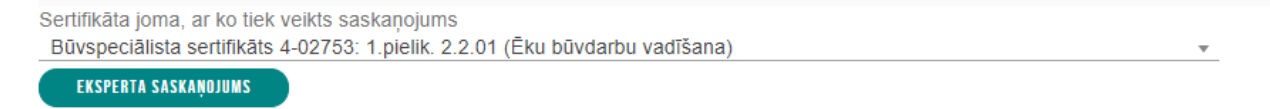

Nospiežot pogu **<Eksperta saskaņojums>** atvērsies ievades logs, kur jānorāda datums, eksperts un var pievienot datni.

 $P\bar{e}c$  eksperta saskaņojuma norādīšanas atbildīgajai personai vēl jā<br/>apstiprina eksperta saskaņojuma ievadītā informācija, nospiežot pog<br/>u <br/> <br/>Apstiprināt>.

| Sertifikāta joma, ar ko tiek veikts saskaņojums                              |   |
|------------------------------------------------------------------------------|---|
| Būvspeciālista sertifikāts 4-02753: 1.pielik. 2.2.01 (Ēku būvdarbu vadīšana) | Ψ |
| EKSPERTA SASKAŅOJUMS                                                         |   |
| « ATGRIEZTIES APSTIPRINĀT NORAIDĪT                                           |   |

Attēls. Atbildīgās personas apstiprinājums par ievadīto eksperta saskaņojumu.

## 9.4.6 Lapu saskaņošana ar TNI vai būvvaldi

Kad saņemti visi individuālie saskaņojumi un būvprojekta daļa ir apstiprināta, atbildīgais par būvprojekta lapu saskaņošanu var tālāk saskaņot izmaiņas ar TNI un/vai būvvaldi.

Lai varētu saskaņot izmainīto būvprojekta daļu ar TNI jāveido jauns dokuments pie būvniecības lietas "Būvniecības ieceres dokumentācijas saskaņojums". Ja izmaiņas jāsaskaņo ar būvvaldi, jāizveido "Iesniegums izmaiņu veikšanai būvprojektā".

Kad nepieciešamie izmainītās dokumentācijas saskaņojumi ir saņemti, atbildīgais par būvprojekta saskaņošanu tos var manuāli norādīt pie būvprojekta lapas saskaņojuma. Zem būvprojekta lapas nospiež pogu  $\langle$ Saskaņojums $\rangle$ , un atvērsies "Būvprojekta lapas saskaņojums" forma.

Pēc līdzīga principā kā Eksperta lapu saskaņojuma norādīšanā, jānorāda būvvaldes saskaņojums vai tehnisko noteikumu saskaņojums. Solī **"Saskaņojums**" pie attiecīgā saskaņojuma, kas vēl ir statusā "Saskaņošanā", atbildīgajam par lapas saskaņošanu, jānospiež uz mapītes ikonas un jānorāda tālāk būvvaldes saskaņojums vai tehnisko noteikumu saskaņojums.

| EKSPERTA SASKAŅOJUMS                       |                              |  |
|--------------------------------------------|------------------------------|--|
| Ir nepieciešams eksperta saskaņojums       |                              |  |
| ATBILDĪGAIS PAR PROJEKTA LAPAS SASKAŅOŠANU |                              |  |
| 1-00104 Pēteris_20 Arhitekts_20            | Saskaņots (05.05.2022 22:00) |  |
| TEHNISKO NOTEIKUMU IZDEVĒJA SASKAŅOJUMS    |                              |  |
| Nav ierakstu                               |                              |  |
| BOVVALDES SASKAŅOJUMS                      |                              |  |
| Ir nepieciešams būvvaldes saskaņojums      |                              |  |
| ATBILDĪGAIS PAR PROJEKTA LAPAS SASKAŅOŠANU |                              |  |
| 1-00104 Pēteris_20 Arhitekts_20            | Saskaņošanā                  |  |
| ATCELT SASKAŅOŠANU SASKAŅOJUMI NOTIKUM     | U VĒSTURE                    |  |

 $Ja < B\bar{u}vvaldes saskaņojums > tad aizpilda datus:$ 

- Lēmuma pieņemšanas datums obligāts lauks;
- Būvvalde no sistēmas vērtību saraksta izvēlas būvvaldi, kas darbojas izvēlētās būvniecības lietas administratīvajā teritorijā, obligāts lauks;
- Datnes iespēja pievienot būvvaldes saskaņojuma datni.

Apstiprina pievienotās vērtības, nospiežot pogu<br/>  $<\!\! \mathbf{Apstiprin} \mathbf{\bar{a}} t\!\!>\!\!.$ 

Pēc tāda paša principa ievada saskaņojumus no TNI.

## 9.4.7 Lapu saskaņojuma atrādīšana

Ja lapai ir izveidots "**Būvprojekta lapas saskaņojums**", kas ir statusā "**Sagatave**", "**Iekšējā saskaņošanā**" vai "**Apstiprināts**", tad zem trīspunktes būs redzama poga **<Saskaņojums>.** 

Nospiežot pogu $<\!\!\mathbf{Saskaņojums}\!\!>$ pie būv<br/>projekta lapas, iespējams aplūkot būv<br/>projekta lapas saskaņojumu iesniegumu.

1. Ja iesniegums vēl ir statusā Sagatave, tad iespējams to nodot tālākai saskaņošanai caur pogu <**Nodot** saskaņošanai>. Izveidoto lapu saskaņojumu var izdzēst, nospiežot pogu <Dzēst>, lai labotu un veiktu jaunu lapu saskaņojumu.

| Būvvalde*<br>Mācību būvvalde                              | X v     |  |
|-----------------------------------------------------------|---------|--|
| Saskaņojuma datni jāiekļauj atsevišķā saskaņoju<br>Datnes | mu daļā |  |
| ↑ PIEVIENOT DOKUMENTU                                     |         |  |
|                                                           |         |  |

 $Att\bar{e}ls. \ B\bar{u}vvaldes \ saskaņojuma \ nor\bar{a}d\bar{\imath}\check{s}ana \ lapu \ saskaņojumam.$ 

| Büvpi                     | ojekta vadītājs: | Peteris_20 Arhitekts_20 🖉 🕥                                                                                                    | (ii) (b) (+)                    |
|---------------------------|------------------|----------------------------------------------------------------------------------------------------|---------------------------------|
| <ul> <li>State</li> </ul> | tusu nozīme 🗕    |                                                                                                    |                                 |
| <b>↑</b>                  | 1↓6 ▼            | Arhitektūras risinājumi (10) Rasējuma marka: AR                                                                                                    | <ul> <li>Saskaņojums</li> </ul> |
|                           | ↑1↓              | AR-1-2 Jumta plāns (Lapas2 nos) Statuss: Gatavs saskaņošanai Būvprojekta vadītājs: 09.10.2024 Jumta plāns pdī 🗘 09.10.2024 17.50, 400 KB                                                    |                                 |
|                           | ↑ 2 ↓            | > AR-2-0 Fasādes (Lapas3 nos) Oriģinālnumurs: 003 Statuss: Saskaņots Vizuālais risinājums: Jā Saskaņošanas datums: 15.08.2024 3_AR_0_Fasādes_(Lapas3_nos)_003.pdf 🗘 15.08.2024 17.04.400 KB | •                               |
|                           | 13↓              | AR-3-1 Fasâde asîs (Lapas4 nos) Statuss: Saskaņošanā Būvprojekta vadītājs: 23 08.2024 Fasādes asis A.C., 4-1.pdf 🗘 23.08.2024 11:17, 400 KB                                                 |                                 |
|                           | ↑ 4 ↓            | > AR-4-0 Grīdu plāns (Lapas5 nos) Oriģinālnumurs: 005 Statuss: Saskaņoša Saskaņošanas datums: 15.08.2024 5_AR_0_Grīdu plāns (Lapas5_nos)_005.pdf 🗘 15.08.2024 17.04,400 KB                  | •                               |
|                           | 15↓              | AR-5-2 lekärtojuma pläns (Lapas6 nos) Statuss: Saskaņots Büvprojekta vadītājs: 22.08.2024 Saskaņošanas datums: 22.08.2024 Plāns pdf 🗘 22.08.2024 16.32, 30 KB                               | •                               |

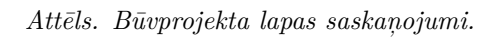

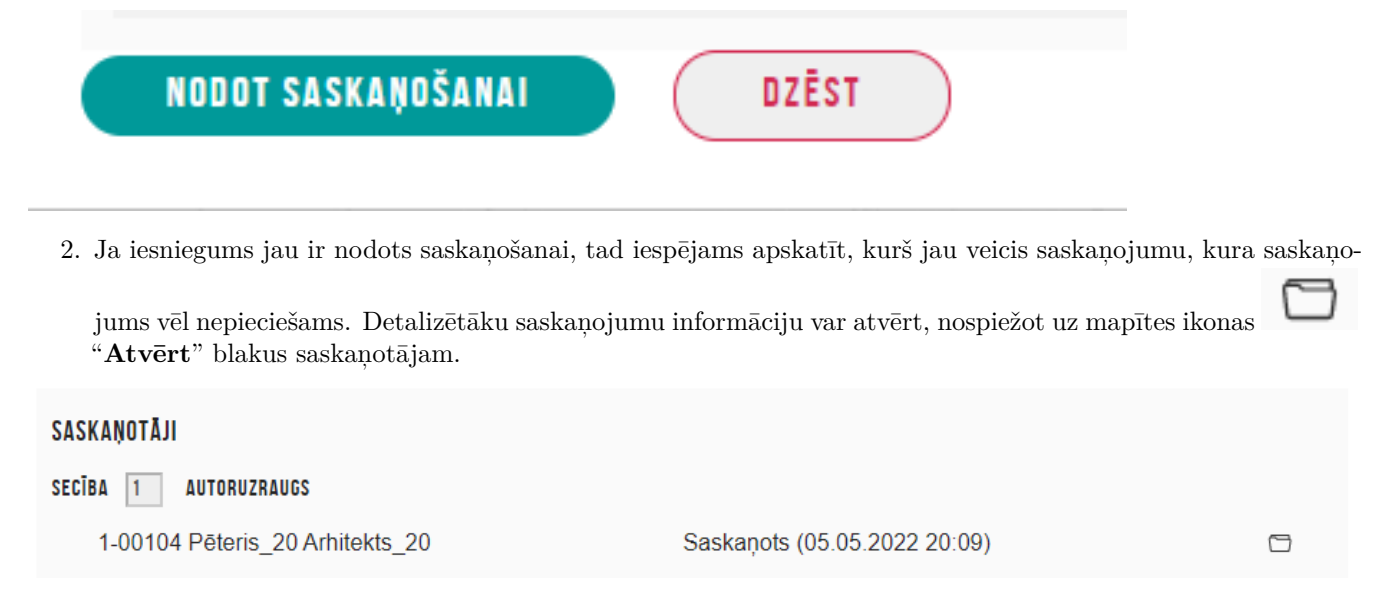

Ja būvprojekta lapa vēl nav ieguvusi statusu "**Saskaņota**", lapa un būvprojekta daļa netiks attēlota zaļā krāsā, bet gan spilgtākās krāsās, lai lietotājam būtu labāk saprotams, kurām lapām vēl trūkst saskaņojumi.

Visu krāsu paskaidrojumus var izlasīt šķirklī **"Būvprojekts"** iekš **"Statusu nozīme"**, tuvinot peles kursoru konkrētajai krāsai (skatīt attēlu):

|     | AKTUĀLIE DATI DOKUMENTI PERSONAS DOKUMENTU SASKAŅOJUMI (30) TEHNISKIE NOTEIKUMI BŪVPROJEKTS RĒĶINI ATZINUMI ENERGOSERTIFIKĀTI APTURĒŠANA UN PĀRTRAUKUMI                                                    | BŪVDARBU GAITA LIETAS ►                                                                                                    |
|-----|----------------------------------------------------------------------------------------------------|----------------------------------------------------------------------------------------------------|
| •   | BÜVPROJEKTS BÜVPROJEKTA MODELIS BÜVPROJEKTA MODEĻA APSKATĪŠANA BŪVPROJEKTA EKSPERTĪZE                                                                                                    | ►                                                                                                    |
| Dar | cha rasēliumi ir turmpāka bijumojakta datalizācija un veido būvprojektēšanas dokumentāciju. Darba rasējumi ir pievienojami pie būvprojekta, izmantojot esošo BIS funkcionalitāti par būvprojekta izmaiņām. |                                                                                                    |
| В   | vēl neviena saskaņojuma. Jānodod<br>tālāk saskaņošanai.                                                                                                    | $\bigcirc \bigcirc \bigcirc \bigcirc \bigcirc \bigcirc \bigcirc \bigcirc \bigcirc \bigcirc \bigcirc \bigcirc \bigcirc \bigcirc \bigcirc \bigcirc \bigcirc \bigcirc \bigcirc $ |
| + S | Statusu nozīme                                                                                                    |                                                                                                    |
|     | ↑ 1 ↓ 6 → Arhitektūrās risinājumi (10) Rasējuma marka: AR                                                                                                    |                                                                                                    |
|     | ↑ 2 ↓ 6 → Būvkonstrukcijas (2) Rasējuma marka: BK                                                                                                    |                                                                                                    |

Attēls. Kur apskatīt visu krāsu skaidrojumus.

Iespējams arī atvērt visus "Statusu nozīmes" skaidrojumus, uzklikšķinot uz trijstūrīša ikonas:

| Bavprojekta vadītājs: Pēteis_20 Ahitekts_20 🖉 🕥         |                                                                |                                                                                                    |                                                                                  |  |  |  |  |  |
|---------------------------------------------------------|----------------------------------------------------------------|----------------------------------------------------------------------------------------------------|----------------------------------------------------------------------------------|--|--|--|--|--|
| ✓ Statusu no                                            |                                                                |                                                                                                    |                                                                                  |  |  |  |  |  |
| <b>´</b>                                                | Lapa vēl jauna, jāturpina tālāk apstiprināšana un saskaņošana. | Lapa ir saskaņošanā. Nav saņemti visi individuālie<br>skaņojumi.                                          | Lapa ir iesniegta saskaņošanai ar tehnisko noteikumu<br>izdevējiem vai būvvaldi. |  |  |  |  |  |
|                                                         |                                                                |                                                                                                    | Lapa ir saskaņota. Visi nepieciešamie saskaņojumi ir                             |  |  |  |  |  |
|                                                         | Lapa gatava saskaņošanai, bet nav vēl neviena                  | Lapa vēl ir saskaņošanā, bet ir saņemti individuālie<br>skaņojumi "Jāturojna skaņot ar tehnisko noteikumu | Salycinu.                                                                        |  |  |  |  |  |
|                                                         | saskaņojuma. Jānodod tālāk saskaņošanai.                       | izdevējiem un/vai būvvaldi.                                                                               | Lapa ir anulēta vai anulēšanā.                                                   |  |  |  |  |  |
| ↑ <b>1</b> ↓                                            | Arhitektūras risinājumi (10) Rasējuma marka: AR                |                                                                                                    |                                                                                  |  |  |  |  |  |
| ↑ Z ↓ Buvkonstrukcijas (2) Rasējuma marka: BK           |                                                                |                                                                                                    |                                                                                  |  |  |  |  |  |
| ↑ 3 ↓ 合 → Skaidrojošais apraksts (1) Rasėjuma marka: SA |                                                                |                                                                                                    |                                                                                  |  |  |  |  |  |

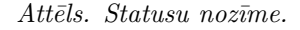

Skatīt arī aprakstu Būvprojekta daļu un lapu statusu atrādīšana ar krāsām.

#### 9.4.8 Aktuālās lapas revīzijas attēlošana

Ja lapai tika saskaņota jauna revīzija, to attēlo kā pirmo un zaļā krāsā, ja statuss "**Saskaņots**". Iepriekšējā lapas revīzija tiek attēlota pelēka un statusā "**Neaktuāls**".

Pēc rasējuma lapas visu saskaņojumu saņemšanas sistēma izveido paziņojumus par saskaņotām rasējumu lapām:

| ↑ | Skaidrojošais apraksts (1) Vadītājs: Pēteris_20 Arhitekts_20 Rasējuma marka: SA                                                                             |  |
|---|----------------------------------------------------------------------------------------------------|--|
|   | ↑ 1 ↓ ▼1-2 Skaidrojošais apraksts Statuss: Saskaņots Būvprojekta vadītājs: 10.06.2024 Saskaņošanas datums: 10.06.2024 UKT.pdf $\phi$ 06.06.2024 16.29, 6 KB |  |
|   | Revīzijas                                                                                                    |  |
|   | 1-1 Skaidrojošais apraksts (27.11.2023) Statuss: Neaktuāls PAZ_Skaidrojošais apraksts.pdf 🗘 24.11.2023 13.22, 50 KB                                         |  |

Attēls. Lapas saskaņotās versijas attēlošana pie būvprojekta.

- 1. Atbildīgai iestādei (būvvaldei), ja lapai ir eksperta saskaņojums, bet netika paredzēts saskaņot ar būvvaldi.
- 2. BVKB, ja būvniecības lietai ir uzstādīta pazīme par piekritību BVKB.
- 3. Būvniecības lietas atbildīgajam būvinspektoram (visiem norādītiem, ja ir vairāki, neatkarīgi no iestādes).

Aktuālā rasējuma lapa ir pieejama iekšējā sistēmā būvniecības lietas aktuālajos būvprojekta datos un būvdarbu gaitas sadaļā šķirklī "Būvprojekts".

## 9.5 Atzinumi par būves gatavību ekspluatācijai

Autorizēts BISP lietotājs var sagatavot jaunu pieprasījumu atzinumam par būves gatavību ekspluatācijai, lai būvvalde redzētu saņemto atzinumu, pieņemot būvi ekspluatācijā.

Atverot būvniecības lietas sadaļu "Atzinumi", lietotājam ir pieejama apakšizvēlne ar sadaļām:

- "Atzinumu pieprasījumi";
- "Nepieciešamie atzinumi", kur lietotājs redz sarakstu ar institūcijām, kurām ir obligāti nepieciešams pieprasīt atzinumus, nododot būvniecības objektus ekspluatācijā.

| Aktuālie dati Dokum   | enti Personas Do       | okumentu saskaņojumi 📗 | Tehniskie noteikumi | Büvprojekts | Rēķini | Atzinumi | Energosertifikāti | Apturēšana un pārtraukumi | Būvdarbu gaita | Vairāk 🚍 |
|-----------------------|------------------------|------------------------|---------------------|-------------|--------|----------|-------------------|---------------------------|----------------|----------|
| Atzinumu pieprasījumi | Nepieciešamie atzinumi |                        |                     |             |        |          |                   |                           |                |          |

Attēls. Būvniecības lietas sadaļa "Atzinumi".

## 9.5.1 Sadaļa Nepieciešamie atzinumi

Sadaļā "Nepieciešamie atzinumi" ir redzamas tās institūcijas, no kurām ir obligāti jāpieprasa atzinumi:

- Visi tehnisko noteikumu izdevēji, kas darbojas būvniecības lietas teritorijā, un kas ir izdevuši aktuālos tehniskos noteikumus būvniecības lietā vai saskaņojuši būvprojektu, atzīmējot pazīmi "Būs nepieciešams atzinums par būves gatavību ekspluatācijai" (ja no tehnisko noteikumu izdevēja ir saņemti gan noteikumi, gan saskaņošanas nosacījumi, tiek ņemta vērā saskaņošanas nosacījumos norādītā vērtība);
- Nacionālā kultūras mantojuma pārvalde, ja tā ir izsniegusi kultūras pieminekļu atļauju, atzīmējot pazīmi "Izdevējam jāpiedalās pieņemšanā ekspluatācijā";
- Visi tehnisko noteikumu izdevēji, kas darbojas būvniecības lietas teritorijā, ar darbības sfēru "3. grupas būvju obligātais atzinumu sniedzējs", ja būvniecības process ir būvatļauja, un būvniecības lietā ir 3. grupas ēkas, 3. grupas inženierbūves, vai tādas telpu grupas, kas atrodas 3. grupas būvēs.

Lietotājs neredz sadaļā "Nepieciešamie atzinumi" tās institūcijas, no kurām saņemt atzinumus nav obligāti.

Sadaļas "Nepieciešamie atzinumi" sarakstu veido sekojošās kolonnas:

- Izdevējs institūcijas nosaukums;
- Dokumenti saraksts ar atzinumiem, ko ir izsniegušas institūcijas (ar saitēm uz tiem);
- Pieprasīt atzinumu pogas, ar kurām katrai konkrētai institūcijai var prasīt atzinumus.

Nospiežot pogu, tiek veidots jauns iesniegums "Atzinums par būves gatavību ekspluatācijai", kur ir uzreiz izvēlēta attiecīgā institūcija izdevēju solī.

## 9.5.2 Jauna atzinuma par būves gatavību ekspluatācijai pieprasīšana

Lai pieprasītu atzinumu par būves gatavību ekspluatācijai, kurš nav obligāts, autorizēts BISP lietotājs to var izdarīt, atverot būvniecības lietas sadaļu "Atzinumi" un tās apakšsadaļu "**Atzinumu pieprasījumi**".

| Aktuālie dati Dokumenti Personas Do                | okumentu saskaņojumi   Tehniskie noteikumi   Būvprojekts   Rē | ēķini Atzinumi Energosertifikāti Apturēšana un pārtraukumi Būvdarbu gaita Vairāk Ξ |
|----------------------------------------------------|---------------------------------------------------------------|------------------------------------------------------------------------------------|
| Atzinumu pieprasījumi Nepieciešamie atzinumi       |                                                               |                                                                                    |
| Izdevējs                                           | Dokumenti 🕕                                                   | Atzinuma pieprasīšana                                                              |
| Valsts akciju sabiedrība "Valsts nekustamie īpašum | "                                                             | ← Pieprasit                                                                        |
|                                                    |                                                               |                                                                                    |
| GASO TNI                                           | BIS-BV-19.1-2025-18                                           | ← Pieprasit                                                                        |

Attēls. Sadaļa "Nepieciešamie atzinumi".

| Aktuālie dati                                           | Dokumenti                      | Personas                 | Dokumentu saskaņojumi                                                          | Tehniskie noteikumi                                            | Büvprojekts    | Rēķini       | Atzinumi | Energosertifikāti | Apturēšana un pārtraukumi | 3ūvdarbu gaita | Vairāk 🚍 |
|---------------------------------------------------------|--------------------------------|--------------------------|--------------------------------------------------------------------------------|----------------------------------------------------------------|----------------|--------------|----------|-------------------|---------------------------|----------------|----------|
| Atzinumu piep                                           | rasījumi Nep                   | ieciešamie atzinur       | mi                                                                             |                                                                |                |              |          |                   |                           |                |          |
| ✓ Meklēšan Izvērstā meklē Pieprasījuma nu + Jauns atzir | na<br>ešana<br>muus ()<br>nums |                          |                                                                                | Atzinuma sniedzējs ①                                           |                |              | Ţ        | Statuss           | Notiri                    | Meklét         |          |
| • Numurs                                                |                                | Statuss                  | Atrašanās vieta                                                                |                                                                | Izdevējs       |              |          | Izdošanas datu    | ims Atbildes dokum        | ents           |          |
| BIS-BV-19.                                              | 13-2025-50                     | Sniegts<br>(Nelabvēlīgs) | Ostratu iela 44, V<br>(38150010007);<br>Ostratu iela 44, V<br>(3815001000700   | iļaka, Balvu nov., LV-4583<br>iļaka, Balvu nov., LV-4583<br>1) | Valsts Vides [ | Dienests TNI |          | 06.06.2025        | BIS-BV-19.1-202           | 5-20           |          |
| ▶ BIS-BV-19.                                            | 13-2025-49                     | Sniegts<br>(Nelabvēlīgs) | Ostratu iela 44, V<br>(38150010007);<br>Ostratu iela 44, V<br>(3815001000700   | iļaka, Balvu nov., LV-4583<br>iļaka, Balvu nov., LV-4583<br>1) | Mācību TNI     |              |          | 06.06.2025        | BIS-BV-19.1-202           | 5-19           |          |
| ▶ BIS-BV-19.                                            | 13-2025-47                     | Sniegts (Labv            | Costratu iela 44, V<br>(38150010007);<br>Ostratu iela 44, V<br>(3815001000700) | iļaka, Balvu nov., LV-4583<br>iļaka, Balvu nov., LV-4583<br>1) | LVC TNI        |              |          | 06.06.2025        | BIS-BV-19.1-202           | 5-21           |          |
| <ul> <li>BIS-BV-19.</li> </ul>                          | 13-2025-46                     | Reģistrēts               | Ostratu iela 44, V<br>(38150010007);<br>Ostratu iela 44, V                     | iļaka, Balvu nov., LV-4583<br>ilaka Balvu nov. I V-4583        | LVC TNI        |              |          |                   |                           |                |          |

Attēls. Jauna atzinuma pieprasīšana.

Izveidot jaunu <**Atzinuma par būves gatavību ekspluatācijai pieprasīšana**> var, ja būvniecības lieta ir stadijā "Būvdarbi" un, ja lietotājs atbilst kādam no nosacījumiem:

- Fiziska persona būvniecības ierosinātājs;
- Fiziska persona ar aktīvu pilnvaru pieprasīt atzinumus šajā lietā;
- Juridiskas personas pārstāvis un pārstāvētā persona ir būvniecības ierosinātājs un lietotājam ir spēkā esošs deleģējums ar tiesībām pieprasīt atzinumus;
- Juridiskas personas pārstāvim un pārstāvētai personai ir spēkā esoša pilnvara pieprasīt atzinumus šajā lietā, un lietotājam ir spēkā esošs deleģējums ar tiesībām pieprasīt atzinumus.

Iesniegumā <**Atzinuma par būves gatavību ekspluatācijai pieprasīšana**> jānorāda:

Kontaktinformācija – automātiski ielasās lietotāja, kurš izveidoja pieprasījumu. Sadaļā atrāda tā vārdu uzvārdu / nosaukumu, personas kodu /reģistrācijas numuru, kontaktadresi (var labot, nospiežot uz ikonas <Zīmulītis>), var norādīt tālruni un e-pasta adresi, kas arī ielasās automātiski, ja šāda informācija tika norādīta lietotāja profilā.

| IÛVNIECÎBAS LIETA: MĂJAS PIEBÛVE<br>315-BL-378514-12913 · Bûvdarbi - Măcibu bûvvalde - Părbûve - 17.01.2023 14.39 · <u>Nolikumu vêsture</u> - |                                                                                                    |                      |  |  |  |  |  |  |  |
|----------------------------------------------------------------------------------------------------|----------------------------------------------------------------------------------------------------|----------------------|--|--|--|--|--|--|--|
| AKTUĀLIE DATI DOKUMENTI PERSONAS DOKUMENTU SAS                                                                                                | KAŅOJUMI (2)   TEHNISKIE NOTEIKUMI   BŪVPROJEKTS   RĒĶINI   ATZINUMI   ENERGOSERTIFIKĀTI   APTURĒŠANA UN PĀRTRAUKUMI   BŪVDARBU GAITA   LIETAS                   | S PILNVAR 🛛 VAIRĀK 🚍 |  |  |  |  |  |  |  |
| Atzinuma par būves gatavību ekspluatācijai pieprasīšana                                                                                       |                                                                                                    |                      |  |  |  |  |  |  |  |
| Iesnieguma saturs<br>Kontaktinformācija<br>Atrašanās vieta<br>izdevēji<br>Pieprasījuma dati<br>Iesnieguma apskats                             | Kontaktinformācija<br>Vārds<br>Pēteris 20<br>Uzvārds*<br>Antiekts_20<br>Adrese*<br>Gustava Zemgala gatve 78-76, Rīga, LV-1039<br>E-pasts*<br>9999920<br>E-pasts* |                      |  |  |  |  |  |  |  |
|                                                                                                    |                                                                                                    | Tālāk ►              |  |  |  |  |  |  |  |

Attēls. Jauna atzinuma pieprasīšanas ievades solis "Kontaktinformācija".

- Kārtas sadaļa pieejama tad, ja būvniecība noris kārtās:
  - Sadaļa jāaizpilda ir obligāti, ja nav norādīta neviena kārta, tad pārejot uz nākamo sadaļu, tiek izdots paziņojums "Nav norādīta neviena būvniecības kārta!";
  - Izkrītošajā laukā "Kārtas numurs" jāizvēlas kāda no uzsāktajām kārtām un jāpievieno tā sarakstam, izmantojot pogu <Pievienot sarakstam>.

#### ATZINUMA PAR BŪVES GATAVĪBU EKSPLUATĀCIJAI PIEPRASĪŠANA

| IESNIEGUMA SATURS<br>Kontaktinformācija<br>Kārtas<br>Atrašanās vieta<br>Izdevēji<br>Pieprastiuma dati | ~ ~ | BÜVNIECĪBAS KĀRTAS<br>Kartas numurs*<br>Pieviendi sarakstam |                             |                                                                                                    | <u> </u>         |         |
|----------------------------------------------------------------------------------------------------|-----|-------------------------------------------------------------|-----------------------------|----------------------------------------------------------------------------------------------------|------------------|---------|
| lesnieguma apskats                                                                                    |     | SARAKSTS<br>Kārtas numurs                                   | Kārtas nosaukums            | Kārtas objekti                                                                                          | Statuss          |         |
|                                                                                                    |     | Pirmā kārta                                                 | Ēkas sagatavošanas<br>darbi | Ēka - 17000320074001 - Dzīvojamā ēka -<br>Pārbūve;<br>Ēka - 17000330075001 - Dzīvojamā ēka -<br>Pārbūve | Būvdarbi uzsākti |         |
|                                                                                                    |     | Atpakaļ                                                     |                             |                                                                                                    |                  | Tālāk ▶ |

Attēls Jauna atzinuma pieprasīšanas ievades solis "Kārtas"

Atrašanās vieta – automātiski tiek atrādīti būvniecības lietā esošo būvju dati, par katru būvi atrādot kadastra apzīmējumu un adresi. Ja būvniecība noris kārtās, tad automātiski aizpilda ar kārtai piesaistīto būvju datiem.

| ◀ AKTUĀLIE DATI DOKUMENTI PERSONAS DOKU                 | MENTU SASKAŅOJUMI (2) TEHNISKIE NOTEIKUMI | BŪVPROJEKTS RĒĶĪNI ATZINUMI ENERGO           | SERTIFIKĀTI APTURĒŠANA UN PĀRTRAUKUMI BŪVDARBU GAI | TA LIETAS P 🕨 |  |  |  |  |  |  |
|---------------------------------------------------------|-------------------------------------------|----------------------------------------------|----------------------------------------------------|---------------|--|--|--|--|--|--|
| Atzinuma par būves gatavību ekspluatācijai pieprasīšana |                                           |                                              |                                                    |               |  |  |  |  |  |  |
| lesnieguma saturs                                       | Atrašanās vieta                           |                                              |                                                    |               |  |  |  |  |  |  |
| Kontaktinformācija                                      |                                           |                                              |                                                    |               |  |  |  |  |  |  |
| Atrašanās vieta 🥏                                       | Saraksts                                  |                                              |                                                    |               |  |  |  |  |  |  |
| Izdevēji                                                | Kadastra apzīmējums                       | Adrese                                       | Objekta veids                                      |               |  |  |  |  |  |  |
| Pieprasījuma dati                                       | 38150010002                               | Ostratu iela 27, Viļaka, Balvu nov., LV-4583 | Zemes vienība                                      |               |  |  |  |  |  |  |
| lesnieguma apskats                                      | 38150010002001                            | Ostratu iela 27, Viļaka, Balvu nov., LV-4583 | Ēka                                                |               |  |  |  |  |  |  |
|                                                         |                                           |                                              |                                                    |               |  |  |  |  |  |  |
|                                                         |                                           |                                              |                                                    |               |  |  |  |  |  |  |
|                                                         | <ul> <li>Atpakal</li> </ul>               |                                              |                                                    | Tālāk ▶       |  |  |  |  |  |  |

Attēls. Jauna atzinuma pieprasīšanas ievades solis "Atrašanās vieta".

• **Izdevēji** – pēc noklusējuma tiek ielasītas organizācijas, kuras izsniedzot tehniskos noteikumus vai ieceres dokumentu saskaņojumu, atzīmēja, ka sniegs atzinumu par būves gatavību ekspluatācijai. Lietotājs var izdzēst kādu no norādītām vērtībām, vai pievienot jaunu organizāciju, izvēloties to no izsniedzēju saraksta. Obligāti jāizvēlas viena vai vairākas organizācijas.

| ◀ AKTUĀLIE DATI   DOKUMENTI   PERSONAS   DOKI           | MENTU SASKAŅOJUMI (2) TEHNISKIE NOTEIKUMI BŪVPROJEKTS RĒĶĪNI ATZINUMI ENEROOSERTIFIKĀTI APTURĒŠANA UN PĀRTRAUKUMI BŪVDARBU GAITA | LIETAS PI |  |  |  |  |  |  |  |  |
|---------------------------------------------------------|----------------------------------------------------------------------------------------------------|-----------|--|--|--|--|--|--|--|--|
| Atzinuma par būves gatavību ekspluatācijai pieprasīšana |                                                                                                    |           |  |  |  |  |  |  |  |  |
| lesnieguma saturs<br>Kontaktinformācija                 | Lūdzu pārskatiet pēc noklusēšanas izveidoto sarakstu un precizējiet atbilstoši nepieciešamībai                                   |           |  |  |  |  |  |  |  |  |
| Atrašanās vieta 🥏                                       | Atzinumu sniedzēji                                                                                                    |           |  |  |  |  |  |  |  |  |
| Izdevēji 📀                                              | Atzinumu sniedzēji*                                                                                                    |           |  |  |  |  |  |  |  |  |
| Pieprasījuma dati                                       | (*AS Sadales tilds TNI (40003857687)) *GASO TNI (40203108921)) *                                                                 |           |  |  |  |  |  |  |  |  |
| lesnieguma apskats                                      | < Atpakaj                                                                                                    | Tālāk ▸   |  |  |  |  |  |  |  |  |

Attēls. Jauna atzinuma pieprasīšanas ievades solis "Izdevēji".

- Pieprasījuma dati brīvā teksts lauks iesnieguma teksta ievadei. Pirms lauka lietotājs redz izvēlēto atzinuma sniedzēju sarakstu, kurā tiek atrādīta atbilstošās organizācijas papildinformācija atzinuma sniedzējam, ja tāda ir pievienota.
- Papildus var pievienot pielikuma datni. Atkarībā no Tehnisko noteikumu izdevēju konfigurācijas datņu veidi var atšķirties, un var būt uzstādītas obligātuma pazīmes, kā arī iestatīti formāta ierobežojumi.
  - Par katru pielikuma veidu atrāda:
    - \* Pielikuma veida nosaukums;
    - \* Obligātuma pazīme katram pielikuma veidam tiek atrādīta ar sarkanu zvaigznīti pie nosaukuma, ja no TNI puses uzstādīts kā obligāts;
      - Atzinuma pieprasījumā, ja kāda izdevēja profilā pielikums ir ar pazīmi "Obligāts", tad atzinuma pieprasītājam šāds pielikums ir obligāts, savukārt, ja nevienam izdevējam nav pazīme "Obligāts", bet pielikums ir pievienots izdevēju profila sarakstā, tad pieprasītājam šāda pielikuma pievienošana ir iespējama, bet nav obligāta.
    - $\ast\,$ Informatīva ikona pie nosaukuma, kuras tekstu veido pielikuma veida paskaidrojošais teksts un formāta ierobežojumu saraksts, ja tādi ir norādīti;
    - \* Atzinumu sniedzēji visu tehnisko noteikumu izdevēji, kuriem šis pielikuma veids ir pievienots;
    - \* Pielikuma sagataves datne ja tāda ir norādīta pie pielikuma veida no TNI puses, ko lietotājs var lejupielādēt;
    - \* Iespēja augšupielādēt pielikuma datnes ja lietotājs mēģina augšupielādēt datni, bet pielikuma veidam ir noteikti formāta ierobežojumi vai datnes formāts ir aizliegto formātu saraksta, viņam atrāda kļūdas paziņojumu "Datnes formāts nav atļauts".
- Datņu sarakstā redz neobligātu pielikuma lauku "Citi pielikumi", kur lietotājs var pievienot papildus datnes, lai nosūtītu visiem pieprasījumā norādītajiem atzinumu sniedzējiem.
- Mainot norādītos atzinumu izdevējus, mainās dati ievades solī "Pieprasījuma dati".
- Ja lietotājs mēģina pāriet uz nākamo iesnieguma soli, bet nav pievienojis datnes pie pielikuma veidiem, kuriem ir uzstādīta obligātuma pazīme, tad atrādīs, ka ir kļūda ievadītajos datos "Nav pievienots obligātais

| ◀ AKTUÅLIE DATI   DOKUMENTI   PERSONAS   DO                                                                                                    | OKUMENTU SASKAŅOJUMI   TEHNISKIE NOTEIKUMI   BŪVPRO                                                                                                    | DJEKTS <b>rēķini atzi</b> n         | NUMI ENERGOSERTIFIKĀTI                                                                            | APTURĖŠANA UN PĀRTRAUKUMI                | BÖVDARBU GAITA           | • |
|----------------------------------------------------------------------------------------------------|----------------------------------------------------------------------------------------------------|-------------------------------------|---------------------------------------------------------------------------------------------------|------------------------------------------|--------------------------|---|
| Atzinuma par būves gatavību ekspluatāc                                                                                                    | ijai pieprasīšana                                                                                                    |                                     |                                                                                                   |                                          |                          |   |
| Atzinuma par būves gatavību ekspluatāci<br>Iesnieguma saturs<br>Kontaktinformācija I<br>Atrašanās vieta I<br>Izdevēji I<br>Pieprasījuma dati<br>Iesnieguma apskats | ijaj pieprasīšana Pieprasījuma dati Atzinumu sniedzēji Nosaukums AS Sadales tīkls TNI AS Sadales tīkls TNI Esniegums* Lūdzu izsniegt Atzinumu par būves gatavību ekspluatācijā Atzinuma sniedzēji: AS Sadales tīkls TNI Pielikuma forma: sample-attachment.docx Dahnes  recent statement Dok.veids  Dok.veids  Dok.v | Reģistrācijas numurs<br>40003857687 | Papildinformācija pieprasītāja<br>Atzinuma pieprasīšanai jāiesnie<br>apkalposana/klientu-serviss/ | ım<br>dz veidlapa https://www.sadalestik | ds.lv/klientiem/klientu- |   |
|                                                                                                    | Citi pielikumi<br>Atzinumu sniedzēji: AS Sadales tikls TNI<br>Daines                                                                                                    |                                     |                                                                                                   |                                          |                          |   |
|                                                                                                    | <ul> <li>Atpakaļ</li> </ul>                                                                                                    |                                     |                                                                                                   |                                          | Tālāk 🕨                  |   |

Attēls. Jauna atzinuma pieprasīšanas ievades solis "Pieprasījuma dati".

pielikums".

```
Dok.veids 🕕
Atzinumu sniedzēji: AS Sadales tīkls TNI
Pielikuma forma: Atzinums_Sadales_tīkla.pdf
Datnes *
```

```
Nav pievienots obligātais pielikums
```

Pēdējā iesnieguma solī lietotājs var apskatīt atzinuma pieprasījuma kopskatu un turpināt iesniegšanu.

#### 9.5.3 Atzinuma pieprasījuma saraksts un atbildes saņemšana

Saglabājot pieprasījumu, tas parādās atzinumu sarakstā statusā "**Sagatave**" un tam tiek piešķirts pieprasījuma numurs. Pieprasījuma numurs tiek izveidots automātiski kā nākamais iesniegto dokumentu numuru secībā, nav labojams.

Atzinumu sarakstā var veikt meklēšanu pēc kritērijiem:

- Ātrā meklēšana:
  - Pieprasījuma numurs ievadot pilnu dokumenta numuru;
  - Atzinuma sniedzējs norādot vismaz 3 simbolus. Saraksts tiek ierobežots līdz 20 ierakstiem. Ja ierakstu ir vairāk, jāpapildina meklēšanas kritēriji, lai atrastu vajadzīgo ierakstu;
  - Statuss meklēšana pēc atzinuma statusa. Izvēlas no pieejamā izvēles saraksta.
- Izvērstā meklēšana papildus pieejamie meklēšanas lauki:
  - Atbildes dokumenta numurs jāievada pilnais dokumenta numurs;
  - Adrese norādot vismaz 3 simbolus. Saraksts tiek ierobežots līdz 20 ierakstiem. Ja ierakstu ir vairāk, jāpapildina meklēšanas kritēriji, lai atrastu vajadzīgo ierakstu;
  - Kadastra apzīmējums var ievadīt nepilnu kadastra apzīmējumu;
  - Iesnieguma teksts var ievadīt fragmentu no iesnieguma teksta;
  - Nosūtīšanas datums atzinuma pieprasījuma nosūtīšanas datums;
  - Atbildes saņemšanas datums atzinuma pieprasījuma atbildes saņemšanas datums;
  - Izskatīšanas termiņš atzinuma izskatīšanas termiņš.

| lesnieguma saturs  | lesniegums                        |                                                       |                                                                                                    |
|--------------------|-----------------------------------|-------------------------------------------------------|----------------------------------------------------------------------------------------------------|
| Kontaktinformācija | lesnieguma numurs                 | 2761                                                  |                                                                                                    |
| Atrašanās vieta 📿  | lesnieguma statuss                | Sagatave (i)                                          |                                                                                                    |
| Izdevēji           | lesnieguma iesniegšanas datums    | -                                                     |                                                                                                    |
|                    | lesniedzējs                       | Pēteris_20 Arhitekts_20                               |                                                                                                    |
| Pieprasijuma dati  | lesniedzēja e-pasts               | peteris20.paraudzins20@                               | gmail.com                                                                                                    |
| lesnieguma apskats |                                   |                                                       |                                                                                                    |
|                    | Kontaktinformācija                |                                                       |                                                                                                    |
|                    | Fiziska persona                   | Pēteris_20 Arhitekts_20, 0<br>peteris20.paraudzins20@ | ∂ustava Zemgala gatve 78-76, Rīga, LV-1039, 99999920,<br>gmail.com                                                       |
|                    | Atrašanās vieta                   |                                                       |                                                                                                    |
|                    | Saraksts                          |                                                       |                                                                                                    |
|                    | Kadastra apzīmējums               | Adrese                                                | Objekta veids                                                                                                    |
|                    | 01000952013                       | Viestura prospekts 71, Rīga, LV-1005                  | Zemes vienība                                                                                                    |
|                    | 01000952013001                    | Viestura prospekts 71, Rīga, LV-1005                  | Ēka                                                                                                    |
|                    |                                   |                                                       |                                                                                                    |
|                    | Atzinumu sniedzēji                |                                                       |                                                                                                    |
|                    | Nosaukums                         | Reģistrācijas numurs                                  | Papildinformācija pieprasītājam                                                                                          |
|                    | AS Sadales tīkls TNI              | 40003857687                                           | Atzinuma pieprasīšanai jālesniedz veidlapa<br>https://www.sadalestikls.lv/klientiem/klientu-apkalposana/klientu-serviss/ |
|                    | Pieprasījuma dati                 |                                                       |                                                                                                    |
|                    | lesniegums                        | Lūdzu izsniegt Atzinumu p                             | ar būves gatavību ekspluatācijā.                                                                                         |
|                    | Pieprasījuma izskatīšanas termiņš | -                                                     |                                                                                                    |
|                    | Atzinuma pieprasījuma veidlapa    | -                                                     |                                                                                                    |
|                    | Dok.veids                         | Atzinums_Sadales_tīkla.p                              | df                                                                                                    |
|                    | Citi pielikumi                    | -                                                     |                                                                                                    |
|                    | IESNIEGT LABOT DZEST              | NOTIKUMU VESTURE                                      |                                                                                                    |

 $Att\bar{e}ls.\ Atzinuma\ piepras \bar{\imath}juma\ kopskats.$ 

| Aktuālie dati Dokumenti      | Personas Dokum   | entu saskaņojumi Te                                                                        | hniskie noteikumi                          | Būvprojekts                 | Rēķini       | Atzinumi         | Energosertifikāti | Apturēšana un pārtraukumi | Būvdarbu gaita | Vairāk 🚍 |
|------------------------------|------------------|--------------------------------------------------------------------------------------------|--------------------------------------------|-----------------------------|--------------|------------------|-------------------|---------------------------|----------------|----------|
| Atzinumu pieprasījumi Nepiec | iešamie atzinumi |                                                                                            |                                            |                             |              |                  |                   |                           |                |          |
| ✓ Meklēšana                  |                  |                                                                                            |                                            |                             |              |                  |                   |                           |                |          |
| ► Izvērstā meklēšana         |                  |                                                                                            |                                            |                             |              |                  | Olahura           |                           |                |          |
|                              |                  | AlZin                                                                                      | uma sniedzejs ()                           |                             |              | ~                | × Sagatave        |                           | *              | :        |
|                              |                  |                                                                                            |                                            |                             |              |                  |                   | N                         | lotīrīt Meklēt |          |
| + Jauns atzinums             |                  |                                                                                            |                                            |                             |              |                  |                   |                           |                |          |
| ▼ Numurs                     | Statuss          | Atrašanās vieta                                                                            |                                            | Izdevējs                    |              |                  | Izdošanas datu    | ms Atbildes dok           | uments         |          |
| ▶ 28799                      | Sagatave         | Ostratu iela 44, Viļaka,<br>(38150010007);<br>Ostratu iela 44, Viļaka,<br>(38150010007001) | Balvu nov., LV-4583<br>Balvu nov., LV-4583 | Valsts akciju s<br>īpašumi" | abiedrība "\ | /alsts nekustami | e                 |                           |                | Ø        |

 $Att\bar{e}ls.\ Izveidot\bar{a}\ atzinuma\ sagatave\ Atzinumu\ sarakst\bar{a}.$ 

| Aktuālie dati Dokumenti                                  | Personas Dokume                                                               | entu saskaņojumi Tehniskie noteikumi                                                                                                    | Būvprojekts Rēķini                                  | Atzinumi | Energosertifikāti                          | Apturēšana un pārtraukumi          | Būvdarbu gaita               | Vairāk 🚍 |
|----------------------------------------------------------|-------------------------------------------------------------------------------|----------------------------------------------------------------------------------------------------|-----------------------------------------------------|----------|--------------------------------------------|------------------------------------|------------------------------|----------|
| Atzinumu pieprasījumi Nepi                               | eciešamie atzinumi                                                            |                                                                                                    |                                                     |          |                                            |                                    |                              |          |
| ✓ Meklēšana                                              |                                                                               |                                                                                                    |                                                     |          |                                            |                                    |                              |          |
| <ul> <li>Izvērstā meklēšana</li> </ul>                   |                                                                               |                                                                                                    |                                                     |          |                                            |                                    |                              |          |
| Pieprasījuma numurs 🕕                                    |                                                                               | Atzinuma sniedzējs ①                                                                                                    |                                                     | ~        | Statuss                                    |                                    |                              |          |
|                                                          |                                                                               |                                                                                                    |                                                     |          |                                            | N                                  | Notīrīt Meklēt               |          |
| laune atzinume                                           |                                                                               |                                                                                                    |                                                     |          |                                            |                                    |                              |          |
| + 34013 412110113                                        |                                                                               |                                                                                                    |                                                     |          |                                            |                                    |                              |          |
| <ul> <li>Numurs</li> </ul>                               | Statuss                                                                       | Atrašanās vieta                                                                                                    | Izdevējs                                            |          | izdošanas dati                             | ums Atbildes doku                  | uments                       |          |
| Vounurs     BIS-BV-19.13-2025-50                         | Statuss<br>Sniegts<br>(Nelabvélīgs)                                           | Atrašanās vieta<br>Ostratu iela 44, Viļaka, Balvu nov., LV-4583<br>(38150010007);<br>Ostratu iela 44, Viļaka, Balvu nov., LV-4583<br>(38150010007001)                                                                                                    | Izdevējs<br>Valsts Vides Dienests TNI               |          | <b>Izdošanas datu</b><br>06.06.2025        | ums Atbildes doku<br>BIS-BV-19.1-2 | <b>uments</b><br>2025-20     |          |
| Vumurs     BIS-BV-19.13-2025-50     BIS-BV-19.13-2025-49 | Statuss           Sniegts<br>(Nelabvélīgs)           Sniegts<br>(Nelabvélīgs) | Atrašanās vieta           Ostratu iela 44, Viļaka, Balvu nov., LV-4583<br>(3815001007);<br>Ostratu iela 44, Viļaka, Balvu nov., LV-4583<br>(3815001007001)           Ostratu iela 44, Viļaka, Balvu nov., LV-4583<br>(3815001007);<br>Ostratu iela 44, Viļaka, Balvu nov., LV-4583<br>(3815001007001) | Izdevējs<br>Valsts Vides Dienests TNI<br>Mācību TNI |          | Izdošanas datu<br>06.06.2025<br>06.06.2025 | Atbildes dokt                      | uments<br>2025-20<br>2025-19 |          |

Attēls. Atzinumu pieprasījumu saraksts būvniecības lietā.

Saglabātu pieprasījumu var labot, dzēst, apskatīt notikuma vēsturi un iesniegt atzinuma sniedzējiem.

Ja pieprasījumā ir norādīti vairāki izsniedzēji, tad pieprasījums automātiski tiek kopēts kā atsevišķs pieprasījums katram izdevējam. Kopējot pieprasījumus:

- tiek atstāts tikai viens izdevējs, kuram ir adresēts pieprasījumus;
- dokumenta numurs ir nākamais iesniegto dokumentu numuru secībā;
- tiek izveidots atbilstošs ieraksts pieprasījuma un būvniecības lietas notikumu vēsturē;
- pieprasījuma statusu nomaina uz "Reģistrēts";
- uzstāda pieprasījuma nosūtīšanas datumu;
- uzstāda pieprasījuma izskatīšanas termiņu.

Tālāka pieprasījuma apstrāde notiek iekšējās sistēmas atzinuma sniedzēja darba vietā.

Nosūtītu pieprasījumu var apskatīt pilno pieprasījuma informāciju iesnieguma kopskatā. Var apskatīt izmaiņu notikuma vēsturi. To nevar labot un nevar dzēst.

Var atsaukt atzinuma pieprasījuma, ja tas iekšējā sistēmā vēl nav uzsākts apstrādei.

Ja no atzinuma sniedzēja tiek saņemts atzinums, tad saņem informatīvo paziņojumu par dokumentu un atzinuma sarakstā tiek aizpildīts izdošanas datums un Atbildes dokumenta numurs.

Atzinumu sarakstā par katru dokumentu atspoguļo informāciju:

- Numurs atzinuma pieprasījuma numurs;
- Statuss atzinuma pieprasījuma statuss;
- Atrašanās vieta;
- Izdevējs;
- Izdošanas datums;
- Atbildes dokuments;
- Iespējamās darbības ar dokumentu;
- Izmantojot bultiņu saraksta malā, ierakstu var izvērstu un savērst, kur attēlojas informācija:
  - Pieprasījuma nosūtīšanas datums;
    - Atbildes saņemšanas datums;
  - Pieprasījuma izskatīšanas termiņš;
  - Iesnieguma teksts;
  - Būvniecības lietas numurs;
  - Būvniecības lietas nosaukums;
  - Atzinuma lēmuma veids.

| ▼ Numurs               | Statuss                                                                                                    | Atrašanās vieta             | Izdevējs Iz                 | zdošanas datums                      | Atbildes dokuments |
|------------------------|----------------------------------------------------------------------------------------------------|-----------------------------|-----------------------------|--------------------------------------|--------------------|
| ▼ BIS-BV-19.13-2025-50 | Sniegts         Ostratu iela 44, Vijaka, Balvu nov., LV-4583         V           (Nelabvéligs)         (38150010007);<br>Ostratu iela 44, Vijaka, Balvu nov., LV-4583<br>(38150010007001)         V |                             | Valsts Vides Dienests TNI 0 | alsts Vides Dienests TNI 06.06.2025  |                    |
|                        | Pieprasījuma nosūt<br>c                                                                                                    | īšanas 06.06.2025<br>Iatums | Būvniecības lie<br>num      | tas BIS-BL-384023-13695<br>urs       |                    |
|                        | Atbildes saņen<br>c                                                                                                    | išanas 06.06.2025<br>Iatums | Būvniecības lie<br>nosauku  | tas Būvniecības iesniegums ēk<br>ims | kai (atzinumi)     |
|                        | Pieprasījuma izskat<br>t                                                                                                    | īšanas -<br>ermiņš          | Atzinuma lēmuma ve          | ids Nelabvēlīgs                      |                    |
|                        | lesnieguma                                                                                                    | teksts tests 06.06          |                             |                                      |                    |

Attēls. Saņemta atzinuma atrādīšana atzinumu sarakstā.

Uzspiežot uz atbildes dokumenta numura, var lejupielādēt atzinuma datni.

| + Jauns atzinums       |                                          |                                                                                                    |                           |                                         |                     |
|------------------------|------------------------------------------|----------------------------------------------------------------------------------------------------|---------------------------|-----------------------------------------|---------------------|
| • Numurs               | Statuss A                                | Atrašanās vieta                                                                                                    | Izdevējs                  | Izdošanas datums                        | Atbildes dokuments  |
| ▼ BIS-BV-19.13-2025-50 | Sniegts C<br>(Nelabvēlīgs) (;<br>C       | Dstratu iela 44, Viļaka, Balvu nov., LV-4583<br>38150010007);<br>Dstratu iela 44, Viļaka, Balvu nov., LV-4583<br>38150010007001) | Valsts Vides Dienests TNI | 06.06.2025                              | BIS-BV-19.1-2025-20 |
|                        | Pieprasījuma nosūtīša<br>dat             | anas 06.06.2025<br>ums                                                                                                    | Būvniecības<br>nu         | lietas BIS-BL-384023-13695<br>imurs     |                     |
|                        | Atbildes saņemšanas 06.06.2025<br>datums |                                                                                                    | Būvniecības<br>nosau      | lietas Būvniecības iesniegums ē<br>kums | ikai (atzinumi)     |
|                        | Pieprasījuma izskatīša<br>terr           | anas -<br>niņš                                                                                                    | Atzinuma lēmuma           | veids Nelabvēlīgs                       |                     |
|                        | lesnieguma te                            | ksts tests 06.06                                                                                                    |                           |                                         |                     |

Attēls. Atzinuma atbildes dokumenta atvēršana.

Atzinuma pieprasījumu var atvērt, uzklikšķinot uz ieraksta rindas:

| + Jauns atzinums       |                                               |                                                                                                    |                                             |                            |                                        |                     |  |
|------------------------|-----------------------------------------------|----------------------------------------------------------------------------------------------------|---------------------------------------------|----------------------------|----------------------------------------|---------------------|--|
| ▼ Numurs               | Statuss A                                     | trašanās vieta                                                                                                    | Izdevējs                                    | Izdoš                      | ianas datums                           | Atbildes dokuments  |  |
| ▼ BIS-BV-19.13-2025-50 | Sniegts C<br>(Nelabvēlīgs) (3<br>C<br>(3      | ostratu iela 44, Viļaka, Balvu nov., LV-4583<br>38150010007);<br>Jstratu iela 44, Viļaka, Balvu nov., LV-4583<br>38150010007001) | Valsts Vides Dienests TNI                   | 06.06                      | 3.2025                                 | BIS-BV-19.1-2025-20 |  |
|                        | Pieprasījuma nosūtīšanas 06.06.2025<br>datums |                                                                                                    | Būvniecības lietas BIS-BL-384023-<br>numurs |                            |                                        |                     |  |
|                        | Atbildes saņemšanas 06.06.2025<br>datums      |                                                                                                    | Būvni                                       | ecības lietas<br>nosaukums | Būvniecības iesniegums ēkai (atzinumi) |                     |  |
|                        | Pieprasījuma izskatīša<br>tern                | anas -<br>niņš                                                                                                    | Atzinuma lē                                 | muma veids                 | Nelabvēlīgs                            |                     |  |
|                        | lesnieguma te                                 | ksts tests 06.06                                                                                                    |                                             |                            |                                        |                     |  |

Attēls. Atvērt Atzinuma pieprasījumu.

Atzinuma pieprasījumā ir datu bloks "Saņemtie atzinumi par būves gatavību ekspluatācijai".

## 9.6 Citi iesniedzamie dokumenti

## 9.6.1 Iesniegums brīvā formā

Praksē šis ir ļoti iecienīts iesnieguma veids, tomēr nevajadzētu aizrauties ar tā veidošanu un izvēlēties situācijai atbilstošo speciālo, tam domāto iesnieguma veidu. Piemēram, lai veiktu izmaiņas būvatļaujā, ir jāizvēlas iesniegums par izmaiņām būvatļaujā, nevis jāveido iesniegums brīvā formā; lai veiktu izmaiņas būvprojektā, jāizvēlas šim mērkim paredzētais iesniegums, lai apturētu būvdarbus, jāveido iesniegums par būvdarbu pārtraukšanu u.tml.

Lai iesniegtu brīva veida iesniegumu, autorizēts BISP lietotājs atver būvniecības lietas sadaļu **"Dokumenti"** un izveido jaunu dokumentu:

Norāda dokumenta veidu "Iesniegums brīvā formā" un veido jaunu iesniegumu:

# Saņemtie atzinumi par būves gatavību ekspluatācijai

Dokumenta numurs Atzinuma sagatavošanas termiņš Apstiprināšanas datums Atzinuma saturs Datnes BIS-BV-19.1-2025-20 20.06.2025 06.06.2025 Nelabvēlīgs atzinums datne-1(6).docx

Notikumu vēsture

Sistēmas reference: 2c13e09f01fc8c32d4aa1338ab728cafb215c1d385c787c921e011400ed7d583

Attēls. Datu bloks "Saņemtie atzinumi par būves gatavību ekspluatācijai" - atzinuma pieprasījuma dokumentā.

| EĢISTRĒT JAUNU 🔫                                                                                                    | BŪVNIECĪBAS LIETAS   | PILNVARAS / DELEĢĒJUMI 🔫 📗 | IZVĒLĒTĀS O      | IEROSINĀTĀJA 0      | PILNVARU 1 DALĪ | ĪBNIEKA 1 ĪPAŠN | EKA O PIEKĻUVES O        | TN BEZ LIETĀM 13   | PIEKĻUVES PIEPRASĪJUM  | I PIEKĻUVES LĒM |
|----------------------------------------------------------------------------------------------------|----------------------|----------------------------|------------------|---------------------|-----------------|-----------------|--------------------------|--------------------|------------------------|-----------------|
| BÜVNIECĪBAS LIETA: MĀJAS PIEBŪVE BIS-BL-379514-12913 · (Būvdarbi) · Mācību būvvalde · Pārbūve · 17.01.2023 14:39 · <u>Notikumu vēsture</u> · |                      |                            |                  |                     |                 |                 |                          |                    |                        |                 |
| AKTUĀLIE DATI                                                                                                    | DOKUMENTI PE         | RSONAS DOKUMENTU SASKAŅOJ  | UMI (2) TEHNISKI | IE NOTEIKUMI   BŪVP | ROJEKTS RĒĶINI  | ATZINUMI ENERGO | SERTIFIKĀTI APTURĒŠANA U | IN PĀRTRAUKUMI BŪV | /DARBU GAITA LIETAS PI | LN VAIRĀK 🚍     |
| <b>▼</b> Meklēša                                                                                                    | ina                  |                            |                  |                     |                 |                 |                          |                    |                        |                 |
| Dokumenta no:                                                                                                    | saukums              |                            | Dokur            | menta numurs 🛈      |                 | Û               | Dokumenta datums         | ÷ -                |                        | 8               |
| Organizăcija                                                                                                    | /                    |                            |                  |                     |                 |                 |                          |                    |                        |                 |
| JAUNS DOKUM                                                                                                    | ENTS                 |                            |                  |                     |                 |                 |                          |                    | NOTĪRĪT MEKL           |                 |
| Dokumenta                                                                                                    | nosaukums            | Organizācija               |                  |                     | Dokum           | enta numurs     | Statuss                  | • Dok              | umenta datums Dat      | ne              |
| lesniegums                                                                                                    | par izmaiņām būvatļa | ujā                        |                  |                     | 2127            |                 | Sagatave ①               | 29.10.2            | 2024                   |                 |

Attēls. Jauna dokumenta veidošana.

## IESNIEGUMS BRĪVĀ FORMĀ

Būvniecības iecerei ir jābūt reģistrētai būvvaldē (BIS2 pusē), lai varētu izvēlēties šo iesnieguma veidu.

Lietotājs var izveidot vai labot esošu šī veida dokumentu, ja:

- lietotājs ir būvniecības ierosinātājs vai būvniecības ierosinātāja juridiskas personas pārstāvis (paraksttiesīga persona);
- lietotājs ir būvniecības ierosinātāja juridiskas personas pārstāvis ar spēkā esošu deleģējumu ar tiesībām veidot šādu dokumentu;
- lietotājam ir spēkā esoša pilnvara no būvniecības ierosinātāja ar tiesībām veidot šādu dokumentu.

Solī "Iesnieguma saturs" obligāti aizpildāmie lauki:

- Atbildīgā iestāde kur ir obligāti jānorāda adresāts, izvēloties to no pieejamo adresātu saraksta. Kuras var būt:
  - būvvalde vai institūcija, kas pilda būvvaldes funkcijas, kurai pieder būvniecības lieta;
  - BVKB;
  - iesnieguma adresāts pēc noklusējuma ir aizpildīts tikai, ja sarakstā ir tikai viens iespējamais adresāts.
- Iesnieguma teksts brīvā veidā ierakstāms paskaidrojuma teksts, ko vēlaties iesniegt būvvaldei.

| ◀ AKTUĀLIE DATI DOKUMENTI PERSONAS DOKU | UMENTU SASKAŅOJUMI (1)   TEHNISKIE NOTEIKUMI   BŪVPROJEKTS   RĒĶĪNI   ATZINUMI   ENERGOSERTIFIKĀTI   APTURĒŠANA UN PĀRTRAUKUMI   BŪVDARBU GA | ITA LIETAS PI |
|-----------------------------------------|----------------------------------------------------------------------------------------------------|---------------|
| lesniegums brīvā formā                  |                                                                                                    |               |
| lesnieguma saturs                       | lesniegums                                                                                                    |               |
| lesnieguma saturs                       | Atbildīgā iestāde*                                                                                                    |               |
| Pielikumi                               | Machu bāvvalde ו                                                                                                    |               |
| lesnieguma apskats                      | iesnieguma teksts*                                                                                                    |               |
|                                         |                                                                                                    | Tālāk ▶       |
|                                         |                                                                                                    |               |

Attēls. Iesniegums brīvā formā solis "Iesniegums".

Lai pārietu uz nākamo soli, nospiež pogu <**Tālāk**>.

Solī "Pielikumi" lietotājs var pievienot vienu vai vairākas datnes, nospiežot uz <Pievienot dokumentu>.

| ◀ AKTUĀLIE DATI DOKUMENTI PERSONAS DOKI | IMENTU SASKAŅOJUMI (1)   TEHNISKIE NOTEIKUMI   BŪVPROJEKTS   RĒĶĪNI   ATZĪNUMI   ENERGOSERTIFIKĀTI   APTURĒŠANA UN PĀRTRAUKUMI   BŪVDARBU O | AITA LIETAS PI 🕨 |
|-----------------------------------------|----------------------------------------------------------------------------------------------------|------------------|
| lesniegums brīvā formā                  |                                                                                                    |                  |
| lesnieguma saturs                       | Pielikumi                                                                                                    |                  |
| lesnieguma saturs                       | Datnes                                                                                                    |                  |
| Pielikumi                               | ■ datne.docx 06.06.2024 16.57, 10 KB ×                                                                                                    |                  |
| lesnieguma apskats                      | 1. PIEVIENDT DOCHMENTU                                                                                                    |                  |
|                                         |                                                                                                    |                  |
|                                         | <ul> <li>Atpakaj</li> </ul>                                                                                                    | Tālāk 🕨          |
| 1                                       |                                                                                                    |                  |

Attēls. Iesniegums brīvā formā solis "Pielikumi".

Lai pārietu uz nākamo soli, nospiež pogu <**Tālāk**>.

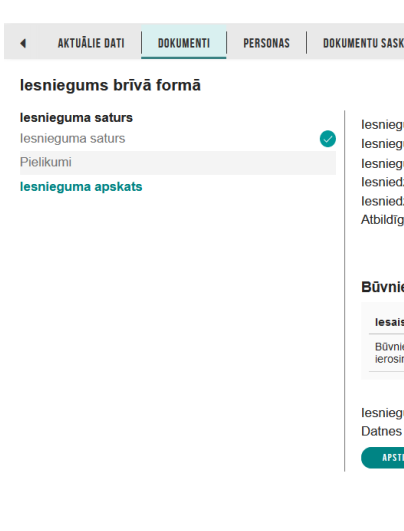

 $Sol{\Bar{i}} \ {\bf ``Iesnieguma apskats''} \ lietot{\Bar{a}} jam atr{\Bar{a}} da apkopojumu par visiem aizpild{\Bar{i}} tajiem datiem.$ 

Lietotājs var labot un/vai dzēst iesniegumu, kamēr tas ir statusā "Sagatave".

Lai iesniegtu būvvaldei, nospiež pogu <**Apstiprināt un iesniegt**>.

## 9.6.2 Iesniegums nepabeigtas jaunbūves reģistrēšanai

Lai iesnieguu nepabeigtas jaunbūves reģistrēšanai, autorizēts BISP lietotājs atver būvniecības lietas sadaļu "**Dokumenti**" un izveido jaunu dokumentu "**Iesniegums nepabeigtas jaunbūves reģistrēšanai**"

## IESNIEGUMS NEPABEIGTAS JAUNBŪVES REĢISTRĒŠANAI

|   | I | 2 | V | Ē | L | Ē | T | E | S |   |   |
|---|---|---|---|---|---|---|---|---|---|---|---|
| _ | _ | _ | _ | _ | _ | _ | _ | _ | _ | _ | _ |

 $B\bar{u}vniec\bar{c}bas$ iecerei ir jābūt reģistrētai b $\bar{u}vvald\bar{e}$  (BIS2 pus $\bar{e}$ ) un b $\bar{u}vei$  jāb $\bar{u}t$  ar b $\bar{u}vniec\bar{c}bas$  veidu "Jauna b $\bar{u}vniec\bar{c}ba$ ", lai varētu izvēlēties šo iesnieguma veidu.

Lietotājs var izveidot vai labot esošu šī veida dokumentu, ja:

- lietotājs ir būvniecības ierosinātājs vai būvniecības ierosinātāja juridiskas personas pārstāvis (paraksttiesīga persona);
- lietotājs ir būvniecības ierosinātāja juridiskas personas pārstāvis ar spēkā esošu deleģējumu ar tiesībām veidot šādu dokumentu;
- lietotājam ir spēkā esoša pilnvara no būvniecības ierosinātāja ar tiesībām veidot šādu dokumentu.

#### Solis. Būvniecības ierosinātājs un Pilnvarotā persona

Solī "Būvniecības ierosinātājs un Pilnvarotā persona" automātiski aizpildās dati no būvniecības lietas.

| ◀ AKTUĀLIE DATI <u>dokumenti</u> personas doku                               | JMENTU SASKAŅOJUMI (1) TEHNISKIE NOTI | IKUMI BŪVPROJEKTS RĒĶINI | ATZINUMI ENERGOSERTIFIKĀTI APTURĒŠANA UN PĀRTRAUKUM | BŪVDARBU GAITA LIETAS ₽ ► |
|------------------------------------------------------------------------------|---------------------------------------|--------------------------|-----------------------------------------------------|---------------------------|
| lesniegums nepabeigtas jaunbūves reģistr                                     | ēšanai                                |                          |                                                     |                           |
| lesnieguma saturs<br>Būvniecības ierosinātājs un Pilnvarotā persona <i>⊘</i> | Būvniecības ierosinātāji              |                          |                                                     |                           |
| Ziņas par būvi                                                               | lesaistītā persona                    | Personas tips            | Nosaukums / Vārds Uzvārds                           |                           |
| Pielikumi                                                                    | Būvniecības ierosinātājs              | Juridiska persona        | Mācību pašvaldība                                   |                           |
| lesnieguma apskats                                                           |                                       |                          |                                                     |                           |
|                                                                              |                                       |                          |                                                     | Talak                     |

Attēls. Iesnieguma solis "Būvniecības ierosinātājs un Pilnvarotā persona".

Lai pārietu uz nākamo soli, nospiež pogu <**Tālāk**>.

#### Solis. Ziņas par būvniecības objektu

Solī "Ziņas par būvniecības objektu" lietotājs var atzīmēt, ieliekot ķeksi, nepieciešamās būves no būvniecības lietas ieceres dokumentā (vai būvatļaujā, ja tāda ir) norādītiem objektiem, kuri ir ar būvniecības veidu "Jauna

būvniecība". Par katru objektu atrāda tā kadastra apzīmējumu, ja tāds ir norādīts, un adresi. Nospiežot uz 🗔 mapes ikonas, lietotājs var apskatīties būves pamatdatus.

Lai lietotājs iesniegtu iesniegumu, tad visām būvju sarakstā izvēlētajām būvēm jāatbilst kritērijiem:

- Ir kadastra apzīmējums;
- Nav uzstādīta pirmsreģistrēšanas pazīme.

| ◀ AKTUĀLIE DATI DOKUMENTI PERSONAS DOKU            | MENTU SASKAŅOJUMI TE                                | HNISKIE NOTEIKUMI                                                                                                    | BŪVPROJEKTS RĒĶINI                                                               | ATZINUMI ENERG         | OSERTIFIKĀTI APTURĒŠANA UN PĀRT                | RAUKUMI   BŪVDARBU GAITA | LIETAS PILN   ► |  |  |  |
|----------------------------------------------------|-----------------------------------------------------|----------------------------------------------------------------------------------------------------|----------------------------------------------------------------------------------|------------------------|------------------------------------------------|--------------------------|-----------------|--|--|--|
| lesniegums nepabeigtas jaunbūves reģistrēšanai     |                                                     |                                                                                                    |                                                                                  |                        |                                                |                          |                 |  |  |  |
| lesnieguma saturs                                  | Ziņas par būvi                                      |                                                                                                    |                                                                                  |                        |                                                |                          |                 |  |  |  |
| Būvniecības ierosinātājs un Pilnvarotā persona 🛛 🥥 | ter station to the                                  |                                                                                                    |                                                                                  |                        |                                                |                          |                 |  |  |  |
| Ziņas par būvniecības objektu                      | bet tā vēl nav reģistrēta                           | Lddzu, izvělieties ierakstus no bůvju saraksta. Ja atbilstošá nepabeigtá jaunbůve ir pirmsregisířeta Kadastra informácijas sistémá (ai ir piešķínts kadastra apzimějums),<br>bet la věl na vregistreta Kadastra informácijas sistémá, pirms bůvadilei adrestě ne pabeigtas jaunbůves isenieguma sagatavošanas javeci nepabeigtas jaunbůves<br>reģistracija Kadastra informácijas sistémá, vitat souvadilei adrestě ne pabeigtas jaunbůves (senieguma sagatavošanas javeci nepabeigtas jaunbůves<br>ne jastracija Kadastra informácijas sistémá, vitat souvadilei adrestá u sobistová savdů v uzbůvětajam adoimam. Skáho ar nevabeidata jaunbůves rejistraciju<br>ne ideas folotatiku kas apliceina deklarácija in oracidnos brůves rejistraci aubilstoší avdůvů uzbůvětajam adoimam. Skáho ar nevabeidata jaunbůves rejistraciju |                                                                                  |                        |                                                |                          |                 |  |  |  |
| Pielikumi                                          | reģistrācija Kadastra in<br>un ēkas fotoattēlu, kas |                                                                                                    |                                                                                  |                        |                                                |                          |                 |  |  |  |
| lesnieguma apskats                                 | Kadastra informācijas s<br>aktualizācija Kadastrā r | sistēmā no deklarā<br>no deklarācijas"                                                                                                    | cijas lasīt Valsts zemes dienesta māja                                           | s lapā publicētajā pak | alpojuma aprakstā "Nepabeigtas jaunbi          | ūves reģistrācija /      |                 |  |  |  |
| Saskaņošana                                        | ,                                                   |                                                                                                    |                                                                                  |                        |                                                |                          |                 |  |  |  |
|                                                    | Objekta veids                                       | Būvniecības<br>veids                                                                                                    | Kadastra apzīmējums / Objekta<br>identifikators / Meliorācijas<br>objekta numurs | Kadastra numurs        | Adrese                                         | lr<br>pirmsreģistrēta    |                 |  |  |  |
|                                                    | Mazēka (nojume)                                     | Jauna<br>büvniecība                                                                                                    | -                                                                                | -                      | Abrenes iela 2, Viļaka, Balvu nov.,<br>LV-4583 |                          | 0               |  |  |  |
|                                                    |                                                     |                                                                                                    |                                                                                  |                        |                                                |                          |                 |  |  |  |
|                                                    | <ul> <li>Atpakaļ</li> </ul>                         |                                                                                                    |                                                                                  |                        |                                                |                          | Tālāk ▶         |  |  |  |

Attēls. Iesnieguma solis "Ziņas par būvniecības objektu".

Lai pārietu uz nākamo soli, nospiež pogu $<\!\!\mathbf{T\bar{a}l\bar{a}k}\!\!>$ .

## Solis "VVDZ pieprasījumi"

Solī "**VVDZ pieprasījumi**" atrāda informāciju par solī "**Ziņas par būvniecības objektu**" izvēlētajām būvēm, informējot, ka par tām tiks veiks pieprasījums VVDZ. Bloks pieejams, ja būve ir reģistrēta VZD (tā nav pirm-sreģistrēta).

Tas nozīmē, ka šis objekts izsniedzot būvatļauju vai akceptējot vienkāršoto ieceri, bija pirmsreģistrēts. Pirms iesniegt iesniegumu "Iesniegums par nepabeigtas jaunbūves reģistrēšanu" ar VVDZ pieprasījumu, ir jāveic būves kadastrālā uzmērīšana un objekta reģistrēšana VZD.

Pazīme "Vēlos automātiski reģistrēt datus Zemesgrāmatā" – pazīmi atzīmējot, var atzīmēt, kuras būves datus vēlas reģistrēt Zemesgrāmatā un norādīt nepieciešamo informāciju tā paveikšanai:

- Kadastra numurs izvēlas no izkrītošā saraksta īpašuma kadastra numuru;
- Nodalījuma numurs lauks paredzēts Zemesgrāmatas nodalījuma norādīšanai. Nodalījuma numuru izvēlēties no saraksta pēc kadastra numura norādīšanas; 3- Maksātājs izvēlnē no saraksta izvēlas vienu no būvniecības ierosinātājiem (var būt arī pilnvarotā persona);
- Ir jāpievieno pamatojošie dokumenti, izmantojot darbību <**Pievienot dokumentu**>:
  - Norādot par to dokumenta veidu un pievienojot datni formātā PDF, EDOC, ASIC-E. Piemēram, notariāli apliecināta pilnvara, ja iesniegumu iesniedz pilnvarotā persona, trešo personu piekrišana, ja zemesgrāmatā ierakstīta aizlieguma atzīme (ja minēts, ka bez personas piekrišanas nevar rīkoties ar īpašumu. Ņemt vērā, ka datnes formātā EDOC vai ASIC nedrīkst sevī saturēt vairāk par vienu datni
  - Pievienojami vismaz divi dokumenti "Iesniegums" (nostiprinājuma lūgums) un "Kvīts par kancelejas nodevas samaksu" (maksājuma uzdevums);
  - Obligāti jābūt e-parakstītiem šādiem dokumentiem datnēs eDoc, PDF, ASiC pilnvara, cita veida dokuments, iesniegums, piekrišana, bankas piekrišana, ģenerālpilnvara.
- No saraksta izvēlas, atzīmējot izvēles rūtiņu pie atbilstošā ieraksta, to būvi, kuras datus vēlas reģistrēt Zemesgrāmatā;
- Ar darbību <**Pievienot sarakstam**> izvēlēto būvi/-es pievieno sarakstam "**Saraksts ar būvēm**, par kurām tiks izveidots VVDZ pieprasījums".

Saraksts "**Saraksts ar būvēm, par kurām tiks izveidots VVDZ pieprasījums**". Pirms saraksta lietotājam atrāda informatīvu paziņojums "Iesniedzot šo dokumentu, pēc tā apstiprināšanas automātiski tiks izveidoti datu apstrādes pieprasījumi VVZD par zemāk norādītām būvēm.". Būves sarakstā grupē pēc īpašuma numura. Sarakstā atrāda:

✓ Vēlos automātiski reģistrēt datus Zemesgrāmatā

| ansala                                   | js* Û                                                                                                    |                                                                                                    |                                                                                                    |                                                                                                    |   |
|------------------------------------------|----------------------------------------------------------------------------------------------------|----------------------------------------------------------------------------------------------------|----------------------------------------------------------------------------------------------------|----------------------------------------------------------------------------------------------------|---|
|                                          |                                                                                                    |                                                                                                    |                                                                                                    | <u>▼</u>                                                                                                    |   |
| Piepra<br>kance                          | asījums VVDZ netiks nosūtīts, ja<br>elejas nodevas samaksu' (maksā                                                                    | a netiks pievienoti vismaz divi<br>ājuma uzdevums).                                                                 | dokumenti – 'lesniegums' (nosti                                                                                                    | iprinājuma lūgums) un 'Kvīts par                                                                                                    |   |
| Dokur<br>EDOC                            | menta 'lesniegums' datnes saga<br>C nedrīkst sevī saturēt citu EDO                                                                    | tavi ir iespējams lejuplādēt š<br>C formāta datni                                                                   | eit vvdz_deletion_request.odt Lū                                                                                                    | idzu, ņemiet vērā, ka datnes formātā                                                                                                    |   |
| Veicot<br>zemes<br>Būves<br>LV45T<br>6-6 | t kancelejas nodevas samaksu i<br>sgrāmatas nodalījuma numurs (<br>s dzēšanai, ierakstīšanai, jaunbū<br>IREL1060190917200 vai juridis | maksājuma mērķī norādāms<br>citādi zemesgrāmatas tiesne<br>īves reģistrēšanai kancelejas<br>kām personām LV61TREL10 | - personas kods vai reģistrācijas<br>sis e-lūguma izskatīšanu var atte<br>nodevas apmērs ir 7.20€; maks<br>60190917300. Papildus informā | s numurs; un kadastra vai<br>eikt - atstāt bez ievērības).<br>sājams uz kontu fiziskām personām<br>icija https://zemesgramata.lv/saturs/lv/10- |   |
| Doku                                     | umenta veids*                                                                                                    |                                                                                                    |                                                                                                    |                                                                                                    | × |
| Pievi                                    | ienotais dokuments * (i)                                                                                                    |                                                                                                    |                                                                                                    | · ·                                                                                                    |   |
| $\uparrow$                               | PIEVIENOT DOKUMENTU                                                                                                    |                                                                                                    |                                                                                                    |                                                                                                    |   |
|                                          |                                                                                                    |                                                                                                    |                                                                                                    |                                                                                                    |   |
| PIE                                      | VIENUT DUKUMENTU                                                                                                    |                                                                                                    |                                                                                                    |                                                                                                    |   |
|                                          |                                                                                                    | Kadastra numurs                                                                                                    | Būvniecības veids                                                                                                    | Adrese                                                                                                    |   |
|                                          | Objekta identifikators /<br>Meliorācijas objekta<br>numurs                                                                            |                                                                                                    |                                                                                                    |                                                                                                    |   |

| lesniedzot šo dokumentu, pēc tā apstiprināšanas automātiski tiks izveidoti datu apstrādes pieprasījumi VVZD par zemāk norādītām būvēm. |                            |                  |                   |                       |                                   |  |  |  |
|----------------------------------------------------------------------------------------------------|----------------------------|------------------|-------------------|-----------------------|-----------------------------------|--|--|--|
| Kadastra numurs Būves                                                                                                    | Pieprasīj…<br>veids        | Rēķina<br>numurs | Rēķina<br>statuss | Pieprasīj…<br>statuss | Pieprasīj…<br>atjaunoš…<br>datums |  |  |  |
| ⊃ Esmu iepazinies ar informāciju par pieprasījumiem,                                                                                   | kuri tiks izveidoti VVDZ.* |                  |                   |                       |                                   |  |  |  |

Atpakaļ

Tālāk ►

Attēls. Iesnieguma par būves neesamību solī "VVDZ pieprasījumi"
- Būves īpašuma numuru;
- Sarakstu ar būvēm, kuras ietilps šajā īpašumā: būves kadastra apzīmējums, būves nosaukums/adrese;
- Pieprasījuma veids "Reģistrētas būves dzēšana (VVDZ)";
- Rēķina numurs ja ir norādīts, darbojās kā saite rēķina atvēršanai;
- Rēķina statuss ja ir norādīts rēķina numurs, tad iespējamās vērtības ir "Neapmaksāts", "Apmaksāts";
- Pieprasījuma statuss iespējamās vērtības: "Nav izveidots", "Apstrādē", "Pabeigts". Noklusētā vērtība "Nav izveidots";
- Pieprasījuma statusa atjaunošanas datums.

Katram īpašumam lietotājs var norādīt pieprasījumiem papildus nepieciešamos datus. Ja blakus īpašumam ir

sarkans riņķītis, tad dati nav aizpildīti

, ja zaļš, tad dati ir aizpildīti, bet ir labojami

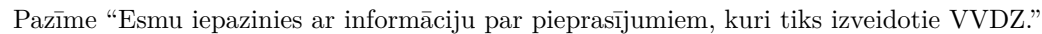

Ja kādam ierakstam šajā sarakstā ir statuss "Neveiksmīgs", tad lietotājam atrāda brīdinājumu "Ja pieprasījuma statuss ir "Neveiksmīgs", lūgums griezties atbilstošajā iestādē, lai pabeigtu datu apstrādi.".

Ja lietotājs vēlas dokumentu nodot saskaņošanai vai iesniegt būvvaldē, obligāti jābūt uzstādītai pazīmei par iepazīšanos ar datiem par VVDZ pieprasījumiem.

Papildus norādītie dati un pazīmes nav rediģējami pēc dokumenta nodošanas saskaņošanai vai iesniegšanas būvvaldei.

Datu bloks "VVDZ pieprasījumi" netiek atrādīts iesniegumos, kuri ir nodoti saskaņošanai vai iesniegti būvvaldē pirms šīs funkcionalitātes ieviešanas.

Mainot iesnieguma daļu "Ziņas par būvniecības objektu", mainās arī dati šajā solī.

Lai pārietu uz nākamo soli, nospiež pogu $<\!\!\mathbf{T}\mathbf{\bar{a}}\mathbf{l}\mathbf{\bar{a}}\mathbf{k}\!\!>$ .

# Solis. Pielikumi

Solī "Pielikumi" lietotājs pēc izvēles var pievienot pielikuma datnes.

| ◄ AKTUĀLIE DATI DOKUMENTI PERSONAS DOKU            | IMENTU SASKAŅOJUMI   TEHNISKIE NOTEIKUMI   BŪVPROJEKTS   RĒĶĪNI   ATZINUMI   ENERGOSERTIFIKĀTI   APTURĒŠANA UN PĀRTRAUKUMI   BŪVDARBU GAITA | LIETAS PILN\ ► |
|----------------------------------------------------|----------------------------------------------------------------------------------------------------|----------------|
| lesniegums nepabeigtas jaunbūves reģistr           | ēšanai                                                                                                    |                |
| lesnieguma saturs                                  | Dokumentu saraksts                                                                                                    |                |
| Būvniecības ierosinātājs un Pilnvarotā persona 🛛 🥥 | Pievienotie dokumenti                                                                                                    |                |
| Ziņas par būvniecības objektu 🥏                    | ↑ PIFVIENT REKINFATE                                                                                                    |                |
| Pielikumi                                          |                                                                                                    |                |
| lesnieguma apskats                                 |                                                                                                    |                |
| Saskaņošana                                        | <ul> <li>Atpakaj</li> </ul>                                                                                                    | Tālāk 🕨        |

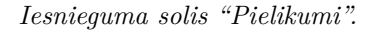

# Solis. Iesnieguma apskats

Solī "Iesnieguma apskats" lietotājam atrāda apkopojumu par viesiem aizpildītajiem datiem.

Lietotājs var labot un/vai dzēst iesniegumu, kamēr tas ir statusā "Sagatave".

Lai pārietu uz nākamo soli, nospiež pogu <**Tālāk**>.

Lai iesniegtu būvvaldei, nospiež pogu  $\langle Apstiprināt un iesniegt \rangle$ , ja ir pats būvniecības ierosinātājs vai ir tiesības pārstāvēt būvniecības ierosinātāju.

Ja ir vairāki būvniecības ierosinātāji, vai nav tiesības iesniegt šo dokumentu, tad iesniegums jānosūta būvniecības ierosinātājiem saskaņošanā.

Par saskaņojuma pieprasīšanu personas saņems e-pastu un saskaņojuma paziņojumu sadaļā "**Paziņojumi/Par** saskaņojumiem":

Sadaļā **Paziņojumi / Par saskaņojumiem** atverot saskaņojuma paziņojumu (mapītes ikona), ir iespēja apskatīt iesnieguma kopskatu un apstiprināt vai noraidīt saskaņojumu.

| ◀ AKTUĀLIE DATI <u>dokumenti</u> personas doku                                                                                                    | IMENTU SASKAŅOJUMI   TEHNI                                                                                                    | ISKIE NOTEIKUMI BŪVPROJEKTS                                               | RĒĶINI ATZINUMI EN                                                                | IERGOSERTIFIKĀTI APTURĒŠANA U               | N PĀRTRAUKUMI | BŪVDARBU GAITA  | LIETAS PILN\ ► |
|----------------------------------------------------------------------------------------------------|----------------------------------------------------------------------------------------------------|---------------------------------------------------------------------------|-----------------------------------------------------------------------------------|---------------------------------------------|---------------|-----------------|----------------|
| lesniegums nepabeigtas jaunbūves reģistr                                                                                                    | ēšanai                                                                                                    |                                                                           |                                                                                   |                                             |               |                 |                |
| Iesnieguma saturs<br>Būvniecības ierosinātājs un Pilnvarotā persona varsotas ierosinātājs un Pilnvarotā persona varsotas varsotas va | lesnieguma numurs<br>lesnieguma statuss<br>lesnieguma iesniegšana:<br>lesniedzējs<br>lesniedzēja e-pasts<br>Būvniecības ierosinā | s datums                                                                  | 2517<br>Sagatave ①<br>-<br>Péteris_20 Arhitekts_20<br>peteris20.paraudzins20@gmai | il.com                                      |               |                 |                |
|                                                                                                    | lesaistītā persona Pe                                                                                                    | rsonas tips Nosaukums                                                     | / Vārds Uzvārds                                                                   | Pārstāv                                     | Tālrunis      | E-pasts         |                |
|                                                                                                    | Būvniecības Fizi<br>ierosinātājs                                                                                                 | tiska persona Pēteris_20 A                                                | rhitekts_20                                                                       | -                                           | 99999920      | peteris20.parau |                |
|                                                                                                    | Ziņas par būvi                                                                                                    |                                                                           |                                                                                   |                                             |               |                 |                |
|                                                                                                    | Objekta veids E<br>v                                                                                                    | Būvniecības Kadastra apzīmē<br>veids identifikators / M<br>objekta numurs | jums / Objekta 🦳 Kadastra num<br>eliorācijas                                      | urs Adrese                                  |               |                 |                |
|                                                                                                    | Mazēka (nojume) J.<br>b                                                                                                    | launa -<br>Dūvniecība                                                     | -                                                                                 | Abrenes iela 2, Viļaka, Balvu no<br>LV-4583 | V.,           |                 |                |
|                                                                                                    | DZĒST NOTIKUMU                                                                                                    | VĚSTURE ATPAKAL                                                           |                                                                                   |                                             |               |                 |                |
|                                                                                                    | <ul> <li>Atpakaļ</li> </ul>                                                                                                    |                                                                           |                                                                                   |                                             |               |                 | Tālāk 🕨        |

Attēls. Iesnieguma solis "Iesnieguma apskats".

#### lesniegums nepabeigtas jaunbūves reģistrēšanai

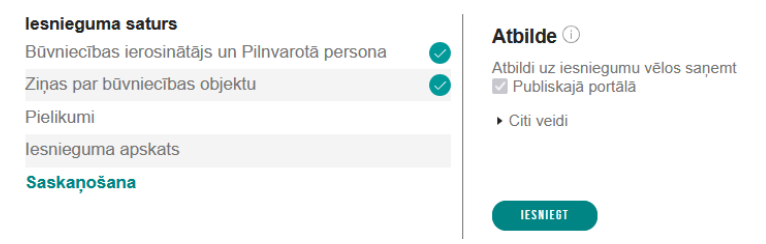

Attēls. Iesnieguma pēdējais solis "Saskaņošana".

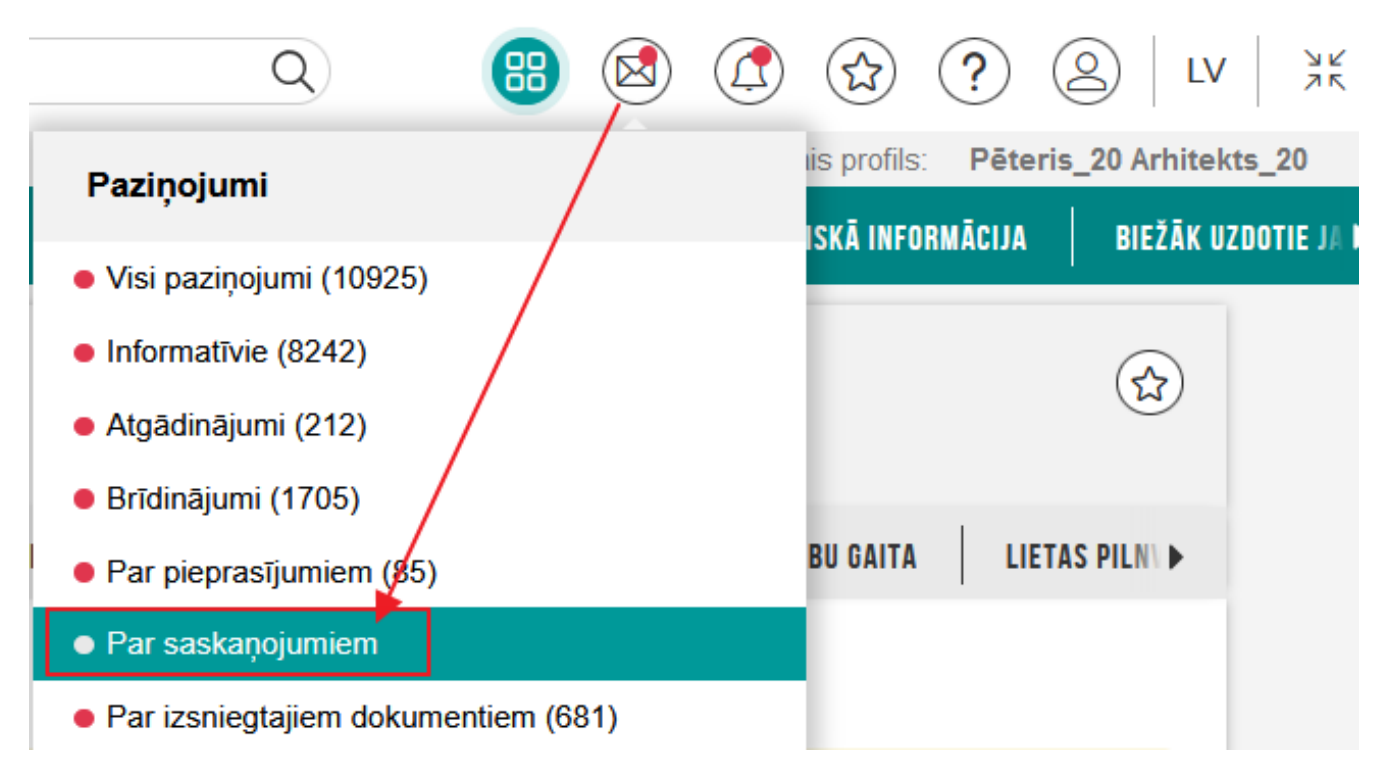

Attēls. Atvērt saskaņojumu paziņojumu sadaļu.

#### PAZIŅOJUMI / PAR SASKAŅOJUMIEM

Paziņojums

▶ lesniegums nepabeigtas ≸ jaunbūves reģistrēšanai Apstiprināts

Neizskatīts

16.11.2023.

15.11.2023.

| 1 - 1 - 1 - 1 - 1 - 1 - 1 - 1 - 1 - 1 - |              |                                             |                                                                                                |                        |        |
|-----------------------------------------|--------------|---------------------------------------------|------------------------------------------------------------------------------------------------|------------------------|--------|
| Grupa                                   |              | S                                           | Apraksts                                                                                       |                        |        |
| Paziņojuma datums<br>15.11.2023 fi      | <u> </u>     | م<br>۳                                      | stlasīt arhivētus paziņojumus v.                                                               | NOTIBIT                | MEKLÉT |
| Par ko                                  | Statuss      | <ul> <li>Pieprasījuma<br/>datums</li> </ul> | Apraksts                                                                                       | lzskatīšanas<br>datums |        |
| <ul> <li>leceres iesniegums</li> </ul>  | Apstiprināts | 13.02.2024.                                 | BIS: apliecinājuma pieprasījums lietai TMP-381621-12727 PR (šķūņa atjaunošana) (13.feb j.port) | 13.02.2024.            | 0      |
| <ul> <li>leceres iesniegums</li> </ul>  | Apstiprināts | 18.01.2024.                                 | BIS: apliecinājuma pieprasījums lietai TMP-381442-12560 Paziņojums par būvniecību IAU          | 18.01.2024.            | 0      |
| <ul> <li>leceres iesniegums</li> </ul>  | Apstiprināts | 18.01.2024.                                 | BIS: apliecinājuma pieprasījums lietai TMP-381442-12560 Paziņojums par būvniecību IAU          | 18.01.2024.            | 6      |
| <ul> <li>leceres iesniegums</li> </ul>  | Apstiprināts | 18.01.2024.                                 | BIS: apliecinājuma pieprasījums lietai TMP-381442-12560 Paziņojums par būvniecību IAU          | 18.01.2024.            | 0      |
| <ul> <li>leceres iesniegums</li> </ul>  | Apstiprināts | 18.01.2024.                                 | BIS: apliecinājuma pieprasījums lietai TMP-381442-12560 Paziņojums par būvniecību IAU          | 18.01.2024.            | 6      |
| <ul> <li>Paziņojums</li> </ul>          | Apstiprināts | 29.11.2023.                                 | BIS: lesnieguma par izmaiņām būvniecības procesa dalībnieku sastāvā apliecinājuma pieprasījums | 29.11.2023.            | 0      |
| <ul> <li>Paziņojums</li> </ul>          | Apstiprināts | 28.11.2023.                                 | BIS: lesnieguma par izmaiņām būvniecības procesa dalībnieku sastāvā apliecinājuma pieprasījums | 28.11.2023.            | 0      |

∢Atpaka∣ 1 2 **3** 

BIS: apliecinājuma pieprasījums lietai lecere ar PN un kārtām apmācībām (apvienotais BŽ) Students16 13.02.2024.

BIS: leceres iesnieguma apliecinājuma pieprasījums būvniecības lietā BIS-BL-381162-13183 2x Jauna būvniecība 15.11

۵

Attēls. Paziņojumi / Par saskaņojumiem.

| lesniegums nepabeigta                                              | as jaunbūves reģistrēšana                                     | i · BIS-BL-381162-13183                                                          |                 |                                                     |   |
|--------------------------------------------------------------------|---------------------------------------------------------------|----------------------------------------------------------------------------------|-----------------|-----------------------------------------------------|---|
| lesnieguma numurs                                                  |                                                               | 25665                                                                            |                 |                                                     |   |
| lesnieguma statuss lesniegšanā                                     |                                                               |                                                                                  |                 |                                                     |   |
| lesnieguma iesniegšanas (                                          | datums                                                        | -                                                                                |                 |                                                     |   |
| lesniedzejs                                                        |                                                               | Andris Paraudziņs                                                                |                 |                                                     |   |
| iesniedzeja e-pasts                                                |                                                               | into_andris@andrisparaudzins                                                     | 3.com           |                                                     |   |
| Būvniecības ierosinātā                                             | iji                                                           |                                                                                  |                 |                                                     |   |
| lesaistītā persona                                                 | Personas tips                                                 | Nosaukums / Vārds Uzvārds                                                        | Pārstāv         | Tālrunis E-pasts                                    | 5 |
| Būvniecības ierosinātājs                                           | Fiziska persona                                               | Students20 Ierosinātājs20                                                        | -               |                                                     |   |
|                                                                    |                                                               |                                                                                  |                 |                                                     |   |
| Ziņas par būvi                                                     |                                                               |                                                                                  |                 |                                                     |   |
| Objekta veids                                                      | Būvniecības veids                                             | Kadastra apzīmējums / Objekta identifikators /<br>Meliorācijas objekta numurs    | Kadastra numurs | Adrese                                              |   |
| Ēka (cita ēka)                                                     | Jauna būvniecība                                              | -                                                                                | -               | "Lilastes Priedes", Lilaste, Siguldas nov., LV-2163 | 6 |
| Būvniecības ierosinātā<br>Saskaņotājs<br>Statuss<br>Apliecinājumi* | ija apliecinājumi / saskaņo<br>volie dokumentu atvasinājumi a | jumi<br>Students20 lerosinätäjs20<br>Saskaņošanā<br>tbilst dokumenta oriģinālam. |                 |                                                     |   |
| Apliecinu, ka trešo perso                                          | onu īpašuma tiesības ir ievērota                              | IS.                                                                              |                 |                                                     |   |
| « ATORIEZTIES APS                                                  | TIPRINĀT UN IESNIEGT NORAIDĪ                                  |                                                                                  |                 |                                                     |   |

 $Att\bar{e}ls. \ B\bar{u}vniec\bar{\iota}bas \ ierosin\bar{a}t\bar{a}j\bar{a} \ iesnieguma \ saskaņošana.$ 

 $P\bar{e}c$ visu būvniecības ierosinātāju saskaņojuma apstiprināšanas iesniegums tiks iesniegts elektroniski būvniecības lietas būvvaldei.

# 9.6.3 Iesniegums par PIPA statusa pieprasīšanu būvniecības lietai

Būvniecības ierosinātājs vai tā pilnvarota persona BISP var iesniegt iesniegumu Latvijas Investīciju un attīstības aģentūrai (LIAA) par prioritāra investīcijas projekta statusa iegūšanu būvniecības lietai, lai iegūtu prioritāro investīciju projektu apkalpošanas (PIPA) statusu būvniecības lietai ātrākai dokumentu izskatīšanai.

Autorizējies BISP lietotājs būvniecības lietas sadaļā **"Dokumenti**" var veidot dokumentu "**PIPA statusa pieprasījums**", ja lietotājs lietā ir kādā no lomām:

- Būvniecības lietas iecerē norādītais būvniecības ierosinātājs;
- Būvniecības lietas iecerē norādītā būvniecības ierosinātāja pilnvarota persona ar tiesību viņu pārstāvēt kā būvniecības ierosinātāju.

Lai iesniegtu PIPA statusa piešķiršanas iesniegumu, autorizēts BISP lietotājs atver būvniecības lietas sadaļu "Dokumenti" un izveido jaunu dokumentu "PIPA statusa pieprasījums", nospiežot pogu  $\langle Jauns \ dokuments \rangle$ 

| ◀ AKTUĀLIE DATI DOKUMENTI PERSONAS DOKUMENTU SASKAŅOJUMI | TEHNISKIE NOTEIKUMI   BŪVPROJEKTS   RĒĶINI   ATZINUMI | ENERGOSERTIFIKĀTI APTURĒŠANA UN PĀRTRAUKUMI | LIETAS PILNVARAS/DELEĢĒJUMI PAZIŅO. Þ |
|----------------------------------------------------------|-------------------------------------------------------|---------------------------------------------|---------------------------------------|
| ✓ Meklēšana                                              |                                                       |                                             |                                       |
| Dokumenta nosaukums                                      | Dokumenta numurs ①                                    | Dokumenta datums                            | iii                                   |
| Organizācija                                             |                                                       |                                             |                                       |
|                                                          |                                                       |                                             | NOTĪBĪT MEKLĒT                        |
| JAUNS DOKUMENTS                                          |                                                       |                                             |                                       |

Attēls. Jauna dokumenta veidošanas uzsākšana.

No pieejamajiem dokumentu veidiem izvēlas dokumenta veidu:

# IZVĒLIETIES DOKUMENTU VEIDU:

| TEHNISKĀS APSEKOŠANAS ATZINUMS      | IZVELETIES |
|-------------------------------------|------------|
| NKMP ATĻAUJAS SAŅEMŠANAS IESNIEGUMS | IZVELĒTIES |
| DARBU VEIKŠANAS PROJEKTS            | IZVELĒTIES |
| PIPA STATUSA PIEPRASĪJUMS           | IZVELĒTIES |
| ( ATGRIE7TIES                       |            |

Attēls. Dokumenta "PIPA statusa pieprasījums" pievienošana pie būvniecības lietas.

Uzsāk veidot iesniegumu un norāda iesniedzēja kontaktinformāciju un pieprasījuma informāciju.

Solī "Iesniedzējs" atrāda iesniedzēja informāciju ar iespēju norādīt kontaktinformāciju:

- Vārds lietotāja vārds, aizpildās automātiski, nav labojams;
- Uzvārds lietotāja uzvārds, aizpildās automātiski, nav labojams;

- Adrese lietotāja deklarētā adrese, iespējams labot;
- Tālruņa numurs lietotāja tālruņa numurs, iespējams labot;
- E-pasts e-pasta adrese, iespējams labot.

| ◀ AKTUĀLIE DATI DOKUMENTI PERSONAS DOKUMI | ENTU SASKAŅOJUMI (1)   TEHNISKIE NOTEIKUMI   BŪVPROJEKTS   RĒĶĪNI   ATZINUMI   ENERGOSERTIFIKĀTI   APTURĒŠANA UN PĀRTRAUKUMI   BŪVDARBU GAITA   LIET | AS PILNVARAS/ 🕨 |
|-------------------------------------------|----------------------------------------------------------------------------------------------------|-----------------|
| PIPA statusa pieprasījums                 |                                                                                                    |                 |
| lesnieguma saturs                         | lesniedzējs                                                                                                    |                 |
| lesniedzējs                               | Vārds                                                                                                    |                 |
| Pieprasījuma dati                         | Pêteris_03                                                                                                    |                 |
| lesnieguma apskats                        | Uzvärds*<br>Arhiteks_03                                                                                                    |                 |
|                                           | Autrese <sup>2</sup><br>Gustava Zemgala gatve 78-76, Rīga, LV-1039                                                                                   |                 |
|                                           | Tälruna numurs*<br>99999903                                                                                                    |                 |
|                                           | E-pasts*<br>peteris03 paraudzins03@gmail.com                                                                                                    |                 |
|                                           |                                                                                                    | Tālāk ►         |

Attēls. Iesniedzēja datu ievades solis "PIPA statusa pieprasījumā".

Lai pārietu uz nākamo soli, nospiež pogu $<\!\!\mathbf{T}\mathbf{\bar{a}}\mathbf{l}\mathbf{\bar{a}}\mathbf{k}\!\!>\!\!.$ 

Solī "Pieprasījuma dati" jānorāda šāda informācija:

- Pieprasījuma pamatojums Teksta ievade, obligāta;
- Pielikuma datne iespēja pievienot vismaz vienu datni, obligāti.

| ◀ AKTUĀLIE DATI DOKUMENTI PERSONAS DOKUM | ENTU SASKAŅOJUMI (1) TEHNISKIE NOTEIKUMI BŪVPROJEKTS RĒĶINI ATZINUMI ENERGOSERTIFIKĀTI APTURĒŠANA UN PĀRTRAUKUMI BŪVDARBU GAITA | LIETAS PILNVARAS/ 🕨 |
|------------------------------------------|----------------------------------------------------------------------------------------------------|---------------------|
| PIPA statusa pieprasījums                |                                                                                                    |                     |
| lesnieguma saturs                        | Pieprasījuma dati                                                                                                    |                     |
| lesniedzējs 📀                            | PIPA pieprasījuma pamatojums*                                                                                                   |                     |
| Pieprasījuma dati                        | Brtva teksta alzpildāms lauks                                                                                                   |                     |
| lesnieguma apskats                       | Datnes *  E datne.docx 10.06.2024 12:20, 10 KB ×  ① PREVENUT DOKIMENTN                                                          |                     |
|                                          | <ul> <li>Atpakaj</li> </ul>                                                                                                    | Tālāk 🕨             |

Attēls. Pieprasījuma datu ievades solis "PIPA statusa pieprasījumā".

Kad ievadīti visi pieprasījuma dati, lietotājam tiek atspoguļots iesniegumā ievadīto datu kopskats, un lietotājs var:

- Labot iesnieguma datus, nospiežot pogu <Labot>, vai atgriezties iepriekšējā ievades solī, nospiežot pogu <Atpakal>;
- Dzēst iesniegumu, ja tam ir statuss "Sagatave", nospiežot pogu <Dzēst>;
- Iesniegt iesniegumu LIAA uz izskatīšanu, nospiežot pogu <Iesniegt>.
- Apskatīt iesnieguma notikumu vēsturi, nospiežot pogu <**Notikumu vēsture**>.

Pēc iesnieguma iesniegšanas tam tiek uzstādīts statuss "**Iesniegts**" un sistēma sinhronizē PIPA pieprasījuma iesniegumu uz BIS2 iekšējo sistēmu, lai iesniegums nonāktu pie adresāta LIAA tālākai apstrādei. Sistēma pie iesnieguma pielikumiem būs izveidojusi pieprasījuma pdf datni, kur būs redzami pieprasījuma dati, kā to atrādīja kopskatā.

Iesniegum nevar labot vai dzēst. Var skatīt kopskatu un notikumu vēsturi. Kad iesniegums būs iesinhronizējies LIAA darba vietā, statuss tiks uzstādīts "**Reģistrēts**". Ja LIAA "**PIPA statusa pieprasījumu**" būs izskatījusi un apstiprinājusi, tad pie dokumenta būs redzams statuss "**Apstiprināts**" un pie būvniecības lietas būs vizuāli izcelts "**PIPA**" statuss.

Ja LIAA "**PIPA statusa pieprasījumu**" būs izskatījusi, bet tas ticis noraidīts, tad pie dokumenta būs redzams statuss "**Noraidīts**" un būvniecības lieta neiegūs PIPA statusu.

Ja lieta ieguvusi PIPA statusu, tad arī būvvaldēm būvniecības lietu atrādīs ar šo PIPA statusu un darba uzdevumi nākamo iesniegumu apstrādei veidosies ar mazāku izskatīšanas termiņu, lai dokuments tiktu izskatīts prioritārā kārtībā.

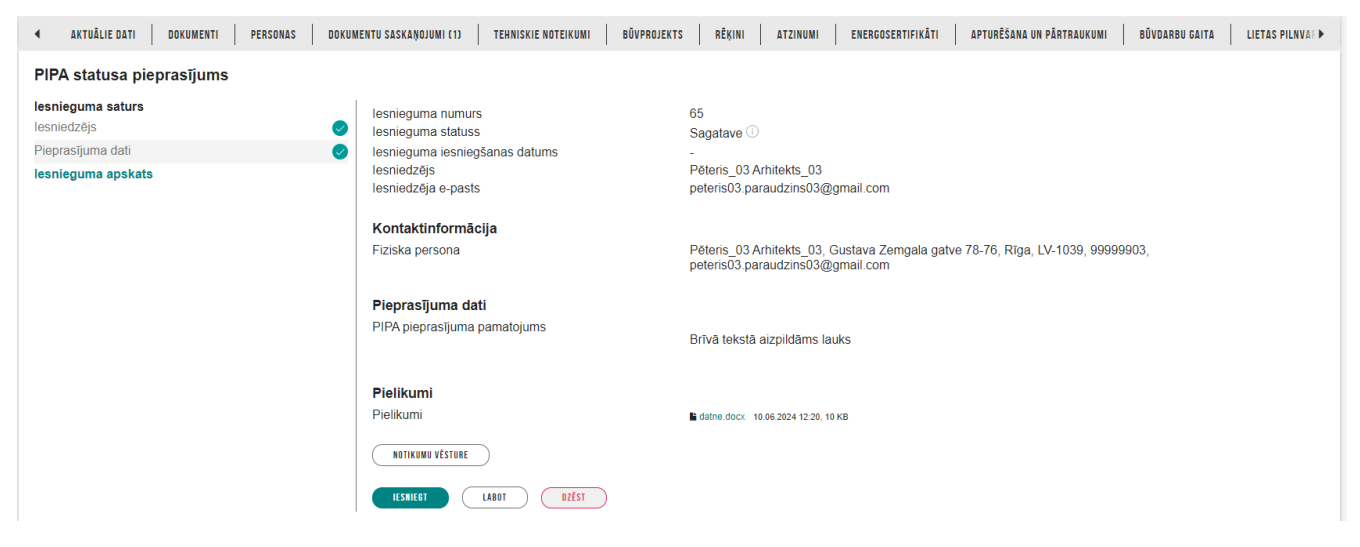

Attēls. Pieprasījuma kopskats pirms iesniegšanas.

| PIPA STATUSA PIEPRASĪJUMS · TMP-375809-9236                                                                     |                                                                                                    |
|----------------------------------------------------------------------------------------------------|----------------------------------------------------------------------------------------------------|
| Iesnieguma numurs<br>Iesnieguma statuss<br>Iesnieguma iesniegšanas datums<br>Iesniedzējs<br>Iesniedzēja e-pasts | 2232<br>Iesniegts<br>31.05.2021.<br>Students20 Ierosinātājs20<br>students20@inbox.lv                            |
| KONTAKTINFORMĀCIJA                                                                                              |                                                                                                    |
| Juridiska persona                                                                                               | Mācību pašvaldība, 90009115618, Abrenes iela 26, Viļaka, Viļakas nov., LV-4583, 64500000,<br>dome@pasvaldiba.lv |
| PIEPRASĪJUMA DATI                                                                                               |                                                                                                    |
| PIPA pieprasījuma pamatojums                                                                                    | Brīva teksta ievades lauks, kur jāapraksta pamatojums.                                                          |
| PIELIKUMI                                                                                                    |                                                                                                    |
| Pielikumi                                                                                                    | Lesniegums.pdf 31.05.2021 21:34, 6 KB                                                                           |
| lesniegums                                                                                                    | pipa_statusa_pieprasijuma_iesniegums_13.pdf 31.05.2021 21:54, 20 KB                                             |
| ATBILDES SAŅEMŠANAS VEIDS                                                                                       |                                                                                                    |
| Publiskajā portālā                                                                                              |                                                                                                    |
| NOTIKUMU VESTURE                                                                                                |                                                                                                    |
| $Attar{e}$                                                                                                    | ls. Pieprasījuma kopskats pēc iesniegšanas.                                                                     |

| BÖVNIECĪBAS LIETA: LIETA PIPA APMĀCĪBĀN 12.MAIJĀ MĀCI<br><u>BIS-BL-376656-12808</u> Būvdarbi · Macību būvvalde · Parbūve, Atjau<br>Lieta ir norādīs(-) būvspeciālists(-), kuram sertificējošā iestāde ir apturēju<br>· Juris_20 Būvuzraugs_20, sertifikāts 3-01348 | BU BYY YERSIJA2 PIPA<br>nošana - 12.05.2021 11:43 - <u>Notikumu Veskura -</u><br>si/anulėjusi sertifikātu: |                            | 7                             |                                      |                  |
|----------------------------------------------------------------------------------------------------|----------------------------------------------------------------------------------------------------|----------------------------|-------------------------------|--------------------------------------|------------------|
| ◀ AKTUĀLIE DATI DOKUMENTI PERSONAS DOKUMENTU SASI                                                                                                    | KAŅOJUMI TEHNISKIE NOTEIKUMI BŪVPROJEK                                                                     | TS RĒĶINI ATZINUMI ENERGOS | ERTIFIKĀTI   APTURĒŠANA UN PĀ | RTRAUKUMI   BŪVDARBU GAIT            | TA LIETAS PILN > |
| ✓ Meklēšana Dokumenta nosaukums                                                                                                    | Dokumenta numurs ①                                                                                         | 0                          | Dokumenta datums              |                                      |                  |
| Organizācija                                                                                                    |                                                                                                    | 5                          |                               | NOTIRIT                              | MEKLÊT           |
| Dokumenta nosaukums                                                                                                    | Organizācija                                                                                               | Dokumenta numurs           | Statuss                       | <ul> <li>Dokumenta datums</li> </ul> | Datne            |
| PIPA statusa pieprasījums                                                                                                    | LIAA/PIPA                                                                                                  | BIS-BV-22.14-2021-6        | Apstiprināts 🕕                | 12.05.2021                           | -                |
| Būvatļauja (ēkām)                                                                                                    | Mācību būvvalde                                                                                            | BIS-BV-4.1-2021-224        | BUN izpildīti 🕕               | 16.06.2021                           | -                |
| Būvatļaujas pielikums                                                                                                    | Mācību būvvalde                                                                                            | BIS-BV-4.9-2021-210        | Parakstīts 🕕                  | 16.06.2021                           | *                |
| Būvniecības iesniegums ēkai                                                                                                    | Mācību būvvalde                                                                                            | BIS-BV-1.1-2021-397        | Akceptēts ①                   | 16.06.2021                           | -                |
| lesniegums par izmaiņām būvatļaujā                                                                                                    | -                                                                                                    | 2326                       | Sagatave (i)                  | 30.09.2021                           | -                |

Attēls. Apstiprināta PIPA statusa pieprasījuma un lietas PIPA statusa atrādīšana.

| Dokumenta nosaukums         | Organizācija    | Dokumenta numurs     | Statuss    | Dokumenta<br>datums | Datne |
|-----------------------------|-----------------|----------------------|------------|---------------------|-------|
| PIPA statusa pieprasījums   | LIAA/PIPA       | BIS-BV-22.14-2021-12 | Noraidīts  | 18.05.2021          | -     |
| Būvniecības iesniegums ēkai | Mācību būvvalde | BIS-BV-1.1-2021-395  | Reģistrēts | 12.05.2021          | -     |
| JAUNS DOKUMENTS             |                 |                      |            |                     |       |

 $Att\bar{e}ls.\ Noraid\bar{\imath}ta\ PIPA\ piepras\bar{\imath}jums\ atr\bar{a}d\bar{\imath}\check{s}ana.$ 

# 9.6.4 Iesniegums kadastrālās uzmērīšanas ar datu reģistrāciju/aktualizāciju Kadastrā pieprasījumam

Lai iesniegtu elektroniski iesniegumu būves/telpu grupas kadastrālās uzmērīšanas pasūtīšanai, autorizēts BISP lietotājs savā būvniecības lietu sarakstā izvēlas būvniecības lietu, kurai vēlas izveidot iesniegumu. Šis iesnieguma veids ir pieejams tad, ja būvniecības lietas stadija ir "Būvdarbi" vai "Nodošana ekspluatācijā".

Lietotājs atver būvniecības lietas dokumentu sarakstu, izvēlas darbību veidot jaunu dokumentu un iespējamo dokumentu sarakstā izvēlas "Iesniegums kadastrālās uzmērīšanas ar datu reģistrāciju/aktualizāciju Kadastrā pieprasījumam" (turpmāk – BKU iesniegums):

| ◀ AKTUĀLIE DATI DOKUMENTI PERSONAS DOKUMENTU SASKAŅOJUMI | TEHNISKIE NOTEIKUMI BŪVPROJEKTS |
|----------------------------------------------------------|---------------------------------|
| IZVĒLIETIES DOKUMENTU VEIDU:                             |                                 |
| IESNIEGUMS PAR IZMAIŅĀM BŪVATĻAUJĀ                       |                                 |
| PROJEKTĒŠANAS NOSACĪJUMU IZPILDES IESNIEGUMS             |                                 |

| IZVĒLĒTIES |
|------------|
| IZVĒLĒTIES |
| IZVĒLĒTIES |
|            |

Pie šī dokumenta veida lietotājs var redzēt informatīvu skaidrojumu, izvēršot bultiņu "Apraksts":

| IESNIEGUMS KADASTRĀLĀS UZMĒRĪŠANAS AR DATU REĢISTRĀCIJU/AKTUALIZĀCIJU KADASTRĀ<br>Diedrasījumam                                          |  |
|----------------------------------------------------------------------------------------------------|--|
| Apraksts<br>Iesniegums būves, telpu grupas kadastrālai uzmērīšanai ar datu reģistrāciju / aktualizāciju Kadastra<br>informācijas sistēmā |  |

BKU iesniegumu var veidot lietotājs, kuram izpildās viens no nosacījumiem:

- 1. Darbojas savā fiziskas personas profilā un ir būvniecības ierosinātājs;
- 2. Darbojas savā fiziskas personas profilā un ir būvniecības ierosinātāja pilnvarotā persona ar tiesībām "pārstāvēt personu" un/vai "sagatavot šī veida iesniegumu";
- 3. Darbojas juridiskas personas profilā, kura ir būvniecības ierosinātājs, un ir paraksttiesīga persona;
- 4. Darbojas juridiskas personas profilā, kura ir būvniecības ierosinātājs, un viņam ir aktīvs deleģējums ar tiesībām "sagatavot šī veida iesniegumu";
- 5. Darbojas juridiskas personas profilā un šai juridiskai personai ir būvniecības ierosinātāja pilnvarojums ar tiesībām "pārstāvēt personu" un/vai "sagatavot šī veida iesniegumu", un lietotājam ir aktīvs deleģējums ar tiesībām "sagatavot iesniegumu".

BKU iesniegumā secīgi apskata automātiski aizpildīto un aizpilda nepieciešamo informāciju.

Solis "Iesniegums".

| ◀ AKTUĀLIE DATI <u>dokumenti</u> personas doku                                                     | IMENTU SASKAŅOJUMI TEHNISK                                                                                                    | E NOTEIKUMI BŪVPROJEKTS                        | RĒĶINI ATZINUMI ENERGOSE                                                                                | ERTIFIKĀTI APTURĒŠANA UM    | I PĀRTRAUKUMI BŪVDARBU GAITA   | LIETAS PILN |  |  |  |  |  |
|----------------------------------------------------------------------------------------------------|----------------------------------------------------------------------------------------------------|------------------------------------------------|----------------------------------------------------------------------------------------------------|-----------------------------|--------------------------------|-------------|--|--|--|--|--|
| lesniegums kadastrālās uzmērīšanas ar datu reģistrāciju/aktualizāciju Kadastrā pieprasījumam       |                                                                                                    |                                                |                                                                                                    |                             |                                |             |  |  |  |  |  |
| lesnieguma saturs<br>lesniegums<br>Pieprasījums<br>Pasūtījums<br>lesnieguma apskats<br>Saskaņošana | Pamata informācija<br>Būvniecības ierosinātājs<br>Būvniecības lieta<br>Objekta nosaukums<br>Iesnieguma adresāts<br>Būvniecības ierosinātāj | Mãc<br>BIS<br>Liet<br>Vals                     | sību pašvaldība<br>-BL-375655-12506<br>a PIPA apmācībām 12.maijā Māc<br>ts zemes dienests BKI, (9000003 | sību bvv versija2<br>30432) |                                |             |  |  |  |  |  |
|                                                                                                    | lesaistītā persona<br>Būvniecības ierosinātājs                                                                                             | Nosaukums / Vārds Uzvārds<br>Mācību pašvaldība | Tälrunis<br>6450000                                                                                     | *                           | E-pasts*<br>dome@pasvaldiba.lv | Tālāk ▸     |  |  |  |  |  |
|                                                                                                    |                                                                                                    |                                                |                                                                                                    |                             |                                |             |  |  |  |  |  |

Attēls. BKU iesnieguma solis "Iesniegums".

Datu blokā "Pamata informācija" informatīvi atrāda:

- 1. Būvniecības ierosinātājs tā vārds, uzvārds vai nosaukums;
- 2. Būvniecības lieta lietas numurs;
- 3. Objekta nosaukums;
- 4. Iesnieguma adresāts.

Datu blokā "Būvniecības ierosinātāji" attēlo pilno informāciju par būvniecības ierosinātāju:

- 1. Iesaistītā persona;
- 2. Nosaukums / Vārds Uzvārds;
- 3. Tālrunis obligāti aizpildāms/ labojams datu lauks;
- 4. E-pasts obligāti aizpildāms/ labojams datu lauks;
- 5. Īpašuma izvēle objektu saraksts, par kuriem tiks veidots iesniegums. Lietotājs norāda tos objektus, par kuriem veido iesniegumu. Lietotājs var izvēlēties no būvniecības lietā esošo objektu saraksta, kuru būvniecības veids nav "Nojaukšana" vai "Būve apvidū neeksistē". Vienā iesniegumā var iekļaut tikai viena īpašuma objektus vai objektus, kuriem nav norādīts īpašums.

## Solis "Pieprasījums"

| ◀ AKTUĀLIE DATI <u>dokumenti</u> personas do                                                       | (UMENTU SASKAŅOJUMI   TEHNISKIE NOTEIKUMI   BŪVPROJEKTS   RĒĶĪNI   ATZINUMI   ENERGOSEI                                                                                                    | RTIFIKĀTI APTURĒŠANA UN PĀRTRAUKUMI BŪVDARBU GAITA LIETAS PILNI 🕨 |
|----------------------------------------------------------------------------------------------------|----------------------------------------------------------------------------------------------------|-------------------------------------------------------------------|
| lesniegums kadastrālās uzmērīšanas ar d                                                            | atu reģistrāciju/aktualizāciju Kadastrā pieprasījumam                                                                                                    |                                                                   |
| Iesnieguma saturs<br>Iesniegums<br>Pieprasījums<br>Pasūtījums<br>Iesnieguma apskats<br>Saskaņošana | Pieprasījuma dati  Pieprasījuma dati  likadastra apzimējums*  38780050060001  Nosaukums Dzīvojamā ēka Apbūves taukums (kv.metri)* ① 321.0 Kopējais būvtilpums (kub.m.)* Telpu grupas skaits reģistrācijai (skaits) ① Kopēja platība, kurā veikti būvdarbi (kv.metri)  tajā skaitā telpas, kuru platība vienāda vai lielāka par 232 kv.m. ① PIEVIENT JANN TELPP GRUPP SAALIJUMP |                                                                   |
|                                                                                                    | Iekļaut būvi pieprasījumā? Kadastra apzīmējums* 38760050060002 Nosaukums Sķūnis Apbūves laukums (kv. metri)* ① Kopējais būvtipums (kub m.)* Telpu grupas skaits reģistrācijai (skaits) ① Kopēja platība, kurā veikti būvdarbi (kv. metri) tajā skaitā telpas, kuru platība vienāda vai lielāka par 232 kv.m. ① PIEURANT JANN TELPU GRUPU SAALIUNU 1 Atnakal                    | Talak )                                                           |

Šajā solī katram objektam atkarībā no tā veida lietotājs norāda:

- 1. Ja objekts ir "Ēka":
  - $1. \ Apbūves \ laukums \ (kv.metri) decimāls \ skaitlis. Ja ir norādīts būves \ datos, \ atrāda \ kā \ noklusēto \ vērtību;$
  - 2. Telpu grupas skaits reģistrācijai (skaits) vesels skaitlis, ja ir norādīts būves datos, atrāda kā noklusēto vērtību. Laukam ir informatīvs paskaidrojums "Norāda, ja tiks veikta jaunas telpu grupas reģistrācija. Ēkas pirmreizējas kadastrālās uzmērīšanas gadījumā norāda, ja telpu grupas skaits ir 2 vai vairāk.".
- 2. Ja objekts ir "Ēka" vai "Telpu grupa":
  - 1. Kopēja platība, kurā veikti būvdarbi (kv.metri) decimāls skaitlis;
  - 2. Bloks "tajā skaitā telpas, kuru platība vienāda vai lielāka par 232 kv.m." saraksts ar telpu grupu sadalījumu:
    - 1. Platība kv.m.;
    - Telpu skaits vesels skaitlis. PAIS pakalpojuma atribūts "Telpas ar platību no 4.7. līdz 232 kv.m."
       ja personai ir uzmērāma telpa, kura ir vienāda vai lielāka par 232 kv.m., tad šīs telpas plātība jāatņem no tās platības, kura tiks noradīta BIS pasūtījuma formā laukā "Kopēja platība, kurā veikti darbi.
- 3. Ja objekts ir "Inženierbūve":
  - 1. Inženierbūves veids obligāts, viena no vērtībām "Lineāra" vai "Punktveida";

- 2. Kopēja platība, kurā veikti būvdarbi (kv.metri) decimāls skaitlis;
- 3. Telpu grupas skaits reģistrācijai (skaits) vesels skaitlis, ja ir norādīts būves datos, atrāda kā noklusēto vērtību. Laukam ir informatīvs paskaidrojums "Norāda, ja tiks veikta telpu grupas reģistrācija";
- 4. Ja ir norādīta "Lineārā", papildus jānorāda vismaz vienu no vērtībām:
  - 1. Garums kilometros (km);
  - 2. Laukuma izmērs (1000m2).
- 4. Ja objekts ir pirmsreģistrēta būve tās tiek apkopotas atsevišķā BKU iesniegumā, jo ir bez nostiprinātas piederības (bez piekritības nekustamā īpašuma kopai).

# Solī "Pasūtījuma dati" obligāti jāveic šādas atzīmes:

- 1. Rēķina un materiālu saņēmējs obligāts, norāda vienu personu, būvniecības ierosinātāju vai kādu no pilnvarotām personām;
- 2. Pazīmi "Apliecinu, ka būvju raksturojošā informācija, kura netiek aktualizēta, atbilst faktiskajai situācijai apvidū.". Pazīmei atrāda informatīvu paskaidrojumu "Norāda, ja tiks ierosināta daļēja uzmērīšanā Kadastra informācijas sistēmā reģistrētajam objektam";
- 3. Atzīmē pazīmi "Esmu iepazinies ar informāciju par pieprasījumiem, kuri tiks izveidotie VZD.". Ja pazīme nav atzīmēta, iesniegumu nav iespējams iesniegt;
- Informatīvs teksts "Būvniecības informācijas sistēmā (BIS) ierosināta VZD pasūtījuma izpildes nosacījumi" ar saiti uz https://www.vzd.gov.lv/lv/vzdpin.

| ◀ AKTUĀLIE DATI <u>dokumenti</u> personas doku | UMENTU SASKAŅOJUMI TEHNISKIE NOTEIKUMI BŪVPROJEKTS RĒĶINI ATZINUMI ENERGOSERTIFIKĀTI APTURĒŠANA UN PĀRTRAUKUMI BŪVDARBU GAITA                                                                                                    | LIETAS PILN |
|------------------------------------------------|----------------------------------------------------------------------------------------------------|-------------|
| lesniegums kadastrālās uzmērīšanas ar da       | atu reģistrāciju/aktualizāciju Kadastrā pieprasījumam                                                                                                    |             |
| lesnieguma saturs                              | Pasūtījuma dati                                                                                                    |             |
| lesniegums 🗸                                   | Rēķina un materiālu saņēmējs*                                                                                                    |             |
| Pieprasījums 📀                                 | Mācību pašvaldība × •                                                                                                    |             |
| Pasūtījums                                     |                                                                                                    |             |
| lesnieguma apskats                             | □ Apliecinu, ka būvju raksturojošā informācija, kura netiek aktualizēta, atbilst faktiskajai situācijai apvidū.* U<br>□ Esmu junazinies ar informāciju nac incorsēti kuristinies kuri tiks izvidelb VZD *                                                                                                    |             |
| Saskaņošana                                    | Control control contro control control control control control control control control co |             |
|                                                |                                                                                                    |             |
|                                                | <ul> <li>Alpaka]</li> </ul>                                                                                                    | Tālāk 🕨     |

Attēls. Iesnieguma solis Pasūtījuma dati.

Solī **"Iesnieguma apskats**" lietotājs var novērtēt izveidotā iesnieguma kopskatu un pārliecināties, ka visi iesniedzamie dati ir korekti.

lesniegums kadastrālās uzmērīšanas ar datu reģistrāciju/aktualizāciju Kadastrā pieprasījumam

| lesnieguma saturs  |   | Pamatinformācija                                   |                                            |                                                                                  |                  |                                                        |                 |
|--------------------|---|----------------------------------------------------|--------------------------------------------|----------------------------------------------------------------------------------|------------------|--------------------------------------------------------|-----------------|
| Iesniegums         |   | lesnieguma numurs                                  |                                            | 2520                                                                             |                  |                                                        |                 |
| Pieprasījums       | O | lesnieguma statuss                                 |                                            | Sagatave ①                                                                       |                  |                                                        |                 |
| Pasūtījums         |   | lesnieguma iesniegš                                | anas datums                                | -                                                                                |                  |                                                        |                 |
| lesnieguma apskats |   | lesniedzējs                                        |                                            | Pēteris_20 Arhi                                                                  | ekts_20          |                                                        |                 |
| Saskaņošana        |   | lesniedzēja e-pasts                                |                                            | peteris20.parau                                                                  | dzins20@gmail.co | m                                                      |                 |
|                    |   | Apliecinu, ka būvju ra<br>aktualizēta, atbilst fal | aksturojošā inform<br>ktiskajai situācijai | iācija, kura netiek Apliecinu<br>apvidū.                                         |                  |                                                        |                 |
|                    |   | Esmu iepazinies ar ir<br>tiks izveidoti VZD.       | nformāciju par pieļ                        | prasījumiem, kuri Jā                                                             |                  |                                                        |                 |
|                    |   | lesnieguma adresāts                                | eguma adresāts Valsts zemes dienests BKI   |                                                                                  |                  |                                                        |                 |
|                    |   | Būvniecības ieros                                  | ūvniecības ierosinātāji                    |                                                                                  |                  |                                                        |                 |
|                    |   | Saraksts                                           | Saraksts                                   |                                                                                  |                  |                                                        |                 |
|                    |   | lesaistītā persona                                 | Personas tips                              | Nosaukums / Vārds Uzvārds                                                        | Pārs             | stāv Tālrunis                                          | E-pasts         |
|                    |   | Būvniecības<br>ierosinātājs                        | Juridiska persona                          | Mācību pašvaldība                                                                | -                | 6450000                                                | 0 dome@pasvaldi |
|                    |   | Būves                                              |                                            |                                                                                  |                  |                                                        |                 |
|                    |   | Objekta veids                                      | Būvniecības<br>veids                       | Kadastra apzīmējums / Objekta<br>identifikators / Meliorācijas<br>objekta numurs | Kadastra numurs  | Adrese                                                 |                 |
|                    |   | Ēka (cita ēka)                                     | Pārbūve                                    | 38780050060001                                                                   | 38780050060      | "Rudzīši", Sils, Susāju pag., Viļakas<br>nov., LV-4584 | 6               |
|                    |   | Ēka (cita ēka)                                     | Atjaunošana                                | 38780050060002                                                                   | 38780050060      | "Rudzīši", Sils, Susāju pag., Viļakas<br>nov., LV-4584 |                 |
|                    |   |                                                    |                                            |                                                                                  |                  |                                                        |                 |

| Kadastra numurs                                              | Adrese                                                           |                                                                                                    | Pieprasījuma veids          | Pieprasījuma statuss | Atjaunošanas<br>datums |  |
|--------------------------------------------------------------|------------------------------------------------------------------|----------------------------------------------------------------------------------------------------|-----------------------------|----------------------|------------------------|--|
| \$ 38780050060                                               | Dzīvojamā ēka, 38<br>pag., Viļakas nov.,<br>"Rudzīši", Sils, Sus | 780050060001, "Rudzīši", Sils, Susāju<br>LV-4584 šķūnis, 38780050060002,<br>sāju pag., Viļakas nov., LV-4584 | Kadastrālā uzmērīšana (VZD) | nav izveidots        | -                      |  |
| Maksājuma dati                                               |                                                                  |                                                                                                    |                             |                      |                        |  |
| Maksājuma dati<br>Rēķini                                     |                                                                  | Mācību pašvaldība<br>-                                                                                       |                             |                      |                        |  |
| Vēlos paātrinātu pakalpojur<br>cenai koeficientu divi        | na izpildi, piemērojot                                           | Nê                                                                                                    |                             |                      |                        |  |
| Pieprasījuma dati: D                                         | zīvojamā ēka/38                                                  | 780050060001                                                                                                 |                             |                      |                        |  |
| lekļaut būvi pieprasījumā?                                   |                                                                  | Jā                                                                                                    |                             |                      |                        |  |
| Apbüves laukums (kv.metri)                                   |                                                                  | 321.0                                                                                                    |                             |                      |                        |  |
| Telpu grupas skaits reģistrā                                 | icijai (skaits)                                                  | 1                                                                                                    |                             |                      |                        |  |
| Kopējais būvtilpums (kub.m<br>Kopēja platība, kurā veikti bi | ı.)<br>İvdarbi (kv.metri)                                        | 100.0<br>100.0                                                                                               |                             |                      |                        |  |
| Pieprasījuma dati: š                                         | kūnis/387800500                                                  | 060002                                                                                                    |                             |                      |                        |  |
| leklaut būvi pieprasījumā?                                   | ,                                                                | .18                                                                                                    |                             |                      |                        |  |
| Apbüves laukums (kv.metri)                                   |                                                                  | 10.0                                                                                                    |                             |                      |                        |  |
| Telpu grupas skaits reģistrā                                 | icijai (skaits)                                                  | 1                                                                                                    |                             |                      |                        |  |
| Kopējais būvtilpums (kub.m                                   | L)                                                               | 10.0                                                                                                    |                             |                      |                        |  |
| Kopēja platība, kurā veikti bi                               | ūvdarbi (kv.metri)                                               | 10.0                                                                                                    |                             |                      |                        |  |
|                                                              | -                                                                |                                                                                                    |                             |                      |                        |  |
| UZEST NUTIK                                                  | UMU VESTURE                                                      | АТРАКАĻ                                                                                                    |                             |                      |                        |  |
|                                                              |                                                                  |                                                                                                    |                             |                      |                        |  |

Šī soļa formas apakšā pieejamas ir darbības <**Dzēst**> iesnieguma dzēšanai, <**Notikumu vēsture**> esošo notikumu apskatei un <**Atpakaļ**>, lai atgrieztos pie būvniecības lietas dokumentu saraksta:

| Kopēja platība, kurā veikti būvdarbi (kv.metri) 10.0 |         |
|------------------------------------------------------|---------|
| DZĒST NOTIKUMU VĒSTURE ATPAKAĻ                       |         |
| Atpaka!                                              | Tālāk 🕨 |

Solī "Saskaņošana" tiek attēlots saraksts ar personām, ar kurām ir jāveic BKU iesnieguma saskaņošana.

| ◀ AKTUĀLIE DATI DOKUMENTI PERSONAS DOKU                                                      | ENTU SASKAŅOJUMI   TEHNISKIE NOTEIKUMI   BŪVPROJEKTS   RĒĶINI   ATZINUMI   ENERGOSERTIFIKĀTI   APTURĒŠANA | UN PĀRTRAUKUMI BŪVDARBU GAITA LIETAS PILN 🕨 |  |  |  |  |  |  |  |  |  |
|----------------------------------------------------------------------------------------------|----------------------------------------------------------------------------------------------------|---------------------------------------------|--|--|--|--|--|--|--|--|--|
| lesniegums kadastrālās uzmērīšanas ar datu reģistrāciju/aktualizāciju Kadastrā pieprasījumam |                                                                                                    |                                             |  |  |  |  |  |  |  |  |  |
| lesnieguma saturs                                                                            | Būvniecības ierosinātāji                                                                                  |                                             |  |  |  |  |  |  |  |  |  |
| Pieprasījums                                                                                 | Saraksts                                                                                                  |                                             |  |  |  |  |  |  |  |  |  |
| Pasūtījums 🖉                                                                                 | Iesaistītā persona Personas tips Nosaukums / Vārds Uzvārds Pārstāv                                        | Tālrunis E-pasts                            |  |  |  |  |  |  |  |  |  |
| lesnieguma apskats                                                                           | Būvniecības Juridiska persona Mācību pašvaldība -                                                         | 64500000 dome@pasvaldi                      |  |  |  |  |  |  |  |  |  |
| Saskaņošana                                                                                  | ierosinātājs                                                                                              |                                             |  |  |  |  |  |  |  |  |  |
|                                                                                              |                                                                                                    |                                             |  |  |  |  |  |  |  |  |  |
|                                                                                              | SASKAŅOT AR BŪVNIECĪBAS IEROSINĀTĀJU DZĒST NOTIKUMU VĒSTURE                                               |                                             |  |  |  |  |  |  |  |  |  |

Attēls. Iesnieguma solis "Saskaņošana".

Pēc BKU iesnieguma nodošanas saskaņošanai:

- 1. Lietotājs var veikt iesniegšanu atbildīgai iestādei ar pogu <**Iesniegt**>, ja ir vienīgais būvniecības ierosinātājs un/vai nav nepieciešams iesniegšanas saskaņojums no pārējiem būvniecības ierosinātājiem/pasūtītājiem;
- 2. Ja būvniecības ierosinātāji vairāki iesniegšanas saskaņošana notiek pēc tāda paša principā kā aprakstīts "Ieceres iesnieguma saskaņošana no iesaistīto personu puses".

Pēc BKU iesnieguma veidošanas uzsākās, tas tiek saglabāts un tā statuss ir "Sagatavots" un iesniegums parādās būvniecības lietas dokumentu sarakstā un iesniegto dokumentu sarakstā.

Kad iesniegumu statusā "Sagatavots":

- Lietotājs var labot vai dzēst iesniegumu;
- Lietotājs var apskatīt iesnieguma kopsavilkumu;
- Lietotājs BKU iesniegumu var nodot saskaņošanai;
- Lietotājs BKU iesniegumu var iesniegt.

Ja iesniegums veiksmīgi iesniegts, iesnieguma statusu nomaina uz "Iesniegts" un atrāda paziņojumu "Iesniegums ir veiksmīgi iesniegts.".

Gadījumā, ja nav veiksmīgi iesniegts, piemēram "Kļūda iesniedzot", jo nestrādā VZD saskarne, mēģiniet pēc laika atkārtot iesniegšanu. Ja arī tad neizdodas, vienmēr pastāv iespēja iesniegt ārpus BIS, piemēram, izmantojot VZD e-pakalpojumu "Būves, telpu grupas kadastrālā uzmērīšana ar datu reģistrāciju vai aktualizāciju Kadastrā" portālā latvija.lv.

Iesniegtu iesniegumu:

- Nevar labot;
- Nevar dzēst;
- Var skatīt kopskatu.

 $\rm P\bar{e}c$ iesnieguma iesniegšanas un VZD pieprasījuma apstrādes uzsākšanas, papildus tiks atrādītā informācija par pasūtījumu:

- Pasūtījuma numurs;
- Pasūtījuma statuss;
- Pasūtījuma statusa pēdējās atjaunošanas datums;
- Rēķinu saraksts par katru rēķinu atrāda numuru un statusu, katra rēķina numurs ir saite uz atbilstošu rēķinu lietotāja profilā "Rēķini", ja šim lietotājam ir pieejama rēķina detalizētā informācija;
- Ja pieprasījuma apstrādes laikā, kādam no objektiem ir reģistrēta apstrādes kļūda, atrāda atbilstošu paziņojumu.

Ja BKU pieteikumu VZD noraidījis, jāveido jauns BKU iesniegums, ja BKU pasūtījuma virzība aktuāla. Pārmaksāto summu par pakalpojumu VZD atgriež ārpus BIS.

Ja iesniegumam ir norādīts "Trūkst informācija", lietotājs var noteiktā laika posmā (5 dienās):

- Labot dokumenta saturu tikai pamatojumu un pielikumu datnes;
- Iesniegt labotu dokumentu atbildīgai iestādei.

Atvērtais dokuments paliek statusā "Sagatave" un 5 dienu laikā neiesniedzot dokumentu atpakaļ būvvaldē, to vairs nevarēs izdarīt — iesniegšana beigsies ar kļūdu. Lai iesniegtu izmaiņas, jāgriežas būvvaldē ar lūgumu uzlikt atpakaļ statusu "Trūkst informācija".

# 9.6.4.1 BKU iesnieguma atbildes datnes saņemšana

Lai saņemtu atbildes datni uz iesniegumu "Iesniegums kadastrālās uzmērīšanas ar datu reģistrāciju/aktualizāciju Kadastrā pieprasījumam", lietotājam ir jāautorizējas BISP.

Kad BKU iesnieguma atbildes datne ir sagatavota, lietotājam tā ir pieejama kā "BKU dokuments":

1. Atverot saiti, kas iesūtīta paziņojumā (sk. "Paziņojumi")

| Meklēt | Q 🔀 🙆 🤇                                                | 3   |  |  |  |  |  |
|--------|--------------------------------------------------------|-----|--|--|--|--|--|
|        | Paziņojumi                                             |     |  |  |  |  |  |
|        | <ul> <li>Visi paziņojumi (419)</li> </ul>              |     |  |  |  |  |  |
|        | <ul> <li>Informatīvie (338)</li> </ul>                 |     |  |  |  |  |  |
|        | <ul> <li>Atgādinājumi (15)</li> </ul>                  |     |  |  |  |  |  |
|        | Brīdinājumi (4)                                        | - 1 |  |  |  |  |  |
|        | Par pieprasījumiem (2)                                 | - 1 |  |  |  |  |  |
| ×      | Par saskaņojumiem (2)                                  |     |  |  |  |  |  |
|        | <ul> <li>Par izsniegtajiem dokumentiem (58)</li> </ul> | )   |  |  |  |  |  |

2. Saņemto dokumentu sarakstā – personai, kura atbilstošajā pieprasījumā tika norādīta kā materiālu saņēmējs. Saņemtos dokumentus var aplūkot, atverot no sadaļas "Mani dati" izvēlni "Mani pieprasījumi" un tad aktivizējot šķirkli "Saņemtie dokumenti".

| \land B | ÜVNIECĪBAS INFORMĀCIJA         | IS SISTĒMA                          |                         |                   |                                           |                      | Meklēt          |                            | Q           | 8                   | 1                   | ) @   IJ | / <u>&gt;</u> |
|---------|--------------------------------|-------------------------------------|-------------------------|-------------------|-------------------------------------------|----------------------|-----------------|----------------------------|-------------|---------------------|---------------------|----------|---------------|
| 4       |                                | S DIL NVADAS / DEL EGÊLIJMI 🚽       | EKSPI HATĀCI JAS PILNVA | RAS/DELECÊUUMI 🚽  | SANEMTIE DOKUMENTI 13                     | IESNIECTIE DOKIIMENT |                 | יז אווווז או 🚽 🕴 אווווז פו |             | I ÎCUMI AR RÛVKOMER | IZVĒIĒTAIS profils: |          |               |
|         | MANA INFORMACIJA - BOVNIECIDAS | S FILM VANUES DELEGESOMI            | EKSFEGATACIJAS FILAVA   | RAS/DECEQEJONI    | SANCHITE BOKOMENTI                        | ILSHIEOTIE DOKOMENT  |                 | 13130MI - VISI NEI         | UNI   DANDA | LICOMI AN BOAKOMEN  | SANTIEM             |          |               |
|         | SAŅEMTIE DOKUMENTI             |                                     |                         |                   |                                           |                      |                 |                            |             |                     |                     |          |               |
|         | Reģistrs                       |                                     |                         | Büvnlecība        |                                           |                      |                 | Statuss                    |             |                     |                     |          |               |
|         | Saņemšanas datuma periods      |                                     |                         | Atlasīt arhivētus | dokumentus                                |                      |                 |                            |             |                     |                     |          |               |
|         |                                |                                     |                         | Ne                |                                           |                      | X V             |                            |             | Tree                | nir urwitr          |          |               |
|         |                                |                                     |                         |                   |                                           |                      |                 |                            |             | NOT                 |                     |          |               |
|         | Nr                             | Dokumenta nosaukum                  | S                       |                   | <ul> <li>Saņemšanas<br/>datums</li> </ul> | Statuss              | Lēmuma<br>datne | Saistītais<br>dokuments    |             |                     |                     |          |               |
|         | BIS-BV-19.9-2024-3960          | Atzinums par būves pārt             | baudi                   |                   | 06.09.2024                                | Apstiprināts         | -               | -                          | -           |                     |                     |          |               |
|         | BIS-BV-19.9-2024-1195          | Atzinums par būves pārt             | baudi                   |                   | 22.03.2024                                | Apstiprināts         | *               | -                          | -           |                     |                     |          |               |
|         | BIS-BV-2.1-2023-9443           | Paskaidrojuma raksts ēk             | kai (lēmums)            |                   | 02.10.2023                                | Apstiprināts         | -               | �                          | -           |                     |                     |          |               |
|         | BIS-BK-2.11-2023-1388          | Lēmums par ikgadējās ir<br>reģistrā | nformācijas iekļaušar   | u büvkomersantu   | 20.07.2023                                | Apstiprināts         | *               | æ                          | -           |                     |                     |          |               |

- $Att\bar{e}ls.$  Saņemtie dokumenti
- 3. Būvniecības lietu dokumentu sarakstā personām, kurām ir pieeja šīs būvniecības lietas dokumentu sarakstam:

Lietotājs var apskatīt dokumenta datus un lejupielādēt pievienotās datnes.

Lietotājs nevar rediģēt vai dzēst dokumentu.

| BIS-BL-143335-2357 · Büvdarbi · Tukuma novada büvvalde · Vienkāršota :                          | atjaunošana · 24.03.2020 10:32 · <u>Notikumu vēsture</u> · |                                  |                             |                                      | 2                      |
|-------------------------------------------------------------------------------------------------|------------------------------------------------------------|----------------------------------|-----------------------------|--------------------------------------|------------------------|
| ◀ AKTUĀLIE DATI DOKUMENTI PERSONAS DOKUMENTU SASKAŅO.                                           | UMI TEHNISKIE NOTEIKUMI BŪVPROJEKTS                        | RĒĶINI ATZINUMI ENERGOSERTIFIKĀT | I APTURĒŠANA UN PĀRTRAUKUMI | BŪVDARBU GAITA LIET                  | AS PILNVARAS/DELEÇĒJ 🕨 |
|                                                                                                 |                                                            |                                  |                             |                                      |                        |
| Dokumenta nosaukums                                                                             | Dokumenta numurs 🕕                                         | ~                                | Dokumenta datums            |                                      |                        |
| Organizācija                                                                                    |                                                            | <u> </u>                         |                             |                                      |                        |
|                                                                                                 |                                                            |                                  |                             |                                      |                        |
|                                                                                                 |                                                            |                                  |                             | NOTĪRĪT                              | MEKLÊT                 |
| JAUNS DUKUMENIS                                                                                 |                                                            |                                  |                             |                                      |                        |
| Dokumenta nosaukums                                                                             | Organizācija                                               | Dokumenta numurs                 | Statuss                     | <ul> <li>Dokumenta datums</li> </ul> | Datne                  |
| Būves kadastrālās uzmērīšanas dokuments                                                         | -                                                          | BIS-BV-60.5-2024-2725            | Saņemts 🛈                   | 25.09.2023                           | -                      |
| lesniegums kadastrālās uzmērīšanas ar datu reģistrāciju/aktualizāciju<br>Kadastrā pieprasījumam | Valsts zemes dienests BKI                                  | 86                               | Izskatīts 🛈                 | 10.01.2023                           | -                      |
|                                                                                                 |                                                            |                                  |                             |                                      |                        |
| Büvdarbu uzsäkšanas nosacījumu izpildes iesniegums                                              | Tukuma novada büvvalde                                     | BIS-BV-2022-4585                 | Apstiprināts 🕕              | 31.03.2022                           | -                      |

Attēls. BKU dokuments Būvniecības lietas dokumentu sarakstā.

Lietotājs var pievienot dokumentu "BKU dokuments" kā saiti, veidojot apliecinājumu par būves gatavību ekspluatācijai (sk. Apliecinājuma par ēkas vai tās daļas gatavību ekspluatācijai) vai būvdarbu pabeigšanu ar atzīmi (sk. "Būvdarbu pabeigšana ar atzīmi paskaidrojuma rakstā vai apliecinājuma kartē") sadaļā "Kadastrālās uzmērīšanas lieta".

Sistēma sinhronizējot "Apliecinājums par būves vai tās daļas gatavību ekspluatācijai" vai "Būvdarbu pabeigšana ar atzīmi paskaidrojuma rakstā vai apliecinājuma kartē", sinhronizē arī saistītos "BKU dokumentus" kā atsevišķus dokumentus ar veidu "BKU dokuments".

# 9.6.5 Jauns iesniegums būvniecības ierosinātāja maiņai

BISP autorizējies lietotājs no galvenās izvēlnes izvēlas "**Reģistrēt jaunu**" un no izkrītošās izvēlnes norāda "**Jauns iesniegums būvniecības ierosinātāja maiņai**":

| BŪVNIECĪBAS INFORMĀCIJAS SISTĒMA                                                                                                 |                                                      | Meklēt            | Q (8)                          | ๎๎๎ (2) (2) (2) (2)            | O LV XK              |
|----------------------------------------------------------------------------------------------------|------------------------------------------------------|-------------------|--------------------------------|--------------------------------|----------------------|
|                                                                                                    |                                                      |                   |                                | Izvēlētais profils: Pēt        | eris_20 Arhitekts_20 |
| REĢISTRĒT JAUNU 🚽 BŪVNIECĪBAS LIETAS 🛛 PILNVARAS / DELEĢĒJUMI 🗕 IZVĒ                                                             | LĒTĀS 0   IEROSINĀTĀJA 0   PILNVARU 1   DALĪBNIEKA 1 | ĪPAŠNIEKA O       | PIEKĻUVES O   TN BEZ LIETĀM 13 | PIEKĻUVES PIEPRASĪJUMI         | PIEKĻUVES LĒMUMI     |
| Jauna bůvniechba<br>Reģistřt věsturisku jůvniechbu<br>Jauns jesniegums parbůves<br>neesibu<br>Mácíbu bůvvalde - Párbůve 17.01.20 | 123 14:39 - <u>Notikumu věsture</u> -                |                   |                                |                                |                      |
| Jauns iesniegums būvniecības<br>ierosinātāja maiņai                                                                              | ) TEHNISKIE NOTEIKUMI BŪVPROJEKTS RĒĶINI ATZINUMI    | ENERGOSERTIFIKÄTI | APTURĒŠANA UN PĀRTRAUKUMI B    | IŪVDARBU GAITA   LIETAS PILN ( | VAIRĀK 🚍             |
| Meklēšana     Dokumenta nosaukums     Organizācija                                                                               | Dokumenta numurs 🛈                                   | C                 | kumenta datums 💼 🗕 –           |                                | <u>a</u>             |

Attēls. Jauna iesnieguma būvniecības ierosinātāja maiņai uzsākšana.

Solis "**Būvniecības lieta**" – lietotājs teksta ievades laukā "**Būvniecības lietas numurs**" ievada sev interesējošās būvniecības lietas numuru un izvēlas darbību  $\langle$ **Meklēt** $\rangle$ , lai sameklētu starp sistēmā aktīvajām būvniecības lietām atbilstošo lietu.

| • | REĢISTRĒT JAUNU 🗸 🛛 BŪVNIECĪBAS LIETAS 📔 PILNVARAS / DELEĢĒJUMI 🗸 | - IZVĒLĒTĀS 0   TEROSIMĀTĀJA 0   PILNVARU 15   DALĪBNIEKA 21   ĪPAŠNIEKA 0   PIEKĻUVES 0   TN BEZ LIETĀM 2   PIEKĻUVES PIEPRASĪJUMI   PIEKĻUVES LĒMUMI |
|---|-------------------------------------------------------------------|----------------------------------------------------------------------------------------------------|
|   | lesniegums būvniecības ierosinātāja maiņai                        | Objekts                                                                                                    |
|   | Bûvniecības lieta                                                 | Brwiechas liefas numurs ①<br>363819-27782                                                                                                    |

Attēls. Iesniegums ierosinātāja maiņai - lietas izvēle.

Aktīvo būvniecības lietu kopu veido lietas, kas:

• Būvniecības lietai Būvvalde jau ir piešķīrusi numuru. Būvniecības lietas stadija - vismaz "Iecere";

- Nav atzīmēta kā "Izbeigta";
- Nav pabeigta (vēl nav stadijā "**Ekspluatācijā**").

Ja lieta netiek atrasta, tad tiek parādīts kļūdas paziņojums: "Starp aktīvām būvniecības lietām nav atrasta būvniecības lieta ar Jūsu norādīto numuru!"

Ja lieta tiek atrasta, tad lietotājam tiek atspoguļoti dati par atrasto lietu:

- Lietas numurs;
- Lietas nosaukums;
- Objekta adrese;
- Atbildīgās iestādes nosaukums.

#### IESNIEGUMS IEROSINĀTĀJA MAIŅAI

IESNIEGUMA SATURS Būvniecības lieta

| OBJEKTS                                           |  |
|---------------------------------------------------|--|
| Būvniecības lietas numurs 🕕<br>BIS-BL-376152-2335 |  |
| MEKLET                                            |  |
| Būvniecības lietas numurs                         |  |
| BIS-BL-376152-2335                                |  |
| Nosaukums                                         |  |
| Lauku māja 'Bisenieki'                            |  |
| Adrese                                            |  |
| Muižas iela 1A, Ādaži, Ādažu nov., LV-2164        |  |
| Atbildīgās iestādes nosaukums                     |  |
| ĀDAŽU novada būvvalde (40900034803)               |  |
|                                                   |  |
|                                                   |  |
|                                                   |  |

#### Attēls. Būvniecības lietas atspoguļošana

Solis "**Būvniecības ierosinātāju maiņa**" – sarakstā atspoguļo esošos būvniecības ierosinātājus. Tos var dzēst no saraksta un pievienot jaunas fiziskas vai juridiskas personas, atbilstoši esošajai funkcionalitātei.

#### IESNIEGUMS BŪVNIECĪBAS IEROSINĀTĀJA MAIŅAI

| IESNIEGUMA SATURS<br>Būvniecības lieta<br>Būvniecības ierosinātāju maiņa<br>Pieprasījuma dati<br>Iesnieguma apskats | UUNO BŪVNIECĪBAS IEROSINĀTĀJU SARAKSTS<br>) Juridiska persona<br>Pievienut sanakstan |                              |           |                           |         |  |
|----------------------------------------------------------------------------------------------------|--------------------------------------------------------------------------------------|------------------------------|-----------|---------------------------|---------|--|
|                                                                                                    | SARAKSTS                                                                             |                              |           |                           |         |  |
|                                                                                                    | Nosaukums / Vārds Uzvārds                                                            | Personas kods/reģ.<br>numurs | Tālrunis* | E-pasts* (1)              |         |  |
|                                                                                                    | Andris Paraudziņš                                                                    |                              | 12345678  | info@andrisparaudzins.com | ۵       |  |
|                                                                                                    |                                                                                      |                              |           |                           |         |  |
|                                                                                                    | <ul> <li>Atpakaļ</li> </ul>                                                          |                              |           |                           | Tālāk 🕨 |  |
|                                                                                                    |                                                                                      |                              |           |                           |         |  |

Attēls. Būvniecības ierosinātāju maiņa

Solis "**Pieprasījuma dati**" – brīvas formas obligāti aizpildāms ievades lauks pieprasījuma pamatojuma ievadei. Ar iespēju pievienot pamatojošos dokumentus pielikumā.

Solis "**Iesnieguma apskats**" – solī jāveic iesniegumā norādīto datu pārskatīšana, lai pārliecinātos par to korektumu. Pieejamās darbības:

- <Iesniegts> iesniegums tiks iesniegts izskatīšanai un vairs nebūs labojams;
- <Labot> darbība atver iesniegumu labošanā;
- <br/>  ${\bf darbība}$ izdzēš iesnieguma sagatavi;
- $\bullet~<\!\!Notikumu~v \bar{e} sture\!\!>$  darbība atver apskatei ar iesniegumu saistītos vēstures ierakstus.

#### IESNIEGUMS BŪVNIECĪBAS IEROSINĀTĀJA MAIŅAI

IESNIEGUMA SATURS Būvniecības lieta Būvniecības ierosinātāju maiņa Pieprasījuma dati lesnieguma apskats

| PAMATUJUMS            |  |
|-----------------------|--|
| Pamatojums*           |  |
|                       |  |
| Datnes                |  |
| ↑ PIEVIENOT DOKUMENTU |  |
|                       |  |
|                       |  |
| 4 Atradial            |  |

Tālāk ►

Attēls. Pamatojuma norādīšana

#### IESNIEGUMS BŪVNIECĪBAS IEROSINĀTĀJA MAIŅAI

**IESNIEGUMA SATURS** 

Būvniecības lieta

Pieprasījuma dati

lesnieguma apskats

IESNIEGUMS IEROSINĀTĀJA MAIŅAI lesnieguma numurs 25053 Būvniecības ierosinātāju maiņa  $\checkmark$ lesnieguma statuss Sagatave 🕕 lesnieguma iesniegšanas datums lesniedzējs Iesniedzēja e-pasts Andris Paraudzinš info@andrisparaudzins.com BŪVNIECĪBAS LIETA Būvniecības lietas numurs BIS-BL-376152-2335 Nosaukums Lauku māja 'Bisenieki' Muižas iela 1A, Ādaži, Ādažu nov., LV-2164 Adrese ĀDAŽU novada būvvalde (40900034803) Atbildīgās iestādes nosaukums BŪVNIECĪBAS IEROSINĀTĀJI Nosaukums / Vārds Uzvārds Tālrunis E-pasts 🕕 Andris Paraudziņš 12345678 info@andrisparaudzins.com PAMATOJUMS Pamatojums Testa pamatojums Datnes AR-1-02.pdf ATBILDE (1) Atbildi uz iesniegumu vēlos saņemt Publiskajā portālā Citi veidi

Attēls Iesnieguma būvniecības ierosinātāja maiņai apskate

DZËST

LABOT

NOTIKUMU VËSTURE

# 10 Nodošana ekspluatācijā

# 10.1 Būvdarbu pabeigšana

Būvdarbu pabeigšana ir elektronisks pakalpojums, kurš nodrošina iespēju BISP ierosināt būvdarbu pabeigšanu, aizpildot dokumentu **"Apliecinājums par ēkas vai tās daļas gatavību ekspluatācijai vai ēkas nojaukšanu**", lai uzsāktu būves pieņemšanas ekspluatācijā procesu. Būvniecības ierosinātājs BISP saņems pretī no būvvaldes "Aktu par būves vai tās daļas pieņemšanu ekspluatācijā" vai citu būvvaldes lēmumu.

Lai būvi nodotu ekspluatācijā, ir jāsagatavo un jāiesniedz apliecinājums par būves gatavību ekspluatācijai. Būvniecības ierosinātājs BISP var ierosināt būvdarbu pabeigšanu, aizpildot elektroniskos iesniegumus:

- Apliecinājums par ēkas vai tās daļas gatavību ekspluatācijai;
- Apliecinājums par inženierbūves vai tās daļas gatavību ekspluatācijai;
- Būvdarbu pabeigšana ar atzīmi paskaidrojuma rakstā vai apliecinājuma kartē.
- Pakalpojumi pieejami BISP pēc autorizēšanās būvniecības darba vietā pie būvniecības lietas, kas ir stadijā "Būvdarbi".

Dokumentu var izveidot lietotājs, kuram izpildās viens no nosacījumiem:

- darbojas savā fiziskas personas profilā un ir būvniecības ierosinātājs;
- darbojas savā fiziskas personas profilā un ir būvniecības ierosinātāja pilnvarotā persona ar tiesībām "pārstāvēt personu" un/vai "sagatavot šī veida iesniegumu";
- darbojas juridiskas personas profilā, kura ir būvniecības ierosinātājs, un ir paraksttiesīga persona;
- darbojas juridiskas personas profilā, kura ir būvniecības ierosinātājs, un viņam ir aktīvs deleģējums ar tiesībām "sagatavot šī veida iesniegumu";
- darbojas juridiskas personas profilā un šai juridiskajai personai ir būvniecības ierosinātāja pilnvarojums ar tiesībām "pārstāvēt personu" un/vai "sagatavot šī veida iesniegumu", un lietotājam ir aktīvs deleģējums ar tiesībām "sagatavot iesniegumu".

Ja esi iecerējis uzbūvēt mazēku (piemēram, novietot savā zemes gabalā rūpnieciski izgatavotu dārza mazēku vai garāžu, uzbūvēt malkas šķūnīti) un ir nepieciešams pirmsreģisrtēt būvi un pabeigt būvdarbus lietā, kas ir stadijā BŪVDARBI, tad **lasīt vairāk ...** 

# 10.2 Apliecinājums par ēkas vai tās daļas gatavību ekspluatācijai

Pakalpojums pieejams pēc autorizēšanās BISP būvniecības darba vietā, būvniecības lietas sadaļā "**Dokumenti**", nospiežot pogu <**Jauns dokuments**>

| BIS-BL-383526-7535 · Bûvdarbi) · LIEPÄJAS PILSĒTAS BÛVVALDE - Jauna būvniecība · 14.02.2025 10.52 · <u>Notikumu vēsture</u> · ¥ |                                                              |                                      |                                                                            |               |                                                 |                                                |          |  |
|----------------------------------------------------------------------------------------------------|--------------------------------------------------------------|--------------------------------------|----------------------------------------------------------------------------|---------------|-------------------------------------------------|------------------------------------------------|----------|--|
| AKTUĀLIE DATI DOKUMENTI PERSONAS D                                                                                              | OKUMENTU SASKAŅOJUMI 🕴 TI                                    | EHNISKIE NOTEIKUMI BŪVPROJEKTS RĒĶIN | I ATZINUMI ENER                                                            | GOSERTIFIKĀTI | APTURĒŠANA UN PĀRTRAUKUMI                       | BŪVDARBU GAITA                                 | VAIRĀK 🚍 |  |
| ▶ Meklēšana                                                                                                    |                                                              |                                      |                                                                            |               |                                                 |                                                |          |  |
| Dokumenta nosaukums                                                                                                    |                                                              | Dokumenta numurs 🛈                   |                                                                            | Ð             | Dokumenta datums<br>03.02.2025                  | — 24.02.2025                                   | 台        |  |
| Organizācija                                                                                                    |                                                              |                                      |                                                                            |               |                                                 |                                                |          |  |
|                                                                                                    |                                                              |                                      |                                                                            |               |                                                 | NOTĪRĪT                                        | MEKLĒT   |  |
| JAUNS DOKUMENTS                                                                                                    |                                                              |                                      |                                                                            |               |                                                 |                                                |          |  |
|                                                                                                    |                                                              |                                      |                                                                            |               |                                                 |                                                |          |  |
| Dokumenta nosaukums                                                                                                    | Organizācija                                                 |                                      | Dokumenta numurs                                                           | 5             | Statuss                                         | ▼ Dokumenta datums                             | Datne    |  |
| Dokumenta nosaukums Būvniecības iesniegums ēkai                                                                                 | Organizācija<br>LIEPĀJAS PILSĒTAS BŪ                         | WALDE                                | Dokumenta numura<br>BIS-BV-1.1-2025-46                                     | 5             | Statuss Akceptēts 🛈                             | Dokumenta datums 14.02.2025                    | Datne    |  |
| Dokumenta nosaukums<br>Būvniecības iesniegums ēkai<br>Būvatļauja (ēkām)                                                         | Organizācija<br>LIEPĀJAS PILSĒTAS BŪ<br>LIEPĀJAS PILSĒTAS BŪ | VVALDE VVALDE                        | Dokumenta numurs           BIS-BV-1.1-2025-46           BIS-BV-4.1-2025-41 | 8             | Statuss       Akceptēts ①       BUN izpildīti ① | Dokumenta datums     14.02.2025     14.02.2025 | Datne    |  |

Attēls. Uzsākt veidot dokumentu "Apliecinājums par ēkas vai tās daļas gatavību ekspluatācijai vai ēkas nojaukšanu".

No dokumentu saraksta jāizvēlas dokumenta veids "Apliecinājums par ēkas vai tās daļas gatavību ekspluatācijai vai ēkas nojaukšanu", kurš ir pieejams, ja lieta ir izveidota uz ieceres "Būvniecības iesniegums ēkai" pamata vai lietā ir izsniegta "Būvatļauja ēkai".

Uzsākot veidot dokumentu Apliecinājums par ēkas vai tās daļas gatavību ekspluatācijai vai ēkas nojaukšanu, secīgi jāaizpilda pieteikuma soļi:

| AKTUĀLIE DATI DOKUMENTI PERSONAS DOKUMENTU SAS                                                                                                    | AŅOJUMI TEHNISKIE NOTEIKUMI BŪVPROJEKTS RĒĶINI                                            | ATZINUMI   ENERGOSERTIFIKĀTI   APTURĒŠANA UN PĀRTRAUKUMI | BŪVDARBU GAITA | VAIRĀK 🚍 |  |  |  |  |
|----------------------------------------------------------------------------------------------------|-------------------------------------------------------------------------------------------|----------------------------------------------------------|----------------|----------|--|--|--|--|
| Apliecinājums par ēkas vai tās daļas gatavību ekspluatācijai vai ēkas nojaukšanu                                                                                                    |                                                                                           |                                                          |                |          |  |  |  |  |
| lesnieguma saturs<br>lesniegums<br>Būvniecības ierosinātāji<br>Ziņas par būvniecības objektu<br>Ziņas par zemi<br>Būvniecības dalībnieki<br>Ziņas par būvniecību<br>Atliktie hovdarbi | Iesniegums     Büvniecības lieta     BI       Dūpiekta nosaukums     Ja       Būvatļauja* | S-BL-383523-7534<br>una būvniecība (ēdnīca - 1211)<br>*  |                |          |  |  |  |  |
| Atkritumu apsaimniekošana<br>Dokumentu saraksts<br>Iesnieguma apskats<br>Saskaņošana                                                                                                  |                                                                                           |                                                          |                | Tālāk ►  |  |  |  |  |

Attēls. Dokumenta "Apliecinājums par ēkas vai tās daļas gatavību ekspluatācijai vai ēkas nojaukšanu" aizpildāmie soli.

# 10.2.1 Apliecinājuma iesnieguma dati

Pieteikuma pirmajā solī "Iesniegums" informatīvi tiek atrādīts būvniecības lietas numurs un objekta nosaukums. Lietotājam no izvēles saraksta ir jānorāda dokumentu "Būvatļauja", uz kā pamata vēlas iesniegt "Apliecinājumu par ēkas vai tās daļas gatavību ekspluatācijai vai ēkas nojaukšanu". Pēc noklusējuma tiek automātiski norādīta būvatļauja no būvniecības lietas, kuras statuss ir "BUN izpildīti".

Pieteikuma pirmajā solī "Iesniegums" informatīvi tiek atrādīts būvniecības lietas numurs un objekta nosaukums. Lietotājam no izvēles saraksta ir jānorāda dokumentu "**Būvatļauja**", uz kā pamata vēlas iesniegt "Apliecinājumu par ēkas vai tās daļas gatavību ekspluatācijai". Pēc noklusējuma tiek automātiski norādīta būvatļauja no būvniecības lietas, kuras statuss ir "BUN izpildīti".

Lietotājam ir pieejama pazīme "**Ar šo iesniegumu tiks mainīti būves dati**", kura pēc noklusējuma nav atzīmēta. Ja pazīme ir atzīmēta, lietotājam ir iespēja solī "**Ziņas par būvniecības objektu**" mainīt būvniecības objekta raksturlielumus.

| AKTUĀLIE DATI DOKUMENTI PERSONAS DOKUMENTU SAS                                   | KAŅOJUMI   TEHNISKIE NOTEIKUMI   BŪVPROJEKTS   RĒĶINI              | ATZINUMI ENERGOSERTIFIKĀTI APTURĒŠANA UN PĀRTRAUKUM | I BŪVDARBU GAITA | VAIRĀK 🚍 |  |  |  |  |  |
|----------------------------------------------------------------------------------|--------------------------------------------------------------------|-----------------------------------------------------|------------------|----------|--|--|--|--|--|
| Apliecinājums par ēkas vai tās daļas gatavību ekspluatācijai vai ēkas nojaukšanu |                                                                    |                                                     |                  |          |  |  |  |  |  |
| lesnieguma saturs                                                                | lesniegums                                                         |                                                     |                  |          |  |  |  |  |  |
| lesniegums                                                                       | Būvniecības lieta                                                  | BIS-BL-383523-7534                                  |                  |          |  |  |  |  |  |
| Būvniecības ierosinātāji                                                         | Objekta nosaukums                                                  | Jauna būvniecība (ēdnīca - 1211)                    |                  |          |  |  |  |  |  |
| Ziņas par būvniecības objektu                                                    |                                                                    |                                                     |                  |          |  |  |  |  |  |
| Ziņas par zemi                                                                   | Būvatļauja*<br>14.02.2025 - BIS-BV-4.1-2025-40 - Būvatļauja (ēkām) | Х т                                                 |                  |          |  |  |  |  |  |
| Būvniecības dalībnieki                                                           |                                                                    |                                                     |                  |          |  |  |  |  |  |
| Ziņas par būvniecību                                                             | Ar šo iesniegumu tiks mainīti būves dati                           |                                                     |                  |          |  |  |  |  |  |
| Atliktie būvdarbi                                                                |                                                                    |                                                     |                  |          |  |  |  |  |  |
| Atkritumu apsaimniekošana                                                        |                                                                    |                                                     |                  | Tālāk ►  |  |  |  |  |  |
| Dokumentu saraksts                                                               |                                                                    |                                                     |                  |          |  |  |  |  |  |
| lesnieguma apskats                                                               |                                                                    |                                                     |                  |          |  |  |  |  |  |
| Saskaņošana                                                                      |                                                                    |                                                     |                  |          |  |  |  |  |  |

Attēls. Iesnieguma pirmais solis.

Iesnieguma aizpildīšanu turpina, nospiežot pogu <**Tālāk**>.

#### 10.2.2 Būvniecības ierosinātāji

Pieteikuma otrajā solī **"Būvniecības ierosinātāji"** informatīvi tiek atrādīti būvniecības ierosinātājs (vai ierosinātāji) un to kontaktinformācija

Lai pārietu uz nākamo soli – nospiež pogu "Tālāk".

#### 10.2.3 Ziņas par būvniecības kārtām

Solis "Kārtas nodošana" ir pieejams tikai tad, ja būvniecība noris kārtās. Solī no izvēlnes "Ar šo iesniegumu ekspluatācijā tiks nodota" jāizvēlas kārta, kura ir uzsākta un tiks nodota ekspluatācijā ar šo iesniegumu:

| Dokumenta sagatave saglabāta iesniegto dokumentu sadaļā X |                                          |                 |                                                            |          |  |  |  |
|-----------------------------------------------------------|------------------------------------------|-----------------|------------------------------------------------------------|----------|--|--|--|
| AKTUĀLIE DATI DOKUMENTI PERSONAS DOKUMENTU SAS            | KAŅOJUMI TEHNISKIE NOTEIKUMI BŪVPROJEKTS | RĒĶINI ATZINUMI | ENERGOSERTIFIKĀTI APTURĒŠANA UN PĀRTRAUKUMI BŪVDARBU GAITA | VAIRĀK 🚍 |  |  |  |
| Apliecinājums par ēkas vai tās daļas gatavīb              | u ekspluatācijai vai ēkas nojaukšanu     |                 |                                                            |          |  |  |  |
| lesnieguma saturs                                         | Būvniecības ierosinātāji                 |                 |                                                            |          |  |  |  |
| lesniegums                                                | Nosaukums / Vārds Uzvārds                | Tālrunis        | E-pasts 🕕                                                  |          |  |  |  |
| Zinas par būvniecības obiektu ····                        | Students20 lerosinātājs20                | 23456784        | students20@gmail.com                                       |          |  |  |  |
| Ziņas par zemi                                            |                                          |                 |                                                            |          |  |  |  |
| VZD pieprasījumi                                          | <ul> <li>Atpakal</li> </ul>              |                 |                                                            | Tālāk 🕨  |  |  |  |
| VVDZ pieprasījumi                                         |                                          |                 |                                                            |          |  |  |  |
| Būvniecības dalībnieki <                                  |                                          |                 |                                                            |          |  |  |  |
| Ziņas par būvniecību                                      |                                          |                 |                                                            |          |  |  |  |
| Atliktie büvdarbi                                         |                                          |                 |                                                            |          |  |  |  |
| Atkritumu apsaimniekošana                                 |                                          |                 |                                                            |          |  |  |  |
| Dokumentu saraksts                                        |                                          |                 |                                                            |          |  |  |  |
| lesnieguma apskats                                        |                                          |                 |                                                            |          |  |  |  |

Attēls. Iesnieguma "Apliecinājums par ēkas vai tās daļas gatavību ekspluatācijai vai ēkas nojaukšanu" solis Būvniecības ierosinātāji.

Būvniecības lietā, kas tiek realizēta vairākās kārtās un atrodas stadijā "Būvdarbi", iesniegumā ir solis "**Kārtas nodošana**", kurā lietotājam tiek atspoguļots ekspluatācijā esošo un ekspluatācijā nododamo kārtu saraksts, par katru no tām atspoguļojot:

- Kārtas numurs kārtas secības numurs;
- Kārtas nosaukums kārtas nosaukums;
- Kārtas objekti kārtā iekļautie būvniecības objekti;
- Statuss kārtas statuss. Iespējamie statusi:
  - Ekspluatācijā kārta jau ir nodota ekspluatācijā;
  - Tiks nodota ekspluatācijā ar šo iesniegumu lietotājs vēlas nodot kārtu ekspluatācijā ar šī dokumenta iesniegšanu.

No izkrītošās izvēlnes "Ar šo iesniegumu ekspluatācijā tiks nodota" jāizvēlas kārta, kura ir uzsākta un tiks

| ◀ AKTUĀLIE DATI DOKUMENTI PE   | RSONAS DOKUMENTU SASKAŅOJUMI TEH | NISKIE NOTEIKUMI BŪVPROJE | (TS RĒĶĪNI ATZINUMI | ENERGOSERTIFIKĀTI | APTURĒŠANA U |
|--------------------------------|----------------------------------|---------------------------|---------------------|-------------------|--------------|
| Apliecinājums par ēkas vai tās | daļas gatavību ekspluatācijai    |                           |                     |                   |              |
| lesnieguma saturs              | Būvniecības kārtas               |                           |                     |                   |              |
| lesniegums                     | Ar šo iesniegumu ekspluatācij    | ā tiks nodota*            |                     |                   |              |
| Būvniecības ierosinātāji       |                                  |                           |                     |                   |              |
| Kārtas nodošana                |                                  | *                         |                     |                   |              |
| Ziņas par būvniecības objektu  | Otra karta - Sķuņa atjauno       | isana                     |                     |                   |              |
| Ziņas par zemi                 | Saraksts                         |                           |                     |                   |              |
| Ziņas par būvniecību           | Kārtas numurs                    | Kārtas nosaukums          | Kārtas objekti      |                   | Status       |
| Atliktie būvdarbi              | Pirmā kārta                      | Mājas būvniecība          | -                   |                   | Eksplua      |
| Atkritumu apsaimniekošana      |                                  | ,                         |                     |                   |              |
| Dokumentu saraksts             |                                  |                           |                     |                   |              |
| lesnieguma apskats             | <ul> <li>Atpakaļ</li> </ul>      |                           |                     |                   |              |
| Saskaņošana                    |                                  |                           |                     |                   |              |

nodota ekspluatācijā ar šo iesniegumu.

Lietotājam ir pieejams ekspluatācijā nododamo kārtu pievienošanas bloks, kurš sastāv no:

- obligāti aizpildāma izvēles lauka "Ar šo apliecinājumu ekspluatācijā tiks nodota", kurā ir izvēle no vienkāršotās būvniecības lietā uzsākto būvniecības kārtu saraksta;
- darbība <Pievienot sarakstam>, kuru nospiežot izvēlētā kārta tiek pievienota ekspluatācijā esošo un ekspluatācijā nododamo kārtu sarakstam, ar uzstādītu statusu "Tiks nodota ekspluatācijā ar šo iesniegumu".

Kad lietotājs norādījis visas ekspluatācijai nododamās kārtas, tad pēc iesnieguma secīgās ievades darbības  $\langle \mathbf{T\bar{a}l\bar{a}k} \rangle$  nospiešanas, sistēma veic pārbaudi, vai kaut viena kārta ir norādīta kā nododama ekspluatācijā. Ja nav tad tiek parādīts atbilstošs kļūdas ziņojums: "Ja būvniecība norit vairākās kārtās, tad objektu nodošana ekspluatācija norit atbilstoši kārtu iedalījumam. Lūdzu, norādiet kaut vienu ekspluatācijā nododamu kārtu!".

Būvdarbu pabeigšanas atzīmes dokumenta solis "**Ziņas par būvniecības objektu**" tiek aizpildīts automātiski ar būvobjektiem, kas iekļauti kārtās, kuras tiek nodotas ekspluatācijā ar šo iesniegumu:

- ja ekspluatācijā nododamajās kārtās pārklājas būvobjekti (piemēram, 1. Kārtā un 2. Kārtā ir norādīta viena un tā pati būve), tad apliecinājuma solī "Ziņas par būvniecības objektu" būve tiek atspoguļota tikai vienu reizi;
- lietotājs būves tehniskos datus ievada vienu reizi, neatkarīgi no ekspluatācijā nododamo kārtu skaita, kurās norādīts viens un tas pats būvobjekts.

| Būvniecības kārtas                                     |                                    |                |  |                                                          |   |
|--------------------------------------------------------|------------------------------------|----------------|--|----------------------------------------------------------|---|
| Ar šo iesniegumu ekspluatācijā<br>Otrā kārta - Kapliča | ā tiks nodota*                     | Χ Ψ            |  |                                                          |   |
| PIEVIENOT SARAKSTAM                                    |                                    |                |  |                                                          |   |
| Saraksts                                               |                                    |                |  |                                                          |   |
|                                                        |                                    |                |  |                                                          |   |
| Kārtas numurs                                          | Kārtas nosaukums                   | Kārtas objekti |  | Statuss                                                  |   |
| Kārtas numurs<br>▶ Pirmā kārta                         | <b>Kārtas nosaukums</b><br>Baznīca | Kārtas objekti |  | Statuss<br>Tiks nodota ekspluatācijā ar šo<br>iesniegumu | Û |
| Kārtas numurs<br>▶ Pirmā kārta                         | <b>Kārtas nosaukums</b><br>Baznīca | Kārtas objekti |  | Statuss<br>Tiks nodota ekspluatācijā ar šo<br>iesniegumu | Û |

Attēls. Iesnieguma solis "Kārtas nodošana".

Lai pārietu uz nākamo soli – nospiež pogu "Tālāk".

# 10.2.4 Ziņas par būvniecības objektu

| AKTUĀLIE DATI DOKUMENTI PERSONAS DOKUMENTU SASK                                  | AŅOJUMI TEHNISKIE M | ІОТЕІКИМІ ВЙ\       | IPROJEKTS RĒĶINI ATZINUMI             | ENERGOSERTIFIK | ĪTI APTURĒŠANA UN PĀRTRAUKUMI       | BŪVDARBU GAITA  |    | VAIRĀK 🚍 |  |
|----------------------------------------------------------------------------------|---------------------|---------------------|---------------------------------------|----------------|-------------------------------------|-----------------|----|----------|--|
| Apliecinājums par ēkas vai tās daļas gatavību ekspluatācijai vai ēkas nojaukšanu |                     |                     |                                       |                |                                     |                 |    |          |  |
| lesnieguma saturs                                                                | Ziņas par būvnie    | cības objektu       |                                       |                |                                     |                 |    |          |  |
| lesniegums 🗸                                                                     | Objekta veids       | Büyniecības         | Kadastra anzīmējums / Objekta         | Kadastra       | Adrese                              | lr.             |    |          |  |
| Būvniecības ierosinātāji 📀                                                       | objenta rendo       | veids               | identifikators / Meliorācijas objekta | numurs         | Autos                               | pirmsreģistrēta |    |          |  |
| Ziņas par būvniecības objektu 🥏                                                  |                     |                     | numurs                                |                |                                     |                 |    |          |  |
| Ziņas par zemi 📀                                                                 | 🗹 Ēka (cita ēka)    | Jauna<br>büvniecība | 17000310042002                        |                | Kuģinieku iela 11, Liepāja, LV-3401 |                 | u) |          |  |
| VZD pieprasījumi                                                                 |                     |                     |                                       |                |                                     |                 |    |          |  |
| VVDZ pieprasījumi                                                                | 4. 644 - 14-1       |                     |                                       |                |                                     |                 |    | Talal, b |  |
| Būvniecības dalībnieki 🥥                                                         | • Агракај           |                     |                                       |                |                                     |                 |    | гаак •   |  |
| Ziņas par būvniecību                                                             |                     |                     |                                       |                |                                     |                 |    |          |  |
| Atliktie būvdarbi                                                                |                     |                     |                                       |                |                                     |                 |    |          |  |
| Atkritumu apsaimniekošana                                                        |                     |                     |                                       |                |                                     |                 |    |          |  |
| Dokumentu saraksts                                                               |                     |                     |                                       |                |                                     |                 |    |          |  |
| lesnieguma apskats                                                               |                     |                     |                                       |                |                                     |                 |    |          |  |
| Saskaņošana                                                                      |                     |                     |                                       |                |                                     |                 |    |          |  |
|                                                                                  |                     |                     |                                       |                |                                     |                 |    |          |  |

Attēls. Iesnieguma solis "Ziņas par būvniecības objektu".

Solī "Ziņas par būvniecības objektu" ielasa no pamatojuma dokumenta vai būvniecības kārtas (ja tāda ir) būves, kuras vēlas nodot ekspluatācijā.

Pēc noklusējuma visas būves ir atzīmētas. Ja kādu no būvēm izvēlas neatzīmēt un neiesniegt, virzoties tālāk lietotājam tas ir papildus jāapstiprina uzlecošajā dialoga logā: "Ja kāda būve nav iekļauta iesniegumā šajā solī, būvvaldei ir tiesības nepieņemt šo iesniegumu".

Ja būves ir pielasītas no būvniecības kārtas, tās ir atzīmētas pēc noklusējuma un izvēles rūtiņas atzīme nav maināma. Ja ir norādītas vairākas kārtas un kāda no būvēm ir piesaistīta vairākām kārtām, būve sarakstā attēlojas tikai vienu reizi un labojot tās datus, dati tiek laboti būvei neatkarīgi no kārtas.

Būvniecības objekta datu labošana:

- Objekta datu labošanai izmanto ikonu "Labot" <sup>(2)</sup>. Ikona nav pieejama, ja lietotājs nav atzīmējis izvēles rūtiņu "Mainīt būves datus ar šo iesniegumu" solī "Iesniegums";
- Objekta konstruktīvo elementu labošanai izmanto ikonu "Labot konstruktīvos elementus" 🔤.

#### Ziņas par būvniecības objektu

| Objekta veids    | Būvniecības<br>veids       | Kadastra apzīmējums / Objekta<br>identifikators / Meliorācijas objekta<br>numurs | Kadastra numurs | Adrese                                            | lr<br>pirmsreģistrēta |  |
|------------------|----------------------------|----------------------------------------------------------------------------------|-----------------|---------------------------------------------------|-----------------------|--|
| 🗹 Ēka (cita ēka) | Vienkāršota<br>atjaunošana | 62010050012001                                                                   | 62015050027     | Kaļķu iela 14, Kuldīga, Kuldīgas nov.,<br>LV-3301 |                       |  |

Attēls. Būvniecības objekta datu labošana.

Ja būves būvniecības veids ir "Nojaukšana":

- Ja par kādu no šīm būvēm jau ir būvniecības lietas ietvaros apstiprināta izziņa par būves neesību, tās iekļaušanu iesniegumā nevar atspējot;
- Ja kādai no šīm būvēm aktuālajos kadastra datos ir pazīme "dzēsta", tās iekļaušanu iesniegumā nevar atspējot.

Ja būvniecības lietā ir būve, kurai ir norādīts kadastra apzīmējums, bet aktuālajos VZD datos tāds neeksistē vai ir dzēsts, sistēma ielasa un atrāda būves datus solī "Būves".

Lietotājs dokumenta solī "Ziņas par būvi" un dokumenta kopskatā:

- Pie pazīmes "Ir pirmsreģistrēta" redz informatīvu paskaidrojumu "Būvei jāveic kadastrālo uzmērīšanu. Pakalpojumu piesaka ar jaunu dokumentu". Iesniegums kadastrālās uzmērīšanas pieprasījumam";
- Redz informatīvu ikonu tām būvniecības lietas būvēm, kuram ir norādīts kadastra apzīmējums, bet aktuālajos VZD datos tāds neeksistē vai ir dzēsts. Ikonai atrāda paskaidrojumu "Objekts Kadastrā neeksistē".

Apliecinājums par ēkas vai tās daļas gatavību ekspluatācijai

| lesnieguma saturs Ziņas par būvniecības objektu |                |                      |                              |             |                                               |                       |     |
|-------------------------------------------------|----------------|----------------------|------------------------------|-------------|-----------------------------------------------|-----------------------|-----|
| lesniegums 🔗                                    |                |                      |                              |             | Adrese                                        |                       |     |
| Būvniecības ierosinātāji 🥥                      | Objekta veids  | Būvniecības<br>veids | Kadastra apzīmējums /        | Kadastra    |                                               | lr<br>pirmsreģistrēta |     |
| Ziņas par būvniecības objektu 🔗                 |                |                      | M Objekts Radastra neeksiste |             |                                               |                       |     |
| Ziņas par zemi                                  | Éka (cita ēka) | Jauna<br>būvniecība  | 38150040043005               | 38150040043 | Parka iela 32, Viļaka, Balvu nov.,<br>LV-4583 |                       | u)⁄ |

Attēls. Paziņojums par to ka būve neeksistē solī "Ziņas par būvniecības objektu".

| Apliecinājums par ēkas vai tā   | is daļas g | atavību ekspluatācijai      |            |  |
|---------------------------------|------------|-----------------------------|------------|--|
| lesnieguma saturs<br>lesniegums |            | Objekts Kadastrā neeksistē. |            |  |
| Būvniecības ierosinātāji        | 0          | lesnieguma numurs           | 545        |  |
| Ziņas par būvniecības objektu   | <b>I</b>   | lesnieguma statuss          | Sagatave 🕕 |  |

Attēls. Paziņojums par to, ka būve neeksistē dokumenta kopskata solī.

Lietotājs atverot dokumenta būves rediģēšanas formu tajā redz:

- Ja būve ir pirmsreģistrēta tekstu "Ir pirmsreģistrēta Kadastrā" redz informatīvu paskaidrojumu "Būvei jāveic kadastrālo uzmērīšanu. Pakalpojumu piesaka ar jaunu dokumentu". Iesniegums kadastrālās uzmērīšanas pieprasījumam"";
- Ja būve ir dzēsta tekstu "Objekts Kadastrā neeksistē".

Ir iespējams pievienot būves rādītājus par nesošajām konstrukcijām, materiāliem un apdari, nospiežot uz zīmuļa ikonas pie būves ieraksta. Atzīmē no sistēmas piedāvātajiem sarakstiem "Grupu", "Veidu" un "Materiālus", un pievieno tos sarakstam. Pievienotos rādītājus iespējams labot un/vai dzēst.

Lai pārietu uz nākamo soli – nospiež pogu "Tālāk".

# 10.2.5 Ziņas par zemi

Solī "Ziņas par zemi" informatīvi atrāda informāciju par pamatojuma dokumentā norādīto zemes gabalu.

Lai pārietu uz nākamo soli – nospiež pogu "Tālāk".

Objekts Kadastrā neeksistē.

| Pamatdati                                                          |                                            |
|--------------------------------------------------------------------|--------------------------------------------|
| Objekta nosaukums                                                  | pirts                                      |
| Objekta veids                                                      | Ēka (cita ēka)                             |
| Būvniecības veids                                                  | Jauna būvniecība                           |
| Kadastra apzīmējums                                                | 38150040043005                             |
| Adrese                                                             | Parka iela 32, Viļaka, Balvu nov., LV-4583 |
| Informācijas par telpu grupu vai ēku<br>apvienošanu vai sadalīšanu | Nav                                        |
| Objektu kadastra apzīmējumi                                        | -                                          |
| Ēkas iedalījums                                                    | Nedzīvojamā ēka                            |
| Būves grupa                                                        | 2. grupa                                   |
| Galvenais lietošanas veids                                         | 1274 Citas, iepriekš neklasificētas, ēkas  |
| Paredzētais galvenais lietošanas veids                             | 1274 Citas, iepriekš neklasificētas, ēkas  |
| Kultūras piemineklis vai teritorija                                | Nē                                         |
| Būve atrodas kultūras pieminekļa<br>aizsardzības zonā              | Nē                                         |

#### Nesošās konstrukcijas, materiāls un apdare

| Grupa*              |       |          |  |
|---------------------|-------|----------|--|
| PIEVIENOT SARAKSTAM |       | <b>v</b> |  |
| Saraksts            |       |          |  |
| Grupa               | Veids |          |  |
| Nav ierakstu        |       |          |  |
|                     |       |          |  |

 $Att\bar{e}ls.\ Pazi, ojums\ par\ to,\ ka\ b\bar{u}ve\ neeksist\bar{e},\ b\bar{u}ves\ labošanas\ form\bar{a}.$ 

#### Apliecinājums par ēkas vai tās daļas gatavību ekspluatācijai

| lesnieguma saturs         |   | Ziņas par būvi              |         |                                                   |                    |                                                              |                       |  |
|---------------------------|---|-----------------------------|---------|---------------------------------------------------|--------------------|--------------------------------------------------------------|-----------------------|--|
| lesniegums                |   |                             |         |                                                   |                    |                                                              |                       |  |
| Būvniecības ierosinātāji  |   | Objekta veids               | veids   | Kadastra apzīmējums /<br>Objekta identifikators / | Kadastra<br>numurs | Adrese                                                       | lr<br>pirmsreģistrēta |  |
| Ziņas par būvi            |   |                             |         | Meliorācijas objekta numurs                       |                    |                                                              |                       |  |
| Ziņas par zemi            | 0 | 🗾 Ēka (cita ēka)            | Pārbūve | 38820010111003                                    | -                  | "Kalnamājas", Saucīne, Šķilbēnu pag.,<br>Balvu nov., LV-4587 | _                     |  |
| VZD pieprasījumi          |   |                             |         |                                                   |                    |                                                              |                       |  |
| Būvniecības dalībnieki    |   |                             |         |                                                   |                    |                                                              |                       |  |
| Ziņas par būvniecību      |   | <ul> <li>Atpakaļ</li> </ul> |         |                                                   |                    |                                                              | Tālāk 🕨               |  |
| Atliktie būvdarbi         |   |                             |         |                                                   |                    |                                                              |                       |  |
| Atkritumu apsaimniekošana |   |                             |         |                                                   |                    |                                                              |                       |  |
| Dokumentu saraksts        |   |                             |         |                                                   |                    |                                                              |                       |  |
| lesnieguma apskats        |   |                             |         |                                                   |                    |                                                              |                       |  |
| Saskaņošana               |   |                             |         |                                                   |                    |                                                              |                       |  |
|                           |   |                             |         |                                                   |                    |                                                              |                       |  |

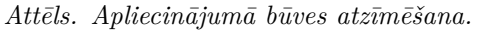

| AKTUĀLIE DATI DOKUMENTI PERSONAS DOKUMENTU                                       | I SASKAŅOJUMI 🕴 TEHNISKIE NOTEIK | UMI BŪVPROJEKTS | RĒĶINI ATZINUMI ENERGOSERTIFIK      | ĀTI APTURĒŠANA UN PĀRT       | TRAUKUMI   BŪVDARBU GAITA | VAIRĀK 🚍  |  |  |  |
|----------------------------------------------------------------------------------|----------------------------------|-----------------|-------------------------------------|------------------------------|---------------------------|-----------|--|--|--|
| Apliecinājums par ēkas vai tās daļas gatavību ekspluatācijai vai ēkas nojaukšanu |                                  |                 |                                     |                              |                           |           |  |  |  |
| lesnieguma saturs<br>lesniegums                                                  | Zemes gabals                     |                 |                                     |                              |                           | PIEVIENOT |  |  |  |
| Būvniecības ierosinātāji<br>Ziņas par būvniecības objektu                        | ✓ Kadastra apzīmējums            | Kadastra numurs | Adrese                              | Būvniecība<br>paredzēta mežā |                           |           |  |  |  |
| Ziņas par zemi                                                                   | 17000310042                      | 17000310042     | Kuģinieku iela 11, Liepāja, LV-3401 | Nē                           | 5 / O                     |           |  |  |  |
| VZD pieprasījumi                                                                 |                                  |                 |                                     |                              |                           |           |  |  |  |
| VVDZ pieprasījumi                                                                | 4 Atnakal                        |                 |                                     |                              |                           | Talak k   |  |  |  |
| Būvniecības dalībnieki                                                           |                                  |                 |                                     |                              |                           | I didk '  |  |  |  |
| Ziņas par būvniecību                                                             |                                  |                 |                                     |                              |                           |           |  |  |  |
| Atliktie būvdarbi                                                                |                                  |                 |                                     |                              |                           |           |  |  |  |
| Atkritumu apsaimniekošana                                                        |                                  |                 |                                     |                              |                           |           |  |  |  |
| Dokumentu saraksts                                                               |                                  |                 |                                     |                              |                           |           |  |  |  |
| lesnieguma apskats                                                               |                                  |                 |                                     |                              |                           |           |  |  |  |
| Saskaņošana                                                                      |                                  |                 |                                     |                              |                           |           |  |  |  |
|                                                                                  |                                  |                 |                                     |                              |                           |           |  |  |  |

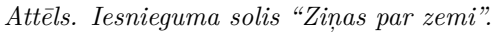

# Zemes gabals

| Saraksts                    |                    |                                 |                              |         |
|-----------------------------|--------------------|---------------------------------|------------------------------|---------|
| Kadastra apzīmējums         | Kadastra<br>numurs | Adrese                          | Būvniecība<br>paredzēta mežā |         |
| 09000010050                 | 09000010050        | Lielā iela 21, Jelgava, LV-3001 | Nē                           |         |
|                             |                    |                                 |                              |         |
| <ul> <li>Atpakaļ</li> </ul> |                    |                                 |                              | Tālāk ► |

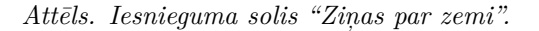

# 10.2.6 Būvniecības dalībnieki

Solī "Būvniecības dalībnieki" informatīvi atrāda informāciju par iesaistītajiem dalībniekiem.

| AKTUĀLIE DATI DOKUMENTI PERSONAS DOKUMENTU SASKAŅOJUMI TEHNISKIE NOTEIKUMI BŪVPROJEKTS RĒĶINI ATZINUMI ENERGOSERTIFIKĀTI APTURĒŠANA UN PĀRTRAUKUMI BŪVDARBU GAITA VAIRĀK |                                  |                            |                                            |         |          |                  |         |  |  |
|----------------------------------------------------------------------------------------------------|----------------------------------|----------------------------|--------------------------------------------|---------|----------|------------------|---------|--|--|
| Apliecinājums par ēkas vai tās daļas gatavību ekspluatācijai vai ēkas nojaukšanu                                                                                         |                                  |                            |                                            |         |          |                  |         |  |  |
| lesnieguma saturs                                                                                                    | Būvniecības dalīb                | onieki                     |                                            |         |          |                  |         |  |  |
| lesniegums 📿                                                                                                    | Saraksts                         |                            |                                            |         |          |                  |         |  |  |
| Būvniecības ierosinātāji 📀 📀                                                                                                    |                                  |                            |                                            |         |          |                  |         |  |  |
| Ziņas par būvniecības objektu                                                                                                    | lesaistītā persona               | Personas tips              | Nosaukums / Vārds Uzvārds                  | Pārstāv | Tälrunis | E-pasts          |         |  |  |
| Ziņas par zemi 📀                                                                                                    | Būvdarbu veicējs                 | Sertificēts būvspeciālists | 1-00141 Andris Paraudziņš                  |         | 12345678 | info_andris@andr |         |  |  |
| VZD pieprasījumi 📀                                                                                                    | Būvdarbu veicējs                 | Fiziska persona            | Ilze Auzarāja                              |         | 26361564 | ilze.auzaraja@g  |         |  |  |
| Būvniecības dalībnieki 📀                                                                                                    | Atbildīgais būvdarbu<br>vadītāis | Sertificēts būvspeciālists | 4-00281 Atbildīgais_06 BūvdarbuVadītājs_06 |         |          |                  |         |  |  |
| Ziņas par būvniecību                                                                                                    |                                  |                            |                                            |         |          |                  |         |  |  |
| Atliktie būvdarbi                                                                                                    |                                  |                            |                                            |         |          |                  |         |  |  |
| Atkritumu apsaimniekošana                                                                                                    | <ul> <li>Atpakaļ</li> </ul>      |                            |                                            |         |          |                  | Tālāk 🕨 |  |  |
| Dokumentu saraksts                                                                                                    |                                  |                            |                                            |         |          |                  |         |  |  |
| lesnieguma apskats                                                                                                    |                                  |                            |                                            |         |          |                  |         |  |  |
| Saskaņošana                                                                                                    |                                  |                            |                                            |         |          |                  |         |  |  |

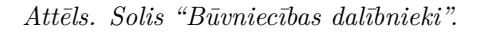

Ja būvniecība noris kārtās, tad atrāda būvniecības dalībniekus par katru kārtu atsevišķi, soļa nosaukumu veidojot "Būvniecības dalībnieki –  $\mathbf{x}$ .kārta", kur x ir kārtas numurs.

# Apliecinājums par ēkas vai tās daļas gatavī

# lesnieguma saturs

| lesnieguma apskats                |   |
|-----------------------------------|---|
| Dokumentu saraksts                |   |
| Atkritumu apsaimniekošana         |   |
| Atliktie būvdarbi                 |   |
| Ziņas par būvniecību              | 0 |
| VVDZ pieprasījumi                 |   |
| VZD pieprasījumi                  |   |
| Būvniecības dalībnieki - 2. kārta |   |
| Būvniecības dalībnieki - 1. kārta |   |
| Ziņas par zemi                    |   |
| Ziņas par būvniecības objektu     |   |
| Kārtas nodošana                   |   |
| Būvniecības ierosinātāji          |   |
| lesniegums                        |   |

# Saskaņošana

Lai pārietu uz nākamo soli — nospiež pogu "Tālāk".

# 10.2.7 VZD pieprasījumi

Solis tiek attēlots tad, ja dokumentā vismaz vienai no norādītām būvēm būvniecības veids nav "Konservācija" vai "Modernizācija" lietotājs iesniegumā redz datu bloku "VZD pieprasījumi".

Solī attēlo sarakstu ar būvēm, kurām būvniecības veids nav "Konservācija", "Modernizācija". Ja lietotājs vēlas dokumentu nodot saskaņošanai vai iesniegt būvvaldē, ir jāatzīmē pazīme "Esmu iepazinies ar informāciju par pieprasījumiem, kuri tiks izveidoti VZD.".

Ja kādam ierakstam šajā sarakstā ir statuss "Neveiksmīgs", tad lietotājam atrāda brīdinājumu "Ja pieprasījuma statuss ir "Neveiksmīgs", lūgums griezties atbilstošajā iestādē, lai pabeigtu datu apstrādi.".

Pieprasījumiem ar būvēm ar būvniecības veidu "Nojaukšana", "Demontāža" vai "Būve apvidū neeksistē":

| AKTUĀLIE DATI DOKUMENTI PERSONAS DOKUMENTU SASI | KAŅOJUMI TEHNISKIE NOTEIKUMI   | BŪVPROJEKTS RĒĶINI ATZINUMI                      | ENERGOSERTIFIKĀTI APTU              | IRĒŠANA UN PĀRTRAUKUMI 🕴 BŪVDARBU I | GAITA               | VAIRĀK 🚍 |
|-------------------------------------------------|--------------------------------|--------------------------------------------------|-------------------------------------|-------------------------------------|---------------------|----------|
| Apliecinājums par ēkas vai tās daļas gatavīb    | u ekspluatācijai vai ēkas      | s nojaukšanu                                     |                                     |                                     |                     |          |
| lesnieguma saturs                               | Saraksts ar būvēm, par kurān   | n tiks izveidots pieprasījums VZD                |                                     |                                     |                     |          |
| lesniegums 📀                                    | lesniedzot šo dokumentu, pēc t | tā apstiprināšanas automātiski tiks izveidoti da | tu apstrādes pieprasījumi VZD par a | zemāk norādītajām būvēm             |                     |          |
| Būvniecības ierosinātāji                        |                                |                                                  |                                     |                                     |                     |          |
| Ziņas par būvniecības objektu 🥥                 | Kadastra apzīmējums            | Adrese                                           | Pieprasījuma veids                  | Pieprasījuma statuss                | Atjaunošanas datums |          |
| Ziņas par zemi 📀                                | 17000310042002                 | Kuģinieku iela 11, Liepāja, LV-3401              | Tehniskie rādītāji (VZD)            | nav izveidots                       |                     |          |
| VZD pieprasījumi                                | Esmu iepazinies ar informāciju | par pieprasījumiem, kuri tiks izveidoti VZD.*    |                                     |                                     |                     |          |
| VVDZ pieprasījumi                               |                                |                                                  |                                     |                                     |                     |          |
| Būvniecības dalībnieki 🥥                        | <ul> <li>Atpakaļ</li> </ul>    |                                                  |                                     |                                     | Tā                  | ilāk 🕨   |
| Ziņas par būvniecību                            |                                |                                                  |                                     |                                     |                     |          |
| Atliktie büvdarbi                               |                                |                                                  |                                     |                                     |                     |          |
| Atkritumu apsaimniekošana                       |                                |                                                  |                                     |                                     |                     |          |
| Dokumentu saraksts                              |                                |                                                  |                                     |                                     |                     |          |
| lesnieguma apskats                              |                                |                                                  |                                     |                                     |                     |          |
| Saskaņošana                                     |                                |                                                  |                                     |                                     |                     |          |

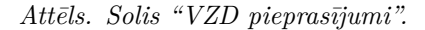

- Kas ir iekļautas iesniegtajā un nenoraidītajā iesniegumā par būves neesību, pieprasījuma statuss ir "pieprasījums iesnieguma par būves neesību ietvaros";
- Kas ir iekļautas apstiprinātajā izziņā par būves neesību, pieprasījuma statuss ir "pieprasījums izziņas par būves neesību ietvaros";
- Kurām aktuālajos kadastra datos ir pazīme "dzēsta", pieprasījuma statuss ir "būve neeksistē kadastrā".

Ja būve ir piesaistīta vairākām būvniecības kārtām, VZD pieprasījums tiek nosūtīts tikai vienu reizi par vienu būvi.

Saraksts ar būvēm, par kurām tiks izveidots pieprasījums VZD

| lesniedzot šo dokumentu, pēc tā apstiprināšanas automātiski tiks izveidoti datu apstrādes pieprasījumi VZD par zemāk norādītajām būvēm. |                                                              |                          |                      |                     |  |  |  |  |
|----------------------------------------------------------------------------------------------------|--------------------------------------------------------------|--------------------------|----------------------|---------------------|--|--|--|--|
| Kadastra apzīmējums                                                                                                    | Adrese                                                       | Pieprasījuma veids       | Pieprasījuma statuss | Atjaunošanas datums |  |  |  |  |
| 38820010111003                                                                                                    | "Kalnamājas", Saucīne, Šķilbēnu pag.,<br>Balvu nov., LV-4587 | Tehniskie rādītāji (VZD) | nav izveidots        | -                   |  |  |  |  |
| Esmu iepazinies ar informāciju                                                                                                    | i par pieprasījumiem, kuri tiks izveidoti VZD.*              |                          |                      |                     |  |  |  |  |
| <ul> <li>Atpakaļ</li> </ul>                                                                                                    |                                                              |                          |                      | Tālāk 🕨             |  |  |  |  |

Attēls. Apliecinājumā VZD pieprasījumu atrādīšana

Kad lietotājs iesniedz (vai atkārtoti iesniedz pēc Gaidīt uz klientu) iesnieguma dokumentu, sistēma:

- Vēlreiz pārbauda un, pie nepieciešamības, maina iesnieguma būvju sarakstu;
- Vēlreiz pārbauda un, pie nepieciešamības dzēš VZD un VVDZ pieprasījumus, kuriem nebūtu jāveidojas.

Lai pārietu uz nākamo soli – nospiež pogu "Tālāk".

#### 10.2.8 VVDZ pieprasījumi

Solī "**VVDZ pieprasījumi**" atrāda informāciju par solī "**Ziņas par būvniecības objektu**" izvēlētajām būvēm, informējot, ka par tām tiks veiks pieprasījums VVDZ. Bloks pieejams, ja būve ir reģistrēta VZD (tā nav pirm-sreģistrēta).

Tas nozīmē, ka šis objekts izsniedzot būvatļauju vai akceptējot vienkāršoto ieceri, bija pirmsreģistrēts. Pirms iesniegt iesniegumu "Iesniegums par nepabeigtas jaunbūves reģistrēšanu" ar VVDZ pieprasījumu, ir jāveic būves kadastrālā uzmērīšana un objekta reģistrēšana VZD.

Solī netiek iekļautas būves no soļa VZD pieprasījumi, ja to būvniecības veids ir "Nojaukšana", "Demontāža" vai "Būve apvidū neeksistē" un, ja:

- Būve iekļauta iesniegtajā un nenoraidītajā iesniegumā par būves neesību;
- Būve ir iekļautas apstiprinātajā izziņā par būves neesību;
- Būve aktuālajos kadastra datos ir pazīme "dzēsta".

#### Vēlos automātiski reģistrēt datus Zemesgrāmatā

| Kadastra numurs*                                                                                                    |                                                                                                    |                                                                                                    |                                                                                                    |                                                                                      |                                                                                     |                                                                                     |                                        |         |
|----------------------------------------------------------------------------------------------------|----------------------------------------------------------------------------------------------------|----------------------------------------------------------------------------------------------------|----------------------------------------------------------------------------------------------------|--------------------------------------------------------------------------------------|-------------------------------------------------------------------------------------|-------------------------------------------------------------------------------------|----------------------------------------|---------|
| Nodalījuma numurs*                                                                                                    |                                                                                                    |                                                                                                    |                                                                                                    |                                                                                      |                                                                                     |                                                                                     |                                        |         |
| Maksātājs*                                                                                                    |                                                                                                    |                                                                                                    |                                                                                                    |                                                                                      | Ŧ                                                                                   |                                                                                     |                                        |         |
| Pieprasījums VVDZ netiks no<br>(maksājuma uzdevums).<br>Dokumenta 'lesniegums' datr<br>EDOC nedrīkst sevī saturēt c<br>Veicot kancelejas nodevas sa<br>zemesgrāmatas tiesnesis e-li<br>Būves dzēšanai, ierakstīšana<br>ieskaitīšanai valsts pamatbud<br>Ieskaitīšanai zimantojami reku<br>Tiesu administrācija<br>Reģ.Nr. 90001672316<br>LV54TREL819045814700B<br>SWIFFT TRELLV22<br>Papildus informācija https://ze | sūtīts, ja netiks ļ<br>ies sagatavi ir ie<br>tu EDOC formā<br>maksu maksāju<br>gigma izskatīšai<br>i, jaunbūves reģ<br>žeta ieņēmumos<br>rizīti:<br>emesgramata.lv/ | pievienoti vismaz divi dokum<br>spējams lejuplādēt šeit vvdz<br>ta datni<br>ma mērķī norādāms - perso<br>nu var atteikt - atstāt bez iev<br>istrēšanai kancelejas nodev<br>s un atmaksām. | nenti – 'lesniegums' (nostipri<br>z_expluatation_request.odt,<br>nas kods vai reģistrācijas ni<br>'érības).<br>ras apmērs ir 7.20€; maksāja | inājuma lūgums) un<br>vvdz_deletion_requ<br>umurs; un kadastra<br>ams uz kontu LV54T | 'Kvīts par kanceleja<br>est.odt Lūdzu, ņemi<br>vai zemesgrāmatas<br>REL819045814700 | s nodevas samaks<br>et vērā, ka datnes t<br>nodalījuma numurs<br>B "Nenodokļu ieņēt | u'<br>formātā<br>s (citādi<br>mumu     |         |
| PIEVIENOT DOKUMENTU                                                                                                    |                                                                                                    |                                                                                                    |                                                                                                    |                                                                                      |                                                                                     |                                                                                     |                                        |         |
| Kadastra apzīmēju<br>identifikators / Meli<br>objekta numurs                                                                                                    | ms / Objekta<br>orācijas                                                                                                    | Kadastra numurs                                                                                                    | Būvniecības ve                                                                                                    | eids                                                                                 | Adrese                                                                              |                                                                                     |                                        |         |
| 80440040380001                                                                                                    |                                                                                                    | -                                                                                                    | Jaunbūve                                                                                                    |                                                                                      | Muižas iela 1A, Ā                                                                   | daži, Ādažu nov., L\                                                                | /-2164                                 |         |
| PIEVIENOT SARAKSTAM                                                                                                    |                                                                                                    |                                                                                                    |                                                                                                    |                                                                                      |                                                                                     |                                                                                     |                                        |         |
| Saraksts ar būvēm, par kurām                                                                                                    | tiks izveidots                                                                                                    | VVDZ pieprasījums                                                                                                    |                                                                                                    |                                                                                      |                                                                                     |                                                                                     |                                        |         |
| lesniedzot šo dokumentu, pēc tā                                                                                                    | apstiprināšanas                                                                                                    | s automātiski tiks izveidoti da                                                                                                    | atu apstrādes pieprasījumi ∖                                                                                                    | /VZD par zemāk nor                                                                   | rādītām būvēm.                                                                      |                                                                                     |                                        |         |
| Kadastra numurs                                                                                                    | Būves                                                                                                    |                                                                                                    | Pieprasījuma<br>veids                                                                                                    | Rēķina numurs                                                                        | Rēķina statuss                                                                      | Pieprasījuma<br>statuss                                                             | Pieprasījuma<br>atjaunošanas<br>datums |         |
| — Esmu iepazinies ar informāciju pa                                                                                                    | ar pieprasījumier                                                                                                    | n, kuri tiks izveidoti VVDZ.*                                                                                                    |                                                                                                    |                                                                                      |                                                                                     |                                                                                     |                                        |         |
| <ul> <li>Atpakal</li> </ul>                                                                                                    |                                                                                                    |                                                                                                    |                                                                                                    |                                                                                      |                                                                                     |                                                                                     |                                        | Tālāk ▶ |

Pazīme "Vēlos automātiski reģistrēt datus Zemesgrāmatā" – pazīmi atzīmējot, var atzīmēt, kuras būves datus vēlas reģistrēt Zemesgrāmatā un norādīt nepieciešamo informāciju tā paveikšanai:

- Kadastra numurs izvēlas no izkrītošā saraksta īpašuma kadastra numuru;
- Nodalījuma numurs lauks paredzēts Zemesgrāmatas nodalījuma norādīšanai. Nodalījuma numuru izvēlēties no saraksta pēc kadastra numura norādīšanas;
- Maksātājs izvēlnē no saraksta izvēlas vienu no būvniecības ierosinātājiem (var būt arī pilnvarotā persona);
- Ir jāpievieno pamatojošie dokumenti, izmantojot darbību <**Pievienot dokumentu**>:
  - Norādot par to dokumenta veidu un pievienojot datni formātā PDF, EDOC, ASIC-E. Piemēram, notariāli apliecināta pilnvara, ja iesniegumu iesniedz pilnvarotā persona, trešo personu piekrišana, ja zemesgrāmatā ierakstīta aizlieguma atzīme (ja minēts, ka bez personas piekrišanas nevar rīkoties ar īpašumu. Ņemt vērā, ka datnes formātā EDOC vai ASIC nedrīkst sevī saturēt vairāk par vienu datni);
  - Pievienojami vismaz divi dokumenti "Iesniegums" (nostiprinājuma lūgums) un "Kvīts par kancelejas nodevas samaksu" (maksājuma uzdevums);
  - Obligāti jābūt e-parakstītiem šādiem dokumentiem datnēs eDoc, PDF, ASiC pilnvara, cita veida dokuments, iesniegums, piekrišana, bankas piekrišana, ģenerālpilnvara.
- No saraksta izvēlas, atzīmējot izvēles rūtiņu pie atbilstošā ieraksta, to būvi, kuras datus vēlas reģistrēt Zemesgrāmatā;
- Ar darbību <**Pievienot sarakstam**> izvēlēto būvi/-es pievieno sarakstam "**Saraksts ar būvēm**, par kurām tiks izveidots VVDZ pieprasījums".

Saraksts "**Saraksts ar būvēm, par kurām tiks izveidots VVDZ pieprasījums**". Pirms saraksta lietotājam atrāda informatīvu paziņojums "Iesniedzot šo dokumentu, pēc tā apstiprināšanas automātiski tiks izveidoti datu apstrādes pieprasījumi VVZD par zemāk norādītām būvēm.". Būves sarakstā grupē pēc īpašuma numura. Sarakstā

atrāda:

- Būves īpašuma numuru;
- Sarakstu ar būvēm, kuras ietilps šajā īpašumā: būves kadastra apzīmējums, būves nosaukums/adrese;
- Pieprasījuma veids "Reģistrētas būves dzēšana (VVDZ)";
- Rēķina numurs ja ir norādīts, darbojās kā saite rēķina atvēršanai;
- Rēķina statuss ja ir norādīts rēķina numurs, tad iespējamās vērtības ir "Neapmaksāts", "Apmaksāts";
- Pieprasījuma statuss iespējamās vērtības: "Nav izveidots", "Apstrādē", "Pabeigts". Noklusētā vērtība "Nav izveidots";
- Pieprasījuma statusa atjaunošanas datums.

Katram īpašumam lietotājs var norādīt pieprasījumiem papildus nepieciešamos datus. Ja blakus īpašumam ir

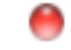

sarkans riņķītis, tad dati nav aizpildīti

, ja zaļš, tad dati ir aizpildīti, bet ir labojami

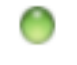

Pazīme "Esmu iepazinies ar informāciju par pieprasījumiem, kuri tiks izveidotie VVDZ."

Ja kādam ierakstam šajā sarakstā ir statuss "Neveiksmīgs", tad lietotājam atrāda brīdinājumu "Ja pieprasījuma statuss ir "Neveiksmīgs", lūgums griezties atbilstošajā iestādē, lai pabeigtu datu apstrādi.".

Ja lietotājs vēlas dokumentu nodot saskaņošanai vai iesniegt būvvaldē, obligāti jābūt uzstādītai pazīmei par iepazīšanos ar datiem par VVDZ pieprasījumiem.

Papildus norādītie dati un pazīmes nav rediģējami pēc dokumenta nodošanas saskaņošanai vai iesniegšanas būvvaldei.

Datu bloks "VVDZ pieprasījumi" netiek atrādīts iesniegumos, kuri ir nodoti saskaņošanai vai iesniegti būvvaldē pirms šīs funkcionalitātes ieviešanas.

Mainot iesnieguma daļu "Ziņas par būvniecības objektu", mainās arī dati šajā solī.

Kad lietotājs iesniedz (vai atkārtoti iesniedz pēc Gaidīt uz klientu) iesnieguma dokumentu, sistēma:

- Vēlreiz pārbauda un, pie nepieciešamības, maina iesnieguma būvju sarakstu;
- Vēlreiz pārbauda un, pie nepieciešamības dzēš VZD un VVDZ pieprasījumus, kuriem nebūtu jāveidojas.

Lai pārietu uz nākamo soli, nospiež pogu $<\!\!\mathbf{T}\mathbf{\bar{a}}\mathbf{l}\mathbf{\bar{a}}\mathbf{k}\!\!>$ 

# 10.2.9 Ziņas par būvniecību

Solī "Ziņas par būvniecību" obligāti norāda datumu, kad būvdarbi sākti un kad pabeigti.

Atzīmē, vai ir atkāpes no saskaņotā būvprojekta.

Obligāti norāda:

- Būvdarbu garantijas laiku;
- Būvniecības kopējās izmaksas;
- Un ārvalstu finanšu līdzekļus.

Lai pārietu uz nākamo soli – nospiež pogu $<\!\!\mathbf{T}\mathbf{\bar{a}}\mathbf{l}\mathbf{\bar{a}}\mathbf{k}\!\!>$ .

# 10.2.10 Atliktie būvdarbi

Solī **"Atliktie būvdarbi"** var norādīt informāciju par atliktajiem būvdarbiem, ja tādi ir, piemēram, ziemas laikā uzbūvētas mājas apkārtnes labiekārtošanas darbus u.tml.

Par katru atlikto darbu lietotājs norāda informāciju:

- Darba nosaukums obligāts;
- Mērvienība obligāts;
- Daudzums obligāts;
- Izpildes termiņŠ obligāts, izvēle no datumu kalendāra. Iespēja izvēlēties šodienas un nākotnes datumus.

| AKTUĀLIE DATI DOKUMENTI PERSONAS DOKUMENTU SASK | AŅOJUMI TEHNISKIE NOTEIKUMI BŪVPROJEKTS RĒĶĪNI ATZINUMI ENERGOSERTIFIKĀTI APTURĒŠANA UN PĀRTRAUKUMI BŪVDARBU GAITA           | VAIRĀK 🚍 |
|-------------------------------------------------|----------------------------------------------------------------------------------------------------|----------|
| Apliecinājums par ēkas vai tās daļas gatavīb    | u ekspluatācijai vai ēkas nojaukšanu                                                                                         |          |
| lesnieguma saturs                               | Ziņas par būvniecību                                                                                                    |          |
| lesniegums 📀                                    | Büvdarbi säkti*                                                                                                    |          |
| Būvniecības ierosinātāji 🔗                      | 05.02.2020 🗎                                                                                                    |          |
| Ziņas par būvniecības objektu 🥥                 | Büvdarbi pabelgti* 20.02.2025 🛗                                                                                              |          |
| Ziņas par zemi 📀                                | Atkåpes no saskanotā būvprojekta* 🛈                                                                                          |          |
| VZD pieprasījumi 🔗                              |                                                                                                    |          |
| Būvniecības dalībnieki                          |                                                                                                    |          |
| Ziņas par būvniecību                            | Bitydarbu garantijas laiks (gadi)*<br>5                                                                                      |          |
| Atliktie būvdarbi                               | Būvniecības kopējās izmaksas (EUR)* 🛈                                                                                        |          |
| Atkritumu apsaimniekošana                       |                                                                                                    |          |
| Dokumentu saraksts                              | 1.3K, publisko tiesipu jundiskas personas, ES politiku instrumentu vai citas airvaistu intarisu pailozitoas iliozekų (EUK) 🕓 |          |
| lesnieguma apskats                              |                                                                                                    |          |
| Saskaņošana                                     | <ul> <li>Atpakaj</li> </ul>                                                                                                  | Tālāk ►  |

Attēls. Iesnieguma solis "Ziņas par būvniecību".

| AKTUĀLIE DATI DOKUMENTI PERSONAS DOKUMENTU SA | SKAŅOJUMI TEHNISKIE NOTEIKUMI BŪVPROJEKTS          | RĒĶINI ATZINUMI    | ENERGOSERTIFIKĀTI APT | URĒŠANA UN PĀRTRAUKUMI BŪV | /DARBU GAITA | VAIRĀK 🚍 |
|-----------------------------------------------|----------------------------------------------------|--------------------|-----------------------|----------------------------|--------------|----------|
| Apliecinājums par ēkas vai tās daļas gatavīt  | ou ekspluatācijai vai ēkas nojaukšanu              | ı                  |                       |                            |              |          |
| lesnieguma saturs                             | Ja objektā nav atlikto būvdarbu šo sadaļu neaizpil | da (atstāj tukšu). |                       |                            |              |          |
| Būvniecības ierosinātāji 📀                    | Atliktie būvdarbi                                  |                    |                       |                            |              |          |
| Ziņas par būvniecības objektu 📀               | Darba nosaukums                                    |                    |                       |                            |              |          |
| Ziņas par zemi 📀                              | Zoga uzstādīšana<br>Mēndenība                      |                    |                       |                            |              |          |
| VZD pieprasījumi 🥥                            | gabali                                             |                    |                       |                            |              |          |
| VVDZ pieprasījumi                             | Daudzums<br>1                                      |                    |                       | 0                          |              |          |
| Būvniecības dalībnieki 🥥                      | Pabeigšanas termiņš                                |                    |                       |                            |              |          |
| Ziņas par būvniecību                          |                                                    |                    |                       |                            |              |          |
| Atliktie būvdarbi                             |                                                    |                    |                       |                            |              |          |
| Atkritumu apsaimniekošana                     | Saraksts                                           |                    |                       |                            |              |          |
| Dokumentu saraksts                            |                                                    |                    |                       |                            |              |          |
| lesnieguma apskats                            | Darba nosaukums                                    | Mērvienība         | Daudzums              | Pabeigšanas termiņš        |              |          |
| Saskaņošana                                   | Teritorijas sakopšana                              | kvadrātmetri       | 300.0                 | 06.04.2025                 | ✓ ±          |          |
|                                               |                                                    |                    |                       |                            |              |          |
|                                               | <ul> <li>Atpakaļ</li> </ul>                        |                    |                       |                            |              | Tālāk ►  |

Attēls. Pievienot sarakstam Atlikto būvdarbu ierakstu.

Pievieno datus sarakstam, nospiežot pogu "Pievienot sarakstam".

Pievienotos datus ir iespējams Labot un/vai Dzēst, nospiežot atbilstošo ikonu.

| Atliktie būvdarbi           |              |          |                     |         |
|-----------------------------|--------------|----------|---------------------|---------|
| Darba nosaukums             |              |          |                     |         |
| Mērvienība                  |              |          |                     |         |
| Daudzums                    |              |          | 0                   |         |
| Pabeigšanas termiņš         |              |          |                     |         |
| PIEVIERUI JAKANJIAN         |              |          |                     |         |
| Saraksts                    |              |          |                     |         |
| Darba nosaukums             | Mērvienība   | Daudzums | Pabeigšanas termiņš |         |
| Teritorijas sakopšana       | kvadrātmetri | 300.0    | 06.04.2025          | I 🖉 🛍 🚩 |
| Žoga uzstādīšana            | gabali       | 1.0      | 05.04.2025          | e 1     |
|                             |              |          |                     |         |
| <ul> <li>Atpakaļ</li> </ul> |              |          |                     | Tālāk ▶ |

Attēls. Pogas atlikto būvdarbu labošanai/dzēšanai.

| Ja objektā nav atlikto būvdarbu šo sada | ļu neaizpilda (atstāj tukšu). |          |                     |         |
|-----------------------------------------|-------------------------------|----------|---------------------|---------|
| Atliktie būvdarbi                       |                               |          |                     |         |
| Darba nosaukums<br>Taciņu bruģēšana     |                               |          |                     |         |
| Mērvienība<br>kv.m                      |                               |          |                     |         |
| Daudzums<br>25                          |                               |          |                     |         |
| Pabeigšanas termiņš<br>30.06.2024 🛗     |                               |          |                     |         |
| PIEVIENOT SARAKSTAM                     |                               |          |                     |         |
| Saraksts                                |                               |          |                     |         |
| Darba nosaukums                         | Mērvienība                    | Daudzums | Pabeigšanas termiņš |         |
| Nav ierakstu                            |                               |          |                     |         |
|                                         |                               |          |                     |         |
| <ul> <li>Atpakaļ</li> </ul>             |                               |          |                     | Tālāk ► |
|                                         |                               |          |                     |         |

Attēls. Apliecinājumā atlikto būvdarbu pievienošana.

Atliktos būvdarbus norāda tikai tad, ja tādi ir. Ja nav, tad šo ievades soli neaizpilda un atstāj tukšu.

Skatīt arī aprakstu Atliktie būvdarbi pēc pieņemšanas ekspluatācijā.

Lai pārietu uz nākamo soli – nospiež pogu "Tālāk".

# 10.2.11 Atkritumu apsaimniekošana

Solī **"ATKRITUMU APSAIMNIEKOŠANA"** lietotājam ir iespēja norādīt informāciju par atkritumu apsaimniekošanu, ja:

- Būvniecības lieta ir stadijā "**Būvdarbi**";
- Būvniecības lietas būvdarbu žurnāla sadaļā "BŪVNIECĪBAS ATKRITUMI" nav neviena apstiprināta ieraksta ar veidu "Būvniecībā radušos atkritumu deklarēšana". Ja būvniecība noris vairākās kārtās, tad pārbaude tiek veikta apliecinājuma solī "KĀRTAS NODOŠANA" ekspluatācijā nododamo kārtu būvdarbu žurnālos;
- Lietotājs būvniecības lietā ir būvniecības ierosinātājs vai tā pilnvarota persona ar tiesībām veidot lietas dokumentāciju.

Solī **"ATKRITUMU APSAIMNIEKOŠANA**" lietotājam ir iespējams norādīt sekojošo informāciju par būvdarbos radušos atkritumu apsaimniekošanu:

- Apsaimniekošanas veids izvēle no vērtību saraksta:
  - Nav būvdarbos radušos atkritumu lietotājam nav jānorāda informāciju par būvniecībā radušos atkritumu apsaimniekošanu un var pāriet uz dokumenta nākamo ievades soli;
  - Atkritumi nodoti apsaimniekotājam.
- Ja laukā "Apsaimniekošanas veids" ir izvēlēta vērtība "Atkritumi nodoti apsaimniekotājam", tad lietotājam jānorāda informāciju par būvniecībā radušos atkritumu apsaimniekošanu:
  - Apsaimniekotājs izvēle no Latvijā reģistrēto atkritumu apsaimniekotāju saraksta;
  - Apsaimniekotāja atrašanās vieta strukturētās adreses ievade;
  - Atkritumu veidu klasifikatora vērtībām;
  - Atkritumu apjoms būvniecības atkritumu apjoma norādīšana. Daļskaitlis ar trim zīmēm aiz komata;
  - Mērvienība apjoma mērvienība. Izvēle starp vērtībām: t vai m3. Obligāts;
  - Čeki/Pavadzīmes vienas vai vairāku datņu pievienošanas iespēja. Obligāti jāpievieno vismaz viena datne.

Katru aizpildīto ierakstu var pievienot sarakstam, izmantojot darbību <br/>  $<\!\!{\bf Pievienot\ sarakstam}\!>$ . Saraksts sastāv no kolonnām:

- Apsaimniekotājs;
- Atrašanās vieta;
- Atkritumu veids;
- Atkritumu apjoms atspoguļots tiek apjoms kopā ar mērvienību;

Jau pievienotos ierakstus var dzēst vai atvērt labošanai, izmantojot tam paredzētās ikonas

Atkārto darbību, ja nepieciešams pievienot citus apsaimniekotājus.

| Atkritumu apsaimniekošana                                     |
|---------------------------------------------------------------|
| Apsaimniekošanas veids<br>Nav būvdarbos radušos atkritumu × - |
|                                                               |
| <ul> <li>Atpakaj</li> </ul>                                   |

Attēls. Atkritumu apsaimniekošanas datu ievade, ja nav būvdarbu gaitā radušos atkritumu.

Ja būvniecības lietas būvdarbu žurnālā (sk. "Būvdarbu žurnāls") ir izveidots Būvniecības atkritumu ieraksts, tad ievadītā informācija par būvniecības atkritumiem ir apkopota sarakstos:

- Objektā deklarētais apjoms. Sarakstā ir apkopota informācija no būvdarbu žurnālā apstiprinātajiem ierakstiem ar veidu "Būvniecības atkritumu deklarēšana". Apjomi ir sagrupēti pa atkritumu veidiem.
  - Atkritumu veids deklarēto atkritumu veids;
  - Apjoms deklarētais atkritumu apjoms.
  - Ja sarakstā "Objektā deklarētais apjoms" kopējais atkritumu veidu apjoms ir lielāks par pārējo sarakstu summāro apjomu, sistēma parāda brīdinājuma paziņojumu: "Žurnālā deklarēto atkritumu apjoms ir lielāks, nekā apsaimniekotājiem nodoto, rekultivācijā nodoto, atkārtotie iegūto materiālu reģenerēto izejvielu apjoms. Lūdzu pārliecināties, ka ir ievadītas visas veiktās darbības, jo pēc žurnāla noslēgšanas darbības ar šajā žurnālā deklarētajiem atkritumiem vairs nebūs iespējams veikt!"
- Apsaimniekotājam nodotais apjoms. Sarakstā ir apkopota informācija no būvdarbu žurnālā apstiprinātajiem ierakstiem ar veidu "Būvniecības atkritumu nodošana apsaimniekotājam". Informācija primāri sagrupēta pēc Apsaimniekotāja, bet sekundāri pēc atkritumu veida:
  - Apsaimniekotājs atkritumu apsaimniekotājs kuram nodoti būvniecībā radušies atkritumi;
  - Atkritumu veids apsaimniekotājam nodoto atkritumu veids;
  - Apjoms apsaimniekotājam nodotais atkritumu apjoms.
- Rekultivācijai nodotais apjoms. Sarakstā ir apkopota informācija no būvdarbu žurnālā apstiprinātajiem ierakstiem ar veidu "Būvniecības atkritumu izvešana uz rekultivējamu objektu". Apjomi ir sagrupēti pa atkritumu veidiem:
  - Atkritumu veids rekultivācijai izvestā atkrituma veids;
  - Apjoms rekultivācijai izvestais atkritumu apjoms.

#### Atkritumu apsaimniekošana

| Apsaimniekošanas veids<br>Atkritumi podoti apsaimi     | niekotājam                          |                 |                 | × -     |                  |         |
|--------------------------------------------------------|-------------------------------------|-----------------|-----------------|---------|------------------|---------|
| Apsaimniekotājs<br>Akciju sabiedrība "A.C.E            | 3." - 40003095713 - RI1             | 14AA0024        |                 | X v     |                  |         |
| Apsaimniekotāja atrašanā<br>Viļakas iela, Baltinava, B | ās vieta<br>altinavas pag., Balvu n | ov.             |                 | a<br>It |                  |         |
| Atkritumu veids<br>170103 - Flīzes, kārniņi            | un keramika                         |                 |                 | × .     |                  |         |
| Atkritumu apjoms<br>3                                  | Mērvienība<br>m3                    | Ŧ               |                 |         |                  |         |
| Čeki/Pavadzīmes                                        |                                     |                 |                 |         |                  |         |
| datne.docx 10.06.2024 14:3                             | 3, 10 KB 🗙                          |                 |                 |         |                  |         |
| 1 PIEVIENOT DOKUMENTU                                  |                                     |                 |                 |         |                  |         |
| PIEVIENOT SARAKSTAM                                    |                                     |                 |                 |         |                  |         |
| Saraksts                                               |                                     |                 |                 |         |                  |         |
| Apsaimniekotājs                                        |                                     | Atrašanās vieta | Atkritumu veids |         | Atkritumu apjoms |         |
| Nav ierakstu                                           |                                     |                 |                 |         |                  |         |
|                                                        |                                     |                 |                 |         |                  |         |
| <ul> <li>Atpakal</li> </ul>                            |                                     |                 |                 |         |                  | Tālāk ▶ |

Attēls. Atkritumu apsaimniekošanas datu ievade apliecinājumā.

- Reģenerētais apjoms. Sarakstā ir apkopota informācija no būvdarbu žurnāla par atkritumu (izejvielu) apjomiem, kas ir transformēti reģenerētajos/ atkārtoti izmantojamos materiālos. Informācija tiek iegūta no apstiprinātiem ierakstiem ar veidu "Saņemtie materiāli un būvizstrādājumi", kuros ir norādīts, ka materiāls ir "Objektā iegūts atkārtoti izmantojamais materiāls". Apjomi ir sagrupēti pa atkritumu (izejvielu) veidiem:
  - Izejvielu veids atkritumu (izejvielu) veids;
  - Apjoms reģenerētais atkritumu(izejvielu) apjoms.

Lietotājs redz informatīvu brīdinājumu:

```
Žurnālā deklarēto atkritumu apjoms ir lielāks, nekā apsaimniekotājiem nodoto, rekultivācijā nodoto, atkārtoti iegūto materiālu reģenerēto izejvielu apjoms. Lūdzu pārliecināties, ka ir ievadītas visas veiktās darbības, jo pēc žurnāla noslēgšanas, darbības ar šajā žurnālā deklarētajiem atkritumiem vairs nebūs iespējams veikt!
```

Brīdinājums tiek attēlots, ja:

- Būvniecības lietā nav neviena būvdarbu žurnāla ieraksta un dokumentā pašdeklarētā atkrituma kopējais apjoms solī "Atkritumu apsaimniekošana" ir par 30% vai vairāk mazāks, nekā ieceres iesniegumā norādītais kopējais plānoto būvniecības atkritumu apjoms;
- Būvniecības lietā ir būvdarbu žurnāla ieraksti un būvdarbu žurnālā kopējais reģistrētais izvesto būvniecības atkritumu apjoms solī "Atkritumu apsaimniekošana" ir par 30% vai vairāk mazāks, nekā ieceres iesniegumā norādītais kopējais plānoto būvniecības atkritumu apjoms;
- Būvniecības lietas plānotie būvniecības atkritumi solī "Atkritumu apsaimniekošana" norādīti mērvienībā, kas atšķiras no pašdeklarētā atkritumu mērvienības un salīdzināšana nav iespējama.

Lietotājs var nodot saskaņot vai iesniegt būvvaldei sagatavoto dokumentu neatkarīgi no brīdinājuma esamības.

Lai pārietu uz nākamo pieteikuma soli – nospiež pogu "Tālāk".

#### 10.2.12 Dokumentu saraksts

Soļa "**Dokumentu saraksts**" blokā "**Atzinumi**" lietotājs redz sarakstu, kas sākotnēji iekļauj tikai obligātos atzinumu izdevējus ar obligātiem atzinumiem, kuri ir nepieciešami pieņemšanai ekspluatācijā, ņemot vērā šādus nosacījumus:

- ja iesniegumā ir iekļauta 3. grupas būve, tiek izveidoti ieraksti ar atzinumiem no tehnisko noteikumu izdevējiem ar darbības sfēru "3. grupas būvju obligātais atzinumu sniedzējs";
- izveido ierakstus par atzinumiem no tehnisko noteikumu izdevējiem, kuri savos spēkā esošos tehniskajos noteikumos un būvniecības ieceres dokumentācijas saskaņošanas nosacījumos ir norādījuši, ka piedalīsies pieņemšanā ekspluatācijā. Ja no tehnisko noteikumu izdevēja ir saņemti gan noteikumi, gan saskaņošanas nosacījumi, tiek ņemta vērā saskaņošanas nosacījumos norādītā vērtība.

| Apliecinājums par ēkas vai tās daļas gatavīb | ou ekspluatācijai vai ēkas nojaukšanu                             |                                        |          |    |
|----------------------------------------------|-------------------------------------------------------------------|----------------------------------------|----------|----|
| lesnieguma saturs                            | lesniedzamo dokumentu saraksts                                    |                                        |          |    |
| lesniegums 📀                                 | Atzinumi 🕕                                                        |                                        |          |    |
| Būvniecības ierosinātāji                     |                                                                   |                                        |          |    |
| Ziņas par būvniecības objektu 🥏              | + Pievienot atzinumu                                              |                                        |          |    |
| Ziņas par zemi 📀                             |                                                                   |                                        |          |    |
| VZD pieprasījumi 🥏                           | Izdevējs                                                          | Dokumenta numurs, paskaidrojums, datne | Obligāts |    |
| Būvniecības dalībnieki                       | Valsts akciju sabiedrība "Valsts nekustamie īpašumi", 40003294758 |                                        | Jā       | Ø  |
| Ziņas par būvniecību 📀                       | GASO TNI, 40203108921                                             | BIS-BV-19.1-2025-18                    | Jā       | Ø  |
| Atliktie būvdarbi                            | Macibu TNI 00009115618                                            | BIS. BV. 19.1.2025.19                  | lā       | f1 |
| Atkritumu apsaimniekošana 🥏                  |                                                                   | BIO-BIV-13, 1-2020-13                  | 54       | v  |
| Dokumentu saraksts                           |                                                                   |                                        |          |    |
| lesnieguma apskats                           | Kadastrālās uzmērīšanas lieta 🕕                                   |                                        |          |    |
| Saskaņošana                                  | + Pievienot kadastrālās uzmērīšanas lietu                         |                                        |          |    |
|                                              |                                                                   |                                        |          |    |

Attēls. Institūciju un tehnisko noteikumu izdevēju atzinumi obligāti izsniedzamie atzinumi.

Katram izveidotam ierakstam par atzinumu atrāda:

- Tehnisko noteikumu izdevēju, no kura nepieciešams atzinums, reģistrācijas numurs un nosaukums;
- Dokumenta numurs, paskaidrojums, datne atrāda vienu no variantiem:
  - Saite uz atzinumu, ja tāds ir pievienots būvniecības lietā;
    - Pievienotā datne;
  - Būvniecības ierosinātāja paskaidrojums brīvā tekstā.
- Obligāts Jā/Nē pazīme, ka atzinums no šī tehnisko noteikumu izdevēja ir obligāts.

Lietotājs var pievienot jaunu ierakstu, ja nepieciešams, nospiežot uz **<Pievienot atzinumu>**, un tur norāda:

- Tehnisko noteikumu izdevējs obligāts, var izvēlēties no sistēmā reģistrētiem tehnisko noteikumu izdevējiem, kuri apkalpo būvniecības lietas objektu administratīvo teritoriju un kuras ir ar darbības sfēru "Atzinumu sniedzējs";
- Atzinuma pievienošanas veids obligāts, tikai viens no iespējamiem veidiem: "Paskaidrojums",
   "Datne", "Saite uz atzinumu". Atkarībā no izvēlētā veida norāda atzinumu:
  - "Paskaidrojums" brīvā tekstā ievada paskaidrojumu;
  - "Datne" pievieno atzinuma datni;
  - "Saite uz atzinumu" izvēlas vienu no būvniecības lietā esošiem un iesniegumā nepievienotiem atzinumiem.

| ATZINUMA PIEVIENOŠANA         |                  |
|-------------------------------|------------------|
| /eids*<br>) Saite uz atzinumu |                  |
| Datne                         |                  |
| Paskaidrojums                 |                  |
|                               |                  |
|                               | SAGLABĀT AIZVĒRT |

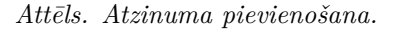

Lietotājs var labot pievienotos ierakstu, ņemot vērā pievienošanas nosacījumus, nospiežot uz  $label{eq:liebot}$ ikonas.

Lietotājs var izdzēst ierakstu, ja tas nav atzīmēts kā obligāts, nospiežot uz  $\fbox$  ikonas.

Sadaļā "Kadastrālās uzmērīšanas lieta" lietotājs, nospiežot uz <Pievienot kadastrālās uzmērīšanas lietu>, var ierakstīt paskaidrojumu brīvā tekstā un pievienot vienu vai vairākas datnes.

| KADASTRĀLĀS UZMĒRĪŠANAS LIETA                           | × |
|---------------------------------------------------------|---|
| Veids* <ul> <li>Datne</li> <li>Paskaidrojums</li> </ul> |   |
| SABLABĂT AIZVÊRT                                        | ) |

#### Attēls. Kadastrālās uzmērīšanas lietas pievienošana.

Sadaļā "**Būvuzrauga pārskati par būvuzraudzības plāna izpildi**", ja būvniecības lietā ir vismaz viens būvuzrauga pārskats dokumentu sarakstā, lietotājam ir pieejams saraksts ar būvuzrauga pārskatu dokumentu numuriem un statusiem, ar iespēju atzīmēt iesniedzamos, nospiežot uz **Pievienot būvuzrauga pārskatu**>.

| BŪVUZRAUGA PĀRSKATA PIEVIENOŠANA              | >                |
|-----------------------------------------------|------------------|
| Dokuments*                                    |                  |
| 1                                             | Ī                |
| 3-00525 Andris Paraudziņš - BIS-BV-26-2019-11 |                  |
| 3-00525 Andris Paraudziņš - BIS-BV-26-2019-10 | SAGLABĂT AIZVĒRT |

Attēls. Būvuzrauga pārskata pievienošana.

Sadaļā "Būves tehniskās apsekošanas atzinumi", ja vienai no pievienotām būvēm būvniecības veids ir "Konservācija", tad obligāti jābūt pievienotam vienam ierakstam. Lietotājs nospiež uz <Pievienot būves tehniskās apsekošanas atzinumu> un izvēlas to no būvniecības lietas.

| BŪVES TEHNISKĀS APSEKOŠANAS ATZINUMA PIEVIENOŠANA | ×       |
|---------------------------------------------------|---------|
| Dokuments*                                        |         |
| SAGLABĀT                                          | AIZVĒRT |

Attēls. Būves tehniskās apsekošanas atzinuma pievienošana.

Sadaļā "Izpildmērījuma plāni", ja mērnieki BISP pusē pie lietas ir pievienojuši izpildmērījumu plānu ar strukturētajiem datiem kā ģeodēzisko darbu dokumentu, tad šeit šo dokumentu var norādīt kā saiti.

Izpildmērījuma plāni 🕕

— Pievienot izpildmērījuma plānu

| Nosaukums          | lesnieguma iesniegšanas<br>datums | lesnieguma numurs | Autors                                  | Büvkomersants                            | Statuss      |   |
|--------------------|-----------------------------------|-------------------|-----------------------------------------|------------------------------------------|--------------|---|
| IP nr.1 06.06.2025 | 06.06.2025                        | 79                | G-00001 Jānis_22<br>BūvdarbuVadītājs_22 | Sabiedrība ar ierobežotu atbildību "ĢEO" | Apstiprināts | Ŵ |

| IZPILDMĒRĪJUMA PLĀNA PIE                        | ×                                   |                           |          |               |          |
|-------------------------------------------------|-------------------------------------|---------------------------|----------|---------------|----------|
| Dokuments*<br>IP nr.1 06.06.2025, G-00001 Jānis | _22 BūvdarbuVadītājs_22, Sabiedrība | a ar ierobežotu atbil × 👻 |          |               |          |
|                                                 | <u>†</u>                            |                           | Saglabât | Aizvērt       | Obligāts |
| Izpildmērījuma plāni (                          | D                                   |                           |          |               |          |
|                                                 |                                     |                           |          |               |          |
| Nosaukums                                       | lesnieguma iesniegšanas<br>datums   | lesnieguma numurs         | Autors   | Būvkomersants | Statuss  |
|                                                 |                                     |                           |          |               |          |

Attēli. Izpildmērījuma plāna pievienošana.

• "Izpildmērījuma plāni" – izvēlas dokumentu no būvniecības lietā pievienotajiem ģeodēzisko darbu dokumentiem "Izpildmērījuma plāns" statusā "Apstiprināts".

- Izvēlnē par dokumentu atrāda dokumenta nosaukumu, autora sertifikāta numuru, autora vārdu un uzvārdu, mērniecības komersanta nosaukumu. - Ja izvēlēta ir "Saite uz dokumentu", tad sarakstā atrāda pievienoto dokumentu.

Ja vēlas pievienot ārpus BIS saņemto "Izpildmērījuma plāni", tad to pievieno kā datni pie "**Citi izpildmērījumu plāni**".

| levelc vai izvēlies datni(es) | Citi izpildmērījumu plāni |                            |
|-------------------------------|---------------------------|----------------------------|
|                               | r lev                     | elc vai izvēlies datni(es) |

■ paraugs.pdf 06.06.2025 11:07, 30 KB ×

# Attēls. Citi izpildmērījumu plāni.

Sadaļā "**Būvdarbu žurnāls**", ja būvniecības lietas būvdarbu žurnālā ir vismaz viens ikdienas vai speciālo darbu ieraksts, tiek uzstādīta automātiska pazīme, ka ir pievienots būvdarbu žurnāls. Kā arī ir pieejama saite būvdarbu gaitas sadaļas atvēršanai. No pilnā dokumentu saraksta tiek izņemtas sadaļas, kuru saturs ir pieejams būvdarbu gaitas sadaļā:

- Nozīmīgo konstrukciju pieņemšanas akti;
- Segto darbu pieņemšanas akti;
- Pārbaudes protokoli un pieņemšanas akti;
- Iebūvēto būvizstrādājumu atbilstību apliecinošā dokumentācija.

Citādi lietotājs pats var uzstādīt pazīmi un obligāti pievienot vienu vai vairākas datnes, kuras grupē pa sadaļām:

- Būvdarbu žurnāls;
- Nozīmīgo konstrukciju pieņemšanas akti;
- Segto darbu pieņemšanas akti;
- Citi pieņemšanas akti un protokoli;
- Iebūvēto būvizstrādājumu atbilstību apliecinošā dokumentācija;
- Pārbaužu dokumentācija.

Sadaļā **"Būvprojekta izmainītās daļas"**, ja būvniecības lietas būvprojekta sadaļā ir pievienotas pēc būvniecības ieceres PN izpildes mainītās vai pievienotās un apstiprinātas daļu lapas, tiek automātiski uzstādīta pazīme, ka ir pieļautās izmaiņas un atkāpes no būvprojekta, kas saskaņotas noteiktā kārtībā un atzīmētas tehniskajā dokumentācijā.

Būvniecības lietas iesniegumos par nodošanu ekspluatācijā tiek attēlots brīdinājums, ja ir nepabeigts būvprojekta lapu skaņojums. Brīdinājumu veido par katru saskaņotāju, kas nav veicis būvprojekta lapu saskaņošanu. Brīdinājuma teksts satur tekstu šādā formā "Saskaņotājs nav veicis būvprojekta lapas saskaņojumu! Vairāk informācijas sadaļā "Dokumentu saskaņojumi".

Zem brīdinājuma bloka lietotājs var pievienot skaidrojumu par neapstiprinātajiem saskaņojumiem, kas pēc iesnieguma iesniegšanas būs redzams arī BIS2 iesnieguma dokumentā.

#### Būvprojekta izmainītās daļas

Saskaņotājs Pēteris\_20 Arhitekts\_20 nav veicis būvprojekta lapas saskaņojumu! Vairāk informācijas sadaļā "Dokumentu saskaņojumi"

```
Paskaidrojums par neapstiprinātajiem saskaņojumiem*
rakstu paskaidrojumu.....
```

#### Būvprojekta izmaiņām nav veikta atliktā ekspertīze

Ja nav veikta atliktā ekspertīze, tiek attēlots brīdinājums ar tekstu "Būvprojekta izmaiņām nav veikta atliktā ekspertīze". Tiek attēlots viens brīdinājums par visām lapām, kurām nav veikta atliktā ekspertīze.

Zem brīdinājuma bloka lietotājs var pievienot skaidrojumu par brīdinājumu, kas pēc iesnieguma iesniegšanas būs redzams arī BIS2 iesnieguma dokumentā.

#### Būvprojekta izmainītās daļas

Saskaņotājs Pēteris\_20 Arhitekts\_20 nav veicis būvprojekta lapas saskaņojumu! Vairāk informācijas sadaļā "Dokumentu saskaņojumi"

1.

/,

Paskaidrojums par neapstiprinātajiem saskaņojumiem\* rakstu paskaidrojumu....

Būvprojekta izmaiņām nav veikta atliktā ekspertīze

Paskaidrojums par neveiktu būvprojekta izmaiņu ekspertīzi\* rakstu paskaidrojumu

Būvprojekta izmainītās daļas\*

#### Būvprojekta izmainītās daļas

| Būvprojekta izmainītās daļas*<br>Būvprojekta izmainītās daļas (papīrveida) |   |                               | X |
|----------------------------------------------------------------------------|---|-------------------------------|---|
|                                                                            | ଚ | levelc vai izvēlies datni(es) |   |

datne-1(3).docx 11.06.2025 16:45, 10 KB ×

Lietotājs pats var uzstādīt pazīmi un obligāti pievienot vienu vai vairākas datnes.

Lietotājam ir iespēja pievienot vēl šādus dokumentus:

- "Citi būvuzrauga pārskati par būvuzraudzības plāna izpildi" iespēja pievienot vienu vai vairākas datnes;
- "Citi būves tehniskās apsekošanas atzinumi" iespēja pievienot vienu vai vairākas datnes;

"Izpildmērījumu plāni" – iespēja pievienot vienu vai vairākas datnes. Ja iesniegumam ir pievienota saite uz izpildmērījuma plāna dokumentiem un kādā no pievienotajiem dokumentiem kādam no būvniecības objektiem ir pazīme, ka ir būtiskas novirzes no būvprojekta, lietotājs redz brīdinājumu: "Izpildmērījuma plānā ir atzīmēts, ka sekojošajiem būvniecības objektiem ir būtiskas novirzes no būvprojekta" ar visu būvniecības objektu sarakstu. Zem brīdinājuma lietotājs var pievienot komentāru (obligāts teksta lauks), kurā paskaidro būtiskās novirzes no būvprojekta

Izpildmērījuma plānā ir atzīmēts, ka sekojošajiem būvniecības objektiem ir būtiskas novirzes no būvprojekta: 80440070080010

Komentārs\*

es paskaidroju šīs būtiskās novirzes, tās ir sīkums (TST.04.04)

| Nosaukums                            | lesnieguma<br>iesniegšanas datums | lesnieguma numurs | Autors                                  | Būvkomersants                               | Statuss   |   |
|--------------------------------------|-----------------------------------|-------------------|-----------------------------------------|---------------------------------------------|-----------|---|
| Testa dokuments<br>nr.2025_03_18_nr2 | 04.04.2025                        | 397               | G-00001 Jānis_22<br>BūvdarbuVadītājs_22 | Sabiedrība ar ierobežotu<br>atbildību "ĢEO" | Apstiprin | Ŵ |

- Skaņas izolācijas mērījumi skaņas izolācijas mērījumu pievienošana ir obligāta, ja kaut viena no nododamajām būvēm atbilst šādām prasībām:
  - būvniecības veids ir jauna būvniecība;
  - būvniecības objekta galvenais lietošanas veids ir:
    - \* 1122 Triju vai vairāku dzīvokļu mājas;
    - \* 1211 Viesnīcas un sabiedriskās ēdināšanas ēkas;
    - \* 1220 Biroju ēkas;
    - \* 1261 Ēkas plašizklaides pasākumiem;
    - \* 1263 Skolas, universitātes un zinātniskajai pētniecībai paredzētās ēkas;
    - \* 1264 Ārstniecības vai veselības aprūpes iestāžu ēkas;
    - \* 1265 Sporta ēkas;
  - Lietotājs var pievienot datni vai paskaidrojumu (komentāru datnes vietā)

## SKAŅAS IZOLĀCIJAS MĒRĪJUMA PIEVIENOŠANA

- Veids\*
- O Paskaidrojums

Saglabāt Aizvērt

 $\times$ 

- "Izpildshēmas" iespēja pievienot vienu vai vairākas datnes;
- "Verificēšanas deklarācijas" iespēja pievienot vienu vai vairākas datnes;
- "Inženierbūves stāvu plāni vai telpu grupas plāni" iespēja pievienot vienu vai vairākas datnes;
- "Atzinumi par mērlatu piesaisti EVRS" iespēja pievienot vienu vai vairākas datnes;
- "Citi dokumenti" iespēja pievienot vienu vai vairākas datnes ar citiem nepieciešamiem dokumentiem;
- "Ēkas energoefektivitātes pagaidu sertifikāti" ir pieejama saite energosertifikātu sadaļas atvēršanai. Ja kādai iesniegumā iekļautai ēkai ir atzīmēta izvēles rūtiņa "Paredzēti energoefektivitātes pasākumi" un par to ēku nav pievienots spēkā esošs energosertifikāts vai kādai iesniegumā iekļautai telpu grupai ir atzīmēta izvēles rūtiņa "Paredzēti energoefektivitātes pasākumi" un par būvi, kurā atrodas telpu grupa, nav pievienots spēkā esošs energosertifikāts, lietotājam tiek attēlots informatīvs brīdinājums: "Ir nepieciešams pievienot energosertifikātus par šādiem būvniecības objektiem" ar visu būvniecības objektu uzskaitījumu. Lietotājs zem brīdinājuma var pievienot komentāru ar skaidrojumu, kāpēc energosertifikāts nav pievienots;
## Ēkas energoefektivitātes pagaidu sertifikāti

```
Skatīt
```

Ir nepieciešams pievienot energosertifikātus par šādiem būvniecības objektiem: 01000300139006

| Komentārs   | par   | nepievienotiem | energosertifikātiem* |
|-------------|-------|----------------|----------------------|
| nav pievier | ioti, | jo             |                      |

Lai pārietu uz nākamo soli – nospiež pogu $<\!\!\mathbf{T\bar{a}l\bar{a}k}\!\!>$ .

#### 10.2.13 Iesnieguma apskats

Solī "Iesnieguma apskats" lietotājam ir iespēja pārskatīt kopskatā izveidoto dokumentu pirms nodošanas saskaņošanai.

| Apliecinājums par ēkas vai tās daļas gatavīb | ı ekspluatācijai                                                                                                    |                                                                               |                                                                                                    |                           |                              |                                |          |                  |  |
|----------------------------------------------|----------------------------------------------------------------------------------------------------|-------------------------------------------------------------------------------|----------------------------------------------------------------------------------------------------|---------------------------|------------------------------|--------------------------------|----------|------------------|--|
| Iesnieguma saturs                            | lesnieguma numurs<br>lesnieguma statuss                                                                                                    |                                                                               | 2622<br>Sagatave ①                                                                                       |                           |                              |                                |          |                  |  |
| Būvniecības ierosinātāji                     | lesnieguma iesniegšanas d                                                                                                    | latums                                                                        | -                                                                                                    |                           |                              |                                |          |                  |  |
| Ziņas par būvniecības objektu                | lesniedzējs                                                                                                    |                                                                               | Ilze Auzarāja                                                                                            |                           |                              |                                |          |                  |  |
| Ziņas par zemi 📀                             | lesniedzēja e-pasts                                                                                                    |                                                                               | ilze.auzaraja@                                                                                           | gmail.com                 |                              |                                |          |                  |  |
| Būvniecības dalībnieki 🥥                     | Rūvniecības ierosinātāi                                                                                                    | ii                                                                            |                                                                                                    |                           |                              |                                |          |                  |  |
| Ziņas par būvniecību 📀                       | Barricolbas lerosinataj                                                                                                    |                                                                               |                                                                                                    |                           |                              |                                |          |                  |  |
| Atliktie būvdarbi                            | Nosaukums / Vārds Uzvārds                                                                                                    | s                                                                             | Tälrunis                                                                                                 |                           | E-pasts 🕕                    |                                |          |                  |  |
| Atkritumu apsaimniekošana 🥥                  | Andris Paraudziņš                                                                                                    |                                                                               | 12345678                                                                                                 |                           | info@andrisparauc            | dzins.c                        |          |                  |  |
| Dokumentu saraksts                           |                                                                                                    |                                                                               |                                                                                                    |                           |                              |                                |          |                  |  |
| lesnieguma apskats                           | Ziņas par zemi                                                                                                    |                                                                               |                                                                                                    |                           |                              |                                |          |                  |  |
| Saskaņošana                                  | Kadastra apzīmējums                                                                                                    | Kadastra numurs                                                               | Adrese                                                                                                   |                           | Būvniecība<br>paredzēta mežā | 1                              |          |                  |  |
|                                              | 17000400021                                                                                                    | 17000400021                                                                   | Klaipēdas iela 10, Liep                                                                                  | āja, LV-3401              | Nē                           |                                | 8        |                  |  |
|                                              | Būvniecības dalībnieki<br>Saraksts                                                                                                    |                                                                               |                                                                                                    |                           |                              |                                |          |                  |  |
|                                              | lassistitä samaan Dama                                                                                                    |                                                                               | Naaassiussa (Mäada Hassända                                                                              |                           | Diretiv                      |                                | Télevaia | E anata          |  |
|                                              | Rüvdarbu veicēje Eiziek                                                                                                    | onas tips                                                                     | Nosaukums / vards Uzvards                                                                                |                           | Parstav                      |                                | Tairunis | E-pasts          |  |
|                                              |                                                                                                    | ka persona i                                                                  | Anuns Falauuzijis                                                                                        |                           | -                            |                                | -        | -                |  |
|                                              | Ziņas par būvniecību<br>Būvdarbi sākti<br>Būvdarbi pabeigli<br>Altāpes no saskaņdā būvp<br>Būvdarbu garantijas laiks (g<br>Būvniecības kopējās izmak<br>T.sk. publisko tiesību juridis<br>instrumentu vai citas ārvals<br>(EUR)<br>Atliktie būvdarbi<br>Saraksts<br>Darba nosaukums<br>Celiņu bruģēšana | projekta<br>gadi)<br>sas (EUR)<br>skās personas, ES p<br>tu finanšu palīdzība | 30.09.2022<br>04.10.2024<br>Ne<br>5.0<br>10000.0<br>wolitiku<br>s līdzekļi<br><b>Mērvienība</b><br>metri | Daudzu<br>30.0            | ms                           | Pabeigšanas term<br>01.11.2024 | iņš      |                  |  |
|                                              | Apsaimniekotājs                                                                                                    |                                                                               | Atrašanās vieta Atk                                                                                      | ritumu veids              |                              |                                |          | Atkritumu apjoms |  |
|                                              | Sabiedrība ar ierobežotu atbil<br>NAMU APSAIMNIEKOTĀJS"<br>11-AP-0005                                                                                                    | ildību "LIEPĀJAS<br>' - 42103004583 - LI-                                     | - Bet                                                                                                    | ons                       |                              |                                |          | 5.0 m3           |  |
|                                              | lesniedzamo dokument<br>Atzinumi                                                                                                    | tu saraksts                                                                   |                                                                                                    |                           |                              |                                |          |                  |  |
|                                              | Izdevējs                                                                                                    |                                                                               |                                                                                                    | Dokumenta ni              | umurs, paskaidroiu           | ims, datne                     |          | Obligāts         |  |
|                                              | Akciju sabiedrība "Latvijas Ga                                                                                                    | āze", 40003000642                                                             |                                                                                                    | ■ 1 Atzinume-1            | ndf 11 10 2024 14:13         | 40 KB                          |          | Nē               |  |
|                                              | Valsts Vides Dienests TNI, 90                                                                                                    | 0000017078                                                                    |                                                                                                    | 1_Atzinums.pd             | If 11.10.2024 14:13, 40      | КВ                             |          | Nē               |  |
|                                              | <b>Būvdarbu žurnāls</b><br>Būvdarbu žurnāls<br><b>Būvprojekta izmainītās da</b><br>Būvprojekta izmainītās daļa                                                                                                    | <b>aļas</b><br>as                                                             | Nav būvdarbu<br>Būvprojektā n                                                                            | žumāls<br>av veiktas izma | aiņas                        |                                |          |                  |  |

| Izdevējs                                               | Dokumenta numurs, paskaidrojums, datne   | Obligāts |
|--------------------------------------------------------|------------------------------------------|----------|
| Akciju sabiedrība "Latvijas Gāze", 40003000642         | 1_Atzinums-1.pdf 11.10.2024 14:13, 40 KB | Nē       |
| Valsts Vides Dienests TNI, 90000017078                 | 1_Atzinums.pdf 11.10.2024 14:13, 40 KB   | Nē       |
|                                                        |                                          |          |
| Būvdarbu žurnāls                                       |                                          |          |
| Būvdarbu žurnāls                                       | Nav būvdarbu žurnāls                     |          |
| Būvprojekta izmainītās daļas                           |                                          |          |
| Būvprojekta izmainītās daļas                           | Būvprojektā nav veiktas izmaiņas         |          |
| Ēkas energoefektivitātes pagaidu sertifikāti<br>Skatīt |                                          |          |
| Citi dokumenti                                         |                                          |          |
| Datnes                                                 |                                          |          |
| DZĚST NOTIKUMU VĚSTURE ATPAKAL                         |                                          |          |
| < Atpaka                                               |                                          | Tālāk 🕨  |

Dokumentu var rediģēt un/vai dzēst, kamēr tas ir statusā "Sagatave".

Ja ievadītie dati ir korekti – tos var nodot saskaņošanai.

#### Iespējamie kļūdas brīdinājumi solī "Iesnieguma apskats":

• Ja skaņas izolācijas mērījumu datnes pievienošana ir bijusi obligāta bet tā nav pievienota - brīdinājums: "Nav

| Būvniecības ierosinātāji      |            |                                            |                           |
|-------------------------------|------------|--------------------------------------------|---------------------------|
| Ziņas par būvniecības objektu | <b></b>    | Nav pievienoti skaņas izolācijas mērījumi! |                           |
| Ziņas par zemi                | 0          | lesnieguma numurs                          | 2448                      |
| VZD pieprasījumi              | <b>I</b>   | lesnieguma statuss                         | Sagatave 🕕                |
| VVDZ pieprasījumi             | <b></b>    | lesnieguma iesniegšanas datums             | -                         |
| Būvniecības dalībnieki        | $\bigcirc$ | lesniedzējs<br>Iesniedzēja e-pasts         | -<br>students20@amail.com |
| Ziņas par būvniecību          | 0          |                                            | stadonio 20 (kg/nail.com  |
| Atliktie būvdarbi             |            | lesniegums                                 |                           |
| Atkritumu apsaimniekošana     | <b>S</b>   | Būvatļauja                                 | 14.02.2025 - BIS-BV-4.1-  |
| Dokumentu saraksts            |            | Ar šo iesniegumu tiks mainīti būves dati   | Nē                        |
| lesnieguma apskats            |            | Rūvniecības ierosinātāji                   |                           |
| v Saskanošana                 |            | Buvine cibus ierosinataji                  |                           |

pievienoti skaņas izolācijas mērījumi" Saskaņ

 Ja kādai iesniegumā iekļautai ēkai ir atzīmēta pazīme "Paredzēti energoefektivitātes pasākumi" un par to ēku nav pievienots spēkā esošs energosertifikāts - brīdinājums: "Ir nepieciešams pievienot energosertifikātus par

#### Ēkas energoefektivitātes pagaidu sertifikāti

#### Skatīt

Ir nepieciešams pievienot energosertifikātus par šādiem būvniecības objektiem: 01000300139006

šādiem būvniecības objektiem:"

 Ja Izpildmērījuma plānā ir atzīmēts, ka būvniecības objektam ir būtiskas novirzes no būvprojekta - Brīd-Izpildmērījuma plāni

Izpildmērījuma plānā ir atzīmēts, ka sekojošajiem būvniecības objektiem ir būtiskas novirzes no būvprojekta: 804

| ŀ | Komentārs                            |                                   | es paskaidroju šīs būtiskā | s novirzes, tās ir sīkums (TS           | ST.04.04)       |
|---|--------------------------------------|-----------------------------------|----------------------------|-----------------------------------------|-----------------|
|   | Nosaukums                            | lesnieguma<br>iesniegšanas datums | lesnieguma numurs          | Autors                                  | Būvk            |
|   | Testa dokuments<br>nr.2025_03_18_nr2 | 04.04.2025                        | 397                        | G-00001 Jānis_22<br>BūvdarbuVadītājs_22 | Sabie<br>atbild |

inājums par būves novirzēm no būvprojekta:

• Ja ir nepabeigts būvprojekta lapu skaņojums - Brīdinājums par nesaskaņotiem būvprojekta lapu skaņojumiem,

#### Būvprojekta izmainītās daļas

Saskaņotājs Pēteris\_20 Arhitekts\_20 nav veicis būvprojekta lapas

kā arī ir redzams lietotāja pievienotais skaidrojums par brīdinājumu:

• Ja būvprojektā nav veiktas plānotās būvprojekta ekspertīzes - Brīdinājums, ka būvprojektā nav veik-

tas plānotās būvprojekta ekspertīzes, kā arī redzams lietotāja pievienotais skaidrojums par brīdinājumu;

Būvprojekta izmaiņām nav veikta atliktā ekspertīze

Paskaidrojums par neveiktu būvprojekta izmaiņu ekspertīzi

ekspertīze netika veikta, jo .....

Lai pārietu uz nākamo iesnieguma soli, nospiež pogu $<\!\!T\bar{a}l\bar{a}k\!>$ .

## 10.2.14 Apliecinājuma saskaņošana

Lai nodotu apliecinājumu saskaņošanai, jābūt pievienotiem visiem obligātajiem atzinumiem:

| Aktuālie dati Dokumenti Personas Do     | kumentu | i saskaņojumi   Tehniskie noteikumi   Būvprojekts   Rēķini   Atzinumi   Energosertifikāti   Apturēšana un pārtraukumi | Vairāk 🚍 |
|-----------------------------------------|---------|----------------------------------------------------------------------------------------------------|----------|
| Apliecinājums par ēkas vai tās daļas ga | tavību  | ekspluatācijai vai ēkas nojaukšanu                                                                                    |          |
| lesnieguma saturs                       | _       | l si sadah dalamash sadan žanaj sadaježana salah di žida Midas                                                        |          |
| lesniegums                              |         | Lai nouotu dokumentu saskaljosanai, nepieciesainis salabot saluas kijutas                                             |          |
| Būvniecības ierosinātāji                |         |                                                                                                    |          |
| Ziņas par būvniecības objektu           | 0       |                                                                                                    |          |
| Ziņas par zemi                          |         | Nav pievienoti nepieciesamie atzinumi soli "Dokumentu saraksts" sadaja "Atzinumi"                                     |          |
| VZD pieprasījumi                        | 0       |                                                                                                    |          |
| Būvniecības dalībnieki                  |         |                                                                                                    |          |
| Ziņas par būvniecību                    | 0       |                                                                                                    |          |
| Atliktie būvdarbi                       |         |                                                                                                    |          |
| Atkritumu apsaimniekošana               |         |                                                                                                    |          |
| Dokumentu saraksts                      |         |                                                                                                    |          |
| lesnieguma apskats                      |         |                                                                                                    |          |
| Saskaņošana                             |         |                                                                                                    |          |

Šādā gadījumā jāpievieno tie obligātie atzinumi, kuri nav pievienoti.

Solī "Saskaņošana" tiek atrādīti būvniecības dalībnieki, ar kuriem jāsaskaņo izveidotais dokuments. Izvēlas darbību <Saskaņot ar iesaistītajiem dalībniekiem>. Saskaņotāju saraksts tiek atlasīts no aktuālās būvatļaujas, sarakstā attēlojot šādus būvniecības dalībniekus:

- Ierosinātājs;
- Būvdarbu veicējs ja būvniecība nav veikta pašu spēkiem;
- Atbildīgais būvdarbu veicējs ja būvniecība nav veikta pašu spēkiem;
- Būvuzraugs ja tāds ir;
- Autoruzraugs ja tāds ir.

| AKTUĀLIE DATI DOKUMENTI PERSONAS DOKUMENTU SASK | AŅOJUMI TEHNISKIE NO    | TEIKUMI BŪVPROJEKTS        | RĒĶINI ATZINUMI ENERGOSERTIFIKĀ            | ĪTI APTURĒŠANA UN PĀRTRAUKUMI | BŪVDARBU GA | ITA              | VAIRĀK 🚍 |
|-------------------------------------------------|-------------------------|----------------------------|--------------------------------------------|-------------------------------|-------------|------------------|----------|
| Apliecinājums par ēkas vai tās daļas gatavību   | ı ekspluatācijai va     | i ēkas nojaukšanu          | ı                                          |                               |             |                  |          |
| lesnieguma saturs                               | Būvniecības dalīb       | nieki                      |                                            |                               |             |                  |          |
| Būvniecības ierosinātāji                        | Saraksts                |                            |                                            |                               |             |                  |          |
| Ziņas par būvniecības objektu 🥏                 | lesaistītā persona      | Personas tips              | Nosaukums / Vārds Uzvārds                  | Pārstāv                       | Tālrunis    | E-pasts          |          |
| Ziņas par zemi 📀                                | Būvdarbu veicējs        | Sertificēts būvspeciālists | 1-00141 Andris Paraudziņš                  |                               | 12345678    | info_andris@andr |          |
| VZD pieprasījumi 📀                              | Büvdarbu veicējs        | Fiziska persona            | Ilze Auzarāja                              |                               | 26361564    | ilze.auzaraja@g  |          |
| Būvniecības dalībnieki 📀                        | Atbildīgais būvdarbu    | Sertificēts būvspeciālists | 4-00281 Atbildīgais_06 BūvdarbuVadītājs_06 |                               |             |                  |          |
| Ziņas par būvniecību 🥏                          | vadītājs                |                            |                                            |                               |             |                  |          |
| Atliktie būvdarbi                               |                         |                            |                                            |                               |             |                  |          |
| Atkritumu apsaimniekošana                       |                         |                            |                                            |                               |             |                  |          |
| Dokumentu saraksts                              | SASKAŅUT AR IESAISTITA. | JIEM DALIBNIEKIEM          |                                            |                               |             |                  |          |
| lesnieguma apskats                              |                         |                            |                                            |                               |             |                  |          |
| Saskaņošana                                     |                         |                            |                                            |                               |             |                  |          |

Attēls. Solis "Saskaņošana" - būvniecības dalībnieku atrādīšana.

Logā "Iesaistīto dalībnieku kontaktinformācija" lietotājam ir iespēja precizēt dalībnieku e-pasta adreses.

Nospiežot **<Nodot saskaņošanai>**, apliecinājums par ēkas vai tās daļas gatavību ekspluatācijai vai nojaukšanu nodots saskaņotājiem. Iesaistītajiem dalībniekiem tiks izveidots saskaņojuma paziņojums viņu BISP profilā un nosūtīts uz norādītajām e-pasta adresēm.

#### IESAISTĪTO DALĪBNIEKU KONTAKTINFORMĀCIJA

| Pēc iesnieguma nodošanas saskaņošanai, iesnieguma saturs vairs nebūs labojams! |                            |
|--------------------------------------------------------------------------------|----------------------------|
| 1-00141 Andris Paraudziņš<br>info_andris@andrisparaudzins.com                  |                            |
| Ilze Auzarāja<br>ilze.auzaraja@gmail.com                                       |                            |
| 4-00281 Atbildīgais 06 BūvdarbuVadītājs 06<br>atbildīgais@inbox.lv             | ]                          |
|                                                                                |                            |
|                                                                                | NDDOT SASKAŅOŠANAI AIZVĒRT |

 $\times$ 

Attēls. Iesaistīto dalībnieku kontaktinformācijas pārskatīšana.

 $K\bar{a}$  saskaņot apliecinājumu ar būvniecības iesaistītām personām — skatīt sadaļu Apliecinājuma saskaņošana ar būvniecības iesaistītajām personām.

Pēc saskaņošanas, lietotājs izveidoto iesniegumu status<br/>ā <Saskaņots> var iesniegt un tad to redzēt BISP sadaļā "Iesniegtie dokumenti" un būvniecības lietā šķirklī "Dokumenti".

# 10.3 Apliecinājuma par inženierbūves gatavību ekspluatācijai

Ja būvniecība notika uz **"Būvatļauja inženierbūvei"** pamata, lai inženierbūvi nodotu ekspluatācijā, ir jāsagatavo un jāiesniedz **"Apliecinājums par inženierbūves gatavību ekspluatācijai"**. Būvniecības ierosinātājs BISP var ierosināt būvdarbu pabeigšanu, aizpildot elektroniskos iesniegumus pēc tāda paša principa kā aizpilda e-iesnieguma formu Apliecinājuma par ēkas vai tās daļas gatavību ekspluatācijai forma.

# 10.4 Apliecinājuma saskaņošana ar būvniecības iesaistītajām personām

Būvniecības ierosinātājs BISP uz sagatavoto e-iesniegumu "**Apliecinājums par ēkas vai tās daļas gatavību ekspluatācijai vai ēkas nojaukšanu**" var pieprasīt no speciālistiem apliecinājumu saņemšanu (saskaņošanu) - Būvdarbu veicēja, Atbildīgā būvdarbu vadītāja, Būvuzrauga, Ieceres/Būvprojekta izstrādātāja, Autoruzrauga elektronisku saskaņojumu.

Pēc elektroniskā iesnieguma "Apliecinājums par ēkas vai tās daļas gatavību ekspluatācijai vai ēkas nojaukšanu" aizpildīšanas pēdējā solī – Saskaņošana, spiežot pogu <Saskaņot ar iesaistītajiem dalībniekiem> un tad nospiežot <Nodot saskaņošanā>, sagatavo iesniegumu saskaņošanai ar atbildīgajiem speciālistiem, nomainot e-iesniegumam statusu "Saskaņošanā" un informējot attiecīgos speciālistus, izsūtot e-pastus un izveidojot saskaņojuma paziņojumu sadaļā "Paziņojumi".

## 10.4.1 Kā apstiprināt saskaņojumu par apliecinājumu būves gatavībai ekspluatācijai

Būvniecības lietas dalībniekam, kam nodots apstiprināšanai **apliecinājums par būves gatavību ekspluatācijai**, tiks izveidots saskaņojuma paziņojums viņa BISP profilā, kā arī uz norādīto e-pasta adresi.

Juridiskas personas gadījumā apliecinājumu var apstiprināt deleģētā persona.

Galvenajā informācijas paneļa blokā "Mani dati" izvēlas apakšsadaļu "Paziņojumi par saskaņojumiem":

Atvērtajā sadaļā **"Paziņojumi / Par saskaņojumiem"** atver no saraksta saskaņojuma pieprasījumu, nospiežot uz mapes ikonas.

Lietotājam atvērsies "Apliecinājuma par būves gatavību ekspluatācijai" kopskats.

$$\label{eq:period} \begin{split} & \text{Pec iepazīšanās ar pieprasījumu, lietotājs norāda sertifikāta jomu, ar ko tiek veikts saskaņojums, un norāda saskaņojuma rezultātu ar pogām <br/> <br/> Apstiprināt> vai <br/> <br/> Noraidīt>. \end{split}$$

| Q                            | 88  |         |  |      | ?         | 2      | LV        | 2<br>2<br>5 |
|------------------------------|-----|---------|--|------|-----------|--------|-----------|-------------|
|                              |     |         |  | Izvē | ētais pro | ofils: | lize Auza | ırāja       |
| A FOR NON-RESIDENTS          |     |         |  |      |           |        |           | Þ           |
|                              |     |         |  |      |           |        |           |             |
|                              | MAN | II DATI |  |      |           |        |           |             |
| MANA INFORMĀCIJA             |     |         |  |      |           |        |           |             |
| PAZIŅOJUMI PAR SASKAŅOJUMIEM |     |         |  |      |           |        | 17        |             |
| SPECIĀLISTA DATI             |     |         |  |      |           |        |           |             |
| PILNVARAS / DELEĢĒJUMI       |     |         |  |      |           |        |           |             |
| MANI PIEPRASĪJUMI            |     |         |  |      |           |        |           |             |

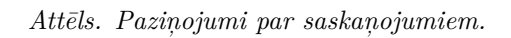

| AZIŅOJUMI <b>86967</b> informatīvie                                                  | 4927 ATGĀDINĀJU | MI 1576 BRĪDINĀJUM                          | II 67838 PAR PIEPRASĪJUMIE         | M 321 PAR SASKAŅOJUMIEM 8            | PAR IZSNIEGTAJIEM DOKUMENTIEM 2297 | PAZIŅOJUMU UZSTĀDĪJUMI |
|--------------------------------------------------------------------------------------|-----------------|---------------------------------------------|------------------------------------|--------------------------------------|------------------------------------|------------------------|
| PAZIŅOJUMI / PAR SASKAŅOJUMIE                                                        | м               |                                             |                                    |                                      |                                    |                        |
| Grupa                                                                                |                 | s                                           | Statuss                            |                                      | Apraksts                           |                        |
| Paziņojuma datums                                                                    | -               | A<br>Ê                                      | tlasīt arhivētus paziņojumus<br>Nē | х,                                   |                                    |                        |
|                                                                                      |                 |                                             |                                    |                                      |                                    | NOTĪRĪT MEKLĒT         |
| Par ko                                                                               | Statuss         | <ul> <li>Pieprasījuma<br/>datums</li> </ul> | Apraksts                           |                                      |                                    | Izskatīšanas<br>datums |
| <ul> <li>Apliecinājums par ēkas vai tās<br/>daļas gatavību ekspluatācijai</li> </ul> | Apstiprināts    | 05.04.2024.                                 | BIS: apliecinājuma piepras         | sījums lietai BIS-BL-382052-13381 ši | jūnis; šķūnis; Dzīvojamā māja      | 05.04.2024.            |
| <ul> <li>Apliecinājums par ēkas vai tās<br/>daļas gatavību ekspluatācijai</li> </ul> | Apstiprināts    | 05.04.2024.                                 | BIS: apliecinājuma piepras         | sījums lietai BIS-BL-382050-13380 g  | arāža; Dzīvojamā māja; kūts        | 05.04.2024.            |

 $Att\bar{e}ls.\ Saskaņojuma\ piepras \bar{i}jums\ par\ apliecin\bar{a}jumu\ b\bar{u}ves\ gatavībai.$ 

| PIELIKUMI                                                                            |                                                                |
|--------------------------------------------------------------------------------------|----------------------------------------------------------------|
| Datnes                                                                               | himages 3.png 26.02.2019 15:26, 6,6 KB                         |
| BŪVPROJEKTA IZSTRĀDĀTĀJA APLIECINĀJUMS                                               |                                                                |
| Saskaņotājs<br>Statuss                                                               | Sabiedrība ar ierobežotu atbildību "Remontbūve"<br>Saskaņošanā |
| BŪVPROJEKTA IZSTRĀDĀTĀJA APLIECINĀJUMS                                               |                                                                |
| Saskaņotājs                                                                          | Andris Bērziņš                                                 |
| Statuss                                                                              | Saskaņošanā                                                    |
| BŪVPROJEKTA IZSTRĀDĀTĀJA APLIECINĀJUMS                                               |                                                                |
| Saskaņotājs                                                                          | Andris Paraudziņš                                              |
| Statuss                                                                              | Saskaņošanā                                                    |
| BŪVPROJEKTA IZSTRĀDĀTĀJA APLIECINĀJUMS                                               |                                                                |
| Saskaņotājs                                                                          | Ilze Auzarāja                                                  |
| Statuss                                                                              | Saskaņošanā                                                    |
| Sistēmas reference: fa7b6eb15b7085f76028f8c0c1ecaade99b0915280cd8906b3e2f41335e6bf10 |                                                                |
| Sertifikāta joma, ar ko tiek veikts saskaņojums                                      |                                                                |
| Sertifikāts 1-00141: 1.pielik. 1. (Arhitekta prakse)                                 | T                                                              |
| (« ATGRIF7TIFS APSTIPRINĀT NORAIDĪT                                                  |                                                                |

 $Att\bar{c}ls.\ Apliecin\bar{a}juma\ par\ b\bar{u}ves\ gatav\bar{v}bu\ saskaņošana.$ 

Apstiprinot pieprasījumu, tā statuss nomainās uz "Apstiprināts" un tiek uzstādīts apstiprināšanas datums. Pēc apstiprināšanas sistēma atrādīs paziņojumu, ka būvniecības iesniegums ir veiksmīgi apstiprināts.

Noraidot pieprasījumu, obligāti jānorāda noraidīšanas iemesls. Pievieno datnes, ja nepieciešams. Un nospiež pogu <Noraidīt>. Pēc noraidīšanas sistēma atrādīs paziņojumu, ka būvniecības iesniegums ir noraidīts. Lietotāja pieprasījuma statuss nomainās uz "Noraidīts" un tiek uzstādīts noraidīšanas datums.

| formācija nepilnībām būvprojektā, tā noraidīšanas iemesliem* |          |  |
|--------------------------------------------------------------|----------|--|
| loraidīšanas iemesls                                         | <i>h</i> |  |
| Datnes                                                       |          |  |
| PIEVIENOT                                                    |          |  |
|                                                              |          |  |

Attēls. Saskaņojuma noraidīšana.

Saistītajam iesniegumam arī uzliek statusu "Noraidīts" un atceļ pārējos saskaņošanas pieprasījumus, kas vēl nav izpildīti. Visiem citu saskaņotāju pieprasījumiem bez rezultāta tiek uzstādīts rezultāts "Atcelts" un atcelšanas datums.

Iesaistītie dalībnieki saņem informatīvu paziņojumu par izdarīto saskaņojuma apstiprināšanu vai noraidīšanu.

## 10.4.2 Apliecinājumu pieprasīšana uz apliecinājuma par ēkas vai tās daļas gatavību ekspluatācijai

Apliecinājumu pieprasīšana no atbildīgajiem speciālistiem notiek, nospiežot poga **Parakstīt un pieprasīt atbildīgo speciālistu apstiprinājumus**>. Skatīt arī aprakstu Būvniecības ierosinātāja apliecinājums uz apliecinājuma par ēkas vai tās daļas gatavību ekspluatācijai.

Ja e-iesniegums veiksmīgi nodots saskaņošanā, tad tā statuss ir "Saskaņošanā", ko lietotājs var redzēt sadaļā "Iesniegtie dokumenti" un speciālisti pieprasījumu, saskaņot apliecinājumu, saņem savā profilā BISP.

Lietotājs iesniegto dokumentu sadaļu var atvērt, sākumlapā izvēloties "Mani pieprasījumi":

| NIE                             | IRA2 INF                                                   |                                                                                                    |                                                 |                                                                            |                                                                           |           |          | Δ.                 |
|---------------------------------|------------------------------------------------------------|----------------------------------------------------------------------------------------------------|-------------------------------------------------|----------------------------------------------------------------------------|---------------------------------------------------------------------------|-----------|----------|--------------------|
| NA INFO                         | RMĀCIJA 🔫                                                  | BŪVNIECĪBAS PILNVARAS/DELEĢĒJUMI 👻                                                                                                    | EKSPLUATĀCIJAS PILNVARAS/                       | DELEÇÊJUMI 🔫                                                               | SAŅEMTIE DOK                                                              | UMENTI 14 | 37       | IESNIEGTIE DOKUMEN |
| IES                             | SNIEGTIE DO                                                | KUMENTI                                                                                                    |                                                 |                                                                            |                                                                           |           |          |                    |
| Re                              | ģistrs                                                     |                                                                                                    |                                                 | 3ūvniecība                                                                 |                                                                           |           |          |                    |
| les                             | niegšanas da                                               | ituma periods                                                                                                    | F                                               | <sup>p</sup> ēdējo reizi main                                              | īts periods                                                               |           |          |                    |
|                                 | PIEVIENOT                                                  | TEHNISKĀS APSEKOŠANAS ATZINUMU                                                                                                    |                                                 |                                                                            |                                                                           |           |          |                    |
| N                               | PIEVIENOT '                                                | rehniskāš apsekošanas atzinumu<br>Dokumenta nosaukums                                                                                                    |                                                 | Pēdējo re                                                                  | izi mainīts                                                               | ·         | lesniegė | šanas datums       |
| N<br>2                          | PIEVIENOT<br>Ir<br>6499                                    | renniskiš apsekošanas atzinumu<br>Dokumenta nosaukums<br>Būvprojekta lapas saskaņojums                                                                                                    |                                                 | Pēdējo re<br>16.04.202-                                                    | <b>izi mainīts</b><br>4 13:08                                             | •         | lesniege | šanas datums       |
| N<br>2<br>2                     | <b>PIEVIENOT</b><br><b>ir</b><br>6499<br>7097              | reiniskiš apsčkošanas atzinuvu<br>Dokumenta nosaukums<br>Būvprojekta lapas saskaņojums<br>Paskaidrojuma raksts ēkai (iesniegi                                                                                                    | ums)                                            | Pēdējo re<br>16.04.202<br>21.08.202                                        | <b>izi mainīts</b><br>4 13:08<br>4 17:16                                  | •         | lesniegs | šanas datums       |
| N<br>2<br>2<br>2                | PIEVIENOT *                                                | reiniskiš Arsti(Šanas Atzinuvu<br>Dokumenta nosaukums<br>Būvprojekta lapas saskaņojums<br>Paskaidrojuma raksts ēkai (esniegi<br>Būvniecības iesniegums ēkai                                                                              | ums)                                            | Pēdējo re<br>16.04.202-<br>21.08.202-<br>14.06.202-                        | <b>izi mainīts</b><br>4 13:08<br>4 17:16<br>3 12:05                       | -         | lesniegė | šanas datums       |
| N<br>2<br>2<br>2<br>1           | PIEVIENOT ***                                              | reiniskiš apsecijšanas atzinuvu<br>Dokumenta nosaukums<br>Bövprojekta lapas saskaņojums<br>Paskaidrojuma raksts ēkai (iesniegi<br>Bövniecības iesniegums ēkai<br>Projektēšanas nosacījumu izpildes                                       | ums)<br>iesniegums                              | Pēdējo re<br>16.04.202<br>21.08.202<br>14.06.202<br>10.09.201              | <b>izi mainīts</b><br>4 13:08<br>4 17:16<br>3 12:05<br>9 10:43            | -         | lesniegē | šanas datums       |
| N<br>2<br>2<br>2<br>1<br>1<br>2 | PIEVIENOT '<br>ir<br>6499<br>7097<br>4399<br>3592<br>00086 | TEHNISKÄS APSEKOŠANAS ATZINUVU<br>Dokumenta nosaukums<br>Büvprojekta lapas saskanojums<br>Paskaidrojuma raksts ékai (iesniegi<br>Büvniecības iesniegums ékai<br>Projektēšanas nosacījumu izpildes<br>Apliecinājums par ékas vai tās daļa | ums)<br>iesniegums<br>s gatavību ekspluatācijai | Pēdējo re<br>16.04.202<br>21.08.202<br>14.06.202<br>10.09.201<br>07.10.202 | <b>izi mainīts</b><br>4 13:08<br>4 17:16<br>3 12:05<br>9 10:43<br>0 13:26 | -         | lesniegė | šanas datums       |

Un atvērt no izvēlnes joslas sadaļu "Iesniegtie dokumenti":

<sup>(A)</sup> Būvniecības ierosinātājs apliecinājuma dokumentu par būvniecības pabeigšanu var iesniegt būvvaldei tikai tad, kad saņemti visi nepieciešamie saskaņojumi un iesniegums nonācis statusā "Saskaņots".

|            |                 | MANI DATI |    |
|------------|-----------------|-----------|----|
| MANA INFOR | ALIJĀMI         |           |    |
| PAZIŅOJUMI | PAR SASKAŅOJUMI | EM        | 17 |
| SPECIĀLIST | A DATI          |           |    |
| PILNVARAS  | / DELEĢĒJUMI    |           |    |
| MANI PIEPR | IMULĪZA         |           |    |

Attēls. Atvērt sadaļu "Mani pieprasījumi".

## 10.4.3 Apliecinājuma par būves gatavību ekspluatācijai iesniegšana būvvaldei

Kā iesniegt apliecinājums par būves gatavību ekspluatācijai būvvaldei?

Lietotājs saņem paziņojumu par veiktajiem saskaņojumiem. Kad saņemti visu iesaistīto speciālistu apliecinājums/saskaņošana un dokumenta statuss ir "Saskaņots", lietotājs (būvniecības ierosinātājs) pēc autorizēšanās BISP var apskatīt iesnieguma kopsavilkumu pie būvniecības lietas dokumentiem un veikt iesniegšanu būvvaldei ar pogu **<Iesniegt**>.

| Dokumenta nosaukums                                          | <ul> <li>Dokumenta<br/>numurs</li> </ul> | Statuss      | Dokumenta datums | Datne |
|--------------------------------------------------------------|------------------------------------------|--------------|------------------|-------|
| Būvuzraudzības plāns                                         | 2                                        | Apstiprināts | 20.02.2019       | -     |
| Darbu veikšanas projekts                                     | 429                                      | Saskaņošanā  | 20.02.2019       | -     |
| Tehniskās apsekošanas atzinums                               | 436                                      | Apstiprināts | 22.02.2019       | -     |
| Darbu veikšanas projekts                                     | 437                                      | Apstiprināts | 22.02.2019       | -     |
| Būvuzraudzības plāns                                         | 438                                      | Apstiprināts | 22.02.2019       | -     |
| Būvuzrauga pārskats                                          | 439                                      | Apstiprināts | 22.02.2019       | -     |
| Apliecinājums par ēkas vai tās daļas gatavību ekspluatācijai | 447                                      | Saskaņots    | 26.02.2019       | -     |

Attēls. "Apliecinājums par ēkas vai tās daļas gatavību ekspluatācijai vai ēkas nojaukšanu" - saskaņots.

Solī "Iesnieguma apskats" lietotājs var vēlreiz pārskatīt iesnieguma kopsavilkumu.

Ja viss ir korekti – nospiež pogu $<\!\!{\bf T\bar{a}l\bar{a}k}\!\!>$ .

Iesnieguma atbilde vienmēr būs redzama portālā, bet lietotājs var norādīt papildus citu atbildes saņemšanas veidu. Pie iesniegšanas būvniecības ierosinātāja apliecinājumu skaits un teksti var atšķirties dažādiem iesniegumu veidiem!

## APLIECINĀJUMS PAR ĒKAS VAI TĀS DAĻAS GATAVĪBU EKSPLUATĀCIJAI

| IESNIEGUMA SATURS | IESNIEGUMS                         |
|-------------------|------------------------------------|
| lesniegt          | ATBILDE ①                          |
|                   | Atbildi uz iesniegumu vēlos saņemt |
|                   | Publiskajā portālā                 |
|                   | ► Citi veidi                       |
|                   | IESNIEGT                           |

Attēls. Apliecinājuma iesniegšana būvvaldei.

Kad tas ir izdarīts, nospiež pogu <**Iesniegt**>.

Ja apliecinājums veiksmīgi iesniegts, izdod par to paziņojumu un nomaina e-iesniegumam statusu uz "Iesniegts".

Iesniegtu dokumentu nav iespējams vairs atvērt labošanā un veikt izmaiņas.

Par iesniegto apliecinājumu, atbildīgā būvvalde saņem darba uzdevumu tālākai dokumenta izskatīšanai un apstrādei. Kad atbildīgā būvvalde saņēmusi dokumentu, tās statuss nomainās uz "Reģistrēts".

# 10.5 Iesnieguma "Apliecinājuma par būves vai tās daļas gatavību ekspluatācijai" kopēšana

Ja iesniegums "Apliecinājums par būves vai tās daļas gatavību ekspluatācijai" vai "Apliecinājums par inženierbūves gatavību ekspluatācijai" tika noraidīts, autorizēts BISP lietotājs, atverot noraidītu iesniegumu, var izvēlēties kopēt tā datus, nospiežot <Kopēt kā jaunu iesniegumu> un izveidojot jaunu tāda paša tipa iesniegumu.

Ja lietotājs ir izvēlējies kopēt iesniegumu, tad būvniecības lietas ietvaros tiek veidots jauns tāda paša veida iesniegums, kurā ir iekopēta informācija no noraidītā iesnieguma sadaļām:

| Sistēmas reference:<br>6f10a8f440bed082c506e68ace | 2dcee7926 | 316570cf304b7d | 1362963e2 | 10b4e782                  |  |
|---------------------------------------------------|-----------|----------------|-----------|---------------------------|--|
| NOTIKUMU VËSTURE                                  |           | ATPAKAĻ        | ⊃(        | KOPËT KÅ JAUNU IESNIEGUMU |  |

Attēls. Noraidīta iesnieguma "Būvdarbu pabeigšana ar atzīmi paskaidrojuma rakstā vai apliecinājuma kartē" kopēšana.

- Iesniegums;
- Būvniecības ierosinātāji;
- Ziņas par būvniecības objektu;
- Būvdarbu pabeigšanas informācija;
- Būvprojekta dokumenti;
- Atliktie būvdarbi.

Pēc datu kopēšanas jaunajam iesniegumam ir statuss "Sagatave", un to ir iespējams rediģēt, dzēst, iesniegt, izmantojot esošo funkcionalitāti. Skatīt "Apliecinājums par ēkas vai tās daļas gatavību ekspluatācijai vai ēkas nojaukšanu".

## 10.6 Būvdarbu pabeigšana ar atzīmi paskaidrojuma rakstā vai apliecinājuma kartē

Būvniecības ierosinātājs BISP var ierosināt būvdarbu pabeigšanu uz paskaidrojuma raksta vai apliecinājuma kartes, kas ierosināta pirms 01.03.2022.,pamata. Pēc autorizēšanās BISP būvniecības darba vietā, atbilstošajā būvniecības lietā pie būvniecības lietas dokumentiem jāpievieno jauns dokuments "**Būvdarbu pabeigšana ar atzīmi paskaidrojuma rakstā vai apliecinājuma kartē**" un jāaizpilda secīgi iesnieguma soļi.

## 10.6.1 Solis "Iesniegums"

Solī "Iesniegums" informatīvi tiek atrādīts būvniecības lietas numurs, objekta nosaukums un dokumenta iesniedzējs. Lietotājs norāda pamatojuma dokumentu "Paskaidrojuma raksts" vai "Apliecinājuma karte", uz kā pamata vēlas iesniegt "Būvdarbu pabeigšana ar atzīmi paskaidrojuma rakstā vai apliecinājuma kartē".

Lietotājam ir pieejama pazīme "**Ar šo iesniegumu tiks mainīti būves dati**", kura pēc noklusējuma nav atzīmēta. Ja pazīme ir atzīmēta, lietotājam ir iespēja solī "**Ziņas par būvniecības objektu**" mainīt būvniecības objekta raksturlielumus.

| AKTUĀLIE DATI DOKUMENTI PERSONAS DOKUMENTU SA | SKAŅOJUMI   TEHNISKIE NOTEIKUMI   BŪVPROJEKTS   RĒĶINI     | ATZINUMI ENERGOSERTIFIKĀTI APTURĒŠANA UN PĀRTRAUKUMI | BÜVDARBU GAITA | VAIRĀK 🚍 |
|-----------------------------------------------|------------------------------------------------------------|------------------------------------------------------|----------------|----------|
| Būvdarbu pabeigšana ar atzīmi paskaidroju     | na rakstā vai apliecinājuma kartē                          |                                                      |                |          |
| lesnieguma saturs<br>lesniegums               | lesniegums<br>Iesniedzējs                                  | Students20 lerosinātājs20                            |                |          |
| Būvniecības ierosinātāji                      | Lietas numurs                                              | BIS-BL-381915-13361                                  |                |          |
| Ziņas par būvniecības objektu                 | Objekts                                                    | PR Sķūņa atjaunošana nr.3                            |                |          |
| Būvdarbu pabeigšanas informācija              | lecere*                                                    |                                                      |                |          |
| Atliktie būvdarbi                             | 21.03.2024 - BIS-BV-2.1-2024-80 - Paskaidrojuma raksts ēka | i (lēmums) × v                                       |                |          |
| Būvprojekta dokumenti                         | ☐ Ar šo jespiegumu tiks majnīti būves dati                 |                                                      |                |          |
| lesnieguma apskats                            | E / i so iosniogunia ans malina buves dati                 |                                                      |                |          |
| Saskaņošana/iesniegšana                       |                                                            |                                                      |                | Tālāk 🕨  |

Attēls. Ieceres dokumenta norādīšana.

## 10.6.2 Solis "Būvniecības ierosinātāji"

Solī **"Būvniecības ierosinātāji"** informatīvi tiek atrādīti būvniecības ierosinātāji un to kontaktinformācija. Lai pārietu uz nākamo soli – nospiež pogu **"Tālāk**".

| Okumenta sagatave saglabāta iesniegto dokumentu sadaļā |                             |                      |                                |                               |             |                  |                 |
|--------------------------------------------------------|-----------------------------|----------------------|--------------------------------|-------------------------------|-------------|------------------|-----------------|
| AKTUĀLIE DATI DOKUMENTI PERSONAS DOKUMENTU SASK        | AŅOJUMI TEHNISKIE NO        | DTEIKUMI BŪVPROJEKTS | RĒĶINI ATZINUMI ENERGOSERTIFIK | ĀTI APTURĒŠANA UN PĀRTRAUKUMI | BŪVDARBU GA | AITA             | VAIRĀK $\equiv$ |
| Būvdarbu pabeigšana ar atzīmi paskaidrojum             | a rakstā vai aplie          | cinājuma kartē       |                                |                               |             |                  |                 |
| lesnieguma saturs                                      | Būvniecības ieros           | inātāji              |                                |                               |             |                  |                 |
| lesniegums 🗸                                           | lesaistītā persona          | Personas tins        | Nosaukums / Vārds Uzvārds      | Pārstāv                       | Tālrunis    | E-pasts          |                 |
| Būvniecības ierosinātāji 📀                             |                             |                      |                                |                               |             |                  |                 |
| Ziņas par būvniecības objektu 🥥                        | Būvniecības<br>ierosinātājs | Fiziska persona      | Andris Paraudziņš              |                               | 12345678    | info_andris@andr |                 |
| Būvdarbu pabeigšanas informācija                       | Būvniecības                 | Fiziska persona      | Students20 lerosinātājs20      |                               |             |                  |                 |
| Atliktie būvdarbi                                      | ierosinātājs                |                      |                                |                               |             |                  |                 |
| VZD pieprasījumi                                       |                             |                      |                                |                               |             |                  |                 |
| Büvprojekta dokumenti                                  | <ul> <li>Atpakaļ</li> </ul> |                      |                                |                               |             |                  | Tālāk 🕨         |
| lesnieguma apskats                                     |                             |                      |                                |                               |             |                  |                 |
| Saskaņošana/iesniegšana                                |                             |                      |                                |                               |             |                  |                 |

Attels. "Būvdarbu pabeigšana ar atzīmi paskaidrojuma rakstā vai apliecinājuma kartē" solis "Būvniecības ieros-inātāji".

#### 10.6.3 Solis "Kārtas nodošana"

Vienkāršotās būvniecības lietā, kas tiek realizēta vairākās kārtās un atrodas stadijā "Būvdarbi", iesniegumā ir solis "**Kārtas nodošana**", kurā lietotājam tiek atspoguļots ekspluatācijā esošo un ekspluatācijā nododamo kārtu saraksts, par katru no tām atspoguļojot:

- Kārtas numurs kārtas secības numurs;
- Kārtas nosaukums kārtas nosaukums;
- Kārtas objekti kārtā iekļautie būvniecības objekti;
- Statuss kārtas statuss. Iespējamie statusi:
  - Ekspluatācijā kārta jau ir nodota ekspluatācijā;
  - Tiks nodota ekspluatācijā ar šo iesniegumu lietotājs vēlas nodot kārtu ekspluatācijā ar šī dokumenta iesniegšanu.

Lietotājam ir pieejams ekspluatācijā nododamo kārtu pievienošanas bloks, kurš sastāv no:

- obligāti aizpildāma izvēles lauka "Ar šo apliecinājumu ekspluatācijā tiks nodota", kurā ir izvēle no vienkāršotās būvniecības lietā uzsākto būvniecības kārtu saraksta;
- darbība <**Pievienot sarakstam**>, kuru nospiežot izvēlētā kārta tiek pievienota ekspluatācijā esošo un ekspluatācijā nododamo kārtu sarakstam, ar uzstādītu statusu "Tiks nodota ekspluatācijā ar šo iesniegumu".

Kad lietotājs norādījis visas ekspluatācijai nododamās kārtas, tad pēc iesnieguma secīgās ievades darbības  $\langle \mathbf{T}\mathbf{\bar{a}}\mathbf{l}\mathbf{\bar{a}}k \rangle$  nospiešanas, sistēma veic pārbaudi, vai kaut viena kārta ir norādīta kā nododama ekspluatācijā. Ja nav tad tiek parādīts atbilstošs kļūdas ziņojums: "Ja būvniecība norit vairākās kārtās, tad objektu nodošana ekspluatācija norit atbilstoši kārtu iedalījumam. Lūdzu, norādiet kaut vienu ekspluatācijā nododamu kārtu!".

Būvdarbu pabeigšanas atzīmes dokumenta solis "**Ziņas par būvniecības objektu**" tiek aizpildīts automātiski ar būvobjektiem, kas iekļauti kārtās, kuras tiek nodotas ekspluatācijā ar šo iesniegumu:

- ja ekspluatācijā nododamajās kārtās pārklājas būvobjekti (piemēram, 1. Kārtā un 2. Kārtā ir norādīta viena un tā pati būve), tad apliecinājuma solī "Ziņas par būvniecības objektu" būve tiek atspoguļota tikai vienu reizi;
- lietotājs būves tehniskos datus ievada vienu reizi, neatkarīgi no ekspluatācijā nododamo kārtu skaita, kurās norādīts viens un tas pats būvobjekts.

#### 10.6.4 Solis "Ziņas par būvniecības objektu"

Solī "Ziņas par būvniecības objektu" informatīvi atrāda informāciju par pamatojuma dokumentā norādīto būvi.

Būvniecības objekta datu labošana:

• Objekta datu labošanai izmanto ikonu "Labot" <sup>(2)</sup>. Ikona nav pieejama, ja lietotājs nav atzīmējis izvēles rūtiņu "Mainīt būves datus ar šo iesniegumu" solī "Iesniegums";

| Būvniecības kārta                                  | IS                 |                |                                               |         |
|----------------------------------------------------|--------------------|----------------|-----------------------------------------------|---------|
| Ar šo iesniegumu ekspluatā<br>Otrā kārta - Kapliča | ācijā tiks nodota* |                | X +                                           |         |
| PIEVIENOT SARAKSTAM                                |                    |                |                                               |         |
| Saraksts                                           |                    |                |                                               |         |
| Kārtas numurs                                      | Kārtas nosaukums   | Kārtas objekti | Statuss                                       |         |
| ▶ Pirmā kārta                                      | Baznīca            |                | Tiks nodota ekspluatācijā ar šo<br>iesniegumu | Ê       |
|                                                    |                    |                |                                               |         |
| <ul> <li>Atpakal</li> </ul>                        |                    |                |                                               | Tālāk ▶ |

Attēls. "Būvdarbu pabeigšana ar atzīmi paskaidrojuma rakstā vai apliecinājuma kartē" solī "Kārtas nodošana".

| AKTUĀLIE DATI DOKUMENTI PERSONAS DOKUMENTU SAS                                                                                                    | KAŅOJUMI   TEHNISKIE M      | IOTEIKUMI BŪV        | VPROJEKTS <b>r</b> ēķini atzinumi                                      | ENERGOSERTIFIKA | TI APTURĒŠANA UN PĀRTRAUKUMI                   | BŪVDARBU GAITA     | VAIRĀK 🚍 |
|----------------------------------------------------------------------------------------------------|-----------------------------|----------------------|------------------------------------------------------------------------|-----------------|------------------------------------------------|--------------------|----------|
| Būvdarbu pabeigšana ar atzīmi paskaidrojun                                                                                                    | na rakstā vai aplie         | ecinājuma ka         | ırtē                                                                   |                 |                                                |                    |          |
| lesnieguma saturs                                                                                                    | Ziņas par būvnie            | cības objektu        |                                                                        |                 |                                                |                    |          |
| Iesniegums Constratāji Constratāji Constra | Objekta veids               | Būvniecības<br>veids | Kadastra apzīmējums / Objekta<br>identulikators / Meliorācijas objekta | Kadastra numurs | Adrese                                         | Ir pirmsreģistrēta |          |
| Ziņas par būvniecības objektu 🥥                                                                                                    | Fka (cita āka)              | Atiaunošana          | 38150020012002                                                         |                 | Eržepoles iela 75. Vilaka. Balvu nov., LV-4583 |                    | E7       |
| Būvdarbu pabeigšanas informācija                                                                                                    |                             |                      |                                                                        |                 |                                                |                    |          |
| Atliktie büvdarbi                                                                                                    |                             |                      |                                                                        |                 |                                                |                    |          |
| VZD pieprasījumi                                                                                                    | <ul> <li>Atpakaļ</li> </ul> |                      |                                                                        |                 |                                                |                    | Tālāk ►  |
| Būvprojekta dokumenti                                                                                                    |                             |                      |                                                                        |                 |                                                |                    |          |
| lesnieguma apskats                                                                                                    |                             |                      |                                                                        |                 |                                                |                    |          |
| Saskaņošana/iesniegšana                                                                                                    |                             |                      |                                                                        |                 |                                                |                    |          |

Attēls. "Buvdarbu pabeigšana ar atzīmi paskaidrojuma rakstā vai apliecinājuma kartē" solī "Ziņas par buvniecības objektu"

• Objekta konstruktīvo elementu labošanai izmanto ikonu "Labot konstruktīvos elementus" 🔤

| Objekta veids    | Būvniecības<br>veids       | Kadastra apzīmējums / Objekta<br>identifikators / Meliorācijas objekta<br>numurs | Kadastra numurs | Adrese                                            | lr<br>pirmsreģistrēta |  |
|------------------|----------------------------|----------------------------------------------------------------------------------|-----------------|---------------------------------------------------|-----------------------|--|
| 🗹 Ēka (cita ēka) | Vienkāršota<br>atjaunošana | 62010050012001                                                                   | 62015050027     | Kaļķu iela 14, Kuldīga, Kuldīgas nov.,<br>LV-3301 |                       |  |

#### Ziņas par būvniecības objektu

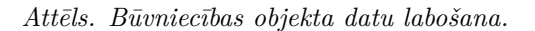

Ievades solī var tik atrādīts paziņojumu "Jūsu iesniegumā ir pievienota ēka vai telpu grupa, kurai nepieciešama kadastra apzīmējuma norādīšana, lai izpildītu VZD pieprasījumu "Ēkas vai telpu grupas reģistrācija/aktualizācija Kadastrā no BIS dokumentiem". Lūdzu, veicat objekta pirmsreģistrāciju vai norādiet kadastra apzīmējumu.", ja iesniegumā ir pievienota vismaz viena būve atbilstoši šiem kritērijiem:

- Būvniecības veids "Jauna būvniecība" vai "Novietošana" un tai nav kadastra apzīmējuma;
- Būve ir iesnieguma solī "VZD pieprasījumi" VZD pieprasījumā "Ēkas vai telpu grupas reģistrācija/aktualizācija Kadastrā no BIS dokumentiem".

Lietotājs nevar pāriet uz nākamo iesnieguma soli un redz brīdinājumu "*Lai varētu turpināt, nepieciešams norādīt kadastra apzīmējumu vai sākt pirmsreģistrāciju ēkām un telpu grupām bez kadastra apzīmējuma*".

Pirmsreģistrācija vai norādīts kadastra apzīmējums netiek prasīts, ja ēka sezonas būve vai īslaicīgas lietošanas būve.

| JMI TEHNISKI                | E NOTEIKUMI BŪVPROJEKT                                                           | S RĒĶINI ATZINUMI                                                                | ENERGOSERTIFIKĀT                     | I APTURĒŠANA UN PĀRTRAUKUMI BŪ                                                         | VDARBU GAITA                           | LIETAS PILN\ ► |                                                                                                 |
|-----------------------------|----------------------------------------------------------------------------------|----------------------------------------------------------------------------------|--------------------------------------|----------------------------------------------------------------------------------------|----------------------------------------|----------------|-------------------------------------------------------------------------------------------------|
| A                           | Lai varētu turpināt, nepiecieš                                                   | ams norādīt kadastra apzīmējumu                                                  | ı vai sākt pirmsreģ                  | istrāciju jaunajai būvniecībai.                                                        |                                        |                | Brīdinājums, ja lietotajs veidas<br>turpināt nākamo soli, bet nav<br>izdarījis minētās darbības |
|                             | Jūsu iesniegumā ir pievien<br>"Būves vai telpu grupas re<br>kadastra apzīmējumu. | ota jauna būvniecība, kurai nep<br>ģistrācija/aktualizācija Kadastrā             | ieciešams kadasi<br>i no BIS dokumen | tra apzīmējuma norādīšana, lai izpildītu \<br>ttiem". Lūdzu, veicat būves pirmsreģistr | /ZD pieprasījumu<br>āciju vai norādiei |                | Paziņojums, ja ir Jauna<br>būvniecība, Novietošana un būvei<br>nav kadastra apzīmējums          |
| iņas par būv                | vniecības objektu                                                                |                                                                                  |                                      |                                                                                        |                                        |                |                                                                                                 |
| Būves veids                 | Büvniecības veids                                                                | Kadastra apzīmējums / Objekta<br>identifikators / Meliorācijas objekta<br>numurs | Kadastra numurs                      | Adrese                                                                                 | lr<br>pirms                            |                | Pirmsreģistrē, vai manuāli norāda Kadastra<br>apzīmējumu atverot būves datus.                   |
| Ēka                         | Jauna būvniecība                                                                 | 68010010001007 - Pievienots manuāli                                              | -                                    | Kuļņeva iela 29, Ludza, Ludzas nov., LV-5701                                           |                                        | 0 🗪            |                                                                                                 |
| 🖾 Ēka                       | Vienkāršota<br>atjaunošana                                                       | 68010010001001                                                                   | 68010010001                          | Kuļņeva iela 29, Ludza, Ludzas nov., LV-5701                                           |                                        | Ø              | Nepieciešams atzīmēt kartē                                                                      |
| 🗹 Ēka                       | Ailes jauna būvniecība,<br>pārbūve, nojaukšana                                   | 68010010001002                                                                   | 68010010001                          | Kuļņeva iela 29, Ludza, Ludzas nov., LV-5701                                           |                                        | Ø              |                                                                                                 |
| 🖾 Ēka                       | Nojaukšana                                                                       | 68010010001003                                                                   | 68010010001                          | Kuļņeva iela 29, Ludza, Ludzas nov., LV-5701                                           |                                        | Ø              |                                                                                                 |
|                             |                                                                                  |                                                                                  |                                      |                                                                                        |                                        |                |                                                                                                 |
| <ul> <li>Atpakaļ</li> </ul> |                                                                                  |                                                                                  |                                      |                                                                                        |                                        | Tālāk ►        |                                                                                                 |

Attēls. Paziņojuma atrādīšana, ja nav kadastra apzīmējums.

Lietotājs var norādīt kadastra apzīmējumu iesnieguma solī "**Ziņas par būvniecības objektu**", atverot būves detalizētos datus, nospiežot uz ikonas "**Labot konstruktīvos elementus**" , ja izpildās šie nosacījumi:

- Nav norādīts kadastra apzīmējums;
- Nav izveidots pirmsreģistrācijas pieprasījums;
- Būvniecības objekts ir "Ēka" un būvniecības veids ir:
  - Jauna būvniecība;
    - Novietošana.
- Būvniecības objekts ir "Telpu grupa", ja tam nav norādīts kadastra apzīmējums un būvniecības veids ir:
  - Pārbūve;
    - Vienkāršota pārbūve;
    - Atjaunošana;
  - Lietošanas veida maiņa bez pārbūves.

Kadastra apzīmējuma norādīšana notiek divos veidos - pirmsreģistrējot vai norādītu kadastra apzīmējumu, kas

iegūts ārpus BIS sistēmas. Lai veiktu pirmsreģistrāciju, būve vispirms jā<br/>atzīmē kartē. (Sīkāk skatīt aprakstu Būvniecības objekta pirmsreģistrēšana vai kadastra ap<br/>zīmējuma norādīšana pie būvdarbu pabeigšanas.)

Nospiežot uz zīmulīša ikonas  $\emptyset$ , ierakstam var atvērt būves detalizētos datus, kur iespējams veikt kādas darbības, vai norādīt papildus informāciju.

Nospiežot uz Latvijas kartes ikonu kartes ikonu kartes ik

Nospiežot uz mapes ikonas *L*, ierakstu var atvērt un apskatīties detalizētāk.

Ja būves būvniecības veids ir "Nojaukšana":

- Ja par kādu no šīm būvēm jau ir būvniecības lietas ietvaros apstiprināta izziņa par būves neesību, tās iekļaušanu iesniegumā nevar atspējot;
- Ja kādai no šīm būvēm aktuālajos kadastra datos ir pazīme "dzēsta", tās iekļaušanu iesniegumā nevar atspējot.

Lai pārietu uz nākamo soli – nospiež pogu "Tālāk".

#### 10.6.5 Solis "Būvdarbu pabeigšanas informācija"

Iesnieguma ievades solī **"Būvdarbu pabeigšanas informācija"** ir iespējams aizpildīt lauku "Būvdarbu pabeigšana (gados)", un norādīt atkritumu informāciju, ja atkritumu apsaimniekošanas dati nav norādīti būvdarbu žurnāla ierakstos.

| AKTUĀLIE DATI DOKUMENTI PERSONAS DOKUMENTU SASK | AŅOJUMI TEHNISKIE NOTEIKUMI BŪVPROJEKTS RĒĶĪNI ATZINUMI ENERGOSERTIFIKĀTI APTURĒŠANA UN PĀRTRAUKUMI BŪVDARBU GAITA | VAIRĀK 🚍 |
|-------------------------------------------------|----------------------------------------------------------------------------------------------------|----------|
| Būvdarbu pabeigšana ar atzīmi paskaidrojum      | a rakstā vai apliecinājuma kartē                                                                                   |          |
| lesnieguma saturs                               | Būvdarbu pabeigšanas informācija<br>Garantijas termiņš (gados)                                                     |          |
| Būvniecības ierosinātāji 📀                      | 10                                                                                                    |          |
| Ziņas par būvniecības objektu 📀                 | Atkritumu apsaimniekošana                                                                                          |          |
| Būvdarbu pabeigšanas informācija                | Apsaimniekošanas veids                                                                                             |          |
| Atliktie büvdarbi                               | Nav būvdarbos radušos atkrītumu x 🗸                                                                                |          |
| VZD pieprasījumi                                |                                                                                                    | Talala   |
| Büvprojekta dokumenti                           | • Vibakai                                                                                                    | Talak •  |
| lesnieguma apskats                              |                                                                                                    |          |
| Saskaņošana/iesniegšana                         |                                                                                                    |          |

Attēls. Ievades solis "Būvdarbu pabeigšanas informācija".

Paskaidrojuma rakstos minimālais būvniecības garantijas termiņš ir 3 gadi.

Izņēmums ir paskaidrojuma rakstos, kur:

- būves veids ir Inženierbūve ar būves veidu ceļš, saskaņā MK Nr.633 "Autoceļu un ielu būvnoteikumi",
- būves veids ir Inženierbūve, saskaņā ar "Atsevišķu inženierbūvju būvnoteikumiem",
- un GLV piekritīgu būves veidam ceļš. GLV 2111; 2112; 2141; 2142,
- garantijas termiņš (gados) nav mazāks par 2 gadiem.

Sadaļā **"Atkritumu apsaimniekošana"** lietotājam ir iespēja norādīt informāciju par atkritumu apsaimniekošanu, ja:

- Būvniecības lieta ir stadijā "**Būvdarbi**";
- Būvniecības lietas būvdarbu žurnāla sadaļā "BŪVNIECĪBAS ATKRITUMI" nav neviena apstiprināta ieraksta ar veidu "Būvniecībā radušos atkritumu deklarēšana". Ja būvniecība noris vairākās kārtās, tad pārbaude tiek veikta apliecinājuma solī "KĀRTAS NODOŠANA" ekspluatācijā nododamo kārtu būvdarbu žurnālos;
- Lietotājs būvniecības lietā ir būvniecības ierosinātājs vai tā pilnvarota persona ar tiesībām veidot lietas dokumentāciju.

Sadaļā **"Atkritumu apsaimniekošana**" lietotājam ir iespējams norādīt sekojošo informāciju par būvdarbos radušos atkritumu apsaimniekošanu:

- Apsaimniekošanas veids izvēle no vērtību saraksta:
  - Nav būvdarbos radušos atkritumu lietotājam nav jānorāda informāciju par būvniecībā radušos atkritumu apsaimniekošanu un var pāriet uz dokumenta nākamo ievades soli;
     Atkritumi nodoti apsaimniekotājam.
- Ja laukā "Apsaimniekošanas veids" ir izvēlēta vērtība "Atkritumi nodoti apsaimniekotājam", tad lietotājam jānorāda informāciju par būvniecībā radušos atkritumu apsaimniekošanu:
  - Apsaimniekotājs izvēle no Latvijā reģistrēto atkritumu apsaimniekotāju saraksta;
  - Apsaimniekotāja atrašanās vieta strukturētās adreses ievade;
  - Atkritumu veids izvēle no būvniecībā radušos atkritumu veidu klasifikatora vērtībām;
  - Atkritumu apjoms būvniecības atkritumu apjoma norādīšana. Daļskaitlis ar trim zīmēm aiz komata;
  - Mērvienība apjoma mērvienība. Izvēle starp vērtībām: t vai m3. Obligāts;
  - Čeki/Pavadzīmes vienas vai vairāku datņu pievienošanas iespēja. Obligāti jāpievieno vismaz viena datne.

Katru aizpildīto ierakstu var pievienot sarakstam, izmantojot darbību <br/>  $<\!\!{\bf Pievienot\ sarakstam}\!>$ . Sarakst<br/>s sastāv no kolonnām:

- Apsaimniekotājs;
- Atrašanās vieta;
- Atkritumu veids;
- Atkritumu apjoms atspoguļots tiek apjoms kopā ar mērvienību;

Jau pievienotos ierakstus var dzēst vai atvērt labošanai, izmantojot tam paredzētās ikonas

Atkārto darbību, ja nepieciešams pievienot citus apsaimniekotājus.

Lietotājs redz informatīvu brīdinājumu, ja:

- Būvniecības lietā nav neviena būvdarbu žurnāla ieraksta un dokumentā pašdeklarētā atkrituma kopējais apjoms ir par 30% vai vairāk mazāks, nekā ieceres iesniegumā norādītais kopējais plānoto būvniecības atkritumu apjoms;
- Būvniecības lietā ir būvdarbu žurnāla ieraksti un būvdarbu žurnālā kopējais reģistrētais izvesto būvniecības atkritumu apjoms ir par 30% vai vairāk mazāks, nekā ieceres iesniegumā norādītais kopējais plānoto būvniecības atkritumu apjoms;
- Būvniecības lietas plānotie būvniecības atkritumi norādīti mērvienībā, kas atšķiras no pašdeklarētā atkritumu mērvienības un salīdzināšana nav iespējama.

Lietotājs var nodot saskaņot vai iesniegt būvvaldei sagatavoto dokumentu neatkarīgi no brīdinājuma esamības.

Ja atkritumu apsaimniekošanas dati ir norādīti būvdarbu žurnāla ierakstos:

Solī "BŪVDARBU PABEIGŠANAS INFORMĀCIJA" lietotājam ir pieejamas sadaļas - "Būvdarbu pabeigšanas informācija" un ir pieejams jauns atsevišķs solis "ATKRITUMU APSAIMNIEKOŠANA".

Lai pārietu uz nākamo soli – nospiež pogu "Tālāk".

Pievieno datus sarakstam. Pievienotos datus iespējams labot un/vai dzēst.

Atkārto darbību, ja nepieciešams pievienot citus apsaimniekotājus.

## 10.6.6 Solis "Atliktie būvdarbi"

 $\check{S}aj\bar{a}$ iesnieguma solī lietotājs pa vienam var pievienot atlikto būvdarbu ierakstus, par katru no atliktajiem būvdarbiem norādot informāciju:

- Darba nosaukums obligāts;
- Mērvienība obligāts;
- Daudzums obligāts;
- Izpildes termiņš obligāts, izvēle no datumu kalendāra. Iespēja izvēl<br/>ēties šodienas un nākotnes datumus.

Ierakstu pievieno, nospiežot pogu "Pievienot sarakstam".

Pievienotos atlikto būvdarbu ierakstus ir iespējams "Labot" un "Dzēst", nospiežot atbilstošo ikonu.

Ja objektā nav atlikto būvdarbu, šo soli neaizpilda (atstāj tukšu).

| ◀ AKTUĀLIE DATI DOKUMENTI PERSONAS DOKU                                                                                                    | IENTU SASKAŅOJUMI TEHNISKIE NOTEIKUMI BŪVPROJEKTS RĒĶĪNI ATZINUMI ENERGOSERTIFIKĀTI APTURĒŠANA UN PĀRTRAUKUMI                                                                                                    | BŪVDARBU GAITA  | LIETAS PILN |
|----------------------------------------------------------------------------------------------------|----------------------------------------------------------------------------------------------------|-----------------|-------------|
| Būvdarbu pabeigšana ar atzīmi paskaidroju                                                                                                    | ma rakstā vai apliecinājuma kartē                                                                                                    |                 |             |
| Iesnieguma saturs<br>Iesniegums<br>Būvniecības ierosinātāji<br>Kārtas nodošana<br>Ziņas par būvi<br>B <b>ūvdarbu pabeigšanas informācija</b><br>Būvdarbu pabeigšanas informācija<br>Būvprojekta dokumenti<br>Iesnieguma apskats<br>Saskaņošana/iesniegšana | Bûvdarbu pabelgšanas informācija<br>Garantijas termiņš (gados)<br>8<br>Atkritumu apsaimniekotājam<br>Apsaimniekotāja arašanās veids<br>Atkritumi nodoli apsaimniekotājam<br>Apsaimniekotāja<br>Atkritumu veids<br>170102 - Ķieģeļi<br>Atkritumu veids<br>5<br>m3<br>Čeki/Pavadzīmes<br>bidane docu 100e 2024 1655, 10 KB * |                 |             |
|                                                                                                    | PIEVIENDI SARAKSTAN         Saraksts         Apsaimniekotäjs       Atrašanäs vieta       Atkritumu veids       Att         Nav lerakstu                                                                                                    | tkritumu apjoms |             |
|                                                                                                    | Atpakaj                                                                                                    |                 | Tālāk ▶     |

 $Att\bar{e}ls. ~~"B\bar{u}vdarbu ~pabeigšana ~ar ~atz\bar{i}mi ~paskaidrojuma ~rakst\bar{a} ~vai ~apliecin\bar{a}juma ~kart\bar{e}" ~solis ~~"B\bar{u}vdarbu ~pabeigšanas ~inform\bar{a}cija.$ 

#### BŪVDARBU PABEIGŠANA AR ATZĪMI PASKAIDROJUMA RAKSTĀ VAI APLIECINĀJUMA KARTĒ

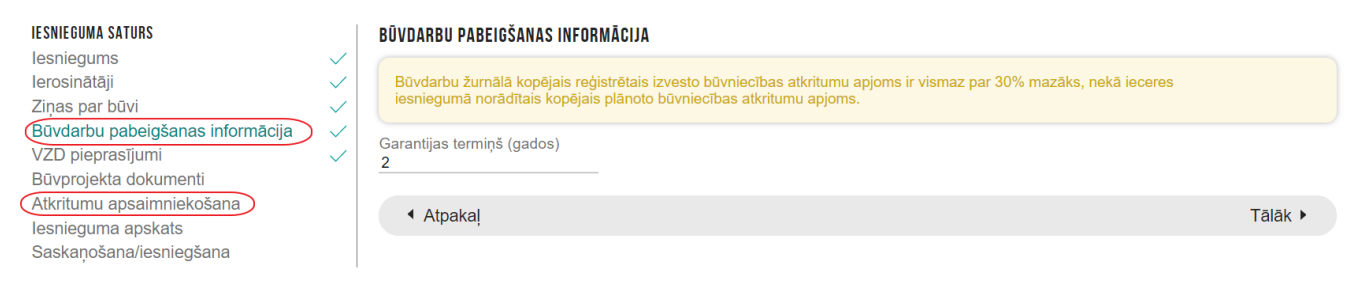

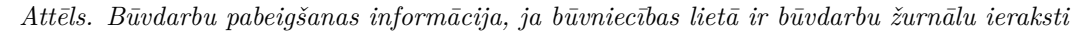

| AKTUĀLIE DATI DOKUMENTI PERSONAS DOKUMENTU SA | SKAŅOJUMI   TEHNISKIE NOTEIKUMI   BŪVPROJEKTS   RĒĶINI   ATZINUMI   ENERGOSERTIFIKĀTI   APTURĒŠANA UN PĀRTRAUKUMI   BŪVDARBU GAITA | VAIRĀK 🚍 |
|-----------------------------------------------|----------------------------------------------------------------------------------------------------|----------|
| Būvdarbu pabeigšana ar atzīmi paskaidroju     | ma rakstā vai apliecinājuma kartē                                                                                                  |          |
| lesnieguma saturs<br>lesniegums               | Ja objektā nav atlikto būvdarbu šo sadaļu neaizpilda (atstāj tukšu).                                                               |          |
| Būvniecības ierosinātāji 🥏                    | Atliktie būvdarbi                                                                                                    |          |
| Ziņas par būvniecības objektu 🥥               | Darba nosaukums                                                                                                    |          |
| Būvdarbu pabeigšanas informācija 📿            | Leritorijas sakopšana                                                                                                    |          |
| Atliktie būvdarbi                             | Mervienioa<br>kwadrămetri                                                                                                    |          |
| VZD pieprasījumi                              | Daudzums<br>200                                                                                                    |          |
| Büvprojekta dokumenti                         | Joo V<br>Pabeigšanas terminš                                                                                                    |          |
| lesnieguma apskats                            | 06.04.2025                                                                                                    |          |
| Saskanošana/iesniegšana                       | PEVERND SARAKSTAN                                                                                                    |          |
|                                               | Saraksts                                                                                                    |          |
|                                               | Darba nosaukums Mērvienība Daudzums Pabeigšanas termiņš                                                                            |          |
|                                               | Nav lerakstu                                                                                                    |          |
|                                               |                                                                                                    |          |
|                                               |                                                                                                    | Talala   |
|                                               | • Atpakaj                                                                                                    | Talak •  |

Attēls. Solis "Atliktie būvdarbi" - ieraksta pievienošana.

#### Atliktie būvdarbi

| Darba nosaukums       |              |          |                     |       |
|-----------------------|--------------|----------|---------------------|-------|
| Mērvienība            |              |          |                     |       |
| Daudzums              |              |          | \$                  |       |
| Pabeigšanas termiņš   |              |          |                     |       |
| PIEVIENOT SARAKSTAM   |              |          |                     |       |
| Saraksts              |              |          |                     |       |
| Darba nosaukums       | Mērvienība   | Daudzums | Pabeigšanas termiņš |       |
| Teritorijas sakopšana | kvadrātmetri | 300.0    | 06.04.2025          | 🖉 🛍 🖌 |
| Būvgružu izvešana     | tonnas       | 1.0      | 05.04.2025          | e 🛍   |

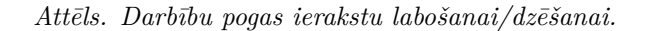

Lai pārvietotos uz nākamo pieteikuma soli, nospiež pogu "Tālāk".

## 10.6.7 Solis "VZD pieprasījumi"

Solī "**VZD pieprasījumi**" atrāda informāciju par solī "**Ziņas par būvniecības objektu**" izvēlētajām būvēm, informējot, ka par tām tiks veiks pieprasījums VZD.

| Saraks                                                                                                    | Saraksts ar būvēm, par kurām tiks izveidots pieprasījums VZD                                                                                                    |                                           |                                                                                 |                      |                        |   |  |
|----------------------------------------------------------------------------------------------------|----------------------------------------------------------------------------------------------------|-------------------------------------------|---------------------------------------------------------------------------------|----------------------|------------------------|---|--|
| lesniedzot šo dokumentu, pēc tā apstiprināšanas automātiski tiks izveidoti datu apstrādes pieprasījumi VZD par zemāk norādītajām būvēm.           |                                                                                                    |                                           |                                                                                 |                      |                        |   |  |
| Lai re<br>rēķin                                                                                                    | Lai reģistrētu šo iesniegumu, nepieciešams iesniegt pieprasījumu "Ēkas vai telpu grupas reģistrācija/aktualizācija Kadastrā no BIS dokumentiem" un veikt pakalpojuma<br>rēķina apmaksu. |                                           |                                                                                 |                      |                        |   |  |
|                                                                                                    | Kadastra apzīmējums                                                                                                    | Adrese                                    | Pieprasījuma veids                                                              | Pieprasījuma statuss | Atjaunošanas<br>datums |   |  |
| 0                                                                                                    | 09000060243015                                                                                                    | Jāņa Čakstes bulvāris 7, Jelgava, LV-3001 | Ēkas vai telpu grupas reģistrācija/aktualizācija<br>Kadastrā no BIS dokumentiem | nav izveidots        | -                      | Ø |  |
| 0                                                                                                    | 09000060243015                                                                                                    | Jāņa Čakstes bulvāris 7, Jelgava, LV-3001 | Tehniskie rādītāji (VZD)                                                        | nav izveidots        | -                      |   |  |
| ✓ Esmu iepazinies ar VZD pasūtījuma izpildes nosacījumiem.* Būvniecības informācijas sistēmā (BIS) ierosināta VZD pasūtījuma izpildes nosacījumi. |                                                                                                    |                                           |                                                                                 |                      |                        |   |  |
|                                                                                                    |                                                                                                    |                                           |                                                                                 |                      |                        |   |  |

Attēls. "Būvdarbu pabeigšana ar atzīmi paskaidrojuma rakstā vai apliecinājuma kartē" solī "VZD pieprasījumi".

Iesnieguma solī "VZD pieprasījumi" lietotājs redz sarakstu ar būvēm, par kurām tiks veidots kāds no VZD pieprasījumiem:

- Ierakstītas būves dzēšana (VZD);
- Tehniskie rādītāji (VZD);
- "Ēkas vai telpu grupas reģistrācija/aktualizācija Kadastrā no BIS dokumentiem".

Pieprasījumiem ar būvēm ar būvniecības veidu "Nojaukšana", "Demontāža" vai "Būve apvidū neeksistē":

- Kas ir iekļautas iesniegtajā un nenoraidītajā iesniegumā par būves neesību, pieprasījuma statuss ir "pieprasījums iesnieguma par būves neesību ietvaros";
- Kas ir iekļautas apstiprinātajā izziņā par būves neesību, pieprasījuma statuss ir "pieprasījums izziņas par būves neesību ietvaros";
- Kurām aktuālajos kadastra datos ir pazīme "dzēsta", pieprasījuma statuss ir "būve neeksistē kadastrā".

Ja pie ieraksta ir zīmulītis, tas nozīmē, ka jānorāda papildus informācija priekš VZD pieprasījuma, piemēram, kurš būs rēķina un pasūtījuma saņēmējs.

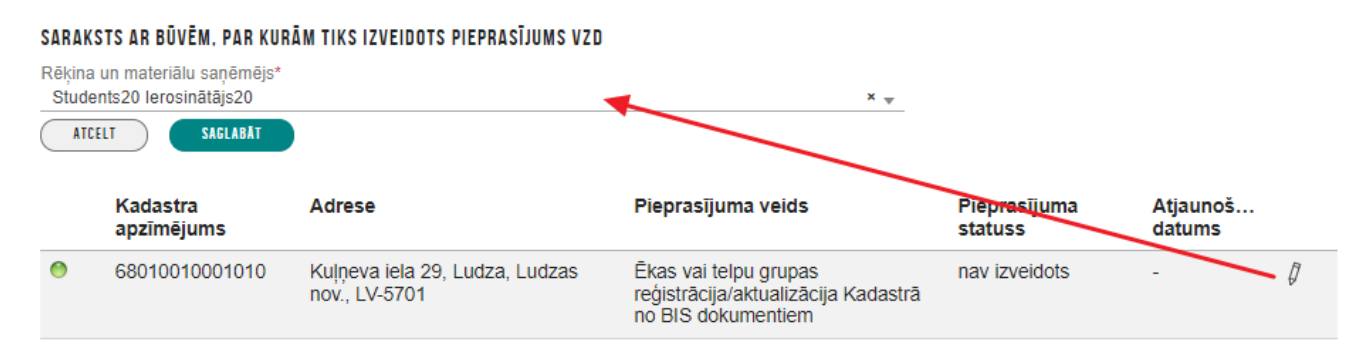

Attēls. VZD Rēķina un materiāla saņēmēja norādīšana.

Ja nebūs norādīta nepieciešamā papildus informācija VZD pieprasījumam, tad var saņemt kļūdas paziņojumu "Solī VZD pieprasījumi, ir nepilnīgi dati par izveidojamajiem pieprasījumiem."

Lai pārietu uz nākamos ievades soli, obligāti ir jāatzīmē pazīme "Esmu iepazinies ar informāciju par pieprasījumiem, kuri tiks izveidoti VZD.\*", ja vēlas turpināt iesnieguma veidošanu. Zem šīs pazīmes ir redzams teksts ar saiti uz nosacījumiem VZD lapā https://www.vzd.gov.lv/lv/bispin "Būvniecības informācijas sistēmā (BIS) ierosināta VZD pasūtījuma izpildes nosacījumi."

Kad lietotājs iesniedz (vai atkārtoti iesniedz pēc Gaidīt uz klientu) iesnieguma dokumentu, sistēma:

- Vēlreiz pārbauda un, pie nepieciešamības, maina iesnieguma būvju sarakstu;
- Vēlreiz pārbauda un, pie nepieciešamības dzēš VZD un VVDZ pieprasījumus, kuriem nebūtu jāveidojas.

Lai pārietu uz nākamo soli, nospiež pogu <**Tālāk**>.

## 10.6.8 VZD pieprasījuma "Ēkas vai telpu grupas reģistrācija/aktualizācija Kadastrā no BIS dokumentiem" izveidošanas nosacījumi

VZD pieprasījumus ar veidu "Ēkas vai telpu grupas reģistrācija/aktualizācija Kadastrā no BIS dokumentiem", tiek izveidots par visām iesniegumā norādītajām būvēm, kas iesnieguma solī "Ziņas par būvniecības objektu" atbilst kādam no šiem kritēriju kopumiem:

#### Nr. Datu kritēriji

- 1. Būves grupa: 2. vai 3. grupa; Būves veids: "Ēka" vai "Telpu grupa"; Būvniecības veids: "Vienkāršotā atjaunošana".
- 2. Būves grupa: 1. vai 2. grupa; Būves veids: "Ēka" vai "Telpu grupa"; Būvniecības veids: "Ailes jauna būvniecība, pārbūve, nojaukšana"
- Būves grupa: 1. grupa; Būves veids: "Ēka"; Būvniecības veids: "Novietošana", "Jauna būvniecība"; Paredzētais galvenais lietošanas veids: 1274 Citas, iepriekš nekvalificētas, ēkas. Izņemot būves ar atzīmētu iedalījumu – nojume (mazēka).

Par visām ēkām un telpu grupām, kas ir pievienotas iesniegumā (arī no dažādām būvniecības kārtām, ja reizē tiek nodotas vairākas kārtas) un atbilst tabulā redzamajiem kritērijiem, tiek veidots viens VZD pieprasījuma ieraksts ar veidu "Ēkas vai telpu grupas reģistrācija/aktualizācija Kadastrā no BIS dokumentiem".

Sarakstā par VZD pieprasījumu ar veidu "Ēkas vai telpu grupas reģistrācija/aktualizācija Kadastrā no BIS dokumentiem" atrāda:

- Būves/telpu grupas kadastra apzīmējums pieprasījumam atbilstošo būvju kadastra apzīmējumi;
- Būves/telpu grupas nosaukums/adrese pieprasījumam atbilstošo būvju nosaukumi/ adreses;
- Pieprasījuma veids "Ēkas vai telpu grupas reģistrācija/aktualizācija Kadastrā no BIS dokumentiem";
- Pieprasījuma statuss iespējamās vērtības "Nav izveidots", "Izveidošana", "Izveidots", "Apstrādē", "Neveiksmīgs", "Pabeigts", "Gaida pazīmi par būvdarbu pabeigšanu", "Pārtraukts". Noklusētā vērtība – "Nav izveidots".
- Pieprasījuma statusa atjaunošanas datums;

• Kā pieprasījumam papildus nepieciešamos datus, lietotājs obligāti norāda vienu personu (Būvniecības ierosinātāju) laukā **"Rēķina un materiālu saņēmēju**".

Ja sarakstā ir VZD pieprasījums "Ēkas vai telpu grupas reģistrācija/aktualizācija Kadastrā no BIS dokumentiem" statusos "Nav izveidots", "Izveidošanā", "Neveiksmīgs", "Izveidots", tad lietotājs redz informatīvu paziņojumu "Lai reģistrētu šo iesniegumu, nepieciešams iesniegt pieprasījumu "Ēkas vai telpu grupas reģistrācija/aktualizācija Kadastrā no BIS dokumentiem" un veikt pakalpojuma rēķina apmaksu."

Ja VZD pieprasījuma ierakstam ir statuss "Neveiksmīgs", tad lietotājam atrāda brīdinājumu "Ja pieprasījuma statuss ir"Neveiksmīgs", lūdzu, sazināties ar BIS atbalsta dienestu".

Ja dokumenta būvju saraksts tiek rediģēts, izmaiņas ietekmē arī datus iesnieguma solī "VZD pieprasījumi".

Pēc VZD pieprasījuma veiksmīgas izveidošanas un VZD rēķina saņemšanas, lietotājs pie VZD pieprasījuma redz datus par VZD rēķinu– saite uz rēķiniem.

Skatīt arī tālāk aprakstu par ievades soli "Saskaņošana / Iesniegšana" un pogu <Sūtīt VZD pieprasījumu>.

#### 10.6.9 Solis "VVDZ pieprasījumi"

Solī "**VVDZ pieprasījumi**" atrāda informāciju par solī "**Ziņas par būvniecības objektu**" izvēlētajām būvēm, informējot, ka par tām tiks veiks pieprasījums VVDZ.

Solī netiek iekļautas būves no soļa VZD pieprasījumi, ja to būvniecības veids ir "Nojaukšana", "Demontāža" vai "Būve apvidū neeksistē" un, ja:

- Būve iekļauta iesniegtajā un nenoraidītajā iesniegumā par būves neesību;
- Būve ir iekļautas apstiprinātajā izziņā par būves neesību;
- Būve aktuālajos kadastra datos ir pazīme "dzēsta".

Pazīme "Vēlos automātiski reģistrēt datus Zemesgrāmatā" – pazīmi atzīmējot, var atzīmēt, kuras būves datus vēlas reģistrēt Zemesgrāmatā un norādīt nepieciešamo informāciju tā paveikšanai:

- Kadastra numurs izvēlas no izkrītošā saraksta īpašuma kadastra numuru;
- Nodalījuma numurs lauks paredzēts Zemesgrāmatas nodalījuma norādīšanai. Nodalījuma numuru izvēlēties no saraksta pēc kadastra numura norādīšanas;
- Maksātājs izvēlnē no saraksta izvēlas vienu no būvniecības ierosinātājiem (var būt arī pilnvarotā persona);
- Ir jāpievieno pamatojošie dokumenti, izmantojot darbību <**Pievienot dokumentu**>:
  - Norādot par to dokumenta veidu un pievienojot datni formātā PDF, EDOC, ASIC-E. Piemēram, notariāli apliecināta pilnvara, ja iesniegumu iesniedz pilnvarotā persona, trešo personu piekrišana, ja zemesgrāmatā ierakstīta aizlieguma atzīme (ja minēts, ka bez personas piekrišanas nevar rīkoties ar īpašumu). Ņemt vērā, ka datnes formātā EDOC vai ASIC nedrīkst sevī saturēt vairāk par vienu datni
  - Pievienojami vismaz divi dokumenti "Iesniegums" (nostiprinājuma lūgums) un "Kvīts par kancelejas nodevas samaksu" (maksājuma uzdevums);
  - Obligāti jābūt e-parakstītiem šādiem dokumentiem datnēs eDoc, PDF, ASiC pilnvara, cita veida dokuments, iesniegums, piekrišana, bankas piekrišana, ģenerālpilnvara.
- No saraksta izvēlas, atzīmējot izvēles rūtiņu pie atbilstošā ieraksta, to būvi, kuras datus vēlas reģistrēt Zemesgrāmatā;
- Ar darbību <**Pievienot sarakstam**> izvēlēto būvi/-es pievieno sarakstam "**Saraksts ar būvēm**, par kurām tiks izveidots VVDZ pieprasījums".

Saraksts "**Saraksts ar būvēm, par kurām tiks izveidots VVDZ pieprasījums**". Pirms saraksta lietotājam atrāda informatīvu paziņojums "Iesniedzot šo dokumentu, pēc tā apstiprināšanas automātiski tiks izveidoti datu apstrādes pieprasījumi VVZD par zemāk norādītām būvēm.". Būves sarakstā grupē pēc īpašuma numura. Sarakstā atrāda:

- Būves īpašuma numuru;
- Sarakstu ar būvēm, kuras ietilps šajā īpašumā: būves kadastra apzīmējums, būves nosaukums/adrese;
- Pieprasījuma veids "Reģistrētas būves dzēšana (VVDZ)";
- Rēķina numurs ja ir norādīts, darbojās kā saite rēķina atvēršanai;
- Rēķina statuss ja ir norādīts rēķina numurs, tad iespējamās vērtības ir "Neapmaksāts", "Apmaksāts";

✓ Vēlos automātiski reģistrēt datus Zemesgrāmatā

|                                       | ina numurs                                                                                                    |                                                                                                    |                                                                                                    |                                                                                                    |   |
|---------------------------------------|----------------------------------------------------------------------------------------------------|----------------------------------------------------------------------------------------------------|----------------------------------------------------------------------------------------------------|----------------------------------------------------------------------------------------------------|---|
|                                       |                                                                                                    |                                                                                                    | ▼                                                                                                    |                                                                                                    |   |
| aksātā                                | ajs* 🛈                                                                                                    |                                                                                                    |                                                                                                    |                                                                                                    |   |
|                                       |                                                                                                    |                                                                                                    |                                                                                                    | ·                                                                                                    |   |
| Piepr<br>kance                        | asījums VVDZ netiks nosūtīts, ja<br>elejas nodevas samaksu' (maksa                                                                            | a netiks pievienoti vismaz divi<br>ājuma uzdevums).                                                                 | i dokumenti – 'lesniegums' (nosti                                                                                                    | prinājuma lūgums) un 'Kvīts par                                                                                                    |   |
| Doku<br>EDO(                          | menta 'lesniegums' datnes saga<br>C nedrīkst sevī saturēt citu EDO                                                                            | itavi ir iespējams lejuplādēt š<br>C formāta datni                                                                  | eit vvdz_deletion_request.odt Lū                                                                                                    | dzu, ņemiet vērā, ka datnes formātā                                                                                                    |   |
| Veico<br>zeme<br>Būve:<br>LV45<br>6-6 | t kancelejas nodevas samaksu i<br>sgrāmatas nodalījuma numurs (<br>s dzēšanai, ierakstīšanai, jaunbū<br>TREL1060190917200 vai juridis         | maksājuma mērķī norādāms<br>citādi zemesgrāmatas tiesne<br>īves reģistrēšanai kancelejas<br>kām personām LV61TREL10 | - personas kods vai reģistrācijas<br>sis e-lūguma izskatīšanu var atte<br>s nodevas apmērs ir 7.20€; maks<br>l60190917300. Papildus informā | numurs; un kadastra vai<br>ikt - atstāt bez ievērības).<br>ājams uz kontu fiziskām personām<br>cija https://zemesgramata.lv/saturs/lv/10- |   |
| Dok                                   | umenta veids*                                                                                                    |                                                                                                    |                                                                                                    |                                                                                                    | × |
| Piev                                  | ienotais dokuments *                                                                                                    |                                                                                                    |                                                                                                    |                                                                                                    |   |
|                                       |                                                                                                    |                                                                                                    |                                                                                                    |                                                                                                    |   |
| ~                                     | DIEWIEWAT DAKUMENTU                                                                                                    |                                                                                                    |                                                                                                    |                                                                                                    |   |
| riangle                               | PIEVIENOT DOKUMENTU                                                                                                    |                                                                                                    |                                                                                                    |                                                                                                    |   |
| PIE                                   | PIEVIENOT DOKUMENTU                                                                                                    |                                                                                                    |                                                                                                    |                                                                                                    |   |
| PIE                                   | PIEVIENOT DOKUMENTU                                                                                                    |                                                                                                    |                                                                                                    |                                                                                                    | _ |
|                                       | VIENOT DOKUMENTU<br>VIENOT DOKUMENTU<br>Kadastra apzīmējums /<br>Objekta identifikators /<br>Meliorācijas objekta<br>numurs                   | Kadastra numurs                                                                                                    | Būvniecības veids                                                                                                    | Adrese                                                                                                    |   |
|                                       | VIENOT DOKUMENTU<br>VIENOT DOKUMENTU<br>Kadastra apzīmējums /<br>Objekta identifikators /<br>Meliorācijas objekta<br>numurs<br>17000320255001 | Kadastra numurs<br>17000320255                                                                                      | Būvniecības veids<br>-                                                                                                    | Adrese<br>Lielā iela 10, Liepāja, LV-3401                                                                                                 |   |

| lesniedzot šo dokumentu, pēc tā apstiprināšanas automātiski tiks izveidoti datu apstrādes pieprasījumi VVZD par zemāk norādītām būvēm. |                               |                  |                   |                      |                                   |
|----------------------------------------------------------------------------------------------------|-------------------------------|------------------|-------------------|----------------------|-----------------------------------|
| Kadastra numurs Būves                                                                                                    | Pieprasīj<br>veids            | Rēķina<br>numurs | Rēķina<br>statuss | Pieprasīj<br>statuss | Pieprasīj…<br>atjaunoš…<br>datums |
| Esmu iepazinies ar informāciju par pieprasījumien                                                                                      | n, kuri tiks izveidoti VVDZ.* |                  |                   |                      |                                   |

Atpakaļ

Tālāk ▶

Attēls. Iesnieguma par būves neesamību solī "VVDZ pieprasījumi"

- Pieprasījuma statuss iespējamās vērtības: "Nav izveidots", "Apstrādē", "Pabeigts". Noklusētā vērtība "Nav izveidots";
- Pieprasījuma statusa atjaunošanas datums.

Katram īpašumam lietotājs var norādīt pieprasījumiem papildus nepieciešamos datus. Ja blakus īpašumam ir

sarkans riņķītis, tad dati nav aizpildīti

, ja zalš, tad dati ir aizpildīti, bet ir labojami

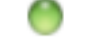

Pazīme "Esmu iepazinies ar informāciju par pieprasījumiem, kuri tiks izveidotie VVDZ."

Ja kādam ierakstam šajā sarakstā ir statuss "Neveiksmīgs", tad lietotājam atrāda brīdinājumu "Ja pieprasījuma statuss ir "Neveiksmīgs", lūgums griezties atbilstošajā iestādē, lai pabeigtu datu apstrādi.".

Saraksts ar būvēm, par kurām VVDZ pieprasījums automātiski izveidot nav iespējams – sarastā iekļauj būves, kurām VZD datos nav norādīts zemesgrāmatas nodalījums. Lietotājam atrāda informatīvu bloka paskaidrojumu "Sarakstā norādītām būvēm nav iespējams automātiski izveidot būves dzēšanas pieprasījumu VVDZ.". Par katru būvi sarakstā atrāda:

- Būves kadastra apzīmējums;
- Būves nosaukums/adrese.

Ja lietotājs vēlas dokumentu nodot saskaņošanai vai iesniegt būvvaldē, obligāti jābūt uzstādītai pazīmei par iepazīšanos ar datiem par VVDZ pieprasījumiem.

Papildus norādītie dati un pazīmes nav rediģējami pēc dokumenta nodošanas saskaņošanai vai iesniegšanas būvvaldei.

Datu bloks "VVDZ pieprasījumi" netiek atrādīts iesniegumos, kuri ir nodoti saskaņošanai vai iesniegti būvvaldē pirms šīs funkcionalitātes ieviešanas.

Mainot iesnieguma daļu "Ziņas par būvniecības objektu", mainās arī dati šajā solī.

Kad lietotājs iesniedz (vai atkārtoti iesniedz pēc Gaidīt uz klientu) iesnieguma dokumentu, sistēma:

- Vēlreiz pārbauda un, pie nepieciešamības, maina iesnieguma būvju sarakstu;
- Vēlreiz pārbauda un, pie nepieciešamības dzēš VZD un VVDZ pieprasījumus, kuriem nebūtu jāveidojas.

Lai pārietu uz nākamo soli, nospiež pogu $<\!\!\mathbf{T}\mathbf{\bar{a}}\mathbf{l}\mathbf{\bar{a}}\mathbf{k}\!\!>$ 

## 10.6.10 Solis "Būvprojekta dokumenti"

Šajā ievades solī jāpievieno dokumenti, kas apliecina, ka būvdarbi pabeigti atbilstoši plānotajam:

- Atzinumi Tehnisko noteikumu izdevēja saņemts atzinums, ja tas ir nepieciešams;
- Kadastrālā uzmērīšanas lieta ja būves datiem automātiski neizveidojās VZD pieprasījums "Ēkas vai telpu grupas reģistrācija/aktualizācija Kadastrā no BIS dokumentiem", un prasa kā obligātu;
- Būvuzrauga pārskati par būvuzraudzības plāna izpildi, ja tādi nepieciešami;
- Būves tehniskās apsekošanas atzinumi, ja tādi nepieciešami;
- Citi būvuzrauga pārskati par būvuzraudzības plāna izpildi, ja tādi nepieciešami, ja tādi nepieciešami;
- Citi būves tehniskās apsekošanas atzinumi, ja tādi nepieciešami;
- Būvdarbu žurnāls jānorāda obligāti, vai bija;
- Būvprojekta izmainītās daļas jānorāda obligāti viena no divām vērtībām;
- Izpildmērījuma plāni iespēja pievienot vienu vai vairākas datnes. Ja iesniegumam ir pievienota saite uz izpildmērījuma plāna dokumentiem un kādā no pievienotajiem dokumentiem kādam no būvniecības objektiem ir pazīme, ka ir būtiskas novirzes no būvprojekta, lietotājs redz brīdinājumu: "Izpildmērījuma plānā ir atzīmēts, ka sekojošajiem būvniecības objektiem ir būtiskas novirzes no būvprojekta" ar visu būvniecības objektu

sarakstu. Zem brīdinājuma lietotājs var pievienot komentāru (obligāts teksta lauks), kurā paskaidro būtiskās

Izpildmērījuma plānā ir atzīmēts, ka sekojošajiem būvniecības objektiem ir būtiskas novirzes no būvprojekta: 80440070080010 Komentārs<sup>1</sup> es paskaidroju šīs būtiskās novirzes, tās ir sīkums (TST.04.04) Autors **B**üvkomersants Statuss Nosaukums lesnieguma lesnieguma numurs iesniegšanas datums Testa dokuments 04 04 2025 397 G-00001 Jānis 22 Sabiedrība ar ierobežotu Apstiprin BūvdarbuVadītāis 22 nr.2025 03 18 nr2 atbildību "GEO'

novirzes no būv<br/>projekta

– Ja mērnieki BISP pusē pie lietas ir pievienojuši izpildmērījumu plānu ar strukturētajiem datiem kā ģeodēzisko darbu dokumentu, tad šeit šo dokumentu var norādīt kā saiti.

Ja vēlas pievienot ārpus BIS saņemto "Izpildmērījuma plānu", tad to pievieno kā datni pie "**Citi izpild-mērījumu plāni**".

- Sīkāk skatīt arī aprakstu par "Apliecinājuma iesnieguma datiem" ievades soli "Dokumentu saraksts" un "Izpildmērījumu plānu" pievienošanu.
- Izpildshēmas jāpievieno, ja tas ir nepieciešams;
- Verificēšanas deklarācijas jāpievieno, ja tas ir nepieciešams;
- Inženierbūves stāvu plāni vai telpu grupas plāni jāpievieno, ja tas ir nepieciešams;
- Atzinumi par mērlatu piesaisti EVRS jāpievieno, ja tas ir nepieciešams;
- Citi dokumenti var pievienot cita veida dokumentus, ja tas ir nepieciešams;
- Ēkas energoefektivitātes pagaidu sertifikāti ir pieejama saite energosertifikātu sadaļas atvēršanai. Ja kādai iesniegumā iekļautai ēkai ir atzīmēta izvēles rūtiņa "Paredzēti energoefektivitātes pasākumi" un par to ēku nav pievienots spēkā esošs energosertifikāts vai kādai iesniegumā iekļautai telpu grupai ir atzīmēta izvēles rūtiņa "Paredzēti energoefektivitātes pasākumi" un par to ēku nav pievienots spēkā esošs energosertifikāts vai kādai iesniegumā iekļautai telpu grupai ir atzīmēta izvēles rūtiņa "Paredzēti energoefektivitātes pasākumi" un par būvi, kurā atrodas telpu grupa, nav pievienots spēkā esošs energosertifikāts, lietotājam tiek attēlots informatīvs brīdinājums: "Ir nepieciešams pievienot energosertifikātus par šādiem būvniecības objektiem" ar visu būvniecības objektu uzskaitījumu. Lietotājs zem brīdinājuma var pievienot komentāru ar skaidrojumu, kāpēc energosertifikāts nav pievienots; Ēkas energoefektivitātes pagaidu sertifikāti

Skatīt

Ir nepieciešams pievienot energosertifikātus par šādiem būvniecības objektiem: 01000300139006 Komentārs par nepievienotiem energosertifikātiem\* nav pievienoti, jo.....

Par katru dokumenta veida norādīšu skatīt detalizētāku aprakstu tālāk.

Soļa "**Būvprojekta dokumenti**" sadaļā "**Atzinumi**" lietotājs redz sarakstu, kas sākotnēji iekļauj tikai obligātos atzinumu izdevējus, kas apkalpo būvniecības lietas objektu administratīvo teritoriju, un kuri ir nepieciešami pieņemšanai ekspluatācijā. Kā arī tehnisko noteikumu izdevēji, kuri savos spēkā esošos tehniskos noteikumos un būvniecības ieceres dokumentācijas saskaņošanas nosacījumos ir norādījuši, ka piedalīsies pieņemšanā ekspluatācijā. Ja no tehnisko noteikumu izdevēja ir saņemti gan noteikumi, gan saskaņošanas nosacījumi, tiek ņemta vērā saskaņošanas nosacījumos norādītā vērtība. Gadījumos, kad TNI nav noslēdzis līgumu par BIS lietošanu, iesakām vērsties pie TNI pa tiešo un saņemt tehniskos noteikumus ārpus BIS un tad tos pievienot kā pielikumu.

Katram izveidotam ierakstam par atzinumu atrāda:

- Tehnisko noteikumu izdevēja, no kura nepieciešams atzinums, reģistrācijas numurs un nosaukums;
- Atzinums vai paskaidrojums atrāda vienu no variantiem:
  - -Saite uz atzinumu, ja tāds ir pievienots būvniecības lietā;
  - Pievienotā datne;
  - Būvniecības ierosinātāja paskaidrojums brīvā tekstā.

#### lesniedzamo dokumentu saraksts

Atzinumi 🕕

— Pievienot atzinumu

| Izdevējs                  | Dokumenta numurs, paskaidrojums, datne | Obligāts |   |
|---------------------------|----------------------------------------|----------|---|
|                           |                                        | Jā       | Ø |
| 6 GASO TNI, 40203108921   | BIS-BV-19.1-2025-18                    | Jā       | Ø |
| ● Mācību TNI, 90009115618 | BIS-BV-19.1-2025-19                    | Jā       | Ø |

Attēls. Institūciju un tehnisko noteikumu izdevēju atzinumi par gatavību ekspluatācijai.

• Pazīme, ka atzinums no šī tehnisko noteikumu izdevēja ir obligāts.

Lietotājs var pievienot jaunu ierakstu, ja nepieciešams, nospiežot uz <+Pievienot atzinumu>, un tur norāda:

- Tehnisko noteikumu izdevēju obligāts, var izvēlēties no sistēmā reģistrētiem tehnisko noteikumu izdevējiem, kuri apkalpo būvniecības lietas objektu administratīvo teritoriju un kuras ir ar darbības sfēru "Atzinumu sniedzējs";
- Atzinuma pievienošanas veidu obligāts, tikai viens no iespējamiem veidiem: "Paskaidrojums", "Datne", "Saite uz atzinumu". Atkarībā no izvēlētā veida norāda atzinumu:
  - "Paskaidrojums" brīvā tekstā ievada paskaidrojumu;
  - "Datne" pievieno atzinuma datni;
  - "Saite uz atzinumu" izvēlas vienu no būvniecības lietā esošiem un iesniegumā nepievienotiem atzinumiem.

| ATZINUMA PIEVIENOŠANA                                                              |  |
|------------------------------------------------------------------------------------|--|
| Veids* <ul> <li>Saite uz atzinumu</li> <li>Datne</li> <li>Paskaidrojums</li> </ul> |  |
| SAGLABĀT AIZVĒRT                                                                   |  |

Attēls. Atzinuma pievienošana.

Lietotājs var labot pievienotos ierakstu, ņemot vērā pievienošanas nosacījumus, nospiežot uz  $\swarrow$  ikonas.

Lietotājs var izdzēst ierakstu, ja tas nav atzīmēts kā obligāts, nospiežot uz  $\fbox$  ikonas.

Sadaļā "Kadastrālās uzmērīšanas lieta" lietotājs, nospiežot uz <+Pievienot kadastrālās uzmērīšanas lietu>, var ierakstīt paskaidrojumu brīvā tekstā un pievienot vienu vai vairākas datnes.

Sadaļā "**Būvuzrauga pārskati par būvuzraudzības plāna izpildi**", ja būvniecības lietā ir vismaz viens būvuzrauga pārskats dokumentu sarakstā, lietotājam ir pieejams saraksts ar būvuzrauga pārskatu dokumentu numuriem un statusiem, ar iespēju atzīmēt iesniedzamos, nospiežot uz  $\langle +$ Pievienot būvuzrauga pārskatu $\rangle$ .

Sadaļā "Būves tehniskās apsekošanas atzinumi", ja vienai no pievienotām būvēm būvniecības veids ir "Konservācija", tad obligāti jābūt pievienotam vienam ierakstam. Lietotājs nospiež uz  $\langle +$ Pievienot būves tehniskās apsekošanas atzinumu $\rangle$  un izvēlas to no būvniecības lietas.

Sadaļā "**Būvdarbu žurnāls**", ja būvniecības lietas būvdarbu žurnālā ir vismaz viens ikdienas vai speciālo darbu ieraksts, tiek uzstādīta automātiska pazīme, ka ir pievienots būvdarbu žurnāls. Kā arī ir pieejama saite būvdarbu

| KADASTRĀLĀS UZMĒRĪŠANAS LIETA        | × |
|--------------------------------------|---|
| /eids*<br>D Datne<br>D Paskaidrojums |   |
| SAGLABĀT AIZVĒRT                     |   |

 $Att\bar{e}ls.~Kadastr\bar{a}l\bar{a}s~uzm\bar{e}r\bar{\imath}\check{s}anas~lietas~pievieno\check{s}ana.$ 

| BŪVUZRAUGA PĀR\$KATA PIEVIENOŠANA             |                  |
|-----------------------------------------------|------------------|
| Dokuments*                                    |                  |
| 1                                             |                  |
| 3-00525 Andris Paraudziņš - BIS-BV-26-2019-11 |                  |
| 3-00525 Andris Paraudziņš - BIS-BV-26-2019-10 | SAGLABĀT AIZVĒRT |

# $Att\bar{e}ls. \ B\bar{u}vuzrauga \ p\bar{a}rskata \ pievienošana$

| BŪVES TEHNISKĀS APSEKOŠA | NAS ATZINUMA PIEVIENOŠANA |                  |  |
|--------------------------|---------------------------|------------------|--|
| Dokuments*               |                           |                  |  |
|                          |                           | SAGLABĀT AIZVĒRT |  |

 $Att\bar{e}ls. \ B\bar{u}ves \ tehnisk\bar{a}s \ apsekošanas \ atzinuma \ pievienošana.$ 

gaitas sadaļas atvēršanai. No pilnā dokumentu saraksta tiek izņemtas sadaļas, kuru saturs ir pieejams būvdarbu gaitas sadaļā:

- Nozīmīgo konstrukciju pieņemšanas akti;
- Segto darbu pieņemšanas akti;
- Pārbaudes protokoli un pieņemšanas akti;
- Iebūvēto būvizstrādājumu atbilstību apliecinošā dokumentācija.

Citādi lietotājs pats var uzstādīt pazīmi un obligāti pievienot vienu vai vairākas datnes, kuras grupē pa sadaļām:

- Būvdarbu žurnāls;
- Nozīmīgo konstrukciju pieņemšanas akti;
- Segto darbu pieņemšanas akti;
- Citi pieņemšanas akti un protokoli;
- Iebūvēto būvizstrādājumu atbilstību apliecinošā dokumentācija;
- Pārbaužu dokumentācija.

Sadaļā **"Būvprojekta izmainītās daļas"**, ja būvniecības lietas būvprojekta sadaļā ir pievienotas pēc būvniecības ieceres PN izpildes mainītās vai pievienotās un apstiprinātas daļu lapas, tiek automātiski uzstādīta pazīme, ka ir pieļautās izmaiņas un atkāpes no būvprojekta, kas saskaņotas noteiktā kārtībā un atzīmētas tehniskajā dokumentācijā. Kā arī ir pieejama saite būvprojekta sadaļas atvēršanai.

Citādi lietotājs pats var uzstādīt pazīmi un obligāti pievienot vienu vai vairākas datnes.

Lietotājam ir iespēja pievienot vēl šādus dokumentus:

- "Citi būvuzrauga pārskati par būvuzraudzības plāna izpildi" iespēja pievienot vienu vai vairākas datnes;
- "Citi būves tehniskās apsekošanas atzinumi" iespēja pievienot vienu vai vairākas datnes;
- "Izpildmērījumu plāni" iespēja pievienot vienu vai vairākas .dgn vai .dwg formāta datnes. Jāpievieno obligāti , ja kaut viena būve, kas ir iekļauta iesniegumā atbilst kritērijiem:
  - Būvniecības veids jauna būvniecība vai novietošana;
    - Būve nav sezonas būve;
- "Izpildshēmas" iespēja pievienot vienu vai vairākas datnes;
- "Verificēšanas deklarācijas" iespēja pievienot vienu vai vairākas datnes;
- "Inženierbūves stāvu plāni vai telpu grupas plāni" iespēja pievienot vienu vai vairākas datnes;
- "Atzinumi par mērlatu piesaisti EVRS" iespēja pievienot vienu vai vairākas datnes;
- "Citi dokumenti" iespēja pievienot vienu vai vairākas datnes ar citiem nepieciešamiem dokumentiem;
- "Ēkas energoefektivitātes pagaidu sertifikāti" ir pieejama saite energosertifikātu sadaļas atvēršanai.

Lai pārietu uz nākamo soli – nospiež pogu "**Tālāk**". Pēc pogas nospiešanas sistēma pārbaudīs, vai norādīti obligātā informācija.

## 10.6.11 Solis "Atkritumu apsaimniekošana"

Ja būvniecības lietas būvdarbu žurnālā (sk. "Būvdarbu žurnāls) ir izveidots Būvniecības atkritumu ieraksts, tad solī **"ATKRITUMU APSAIMNIEKOŠANA**" būvdarbu žurnālā ievadītā informācija par būvniecības atkritumiem ir apkopota sarakstos:

- Objektā deklarētais apjoms. Sarakstā ir apkopota informācija no būvdarbu žurnālā apstiprinātajiem ierakstiem ar veidu "Būvniecības atkritumu deklarēšana". Apjomi ir sagrupēti pa atkritumu veidiem.
  - Atkritumu veids deklarēto atkritumu veids;
  - Apjoms deklarētais atkritumu apjoms;
  - Ja sarakstā "Objektā deklarētais apjoms" kopējais atkritumu veidu apjoms ir lielāks par pārējo sarakstu summāro apjomu, sistēma parāda brīdinājuma paziņojumu: "Žurnālā deklarēto atkritumu apjoms ir lielāks, nekā apsaimniekotājiem nodoto, rekultivācijā nodoto, atkārtotie iegūto materiālu reģenerēto izejvielu apjoms. Lūdzu pārliecināties, ka ir ievadītas visas veiktās darbības, jo pēc žurnāla noslēgšanas darbības ar šajā žurnālā deklarētajiem atkritumiem vairs nebūs iespējams veikt!"
- Apsaimniekotājam nodotais apjoms. Sarakstā ir apkopota informācija no būvdarbu žurnālā apstiprinātajiem ierakstiem ar veidu "Būvniecības atkritumu nodošana apsaimniekotājam". Informācija primāri sagrupēta pēc Apsaimniekotāja, bet sekundāri pēc atkritumu veida:

#### CITI BÜVUZRAUGA PÄRSKATI PAR BÜVUZRAUDZĪBAS PLĀNA IZPILDI

Pievienotie dokumenti

\_\_\_\_\_ PIEVIENOT DOKUMENTU

## CITI BŪVES TEHNISKĀS APSEKOŠANAS ATZINUMI

Pievienotie dokumenti

## BŪVDARBU ŽURNĀLS

Būvdarbu žurnāls\*

## BŪVPROJEKTA IZMAINĪTĀS DAĻAS

Būvprojekta izmainītās daļas\*

#### IZPILDMĒRĪJUMU PLĀNI

Pievienotie dokumenti

#### IZPILDSHĒMAS

Pievienotie dokumenti

#### VERIFICĒŠANAS DEKLARĀCIJAS 🕕

Pievienotie dokumenti

#### INŽENIERBŪVES STĀVU PLĀNI VAI TELPU GRUPAS PLĀNI

Pievienotie dokumenti

## ATZINUMI PAR MĒRLATU PIESAISTI EVRS 🕕

Pievienotie dokumenti

#### CITI DOKUMENTI

Pievienotie dokumenti

ĒKAS ENERGOEFEKTIVITĀTES PAGAIDU SERTIFIKĀTI Skatīt

Attēls. "Būvdarbu pabeigšana ar atzīmi paskaidrojuma rakstā vai apliecinājuma kartē" pievienojamo dokumentu saraksts. 854

Ŧ

Ŧ

- Apsaimniekotājs atkritumu apsaimniekotājs kuram nodoti būvniecībā radušies atkritumi;
- Atkritumu veids apsaimniekotājam nodoto atkritumu veids;
- Apjoms apsaimniekotājam nodotais atkritumu apjoms.
- Rekultivācijai nodotais apjoms. Sarakstā ir apkopota informācija no būvdarbu žurnālā apstiprinātajiem ierakstiem ar veidu "Būvniecības atkritumu izvešana uz rekultivējamu objektu". Apjomi ir sagrupēti pa atkritumu veidiem:
  - Atkritumu veids rekultivācijai izvestā atkrituma veids;
  - Apjoms rekultivācijai izvestais atkritumu apjoms.
- Reģenerētais apjoms. Sarakstā ir apkopota informācija no būvdarbu žurnāla par atkritumu (izejvielu) apjomiem, kas ir transformēti reģenerētajos/ atkārtoti izmantojamos materiālos. Informācija tiek iegūta no apstiprinātiem ierakstiem ar veidu "Saņemtie materiāli un būvizstrādājumi", kuros ir norādīts, ka materiāls ir "Objektā iegūts atkārtoti izmantojamais materiāls". Apjomi ir sagrupēti pa atkritumu (izejvielu) veidiem:
  - **Izejvielu veids** atkritumu (izejvielu) veids;
  - Apjoms reģenerētais atkritumu(izejvielu) apjoms.

#### ATKRITUMU APSAIMNIEKOŠANA

Žurnālā deklarēto atkritumu apjoms ir lielāks, nekā apsaimniekotājiem nodoto, rekultivācijā nodoto, atkārtoti iegūto materiālu reģenerēto izejvielu apjoms. Lūdzu pārliecināties, ka ir ievadītas visas veiktās darbības, jo pēc žurnāla noslēgšanas, darbības ar šajā žurnālā deklarētajiem atkritumiem vairs nebūs iespējams veikt! OBJEKTĀ DEKLARĒTAIS APJOMS Atkritumu veids Apjoms 1.0 m3

170101 - Betons

## APSAIMNIEKOTĀJAM NODOTAIS APJOMS

| Apsaimniekotājs                | Atkritumu veids | Apjoms |
|--------------------------------|-----------------|--------|
| REKULTIVĀCIJAI NODOTAIS APJOMS |                 |        |
| Atkritumu veids                |                 | Apjoms |
| 170101 - Betons                |                 | 0.5 m3 |
| REĢENERĒTAIS APJOMS            |                 |        |
| Izejvielu veids                |                 | Apjoms |
|                                |                 |        |

Atpakal

Attels. Atkritumu apsaimniekošanas ierakstu attelojums, ja tie norādīti Būvdarbu žurnālā

Tālāk ▶

Lai pārietu uz nākamo soli – nospiež pogu "Tālāk".

#### 10.6.12 Solis "Iesnieguma apskats"

Solī "Iesnieguma apskats" lietotājam ir iespēja pārskatīt kopskatā izveidoto dokumentu pirms nodošanas saskanošanai.

Dokumentu var rediģēt un/vai dzēst, kamēr tas ir statusā "Sagatave".

Ja ievadītie dati ir korekti – tos var nodot saskaņošanai.

#### 10.6.13 Solis "Saskaņošana/iesniegšana"

Ja dokumenta būves dati ir mainīti/papildināti, sistēma pārbauda, vai jaunie dati atbilst paskaidrojuma raksta ierobežojumiem (vai šādus datus būtu iespējams iesniegt ar paskaidrojuma rakstu) un nemaina atbildīgo iestādi:

- Ja būves dati neatbilst paskaidrojuma raksta ierobežojumiem un pieprasa būvatļauju:
  - Lietotājs redz brīdinājumu: "Jaunie būves dati vairs neatbilst paskaidrojuma raksta prasībām. Šādas izmaiņas būvvalde visticamāk noraidīs, jo ir nepieciešama būvatļauja".
- Ja būves dati maina atbildīgo iestādi:
  - Lietotājs redz kļūdas paziņojumu: "Būvniecības lietai nav iespējams mainīt atbildīgo iestādi";
  - Lietotājs nevar turpināt iesniegt iesniegumu.

Iesnieguma atbilde vienmēr būs redzama portālā, bet lietotājs var norādīt papildus citu atbildes saņemšanas veidu, nospiežot uz  $\langle Citi veidi \rangle$ .

Ja būvniecības lietā ir viens aktuāls būvniecības ierosinātājs un nav nepieciešams sūtīt VZD pieprasījumu, tad būvniecības ierosinātājs uzreiz var iesniegt iesniegumu būvvaldei ar pogu **<Iesniegt>**. Ja būvniecības lietā ir vairāki būvniecības ierosinātāji, iesniegumu iesniedz būvvaldē pēc visu būvniecības ierosinātāju saskaņojumu saņemšanas.

Ja "VZD pieprasījumā" ievades solī ir pieprasījums ar veidu "Ēkas vai telpu grupas reģistrācija/aktualizācija Kadastrā no BIS dokumentiem" statusā "Nav izveidots" vai "Neveiksmīgs", tad būs nepieciešams vispirms <Sūtīt VZD pieprasījumu>.

#### ATBILDE 🛈

| Atbildi uz iesniegumu vēlos saņemt |
|------------------------------------|
| Publiskajā portālā                 |

Citi veidi

#### BÖVNIECĪBAS IEROSINĀTĀJI

| lesaistītā<br>persona       | Personas tips   | Nosaukums / Vārds Uzvārds | Pārstāv | Tālrunis | E-pasts |
|-----------------------------|-----------------|---------------------------|---------|----------|---------|
| Būvniecības<br>ierosinātājs | Fiziska persona | Andris Paraudziņš         | -       | -        | -       |

SÜTĪT VZD PIEPRASĪJUMU

 $Att\bar{e}ls. \qquad "B\bar{u}vdarbu pabeigšana ar atz\bar{m}i paskaidrojuma rakst\bar{a} vai apliecin\bar{a}juma kart\bar{e}" solī" \\ "Saskaņošana/iesniegšana".$ 

#### 10.6.14 Sūtīt VZD pieprasījumu un tā apstrāde

Iesnieguma solī "Saskaņošana / Iesniegšana" lietotājs redz un var izvēlēties funkcionalitāti jeb pogu **<Sūtīt VZD pieprasījumu>**, ja iesniegums atbilst šiem kritērijiem:

- Iesniegums ir statusā "Sagatave", "Gatavs iesniegšanai VZD" vai "Kļūda iesniedzot";
- Iesniegumā ir VZD pieprasījums ar veidu "Ēkas vai telpu grupas reģistrācija/aktualizācija Kadastrā no BIS dokumentiem" statusā "Nav izveidots" vai "Neveiksmīgs";
- Ir uzstādīta pazīme par iepazīšanos ar datiem par VZD pieprasījumiem;
- Ir veikta ēku kadastra apzīmējuma manuāla norādīšana vai pirmsreģistrācija ar kadastra apzīmējumu saņemšanu;
- Iekšējai saskaņošana ir saņemts pozitīvs rezultāts, ja atbilstoši esošajai funkcionalitātei iesniegumam iekšējā saskaņošana ir nepieciešama.

Iesnieguma solī "Saskaņošana / Iesniegšana" lietotājs neredz un nevar izvēlēties darbību <Iesniegt>, ja iesniegumā ir VZD pieprasījums ar veidu "Ēkas vai telpu grupas reģistrācija/aktualizācija Kadastrā no BIS dokumentiem" statusā "Nav izveidots".

Situācijā, ja iesniegumam nepieciešama iekšēja saskaņošana, tad lietotājs nevar nosūtīt iekšējai saskaņošanai iesniegumu, kurā ir VZD pieprasījums ar veidu "Ēkas vai telpu grupas reģistrācija/aktualizācija Kadastrā no BIS dokumentiem" statusā "Nav izveidots" vai "Neveiksmīgs", ja ir izpildīti šie kritēriji:

- Ir uzstādīta pazīme par iepazīšanos ar datiem par VZD pieprasījumiem;
- Būvēm ir norādīts kadastra apzīmējums.

Ja iesniegumā ir VZD pieprasījums ar veidu "Ēkas vai telpu grupas reģistrācija/aktualizācija Kadastrā no BIS dokumentiem" statusā "Nav izveidots" vai "Neveiksmīgs", tad pēc iekšējās saskaņošanas pozitīva rezultāta saņemšanas, iesnieguma statuss nomainās no "Iekšējā saskaņošanā" uz jaunu statusu "Gatavs iesniegšanai VZD".

Lietotājam nospiežot pogu $<\!\!S\bar{u}t\bar{\imath}t$ VZD pieprasījumu>:

- Tiek ierosināta VZD pieprasījuma apstrāde atbilstoši pieprasījuma veidam "Ēkas vai telpu grupas reģistrācija/aktualizācija Kadastrā no BIS dokumentiem";
- Lietotājs redz informatīvu paziņojumu par darbības rezultātu;
- Lietotājs redz sistēmas uzstādīto iesnieguma statusu "VZD rēķina pieprasīšana";
- VZD pieprasījumam "Ēkas vai telpu grupas reģistrācija/aktualizācija Kadastrā no BIS dokumentiem" nomainās statuss uz "Izveidošana".

Kad iesnieguma statuss ir "VZD rēķina pieprasīšana" lietotājs:

- Redz, ka būvniecības lietas stadija joprojām ir Būvdarbi;
- Nevar veikt iesnieguma rediģēšanu.

Ja VZD pieprasījuma izveidošana ir neveiksmīga, tad iesniegumam statuss nomainās uz "Kļūda iesniedzot", bet pieprasījumam uz "Neveiksmīgs". Lietotājs var atkārtoti izvēlēties **<Sūtīt VZD pieprasījumu>**, kas nomaina iesnieguma statusu uz "VZD rēķina pieprasīšana", bet pieprasījumam "Izveidošana" un ierosina atkārtotu VZD pieprasījuma apstrādi.

Lietotājs var atvērt iesniegumu labošanai, kas uzstāda iesnieguma statusu uz "Sagatave", tad, ja lietotājs īsteno iekšējo saskaņošanu un atkārtoti izvēlas <Sūtīt VZD pieprasījumu>.

## 10.6.15 VZD rēķinu apmaksa no portāla

Autorizēts BIS publiskā portāla lietotājs var atvērt VZD rēķinu vienā no šiem veidiem:

- Atverot Būvniecības lietas atbilstošo dokumentu un tajā atver sadaļu ar "VZD pieprasījumiem", kurā ir saite uz izveidotu rēķinu, šādos dokumentos "Būvdarbu pabeigšana ar atzīmi paskaidrojuma rakstā vai apliecinājuma kartē" un "Iesniegums par paziņojuma būvdarbu pabeigšanu";
- Savā profila rēķinu sarakstā, atrodot apmaksājamo rēķinu un atver to;
- Būvniecības lietas šķirklī "Aktuālie dati" atrodot rēķinu un atver to;
- Būvniecības lietas šķirklī "Rēķini";
- Atverot saņemto paziņojumu par VZD rēķinu, kurā ir saite uz apmaksājamo rēķinu.

Veic VZD rēķina statusā "Neapmaksāts" apmaksu atbilstoši esošajai funkcionalitātei Rēķinu apmaksa portālā. (Skatīt aprakstu par "Rēķinu sarakstu".)

# 10.7 Būvniecības objekta pirmsreģistrēšana vai kadastra apzīmējuma norādīšana pie būvdarbu pabeigšanas

Ja tiek iesniegta būvdarbu pabeigšana "Paziņojumam par būvniecību" vai "Paskaidrojuma rakstam", kur būvniecības veids "Jauna būvniecība" vai "Novietošana" un tai nav kadastra apzīmējuma, var pieprasīt būvei pirmsreģistrāciju, vai norādīt piešķirto kadastra apzīmējumu, ja tas iegūts citādā veidā.

Lai pieprasītu pirmsreģistrāciju, vispirms būve jānorāda kartē. Būvi kartē atzīmē, uzspiežot uz Latvijas kartes ikoniņas būvdarbu pabeigšanas iesnieguma ievades solī "**Ziņas par būvniecības objektu**", un tālāk ieliek punktu vai līniju kartē, kur būve atrodas, un saglabā.

| BŪVDARBU PABEIGŠANA AR ATZĪM     | II PASK      | AIDROJUMA RAKS                                            | TĀ VAI APLIECI                                        | NĀJUMA KARTĒ                                                                    |                                               |                                                                     |     |         |
|----------------------------------|--------------|-----------------------------------------------------------|-------------------------------------------------------|---------------------------------------------------------------------------------|-----------------------------------------------|---------------------------------------------------------------------|-----|---------|
| IESNIEGUMA SATURS                |              | ZIŅAS PAR BŪVI                                            |                                                       |                                                                                 |                                               |                                                                     |     |         |
| lesniegums                       | $\checkmark$ |                                                           |                                                       |                                                                                 |                                               |                                                                     |     |         |
| Būvniecības ierosinātāji         | $\sim$       | Jūsu iesniegumā ir pievie<br>reģistrācija/aktualizācija K | nota jauna būvniecība, ku<br>ladastrā no BIS dokument | rai nepieciešama kadastra apzīmējuma<br>iem". Lūdzu, veicat būves pirmsreģistrā | norādīšana, lai izpi<br>iciju vai norādiet ka | ldītu VZD pieprasījumu "Ekas vai telpu grupas<br>dastra apzīmējumu. |     |         |
| Kārtas nodošana                  | $\sim$       |                                                           |                                                       |                                                                                 |                                               |                                                                     |     |         |
| Ziņas par būvi                   | $\sim$       | Düvne voide                                               | Düvniocibae                                           | Kadaetra anzīmājume /                                                           | Kadaetra                                      | Adroso                                                              | le. |         |
| Būvdarbu pabeigšanas informācija |              | Duves velus                                               | veids                                                 | Objekta identifikators /                                                        | numurs                                        | Autose                                                              | pir |         |
| VZD pieprasījumi                 |              |                                                           |                                                       | Melloracijas objekta numurs                                                     |                                               |                                                                     |     |         |
| VVDZ pieprasījumi                |              | 🖾 Ēka (cita ēka)                                          | Jauna būvniecība                                      |                                                                                 | -                                             | Kulneva iela 29, Ludza, Ludzas nov., LV-<br>5701                    |     | 0 🛋     |
| Būvprojekta dokumenti            |              |                                                           |                                                       |                                                                                 |                                               |                                                                     |     |         |
| lesnieguma apskats               |              |                                                           |                                                       |                                                                                 |                                               |                                                                     |     | 11      |
| Saskaņošana/iesniegšana          |              | <ul> <li>Atpakaļ</li> </ul>                               |                                                       |                                                                                 |                                               |                                                                     |     | Tālāk ► |

Attēls. Būves norādīšana kartē un datu papildināšanas iespēja.

Ja būve būs atzīmēta kartē, kartes ikoniņa paliks tumša, un var turpināt pirmsreģistrāciju, nospiežot uz zīmulīša ikonas. Atvērsies būves datu forma, kur sadaļā "Kadastra apzīmējuma norādīšana" iespējams izvēlēties divas opcijas:

- Norādīt kadastra apzīmējumu;
- Pirmsreģistrēt.

Ja tiks pieprasīts  $\langle \mathbf{Pirmsreģistrēt} \rangle$ , tad atrādīs informatīvu paziņojumu, vai tas veiksmīgi izveidots. Pieprasīto pirmsreģistrāciju iespējams atcelt, nospiežot pogu  $\langle \mathbf{Atcelt} \ \mathbf{pirmsreģistrāciju} \rangle$  tanī pašā būves datu labošanas formā.

Lai pirmsreģistrētu telpu grupu, rīkojas līdzīgi kā būves gadījumā, bet telpu grupa nav jāiezīmē kartē. Telpu grupai, kurai ir izveidots pirmsreģistrācijas pieprasījums:

- Lietotājs redz telpu grupas kadastra apzīmējuma statusu: "Pievienots manuāli", "Pirmsreģistrācija procesā", "Pirmsreģistrācijas kļūda" vai "Ir pirmsreģistrēta";
- Lietotājs nevar veikt atkārtotu telpu grupas pirmsreģistrāciju, ja šai telpu grupai pieprasījums ir izveidots vai jau ir saņemts pirmsreģistrēts kadastra apzīmējums;
- Lietotājs nevar dzēst vai labot telpu grupas kadastra apzīmējumu, ja tas ir saņemts no pirmsreģistrācijas pieprasījuma.

# 10.8 Iesnieguma kopēšana "Būvdarbu pabeigšana ar atzīmi paskaidrojuma rakstā vai apliecinājuma kartē"

Ja iesniegums **"Būvdarbu pabeigšana ar atzīmi paskaidrojuma rakstā vai apliecinājuma kartē**" tika noraidīts, autorizēts BISP lietotājs, veidojot jaunu iesniegumu "Būvdarbu pabeigšana ar atzīmi paskaidrojuma rakstā vai apliecinājuma kartē", atverot noraidītu iesniegumu, var izvēlēties kopēt tā datus, nospiežot **<Kopēt kā jaunu iesniegumu>**.

Ja lietotājs ir izvēlējies kopēt iesniegumu, tad būvniecības lietas ietvaros tiek veidots jauns tāda paša veida iesniegums, kurā ir iekopēta informācija no noraidītā iesnieguma sadaļām:

- Iesniegums;
- Būvniecības ierosinātāji;
- Ziņas par būvniecības objektu;
- Būvdarbu pabeigšanas informācija;
- Būvprojekta dokumenti.

Pēc datu kopēšanas jaunajam iesniegumam ir statuss "Sagatave", un to ir iespējams rediģēt, dzēst, iesniegt, izmantojot esošo funkcionalitāti. Skatīt "Būvdarbu pabeigšana ar atzīmi paskaidrojuma rakstā vai apliecinājuma kartē".

| Būves nosaukums                                                                                                    | Jauna noliktava                                                                     |  |
|----------------------------------------------------------------------------------------------------|-------------------------------------------------------------------------------------|--|
| Būves veids                                                                                                    | Eka (cita ēka)                                                                      |  |
| Būvniecības veids<br>Kadastra apzīmējums                                                                                                    | Jauna būvniecība<br>-                                                               |  |
| ▼ KADASTRA APZĪMĒJUMA NORĀDĪŠANA                                                                                                    | 1                                                                                   |  |
| <ul> <li>○ Norādīt kadastra apzīmējumu ①</li> <li>● Pirmsreģistrēt ①</li> </ul>                                                                           |                                                                                     |  |
| Zemes kadastra apzīmējums*<br>68010010001                                                                                                    | × 👻                                                                                 |  |
| PIRMSREĢISTRET KADASTRĀ                                                                                                    |                                                                                     |  |
| Adrese                                                                                                    | Kuļņeva iela 29, Ludza, Ludzas nov., LV-5701                                        |  |
| Informācijas par telpu grupu vai ēku<br>apvienošanu vai sadalīšanu                                                                                        | Nav                                                                                 |  |
| •                                                                                                    |                                                                                     |  |
| Būvju kadastra apzīmējumi                                                                                                    | -                                                                                   |  |
| Būvju kadastra apzīmējumi<br>Ēkas iedalījums                                                                                                    | -<br>Dzīvojamā ēka                                                                  |  |
| Būvju kadastra apzīmējumi<br>Ēkas iedalījums<br>Būves grupa                                                                                               | -<br>Dzīvojamā ēka<br>1. grupa                                                      |  |
| Būvju kadastra apzīmējumi<br>Ēkas iedalījums<br>Būves grupa<br>Galvenais lietošanas veids                                                                 | -<br>Dzīvojamā ēka<br>1. grupa<br>-                                                 |  |
| Būvju kadastra apzīmējumi<br>Ēkas iedalījums<br>Būves grupa<br>Galvenais lietošanas veids<br>Paredzētais galvenais lietošanas veid                        | -<br>Dzīvojamā ēka<br>1. grupa<br>-<br>ds 1274 Citas, iepriekš neklasificētas, ēkas |  |
| Būvju kadastra apzīmējumi<br>Ēkas iedalījums<br>Būves grupa<br>Galvenais lietošanas veids<br>Paredzētais galvenais lietošanas veid                        | -<br>Dzīvojamā ēka<br>1. grupa<br>-<br>ds 1274 Citas, iepriekš neklasificētas, ēkas |  |
| Būvju kadastra apzīmējumi<br>Ēkas iedalījums<br>Būves grupa<br>Galvenais lietošanas veids<br>Paredzētais galvenais lietošanas veid<br>• PAPILDINFORMĀCIJA | -<br>Dzīvojamā ēka<br>1. grupa<br>-<br>ds 1274 Citas, iepriekš neklasificētas, ēkas |  |
| Būvju kadastra apzīmējumi<br>Ēkas iedalījums<br>Būves grupa<br>Galvenais lietošanas veids<br>Paredzētais galvenais lietošanas veid                        | -<br>Dzīvojamā ēka<br>1. grupa<br>-<br>ds 1274 Citas, iepriekš neklasificētas, ēkas |  |

 $Att \bar{e} ls. \ B \bar{u} ves \ kadastra \ apz \bar{\imath} m \bar{e} juma \ nor \bar{a} d \bar{\imath} \check{s} anas \ opcijas.$ 

| Sistëmas reference:<br>6f10a8f440bed082c506e68ace2dcee7926f6570cf304b7d362963e | 210b4e782                 |
|--------------------------------------------------------------------------------|---------------------------|
| NOTIKUMU VĒSTURE ATPAKAĻ                                                       | KOPËT KÅ JAUNU IESNIEGUMU |

 $Att \bar{e}ls. Noraid \bar{\imath}ta \ iesnieguma \ "B \bar{u}v darbu \ pabeigšana \ ar \ atz \bar{\imath}mi \ paskaidrojuma \ rakst \bar{a} \ vai \ apliecin \bar{a}juma \ kart \bar{e}" \ kop \bar{e} \bar{s}ana.$ 

## 10.9 Iesniegums par būves neesību

#### 10.9.1 Iesniegums par būves neesību sagatavošana esošajā būvniecības lietā

Lai saņemtu izziņu par būves neesību un uz tā pamata dzēstu kadastra objektu, autorizēts BISP lietotājs atver būvniecības lietu, kas ir vismaz stadijā "Iecere", un sadaļā "**Dokumenti**" izveido jaunu dokumentu "**Iesniegums par būves neesību**", izmantojot pogu <**Jauns dokuments**>.

| ◀ AKTUĀLIE DATI <u>dokumenti</u> personas dokumentu saskaņojum | TEHNISKIE NOTEIKUMI BŪVPROJEKTS RĒĶINI | ATZINUMI ENERGOSERTIFIKĀTI APTURĒŠ | ANA UN PĀRTRAUKUMI LIETAS PILNVARAS/DELEĢĒJUMI 🕨 |
|----------------------------------------------------------------|----------------------------------------|------------------------------------|--------------------------------------------------|
| ✓ Meklēšana                                                    |                                        |                                    |                                                  |
| Dokumenta nosaukums                                            | Dokumenta numurs 🛈                     | Dokumenta datums                   |                                                  |
| Organizācija                                                   |                                        |                                    |                                                  |
| JAUNS DOKUMENTS                                                |                                        |                                    | NOTIBIT NEKLĖT                                   |

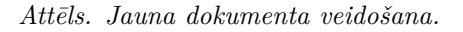

## IESNIEGUMS PAR BŪVES NEESĪBU

Būvniecības iecerei ir jābūt akceptētai un kaut vienai būvei jābūt norādītai ar būvniecības veidu "Nojaukšana", "Demontāža" vai "Būve apvidū neeksistē".

Lietotājs var izveidot vai labot esošu šī veida dokumentu, ja:

- lietotājs ir būvniecības ierosinātājs vai būvniecības ierosinātāja juridiskas personas pārstāvis (paraksttiesīga persona);
- lietotājs ir būvniecības ierosinātāja juridiskas personas pārstāvis ar spēkā esošu deleģējumu ar tiesībām veidot šādu dokumentu;
- lietotājam ir spēkā esoša pilnvara no būvniecības ierosinātāja ar tiesībām veidot šādu dokumentu.

#### 10.9.1.1 Solis "Būvniecības ierosinātāji"

Solī "Būvniecības ierosinātāji" automātiski aizpildās dati no būvniecības lietas

| ◀ AKTUĀLIE DATI DOKUMENTI PERSONAS DOKUM | ENTU SASKAŅOJUMI TEHNISK | IE NOTEIKUMI   BŪVPROJEKTS | RĒĶINI ATZINUMI | ENERGOSERTIFIKÄTI | APTURĒŠANA UN PĀRTRAUKUMI BŪVDARBU GAITA | LIETAS PILN |
|------------------------------------------|--------------------------|----------------------------|-----------------|-------------------|------------------------------------------|-------------|
| lesniegums par būves neesību             |                          |                            |                 |                   |                                          |             |
| lesnieguma saturs                        | Būvniecības ierosinātā   | ji                         |                 |                   |                                          |             |
| Būvniecības ierosinātāji 📀               |                          |                            |                 |                   | <b>-</b>                                 |             |
| Ziņas par būvniecības objektu            | lesaistita persona       | Nosaukums / vards Uzvards  |                 | Tairunis          | E-pasts"                                 |             |
| Pielikumi                                | Būvniecības ierosinātājs | Students20 lerosinātājs20  |                 | 23456784          | students20@gmail.com                     |             |
| Saskaņotāji                              |                          |                            |                 |                   |                                          |             |
| lesnieguma apskats                       |                          |                            |                 |                   |                                          | Tālāk ▶     |
| Saskaņošana/iesniegšana                  |                          |                            |                 |                   |                                          |             |

Attēls. Iesniegums par būves neesību solis "Būvniecības ierosinātāji".

Lai pārietu uz nākamo soli, nospiež pogu <**Tālāk**>.

#### 10.9.1.2 Solis "Ziņas par būvniecības objektu"

Solī "Ziņas par būvniecības objektu" lietotājs var atzīmēt nepieciešamās būves no būvniecības lietas ieceres dokumentā (vai būvatļaujā, ja tāda ir) norādītiem objektiem, kuri ir ēkas vai inženierbūves un kuru būvniecības veids ir "Nojaukšana", "Demontāža" vai "Būve apvidū neeksistē". Par katru objektu atrāda tā kadastra apzīmējumu, ja tāds ir norādīts, un adresi. Nospiežot uz 🗂 mapes ikonas, lietotājs var apskatīties būves pamatdatus.

Lai pārietu uz nākamo soli, nospiež pogu $<\!\!\mathbf{T}\mathbf{\bar{a}}\mathbf{l}\mathbf{\bar{a}}\mathbf{k}\!\!>\!\!.$ 

| <br>171 | uē.   | . 6. | 100  |  |
|---------|-------|------|------|--|
|         | V F I |      | IF V |  |
|         |       |      | 12.3 |  |

| ◀ AKTUĀLIE DATI DOKUMENTI PERSONAS DOKU | MENTU SASKAŅOJUMI TE        | HNISKIE NOTEIKUMI    | BŪVPROJEKTS RĒĶINI J                            | ATZINUMI ENERG       | OSERTIFIKĀTI APTURĒŠANA UN PĀRTI                 | RAUKUMI BŪVDARBU GAITA | LIETAS PILN\ ► |
|-----------------------------------------|-----------------------------|----------------------|-------------------------------------------------|----------------------|--------------------------------------------------|------------------------|----------------|
| lesniegums par būves neesību            |                             |                      |                                                 |                      |                                                  |                        |                |
| lesnieguma saturs                       | Ziņas par būvi              |                      |                                                 |                      |                                                  |                        |                |
| Būvniecības ierosinātāji                | Atzīmēt kaut vienu būvi     | ! Sarakstā tiek pied | āvātas būves no būvniecības lietas iec          | eres dokumenta vai l | pūvatļaujas, kurām būvniecības veids ir          | norādīts "Nojaukšana". |                |
| Ziņas par būvniecības objektu           |                             |                      |                                                 |                      |                                                  |                        |                |
| Pielikumi                               | Objekta veids               | Būvniecības          | Kadastra apzīmējums / Objekta                   | Kadastra numurs      | Adrese                                           | Ir                     |                |
| Saskaņotāji                             |                             | veids                | identifikators / Meliorācijas<br>obiekta numurs |                      |                                                  | pirmsreģistrēta        |                |
| lesnieguma apskats                      | Ēka (alta ška)              | Nojaukõana           | 3815001003100C                                  | 28450040024          | Paralaas jala 54 Milaka, Paluu pau               |                        | <b>6</b>       |
| Saskaņošana/iesniegšana                 |                             | NUJduksana           | 36130010031006                                  | 38130010031          | LV-4583                                          |                        |                |
|                                         | 🗌 Ēka (cita ēka)            | Nojaukšana           | 38150010031005                                  | 38150010031          | Baznīcas iela 54, Viļaka, Balvu nov.,<br>LV-4583 |                        |                |
|                                         |                             |                      |                                                 |                      |                                                  |                        |                |
|                                         | <ul> <li>Atpakaļ</li> </ul> |                      |                                                 |                      |                                                  |                        | Tālāk ►        |

Attēls. Iesniegums par būves neesību solis "Ziņas par būvniecības objektu".

## 10.9.1.3 Solis "Pielikumi"

Solī "Pielikumi" lietotājs var pievienot vienu vai vairākas datnes, nospiežot uz <Pievienot dokumentu>.

| ◀ AKTUĀLIE DATI DOKUMENTI PERSONAS DO         | KUMENTU SASKAŅOJUMI   TEHNISKIE NOTEIKUMI   BŪVPROJEKTS   RĒĶĪNI   ATZINUMI   ENERGOSERTIFIKĀTI   APTURĒŠANA UN PĀRTRAUKUMI   BŪVDARBU GAITA | LIETAS PILN |
|-----------------------------------------------|----------------------------------------------------------------------------------------------------|-------------|
| lesniegums par būves neesību                  |                                                                                                    |             |
| lesnieguma saturs<br>Būvniecības ierosinātāji | Pielikumi<br>Datnes                                                                                                    |             |
| Ziņas par būvniecības objektu 🥥               |                                                                                                    |             |
| Saskaņotāji                                   |                                                                                                    |             |
| VZD pieprasījumi                              | • Atpakaj                                                                                                    | Tālāk ▶     |
| VVDZ pieprasījumi                             |                                                                                                    |             |
| lesnieguma apskats                            |                                                                                                    |             |
| Saskaņošana/iesniegšana                       |                                                                                                    |             |

Attēls. Iesniegums par būves neesību solis "Pielikumi".

Lai pārietu uz nākamo soli, nospiež pogu <**Tālāk**>.

## 10.9.1.4 Solis "Saskaņotāji"

Solī **"Saskaņotāji"** lietotājs norāda personas, ja tādas ir, kurām ir jāapstiprina iesniegums. Kā norādīt personu tipus skatīt "Personas datu ievade".

Lai pārietu uz nākamo soli, nospiež pogu <**Tālāk**>.

## 10.9.1.5 Solis "VZD pieprasījumi"

Solī "**VZD pieprasījumi**" atrāda informāciju par solī "**Ziņas par būvniecības objektu**" izvēlētajām būvēm, informējot, ka par tām tiks veiks pieprasījums VZD. Un obligāti ir jāatzīmē pazīme "Esmu iepazinies ar informāciju par pieprasījumiem, kuri tiks izveidoti VZD.", ja vēlas turpināt iesnieguma veidošanu.

Lai pārietu uz nākamo soli, nospiež pogu <**Tālāk**>.

## 10.9.1.6 Solis "VVDZ pieprasījumi"

Solī "**VVDZ pieprasījumi**" atrāda informāciju par solī "**Ziņas par būvniecības objektu**" izvēlētajām būvēm, informējot, ka par tām tiks veiks pieprasījums VVDZ.

Pazīme "Vēlos automātiski reģistrēt datus Zemesgrāmatā" – pazīmi atzīmējot, var atzīmēt, kuras būves datus vēlas reģistrēt Zemesgrāmatā un norādīt nepieciešamo informāciju tā paveikšanai:

- Kadastra numurs izvēlas no izkrītošā saraksta īpašuma kadastra numuru;
- Nodalījuma numurs lauks paredzēts Zemesgrāmatas nodalījuma norādīšanai. Nodalījuma numuru izvēlēties no saraksta pēc kadastra numura norādīšanas;
- Maksātājs izvēlnē no saraksta izvēlas vienu no būvniecības ierosinātājiem (var būt arī pilnvarotā persona);

| ◀ AKTUĀLIE DATI <u>dokumenti</u> personas doku                                                                                                    | ENTU SASKAŅOJUMI   TEHNISKIE NOTEIKUMI   BŪVPROJEKTS   RĒĶĪNI   ATZINUMI   ENERGOSERTIFIKĀTI   APTURĒŠANA UN PĀRTRAUKUMI   BŪVDARBU                                                                                                    | GAITA LIETAS PILN |
|----------------------------------------------------------------------------------------------------|----------------------------------------------------------------------------------------------------|-------------------|
| lesniegums par būves neesību                                                                                                    |                                                                                                    |                   |
| Iesnieguma saturs<br>Būvniecības ierosinātāji<br>Ziņas par būvniecības objektu<br>Pielikumi<br>Saskaņotāji<br>VZD pieprasījumi<br>VVDZ pieprasījumi<br>Iesnieguma apskats<br>Saskaņošana/iesniegšana | Saska;otăji Pereasa lipa* O Fizika persona Uurdiska persona Uurdiska persona Uzdzada* Zd2222:15000 Curdiska* Zd2222:15000 Curdiska* Zd2222:15000 Curdiska* Zd2222:15000 Curdiska* Zd222:15000 Curdiska* Zd222:15000 Curdiska* Zd222:15000 Curdiska* Zd222:15000 Curdiska* Zd222:15000 Curdiska* Zd22:1500 Curdiska* Zd22:1500 Curdiska* Zd2:150 Curdiska* Zd2:150 Curd |                   |
|                                                                                                    | <ul> <li>Atpakaj</li> </ul>                                                                                                    | Tālāk ▶           |

Attēls. Iesniegums par būves neesību solis "Saskaņotāji".

| ◀ AKTUĀLIE DATI <u>Dokumenti</u> personas Doku              | MENTU SASKAŅOJUMI TEHNISKIE NOTE                                                | IKUMI BŪVPROJEKTS RĒĶINI                                                                     | ATZINUMI ENERGOSERTIFIKĀT             | I APTURĒŠANA UN PĀRTRAUKUMI | BŪVDARBU GAITA LIETAS PILN\► |
|-------------------------------------------------------------|---------------------------------------------------------------------------------|----------------------------------------------------------------------------------------------|---------------------------------------|-----------------------------|------------------------------|
| lesniegums par būves neesību                                |                                                                                 |                                                                                              |                                       |                             |                              |
| lesnieguma saturs                                           | Saraksts ar būvēm, par kurām tik                                                | s izveidots pieprasījums VZD                                                                 |                                       |                             |                              |
| Būvniecības ierosinātāji 🥥                                  | lespiedzot šo dokumentu, pēc tā ap                                              | stiprināšanas automātiski tiks izveidoti                                                     | datu apstrādes pieprasījumi VZD par z | emāk norādītajām būvēm      |                              |
| Ziņas par būvniecības objektu 🥏                             |                                                                                 |                                                                                              | ana abanaace bishinadanin isto bar s  |                             |                              |
| Diolikumi                                                   | Mada star an sin Eluma                                                          | Adroso                                                                                       | Pienrasījuma veids                    | Pienrasiiuma statuss        | Atiaunošanas datums          |
| - ICIIKUIIII                                                | Kadastra apzimejums                                                             | Aurese                                                                                       | r leptasgama veras                    | r reprasijuma statuss       | Agaunosanas datums           |
| Saskaņotāji                                                 | 38150010031006                                                                  | Baznīcas iela 54, Viļaka, Balvu nov.,                                                        | lerakstītas būves dzēšana (VZD)       | nav izveidots               | -                            |
| Saskaņotāji 🥥<br>VZD pieprasījumi                           | 38150010031006                                                                  | Baznīcas iela 54, Viļaka, Balvu nov.,<br>LV-4583                                             | lerakstītas būves dzēšana (VZD)       | nav izveidots               | -                            |
| Saskaņotāji  VZD pieprasījumi VVDZ pieprasījumi             | Radastra apzimejums<br>38150010031006<br>Z Esmu iepazinies ar informāciju par p | Bazničas iela 54, Viļaka, Balvu nov.,<br>LV-4583<br>ieprasījumiem, kuri tiks izveidoti VZD.* | lerakstītas būves dzēšana (VZD)       | nav izveidols               | -                            |
| VZD pieprasījumi<br>VVDZ pieprasījumi<br>Iesnieguma apskats | Atbakal                                                                         | Baznicas iela 54, Vijaka, Balvu nov.,<br>LV-4583<br>ieprasījumiem, kuri tiks izveidoti VZD.* | ierakstītas būves dzēšana (VZD)       | nav izveidots               | -<br>Talak >                 |

## Attēls. Iesniegums par būves neesamību solis "VZD pieprasījumi"

| ◀ AKTUĀLIE DATI DOKUMENTI PERSONAS DOKUMENTU SASKAŅOJUMI TE | TERNISKIE NOTEKKINI 🛛 BDYPROJEKTS REKINI A TZINUMI ENEGOSEBTIFIKATI APTUREŠANA UN PARTIRAUKUMI 🛛 BDYUARBU GAITA LIETAS PILIVARAS/DELEGEJUMI PRZUDIJUMI TREŠO POŠO SASKANJUJUMI                                                                                                    | • |  |  |  |  |  |  |  |  |
|-------------------------------------------------------------|----------------------------------------------------------------------------------------------------|---|--|--|--|--|--|--|--|--|
| lesniegums par būves neesību                                |                                                                                                    |   |  |  |  |  |  |  |  |  |
| lesnieguma saturs<br>Būvniecības ierosinātāji               | Z Vělos automätiski reģistrēt datus Zemesgrāmatā                                                                                                    |   |  |  |  |  |  |  |  |  |
| Ziņas par būvniecības objektu 🥏                             | Vadetin norma*                                                                                                    |   |  |  |  |  |  |  |  |  |
| Pielikumi                                                   |                                                                                                    |   |  |  |  |  |  |  |  |  |
| Saskaņotāji 🥏                                               | Nedaljuna nuturs*                                                                                                    |   |  |  |  |  |  |  |  |  |
| VZD pieprasījumi 🥏                                          | Maksirija <sup>-</sup> O                                                                                                    |   |  |  |  |  |  |  |  |  |
| VVDZ pieprasījumi                                           | · · · · · · · · · · · · · · · · · · ·                                                                                                    |   |  |  |  |  |  |  |  |  |
| lesnieguma apskats                                          | Pieprasijums VVD2 netiks nosūtits, ja netiks pievienoti vismaz divi dokumenti – "esniegums' (nostiprinājuma lūgums) un Kvits par kancelejas nodevas samaksu' (maksājuma uzdevums).                                                                                                    |   |  |  |  |  |  |  |  |  |
| Saskaņošana/lesniegšana                                     | Dokumenta "lesniegums' datnes sagatavi ir iespējams lejuplādēt šeit vvdz_dektion_request.odt Lūdzu, ņemiet vērā, ka datnes formātā EDOC nedrikst sevi saturēt citu EDOC formāta datni                                                                                                    |   |  |  |  |  |  |  |  |  |
|                                                             | Bövvischars urstatsfansi, juniobvis rejustrēlansi, kancelejas nodevas aprilers ir 7.206; maisājams uz kontu LVS4TRELB190458147008 "Nenodoliķi ieņēmumu ieskatšanai vaists paradbudžeta ieņēmumus un atmakašim.<br>Heakatšānas vaists paradbudžeta ieņēmumos un atmakašim.<br>Heakatšānas vaists paradbudžeta ieņēmumos vaists paradbudžeta ieņēmumos vaists paradbudžeta ieņēmumos va |   |  |  |  |  |  |  |  |  |
|                                                             | 2 38150010031006 38150010031 Büves nojaukšana Baznīces iela 54, Vijaka, Balvu nov., LV-4583                                                                                                    |   |  |  |  |  |  |  |  |  |
|                                                             | PREMI HARTHA                                                                                                    |   |  |  |  |  |  |  |  |  |
|                                                             | Saraksts ar büvēm, par kurām tiks izveidots VVD2 pieprasījums                                                                                                    |   |  |  |  |  |  |  |  |  |
|                                                             | lesniedzot šo dokumentu, pēc tā apstiprināšanas automātiski tiks izveidoti datu apstrādes pieprasījumi VVZD par zemāk norādītām būvēm.                                                                                                    |   |  |  |  |  |  |  |  |  |
|                                                             | Kadastra numurs Būves Pieprasījuma veids Rēķina numurs Rēķina statuss Pieprasījuma tatuss Pieprasījuma<br>aljaunošanas datums                                                                                                    |   |  |  |  |  |  |  |  |  |
|                                                             | Esmu lopazinies ar informāciju par pieprasījumiem, kuri šis izveidoti VV02.*                                                                                                    |   |  |  |  |  |  |  |  |  |
|                                                             | • Apakaj Talák                                                                                                    |   |  |  |  |  |  |  |  |  |

Attēls. Iesnieguma par būves neesamību solis "VVDZ pieprasījumi"

- Ir jāpievieno pamatojošie dokumenti, izmantojot darbību <br/>  $<\!\!\! {\bf Pievienot \ dokumentu}\!\!>:$ 
  - Norādot par to dokumenta veidu un pievienojot datni formātā PDF, EDOC, ASIC-E. Piemēram, notariāli apliecināta pilnvara, ja iesniegumu iesniedz pilnvarotā persona, trešo personu piekrišana, ja zemesgrāmatā ierakstīta aizlieguma atzīme (ja minēts, ka bez personas piekrišanas nevar rīkoties ar īpašumu.) Ņemt vērā, ka datnes formātā EDOC vai ASIC nedrīkst sevī saturēt vairāk par vienu datni
  - Pievienojami vismaz divi dokumenti "Iesniegums" (nostiprinājuma lūgums) un "Kvīts par kancelejas nodevas samaksu" (maksājuma uzdevums);
  - Obligāti jābūt e-parakstītiem šādiem dokumentiem datnēs eDoc, PDF, ASiC pilnvara, cita veida dokuments, iesniegums, piekrišana, bankas piekrišana, ģenerālpilnvara.
- No saraksta izvēlas, atzīmējot izvēles rūtiņu pie atbilstošā ieraksta, to būvi, kuras datus vēlas reģistrēt Zemesgrāmatā;
- Ar darbību <**Pievienot sarakstam**> izvēlēto būvi/-es pievieno sarakstam "**Saraksts ar būvēm**, par kurām tiks izveidots VVDZ pieprasījums".

Saraksts "**Saraksts ar būvēm, par kurām tiks izveidots VVDZ pieprasījums**". Pirms saraksta lietotājam atrāda informatīvu paziņojums "Iesniedzot šo dokumentu, pēc tā apstiprināšanas automātiski tiks izveidoti datu apstrādes pieprasījumi VVZD par zemāk norādītām būvēm.". Būves sarakstā grupē pēc īpašuma numura. Sarakstā atrāda:

- Būves īpašuma numuru;
- Sarakstu ar būvēm, kuras ietilps šajā īpašumā: būves kadastra apzīmējums, būves nosaukums/adrese;
- Pieprasījuma veids "Reģistrētas būves dzēšana (VVDZ)";
- Rēķina numurs ja ir norādīts, darbojās kā saite rēķina atvēršanai;
- Rēķina statuss ja ir norādīts rēķina numurs, tad iespējamās vērtības ir "Neapmaksāts", "Apmaksāts";
- Pieprasījuma statuss iespējamās vērtības: "Nav izveidots", "Apstrādē", "Pabeigts". Noklusētā vērtība "Nav izveidots";
- Pieprasījuma statusa atjaunošanas datums.

Katram īpašumam lietotājs var norādīt pieprasījumiem papildus nepieciešamos datus. Ja blakus īpašumam ir

sarkans riņķītis, tad dati nav aizpildīti

, ja zalš, tad dati ir aizpildīti, bet ir labojami

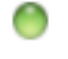

Pazīme "Esmu iepazinies ar informāciju par pieprasījumiem, kuri tiks izveidotie VVDZ."

Ja kādam ierakstam šajā sarakstā ir statuss "Neveiksmīgs", tad lietotājam atrāda brīdinājumu "Ja pieprasījuma statuss ir "Neveiksmīgs", lūgums griezties atbilstošajā iestādē, lai pabeigtu datu apstrādi.".

Saraksts ar būvēm, par kurām VVDZ pieprasījums automātiski izveidot nav iespējams – sarastā iekļauj būves, kurām VZD datos nav norādīts zemesgrāmatas nodalījums. Lietotājam atrāda informatīvu bloka paskaidrojumu "Sarakstā norādītām būvēm nav iespējams automātiski izveidot būves dzēšanas pieprasījumu VVDZ.". Par katru būvi sarakstā atrāda:

- Būves kadastra apzīmējums;
- Būves nosaukums/adrese.

Ja lietotājs vēlas dokumentu nodot saskaņošanai vai iesniegt būvvaldē, obligāti jābūt uzstādītai pazīmei par iepazīšanos ar datiem par VVDZ pieprasījumiem.

Papildus norādītie dati un pazīmes nav rediģējami pēc dokumenta nodošanas saskaņošanai vai iesniegšanas būvvaldei.

Datu bloks "VVDZ pieprasījumi" netiek atrādīts iesniegumos, kuri ir nodoti saskaņošanai vai iesniegti būvvaldē pirms šīs funkcionalitātes ieviešanas.

Mainot iesnieguma daļu "Ziņas par būvniecības objektu", mainās arī dati šajā solī.

Lai pārietu uz nākamo soli, nospiež pogu $<\!\!\mathbf{T}\mathbf{\bar{a}}\mathbf{l}\mathbf{\bar{a}}\mathbf{k}\!\!>\!\!.$ 

## 10.9.1.7 Solis "Iesnieguma apskats"

Solī "Iesnieguma apskats" lietotājam atrāda apkopojumu par visiem aizpildītajiem datiem.

| lesniegums par būves neesību                         |                                         |                                                                     |                                |                                      |                  |          |                     |         |
|------------------------------------------------------|-----------------------------------------|---------------------------------------------------------------------|--------------------------------|--------------------------------------|------------------|----------|---------------------|---------|
| <b>lesnieguma saturs</b><br>Būvniecības ierosinātāji | lesnieguma numurs                       |                                                                     | 2114<br>Sagatave               |                                      |                  |          |                     |         |
| Ziņas par būvniecības objektu                        | lesnieguma iesniegša                    | anas datums                                                         | -                              |                                      |                  |          |                     |         |
| Pielikumi                                            | lesniedzējs                             |                                                                     | Students20                     | lerosinātājs20                       |                  |          |                     |         |
| Saskaņotāji                                          | Iesniedzēja e-pasts                     |                                                                     | students20                     | @gmail.com                           |                  |          |                     |         |
| VZD pieprasījumi                                     | Būvniecības ieros                       | inātāji                                                             |                                |                                      |                  |          |                     |         |
| VVDZ pieprasījumi                                    |                                         | mataji                                                              |                                |                                      |                  |          |                     |         |
| lesnieguma apskats                                   | lesaistītā persona                      | Personas tips                                                       | Nosaukums / Vārds Uzv          | ārds Pārstāv                         |                  | Tālrunis | E-pasts             |         |
| Saskaņošana/iesniegšana                              | Būvniecības<br>ierosinātājs             | Fiziska persona                                                     | Students20 lerosinātājs20      | -                                    |                  | 23456784 | students20@gm       |         |
|                                                      | Ziņas par būvi                          |                                                                     |                                |                                      |                  |          |                     |         |
|                                                      | Objekta veids                           | Kadastra apzīmējums /<br>identifikators / Melior;<br>objekta numurs | / Objekta Kadastra n<br>ācijas | umurs Adrese                         |                  |          |                     |         |
|                                                      | Ēka (cita ēka)                          | 38150010031006                                                      | 381500100                      | Baznīcas iela 54, Viļaka,<br>LV-4583 | Balvu nov.,      |          |                     |         |
|                                                      | Saraksts ar būvēn<br>Kadastra apzīmējum | n, par kurām tiks izvei<br>s Adrese                                 | idots pieprasījums V           | ZD<br>Pieprasījuma veids             | Pieprasījuma sta | tuss     | Atjaunošanas datums | 5       |
|                                                      | 38150010031006                          | Baznīcas iel<br>LV-4583                                             | la 54, Viļaka, Balvu nov.,     | lerakstītas būves dzēšana (VZD)      | nav izveidots    |          | -                   |         |
|                                                      | Saskaņotāji                             |                                                                     |                                |                                      |                  |          |                     |         |
|                                                      | Personas tips                           | 1                                                                   | Nosaukums / Vārds Uzvā         | rds                                  |                  |          |                     |         |
|                                                      | Fiziska persona                         | 1                                                                   | Andris Paraudziņš              |                                      |                  |          |                     |         |
|                                                      | DZĒST NOTIN                             | CUMU VĒSTURE ATPAKAĻ                                                |                                |                                      |                  |          |                     |         |
|                                                      | Atpakal                                 |                                                                     |                                |                                      |                  |          |                     | Tālāk ▶ |

Lietotājs var labot un/vai dzēst iesniegumu, kamēr tas ir statusā "Sagatave".

Lai pārietu uz nākamo soli, nospiež pogu <**Tālāk**>.

#### 10.9.1.8 Solis "Saskaņošanas/iesniegšana"

Solī "Saskaņošana/iesniegšana" lietotājam piedāvā pārbaudīt un norādīt e-pasta adreses personām, kurām tiks izveidoti saskaņošanas pieprasījumi, ja tādi ir norādīti solī "Saskaņotāji".

Lai nodotu iesniegumu saskaņošanai, lietotājs nospiež uz <Nodot saskaņošanai>.

Ja solī **"Saskaņotāji**" nav norādīta neviena persona, tad iesniegumu var iesniegt bez saskaņošanas, izvēloties darbību **<Iesniegt>**.

| AKTUĀLIE DATI DOKUMENTI PERSONAS DOKUMEI      | NTU SASKANOJUMI TEHNISKIE I                                                    | NOTEIKUMI BŪVPROJEKTS RĒKINI | ATZINUMI ENERGOSERTIFIKĀTI | APTURĒŠANA UN PĀRTRAUKUMI | BŪVDARBU GAITA LIETAS PILNVARAS/DEL | EGĒJ► |  |  |  |  |
|-----------------------------------------------|--------------------------------------------------------------------------------|------------------------------|----------------------------|---------------------------|-------------------------------------|-------|--|--|--|--|
|                                               | 1                                                                              |                              |                            |                           |                                     |       |  |  |  |  |
| lesniegums par būves neesību                  |                                                                                |                              |                            |                           |                                     |       |  |  |  |  |
| lesnieguma saturs<br>Būvniecības ierosinātāji | Saskaņotāji                                                                    |                              |                            |                           |                                     |       |  |  |  |  |
| Ziņas par būvniecības objektu 🥏               | Pēc iesnieguma nodošanas saskaņošanai, iesnieguma saturs vairs nebūs labojams! |                              |                            |                           |                                     |       |  |  |  |  |
| Pielikumi                                     |                                                                                |                              |                            |                           |                                     |       |  |  |  |  |
| Saskaņotāji 🥏                                 | Personas tips                                                                  | Nosaukums / Vārds Uzvārds    | E-pasts                    |                           |                                     |       |  |  |  |  |
| VZD pieprasījumi 🥥                            | Fiziska persona                                                                | Andris Paraudziņš            | andris@inbox.lv            |                           |                                     |       |  |  |  |  |
| VVDZ pieprasījumi 📀                           |                                                                                |                              |                            |                           |                                     |       |  |  |  |  |
| lesnieguma apskats                            |                                                                                |                              |                            |                           |                                     |       |  |  |  |  |
| Saskanošana/iesniegšana                       | NODOT SASKANOŠANAI                                                             |                              |                            |                           |                                     |       |  |  |  |  |

Attēls. Iesniegums par būves neesību solis "Saskaņošana/iesniegšana".

Kā saskaņot iesniegumu par būves neesību.

 $P\bar{e}c$  visu apstiprinātāju pozitīvā rezultāta saņemšanas, iesniegumu ir iespējams iesniegt būvvaldē, ja apstiprina visi būvniecības ierosinātāji.

#### 10.9.2 Iesnieguma par būves neesību sagatavošana bez būvniecības lietas

Lai autorizēts BISP lietotājs varētu izveidot jaunu dokumentu "Iesniegums par būves neesību" bez būvniecības lietas, savā būvniecības darba vietā pārslēdzas uz šķirkli "Būvniecības lietas" un no galvenās izvēlnes izvēlas "Reģistrēt jaunu" un izkrītošajā izvēlnē norāda "Jauns iesniegums par būves neesību" un secīgi aizpilda datus.
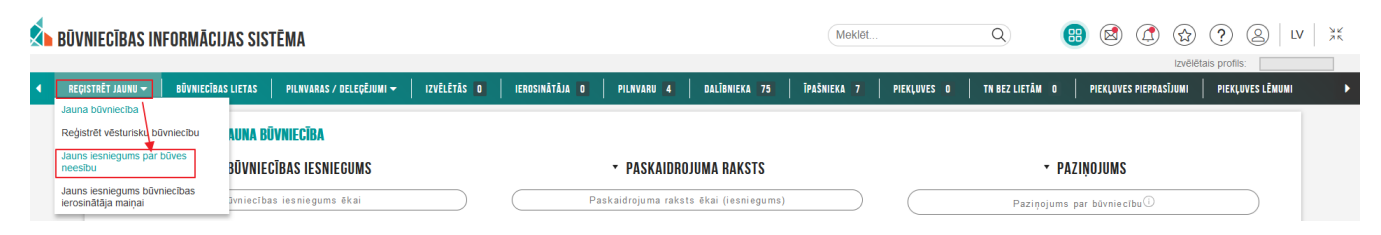

Attēls. Veidot jaunu iesniegumu par būves neesību bez būvniecības lietas.

### 10.9.2.1 Solis. Ierosinātāji

Solī "Ierosinātāji" automātiski aizpildās dati par iesniedzēju no autorizētā lietotāja datiem.

| REĢI | STRËT JAUNU 🔫               | BŪVNIECĪBAS LIETAS     | PILNVARAS / DELEĢĒJUMI 🔫 | IZVĒLĒTĀS O IEROSII      | NĀTĀJA O   PILNVARU 4   C | DALĪBNIEKA 75   ĪPAŠNIEKA 7 | PIEKĻUVES O   TN BEZ LIETĀM O | PIEKĻUVES PIEPRASĪJUMI | PIEKĻUVES LĒMUMI |
|------|-----------------------------|------------------------|--------------------------|--------------------------|---------------------------|-----------------------------|-------------------------------|------------------------|------------------|
|      | lesniegum                   | s par būves nee        | sību                     |                          |                           |                             |                               |                        |                  |
|      | lesnieguma s<br>Būvniecības | saturs<br>ierosinātāji |                          | Būvniecības ierosinātā   | ji                        |                             |                               |                        |                  |
|      | Zinas nar hüv               | i                      | <b>v</b>                 | lesaistītā persona       | Nosaukums / Vārds Uzvārds | Tälrunis                    |                               | E-pasts*               |                  |
|      | Athildīgā jostā             | i<br>ido               |                          | Būvniecības ierosinātājs | Sandris                   | 220                         |                               | sar                    |                  |
|      | Ablidiga lesta              | ide                    |                          |                          |                           |                             |                               |                        |                  |
|      | Pielikumi                   |                        |                          |                          |                           |                             |                               |                        |                  |
|      | Saskaņotāji                 |                        |                          |                          |                           |                             |                               |                        | Tālāk 🕨          |
|      | lesnieguma a                | pskats                 |                          |                          |                           |                             |                               |                        |                  |
|      | Saskaņošana                 | /iesniegšana           |                          |                          |                           |                             |                               |                        |                  |

Attēls. Iesniegums par būves neesību bez būvniecības lietas solis "Ierosinātāji".

Lai pārietu uz nākamo soli, nospiež pogu <**Tālāk**>. Šajā brīdi tiek veidota dokumenta sagatave, kuru vēlāk var atrast sadaļā "**Iesniegtie dokumenti**", kas atrodama galvenajā izvēlnē zem izvēlnes "**Dokumenti**".

| MANA INF | FORMĀCIJA 👻      | BŪVNIECĪBAS PILNVARAS/DELEĢĒJUMI 👻 📔 EKSPLUATĀCIJAS PILNVARAS | /DELEĢĒJUMI 👻   SAŅEMTIE DOKUMENTI | 52 IESNIEGTIE DOKUMENTI                 | MANI PIEPRASĪJUMI 👻 📗 VISI RĒĶINI | DARBA LĪGUMI AR BŪV | KOMERSANTIEM   | • |
|----------|------------------|---------------------------------------------------------------|------------------------------------|-----------------------------------------|-----------------------------------|---------------------|----------------|---|
|          | ESNIEGTIE DOI    | KUMENTI                                                       |                                    |                                         |                                   |                     |                |   |
| R        | teģistrs         |                                                               | Būvniecība                         |                                         | Statuss                           |                     |                |   |
| le       | esniegšanas datu | ma periods                                                    | Pēdējo reizi maints periods        | -                                       | Atlasīt arhivētus dokumer         | ntus                | X 👻            |   |
|          |                  |                                                               |                                    |                                         |                                   |                     | NOTĪRĪT MEKLĒT |   |
|          | DIEVIENOT TE     | UNISVÁS ADSEKOŠANAS ATZINIMI                                  |                                    |                                         |                                   |                     |                |   |
|          |                  |                                                               |                                    |                                         |                                   |                     |                |   |
|          | Nr               | Dokumenta nosaukums                                           | Pēdējo reizi mainīts               | <ul> <li>Iesniegšanas datums</li> </ul> | Statuss                           | Lēmuma<br>datne     |                |   |
|          | 73               | lesniegums par būves neesību                                  | 14.10.2024 10:22                   | -                                       | Sagatave                          | - 1                 | ĨĨ             |   |
|          | 43               | lesniegums par ziņu izmaiņām būvkomersantu reģistrā           | 07.03.2023 12:05                   | -                                       | Saskaņošana noraidīta             | - 6                 | 2              |   |
| 1        | 50               | lesniegums brīvā formā                                        | 31.07.2023 16:18                   | 31.07.2023                              | Apstiprināts                      |                     |                |   |

Attēls. Iesniegtie dokumenti

#### 10.9.2.2 Solis. Ziņas par būvniecības objektu

Solī pievieno būves par kurām veido iesniegumu. Lietotājs var pievienot iesniegumam būves, kuras:

- nav iekļautas jebkurā esošā atvērtā būvniecības lietā (būvniecības lieta ir stadijā no Ieceres līdz Nodošanai ekspluatācijā),
- kā arī var pievienot būves, kuras ir iekļautas būvniecības ieceres veidā "Paziņojums par būvniecību",
- vai jebkurā citā ieceres veidā, kas ir stadijā "Ideja".

Ja būve ir jau iekļauta atvērtā būvniecības lietā, kuras stadija nav "Ideja" vai būvniecības lietas veids nav "Paziņojums par būvniecību", tad virzoties tālāk uz nākamo iesnieguma soli redz kļūdas paziņojumu: "Būve ar kadastra apzīmējumu <kadastra numurs> ir iekļauta esošajā atvērtajā būvniecības lietā, tāpēc iesniegumu par būves neesību šobrīd var iesniegt tikai tās ietvaros."

Lietotājs var pievienot datus par būvi, veicot izvēli starp radio pogām:

#### lesniegums par būves neesību

#### Iesnieguma saturs Būvniecības ierosinātāji Ziņas par būvi Atbildīgā iestāde Pielikumi Saskaņotāji Iesnieguma apskats Saskaņošana/iesniegšana

| ) Nekustamais ipa:<br>adastra apzīmējums/i                            | sums nav registrets VZD<br>numurs* ①                                                                                                    |                                |                                               |            |                       |  |
|-----------------------------------------------------------------------|----------------------------------------------------------------------------------------------------|--------------------------------|-----------------------------------------------|------------|-----------------------|--|
| 7000320074001 🔶                                                       |                                                                                                    |                                |                                               | <u>C</u> Q |                       |  |
| 7000320074                                                            |                                                                                                    |                                |                                               |            |                       |  |
| drese                                                                 |                                                                                                    |                                |                                               |            |                       |  |
| raudu iela 27/29, Lie                                                 | paja, LV-3401                                                                                                    |                                |                                               |            |                       |  |
|                                                                       |                                                                                                    |                                |                                               |            |                       |  |
|                                                                       |                                                                                                    |                                |                                               |            |                       |  |
|                                                                       |                                                                                                    |                                |                                               |            |                       |  |
| Lūdzu, izvēlieties ier                                                | akstus no būvju saraksta                                                                                                    |                                |                                               |            |                       |  |
| Lūdzu, izvēlieties ier                                                | akstus no būvju saraksta                                                                                                    |                                |                                               |            |                       |  |
| Lūdzu, izvēlieties ier<br>Būves veids                                 | akstus no būvju saraksta<br>Kadastra apzīmējums / Objekta<br>identifikators / Meliorācijas<br>objekta numurs                                         | Kadastra numurs                | Adrese                                        |            | lr<br>pirmsreģistrēta |  |
| Lūdzu, izvēlieties ier<br>Būves veids                                 | akstus no būvju saraksta<br>Kadastra apzīmējums / Objekta<br>identifikators / Meliorācijas<br>objekta umurus<br>17000320074001                       | Kadastra numurs                | Adrese<br>Graudu iela 27/29, Liepāja, LV-3401 |            | Ir<br>pirmsreģistrēta |  |
| Lūdzu, izvētieties ier<br>Būves veids                                 | akstus no būvju saraksta<br>Kadastra apzīmējums / Objekta<br>identffikators // Meilorācijas<br>objekta numurs<br>17000320074001                      | Kadastra numurs                | Adrese<br>Graudu iela 27/29, Liepāja, LV-3401 |            | ir<br>pirmsreģistrēta |  |
| Lūdzu, izvēlieties ier<br>Būves veids                                 | akstus no būvju saraksta<br>Kadastra apzīmējums / Objekta<br>identtifikātors / Meliorācijas<br>objekta numurs<br>17000320074001                      | Kadastra numurs                | Adrese<br>Graudu iela 27/29, Liepāja, LV-3401 |            | ir<br>pirmsreģistrēta |  |
| Lūdzu, izvēlieties ier<br>Būves veids<br>DĒka<br>ZD nereģistrētas būv | akstus no būvju saraksta<br>Kadastra apzīmējums / Objekta<br>identfitkators / Meilorācijas<br>objekta numurs<br>17000320074001<br>es(-ju) apraksts ① | Kadastra numurs                | Adrese<br>Graudu lela 27/29, Llepāja, LV-3401 |            | ir<br>pirmsreģistrēta |  |
| Lūdzu, izvēlieties ier<br>Būves veids<br>Ēka<br>ZD nereģistrētas būv  | akstus no būvju saraksta<br>Kadastra apzīmējums / Objekta<br>identifikators / Meiiorācijas<br>objekta numurs<br>17000320074001<br>es(-ju) apraksts ① | Kadastra numurs<br>17000320074 | Adrese<br>Graudu iela 27/29, Liepāja, LV-3401 |            | lr<br>pirmsreģistrēta |  |

Attēls. Solis "Ziņas par būvniecības objektu".

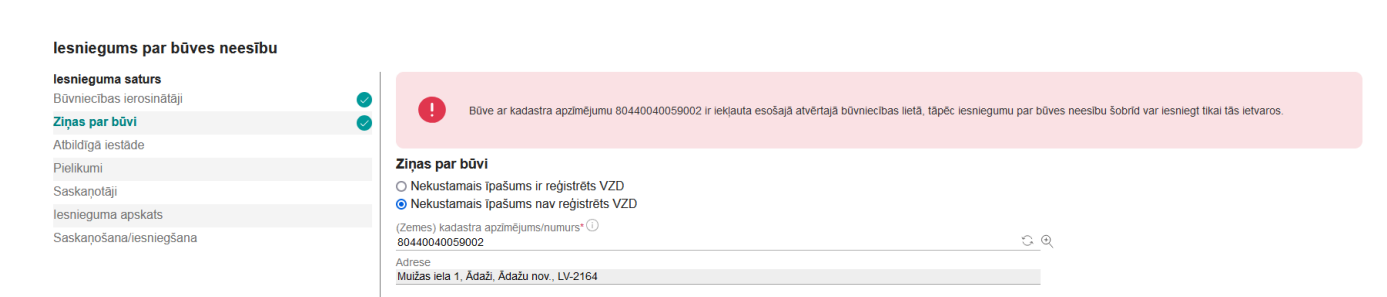

Attēls. Brīdinājuma paziņojums par objekta atrašanos atvērtā būvniecības lietā.

- Nekustamais īpašums ir reģistrēts VZD kur:
  - Kadastra apzīmējums/numurs norāda nekustamā īpašuma kadastra numuru, kurā atrodas viena vai vairākas neeksistējošas būves. Pieprasījumā var norādīt tikai vienu nekustamā īpašuma numuru;
  - Izmantojot meklēšanas iespēju blakus laukam "Kadastra apzīmējums/numurs" , lietotājs var:
    - \* Meklēt nekustamā īpašuma kadastra numuru pēc:
      - ◆ **Būves/ēkas** meklējot pēc būves kadastra apzīmējuma;
      - ◆ Zemes vienības meklējot pēc zemes vienības kadastra apzīmējuma;
      - ◆ Adreses meklējot pēc kadastra objekta adreses;
      - Mani īpašumi sistēma atlasa kadastra objektus, kuros lietotājs (vai pārstāvētā organizācija) ir vienīgais vai viens no īpašniekiem, un to īpašuma datus.
    - \* Sistēma atlasa izvēlētajā īpašumā reģistrētās būves. Par katru būvi lietotājam atrāda:
      - ♦ Būves veids;
      - ◆ Kadastra apzīmējums/objekta identifikators;
      - ◆ Kadastra numurs;
      - ♦ Adrese.
    - \* Lietotājs var:
      - Norādīt sarakstā būves, par kurām vēlas saņemt izziņu par būves neesību, atzīmējot to ar izvēles rūtiņu;
      - ◆ Ja būve nav izveidotajā sarakstā, brīvā teksta apraksta neeksistējošu būvi vai tās datus Zemesgrāmatā laukā "VZD nereģistrētas būves(-ju) apraksts". Norāda informāciju par būvi, kurai ir nepieciešama izziņa par būves neesību, bet kuru nav iespējams identificēt, jo tā nav reģistrēta Kadastrā. Par šādu būvi norāda, piemēram, būves nosaukumu, literu, adresi vai apraksta atrašanās vietu zemes vienības ietvaros.

#### KADASTRA OBJEKTU MEKLĒŠANA

| Meklēt pēc*          |                     |                                      |          |
|----------------------|---------------------|--------------------------------------|----------|
| O Būves/ēkas         |                     |                                      |          |
| Zemes vienības       |                     |                                      |          |
| Adreses              |                     |                                      |          |
| 🔘 Mani īpašumi       |                     |                                      |          |
| Adrese (i)           |                     |                                      |          |
| Liepāja, Graudu iela |                     | х ,                                  | <i>r</i> |
|                      |                     |                                      |          |
| NEKLĒT NOT           | IRIT                |                                      |          |
|                      |                     |                                      |          |
| Objekta veids        | Kadastra apzīmējums | Nekustamā īpašuma kadastra<br>numurs | Adrese   |
| Būve/ēka             | 80440040059004      | 80440040194                          | -        |
|                      |                     |                                      |          |

Attēls. Iesniegums par būves neesību - kadastra objekta meklēšana

- Nekustamais īpašums nav reģistrēts VZD kur:
  - Kadastra apzīmējums/numurs norāda zemes vienības kadastra apzīmējumu, kurā atrodas viena vai vairākas neeksistējošas būves. Pieprasījumā var norādīt tikai vienu zemes vienības kadastra apzīmējumu;
  - Izmantojot meklēšanas iespēju blakus laukam "Kadastra apzīmējums/numurs" var:
    - \* Meklēt zemes vienības kadastra apzīmējumu pēc:
      - ◆ Būves/ēkas meklējot pēc būves kadastra apzīmējuma;
      - ♦ Zemes vienības meklējot pēc zemes vienības kadastra apzīmējuma;
      - Adreses meklējot pēc zemes vienības adreses;
      - Mani īpašumi sistēma atlasa zemes vienības, kuros lietotājs (vai pārstāvētā organizācija)

, lietotājs

| lesniegums par būves neesību |                                          |                                                                                                    |                 |                                     |            |                       |         |
|------------------------------|------------------------------------------|----------------------------------------------------------------------------------------------------|-----------------|-------------------------------------|------------|-----------------------|---------|
| lesnieguma saturs            | Ziņas par būvi                           |                                                                                                    |                 |                                     |            |                       |         |
| Būvniecības ierosinātāji     | Nekustamais īpašun                       | ns ir reģistrēts VZD                                                                                     |                 |                                     |            |                       |         |
| Ziņas par būvi               | O Nekustamais īpašun                     | ns nav reģistrēts VZD                                                                                    |                 |                                     |            |                       |         |
| Atbildīgā iestāde            | Kadastra apzīmējums/num                  | urs*(i)                                                                                                  |                 |                                     | ~ ~        |                       |         |
| Pielikumi                    | 17000320074001                           |                                                                                                    |                 |                                     | ્યા        |                       |         |
| Saskaņotāji                  | 17000320074                              |                                                                                                    |                 |                                     |            |                       |         |
| lesnieguma apskats           | Adrese                                   | - 11/0404                                                                                                |                 |                                     |            |                       |         |
|                              | Lūdzu, izvēlieties ieraks<br>Būves veids | tus no būvju saraksta<br>Kadastra apzīmējums / Objekta<br>identīfikators / Meliorācijas<br>objekta numzs | Kadastra numurs | Adrese                              |            | ir<br>pirmsreģistrēta |         |
|                              | Èka 🗹                                    | 17000320074001                                                                                           | 17000320074     | Graudu iela 27/29, Liepāja, LV-3401 |            |                       |         |
|                              | VZD nereģistrētas būves(                 | ju) apraksts 🛈                                                                                           |                 |                                     | <u>//.</u> |                       |         |
|                              | <ul> <li>Atpakaļ</li> </ul>              |                                                                                                    |                 |                                     |            |                       | Tālāk ► |

Attēls. Iesniegums par būves neesību - ja nekustamais īpašums ir reģistrēts VZD

ir vienīgais vai viens no īpašniekiem, un to īpašuma datus.

- \* Sistēma atlasa uz izvēlētās zemes vienības reģistrētās būves. Par katru būvi lietotājam atrāda:
  - ♦ Būves veids;
  - ◆ Kadastra apzīmējums/objekta identifikators;
  - ♦ Kadastra numurs;
  - ♦ Adrese.
- \* Lietotājs var:
  - ♦ Norādīt sarakstā būves, par kurām vēlas saņemt izziņu par būves neesību, atzīmējot to ar izvēles rūtiņu
  - ◆ Ja būve nav izveidotajā sarakstā, brīvā teksta apraksta neeksistējošu būvi vai tās datus Zemesgrāmatā laukā "VZD nereģistrētas būves(-ju) apraksts". Norāda informāciju par būvi, kurai ir nepieciešama izziņa par būves neesību, bet kuru nav iespējams identificēt, jo tā nav reģistrēta Kadastrā. Par šādu būvi norāda, piemēram, būves nosaukumu, literu, adresi vai apraksta atrašanās vietu zemes vienības ietvaros.

Lai pārietu uz nākamo soli, nospiež pogu <**Tālāk**>.

#### 10.9.2.3 Solis. Atbildīgā iestāde

Solī "Atbildīgā iestāde", balstoties uz lietotāja aizpildītajiem datiem, atrāda sistēmas aprēķinātu iestādi, kurai jāiesniedz iesniegums. Ja būves dati ir norādīti tikai brīvā tekstā, iestādi nosaka no norādītās zemes vienības vai norādītajā nekustamā īpašumā ietilpstošām zemes vienībām vai citām būvēm. Lietotājam ir iespēja norādīt citu atbildīgo iestādi.

| lesniegums par būves neesību |                       |         |
|------------------------------|-----------------------|---------|
| lesnieguma saturs            | Atbildīgā iestāde     |         |
| Būvniecības ierosinātāji     | Atbildīgā iestāde*    |         |
| Ziņas par būvi               | Ādažu novada būvvalde | X v     |
| Atbildīgā iestāde            | Atnakal               | Talak   |
| Pielikumi                    | , up and              | T GROUT |
| Saskaņotāji                  |                       |         |
| VZD pieprasījumi             |                       |         |
| VVDZ pieprasījumi            |                       |         |
| lesnieguma apskats           |                       |         |
| Saskaņošana/iesniegšana      |                       |         |

Attēls. Iesniegums par būves neesību bez būvniecības lietas solis "Atbildīgā iestāde".

Lai pārietu uz nākamo soli, nospiež pogu <**Tālāk**>.

#### 10.9.2.4 Solis. Pielikumi

Solī "Pielikumi" lietotājs var pievienot vienu vai vairākas datnes, nospiežot uz <Pievienot dokumentu>. Datnes var pievienot visos populārākajos dokumentu datņu formātos.

| lesniegums par būves neesību |          |                             |  |  |
|------------------------------|----------|-----------------------------|--|--|
| lesnieguma saturs            |          | Pielikumi                   |  |  |
| Būvniecības ierosinātāji     |          | Datnes                      |  |  |
| Ziņas par būvi               | <b>S</b> | ↑ PIEVIENOT DOKUMENTU       |  |  |
| Atbildīgā iestāde            | <b>I</b> |                             |  |  |
| Pielikumi                    |          |                             |  |  |
| Saskaņotāji                  |          | <ul> <li>Atpakaļ</li> </ul> |  |  |
| VZD pieprasījumi             |          |                             |  |  |
| VVDZ pieprasījumi            |          |                             |  |  |
| lesnieguma apskats           |          |                             |  |  |
| Saskaņošana/iesniegšana      |          |                             |  |  |

Attēls. Iesniegums par būves neesību bez būvniecības lietas solī "Pielikumi".

Lai pārietu uz nākamo soli, nospiež pogu <**Tālāk**>.

#### 10.9.2.5 Solis. Saskaņotāji

Solī "Saskaņotāji" lietotājs obligāti norāda personas, ar kurām ir jāapstiprina iesniegums.

| lesniegums par būves neesību                                           |   |                                                    |                           |         |
|------------------------------------------------------------------------|---|----------------------------------------------------|---------------------------|---------|
| <b>lesnieguma saturs</b><br>Būvniecības ierosinātāji<br>Ziņas par būvi | 0 | Saskaņotāji<br>Personas tips*<br>O Fiziska persona |                           |         |
| Atbildīgā iestāde<br>Pielikumi                                         | 0 | PIEVIENOT SARAKSTAN                                |                           |         |
| Saskaņotāji                                                            |   | Saraksts                                           |                           |         |
| VZD pieprasījumi                                                       |   | Personas tips                                      | Nosaukums / Vārds Uzvārds |         |
| VVDZ pieprasījumi                                                      |   | Nav ierakstu                                       |                           |         |
| lesnieguma apskats                                                     |   |                                                    |                           |         |
| Saskaņošana/iesniegšana                                                |   | <ul> <li>Atpakaļ</li> </ul>                        |                           | Tālāk ▸ |

Attēls. Iesniegums par būves neesību bez būvniecības lietas solis "Saskaņotāji".

Lai pārietu uz nākamo soli, nospiež pogu <**Tālāk**>.

#### 10.9.2.6 Solis "VZD pieprasījumi"

Solī "**VZD pieprasījumi**" atrāda informāciju par solī "**Ziņas par būvniecības objektu**" izvēlētajām būvēm, informējot, ka par tām tiks veiks pieprasījums VZD. Un obligāti ir jāatzīmē pazīme "Esmu iepazinies ar informāciju par pieprasījumiem, kuri tiks izveidoti VZD.", ja vēlas turpināt iesnieguma veidošanu.

| lesniegums par būves neesību |                                       |                                            |                                        |                      |                     |
|------------------------------|---------------------------------------|--------------------------------------------|----------------------------------------|----------------------|---------------------|
| lesnieguma saturs            | Saraksts ar būvēm, par kurām tiks i:  | zveidots pieprasījums VZD                  |                                        |                      |                     |
| Būvniecības ierosinātāji 🥏   | lesniedzot šo dokumentu, pēc tā apst  | tiprināšanas automātiski tiks izveidoti da | tu apstrādes pieprasījumi VZD par zemā | k norādītajām būvēm  |                     |
| Ziņas par būvi 🥏             |                                       |                                            | a shereades hishisasharin 128 km sonia |                      |                     |
| Atbildīgā iestāde            | Kadastra apzīmējums                   | Adrese                                     | Pieprasījuma veids                     | Pieprasījuma statuss | Atjaunošanas datums |
| Pielikumi                    | 80440110185001                        | Úbeļu iela 5, Ādaži, Ādažu nov.,           | lerakstītas būves dzēšana (VZD)        | nav izveidots        | -                   |
| Saskaņotāji                  | Esmu iepazinies ar informāciju par pi | ieprasījumiem, kuri tiks izveidoti VZD.*   |                                        |                      |                     |
| VZD pieprasījumi             |                                       |                                            |                                        |                      |                     |
| VVDZ pieprasījumi            | <ul> <li>Atpakal</li> </ul>           |                                            |                                        |                      | Tālāk 🕨             |
| lesnieguma apskats           |                                       |                                            |                                        |                      |                     |
| Saskaņošana/iesniegšana      |                                       |                                            |                                        |                      |                     |

Attēls. Iesniegums par būves neesamību solī "VZD pieprasījumi"

Lai pārietu uz nākamo soli, nospiež pogu <**Tālāk**>.

### 10.9.2.7 Solis "VVDZ pieprasījumi"

Solī "**VVDZ pieprasījumi**" atrāda informāciju par solī "**Ziņas par būvniecības objektu**" izvēlētajām būvēm, informējot, ka par tām tiks veiks pieprasījums VVDZ.

| lesniegums par būves neesību                  |                                                                                                    |
|-----------------------------------------------|----------------------------------------------------------------------------------------------------|
| lesnieguma saturs<br>Būvniecības ierosinātāji | Vélos automátiski reģistrét datus Zemesgrámatá                                                                                                    |
| Ziņas par būvi 🥥                              | Kadastra numurs*                                                                                                    |
| Atbildīgā iestāde 🥥                           | Y                                                                                                    |
| Pielikumi                                     | Nodaijuma numurs*                                                                                                    |
| Saskaņotāji                                   | Maksätäjs" 🛈                                                                                                    |
| VZD pieprasījumi 📀                            | ×                                                                                                    |
| VVDZ pieprasījumi                             | Pieprasījums VVDZ netiks nosūtīts, ja netiks pievienoti vismaz divi dokumenti - 'iesniegums' (nostiprinājuma lūgums) un 'Kvīts par kancelejas nodevas samaksu'                                                                                                    |
| lesnieguma apskats                            | (maxsajuma uzoevums).                                                                                                    |
| Saskaņošana/iesniegšana                       | Dokumenta "esniegums" datnes sagatavi ir iespējams lejuplādēt seit vdz_deletion_request.odt Lūdzu, ņemiet vērā, ka datnes formātā EDOC nedrikst sevi saturēt citu<br>EDOC formāta datni                                                                                                    |
|                                               | zemesgrāmatas tiesnesis e-lõguma izskatlšanu var afteld- atstati bez levērības).<br>BiVes dzēšana, ieraktistāmai jaunūbver reģistēšani kaunciejas nodevas apmērs ir 7.20€; maksājams uz kontu LV54TREL819045814700B "Nenodokļu ieņēmumu<br>ieskatlīšanai vastis pamatbudžeta ieņēmumos un atmaksām.<br>Ieskatlāšanai vastis pamatbudžeta ieņēmumos un atmaksām.<br>Ieskatlāšanai ieskatlāšanu vastis pamatbudžeta ieņēmumos un atmaksām.<br>Ieskatlāšan ieskatlāšan ieskatlāšanu vastis pamatbudžeta ieskatlāšanu vastis pamatbudžeta ieskatlāšanu vastis pamatbudžeta ieskatlāšanu vastis pamatbudžeta ieskatlāšanu vastis pamatbudžeta ieskatlāšanu vastis pamatbudžeta ieskatlāšanu vastis pamatbudžeta ieskatlāšanu vastis pamatbudžeta ieskatlāšanu vastis pamatbudžeta ieskatlāšanu vastis pamatbudžeta ieskatlāšanu vastis pamat |
|                                               | 80440110185001     80440110185     9     10 belu iela 5, Adažu nov., LV-2164                                                                                                    |
|                                               | PREVIEWS SALAKSTAN                                                                                                    |
|                                               | Saraksts ar būvēm, par kurām tiks izveidots VVDZ pieprasījums                                                                                                    |
|                                               | lesniedzot šo dokumentu, pēc tā apstiprināšanas automātiski tiks izveidoti datu apstrādes pieprasījumi VVZD par zemāk norādītām būvēm.                                                                                                    |
|                                               | Kadastra numurs Būves Pieprasījuma Rēķina numurs Rēķina statuss Pieprasījuma Pieprasījuma<br>veids statuss atjaunošanas<br>datums                                                                                                    |
|                                               | Esmu lepazinies ar informāciju par pieprasījumiem, kuri tiks izveidoti VVDZ *                                                                                                    |
|                                               | <ul> <li>Atpakaj Tălăk ▶</li> </ul>                                                                                                    |
|                                               |                                                                                                    |

Pazīme "Vēlos automātiski reģistrēt datus Zemesgrāmatā" – pazīmi atzīmējot, var atzīmēt, kuras būves datus vēlas reģistrēt Zemesgrāmatā un norādīt nepieciešamo informāciju tā paveikšanai:

- 1. Kadastra numurs izvēlas no izkrītošā saraksta īpašuma kadastra numuru;
- 2. Maksātājs izvēlnē no saraksta izvēlas vienu no ierosinātājiem (var būt arī pilnvarotā persona);
- 3. Ir jāpievieno pamatojošie dokumenti, izmantojot darbību <**Pievienot dokumentu**>. Obligāti jāpievieno pielikums "Iesniegums". Dokumenta veids un datne formātā PDF, EDOC, ASIC-E (formātu sarakstu ieliekas sistēmas parametrā "Datņu formāti VVZD saskarnei"). Piemēram, notariāli apliecināta pilnvara, ja iesniegumu iesniedz pilnvarotā persona, trešo personu piekrišana, ja zemesgrāmatā ierakstīta aizlieguma atzīme (ja minēts, ka bez personas piekrišanas nevar rīkoties ar īpašumu. Ņemt vērā, ka datnes formātā EDOC nedrīkst sevī saturēt citu EDOC formāta datni;
- 4. No saraksta izvēlas, atzīmējot izvēles rūtiņu pie atbilstošā ieraksta, to būvi, kuras datus vēlas reģistrēt Zemesgrāmatā;
- 5. Ar darbību <**Pievienot sarakstam**> izvēlēto būvi/-es pievieno sarakstam "**Saraksts ar būvēm**, par kurām tiks izveidots VVDZ pieprasījums".

Saraksts "**Saraksts ar būvēm, par kurām tiks izveidots VVDZ pieprasījums**". Pirms saraksta lietotājam atrāda informatīvu paziņojums "Iesniedzot šo dokumentu, pēc tā apstiprināšanas automātiski tiks izveidoti datu apstrādes pieprasījumi VVZD par zemāk norādītām būvēm.". Būves sarakstā grupē pēc īpašuma numura. Sarakstā atrāda:

- 1. Būves īpašuma numuru;
- 2. Sarakstu ar būvēm, kuras ietilps šajā īpašumā: būves kadastra apzīmējums, būves nosaukums/adrese;
- 3. Pieprasījuma veids "Reģistrētas būves dzēšana (VVDZ)";
- 4. Rēķina numurs ja ir norādīts, darbojās kā saite rēķina atvēršanai;
- 5. Rēķina statuss ja ir norādīts rēķina numurs, tad iespējamās vērtības ir "Neapmaksāts", "Apmaksāts";
- 6. Pieprasījuma statuss iespējamās vērtības: "Nav izveidots", "Apstrādē", "Pabeigts". Noklusētā vērtība "Nav izveidots";

7. Pieprasījuma statusa atjaunošanas datums.

Katram īpašumam lietotājs var norādīt pieprasījumiem papildus nepieciešamos datus. Ja blakus īpašumam ir

sarkans riņķītis, tad dati nav aizpildīti

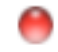

, ja zaļš, tad dati ir aizpildīti, bet ir labojami

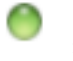

- Dokumenti dokumenta veids un datne formātā PDF, EDOC, ASIC-E (formātu sarakstu ieliekas sistēmas parametrā "Datņu formāti VVZD saskarnei"). Piemēram, notariāli apliecināta pilnvara, ja iesniegumu iesniedz pilnvarotā persona, trešo personu piekrišana, ja zemesgrāmatā ierakstīta aizlieguma atzīme (ja minēts, ka bez personas piekrišanas nevar rīkoties ar īpašumu;
- 2. Maksātājs izvēlnē no saraksta izvēlas vienu no ierosinātājiem (var būt arī pilnvarotā persona).

Pazīme "Esmu iepazinies ar informāciju par pieprasījumiem, kuri tiks izveidotie VVDZ."

Ja kādam ierakstam šajā sarakstā ir statuss "Neveiksmīgs", tad lietotājam atrāda brīdinājumu "Ja pieprasījuma statuss ir "Neveiksmīgs", lūgums griezties atbilstošajā iestādē, lai pabeigtu datu apstrādi.".

Saraksts ar būvēm, par kurām VVDZ pieprasījums automātiski izveidot nav iespējams – sarastā iekļauj būves, kurām VZD datos nav norādīts zemesgrāmatas nodalījums. Lietotājam atrāda informatīvu bloka paskaidrojumu "Sarakstā norādītām būvēm nav iespējams automātiski izveidot būves dzēšanas pieprasījumu VVDZ.". Par katru būvi sarakstā atrāda:

- 1. Būves kadastra apzīmējums;
- 2. Būves nosaukums/adrese.

Ja lietotājs vēlas dokumentu nodot saskaņošanai vai iesniegt būvvaldē, obligāti jābūt uzstādītai pazīmei par iepazīšanos ar datiem par VVDZ pieprasījumiem.

Papildus norādītie dati un pazīmes nav rediģējami pēc dokumenta nodošanas saskaņošanai vai iesniegšanas būvvaldei.

Datu bloks "VVDZ pieprasījumi" netiek atrādīts iesniegumos, kuri ir nodoti saskaņošanai vai iesniegti būvvaldē pirms šīs funkcionalitātes ieviešanas.

Mainot iesnieguma daļu "Ziņas par būvniecības objektu", mainās arī dati šajā solī.

Lai pārietu uz nākamo soli, nospiež pogu<br/>  $<\!{\bf T\bar{a}l\bar{a}k}\!>$ .

#### 10.9.2.8 Solis. Iesnieguma apskats

Solī "Iesnieguma apskats" lietotājam atrāda apkopojumu par visiem aizpildītajiem datiem.

| lesniegums par būves neesību                                                                      |                                                                                                    |                                          |              |                            |
|---------------------------------------------------------------------------------------------------|----------------------------------------------------------------------------------------------------|------------------------------------------|--------------|----------------------------|
| Iesnieguma saturs<br>Būvniecības ierosinātāji<br>Žiņas par būvi<br>Atbildīgā iestāde<br>Pielikumi | lesnieguma numurs<br>Iesnieguma statuss<br>Iesnieguma iesniegšanas datums<br>Iesniedzējs<br>Iesniedzēja e-pasts | 73<br>Sagatave ⊕<br>-<br>sandris<br>san  |              |                            |
| Saskaņotāji<br>VZD pieprasījumi<br>VVDZ pieprasījumi                                              | Atbildīgā iestāde<br>Atbildīgā iestāde                                                                          | Ādažu novada būvvalde                    |              |                            |
| lesnieguma apskats                                                                                | Būvniecības ierosinātāji                                                                                        |                                          |              |                            |
| Saskaņošana/iesniegšana                                                                           | lesaistītā persona Personas tips<br>Būvniecības Fiziska persona<br>ierosinātājs                                 | Nosaukums / Vārds Uzvārds<br>Sandris     | Pārstāv<br>- | Tăirunis E-pasts<br>22 Sat |
|                                                                                                   | Ipašums                                                                                                    | 10                                       |              |                            |
|                                                                                                   |                                                                                                    | Ja                                       |              |                            |
|                                                                                                   | Kadastra numurs                                                                                                 | Adrese                                   |              |                            |
|                                                                                                   | 80440110185                                                                                                    | Ubeļu iela 5, Adazi, Adažu nov., LV-2164 |              |                            |

|                               | Kadastra apzīmējums / Objekta<br>identifikators / Meliorācijas<br>objekta numurs | Kadastra numurs | Adrese                         |                      |                  |      |
|-------------------------------|----------------------------------------------------------------------------------|-----------------|--------------------------------|----------------------|------------------|------|
| Ēka                           | 80440110185001                                                                   | 80440110185     | Ūbeļu iela 5, Ādaži, Ādažu nov | , LV-2164            | 6                |      |
| Saraksts ar būvēm, p          | ar kurām tiks izveidots piep                                                     | orasījums VZD   |                                |                      |                  |      |
| Kadastra apzīmējums           | Adrese                                                                           | Piepr           | asījuma veids                  | Pieprasījuma statuss | Atjaunošanas dat | tums |
| 80440110185001                | Ūbeļu iela 5, Ādaži, Āda<br>LV-2164                                              | žu nov., leraks | tītas būves dzēšana (VZD)      | nav izveidots        | -                |      |
| Saskaņotāji                   |                                                                                  |                 |                                |                      |                  |      |
|                               |                                                                                  |                 |                                |                      |                  |      |
| Personas tips                 | Nosaukums                                                                        | / Vārds Uzvārds |                                |                      |                  |      |
| Personas tips<br>Nav ierakstu | Nosaukums                                                                        | / Vārds Uzvārds |                                |                      |                  |      |
| Personas tips                 | Nosaukums                                                                        | / Vārds Uzvārds |                                |                      |                  |      |

Lietotājs var labot un/vai dzēst iesniegumu, kamēr tas ir statusā "Sagatave".

Lai pārietu uz nākamo soli, nospiež pogu <**Tālāk**>.

#### 10.9.2.9 Solis. Saskaņošana/iesniegšana

Solī **"Saskaņošana/iesniegšana"** lietotājam piedāvā pārbaudīt un norādīt e-pasta adreses personām, kurām tiks izveidoti saskaņošanas pieprasījumi.

| lesniegums par būves neesību                  |                                                          |
|-----------------------------------------------|----------------------------------------------------------|
| lesnieguma saturs<br>Būvniecības ierosinātāji | Atbilde ①                                                |
| Ziņas par būvi 🥥                              | Atbildi uz iesniegumu vēlos saņemt<br>Publiskajā portālā |
| Atbildīgā iestāde 📀                           | Citi veidi                                               |
| Pielikumi                                     |                                                          |
| Saskaņotāji                                   |                                                          |
| VZD pieprasījumi 🥏                            | IESNIEGT                                                 |
| VVDZ pieprasījumi                             |                                                          |
| lesnieguma apskats                            |                                                          |
| Saskaņošana/iesniegšana                       |                                                          |

Lai nodotu iesniegumu saskaņošanai, lietotājs nospiež pogu <Nodot saskaņošanai>.

| lesniegums par būves neesību                  |                             |                                                   |                |  |
|-----------------------------------------------|-----------------------------|---------------------------------------------------|----------------|--|
| lesnieguma saturs<br>Būvniecības ierosinātāji | Saskaņotāji                 |                                                   |                |  |
| Ziņas par būvi 🥏                              | Pēc iesnieguma nodošanas sa | skaņošanai, iesnieguma saturs vairs nebūs labojai | ns!            |  |
| Atbildīgā iestāde                             |                             |                                                   |                |  |
| Pielikumi 🥥                                   | Personas tips               | Nosaukums / Vārds Uzvārds                         | E-pasts        |  |
| Saskaņotāji 🥥                                 | Fiziska persona             | Ilze Auzarāja                                     | tests@tests.lv |  |
| VZD pieprasījumi 📀                            |                             |                                                   |                |  |
| VVDZ pieprasījumi                             |                             |                                                   |                |  |
| lesnieguma apskats                            | NODOT SASKAŅOŠANAI          |                                                   |                |  |
| Saskaņošana/iesniegšana                       |                             |                                                   |                |  |

Attēls. Iesniegums par būves neesību bez būvniecības lietas solis "Saskaņošana/iesniegšana"

Kā saskaņot iesniegumu par būves neesību.

Pēc visu apstiprinātāju pozitīvā rezultāta saņemšanas, iesniegumu ir iespējams iesniegt būvvaldē, ja apstiprina visi būvniecības ierosinātāji.

Atbildes izziņu par būves neesamību, kura tika izdota pamatojoties uz iesniegumu bez būvniecības lietas, autorizēts BISP lietotājs var atrast saņemto dokumentu sarakstā (sk. "Saņemtie dokumenti"). Lietotājs izziņā redz informāciju par visām būvēm, kuras tika iekļautas izziņā.

Iesniegumus par būves neesību, kuri ir veidoti bez būvniecības lietas, ir iespējams atvērt apskatei no galvenās izvēlnes sadaļas "Iesniegtie dokumenti".

Ja Iesniegums par būves neesību ir statusā "Sagatave", to atverot pie lauka "VZD nereģistrētas būves(-ju) apraksts" redz informatīvu paziņojumu ar tekstu "Norāda informāciju par būvi, kurai ir nepieciešama izziņa par

| • | MANA INFORMĀCIJA 👻 🛛 BŪVNIECĪBAS PILNVARAS/DELEĢĒJUMI 👻 | EKSPLUATĀCIJAS PILNVARAS/DELEĢĒJUMI 🔫 🛛 | SAŅEMTIE DOKUMENTI 52 IES | NIEGTIE DOKUMENTI MANI PIEPRASĪJUMI 🗸 | VISI RĒĶINI DAR      | IBA LĪGUMI AR BŪVKOMERSANTIEM |
|---|---------------------------------------------------------|-----------------------------------------|---------------------------|---------------------------------------|----------------------|-------------------------------|
|   | IESNIEGTIE DOKUMENTI                                    |                                         |                           |                                       |                      |                               |
|   | Reģistrs                                                | Būvniecība                              |                           | Statuss                               | ;                    |                               |
|   | lesniegšanas datuma periods                             | Pēdējo reizi mai                        | inīts periods 📋 🗕         | Atlasīt a<br>Mē                       | arhivētus dokumentus | X v.                          |
|   |                                                         |                                         |                           |                                       |                      | NOTĪRĪT MEKLĒT                |
|   |                                                         |                                         |                           |                                       |                      |                               |

Attēls. Galvenās izvēlnes sadaļa "Iesniegtie dokumenti".

būves neesību, bet kuru nav iespējams precīzi identificēt, jo tā nav reģistrēta Kadastrā. Par šādu būvi norāda, piemēram, būves nosaukumu, literu, adresi vai apraksta atrašanās vietu zemes vienības ietvaros.".

Lietotājam obligāti jānorāda būvniecības ierosinātāja tālruņa numuru.

### 10.9.3 Kā saskaņot iesniegumu par būves neesību

Pēc tam, kad iesniegums par būves neesību ir nodots saskaņotājiem, šīs personas autorizējas BISP un apskata paziņojumu par saskaņojuma pieprasījumu, kas atrodams sadaļas "**Paziņojumi**" apakšsadaļā "**Par saskaņojumi**".

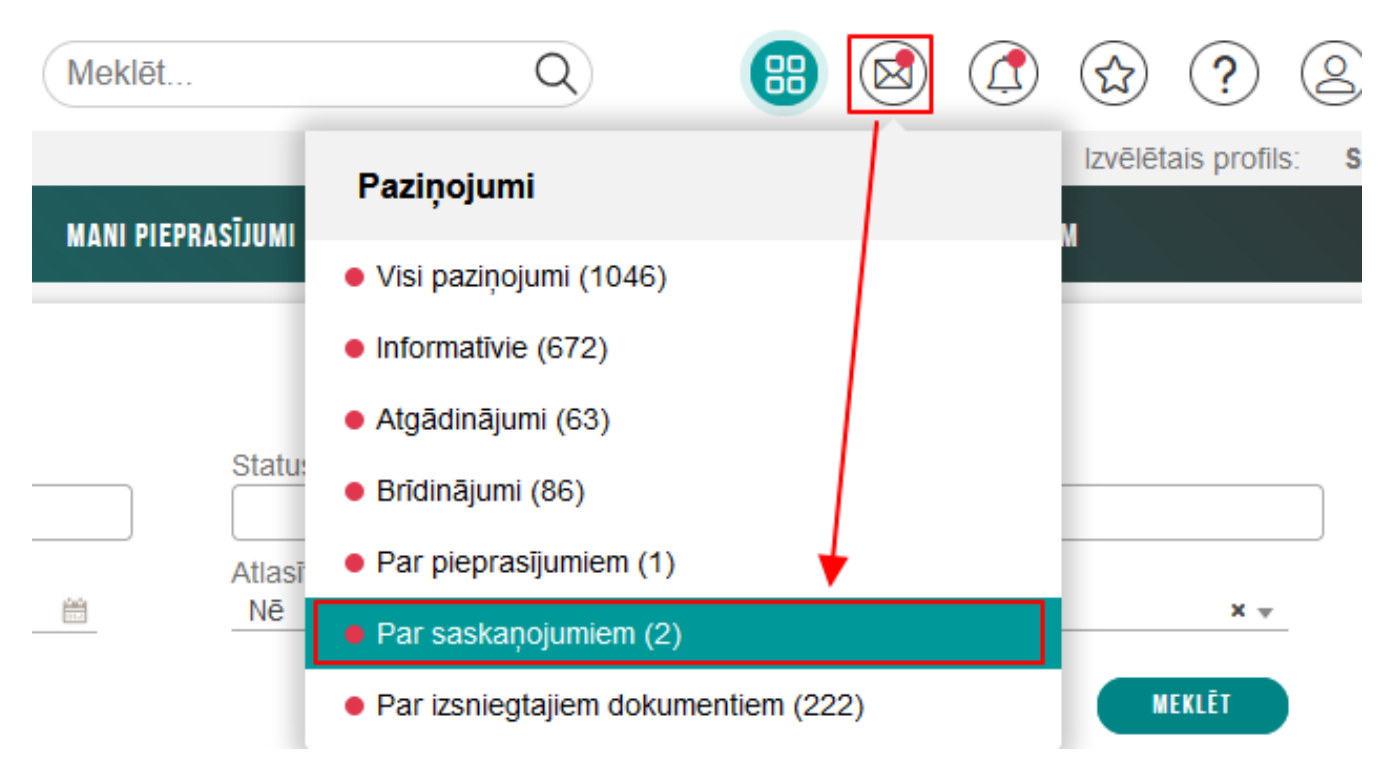

Attēls. Saskaņojuma pieprasījuma atvēršana

Atverot sadaļu **"Paziņojumi / Par saskaņojumiem"** atrod saskaņojuma pieprasījumu un atver to, nospiežot uz mapes ikonas, izvērtē iesnieguma saturu un norāda savu rezultātu **"Saskaņot"** vai **"Noraidīt"**.

Ja lietotājs noraida iesniegumu, obligāti jānorāda pamatojums.

Iesniegumā atrāda informāciju par visu apstiprinātāju norādītiem rezultātiem un to uzstādīšanas datumiem.

 $P\bar{e}c p\bar{e}d\bar{e}j\bar{a}$  rezultāta norādīšanas iesniedzējam un būvniecības ierosinātājiem, ja iesniegums ir izveidots būvniecības lietā, izveido paziņojumu.

## 10.10 Atliktie būvdarbi pieņemot ekspluatācijā

BISP autorizējies lietotājs atver Būvniecības lietu, kurā lietotājs ir kādā no lomām:

- Ierosinātājs vai Ierosinātāju pārstāvēt pilnvarota/deleģēta persona;
- Būvdarbos iesaistītā persona

Ja Būvniecības lietā ir kaut viens nenoslēgts atliktais būvdarbs, kas ir fiksēts Būvniecības lietā un būvniecības lieta stadija ir "Nodošana ekspluatācijā", tad lietotājs Būvniecības lietā redz jaunu sadaļu "Atliktie būvdarbi", kur saraksta veidā ir uzskaitīti visi lietā definētie atliktie būvdarbi.

| BÖVNIECĪBAS LIETA: PR ŠĶŪŅA ATJAUNOŠANA NR.3 (19. MAR J. PORT) BIS-BL-381915-13361 · Nodošana ekspluatācijā) · Mācību būvvalde · Atjaunošana · 19.03.2024 13.20 · <u>Notikumu vēsture</u> · |                                            |                                                  |                                  |                                               |  |  |  |
|----------------------------------------------------------------------------------------------------|--------------------------------------------|--------------------------------------------------|----------------------------------|-----------------------------------------------|--|--|--|
| AKTUĀLIE DATI DOKUMENTI PERSONAS DOK                                                                                                    | UMENTU SASKAŅOJUMI ATLIKTIE BŪVDARBI TEHNI | SKIE NOTEIKUMI BŪVPROJEKTS RĒĶINI AT             | TZINUMI ENERGOSERTIFIKĀTI APTURĒ | ŠANA UN PĀRTRAUKUMI   BŪVDARBU GAITA VAIRĀK 🚍 |  |  |  |
|                                                                                                    | eceres izstrāde                            | BUN izpilde 🥥 —                                  | Būvdarbi Grupas                  | (PIEVIENDT ANNIVAN))<br>Ø                     |  |  |  |
| <ul> <li>PAMATINFORMĀCIJA</li> <li>BŪVNIECĪBAS IEROSINĀTĀJS</li> <li>Andris Paraudziņš<br/>Students20 ierosinātājs20</li> <li>BŪVES/TELPU GRUPAS</li> </ul>                                 |                                            |                                                  |                                  |                                               |  |  |  |
| Objekta identifikators<br>38150020012002                                                                                                    | Būves nosaukums<br>šķūnis                  | Adrese<br>Eržepoles iela 75, Viļaka, Balvu nov., | Būves grupa<br>1. grupa          | Būvniecības veids<br>Atjaunošana              |  |  |  |
| ZEMES VIENĪBAS                                                                                                    |                                            | LV-4583                                          |                                  |                                               |  |  |  |

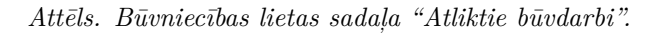

Šajā sadaļā par katru no Atliktajiem būvdarbiem tiek atspoguļota informācija:

- Numurs;
- Darba nosaukums;
- Mērvienība;
- Daudzums;
- Izpildes termiņš;
- Pabeigšanas datums;
- Statuss (Pabeigts);
- Būvvaldes komentārs.

| BIS-BL-381915-13361        | Nodošana ekspluatācijā Mācību | ı büvvalde · Atjaunoš | šana · 19.03.2024 13: | 20 - Notikumu vēsture |             |                  |                       |                          |                     | $\cup$   |
|----------------------------|-------------------------------|-----------------------|-----------------------|-----------------------|-------------|------------------|-----------------------|--------------------------|---------------------|----------|
| AKTUĀLIE DATI DOK          | UMENTI PERSONAS DOKUMENTU     | SASKAŅOJUMI A         | ITLIKTIE BŪVDARBI     | TEHNISKIE NOTEIKUMI   | BŪVPROJEKTS | RĒĶINI ATZINUMI  | ENERGOSERTIFIKĀTI     | APTURĒŠANA UN PĀRTRAUKUN | II BŪVDARBU GAITA   | VAIRĀK 🚍 |
| ▶ Meklēšana                |                               |                       |                       |                       |             |                  |                       |                          |                     |          |
| Darba nosaukums 🛈          |                               |                       | Izpildes termiņš      | 5                     | _           |                  | Pabeigts              |                          |                     | ,        |
| Ir komentārs no būvval     | des                           | <b>v</b>              |                       |                       |             |                  |                       |                          |                     |          |
|                            |                               |                       |                       |                       |             |                  |                       | (                        | NOTĪRĪT MEKLĒT      |          |
| <ul> <li>Numurs</li> </ul> | Darba nosaukums               | Mērvienība            |                       | Daudzums              |             | Izpildes termiņš | Pabeigšanas<br>datums | Pabeigts                 | Būvvaldes komentārs |          |
| AB-1                       | Teritorijas labiekārtošana    | kvadrātmetri          |                       | 300                   |             | 06.04.2025       |                       | Nē                       |                     |          |
| AB-2                       | Būvgružu izvešana             | kilogrami             |                       | 500                   |             | 06.04.2025       |                       | Nē                       |                     |          |
| AB-3                       | Žoga uzstādīšana              | gabali                |                       | 1                     |             | 20.04.2025       |                       | Nē                       |                     |          |
| AB-4                       | Žoga krāsošana                | gabali                |                       | 1                     |             | 27.04.2025       |                       | Nē                       |                     |          |

JAUNS IESNIEGUMS PAR ATLIKTO BŪVDARBU IZPILDI

Attēls. Būvniecības lietas sadaļa "Atliktie būvdarbi".

Sadaļā iespējams veikt meklēšanu pēc kritērijiem:

- Darba nosaukums teksta ievade. Meklēšana pēc teksta pilnas vai daļējas sakritības;
- Izpildes termiņš datumu intervāla ievade;
- Pabeigts statusa iespējamo vērtību izvēle: Tukšs (neņemt vērā), Jā, Nē.

• Ir komentārs no Būvvaldes - iespējamo vērtību izvēle: Tukšs (neņemt vērā), Jā, Nē.

Saraksts noklusēti sakārtots pēc lauka "Numurs" vērtībām, bet lietotājs var kārtot pēc laukiem:

- Izpildes termiņš;
- Pabeigšanas datums;
- Pabeigts.

Lietotājs no šīs sadaļas var uzsākt veidot dokumentu Iesniegums par Atlikto būvdarbu izpildi.

#### 10.10.1 Iesniegums par Atlikto būvdarbu izpildi

BISP autorizējies lietotājs atver Būvniecības lietu, kurā lietotājs ir kādā no lomām:

- Ierosinātājs vai Ierosinātāju pārstāvēt pilnvarota/deleģēta persona;
- Būvdarbos iesaistītā persona.

Būvniecības lietā ir kaut viens nenoslēgts atliktais būvdarbs.

Lietotājs var uzsākt jauna dokumenta "Iesniegums par atlikto būvdarbu izpildi" veidošanu no:

- Būvniecības lietas pamatdokumentu sadaļas (sadaļa "Dokumenti")
- Būvdarbu gaitas dokumentu sadaļas (sadaļa "Būvdarbu gaita" "Dokumenti")
- Atlikto būvdarbu sadaļas (sadaļa "Atliktie būvdarbi")

| BIS-BL-381915-13361        | Nodošana ekspluatācijā · Mācību bū | vvalde · Atjaunošana · 19.03.2024 13:2 | 20 · <u>Notikumu vēsture</u> ·    |                  |                       |                         |                     | $\smile$ |
|----------------------------|------------------------------------|----------------------------------------|-----------------------------------|------------------|-----------------------|-------------------------|---------------------|----------|
| AKTUĀLIE DATI DOKUM        | ENTI PERSONAS DOKUMENTU SAS        | SKAŅOJUMI ATLIKTIE BŪVDARBI            | TEHNISKIE NOTEIKUMI   BŪVPROJEKTS | RĒĶINI ATZINUMI  | ENERGOSERTIFIKĀTI     | APTURĒŠANA UN PĀRTRAUKU | MI BŪVDARBU GAITA   | VAIRĀK 🚍 |
| ▶ Meklēšana                |                                    |                                        |                                   |                  |                       |                         |                     |          |
| Darba nosaukums 🛈          |                                    | Izpildes termiņš                       | m -                               | m                | Pabeigts              |                         |                     | *        |
| Ir komentārs no būvvaldes  | S                                  |                                        |                                   |                  |                       |                         |                     |          |
|                            |                                    |                                        |                                   |                  |                       | (                       | NOTĪRĪT MEKLĒT      |          |
| <ul> <li>Numurs</li> </ul> | Darba nosaukums                    | Mērvienība                             | Daudzums                          | Izpildes termiņš | Pabeigšanas<br>datums | Pabeigts                | Būvvaldes komentārs |          |
| AB-1                       | Teritorijas labiekārtošana         | kvadrātmetri                           | 300                               | 06.04.2025       |                       | Nē                      |                     |          |
| AB-2                       | Būvgružu izvešana                  | kilogrami                              | 500                               | 06.04.2025       |                       | Nē                      |                     |          |
| AB-3                       | Žoga uzstādīšana                   | gabali                                 | 1                                 | 20.04.2025       |                       | Nē                      |                     |          |
| AB-4                       | Žoga krāsošana                     | gabali                                 | 1                                 | 27.04.2025       |                       | Nē                      |                     |          |
|                            |                                    |                                        |                                   |                  |                       |                         |                     |          |

JAUNS IESNIEGUMS PAR ATLIKTO BÜVDARBU IZPILDI

Attēls. Uzsākt veidot "Iesniegums par atlikto būvdarbu izpildi" no sadaļas "Atliktie būvdarbi".

Uzsāk veidot jaunu iesniegumu, nospiežot pogu "Jauns iesniegums par atlikto būvdarbu izpildi".

Tiek atvērts pieteikuma solis "Vēlamā darbība":

| BIS-BL-381915-13361 · Nodošana ekspluatācijā · Mācību būvvalde · Atjaunošana · 19.03.2024 13:20 · Notikumu vēsture ·                   |                                                                                                    |  |  |  |  |  |  |
|----------------------------------------------------------------------------------------------------|----------------------------------------------------------------------------------------------------|--|--|--|--|--|--|
| SKAŅOJUMI ATLIKTIE BŪVDARBI TEHNISKIE NOTEIKUMI BŪVPROJEKTS RĒĶĪNI ATZINUMI ENERGOSERTIFIKĀTI APTURĒŠANA UN PĀRTRAUKUMI BŪVDARBU GAITA | VAIRĀK 🚍                                                                                                    |  |  |  |  |  |  |
| lesniegums par atlikto būvdarbu izpildi                                                                                                |                                                                                                    |  |  |  |  |  |  |
| Vēlamā darbība                                                                                                    |                                                                                                    |  |  |  |  |  |  |
| 💆 Informēt būvvaldi par atlikto darbu izpildi                                                                                          |                                                                                                    |  |  |  |  |  |  |
| Pagarināt atlikto darbu izpildes termiņu                                                                                               |                                                                                                    |  |  |  |  |  |  |
|                                                                                                    |                                                                                                    |  |  |  |  |  |  |
|                                                                                                    | Tālāk ►                                                                                                    |  |  |  |  |  |  |
|                                                                                                    | IVValde Atjaunošana 19.03.2024 13.20 <u>Notikumu věsture</u><br>SKANJUJUNI ATLIKTIE BŮVDARBI TENNISKIE NOTEIKUMI BŮVPRUJEKTS RĚKINI ATZINUMI ENERGOSERTIFIKÄTI APTURĚŠANA UN PĀRTRAUKUMI BŮVDARBU GAITA<br>Vělamā darbība<br>Pagarināt atlikto darbu izpildes termiņu |  |  |  |  |  |  |

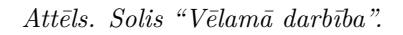

Iesnieguma pirmajā solī "Vēlamā darbība" lietotājs izvēlās (atķeksējot) vienu vai abas darbības, kuras vēlas veikt ar šo iesniegumu:

- Informēt Būvvaldi par Atlikto darbu izpildi;
- Pagarināt Atlikto darbu izpildes termiņu.

Pēc vēlamās darbības norādīšanas, lai pārvietotos uz nākamo soli, nospiež pogu "Tālāk".

Pieteikuma solī "Kontaktinformācija" tiek atspoguļota iesniedzēja kontaktinformācija:

Ja Iesniedzējs ir Fiziska persona:

- Vārds iesniedzēja vārds. Tiek aizpildīts automātiski un nav labojams;
- Uzvārds iesniedzēja uzvārds. Tiek aizpildīts automātiski un nav labojams;
- Adrese iesniedzēja adrese. Sākotnēji tiek ielasīta no personas profila, bet iespējams rediģēt. Obligāts lauks.
- Tālrunis iesniedzēja kontakttālruņa numurs, obligāts;
- E-pasts iesniedzēja e-pasts. Sākotnēji tiek ielasīts no personas profila, bet iespējams rediģēt. Obligāts.

Ja Iesniedzējs ir Juridiska persona:

- Uzņēmumu reģistra piešķirtais reģistrācijas numurs aizpildās automātiski un nav labojams;
- Nosaukums (komersants) iesniedzēja nosaukums. Aizpildās automātiski un nav labojams;
- Komersanta veids aizpildās automātiski un nav labojams;
- Adrese iesniedzēja adrese. Sākotnēji tiek ielasīta no juridiskās personas profila, bet iespējams rediģēt. Obligāts;
- Tālrunis iesniedzēja kontakttālruņa numurs;
- E-pasts juridiskās personas e-pasts. Sākotnēji tiek ielasīts no Juridiskās personas datiem, bet iespējams rediģēt. Obligāts.

| BIS-BL-381915-13361 Nodošana ekspluatācijā                                                                  | - Mäcibu būvvaide - Aljaunošana - 19.03.2024 13:20 - <u>Nolikumu vēsture</u> -                                                                                                    |          |
|----------------------------------------------------------------------------------------------------|----------------------------------------------------------------------------------------------------|----------|
| AKTUĀLIE DATI DOKUMENTI PERSONAS I                                                                          | DOKUMENTU SASKANOJUMI 🛛 ATLIKTIE BŪVDARBI 🔰 TEHNISKIE NOTEIKUMI 📄 BŪVPROJEKTS 🄤 RĒĶĪNI 🗍 ATZINUMI 📄 ENERGOSERTIFIKĀTI 📄 APTURĒŠANA UN PĀRTRAUKUMI 🍵 BŪVDARBU GAITA                                                                  | VAIRĀK 🚍 |
| lesniegums par atlikto būvdarbu iz                                                                          | pildi                                                                                                    |          |
| lesnieguma saturs<br>Vėlamä darbība<br>Kontaktinformācija<br>Atlikto būvdarbu izpilde<br>Iesnieguma apskats | Kontaktinformācija         Vards         Andris         Uzvārds*         Paraudzījš         Ardrese*         Saules iela, Jūrmala         Tālruņa numurs*         1224678         Expasts*         info_andris@andrisparaudzins.com |          |
|                                                                                                    | • Atpakaj                                                                                                    | alāk ►   |

Attēls. Solis "Kontaktinformācija".

Lai pārvietotos uz pieteikuma nākamo soli, nospiež pogu "Tālāk".

Pieteikuma solī "Atlikto būvdarbu izpilde" lietotājs norāda, par kuru atlikto būvdarbu izpildi vēlas informēt būvvaldi. Solis pieejams, ja lietotājs pirmajā solī atzīmēja izvēli "Informēt Būvvaldi par Atlikto darbu izpildi". Lietotājs pa vienam pievieno atlikto būvdarbu ierakstus, katram norādot informāciju:

- Atliktie būvdarbi izvēle no lietā definēto, vēl nenoslēgto atlikto būvdarbu saraksta. Izvēlē tiek atspoguļots atlikto būvdarbu numurs, nosaukums un izpildes termiņš, obligāts;
- Izpildes datums datuma izvēles forma. Izvēle no pagātnes un šodienas datumiem, obligāts;
- Komentārs par izpildi lietotājs ievada brīvā tekstā komentāru par būvdarbu izpildi, obligāts;
- Pielikums lietotājs ierakstam var pievienot pielikumu vienu vai vairākas datnes, neobligāts.

Lai pievienotu norādīto informāciju, nospiež pogu "Pievienot sarakstam"

Lai pārvietotos uz pieteikuma nākamo soli, nospiež pogu "Tālāk".

Solī "Atlikto būvdarbu pagarināšana" - lietotājs norāda, ka vēlas pagarināt atlikto būvdarbu izpildi. Solis pieejams, ja lietotājs pirmajā solī atzīmēja izvēli "Pagarināt Atlikto darbu izpildes termiņu".

- Atliktie būvdarbi izvēle no lietā definēto, vēl nenoslēgto atlikto būvdarbu saraksta. Izvēlē tiek atspoguļots atlikto būvdarbu numurs, nosaukums un izpildes termiņš, obligāts;
- Esošais izpildes datums atliktā būvdarba šobrīd noteiktais izpildes termiņš. Aizpildās pēc atlikto būvdarbu izvēles, nerediģējams;
- Pagarināt līdz datuma izvēles forma. Izvēle no nākotnes datumiem, norāda datumu līdz kuram pagarināt atliktā darba izpildi, obligāts;

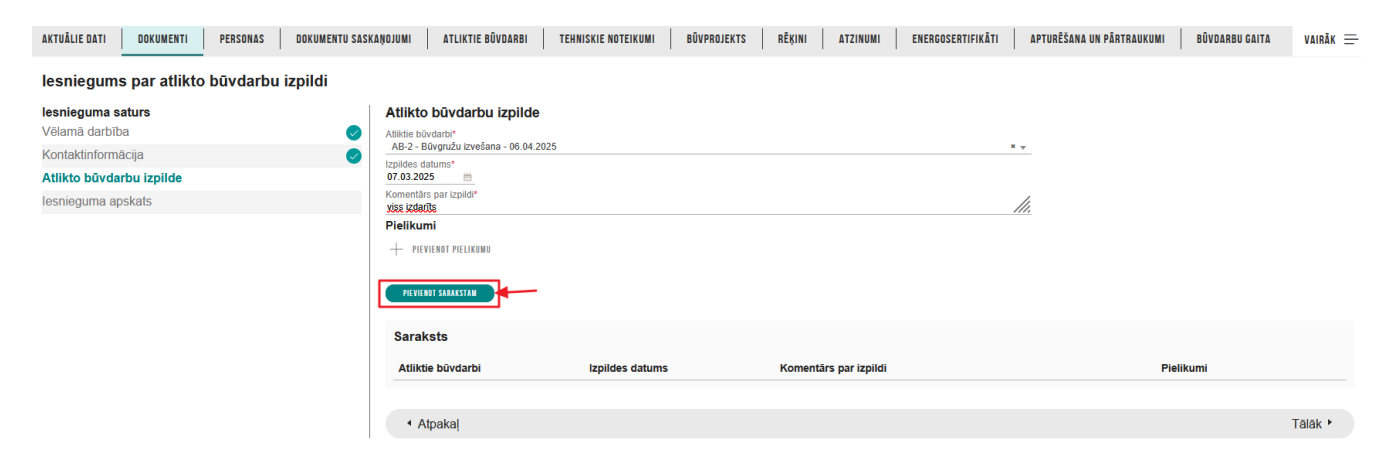

 $Att\bar{e}ls.\ Nor\bar{a}d\bar{\imath}t\ atlikto\ b\bar{\imath}vdarbu\ izpildes\ inform\bar{a}ciju.$ 

| AKTUĀLIE DATI DOKUMENTI PERSONAS DOKUMENTU SASK | AŅOJUMI 📿 Pievienots sarakst                   | am              | ×                     | FIKĀTI | APTURĒŠANA UN PĀRTRAUKUMI | BŪVDARBU GAITA | VAIRĀK 🚍 |
|-------------------------------------------------|------------------------------------------------|-----------------|-----------------------|--------|---------------------------|----------------|----------|
| lesniegums par atlikto būvdarbu izpildi         |                                                |                 |                       |        |                           |                |          |
| lesnieguma saturs<br>Vēlamā darbība             | Atlikto būvdarbu izpilde<br>Atliktie būvdarbi* |                 |                       |        |                           |                |          |
| Kontaktinformācija 🥏                            | Izpildes datums*                               |                 |                       | Ŧ      |                           |                |          |
| Atlikto būvdarbu izpilde                        | <u> </u>                                       |                 |                       |        |                           |                |          |
| lesnieguma apskats                              | Komentärs par izpildi*                         |                 |                       | //     | 1                         |                |          |
|                                                 | Pielikumi                                      |                 |                       |        |                           |                |          |
|                                                 | + PIEVIENOT PIELIKUMU PREVIENOT SARAKSTAN      |                 |                       |        |                           |                |          |
|                                                 | Saraksts                                       |                 |                       |        |                           |                |          |
|                                                 | Atliktie būvdarbi                              | Izpildes datums | Komentārs par izpildi |        | Pie                       | likumi         |          |
|                                                 | AB-2 - Būvgružu izvešana -<br>06.04.2025       | 07.03.2025      | viss izdarīts         |        |                           | / 1            |          |
|                                                 | AB-3 - Žoga uzstādīšana - 20.04.2025           | 07.03.2025      | tika uzstādīts žogs   |        |                           | / û            |          |

 $Att\bar{e}ls.~Atlikto~b\bar{u}vdarbu~izpildes~inform\bar{a}cija.$ 

- Pamatojums lietotājs ievada brīvā tekstā komentāru par pagarināšanas iemeslu, obligāts;
- Pielikums lietotājs ierakstam var pievienot pielikumu vienu vai vairākas datnes, neobligāts lauks.

Lai pievienotu norādīto informāciju, nospiež pogu "Pievienot sarakstam".

| AKTUĀLIE DATI DOKUMENTI PERSONAS DOKUMENTU SA                                                                                                | SKAŅUJUMI ATLIKTIE BŪVDARBI TEHNISKIE NOTEIKUMI BŪVPROJEKTS RĒĶĪNI ATZINUMI ENERGOSERTIFIKĀTI APTURĒŠANA UN PĀRTRAUKUMI BŪVDARBU GAIT                                                                                                    | a vairāk 🚍 |
|----------------------------------------------------------------------------------------------------|----------------------------------------------------------------------------------------------------|------------|
| lesniegums par atlikto būvdarbu izpildi                                                                                                    |                                                                                                    |            |
| lesnieguma saturs<br>Vēlamā darbība<br>Kontaklinformācija<br>Atlikto būvdarbu izpilde<br>Otlikto būvdarbu pagarināšana<br>Iesnieguma apskats | Atlikto bůvdarbu pagariněšana Atlikto bůvdarbu Atlikto bůvdarbu Atlikto bů |            |
|                                                                                                    | Saraksts<br>Atliktie bûvdarbi Pagarināt līdz Pamatojums Pielikumi<br>· Atpakaļ                                                                                                    | Tālāk ▸    |

Attēls. Norādīt atlikto būvdarbu pagarināšanas informāciju.

Lai pārvietotos uz nākamo pieteikuma soli, nospiež pogu "Tālāk".

Solis Iesnieguma apskats – noslēdzošais iesnieguma solis, kurā lietotājs redz:

- Iesnieguma pamatdatus;
- Iesnieguma numuru;
- Iesniegums statusu;
- Iesnieguma iesniegšanas datumu;
- Iesniedzēju dokumenta iesniedzēja pilnu nosaukumu;
- Iesniedzēja e-pastu dokumenta iesniedzēja norādīto e-pastu.
- Atlikto būvdarbu izpilde ievadītie atliktie būvdarbi strukturētā saraksta veidā;
- Atlikto būvdarbu pagarināšana ievadītie atliktie būvdarbi strukturētā saraksta veidā.

| AKTUĀLIE DATI DOKUMENTI PERSONAS DOKUMENTU                                                                  | U SASKAŅOJUMI 🕴 ATLIKTIE BŪVDARBI 📗 TEH                                                                                                    | HNISKIE NOTEIKUMI BŪVPROJE                                                                                                    | EKTS RĒĶINI ATZINUMI ENERGOSERTIFIKĀ | TI APTURĒŠANA UN PĀRTRAUKUMI BŪVDARBU GAITA | VAIRĀK 🚍 |  |  |  |  |
|----------------------------------------------------------------------------------------------------|----------------------------------------------------------------------------------------------------|----------------------------------------------------------------------------------------------------|--------------------------------------|---------------------------------------------|----------|--|--|--|--|
| lesniegums par atlikto būvdarbu izpildi                                                                     |                                                                                                    |                                                                                                    |                                      |                                             |          |  |  |  |  |
| lesnieguma saturs<br>Vėlamä darbība<br>Kontaktinformācija<br>Atlikto būvdarbu izpilde<br>Iesnieguma apskats | <ul> <li>Iesniegums par atlikto bůvda</li> <li>Iesnieguma numurs</li> <li>Iesnieguma statuss</li> <li>Iesnieguma iesniegšanas datums</li> <li>Iesniedzēja</li> <li>Iesniedzēja e-pasts</li> <li>Atlikto bůvdarbu izpilde</li> </ul> | Iesniegums par atlikto būvdarbu izpildi         Iesnieguma numurs       28183         Iesnieguma statuss       Sagatave ①         Iesniedzējs       Andris Paraudziņš         Iesniedzēja e-pasts       info_andris@andrisparaudzins.com |                                      |                                             |          |  |  |  |  |
|                                                                                                    | Atliktie būvdarbi                                                                                                    | Izpildes datums                                                                                                    | Komentārs par izpildi                | Pielikumi                                   |          |  |  |  |  |
|                                                                                                    | AB-2 - Būvgružu izvešana -<br>06.04.2025                                                                                                    | 07.03.2025                                                                                                    | viss izdarīts                        |                                             |          |  |  |  |  |
|                                                                                                    | AB-3 - Žoga uzstādīšana -<br>20.04.2025                                                                                                    | 07.03.2025                                                                                                    | tika uzstādīts žogs                  |                                             |          |  |  |  |  |
| _                                                                                                    | IESNIEBT                                                                                                    | DZĒST NOTIKUMU VĒSTURE                                                                                                    | $\supset$                            |                                             |          |  |  |  |  |

Attēls. Solis "Iesnieguma apskats".

Iesniegumam, kas ir statusā "Sagatave", lietotājs no iesnieguma apskates formas var veikt darbības:

- "Labot" atgriezties iesnieguma pirmajā solī "Vēlamā darbība", datu labošanas režīmā;
- "Dzēst" izdzēst dokumentu. Pirms dzēšanas lietotājam tiek pārprasīts, vai viņš tiešām vēlās veikt šo darbību, un apstiprinājuma gadījumā iesniegums tiek izdzēsts.
- "Iesniegt" veikt iesnieguma nodošanu Būvvaldei. Iesniegšanas brīdī sistēma pārbauda, vai dokumentā ir aizpildīta visa nepieciešamā informācija un parāda kļūdas paziņojumu, ja pietrūkst datu. Lai iesniegumu

varētu iesniegt Būvvaldei, ir jābūt ievadītam vismaz vienam ierakstam blokā "Atlikto būvdarbu izpilde" vai "Atlikto būvdarbu pagarināšana".

Veiksmīgas iesniegšanas gadījumā, ja iesnieguma blokos "Atlikto būvdarbu izpilde", "Atlikto būvdarbu pagarināšana" kopsummā ir vairāk par 1 ierakstu, tad sistēma katram no šajos blokos norādītajiem Atliktajam darbiem izveido atsevišķu dokumentu "Iesniegums par atlikto būvdarbu izpildi", kopējot uz katru no tiem bloku "Kontaktinformācija". Tādā veidā atliktajiem darbiem, vai pagarināšanai norādītajiem darbiem katram tiek izveidots savs individuāls iesniegums, kuram sistēma uzstāda statusu "Iesniegts" un uzsāk sinhronizācijas procesu uz BIS2".

| Dokumenta nosaukums                                                           | Organizācija    | Dokumenta numurs    | Statuss                                       | Dokumenta datums     Datne |
|-------------------------------------------------------------------------------|-----------------|---------------------|-----------------------------------------------|----------------------------|
| Būvdarbu pabeigšana ar atzīmi<br>paskaidrojuma rakstā vai apliecinājuma kartē | Mācību būvvalde | BIS-BV-18.9-2025-13 | Apstiprināts 🛈                                | 07.03.2025                 |
| lesniegums par atlikto büvdarbu izpildi                                       | Mācību būvvalde | BIS-BV-70-2025-29   | Reģistrēts<br>Izskatīšana līdz 20.03.2025     | 07.03.2025                 |
| lesniegums par atlikto būvdarbu izpildi                                       | Mācību būvvalde | BIS-BV-70-2025-28   | Reģistrēts (1)<br>Izskatīšana līdz 20.03.2025 | 07.03.2025                 |

Pieteikuma iesniegšanas brīdī tiek saglabāta Iesnieguma strukturēto datu sistēmas reference.

BIS portālā autorizējies lietotājs var apskatīt iesniegta iesnieguma "Iesniegums par atlikto būvdarbu izpildi" datus, Būvniecības lietā atverot sadaļu "Dokumenti vai sadaļu "Dokumenti" būvniecības lietas sadaļā "Būvdarbu gaita".

Izvēloties apskatīt iesniegumu ar veidu "Iesniegums par atlikto būvdarbu izpildi", iesnieguma apskatīšanas režīmā lietotājam tiek atspoguļota informācija:

- Iesnieguma pamatinformācija:
  - Iesnieguma numurs;
  - Iesnieguma statuss;
  - Iesnieguma iesniegšanas datums (tukšs, kamēr iesniegums vēl nav iesniegts);
  - Iesniedzējs;
  - Iesniedzēja e-pasts;
- Atlikto būvdarbu izpilde:
  - Atliktie būvdarbi;
  - Izpildes datums;
  - Komentārs par izpildi;
  - Pielikums;
- Atlikto būvdarbu pagarināšana:
  - Atliktie būvdarbi;
  - Pagarināt līdz;
  - Pamatojums;
- Pielikumi:
  - Visi iesnieguma pielikumi
- Iesniegšanas brīdī fiksētā Iesnieguma strukturēto datu sistēmas reference.

Pieejamās darbības:

- Iesniegumiem statusā "Sagatave":
  - "Iesniegt" veikt iesnieguma nodošanu Būvvaldei.
  - "Labot"
  - "'Dzēst" izdzēst dokumentu. Pirms dzēšanas lietotājam tiek pārprasīts, vai viņš tiešām vēlās veikt šo darbību, un apstiprinājuma gadījumā iesniegums tiek izdzēsts.
- Iesniegumiem statusā "Trūkst informācija":

- "Atvērt labošanai" – atgriež iesniegumu status<br/>ā "Sagatave" un lietotājs veic tā labošanu

- Citos statusos:
  - "Atpakaļ" aizvērt iesnieguma formu, atgriežoties atpakaļ dokumentu sarakstā.

### 10.10.2 Paziņojums par Atlikto būvdarbu termiņa iestāšanos

Sistēma reizi diennaktī veic pārbaudi būvniecības lietām, kurās ir definēti atliktie būvdarbi un veido atgādinājuma paziņojumu, ja būvniecības lietā ir kaut viens atlikto būvdarbu ieraksts, kuram izpildās visi nosacījumi:

- Nav atzīmēta pazīme "Izpildīts";
- Datums "Izpildes termiņš" sakrīt ar pārbaudes procesa darbības datumu.

| I <mark>IS-BL-381915-13361</mark> · (Nodošana ekspluatācijā) · Mācību būvvalde - Atjaunošana · 19.03.2024 13.20 · <u>Nolikumu vēsture</u> ·                                                                                                    |                                         |                                                       |                                               |                         |  |  |
|----------------------------------------------------------------------------------------------------|-----------------------------------------|-------------------------------------------------------|-----------------------------------------------|-------------------------|--|--|
| AKTUĀLIE DATI DOKUMENTI PERSONAS D                                                                                                    | IOKUMENTU SASKAŅOJUMI ATLIKTIE BŪVDARBI | TEHNISKIE NOTEIKUMI 🛛 BŪVPROJEKTS 🔤 RĒĶINI 📄 ATZINUMI | I ENERGOSERTIFIKĀTI APTURĒŠANA UN PĀRTRAUKUMI | BŪVDARBU GAITA VAIRĀK 🚍 |  |  |
| Iesniegums par atlikto būvdarbu izpildi         Iesnieguma numurs       28183         Iesnieguma istatuss       Uzsākta iesniegšana ①         Iesnieguma iseniegšanas datums       -         Iesniedzēja       Andris Paraudziņš         Iesniedzēja e-pasts       info_andris@andrisparaudzins.com |                                         |                                                       |                                               |                         |  |  |
| Atliktie būvdarbi                                                                                                    | Izpildes datums                         | Komentārs par izpildi                                 | Pielikumi                                     |                         |  |  |
| AB-2 - Būvgružu izvešana - 06.04.2025                                                                                                    | 07.03.2025                              | viss izdarīts                                         |                                               |                         |  |  |
| AB-3 - Žoga uzstādīšana - 20.04.2025                                                                                                    | 07.03.2025                              | tika uzstādīts žogs                                   |                                               |                         |  |  |
| ( NOTIKUMU VĚSTURE ) ( ATPAKAL, )                                                                                                    |                                         |                                                       |                                               |                         |  |  |

Attēls. Iesniegums par atlikto būvdarbu izpildi - skatīšanās režīmā.

Rezultātā tiek izveidots paziņojums "Atgādinājums par atlikto būvdarbu izpildes termiņu". Paziņojuma adresāts ir Būvniecības Ierosinātājs, atbilstoši paziņojumu izsūtīšanas funkcionalitātei. Paziņojums pieejams sadaļā "Paziņojumi".

| VISI PAZIŅOJUMI                  |                  |          |                                     |                                               |                                      |                        |
|----------------------------------|------------------|----------|-------------------------------------|-----------------------------------------------|--------------------------------------|------------------------|
| Grupa                            |                  |          | Statuss                             |                                               | Apraksts<br>atlikt%                  |                        |
| Paziņojuma datums<br>18.01.2025  | iii – 18.01.2025 | <b>#</b> | Atlasīt arhivētus paziņojumus<br>Nē | X 🗸                                           |                                      |                        |
|                                  |                  |          |                                     |                                               |                                      | NOTĪRĪT MEKLĒT         |
| Tips                             | Par ko           | Statuss  | ✓ Pieprasījuma<br>datums            | Apraksts                                      |                                      | Izskatīšanas<br>datums |
| <ul> <li>Atgādinājumi</li> </ul> | Paziņojums       | Lasīts   | 18.01.2025.                         | Būvniecības lietā BIS-BL-383319-13589 ir pier | nācis atlikto darbu izpildes termiņš | 11.03.2025.            |

Attēls. Informatīvs paziņojums par atlikto būvdarbu izpildes termiņa iestāšanos.

- Tips Atgādinājums;
- Par ko Paziņojums
- Statuss Nelasīts;
- Reģistrācijas datums aktuālais datums;
- Apraksts Būvniecības lietā ir pienācis atlikto darbu izpildes termiņš

Ja būvniecības lietā tiek noteikti vairāki atliktie būvdarbi, tad lietotājam tiek sūtīts tikai viens atgādinājuma paziņojums, nevis par katru atlikto būvdarbu, kam iestājies izpildes termiņš.

## 10.10.3 Atliktie būvdarbi pēc pieņemšanas ekspluatācijā

Ja būvniecības lietā nav būvniecība kārtās un būvniecības lietas stadija ir "Ekspluatācijā" un būvniecības lietā ir reģistrēti atliktie būvdarbi, kuriem izpildes termiņš ir lielāks vai vienāds ar šodienu:

- autorizēts BISP lietotājs, kuram šajā lietā ir tiesības piekļūt pie būvdarbu žurnāla un veidot tajā nepieciešamā veida ierakstus:
  - var pievienot vai labot būvdarbu žurnāla līguma datus;
    - \* nevar labot būvdarbu žurnāla ierakstus, kuru izveidošanas vai apstiprināšanas datums ir mazāks vai vienāds par būvniecības lietas pieņemšanas ekspluatācijā datumu (atkarībā no būvniecības lietas, datums, kurā tika parakstīt akts par pieņemšanu ekspluatācijā vai uzstādīta atzīme par būvdarbu pabeigšanu, vai iesniegts iesniegums par paziņojuma būvdarbu pabeigšanu):
      - Ikdienas darbi;
      - Speciālie darbi;
      - ◆ Saņemtie būvizstrādājumi;
      - Materiālu apstiprināšanas ieraksti;
      - Būvniecības atkritumi (visi ierakstu veidi);
      - Ražošanas rasējumi;

- Testēšanas pārskati (visiem ierakstu veidi);
- Ziņas par avāriju vai nelaimes gadījumu;
- ♦ Būvuzrauga ieraksti;
- Autoruzrauga ieraksti;
- ♦ Segto darbu akti;
- Nozīmīgo konstrukciju pieņemšanas akti;
- $\blacklozenge$ Uguns<br/>drošībai nozīmīgās inženierte<br/>hniskās sistēmas pieņemšanas akti
- ◆ Citu pieņemšanas akti.
- \* var pievienot jaunus būvdarbu žurnāla ierakstus, kā arī labot vai dzēst ierakstus, kuru izveidošanas datums ir lielāks par būvniecības lietas pieņemšanas ekspluatācijā datumu:
  - ♦ Ikdienas darbi;
  - ♦ Speciālie darbi;
  - Saņemtie būvizstrādājumi;
  - Materiālu apstiprināšanas ieraksti;
  - Būvniecības atkritumi (visi ierakstu veidi);
  - ♦ Ražošanas rasējumi;
  - Testēšanas pārskati (visiem ierakstu veidi);
  - Ziņas par avāriju vai nelaimes gadījumu;
  - $\blacklozenge$  Būvuzrauga ieraksti;
  - ♦ Autoruzrauga ieraksti;
  - ◆ Segto darbu akti;
  - Nozīmīgo konstrukciju pieņemšanas akti;
  - $\blacklozenge$ Uguns<br/>drošībai nozīmīgās inženierte<br/>hniskās sistēmas pieņemšanas akti
  - ◆ Citu pieņemšanas akti.
- BISP lietotājs, kuram šajā lietā ir tiesības apstiprināt būvdarba žurnāla ierakstus, var apstiprināt vai noraidīt būvdarbu žurnāla ierakstus, kuri ir nodoti viņam apstiprināšanai.
- BISP lietotājs, kuram šajā lietā ir tiesības pievienot jaunus dokumentus, var izveidot "Iesniegums brīvā formā" un iesniegt to būvvaldei.
- Citās būvniecības lietas sadaļās ir pieejama tikai datu apskatīšana saskaņā ar esošu funkcionalitāti.
- Ja būvniecības lietā ir būvniecība kārtās un būvniecības lietā ir kārtas, kuru statuss ir "Ekspluatācijā", un tām ir reģistrēti atliktie darbi (dokumentā, ar kuru kārta ir pieņemta ekspluatācijā, ir norādīti atlikto darbu ieraksti), kuriem izpildes termiņš ir lielāks vai vienāds ar šodienu:
  - BISP lietotājs, kuram šajā lietā ir tiesības piekļūt pie ekspluatācijā nodotās kārtas būvdarbu žurnāla un veidot tajā nepieciešamā veida ierakstus:
    - $\ast\,$ var pievienot vai labot būvdarbu žurnāla līguma datus, kuri attiecas arī uz ekspluatācijā nodoto kārtu;
    - \* nevar labot ekspluatācijā nodotās kārtas būvdarbu žurnāla ierakstus, kuru izveidošanas vai apstiprināšanas datums ir mazāks vai vienāds par būvniecības lietas pieņemšanas ekspluatācijā datumu (atkarībā no būvniecības lietas, datums, kurā tika parakstīt akts par pieņemšanu ekspluatācijā vai uzstādīta atzīme par būvdarbu pabeigšanu, vai iesniegts iesniegums par paziņojuma būvdarbu pabeigšanu):
      - Ikdienas darbi;
      - Speciālie darbi;
      - Saņemtie būvizstrādājumi;
      - Materiālu apstiprināšanas ieraksti;
      - Būvniecības atkritumi (visi ierakstu veidi);
      - ♦ Ražošanas rasējumi;
      - Testēšanas pārskati (visiem ierakstu veidi);
      - Ziņas par avāriju vai nelaimes gadījumu;
      - Būvuzrauga ieraksti;
      - ♦ Autoruzrauga ieraksti;
      - ♦ Segto darbu akti;
      - Nozīmīgo konstrukciju pieņemšanas akti;
      - Ugunsdrošībai nozīmīgās inženiertehniskās sistēmas pieņemšanas akti
      - ◆ Citu pieņemšanas akti.
    - $\ast\,$ var pievienot jaunus ekspluatācijā nodotās kārtas būvdarbu žurnāla ierakstus, kā arī labot vai dzēst

ierakstus, kuru izveidošanas datums ir lielāks par būvniecības lietas pieņemšanas ekspluatācijā datumu:

- ♦ Ikdienas darbi;
- ♦ Speciālie darbi;
- Saņemtie būvizstrādājumi;
- Materiālu apstiprināšanas ieraksti;
- Būvniecības atkritumi (visi ierakstu veidi);
- ♦ Ražošanas rasējumi;
- Testēšanas pārskati (visiem ierakstu veidi);
- Ziņas par avāriju vai nelaimes gadījumu;
- ◆ Būvuzrauga ieraksti;
- $\blacklozenge$  Autoruzrauga ieraksti;
- ◆ Segto darbu akti;
- Nozīmīgo konstrukciju pieņemšanas akti;
- Ugunsdrošībai nozīmīgās inženiertehniskās sistēmas pieņemšanas akti
- ◆ Citu pieņemšanas akti.
- Lietotājs, kuram šajā lietā ir tiesības apstiprināt ekspluatācijā nodotās kārtas būvdarba žurnāla ierakstus, var apstiprināt vai noraidīt būvdarbu žurnāla ierakstus, kuri ir nodoti viņam apstiprināšanai.
- Lietotājs, kuram šajā lietā ir tiesības pievienot jaunus dokumentus, var izveidot "Iesniegums brīvā formā" un iesniegt to būvvaldei.
- Citās būvniecības lietas sadaļās ir pieejama tikai datu apskatīšana saskaņā ar esošu funkcionalitāti.

## 10.11 Iesniegums par paziņojuma būvdarbu pabeigšanu

Lai pabeigtu būvdarbus "**Paziņojumam par būvniecību**", jāizveido jauns dokuments "Iesniegums par paziņojuma būvdarbu pabeigšanu" un tas jāiesniedz. (Iesnieguma aizpildīšana līdzīga kā "Būvdarbu pabeigšana ar atzīmi paskaidrojuma rakstā vai apliecinājuma kartē").

Šajā iesniegumā var veikt būves un telpu grupas pirmsreģistrāciju no BISP puses, ja ir bijusi jauna būvniecība un nepieciešams dabūt kadastra apzīmējumu būvniecības objektam. (Skatīt aprakstu "10.7 Būvniecības objekta pirmsreģistrēšana vai kadastra apzīmējuma norādīšana pie būvdarbu pabeigšanas) Jāņem vērā, ka pabeigt iesniegšanu pēc pirmsreģistrācijas varēs nākamajā dienā.

Ievades solī '**Dokumentu saraksts**' jāpievieno dokumenti, kas apliecina, ka būvdarbi pabeigti atbilstoši plānotajam un būvnormatīvam:

- Atzinumi Tehnisko noteikumu izdevēja saņemts atzinums, ja tas ir nepieciešams;
- Būvdarbu žurnāls vai ir elektroniski, vai nav vispār;
- Izpildmērījuma plāni ir kontrole, kad to jāpievieno obligāti. Ja tas būs nepieciešams, atrādīs augšpusē dzeltenu brīdinājuma paziņojumu "Nepieciešams pievienot izpildmērījumu plānu."
  - Jāpievieno obligāti .dgn vai .dwg formāta datne, ja kaut viena būve, kas ir iekļauta iesniegumā atbilst kritērijiem:
    - \* Būvniecības veids jauna būvniecība vai novietošana;
    - \* Būve nav sezonas būve;
    - \* Būve nav mazēka un nav ar būves iedalījumu "Nojume", kuras galvenā zemes vienība ir ar pazīmi meža zeme.
  - Ja mērnieki BISP pusē pie lietas ir pievienojuši izpildmērījumu plānu ar strukturētajiem datiem kā ģeodēzisko darbu dokumentu, tad šeit šo dokumentu var norādīt kā saiti.

Ja vēlas pievienot ārpus BIS saņemto "Izpildmērījuma plānu", tad to pievieno kā datni pie "**Citi izpild-mērījumu plāni**".

- Sīkāk skatīt arī aprakstu par "Apliecinājuma iesnieguma datiem" ievades soli "Dokumentu saraksts" un "Izpildmērījumu plānu" pievienošanu.
- Fotofiksācija jāpievieno, ja tas ir nepieciešams;
- Citi dokumenti var pievienot cita veida dokumentus, ja tas ir nepieciešams.

#### lesniegums par paziņojuma būvdarbu pabeigšanu

| lesnieguma saturs                |
|----------------------------------|
| lesniegums                       |
| Būvniecības ierosinātāji         |
| Ziņas par būvniecības objektu    |
| Būvdarbu pabeigšanas informācija |
| Dokumentu saraksts               |
| lesnieguma apskats               |
| Saskaņošana/iesniegšana          |
|                                  |

#### Dokumentu saraksts

| Atzinumi |  |
|----------|--|

0

**~** 

---- PIEVIENOT ATZINUMU

| Izdevējs                                                             | Dokumenta numurs, paskaidrojums, datne | Obligāts |     |
|----------------------------------------------------------------------|----------------------------------------|----------|-----|
| ● Akciju sabiedrība "Latvijas Gāze", 40003000642                     |                                        | Nē       | 0 ₪ |
| ● LVC TNI, 40003344207                                               |                                        | Nē       | 0 ₪ |
| ● Sabiedrība ar ierobežotu atbildību "ARB Inženieri", 43603058750    |                                        | Nē       | 0 1 |
| SIA "SANTEHNIKAS SERVISS", 40003676347                               |                                        | Nē       | 0 W |
| Valsts akciju sabiedrība "Valsts nekustamie īpašumi",<br>40003294758 |                                        | Nē       | 0 1 |

#### Izpildmērījuma plāni 🕕

— PIEVIENOT IZPILDMĒRĪJUMA PLĀNU

| Nosaukums                   | lesnieguma<br>iesniegšanas datums | lesnieguma numurs    | Autors | Būvkomersants | Statuss |      |
|-----------------------------|-----------------------------------|----------------------|--------|---------------|---------|------|
| Nav ierakstu                |                                   |                      |        |               |         |      |
|                             |                                   |                      |        |               |         |      |
| Būvdarbu žurnāls            |                                   |                      |        |               |         |      |
| Būvdarbu žurnāls            |                                   | Nav būvdarbu žurnāls |        |               |         |      |
| Citi izpildmērījumu plāni   |                                   |                      |        |               |         |      |
| Pievienotie dokumenti       |                                   |                      |        |               |         |      |
| PIEVIENOT DOKUMENTU         |                                   |                      |        |               |         |      |
|                             |                                   |                      |        |               |         |      |
| Fotofiksācija               |                                   |                      |        |               |         |      |
| Pievienotie dokumenti       |                                   |                      |        |               |         |      |
| PIEVIENOT DOKUMENTU         |                                   |                      |        |               |         |      |
|                             |                                   |                      |        |               |         |      |
| Citi dokumenti              |                                   |                      |        |               |         |      |
| Pievienotie dokumenti       |                                   |                      |        |               |         |      |
|                             |                                   |                      |        |               |         |      |
|                             |                                   |                      |        |               |         |      |
|                             |                                   |                      |        |               |         |      |
| <ul> <li>Atpakaļ</li> </ul> |                                   |                      |        |               | Tālā    | āk 🕨 |

Attēls. Dokumentu saraksts būvdarbu pabeigšanai

Iesniedzot būvdarbu pabeigšanu automātiski iestāsies stadija "Ekspluatācijā".

Ja būvvalde pieprasīs trūkstošo informāciju, tad stadiju pabīdīs no "Ekspluatācijā" uz "Nodošana ekspluatācijā", lai varētu BISP pusē veikt nepieciešamos labojumu Būvdarbu žurnālā vai iesniegumā, vai iesniegt izmaiņu būvprojektu.

Ja dokumenta būves dati ir mainīti/papildināti, sistēma pārbauda, vai jaunie dati atbilst paziņojuma par būvniecību ierobežojumiem (vai šādus datus būtu iespējams iesniegt ar paziņojumu par būvniecību) un nemaina atbildīgo iestādi:

- Ja būves dati neatbilst paziņojuma par būvniecību ierobežojumiem:
  - Lietotājs redz kļūdas paziņojumu: "Jaunie būves dati vairs neatbilst paziņojuma par būvniecību prasībām";
  - Lietotājs nevar turpināt iesniegt iesniegumu.
- Ja būves dati maina atbildīgo iestādi:
  - Lietotājs redz kļūdas paziņojumu: "Būvniecības lietai nav iespējams mainīt atbildīgo iestādi";
  - Lietotājs nevar turpināt iesniegt iesniegumu.

#### 10.12 Akta, izziņas vai citu būvvaldes lēmumu saņemšana

Būvniecības ierosinātājs BISP saņem būvvaldes sagatavotos izejošos dokumentus par pieņemšanu ekspluatācijā:

- Aktu par būves pieņemšanu ekspluatācijā;
- Izziņu par ēkas neesamību;
- Lēmuma par atteikumu pieņemt būvi ekspluatācijā.

#### 10.12.1 Pieņemšanas akta saņemšana

Būvniecības ierosinātājs BISP saņem būvvaldes sagatavoto izejošo dokumentu par būves pieņemšanu ekspluatācijā.

Pēc tam, kad iekšējā sistēmā "Apliecinājums par ēkas vai tās daļas gatavību ekspluatācijai vai ēkas nojaukšanu" vai "Apliecinājums par inženierbūves gatavību ekspluatācijai" tiek akceptēts, BISP sadaļā "Iesniegtie dokumenti" iesniedzējs pēc autorizēšanās BISP, redz sevis iesniegto iesniegumu statusā "Apstiprināts" un redz pie "Saņemtie dokumenti" vai būvniecības lietas dokumentu sarakstā no BIS2 saņemto dokumentu – "Akts par būves pieņemšanu ekspluatācijā".

| BÜVNIECĪBAS LIETA: DZĪVOJAMĀ MĀJA (18.0KT)<br>BIS-BL-381040-13160 · Ekspluatācija · Macību būvvalde · Pārbūve · 18.10.2023 13.24 · <u>Nolikumu vēsture</u> |                                     |                         |                        |                                          |                 |  |
|----------------------------------------------------------------------------------------------------|-------------------------------------|-------------------------|------------------------|------------------------------------------|-----------------|--|
| ▲ AKTUÄLIE DATI <u>Dokumenti</u> Personas Dokumenti                                                                                                    | NTU SASKAŅOJUMI TEHNISKIE NOTEIKUMI | BŪVPROJEKTS RĒĶINI ATZI | NUMI ENERGOSERTIFIKĀTI | APTURĖŠANA UN PĀRTR                      | AUKUMI   BOVI ► |  |
| JAUNS DOKUMENTS<br>Dokumenta nosaukums                                                                                                    | Organizācija                        | Dokumenta numurs        | Statuss                | <ul> <li>Dokumenta<br/>datums</li> </ul> | Datne           |  |
| Akts par būves pieņemšanu ekspluatācijā 🗡                                                                                                    | Mācību būvvalde                     | 23000220024210          | Parakstīts 🕕           | 19.10.2023                               | -               |  |
| Apliecinājums par ēkas vai tās daļas gatavību<br>ekspluatācijai                                                                                            | Mācību būvvalde                     | BIS-BV-18.1-2023-31     | Apstiprināts ①         | 19.10.2023                               | ÷               |  |

Attēls. "Akts par ēkas pieņemšanu ekspluatācijā" atrādīšana būvniecības lietas dokumentu sarakstā.

#### 10.12.2 Izziņas par ēkas neesamību saņemšana

Pēc tāda paša principa, kā tiek saņemts atbildes dokuments "**Akts par būves pieņemšanu ekspluatācijā**", tiek saņemts arī šis dokuments, kas ir lejupielādējams gan no saņemto dokumentu puses (skatīt sadaļu "Saņemtie dokumenti"), gan no iesniegto dokumentu puses, nospiežot uz statusa, gan no esošās būvniecības lietas dokumentu saraksta, ja izziņa tiek pieprasīta ar iesniegumu būvniecības lietā, Skatīt aprakstu Pieņemšanas akta saņemšana.

#### 10.12.3 Lēmuma par atteikumu pieņemt būvdarbus saņemšana

Pēc tāda paša principa, kā tiek saņemts atbildes dokuments "**Akts par būves pieņemšanu ekspluatācijā**", tiek saņemts arī šis dokuments, kas ir lejupielādējams gan no saņemto dokumentu puses, gan no iesniegto dokumentu puses, nospiežot uz statusa, gan no esošās būvniecības lietas dokumentu saraksta. Skatīt aprakstu Pieņemšanas akta saņemšana.

## 10.13 Būvvaldes lēmumu apstrīdēšana

Būvvaldes izdotos lēmumus var apstrīdēt trijos veidos:

- 1. no sabiedrības informēšanas sadaļas "Plānotie būvdarbi", sameklējot būvniecības lietu un atverot tās publiskojamo informāciju, kur būs pieejama poga <**Jauna sūdzība vai apstrīdēšanas iesniegums**>;
- 2. no būvniecības lietas, veidojot jaunu dokumentu "Lēmuma apstrīdēšanas iesniegums";
- 3. vēršoties būvvaldē, kur no BIS2 puses var reģistrēt pati būvvalde.

Sekojošajiem būvvaldes lēmumiem ir iespējota apstrīdēšanas funkcionalitāte:

- Apliecinājuma kartes lēmumiem:
  - Apliecinājuma karte ēkai (lēmums)
  - Apliecinājuma karte inženierbūvei (lēmums)
  - Apliecinājuma karte energoapgādes objektam (lēmums)
  - Apliecinājuma karte autoceļu objektam (lēmums)
- Paskaidrojuma raksta lēmumiem:
  - Paskaidrojuma raksts ēkai (lēmums)

- Paskaidrojuma raksts inženierbūvei (lēmums)
- Paskaidrojuma raksts hidrotehniskai un meliorācijas būvei (lēmums)
- Paskaidrojuma raksts dzelzceļa objekta būvniecībai (lēmums)
- -Paskaidrojuma raksts energo<br/>apgādes objektam (lēmums)
- Paskaidrojuma raksts autoceļu objektam (lēmums)
- Paskaidrojuma raksts ēkas vai tās daļas lietošanas veida maiņai bez pārbūves (lēmums)
- Būvatļaujām:
  - Būvatļauja (ēkām)
  - Būvatļauja (inženierbūvēm)
  - Būvatļauja (elektronisko sakaru būves)
  - Būvatļauja (hidrotehniskās būves)
  - Būvatļauja (autoceļu objektam)
  - Būvatļauja (dzelzceļa infrastruktūras objektam)
  - Būvatļauja (energo<br/>apgādes objektam)
- Lēmumam par atteikumu izdot būvatļauju
- Lēmumam par atteikumu akceptēt ieceri (vienkāršotai būvniecībai)
- Lēmumam par publiskās apspriešanas nepieciešamību
- Būvniecības ieceres akcepta atcelšanai
- Lēmumam par būvatļaujas anulēšanu
- Lēmumam par paziņojuma par būvniecību atcelšanu
- Lēmumam par izmaiņām būvatļaujā
- Lēmumam par izmaiņām vienkāršotā iecerē
- Atteikumam izdarīt izmaiņas būvatļaujā
- Atteikumam izdarīt izmaiņas vienkāršotā iecerē
- Atteikumam izdarīt atzīmi būvatļaujā par nosacījumu izpildi
- Lēmumam par atļauju pārtraukt būvdarbus
- Lēmumam par būvdarbu apturēšanu
- Lēmumam par atļauju turpināt būvdarbus
- Lēmumam par būvdarbu atjaunošanu
- Aktam par būves pieņemšanu ekspluatācijā
- Lēmumam par atteikumu pieņemt būvi ekspluatācijā
- Lēmumam par izmaiņām aktā par pieņemšanu ekspluatācijā
- Lēmumam "Par papildus informācijas pieprasīšanu un administratīvā akta izdošanas termiņa pagarināšanu"
- Lēmumam "Citi būvvaldes lēmumi"
- Lēmumam "Būvvaldes lēmums"
- Lēmumam par lēmuma atcelšanu
- Lēmumam par atteikumu piešķirt piekļuvi
- Lēmumam par būvniecības radīto seku novēršanu
- Lēmumam ar kuru uzdots veikt būves, tās daļas vai iebūvēto būvizstrādājumu tehnisko izpēti
- Lēmumam ar kuru uzdots novērst konstatēto bīstamību
- Lēmumam par tādas būves sakārtošanu vai nojaukšanu, kura ir pilnīgi vai daļēji sagruvusi, bīstama vai bojā ainavu
- Lēmumam par iepriekšējā stāvokļa atjaunošanu, ja konkrētā objekta būvniecību attiecīgajā teritorijā nepieļauj normatīvie akti vai būvdarbi uzsākti pirms atzīmes izdarīšanas būvatļaujā par projektēšanas nosacījumu izpildi
- Izziņai par būves neesību
- Izziņai par jaunbūvi
- Izziņai "Cita izziņas"
- Atzinumam par būves pārbaudi
- Atzinumam par būves ekspluatācijas pārbaudi
- Lēmumam "Būvprojekta akceptēšanas atteikums"

#### 10.13.1 Lēmuma apstrīdēšanas iesniegums

Lai apstrīdētu būvvaldes lēmumu, jāveido "**Lēmuma apstrīdēšanas iesniegumu**". No BISP puses to var izveidot un iesniegt elektroniski tikai autorizēts BISP lietotājs divos veidos:

1) no saraksta "Plānotie būvdarbi" sabiedrības informēšanai par aktuālo būvniecību;

2) no būvniecības lietas pievienojot jaunu dokumentu.

Detalizētāk skatīt tālāk aprakstus:

- Apstrīdēšanas iesniegšana no sadaļas "Plānotie būvdarbi";
- Apstrīdēšanas iesniegšana no būvniecības lietas;
- Būvvaldes lēmumu apturēšanas attēlošana.

## 10.13.1.1 Apstrīdēšanas iesniegšana no sadaļas "Plānotie būvdarbi"

Sadaļā "**Plānotie būvdarbi**" sameklē būvniecības lietu un atver tās detalizēto publiskojamo informācijas logu, kur lejā pieejama poga  $\langle Jauna \ s\bar{u}dz\bar{l}ba \ vai \ apstrīdēšanas \ iesniegums \rangle$ .

| Pamatlēmu | imi                                                                                                    |
|-----------|----------------------------------------------------------------------------------------------------|
| lece      | Jauns iesniegums un sūdzība ()<br>Būvvaldes pieņemtā lēmuma apstrīdēšana ()<br>Jauna sodzība vai apstrīdēšanas iesniegums jauns iesniegums būvniecības ierosinātāja maiņai aizvērt |

Attēls. Poga <Jauna sūdzība vai apstrīdēšanas iesniegums>.

Ja lietotājs nospiež <br/>  $<\!\!$ Jauna sūdzība vai apstrīdēšanas iesniegums<br/>> var tālāk izvēlēties:

- Jauns iesniegums un sūdzība ar informatīvo tekstu: "Saskaņā ar Iesniegumu likumu";
- Būvvaldes pieņemtā lēmuma apstrīdēšana ar informatīvo tekstu: "Saskaņā ar Administratīvā procesa likuma 76. pantu".

Par Iesnieguma un sūdzības iesniegšanu skatīt aprakstu Iesnieguma un sūdzības iesniegšana.

Izvēloties opciju **Būvvaldes pieņemtā lēmuma apstrīdēšanas** var sagatavot "**Lēmuma apstrīdēšanas iesniegumu**" no sabiedrības informēšanas. Šo opciju var izmantot:

- Jebkurai būvniecības lieta, kas ir pieejama plānoto būvdarbu sadaļā;
- Autorizēts BISP lietotājs:
  - Trešā persona;
  - Privātpersonas tiesību un tiesisko interešu aizstāvis;
  - Privātpersona, kuras tiesības vai tiesiskās intereses attiecīgais administratīvais akts ierobežo un kura administratīvajā procesā nav bijusi pieaicināta kā trešā persona.
- Neautorizēts lietotājs nevar iesniegt (var iesniegt tikai sūdzību).
- Var apstrīdēt:
  - Paskaidrojuma raksta vai apliecinājuma kartes lēmumu;
  - Būvatļauju;
  - Aktu par būves pieņemšanu ekspluatācijā;
  - $-\,$  Citu lēmumu, norādot to teksta laukā.

"Lēmuma apstrīdēšanas iesnieguma" izveidošanai lietotājam ir pieejamas šādi ievades soļi un lauki:

- Solis "Apstrīdēšanas pamats"
  - Lietas numurs (nerediģējams);
  - Lēmuma veids ar iespējām:
  - $\mathbf{L}\mathbf{\bar{e}}\mathbf{mums}$  izvēle no esošajiem lēmumiem:
    - \* Būvatļauja, paskaidrojuma raksta vai apliecinājuma kartes lēmums (ja eksistē; jaunākā aktīvā būvatļauja vai lēmums);
    - \* Akts par būves pieņemšanu ekspluatācijā (ja eksistē, stadija ir "Ekspluatācijā"; jaunākais akts).
  - Cits lēmums:
    - $\ast\,$ jā<br/>aizpilda obligāts teksta lauks, nosaucot apstrīdamo lēmumu.
- Solis "Iesniedzējs"

| BÖVNIECĪBAS LIETA: BŪVATĻAUJA TEST. 1<br>BIS-BL-380443-2636 · Būvniecības ieceres publiskā apspriešana · ĀDAŽU novada būvvalde · Pārbūve · 05.07.2023 23:29 · <u>Notikumu vēsture</u> · |                                 |                    |   |         |  |  |  |  |
|----------------------------------------------------------------------------------------------------|---------------------------------|--------------------|---|---------|--|--|--|--|
| DOKUMENTI                                                                                                    | DOKUMENTI                       |                    |   |         |  |  |  |  |
| Lēmuma apstrīdēšanas iesniegums                                                                                                    | Lēmuma apstrīdēšanas iesniegums |                    |   |         |  |  |  |  |
| lesnieguma saturs                                                                                                    | Apstrīdēšanas pamats            |                    |   |         |  |  |  |  |
| Apstrīdēšanas pamats                                                                                                    | Lietas numurs                   | BIS-BL-380443-2636 |   |         |  |  |  |  |
| lesniedzējs 📀                                                                                                    | Lõmumo voide*                   |                    |   |         |  |  |  |  |
| Pamatojums                                                                                                    | <ul> <li>Lēmums</li> </ul>      |                    |   |         |  |  |  |  |
| lesnieguma apskats                                                                                                    | ○ Cits lēmums                   |                    |   |         |  |  |  |  |
|                                                                                                    | Lēmums*                         |                    |   |         |  |  |  |  |
|                                                                                                    |                                 |                    | Ŧ |         |  |  |  |  |
|                                                                                                    |                                 |                    |   | Tālāk 🕨 |  |  |  |  |

Attēls. Apstrīdāmā lēmuma norādīšanas ievades solis.

- Jānorāda "Iesniedzēja loma":
  - \* Trešā persona;
  - \* Administratīvā procesa likuma 29. pantā minētais tiesību subjekts;
  - \* Privātpersona, kuras tiesības vai tiesiskās intereses attiecīgais administratīvais akts ierobežo un kura administratīvajā procesā nav bijusi pieaicināta kā trešā persona.
- Atrāda informāciju par iesniedzēju vārds, uzvārds vai organizācijas nosaukums un reģistrācijas numurs (nerediģējams);
- Adrese;
- Tālruņa numurs;
- E-pasts.
- Solis "Pamatojums"
  - Apstrīdēšanas pamatojums iesnieguma teksts (obligāts).
  - Iesnieguma datnes (neobligāts).
- Solis "Iesnieguma apskats"
  - Informācija, kas tiek attēlota:
    - \* Iesnieguma numurs, adresāts, statuss, iesniegšanas datums un laiks (ja iesniegts);
    - \* Iesniedzējs (vārds un uzvārds) un iesniedzēja e-pasts;
    - \* Iepriekšējos soļos ievadītās informācijas un pievienoto datņu kopskats.

#### Dokumenta statuss un darbības

Pēc datu saglabāšanas dokumenta statuss ir "Sagatave".

Lietotājs var:

- Redzēt saglabāto dokumentu sarakstā sadaļā "Iesniegtie dokumenti";
- Atvērt dokumentu un skatīt iesnieguma apskatu.

Statusā "Sagatave" iespējamas šādas darbības:

- Iesniegt dokumentu;
- Dzēst dokumentu;
- Apskatīt notikumu vēsturi.

#### Dokumenta iesniegšana

#### Iesniedzot dokumentu:

- Dokumenta statuss mainās uz "Iesniegts".
- Tiek saglabāti iesniedzēja dati un pilnvaras, uz kuru pamata dokuments tiek iesniegts.

#### 10.13.1.2 Apstrīdēšanas iesniegšana no būvniecības lietas

Autorizēts BISP lietotājs – būvniecības ierosinātājs vai būvniecības ierosinātāja pilnvarots pārstāvis, būvniecības lietas dokumentu sadaļā var sagatavot iesniegumu par būvvaldes lēmuma apstrīdēšanu, ar pogu **<Jauns dokuments**> izvēloties dokumenta veidu **"Lēmuma apstrīdēšanas iesniegums"** vai, atverot vēlamo apstrīdamo lēmumu, un lejā nospiežot pogu **<Apstrīdēt lēmumu**>.

| •  | AKTUĀLIE DATI DOKUMENTI PE      | RSONAS DOKUMENTU SASKAŅOJUMI | TEHNISKIE NOTEIKUMI BŪVPROJEKTS R | ĒĶINI ATZINUMI ENERGOSERTIFIKĀTI | APTURĒŠANA UN PĀRTRAUKUMI | BŪVDARBU GAITA LIETAS PILNVARAS∕DELEĢ ► |
|----|---------------------------------|------------------------------|-----------------------------------|----------------------------------|---------------------------|-----------------------------------------|
| -  | Meklēšana                       |                              |                                   |                                  |                           |                                         |
| Do | kumenta nosaukums               |                              | Dokumenta numurs ①                | Č.                               | okumenta datums           |                                         |
|    | JAUKS DOKUMENTS                 |                              |                                   |                                  |                           | BOTIBIT REKLÉT                          |
|    | LĒMUMA APSTRĪDĒŠANAS IESNIEGUMS |                              |                                   |                                  |                           | IZVĒLĒTIES                              |

Attēls. Lēmuma apstrīdēšanas iesnieguma izvēle.

| Būvvaldes atzīmes un lēmumi                           |                          |  |
|-------------------------------------------------------|--------------------------|--|
| Maksimālais būvdarbu veikšanas ilgums (gadi)          | 8                        |  |
| Būvdarbi veicami līdz                                 | 15.01.2033               |  |
| PN izpildes atzīmes datums                            | 15.01.2025               |  |
| BUN izpildes atzīmes datums                           | 15.01.2025               |  |
| Būvdarbu uzsākšanas nosacījumu izpildes termiņš       | 15.01.2030               |  |
|                                                       | <b>▼</b>                 |  |
| LEJUPIELADET DATNI NOTIKUMU VESTURE DOKUMENTA VESTURE | APSTRIDET LEMUMU ATPAKAL |  |

Attēls. Poga.

Sākot veidot Lēmuma apstrīdēšanas iesniegumu, solī **"Apstrīdamais lēmums**" obligāti jānorāda lēmumu, kuru vēlas apstrīdēt.

| ◀ AKTUĀLIE DATI DOKUMENTI PERSONAS DOKUME | ENTU SASKAŅOJUMI 🔰 TEHNISKIE NOTEIKUMI 🔰 BŪVPROJEKTS 📔 RĒĶĪNI 📄 ATZINUMI 📄 ENERGOSERTIFIKĀTI 🗍 APTURĒŠANA UN PĀRTRAUKUMI 📗 BŪVDARBU GAITA 📔 LIETAS PILNVA | RAS/DELEG 🕨 |  |  |  |  |  |  |
|-------------------------------------------|----------------------------------------------------------------------------------------------------|-------------|--|--|--|--|--|--|
| Lēmuma apstrīdēšanas iesniegums           |                                                                                                    |             |  |  |  |  |  |  |
| lesnieguma saturs<br>Apstrīdamais lēmums  | Apstrīdamais lēmums<br>Lēmums*                                                                                                    |             |  |  |  |  |  |  |
| Pamatojums                                | 17.10.2023 - BIS-BV-55.1-2023-11 - Lémums par būvniecības ieceres dokumentācijas noraidīšanu                                                              | x           |  |  |  |  |  |  |
| lesnieguma apskats                        |                                                                                                    | Fālāk ►     |  |  |  |  |  |  |

Attēls. Lēmuma apstrīdēšanas iesnieguma solis - Apstrīdamais lēmums

Solī **"Pamatojums"** obligāti norāda apstrīdēšanas pamatojumu – brīvi ievadāms teksts. Iespēja pievienot vienu vai vairākas datnes.

Solī "Iesnieguma apskats" lietotājs pārskata ievadīto informāciju pirms iesniegšanas un iesniedz atbildīgajai būvvaldei.

Iesniegumu var labot un dzēst, kamēr tas ir statusā "Sagatave".

Pēc veiksmīgi iesniegta "Lēmuma apstrīdēšanas iesnieguma" dokumentu sistēma sūtīs būvvaldei. Kad būvvalde būs saņēmusi iesniegumu, dokumenta statuss uzstādīsies "**Reģistrēts**".

Ja būvvalde akceptēs iesniegumu, tad tiks izsūtīti paziņojumi un apstrīdēšanas faktu atrādīs pie lietas (skatīt Būvvaldes lēmumu apturēšanas attēlošana).

#### Paziņojumi pēc iesnieguma akceptēšanas

Ja iesniegums ir akceptēts, sistēma veido paziņojumus (arī ja iesniegums ir izveidots BIS2 sistēmā):

|                                          | атили саруалании триносу натилии рилараците релин атилини риграратоту за сариата сара и отородани служ                                |                 |
|------------------------------------------|----------------------------------------------------------------------------------------------------|-----------------|
| ARTUALIE DATI DUKUMENTI PERSUNAS DUKUM   | IEMIUS SASKAQUJUMI IEMIISKE MUTEKKUMI BUVPRUJEKIS REGINI ATZIMUMI EMERUUSERIIFIKATI APTUKESANA UN PARTHAUKUMI BUVDAKDU GATA LIETAS PI | LNVARAS/DELEQ P |
| Lēmuma apstrīdēšanas iesniegums          |                                                                                                    |                 |
| lesnieguma saturs<br>Apstrīdamais lēmums | Pamatojums Apstridešanas pamatojums*                                                                                                  |                 |
| Pamatojums 🥥                             | Mans joli licamais apstrīdēšanas pamatojuma teksts                                                                                    |                 |
| lesnieguma apskats                       | Ze Pielikumi Datnes ■ datne docx 14.10.2024 12.29, 10 KB × ① PIEVIENT BREWENTB                                                        |                 |
|                                          | <ul> <li>Alpakaj</li> </ul>                                                                                                    | Tālāk 🕨         |

Attēls. Lēmuma apstrīdēšanas iesnieguma solis "Pamatojums".

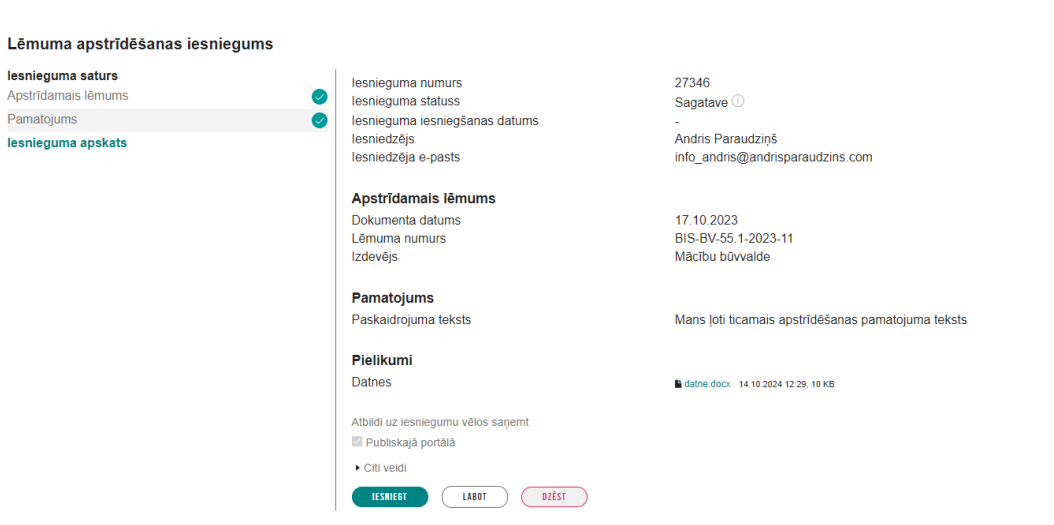

Attēls. Lēmuma apstrīdēšanas iesnieguma solis "Iesnieguma apskats".

| AKTUÄLIE DATI | DOKUMENTI         | PERSONAS | DOKUMENTU SASKAŅOJUMI | TEHNISKIE NOTEIKUMI | BOVPROJEKTS | RĒĶINI       | ATZINUMI | ENERGOSERTIFIKĀTI       | APTURĒŠANA                       | IN PÅRTRAUKUMI                       | VAIRĀK 🚍 |
|---------------|-------------------|----------|-----------------------|---------------------|-------------|--------------|----------|-------------------------|----------------------------------|--------------------------------------|----------|
| > Meklēšai    | na                |          |                       |                     |             |              |          |                         |                                  |                                      |          |
| JAUNS DOKUMEN | 115               |          |                       |                     |             |              |          |                         |                                  |                                      |          |
| Dokumenta i   | nosaukums         |          | Organizācija          |                     |             | Dokumenta    | numurs   | Statuss                 |                                  | <ul> <li>Dokumenta datums</li> </ul> | Datne    |
| Lēmuma apsl   | trīdēšanas iesnie | egums    | Mācību būvvalde       |                     |             | BIS-BV-22.7- | 2025-96  | Reģistrē<br>Izskalīšanā | <b>is</b> (1)<br>Indz 30.04.2025 | 01.04.2025                           |          |

Attēls. Veiksmīgi iesniegts un iesinhronizēts būvvaldei "Lēmuma apstrīdēšanas iesniegums".

- Iesnieguma iesniedzējam:
  - Paziņojums "Par būvvaldes lēmuma apstrīdēšanas iesnieguma izskatīšanas uzsākšanu" ar tekstu:

"Informējam, ka jūsu iesniegums ir saņemts un ir uzsākta tā izskatīšana saskaņā ar Administratīvā procesa likumu."

- Būvniecības lietas ierosinātājam:
  - Paziņojums "Par būvvaldes lēmuma apstrīdēšanu" ar tekstu:

"Informējam, ka būvniecības lietā <LIETAS NUMURS> būvvaldes pieņemtais lēmums <LĒMUMA NOSAUKUMS> <DOKUMENTA NUMURS> ir apstrīdēts.

>Saskaņā ar Administratīvā procesa likumu, apstrīdētais lēmums <<br/>APTURĒŠANAS LĒMUMS><APTURĒŠANAS TERMIŅŠ>."

#### 10.13.1.3 Būvvaldes lēmumu apturēšanas attēlošana uz apstrīdēšanas laiku

Autorizēts publiskā portāla lietotājs var redzēt būvvaldes lēmumus, kas ir apturēti uz apstrīdēšanas laiku, lai būvniecības lietas dalībnieki un personas, kurām ir piekļuve būvniecības lietai, būtu informēti par to, ka lēmums ir apturēts.

Būvniecības lietā, kurā lietotājs ir kā dalībnieks vai tā pilnvarotā/deleģētā persona, vai kurā viņam ir piešķirta piekļuve. ja būvvalde ir atzīmējusi, ka aptur apstrīdēto lēmumu, līdz apturēšanas termiņa beigām lēmuma statusa laukā lietotājs redz statusu "**Apturēts**" ar apturēšanas termiņu, kā arī informatīvo tekstu: "Pieņemtais lēmums ir apturēts uz likuma pamata, jo tas ir apstrīdēts".

| AKTUĀLIE DATI DOKUMENTI PERSONAS                 | DOKUMENTU SASKAŅOJUMI TEHNISKIE NOTEIKUMI BŪVPROJEKTS | RĒĶINI ATZINUMI ENERGO | SERTIFIKĀTI APTURĒŠANA                   | UN PĀRTRAUKUMI                       | VAIRĀK $\equiv$ |
|--------------------------------------------------|-------------------------------------------------------|------------------------|------------------------------------------|--------------------------------------|-----------------|
| > Meklēšana                                      |                                                       |                        |                                          |                                      |                 |
| JAUNS DOKUMENTS                                  |                                                       |                        |                                          |                                      |                 |
| Dokumenta nosaukums                              | Organizācija                                          | Dokumenta numurs       | Statuss                                  | <ul> <li>Dokumenta datums</li> </ul> | Datne           |
| Lēmums par publiskās apspriešanas nepieciešamību | ĂDAŽU novada būvvalde                                 | BIS-BV-5.64-2024-1     | Apturēts (i)<br>Apturēts līdz 01.06.2025 | 02.01.2024                           | φ               |

Attēls. Lēmuma statuss "Apturēts" atrādīšana.

Arī atverot apturēto lēmumu, līdz apturēšanas termiņa beigām pie lēmuma pamatdatiem lietotājs redz, ka lēmums ir apturēts, apturēšanas sākuma datumu, apturēšanas termiņu, kā arī informatīvo tekstu: "Pieņemtais lēmums ir apturēts uz likuma pamata, jo tas ir apstrīdēts".

| AKTUĀLIE DATI DOKUMENTI PERSONAS DI | IKUMENTU SASKAŅOJUMI   TEHNISKIE NOTEIKUMI   BŪVPROJEKTS   RĒĶĪNI   ATZINUMI   ENERGOSERTIFIKĀTI   APTURĒŠANA UN PĀRTRAUKUMI |
|-------------------------------------|----------------------------------------------------------------------------------------------------|
| Lēmums par publiskās apspriešana    | s nepieciešamību                                                                                                    |
| Pamatdati                           |                                                                                                    |
| Izdevējs                            | ĀDAŽU novada būvvalde                                                                                                    |
| Dokumenta numurs                    | BIS-BV-5.64-2024-1                                                                                                    |
| Dokumenta datums                    | 02.01.2024                                                                                                    |
| Pamatojums                          | Pienemtais lēmums ir anturāts uz likuma namata, in tas ir anstrūtēts                                                         |
| Dokumenta nosaukums                 | Trajenitais teritaris in aparata de incunto pantata, jo tas in apsintacis                                                    |
| Statuss                             | Apturēts ①                                                                                                    |

Attēls. Lēmuma statuss "Apturēts" atrādīšana dokumentā.

#### Būvvaldes lēmumu apstrīdēšana attēlošana sabiedrības informēšanas sadaļā

Publiskā portāla lietotājs var redzēt, ja ir apturēta būvatļauja, PR/AK lēmums vai akts par nodošanu ekspluatācijā sabiedrības informēšanas sadaļā "**Plānotie būvdarbi**", lai būtu iespējams redzēt, vai kāds no svarīgākajiem lēmumiem ir apturēts sabiedrības informēšanas sadaļā.

Pie lēmuma var redzēt apstrīdēšanas faktu.

| Lēmums                                  | Būvatļauja (inženierbūvēm)     |
|-----------------------------------------|--------------------------------|
| Lēmuma numurs                           | BIS-BV-4.2-2025-4 (apstrīdēts) |
| Lēmuma datums                           | 17.03.2025.                    |
| Spēkā no                                | 19.03.2025.                    |
| Būvdarbi veicami līdz                   | 19.03.2030.                    |
| Pamatlēmumi                             |                                |
| leceres akceptēšanas datums             | 17.03.2025.                    |
| Projektēšanas nosacījumi izpildīti      | 17.03.2025.                    |
| Būvdarbu uzsākšanas nosacījumi izpildīt | i 19.03.2025.                  |

Sadaļā **"Pamatlēmumi"** var redzēt lēmuma apturēšanas datumus (no-līdz), ja būvvaldes atzīme par apturēšanu ir spēkā:

- pie "Ieceres akceptēšanas datums", ja ir apturēta būvatļauja, paskaidrojuma raksta lēmums vai apliecinājuma kartes lēmums;
- pie "Būves pieņemšana ekspluatācijā", ja apturēts akts par pieņemšanu ekspluatācijā.

| leceres veids                                                              | Būvniecības iesniegums ēkai                         |
|----------------------------------------------------------------------------|-----------------------------------------------------|
| leceres reģistrācijas datums                                               | 12.02.2025.                                         |
| leceres akceptēšanas datums                                                | 12.02.2025.                                         |
| leceres statuss                                                            | Akceptēts                                           |
| leceres vizuālais risinājums                                               | 240_F_83928200_mYGZqB0ozTtSS6J5EtW9834mjb5tLW6x.jpg |
| Lēmums                                                                     | Būvatļauja (ēkām)                                   |
| Lēmuma numurs                                                              | BIS-BV-4.1-2025-32 (apstrīdēts)                     |
| Lēmuma datums                                                              | 12.02.2025.                                         |
| Spēkā no                                                                   | 14.02.2025.                                         |
| Pamatlēmumi<br>leceres akceptēšanas datums<br>Apturēts no<br>Apturēts līdz | 12.02.2025.<br>21.02.2025.<br>02.06.2025.           |

Attēls. Apturēšanas attēlošana.

#### 10.13.1.4 Lēmuma par apstrīdēto administratīvo aktu atrādīšana

Būvvalde var reģistrēt un izdot "**Lēmums par apstrīdēto administratīvo aktu**" par apstrīdēto administratīvo aktu, ko ir pieņēmusi pati būvvalde vai augstākstāvošā iestāde.

Autorizēts publiskā portāla lietotājs, strādājot ar būvniecības lietu, kurā ir būvniecības ierosinātājs vai tā pilnvarotā/deleģētā persona, redz ar šo būvniecības lietu saistītos apstiprinātos lēmumus par apstrīdēto administratīvo aktu.

- Lietotājs var atvērt šo lēmumu un detalizētajā skatā redzēt lēmuma datus.
- Lietotājs var lejupielādēt lēmuma datni.

## 10.14 VZD un klienta komunikācija

Autorizēts BIS publiskā portāla lietotājs var apskatīt dokumentu "**VZD informācijas pieprasījums būvniecības** lietas dalībniekam", lai iepazītos ar tā saturu, kādu informāciju VZD vēlas vēl saņemt.

#### VZD informācijas pieprasījuma atrādīšana un atvēršana

| BIS-BL-377056-12650 · (Būvdarbi) · Mācību būvvalde - Aljaunošana, Pārbūve · Apstrīdēta lieta · 11.01.2022 10.03 · Būvniecību uzrauga BVKB · Notikumu vēsture · |                                                                    |                            |                                      |                                      |          |  |  |  |  |
|----------------------------------------------------------------------------------------------------|--------------------------------------------------------------------|----------------------------|--------------------------------------|--------------------------------------|----------|--|--|--|--|
| AKTUĀLIE DATI DOKUMENTI PERSONAS                                                                                                    | DOKUMENTU SASKAŅOJUMI   TEHNISKIE NOTEIKUMI   BŪVPROJEKTS   RĒĶĪNI | ATZINUMI ENERGOSERTIFIKĀTI | APTURĒŠANA UN PĀRTRAUKUMI            | BŪVDARBU GAITA                       | VAIRĀK 🚍 |  |  |  |  |
| > Meklēšana                                                                                                    |                                                                    |                            |                                      |                                      |          |  |  |  |  |
| JAUNS DOKUMENTS                                                                                                    |                                                                    |                            |                                      |                                      |          |  |  |  |  |
| Dokumenta nosaukums                                                                                                    | Organizācija                                                       | Dokumenta numurs           | Statuss                              | <ul> <li>Dokumenta datums</li> </ul> | Datne    |  |  |  |  |
| Lēmums par apstrīdēto administratīvo aktu                                                                                                    | Mācību būvvalde                                                    | BIS-BV-5.68-2025-49        | Parakstīts ①                         | 02.04.2025                           | -        |  |  |  |  |
| Piekļuves pieprasījums                                                                                                    | Mācību būvvalde                                                    | BIS-BV-22.12-2023-24       | Apstiprināts ①                       | 11.12.2023                           |          |  |  |  |  |
| Piekļuves pieprasījums                                                                                                    | Mācību būvvalde                                                    | BIS-BV-22.12-2022-9        | Apstiprināts ①                       | 13.04.2022                           |          |  |  |  |  |
| Būvatļauja (ēkām)                                                                                                    | Mācību būvvalde                                                    | BIS-BV-4.1-2022-11         | Apturēts<br>Apturēts līdz 02.04.2025 | 11.01.2022                           | -        |  |  |  |  |
| Būvniecības iesniegums ēkai                                                                                                    | Mācību būvvalde                                                    | BIS-BV-1.1-2022-31         | Akceptēts ①                          | 11.01.2022                           |          |  |  |  |  |
| Būvatļaujas pielikums                                                                                                    | Măcību būvvalde                                                    | BIS-BV-4.9-2022-4          | Parakstīts 🕕                         | 11.01.2022                           | φ        |  |  |  |  |

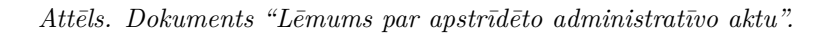

Dokumentu "**VZD informācijas pieprasījums būvniecības lietas dalībniekam**" var atvērt no būvniecības lietas dokumentu saraksta, ja dokuments ir apstiprināts vai parakstīts un lietotājam ir tiesības redzēt būvniecības lietas dokumentu sarakstu. Dokumentu var atvērt arī no paziņojuma par dokumentu saņemšanu, ja lietotājs ir dokumenta adresāts vai tā pārstāvis ar tiesībām redzēt paziņojumus.

| BIS-BL-383487-13619 · (Ekspluatācija) · Mācību būvvalde · Vienkāršota atijaunošana · 11.02.2025 20:20 · <u>Notikumu vēsture</u> · |                                                                   |                              |                           |                        |          |  |  |  |
|----------------------------------------------------------------------------------------------------|-------------------------------------------------------------------|------------------------------|---------------------------|------------------------|----------|--|--|--|
| AKTUĀLIE DATI DOKUMENTI PERSONAS D                                                                                                | DOKUMENTU SASKAŅOJUMI   TEHNISKIE NOTEIKUMI   BŪVPROJEKTS   RĒĶIN | I ATZINUMI ENERGOSERTIFIKĀTI | APTURĒŠANA UN PĀRTRAUKUMI | BŪVDARBU GAITA         | VAIRĀK 🚍 |  |  |  |
| ✓ Meklēšana                                                                                                    |                                                                   |                              |                           |                        |          |  |  |  |
| Dokumenta nosaukums                                                                                                    | Dokumenta numurs ①                                                | <i>c</i>                     | Dokumenta datums          | ÷ -                    | 8        |  |  |  |
| Organizācija                                                                                                    |                                                                   |                              |                           |                        |          |  |  |  |
|                                                                                                    |                                                                   |                              |                           | NOTĪBĪT                |          |  |  |  |
| JAUNS DOKUMENTS                                                                                                    |                                                                   |                              |                           |                        |          |  |  |  |
| Dokumenta nosaukums                                                                                                    | Organizăcija                                                      | Dokumenta numurs             | Statuss                   | Dokumenta datums Datne |          |  |  |  |
| VZD informācijas pieprasījums būvniecības<br>lietas dalībniekam                                                                   | Valsts zemes dienests BKI                                         | BIS-BV-66-2025-12            | Parakstīts 🕕              | 11.03.2025 -           |          |  |  |  |
| Paziņojums par būvniecību                                                                                                    | Mācību būvvalde                                                   | BIS-BV-17.3-2025-11          | Būvdarbi pabeigti 🕕       | 11.02.2025             |          |  |  |  |
| lesniegums par paziņojuma būvdarbu<br>pabeigšanu                                                                                  | Mācību būvvalde                                                   | BIS-BV-12.6-2025-5           | Reģistrēts ①              | 11.02.2025             |          |  |  |  |

Attēls. VZD informācijas pieprasījuma atrādīšana BL dokumentu sarakstā.

#### Dokumenta detalizēto datu apskate

Atverot dokumentu, lietotājs redz detalizētos datus, kas ietver:

- Datu bloku "Pamatdati", kurā ir informācija par izdevēju, dokumenta numuru, dokumenta datumu, dokumenta nosaukumu un statusu.
- Pieprasījuma pamatojumu, kas ir saskaņā ar ievadīto formatējumu.
- Norādījumu sarakstu, kurā par katru norādījumu lietotājs redz numuru, norādījuma veidu, norādījuma tekstu, izpildes termiņu un izpildi kontrolējošo personu.
- Datnes, kur lietotājs var pievienot vienu vai vairākas pielikumu datnes.
- Dokumenta notikumu vēsture.
  - Lietotājs var apskatīt dokumenta notikumu vēsturi, kurā atrāda ar dokumentu veiktās darbības, piemēram, dokumenta apstiprināšanas notikumu.

#### Paskaidrojumu sniegšana

Lietotājs var sniegt paskaidrojumu par dokumentā iekļautiem norādījumiem.

Autorizēts BISP portāla lietotājam jāsniedz atbilde uz VZD informācijas pieprasījuma norādījumiem, lai sniegtu VZD papildinformāciju pakalpojuma sniegšanai.

Skatīt tālāk aprakstu Paskaidrojumu sniegšana par VZD informācijas pieprasījumu.

#### 10.14.1 Paskaidrojumu sniegšana par VZD informācijas pieprasījumu

Autorizēts BIS publiskā portāla lietotājs var sniegt paskaidrojumu par dokumentā "**VZD informācijas pieprasījums būvniecības lietas dalībniekam**" iekļautiem norādījumiem divos veidos:

- Atverot dokumentu "VZD informācijas pieprasījums būvniecības lietas dalībniekam" un izvēloties darbību "Sniegt paskaidrojumu". Sistēma izveido jaunu dokumentu "**Atbilde uz VZD informācijas pieprasījumu**".
- Izveidojot būvniecības lietas dokumentu sarakstā jaunu dokumentu "Atbilde uz VZD informācijas pieprasījumu".

| BIS-BL-383487-13619 (Ekspluatācija) - Mācību būvvalde - Vienkāršota atjaunošana - 11.02.2025 20.20 - <u>Notikumu vēsture</u> - |                                                                                                    |          |  |  |  |  |  |
|----------------------------------------------------------------------------------------------------|----------------------------------------------------------------------------------------------------|----------|--|--|--|--|--|
| AKTUĀLIE DATI DOKUMENTI PERSONAS DOKUMENTU SASKAŅOJUMI TEH                                                                     | NISKIE NOTEIKUMI – BŪVPROJEKTS – RĒĶINI – ATZINUMI – ENERGOSERTIFIKĀTI – APTURĒŠANA UN PĀRTRAUKUMI – BŪVDARBU GAITA                          | VAIRĀK 🚍 |  |  |  |  |  |
| VZD informācijas pieprasījums būvniecības lietas dalībni                                                                       | ekam                                                                                                    |          |  |  |  |  |  |
| Pamatdati<br>Izdevējs<br>Dokumenta numurs<br>Dokumenta datums<br>Dokumenta nosaukums<br>Statuss                                | Valsts zemes dienests BKI<br>BIS-BV-66-2025-12<br>11.03.2025<br>VZD informācijas pieprasījums būvniecības lietas dalībniekam<br>Parakstīts ① |          |  |  |  |  |  |
| Norādījumi<br>Numurs<br>Norādījuma veids<br>Norādījuma teksts<br>Izpildes termiņš                                              | N1<br>VZD pieprasījums<br>Lūdzu iesniegt papildus dokumentu<br>22.03.2025                                                                    |          |  |  |  |  |  |
| izpildi kontrolė<br><b>Pieprasījuma pamatojums</b><br>Pieprasījuma pamatojuma teksts                                           | into_andris@andrisparaudzins.com (Andris Paraudziņš)                                                                                         |          |  |  |  |  |  |
| Datnes<br>Paraugs.pdf 11.03.2025 20.35, 30 KB<br>SNIEST PASKAUBROUWU<br>LEUMPELÄGET DATNI NOTIKUWU VÉSTURE                     | DORUMENTA VĚSTURE ATPAKAL                                                                                                    |          |  |  |  |  |  |

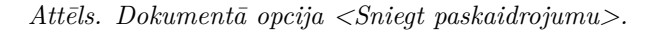

| BIS-BL-383487-13619 · Ekspluatācija · Mācību bi  | AKTUĀLIE DATI DOKUMENTI PERSONAS DOKUMENTU SASKAŅOJUMI TEHNISKIE NOTEIKUMI | BŪVPROJEKTS RĒĶINI ATZINUMI |                          |          |
|--------------------------------------------------|----------------------------------------------------------------------------|-----------------------------|--------------------------|----------|
| AKTUĀLIE DATI DOKUMENTI PERSONAS DOI             |                                                                            |                             | ŪVDARBU GAITA            | VAIRĀK 🚍 |
| ✓ Meklēšana                                      | BÜVPROJEKTA SASKANJOJUMS                                                   | IZVĒLĒTIES                  |                          |          |
| Organizācija                                     | IESNIEGUMS IZMAIŅU VEIKŠANAI BŪVPROJEKTĀ<br>• Aprakots                     |                             |                          | <b>#</b> |
|                                                  | TEHNISKĀS APSEKOŠANAS ATZINUMS                                             |                             | NOTĪRĪT MEKLĒT           |          |
| JAUNS DOKUMENTS                                  | KULTŪRAS PIEMINEKĻU ATĻAUJAS SAŅEMŠANAS IESNIEGUMS                         |                             | ▼ Dokumenta datums Datne |          |
| VZD informācijas pieprasījums būvniecības        | ATBILDE UZ VZD INFORMĀCIJAS PIEPRASĪJUMU                                   | IZVÉLĚTIES                  | 11.03.2025 -             |          |
| lietas dalībniekam<br>Paziņojums par būvniecību  | PASKAIDROJUMS PAR PÄRBAUDEM                                                | IZVĒLĒTIES                  | 11.02.2025               |          |
| lesniegums par paziņojuma būvdarbu<br>pabeigšanu | ( « ATQANEZTIES                                                            |                             | 11.02.2025               |          |

Attēls. Jauna dokumenta izvēle.

Lietotājam šīs darbības izveidot dokumentu "Atbilde uz VZD informācijas pieprasījumu" ir pieejamas, ja:

- Lietotājs būvniecības lietā atbilst vismaz vienam no šādiem nosacījumiem:
- Būvniecības ierosinātājs ir fiziska persona vai tā pilnvarotā (t.sk. pārpilnvarotā) persona ar piešķirtu tiesību "Dokumentu sagatavošana".
- Būvniecības ierosinātāja ir juridiskas personas pārstāvis (paraksttiesīgā persona vai pilnvarotā (t.sk. pārpilnvarotā), deleģētā persona ar piešķirtu tiesību "Dokumentu sagatavošana").
- Būvniecības lietai izpildās vismaz viens no nosacījumiem:
- Ir stadijā "Būvdarbi" vai "Nodošana ekspluatācijā".
- Ir stadijā "Ekspluatācijā" un lieta ir vismaz viens nenoslēgts VZD norādījums.

Skatīt tālāk aprakstu dokumenta "Atbilde uz VZD informācijas pieprasījumu" veidošana vai labošana.

### 10.14.2 Dokumenta "Atbilde uz VZD informācijas pieprasījumu" veidošana vai labošana

Veidojot vai labojot dokumentu "**Atbilde uz VZD informācijas pieprasījumu**" (līdzīgi kā sniedz "Paskaidrojumu par pārbaudi"), lietotājs norāda datus pa ievades soļiem:

- "Kontaktinformācija" automātiski aizpildās dati par dokumenta sagatavotāju/iesniedzēju.
- "**Dokuments**" obligāts, lietotājs norāda dokumentu ar veidu "VZD informācijas pieprasījums būvniecības lietas dalībniekam", kura norādījumiem tiks sniegti paskaidrojumi. Ja dokuments "Atbilde uz VZD informācijas pieprasījumu" tika izveidots no iepriekš atvērta dokumenta "VZD informācijas pieprasījums būvniecības lietas dalībniekam", to norāda kā noklusēto vērtību, kuru ir iespējams labot.
- Paskaidrojuma dati lietotājs izveido sarakstu ar norādījumiem un tiem sniegtajiem paskaidrojumiem. Sarakstā jāiekļauj vismaz viens norādījums. Katram pievienotajam ierakstam norāda:
  - Norādījumu, uz kuru sniedz paskaidrojumu obligāts, iespējamās vērtības ir datu blokā "Dokuments" norādītā dokumenta neizpildīto norādījumu saraksts.
  - Paskaidrojumu obligāts, brīvā tekstā norādīts paskaidrojums par norādījumu.
  - Datnes viena vai vairākas pielikumu datnes.
- "Iesnieguma apskats" dokumenta informācijas kopskats:
  - Iesnieguma numurs tiek piešķirts automātiski pie pirmās dokumenta saglabāšanas.
  - Iesnieguma statuss tiek piešķirts automātiski pie pirmās dokumenta saglabāšanas.
  - Iesnieguma iesniegšanas datums tiek piešķirts automātiski pie dokumenta iesniegšanas.
  - Iesniedzējs tiek piešķirts automātiski pie dokumenta iesniegšanas.
  - Iesniedzēja e-pasts tiek piešķirts automātiski pie dokumenta iesniegšanas.
  - Datu bloks "Dokumenta dati":
    - \* Iesniegšanas datums tiek piešķirts automātiski pie dokumenta iesniegšanas.
    - $\ast\,$ Dokumenta numurs tiek piešķirts automātiski pie dokumenta iesniegšanas.
    - \* Objekta nosaukums būvniecības lietas nosaukums, tiek piešķirts automātiski pie pirmās dokumenta saglabāšanas.
    - \* Iestāde iestāde, kurai adresēts dokuments VZD, tiek piešķirts automātiski pēc pamatojuma dokumenta izvēles.
  - Datu bloks "Paskaidrojuma dati":
    - \* Norādījums/Lēmums.
    - \* Paskaidrojuma teksts.
    - \* Datnes.

| AKTUĀLIE DATI                                                                  | DOKUMENTI                                | PERSONAS   | DOKUMENTU SASK | AŅOJUMI TEHNISKIE NO                                                     | TEIKUMI BŪVPROJEKT            | IS RĒĶINI ATZINU            | II ENERGOSERTIFIKĀTI   | APTURĒŠANA UN PĀRTRAUKUMI | BŪVDARBU GAITA | VAIRĀK 🚍 |
|--------------------------------------------------------------------------------|------------------------------------------|------------|----------------|--------------------------------------------------------------------------|-------------------------------|-----------------------------|------------------------|---------------------------|----------------|----------|
| Atbilde uz                                                                     | Atbilde uz VZD informācijas pieprasījumu |            |                |                                                                          |                               |                             |                        |                           |                |          |
| lesnieguma sa<br>Kontaktinformā<br>Dokuments<br>Paskaidrojuma<br>Iesnieguma ap | aturs<br>acija<br>a dati<br>oskats       |            | 0              | Dokuments<br>Paskaidrotais dokumen<br>11.03.2025 - BIS-BV-6<br>• Atpakai | S*<br>6-2025-12 - VZD informá | icijas pieprasījums būvniec | bas lietas dalībniekam | X ¥.                      |                | Talak ►  |
| Atbilde uz                                                                     | VZD informā                              | cijas piep | orasījumu      |                                                                          |                               |                             |                        |                           |                |          |
| lesnieguma sa                                                                  | aturs                                    |            |                | Paskaidrojuma da                                                         | ti                            |                             |                        |                           |                |          |
| Kontaktinforma                                                                 | ācija                                    |            | <b>S</b>       | Norādījums/Lēmums*                                                       |                               |                             |                        |                           |                |          |
| Dokuments                                                                      |                                          |            | <b></b>        | N1 - VZD pieprasījums - L                                                | idzu iesniegt pa              |                             |                        | × v                       |                |          |
| Paskaidrojum                                                                   | a dati                                   |            |                | Jälevada paskaidrojuma tel                                               | sts                           |                             |                        | 11                        |                |          |
| lesnieguma ap                                                                  | skats                                    |            |                |                                                                          |                               |                             |                        |                           |                |          |
|                                                                                |                                          |            |                | PIEVIEBOT SARAKSTAN                                                      |                               |                             | levelc vai izv         | ēlies datni(es)           |                |          |
|                                                                                |                                          |            |                | Saraksts                                                                 |                               |                             |                        |                           |                |          |
|                                                                                |                                          |            |                | Norādījums/Lēmums                                                        |                               | Paskaidrojum                | teksts                 |                           | Datnes         |          |
|                                                                                |                                          |            |                |                                                                          |                               |                             |                        |                           |                |          |
|                                                                                |                                          |            |                | <ul> <li>Atpakaļ</li> </ul>                                              |                               |                             |                        |                           |                | Tālāk ►  |

#### Dokumenta saglabāšana

Saglabājot dokumentu:

• Sistēma piešķir dokumentam statusu "Sagatave" un noklusētās vērtības saskaņā ar aprakstu.

| Atbilde uz VZD informācijas pieprasījumu |                                           |                                  |        |
|------------------------------------------|-------------------------------------------|----------------------------------|--------|
| lesnieguma saturs                        | Paskaidrojuma iesniegums                  |                                  |        |
| Kontaktinformācija 🥏                     | lesnieguma numurs                         | 3473                             |        |
| Dokuments 🥥                              | lesnieguma statuss                        | Sagatave 🕕                       |        |
| Paskaidrojuma dati                       | lesnieguma iesniegšanas datums            | -                                |        |
| lesnieguma anskats                       | lesniedzējs                               | Pēteris_20 Arhitekts_20          |        |
| ieaneguna aparata                        | lesniedzēja e-pasts                       | peteris20.paraudzins20@gmail.com |        |
|                                          | Below and dat                             |                                  |        |
|                                          | Dokumenta dati                            | 44.00.0005                       |        |
|                                          | lesniegšanas datums                       | 11.03.2025<br>BIG BM 66 2025 42  |        |
|                                          | Objekte peseukums                         | DIS-DV-00-2023-12                |        |
|                                          |                                           | Valsts zomos diaposts BKI        |        |
|                                          | 12404035                                  |                                  |        |
|                                          | Paskaidrojuma dati                        |                                  |        |
|                                          | Saraksts                                  |                                  |        |
|                                          | Norādījums/Lēmums                         | Paskaidrojuma teksts             | Datnes |
|                                          | N1 - VZD pieprasījums - Lūdzu iesniegt pa | Jāievada paskaidrojuma teksts    |        |
|                                          |                                           |                                  |        |
|                                          |                                           |                                  |        |
|                                          | IESNIEGT LABOT DZĒST NOTIKUN              | U VĒSTURE                        |        |
|                                          |                                           |                                  |        |

Attēli. Dokumenta "Atbilde uz VZD informācijas pieprasījumu" ievades soļi

• Izveido ierakstu dokumenta vēsturē par tā izveidošanu.

### Darbības ar dokumentu statusā "Sagatave"

Lietotājs dokumentam statusā "Sagatave" var:

- Apskatīt dokumentu tiek atrādīts dokumenta kopskats saskaņā ar šī apraksta punktu par "Iesnieguma apskatu". Ja dokumentam ir izveidoti ierosinātāju saskaņojumu pieprasījumi, tos atrāda datu blokā "Ierosinātāju saskaņojumi".
- Atvērt dokumentu labošanai un labot tā saturu saskaņā ar šī apraksta punktu par dokumenta veidošanu vai labošanu, ja lietotājs atbilst pieejamības nosacījumiem.
- Apskatīt dokumenta notikumu vēsturi.
- Dzēst dokumentu, ja lietotājs atbilst pieejamības nosacījumiem.
- Iesniegt dokumentu vai nodot to saskaņošanai.

## Dokumenta "Atbilde uz VZD informācijas pieprasījumu" iesniegšana

Autorizēts BIS publiskā portāla lietotājs var atvērt dokumentu "Atbilde uz VZD informācijas pieprasījumu", kurš ir statusā "**Sagatave**" un turpināt iesniegšanu.

#### 1. Darbības, ja būvniecības lietā ir viens ierosinātājs

Lietotājam ir pieejama darbība <br/> <code>Iesniegt></code>, ja lietotājs šajā būvniecības lietā atbilst vismaz vienam no šiem no<br/>sacījumiem:

- Būvniecības ierosinātājs ir fiziska persona vai tā pilnvarotā (t.sk. pārpilnvarotā) persona ar piešķirtu tiesību "Pārstāvēt personu kā būvniecības ierosinātāju".
- Būvniecības ierosinātāja ir juridiskas personas pārstāvis: vienpersoniskā paraksttiesīgā persona vai pilnvarotā (t.sk. pārpilnvarotā), deleģētā persona ar tiesību "Pārstāvēt personu kā būvniecības ierosinātāju".

#### 2. Darbības, ja būvniecības lietā ir vairāki ierosinātāji

Lietotājam ir pieejama darbība  $\langle Nodot saskaņošanai ar ierosinātājiem \rangle$ , ja lietotājs šajā būvniecības lietā atbilst vismaz vienam no šiem nosacījumiem:

- Būvniecības ierosinātājs ir fiziska persona vai tā pilnvarotā (t.sk. pārpilnvarotā) persona ar tiesību "Dokumentu sagatavošana".
- Būvniecības ierosinātāja ir juridiskas personas pārstāvis: paraksttiesīgā persona vai pilnvarotā (t.sk. pārpilnvarotā), deleģētā persona ar tiesību "Dokumentu sagatavošana".

Nodošana saskaņošanai un saskaņojumu sniegšana notiek saskaņā ar standarta BISP dokumentu saskaņošanu ar ierosinātājiem (līdzīgi kā būvprojektu izmaiņu, būvatļaujas izmaiņu dokumentiem).

• Ja kāds no saskaņojumiem ir noraidīts:

- Dokumentu atgriež statusā "Sagatave".
- -Izveido ierakstu dokumenta vēsturē par tā status<br/>a maiņu.

Pēc pēdējā saskaņojuma apstiprināšanas, ja visi saskaņojumi tika apstiprināti, tad dokuments tiek iesniegts.

Iesniedzot dokumentu, sistēma veic šādas darbības:

- Ja iesnieguma blokā "Paskaidrojuma dati" ir vairāk par vienu ierakstu, katram ierakstam izveido atsevišķu dokumentu "Atbilde uz VZD informācijas pieprasījumu", kopējot datu blokus "Dokuments" un "Kontaktinformācija". Katru dokumentu iesniedz atsevišķi.
- Dokumentam uzstāda statusu "Uzsākta iesniegšana", tad "Iesniegts".
- Izveido ierakstu dokumenta vēsturē par tā iesniegšanu.
- Izveido dokumenta apstrādes darba uzdevumu BIS2 pusē atbildīgajai organizācijai par "Atbilde uz VZD pieprasījumu" izskatīšanu un apstrādi.
- Ja darba uzdevuma izveidošana bija veiksmīga, uzstāda dokumentam statusu " ${\bf Re}$ ģistrēts".

| AKTUĀLIE DATI DOKUMENTI PERSONAS I                                                                                                    | OKUMENTU SASKAŅOJUMI   TEHNISKIE NOTEIKUMI   BŪVPROJEKTS   RĒĶIN                                   | ATZINUMI ENERGOSERTIFIKĀTI                                                                             | APTURĒŠANA UN PĀRTRAUKUMI                                                   | BŪVDARBU GAITA                                                                                 | VAIRĀK 🚍 |
|----------------------------------------------------------------------------------------------------|----------------------------------------------------------------------------------------------------|----------------------------------------------------------------------------------------------------|-----------------------------------------------------------------------------|------------------------------------------------------------------------------------------------|----------|
| ✓ Meklēšana                                                                                                    |                                                                                                    |                                                                                                    |                                                                             |                                                                                                |          |
| Dokumenta nosaukums                                                                                                    | Dokumenta numurs ①                                                                                 | C C                                                                                                    | Dokumenta datums                                                            | e –                                                                                            | ė        |
| Organizācija                                                                                                    |                                                                                                    |                                                                                                    |                                                                             |                                                                                                |          |
|                                                                                                    |                                                                                                    |                                                                                                    |                                                                             |                                                                                                |          |
| JAUNS DOKUMENTS                                                                                                    |                                                                                                    |                                                                                                    |                                                                             | RUINII                                                                                         |          |
|                                                                                                    |                                                                                                    |                                                                                                    |                                                                             |                                                                                                |          |
| Dokumenta nosaukums                                                                                                    | Organizācija                                                                                       | Dokumenta numurs                                                                                       | Statuss                                                                     | ▼ Dokumenta datums Datne                                                                       |          |
| Dokumenta nosaukums<br>Atbilde uz VZD informācijas pieprasījumu                                                                                                 | <b>Organizācija</b><br>Valsts zemes dienests BKI                                                   | Dokumenta numurs<br>BIS-BV-67-2025-12                                                                  | Statuss Reģistrēts ① Izskatīšana līdz 20.03.2025                            | Dokumenta datums Datne 18.03.2025                                                              |          |
| Dokumenta nosaukums<br>Atbilde uz VZD informācijas pieprasījumu<br>VZD informācijas pieprasījums būvniecības<br>lietas dalībniekam                              | Organizācija<br>Valsts zemes dienests BKI<br>Valsts zemes dienests BKI                             | Dokumenta numurs           BIS-BV-67-2025-12           BIS-BV-66-2025-12                               | Statuss<br>Reģistrēts ①<br>Izskalīšana līdz 20.03.2025<br>Parakstīts ①      | • Dokumenta datums         Datne           18.03.2025         -           11.03.2025         - |          |
| Dokumenta nosaukums<br>Atbilde uz VZD informācijas pieprasījumu<br>VZD informācijas pieprasījums būvniecības<br>lietas dalībniekam<br>Paziņojums par būvniecību | Organizācija       Valsts zemes dienests BKI       Valsts zemes dienests BKI       Mācību būvvalde | Dokumenta numurs           BIS-BV-67-2025-12           BIS-BV-66-2025-12           BIS-BV-17.3-2025-11 | Statuss Reģistrēts Tzakatīšana līdz 20.03.2025 Parakstīts Būvdarbi pabeigti | Dokumenta datums Datne     18 03.2025     11.03.2025     1.02.2025                             |          |

Attēls. Veiksmīgi iesniegts dokuments "Atbilde uz VZD informācijas pieprasījumu".

# 11 Ekspluatācijas lietas

# 11.1 Ekspluatācijas lietu darba vide

Lai piekļūtu ekspluatācijas lietām, autorizētam lietotājam no "Mana darba vieta" ir jāizvēlas sadaļa "Ekspluatācijas lietas".

| 6 | BŪVNIECĪBAS INFORMĀCIJAS SISTĒMA |                       |                                         |                  |                   | M                       | Makiet Q 🐻 🖄 💮 🛞 🗤 |                          |           |           |                         |            |           |                 |                   |
|---|----------------------------------|-----------------------|-----------------------------------------|------------------|-------------------|-------------------------|--------------------|--------------------------|-----------|-----------|-------------------------|------------|-----------|-----------------|-------------------|
| • | PAR MUMS                         | AKTUALITĀTES          | KONTAKTI                                | REĢISTRI         | E-PAKALPOJUMI     | SABIEDRĪBAS INFORMĒŠANA | NODERĪGI           | BIEŽĀK UZDOTIE JAUTĀJUMI | APMĀCĪBAS | PALĪDZĪBA | FOR NOH-RESIDENTS       |            |           | Izveletais pron | is. Tize Auzaraja |
|   | MANA                             | DARBA VIETA /         | Ś ŚŚ ŚŚ ŚŚ ŚŚ ŚŚ ŚŚ ŚŚ ŚŚ ŚŚ ŚŚ ŚŚ ŚŚ Ś |                  |                   |                         |                    |                          |           |           |                         |            |           |                 |                   |
|   | 6                                |                       | BŪVI                                    | NIECĪBA          |                   |                         | -                  | EKSPLUATĀCIJA            | /         |           |                         | MANI       | IDATI     |                 |                   |
|   |                                  |                       |                                         | â.               |                   |                         |                    |                          |           |           | MANA INFORMĀCIJA        |            |           |                 | _                 |
|   | -                                |                       | BŪVNIEC                                 | ĪBAS LIETAS      |                   |                         |                    | EKSPLUATĀCIJAS LIETAS    | Π         |           | PAZIŅOJUMI PAR SASKAŅOJ | UMIEM      |           |                 | 17                |
|   |                                  |                       | VĒRTĪ                                   | GI ZINĀTI        | The second second | T                       |                    | MAJU LIETAS              |           |           | SPECIĀLISTA DATI        |            |           |                 |                   |
|   |                                  |                       |                                         |                  | The Designation   |                         |                    |                          | T         |           | PILNVARAS / DELEĢĒJUMI  |            |           |                 |                   |
|   |                                  | R                     | EĢISTRU E-                              | -PAKALPOJ        | UMI               |                         |                    |                          |           |           | MANI PIEPRASĪJUMI       |            |           |                 |                   |
|   | BŪV                              | KOMERSANTU REGISTR    | A E-PAKALPOJUM                          | 1                |                   | 11111111                |                    | BIEŽĀK UZDOTIE JAUTĀJUMI |           |           |                         |            |           |                 |                   |
|   | BŪV                              | NSPEKTORU REGISTRA    | E-PAKALPOJUMI                           |                  |                   |                         |                    | BIS ROKASGRĀMATA         |           |           |                         |            |           |                 |                   |
|   | nzīv                             | ΟΙΑΜΟ ΜΑΊΗ ΡΑ̈́RVAI Ο | NIFKII REGISTRA                         | F-PAKAI PO IIIMI |                   |                         |                    | KĀ SAŅEMT PALĪDZĪBU      |           | 4.4       |                         | PIESLĒGTIE | S VEDLUDE | 3               |                   |
|   | BŪV                              |                       |                                         |                  |                   |                         |                    | 18 2 10                  | 100       |           |                         |            |           |                 |                   |
|   | 500                              | COLINO IN REASIFICAT  | SING C FARALFO                          |                  |                   |                         | PIETEI             | IKT TEHNISKU PROBLĒN     | IU        |           |                         | PIESLĒG    | TIES ERIS |                 |                   |

Attēls. Ekspluatāciju lietu saraksta atvēršana.

Ekspluatācijas lietas ir sagrupētas līdzīgi kā Būvniecības lietas - grupējums ir redzams gan lapas augšpusē, gan arī sadaļā **Ekspluatācijas lietas**:

- Īpašnieka lietas Ekspluatācijas lietas, kurās lietotājs ir nekustamā īpašuma īpašnieks vai tiesiskais valdītājs;
- **Pilnvaru lietas** Ekspluatācijas lietas, kurām lietotājam ir piekļuve, pamatojoties uz piešķirto pilnvaru, pārpilnvarojumu vai atbilstošo deleģējumu;
- **Pārvaldnieku lietas** Ekspluatācijas lietas, kurās lietotājs norādīts kā dzīvojamās mājas pārvaldnieks FP vai Pārvaldnieka JP deleģēts darbinieks;
- Piekļuves lietas Ekspluatācijas lietas, kurām lietotājam ar piekļuves lēmumu piešķirta piekļuve, pamatojoties uz Administratīvā procesa likumu vai Informācijas atklātības likumu.

| Ekspluatācijas lietas 53 | Pilnvaras / Deleģējumi 🗸 | Izvēlētās 1 | Īpašnieka 0 | Pilnvaru 0 | Pārvaldnieka 53 | Piekļuves 0 | Piekļuves pieprasījumi | Piekļuves lēmumi |
|--------------------------|--------------------------|-------------|-------------|------------|-----------------|-------------|------------------------|------------------|
|--------------------------|--------------------------|-------------|-------------|------------|-----------------|-------------|------------------------|------------------|

#### Ekspluatācijas lietas

| Ekspluatācijas lietas numurs ()                                                    | Būves kadastra apzīmējums 🕕                                                           | Būves adrese ()                                                                |
|------------------------------------------------------------------------------------|---------------------------------------------------------------------------------------|--------------------------------------------------------------------------------|
| Nekustamā īpašuma kadastra numurs 🕕                                                |                                                                                       |                                                                                |
|                                                                                    |                                                                                       | Notirit Mekket                                                                 |
| BIS Jūs varat nesaņemt informāciju par īpašumiem, kuri Zemesgrāmatā vai Valsts zer | nes dienestā ir reģistrēti ar atšķirīgiem personu identifikācijas datiem.             |                                                                                |
| Izvēlētās lietas 1                                                                 | Lietotāja izvēlētās lietas                                                            |                                                                                |
| Īpašnieka lietas 0                                                                 | Ekspluatācijas lietas, kurās lietotājs ir nekustamā īpašuma īpašnieks vai tiesiskais  | valdītājs                                                                      |
| Pilnvaru lietas 0                                                                  | Ekspluatācijas lietas, kurām lietotājam ir piekļuve, pamatojoties uz piešķirto pilnva | ru, pārpilnvarojumu vai atbilstošo deleģējumu                                  |
| Pārvaldnieka lietas 53                                                             | Ekspluatācijas lietas, kurās lietotājs norādīts kā ēkas pārvaldnieks fiziska persona  | vai Pārvaldnieka juridiskas personas deleģēts darbinieks                       |
| Piekļuves lietas 0                                                                 | Ekspluatācijas lietas, kurām lietotājam ar piekļuves lēmumu piešķirta piekļuve, par   | matojoties uz Administratīvā procesa likumu vai Informācijas atklātības likumu |
| Pēdējās skatītās ekspluatācijas lietas                                             |                                                                                       |                                                                                |

#### 'edejās skatītas ekspluatācijas lietas

| Ekspluatācijas lietas numurs | Būves galvenais lietošanas veids      | Būves kadastra apzīmējums | Būves adrese                                                   | Atbildīgā iestāde                                                       |      |
|------------------------------|---------------------------------------|---------------------------|----------------------------------------------------------------|-------------------------------------------------------------------------|------|
| BIS-EL-342738-97965          | 1122 Triju vai vairāku dzīvokļu mājas | 01000260068001            | Brīvības iela 129, Rīga, LV-1012                               | RĪGAS VALSTSPILSĒTAS<br>PAŠVALDĪBAS PILSĒTAS ATTĪSTĪBAS<br>DEPARTAMENTS | \$ 0 |
| BIS-EL-334210-833            | 1122 Triju vai vairāku dzīvokļu mājas | 64540040078001            | Kalnu iela 3, Vībiņi, Embūtes pag., Vaiņodes nov., LV-<br>3436 | Liepājas reģiona novadu būvvalde                                        | ۵    |
| BIS-EL-286997-2901           | 1122 Triju vai vairāku dzīvokļu mājas | 94010070307001            | Varoņu iela 36, Valka, Valkas nov., LV-4701                    | VALKAS                                                                  | ۵    |

Lietotājs redz skaitli pie katras grupas, cik ekspluatācijas lietas vinam ir pieejamas katrā no konkrētajām grupām.

Lietotājs var atvērt konkrēto grupu, nonākot ekspluatācijas lietu sarakstā, kurš ir atbilstošs "Ekspluatācijas lietu saraksts" funkcionalitātei, bet kurā atlasāmas un apskatāmas ir tikai konkrētajai grupai atbilstošās lietas.

Ekspluatāciju lietas var meklēt pēc laukiem:

- Ekspluatācijas lietas numurs;
- Būves kadastra apzīmējums;
- Būves adrese;
- Nekustamā īpašuma kadastra numurs.

Meklēšanas rezultāts tiek atspoguļots grupu kontekstā, norādot atrasto lietu skaitu konkrētās grupās.

Atverot konkrētas grupas lietu sarakstu, lietotājs var ērti pārslēgties uz kādu citu no trim ekspluatācijas lietu grupām.

#### Ekspluatācijas lietu saraksts 11.2

Ekspluatāciju lietu saraksts ir pieejams BISP autorizētam lietotājam, kurš ietilpst kādā no grupām:

- Būves vai tās daļas īpašnieks vai tiesiskais valdītājs fiziska persona. Informācija no VZD;
- Būves vai tās dalas īpašnieka vai tiesiskā valdītāja fiziskas personas pilnvarotais pārstāvis;
- Būves vai tās daļas īpašnieka vai tiesiskā valdītāja juridiskas personas paraksttiesīgais pārstāvis. Informācija no VZD un UR:
- Būves vai tās daļas īpašnieka vai tiesiskā valdītāja juridiskas personas deleģētais pārstāvis;
- BIS Pārvaldnieku reģistrā esošais ēkas aktīvais Pārvaldnieks FP;
- BIS Pārvaldnieku reģistrā esošais ēkas aktīvā Pārvaldnieka FP pilnvarota persona;
- BIS Pārvaldnieku reģistrā esošais ēkas aktīvā Pārvaldnieka JP paraksttiesīgais pārstāvis. Informācija no UR;
- BIS Pārvaldnieku reģistrā esošais ēkas aktīvā Pārvaldnieka JP personas deleģēts pārstāvis.

Ja persona, kura atver ekspluatācijas lietu sarakstu ir ārzemnieks, tam tiek attēlots paziņojums "BIS Jūs varat nesaņemt informāciju par īpašumiem, kuri Zemesgrāmatā vai Valsts zemes dienestā ir reģistrēti ar atšķirīgiem personu identifikācijas datiem.".

Ekspluatācijas lietu saraksta formā par katru lietotājam pieejamo ekspluatācijas lietu ir redzams:

- Ekspluatācijas lietas numurs;
- Ekspluatācijas lietas nosaukums;

#### Ekspluatācijas lietas / Pārvaldnieka lietas

| Enopraduacijao notao / 1                         |                                                |                                                      |                                             |                                  |                                                                         |     |  |
|--------------------------------------------------|------------------------------------------------|------------------------------------------------------|---------------------------------------------|----------------------------------|-------------------------------------------------------------------------|-----|--|
| Ekspluatācijas lietas numurs ()                  |                                                | Būves kadastra apzīmējums (i)                        |                                             | Būves adrese ①                   |                                                                         |     |  |
| Atbildīgā iestāde ①                              |                                                | Nekustamā īpašuma kadastra numurs 🕕                  |                                             | Būves galvenais lietošanas veids |                                                                         |     |  |
|                                                  |                                                |                                                      |                                             |                                  | Notirit Medd                                                            | Bt  |  |
| BIS Jüs varat nesaņemt informāciju p             | ar īpašumiem, kuri Zemesgrāmatā vai Valsts zer | mes dienestā ir reģistrēti ar atšķirīgiem personu ic | dentifikācijas datiem.                      |                                  |                                                                         |     |  |
| → Cita ekspluatācijas lieta                      |                                                |                                                      |                                             |                                  |                                                                         |     |  |
| <ul> <li>Ekspluatācijas lietas numurs</li> </ul> | Būves galvenais lietošanas veids               | Būves kadastra apzīmējums                            | Būves adrese                                |                                  | Atbildīgā iestāde                                                       |     |  |
| BIS-EL-342738-97965                              | 1122 Triju vai vairāku dzīvokļu mājas          | 01000260068001                                       | Brīvības iela 129, Rīga, LV-1012            |                                  | RĪGAS VALSTSPILSĒTAS<br>PAŠVALDĪBAS PILSĒTAS ATTĪSTĪBAS<br>DEPARTAMENTS | \$0 |  |
| BIS-EL-334210-833                                | 1122 Triju vai vairāku dzīvokļu mājas          | 64540040078001                                       | Kalnu iela 3, Vībiņi, Embūtes pag.,<br>3436 | ∕aiņodes nov., LV-               | Liepājas reģiona novadu būvvalde                                        | Ø   |  |
| BIS-EL-334206-829                                | 1122 Triju vai vairāku dzīvokļu mājas          | 64540040001001                                       | Kalnu iela 2, Vībiņi, Embūtes pag.,<br>3436 | ∕aiņodes nov., LV-               | Liepājas reģiona novadu būvvalde                                        | Ø   |  |
| BIS-EL-312174-82047                              | 1122 Triju vai vairāku dzīvokļu mājas          | 01000702282002                                       | Gustava Zemgala gatve 16, Rīga, L           | V-1084                           | RĪGAS VALSTSPILSĒTAS<br>PAŠVALDĪBAS PILSĒTAS ATTĪSTĪBAS<br>DEPARTAMENTS | ۵   |  |

Attēls. Ekspluatācijas lietu saraksts.

- Būves galvenais lietošanas veids;
- Būves kadastra apzīmējums;
- Būves adrese;
- Atbildīgā iestāde.

Lietotājs var sarakstā veikt meklēšanu pēc kritērijiem:

- Ekspluatācijas lietas numurs teksta ievades lauks;
- Būves kadastra apzīmējums jānorāda pilna kadastra apzīmējuma vērtība;
- Būves adrese būves adreses ievades lauks;
- Atbildīgā iestāde izvēle no sistēmā reģistrētajām Būvvaldēm vai būvvaldes funkcijas pildošajām organizācijām;
- Nekustamā īpašuma kadastra numurs;
- Būves galvenais lietošanas veids;
- Kultūras piemineklis vai teritorija atzīmē izvēles rūtiņu, ja vēlas atlasīt ekspluatācijas lietas, kurās ir ēkas ar uzstādītu pazīmi 'Kultūras piemineklis vai teritorija'.

Lietotājs var atvērt sarakstā atlasītu Ekspluatācijas lietu.

Ja ekspluatācijas lietā ir nelasīti paziņojumi, to vizuāli izceļ.

Ja ekspluatācijas lietā ir ēkas ar uzstādītu pazīmi 'Kultūras piemineklis vai teritorija' to vizuāli izceļ ar pazīmi 'Kultūras piemineklis, kultūras pieminekļa teritorija':

| + CITA EKSPLUATĀCIJAS LIETA                          |                                                        |                              |                                               |                   |     |
|------------------------------------------------------|--------------------------------------------------------|------------------------------|-----------------------------------------------|-------------------|-----|
| <ul> <li>Ekspluatācijas lietas<br/>numurs</li> </ul> | Būves galvenais lietošanas veids                       | Būves kadastra<br>apzīmējums | Būves adrese                                  | Atbildīgā iestāde | 4   |
| BIS-EL-40116-4744                                    | 1230 Vairumtirdzniecības un<br>mazumtirdzniecības ēkas | 01000220022001               | Brīvības iela 68, Rīga, LV-1011               | BVKB              | 0 ! |
| BIS-36664-1434                                       | 1122 Triju vai vairāku dzīvokļu mājas                  | 01000820282001               | Dubultu iela 4, Rīga, LV-1029                 | BVKB              | Ø   |
| BIS-EL-34502-46                                      | -                                                      | 38150010036002001            | Baznīcas iela 48, Viļaka, Balvu nov., LV-4583 | Mācību būvvalde   | 0   |

Attēls. Ekspluatāciju lietu sarakstā ēkas ar pazīmi 'Kultūras piemineklis vai teritorija'

#### Pārvaldnieka pieejas tiesību anulēšana:

Ja BIS Dzīvojamo māju Pārvaldnieku reģistrā mājai aktuālais pārvaldnieks (turpmāk vecais pārvaldnieks) tiek mainīts uz citu pārvaldnieku, tad BISP vecais pārvaldnieks un tā deleģētās vai pilnvarotās personas zaudē piekļuvi dzīvojamās mājas Ekspluatācijas un Māju lietai:

- Pārvaldnieks Fiziska persona vairs neredz dzīvojamai mājai saistīto Ekspluatācijas Lietu/-as un Māju lietu Pārvaldāmo lietu sarakstā BISP;
- Pārvaldnieka Juridiska personas paraksttiesīgās personas vairs neredz dzīvojamai mājai saistīto Ekspluatācijas Lietu/-as un Māju lietu Pārvaldāmo lietu sarakstā BISP;
- Pārvaldnieka izsniegtās pārvaldīšanas PILNVARAS par konkrēto dzīvojamo māju (pilnvaru objektu) tiek anulētas, pamatojumā norādot "Pārvaldnieka tiesību zaudēšana objektā";
- Juridiskās personas deleģētās fiziskās personas vairs neredz dzīvojamai mājai saistīto Ekspluatācijas Lietu/-as un Māju lietu Pilnvaru lietu sarakstā BISP;
- Vecā pārvaldnieka norādītais atbildīgais par māju (ABI) vairs neredz dzīvojamai mājai saistīto Ekspluatācijas Lietu/-as un Māju lietu Pārvaldāmo lietu sarakstā BISP.

## 11.3 Ekspluatācijas lietu pievienošana

Autorizēts BISP lietotājs atver Ekspluatācijas lietu sarakstu un tajā var izvēlēties darbību <Cita ekspluatācijas lieta>, ja sarakstā nav pieejama viņam nepieciešamā Ekspluatācijas lieta.

| EKSPLUATĀCIJAS LIETAS / ĪPAŠNIEKA LIETAS |                                                                                                    |                                                                                                    |                                                                                                    |  |  |  |  |  |
|------------------------------------------|----------------------------------------------------------------------------------------------------|----------------------------------------------------------------------------------------------------|----------------------------------------------------------------------------------------------------|--|--|--|--|--|
| Būves kadastra apzīmējums                | Būves adrese                                                                                                    | Būves adrese 🛈                                                                                                    |                                                                                                    |  |  |  |  |  |
| Nekustamā īpašuma kadastra numurs 🛈      | Būves galvenais lie                                                                                                 | Būves galvenais lietošanas veids                                                                                                    |                                                                                                    |  |  |  |  |  |
|                                          |                                                                                                    | Notinit Nex                                                                                                    | LÉT                                                                                                    |  |  |  |  |  |
| Būves kadastra apzīmējums                | Būves adrese                                                                                                    | Atbildīgā iestāde                                                                                                    |                                                                                                    |  |  |  |  |  |
| 80330020312001                           | "Ķīšupe divi 37", Ķīšupe 2, Saulkrastu pag., Saulkrast<br>nov., LV-2160                                             | tu Saulkrastu novada büvvalde                                                                                                    | Ø                                                                                                    |  |  |  |  |  |
|                                          | Būves kadastra apzīmējums ()<br>Nekustamā īpašuma kadastra numurs ()<br>Būves kadastra apzīmējums<br>80330020312001 | Būves kadastra apzīmējums ①       Būves adrese ①         Nekustamā īpašuma kadastra numurs ①       Būves galvenais lie         Būves kadastra apzīmējums       Būves adrese         80330020312001       "Ķīšupe divi 37", Ķīšupe 2, Saulkrastu pag., Saulkrast | Bůves kadastra apzímějums O       Bůves adrese O         Nekustamá ipašuma kadastra numurs O       Bůves galvenais lietošanas veids         Bůves kadastra apzímějums       Bůves adrese O         Bůves galvenais lietošanas veids       maritair         Bůves kadastra apzímějums       Bůves adrese         Atbildīgā lestāde       80330020312001         "Klšupe divi 37", Klšupe 2, Saulkrastu pag., Saulkrastu novada bůvvalde |  |  |  |  |  |

Attēls. Ekspluatācijas lietas pievienošana.

Lietotājs norāda būves kadastra apzīmējumu, kuras Ekspluatācijas lietai uzskata, ka jāspēj piekļūt – obligāts, jānorāda 14 cipari.

| EKSPLUATĀCIJAS LIETAS / ĪPAŠN       | IEKA LIETAS                |                                                                                                    | ļ            |                            |
|-------------------------------------|----------------------------|----------------------------------------------------------------------------------------------------|--------------|----------------------------|
| Ekspluatācijas lietas numurs 🕕      |                            | Būves kadastra apzīmējums 🛈                                                                                                    | Būves adrese |                            |
| Atbildīgā iestāde                   |                            | CITA EKSPLUATĀCIJAS LIETA                                                                                                    | ×            |                            |
| Kultūras piemineklis vai teritorija |                            |                                                                                                    |              |                            |
|                                     |                            | Saskaņā ar VZD datiem Jums nav tiesības piekļūt šai ekspluatācijas lietai. Lūdzu<br>pārbaudiet vai norādījāt korektu kadastra apzimējumu |              |                            |
| + CITA EKSPLUATĀCIJAS LIETA         |                            | Büves kadastra apzimējums*<br>38920070045001                                                                                             |              |                            |
| ▼ Ekspluatācijas lietas numurs      | Būves galvenais lietošanas |                                                                                                    |              | Atbildīgā iestāde          |
| BIS-EL-599994-3769                  | 1110 Viena dzīvokļa mājas  | SADADAT                                                                                                    |              | astu Saulkrastu novada būv |

Attēls. Citas Ekspluatācijas lietas pievienošana.

Manuāli veidojot jaunu Ekspluatācijas lietu, lietotājam:

- Atrāda lietotājam brīdinājumu, ka darbība var aizņemt ilgāku laiku;
- Pārbauda, vai kadastra apzīmējumam eksistē ekspluatācijas lieta:
  - Ja lieta eksistē un persona ir īpašnieku / tiesisko valdītāju sarakstā, atver norādītās ekspluatācijas lietas detalizēto skatu;
  - Ja lieta neeksistē:
    - $\ast\,$ Veido jaunu ekspluatācijas lietu;
    - \* Ja lieta netika izveidota, lietotājam atrāda kļūdas paziņojumu;
    - \* Ja lieta tika izveidota, bet lietotājs nav īpašnieku / tiesisko valdītāju sarakstā, lietotājam atrāda:
      - Ekspluatācijas lietas adresi;
- ◆ Paziņojumu "Saskaņā ar VZD datiem Jums nav tiesības piekļūt šai ekspluatācijas lietai. Lūdzu pārbaudiet vai norādījāt korektu kadastra apzīmējumu".
- $\ast\,$ Ja persona ir īpašnieku / tiesisko valdītāju sarakstā, atver norādītās ekspluatācijas lietas detalizēto skatu.

Ekspluatācijas lietas manuālās veidošanas pamatprincipi:

- Sistēma pārbauda, ka norādītam objektam neeksistē ekspluatācijas lieta:
  - Ja lieta eksistē, atgriež ekspluatācijas lietas identifikatoru un beidz apstrādi.
  - Ja lieta neeksistē:
    - \* Norādītam būves kadastra apzīmējumam pieprasa šādus VZD datus:
      - Objekta nosaukums;
      - ♦ Adrese;
      - ♦ Kopējā platība;
      - ♦ Galvenais lietošanas veids;
      - Ekspluatācijā nodošanas datums ja VZD datos ir tikai gads, papildina to ar 31.decembri;
      - Saistītās zemes vienības.
    - \* Ja VZD neeksistē norādītais būves kadastra apzīmējums, atgriež kļūdas paziņojumu.
    - \* Izveido ekspluatācijas lietu norādot:
      - ◆ Ekspluatācijas lietas numuru saskaņā ar esošu funkcionalitāti;
      - ♦ Kadastra apzīmējums norādītais kadastra apzīmējums;
      - ♦ Būves nosaukumu būves nosaukums no VZD datiem vai manuāli norādītā;
      - ♦ Lietas veids "ekspluatācijas lieta";
      - ◆ Adrese būves adrese no VZD datiem;
      - ◆ Lietošanas veids galvenais lietošanas veids no VZD datiem;
      - ◆ Kopējā platība būves kopējā platība no VZD datiem;
      - ◆ Publiskas būves pazīme ja lietošanas veids ir "automātiski veidojama publiska būve" (lietošanas veidu vērtības: 1130, 1211, 1212, 1220, 1230, 1241, 1261, 1262, 1263, 1264, 1265, 1272, 1273) un būves kopējā platība ir lielāka par 60 kv.m.;
      - ♦ BVKB piederīgā būve ja lietošanas veids ir "automātiski veidojama publiska būve" (lietošanas veidu vērtības: 1130, 1211, 1212, 1220, 1230, 1241, 1261, 1262, 1263, 1264, 1265, 1272, 1273) un būves kopējā platība ir lielāka par 1000 kv.m.;
      - ◆ Atbildīgā būvvalde nosaka pēc būves adreses ģeotelpiskiem datiem;
      - Saistītās zemes vienības vērtības no VZD datiem;
      - ◆ Īpašnieku / tiesisko valdītāju saraksts izveido ekspluatācijas lietas īpašnieku / tiesisko valdītāju sarakstu, par pamatu izmantojot no VZD datus:
        - Sistēmas pieprasa īpašnieku un tiesisko valdītāju datus no VZD norādot kadastra apzīmējumu.
        - Saņemot sarakstu tajā norādītās personas pārbauda BIS personu sarakstā. Ja tāda neeksistē izveido jaunu BIS personu, pieprasot tās datus PMLP (fiziskām personām) vai UR (juridiskām personām) vai reģistrējot kā ārvalstnieku.

Ja izveidotajai Ekspluatācijas lietai nav saistītās Māju lietas, to var izveidot nospiežot uz spiedpogas <**Izveidot Māju lietu**>. Ja būvei jau ir esoša Māju lieta, tad jaunizveidotā Ekspluatācijas lieta tiek piesaistīta jau esošajai.

## 11.4 Ekspluatācijas lietu detalizētais skats

Ekspluatāciju lietu sarakstā (sk. Ekspluatācijas lietu saraksts) lietotājs atver sev pieejamo Ekspluatācijas lietu, izdarot peles klikšķi uz ieraksta rindas:

| <ul> <li>Ekspluatācijas lietas numurs</li> </ul> | Būves galvenais lietošanas veids          | / | Būves kadastra apzīmējums | Būves adrese                     | Atbildīgā iestāde                                                       |      |
|--------------------------------------------------|-------------------------------------------|---|---------------------------|----------------------------------|-------------------------------------------------------------------------|------|
| BIS-EL-342738-97965 1                            | 1122 Triju vai vairāku dzīvokļu mājas 🛛 🕨 |   | 01000260068001            | Brīvības iela 129, Rīga, LV-1012 | RĪGAS VALSTSPILSĒTAS<br>PAŠVALDĪBAS PILSĒTAS ATTĪSTĪBAS<br>DEPARTAMENTS | \$ 0 |

Vai izmanto ikonu 🙋 - lai ekspluatācijas lietu atvērtu jaunā cilnē.

Atverot ekspluatācijas lietu, ekspluatācijas lietas galvenē lietotājam ir redzama informācija:

• Ekspluatācijas lietas numurs;

#### Ekspluatācijas lieta: 01000260068001, Brīvības iela 129, Rīga, LV-1012

BIS-EL-342738-97965 · RĪGAS VALSTSPILSĒTAS PAŠVALDĪBAS PILSĒTAS ATTĪSTĪBAS DEPARTAMENTS · Notikumu vēsture · Skatīšanās vēsture · 🖡

| Pamatdati Dokumenti P                                | aziņojumi Periodisko pārbaužu v       | reidi Būvniecības lietas Remontdarbi Apsekošanas reģistrācijas žurnāls Ekspluatācijas lietas Lietas pilnvaras/deleģējumi |
|------------------------------------------------------|---------------------------------------|----------------------------------------------------------------------------------------------------|
| Lietas īpašums<br>Īpašuma veids<br>Kadastra numurs   |                                       | Dzīvokļu īpašumi<br>01000260068                                                                                          |
| Būve                                                 |                                       |                                                                                                    |
| Kadastra apzīmējums                                  |                                       | 01000260068001                                                                                                    |
| Galvenais lietošanas veids                           |                                       | 1122 Triju vai vairāku dzīvokļu mājas                                                                                    |
| Adrese                                               |                                       | Brīvības iela 129, Rīga, LV-1012                                                                                         |
| Ir patvaļīga būvniecība?                             |                                       | Nē                                                                                                    |
| Kultūras piemineklis vai teritorija                  |                                       | Jā                                                                                                    |
| Kultūras pieminekļa, pieminekļa te<br>vērtības grupa | ritorijas aizsardzības numurs, nosauk | ums un7972 - Tres nams ar veikaliem - Reģiona nozīmes kultūras piemineklis                                               |
| Zemes vienības                                       |                                       |                                                                                                    |
| Kadastra apzīmējums                                  | Kadastra numurs                       | Adrese                                                                                                    |
| 01000260067                                          | 01000260067                           | Brivibas lela 131, Riga, LV-1012                                                                                         |
| 01000260071                                          | 01000260071                           | Brīvības iela 127, Rīga, LV-1012                                                                                         |
| 01000260068                                          | 01000260068                           | Brivihas Jela 129 Bina 1V-1012                                                                                           |

IZVEIDOT MĀJAS LIETU

(\*

Attēls. Ekspluatācijas lietā izveidot jaunu saistīto Mājas lietu.

- Atbildīgā iestāde;
- Saite uz "Notikumu vēsture";
- Skatīšanās vēsture;
- Vizuāls indikators, ja ekspluatācijas lietā norādītajai ēkai ir uzstādīta pazīme 'Kultūras piemineklis vai teritorija'. Pietuvinot kursoru indikatoram, lietotājam tiek parādīts skaidrojums "Kultūras piemineklis, kultūras pieminekļa teritorija.".
- Ir pieejama vizuāla pazīme, vai ekspluatācijas lietai ir saistīta Mājas lieta, uz kuru uzklikšķinot, lietotājam, kuram ir atbilstošas tiesības, tiek atvērta Mājas lieta.

| Ekseluatācijas lieta: 01000260068001 Brīvības iela 120 Pīra IV-1012                                                                                                    |                                      |                                                                                                    |                                                |  |  |  |  |  |
|----------------------------------------------------------------------------------------------------|--------------------------------------|----------------------------------------------------------------------------------------------------|------------------------------------------------|--|--|--|--|--|
| BIS-EL-342738-87865 - RĪGAS VALSTSPILSĒTAS PAŠVALDĪBAS PILSĒTAS ATTĪSTĪBAS DEPARTAMENTS - Notikumu vēsture - Skatīšanās vēsture - ¥                                                           |                                      |                                                                                                    |                                                |  |  |  |  |  |
| Pamatdati Dokumenti P                                                                                                    | aziņojumi Periodisko pārbaužu        | veidi Būvniecības lietas Remontdarbi Apsekošanas reģistrācijas žumāls Eks                                                                                                    | pluatācijas lietas Lietas pilnvaras/deleģējumi |  |  |  |  |  |
| Lietas īpašums<br>Īpašuma veids<br>Kadastra numurs                                                                                                    |                                      | Dzīvokļu īpašumi<br>01000260068                                                                                                    |                                                |  |  |  |  |  |
| Bûve<br>Kadastra apzīmējums<br>Galvenais lietošanas veids<br>Adrese<br>Ir patvalīga būvniecība?<br>Kultūras pieminekļa vai teritorija<br>Kultūras pieminekļa, pieminekļa te<br>vērtības grupa | ritorijas aizsardzības numurs, nosau | 01000260068001<br>1122 Triju vai vairāku dzīvokļu mājas<br>Brīvības iela 129, Rīga, LV-1012<br>Nē<br>Jā<br>kums un7972 - Īres nams ar veikaliem - Reģiona nozīmes kultūras piemineklis |                                                |  |  |  |  |  |
| Zemes vienības                                                                                                    |                                      |                                                                                                    |                                                |  |  |  |  |  |
| Kadastra apzīmējums                                                                                                    | Kadastra numurs                      | Adrese                                                                                                    |                                                |  |  |  |  |  |
| 01000260067                                                                                                    | 01000260067                          | Brīvības iela 131, Rīga, LV-1012                                                                                                    |                                                |  |  |  |  |  |
| 01000260071                                                                                                    | 01000260071                          | Brīvības iela 127, Rīga, LV-1012                                                                                                    |                                                |  |  |  |  |  |
|                                                                                                    |                                      |                                                                                                    |                                                |  |  |  |  |  |

Attēls. Ekspluatācijas lietas galvene.

Atverot ekspluatācijas lietu, lietas informācija ir sagrupēta pa sadaļām:

- Pamatdati (sadaļa tiek atvērta pēc noklusējuma, atverot ekspluatācijas lietu);
- Dokumenti;
- Paziņojumi;
- Periodisko pārbaužu veidi;
- Būvniecības lietas;
- Remontdarbi;
- Apsekošanas reģistrācijas žurnāls;

- Ekspluatācijas lietas;
- Lietas pilnvaras / deleģējumi.

#### Ekspluatācijas lieta: 01000260068001, Brīvības iela 129, Rīga, LV-1012

Mājas lieta 🖈

| BIS-EL-342738-87965 - RĪGAS VALSTSPILSĒTAS PAŠVALDĪBAS PILSĒTAS ATTĪSTĪBAS DEPARTAMENTS - Notikumu vēsture - Skatīšanās vēsture - Š                                                            |                                       |                                                                                                    |                                                     |                                   |                       |                             |  |  |  |
|----------------------------------------------------------------------------------------------------|---------------------------------------|----------------------------------------------------------------------------------------------------|-----------------------------------------------------|-----------------------------------|-----------------------|-----------------------------|--|--|--|
| Pamatdati Dokumenti F                                                                                                    | Paziņojumi Periodisko pārbaužu        | veidi 🛛 Būvniecības lietas                                                                                         | Remontdarbi                                         | Apsekošanas reģistrācijas žurnāls | Ekspluatācijas lietas | Lietas pilnvaras/deleģējumi |  |  |  |
| Lietas īpašums<br>Īpašuma veids<br>Kadastra numurs                                                                                                    |                                       | Dzīvokļu īpašumi<br>01000260068                                                                                    |                                                     |                                   |                       |                             |  |  |  |
| Būve<br>Kadastra apzīmējums<br>Galvenais lietošanas veids<br>Adrese<br>Ir patvalīga būvniecība?<br>Kultūras pieminekļa, vai teritorija<br>Kultūras pieminekļa, pieminekļa te<br>vērtības grupa | pritorijas aizsardzības numurs, nosau | 01000260068001<br>1122 Triju vai vairāku o<br>Brīvības iela 129, Rīga<br>Nē<br>Ja<br>uums un7972 - Īres nams ar ve | dzīvokļu mājas<br>a, LV-1012<br>ikaliem - Reģiona r | nozīmes kultūras piemineklis      |                       |                             |  |  |  |
| Zemes vienības                                                                                                    |                                       |                                                                                                    |                                                     |                                   |                       |                             |  |  |  |
| Kadastra apzīmējums                                                                                                    | Kadastra numurs                       | Adrese                                                                                                    |                                                     |                                   |                       |                             |  |  |  |
| 01000260067                                                                                                    | 01000260067                           | Brīvības iela 131, Rīga, LV-1012                                                                                   |                                                     |                                   |                       |                             |  |  |  |
| 01000260071                                                                                                    | 01000260071                           | Brīvības iela 127, Rīga, LV-1012                                                                                   |                                                     |                                   |                       |                             |  |  |  |
| 01000260068                                                                                                    | 01000260068                           | Brīvības iela 129, Rīga, LV-1012                                                                                   |                                                     |                                   |                       |                             |  |  |  |

Attēls. Ekspluatācijas lietas sadaļas.

#### 11.4.1 Ekspluatācijas lietas sadaļa "Pamatdati"

Ekspluatācijas lietas sadaļā "Pamatdati" lietotājs redz pamatinformāciju par Ekspluatācijas lietu:

- Lietas īpašums:
  - Īpašuma veids ja būve ir Māju lietas sastāvā, atrāda Māju lietas īpašuma veidu. Ja būve neietilpst Māju lietā:
    - \* Ja būve ir sadalīta dzīvokļu īpašumos, tad atrāda "Dzīvokļu īpašumi";
    - \* Ja būve nav sadalīta dzīvokļu īpašumos, tad atrāda "Kopīpašums";
  - Kadastra numurs īpašuma kadastra numurs, kurā ietilpst būve. Dzīvokļu īpašumu gadījumā būves "mātes" īpašums. Ja ir dzīvokļu īpašumi - ir iespējams apskatīt dzīvokļu īpašumu sarakstu - par katru atrāda īpašuma kadastra numuru un adresi.
- Būve:
  - Kadastra apzīmējums;
  - Galvenais lietošanas veids;
  - Adrese;
  - Ir patvaļīga būvniecība?
  - Kultūras piemineklis vai teritorija Jā/Nē Pazīme, ka būve ir kultūras piemineklis vai atrodas kultūras pieminekļa teritorijā.
  - Kultūras pieminekļa, pieminekļa teritorijas aizsardzības numurs, nosaukums un vērtības grupa kultūras pieminekļu vai pieminekļu teritoriju saraksts, par katru atrādot kultūras pieminekļa vai pieminekļa teritorijas aizsardzības numuru, nosaukumu un tā vērtības grupu. Ja sarakstā nav vērtības, tad lauks netiek rādīts.
- Zemes vienība:
  - Kadastra apzīmējums;
  - Kadastra numurs;
  - Adrese ja ir norādīta VZD datos.

#### 11.4.2 Ekspluatācijas lietas sadaļa "Dokumenti"

Ekspluatācijas lietas sadaļā "**Dokumenti**" atrāda datus par Ekspluatācijas lietā esošiem dokumentiem, t.sk. par dokumentiem, kuri tika pievienoti Māju lietas dokumentu sarakstā pie Ekspluatācijas lietas būves:

- Apstiprināti būvvaldes un kontrolējošo iestāžu dokumenti, kuri izveidoti ekspluatācijas lietā:
  - Būves pārbaudes atzinumi;

| Ekspluatācijas lieta: 01000260068001, Brīvības iela 129, Rīga, LV-1012<br>BIS-EL-342738-97965 · Rīgas Valstspilsētas pašvaldības pilsētas attīstības departaments · Notikumu vēsture · Skatīšanās vēsture 👔 |                                          |                                                                                                    |          |  |  |  |
|----------------------------------------------------------------------------------------------------|------------------------------------------|----------------------------------------------------------------------------------------------------|----------|--|--|--|
| Pamatdati Dokumenti                                                                                                    | Paziņojumi Periodisko p                  | ārbaužu veidi Būvniecības lietas Remontdarbi Apsekošanas reģistrācijas žurnāls Ekspluatācijas lietas                                                                               | Vairāk 🚍 |  |  |  |
| <b>Lietas īpašums</b><br>Īpašuma veids<br>Kadastra numurs                                                                                                    |                                          | Dzīvokļu īpašumi<br>01000260068                                                                                                    |          |  |  |  |
| Būve<br>Kadastra apzīmējums<br>Galvenais lietošanas veids<br>Adrese<br>Ir patvaļīga būvniecība?<br>Kultūras piemineklis vai teritor<br>Kultūras pieminekļa, pieminek<br>nosaukums un vērtības grupa         | ija<br>ļa teritorijas alzsardzības numur | 01000260068001<br>1122 Triju vai vairāku dzīvokļu mājas<br>Brīvības iela 129, Rīga, LV-1012<br>Nē<br>Jā<br>s, 7972 - Īres nams ar veikaliem - Reģiona nozīmes kultūras pieminekils |          |  |  |  |
| Zemes vienības                                                                                                    |                                          |                                                                                                    |          |  |  |  |
| Kadastra apzīmējums                                                                                                    | Kadastra numurs                          | Adrese                                                                                                    |          |  |  |  |
| 01000260067                                                                                                    | 01000260067                              | Brivibas iela 131, Kiga, LV-1012                                                                                                    |          |  |  |  |
| 01000260071                                                                                                    | 01000260071                              | Brīvības iela 127, Rīga, LV-1012                                                                                                    |          |  |  |  |
| 01000260068                                                                                                    | 01000260068                              | Brīvības iela 129. Rīga. LV-1012                                                                                                    |          |  |  |  |

Attēls. Ekspluatācijas lietā norādītajai ēkai ir uzstādīta pazīme 'Kultūras piemineklis vai teritorija'.

- Lēmumi;
- Vēsturiskie tehniskās apsekošanas atzinumi;
- Izziņa par būves neesību.
- Būvspeciālistu sagatavoti un apstiprināti tehniskās apsekošanas atzinumi par ekspluatācijas lietas būvi;
- Apstiprināti energosertifikāti:
  - Kuros ir norādīts būves kadastra apzīmējums;
  - Kuri ir piesaistīti ekspluatācijas lietai.
- Īpašnieku vai pārvaldnieka pievienotie dokumenti.

Par katru dokumentu sarakstā atrāda informāciju:

- Dokumenta veids;
- Dokumenta nosaukums, ja ir norādīts;
- Dokumenta numurs, ja ir norādīts;
- Dokumenta datums;
- Izdevējs, ja ir norādīts;
- Piezīmes atkarībā no dokumenta veida:
  - Būvvaldes un kontrolējošo iestāžu dokumenti ja dokumentā ir atzīme par patvaļīgu būvniecību, atrāda tekstu "Ir konstatēta patvaļīga būvniecība";
  - Tehniskās apsekošanas atzinums "Ir periodiskais", ja atzinums ir periodiskais, atzinuma kopvērtējums par atbilstību būtiskām prasībām;
  - Energosertifikāts energosertifikāta derīguma termiņš.
- Datņu saraksts atkarībā no dokumentu veida:
  - Būvvaldes un kontrolējošo iestāžu dokumentu izdruku pdf datnes un tās lejupielādēt;
  - Energosertifikāta publiski pieejamo pdf datni;
  - Tehniskās apsekošanas atzinuma izdruku ar vai bez e-zīmoga;
  - Manuāli pievienoto dokumentu datnes, ja tādas tika pievienotas.
- Lietotājs var atvērt detalizēto skaitīšanās formu šādiem dokumentiem:
  - Tehniskās apsekošanas atzinums;
  - Energos<br/>ertifikāts.
- Dokumentus ir iespējams kārtot pēc visiem saraksta laukiem, izņemot datņu lauku. Pēc noklusēšanas dokumenti tiek kārtoti pēc datuma dilstoši.

Dokumentus var atlasīt pēc:

- Dokuments datuma intervāls;
- Dokumenta numurs meklēšana pēc simboli virknes;

- Dokumenta nosaukums meklēšana pēc simbolu virknes;
- Izdevējs meklēšana pēc simbolu virknes;
- Dokumenta veids iespējamās izvēlēs vērtības visu lietā esošo dokumentu veidi.

| Ekspluatācijas lieta: Auton<br>BIS-EL-312174-82047 | <b>nātiski izveidota ekspluatācijas lieta kad</b><br>RĪGAS VALSTSPILSĒTAS PAŠVALDĪB | MĀJAS LIETA              |                                 |                                        |                                                |        |
|----------------------------------------------------|-------------------------------------------------------------------------------------|--------------------------|---------------------------------|----------------------------------------|------------------------------------------------|--------|
| PAMATDATI DOKUMENTI                                | PAZIŅOJUMI PERIODISKO PĀRB                                                          | AUŽU VEIDI 🕴 BŪVNIECĪBAS | S LIETAS REMONTDARBI A          | IPSEKOŠANAS REĢISTRĀCIJAS ŽURNĀLS EKSI | PLUATĀCIJAS LIETAS 📗 LIETAS PILNVARAS/DELEĢĒJU | MI     |
| Dokumenta datums<br>Izdevējs                       | <u>m</u> –                                                                          | Dok                      | kumenta numurs<br>kumenta veids | •                                      | Dokumenta nosaukums<br><b>lēmum</b>            | WERLET |
| <ul> <li>Dokumenta<br/>datums</li> </ul>           | Dokumenta veids                                                                     | Dokumenta numurs         | Dokumenta nosaukums             | Izdevējs                               | Piezīmes                                       | Datne  |
| 25.11.2022                                         | Uzkrātie līdzekļi                                                                   | DOK?2022_001             | Lēmums par kaut ko              |                                        |                                                | ٤.     |
| 18.10.2021                                         | Kopības lēmumi un pilnvarojumi<br>pārvaldniekam                                     |                          | Kopības lēmums TSTv2            |                                        |                                                | *      |
| JAUNS DOKUMENTS                                    | PIEVIENOT ENERGOSERTIFIKÄTUS                                                        |                          |                                 |                                        |                                                |        |

Attēls. Ekspluatācijas lietas sadaļa "Dokumenti".

#### 11.4.2.1 Dokumentu pievienošana Ekspluatācijas lietā

| Ekspluatācijas lieta: Auton<br>BIS-EL-312174-82047 | spluatācijas lieta: Automātiski izveidota ekspluatācijas lieta kadastram 01000702282002<br><u>5-EL-312174-82047</u> - RĪGAS VALSTSPILSĒTAS PAŠVALDĪBAS PILSĒTAS ATTĪSTĪBAS DEPARTAMENTS - Notikumu vēsture - Skatīšanās vēsture - |                          |                      |                                   |                       |                             | MĀJAS LIETA |
|----------------------------------------------------|----------------------------------------------------------------------------------------------------|--------------------------|----------------------|-----------------------------------|-----------------------|-----------------------------|-------------|
| PAMATDATI DOKUMENTI                                | I PAZIŅOJUMI PERIODISKO PĀRB                                                                                                    | AUŽU VEIDI 🕴 BŪVNIECĪBAS | S LIETAS REMONTDARBI | APSEKOŠANAS REĢISTRĀCIJAS ŽURNĀLS | EKSPLUATĀCIJAS LIETAS | LIETAS PILNVARAS/DELEĢĒJUMI |             |
| Dokumenta datums<br>Izdevējs                       | 8 -                                                                                                    | Dok<br>Dok               | cumenta numurs       |                                   | Dokumenta n<br>Iëmum  | osaukums                    | VEKLÉT      |
| ▼ Dokumenta<br>datums                              | Dokumenta veids                                                                                                    | Dokumenta numurs         | Dokumenta nosaukums  | Izdevējs                          | Pie                   | zīmes                       | Datne       |
| 25.11.2022                                         | Uzkrātie līdzekļi                                                                                                    | DOK?2022_001             | Lēmums par kaut ko   |                                   |                       |                             | Ł           |
| 18.10.2021                                         | Kopības lēmumi un pilnvarojumi<br>pārvaldniekam                                                                                                    |                          | Kopības lēmums TSTv2 |                                   |                       |                             | *           |
| IAUNS DOKUMENTS                                    | PIEVIENOT ENERGOSERTIEIKÄTUS                                                                                                    |                          |                      |                                   |                       |                             |             |

Attēls. Jauna dokumenta veidošana ekspluatācijas lietā.

Autorizēts BISP lietotājs Ekspluatācija lietu sarakstā var pievienot jaunu dokumentu, ja atbilst vismaz vienam no nosacījumiem:

- Ja Māju lietas īpašuma veids ir "Kopīpašums":
  - Lietotājs ir fiziska persona un ir Māju lietas kopīpašnieks;
  - Lietotājs ir juridiskas personas pārstāvis un pārstāvētā juridiskā persona ir Māju lietas kopīpašnieks un lietotājs ir viens no:
    - \* Pārstāvētās juridiskās personas vienpersoniskā paraksttiesīgā persona;
    - \* Lietotājam ir spēkā esošs deleģējums pārstāvēt juridisku personu kā īpašnieku.
  - Lietotājs ir fiziska persona un lietotājam ir spēkā esoša pilnvara (vai pārpilnvarojums) no Māju lietas kopīpašnieka ar tiesību pārstāvēt kā īpašnieku.
  - Lietotājs ir juridiskas personas pārstāvis un pārstāvētai organizācijai ir spēkā esoša pilnvara (vai pārpilnvarojums) no Māju lietas kopīpašnieka ar tiesību pārstāvēt kā īpašnieku un lietotājs ir viens no:
    - \* Pārstāvētās juridiskās personas vienpersoniskā paraksttiesīgā persona;
    - \* Lietotājam ir spēkā esošs deleģējums pārstāvēt juridisku personu kā īpašnieku.
- Ja Māju lietas īpašuma veids ir "Dzīvokļu īpašumi":
  - Lietotājs ir fiziska persona un ir Māju lietas dzīvokļa vienīgais īpašnieks;
  - Lietotājs ir juridiskas personas pārstāvis un pārstāvētā juridiskā persona ir Māju lietas dzīvokļa vienīgais īpašnieks un lietotājs ir viens no:

- \* Pārstāvētās juridiskās personas vienpersoniskā paraksttiesīgā persona;
- \* Lietotājam ir spēkā esošs deleģējums pārstāvēt juridisku personu kā īpašnieku.
- Ir fiziska persona un viens no Māju lietas dzīvokļa īpašniekiem un lietotājam ir spēkā esošas pilnvaras (vai pārpilnvarojumi) no visiem dzīvokļa kopīpašniekiem, izņemot pašam no sevis.
- Ir fiziska persona un lietotājam ir spēkā esošas pilnvaras (vai pārpilnvarojumi) no visiem dzīvokļa kopīpašniekiem;
- Ir juridiskas personas pārstāvis un pārstāvētā organizācija ir viens no Māju lietas dzīvokļa kopīpašniekiem un tai ir spēkā esošas pilnvaras (vai pārpilnvarojumi) no pārējiem dzīvokļa kopīpašniekiem ar tiesību pārstāvēt īpašnieku aptaujā un lietotājs ir viens no:
  - \* Pārstāvētās juridiskās personas vienpersoniskā paraksttiesīgā persona;
  - \* Lietotājam ir spēkā esošs deleģējums pārstāvēt juridisku personu kā īpašnieku.
- Ir juridiskas personas pārstāvis un pārstāvētai organizācijai ir spēkā esošas pilnvaras (vai pārpilnvarojumi) no Māju lietas visiem dzīvokļa kopīpašniekiem ar tiesību pārstāvēt kā īpašnieku un lietotājs ir viens no:
  - \* Pārstāvētās juridiskās personas vienpersoniskā paraksttiesīgā persona;
  - \* Lietotājam ir spēkā esošs deleģējums pārstāvēt juridisku personu kā īpašnieku.
- Ja lietotājs ir fiziska persona un reģistrēts māju pārvaldnieku reģistrā, kā aktīvs pārvaldnieks, un īpašumā esoša būve ir reģistrēta šī pārvaldnieka pārvaldībā.
- Ja lietotājs ir juridiskas personas pārstāvis un juridiska persona ir reģistrēta māju pārvaldnieku reģistrā, kā aktīvs pārvaldnieks, un īpašumā esoša būve ir reģistrēta šī pārvaldnieka pārvaldībā un lietotājs ir viens no:
  - Pārstāvētās juridiskās personas vienpersoniskā paraksttiesīgā persona;
  - Lietotājs ir spēkā esošā par īpašumā esošu māju atbildīgā persona.

Pievienojot dokumentu, lietotājs norāda informāciju:

- Dokumenta veids obligāts;
- Dokumenta datums obligāts, nevar būt nākotnes datums;
- Dokumenta nosaukums obligāts, brīvi ievadāms teksts;
- Dokumenta numurs brīvi ievadāms teksts;
- Izdevējs brīvi ievadāms teksts;
- Būve ekspluatācijas lietas būve;
- Pielikumi pielikumu saraksts. Obligāti jāpievieno vismaz viena datne.

| Ekspluatācijas lieta: Automātisk | i izveidota ekspluatācijas lieta kadastram 01000702282                        | 2002                 |                                             |                       |                            | užuo urzi   |
|----------------------------------|-------------------------------------------------------------------------------|----------------------|---------------------------------------------|-----------------------|----------------------------|-------------|
| BIS-EL-312174-82047              | S VALSTSPILSĒTAS PAŠVALDĪBAS PILSĒTAS ATTĪ                                    | STĪBAS DEPARTAMENTS  | 8 · Notikumu vēsture · Skatīšanās vēsture · |                       |                            | MAJAS LIETA |
| PAMATDATI DOKUMENTI              | PAZIŅOJUMI PERIODISKO PĀRBAUŽU VEIDI BŪV                                      | NIECĪBAS LIETAS REMO | NTDARBI APSEKOŠANAS REĢISTRĀCIJAS ŽURNĀLS   | EKSPLUATĀCIJAS LIETAS | LIETAS PILNVARAS/DELEĢĒJUN | I           |
| JAUNS DOKUMENTS                  |                                                                               |                      |                                             |                       |                            |             |
| Dokumenta veids*                 |                                                                               |                      |                                             | Ŧ                     |                            |             |
| Dokumenta datums*                |                                                                               |                      |                                             |                       |                            |             |
| Dokumenta nosaukums*             |                                                                               |                      |                                             |                       |                            |             |
| Dokumenta numurs                 |                                                                               |                      |                                             |                       |                            |             |
| Izdevējs                         |                                                                               |                      |                                             |                       |                            |             |
| Pievienotie dokumenti *          |                                                                               |                      |                                             |                       |                            |             |
| PIEVIENOT                        |                                                                               |                      |                                             |                       |                            |             |
| Būve                             |                                                                               |                      |                                             |                       |                            |             |
| Objekta veids                    | Kadastra apzīmējums / Objekta identifikators /<br>Meliorācijas objekta numurs | Kadastra numurs      | Adrese                                      |                       |                            |             |
| Êka                              | 01000702282002                                                                |                      | Gustava Zemgala gatve 16, Rīga, LV-1084     |                       |                            |             |
|                                  |                                                                               |                      |                                             |                       |                            |             |
| SAGLABĀT ATPAKAĻ                 |                                                                               |                      |                                             |                       |                            |             |

Attēls. Ekspluatācijas lieta. Jauna dokumenta pievienošana.

Lietotājs var labot vai dzēst dokumentu:

- Ekspluatācijas lietu sarakstā atver dokumenta detalizēto skatu, nospiežot uz tā nosaukuma;
- Nospiežot atbilstošo izvēli <br/>  ${\bf Labot}{\bf >}$  vai <br/>  ${\bf Dz\bar{e}st}{\bf >};$

# PĀRVALDĪBAS DOK NR1\_001

| Dokumenta veids       | Pārvaldības dok nr1_001                     |
|-----------------------|---------------------------------------------|
| Dokumenta datums      | 02.01.2025                                  |
| Dokumenta nosaukums   | Pārvaldnieka def. dok.                      |
| Dokumenta numurs      | -                                           |
| Izdevējs              | -                                           |
| Pievienotie dokumenti | 1.stāva plāns.pdf 03.01.2025 14:41, 1000 KB |

#### Būve

| Objekta veids                                                                                                   | Kadastra apzīmējums / Objekta identifikators /<br>Meliorācijas objekta numurs | Kadastra numurs | Adrese                                  |  |  |  |  |  |
|----------------------------------------------------------------------------------------------------|-------------------------------------------------------------------------------|-----------------|-----------------------------------------|--|--|--|--|--|
| Ēka                                                                                                    | 01000702282002                                                                |                 | Gustava Zemgala gatve 16, Rīga, LV-1084 |  |  |  |  |  |
| ,                                                                                                    |                                                                               |                 |                                         |  |  |  |  |  |
| istēmas reference: a31 2/2/330b0/d15606/15606/15606/15606/15606/15606/15606/15606/15606/15606/15606/15606/15606 |                                                                               |                 |                                         |  |  |  |  |  |
| LABOT DZĒST                                                                                                    | NOTIKUMU VĒSTURE ATPAKAL                                                      |                 |                                         |  |  |  |  |  |

• Dokumenta nosaukums ir neaktīvs tiem dokumentiem, kuru labošana vai dzēšana nav iespējama.

| Eksplustācijas lieta: Automātiski izveidota eksplustācijas lieta kada<br><u>BIS-EL-312174-82047</u> · RĪGAS VALSTSPILSĒTAS PAŠVALDĪBA | ilutācijas lieta: Automātiski izveidota ekspluatācijas lieta kadastram 01000702282002<br><u>EL-312174-82047</u> - RĪGAS VALSTSPILSĒTAS PAŠVALDĪBAS PILSĒTAS ATTĪSTĪBAS DEPARTAMENTS - Notikumu vēsture - Skatīšanās vēsture - |                                                      |                                     |                                |        |  |  |
|----------------------------------------------------------------------------------------------------|----------------------------------------------------------------------------------------------------|------------------------------------------------------|-------------------------------------|--------------------------------|--------|--|--|
| PAMATDATI DOKUMENTI PAZIŅOJUMI PERIODISKO PĀRBA                                                                                       | AUŽU VEIDI BŪVNIECĪBAS                                                                                                    | LIETAS REMONTDARBI APSEKOŠANAS RI                    | EĢISTRĀCIJAS ŽURNĀLS EKSPLUATĀCIJAS | LIETAS LIETAS PILNVARAS/DELEĢI | İ. MUL |  |  |
| Dokumenta datums =<br>Izdevējs                                                                                                    | Doku<br>Pieł                                                                                                    | umenta numurs<br>umenta veids<br>kļuves pieprasījums | Dok                                 | umenta nosaukums               | MERLET |  |  |
| <ul> <li>Dokumenta</li> <li>Dokumenta veids</li> <li>datums</li> </ul>                                                                | Dokumenta numurs                                                                                                    | Dokumenta nosaukums                                  | Izdevējs                            | Piezīmes                       | Datne  |  |  |
| 22.04.2024 Piekļuves pieprasījums                                                                                                    | 104                                                                                                    | Piekļuves pieprasījums                               |                                     |                                |        |  |  |
| JAUNS DOKUMENTS PIEVIENDT ENERGOSERTIFIKÄTUS                                                                                          |                                                                                                    |                                                      |                                     |                                |        |  |  |

Attēls. Neaktīvs dokumenta nosaukums.

| <ul> <li>Dokumenta<br/>datums</li> </ul> | Dokumenta veids                                | Dokumenta numurs | Dokumenta nosaukums | Izdevējs            | Piezīmes | Datne |   |
|------------------------------------------|------------------------------------------------|------------------|---------------------|---------------------|----------|-------|---|
| 12.05.2022                               | Cita pārvaldīšanai nepieciešamā<br>informācija | -                | Pieņemšanas akts    | Saulkrastu büvvalde | -        | *     | - |

Attēls. Ekspluatācijas lieta. Dokumenta atvēršana.

Labojot dokumenta datus:

- Lietotājs obligāti norāda pamatojumu;
- Ekspluatācijas lietas vēsturē tiek saglabāti dati par notikumu.

Dzēšot pievienoto dokumentu:

- Lietotājs obligāti norāda pamatojumu;
- Ekspluatācijas lietas vēsturē tiek saglabāti dati par notikumu.

#### 11.4.2.2 Energosertifikātu pievienošana

Autorizēts BISP lietotājs, kuram ir tiesības pievienot jaunus dokumentus (skatīt "Dokumentu pievienošana Ekspluatācijas lietā"), var piesaistīt energosertifikātu būvei gan Māju, gan Ekspluatācijas lietā. Sīkāk skatīt "Energosertifikātu piesaistīšana".

| APSEKOŠ <i>I</i>        | NNAS REĢISTRĀCIJAS ŽURNĀLS                    | MANI PIETEIKUMI O REMONTDARBI DOKUM                                           | ENTI PILNVARAS UN DELE | ŞÊJUMI LÊMUMI                                                   |           |
|-------------------------|-----------------------------------------------|-------------------------------------------------------------------------------|------------------------|-----------------------------------------------------------------|-----------|
| CITA PÀ                 | ĀRVALDĪŠANAI NEPIECII                         | EŠAMĀ INFORMĀCIJA                                                             |                        |                                                                 |           |
| Dokument                | a veids*                                      |                                                                               |                        |                                                                 |           |
| Cita pārv               | aldīšanai nepieciešamā informāci              | ja                                                                            |                        | Х т                                                             |           |
| 12.05.202               | 22 🛗                                          |                                                                               |                        |                                                                 |           |
| Dokument                | a nosaukums*                                  |                                                                               |                        |                                                                 |           |
| Dokument                | a numurs                                      |                                                                               |                        |                                                                 |           |
| Izdevējs<br>Saulkrasti  | u būvvalde                                    |                                                                               |                        |                                                                 |           |
| Pievienotie             | e dokumenti *                                 |                                                                               |                        |                                                                 |           |
| <b>04_10_2</b>          | 022_21_11_Akts.pdf 04.10.2022 21:13,          | 100 KB ×                                                                      |                        |                                                                 |           |
| PIEVIENOT               |                                               |                                                                               |                        |                                                                 |           |
| Būves                   |                                               |                                                                               |                        |                                                                 |           |
|                         | Būves veids                                   | Kadastra apzīmējums / Objekta identifikators /<br>Meliorācijas objekta numurs | Kadastra numurs        | Adrese                                                          |           |
|                         | Ēka                                           | 80330020312001                                                                | 80330020312            | "Ķīšupe divi 37", Ķīšupe 2, Saulkrastu pag., Saulkra<br>LV-2160 | stu nov., |
|                         |                                               |                                                                               |                        |                                                                 |           |
| Labošana                | s pamatojums*                                 |                                                                               |                        |                                                                 |           |
|                         |                                               |                                                                               |                        |                                                                 |           |
| _                       |                                               |                                                                               |                        |                                                                 |           |
| SAGLAB                  |                                               |                                                                               |                        |                                                                 |           |
|                         |                                               |                                                                               |                        |                                                                 |           |
|                         |                                               |                                                                               | Attēls Do              | kumenta labošana                                                |           |
|                         |                                               |                                                                               | 110000. DO             | tamenta tabbsana.                                               |           |
|                         |                                               |                                                                               |                        |                                                                 |           |
| APSEKOŠA                | NAS REGISTRĀCIJAS ŽURNĀLS                     | MANI PIETEIKUMI O REMONTDARBI DOKUME                                          | NTI PILNVARAS UN DELEG | ÊJUMI LÊMUMI                                                    |           |
| _                       |                                               |                                                                               |                        |                                                                 |           |
| CITA PĀ                 | IRVALDĪŠANAI NEPIECIE                         | ŠAMĀ INFORMĀCIJA                                                              |                        |                                                                 |           |
| Dokumenta<br>Cita pārva | a veids*<br>aldīšanai nepieciešamā informācii | 2                                                                             |                        | ¥ ~                                                             |           |
| Dokumenta               | a datums*                                     | CA                                                                            |                        |                                                                 |           |
| 12.05.202               | 2 🛗                                           |                                                                               |                        |                                                                 |           |
| Pieņemšar               | nas akts                                      |                                                                               |                        |                                                                 |           |
| Dokumenta               | a numurs                                      |                                                                               |                        |                                                                 |           |
| Izdevējs<br>Saulkrastu  | ı büvvalde                                    |                                                                               |                        |                                                                 |           |
| Pievienotie             | dokumenti *                                   |                                                                               |                        |                                                                 |           |
| 04_10_20                | 22_21_11_Akts.pdf 04.10.2022 21:13, 1         | оо кв ×                                                                       |                        |                                                                 |           |
| PIEVIENOT               |                                               |                                                                               |                        |                                                                 |           |
| Būves                   |                                               |                                                                               |                        |                                                                 |           |
|                         | Būves veids                                   | Kadastra apzīmējums / Objekta identifikators /<br>Meliorācijas objekta numurs | Kadastra numurs        | Adrese                                                          |           |
|                         | Ēka                                           | 80330020312001                                                                | 80330020312            | "Ķīšupe divi 37", Ķīšupe 2, Saulkrastu pag., Saulkras           | tu nov.,  |
|                         |                                               |                                                                               |                        |                                                                 |           |
| Labošanas               | s pamatojums*                                 |                                                                               |                        |                                                                 |           |
|                         |                                               |                                                                               |                        | ,                                                               |           |
|                         |                                               |                                                                               |                        | ///                                                             |           |
| SAGLAB                  | ATPAKAĻ                                       |                                                                               |                        |                                                                 |           |

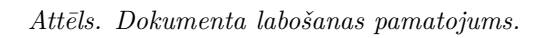

| PAMATDATI PĀRVALDNIEKS                  | ĪPAŠNIEKI                         | SKAITĪTĀJI UZKRĀTIE LĪDZEKĻ                        | PĀRVALDĪŠANAS IZMAKSAS | IENÄKUMU/IZDEVUMU PÄRSKATI | SAŅEMTIE PAZIŅOJUMI | NOSŪTĪTIE PAZIŅOJUMI | APTAUJAS |  |
|-----------------------------------------|-----------------------------------|----------------------------------------------------|------------------------|----------------------------|---------------------|----------------------|----------|--|
| APSEKOŠANAS REĢISTRĀCIJAS ŽUR           | IĀLS                              | TIEŠĀM DZĒST?                                      |                        |                            |                     |                      | ×        |  |
| CITA PĀRVALDĪŠANAI M                    | EPIECIE                           | Dzēšanas pamatojums*                               |                        |                            |                     |                      |          |  |
| Dokumenta veids                         |                                   |                                                    |                        |                            | <u>//.</u>          |                      |          |  |
| Dokumenta datums<br>Dokumenta nosaukums |                                   |                                                    |                        |                            |                     | ZËST ATCELT          |          |  |
| Izdevējs                                |                                   |                                                    |                        |                            |                     |                      |          |  |
| Pievienotie dokumenti                   |                                   |                                                    |                        |                            |                     |                      |          |  |
| Büve                                    |                                   |                                                    |                        |                            |                     |                      |          |  |
| Būves veids                             | Kadastra apzīn<br>Meliorācijas ol | nējums / Objekta identifikators /<br>bjekta numurs | Kadastra numurs Ad     | drese                      |                     |                      |          |  |

 $Att\bar{e}ls.\ Dokumenta\ dz\bar{e}\check{s}anas\ pamatojums.$ 

## 11.4.2.3 Ekspluatācijas lietai pievienotā dokumenta lejupielāde

Autorizējies lietotājs ar atbilstošām tiesībām atver BISP Ekspluatācijas lietas sadaļu "**Dokumenti**" un var lejupielādēt dokumenta izdruku PDF formātā ar laika zīmogu Būvvaldes sagatavotiem dokumentiem:

- Būvvaldes lēmums;
- Būves ekspluatācijas pārbaudes atzinums;
- Tehniskās apsekošanas atzinums;
- Izziņa par būves neesamību.

Ja dokuments Būvvaldē BIS2 pusē ir parakstīts ar e-parakstu (ar e-parakstu tiek parakstīti tikai negatīvie lēmumi), tad lejupielādei tiek piedāvāta *edoc* datne.

| Ekspluatācijas lieta: Autor<br>BIS-EL-312174-82047<br>PAMATDATI DOKUMENT | KSPIUATĀCIjas lieta: Automātiski izveidota ekspluatācijas lieta kadastram 01000702282002<br><u>HIS-EL-312174-82047</u> - Rīgas valstspilsētas pašvaldības pilsētas attīstības departaments - Nolikumu vēsture - Skatīšanās vēsture<br>Amatdati dokumenti paziņojumi periodisko pārbaužu veidi būvniecības lietas remontdarbi apsekošanas reģistrācijas žurnāls ekspluatācijas lietas lietas pilnvaras/deleģējumi |                                                  |                    |                                                                         |                                  |        |  |
|--------------------------------------------------------------------------|----------------------------------------------------------------------------------------------------|--------------------------------------------------|--------------------|-------------------------------------------------------------------------|----------------------------------|--------|--|
| Dokumenta datums<br>Izdevējs                                             | <u>m</u> -                                                                                                    | Dokumenta num<br>Dokumenta veid<br>Büvvaldes lēm | nurs<br>ds<br>nums | Dokume<br>x v                                                           | enta nosaukums                   | Weater |  |
| <ul> <li>Dokumenta<br/>datums</li> </ul>                                 | Dokumenta veids                                                                                                    | Dokumenta numurs Dokumer                         | enta nosaukums     | Izdevējs                                                                | Piezīmes                         | Datne  |  |
| 29.04.2022                                                               | Būvvaldes lēmums                                                                                                    | BIS-BV-5.62-2022-25                              |                    | RĪGAS VALSTSPILSĒTAS<br>PAŠVALDĪBAS PILSĒTAS<br>ATTĪSTĪBAS DEPARTAMENTS | Ir konstatēta patvaļīga būvniecī | ba 🛃   |  |
| JAUNS DOKUMENTS                                                          | PIEVIENOT ENERGOSERTIFIKÄTUS                                                                                                    |                                                  |                    |                                                                         |                                  |        |  |

 $Att\bar{e}ls.\ Ekspluat\bar{a}cijas\ lieta.\ Dokumenta\ lejupiel\bar{a}de.$ 

#### 11.4.2.4 Patvaļīgas būvniecības pazīme

Dokumentiem ar veidu "Atzinums par būves ekspluatācijas pārbaudi", "Būvvaldes lēmums" laukā \*\*"Piezīmes\*\*\* redz tekstu **"Ir konstatēta patvaļīga būvniecība**", ja dokumentā ir pievienots lēmums "Lēmums novērst patvaļīgās būvniecības sekas, saskaņojot atbilstošu būvniecības ieceres dokumentāciju." vai "Lēmums novērst patvaļīgās būvniecības sekas, atjaunot iepriekšējo stāvokli." un lēmumam nav uzstādīta pazīme "Pārkāpumi novērsti".

| Ekspluatācijas lieta: Auton<br>BIS-EL-312174-82047 | MĀJAS LIETA                   |                                      |                                         |                                                                         |                                 |        |
|----------------------------------------------------|-------------------------------|--------------------------------------|-----------------------------------------|-------------------------------------------------------------------------|---------------------------------|--------|
| PAMATDATI DOKUMENT                                 | I PAZIŅOJUMI PERIODISKO PĀRBJ | AUŽU VEIDI BŪVNIECĪBAS LIET          | TAS REMONTDARBI AP:                     | SEKOŠANAS REĢISTRĀCIJAS ŽURNĀLS EKSPLUATĀCIJAS LII                      | ETAS LIETAS PILNVARAS/DELEĢĒJUI | MI     |
| Dokumenta datums<br>Izdevējs                       | <u> </u>                      | Dokume<br>Dokume<br>Dokume<br>Bûvvak | enta numurs<br>enta veids<br>des lêmums | Dokun                                                                   | nenta nosaukums                 | NERLÊT |
| ▼ Dokumenta<br>datums                              | Dokumenta veids               | Dokumenta numurs Do                  | okumenta nosaukums                      | Izdevējs                                                                | Piezīmes                        | Datne  |
| 29.04.2022                                         | Būvvaldes lēmums              | BIS-BV-5.62-2022-25                  |                                         | RĪGAS VALSTSPILSĒTAS<br>PAŠVALDĪBAS PILSĒTAS<br>ATTĪSTĪBAS DEPARTAMENTS | Ir konstatēta patvaļīga būvnie  | cība 🛓 |
| JAUNS DOKUMENTS                                    | PIEVIENOT ENERGOSERTIFIKÄTUS  |                                      |                                         |                                                                         |                                 |        |

Attēls. Pazīme par patvaļīgu būvniecību Ekspluatācijas lietu sarakstā.

Šo patvaļīgās būvniecības pazīmi atrāda arī pie Ekspluatācijas lietas pamatdatiem un Ekspluatāciju lietu publiski pieejamos datos.

#### 11.4.3 Ekspluatācijas lietas sadaļa "Paziņojumi"

Ekspluatācijas lietas sadaļā "Paziņojumi" par katru paziņojumu lietotājs redz informāciju:

| Ekspluatācijas lieta: Automātiski izveic<br><u>BIS-EL-312174-82047</u> · RĪGAS VAL:                                                              | MĀJAS LIETA                                 |                                                                                                   |       |
|----------------------------------------------------------------------------------------------------|---------------------------------------------|---------------------------------------------------------------------------------------------------|-------|
| PAMATDATI DOKUMENTI PAZIŅ                                                                                                    | OJUMI PERIODISKO PĀRBAUŽU VEIDI BŪVNIECĪBAS | LIETAS REMONTDARBI APSEKOŠANAS REĢISTRĀCIJAS ŽURNĀLS EKSPLUATĀCIJAS LIETAS LIETAS PILNVARAS/DELEĢ | ĒJUMI |
| Lietas īpašums<br>Īpašuma veids<br>Kadastra numurs<br>Būve                                                                                       | Dzī<br>010                                  | vokļu īpašumi<br>05700196                                                                         |       |
| Kadastra apzīmējums<br>Galvenais lietošanas veids<br>Adrese<br>Ir patvaļīga būvniecība?<br>Kultūras piemineklis vai teritorija<br>Zemes vienības | 010<br>112<br>Gus<br>Jâ<br>Nê               | 00702282002<br>2 Triju va vairāku dzīvokļu mājas<br>tava Zemgala gatve 16, Rīga, LV-1084<br>➡━━━━ |       |
| Kadastra apzīmējums                                                                                                    | Zemes gabala adrese                         | Īpašuma kadastra<br>numurs                                                                        |       |
| 01000702511                                                                                                    | Gustava Zemgala gatve 16, Rīga, LV-1084     | 01000702511                                                                                       |       |
| 01000700127                                                                                                    |                                             | 01000700202                                                                                       |       |

Attēls. Pazīme par patvaļīgu būvniecību Ekspluatācijas lietas pamatdatos.

- Tips paziņojuma tips;
- Par ko paziņojuma veids;
- Statuss paziņojuma statuss;
- Pieprasījuma datums paziņojuma izveidošanas datums;
- Apraksts paziņojuma virsraksts;
- Izskatīšanas datums izlasīšanas datums;

Lietotājs var izvērst pilno paziņojuma tekstu. Pēc izvēršanas paziņojums tiek uzstādīts kā izlasīts.

 $\label{eq:liebolic} \mbox{Lietotājs var apskatīt dokumentu, par kuru ir saskaņojuma pieprasījums. Pēc apskatīšanas paziņojums tiek uzstādīts kā izlasīts.$ 

Nelasītie paziņojumi tiek vizuāli izcelti.

| Ekspluatācijas lieta: Auton<br><u>BIS-EL-312174-82047</u> | skspluatācijas lieta: Automātiski izveidota ekspluatācijas lieta kadastram 01000702282002<br>3 <u>19-EL-312174-82047</u> · RĪGAS VALSTSPILSĒTAS PAŠVALDĪBAS PILSĒTAS ATTĪSTĪBAS DEPARTAMENTS · Notikumu vēsture · Skatīšanās vēsture · |                           |                                |                                                                                                    |                           |  |  |  |
|-----------------------------------------------------------|----------------------------------------------------------------------------------------------------|---------------------------|--------------------------------|----------------------------------------------------------------------------------------------------|---------------------------|--|--|--|
| PAMATDATI DOKUMENT                                        | I PAZIŅOJUMI                                                                                                    | PERIODISKO PĀRBAUŽU VEIDI | BŪVNIECĪBAS LIETAS REMONTDARBI | APSEKOŠANAS REĢISTRĀCIJAS ŽURNĀLS EKSPLUATĀCIJAS LIETAS LI                                                                                                    | ETAS PILNVARAS/DELEĢĒJUMI |  |  |  |
| Tips                                                      | Par ko                                                                                                    | Statuss                   | ▼ Pieprasījuma<br>datums       | Apraksts                                                                                                    | Izskatīšanas<br>datums    |  |  |  |
| <ul> <li>Atgādinājumi</li> </ul>                          | Paziņojums                                                                                                    | Lasīts                    | 15.01.2024.                    | BIS: Atgādinājums par periodisko pārbaudi ekspluatācijas lietā BIS-<br>EL-312174-82047 - "Automātiski izveidota ekspluatācijas lieta kada:<br>01000702282002" (Gustava Zemgala gatve 16, Rīga, LV-1084) | 05.02.2025.<br>stram      |  |  |  |
| <ul> <li>Atgādinājumi</li> </ul>                          | Paziņojums                                                                                                    | Nelasīts                  | 14.01.2024.                    | BIS: Atgădinājums par periodisko pārbaudi ekspluatācijas lietā BIS-<br>EL-312174-82047 - "Automātiski izveidota ekspluatācijas lieta kada:<br>01000702282002" (Gustava Zemgala gatve 16, Rīga, LV-1084) | -                         |  |  |  |
| <ul> <li>Atgādinājumi</li> </ul>                          | Paziņojums                                                                                                    | Nelasīts                  | 05.12.2023.                    | BIS: Atgādinājums par periodisko pārbaudi ekspluatācijas lietā BIS-<br>EL-312174-82047 - "Automātiski izveidota ekspluatācijas lieta kada:<br>01000702282002" (Gustava Zemgala gatve 16, Rīga, LV-1084) | -                         |  |  |  |
| <ul> <li>Atgādinājumi</li> </ul>                          | Paziņojums                                                                                                    | Nelasīts                  | 04.12.2023.                    | BIS: Atgădinājums par periodisko pārbaudi ekspluatācijas lietā BIS-<br>EL-312174-82047 - "Automātiski izveidota ekspluatācijas lieta kada:<br>01000702282002" (Gustava Zemgala gatve 16, Rīga, LV-1084) | -<br>stram                |  |  |  |

Attēls. Ekspluatācijas lietas sadaļa "Paziņojumi".

Kā paziņojumu var saņemt arī kādu atgādinājumu, piemēram - 'Atgādinājumu par būves periodiskās tehniskās apsekošanas veikšanu'.

# 11.4.3.1 Paziņojums Pārvaldniekam BIS portālā par pievienoto dokumentu Ekspluatācijas lietā no Būvvaldes puses

Brīdī, kad būvvalžu darba vidē (BIS2) Ekspluatācijas lietā, kas ir izveidota būvei ar galveno lietošanas veidu "1122 Triju vai vairāku dzīvokļu mājas", tiek parakstīts (ar sistēmas vai e-parakstu ) un izsniegts dokuments: "Būvvaldes lēmums", "Būves ekspluatācijas pārbaudes atzinums" vai "Kontrolējošās iestādes lēmums", Ekspluatācijas lietai

BISP tiek reģistrēts paziņojums. Paziņojums ir pieejams:

- Pārvaldnieku reģistrā norādītajam aktuālajam Pārvaldniekam vai tā pilnvarotai personai ar tiesībām skatīties Ekspluatācijas lietas dokumentu sadaļu;
- Pārvaldnieku reģistrā norādītajai par māju atbildīgajai personai (ABI).

#### 11.4.4 Ekspluatācijas lietas sadaļa "Periodisko pārbaužu veidi"

Ekspluatācijas lietas sadaļā **"Periodisko pārbaužu veidi**" var aplūkot jau izveidoto periodisko pārbaužu konfigurāciju vai izveidot jaunu. Periodisko pārbaužu veidu konfigurāciju lietotājs var atvērt, ja izpildās kāds no nosacījumiem:

- Lietotājs ir fiziska persona un ir vienīgais ekspluatācijas lietas būves īpašnieks vai tiesiskais valdītājs;
- Lietotājs ir juridiskas personas vienpersoniskais pārstāvis un juridiskā persona ir vienīgais ekspluatācijas lietas būves īpašnieks vai tiesiskais valdītājs.

| Ekspluatācijas lieta: Automātiski izveidota ekspluatā<br>BIS-EL-312174-82047 · RĪGAS VALSTSPILSĒTA | MĀJAS LIETA                              |                   |                                                    |                                      |     |
|----------------------------------------------------------------------------------------------------|------------------------------------------|-------------------|----------------------------------------------------|--------------------------------------|-----|
| PAMATDATI DOKUMENTI PAZIŅOJUMI PE                                                                  | RIODISKO PĀRBAUŽU VEIDI BŪVNIECĪBAS LIET | AS REMONTDARBI    | APSEKOŠANAS REĢISTRĀCIJAS ŽURNĀLS EKSPLUATĀCIJAS L | ETAS LIETAS PILNVARAS/DELEĢĒJUMI     |     |
| Pievienot pärbaudes veidu<br>Pärbaudes veids                                                       | ▼ Pirmās pārbaudes datums                | Pārbaudes periods | Pēdējās veiktās pārbaudes datums                   | Nākamās plānotās pārbaudes<br>datums |     |
| <ul> <li>Periodiskā tehniskā apsekošana</li> </ul>                                                 | 14.05.2024                               | 10 gads           |                                                    | 14.05.2034                           | 0 🗇 |
| <ul> <li>Bīstamo iekārtu pārbaude</li> </ul>                                                       | 23.12.2023                               | 1 gads            |                                                    | 23.12.2024                           | 0 🗇 |
| <ul> <li>Cits - Temperatūras kontrole</li> </ul>                                                   | 01.04.2022                               | 1 gads            |                                                    | 01.04.2023                           | 0 🗇 |
| <ul> <li>Cits - Kāds pārbaudes veids</li> </ul>                                                    | 27.11.2021                               | 1 gads            |                                                    | 27.11.2022                           | 0 1 |
| <ul> <li>Periodiskā tehniskā apsekošana</li> </ul>                                                 | 27.11.2021                               | 1 mēnesis         |                                                    | 27.12.2021                           | 0 1 |

Attēls. Ekspluatācijas lietas sadaļa "Periodisko pārbaužu veidi".

Lietotājs ekspluatācijas lietas uzstādījumu sadaļā redz izveidoto būves periodisko pārbaužu konfigurāciju. Par katru pārbaudes veidu tiek atrādīta šāda informācija:

- Pārbaudes veids;
- Pārbaudes periods;
- Pēdējās veiktās pārbaudes datums;
- Nākamās plānotās pārbaudes datums;
- Pirmās pārbaudes datums.

 $\label{eq:liebound} \mbox{Lietotājs var pievienot jaunu pārbaudes konfigurācijas ierakstu, izvēloties darbību <\! {\bf Pievienot pārbaudes veidu> un norādot informāciju:}$ 

- Pārbaudes veids obligāts, iespējamās vērtības: sistēmas noklusētās vērtības ("periodiskā tehniskā apsekošana", "ugunsdrošības pārbaude", "bīstamo iekārtu pārbaude") un lietotāja brīvi norādāmās vērtības;
- Pirmās pārbaudes datums obligāts, tikai nākotnes datums;
- Pārbaudes periods obligāts, norāda skaitli un perioda veidu "mēnesis" vai "gads". Ja pārbaudes veids ir "tehniskā apsekošana" un būvei ir uzstādīta publiskas būves pazīme, periods nevar būt lielāks par 10 gadiem;
- Atgādinājuma nosūtīšanas periods norāda skaitli un perioda veidu "diena" vai "mēnesis".

Lietotājs var apskatīt jau izveidotu konfigurācijas ierakstu, izdarot peles klikšķi uz ieraksta rindas. Lietotājs par katru notikumu redz šādu informāciju:

- Datums un laiks, kad veikta darbība;
- Personas, kura veica darbību, vārds uzvārds;
- Darbības veids piemēram, "Pievienošana", "Labošana", "Dzēšana";
- Darbības pamatojums;
- Pievienoto/laboto/dzēsto datu kopa.

Lietotājs var labot konfigurācijas ierakstus Periodisko pārbaužu veidu sarakstā nospiežot labošanas ikonu:

Par ierakstu iespējams labot datus:

| Ekspluatācijas lieta: Automātiski izveidota ekspluatācijas lieta kadastram 01000702282002<br>BIS-EL-312174-82047. — RīGAS VALSTSPILSĒTAS PAŠVALDĪBAS PILSĒTAS ATTĪSTĪBAS DEPARTAMENTS - Notikumu vēsture - Skatīšanās vēsture - | MĀJAS LIETA |
|----------------------------------------------------------------------------------------------------|-------------|
| PAMATDATI DOKUMENTI PAZIŅOJUMI PERIODISKO PĀRBAUŽU VEIDI BŪVNIECĪBAS LIETAS REMONTDARBI APSEKOŠANAS REĢISTRĀCIJAS ŽURNĀLS EKSPLUATĀCIJAS LIETAS LIETAS PILIVARAS/DELEĢĒJUMI                                                     | 1           |
| Pievienot pārbaudes veidu Pārbaudes veids*                                                                                                    |             |
| Pirmās pārbaudes datums* Pārbaudes periods* Atgādinājuma nosūtīšanas periods  Stitutant AtpArtat                                                                                                    |             |

Attēls. Ekspluatācijas lietas sadaļa "Periodisko pārbaužu veidi", pievienot jaunu Pārbaudes veidu.

| Ekspluatācijas lieta: Automātiski izveidota ekspluatā<br>BIS-EL-312174-82047 · RĪGAS VALSTSPILSĒTA:                                                                          | MĀJAS LIETA                                                                                                    |     |
|----------------------------------------------------------------------------------------------------|----------------------------------------------------------------------------------------------------|-----|
| PAMATDATI DOKUMENTI PAZIŅOJUMI PE                                                                                                    | ERIODISKO PĀRBAUŽU VEIDI BŪVNIECĪBAS LIETAS REMONTDARBI APSEKOŠANAS REĢISTRĀCIJAS ŽURNĀLS EKSPLUATĀCIJAS LIETAS I LIETAS PILNVARAS/DELEĢĒ | IMI |
| Periodiskās pārbaudes veids                                                                                                    |                                                                                                    |     |
| Parbaudes veids<br>Pirmas pārbaudes datums<br>Pārbaudes periods<br>Atgadinājuma nosūtīšanas periods<br>Pēdējās veiktās pārbaudes datums<br>Nākamās plānotās pārbaudes datums | Periodiskā tehniskā apsekošana<br>14.05.2024<br>10.gads<br>4.mēnesis<br>-<br>14.05.2034                                                   |     |
| NOTIKUMU VĒSTURE ATPAKAĻ                                                                                                    |                                                                                                    |     |

Attēls. Periodiskās pārbaudes veids. Ieraksta dati.

| Ekspluatācijas lieta: Automātiski izveidota ekspluatād<br><u>BIS-EL-312174-82047</u> - RĪGAS VALSTSPILSĒTAS | Mā                                       | JAS LIETA         |                                                  |                                      |          |
|----------------------------------------------------------------------------------------------------|------------------------------------------|-------------------|--------------------------------------------------|--------------------------------------|----------|
| PAMATDATI DOKUMENTI PAZIŅOJUMI PER                                                                          | RIODISKO PĀRBAUŽU VEIDI BŪVNIECĪBAS LIET | AS REMONTDARBI AP | SEKOŠANAS REĢISTRĀCIJAS ŽURNĀLS EKSPLUATĀCIJAS L | IETAS LIETAS PILNVARAS/DELEĢĒJUMI    |          |
| PIEVIENOT PÄRBAUDES VEIDU<br>Pärbaudes veids                                                                | ▼ Pirmās pārbaudes datums                | Pārbaudes periods | Pēdējās veiktās pārbaudes datums                 | Nākamās plānotās pārbaudes<br>datums | 1        |
| <ul> <li>Periodiskā tehniskā apsekošana</li> </ul>                                                          | 14.05.2024                               | 10 gads           |                                                  | 14.05.2034                           | <b>1</b> |
| <ul> <li>Bīstamo iekārtu pārbaude</li> </ul>                                                                | 23.12.2023                               | 1 gads            |                                                  | 23.12.2024                           | 0 10     |
| <ul> <li>Cits - Temperatūras kontrole</li> </ul>                                                            | 01.04.2022                               | 1 gads            |                                                  | 01.04.2023                           | Ø 🛍      |
| <ul> <li>Cits - Kāds pārbaudes veids</li> </ul>                                                             | 27.11.2021                               | 1 gads            |                                                  | 27.11.2022                           | 0 11     |
| <ul> <li>Periodiskā tehniskā apsekošana</li> </ul>                                                          | 27.11.2021                               | 1 mēnesis         |                                                  | 27.12.2021                           | Ø 🛍      |

 $Att\bar{e}ls.\ Labot\ periodisk\bar{a}s\ p\bar{a}rbaudes\ veida\ ierakstu.$ 

- Pārbaudes veids labojams, ja pirmā pārbaude ir nākotnes datums;
- Pirmās pārbaudes datums ir labojams, ja ir nākotnes datums. Labojot var norādīt tikai nākotnes datumu. Ja ir pagātnes datums – nav rediģējams;
- Pārbaudes periods obligāts, norāda skaitli un perioda veidu "mēnesis" vai "gads". Ja pārbaudes veids ir "tehniskā apsekošana" un būvei ir uzstādīta publiskas būves pazīme, periods nevar būt lielāks par 10 gadiem. Neietekmē jau izveidotos pārbaužu dokumentus vai brīdinājumus;
- Atgādinājuma nosūtīšanas periods norāda skaitli un perioda veidu "diena" vai "mēnesis". Neietekmē jau izveidotos atgādinājumus.

Lietotājs var dzēst konfigurācijas ierakstus, sarakstā nospiežot dzēšanas ikonu atbilstošajam ierakstam:

| Ekspluatācijas lieta: Automātiski izveidota ekspluatācijas lieta kadastram 01000702282002 BIS-EL-312174-82047 - RĪGAS VALSTSPILSĒTAS PAŠVALDĪBAS PILSĒTAS ATTĪSTĪBAS DEPARTAMENTS - Notikumu vēsture - Skatīšanās vēsture - |                                             |                   |                                                     |                                      |      |  |
|----------------------------------------------------------------------------------------------------|---------------------------------------------|-------------------|-----------------------------------------------------|--------------------------------------|------|--|
| PAMATDATI DOKUMENTI PAZIŅOJUMI F                                                                                                    | PERIODISKO PĀRBAUŽU VEIDI BŪVNIECĪBAS LIET  | TAS REMONTDARBI   | APSEKOŠANAS REĢISTRĀCIJAS ŽURNĀLS EKSPLUATĀCIJAS LI | ETAS LIETAS PILNVARAS/DELEĢĒJUMI     |      |  |
| PIEVIENDT PÄRBAUDES VEIDU<br>Pärbaudes veids                                                                                                    | <ul> <li>Pirmās pārbaudes datums</li> </ul> | Pārbaudes periods | Pēdējās veiktās pārbaudes datums                    | Nākamās plānotās pārbaudes<br>datums |      |  |
| <ul> <li>Periodiskā tehniskā apsekošana</li> </ul>                                                                                                    | 14.05.2024                                  | 10 gads           |                                                     | 14.05.2034                           | 0 📷  |  |
| <ul> <li>Bīstamo iekārtu pārbaude</li> </ul>                                                                                                    | 23.12.2023                                  | 1 gads            |                                                     | 23.12.2024                           | 0 11 |  |
| <ul> <li>Cits - Temperatūras kontrole</li> </ul>                                                                                                    | 01.04.2022                                  | 1 gads            |                                                     | 01.04.2023                           | Ø ŵ  |  |
| <ul> <li>Cits - Kāds pārbaudes veids</li> </ul>                                                                                                    | 27.11.2021                                  | 1 gads            |                                                     | 27.11.2022                           | 0 11 |  |
| <ul> <li>Periodiskā tehniskā apsekošana</li> </ul>                                                                                                    | 27.11.2021                                  | 1 mēnesis         |                                                     | 27.12.2021                           | Ø 🗰  |  |

#### Attēls. Dzēst konfigurācijas ierakstu.

Konfigurācijas ieraksta dzēšana neietekmē reģistrētos pārbaužu dokumentus vai jau izveidotos paziņojumus.

Veicot darbības ar periodisko pārbaužu veidu konfigurācijas ierakstiem, ekspluatācijas lietas notikumu vēsturē tiek saglabāta informācija par veiktajām darbībām:

- Datums un laiks, kad veikta darbība;
- Lietotāja, kurš veica darbību, vārds;
- Darbības veids;
- Darbības pamatojums;
- Pievienoto/Laboto/Dzēsto datu kopa.

#### 11.4.4.1 Paziņojums par periodisko pārbaudi

Sistēma katru dienu pārbauda būvēm izveidotās periodisko pārbaužu konfigurācijas.

Sistēma nosaka, kādas pārbaudes ir paredzētas, un katrai sameklē šajā būvē pēdējo veikto atbilstošā veida pārbaudi:

- Ja pēdējā pārbaude eksistē, aprēķina nākamās pārbaudes datumu, izmantojot konfigurācija pārbaudes perioda datus;
- Citādi, nākamās pārbaudes datums ir konfigurācijā norādītā pirmā pārbaude;
- Aprēķina atgādinājuma sūtīšanas datumu, izmantojot pārbaudes konfigurācijas atgādinājuma sūtīšanas periodā datus. Ja aprēķinātais datums ir mazāks vai vienāds par šodienu un pēdējā atbilstošā paziņojuma izveidošanas datums ir mazāks par aprēķināto datumu, izveido paziņojumu par pārbaudes termiņa tuvošanos;
- Paziņojums tiek izveidots:
  - Ja būvei ir reģistrēta par būvi atbildīgā pārvaldnieka persona, šai personai;
  - Ja nav atbildīgā pārvaldnieka persona, bet ir pārvaldnieks, tad pārvaldniekam;
  - Citos gadījumos visiem būves īpašniekiem / tiesiskiem valdītājiem.

Paziņojumi ir redzami ekspluatācijas lietas paziņojumu sarakstā.

#### 11.4.4.2 Atgādinājums par būves periodiskās tehniskās apsekošanas veikšanu

*Informācijai!* Publiskās ēkas īpašniekiem sistēma automātiski veidos atgādinājumus par periodisko tehniskās apsekošanu (PTA) nepieciešamību.

**Publiskas būves** īpašnieks vai tā pilnvarota persona portālā, saņems atgādinājuma paziņojumu par periodiskās tehniskās apsekošanas kārtējā termiņa tuvošanos, lai atgādinātu būves īpašniekiem par nepieciešamību būvei veikt periodisko tehniskās apsekošanu (PTA).

BIS process nosūtīs būves īpašniekiem atgādinājuma paziņojuma par PTA termiņu , kad ir "Atlikuši 6 mēneši", kad ir "Atlikuši 3 mēneši", kad ir "Pienācis termiņš", lai atgādinātu būves īpašniekiem par nepieciešamību būvei veikt PTA. PTA atgādinājuma paziņojums tiks sūtīts uz:

- Publisko portālu (būs pieejams pie kopējiem paziņojumiem un Ekspluatācijas lietas sadaļā 'Paziņojumi');
- E-adresi, ja personai tāda ir reģistrēta;
- Nosūtīts uz e-pasta adresi, kas norādīta pie mājas lietas (Ja ekspluatācijas lietai eksistē mājas lieta). Ja mājas lietā e-pasta adrese nav norādīta, izmanto atbilstošās personas profilā norādīto e-pasta adresi.

## 11.4.5 Ekspluatācijas lietas sadaļa "Būvniecības lietas"

Ekspluatācijas lietas sadaļā **"Būvniecības lietas"** lietotājam ir pieejama informācija par Ekspluatācijas lietai saistītajām Būvniecības lietām.

| Ekspluatācijas lieta: Automātiski izveidota ekspluatācijas lieta kadastram 94010080431012 BIS-EL-287023-2827 · VALKAS · Notikumu vēsture · Skatīšanās vēsture ·             |                              |                       |                         |                                           |  |  |
|----------------------------------------------------------------------------------------------------|------------------------------|-----------------------|-------------------------|-------------------------------------------|--|--|
| PAMATDATI DOKUMENTI PAZIŅOJUMI PERIODISKO PĀRBAUŽU VEIDI BŪVNIECĪBAS LIETAS REMONTDARBI APSEKOŠANAS REĢISTRĀCIJAS ŽURNĀLS EKSPLUATĀCIJAS LIETAS LIETAS PILNVARAS/DELEĢĒJUMI |                              |                       |                         |                                           |  |  |
| <ul> <li>Būvniecības lietas numurs</li> </ul>                                                                                                    | Būvniecības lietas nosaukums | Atbildīgā iestāde     | lerosināšanas<br>datums | Stadija                                   |  |  |
| BIS-7162-492                                                                                                    | Dzīvojamās mājas pārbūve     | Ādažu novada būvvalde | 09.05.2016              | Būvdarbu uzsākšanas<br>nosacījumu izpilde |  |  |

Attēls. Ekspluatācijas lietas sadaļa "Būvniecības lietas".

Sarakstā par katru lietu tiek atspoguļota informācija:

- Būvniecības lietas numurs;
- Būvniecības lietas nosaukums;
- Atbildīgā iestāde;
- Ierosināšanas datums;
- Lietas stadija;
- Saite, uz kuru uzklikšķinot tiek atvērta Būvniecības lietas publiski pieejamā informācija BISP.

## 11.4.6 Ekspluatācijas lietas sadaļa "Remontdarbi"

Sadaļā "Remontdarbi" lietotājs redz remontdarbu plānu sarakstu, kurā par katru ierakstu atrāda informāciju:

- Remontdarbu plāna gads;
- Remontdarbu plāna statuss;
- Remontdarbu saraksts. Par katru ierakstu rāda:
  - Dzīvojamās mājas elements, iekārta, inženierkomunikācija vai teritorijas labiekārtojuma elements visus elementus grupē pēc grupas. Grupas "Būve" elementus grupas ietvaros grupē pēc būves kadastra apzīmējuma. Datus atrāda hierarhiski:
    - \* Elementu grupa;
    - \* Būves kadastra apzīmējums un galvenais lietošanas veids;
    - \* Elements;
  - Remontdarba veids;
  - Plānotās izmaksas;
  - Plānotais termiņš, ja ir norādīts;
  - Darbu veicējs , ja ir norādīts;
  - Ieraksta statuss "Plānots", "Procesā", "Veikts". Statusam "Veikts", papildus atrāda darbu pabeigšanas datumu.

Lietotājs var apskatīt ieraksta pielikumu sarakstu ar datņu aprakstiem un lejupielādēt pielikumu datnes.

Sarakstu kārto pēc plāna gada dilstoši.

Sarakstā atrāda tikai tos remontdarbu plānus, kuru remontdarbos ir minēta ekspluatācijas lietas būve, un plāna remontdarbos atrāda, tikai tos, kuros ir minēta ekspluatācijas lietas būve.

Ja ekspluatācijas lieta ir Māju lietas sastāvā un lietotājs ir Māju lietas spēkā esošā pārvaldnieka pārstāvis, remontdarbu plānu ierakstus atrāda neatkarīgi no to statusa. Citādi sarakstā netiek iekļauti remontdarbu plāni statusā "Sagatave".

Atverot sarakstu, pašreizējā gada remontdarbu saraksts tiek izvērsts. Pārējie savērsti.

Lietotājs var veikt remontdarbu meklēšanu pēc šādiem kritērijiem:

- Remontdarba apraksts simbolu virkne;
- Darbu veicējs simbolu virkne;
- Remontdarbu plāna statuss iespējamās vērtības "Sagatave", "Apstiprināts", "Labošanā";
- Remontdarba statuss "Plānots", "Procesā", "Veikts";
- Dzīvojamās mājas elements, iekārta, inženierkomunikācija vai teritorijas labiekārtojuma elements simbolu virkne.

| Ekspluatācijas lieta: Automātiski izveidota ekspluatācijas lieta kadastram 0100<br><u>BIS-EL-312174-82047</u> · RĪGAS VALSTSPILSĒTAS PAŠVALDĪBAS PILSĒT7 | 070228200<br>AS ATTĪST | 12<br>TĪBAS DEPARTAMENTS - Notikumu vēsture - Skatīšanās vēsture - |          |                                          | MĀJAS LIETA    |
|----------------------------------------------------------------------------------------------------|------------------------|--------------------------------------------------------------------|----------|------------------------------------------|----------------|
| PAMATDATI DOKUMENTI PAZIŅOJUMI PERIODISKO PĀRBAUŽU VEIDI                                                                                                 | BŪVNI                  | ECĪBAS LIETAS REMONTDARBI APSEKOŠANAS REĢISTRĀCIJAS ŽURNĀLS        | EKSPLUAT | ICIJAS LIETAS LIETAS PILNVARAS/DELEĢĒJUN | I              |
| Remontdarba statuss                                                                                                    |                        | Remontdarba prioritāte                                             |          | Remontdarba apraksts                     |                |
| Elements                                                                                                    |                        | Darbu veicējs                                                      | •        | Remontdarbu plāna statuss                |                |
| Būve                                                                                                    |                        | Elementu grupa                                                     | •        |                                          |                |
|                                                                                                    |                        |                                                                    |          |                                          | NOTĪRĪT MEKLĒT |
| JAUNS REMONTDARBU PLĀNS                                                                                                    |                        |                                                                    |          |                                          |                |
| ► 2029 (Apstiprināts) SKATĪT LEJUPIELĀDĒT ATVASINĀJUMU                                                                                                   | $\supset$              |                                                                    |          |                                          |                |
| ► 2027 (Apstiprināts) SKATĪT LEJUPIELĀDĒT ATVASINĀJUMU                                                                                                   | $\supset$              |                                                                    |          |                                          |                |
| ► 2026 (Apstiprināts) SKATĪT LEJUPIELĀDĒT ATVASINĀJUMU                                                                                                   | $\supset$              |                                                                    |          |                                          |                |
| ► 2023 (Apstiprināts) SKATĪT LEJUPIELĀDĒT ATVASINĀJUMU                                                                                                   | $\supset$              |                                                                    |          |                                          |                |
| ► 2022 (Apstiprināts) SKATĪT LEJUPIELĀDĒT ATVASINĀJUMU                                                                                                   | $\supset$              |                                                                    |          |                                          |                |
| ► 2020 (Apstiprināts) SKATĪT LEJUPIELĀDĒT ATVASINĀJUMU                                                                                                   | $\supset$              |                                                                    |          |                                          |                |

Attēls. Ekspluatācijas lietas sadaļa "Remontdarbi".

Nospiežot uz pogas <**Skatīt**> blakus Remontdarbu ierakstam, tiek atvērts Remontdarba detalizētais skats. Skatā ir papildus lauks "Atvēršanas pamatojums", kuru obligāti jāaizpilda, ja vēlas atvērt Remontdarbu ierakstu labošanai. Labošanu var uzsākt, nospiežot pogu <**Atvērt labošanai**>.

#### 11.4.7 Ekspluatācijas lietas sadaļa "Apsekošanas reģistrācijas žurnāls"

Ekspluatācijas lietas sadaļā "Apsekošanas žurnāls" lietotājs var aplūkot informāciju par ievadītajiem apsekošanas datiem.

Lietotājs sarakstā par katru žurnālā ierakstu redz šādu informāciju:

- Apsekošanas datums;
- Ir periodiskā apsekošana pazīme, ka ir periodiskā apsekošana;
- Apsekojamais objekts;
- Apsekošanas veids;
- Nepieciešamās darbības bojājumu novēršanai;
- Apsekotājs;
- Bojājumi ir novērsti;
- Ieraksta statuss.

Lietotājs var apskatīt ieraksta pielikumu sarakstu ar datņu aprakstiem un lejupielādēt pielikumu datnes.

Saraksta dati tiek kārtoti pēc apsekošanas datuma dilstoši.

Ja ekspluatācijas lieta ir Māju lietas sastāvā un lietotājs ir Māju lietas spēkā esošā pārvaldnieka pārstāvis, atrāda visus ekspluatācijas lietas ierakstus. Citādi sarakstā netiek iekļauti ieraksti statusā "Sagatave".

| REMONTDARBU PLĀNS 2027                                                                                                    |                                                                                                    |                   |                          |
|----------------------------------------------------------------------------------------------------|----------------------------------------------------------------------------------------------------|-------------------|--------------------------|
| Remontdarbu plāns                                                                                                    |                                                                                                    |                   |                          |
| Statuss                                                                                                    | Apstiprināts                                                                                                    |                   |                          |
| Plāna gads                                                                                                    | 2027                                                                                                    |                   |                          |
| Remondarbi                                                                                                    |                                                                                                    |                   |                          |
| Remondarbu grupa                                                                                                    | Elements                                                                                                    | Remontdarba veids | Statuss                  |
| ▼ Būve                                                                                                    | logi                                                                                                    | nomaiņa           | Plānots                  |
| Pemontdarks                                                                                                    |                                                                                                    |                   |                          |
| Remondarbu grupa<br>Remontarata prioritāte<br>Remontarata izpilotes secība plānā<br>Ēka<br>Elements<br>Remontarba veids<br>Statuss<br>Plānotās izmaksas (EUR)<br>Plānotais termiņš<br>Remontārbu sākuma datums<br>Darbu pabeigšanas datums<br>Darbu veicējs | Bùve<br>1 - kritiski<br>1<br>01000702282002 - Dzîvojamă éka*<br>logi<br>nomaina<br>Plănots<br>3000,00 EUR<br>3000,00 EUR<br>30.01,2027<br>- |                   |                          |
| Sisilemas reference: aa24c80783c83ce584e1928cbalffae1cf5445c0f723ebbe97796c6af657c3cc<br>Atvēršanas pamatojums*                                                                                                    |                                                                                                    | li.               |                          |
|                                                                                                    |                                                                                                    |                   | ATVĒRT LABOŠANAI AIZVĒRT |

Attēls. Ekspluatācijas lietas Remontdarbu ieraksta atvēršana labošanai.

| Ekspluatācijas lieta: Autor<br>BIS-EL-312174-82047              | М                        | ĀJAS LIETA                           |                                                                                                    |                                               |                                           |                          |                  |
|-----------------------------------------------------------------|--------------------------|--------------------------------------|----------------------------------------------------------------------------------------------------|-----------------------------------------------|-------------------------------------------|--------------------------|------------------|
| PAMATDATI DOKUMENT                                              | I PAZIŅOJUMI             | PERIODISKO PĀRBAUŽU VEIDI BŪVNIECĪBA | S LIETAS REMONTDARBI                                                                                              | APSEKOŠANAS REĢISTRĀCIJAS ŽURNĀLS             | EKSPLUATĀCIJAS LIETAS LIE                 | TAS PILNVARAS/DELEĢĒJUMI |                  |
| Apsekošanas datums<br>Apsekošanas rezultāts<br>Ieraksta statuss | <u> </u>                 | Рег<br>Ар:<br>                       | lodiskā apsekošana<br>sekotājs<br>sekojamais objekts                                                              |                                               | Apsekošanas veids<br>Bojājumi ir novērsti |                          | Notiait Vexuet   |
| Apsekošanas<br>datums                                           | Periodiskā<br>apsekošana | Apsekojamais objekts                 | Apsekošanas veids                                                                                                 | Nepieciešamās darbības<br>bojājumu novēršanai | Apsekotājs                                | Bojājumi ir novērsti     | leraksta statuss |
| 19.02.2025                                                      | Nē                       | 01000702282002 - Dzīvojamā<br>ēka*   | Apzaļumojumu ietekmes u<br>dzīvojamo māju, tās iekāri<br>inženiertīkliem vizuālā aps<br>(MK noteikumi Nr.907 10.2 | uz<br>tām un<br>skate<br>2.2.)                | Adris Paraudziņš                          | Nē                       | Sagatave         |
| 30.11.2024                                                      | Nē                       | 01000702282002 - Dzīvojamā<br>ēka*   | Cita veida apsekošana                                                                                             |                                               | Rasa Bisa                                 | Nē                       | Sagatave         |
| 15.07.2024                                                      | Jā                       | 01000702282002 - Dzīvojamā<br>ēka*   | vizuālā apskate slēdzenēr<br>eņģēm (MK noteikumi Nr.§                                                             | m,<br>907                                     | Andris Paraudziņš                         | Nē                       | Sagatave         |

 $Att \bar{e}ls. \ Ekspluat \bar{a}cijas \ lietas \ sadaļa \ apsekošanas \ \check{z}urn \bar{a}ls.$ 

Lietotājs var atlasīt datus pēc kritērijiem:

- Apsekošanas datums datumu intervāls, kurā notikusi apsekošana;
- Ir periodiskā apsekošana iespējamās vērtības ir: tukša vērtība, "Jā", "Nē";
- Apsekošanas veids simbolu virkne, kura tiek meklēta lauka "Apsekošanas veids" vērtībā;
- Apsekošanas rezultāts simbolu virkne, kura tiek meklēta lauka "Apsekošanas rezultāts" un "Apsekošanas rezultāta apraksts", ja tāds ir norādīts, vērtībā;
- Apsekotājs simbolu virkne, kura tiek meklēta lauka "Apsekotājs" vērtībā;
- Bojājumi ir novērsti iespējamās vērtības ir: tukša vērtība, "Jā", "Nē";
- Ieraksta statuss iespējamās vērtības "Sagatave", "Apstiprināts", "Labošanā".

## 11.4.7.1 Apsekošanas veidu periodu kontrole

Sistēma veic regulāru mājas lietas objektu apsekošanas periodu kontroli, lai brīdinātu par nepieciešamību veikt apsekošanu.

Sistēma reizi nedēļā veic sistēmā eksistējošo mājas lietu veikto periodisko apsekošanas veidu kontroli, lai nosūtītu **brīdinājumu** par to, ka tuvojas periodiskās apsekošanas veikšanas datums:

- Katrai mājas lietai atlasa lietas pēdējās periodiskās apsekošanas ar katru apsekošanas veidu:
  - Katram atlasītam apsekošanas veidam:
    - \* aprēķina kāds periods ir pagājis kopš apsekošanas.
    - \* ja periods ir lielāks par <apsekošanas veidam paredzētais periods>-10 darba dienas, apsekošanas veidu atzīmē kā iekļaujamu brīdinājumā.
  - Ja par kādu apsekošanas veidu mājas lietā nav dati, perioda aprēķinam izmanto mājas lietas izveidošanas datumu. Ja kopš tā ir pagājušas vairāk kā <apsekošanas veidam paredzētais periods>-10 darba dienas, apsekošanas veidu atzīmē kā iekļaujamu brīdinājumā.
- Visiem atzīmētiem apsekošanas veidiem, pārbauda pēdējo šāda brīdinājuma sūtīšanas datumu, ja tāds netika sūtīts kopš pēdējās veiktās apsekošanas, ja tāda ir bijusi, vai kopš pēdējā brīdinājuma ir pagājušas <apsekošanas veidam paredzētais periods>, par šo apsekošanas veidu tiks izveidots brīdinājums.
- Sistēma izveido paziņojumu, kurā norāda visus apsaimniekošanas veidus, kuriem ir pienācis laiks veikt periodisko apsekošanu. Paziņojumu sūta:
  - Mājas pārvaldnieka, ja mājai ir spēkā esošs pārvaldnieks, par māju atbildīgai personai.
  - Īpašniekam (ja ir vairāki, tad visiem), ja mājas lieta ir kopīpašums un mājai nav spēkā esošs pārvaldnieks;
     Dzīvokļu īpašniekiem (ja ir vairāki, tad visiem), ja mājas lieta ir dzīvokļu īpašumi un mājai nav spēkā esošs pārvaldnieks.

Sistēma reizi nedēļā veic sistēmā eksistējošo mājas lietu veikto periodisko apsekošanas veidu kontroli, lai nosūtītu **brīdinājumu** par to, ka ir nokavēts periodiskās apsekošanas veikšanas datums:

- Katrai mājas lietai atlasa lietas pēdējās periodiskās apsekošanas ar katru apsekošanas veidu:
  - Katram atlasītam apsekošanas veidam:
    - $\ast\,$ aprēķina kāds periods ir pagājis kopš apsekošanas.
    - \* ja periods ir lielāks par <apsekošanas veidam paredzētais periods>+1 darba dienas, apsekošanas veidu atzīmē kā iekļaujamu brīdinājumā.
  - Ja par kādu apsekošanas veidu mājas lietā nav dati, perioda aprēķinam izmanto mājas lietas izveidošanas datumu. Ja kopš tā ir pagājušas vairāk kā <apsekošanas veidam paredzētais periods>+1 darba dienas, apsekošanas veidu atzīmē kā iekļaujamu brīdinājumā.
- Visiem atzīmētiem apsekošanas veidiem, pārbauda pēdējo šāda brīdinājuma sūtīšanas datumu, ja tāds netika sūtīts kopš pēdējās veiktās apsekošanas, ja tāda ir bijusi, vai kopš pēdējā brīdinājuma ir pagājušas <a href="https://www.apsekošanas.com">apsekošanas veidu</a> veidam paredzētais periods>, par šo apsekošanas veidu tiks izveidots brīdinājums.
- Sistēma izveido paziņojumu, kurā norāda visus apsaimniekošanas veidus, kuriem ir pienācis laiks veikt periodisko apsekošanu. Paziņojumu sūta:
  - -Mājas pārvaldnieka, ja mājai ir spēkā esoš<br/>s pārvaldnieks, par māju atbildīgai personai.
  - Īpašniekam (ja ir vairāki, tad visiem), ja mājas lieta ir kopīpašums un mājai nav spēkā esošs pārvaldnieks;
  - Dzīvokļu īpašniekiem (ja ir vairāki, tad visiem), ja mājas lieta ir dzīvokļu īpašumi un mājai nav spēkā esošs pārvaldnieks.

Brīdinājuma paziņojumi ir pieejami Ekspluatācijas lietas sadaļā "Paziņojumi" un kopējā paziņojumu sarakstā.

#### 11.4.8 Saistītās Ekspluatācijas lietas

Sadaļā **"Ekspluatācijas lietas**" lietotājam ir pieejama informācija par saistītajām Ekspluatācijas lietām. Sadaļā atrāda datus par ekspluatācijas lietām, kuru būves ietilpst tajā pašā īpašumā, kurā ietilpst atvērtā ekspluatācijas lieta.

| Ekspluatācijas lieta: Automātiski izveidota ekspluatācijas lieta kadastram 01000702282002<br>BIS-EL-312174-82047 · RĪGAS VALSTSPILSĒTAS PAŠVALDĪBAS PILSĒTAS ATTĪSTĪBAS DEPARTAMENTS · Notikumu vēsture · Skatīšanās vēsture · | MĀJAS LIETA |
|----------------------------------------------------------------------------------------------------|-------------|
| PAMATDATI   DOKUMENTI   PAZIŅOJUMI   PERIODISKO PĀRBAUŽU VEIDI   BŪVNIECĪBAS LIETAS   REMONTDARBI   APSEKOŠANAS REĢISTRĀCIJAS ŽURNĀLS   EKSPLUATĀCIJAS LIETAS   LIETAS PILNVARAS/DELEĢĒJUM                                     | MI          |
| ▼ Ekspluatācijas lietas Būves kadastra apzīmējums Nekustamā īpašuma Būves adrese<br>numurs kadastra numurs                                                                                                    |             |
| BIS-EL-312174-82047 01000702282002 Gustava Zemgala gatve 16, Rīga, LV-1084                                                                                                    |             |

Attēls. Saistītās ekspluatācijas lietas.

Sadaļā atrāda informāciju:

- Nekustamā īpašuma kadastra numurs;
- Saistīto ekspluatācijas lietu saraksts par katru lietu atrāda:
  - Ekspluatācijas lietas numurs ja lietotājam lieta ir pieejama, numurs ir saite lietas atvēršanai;
  - Būves kadastra apzīmējums;
  - Nekustamā īpašuma kadastra numurs;
  - $-~{\rm B\bar{u}ves}$ adrese, ja ir zināma.

#### 11.4.9 Ekspluatācijas lietas pilnvaras/deleģējumi

Ekspluatācijas lietas sadaļā **"Lietas pilnvaras/deleģējumi**" lietotājs var aplūkot lietai saistīto un lietotājam pieejamo pilnvaru/deleģējumu sarakstu. Ekspluatācijas lietā sadaļa tiek atspoguļota tikai gadījumos, kad Ekspluatācijas lietai nav saistītās Māju lietas.

## 11.5 Piekļuve ekspluatācijas lietām

Ekspluatācijas lietu saraksta lapā jāizvēlas **"Piekļuves lietas"**, ja ir saņemts "Lēmums par piekļuves piešķiršanu" uz informācijas atklātības likuma pamata vai vēlas iesniegt "Piekļuves pieprasījumu", lai tādu piekļuvi saņemtu. Kā arī, ja iesniegta Būvspeciālista deklarācija piekļuvei ekspluatācijas lietai.

#### 11.5.1 Piekļuves pieprasījuma ekspluatācijas lietai sagatavošana un labošana

Lai izveidotu jaunu piekļuves pieprasījumu vai apskatītu jau izveidotos, augšējā Ekspluatācijas lietu izvēlnē izvēlas **"Piekļuves pieprasījumi**".

| SPLVATĀCIJAS LIETAS 💈   PILNVARAS / DELEĢĒJUMI 🛩   ĪPAŠNIEKA 🚹   PILNVA | RU 1 PĀRVALDNIEKA O PIEKĻUVES O PIEKĻUVES PIEPRASĪJUMI | PIEKĻUVES LĒMUMI                      |
|-------------------------------------------------------------------------|--------------------------------------------------------|---------------------------------------|
| PIEKĻUVES PIEPRASĪJUMI                                                  |                                                        |                                       |
| Dokumenta numurs                                                        | Ekspluatācijas lietas numurs                           | lesniegšanas datuma periods           |
| Statuss                                                                 | Atbildīgā iestāde 🛈                                    | · · · · · · · · · · · · · · · · · · · |
|                                                                         |                                                        | NOTIRIT MERLÉT                        |
|                                                                         |                                                        |                                       |
| ן איטיאס דוברואסוגטשאס                                                  |                                                        |                                       |
| Netika atrasts neviens piekļuves pieprasījums                           |                                                        |                                       |

Attēls. Piekļuves pieprasījumu saraksta izvēle.

Lietotājs var izveidot jaunu pieprasījuma iesniegumu, nospiežot pogu<br/>  $<\mathbf{Jauns \ pieprasījums}>$ vai atvērt labošanai iepriekš izveidotu iesniegumu, ja:

• Lietotājs ir pieslēdzies ar fiziskas personas profilu;

 Lietotājs ir pieslēdzies, izmantojot juridiskas personas profilu, un viņš ir šīs organizācijas paraksttiesīga persona.

| 🔹 EKSPLUATĀCIJAS LIETAS 💈 🛛 PILNVARAS / DELEĢĒJUMI 🛩 🗍 ĪP | AŠNIEKA 1   PILNVARU 1   PĀRVALDNIEKA 0   PIEKĻUVES 0   PIEKĻUVES | S PIEPRASĪJUMI PIEKĻUVES LĒMUMI       |  |
|-----------------------------------------------------------|-------------------------------------------------------------------|---------------------------------------|--|
| PIEKĻUVES PIEPRASĪJUMI                                    |                                                                   |                                       |  |
| Dokumenta numurs                                          | Ekspluatācijas <del>lie</del> tās numurs                          | iesniegšanas datuma periods           |  |
| Statuss                                                   | Atbildīgā iestāde 🕕                                               | · · · · · · · · · · · · · · · · · · · |  |
|                                                           |                                                                   | Tiaîtor (Nerklei                      |  |
|                                                           |                                                                   |                                       |  |
| Notika atracts povions pickluvos pioprasījums             |                                                                   |                                       |  |
| iverina arrasis neviens previoves preprasijums            |                                                                   |                                       |  |

Ja iesnieguma statuss ir "Sagatave", lietotājs var atvērt tā detalizēto skatu, nospiežot uz tā nosaukumu kolonnā "Nosaukums" pieprasījumu sarakstā. Detalizētajā skatā lietotājs var:

- Labot dokumenta saturu;
- Dzēst dokumentu;
- Iesniegt dokumentu atbildīgai iestādei, izveidotā iesnieguma statuss tiek uzstādīts "Iesniegts".

Ja iesnieguma statuss ir "Iesniegts", "Reģistrēts" vai "Izskatīts", lietotājs var apskatīt tā saturu.

Ja iesniegumam ir norādīts "Trūkst informācija", lietotājs var:

- Labot dokumenta saturu tikai pamatojumu un pielikumu datnes;
- Iesniegt labotu dokumentu atbildīgai iestādei.

Pievienojot jaunu vai labojot vēl neiesniegto iesniegumu lietotājs norāda:

 Piekļuves pieprasītājs – aizpildās automātiski un nav rediģējams. Personas, kura veido iesniegumu, vārds un uzvārds, ja persona ir pieslēgusies, izmantojot savu fiziskas personas profilu. Uzņēmuma nosaukums un reģistrācijas numurs, ja persona ir pieslēgusies, izmantojot juridiskas personas profilu;

| Piekļuves pieprasījums                  |                                                               |       |
|-----------------------------------------|---------------------------------------------------------------|-------|
| lesnieguma saturs<br>Kontaktinformācija | Kontaktinformācija<br>Vārds                                   |       |
| Ekspluatācijas lietas                   | lize                                                          |       |
| Pieprasījuma dati                       | Uzvārds*<br>Auzarāja                                          |       |
| lesnieguma apskats                      | Adrese"<br>Irbenāju iela 7. Gauja, Camikavas pag., Ādažu nov. | 0     |
|                                         | Tálruņa numurs*<br>21234567                                   |       |
|                                         | E-pasts*<br>lize@gmail.com                                    |       |
|                                         |                                                               | Tālāk |

Attēls. Piekļuves pieprasījums EL solis "Kontaktinformācija".

Ekspluatācijas lieta, kurai pieprasa piekļuvi – obligāts, iespēja izvēlēties no sistēmā izveidotām ekspluatācijas lietām. Ekspluatācijas lietas var atlasīt pēc būves kadastra apzīmējuma, adreses, ekspluatācijas lietas numura;

| Piekļuves pieprasījums                  |                                                        |                                                    |         |
|-----------------------------------------|--------------------------------------------------------|----------------------------------------------------|---------|
| lesnieguma saturs<br>Kontaktinformācija | Ekspluatācijas lietas<br>Ekspluatācijas lietas numurs* |                                                    |         |
| Ekspluatācijas lietas                   |                                                        | Q                                                  |         |
| Pieprasījuma dati                       | PIEVIENOT SARAKSTAN                                    |                                                    |         |
| lesnieguma apskats                      | Saraksts                                               |                                                    |         |
|                                         | Ekspluatācijas lietas numurs                           | Ekspluatācijas lietas nosaukums                    |         |
|                                         | BIS-EL-612205-17569                                    | 17000320113001, Vītolu iela 6/10, Liepāja, LV-3401 | Û       |
|                                         |                                                        |                                                    |         |
|                                         | <ul> <li>Atpakaļ</li> </ul>                            |                                                    | Tālāk 🕨 |

Attēls. Piekļuves pieprasījums EL solis "Ekspluatācijas lietas".

• Pamatojums – obligāts, brīvais teksts;

• Pielikumi – pievienoto datņu saraksts.

| Piekļuves pieprasījums  |                                     |         |
|-------------------------|-------------------------------------|---------|
| lesnieguma saturs       | Pieprasījuma dati                   |         |
| Kontaktinformācija 🥏    | Pamatojums*                         |         |
| Ekspluatācijas lietas 🥏 | obligāti ievadāms pamatojuma teksts |         |
| Pieprasījuma dati       | Datnes                              |         |
| lesnieguma apskats      | <u>↑</u> pievienot dokumentu        |         |
|                         |                                     |         |
|                         | <ul> <li>Atpakal</li> </ul>         | Tālāk ► |

Attēls. Piekļuves pieprasījums EL solis "Pieprasījuma dati".

- Atbildīgā iestāde obligāts, aizpildās automātiski kā norādītās ekspluatācijas lietas atbildīgā iestāde.
- Atbildes saņemšanas veids saskaņā ar esošu funkcionalitāti.

| Piekļuves pieprasījums                  |      |
|-----------------------------------------|------|
| lesnieguma saturs<br>Kontaktinformācija |      |
| Ekspluatācijas lietas                   | lesr |
| Pieprasījuma dati                       | lesr |

lesnieguma apskats

|   | lesnieguma numurs                                        | 170                                                                                          |
|---|----------------------------------------------------------|----------------------------------------------------------------------------------------------|
|   | lesnieguma statuss                                       | Sagatave                                                                                     |
|   | lesnieguma iesniegšanas datums                           |                                                                                              |
| 0 | lesniedzējs                                              | Ilze Auzarāja                                                                                |
|   | lesniedzēja e-pasts                                      | ilze.auzaraja                                                                                |
|   | lesniedzēja adrese                                       | Saulkrastu nov., LV-2160                                                                     |
|   | lesniedzēja tālruņa numurs                               | 26361564                                                                                     |
|   | Kontaktinformācija                                       |                                                                                              |
|   | Fiziska persona                                          | Ilze Auzarāja, Irbenāju iela 7, Gauja, Carnikavas pag., Ādažu nov., 21234567, ilze@gmail.com |
|   | Ekspluatācijas lietas                                    |                                                                                              |
|   | Ekspluatācijas lieta                                     | BIS-EL-612205-17569 - 17000320113001. Vītolu iela 6/10. Liepāja. LV-3401                     |
|   | Atbildīgā iestāde                                        | Liepājas būvvalde                                                                            |
|   | Pieprasījuma dati                                        |                                                                                              |
|   | Pamatoiums                                               | obligāti ievadāms pamatojuma teksts                                                          |
|   | Pamatojoties uz īpašumtiesībām                           | Nē                                                                                           |
|   | Datnes                                                   | -                                                                                            |
|   | Athildo (                                                |                                                                                              |
|   |                                                          |                                                                                              |
|   | Atbildi uz iesniegumu vēlos saņemt<br>Publiskajā portālā |                                                                                              |
|   | ► Citi veldi                                             |                                                                                              |
|   |                                                          |                                                                                              |
|   | IESNIEGT LABOT DZĚST NOTIKUMU V                          | VÉSTURE                                                                                      |

Attēls. Piekļuves pieprasījums EL solis "Iesnieguma apskats".

Saglabājot iesniegumu:

- Tam tiek piešķirts numurs un statuss "Sagatave";
- Lietotājs tiek saglabāts kā dokumenta izveidotājs un dokuments ir pieejams lietotāja iesniegto dokumentu sarakstā un ekspluatācijas darba vietas piekļuves pieprasījumu sarakstā.

#### 11.5.2 Piekļuves pieprasījumu ekspluatācijas lietai saraksta apskate

Piekļuves pieprasījumu sarakstam var piekļūt ekspluatācijas lietu augšējā izvēlnē izvēloties sadaļu "Piekļuves pieprasījumi".

Sarakstā tiek attēlota informācija par jau izveidotajiem piekļuves pieprasījumiem, par katru attēlojot informāciju:

- Numurs sarakstu var kārtot pēc šīs kolonnas;
- Nosaukums nosaukums ir realizēts kā saite uz kuras uzspiežot, atveras piekļuves pieprasījuma detalizētā apskates forma;
- Atbildīgā iestāde sarakstu var kārtot pēc šīs kolonnas;
- Dokumenta statuss sarakstu var kārtot pēc šīs kolonnas;
- Iesniegšanas datums sarakstu var kārtot pēc šīs kolonnas;
- Pēdējo reizi mainīts sarakstu var kārtot pēc šīs kolonnas;
- Ekspluatācijas lietas sarakstu var kārtot pēc šīs kolonnas;
- Lēmuma datne pieejama lēmuma datne lejupielādei, ja tāda ir pievienota.

| IATĀCIJAS LIETAS 2         | PILNVARAS / DELEÇÊJUMI 👻 ÎPAŠNIEK | A 🚺   PILNVARU 🚺   PĀR | VALDNIEKA O PIEKĻUVE | S O PIEKĻUVES PIEPRASĪJUMI | PIEKĻUVES LĒMUMI    |                                                                             |              |
|----------------------------|-----------------------------------|------------------------|----------------------|----------------------------|---------------------|-----------------------------------------------------------------------------|--------------|
| PIEKĻUVES PIEPRAS          | Dumi                              |                        |                      |                            |                     |                                                                             |              |
| Dokumenta numurs           |                                   | Ekspluatão             | ijas lietas numurs   |                            | lesniegš            | anas datuma periods                                                         | 100          |
| Statuss                    |                                   | Atbildīgā ie           | stāde 🕕              |                            | *                   |                                                                             |              |
|                            |                                   |                        |                      |                            |                     | NOTIRIT                                                                     | WEKLÊT       |
|                            |                                   |                        |                      |                            |                     |                                                                             |              |
| ┿ JAUNS PIEPRASTJUN        | 2                                 |                        |                      |                            |                     |                                                                             |              |
| <ul> <li>Numurs</li> </ul> | Nosaukums                         | Atbildīgā iestāde      | Dokumenta statuss    | lesniegšanas datums F      | edējo reizi mainīts | Ekspluatācijas lietas                                                       | Lēmuma datne |
| 170                        | Piekļuves pieprasījums            | Liepājas būvvalde      | Sagatave             | - 1                        | 4.10.2024           | BIS-EL-612205-17569 - 17000320113001,<br>Vītolu iela 6/10, Liepāja, LV-3401 | -            |

Attēls. Piekļuves pieprasījumu saraksts.

Piekļuves pieprasījumu sarakstā var meklēt pēc šādiem kritērijiem:

- Dokumenta numurs;
- Ekspluatācijas lietas numurs;
- Iesniegšanas datuma periods;
- Statuss;
- Atbildīgā iestāde.

| LUATĀCIJAS LIETAS 🙎 📗      | PILNVARAS / DELEĢĒJUMI 🗕 🏾 ĪPAŠNIEK. | 1   PILNVARU 1    | PĀRVALDNIEKA O PIEKĻUV | IES O PIEKĻUVES PIEPRASĪJUI | AI PIEKĻUVES LĒMUM   | I                                                                           |              |
|----------------------------|--------------------------------------|-------------------|------------------------|-----------------------------|----------------------|-----------------------------------------------------------------------------|--------------|
| PIEKĻUVES PIEPRASĪJ        | UMI                                  |                   |                        |                             |                      |                                                                             |              |
| Dokumenta numurs           |                                      | Eksplu            | atācijas lietas numurs |                             | lesnieg              | šanas datuma periods                                                        |              |
| Statuss                    |                                      | Atbildīg          | gā iestāde 🕕           |                             |                      |                                                                             |              |
|                            |                                      |                   |                        |                             |                      | uaviet                                                                      | urau že      |
|                            |                                      |                   |                        |                             |                      | NUTRI                                                                       | MEALET       |
| + JAUNS PIEPRASTJUMS       |                                      |                   |                        |                             |                      |                                                                             |              |
| <ul> <li>Numurs</li> </ul> | Nosaukums                            | Atbildīgā iestāde | Dokumenta statuss      | lesniegšanas datums         | Pēdējo reizi mainīts | Ekspluatācijas lietas                                                       | Lēmuma datne |
| 170                        | Piekļuves pieprasījums               | Liepājas būvvalde | e Sagatave             | -                           | 14.10.2024           | BIS-EL-612205-17569 - 17000320113001,<br>Vītolu iela 6/10, Liepāja, LV-3401 | -            |

 $Att\bar{e}ls.\ Piekļuves\ piepras \bar{\imath}jumu\ saraksts.$ 

#### 11.5.3 Saņemto lēmumu par piekļuves piešķiršanu vai nepiešķiršanu saraksts

Lai apskatītu saņemto Ekspluatācijas lietu piekļuves pieprasījumu lēmumu sarakstu, augšējā Ekspluatācijas lietu izvēlnē autorizēts BISP lietotājs izvēlas šķirkli **"Piekļuves lēmumi**".

| 🚺 BŪ | ÌVNIECĪBAS INFORMĀCIJI                                      | AS SISTĒMA                           |                                                                  | Meklet                       |                                     | . 🙂 🖾                                                                                             |                       | 2   LV   XK      |
|------|-------------------------------------------------------------|--------------------------------------|------------------------------------------------------------------|------------------------------|-------------------------------------|---------------------------------------------------------------------------------------------------|-----------------------|------------------|
|      |                                                             |                                      |                                                                  |                              |                                     |                                                                                                   | Izvēlētais profils: A | ndris Paraudziņš |
| ▲ E  | EKSPLUATĀCIJAS LIETAS 🛚 🕴 PILN                              | VARAS / DELEĢĒJUMI 👻 🕴 ĪPAŠNIEKA 😗 🗌 | PILNVARU 5 PĀRVALDNIEKA 0 PIEKĻU                                 | VES 1 PIEKĻUVES PIEPRASĪJUMI | PIEKĻUVES LĒMUMI                    |                                                                                                   |                       | ۰.               |
|      | PIEKĻUVES LĒMUMI<br>Dokumenta numurs<br>Atbildīgā iestāde ① |                                      | Ekspluatācijas lietas numurs<br>Dokumenta apstiprināšanas datums |                              | Statuss                             |                                                                                                   | TÎBÎT MEKLET          |                  |
|      | ▼ Dokumenta numurs                                          | Dokumenta nosaukums                  | Atbildīgā iestāde                                                | Dokumenta statuss            | Dokumenta<br>apstiprināšanas datum: | Ekspluatācijas lieta<br>s                                                                         |                       |                  |
|      | BIS-BV-5.61-2021-50                                         | Lēmums par piekļuves piešķirš        | anu LIEPĀJAS PILSĒTAS<br>BŪVVALDE                                | Parakstīts                   | 11.11.2021                          | BIS-EL-158740-4453 -<br>Automätiski izveidota<br>ekspluatäcijas lieta kadastram<br>17000310064001 | <b>*</b>              |                  |

Attēls. Piekļuves lēmumu saraksta izvēle.

Ja lietotājs ir pieslēdzies ar fiziskas personas profilu, sarakstā ir redzami lēmumi, kuros kā piekļuves pieprasītājs ir norādīts lietotājs.

Ja lietotājs ir pieslēdzies, izmantojot juridiskas personas profilu, un viņš ir šīs organizācijas paraksttiesīga persona, sarakstā ir redzami lēmumi, kuros kā piekļuves pieprasītājs ir norādīta pārstāvētā organizācija.

Par katru piekļuves pieprasījuma lēmumu atrāda informāciju:

- Dokumenta numurs;
- Dokumenta nosaukums;
- Atbildīgā iestāde;
- Dokumenta statuss;
- Dokumenta apstiprināšanas datums;
- Ekspluatācijas lietas numurs, uz kuru ir prasīta piekļuve;
- Saņemtā lēmuma datne, ja ir.

Lietotājs var atlasīt saraksta datus pēc kritērijiem:

- Dokumenta numurs meklēšana pēc simbolu virknes;
- Ekspluatācijas lietas numurs meklēšana pēc simbolu virknes;
- Statuss izvēle no vērtību saraksta;
- Atbildīgā iestāde izvēle no vērtību saraksta;
- Dokumenta apstiprināšanas datums vērtību intervāls.

Lietotājs var kārtot saraksta datus pēc kolonnām:

- Dokumenta numurs;
- Dokumenta statuss;
- Dokumenta apstiprināšanas datums.

## 11.5.3.1 Saņemto lēmumu par piekļuves piešķiršanu vai nepiešķiršanu detalizētais skats

Autorizēts BISP lietotājs pieejamo ekspluatācijas lietu sadaļā atver piekļuves pieprasījumu lēmumu sarakstu (sk. Saņemto lēmumu par piekļuves piešķiršanu vai nepiešķiršanu saraksts), sameklē tajā nepieciešamo dokumentu un, ja tas ir pozitīvais lēmums par piekļuves piešķiršanu, atver to.

Lietotājs par lēmumu redz šādu informāciju:

- Dokumenta pamatdati:
  - Dokumenta veids;
  - Dokumenta numurs;
  - Izsniedzējs organizācijas, kura ir izsniegusi lēmumu, nosaukums un reģistrācijas numurs;
  - Dokumenta statuss;
  - Dokumenta datums.
- Ekspluatācijas lietas, kurai pieprasīta pieeja, numurs, nosaukums, adrese. Ja piekļuves tiesības ir piešķirtas un termiņš vēl nav beidzies, kalpo kā saite uz ekspluatācijas lietu;
- Ja tiesības ir piešķirtas:
  - Pamatojums;
  - Piekļuves termiņš.
- Ja tiesības nav piešķirtas:
  - Atteikuma pamatojums.
- Lēmuma datne.

Lietotājs var lejupielādēt lēmuma datni.

## 11.5.3.2 Paziņojums piekļuves pieprasītājam par piekļuves piešķiršanu ekspluatācijas lietai

Pēc lēmuma par piekļuves piešķiršanu apstiprināšanas BIS iekšējā sistēmā sistēma izveido piekļuves pieprasītājam paziņojumu par saņemto piekļuvi.

Paziņojums ir pieejams BISP pieprasītāja paziņojumu sarakstā un satur saiti uz ekspluatācijas lietu, kurai piešķirta piekļuve. Vairāk par paziņojumiem skatīt "Paziņojumi".

|   | BÜVNIEC   | ĴBAS INFORM           | ĀCIJAS SISTĒMA           |             |          |                      |                             | Meklēt                          | t                          | Q                 | 88           |             |         |            | ?           | 0         | )   LV     | )<br>XK |
|---|-----------|-----------------------|--------------------------|-------------|----------|----------------------|-----------------------------|---------------------------------|----------------------------|-------------------|--------------|-------------|---------|------------|-------------|-----------|------------|---------|
|   |           |                       |                          |             |          |                      |                             |                                 |                            |                   |              |             |         | Izvē       | ēlētais pro | fils: And | ris Parauc | iziņš   |
| • | EKSPLUATI | ICIJAS LIETAS 8       | PILNVARAS / DELEÇÊJUMI 🔫 | ĪPAŠNIEKA 3 | PILNVARU | 5 PĀRVALDNIEKA       | O PIEKĻUVES 1               | PIEKĻUVES PIEPRASĪJUMI          | PIEKĻUVES LĒMUMI           |                   |              |             |         |            |             |           |            | Þ       |
|   | EK        | SPLUATĀCIJAS L        | IETAS                    |             |          |                      |                             |                                 |                            |                   |              |             |         |            |             |           |            |         |
|   | Ek        | spluatācijas lietas n | umurs ①                  |             |          | Büves kadastra apzim | ējums 🛈                     |                                 | Būves ad                   | rese 🛈            |              |             |         |            |             | _         |            |         |
|   | Ne        | kustamā īpašuma ka    | adastra numurs 🛈         |             |          |                      |                             |                                 |                            |                   |              |             |         |            |             | •         |            |         |
|   |           |                       |                          |             |          |                      |                             |                                 |                            |                   |              |             | NO      | DTÎRÎT     | WEK         | ιέτ       |            |         |
|   |           | ĪPAŠNIEKA             |                          |             | 3        | Ekspluatācijas lieta | s, kurās lietotājs ir nekus | tamā īpašuma īpašnieks vai ti   | iesiskais valdītājs        |                   |              |             |         |            |             |           |            |         |
|   |           | PILNVARU              |                          |             | 5        | Ekspluatācijas lieta | s, kurām lietotājam ir pie  | kļuve, pamatojoties uz piešķirt | to pilnvaru, pārpilnvaroji | umu vai atbilsto  | šo deleģēju  | mu          |         |            |             |           |            |         |
|   |           | PĀRVALDNIEKA          |                          |             | 0        | Ekspluatācijas lieta | s, kurās lietotājs norādīt: | s kā ēkas pārvaldnieks fiziska  | persona vai Pārvaldniel    | ka juridiskas pe  | rsonas dele  | ģēts dart   | oinieks |            |             |           |            |         |
|   |           | PIEKĻUVES             |                          |             | 1        | Ekspluatācijas lieta | s, kurām lietotājam ar pie  | ekļuves lēmumu piešķirta piekļ  | ļuve, pamatojoties uz Ao   | dministratīvā pro | icesa likumi | ı vai Infor | mācijas | atklätibas | likumu      |           |            |         |
|   |           |                       |                          |             |          |                      |                             |                                 |                            |                   |              |             |         |            |             |           |            |         |

Attēls. Piekļuves lietu saraksta atvēršana.

| 🔬 BŪ | IVNIECĪBAS INFORMĀCIJAS SIST                     | ĒMA                                                   |                             |                                     | Meklēt                        |                  | Q                                | 88 (         | <b>B</b>    | ☆ ? @               | ) @   Ľ     | V NK   |
|------|--------------------------------------------------|-------------------------------------------------------|-----------------------------|-------------------------------------|-------------------------------|------------------|----------------------------------|--------------|-------------|---------------------|-------------|--------|
|      |                                                  |                                                       |                             |                                     |                               |                  |                                  |              |             | Izvēlētais profils: | Andris Para | udziņš |
| ▲ E  | KSPLUATĀCIJAS LIETAS 8 PILNVARAS / DE            | ELEÇÊJUMI <del>-</del> ÎPAŜNIEKA <mark>3</mark> pilnv | VARU 5 PĀRVALDNIEKA O       | PIEKĻUVES 1                         | PIEKĻUVES PIEPRASĪJUMI        | PIEKĻUVES LĒMUMI |                                  |              |             |                     |             | Þ      |
|      | EKSPLUATĀCIJAS LIETAS / PIEKĻ                    | UVES LIETAS                                           |                             |                                     |                               |                  |                                  |              |             |                     |             |        |
|      | Ekspluatacijas lietas numurs U                   |                                                       | Buvės kadastra apzimėjums ( |                                     |                               | Buves ac         | rese 🕛                           |              |             |                     | Ŧ           |        |
|      | Atbildīgā iestāde ①                              | Ŧ                                                     | Nekustamā īpašuma kadastra  | Nekustamā īpašuma kadastra numurs 🕕 |                               |                  | Būves galvenais lietošanas veids |              |             |                     |             |        |
|      | Kultūras piemineklis vai teritorija              |                                                       |                             |                                     |                               |                  |                                  |              | NOT         | ÎRÎT MEKLÊT         |             |        |
|      | + CITA EKSPLUATĀCIJAS LIETA                      |                                                       |                             |                                     |                               |                  |                                  |              |             |                     |             |        |
|      | <ul> <li>Ekspluatācijas lietas numurs</li> </ul> | Būves galvenais lietošanas veids                      | Būves kadastr               | a apzīmējums                        | Būves adrese                  |                  |                                  | Atbildīgā ie | estāde      |                     |             |        |
|      | BIS-EL-158740-4453                               | 1122 Triju vai vairāku dzīvokļu mājas                 | s 1700031006400             | 1                                   | Saules iela 20, Liepāja, LV-3 | 3401             |                                  | LIEPĀJAS     | PILSĒTAS BŪ | VVALDE              | 0           |        |

Attēls. Piekļuves lietu saraksts.

#### 11.5.4 Pieejamo ekspluatāciju lietu saraksts

Piekļuves lietu sarakstu var atvērt no ekspluatācijas lietu grupas izvēlnes vai no galvenās izvēlnes joslas:

Pieejamo ekspluatācijas lietu sarakstā tiek atrādītas tās ekspluatācijas lietas, uz kurām:

- Ja lietotājs ir pieslēdzies ar fiziskas personas profilu lietotājam ir piešķirta pieeja un pieejas termiņš nav beidzies.
- Ja lietotājs ir pieslēdzies, izmantojot juridiskas personas profilu, un viņš ir šīs organizācijas paraksttiesīga persona - lietotāja pārstāvētam uzņēmumam ir piešķirta pieeja un lietotājam ir piešķirta pieeja un pieejas termiņš nav beidzies.
- Personai ir piešķirta pieeja lietai, ja ekspluatācijas lietā ir apstiprināts lēmums par pieejas piešķiršanu, kurā kā pieprasītājs ir norādīta šī persona.

Par katru pieejamo ekspluatācijas lietu lietotājs redz šādu informāciju:

- Ekspluatācijas lietas numurs;
- Būves galvenais lietošanas veids;
- Būves kadastra apzīmējums;
- Būves adrese;
- Atbildīgā iestāde.

Lietotājs var kārtot saraksta ierakstus pēc visiem pieejamiem laukiem.

Lietotājs var atlasīt datus pēc:

- Ekspluatācijas lietas numurs meklēšana pēc simbolu virknes;
- Būves kadastra apzīmējums meklēšana pēc simbolu virknes;
- Būves adrese meklēšana pēc norādītās adreses;
- Atbildīgā iestāde meklējot pēc atbildīgās iestādes;
- Nekustamā īpašuma kadastra numurs meklējot pēc nekustamā īpašuma kadastra numura;
- Būves galvenais lietošanas veids izvēle no būvju lietošanas veidu klasifikatora.

| \land BŪVNIECĪBAS INFORMĀCIJAS SISTĒMA                             |                              |                                     | Meklēt                           | Q                                | 3 😒 🗘 😒 🤋              |                            |
|--------------------------------------------------------------------|------------------------------|-------------------------------------|----------------------------------|----------------------------------|------------------------|----------------------------|
|                                                                    |                              |                                     |                                  |                                  | Izvēlētais p           | profils: Andris Paraudziņš |
| 🔹 EKSPLUATĀCIJAS LIETAS 💈 🛛 PILNVARAS / DELEĢĒJUMI 👻               | ĪPAŠNIEKA <b>3</b> pilnvaru  | 5 PĀRVALDNIEKA O PIEKĻUVES 1        | PIEKĻUVES PIEPRASĪJUMI PIEK      | ĻUVES LĒMUMI                     |                        |                            |
| EKSPLUATĀCIJAS LIETAS / PIEKĻUVES LIETA                            | AS                           |                                     |                                  |                                  |                        |                            |
| Ekspluatācijas lietas numurs 🛈                                     |                              | Būves kadastra apzīmējums           |                                  | Būves adrese                     |                        |                            |
| Atbildīgā iestāde ①                                                |                              | Nekustamā īpašuma kadastra numurs 🕕 |                                  | Būves galvenais lietošanas veids |                        |                            |
| Kultūras piemineklis vai teritorija                                |                              |                                     |                                  |                                  |                        |                            |
|                                                                    |                              |                                     |                                  |                                  | NDTĪRĪT                | IEKLĒT                     |
|                                                                    |                              |                                     |                                  |                                  |                        |                            |
| + CITA EKSPLUATĀCIJAS LIETA                                        |                              |                                     |                                  |                                  |                        |                            |
| <ul> <li>Ekspluatācijas lietas numurs</li> <li>Būves ga</li> </ul> | alvenais lietošanas veids    | Būves kadastra apzīmējums           | Būves adrese                     | Atbil                            | dīgā iestāde           |                            |
| BIS-EL-158740-4453 1122 Triju                                      | ı vai vairāku dzīvokļu mājas | 17000310064001                      | Saules iela 20, Liepāja, LV-3401 | LIEP                             | ĀJAS PILSĒTAS BŪVVALDE | 0!                         |

Attēls. Pieejamo ekspluatācijas lietu saraksts.

#### 11.5.4.1 Pieejamo Ekspluatāciju lietu detalizētais skats

Lietotājs par sev pieejamo Ekspluatācijas lietu no sadaļas "Piekļuves lietas" var apskatīt informāciju:

- Ekspluatācijas lietas pamatdati:
  - Lietas īpašums:
    - \* Īpašuma veids;
    - \* Kadastra numurs;
  - Būves dati:
    - \* Kadastra apzīmējums;
    - \* Galvenais lietošanas veids;
    - \* Adrese.
    - \* Ir patvaļīga būvniecība pazīme Jā/Nē;

| NIECĪBAS INFORMĀCIJAS S               | ISTĒMA              |                      | Meklēt               |                          | Q           | 8                      |                  | (ئ<br>ا | ? ( | 0 | <u>ع</u>   ۱ | V ×         |          |           |         |
|---------------------------------------|---------------------|----------------------|----------------------|--------------------------|-------------|------------------------|------------------|---------|-----|---|--------------|-------------|----------|-----------|---------|
|                                       |                     |                      |                      |                          | _           |                        |                  |         |     |   | Izvē         | ēlētais pro | fils: An | ndris Par | audziņš |
| LUATĀCIJAS LIETAS 8 PILNVARAS         | / DELEĢĒJUMI 🗸      | ĪPAŠNIEKA 3          | PILNVARU 5           | PĀRVALDNIEKA O           | PIEKĻUVES 1 | PIEKĻUVES PIEPRASĪJUMI | PIEKĻUVES LĒMUMI |         |     |   |              |             |          |           |         |
|                                       |                     |                      |                      |                          |             |                        |                  |         |     |   |              |             |          |           |         |
| Ekspluatācijas lieta: Automātiski izv | eidota ekspluatācij | as lieta kadastram 1 | 7000310064001        |                          |             |                        |                  |         |     |   |              |             |          |           |         |
| BIS-EL-159740-4453 . LIEDĂ IAS        |                     | LDE - Notikumu vēs   | sture - Skatičanās v | ācture .                 |             |                        |                  |         |     |   |              |             |          |           |         |
| DIG-CC-TOOTHO-HOO                     | TIESE IAS BOV VA    | CDC Notikuliu VC.    | store onationnas v   | cature                   |             |                        |                  |         |     |   |              |             |          |           |         |
| PAMATDATI DOKUMENTI BŪ                | VNIECĪBAS LIETAS    | REMONTDARBI          | EKSPLUATĀCIJAS LI    | ETAS                     |             |                        |                  |         |     |   |              |             |          |           |         |
|                                       |                     |                      |                      |                          |             |                        |                  |         |     |   |              |             |          |           |         |
| Lietas īpašums                        |                     |                      |                      |                          |             |                        |                  |         |     |   |              |             |          |           |         |
| Tpašuma veids                         |                     |                      | Dzīv                 | okļu īpašumi             |             |                        |                  |         |     |   |              |             |          |           |         |
| Kadastra numurs                       |                     |                      | 1700                 | 00310064                 |             |                        |                  |         |     |   |              |             |          |           |         |
| Rūvo                                  |                     |                      |                      |                          |             |                        |                  |         |     |   |              |             |          |           |         |
| Kodostro opzīmējums                   |                     |                      | 1700                 | 0210064001               |             |                        |                  |         |     |   |              |             |          |           |         |
| Galvenais lietošanas veids            |                     |                      | 1122                 | P Triju vaj vajrāku dzīv | voklu māias |                        |                  |         |     |   |              |             |          |           |         |
| Adrese                                |                     |                      | Saul                 | es iela 20, Liepāja, L   | V-3401      |                        |                  |         |     |   |              |             |          |           |         |
| Ir patvaļīga būvniecība?              |                     |                      | Jā                   |                          |             |                        |                  |         |     |   |              |             |          |           |         |
| Kultūras piemineklis vai teritorija   |                     |                      | Nē                   |                          |             |                        |                  |         |     |   |              |             |          |           |         |
| Zemes vienības                        |                     |                      |                      |                          |             |                        |                  |         |     |   |              |             |          |           |         |
| Kadastra apzīmējums                   | Kadastra nun        | nurs                 | Adrese               |                          |             |                        |                  |         |     |   |              |             |          |           |         |
| 17000310064                           | 17000310064         |                      | Saules iela 20       | ). Liepäia. LV-3401      |             |                        |                  |         |     |   |              |             |          |           |         |

Attēls. Piekļuves lietas informācija.

- \* Kultūras piemineklis vai teritorija pazīme Jā/Nē;
- Zemes vienību saraksts:
  - \* Kadastra apzīmējums;
  - \* Adrese.
- Dokumenti;
- Būvniecības lietas;
- Remontdarbi;
- Ekspluatācijas lietas.

## 11.6 Ekspluatācijas lietu notikumu vēstures žurnāls

Autorizēts BISP lietotājs apskata Ekspluatācijas lietu sadaļā šīs sadaļas datu notikumu vēsturi, nospiežot uz saites "Notikumu vēsture".

| 47000240004                                                        | 17000010001                            |                                       |                             |                  |  |                                 |  |  |  |  |  |  |
|--------------------------------------------------------------------|----------------------------------------|---------------------------------------|-----------------------------|------------------|--|---------------------------------|--|--|--|--|--|--|
| Kadastra apzīmējums                                                | Kadastra numurs                        | Adrese                                |                             |                  |  |                                 |  |  |  |  |  |  |
| Zemes vienības                                                     |                                        |                                       |                             |                  |  |                                 |  |  |  |  |  |  |
| Kultūras piemineklis vai teritorij                                 | ja                                     | Nē                                    |                             |                  |  |                                 |  |  |  |  |  |  |
| Ir patvaļīga būvniecība?                                           |                                        | Jā                                    |                             |                  |  |                                 |  |  |  |  |  |  |
| Adrese                                                             |                                        | Saules iela 20, Liepāja, LV-3401      |                             |                  |  |                                 |  |  |  |  |  |  |
| Galvenais lietošanas veids                                         |                                        | 1122 Triju vai vairāku dzīvokļu mājas | 5                           |                  |  |                                 |  |  |  |  |  |  |
| Kadastra apzīmējums                                                |                                        | 17000310064001                        |                             |                  |  |                                 |  |  |  |  |  |  |
| Būve                                                               |                                        |                                       |                             |                  |  |                                 |  |  |  |  |  |  |
| radada a namal d                                                   |                                        | 1,000010004                           |                             |                  |  |                                 |  |  |  |  |  |  |
| Kadastra numurs                                                    |                                        | 17000310064                           |                             |                  |  |                                 |  |  |  |  |  |  |
| Inačuma voide                                                      |                                        | Dzīvoklu Insčumi                      |                             |                  |  |                                 |  |  |  |  |  |  |
| Lietas īnašums                                                     |                                        |                                       |                             |                  |  |                                 |  |  |  |  |  |  |
| PAMATUATI DUKUMENTI B                                              | IUVNIEGIBAS LIETAS   REMUNTUARBI       |                                       |                             |                  |  |                                 |  |  |  |  |  |  |
|                                                                    |                                        |                                       |                             |                  |  |                                 |  |  |  |  |  |  |
| BIS-EL-158740-4452 - LIEPÄJAS PILSÉTAS BÜVVALDE Notikumu vešiure - |                                        |                                       |                             |                  |  |                                 |  |  |  |  |  |  |
| Ekspluatācijas lieta: Automātiski iz                               | zveidota ekspluatācijas lieta kadastra | m 17000310064001                      |                             |                  |  |                                 |  |  |  |  |  |  |
|                                                                    |                                        |                                       |                             |                  |  |                                 |  |  |  |  |  |  |
| UATACIJAS LIETAS 8   PILNVARA                                      | S/DELEÇEJUMI 🗸   IPASNIEKA 🚦           | PILNVARU 5 PARVALONIEKA O PIEKĻUVE    | ES 1 PIEKĻUVES PIEPRASIJUMI | PIEKĻUVES LEMUMI |  |                                 |  |  |  |  |  |  |
| 1                                                                  |                                        |                                       |                             |                  |  |                                 |  |  |  |  |  |  |
|                                                                    |                                        |                                       |                             |                  |  | Izvēlētais profils: Andris Para |  |  |  |  |  |  |
| LOIDAO INI ONMAODAO                                                |                                        |                                       |                             |                  |  |                                 |  |  |  |  |  |  |

#### Attēls. Ekspluatācijas lietas Notikumu vēstures žurnāla atvēršana.

Notikumu vēsturē tiek atspoguļoti notikumi par darbībām sadaļās:

- Dokumenti;
- Periodisko pārbaužu veidi;
- Apsekošanas žurnāls;

• Plānotie remontdarbi.

| Notikuma datums  | Persona                 | Juridiska persona                             | Notikums            | Papildus informācija |
|------------------|-------------------------|-----------------------------------------------|---------------------|----------------------|
| 26.11.2021 10:44 | Pārvaldnieks1 Puzvārds1 | Īpašnieku biedrība "BIS<br>pārvaldnieks Nr.1" | Dokuments izveidots |                      |
| 03.05.2021 21:19 | Pārvaldnieks1 Puzvārds1 | Īpašnieku biedrība "BIS<br>pārvaldnieks Nr.1" | Dokuments izveidots |                      |

Х

Attēls. Ekspluatācijas lietas Notikumu vēstures žurnāls.

Lietotājs katras sadaļas un visas lietas notikumu vēsturē var veikt datu meklēšanu pēc:

- Notikuma datums datumu periods;
- Notikums meklēšana pēc simboli virknes notikuma nosaukumā;
- Lietotājs meklēšana pēc simboli virknes lietotāja vārdā uzvārdā;
- Pamatojums meklēšana pēc simboli virknes.

## 11.7 Ekspluatācijas lietu skatījumu vēstures žurnāls

Lai apskatītu Ekspluatācijas lietu skatījumu vēstures žurnālu, lietotājam:

- Jābūt autorizētam BISP lietotājam;
- Lietotājam jābūt piekļuvei Ekspluatācijas lietai, kurai ir saistīta Māju lieta;
- Lietotājam konkrētajā Māju lietā ir jābūt pārvaldniekam vai tā pārstāvim.

Atvērtajā Ekspluatācijas lietā, jāspiež uz saites "Skatīšanās vēsture".

| VIECĪBAS INFORMĀCIJAS                                        | SISTĒMA                                  |                                                                                             | Meklēt                       | Q           | 8 🖄 🕼 😭 🕐 🛞 🔛                     |
|--------------------------------------------------------------|------------------------------------------|---------------------------------------------------------------------------------------------|------------------------------|-------------|-----------------------------------|
|                                                              |                                          |                                                                                             |                              |             | Izvēlētais profils: Andris Paraud |
| LUATĀCIJAS LIETAS 8 PILNVAR                                  | AS/DELEĢĒJUMI 🗸 🕴 ĪPAŠNIEKA  3           | PILNVARU 5 PĀRVALDNIEKA 0 PIEKĻUVES 1                                                       | PIEKĻUVES PIEPRASĪJUMI PIEKĻ | UVES LĒMUMI |                                   |
| Ekspluatācijas lieta: Automātiski                            | izveidota ekspluatācijas lieta kadastram | 17000310064001                                                                              |                              |             |                                   |
| PAMATDATI DOKUMENTI                                          | BŪVNIECĪBAS LIETAS REMONTDARBI           | EKSPLUATĀCIJAS LIETAS                                                                       |                              |             |                                   |
| Lietas īpašums                                               |                                          |                                                                                             |                              |             |                                   |
| Īpašuma veids<br>Kadastra numurs                             |                                          | Dzīvokļu īpašumi<br>17000310064                                                             |                              |             |                                   |
| Būve                                                         |                                          |                                                                                             |                              |             |                                   |
| Kadastra apzīmējums<br>Galvenais lietošanas veids<br>Adrese  |                                          | 17000310064001<br>1122 Triju vai vairāku dzīvokļu mājas<br>Saules iela 20. Liepāia, IV 3401 |                              |             |                                   |
| Ir patvaļīga būvniecība?<br>Kultūras piemineklis vai teritor | rija                                     | Jā<br>Nē                                                                                    |                              |             |                                   |
| Zemes vienības                                               |                                          |                                                                                             |                              |             |                                   |
| Kadastra apzīmējums                                          | Kadastra numurs                          | Adrese                                                                                      |                              |             |                                   |
| 17000310064                                                  | 17000310064                              | Saules iela 20 Lienăia 1V-3401                                                              |                              |             |                                   |

Attēls. Atvērt Ekspluatācijas lietas skatīšanās vēstures žurnālu.

Atverot Ekspluatācijas lietas skatīšanās vēstures žurnālu, lietotājs redz audita ierakstus, kas fiksēti atbilstoši definētajiem notikumiem.

Sistēma fiksē skatīšanās audita ierakstu, kad lietotājs atver kādu no turpmākajos punktos pieminētajiem Ekspluatācijas lietas informatīvajiem blokiem, saglabājot par katru gadījumu informāciju:

- Notikuma datums un laiks;
- Persona lietotāja vārds, nosaukums un juridiskā persona, kuru tas pārstāv, ja lietotājs darbību veicis no juridiskas personas profila;
- Skatītā sadaļa Ekspluatācijas lietā:
  - Dokumenti izvēlas lejuplādēt kādu no dokumentu sadaļā esošo dokumentu izdrukām;
  - Dokumenti atver kādam no dokumentiem detalizētas skatīšanās formu.
- Skatītā sadaļa Māju lietā:

#### Meklēšana

| Wenesana               |                                               |                                   |
|------------------------|-----------------------------------------------|-----------------------------------|
| Notikuma datums<br>🛗 – | Persona                                       | Skatītā daļa                      |
|                        |                                               | MEKLÊT NOTÎRÎT                    |
| Notikuma datums        | Persona                                       | Skatītā daļa                      |
| 21.05.2021 07:20       | Andris Paraudziņš                             | Pilnvaras un deleģējumi           |
| 21.05.2021 07:20       | Andris Paraudziņš                             | Pilnvara/deleģējums               |
| 21.05.2021 07:21       | Andris Paraudziņš                             | Pilnvara/deleģējums               |
| 21.05.2021 07:21       | Andris Paraudziņš                             | Pilnvaras un deleģējumi           |
| 21.05.2021 07:23       | Andris Paraudziņš                             | Pilnvaras un deleģējumi           |
| 21.05.2021 07:24       | Andris Paraudziņš                             | Pilnvara/deleģējums               |
| 21.05.2021 07:27       | Andris Paraudziņš                             | Pilnvara/deleģējums               |
| 21.05.2021 07:27       | Andris Paraudziņš                             | Pilnvaras un deleģējumi           |
| 11.06.2021 14:30       | ĪpašniekaVārds2 ĪpašniekaUzvārds2 (SIA "PCG") | Remontdarbi                       |
| 11.06.2021 14:30       | ĪpašniekaVārds2 ĪpašniekaUzvārds2 (SIA "PCG") | Apsekošanas reģistrācijas žurnāls |
| 11.06.2021 14:31       | ĪpašniekaVārds2 ĪpašniekaUzvārds2 (SIA "PCG") | Pilnvaras un deleģējumi           |
| 04.11.2022 10:12       | Ausma Bisa                                    | Pilnvaras un deleģējumi           |
| 04.11.2022 10:12       | Ausma Bisa                                    | Pilnvaras un deleģējumi           |
| 04.11.2022 10:13       | Ausma Bisa                                    | Apsekošanas reģistrācijas žurnāls |
| 04.11.2022 10:13       | Ausma Bisa                                    | Pilnvaras un deleģējumi           |
| 15.06.2023 10:57       | Andris Paraudziņš                             | Pilnvaras un deleģējumi           |
| 15.06.2023 10:59       | Andris Paraudziņš                             | Remontdarbi                       |
| 22.09.2023 09:35       | Andris Paraudziņš                             | Remontdarbi                       |
| 22.09.2023 09:35       | Andris Paraudziņš                             | Apsekošanas reģistrācijas žurnāls |
| 22.09.2023 09:39       | Andris Paraudziņš                             | Pilnvaras un deleģējumi           |
| 27.09.2024 15:34       | Andris Paraudziņš                             | Remontdarbi                       |
| 27.09.2024 15:34       | Andris Paraudziņš                             | Apsekošanas reģistrācijas žurnāls |
| 27.09.2024 15:34       | Andris Paraudziņš                             | Remontdarbi                       |
| 27.09.2024 15:34       | Andris Paraudzinš                             | Remontdarbi                       |

Attēls. Ekspluatācijas lietas skatīšanas vēsture.

- Skaitītāju rādījumi atver kāda skaitītāja detalizēto skatīšanās formu;
- Uzkrātie līdzekļi atver šķirkli "Uzkrātie līdzekļi";
- Pārvaldīšanas izmaksas atver šķirkli "Pārvaldīšanas izmaksas";
- Ienākumu/Izdevumu pārskats uzklikšķina lejupielādei/atvēršanai pievienotajam pārskata dokumentam;

Х

- Īpašnieku saraksts tiek atvērts šķirklis "Īpašnieki";
- Kopsapulces atver kopsapulces ieraksts detalizētās skatīšanās formu;
- Aptaujas atver aptaujas detalizētās skatīšanās formu.

Par katru no ierakstiem redz:

- Skatītā lietas sadaļa;
- Notikuma datums;
- Personu, kas veikusi notikumu;

Ir iespējama meklēšana Skatīšanās vēstures žurnālā pēc kritērijiem:

- Notikuma datuma intervāls;
- Personas nosaukums;
- Skatītās sadaļas nosaukums.

| Meklēšana                            |                                                   |                        |                              |                           |
|--------------------------------------|---------------------------------------------------|------------------------|------------------------------|---------------------------|
| Notikuma datums<br>01.11.2021 🛗 – 30 | .11.2021 🛗                                        | Persona                |                              | Skatītā daļa              |
|                                      |                                                   |                        |                              | MEKLĒT NOTĪRĪT            |
| Notikuma datums                      | Persona                                           |                        | Skatītā daļa                 |                           |
| 12.11.2021 10:39                     | Īpašnieks1 Paraugs1                               |                        | Remontdarbi                  |                           |
| 26.11.2021 10:53                     | Pārvaldnieks1 Puzvārds1 (Ī<br>pārvaldnieks Nr.1") | pašnieku biedrība "BIS | Remontdarbi                  |                           |
| 26.11.2021 10:59                     | Pārvaldnieks1 Puzvārds1 (Ī<br>pārvaldnieks Nr.1") | pašnieku biedrība "BIS | Apsekošanas reģistrācijas ži | urnāls                    |
| 26.11.2021 11:02                     | Pārvaldnieks1 Puzvārds1 (Ī<br>pārvaldnieks Nr.1") | pašnieku biedrība "BIS | Pilnvaras un deleģējumi      |                           |
| 26.11.2021 11:02                     | Pārvaldnieks1 Puzvārds1 (Ī<br>pārvaldnieks Nr.1") | pašnieku biedrība "BIS | Pilnvara/deleģējums          |                           |
| 26.11.2021 11:03                     | Pārvaldnieks1 Puzvārds1 (Ī<br>pārvaldnieks Nr.1") | pašnieku biedrība "BIS | Pilnvaras un deleģējumi      |                           |
|                                      |                                                   |                        |                              |                           |
|                                      |                                                   |                        |                              |                           |
|                                      |                                                   |                        |                              | AIZVĒRT EKSPORTĒT ŽURNĀLU |

 $Att\bar{e}ls.\ Atlas \bar{\imath}t\ ekspluat \bar{a}cijas\ lietu\ skat \bar{\imath} \bar{s}an \bar{a}s\ v \bar{e}stures\ ierakstus.$ 

Lietotājs var eksportēt Skatīšanās vēstures žurnāla ierakstus, izvēloties darbību **< Eksportēt žurnālu>**:

- Darbība sagatavo un piedāvā lejupielādēt .xls datni;
- Datnē tiek lejupielādi meklēšanas kritērijiem atbilstošie žurnāla ierakstu dati.

## 11.8 Ekspluatācijas lietu darbību ierobežošana atkarībā no personas rīcībspējas statusa

Ja autorizēts BISP lietotājs ir ekspluatācijas būves īpašnieks un lietotājam PMLP datos ir norādīts rīcībnespējas vai rīcībspējas ierobežošanas statuss, tad nav pieejamas šādas darbības Ekspluatācijas lietā:

- Jaunas ekspluatācijas lietas izveidošana;
  - Pieejamās ekspluatācijas lietās:
    - \* sadaļas "Dokumenti" ierakstu pievienošana, labošana un dzēšana;
    - $\ast$ sadaļas "Remontdarbi" (ja tāda lietā ir) ierakstu pievienošana, apstiprināšana, labošana un dzēšana;

- \* sadaļas "Apsekošanas reģistrācijas žurnāls" (ja tāda lietā ir) ierakstu pievienošana, apstiprināšana, labošana un dzēšana.
- -Lietotājam ir redzamas darbību pogas, bet spiežot tās tiek atrādīts paziņojums, ka nav tiesības veikt šo darbību.

## 12 Māju lietas

## 12.1 Māju lietu darba vide

Lai aplūkotu pieejamās Māju lietas, lietotājam BIS sākumlapā jāizvēlas <**Māju lietas**>.

|   | BŪVNIEC  | ĪBAS INFORMĀ        | ICIJAS SIST     | ĒMA           |               |                        |            |                                      |           | leklët    | Q                        | 圆 🖄 🧕                 | ) 🔂 ? 🙎             | )   LV   💥    |
|---|----------|---------------------|-----------------|---------------|---------------|------------------------|------------|--------------------------------------|-----------|-----------|--------------------------|-----------------------|---------------------|---------------|
| • | PAR MUMS | AKTUALITĀTES        | KONTAKTI        | REĢISTRI      | E-PAKALPOJUMI | SABIEDRĪBAS INFORMĒŠAN | A NODERĪGI | BIEŽĀK UZDOTIE JAUTĀJUMI             | APMĀCĪBAS | PALĪDZĪBA | FOR NON-RESIDENTS        |                       | Izvēlētais profils: | Ilze Auzarāja |
|   | MAN      | A DARBA VIETA       | / SĀKUMS        |               |               |                        |            | •                                    |           |           |                          |                       |                     |               |
|   |          |                     | BŪVI            | IIECĪBA       |               |                        |            | EKSPLUATĀCIJA                        |           |           |                          | MANI DATI             |                     |               |
|   |          |                     |                 |               |               |                        |            |                                      |           |           | MANA INFORMĀCIJA         |                       |                     |               |
|   |          |                     | JAUNA E         | ŪVNIECĪBA     |               |                        |            | EKSPLUATACIJAS LIETAS<br>Māju Lietas |           |           | PAZIŅOJUMI PAR SASKAŅOJU | MIEM                  |                     | 17            |
|   |          |                     | VĒRTĪ           | GI ZINĀT!     | -             |                        |            |                                      |           | E.        | SPECIĀLISTA DATI         |                       |                     |               |
|   |          |                     |                 |               | 1 Contraction |                        |            |                                      | T         |           | PILNVARAS / DELEĢĒJUMI   |                       |                     |               |
|   |          | I                   | REĢISTRU E      | PAKALPOJI     | JMI           |                        |            |                                      |           |           | MANI PIEPRASIJUMI        |                       |                     |               |
|   | BŰ       | VKOMERSANTU REĢISTI | RA E-PAKALPOJUM | I             |               | hill belo              | 1          | BIEŽĀK UZDOTIE JAUTĀJUMI             |           |           |                          |                       |                     | _             |
|   | BŨ       | VINSPEKTORU REĢISTR | A E-PAKALPOJUMI |               |               |                        |            | KĀ SAŅEMT PALĪDZĪBU                  |           |           |                          | PIESI ĒGTIES VEDI IID | R                   |               |
|   | DZ       | ĪVOJAMO MĀJU PĀRVAL | DNIEKU REĢISTRA | E-PAKALPOJUMI |               |                        |            | 200 20                               | 1         |           |                          |                       |                     |               |

Attēls. Atvērt Māju lietas no sākumlapas

Vai arī Māju lietu var atvērt no konkrētas izvēlētās Ekspluatācijas lietas izvēloties darbību <**Mājas lieta**>.

| Ekspluatācijas lieta: Automātiski izvei<br>01000890107001<br><u>BIS-EL-315274-85140</u> · Rīgas valstspilsētas pašvald                        | dota ekspluatācijas lieta kadastram                                                                            | Mājas lieta |
|----------------------------------------------------------------------------------------------------|----------------------------------------------------------------------------------------------------|-------------|
| Pamatdati Dokumenti Paziņojumi Periodi                                                                                                    | sko pārbaužu veidi Būvniecības lietas Remontdarbi Apsekošanas reģistrācijas žurnāls                            | Vairāk 🚍    |
| <b>Lietas īpašums</b><br>Īpašuma veids<br>Kadastra numurs                                                                                     | Kopīpašums<br>01000890107                                                                                      |             |
| <b>Būve</b><br>Kadastra apzīmējums<br>Galvenais lietošanas veids<br>Adrese<br>Ir patvaļīga būvniecība?<br>Kultūras piemineklis vai teritorija | 01000890107001<br>1122 Triju vai vairāku dzīvokļu mājas<br>Gustava Zemgala gatve 44, Rīga, LV-1039<br>Nē<br>Nē |             |
| Zemes vienības                                                                                                    |                                                                                                    |             |
| Kadastra apzīmējums Kadastra numurs                                                                                                    | Adrese                                                                                                    |             |
| 01000890107 01000890107                                                                                                    | Gustava Zemgala gatve 44, Rīga, LV-1039                                                                        |             |

Attēls. Mājas lietas atvēršana no Ekspluatācijas lietas.

Mājas lietas ir pieejamas lietotājam, kurš ietilpst kādā no grupām:

- Ēkas vai tās daļas īpašnieks vai tiesiskais valdītājs fiziska persona. Informācija no VZD;
- Ēkas vai tās daļas īpašnieka vai tiesiskā valdītāja fiziskas personas pilnvarotais pārstāvis;
- Ēkas vai tās daļas īpašnieka vai tiesiskā valdītāja Juridiskas personas paraksttiesīgais pārstāvis. Informācija no VZD un UR;
- Ēkas vai tās daļas īpašnieka vai tiesiskā valdītāja Juridiskas personas deleģētais pārstāvis;
- Māju pārvaldnieks ir pārvaldnieku reģistrā norādītā atbildīgā persona un izpildās viens no nosacījumiem:
  - Ir fiziska persona, kas ir esošais mājas pārvaldnieks;
  - Ir vienpersoniski paraksttiesīgā persona juridiskajai personai, kas ir spēkā esošais šīs mājas pārvaldnieks;

- Ir juridiskas personas pārstāvis un juridiskā persona ir spēkā esošais šīs mājas pārvaldnieks un personai ir deleģējums ar tiesībām piekļūt Māju lietai;
- Ja personai piekļuve ir uz deleģējuma pamata, lietotājam ir pieejamas tikai deleģējumā norādītās datu kopas.
- Lietotājs ir atbildīgā par būves informācijas uzturēšanu (ABI) ietilpst kādā no grupām:
  - -BIS Pārvaldnieku reģistrā ir definēts kā atbildīgais darbinieks par pārvaldāmo dzīvojamo māju;
  - -Ēkas vai tās daļas īpašnieka vai tiesiskā valdītāja fiziskas personas pilnvarotais pārstāvis;
  - -Ēkas vai tās daļas īpašnieka vai tiesiskā valdītāja Juridiskas personas deleģētais pārstāvis.

## 12.2 Māju lietu saraksts

Māju lietu sarakstā lietotājam ir pieejamas Māju lietas, ja lietotājs ietilpst kādā no grupām:

- Ēkas vai tās daļas īpašnieks vai tiesiskais valdītājs fiziska persona. Informācija no VZD;
- Ēkas vai tās daļas īpašnieka vai tiesiskā valdītāja fiziskas personas pilnvarotais pārstāvis;
- Ēkas vai tās daļas īpašnieka vai tiesiskā valdītāja Juridiskas personas paraksttiesīgais pārstāvis. Informācija no VZD un UR;
- Ēkas vai tās daļas īpašnieka vai tiesiskā valdītāja Juridiskas personas deleģētais pārstāvis;
- BIS Pārvaldnieku reģistrā esošais ēkas aktīvais Pārvaldnieks FP;
- BIS Pārvaldnieku reģistrā esošais ēkas aktīvā Pārvaldnieka FP pilnvarota persona;
- BIS Pārvaldnieku reģistrā esošais ēkas aktīvā Pārvaldnieka JP paraksttiesīgais pārstāvis. Informācija no UR;
- BIS Pārvaldnieku reģistrā esošais ēkas aktīvā Pārvaldnieka JP personas deleģēts pārstāvis;

Māju lietu sarakstā lietotājs redz:

- Māju lietas numurs;
- Īpašuma kadastra numurs dzīvokļu īpašumu gadījumā, būves "mātes" īpašuma numurs;
- Adrese visu īpašumā ietilpstošo būvju unikālās adreses;
- Māju pārvaldnieks ja tāds ir reģistrēts;
- Atbildīgais par māju ja tāds ir reģistrēts.

Māju lietas virsraksta joslā lietotājs redz:

- Māju lietā ietilpstošo būvju kadastra apzīmējumu saraksts;
- Māju lietā ietilpstošo būvju unikālās adreses;
- Māju lietas numurs;
- Būvvalde, kuras teritorijā atrodas Māju lieta.

Lietotājs var sarakstā veikt meklēšanu pēc kritērijiem:

- Māju lietas numurs teksta ievades lauks;
- Māju lietas nosaukums teksta ievades lauks;
- Būves kadastra apzīmējums jānorāda pilna būves kadastra apzīmējuma vērtība;
- Kadastra numurs jānorāda pilna kadastra apzīmējuma vērtība;
- ${\rm B}\bar{{\rm u}}{\rm ves}$  adrese adreses ievades lauks.

Lietotājs var atvērt sev pieejamo Māju lietu detalizēto datu apskatei (skatīt Māju lietu detalizētais skats).

## 12.2.1 Māju lietu grupēšana

Māju lietu saraksta formā pieejamās Māju lietas tiek grupētas, atbilstoši lietotāja piekļuves veidam/lomām lietai. Ir iespējams, ka viena lieta tiek pārstāvēta vairākās grupās. Māju lietu grupas ir pieejamas gan portāla galvenajā izvēlnē, gan sadaļā "**Māju lietas**".

Māju lietas tiek grupētas:

- Īpašnieka lietas Māju lietas, kurās lietotājs ir nekustamā īpašuma īpašnieks vai tiesiskais valdītājs;
- Pilnvaru lietas Māju lietas, kurām lietotājam ir piekļuve, pamatojoties uz piešķirto pilnvaru, pārpilnvarojumu vai atbilstošo deleģējumu;
- Pārvaldnieka lietas Māju lietas, kurās lietotājs norādīts kā dzīvojamās mājas pārvaldnieks fiziska persona vai Pārvaldnieka juridiskas personas deleģēts darbinieks, vai Pārvaldnieka norādītais atbildīgais par māju;

|                    |               |                             |              |                        |                           |                       |                       | Izvēlētais profils: | Andris Paraudz |
|--------------------|---------------|-----------------------------|--------------|------------------------|---------------------------|-----------------------|-----------------------|---------------------|----------------|
| Māju lietas 15     | Izvēlētās 0   | Īpašnieka 0                 | Pilnvaru 6   | Pārvaldnieka 1         | Aptauju un kopsapulču org | ganizatoru 13         | Ekspluatācijas lietas | 9                   |                |
| Māju lietas        | / Pārvaldr    | nieka lietas                |              |                        |                           |                       |                       |                     |                |
| Mājas lietas numur | s (i)         |                             | Mājas        | lietas nosaukums (i)   |                           | Būves kada            | astra apzīmējums 🕕    |                     |                |
| Kadastra numurs (  |               |                             | Būves        | adrese (i)             | Ŧ                         |                       |                       |                     |                |
|                    |               |                             |              |                        |                           |                       | No                    | otīrīt Meklēt       |                |
|                    |               |                             |              |                        |                           |                       |                       |                     |                |
| ▼ Mājas lietas     | numurs E<br>a | šūves kadastra<br>pzīmējums | Būves adres  | e                      | Mājas                     | s pārvaldnieks        | Atbildīga             | ais par māju        |                |
| BIS-ML-350245      | -101242 0     | 1001282045001               | Jaunciema ga | atve 75, Rīga, LV-1024 | SIA "PV P                 | <sup>o</sup> ārvalde" | Andris Parau          | dziņš               | Ø              |
|                    |               |                             |              |                        |                           |                       |                       |                     |                |

Attēls. Māju lietu saraksts

• Aptauju un kopsapulču organizatoru lietas - Māju lietas, kurām lietotājam ir piekļuve kā aptaujas vai kopsapulces iniciatoram, kopsapulces vadītājam vai protokolētājam.

Lietotājs redz, cik Māju lietas viņam ir pieejamas katrā no konkrētajām grupām.

Lietotājs var atvērt konkrēto grupu, nonākot Māju lietu sarakstā, bet kurā atlasāmas un apskatāmas ir tikai konkrētajai grupai atbilstošās lietas.

Lietotājs Māju lietu grupu izvēles formā var meklēt lietas, pēc kritērijiem:

- Māju lietas numurs;
- Būves kadastra apzīmējums;
- Īpašuma kadastra numurs;
- Būves adrese.

Meklēšanas rezultāts tiek atspoguļots grupu kontekstā, norādot atrasto lietu skaitu konkrētās grupās.

|                                           |          |         |                                |                               |                            |                            | Izvēlētais profils: | Andris Paraud |
|-------------------------------------------|----------|---------|--------------------------------|-------------------------------|----------------------------|----------------------------|---------------------|---------------|
| Māju lietas 15 Izvēlētās 0   Īpašnieka 0  | Pilnvaru | 6       | Pārvaldnieka 1                 | Aptauju un kopsapulč          | u organizatoru 13          | Ekspluatācijas lieta       | s 9                 |               |
| Māju lietas                               |          |         |                                |                               |                            |                            |                     |               |
| Mājas lietas numurs (j                    |          | Būves I | kadastra apzīmējums 🛈          |                               | Kadastra nu                | imurs (i)                  |                     |               |
| Būves adrese (1)                          |          |         |                                |                               |                            |                            |                     |               |
|                                           |          |         |                                |                               |                            | No                         | vtīrīt Meklē        |               |
|                                           |          |         |                                |                               |                            |                            |                     |               |
| Izvēlētās lietas                          | 0        | Lieto   | totāja izvēlētās lietas        |                               |                            |                            |                     |               |
| Īpašnieka lietas                          | 0        | Māja    | jas lietas, kurās lietotājs ir | nekustamā īpašuma īpašni      | eks vai tiesiskais valdītā | is                         |                     |               |
| Pilnvaru lietas                           | 6        | Māja    | jas lietas, kurām lietotājam   | n ir piekļuve, pamatojoties u | z piešķirto pilnvaru, pārp | ilnvarojumu vai atbilstošo | deleģējumu          |               |
| Pārvaldnieka lietas                       | 1        | Māja    | jas lietas, kurās lietotājs no | orādīts kā ēkas pārvaldniek   | s fiziska persona vai Pār  | valdnieka juridiskas perso | nas deleģēts darbin | ieks          |
| Aptauju un kopsapulču organizatoru lietas | 13       | Māja    | jas lietas, kurām lietotājam   | n ir piekļuve kā aptaujas vai | kopsapulces iniciatoram    | , kopsapulces vadītājam v  | ai protokolētājam   |               |
| l                                         |          |         |                                |                               |                            |                            |                     |               |

Attēls. Māju lietu grupēšana.

Atverot konkrētas grupas lietu sarakstu, lietotājs var ērti pārslēgties uz kādu citu no trim Māju lietu grupām, izmantojot augšējo grupu izvēlni.

## 12.2.2 Pārvaldniekam reģistrētās mājas

Autorizēts BISP lietotājs, kurš ir aktīvs māju pārvaldnieks, vai pārstāv juridisku personu, kura ir aktīvs māju pārvaldnieks, atver publisko māju pārvaldnieku reģistru un tajā redz sadaļu **"Pārvaldniekam reģistrētās mājas**. Sadaļā tiek atrādītas pārvaldniekam māju pārvaldnieku reģistrā pievienotās mājas. Par katru māju atrāda:

- Adrese;
- Mājas lietas numurs, ja saistītais kadastra objekts ir iekļaut mājas lietā;
- Datums, no kura ir spēkā līgums;
- Datums, līdz kuram ir spēkā līgums, ja tāds ir norādīts;
- Kadastra apzīmējums;
- Pazīme, ka ir vai nav piešķirta pieeja mājas lietai un datums no kura ir pieeja, vai no kura tā ir noņemta.

Lietotājs var atlasīt mājas pēc kadastra apzīmējuma vai adreses.

|                                                                                                    |                                                                                                    |                                                                                                    | Izvē                                                                                                    | lētais profils: And                                                                                                    | ris Paraudziņš                                                                                                    | Īpašnieku biedrība                                                                                                    | "BIS pärvaldnieks Nr.1"                                                                        |
|----------------------------------------------------------------------------------------------------|----------------------------------------------------------------------------------------------------|----------------------------------------------------------------------------------------------------|----------------------------------------------------------------------------------------------------|----------------------------------------------------------------------------------------------------|----------------------------------------------------------------------------------------------------|----------------------------------------------------------------------------------------------------|------------------------------------------------------------------------------------------------|
| < Jaunumi Reģistri E-pakalpojumi No                                                                                                    | rmatīvie akti Dzīvo siltāk!                                                                                                    | Statistika Kor                                                                                                    | takti BIS dokumentācija                                                                                                    | Lapas karte                                                                                                    | Noderīgi                                                                                                    | Apmācības                                                                                                    | Tekstuālā infor                                                                                |
| Dzīvojamo māju pārvaldnieku reģi                                                                                                    | strs                                                                                                    |                                                                                                    |                                                                                                    |                                                                                                    |                                                                                                    |                                                                                                    |                                                                                                |
| Pārvaldnieks Pārvaldniekam reģistrētās mājas                                                                                                    | Pārvaldāmā dzīvojamā māja                                                                                                    |                                                                                                    |                                                                                                    |                                                                                                    |                                                                                                    |                                                                                                    |                                                                                                |
| ► Izvērstā meklēšana          Nosaukums / Vārds Uzvārds ①         UR vai mītnes valsts reģistrācijas numurs ①         Reģistrācijas numurs pārvaldnieku reģistrā ①         Kvalifikācijas Iīmenis ①         ¥ | Dzīvojamo māju pārvaldnieku re<br>nodarbojas vai vēlas nodarboties<br>pārvaldīšanas darbību veikšanai<br>noslēdzi spārvaldīšanas Ilgumu -<br>reģistrā personai, kura piedāvā p<br>Informācija par <b>pirmreizējo reģi</b><br>Pārvaldnieka piedāvātie pakalpo<br>Ja reģistrā ierakstītās <b>ziņas ir m</b><br><u>dzīvojamo māju pārvaldnieku</u><br>apliecinošus dokumentus. Pārva<br>izdarīšanas. Būvniecības valsts<br>patiesumu.<br>Pārvaldnieks, kas ir reģistrēts re | ģistrs ir informatīvs re<br>s ar dzīvojamo māju p<br>. Dzīvojamo māju pa<br>ar dzīvojamās mājas<br>pārvaldnieka pakalpoj<br>strāciju dzīvojamo m<br>ijumi norādāmi atbilst<br>ainījušās, pārvaldnie<br>reģistrā, aizpildot sa<br>ildniekam ir pienākum<br>kontroles birojs ir ties<br>ģistrā, bet vairs nesn<br>u no reģistra. | ģistrs, kura galvenais uzdevur<br>ārvaldīšanu un atbilst Dzīvoja<br>valdīšanas likums paredz pien<br>pašnieku un ieguvis nepiecieš<br>umus, ieguvusi nepieciešamo<br>āju pārvaldnieku reģistrā pieej<br>vši <b>saimniecisko darbību sta</b><br>ks iesniedz Būvniecības valst<br>taļas, kas attiecas uz aktualiz,<br>s informēt par reģistrā ierakstī<br>gs pieprasīt pārvaldniekam ier<br><b>edz</b> vai <b>nepiedāvā</b> pārvaldīša | ns ir nodrošināt ak<br>mo māju pārvaldīš<br>akumu reģistrēties<br>amo kvalifikāciju,<br>kvalifikāciju, bet vi<br>ama <b>šeit</b> .<br>t <b>istiskajai klasifil</b><br>is kontroles birojā l<br>ajamām ziņām, kā<br>to <b>ziņu izmaiņām</b><br>to <b>ziņu izmaiņām</b><br>nas pakalpojumus | stuālu informāc<br>ianas likumā izi<br>s pārvaldnieku<br>kā arī tiesības<br>ēl nav noslēgu:<br>kācijai NACE,<br>esniegumu pa<br>arī, ja nepiecio<br>mēneša laikā<br>s, kas apliecina<br>s, iesniedz Būv | tiju par personām,<br>virzītajiem kritēriji,<br>reģistrēties pārvaldīt<br>si pārvaldīšanas lī<br>2. red.<br>ar ziņu aktualizāc<br>ešams, izmaiņas<br>i pēc attiecīgo izm<br>a iesniegumā norā<br>vniecības valsts ko | , kas<br>iem<br>lekam, kas<br>ildnieku<br>rgumu.<br>stiju<br>stiju<br>adīto ziņu<br>adīto ziņu |
|                                                                                                    | Personas, kurām jāreģistrējas                                                                                                    | pārvaldnieku reģist                                                                                                    | rā, un pārvaldniekam nepiec                                                                                                    | iešamā kvalifikād                                                                                                    | cija                                                                                                    |                                                                                                    |                                                                                                |
| Meklét Notiřít                                                                                                    | Izglītības iestādes, kurās iespē<br>UZMANĪBU! Pārvaldīšanas uzde                                                                                                    | <b>ējams iegūt dzīvojan</b><br>evuma tālākdošana                                                                                                    | io māju pārvaldīšanai nepied                                                                                                    | ciešamo profesio                                                                                                    | nālo izglītību                                                                                                    | un kvalifikāciju                                                                                                    |                                                                                                |

Attēls. Pārvaldniekam reģistrētās mājas.

## 12.2.3 Pārvaldāmo dzīvojamo māju apskate

Pārvaldnieku reģistrā pārvaldnieka datus var atrast arī pēc tā pārvaldāmās mājas, atverot šķirkli "Pārvaldāmā dzīvojamā māja".

Kur sameklē pārvaldāmo māju pēc tās adreses vai kadastra apzīmējuma. Lai apskatītu pārvaldnieka datus, izvēlas saiti kolonnā "Pārvaldnieka reģistrācijas numurs".

#### 12.2.4 Pārvaldnieka pieejas tiesību anulēšana

Ja BIS Dzīvojamo māju Pārvaldnieku reģistrā mājai aktuālais pārvaldnieks (turpmāk vecais pārvaldnieks) tiek mainīts uz citu pārvaldnieku, tad BISP vecais pārvaldnieks un tā deleģētās vai pilnvarotās personas zaudē piekļuvi dzīvojamās mājas Ekspluatācijas un Māju lietai:

- Pārvaldnieks FP vairs neredz dzīvojamai mājai saistīto Ekspluatācijas Lietu/-as un Māju lietu Pārvaldāmo lietu sarakstā BISP;
- Pārvaldnieka JP paraksttiesīgās personas vairs neredz dzīvojamai mājai saistīto Ekspluatācijas Lietu/-as un Māju lietu Pārvaldāmo lietu sarakstā BISP;
- Pārvaldnieka izsniegtās pārvaldīšanas PILNVARAS par konkrēto dzīvojamo māju (pilnvaru objektu) tiek anulētas, pamatojumā norādot "Pārvaldnieka tiesību zaudēšana objektā";
- JP deleģētās FP vairs neredz dzīvojamai mājai saistīto Ekspluatācijas Lietu/-as un Māju lietu Pilnvaru lietu sarakstā BISP;

|   |                      |             |                     |                  |                    |                                 |                                             | Izvēlētais pr                                                     | ofils: Andris Paraudz | iņš Īpašnieku biedrība | "BIS pārvaldnieks Nr.1" |
|---|----------------------|-------------|---------------------|------------------|--------------------|---------------------------------|---------------------------------------------|-------------------------------------------------------------------|-----------------------|------------------------|-------------------------|
| < | Jaunumi              | Reģistri    | E-pakalpojumi       | Normatīvie akti  | Dzīvo siltāk! S    | tatistika                       | Kontakti BIS o                              | dokumentācija Lapa                                                | s karte Noderīgi      | Apmācības              | Tekstuālā informā >     |
|   | Dzīvojan             | no māju     | pārvaldnieku        | reģistrs         |                    |                                 |                                             |                                                                   |                       |                        |                         |
|   | Pārvaldniek          | s Pārvalo   | lniekam reģistrētās | mājas Pārvaldāma | ā dzīvojamā māja 🗲 |                                 |                                             |                                                                   |                       |                        |                         |
|   | Adrese<br>Rīga, Gust | ava Zemgala | gatve 44, LV-1039   | C. Datums no     | Datums<br>līdz     | Pārvaldn…<br>reģistra<br>numurs | Nosaukums / Vārds<br>Uzvārds                | Pakalpojumu<br>sniegšanas teritorija                              | Reģistrēts<br>s       | Statuss                |                         |
|   | Kadastra a           | pzīmējums   |                     | 26.04.2021       | 05.05.2023         | 702                             | Īpašnieku biedrība "B<br>pārvaldnieks Nr.1" | IS - Bauskas nov.<br>- Latvija<br>- Dobeles nov., Dobel<br>- Rīga | 30.04.2021<br>B       | Aktīvs                 |                         |
|   |                      | Meklēt      | Notīrīt             |                  |                    |                                 |                                             |                                                                   |                       | Atlasīts 1             | l ieraksts              |

Attēls. Pārvaldnieka meklēšana pēc pārvaldāmās mājas.

• Vecā pārvaldnieka norādītais atbildīgais par māju (ABI) vairs neredz dzīvojamai mājai saistīto Ekspluatācijas Lietu/-as un Māju lietu Pārvaldāmo lietu sarakstā BISP.

## 12.3 Jaunas Māju lietas izveidošana

Autorizēts BISP lietotājs var izveidot jaunu Māju lietu, ja viņam ir šādas tiesības uz īpašumu, kuram tiks veidota Māju lieta:

- Ja īpašuma veids ir "Kopīpašums":
  - Lietotājs ir fiziska persona un ir Māju lietas kopīpašnieks;
  - Lietotājs ir juridiskas personas pārstāvis un pārstāvētā juridiskā persona ir Māju lietas kopīpašnieks un lietotājs ir viens no:
    - \* Pārstāvētās juridiskās personas vienpersoniskā paraksttiesīgā persona;
    - \* Lietotājam ir spēkā esošs deleģējums pārstāvēt juridisku personu kā īpašnieku.
  - Lietotājs ir fiziska persona un lietotājam ir spēkā esoša pilnvara (vai pārpilnvarojums) no Māju lietas kopīpašnieka ar tiesību pārstāvēt kā īpašnieku;
  - Lietotājs ir juridiskas personas pārstāvis un pārstāvētai organizācijai ir spēkā esoša pilnvara (vai pārpilnvarojums) no Māju lietas kopīpašnieka ar tiesību pārstāvēt kā īpašnieku un lietotājs ir viens no:
    - \* Pārstāvētās juridiskās personas vienpersoniskā paraksttiesīgā persona;
    - \* Lietotājam ir spēkā esošs deleģējums pārstāvēt juridisku personu kā īpašnieku.
- Ja veids ir "Dzīvokļu īpašumi":
  - Lietotājs ir fiziska persona un ir Māju lietas dzīvokļa vienīgais īpašnieks;
  - Lietotājs ir juridiskas personas pārstāvis un pārstāvētā juridiskā persona ir Māju lietas dzīvokļa vienīgais īpašnieks un lietotājs ir viens no:
    - \* Pārstāvētās juridiskās personas vienpersoniskā paraksttiesīgā persona;
    - \* Lietotājam ir spēkā esošs deleģējums pārstāvēt juridisku personu kā īpašnieku.
  - Ir fiziska persona un viens no Māju lietas dzīvokļa īpašniekiem un lietotājam ir spēkā esošas pilnvaras (vai pārpilnvarojumi) no visiem dzīvokļa kopīpašniekiem, izņemot pašam no sevis.
  - Ir fiziska persona un lietotājam ir spēkā esošas pilnvaras (vai pārpilnvarojumi) no visiem dzīvokļa kopīpašniekiem;
  - Ir juridiskas personas pārstāvis un pārstāvētā organizācija ir viens no Māju lietas dzīvokļa kopīpašniekiem un tai ir spēkā esošas pilnvaras (vai pārpilnvarojumi) no pārējiem dzīvokļa kopīpašniekiem ar tiesību pārstāvēt kā īpašnieku un lietotājs ir viens no:
    - \* Pārstāvētās juridiskās personas vienpersoniskā paraksttiesīgā persona;
    - $\ast\,$ Lietotājam ir spēkā esošs deleģējums pārstāvēt juridisku personu kā īpašnieku.
  - Ir juridiskas personas pārstāvis un pārstāvētai organizācijai ir spēkā esošas pilnvaras (vai pārpilnvarojumi) no Māju lietas visiem dzīvokļa kopīpašniekiem ar tiesību pārstāvēt kā īpašnieku un lietotājs ir viens no:
    - \* Pārstāvētās juridiskās personas vienpersoniskā paraksttiesīgā persona;
    - \*Lietotājam ir spēkā esošs deleģējums pārstāvēt juridisku personu kā īpašnieku.
- Ja lietotājs ir fiziska persona un reģistrēts māju pārvaldnieku reģistrā, kā aktīvs pārvaldnieks, un īpašumā

esoša būve ir reģistrēta šī pārvaldnieka pārvaldībā;

- Ja lietotājs ir juridiskas personas pārstāvis un juridiska persona ir reģistrēta māju pārvaldnieku reģistrā, kā aktīvs pārvaldnieks, un īpašumā esoša būve ir reģistrēta šī pārvaldnieka pārvaldībā un lietotājs ir viens no:
  - Pārstāvētās juridiskās personas vienpersoniskā paraksttiesīgā persona;
  - -Lietotājs ir spēkā esošā par īpašumā esošu māju atbildīgā persona.

Autorizēts BISP lietotājs var izveidot jaunu Māju lietu:

- Ja eksistē Ekspluatācijas lieta no ekspluatācijas lietas pamatdatu sadaļas, ja Māju lieta vēl nav izveidota;
- Ja neeksistē Ekspluatācijas lieta ekspluatācijas lietu sarakstā izveido jaunu Ekspluatācijas lietu saskaņā ar "Ekspluatācijas lietu pievienošana".

Ja izveidotajai Ekspluatācijas lietai nav saistītās Māju lietas, to var izveidot nospiežot uz spiedpogas <**Izveidot Māju lietu**>. Ja būvei jau ir esoša Māju lieta, tad jaunizveidotā Ekspluatācijas lieta tiek piesaistīta jau esošajai.

| Ekspluatācijas lieta: 01000260068001, B<br>BIS-EL-342738-97965 · RĪGAS VALSTSPILSĒTAS PAŠVALDĪBAS                                                                                                | rīvības iela 129, Rīga, LV-1012 (€ CURRATALINE INTERNITION CURRATALINE INTERNITION (€ CURRATALINE INTERNITION CURRATALINE INTERNITION CURRATALINE CURRATALINE CUR |
|----------------------------------------------------------------------------------------------------|----------------------------------------------------------------------------------------------------|
| Pamatdati Dokumenti Paziņojumi Periodisko p                                                                                                    | ārbaužu veidi   Būvniecības lietas   Remontdarbi   Apsekošanas reģistrācijas žurnāls   Ekspluatācijas lietas   Vairāk Ξ                                                                                                    |
| <b>Lietas īpašums</b><br>Īpašuma veids<br>Kadastra numurs                                                                                                    | Dzīvokļu īpašumi<br>01000260068                                                                                                    |
| Būve<br>Kadastra apzīmējums<br>Galvenais lietošanas veids<br>Adrese<br>Ir patvaļīga būvniecība?<br>Kultūras pieminekļa, pieminekļa teritorijas aizsardzības numur<br>nosaukums un vērtības grupa | 01000260068001<br>1122 Triju vai vairāku dzīvokļu mājas<br>Brīvības iela 129, Rīga, LV-1012<br>Nē<br>Jā<br>s, 7972 - Īres nams ar veikaliem - Reģiona nozīmes kultūras piemineklis                                                                                                    |
| Zemes vienības                                                                                                    |                                                                                                    |
| Kadastra apzīmējums Kadastra numurs                                                                                                    | Adrese                                                                                                    |
| 01000260067 01000260067                                                                                                    | Brīvības iela 131, Rīga, LV-1012                                                                                                    |
| 01000260071 01000260071                                                                                                    | Brīvības iela 127, Rīga, LV-1012                                                                                                    |
| 01000260068 01000260068                                                                                                    | Brīvības iela 129, Rīga, LV-1012                                                                                                    |

#### Attēls. Ekspluatācijas lietā izveidot jaunu saistīto Mājas lietu.

(Ja neizdodas izveidot, jāpārbauda īpašumtiesību nosacījumus, lai varētu izveidot jaunu Māju lietu, vai jāvēršas pie BIS lietotāju atbalsta dienesta.)

Sistēma izveido Māju lietu:

- Māju lietas numuru <ML>-<lietas identifikators>;
- Māju lietas "mātes" nekustamā īpašuma kadastra numuru un, ja būve ir sadalīta dzīvokļu īpašumos, dzīvokļu īpašumu kadastra numurus;
- Būvju saraksts no VZD pieprasa datus par visām būvēm norādītajā nekustamajā īpašumā. Par katru būvi saglabā kadastra apzīmējumu, adresi un galveno lietošanas veidu;
- Zemes vienību saraksts no VZD pieprasa datus par visām zemes vienībām norādītajā nekustamajā īpašumā. Par katru zemes vienību saglabā kadastra apzīmējumu, adresi.
- Īpašnieku sarakstu.

Pēc Māju lietas izveidošanas uzsāk procesu īpašnieku datu pielasīšanai no PMLP.

## 12.4 Māju lietu detalizētais skats

Māju lietas detalizēto skatu var atvērt, Māju lietu sarakstā izdarot klikšķi uz ieraksta rindas:

| Mājas lietas numurs | <ul> <li>Būves kadastra<br/>apzīmējums</li> </ul> | Būves adrese                                           | Mājas pārvaldnieks | Atbildīgais par māju |   |
|---------------------|---------------------------------------------------|--------------------------------------------------------|--------------------|----------------------|---|
| BIS-ML-282946-4086  | 98900010367001                                    | "Arāji", Ziras, Ziru pag., Ventspils nov., LV-3624 🛛 🗡 | SIA "PV Pārvalde"  | Andris Paraudziņš    | Ø |

| vai nospiežot ikor  | u "Pāriet uz i                                    | mājas lietu" | , lai atvērtu mājas lietu jaunā cilnē. |                      |
|---------------------|---------------------------------------------------|--------------|----------------------------------------|----------------------|
| Mājas lietas numurs | <ul> <li>Būves kadastra<br/>apzīmējums</li> </ul> | Būves adrese | Mājas pārvaldnieks                     | Atbildīgais par māju |

"Arāji", Ziras, Ziru pag., Ventspils nov., LV-3624

#### 12.4.1 Personas kodu atrādīšana Māju lietās

98900010367001

BIS-ML-282946-4086

Tikai lietotājs, kurš ir pārvaldnieku reģistrā reģistrētais mājas pārvaldnieks vai tā pārstāvis, ar tiesībām piekļūt atbilstošai Māju lietas sadaļai un drīkst redzēt fiziskās personas sensitīvos datus (ir pārvaldnieka pilnvarā vai deleģējumā iedota tiesība "Redzēt īpašnieku sensitīvos datus") var apskatīt personas kodus. Personas kods sākotnēji

SIA "PV Pārvalde"

ir paslēpts, bet to var apskatīt, nospiežot uz "actiņas" ikonas blakus personas vārdam un uzvārdam.

Andris Paraudzinš

| Mājas lieta: 0<br>BIS-ML-312175-82048<br>01000702282002 · Gu | 1005700196<br>• RĪGAS VALSTSF<br>stava Zemgala gatve                       | )<br>PILSĒTAS PAŠVALI<br>16, Rīga, LV-1084                       | DĪBAS PILSĒTAS ATTĪ                     | STÎBAS DEPARTAMENTS - Notikumu vês                                                                                                    | ture · Skatīšanās vēstur         | e                                    | eklēt pēc adreses                                 | ~ 🖈           |
|--------------------------------------------------------------|----------------------------------------------------------------------------|------------------------------------------------------------------|-----------------------------------------|----------------------------------------------------------------------------------------------------|----------------------------------|--------------------------------------|---------------------------------------------------|---------------|
| Pamatdati Īpaš                                               | nieki <mark>Īpašnie</mark> k                                               | u darbības 🚦                                                     | Pārvaldīšanas dati                      | : Dokumenti Saziņa :                                                                                                    | Pilnvaras un deleģēju            | mi Pārvaldnieks                      | Saistītās lietas                                  |               |
| Dati īpašnieku sarak                                         | stā var atšķirties, ja īp                                                  | ašnieks nav reģistrē                                             | ēts Zemesgrāmatā, vai a                 | arī persona ir tiesiskais valdītājs.                                                                                                    |                                  |                                      |                                                   |               |
|                                                              |                                                                            |                                                                  |                                         |                                                                                                    | Mana kontaktinformācij           | a Apstiprināt ielādē                 | ijamos datus Lejupielādēt konta                   | ktinformāciju |
| Īnašuma vaida                                                |                                                                            |                                                                  |                                         |                                                                                                    |                                  |                                      |                                                   |               |
| ipasunia veius                                               | Kadastra numur<br>Parād                                                    | rs Nosaukums<br>īt personas kodu                                 | / Vārds Uzvārds                         | ▲ Adrese                                                                                                    | Kopīpašuma<br>daļa               | E-pasta adrese                       | Tālrunis                                          |               |
| Dzīvokļa īpašums                                             | Kadastra numur<br>Parād<br>01009087628                                     | s Nosaukums<br>īt personas kodu<br>po Īpašnieks5                 | / <b>Vārds Uzvārds</b><br>Paraugs5      | ▲ Adrese<br>Gustava Zemgala gatve 16-1, Rīga,<br>LV-1084                                                                                 | Kopīpašuma<br>daļa<br>1/1        | E-pasta adrese                       | Tālrunis<br>-                                     | <b>i</b> 0    |
| Dzīvokļa īpašums<br>Dzīvokļa īpašums                         | Kadastra numur           Parād           01009087628           01009091716 | s Nosaukums<br>īt personas kodu<br>polipašnieks5<br>© Īpašnieks4 | / Vārds Uzvārds<br>Paraugs5<br>Paraugs4 | <ul> <li>Adrese</li> <li>Gustava Zemgala gatve 16-1, Rīga,<br/>LV-1084</li> <li>Gustava Zemgala gatve 16-2, Rīga,<br/>LV-1084</li> </ul> | Kopīpašuma<br>daļa<br>1/1<br>1/1 | E-pasta adrese - ipasnieks4@inbox.lv | Tālrunis           -           99999999, 88888888 | 0<br>i 0      |

Attēls. Parādīt personas kodu.

Šo ikonu atrāda šādās Māju lietas sadaļās:

- Māju lietas īpašnieku saraksts;
- Kopsapulces balsošanas rezultāti;
- Aptaujas balsošanas rezultāti.

Personas koda skatīšanas tiek fiksēta sistēmas personas datu audita notikumos.
### 12.4.2 Māju lietas sadaļa "Pamatdati"

| Mājas lieta: 01005<br>BIS-ML-312175-82048 · RĪGA<br>01000702282002 · Gustava Ze | <b>700196</b><br>AS VALSTSPILSĒTAS PAŠVALDĪ<br>mgala gatve 16, Rīga, LV-1084 | BAS PILSĒTAS ATTĪSTĪBAS        | DEPARTAMEN                         | NTS - Notikumu vē     | sture - Skatīšanās vē | Meklēt pēc a              | dreses           | <ul> <li>✓ (☆)</li> </ul> |
|---------------------------------------------------------------------------------|------------------------------------------------------------------------------|--------------------------------|------------------------------------|-----------------------|-----------------------|---------------------------|------------------|---------------------------|
| Pamatdati <mark>Īpašnieki</mark>                                                | Īpašnieku darbības 🚦                                                         | Pārvaldīšanas dati 🚦 🛛 I       | Dokumenti                          | Saziņa 🚦              | Pilnvaras un deleg    | jējumi Pārvaldnieks       | Saistītās lietas |                           |
| Lietas īpašums                                                                  |                                                                              |                                |                                    |                       |                       |                           |                  |                           |
| Lūdzu, norādiet savu kontaktir                                                  | nformāciju mājas lietā. Savu konta                                           | ktinformāciju iespējams apskat | tīt un norādīt <del>š</del> e      | eit.                  |                       |                           |                  |                           |
| Īpašuma veids                                                                   |                                                                              | Dzīvokļu īpašumi               |                                    |                       |                       |                           |                  |                           |
| Lietas īpašumi                                                                  |                                                                              |                                |                                    |                       |                       |                           |                  |                           |
| Būves                                                                           |                                                                              |                                |                                    |                       |                       |                           |                  |                           |
| Kadastra apzīmējums                                                             | Kadastra numurs Adrese                                                       |                                | Galvena<br>lietošan                | lis<br>as veids       |                       |                           |                  |                           |
| 01000702282002                                                                  | Gustava 2                                                                    | Zemgala gatve 16, Rīga, LV-108 | 34 1122 Trij<br>vairāku o<br>mājas | u vai 🛛 🗂<br>dzīvokļu |                       |                           |                  |                           |
| Zemes vienības                                                                  |                                                                              |                                |                                    |                       |                       |                           |                  |                           |
| Kadastra apzīmējums                                                             | Kadastra numurs                                                              | Adrese                         |                                    |                       |                       |                           |                  |                           |
| 01000702511                                                                     | 01000702511                                                                  | Gustava Zemgala gatve 16, R    | Rīga, LV-1084                      |                       |                       |                           |                  |                           |
| 01000700127                                                                     | 01000700202                                                                  |                                |                                    |                       |                       |                           |                  |                           |
| Ēkas energosertifikāti                                                          |                                                                              |                                |                                    |                       |                       |                           |                  |                           |
| Dokumenta numurs                                                                | Dokumenta veids                                                              | Dokumenta Do<br>datums         | oc status                          | Dokumenta autor       | s Pie                 | zīmes                     | Datne            | Aprēķins                  |
| BIS-ĒED-6-2022-3                                                                | Energosertifikāts                                                            | 10.06.2022 Ir s                | spēkā                              | Neatkarigais Parau    | ıgs Der               | īguma termiņš: 10.06.2032 | Ŷ                |                           |
| ▼ Pārvaldīšanas darbi                                                           |                                                                              |                                |                                    |                       |                       |                           |                  |                           |

▶ 2025 (Apstiprināts)

Mājas lietas sadaļā "Pamatdati" lietotājs redz sekojošus datus par Māju lietu:

- Māju lietas virsraksta joslā lietotājs redz:
  - Māju lietā ietilpstošo būvju kadastra apzīmējumu saraksts;
  - Māju lietā ietilpstošo būvju unikālās adreses;
  - Māju lietas numurs;
  - Būvvalde, kuras teritorijā atrodas Māju lieta.
- Māju lietas datos:
  - Lietas īpašums:
    - \* Īpašuma veids ja ir sadalīta dzīvokļu īpašumos, tad atrāda "Dzīvokļu īpašumi", citādi "Kopīpašums";
    - \* Lietas īpašumi lietas īpašumu saraksts, par katru attēlojot:
      - ↓ Īpašuma kadastra numurs kopīpašuma un dzīvokļu īpašumu gadījumā, būves "mātes" īpašuma numurs;
      - ◆ Ja ir dzīvokļu īpašumi ir iespējams apskatīt dzīvokļu īpašumu sarakstu par katru atrāda īpašuma kadastra numuru un adresi.
  - ${\bf B}\bar{{\bf u}}{\bf ves}$  saraksts ar Māju lietā esošām būvēm:
    - \* Kadastra apzīmējums būves kadastra apzīmējums / identifikators;
    - $\ast\,$ Kadastra numurs īpašuma kadastra numurs
    - \* Adrese;
    - \* Galvenais lietošanas veids;

# $\Box$

- \* Būvei saistītā ekspluatācijas lieta iespēja to atvērt, izmantojot mapītes ikonu Zemes vienības:
  - \* Kadastra apzīmējums ja zemes vienība un būve ir vienā īpašumā, tad ir atzīme "Ir īpašumā", ja tie ir divi dažādi īpašumi, tad atzīmes nav;
  - \* Kadastra numurs;

- \* Adrese ja ir norādīta VZD datos.
- Energosertifikāti atrāda BIS reģistrētos energosertifikātus, kas ir spēkā. Ja mājas lietā nav spēkā esošu energosertifikātu, lietotājs redz brīdinājumu "Mājas lietā nav spēkā esošu energosertifikātu".
- Pārvaldīšanas darbi atrāda apstiprinātos pārvaldīšanas darbus pa gadiem. Škatīt arī aprakstu Pārvaldīšanas darbi

### 12.4.3 Māju lietas sadaļa "Īpašnieki"

| Mājas lieta: 0<br>BIS-ML-312175-82048<br>01000702282002 - Gu | 1005700196<br>• RĪGAS VALSTSPIL<br>stava Zemgala gatve 1 | .SĒTAS PAŠVALDĪBAS PILSĒTAS ATT<br>6, Rīga, LV-1084 | rīstības departaments - Notikumu vēs         | ture · Skatīšanās vēstur | Meklēt pē                    | c adreses                     | ⊻ <b>★</b> |
|--------------------------------------------------------------|----------------------------------------------------------|-----------------------------------------------------|----------------------------------------------|--------------------------|------------------------------|-------------------------------|------------|
| Pamatdati Īpaš                                               | nieki Īpašnieku                                          | darbības 🚦 📔 Pārvaldīšanas dat                      | i 🕄 🛛 Dokumenti 🛛 Saziņa 😫                   | Pilnvaras un deleģēju    | mi Pārvaldnieks Sais         | stītās lietas                 |            |
| Dati īpašnieku saraks                                        | stā var atšķirties, ja īpaš                              | nieks nav reģistrēts Zemesgrāmatā, vai              | arī persona ir tiesiskais valdītājs.         |                          |                              |                               |            |
|                                                              |                                                          |                                                     | •                                            | Mana kontaktinformācija  | a Apstiprināt ielādējamos da | tus Lejupielädët kontaktinfor | māciju     |
| Īpašuma veids                                                | Kadastra numurs                                          | Nosaukums / Vārds Uzvārds                           | ▲ Adrese                                     | Kopīpašuma<br>daļa       | E-pasta adrese               | Tālrunis                      |            |
| Dzīvokļa īpašums                                             | 01009087628                                              | © Īpašnieks5 Paraugs5                               | Gustava Zemgala gatve 16-1, Rīga,<br>LV-1084 | 1/1                      | -                            | -                             | i 😄        |
| Dzīvokļa īpašums                                             | 01009091716                                              | © Īpašnieks4 Paraugs4                               | Gustava Zemgala gatve 16-2, Rīga,<br>LV-1084 | 1/1                      | ipasnieks4@inbox.lv          | 99999999, 88888888            | 0          |
| Dzīvokļa īpašums                                             | 01009079977                                              | © Īpašnieks6 Paraugs6                               | Gustava Zemgala gatve 16-3, Rīga,<br>LV-1084 | 1/1                      | ipasnieks6@gmail.com         | 23457777                      | 6          |
| Dzīvokļa īpašums                                             | 01009101074                                              | © Īpašnieks2 Paraugs2                               | Gustava Zemgala gatve 16-4, Rīga,<br>LV-1084 | 1/1                      | -                            | -                             | i 🗅        |
| Dzīvokļa īpašums                                             | 01009097835                                              | © Īpašnieks3 Paraugs3                               | Gustava Zemgala gatve 16-5, Rīga,<br>LV-1084 | 1/1                      | ipasnieks3paraugs@inbox.lv   | 1111111                       | 0          |
| Dzīvokļa īpašums                                             | 01009216923                                              | © Īpašnieks1 Paraugs1                               | Gustava Zemgala gatve 16-6, Rīga,<br>LV-1084 | 1/1                      | paraudzins@gmail.com         | 21111119                      | 0          |

Attēls. Māju lietas. Sadaļa "Īpašnieki".

Māju lietas sadaļā " $\overline{I}$ pašnieki" autorizēts publiskā portāla lietotājs, kurš mājas lietā ir:

- Īpašnieks vai tā pilnvarotā persona:
  - var redzēt savu kontaktinformāciju;
  - var pieprasīt cita mājas lietas īpašnieka deklarētās adreses datus.
- Aktīvs pārvaldnieks vai tā deleģētā persona:
  - var redzēt visu mājas lietas īpašnieku kontaktinformāciju
  - pieprasīt deklarētās adreses datus.
- Aptaujas iniciators:
  - var redzēt aptaujas dalībnieku kontaktinformāciju, pēc to pievienošanas aptaujai un līdz brīdim, kad aptaujas statuss tiek nomainīts uz 'Pabeigta', 'Anulēta'.
- Kopsapulces iniciators, kopsapulces protokolētājs, kopsapulces vadītājs:
  - var redzēt kopsapulces dalībnieku kontaktinformāciju, pēc to pievienošanas kopsapulcei un līdz brīdim, kad kopsapulces statuss tiek nomainīts uz 'Pabeigta', 'Anulēta'.
- Lietotājs redz īpašnieku sarakstu, ja izpildās kāds no nosacījumiem:
  - Lietotājs ir fiziska persona būves īpašnieks vai tiesiskais valdītājs;
  - Lietotājs ir juridiskas personas paraksttiesīgs pārstāvis un juridiskā persona ir ekspluatācijas lietas būves īpašnieks vai tiesiskais valdītājs.
- Lietotājs redz šādus datus par īpašniekiem:
  - Ja Māju lietā nav dzīvokļu īpašumi visu īpašnieku / tiesisko valdītāju sarakstu, kurā par katru atrāda vārdu uzvārdu vai juridiskās personas nosaukumu un reģistrācijas numuru, īpašnieka kontaktinformācijā norādīto e-pasta adresi, tālruni;
  - Ja Māju lietā ir dzīvokļi dzīvokļu sarakstu, kur par katru dzīvokli atrāda informāciju:
    - \* Dzīvokļa adrese;
    - \* Dzīvokļa īpašuma kadastra numurs;
    - $\ast$  Īpašnieku / tiesisko valdītāju saraksts visu dzīvokļa īpašnieku / tiesisko valdītāju saraksts,

kurā par katru atrāda vārdu uzvārdu vai juridiskās personas nosaukumu un reģistrācijas numuru, īpašnieka kontaktinformācijā norādīto e-pasta adresi, tālruni.

⊚

Fiziskas personas kods ir slēpts un pieejams tikai ar atbilstošām tiesībām, nospiežot uz ikonas

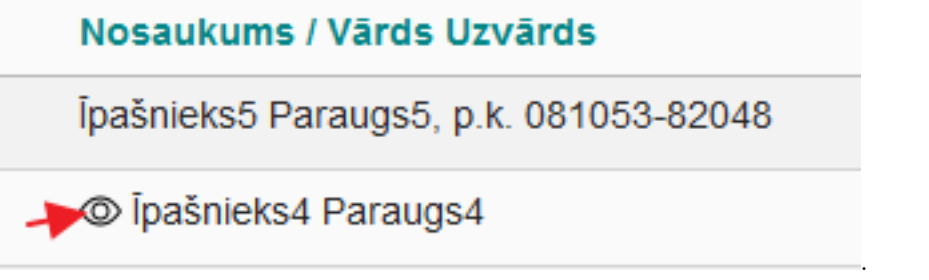

Īpašnieku saraksts tiek kārtots pēc noklusējuma augošā secībā pēc adreses.

Ņemt vērā, ka dati īpašnieku sarakstā var atšķirties, ja īpašnieks nav reģistrēts Zemesgrāmatā vai arī persona ir tiesiskais valdītājs.

#### 12.4.3.1 Īpašnieku kontaktdati

#### 12.4.3.1.1 Īpašnieka kontaktdatu norādīšana Māju lietas sadaļā "Īpašnieki"

Autorizēts BISP lietotājs Māju lietā var labot savus kontaktdatus, ja persona atbilst vienam no nosacījumiem:

- Ir fiziska persona un ir Māju lietas īpašnieku sarakstā;
- Ir fiziska persona un ir Māju lietas īpašnieka pilnvarotā persona;
- Ir juridiskas personas pārstāvis un juridiska persona ir Māju lietas īpašnieku sarakstā un lietotājs ir:
  - Pārstāvētās juridiskās personas vienpersoniskā paraksttiesīgā persona;
  - Lietotājam ir spēkā esošs deleģējums pārstāvēt juridisku personu kā īpašnieku.
- Ir juridiskas personas pārstāvis un juridiska persona ir Māju lietas īpašnieku sarakstā norādītās personas pilnvarotā persona un lietotājs ir:
  - Pārstāvētās juridiskās personas vienpersoniskā paraksttiesīgā persona;
  - Lietotājam ir spēkā esošs deleģējums pārstāvēt juridisku personu kā īpašnieku.

Lai labotu savus kontakt<br/>datus, lietotājam Māju lietas sadaļā " $\overline{\mathbf{I}}$ pašnieki", jāspiež pog<br/>a <Mana kontaktinformācija>.

| Mājas lieta: 0<br>BIS-ML-312175-82048<br>01000702282002 - Gu                                                                                           | 1005700196<br>RIGAS VALSTSPIL<br>stava Zemgala gatve 16 | SĒTAS PAŠVALDĪBAS PILSĒTAS ATTĪ<br>6, Rīga, LV-1084 | STĪBAS DEPARTAMENTS - Notikumu vēst          | ure - Skatīšanās vēsture | Meklēt pēr                  | c adreses 🔊                   | - 🖈    |  |  |
|----------------------------------------------------------------------------------------------------|---------------------------------------------------------|-----------------------------------------------------|----------------------------------------------|--------------------------|-----------------------------|-------------------------------|--------|--|--|
| Pamatdati 🛛 Īpašnieki 🛛 Īpašnieku darbības 🛊 🛛 Pārvaldīšanas dati 🛊 🛛 Dokumenti 🛛 Saziņa 🛊 🛛 Pilnvaras un deleģējumi 📄 Pārvaldnieks 📄 Saistītās lietas |                                                         |                                                     |                                              |                          |                             |                               |        |  |  |
| Dati īpašnieku saraks                                                                                                    | stā var atšķirties, ja īpaš                             | nieks nav reģistrēts Zemesgrāmatā, vai a            | arī persona ir tiesiskais valdītājs.         | Mana kontaktinformācija  | Apstiprināt ielādējamos dat | us Lejupielådët kontaktinform | nāciju |  |  |
| Īpašuma veids                                                                                                    | Kadastra numurs                                         | Nosaukums / Vārds Uzvārds                           | ▲ Adrese                                     | Kopīpašuma<br>daļa       | E-pasta adrese              | Tälrunis                      |        |  |  |
| Dzīvokļa īpašums                                                                                                    | 01009087628                                             | ℗ Īpašnieks5 Paraugs5                               | Gustava Zemgala gatve 16-1, Rīga,<br>LV-1084 | 1/1                      | -                           | -                             | i 😄    |  |  |
| Dzīvokļa īpašums                                                                                                    | 01009091716                                             |                                                     | Gustava Zemgala gatve 16-2, Rīga,<br>LV-1084 | 1/1                      | ipasnieks4@inbox.lv         | 99999999, 88888888            | 0      |  |  |
| Dzīvokļa īpašums                                                                                                    | 01009079977                                             |                                                     | Gustava Zemgala gatve 16-3, Rīga,<br>LV-1084 | 1/1                      | ipasnieks6@gmail.com        | 23457777                      | 6      |  |  |
| Dzīvokļa īpašums                                                                                                    | 01009101074                                             |                                                     | Gustava Zemgala gatve 16-4, Rīga,<br>LV-1084 | 1/1                      | -                           | -                             | i 🗅    |  |  |
| Dzīvokļa īpašums                                                                                                    | 01009097835                                             |                                                     | Gustava Zemgala gatve 16-5, Rīga,<br>LV-1084 | 1/1                      | ipasnieks3paraugs@inbox.lv  | 11111111                      | 0      |  |  |
| Dzīvokļa īpašums                                                                                                    | 01009216923                                             |                                                     | Gustava Zemgala gatve 16-6, Rīga,<br>LV-1084 | 1/1                      | paraudzins@gmail.com        | 21111119                      | 0      |  |  |

Attēls. Māju lieta. Īpašnieka kontaktinformācijas pievienošana.

Lietotājs var norādīt par sevi kontaktdatus, nospiežot pogu 'Labot':

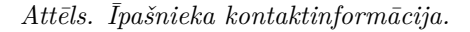

Lietotājs var rediģēt datus:

- Tālrunis ievadītā vērtība tiek pārbaudīta saskaņā ar BIS tālruņa formātu, kas ir 8 cipari;
- Korespondences adrese obligāti norādāma. Lietotājs var rediģēt korespondences adresi kontaktadreses ievades formā aizpildot laukus:
  - Kodificētā adrese, ar paskaidrojošu tekstu 'Ievadiet fragmentus no administratīvo teritoriju nosaukumiem, ielu un mājas numuru vai mājas nosaukumu un izvēlaties no sistēmas piedāvātajām adresēm sarakstā.';
  - Adreses nekodificētā daļa, ar paskaidrojošu tekstu 'Ievadiet šo lauku tad, ja sistēmas piedāvātajā kodificēto adrešu sarakstā adrese nav pilnīga.';
  - Nekodificētā adrese, ar paskaidrojošu tekstu 'Ievadiet šo lauku tikai tad, ja sistēmas piedāvātajā kodificēto adrešu sarakstā jums nepieciešamā adrese nav atrodama.'
- E-pasta adrese ievadītā vērtība tiek pārbaudīta saskaņā ar BIS e-pasta adreses formātu;
- Lietošanā nodotā dzīvokļa /dzīvokļu / nedzīvojamo telpu numuri tikai kopīpašuma gadījumā.

| Andris Paraudziņs<br>•                                                                                                    |                                                                          |
|----------------------------------------------------------------------------------------------------|--------------------------------------------------------------------------|
| E-pasta adrese<br>andris.paraudzins@inbox.lv                                                                                                    |                                                                          |
| Tālrunis<br>22991199                                                                                                    | +                                                                        |
| .ietošanā nodotā dzīvokļa /dzīvokļu / nedzīvojamo telpu numuri*<br>4                                                                                            |                                                                          |
| <ul> <li>Korespondences adrese*</li> </ul>                                                                                                    |                                                                          |
| Kodificētā adrese<br>Rīga, Gustava Zemgala gatve 44, LV-1039<br>ievadiet fragmentus no administratīvo teritoriju nosaukumiem, ielu un mājas numuru vai mājas no | × •<br>osaukumu un izvēlaties no sistēmas piedāvātajām adresēm sarakstā. |
| Adreses nekodificētā daļa                                                                                                    |                                                                          |
| evadiet šo lauku tad, ja sistēmas piedāvātajā kodificēto adrešu sarakstā adrese nav pilnīga.                                                                    |                                                                          |
| Nekodificētā adrese                                                                                                    |                                                                          |
|                                                                                                    |                                                                          |

Attēls. Korespondences adreses norādīšana.

Ja lietotājs ir pārvaldnieks vai tā deleģētā persona un ja īpašnieka datos nav norādīta korespondences adrese un e-pasta adrese, ierakstā to vizuāli izceļ:

| Mājas lieta: 0<br>BIS-ML-312175-82048<br>01000702282002 · Gu | 1005700196<br>• RĨGAS VALSTSPIL<br>stava Zemgala gatve 16 | SĒTAS PAŠVALDĪBAS PILSĒTAS ATT<br>5, Rīga, LV-1084 | ÎSTÎBAS DEPARTAMENTS - Notikumu vêsi         | ture · Skatīšanās vēstur | e              | Meklēt pēc adreses  | <ul> <li>✓ (★)</li> </ul>       |
|--------------------------------------------------------------|-----------------------------------------------------------|----------------------------------------------------|----------------------------------------------|--------------------------|----------------|---------------------|---------------------------------|
| Pamatdati Īpaš                                               | nieki Īpašnieku                                           | darbības 🚦 📔 Pārvaldīšanas dati                    | Dokumenti Saziņa :                           | Pilnvaras un deleģēju    | ımi Pārvaldnie | ks Saistītās lietas |                                 |
| Dati īpašnieku sarak:                                        | stā var atšķirties, ja īpaš                               | nieks nav reģistrēts Zemesgrāmatā, vai             | arī persona ir tiesiskais valdītājs.         |                          |                |                     |                                 |
|                                                              |                                                           |                                                    | •                                            | Mana kontaktinformācij   | a Apstiprināt  | ielādējamos datus   | Lejupielādēt kontaktinformāciju |
| Īpašuma veids                                                | Kadastra numurs                                           | Nosaukums / Vārds Uzvārds                          | ▲ Adrese                                     | Kopīpašuma<br>daļa       | E-pasta adrese | Tālrunis            | Nav norādīta kontaktinformā     |
| Dzīvokļa īpašums                                             | 01009087628                                               | © Īpašnieks5 Paraugs5                              | Gustava Zemgala gatve 16-1, Rīga,<br>LV-1084 | 1/1                      | -              | -                   | _ <b>_</b>                      |

Attēls. Vizuāla pazīme, ka īpašnieka datos nav norādīta korespondences un e-pasta adrese.

Ja lietotājs ir īpašnieks un viņa kontaktinformācijā nav norādīta visa nepieciešamā informācija, lietotājam atrāda informatīvu brīdinājumu "Lūdzu, norādiet savu kontaktinformāciju mājas lietā. Savu kontaktinformāciju ir iespējams apskatīt un norādīt šeit".

| āju lietas 48   Izvēlētās                                                    | 1 Īpašnieka 0                                                  | Pilnvaru 0                 | Pārvaldnieka 1            | Aptauju un kopsapı                          | ılču organizatoru 🛛      | Paziņojumu sagataves | Ekspluatācijas lietas | 53         |
|------------------------------------------------------------------------------|----------------------------------------------------------------|----------------------------|---------------------------|---------------------------------------------|--------------------------|----------------------|-----------------------|------------|
| Mājas lieta: 0100<br>BIS-ML-312175-82048 · Rīd<br>01000702282002 · Gustava Z | 5700196<br>GAS VALSTSPILSĒTAS PA<br>iemgala gatve 16, Rīga, LV | ŠVALDĪBAS PILSĒTA<br>-1084 | AS ATTĪSTĪBAS DEPART/     | AMENTS · Notikumu vēst                      | ure · Skatīšanās vēsture | Meklēt pēc           | c adreses             | ~ <b>*</b> |
| Pamatdati Īpašnieki                                                          | Īpašnieku darbības                                             | : Pārvaldīšana             | as dati 🚦 📔 Dokumer       | nti Saziņa 🕻                                | Pilnvaras un deleģējumi  | Pārvaldnieks Sais    | tītās lietas          |            |
| Lietas īpašums                                                               |                                                                |                            |                           |                                             |                          |                      |                       |            |
| Lūdzu, norādiet savu kontak                                                  | tinformāciju mājas lietā. Sa                                   | vu kontaktinformāciju i    | espējams apskatīt un norā | dīt šeit. 🔸 🗕                               |                          |                      |                       |            |
| Īpašuma veids                                                                |                                                                | [                          | Dzīvokļu īpašumi          |                                             |                          |                      |                       |            |
| Lietas īpašumi                                                               |                                                                |                            |                           |                                             |                          |                      |                       |            |
| Būves                                                                        |                                                                |                            |                           |                                             |                          |                      |                       |            |
| Kadastra apzīmējums                                                          | Kadastra numurs                                                | Adrese                     |                           | Galvenais<br>lietošanas veids               |                          |                      |                       |            |
| 01000702282002                                                               |                                                                | Gustava Zemgala ga         | atve 16, Rīga, LV-1084    | 1122 Triju vai<br>vairāku dzīvokļu<br>mājas | 6                        |                      |                       |            |
| Zemes vienības                                                               |                                                                |                            |                           |                                             |                          |                      |                       |            |

Attēls. Informatīvs brīdinājums par nepilnīgu kontaktinformāciju.

Ja īpašuma veids ir "Kopīpašums", tad pie kontaktinformācijas norādīšanas obligāti vēl jānorāda lietošanā nodotā dzīvokļa /dzīvokļu / nedzīvojamo telpu numuri, kurš viņam pieder.

Ja lietotājs ir viens no kopīpašuma īpašniekiem vai īpašnieka pilnvarotā persona ar tiesībām, to pārstāvēt kā šīs mājas lietas īpašnieku un šim īpašniekam mājas lietā nav aizpildīta kontaktinformācija, lietotājam atrādīs informatīvu paziņojumu "Lūdzu, norādiet savu kontaktinformāciju mājas lietā". Lietotājam ir iespēja no paziņojuma teksta atvērt savus kontaktdatus mājas lietā.

Ja lietotājs ir mājas pārvaldnieks vai tā pārstāvis – paraksttiesīgā persona, pilnvarotā vai deleģētā persona ar tiesībām redzēt personas datus, lietotājs Mājas lietas sadaļā "**Īpašnieki**" var apskatīt izvēlētā īpašnieka kontakt-

|       | $\sim$ |   |
|-------|--------|---|
|       |        |   |
| eigas |        | • |

| -      |           |          |        |           |           |        |        |   |
|--------|-----------|----------|--------|-----------|-----------|--------|--------|---|
| datus. | nospiežot | uz mapes | ikonas | īpašnieka | ierakstam | rindas | beigās | - |
| ,      | 1         | 1        |        | 1         |           |        | 0      |   |

| Īpašuma veids    | Kadastra numurs | Nosaukums / Vārds Uzvārds | Adrese                                       | Kopīpašuma daļa | E-pasta adrese       | Tālrunis |   |
|------------------|-----------------|---------------------------|----------------------------------------------|-----------------|----------------------|----------|---|
| Dzīvokļa īpašums | 01009216923     | © Īpašnieks1 Paraugs1     | Gustava Zemgala gatve 16-6, Rīga,<br>LV-1084 | 1/1             | paraudzins@gmail.com | 21111119 | - |
| Dzīvokļa īpašums | 01009079977     | Tpašnieks6 Paraugs6       | Gustava Zemgala gatve 16-3, Rīga,<br>LV-1084 | 1/1             | ipasnieks6@gmail.com | 23457777 |   |

Īpašnieka kontaktinformācijas ievades formā tiek atrādīta informācija par īpašnieku:

 fiziskas personas vārds uzvārds vai juridiskas personas nosaukums un UR numurs, adrese, kāda ir redzama īpašnieku sarakstā - šie dati nav rediģējami.

| <b>MÄJAS LIETA: 01005700196</b><br><u>BIS-ML-312175-82048</u> + Rīgas Valst  | SPILSĒTAS PAŠ | VALDĪBAS PILSĒTAS ATTĪSTĪBAS DEPARTAMENT                                                   | ′S - Notikumu vēsture - Skatīšanās vēsture                                                                                             |   |  |
|------------------------------------------------------------------------------|---------------|--------------------------------------------------------------------------------------------|----------------------------------------------------------------------------------------------------|---|--|
| 01000702282002 · Gustava Zemgala ga<br>Pamatdati Pārvaldnieks īp             | AŠN           | Kontaktinformācija                                                                         |                                                                                                    | × |  |
| APSEKOŠANAS REĢISTRĀCIJAS ŽURNĀLS<br>Dati īpašnieku sarakstā var atšķirties, | la lp         | Värds Uzvärds / Nosaukums<br>Adrese<br>E-pasta adrese<br>Tälrunis<br>Korespondences adrese | Ipašnieks5 Paraugs5<br>Gustava Zemgala gatve 16-1, Riga, LV-1084<br><br>54654456564566565<br>Gustava Zemgala gatve 16-1, Riga, LV-1084 |   |  |
| īpašuma veids<br>Dzīvokla ipašums                                            | ĸ             |                                                                                            | <u> </u>                                                                                                    |   |  |
| Dzīvokļa ipašums                                                             | 0             | Labots: 30.10.2024, Andris Paraudziņš, Īpašnieku<br>biedrība "BIS pārvaldnieks Nr.1"       | LABOT                                                                                                    |   |  |
| Dzīvokļa īpašums                                                             | 01009079977   | Ipašnieks6 Paraugs6                                                                        | Gustava Zemgala gatve 16-3, Riga, LV-1084                                                                                              |   |  |
| Dzivokļa īpašums                                                             |               |                                                                                            |                                                                                                    |   |  |
| Dzīvokļa īpašums                                                             |               |                                                                                            |                                                                                                    |   |  |
| Dzīvokļa īpašums                                                             |               |                                                                                            |                                                                                                    |   |  |

Attēls. Kontaktinformācijas apskatīšana.

 $\odot$ 

• Iespēja pieprasīt apskatīt deklarēto adresi

#### KONTAKTINFORMĀCIJA

| Vārds Uzvārds / Nosaukums | Īpašnieks6 Paraugs6                       |
|---------------------------|-------------------------------------------|
| Adrese                    | Gustava Zemgala gatve 16-3, Rīga, LV-1084 |
| E-pasta adrese            | ipasnieks6@gmail.com                      |
| Tālrunis                  | 23457777                                  |
| Korespondences adrese     | Gustava Zemgala gatve 16-3, Rīga, LV-1084 |
| Deklarētā adrese          | ©-                                        |

Labots: 26.10.2024, Andris Paraudziņš, Īpašnieku biedrība "BIS pārvaldnieks Nr.1"

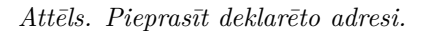

Lai veiktu darbību, lietotājam ir obligāti jāatzīmē apliecinājums: "Apliecinu, ka iegūtā informācija tiks izmantota konkrētu šajā likumā vai normatīvajos aktos par dzīvojamo māju pārvaldīšanu noteikto tiesību un pienākumu īstenošanai."

Apliecinu, ka iegūtā informācija tiks izmantota konkrētu šajā likumā vai normatīvajos aktos par dzīvojamo māju pārvaldīšanu noteikto tiesību un pienākumu īstenošanai.

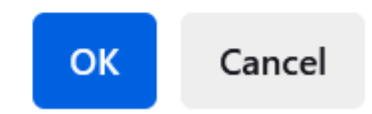

LABOT

AIZVĒRT

#### ! Mājas lietas vēsturē tiek izveidots ieraksts par deklarētās adreses skatīšanos.

 $P\bar{a}rvaldnieks$  vai p $\bar{a}rvaldnieka$  pilnvarot $\bar{a}/deleģet\bar{a}$  personas ar ties $\bar{b}u$  "Ties $\bar{b}as$  labot  $\bar{i}pas$ nieka kontaktdatus" var labot un norad $\bar{d}t$   $\bar{i}pas$ nieka kontaktinform $\bar{a}ciju$  un kontaktadresi, atverot kontaktinform $\bar{a}cijas$  logu un nospiežot pogu

#### <Labot>.

| ETAS 4 ĪPAŠNIEKA 0 PILNVARU                                                          | KONTAKTINFORMĀCIJA                                                                                                    | × |
|--------------------------------------------------------------------------------------|----------------------------------------------------------------------------------------------------|---|
| MĀJAS LIETA: 01005700196                                                             | Īpašnieks5 Paraugs5<br>Gustava Zemgala gatve 16-1, Rīga, LV-1084                                                                                                    |   |
| <u>BIS-ML-312175-82048</u> ← RĪGAS VALSTSP<br>01000702282002 ← Gustava Zemgala gatve | E-pasta adrese                                                                                                    |   |
| PAMATDATI PĀRVALDNIEKS ĪPAŠI                                                         | Tālrunis<br> 5465445656  +                                                                                                    |   |
| APSEKOŠANAS REĢISTRĀCIJAS ŽURNĀLS                                                    | <ul> <li>Korespondences adrese*</li> </ul>                                                                                                    |   |
| Dati īpašnieku sarakstā var atšķirties, ja ip                                        | Kodificētā adrese<br><u>Rīga, Gustava Zemgala gatve 16-1, LV-1084</u><br>levadiet fragmentus no administratīvo teritoriju nosaukumiem, ielu un mājas numuru vai mājas nosaukumu un izvēlaties no sistēmas piedāvātajām adresēm<br>sarakstā. |   |
| Īpašuma veids K                                                                      | Adreses nekodificētā daļa                                                                                                    |   |
| Dzīvokļa īpašums 0                                                                   | levadiet šo lauku tad, ja sistēmas piedāvātajā kodificēto adrešu sarakstā adrese nav pilnīga.                                                                                                    |   |
| Dzīvokļa īpašums 0                                                                   | Nekodificētā adrese                                                                                                    |   |
| Dzīvokļa īpašums 0                                                                   | levadiet šo lauku tikai tad, ja sistēmas piedāvātajā kodificēto adrešu sarakstā jums nepieciešamā adrese nav atrodama.                                                                                                    |   |
| Dzīvokļa īpašums 0                                                                   |                                                                                                    |   |
| Dzīvokļa īpašums 0                                                                   |                                                                                                    |   |
| Dzīvokļa īpašums 0                                                                   | Labots: 30.10.2024, Andris Paraudziņš, Īpašnieku<br>biedrība "BIS pāvaldnieks Nr.1"                                                                                                    |   |
|                                                                                      |                                                                                                    |   |

Attēls. Labot kontaktinformācijas datus.

Ja kontaktinformācijas dati tiek laboti, tiek saglabāts pēdējo izmaiņu veikšanas datums un izmaiņu veicējs.

### 12.4.3.1.2 Īpašnieku kontaktinformācijas lejupielāde Māju lietas sadaļā "Īpašnieki"

Mājas lietā, kurā lietotājs ir Pārvaldnieks, sadaļā "Īpašnieki" ir pieejama darbība "Lejupielādēt kontaktinformāciju".

| iju lietas <b>4</b> 8   Izv                                          | ēlētās 2   Īpašr            | nieka 0   Pilnvaru 0            | Pārvaldnieka 48                   | Aptauju un kopsapulču organizatoru 0 | Paziņojumu sagataves        | Ekspluatācijas lietas 53   |          |  |  |  |
|----------------------------------------------------------------------|-----------------------------|---------------------------------|-----------------------------------|--------------------------------------|-----------------------------|----------------------------|----------|--|--|--|
| Mājas lieta: 01005700196 Meklēt pēc adreses 🗸 Meklēt pēc adreses 🗸 🏵 |                             |                                 |                                   |                                      |                             |                            |          |  |  |  |
| Pamatdati Īpaš                                                       | nieki Īpašnieku             | darbības 🚦 🕴 Pārvaldīšan        | as dati 🚦 📔 Dokumenti             | Saziņa 🚦 Pilnvaras un deleģējur      | ni   Pārvaldnieks   Eksp    | luatācijas lietas          |          |  |  |  |
| Dati īpašnieku sarak                                                 | stā var atšķirties, ja īpaš | nieks nav reģistrēts Zemesgrāma | atā, vai arī persona ir tiesiskai | s valdītājs.                         |                             | 1                          |          |  |  |  |
|                                                                      |                             |                                 |                                   | Mana kontakti                        | nformācija Atjaunot no datn | es Lejupielädēt kontaktinf | ormāciju |  |  |  |
| Īpašuma veids                                                        | Kadastra numurs             | Nosaukums / Vārds Uzvā          | rds Adrese                        | Kopīpašuma<br>daļa                   | E-pasta adrese              | Tālrunis                   |          |  |  |  |
| Dzīvokļa īpašums                                                     | 01009087628                 | © Īpašnieks5 Paraugs5           | Gustava Zemgala<br>LV-1084        | gatve 16-1, Rīga, 1/1                | -                           | -                          | i 🗅      |  |  |  |
| Dzīvokļa īpašums                                                     | 01009091716                 | © Īpašnieks4 Paraugs4           | Gustava Zemgala<br>LV-1084        | gatve 16-2, Rīga, 1/1                | ipasnieks4@inbox.lv         | 99999999, 88888888         | 0        |  |  |  |
| Dzīvokļa īpašums                                                     | 01009079977                 |                                 | Gustava Zemgala<br>LV-1084        | gatve 16-3, Rīga, 1/1                | ipasnieks6@gmail.com        | 23457777                   | 0        |  |  |  |
| Dzīvokļa īpašums                                                     | 01009101074                 | © Īpašnieks2 Paraugs2           | Gustava Zemgala<br>LV-1084        | gatve 16-4, Rīga, 1/1                | -                           | -                          | i 🗅      |  |  |  |

 $Att\bar{e}ls.\ Lejupiel\bar{a}d\bar{e}t\ kontaktinform\bar{a}ciju.$ 

Nospiežot pogu "Lejupielādēt kontaktinformāciju", lietotājam tiek parādīts datnes sagatavošanas logs "Izdrukas pieprasījums":

Lietotājs var "Apstiprināt" vai "Atcelt" izdrukas sagatavošanu.

- Apstiprināšanas gadījumā tiek veidots asinhronais izdrukas sagatavošanas pieprasījuma process statusā "Iesniegts" ar:
  - "Pieprasījuma tips" vērtību "Kontaktinformācijas lejupielāde";

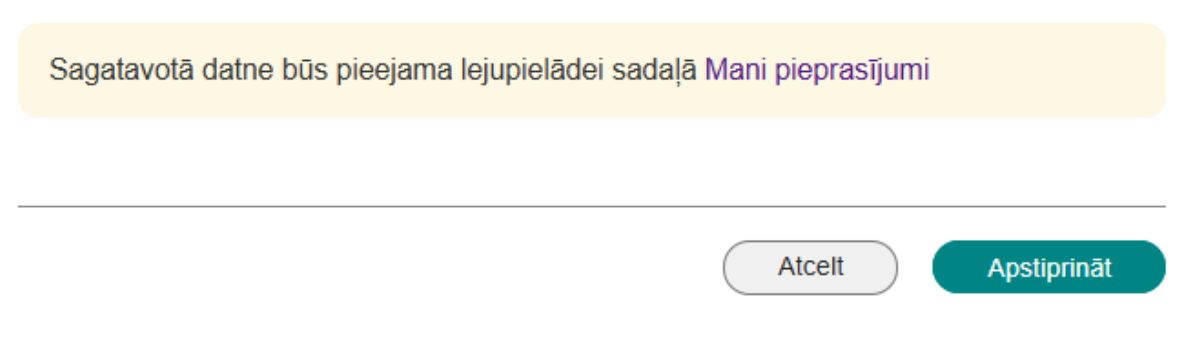

Х

 $Att\bar{e}ls.\ Informat\bar{\imath}vs\ pazi, njojums\ par\ sagatavot\bar{a}s\ datnes\ pieejam\bar{\imath}bu.$ 

– "Pieprasījuma nosaukums" vērtība ir Mājas lietas, no kuras veidots izdrukas veidošanas izsaukums, adrese un Mājas lietas numurs iekavās aiz tās;

Procesa apstrādes rezultātā tiek sagatavota xlsx datne, kura ir atrodama BISP portāla sadaļas "Mani dati" iedaļā "Mani pieprasījumi":

| uridiskās personas informācija       Māju pārvaldnieka dati       Būvniecības pilnvaras/deleģējumi       Ekspluatācijas pilnvaras/deleģējumi       Mani pieprasījumi          Mani pieprasījuma tips                                                                                                    |                                                         |            |                    |                                                    |                                              |                    | Izvēlētais profils: And | ris Paraudziņš | Īpašnieku biedrība "BIS pārvalo |
|----------------------------------------------------------------------------------------------------|---------------------------------------------------------|------------|--------------------|----------------------------------------------------|----------------------------------------------|--------------------|-------------------------|----------------|---------------------------------|
| Mani pieprasījumi / Aktīvie         Pieprasījuma tips       Statuss       Pieprasījuma nosaukums         Numurs       Pieprasījanas datuma periods       Image: Constraint of the status of the status of the | idiskās personas informācija 🗸                          | Māju pārva | aldnieka dati      | Būvniecības pilnvaras/deleģējumi 🗸                 | Ekspluatācijas p                             | ilnvaras/deleģējun | ni 🗸 🛛 Mani pieprasīj   | jumi 🗸         |                                 |
| Pieprasījuma tips       Statuss       Pieprasīšanas datuma periods         Numurs       Pieprasījuma tips       Numurs         Pieprasījuma tips       Numurs       Pieprasījuma nosaukums         Pieprasījuma tips       Numurs       Pieprasījuma nosaukums         Pieprasījuma tips       Numurs       Pieprasījuma nosaukums         Pieprasījuma tips       Numurs       Pieprasījuma nosaukums         Pieprasījuma tips       Numurs       Pieprasījuma nosaukums         Pieprasījuma tips       Numurs       Pieprasījuma nosaukums         Pieprasījuma tips       Numurs       Pieprasījuma nosaukums         Veitau       Pieprasījuma nosaukums       Pieprasījuma nosaukums         Pieprasījuma tips       Numurs       Pieprasījuma nosaukums         Veitau       Pieprasījuma nosaukums       Pieprasījuma nosaukums         Veitau       Pieprasījuma nosaukums       Pieprasījuma nosaukums         Veitau       Pieprasījuma nosaukums       Pieprasījuma nosaukums         Veitau       Pieprasījuma nosaukums       Pieprasījuma nosaukums         Veitau       Pieprasījuma nosaukums       Pieprasījuma nosaukums         Veitau       Gustava Zemgala gatve 16, Rīga, LV-1084 (BIS-       03.06.2025.       Sagatavots       10.06.2025.       5 KB       Veitau <th>Mani pieprasījumi / /</th> <th>Aktīvie</th> <th></th> <th></th> <th></th> <th></th> <th></th> <th></th> <th></th>                                                                                                    | Mani pieprasījumi / /                                   | Aktīvie    |                    |                                                    |                                              |                    |                         |                |                                 |
| Numurs       Pieprasīšanas datuma periods         Image: Pieprasījuma tips       Numurs       Pieprasījuma nosaukums       Pieprasīšanas Statuss       Pieejams līdz       Datnes izmērs         Pieprasījuma tips       Numurs       Pieprasījuma nosaukums       • Pieprasīšanas Statuss       Pieejams līdz       Datnes izmērs         • Kontaktinformācijas       19       Gustava Zemgala gatve 16, Rīga, LV-1084 (BIS-<br>lejupielāde       03.06.2025.       Sagatavots       10.06.2025.       5 KB       J         • Kontaktinformācijas       18       Gustava Zemgala gatve 16, Rīga, LV-1084 (BIS-<br>lejupielāde       03.06.2025.       Sagatavots       10.06.2025.       5 KB       J                                                                                                    | Pieprasījuma tips                                       |            |                    | Statuss                                            |                                              | Pie                | eprasījuma nosaukums    |                |                                 |
| Pieprasījuma tips       Numurs       Pieprasījuma nosaukums        Pieprasīšanas datums       Statuss       Pieejams līdz       Datnes izmērs          · Kontaktinformācijas liga       19       Gustava Zemgala gatve 16, Rīga, LV-1084 (BIS- ML-312175-82048)       03.06.2025.       Sagatavots       10.06.2025.       5 KB                                                                                                    | Numurs                                                  |            |                    | Pieprasīšanas datuma periods                       |                                              |                    |                         |                |                                 |
| Pieprasījuma tips       Numurs       Pieprasījuma nosaukums        Pieprasīšanas<br>datums       Statuss       Pieejams līdz       Datnes izmērs                 Kontaktinformācijas<br>lejupielāde               19              Gustava Zemgala gatve 16, Rīga, LV-1084 (BIS-<br>ML-312175-82048)              03.06.2025.              Sagatavots             10.06.2025.              5 KB<br>Lestava Zemgala gatve 16, Rīga, LV-1084 (BIS-<br>lejupielāde             18              Gustava Zemgala gatve 16, Rīga, LV-1084 (BIS-<br>ML-312175-82048)                                                                                                    |                                                         |            |                    |                                                    |                                              |                    |                         | Notīrīt        | Meklēt                          |
| • Kontaktinformácijas<br>lejupieláde       19       Gustava Zemgala gatve 16, Rīga, LV-1084 (BIS-<br>ML-312175-82048)       03.06.2025.       Sagatavots       10.06.2025.       5 KB         • Kontaktinformácijas<br>lejupieláde       18       Gustava Zemgala gatve 16, Rīga, LV-1084 (BIS-<br>ML-312175-82048)       03.06.2025.       Sagatavots       10.06.2025.       5 KB                                                                                                    | Pieprasījuma tips                                       | Numurs     | Pieprasīj          | juma nosaukums                                     | <ul> <li>Pieprasīšanas<br/>datums</li> </ul> | Statuss            | Pieejams līdz 🕕         | Datnes izmēr   | s                               |
| <ul> <li>Kontaktinformäcijas 18 Gustava Zemgala gatve 16, Rīga, LV-1084 (BIS- 03.06.2025. Sagatavots 10.06.2025. 5 KB</li> <li>ML-312175-82048)</li> </ul>                                                                                                    | <ul> <li>Kontaktinformācijas<br/>lejupielāde</li> </ul> | 19         | Gustava<br>ML-3121 | Zemgala gatve 16, Rīga, LV-1084 (BIS-<br>75-82048) | 03.06.2025.                                  | Sagatavots         | 10.06.2025.             | 5 KB           |                                 |
|                                                                                                    | <ul> <li>Kontaktinformācijas<br/>lejupielāde</li> </ul> | 18         | Gustava<br>ML-3121 | Zemgala gatve 16, Rīga, LV-1084 (BIS-<br>75-82048) | 03.06.2025.                                  | Sagatavots         | 10.06.2025.             | 5 KB           | $\downarrow$                    |

Attēls. Sagatavotā datne, sadaļā "Mani pieprasījumi".

Sagatavotajā datnē par katru Mājas lietas dzīvokļa īpašnieku ir sekojoši kontaktinformācijas dati:

- Būves Kadastra apzīmējums dzīvojamās ēkas būves kadastra apzīmējums. Ja Mājas lietā ir vairākas dzīvojamās ēkas, tad Mājas lietas Būvju saraksta pirmā secīgās dzīvojamās ēkas būves kadastra apzīmējums;
- Īpašuma Kadastra numurs dzīvokļa īpašuma kadastra numurs;
- Adrese dzīvokļa īpašuma adrese;
- Nosaukums/Vārds Uzvārds īpašnieka vārds, uzvārds vai Juridiskas personas nosaukums;
- E-pasta adrese kontaktinformācijā norādītā e-pasta adrese;
- Tālrunis kontaktinformācijā norādītais tālruņa numurs. Ja vairāki, tad atdalīti ar komatu.

### 12.4.3.1.3 Īpašnieku kontaktinformācijas augšupielāde Māju lietas sadaļā "Īpašnieki"

Mājas lietā, kurā lietotājs ir Pārvaldnieks, sadaļā "Īpašnieki" ir pieejama darbība darbība "Atjaunot no datnes".

Nospiežot pogu, lietotājam tiek parādīts Īpašnieku kontaktinformācijas datnes augšupielādes forma "Īpašnieku kontaktinformācijas atjaunošana".

| Māju lietas <b>48</b>   Izv                                  | rēlētās 2 Īpašr                                                                                                    | nieka 0 Pilnvaru 0                 | Pārvaldnieka 48                 | Aptauju un kopsap   | oulču organizatoru 0   | Paziņojumu sagataves       | Ekspluatācijas lietas 53  |        |  |  |  |
|--------------------------------------------------------------|----------------------------------------------------------------------------------------------------|------------------------------------|---------------------------------|---------------------|------------------------|----------------------------|---------------------------|--------|--|--|--|
| Mājas lieta: 0<br>BIS-ML-312175-82048<br>01000702282002 · Gu | Mājas lieta: 01005700196       Meklēt pēc adreses       Image: Comparison of the comparison of the comparis |                                    |                                 |                     |                        |                            |                           |        |  |  |  |
| Pamatdati Īpaš                                               | nieki Īpašnieku                                                                                                    | darbības 🚦 📔 Pārvaldīšanas         | s dati 🚦 📔 Dokumenti            | Saziņa 🚦            | Pilnvaras un deleģējum | ni Pārvaldnieks Eks        | oluatācijas lietas        |        |  |  |  |
| Dati īpašnieku sarak                                         | stā var atšķirties, ja īpaš                                                                                                    | inieks nav reģistrēts Zemesgrāmatā | ā, vai arī persona ir tiesiskai | s valdītājs.        |                        | 1                          |                           |        |  |  |  |
|                                                              |                                                                                                    |                                    |                                 |                     | Mana kontaktir         | formācija Atjaunot no datr | Lejupielādēt kontaktinfor | māciju |  |  |  |
| Īpašuma veids                                                | Kadastra numurs                                                                                                    | Nosaukums / Vārds Uzvārd           | ls Adrese                       |                     | Kopīpašuma<br>daļa     | E-pasta adrese             | Tālrunis                  |        |  |  |  |
| Dzīvokļa īpašums                                             | 01009087628                                                                                                    | © Īpašnieks5 Paraugs5              | Gustava Zemgala<br>LV-1084      | a gatve 16-1, Rīga, | 1/1                    | -                          | -                         | i 🗅    |  |  |  |
| Dzīvokļa īpašums                                             | 01009091716                                                                                                    | © Īpašnieks4 Paraugs4              | Gustava Zemgala<br>LV-1084      | a gatve 16-2, Rīga, | 1/1                    | ipasnieks4@inbox.lv        | 99999999, 88888888        |        |  |  |  |
| Dzīvokļa īpašums                                             | 01009079977                                                                                                    |                                    | Gustava Zemgala<br>LV-1084      | a gatve 16-3, Rīga, | 1/1                    | ipasnieks6@gmail.com       | 23457777                  |        |  |  |  |
| Dzīvokļa īpašums                                             | 01009101074                                                                                                    |                                    | Gustava Zemgala<br>LV-1084      | a gatve 16-4, Rīga, | 1/1                    | -                          | -                         | i 🗅    |  |  |  |

Attēls. Atjaunot no datnes īpašnieku kontaktinformāciju.

#### ĪPAŠNIEKU KONTAKTINFORMĀCIJAS ATJAUNOŠANA

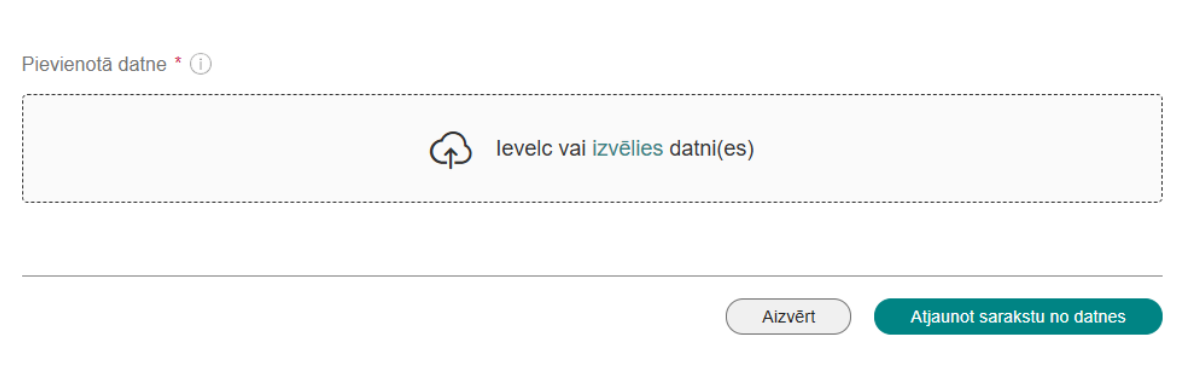

 $\times$ 

 $Att\bar{e}ls.\ \bar{I}pa \check{s}nieku\ kontaktinform \bar{a}cijas\ atjauno \check{s}ana.$ 

numuru kolonnās. Vienam īpašumam iespējams ievadīt vairākus tālruņa numurus, tos atdalot ar komatu!"

| ĪPAŠNIEKU KONTAKTINFORMĀCIJAS ATJAUNOŠANA | ×                                   |
|-------------------------------------------|-------------------------------------|
| Pievienotā datne * (i)                    |                                     |
|                                           | Aizvērt Atjaunot sarakstu no datnes |

Attēls. Atjaunot sarakstu no datnes

Nospiežot pogu "Atjaunot sarakstu no datnes", lietotājam tiek parādīts informatīvs paziņojums un aprakstītas tālākās darbības:

"Lai apstiprinātu ielādējamos datus, pēc ielādes procesa darbības noslēguma, izvēlieties darbību"Apstiprināt ielādējamos datus"!"

Izučištojo profilo: Andria Daraudainž - Īpočojoku bi

|                                                              |                                                        |                                 |                                                                                                |                                                                                                    | izveletais          | proms. Anuns ra       | arauuziņs ipasnieku biedrība b | no parvalum |
|--------------------------------------------------------------|--------------------------------------------------------|---------------------------------|------------------------------------------------------------------------------------------------|----------------------------------------------------------------------------------------------------|---------------------|-----------------------|--------------------------------|-------------|
| u lietas 48 Izv                                              | ēlētās 2 Īpašī                                         | nieka 0   Pilnva                | aru 0 Pārvaldnieka 48                                                                          | Aptauju un kopsapulču organiz                                                                             | atoru 0 Paziņoju    | mu sagataves          | Ekspluatācijas lietas 53       |             |
| Mājas lieta: 0<br>BIS-ML-312175-82048<br>01000702282002 · Gu | 1005700196<br>RĪGAS VALSTSPIL<br>stava Zemgala gatve 1 | .SĒTAS PAŠVA<br>6, Rīga, LV-108 | Saraksta atjaunošana no dati<br>ielādējamos datus, pēc ielāde<br>"Apstiprināt ielādējamos datu | tes ir veiksmīgi uzsākta. Lai apstiprinātu<br>s procesa darbības noslēguma, izvēlietie:<br>" <sup>1</sup> | s darbību 🛛 🗙       | Meklēt pēc            | adreses                        | <b>~</b>    |
| Pamatdati Īpaš                                               | nieki Īpašnieku                                        | darbības 🚦 🛛 Pār                | rvaldīšanas dati 🚦 📔 Dokume                                                                    | enti   Saziņa 🚦   Pilnvaras un                                                                            | deleģējumi Pārvalo  | lnieks Ekspl          | uatācijas lietas               |             |
| Dati īpašnieku saraks                                        | stā var atšķirties, ja īpaš                            | inieks nav reģistrēts Zei       | emesgrāmatā, vai arī persona ir tiesi                                                          | skais valdītājs.<br>Mana kontak                                                                           | informâcija Apstipr | ināt ielādējamos datu | Lejupielädët kontaktinfor      | māciju      |
| lpašuma veids                                                | Kadastra numurs                                        | Nosaukums / Vār                 | rds Uzvārds 🔺 Adrese                                                                           | Kopīpašu<br>daļa                                                                                          | na E-pasta adre     | se                    | Tālrunis                       |             |
| Dzīvokļa īpašums                                             | 01009087628                                            | © Īpašnieks5 Para               | augs5 Gustava Zem<br>LV-1084                                                                   | gala gatve 16-1, Rīga, 1/1                                                                                | -                   |                       | -                              | i 🛛         |
| Dzīvokļa īpašums                                             | 01009091716                                            |                                 | augs4 Gustava Zem<br>LV-1084                                                                   | gala gatve 16-2, Rīga, 1/1                                                                                | ipasnieks4@ii       | nbox.lv               | 99999999, 88888888             | 0           |
| Dzīvokļa īpašums                                             | 01009079977                                            | © Īpašnieks6 Para               | augs6 Gustava Zem<br>LV-1084                                                                   | gala gatve 16-3, Rīga, 1/1                                                                                | ipasnieks6@g        | mail.com              | 23457777                       | 0           |

Sistēmā tiek izveidots asinhronais datu ielases process, kurš apstrādā pievienoto excel datni.

Nospiežot pogu "Apstiprināt ielādējamos datus", lietotājam tiek parādīts atjaunojamās informācijas saraksts, kurš veidots noteiktā struktūrā:

#### ĪPAŠNIEKU KONTAKTINFORMĀCIJAS ATJAUNOŠANA

| Būves kadastra<br>apzīmējums | Īpašuma kadastra<br>numurs | Adrese                                          | Nosaukums /<br>Vārds, uzvārds | <b>⊠º E-</b> pasta<br>adrese | 🔮 Tālrunis            | Kļūda                                                                           | Atzīmēt izpildei |
|------------------------------|----------------------------|-------------------------------------------------|-------------------------------|------------------------------|-----------------------|---------------------------------------------------------------------------------|------------------|
| 01000702282002               | 01009087628                | Gustava Zemgala<br>gatve 16-1, Rīga,<br>LV-1084 | Īpašnieks5<br>Paraugs5        |                              |                       | Nav norādīts ne e-pasts,<br>ne tālrunis                                         |                  |
| 01000702282002               | 01009091716                | Gustava Zemgala<br>gatve 16-2, Rīga,<br>LV-1084 | Īpašnieks4<br>Paraugs4        | ipasnieks4@inb               | 99999999,<br>88888888 |                                                                                 |                  |
| 01000702282002               | 01009079977                | Gustava Zemgala<br>gatve 16-3, Rīga,<br>LV-1084 | Īpašnieks6<br>Paraugs6        | ipasnieks6@gm                | 23457777              |                                                                                 |                  |
| 01000702282002               | 01009101074                | Gustava Zemgala<br>gatve 16-4, Rīga,<br>LV-1084 | Īpašnieks2<br>Paraugs2        |                              |                       | Nav norādīts ne e-pasts,<br>ne tālrunis                                         |                  |
| 01000702282002               | 01009097835                | Gustava Zemgala<br>gatve 16-5, Rīga,<br>LV-1084 | Īpašnieks3<br>Paraugs3        | ipasnieks3parau              | 1111111               |                                                                                 |                  |
| 01000702282002               | 01009216923                | Gustava Zemgala<br>gatve 16-6, Rīga,<br>LV-1084 | Īpašnieks1<br>Paraugs1        | paraudzins@gm                | 21111119              | Paša īpašnieka/tā<br>pārstāvja mājas lietā<br>ievadītie dati netiks<br>aizstāti |                  |
|                              |                            |                                                 |                               |                              |                       | Aizvērt Atcelt iz                                                               | pildi Izpildīt   |

- Būves Kadastra apzīmējums dzīvojamās ēkas būves kadastra apzīmējums (obligāts);
- Īpašuma Kadastra numurs dzīvokļa īpašuma kadastra numurs (obligāts);
- Adrese dzīvokļa īpašuma adrese (obligāts);
- Nosaukums/Vārds Uzvārds juridiskas personas nosaukums vai īpašnieka vārds, uzvārds (obligāts);
- E-pasta adrese kontaktinformācijas e-pasta adrese kolonna izcelta citā krāsā, lai to pamanītu. Jo, ja tiks atzīmēta izpildes rūtiņa, informācija tiks ierakstīta īpašnieka kontaktinformācijas datos.
- Tālrunis kontaktinformācijas tālruņa numurs. Ja vairāki, tad atdalīti ar komatu kolonna izcelta citā krāsā, lai to pamanītu. Jo, ja tiks atzīmēta izpildes rūtiņa, informācija tiks ierakstīta īpašnieka kontaktinformācijas datos
- Kļūda rindiņas apstrādes kļūda;
- Atzīmēt izpildei izvēles rūtiņa, kurā lietotājs var katrai rindiņai atzīmēt, vai veikt tās atjaunošanu. Noklusēti laukiem, kuru apstrādē nebija kļūda, pazīme ir atzīmēta.

Iespējamās kļūdas:

- Nav norādīts kāds no obligātajiem laukiem;
- Būves kadastra apzīmējums nesakrīt ne ar vienu no Pārvaldniekam apsaimniekošanā esošajām Mājas lietu būvju kadastra apzīmējumiem;
- Īpašuma kadastra numurs nesakrīt ne ar vienu no Mājas lietā esošo īpašuma kadastra numuriem;
- Nesakrīt datnē norādītais īpašnieka nosaukums ar Mājas lietā dzīvokļa īpašnieka nosaukumu;
- Nav norādīts ne e-pasts, ne tālrunis;
- E-pasts norādīts nekorektā formātā;
- Paša īpašnieka/tā pārstāvja Mājas lietā ievadītie dati netiks aizstāti. Ja nav iespējams ielādēt neko no īpašumam norādītās kontaktinformācijas, jo īpašnieka datos tā jau ir aizpildīta un kontaktinformācijas izmaiņu vēsturē ir redzams, ka to ir darījis lietotājs BISP (īpašnieks vai tā pilnvarots/deleģēts pārstāvis).

Ielasīto datu sarakstā lietotājam ir darbības:

- Izpildīt process veic visiem ierakstiem, kuriem ir atzīmēta pazīme "Atzīmēt izpildei" datu aizstāšanu Mājas lietas katram ielādētajā datnē norādītajam dzīvokļa īpašumam. Lai atvieglotu procesa darbu, īpašumus, kuru kontaktinformāciju nevajag atjaunot, augšupielādes datnē nav jānorāda.
- Atcelt izpildi tiek iztīrīts ielasīto datu saraksts, neveicot datu pārnešanu uz Mājas lietas īpašnieku kontaktinformācijas tabulu.

Lietotājs sarakstu var aizvērt, nesaglabājot izmaiņas, lai atgrieztos pie tā apstrādes vēlāk. Kamēr netiek veikta izmaiņu apstrāde vai atcelšana, ielasīto datu saraksts tiek uzglabāts.

| 01000702282002 | 01009097835 | Gustava Zemgala<br>gatve 16-5, Rīga,<br>LV-1084 | Īpašnieks3<br>Paraugs3 | ipasnieks3parau | 1111111  |                                                                                 |         |          |
|----------------|-------------|-------------------------------------------------|------------------------|-----------------|----------|---------------------------------------------------------------------------------|---------|----------|
| 01000702282002 | 01009216923 | Gustava Zemgala<br>gatve 16-6, Rīga,<br>LV-1084 | Īpašnieks1<br>Paraugs1 | paraudzins@gm   | 21111119 | Paša īpašnieka/tā<br>pārstāvja mājas lietā<br>ievadītie dati netiks<br>aizstāti |         | /        |
|                |             |                                                 |                        |                 |          |                                                                                 |         |          |
|                |             |                                                 |                        |                 |          | Aizvērt Atcelt                                                                  | izpildi | Izpildīt |

Attēls. Pieejamo darbību pogas.

### 12.4.3.1.4 Īpašnieka kontaktdati aptaujās un kopsapulcēs

Veidojot aptaujas vai kopsapulces, sistēma veido balsotāju īpašnieku sarakstu, katram īpašniekam saglabājot sistēmā reģistrētos kontaktdatus, ja tie ir norādīti:

- E-pasta adrese;
- Tālruņa numurs;
- Korespondences adrese;
- Piederošā dzīvokļa /dzīvokļu / nedzīvojamo telpu numuri (tikai kopīpašumu īpašniekiem).

Ja lietotājam ir tiesības piekļūt izvēlētās aptaujas/kopsapulces rezultātu datiem, tad atverot mājas lietas aptauju vai kopsapulču balsojuma rezultātu ievadi vai apskati, var ieskatīties arī īpašnieku kontaktdatus, lai spētu sazināties ar īpašnieku nepieciešamības gadījumā.

Ja lietotājs ir aptaujas/kopsapulces organizators/iniciators, kopsapulces vadītājs vai protokolētājs, mājas pārvaldnieks vai tā pārstāvis – paraksttiesīgā persona, pilnvarotā vai deleģētā persona ar tiesībām redzēt personu datus, tad iespējams apskatīt kontaktdatus, balsojuma rezultātu formā nospiežot uz mapītes ikonas pie īpašnieka balsotāju sarakstā.

| Jautājums - 1. Remontdarbiem kāpņutelpā nepieciešami.                   |                           |                                                                            |              |                                                                                                    |         |            |    |   |  |  |
|-------------------------------------------------------------------------|---------------------------|----------------------------------------------------------------------------|--------------|----------------------------------------------------------------------------------------------------|---------|------------|----|---|--|--|
| Rezultāta aprēķina kopsavilkums                                         |                           | KONTAKTINFORMA                                                             | <b>ACIJA</b> |                                                                                                    |         | ×          |    |   |  |  |
| Rezultāta aprēķina veids<br>Nobalsots<br>A. PAR<br>B. PRET<br>Balsotāji |                           | Īpašnieks<br>Dzīvoklis<br>E-pasta adrese<br>Tālrunis<br>Korespondences adr | ese          | Ĩpašnieks6 Paraugs6<br>Gustava Zemgala gatve 16-3, Rīga, LV-106<br>ipasnieks6@gmail.com<br>23457777<br>Gustava Zemgala gatve 16-3, Rīga, LV-108 | 34      |            |    |   |  |  |
| Īpašnieks                                                               | Dzīvoklis                 |                                                                            |              |                                                                                                    |         | <b>x</b> u | ms |   |  |  |
| © Īpašnieks1 Paraugs1                                                   | Gustava Zemgala g         |                                                                            |              |                                                                                                    | AIZVĒRT |            |    |   |  |  |
| © Īpašnieks2 Paraugs2                                                   | Gustava Zemgala g         |                                                                            |              |                                                                                                    |         |            |    |   |  |  |
| Īpašnieks3 Paraugs3                                                     |                           |                                                                            | A            |                                                                                                    |         |            |    |   |  |  |
|                                                                         |                           |                                                                            | A            |                                                                                                    |         |            |    |   |  |  |
| Īpašnieks5 Paraugs5                                                     |                           |                                                                            |              |                                                                                                    |         |            |    |   |  |  |
| Ípašnieks6 Paraugs6                                                     | Gustava Zemgala gatve 16- | 3, Rīga, LV-1084                                                           | А            | 25.10.2022                                                                                                    | Nē      | -          |    | 0 |  |  |

Attēls. Īpašnieka kontaktdatu apskates iespēja kopsapulces datos.

Īpašnieka kontaktinformācijas logā var redzēt aptaujai/kopsapulcei saglabātos īpašnieka datus:

- Īpašnieks fiziskas personas vārds uzvārds vai juridiskas personas nosaukums un UR numurs, adrese, kāda ir redzama īpašnieku sarakstā.
- Piederošā dzīvokļa /dzīvokļu / nedzīvojamo telpu numuri (tikai kopīpašumu īpašniekiem);
- E-pasta adrese;
- Tālrunis;
- Korespondences adrese.

Ja lietotājs ir viens no īpašniekiem, viņš var apskatīt tikai savus kontaktdatus, kuri ir saglabāti pie kopsapulces/aptaujas.

### 12.5 Māju lietas sadaļa "Īpašnieku darbības"

Māju lietas sadaļā "Īpašnieku darbības" pieejamas apakšsadaļas:

- Aptaujas;
- Kopsapulces;
- Lēmumi.

| Mājas lieta: 01005<br>BIS-ML-312175-82048 · RīG/<br>01000702282002 · Gustava Ze | <b>700196</b><br>AS VALSTSPILSĒTAS PAŠVA<br>mgala gatve 16. Rīga. LV-108 | LDĪBAS PILSĒTAS ATTĪSTĪBAS DEPARTAMENTS · Notikumu vēsture · Skatīšanās vēsture<br>4                    | <u> </u> |
|---------------------------------------------------------------------------------|--------------------------------------------------------------------------|----------------------------------------------------------------------------------------------------|----------|
| Pamatdati Īpašnieki                                                             | Īpašnieku darbības 🚦                                                     | Pārvaldīšanas dati ፤ 🛛 Dokumenti 🔰 Saziņa ┇ 📄 Pilnvaras un deleģējumi 🏾 Pārvaldnieks 🔹 Saistītās lietas |          |
| Aptaujas Kopsapulces                                                            | Lēmumi                                                                   |                                                                                                    |          |

Detalizētu informāciju skatīt konkrētajā sadaļā.

#### 12.5.1 Sadaļa "Aptaujas"

Māju lietas sadaļa "Aptaujas" ir pieejama, ja lietotājs ir viens no:

- Īpašnieks (fiziska persona);
- Tiesiskais valdītājs (fiziska persona);
- Īpašnieka vai tiesiskā valdītāja juridiskas personas pārstāvis, ar vienpersoniskā pārstāvniecības tiesībām;
- Pārvaldnieka norādītā par māju atbildīgā persona.

Māju lietu sadaļa "Aptaujas" ir pieejama zem galvenās izvēlnes posma "Īpašnieku darbības".

Sadaļā "Aptaujas" var aplūkot jau reģistrēto aptauju sarakstu.

| Mājas lieta: 01005700190<br>BIS-ML-312175-82048 - RĪGAS VALSTS<br>01000702282002 - Gustava Zemgala gatv | eses                                                  | ~ <b>*</b>                          |                             |                     |                |                                               |                                            |        |
|----------------------------------------------------------------------------------------------------|-------------------------------------------------------|-------------------------------------|-----------------------------|---------------------|----------------|-----------------------------------------------|--------------------------------------------|--------|
| Pamatdati Īpašnieki Īpašnie                                                                             | ku darbības 🚦 📔 Pārvaldī                              | šanas dati 🚦 📔 Dok                  | umenti Saziņa 🚦             | Pilnvaras un deleģē | ijumi Pārvald  | nieks   Saistītās l                           | ietas                                      |        |
| Aptaujas Kopsapulces Lēm                                                                                | umi                                                   |                                     |                             |                     |                |                                               |                                            |        |
| Nosaukums 🕕                                                                                             |                                                       | Iniciators ()                       |                             |                     | Statuss        |                                               |                                            |        |
| Aptaujas sākuma periods                                                                                 |                                                       | Aptaujas beigu period               | ls 🖷 🗕                      | μü.                 | Aptaujas veids |                                               |                                            |        |
| Pievienot aptauju<br>Iniciators                                                                         | Nosaukums                                             |                                     | Aptaujas norises<br>periods | Ārpus BIS           | Statuss        | Sākotnējās<br>aptaujas<br>protokola<br>numurs | Ir<br>izveidotas<br>atkārtotās<br>aptaujas | Meklét |
| Īpašnieku biedrība "BIS pārvaldnieks<br>Nr.1", PRJ90000001 (Pārvaldnieks)                               | Aptaujas nosaukums. Pie<br>apsaimniekošanas nākam     | m., Aptauja par<br>nā gada izmaksām | -                           | Nē                  | Sagatave       |                                               | Nē                                         | 4/1    |
| Īpašnieks1 Paraugs1                                                                                     | Daudzīvokļu dzīvojamās r<br>projekta aptauja Nr.1/202 | mājas siltināšanas<br>1             | -                           | Nē                  | Sagatave       |                                               | Nē                                         | 4/1    |
| Andris Paraudziņš                                                                                       | Daudzīvokļu dzīvojamās r<br>projekta aptauja Nr.1/202 | mājas siltināšanas<br>1             | -                           | Nē                  | Sagatave       | BIS-EL-02-2024-<br>24                         | Nē                                         | 4/1    |
| Īpašnieku biedrība "BIS pārvaldnieks<br>Nr.1", PRJ90000001 (Pārvaldnieks)                               | Daudzīvokļu dzīvojamās r<br>projekta aptauja Nr.1/202 | mājas siltināšanas<br>1             | -                           | Nē                  | Sagatave       | BIS-EL-02-2024-<br>24                         | Nē                                         | ∞/∎    |

Attēls. Mājas lietas sadaļa "Aptaujas".

Sarakstā tiek attēlota informācija:

- Iniciators fiziskas personas vārds uzvārds vai juridiskas personas nosaukums reģistrācijas numurs. Ja persona iniciēja aptauju kā pārvaldnieks, iekavās atrāda tekstu "Pārvaldnieks";
- Nosaukums;
- Aptaujas norises periods;
- Ārpus BIS pazīme, vai aptauja veikta TIKAI ārpus BIS;

- Aptaujas statuss;
- Sākotnējās aptaujas protokola numurs atkārtotai aptaujai redz saistītās sākotnējās aptaujas protokola numuru, kas kalpo kā saite protokola atvēršanai;
- Ir izveidotas atkārtotas aptaujas pazīme Jā/Nē. Sākotnējai aptaujai redz informatīvu pazīmi Jā, ja tai eksistē vismaz viena atkārtotā aptauja.

| Mājas lieta: 01005700196<br>BIS-ML-312175-82048 - RĪGAS VALSTSF<br>01000702282002 - Gustava Zemgala gatve | ājas lieta: 01005700196       Meklēt pēc adreses         LML-312175-82048       · RīGAS VALSTSPILSĒTAS PAŠVALDĪBAS PILSĒTAS ATTĪSTĪBAS DEPARTAMENTS · Notikumu vēsture · Skatīšanās vēsture         000702282002 · Gustava Zemgala gatve 16, Rīga, LV-1084 |                             |                     |                |                                               |                                            |       |  |  |  |
|----------------------------------------------------------------------------------------------------|----------------------------------------------------------------------------------------------------|-----------------------------|---------------------|----------------|-----------------------------------------------|--------------------------------------------|-------|--|--|--|
| Pamatdati   Īpašnieki   Īpašniek                                                                          | ku darbības : Pārvaldīšanas dati : Doku                                                                                                    | ımenti 🛛 Saziņa 🚦 🗌         | Pilnvaras un deleģē | jumi Pārvaldr  | nieks Saistītās li                            | ietas                                      |       |  |  |  |
| Aptaujas Kopsapulces Lēmu                                                                                 | mi                                                                                                    |                             |                     |                |                                               |                                            |       |  |  |  |
| Nosaukums (i)                                                                                             | Iniciators (i)                                                                                                    |                             |                     | Statuss        |                                               |                                            |       |  |  |  |
| Aptaujas sākuma periods                                                                                   | Aptaujas beigu period<br>⊯                                                                                                    | s<br>尚 —                    |                     | Aptaujas veids |                                               |                                            |       |  |  |  |
|                                                                                                    |                                                                                                    |                             |                     |                | (                                             | Notīrīt Meklē                              |       |  |  |  |
|                                                                                                    |                                                                                                    |                             |                     |                |                                               |                                            |       |  |  |  |
| Pievienot aptauju                                                                                         |                                                                                                    |                             |                     |                |                                               |                                            |       |  |  |  |
| Iniciators                                                                                                | Nosaukums                                                                                                    | Aptaujas norises<br>periods | Ārpus BIS           | Statuss        | Sākotnējās<br>aptaujas<br>protokola<br>numurs | lr<br>izveidotas<br>atkārtotās<br>aptaujas |       |  |  |  |
| Īpašnieku biedrība "BIS pārvaldnieks Nr.1",<br>PRJ90000001 (Pārvaldnieks)                                 | Daudzīvokļu dzīvojamās mājas siltināšanas projekta aptauja<br>Nr.1/2021                                                                                                    | -                           | Nē                  | Sagatave       | BIS-EL-02-2024-24                             | Nē                                         | 20/1  |  |  |  |
| Īpašnieks3 Paraugs3                                                                                       | Par pārvaldības iesniegto tāmes aprēķinu                                                                                                    | -                           | Nē                  | Sagatave       | -                                             | Nē                                         | 40/1  |  |  |  |
| Īpašnieks2 Paraugs2                                                                                       | Par pārvaldības iesniegto tāmes aprēķinu                                                                                                    | -                           | Nē                  | Sagatave       | -                                             | Nē                                         | 40/1  |  |  |  |
| Īpašnieku biedrība "BIS pārvaldnieks Nr.1",<br>PRJ90000001 (Pārvaldnieks)                                 | Par remontu 2.kāpņutelpā                                                                                                    | -                           | Nē                  | Sagatave       | -                                             | Nē                                         | 40/1  |  |  |  |
| Īpašnieku biedrība "BIS pārvaldnieks Nr.1",<br>PRJ90000001 (Pārvaldnieks)                                 | Par remontu 2.kāpņutelpā                                                                                                    | -                           | Nē                  | Sagatave       | BIS-EL-02-2024-2                              | Nē                                         | 20/ i |  |  |  |
| Andris Paraudziņš                                                                                         | Par remontu 2.kāpņutelpā                                                                                                    | 27.10.2024 10.11.2024.      | Nē                  | Pabeigta       | BIS-EL-02-2024-2                              | Nē                                         | 40    |  |  |  |
| Īpašnieku biedrība "BIS pārvaldnieks Nr.1",<br>PRJ90000001 (Pārvaldnieks)                                 | Daudzīvokļu dzīvojamās mājas siltināšanas projekta<br>aptauja Nr.1/2021                                                                                                    | 26.10.2024 09.11.2024.      | Nē                  | Sagatave       | BIS-EL-02-2024-24                             | Nē                                         | 20/1  |  |  |  |

Lietotājs var atlasīt aptaujas pēc:

- Nosaukums norāda simbolu virkni, kuru meklē Māju lietas aptauju nosaukumos;
- Iniciators norāda simbolu virkni, kuru meklē iniciatora vārdā uzvārdā vai nosaukumā, reģistrācijas numurā;
  Statuss aptaujas statuss;
- Aptaujas sākuma periods datumu intervāls, kurā paredzēts uzsākt aptauju;
- Aptaujas beigu periods datumu intervāls, kurā paredzēts pabeigt aptauju;
- Aptaujas veids iespējamās vērtības: nav norādīta, "Sākotnējā", "Atkārtotā".

Aptauju saraksts tiek kārtots pēc aptaujas sākuma datuma (dilstoši), tā ietvaros pēc beigu datuma (dilstoši) un nosaukuma.

Vizuāli tiek izceltas aptaujas (treknrakstā), kuras pašlaik ir aktīvas.

| PAMATDATI PĀRVALDNIEKS ĪPAŠNIEKI<br>Apsekošanas reģistrācijas žurnāls mani pi | SKAITĪTĀJI UZKRĀTIE LĪDZEKĻI<br>Eteikumi <b>o</b> saņemtie apsekoš <i>i</i> | PĀRVALDĪŠANAS IZMA<br>Anas vizīšu pieteikumi | KSAS IENĀKUMU/IZDEVUMU PĀRS<br>Remontdarbi dokumenti | KATI SAŅEMTIE PAZ<br>Pilnvaras un deleģēj | LIŅOJUMI NOSŪTĪTI<br>Umi lēmumi | E PAZIŅOJUMI <b>Aptauja</b> s           | KOPSAPULCES                             |        |    |
|-------------------------------------------------------------------------------|-----------------------------------------------------------------------------|----------------------------------------------|------------------------------------------------------|-------------------------------------------|---------------------------------|-----------------------------------------|-----------------------------------------|--------|----|
| Nosaukums 🕕                                                                   |                                                                             | Iniciators (i)                               |                                                      |                                           | Statuss                         |                                         |                                         | ×      |    |
| Aptaujas sākuma periods                                                       | ÷                                                                           | Aptaujas beigu periods                       | <u> </u>                                             | Ê                                         | Aptaujas veids                  |                                         |                                         | v      |    |
|                                                                               |                                                                             |                                              |                                                      |                                           |                                 |                                         | NOTĪRĪT                                 | MEKLĒT |    |
| PIEVIENOT APTAUJU                                                             |                                                                             |                                              |                                                      |                                           |                                 |                                         |                                         |        |    |
| Iniciators                                                                    | Nosaukums                                                                   |                                              | Aptaujas norises periods                             | Ārpus BIS                                 | Statuss                         | Sākotnējās aptaujas<br>protokola numurs | lr izveidotas<br>atkārtotās<br>aptaujas |        |    |
| Īpašnieku biedrība "BIS pārvaldnieks Nr.1",<br>PRJ90000001 (Pārvaldnieks)     | Daudzīvokļu dzīvojamās mājas si<br>aptauja Nr.1/2021                        | ltināšanas projekta                          | 26.10.2024 09.11.2024.                               | Nē                                        | Aktīva                          | BIS-EL-02-2024-24                       | Nē                                      |        | 40 |
| Īpašnieku biedrība "BIS pārvaldnieks Nr.1",<br>PRJ90000001 (Pārvaldnieks)     | Aptauja par to, vai ir nepieciešan<br>Iabiekārtošanu 2025.gadā              | ns veikt pagalma                             | 24.10.2024 07.11.2024.                               | Nē                                        | Aktīva                          | -                                       | Nē                                      |        | 40 |

Attēls. Māju lietas sadaļa "Aptaujas", aktīvas aptaujas

#### 12.5.1.1 Jaunas aptaujas reģistrēšana

Jaunu aptauju var izveidot Māju lietas sadaļā "**Aptaujas**", nospiežot pogu **<Pievienot aptauju>** vai ikonu <**Kopēt>**. Par kopēšanu skatīt aprakstu Aptaujas kopēšana.

| Aājas lieta: 01005700196       Meklēt pēc adreses         Is-ML-312176-82048       · RīGAS VALSTSPILSĒTAS PAŠVALDĪBAS PILSĒTAS ATTĪSTĪBAS DEPARTAMENTS · Notikumu vēsture · Skatīšanās vēsture         1000702282002 - Gustava Zemgala gatve 16, Rīga, LV-1084 |                             |                   |                |                                               |                                            |             |  |
|----------------------------------------------------------------------------------------------------|-----------------------------|-------------------|----------------|-----------------------------------------------|--------------------------------------------|-------------|--|
| Parnatdati   Īpašnieki   Īpašnieku darbības :   Pārvaldīšanas dati :   Dok                                                                                                    | umenti Saziņa 🚦 F           | ilnvaras un deleģ | ējumi Pārvald  | nieks Saistītā                                | s lietas                                   |             |  |
| Aptaujas Kopsapulces Lēmumi                                                                                                    |                             |                   |                |                                               |                                            |             |  |
| Nosaukums ① Iniciators ①                                                                                                    |                             |                   | Statuss        |                                               |                                            |             |  |
| Aptaujas sākuma periods Aptaujas beigu period                                                                                                    | ds —                        | 100<br>100        | Aptaujas veids |                                               |                                            | Ŧ           |  |
|                                                                                                    |                             |                   |                | (                                             | Notīrīt                                    | Meklēt      |  |
| Pleviendi adaulu                                                                                                    |                             |                   |                |                                               |                                            |             |  |
| Iniciators Nosaukums                                                                                                    | Aptaujas norises<br>periods | Ārpus BIS         | Statuss        | Sākotnējās<br>aptaujas<br>protokola<br>numurs | lr<br>izveidotas<br>atkārtotās<br>aptaujas |             |  |
| Tpašnieku biedrība "BIS pārvaldnieks<br>Nr.1", PRJ90000001 (Pārvaldnieks) apsaimniekošanas nākamā gada izmaksām                                                                                                    | -                           | Nē                | Sagatave       |                                               | Nē                                         | <i>₽1</i> ± |  |

Attēls. Jaunas aptaujas pievienošana.

Izveidot jaunu aptauju var autorizēts BISP lietotājs, kurš atbilst vismaz vienam no nosacījumiem:

- Ja Māju lietas īpašuma veids ir "Kopīpašums":
  - Lietotājs ir fiziska persona un ir Māju lietas kopīpašnieks;
  - Lietotājs ir juridiskas personas pārstāvis un pārstāvētā juridiskā persona ir Māju lietas kopīpašnieks un lietotājs ir viens no:
    - \* Pārstāvētās juridiskās personas vienpersoniskā paraksttiesīgā persona;
    - \* Lietotājam ir spēkā esošs deleģējums pārstāvēt juridisku personu kā īpašnieku.
  - Lietotājs ir fiziska persona un lietotājam ir spēkā esoša pilnvara (vai pārpilnvarojums) no Māju lietas kopīpašnieka ar tiesību pārstāvēt kā īpašnieku;
  - Lietotājs ir juridiskas personas pārstāvis un pārstāvētai organizācijai ir spēkā esoša pilnvara (vai pārpilnvarojums) no Māju lietas kopīpašnieka ar tiesību pārstāvēt kā īpašnieku un lietotājs ir viens no:
    - $\ast\,$ Pārstāvētās juridiskās personas vienpersoniskā parakst<br/>tiesīgā persona;
    - \* Lietotājam ir spēkā esošs deleģējums pārstāvēt juridisku personu kā īpašnieku.
- Ja Māju lietas īpašuma veids ir "Dzīvokļu īpašumi":
  - Lietotājs ir fiziska persona un ir Māju lietas dzīvokļa vienīgais īpašnieks;
  - Lietotājs ir juridiskas personas pārstāvis un pārstāvētā juridiskā persona ir Māju lietas dzīvokļa vienīgais īpašnieks un lietotājs ir viens no:
    - \* Pārstāvētās juridiskās personas vienpersoniskā paraksttiesīgā persona;
    - \* Lietotājam ir spēkā esošs deleģējums pārstāvēt juridisku personu kā īpašnieku.
  - Ir fiziska persona un viens no Māju lietas dzīvokļa īpašniekiem un lietotājam ir spēkā esošas pilnvaras (vai pārpilnvarojumi) no visiem dzīvokļa kopīpašniekiem, izņemot pašam no sevis.
  - Ir fiziska persona un lietotājam ir spēkā esošas pilnvaras (vai pārpilnvarojumi) no visiem dzīvokļa kopīpašniekiem;
  - Ir juridiskas personas pārstāvis un pārstāvētā organizācija ir viens no Māju lietas dzīvokļa kopīpašniekiem un tai ir spēkā esošas pilnvaras (vai pārpilnvarojumi) no pārējiem dzīvokļa kopīpašniekiem ar tiesību pārstāvēt īpašnieku aptaujā un lietotājs ir viens no:
    - \* Pārstāvētās juridiskās personas vienpersoniskā paraksttiesīgā persona;
    - \* Lietotājam ir spēkā esošs deleģējums pārstāvēt juridisku personu kā īpašnieku.
  - Ir juridiskas personas pārstāvis un pārstāvētai organizācijai ir spēkā esošas pilnvaras (vai pārpilnvarojumi) no Māju lietas visiem dzīvokļa kopīpašniekiem ar tiesību pārstāvēt kā īpašnieku un lietotājs ir viens no:
    - \* Pārstāvētās juridiskās personas vienpersoniskā paraksttiesīgā persona;

\* Lietotājam ir spēkā esošs deleģējums pārstāvēt juridisku personu kā īpašnieku.

Sadaļā "Aptaujas" izvēloties darbību <Pievienot aptauju> aptaujas sagatavošana notiek vairākos ievades soļos.

Solis "Pamatdati":

- Iniciators persona, kura ir izveidojusi aptauju. Dati tiek saglabāti automātiski un nav rediģējami:
  - Atrāda vārdu uzvārdu vai juridiskas personas nosaukumu un reģistrācijas numuru. Ja lietotājs aptaujas izveidošanas brīdī ir pieslēdzies kā:
    - \* fiziska persona iniciators ir šī fiziskā persona;
    - \* juridiskas personas pārstāvis iniciators ir pārstāvētā juridiskā persona.
  - Ja persona aptaujas izveidošanas brīdī ir pārvaldnieka lomā, iekavās atrāda tekstu "Pārvaldnieks".
- Nosaukums obligāts, brīvi ievadāms teksts;
- Veikta ārpus BIS pazīme, ka aptauja veikta TIKAI ārpus BIS. Papildu informāciju par aptauju var aprakstīt laukā "Apraksts", piemēram, norādot saiti uz aptauju;
- Aptaujas norises periods obligāts:
  - Sākuma datums:
    - $\ast\,$ Ja nav atzīmēta pazīme "Veikta ārpus BIS" sākuma datumam ir jābūt nākotnē;
    - \* Ja ir atzīmēta pazīme "Veikta ārpus BIS" sākuma datumam nav ierobežojumu;
  - Beigu datums aptaujas periods nedrīkst būt mazāks par 14 dienām, ja beigu periods ir norādīts kā datums, kas ir tuvāks par 14 dienām no sākuma datuma, tiek attēlots kļūdas paziņojums.
- Ja Māju lietas īpašuma veids ir "Kopīpašums", lietotājs obligāti norāda lauka "Rezultāta aprēķinam izmantot" vērtību, izvēloties to no iespējamām vērtībām "Īpašnieku skaits", "Īpašnieku domājamās daļas";
- Apraksts obligāts, brīvi ievadāms teksts ar iespēju izmantot teksta rediģēšanas rīkus:
  - Treknrakstīšana (bold);
  - Slīprakstīšana (italic);
  - Pasvītrošana (underline);
  - Teksta izlīdzināšana (pa labi, pa kreisi, centrā, vienmērīgi).

| Pamatdati   Īpašnieki   Īpašnieku darbības                                             | Pārvaldīšanas dati 🚦 📔 Dokumenti 📔 Saziņa 🚦 📔 Pilnvaras un deleģējumi 📄 Pārvaldnieks 📄 Saistītās lietas                                                                                    |
|----------------------------------------------------------------------------------------|----------------------------------------------------------------------------------------------------|
| Aptaujas Kopsapulces Lēmumi                                                            |                                                                                                    |
| Aptauja                                                                                |                                                                                                    |
| Aptaujas saturs<br>Pamatdati<br>Jautājumi un atbildes<br>Pielikumi<br>Aptaujas apskats | Paratdati         Iniciators         Tpašnieku biedrība "BIS pārvaldnieks Nr.1", PR.J90000001 (Pārvaldnieks)         Nosaukums*         Par iemaksu mājas uzturēšanas fondā paaugstināšanu |
|                                                                                        |                                                                                                    |
|                                                                                        |                                                                                                    |

Attēls. Aptauja, solis "Pamatdati".

Solis "**Jautājumi un atbildes**" – attēlo paziņojumu "Uzmanību: Aptauju varēs nodot tālākai apstrādei, ja katram jautājumam būs norādīti vismaz 2 atbilžu varianti." - pievieno vismaz vienu vai vairākus jautājumus. Lai pievienotu jaunu jautājumu, izmanto darbību **<Pievienot jautājumu>**:

- Jautājums obligāts, katrs jautājums ir brīvi ievadāms teksts. Jautājuma numurs tiek piešķirts automātiski;
- Rezultāta aprēķina veids obligāts, izvēle no vērtību saraksta. Lietotājs var norādīt katram jautājumam rezultāta aprēķina veidu, atkarībā no īpašuma veida:
  - Ja īpašuma veids ir "Dzīvokļu īpašumi", tad iespējamās vērtības ir: 1/2, 3/4, 100%;

– Ja īpašuma veids ir "Kopīpašums", tad iespējamās vērtības ir: 1/2, 100%.

- Jautājuma atbilžu variantu saraksts automātiski tiek izveidotas atbildes "PAR" un "PRET" un tās nav iespējams rediģēt vai dzēst. Lietotājs nevar pievienot papildu atbildes;
- Pielikumi katram jautājumam var pievienot pielikumu, norādot obligāti tā nosaukumu un pievienojot obligāti datni. Var pievienot vairākus pielikumus. Pievienotie pielikumi ir pieejami elektroniskā balsojuma veikšanas brīdī un tiek iekļauti aptaujas balsojuma lapas izdrukā.

| Aptauja                      |                                                                                                    |            |
|------------------------------|----------------------------------------------------------------------------------------------------|------------|
| Aptaujas saturs<br>Pamatdati | Jautājumi un atbildes                                                                                                    |            |
| Jautājumi un atbildes        | Nr.* Rezultāta aprēķiņa veids*<br>1 > % (vairāk kā frīs celurintalas)                                                                                                    |            |
| Pielikumi                    |                                                                                                    | $\bigcirc$ |
| Aptaujas apskats             | Jaulajums                                                                                                    |            |
|                              | B I U I I I I I I I I I I I I I I I I I                                                                                                    |            |
|                              | Ar 01.07 2025. paaugstinät lemaksu mäjas uzturéšanas fonda par 0.20 EUR/m2. lemaksa mäjas uzturéšanas fondā mainīsies, samazinoties vai palielinoties mājas uzturéšanas izmaksām.<br>bedy p<br>Atbildes<br>PAR<br>PRET<br>Biolificumi | <u>_</u>   |
|                              |                                                                                                    |            |
|                              | levelc vai izvēlies datni(es)                                                                                                    |            |
|                              |                                                                                                    |            |
|                              | + Pievienot jautājumu                                                                                                    |            |
|                              | • Atpakaj                                                                                                    | Tālāk ►    |
| 1                            |                                                                                                    |            |

Attēls. Aptauja, solis "Jautājumi un atbildes".

Solis "**Pielikumi**" – jaunu pielikumu var pievienot, izvēloties darbību **<Pievienot pielikumu>**. Var pievienot vairākus pielikumus, par katru norādot:

- Nosaukums obligāti aizpildāms pielikuma nosaukums;
- Pievienotais dokuments obligāti jāpievieno datne.

| Mājas lieta: 01005700196<br>BIS-ML-312175-82048 - RĪGAS VALSTSPILSĒTAS PAŠVALDĪ<br>01000702282002 - Gustava Zemgala galve 16, Rīga, LV-1084 | AAS PILSĒTAS ATTĪSTĪBAS DEPARTAMENTS - Notikumu vēsture Skatīšanās vēsture                              | • |
|----------------------------------------------------------------------------------------------------|----------------------------------------------------------------------------------------------------|---|
| Pamatdati Īpašnieki Īpašnieku darbības :                                                                                                    | Pārvaldīšanas dati 🔅   Dokumenti   Saziņa 🔅   Pilnvaras un deleģējumi   Pārvaldnieks   Saistītās lietas |   |
| Aptaujas Kopsapulces Lēmumi                                                                                                    |                                                                                                    |   |
| Aptauja                                                                                                    |                                                                                                    |   |
| Aptaujas saturs<br>Pamatdati                                                                                                    | Pielikumi                                                                                               |   |
| Jautājumi un atbildes 📀                                                                                                    |                                                                                                    |   |
| Pielikumi                                                                                                    |                                                                                                    |   |
| Aptaujas apskats                                                                                                    |                                                                                                    | / |
|                                                                                                    |                                                                                                    |   |

Attēls. Aptauja, solis "Pielikumi".

Solis "Aptaujas apskats" – satur visu aptaujā iekļauto informāciju.

Aizverot aptaujas veidošanas formu, tā tiek saglabāta:

- Aptaujai tiek piešķirts statuss "Sagatave";
- Sistēma reģistrē darbību aptaujas notikumu vēsturē;
- Ja aptaujas iniciators nav pārvaldnieks vai tā pārstāvis, sistēma izveido paziņojumu par izveidoto aptauju. Paziņojumā tiks norādīta saite uz Māju lietas aptauju sarakstu, jo konkrēto aptauja statusā "Sagatave" var

| Pamatdati Īpašnieki Īpašnieku darbības 🚦                                               | Pārvaldīšanas dati 🚦 🛛 Dokumenti 📔 Sazīņa 🚼 🌱 Pilnvaras un deleģējumi 🌐 Pārvaldnieks 📄 Saistītās lietas                                                                                                    |
|----------------------------------------------------------------------------------------|----------------------------------------------------------------------------------------------------|
| Aptaujas Kopsapulces Lēmumi                                                            |                                                                                                    |
| Aptauja                                                                                |                                                                                                    |
| Aptaujas saturs<br>Pamatdati<br>Jautājumi un atbildes<br>Pielikumi<br>Aptaujas apskats | Aptauja       Sagatave         Statuss       Sagatave         Iniciators       Tpasineku bied/fba "BIS pärvaldnieks Nr.1", PR.J90000001 (Parvaldnieks)         Nosaukums       Par iemaksu mäjas uzturēšanas fondā paaugstināšanu         Aptaujas norises periods       03.06.2025 01.07.2025.         Rezuttata aprēķinam izmantot       Tpasiumu skaits         Apraksts       Par iemaksu mājas uzturēšanas fondā paaugstināšanu         Pautājumi un atbildes       Image status         V       Rezuttata aprēķinam vieds         1       >% (vairāk kā trīs ceturdaļas)         Jautājums       Ar 01.07.2025. paaugstinā iemaksu mājas uzturēšanas fondā par 0.20 EUR/m2. Iemaksa mājas uzturēšanas fondā mainīsies, samazinoties vai palielinotes mājas uzturēšanas izmaksām.         Atkildes       Image         IPAR       Image         IPAR       Image         IPAR       Image         IPAR       Image         IPAR       Image         IPAR       Image         IPAR       Image         IPAR       Image         IPAR       Image         IPAR       Image         IPAR       Image         IPAR       Image         IPAR       Image         IPAR |

 $Att\bar{e}ls.\ Aptauja,\ solis\ ``Aptaujas\ apskats".$ 

izdzēst un tādā gadījumā saite uz konkrēto aptauju nebūs korekta;

Ja aptaujas statuss ir "Sagatave" un lietotājs ir aptaujas iniciators (vai iniciatora pārstāvis), lietotājs var:

• Labot aptaujas datus:

- Į.
- Ja aptauja vēl ir statusā "Sagatave", tad aptauju sarakstā izvēloties darbību labot

– Ja aptauja vairs nav statusā "Sagatave", tad aptauju sarakstā izdarot klikšķi uz aptaujas rindas un izvēloties darbību <br/>  $<\!\mathbf{Atv\bar{e}rt}$ labošanai> formas apakšā.

| Iniciators                                                                | Nosaukums                                             | Aptaujas norises<br>periods | Ārpus BIS | Statuss  | Sākotnējās<br>aptaujas<br>protokola<br>numurs | lr<br>izveidotas<br>atkārtotās<br>aptaujas | 4 |
|---------------------------------------------------------------------------|-------------------------------------------------------|-----------------------------|-----------|----------|-----------------------------------------------|--------------------------------------------|---|
| Īpašnieku biedrība "BIS pārvaldnieks<br>Nr.1", PRJ90000001 (Pārvaldnieks) | Par iemaksu mājas uzturēšanas fondā<br>paaugstināšanu | 03.06.2025 01.07.2025.      | Nē        | Sagatave |                                               | Nē                                         | 4 |

Attēls. Atvērt aptauju labošanai.

• Dzēst aptauju var:

- W
- Aptauju sarakstā izvēloties darbību dzēst

– Atverot aptauju, aptauju sarakstā izdarot klikšķi uz aptaujas rindas un tad izvēloties darbību <br/>  $<\!\!\mathbf{Dz\bar{e}st}\!\!>$  formas apakšā.

Lietotājs var pabeigt aptaujas apstrādi, aptaujas formā izvēloties darbību <**Aptaujas dati sagatavoti**>

#### Aptauja

| Aptaujas dati ir veiksmīgi sagatavoti. Aptauja tiks uzsākta automātiski, Ju                                                                          | ūsu norādītajā aptaujas norises sākuma datumā.                                                                                                    |   |
|----------------------------------------------------------------------------------------------------|----------------------------------------------------------------------------------------------------|---|
| Statuss<br>Iniciators<br>Nosaukums<br>Aptauja organizēta ārpus BIS<br>Aptaujas norises periods<br>Rezultāta aprēķinam izmantot<br>Apraksts<br>Tests  | Gatava uzsākšanai<br>Īpašnieku biedrība "BIS pārvaldnieks Nr.1", PRJ90000001 (Pārvaldnieks)<br>Par koridora snienas krāsošanu<br>Nē<br>03.06.2025 17.06.2025.<br>Īpašumu skalts |   |
| Jautājumi un atbildes                                                                                                    |                                                                                                    |   |
| Nr. Rezultāta aprēķina veids                                                                                                    |                                                                                                    |   |
| ▼ 1 > ½ (vienkāršs balsu vairākums)                                                                                                    |                                                                                                    |   |
| <b>Jautājums</b><br>Vai piekrītat sienas krāsošanai koridorī?                                                                                        |                                                                                                    |   |
| Atbildes                                                                                                    |                                                                                                    |   |
| PAR                                                                                                    |                                                                                                    |   |
| PRET                                                                                                    |                                                                                                    |   |
| Sixtemas reference: Tood591225940935ffid59cdc0Ra75557a260c2fe1ef25923e4c08bed58b92b<br>Atvert labošanai Atcett aptauju Notikumu vėsture<br>Matbildes | «Algriezties<br>Attēls. Atvērt aptauju labošanai.                                                                                                    |   |
| PAR                                                                                                    |                                                                                                    |   |
| PRET                                                                                                    |                                                                                                    | - |
|                                                                                                    |                                                                                                    |   |

| Aptaujas dati sagatavoti | Dzēst | « Atgriezties |
|--------------------------|-------|---------------|

Pēc pogas nospiešanas, lietotājs tiek brīdināts, ka "Pēc sagatavošanas dokuments vairs nebūs labojams. Vai turpināt?". Un pēc apstiprinošas atbildes:

- Ja aptaujai ir uzstādīta pazīme, ka aptauja veikta ārpus BIS, uzsāk balsošanas rezultāta norādīšanu:
  - Sistēma maina aptaujas statusu uz "Rezultāta apstrāde";
  - Sistēma saglabā pie aptaujas datiem balsotāju sarakstu Māju lietā šobrīd esošo īpašnieku sarakstu (ja Māju lietā nav dzīvokļu īpašumi), dzīvokļu īpašumus (ja Māju lietā ir vismaz viens dzīvokļa īpašums).
  - Sistēma reģistrē darbību aptaujas notikumu vēsturē.
  - Lietotājs var turpināt aptaujas apstrādi saskaņā ar "Ārpus BIS veiktā balsojuma reģistrēšana".
- Ja aptaujai nav uzstādīta pazīme, ka aptauja veikta ārpus BIS, sistēma norāda, ka tā ir gatava uzsākšanai:
  - Sistēma pārbauda, ka aptaujas sākuma datums vēl nav pienācis. Ja nosacījums neizpildās, lietotājam atrāda kļūdas paziņojumu;
  - Sistēma pārbauda, ka aptaujas ilgums ir vismaz 14 kalendārās dienas. Ja nosacījums neizpildās, lietotājam atrāda kļūdas paziņojumu;
  - Sistēma maina aptaujas statusu uz "Gatava uzsākšanai";
- Sistēma reģistrē darbību aptaujas notikumu vēsturē.

Ja aptaujas statuss ir "Gatava uzsākšanai" un lietotājs ir aptaujas iniciators (vai iniciatora pārstāvis), lietotājs var atvērt aptauju labošanai:

- Sistēma maina aptaujas statusu uz "Sagatave".
- Sistēma reģistrē darbību aptaujas notikumu vēsturē.

#### 12.5.1.1.1 Aptaujas kopēšana

Aptauju var kopēt, nospiežot kopēšanas ikonu pie iepriekš sagatavotas aptaujas. Iniciators Nosaukums Aptaujas norises Ārpus BIS Statuss Sākotnējās ir izveidotas periods vietu teres aptaujas vietu teres aptaujas vietu teres vietu teres

|                                                                           |                                                       | penous                 |    |          | protokola<br>numurs | atkārtotās<br>aptaujas | 1 |
|---------------------------------------------------------------------------|-------------------------------------------------------|------------------------|----|----------|---------------------|------------------------|---|
| Īpašnieku biedrība "BIS pārvaldnieks<br>Nr.1", PRJ90000001 (Pārvaldnieks) | Par iemaksu mājas uzturēšanas fondā<br>paaugstināšanu | 03.06.2025 01.07.2025. | Nē | Sagatave |                     | Nē                     | 4 |

Attēls. Aptaujas kopēšanas iespēja.

Veicot aptaujas kopēšanu, sistēma izveido šajā pašā mājas lietā jaunu aptaujas ierakstu, kurā automātiski aizpilda šādus datus:

- Pamatdatos:
  - Statuss "Sagatave";
  - Iniciators lietotājs, kurš veica kopēšanu;
  - Nosaukums no kopējamās aptaujas;
  - -Veikta ārpus BIS-no kopējamās aptaujas;
  - Aptaujas norises periods no kopējamās aptaujas;
  - Rezultāta aprēķinam izmantot saskaņā ar mājas lietas aktuālo informāciju;
  - Apraksts no kopējamās aptaujas.
- Jautājumi atbildes izveido jautājumus un atbildes, t.sk. pielikumus no kopējamās aptaujas
- Pielikumi pievieno pielikumus no kopējamās aptaujas.

Citi aptaujas dati netiek aizpildīti. Lietotājs var labot visus aptaujas datus un veikt tās apstrādi, tāpat kā veidojot jaunu aptauju.

### 12.5.1.2 Aptaujas detalizēto datu apskate

Aptaujas detalizētos datus var apskatīt, Māju lietas sadaļā "Aptaujas" uzklikšķinot uz ieraksta rindas:

| Iniciators                                                                | Nosaukums                                                 | Aptaujas norises<br>periods | Ārpus BIS | Statuss  | Sākotnējās<br>aptaujas<br>protokola<br>numurs | lr<br>izveidotas<br>atkārtotās<br>aptaujas |     |
|---------------------------------------------------------------------------|-----------------------------------------------------------|-----------------------------|-----------|----------|-----------------------------------------------|--------------------------------------------|-----|
| Īpašnieku biedrība "BIS pārvaldnieks<br>Nr.1", PRJ90000001 (Pārvaldnieks) | Par iemaksu mājas uzturēšanas fondā 🛛 🖌<br>paaugstināšanu | 03.06.2025 01.07.2025.      | Nē        | Sagatave |                                               | Nē                                         | 4/1 |

| $Att \bar{e} ls.$ | $Atv\bar{e}rt$ | a ptau jas | $detaliz \bar{e} tos$ | datus. |
|-------------------|----------------|------------|-----------------------|--------|
|-------------------|----------------|------------|-----------------------|--------|

- Ja aptaujas statuss ir "Pabeigta", lietotājs vai apskatīt aptaujas informāciju:
  - Aptaujas pamatdati:
    - \* Aptaujas statuss;
    - \* Aptaujas iniciators fiziskas personas vārds uzvārds vai juridiskas personas nosaukums reģistrācijas numurs. Ja persona iniciēja aptauju kā pārvaldnieks, iekavās atrāda tekstu "Pārvaldnieks";
    - \* Aptaujas nosaukums;
    - \* Pazīme, ka aptauja veikta ārpus BIS;
    - \* Aptaujas norises periods;
    - $\ast\,$ Rezultāta aprēķinam izmantot;
    - \* Apraksts;
  - Jautājumi un atbildes:
    - $\ast\,$ Jautājumu un iespējamo atbilžu saraksts.
  - Pielikumu saraksts;
  - Atkārtotās aptaujas atrāda tikai, ja ir izveidota vismaz viena saistītā atkārtotā aptauja. Par katru piesaistīto atkārtoto aptauju atrāda informāciju:

#### Aptauja

| Aptaujas dati ir veiksmīgi sagatavoti. Aptauja tiks uzsākta automātiski, Jūsu norādītajā aptaujas norises sākuma datumā.   |                                                                                        |                                                                                                    |  |  |  |
|----------------------------------------------------------------------------------------------------|----------------------------------------------------------------------------------------|----------------------------------------------------------------------------------------------------|--|--|--|
| Statuss<br>Iniciators<br>Nosaukums<br>Aptauja organizē<br>Aptaujas norises<br>Rezultāta aprēķir<br>Apraksts<br>Par iemaksu | ta ārpus BIS<br>periods<br>nam izmantot<br>ı mājas fondā paaugstināšanu                | Gatava uzsākšanai<br>Īpašnieku biedrība "BIS pārvaldnieks Nr.1", PRJ90000001 (Pārvaldnieks)<br>Par iemaksu mājas uzturēšanas fondā paaugstināšanu<br>Nē<br>03.06.2025 01.07.2025.<br>Īpašumu skaits |  |  |  |
| Jautājumi un a                                                                                                    | Jautājumi un atbildes                                                                  |                                                                                                    |  |  |  |
| Nr.                                                                                                    | Rezultāta aprēķina veids                                                               |                                                                                                    |  |  |  |
| ▼ 1                                                                                                    | > ¾ (vairāk kā trīs ceturtdaļas)                                                       |                                                                                                    |  |  |  |
| <b>Jautājums</b><br>Ar 01.07.2025. p                                                                                       | vaaugstināt iemaksu mājas uzturēšanas fondā par 0.20 EUR                               | /m2. Iemaksa mājas uzturēšanas fondā mainīsies, samazinoties vai palielinoties mājas uzturēšanas izmaksām.                                                                                          |  |  |  |
| Atbildes                                                                                                    |                                                                                        |                                                                                                    |  |  |  |
| PAR                                                                                                    | PAR                                                                                    |                                                                                                    |  |  |  |
| PRET                                                                                                    | PRET                                                                                   |                                                                                                    |  |  |  |
| Sistémas reference: 77c31c                                                                                                 | Sitelemas reference: 77c31c5554ae487d72f718df06558086d8be1t2b858ba6e8f11562ab4555a1891 |                                                                                                    |  |  |  |

Attēls. Aptaujas detalizēto datu forma.

- \* Statuss;
- \* Iniciators;
- \* Nosaukums darbojas kā saite aptaujas detalizēto datu atvēršanai;
- \* Aptaujas norises periods;
- \* Protokola apstiprināšanas datums;
- \* Protokola numurs ja aptaujai ir izveidots protokols, darbojas kā saite aptaujas protokola detal-

|       | , later to the ap tradjus |                                                                           |                                                                         |                          |                        |                  |
|-------|---------------------------|---------------------------------------------------------------------------|-------------------------------------------------------------------------|--------------------------|------------------------|------------------|
|       | Statuss                   | Iniciators                                                                | Nosaukums                                                               | Aptaujas norises periods | Apstiprināšanas datums | Protokola numurs |
|       | Sagatave                  | Īpašnieku biedrība "BIS pārvaldnieks Nr.1",<br>PRJ90000001 (Pārvaldnieks) | Daudzīvokļu dzīvojamās mājas siltināšanas projekta aptauja<br>Nr.1/2021 |                          |                        |                  |
| čonoj | Gatava uzsākšanai         | ľpašnieku biedrība "BIS pārvaldnieks Nr.1",<br>PRJ90000001 (Pārvaldnieks) | Daudzīvokļu dzīvojamās mājas siltināšanas projekta aptauja<br>Nr.1/2021 | 26.10.2024 09.11.2024.   | -                      | -                |

izēto datu atvēršanai –

– Aptaujas balsojuma rezultāts – atrāda jautājumu sarakstu, kurā par katru jautājumu atrāda:

- \* Jautājuma numurs;
- \* Jautājuma teksts;
- \* Balsojuma kopsavilkums:
  - Skaits, cik balsīm jābūt (aptaujai pievienoto balsotāju skaitu);
  - Skaits, cik no visām balsīm ir reģistrēts balsošanas rezultāts. Blakus atrāda vērtību %;
  - Katras atbildes kopsavilkums, atrādot atbildes numuru un skaitu, cik no balsotājiem ir izvēlējušies šo atbildi. Blakus atrāda vērtību % pret kopējo balsotāju skaitu.
- Balsotāju sarakstu:
  - \* Ja balsotāju sarakstā ir dzīvokļu īpašumi, par katru balsotāju atrāda:
    - ◆ Dzīvokļa īpašuma numurs un tajā esošās telpu grupas adrese;
    - Īpašnieku saraksts dzīvokļa īpašuma īpašnieku saraksts;
    - ◆ Balsojuma rezultāts ja, ir norādīts izvēlētās atbildes numurs;
    - ◆ Balsojuma datums ja ir norādīts balsojuma rezultāts;
    - ◆ Pielikums ja ir norādīts balsojuma rezultāts, balsojuma apliecinājuma datne;
    - ◆ Komentārs, ja bija norādīts pie elektroniskās balsošanas.
  - \* Ja balsotāju sarakstā nav dzīvokļu īpašumi, par katru balsotāju atrāda:
    - Īpašnieka vārds uzvārds vai juridiskas personas nosaukums, reģistrācijas numurs;
    - ♦ Domājamās daļas īpašumā ;
    - ◆ Balsojuma rezultāts ja, ir norādīts izvēlētās atbildes numurs;
    - ◆ Balsojuma datums ja ir norādīts balsojuma rezultāts;
    - ◆ E-balsojums ja balsojuma aktuālais rezultāts ir norādīts elektroniski;
    - ◆ Pielikums ja ir norādīts balsojuma rezultāts, balsojuma apliecinājuma datne.

- Sistēma reģistrē aptaujas notikumu vēsturē, katru gadījumu, kad tiek apskatīts balsošanas rezultāts;
- Aptaujas protokols:
  - Saskaņā ar "Aptaujas protokola paziņošana";
  - Sistēma reģistrē aptaujas notikumu vēsturē, katru gadījumu, kad tiek apskatīts balsošanas rezultātu protokols.
- Izveidot atkārtotu aptauju:
  - Saskaņā ar "Atkārtotas aptaujas izveidošana".

Ja aptaujas statuss ir "Aktīva" kā detalizētos datus atver balsošanas formu, ja lietotājam ir atbilstošas tiesības (skatīt "Aptaujas elektroniskā balsojuma pievienošana").

Ja aptaujas statuss nav minēts augstāk, aptaujas detalizētie dati nav pieejami lietotājam, ja viņš nav aptaujas iniciators vai tā pārstāvis.

#### 12.5.1.3 Ārpus BIS veiktā balsojuma reģistrēšana

Lietotājs atver Māju lietu sadaļu "Aptauja" un izvēlas aptauju, kurai:

- Lietotājs ir aptaujas iniciators vai iniciatora pārstāvis;
- Ir pazīme, ka tā veikta ārpus BIS;
- Statuss ir "Rezultātu apstrāde".

#### Lietotājs var:

- Apskatīt aptaujas pamatinformāciju:
  - Aptaujas iniciators fiziskas personas vārds uzvārds vai juridiskas personas nosaukums reģistrācijas numurs. Ja persona iniciēja aptauju kā pārvaldnieks, iekavās atrāda tekstu "Pārvaldnieks";
  - Aptaujas nosaukums;
  - Aptaujas periods;
  - Aptaujas statuss;
  - Pazīme, ka aptauja veikta ārpus BIS;
  - Apraksts;
  - Pielikumu saraksts;
  - Jautājumu un iespējamo atbilžu saraksts.
- Apskatīt balsojuma rezultāta sarakstu, nospiežot pogu **<Balsojuma rezultāts**>. Balsojuma rezultātu sarakstā atrāda jautājumu sarakstu, kurā par katru jautājumu atrāda:
  - Jautājuma numurs un teksts;
  - Rezultāta aprēķina veids;
  - Balsojuma kopsavilkums:
    - \* Skaits, cik balsīm jābūt (aptaujai pievienoto balsotāju skaitu);
    - \* Skaits, cik no visām balsīm ir reģistrēts balsošanas rezultāts. Blakus atrāda vērtību %;
    - \*Katras atbildes kopsavilkums, atrādot atbildes numuru un skaitu, cik no balsotājiem ir izvēlējušies šo atbildi. Blakus atrāda vērtību % pret kopējo balsotāju skaitu.
  - Balsotāju sarakstu:
    - \* Ja balsotāju sarakstā ir dzīvokļu īpašumi, par katru balsotāju atrāda:
      - Dzīvokļa īpašuma numurs;
      - ◆ Īpašnieku saraksts dzīvokļa īpašuma īpašnieku saraksts;
      - ◆ Balsojuma rezultāts ja, ir norādīts izvēlētās atbildes numurs;
      - Balsojuma datums ja ir norādīts balsojuma rezultāts;
      - E-balsojums pazīme, ka balsojums veikts elektroniski;
      - ◆ Pielikums ja ir norādīts balsojuma rezultāts, papīra balsojuma apliecinājuma datne.
      - \* Ja balsotāju sarakstā nav dzīvokļu īpašumi, par katru balsotāju atrāda:
        - Īpašnieka vārds uzvārds vai juridiskas personas nosaukums, reģistrācijas numurs;
        - Domājamās daļas īpašumā;
        - ◆ Balsojuma rezultāts ja, ir norādīts izvēlētās atbildes numurs;
        - Balsojuma datums ja ir norādīts balsojuma rezultāts;
        - E-balsojums pazīme, ka balsojums veikts elektroniski;
        - ◆ Pielikums ja ir norādīts balsojuma rezultāts, papīra balsojuma apliecinājuma datne.
  - Iespēja apskatīt īpašnieku kontaktdatus.

- Norādīt, labot vai dzēst balsojuma rezultātu. Veiktās darbības tiek fiksētas aptaujas notikumu vēsturē. Norādot vai labojot balsojuma rezultātu, lietotājs ievada:
  - Balsojuma rezultāts obligāts, izvēlas vienu no iespējamam jautājuma atbildēm;
  - Balsojuma datumu obligāts, norāda balsojuma datumu;
  - Pielikums obligāts, pievieno datni ar papīrā saņemto balsojuma rezultātu;
  - E-balsojums automātiski tiek uzstādīts "Nē", nerediģējams;
  - Pamatojums obligāts, ja tiek veikts labojums.
- Norādīt, ka visi rezultāti ir reģistrēti:
  - Sistēma maina aptaujas statusu uz "Protokola sagatavošana";
  - -Sistēma reģistrē darbību aptaujas notikumu vēsturē.

#### 12.5.1.4 Aptaujas elektroniskā balsojuma pievienošana

Autorizēts BISP lietotājs atver savu vai pārstāvētās juridiskās personas paziņojumu sarakstu un apskata paziņojumu par balsojuma veikšanu.

Veikt aptaujas elektronisko balsojumu var autorizēts BISP lietotājs, kurš atbilst vismaz vienam no nosacījumiem:

- Ja Māju lietas īpašuma veids ir "Kopīpašums":
  - Lietotājs ir fiziska persona un ir Māju lietas kopīpašnieks;
  - Lietotājs ir juridiskas personas pārstāvis un pārstāvētā juridiskā persona ir Māju lietas kopīpašnieks un lietotājs ir viens no:
    - \* Pārstāvētās juridiskās personas vienpersoniskā paraksttiesīgā persona;
    - \* Lietotājam ir spēkā esošs deleģējums pārstāvēt juridisku personu kā īpašnieku.
  - Lietotājs ir fiziska persona un lietotājam ir spēkā esoša pilnvara (vai pārpilnvarojums) no Māju lietas kopīpašnieka ar tiesību pārstāvēt īpašnieku aptaujā.
  - Lietotājs ir juridiskas personas pārstāvis un pārstāvētai organizācijai ir spēkā esoša pilnvara (vai pārpilnvarojums) no Māju lietas kopīpašnieka ar tiesību pārstāvēt īpašnieku aptaujā un lietotājs ir viens no:
    - $\ast\,$  Pārstāvētās juridiskās personas vien<br/>personiskā parakst<br/>tiesīgā persona;
    - \* Lietotājam ir spēkā esošs deleģējums pārstāvēt juridisku personu kā īpašnieku.
- Ja Māju lietas īpašuma veids ir "Dzīvokļu īpašumi":
  - Lietotājs ir fiziska persona un ir Māju lietas dzīvokļa vienīgais īpašnieks;
  - Lietotājs ir juridiskas personas pārstāvis un pārstāvētā juridiskā persona ir Māju lietas dzīvokļa vienīgais īpašnieks un lietotājs ir viens no:
    - \* Pārstāvētās juridiskās personas vienpersoniskā paraksttiesīgā persona;
    - \* Lietotājam ir spēkā esošs deleģējums pārstāvēt juridisku personu kā īpašnieku.
  - Ir fiziska persona un viens no Māju lietas dzīvokļa īpašniekiem un lietotājam ir spēkā esošas pilnvaras (vai pārpilnvarojumi) no visiem dzīvokļa kopīpašniekiem, izņemot pašam no sevis.
  - Ir fiziska persona un lietotājam ir spēkā esošas pilnvaras (vai pārpilnvarojumi) no visiem dzīvokļa kopīpašniekiem;
  - Ir juridiskas personas pārstāvis un pārstāvētā organizācija ir viens no Māju lietas dzīvokļa kopīpašniekiem un tai ir spēkā esošas pilnvaras (vai pārpilnvarojumi) no pārējiem dzīvokļa kopīpašniekiem ar tiesību pārstāvēt īpašnieku aptaujā un lietotājs ir viens no:
    - \* Pārstāvētās juridiskās personas vienpersoniskā paraksttiesīgā persona;
    - \* Lietotājam ir spēkā esošs deleģējums pārstāvēt juridisku personu kā īpašnieku.
  - Ir juridiskas personas pārstāvis un pārstāvētai organizācijai ir spēkā esošas pilnvaras (vai pārpilnvarojumi) no Māju lietas visiem dzīvokļa kopīpašniekiem ar tiesību pārstāvēt īpašnieku aptaujā un lietotājs ir viens no:
    - $\ast\,$ Pārstāvētās juridiskās personas vienpersoniskā parakst<br/>tiesīgā persona;
    - $\ast\,$ Lietotājam ir spēkā esošs deleģējums pārstāvēt juridisku personu kā īpašnieku.

Ja aptaujas statuss ir "Aktīva", "Rezultātu apstrāde", vai "Pabeigta", lietotājs par pieejamo īpašnieka vai dzīvokļa īpašuma balsojumu var:

- Apskatīt veikto balsojumu, ja tāds jau bija veikts;
- Apskatīt balsojuma vēsturi;
- Var veikt vai mainīt balsojumu, ja aptaujas statuss ir "Aktīva". Apstiprinot balsojumu sistēma:

- Saglabā balsojuma vēsturē datus par balsojumu un par personu, kura veica balsojumu un pilnvaru numurus, uz kuru pamata veikts balsojums.
- Ja balsojums tika mainīts un balsojuma veicējs ir cita persona, nekā iepriekšējais balsotājs, iepriekšējā balsojuma veicējam tiek nosūtīts paziņojums par balsojuma maiņu.
- Ja aptaujas statuss ir "Pabeigta", lietotājs var apskatīt aptaujas informāciju un protokolu.

Balsošanas formu var atvērt, atverot Māju lietas sadaļu "**Aptaujas**", izvēloties no saraksta atbilstošo aptauju un atverot to apskatei, uzklikšķinot uz aptaujas rindas. Atvērtajā formā jāizmanto darbība **<Reģistrēt balsojumu>**.

REĢISTRĒT BALSOJUMU

IZDRUKA

NOTIKUMU VESTURE

« ATGRIEZTIES

Balsošanas formā:

- Ja aptauja ir aktīva:
  - Lietotājs var norādīt tajā balsošanas rezultātu:
    - \* Iniciators nav rediģējams;
    - \* Nosaukums nav rediģējams;
    - \* Aptaujas norises periods nav rediģējams;
    - \* Jautājumu saraksts:
      - ◆ Jautājuma numurs nav rediģējams;
      - ◆ Jautājuma teksts nav rediģējams;
      - ◆ Atbilžu varianti lietotājam obligāti jāizvēlas tikai vienu atbildi;
      - $\blacklozenge$ Komentārs brīvi ievadāms teksts.
  - Lietotājs var saglabāt balsojumu:
    - \* Sistēma pārbauda:
      - Ka šim aptaujas balsojumam nav saglabāts rezultāts no cita lietotāja;
      - Vai aptaujas statuss ir "Aktīva";
      - Vai ir uzstādīta atzīme par iepazīšanos ar noteikumiem;
      - Vai ir norādītas atbildes uz visiem jautājumiem.
    - \* Ja kāda pārbaude nav veiksmīga, lietotājam atrāda kļūdas paziņojumu;
    - \* Ja visas pārbaudes ir veiksmīgas, saglabā informāciju par lietotāju, kurš norādīja datus, un datumu un laiku, kad tika saglabāti dati;
    - \* Balsojuma vēsturē izveido ierakstu par veikto darbību.
  - Ja lietotājs balsojumu nesaglabā tajā norādītā informācija tiek pazaudēta;

– Lietotājs var labot savu, iepriekš saglabāto balsojumu, reģistrējot balsojumu no jauna, caur darbību <**Reģistrēt balsojumu**>;

- \* Tiks atvērta balsojuma reģistrācijas forma ar jau iepriekš aizpildītajiem datiem;
- \* Obligāti jāaizpilda izmaiņu veikšanas pamatojums laukā "Pamatojums".

### APTAUJA

Iniciators Nosaukums Aptaujas norises periods Darbinieks1 Pārvaldniekam1 Aptauja pirma 06.05.2021. - 20.05.2021.

### BALSOJUMS

Aptaujas noteikumi Aptaujas noteikumi tiek gatavoti

Apstiprinu, ka esmu iepazinies ar noteikumiem\*

Pamatojums\*

### ir jābūt aizpildītam

- Ja aptauja nav aktīva, lietotājs redz:
  - Ja balsojums tika norādīts un saglabāts nerediģējamu informāciju par aptauju un norādīto balsojumu, balsojuma veicēju, datumu un laiku;
    - \* Ja balsojums netika saglabāts nerediģējami informāciju par aptauju un tās jautājumiem.

### 12.5.1.5 Aptaujas balsošanas lapas datnes sagatavošana

Autorizēts BISP lietotājs atver Māju lietu un tās sadaļā "Aptaujas" izvēlas nepieciešamo aptauju.

Ja aptaujas statuss ir "Paziņots" vai "Aktīvs", lietotājs var sagatavot aptaujas balsošanas lapas datni PDF formātā, izvēloties aptaujas detalizētā skata lapā darbību <**Izdruka**>:

- Sistēmas atvērtajā logā lietotājs izvēlas, kādu datnes veidu veidot: ar vai bez zīmoga;
- Sistēma izveido pdf datni, kurā iekļauj šādu informāciju par aptauju:
  - Māju lietas nosaukums un adrese;
  - Aptaujas nosaukums;
  - Aptaujas iniciators fiziskas personas vārds uzvārds vai juridiskas personas nosaukums reģistrācijas numurs. Ja persona iniciēja aptauju kā pārvaldnieks, iekavās atrāda tekstu "Pārvaldnieks";
  - Aptaujas periods;
  - Apraksts;
  - Aptaujas noteikumi ar tukšu rūtiņu atzīmēšanai;
  - -Jautājumu saraksts par katru jautājumu norāda:
    - \* Jautājuma numurs;
    - \* Jautājuma teksts;
    - $\ast\,$ Jautājuma rezultāta aprēķina veids;
    - $\ast$  Atbilžu saraksts, kurā par katru atbildi atrāda tukšu rūtiņu atzīmēšanai, atbildes numuru un tekstu.
    - $\ast\,$ Komentāra ievadīšanas lauks.
  - Vieta datumam un personas parakstam.
- Ja lietotājs ir izvēlējies datni ar e-zīmogu, sistēma apzīmogo datni.

## APTAUJA

Iniciators Nosaukums Aptaujas norises periods Darbinieks1 Pārvaldniekam1 Aptauja pirma 06.05.2021. - 20.05.2021.

## BALSOJUMS

Aptaujas noteikumi Aptaujas noteikumi tiek gatavoti

C Apstiprinu, ka esmu iepazinies ar noteikumiem\*

Balsojuma datums\* 14.05.2021

## 1. PIRMAIS JAUTĀJUMS

| ▼         | ■ Komentārs | Balsojums* |  |
|-----------|-------------|------------|--|
| Komentārs | Komentārs   |            |  |
|           |             | Komentārs  |  |
|           |             |            |  |

# 2. OTRAIS JAUTĂJUMS

| Balsojums*                       |                      |
|----------------------------------|----------------------|
| Komentārs                        |                      |
|                                  | /                    |
| APSTIPRINĀT BALSOJUMU NOTIKUMU V | ESTURE « ATGRIEZTIES |

Attēls. Aptaujas balsošanas forma

| ATBILDES               |              |                                            |         |
|------------------------|--------------|--------------------------------------------|---------|
| Nr.                    | Atbilde      |                                            |         |
|                        |              |                                            |         |
|                        |              |                                            |         |
|                        |              |                                            |         |
| PIELIKUMI              |              |                                            |         |
| Nosaukum               | IS           | Datne                                      |         |
|                        |              | Specifikācija1.pdf 10.05.2021 16:41, 30 KB |         |
|                        |              |                                            |         |
| ▼ 2                    | Otr          | LEJUPIELĀDES IESPĒJAS                      |         |
| ATBILDES               |              | 🗆 Ar zīmogu                                |         |
| Nr.                    |              |                                            |         |
|                        | ł            | LEJUPIELADET DATNI                         | AIZVERT |
|                        |              |                                            |         |
| PIELIKUMI              |              |                                            |         |
| Nosaukums              |              | Datne                                      |         |
|                        |              | Specifikācija2.pdf 10.05.2021 16:42, 30 KB |         |
|                        |              |                                            |         |
| Sistēmas reference: fd |              |                                            |         |
|                        | NOTIKUMU VES | STURE « ATGRIEZTIES                        |         |

Attēls. Aptaujas lejupielādes uzsākšana

#### 12.5.1.6 Aptaujas atcelšana

Autorizēts BISP lietotājs, kurš ir kopsapulces iniciators, var atcelt aptauju, ja tā ir statusā "Paziņošanā", vai "Aktīva", obligāti norādot pamatojumu.

Aptaujas atcelšanas darbība pieejama aptaujas apskates form<br/>ā-sadaļā "Aptaujas" atverot atbilstošu aptauju apskate<br/>i.

Sistēma veic šādas darbības:

- Aptaujas statusu maina uz "Atcelta";
- Nosūta paziņojumus par aptaujas atcelšanu, īpašniekiem un to pilnvarotām personām, kurām tika nosūtīta informācija par aptaujas sākumu.

Ja aptauja ir statusā "Atcelta", lietotājs var apskatīt aptaujas pamatdatus un jautājumu un atbilžu sarakstu. Lietotājam ir pieejama skatīšanai balsojumu un rezultātu sadaļa.

#### 12.5.1.7 Aptaujas protokola sagatavošana

Lai sagatavotu aptaujas protokolu, Māju lietas sadaļā "**Aptaujas**" sameklē nepieciešamo aptauju.

Ja aptaujas statuss ir "Rezultātu apstrāde" un lietotājs ir aptaujas iniciators, lietotājs var norādīt, ka aptaujas rezultātu apstrāde ir pabeigta un nepieciešams sagatavot aptaujas protokolu.

Lai norādītu, ka aptaujas rezultātu apstrāde ir pabeigta, lietotājs aptaujas apskates formā izvēlas darbību <**Protokola sagatavošana**>.

### Aptauja

#### Mājas lieta

| Mājas lietas nosaukums: | 01000890107                             |
|-------------------------|-----------------------------------------|
| Mājas lietas adrese:    | Gustava Zemgala gatve 44, Rīga, LV-1039 |

#### Informācija par aptauju

| Aptaujas nosaukums:       | Aptauja akcepttestēšanai v1 |
|---------------------------|-----------------------------|
| Aptaujas iniciators:      | Darbinieks1 Pārvaldniekam1  |
| Aptaujas norises periods: | 11.05.2021 25.05.2021.      |
| Aptaujas apraksts:        |                             |
| Informācija par aptauju   |                             |

#### Noteikumi

Aptaujas noteikumi tiek gatavoti

#### 1. Jautājums (1/2)

Jautājums par akcepttestēšanu pirmais

Pielikumi: Datnes nosaukums - Specifikācija1.pdf

A. Atbilde 1

B. Atbilde 2

C. PRET

Komentārs:

#### 2. Jautājums (100%)

Otrais jautājums, vai esat par....

A. PAR

B. PRET

Komentārs:

Datums:

Paraksts:

paraksts, paraksta atšifrējums - vārds uzvārds, parstāvētais dzīvoklis

1 lapa no 1

| Pamatdati Īpašnieki Īpašnieku darbības :                                                                                                    | Pārvaldīšanas dati 🚦 🛛 Dokumenti 💧                                                                                        | Saziņa 🚦 🛛 Pilnvaras un deleģējumi | Pārvaldnieks Saistītās lietas |
|----------------------------------------------------------------------------------------------------|----------------------------------------------------------------------------------------------------|------------------------------------|-------------------------------|
| Aptaujas Kopsapulces Lēmumi                                                                                                    |                                                                                                    |                                    |                               |
| Aptauja                                                                                                    |                                                                                                    |                                    |                               |
| Statuss<br>Iniciators<br>Nosaukums<br>Aptauja organizēta ārpus BIS<br>Aptaujas norises periods<br>Rezultāta aprēķinam izmantot<br>Apraksts<br>Nepieciešama pagalma labiekārtošana | Protokola sagatavošana<br>Andris Paraudziņš<br>Pagalma labiekārtošana<br>Jā<br>01.08.2024 15.08.2024.<br>Īpašnieku skaits |                                    |                               |
| Jautājumi un atbildes                                                                                                    |                                                                                                    |                                    |                               |
| Nr. Rezultāta aprēķina veids                                                                                                    |                                                                                                    |                                    |                               |
| <ul> <li>1 &gt; ½ (vienkāršs balsu vairākums)</li> </ul>                                                                                                    |                                                                                                    |                                    | (Balsojuma rezultāts)         |
| Jautājums                                                                                                    |                                                                                                    |                                    |                               |
| Soliņu nomaiņa                                                                                                    |                                                                                                    |                                    |                               |
| Atbildes                                                                                                    |                                                                                                    |                                    |                               |
| PAR                                                                                                    |                                                                                                    |                                    |                               |
| FREI                                                                                                    |                                                                                                    |                                    |                               |
| <ul> <li>▼ 2 &gt; ½ (vienkāršs balsu vairākums)</li> </ul>                                                                                                    |                                                                                                    |                                    | (Balsojuma rezultāts)         |
| Jautājums                                                                                                    |                                                                                                    |                                    |                               |
| iatemu nomalņa                                                                                                    |                                                                                                    |                                    |                               |
| A 41-11-1                                                                                                    |                                                                                                    |                                    |                               |

| Sistêmas reference: eb156ecd3 | 52038c804084981accd467a99d6671d03f5db | 23b85c350d80adc748             |   |
|-------------------------------|---------------------------------------|--------------------------------|---|
| Atcelt aptauju                | Protokola sagatavošana                | Notikumu vēsture « Atgriezties | ł |

Sistēma veic šādas darbības:

PRET

- Uzstāda aptaujai statusu "Protokola sagatavošana";
- Aprēķina aptaujas kvorumu;
- Aprēķina katra jautājuma balsošanas rezultātu:
  - Ja aptauja ir sasniegusi kvorumu un atbilde "Par" ir sasniegusi vajadzīgo balsotāju skaitu, aptaujas jautājuma rezultāts ir "Par" un balsoja vairāk kā viena unikāla persona, aptaujas jautājuma rezultāts ir "Par";
  - Citādi aptaujas jautājuma rezultāts ir "Pret".
- Sagatavo jautājuma lauka "Atšķirīgie viedokļi" tekstu apkopo un piešķir numurus pēc kārtas katram komentāram, kas tika norādīts šī jautājuma balsojumos;
- Saglabā aprēķinātos datus aptaujas protokolā:
   Uzstāda protokola statusu Sagatave.
- Pēc aprēķina pabeigšanas, lietotājam atrāda izveidotā protokola datus saskaņā ar "Aptaujas protokola paziņošana".

Aptaujas un jautājuma rezultātu aprēķināšana:

- Atkarībā no jautājuma aprēķina rezultāta veida, Māju lietas īpašuma veida un dalībnieku / domājamo daļu kopskaita, aprēķina vērtību pret, kuru tiks pārbaudīts atbilžu balsošanas rezultāts. Piemēram, ja aprēķina veids ir 2/3 un Māju lietā ir 20 dzīvokļu īpašumi, kuri bija reģistrēti dalībai aptaujā, ka pietiekamo kvorumu atrāda 14 (20/3\*2 = 13.33 un noapaļo uz nākamo veselo skaitli). Kopīpašuma gadījumā aprēķina nepieciešamo domājamo daļu skaitu;
- Ja aprēķins notiek izmantojot domājamo daļu skaitu vai dzīvokļu īpašumu skaitu, aprēķinot aptaujas jautājuma rezultātu, ja rezultāta aprēķina veids ir "1/2" vai "3/4", sistēma pārbauda vai Māju lietā ir īpašnieks, kuram piederošo dzīvokļu īpašumu vai domājamo daļu skaits pārsniedz rezultātam nepieciešamo vērtību. Ja tāds ir, tad rezultāta sasniegšanai nepieciešamais īpašumu vai domājamo daļu skaits ir šīm īpašniekam piederošo īpašumu vai domājamo daļu skaits +1, ar papildu nosacījumu, ka jābūt balsojumiem

no diviem dažādiem īpašniekiem;

- Ja Māju lietas īpašuma veids ir "Dzīvokļu īpašumi":
  - Aprēķinam izmanto dzīvokļu īpašumu skaitu;
  - Katrai jautājuma atbildei aprēķina aptaujas dalībnieku skaitu, kuri nobalsoja par atbildi. Noklusētai atbildei pierēķina tos balsojumus, kuriem nav reģistrēts balsošanas rezultāts;
  - Ja "Par" atbildi nobalsojošo dalībnieku skaits pret kopējo dalībnieku skaitu ir vienāds vai lielāks par jautājuma rezultātu aprēķina veidu, atbilde tiek atzīmēta, kā lēmums, kuru šajā jautājumā pieņēma dalībnieki.
- Ja Māju lietas īpašuma veids ir "Kopīpašums":
  - Un aptaujas datos ir norādīts "Rezultāta aprēķinam izmantot", aprēķinam izmanto "Īpašnieku domājamās daļas", citādi aprēķinā izmanto īpašnieku skaitu;
  - Katrai jautājuma atbildei aprēķina domājamo daļu skaitu, no tiem dalībniekiem, kuri nobalsoja par šo atbildi. Ja dalībnieka domājamo daļu skaits ir vairāk kā puse no kopējā domājamo daļu skaita kopīpašumā, tā vietā izmanto pusi (piemēram, ja īpašniekam, kurš piedalījās balsošanā pieder 65% no īpašuma domājamās daļas, par viņu ieskaita tikai 50%);
  - Ja par atbildi nobalsojošo domājamo daļu skaits pret kopējo domājamo daļu skaitu ir vienāds vai lielāks par jautājuma rezultātu aprēķina veidu, atbilde tiek atzīmēta, kā lēmums, kuru šajā jautājumā pieņēma dalībnieki;

#### Aptaujas un jautājuma rezultātu aprēķināšana aptaujām ar pazīmi Atkārtotā:

- Aprēķina kopējo aptaujas balsotāju skaitu X1;
- Aprēķina nepieciešamo balsotāju skaitu  $\mathbf{X2} = \mathbf{X1} / 3$ ;
- Katram aptaujas jautājumam aprēķina:
  - Skaitu, cik balsotāji ir nobalsojuši (neatkarīgi no rezultāta) X3;
  - Skaitu, cik balsotāji ir nobalsojuši "Par" X4;
  - -Jautājumam nepieciešamo balsotāju skaitu  ${\bf X5}:$ 
    - \* X3 / 2 + 1 (par nobalsoja vairāk kā puse no balsotājiem), ja kvorums ir sasniegts (X3 > X2);
    - \* X2 / 2 + 1 (par nobalsoja vairāk kā puse no kvorumam nepieciešamo balsotāju skaita), ja kvorums nav sasniegts (X3 <= X2).

| Pamatdati   Īpašnieki   Īpašnieku darbības 🕻   Pārval                                                  | dīšanas dati 🚦 🛛 Dokumenti 🛛 Saziņa 🚦 📔 Pilnvaras un deleģējumi 📄 Pārvaldnieks 📄 Saistītās lietas |
|----------------------------------------------------------------------------------------------------|---------------------------------------------------------------------------------------------------|
| <b>Aptaujas protokols</b><br>Statuss<br>Sagatavošanas datums                                           | Sagatave<br>12.09.2024 08:39                                                                      |
| Aptauja                                                                                                |                                                                                                   |
| Nosaukums<br>Aptaujas norises periods<br>Iniciators<br>Apraksts<br>Nepieciešama pagalma labiekārtošana | Pagalma labiekārtošana<br>01.08.2024 15.08.2024.<br>Andris Paraudziņš                             |
|                                                                                                    |                                                                                                   |
| Kvorums                                                                                                |                                                                                                   |
| Kvoruma aprēķina veids                                                                                 | > ½                                                                                               |
| Kopējais balsotāju skaits                                                                              | 6                                                                                                 |
| Nepieciešamais balsotāju skaits                                                                        | 4                                                                                                 |
| Balsojumā piedalījās                                                                                   | 0                                                                                                 |
| Balsojumā nepiedalījās                                                                                 | 6                                                                                                 |
| Balsojuma rezultāti                                                                                    |                                                                                                   |
| Jautājums - 1. Soliņu nomaiņa                                                                          |                                                                                                   |
| Aprēķina veids                                                                                         | 1/2 ①                                                                                             |
| Nepieciešamais balsotāju skaits                                                                        | 4                                                                                                 |
|                                                                                                    |                                                                                                   |

| A. PAR<br>B. PRET<br><b>Lēmums</b><br>Atšķirīgie viedokļi | 0<br>0<br>Lēmums nav pieņemts |
|-----------------------------------------------------------|-------------------------------|
| Jautājums - 2. laternu nomaiņa                            |                               |
| Aprēķina veids                                            | 1/2 🛈                         |
| Nepieciešamais balsotāju skaits                           | 4                             |
| A. PAR                                                    | 0                             |
| B. PRET                                                   | 0                             |
| Lēmums                                                    | Lēmums nav pieņemts           |
| Atšķirīgie viedokļi                                       |                               |
| Apstiprināt Notikumu vēsture «Atgriezties                 |                               |

Lai pabeigtu aptauju, ir jā<br/>apstiprina tās protokols - lietotājam protokola apskates formā jā<br/>izvēlas darbība "**Apstiprināt**".

Apstiprina aprēķinātos datus aptaujas protokolā:

- Uzstāda protokola sagatavošanas datumu un statusu Apstiprināts;
- Uzstāda aptaujas statusu *Pabeigts*;
- Paraksta protokolu ar sistēmas parakstu;
- Izveido paziņojumus aptaujas dalībniekiem par sagatavotu protokolu.

#### 12.5.1.8 Aptaujas protokola paziņošana

Autorizēts BISP lietotājs atver nepieciešamo Māju lietu un tās sadaļā "Aptaujas" sameklē nepieciešamo aptauju.

Aptaujas protokola formu lietotājs var apskatīt, ja aptaujas statuss ir "Pabeigts".

PROTOKOLS

Lai atvērtu aptaujas protokola formu, nospiež pogu

Lietotājam tiek attēlota informācija:

- Datu bloks "Aptaujas protokols";
- Statuss;
- Sagatavošanas datums;
- Protokola numurs;
- Apstiprināšanas datums.
- Datu bloks "Aptauja":
  - Pazīme, ka ir atkārtotā aptauja, ja tāda ir uzstādīta.
  - Ja ir atkārtotā aptauja, tiek atrādīta sākotnējās aptaujas informācija:
    - \* Nosaukums;
    - \* Aptaujas norises periods;
    - \* Iniciators;
    - \* Protokola apstiprināšanas datums;
    - \* Protokola numurs.
- Nosaukums;
- Aptaujas norises periods;
- Iniciators;
- Apraksts.
- Datu bloks "Kvorums":
  - Kvoruma aprēķina veids;
  - Kopējais balsotāju skaits;
  - Nepieciešamais balsotāju skaits;
  - Balsojumā piedalījās;
  - -Balsojumā nepiedalījās.
- Datu bloks "Balsojuma rezultāti" jautājumu saraksts, kurā par katru jautājumu rāda:
  - Jautājums jautājuma numurs un teksts;
  - Aprēķina veids;

- Nepieciešamais balsotāju skaits;
  - \* A. PAR balsojumu skaits 'Par';
  - \* B. PRET balsojumu skaits 'Pret';
- Lēmums lēmuma teksts;
- Atšķirīgie viedokļi atšķirīgo viedokļu saraksts, ja tādi tika reģistrēti.

Aptaujas protokolu ir iespējams izdrukāt, izvēloties darbību <**Izdruka**>. Modālajā logā var veikt izvēli, vai vēlas protokolu izdrukāt ar e-zīmogu vai bez, atzīmējot izvēles rūtiņu [v].

#### LEJUPIELĀDES IESPĒJAS

🗆 Ar zīmogu

Attēls. Protokola lejupielāde

Izveidotajā izdrukā lietotājs var apskatīt aptaujas protokola informāciju (tikai nerediģējami dati):

- Aptaujas protokols nosaukums izdrukā;
- Mājas lieta sadaļa pieejama tikai izdrukā:
  - Mājas lietas nosaukums;
  - Mājas lietas adrese;
- Aptauja aptaujas dati:
  - Pazīme, ka ir atkārtotā aptauja, ja tāda ir uzstādīta. Ja ir atkārtotā aptauja, atrāda sākotnējas aptaujas informāciju:
    - \* Nosaukums;
    - \* Aptaujas periods;
    - \* Iniciators fiziskas personas vārds uzvārds vai juridiskas personas nosaukums reģistrācijas numurs. Ja persona iniciēja aptauju kā pārvaldnieks, iekavās atrāda tekstu "Pārvaldnieks";

LEJUPIELÄDET DATNI

AIZVĒRT

- \* Protokola apstiprināšanas datums;
- \* Protokola numurs.
- Nosaukums;
- Aptaujas norises periods;
- Iniciators;
- Apraksts;
- Kvorums norāda aprēķinātos rezultātus:
  - Kvoruma aprēķina veids;
  - Kopējais balsotāju skaits;
  - Nepieciešamais balsotāju skaits;
  - Balsojumā piedalījās;
  - Balsojumā nepiedalījās.
- Pieņemtie lēmumi jautājumi un balsošanas rezultāts. Par katru jautājumu atrāda:
  - Jautājuma numurs un teksts;
  - -Rezultāta aprēķina veids un tam atbilstoša balsojuma vērtība, saskaņā ar "Aptaujas protokola sagatavošana".
  - Atbilžu saraksts, kurā par katru atbildi atrāda:
    - \* Atbildes numurs;
    - \* Atbildes teksts;
    - \* Par atbildi nobalsojošo dalībnieku / domājamo daļu skaits.
  - Pieņemtais lēmums atbildes teksts, kura pārsniedza aprēķina veidam nepieciešamo balss skaitu. Ja tā bija noklusētā atbilde, tad norāda "Lēmums nav pieņemts". Citādi 'Lēmums ir pieņemts - atbildes teksts".
- Atšķirīgie viedokļi aprēķina laikā sagatavotā vērtība, no visos balsojumos norādītiem komentāriem par šo jautājumu.

#### 12.5.1.9 Aptaujas elektroniskā balsošanas procesa uzsākšana

Sistēma reizi dienā pārbauda reģistrētās aptaujas.

Saglabājot jaunas vai labotas aptaujas datus, vai uzstādot statusu "Gatava uzsākšanai", sistēma veic pārbaudes:

- Ja aptaujai nav pazīme "ārpus BIS", aptaujas sākuma datums ir nākotnes datums;
- Aptaujas beigu datums ir mazāks par <<br/>aptaujas sākuma datums<br/>>+ 14 kal. dienas;
- Ka aptaujas beigu datums ir lielāks par <<br/>aptaujas sākuma datums>+ 300 kal. dienas;
- Ja pārbaudes nav veiksmīgas, rāda lietotājam kļūdas paziņojumu.

#### Sistēma kontrolē aptaujas statusā "Gatava uzsākšanai".

Ja pašreizējais datums ir <aptaujas sākuma datums>:

- Sistēma atjauno Māju lietas īpašnieku datus no VZD datiem;
- Izveido aptaujas plānoto dalībnieku sarakstu no aktualizētiem īpašnieku datiem;
- Visiem aptaujas plānotiem dalībniekiem nosūta paziņojumu par aptaujas uzsākšanu;
- Uzstāda aptaujai statusu "Aktīvs".

#### Sistēma atlasa aptaujas statusā "**Paziņošana**".

Ja līdz aptaujas sākuma datumam ir palikušas mazāk vai tieši 14 kalendārās dienas:

- Uzstāda aptaujai statusu "Paziņošana";
- Reģistrē darbību aptaujas notikumu vēsturē;
- Saglabā pie aptaujas datiem balsotāju sarakstu Māju lietā šobrīd esošo īpašnieku sarakstu (ja Māju lietā nav dzīvokļu īpašumi), dzīvokļu īpašumus (ja Māju lietā ir vismaz viens dzīvokļa īpašums). Dzīvokļu īpašumiem saglabā visu īpašnieku datus;
- Visiem balsotājiem-īpašniekiem (dzīvokļu īpašumu gadījumā šo īpašumu īpašniekiem), sagatavo un nosūta paziņojumu par plānoto aptauju;
- Reģistrē darbību aptaujas notikumu vēsturē norādot pievienoto balsotāju sarakstu;
- Uzstāda aptaujai statusu "Paziņota".
- Reģistrē darbību aptaujas notikumu vēsturē.

### Sistēma atlasa aptaujas status<br/>ā "Paziņota" vai "Uzsākšana".

Ja aptaujas sākuma datums vienāds vai lielāks par pašreizējo datumu:

- Uzstāda aptaujai statusu "Uzsākšana";
- Reģistrē darbību aptaujas notikumu vēsturē;
- Visiem balsotājiem-īpašniekiem (dzīvokļu īpašumu gadījumā šo īpašumu īpašniekiem), sagatavo un nosūta paziņojumu par aptaujas uzsākšanu un balsošanas saiti;
- Uzstāda aptaujai statusu "Aktīva";
- Reģistrē darbību aptaujas notikumu vēsturē.

#### 12.5.1.10 Aptaujas elektroniskās balsošanas procesa pabeigšana

Sistēma katru dienu pārbauda aptauju statusus un beigu datumus.

Sistēma kontrolē aptaujas statusā "**Aktīva**". Ja aptaujas beigu datums ir lielāks vai vienāds par šodienu:

- Uzstāda aptaujas statusu "Rezultāta apstrāde";
- Aptaujas vēsturē izveido ierakstu par veikto darbību.

### Sistēma kontrolē aptaujas statusā "**Rezultātu apstrāde**".

Ja pēc aptaujas beigām ir pagājušas 9 kalendārās dienās:

- Sistēma uzstāda aptaujai statusu "Protokola sagatavošana";
- Izveido aptaujas protokolu saskaņā ar "Aptaujas protokola sagatavošana";
- Sistēma uzstāda aptaujai statusu "Pabeigts";
- Izveido visiem aptaujas plānotiem dalībniekiem paziņojumu par sagatavoto protokolu.

#### 12.5.1.11 Aptaujas notikumu vēsture

### NOTIKUMU VESTURE

Lietotājs atver apskatei Māju lietas aptauju un izvēlas apskatīt tās vēsturi, izvēloties darbību formas apakšējā daļā. Notikumus atrāda hronoloģiskā secībā. Par katru notikumu atrāda:

- Veiktā darbība;
- Lietotāja, kurš veica darbību: vārds uzvārds;
- Darbības datums un laiks;
- Darbības pamatojums;
- Saistīto datu komplekts, ja tāds ir saglabāts.

#### NOTIKUMU VĒSTURE

| Notikums     | Notikuma datums  | Persona           | Pamatojums |
|--------------|------------------|-------------------|------------|
| Apstiprināts | 14.05.2021 13:59 | Andris Paraudziņš | -          |
| Izveidots    | 14.05.2021 13:53 | Andris Paraudziņš | -          |

AIZVÉRT

Attēls. Aptaujas notikumu vēsture

#### 12.5.1.12 Paziņojums par protokola nepieciešamību Māju lietas uzturētājam

Sistēma katru dienu pārbauda aptauju statusu.

Sistēma atlasa aptaujas statusā "Rezultāta apstrāde" un "Protokola sagatavošana":

- Ja kopš aptaujas beigu datuma ir pagājušas vismaz 3 kalendārās dienas, sistēma izveido aptaujas iniciatoram paziņojumu par nepieciešamību izveidot aptaujas protokolu;
- Ja paziņojums jau tika nosūtīts, atkārtotu paziņojumu nosūta ik pēc 2 darba dienām.

#### 12.5.1.13 Atkārtotas aptaujas izveidošana

Autorizēts publiskā portāla lietotājs atver izvēlētās mājas lietas aptauju sarakstu, izvēlas nepieciešamo pabeigto aptauju un atver tās detalizētos datus.

Aptaujas detalizēto datu formā ir pieejama darbība totu aptauju", ja izpildās visi nosacījumi:

Izveidot atkārtotu aptauju

"Izveidot atkār-

• Lietotājam šajā mājas lietā ir tiesības veidot jaunas aptaujas;

- Izvēlētās aptaujas protokols ir statusā Apstiprināts;
- Izvēlētās aptaujas protokola apstiprināšanas datums ir laika periodā "<pašreizējais datums> 1 mēnesis";
- Aptaujā nobalsojušo balsotāju skaits (neatkarīgi no rezultāta) ir mazāks par aptaujas nepieciešamo balsotāju skaitu (nav bijusi lemttiesīga dzīvokļu īpašnieku kvoruma trūkuma dēļ);
- Aptauja nav atkārtotā (tai nav norādīta saistītā sākotnējā aptauja);
- Aptaujas sākuma datums ir vienāds vai lielāks par 01.11.2024.

| Pamatdati   Īpašnieki   Īpašnieku darbības :   Pārvaldīšanas dati :   Do                                                                                                    | kumenti Saziņa : Pilnvaras un deleģējumi Pārvaldnieks Saistītās lietas |
|----------------------------------------------------------------------------------------------------|------------------------------------------------------------------------|
| Aptaujas Kopsapulces Lēmumi                                                                                                    |                                                                        |
| Aptauja         Statuss       Pabeigta         Iniciators       Īpašnieks2 Paraugs2         Nosaukums       Pagalma labiekārtošar         Aptauja organizēta ārpus BIS       Nē         Aptaujas norises periods       18.04.2025 03.05.20         Rezultāta aprēķinam izmantot       Īpašumu skaits         Apraksts       Pagalma labiekārtošana | na<br>125.                                                             |
|                                                                                                    |                                                                        |
| Jautājumi un atbildes<br>Nr Rezultāta anzākiņa veide                                                                                                    |                                                                        |
| Y 1 > ¾ (vairāk kā trīs ceturtdaļas)                                                                                                    | (Balsojuma rezultāts)                                                  |
| <b>Jautājums</b><br>Basketbola laukuma ierīkošana pagalmā                                                                                                    |                                                                        |
| Atbildes                                                                                                    |                                                                        |
| PAR                                                                                                    |                                                                        |
| PREI                                                                                                    |                                                                        |
| ✓ 2 > ½ (vienkāršs balsu vairākums)                                                                                                    | (Balsojuma rezultāts)                                                  |
| Jautājums<br>Apgaismojumu stabu nomaiņa pagalmā<br>Atbildes                                                                                                    |                                                                        |
| PAR                                                                                                    |                                                                        |
| PRET                                                                                                    |                                                                        |
|                                                                                                    |                                                                        |
| ▼ 3 > ½ (vienkāršs balsu vairākums)                                                                                                    | (Balsojuma rezultāts)                                                  |
| Jautājums                                                                                                    |                                                                        |
| Soliņu uzstādīšana pie 3 ieejas                                                                                                    |                                                                        |
| Atbildes                                                                                                    |                                                                        |
| PAR                                                                                                    |                                                                        |
| PRET                                                                                                    |                                                                        |
| Sistêmas reference: 10:739405338aaa138:778745469115023696183d8ee888ec75bcd896571cf  Protokols  Izveidot atkârtotu aptauju Notikumu vêsture «Atgriezties                                                                                                    |                                                                        |
| Nomiožet nomu zImusidet atlaīvtatu autori s                                                                                                    | Izveidot atkārtotu aptauju                                             |
|                                                                                                    |                                                                        |

- Ja izvēlētajā aptaujā ir jautājumi, kuru "Rezultāta aprēķina veids" nav "1/2", lietotājam atrāda informatīvu brīdinājumu: "Atkārtotā aptaujā tiks iekļauti tikai tie jautājumi, kuru"Rezultāta aprēķina veids" ir "1/2".";
- Tiek izveidota jauna aptauja ar informāciju:
  - Iniciators lietotājs, kurš veica darbību;
  - -Sākotnējā aptauja saite uz aptauju, no kuras tika izveidota atkārtotā aptauja;
  - Statuss sākotnējā vērtība Sagatave.
- No izvēlētās pabeigtās aptaujas tiek nokopēti dati:
  - Nosaukums;
  - Apraksts;
  - Jautājumu un atbilžu saraksts tiek kopēti tikai tie jautājumi, kuru "Rezultāta aprēķina veids" ir "1/2";
  - Pielikumi.
- Tiek atvērta izveidotās aptaujas detalizētā datu forma, lai lietotājs varētu turpināt tās izveidošanu.

Lietotājs var labot atkārtotās aptaujas status<br/>ā ${\bf Sagatave}$  datus, norādot informāciju:

#### Solis "Pamatdati"

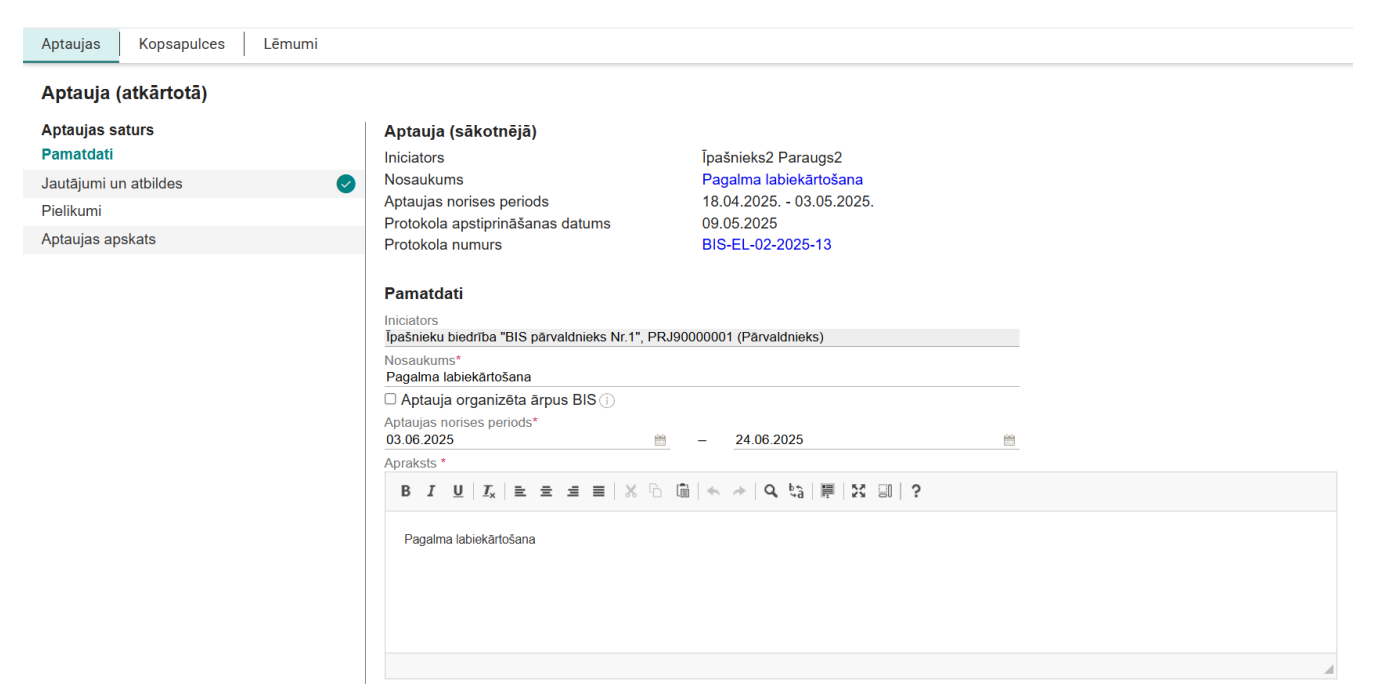

Attēls. Atkārtotā aptauja, solis "Pamatdati".

- Atkārtotā aptauja vērtība tiek atrādīta, ja ir piesaistīta sākotnējā aptauja, nav rediģējams;
- Sākotnējā aptauja nav rediģējams. Par piesaistīto sākotnējo aptauju atrāda:
- Iniciators;
  - Nosaukums darbojas kā saite uz aptaujas detalizēto datu atvēršanu;
  - Aptaujas periods;
  - Protokola apstiprināšanas datums;
  - Protokola numurs darbojas kā saite uz aptaujas protokola atvēršanu.
- Iniciators nav rediģējams;
- Nosaukums obligāts, saskaņā ar esošu funkcionalitāti;
- Veikta ārpus BIS saskaņā ar esošu funkcionalitāti;
- Aptaujas norises periods obligāts, pēc perioda norādīšanas, papildus esošām pārbaudēm pārbauda, vai dienu skaits starp norādītās sākotnējās aptaujas protokola apstiprināšanas datumu un atkārtotās aptaujas norādīto sākuma datumu ir lielāks par 2 dienām un vienāds vai mazāks par 1 mēnesi;
- Apraksts obligāts, saskaņā ar esošu funkcionalitāti.

#### Solis "Jautājumi un atbildes"

• Jautājumu un atbilžu saraksts - nav rediģējams.

#### Solis "Pielikumi"

• Saraksts ar aptaujas pielikumu datnēm - nav rediģējams.

#### Saglabājot izmaiņas aptaujas datos, sistēma:

- Papildus esošām pārbaudēm veic pārbaudes:
  - Ja saistītā sākotnējā aptauja nav statusā Pabeigta, atrāda lietotājam kļūdas paziņojumu "Norādītās sākotnējās aptaujas statuss nav Pabeigts.";
  - Ja dienu skaits starp norādītās sākotnējās aptaujas protokola apstiprināšanas datumu un jaunās atkārtotās aptaujas sākuma datuma ir mazāk par 2 dienām vai lielāks par 1 mēnesi, atrāda lietotājam kļūdas paziņojumu "Atkārtotā aptauja var sākties mēneša laikā, bet ne agrāk kā divas dienas pēc sākotnējās aptaujas.".
- Ja kāda no pārbaudēm beidzās ar kļūdu, izmaiņas nesaglabā un lietotājam atrāda atbilstošu kļūdas paziņojumu.
#### Aptauja (atkārtotā)

| Aptaujas saturs                                                                                                    | Jautājumi un atbildes                                                                                                    |  |
|----------------------------------------------------------------------------------------------------|----------------------------------------------------------------------------------------------------|--|
| Pamatdati Value of the second second | Nr.*       Rezultāta aprēķina veids*         2       > ½ (vienkāršs balsu vairākums)         Jautājums         B       I       U       I,       E       E       E       E       I       Nr.*       C       %       %       %       %       %       %       %       %       %       %       %       %       %       %       %       %       %       %       %       %       %       %       %       %       %       %       %       %       %       %       %       %       %       %       %       %       %       %       %       %       %       %       %       %       %       %       %       %       %       %       %       %       %       %       %       %       %       %       %       %       %       %       %       %       %       %       %       %       %       %       %       %       %       %       %       %       %       %       %       %       %       %       %       %       %       %       %       %       %       %       %       %       %       %       %       % |  |
|                                                                                                    | Atbildes<br>PAR<br>PRET                                                                                                    |  |

Attēls. Atkārtotā aptauja, solis "Jautājumi un atbildes".

| Pielikumi                   |                                        |  |  |  |  |
|-----------------------------|----------------------------------------|--|--|--|--|
| Nosaukums                   | Datne                                  |  |  |  |  |
| leguvumi mājas siltināšanai | ₿ ieguvumi.JPG 25.10.2024 15:25, 30 KB |  |  |  |  |
|                             |                                        |  |  |  |  |

Attēls. Atkārtotā aptauja, solis "Pielikumi"

#### Veicot darbību "Aptaujas dati sagatavoti"

, sistēma:

- Papildus esošām pārbaudēm veic pārbaudes:
  - Ja saistītā sākotnējā aptauja nav statusā Pabeigta, atrāda lietotājam kļūdas paziņojumu "Norādītās sākotnējās aptaujas statuss nav Pabeigts.";

Aptaujas dati sagatavoti

- Ja dienu skaits starp norādītās sākotnējās aptaujas protokola apstiprināšanas datumu un jaunās atkārtotās aptaujas sākuma datuma ir mazāk par 2 dienām vai lielāks par 1 mēnesi, atrāda lietotājam kļūdas paziņojumu "Atkārtotā aptauja var sākties mēneša laikā, bet ne agrāk kā divas dienas pēc sākotnējās aptaujas.";
- Ja sagatavotās aptaujas sākotnējai aptaujai jau eksistē cita atkārtotā aptauja, kuras statuss nav Sagatave vai Atcelta, lietotājam atrāda kļūdas paziņojumu "Par sākotnējo aptauju var būt tikai viena aktīva atkārtotā aptauja, kuras statuss nav Sagatave vai Atcelta."
- Ja kāda no pārbaudēm beidzas ar kļūdu, lietotājam atrāda atbilstošu kļūdas paziņojumu.

| Pamatdati Īpašnieki Īpašnieku darbības : Pārv                                                                                                    | raldīšanas dati 🚦 🛛 Dokumenti 🛛 Saziņa 🚼 🛛 Pilnvaras un deleģējumi 🛛 Pārvaldnieks 🛛 Saistītās lietas                                                                    |  |  |  |  |  |
|----------------------------------------------------------------------------------------------------|----------------------------------------------------------------------------------------------------|--|--|--|--|--|
| Aptaujas Kopsapulces Lēmumi                                                                                                    |                                                                                                    |  |  |  |  |  |
| <b>Aptauja (sākotnējā)</b><br>Iniciators<br>Nosaukums<br>Aptaujas norises periods<br>Protokola apstiprināšanas datums<br>Protokola numurs                            | Ipašnieks2 Paraugs2         Pagalma labiekārtošana         18.04.2025 03.05.2025.         09.05.2025         BIS-EL-02-2025-13                                          |  |  |  |  |  |
| Aptauja (atkārtotā)                                                                                                    |                                                                                                    |  |  |  |  |  |
| Aptaujas dati ir veiksmīgi sagatavoti. Aptauja tiks uzsākta automātiski                                                                                              | i, Jūsu norādītajā aptaujas norises sākuma datumā.                                                                                                    |  |  |  |  |  |
| Statuss<br>Iniciators<br>Nosaukums<br>Aptauja organizēta ārpus BIS<br>Aptaujas norises periods<br>Rezultāta aprēķinam izmantot<br>Apraksts<br>Pagalma labiekārtošana | Gatava uzsākšanai<br>Īpašnieku biedrība "BIS pārvaldnieks Nr.1", PRJ90000001 (Pārvaldnieks)<br>Pagalma labiekārtošana<br>Nē<br>03.06.2025 24.06.2025.<br>Īpašumu skaits |  |  |  |  |  |
| Jautājumi un atbildes<br>Nr. Rezultāta aprēķina veids                                                                                                    |                                                                                                    |  |  |  |  |  |
| ▼ 2 > ½ (vienkāršs balsu vairākums)                                                                                                    |                                                                                                    |  |  |  |  |  |
| Jautājums<br>Apgaismojumu stabu nomaiņa pagalmā                                                                                                    |                                                                                                    |  |  |  |  |  |
| Atbildes<br>PAR                                                                                                    |                                                                                                    |  |  |  |  |  |
| PRET                                                                                                    |                                                                                                    |  |  |  |  |  |
| ▼ 3 > ½ (vienkāršs balsu vairākums)                                                                                                    |                                                                                                    |  |  |  |  |  |
| Jautājums<br>Soliņu uzstādīšana pie 3.ieejas                                                                                                    |                                                                                                    |  |  |  |  |  |
| PAR                                                                                                    |                                                                                                    |  |  |  |  |  |
| PRET                                                                                                    |                                                                                                    |  |  |  |  |  |
| Sistišmas reference: 2ee01054c1a6534cb5cb52820e3124bec7546981b88cBd9d3190af1b5e560<br>Atvērt labošanai Atcelt aptauju Notikumu vēsture                               | « Atgriezties                                                                                                    |  |  |  |  |  |

### 12.5.2 Sadaļa "Kopsapulces"

Māju lietu sadaļa "Kopsapulces" ir pieejama zem galvenās izvēlnes posma "Īpašnieku darbības".

Māju lietai piesaistīto kopsapulču sarakstu var aplūkot Māju lietas sadaļā "**Kopsapulces**". Par reģistrētajām kopsapulcēm tiek attēlota informācija:

- Sākuma datums un laiks;
- Nosaukums;
- Iniciators fiziskas personas vārds un uzvārds vai juridiskas personas nosaukums un reģistrācijas numurs. Ja persona iniciēja kopsapulci kā pārvaldnieks, iekavās atrāda tekstu "Pārvaldnieks";
- Norises vieta;
- Statuss;
- Atkārtotai kopsapulcei redz saistītās sākotnējās kopsapulces protokola numuru, kas kalpo kā saite protokola atvēršanai;
- Sākotnējai kopsapulcei redz informatīvu pazīmi, ka tai eksistē vismaz viena atkārtotā kopsapulce;
- Kopsapulces detalizēto skata formu var atvērt, uzklikšķinot uz ieraksta rindas

Lietotājs var atlasīt kopsapulces pēc meklēšanas kritērijiem:

| Mājas lieta: 010<br>BIS-ML-312175-82048 - F<br>01000702282002 - Gustava | <b>05700196</b><br>RīGAS VALSTSPILSĒTAS PAŠVALDĪBA<br>a Zemgala gatve 16, Rīga, LV-1084 | S PILSĒTAS ATTĪSTĪBAS DEPARTAN                                               | IENTS - Notikumu vēsture - Skatīšanās      | s vēsture                 | Meklēt pēc adrese                                | es                                          | <ul><li>✓ ★</li></ul> |
|-------------------------------------------------------------------------|-----------------------------------------------------------------------------------------|------------------------------------------------------------------------------|--------------------------------------------|---------------------------|--------------------------------------------------|---------------------------------------------|-----------------------|
| Pamatdati   Īpašniek                                                    | i Īpašnieku darbības 🚦 Pār                                                              | valdīšanas dati 🚦 📔 Dokument                                                 | i Saziņa 🚦 Pilnvaras un d                  | eleģējumi   Pārvaldni     | eks Saistītās lie                                | tas                                         |                       |
| Aptaujas Kopsapulo                                                      | ces Lēmumi                                                                              |                                                                              |                                            |                           |                                                  |                                             |                       |
| Nosaukums (i)                                                           |                                                                                         | Iniciators (i)                                                               |                                            | Statuss                   |                                                  |                                             |                       |
| Sākuma datums                                                           |                                                                                         | Kopsapulces veids                                                            |                                            |                           |                                                  |                                             |                       |
|                                                                         | <u> </u>                                                                                |                                                                              | ¥                                          |                           |                                                  | Notīrīt Me                                  | klēt                  |
|                                                                         |                                                                                         |                                                                              |                                            |                           |                                                  |                                             |                       |
| Pievienot kopsapulci                                                    |                                                                                         |                                                                              |                                            |                           |                                                  |                                             |                       |
| Sākuma datums un<br>laiks                                               | Nosaukums                                                                               | Iniciators                                                                   | Norises vieta                              | Statuss                   | Sākotnējās<br>kopsapulces<br>protokola<br>numurs | lr<br>izveidotas<br>atkārtotās<br>kopsapul… |                       |
|                                                                         | Pārvaldnieka izvēle                                                                     | Īpašnieku biedrība "BIS<br>pārvaldnieks Nr.1",<br>PRJ90000001 (Pārvaldnieks) | Gustava Zemgala gatve 16,<br>Rīga, LV-1084 | Sagatave                  |                                                  | Nē                                          | 名 / 前                 |
| 06.05.2021 11:00                                                        | Kopsapulce pirmā                                                                        | Darbinieks1 Pārvaldniekam1                                                   | Teamā                                      | Aktīva                    |                                                  | Nē                                          | 섬                     |
| 12.05.2021 12:00                                                        | Otrā kopsapulce                                                                         | Darbinieks1 Pārvaldniekam1                                                   | MS TEAM                                    | Paziņota                  |                                                  | Nē                                          | 섬                     |
| 28.05.2021 19:00                                                        | Kopsapulce trešā                                                                        | Andris Paraudziņš                                                            | Mājas sēta                                 | Protokola<br>sagatavošana |                                                  | Nē                                          | 셤                     |

Attēls. Mājas lietas sadaļa "Kopsapulces".

| Sākuma datums un<br>laiks | Nosaukums        | Iniciators                 | Norises vieta | Statuss | Sākotnējās<br>kopsapulces<br>protokola<br>numurs | lr<br>izveidotas<br>atkārtotās<br>kopsap… |   |
|---------------------------|------------------|----------------------------|---------------|---------|--------------------------------------------------|-------------------------------------------|---|
| 06.05.2021 11:00          | Kopsapulce pirmā | Darbinieks1 Pārvaldniekam1 | Teamā         | Aktīva  |                                                  | Nē                                        | 4 |

 $Att\bar{e}ls.~Atv\bar{e}rt~kopsapulces~inform\bar{a}ciju.$ 

- Nosaukums norāda simbolu virkni, kuru meklē Māju lietas kopsapulces nosaukumos;
- Iniciators norāda simbolu virkni, kuru meklē iniciatora vārdā uzvārdā vai nosaukumā, reģistrācijas numurā;
- Statuss kopsapulces statuss;
- Norises datums datumu intervāls, kurā paredzēta kopsapulce.
- Kopsapulces veids:
  - sākotnējā kopsapulce norādot šo veidu, tiks atlasītas tikai tās kopsapulces, kuras ir sākotnējās;
  - atkārtotā kopsapulce norādot šo veidu, tiks atlasītas tikai tās kopsapulces, kuras ir atkārtotās.

Kopsapulču saraksts tiek kārtots pēc kopsapulces datuma un laika (dilstoši).

Vizuāli tiek izceltas kopsapulces, kuras pašlaik ir aktīvas (ir uzsākta elektroniskā balsošana).

| Mājas lieta: 01005<br>BIS-ML-312175-82048 · RĪGA<br>01000702282002 · Gustava Ze | <b>700196</b><br>IS VALSTSPILSĒTAS PAŠVALDĪBAS PILSĒTAS<br>mgala galve 16, Rīga, LV-1084 | S ATTĪSTĪBAS DEPARTAMENTS · <b>Nolikur</b>                                   | u vēsture - Skatīšanās vēsture |                                 | Meklēt pēc adreses                            |                                            | <b>`</b> |
|---------------------------------------------------------------------------------|------------------------------------------------------------------------------------------|------------------------------------------------------------------------------|--------------------------------|---------------------------------|-----------------------------------------------|--------------------------------------------|----------|
| Pamatdati <mark>Ī</mark> pašnieki                                               | Īpašnieku darbības 🚦 🛛 Pārvaldīšanas                                                     | adati : Dokumenti Saziņa                                                     | Pilnvaras un deleģējumi F      | Pārvaldnieks   Ekspluatācijas I | ietas                                         |                                            |          |
| Aptaujas Kopsapulces                                                            | Lēmumi                                                                                   |                                                                              |                                |                                 |                                               |                                            |          |
| Nosaukums ①<br>par plänotajiem remontiem<br>Sākuma datums<br>16.05.2022         | <u>8</u> - <u>8</u>                                                                      | Iniciators ①<br>                                                             |                                | Statuss                         |                                               | Notirit Meklet                             |          |
| Pievienot kopsapulci<br>Sākuma datums un laiks                                  | Nosaukums                                                                                | Iniciators                                                                   | Norises vieta                  | Statuss                         | Sākotnējās<br>kopsapulces<br>protokola numurs | lr izveidotas<br>atkārtotās<br>kopsapulces |          |
| 16.05.2022 11:00                                                                | Par plānotajiem remontiem.                                                               | Īpašnieku biedrība "BIS<br>pārvaldnieks Nr.1", PRJ90000001<br>(Pārvaldnieks) | Rīga                           | Paziņota                        |                                               | Nē                                         | ¢2       |

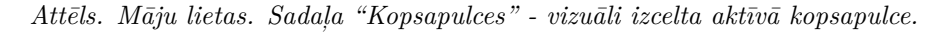

#### 12.5.2.1 Jaunas kopsapulces reģistrēšana

Jaunu kopsapulci var izveidot Māju lietas sadaļā **"Kopsapulces"**, nospiežot pogu **<Pievienot kopsapulci>** vai kopēt. Par kopēšanu skatīt aprakstu Kopsapulces kopēšana.

Izveidot jaunu kopsapulci var autorizēts BISP lietotājs, kurš atbilst vismaz vienam no nosacījumiem:

- Ja Māju lietas īpašuma veids ir "Kopīpašums":
  - Lietotājs ir fiziska persona un ir Māju lietas kopīpašnieks;
  - Lietotājs ir juridiskas personas pārstāvis un pārstāvētā juridiskā persona ir Māju lietas kopīpašnieks un lietotājs ir viens no:
    - \* Pārstāvētās juridiskās personas vienpersoniskā paraksttiesīgā persona;
    - \* Lietotājam ir spēkā esošs deleģējums pārstāvēt juridisku personu kā īpašnieku.
  - Lietotājs ir fiziska persona un lietotājam ir spēkā esoša pilnvara (vai pārpilnvarojums) no Māju lietas kopīpašnieka ar tiesību pārstāvēt kā īpašnieku;
  - Lietotājs ir juridiskas personas pārstāvis un pārstāvētai organizācijai ir spēkā esoša pilnvara (vai pārpilnvarojums) no Māju lietas kopīpašnieka ar tiesību pārstāvēt kā īpašnieku un lietotājs ir viens no:
    - \* Pārstāvētās juridiskās personas vienpersoniskā paraksttiesīgā persona;
    - \* Lietotājam ir spēkā esošs deleģējums pārstāvēt juridisku personu kā īpašnieku.
- Ja Māju lietas īpašuma veids ir "Dzīvokļu īpašumi":
  - Lietotājs ir fiziska persona un ir Māju lietas dzīvokļa vienīgais īpašnieks;
  - Lietotājs ir juridiskas personas pārstāvis un pārstāvētā juridiskā persona ir Māju lietas dzīvokļa vienīgais īpašnieks un lietotājs ir viens no:
    - \* Pārstāvētās juridiskās personas vienpersoniskā paraksttiesīgā persona;
    - $\ast$ Lietotājam ir spēkā esošs deleģējums pārstāvēt juridisku personu kā īpašnieku.
  - Ir fiziska persona un viens no Māju lietas dzīvokļa īpašniekiem un lietotājam ir spēkā esošas pilnvaras (vai pārpilnvarojumi) no visiem dzīvokļa kopīpašniekiem, izņemot pašam no sevis;
  - Ir fiziska persona un lietotājam ir spēkā esošas pilnvaras (vai pārpilnvarojumi) no visiem dzīvokļa kopīpašniekiem;

- Ir juridiskas personas pārstāvis un pārstāvētā organizācija ir viens no Māju lietas dzīvokļa kopīpašniekiem un tai ir spēkā esošas pilnvaras (vai pārpilnvarojumi) no pārējiem dzīvokļa kopīpašniekiem ar tiesību pārstāvēt īpašnieku kopsapulcē un lietotājs ir viens no:
  - \* Pārstāvētās juridiskās personas vienpersoniskā paraksttiesīgā persona;
  - \* Lietotājam ir spēkā esošs deleģējums pārstāvēt juridisku personu kā īpašnieku.
- Ir juridiskas personas pārstāvis un pārstāvētai organizācijai ir spēkā esošas pilnvaras (vai pārpilnvarojumi) no Māju lietas visiem dzīvokļa kopīpašniekiem ar tiesību pārstāvēt kā īpašnieku un lietotājs ir viens no:
  - \* Pārstāvētās juridiskās personas vienpersoniskā paraksttiesīgā persona;
  - \* Lietotājam ir spēkā esošs deleģējums pārstāvēt juridisku personu kā īpašnieku.

Lai reģistrētu jaunu kopsapulci, Māju lietas sadaļā **"Kopsapulces"** izvēlas darbību **<Pievienot kopsapulci>**, kur lietotājs norāda:

#### Solis "Pamatdati":

| Pamatdati   Īpašnieki   Īpašnieku darbība                                                    | s 🚦 🛛 Pārvaldīšanas dati 🚦 🗌 Dokumenti 🛛 Saziņa 🚼 🛛 Pilnvaras un deleģējumi 🔹 Pārvaldnieks 🛛 Saistītās lietas                                                                                                    |
|----------------------------------------------------------------------------------------------|----------------------------------------------------------------------------------------------------|
| Aptaujas Kopsapulces Lēmumi                                                                  |                                                                                                    |
| Kopsapulce                                                                                   |                                                                                                    |
| Kopsapulces saturs<br>Pamatdati<br>Jautājumi un atbildes<br>Pielikumi<br>Kopsapulces apskats | Paratdati   Iniciators   Ipašnieku biedrība "BIS pārvaldnieks Nr.1", PRJ90000001 (Pārvaldnieks)   Nosaukums*   Par nākamā gada plaotajiem remontdarbiem   Sākuma datums*   Laiks*   09.06.2025   18:00   Norises vieta*   Gustava Zemgala gatve 16, Rīga, LV-1084   Darba kārtība *   B   I   1. jautājums - unoptarbi   2. jautājums]   bedy p |
|                                                                                              | Talak •                                                                                                    |

Attēls. Jauna kopsapulce, solis "Pamatdati".

- Iniciators persona, kura ir izveidojis kopsapulci. Dati tiek saglabāti automātiski un nav rediģējami:
  - Atrāda vārdu uzvārdu vai juridiskas personas nosaukumu un reģistrācijas numuru. Ja lietotājs kopsapulces izveidošanas brīdī ir pieslēdzies kā:
    - \* Fiziska persona iniciators ir šī fiziskā persona;
    - \* Juridiskas personas pārstāvis iniciators ir pārstāvētā juridiskā persona.
    - Ja persona kopsapulces izveidošanas brīdī ir pārvaldnieka lomā, iekavās atrāda tekstu "Pārvaldnieks".
- Nosaukums obligāts, brīvi ievadāms teksts;
- Sākuma datums un laiks kad notiks kopsapulce. Obligāts, datumam jābūt lielākam vai vienādam par <šodiena + 7 kalendārās dienas>;
- Rezultātu aprēķinam izmantot obligāts, izvēle no izkrītošā saraksta. Obligāti norāda, ja Māju lietas īpašuma veids ir "Kopīpašums", izvēloties to no iespējamām vērtībām "Īpašnieku skaits", "Īpašnieku domājamās daļas";
- Norises vieta obligāts;
- Darba kartība obligāts, brīvi ievadāms teksts ar iespēju izmantot teksta rediģēšanas rīkus:
  - Treknrakstīšana (bold);
  - Slīprakstīšana (italic);
  - Pasvītrošana (underline);
  - Teksta izlīdzināšana (pa labi, pa kreisi, centrā, vienmērīgi);
  - $-\,$ Saites pievienošanas iespēja.

## Solis "Jautājumi un atbildes":

| Kopsapulce                                                                |                                                                                                    |         |
|---------------------------------------------------------------------------|----------------------------------------------------------------------------------------------------|---------|
| Kopsapulces saturs                                                        | Jautājumi un atbildes                                                                                                    |         |
| Panatidati V<br>Jautājumi un atbildes<br>Pielikumi<br>Kopsapulces apskats | Nr.*       Rezultáta aprékina velds*         1       >½ (vienkáršs balsu vairākums)         Jautājums         B       I       U       IX       主       三       I       IX       正       三         Vai atbalstāt remontdarbu nepieciešamību?]       Vai atbalstāt remontdarbu nepieciešamību?       K       IX       IX <thix< th="">       IX       IX       IX       IX       IX       IX       IX       IX       IX       IX       IX       IX       IX       IX       IX       IX       IX       IX       IX       IX       IX       IX       IX       IX       IX       IX       IX       IX</thix<> |         |
|                                                                           | body p Atbildes PAR PRET Pielikumi                                                                                                    |         |
|                                                                           | levelc vai izvēlies datni(es)                                                                                                    |         |
|                                                                           | + Pievienot jautājumu                                                                                                    |         |
|                                                                           | • Atpakaj                                                                                                    | Tālāk • |

Attēls. Jauna kopsapulce, solis "Jautājumi un atbildes".

- Jautājumu saraksts pievieno vienu vai vairākus jautājumus:
  - Katrs jautājums ir brīvi ievadāms teksts. Jautājuma numurs tiek piešķirts automātiski;
  - Jautājuma rezultāta aprēķina veids obligāts, izvēle no vērtību saraksta. Vērtību izvēle ir atkarīga no īpašuma veida:
    - \* Ja īpašuma veids ir "Dzīvokļu īpašumi", tad iespējamās vērtības ir: 1/2, 3/4, 100%;
    - \* Ja īpašuma veids ir "Kopīpašums", tad iespējamās vērtības ir: 1/2, 100%.
  - Jautājuma atbilžu variantu saraksts automātiski tiek izveidotas divas atbildes: "PAR" un "PRET" tos nav iespējams rediģēt vai dzēst. Lietotājs nevar pievienot citus atbilžu variantus;
- Pielikumi datņu saraksts ar iespēja pievienot komentāru par katru datni. Pievienotie pielikumi ir pieejami elektroniskā balsojuma veikšanas brīdī un iekļauti kopsapulces uzaicinājumu izdrukā.

### Solis "Pielikumi":

| PAMATDATI PĀRVALDNIEKS ĪPAŠNIEKI SKAITĪTĀJI         | UZKRĀTIE LĪDZEKĻI PĀRVALDĪŠANAS IZMAKSAS IENĀKUMU/IZDEVUMU PĀRSKATI SAŅEMTIE PAZIŅOJUMI NOSŪTĪTIE PAZIŅOJUMI APTAUJAS <b>Kopsapulces</b> |         |
|-----------------------------------------------------|----------------------------------------------------------------------------------------------------|---------|
| APSEKOŠANAS REĢISTRĀCIJAS ŽURNĀLS MANI PIETEIKUMI 0 | REMONTDARBI DOKUMENTI PILNVARAS UN DELEĢĒJUMI LĒMUMI                                                                                     |         |
| Kopsapulce                                          |                                                                                                    |         |
| Kopsapulces saturs                                  | Pielikumi                                                                                                    |         |
| Jautājumi un atbildes 🥥                             | Nosaukums*                                                                                                    | Ŵ       |
| Pielikumi                                           | Pievienotais dokuments *                                                                                                    |         |
| Kopsapulces apskats                                 | PERIENT                                                                                                    |         |
|                                                     |                                                                                                    |         |
|                                                     | + pievienot pielikumu                                                                                                    |         |
|                                                     |                                                                                                    |         |
|                                                     | <ul> <li>Atpakaj</li> </ul>                                                                                                    | Tālāk ▶ |

Attēls. Jauna kopsapulce, solis "Pielikumi".

Pielikumi – datņu saraksts ar iespēja pievienot komentāru par katru datni.

### Solis "Kopsapulces apskats":

Solī tiek attēlota ievadītā kopsapulces informācija, datu pārbaudei.

Pabeigt kopsapulces izveidošanu var, izvēloties darbību <**Kopsapulces dati sagatavoti**>. Saglabājot datus:

| Pamatdati Īpašnieki Īpašnieku darbības :                                                     | Pārvaldīšanas dati 🚦 🛛 Dokumenti 🛛 Saziņa 🚦 📔 Pilnvaras un deleģējumi 📄 Pārvaldnieks 🔤 Saistītās lietas                                                                                                    |
|----------------------------------------------------------------------------------------------|----------------------------------------------------------------------------------------------------|
| Aptaujas Kopsapulces Lēmumi                                                                  |                                                                                                    |
| Kopsapulce                                                                                   |                                                                                                    |
| Kopsapulces saturs<br>Pamatdati<br>Jautājumi un atbildes<br>Pielīkumi<br>Kopsapulces apskats | Kopsapulce       Sagatave         Statuss       Sagatave         Inciators       Par näkamä gada plänotajiem remontdarbiem         Sakuma datums       09 06 2025 18 00         Sakuma datums       09 06 2025 18 00         Rezultäta aprekjnam izmantot       Ipasimu skaits         Noisaukums       Gustava Zemgala gatve 16, Riga, LV-1084         Darba karitba       Ijautäjums - remontarbi         2. jautäjums - menontarbi       2. jautäjums         Jautäjums - menontarbi       Siguimus         2. jautäjums       Kezultäta aprékjna veids         * 1       >% (venkäršs batsu vairakums)         Jautäjums       Val atbalstät remontdarbu nepieciešamību?         Val atbalstät remontdarbu nepieciešamību?       Karkense         PRE       E         Kotiese       Karkense         Valtalagatarter       Karkense         Rezultäta aprékjina veids       Karkense         Valtabastat remontdarbu nepieciešamību?       Karkense         PRE       Karkense         Rezultas aprekjina gatava       Karkense         Valtabastat remontdarbu nepieciešamību?       Karkense         Valtabastat remontdarbu nepieciešamību?       Karkense         Valtabastat remontdarbu nepieciešamību?       Karkens |

Attēls. Jauna kopsapulce, solis "Kopsapulces apskats".

- Kopsapulcei tiek piešķirts statuss "Sagatave";
- Sistēma reģistrē darbību kopsapulces notikumu vēsturē;
- Ja kopsapulces iniciators nav pārvaldnieks vai tā pārstāvis, sistēma izveido paziņojumu pārvaldniekam par izveidoto kopsapulci. Paziņojumā tiks norādīta saite uz Māju lietas kopsapulces sarakstu, jo konkrēto aptauja statusā "Sagatave" var izdzēst un tādā gadījumā saite uz konkrēto aptauju nebūs korekta.

Ja kopsapulces statuss ir "Sagatave" un lietotājs ir kopsapulces iniciators (vai iniciatora pārstāvis), lietotājs var:

- Labot kopsapulces datus;
- Dzēst kopsapulci;
- Kopēt kopsapulces informāciju;
- Labošanas un dzēšanas darbības ir pieejamas, sadaļā "Kopsapulces":
  - Kopsapulču sarakstā izvēloties vēlamo darbību;

|  | Pārvaldnieka izvēle | Īpašnieku biedrība "BIS<br>pārvaldnieks Nr.1",<br>PRJ90000001 (Pārvaldnieks) | Gustava Zemgala gatve 16,<br>Rīga, LV-1084 | Sagatave | Nē | 4/1 |
|--|---------------------|------------------------------------------------------------------------------|--------------------------------------------|----------|----|-----|
|--|---------------------|------------------------------------------------------------------------------|--------------------------------------------|----------|----|-----|

 Vai kopsapulču sarakstā atvērt kopsapulci detalizētajai apskatei, uzklikšķinot uz ieraksta rindas un tad detalizēto datu formā izvēlēties darbību <Labot> vai <Dzēst>.

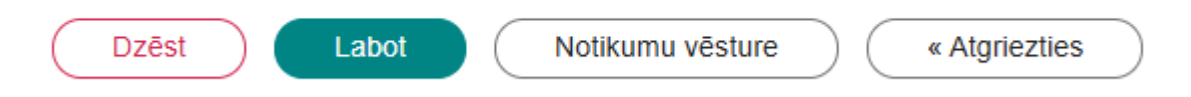

Norādīt, ka kopsapulce ir gatava uzsākšanai, izvēloties darbību <Kopsapulces dati sagatavoti> solī "Kopsapulces apskats":

| Kopsapulces dati sagatavoti | Dzēst | « Atgriezties |
|-----------------------------|-------|---------------|
|-----------------------------|-------|---------------|

- Kopsapulces sākuma datums ir lielāks par <šodiena> + 7 kalendārās dienas (dienu skaits ir sistēmas parametrs);
  - Ja pārbaudes nav veiksmīgas, rāda lietotājam kļūdas paziņojumu;

- Uzstādot kopsapulcei statusu "Gatava uzsākšanai":
  - \* Sistēma atjauno Māju lietas īpašnieku datus no VZD datiem;
  - \* Izveido kopsapulces plānoto dalībnieku sarakstu no aktualizētiem īpašnieku datiem;
  - \* Visiem kopsapulces plānotiem dalībniekiem nosūta paziņojumu par elektroniskās priekšbalsošanas (priekšbalsošanu var veikt vēl pirms balsošanas noteiktā laika sākuma, ar mērķi dot iespēju nobalsot arī tiem, kuri nevar to izdarīt noteiktajā laikā) uzsākšanu;
  - \* Uzstāda kopsapulcei statusu "Paziņots".
- -Sistēma kontrolē kopsapulces status<br/>ā "Rezultātu apstrāde":
  - \* Ja pēc kopsapulces beigām ir pagājušas 30 kalendārās dienās (dienu skaits ir sistēmas parametrs):
    - ◆ sistēma izveido paziņojumu kopsapulces protokolētājam, ja tāds ir norādīts, iniciatoram un spēkā esošam Māju lietas pārvaldniekam, ja tāds ir norādīts.

Ja kopsapulces statuss ir "Gatava uzsākšanai" un lietotājs ir kopsapulces iniciators (vai iniciatora pārstāvis), lietotājs var atvērt kopsapulces datus labošanai:

- Sistēma maina kopsapulces statusu uz "Sagatave";
- Sistēma reģistrē darbību kopsapulces notikumu vēsturē;
- Ja labotai kopsapulcei norāda, ka tā ir gatava uzsākšanai, izvēloties darbību **<Kopsapulces dati** sagatavoti>, tās apstrādes process ir tāds pats kā jaunai kopsapulcei.

## 12.5.2.1.1 Kopsapulces kop $\bar{e}$ šana

Kopsapulci var kopēt no sarakstā esoša kopsapulces ieraksta, nospiežot kopēšanas ikonu, kas atrodas ieraksta labajā pusē.

|  | Pārvaldnieka izvēle | Īpašnieku biedrība "BIS<br>pārvaldnieks Nr.1",<br>PRJ90000001 (Pārvaldnieks) | Gustava Zemgala gatve 16,<br>Rīga, LV-1084 | Sagatave | Nē | 20 |
|--|---------------------|------------------------------------------------------------------------------|--------------------------------------------|----------|----|----|
|--|---------------------|------------------------------------------------------------------------------|--------------------------------------------|----------|----|----|

Attēls. Kopsapulces kopēšanas iespēja.

Veicot kopsapulces kopēšanu, sistēma izveido šajā pašā mājas lietā jaunu kopsapulces ierakstu, kurā automātiski aizpilda šādus datus:

- Pamatdatos:
  - Statuss "Sagatave";
  - Iniciators lietotājs, kurš veica kopēšanu;
  - Nosaukums no kopējamās kopsapulces;
  - Sākuma datums no kopējamās kopsapulces;
  - Rezultāta aprēķinam izmantot saskaņā ar mājas lietas aktuālo informāciju;
  - Norises vieta no kopējamās kopsapulces;
  - Darba kārtība no kopējamās kopsapulces;.
- Jautājumi atbildes izveido jautājumus un atbildes, t.sk. pielikumus no kopējamās aptaujas.
- Pielikumi pievieno pielikumus no kopējamās kopsapulces.
- Kopsapulces vadītājs no kopējamās kopsapulces;
- Kopsapulces protokolētājs no kopējamās kopsapulces.

Citi kopsapulce dati netiek aizpildīti. Lietotājs var labot visus kopsapulces datus un veikt tās apstrādi, tāpat kā veidojot jaunu kopsapulci.

## 12.5.2.2 Kopsapulces detalizēto datu atrādīšana

Jau izveidotas kopsapulces detalizētos datus var aplūkot, kopsapulču sarakstā noklikšķinot uz ieraksta rindas:

| Pamatdati   Īpašniek        | ki Īpašnieku darbības 🚦 🏾 Pā                 | rvaldīšanas dati 🚦 🛛 Dokument                                                | i 📔 Saziņa 🚦 📔 Pilnvaras un d              | eleģējumi Pārvaldni | eks Saistītās lie                                | tas                                         |      |
|-----------------------------|----------------------------------------------|------------------------------------------------------------------------------|--------------------------------------------|---------------------|--------------------------------------------------|---------------------------------------------|------|
| Aptaujas Kopsapul           | ces Lēmumi                                   |                                                                              |                                            |                     |                                                  |                                             |      |
| Nosaukums (1)               |                                              | Iniciators (1)                                                               |                                            | Statuss             |                                                  |                                             |      |
| Sākuma datums<br>02.06.2025 | <u> </u>                                     | Kopsapulces veids                                                            | v                                          |                     |                                                  |                                             |      |
|                             |                                              |                                                                              |                                            |                     |                                                  | Notīrīt Mei                                 | klēt |
| Pievienot kopsapulci        |                                              |                                                                              |                                            |                     |                                                  |                                             |      |
| Sākuma datums un<br>laiks   | Nosaukums                                    | Iniciators                                                                   | Norises vieta                              | Statuss             | Sākotnējās<br>kopsapulces<br>protokola<br>numurs | lr<br>izveidotas<br>atkārtotās<br>kopsapul… |      |
| 09.06.2025 18:00            | Par nākamā gada plānotajiem<br>remontdarbiem | Īpašnieku biedrība "BIS<br>pārvaldnieks Nr.1",<br>PRJ90000001 (Pārvaldnieks) | Gustava Zemgala gatve 16,<br>Rīga, LV-1084 | Paziņošana          |                                                  | Nē                                          | £    |

Ja kopsapulces statuss ir "Sagatave" un lietotājs ir tās iniciators vai iniciatora pārstāvis, lietotājs var atvērt tās detalizēto skatu.

Ja kopsapulces statuss nav "Sagatave", tās detalizēto skatu var atvērt jebkurš lietotājs, kuram ir pieejams kopsapulču saraksts.

Lietotājs redz nerediģējamu informāciju par kopsapulci:

- Kopsapulces pamatdati:
  - Statuss kopsapulces statuss;
  - Iniciators kopsapulces iniciators, fiziskas personas vārds uzvārds vai juridiskas personas nosaukums reģistrācijas numurs. Ja persona iniciēja aptauju kā pārvaldnieks, iekavās atrāda tekstu "Pārvaldnieks";
  - Atkārtotā kopsapulce vērtība tiek atrādīta, ja ir piesaistīta sākotnējā kopsapulce;
  - -Sākotnējā kopsapulc<br/>e-atrāda tikai, ja tāda ir piesaistīta. Par piesaistīto sākotnējo kopsapulci atrāda:
  - Nosaukums darbojas kā saite kopsapulces detalizēto datu atvēršanai;
  - Sākuma datums;
  - Iniciators;
  - Protokola apstiprināšanas datums;
  - Protokola numurs darbojas kā saite kopsapulces protokola atvēršanai.
  - Nosaukums;
  - Sākuma datums un laiks;
  - Darba kārtība.
- Kopsapulces jautājumu un to atbilžu saraksts par katru jautājumu atrāda:
  - Jautājuma numurs;
  - Jautājuma teksts;
  - Jautājuma rezultāta aprēķina veids;
  - Atbilžu saraksts, kurā par katru atbildi atrāda tās numuru un tekstu.
- Pielikumu saraksts attēlojot to nosaukumus un datni;
- Datu bloks "Atkārtotās kopsapulces" atrāda tikai, ja ir izveidota vismaz viena saistītā atkārtotā kopsapulce. Par katru piesaistīto atkārtoto kopsapulci atrāda:
  - Statuss;
  - Nosaukums darbojas kā saite kopsapulces detalizēto datu atvēršanai;
  - Kopsapulces datums;
  - Iniciators;
  - Protokola apstiprināšanas datums ja kopsapulcei ir izveidots protokols;
  - Protokola numurs ja kopsapulcei ir izveidots protokols, darbojas kā saite kopsapulces protokola detalizēto datu atvēršanai.
- Kopsapulces datus ir iespējams izdrukāt, izvēloties darbību <**Izdruka**>, kur lietotājam tiek piedāvāt lejupielādēt datus ar vai bez zīmoga.

Ja kopsapulces statuss ir "Pabeigts", lietotājs var atvērt kopsapulces protokolu saskaņā ar "Kopsapulces protokola atrādīšana", kā arī uzsākt atkārtotās kopsapulces veidošanu saskaņā ar "Atkārtotās kopsapulces izveidošana". Sistēma reģistrē aptaujas notikumu vēsturē, katru gadījumu, kad tiek apskatīts balsošanas rezultātu protokols.

| Pamatdati                                                                                                    | Īpašnieki                                                                                                    | Īpašnieku darbības 🚦                                    | Pārvaldīšanas dati 🚦 | Dokumenti Saziņa 🚦 | Pilnvaras un deleģējumi | Pārvaldnieks | Ekspluatācijas lietas |  |
|----------------------------------------------------------------------------------------------------|----------------------------------------------------------------------------------------------------|---------------------------------------------------------|----------------------|--------------------|-------------------------|--------------|-----------------------|--|
| Aptaujas                                                                                                    | Kopsapulces                                                                                                    | Lēmumi                                                  |                      |                    |                         |              |                       |  |
| Kopsapulo                                                                                                    | e                                                                                                    |                                                         |                      |                    |                         |              |                       |  |
| Statuss     Paziņda       Iniciaors     Īpašnieku bietība "BIS pārvaldnieks Nr.1", PR.J90000001 (Pārvaldnieks)       Nosaukums     Par plānotajiem remontiem.       Sākuma datums     16.05.2022 11.00       Rezultāta parēķinam izmantot     Īpašnieku skaits       Norises viela     Ipašnieku skaits       Darba kārtība     Italitāta parēķinam izmantot |                                                                                                    |                                                         |                      |                    |                         |              |                       |  |
| Atbilsto<br>zemesg                                                                                                    | Atbilstoši Dzīvokļa īpašuma likumam noteikumiem, dzīvokļu īpašnieku aptauja tiek veikta, lai pieņemtu lēmumu par Dzīvojamās mājas funkcionāli nepieciešamajā zemesgabalā pilnībā/daļēji ietilpstoša trešajai personai piederoša<br>zemesgabala, kadastra numurs(turpmāk – Zemesgabals) nomas maksas procentu likmes apmēru |                                                         |                      |                    |                         |              |                       |  |
| Jautājumi un atbildes                                                                                                    |                                                                                                    |                                                         |                      |                    |                         |              |                       |  |
| Jautājumi                                                                                                    | un atbildes                                                                                                    |                                                         |                      |                    |                         |              |                       |  |
| Jautājumi<br>Nr.                                                                                                    | un atbildes<br>Rezultāt                                                                                                    | a aprēķina veids                                        |                      |                    |                         |              |                       |  |
| Jautājumi<br>Nr.<br>▼ 1                                                                                                    | un atbildes<br>Rezultät<br>> ¾ (vair                                                                                                    | a aprēķina veids<br>āk kā trīs ceturtdaļas)             |                      |                    |                         |              | (Babojuma recutility) |  |
| Jautājumi<br>Nr.<br>• 1<br>Jautājum<br>Vai kāpņute<br>Atbildes                                                                                                    | un atbildes<br>Rezultāt<br>> ¾ (vair<br>s<br>elpā nepieciešams r                                                                                                    | a aprēķina veids<br>āk kā trīs ceturtdaļas)<br>remonts? |                      |                    |                         |              | (Eatoguma recutilita) |  |
| Jautājumi<br>Nr.<br>1<br>Jautājum<br>Vai kāpņut<br>Atbildes<br>PAR                                                                                                    | un atbildes<br>Rezultāt<br>> % (vair<br>s<br>elpā nepieciešams i                                                                                                    | a aprēķina veids<br>āk kā trīs ceturtdaļas)<br>remonts? |                      |                    |                         |              | Ealsojuma recutals    |  |
| Jautājumi<br>Nr.<br>▼ 1<br>Jautājum<br>Vai kāņute<br>Atbildes<br>PAR<br>PRET                                                                                                    | un atbildes<br>Rezultāt<br>> % (vair<br>s<br>elpā nepieciešams r                                                                                                    | a aprēķina veids<br>āk kā trīs ceturtdaļas)<br>remonts? |                      |                    |                         |              | (Eatoguma rezultāts)  |  |

Attēls. Kopsapulces detalizēto datu forma. Veidot izdruku.

Ja kopsapulces statuss ir "Aktīvs" un lietotājam ir tiesības balsot tajā, lietotājs var atvērt balsošanas formu saskaņā ar "Kopsapulces elektroniskā balsojuma pievienošana".

Ja kopsapulces statuss ir "Gatavs uzsākšanai" vai "Aktīvs", lietotājs var sagatavot kopsapulces ielūguma izdruku saskaņā ar "Kopsapulces uzaicinājuma datnes sagatavošana".

| PAMAIDAII                                                                                                    | PĀRVALDNIEKS                        | ĪPAŠNIEKI | SKAITĪTĀJI | UZKRĀTIE LĪDZEKĻI              | PĀRVALDĪŠANAS IZMAKSAS                                                                        | IENĀKUMU/IZDE | EVUMU PÄRSKATI    | SAŅEMTIE PAZIŅOJUMI | NOSŪTĪTIE PAZIŅOJU | MI APTAUJAS | KOPSAPULCES                |
|----------------------------------------------------------------------------------------------------|-------------------------------------|-----------|------------|--------------------------------|-----------------------------------------------------------------------------------------------|---------------|-------------------|---------------------|--------------------|-------------|----------------------------|
| APSEKOŠANAS I                                                                                                    | REĢISTRĀCIJAS ŽURNĀLS               | MANI PI   | TEIKUMI O  | SAŅEMTIE APSEKOŠANAS           | VIZĪŠU PIETEIKUMI REM                                                                         | ONTDARBI DOKU | JMENTI PILNV      | IARAS UN DELEĢĒJUMI | LĒMUMI             |             |                            |
| Kopsapulce<br>Statuss<br>niciators<br>Vosaukums<br>Sākuma datu<br>Rezultāta apr<br>Norises vieta<br>Darba kārtība<br>Kopsapu | ms<br>ēķinam izmantot<br>Ices plāns |           |            | Pa<br>Ar<br>K<br>26<br>Ip<br>M | uziņota<br>dris Paraudziņš<br>opsapulce trešā<br>05.2021 19:00<br>ašnieku skaits<br>ājas sēta |               |                   |                     |                    |             |                            |
| Jautājumi u                                                                                                    | n atbildes                          |           |            |                                |                                                                                               |               |                   |                     |                    |             |                            |
| Nr.                                                                                                    | Jautājums<br>Pirmais jautāj         | ums       |            |                                |                                                                                               | Rezu<br>3/4   | ultāta aprēķina v | elds                |                    |             | RAI SO III MA DE 7111 TĂTS |
| Atbildes<br>Nr.                                                                                                    | Atbilde                             |           |            |                                |                                                                                               |               |                   |                     |                    |             |                            |
| А                                                                                                    | PAR                                 |           |            |                                |                                                                                               |               |                   |                     |                    |             |                            |
| В                                                                                                    | PRET                                |           |            |                                |                                                                                               |               |                   |                     |                    |             |                            |
| • 2                                                                                                    | Otrais jautāju                      | ms        |            |                                |                                                                                               | 3/4           |                   |                     |                    |             | BALSOJUMA REZULTĀTS        |
|                                                                                                    |                                     |           |            |                                |                                                                                               |               |                   |                     |                    |             |                            |
| Atbildes                                                                                                    |                                     |           |            |                                |                                                                                               |               |                   |                     |                    |             |                            |
| Atbildes<br>Nr.                                                                                                    | Atbilde                             |           |            |                                |                                                                                               |               |                   |                     |                    |             |                            |
| Atbildes<br>Nr.<br>A                                                                                                    | <b>Atbilde</b><br>PAR               |           |            |                                |                                                                                               |               |                   |                     |                    |             |                            |

### 12.5.2.3 Kopsapulces atcelšana

Autorizēts BISP lietotājs, kurš ir kopsapulces iniciators, var atcelt kopsapulci, ja tā ir statusā "Paziņošana", "Paziņota" vai "Aktīva" un kopsapulcei nav norādīts beigu datums un laiks. Lietotājs obligāti norāda pamatojumu. Atcelšanu veic, izvēloties darbību <**Atcelt kopsapulci**> kopsapulces detalizēto datu atrādīšanas formā. Sistēma

veic šādas darbības:

- Kopsapulces statusu maina uz "Atcelta";
- Nosūta paziņojumus par kopsapulces atcelšanu, īpašniekiem un to pilnvarotām personām.

Ja kopsapulce ir statusā "Atcelta", lietotājs var apskatīt kopsapulces pamatdatus un jautājumu un atbilžu sarakstu. Lietotājam ir skatīšanai pieejama balsojumu un rezultātu sadaļa.

| Pamatdati   Īpašnieki   Īpašnieku darbības :   Pārvaldīšanas dati                                                                                                    | : Dokumenti Saziņa : Pilnvaras un deleģējumi Pārvaldnieks Ekspluatācijas lietas                                                                                                    |
|----------------------------------------------------------------------------------------------------|----------------------------------------------------------------------------------------------------|
| Aptaujas Kopsapulces Lēmumi                                                                                                    |                                                                                                    |
| Kopsapulce<br>Statuss<br>Iniciators<br>Nosaukums<br>Sākuma datums<br>Rezutāta aprēķinam izmantot<br>Norises vieta<br>Darba kārtība<br>Atbilstoši Dzīvokļa īpašuma likumam noteikumiem, dzīvokļu īpašnieku ar<br>zemesgabala, kadastra numurs(turpmāk – z | Paziņota<br>Īpašnieku biedrība "BIS pārvaldnieks Nr.1", PRJ90000001 (Pārvaldnieks)<br>Par plānotajiem remontiem.<br>16 05.202 11 00<br>Īpašnieku skaits<br>Rīga<br>Itauja tiek veikta, lai pieņemtu lēmumu par Dzīvojamās mājas funkcionāli nepieciešamajā zemesgabalā pilnībā/daļēji ietilpstoša trešajai personai piederoša<br>iemesgabals) nomas maksas procentu likmes apmēru |
|                                                                                                    |                                                                                                    |
| Jautājumi un atbildes<br>Nr. Rezultāta aprēķina veids                                                                                                    |                                                                                                    |
| Nr.     Rezultāta aprēķina veids       1     > % (vairāk kā trīs ceturtdaļas)                                                                                                    | (Baingama recutita)                                                                                                    |
| Jautājumi un atbildes Nr. Rezultāta aprēķina veids    1 > % (vairāk kā trīs ceturtdaļas)  Jautājums Vai kāpņutelpā nepieciešams remonts?                                                                                                    | (Betrojuma resultits.)                                                                                                    |
| Jautājumi un atbildes          Nr.       Rezultāta aprēķina veids         1       > % (vairāk kā trīs ceturīdaļas)         Jautājums       Vai kāpņutelpā nepieciešams remonts?         Atbildes                                                         | (Baltopuma recutals.)                                                                                                    |
| Jautājumi un atbildes       Nr.     Rezultāta aprēķina veids       ▼ 1     > % (vairāk kā trīs ceturtdaļas)       Jautājums     Vai kāpņutelpā nepieciešams remonts?       Atbildes     PAR                                                              | (Baltopuma recutals)                                                                                                    |
| Jautājumi un atbildes          Nr.       Rezultāta aprēķina veids         1       > % (varāk kā trīs ceturtdaļas)         Jautājums       Vai kāpņutelpā nepieciešams remonts?         Atbildes       PAR         PRET       -                           | (Batrojuma recutats)                                                                                                    |
| Jautājumi un atbildes           Nr.         Rezultāta aprēķina veids           1         > % (vairāk kā trīs ceturtdaļas)           Jautājums         Vai kāpņuteipā nepieciešams remonts?           Atbildes         PAR           PRET         -       | Estopona recutito                                                                                                    |

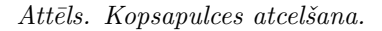

#### 12.5.2.4 Kopsapulces uzaicinājuma datnes sagatavošana

Ja kopsapulces statuss ir "Gatavs uzsākšanai" vai "Aktīvs", lietotājs var sagatavot kopsapulces ielūguma izdruku:

- Lietotājs izvēlas kādu datnes veidu veidot: ar vai bez e-zīmoga;
- Sistēma izveido pdf datni, kurā iekļauj šādu informāciju par kopsapulci (izdrukas virsraksts 'Uzaicinājums uz kopsapulci':
  - Māju lietas nosaukums un adrese;
  - Kopsapulces nosaukums;
  - Kopsapulces iniciators fiziskas personas vārds uzvārds vai juridiskas personas nosaukums reģistrācijas numurs. Ja persona iniciēja aptauju kā pārvaldnieks, iekavās atrāda tekstu "Pārvaldnieks";
  - Kopsapulces sākuma datums un laiks;
  - Norises vieta;
  - Darba kartība;
  - Jautājumu saraksts par katru jautājumu norāda:
    - \* Jautājuma numurs;
    - \* Jautājuma teksts;
    - \* Jautājuma rezultāta aprēķina veids;
- Ja lietotājs ir izvēlējies datni ar e-zīmogu, sistēma apzīmogo datni;
- Lietotājs var lejupielādēt sagatavoto datni.

#### 12.5.2.5 Kopsapulces elektroniskā balsošanas procesa uzsākšana

Sistēma reizi dienā pārbauda sistēmā reģistrētās kopsapulces.

Sistēma atlasa kopsapulces statusā "Gatava uzsākšanai" vai "Paziņošana":

 Ja līdz kopsapulces. sākuma datumam ir palikušas mazāk kā 7 kalendārās dienas (dienas ir norādāmas kā sistēmas parametrs):

- Uzstāda kopsapulces statusu "Paziņošana";
- Reģistrē darbību kopsapulces notikumu vēsturē;
- Saglabā pie kopsapulces datiem balsotāju sarakstu Māju lietā šobrīd esošo īpašnieku sarakstu (ja Māju lietā nav dzīvokļu īpašumi), dzīvokļu īpašumus (ja Māju lietā ir vismaz viens dzīvokļa īpašums).
   Dzīvokļu īpašumiem saglabā visu īpašnieku datus;
- Visiem balsotājiem-īpašniekiem (dzīvokļu īpašumu gadījumā šo īpašumu īpašniekiem), sagatavo un nosūta paziņojumu par plānoto kopsapulci un elektroniskās balsošanas uzsākšanu;
- Reģistrē darbību kopsapulces notikumu vēsturē, norādot pievienoto balsotāju sarakstu;
- Uzstāda kopsapulces statusu "Paziņota";
- Reģistrē darbību kopsapulces notikumu vēsturē.
- Sistēma atlasa kopsapulces statusā "Paziņota" vai "Uzsākšana":
  - Ja kopsapulces sākuma datums un laiks ir mazāks vai vienāds ar pašreizējo datumu un laiku:
    - \* Uzstāda kopsapulcei statusu "Aktīva";
    - \* Reģistrē darbību kopsapulces notikumu vēsturē.

## 12.5.2.6 Kopsapulces elektroniskā balsojuma pievienošana

Autorizēts BISP lietotājs var veikt kopsapulces elektronisko balsojumu:

- Apskatot savu vai pārstāvētās juridiskas personas paziņojumu sarakstu un atverot no tā elektroniskās balsošanas formu;
- Apskatot kopsapulču sarakstu un atverot nepieciešamo kopsapulci.

Lai atvērtu balsošanas formu, Mājas lietas sadaļā "Kopsapulces" jā<br/>izvēlas no saraksta atbilstošā kopsapulce un jā<br/>atver tā apskatei, uzklikšinot uz ieraksta rindiņas. Atvērtās formas apakšā jānospiež pog<br/>a <Reģistrēt balsojumu>.

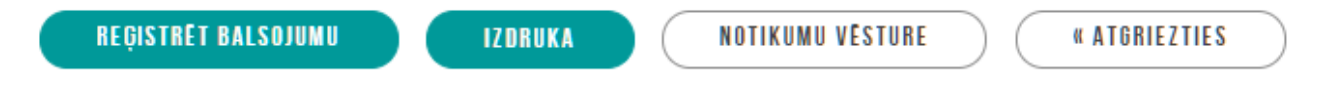

Lietotājs var atvērt balsošanas formu, ja izpildās viens no nosacījumiem:

- Lietotājs ir fiziska persona un ir balsotājs-īpašnieks (ja Māju lietā nav dzīvokļu īpašumi);
- Lietotājs ir fiziska persona un ir balsotāja-dzīvokļa īpašuma vienīgais īpašnieks;
- Lietotājs ir juridiskas personas pārstāvis ar vienpersoniskas pārstāvēšanas tiesībām un juridiska persona ir balsotājs-īpašnieks (ja Māju lietā nav dzīvokļu īpašumi) vai juridiska persona ir balsotāja-dzīvokļa īpašuma vienīgais īpašnieks.

Lietotājs atver balsošanas formu:

- Ja kopsapulces elektroniskā balsošana ir aktīva (kopsapulces statuss ir 'Paziņota' un pašreizējais datums un laiks ir lielāks par kopsapulces sākuma datumu un laiku):
  - Lietotājs apskata kopsapulces informāciju un norāda balsošanas rezultātu:
    - \* Māju lietas numurs un nosaukums nav rediģējams;
    - \* Kopsapulces nosaukums nav rediģējams;
    - \* Kopsapulces sākuma datums un laiks nav rediģējams;
    - \* Kopsapulces norises vieta nav rediģējams;
    - \* Kopsapulces statuss nav rediģējams;
    - \* Kopsapulces darba kartība nav rediģējams;
    - \* Kopsapulces pielikumu saraksts datņu saraksts, ar iespēju lejuplādēt datnes;
    - \* Jautājumu saraksts:
      - ◆ Jautājuma numurs nav rediģējams;
      - ◆ Jautājuma teksts nav rediģējams;
      - Atbilžu varianti lietotājam obligāti jāizvēlas tikai vienu atbildi;
      - ◆ Komentārs brīvi ievadāms teksts.
  - Lietotājs var saglabāt balsojumu:
    - \* Sistēma pārbauda:
      - Vai kopsapulces statuss ir "Paziņota";
      - ♦ Vai ir uzstādīta atzīme par iepazīšanos ar noteikumiem;

- $\blacklozenge$ Vai ir norādītas atbildes uz visiem jautājumiem.
- $\ast\,$ Ja kāda pārbaude nav veiksmīga, lietotājam atrāda kļūdas paziņojumu;
- $\ast\,$ Ja visas pārbaudes ir veiksmīgas, saglabā informāciju par lietotāju, kurš norādīja datus, un datumu un laiku, kad tika saglabāti dati.
- $\ast\,$ Balsojuma vēsturē izveido ierakstu par veikto darbību.
- Ja lietotājs balsojumu nesaglabā, tajā norādītā informācija tiek pazaudēta;
- Lietotājs var labot iepriekš saglabāto balsojumu.

Ja kopsapulces elektroniskā balsošana nav aktīva, lietotājs redz:

- Ja balsojums tika norādīts un saglabāts nerediģējamu informāciju par kopsapulci un norādīto balsojumu, balsojuma veicēju, datumu un laiku;
- Ja balsojums netika saglabāts nerediģējamu informāciju par kopsapulci un tās jautājumiem.

## 12.5.2.7 Kopsapulces elektroniskā priekš<br/>balsojuma pievienošana

Kopsapulces elektroniskā priekšbalsošana notiek līdzīgi kā elektroniskā balsošana, bet var tikt veikta vēl pirms kopsapulces sākuma datuma iestāšanos.

Veikt kopsapulces elektronisko priekš<br/>balsojumu var autorizēts BISP lietotājs, kurš atbilst vismaz vienam no no<br/>sacījumiem:

- Ja Māju lietas īpašuma veids ir "Kopīpašums":
  - Lietotājs ir fiziska persona un ir Māju lietas kopīpašnieks;
  - Lietotājs ir juridiskas personas pārstāvis un pārstāvētā juridiskā persona ir Māju lietas kopīpašnieks un lietotājs ir viens no:
    - \* Pārstāvētās juridiskās personas vienpersoniskā paraksttiesīgā persona;
    - \* Lietotājam ir spēkā esošs deleģējums pārstāvēt juridisku personu kā īpašnieku.
  - Lietotājs ir fiziska persona un lietotājam ir spēkā esoša pilnvara (vai pārpilnvarojums) no Māju lietas kopīpašnieka ar tiesību pārstāvēt īpašnieku kopsapulcē.
  - Lietotājs ir juridiskas personas pārstāvis un pārstāvētai organizācijai ir spēkā esoša pilnvara (vai pārpilnvarojums) no Māju lietas kopīpašnieka ar tiesību pārstāvēt īpašnieku kopsapulcē un lietotājs ir viens no:
    - \* Pārstāvētās juridiskās personas vienpersoniskā paraksttiesīgā persona;
    - \* Lietotājam ir spēkā esošs deleģējums pārstāvēt juridisku personu kā īpašnieku.
- Ja Māju lietas īpašuma veids ir "Dzīvokļu īpašumi":
  - Lietotājs ir fiziska persona un ir Māju lietas dzīvokļa vienīgais īpašnieks;
  - Lietotājs ir juridiskas personas pārstāvis un pārstāvētā juridiskā persona ir Māju lietas dzīvokļa vienīgais īpašnieks un lietotājs ir viens no:
    - $\ast\,$  Pārstāvētās juridiskās personas vienpersoniskā parakst<br/>tiesīgā persona;
    - \*Lietotājam ir spēkā esošs deleģējums pārstāvēt juridisku personu kā īpašnieku.
  - Ir fiziska persona un viens no Māju lietas dzīvokļa īpašniekiem un lietotājam ir spēkā esošas pilnvaras (vai pārpilnvarojumi) no visiem dzīvokļa kopīpašniekiem, izņemot pašam no sevis.
  - Ir fiziska persona un lietotājam ir spēkā esošas pilnvaras (vai pārpilnvarojumi) no visiem dzīvokļa kopīpašniekiem;
  - Ir juridiskas personas pārstāvis un pārstāvētā organizācija ir viens no Māju lietas dzīvokļa kopīpašniekiem un tai ir spēkā esošas pilnvaras (vai pārpilnvarojumi) no pārējiem dzīvokļa kopīpašniekiem ar tiesību pārstāvēt īpašnieku kopsapulcē un lietotājs ir viens no:
    - \* Pārstāvētās juridiskās personas vienpersoniskā paraksttiesīgā persona;
    - \* Lietotājam ir spēkā esošs deleģējums pārstāvēt juridisku personu kā īpašnieku.
  - Ir juridiskas personas pārstāvis un pārstāvētai organizācijai ir spēkā esošas pilnvaras (vai pārpilnvarojumi) no Māju lietas visiem dzīvokļa kopīpašniekiem ar tiesību pārstāvēt īpašnieku kopsapulcē un lietotājs ir viens no:
    - \* Pārstāvētās juridiskās personas vienpersoniskā paraksttiesīgā persona;
    - $\ast\,$ Lietotājam ir spēkā esošs deleģējums pārstāvēt juridisku personu kā īpašnieku.

Ja kopsapulces statuss ir "Paziņota", lietotājs par pieejamo īpašnieka vai dzīvokļa īpašuma balsojumu var apskatīt veikto balsojumu, ja tāds jau bija veikts;

• Apskatīt balsojuma vēsturi;

- Var veikt vai mainīt balsojumu. Apstiprinot balsojumu sistēma:
  - Saglabā balsojuma vēsturē datus par balsojumu un par personu, kura veica balsojumu un pilnvaru numurus, uz kuru pamata veikt balsojums.
  - Ja balsojums tika mainīts un balsojuma veicējs ir cita persona, nekā iepriekšējais balsotājs, iepriekšējā balsojuma veicējam tiek nosūtīts paziņojums par balsojuma maiņu.

Ja kopsapulces statuss ir "Pabeigta", lietotājs var apskatīt kopsapulces informāciju un protokolu.

#### 12.5.2.8 Kopsapulces klātienes balsojuma reģistrēšana

Autorizēts BISP lietotājs atver nepieciešamo Māju lietu un tās sadaļā **"Kopsapulces"** sameklē nepieciešamo kopsapulci un atver tās detalizēto skatījumu.

Lietotājs redz kopsapulces informāciju saskaņā ar "Kopsapulces detalizēto datu atrādīšana portālā".

Lietotājs var veikt kopsapulces balsojumu reģistrēšanu vai labošanu, ja kopsapulces statuss ir "Aktīva" vai "Rezultātu apkopošana" un lietotājs tajā ir vienā no lomām:

- Kopsapulces iniciators vai tā pārstāvis;
- Kopsapulces vadītājs;
- Kopsapulces protokolētājs.

Lai reģistrētu kopsapulces balsojumu vai labotu jau reģistrētu, lietotājs izvēlas jautājumu un atver tā balsojumu rezultātu sarakstu, izvēloties darbību **<Balsojumu rezultātu norādīšana>**.

| Pamatdati                                                                                     | Īpašnieki                             | Īpašnieku darbības 🚦 | Pārvaldīšanas dati 🚦 📔 Dokumenti 📔 Saziņa 🚦 📔 Pilnvaras un deleģējumi 📔 Pārvaldnieks                                                                                       | Vairāk 🚍 |
|-----------------------------------------------------------------------------------------------|---------------------------------------|----------------------|----------------------------------------------------------------------------------------------------|----------|
| Aptaujas                                                                                      | Kopsapulces                           | Lēmumi               |                                                                                                    |          |
| Kopsapulo<br>Statuss<br>Iniciators<br>Nosaukums<br>Sākuma dat<br>Rezultāta ap<br>Norises viet | ∶ <b>e</b><br>ums<br>vrēķinam izmanto | ot                   | Rezultāta apstrāde<br>Īpašnieku biedrība "BIS pārvaldnieks Nr.1", PRJ90000001 (Pārvaldnieks)<br>Par plānotajiem remontiem.<br>22.02.2022 18:00<br>Īpašnieku skaits<br>Bīna |          |
| Darba kārtīb                                                                                  |                                       |                      |                                                                                                    |          |

| Jautājumi un                           | atbildes                        | /                              |  |  |  |  |
|----------------------------------------|---------------------------------|--------------------------------|--|--|--|--|
| Nr.                                    | Rezultāta aprēķina veids        |                                |  |  |  |  |
| ▼ 1                                    | > ½ (vienkāršs balsu vairākums) | Balsojuma rezultātu norādīšana |  |  |  |  |
| Jautājums<br>Remontdarbiem<br>Atbildes | kāpņutelpā nepieciešami.        |                                |  |  |  |  |
| PAR                                    |                                 |                                |  |  |  |  |
| PRET                                   |                                 |                                |  |  |  |  |

 $Att\bar{e}ls.~Kopsapulces~darb\bar{\imath}ba<\!\!Balsojumu~rezult\bar{a}tu~nor\bar{a}d\bar{\imath}\check{s}ana\!\!>$ 

Formā "Balsojuma rezultāti par jautājumu" atrāda:

- Datus par kopsapulci:
  - Statuss;
  - Iniciators;
  - Nosaukums;
  - Sākuma datums;
  - Rezultāta aprēķinam izmantot;
  - Norises vieta;
  - Darba kārtība.
- Par katru jautājumu atrāda:
  - Jautājuma numurs;

- Jautājuma teksts;
- Darbību <br/> <br/>  ${\bf Balsojuma\ rezult \bar{a} tu\ nor \bar{a} d\bar{\imath} \check{s} ana} >$
- Sadaļā "Rezultāta aprēķina kopsavilkums" norāda balsojuma rezultātus pa pozīcijām:
  - $-\,$ Rezultāta aprēķina veids;
  - Balsojuma kopsavilkums:
    - \* Skaits, cik balsīm jābūt (kopsapulces pievienoto balsotāju skaitu);
    - \* Skaits, cik no visām balsīm ir reģistrēts balsošanas rezultāts. Blakus atrāda vērtību %;
    - \* Katras atbildes kopsavilkums atrādot atbildes numuru un skaitu, cik no balsotājiem ir izvēlējušies šo atbildi. Blakus atrāda vērtību % pret kopējo balsotāju skaitu.
- Balsotāju saraksts:
  - Ja balsotāju sarakstā ir dzīvokļu īpašumi, par katru balsotāju atrāda:
    - \* Dzīvokļa īpašuma numurs un tajā ietilpstošās telpu grupas adrese;
    - \* Īpašnieku saraksts dzīvokļa īpašuma īpašnieku saraksts;
    - \* Balsojuma rezultāts ja ir norādīts, izvēlētās atbildes numurs;
    - \* Balsojuma datums ja ir norādīts balsojuma rezultāts;
    - \* E-balsojums pazīme, ja balsojums veikts elektroniski.
  - Ja balsotāju sarakstā nav dzīvokļu īpašumi, par katru balsotāju atrāda:
    - \* Īpašnieka vārds uzvārds vai juridiskas personas nosaukums, reģistrācijas numurs;
    - \* Domājamās daļas īpašumā;
    - \* Balsojuma rezultāts ja, ir norādīts, izvēlētās atbildes numurs;
    - $\ast\,$ Balsojuma datums ja ir norādīts balsojuma rezultāts;
    - \* E-balsojums pazīme, ja balsojums veikts elektroniski;
    - \* Pielikums;
    - \* Iespēja rediģēt balsojumu, ja ir atbilstošas tiesība.

Lietotājs no balsotāju saraksta izvēlas to, kura balsojumu vēlas pievienot, caur darbību **Balsojuma rezultātu norādīšana**> vai labot, caur labošanas ikonu balsotāju sarakstā un atver balsošanas formu:

- Lietotājs apskata pilnu kopsapulces jautājumu sarakstu un norāda balsošanas rezultātu:
  - Jautājuma numurs nav rediģējams;
  - Jautājuma teksts nav rediģējams;
  - Atbilžu varianti lietotājam obligāti jāizvēlas tikai vienu atbildi.
- Norāda balsojuma datumu obligāts, ja ir norādīta vismaz viena atbilde;
- Norāda pielikumu, ja vēlas;
- Lietotājam ir pieejama darbība dzēst atbildes tiek izdzēstas visas norādītās atbildes un balsošanas datums;
- Ja dati tiek laboti/ dzēsti obligāti norāda labošanas pamatojumu;
- Saglabājot izmaiņas, sistēma veic šādas darbības:
  - Veic pārbaudes:
    - \* Uz visiem jautājumiem jābūt norādītām atbildēm vai visām atbildēm jābūt bez vērtības;
    - $\ast\,$ Ja nav norādīta neviena atbilde, arī balsojuma datumam jābūt tukšam.
  - Ja kāda pārbaude nav veiksmīga, lietotājam atrāda kļūdas paziņojumu;
  - Ja visas pārbaudes ir veiksmīgas:
    - \* Automātiski uzstāda, ka balsojums nav elektroniskais;
    - $\ast\,$ Saglabā informāciju par lietotāju, kurš norādīja datus, un datumu un laiku, kad tika saglabāti dati.

### 12.5.2.9 Kopsapulces balsojuma rezultāti

Lai apskatītu kopsapulces balojuma rezultātus, jā<br/>atver pati kopsapulce skatīšanās režīmā, tad jānospiež darbības pog<br/>a <**Balsojuma rezultāti**> pie jautājuma, kas atvērs formu **"Balsojuma rezultāti par jautājumu"**.

Atverot balsojuma rezultātus par jautājumu, atrādīs pamatdatus par pašu kopsapulci, darba kārtības aprakstu, kā arī var apskatīt rezultāta aprēķina kopsavilkumu un katra balsotāja sniegto atbildi.

Balsotāju sarakstā ir iespēja apskatīt īpašnieku kontakt<br/>datus.

### 12.5.2.10 Kopsapulces rezultātu apstrāde

Kopsapulces rezultātu apstrādi var veikt autorizēts BISP lietotājs, kurš ir viens no:

| Balso                                                             | ojuma rezultāti par jautājumu                                                                                 |                                                                                                    |                                         |                                     |                                  |                               |                                           |                           |          |
|-------------------------------------------------------------------|----------------------------------------------------------------------------------------------------|----------------------------------------------------------------------------------------------------|-----------------------------------------|-------------------------------------|----------------------------------|-------------------------------|-------------------------------------------|---------------------------|----------|
| Kops                                                              | apulce                                                                                                    |                                                                                                    |                                         |                                     |                                  |                               |                                           |                           |          |
| Status<br>Iniciato<br>Nosau<br>Sākum<br>Rezult<br>Norise<br>Darba | s<br>ors<br>ikums<br>na datums<br>iăta aprēķinam izmantot<br>is vieta<br>kārtība                              | Rezultāta apstrāc<br>Īpašnieku biedrīb<br>Par plānotajiem n<br>22.02.2022 18:00<br>Īpašnieku skaits<br>Rīga | le<br>a "BIS pārvaldr<br>emontiem.<br>) | iieks Nr.1", PRJ9000                | 00001 (Pārvaldr                  | iieks)                        |                                           |                           |          |
| At                                                                | tbilstoši Dzīvokļa īpašuma likumam no<br>tilpstoša trešaiai personai piederoša ze                             | teikumiem, dzīvokļu īpašnieku aptauja t<br>emesgabala, kadastra numurs                                      | tiek veikta, lai p                      | ieņemtu lēmumu pa<br>(turpmāk – Zen | r Dzīvojamās m<br>nesgabals) nom | ājas funkcion<br>as maksas pr | āli nepieciešamajā :<br>ocentu likmes apm | zemesgabalā pilnīb<br>ēru | ā/daļēji |
| 1. jau<br>Remor<br>Balso                                          | tājums<br>ntdarbiem kāpņutelpā nepieciešami.<br>juma rezultātu norādīšana 】◀━━━<br>tāta aprēķina kopsavilkums |                                                                                                    |                                         |                                     |                                  |                               |                                           |                           |          |
| Kvoru                                                             | ma aprēkina veids                                                                                             | > ½ (vienkāršs ba                                                                                           | alsu vairākums)                         |                                     |                                  |                               |                                           |                           |          |
| Rezult                                                            | āta aprēķina veids                                                                                            | > ½ (vienkāršs ba                                                                                           | ,<br>alsu vairākums)                    |                                     |                                  |                               |                                           |                           |          |
| Nobals                                                            | sots                                                                                                    | 6/6                                                                                                    |                                         |                                     |                                  |                               |                                           |                           |          |
| PAR                                                               |                                                                                                    | 4                                                                                                    |                                         |                                     |                                  |                               |                                           |                           |          |
| PRET                                                              |                                                                                                    | 2                                                                                                    |                                         |                                     |                                  |                               |                                           |                           |          |
| Balso                                                             | tāji                                                                                                    |                                                                                                    |                                         |                                     |                                  |                               |                                           |                           |          |
|                                                                   | ▲ Īpašnieks                                                                                                   | Dzīvoklis                                                                                                   | Balsojums                               | Balsojuma datums                    | E-balsojums                      | Pielikums                     | Komentārs                                 |                           |          |
| 0                                                                 |                                                                                                    | Gustava Zemgala gatve 16-6, Rīga,                                                                           | PAR                                     | 22.02.2022                          | Nē                               |                               |                                           |                           | 10       |

Attēls. Kopsapulce. Balsojumu rezultātu forma.

#### Balsojums

1. jautājums

Remontdarbiem kāpņutelpā nepieciešami. Balsojuma datums\* 22.02.2022 📋

#### Pielikums

| $\bigcirc$ | levelc vai | izvēlies | datni(es) |
|------------|------------|----------|-----------|
|------------|------------|----------|-----------|

| Īpašnieks             | Dzīvoklis                                 | Balsojuma<br>datums | E-balsojums | Balsojums | 4   |
|-----------------------|-------------------------------------------|---------------------|-------------|-----------|-----|
|                       | Gustava Zemgala gatve 16-6, Rīga, LV-1084 | 22.02.2022          | Nē          | A. PAR    | ×v  |
|                       | Gustava Zemgala gatve 16-4, Rīga, LV-1084 | 22.02.2022          | Nē          | B. PRET   | ×v  |
|                       | Gustava Zemgala gatve 16-5, Rīga, LV-1084 | 22.02.2022          | Nē          | A. PAR    | ×v  |
| ♥ Īpašnieks4 Paraugs4 | Gustava Zemgala gatve 16-2, Rīga, LV-1084 | 22.02.2022          | Nē          | B. PRET   | ×v  |
|                       | Gustava Zemgala gatve 16-1, Rīga, LV-1084 | 22.02.2022          | Nē          | A. PAR    | x v |
|                       | Gustava Zemgala gatve 16-3, Rīga, LV-1084 | 22.02.2022          | Nē          | A. PAR    | ×   |
|                       |                                           |                     |             |           |     |

. Apstiprināt balsojumu « Atgriezties

 $Att\bar{e}ls. \ Balsojuma \ rezult\bar{a}tu \ nor\bar{a}d\bar{\imath}\check{s}ana.$ 

| Aptaujas                                                    | Kopsapulces                                  | Lēmumi                                                                 |                  |  |  |  |  |  |  |
|-------------------------------------------------------------|----------------------------------------------|------------------------------------------------------------------------|------------------|--|--|--|--|--|--|
| Kopsapulo                                                   | ce                                           |                                                                        |                  |  |  |  |  |  |  |
| Statuss                                                     |                                              | Pabeigta                                                               |                  |  |  |  |  |  |  |
| Iniciators                                                  |                                              | Īpašnieku biedrība "BIS pārvaldnieks Nr.1", PRJ90000001 (Pārvaldnieks) |                  |  |  |  |  |  |  |
| Nosaukums                                                   |                                              | Kopsapulce par nākamā gada plānotajiem remontdarbiem.                  |                  |  |  |  |  |  |  |
| Sākuma dat                                                  | ums                                          | 28.09.2021 08:00                                                       | 28.09.2021 08:00 |  |  |  |  |  |  |
| Rezultāta ap                                                | orēķinam izmantot                            | Īpašnieku skaits                                                       |                  |  |  |  |  |  |  |
| Norises viet                                                | а                                            | MS TEAM                                                                |                  |  |  |  |  |  |  |
| Darba kārtīb                                                | ba                                           |                                                                        |                  |  |  |  |  |  |  |
| Izskatīt                                                    | jautājumus par plā                           | notajiem remontdarbiem:                                                |                  |  |  |  |  |  |  |
| <ul> <li>Kādus i</li> <li>Remon</li> <li>Finansé</li> </ul> | remontdarbus;<br>tdarba veicējiem;<br>5jumu. |                                                                        |                  |  |  |  |  |  |  |
| Jautājumi                                                   | un atbildes                                  |                                                                        |                  |  |  |  |  |  |  |
| Nr.                                                         | Rezultāta aprē                               | ina veids                                                              |                  |  |  |  |  |  |  |
| ▼ 1                                                         | > ¾ (vairāk kā t                             | is ceturtdaļas) Basojuma rezultāts                                     |                  |  |  |  |  |  |  |
| Jautāium                                                    | s                                            |                                                                        |                  |  |  |  |  |  |  |
| Veikt kāpņ                                                  | utelpas kosmētisko re                        | nontu?                                                                 |                  |  |  |  |  |  |  |
| Atbildes                                                    |                                              |                                                                        |                  |  |  |  |  |  |  |
| PAR                                                         |                                              |                                                                        |                  |  |  |  |  |  |  |
| PRET                                                        |                                              |                                                                        |                  |  |  |  |  |  |  |

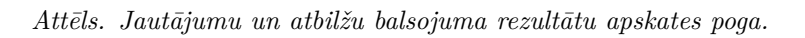

| 1. ja                              | utājums                                                    |                                                             |                              |                  |             |           |           |   |
|------------------------------------|------------------------------------------------------------|-------------------------------------------------------------|------------------------------|------------------|-------------|-----------|-----------|---|
| Veikt                              | : kāpņutelpas kosmētisko remontu?                          |                                                             |                              |                  |             |           |           |   |
| Rezu                               | ıltāta aprēķina kopsavilkums                               |                                                             |                              |                  |             |           |           |   |
| Kvor<br>Rezu<br>Noba<br>PAR<br>PRE | uma aprēķina veids<br>ultāta aprēķina veids<br>alsots<br>T | > ¾ (vairāk kā trīs<br>> ¾ (vairāk kā trīs<br>6/6<br>5<br>1 | ceturtdaļas)<br>ceturtdaļas) |                  |             |           |           |   |
| Bals                               | otāji                                                      |                                                             |                              |                  |             |           |           |   |
|                                    | ▲ Īpašnieks                                                | Dzīvoklis                                                   | Balsojums                    | Balsojuma datums | E-balsojums | Pielikums | Komentārs |   |
| 0                                  | © īpašnieks1 Paraugs1                                      | Gustava Zemgala gatve 16-6, Rīga,<br>LV-1084                | PRET                         | 22.09.2021       | Jā          |           |           | 0 |
| 0                                  | © īpašnieks2 Paraugs2                                      | Gustava Zemgala gatve 16-4, Rīga,<br>LV-1084                | PAR                          | 28.09.2021       | Nē          |           |           |   |
| 0                                  |                                                            | Gustava Zemgala gatve 16-5, Rīga,<br>LV-1084                | PAR                          | 28.09.2021       | Nē          |           |           |   |
| 0                                  |                                                            | Gustava Zemgala gatve 16-2, Rīga,<br>LV-1084                | PAR                          | 28.09.2021       | Nē          |           |           |   |
| 0                                  |                                                            | Gustava Zemgala gatve 16-1, Rīga,<br>LV-1084                | PAR                          | 28.09.2021       | Nē          |           |           |   |
| 0                                  | © Īpašnieks6 Paraugs6                                      | Gustava Zemgala gatve 16-3, Rīga,<br>LV-1084                | PAR                          | 28.09.2021       | Nē          |           |           |   |
| «                                  | Atgriezties Izdruka lebildum                               |                                                             |                              |                  |             |           |           |   |

 $Att \bar{e} ls. \ Balsot \bar{a} ju \ saraksts \ kops a pulces \ balsojuma \ rezult \bar{a} tu \ form \bar{a}.$ 

- Kopsapulces iniciators;
- Kopsapulces protokolētājs;
- Kopsapulces vadītājs.

Rezultātu apstrādi var veikt, ja kopsapulce ir statusā "Aktīva" vai "Rezultātu apstrāde".

Lai uzsāktu kopsapulces rezultātu apstrādi, jā<br/>izvēlas darbība <br/>  $<\!\mathbf{Uzs}\mathbf{\bar{a}kt}$  datu apstr $\mathbf{\bar{a}di}\!>$  kopsapulces detalizē<br/>to datu formā.

| PAMATDATI               | PĀRVALDNIEKS                                              | ĪPAŠNIEKI                    | SKAITĪTĀJI                              | UZKRĀTIE LĪDZEKĻI           | PĀRVALDĪŠANAS IZMAKS       | AS IENĀ      | KUMU/IZDEVUMU PĀI | RSKATI       | SAŅEMTIE PAZIŅOJUMI       | NOSŪTĪTIE                                | PAZIŅOJUMI                   | APTAUJAS                     | KOPSAPULCES                                   |           |
|-------------------------|-----------------------------------------------------------|------------------------------|-----------------------------------------|-----------------------------|----------------------------|--------------|-------------------|--------------|---------------------------|------------------------------------------|------------------------------|------------------------------|-----------------------------------------------|-----------|
| APSEKOŠANAS             | REĢISTRĀCIJAS ŽURNĀLS                                     | MANI P                       | IETEIKUMI O                             | SAŅEMTIE APSEKOŠANAS        | VIZĪŠU PIETEIKUMI          | REMONTDARBI  | DOKUMENTI         | PILNVA       | RAS UN DELEĢĒJUMI         | LĒMUMI                                   |                              |                              |                                               |           |
| Kopsapulce              | e                                                         |                              |                                         |                             |                            |              |                   |              |                           |                                          |                              |                              |                                               |           |
| Statuss                 |                                                           |                              |                                         | Ak                          | tīva                       |              |                   |              |                           |                                          |                              |                              |                                               |           |
| Iniciators              |                                                           |                              |                                         | Īpa                         | ašnieku biedrība "BIS      | pārvaldnieks | s Nr.1", PRJ9000  | 0001 (Pār    | rvaldnieks)               |                                          |                              |                              |                                               |           |
| Nosaukums               |                                                           |                              |                                         | 20                          | 22. gada jūnija remon      | tdarbiem.    |                   |              |                           |                                          |                              |                              |                                               |           |
| Sākuma datu             | ims                                                       |                              |                                         | 02                          | .05.2022 10:00             |              |                   |              |                           |                                          |                              |                              |                                               |           |
| Norises vieta           | reķinam izmantot                                          |                              |                                         | ipa<br>Rī                   | asnieku skaits<br>nā       |              |                   |              |                           |                                          |                              |                              |                                               |           |
| Darba kārtība           | a                                                         |                              |                                         |                             | gu                         |              |                   |              |                           |                                          |                              |                              |                                               |           |
| Atbilstoši<br>ierasties | i Dzīvokļa īpašuma<br>uz dzīvoklu īpašnie                 | likuma 19.p<br>ku kopsapul   | anta otrajai daļa<br>Ici, kas notiks 20 | ii, uzaicinām Jūs, kā d<br> | dzīvojamās mājas<br>pikst. |              | ielā,             | Rīgā, dzī    | vokļa/neapdzīvojam<br>. F | iās telpas/māk<br>tīgā ( <i>iānorāda</i> | slinieka darb<br>kopsapulces | nīcas (turpm<br>norises dati | nāk – dzīvoklis) Nr.<br>ums. laiks un vieta). | īpašnieku |
| Kopsapu                 | ilces darba kārtība*                                      | :                            |                                         |                             |                            |              |                   |              | ,                         |                                          |                              |                              | ,                                             |           |
| 1 Par                   | r plānotaijem remor                                       | tdarbiem                     |                                         |                             |                            |              |                   |              |                           |                                          |                              |                              |                                               |           |
| 2. Par<br>3. Par        | r <u>plānotajām izmaks</u><br>r <u>pilnvaroto personu</u> | <u>sām.</u><br>I kārtot būvn | iecības dokume                          | ntus.                       |                            |              |                   |              |                           |                                          |                              |                              |                                               |           |
| Jautājumi u             | un atbildes                                               |                              |                                         |                             |                            |              |                   |              |                           |                                          |                              |                              |                                               |           |
| Nr.                     | Jautājums                                                 |                              |                                         |                             |                            |              | Rezultāta ap      | rēķina vei   | ids                       |                                          |                              |                              |                                               |           |
| • 1                     | Vai veikt remo                                            | ontdarbus kāp                | oņutelpā?                               |                             |                            |              | 3/4               |              |                           | C                                        | BALSOJUNA REZULTĀT           | U NORĀDĪŠANA                 | BALSOJUMA REZULTĀTS                           |           |
| Atbildes                |                                                           |                              |                                         |                             |                            |              |                   |              |                           |                                          |                              |                              |                                               |           |
| Nr.                     | Atbilde                                                   |                              |                                         |                             |                            |              |                   |              |                           |                                          |                              |                              |                                               |           |
| Α                       | PAR                                                       |                              |                                         |                             |                            |              |                   |              |                           |                                          |                              |                              |                                               |           |
| В                       | PRET                                                      |                              |                                         |                             |                            |              |                   |              |                           |                                          |                              |                              |                                               |           |
|                         |                                                           |                              |                                         |                             |                            |              |                   |              |                           |                                          |                              |                              |                                               |           |
| • 2                     | Vai nomainīt a                                            | ārdurvis?                    |                                         |                             |                            |              | 3/4               |              |                           | C                                        | BALSOJUMA REZULTĀ            | TU NORĀDĪŠANA )              | (BALSOJUMA REZULTĀTS)                         |           |
| Atbildes                |                                                           |                              |                                         |                             |                            |              |                   |              |                           |                                          |                              |                              |                                               |           |
| Nr.                     | Atbilde                                                   |                              |                                         |                             |                            |              |                   |              |                           |                                          |                              |                              |                                               |           |
| Α                       | PAR                                                       |                              |                                         |                             |                            |              |                   |              |                           |                                          |                              |                              |                                               |           |
| в                       | PRET                                                      |                              |                                         |                             |                            |              |                   |              |                           |                                          |                              |                              |                                               |           |
| С                       | С                                                         |                              |                                         |                             |                            |              |                   |              |                           |                                          |                              |                              |                                               |           |
|                         |                                                           |                              |                                         |                             |                            |              |                   |              |                           |                                          |                              |                              |                                               |           |
| • 3                     | Remontdarbi                                               | em novirzīt mā               | ājas uzkrājumu 10                       | 000 eiro apmēra.            |                            |              | 3/4               |              |                           | C                                        | BALSOJUMA REZULTĀT           | TU NORĀDĪŠANA                | (BALSOJUMA REZULTĀTS)                         |           |
| Atbildes                |                                                           |                              |                                         |                             |                            |              |                   |              |                           |                                          |                              |                              |                                               |           |
| Nr.                     | Atbilde                                                   |                              |                                         |                             |                            |              |                   |              |                           |                                          |                              |                              |                                               |           |
| Α                       | PAR                                                       |                              |                                         |                             |                            |              |                   |              |                           |                                          |                              |                              |                                               |           |
| В                       | PRET                                                      |                              |                                         |                             |                            |              |                   |              |                           |                                          |                              |                              |                                               |           |
|                         |                                                           |                              |                                         |                             |                            |              |                   |              |                           |                                          |                              |                              |                                               |           |
| Kopsapulce              | es gaita                                                  |                              |                                         |                             |                            |              |                   |              |                           |                                          |                              |                              |                                               |           |
| Beigu datums            | s                                                         |                              |                                         | 02                          | .05.2022 11:00             |              |                   |              |                           |                                          |                              |                              |                                               |           |
| Kopsapulces             | vadītājs                                                  |                              |                                         | An                          | idris Paraudziņš           |              |                   |              |                           |                                          |                              |                              |                                               |           |
| Kopsapulces             | protokolētājs<br>sts                                      |                              |                                         | An                          | iaris Paraudziņš           |              |                   |              |                           |                                          |                              |                              |                                               |           |
| Gailas apraks           | 515                                                       |                              |                                         |                             |                            |              |                   |              |                           |                                          |                              |                              |                                               |           |
| Teksts                  |                                                           |                              |                                         |                             |                            |              |                   |              |                           |                                          |                              |                              |                                               |           |
|                         |                                                           |                              |                                         |                             |                            |              |                   |              |                           |                                          |                              |                              |                                               |           |
| Sistêmas reference:     | e8863fb01ddf3b4e3875e83f                                  | 18d5cee98cafc0b              | d2a972f6435365d32a3                     | 50487a                      |                            |              |                   |              |                           |                                          |                              |                              |                                               |           |
| UZSĀKT DATU             | APSTRĀDI ATCI                                             | ELT KOPSAPULCI               | NORĀDĪT K                               | OPSAPULCES PAPILDINFORMĀCIJ | U REDIĢĒT JAUTĀJU          | IMUS         | IZORUKA (N        | OTIKUMU VĖSI | TURE ) ( « ATGRIEZ        | TIES )                                   |                              |                              |                                               |           |

# 12.5.2.11 Kopsapulces gaitas papildinformācijas norādīšana

Veicot kopsapulces rezultātu apstrādi, lietotājs norāda kopsapulces gaitas papildinformāciju.

Lai norādītu kopsapulces papildinformāciju, jāizvēlas darbība <**Norādīt kopsapulces papildinformāciju**>.

| PAMATDATI                                                                                                    | PÄRVALDNIEKS                                                                                                    | ĪPAŠNIEKI                                                           | SKAITĪTĀJI                                                 | UZKRĀTIE LĪDZEKĻI                                                                                | PĀRVALDĪŠANAS IZMAKS                                                                                                    | AS IENĀKU                   | IMU/IZDEVUMU PÅRSKA | ATI SAŅEMTIE PAZIŅOJUMI                               | NOSŪTĪTIE PAZIŅOJUMI                                            | APTAUJAS                       | KOPSAPULCES                                |           |
|----------------------------------------------------------------------------------------------------|----------------------------------------------------------------------------------------------------|---------------------------------------------------------------------|------------------------------------------------------------|--------------------------------------------------------------------------------------------------|----------------------------------------------------------------------------------------------------|-----------------------------|---------------------|-------------------------------------------------------|-----------------------------------------------------------------|--------------------------------|--------------------------------------------|-----------|
| APSEKOŠANAS R                                                                                                    | EĢISTRĀCIJAS ŽURNĀLS                                                                                                    | MANI F                                                              | IETEIKUMI O                                                | SAŅEMTIE APSEKOŠAN                                                                               | AS VIZĪŠU PIETEIKUMI F                                                                                                    | REMONTDARBI                 | DOKUMENTI           | PILNVARAS UN DELEĢĒJUMI                               | LĒMUMI                                                          |                                |                                            |           |
| Kopsapulce<br>Statuss<br>Iniciators<br>Nosaukums<br>Säkuma datur<br>Rezultäta apré<br>Norises vieta<br>Darba kärtība<br>Atbilstoši<br>ierasties u<br>Kopsapul<br>1. Par<br>2. Par<br>2. Par<br>3. Par | ns<br>Jzživokļa īpašuma<br>iz dzīvokļu īpašnie<br>ces darba kārtība*<br>plānotajām izmaks<br>plānotajām izmaks<br>plānotajām izmaks | likuma 19.p<br>ku kopsapu<br>:<br>t <u>darbiem,<br/>kārtot būvr</u> | panta otrajai daļ<br>Ici, kas notiks 20<br>niecības dokume | ,<br>1<br>2<br>1<br>1<br>1<br>1<br>1<br>1<br>1<br>1<br>1<br>1<br>1<br>1<br>1<br>1<br>1<br>1<br>1 | Aktīva<br>[pašnieku biedrība "BIS  <br>2022. gada jūnija remon<br>20. 65.022 10.00<br>[pašnieku skaits<br>Rīgā<br>a dzīvojamās mājas<br>pikst | pārvaldnieks h<br>tdarbiem. | vr.1", PRJ9000000   | )1 (Pärvaldnieks)<br>jä, dzīvokļa/neapdzīvojam<br>, R | ās teipas/mākslinieka darb<br>ī <b>gā</b> (jānorāda kopsapulces | nīcas (turpmā<br>norises datum | k – dzīvokiis) Nr.<br>ns, laiks un vieta). | īpašnieku |
| lautājumi u                                                                                                    | n athildae                                                                                                    |                                                                     |                                                            |                                                                                                  |                                                                                                    |                             |                     |                                                       |                                                                 |                                |                                            |           |
| Nr                                                                                                    | lautājums                                                                                                    |                                                                     |                                                            |                                                                                                  |                                                                                                    |                             | Rezultāta aprēk     | ina veide                                             |                                                                 |                                |                                            |           |
| * 1                                                                                                    | Vai veikt remo                                                                                                    | ontdarbus kā                                                        | onutelpā?                                                  |                                                                                                  |                                                                                                    |                             | 3/4                 |                                                       | (BALSOJUMA REZULTĂT                                             | TU NORĀDĪŠANA )                | BALSOJUMA REZULTĀTS )                      |           |
|                                                                                                    |                                                                                                    |                                                                     | · · · · · ·                                                |                                                                                                  |                                                                                                    |                             |                     |                                                       |                                                                 |                                |                                            |           |
| Atbildes                                                                                                    |                                                                                                    |                                                                     |                                                            |                                                                                                  |                                                                                                    |                             |                     |                                                       |                                                                 |                                |                                            |           |
| Nr.                                                                                                    | Atbilde                                                                                                    |                                                                     |                                                            |                                                                                                  |                                                                                                    |                             |                     |                                                       |                                                                 |                                |                                            |           |
| Α                                                                                                    | PAR                                                                                                    |                                                                     |                                                            |                                                                                                  |                                                                                                    |                             |                     |                                                       |                                                                 |                                |                                            |           |
| В                                                                                                    | PRET                                                                                                    |                                                                     |                                                            |                                                                                                  |                                                                                                    |                             |                     |                                                       |                                                                 |                                |                                            |           |
|                                                                                                    |                                                                                                    |                                                                     |                                                            |                                                                                                  |                                                                                                    |                             |                     |                                                       |                                                                 |                                |                                            |           |
| • 3                                                                                                    | Remontdarbie                                                                                                    | em novirzīt m                                                       | ājas uzkrājumu 10                                          | 000 eiro apmēra.                                                                                 |                                                                                                    |                             | 3/4                 |                                                       | (BALSOJUMA REZULTĂ                                              | TU NORĀDĪŠANA )                | BALSOJUMA REZULTĀTS )                      |           |
|                                                                                                    |                                                                                                    |                                                                     |                                                            |                                                                                                  |                                                                                                    |                             |                     |                                                       |                                                                 |                                |                                            |           |
| Atbildes                                                                                                    |                                                                                                    |                                                                     |                                                            |                                                                                                  |                                                                                                    |                             |                     |                                                       |                                                                 |                                |                                            |           |
| Nr.                                                                                                    | Atbilde                                                                                                    |                                                                     |                                                            |                                                                                                  |                                                                                                    |                             |                     |                                                       |                                                                 |                                |                                            |           |
| Α                                                                                                    | PAR                                                                                                    |                                                                     |                                                            |                                                                                                  |                                                                                                    |                             |                     |                                                       |                                                                 |                                |                                            |           |
| В                                                                                                    | PRET                                                                                                    |                                                                     |                                                            |                                                                                                  |                                                                                                    |                             |                     |                                                       |                                                                 |                                |                                            |           |
| Kopsapulces v<br>Kopsapulces v<br>Gaitas apraks<br>Teksts                                                                                                    | vadītājs<br>protokolētājs<br>ts<br>#883#501647364e3875e83#                                                                          | 18d5cee98cafc0t                                                     | d2#97216435365d32#3                                        | 50487a                                                                                           | Andris Paraudziņš<br>Andris Paraudziņš                                                                                                    |                             |                     |                                                       |                                                                 |                                |                                            |           |
| UZSÄKT DATU /                                                                                                    | IPSTRĀDI ATCE                                                                                                    | LT KOPSAPULCI                                                       | NORĀDĪT K                                                  | OPSAPULCES PAPILDINFORMÄ                                                                         | CIJU REDIĢĒT JAUTĀJU                                                                                                    | IMUS IZ                     | DRUKA NOTIK         | UMU VĖSTURE ( « ATGRIEZI                              |                                                                 |                                |                                            |           |
| PAMATDATI                                                                                                    | PĀRVALDNIEKS                                                                                                    | ĪPAŠNIEKI                                                           | SKAITĪTĀJI                                                 | UZKRĀTIE LĪDZEKLI                                                                                | PĀRVALDĪŠANAS IZMAKS                                                                                                    | AS IENĀKU                   | IMU/IZDEVUMU PĀRSKA | ATI SANEMTIE PAZINOJUMI                               | NOSŪTĪTIE PAZINOJUMI                                            | APTAUJAS                       | KOPSAPULCES                                |           |
| ADCEVOČANAC D                                                                                                    | ECISTRĂCIJAS ŽURNĂJS                                                                                                    | MANU                                                                |                                                            | CANEMTIE ADCEVOČAN                                                                               |                                                                                                    | CMONTDADDI                  | DOVIMENTI           | DII NVADAS IIN DEI ECËIIIMI                           | I ÊMUMI                                                         |                                |                                            |           |
| AFSERUSANAS N                                                                                                    | EQISTRACISAS CONTACS                                                                                                    | MANII                                                               |                                                            | SANEMITE AFSERUSAN                                                                               | AS VILISU FILILIKUMI                                                                                                    | ACMONIDANDI                 | DOROMENTI           | FILNEARAS ON DELEQUIONI                               | LEMONT                                                          |                                |                                            |           |
| Kopsapulce<br>Statuss<br>Iniciators<br>Nosaukums<br>Säkuma datur<br>Rezultäta apré<br>Norises vieta<br>Darba kärtība                                                                                  | <b>s papildinformā</b><br>ns<br>sķinam izmantot                                                                                     | cijas norā                                                          | dīšana                                                     |                                                                                                  | Aktīva<br>Īpašnieku biedrība "BIS  <br>2022. gada jūnija remon<br>02.05.2022 10:00<br>Īpašnieku skaits<br>Rīgā                                | pārvaldnieks t<br>tdarbiem. | Nr.1", PRJ900000    | )1 (Pärvaldnieks)                                     |                                                                 |                                |                                            |           |
| Atbilstoši                                                                                                    | Dzīvokļa īpašuma                                                                                                    | likuma 19.j                                                         | anta otrajai daļa                                          | ai, uzaicinām Jūs, kā                                                                            | ā dzīvojamās mājas                                                                                                    |                             | _ ielā, Rīg         | gā, dzīvokļa/neapdzīvojam                             | ās telpas/mākslinieka darb                                      | nīcas (turpmā                  | k – dzīvoklis) Nr                          | īpašnieku |
| Koncorvi                                                                                                    | ces darba kārtīko*                                                                                                    | ка корѕарц                                                          | ici, kas nuuks 20                                          | /yaua                                                                                            | piKSt                                                                                                    | ,                           |                     | , ĸ                                                   | iya yanorada kopsapulces                                        | กษาริษริ นิสเปที               | no, idino ull Viela).                      |           |
| t Der                                                                                                    |                                                                                                    | television                                                          |                                                            |                                                                                                  |                                                                                                    |                             |                     |                                                       |                                                                 |                                |                                            |           |
| 2. Par<br>3. Par                                                                                                    | plānotajām izmaks<br>pilnvaroto personu                                                                                             | <u>:ām.</u><br>i kārtot būvi                                        | niecības dokume                                            | intus.                                                                                           |                                                                                                    |                             |                     |                                                       |                                                                 |                                |                                            |           |
| Beigu datums<br>02.05.2022                                                                                                    | ÷                                                                                                    | Laik:<br>11:0                                                       | 3<br>0                                                     |                                                                                                  |                                                                                                    |                             |                     |                                                       |                                                                 |                                |                                            |           |
| Kopsapulce                                                                                                    | s vadītājs                                                                                                    |                                                                     |                                                            |                                                                                                  |                                                                                                    |                             |                     |                                                       |                                                                 |                                |                                            |           |
| Personas kods<br>020292-1508<br>Vārds*<br>Andris<br>Uzvārds*                                                                                                    | 5* ()<br>D                                                                                                    |                                                                     |                                                            |                                                                                                  |                                                                                                    | 1                           |                     |                                                       |                                                                 |                                |                                            |           |
| Paraudziņš                                                                                                    |                                                                                                    |                                                                     |                                                            |                                                                                                  |                                                                                                    |                             |                     |                                                       |                                                                 |                                |                                            |           |

#### Kopsapulces protokolētājs

| Personas kods* (i)                                        |                                       |                            |             |  |
|-----------------------------------------------------------|---------------------------------------|----------------------------|-------------|--|
| 020292-15080                                              |                                       |                            |             |  |
| Andris                                                    |                                       |                            |             |  |
| Jzvārds*<br>Paraudziņš                                    |                                       |                            |             |  |
|                                                           |                                       |                            |             |  |
| B I U S ×₂ ײ   2≣ ∷≡   -12<br>Stils •   Formãts •   Fonts | - + E   >>   E Ξ Ξ Ξ<br>-   Lielums - | =   X & @   <del>*</del> * | Ω   📰   👳 📾 |  |
| Teksts                                                    |                                       |                            |             |  |
|                                                           |                                       |                            |             |  |
|                                                           |                                       |                            |             |  |
|                                                           |                                       |                            |             |  |

+ PIEVIENOT PIELIKUMU

| SAGLABĀT | « ATGRIEZTIES | $\supset$ |
|----------|---------------|-----------|

Kopsapulces papildinformācijas formā attēlo nerediģējamu informāciju par kopsapulci:

- Statuss;
- Iniciators;
- Nosaukums;
- Sākuma datums;
- Rezultāta aprēķinam izmantot;
- Norises vieta;
- Darba kārtība.

Lietotājs var norādīt kopsapulces beigu datumu un laiku.

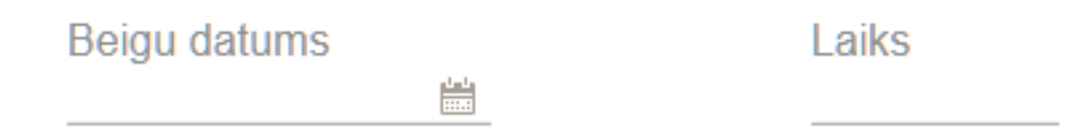

Lietotājs var norādīt kopsapulces vadītāju un protokolētāju:

- Par katru ievadot šādu informāciju:
  - Personas kods obligāts, brīvi ievadāms teksts;
  - Vārds obligāts brīvi ievadāms teksts;
  - Uzvārds obligāts brīvi ievadāms teksts;
- Saglabājot norādīto informāciju, sistēma veic šādas darbības:
  - Pārbauda, vai BIS ir reģistrēta fiziska persona, kura nav ārvalstnieks, ar norādīto personas kodu, vārdu un uzvārdu. Ja eksistē – saglabāšana ir veiksmīga.
  - Ja neeksistē, pārbauda, vai PMLP ir reģistrēta fiziska persona ar norādīto personas kodu, vārdu un uzvārdu. Ja eksistē saglabā personu BIS personu sarakstā.

Lietotājs var norādīt kopsapulces gaitas aprakstu - brīvi ievadāms teksts ar iespēju izmantot teksta rediģēšanas rīkus:

- Treknrakstīšana (bold);
- Slīprakstīšana (italic);
- Pasvītrošana (underline);
- Teksta izlīdzināšana (pa labi, pa kreisi, centrā, vienmērīgi),
- Iespēja pievienot saiti.

Lietotājs var pievienot vienu vai vairākus pielikumus, ja kopsapulce ir statusā "Rezultātu apstrāde", norādot par tiem obligāti nosaukumu un obligāti pievienojot datni. Pievienoto pielikumu sarakstu iekļauj kopsapulces protokola formā un tā izdrukā.

#### Pielikumi

| Nosaukums*               | 圓 |
|--------------------------|---|
| Pievienotais dokuments * | - |
| PIEVIENOT                |   |
|                          |   |
| + PIEVIENOT PIELIKUMU    |   |
| SAGLABĀT « ATGRIEZTIES   |   |

### 12.5.2.12 Kopsapulces jautājumu rediģēšana

Veicot kopsapulces rezultātu apstrādi, lietotājs var rediģēt tās jautājumus:

• Jautājumu rediģēšanas iespēja ir pieejama kopsapulces detalizēto datu apskates formā;

| Sistēmas reference: e8883/b01/dd/3b4e3875e83/18d5cee98cafc0bd2a972/6435365d32a350487a |                   |                                       |                    |         |                                |  |  |  |  |
|---------------------------------------------------------------------------------------|-------------------|---------------------------------------|--------------------|---------|--------------------------------|--|--|--|--|
| UZSĀKT DATU APSTRĀDI                                                                  | ATCELT KOPSAPULCI | NORĀDĪT KOPSAPULCES PAPILDINFORMĀCIJU | REDIĢĒT JAUTĀJUMUS | IZDRUKA | NOTIKUMU VĒSTURE « ATGRIEZTIES |  |  |  |  |

- Var rediģēt vai dzēst jautājumus, par kuriem nav reģistrēti priekšbalsošanas rezultāti. Ja priekšbalsošanas rezultāts tika mainīts manuāli (skatīt Kopsapulces klātienes balsojuma reģistrēšana), šādu jautājumu labot vai dzēst nav iespējams. Ja tiek dzēsts jautājums, par kuru ir reģistrēts vismaz viens manuāls balsojums, lietotāju brīdina, ka visi balsojumi tiks dzēsti;
- Var pievienot jaunus jautājumus un to atbildes saskaņā ar esošu funkcionalitāti. Saglabājot jautājumu, tam tiek izveidots plānoto balsotāju saraksts.
- Var pievienot manuālu balsojumu par izvēlēto dalībnieku norādot atbildes tikai atsevišķiem jautājumiem.
- Var pievienot balsojumus par vienu izvēlēto jautājumu visiem balsotājiem vienā sarakstā.

Ja lietotājs ir manuāli mainījis balsojumu, par kuru tikai veikta priekšbalsošana, priekšbalsošanas veicējam un īpašniekam (vai visiem dzīvokļa īpašniekiem), tiek nosūtīts paziņojums, ka balsojuma rezultāts tika mainīts.

### 12.5.2.13 Kopsapulces protokola sagatavošana

Lai sagatavotu kopsapulces protokolu, lietotājam vispirms ir jāpabeidz kopsapulces papildinformācijas apstrāde.

Lai norādītu, ka kopsapulces rezultātu apstrāde ir pabeigta, lietotājs kopsapulces apskates formā izvēlas darbību "**Protokola sagatavošana**".

Sistēma veic šādas darbības:

- Uzstāda kopsapulcei statusu "Protokola sagatavošana";
- Aprēķina kopsapulces dalībnieku kvorumu;
- Aprēķina katra jautājuma balsošanas rezultātu:
  - Ja kopsapulce ir sasniegusi kvorumu un atbilde "Par" ir sasniegusi vajadzīgo balsotāju skaitu, kopsapulces jautājuma rezultāts ir "Par" un balsoja vairāk kā viena unikāla persona, kopsapulces jautājuma rezultāts ir "Par";
  - Citādi kopsapulces jautājuma rezultāts ir "Pret".
- Sagatavo jautājuma lauka "Atšķirīgie viedokļi" tekstu apkopo un piešķir numurus pēc kārtas katram komentāram, kas tika norādīts šī jautājuma balsojumos;
- Saglabā aprēķinātos datus kopsapulces protokolā:
  - Uzstāda protokola statusu Sagatave;
  - Protokola sagatavošanas datums tiks uzstādīts pēc tā saskaņošanas.
- Pēc aprēķina pabeigšanas, lietotājam atrāda izveidotā protokola datus saskaņā ar "Kopsapulces protokola atrādīšana".

### Kopsapulces un jautājuma rezultātu aprēķināšana:

• Pārbauda kopsapulces dalībnieku kvorumu:

- Nosaka mazāko no kopsapulces jautājumu rezultāta aprēķinu veidiem, ņemot vērā ka "50%+1" < "2/3" < "3/4" < "100%";
- Ja Māju lietas īpašuma veids ir "dzīvokļu īpašumi":
  - Aprēķina kopsapulces dalībnieku skaitu, kuriem ir reģistrēts balsojuma rezultāts;
  - Ja nobalsojošo dalībnieku skaits pret kopējo dalībnieku skaitu ir vienāds vai lielāks ar mazāko no kopsapulces jautājumu rezultātu aprēķina veidiem, kopsapulces kvorums ir sasniegts.
- Ja Māju lietas īpašuma veids ir "Kopīpašums":
  - Aprēķina domājamo daļu skaitu no tiem dalībniekiem, kuriem ir reģistrēts balsojuma rezultāts. Ja dalībnieka domājamo daļu skaits ir vairāk kā puse no kopējā domājamo daļu skaita kopīpašumā, tā vietā izmanto pusi (piemēram, ja īpašniekam, kurš piedalījās balsošanā pieder 65% no īpašuma domājamās daļas, par viņu ieskaita tikai 50%);
  - Ja nobalsojošo domājamo daļu skaits pret kopējo domājamo daļu skaitu ir vienāds vai lielāks par mazāko no kopsapulces jautājumu rezultātu aprēķina veidiem, kopsapulces kvorums ir sasniegts.
- Aprēķina katra jautājuma balsošanas rezultātu:
  - Atkarībā no jautājuma aprēķina rezultāta veida, Māju lietas īpašuma veida un dalībnieku / domājamo daļu kopskaita, aprēķina vērtību pret, kuru tika pārbaudīts atbilžu balsošanas rezultāts. Piemēram, ja aprēķina veids ir 2/3 un Māju lietā ir 20 dzīvokļu īpašumi, kuri bija reģistrēti dalībai kopsapulcē, ka pietiekamo kvorumu atrāda 14 (20/3\*2 = 13.33 un noapaļo uz nākamo veselo skaitli). Kopīpašuma gadījumā aprēķina nepieciešamo domājamo daļu skaitu;
  - Ja aprēķins notiek, izmantojot domājamo daļu skaitu vai dzīvokļu īpašumu skaitu, aprēķinot kopsapulces kvorumu un kopsapulces jautājuma rezultātu, ja rezultāta aprēķina veids ir "1/2" vai "3/4", sistēma pārbauda, vai Māju lietā ir īpašnieks, kuram piederošo dzīvokļu īpašumu vai domājamo daļu skaits pārsniedz rezultātam nepieciešamo vērtību. Ja tāds ir, tad rezultāta sasniegšanai nepieciešamais īpašumu vai domājamo daļu skaits ir šīm īpašniekam piederošo īpašumu vai domājamo daļu skaits +1, ar papildus nosacījumu, ka jābūt balsojumiem no diviem dažādiem īpašniekiem;
- Ja Māju lietas īpašuma veids ir "Dzīvokļu īpašumi":
  - Ja Māju lietas īpašuma veids ir "Dzīvokļu īpašumi", tad aprēķinam izmanto dzīvokļu īpašumu skaitu;
  - Katrai jautājuma atbildei aprēķina kopsapulces dalībnieku skaitu, kuri nobalsoja par atbildi;
  - Ja par atbildi nobalsojošo dalībnieku skaits pret kopējo dalībnieku skaitu ir vienāds vai lielāks par jautājuma rezultātu aprēķina veidu, atbilde tiek atzīmēta, kā lēmums, kuru šajā jautājumā pieņēma kopsapulce.
- Ja Māju lietas īpašuma veids ir "Kopīpašums":
  - Ja Māju lietas īpašuma veids ir "Kopīpašums" un kopsapulces datos ir norādīts "Rezultāta aprēķinam izmantot" = "Īpašnieku domājamās daļas", citādi aprēķinā izmanto īpašnieku skaitu;
  - Katrai jautājuma atbildei aprēķina domājamo daļu skaitu, no tiem dalībniekiem, kuriem nobalsoja par šo atbildi. Ja dalībnieka domājamo daļu skaits ir vairāk kā puse no kopējā domājamo daļu skaita kopīpašumā, tā vietā izmanto pusi (piemēram, ja īpašniekam, kurš piedalījās balsošanā pieder 65% no īpašuma domājamās daļas, par viņu ieskaita tikai 50%);
  - Ja par atbildi nobalsojošo domājamo daļu skaits pret kopējo domājamo daļu skaitu ir vienāds vai lielāks par jautājuma rezultātu aprēķina veidu, atbilde tiek atzīmēta, kā lēmums, kuru šajā jautājumā pieņēma kopsapulce.

### Kopsapulces un jautājuma **rezultātu aprēķināšana** kopsapulcēm ar pazīmi **Atkārtotā**:

- Aprēķina kopējo kopsapulces balsotāju skaitu X1;
- Aprēķina nepieciešamo balsotāju skaitu  $\mathbf{X2} = \mathbf{X1} / 3$ ;
- Katram kopsapulces jautājumam aprēķina:
  - Skaitu, cik balsotāji ir nobalsojuši (neatkarīgi no rezultāta) X3;
  - Skaitu, cik balsotāji ir nobalsojuši "Par" X4;
  - Jautājumam nepieciešamo balsotāju skaitu X5:
    - \* X3 / 2 + 1 (par nobalsoja vairāk kā puse no balsotājiem), ja kvorums ir sasniegts (X3 > X2);
    - \* X2 / 2 + 1 (par nobalsoja vairāk kā puse no kvorumam nepieciešamo balsotāju skaita), ja kvorums nav sasniegts (X3 <= X2).

### 12.5.2.14 Kopsapulces protokola atrādīšana

Kopsapulces protokola formu lietotājs var apskatīt, ja:

- Kopsapulces statuss ir "Rezultātu apstrāde" un lietotājs tajā ir vienā no lomām:
  - Kopsapulces iniciators vai iniciatora pārstāvis;
  - Kopsapulces vadītājs;
  - Kopsapulces protokolētājs.
- Kopsapulces statuss ir "Pabeigts".

Protokolu atver no kopsapulces detalizēto datu formas ar pogu

Lietotājs par protokolu redz informāciju:

- Datu bloks "Kopsapulces protokols":
  - Statuss;
  - Sagatavošanas datums;
  - Protokola numurs;
  - Apstiprināšanas datums ja protokols ir apstiprināts;
- Datu bloks "Kopsapulce":
  - Pazīme, ka ir atkārtotā kopsapulce, ja tāda ir norādīta. Ja ir atkārtotā kopsapulce, atrāda sākotnējas kopsapulces informāciju:
    - \* Nosaukums;
    - \* Kopsapulces datums;
    - \* Iniciators;
    - \* Protokola apstiprināšanas datums;
    - \* Protokola numurs.
  - Nosaukums;
  - Kopsapulces sākuma datums un laiks;
  - Beigu datums ja ir norādīti;
  - Norises vieta;
  - Iniciators fiziskas personas vārds uzvārds vai juridiskas personas nosaukums reģistrācijas numurs. Ja persona iniciēja kopsapulci kā pārvaldnieks, iekavās atrāda tekstu "Pārvaldnieks";
  - Kopsapulces vadītājs fiziskas personas vārds uzvārds;
  - Kopsapulces protokolētājs fiziskas personas vārds uzvārds;
  - Darba kārtība.
- Datu bloks "Kvorums" kopsavilkums par kopsapulces kvorumu:
  - Kvoruma aprēķina veids aprēķinātais mazākais no visiem jautājumiem rezultāta aprēķina veids.
  - Ja Māju lietas īpašuma veids ir "Dzīvokļu īpašumi":
    - \* Papildus pie kvoruma aprēķina veida norāda tam atbilstošu dalībnieku skaitu, atbilstoši kopējam dalībnieku skaitam. Piemēram, ja veids ir 2/3 un dzīvokļu skaits (veselos skaitļos), kuri bija reģistrēti Māju lietā dalībai kopsapulcē ir 20, ka pietiekamo kvorumu atrāda 14 (20/3\*2 = 13.33 un noapaļo uz nākamo veselo skaitli);
    - \* Kopējais dalībnieku skaits aprēķinātais kopējais dalībnieku skaits;
    - \* Balsojumā piedalījās aprēķinātais balsojumu iesniegušu dalībnieku skaits;
    - \* Balsojumā nepiedalījās aprēķinātais balsojumu neiesniegušu dalībnieku skaits.
  - -Ja Māju lietas īpašuma veids ir "Kopīpašums":
    - \* Papildus pie kvoruma aprēķina veida norāda, tam atbilstošu domājamo daļu skaitu, atbilstoši kopējam domājamo daļu skaitam. Piemēram, ja veids ir 2/3 un kopējais Māju lietas īpašuma domājamo daļu skaits (veselos skaitļos) ir 2000, ka pietiekamo kvorumu atrāda 1334 (2000/3\*2 = 1333,33 un noapaļo uz nākamo veselo skaitli);
    - \* Kopējais domājamo daļu skaits kopējais Māju lietas īpašuma domājamo daļu skaits;
    - \* Balsojumā piedalījās aprēķinātais balsojumu iesniegušu dalībnieku domājamo daļu skaits;
    - \* Balsojumā nepiedalījās aprēķinātais balsojumu neiesniegušu dalībnieku domājamo daļu skaits.
  - Kopsapulces kvorums ir/nav sasniegts atkarībā no aprēķinātās kvoruma vērtības.
- Datu bloks "Balsojuma rezultāti" jautājumu saraksts, kurā par katru jautājumu rāda:
  - Jautājums jautājuma numurs un teksts;
  - Aprēķina veids;
  - Nepieciešamais balsotāju skaits;
  - A. PAR balsojumu skaits 'Par';

PROTOKOLS

- B. PRET balsojumu skaits 'Pret';
- Lēmums lēmuma teksts;
- Atšķirīgie viedokļi atšķirīgo viedokļu saraksts, ja tādi tika reģistrēti.
- Kopsapulces vadītājs fiziskas personas vārds uzvārds;
- Kopsapulces protokolētājs fiziskas personas vārds uzvārds;

Lietotājs pārskata aprēķināto protokola saturu un izvēlas nākamo darbību:

 Ja protokola statuss ir "Sagatave", var nodot protokolu apstiprināšanai kopsapulces vadītājam un protokolētājam, izvēloties darbību <Saskaņot ar iesaistītajiem dalībniekiem>:

| SASKAŅOT AR IESAISTĪTAJIEM I              | ALTBNIEKIEM          | NOTIKUMU VËSTURE  | « A          | TORIEZTIES |
|-------------------------------------------|----------------------|-------------------|--------------|------------|
| lietotājs norāda e-pastus uz              | kuriem sūtīt paziņoj | jumu, ja tādi nav | reģistrēti s | istēmā;    |
| ESAISTĪTO DALĪBNIEKU KONTAK               | TINFORMĀCIJA         |                   |              |            |
| Andris Paraudziņš<br>apasta@noradisana.lv |                      |                   |              |            |
| ndris Paraudziņš                          |                      |                   |              |            |
|                                           |                      |                   |              |            |
|                                           |                      |                   |              |            |

 $Att\bar{e}ls.$  Kopsapulces protokola apstiprināšanas kontakt<br/>personu datu norādīšana

- Protokolam uzstāda statusu "Nodots apstiprināšanai";
- Nodošanu apstiprināšanai reģistrē kopsapulces vēsturē;
- Tiek izveidoti protokola apstiprināšanas pieprasījumi. Protokola apstiprināšanu vai noraidīšanu veic sas
  - Ja protokola statuss ir "Sagatave" vai "Nodots apstiprināšanai", atgriež kopsapulces statusu uz "Rezultātu apkopošana":
    - Lietotājs obligāti norāda pamatojumu un darbība tiek reģistrēta kopsapulces vēsturē);
    - Ja protokols ir nodots apstiprināšanai, tiek atcelti apstiprinājumu pieprasījumi;
    - Protokola dati tiek dzēsti (kopsapulces vēsturē protokola dati tiek saglabāti);
    - Kopsapulces rezultātus ir iespējams koriģēt saskaņā ar "Klātienē veiktā kopsapulces balsojuma reģistrēšana" un "Kopsapulces gaitas papildinformācijas norādīšana";
  - Kopsapulces protokolu var lejupielādēt PDF formātā ar vai bez laika zīmoga, formas apakšā izvēloties darbību <**Izdruka**>:
    - Protokola izdrukā attēlo pilnu protokola informāciju;
    - Protokola izdrukā datu blokā "Kopsapulce" tiek atrādīta informācija, ka ir atkārtotā kopsapulce, ja tāda ir uzstādīta. Ja ir atkārtotā kopsapulce, atrāda sākotnējas kopsapulces informāciju:
      - \* Nosaukums;
      - \* Kopsapulces datums;
      - \* Iniciators;
      - $\ast\,$  Protokola apstiprināšanas datums;
      - \* Protokola numurs.
    - Ja lietotājs ir izvēlējies datni ar e-zīmogu, datni apzīmogo.
  - Kopsapulces izmaiņu vēsture aplūkojama, izvēloties darbību <**Notikumu vēsture**> formas apakšā.

| PAMATDATI                                                                                                    | PĀRVALDNIEKS                                                                    | ĪPAŠNIEKI                             | SKAITĪTĀJI                            | UZKRĀTIE LĪDZEKĻI                                                        | PĀRVALDĪŠANAS IZMAKSA                                                                                                    | S IEM                 | IĀKUMU/IZDEVUMU PĀR                      | ISKATI               | SAŅEMTIE PAZIŅOJUMI                          | NOSŪTĪTIE PAZIŅOJUMI                                        | APTAUJAS                            | KOPSAPULCES                                |           |
|----------------------------------------------------------------------------------------------------|---------------------------------------------------------------------------------|---------------------------------------|---------------------------------------|--------------------------------------------------------------------------|----------------------------------------------------------------------------------------------------|-----------------------|------------------------------------------|----------------------|----------------------------------------------|-------------------------------------------------------------|-------------------------------------|--------------------------------------------|-----------|
| APSEKOŠANAS F                                                                                                    | REĢISTRĀCIJAS ŽURNĀLS                                                           | MANI PI                               | IETEIKUMI O                           | SAŅEMTIE APSEKOŠANA                                                      | IS VIZĪŠU PIETEIKUMI RE                                                                                                    | MONTDARB              | DOKUMENTI                                | PILNV                | ARAS UN DELEĢĒJUMI                           | LÊMUMI                                                      |                                     |                                            |           |
| Kopsapulce<br>Statuss<br>Sagatavošana<br>Protokola nun<br>Apstiprināšan                                                                                      | <b>as protokols</b><br>as datums<br>nurs<br>ias datums                          |                                       |                                       | 4<br>0<br>-                                                              | pstiprinäts<br>1.04.2022 11:38                                                                                                    |                       |                                          |                      |                                              |                                                             |                                     |                                            |           |
| Kopsapulce<br>Nosaukums<br>Säkuma datuu<br>Beigu datums<br>Norises vieta<br>Iniciators<br>Kopsapulces<br>Darba kärtība<br>Arbistoši<br>ierasties<br>Kopsapul | vadīlājs protokolētājs Dzīvokļa īpašuma uz dzīvokļa īpašuma ices darba kārtība* | likuma 19.p.<br>ku kopsapul<br>:<br>: | anta otrajai daļ<br>ci, kas notiks 2i | 2<br>3<br>F<br>Îr<br>Îr<br>A<br>A<br>A<br>ai, uzaicinâm Jūs, kă<br>0gada | 022.gada plānotajiem re<br>1.03.2022 12.00<br>1.03.2022 14:00<br>rīgā<br>pašnieku biedrība "BIS p<br>indris Paraudziņš<br>indris Paraudziņš<br>dzīvojamās mājas<br><b>pikst</b> | montiem<br>ārvaldniel | pavasarī.<br>ks Nr.1", PRJ90000<br>ielā, | 0001 (Pa<br>Rīgā, dz | arvaldnieks)<br>rivokļa/neapdzīvojam,<br>, R | ās telpas/mākslinieka de<br>ī <b>gā</b> (jānorāda kopsapulc | rbnīcas (turpmā<br>es norišes datum | k – dzīvokiis) Nr.<br>ns, laiks un viota). | īpašnieku |
| 2. Par<br>3. Par                                                                                                    | plānotajām izmaks                                                               | s <u>ām.</u><br>I kārtot būvni        | iecības dokume                        | entus                                                                    |                                                                                                    |                       |                                          |                      |                                              |                                                             |                                     |                                            |           |
| 0.1 0                                                                                                    | pinteroto persone                                                               | r tartot bavn                         |                                       | <u></u>                                                                  |                                                                                                    |                       |                                          |                      |                                              |                                                             |                                     |                                            |           |
| Gaitas apraks                                                                                                    | sts                                                                             |                                       |                                       |                                                                          |                                                                                                    |                       |                                          |                      |                                              |                                                             |                                     |                                            |           |
| Teksts                                                                                                    |                                                                                 |                                       |                                       |                                                                          |                                                                                                    |                       |                                          |                      |                                              |                                                             |                                     |                                            |           |
|                                                                                                    |                                                                                 |                                       |                                       |                                                                          |                                                                                                    |                       |                                          |                      |                                              |                                                             |                                     |                                            |           |
| Kvorums                                                                                                    |                                                                                 |                                       |                                       |                                                                          |                                                                                                    |                       |                                          |                      |                                              |                                                             |                                     |                                            |           |
| Kvoruma aprē                                                                                                    | ēķina veids                                                                     |                                       |                                       | 3                                                                        | /4                                                                                                    |                       |                                          |                      |                                              |                                                             |                                     |                                            |           |
| Kopējais bals                                                                                                    | otāju skaits                                                                    |                                       |                                       | 6                                                                        | i                                                                                                    |                       |                                          |                      |                                              |                                                             |                                     |                                            |           |
| Nepieciešama                                                                                                    | ais balsotāju skaits                                                            |                                       |                                       | 5                                                                        |                                                                                                    |                       |                                          |                      |                                              |                                                             |                                     |                                            |           |
| Balsojumā pie                                                                                                    | edalījās                                                                        |                                       |                                       | 6                                                                        |                                                                                                    |                       |                                          |                      |                                              |                                                             |                                     |                                            |           |
| Baisojuma ne                                                                                                    | epiedalijas                                                                     |                                       |                                       | u                                                                        |                                                                                                    |                       |                                          |                      |                                              |                                                             |                                     |                                            |           |
| Balsoiuma                                                                                                    | rezultāti                                                                       |                                       |                                       |                                                                          |                                                                                                    |                       |                                          |                      |                                              |                                                             |                                     |                                            |           |
| Jauteiuma                                                                                                    |                                                                                 |                                       | •                                     |                                                                          |                                                                                                    |                       |                                          |                      |                                              |                                                             |                                     |                                            |           |
| Jautajums                                                                                                    | - 1. Vai veikt pari                                                             | krasosanu                             | <i>c</i>                              |                                                                          |                                                                                                    |                       |                                          |                      |                                              |                                                             |                                     |                                            |           |
| Aprēķina veid                                                                                                    | is                                                                              |                                       |                                       | 3                                                                        | /4 🕕                                                                                                    |                       |                                          |                      |                                              |                                                             |                                     |                                            |           |
| Nepieciesama                                                                                                    | ais daisotaju skaits                                                            |                                       |                                       | 5                                                                        |                                                                                                    |                       |                                          |                      |                                              |                                                             |                                     |                                            |           |
| B PRET                                                                                                    |                                                                                 |                                       |                                       | 0                                                                        |                                                                                                    |                       |                                          |                      |                                              |                                                             |                                     |                                            |           |
| Lēmums                                                                                                    |                                                                                 |                                       |                                       | ů<br>L                                                                   | ēmums ir pienemts (A                                                                                                    | PAR)                  |                                          |                      |                                              |                                                             |                                     |                                            |           |
| Atšķirīgie viec                                                                                                    | dokļi                                                                           |                                       |                                       |                                                                          |                                                                                                    | ,                     |                                          |                      |                                              |                                                             |                                     |                                            |           |
|                                                                                                    |                                                                                 |                                       |                                       |                                                                          |                                                                                                    |                       |                                          |                      |                                              |                                                             |                                     |                                            |           |
| Jautājums                                                                                                    | - 2. Vai nomainīt                                                               | ardurvis?                             |                                       | -                                                                        |                                                                                                    |                       |                                          |                      |                                              |                                                             |                                     |                                            |           |
| Aprēķina veid                                                                                                    | IS                                                                              |                                       |                                       | 3                                                                        | /4 🕕                                                                                                    |                       |                                          |                      |                                              |                                                             |                                     |                                            |           |
| Nepleciesama                                                                                                    | ais paisotaju skaits                                                            |                                       |                                       | 5                                                                        |                                                                                                    |                       |                                          |                      |                                              |                                                             |                                     |                                            |           |
| B Cite va                                                                                                    | ariants                                                                         |                                       |                                       | 4                                                                        |                                                                                                    |                       |                                          |                      |                                              |                                                             |                                     |                                            |           |
| C. PRET                                                                                                    |                                                                                 |                                       |                                       | 1                                                                        |                                                                                                    |                       |                                          |                      |                                              |                                                             |                                     |                                            |           |
| Lēmums                                                                                                    |                                                                                 |                                       |                                       | L                                                                        | ēmums nav pieņemts                                                                                                    |                       |                                          |                      |                                              |                                                             |                                     |                                            |           |
| Atšķirīgie viec                                                                                                    | dokļi                                                                           |                                       |                                       | F                                                                        | Pärkräsot                                                                                                    |                       |                                          |                      |                                              |                                                             |                                     |                                            |           |
|                                                                                                    |                                                                                 |                                       |                                       |                                                                          | _                                                                                                    |                       |                                          |                      |                                              |                                                             |                                     |                                            |           |
| Jautājums -                                                                                                    | - 3. Remontdarbi                                                                | iem novirzī                           | it mājas uzkra                        | ājumu 7000 eiro ap                                                       | omēra.                                                                                                    |                       |                                          |                      |                                              |                                                             |                                     |                                            |           |
| Aprēķina veid                                                                                                    | ls                                                                              |                                       |                                       | 3                                                                        | /4 🕕                                                                                                    |                       |                                          |                      |                                              |                                                             |                                     |                                            |           |
| Nepieciešama                                                                                                    | ais balsotāju skaits                                                            |                                       |                                       | 5                                                                        |                                                                                                    |                       |                                          |                      |                                              |                                                             |                                     |                                            |           |
| A. PAR                                                                                                    |                                                                                 |                                       |                                       | 6                                                                        |                                                                                                    |                       |                                          |                      |                                              |                                                             |                                     |                                            |           |
| Lēmums                                                                                                    |                                                                                 |                                       |                                       |                                                                          | ēmums ir pienemts (A                                                                                                    | PAR)                  |                                          |                      |                                              |                                                             |                                     |                                            |           |
| Atšķirīgie viec                                                                                                    | dokļi                                                                           |                                       |                                       | -                                                                        | A.                                                                                                    |                       |                                          |                      |                                              |                                                             |                                     |                                            |           |
|                                                                                                    |                                                                                 |                                       |                                       |                                                                          |                                                                                                    |                       |                                          |                      |                                              |                                                             |                                     |                                            |           |
| Kopsapulce                                                                                                    | es protokolētājs                                                                |                                       |                                       |                                                                          |                                                                                                    |                       |                                          |                      |                                              |                                                             |                                     |                                            |           |
| Saskaņojuma                                                                                                    | ı saņēmējs                                                                      |                                       |                                       | A                                                                        | ndris Paraudziņš                                                                                                    |                       |                                          |                      |                                              |                                                             |                                     |                                            |           |
| Saskaņotājs                                                                                                    |                                                                                 |                                       |                                       | Α                                                                        | ndris Paraudziņš                                                                                                    |                       |                                          |                      |                                              |                                                             |                                     |                                            |           |
| Apliecinājums                                                                                                    | s apstiprināts                                                                  |                                       |                                       | 0                                                                        | 1.04.2022 11:40                                                                                                    |                       |                                          |                      |                                              |                                                             |                                     |                                            |           |
|                                                                                                    |                                                                                 |                                       |                                       |                                                                          |                                                                                                    |                       |                                          |                      |                                              |                                                             |                                     |                                            |           |
| Sistēmas reference:                                                                                                    | ebd8951030a3081acc8a6ae                                                         | b706d878ca7e58e                       | e987675de4412a302e                    | 369615466                                                                |                                                                                                    |                       |                                          |                      |                                              |                                                             |                                     |                                            |           |
| ATCELT PROTO                                                                                                    | IKOLU IZDRUKA                                                                   | IEBII                                 | LDUMI NO                              | ITIKUMU VĖSTURE                                                          | « ATGRIEZTIES                                                                                                    |                       |                                          |                      |                                              |                                                             |                                     |                                            |           |
|                                                                                                    |                                                                                 |                                       |                                       |                                                                          |                                                                                                    |                       |                                          |                      |                                              |                                                             |                                     |                                            |           |

### 12.5.2.15 Kopsapulces protokola apstiprināšana

Autorizēts BISP lietotājs, kurš ir kopsapulces vadītājs un protokolētājs, apskata paziņojumu sarakstu un redz tajā pieprasījumu par kopsapulces protokola apstiprināšanu.

Lietotājs, izmantojot paziņojumā esošu saiti, var atvērt kopsapulces apstiprināšanas formu, kurā redz protokola saturu saskaņā ar "Kopsapulces protokola atrādīšana".

Ja protokols ir statusā "Nodots apstiprināšanai" un lietotājs vēl nav norādījis savu lēmumu, lietotājs var:

- Apstiprināt protokolu;
- Noraidīt protokolu, norādot pamatojumu.

Darbību fiksē kopsapulces notikumu vēsturē.

Ja protokols tika apstiprināts, šis bija pēdējais apstiprinājums un visi apstiprinājumi ir pozitīvi:

- Protokola statusu maina uz "Apstiprināts", norāda protokola sagatavošanas datumu, kā pēdējā saskaņojuma datumu un paraksta ar sistēmas parakstu;
- Kopsapulces statusu nomaina uz "Pabeigts";
- Kopsapulces vadītājam, protokolētājam, iniciatoram nosūta paziņojumu, ka protokols tika apstiprināts;
- Nosūta visiem kopsapulces dalībniekiem paziņojumu par sagatavotu protokolu.

Ja protokols tika noraidīts un šis bija pēdējais apstiprinājums:

- Protokola statusu maina uz "Sagatave";
- Kopsapulces statuss paliek "Protokola sagatavošana";
- Kopsapulces vadītājam, protokolētājam, iniciatoram nosūta paziņojumu, ka protokols netika apstiprināts.

### 12.5.2.16 Kopsapulces protokola atcelšana

Mājas lietas spēkā esošā pārvaldnieka darbinieks ar tiesībām atcelt kopsapulces protokolu var atvērt pabeigtās kopsapulces protokolu statusā 'Apstiprināts' un veikt darbību <**Atcelt protokolu**>:

- Lietotājs norāda atcelšanas pamatojumu;
- Kopsapulces vēsturē un mājas lietas notikumu vēsturē izveido ierakstu par kopsapulces atcelšanu;
- Kopsapulces statusu un tās protokola statusu uzstāda "Atcelta";
- Īpašniekiem izveido paziņojumu par kopsapulces rezultāta atcelšanu.

Lietotājs, kuram ir tiesības piekļūt kopsapulces datiem, var atvērt kopsapulces detalizētos datus, tās protokolu, notikumu vēsturi. Citas darbības ar kopsapulces datiem un protokolu nav iespējamas.

| Jautājums - 2. Vai nomainīt ārdurvis?<br>Aprēķina veids<br>Nepieciešamais balsotāju skaits<br>A. PAR<br>B. PRET     | 3/4 ①<br>5<br>6<br>0             |            |
|----------------------------------------------------------------------------------------------------|----------------------------------|------------|
| Lēmums<br>Atšķirīgie viedokļi                                                                                       | Lēmums ir pieņemts (A. PAR)<br>- |            |
| Jautājums - 3. Remontdarbiem novirzīt mājas uzkrājumu 1000(<br>Aprēķina veids                                       | ) eiro apmēra.                   |            |
| Nepieciešamais balsotāju skaits<br>A. PAR                                                                           | PROTOKOLA ATCELSANA              | — ^        |
| B. PRET                                                                                                    | Pamatojums*                      |            |
| Atšķirīgie viedokļi                                                                                                 | *                                | <i>li.</i> |
| Kopsapulces protokolētājs<br>Saskaņojuma saņēmējs<br>Saskaņotājs<br>Apliecinājums apstiprināts                      | ATGELT PROTOKOLU ATGEL           | ī          |
| Kopsapulces vadītājs                                                                                                |                                  |            |
| Saskaņojuma saņēmējs<br>Saskaņotājs<br>Apliecinājums apstiprināts                                                   |                                  |            |
| Sittleman reference: 753520454575644 5575 ort535195454200051des40125.dtd449od532441<br>ATCELT PROTOCOLU<br>REGISTRA | ( « ATGENIEZTIES                 |            |

 $Att\bar{e}ls.\ Kopsapulces\ protokola\ atcelšana.$ 

## 12.5.2.17 Kopsapulces balsojuma iebildumu pievienošana

Kopsapulces dalībnieks (vai tā pilnvarotā persona) atver kopsapulces statusā "Pabeigta" detalizēto datu balsošanas rezultātu vai protokolu un, ja kopš kopsapulces protokola apstiprināšanas ir pagājušas mazāk par 7 dienām (definēts ADMIN modulī sistēmas parametrā "Kopsapulces iebildumu iesniegšanas periods"), var veikt darbību "Iesniegt iebildumu par savu balsojumu":

- Lietotājs norāda sava iebilduma tekstu (max 500 simboli) un, ja nepieciešams, pievieno vienu vai vairākas pielikumu datnes un saglabā informāciju. Pēc saglabāšanas datus nav iespējams labot;
- Saglabājot iebildumu, sistēma:
  - Saglabā iebilduma autoru, iebilduma datumu kopsapulces notikumos;
  - -Izveido paziņojumu kops<br/>apulces organizatoram, vadītājam un protokolētājam par to, ka ir s<br/>aņemts iebildums par kopsapulces protokolu.

- Lietotājs par savu balsojumu var pievienot vairākus iebildumus;
- Lietotājs pie sava balsošanas rezultāta var apskatīt visus tam pievienotos iebildumus. Par katru iebildumu atrāda:
  - Iebilduma datums;
  - Iebilduma autors (ja iebildumu iesniedza pilnvarotā persona, atrāda pilnvarotās personas vārdu uzvārdu un pārstāvētās personas vārdu uzvārdu vai nosaukumu, UR numuru);
  - Iebilduma teksts;
  - Iebildumam pievienotie pielikumi, ar iespēju tos lejupielādēt.
- Kad kopsapulces organizators ir sācis apstrādāt iebildumus un protokols ir atkārtoti atvērts un nosūtīts saskaņošanai, tajā brīdī lietotājs vairs nevar apskatīt savus iebildumus.

Lietotājs, kurš nav kopsapulces organizators, vadītājs vai protokolētājs, redz tikai savu balsojumu iebildumus.

| KOPSAPULCE<br>Nosaukums<br>Statuss<br>Säkuma datums<br>Beigu datums<br>IFBII DIIMI |                     |           | 2022.gada plānotajiem fasādes uzlabošanas darbiem vasarā.<br>Pabeigta<br>18.04.2022 12:00<br>22.04.2022 11:00 |   |
|------------------------------------------------------------------------------------|---------------------|-----------|----------------------------------------------------------------------------------------------------|---|
| ✓ Izveidošanas<br>datums                                                           | Autors              | Statuss   | lebilduma teksts                                                                                              |   |
| 03.11.2022 17:20                                                                   | Īpašnieks1 Paraugs1 | lesniegts | Sākuma datums                                                                                                 | 6 |
| 03.11.2022 17:17                                                                   | Īpašnieks1 Paraugs1 | lesniegts | Pārdomāju jeb pārpratu                                                                                        | 6 |
| « ATGRIEZTIES )                                                                    |                     |           |                                                                                                    |   |

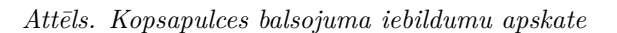

## 12.5.2.18 Kopsapulces balsojuma iebilduma apstrāde

Lietotājs, kurš ir kopsapulces organizators, vadītājs vai protokolētājs, var atvērt kopsapulces iebildumu sarakstu. Par katru iebildumu atrāda:

- Iebilduma datums;
- Iebilduma autors (ja iebildumu iesniedza pilnvarotā persona, atrāda pilnvarotās personas vārdu uzvārdu un pārstāvētās personas vārdu uzvārdu vai nosaukumu, UR numuru);
- Iebilduma teksts;
- Iebildumam pievienotie pielikumi, ar iespēju tos lejupielādēt.

Lietotājs var atvērt protokolu iebildumu apstrādei, ja kopš kopsapulces protokola apstiprināšanas ir pagājušas mazāk par 7 dienām (sistēmas parametrs "Kopsapulces iebildumu iesniegšanas periods").

Protokola datu labošana notiek līdzīgi esošai funkcionalitātei, kura nodrošina neapstiprināta protokola atgriešanu uz rezultātu apkopošanu, bet saglabājot iepriekšējās protokola versijas datus:

- Lietotājs obligāti norāda labošanas pamatojumu un darbība tiek reģistrēta kopsapulces vēsturē;
- Kopsapulces statusu uzstāda "Iebildumu apstrāde";
- Esošā protokola dati paliek aktīvi un pieejami apskatīšanai;
- Kopsapulces rezultātus ir iespējams koriģēt saskaņā ar "Kopsapulces klātienes balsojuma reģistrēšana";
- Lietotājs var atzīmēt iebildumus, kuri tika apstrādāti.

Lietotājs izlabotu protokola versiju statusā "Iebildumu apstrāde" var nodot apstiprināšanai:

- Ja kopsapulces datos ir iebildumi, kuriem nav atzīmes, ka ir apstrādāti, lietotājam parāda brīdinājumu "Nav veikta visu iebildumu apstrāde", ar iespēju turpināt apstiprināšanu;
- Apstiprināšana notiek saskaņā ar "Kopsapulces protokola apstiprināšana". Nodot saskaņošanai var tikai pēc iebildumu iesniegšanas perioda beigām.

Pēc jaunās protokola versijas apstiprināšanas:

- Lietotājiem atrāda pēdējās apstiprinātās protokola versijas datus;
- Lietotāji var apskatīt iepriekšējo protokola versiju kopsapulces vēsturē.

Pēc jaunās protokola versijas apstiprināšanas, nav paredzēta atkārtota iebildumu iesniegšana.

## 12.5.2.19 Paziņojumu sūtīšana par aptaujas vai kopsapulces norisi

- Aptaujas dalībnieki saņem paziņojumu par aptaujas beigu datuma tuvošanos, ja līdz aptaujas beigām ir palikušas 3 kalendārās dienas (dienu skaitam jāizveido sistēmas parametrs);
- Kopsapulces plānotie dalībnieki saņem paziņojumu par priekšbalsošanas beigu datuma tuvošanos, ja līdz kopsapulces norises datumam ir palikušas 3 kalendārās dienas (dienu skaitam jāizveido sistēmas parametrs);
- Īpašnieki, plānotiem aptaujas dalībnieki saņem paziņojumus par aptaujas uzsākšanu un par aptaujas protokola pieejamību, tādu pašu paziņojumu saņem šo īpašnieku pilnvarotās personas, kurām ir spēkā esoša pilnvara ar tiesību pārstāvēt īpašnieku aptaujā;
- Īpašnieki, plānotie kopsapulces dalībnieki saņem paziņojumus par kopsapulces priekšbalsošanas uzsākšanu un par kopsapulces protokola pieejamību, tādu pašu paziņojumu saņem šo īpašnieku pilnvarotās personas, kurām ir spēkā esoša pilnvara (vai pārpilnvarojums) ar tiesību pārstāvēt īpašnieku kopsapulcē;
- Vienu reizi dienā tiek pārbaudīts kopsapulces statuss:
  - Tiek atlasītas kopsapulces statusā "Rezultāta apstrāde" un "Protokola sagatavošana":
    - \* Ja kopš kopsapulces beigu datuma un laika pagājušas vismaz 7 dienas un protokols nav sagatavots un apstiprināts, sistēma izveido kopsapulces iniciatoram paziņojumu par nepieciešamību izveidot kopsapulces protokolu
    - \* Paziņojumu nosūta atkārtoti reizi nedēļā, kamēr protokols tiks apstiprināts.
- Lietotājs saņem paziņojumu par kopsapulces protokola publicēšanu. Izmantojot paziņojumā esošu saiti, var atvērt kopsapulces protokola formu, skatīt "Kopsapulces protokola atrādīšana".

## 12.5.2.20 Kopsapulces balsošanas lapas izdruka

Kopsapulces ierosinātājs, vadītājs vai protokolētājs var sagatavot kopsapulces jautājumu balsošanas lapas izdruku klātienes balsošanai, lai nodrošinātu iespēju balsot klātienē papīra veidā.

Lai sagatavotu kopsapulces izdruku, jāatver izvēlēto kopsapulci, kas ir jau paziņota, un tālāk jāatver jautājuma balsojuma rezultātu apskates forma ar darbības pogu  $\langle Balsojuma rezultāts \rangle$ . Katram jautājumam var izveidot jautājumu balsošanas lapas izdruku, izvēloties darbības pogu  $\langle Izdruka \rangle$ .

| JAUTĀJUMS - 2. VAI NOMAINĪT ĀRDU                                               | JAUTĀJUMS - 2. VAI NOMAINĪT ĀRDURVIS?                                 |          |                    |         |   |  |  |  |  |
|--------------------------------------------------------------------------------|-----------------------------------------------------------------------|----------|--------------------|---------|---|--|--|--|--|
| REZULTĀTA APRĒĶINA KOPSAVILKUMS                                                |                                                                       |          |                    |         |   |  |  |  |  |
| Rezultāta aprēķina veids<br>Nobalsots<br>A. PAR<br>B. Cits variants<br>C. PRET | 3/4<br>0/6<br>0                                                       |          |                    |         | ~ |  |  |  |  |
| BALSOTĀJI<br>Īpašnieks                                                         | Ar tukšu jautājumu Balsojuma variants*  Pilns atbildes teksts Atbilde | s numurs |                    |         |   |  |  |  |  |
| © Īpašnieks1 Paraugs1                                                          | Ainavskata formāts                                                    |          |                    |         |   |  |  |  |  |
| © Īpašnieks2 Paraugs2                                                          |                                                                       |          |                    |         |   |  |  |  |  |
| Tpašnieks3 Paraugs3                                                            | 1                                                                     |          | LEJUPIELĀDĒT DATNI | AIZVĒRT |   |  |  |  |  |
| Tpašnieks4 Paraugs4                                                            | Gustava Zemgala gatve 16-2, Rīga, -<br>LV-1084                        | -        | Nê                 | -       |   |  |  |  |  |
|                                                                                | Gustavo Zemgala gatve 16-1, Rīga, -<br>LV-1944                        |          |                    |         |   |  |  |  |  |
|                                                                                |                                                                       |          |                    |         |   |  |  |  |  |
| « ATGRIEZTIES ZZDRUKA                                                          |                                                                       |          |                    |         |   |  |  |  |  |

Attēls. Jautājumu balsošanas lapas izdrukas veidošana.

Jautājumu balsošanas izdrukas izveidošana ir pieejama līdz brīdim, kamēr ir iespējams norādīt balsošanas rezultātus.

Veidojot jautājumu izdruku, var izvēlēties izdrukas parametrus:

- Vai ar tukšu jautājumu;
- tukša jautājuma gadījumā jānorāda atbilžu variantu skaits. Noklusētā vērtība ir 2;
- Balsojuma variantu atrādīšanu: "Pilns atbildes teksts" vai "Atbildes numurs";
- Iespēja mainīt izdrukas formātu uz ainavskatu.

Kad lejupielādes iespējas parametri norādīti, jānospiež poga < Lejupielādēt datus>.

Sistēma izveidos izdruku pdf formātā, ņemot vērā norādītos parametrus.

# Kopsapulces balsošanas lapa

#### Mājas lieta

| Mājas lietas numurs:                              | BIS-ML-312175-82048                                                                               |  |  |  |  |
|---------------------------------------------------|---------------------------------------------------------------------------------------------------|--|--|--|--|
| Mājas lietas adrese:                              | Gustava Zemgala gatve 16, Rīga, LV-1084                                                           |  |  |  |  |
| Informācija par kopsapulci                        |                                                                                                   |  |  |  |  |
| Kopsapulces nosaukums:<br>Kopsapulces iniciators: | Nākamā gada plānotajiem remontdarbiem.<br>Īpašnieku biedrība "BIS pārvaldnieks Nr.1". PRI90000001 |  |  |  |  |
|                                                   | (Pārvaldnieks)                                                                                    |  |  |  |  |
| Kopsapulces datums un laiks:                      | 21.02.2022 12:00                                                                                  |  |  |  |  |
| Norises vieta:                                    | Rīgā                                                                                              |  |  |  |  |

#### Vai nomainīt ārdurvis?

| Dzīvokļa Nr. |                                      |     |                  |      |          |
|--------------|--------------------------------------|-----|------------------|------|----------|
|              | Dzīvokļa īpasnieka vards,<br>uzvārds | PAR | Cits<br>variants | PRET | Paraksts |
| 1            | Īpašnieks5 Paraugs5                  |     |                  |      |          |
| 2            | Īpašnieks4 Paraugs4                  |     |                  |      |          |
| 3            | Īpašnieks6 Paraugs6                  |     |                  |      |          |
| 4            | Īpašnieks2 Paraugs2                  |     |                  |      |          |
| 5            | Īpašnieks3 Paraugs3                  |     |                  |      |          |
| 6            | Īpašnieks1 Paraugs1                  |     |                  |      |          |

Reģistrāciju veica un personu apliecinošos dokumentus pārbaudīja

paraksts, atšifrējums

Attēls. Kopsapulces balsošanas lapas izdruka.

Balsošanas lapas izdrukā iekļauj datus par:

- Mājas lietas numuru un adresi;
- Kopsapulces norises vieta;
- Kopsapulces norises datums un laiks;
- Izvēlētā jautājuma teksts un atbilžu varianti:
  - -Ja parametrs "balsojuma variantu atrādīšana" ir "pilns atbildes teksts", tad atbildes šajā sadaļā neiekļauj.
  - -Ja parametrs "balsojuma variantu atrādīšana" ir "atbildes numurs", tad zem jautājuma iekļauj numurētus atbilžu variantus.

- Ja ir izvēlēta izdruka tukšam jautājumam, tad tukša vieta, kurā var ierakstīt jautājumu.
- Balsotāju saraksts:
  - Kopīpašumam:
    - \* Balsotāja (īpašnieka) vārds uzvārds vai juridiskas personas UR numurs un nosaukums;
    - \* Balsojums atsevišķa kolonna katram atbildes variantam;
    - $\ast\,$  Paraksts kolonna ar tukšu vietu parakstam.
  - Dzīvokļu īpašumu gadījumā:
    - \* Dzīvokļa numurs;
    - \* Dzīvokļa īpašnieka vārds uzvārds vai juridiskas personas UR numurs un nosaukums. Ja ir vairāki īpašnieki (kopīpašnieki), visus drukā vienā tabulas ailē;
    - \* Balsojums atsevišķa kolonna katram atbildes variantam;
  - \* Paraksts kolonna ar tukšu vietu parakstam. Viena tukša aile, neatkarīgi no īpašnieku skaita.
- Vieta parakstam.

## 12.5.2.21 Atkārtotās kopsapulces izveidošana

Autorizēts publiskā portāla lietotājs atver izvēlētās mājas lietas kopsapulču sarakstu, izvēlas nepieciešamo pabeigto kopsapulci un atver tās detalizētos datus, noklikšķinot uz ieraksta rindiņas.

Kopsapulces detalizēto datu formā ir pieejama darbība "**Izveidot atkārtotu kopsapulci**", ja izpildās visi šādi nosacījumi:

- Lietotājam šajā mājas lietā ir tiesības veidot jaunu kopsapulci;
- Kopsapulces protokols ir apstiprināts;

Ja lietotājs izvēlas veidot atkārtoto kopsapulci

- Kopsapulces protokola apstiprināšanas datums ir laika periodā <pašreizējais datums 1 mēnesis>;
- "Kopsapulcē nobalsojušo balsotāju skaits" (neatkarīgi no rezultāta) ir mazāks par "Kopsapulcei nepieciešamo balsotāju skaits" jeb nav bijusi lemttiesīga dzīvokļu īpašnieku kvoruma trūkuma dēļ;
- Kopsapulce nav atkārtotā (tai nav norādīta saistītā sākotnējā kopsapulce);
- Kopsapulces datums ir vienāds vai lielāks par 01.11.2024.

# IZVEIDOT ATKĀRTOTU KOPSAPULCI

, tad:

- Ja izvēlētajā kopsapulcē ir jautājumi, kuru "Rezultāta aprēķina veids" nav "1/2", tiek atrādīts informatīvs brīdinājums: "Atkārtotā aptaujā tiks iekļauti tikai tie jautājumi, kuru"Rezultāta aprēķina veids" ir "1/2".";
- Tiek izveidota jauna kopsapulce ar datiem:
  - Iniciators lietotājs, kurš veica darbību;
    - Sākotnējā kopsapulce saite uz kopsapulci, no kuras tika izveidota atkārtotā kopsapulce;
    - Statuss sākotnējais kopsapulces statuss Sagatave.
- Tiek nokopēti izvēlētās pabeigtās kopsapulces dati:
  - Nosaukums;
  - Darba kārtība;
  - Norises vieta;
  - Jautājumu un atbilžu saraksts tiek kopēti tikai tie jautājumi, kuru "Rezultāta aprēķina veids" ir "1/2"; Pielikumi.
- Tiek atvērta izveidotās kopsapulces detalizētā datu forma, lai lietotājs varētu turpināt kopsapulces izveidošanu.

Lietotājs var labot atkārtotās kopsapulces status<br/>ā $\mathit{Sagatave}$  datus, norādot informāciju:

- Solis "Pamatdati":
  - Atkārtotā kopsapulces nav rediģējams;
  - Sākotnējā kopsapulce nav rediģējams. Par piesaistīto sākotnējo kopsapulci atrāda:
    - \* Nosaukums darbojas kā saite uz kopsapulces detalizēto datu atvēršanu;
      - \* Kopsapulces datums;
      - \* Iniciators;
      - \* Protokola apstiprināšanas datums;
      - $\ast\,$  Protokola numurs darbojas kā saite uz kopsapulces protokola atvēršanu.
  - Iniciators nav rediģējams;
  - Nosaukums obligāts;

- Sākuma datums obligāts, papildus esošām pārbaudēm pārbauda, vai dienu skaits starp norādītās sākotnējās kopsapulces protokola apstiprināšanas datumu un jaunai atkārtotai kopsapulcei norādīto sākuma datumu ir vienāds vai mazāks par 1 mēnesi;
- Laiks obligāts;
- Norises vieta obligāts;
- Darba kārtība obligāts.
- Solis "Jautājumi un atbildes" jautājumu un atbilžu saraksts. Nav rediģējams;
- Solis "Pielikumi" saraksts ar kopsapulces pielikumu datnēm. Nav rediģējams.

Saglabājot izmaiņas kopsapulces datos, sistēma:

- Papildus esošām pārbaudēm veic pārbaudes:
  - Ja saistītā sākotnējā kopsapulce nav statusā *Pabeigta*, atrāda lietotājam kļūdas paziņojumu "Norādītās sākotnējās kopsapulces statuss nav *Pabeigts*.";
    - Ja dienu skaits starp norādītās sākotnējās kopsapulces protokola apstiprināšanas datumu un jaunās atkārtotās kopsapulces sākuma datumu ir lielāks par 1 mēnesi, atrāda lietotājam kļūdas paziņojumu "Atkārtotā kopsapulce var sākties mēneša laikā pēc sākotnējās kopsapulces."
- Ja kāda no pārbaudēm beidzas ar kļūdu, izmaiņas netiek nesaglabātas.

Pabeigt kopsapulces izveidošanu var, izvēloties darbību "Kopsapulces dati sagatavoti". Veicot šo darbību tiek veiktas pārbaudes:

- Ja kopsapulcei ir norādīta sākotnējā kopsapulce, ja saistītā sākotnējā kopsapulce nav statusā Pabeigta, atrāda lietotājam kļūdas paziņojumu "Norādītās sākotnējās kopsapulces statuss nav Pabeigts.";
- Ja sagatavotās kopsapulces sākotnējai kopsapulcei jau eksistē cita atkārtotā kopsapulce, kuras statuss nav Sagatave vai Atcelta, lietotājam atrāda kļūdas paziņojumu "Par sākotnējo kopsapulci var būt tikai viena aktīva atkārtotā kopsapulce, kuras statuss nav Sagatave vai Atcelta.".

## 12.5.3 Māju lietu sadaļa "Lēmumi"

Mājas lietas lēmumi ir pieejami Mājas lietas sadaļā "**Lēmumi**", kas atrodama zem galvenās izvēlnes posma "Īpašnieku darbības".

Mājas lietas sadaļā "Lēmumi" saraksta veidā atrāda datus par visiem Māju lietai pievienotajiem lēmumiem:

- Aptaujas rezultātā pieņemtiem lēmumiem (jautājuma atbilde, kura nav noklusētā atbilde, un kurai protokola izveidošanas brīdī aprēķinātais rezultāts ir "lēmums pieņemts");
- Kopsapulces laikā pieņemtiem lēmumiem (jautājuma atbilde, kura nav noklusētā atbilde, un kurai protokola izveidošanas brīdī aprēķinātais rezultāts ir "lēmums pieņemts");
- Manuāli pievienotiem lēmumiem, skatīt "Māju lietas lēmumu pievienošana";
- Aptaujas un kopsapulces nepieņemtie lēmumi (jautājums, par kuru rezultāts ir "Lēmums nav pieņemts", pievienojot tam klāt tekstu "Lēmums nav pieņemts").

Par katru lēmumu lietotājs sarakstā redz informāciju:

- Lēmuma pieņemšanas datums aptaujas vai kopsapulces protokola apstiprināšanas datums vai manuāli pievienotā lēmuma norādītais pieņemšanas datums;
- Lēmuma pieņemšanas protokola numurs;
- Lēmuma statuss;
- Lēmuma saturs aptaujas vai kopsapulces jautājuma atbildes teksts vai manuāli pievienotā lēmuma teksts;
- Lēmuma pieņemšanas veids "Aptauja" vai "Kopsapulce", ja lēmums ir no sistēmā reģistrētām aptaujām un kopsapulcēm. Ja lēmums ievadīts saskaņā ar "Māju lietas lēmumu pievienošana", tam norādīto veidu;
- Lēmumu apliecinošs dokuments lietotājs var lejuplādēt lēmumam pievienoto datni.

Lietotājs var atvērt izvēlētā lēmuma skatīšanās formu:

- Saistītās aptaujas vai kopsapulces protokolu;
- Manuāli ievadītā lēmuma detalizēto formu.

Lēmumus ir iespējams kārtot pēc visiem saraksta laukiem, izņemot datnes lauku. Pēc noklusēšanas lēmumi tiek kārtoti pēc datuma dilstoši.

Lēmumus var atlasīt pēc:

| Mājas lieta: 010<br>BIS-ML-312175-82048 - F<br>01000702282002 - Gustav | <b>05700196</b><br>RĪGAS VALSTSPILSĒTAS<br>a Zemgala gatve 16, Rīga | S PAŠVALDĪBAS PILSĒ<br>a, LV-1084 | TAS ATTĪSTĪBAS DEPARTAMENTS - Notikum | u vēsture - Skatīšanās vēsture                 | Meklēt pēc adreses   | ~ 🖈    |
|------------------------------------------------------------------------|---------------------------------------------------------------------|-----------------------------------|---------------------------------------|------------------------------------------------|----------------------|--------|
| Pamatdati Īpašniek                                                     | ki Īpašnieku darbīt                                                 | pas : Pārvaldīša                  | nas dati 🚦 📔 Dokumenti 📔 Saziņa 🚦     | Pilnvaras un deleģējumi Pārvaldnie             | eks Saistītās lietas |        |
| Aptaujas   Kopsapul                                                    | ces Lēmumi                                                          |                                   |                                       |                                                |                      |        |
| Protokola numurs                                                       |                                                                     |                                   | Lēmuma saturs                         | Lēmuma datums                                  | 200                  | وتعتر  |
| Lēmuma pieņemšanas veid                                                | ds                                                                  |                                   | Lēmuma statuss                        |                                                |                      |        |
| Pievienot jaunu lēmumu                                                 | Lejupielādēt atvas                                                  | sinājumu                          |                                       |                                                | Notirit              | Meklēt |
| Lēmuma datums                                                          | Protokola numurs                                                    | Lēmuma statuss                    | Lēmuma saturs                         | <ul> <li>Lēmuma pieņemšai<br/>veids</li> </ul> | nas                  |        |
| 04.01.2023                                                             | BIS-EL-02-2023-2                                                    | lr spēkā                          | Lēmums nav pieņemts                   | Aptauja                                        |                      |        |
| 25.11.2022                                                             | BIS-EL-02-2022-23                                                   | lr spēkā                          | Lēmums ir pieņemts (A. PAR)           | Aptauja                                        |                      |        |
| 08.08.2023                                                             | BIS-EL-02-2023-27                                                   | lr spēkā                          | Lēmums ir pieņemts (A. PAR)           | Aptauja                                        |                      |        |
| 04.01.2023                                                             | BIS-EL-02-2023-2                                                    | lr spēkā                          | Lēmums nav pieņemts                   | Aptauja                                        |                      |        |
| 22.12.2022                                                             | BIS-EL-02-2022-32                                                   | Ir spēkā                          | Lēmums nav pieņemts                   | Aptauja                                        |                      |        |

Attēls. Mājas lietas lēmumu saraksts.

- Protokola numurs meklēšana pēc simboli virknes;
- Lēmuma saturs meklēšana pēc simboli virknes;
- Lēmuma datums pieņemšanas datuma intervāla;
- Lēmuma pieņemšanas veids iespējamās izvēlēs vērtības "Aptauja", "Kopsapulce", "Cits lēmums".

 $Izmantojot \; darbību < \!\! \mathbf{Lejupiel} \bar{\mathbf{a}} d\bar{\mathbf{e}} t \; \mathbf{atvasin} \bar{\mathbf{a}} jumu \!\!> \mathrm{var} \; \mathrm{ieg} \bar{\mathbf{u}} t \; \mathrm{atlas} \bar{\mathbf{t}} \mathrm{to} \; \mathrm{ierakstu} \; \mathrm{sarakstu} \; \mathrm{PDF} \; \mathrm{form} \bar{\mathbf{a}} t \bar{\mathbf{a}}.$ 

### 12.5.3.1 Māju lietu lēmumu pievienošana

Autorizēts BISP lietotājs Māju lietu sarakstā var pievienot jaunu lēmumu, izvēloties darbību  $\langle \mathbf{Pievienot} | \mathbf{aunu} | \mathbf{lemumu} \rangle$ , ja atbilst vismaz vienam no nosacījumiem:

- Ja Māju lietas īpašuma veids ir "Kopīpašums":
  - Lietotājs ir fiziska persona un ir Māju lietas kopīpašnieks;
  - Lietotājs ir juridiskas personas pārstāvis un pārstāvētā juridiskā persona ir Māju lietas kopīpašnieks un lietotājs ir viens no:
    - \* Pārstāvētās juridiskās personas vienpersoniskā paraksttiesīgā persona;
    - \* Lietotājam ir spēkā esošs deleģējums pārstāvēt juridisku personu kā īpašnieku.
  - Lietotājs ir fiziska persona un lietotājam ir spēkā esoša pilnvara (vai pārpilnvarojums) no Māju lietas kopīpašnieka ar tiesību pārstāvēt kā īpašnieku.
  - Lietotājs ir juridiskas personas pārstāvis un pārstāvētai organizācijai ir spēkā esoša pilnvara (vai pārpilnvarojums) no Māju lietas kopīpašnieka ar tiesību pārstāvēt kā īpašnieku un lietotājs ir viens no:
    - $\ast\,$  Pārstāvētās juridiskās personas vienpersoniskā parakst<br/>tiesīgā persona;
    - $\ast$ Lietotājam ir spēkā esošs deleģējums pārstāvēt juridisku personu kā īpašnieku.
- Ja Māju lietas īpašuma veids ir "Dzīvokļu īpašumi":
  - Lietotājs ir fiziska persona un ir Māju lietas dzīvokļa vienīgais īpašnieks;
  - Lietotājs ir juridiskas personas pārstāvis un pārstāvētā juridiskā persona ir Māju lietas dzīvokļa vienīgais īpašnieks un lietotājs ir viens no:
    - \* Pārstāvētās juridiskās personas vienpersoniskā paraksttiesīgā persona;
    - \* Lietotājam ir spēkā esošs deleģējums pārstāvēt juridisku personu kā īpašnieku.
  - Ir fiziska persona un viens no Māju lietas dzīvokļa īpašniekiem un lietotājam ir spēkā esošas pilnvaras (vai pārpilnvarojumi) no visiem dzīvokļa kopīpašniekiem, izņemot pašam no sevis;
  - Ir fiziska persona un lietotājam ir spēkā esošas pilnvaras (vai pārpilnvarojumi) no visiem dzīvokļa kopīpašniekiem;
  - Ir juridiskas personas pārstāvis un pārstāvētā organizācija ir viens no Māju lietas dzīvokļa kopī-

pašniekiem un tai ir spēkā esošas pilnvaras (vai pārpilnvarojumi) no pārējiem dzīvokļa kopīpašniekiem ar tiesību pārstāvēt īpašnieku aptaujā un lietotājs ir viens no:

- \* Pārstāvētās juridiskās personas vienpersoniskā paraksttiesīgā persona;
- \* Lietotājam ir spēkā esošs deleģējums pārstāvēt juridisku personu kā īpašnieku;
- \* Ir juridiskas personas pārstāvis un pārstāvētai organizācijai ir spēkā esošas pilnvaras (vai pārpilnvarojumi) no Māju lietas visiem dzīvokļa kopīpašniekiem ar tiesību pārstāvēt kā īpašnieku un lietotājs ir viens no:
  - Pārstāvētās juridiskās personas vienpersoniskā paraksttiesīgā persona;
  - ◆ Lietotājam ir spēkā esošs deleģējums pārstāvēt juridisku personu kā īpašnieku.

Pievienojot lēmumu, lietotājs norāda:

- Lēmuma veids obligāts, iespējamās vērtības "Aptauja", "Kopsapulce", "Cits lēmums";
- Lēmuma pieņemšanas datums obligāts, nevar būt nākotnes datums;
- Protokola numurs obligāts, brīvi ievadāms teksts;
- Lēmuma teksts obligāts, brīvi ievadāms teksts;
- Lēmumu apliecinošs dokuments obligāts, datne, ar dokumentu, kurš apliecina ievadītā lēmuma tiesiskumu;
- Pielikumi pielikumu saraksts;
- Veidojot jaunu ierakstu vai labojot esošu, datu saglabāšanas brīdī tiek uzlikts sistēmas paraksts.

#### Lēmums

| Lēmuma pieņemšanas veids*  |  |
|----------------------------|--|
| Lēmuma pienemšanas datums* |  |
| <br>₿                      |  |
| Protokola numurs*          |  |
| Lēmuma teksts*             |  |
|                            |  |
|                            |  |
|                            |  |

#### Lēmumu apliecinošs dokuments

| Pievienotais dokuments * |  |
|--------------------------|--|
| PIEVIENOT                |  |
|                          |  |
|                          |  |
| Pielikumi                |  |

#### + PIEVIENOT PIELIKUMU

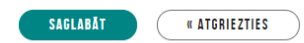

Attēls. Māju lietu lēmumu pievienošana

Lietotājs var labot manuāli pievienotā lēmuma datus:

- Lietotājs obligāti norāda pamatojumu;
- Māju lietas vēsturē tiek saglabāti dati par notikumu.

Lietotājs var dzēst manuāli pievienoto lēmumu:

- Lietotājs obligāti norāda pamatojumu;
- Māju lietas vēsturē tiek saglabāti dati par notikumu.

Manuāli pievienota lēmuma dzēšana un labošana pieejama lēmuma detalizētajā formā:

- Māju lietu lēmumu sarakstā izvēlas atvērt lēmumu, uzklikšķinot uz lēmuma rindas sarakstā;
- Tiek atvērta lēmuma detalizētā forma, kur ir pieejamas darbības <Labot> un <Dzēst>.

## 12.6 Māju lietas sadaļa "Pārvaldīšanas dati"

Mājas lietas sadaļā "Pārvaldīšanas dati" ir pieejamas šādas apašsadaļas:

| Lēmums                                                                                                    |                                                                      |   |
|----------------------------------------------------------------------------------------------------|----------------------------------------------------------------------|---|
| Lēmuma pieņemšanas veids                                                                                                    | Cits lēmums                                                          |   |
| Lēmuma pieņemšanas datums                                                                                                    | 02.06.2025                                                           |   |
| Protokola numurs                                                                                                    | 2025-5-AA                                                            |   |
| Lēmuma teksts                                                                                                    | Lēmums par aptaujas rezultātiem                                      |   |
| Lēmumu apliecinošs dokuments                                                                                                    | datne-1.docx 05.06.2025 11:37, 10 KB                                 |   |
| Sistēmas reference: 3db07ccc21eda4064b1d15805d6a46aaab6c3b52df25437533eb7e51f30712          Labot       Dzēst       Notikumu vēsture       «         Attrēls.       Mot | Atgriezties<br>Tijas lietas lēmumu detalizētā forma                  |   |
| Mājas lieta: 01005700196                                                                                                    | Meklēt pēc adreses V                                                 |   |
| BIS-ML-312175-82048 · RĪGAS VALSTSPILSĒTAS PAŠVALDĪBAS PILSĒTAS ATTĪ<br>01000702282002 · Gustava Zemgala gatve 16, Rīga, LV-1084                                        | STĪBAS DEPARTAMENTS · Notikumu vēsture · Skatīšanās vēsture          |   |
| Pamatdati   Īpašnieki   Īpašnieku darbības : Pārvaldīšanas dati                                                                                                    | Dokumenti   Saziņa :   Pilnvaras un deleģējumi   Pārvaldnieks Vairāk | = |
| Pārvaldīšanas darbi leņēmumi un izdevumi Pārvaldīšanas izmaksa                                                                                                    | s Uzkrātie līdzekļi Vizuālā apskate Skaitītāji                       |   |

Attēls. Mājas lietas sadaļa "Pārvaldīšanas dati".

- Pārvaldīšanas darbi;
- Ieņēmumi un izdevumi;
- Pārvaldīšanas izmaksas;
- Uzkrātie līdzekļi;
- Vizuālā apskate;
- Skaitītāji.

Detalizētu aprakstu skatīt konkrētajā apakšsadaļā.

## 12.6.1 Mājas lietas sadaļa "Pārvaldīšanas darbi"

| Mājas lieta: 010<br>BIS-ML-312175-82048<br>01000702282002 · Gusta | D <b>05700196</b><br>RĪGAS VALSTSPILSĒTAS PAŠVA<br>va Zemgala gatve 16, Rīga, LV-106 | ALDĪBAS PILSĒTAS ATTĪSTĪB<br>34 | AS DEPARTAMENTS - Notikumu vēsture - Skatīšanās vēsture       | ~ *      |
|-------------------------------------------------------------------|--------------------------------------------------------------------------------------|---------------------------------|---------------------------------------------------------------|----------|
| Pamatdati Īpašnie                                                 | eki 📗 Īpašnieku darbības 🚦                                                           | Pārvaldīšanas dati 🚦            | Dokumenti   Saziņa 🚦   Pilnvaras un deleģējumi   Pārvaldnieks | Vairāk 🚍 |
| Pārvaldīšanas darbi                                               | leņēmumi un izdevumi                                                                 | Pārvaldīšanas izmaksas          | Uzkrātie līdzekļi Vizuālā apskate Skaitītāji                  |          |

Mājas lietas sadaļa "Pārvaldīšanas darbi" ir pieejama zem galvenās izvēlnes posma "Pārvaldīšanas dati".

Mājas lietas pārvaldīšanas darbu sadaļā lietotājs redz pārvaldīšanas darbu plānu sarakstu (grupētu pa gadiem) un meklēšanas bloku ierakstu atlasei. Sarakstu kārto pēc plāna gada dilstoši.

Sadaļā tiek atrādīta informācija:

- Pārvaldīšanas darbu plāna gads;
- Pārvaldīšanas darbu plāna statuss;
- Pārvaldīšanas darbu saraksts pieejams, kad izvērš sarakstu pie attiecīgā gada.

Izvēršot detalizētai apskatei ierakstu, par katru ierakstu tiek atrādīta informācija:

- Dzīvojamās mājas elements, iekārta, inženierkomunikācija vai teritorijas labiekārtojuma elements visus elementus grupē pēc grupas. Grupas "Būve" elementus grupas ietvaros grupē pēc būves kadastra apzīmējuma. Datus atrāda hierarhiski:
  - Elementu grupa;
  - Būves kadastra apzīmējums un galvenais lietošanas veids;
  - Elements;

| Pamatdati Īpašnieki Īpašnieku darbī    | ības : Pārvalo          | īšanas dati 🚦 🛛 Dokume | nti Saziņa 🕻 Pilnvara     | as un deleģējumi | Pārvaldnieks            | Vairāk 🚍 |
|----------------------------------------|-------------------------|------------------------|---------------------------|------------------|-------------------------|----------|
| Pārvaldīšanas darbi leņēmumi un izdevu | mi Pārvaldīšar          | as izmaksas Uzkrātie   | īdzekļi   Vizuālā apskate | Skaitītāji       |                         |          |
| Darbu statuss                          | Ť                       | Darbu prioritāte       | Ţ                         | Darbu apra       | aksts                   |          |
| Elements                               |                         | Darbu veicējs          |                           | Pārvaldīšar      | nas darbu plāna statuss | <b>.</b> |
| Būve                                   |                         | Elementu grupa         | v                         |                  |                         |          |
|                                        |                         |                        |                           |                  | Notīrīt                 | lēt      |
|                                        |                         |                        |                           |                  |                         |          |
| Jauns plāns                            |                         |                        |                           |                  |                         |          |
| ► 2029 (Apstiprināts) Skatīt           | Lejupielādēt atvasināji | imu                    |                           |                  |                         |          |
| ▶ 2028 (Apstiprināts) Skatīt           | Lejupielādēt atvasināji | imu                    |                           |                  |                         |          |
| ► 2027 (Apstiprināts) Skatīt           | Lejupielādēt atvasināji | imu                    |                           |                  |                         |          |
| ▶ 2026 (Apstiprināts) Skatīt           | Lejupielādēt atvasināji | imu                    |                           |                  |                         |          |
| ► 2025 (Apstiprināts) Skatīt           | Lejupielādēt atvasināji | imu                    |                           |                  |                         |          |
| ▶ 2024 (Atvērts labošanai) Labot       |                         |                        |                           |                  |                         |          |

Attēls. Pārvaldīšanas darbu saraksts.

| Pamatdati Īpašnieki Īpašnieku darbības : Pārvaldī                                                                         | šanas dati 🚦 🛛 Dokumenti 🚽 Saziņa 🚦 🛛 Pilnvaras un del   | eģējumi Pārvaldnieks Saistītās lietas                  |
|----------------------------------------------------------------------------------------------------|----------------------------------------------------------|--------------------------------------------------------|
| Pārvaldīšanas darbi leņēmumi un izdevumi Pārvaldīšana                                                                     | as izmaksas   Uzkrātie līdzekļi   Vizuālā apskate   Saņe | emtie apsekošanas vizīšu pieteikumi Skaitītāji         |
| Darbu statuss                                                                                                    | Darbu priorităte                                         | Darbu apraksts                                         |
| Elements                                                                                                    | Darbu veicējs                                            | Pārvaldīšanas darbu plāna statuss                      |
| Būve                                                                                                    | Elementu grupa                                           |                                                        |
| Jauns plāns<br>> 2029 (Apstiprināts) Skam Lejupielādēt atvasinājur<br>> 2028 (Apstiprināts) Skam Lejupielādēt atvasinājur | nu                                                       | Notirit Mekket                                         |
| 2027 (Apstiprināts) Skatīt Lejupielādēt atvasinājur                                                                       | mu                                                       |                                                        |
| / Elementu grupa / Būve Darbu prioritāte Elements                                                                         | Darbu veids Plānotās izmaksas                            | (EUR) Plānotais termiņš Darbu veicējs leraksta statuss |
| • Bůve 01000702282002 1 - kritiski logi                                                                                   | nomalņa 3                                                | 000,00 30.01.2027 Plānots                              |

Attēls. Izvērst pārvaldīšanas darbu sarakstu.

- Darbu veids;
- Plānotās izmaksas;
- Plānotais termiņš, ja ir norādīts;
- Darbu veicējs, ja ir norādīts;
- Ieraksta statuss "Plānots", "Procesā", "Veikts". Statusam "Veikts", papildus atrāda darbu pabeigšanas datumu.

| ilementu grupa / Būve      | Darbu prioritāte | Elements   | Darbu veids                     | Plānotās izmaksas (EUR) | Plānotais termiņš | Darbu veicējs | leraksta status |
|----------------------------|------------------|------------|---------------------------------|-------------------------|-------------------|---------------|-----------------|
| Teritorijas labiekārtojumi | 3 - vēlams       | teritorija | celiņi                          | 5 789,00                | 14.07.2026        |               | Plānots         |
| Darbu grupa                |                  |            | Teritorijas labiekārtojumi      |                         |                   |               |                 |
| Darbu prioritāte           |                  |            | 3 - vēlams                      |                         |                   |               |                 |
| arbu secība plānā          |                  |            | 1                               |                         |                   |               |                 |
| Èka                        |                  |            | 01000702282002 - Dzīvojamā ēka* |                         |                   |               |                 |
| Elements                   |                  |            | teritorija                      |                         |                   |               |                 |
| Darbu veids                |                  |            | celiņi                          |                         |                   |               |                 |
| Statuss                    |                  |            | Plānots                         |                         |                   |               |                 |
| Plānotās izmaksas (EUR)    |                  |            | 5 789,00 EUR                    |                         |                   |               |                 |
| Plānotais termiņš          |                  |            | 14.07.2026                      |                         |                   |               |                 |
| Darbu sākuma datums        |                  |            | 01.06.2026                      |                         |                   |               |                 |
| arbu pabeigšanas datums    |                  |            | -                               |                         |                   |               |                 |
| Darbu veicēis              |                  |            |                                 |                         |                   |               |                 |

Attēls. Ieraksta detalizētā informācija.

Atverot sarakstu, pašreizējā gada pārvaldīšanas darbu saraksts tiek izvērsts. Pārējie savērsti.

Lietotājs var apskatīt ieraksta pielikumu sarakstu ar datņu aprakstiem un lejupielādēt pielikumu datnes.

Ja lietotājs ir Māju lietas spēkā esošā pārvaldnieka pārstāvis, atrāda visus Māju lietas un tās sastāvā esošo ekspluatācijas lietu ierakstus. Citādi sarakstā netiek iekļauti pārvaldīšanas darbu plāni statusā "Sagatave".

Lietotājs var veikt plānoto darbu meklēšanu pēc šādiem kritērijiem:

- Darbu statuss "Plānots", "Procesā", "Veikts" izvēle no saraksta;
- Darbu prioritāte "Kritiski", "Nepieciešams", "Vēlams".
- Darbu apraksts;
- Elements iekārta, inženierkomunikācija vai teritorijas labiekārtojuma elements;
- Darbu veicējs;
- Pārvaldīšanas darbu plāna statuss "Sagatave", "Apstiprināts", "Atvērts labošanai" izvēle no saraksta.

Izmantojot darbību <**Lejupielādēt atvasinājumu**> var iegūt izvēlētā gada detalizēto datu sarakstu PDF formātā.

### 12.6.1.1 Pārvaldīšanas darbu plāna pievienošana un labošana

Māju lietas pārvaldīšanas darbu plānu sarakstā lietotājs var izveidot jaunu pārvaldīšanas darbu plānu vai labot esošu, ja lietotājs ir:

- Fiziska persona un ir pārvaldnieku reģistrā reģistrēts pārvaldnieks, kuram uz šo Māju lietu ir spēkā esošas pārvaldīšanas tiesības (Māju lietas ēkas ir reģistrētas pārvaldnieku reģistrā pie šī pārvaldnieka vai ir BIS reģistrēta pilnvara ar pārvaldīšanas tiesībām no visiem īpašniekiem);
- Fiziska persona un lietotājam ir spēkā esoša pilnvara ar atbilstošām pārvaldīšanas tiesībām, no personas, kura pārvalda šo Māju lietu;
- Juridiskas personas pārstāvis un šī juridiska persona ir pārvaldnieku reģistrā reģistrēts pārvaldnieks, kuram uz šo Māju lietu ir spēkā esošas pārvaldīšanas tiesības (Māju lietas ēkas ir reģistrētas pārvaldnieku reģistrā pie šī pārvaldnieka vai ir BIS reģistrēta pilnvara ar pārvaldīšanas tiesībām no visiem īpašniekiem) un lietotājam ir spēkā esošas tiesības pārstāvēt šo juridisko personu kā pārvaldnieku (vienpersoniskais paraksttiesīgais vai uz deleģējuma pamata vai ir reģistrēts pārvaldnieku reģistrā kā pārvaldnieka par māju atbildīga persona);
- Juridiskas personas pārstāvis un šai juridiskai personai ir spēkā esošs pilnvarojums ar atbilstošām pārvaldības tiesībām no Māju lietas spēkā esošā pārvaldnieka un lietotājam ir spēkā esošas tiesības pārstāvēt šo juridisko personu kā pārvaldnieku (vienpersoniskais paraksttiesīgais vai uz deleģējuma pamata).

Autorizēts BISP lietotājs mājas lietas sadaļā "**Pārvaldīšanas darbi**" var izveidot jaunu darbu plānu, izvēloties darbību <**Jauns plāns**>, vai labot esošu plānu, norādot plāna pamatdatus un plānotos darbus, ja būve ir Māju lietas sastāvā, izvēloties darbību labot, ja būve nav Māju lietas sastāvā un lietotājs ir:
- Fiziska persona un ir būves īpašnieks;
  - Fiziska persona un lietotājam ir spēkā būves īpašnieka pilnvara ar būves pārvaldīšanas tiesībām;
  - Juridiskas personas pārstāvis un juridiska persona ir būves īpašnieks un lietotājam ir spēkā esošas tiesības pārstāvēt juridisku personu kā īpašnieku (vienpersoniskais paraksttiesīgais vai uz deleģējuma pamata);
  - Juridiskas personas pārstāvis un juridiskai personai ir spēkā esoša pilnvara pārvaldīt būvi no būves īpašnieka un lietotājam ir spēkā esošas tiesības pārstāvēt juridisku personu kā pārvaldnieku (vienpersoniskais paraksttiesīgais vai uz deleģējuma pamata).

Ievades solī "Plāna pamatdati" jānorāda informācija:

• Plāna gads – obligāts, jābūt unikālam Māju un ekspluatācijas lietas ietvaros - izvēle no saraksta;

| Pamatdati   Īpašnieki   Īpašnieku darbības 🛊   Pārvaldīšanas dati 🛊   Dokumenti   Saziņa 🛊   Pilnvaras un deleģējumi   Pārvaldnieks   Saistītās lietas |  |  |  |
|----------------------------------------------------------------------------------------------------|--|--|--|
| Pārvaldīšanas izmaksas Uzkrātie līdzekļi Vizuālā apskate Saņemtie apsekošanas vizīšu pieteikumi Skaitītāji                                             |  |  |  |
| Pārvaldīšanas darbu plāns                                                                                                    |  |  |  |
| Pamatdati                                                                                                    |  |  |  |
| Plāna gads*                                                                                                    |  |  |  |
| 2029 × -                                                                                                    |  |  |  |
|                                                                                                    |  |  |  |
| Tālāk •                                                                                                    |  |  |  |
|                                                                                                    |  |  |  |

Attēls. Pārvaldīšanas darbu plāna ievade. Solis "Plāna pamatdati

Ievades solī "Pārvaldīšanas darbi" jānorāda informācija:

- Darbu grupa obligāts. Iespējamās vērtības "Būve", "Iekšējie inženiertīkli un iekārtas", "Ārējie inženiertīkli", "Teritorijas labiekārtojums";
- Darbu prioritāte obligāts. Izvēlas atbilstoši plānoto darbu prioritātei kritisks, nepieciešams vai vēlams;
- Darbu secība plānā vesels skaitlis, kurš norāda šī darba izpildes secību plāna ietvaros;
- Statuss obligāts, tiek uzstādīts automātiski kā "Plānots", bet iespējamās vērtības ir "Plānots", "Procesā", "Veikts". Ja norāda statusu "Veikts", papildus jānorāda darbu pabeigšanas datums;
- Ēka ja darbu grupa ir '"Teritorijas labiekārtojums" nav obligāta, citādi, obligāti jānorāda uz kuru būvi attiecas ieraksts. Ekspluatācijas lietas un Māju lietas vienīgo būve norāda, kā noklusēto vērtību;
- Darbu apraksts obligāts, brīvi ievadāms teksts;
- Plānotās izmaksas (EUR) obligāts, summa, kāda nepieciešama darbu veikšanai;
- Plānotais termiņš datums, līdz kuram jāveic darbi;
- Darbu sākuma datums nevar būt lielāks par darbu beigu datumu, ja tāds ir norādīts.
- Darbu pabeigšanas datums datums, kad ir paveikti darbi;
- Darbu veicējs fiziska vai juridiska persona, vai nav vēl zināms;
- Pielikumi pielikuma datnes ar iespēju norādīt datnes aprakstu.
- Darbu ierakstu pievieno sarakstam, izvēloties darbību <**Pievienot sarakstam**>. Var pievienot vairākus darbus.

| Pamatdati   Īpašnieki                                                   | Īpašnieku darbības 🚦 | Pārvaldīšanas dati 🚦 🛛 D                                                                                                    | okumenti 🛛 Saziņa                   | Pilnvaras    | un deleģējumi        | Pārvaldnieks        | Saistītās                 | lietas     |         |
|-------------------------------------------------------------------------|----------------------|----------------------------------------------------------------------------------------------------|-------------------------------------|--------------|----------------------|---------------------|---------------------------|------------|---------|
| Pārvaldīšanas darbi                                                     | leņēmumi un izdevumi | Pārvaldīšanas izmaksas Uz                                                                                                    | krātie līdzekļi Viz                 | uālā apskate | Saņemtie apseł       | košanas vizīšu piet | eikumi                    | Skaitītāji |         |
| Pārvaldīšanas darb                                                      | ou plāns             |                                                                                                    |                                     |              |                      |                     |                           |            |         |
| Plāna saturs<br>Plāna pamatdati<br>Pārvaldīšanas darbi<br>Plāna apskats | ٢                    | Pārvaldīšanas darbi Darbu grupa* Bove Darbu prioritāte* 2 - nepieciešams Darbu secība plānā 1 Statuss* Plānots Eka 64540040076001 - Dzīvojamā ēka                                                                                           |                                     |              |                      | X +                 |                           |            |         |
|                                                                         |                      | Darbu apraksts* Fasädes kräsöšana Fasädes kräsöšana Plänotäs termiņš 20.08.2029 Darbu sakuma datums 16.07.2029 Darbu pabeigšanas datums Darbu pabeigšanas datums Darbu veicējs Personas tips* © Fiziska persona juridiska persona Platikumi |                                     |              |                      |                     |                           |            |         |
|                                                                         |                      | Plevienot sarakstam Saraksts Darbu grupa Būve                                                                                                    | Darbu apraksts<br>Fasādes krāsošana | P leve       | elo vai izvēlies dat | tni(es)             | <b>Statuss</b><br>Plānots | 2          |         |
|                                                                         |                      | <ul> <li>Atpakaļ</li> </ul>                                                                                                    |                                     |              |                      |                     |                           |            | Tālāk ► |

Lietotājs var izveidot darba ierakstu no apsekošanas reģistrācijas žurnāla ieraksta (skatīt "Apsekošanas reģistrācijas žurnāla ieraksta izveidošana un rediģēšana"):

- Lietotājs izvēlas apsekošanas reģistrācijas žurnāla ierakstu no saraksta, kurā atrāda apsekošanas reģistrācijas žurnāla ierakstus statusā "Apstiprināts":
  - Ekspluatācijas lietas apsekošanas reģistrācijas žurnāla ierakstu, ja lietotājs darbojas ekspluatācijas lietā un tai neeksistē Māju lieta;
  - Citādi Māju lietas apsekošanas reģistrācijas žurnāla ierakstus.
- Žurnāla ierakstus, no kuriem jau tika izveidoti darbu ieraksti, vizuāli izceļ, bet ļauj izvēlēties atkārtoti;
- No žurnāla ieraksta tiek aizpildīti šādi darba dati:
  - Elementu grupa atkarībā no apsekošanas veida pirmā līmeņa detalizācijas;
  - Būve apsekošanas objekts;
  - Elementa atkarībā no apsekošanas veida zemākā līmeņa detalizācijas.
- No žurnāla datiem aizpildītās vērtības nav rediģējamas.

Lietotājs var pievienot, labot un dzēst ierakstus sarakstā.

Saglabājot darbu plānu, tam uzstāda statusu "Sagatave".

Ja plāna statuss ir "Sagatave", lietotājs var:

- Labot plāna datus, t.sk. var pievienot, labot un dzēst darbu saraksta ierakstus.
- Var apstiprināt plānu:
  - Plāna statusu uzstāda "Apstiprināts";
  - Plāna datus paraksta ar sistēmas parakstu.

Darbus kārto, ņemot vērā norādīto secību un izpildes termiņu:

| Pievienot sarakstam         |                       |             |         |
|-----------------------------|-----------------------|-------------|---------|
| Saraksts                    |                       |             |         |
| Darbu grupa                 | Darbu apraksts        | Statuss     |         |
| Būve                        | Fasādes krāsošana     | Plānots 🧷 🗓 |         |
| Teritorijas labiekārtojumi  | Teritorijas sakopšana | Plānots 🧷 🗍 |         |
|                             |                       |             |         |
| <ul> <li>Atpakaļ</li> </ul> |                       |             | Tālāk 🕨 |

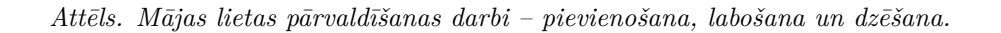

- Ja darbu plāns nav apstiprināts plāna darbu solī un kopskatā darbus kārto pēc izpildes secības plānā, izpildes termiņa, grupas, identifikatora.
- Ja darbu plāns ir apstiprināts, plāna kopskatā darbus kārto pēc izpildes secības plānā, izpildes termiņa, grupas, identifikatora.
- Izvēršot darbu plāna datus, darbus kārto pēc izpildes secības plānā, izpildes termiņa, grupas, identifikatora.

Apstiprināt plānu var darbu sadaļā "Plāna apskats", izvēloties darbību <Apstiprināt>.

| Pamatdati Īpašnie                                                       | ki 📔 Īpašnieku darbības 🚦 | Pārvaldīšanas dati 🚦 🛛 Dokumenti                                                                                                    | Saziņa 🚦 🛛 Pilnvaras un deleģējumi 🔹 Pārvaldnieks 🔤 Saist                                                                                                    | ītās lietas        |
|-------------------------------------------------------------------------|---------------------------|----------------------------------------------------------------------------------------------------|----------------------------------------------------------------------------------------------------|--------------------|
| Pārvaldīšanas darbi                                                     | Ieņēmumi un izdevumi      | Pārvaldīšanas izmaksas Uzkrātie līdzekļi                                                                                                    | Vizuālā apskate Saņemtie apsekošanas vizīšu pieteikumi                                                                                                    | Skaitītāji         |
| Pārvaldīšanas da                                                        | rbu plāns                 |                                                                                                    |                                                                                                    |                    |
| Plāna saturs<br>Plāna pamatdati<br>Pārvaldīšanas darbi<br>Plāna apskats | •                         | Pārvaldīšanas darbu plāns<br>Statuss<br>Plāna gads<br>Pārvaldīšanas darbi<br>Darbu grupa<br>▼ Būve<br>Pārvaldīšanas darbs<br>Darbu protītāte<br>Darbu protītāte<br>Darbu protītāte<br>Darbu protītāte<br>Darbu sacība plānā<br>Ēka<br>Darbu saksts<br>Statuss<br>Plānotais termiņš<br>Darbu saksuma datums<br>Darbu pabējšanas datums<br>Darbu veicēja | Sagatave<br>2026<br>Darbu apraksts<br>Fasādes krāsošana<br>Būve<br>2 - nepieciešams<br>1<br>940100100180801 - Dzīvojamā ēka<br>Fasādes krāsošana<br>Plānos<br>3 000.00 EUR<br>31 08.2026<br>01 06.2026 | Statuss<br>Plānots |
|                                                                         |                           | Teritorijas labiekārtojumi     Pārvaldīšanas darbs Darbu grupā Darbu priorītāte Darbu profratāte Darbu parbeitas Kata<br>Barbu apraksts Statuss Pilonotai stemniņā Darbu sākums Darbu pabeiglanas datums Darbu veicējā     Example Dzēst                                                                                                    | Teritorijas sakopšana<br>Teritorijas labiekārtojumi<br>2 - nepieciešams<br>2<br>940101010818001 - Dzīvojamā ēka<br>Teritorijas sakopšana<br>Pilnots<br>400,00 EUR<br>01.99.2026<br>05.08.2025<br>-     | Plânots            |

Ja plāna status<br/>s ir "Apstiprināts", lietotājs var atvērt ierakstu labošanai - ieraksta status<br/>u uzstāda "Atvērts labošanai".

Ja ieraksta statuss ir "Apstiprināts", lietotājs var:

• Labot ierakstu – norādot labošanas pamatojumu;

- Apstiprināt ierakstu:
  - Ieraksta statusu uzstāda "Apstiprināts";
  - $-\,$ Dati tiek parakstīti ar sistēmas parakstu.

Lietas notikumu vēsturē tiek saglabāti dati par darbībām ar pārvaldīšanas darbu plānu ierakstiem. Par katru notikumu saglabā informāciju:

- Notikuma datums;
- Veiktā darbība;
- Lietotājs, kurš veica darbību;
- Ieraksta, ar kuru veikta darbība, datu kopa.

#### 12.6.2 Māju lietas sadaļa "Ieņēmumi un izdevumi"

Māju lietas sadaļa "Ieņēmumi un izdevumi" ir pieejama lietotājiem, kuri atbilstošajā Māju lietā ir viens no:

- Īpašnieks (fiziska persona);
- Tiesiskais valdītājs (fiziska persona);
- Īpašnieka vai tiesiskā valdītāja juridiskas personas pārstāvis, ar vienpersoniskā pārstāvniecības tiesībām;
- Pārvaldnieka norādītā par māju atbildīgā persona.

Māju lietu sadaļa "Ieņēmumi un izdevumi" ir pieejama zem galvenās izvēlnes posma "Pārvaldīšanas dati".

| Mājas lieta: 01005700196                                                                                                    | Meklēt pēc adreses 🗸 文             |
|----------------------------------------------------------------------------------------------------|------------------------------------|
| BIS-ML-312175-82048 · RĪGAS VALSTSPILSĒTAS PAŠVALDĪBAS PILSĒTAS ATTĪSTĪBAS DEPARTAMENTS · Notikumu vēsture · Skatīšan.<br>01000702282002 · Gustava Zemgala gatve 16, Rīga, LV-1084 | is vēsture                         |
| Pamatdati   Īpašnieki   Īpašnieku darbības 🛔 Pārvaldīšanas dati 📜 Dokumenti   Saziņa 😫   Pilnvaras un                                                                              | deleģējumi   Pārvaldnieks Vairāk = |
| Pārvaldīšanas darbi leņēmumi un izdevumi Pārvaldīšanas izmaksas Uzkrātie līdzekļi Vizuālā apskate Sl                                                                               | aitītāji                           |

Attēls. Galvenās izvēlnes posms "Pārvaldīšanas dati" - "Ieņēmumi un izdevumi".

Māju lietas ieņēmumu / izdevumu sarakstā lietotājs redz pievienoto pārskatu saraksta informāciju:

- Pārskata datums datums, kurā tika pievienota informācija;
- Pievienotais dokuments ieņēmumu/izdevumu pārskata datne PDF formātā. Lietotājs var atvērt datni skatīšanās režīmā.

Datus sarakstā atrāda hronoloģiski pēc datuma. Sarakstu var sakārtot pēc kolonnas "Pārskata datums"

| Vlājas lieta: 01005700196       Meklēt pēc adreses <u>Ns-ML-312175-82048</u> - RĪGAS VALSTSPILSĒTAS PAŠVALDĪBAS PILSĒTAS ATTĪSTĪBAS DEPARTAMENTS - Notikumu vēsture - Skatīšanās vēsture         1/000702282002 - Gustava Zemgala gatve 16, Rīga, LV-1084 |                                                                  |                         |  |  |
|----------------------------------------------------------------------------------------------------|------------------------------------------------------------------|-------------------------|--|--|
| Pamatdati   Īpašnieki   Īpašnieku darbības 🗧   Pārvaldīšanas dati 😫                                                                                                    | Dokumenti Saziņa 🗧 Pilnvaras un deleģējumi Pārvaldnie            | eks Saistītās lietas    |  |  |
| Pārvaldīšanas darbi Ieņēmumi un izdevumi Pārvaldīšanas izmaksas                                                                                                    | Uzkrātie līdzekļi   Vizuālā apskate   Saņemtie apsekošanas vizīš | u pieteikumi Skaitītāji |  |  |
| Plevienot pärskatu Lejupielädét atvasinájumu                                                                                                    |                                                                  |                         |  |  |
| Pārskata datums     Pievienotā datne                                                                                                    |                                                                  |                         |  |  |
| 01.01.2021 Pārskats.pdf                                                                                                    | 0 ∰ ⊡                                                            |                         |  |  |
| 22.09.2021 Pärskats.pdf                                                                                                    |                                                                  |                         |  |  |
| 01.04.2022 Pärskats.pdf                                                                                                    | 0 m C                                                            |                         |  |  |

Attēls. "Ieņēmumu/izdevumu" pārskatu saraksts.

Izmantojot darbību < Lejupielādēt atvasinājumu<br/>> var iegūt pārskatu (norakstu) PDF formātā par datņu pievienošanas datumiem.

# 12.6.2.1 Darbības Māju lietas ieņēmumu/ izdevumu pārskatā

Lietotājam ir pieejams darbības ieņēmumu/izdevumu pārskata pievienošanai, labošanai, dzēšanai, ja izpildās kāds no nosacījumiem:

- Lietotājs ir fiziska persona un ir vienīgais ekspluatācijas lietas būves īpašnieks vai tiesiskais valdītājs;
- Lietotājs ir juridiskas personas vienpersoniskais pārstāvis un juridiskā persona ir vienīgais ekspluatācijas lietas būves īpašnieks vai tiesiskais valdītājs.

Lietotājs var pievienot vai labot ieņēmumu/izdevumu pārskata datus, norādot:

- Datums, uz kuru tika izveidots pārskats obligāts, nevar ievadīt vairākus ierakstus ar vienādu datumu;
- Ieņēmumu/izdevumu pārskata datne PDF formātā obligāts;
- Labošanas pamatojums obligāti aizpildāms lauks, ja labo jau izveidotu ierakstu;
- Veidojot jaunu ierakstu vai labojot esošu, datu saglabāšanas brīdī tiek uzlikts sistēmas paraksts.

Lietotājs var dzēst ierakstus bez ierobežojumiem.

Par katru veikto darbību sistēma reģistrē vēstures ierakstu, kuru var aplūkot Māju lietas notikumu žurnālā:

- Datums un laiks kad veikta darbība;
- Lietotājs, kurš veica darbību;
- Darbības veids;
- Darbības pamatojums.

#### Mājas lieta: 01005700196

BIS-ML-312175-82048 · RĪGAS VALSTSPILSĒTAS PAŠVALDĪBAS PILSĒTAS ATTĪSTĪBAS DEPARTAMENTS · Notikumu vēsture · Skatīšanās vēsture 01000702282002 · Gustava Zemgala gatve 16, Rīga, LV-1084

| Pamatdati   Īpašnie                                                         | ki Īpašnieku darbības : Pārvaldīšanas dati :     | Dokumenti Saziņa ᠄ Pilnvaras un deleģējumi Pārvaldnieks Saistītās lietas            |
|-----------------------------------------------------------------------------|--------------------------------------------------|-------------------------------------------------------------------------------------|
| Pārvaldīšanas darbi                                                         | Ieņēmumi un izdevumi Pārvaldīšanas izmaksas      | Uzkrātie līdzekļi Vizuālā apskate Saņemtie apsekošanas vizīšu pieteikumi Skaitītāji |
| Pievienot pärskatu                                                          | Lejupielādēt atvasinājumu                        |                                                                                     |
|                                                                             |                                                  |                                                                                     |
| <ul> <li>Pārskata datums</li> </ul>                                         | Pievienotā datne                                 |                                                                                     |
| Pārskata datums 01.01.2021                                                  | Pievienotā datne<br>Pārskats.pdf                 | 0 宣 ⑥                                                                               |
| <ul> <li>Pärskata datums</li> <li>01.01.2021</li> <li>22.09.2021</li> </ul> | Pievienotā datne<br>Pārskats.pdf<br>Pārskats.pdf |                                                                                     |

Meklēt pēc adreses

∽) 🖈

#### Attēls. Mājas lietas ieņēmumu / izdevumu pārskata pievienošana / labošana.

| Mājas lieta: 01005700196       Meklēt pēc adreses         BIS-ML-312175-82048       RĪGAS VALSTSPILSĒTAS PAŠVALDĪBAS PILSĒTAS ATTĪSTĪBAS DEPARTAMENTS · Notikumu vēsture · Skatīšanās vēsture         01000702282002 · Gustava Zemgala gatve 16, Rīga, LV-1084 |                         |  |  |  |
|----------------------------------------------------------------------------------------------------|-------------------------|--|--|--|
| Pamatdati   Īpašnieki   Īpašnieku darbības 🗧 Pārvaldīšanas dati 🗧 Dokumenti   Saziņa 🗧   Pilnvaras un deleģējumi   Pārvaldniek                                                                                                    | ks Saistītās lietas     |  |  |  |
| Pārvaldīšanas darbi Ieņēmumi un izdevumi Pārvaldīšanas izmaksas Uzkrātie līdzekļi Vizuālā apskate Saņemtie apsekošanas vizīšu                                                                                                    | ı pieteikumi Skaitītāji |  |  |  |
| Ieņēmumu/izdevumu pārskats<br>Pārskata datums*<br>01.01.2021                                                                                                    |                         |  |  |  |
| Pievienotā datne *  Parskats.pdf 26.11.2021 11.22, 30 KB × Labošanas pamatojums* Pielikuma datu maiņa                                                                                                    |                         |  |  |  |
| Saglabāt Atpakaļ                                                                                                    |                         |  |  |  |

Attēls. Mājas lietas ieņēmumu / izdevumu pārskata labošanas forma.

| Mājas lieta: 01005700196 Meklēt pēc adreses Velsētas atrīstības DEPARTAMENTS - Notikumu vēsture - Skatīšanās vēsture 10000702282002 - Gustava Zemgala gatve 16, Rīga, LV-1084 |                                 |                                                                  |                         |  |  |
|----------------------------------------------------------------------------------------------------|---------------------------------|------------------------------------------------------------------|-------------------------|--|--|
| Pamatdati   Īpašnieki   Īpašnieku                                                                                                    | darbības : Pārvaldīšanas dati : | Dokumenti Saziņa : Pilnvaras un deleģējumi Pārvaldnie            | eks Saistītās lietas    |  |  |
| Pārvaldīšanas darbi leņēmumi un iz                                                                                                    | zdevumi Pārvaldīšanas izmaksas  | Uzkrātie līdzekļi   Vizuālā apskate   Saņemtie apsekošanas vizīš | u pieteikumi Skaitītāji |  |  |
| Pievienot pärskatu                                                                                                    |                                 |                                                                  |                         |  |  |
| <ul> <li>Pārskata datums</li> </ul>                                                                                                    | Pievienotā datne                |                                                                  |                         |  |  |
| 01.01.2021                                                                                                    | Pārskats.pdf                    |                                                                  |                         |  |  |
| 22.09.2021                                                                                                    | Pärskats.pdf                    |                                                                  |                         |  |  |
| 01.04.2022                                                                                                    | Pärskats.pdf                    |                                                                  |                         |  |  |

Attēls. Mājas lietas ieņēmumu / izdevumu pārskata notikumu vēstures ikona.

| Notikuma datums    | Persona           | Juridiska persona                             | Notikums  | Papildus informācija                                 | $\times$ |
|--------------------|-------------------|-----------------------------------------------|-----------|------------------------------------------------------|----------|
| ▶ 28.02.2025 16:40 | Andris Paraudziņš | Īpašnieku biedrība "BIS<br>pārvaldnieks Nr.1" | Izveidots | Sistēmas reference:<br>f14fb92477cf1f06603e30edaea13 |          |

Attēls. Mājas lietas ieņēmumu / izdevumu pārskata notikumu vēstures žurnāls.

# 12.6.3 Māju lietas sadaļa "Pārvaldīšanas izmaksas"

Mājas lietas sadaļa "Pārvaldīšanas izmaksas" ir pieejama zem galvenās izvēlnes posma "Pārvaldīšanas dati".

| Mājas lieta: 01005700196                                                                                                    | /lājas lieta: 01005700196 Meklēt pēc adreses ~ |                                                  |              |          |  |
|----------------------------------------------------------------------------------------------------|------------------------------------------------|--------------------------------------------------|--------------|----------|--|
| BIS-ML-312175-82048 · RĪGAS VALSTSPILSĒTAS PAŠVALDĪBAS PILSĒTAS ATTĪSTĪBAS DEPARTAMENTS · Notikumu vēsture · Skatīšanās vēsture<br>01000702282002 · Gustava Zemgala gatve 16, Rīga, LV-1084 |                                                |                                                  |              |          |  |
| Pamatdati Īpašnieki Īpašnieku darbības                                                                                                    | Pārvaldīšanas dati                             | Dokumenti 🛛 Saziņa 🚦 🛛 Pilnvaras un deleģējumi 🗍 | Pārvaldnieks | Vairāk 🚍 |  |
| Pārvaldīšanas darbi leņēmumi un izdevumi                                                                                                    | Pārvaldīšanas izmaksas                         | Uzkrātie līdzekļi Vizuālā apskate Skaitītāji     |              |          |  |
| Pievienot pärvaldīšanas izmaksas Lejupielādēt atvasinājumu                                                                                                    |                                                |                                                  |              |          |  |
| ▶ 2024                                                                                                    |                                                |                                                  |              |          |  |
| ▶ 2022                                                                                                    |                                                |                                                  |              |          |  |
| ▶ 2021                                                                                                    |                                                |                                                  |              |          |  |
| ▶ 2019                                                                                                    |                                                |                                                  |              |          |  |
|                                                                                                    |                                                |                                                  |              |          |  |

# Attēls. Sadaļa "Pārvaldīšanas izmaksas".

Mājas lietas pārvaldīšanas izmaksu sadaļā tiek attēlots ievadīto pārvaldīšanas izmaksu saraksts, sagrupēts pa gadiem. Lai apskatītu detalizētu informāciju, izvērš ierakstu, izmantojot bultiņu pie konkrētā gada:

#### Mājas lieta: 01005700196

BIS-ML-312175-82048 - RĪGAS VALSTSPILSETAS PAŠVALDĪBAS PILSETAS ATTĪSTĪBAS DEPARTAMENTS - Notikumu vēsture - Skatīšanās vēsture 01000702282002 - Gustava Zemgala gatve 16, Rīga, LV-1084

| Pa | amatdati   Īpašnieki   Īpašnieku dar   | sības 🔋 🛛 Pārvaldīšanas dati 🔋 🔹 Dokumenti 🛛 Saziņa 🛔 🔤 Pilnvaras un deleģējumi 📄 Pārvaldnieks 📄 Saistītās lietas |
|----|----------------------------------------|----------------------------------------------------------------------------------------------------|
| P  | ārvaldīšanas darbi 🔋 Ieņēmumi un izdev | umi Pārvaldīšanas izmaksas Uzkrātie līdzekļi Vizuālā apskate Saņemtie apsekošanas vizīšu pieteikumi Skaitītāji    |
|    | Pievienot pārvaldīšanas izmaksas       | ielādēt atvasinājumu                                                                                              |
| •  | 2024<br>2022                           |                                                                                                    |
| 1  | Datums                                 | Pārvaldīšanas izmaksu kopējais apjoms<br>(EUR)                                                                    |
| -  | 25.11.2022                             | 180,00 🖉 🏢 🗟                                                                                                    |
|    | Pārvaldīšanas izmaksu veids            | Pārvaldīšanas izmaksu apjoms (EUR)                                                                                |
|    | sniega tīrīšana                        | 120,00                                                                                                    |
|    | smilšu kaisīšana                       | 60,00                                                                                                    |
|    |                                        |                                                                                                    |
|    | ▶ 01.10.2022                           | 1290,00 🧳 🏢 🗟                                                                                                    |
|    | ▶ 01.04.2022                           | 3456,00 🖉 🏢 🗟                                                                                                    |

Meklēt pēc adreses

√ (★)

Izvēršot informāciju, tiek atrādīta detalizēta informācija:

- Datums kurā tika ievadīta informācija;
- Pārvaldīšanas izmaksu kopējais apjoms (EUR) izmaksu kopējais apjoms, norādāms ar PVN;
- Pārvaldīšanas izmaksu detalizācija izvēršot ierakstu ar bultiņu sānos, tiek attēlots saraksts ar izmaksu pozīcijām:
  - Pārvaldīšanas izmaksu veids pārvaldīšanas izmaksu pozīcijas nosaukums;
  - Pārvaldīšanas izmaksu apjoms (EUR) kopējā summa ar PVN.
- Datus atrāda hronoloģiski pēc datuma;
- Datus grupē pa gadiem;
- Katru ierakstu var rediģēt un dzēst, izmantojot darbību ikonas pretī ierakstam;
- Veidojot jaunu ierakstu vai labojot esošu, datu saglabāšanas brīdī tiek uzlikts sistēmas paraksts.

Izmantojot darbību <Lejupielādēt atvasinājumu>, var iegūt sarakstu pa gadiem un datumiem gada ietvaros, ar katra ieraksta summu sadalījumu PDF formātā.

#### 12.6.3.1 Darbības ar Māju lietu pārvaldīšanas izmaksām

Lietotājam ir pieejamas darbības pārvaldīšanas izmaksu pievienošanai, labošanai, dzēšanai, ja izpildās kāds no nosacījumiem:

- Lietotājs ir fiziska persona un ir vienīgais ekspluatācijas lietas būves īpašnieks vai tiesiskais valdītājs;
- Lietotājs ir juridiskas personas vienpersoniskais pārstāvis un juridiskā persona ir vienīgais ekspluatācijas lietas būves īpašnieks vai tiesiskais valdītājs.

Lietotājs var pievienot jaunu pārvaldīšanas izmaksu ierakstu, izvēloties darbību <br/>  $<\!\!{\bf Pievienot}\ p\bar{a}rvaldīšanas izmaksas\!>$ 

Lietotājs var labot esošo pārvaldīšanas izmaksu ierakstu, nospiežot uz labošanas ikonas pie ieraksta

Veidojot jaunu vai labojot esošu pārvaldīšanas ierakstu, norāda informāciju:

- Datums obligāts, nevar ievadīt vairākus ierakstus ar vienādu datumu;
- Pārvaldīšanas izmaksu kopējais apjoms obligāts, jāsakrīt ar detalizēto ierakstu kopsummu, skaitlis ar 2 cipariem aiz komata;
- Aprēķinātais pārvaldīšanas izmaksu apjoms (EUR) aprēķinās automātiski no norādīto līdzekļu detalizācijas saraksta kopsummas. Pieejams, ja ir norādīta līdzekļu detalizācija. Ja ir norādīta līdzekļu detalizācija, tad to kopsummai šajā laukā jābūt vienādai ar lauka "Pārvaldīšanas izmaksu kopējais apjoms" vērtību;
- Labošanas pamatojums lauks tiek attēlots gadījumā, ja tiek labots esošs ieraksts. Obligāti aizpildāms datu ievades lauks;
- Pārvaldīšanas izmaksu detalizācija saraksts ar izmaksu pozīcijām:

| Mājas lieta: 01005700196<br>BIS-ML-312175-82048 · RĪGAS VALSTSPILSĒTAS PAŠVALDĪBAS PILSĒTAS ATTĪSTĪBAS<br>01000702282002 · Gustava Zemgala gatve 16, Rīga, LV-1084 | DEPARTAMENTS - Notikumu vēsture - Skatīšanās vēsture                                |
|----------------------------------------------------------------------------------------------------|-------------------------------------------------------------------------------------|
| Pamatdati   Īpašnieki   Īpašnieku darbības 🚦   Pārvaldīšanas dati 🚦   I                                                                                            | Dokumenti Saziņa 🚦 Pilnvaras un deleģējumi Pārvaldnieks Saistītās lietas            |
| Pārvaldīšanas darbi leņēmumi un izdevumi Pārvaldīšanas izmaksas U                                                                                                  | Jzkrātie līdzekļi Vizuālā apskate Saņemtie apsekošanas vizīšu pieteikumi Skaitītāji |
| Plevienot pärvakriišanas izmaksas       Lejupielädėt atvasinājumu         > 2024         > 2022         > 2021         > 2020                                      |                                                                                     |
| r 2013                                                                                                    |                                                                                     |

 $Att\bar{e}ls.\ M\bar{a}ju\ lietu\ p\bar{a}rvald\bar{i}\check{s}anas\ izmaksu\ pievieno\check{s}ana.$ 

| Mājas lieta: 01005700196                                                                             |                                           | Meklēt pēc adreses                                                                                               | ~ 🖈 |
|----------------------------------------------------------------------------------------------------|-------------------------------------------|----------------------------------------------------------------------------------------------------|-----|
| BIS-ML-312175-82048 · RĪGAS VALSTSPILSĒTAS PA<br>01000702282002 · Gustava Zemgala gatve 16, Rīga, LV | ŠVALDĪBAS PILSĒTAS ATTĪSTĪBA<br>1084      | AS DEPARTAMENTS · Notikumu vēsture · Skatīšanās vēsture                                                          |     |
| Pamatdati Īpašnieki Īpašnieku darbības                                                               | Pārvaldīšanas dati                        | Dokumenti Saziņa : Pilnvaras un deleģējumi Pārvaldnieks Saistītās lietas                                         |     |
| Pārvaldīšanas darbi Ieņēmumi un izdevumi                                                             | Pārvaldīšanas izmaksas                    | Uzkrātie līdzekļi Vizuālā apskate Saņemtie apsekošanas vizīšu pieteikumi Skaitītāji                              |     |
| Pievienot pārvaldīšanas izmaksas Lejupielādēt                                                        | atvasinājumu                              |                                                                                                    |     |
| ▶ 2024                                                                                               |                                           |                                                                                                    |     |
| ▼ 2022                                                                                               |                                           |                                                                                                    |     |
| Datums Pārva                                                                                         | ldīšanas izmaksu kopējais apjoms<br>(EUR) | is<br>2)                                                                                                    |     |
| ▼ 25.11.2022                                                                                         | 180,00                                    | 5 👔 🗘 0                                                                                                    |     |
| Pārvaldīšanas izmaksu veids                                                                          |                                           | Pārvaldīšanas izmaksu apjoms (EUR)                                                                               |     |
| sniega tīrīšana                                                                                      |                                           | 120,00                                                                                                    |     |
| smilšu kaisīšana                                                                                     |                                           | 60,00                                                                                                    |     |
| ▶ 01.10.2022                                                                                         | 1290,00                                   | ان <mark>الا الله الله الله الله الم</mark>                                                                      |     |
| ▶ 01.04.2022                                                                                         | 3456,00                                   | ان المراجع ( المراجع مراجع ( المراجع ( المراجع مراجع ( المراجع ( المراجع ( المراجع ( المراجع ( المراجع ( المراجع |     |

 $Att\bar{e}ls.\ Labot\ p\bar{a}rvald\bar{i}\check{s}anas\ izmaksu\ ierakstu.$ 

- Pārvaldīšanas izmaksu veids obligāts, brīvā tekstā pārvaldīšanas izmaksas pozīcijas nosaukums;
- Pārvaldīšanas izmaksu apjoms (EUR) obligāts, skaitlis ar 2 cipariem aiz komata, norādāms ar PVN.

| Datums*<br>04.12.2024 ───────────────────────                                        |                                               |    |
|--------------------------------------------------------------------------------------|-----------------------------------------------|----|
| Pārvaldīšanas izmaksu kopējais apjoms (EUR)*<br>1500,00                              |                                               |    |
| Labošanas pamatojums*                                                                |                                               |    |
|                                                                                      | <i>li</i>                                     |    |
| Izmaksu detalizācija                                                                 |                                               |    |
| Pievienot ierakstu                                                                   |                                               |    |
| Sistēmas reference: 78248171ac283bde6664e552627d5b8299d6a841806adce2dc70e5c19095246d | Saglabāt Atce                                 | It |
| ĀRVALDĪŠANAS IZMAKSAS                                                                |                                               |    |
| atums*<br>5.11.2022                                                                  |                                               |    |
| ārvaldīšanas izmaksu kopējais apjoms (EUR)*<br>00,00                                 |                                               |    |
| prēķinātais pārvaldīšanas izmaksu apjoms (EUR)<br><b>00.00</b>                       |                                               |    |
| abošanas pamatojums*                                                                 |                                               |    |
|                                                                                      | <i>II.</i>                                    |    |
| zmaksu detalizācija                                                                  |                                               |    |
| Pārvaldīšanas izmaksu veids*<br>sniega tirīšana                                      | Pārvaldīšanas izmaksu apjoms (EUR)*<br>400,00 | ×  |
| Pārvaldīšanas izmaksu veids*<br>smilšu kaisīšana                                     | Pārvaldīšanas izmaksu apjoms (EUR)*<br>100,00 | ×  |
| PIEVIENOT IERAKSTU                                                                   |                                               |    |

Attēls. Pārvaldīšanas izmaksu pievienošana/labošana.

Lietotājs var dzēst ierakstus bez ierobežojumiem, pārvaldīšanas sarakstā nospiežot dzēšanas ikonu.

| Datums       | Pārvaldīšanas izmaksu kopējais<br>apjoms (EUR) |   |
|--------------|------------------------------------------------|---|
| ▶ 01.04.2021 | 500,00                                         | 0 |

Par katru veikto darbību sistēma reģistrē pārvaldīšanas izmaksu ierakstam notikumu vēstures ierakstu, kuru var aplūkot ar ikonu

| Mājas lieta: 01005700196<br><u>BIS-ML-312175-82048</u> · RĪGAS VALSTSPILSĒTAS PAŠVALDĪBAS PILSĒTAS ATTĪSTĪBAS DEPARTAMENTS · Notikumu vēsture · Skatīšanās vēsture<br>01000702282002 · Gustava Zemgala gatve 16, Rīga, LV-1084 | Meklēt pēc adreses      | <ul><li>✓ ★</li></ul> |  |  |
|----------------------------------------------------------------------------------------------------|-------------------------|-----------------------|--|--|
| Pamatdati 🛛 Īpašnieki 🗍 Īpašnieku darbības 🗄 🏾 Pārvaldīšanas dati 🚼 🖉 Dokumenti 🛛 Saziņa 🚼 Pilnvaras un deleģējumi 🖉 Pārvaldīs                                                                                                 | ks Saistītās lietas     |                       |  |  |
| Pārvaldīšanas darbi leņēmumi un izdevumi Pārvaldīšanas izmaksas Uzkrātie līdzekļi Vizuālā apskate Saņemtie apsekošanas vizīš                                                                                                   | ı pieteikumi Skaitītāji |                       |  |  |
| Pievienot pärvaldīšanas izmaksas Lejupielādēt atvasinājumu                                                                                                    |                         |                       |  |  |
| ▼ 2024                                                                                                    |                         |                       |  |  |
| Datums Pārvaldīšanas izmaksu kopējais apjoms<br>(EUR)                                                                                                    |                         |                       |  |  |
| 04.12.2024 1500,00 🖉 🖬 🔂 🛶 🛶                                                                                                    |                         |                       |  |  |
| > 2022                                                                                                    |                         |                       |  |  |

Attēls. Ieraksta notikumu vēsture.

Par notikumu tiek fiksēta informācija:

- Notikuma datums un laiks kad veikta darbība;
- Persona lietotājs, kurš veica darbību;
- Juridiska persona;
- Notikums veiktā darbība;
- Papildus informācija.

| Notikuma datums    | Persona                      | Juridiska persona                             | Notikums | Papildus informācija                                                 |
|--------------------|------------------------------|-----------------------------------------------|----------|----------------------------------------------------------------------|
| ▼ 18.10.2024 14:26 | Andris Paraudziņš            | Īpašnieku biedrība "BIS<br>pārvaldnieks Nr.1" | Labots   | precizējums<br>Sistēmas reference:<br>6930b266623a2e392a1b4aafec6bf8 |
| Datums             | Pārvaldīšana<br>kopējais apj | as izmaksu<br>oms (EUR)                       |          |                                                                      |
| ▼ 25.11.2022       |                              | 540,00                                        |          |                                                                      |
| Pārvaldīšanas izr  | naksu veids                  | Pārvaldīšanas izmaksu apjoms (I               | EUR)     |                                                                      |
| sniega tīrīšana    |                              | 42                                            | 20,00    |                                                                      |
| smilšu kaisīšana   |                              | 12                                            | 20,00    |                                                                      |
|                    |                              |                                               |          |                                                                      |

Attēls. Māju lietu pārvaldīšanas izmaksu notikumu žurnāla ieraksti.

Arī Māju lietas notikumu vēsturē tiek fiksētas veiktās izmaiņas pārvaldīšanas izmaksu ierakstā.

#### 12.6.4 Māju lietas sadaļa "Uzkrātie līdzekļi"

Māju lietu sadaļa "Uzkrātie līdzekļi" ir pieejama zem galvenās izvēlnes posma "Pārvaldīšanas dati".

Mājas lietas sadaļa "Uzkrātie līdzekļi" ir pieejama lietotājiem, kuri konkrētajā māju lietā ir viens no:

- Īpašnieks (fiziska persona);
- Tiesiskais valdītājs (fiziska persona);
- Īpašnieka vai tiesiskā valdītāja juridiskas personas pārstāvis, ar vienpersoniskā pārstāvniecības tiesībām;
- Pārvaldnieka norādītā par māju atbildīgā persona.

Mājas lietas uzkrātos līdzekļus lietotājs redz sadaļā "Uzkrātie līdzekļi", kur:

- Lietotājs redz uzkrāto līdzekļu vēsturi:
  - Uzkrājums fiksēts uz datumu datums, uz kuru tika ievadīta informācija;
  - Uzkrāto līdzekļu apjoms (EUR) norādītā summa.

| <ul> <li>Meklēšana</li> </ul>     |                   |                                               |                                   |                      |
|-----------------------------------|-------------------|-----------------------------------------------|-----------------------------------|----------------------|
| Notikuma datums<br>18.10.2024 🛗 – | ÷                 | Persona                                       | Juridisł                          | ka persona           |
| Notikums                          |                   | Papildus informācija                          |                                   |                      |
|                                   |                   |                                               |                                   | MEKLĒT NOTĪRĪT       |
| Notikuma datums                   | Persona           | Juridiska persona                             | Notikums                          | Papildus informācija |
| 18.10.2024 13:39                  | Andris Paraudziņš | Īpašnieku biedrība "BIS<br>pārvaldnieks Nr.1" | Pievienots skaitītājs             | -                    |
| 18.10.2024 14:15                  | Andris Paraudziņš | Īpašnieku biedrība "BIS<br>pārvaldnieks Nr.1" | Dzēsti uzkrātie līdzekļi          | -                    |
| 18.10.2024 14:26                  | Andris Paraudziņš | Īpašnieku biedrība "BIS<br>pārvaldnieks Nr.1" | Labotas pārvaldīšanas<br>izmaksas | precizējums          |
|                                   |                   |                                               |                                   |                      |

Attēls. Māju lietas notikumu vēstures ieraksts.

AIZVĒRT

| Mājas lieta: 01005700196<br><u>BIS-ML-312175-82048</u> · RĪGAS VALSTSPILSĒTAS PAŠVALDĪBAS PILSĒTAS ATTĪSTĪE<br>01000702282002 · Gustava Zemgala gatve 16, Rīga, LV-1084 | Meklēt pēc adreses                                      | <u>~</u> * |
|----------------------------------------------------------------------------------------------------|---------------------------------------------------------|------------|
| Pamatdati   Īpašnieki   Īpašnieku darbības : Pārvaldīšanas dati :                                                                                                    | Dokumenti Saziņa 🚦 Pilnvaras un deleģējumi Pārvaldnieks | Vairāk 🚍   |
| Pārvaldīšanas darbi leņēmumi un izdevumi Pārvaldīšanas izmaksas                                                                                                    | Uzkrātie līdzekļi Vizuālā apskate Skaitītāji            |            |
| Pievienot informāciju par uzkrāto līdzekļu apjomu Lejupielādēt atvasinājumu                                                                                             |                                                         |            |
| ▶ 2023                                                                                                    |                                                         |            |
| ▶ 2022                                                                                                    |                                                         |            |
| ▶ 2021                                                                                                    |                                                         |            |
| ▶ 2020                                                                                                    |                                                         |            |
|                                                                                                    |                                                         |            |

Attēls. Atvērt sadaļi "Uzkrātie līdzekļi" no galvenās izvēlnes posma "Pārvaldīšanas dati".

• Datus atrāda hronoloģiski pēc datuma, kārtojot pa gadiem. Sākotnēji saraksts tiek attēlots savērstā veidā,

| bet izvērst un savērst gada griezumu var, izmantojot bultiņas:                                                                                            | - lai izvērstu,           | - lai savērstu;      |
|----------------------------------------------------------------------------------------------------|---------------------------|----------------------|
| • Ja ierakstam ir norādīta detalizācija, lietotājs to var apskatīt, iz                                                                                    | zvēršot ierakstu ar bulti | ņu palīdzību -       |
| lai izvērstu, - lai savērstu. Par katru ierakstu atrāda:<br>— Uzkrāto līdzekļu mērķis - apraksts;<br>— Uzkrāto līdzekļu apjoms (EUR) — norādītais apjoms. |                           |                      |
| Veidojot jaunu ierakstu vai labojot esošu, datu saglabāšanas brīdī tiek                                                                                   | : uzlikts sistēmas paraks | ts.                  |
| Izmantojot darbību <lejupielādēt atvasinājumu=""> var iegūt sarakstu katra ieraksta summu sadalījumu PDF formātā.</lejupielādēt>                          | pa gadiem un datumie      | em gada ietvaros, ar |

| Mājas lieta: 01005700196       Meklēt pēc adreses         BIS-ML-312175-82048       · RĪĢAS VALSTSPILSĒTAS PAŠVALDĪBAS PILSĒTAS ATTĪSTĪBAS DEPARTAMENTS · Notikumu vēsture · Skatīšanās vēsture         01000702282002 · Gustava Zemgala gatve 16, Rīga, LV-1084 | ✓ ★      |
|----------------------------------------------------------------------------------------------------|----------|
| Pamatdati Īpašnieki Īpašnieku darbības 🛊 Pārvaldīšanas dati 🛊 Dokumenti Saziņa 🛊 Pilnvaras un deleģējumi Pārvaldnieks                                                                                                    | Vairāk 🚍 |
| Pārvaldīšanas darbi leņēmumi un izdevumi Pārvaldīšanas izmaksas Uzkrātie līdzekļi Vizuālā apskate Skaitītāji                                                                                                    |          |
| Pievienot informāciju par uzkrāto līdzekļu apjomu                                                                                                    |          |
| ▶ 2023                                                                                                    |          |
| ▶ 2022                                                                                                    |          |
| ▶ 2021                                                                                                    |          |
| ▶ 2020                                                                                                    |          |

Attēls. Uzkrāto līdzekļu saraksts - lejupielādēt izdruku.

# 12.6.4.1 Darbības ar Māju lietas uzkrātajiem līdzekļiem

Autorizēts BISP lietotājs atver Māju lietas sadaļu "Uzkrātie līdzekļi".

Lietotājam ir pieejamas darbības uzkrāto līdzekļu pievienošanai, labošanai, dzēšanai, ja izpildās kāds no nosacījumiem:

- Lietotājs ir fiziska persona un ir vienīgais ekspluatācijas lietas būves īpašnieks vai tiesiskais valdītājs;
- Lietotājs ir juridiskas personas vienpersoniskais pārstāvis un juridiskā persona ir vienīgais ekspluatācijas lietas būves īpašnieks vai tiesiskais valdītājs.

Lai pievienotu informāciju par uzkrātajiem līdzekļiem, sadaļā "**Uzkrātie līdzekļi**" jāizvēlas darbība **<Pievienot informāciju par uzkrāto līdzekļu apjomu>**. Jau norādīto uzkrāto līdzekļu apjoma ierakstu var labot, izmantojot labošanas ikonu uzkrāto līdzekļu sarakstā.

Pievienojot vai labojot esošo uzkrāto līdzekļu ierakstu, norāda informāciju:

- Uzkrājums fiksēts uz datumu obligāts, nevar ievadīt vairākus ierakstus ar vienādu datumu;
- Uzkrāto līdzekļu apjoms (EUR) obligāts;
- Aprēķinātais uzkrāto līdzekļu apjoms (EUR) aprēķinās automātiski no norādīto līdzekļu detalizācijas saraksta kopsummas. Pieejams, ja ir norādīta līdzekļu detalizācija. Ja ir norādīta līdzekļu detalizācija, tad to kopsummai šajā laukā jābūt vienādai ar lauka "Uzkrāto līdzekļu apjoms" vērtību;
- Labošanas pamatojums lauks attēlojas gadījumā, ja tiek labots esošs ieraksts. Obligāti aizpildāms datu ievades lauks;
- Līdzekļu detalizācija kur pievienojot ierakstu, norāda:
  - Uzkrāto līdzekļu mērķis obligāti aizpildāms datus ievades lauks;

| Mājas lieta: 01005700196         BIS-ML-312175-82048       - RĪGAS VALSTSPILSĒTAS PAŠVALDĪBAS PILSĒTAS ATTĪSTĪBAS DEPARTAMENTS - Notikumu vēsture - Skatīšanās vēsture         01000702282002 - Gustava Zemgala gatve 16, Rīga, LV-1084 | Meklēt pēc adreses | <b>~</b> |
|----------------------------------------------------------------------------------------------------|--------------------|----------|
| Pamatdati   Īpašnieki   Īpašnieku darbības 🛊   Pārvaldīšanas dati 🛊   Dokumenti   Saziņa 🛊   Pilnvaras un deleģējumi   Pārv                                                                                                    | valdnieks          | Vairāk 🚍 |
| Pārvaldīšanas darbi leņēmumi un izdevumi Pārvaldīšanas izmaksas Uzkrātie līdzekļi Vizuālā apskate Skaitītāji                                                                                                    |                    |          |
| Previenot informāciju par uzkrāto līdzekļu apjomu       Lejupielādēt atvasinājumu         > 2023       > 2022                                                                                                    |                    |          |
| <ul><li>▶ 2021</li><li>▶ 2020</li></ul>                                                                                                    |                    |          |

Attēls. Māju lietas uzkrāto līdzekļu pievienošana.

- Uzkrāto līdzekļu apjoms (EUR) - obligāti aizpildāms datu ievades lauks, ar 2 cipariem aiz komata.

| Uzkrājums fiksēts uz datumu*<br>22.12.2022<br>Uzkrāto līdzekļu apjoms (EUR)*<br>100000,00 |                                            |
|-------------------------------------------------------------------------------------------|--------------------------------------------|
| Aprēķinātais uzkrāto līdzekļu apjoms (EUR)<br>100000.00                                   |                                            |
| Labošanas pamatojums*                                                                     |                                            |
|                                                                                           | <u> </u>                                   |
| Līdzekļu detalizācija                                                                     |                                            |
| Uzkrāto līdzekļu mērķis*<br>M1                                                            | Uzkrāto līdzekļu apjoms (EUR)*<br>10000,00 |
| Uzkrāto līdzekļu mērķis*<br>M2                                                            | Uzkrāto līdzekļu apjoms (EUR)*<br>90000,00 |
| PIEVIENOT IERAKSTU                                                                        |                                            |
| Sistēmas reference: b2b28a1040d8f0a3453991ab08c4e9fccca7f677aa5d2e27150e52                | SAGLABĂT ATCELT                            |
| Attēls. Uzkrāto                                                                           | līdzekļu labošana/ pievienošana.           |

Lietotājs var dzēst ierakstus bez ierobežojumiem, izmantojot dzēšanas ikonu uzkrāto līdzekļu sarakstā

Par katru veikto darbību sistēma reģistrē notikumu vēstures ierakstu 😡, kas apskatāms Notikumu vēsturē: Notikumu vēstures ierakstā tiek attēlota informācija:

HIA

- Datums un laiks kad veikta darbība;
- Lietotājs, kurš veica darbību;
- Darbības veids;
- Darbības pamatojums;
- Pievienoto/Laboto/Dzēsto datu kopa.

| Mājas lieta: 01005700196       Meklēt pēc adreses         BIS-ML-312175-82048       - RĪGAS VALSTSPILSĒTAS PAŠVALDĪBAS PILSĒTAS ATTĪSTĪBAS DEPARTAMENTS - Notikumu vēsture - Skatīšanās vēsture         01000702282002 - Gustava Zemgala gatve 16, Rīga, LV-1084 | ✓ ★ |
|----------------------------------------------------------------------------------------------------|-----|
| Pamatdati 🛛 Īpašnieki 🛛 Īpašnieku darbības 🔅 🛛 Pārvaldīšanas dati 🔅 🔹 Dokumenti 🔷 Saziņa 🔅 🔷 Pilnvaras un deleģējumi 🔷 Pārvaldnieks 🔷 Saistītās lietas                                                                                                    |     |
| Pārvaldīšanas darbi Ieņēmumi un izdevumi Pārvaldīšanas izmaksas Uzkrātie līdzekļi Vizuālā apskate Saņemtie apsekošanas vizīšu pieteikumi Skaitītāji                                                                                                    |     |
| Plevlenot informāciju par uzkrāto līdzekļu apjomu Lejupielādēt atvasinājumu           7         2023                                                                                                    |     |
| Vzkrājums fiksēts uz datumu Uzkrāto līdzekļu apjoms (EUR)                                                                                                    |     |
| ► 01.09.2023                                                                                                    |     |
| ► 2022                                                                                                    |     |

▶ 2020

 $Att\bar{e}ls.\ Apskat\bar{\imath}t\ ieraksta\ notikumu\ v\bar{e}sturi.$ 

| Notikuma datums    | Persona                 | Juridiska persona                             | Notikums  | Papildus informācija                                                                |
|--------------------|-------------------------|-----------------------------------------------|-----------|-------------------------------------------------------------------------------------|
| ▶ 15.11.2023 22:13 | Pārvaldnieks1 Puzvārds1 | Īpašnieku biedrība "BIS<br>pārvaldnieks Nr.1" | Labots    | precizējums<br>Sistēmas reference:<br>28402515a6b6e3bb9f8a2eb58e3c                  |
| ▶ 15.11.2023 22:12 | Pārvaldnieks1 Puzvārds1 | Īpašnieku biedrība "BIS<br>pārvaldnieks Nr.1" | Labots    | precizējums par uzkrājumiem<br>Sistēmas reference:<br>c24886a3afe962fd0de7dceaf8fb9 |
| ▶ 26.09.2023 11:57 | Andris Paraudziņš       | Īpašnieku biedrība "BIS<br>pārvaldnieks Nr.1" | Izveidots | Sistēmas reference:<br>1a7c9eb5ad1e26a0ec2a82ecfd52                                 |

 $Att\bar{e}ls.\ M\bar{a}jas\ liet\bar{a}\ uzkrato\ l\bar{u}dzekļu\ ieraksta\ notikumu\ v\bar{e}sture.$ 

# 12.6.5 Mājas lietas sadaļa "Vizuālā apskate"

Mājas lietas sadaļa "Vizuālā apskate" ir pieejama zem galvenās izvēlnes posma "Pārvaldīšanas dati".

| Pamatdati Īpa                                                                      | šnieki Īpašniek          | u darbības 🚦 🛛 Pārvaldīša          | nas dati 🚦 Dokumenti                                                                                                    | Saziņa 🚦 🛛 Pilnvaras                         | un deleģējumi Pā                            | rvaldnieks              |                  | Vairāk 🚍 |
|------------------------------------------------------------------------------------|--------------------------|------------------------------------|----------------------------------------------------------------------------------------------------|----------------------------------------------|---------------------------------------------|-------------------------|------------------|----------|
| Pārvaldīšanas darb                                                                 | i   Ieņēmumi un          | izdevumi Pārvaldīšanas             | izmaksas   Uzkrātie līdzekļ                                                                                                    | i Vizuālā apskate                            | Skaitītāji                                  |                         |                  |          |
| Apsekošanas datums<br>Apsekošanas rezultāt<br>Ieraksta statuss<br>Jauna apsekošana | s Jauns ierakst          | Pe                                 | riodiskā apsekošana                                                                                                    |                                              | Apsekošanas veik<br>—<br>Bojājumi ir novērs | ts                      | lotint Meklet    |          |
| Apsekošanas<br>datums                                                              | Periodiskā<br>apsekošana | Apsekojamais objekts               | Apsekošanas veids                                                                                                    | Nepieciešamās darbība<br>bojājumu novēršanai | s Apsekotājs                                | Bojājumi ir<br>novērsti | leraksta statuss |          |
| 19.02.2025                                                                         | Nē                       | 01000702282002 -<br>Dzīvojamā ēka* | Apzaļumojumu ietekmes<br>uz dzīvojamo māju, tās<br>iekārtām un inženiertīkliem<br>vizuālā apskate (MK<br>noteikumi Nr.907 10.2.2.) | visādas!                                     | Adris Paraudziņš                            | Nē                      | Sagatave         | Ø        |
| 30.11.2024                                                                         | Nē                       | 01000702282002 -<br>Dzīvojamā ēka* | Cita veida apsekošana                                                                                                    | visu izlabot                                 | Rasa Bisa                                   | Nē                      | Sagatave         | Ø        |
| 15.07.2024                                                                         | Jā                       | 01000702282002 -<br>Dzīvojamā ēka* | vizuālā apskate<br>slēdzenēm, eņģēm (MK<br>noteikumi Nr.907 11.4.3.)                                                               |                                              | Andris<br>Paraudziņš                        | Nē                      | Sagatave         | Ø        |

Attēls. Mājas lietas sadaļa "Vizuālā apskate".

Mājas lietas sadaļā "**Vizuālā apskate**" var aplūkot mājas lietas apsekošanas reģistrācijas žurnālu, kur sarakstā par katru žurnāla ierakstu lietotājs redz šādu informāciju:

- Apsekošanas datums;
- Periodiskā apsekošana pazīme, ka ir periodiskā apsekošana;
- Apsekojamais objekts;
- Apsekošanas veids;
- Nepieciešamās darbības bojājumu novēršanai;
- Apsekotājs;
- Bojājumi ir novērsti;
- Ieraksta statuss.

Lietotājs var apskatīt ieraksta pielikumu sarakstu ar datņu aprakstiem un lejupielādēt pielikumu datnes, izdarot peles klikšķi uz ieraksta rindas, lai atvērtu ierakstu skatīšanās režīmā.

Ja lietotājs ir Māju lietas spēkā esošā pārvaldnieka pārstāvis, viņam atrāda visus Mājas lietas un tās sastāvā esošo ekspluatācijas lietu ierakstus. Citādi sarakstā netiek iekļauti ieraksti statusā "Sagatave".

Saraksta dati tiek kārtoti pēc apsekošanas datuma dilstošā secībā.

Lietotājs var atlasīt datus pēc kritērijiem:

- Apsekošanas datums datumu intervāls, kurā notikusi apsekošana;
- Periodiskā apsekošana izvēles rūtiņa atzīmēšanai "Jā", "Nē";
- Apsekošanas veids;
- Apsekošanas rezultāts tiek meklēta lauka "Apsekošanas rezultāts" un "Apsekošanas rezultāta apraksts", ja tāds ir norādīts, vērtība;
- Apsekotājs tiek meklēta lauka "Apsekotājs" vērtība;
- Apsekojamais objekts izvēle no Māju lietas objektiem, par katru atrāda kadastra apzīmējumu, lietošanas veidu.
- Bojājumi ir novērsti izvēles rūtiņa atzīmēšanai "Jā", "Nē";
- Ieraksta statuss iespējamās vērtības "Sagatave", "Apstiprināts", "Labošanā".

| Apsekošanas datums<br>06.01.2025<br>Apsekošanas rezultāts<br>Ieraksta statuss |                             | 25 🗎 Pi                                           | eriodiskā apsekošana                                                                                                    |                        | Apsekošanas veid<br>Bojājumi ir novērst | s<br>i      |                |   |
|-------------------------------------------------------------------------------|-----------------------------|---------------------------------------------------|----------------------------------------------------------------------------------------------------|------------------------|-----------------------------------------|-------------|----------------|---|
| Jauna apsekošana<br>Apsekošanas                                               | Jauns kraksts<br>Periodiskā | Lejupielädēt atvasinājumu<br>Apsekojamais objekts | Apsekošanas veids                                                                                                    | Nepieciešamās darbības | Apsekotājs                              | Bojājumi ir | Notirit Meklet |   |
| 19.02.2025                                                                    | Nē                          | 01000702282002 -<br>Dzīvojamā ēka*                | Apzaļumojumu ietekmes uz<br>dzīvojamo māju, tās<br>iekārtām un inženiertīkliem<br>vizuālā apskate (MK<br>noteikumi Nr.907 10.2.2.) | visādas!               | Adris Paraudziņš                        | Në          | Sagatave       | Ø |
| 30.11.2024                                                                    | Nē                          | 01000702282002 -<br>Dzīvojamā ēka*                | Cita veida apsekošana                                                                                                    | visu izlabot           | Rasa Bisa                               | Nē          | Sagatave       | Ø |
| 15.07.2024                                                                    | Jā                          | 01000702282002 -<br>Dzīvojamā ēka*                | vizuālā apskate slēdzenēm,<br>eņģēm (MK noteikumi<br>Nr.907 11.4.3.)                                                               |                        | Andris Paraudziņš                       | Nē          | Sagatave       | Ø |
| 15.07.2024                                                                    | Jā                          | 01000702282002 -<br>Dzīvojamā ēka*                | fasādes elementu vizuālā<br>apskate (MK noteikumi<br>Nr.907. punkts 11.4, izņemot<br>11.4.3)                                       |                        | Andris Paraudziņš                       | Nĕ          | Sagatave       | Ø |

Izmantojot darbību <**Lejupielādēt atvasinājumu**> var iegūt atlasīto ierakstu sarakstu PDF formātā.

#### 12.6.5.1 Apsekošanas reģistrācijas žurnāla ieraksta izveidošana

Jaunu apsekošanas reģistrācijas žurnāla ierakstu lietotājs var izveidot sadaļā "**Vizuālā apskate**", izvēloties darbību:

- <Jauna apsekošana>, ja lietotājs vēlas pievienot uzreiz visu apsekošanas veidam "Būve" vai "Teritorijas labiekārtošana" piesaistītajiem apsekošanas veidiem;
- <Jauns ieraksts>, ja lietotājs vēlas izveidot vienu ierakstu.

Autorizēts BISP lietotājs var izveidot jaunu apsekošanas reģistrācijas žurnāla ierakstu, ja:

- Apsekojamais objekts ir Māju lietas sastāvā un lietotājs ir:
  - Fiziska persona un ir pārvaldnieku reģistrā reģistrēts pārvaldnieks, kuram uz šo Māju lietu ir spēkā esošas pārvaldīšanas tiesības (Māju lietas ēkas ir reģistrētas pārvaldnieku reģistrā pie šī pārvaldnieka vai ir BIS reģistrēta pilnvara ar pārvaldīšanas tiesībām no visiem īpašniekiem);
  - Fiziska persona un lietotājam ir spēkā esoša pilnvara ar atbilstošām pārvaldīšanas tiesībām, no personas, kura pārvalda šo Māju lietu.
  - Juridiskas personas pārstāvis un šī juridiska persona ir pārvaldnieku reģistrā reģistrēts pārvaldnieks, kuram uz šo Māju lietu ir spēkā esošas pārvaldīšanas tiesības (Māju lietas ēkas ir reģistrētas pārvaldnieku reģistrā pie šī pārvaldnieka vai ir BIS reģistrēta pilnvara ar pārvaldīšanas tiesībām no visiem īpašniekiem) un lietotājam ir spēkā esošas tiesības pārstāvēt šo juridisko personu kā pārvaldnieku (vienpersoniskais paraksttiesīgais vai uz deleģējuma pamata vai ir reģistrēts pārvaldnieku reģistrā kā pārvaldnieka par māju atbildīga persona);
  - Juridiskas personas pārstāvis un šai juridiskai personai ir spēkā esošs pilnvarojums ar atbilstošām pārvaldības tiesībām no Māju lietas spēkā esošā pārvaldnieka un lietotājam ir spēkā esošas tiesības pārstāvēt šo juridisko personu kā pārvaldnieku (vienpersoniskais paraksttiesīgais vai uz deleģējuma pamata).
- Apsekojamais objekts nav Māju lietas sastāvā un lietotājs ir:
  - Fiziska persona un ir būves īpašnieks;
  - Fiziska persona un lietotājam ir spēkā būves īpašnieka pilnvara ar būves pārvaldīšanas tiesībām;
  - Juridiskas personas pārstāvis un juridiska persona ir būves īpašnieks un lietotājam ir spēkā esošas tiesības pārstāvēt juridisku personu kā īpašnieku (vienpersoniskais paraksttiesīgais vai uz deleģējuma pamata);
  - Juridiskas personas pārstāvis un juridiskai personai ir spēkā esoša pilnvara pārvaldīt būvi no būves īpašnieka un lietotājam ir spēkā esošas tiesības pārstāvēt juridisku personu kā pārvaldnieku (vienpersoniskais paraksttiesīgais vai uz deleģējuma pamata).

Lietotājs var pievienot jaunu ierakstu vai labot esošu ierakstu, norādot informāciju:

- Apsekošanas datums obligāts, nevar būt nākotnes datums;
- Ir periodiskā apsekošana pazīme, ka ir periodiskā apsekošana;
- Apsekošanas veids obligāts, izvēle no vērtību saraksta (periodiskai apsekošanai piedāvā norādīt tikai periodiskos apsekošanas veidus no MK noteikumiem Nr.907):
  - Teritorijas labiekārtojumi:
    - \* Lietusūdens noteces vizuālā apskate (MK noteikumi Nr.907 10.1.1.);
    - \* Seguma un malu stāvokļa vizuālā apskate (MK noteikumi Nr.907 10.1.2.);
    - \* Koku lapotņu un sakņu stāvokļa vizuālā apskate (MK noteikumi Nr.907 10.2.1.);
    - \* Apzaļumojumu ietekmes uz dzīvojamo māju, tās iekārtām un inženiertīkliem vizuālā apskate (MK noteikumi Nr.907 10.2.2.);
    - \* Vizuālā apskate sētām, žogiem, vārtiem, atbalsta mūriem (MK noteikumi Nr.907 10.3.);
    - Notekūdeņu krājtvertņu un individuālo notekūdeņu attīrīšanas iekārtu, atkritumu konteineru un to laukumu vai atrašanās vietu vizuālā apskate (MK noteikumi Nr.907 10.4.);

 $\times$ 

\* Cits teritorijas labiekārtojums (MK noteikumi Nr.408., 2.pielikums).

#### JAUNAS APSEKOŠANAS REĢISTRĀCIJA

| Apsekošanas datums*             |    |
|---------------------------------|----|
|                                 |    |
| Ir periodiskā apsekošana        |    |
| Apsekošanas veids*              |    |
|                                 | Ψ. |
| Apsekojamais objekts            |    |
| 01000702282002 - Dzīvojamā ēka* | ×  |
|                                 |    |
| Apsekotājs                      |    |
| Personas tips*                  |    |
| O Fiziska persona               |    |
| O Juridiska persona             |    |
|                                 |    |
|                                 |    |
|                                 |    |
|                                 |    |
|                                 |    |
|                                 |    |
|                                 |    |

Attēls. Jaunas apsekošanas reģistrācija.

- Apsekojamais objekts:
  - Pamatu vizuālā apskate (MK noteikumi Nr.907 11.1.);
  - Nesošo sienu, pārsegumu un kāpņu vizuālā apskate (MK noteikumi Nr.907 11.2.);
  - Jumta un jumta pārkares vizuālā apskate (MK noteikumi Nr.907 11.3.);
  - Fasādes elementu vizuālā apskate (MK noteikumi Nr.907 11.4.1., 11.4.2., 11.4.4.);
  - Vizuālā apskate slēdzenēm, eņģēm (MK noteikumi Nr.907 11.4.3.);
  - Skurstenu un dūmvadu vizuālā apskate (MK noteikumi Nr.907 11.5.);
  - Pagraba telpu vizuālā apskate (MK noteikumi Nr.907 11.6.);
  - Dzīvojamās mājas un tai piederīgo ēku iekštelpu grīdu, griestu un sienu virsmu vizuālā apskate (MK noteikumi Nr.907 12.);
  - Dzīvojamās mājas koplietošanas telpu grupās un citās kopīpašumā esošajās telpu grupās un daļās veicama inženiertīklu vizuālā apskate (MK noteikumi Nr.907 13.);
  - Inženiertīklu ievadu hermētiskuma un koplietošanas telpu grupās esošo logu, durvju, lūku, šahtu, kā arī citu iekārtu un elementu pārbaude (MK noteikumi Nr.907 13. prim);
  - Iekšējie inženiertīkli un iekārtas (MK noteikumi Nr.408., 2.pielikums);
  - Ārējie inženiertīkli (MK noteikumi Nr.408., 2.pielikums);
  - Cita veida apsekošana.
- Apsekojamais objekts nav obligāts, ja apsekošanas veids ir no MK noteikumiem Nr.907. 10.punkta. Ja ieraksts ir veidots no ekspluatācijas lietas ekspluatācijas lietas būve. Ja ir Māju lieta izvēles saraksts no

Māju lietas būvēm. Ja Māju lietā ir tikai viena būve, to norāda kā noklusēto vērtību;

• Apsekotājs – obligāts, fiziska vai juridiska persona, kura veica apsekošanu. Fizisku personu norāda, ievadot personas kodu, vārdu, uzvārdu – sistēma veic pārbaudi, ka persona eksistē BIS vai PMLP datos. Juridisku personu norāda, ievadot UR reģistrācijas numuru, sistēma pielasa uzņēmuma nosaukumu.

Pēc datu ievades jānorāda dati pie katra no "Apsekošanas veida" ierakstiem, norādot papildus:

- Apsekošanas rezultāts obligāts. Iespējamās vērtības atkarīgas no apsekošanas veida:
  - Pamatu vizuālā apskate (MK noteikumi Nr.907. punkts 11.1):
    - \* Nav notikusi nosēšanās obligāts, iespējamās vērtības "jā" vai "nē". Vērtībai "nē" var norādīt aprakstu;
    - \* Nav radušās plaisas obligāts, iespējamās vērtības "jā" vai "nē". Vērtībai "nē" var norādīt aprakstu;
    - \* Nav notikusi šuvju atvēršanās starp mājas elementiem obligāts, iespējamās vērtības "jā" vai "nē". Vērtībai "nē" var norādīt aprakstu;
    - \* Nav atlobījies apmetums obligāts, iespējamās vērtības "jā" vai "nē". Vērtībai "nē" var norādīt aprakstu;
    - \* Aukstums un mitrums nav nodarījis bojājumus obligāts, iespējamās vērtības "jā" vai "nē". Vērtībai "nē" var norādīt aprakstu.
  - Nesošo sienu, pārsegumu un kāpņu vizuālā apskate (MK noteikumi Nr.907. punkts 11.2):
    - \* Nav notikusi nosēšanās obligāts, iespējamās vērtības "jā" vai "nē". Vērtībai "nē" var norādīt aprakstu;
    - Nav notikusi šuvju atvēršanās starp mājas elementiem obligāts, iespējamās vērtības "jā" vai "nē". Vērtībai "nē" var norādīt aprakstu;
    - \* Nav radušās deformācijas obligāts, iespējamās vērtības "jā" vai "nē". Vērtībai "nē" var norādīt aprakstu;
    - \* Nav radušies mitruma vai pelējuma plankumi, kondensāta radīti bojājumi, krāsojuma bojājumi obligāts, iespējamās vērtības "jā" vai "nē". Vērtībai "nē" var norādīt aprakstu;
  - Jumta un jumta pārkares vizuālā apskate (MK noteikumi Nr.907. punkts 11.3):
    - \* Jumta nesošajām konstrukcijām iespējamās vērtībās 'Apmierinoši', 'Neapmierinoši';
    - \* Jumta segumam iespējamās vērtībās 'Apmierinoši', 'Neapmierinoši';
    - \* Jumta šuvēm iespējamās vērtībās 'Apmierinoši', 'Neapmierinoši';
    - \* Jumta lūkām un savienojumiem iespējamās vērtībās 'Apmierinoši', 'Neapmierinoši';
    - \* Ūdensnoteku tīrībai iespējamās vērtībās 'Apmierinoši', 'Neapmierinoši';
    - \* Ūdensnoteku sistēmai, lai konstatētu, vai nav radusies sistēmas daļu deformācija, caurrūsējumi, detaļu neesība, citi bojājumi iespējamās vērtībās 'Apmierinoši', 'Neapmierinoši';
  - Fasādes elementu vizuālā apskate (MK noteikumi Nr.907. punkts 11.4, izņemot 11.4.3):
    - \* Fasādēm, balkoniem, cokoliem un karnīzēm iespējamās vērtībās 'Apmierinoši', 'Neapmierinoši';
    - \* Logiem un durvīm, to rāmjiem, blīvēm iespējamās vērtībās 'Apmierinoši', 'Neapmierinoši';
    - \* Stiklojumam vai virsmai, kā arī koka logu un durvju rāmju pārklājumiem iespējamās vērtībās 'Apmierinoši', 'Neapmierinoši'.
  - Pagraba telpu vizuālā apskate (MK noteikumi Nr.907. punkts 11.6):
    - \* Nav parādījušies mitruma vai pelējuma plankumi vai kondensāts obligāts, iespējamās vērtības "jā" vai "nē". Vērtībai "nē" var norādīt aprakstu;
    - \* Nav radies kondensāts uz ūdensvada caurulēm vai citām konstrukcijām pagraba telpās obligāts, iespējamās vērtības "jā" vai "nē". Vērtībai "nē" var norādīt aprakstu;
    - \* Neiesūcas ūdens obligāts, iespējamās vērtības "jā" vai "nē". Vērtībai "nē" var norādīt aprakstu.
  - Citos gadījumos iespējamās vērtībās 'Apmierinoši', 'Neapmierinoši';
  - Nepieciešamās darbības bojājumu novēršanai brīvi ievadāms teksts;
  - Bojājumi ir novērsti pazīme, ka bojājumi ir novērsti;
  - Ieraksta statuss obligāts aizpildās automātiski.

Saglabājot ieraksta statuss uzstāda "Sagatave".

Ja ieraksta statuss ir "Sagatave", lietotājs var apsekošanas reģistrācijas žurnāla sarakstā labot ierakstus, nospiežot

uz labošanas ikonas

pie ieraksta. Tiks atvērta apsekošanas žurnāla ieraksta detalizētā skata forma.

| Apsekošanas datums*<br>17.05.2021 単                                |     |
|--------------------------------------------------------------------|-----|
| ✓ Ir periodiskā apsekošana                                         |     |
| Apsekošanas veids*                                                 |     |
| Lietusūdens noteces vizuālā apskate (MK noteikumi Nr.907 10.1.1.)  | X 🐨 |
| Apsekojamais objekts                                               |     |
| 01000702018001 - Islaicīga gāzes uzpildes stacijas operatoru ēka   | X w |
| APSEKOTĀJS                                                         |     |
| Personas tips*                                                     |     |
| O Fiziska persona                                                  |     |
| Juridiska persona                                                  |     |
| Uzņēmumu reģistra piešķirtais reģistrācijas numurs*<br>PRJ90000001 | 0   |
| Nosaukums (firma)*<br>Īpašnieku biedrība "BIS pārvaldnieks Nr.1"   |     |
| Komersanta veids*                                                  |     |
|                                                                    | ·   |
| APSEKOŠANAS REZULTĀTS                                              |     |
| Apsekošanas rezultāts                                              |     |
| apsekošanas rezultāts                                              |     |
| Vērtējums                                                          |     |
|                                                                    |     |
| O Neaphnennosi                                                     |     |
| 🛛 Bojājumi ir novērsti                                             |     |
| Nepieciešamās darbības bojājumu novēršanai                         |     |
|                                                                    |     |
|                                                                    | //  |
|                                                                    |     |
|                                                                    |     |

Attēls. Apsekošanas rezultātu ievade, ja "Apsekošanas veids" ir "Teritorijas labiekārtojumi"

Veidojot jaunu ierakstu vai labojot esošu, datu apstiprināšanas brīdī tiek uzlikts sistēmas paraksts.

#### 12.6.5.2 Apsekošanas reģistrācijas žurnāla ierakstu labošana

Lai atvērtu apsekošanas reģistrācijas žurnāla ierakstu labošanas režīmā, izvēlas labošanas ikonu pie ieraksta apsekošanas reģistrācijas žurnāla ierakstu sarakstā.

Atvērtajā formā būs pieejami visi datu ievades lauki, kā jauna ieraksta veidošanā, bet ar papildus iespējām:

- Ieraksta statuss obligāts aizpildās automātiski. Pievienot pielikumus, norādot par tiem nosaukumu un datni;
- Ieraksta statuss obligāts aizpildās automātiski. Dzēst ierakstu izvēloties darbību **<Dzēst**>;
- - -Ieraksta status<br/>s-obligāts aizpildās automātiski. Ieraksta status<br/>u uzstāda "Apstiprināts";
  - -Ieraksta statuss obligāts aizpildās automātiski. Dati tiek parakstīti ar sistēmas parakstu.

#### APSEKOŠANAS REZULTĀTS

| Apsekošanas rezultāts                                                |             |
|----------------------------------------------------------------------|-------------|
| nav notikusi nosėsanas                                               |             |
| Vērtējums<br>O Jā<br>O Nē                                            | Apraksts    |
| Apsekošanas rezultāts<br>nav radušās plaisas                         |             |
| Vērtējums<br>O Jā<br>O Nē                                            | Apraksts    |
| Apsekošanas rezultāts<br>nav notikusi šuvju atvēršanās starp mājas e | ementiem    |
| Vērtējums<br>O Jā<br>O Nē                                            | Apraksts    |
| Apsekošanas rezultāts<br>nav atlobījies apmetums                     |             |
| Vērtējums<br>○ Jā<br>○ Nē                                            | Apraksts // |
| Apsekošanas rezultāts<br>aukstums un mitrums nav nodarījis bojājumu  | IS          |
| Vērtējums<br>O Jā<br>O Nē                                            | Apraksts    |
| <ul> <li>Bojājumi ir novērsti</li> </ul>                             |             |

Attēls. Apsekošanas rezultāts, ja "Apsekošanas veids" ir "Būve"

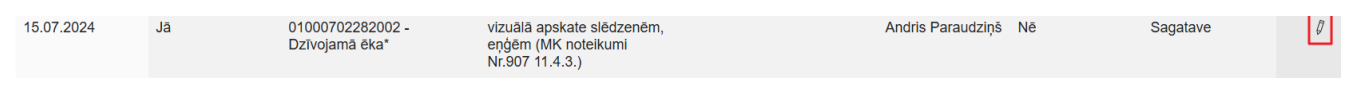

 $Att\bar{e}ls.\ Apsekošanas\ reģistr\bar{a}cijas\ \check{z}urn\bar{a}la\ ierakstu\ atv\bar{e}ršana\ labošanai$ 

| Apsekošanas dalums*                                            |     |
|----------------------------------------------------------------|-----|
| Vice zec v v v v v v v v v v v v v v v v v v v                 |     |
| Apsekošanas veids*                                             |     |
| vizuālā apskate slēdzenēm, eņģēm (MK noteikumi Nr.907 11.4.3.) | х . |
| Apsekojamais objekts<br>01000702282002 - Dzīvojamā ēka*        | x   |
| Apsekotājs                                                     |     |
| Personas tips*                                                 |     |
| ○ Juridiska persona                                            |     |
| Personas kods*<br>020292-15080                                 | S   |
| Vårds*<br>Andris                                               |     |
| Uzvārds*<br>Paraudziņš                                         |     |
| Apsekošanas rezultāts                                          |     |
| Apsekošanas rezultāts<br>apsekošanas rezultāts                 |     |
| Vērtējums<br>O Apmierinoši                                     |     |
| Neapmierinoši                                                  |     |
| 🗆 Bojājumi ir novērsti                                         |     |
| Nepieciešamās darbības bojājumu novēršanai                     |     |
|                                                                |     |
| • Saistītie pārvaldīšanas darbi                                |     |
| Plevienot nepieciešamos pārvaldīšanas darbus: ()               |     |
| Pielikumi                                                      |     |
| leveic vai izvělies datni(es)                                  |     |
| Saglabāt Apstiprināt Dzēst «Atgriezties                        |     |
|                                                                |     |

Ja ieraksta statuss ir "Apstiprināts", lietotājs var:

- Ieraksta statuss obligāts aizpildās automātiski. Atvērt ierakstu labošanai ieraksta statusu uzstāda "Labošanā". Ja ieraksts ir piesaistīts pārvaldīšanas darbu ierakstam, lietotājam rāda brīdinājumu;
- Ieraksta statuss obligāts aizpildās automātiski. Apstiprināt ierakstu:
  - Ieraksta statuss obligāts aizpildās automātiski. Ieraksta statusu uzstāda "Apstiprināts";
  - Ieraksta statuss obligāts aizpildās automātiski. Dati tiek parakstīti ar sistēmas parakstu.

Lai atvērtu detalizētai apskatei un labošanai žurnāla ierakstu statusā "Apstiprināts", izdara peles klikšķi uz ieraksta rindas:

| 15.07.2024 Jā | 01000702282002 -<br>Dzīvojamā ēka* | Ārējie inženiertīkli | Andris Paraudziņš | Nē Apstiprināts |
|---------------|------------------------------------|----------------------|-------------------|-----------------|
|---------------|------------------------------------|----------------------|-------------------|-----------------|

Detalizētajā skatā:

- Ieraksta statuss obligāts aizpildās automātiski. Attēlojas ieraksta dati bez labošanas iespējas;
- Ieraksta statuss obligāts aizpildās automātiski. Pieejama darbība ieraksta atvēršanai labošanai.

Lietas notikumu vēsturē tiek saglabāti dati par darbībām ar apsekošanas reģistrācijas žurnāla ierakstiem. Par katru notikumu saglabā informāciju:

- Ieraksta statuss obligāts aizpildās automātiski. Notikuma datums;
- Ieraksta statuss obligāts aizpildās automātiski. Veiktā darbība;
- Ieraksta statuss obligāts aizpildās automātiski. Lietotājs, kurš veica darbību;
- Ieraksta, ar kuru veikta darbība, datu kopa.

#### 12.6.5.3 Apsekošanas reģistrācijas žurnāla ierakstu detalizētā apskate

Lai atvērtu apsekošanas reģistrācijas žurnāla ierakstu detalizētās apskates formu, uzklikšķina uz ieraksta rindas:

Detalizēto datu apskates formā tiek attēlota informācija:

- Apsekošanas datums;
- Ir periodiskā apsekošana;

| Apsekošanas reģistrācijas ieraksts                                                   |                                 |
|--------------------------------------------------------------------------------------|---------------------------------|
| Apsekošanas datums                                                                   | 15.07.2024                      |
| Ir periodiskā apsekošana                                                             | Jā                              |
| Apsekojamais objekts                                                                 | 01000702282002 - Dzīvojamā ēka* |
| Apsekošanas veids                                                                    | Ārējie inženiertīkli            |
| Apsekotājs                                                                           | Andris Paraudziņš               |
| Status                                                                               | Apstiprināts                    |
|                                                                                      |                                 |
| Apsekošanas rezultāts                                                                |                                 |
| apsekošanas rezultāts                                                                |                                 |
| Vērtējums                                                                            | Nē                              |
| Apraksts                                                                             | -                               |
| Detriver to second                                                                   |                                 |
| Bojajumi ir noversti                                                                 | Ne                              |
| Nepieciesamas darbības bojajumu noversanai                                           | -                               |
|                                                                                      |                                 |
| Sistêmas reference: b2310f6ad07f5045557da2c9d23964081cb98817ac55e5d3301b2d76361048dc |                                 |
| Atvērt labošanai Lejupielādēt atvasinājumu «Atgriezties                              | $\supset$                       |

 $Att\bar{e}ls.\ Apsekošanas\ reģistrācijas\ žurnāla\ ieraksta\ detaliz\bar{e}t\bar{a}\ skata\ forma.$ 

| 15 07 2024 | Jā | 01000702282002 - | Andris Paraudzinš | Nē | Apstiprināts |
|------------|----|------------------|-------------------|----|--------------|
| 10.07.2024 |    | Dzīvojamā ēka*   |                   | NC | Apstiprinats |

Attēls. Atvērt apskatei apsekošanas reģistrācijas žurnāla ierakstu.

- Apsekošanas objekts;
- Apsekošanas veids;
- Apsekotājs;
- Statuss;
- Apsekošanas rezultāts;
- Bojājumi ir novērsti;
- Nepieciešamās darbības bojājumu novēršanai;
- Darbība <**Atvērt labošanai**> atverot labošanai jau apstiprinātu ierakstu;
- Darbība < Lejupielādēt atvasinājumu> lejupielādējot ieraksta informāciju PDF formātā;
- Darbība <**Atpakaļ**> atgriezties atpakaļ uz sarakstu.

#### Apsekošanas reģistrācijas ieraksts

| 15.07.2024                      |
|---------------------------------|
| Jā                              |
| 01000702282002 - Dzīvojamā ēka* |
| Ārējie inženiertīkli            |
| Andris Paraudziņš               |
| Apstiprināts                    |
|                                 |
|                                 |
|                                 |
| Nē                              |
| -                               |
|                                 |
| Nē                              |
| -                               |
|                                 |
|                                 |
| $\supset$                       |
|                                 |

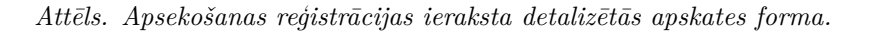

## 12.6.5.4 Apsekošanas reģistrācijas žurnāla ierakstu izdruka

Autorizēts BISP lietotājs, kuram ir pieejama ekspluatācijas lietas vai Māju lietas sadaļā "**Vizuālā apskate**", var atlasīt nepieciešamos apsekošanas žurnāla ierakstus un lejupielādēt izdruku ar šiem ierakstiem, nospiežot pogu "Lejupielādēt atvasinājumu".

| Apsekošanas datums<br>03.02.2024<br>Apsekošanas rezultāts<br>Ieraksta statuss | <u> </u>                                   | Pe<br>2025 🗎 Aq<br>Aq                             | eriodiskā apsekošana                                                                                                    |                                               | Apsekošanas veid<br>Bojājumi ir novērst | s<br>i                  |                |   |
|-------------------------------------------------------------------------------|--------------------------------------------|---------------------------------------------------|----------------------------------------------------------------------------------------------------|-----------------------------------------------|-----------------------------------------|-------------------------|----------------|---|
| Jauna apsekošana<br>Apsekošanas<br>datums                                     | Jauns ieraksts<br>Periodiskā<br>apsekošana | Lejupielädēt atvasinājumu<br>Apsekojamais objekts | Apsekošanas veids                                                                                                    | Nepieciešamās darbības<br>bojājumu novēršanai | Apsekotājs                              | Bojājumi ir<br>novērsti | Notirit Meklet |   |
| 19.02.2025                                                                    | Nē                                         | 01000702282002 -<br>Dzīvojamā ēka*                | Apzaļumojumu ietekmes uz<br>dzīvojamo māju, tās<br>iekārtām un inženiertīkliem<br>vizuālā apskate (MK<br>noteikumi Nr.907 10.2.2.) | visādas!                                      | Adris Paraudziņš                        | Nē                      | Sagatave       | Ø |
| 30.11.2024                                                                    | Nē                                         | 01000702282002 -<br>Dzīvojamā ēka*                | Cita veida apsekošana                                                                                                    | visu izlabot                                  | Rasa Bisa                               | Nē                      | Sagatave       | Ø |
| 15.07.2024                                                                    | Jā                                         | 01000702282002 -<br>Dzīvojamā ēka*                | pamatu vizuālā apskate (MK<br>noteikumi Nr.907 11.1.)                                                                              |                                               | Andris Paraudziņš                       | Nē                      | Sagatave       | Ø |
| 15.07.2024                                                                    | Jā                                         | 01000702282002 -<br>Dzīvojamā ēka*                | nesošo sienu, pārsegumu<br>un kāpņu vizuālā apskate<br>(MK noteikumi Nr.907 11.2.)                                                 |                                               | Andris Paraudziņš                       | Nĕ                      | Sagatave       | Ø |
| 15.07.2024                                                                    | Jā                                         | 01000702282002 -<br>Dzīvojamā ēka*                | jumta un jumta pārkares<br>vizuālā apskate (MK<br>noteikumi Nr.907 11.3.)                                                          |                                               | Andris Paraudziņš                       | Nē                      | Sagatave       | Ø |

Attēls. Izveidot atlasīto ierakstu saraksta izdruku.

Lietotājs var izveidot izdruku ar vai bez sistēmas zīmoga.

Izdrukā iekļauj šādus datus:

- Māju / Ekspluatācijas lietas pamatdati:
  - Lietas numurs;
  - Lietas būvju adrese;
  - Izdrukas izveidošanas datums.
- Apsekošanas žurnāla ieraksti. Par katru ierakstu atrāda:
  - Apsekošanas datums;
  - Pazīme, ka ir periodiskā apsekošana;
  - Apsekošanas veids;
  - Apsekojamais objekts;
  - Apsekošanas rezultāts;
  - Nepieciešamās darbības bojājumu novēršanai;
  - Apsekotājs;
  - Ieraksta statuss;
  - Bojājumi ir novērsti;
  - Pielikumu nosaukumu saraksts.

#### 12.6.5.5 Periodiskās apsekošanas žurnāls

Autorizēts BISP lietotājs, kuram ir pieejama Māju lietas sadaļa **"Apsekošanas žurnāls"**, izvēlas darbību periodiskās apsekošanas grafika apskatei.

Lietotājs periodiskās apsekošanas grafikā redz sarakstu ar sistēmā definētām Māju lietas periodiskām pārbaudēm. Ja Māju lietā ir vairākas būves, apsekošanas veidiem, kuri paredzēti būvēm, atrāda atsevišķu ierakstu par katru Māju lietas būvi. Par katru pārbaudi atrāda:

- Apsekošanas veids;
- Apsekošanas periods;

- Pēdējās periodiskās apsekošanas datums ja <šodiena norādītais datums > ir lielāks par apsekošanas periodu, datumu vizuāli izceļ. Ja ierakstam ir norādīts kadastra apzīmējums, pēdējo datumu nosaka no apsekošanas žurnāla periodiskās apsekošanas ierakstiem par šo būvi;
- Būves kadastra apzīmējums.

#### 12.6.6 Māju lietas sadaļa "Skaitītāji"

Mājas lietas sadaļa Skaitītāji ir pieejama zem galvenās izvēlnes posma Pārvaldīšanas dati.

| Mājas lieta: 01005700196                                                                                                    | Meklēt pēc adreses | ✓ ★      |
|----------------------------------------------------------------------------------------------------|--------------------|----------|
| BIS-ML-312175-82048 · RĪGAS VALSTSPILSĒTAS PAŠVALDĪBAS PILSĒTAS ATTĪSTĪBAS DEPARTAMENTS · Notikumu vēsture · Skatīšanās vēsture<br>01000702282002 · Gustava Zemgala gatve 16, Rīga, LV-1084 |                    |          |
| Pamatdati   Īpašnieki   Īpašnieku darbības 🛊 Pārvaldīšanas dati 🔅 Dokumenti   Saziņa 🏽   Pilnvaras un deleģējumi   F                                                                        | ārvaldnieks        | Vairāk 🚍 |
| Pārvaldīšanas darbi leņēmumi un izdevumi Pārvaldīšanas izmaksas Uzkrātie līdzekļi Vizuālā apskate Skaitītāji                                                                                |                    |          |

Mājas lietas sadaļa **Skaitītāji** ir pieejama lietotājiem, kuriem konkrētajā Māju lietā ir kāda no lomām:

- Īpašnieks (fiziska persona);
- Tiesiskais valdītājs (fiziska persona);
- Īpašnieka vai tiesiskā valdītāja juridiskas personas pārstāvis, ar vienpersoniskā pārstāvniecības tiesībām;
- Pārvaldnieka norādītā par māju atbildīgā persona.

| Mājas lieta: 01005700196         BIS-ML-312175-82048       - RĪGAS VALSTSPILSĒTAS PAŠVALDĪBAS PILSĒTAS ATTĪSTĪBAS DEPARTĀMENTS - Notikumu vēsture - Skatīšanās vēsture         01000702282002 - Gustava Zemgala gatve 16, Rīga, LV-1084 |                         |                                      |                                            |                                 |                                         | pēc adreses                       | ~ ★      |
|----------------------------------------------------------------------------------------------------|-------------------------|--------------------------------------|--------------------------------------------|---------------------------------|-----------------------------------------|-----------------------------------|----------|
| Pamatdati   Īpašnieki   Īpašniek                                                                                                    | u darbības : Pārvaldīša | inas dati 🚦 🗌 Dok                    | kumenti   Saziņ                            | a 🚦 📔 Pilnvaras un deleģēju     | mi Pārvaldnieks                         |                                   | Vairāk 🚍 |
| Pārvaldīšanas darbi leņēmumi un                                                                                                    | izdevumi Pārvaldīšanas  | izmaksas Uzk                         | rātie līdzekļi V                           | izuālā apskate Skaitītāji       |                                         |                                   |          |
| Piewenot skaitītāju Lejupielādēt atvasinājumu                                                                                                    |                         |                                      |                                            |                                 |                                         |                                   |          |
| Skaitītāja veids                                                                                                    | Skaitītāja numurs       | Skaitītāja<br>uzstādīšanas<br>datums | <ul> <li>Skaitītāja<br/>statuss</li> </ul> | Skaitītāja pēdējais<br>rādījums | Skaitītāja<br>pēdējā rādījuma<br>datums | Skaitītāja<br>derīguma<br>termiņš |          |
| Elektroenerģijas skaitītājs                                                                                                    | El/45667                | 01.01.2021                           | Neaktīvs                                   | 0,765 kWh                       | 01.02.2021                              | -                                 | Ø        |
| Elektroenerģijas skaitītājs                                                                                                    | Gf75465-a               | 12.05.2019                           | Neaktīvs                                   | 220,000 kWh                     | 18.10.2024                              | 17.10.2024                        | Ø        |
| Gāzes skaitītājs                                                                                                    | Gz 3445                 |                                      | Aktīvs                                     | 0,000 Kub.m.                    | 01.02.2021                              | 01.11.2029                        | Ø        |

Attēls. Mājas lietas sadaļa "Skaitītāji".

Mājas lietas sadaļā "Skaitītāji" lietotājs redz reģistrēto skaitītāju sarakstu. Par katru ierakstu, lietotājs redz informāciju:

- Skaitītāja veids;
- Skaitītāja numurs;
- Skaitītāja uzstādīšanas datums;
- Skaitītāja statuss;
- Skaitītāja pēdējais rādījums ja tāds ir ievadīts; •
- Skaitītāja pēdējā rādījuma datums ja tāds ir ievadīts;
- Skaitītāja derīguma terminš.

Sarakstu var sakārtot pēc skaitītāja statusa, skaitītāja veida, numura un skaitītāja uzstādīšanas datuma, uzklikškinot uz kolonnas nosaukuma.

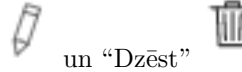

- Lietotājs var pievienot jaunu skaitītāju;
- Lietotājs var izveidot saraksta PDF izdruku, izvēloties darbību <Lejupielādēt atvasinājumu>;

• Skaitītāja datu saglabāšanas brīdī tiek uzlikts sistēmas paraksts.

Katru skaitītāja ierakstu ir iespējams apskatīt, uzklikšķinot uz ieraksta rindas - tiek atvērta detalizētā datu apskates forma, kurā lietotājs var apskatīt skaitītāja reģistrēto rādījumu sarakstu.

| Pamatdati   Īpašnieki   Īpašnieku darbības :   Pārvaldīš                                                                                                    | anas dati 🚦 🛛 Dokumenti 🛛 Sazir                                                    | ņa 🚦 🛛 Pilnvaras un deleģējumi 🔹 Pā | irvaldnieks Saistītās lietas    |
|----------------------------------------------------------------------------------------------------|------------------------------------------------------------------------------------|-------------------------------------|---------------------------------|
| Pārvaldīšanas darbi leņēmumi un izdevumi Pārvaldīšanas                                                                                                    | s izmaksas Uzkrātie līdzekļi                                                       | Vizuālā apskate Saņemtie apsekošan  | as vizīšu pieteikumi Skaitītāji |
| Gāzes skaitītājs                                                                                                    |                                                                                    |                                     |                                 |
| Skaltītāja veids<br>Skaltītāja mērvienība<br>Skaltītāja numurs<br>Skaltītāja uzstādīšanas datums<br>Skaltītāja sākotnējais rādījums<br>Skaltītāja statuss<br>Skaltītāja derīguma termiņš<br>Rādījumu nodošanas periods (mēnešos)<br>Skaitītāja rādījumi | Gāzes skaltītājs<br>Kub.m.<br>GZ_3445<br>-<br>300,000<br>Aktīvs<br>01.11.2029<br>1 |                                     |                                 |
| 2021                                                                                                    |                                                                                    |                                     |                                 |
| Rādījuma datums Rādījuma vērtība (Kub.m.)                                                                                                    | Starpība (Kub.m.) 🕕                                                                | Patēriņš (Kub.m.)                   |                                 |
| 01.02.2021 0,000                                                                                                    | 100,000                                                                            | -300,000 🖉 🏢                        |                                 |
| Pievienot rādījumu Notikumu vēsture Lejupielādēt atvas                                                                                                    | nājumu Atpakaļ                                                                     |                                     |                                 |

Attēls. Apskatīt mājas lietas skaitītāja rādījumu sarakstu.

Skaitītāja rādījumu sarakstā lietotājs redz informāciju:

- Rādījuma datums;
- Rādījuma vērtība;
- Starpība laukam atrāda paskaidrojumu "Starpība starp skaitītāja rādījumu un individuālo skaitītāju kopējo patēriņu";
- Patēriņš aizpildās automātiski kā starpība starp ievadīto un iepriekšējo rādījumu, ja tāds nav norādīts ar skaitītāja sākotnējo rādījumu;
- Skaitītāja rādījumi tiek grupēti gada ietvaros;
- Pie katra rādījuma ir pogas to labošanai vai dzēšanai.

#### 12.6.6.1 Darbības ar Māju lietas skaitītājiem

Māju lietas sadaļā "**Skaitītāji**" lietotājam ir pieejamas darbības skaitītāju pievienošanai, apskatīšanai, labošanai, dzēšanai, ja izpildās kāds no nosacījumiem:

- Lietotājs ir fiziska persona un ir vienīgais ekspluatācijas lietas būves īpašnieks vai tiesiskais valdītājs;
- Lietotājs ir juridiskas personas vienpersoniskais pārstāvis un juridiskā persona ir vienīgais ekspluatācijas lietas būves īpašnieks vai tiesiskais valdītājs.

Lietotājs var pievienot jaunu skaitītāju, nospiežot pogu <**Pievienot skaitītāju**>.

Datu ievades formā "Pievienot skaitītāju" lietotājs norāda informāciju:

- Skaitītāja veids obligāts, iespējamās vērtības "Ūdens skaitītājs", "Gāzes skaitītājs", "Elektrības skaitītājs",
   "Siltumenerģijas skaitītājs";
- Skaitītāja mērvienība obligāts, nerediģējams, uzstādās automātiski atkarībā no skaitītāja veida;
- Skaitītāja numurs obligāts;
- Skaitītāja uzstādīšanas datums obligāts, nevar būt nākotnes datums;
- Sākotnējais mērījums obligāts, noklusētā vērtība 0,000;
- Skaitītāja statuss obligāts, iespējamās vērtības "Aktīvs", "Neaktīvs";
- Skaitītāja derīguma termiņš ja nepieciešams norāda termiņu, līdz kuram ir jāveic skaitītāja maiņu vai pārbaudi;
- Rādījumu nodošanas periods (mēnešos) obligāts, norāda mēnešu skaitu, cik bieži jāievada mērījumu vērtība. Nevar būt lielāks par 12.

| Mājas lieta: 01005700196<br>BIS-ML-312175-82048 - RĪGAS VALSTSP<br>01000702282002 - Gustava Zemgala gatve | PILSĒTAS PAŠVALDĪBAS PILSĒ<br>16, Rīga, LV-1084 | TAS ATTĪSTĪBAS DEF                   | PARTAMENTS · <b>Noti</b>                   | umu vēsture − Skatīšanās vēsture | Meklēt                                  | pēc adreses                       | ✓ ★      |
|----------------------------------------------------------------------------------------------------|-------------------------------------------------|--------------------------------------|--------------------------------------------|----------------------------------|-----------------------------------------|-----------------------------------|----------|
| Pamatdati   Īpašnieki   Īpašniek                                                                          | u darbības : Pārvaldīša                         | nas dati 🚦 🛛 Dok                     | umenti Saziņa                              | a 🚦 🍐 Pilnvaras un deleģēju      | mi Pārvaldnieks                         |                                   | Vairāk 🚍 |
| Pārvaldīšanas darbi leņēmumi un                                                                           | izdevumi Pārvaldīšanas                          | izmaksas Uzkr                        | rātie līdzekļi Vi                          | zuālā apskate Skaitītāji         |                                         |                                   |          |
| Pievienot skaitītāju Lejupielādēt                                                                         | atvasinājumu                                    |                                      |                                            |                                  |                                         |                                   |          |
| Skaitītāja veids                                                                                          | Skaitītāja numurs                               | Skaitītāja<br>uzstādīšanas<br>datums | <ul> <li>Skaitītāja<br/>statuss</li> </ul> | Skaitītāja pēdējais<br>rādījums  | Skaitītāja<br>pēdējā rādījuma<br>datums | Skaitītāja<br>derīguma<br>termiņš |          |
| Elektroenerģijas skaitītājs                                                                               | EI/45667                                        | 01.01.2021                           | Neaktīvs                                   | 0,765 kWh                        | 01.02.2021                              | -                                 | Ø        |
| Elektroenerģijas skaitītājs                                                                               | Gf75465-a                                       | 12.05.2019                           | Neaktīvs                                   | 220,000 kWh                      | 18.10.2024                              | 17.10.2024                        | Ø        |
| Gāzes skaitītājs                                                                                          | Gz 3445                                         |                                      | Aktīvs                                     | 0,000 Kub.m.                     | 01.02.2021                              | 01.11.2029                        | Ø        |
| Gāzes skaitītājs                                                                                          | Gaze-3                                          | 03.01.2022                           | Aktīvs                                     | 567,000 Kub.m.                   | 25.11.2022                              | 01.10.2030                        | Ø        |

Attēls. Pievienot skaitītāju.

 Mājas lieta: 01005700196
 Meklēt pēc adreses

 BIS-ML-312176-82048
 · RĪGAS VALSTSPILSĒTAS PAŠVALDĪBAS PILSĒTAS ATTĪSTĪBAS DEPARTAMENTS · Notikumu vēsture · Skatīšanās vēsture

 01000702282002 · Gustava Zemgala gatve 16, Rīga, LV-1084

 Pamatdati
 Īpašnieki
 Īpašnieku darbības ‡
 Pārvaldīšanas dati ‡
 Dokumenti
 Saziņa ‡
 Pilnvaras un deleģējumi
 Pārvaldnieks
 Saistītās lietas

 Pārvaldīšanas darbi
 Ieņēmumi un izdevumi
 Pārvaldīšanas izmaksas
 Uzkrātie līdzekļi
 Vizuālā apskate
 Saņemtie apsekošanas vizīšu pieteikumi
 Skaitītāji

| Pievienot skaititaju |  |
|----------------------|--|
| Skaitītāja voids*    |  |

| Skalinaja veios.                          | * |
|-------------------------------------------|---|
| Skaitītāja mērvienība*                    |   |
|                                           | Ŧ |
| Skaifītāja numurs*                        |   |
| Skaitītāja uzstādīšanas datums            |   |
| Skaitītāja sākotnējais rādījums*<br>0,000 |   |
| Skaitītāja statuss*                       | Ŧ |
| Skaitītāja derīguma termiņš               |   |
| Rādījumu nodošanas periods (mēnešos)*     |   |
| 1                                         |   |
| Saglabāt Atpakaļ                          |   |

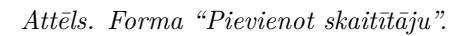

Māju lietas notikumu vēsturē tiek izveidots ieraksts par skaitītāja pievienošanu:

- Datums un laiks kad veikta darbība;
- Persona lietotājs, kurš veica darbību;
- Juridiska persona;
- Notikums;
- Papildus informācija.

| <ul> <li>Meklēšana</li> <li>Notikuma datums</li> </ul> |                   | Persona                                       | Jurid                 | iiska persona                          |
|--------------------------------------------------------|-------------------|-----------------------------------------------|-----------------------|----------------------------------------|
| 18.10.2024 🗎 – _                                       | <u></u>           | Papildus informācija                          |                       |                                        |
| Notikuma datums                                        | Persona           | Juridiska persona                             | Notikums              | MEKLĒT NOTĪRĪT<br>Papildus informācija |
| 18.10.2024 13:39                                       | Andris Paraudziņš | Īpašnieku biedrība "BIS<br>pārvaldnieks Nr.1" | Pievienots skaitītājs | -                                      |
|                                                        |                   |                                               |                       |                                        |
|                                                        |                   |                                               |                       |                                        |

Attēls. Skaitītāja pievienošanas notikums Māju lietas notikumu vēsturē.

Lietotājs var apskatīt jau izveidota skaitītāja datus, skaitītāju sarakstā nospiežot uz ieraksta rindas. Par katru skaitītāju tiek attēlota informācija:

- Skaitītāja veids;
- Skaitītāja mērvienība;
- Skaitītāja numurs;
- Skaitītāja uzstādīšanas datums;
- Skaitītāja sākotnējais rādījums;
- Skaitītāja statuss;
- Skaitītāja derīguma termiņš;
- Rādījumu nodošanas periods (mēnešos);
- Skaitītāja rādījumi attēlo saraksta veidā visus nodotos rādījumus, par katru attēlojot informāciju:
  - Rādījuma datums;
  - Rādījuma vērtība;
  - Starpība;
  - Patēriņš;
  - Ar pieejamām darbībām labot vai dzēst rādījumu.
- Darbība <Pievienot rādījumu> sk. "Māju lietu skaitītāju rādījumu pievienošana";
- Darbība <Notikumu vēsture> notikumu vēstures apskatei;
- Darbība < Lejupielādēt atvasinājumu<br/>> - lejupielādē skaitītāja datus PDF formātā;
- Darbība <Atpakaļ> lai atgrieztos skaitītāju sarakstā.

# Ø

Lietotājs var labot skaitītāja datus, skaitītāju sarakstā nospiežot uz labošanas ikonu un obligāti ierakstot labošanas pamatojumu. Skaitītāja notikumu vēsturē tiek saglabāta informācija par veiktām izmaiņām:

- Datums un laiks kad veikta darbība;
- Lietotāja, kurš veica darbību;
- Darbības veids;
- Darbības pamatojums;
- Labotā datu kopa.

#### Mājas lieta: 01005700196

BIS-ML-312175-82048 · RĪGAS VALSTSPILSĒTAS PAŠVALDĪBAS PILSĒTAS ATTĪSTĪBAS DEPARTAMENTS · Notikumu vēsture · Skatīšanās vēsture 01000702282002 · Gustava Zemgala gatve 16, Rīga, LV-1084

| 1 | Meklēt pēc adreses 🗸 🗸 | ( | * |   |
|---|------------------------|---|---|---|
|   |                        |   | _ | ) |

| Pamatdati   Īpašnieki   Īpašnieku darbības 🚦 | Pārvaldīšanas dati 🚦   | Dokumenti   Saziņa 🕻   Pilnvaras un deleģējumi   Pārvaldnieks   Saistīti | ās lietas  |
|----------------------------------------------|------------------------|--------------------------------------------------------------------------|------------|
| Pārvaldīšanas darbi leņēmumi un izdevumi     | Pārvaldīšanas izmaksas | Uzkrātie līdzekļi Vizuālā apskate Saņemtie apsekošanas vizīšu pieteikumi | Skaitītāji |

#### Elektroenerģijas skaitītājs

| Skaitītāja veids                                                                     | Elektroenerģijas skaitītājs |
|--------------------------------------------------------------------------------------|-----------------------------|
| Skaitītāja mērvienība                                                                | kWh                         |
| Skaitītāja numurs                                                                    | 001111                      |
| Skaitītāja uzstādīšanas datums                                                       | 10.08.2023                  |
| Skaitītāja sākotnējais rādījums                                                      | 5556,000                    |
| Skaitītāja statuss                                                                   | Aktīvs                      |
| Skaitītāja derīguma termiņš                                                          | -                           |
| Rādījumu nodošanas periods (mēnešos)                                                 | 1                           |
|                                                                                      |                             |
| Skaitītāja rādījumi                                                                  |                             |
| ▶ 2023                                                                               |                             |
| Sistemas reference: 9b3b4b10afd44b99de6ac2ef4715d54a40b59ea7f704f3bd94bd93dcbae1beca |                             |
| Pievienot rădījumu (Notikumu vēsture) (Lejupielādēt atvasi                           | nājumu ) ( Atpakaļ )        |

Attēls. Māju lietas skaitītāja ieraksta apskate.

Skaitītāja notikumu vēsturi var aplūkot skaitītāju detalizētajā skatā, nospiežot spiedpogu **<Notikumu vēsture**>.

| Mājas lieta: 01005700196<br>BIS-ML-312175-82048 · RĪGAS VALSTSPILSĒTAS PAŠVALDĪBAS PILSĒ<br>01000702282002 · Gustava Zemgala gatve 16, Rīga, LV-1084                                                                             | ĒTAS ATTĪSTĪBAS DEPARTAMENTS - Notikumu vēsture - Skatīšanās vēsture                       | Meklēt pēc adreses                  | <ul><li>✓ ★</li></ul> |
|----------------------------------------------------------------------------------------------------|--------------------------------------------------------------------------------------------|-------------------------------------|-----------------------|
| Pamatdati   Īpašnieki   Īpašnieku darbības :   Pārvaldīša                                                                                                    | anas dati 🔋 📔 Dokumenti 📔 Saziņa 🚦 📔 Pilnvaras un deleģējumi 🏾 Pārval                      | dnieks Saistītās lietas             |                       |
| Pārvaldīšanas darbi leņēmumi un izdevumi Pārvaldīšanas                                                                                                    | s izmaksas Uzkrātie līdzekļi Vizuālā apskate Saņemtie apsekošanas v                        | <i>i</i> zīšu pieteikumi Skaitītāji |                       |
| Elektroenerģijas skaitītājs                                                                                                    |                                                                                            |                                     |                       |
| Skaltītāja veids<br>Skaltītāja mērvienība<br>Skaitītāja numurs<br>Skaitītāja uzstādīšanas datums<br>Skaitītāja sākotnējais rādījums<br>Skaitītāja statuss<br>Skaitītāja derīguma termiņš<br>Rādījumu nodošanas periods (mēnešos) | Elektroenerģijas skaltītājs<br>kWh<br>001111<br>10.08.2023<br>5556,000<br>Aktīvs<br>-<br>1 |                                     |                       |
| Skaitītāja rādījumi                                                                                                    |                                                                                            |                                     |                       |
| ▶ 2023                                                                                                    |                                                                                            |                                     |                       |
| Sistêmas mêrence: 9b3b4b10atb4b98de6ac2et4715d54a40b56ea707040bd94bd93dcbae (beca<br>Piewlenot râdījumu Notikumu vēsture Lejupielādēt atvast                                                                                     | inājumu Atpakaj                                                                            |                                     |                       |

Attēls. Skaitītāja notikumu vēstures žurnāla atvēršana.

# Ŵ

Lietotājs var dzēst skaitītāja datus, nospiežot uz dzēšanas ikonas  $\neg$ , ja tam nav reģistrēti mērījumu dati. Māju lietas notikumu vēsturē tiek izveidots ieraksts par skaitītāja pievienošanu:

- Datums un laiks kad veikta darbība;
- Lietotāja, kurš veica darbību;
- Darbības veids;
- Darbības pamatojums.

Lietotājs var apskatīt skaitītāju saraksta notikumu vēsturi. Par katru ierakstu tiek atrādīts:

- Datums un laiks kad veikta darbība;
- Lietotāja, kurš veica darbību vārds uzvārds;

| Notikuma datums    | Persona                 | Juridiska persona                             | Notikums            | Papildus informācija                                                                    |
|--------------------|-------------------------|-----------------------------------------------|---------------------|-----------------------------------------------------------------------------------------|
| ▶ 18.10.2024 13:47 | Andris Paraudziņš       | Īpašnieku biedrība "BIS<br>pārvaldnieks Nr.1" | Labots rādījums     | Labots sākotnējais rādījums<br>Sistēmas reference:<br>6df1c6c11e49cf55f969e691c33c86f8f |
| ▶ 22.12.2022 11:48 | Andris Paraudziņš       | Īpašnieku biedrība "BIS<br>pārvaldnieks Nr.1" | Pievienots rādījums | Sistēmas reference:<br>755466bf391b4b0403e9da6ba652ba                                   |
| ▶ 26.11.2021 11:14 | Pārvaldnieks1 Puzvārds1 | Īpašnieku biedrība "BIS<br>pārvaldnieks Nr.1" | Pievienots rādījums | -                                                                                       |
| 26.11.2021 11:13   | Pārvaldnieks1 Puzvārds1 | Īpašnieku biedrība "BIS<br>pārvaldnieks Nr.1" | Izveidots           | -                                                                                       |

Attēls. Skaitītāja notikumu vēstures žurnāla apskats.

| Notikuma datums  | Persona           | Notikums                 | Papildus informācija |
|------------------|-------------------|--------------------------|----------------------|
| 12.05.2021 14:32 | Andris Paraudziņš | Dzēsts skaitītājs        | -                    |
| 12.05.2021 14:00 | Andris Paraudziņš | Pievienots<br>skaitītājs | -                    |

Attēls. Dzēsta skaitītāja attēlojums Māju lietas notikumu žurnālā

- Darbības veids piemēram, "Pievienošana", "Labošana", "Dzēšana";
- Darbības pamatojums;
- Pievienoto/Laboto/Dzēsto datu kopa.

# 12.6.6.2 Māju lietu skaitītāju rādījumu pievienošana

Lietotājam ir pieejams darbības skaitītāju rādījumu pievienošanai, labošanai, dzēšana, ja izpildās kāds no nosacījumiem:

- Lietotājs ir fiziska persona un ir vienīgais ekspluatācijas lietas būves īpašnieks vai tiesiskais valdītājs;
- Lietotājs ir juridiskas personas vienpersoniskais pārstāvis un juridiskā persona ir vienīgais ekspluatācijas lietas būves īpašnieks vai tiesiskais valdītājs.

Lai pievienotu skaitītāju rādījumu datus, lietotājs skaitītāju sarakstā atver skaitītāja datus, kuram jāpievieno rādījumi, nospiežot uz ieraksta rindas.

Skaitītāja detalizētajā skatā izvēlas darbību <**Pievienot rādījumu**>.

Lietotājs var pievienot skaitītāju rādījumu, norādot informāciju:

- Rādījuma vērtība (kWh) obligāts, skaitlis ar 3 decimāliem cipariem;
- Rādījuma datums obligāts, pēc noklusēšanas pašreizējais datums. Jābūt lielākam par visiem ievadīto ierakstu datumiem. Ja periods starp pēdējo skaitītāja rādījumu (vai uzstādīšanas datumu) ir lielāks par skaitītāja periodu, lietotāja atrāda brīdinājuma paziņojumu "nav ievērots nodošanas periods";
- Starpība (kWh) nav obligāts. Laukam atrāda paskaidrojumu 'Starpība starp skaitītāja rādījumu un individuālo skaitītāju kopējo patēriņu';
- Patēriņš aizpildās automātiski kā starpība starp ievadīto un iepriekšējo rādījumu, ja tāds nav norādīts ar skaitītāja sākotnējo rādījumu. Atrāda kopā ar mērvienību.

Skaitītāja rādījumu saglabāšanas brīdī tiek uzlikts sistēmas paraksts.

Lietotājs var labot skaitītāja rādījumus, izvēloties labošanas ikonu skaitītāju rādījumu sarakstā, obligāti norādot labojuma pamatojumu.

Skaitītāja notikumu vēsturē tiek saglabāta informācija par veiktām izmaiņām:

| Mājas lieta: 01005700196<br>BIS-ML-312175-82048 · RĪGAS VALSTSPILSĒTAS PAŠVALDĪBAS PILSĒ<br>01000702282002 · Gustava Zemgala gatve 16, Rīga, LV-1084           | ĒTAS ATTĪSTĪBAS DEPARTAMENTS · Notikumu vēsture · Skatīšanās vēsture    | Meklét pêc adreses           |
|----------------------------------------------------------------------------------------------------|-------------------------------------------------------------------------|------------------------------|
| Pamatdati   Īpašnieki   Īpašnieku darbības :   Pārvaldīša                                                                                                    | anas dati 🚦 📔 Dokumenti 🛛 Saziņa 🚦 📔 Pilnvaras un deleģējumi 📔 Pārva    | aldnieks Saistītās lietas    |
| Pārvaldīšanas darbi leņēmumi un izdevumi Pārvaldīšanas                                                                                                    | s izmaksas   Uzkrātie līdzekļi   Vizuālā apskate   Saņemtie apsekošanas | vizīšu pieteikumi Skaitītāji |
| Gāzes skaitītājs<br>Skaitītāja veids<br>Skaitītāja mērvienība<br>Skaitītāja numurs                                                                             | Gāzes skaitītājs<br>Kub.m.<br>GZ 3445                                   |                              |
| Skaitītāja uzstādīšanas datums<br>Skaitītāja sākotnējais rādījums<br>Skaitītāja statuss<br>Skaitītāja derīguma termiņš<br>Rādījumu nodošanas periods (mēnešos) | 300,000<br>Aktīvs<br>01.11.2029<br>1                                    |                              |
| Skaitītāja rādījumi                                                                                                    |                                                                         |                              |
| ► 2021 Plevienot râdījumu Notikumu vēsture Lejupielādēt atvasi                                                                                                 | inâlumu Atoakal                                                         |                              |

 $Att\bar{e}ls.\ Pievienot\ skait\bar{\imath}t\bar{a}ja\ r\bar{a}d\bar{\imath}jumu.$ 

| PIEVIENOT RĀDĪJUMU               |                                       |                 |
|----------------------------------|---------------------------------------|-----------------|
|                                  |                                       |                 |
| Nav ievērots nodošanas periods   |                                       |                 |
| Rādījuma vērtība (kWh)*<br>220   |                                       |                 |
| Rādījuma datums*<br>18.10.2024 🛗 |                                       |                 |
| Starpība (kWh) 🛈                 |                                       |                 |
| Patēriņš (KWh)<br>219,900        |                                       |                 |
|                                  |                                       |                 |
|                                  |                                       | SAGLABĀT ATCELT |
|                                  | Attēls. Skaitītāju rādījumu pievienoš | íana.           |
| SKAITĪTĀJA RĀDĪJUMS              |                                       |                 |
| Rādījuma vērtība (kWh)*<br>0,100 |                                       |                 |
| Rādījuma datums*<br>12.06.2019   |                                       |                 |
| Starpība (kWh)                   |                                       |                 |
| Patēriņš (kWh)<br><b>0,100</b>   |                                       |                 |
| Labošanas pamatojums*            | //.                                   |                 |
|                                  |                                       |                 |
|                                  |                                       | SAGLABĀT ATCELT |

 $Att\bar{e}ls.\ Skait\bar{\imath}t\bar{a}ju\ r\bar{a}d\bar{\imath}jumu\ labošana.$ 

- Datums un laiks, kad veikta darbība;
- Lietotāja, kurš veica darbību;
- Darbības veids;
- Darbības pamatojums;
- Laboto datu kopa.

| Notikuma datums    | Persona                   | Juridiska pe                     | rsona                                                         | Notikums            | Papildus informācija                                                         |
|--------------------|---------------------------|----------------------------------|---------------------------------------------------------------|---------------------|------------------------------------------------------------------------------|
| ▼ 18.10.2024 13:57 | Andris Paraudziņš         | Īpašnieku biec<br>pārvaldnieks l | Īpašnieku biedrība "BIS Labots rādījums<br>pārvaldnieks Nr.1" |                     | Labota neprecizitāte<br>Sistēmas reference:<br>b0b393dedb97ae0e060452b779ab3 |
| Rādījuma datums    | Rādījuma vērtība<br>(kWh) | Starpība (kWh)                   | Patēriņš (                                                    | kWh)                |                                                                              |
| 12.06.2019         | 0,200                     | -                                | (                                                             | 0,000               |                                                                              |
| ▶ 18.10.2024 13:56 | Andris Paraudziņš         | Īpašnieku bied<br>pārvaldnieks l | drība "BIS<br>Nr. <b>1</b> "                                  | Pievienots rādījums | Sistēmas reference:<br>88b3be646e8bf84ed2ab706f714a6e                        |
| ▶ 13.05.2021 05:10 | Andris Paraudziņš         | -                                |                                                               | Pievienots rādījums | -                                                                            |
| 12.05.2021 14:37   | Andris Paraudziņš         | -                                |                                                               | Izveidots           | -                                                                            |

Attēls. Skaitītāju rādījumu notikumu vēsture.

Lietotājs var dzēst skaitītāja rādījumu ierakstu. Skaitītāja notikumu vēsturē tiek saglabāta informācija par veiktām izmaiņām:

- Datums un laiks, kad veikta darbība;
- Lietotāja, kurš veica darbību;
- Darbības veids;
- Darbības pamatojums;
- Dzēsto datu kopa.

| Notikuma datums    | Persona                   | Juridiska pe                  | Juridiska persona Notil |                 | Papildus informācija |  |
|--------------------|---------------------------|-------------------------------|-------------------------|-----------------|----------------------|--|
| ▼ 18.10.2024 14:01 | Andris Paraudziņš         | Īpašnieku bie<br>pārvaldnieks | edrība "BIS<br>Nr.1"    | Dzēsts rādījums | -                    |  |
| Rādījuma datums    | Rādījuma vērtība<br>(kWh) | Starpība (kWh)                | Patēriņš (kW            | h)              |                      |  |
| 12.06.2019         | 0,200                     | -                             | 0,20                    | 00              |                      |  |

Attēls. Skaitītāju rādījumu dzēšanas notikums.

# 12.7 Māju lietas sadaļa "Dokumenti"

Sadaļu atver no galvenās izvēlnes posma "Dokumenti".

| Mājas lieta: 01005700196                                                                                                    |               | (                                                | Meklēt pēc adreses | <ul><li>✓ ★</li></ul> |
|----------------------------------------------------------------------------------------------------|---------------|--------------------------------------------------|--------------------|-----------------------|
| BIS-ML-312175-82048 · RĪGAS VALSTSPILSĒTAS PAŠVALDĪBAS PILSĒTAS ATTĪSTĪBA<br>01000702282002 · Gustava Zemgala gatve 16, Rīga, LV-1084 | AS DEPARTAMEN | TS - Notikumu vēsture - Skatīšanās vēsture       |                    |                       |
| Pamatdati   Īpašnieki   Īpašnieku darbības 🚦   Pārvaldīšanas dati 🚦                                                                   | Dokumenti     | Saziņa : 🛛 Pilnvaras un deleģējumi 🔹 Pārvaldniel | s Saistītās lietas |                       |

Mājas lietas dokumentu sarakstā atrāda datus par Mājas lietā esošiem dokumentiem un Mājas lietas sastāvā esošo būvju ekspluatācijas lietas dokumentiem:

- Apstiprināti būvvaldes un kontrolējošo iestāžu dokumenti, kuri izveidoti ekspluatācijas lietā:
  - Būves pārbaudes atzinumi;
  - Lēmumi;
  - Vēsturiskie tehniskās apsekošanas atzinumi;

- Izziņas par būves neesību;
- Būvspeciālistu sagatavoti un apstiprināti tehniskās apsekošanas atzinumi par ekspluatācijas lietas būvi;
- Apstiprināti energosertifikāti:
  - Kuros ir norādīts būves kadastra apzīmējums;
  - Kuri ir piesaistīti ekspluatācijas lietai saskaņā ar "Energosertifikāta piesaistīšana ekspluatācijas vai Māju lietas būvei portālā";
- Īpašnieku vai pārvaldnieka pievienotie dokumenti skatīt "Dokumentu pievienošana Māju lietā portālā".

| Mājas lieta: 0<br>BIS-ML-312175-8204     | 1005700196<br>8 · RĪGAS VALSTSPILSĒT                   | AS PAŠVALDĪBAS PIL              | SĒTAS ATTĪSTĪBAS DEPARTAMENTS - I   | Notikumu vēsture - Skatīšanās | vēsture                                    | eklēt pēc adreses      | ~      | ] 🖈 |
|------------------------------------------|--------------------------------------------------------|---------------------------------|-------------------------------------|-------------------------------|--------------------------------------------|------------------------|--------|-----|
| Pamatdati Īpaš                           | istava Zemgala gatve 16, Ri<br>šnieki   Īpašnieku darb | ga, LV-1084<br>pības : Pārvaldī | īšanas dati 🚦 🛛 Dokumenti 🛛 Sa      | aziņa 🚦 📔 Pilnvaras un de     | eleģējumi   Pārvaldnieks                   | Saistītās lietas       |        |     |
| Dokumenta datums<br>Izdevējs             | <u> </u>                                               | ۲.                              | Dokumenta numurs<br>Dokumenta veids | ×                             | Dokumenta nosaukums<br>Kadastra apzīmējums |                        | Meklēt |     |
| <ul> <li>Dokumenta<br/>datums</li> </ul> | Dokumenta veids                                        | Dokumenta<br>numurs             | Dokumenta nosaukums                 | Izdevējs                      | Piezīmes                                   | Kadastra<br>apzīmējums | Datne  |     |
| 26.04.2021                               | Faktisko ieņēmumu un<br>izdevumu pārskats              |                                 | akts                                |                               |                                            | 01000702282002         | φ      |     |
| 01.05.2021                               | Pārvaldīšanas<br>izmaksas                              | GAB109-2021                     | Ikmēneša izdevumu pārskats          | Biedrība                      |                                            | 01000702282002         | φ      |     |
| 18.10.2021                               | Kopības lēmumi un<br>pilnvarojumi<br>pārvaldniekam     |                                 | Kopības lēmums TSTv2                |                               |                                            | 01000702282002         | φ      |     |
| 26.11.2021                               | Cita pārvaldīšanai<br>nepieciešamā<br>informācija      | Dk/3454                         | DOK nosaukums                       | Biedrība                      |                                            | 01000702282002         | φ      |     |
| 25.02.2022                               | Dokumenti<br>pārvaldīšanas darbību<br>izpildei un      | DOk4321                         | Precizēts nosaukums                 |                               |                                            | 01000702282002         | φ      |     |

Attēls. Mājas lietas sadaļa "Dokumenti".

Par katru dokumentu sarakstā atrāda informāciju:

- Dokumenta datums;
- Dokumenta veids;
- Dokumenta numurs, ja ir norādīts;
- Dokumenta nosaukums, ja ir norādīts;
- Izdevējs, ja ir norādīts;
- Piezīmes atkarībā no dokumenta veida:
  - Būvvaldes un kontrolējošo iestāžu dokumenti ja dokumentā ir atzīme par patvaļīgu būvniecību, atrāda tekstu "Ir konstatēta patvaļīga būvniecība";
  - Tehniskās apsekošanas atzinums "Ir periodisks", ja atzinums ir periodiskais, atzinuma kopvērtējums par atbilstību būtiskām prasībām;
  - Energosertifikāts derīguma termiņš.
- Kadastra apzīmējums, uz kuru attiecas dokuments, ja tāds ir norādīts;
- Datne atkarībā no dokumentu veida:
  - Būvvaldes un kontrolējošo iestāžu dokumentu izdruku pdf datnes un tās lejupielādēt saskaņā ar "Lejupielādē Ekspluatācijas lietai saistītā dokumenta PDF izdruku portālā";
  - Energosertifikāta publiski pieejamo pdf datni;
  - Tehniskās apsekošanas atzinuma izdruku ar vai bez e-zīmoga;
  - Manuāli pievienoto dokumentu datnes, ja tādas tika pievienotas.

Lietotājs var atvērt detalizēto skaitīšanās formu šādiem dokumentiem:

- Tehniskās apsekošanas atzinums;
- Energosertifikāts.

Dokumentus ir iespējams kārtot pēc visiem saraksta laukiem, izņemot kadastra apzīmējumu un datņu lauku. Pēc

noklusējuma dokumenti tiek kārtoti pēc datuma dilstošā secībā.

Dokumentus var atlasīt pēc šādiem meklēšanas kritērijiem:

- Dokumenta datums;
- Dokumenta numurs meklēšana pēc simbolu virknes;
- Dokumenta nosaukums meklēšana pēc simbolu virknes;
- Kadastra apzīmējums meklēšana pēc simbolu virknes;
- Izdevējs meklēšana pēc simbolu virknes;
- Dokumenta veids iespējamās izvēlēs vērtības visu lietā esošo dokumentu veidi.

 $Izmantojot \ darbību \ < Lejupielādēt \ atvasinājumu > var iegūt \ atlasīto \ ierakstu \ sarakstu \ PDF \ formātā.$ 

### 12.7.1 Dokumentu pievienošana Māju lietai

Mājas lietas sadaļā "Dokumenti", lietotājs var pievienot jaunu dokumentu, izvēloties darbību  $\langle Jauns \ dokuments \rangle$ , ja atbilst vismaz vienam no nosacījumiem:

- Ja Māju lietas īpašuma veids ir "Kopīpašums":
  - Lietotājs ir fiziska persona un ir Māju lietas kopīpašnieks;
  - Lietotājs ir juridiskas personas pārstāvis un pārstāvētā juridiskā persona ir Māju lietas kopīpašnieks un lietotājs ir viens no:
    - \* Pārstāvētās juridiskās personas vienpersoniskā paraksttiesīgā persona;
    - \* Lietotājam ir spēkā esošs deleģējums pārstāvēt juridisku personu kā īpašnieku.
  - Lietotājs ir fiziska persona un lietotājam ir spēkā esoša pilnvara (vai pārpilnvarojums) no Māju lietas kopīpašnieka ar tiesību pārstāvēt kā īpašnieku;
  - Lietotājs ir juridiskas personas pārstāvis un pārstāvētai organizācijai ir spēkā esoša pilnvara (vai pārpilnvarojums) no Māju lietas kopīpašnieka ar tiesību pārstāvēt kā īpašnieku un lietotājs ir viens no:
    - $\ast\,$ Pārstāvētās juridiskās personas vienpersoniskā parakst<br/>tiesīgā persona;
    - \* Lietotājam ir spēkā esošs deleģējums pārstāvēt juridisku personu kā īpašnieku.
- Ja Māju lietas īpašuma veids ir "Dzīvokļu īpašumi":
  - Lietotājs ir fiziska persona un ir Māju lietas dzīvokļa vienīgais īpašnieks;
  - Lietotājs ir juridiskas personas pārstāvis un pārstāvētā juridiskā persona ir Māju lietas dzīvokļa vienīgais īpašnieks un lietotājs ir viens no:
    - \* Pārstāvētās juridiskās personas vienpersoniskā paraksttiesīgā persona;
    - $\ast\,$ Lietotājam ir spēkā esošs deleģējums pārstāvēt juridisku personu kā īpašnieku.
  - Ir fiziska persona un viens no Māju lietas dzīvokļa īpašniekiem un lietotājam ir spēkā esošas pilnvaras (vai pārpilnvarojumi) no visiem dzīvokļa kopīpašniekiem, izņemot pašam no sevis.
  - Ir fiziska persona un lietotājam ir spēkā esošas pilnvaras (vai pārpilnvarojumi) no visiem dzīvokļa kopīpašniekiem;
  - Ir juridiskas personas pārstāvis un pārstāvētā organizācija ir viens no Māju lietas dzīvokļa kopīpašniekiem un tai ir spēkā esošas pilnvaras (vai pārpilnvarojumi) no pārējiem dzīvokļa kopīpašniekiem ar tiesību pārstāvēt īpašnieku aptaujā un lietotājs ir viens no:
    - \* Pārstāvētās juridiskās personas vienpersoniskā paraksttiesīgā persona;
    - \* Lietotājam ir spēkā esošs deleģējums pārstāvēt juridisku personu kā īpašnieku.
  - Ir juridiskas personas pārstāvis un pārstāvētai organizācijai ir spēkā esošas pilnvaras (vai pārpilnvarojumi) no Māju lietas visiem dzīvokļa kopīpašniekiem ar tiesību pārstāvēt kā īpašnieku un lietotājs ir viens no:
    - $\ast\,$  Pārstāvētās juridiskās personas vienpersoniskā parakst<br/>tiesīgā persona;
    - $\ast$ Lietotājam ir spēkā esošs deleģējums pārstāvēt juridisku personu kā īpašnieku.
- Ja lietotājs ir fiziska persona un reģistrēts māju pārvaldnieku reģistrā, kā aktīvs pārvaldnieks, un īpašumā esoša būve ir reģistrēta šī pārvaldnieka pārvaldībā.
- Ja lietotājs ir juridiskas personas pārstāvis un juridiska persona ir reģistrēta māju pārvaldnieku reģistrā, kā aktīvs pārvaldnieks, un īpašumā esoša būve ir reģistrēta šī pārvaldnieka pārvaldībā un lietotājs ir viens no:
  - Pārstāvētās juridiskās personas vienpersoniskā paraksttiesīgā persona;
  - -Lietotājs ir spēkā esošā par īpašumā esošu māju atbildīgā persona.

| 1                    | 1                                           | 1                                              |                                      | 1                             |                        | 1                |        |
|----------------------|---------------------------------------------|------------------------------------------------|--------------------------------------|-------------------------------|------------------------|------------------|--------|
| Pamatdati Īpaš       | inieki   Īpašnieku darl                     | oības : Pārvaldī                               | šanas dati 🚦 🛛 Dokumenti 🛛 Sazi      | ņa 🚦 📔 Pilnvaras un del       | eģējumi Pārvaldnieks   | Saistītās lietas |        |
| Dokumenta datums     | alada                                       | -                                              | Dokumenta numurs                     |                               | Dokumenta nosaukums    |                  |        |
| Izdevējs             |                                             |                                                | Dokumenta veids                      |                               | Kadastra apzīmējums    |                  |        |
|                      |                                             |                                                |                                      | Ψ                             |                        |                  |        |
|                      |                                             |                                                |                                      |                               |                        |                  | Meklēt |
| Delemente            | - Balanna ata mida                          | Delemente                                      | Balance to a secondaria              | le de celle                   | Discharge              | Marsha a fina    | Deter  |
| datums               | Dokumenta velds                             | numurs                                         | Dokumenta nosaukums                  | Izdevejs                      | Piezimes               | apzīmējums       | Dathe  |
| 25.11.2022           | Uzkrātie līdzekļi                           | DOK?2022_001                                   | Lēmums par kaut ko                   |                               |                        | 01000702282002   | φ      |
| 23.11.2022           | Tehniskās                                   |                                                | Tehniskā apsekošana                  |                               |                        | 01000702282002   | φ      |
|                      | uzturēsanas darbu<br>izpildes apliecinājumi |                                                |                                      |                               |                        |                  |        |
| 24.11.2022           | Tāmes                                       |                                                | Pārvaldības izmaksas tāme            |                               |                        | 01000702282002   | φ      |
| 06.10.2022           | Būvspeciālista<br>piekļuves deklarācija     | BIS-BV-22.15-                                  | Būvspeciālista deklarācija piekļuvei | RĪGAS<br>VALSTSPILSĒTAS       |                        |                  |        |
|                      | plonaroo                                    |                                                | onopidatiojao notal                  | PAŠVALDĪBAS                   |                        |                  |        |
|                      |                                             |                                                |                                      | ATTĪSTĪBAS<br>DEPARTAMENTS    |                        |                  |        |
| 20.05.2022           | Būvspeciālista                              | BIS-BV-22.15-                                  | Būvspeciālista deklarācija piekļuvei | RĪGAS                         |                        |                  |        |
|                      | piekļuves deklarācija                       | 2022-17                                        | ekspluatācijas lietai                | VALSTSPILSĒTAS<br>PAŠVALDĪBAS |                        |                  |        |
|                      |                                             |                                                |                                      | PILSĒTAS<br>ATTĪSTĪBAS        |                        |                  |        |
|                      | /                                           |                                                |                                      | DEPARTAMENTS                  |                        |                  |        |
| Jauns dokuments      | Pievienot energoserti                       | fikātus Lejupie                                | lādēt atvasinājumu                   |                               |                        |                  |        |
|                      |                                             |                                                |                                      |                               |                        |                  |        |
| Pamatdati   Īpa      | šnieki 📗 Īpašnieku da                       | bības : Pārvald                                | līšanas dati 🚦 🛛 Dokumenti 🛛 Saz     | iņa 🚦 🛛 Pilnvaras un de       | eleģējumi Pārvaldnieks | Saistītās lietas |        |
|                      |                                             |                                                |                                      |                               |                        |                  |        |
| Jauns dokun          | nents                                       |                                                |                                      |                               |                        |                  |        |
| Dokumenta veids*     |                                             |                                                |                                      |                               |                        |                  |        |
| Dokumenta datums*    |                                             |                                                |                                      |                               | <b>v</b>               |                  |        |
| Dokumenta nosaukur   | 1<br>ns*                                    |                                                |                                      |                               |                        |                  |        |
| Dokumenta numurs     |                                             |                                                |                                      |                               |                        |                  |        |
|                      |                                             |                                                |                                      |                               |                        |                  |        |
| 12064612             |                                             |                                                |                                      |                               |                        |                  |        |
| Pievienotās datnes * |                                             |                                                |                                      |                               |                        |                  |        |
|                      |                                             |                                                | <u></u>                              |                               |                        |                  |        |
|                      |                                             |                                                |                                      | zvenes datni(es)              |                        |                  |        |
| Down                 |                                             |                                                |                                      |                               |                        |                  |        |
| Buves                |                                             |                                                |                                      |                               |                        |                  |        |
| Objekta vei          | ds Kadastra ap<br>identifikator<br>numurs   | zīmējums / Objekta<br>s / Meliorācijas objekta | Kadastra numurs Adrese               |                               |                        |                  |        |
| 🗆 Êka                | 0100070228                                  | 2002                                           | Gustava Ze                           | mgala gatve 16, Rīga, LV-1084 | •                      |                  |        |
|                      |                                             |                                                |                                      |                               |                        |                  |        |
|                      | Abardunt                                    |                                                |                                      |                               |                        |                  |        |

Attēls. Māju lietā jauna dokumenta pievienošana.

Pievienojot dokumentu, lietotājs norāda informāciju:

- Dokumenta veids obligāts, iespējamās vērtības:
  - Pārvaldīšanas formu apliecinošie dati:
    - \* Pārvaldīšanas līgums;
    - \* Biedrības statūti;
    - \* Dokumenti pārvaldīšanas darbību izpildei un apliecinājumam;
    - \* Kopības lēmumi un pilnvarojumi pārvaldniekam.
  - Māju pārvaldīšanas darbību nodrošināšanai nepieciešamie dati:
    - \* Dzīvojamai mājai piesaistītā zemesgabala robežu plāni;
    - \* Līgumi ar pakalpojumu sniedzējiem (elektroenerģija, siltumenerģijas, dabasgāzes piegāde, ūdensapgādes un kanalizācijas pakalpojumu nodrošināšana, sadzīves atkritumu izvešana);

- \* Uzturēšanas darbu plāns;
- \* Skaitītāju verifikācijas dokumenti;
- \* Kopības lēmumi un pilnvarojumi;
- \* Skaitītāju rādījumi (mājas ievads, dzīvokļi, citās telpās uzstādītie).
- Pārvaldīšanas izmaksu dati:
  - \* Tāmes;
  - \* Pārvaldīšanas izmaksas;
  - \* Faktisko ieņēmumu un izdevumu pārskats;
  - \* Uzkrātie līdzekļi;
  - \* Tehniskās uzturēšanas darbu izpildes apliecinājumi.
- Cita pārvaldīšanai nepieciešamā informācija;
- Dokumenta datums obligāts, nevar būt nākotnes datums;
- Dokumenta nosaukums obligāts, brīvi ievadāms teksts;
- Dokumenta numurs brīvi ievadāms teksts;
- Izdevējs brīvi ievadāms teksts;
- Būve izvēle no būvēm, kuras ietilpst Māju lietā. Var pievienot vienu vai vairākas unikālas būves;
- Pielikumi pielikumu saraksts. Obligāti jāpievieno vismaz viena datne;
- Veidojot jaunu ierakstu vai labojot esošu, datu saglabāšanas brīdī tiek uzlikts sistēmas paraksts.

Lietotājs var labot dokumenta datus:

- Lietotājs obligāti norāda pamatojumu;
- Māju lietas vēsturē tiek saglabāti dati par notikumu.

Lietotājs var dzēst pievienoto dokumentu:

- Lietotājs obligāti norāda pamatojumu;
- Māju lietas vēsturē tiek saglabāti dati par notikumu.

#### 12.7.2 Energosertifikātu piesaistīšana

Autorizēts BISP lietotājs, kurš ir mājas lietas aktuālais pārvaldnieks vai tā pārstāvis, vai pārvaldnieka par māju atbildīgā persona var piesaistīt energosertifikātu būvei gan Mājas lietā, gan Ekspluatācijas lietā.

Lietotājs izvēlas nepieciešamo Māju vai Ekspluatācijas lietu, atver tās dokumentu sarakstu un izvēlas darbību <**Pievienot energosertifikātus**>.

| Mājas lieta: 01005700196         Meklēt pēc adreses           BIS-ML-312175-82048         · RĪGAS VALSTSPILSĒTAS PAŠVALDĪBAS PILSĒTAS ATTĪSTĪBAS DEPARTAMENTS · Notikumu vēsture · Skatīšanās vēsture           01000702282002 - Gustava Zemgala gatve 16, Rīga, LV-1084         - Notikumu vēsture · Skatīšanās vēsture |                                                    |                     |                                     |                        |                                            |                        |        |  |  |
|----------------------------------------------------------------------------------------------------|----------------------------------------------------|---------------------|-------------------------------------|------------------------|--------------------------------------------|------------------------|--------|--|--|
| Pamatdati Īpaš                                                                                                    | śnieki 📔 Īpašnieku darb                            | pības : Pārvaldī    | īšanas dati 🚦 🛛 Dokumenti 🛛 S       | Saziņa 🚦 📔 Pilnvaras u | n deleģējumi Pārvaldnieks                  | Saistītās lietas       |        |  |  |
| Dokumenta datums<br>Izdevējs                                                                                                    | 凿                                                  | tظ<br>ا             | Dokumenta numurs<br>Dokumenta veids |                        | Dokumenta nosaukums<br>Kadastra apzīmējums |                        | Mekiēt |  |  |
| <ul> <li>Dokumenta<br/>datums</li> </ul>                                                                                                    | Dokumenta veids                                    | Dokumenta<br>numurs | Dokumenta nosaukums                 | Izdevējs               | Piezīmes                                   | Kadastra<br>apzīmējums | Datne  |  |  |
| 26.04.2021                                                                                                    | Faktisko ieņēmumu un<br>izdevumu pārskats          |                     | akts                                |                        |                                            | 01000702282002         | φ      |  |  |
| 01.05.2021                                                                                                    | Pārvaldīšanas<br>izmaksas                          | GAB109-2021         | lkmēneša izdevumu pārskats          | Biedrība               |                                            | 01000702282002         | Ģ      |  |  |
| 18.10.2021                                                                                                    | Kopības lēmumi un<br>pilnvarojumi<br>pārvaldniekam |                     | Kopības lēmums TSTv2                |                        |                                            | 01000702282002         | φ      |  |  |
| 26.11.2021                                                                                                    | Cita pārvaldīšanai<br>nepieciešamā<br>informācija  | Dk/3454             | DOK nosaukums                       | Biedrība               |                                            | 01000702282002         | φ      |  |  |
| 25.02.2022                                                                                                    | Dokumenti<br>pārvaldīšanas darbību<br>izpildei un  | DOk4321             | Precizēts nosaukums                 |                        |                                            | 01000702282002         | φ      |  |  |

| 06.10.2022      | Būvspeciālista<br>piekļuves deklarācija | BIS-BV-22.15-<br>2022-21 | Būvspeciālista deklarācija piekļuvei<br>ekspluatācijas lietai | RĪGAS<br>VALSTSPILSĒTAS<br>PAŠVALDĪBAS<br>PILSĒTAS<br>ATTĪSTĪBAS<br>DEPARTAMENTS |
|-----------------|-----------------------------------------|--------------------------|---------------------------------------------------------------|----------------------------------------------------------------------------------|
| 20.05.2022      | Būvspeciālista<br>piekļuves deklarācija | BIS-BV-22.15-<br>2022-17 | Būvspeciālista deklarācija piekļuvei<br>ekspluatācijas lietai | RĪGAS<br>VALSTSPILSĒTAS<br>PAŠVALDĪBAS<br>PILSĒTAS<br>ATTĪSTĪBAS<br>DEPARTAMENTS |
| Jauns dokuments | Pievienot energoserti                   | fikātus Lejupie          | lādēt atvasinājumu                                            |                                                                                  |

Lietotājs norāda:

- Būvi, kurai jāpiesaista energosertifikāts ekspluatācijas lietas gadījumā, noklusētā vērtība ir lietas būve un to nav iespējams mainīt. Māju lietas gadījumā var izvēlēties no Māju lietas būvēm.
- Energosertifikāta numurs lietotājam ir iespēja meklēt nepieciešamo energosertifikātu pēc adreses vai kadastra apzīmējuma (zemes vienības vai būves).

Sistēma neļauj saglabāt sasaisti, ja energos<br/>ertifikātā būve ir norādīta objektu sarakstā (sasaisti ir iespējams not<br/>eikt automātiski).

Lietotājs var dzēst manuāli izveidoto energosertifikāta un būves sasaisti.

Veicot energosertifikāta labojumus, kas neietver energosertifikāta numuru maiņu, sasaiste ar būvi tiek saglabāta.

| Pamat          | dati Īpašnieki Ī         | pašnieku darbības 🚦 📔 Pārvaldī                                                   | šanas dati 🚦 🛛 Dokume   | enti Saziņa 🕻       | Pilnvaras un deleģējumi | Pārvaldnieks | Saistītās lietas |
|----------------|--------------------------|----------------------------------------------------------------------------------|-------------------------|---------------------|-------------------------|--------------|------------------|
| Piev<br>Adrese | ienot energosert         | ifikātus                                                                         | Kadastra apzīmējums (ī) |                     |                         |              |                  |
|                |                          |                                                                                  |                         |                     |                         |              | Notirit Meklet   |
| Ēkas           | energosertifikāti        |                                                                                  |                         |                     |                         |              |                  |
| Nav            | norādīts neviens atlases | kritērijs                                                                        |                         |                     |                         |              |                  |
| Būves          | 5                        |                                                                                  |                         |                     |                         |              |                  |
|                | Objekta veids            | Kadastra apzīmējums / Objekta<br>identifikators / Meliorācijas objekta<br>numurs | Kadastra numurs         | Adrese              |                         |              |                  |
|                | Êka                      | 01000702282002                                                                   |                         | Gustava Zemgala gat | ve 16, Rīga, LV-1084    |              |                  |
| Sag            | labāt Atpakaļ            |                                                                                  |                         |                     |                         |              |                  |

Attēls. Energosertifikātu pievienošana Mājas lietā.

# 12.8 Māju lietas sadaļa "Saziņa"

Māju lietu sadaļā "Saziņa" ir pieejamas šādas apakšsadaļas:

- Pieteikumi pārvaldniekam;
- Saņemtie paziņojumi;
- Nosūtītie paziņojumi
- Sanemtie pieteikumi;

Detalizētu informāciju skatīt apkšsadaļās.

# 12.8.1 Sadaļa "Saņemtie paziņojumi"

Mājas lietas sadaļa "Saņemtie paziņojumi" ir pieejama zem galvenās izvēlnes posma "Saziņa".
| Mājas lieta: 01005700196                                                                                                    | Meklēt pēc adreses | ~ <b>*</b>          |
|----------------------------------------------------------------------------------------------------|--------------------|---------------------|
| BIS-ML-312175-82048 · RĪGAS VALSTSPILSĒTAS PAŠVALDĪBAS PILSĒTAS ATTĪSTĪBAS DEPARTAMENTS · Notikumu vēsture · Skatīšanās vēsture<br>01000702282002 · Gustava Zemgala gatve 16, Rīga, LV-1084 |                    |                     |
| Pamatdati   Īpašnieki   Īpašnieku darbības 🛔   Pārvaldīšanas dati 🛔   Dokumenti 🛛 Saziņa 🚺 Pilnvaras un deleģējumi                                                                          | Pārvaldnieks       | Vairāk <del>—</del> |
| Pieteikumi pārvaldniekam Saņemtie paziņojumi Nosūtītie paziņojumi Saņemtie pieteikumi                                                                                                    |                    |                     |
|                                                                                                    |                    |                     |

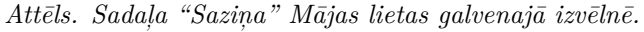

| Mājas lieta: 01005700196<br>BIS-ML-312175-82048 - RĪGAS VALSTSPILSĒTAS PAŠVALDĪBAS PILSĒTAS ATTĪSTĪBAS DEPARTAMB<br>01000702282002 - Gustava Zemgala gatve 16, Rīga, LV-1084 | NTS - Notikumu vēsture - Skatīšanās | Meklêt pêc adreses vêsture            | ✓ 🖈 |
|----------------------------------------------------------------------------------------------------|-------------------------------------|---------------------------------------|-----|
| Pamatdati Īpašnieki Īpašnieku darbības 🛊 Pārvaldīšanas dati 🛊 Dokumenti                                                                                                    | Saziņa 🚦 Pilnvaras un de            | eģējumi Pārvaldnieks Saistītās lietas |     |
| Pieteikumi pārvaldniekam Saņemtie paziņojumi Nosūtītie paziņojumi                                                                                                    |                                     |                                       |     |

Saņemtos paziņojumus lietotājs var apskatīt Mājas lietā, kurā:

- Lietotājs ir kāds no īpašniekiem;
- Mājas lietas aktuālās informācijas uzturētājs ir nosūtījis paziņojumu.

Mājas lietas Paziņojumu sarakstā lietotājs redz saņemtos paziņojumus, kas attiecas uz konkrēto Mājas lietu.

| Mājas lieta: 0<br>BIS-ML-312175-82048<br>01000702282002 · Gu | 1005700196<br>X RĪGAS VALSTSPILSĒTAS PAŠ<br>stava Zemgala gatve 16, Rīga, LV- | ŠVALDĪBAS PILSĒTAS<br>1084 | ATTĪSTĪBAS DEPARTA | AMENTS · Notikumu vē                        | sture - Skatīšanās vēsture               | Meklēt pēc adreses                      | ✓ ★                    |
|--------------------------------------------------------------|-------------------------------------------------------------------------------|----------------------------|--------------------|---------------------------------------------|------------------------------------------|-----------------------------------------|------------------------|
| Pamatdati Īpaš                                               | nieki 🛛 Īpašnieku darbības                                                    | Pārvaldīšanas              | dati 🚦 📔 Dokumer   | nti Saziņa 🚦                                | Pilnvaras un deleģējumi                  | Pārvaldnieks Saistītās lietas           |                        |
| Pieteikumi pārvaldni                                         | ekam Saņemtie paziņojum                                                       | ni Nosūtītie pazi          | ņojumi             |                                             |                                          |                                         |                        |
| Statuss                                                      |                                                                               | Paz                        | ziņojuma datums    | <u> </u>                                    | 8                                        | Notirit                                 | Mekiet                 |
| Tips                                                         | Par ko                                                                        | Sūtītājs                   | Statuss            | <ul> <li>Pieprasījuma<br/>datums</li> </ul> | Apraksts                                 |                                         | lzskatīšanas<br>datums |
| Informācija                                                  | Paziņojums                                                                    | -                          | Nelasīts           | 02.06.2025 05:04                            | Mājas lietā BIS-ML-312175-8              | 82048 nav sagatavots aptaujas protokols | -                      |
| Informācija                                                  | Paziņojums                                                                    | -                          | Nelasīts           | 31.05.2025 05:04                            | Mājas lietā BIS-ML-312175-8              | 82048 nav sagatavots aptaujas protokols | -                      |
| <ul> <li>Informācija</li> </ul>                              | Paziņojums                                                                    | -                          | Nelasīts           | 29.05.2025 05:04                            | Mājas lietā BIS-ML-312175-8              | 82048 nav sagatavots aptaujas protokols | -                      |
| <ul> <li>Atgādinājumi</li> </ul>                             | Paziņojums                                                                    | -                          | Nelasīts           | 29.05.2025 05:04                            | Mājas lietā BIS-ML-312175-8<br>protokols | 82048 nav sagatavots kopsapulces        | -                      |

Attēls. Saņemtie paziņojumi Mājas lietā.

Lietotājs var veikt paziņojumu atlasi pēc kritērijiem:

- Paziņojuma saņemšanas datums datums, kurā paziņojums tika saņemts;
- Paziņojuma statuss vienas vai vairāku vērtību izvēle. Iespējamās vērtības: "Nelasīts", "Izlasīts".

Paziņojumi, kuri ir status<br/>ā Nelasīts, sarakstā tiek vizuāli izcelti, atspoguļojot paziņojuma tēmu un statu<br/>su treknrakstā.

Māju lietas paziņojumu sarakstā, lietotājs paziņojumiem redz gan paziņojuma saņemšanas datumu, gan laiku.

Lietotājs var izvērst paziņojuma ierakstu un iepazīties ar tā saturu.

Lietotājs saņem paziņojumus arī par mājas pārvaldnieka maiņu, kur:

- Pēc pārvaldnieku reģistra lēmuma parakstīšanas, sistēma pārbauda lēmumā minēto mājas pārvaldnieku vēsturi;
- Ja uz parakstītā lēmuma pamata tika mainīts mājas pārvaldnieks, visiem atbilstošās Māju lietas, ja ir izveidota Māju lieta, īpašniekiem tiek izsūtīts paziņojums, ka mājai ar noteiktu kadastra apzīmējumu pārvaldnieku

reģistrā ir reģistrēts jauns pārvaldnieks. Pārvaldnieka numuru un nosaukumu veidojam kā saiti uz publisko pārvaldnieku reģistru.

### 12.8.2 Sadaļa "Nosūtītie paziņojumi"

Mājas lietas sadaļa "Nosūtītie paziņojumi" ir pieejama zem galvenās izvēlnes posma "Saziņa".

| Mājas lieta: 01005700196 Meklēt pēc adreses 🗸                                                                 |                                |               |          |                                      |                  |  |
|----------------------------------------------------------------------------------------------------|--------------------------------|---------------|----------|--------------------------------------|------------------|--|
| BIS-ML-312175-82048 · RIGAS VALSTSPIESETAS PASVAL<br>01000702282002 · Gustava Zemgala gatve 16, Rīga, LV-1084 | LUIBAS PILSETAS ATTISTIBA<br>I | AS DEPARTAMEN |          | esture · Skatisanas vesture          |                  |  |
| Pamatdati   Īpašnieki   Īpašnieku darbības 🛔                                                                  | Pārvaldīšanas dati 🚦           | Dokumenti     | Saziņa 🚦 | Pilnvaras un deleģējumi Pārvaldnieks | Saistītās lietas |  |
| Pieteikumi pārvaldniekam Saņemtie paziņojumi                                                                  | Nosūtītie paziņojumi           |               |          |                                      |                  |  |

Lai sadaļa lietotājam būtu pieejama, tad jābūt aktuālā būves informācijas uzturētāja (ABI) statusam.

| Mājas lieta: 0100570<br>BIS-ML-312175-82048 · RĪGAS V<br>01000702282002 · Gustava Zemg | <b>)0196</b><br>VALSTSPILSĒTAS PAŠVALDĪBA<br>ala gatve 16, Rīga, LV-1084 | IS PILSĒTAS ATTĪSTĪBAS DEPARTAMENTS - N | Notikumu vēsture - Skatīšanās vēsture       | Meklët pëc adreses | <ul><li>✓ ★</li></ul> |
|----------------------------------------------------------------------------------------|--------------------------------------------------------------------------|-----------------------------------------|---------------------------------------------|--------------------|-----------------------|
| Pamatdati Īpašnieki Ī                                                                  | Īpašnieku darbības 🚦 📔 Pā                                                | irvaldīšanas dati 🚦 🛛 Dokumenti 🔤 Sa    | ziņa : Pilnvaras un deleģējumi Pārvaldnieks | s Saistītās lietas |                       |
| Pieteikumi pārvaldniekam                                                               | Saņemtie paziņojumi N                                                    | osūtītie paziņojumi                     |                                             |                    |                       |
| Pievienot paziņojumu                                                                   |                                                                          |                                         |                                             |                    |                       |
| Tips                                                                                   | Statuss                                                                  | Nosūtīšanas datums                      | Tēma                                        |                    |                       |
| Informācija                                                                            | Nosūtīts                                                                 | 14.08.2024.                             | Lūdzu, izskatīt                             |                    |                       |
| <ul> <li>Informācija</li> </ul>                                                        | Nosūtīts                                                                 | 22.12.2022.                             | Tēma                                        |                    |                       |
| <ul> <li>Informācija</li> </ul>                                                        | Nosūtīts                                                                 | 09.10.2024.                             | test                                        |                    |                       |

Attēls. Mājas lietas sadaļa "Nosūtītie paziņojumi"

Paziņojumu sarakstā pieejami visi izveidotie paziņojumi un iespēja nos<br/>ūtīt jaunu paziņojumu. Izvēršot ierakstu ir iespējams aplūkot pilno paziņojuma informāciju:

- Tips paziņojuma tips;
- Statuss pazinojuma statuss;
- Nosūtīšanas datums datums, kurā paziņojums ir izsūtīts;
- Tēma paziņojuma tēma;
- Izvēršot paziņojumu ar bultiņu palīdzību sānos, iespējams aplūkot detalizētu paziņojuma informāciju:
  - Saņēmēji;
  - Ziņojums;
  - Pielikums.
- Paziņojumu ir iespējams labot vai dzēst, izmantojot pievienotās iespēju pogas.

Paziņojumu sarakstā lietotājs var veidot jaunu paziņojumu, izmantojot darbību "Pievienot paziņojumu".

| Pamatdati   Īpašnieki   Īpašnieku darbības 🚦   F           | Pārvaldīšanas dati 🚦 📗 | Dokumenti | Saziņa 🚦          | Pilnvaras un deleģējumi | Pārvaldnieks | Saistītās lietas |
|------------------------------------------------------------|------------------------|-----------|-------------------|-------------------------|--------------|------------------|
| Pieteikumi pārvaldniekam Saņemtie paziņojumi               | Nosūtītie paziņojumi   |           |                   |                         |              |                  |
| Pievienot paziņojumu                                       |                        |           |                   |                         |              |                  |
|                                                            |                        |           |                   | ·                       |              |                  |
| Informācija                                                |                        |           |                   | Ŧ                       |              |                  |
| Nosūtīt visiem i                                           |                        |           |                   |                         |              |                  |
| Adresāti                                                   |                        |           |                   |                         |              |                  |
| ×Īpašnieku biedrība "BIS pārvaldnieks Nr.1" (Pārvaldnieks) |                        |           |                   |                         |              |                  |
| Tēma*                                                      |                        |           |                   |                         |              |                  |
| Ziņojums *                                                 |                        |           |                   |                         |              |                  |
| B I U S ×₂ ײ ﷺ ₩ ₩ 99 € Ξ Ξ                                | X 6 @                  | * • • •   | Ω                 |                         |              |                  |
| Stils - Parastais - Fonts - Lielums -                      |                        |           |                   |                         |              |                  |
| Par mājas kopsapulci                                       |                        |           |                   |                         |              |                  |
| body p                                                     |                        |           |                   |                         |              | 4                |
|                                                            |                        | ← leve    | lc vai izvēlies c | latni(es)               |              |                  |

Saglabāt Atpakaļ

Jauna paziņojuma formā lietotājs var norādīt:

- Vai veidot jaunu paziņojumu ar vai bez sagataves (Kā sagatavot sagataves skatīt aprakstu Paziņojumu sagataves.);
- Paziņojuma tips nav labojums, noklusēti ir vērtība Informācija.
- Adresāti paziņojuma adresāta izvēle. Iespējams norādīt vienu, vairākas vai visas Māju lietā iesaistītās personas:
  - Īpašniekus;
  - Īpašnieku pilnvarotas/deleģētas personas, kuriem ir uz konkrēto objektu aktīva pilnvara/deleģējums;
  - Pārvaldnieku;
  - Par mājas informāciju atbildīgo pārvaldnieka darbinieku (ABI).
- Tēma teksta ievades lauks, obligāts;
- Ziņojums formatējama teksta ievades lauks, obligāts. Iespēja tekstā iekļaut arī hipersaites uz citu resursu;
- Pievienotie dokumenti pievienot vienu vai vairākas datnes, kuras nosūtīt caur paziņojumu.

Ja lietotājs izvēlas veidot paziņojumu no sagataves:

- Lietotājs izvēlas sagatavi, kas sagatavota sadaļā "Paziņojumu sagataves"– sarakstā atrāda sagataves nosaukumu un pēdējo labošanas datumu. Sarakstā iekļauj sagataves statusā "Ir gatava izmantošanai".
- Pēc sagataves izvēlēs, tiek izveidots paziņojums, kurā no sagataves ir aizpildīti šādi dati:
  - Tēma;
    - Ziņojums;
  - Pievienotie dokumenti;
  - Tips.
- Tālākā paziņojuma sagatavošana un nosūtīšana notiek tāpat kā bez sagataves.

Paziņojumu var saglabāt, izmantojot darbību <**Saglabāt**>. Saglabāšanas gadījumā paziņojumam tiek piešķirts stāvoklis Sagatavošanā.

Paziņojumu var nosūtīt, izmantojot darbību <br/>  $<\!\! Nosūtīt\!>$ . Nosūtīšanas gadījumā:

- Paziņojumam tiek uzstādīts statuss "Nosūtīts" un saglabāts nosūtīšanas datums;
- Paziņojums tiek nosūtīts katram laukā "Saņēmēji" norādītajam Īpašniekam uz Māju lietas paziņojumu sadaļu, uzstādot nosūtīšanas datumu kā saņemšanas datumu un statusu Nelasīts.
- Ja adresātam BISP ir zināms e-pasts (personai BIS ir profils ar norādītu e-pastu), tad paziņojums tiek nosūtīts

arī uz e-pastu, izmantojot esošo e-pastu sūtīšanas funkcionalitāti BIS. Pielikuma datne tiek pārveidota par saiti uz datnes lejupielādi.

Lietotājs var atcelt paziņojuma veidošanu, izmantojot darbību "Atcelt".

Paziņojumu sarakstā lietotājs var atvērt labošanai vai dzēst paziņojumus statusā Sagatavošanā, izvēloties atbilstošās darbības ikonu:

- Pirms dzēšanas lietotājam tiek pārvaicāts, vai tiešam vēlas dzēst ierakstu, un pozitīva apstiprinājuma rezultātā, ieraksts tiek izdzēsts;
- Labošanas gadījumā, paziņojums tiek atvērts labošanas režīmā, ar iespēju precizēt tā informāciju.

#### 12.8.2.1 Paziņojumu sagataves

Mājas pārvaldnieks vai tā pārstāvis var izveidot vai mainīt paziņojuma sagataves, lai veidotu paziņojumus ērtākā veidā, izmantojot iepriekš izveidotu sagatavi. Atverot "Māju lietas", galvenajā izvēlnē ir redzama sadaļa **"Paziņo-jumu sagataves**", kur var pievienot jaunu paziņojuma sagatavi vai apskatīt izveidotās.

|                                              |                                                                                    |                                                                   |                      |           |                 |                       |    | Izvēlētais pro | ofils: Andri | s Paraudziņš Īpašnieku | biedrība "BIS pārvaldnie | ks Nr.1 |
|----------------------------------------------|------------------------------------------------------------------------------------|-------------------------------------------------------------------|----------------------|-----------|-----------------|-----------------------|----|----------------|--------------|------------------------|--------------------------|---------|
| Māju lietas 48                               | Izvēlētās 2                                                                        | Īpašnieka 0                                                       | Pilnvaru 0   Pārvald | nieka 48  | Aptauju un kops | apulču organizatoru 0 | ו  | Paziņojumu sa  | agataves     | Ekspluatācijas lietas  | 53                       |         |
| Mājas liet<br>BIS-ML-286919<br>9401001081800 | <b>a: Rīgas iela</b><br><u>-2823</u> ← VALKAS ← <b>N</b><br>1 ← Rīgas iela 34, Val | <b>34</b><br>Jotikumu vēsture · Skatī<br>Ika, Valkas nov., LV-470 | išanās vēsture<br>1  |           |                 |                       |    |                | Meklēt pē    | 5c adreses             | <u>~</u> *               |         |
| Pamatdati                                    | Īpašnieki Īpa                                                                      | ašnieku darbības 🚦                                                | Pārvaldīšanas dati   | Dokumenti | Saziņa 🚦        | Pilnvaras un deleģēju | mi | Pārvaldnieks   | s Saistī     | ītās lietas            |                          |         |
| Pieteikumi pār                               | valdniekam S                                                                       | aņemtie paziņojumi                                                | Nosūtītie paziņojumi |           |                 |                       |    |                |              |                        |                          |         |
| Pievienot paz                                | iņojumu                                                                            |                                                                   |                      | -         |                 |                       |    |                |              |                        |                          |         |
| Nav neviena                                  | paziņojuma.                                                                        |                                                                   |                      |           |                 |                       |    |                |              |                        |                          |         |

Attēls. Atvērt sadaļu "Paziņojumu sagataves".

Par katru izveidoto sagatavi sarakstā rāda informāciju:

- Nosaukums;
- Statuss;
- Pēdējo reizi labots;
- Tips;
- Tēma.

Izveidotās paziņojumu sagataves var atlasīt pēc kritērijiem:

- Nosaukums;
- Statuss;
- Pēdējo izmaiņu periods;
- Tips;
- Tēma;
- Ziņojums
- Pievienotās datnes nosaukums.

Paziņojumu sagatavju sarakstā iespējams sagatavi labot, dzēst un kopēt. Kopējot izvēlēto sagatavi, izveido jaunu sagatavi ar tādu pašu tipu, tēmu, ziņojumu, pielikumu sarakstu.

Lai izveidotu jaunu paziņojumu sagatavi, sadaļā **"Paziņojumu sagataves**", kur redzams saraksts ar paziņojumu sagatavēm, nospiež pogu **<Pievienot paziņojuma sagatavi**>.

Izveidojot jaunu vai labojot paziņojuma sagatavi, jānorāda informācija:

- Sagataves nosaukums obligāts, brīvi ievadāms teksts;
- Statuss obligāts, iespējamās vērtības "Ir gatava izmantošanai", "Nav gatava izmantošanai";
- Tips noklusētā vērtība 'Informācija';
- Tēma brīvi ievadāms teksts;

| aukums ()                                              | S                                       | Statuss<br>Têma ①                      |                      |                          | Ŧ                                | Pēdējo izmaiņ<br>29.04.2022<br>Ziņojums () | ı periods                      | <u> </u>     | 30.04.2022     |
|--------------------------------------------------------|-----------------------------------------|----------------------------------------|----------------------|--------------------------|----------------------------------|--------------------------------------------|--------------------------------|--------------|----------------|
| lenotās datnes nosaukums 🕕                             |                                         |                                        |                      |                          |                                  |                                            |                                |              | Notirit Mekket |
| osaukums                                               | Statuss                                 | Pēdējo reizi labots                    | Tips                 | Tēma                     |                                  |                                            |                                |              |                |
| Sagatave akcepttestēšanas<br>nolūkos                   | Gatava izmantošanai                     | 29.04.2022.                            | Informācija          | Jauna pārv               | /aldnieka pazi                   | ņojumu sagata                              | ves izveidošana                | 1            |                |
| Māju tāmēm un<br>pārvaldīšanas,<br>apsaimpiekošanas up | Gatava izmantošanai                     | 29.04.2022.                            | Informācija          | Par dzīvok<br>apsaimnieł | ļu īpašnieku ie<br>košanas un uz | epazīšanos ar r<br>zturēšanas mak          | nāju tāmēm un<br>su 2022.gadam | pārvald<br>1 | tīšanas,       |
| uzturēšanas maksu                                      |                                         |                                        |                      |                          |                                  |                                            |                                |              |                |
| ziņojums<br>Par dzīvokļu īpaš<br>apsaimniekošana       | šnieku iepazīšanos<br>as un uzturēšanas | s ar māju tāmēm u<br>s maksu 2022.gada | n pārvaldīšana<br>m! | 15,                      |                                  |                                            |                                |              |                |

- Ziņojums brīvi ievadāms formatējams teksts;
- Pievienotie dokumenti datnu saraksts;
- Pēdējās labošanas datums nerediģējams, saglabājot izmaiņas sistēma fiksē labošanas datumu un labotāju.

#### 12.8.3 Sadaļa "Pieteikumi pārvaldniekam"

Autorizēts BISP lietotājs sadaļu atver no galvenās izvēlnes posma "Saziņa" - "Pieteikumi pārvaldniekam".

| Pamatdati Īpašnieki Īpašni     | eku darbības 🚦 🛛 Pārvaldīšanas dati 🚦 🗌 Dokumenti 🛛 S | aziņa 🚦 📔 Pilnvar | ras un deleģējumi Pārvaldnieks | Vairāk Ξ |
|--------------------------------|-------------------------------------------------------|-------------------|--------------------------------|----------|
| Pieteikumi pārvaldniekam Saņer | mtie paziņojumi Nosūtītie paziņojumi                  |                   |                                |          |
| Mani pieteikumi pārvaldr       | niekam                                                |                   |                                |          |
| Teksts (j)                     | Statuss                                               |                   | lesniegšanas datums 🛗 🗕        | ÷        |
|                                |                                                       |                   | Notīrīt                        | klēt     |
|                                |                                                       |                   |                                |          |
| + Jauns pieteikums             |                                                       |                   |                                |          |
| lesniegšanas datums un laiks   | <ul> <li>Pieteikuma tēma</li> </ul>                   | Statuss           | Izskatīšanas datums un laiks   |          |
| 01.04.2022 10:53               | Apmetums krīt no griestiem un veidojušās plaisas.     | Izskatīts         | 01.04.2022 10:55               |          |
| 07.02.2022 18:50               | Gāzes noplūde                                         | Atsaukts          |                                |          |
| 12.11.2021 11:00               | Gāzes noplūde                                         | Izskatīts         | 12.11.2021 11:03               |          |
| 10.02.2022 12:19               | Jāremontē dušas telpa                                 | Izskatīts         | 10.02.2022 12:22               |          |

Attēls. Sadaļa "Pieteikumi pārvaldniekam".

Lietotājs sadaļā redz pieteikumus, kuros lietotājs ir:

- Fiziska persona un ir pieteikumā norādītais īpašnieks;
- Fiziska persona un lietotājam ir spēkā esoša pilnvara pārstāvēt pieteikumā norādīto īpašnieku kā īpašnieku;
- Juridiskas personas pārstāvis un šī juridiska persona ir pieteikumā norādītais īpašnieks un lietotājam ir spēkā esošas tiesības pārstāvēt šo juridisko personu kā īpašnieku (vienpersoniskais paraksttiesīgais vai uz deleģējuma pamata);

 Juridiskas personas pārstāvis un šai juridiskai personai ir spēkā esoša pilnvara pārstāvēt pieteikumā norādīto īpašnieku kā īpašnieku un lietotājam ir spēkā esošas tiesības pārstāvēt šo juridisko personu kā personu (vienpersoniskais paraksttiesīgais vai uz deleģējuma pamata).

Pieteikumu sarakstā par katru pieteikumu atrāda šādu informāciju:

- Pieteikuma iesniegšanas datums ja pieteikums ir iesniegts pārvaldniekam;
- Pieteikuma tēma;
- Pieteikuma statuss;
- Pieteikuma apstrādes pabeigšanas datums ja pieteikuma apstrāde ir pabeigta.

Lietotājs var atvērt izvēlētā pieteikuma detalizēto skatu, kurā atrāda pilno pieteikuma informāciju:

- Pieteikuma iesniegšanas datums ja pieteikums ir iesniegts pārvaldniekam;
- Īpašnieks, kura vārdā izveidots pieteikums;
- Īpašnieka pilnvarotā persona sagatavotājs/iesniedzējs, ja atšķiras no īpašnieka;
- Pārvaldnieks, kuram ir adresēts pieteikums;
- Pieteikuma statuss;
- Pieteikuma tēma;
- Pieteikuma saturs formatētā teksta atrādīšana;
- Pieteikuma pielikumi;
- Pieteikuma apstrādes rezultāts.

Lietotājs var meklēt pieteikumus sarakstā pēc kritērijiem:

- Teksts simbolu virkne, pēc kuras meklē pieteikuma tēmas un pieteikuma saturā;
- Statuss pieteikuma statuss. Iespējamās vērtības "Sagatave", "Iesniegts", "Apstrādē", "Izskatīts";
- Iesniegšanas datums datumu intervāls, kurā pieteikums tika iesniegts;
- Īpašnieks/pilnvarotā persona;
- Adrese.

| Mājas lieta: Rīgas iela 53 A<br>23107bf5-a91f-4213-9110-5c640bc9515c · Jelgavas valstspilsētas BV · Noti<br>09000360256001 · Rīgas iela 53A, Jelgava, LV-3004 | kumu vēsture - Skatīšanās vēsture                    | Mekiêt pēc adreses                 |
|----------------------------------------------------------------------------------------------------|------------------------------------------------------|------------------------------------|
| Pamatdati   Īpašnieki   Īpašnieku darbības 🚦   Pārvaldīšan                                                                                                    | as dati 🚦 Dokumenti Saziņa 🚼 Pilnvaras un deleģējumi | Pārvaldnieks Ekspluatācijas lietas |
| Saņemtie paziņojumi Nosūtītie paziņojumi Saņemtie pieteik                                                                                                    | kumi                                                 |                                    |
| Pārvaldniekam: Saņemtie īpašnieku pieteikum                                                                                                    | i                                                    |                                    |
| Teksts ①                                                                                                    | Statuss                                              | esniegšanas datums                 |
| Īpašnieks / Pilnvarotā persona ①                                                                                                    | Adrese ①                                             |                                    |
|                                                                                                    |                                                      | Notint Meklet                      |

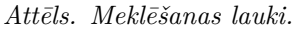

#### 12.8.3.1 Apsekošanas vizītes pieteikuma izveidošana un iesniegšana

Lietotājs sadaļā **Pieteikumi pārvaldniekam** var pievienot jaunu pieteikumu, kuros lietotājs ir pieteikuma izveidotājs vai iesniedzējs, izvēloties darbību <**Jauns pieteikums**>, ja lietotājs:

- Ir fiziska persona un ir izvēlētās Māju lietas īpašnieku sarakstā esošā persona;
- Ir fiziska persona un ir viņam ir spēkā esoša pilnvara pārstāvēt personu, kā īpašnieku, no izvēlētās Māju lietas īpašnieku sarakstā esošās personas;
- Ir juridiskas personas pārstāvis un juridiskā persona ir izvēlētās Māju lietas īpašnieku sarakstā esošā persona un lietotājam ir spēkā esošas tiesības pārstāvēt šo juridisko personu kā īpašnieku (vienpersoniskais paraksttiesīgais vai uz deleģējuma pamata);
- Ir juridiskas personas pārstāvis un juridiskai personai ir spēkā esoša pilnvara pārstāvēt personu, kā īpašnieku no izvēlētās Māju lietas īpašnieku sarakstā esošās personas, un lietotājam ir spēkā esošas tiesības pārstāvēt šo juridisko personu kā personu (vienpersoniskais paraksttiesīgais vai uz deleģējuma pamata).

Ja Māju lietā nav reģistrēts spēkā esošs pārvaldnieks, atverot apsekošanas vizītes pieteikumu sadaļu, lietotājam, kurš ir īpašnieks vai tā pārstāvis:

- Redz paziņojumu "Māju lietā nav norādīts aktīvs pārvaldnieks";
- Nevar izveidot jaunu apsekošanas pieprasījumu;
- Atverot pieprasījumu statusā "Sagatave", redz paziņojumu "Māju lietā nav norādīts aktīvs pārvaldnieks" un nevar pieprasījumu iesniegt.

| Teksts 🛈                             | Stati                                       | uss       |                              | lesniegšanas datums<br>🛗 |         |        |
|--------------------------------------|---------------------------------------------|-----------|------------------------------|--------------------------|---------|--------|
|                                      |                                             |           |                              |                          | NOTĪRĪT | MEKLÊT |
| Mājas lietā nav norādīts aktīvs māja | s pārvaldnieks.                             |           |                              |                          |         |        |
| ▼ lesniegšanas datums un laiks       | Pieteikuma tēma                             | Statuss   | Izskatīšanas datums un laiks |                          |         |        |
| 21.04.2023 19:31                     | Izdegusi spuldze 1. kāpņutelpas<br>2. stāvā | Izskatīts | 21.04.2023 19:33             |                          | 6       |        |

Attēls. Paziņojums apsekošanas vizītes pieteikumā, ja nav spēkā esoša pārvaldnieka.

Lietotājs, pievienojot jaunu vai labojot esošu apsekošanas vizītes pieteikumu, norāda informāciju:

- Māju pārvaldnieks pārvaldnieks, kuram ir adresēts pieteikums. Aizpildās automātiski kā izveidošanas brīdī spēkā esošais pārvaldnieks;
- Sagatavotājs lietotāja, kurš izveidoja pieteikumu, vārds un uzvārds. Tiek aizpildīts automātiski;
- Īpašnieks obligāts, pēc noklusēšanas lietotājs vai tā pārstāvētā persona, ja lietotājs darbojas juridiskas personas vārdā. Izvēles sarakstā piedāvā:
  - Lietotāju, kā fizisku personu, ja viņš ir Māju lietas īpašnieku sarakstā esoša persona;
  - Lietotāja pārstāvēto juridisku personu, ja tā ir Māju lietas īpašnieku sarakstā esoša persona un lietotājam ir spēkā esošas tiesības pārstāvēt šo juridisko personu kā īpašnieku (vienpersoniskais paraksttiesīgais vai uz deleģējuma pamata);
  - Fiziskas un juridiskas personas, no kurām lietotājam (vai pārstāvētai juridiskai personai) ir spēkā esoša pilnvara pārstāvēt personu, kā īpašnieku un šī persona ir izvēlētās Māju lietas īpašnieku sarakstā esoša persona.
- Pieteikuma tēma obligāts, brīvi ievadāms teksts;
- Pieteikuma saturs obligāts, brīvi ievadāms teksts ar iespēju izmantot teksta rediģēšanas rīkus:
  - Treknrakstīšana (bold);
  - Slīprakstīšana (italic);
  - Pasvītrošana (underline);
  - Teksta izlīdzināšana (pa labi, pa kreisi, centrā, vienmērīgi);
  - Saites pievienošana.
- Pielikumi pievienoto datņu saraksts.

Pēc pieteikuma saglabāšanas tā statuss ir "Sagatave".

Ja pieteikuma statuss ir "Sagatave", lietotājs var:

- Labot pieteikuma saturu:
- Ø
- Izvēloties rediģēšanas ikonu ;
   Vietīva sisteilaus sauskatā, izvēlaties sauks
  - Vizīšu pieteikumu sarakstā, izvēloties apskatīt pieteikuma detalizēto skatu, noklikšķinot uz ieraksta rindas un izvēloties darbību  $<\!\mathbf{Labot}\!>$  pieteikuma detalizēto datu skata formā.
- Dzēst pieteikumu:

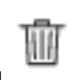

Vizīšu pieteikumu sarakstā, izvēloties dzēšanas ikonu ;
 Vizīšu pieteikumu sarakstā, izvēloties apskatīt pieteikuma detalizēto skatu, noklikšķinot uz ieraksta rindas un izvēloties darbību <Dzēst> atvērtajā detalizēto datu skata formā.

| Pieteikumi pārvaldniekam                               | Saņemtie paziņojumi Nosūtītie paziņojumi Saņemtie pieteikumi                                                        |
|--------------------------------------------------------|----------------------------------------------------------------------------------------------------|
| Jauns pieteikums                                       |                                                                                                    |
| Mājas pārvaldnieks*<br>Īpašnieku biedrība "BIS pārvald | nieks Nr.1"                                                                                                    |
| Sagatavotajs*<br>Andris Paraudziņš                     |                                                                                                    |
| Īpašnieks*                                             |                                                                                                    |
| Pieteikuma tēma*                                       | v                                                                                                    |
| Pieteikuma saturs *                                    |                                                                                                    |
| B I <u>U</u> <del>S</del> ×, × <sup>2</sup> i≡         | $\square \models \#   \mathfrak{I} \rangle \models \equiv \#   X   0     \oplus   \#   \#   \oplus     \square   0$ |
| Stils • Formäts •                                      | Fonts + Lielums +                                                                                                   |
|                                                        |                                                                                                    |
|                                                        |                                                                                                    |
|                                                        |                                                                                                    |
|                                                        |                                                                                                    |
|                                                        |                                                                                                    |
|                                                        | k.                                                                                                    |
|                                                        |                                                                                                    |
| Pielikumi                                              |                                                                                                    |
|                                                        | Ievelc vai izvēlies datni(es)                                                                                       |
|                                                        |                                                                                                    |

Attēls. Jauna pieteikuma ievade.

- No apsekošanas vizīšu pieteikuma labošanas formas, iespējams iesniegt pieteikumu pārvaldniekam, izvēloties darbību **<Iesniegt>**:
  - Sistēma pārbauda, ka norādītais pārvaldnieks ir iesniegšanas brīdī spēkā esošais pārvaldnieks. Ja pārbaude ir neveiksmīga, lietotājam atrāda kļūdas paziņojumu;
  - Ja iesniedzējs nav īpašnieks, saglabā iesniedzēju kā pilnvarotu personu;
  - Pieteikuma statuss tiek uzstādīts "Iesniegts";

« Atgriezties

Pārvaldniekam un par māju atbildīgai personai, ja tāda ir norādīta, tiek nosūtīts paziņojums par jaunu pieteikumu.

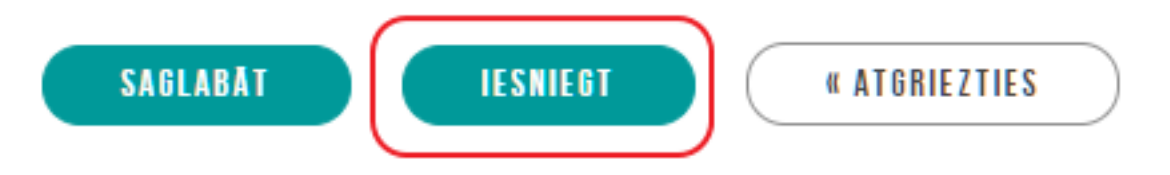

### 12.8.4 Sadaļa "Saņemtie pieteikumi (pārvaldniekiem)"

Autorizēts BISP lietotājs atver izvēlētās Māju lietas sadaļu **Saņemtie pieteikumi** no galvenās izvēlnes posma **Saziņa**.

Saņemto pieteikumu sarakstā ir redzami īpašnieku iesniegtie pieteikumi, kurus saņem Pārvaldnieks un var veikt tālāk sev adresēto vizīšu pieteikumu apstrādi.

Lietotājs sadaļā "Pārvaldniekam: Saņemtie īpašnieku pieteikumi" redz visus Māju lietas īpašnieku pieteikumus, ja lietotājs ir:

- Fiziska persona un ir pārvaldnieku reģistrā reģistrēts pārvaldnieks, kuram uz šo Māju lietu ir spēkā esošas pārvaldīšanas tiesības (Māju lietas ēkas ir reģistrētas pārvaldnieku reģistrā pie šī pārvaldnieka vai ir BIS reģistrēta pilnvara ar pārvaldīšanas tiesībām no visiem īpašniekiem);
- Fiziska persona un lietotājam ir spēkā esoša pilnvara ar atbilstošām pārvaldīšanas tiesībām, no personas, kura pārvalda šo Māju lietu;
- Juridiskas personas pārstāvis un šī juridiska persona ir pārvaldnieku reģistrā reģistrēts pārvaldnieks, kuram uz šo Māju lietu ir spēkā esošas pārvaldīšanas tiesības (Māju lietas ēkas ir reģistrētas pārvaldnieku reģistrā pie šī pārvaldnieka vai ir BIS reģistrēta pilnvara ar pārvaldīšanas tiesībām no visiem īpašniekiem) un lietotājam

| Mājas lieta: Rīgas iela 53 A<br>23107br5-sefr-4213-9f10-5c6d0bc9515c - Jelgavas valstspilsētas BV - Notikumu vēsture - Skatīšanās vēsture<br>09000360256001 - Rīgas iela 53A, Jelgava, LV-3004 |                              |                                      |                       |        |  |  |
|----------------------------------------------------------------------------------------------------|------------------------------|--------------------------------------|-----------------------|--------|--|--|
| Pamatdati Īpašnieki Īpašnieku darbības 🚦 Pārvaldīšan                                                                                                    | as dati 🚦 Dokumenti Saziņa 🗄 | Pilnvaras un deleģējumi Pārvaldnieks | Ekspluatācijas lietas |        |  |  |
| Saņemtie paziņojumi Nosūtītie paziņojumi Saņemtie pieteik                                                                                                    | kumi                         |                                      |                       |        |  |  |
| Pārvaldniekam: Saņemtie īpašnieku pieteikum                                                                                                    | ni                           |                                      |                       |        |  |  |
| Teksts ①                                                                                                    | Statuss                      | lesniegšanas datum                   | s<br>曲 —              | iii    |  |  |
| Tpašnieks / Pilnvarotā persona ①                                                                                                    | Adrese (1)                   |                                      |                       |        |  |  |
|                                                                                                    |                              |                                      | Notīrīt               | Meklēt |  |  |

Attēls. Atvērt Saņemto apsekošanas vizīšu pieteikumu sarakstu.

ir spēkā esošas tiesības pārstāvēt šo juridisko personu kā pārvaldnieku (vienpersoniskais paraksttiesīgais vai uz deleģējuma pamata vai ir reģistrēts pārvaldnieku reģistrā kā pārvaldnieka par māju atbildīga persona);

 Juridiskas personas pārstāvis un šai juridiskai personai ir spēkā esošs pilnvarojums ar atbilstošām pārvaldības tiesībām no Māju lietas spēkā esošā pārvaldnieka un lietotājam ir spēkā esošas tiesības pārstāvēt šo juridisko personu kā pārvaldnieku (vienpersoniskais paraksttiesīgais vai uz deleģējuma pamata).

Pieteikumu sarakstā par katru pieteikumu atrāda šādu informāciju:

- Pieteikuma iesniegšanas datums un laiks ja pieteikums ir iesniegts pārvaldniekam;
- Īpašnieka, kurš ir iesniedzis pieteikumu, vārds uzvārds vai juridiskas personas nosaukums;
- Pieteikuma tēma;
- Pieteikuma statuss;
- Pieteikuma apstrādes pabeigšanas datums ja pieteikuma apstrāde ir pabeigta.

 $\label{eq:liebolic} \mbox{Lietotājs var atvērt izvēlētā pieteikuma detalizēto skatu, kurā atrāda pilno pieteikuma informāciju, noklikšķinot uz ieraksta rindas. Par pieteikumu rāda informāciju:$ 

- Pieteikuma iesniegšanas datums ja pieteikums ir iesniegts pārvaldniekam;
- Pārvaldnieks, kuram ir adresēts pieteikums;
- Īpašnieks, kura vārdā iesniegts pieteikums;
- Īpašnieka pilnvarotā persona (iesniedzējs), ja tāda ir;
- Pieteikuma statuss;
- Pieteikuma tēma;
- Pieteikuma saturs formatētā teksta atrādīšana;
- Pieteikuma pielikumi.
- Pieteikuma apstrādes rezultāts saskaņā ar "8I2-454 Īpašnieka informēšana par apsekošanas vizītes pieteikuma apstrādes pabeigšanu".

Lietotājs var meklēt pieteikumus sarakstā pēc:

- Teksts simbolu virkne, pēc kuras meklē pieteikuma tēmas un pieteikuma saturā;
- Statuss pieteikuma statuss. Iespējamās vērtības "Sagatave", "Iesniegts", "Apstrādē", "Izskatīts";
- Pieteikuma iesniegšanas datums datumu intervāls, kurā pieteikums tika iesniegts;
- Īpašnieks / Pilnvarotā persona simbolu virkne, pēc kuras meklē sakritību īpašnieka vai pilnvarotās personas vārdā uzvārdā vai juridiskas personas nosaukumā;
- Adrese simbolu virkne, pēc kuras meklē sakritību pieteicēja īpašuma adresē. Kritērijs darbojās, tikai, ja pieteicējam Māju lietā ir dzīvokļa īpašums.

### 12.8.4.1 Apsekošanas vizītes pieteikumu apstrāde

Autorizēts BISP lietotājs saņem paziņojumu par jaunu apsekošanas vizītes pieteikumu un no paziņojuma teksta var atvērt pašu paziņojumu.

Lai veiktu saņemtā pieteikuma apstrādi, to var atvērt arī no apsekošanas vizītes pieteikumu saraksta, skatīt "Saņemtie apsekošanas vizītes pieteikumi (pārvaldniekam)"

## APSEKOŠANAS VIZĪTES PIETEIKUMS

| Mājas pārvaldnieks                                        | Īpašnieku biedrība "BIS pārvaldnieks Nr.1" |
|-----------------------------------------------------------|--------------------------------------------|
| Sagatavotājs                                              | Īpašnieks1 Paraugs1                        |
| Īpašnieks                                                 | Īpašnieks1 Paraugs1                        |
| Statuss                                                   | lesniegts                                  |
| lesniegšanas datums un laiks                              | 17.05.2021 14:49                           |
| Pieteikuma tēma                                           | Nodefinēta pieteikuma tēma 2               |
| Pieteikuma saturs                                         |                                            |
| Nodefinēts pieteikuma saturs 2                            |                                            |
| Pievienotie dokumenti                                     | Datne_2.docx 17.05.2021 14:40, 10 KB       |
| UZSĀKT PIETEIKUMA APSTRĀDI NOTIKUMU VĒSTURE « ATGRIEZTIES | $\supset$                                  |
| Attēls. Saņemto apsekošanas vizīšu pieteiku               | mu detalizētais skats                      |

Atverot pieteikumu statusā "Iesniegts", sistēma automātiski nomaina pieteikuma statusu uz "Apskatīts".

### 12.8.4.1.1 Apsekošanas pieteikuma apstrādes uzsākšana

Lai uzsāktu pieteikuma apstrādi, detalizētajā apsekošanas vizītes pieprasījuma formā, izvēlas darbību <br/>  $<\!Uzs\bar{a}kt$  pieteikuma apstrādi>.

#### APSEKOŠANAS VIZĪTES PIETEIKUMS Mājas pārvaldnieks Īpašnieku biedrība "BIS pārvaldnieks Nr.1" Sagatavotājs Īpašnieks1 Paraugs1 **Īpašnieks** Īpašnieks1 Paraugs1 Statuss Apskatīts lesniegšanas datums un laiks 09.05.2022 19:48 Pieteikuma tēma Lifts saplīsis Pieteikuma saturs Lūdzu, pārbaudīt lifta darbību. Pievienotie dokumenti UZSĀKT PIETEIKUMA APSTRĀDI NOTIKUMU VĒSTURE « ATGRIEZTIES

Attēls. Saņemtās apsekošanas vizītes pieprasījuma apstrādes uzsākšana.

Lietotājs var veikt pieprasījuma apstrādi, ja lietotājs ir:

- Fiziska persona un ir pārvaldnieku reģistrā reģistrēts pārvaldnieks, kuram uz šo Māju lietu ir spēkā esošas pārvaldīšanas tiesības (Māju lietas ēkas ir reģistrētas pārvaldnieku reģistrā pie šī pārvaldnieka vai ir BIS reģistrēta pilnvara ar pārvaldīšanas tiesībām no visiem īpašniekiem);
- Fiziska persona un lietotājam ir spēkā esoša pilnvara ar atbilstošām pārvaldīšanas tiesībām, no personas, kura pārvalda šo Māju lietu;
- Juridiskas personas pārstāvis un šī juridiska persona ir pārvaldnieku reģistrā reģistrēts pārvaldnieks, kuram uz šo Māju lietu ir spēkā esošas pārvaldīšanas tiesības (Māju lietas ēkas ir reģistrētas pārvaldnieku reģistrā pie šī pārvaldnieka vai ir BIS reģistrēta pilnvara ar pārvaldīšanas tiesībām no visiem īpašniekiem) un lietotājam ir spēkā esošas tiesības pārstāvēt šo juridisko personu kā pārvaldnieku (vienpersoniskais paraksttiesīgais vai uz deleģējuma pamata vai ir reģistrēts pārvaldnieku reģistrā kā pārvaldnieka par māju atbildīga persona);

 Juridiskas personas pārstāvis un šai juridiskai personai ir spēkā esošs pilnvarojums ar atbilstošām pārvaldības tiesībām no Māju lietas spēkā esošā pārvaldnieka un lietotājam ir spēkā esošas tiesības pārstāvēt šo juridisko personu kā pārvaldnieku (vienpersoniskais paraksttiesīgais vai uz deleģējuma pamata).

Ja pārvaldnieks uzsākt pieteikuma apstrādi, tad:

- pieteikumam tiek uzstādīts statuss "Apstrādē";
- īpašniekam un viņa pilnvarotai personai tiek izveidots paziņojums par pieteikuma apstrādes pabeigšanu.

Ja pieteikuma statuss ir "Apstrādē":

- Pievienot pieteikuma apstrādes procesa informāciju:
  - Veikto darbību apraksts obligāts, brīvi ievadāms teksts ar iespēju izmantot teksta rediģēšanas rīkus:
    - \* Treknrakstīšana (bold);
    - \* Slīprakstīšana (italic);
    - \* Pasvītrošana (underline);
    - \* Teksta izlīdzināšana (pa labi, pa kreisi, centrā, vienmērīgi);
    - \* Saites pievienošana.
  - Pielikumi datnu saraksts.
- Norādīt, ka pieteikuma apstrāde ir pabeigta, izvēloties darbību <**Apstrāde ir pabeigta**>:
  - Pieteikumam tiek uzstādīts statuss "Izskatīts".
  - Īpašniekam un viņa pilnvarotai personai tiek izveidots paziņojums par pieteikuma apstrādes pabeigšanu.

#### APSEKOŠANAS VIZĪTES PIETEIKUMS

| Mājas pārvaldnieks Īpašnieku biedrība "BIS pārvaldn |                                      |  |  |
|-----------------------------------------------------|--------------------------------------|--|--|
| Sagatavotājs                                        | Īpašnieks1 Paraugs1                  |  |  |
| Īpašnieks Īpašnieks1 Paraugs1                       |                                      |  |  |
| atuss Apstrādē                                      |                                      |  |  |
| lesniegšanas datums un laiks 17.05.2021 14:49       |                                      |  |  |
| Pieteikuma tēma Nodefinēta pieteikuma tēma 2        |                                      |  |  |
| Pieteikuma saturs                                   |                                      |  |  |
| Nodefinēts pieteikuma saturs 2                      |                                      |  |  |
| Pievienotie dokumenti                               | Datne 2 docx 17.05.2021 14:40. 10 KB |  |  |

Pievienotie dokumenti

APSTRĀDES INFORMĀCIJA

Veikto darbību apraksts \*

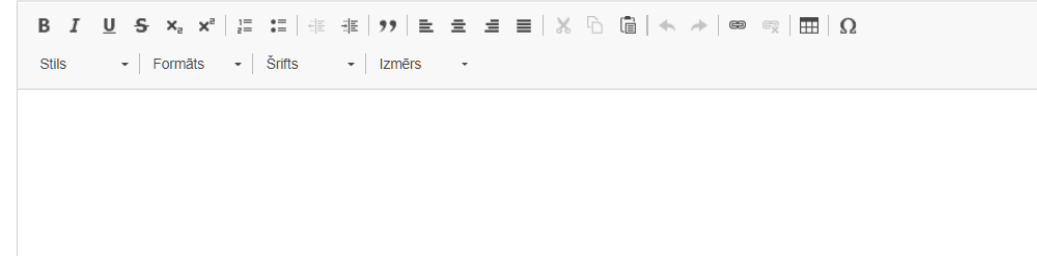

PIELIKUMI

Pievienotie dokumenti

↑ PIEVIENOT DOKUMENTU

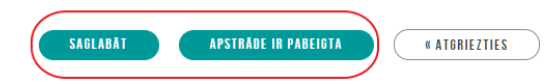

Attēls. Apsekošanas vizītes pieteikuma apstrāde

### 12.8.4.1.2 Atsaukšanā esoša apsekošanas pieteikuma apstrāde

Ja pieprasījums ir statusā **"Atsaukšanā"**, tad var atvērt pieteikumu labošanā ar zīmulīša ikonu un norādīt apstrādes informāciju, tālāk apstiprināt atsaukumu vai noraidīt atsaukumu.

| APSEKOŠANAS VIZĪTES PIETEIKUMS                                     |                                            |
|--------------------------------------------------------------------|--------------------------------------------|
| Mājas pārvaldnieks                                                 | Īpašnieku biedrība "BIS pārvaldnieks Nr.1" |
| Sagatavotājs                                                       | Īpašnieks1 Paraugs1                        |
| Ipaśnieks                                                          | Ipašneksi Paraugsi                         |
| Statuss                                                            | Atsauksana<br>00.05.2022 10:48             |
| Pieteikuma tēma                                                    |                                            |
| Pieteikuma saturs                                                  |                                            |
| Lūdzu, pārbaudīt lifta darbību.                                    |                                            |
| Pievienotie dokumenti                                              |                                            |
| APSTRĀDES INFORMĀCIJA                                              |                                            |
| Veikto darbību apraksts *                                          |                                            |
| B I U S X, x <sup>2</sup>   ≔ ≔   ≈ ≢   99                         |                                            |
| Stils - Parastais - Fonts - Lielums -                              |                                            |
| Ar atsaukuma informāciju iepazinos. Lifta darbība tika atjaunota į |                                            |
|                                                                    |                                            |
|                                                                    |                                            |
| body p                                                             | 4                                          |
|                                                                    |                                            |
| PIELIKUMI                                                          |                                            |
| Pievienotie dokumenti                                              |                                            |
| .↑. PIEVIENOT DOKUMENTU                                            |                                            |
|                                                                    |                                            |
|                                                                    |                                            |
| SAGLADĀT APSTIPRINĀT ATSAUKUMU NORALDĪT ATSAUKUMU                  | • ATORIEZTIES                              |

Attēls. Atsaukšanā apsekošanas pieteikuma apstrāde.

- Ja pārvaldnieks norāda, ka atsaukums ir apstiprināts:
  - sistēma uzstāda pieteikuma statusu "Atsaukts". Pieteikuma dati nav labojami ne pārvaldnieka, ne īpašnieka pusē;
  - sistēma nosūta pieteicējam paziņojumu, ka pieteikuma atsaukšana ir apstiprināta.
- Ja pārvaldnieks norāda, ka atsaukšana nav apstiprināta:
  - sistēma uzstāda pieteikuma statusu "Atsaukšana noraidīta";
  - -sistēma nosūta pieteicējam paziņojumu, ka pieteikuma atsaukšana ir noraidīta.

### 12.8.4.2 Īpašnieka informēšana par apsekošanas vizītes pieteikuma apstrādes pabeigšanu

Autorizēts BISP lietotājs saņem paziņojumu par apsekošanas vizītes pieteikuma apstrādes pabeigšanu un no paziņojuma teksta var atvērt pašu paziņojumu.

Apsekošanas vizītes pieteikumu sarakstā, ja pieteikums ir apstrādāts:

- Tam tiek attēlots apstrādes datums un laiks;
- Apstrādes rezultāta informāciju iespējams aplūkot, to atverot no pieteikuma saraksta, noklikšķinot uz ieraksta rindas. Par ierakstu tiek attēlota informācija:
  - Veikto darbību apraksts formatēts teksts;
  - Pielikumu saraksts, ar iespēju lejupielādēt pielikumu datnes.

### 12.8.4.3 Apsekošanas vizītes atsaukšana

Lietotājs var atsaukt savus apsekošanas pieprasījumu, ja tā statuss ir "Izveidots", "Apskatīts" vai "Apstrādē".

Lai atsauktu apsekošanas vizītes pieteikumu, tas ir jā<br/>atver (no sadaļas "Pieteikumi pārvaldiekam") un jānospiež darbības pog<br/>a $<\!\mathbf{Atsaukt}\!>\!.$ 

Atsaucot apsekošanas vizīti:

- sistēma notikumu vēsturē saglabā informāciju par atsaukšanu;
- sistēma izveido pārvaldniekam paziņojumu par apsekošanas vizītes atsaukšanu;

# APSEKOŠANAS VIZĪTES PIETEIKUMS

| Mājas pārvaldnieks<br>Sagatavotājs<br>Īpašnieks<br>Statuss<br>Iesniegšanas datums un laiks<br>Pieteikuma tēma<br>Pieteikuma saturs | Īpašnieku biedrība "BIS pārvaldnieks Nr.<br>Īpašnieks1 Paraugs1<br>Īpašnieks1 Paraugs1<br>Izskatīts<br>17.05.2021 14:49<br>Nodefinēta pieteikuma tēma 2 |  |  |  |
|----------------------------------------------------------------------------------------------------|----------------------------------------------------------------------------------------------------|--|--|--|
| Nodefinēts pieteikuma saturs 2                                                                                                    |                                                                                                    |  |  |  |
| Pievienotie dokumenti                                                                                                    | Datne_2.docx 17.05.2021 14:40, 10 KB                                                                                                    |  |  |  |
| Sistemas reference: ee990d4bab75880af7dc9cd1f315a680826c1c35346c52bcaa97265f71ff7631                                               |                                                                                                    |  |  |  |
| ,<br>Izskatīšanas datums un laiks<br>Veikto darbību apraksts                                                                       | 17.05.2021 15:23                                                                                                    |  |  |  |
| Pieteikums ir apstrādāts                                                                                                    |                                                                                                    |  |  |  |
| Rievienotie dokumenti                                                                                                    | Atbilde.odt 17.05.2021 15:23, 20 KB                                                                                                    |  |  |  |
| NOTIKUMU VESTURE « ATGRIEZTIES                                                                                                    |                                                                                                    |  |  |  |

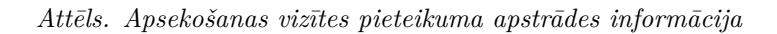

| Mājas lieta: 01005700196 Meklēt pēc adreses VIENAS PAŠVALDĪBAS PILSĒTAS ATTĪSTĪBAS DEPARTAMENTS · Notikumu vēsture · Skalīšanās vēsture 1000702282002 · Gustava Zemgala gatve 16, Rīga, LV-1084 |                                                                                                    |                                  |              |          |  |  |  |  |
|----------------------------------------------------------------------------------------------------|----------------------------------------------------------------------------------------------------|----------------------------------|--------------|----------|--|--|--|--|
| Pamatdati   Īpašnieki   Īpašnieku darbības 🚦   Pārval                                                                                                    | līšanas dati 🚦 🛛 Dokumenti                                                                                                    | Saziņa 🚦 Pilnvaras un deleģējumi | Pārvaldnieks | Vairāk 🗄 |  |  |  |  |
| Pieteikumi pārvaldniekam Saņemtie paziņojumi Nosūt                                                                                                    | tie paziņojumi                                                                                                    | e formi                          |              |          |  |  |  |  |
| Pieteikums<br>Mājas pārvaldnieks<br>Sagatavotājs<br>Īpašnieks<br>Statuss<br>Iesniegšanas datums un laiks<br>Pieteikuma tēma<br>Pieteikuma saturs<br>Pīīsis ūdensvads                            | Īpašnieku biedrība "BIS pārvald<br>Īpašnieks1 Paraugs1<br>Īpašnieks1 Paraugs1<br>Iesniegts<br>28.11.2024 09:25<br>ūdensvada plīsums | nieks Nr.1"                      |              |          |  |  |  |  |
| Pievienotās datnes                                                                                                    | Testesanai.pdf 28.11.2024 09:25,                                                                                                    | , 30 KB                          |              |          |  |  |  |  |
| Sistêmas reference \$443332ecbt/54bc86569103d577910b587c595d51370b06603e30b640d3977a           Atsaukt         Notikumu vêsture                                                                 |                                                                                                    |                                  |              |          |  |  |  |  |

 $Att\bar{e}ls.\ Apsekošanas\ vizītes\ pieteikuma\ atsaukšana.$ 

• pieprasījuma statusu nomaina uz "Atsaukšanā".

 $\rm K\bar{a}$  pārvaldniekam apstrādāt atsauktu apsekošanas pieprasījumu skatīt aprakstu Atsaukšanā apsekošanas pieteikuma apstrāde.

# 12.9 Mājas lietas sadaļa "Pilnvaras un deleģējumi"

Sadaļu atver no galvenās izvēlnes posma "Pilnvaras un deleģējumi".

| Mājas lieta: 01005700196<br><u>BIS-ML-312175-82048</u> RĪGAS VALSTSPILSĒTAS PAŠVALDĪBAS PILSĒTAS ATTĪSTĪBAS DEPARTAMENTS · Notikumu<br>01000702282002 · Gustava Zemgala gatve 16, Rīga, LV-1084 | Meklēt pēc adreses      | <ul><li>✓ ★</li></ul>         |  |
|----------------------------------------------------------------------------------------------------|-------------------------|-------------------------------|--|
| Pamatdati   Īpašnieki   Īpašnieku darbības 🗄   Pārvaldīšanas dati 🗄   Dokumenti   Saziņa 🗄                                                                                                    | Pilnvaras un deleģējumi | Pārvaldnieks Saistītās lietas |  |

Mājas lietas sadaļā "**Pilnvaras un deleģējumi**" lietotājs var aplūkot lietai saistīto un lietotājam pieejamo pilnvaru/deleģējumu sarakstu. Ja Mājas lieta nav izveidota, pilnvaru/deleģējumu sadaļa tiek attēlota pie Ekspluatācijas lietas.

Sadaļā lietotājs redz pilnvaras/deleģējumus, kas atbilst šādiem nosacījumiem:

- Pilnvara/deleģējums attiecas uz kādu no lietas objektiem:
  - Ekspluatācijas lietas gadījumā lietas būve;
  - Māju lietas gadījumā kāds no Māju lietā esošajiem īpašumiem.
- Lietotājs fiziska persona redz pilnvaras, kurās:
  - Lietotājs ir kā pilnvarotājs vai sākotnējās pilnvaras izdevējs pārpilnvarojumu gadījumā;
  - Lietotājs ir pilnvarotā persona.
- Lietotājs juridiskas personas paraksttiesīgais pārstāvis redz pilnvaras, kurās:
  - Juridiskā persona ir pilnvarotājs vai sākotnējās pilnvaras izdevējs pārpilnvarojumu gadījumā;
  - Juridiskā persona ir pilnvarotā persona.
- Lietotājs juridiskās personas deleģēts darbinieks redz pilnvaras, kurās:
  - Redz sev piešķirto deleģējumu;
  - Redz visas pārējās lietas pilnvaras un deleģējumus, ja personai ir deleģējums ar datu skatīšanās tiesībām kopā "Lietu pilnvaras".
- Māju aktīvais pārvaldnieks fiziska persona redz visas Māju lietas pilnvaras un deleģējumus;
- Māju aktīvā pārvaldnieka juridiskas personas paraksttiesīgais pārstāvis redz visas Māju lietas pilnvaras un deleģējumus;
- Pārvaldnieku reģistrā norādītā par māju atbildīgā fiziskā persona (ABI) redz visas Māju lietas pilnvaras un deleģējumus.

Sadaļā "Pilnvaras un deleģējumi" par katru pilnvaru tiek attēlota informācija:

- Pilnvaras numurs;
- Pilnvaras veids;
- Pilnvarotājs;
- Pilnvarotā persona;
- Pilnvaras objekts;
- Tiesības. Tiesību veidi:
  - Pārstāvēt kā īpašnieku dod pilnas īpašnieka tiesības BIS uz konkrēto īpašuma objektu:
    - \* Pilnas datu skatīšanās tiesības īpašuma Ekspluatācijas un Māju lietā;
    - $\ast$  Tiesības Māju lietā sūtīt paziņojumus un veidot un ņemt dalību mājas īpašnieku aptaujās un kopsapulcēs.
  - Redzēt īpašnieku sensitīvos datus dod tiesības pilnvarotajai personai redzēt māju lietas īpašnieku sensitīvos datus;
  - Dokumentu/Datu sagatavošana dod tiesības pievienot/rediģēt datus atbilstošajā pārvaldāmajā būvē.
     Papildus var būt nodalītas konkrētas datu kopas, kurām piešķirtas tiesības. Ja netiek izdalīti atsevišķi datu kopu veidi, tad piešķirtas tiek tiesības skatīt/rediģēt visas datu kopās;
  - Dokumentu/Datu skatīšanās dod tiesības redzēt datus atbilstošajā pārvaldāmajā būvē. Papildus var būt norādītas konkrētas datu kopās veidus, kurām piešķirtas skatīšanās tiesības. Ja netiek izdalīti atsevišķi datu kopu veidi, tad piešķirtas tiek tiesības skatīt visas datu kopas.;

- Var pārpilnvarot tiesība dod iespēju pārpilnvarot savu pilnvaru citai personai. Pārpilnvarojot tālāk var nodot ne vairāk kā tikai tās tiesības, kas jau pašam ir piešķirtas.
- Derīguma termiņš;
- Apstiprināšanas datums.

Spēku zaudējušās pilnvaras, kas attiecas uz Ekspluatācijas/Mājas lietu, sarakstā tiek atspoguļotas pelēkā slīprakstā.

| Mājas lieta: 01005700196 Meklēt pēc adreses velotars pašvaldības pilsētas attīstības departaments - Notikumu vēsture - Skatīšanās vēsture<br>01000702282002 - Gustava Zemgala gatve 16, Rīga, LV-1084 |                                                                                                    |                                                                         |                    |                                                                 |                                                                                                    |                  |                           |  |  |
|----------------------------------------------------------------------------------------------------|----------------------------------------------------------------------------------------------------|-------------------------------------------------------------------------|--------------------|-----------------------------------------------------------------|----------------------------------------------------------------------------------------------------|------------------|---------------------------|--|--|
| Pamatdati Īpašnie                                                                                                    | Pamatdati   Īpašnieki   Īpašnieku darbības 🛊   Pārvaldīšanas dati 🛊   Dokumenti   Saziņa 🔅   Pilnvaras un deleģējumi   Pārvaldnieks   Saistītās lietas |                                                                         |                    |                                                                 |                                                                                                    |                  |                           |  |  |
| Reģistrēt pilnvaru                                                                                                    | Reģistrēt deleģējumu                                                                                                    |                                                                         |                    |                                                                 |                                                                                                    |                  |                           |  |  |
| Numurs                                                                                                    | Veids                                                                                                    | Pilnvarotājs                                                            | Pilnvarotā persona | Pilnvaras objekts                                               | Tiesības                                                                                                    | Derīguma termiņš | Apstiprināšanas<br>datums |  |  |
| BIS-BV-41-2021-232                                                                                                    | Pilnvara                                                                                                    | Īpašnieku biedrība "BIS<br>pārvaldnieks Nr.1", reģ.<br>nr. PRJ90000001  | Andris Paraudziņš  | 01000702282002 - Gustava<br>Zemgala gatve 16, Rīga, LV-<br>1084 | <ul> <li>Dokumentu/Datu<br/>skatīšanās<br/>(Var pāpilnvarot)</li> <li>Dokumentu/Datu<br/>sagatavošana</li> <li>Redzēt īpašnieku<br/>sensitīvos datus</li> </ul> | 28.05.2021       | 08.05.2021                |  |  |
| BIS-BV-41-2021-248                                                                                                    | Pilnvara                                                                                                    | Īpašnieku biedrība "BIS<br>pārvaldnieks Nr. 1", reģ.<br>nr. PRJ90000001 | Andris Paraudziņš  | 01000702282002 - Gustava<br>Zemgala galve 16, Rīga, LV-<br>1084 | <ul> <li>Redzāt īpašnieku<br/>sensītīvos datus</li> <li>Dokumentu/Datu<br/>skatīšanās<br/>(Var pēņivarot)</li> <li>Dokumentu/Datu<br/>sagatavošana</li> </ul>   | Beztermiņa       | 14.05.2021                |  |  |

Attēls. Mājas lietas pilnvaru/deleģējumu saraksts.

Lietotājam ir iespēja atvērt konkrēto pilnvaru/deleģējumu detalizētā skatīšanas režīmā, uzklikšķinot uz ieraksta rindas.

| Pamatdati   Īpašnieki                                          | Īpašnieku darbības 🚦                  | Pārvaldīšanas dati | Dokumenti 📔 Saziņa | Pilnvaras un deleģējumi | Pārvaldnieks | Saistītās lietas |
|----------------------------------------------------------------|---------------------------------------|--------------------|--------------------|-------------------------|--------------|------------------|
| Pilnvara                                                       |                                       |                    |                    |                         |              |                  |
| Statuss<br>Neaktīvs                                            |                                       |                    |                    |                         |              |                  |
| Numurs<br>BIS-BV-41-2021-232                                   |                                       |                    |                    |                         |              |                  |
| Apstiprināšanas datums 08.05.2021                              |                                       |                    |                    |                         |              |                  |
| Spēkā līdz<br>14.05.2021                                       |                                       |                    |                    |                         |              |                  |
| Pilnvarotājs<br>Īpašnieku biedrība "BIS pārva                  | Idnieks Nr.1", reģ. nr. PRJ           | 9000001            |                    |                         |              |                  |
| Sagatavotājs<br>Pārvaldnieks1 Puzvārds1                        |                                       |                    |                    |                         |              |                  |
| Pilnvarotā persona<br>Andris Paraudziņš                        |                                       |                    |                    |                         |              |                  |
| Derīguma termiņš<br>28.05.2021                                 |                                       |                    |                    |                         |              |                  |
| Pilnvaras objekts<br>01000702282002 - Gustava 2                | emgala gatve 16, Rīga, L\             | /-1084             |                    |                         |              |                  |
| Tiesības<br>Dokumentu/Datu skatīšanās<br>Var pārpilnvarot : Jā |                                       |                    |                    |                         |              |                  |
| Dokumentu/Datu sagatavoša<br>Var pārpilnvarot : Nē             | na                                    |                    |                    |                         |              |                  |
| Redzēt īpašnieku sensitīvos o<br>Var pārpilnvarot : Nē         | latus                                 |                    |                    |                         |              |                  |
| Sistémas reference: d853802cbd8870582efde54                    | 5444c95288b988a773e28a18f85f718abcb87 | 4e77               |                    |                         |              |                  |

Parādīt « Atgriezties

Attēls. Plnvaras detalizētā informācija.

### 12.10 Māju lietas sadaļa "Pārvaldnieks"

Sadaļu atver no galvenās izvēlnes posma "Pārvaldnieks".

Mājas lietas sadaļā "**Pārvaldnieks**" lietotājs redz sekojošu informāciju:

• Informāciju par mājas pašreizējo pārvaldnieku:

| Mājas lieta: 01005700196       Meklēt pēc adreses         BIS-ML-312175-82048       · RĪGAS VALSTSPILSĒTAS PAŠVALDĪBAS PILSĒTAS ATTĪSTĪBAS DEPARTAMENTS · Notikumu vēsture · Skatīšanās vēsture         01000702282002 · Gustava Zemgala gatve 16, Rīga, LV-1084 |                                                            |                    |               |                                |                    |                  | ~ <b>*</b> |
|----------------------------------------------------------------------------------------------------|------------------------------------------------------------|--------------------|---------------|--------------------------------|--------------------|------------------|------------|
| Pamatdati                                                                                                    | Īpašnieki   Īpašnieku darbības 🚦   Pārva                   | aldīšanas dati 🚦 📗 | Dokumenti Saz | tiņa 🚦 📔 Pilnvaras un deleģēju | umi Pārvaldnieks   | Saistītās lietas |            |
| Pārvaldnieku<br>reģistra<br>numurs                                                                                                    | Nosaukums / Vārds Uzvārds                                  | Datums no          | Datums līdz   | Atbildīgais darbinieks         | E-pasta adrese     | Tālrunis         |            |
| 702                                                                                                    | Īpašnieku biedrība "BIS pārvaldnieks Nr.1",<br>PRJ90000001 | 28.04.2021         |               | Andris Paraudziņš              | paraudzins@epasts. | lv 261122112     | Ø          |

Attēls. Mājas lietas sadaļa "Pārvaldnieks".

- Pārvaldnieku reģistrācijas numurs numurs pārvaldnieku reģistrā;
- Nosaukums / Vārds Uzvārds:
  - \* Ja pārvaldnieks ir fiziska persona vārds uzvārds;
  - \* Ja pārvaldnieks ir juridiska persona nosaukums, UR reģistrācijas numurs.
- Datums no pārvaldīšanas sākuma datums;
- Datums līdz pārvaldīšanas beigu datums;
- Atbildīgais darbinieks pārvaldnieka norādītais atbildīgais par māju vārds uzvārds;
- E-pasta adrese pārvaldnieka kontaktadrese;
- -Tālrunis-pārvaldnieka kontakt<br/>tālrunis.
- Ja lietotājs ir spēkā esoša pārvaldnieka pārstāvis (pilnvarotai / deleģētai personai) ar tiesībām "Datu sagatavošana" (vismaz "Mājas lietas pamatdati") var mainīt esošā pārvaldnieka atbildīgās personas kontaktdatus. Bet nevar labot kontaktdatus citu (vēsturisko) pārvaldnieku atbildīgām personām:
  - \* Citi lietotāji nevar labot pārvaldnieku atbildīgo personu kontaktdatus; Ja lietotājam nav tiesības labot pārvaldnieka atbildīgās personas kontaktdatus, tam nerāda rediģēšanas ikonu (zīmulīti).

|                                                 |                                                                                                    | ru 0 Pārvaldnieka 48                                            |                  |              |                        |       |
|-------------------------------------------------|----------------------------------------------------------------------------------------------------|-----------------------------------------------------------------|------------------|--------------|------------------------|-------|
| Mājas liet<br>BIS-ML-312175-<br>01000702282002  | a: 01005700196<br>82048 RĪGAS VALSTSPILSĒTAS PAŠVALD<br>2. Gustava Zemgala gatve 16, Rīga, LV-1084 | KONTAKTINFORMĀCIJA                                              |                  | Meklêt pê    |                        | · (*) |
| Pamatdati<br>Pārvaldnieku<br>reģistra<br>numurs | Tpašnieki   Tpašnieku darbības :  <br>Nosaukums / Vārds Uzvārds                                    | E-pasta adrese<br>paraudzins@epasts.lv<br>Tālrunis<br>261122112 | +                | nieks Saistī | tās lietas<br>Tālrunis |       |
|                                                 | Īpašnieku biedrība "BIS pārvaldnieks Nr.<br>PRJ90000001                                            | Labots: 18.10.2024                                              | Saglabåt Aizvért | pasts.lv     |                        | Ø     |

Attēls. Mājas lietas pārvaldnieka atbildīgās personas kontaktdatu labošana.

- Lietotājs redz informāciju par mājas vēsturiskiem pārvaldniekiem, ja tādi ir:
  - Pārvaldnieku reģistrācijas numurs numurs pārvaldnieku reģistrā;
  - Nosaukums / Vārds Uzvārds:
    - \* Ja pārvaldnieks ir fiziska persona vārds uzvārds;
    - \* Ja pārvaldnieks ir juridiska persona nosaukums, UR reģistrācijas numurs.
  - Datums no pārvaldīšanas sākuma datums;
  - Datums līdz pārvaldīšanas beigu datums;
  - Atbildīgais darbinieks pārvaldnieka norādītais atbildīgais par māju vārds uzvārds;
  - E-pasta adrese pārvaldnieka kontaktadrese;
  - Tālrunis pārvaldnieka kontakttālrunis.

### 12.10.1 Māju lietas pārvaldnieka kontaktu norādīšana

 $Lai \ nor \bar{a} d\bar{\imath} tu \ M\bar{a} ju \ lietas \ p \bar{a} rvaldnieka \ kontaktus, \ sadaļ \bar{a} \ ``P \bar{a} rvaldnieks'' \ atbilstoš ajam \ ierakstam \ nospiež \ laboš anas$ 

| ikonu                              | 7                                                                                     |                        |                  |                                    |                   |                    |                         |
|------------------------------------|---------------------------------------------------------------------------------------|------------------------|------------------|------------------------------------|-------------------|--------------------|-------------------------|
| Mājas lieta                        | a: 01005700196                                                                        |                        |                  |                                    | (                 | Meklēt pēc adreses | <ul> <li>✓ ★</li> </ul> |
| BIS-ML-312175-8                    | 32048 · RĪGAS VALSTSPILSĒTAS PAŠVALDĪBAS<br>· Gustava Zemgala gatve 16, Rīga, LV-1084 | PILSĒTAS ATTĪSTĪBAS DE | PARTAMENTS · Not | iikumu vēsture · Skatīšanās vēstur | e                 |                    |                         |
| Pamatdati                          | Īpašnieki Īpašnieku darbības 🚦 Pār                                                    | valdīšanas dati 🚦 📔 Do | kumenti Sazii    | ņa 🚦 📔 Pilnvaras un deleģēju       | imi Pārvaldnieks  | Saistītās lietas   |                         |
| Pārvaldnieku<br>reģistra<br>numurs | Nosaukums / Vārds Uzvārds                                                             | Datums no D            | atums līdz       | Atbildīgais darbinieks             | E-pasta adrese    | Tālrunis           |                         |
| 702                                | Īpašnieku biedrība "BIS pārvaldnieks Nr.1",<br>PRJ90000001                            | 28.04.2021             |                  | Andris Paraudziņš                  | paraudzins@epasts | .lv 261122112      |                         |

 $Att\bar{e}ls.\ Labot\ P\bar{a}rvaldnieka\ kontaktdatus.$ 

Lietotājs var labot pārvaldnieka kontaktdatus Māju lietā, ja atbilst vienam no nosacījumiem:

- Ir fiziska persona un ir mājas pārvaldnieks;
- Ir fiziska persona un ir mājas pārvaldnieka norādītā par māju atbildīgā persona;
- Ir juridiskas personas pārstāvis un juridiskā persona ir mājas pārvaldnieks un ir viens no:
  - Pārstāvētās juridiskās personas vienpersoniskā paraksttiesīgā persona;
  - Lietotājam ir spēkā esošs deleģējums pārstāvēt juridisku personu kā īpašnieku.

| KONTAKTINFORMĀCIJA                     | X                |
|----------------------------------------|------------------|
| E-pasta adrese<br>paraudzins@epasts.lv |                  |
| Tālrunis<br>261122112                  | +                |
| Labots: 18.10.2024                     | SAGLABĀT AIZVĒRT |

#### Attēls. Kontaktinformācijas labošanas forma.

Labojot kontaktdatus, lietotājs var norādīt informāciju:

- E-pasta adrese;
- Tālrunis kontakttālruņa norādīšana. Var norādīt vairākus tālruņus, izmantojot pogu pievienot . Attēlo visu pievienoto tālruņu sarakstu, katra ievadītā vērtība tiek pārbaudīta saskaņā ar BIS tālruņa formātu – jābūt vismaz 8 cipariem un telefona numuram jāsatur tikai cipari;
- Lai dzēstu lauku vērtības, var:
  - Attīrīt lauka vērtību;
  - Izmantot dzēšanas ikonu

Paziņojumi, kurus nosūta, izmantojot šos kontaktdatus:

- Paziņojumi par aptaujām un kopsapulcēm;
- Paziņojumi starp Māju lietas saistītām personām;
- Paziņojumi par apsekošanas pieprasījumiem.

# 12.11 Māju lietu Notikumu vēstures žurnāls

Autorizēts BISP lietotājs var apskatīt Mājas lietas datu notikumu vēsturi, nospiežot uz "Notikumu vēsture".

| Mājas lieta<br>BIS-ML-312175-8:<br>01000702282002 | <b>: 01005700196</b><br>2048 - RīGAS VALSTSPILSĒTAS PAŠVALDĪBAS<br>- Gustava Zemgala gatve 16, Rīga, LV-1084 | PILSĒTAS ATTĪSTĪBA | S DEPARTAMENTS | otikumu vēsture Skatīšanās vēstu | re                   | Meklët pëc adreses | <ul><li>✓ ★</li></ul> |
|---------------------------------------------------|----------------------------------------------------------------------------------------------------|--------------------|----------------|----------------------------------|----------------------|--------------------|-----------------------|
| Pamatdati                                         | Īpašnieki   Īpašnieku darbības 🚦   Pārv                                                                      | aldīšanas dati 🚦 📗 | Dokumenti Saz  | ziņa 🚦 🍐 Pilnvaras un deleģēj    | umi Pārvaldnieks     | Saistītās lietas   |                       |
| Pārvaldnieku<br>reģistra<br>numurs                | Nosaukums / Vārds Uzvārds                                                                                    | Datums no          | Datums līdz    | Atbildīgais darbinieks           | E-pasta adrese       | Tālrunis           |                       |
| 702                                               | Īpašnieku biedrība "BIS pārvaldnieks Nr.1",<br>PRJ90000001                                                   | 28.04.2021         |                | Andris Paraudziņš                | paraudzins@epasts.lv | 261122112          | Ø                     |

Attēls. Apskatīt Mājas lietas notikumu vēstures žurnālu.

Notikumu vēsturē tiek atspoguļoti notikumi par darbībām sadaļās:

- Dokumenti;
- Skaitītāji;
- Uzkrātie līdzekļi;
- Pārvaldīšanas izmaksas;
- Ieņēmumu / izdevumu pārskati;
- Aptaujas;
- Kopsapulces;
- Vizuālā apskate;
- Pārvaldīšanas darbi;
- Saņemtie apsekošanas vizīšu pieteikumi.

Lietotājs notikumu vēsturē var veikt datu meklēšanu pēc kritērijiem:

- Notikuma datums datumu periods;
- Notikums meklēšana pēc simbolu virknes notikuma nosaukumā;
- Persona meklēšana pēc simbolu virknes personas vārdā/ uzvārdā;
- Juridiska persona;
- Papildus informācija meklēšana pēc simbolu virknes.

## 12.12 Māju lietu skatījumu vēstures žurnāls

Lai apskatītu Ekspluatācijas un Mājas lietas skatījumu vēstures žurnālu, lietotājam:

- Jābūt autorizētam BISP lietotājam;
- Lietotājam jābūt piekļuvei Ekspluatācijas lietai, kurai ir saistīta Mājas lieta;
- Lietotājam konkrētajā Mājas lietā ir jābūt pārvaldniekam vai tā pārstāvim.

#### Atvērtajā Mājas lietā, jāspiež uz saites "Skatīšanās vēsture".

Atverot Ekspluatācijas un Māju lietas skatīšanās vēstures žurnālu, lietotājs redz audita ierakstus, kas fiksēti atbilstoši definētajiem notikumiem. Sistēma fiksē skatīšanās audita ierakstu, kad lietotājs atver kādu no turpmākajos punktos pieminētajiem Ekspluatācijas un Mājas lietas informatīvajiem blokiem, saglabājot par katru gadījumu:

- Notikuma datums un laiks;
- Persona lietotāja vārds, nosaukums un juridiskā persona, kuru tas pārstāv, ja lietotājs darbību veicis no juridiskas personas profila;
- Skatītā sadaļa Ekspluatācijas lietā:

#### Meklēšana

| Notikuma datums  | Persona                    | Juridiska persona | Notikums                 | Papildus informācija |
|------------------|----------------------------|-------------------|--------------------------|----------------------|
| 05.05.2021 22:12 | Darbinieks1 Pārvaldniekam1 |                   | Sagatavota aptauja       | Aptauja pirma        |
| 05.05.2021 22:14 | Darbinieks1 Pārvaldniekam1 |                   | Sagatavota aptauja       | Otrā aptauja         |
| 05.05.2021 22:17 | Darbinieks1 Pārvaldniekam1 |                   | Sagatavota<br>kopsapulce | Kopsapulce pirmā     |
| 05.05.2021 22:22 | Darbinieks1 Pārvaldniekam1 |                   | Sagatavota<br>kopsapulce | Otrā kopsapulce      |
| 05.05.2021 23:01 | Sistēma                    |                   | Atjaunoti īpašnieki      |                      |
| 05.05.2021 23:01 | Sistēma                    |                   | Kopsapulce paziņota      | Kopsapulce pirmā     |
| 05.05.2021 23:01 | Sistēma                    |                   | Kopsapulce paziņota      | Otrā kopsapulce      |
| 06.05.2021 00:01 | Sistēma                    |                   | Atjaunoti īpašnieki      |                      |
| 06.05.2021 00:01 | Sistēma                    |                   | Aptauja ir aktīva        | Aptauja pirma        |
| 06.05.2021 00:01 | Sistēma                    |                   | Aptauja ir aktīva        | Otrā aptauja         |
|                  | 1 2 3                      | 4 5 6 7 8 9 10 11 | 101 102 Tālāk 🕨          |                      |

Aizvērt

Attēls. Mājas lietas Notikumu vēstures žurnāls.

| Mājas lieta: 01005700196<br><u>BIS-ML-312175-82048</u> · RĪGAS VALSTSPILSĒTAS PAŠVALD<br>01000702282002 · Gustava Zemgala gatve 16, Rīga, LV-1084 | DĪBAS PILSĒ | TAS ATTĪSTĪBAS DEPARTAMENTS - Notikumu vēsture Skatīšanās vēstur | e                                          |
|----------------------------------------------------------------------------------------------------|-------------|------------------------------------------------------------------|--------------------------------------------|
| Pamatdati   Īpašnieki   Īpašnieku darbības 🚦                                                                                                    | Pārvaldīša  | nas dati 🚦 🛛 Dokumenti 📔 Saziņa 🚦 📔 Pilnvaras un deleģēju        | umi Pārvaldnieks Saistītās lietas          |
| Pārvaldīšanas darbi leņēmumi un izdevumi Pā                                                                                                    | rvaldīšanas | izmaksas Uzkrātie līdzekļi Vizuālā apskate Saņemtie              | apsekošanas vizīšu pieteikumi   Skaitītāji |
| Darbu statuss                                                                                                    | Ţ           | Darbu prioritāte                                                 | Darbu apraksts                             |
| Elements                                                                                                    |             | Darbu veicējs                                                    | Pārvaldīšanas darbu plāna statuss          |
| Būve                                                                                                    | *           | Elementu grupa                                                   |                                            |
|                                                                                                    |             |                                                                  | Notirit Mekket                             |

Attēls. Māju lietas skatīšanās vēstures žurnāla izvēle.

- Dokumenti izvēlas lejuplādēt kādu no dokumentu sadaļā esošo dokumentu izdrukām;
- Dokumenti atver kādam no dokumentiem detalizētas skatīšanās formu.
- Skatītā sadaļa Māju lietā:
  - Skaitītāju rādījumi atver kāda skaitītāja detalizēto skatīšanās formu;
  - Uzkrātie līdzekļi atver šķirkli "Uzkrātie līdzekļi";
  - Pārvaldīšanas izmaksas atver šķirkli "Pārvaldīšanas izmaksas";
  - Ienākumu/Izdevumu pārskats uzklikšķina lejupielādei/atvēršanai pievienotajam pārskata dokumentam;

Х

- Īpašnieku saraksts tiek atvērts šķirklis "Īpašnieki";
- Kopsapulces atver kopsapulces ieraksts detalizētās skatīšanās formu;
- Aptaujas atver aptaujas detalizētās skatīšanās formu.

Par katru no ierakstiem redz:

- Skatītā lietas sadaļa;
- Notikuma datums;
- Personu, kas veikusi notikumu;

#### Meklēšana

| Notikuma datums  | Persona                                                       | Skatītā daļa                   |
|------------------|---------------------------------------------------------------|--------------------------------|
| 05.05.2021 12:00 | llze Auzarāja (Īpašnieku biedrība "BIS pārvaldnieks<br>Nr.1") | Uzkrātie līdzekļi              |
| 05.05.2021 22:09 | Darbinieks1 Pārvaldniekam1                                    | Īpašnieku saraksts             |
| 05.05.2021 22:12 | Darbinieks1 Pārvaldniekam1                                    | Aptaujas (Aptauja pirma)       |
| 05.05.2021 22:14 | Darbinieks1 Pārvaldniekam1                                    | Aptaujas (Otrā aptauja)        |
| 05.05.2021 22:17 | Darbinieks1 Pārvaldniekam1                                    | Kopsapulces (Kopsapulce pirmā) |
| 05.05.2021 22:19 | Darbinieks1 Pārvaldniekam1                                    | Īpašnieku saraksts             |
| 05.05.2021 22:22 | Darbinieks1 Pārvaldniekam1                                    | Kopsapulces (Otrā kopsapulce)  |
| 05.05.2021 22:22 | Darbinieks1 Pārvaldniekam1                                    | Kopsapulces (Kopsapulce pirmā) |
| 06.05.2021 16:50 | Darbinieks1 Pārvaldniekam1                                    | Īpašnieku saraksts             |
| 06.05.2021 17:13 | Darbinieks1 Pārvaldniekam1                                    | Īpašnieku saraksts             |
| 06.05.2021 17:25 | Īpašnieks1 Paraugs1                                           | Īpašnieku saraksts             |
| 08.05.2021 14:38 | Darbinieks1 Pārvaldniekam1                                    | Pilnvaras un deleģējumi        |
| 08.05.2021 14:52 | Darbinieks1 Pārvaldniekam1                                    | Pilnvaras un deleģējumi        |
| 08.05.2021 14:53 | Darbinieks1 Pārvaldniekam1                                    | Pilnvaras un deleģējumi        |
| 08.05.2021 18:39 | Darbinieks1 Pārvaldniekam1                                    | Īpašnieku saraksts             |
| 08.05.2021 18:39 | Darbinieks1 Pārvaldniekam1                                    | Pilnvaras un deleģējumi        |
| 08.05.2021 20:08 | Andris Paraudziņš                                             | Īpašnieku saraksts             |
| 09.05.2021 22:01 | Darbinieks1 Pārvaldniekam1                                    | Īpašnieku saraksts             |
| 09.05.2021 22:02 | Darbinieks1 Pārvaldniekam1                                    | Pilnvaras un deleģējumi        |
| 09.05.2021 22:03 | Darbinieks1 Pārvaldniekam1                                    | Pilnvaras un deleģējumi        |
| 09.05.2021 22:03 | Darbinieks1 Pārvaldniekam1                                    | Remontdarbi                    |
| 09.05.2021 22:10 | Darbinieks1 Pārvaldniekam1                                    | Pilnvaras un deleģējumi        |
| 09.05.2021 22:13 | Darbinieks1 Pārvaldniekam1                                    | Remontdarbi                    |

#### Attēls. Mājas lietas Skatīšanās vēstures notikumu žurnāls.

Ir iespējama meklēšana Skatīšanās vēstures žurnālā pēc kritērijiem:

- Notikuma datuma intervāls;
- Personas nosaukums;
- Skatītās sadaļas nosaukums.

Lietotājs var eksportēt Skatīšanās vēstures žurnāla ierakstus, izvēloties darbību **< Eksportēt žurnālu**>:

• Darbība sagatavo un piedāvā lejupielādēt .xls datni;

| <ul> <li>Meklēšana</li> </ul> |                                |                                 |                    |                |
|-------------------------------|--------------------------------|---------------------------------|--------------------|----------------|
| Notikuma datums               | 1 m 1 m<br>1 m 1 m<br>1 m 1 m  | Persona                         |                    | Skatītā daļa   |
| Notikuma datums               | Persona                        |                                 | Skatītā dala       | Meklēt Notīrīt |
| 05.05.2021 12:00              | llze Auzarāja (Īpašn<br>Nr.1") | ieku biedrība "BIS pārvaldnieks | Uzkrātie līdzekļi  |                |
| 05.05.2021 22:09              | Darbinieks1 Pārvald            | Iniekam1                        | Īpašnieku saraksts |                |

Attēls. Mājas lietas skatīšanās vēstures ierakstu meklēšanas bloks.

• Datnē tiek lejupielādi meklēšanas kritērijiem atbilstošie žurnāla ierakstu dati.

| 08.05.2021 20:08 | Andris Paraudziņš          | Īpašnieku saraksts                |
|------------------|----------------------------|-----------------------------------|
| 09.05.2021 22:01 | Darbinieks1 Pārvaldniekam1 | Īpašnieku saraksts                |
| 09.05.2021 22:02 | Darbinieks1 Pārvaldniekam1 | Pilnvaras un deleģējumi           |
| 09.05.2021 22:03 | Darbinieks1 Pārvaldniekam1 | Pilnvaras un deleģējumi           |
| 09.05.2021 22:03 | Darbinieks1 Pārvaldniekam1 | Remontdarbi                       |
| 09.05.2021 22:10 | Darbinieks1 Pārvaldniekam1 | Pilnvaras un deleģējumi           |
| 09.05.2021 22:13 | Darbinieks1 Pārvaldniekam1 | Remontdarbi                       |
| 09.05.2021 22:13 | Darbinieks1 Pārvaldniekam1 | Apsekošanas reģistrācijas žurnāls |
| 10.05.2021 11:25 | Andris Paraudziņš          | Īpašnieku saraksts                |
| 10.05.2021 11:27 | Īpašnieks1 Paraugs1        | Īpašnieku saraksts                |
| 10.05.2021 11:28 | Īpašnieks1 Paraugs1        | Aptaujas (Aptauja pirma)          |
| 10.05.2021 16:21 | Andris Paraudziņš          | Īpašnieku saraksts                |
| 12.05.2021 07:56 | Andris Paraudziņš          | Īpašnieku saraksts                |
| 12.05.2021 07:59 | Andris Paraudziņš          | Īpašnieku saraksts                |
|                  |                            |                                   |

1 2 3 4 5 6 7 8 9 10 11 ... 129 130 Tālāk▶

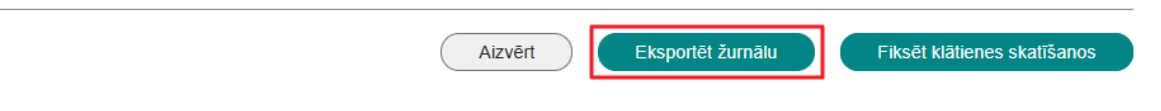

Attēls. Veidot skatīšanās vēstures ierakstu izdruku.

### 12.12.1 Māju lietu klātien<br/>ē notikuša skatījuma vēstures fiksēšana

Autorizējies lietotājs, kurš atbilst kādai no lomām:

- Aktuālais mājas pārvaldnieks Fiziska persona;
- Aktuālā mājas pārvaldnieka Juridiskas personas paraksttiesīgais pārstāvis;
- Aktuālā mājas pārvaldnieka Juridiskas personas deleģēts pārstāvis ar tiesībām "Skatīšanās žurnāla administrēšana";
- Persona, kam spēkā aktīva pārvaldīšanas pilnvara ar tiesību "Skatīšanās žurnāla administrēšana";
- Dzīvojamās mājas aktuālā Pārvaldnieka norādītais par māju atbildīgais pārstāvis (ABI).

Atver BISP Māju lietā sadaļu "Skatīšanās vēsture", un izvēlās darbību <Fiksēt klātienes skatīšanos>.

Lietotājam tiek atvērts jauna ieraksta ievades bloks, kurā ir aizpildāmi sekojošie dati:

• Skatīšanās laiks - obligāts, datuma un laika ievades lauks;

| 08.05.2021 20:08 | Andris Paraudziņš          | Īpašnieku saraksts                |
|------------------|----------------------------|-----------------------------------|
| 09.05.2021 22:01 | Darbinieks1 Pārvaldniekam1 | Īpašnieku saraksts                |
| 09.05.2021 22:02 | Darbinieks1 Pārvaldniekam1 | Pilnvaras un deleģējumi           |
| 09.05.2021 22:03 | Darbinieks1 Pārvaldniekam1 | Pilnvaras un deleģējumi           |
| 09.05.2021 22:03 | Darbinieks1 Pārvaldniekam1 | Remontdarbi                       |
| 09.05.2021 22:10 | Darbinieks1 Pārvaldniekam1 | Pilnvaras un deleģējumi           |
| 09.05.2021 22:13 | Darbinieks1 Pārvaldniekam1 | Remontdarbi                       |
| 09.05.2021 22:13 | Darbinieks1 Pārvaldniekam1 | Apsekošanas reģistrācijas žurnāls |
| 10.05.2021 11:25 | Andris Paraudziņš          | Īpašnieku saraksts                |
| 10.05.2021 11:27 | Īpašnieks1 Paraugs1        | Īpašnieku saraksts                |
| 10.05.2021 11:28 | Īpašnieks1 Paraugs1        | Aptaujas (Aptauja pirma)          |
| 10.05.2021 16:21 | Andris Paraudziņš          | Īpašnieku saraksts                |
| 12.05.2021 07:56 | Andris Paraudziņš          | Īpašnieku saraksts                |
| 12.05.2021 07:59 | Andris Paraudziņš          | Īpašnieku saraksts                |
|                  |                            |                                   |

1 2 3 4 5 6 7 8 9 10 11 ... 129 130 Tālāk 🕨

| Aizvērt | Eksportēt žurnālu | Fiksēt klātienes skatīšanos |
|---------|-------------------|-----------------------------|

Attēls. Fiksēt klātienes skatīšanos darbības izvēle.

- Personas vārds obligāts, teksta ievades lauks;
- Personas uzvārds obligāts, teksta ievades lauks;
- Pārstāvētā juridiskā persona teksta ievades lauks;
- Personas loma Māju lietā obligāts, teksta ievades lauks;
- Pārvaldnieka pārstāvja vārds obligāts, teksta ievades lauks;
- Pārvaldnieka pārstāvja uzvārds obligāts, teksta ievades lauks;
- Skatītā sadaļa Iespējams izvēlēties vienu vai vairākas vērtības no Ekspluatācijas lietas un Māju lietas sadaļu nosaukumiem (piemēram: Dokumenti, Īpašnieki, Skaitītāji, Pārvaldīšanas izmaksas);
- Papildus informācija teksta ievades lauks.

Lietotājs var veikt ieraksta saglabāšanu, izvēloties darbību <br/> Saglabāt ierakstu> vai aizvērt ievades formu bez izmaiņu pievienošanas skatīšanās žurnālam.

Klātienes skatīšanās ieraksta pievienošana/labošana tiek fiksēta Mājas lietas izmaiņu vēsturē, ur to var atvērt labošanai.

### 12.13 Mājas lietu darbību ierobežošana atkarībā no personas rīcībspējas statusa

Ja autorizēts BISP lietotājs atver Mājas lietu, un persona ir mājas īpašnieks, bet personai PMLP datos ir norādīts rīcībnespējas vai rīcībspējas ierobežošanas statuss, tad lietotājam nav pieejamas šādas darbības:

- Jaunas mājas lietas izveidošana;
- Pieejamās mājas lietās:
  - Sadaļas "Aptaujas" ierakstu pievienošana, labošana un dzēšana, apstrādes statusa izmaiņu darbības, balsošana, ja lietotājs, ir aktīvas aptaujas dalībnieks;
  - Sadaļas "Kopsapulces" ierakstu pievienošana, labošana un dzēšana, apstrādes statusa izmaiņu darbības, balsošana, ja lietotājs, ir aktīvas kopsapulces dalībnieks;
  - Sadaļas "Īpašnieki" kontaktdatu norādīšana;
  - Sadaļas "Pārvaldnieks" kontaktdatu norādīšana;
  - Sadaļas "Skaitītāji" skaitītāju un to rādītāju ierakstu pievienošana, labošana un dzēšana;
  - Sadaļas "Uzkrātie līdzekļi" ierakstu pievienošana, labošana un dzēšana;

| Mājas lieta: 01005700196<br><u>BIS-ML-312175-82048</u> · RĪGAS VALSTSPILSĒTAS PAŠVALDĪBAS PILSĒTAS ATTĪSTĪBAS DEPARTAMENTS · Notikumu vēsture · Skatīšanās vēsture<br>01000702282002 · Gustava Zemgala gatve 16, Rīga, LV-1084 | Meklēt pēc adreses            | ~ <b>★</b> |
|----------------------------------------------------------------------------------------------------|-------------------------------|------------|
| Pamatdati   Īpašnieki   Īpašnieku darbības 🗄   Pārvaldīšanas dati 🚼   Dokumenti   Saziņa 🚼   Pilnvaras un deleģējumi                                                                                                    | Pārvaldnieks Saistītās lietas |            |
| Klātienes skatīšanās fiksēšana<br>Skatīšanās datums*<br>Skatīšanās laiks*<br>                                                                                                    |                               |            |
| Personas uzvārds*                                                                                                    |                               |            |
| Pårstävětá juridiská persona                                                                                                    |                               |            |
| Personas loma mājas lietā*                                                                                                    |                               |            |
| Pārvaldnieka pārstāvja vārds*                                                                                                    |                               |            |
| Pārvaldnieka pārstāvja uzvārds*                                                                                                    |                               |            |
| Skatītā sadaļa*                                                                                                    |                               |            |
| Papildus informācija                                                                                                    |                               |            |

 $Att\bar{e}ls.~Kl\bar{a}tienes~skat\bar{\imath} \check{s}an\bar{a}s~fiks\bar{e}\check{s}anas~ievades~forma.$ 

### Meklēšana

| Notikuma datums<br>12.06.2024 🛗 – |              | Persona |                 | Skatītā daļa                    |
|-----------------------------------|--------------|---------|-----------------|---------------------------------|
| Notikuma datums                   | Persona      |         | Skatītā daļa    | MEKLEI                          |
| 12.06.2024 14:30                  | Līga Paraugs |         | Aptaujas        | Ø                               |
|                                   |              |         |                 |                                 |
|                                   |              | AIZVĒRT | EKSPORTĒT ŽURNĀ | ĀLU FIKSĒT KLĀTIENES SKATĪŠANOS |

Attēls. Klātienes skatīšanās fiksēšanas notikuma atvēršana labošanā.

- Sadaļas "Pārvaldīšanas izmaksas" ierakstu pievienošana, labošana un dzēšana;
- Sadaļas "Ienākumu / Izdevumu pārskats" ierakstu pievienošana, labošana un dzēšana;
- -Sadaļas "Dokumenti" ierakstu pievienošana, labošana un dzēšana;
- Sadaļas "Remontdarbi" ierakstu pievienošana, apstiprināšana, labošana un dzēšana;
- Sadaļas "Apsekošanas reģistrācijas žurnāls" ierakstu pievienošana, apstiprināšana, labošana un dzēšana;
- -Sadaļas "Lēmumi" ierakstu pievienošana, labošana un dzēšana;
- Sadaļas "Paziņojumi" ierakstu pievienošana, labošana un dzēšana;
- -Sadaļas "Apsekošanas pieteikumi" ierakstu pievienošana, labošana un dzēšana.
- Lietotājam ir redzamas darbību pogas, bet spiežot tās tiek atrādīts paziņojums, ka nav tiesības veikt šo darbību.

# 13 BIS reģistri

# 13.1 Būvspeciālistu reģistrs

Lietotājs BISP var apskatīties Būvspeciālista reģistra datus, lai iepazītos ar sev interesējošo informāciju par būvspeciālistu. Būvspeciālistu reģistrs pieejams: https://bis.gov.lv/bisp/lv/specialist\_certificates.

Autorizētam vai neautorizētam lietotājam jāatver BISP un **Reģistru** sadaļā jāizvēlas "**Būvspeciālistu reģistrs**".

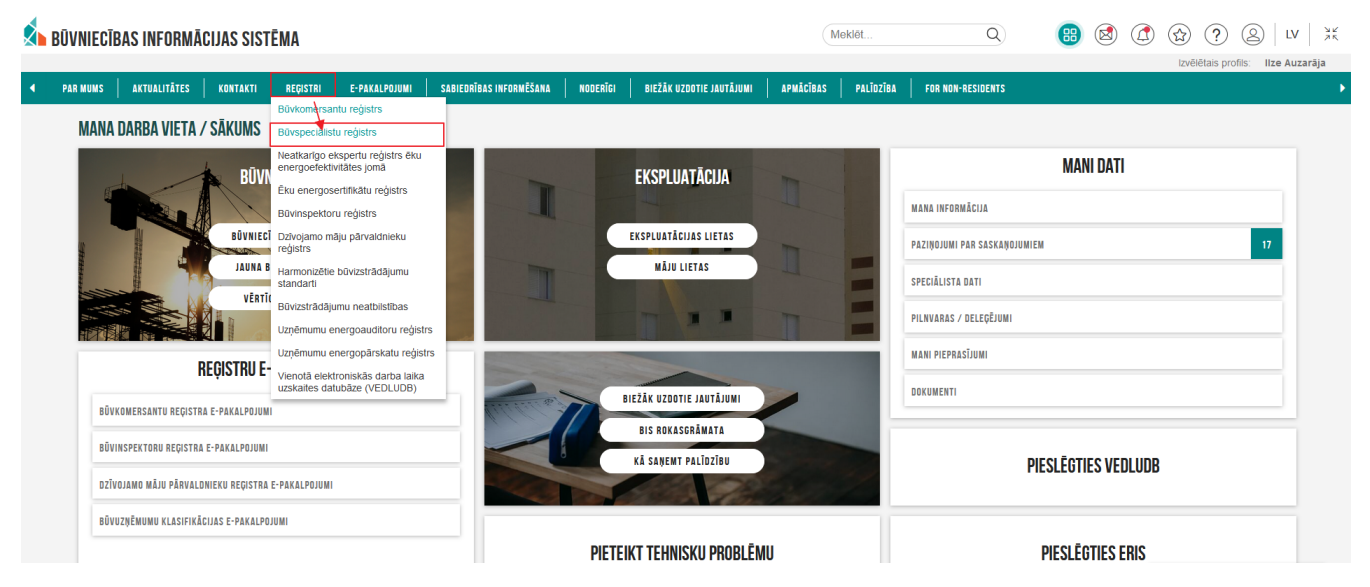

Attēls. Būvspeciālistu reģistra izvēlne.

Atverot reģistru, pēc noklusējuma saraksta dati nav atlasīti un ir redzama vispārīgā informācija par reģistra datiem. Lietotājs var norādīt meklēšanas kritērijus no ātrās meklēšanas sadaļas vai no izvērstās meklēšanas un atlasīt datus. Ātrā meklēšana piedāvā šādus atlases kritērijus:

- Vārds;
- Uzvārds;
- Sertifikāta numurs;
- Statuss.

Izvērstā meklēšanā iespējams papildus norādīt šādus atlases kritērijus:

- Sertifikāts piešķirts;
- Pagarināts;
- Derīgs līdz;
- Sfēras/Jomas piešķiršanas datums;
- Ir īslaicīgu pakalpojumu sniedzējs;
- Sertificēšanas institūcija;
- Būvspeciālista darbības sfēra;
- Būvspeciālista darbības joma;
- Informatīvā piezīme;
- Izglītība atzīta;
- Sfēras numurs;
- Sfēras statuss.

Pēc atlases kritēriju norādīšanas, jānospiež poga $<\!\!\mathbf{Mekl\bar{e}t}\!\!>$ .

Lai atlasītu īslaicīgā pakalpojuma sniedzēju, meklēšanas kritērijā "Ir īslaicīgu pakalpojumu sniedzējs" jānorāda vērtība "Ir". Pēc atlases veikšanas sarakstā redzēs tikai tās darbības sfēras, kurām šāda pazīme pašlaik ir.

Sarakstā tiek iekrāsoti virsraksti kolonnām, pēc kurām ir iespējams kārtot datus.

| PAR MUMS AKTUALITĀTES KONTAKTI REĢISTRI E-PAKAI | LPOJUMI | SABIEDRĪBAS INFORMĒŠANA | NODERĪGI                                   | BIEŽĀK UZD               | INDIA INDIATUAL AI         | PMĀCĪBAS         | PALĪDZĪBA F                                                                          | OR NON-RESIDENTS            |                                        |                |                                 |    |
|-------------------------------------------------|---------|-------------------------|--------------------------------------------|--------------------------|----------------------------|------------------|--------------------------------------------------------------------------------------|-----------------------------|----------------------------------------|----------------|---------------------------------|----|
| BŪVSPECIĀLISTU REĢISTRS                         |         |                         |                                            |                          |                            |                  |                                                                                      |                             |                                        |                |                                 |    |
| ► Izvērstā meklēšana<br>Vērde.                  | Vārds   | Uzvārds                 | <ul> <li>Sertifikāta<br/>numurs</li> </ul> | Sertifikāts<br>piešķirts | Sertifikāta statuss        | Sfēras<br>numurs | Sfēra/Joma                                                                           | Sertificēšan<br>institūcija | Sfēras/Jomas<br>piešķiršanas<br>datums | Sfēras statuss | Sfēras<br>apturēšanas<br>datums |    |
| valus<br>juris<br>Uzvārds                       | Juris   | Jegorovs                | 73-4928/12                                 | 22.06.2012               | Pärreģistrēts-<br>Nederīgs | -                | Elektroietaišu<br>izbūves darbu<br>vadīšana un<br>būvuzraudzība                      | LEEA SpecSC                 | 22.06.2012                             | -              | -                               | E) |
| Sertifikāta numurs                              | Juris   | Ševcovs                 | 73-4890/12                                 | 24.05.2012               | Nederigs                   | -                | Lietotāju gāzes<br>apgādes sistēmu<br>būvdarbu<br>vadīšana un<br>būvuzraudzība       | LSGÚTIS BS<br>SC            | 24.05.2012                             | -              | -                               | E) |
| Sertifikāta statuss                             | Juris   | Ševcovs                 | 73-4889/12                                 | 24.05.2012               | Nederigs                   |                  | Siltumapgādes<br>un ventilācijas<br>sistēmu būvdarbu<br>vadīšana un<br>būvuzraudzība | LSGŪTIS BS<br>SC            | 24.05.2012                             |                |                                 | ¥, |
| VERLÉT                                          | Juris   | Skiņš                   | 73-4465/11                                 | 11.11.2011               | Pärreģistrēts-<br>Nederīgs | -                | Siltumapgādes<br>un ventilācijas<br>sistēmu būvdarbu<br>vadīšana un<br>būvuzraudzība | LSGÜTIS BS<br>SC            | 11.11.2011                             | ·              |                                 | E4 |
|                                                 | Juris   | Shiņš                   | 73-4464/11                                 | 11.11.2011               | Pārreģistrēts-<br>Nederīgs |                  | Siltumapgādes<br>un ventilācijas<br>sistēmu<br>projektēšana                          | LSGŪTIS BS<br>SC            | 11.11.2011                             | -              |                                 | B  |

Attēls. Būvspeciālistu reģistra saraksts.

Sertifikāta numurs tiek iekrāsots un tas darbojas kā saite sertifikāta detalizēto datu atvēršanai. Skatīt tālāk aprakstu Būvspeciālista detalizēto datu atrādīšana.

Vizuāli tiek izcelti atšķirīgie būvspeciālista sertifikāta un darbības sfēras statusi. Statusi "Nederīgs", "Nederīgs/Pārreģistrēts" vizuāli tiek atspoguļoti vienādi. "Anulēts" un "Apturēts" vizuāli tiek atspoguļoti vienādi.

Lietotājs var atvērt to būvkomersantu sarakstu, pie kuriem būv<br/>speciālists ir nodarbināts, nospiežot uz ikonas, kas atrodas ieraksta labajā pusē.

Saraksts tiek sadalīts lapās. Vienā lapā tiek rādīti 20 ieraksti.

#### 13.1.1 Būvspeciālista detalizēto datu atrādīšana

BISP lietotājs, atlasot Būvspeciālistu reģistra sarakstā ierakstus, nospiežot uz sertifikāta numura, var atvērt būvspeciālista detalizēto datu formu.

|   | BŪVNIE  | CĪBAS INFORM      | ĀCIJAS SIST | ĒMA      |               |                         |                                            |                          |                     | Mek              | lēt        | Q                           | 88                                     |          | ٢ 🕸                                   | (2) LV           | 92<br>25    |
|---|---------|-------------------|-------------|----------|---------------|-------------------------|--------------------------------------------|--------------------------|---------------------|------------------|------------|-----------------------------|----------------------------------------|----------|---------------------------------------|------------------|-------------|
| • | PAR MUN | S AKTUALITĀTES    | KONTAKTI    | REÇISTRI | E-PAKALPOJUMI | SABIEDRĪBAS INFORMĒŠANA | NODERĪGI                                   | BIEŽĀK UZ                | DOTIE JAUTĀJUMI 🛛 A | PMĀCĪBAS         | PALĪDZĪBA  | FOR NON-RESIDENTS           | ;                                      |          | Izvēlētais p                          | rofils: Ilze Auz | zarāja<br>• |
|   | BŪ      | /SPECIĀLISTU I    | REĢISTRS    |          |               |                         |                                            |                          |                     |                  |            |                             |                                        |          |                                       |                  |             |
|   |         |                   | -           |          |               |                         |                                            |                          |                     |                  |            |                             |                                        |          |                                       |                  |             |
|   |         | Ātrā meklēšana    |             |          | Värd          | s Uzvārds               | <ul> <li>Sertifikāta<br/>numurs</li> </ul> | Sertifikāts<br>piešķirts | Sertifikāta statuss | Sfēras<br>numurs | Sfēra/Joma | Sertificēšan<br>institūcija | Sfēras/Jomas<br>piešķiršanas<br>datums | Sfēras s | tatuss Sfēras<br>apturēšana<br>datums | 15               |             |
|   | j       | arus<br>Iris      |             |          | Juris         | Balodis                 | 15-1/1-24/19                               | 18.01.2019               | Aktivs              | 15-1/1-24/19     | namdaris   | LAK                         | 18.01.2019                             | A        | ktīvs -                               | E2               |             |
|   | U       | zvārds            |             |          |               | /                       |                                            |                          |                     |                  |            |                             |                                        |          | Atlasīts 1                            | ieraksts         |             |
|   | s       | ertifikāta numurs |             |          |               |                         |                                            |                          |                     |                  |            |                             |                                        |          |                                       |                  |             |

Attēls. Būvspeciālista detalizēto datu atvēršana.

Lietotājs, atverot būvspeciālista sertifikāta detalizēto datu skatu, var apskatīt šādu informāciju:

- Personas pamatdatus;
- Sertifikāta pamatdatus;
- Darbības sfēra/jomas, t.sk. redzēt, vai ir "īslaicīgo pakalpojumu sniedzējs", un ir iespējams apskatīt katras sfēras statusa izmaiņu vēsturi, uzspiežot uz sfēras statusa;
- Statusu izmaiņas un pārkāpumus, ja ir veiktas statusa izmaiņas un reģistrēti pārkāpumi;
- Pārreģistrācijas vēsturi, ja ir bijusi pārreģistrācija;
- Prakses datus.

| AR MUMS   AKTUALITĀTES               | KONTAKTI REĢI  | STRI E-PAKALPOJUMI SABIEDR | RĪBAS INFORMĒŠANA NODERĪGI          | BIEŽĀK UZDOTIE JAUTĀJUMI           | APMĀCĪBAS PALĪDZĪBA        | FOR NON-RESIDENTS |                                    |                              |
|--------------------------------------|----------------|----------------------------|-------------------------------------|------------------------------------|----------------------------|-------------------|------------------------------------|------------------------------|
| Juris Balodis                        |                |                            |                                     |                                    |                            |                   |                                    |                              |
|                                      |                |                            |                                     |                                    |                            |                   |                                    |                              |
| Personas pamatda                     | ati            |                            |                                     |                                    |                            |                   |                                    |                              |
| Vārds                                |                | Juris                      |                                     |                                    |                            |                   |                                    |                              |
| Uzvārds                              |                | Balodis                    |                                     |                                    |                            |                   |                                    |                              |
|                                      |                |                            |                                     |                                    |                            |                   |                                    |                              |
| Sertifikāta pamatd                   | ati            |                            |                                     |                                    |                            |                   |                                    |                              |
| Sertifikāta numurs                   |                | 15-1/1-24/19               |                                     |                                    |                            |                   |                                    |                              |
| Sertifikāts piešķirts                |                | 18.01.2019                 |                                     |                                    |                            |                   |                                    |                              |
| Specialitāte                         |                | Amatnieki                  |                                     |                                    |                            |                   |                                    |                              |
| Statuss                              |                | Aktīvs                     |                                     |                                    |                            |                   |                                    |                              |
| Derīgs līdz                          |                | 17.01.2027                 |                                     |                                    |                            |                   |                                    |                              |
|                                      |                |                            |                                     |                                    |                            |                   |                                    |                              |
| <ul> <li>Darbības sfēras/</li> </ul> | jomas          |                            |                                     |                                    |                            |                   |                                    |                              |
| Sfēras numurs                        | Sfēra/Joma     |                            | Sfēras/Jomas<br>piešķiršanas datums | Sfēras/Jomas S<br>derīguma termiņš | sertificēšanas institūcija | Sfēras statuss    | Īslaicīgo pakalpojumu<br>sniedzējs | Sfēras apturēšanas<br>datums |
| 15-1/1-24/19                         | namdaris       |                            | 18.01.2019                          | 17.01.2027 L                       | AK                         | Aktīvs            | Nē                                 | -                            |
|                                      |                |                            |                                     |                                    |                            |                   |                                    |                              |
|                                      |                |                            |                                     |                                    |                            |                   |                                    |                              |
| <ul> <li>Statusu izmaiņa:</li> </ul> | s un parkapumi |                            |                                     |                                    |                            |                   |                                    |                              |
|                                      |                |                            |                                     |                                    |                            |                   |                                    |                              |
| A ATOPIC 2TIES                       |                |                            |                                     |                                    |                            |                   |                                    |                              |

Attēls. Būvspeciālista detalizēto datu forma.

#### 13.1.2 Būvspeciālistu reģistra e-pakalpojumi

 $B\bar{u}vspecialista e-iesniegumus var izveidot Specialista dati šķirklī "B\bar{u}vspecialista iesniegumi", nospiežot pogu <Veidot jaunu iesniegumu> un izvēloties vajadzīgo dokumenta veidu.$ 

| IESNIEGUMS BŪVSPECIĀLISTA SERTIFIKĀTA DARBĪBAS SFĒRAS PIEŠĶIRŠANAI                                   | IZVĒLĒTIES |
|----------------------------------------------------------------------------------------------------|------------|
| IESNIEGUMS BŪVSPECIĀLISTA SERTIFIKĀTA DARBĪBAS SFĒRAS APTURĒŠANAI                                    |            |
| IESNIEGUMS BŪVSPECIĀLISTA SERTIFIKĀTA DARBĪBAS SFĒRAS INFORMATĪVO<br>Piezīmju izmaiņām<br>> Apraksts | IZVĒLĒTIES |
| IESNIEGUMS BŪVSPECIĀLISTA SERTIFIKĀTA DARBĪBAS SFĒRAS ANULĒŠANAI<br>▶ Apraksts                       | IZVĒLĒTIES |
| BŪVSPECIĀLISTA DEKLARĀCIJA PIEKĻUVEI EKSPLUATĀCIJAS LIETAI                                           | IZVĒLĒTIES |

Attēls. Dokumenta veida izvēle, veidojot Būvspeciālista iesniegumu.

Visiem būvspeciālista e-iesniegumiem ir vienots ievades princips:

- iesnieguma datus un nepieciešamo informāciju lietotājam jāaizpilda pa soļiem, atbilstoši iesnieguma veidam;
- pirms iesnieguma iesniegšanas aizpildīto informāciju var apskatīt "Iesnieguma apskatā";
- iesniegumam var apskatīt notikumu vēsturi sarakstu ar darbībām, kādas tika veiktas ar dokumentu;
- ja iesnieguma statuss ir "Sagatave", iesniegumu var labot, dzēst, iesniegt;
- pēc iesnieguma saglabāšanas statuss ir "Sagatave" un iesniegums ir pieejams iesniegumu sarakstā;
- iesnieguma iesniedzēja dati tiek ielasīti no personas profila;
- iesniegšanas brīdī sistēma izveido iesnieguma izdruku pdf formātā, kurā iekļauj tādu pašu informāciju, kā iesnieguma apskates solī jeb detalizētajā skatā;
- sertificējošo iestādi nosaka no norādītās darbības sfēras iesniegumā;

• iesnieguma iesniegšanas solī var norādīt arī citu atbildes sanemšanas veidu.

| iesniegums buvspecialista sertifikata dardidas sieras piesķirsānai |                                                                                                    |  |  |  |  |  |  |  |  |  |
|--------------------------------------------------------------------|----------------------------------------------------------------------------------------------------|--|--|--|--|--|--|--|--|--|
| lesnieguma saturs                                                  | lesniedzēja apliecinājums                                                                                                    |  |  |  |  |  |  |  |  |  |
| Vēlamā darbības sfēra                                              | <ul> <li>Piekrītu izpildīt sertifikācijas prasības un sniegt nepieciešamo informāciju novērtēšanai.</li> <li>Apliecinu, ka Būvniecības informācijas sistēmas (www.bis.gov.lv) būvspeciālistu reģistrā esmu iesniedzis(gusi) provincijas informācijas sistēmas (www.bis.gov.lv) būvspeciālistu reģistrā esmu iesniedzis(gusi) provincijas informācijas sistēmas (www.bis.gov.lv) būvspeciālistu reģistrā esmu iesniedzis(gusi) provincijas informācijas provincijas informācijas provincijas provincijas informācijas provincijas informācijas provincijas provinci pro</li></ul> |  |  |  |  |  |  |  |  |  |
| Ziņas par izglītību                                                | darbības sfērā.<br>✓ □ * Apliecinu, ka neesmu sodīts(a), neesmu saukts(a) pie kriminālatbildības, vai sodāmība ir nonemta vai dzēsta p                                                                                                    |  |  |  |  |  |  |  |  |  |
| Ziņas par praksi                                                   | noteikumos Nr. 169 "Büvspeciälistu kompetences novērtēšanas un patstāvīgās prakses uzraudzības noteikumi" 3. p                                                                                                    |  |  |  |  |  |  |  |  |  |
| Dorbo vietos                                                       | <ul> <li>Apricente, na contentionataja par leopeja particion peptanti un objetican apecialiam (pasant) vajadabam de</li> </ul>                                                                                                    |  |  |  |  |  |  |  |  |  |

#### 

|                                       | 🗆 * Piekritu izpildīt sertifikācijas prasības un spiedt peņieciešamo informāciju povērtēšanaj                                                                                                    |
|---------------------------------------|----------------------------------------------------------------------------------------------------|
| Vēlamā darbības sfēra 🛛 🥏             | Aplicativa do vinitacija protata u un tradigo reprezidanta in kontracija protata u un tradigo reprezidanta in kontracija protata u un tradigo reprezidanta in kontracija protata u un tradicija na protata u un tradicija na protata u un tradicija protata u un tradicija protata u un tradici protata u un tradicija protata |
| Ziņas par izglītību 📀                 | darbibas sférá.                                                                                                    |
| Ziņas par praksi                      | notelikumos Nr.169 "Būvspeciālistu kompetences novērtēšanas un patstāvīgās prakses uzraudzības noteikumi" 3. pielikumā.                                                                                                    |
| Darba vietas                          | Aplecinu, ka esmu mormers(a) par lespeju pamatou preprasit un sanjemt ar specialam (pasam) vajaozoam satsutu noorosinajumu.                                                                                                    |
| Citi kompetenci apliecinoši dokumenti | Athilde ①                                                                                                    |
| Kontaktinformācija 📀                  | Abilid uz jestieaunu vēlos sanemt                                                                                                    |
| lesnieguma apskats                    | 🔮 Publiskajā portālā                                                                                                    |
| lesniegt                              | ► Citi veidi                                                                                                    |
|                                       | ROTIKUMU VĚSTURE DZĚST DZĚST                                                                                                    |

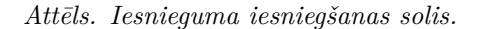

### 13.1.2.1 Iesniegums būvspeciālista sertifikāta darbības sfēras piešķiršanai

Autorizēts BISP lietotājs (fiziska persona) var sagatavot un iesniegt sertificēšanas iestādei iesniegumu "Iesniegums būvspeciālista sertifikāta darbības sfēras piešķiršanai", lai iegūtu jaunu būvspeciālista sertifikātu vai papildinātu esošu sertifikātu.

Iesniegumu "Iesniegums būvspeciālista sertifikāta darbības sfēras piešķiršanai" var sākt izveidot BISP autorizējies lietotājs:

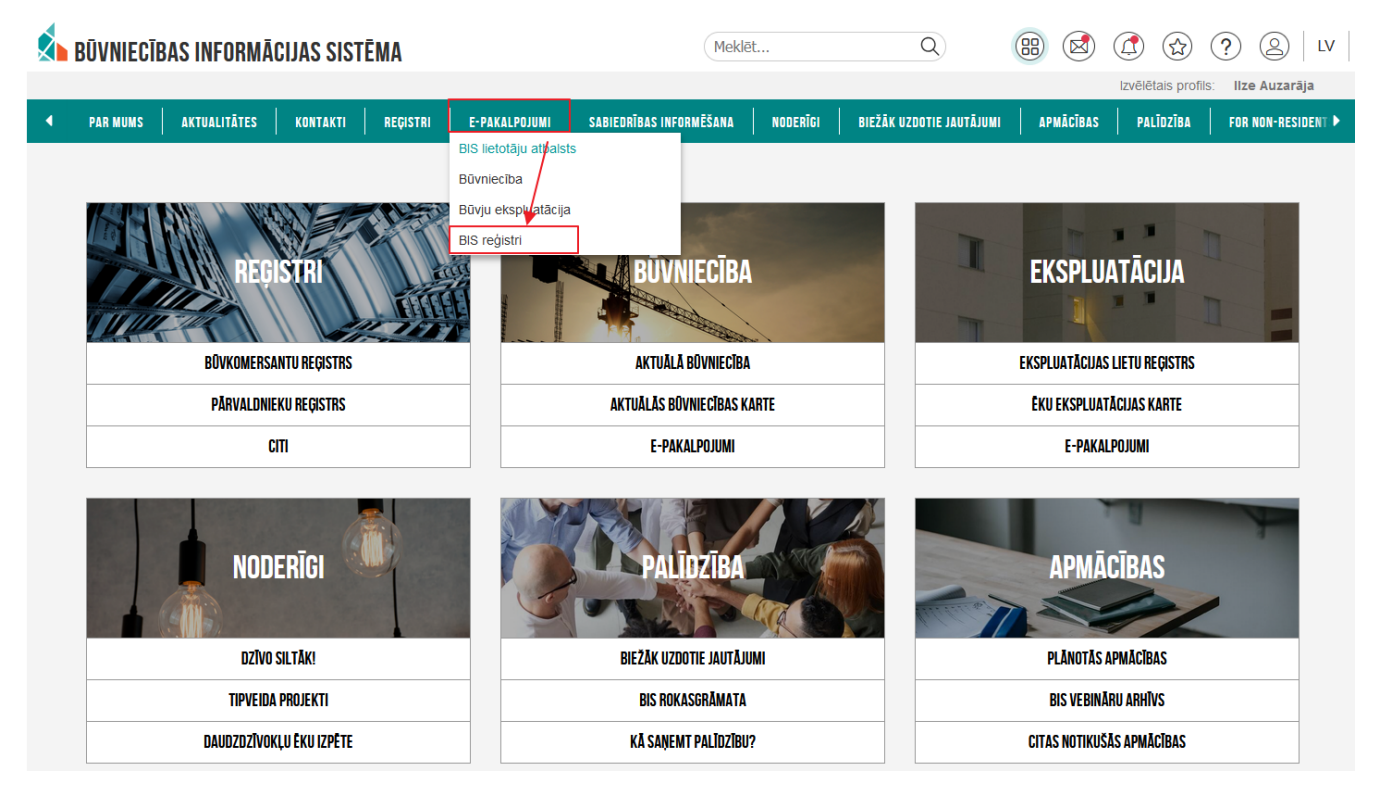

• Reģistru e-pakalpojumu sadaļā var izvēlēties "BIS reģistri";

Attēls. E-pakalpojumi BIS reģistri.

Tālāk izvēlēties e-pakalpojuma saiti:

• vai Speciālista panelī šķirklī "Būvspeciālista iesniegumi", nospiežot pogu <Veidot jaunu iesniegumu> un izvēloties dokumenta veidu.

Jauna Iesnieguma formā lietotājs var norādīt nepieciešamo informāciju pa soliem.

| 4.2           |                 | *lesniegums par būvuzņēmumu apvienības klasificēšanu                        | https://bis.gov.lv/bisp/lv/portal/eservice  | s/bkk/        |
|---------------|-----------------|-----------------------------------------------------------------------------|---------------------------------------------|---------------|
| 4.3.          |                 |                                                                             | association_classification_documents        | /new          |
|               |                 | *lesniegums par klasifikācijas nodošanu                                     | https://bis.gov.lv/bisp/lv/portal/eservice  | <u>s/bkk/</u> |
| 4.4.          |                 | <br>                                                                        | transfer_documents/new                      |               |
|               |                 | *lesniegums par vienreizēju klasifikāciju                                   | https://bis.gov.lv/bisp/lv/portal/eservice  | <u>s/bkk/</u> |
| 4.5.          |                 | <br>                                                                        | single_classification_documents/new         |               |
| 5 Būvspeciāli | ista iesniegumi | <br>                                                                        | -                                           |               |
|               |                 | *lesniegums būvspeciālista sertifikāta darbības sfēras piešķiršanai         | https://bis.gov.lv/bisp/lv/portal/csr/      |               |
| 5.1.          |                 |                                                                             | submitted documents                         | -             |
|               |                 | *lesniegums būvspeciālista sertifikāta darbības sfēras informatīvo piezīmju | https://bis.gov.lv/bisp/lv/portal/csr/      |               |
| 5.2.          |                 | izmaiņām                                                                    | submitted_documents                         |               |
|               |                 | *Būvspeciālista sfēras apturēšanas iesniegums                               | https://bis.gov.lv/bisp/lv/portal/csr/      |               |
| 5.3.          |                 | <br>                                                                        | submitted_documents                         |               |
|               |                 | *Būvspeciālista sertifikāta darbības sfēras anulēšana                       | https://bis.gov.lv/bisp/lv/portal/csr/      |               |
| 5.4.          |                 |                                                                             | submitted_documents                         |               |
|               |                 | *Būvspeciālista sfēras atjaunošanas iesniegums                              | https://bis.gov.lv/bisp/lv/portal/csr/      |               |
| 5.5.          |                 |                                                                             | submitted_documents                         |               |
| 5.6.          |                 | <br>*Izglītības datu pieprasīšana VISS                                      | https://bis.gov.lv/bisp/lv/portal/profile/e | ducations     |
|               |                 | *Būvspeciālista deklarācija piekļuvei ekspluatācijas lietai                 | https://bis.gov.lv/bisp/lv/portal/operatio  | nal_cases/    |
| 5.7.          |                 |                                                                             | group?group=accessible                      |               |
|               |                 | *Elektroniskās darba laika uzskaites sistēmas datu iesniegšana Vienotā      | https://bis.gov.lv/vedludb/                 |               |
| 6 VEDLUDB     |                 | <br>elektroniskās darba laika uzskaites datubāzē (VEDLUDB)                  | ]                                           |               |
| 7 Dati no BIS | reģistriem      |                                                                             |                                             |               |
| 7.1.          |                 | Dati no Būvkomersantu reģistra                                              | https://bis.gov.lv/bisp/lv/construction_c   | ompanies      |
| 7.2.          |                 | Dati no Dzīvojamo māju pārvaldnieku reģistra                                | https://bis.gov.lv/bisp/lv/house_manag      | ers           |
| 7.3.          |                 | Dati no Būvinspektoru reģistra                                              | https://bis.gov.lv/bisp/lv/building_inspe   | ctors         |
| 7.4.          |                 | Dati no Ēku energosertifikātu reģistra                                      | https://bis.gov.lv/bisp/lv/epc_document     | ts            |
| 7.5.          |                 | Dati no Neatkarīgo ekspertu reģistra ēku energoefektivitātes jomā           | https://bis.gov.lv/bisp/lv/expert_certific  | ates          |
| 7.6.          |                 | Dati no Būvspeciālistu reģistra                                             | https://bis.gov.lv/bisp/lv/specialist_cert  | ificates      |
| 7.7.          |                 | Dati no uzņēmumu energoauditoru reģistra                                    | https://bis.gov.lv/bisp/lv/energy_audito    | rs            |
| 7.8.          |                 | Dati no uzņēmumu energopārskatu reģistra.                                   | https://bis.gov.lv/bisp/lv/energy_audits    | 1             |
|               |                 | Dati no Būvizstrādājumu neatbilstību reģistra                               | https://bis.gov.lv/bisp/lv/                 |               |
| 7.9.          |                 |                                                                             | nonconforming_construction_materials        | 1             |

Attēls. E-pakalpojuma izvēle.

| • | SERTIFIKĀTI/SFĒRAS 👻 🛛 SAŅEMTIE DOKUMENTI 🛛 | IESNIEGUMI 👻 🛛 PRAKSES DATI 👻 | IZGLĪTĪBAS DATI   PROFESIO | INĀLĀS PILNVEIDES DATI R | ÊĶINI    |                      |                 |        |
|---|---------------------------------------------|-------------------------------|----------------------------|--------------------------|----------|----------------------|-----------------|--------|
|   | BŪVSPECIĀLISTA IESNIEGUMI                   |                               |                            |                          |          |                      |                 |        |
|   | Numurs                                      |                               | lesniegums                 |                          |          | Statuss              |                 |        |
|   | Sertificējošā iestāde                       |                               | lesniegšanas datums        | m -                      | <b>#</b> |                      |                 |        |
|   |                                             |                               |                            |                          |          |                      | NOTĪRĪT         | MEKLĒT |
|   | VEIDOT JAUNU IESNIEGUMU                     |                               |                            |                          |          |                      |                 |        |
|   | ▼ Numurs lesniegums                         |                               | lesniegšanas datum:        | s Statuss                | S        | ertificējošā iestāde | Lēmuma<br>datne |        |

 $Att\bar{e}ls. \ B\bar{u}vspecialista \ iesniegumi.$ 

Pirmais iesnieguma solis ir "Sertificējošā iestāde", kur jānorāda obligāti sertificējošā iestāde, kurai vēlas iesniegt iesniegumu. Solis aizpildāms, lai piekļūtu nākamajam iesnieguma solim:

Sertificējošā iestāde – obligāts, izvēle no sertificējošo iestāžu saraksta;

| esniegums būvspeciālista sertifikāta darbības sfēras piešķiršanai |                                                 |         |  |  |  |  |  |  |  |
|-------------------------------------------------------------------|-------------------------------------------------|---------|--|--|--|--|--|--|--|
| lesnieguma saturs<br>Sertificējošā iestāde                        | Sertificējošā iestāde<br>Sertificējošā iestāde* |         |  |  |  |  |  |  |  |
| Vēlamā darbības sfēra                                             | Latvijas Būvinženieru savienība 🗙 🛪             |         |  |  |  |  |  |  |  |
| Ziņas par izglītību 📀                                             |                                                 | Tālāk ▸ |  |  |  |  |  |  |  |
| Ziņas par praksi                                                  |                                                 | raidit  |  |  |  |  |  |  |  |
| Darba vietas                                                      |                                                 |         |  |  |  |  |  |  |  |
| Citi kompetenci apliecinoši dokumenti                             |                                                 |         |  |  |  |  |  |  |  |
| Kontaktinformācija 🥏                                              |                                                 |         |  |  |  |  |  |  |  |
| lesnieguma apskats                                                |                                                 |         |  |  |  |  |  |  |  |
| lesniegt                                                          |                                                 |         |  |  |  |  |  |  |  |

Attēls. Sertificējošās iestādes ievades solis būvspeciālista iesniegumā.

Lai atvērtu nākamo ievades soli "Vēlamā darbības sfēra", jānospiež poga  $\langle T\bar{a}l\bar{a}k \rangle$ .

Iesnieguma sadaļā "Vēlamā darbības sfēra" jānorāda:

- Vēlamā darbības sfēra obligāts, izvēle no to jomu un sfēru saraksta, kuru sertificēšanu uz aktuālo datumu (brīdi, kad tiek veikta iesnieguma aizpildīšana) nodrošina iestāde, kas izvēlēta sertificējošās iestādes sadaļā. Iespējams norādīt tikai vienu sfēru;
- Īslaicīgs pakalpojuma sniedzējs pazīmes lauks sfērai, noklusēti nav iezīmēts.'

| lesniegums būvspeciālista sertifikāta darbības sfēras piešķiršanai                         |                                                                                                    |         |  |  |  |  |  |  |  |
|--------------------------------------------------------------------------------------------|----------------------------------------------------------------------------------------------------|---------|--|--|--|--|--|--|--|
| Iesnieguma saturs<br>Sertificējošā iestāde<br>Vēlamā darbības sfēra<br>Ziņas par izglītību | Vēlamā darbības sfēra       Stēra*       Ceļu projektēšana       X Islaicīgs pakalpojuma sniedzējs |         |  |  |  |  |  |  |  |
| Ziņas par praksi<br>Darba vietas                                                           | < Atpakaj                                                                                          | Täläk 🕨 |  |  |  |  |  |  |  |
| Citi kompetenci apliecinoši dokumenti                                                      |                                                                                                    |         |  |  |  |  |  |  |  |
| Kontaktintormäcija<br>lesnieguma apskats                                                   |                                                                                                    |         |  |  |  |  |  |  |  |
| เคราแคลิเ                                                                                  |                                                                                                    |         |  |  |  |  |  |  |  |

Attēls. Vēlamās darbības sfēras norādīšana būvspeciālista iesniegumā.

Pēc vēlamās sfēras norādīšanas, ja par norādīto darbības sfēru pēdējo 6 mēnešu laikā ir stājies spēkā lēmums par kompetences neatbilstību (neatkarīgi no lēmuma izdevēja iestādes), tiks atrādīts kļūdas paziņojums. Šo pārbaudi veic arī pie iesnieguma iesniegšanas un atverot iepriekš sagatavotu iesniegumu.

Lai atvērtu nākamo ievades soli, jānospiež poga  $\langle T\bar{a}l\bar{a}k \rangle$ .

Sadaļā "Ziņas par izglītība" lietotājs redz savu BIS reģistros ievadīto informāciju par būvspeciālista izglītību, ja tāda ir ievadīta.

Lietotājs var izvēlēties iespēju labot vai papildināt savu būvspeciālista izglītības informāciju, nospiežot uz pogu <Labot informāciju>, kas atvērs būvspeciālista profila izglītības datu ievades un labošanas formu (skatīt aprakstu Izglītības dati).

Lai atvērtu nākamo ievades soli "Ziņas par praksi vēlamajā darbības sfērā", jānospiež poga  $\langle T\bar{a}l\bar{a}k \rangle$ .

Sadaļa "Ziņas par praksi vēlamajā darbības sfērā" lietotājs redz savu BIS reģistros ievadīto informāciju par darba pieredzi vēlamajā sfērā/(-ās) no sadaļas Vēlamās sfēras prakses saraksts. Veidojot iesniegumu par būvspeciālista sertifikāta darbības sfēras piešķiršanu, redz vēlamās sfēras prakses ierakstus, kuri ir statusā "Apstiprināts" un attiecināti uz darbības sfēru, kas sakrīt ar kaut vienu no iesnieguma solī "Vēlamā darbības sfēra" norādīto sfēru.

Lietotājs var izvēlēties iespēju labot vai papildināt savu darba pieredzes informāciju, nospiežot pogu <Labot informāciju>, kas atvērs būvspeciālista profilā prakses datu ievades un labošanas formu:

Lai atvērtu nākamo ievades soli "Darba vietas", jānospiež poga <**Tālāk**>.

Sadaļā "Darba vietas" lietotājs var pievienot vienu vai vairākus darba vietas ierakstus, par katru no tiem norādot:

#### lesniegums būvspeciālista sertifikāta darbības sfēras piešķiršanai

| lesnieguma saturs                     | Ziņas par izglītību           |                                            |                             |                             |
|---------------------------------------|-------------------------------|--------------------------------------------|-----------------------------|-----------------------------|
| Sertificējošā iestāde 📀               | LARAT INFORMACINI             |                                            |                             |                             |
| Vēlamā darbības sfēra 📀               |                               |                                            |                             |                             |
| Ziņas par izglītību 🥏                 | Izglītības līmenis            | Kvalifikācija                              | Izglītības iestāde          | Diploma izdošanas<br>datums |
| Ziņas par praksi                      | Akadēmiskā augstākā izglītība | inženierzinātņu bakalaura grāds būvzinātnē | Rīgas Tehniskā universitāte | 07.07.2006                  |
| Darba vietas                          |                               |                                            |                             |                             |
| Citi kompetenci apliecinoši dokumenti |                               |                                            |                             | Talah                       |
| Kontaktinformācija                    | Афакај                        |                                            |                             | Talak P                     |
| lesnieguma apskats                    |                               |                                            |                             |                             |
| lesniegt                              |                               |                                            |                             |                             |

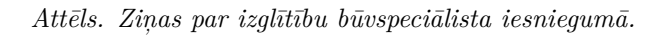

| BŪVSPECIĀLISTA SFĒRAS PIEŠĶIRŠANAS IESNIEGUMS                             |        |                                                                                                 |                                 |                                                                     |                         |  |  |  |  |  |  |  |
|---------------------------------------------------------------------------|--------|-------------------------------------------------------------------------------------------------|---------------------------------|---------------------------------------------------------------------|-------------------------|--|--|--|--|--|--|--|
| IESNIEGUMA SATURS<br>Sertificējošā iestāde<br>Vēlamā darbības sfēra       | ~<br>~ | ZIŅAS PAR PRAKSI VĒLAMAJĀ DARBĪBAS S                                                            | FÊRĂ                            |                                                                     |                         |  |  |  |  |  |  |  |
| Ziņas par izglītību                                                       | $\sim$ | Darba / Projekta nosaukums                                                                      | Darbības sfēra                  | Līdzdalības pakāpe                                                  | Darbu izpildes laiks    |  |  |  |  |  |  |  |
| Ziņas par praksi<br>Darba vietas<br>Citi kompetenci apliecinoši dokumenti | ~      | Tirdzniecības centra "Komforts"<br>rekonstrukcijas-noliktavas un nojumes<br>piebūves būvniecība | Restaurācijas būvdarbu vadīšana | celtniecības direktors: būvniecības<br>procesa vadība un uzraudzība | 08.05.2014 - 30.10.2015 |  |  |  |  |  |  |  |
| Kontaktinformācija<br>Iesnieguma apskats<br>Iesniegt                      | ~      | Tirdzniecības centra "Komforts"<br>rekonstrukcijas-noliktavas un nojumes<br>piebūves būvniecība | Tiltu būvdarbu vadīšana         | celtniecības direktors: būvniecības<br>procesa vadība un uzraudzība | 08.05.2014 - 30.10.2015 |  |  |  |  |  |  |  |
|                                                                           |        | Atpakaļ                                                                                         |                                 |                                                                     | Tālāk                   |  |  |  |  |  |  |  |

Attēls. Ziņas par praksi vēlamajā darbības sfērā būvspeciālista iesniegumā.

| SER | TIFIKĀTI/SFĒRAS <del>-</del> | SAŅEMTIE DOKUMENTI 0    | IESNIEGUMI 🔻   | PRAKSES DATI 🔫 | IZGLĪTĪBAS DATI | PROFESIONĀLĀS PILNVEIDES DATI | RĒĶINI |                |         |
|-----|------------------------------|-------------------------|----------------|----------------|-----------------|-------------------------------|--------|----------------|---------|
|     | SPECIĀLISTA E                | NATI / BŪVSPECIĀLISTA P | ATSTĀVĪGĀ PRAI | (SE            |                 |                               |        |                |         |
|     | PIEVIENOT                    |                         |                |                |                 |                               |        |                |         |
|     | Status                       |                         |                | Ŧ              | Darbības sfēra  |                               | v      | Atskaites gads | · · ·   |
|     |                              |                         |                |                |                 |                               |        |                | NOTĪRĪT |
|     |                              |                         |                |                |                 |                               |        |                |         |
|     | Informācija n                | av ievadīta             |                |                |                 |                               |        |                |         |
|     | Informācija n                | av ievadīta             |                |                |                 |                               |        |                |         |

Attēls. Labot ziņas par praksi vēlamajā darbības sfērā.

- Uzņēmuma reģistrācijas numurs obligāts uzņēmuma reģistrācijas numura (simbolu virknes) ievades lauks;
- Uzņēmuma nosaukums obligāts uzņēmuma nosaukuma teksta lauks;
- Ieņemamais amatu obligāts ieņemamā amata ievades teksta lauks;
- Uzņēmuma kontaktdati obligāts uzņēmuma kontaktinformācijas ievades teksta lauks.

#### lesniegums būvspeciālista sertifikāta darbības sfēras piešķiršanai

| lesnieguma saturs                     | Darba vietas                                                                                     |         |
|---------------------------------------|--------------------------------------------------------------------------------------------------|---------|
| Sertificējošā iestāde 📀               | Uznēmuma reģistrācijas numurs*                                                                   |         |
| Vēlamā darbības sfēra 🥏               | au tossebos                                                                                      |         |
| Ziņas par izglītību 🥥                 | Remontblue                                                                                       |         |
| Ziņas par praksi                      | leņemamais amals*<br>Vadītāja palīgs                                                             |         |
| Darba vietas                          | Uzpémuma kontaklinformácija*                                                                     |         |
| Citi kompetenci apliecinoši dokumenti | PRVINIT SARAKTAN                                                                                 |         |
| Kontaktinformācija                    |                                                                                                  |         |
| lesnieguma apskats                    | Saraksts                                                                                         |         |
| lesniegt                              | Uzņēmuma reģistrācijas Uzņēmuma nosaukums leņemamais amats Uzņēmuma<br>numurs kontaktinformācija |         |
|                                       | Nav ierakstu                                                                                     |         |
|                                       |                                                                                                  |         |
|                                       | <ul> <li>Atpakaj</li> </ul>                                                                      | Tālāk • |

Attēls. Darba vietas ievade būvspeciālista iesniegumā.

Lai saglabātu darba vietas ierakstu, jānospiež poga  $\langle \mathbf{Pievienot\ sarakstam} \rangle$ . Lai atvērtu nākamo ievades soli "Citi kompetenci apliecinoši dokumenti", jānospiež poga  $\langle \mathbf{T\bar{a}l\bar{a}k} \rangle$ .

Sadaļā "Citi kompetenci apliecinoši dokumenti" lietotājs var pievienot vienu vai vairākus kompetenci apliecinošos dokumentus, par katru no tiem norādot obligāti:

- Dokumenta datne iespēja augšupielādēt datni;
- Dokumenta veids teksta ievades lauks.

#### lesniegums būvspeciālista sertifikāta darbības sfēras piešķiršanai

| Citi kompetenci apliecinoŝi dokumenti                                                                       |                                                                                                    |
|----------------------------------------------------------------------------------------------------|----------------------------------------------------------------------------------------------------|
| Plevienotais dokuments *                                                                                    |                                                                                                    |
| ■ dalne.docx 18.10.2024 16:47, 10 KB ×                                                                      |                                                                                                    |
| Dokumenta veids*<br>Apliedība par būvniedību                                                                |                                                                                                    |
| Dokumenta nosaukums                                                                                         |                                                                                                    |
| Dokumenta numurs                                                                                            |                                                                                                    |
|                                                                                                    |                                                                                                    |
| Uokumenta izdevejs                                                                                          |                                                                                                    |
| Dokumenta izdošanas datums<br>14 08 2024 - M                                                                |                                                                                                    |
|                                                                                                    |                                                                                                    |
|                                                                                                    |                                                                                                    |
| Saraksts                                                                                                    |                                                                                                    |
| Dokumenta veids Dokumenta nosaukums Dokumenta Dokumenta izdevējs Dokumenta izdošanas Datne<br>numurs datums |                                                                                                    |
| Nav ierakstu                                                                                                |                                                                                                    |
|                                                                                                    |                                                                                                    |
| <ul> <li>Atpakaj</li> </ul>                                                                                 | Tālāk 🕨                                                                                                    |
|                                                                                                    | Cti konnenta **  Perenotais dokumenti *  Perenotais dokumenti *  Perenotais do |

Attēls. Citu kompetenci apliecinošu dokumentu ievade būvspeciālista iesniegumā.

Lai saglabātu ierakstu "Citi kompetenci apliecinoši dokumenti", jānospiež poga **<Pievienot sarakstam>**. Lai atvērtu nākamo iesnieguma soli "Kontaktinformācija", jānospiež poga **<Tālāk>**.

Sadaļa "Kontaktinformācija" tiek atspoguļota lietotāja profilā esošā kontaktinformācija ar iespēju to precizēt:

- Kontaktadrese lietotāja profilā esošā kontaktadrese;
- Tālrunis lietotāja profilā esošā esošais tālruņa numurs;
- E-pasta adrese– lietotāja profilā esošā e-pasta adrese.

Lietotājs var atzīmēt, vai atļaut publiskot datus BISP un kurus:

- Kontaktadresi;
- E-pasta adresi;
- Tālruni;

| • | SERTIFIKĀTI/SFĒRAS 🗕 SAŅEMTIE DOKUMENTI 🚺 IESNIEGUMI 🗕                                                                                                    | PRAKSES DATI 👻   IZGLĪTĪBAS DATI   PROFESIONĀLĀS PILNVEIDES DATI   RĒĶINI                                                            |         |
|---|----------------------------------------------------------------------------------------------------|----------------------------------------------------------------------------------------------------|---------|
|   | lesniegums būvspeciālista sertifikāta darb                                                                                                    | ības sfēras piešķiršanai                                                                                                    |         |
|   | Iesnieguma saturs         Sortificējoša iestāde         Vēlamā darbības sfēra         Ziņas par izglītību         Ziņas par izglītību         Darba vietas         Citi kompetenci apliecinoši dokumenti         Kontaktinformācija         Isenieuma anskats | Kontaktinformācija<br>Vārds Kārlis<br>Uzvārds Personas kods<br>Kontaktādrese<br>Irbenāju iela 233. Gauja, Carnikavas pag., Ādažu nov |         |
|   | lesniegt                                                                                                    | grinbergs kanlagginal.com Publiskojamā kontaktinformācija  E-pasts Talrunis Kontaktadrese Patstavlgā prakse  Atpakaj                 | Talak • |

Attēls. Kontaktinformācijas norādīšanas solis būvspeciālista iesniegumā.

• Patstāvīgo praksi.

Lai atvērtu nākamo iesnieguma soli "Iesnieguma apskats", jānospiež pog<br/>a $<\!\mathbf{T\bar{a}}\mathbf{l\bar{a}}\mathbf{k}\!>$ vai uz iesnieguma satura attiecīgās sadaļas.

Sadaļā "Iesnieguma apskats" atrāda visu iepriekšējo ievades soļu savadītos datus vienā formā. No šī kopskata sistēma veidos arī iesnieguma PDF datni iesnieguma iesniegšanas brīdī. (Iekļaujot pazīme "Īslaicīgo pakalpojumu sniedzējs" pie sfēras).

Lai pabeigtu iesnieguma iesniegšanu, lietotājam jā atver solis "Iesniegt", nospiežot pogu  $\langle T\bar{a}l\bar{a}k \rangle$  vai uz iesnieguma satura attiecīgās sadaļas.

| lesnieguma saturs                                                                                                    | lesniedzēja apliecinājums                                                                                                    |  |  |  |  |
|----------------------------------------------------------------------------------------------------|----------------------------------------------------------------------------------------------------|--|--|--|--|
| Vēlamā darbības sfēra                                                                                                    | Jäpiekrit visiem apliecinājumiem!                                                                                                    |  |  |  |  |
| Ziņas par izglītību 📀                                                                                                    | * Piekritu izpildīt sertifikācijas prasības un sniegt nepieciešamo informāciju novērtēšanai.                                                                                                    |  |  |  |  |
| Ziņas par praksi 🖉 * Apliecinu, ka Būvniecības informācijas stēmas (www.bis.gov.lv) būvorieciadum reģistrā esmu iesniedzis(gusi) patiesu informāciju p |                                                                                                    |  |  |  |  |
| Darba vietas                                                                                                    | prakuska oaroa piereozi veiarnaja oarobas siera.<br>© * Apliecinu, ka neesmu sodīts(a), neesmu saukts(a) pie kriminālatbildības, vai sodāmība ir noņemta vai dzēsta par noziedzīga nodarījuma izdarīšanu būvniecības |  |  |  |  |
| Citi kompetenci apliecinoši dokumenti                                                                                                    | jomā, kas minēts Ministru kabineta noteikumos Nr.169 "Būvspeciālistu kompetences novērtēšanas un patstāvīgās prakses uzraudzības noteikumi" 3. pielikumā.                                                            |  |  |  |  |
| Kontaktinformācija 📀                                                                                                    | 🗅 * Apliecinu, ka Būvniecības informācijas sistēmas (www.bis.gov.lv) būvspeciālistu reģistrā esmu iesniedzis(gusi) patiesu informāciju par iegūto kvalifikāciju un                                                   |  |  |  |  |
| lesnieguma apskats                                                                                                    | praktiskā darba pieredzi sertlihkatam atbilstoša jomā, specialitāte un darbibas stera.                                                                                                    |  |  |  |  |
| lesniegt                                                                                                    | Atbilde ①         Atbildi uz iesniegumu vělos saņemt         Publiskajá portálá         • Citi veidi         MOTIKUMU VĚSTURE         IESNIEGT         DZĚST                                                         |  |  |  |  |

lesniegums būvspeciālista sertifikāta darbības sfēras piešķiršanai

Attēls. Būvspeciālista iesnieguma iesniegšanas solis.

Lai varētu iesniegt iesniegumu, jāatzīmē visi nepieciešamie apliecinājumi sadaļā "Iesniedzēja apliecinājums":

- Piekrītu izpildīt sertifikācijas prasības un sniegt nepieciešamo informāciju novērtēšanai.- obligāti jāatzīmē;
- Apliecinu, ka Būvniecības informācijas sistēmas (www.bis.gov.lv) būvspeciālistu reģistrā esmu iesniedzis(gusi) patiesu informāciju par iegūto kvalifikāciju un praktiskā darba pieredzi vēlamajā darbības sfērā.
   obligāti jāatzīmē;
- Apliecinu, ka neesmu sodīts(a), neesmu saukts(a) pie kriminālatbildības, vai sodāmība ir noņemta vai dzēsta par noziedzīga nodarījuma izdarīšanu būvniecības jomā, kas minēts Ministru kabineta noteikumos Nr.169 "Būvspeciālistu kompetences novērtēšanas un patstāvīgās prakses uzraudzības noteikumi" 3. pielikumā. obligāti jāatzīmē;

- Apliecinu, ka esmu informēts(a) par iespēju pamatoti pieprasīt un saņemt ar speciālām (īpašām) vajadzībām saistītu nodrošinājumu.
   obligāti jāatzīmē;
- Apliecinu, ka Būvniecības informācijas sistēmas (www.bis.gov.lv) būvspeciālistu reģistrā esmu iesniedzis(gusi) patiesu informāciju par iegūto kvalifikāciju un praktiskā darba pieredzi sertifikātam atbilstošā jomā, specialitātē un darbības sfērā.
   obligāti jāatzīmē sfērām no specialitātes 'Ekspertīze'.

Iesniegšanas solī lietotājs var norādīt, kādā veidā vēlas saņemt atbildi uz iesniegumu. Pēc noklusējuma tiek atzīmēts "Publiskajā portālā". Pārējos veidus var atzīmēt zem opcijas "Citi veidi".

Pirms iesniegšanas lietotājs var atgriezties uz jebkuru iepriekšējo ievades soli un precizēt datus. Neiesniegtu iesniegumu var arī dzēst. Kamēr Būvspeciālistu iesniegumam nav veikta iesniegšanas darbība un kaut reizi veikta ievadīto datu saglabāšana, dokuments tiek saglabāts statusā "Sagatave".

Ja iesniegumā iztrūkst kāda no obligātās informācijas, tad iesniegšanas brīdī tiek parādīts kļūdas paziņojums ar lūgumu precizēt datus konkrētajā sadaļā.

Pie datu saglabāšanas un iesniegšanas pārbauda, ja personai uz pārbaudes brīdi jau ir reģistrēta tāda pati aktīva vai apturēta darbības sfēra, iesniegumu iesniegt nevar. Izņēmums ir, ja pieprasa īslaicīgo sfēru un piešķirtā tāda paša sfēra arī ir īslaicīgā.

Pec pogas < Iesniegt > notiek iesnieguma apstrāde un rēķinu izveidošana. Skatīt tālāk aprakstu Iesnieguma iesniegšana un rēķina izveidošanās.

E-iesniegto vai sagatavošanā esošo būvspeciālista iesniegumu lietotājs var redzēt savā Speciālista panelī šķirklī "Iesniegumi".

#### 13.1.2.1.1 Iesnieguma iesniegšana un sfēras piešķiršanas rēķina izveidošana

Pēc veiksmīgas iesniegšanas būvspeciālista iesniegums tiek sinhronizēts uz iekšējo BIS reģistru sistēmu un tiek izveidots sfēras piešķiršanas rēķins. Pēc iesnieguma iesniegšanas atver izveidotu rēķinu, lai nodrošinātu iespēju veikt apmaksu uzreiz pēc iesnieguma iesniegšanas.

Rēķinā apmaksājamā summa tiek atrādīta, summējot visu norādīto sfēru piešķiršanas cenas, kas ir norādītas iestādes sfēru konfigurācijā. Par katru iesniegumā norādīto darbības sfēru izveido atsevišķu rēķina rindu, kā apmaksājamo summu norādot atbilstošās sfēras piešķiršanas cenu norādītajā iestādē. Rēķina kopsummas aprēķina no visām rēķina rindām.

Rēķina apmaksas termiņš ir 14 kalendārās dienas no nosūtīšanas datuma.

Kā maksātāju norāda personu, kura iesniedz iesniegumu, bet iespējams to nomainīt, nospiežot pogu <**Mainīt** maksātāja datus>. Skatīt arī aprakstu Maksātāja datu labošana.

Izveidotais rēķins uzreiz tiek nosūtīts saņēmējam. Lietotājs izveidoto rēķinu var redzēt savā profilā rēķinu sarakstā vai atverot saistīto iesniegumu. (Sertificējošai iestādei nav iespējas tam norādīt korekciju summas.)

Ja iestāde profilā ir norādīta VRAA pakalpojuma konfigurācija, lietotājs var veikt rēķina apmaksu izmantojot VRAA maksājuma moduli, nospiežot opciju <**Apmaksāt**>. Apmaksājamā summa ir rēķina neapmaksātā summa un maksājuma pamatojums ir rēķina numurs.

Ja maksājums tika izveidots veiksmīgi, rēķina statuss tiek nomainīts uz "Apstrādē".

Ja opcija <**Apmaksāt**> netiek atrādīta, tad rēķinu samaksu varat veikt caur savu internetbanku vai citādi ārpus BIS sistēmas. Skatīt arī BISP pie BUJ apakšsadaļā "Jaunumi BIS portāla lietotājiem (BISP)" pieejamo pamācību "BISP rēķina samaksa tiešsaistē".

#### 13.1.2.2 Iesniegums būvspeciālista sertifikāta/darbības sfēras apturēšanai

Autorizēts BISP lietotājs var sagatavot un iesniegt sertificējošai iestādei iesniegumu sava aktīvā būvspeciālista sertifikāta vai darbības sfēras apturēšanai, lai nebūtu jāmaksā uzraudzības maksa, par periodu, kad netiek plānota profesionālā darbība.

Lai sagatavotu darbības sfēras apturēšanas iesniegumu, Būvspeciālista panelī šķirklī "Būvspeciālista iesniegumi" jānospiež poga<**Veidot jaunu iesniegumu>** un no piedāvātā saraksta jāizvēlas dokumenta veids "Iesniegums būvspeciālista sertifikāta darbības sfēras apturēšanai".

| VNIECĪBAS PILNVARAS/DELEĢĒJUMI 🔫                                                 | EKSPLUATĀCIJAS PILNVARAS/DELEĢĒJUMI 👻 📗                                                                | IESNIEGTIE DOKUMENTI                  | SAŅEMTIE DOKUMENTI | 2 M | ANI PIEPRASĪJUMI <del>-</del> | VISI RĒĶINI |
|----------------------------------------------------------------------------------|----------------------------------------------------------------------------------------------------|---------------------------------------|--------------------|-----|-------------------------------|-------------|
| <b>RĒĶINA PAMATDATI</b><br>Rēķina numurs<br>Izveidošanas datums<br>Norēķinu gads | LBS-2019-0041<br>12.12.2019<br>2019                                                                    |                                       |                    |     |                               |             |
| Rēķina statuss<br>Apmaksas termiņš                                               | Nē<br>26.12.2019                                                                                       |                                       |                    |     |                               |             |
| SAŅĒMĒJA DATI<br>Saņēmējs<br>Reģistrācijas numurs<br>Adrese<br>Norēķinu konts    | Latvijas Būvinženieru s<br>40008000225<br>Krīšjāņa Barona iela 99<br>AS SEB Banka<br>LV74UNLA005001846 | savienība<br>9, Rīga, LV-1012<br>2984 |                    |     |                               |             |
| MAKSĀTĀJA DATI<br>Maksātājs<br>Maksātāja adrese<br>Maksātāja piezīmes            | Jānis_04 BūvdarbuVac<br>Elizabetes iela 10b-24,<br>-                                                   | dītājs_04<br>, Rīga, LV-1010          |                    |     |                               |             |
| PAKALPOJUMI                                                                      |                                                                                                    |                                       |                    |     |                               |             |

| Pakalpojums                                             | Summa bez PVN (EUR) | PVN likme | PVN summa | Summa apmaksai |
|---------------------------------------------------------|---------------------|-----------|-----------|----------------|
| Sfēras piešķiršana - Restaurācijas<br>būvdarbu vadīšana | 150,00              | -         | -         | 150,00         |
| Sfēras piešķiršana - Tiltu būvdarbu<br>vadīšana         | 150,00              | -         | -         | 150,00         |

#### RĒĶINA KOPSUMMAS

| Summa bez PVN (EUR) | 300,00 |
|---------------------|--------|
| PVN summa           | 0,00   |
| Summa apmaksai      | 300,00 |
|                     |        |

 $Att\bar{e}ls.~Sf\bar{e}ras~piešķiršanas~r\bar{e}ķins.$ 

| RĒĶINA PAMATDATI     |                                        |
|----------------------|----------------------------------------|
| Rēķina numurs        | LBS-2019-0041                          |
| Izveidošanas datums  | 12.12.2019                             |
| Norēķinu gads        | 2019                                   |
| Rēķina statuss       | Nē                                     |
| Apmaksas termiņš     | 26.12.2019                             |
| SAŅĒMĒJA DATI        |                                        |
| Saņēmējs             | Latvijas Būvinženieru savienība        |
| Reģistrācijas numurs | 40008000225                            |
| Adrese               | Krišjāņa Barona iela 99, Rīga, LV-1012 |
| Norēķinu konts       | AS SEB Banka                           |
| ,                    | LV74UNLA0050018462984                  |
| MAKSĀTĀJA DATI       |                                        |
| Maksātājs            | Jānis_04 BūvdarbuVadītājs_04           |
| Maksātāja adrese     | Elizabetes iela 10b-24, Rīga, LV-1010  |
| Maksātāja piezīmes   | -                                      |

### PAKALPOJUMI

| Pakalpojums                                             | Summa bez PVN (EUR) PVN likme |   | PVN summa | Summa apmaksai |  |
|---------------------------------------------------------|-------------------------------|---|-----------|----------------|--|
| Sfēras piešķiršana - Restaurācijas<br>būvdarbu vadīšana | 150,00                        | - | -         | 150,00         |  |
| Sfēras piešķiršana - Tiltu būvdarbu<br>vadīšana         | 150,00                        | - | -         | 150,00         |  |
| RĒĶINA KOPSUMMAS                                        |                               |   |           |                |  |
| Summa bez PVN (EUR)                                     | 300,00                        |   |           |                |  |
| PVN summa                                               | 0,00                          |   |           |                |  |
| Summa apmaksai                                          | 300,00                        |   |           |                |  |
| ATPAKAĻ MAINĪT MAKSĀTĀJA DATUS                          | •                             |   |           |                |  |

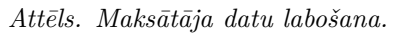

| b B | ŪVNIECĪBAS INFOR                | RMĀCIJAS SISTĒMA              |                                         |                                             | Meklēt    | Q | ; ☆ @ @ @      |                         |
|-----|---------------------------------|-------------------------------|-----------------------------------------|---------------------------------------------|-----------|---|----------------|-------------------------|
|     |                                 |                               |                                         |                                             |           |   | Izvēlētais pro | fils: Andris Paraudziņš |
| •   | SERTIFIKĀTI/SFĒRAS 👻 📔          | SAŅEMTIE DOKUMENTI 🚺          | IESNIEGUMI 👻 🛛 PRAKSES DATI 🛩           | IZGLĪTĪBAS DATI PROFESIONĀLĀS PILNVEIDES DA | TI RĒĶINI |   |                |                         |
|     |                                 |                               | Büvspeciälista iesniegumi               |                                             |           |   |                |                         |
|     | IZVĒLIETIES DOKUN               | MENTU VEIDU:                  | Neatkarīga eksperta iesniegumi          |                                             |           |   |                |                         |
|     | IESNIEGUMS BŪVSPE               | CIĀLISTA SERTIFIKĀTA DARBĪBA  | AS SFĒRAS PIEŠĶIRŠANAI                  | IZVÉLÉTIES                                  |           |   |                |                         |
|     | IESNIEGUMS BŪVSPE               | CIĀLISTA SERTIFIKĀTA DARBĪBA  | AS SFĒRAS APTURĒŠANAI                   | IZVÉLÉTIES                                  |           |   |                |                         |
|     | IESNIEGUMS BŪVSPE<br>• Apraksts | ECIĀLISTA SERTIFIKĀTA DARBĪBA | AS SFĒRAS INFORMATĪVO PIEZĪMJU IZMAIŅĀM | IZVĒLĒTIES                                  |           |   |                |                         |
|     | IESNIEGUMS BŪVSPE<br>• Apraksts | CIĀLISTA SERTIFIKĀTA DARBĪBA  | AS SFĒRAS ANULĒŠANAI                    | (IZVÉLÉTIES)                                |           |   |                |                         |
|     | BŪVSPECIĀLISTA DEI              | KLARĀCIJA PIEKĻUVEI EKSPLUAT  | TĀCIJAS LIETAI                          | IZVÉLÉTIES                                  |           |   |                |                         |
|     | « ATGRIEZTIES                   | )                             |                                         |                                             |           |   |                |                         |

 $Att\bar{e}ls.\ Veidot\ jaunu\ iesniegumu\ b\bar{u}vspeci\bar{a}lista\ sertifik\bar{a}ta\ darb\bar{v}bas\ sf\bar{e}ras\ aptur\bar{e}\check{s}anai.$
Lietotājam iesnieguma pirmajā ievades solī jānorāda:

- Sertificēšanas sfēru, kuru vēlas apturēt obligāts, izvēle no visām lietotāja aktīvām darbības sfērām;
- Datumu, līdz kuram vēlas apturēt darbības sfēru tikai nākotnes datums;
- Pamatojums brīvā tekstā pamatojums, kāpēc vēlas apturēt darbības sfēru.

| iesniegums būvspeciālista sertifikāta darbības sfēras apturēšanai |                                                    |         |  |  |  |
|-------------------------------------------------------------------|----------------------------------------------------|---------|--|--|--|
| lesnieguma saturs<br>Darbības sfēra                               | Darbības sfēra<br>Darbības sfēra*                  |         |  |  |  |
| Pielikumi                                                         | 4-02758 Éku bûvdarbu vadîšana un bûvuzraudziba x 🗸 |         |  |  |  |
| lesnieguma apskats                                                | Datums, līdz kuram apturēt darbības stēru          |         |  |  |  |
| lesniegt                                                          | <u>31.10.2024</u> 🗎                                |         |  |  |  |
|                                                                   | Pamatojums<br><u>Pamatojums brivā</u> tekstā       |         |  |  |  |
|                                                                   |                                                    | Tālāk 🕨 |  |  |  |

Attēls. Iesnieguma pirmais ievades solis.

Iesnieguma otrajā ievades solī "Pielikumi" var pievienot nepieciešamos dokumentus, ja tādi ir nepieciešami.

#### lesniegums būvspeciālista sertifikāta darbības sfēras apturēšanai

| lesnieguma saturs  | Pielikumi                              |         |
|--------------------|----------------------------------------|---------|
| Darbības sfēra     | Pielikumi                              |         |
| Pielikumi          | ■ dathe.docx 21.10.2024 15.28, 10 KB × |         |
| lesnieguma apskats | 1 PIEVENT OKIMARTU                     |         |
| lesniegt           |                                        |         |
|                    | < Alpakaj                              | Tālāk ► |

Attēls. Iesnieguma solis "Pielikumi".

Nākamajā solī var apskatīt iesnieguma kopskatu/apskatu, kur atrāda visu iepriekšējo ievades soļu ievadītos datus vienkopus.

#### lesniegums būvspeciālista sertifikāta darbības sfēras apturēšanai

| Iesnieguma saturs<br>Darbības sfēra<br>Pielikumi<br>Iesnieguma apskats<br>Iesniegt | <ul> <li>lesnieguma numurs</li> <li>lesnieguma statuss</li> <li>lesnieguma iesniegšanas datums</li> <li>lesniedzējs</li> <li>lesniedzēja e-pasts</li> <li>lesnieguma veids</li> </ul> | 27394<br>Sagatave ①<br>-<br>Andris Paraudziņš<br>info_andris@andrisparaudzins.com<br>Iesniegums būvspeciālista sertlfikāta darbības sfēras apturēšanai |
|------------------------------------------------------------------------------------|----------------------------------------------------------------------------------------------------|----------------------------------------------------------------------------------------------------|
|                                                                                    | Darbības siera<br>Sertrīfikāta numurs<br>Sfēras reģistrācijas numurs<br>Sfēras nosaukums<br>Datums, līdz kuram apturēt darbības sfēru<br>Pamatojums                                   | 4-02758<br>18-20-00945<br>Eku bûvdarbu vadîšana un bûvuzraudzîba<br>31.10.2024<br>Pamatojums brîvâ tekstâ                                              |
|                                                                                    | Sertificējošā iestāde<br>Sertificējošā iestāde<br>Reģistrācijas numurs<br>Pielikumi<br>Pielikumi                                                                                      | Latvijas Būvinženieru savienība<br>40008000225                                                                                                    |
|                                                                                    | ATPAKAL<br>• Atpakaj                                                                                                    |                                                                                                    |

Attēls. Iesnieguma solis "Iesnieguma apskats".

Tālāk 🕨

Sertificējošās iestādes nosaukums un reģistrācijas numurs iesniegumā aizpildās automātiski no izvēlētās darbības sfēras uzraugošās iestādes datiem un nav rediģējams.

Nākamajā pieteikuma solī "Iesniegt" norāda atbildes saņemšanas veidu un veic pieteikuma iesniegšanu.

lesniegums būvspeciālista sertifikāta darbības sfēras apturēšanai

| lesnieguma saturs  | Atbilde 🛈                          |
|--------------------|------------------------------------|
| Pielikumi          | Atbildi uz iesniegumu vělos saņemt |
| lesnieguma apskats | Citi veidi                         |
| lesniegt           |                                    |
|                    | NOTIKUMU VĖSTURE IESNIEGT DZĖST    |

Attēls. Pieteikuma pēdējais solis.

#### 13.1.2.3 Iesniegums būvspeciālista sertifikāta darbības sfēras atjaunošanai

Autorizēts BISP lietotājs var sagatavot un iesniedz sertificējošai iestādei iesniegumu sava apturētā būvspeciālista sertifikāta vai darbības sfēras atjaunošanai, lai atjaunotu sertifikāta darbības sfēras darbību.

Lai sagatavotu darbības sfēras atjaunošanas iesniegumu, Būvspeciālista panelī šķirklī "Būvspeciālista iesniegumi" jānospiež poga <br/> <br/>Veidot jaunu iesniegumu> un jāizvēlas dokumenta veids "Iesniegums būv<br/>speciālista sertifikāta darbības sfēras atjaunošanai".

|                                          |                                |                                              |                         | izveietais profilis: Andris Paraudziņs |
|------------------------------------------|--------------------------------|----------------------------------------------|-------------------------|----------------------------------------|
| ERTIFIKĀTI/SFĒRAS 👻 SAŅEMTIE DOKUMENTI 👖 | IESNIEGUMI 👻 🛛 PRAKSES DATI 🕶  | IZGLĪTĪBAS DATI PROFESIONĀLĀS PILNVEIDES DAT | II   RĒĶINI             | •                                      |
|                                          | Būvspeciālista iesniegumi      |                                              |                         |                                        |
| BÜVSPECIÄLISTA IESNIEGUMI                | Neatkariga eksperta iesniegumi |                                              |                         |                                        |
| Numurs                                   |                                | lesniegums                                   | Statuss                 |                                        |
| Sertificējošā iestāde                    |                                | lesniegšanas datums 📋 🗕                      |                         |                                        |
|                                          |                                |                                              |                         | NOTIAIT MEKLĒT                         |
| VEIDOT JAUNU IESNIEBUMU                  |                                |                                              |                         |                                        |
| <ul> <li>Numurs lesniegums</li> </ul>    |                                | lesniegšanas datums Status                   | s Sertificējošā iestāde | Lēmuma<br>datne                        |

Attēls. Jauna iesnieguma veidošanas uzsākšana.

Lietotājam iesnieguma pirmajā ievades solī jānorāda:

- Sertificēšanas sfēru, kuru vēlas atjaunot obligāts, izvēle no visām lietotāja apturētām darbības sfērām;
- Pamatojums brīvā tekstā pamatojums, kāpēc vēlas atjaunot darbības sfēru.

| IESNIEGUMS BŪVSPECIĀLISTA                                                          | SERTIFIKĀTA DARBĪBAS SFĒRAS ATJAUNOŠANAI |          |         |
|------------------------------------------------------------------------------------|------------------------------------------|----------|---------|
| IESNIEGUMA SATURS<br>Darbības sfēra<br>Pielikumi<br>Iesnieguma apskats<br>Iesniegt | DARBĪBAS SFĒRA<br>Darbības sfēra*<br>    | X v.     |         |
|                                                                                    | Atgriešanās                              | <u> </u> | Tālāk ⊧ |

Attēls. Iesnieguma pirmais ievades solis sfēras norādīšana.

Iesnieguma otrajā ievades solī "Pielikumi" var pievienot nepieciešamos dokumentus, ja tādi ir nepieciešami.

 $\label{eq:tailar} T\bar{a}l\bar{a}k \mbox{ var apskatīt iesnieguma kopskatu/apskatu, kur atrāda visu iepriekšējo ievades soļu ievadītos datus vienkopus, un turpināt iesniegt.$ 

Sertificējošās iestādes nosaukums un reģistrācijas numurs iesniegumā aizpildās automātiski no izvēlētās darbības sfēras uzraugošās iestādes datiem un nav rediģējams.

| IESNIEGUMS BŪVSPECIĀLIS                                                            | STA SERTIFIK <i>i</i> | ĪTA DARBĪBAS SFĒRAS ATJAUNOŠANAI                                                           |         |
|------------------------------------------------------------------------------------|-----------------------|--------------------------------------------------------------------------------------------|---------|
| IESNIEGUMA SATURS<br>Darbības sfēra<br>Pielikumi<br>Iesnieguma apskats<br>Iesniegt | ~                     | PIELIKUMI<br>Pielikumi<br>IESNIEGUMS.pdf 13.08.2020 16:03, 6,3 KB ×<br>Pievienot dokumentu |         |
|                                                                                    |                       | < Atpakaļ                                                                                  | Tālāk 🕨 |

Attēls. Pielikuma pievienošanas iespēja iesniegumā.

## 13.1.2.4 Iesniegums būvspeciālista sertifikāta/darbības sfēras anulēšanai

Autorizēts BISP lietotājs var sagatavot un iesniegt sertificējošai iestādei iesniegumu sava aktīvā vai apturētā būvspeciālista sertifikāta vai darbības sfēras anulēšanai, lai neatgriezeniski pārtrauktu sertifikāta/darbības sfēras darbību.

Lai sagatavotu darbības sfēras anulēšanas iesniegumu, Būvspeciālista panelī šķirklī "Būvspeciālista iesniegumi" jānospiež poga <br/> Veidot jaunu iesniegumu> un jāizvēlas dokumenta veids "Iesniegums būv<br/>speciālista sertifikāta darbības sfēras anulēšanai".

|   |                                             |                                |                                                 |                       | izveletais profilis. Anuris Parauuziņs |
|---|---------------------------------------------|--------------------------------|-------------------------------------------------|-----------------------|----------------------------------------|
| • | SERTIFIKĀTI/SFĒRAS 🕶 🛛 SAŅEMTIE DOKUMENTI 👖 | IESNIEGUMI 👻 🛛 PRAKSES DATI 👻  | IZGLĪTĪBAS DATI   PROFESIONĀLĀS PILNVEIDES DATI | RĒĶINI                | •                                      |
|   |                                             | Büvspeciälista iesniegumi      |                                                 |                       |                                        |
|   | BŪVSPECIĀLISTA IESNIEGUMI                   | Neatkarīga eksperta iesniegumi |                                                 |                       |                                        |
|   | Numurs                                      |                                | lesniegums                                      | Statuss               |                                        |
|   | Sertificējošā iestāde                       |                                | lesniegšanas datums                             | <u> </u>              |                                        |
|   |                                             |                                |                                                 |                       | NOTIRIT                                |
|   | VEIDOT JAUNU IESNIEGUMU                     |                                |                                                 |                       |                                        |
|   | Numurs lesniegums                           |                                | lesniegšanas datums Statuss                     | Sertificējošā iestāde | Lēmuma<br>datne                        |

Attēls. Jauna iesnieguma veidošanas uzsākšana.

Pie iesnieguma izvēles atrāda informatīvu aprakstu "Anulētu sertifikātu/darbības sfēru nebūs iespējams atjaunot. Lai pēc sertifikāta/darbības sfēras anulēšanas atjaunotu patstāvīgās prakses tiesības attiecīgajā specialitātē, būs nepieciešams atkārtoti pieteikties sertifikāta saņemšanai un nokārtot kompetences pārbaudi."

Lietotājam iesnieguma pirmajā ievades solī jānorāda:

- Sertificēšanas sfēru, kuru vēlas anulēt obligāts, izvēle no visām lietotāja aktīvām vai apturētām darbības sfērām;
- Pamatojums brīvā tekstā pamatojums, kāpēc vēlas anulēt darbības sfēru.

Iesnieguma otrajā ievades solī "Pielikumi" var pievienot nepieciešamos dokumentus, ja tādi ir nepieciešami.

Nospiežot pogu "Tālāk", pārvietojas uz nākamo pieteikuma soli

Šajā pieteikuma solī var apskatīt iesnieguma apskatu, kur atrāda:

- visu iepriekšējo ievades soļu ievadītos datus;
- sertificējošās iestādes nosaukumu un reģistrācijas numuru, kuru iesniegumā aizpilda automātiski no izvēlētās darbības sfēras uzraugošās iestādes datiem un nav rediģējams;
- iesniedzēja datus no lietotāja personas profila.

Ja visi ievadītie dati pareizi norādīti, var turpināt iesniegt iesniegumu sertificējošajai iestādei - ar pogu "Tālāk" pārvietojas uz pēdējo pieteikuma soli un veic iesniegšanu.

| SERTIFIKĀTI/SFĒRAS 🗸       | SAŅEMTIE DOKUMENTI 1             | IESNIEGUMI 🔫                | PRAKSES DATI 🔫       | IZGLĪTĪBAS DATI | PROFESIONĀLĀS PILNVEIDE | S DATI RĒĶ |
|----------------------------|----------------------------------|-----------------------------|----------------------|-----------------|-------------------------|------------|
| IZVĒLIETIES D              | OKUMENTU VEIDU:                  |                             |                      |                 |                         |            |
| IESNIEGUMS B               | IVSPECIĀLISTA SERTIFIKĀTA DARBĪB | AS SFĒRAS PIEŠĶIRŠAI        | IAI                  | (               | IZVĒLĒTIES              |            |
| IESNIEGUMS B               | İVSPECIĀLISTA SERTIFIKĀTA DARBĪB | AS SFĒRAS APTURĒŠAN         | IAI                  | (               | IZVĒLĒTIES              |            |
| IESNIEGUMS B<br>► Apraksts | İVSPECIĀLISTA SERTIFIKĀTA DARBĪB | AS SFĒRAS INFORMATĪ         | VO PIEZĪMJU IZMAIŅĀM | (               | IZVĒLĒTIES              |            |
| IESNIEGUMS B<br>► Apraksts | İVSPECIÂLISTA SERTIFIKÂTA DARBÎB | AS SFĒRAS ANULĒŠAN <i>i</i> | II                   | (               | IZVĒLĒTIES              |            |
| BŪVSPECIĀLIS               | A DEKLARĀCIJA PIEKĻUVEI EKSPLUA  | TĀCIJAS LIETAI              |                      | (               | IZVĒLĒTIES              |            |

## $Att \bar{e}ls. \ Iesniegums \ b \bar{u} v specialista \ sertifik \bar{a}ta \ darb \bar{v} bas \ s \bar{f} \bar{e}ras \ anul \bar{e} \check{s} anai.$

#### lesniegums būvspeciālista sertifikāta darbības sfēras anulēšanai

| lesnieguma saturs  | Darbības sfēra                                     |         |
|--------------------|----------------------------------------------------|---------|
| Darbības sfēra     | Darbības sfēra*                                    |         |
| Pielikumi          | 4-02758 Éku bůvdarbu vadišana un bůvuzraudzíba × • |         |
| lesnieguma apskats | Pamatojums                                         |         |
| lesniegt           | EU pensija                                         |         |
|                    | I                                                  | [ālāk ▶ |

Attēls. Iesnieguma pirmais ievades solis "Darbības sfēra".

#### lesniegums būvspeciālista sertifikāta darbības sfēras anulēšanai

| <b>lesnieguma saturs</b><br>Darbības sfēra | Pielikumi<br>Pielikumi                  |         |
|--------------------------------------------|-----------------------------------------|---------|
| Pielikumi                                  | ■ datne-2.doc: 21.10.2024 15.41.10 KB × |         |
| lesnieguma apskats                         |                                         |         |
| lesniegt                                   |                                         |         |
|                                            | • Atpakaj                               | Tālāk 🕨 |

Attēls. Iesnieguma solis "Pielikumi".

#### lesniegums būvspeciālista sertifikāta darbības sfēras anulēšanai

| Iesnieguma saturs<br>Darbības stēra<br>Pielikumi<br>Iesnieguma apskats<br>Iesniegt | <ul> <li>Iesnieguma numurs<br/>tesnieguma statuss</li> <li>Iesnieguma iesniegšanas datums<br/>lesniedzējs</li> <li>Iesniedzējs<br/>Iesniedzēja e.pasts<br/>Iesnieguma veids</li> </ul> | 27395<br>Sagatave<br>-<br>Andris Paraudziņš<br>info_andris@andrisparaudzins.com<br>Iesniegums būvspeciālista sertifikāta darbības sfēras anulēšanai |         |
|------------------------------------------------------------------------------------|----------------------------------------------------------------------------------------------------|----------------------------------------------------------------------------------------------------|---------|
|                                                                                    | Darbības sfēra<br>Sertifikāta numurs<br>Sfēras reģistrācijas numurs<br>Sfēras nosaukums<br>Pamatojums                                                                                  | 4-02758<br>18-20-00945<br>Ēku būvdarbu vadīšana un būvuzraudzība<br>Eju pensijā                                                                     |         |
|                                                                                    | Sertificējošā iestāde<br>Sertificējošā iestāde<br>Reģistrācijas numurs                                                                                                    | Latvijas B0vinženieru savienība<br>40008000225                                                                                                    |         |
|                                                                                    | Pielikumi Atpakaj                                                                                                    | ■ dahre-2 docx 21.10.2024 15.41, 10 KB                                                                                                    | Tālāk 🕨 |

Attēls. Pieteikuma solis "Iesnieguma apskats".

# 13.1.2.5 Iesniegums būvspeciālista darbības sfēras informatīvās piezīmes piešķiršanai vai noņemšanai.

Autorizēts BISP lietotājs var sagatavot un iesniegt sertificējošai iestādei iesniegumu sava aktīvā vai apturētā būvspeciālista sertifikāta vai darbības sfēras informatīvās piezīmes piešķiršanai vai noņemšanai, lai sfērai tiktu piešķirta vai noņemta informatīvā piezīme.

Lai sagatavotu iesniegumu informatīvās piezīmes piešķiršanai vai noņemšanai, Būvspeciālista panelī šķirklī "Būvspeciālista iesniegumi" jānospiež poga **<Veidot jaunu iesniegumu>** un jāizvēlas dokumenta veids "**Iesniegums būvspeciālista darbības sfēras informatīvo piezīmju izmaiņām**".

| • | SERT | IFIKĀTI/SFĒRAS 👻                                                     | SAŅEMTIE DOKUMENTI 1                                                                                      | IESNIEGUMI 🔫                                                | PRAKSES DATI 🔫                                  | IZGLĪTĪBAS DATI | PROFESIONĀLĀS PILNVEID | ES DATI RĒĶINI |
|---|------|----------------------------------------------------------------------|----------------------------------------------------------------------------------------------------|-------------------------------------------------------------|-------------------------------------------------|-----------------|------------------------|----------------|
|   |      | IZVĒLIETIES DOK                                                      | UMENTU VEIDU:                                                                                             |                                                             |                                                 |                 |                        |                |
|   |      | IESNIEGUMS BŪVS                                                      | PECIĀLISTA SERTIFIKĀTA DARBĪBA                                                                            | (                                                           | IZVĒLĒTIES                                      |                 |                        |                |
|   |      | IESNIEGUMS BŪVS                                                      | PECIĀLISTA SERTIFIKĀTA DARBĪBA                                                                            | (                                                           | IZVĒLĒTIES                                      |                 |                        |                |
|   |      | IESNIEGUMS BŪVS<br>• Apraksts<br>Informatīvā pie.<br>norādītās darbī | PECIÂLISTA SERTIFIKÂTA DARBÎBA<br>zīme apliecina būvspeciālista ieg<br>ības (sniegt piezīmē norādītos pał | S SFĒRAS INFORMATĪ<br>ūto praktisko pieredz<br>kalpojumus). | VO PIEZĪMJU IZMAIŅĀM<br>i un kompetenci veikt p | iezīmē (        | IZVĒLĒTIES             |                |
|   |      | IESNIEGUMS BŪVS<br>▶ Apraksts                                        | PECIĀLISTA SERTIFIKĀTA DARBĪBA                                                                            | (                                                           | IZVĒLĒTIES                                      |                 |                        |                |
|   |      | BŪVSPECIĀLISTA I                                                     | DEKLARĀCIJA PIEKĻUVEI EKSPLUAT                                                                            | ĀCIJAS LIETAI                                               |                                                 | (               | IZVĒLĒTIES             |                |
|   |      | « ATGRIEZTIES                                                        | $\supset$                                                                                                 |                                                             |                                                 |                 |                        |                |

Attēls. Informatīvs apraksts par iesniegumu.

Pie iesnieguma izvēles atrāda informatīvu aprakstu: "Informatīvā piezīme apliecina būvspeciālista iegūto praktisko pieredzi un kompetenci veikt piezīmē norādītās darbības (sniegt piezīmē norādītos pakalpojumus)."

Lietotājam iesniegumā jānorāda:

- Sertificēšanas sfēru, kuru vēlas atjaunot, veikt izmaiņas obligāts, izvēle no visām lietotāja aktīvām vai apturētām darbības sfērām, kurām ir iespējams norādīt informatīvās piezīmes;
- Jāatzīmē vēlamās informatīvās piezīmes pazīmi pretī spēkā esošās/pašreizējās informatīvās piezīmes vērtībai, kas tiek atrādīta iesniegumā;
- Pamatojums jāievada brīvā tekstā.

lesniegums būvspeciālista sertifikāta darbības sfēras informatīvo piezīmju izmaiņām

| lesnieguma saturs  | Darbības sfēra                     |     |     |         |
|--------------------|------------------------------------|-----|-----|---------|
| Darbības sfēra     | Darbības sfēra*                    |     |     |         |
| Pielikumi          | 1-00141 Arhitekta prakse           | X 👳 |     |         |
| lesnieguma apskats | Ēku pagaidu energosertificēšana    |     |     |         |
| lesniegt           | Ēku pagaidu energosertificēšana Nē |     |     |         |
|                    | Pamatojums                         |     | 11. |         |
|                    |                                    |     |     | Tālāk 🕨 |

Attēls. Iesnieguma pirmais solis "Darbības sfēra" un piezīmju izmaiņu norādīšana.

Iesnieguma otrajā ievades solī "Pielikumi" var pievienot nepieciešamos dokumentus, ja tādi ir nepieciešami.

Nākamajā pieteikuma solī var apskatīt iesnieguma apskatu, kur atrāda:

visos iepriekšējos iesnieguma soļos ievadītos datus;

lesniegums būvspeciālista sertifikāta darbības sfēras informatīvo piezīmju izmaiņām

| lesnieguma saturs  | Pielikumi                                      |         |
|--------------------|------------------------------------------------|---------|
| Darbības sfēra     | Pielikumi                                      |         |
| Pielikumi          | ■ diploma_topija.docx 21.10.2024 15:54,10 KB × |         |
| lesnieguma apskats |                                                |         |
| lesniegt           |                                                |         |
|                    | <ul> <li>Atpakaj</li> </ul>                    | Tālāk ► |

Attēls. Solis "Pielikumi".

- sertificējošās iestādes nosaukumu un reģistrācijas numuru, kuru iesniegumā aizpilda automātiski no izvēlētās darbības sfēras uzraugošās iestādes datiem un nav rediģējams;
- iesniedzēja datus no lietotāja personas profila.

| lesniegums  | hüvsneciālista | sertifikāta | darhīhas | sfēras | informatīvo | niezīmiu  | izmainām |
|-------------|----------------|-------------|----------|--------|-------------|-----------|----------|
| resineyunis | Duvspecialista | Serunkala   | uaininas | SICIAS | mormativo   | pieziniju | ızmanjam |

| esnieguma saturs<br>Darbibas sfēra 2<br>Vielikumi 2<br>esnieguma apskats<br>esniegt | lesnieguma numurs<br>lesnieguma statuss<br>lesniedzis iesniegšanas datums<br>lesniedzēja<br>lesniedzēja e-pasts<br>lesniedzēja veids<br><b>Darbības sfēra</b><br>Sertifikāta numurs<br>Stēras reģistrācijas numurs | 27396<br>Sagatave ①<br>-<br>Andris Paraudziņš<br>info_andris@andrisparaudzins.com<br>Iesniegums būvspeciālista sertifikāta darbības sfēras informatīvo piezīmju<br>-<br> | ızmaiņām      |
|-------------------------------------------------------------------------------------|----------------------------------------------------------------------------------------------------|----------------------------------------------------------------------------------------------------|---------------|
|                                                                                     | Sfēras nosaukums<br>Pamatojums<br>Informatīvas piezīmes<br>Ēku pagaidu energosertificēšana                                                                                                    | Arhitekta prakse<br>ieguvu diplomu<br>Pašreizējā vērtība                                                                                                    | Jaunā vērtība |
|                                                                                     | Ēku pagaidu energosertificēšana                                                                                                    | Nē                                                                                                    | Jā            |
|                                                                                     | Sertificējošā iestāde<br>Sertificējošā iestāde<br>Reģistrācijas numurs                                                                                                    | LATVIJAS ARHITEKTU SAVIENĪBA<br>40008005792                                                                                                    |               |
|                                                                                     | <b>Pielikumi</b><br>Pielikumi                                                                                                    | ■ diploma_kopija.docx 21.10.2024 15:54, 10 KB                                                                                                    |               |
|                                                                                     |                                                                                                    |                                                                                                    |               |

Attēls. Solis "Iesnieguma apskats".

Ja visi ievadītie dati ir pareizi norādīti, var turpināt iesniegt iesniegumu sertificējošajai iestādei, nospiežot pogu "Tālāk" un pārvietojoties uz iesnieguma pēdējo soli, kur veic iesniegšanu.

### 13.1.3 Būvspeciālistu reģistra paziņojumu atrādīšana

BISP autorizēts būvspeciālists var redzēt būvspeciālistu reģistra automātiski izveidotos paziņojumus savā profilā, atverot galvenajā izvēlnē sadaļu "Paziņojumi", kur tiek nodrošināta vienota paziņojumu nosūtīšanas un atrādīšanas funkcionalitāte.

Sadaļā "Paziņojumi" var arī redzēt no BIS būvspeciālistu reģistra saņemtos automātiskos paziņojumus, piemēram, lēmumus par sfēras piešķiršanu.

Būvspeciālists savā paziņojumu sarakstā redz BIS automātiski sūtītos paziņojumus par šādiem notikumiem:

- Sertifikāta/sfēras derīguma termiņa beigām;
- Uzraudzības maksājuma datuma tuvošanos;
- Sertifikāta pārreģistrāciju;
- Sertificējošas iestādes pieņemtajiem lēmumiem;
- Nosūtītajiem uzraudzības maksājuma rēķiniem.

## 13.1.4 Piešķirto sfēru atrādīšana Būvspeciālistu reģistrā

Ja speciālistam tika piešķirtas jaunas darbības sfēras, tās atrāda BISP "Būvspeciālistu reģistrā" pa darbības sfērām.

| Vārds    | Uzvārds             | Sertifikāta<br>numurs | Sertifikāts<br>piešķirts | Sertifikāta<br>statuss | Sfēras<br>numurs | Sfēra/Joma                         | Sertificēšanas<br>institūcija | Sfēras/Jomas<br>piešķiršanas datums | Sfēras<br>statuss | Nod. |
|----------|---------------------|-----------------------|--------------------------|------------------------|------------------|------------------------------------|-------------------------------|-------------------------------------|-------------------|------|
| Jānis_04 | BūvdarbuVadītājs_04 | 4-01972               | 18.05.2016               | Aktīvs                 | 18-20-<br>00572  | Ēku būvdarbu<br>vadīšana           | LBS BSSI                      | 18.05.2016                          | Aktīvs            | Ċ    |
| Jānis_04 | BūvdarbuVadītājs_04 | 4-01972               | 18.05.2016               | Aktīvs                 | 21-20-<br>00056  | Tiltu būvdarbu<br>vadīšana         | LBS BSSI                      | 13.12.2019                          | Aktīvs            | Ċ    |
| Jānis_04 | BūvdarbuVadītājs_04 | 4-01972               | 18.05.2016               | Aktīvs                 | 19-20-<br>00037  | Restaurācijas<br>būvdarbu vadīšana | LBS BSSI                      | 13.12.2019                          | Aktīvs            | Ċ    |

Attēls. Būvspeciālista sfēras atrādīšana "Būvspeciālistu reģistrā".

Atverot sertifikātu, atrāda sertifikātā:

- Personas pamatdatus;
- Kontaktinformāciju (atbilstoši norādītājām personām, ko drīkst publiskot);
- Sertifikāta pamatdatus;
- Darbības sfēras/jomas;
- Statusu izmaiņas un pārkāpumus;
- Pārreģistrācijas vēsturi;
- Ziņas par patstāvīgo praksi.

#### JĀNIS\_04 BŪVDARBUVADĪTĀJS\_04 Personas pamatdati Kontakti Vārds Jānis 04 E-pasta adrese janis04.paraudzins04@gmail.com Uzvārds BūvdarbuVadītājs\_04 Sertifikāta pamatdati Sertifikāta numurs 4-01972 Sertifikāts pieškirts 18.05.2016 Specialitāte Būvdarbu vadīšana Statuss Aktīvs Darbības sfēras/jomas Sertificēšanas Sfēras/Jomas Sfēras/Jomas Sfēras numurs Sfēra/Joma piešķiršanas datums derīguma termiņš institūcija Sfēras statuss 21-20-00056 Tiltu būvdarbu vadīšana 13.12.2019 Beztermina LBS BSSI Aktivs 19-20-00037 Restaurācijas būvdarbu 13.12.2019 Aktiv Beztermina LBS BSSI vadīšana 18-20-00572 Ēku būvdarbu vadīšana 18.05.2016 Beztermina LBS BSSI Aktīvs > Statusu izmainas un pārkāpumi > Pārreģistrācijas vēsture > Ziņas par patstāvīgo praksi

Attēls. Būvspeciālista sertifikāta detalizētā skata atrādīšana BISP.

## $Piez \bar{i}mes!$

Sadaļā ieraksti par brīdinājumiem, apturēšanu, anulēšanu tiek attēloti 2 gadus, kopš lēmuma parakstīšanas datuma. Ja atbilstošs lēmums tika apstrīdēts un lēmuma darbība tika apturēta, tad ieraksta attēlošanas periodu pagarina par sistēmā reģistrēto apstrīdēšanas periodu.

## 13.2 Būvinspektoru reģistrs

Lietotājs BISP var apskatīties Būvinspektoru reģistra datus, lai iepazītos ar sev interesējošo informāciju par reģistrētiem būvinspektoriem. Būvinspektoru reģistrs pieejams: https://bis.gov.lv/bisp/lv/building\_inspectors.

Autorizētam vai neautorizētam lietotājam jāatver BISP un Reģistru sadaļā jāizvēlas "Būvinspektoru reģistrs".

Lietotājs var norādīt meklēšanas kritērijus un atlasīt datus.

Iespējamie atlases kritēriji ir šādi:

| 🔊 BŪVNIECĪBAS INFORMĀCIJAS SISTĒI    | MA                                                                                                    |                            | Meklēt                                       | Q)                  | 8 🖄 🕼 (                      | ✿ ? ❷   I | V XK                       |         |
|--------------------------------------|----------------------------------------------------------------------------------------------------|----------------------------|----------------------------------------------|---------------------|------------------------------|-----------|----------------------------|---------|
|                                      |                                                                                                    |                            |                                              |                     |                              |           | Izvēlētais profils: IIze A | uzarāja |
| ◀ PAR MUMS AKTUALITĀTES KONTAKTI     | REĢISTRI E-PAKALPOJUMI                                                                                     | SABIEDRĪBAS INFORMĒŠANA NO | ODERĪGI BIEŽĀK UZDOTIE JAUTĀJUMI             | APMĀCĪBAS PALĪDZĪBA | FOR NON-RESIDENTS            |           |                            |         |
| MANA DARBA VIETA / SĀKUMS            | Büvkomersantu reģistrs<br>Būvspeciālistu reģistrs                                                          |                            |                                              |                     |                              |           |                            |         |
| BŪVN                                 | veatkarīgo ekspertu reģistrs ēku<br>energoefektivitātes jomā<br><sup>=</sup> ku energosertifikātu reģistrs |                            | EKSPLUATĀCIJA                                | T                   |                              | MANI DATI |                            |         |
|                                      | Būvinspektoru reģistrs                                                                                     |                            | EKSDINATÄCIJAS LIETAS                        |                     | MANA INFORMĀCIJA             |           |                            |         |
| JAUNA B                              | reģistrs<br>Harmonizētie būvizstrādājumu                                                                   |                            | MĀJU LIETAS                                  | 1 =                 | PAZIŅOJUMI PAR SASKAŅOJUMIEM |           | 17                         |         |
| VĒRTĪL                               | sarioaru<br>30vizstrādājumu neatbilstības<br>Jzņēmumu energoauditoru reģistrs                              |                            |                                              | TE                  | PILNVARAS / DELEÇĒJUMI       |           |                            |         |
| REĢISTRU E-                          | Jzņēmumu energopārskatu reģistrs<br>/ienotā elektroniskās darba laika                                      |                            |                                              |                     | MANI PIEPRASĪJUMI            |           |                            |         |
| BÜVKOMERSANTU REĢISTRA E-PAKALPOJUMI | ICSNAIICS GAIGUALE (VEDLUDB)                                                                               | 2                          | BIEŽĀK UZDOTIE JAUTĀJUMI<br>Bis rokasgrāmata |                     | DOKUMENTI                    |           |                            |         |

4

Attēls. Būvinspektoru reģistra izvēlne.

| • Pi | IR MUMS AKTUALITATES                   | KUNTAKII | REĢISTRI | E-PAKALPUJUMI                                               | SABIEURIBAS INFORMESANA                                                                                                    | NUDERIGI                                                                                                    | BIEZAK UZUUTIE JAUTAJUMI           | APMACIBAS       | PALIUZIBA        | FUR NUN-RESIDENTS                                                         |  |  |
|------|----------------------------------------|----------|----------|-------------------------------------------------------------|----------------------------------------------------------------------------------------------------|----------------------------------------------------------------------------------------------------|------------------------------------|-----------------|------------------|---------------------------------------------------------------------------|--|--|
|      | BÜVINSPEKTORU RI                       | EĢISTRS  |          |                                                             |                                                                                                    |                                                                                                    |                                    |                 |                  |                                                                           |  |  |
|      |                                        |          |          |                                                             |                                                                                                    |                                                                                                    |                                    |                 |                  |                                                                           |  |  |
|      | <ul> <li>Izvērstā meklēšana</li> </ul> |          |          | Būvda<br>Būvnie                                             | rbu kontroli un būvju eks<br>cības valsts kontroles biro                                                                                                    | oluatācijas uz<br>a būvinspekte                                                                                                    | zraudzību atbilstoši Būvni<br>ori. | ecības likumā n | ioteiktajai komp | etencei veic büvvaldes, institücijas, kuras pilda büvvaldes funkcijas, un |  |  |
|      | Vārds                                  |          |          |                                                             |                                                                                                    |                                                                                                    |                                    |                 |                  |                                                                           |  |  |
|      | Uzvārds                                |          |          | Būvins<br>saturu<br>Pašval                                  | Būvinspektoriem izvirzāmās prasības, būvinspektoru reģistrācijas kārlību un kārlību, kādā būvinspektorus izslēdz no būvinspektoru reģistra, kā arī būvinspektoru reģistra datu<br>saturu un būvinspektoru profesionālās darbības uzraudzības kārlību reglamentē Ministru kabineta 19.08.2014. noteikumi Nr.499 "Noteikumi par būvinspektoriem".<br>Pašvaldība, Būvniecības valsts kontroles birojs vai institūcija, kura pilda būvvaldes funkcijas.                                                                                                    |                                                                                                    |                                    |                 |                  |                                                                           |  |  |
|      | Numurs                                 |          |          | 1. n<br>2. n<br>3. n                                        | av tiesīga slēgt darba līgu<br>av tiesīga slēgt darba līgu<br>eģistrējot vai pārtraucot bū<br>ūvinspektoru (līdz BIS lieto                                                                                                    | reģistrēta būvinspektoru reģistrā;<br>patstāvīgās prakses tiesības būvniecības vai arhitektūras jomā;<br>norāda datumu, kad nodibinātas vai izbeigtas darba tiesiskās attiecības ar<br>roju rakstiski vai elektroniski 10 darbdienu laikā). |                                    |                 |                  |                                                                           |  |  |
|      | Statuss                                | LÊT NOT  | ĪRĪT     | ▼ Būvins<br>specia<br>saimni<br>būvnie<br>Būvins<br>bijušas | <ul> <li>Būvinspektoram ir aizliegts stāties darba tiesiskajās attiecībās ar būvkomersantu un sniegt būvniecības pakalpojumus būvdarbu vadīšanas, ti<br/>specialitātēs, izpemot gadījumu, ja būvinspektors likumā "Par interešu konflikta novieisanu valsts amatpersonu darbība" notektajā katī<br/>samineciskās darbības veikšana būvniecības pakalpojumu sniegāsmai par pirmās grupas būvju būvinecību ārpus savas kontrolēganās ar<br/>būvniecības pakalpojumu sniegāsna neradu tierešu konflikta no būvniecības pakalpojumus sniedz būvkomersants vai nekalē būvnies<br/>būvniecības pakalpojumu sniegādes veik tovidarbu kontrol objektīkā, kurā būvniecības pakalpojumus sniedz būvkomersants vai nekalē būvnies<br/>būvniecības pakalpojumu sniegādes veik tovidarbu kontrol objektīkā, kurā būvniecības pakalpojumus sniedz būvkomersants vai negades veik comersant<br/>būvniecības pakalpojumus sniegādes veik tovidarbu kontrol objektīkā, kurā būvniecības pakalpojumus sniedz būvkomersants vai negades veik comersant<br/>būvniecības pakalpojumus sniegādes veik tovidarbu kontrol objektīkā, kurā būvniecības pakalpojumus sniedz būvkomersants vai pegades veik comersant<br/>būvniecības pakalpojumus sniegādes veik tovidarbu kontrol objektīkā, kurā būvniecības pakalpojumus sniedz būvkomersants vai pegades veik comersant<br/>būvniecības pakalpojumus sniegādes veik tovidarbu kontrol objektīkā, kurā būvniecības pakalpojumus sniedz būvkomersants vai pegades veik tovidarbu kontrol objektītās pakalpojumus sniedz būvkomersants vai pegades veik tovidarbu kontrol objektītās pakalpojumus sniedz būvkomersants vai pegades veik tovidarbu kontrol objektītās pakalpojumus sniedz būvkomersants vai pegades veik tovidarbu kontrol objektītās pakalpojumus sniedz būvkomersants vai pegades veik tovidarbu kontrol objektītās pakalpojumus sniedz būvkomersants vai pegades veik tovidarbu kontrol objektītās pakalpojumus sniedz būvkomersants vai pegades veik tovidarbu kontrol objektītās pakalpojumus sniedz būvkomersants vai pegades veik tovidarbu kontrolobjektītās pakalpojumus sniedz būvkomersants vai pegades veik</li></ul> |                                                                                                    |                                    |                 |                  |                                                                           |  |  |
|      |                                        |          |          | Inform                                                      | ācija par prasībām reģistrā                                                                                                    | cijai Būvinspe                                                                                                    | ektoru reģistrā pieejama še        | it.             |                  |                                                                           |  |  |
|      |                                        |          |          | Būvin                                                       | spektoru profesionālās d                                                                                                    | arbības uzra                                                                                                    | udzība                             |                 |                  |                                                                           |  |  |
|      |                                        |          |          | les la s                                                    |                                                                                                    |                                                                                                    |                                    |                 |                  |                                                                           |  |  |
|      |                                        |          |          | Izsieg                                                      | sana no puvinspektoru re                                                                                                    | gisua                                                                                                    |                                    |                 |                  |                                                                           |  |  |
|      |                                        |          |          |                                                             |                                                                                                    |                                                                                                    |                                    |                 |                  |                                                                           |  |  |

Attēls. Būvinspektoru reģistrs.

- Vārds;
- Uzvārds;
- Numurs;
- Statuss;
- Būvniecības kontroles institūcija;
- Nodarbināts.

Pēc atlases kritēriju norādīšanas, jānospiež poga $<\!\!\mathbf{Mekl\bar{e}t}\!\!>$ .

| PAR MUMS AKTUALITĀTES KONTAKTI REĢISTRI E-PAK | ALPOJUMI | SABIEDRĪBAS INFORMĒŠANJ | NODERĪGI    | BIEŽĀK UZDOTIE JAUTĀJUMI APMĀCĪBAS PALĪDZĪBA FOR NON-RESIDE                                                                                                    | ENTS       |                      |
|-----------------------------------------------|----------|-------------------------|-------------|----------------------------------------------------------------------------------------------------|------------|----------------------|
| BÜVINSPEKTORU REĢISTRS                        |          |                         |             |                                                                                                    |            |                      |
| ▶ izvērstā meklēšana                          | • Nr     | Vārds                   | Uzvārds     | Darba līgumi ar būvniecības kontroles institūcijām                                                                                                    | Reģistrēts | Izslēgts             |
| Värds<br>juris                                | 96       | Juris                   | Upmalis     | <b>Jūrmalas Būvvalde 13.03.2013 -</b><br>RĪGAS VALSTSPILSĒTAS PAŠVALDĪBAS PILSĒTAS ATTĪSTĪBAS<br>DEPARTAMENTS 01.01.2009 - 01.10.2012                                                               | 22.11.2010 | -                    |
| Uzvārds                                       | 60       | Juris                   | Mellēns     | Kocēnu novada domes būwalde 17.12.2015 - 15.01.2017<br>Valmieras novada Būwalde 16.02.2004 - 02.10.2021                                                                                             | 22.11.2010 | 09.05.2024           |
|                                               | 334      | Juris                   | Krišjānis   | ·                                                                                                    | 13.11.2021 | 14.11.2023           |
| Numurs                                        | 326      | Juris                   | Ostrovskis  | RÊZEKNES NOVADA PAŠVALDĪBA BŪVVALDE 01.07.2021 -                                                                                                    | 11.06.2021 | -                    |
| Statuss                                       | 262      | Juris                   | Kozuliņš    | Būvniecības valsts kontroles birojs 21.12.2017 - 01.02.2019<br>Jēkabpils novada pašvaldības Krustpils novada būwalde 13.04.2017 -<br>20.12.2017<br>Jēkabpils novada būwalde 03.08.2016 - 20.12.2017 | 12.07.2016 | 09.06.2022           |
| · · · · · · · · · · · · · · · · · · ·         | 260      | Juris                   | Matejs      | -                                                                                                    | 27.06.2016 | 05.10.2022           |
|                                               | 239      | Juris                   | Krauklis    | Aizkraukles novada būvvalde 07.12.2021 -                                                                                                    | 20.04.2015 | -                    |
| MERLET                                        | 176      | Juris                   | Karss       | Taisu novada būvvaide 06.12.2015 - 27.05.2016<br>Jeigavas novada Būvvaide 19.10.2015 - 01.12.2015                                                                                                   | 29.05.2013 | 09.06.2022           |
|                                               | 152      | Juris                   | Kučinskis   | Ludzas novada pašvaldības būvvalde 20.06.2012 -                                                                                                    | 23.04.2012 | -                    |
|                                               | 114      | Juris                   | Maļinovskis | -                                                                                                    | 30.12.2010 | 25.07.2022           |
|                                               |          |                         |             |                                                                                                    |            | Atlasīti 10 ieraksti |

#### Attēls. Būvinspektoru reģistrs.

Sarakstā tiek iekrāsoti virsraksti kolonnām, pēc kurām ir iespējams kārtot datus.

Būvinspektora numurs tiek iekrāsots un darbojas kā saite būvinspektora detalizēto datu atvēršanai. Skatīt tālāk aprakstu Būvinspektoru detalizēto datu atrādīšana.

Saraksts tiek sadalīts lapās, ja tiek atlasīti vairāk kā 20 ieraksti. Vienā lapā tiek atspoguļoti 20 ieraksti.

### 13.2.1 Būvinspektoru detalizēto datu atrādīšana

BISP lietotājs, atlasot "Būvinspektoru reģistra" sarakstā ierakstu, nospiežot uz numura, var atvērt būvinspektora detalizēto datu skata formu.

#### **BÜVINSPEKTORU REĢISTRS**

| Izvērstā meklēšana | ▼ Nr | Värds | Uzvārds    | Darba līgumi ar būvniecības kontroles institūcijām                                                                                                    | Reģistrēts | Izslēgts   |
|--------------------|------|-------|------------|----------------------------------------------------------------------------------------------------|------------|------------|
| ārds<br>rīs        | 96   | Juris | Upmalis    | Jūrmalas Būvvalde 13.03.2013 -<br>RīGAS VALSTSPILSĒTAS PAŠVALDĪBAS PILSĒTAS ATTĪSTĪBAS<br>DEPARTAMENTS 01.01.2009 - 01.10.2012                                                                      | 22.11.2010 | -          |
| vārds              | 60   | Juris | Mellēns    | Kocēnu novada domes būvvalde 17.12.2015 - 15.01.2017<br>Valmieras novada Būvvalde 16.02.2004 - 02.10.2021                                                                                           | 22.11.2010 | 09.05.2024 |
|                    | 334  | Juris | Krišjānis  | -                                                                                                    | 13.11.2021 | 14.11.2023 |
| Numurs             | 326  | Juris | Ostrovskis | RÊZEKNES NOVADA PAŠVALDĪBA BŪVVALDE 01.07.2021 -                                                                                                    | 11.06.2021 | -          |
| tatuss             | 262  | Juris | Kozuliņš   | Bůvniecíbas valsts kontroles birojs 21.12.2017 - 01.02.2019<br>Jékabpils novada pašvaldíbas Krustpils novada bůwalde 13.04.2017 -<br>20.12.2017<br>Jěkabpils novada bûwalde 03.08.2016 - 20.12.2017 | 12.07.2016 | 09.06.2022 |
| Ÿ                  | 260  | Juris | Matejs     | -                                                                                                    | 27.06.2016 | 05.10.2022 |
|                    | 239  | Juris | Krauklis   | Aizkraukles novada būvvalde 07.12.2021 -                                                                                                    | 20.04.2015 | -          |
| MEXLET             | 176  | Juris | Karss      | Talsu novada būvvalde 06.12.2015 - 27.05.2016<br>Jelgavas novada Būvvalde 19.10.2015 - 01.12.2015                                                                                                   | 29.05.2013 | 09.06.2022 |
|                    | 152  | Juris | Kučinskis  | Ludzas novada pašvaldības būvvalde 20.06.2012 -                                                                                                    | 23.04.2012 | -          |

Attēls. Būvinspektoru detalizēto datu atvēršana.

Lietotājs, atverot būvspeciālista sertifikāta detalizēto datu skatu, var apskatīt šādu informāciju:

- Būvinspektora informācija;
- Tiesības;

• Darba līgumi ar būvniecības kontroles institūcijām.

| Juris Upmalis                     |                                     |            |                            |  |  |  |  |
|-----------------------------------|-------------------------------------|------------|----------------------------|--|--|--|--|
| Būvinspektora informācija         |                                     |            | Kontaktinformācija         |  |  |  |  |
| Numurs                            | 96                                  |            | juris.upmalis@jurmala.lv 🛈 |  |  |  |  |
| Vārds                             | Juris                               |            | 371 25404059 🛈             |  |  |  |  |
| Uzvārds                           | Upmalis                             |            |                            |  |  |  |  |
| Reģistrācijas datums              | 22.11.2010                          |            |                            |  |  |  |  |
| Izslēgšanas datums                | -                                   |            |                            |  |  |  |  |
| Darba līgumi ar būvniecības ko    | ntroles institūcijām                |            |                            |  |  |  |  |
| Būvniecības kontroles institūcija |                                     | Datums no  | Datums līdz                |  |  |  |  |
| Jūrmalas Būvvalde                 |                                     | 13.03.2013 | -                          |  |  |  |  |
| RĪGAS VALSTSPILSĒTAS PAŠVALDĪB.   | AS PILSĒTAS ATTĪSTĪBAS DEPARTAMENTS | 01.01.2009 | 01.10.2012                 |  |  |  |  |

« ATGRIEZTIES

Attēls. Būvinspektoru detalizēto datu forma.

## 13.2.2 Iesniegums reģistrācijai būvinspektoru reģistram

Autorizēts BISP lietotājs var sagatavot reģistru iestādei iesniegumu reģistrācijai būvinspektoru reģistrā.

Iesniegumā atrādāmos datus redz atbilstoši jaunajam portāla dizainam. Skatīt arī aprakstu Kopējie datu ievades un atrādīšanas principi.

Iesniegumu aizpilda pa soļiem un tajā ir šādi datu bloki:

- Iesniedzējs un kontaktinformācija, t.sk vēlamo lomu norādīšana;
- Ziņas par izglītību;
- Ziņas par patstāvīgo praksi;
- Būvspeciālista sertifikāti;
- Iesnieguma apskats.

#### lesniegums reģistrācijai būvinspektoru reģistrā

| esnieguma saturs            | Kontaktinformācija                                                                                                    |                                                           |     |         |
|-----------------------------|----------------------------------------------------------------------------------------------------|-----------------------------------------------------------|-----|---------|
| Pamatinformācija            | Vārds                                                                                                    | Juris_14                                                  |     |         |
| Ziņas par izglītību 🥥       | Uzvārds                                                                                                    | Būvuzraugs_14                                             |     |         |
| Ziņas par patstāvīgo praksi | Personas kods<br>Deklarētās dzīvesvietas adrese                                                                                                    | Z0000000014<br>Gustava Zemgala gatve 78-76. Rīga. LV-1039 |     |         |
| Būvspeciālista sertifikāti  | Kontaktadrese                                                                                                    |                                                           |     |         |
| esnieguma apskats           | Gustava Zemgala gatve, Riga                                                                                                    |                                                           | 11. |         |
| esniegt                     | Täiruns*<br>2991111<br>E-pasta adrese*<br>juriss14.buvuzraugs14@gmail.com<br>Publiskojamā kontaktinformācija<br>♥ E-pasts<br>♥ Talrunis<br>● Kontaktadrese |                                                           |     |         |
|                             |                                                                                                    |                                                           |     | Tālāk 🕨 |

Attēls. Iesnieguma 1. ievades solis "Pamatinformācija".

| lesniegums reģistrācijai būvinspektoru reģist | trā                                          |                   |                            |                             |
|-----------------------------------------------|----------------------------------------------|-------------------|----------------------------|-----------------------------|
| lesnieguma saturs                             | Ziņas par izglītību                          |                   |                            |                             |
| Pamatinformācija                              | LABOT INFORMĀCIJU                            |                   |                            |                             |
| Ziņas par izglītību 🥏                         |                                              |                   |                            |                             |
| Ziņas par patstāvīgo praksi 📀                 | Izglītības līmenis                           | Kvalifikācija     | Izglītības iestāde         | Diploma izdošanas<br>datums |
| Būvspeciālista sertifikāti                    | Pirmā līmeņa profesionālā augstākā izglītība | būvdarbu vadītājs | Rīgas Celtniecības koledža | 16.07.2005                  |
| lesnieguma apskats                            |                                              |                   |                            |                             |
| lesniegt                                      | 4 Atookol                                    |                   |                            | Talak                       |
|                                               | • Афакај                                     |                   |                            | Talak P                     |

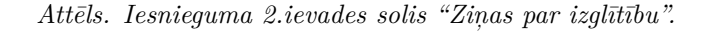

Sagatavotais vai iesniegtais "Iesniegums reģistrācijai būvinspektoru reģistrā" ir pieejams sadaļā "Iesniegtie dokumenti".

#### lesniegums reģistrācijai būvinspektoru reģistrā

| lesnieguma saturs             | Ziņas par patstāvīgo praksi                                                     |                                         |                                                   |                         |
|-------------------------------|---------------------------------------------------------------------------------|-----------------------------------------|---------------------------------------------------|-------------------------|
| Pamatinformācija              | LABOT INFORMACIUM                                                               |                                         |                                                   |                         |
| Ziņas par izglītību 🥥         |                                                                                 |                                         |                                                   |                         |
| Ziņas par patstāvīgo praksi 📀 | Darba / Projekta nosaukums                                                      | Darbības sfēra                          | Līdzdalības pakāpe                                | Darbu izpildes laiks    |
| Būvspeciālista sertifikāti    | Daudzdzīvokļu mājas "Bunduliši" izmaiņas                                        | Ceļu būvdarbu vadīšana un būvuzraudzība | Būvdarbu vadītājs: Apdares darbu<br>būvuzraudzība | 06.10.2016 - 27.12.2016 |
| lesnieguma apskats            | LVÇ Büvdarbi v3. 20.augusta apmācībām                                           | -                                       | Būvuzraugs                                        | -                       |
| lesniegt                      | (INZENIERBUVE -AUTOCELS) + Students14                                           |                                         |                                                   |                         |
|                               | LVC v2. 27.augusta apmācībām (INŽENIERBŪVE -<br>AUTOCEĻA BŪVDARBI) + Students14 | -                                       | Būvuzraugs                                        | -                       |

Attēls. Iesnieguma 3.ievades solis "Ziņas par patstāvīgo praksi"

| lesniegums reģistrācijai būvinspektoru reģist | rā                          |             |                            |                |                                            |                                    |              |                |         |
|-----------------------------------------------|-----------------------------|-------------|----------------------------|----------------|--------------------------------------------|------------------------------------|--------------|----------------|---------|
| lesnieguma saturs                             | Būvspeciālista              | sertifikāti |                            |                |                                            |                                    |              |                |         |
| Pamatinformācija                              | Sertifikāta                 | Sortifikāte | Sortifikāta statuss        | Sféras numurs  | Sfēra/Joma                                 | Sertificēšanas                     | Sfēras/Jomas | Sförac statuss |         |
| Ziņas par izglītību 🥥                         | numurs                      | piešķirts   | Sertifikata Statuss        | orerus riunars | Sierabolila                                | institūcija                        | piešķiršanas | orerus statuss |         |
| Ziņas par patstāvīgo praksi 📀                 |                             |             |                            |                |                                            |                                    | datums       |                |         |
| Būvspeciālista sertifikāti                    | 4-00038                     | 17.12.2014  | Aktīvs                     | 20-20-00289    | Ceļu būvdarbu vadīšana<br>un būvuzraudzība | Latvijas Būvinženieru<br>savienība | 23.09.2020   | Nederīgs       |         |
| lesnieguma apskats                            | 4-00038                     | 17.12.2014  | Aktivs                     | 18-20-00007    | Êku bûvdarbu vadišana un                   | Latvijas Būvinženieru              | 17.12.2014   | Aktīvs         | 0       |
| lesniegt                                      |                             |             |                            |                | būvuzraudzība                              | savienība                          |              |                |         |
|                                               | 20-4688                     | 17.11.2004  | Pārreģistrēts-<br>Nederīgs | -              | ēku būvdarbu vadīšana un<br>būvuzraudzība  | Latvijas Būvinženieru<br>savienība | 17.11.2004   | -              | 6       |
|                                               | 5-00042                     | 17.12.2014  | Nederīgs                   | 34-20-00005    | Êku bûvdarbu<br>bûvuzraudzība              | Latvijas Būvinženieru<br>savienība | 17.12.2014   | Nederīgs       | 0       |
|                                               |                             |             |                            |                |                                            |                                    |              |                |         |
|                                               | <ul> <li>Atpakaļ</li> </ul> |             |                            |                |                                            |                                    |              |                | Tālāk 🕨 |

Attēls. Iesnieguma 4. ievades solis "Būvspeciālista sertifikāti".

#### lesniegums reģistrācijai būvinspektoru reģistrā

| <b>lesnieguma saturs</b><br>Pamatinformācija |                                                                                                    |
|----------------------------------------------|----------------------------------------------------------------------------------------------------|
| Ziņas par izglītību 🥏                        | Autori dz. resineguni vetos sajenii<br>19 Publikala portala                                                                                                    |
| Ziņas par patstāvīgo praksi 🥥                | ► Cili veidi                                                                                                    |
| Būvspeciālista sertifikāti                   |                                                                                                    |
| lesnieguma apskats                           | lesniedzēja apliecinājums                                                                                                    |
| lesniegt                                     | 💈 Apliecinu, ka sniegtā informācija ir patiesa un manā profesionālajā darbibā pēdējo divu gadu laikā nav bijuši pārkāpumi, kas radija vai varēja radīt apdraudējumu cilvēku dzivībai, veselībai vai videi. |
|                                              | NOTIKUNU VĚSTUDE DZĚST                                                                                                    |

 $Att\bar{e}ls. \ Iesnieguma \ solis \ Iesniegt$ 

| BIEŽĀK UZDOTIE JAUTĀJUMI APMĀCĪBAS PI | ALĪDZĪBA | FOR NON-RESIDENTS              |
|---------------------------------------|----------|--------------------------------|
|                                       |          |                                |
| EKSPLUATĀCIJA                         |          | MANI DATI                      |
|                                       | м        | ANA INFORMĀCIJA                |
| EKSPLUATĀCIJAS LIETAS                 | P        | AZIŅOJUMI PAR SASKAŅOJUMIEM 17 |
| MĀJU LIETAS                           | s        | PECIĀLISTA DATI                |
|                                       | P        | ILNVARAS / DELEĢĒJUMI          |
|                                       | M        | ANI PIEPRASĪJUMI               |
| BIEŽĀK UZDOTIE JAUTĀJUMI              | D        | OKUMENTI                       |

Attēls. Atvērt iesniegto dokumentu sadaļu.

| 🖒 BŪVNIECĪBAS INFORMĀCIJAS SISTĒMA                        |                                       |                              | Meklēt                        | Q                                  | 🛞 🖄 🌊 🏠 (                 | ? @   LV   ¥K         |
|-----------------------------------------------------------|---------------------------------------|------------------------------|-------------------------------|------------------------------------|---------------------------|-----------------------|
|                                                           |                                       |                              |                               |                                    | Izvēlētais profils: J     | uris_14 Būvuzraugs_14 |
| ◀ MANA INFORMĀCIJA ▾   BŪVNIECĪBAS PILNVARAS/DELEĢĒJUMI ▾ | EKSPLUATĀCIJAS PILNVARAS/DELEĢĒJUMI 🔫 | IESNIEGTIE DOKUMENTI SAŅEMTI | IE DOKUMENTI 2 MANI PIEPRASĪJ | UMI 👻 🛛 VISI RĒĶĪNI 🔰 DARBA I      | LĪGUMI AR BŪVKOMERSANTIEM | •                     |
| IESNIEGTIE DOKUMENTI                                      |                                       |                              |                               |                                    |                           |                       |
| Reģistrs                                                  | Būvniecība                            |                              |                               | Statuss                            |                           |                       |
| lesniegšanas datuma periods 🖷 🚽                           | Pēdejo reizi ma                       | iinīts periods               | 8                             | Atlasīt arhivētus dokumentus<br>Nē |                           | X +                   |
|                                                           |                                       |                              |                               |                                    | NOTĪRĪT MEKL              | ET                    |
| <b>NIPUIPNAT TPINIAUŽO ARPEVAŽANAC ATTINIUU</b>           |                                       |                              |                               |                                    |                           |                       |
| PIEVIERUT TEHNISKAS APSEKUSANAS ATZINUMU                  |                                       |                              |                               |                                    |                           |                       |
| Nr Dokumenta nosaukums                                    | Pēdējo                                | reizi mainīts • Iesnie       | gšanas datums Statuss         | Lēmu<br>datne                      | ima<br>9                  |                       |
| 3 lesniegums reģistrācijai būvinspekte                    | oru reģistrā 18.10.2                  | 024 22:04 18.10.20           | 024 lesniegt                  | s -                                | -                         |                       |

Attēls. Iesnieguma atrādīšana sadaļā "Iesniegtie dokumenti".

## 13.2.2.1 Iesniegums izslēgšanai no būvinspektoru reģistra

E-pakalpojums **"Iesniegums izslēgšanai no būvinspektoru reģistra**" nav vairs pieejams. Autorizēts BISP lietotājs nevar izmantot e-pakalpojumu **'Iesniegums izslēgšanai no būvinspektoru reģistra'**, ja lietotājs mēģina atvērt uzsāktu iesniegumu vai izmanto iepriekš saglabāto URL pakalpojuma uzsākšanai, lietotājam atrāda paziņojumu 'Pakalpojums nav pieejams.' Lai pieprasītu pakalpojumu, jāiesniedz iesniegums izslēgšanai no būvinspektoru reģistra. Iesniegums, kas iesniegts izmantojot e-pakalpojumu BISP tiek parakstīts ar sistēmas parakstu. Pa e-pastu nosūtītam iesniegumam ir jābūt parakstītam ar drošu elektronisko parakstu, pievienojot laika zīmogu. Iesniedzams dokuments - Iesniegums izslēgšanai no būvinspektoru reģistra (iesniegums brīvā formā).

Autorizēts publiskā portāla lietotājs izveido jaunu iesniegumu (.../bisp/lv/portal/bir\_removal\_documents/new) vai no sava fiziskas personas profila sadaļas "Iesniegti dokumenti" atver iepriekš iesākto iesniegumu statusā "Sagatave":

- Redz:
  - Vārds lietotāja, kurš izveidoja iesniegumu vārds, nav rediģējams;
  - Uzvārds lietotāja, kurš izveidoja iesniegumu uzvārds, nav rediģējams;
  - Būvinspektora reģistra numurs lietotāja, kurš izveidoja iesniegumu Būvinspektora reģistra numurs, ja tāds ir piešķirts, nav rediģējams;
  - Ja iesniegumā norādītā persona nav reģistrēta Būvinspektoru reģistrā, lietotājam atrāda kļūdas paziņojumu "Norādītā persona nav reģistrēta kā būvinspektors.";
  - Ja par iesniegumā norādīto personu eksistē iesniegts "Iesniegums par izslēgšanu no Būvinspektoru reģistra", kura apstrāde nav pabeigta (tas nav statusā "Anulēts" vai "Izskatīts"), lietotājam atrāda kļūdas paziņojumu "Būvinspektoru reģistrā norādītai personai ir reģistrēts iesniegums, kura apstrāde nav pabeigta.".
- Lietotājs var apskatīt iesnieguma kopskatu:
  - Iesnieguma veida nosaukums;
  - Dokumenta numurs tiek piešķirts automātiski pie pirmās dokumenta saglabāšanas un nav rediģējams;
  - Iesniegšanas datums;
  - Iesnieguma statuss;
  - Dati par iesniedzēju:
    - \* Vārds;
    - \* Uzvārds;
    - \* Iesniedzēja e-pasts;
  - Būvinspektora reģistra numurs.
- Lietotājs var iesnieg<br/>t iesniegumu reģistra iestādei:
  - Lietotājs norāda atbildes saņemšanas veidu.
  - Sistēma veic ievadīto datu pārbaudes.

Ja dokuments ir statusā "Kļūda iesniedzot", lietotājs to var atvērt labošanai un iesniegt atkārtoti.

Ja dokuments ir iesniegts reģistru iestādei, lietotājs par to redz:

- Iesnieguma veida nosaukums;
- Dokumenta numurs ar kādu tas ir reģistrēts reģistra iestādē;

- Iesniegšanas datums;
- Iesnieguma statuss;
- Dati par iesniedzēju:
- Vārds;
- Uzvārds;
- Iesniedzēja e-pasts;
- Būvinspektora reģistra numurs, iesnieg<br/>uma iesniegšanas brīdī;
- Atbildes saņemšanas veids.
- Iesnieguma iesniegšanas brīdī izveidotā datne pdf formātā.

## 13.3 Neatkarīgu ekspertu reģistrs ēku energoefektivitātes jomā

Lietotājs BISP var apskatīties neatkarīgu ekspertu reģistra ēku energoefektivitātes jomā datus, lai iepazītos ar sev interesējošo informāciju par neatkarīgu ekspertu. neatkarīgu ekspertu reģistrs ēku energoefektivitātes jomā pieejams: https://bis.gov.lv/bisp/lv/expert\_certificates.

Autorizētam vai neautorizētam lietotājam jā<br/>atver BISP un **Reģistru** sadaļā jāizvēlas "**Neatkarīgu ekspertu reģistrs ēku energo<br/>efektivitātes jomā**".

| Śh e | BŪVNIECĪE                               | BAS INFORMĀ  | CIJAS SIST    | ĒMA                            |                                           | Meki                     | ēt       | Q                        | 8                  | ٢                 | ? ©   LV           |  |  |  |  |
|------|-----------------------------------------|--------------|---------------|--------------------------------|-------------------------------------------|--------------------------|----------|--------------------------|--------------------|-------------------|--------------------|--|--|--|--|
|      |                                         |              |               |                                |                                           |                          |          |                          |                    | Izvēlētais prof   | ls: Ilze Auzarāja  |  |  |  |  |
| •    | PAR MUMS                                | AKTUALITĀTES | KONTAKTI      | REÇISTRI                       | E-PAKALPOJUMI                             | SABIEDRĪBAS INFORMĒŠANA  | NODERĪGI | BIEŽĀK UZDOTIE JAUTĀJUMI | АРМАСІВА           | S PALĪDZĪBA       | FOR NON-RESIDENT ► |  |  |  |  |
|      |                                         |              |               | Büvkomersar                    | ntu reģistrs                              |                          |          |                          |                    |                   |                    |  |  |  |  |
|      |                                         |              |               | Būvspeciālist                  | tu reģistrs                               |                          |          |                          |                    |                   |                    |  |  |  |  |
|      | Te H                                    |              |               | Neatkarīgo el<br>energoefektiv | kspertu reģistrs ēku<br>vitātes jomā      |                          |          |                          | -                  | 11                |                    |  |  |  |  |
|      |                                         |              | ISTRI         | Ēku energos                    | ertifikātu reģistrs                       |                          |          | 1                        | FKSDI              | илтлсил           |                    |  |  |  |  |
|      | ET,                                     |              |               | Büvinspektor                   | u reģistrs                                | DOTILOID                 |          | -                        | EKSTEGATAODA       |                   |                    |  |  |  |  |
|      | Dzīvojamo māju pārvaldnieku<br>reģistrs |              |               |                                |                                           | The second second        | ~        | 1                        |                    |                   |                    |  |  |  |  |
|      |                                         | BÜVKOMERS    | ANTU REĢISTRS | Harmonizētie<br>standarti      | būvizstrādājumu                           | AKTUĀLĀ BŪVNIECĪB/       | Δ        |                          | EKSPLUATĀCIJ       | AS LIETU REĢISTRS |                    |  |  |  |  |
|      |                                         | PÄRVALDNI    | EKU REĢISTRS  | Būvizstrādāju                  | imu neatbilstības                         | AKTUĀLĀS BŪVNIECĪBAS H   | (ARTE    |                          | ÊKU EKSPLU         | ATĀCIJAS KARTE    |                    |  |  |  |  |
|      |                                         | (            | CITI          | Uzņēmumu e                     | nergoauditoru reģist                      | trs <b>E-PAKALPOJUMI</b> |          |                          | E-PA               | ALPOJUMI          |                    |  |  |  |  |
|      |                                         |              |               | Uzņēmumu e                     | nergopārskatu reģis                       | trs                      |          |                          |                    |                   |                    |  |  |  |  |
|      |                                         | NOD          | FRĪGI         | Vienotā elekt<br>uzskaites dat | troniskās darba laika<br>tubāze (VEDLUDB) | PALIDZIRA                |          |                          | АРМ                | ĀCĪBAS            | 4                  |  |  |  |  |
|      |                                         |              | Enio          |                                | C                                         |                          | TA C     |                          | APMAGIDAS          |                   |                    |  |  |  |  |
|      |                                         | DZĪVO        | SILTĀK!       |                                |                                           | BIEŽĀK UZDOTIE JAUTĀJ    | UMI      |                          | PLĀNOTĀS APMĀCĪBAS |                   |                    |  |  |  |  |

Attēls. neatkarīgu ekspertu reģistra izvēlne.

Lietotājs var norādīt meklēšanas kritērijus un atlasīt datus pēc šādiem kritērijiem:

- Vārds manuāli ievadāms teksts;
- Uzvārds manuāli ievadāms teksts;
- Reģistrācijas numurs manuāli ievadāms teksts;
- Statuss iespējams norādīt vienu vai vairākas statusa vērtības: "Aktīvs", "Apturēts", "Anulēts", "Nederīgs";
- Kompetences joma iespējams norādīt neatkarīga eksperta iespējamās sfēras;
- Kompetences datums no kalendāra norādāms datums;
- Reģistrācijas iestāde izvēlne ar sertificējošajām institūcijām, kuras reģistrē neatkarīgus ekspertus;
- Izglītība atzīta pazīme, kur izglītībai uzstādīta pazīme "Atzīta ārvalstīs iegūtā profesionālā kvalifikācija";
- Ir īslaicīgu pakalpojumu sniedzējs pazīme, vai ir īslaicīgā pakalpojuma NE.

Pēc atlases kritēriju norādīšanas, jānospiež poga $<\!\!\mathbf{Mekl\bar{e}t}\!\!>$ .

Sarakstā tiek iekrāsoti virsraksti kolonnām, pēc kurām ir iespējams kārtot datus un vizuāli tiek izcelti atšķirīgie neatkarīgu ekspertu statusi.

neatkarīgu ekspertu reģistrācijas numurs tiek iekrāsots, kas darbojas kā saite neatkarīgu ekspertu detalizēto datu atvēršanai. Skatīt tālāk aprakstu Neatkarīgu ekspertu detalizēto datu atrādīšana.

| Vārds<br>Andris                                            | Vārds   | Uzvārds     | <ul> <li>Reģistrācijas<br/>numurs</li> </ul> | Kompetences joma                                      | Jomas<br>piešķiršanas<br>datums | Jomas beigu<br>datums | Reģistrācijas<br>datums | Statuss         |
|------------------------------------------------------------|---------|-------------|----------------------------------------------|-------------------------------------------------------|---------------------------------|-----------------------|-------------------------|-----------------|
| Uzvārds                                                    | Andris  | Jākobsons   | EA3-0021                                     | 3.1. ēkas<br>energosertificēšana                      | 13.04.2015                      | Beztermiņa            | 13.04.2015              | Aktīvs          |
| Reģistrācijas numurs                                       | Andris  | Vulāns      | EA2-0115                                     | 3.1. ēkas<br>energosertificēšana                      | 25.04.2016                      | Beztermiņa            | 25.04.2016              | Aktīvs          |
|                                                            | Andris  | Vējiņš      | EA2-0093                                     | <ol> <li>3.1. ēkas<br/>energosertificēšana</li> </ol> | 19.03.2015                      | Beztermiņa            | 19.03.2015              | Aktīvs          |
| Statuss                                                    | Sandris | Liepiņš     | EA2-0083                                     | 3.1. ēkas<br>energosertificēšana                      | 19.03.2015                      | Beztermiņa            | 19.03.2015              | Aktīvs          |
|                                                            | Andris  | Lielvalodis | EA2-0066                                     | 3.1. ēkas<br>energosertificēšana                      | 24.05.2012                      | 24.05.2017            | 24.05.2012              | Aktīvs          |
| ×ēkas energosertificēšana ×                                | Andris  | Vulāns      | EA2-0062                                     | 3.1. ēkas<br>energosertificēšana                      | 28.04.2011                      | 28.04.2016            | 28.04.2011              | Nederīgs        |
| Kompetences datums                                         | Sandris | Liepiņš     | EA2-0026                                     | 3.1. ēkas<br>energosertificēšana                      | 18.03.2010                      | 18.03.2015            | 18.03.2010              | Nederīgs        |
|                                                            | Andris  | Vējiņš      | EA2-0025                                     | 3.1. ēkas<br>energosertificēšana                      | 18.03.2010                      | 18.03.2015            | 18.03.2010              | Nederīgs        |
| Reģistrācijas iestāde                                      | Andris  | Jākobsons   | EA1-0020                                     | 3.1. ēkas<br>energosertificēšana                      | 29.09.2009                      | 29.09.2014            | 29.09.2009              | Nederīgs        |
| □ Izglītība atzīta<br>□ Ir īslaicīgu pakalpojumu sniedzējs |         |             |                                              |                                                       |                                 |                       | Atla                    | sīti 9 ieraksti |

Attēls. neatkarīgu ekspertu saraksts.

Saraksts tiek sadalīts lapās, ja tiek atlasīti vairāk kā 20 ieraksti. Vienā lapā atrāda ne vairāk kā 20 ierakstus.

## 13.3.1 Neatkarīgu ekspertu detalizēto datu atrādīšana

BISP lietotājs, atlasot neatkarīgu ekspertu reģistra sarakstā ierakstu, nospiežot uz reģistrācijas numura, var atvērt neatkarīga eksperta detalizēto datu skata formu.

| Vārds<br>Andris      | Vārds  | Uzvārds   | ✓ Reģistrācijas<br>numurs | Kompetences joma                 | Jomas<br>piešķiršanas<br>datums | Jomas beigu<br>datums | Reģistrācijas<br>datums | Statuss |
|----------------------|--------|-----------|---------------------------|----------------------------------|---------------------------------|-----------------------|-------------------------|---------|
| Uzvārds<br>Jākobsons | Andris | Jākobsons | EA3-0021                  | 3.1. ēkas<br>energosertificēšana | 13.04.2015                      | Beztermiņa            | 13.04.2015              | Aktīv   |
| D-Materia            | Andris | Jākobsons | EA1-0020                  | 3.1. ēkas<br>energosertificēšana | 29.09.2009                      | 29.09.2014            | 29.09.2009              | Neder   |

Attēls. neatkarīgu ekspertu detalizēto datu atvēršana.

Lietotājs, atverot neatkarīga eksperta detalizēto datu formu, var apskatīt šādu informāciju:

- neatkarīga eksperta informācija;
- Kompetences jomas;
- Statusa izmaiņu vēsture.

neatkarīgam ekspertam, kuram ir uzstādīta pazīme "Ir īslaicīgu pakalpojumu sniedzējs", būs redzams, līdz kuram datumam ir derīgs sertifikāts.

| ۱. | ŪVNIECĪ    | BAS INFORMĀ              | CIJAS SIST  | ĒMA      |                      |                              |                 |                          | M         | eklēt     | Q                                  | 88 (      | 1 | 1 | 3?                | 2   1       | / <u>&gt;</u> |
|----|------------|--------------------------|-------------|----------|----------------------|------------------------------|-----------------|--------------------------|-----------|-----------|------------------------------------|-----------|---|---|-------------------|-------------|---------------|
|    |            |                          |             |          |                      |                              |                 |                          |           |           |                                    |           |   | 1 | Izvēlētais profil | ls: Ilze Au | ızarāja       |
| •  | PAR MUMS   | AKTUALITĀTES             | KONTAKTI    | REĢISTRI | E-PAKALPOJUMI        | SABIEDRĪBAS INFORMĒŠANA      | NODERĪGI        | BIEŽĀK UZDOTIE JAUTĀJUMI | APMĀCĪBAS | PALĪDZĪBA | FOR NON-RESIDENTS                  |           |   |   |                   |             | Þ             |
|    | An         | dris Jākobsor            | IS          |          |                      |                              |                 |                          |           |           |                                    |           |   |   |                   |             |               |
|    | Nea        | tkarīgā ekspert          | a informāci | ja       | E 42 0024            |                              |                 |                          |           | Kor       | ntakti                             |           |   |   |                   |             |               |
|    | Reg<br>Vār | istracijas numurs        |             |          | Andris               |                              |                 |                          |           |           | andris.jakobsons@gma<br>29156160 0 | ail.com U |   |   |                   |             |               |
|    | Uzv        | ārds                     |             |          | Jākobsons            |                              |                 |                          |           |           |                                    |           |   |   |                   |             |               |
|    | Reģ        | istrācijas iestāde       |             |          | Biedrība "Latv       | rijas Siltuma, gāzes un ūder | is tehnoloģija  | as inženieru savienība"  |           |           |                                    |           |   |   |                   |             |               |
|    | Stat       | USS<br>istrācijas datums |             |          | Aktīvs<br>12.04.2015 |                              |                 |                          |           |           |                                    |           |   |   |                   |             |               |
|    | • K        | ompetences jor           | nas         |          |                      | Sfēra/Joma                   |                 |                          |           |           |                                    |           |   |   |                   |             |               |
|    | 1:         | 3.04.2015                |             |          |                      | Êkas energose                | rtificēšana     |                          |           |           |                                    |           |   |   |                   |             |               |
|    | 1:         | 3.04.2015                |             |          |                      | Ēkas pagaidu e               | energosertificē | ēšana                    |           |           |                                    |           |   |   |                   |             |               |
|    | ۶          | tatusa izmaiņu           | vēsture     |          |                      |                              |                 |                          |           |           |                                    |           |   |   |                   |             |               |
|    | S          | tatuss                   |             |          |                      | Datums no                    |                 |                          |           |           |                                    |           |   |   |                   |             |               |
|    |            | ATORIEZTIES              |             |          |                      |                              |                 |                          |           |           |                                    |           |   |   |                   |             |               |

 $Att\bar{e}ls.\ Neatkar\bar{\imath}ga\ eksperta\ detaliz\bar{e}to\ datu\ atr\bar{a}d\bar{\imath}\check{s}anas\ forma.$ 

| Reģistrācijas numurs<br>Vārds<br>Uzvārds<br>Reģistrācijas iestāde<br>Statuss<br>Reģistrācijas datums | EA7-0006<br>Neatkarigais<br>Paraugs<br>Latvijas Būvinženi<br>Aktīvs<br>12.03.2021 | ieru savienība                   |
|----------------------------------------------------------------------------------------------------|-----------------------------------------------------------------------------------|----------------------------------|
| Derīgs līdz                                                                                          | 30.04.2021                                                                        |                                  |
| Ir īslaicīgu pakalpojumu sniedzējs                                                                   | Jā                                                                                |                                  |
| ▼ KOMPETENCES JOMAS                                                                                  |                                                                                   |                                  |
| Datums no                                                                                            |                                                                                   | Sfēra/Joma                       |
| 12.03.2021                                                                                           |                                                                                   | ēkas pagaidu energosertificēšana |
| 12.03.2021                                                                                           |                                                                                   | ēkas energosertificēšana         |
|                                                                                                    |                                                                                   |                                  |

 $Att\bar{e}ls.\ neatkar\bar{\imath}gs\ eksperts\ ar\ \bar{\imath}slaic\bar{\imath}go\ pakalpojuma\ paz\bar{\imath}mi.$ 

## 13.4 Būvkomersantu reģistrs

Lietotājs BISP var apskatīties Būvkomersantu reģistra datus, lai iepazītos ar sev interesējošo informāciju par būvkomersantu. Būvkomersanta reģistrs pieejams https://bis.gov.lv/bisp/lv/construction\_companies.

Autorizētam vai neautorizētam lietotājam jāatver BISP un Reģistru sadaļā jāizvēlas "Būvkomersantu reģistrs".

|   | BÜVNIE                                             | TIBAS INFORM          | CIJAS SIST      | ĒMA                            |                                                |                                                         |                                                          |                                      | M                              | leklēt                                            | Q                                                                                                    | 88 😒                           | ) 🚺 🤅              | 3                          | ? 2          | LV         | 7 K  |
|---|----------------------------------------------------|-----------------------|-----------------|--------------------------------|------------------------------------------------|---------------------------------------------------------|----------------------------------------------------------|--------------------------------------|--------------------------------|---------------------------------------------------|----------------------------------------------------------------------------------------------------|--------------------------------|--------------------|----------------------------|--------------|------------|------|
|   |                                                    |                       |                 |                                |                                                |                                                         |                                                          |                                      |                                |                                                   |                                                                                                    |                                |                    | zvēlētais                  | s profils:   | llze Auzar | rāja |
| • | PAR MUMS                                           | AKTUALITĀTES          | KONTAKTI        | REĢISTRI                       | E-PAKALPOJUMI                                  | SABIEDRĪBAS INFORMĒŠANA                                 | NODERĪGI                                                 | BIEŽĀK UZDOTIE JAUTĀJUMI             | APMĀCĪBAS                      | PALĪDZĪBA                                         | FOR NON-RESIDENTS                                                                                                    |                                |                    |                            |              |            | •    |
|   |                                                    |                       |                 | Büvkomersar                    | ntu reģistrs                                   |                                                         |                                                          |                                      |                                |                                                   |                                                                                                    |                                |                    |                            |              |            |      |
|   | BŪV                                                | KOMERSANTU I          | REĢISTRS        | Büvspeciälist                  | tu reģistrs                                    |                                                         |                                                          |                                      |                                |                                                   |                                                                                                    |                                |                    |                            |              |            |      |
|   |                                                    |                       |                 | Neatkarigo e<br>energoefekti   | kspertu reģistrs ēku<br>vitātes jomā           |                                                         |                                                          |                                      |                                |                                                   |                                                                                                    |                                |                    |                            |              |            |      |
|   | ► Izvērstā mekiēšana Ēku energosertifikātu reģistr |                       |                 |                                |                                                |                                                         |                                                          |                                      |                                |                                                   |                                                                                                    |                                |                    |                            |              |            |      |
|   | Būvinspektoru reģistrs                             |                       |                 | ru reģistrs                    | J būvniecības pakalpoj<br>psekošanu, būveksper | umus komer<br>tīzi vai inžen                            | santam järeģistrējas būvk<br>ierkonsultācijas (NACE 2. i | omersantu reģ<br>redakcija – F s     | ģistrā, ja tā s<br>sadaļa un M | saimnieciskā darbība iel<br>sadaļas 71. nodaļas 7 | tver būvdarbus, bi<br>1.1 grupa) (Būvni                                                                                                    | ūvju projektē<br>iecības likum | šanu u<br>ia 22.pa | n arhitekti<br>ants, Minis | ūru,<br>stru |            |      |
|   | NU                                                 | Saukums               |                 | Dzīvojamo ma                   | āju pārvaldnieku                               | 5.02.2014. noteikumu N                                  | vr.116 "Būvko                                            | omersantu reģistrācijas note         | ikumi" 5.punkts                | (turpmäk - No                                     | oteikumi Nr.116)).                                                                                                    |                                |                    |                            |              |            |      |
|   |                                                    |                       |                 | Harmonizētie                   | hűvizetrádájumu                                | ı par saimnieciskās dar                                 | bības veidien                                            | n, kuru veikšanai <u>nav</u> jāreģis | trējas būvkome                 | ersantu reģistr                                   | ā, pieejama <u>šeit.</u>                                                                                                    |                                |                    |                            |              |            |      |
|   | Bū                                                 | vkomersanta reģistrā  | ijas numurs     | standarti                      | buvizstradajumu                                | rsantu reģistra prasīb                                  | as, pamācīb                                              | <u>as, rekvizīti valsts nodeva</u>   | s maksājumam                   | n un iesniegu                                     | imi.                                                                                                    |                                |                    |                            |              |            |      |
|   |                                                    |                       |                 | Būvizstrādāju                  | umu neatbilstības                              | Nr.116 nosaka:                                          |                                                          |                                      |                                |                                                   |                                                                                                    |                                |                    |                            |              |            |      |
|   | UF                                                 | vai mītnes valsts reģ | strācijas numur | <sup>s</sup> Uzņēmumu e        | nergoauditoru reģistr                          | s ou būvkomersantu pirm                                 | reizējai un at                                           | kārtotai reģistrācijai būvkom        | ersantu reģistrā               | ā;                                                | and a statistic sector to the sector of the sector of the |                                |                    |                            |              |            |      |
|   |                                                    |                       |                 | Uzņēmumu e                     | nergopārskatu reģist                           | s ersanta darba ņēmēji;                                 | oar komersar                                             | ntu un ta nodarbinatajiem b          | uvspecialistiem                | i (registreti <u>Bu</u>                           | ivspecialistu registra), ku                                                                                                    | un vaists leņemu               | mu dienesta        | 1 (VID)                    | registreti   | ка         |      |
|   | Statuss Vieno<br>uzska                             |                       |                 | Vienotā elekt<br>uzskaites dat | troniskās darba laika<br>tubāze (VEDLUDB)      | s nodevas apmēru un <u>i</u><br>ersantu izslēgšanu no r | <u>kgadējās info</u><br>eģistra.                         | rmācijas iekļaušanu būvkon           | iersantu reģistrā              | ā;                                                |                                                                                                    |                                |                    |                            |              |            |      |

Attēls. Būvkomersantu reģistra izvēlne.

Pēc noklusējuma, atverot būvkomersantu reģistru, saraksta dati nav atlasīti un ir redzama vispārīgā informācija par reģistru.

Lietotājs var norādīt meklēšanas kritērijus no ātrās meklēšanas sadaļas vai no izvērstās meklēšanas un atlasīt datus.

Ātrā meklēšana piedāvā šādus atlases kritērijus:

- Nosaukums;
- Būvkomersanta reģistrācijas numurs;
- UR vai mītnes valsts reģistrācijas numurs;
- Statuss;
- Darbības sfēras, kurās būvkomersants veic komercdarbību;
- Darbības jomas, kurās būvkomersants veic komercdarbību;
- Vēsturiskās darbības jomas.

🔸 PAR MUMS 🛛 AKTUALITÄTES 🛛 KONTAKTI 🗍 REĢISTRI 🗧 E-PAKALPJUMI 📄 SABIEDRĪBAS INFORMĒŠANA 📄 NODERĪGI 📄 BIEŽĀK UZDOTIE JAUTĀJUMI 📄 APMĀCĪBAS 📔 PALĪDZĪBA 🗍 FOR NOM-RESIDENTS

| BÜVKOMERSANTU R | EĢISTRS |
|-----------------|---------|
|-----------------|---------|

| ▶ Izvērstā meklēšana<br>Nosaukums                       | Reģistrēts  | Būvkomers<br>reģistrācijas<br>numurs | Nosaukums                                                        | Būvkomersanta veids                         | UR vai mītnes<br>valsts<br>reģistrācijas<br>numurs | Statuss  | Kvalifikāci<br>klase | Kvalifikācijas<br>klase spēkā no |
|---------------------------------------------------------|-------------|--------------------------------------|------------------------------------------------------------------|---------------------------------------------|----------------------------------------------------|----------|----------------------|----------------------------------|
| Būvkomersanta reģistrācijas numurs                      | 19.12.2013. | 11231-R                              | Sabiedrība ar ierobežotu<br>atbildību "Būvuzņēmēju<br>apvienība" | SIA (Sabiedrība ar<br>ierobežotu atbildību) | 40103723794                                        | Aktīvs   | 4. klase             | 02.07.2024.                      |
|                                                         | 11.07.2016. | 11217-R                              | SIA "GARANT BÜVE"                                                | SIA (Sabiedrība ar<br>ierobežotu atbildību) | 40103402215                                        | Izslēgts |                      |                                  |
| UR vai mitnes valsts reģistrācijas numurs               | 27.03.2018. | 11216-R                              | Sabiedrība ar ierobežotu<br>atbildību "Būvtrans"                 | SIA (Sabiedrība ar<br>ierobežotu atbildību) | 40103729091                                        | Izslēgts |                      |                                  |
| Statuss                                                 | 12.12.2013. | 11211-R                              | Sabiedrība ar ierobežotu<br>atbildību "AJ Būves"                 | SIA (Sabiedrība ar<br>ierobežotu atbildību) | 42103066244                                        | Izslēgts |                      |                                  |
| Darbības sfēras, kurās būvkomersants veic komercdarbību | 09.12.2013. | 11207-R                              | SIA "BÜVNIECĪBAS<br>SISTĒMAS"                                    | SIA (Sabiedrība ar<br>ierobežotu atbildību) | 40103595061                                        | Izslēgts |                      |                                  |
|                                                         | 01.11.2013. | 11160-R                              | SIA "RÊZEKNES BÛVE"                                              | SIA (Sabiedrība ar<br>ierobežotu atbildību) | 42403034021                                        | Izslēgts |                      |                                  |
| Vēsturiskās darbības jomas                              | 29.10.2013. | 11146-R                              | Sabiedrība ar ierobežotu<br>atbildību "DEVE Būve"                | SIA (Sabiedrība ar<br>ierobežotu atbildību) | 45403033288                                        | Izslēgts |                      |                                  |
|                                                         | 28.10.2013. | 11140-R                              | Sabiedrība ar ierobežotu<br>atbildību "NĪ BŪVSERVISS"            | SIA (Sabiedrība ar<br>ierobežotu atbildību) | 50003667651                                        | Izslēgts |                      |                                  |
|                                                         | 29.06.2016. | 11130-R                              | Sabiedrība ar ierobežotu<br>atbildību "TAG būve"                 | SIA (Sabiedrība ar<br>ierobežotu atbildību) | 40103622425                                        | Izslēgts |                      |                                  |
|                                                         | 22.10.2013. | 11124-R                              | SIA Būvprojektu Vadības<br>Birojs                                | SIA (Sabiedrība ar<br>ierobežotu atbildību) | 40103707855                                        | Aktīvs   | 4. klase             | 16.08.2024.                      |
|                                                         | 04.12.2014. | 11106-R                              | Sabiedrība ar ierobežotu<br>atbildību "Būvniecības               | SIA (Sabiedrība ar<br>ierobežotu atbildību) | 40103706243                                        | Izslēgts |                      |                                  |

Attēls. Būvkomersantu reģistra saraksts.

Pēc atlases kritēriju norādīšanas jānospiež poga <**Meklēt**>.

Sarakstā tiek iekrāsoti virsraksti kolonnām, pēc kurām ir iespējams kārtot datus.

Vizuāli tiek izcelti atšķirīgie būvkomersantu statusi un PVN maksātāja pazīme.

Būvkomersanta nosaukumus tiek iekrāsots un tas darbojas kā saite būvkomersanta detalizēto datu atvēršanai. Skatīt tālāk aprakstu Būvkomersantu detalizēto datu atrādīšana.

Saraksts tiek sadalīts lapās. Vienā lapā tiek atspoguļoti 20 ieraksti.

Papildus kritērijus var norādīt, izvēloties izvērstās meklēšanas sadaļu.

#### **BÜVKOMERSANTU REĢISTRS**

| 0 | Izvērstā meklēšana<br>Nosaukums    | Reģistrēts  | Būvkomers<br>reģistrācijas<br>numurs | Nosaukums                                                        | Būvkomersanta veids                         | UR vai mītnes<br>valsts<br>reģistrācijas<br>numurs | Statuss | Kvalifikāci<br>klase | Kvalifikācijas<br>klase spēkā no |
|---|------------------------------------|-------------|--------------------------------------|------------------------------------------------------------------|---------------------------------------------|----------------------------------------------------|---------|----------------------|----------------------------------|
|   | Būvkomersanta reģistrācijas numurs | 19.12.2013. | 11231-R                              | Sabiedrība ar ierobežotu<br>atbildību "Būvuzņēmēju<br>apvienība" | SIA (Sabledrība ar<br>ierobežotu atbildību) | 40103723794                                        | Aktīvs  | 4. klase             | 02.07.2024.                      |

Attēls. Izvērstās meklēšanas sadaļas izvēlne.

Izvērstajā meklēšanā iespējams papildus norādīt šādus atlases kritērijus:

- Kvalifikācijas klase;
- Komersanta veids;
- Speciālista vārds;
- Speciālista uzvārds;
- Speciālista sertifikāta numurs;
- Meklēt būvspeciālista darbības sfēru/jomu konkrētajā datumā;
- Adrese.

### 13.4.1 Būvkomersantu detalizēto datu atrādīšana

BISP lietotājs, atlasot Būvkomersantu reģistra sarakstā ierakstu, nospiežot uz būvkomersanta nosaukuma, var atvērt būvuzņēmuma detalizēto datu formu.

| BŪVKOMERSANTU REĢISTRS                                    |             |                                      |                                                                  |                                             |                                                    |          |                      |                                  |
|-----------------------------------------------------------|-------------|--------------------------------------|------------------------------------------------------------------|---------------------------------------------|----------------------------------------------------|----------|----------------------|----------------------------------|
| <ul> <li>izvērstā meklēšana</li> <li>Nosaukums</li> </ul> | Reģistrēts  | Būvkomers<br>reģistrācijas<br>numurs | Nosaukums                                                        | Būvkomersanta veids                         | UR vai mītnes<br>valsts<br>reģistrācijas<br>numurs | Statuss  | Kvalifikāci<br>klase | Kvalifikācijas<br>klase spēkā no |
| Būvkomersanta reģistrācijas numurs                        | 19.12.2013. | 11231-R                              | Sabiedrība ar ierobežotu<br>atbildību "Būvuzņēmēju<br>apvienība" | SIA (Sabiedrība ar<br>ierobežotu atbildību) | 40103723794                                        | Aktivs   | 4. klase             | 02.07.2024.                      |
|                                                           | 11.07.2016. | 11217-R                              | SIA "GARANT BÜVE"                                                | SIA (Sabiedrība ar<br>ierobežotu atbildību) | 40103402215                                        | Izslēgts |                      |                                  |

Attēls. Būvkomersanta (būvuzņēmuma) detalizēto datu atvēršana.

#### Būvuzņēmums

# Bůvkomersanta informácija Nosaukums Sabiedrība ar ierobežotu atbildību "Búvuzņēmēju apvienība" Komersanta veids Sabiedrība ar ierobežotu atbildību Mitnes valsts Latvija Uzņēmumu reģistra piešķirtais reģistrācijas numur 40103723794 Kvalifikācijas klase 4. klase (Spēkā no 02.07.2024.)

Būvkomersantu reģistrs

Reģistrācijas datums Būvkomersanta reģistrācijas numurs Ikgadējā informācija jāatjauno līdz Statuss

- Statusa izmaiņu vēsture
- Darbības sfēras, kurās būvkomersants veic komercdarbību

19.12.2013.

2024. gada 31. augustam.

11231-R

Aktīvs

- Aktuālā informācija par būvspeciālistiem
- Vēsturiskā informācija par būvspeciālistiem
- Informācija par būvkomersanta darbību
- Klasifikācijas vēsture

leviestās pārvaldības sistēmas
Dalība profesionālajās organizācijās

Arodbiedrību koplīgumi

NACE2 kodi

« ATGRIEZTIES

Par būvuzņēmumu atrāda šādu informāciju:

<br/>  $\bullet$  Būvkomersanta informācija, t.sk. iespēja apskatīt uzņēmuma vēsturiskos nosaukumus, nospiežot uz ikonas

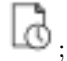

- Būvkomersanta reģistrs, t.sk. iespēja apskatīt to būvuzņēmumu datus, kuri ir izvēlētā uzņēmuma biedri vai kuros izvēlētais uzņēmums ir biedrs;
- Kontaktinformācija;
- Statistika diagrammas ar šādiem datiem:
  - Kopējais sniegto būvniecības pakalpojumu apjoms (EUR), ar PVN;
  - Pašu spēkiem (bez apakšuzņēmējiem) sniegto būvniecības pakalpojumu apjoms (EUR), ar PVN;
  - Būvniecībā nodarbināto skaits;
  - Klases izmainas pa gadiem;
  - Klases izmaiņas pēdējā gada ietvaros.
- Statusa izmaiņu vēsture;
- Darbības sfēras, kurās būvkomersants veic komercdarbību;
- Aktuālā informācija par būvspeciālistiem, t.sk. iespēja atvērt speciālista sertifikāta detalizēto informāciju, nospiežot uz sertifikāta numura;
- Vēsturiskā informācija par būvspeciālistiem, t.sk. iespēja atvērt speciālista sertifikāta detalizēto informāciju, nospiežot uz sertifikāta numura;
- Informācija par būvkomersanta darbību un vidējo būvniecībā nodarbināto skaitu, t.sk. iespēja:
  - Apskatīt rādītāja sadalījumu pa darba veidiem un darba veikšanas vietu, nospiežot uz būvniecībā nodarbināto skaitu;
  - Atvērt detalizēto pārskata informāciju, nospiežot uz mapītes ikonas;
- Klasifikācijas vēsture;
- Ieviestās pārvaldības sistēmas;
- Dalība profesionālajās organizācijās;
- Arodbiedrību koplīgumi.

### 13.4.2 Būvkomersanta reģistra iesniegumi

Kopējie kritēriji būvuzņēmuma e-iesniegumiem:

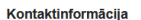

Latgales iela 127, Rīga, LV-1003 ① Maskavas iela 127, Rīga, LV - 1003 ① 29228115 ① buvapvieniba@gmail.com ①

#### Statistika

Kopējais sniegto būvniecības pakalpojumu apjoms (EUR)

...

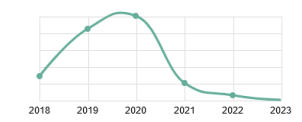

- lietotājs ar tiesībām vienpersoniski pārstāvēt komersantu var reģistrēt iesniegumu bez pievienotas pilnvaras.
- iesnieguma formu nevar iesniegt, ja tajā nav aizpildīti visi obligātie lauki.
- lietotājs iesniegumu var saglabāt kā sagatavi un turpināt rediģēt.
- lietotājs iesniegumu paraksta elektroniski ar e-parakstītāju (izņemot Iesniegums par komersanta ikgadējās informācijas iesniegšanu būvkomersantu reģistram).
  - e-parakstītam iesniegumam dokumenta formā pielikuma veidā iespējams redzēt parakstīto dokumentu.
  - -veicot e-parakstīšanu, dokuments darba virsmā nonāk status<br/>ā "Iesniegts", un nav atverams labošanai lietotāja darba virsmā.
- BISP iesniegtu iesniegumu reģistra iestāde saņem statusā "Iesniegts" reģistra sistēmā.
- lietotājs saņem BISP reģistra iestādes sagatavotu atbildi (lēmumu) par iesniegto iesniegumu. Atkarībā no lēmuma satura iesnieguma statuss ir "Apstiprināts" vai "Atteikts".
- lietotājs BISP darba virsmā var redzēt iesniegumu, izveidot iesnieguma kopiju, saglabāt to kā melnrakstu un dzēst iesniegumu statusā "Sagatave".

## 13.4.2.1 Iesniegums reģistrācijai būvkomersantu reģistram

Lietotājs pēc autorizēšanās BISP ar vienotās pieteikšanās saskarni no galvenās izvēlnes sadaļas "e-pakalpojumi" var izveidot jaunu iesniegumu par iekļaušanu būvkomersantu reģistrā "**Iesniegums komersanta reģistrācijai būvkomersantu reģistrā**".

Iesniegumu var izveidot lietotājs, kuram ir:

- spēkā esošs deleģējums ar tiesību "Būvkomersanta reģistrācijas e-pakalpojums";
- informācija no UR, ka ir vienpersoniska uzņēmuma paraksttiesīgā persona.

Iesniegumā aizpildāmas šādas sadaļas:

- Pamatinformācija par komersantu (tiek sagatavota automātiski no personas lietotāja datiem);
- Sertificēto speciālistu saraksts.

Iesnieguma pirmajā ievades solī norāda uzņēmuma reģistrācijas numuru, kura reģistrācija tiek uzsākta Būvkomersantu reģistrā. Lietotājam atrāda kļūdas paziņojumu, ja komersants ir reģistrēts reģistrā un tā statuss ir "Aktīvs" vai "Apturēts".

lesniegums komersanta reģistrācijai būvkomersantu reģistrā

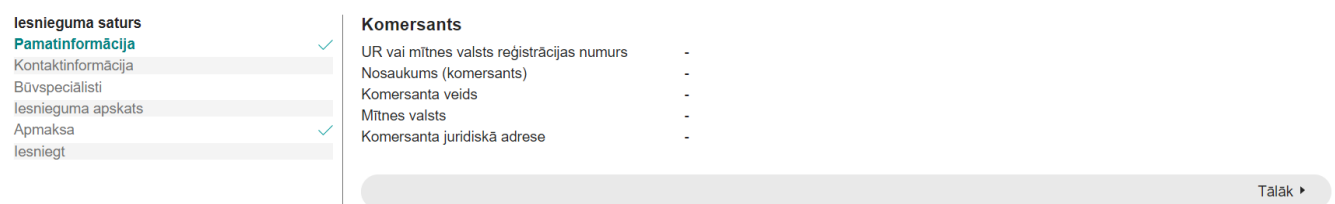

Attēls. Iesniegumā komersanta reģistrācijai būvkomersantu reģistrā komersanta ievades solis.

Ja tika norādīta Latvijas juridiskā persona, sistēma pārbauda, vai uzņēmuma reģistrācijas numurs ir atrodams UR un vai lietotājam ir tiesības vienpersoniski pārstāvēt uzņēmumu. Ja tiesības vienpersoniski pārstāvēt uzņēmumu nav, lietotājam iesnieguma formā pielikuma veidā jāpievieno ar drošu elektronisko parakstu parakstīta pilnvara. Lai pārstāvētu ārvalstu uzņēmumu, arī būs nepieciešams pievienot ar drošu elektronisko parakstu parakstītu pilnvaru.

Nākamajā ievades solī norāda publiskojamo kontaktinformāciju un komersanta kontaktinformāciju saziņai.

Nākamajā solī pievieno būvspeciālistu sarakstu. Lietotājs, izvēloties speciālista sertifikāta numuru, var norādīt speciālistu sertifikātus un ievadīt darba līgumu informāciju par tiem. Iesniegumu pirms parakstīšanas var nodot saskaņošanai norādītiem speciālistiem.

Ja iesniegums saskaņots ar būvspeciālistiem, var turpināt iesniegšanu. Dokumentu nevar sagatavot iesniegšanai, ja tas nav pilnībā apmaksāts. Apmaksu var veikt ar maksājuma moduli sadaļā "Ja apmaksa nav veikta", vai ja ir jau samaksāts, var norādīt maksājuma uzdevuma informāciju sadaļā "Ja apmaksa jau ir veikta".

Lietotājs var veikt šādas darbības:

| IESNIEGUMS KOMERSANTA REĢISTRĀC                                                                                   | IJAI BŪVKOMERSANTU REĢISTRĀ                                                                                                    |         |
|----------------------------------------------------------------------------------------------------|----------------------------------------------------------------------------------------------------|---------|
| IESNIEGUMA SATURS<br>Pamatinformācija<br>Būvspeciālisti<br>Iesnieguma apskats<br>Apmaksa<br>Parakstīt un iesniegt | PUBLISKOJAMÅ KONTAKTINFORMÅCIJA         Årvalsts komersanta juridiskå adrese mitnes valsti*         Rigas str.10, Vilja         Komersanta faktiskå adrese (nenoråda, ja sakrit ar juridisko adresi)         Cita         Tålruna numurs         26264567         E-pasts         saule@gmail.com         Måjas lapas adrese         KONTAKTINFORMÅCIJA SAZIŅAI AR REĢISTRA IESTÅDI         Tålruna numurs*         8787878         E-pasts*         Konsultants@inbox.lv |         |
|                                                                                                    | <ul> <li>▲ Atpakaļ</li> </ul>                                                                                                    | Tālāk ▶ |

 $Att\bar{e}ls. \ Iesniegum \bar{a} \ komersanta \ reģistr \bar{a}cijai \ b \bar{u} v komersantu \ kontaktinform \bar{a}cijas \ nor \bar{a}d \bar{\imath} \check{s} ana.$ 

| IESNIEGUMS KOMERSANTA RE                                                                                                    | ĢISTRĀCIJI | AI BŪVKOMERSANTU REĢISTRĀ                                                                                                    |                             |                           |                         |                        |       |   |
|----------------------------------------------------------------------------------------------------|------------|----------------------------------------------------------------------------------------------------|-----------------------------|---------------------------|-------------------------|------------------------|-------|---|
| IESNIEGUMA SATURS<br>Pamatinformācija<br>Kontaktinformācija<br>Būvspeciālisti<br>Iesnieguma apskats<br>Apmaksa<br>Parakstīt un iesniegt | ×          | BÜVSPECIÄLISTI Sertifikäta numurs*① 1-00141 Värds Uzvärds Andris Paraudziņš Uvaldes loceklis Darba līguma numurs*① DL/2016_321 Līguma sākuma datums* 27.07.2016 CJUDA BOLUMANTAR STANSERUSSECIUS BŪVNIECĪBAS JOMAS, KURĀS BŪVSPECIUS BŪVNIECĪBAS JOMAS, KURĀS BŪVSPECIUS Pienākumu pildīšanas beigu datamas Pienākumu pildīšanas beigu datamas Pienākumas Pienākumas | ĀLISTS PILDA PI<br>Jatums ① | ENÂKUMUS                  |                         |                        |       |   |
|                                                                                                    |            | SARAKSTS<br>Vārds Uzvārds<br>Nav ierakstu                                                                                                    | Valdes<br>loceklis          | Darba<br>līguma<br>numurs | Līguma sākuma<br>datums | Līguma beigu<br>datums |       |   |
|                                                                                                    |            | Atpaka                                                                                                    |                             |                           |                         |                        | Tālāk | • |

 $Att \bar{e}ls. \ Iesniegum \bar{a} \ komersanta \ reģistr \bar{a} cijai \ b \bar{u} v komersantu \ reģistr \bar{a} \ b \bar{u} v specialistu \ nor \bar{a} d \bar{\imath} \check{s} ana.$ 

#### JA APMAKSA NAV VEIKTA

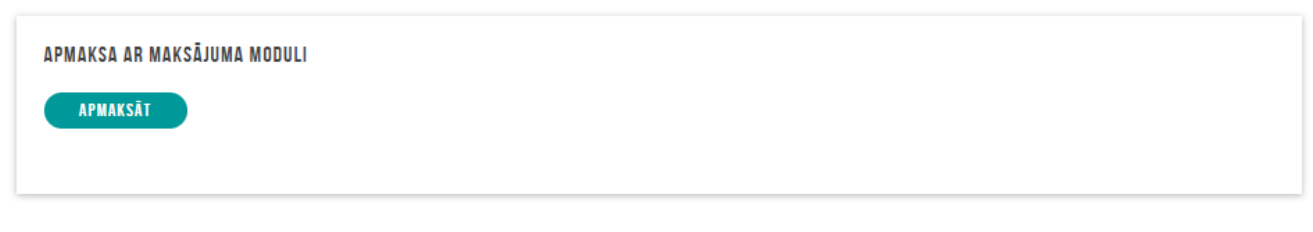

Attēls. Iespēja apmaksāt ar maksājuma moduli.

### JA APMAKSA JAU IR VEIKTA

| Maksājuma summa*<br>70<br>Maksājuma identifikācijas numurs*<br>MU/6543<br>Maksājuma datums*<br>27.07.2019<br>Kvīts izdruka<br>► PASKAIDROJUMS.pdf 11.08.2020 18:19, 6,3 KB ×<br>↑ PIEVIENOT DOKUMENTU | Maksātāja vārds, uzvārds vai nosaukums*<br>Andris Paraudziņs |
|----------------------------------------------------------------------------------------------------|--------------------------------------------------------------|
| Maksājuma identifikācijas numurs*<br>MU/6543<br>Maksājuma datums*<br>27.07.2019<br>Kvīts izdruka<br>► PASKAIDROJUMS.pdf 11.08.2020 18:19, 6,3 KB ×<br>↑ PIEVIENOT DOKUMENTU                           | Maksājuma summa*<br>70                                       |
| Maksājuma datums*<br>27.07.2019 ☆<br>Kvīts izdruka<br>► PASKAIDROJUMS.pdf 11.08.2020 18:19, 6,3 KB ×<br>↑ PIEVIENOT DOKUMENTU                                                                         | Maksājuma identifikācijas numurs*<br>MU/6543                 |
| KVīts izdruka PASKAIDROJUMS.pdf 11.08.2020 18:19, 6,3 KB ×                                                                                                    | Maksājuma datums*<br>27.07.2019 🛗                            |
| ► PASKAIDROJUMS.pdf 11.08.2020 18:19, 6,3 KB ×                                                                                                    | Kvīts izdruka                                                |
| ↑ PIEVIENOT DOKUMENTU                                                                                                    | PASKAIDROJUMS.pdf 11.08.2020 18:19, 6,3 KB ×                 |
|                                                                                                    | ↑ PIEVIENOT DOKUMENTU                                        |

Attēls. Iespēja norādīt samaksāta maksājuma uzdevuma informāciju.

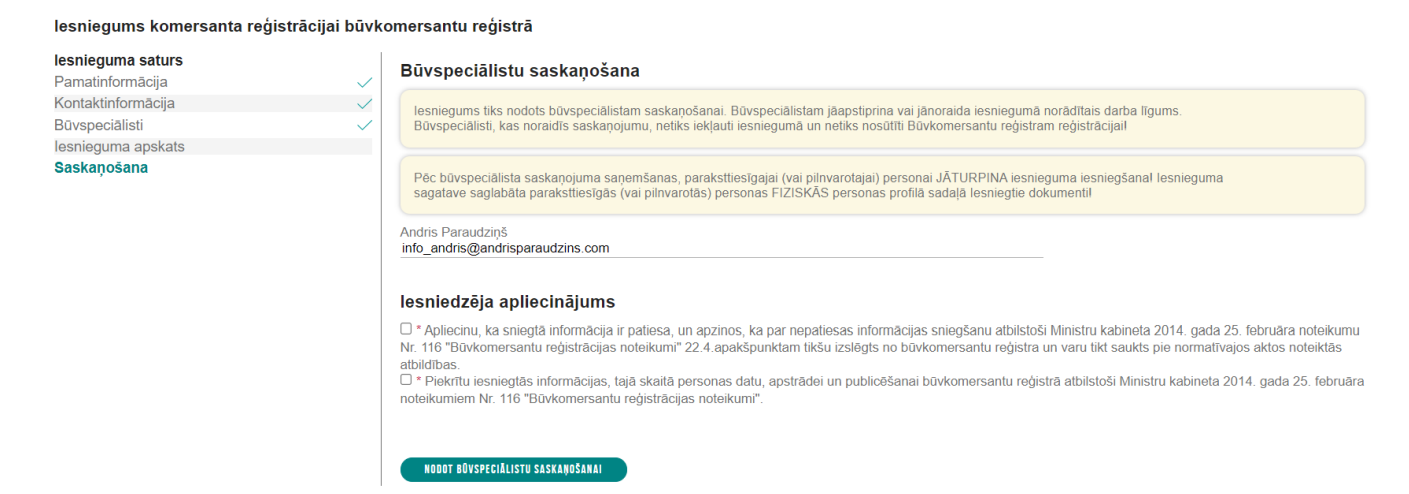

Attēls. Iesnieguma nodošana saskaņošanai būvspeciālistam

#### lesniegums komersanta reģistrācijai būvkomersantu reģistrā

| Iesnieguma aaturs<br>Iesnieguma apskats<br>Apmaksa ✓<br>Iesniegt | <ul> <li>Iesniedzēja apliecinājums</li> <li>* Apliecinu, ka sniegtā informācija ir patiesa, un apzinos, ka par nepatiesas informācijas sniegšanu atbilstoši Ministru kabineta 2014. gada 25. februāra noteikumu Nr. 116 "Būvkomersantu reģistrācijas noteikumi" 22.4. apakšpunktam tikšu izslēgts no būvkomersantu reģistra un varu tikt saukts pie normatīvajos aktos noteiktās atbildības.</li> <li>* Piekrītu iesniegtās informācijas, tajā skaitā personas datu, apstrādei un publicēšanai būvkomersantu reģistrā atbilstoši Ministru kabineta 2014. gada 25. februāra noteikumiem Nr. 116 "Būvkomersantu reģistrācijas noteikumi".</li> </ul> |
|------------------------------------------------------------------|----------------------------------------------------------------------------------------------------|
|                                                                  | Atbilde ①<br>Atbildi uz iesniegumu vēlos saņemt<br>Publiskajā portālā<br>• Citi veidi                                                                                                    |

Attēls. Iesnieguma iesniegšana.

- Nodot iesniegumu saskaņošanai ar norādītiem būvspeciālistiem;
- Iesniegt.

#### 13.4.2.2 Iesniegums būvkomersanta izslēgšanai no reģistra

Lietotājs pēc autorizēšanās BISP ar vienotās pieteikšanās saskarni no galvenās izvēlnes sadaļas "e-pakalpojumi" var izveidot jaunu iesniegumu par izslēgšanu no Būvkomersantu reģistra "**Iesniegums būvkomersanta izslēgšanai no reģistra**".

Iesniegumu var izveidot lietotājs, kuram ir:

- spēkā esošs deleģējums ar tiesību "Būvkomersanta izslēgšanas e-pakalpojums";
- informācija no UR, ka ir vienpersoniska uzņēmuma paraksttiesīgā persona.

Iesniegumā aizpildāmas šādas sadaļas un datu bloki:

- Komersanta pamatdati lietotājam atrāda kļūdas paziņojumu, ja komersants nav reģistrēts reģistrā vai tā statuss ir "Izslēgts";
- Iesnieguma kopskats.

#### lesniegums par izslēgšanu no būvkomersantu reģistra

| nieguma saturs                             | Būvkomersants                                                              |                                                  |
|--------------------------------------------|----------------------------------------------------------------------------|--------------------------------------------------|
| <b>amatinformācija</b><br>snieguma apskats | <ul> <li>Uzņēmumu reģistra piešķirtais reģistrācijas<br/>numurs</li> </ul> | 40003850299                                      |
| esniegt                                    | Nosaukums (komersants)                                                     | Sabiedrība ar ierobežotu atbildību "BS BŪVNIEKS" |
|                                            | Komersanta veids                                                           | SIA (Sabiedrība ar ierobežotu atbildību)         |
|                                            | Mītnes valsts                                                              | Latvija                                          |
|                                            | Komersanta juridiskā adrese                                                | Višķu iela 17-10, Rīga, LV-1053                  |
|                                            | Būvkomersanta reģistrācijas numurs                                         | 4146-R                                           |
|                                            | Reģistrēts                                                                 | 2007. gada 5. janvārī                            |

Tālāk 🕨

Attēls. Iesniegumā būvkomersanta izslēgšanai no reģistra būvkomersanta norādīšana.

Lietotājs var veikt šādas darbības:

- Nodot iesniegumu saskaņošanai ar norādītiem būvspeciālistiem;
- Iesniegt.

#### 13.4.2.3 Iesniegums par ziņu izmaiņām būvkomersantu reģistrā

Lietotājs pēc autorizēšanās BISP ar vienotās pieteikšanās saskarni no izvēlnes sadaļas "e-pakalpojumi" var izveidot jaunu iesniegumu "Iesniegums par ziņu izmaiņām būvkomersantu reģistrā".

Iesniegumu var izveidot lietotājs, kuram ir:

• spēkā esošs deleģējums ar tiesību "Būvkomersanta ziņu izmaiņu iesniegšanas e-pakalpojums";

| IESNIEGUMS PAR IZSLĒGŠANU NO BŪ                                                      | /KOMERSANTU REĢISTRA                                                                                         |                                                                                                    |         |
|--------------------------------------------------------------------------------------|----------------------------------------------------------------------------------------------------|----------------------------------------------------------------------------------------------------|---------|
| IESNIEGUMA SATURS<br>Pamatinformācija<br>Iesnieguma apskats<br>Parakstīt un iesniegt | IESNIEGUMS<br>Iesnieguma numurs<br>Iesnieguma statuss<br>Iesnieguma iesniegšanas datums<br>Iesniedzējs       | 19447<br>Sagatave<br>-<br>Andris Paraudziņš                                                            |         |
|                                                                                      | lesniedzēja e-pasts<br>BŪVKOMERSANTS<br>Pilnvara<br>Mītnes valsts<br>Uznēmumu reģistra pieškirtais reģistrāc | -<br>Latvija<br>ijas 40003850299                                                                       |         |
|                                                                                      | numurs<br>Būvkomersanta reģistrācijas numurs<br>Nosaukums (firma)<br>Komersanta veids                        | 4146-R<br>Sabiedrība ar ierobežotu atbildību "BS BŪVNIEKS"<br>SIA (Sabiedrība ar ierobežotu atbildību) |         |
|                                                                                      | ATPAKAL     ATPAKAL     ATPAKAL     Atpakal                                                                  |                                                                                                    | Tālāk ▶ |

Attēls. Iesnieguma būvkomersanta izslēgšanai no reģistra kopskats.

• informācija no UR, ka ir vienpersoniska uzņēmuma paraksttiesīgā persona.

Iesniegumā aizpildāmas šādas sadaļas un datu bloki:

- Būvkomersanta pamatdati;
- Būvspeciālistu saraksts;
- Iesnieguma kopskats.

| lesniegums par ziņu izmaiņām būvkomersantu reģistrā |                                                                  |                                                                    |         |  |  |
|-----------------------------------------------------|------------------------------------------------------------------|--------------------------------------------------------------------|---------|--|--|
| lesnieguma saturs<br>Pamatinformācija               | Komersants<br>Uzņēmumu reģistra piešķirtais reģistrācijas numurs | 40103194363                                                        |         |  |  |
| Būvspeciālisti                                      | Nosaukums (komersants)                                           | SIA "PV Pārvalde"                                                  |         |  |  |
| lesnieguma apskats<br>lesniegt                      | Komersanta veids<br>Mītnes valsts                                | SIA (Sabiedrība ar ierobežotu atbildību)<br>Latvija                |         |  |  |
|                                                     | Büvkomersanta reģistrācijas numurs<br>Reģistrēts                 | Apineliju tela 21, kuga, tv-2101<br>8100-R<br>2010. gada 9. jūnijā |         |  |  |
|                                                     |                                                                  |                                                                    | Tālāk 🕨 |  |  |

Attēls. Iesniegumā par ziņu izmaiņām būvkomersantu reģistrā komersanta norādīšana.

Lietotājs var veikt šādas darbības:

- Nodot iesniegumu saskaņošanai ar norādītiem būvspeciālistiem;
- Iesniegt.

## 13.4.3 Iesniegums par komersanta ikgadējās informācijas iesniegšanu būvkomersantu reģistram

Lietotājs pēc autorizēšanās BISP ar vienotās pieteikšanās saskarni no galvenās izvēlnes sadaļas "e-pakalpojumi" var izveidot jaunu iesniegumu "Iesniegums par komersanta ikgadējās informācijas iesniegšanu būvkomersantu reģistram" vai "Iesniegums informācijas iekļaušanai būvkomersantu reģistrā par būvkomersanta darbību un vidējo būvniecībā nodarbināto skaitu".

Iesniegumu var izveidot lietotājs, kuram ir:

- spēkā esošs deleģējums ar tiesību "Būvkomersanta ikgadējo ziņu iesniegšanas e-pakalpojums";
- informācija no UR, ka ir vienpersoniska uzņēmuma paraksttiesīgā persona.

Iesniegumā aizpildāmas šādas sadaļas un datu bloki:

• Būvkomersanta pamatdati - lietotājam atrāda kļūdas paziņojumu, ja komersants nav reģistrēts reģistrā vai tā statuss ir "Izslēgts";

| lesniegums par ziņu izmaiņām būvkomersan                | tu reģistrā                                                                                                    |               |                  |                      |                       |
|---------------------------------------------------------|----------------------------------------------------------------------------------------------------|---------------|------------------|----------------------|-----------------------|
| lesnieguma saturs<br>Pamatinformācija<br>Būvapeciālisti | Būvspeciālisti<br>Sertifikāta numurs*                                                                                                    |               |                  |                      | C (LABOT ESSSO LĪGUMU |
|                                                         | Värde Hzvärde                                                                                                    |               |                  |                      |                       |
| losniost                                                | Valus Ozvalus                                                                                                    |               |                  |                      |                       |
| tooneyr                                                 | Valdes loceklis Darba liguma numurs*  Liguma sākuma datums*  Liguma beigu datums  Pienākumu pidīšanas sākuma datums*  Pienākumu pidīšanas beigu datums  Otar at sa beigu datums  Attar at sa beigu datums  Attar at sa beigu datums |               |                  |                      |                       |
|                                                         | Būvniecības jomas, kurās būvspeciālists<br>Pieviekot salakstak                                                                                                    | pilda pienāku | ımus             |                      |                       |
|                                                         | Saraksts<br>Vārds Uzvārds                                                                                                    | Valdes        | Darba            | Līguma sākuma datums | Līguma beigu datums   |
|                                                         |                                                                                                    | loceklis      | līguma<br>numurs |                      |                       |
|                                                         | Nav ierakstu                                                                                                    |               |                  |                      |                       |

Attēls. Iesniegumā par ziņu izmaiņām būvkomersantu reģistrā solis "Būvspeciālisti".

- Ikgadējā informācija;
- Iesnieguma kopskats;
- Ikgadējā nodeva.

lesniegums informācijas iekļaušanai būvkomersantu reģistrā par būvkomersanta darbību un vidējo būvniecībā nodarbināto skaitu

| lesnieguma saturs    |          | Būvkomersants                                                                  |                                                                   |  |
|----------------------|----------|--------------------------------------------------------------------------------|-------------------------------------------------------------------|--|
| Komersants           | <b>I</b> | Uzņēmumu reģistra piešķirtais reģistrācijas numurs                             | 40103194363                                                       |  |
| lkgadējā informācija |          | Nosaukums (komersants)                                                         | SIA "PV Pārvalde"                                                 |  |
| lesnieguma apskats   |          | Komersanta veids                                                               | SIA (Sabiedrība ar ierobežotu atbildību)                          |  |
| Anmaksa              |          | Mitnes valsts                                                                  | Latvija                                                           |  |
| lesniegšana          |          | Komersanta jundiskā adrese<br>Būvkomersanta reģistrācijas numurs<br>Reģistrēts | Apmetiņu iela 21, Rīga, LV-2101<br>8100-R<br>2010. gada 9. jūnijā |  |

Attēls. Iesnieguma pirmais ievades solis, komersanta norādīšana.

Tālāk 🕨

| lesniegums informācijas iekļaušanai būv                                                                 | vkomersantu reģistrā par būvkomersanta darbību un vidējo būvniecībā nodarbināto skaitu                                                                                                    |
|----------------------------------------------------------------------------------------------------|----------------------------------------------------------------------------------------------------|
| lesnieguma saturs<br>Komersants<br>Ikgadējā informācija<br>Iesnieguma apskats<br>Apmaksa<br>Iesniegšana | Būvkomersanta     Būvkomersanta       Būvkomersanta reģistrācijas numurs     8100-R       Uzņēmumu reģistrā piešķirtais reģistrācijas numurs     40103194363       Nosaukums (komersants)     SIA "PV Pāvaide"       Komersanta veids     SIA (Sabiedrība ar ierobēzotu atbildību)       Mītnes valsts     Latvija |
|                                                                                                    | Atskaites gads                                                                                                    |
|                                                                                                    | Ar šo iesniegumu var iesniegt ikgadējo informāciju par laika periodu līdz 2022. gadam.                                                                                                    |
|                                                                                                    | Kalendārais gads*<br>2016 •                                                                                                    |
|                                                                                                    | Komersanta Neto apgrozijums 🛈 69890                                                                                                    |
|                                                                                                    | Komersanta kopējie ieņēmumi* 🛈                                                                                                    |
|                                                                                                    | Komersanta leņēmumi no būvniecības pakaļojumiem 🛈 0                                                                                                    |
|                                                                                                    | Kopējie ieņēmumi par būvniecības pakalpojumiem ()<br>(apjomi norādīti neskaitot pievienotās vērtības nodokli)                                                                                                    |
|                                                                                                    | Arhitektūras un inženiertehniskie pakaipojumi Latvijā0                                                                                                    |
|                                                                                                    | Arhitektūras un inženiertehniskie pakalpojumi ārpus Latvijas 0                                                                                                    |
|                                                                                                    | Būvdarbi Latvijā                                                                                                    |

| Būvdarbi ārpus Latvijas                                           | 0 |          |
|-------------------------------------------------------------------|---|----------|
| Кора                                                              |   |          |
|                                                                   | 0 |          |
|                                                                   |   |          |
| leņēmumi par pašu spēkiem sniegtajiem būvniecības pakalpojumiem 🕕 |   |          |
| (apjomi norādīti neskaitot pievienotās vērtības nodokli)          |   |          |
| Arhitektūras un inženiertehniskie pakalpojumi Latvijā 🕕           |   |          |
|                                                                   | 0 |          |
| Arhitektūras un inženiertehniskie pakalpojumi ārpus Latvijas 🛈    |   |          |
|                                                                   | 0 |          |
| Būvdarbi Latvijā 🛈                                                |   |          |
|                                                                   | 0 |          |
| Būvdarbi ārpus Latvijas 🕛                                         | 0 |          |
| ×= ()                                                             | 0 |          |
| кора 🗢                                                            | 0 |          |
| KOPĚT NO KOPĚ LĂ APIOMA I ANKIEM                                  |   |          |
| KULTI NA KULTA HIJUMA KAKILM                                      |   |          |
|                                                                   |   |          |
| Būvniecībā nodarbināto skaits                                     |   |          |
| Arhitektūras un inženiertehniskie pakalpojumi Latvijā 🛈           |   |          |
|                                                                   | 0 |          |
| Arhitektūras un inženiertehniskie pakalpojumi ārpus Latvijas 🕕    | 0 |          |
|                                                                   | 0 |          |
| Suvdarbi Latvija 🗇                                                | 0 |          |
| Rūvdarbi ārous Latvijas (j.                                       |   |          |
| Suvanor ar pus carvijas O                                         | 0 |          |
| кора 🛈                                                            |   |          |
|                                                                   | 0 |          |
|                                                                   |   |          |
|                                                                   |   | Talal, N |
| • Афакај                                                          |   | Тајак и  |

Viena gada ietvaros iesniegumu var iesniegt vairākas reizes par vienu un to pašu gadu. Gadu iespējams norādīt <tekošais gads>-4 gadi.

Ja norāda gadu, par kuru iesniegums ir jau iesniegts, visus iesnieguma manuāli norādāmos laukus aizpilda no sistēmā par norādīto gadu reģistrētām aktuālām vērtībām.

Darbība gada pārskata datnes pievienošanai pieejama pēc atskaites gada izvēles, kuru pievieno, ja Valsts ieņēmumu dienestā (VID) apstiprinātā gada pārskata peļņas vai zaudējumu aprēķinā (PZA) atsevišķi (Rindas kods 25) norādīti ieņēmumi par sniegtajiem būvniecības pakalpojumiem.

Lietotājs iesniegumā var veikt šādas darbības:

- apmaksāt reģistrācijas nodevu, tāpat kā Iesniegums reģistrācijai būvkomersantu reģistram.
- pēc datu sagatavošanas iesniegt reģistru iestādei bez e-paraksta.

# 13.4.3.1 Ārvalstu būvkomersantu un individuālo komersantu ikgadējās informācijas iesniegums būvkomersantu reģistram

Lietotājs pēc autorizēšanās BISP ar vienotās pieteikšanās saskarni no galvenās izvēlnes sadaļas "e-pakalpojumi" var izveidot jaunu iesniegumu "Ārvalstu būvkomersantu un individuālo komersantu ikgadējās informācijas iesniegums būvkomersantu reģistram".

Iesniegumu var izveidot lietotājs, kuram ir:

- spēkā esošs deleģējums ar tiesību "Būvkomersanta ikgadējo ziņu iesniegšanas e-pakalpojums";
- informācija no UR, ka ir vienpersoniska uzņēmuma paraksttiesīgā persona.

Pirmajā iesnieguma solī "Komersants" tiek atrādīti dati par uzņēmumu, par kuru veido iesniegumu – automātiski tiek atrādīti uzņēmuma dati, kura profilu ir izvēlējies lietotājs. Uzņēmuma datus nav iespējams labot.

Par uzņēmumu atrāda informāciju:

- UR reģistrācijas numurs/Reģistrācijas numurs mītnes valstī;
- Nosaukums;
- Komersanta veids;
- Mītnes valsts;
- Komersanta juridiskā adrese;
- Būvkomersanta reģistrācijas numurs, ja tāds ir piešķirts;
- Būvkomersanta reģistrācijas datums, ja ir reģistrēts un nav izslēgts;
- Kvalifikācijas klase, ja ir piešķirta.

Lietotājs pāriet uz nākamo pieteikuma soli, nospiežot pogu $<\!\!\mathrm{T\bar{a}}l\bar{a}k\!\!>$ 

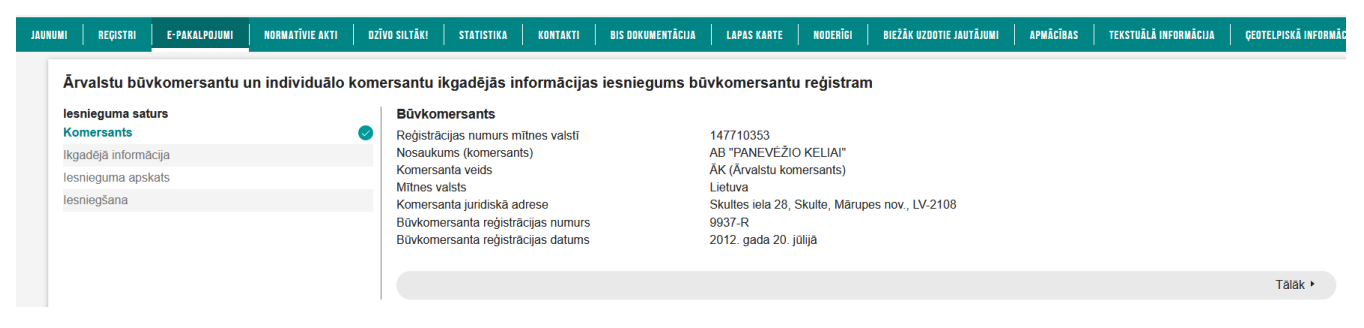

Attēls. Pieteikuma solis "Komersants".

Pārejot uz nākamo soli:

- Iesnieguma dati tiek saglabāti un tam tiek piešķirts dokumenta numurs;
- Iesniegumam uzstāda statusu "Sagatave".

Iesnieguma solī "Ikgadējā informācija" lietotājam jānorāda:

- Kalendārais gads pārskata gads (tiek aizpildīts automātiski sistēmā, nav maināms), obligāts;
- Komersanta Neto apgrozījums (obligāts) pozitīvs skaitlis ar diviem cipariem aiz komata;
- Komersanta ieņēmumi no būvniecības pakalpojumiem ja ir norādīts, nevar būt lielāks par 'Neto apgrozījums', pozitīvs skaitlis ar diviem cipariem aiz komata.

| Ārvalstu būvkomersantu un individuālo komo                  | ersantu ikgadējās informācijas iesniegums b                                                                                                    | pūvkomersantu reģistram                                                                  |                                           |
|-------------------------------------------------------------|----------------------------------------------------------------------------------------------------|------------------------------------------------------------------------------------------|-------------------------------------------|
| lesnieguma saturs<br>Komersants 🛛 📿<br>Ikgadējā informācija | Rėkinu valsts nodevai par ikgadėjās informācijas iekļaušanu t<br>pēc iesniegtās informācijas apstrādes.                                                                                                    | büvkomersantu reģistrā ārvalstu komersanti un Individuālie komersanti                    | i saņems būvniecības informācijas sistēmā |
| lesniegšana                                                 | Būvkomersants<br>Būvkomersanta reģistrācijas numurs<br>Reģistrācijas numurs mītnes valstī<br>Nosaukums (komersants)<br>Komersanta veids<br>Mītnes valsts<br>Atskaites gads<br>Kalendārais gads*<br>2023<br>Komersanta Neto apgrozījums* ①<br>Komersanta leņēmumi no būvniecības pakalpojumiem ① | 9937-R<br>147710353<br>AB "PANEVÉŽIO KELIAI"<br>ÄK (Ärvalstu komersants)<br>Lietuva<br>0 |                                           |
|                                                             | <ul> <li>Atpakaļ</li> </ul>                                                                                                    |                                                                                          | Tālāk ▸                                   |

Attēls. Pieteikuma solis "Ikgadējā informācija".

Nospiež pogu <Tālāk>, lai pārvietotos uz nākamo soli.

Solī "Iesnieguma apskats" lietotājs redz apkopojumu par ievadīto informāciju:

- Dokumenta pamatdati:
  - Dokumenta veids;
  - Dokumenta numurs;
  - Dokumenta datums;
  - Dokumenta iesniedzējs.
- Būvkomersanta, par kuru ir izveidots iesniegums, pamatdati:
  - UR reģistrācijas numurs/Reģistrācijas numurs mītnes valstī;
  - Nosaukums;
  - Komersanta veids;
  - Mītnes valsts;
  - Komersanta juridiskā adrese;
  - Būvkomersanta reģistrācijas numurs, ja tāds ir piešķirts;
  - Būvkomersanta reģistrācijas datums, ja ir reģistrēts un nav izslēgts;
  - Kvalifikācijas klase, ja ir piešķirta.

- Norādītie gada pārskata dati:
  - Pārskata gads;
  - Neto apgrozījums;
  - Ieņēmumi no būvniecības pakalpojumiem.

| Ārvalstu būvkomersantu un individuālo kom                          | ersantu ikgadējās informācijas iesniegums b                                                                                                    | ūvkomersantu reģistram                                                                                                    |         |  |
|--------------------------------------------------------------------|----------------------------------------------------------------------------------------------------|----------------------------------------------------------------------------------------------------|---------|--|
| Iesnieguma saturs<br>Komersants                                    | Rēķiņu valsts nodeval par ikgadējās informācijas iekļaušanu būvkomersantu reģistrā ārvalstu komersanti un individuālie komersanti saņems būvniecības informācijas sistēmā pēc iesniegtās informācijas apstrādes. |                                                                                                    |         |  |
| Ikgauga inioinacija <b>Va</b><br>Iesnieguma apskats<br>Iesniegšana | lesnieguma numurs<br>lesnieguma statuss<br>lesnieguma iesniegšanas datums<br>lesniedzējs<br>lesniedzēja e-pasts                                                                                                  | 438<br>Sagatave O<br>-<br>Péteris_01 Arhitekts_01<br>-                                                                                                    |         |  |
|                                                                    | Būvkomersants<br>Būvkomersanta reģistrācijas numurs<br>Reģistrācijas numurs mītnes valstī<br>Nosaukums (komersants)<br>Komersanta veids<br>Mītnes valsts<br>Juridiskā adrese                                     | 9937-R<br>147710353<br>AB "PANEVĚŽIO KELIAI"<br>AK (Årvalstu komersants)<br>Lietuva<br>Panevežio m. sav. Panevežio m. S. Kerbedžio g. 7, Panevežys, LT - 35197 |         |  |
|                                                                    | Atskaites gads<br>Kalendärais gads<br>Komersanta Neto apgrozījums<br>Komersanta ieņēmumi no būvniecības pakalpojumiem                                                                                            | 2023                                                                                                    |         |  |
|                                                                    | <ul> <li>Atpakaļ</li> </ul>                                                                                                    |                                                                                                    | Tālāk ► |  |

Attēls. Pieteikuma solis "Iesnieguma apskats".

Ja iesnieguma statuss ir 'Sagatave', lietotājs redz informatīvu paziņojumu: "Rēķinu valsts nodevai par ikgadējās informācijas iekļaušanu būvkomersantu reģistrā ārvalstu komersanti un individuālie komersanti saņems Būvniecības informācijas sistēmā pēc iesniegtās informācijas apstrādes."

Nospiež pogu <Tālāk>, lai pārvietotos uz nākamo soli.

Solī "Iesniegšana" obligāti jāatzīmē izvēles rūtiņas:

- Apliecinu, ka sniegtā informācija ir patiesa, un apzinos, ka par nepatiesas informācijas sniegšanu atbilstoši Ministru kabineta 2014. gada 25. februāra noteikumu Nr. 116 "Būvkomersantu reģistrācijas noteikumi" 22.4.apakšpunktam tikšu izslēgts no būvkomersantu reģistra un varu tikt saukts pie normatīvajos aktos noteiktās atbildības.
- Piekrītu iesniegtās informācijas, tajā skaitā personas datu, apstrādei un publicēšanai būvkomersantu reģistrā atbilstoši Ministru kabineta 2014. gada 25. februāra noteikumiem Nr. 116 "Būvkomersantu reģistrācijas noteikumi".

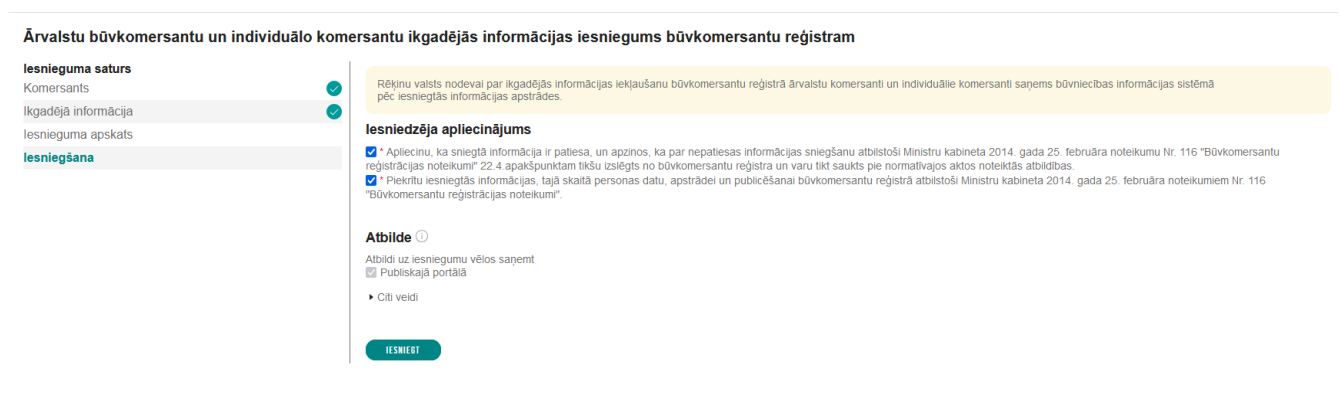

Attēls. Pieteikuma solis "Iesniegšana".

Lietotājs pēc datu sagatavošanas var iesniegt iesniegumu reģistru iestādei bez e-paraksta izmantošanas, nospiežot iesniegšanas pogu.

Lietotājam tiek parādīts informatīvs brīdinājums "Pēc iesniegšanas dokuments vairs nebūs labojams. Vai turpināt?"

Ja lietotājs apstiprina iesniegšanu, tiek uzsākta iesnieguma iesniegšana un iesniegumam tiek uzstādīts statuss 'Uzsākta iesniegšana'.

Sistēma paraksta iesniegumu ar sistēmas parakstu.

Sistēma izveido iesnieguma izdruku un pievieno to iesniegumam kā pielikumu.

Sistēma sinhronizē iesniegumu uz BIS1.

## 13.4.4 Būvuzņēmumu klasifikācijas e-pakalpojumi

Būvkomersantam pieejamie e-pakalpojumi meklējami galvenajā izvēlnē zem **E-PAKALPOJUMI** sadaļā **BIS** reģistri. Tiek atvērts saraksts ar pieejamajiem e-pakalpojumiem.

# ♠ BŪVNIECĪBAS INFORMĀCIJAS SISTĒMA

| ◀ PAR MUMS   AKTUALITĀTES   KONTAKTI   REĢISTRI | E-PAKALPOJUMI          | SABIEDRĪBAS INFORMĒŠANA | NODERĪGI | BIEŽĀK UZDOTIE JAUTĀJUMI |
|-------------------------------------------------|------------------------|-------------------------|----------|--------------------------|
|                                                 | BIS lietotāju atbalsts |                         |          |                          |
| <b>BŪVKOMERSANTU REĢISTRS</b>                   | Būvniecība             |                         |          |                          |
|                                                 | Būvju ekspluatācija    |                         |          |                          |
|                                                 | BIS reģistri           |                         |          |                          |

Attēls. BIS reģistru e-pakalpojumi.

| • | PAR MUMS | AKTUALITĀTES | KONTAKTI | REĢISTRI | E-PAKALPOJUMI | SABIEDRĪBAS INFORMĒŠANA | NODERĪGI | BIEŽĀK UZDOTIE JAUTĀJUMI | APMĀCĪBAS |   |
|---|----------|--------------|----------|----------|---------------|-------------------------|----------|--------------------------|-----------|---|
|   |          |              |          |          |               |                         |          |                          |           | - |

## **BIS REĢISTRI**

Lai piekļūtu konkrētajam e-pakalpojumam, ir nepieciešams autorizēties www.bis.gov.lv.

## **BIS REĢISTRU E-PAKALPOJUMI**

| 1 Darbības Būvkomersantu reģistrā               |                                                                          | -                                                   |
|-------------------------------------------------|--------------------------------------------------------------------------|-----------------------------------------------------|
| 1.1.                                            | *lesniegums komersanta reģistrācijai būvkomersantu reģistrā              | https://bis.gov.lv/bisp/lv/portal/bkr_documents/new |
|                                                 | *lesniegums par izslēgšanu no būvkomersantu reģistra                     | https://bis.gov.lv/bisp/lv/portal/                  |
| 1.2.                                            |                                                                          | bkr_removal_documents/new                           |
|                                                 | *Ārvalstu būvkomersantu un individuālo komersantu ikgadējās informācijas | https://bis.gov.lv/bisp/lv/portal/                  |
| 1.3.                                            | iesniegums būvkomersantu reģistram                                       | bkr_foreign_annual_report_documents/new             |
|                                                 | *lesniegums par ziņu izmaiņām būvkomersantu reģistrā                     | https://bis.gov.lv/bisp/lv/portal/                  |
| 1.4.                                            |                                                                          | bkr_change_documents/new                            |
|                                                 | Mkandējās informācijas presizēčenas isoniegums (nor laika periodu līdz   | https://big.gov.b//bigp//u/portal/                  |
| 1.5.                                            | 2022. gadam)                                                             | https://bis.gov.iv/bisp/iv/ponal/                   |
|                                                 |                                                                          |                                                     |
| 2 Darbības Dzīvojamo māju pārvaldnieku reģistrā |                                                                          | -                                                   |
| 2.1.                                            | *lesniegums par reģistrāciju dzīvojamo māju pārvaldnieku reģistrā        | https://bis.gov.lv/bisp/lv/portal/epr_documents/new |
|                                                 | *lesniegums par izslēgšanu no dzīvojamo māju pārvaldnieku reģistra       | https://bis.gov.lv/bisp/lv/portal/                  |
| 2.2.                                            |                                                                          | epr_removal_documents/new                           |
|                                                 | *lesniegums par ziņu aktualizāciju dzīvojamo māju pārvaldnieku reģistrā  | https://bis.gov.lv/bisp/lv/portal/                  |
| 2.3.                                            |                                                                          | epr_change_documents/new                            |
| 3 Darbības Būvinspektoru reģistrā               |                                                                          |                                                     |
| 3.1.                                            | *lesniegums reģistrācijai būvinspektoru reģistrā                         | https://bis.gov.lv/bisp/lv/portal/bir_documents/new |
|                                                 | lesniegums par izslēgšanu no būvinspektoru reģistra                      | https://bis.gov.lv/bisp/lv/portal/                  |
| 3.2                                             |                                                                          | bir_removal_documents/new                           |

| 4        | Būvuzņēmuma klasifikācija                   |                                                                             | -                                                    |
|----------|---------------------------------------------|-----------------------------------------------------------------------------|------------------------------------------------------|
|          |                                             | *lesniegums par atkārtotu klasifikāciju                                     | https://bis.gov.lv/bisp/lv/portal/eservices/bkk/     |
|          | 4.1.                                        |                                                                             | reclassification_documents/new                       |
|          |                                             | *lesniegums par pagaidu klasifikāciju                                       | https://bis.gov.lv/bisp/lv/portal/eservices/bkk/     |
|          | 4.2.                                        |                                                                             | temporary_documents/new                              |
|          |                                             | *lesniegums par būvuzņēmumu apvienības klasificēšanu                        | https://bis.gov.lv/bisp/lv/portal/eservices/bkk/     |
|          | 4.3.                                        |                                                                             | association_classification_documents/new             |
|          |                                             | *lesniegums par klasifikācijas nodošanu                                     | https://bis.gov.lv/bisp/lv/portal/eservices/bkk/     |
|          | 4.4.                                        |                                                                             | transter_documents/new                               |
|          |                                             | *lesniegums par vienreizēju klasifikāciju                                   | https://bis.gov.lv/bisp/lv/portal/eservices/bkk/     |
| LL       | 4.5.                                        |                                                                             | single_classification_documents/new                  |
| 5        | Būvspeciālista iesniegumi                   |                                                                             |                                                      |
|          |                                             | *lesniegums būvspeciālista sertifikāta darbības sfēras piešķiršanai         | https://bis.gov.lv/bisp/lv/portal/csr/               |
| L        | 5.1.                                        |                                                                             | submitted_documents                                  |
|          |                                             | *lesniegums būvspeciālista sertifikāta darbības sfēras informatīvo piezīmju | https://bis.gov.lv/bisp/lv/portal/csr/               |
| L        | 5.2.                                        | Jizmaiņam                                                                   | submitted_documents                                  |
|          | 5.0                                         | *Būvspeciālista sfēras apturēšanas iesniegums                               | https://bis.gov.lv/bisp/lv/portal/csr/               |
| L        | 0.3.<br>                                    |                                                                             | submitted_documents                                  |
|          | E A                                         | "Büvspeciālista sertifikāta darbības sfēras anulēšana                       | https://bis.gov.lv/bisp/lv/portal/csr/               |
| L        | <u>5.4.</u>                                 |                                                                             | submitted_documents                                  |
|          | 5.5                                         | *Buvspecialista steras atjaunosanas iesniegums                              | https://bis.gov.lv/bisp/lv/portal/csr/               |
| L        |                                             | Azalitikas datu pienzasičana V/CC                                           |                                                      |
| L        | <u>                                    </u> | 12giilibas dalu pieprasisana viss                                           | nups.//bis.gov.iv/bisp/iv/portal/prolile/educations  |
|          | 5.7                                         | "Buvspecialista deklaracija plekļuvel ekspluatācijas lietai                 | nttps://bis.gov.iv/bisp/iv/portal/operational_cases/ |
| l        | 5.7.                                        |                                                                             | group recessible                                     |
|          |                                             | Elektroniskas darba laika uzskaites datubāzā (VEDLUDR)                      | https://bis.gov.iv/vediudb/                          |
|          | Dati no BIS radiatriam                      |                                                                             |                                                      |
| <i>(</i> |                                             |                                                                             | -                                                    |
| L        | [7.1.<br>                                   |                                                                             | nups.//pis.gov.iv/pisp/iv/construction_companies     |
| L        | 7.2.                                        | Dati no Dzivojamo māju pārvaldnieku reģistra                                | https://bis.gov.lv/bisp/lv/house_managers            |
|          | 7.3.                                        | Dati no Būvinspektoru reģistra                                              | https://bis.gov.lv/bisp/lv/building_inspectors       |
|          | 7.4.                                        | Dati no Ēku energosertifikātu reģistra                                      | https://bis.gov.lv/bisp/lv/epc_documents             |
|          | 7.5.                                        | Dati no Neatkarīgo ekspertu reģistra ēku energoefektivitātes jomā           | https://bis.gov.lv/bisp/lv/expert_certificates       |
|          | 7.6.                                        | Dati no Būvspeciālistu reģistra                                             | https://bis.gov.lv/bisp/lv/specialist_certificates   |

Klasifikācija tiek piemērota un attiecas uz būvkomersantiem, kuri veic būvdarbus, t.i. kuriem vismaz viena no būvkomersantu reģistrā norādītajām darbības sfērām ir būvdarbu vadīšana.

Klasificēti netiek tie būvkomersanti, kuri:

- sniedz pakalpojumus tikai arhitektūras, projektēšanas, būvuzraudzības, būvekspertīzes vai inženierizpētes jomās;
- kuriem ir ierosināts maksātnespējas process.

Būvkomersantiem tiek piešķirtas kvalifikācijas klases no pirmās līdz piektajai, kur pirmā klase ir augstākā, bet piektā klase ir zemākā.

Vispārējā kārtībā vienu reizi gadā tiek klasificēti:

- būvkomersanti, kuri reģistrā reģistrēti vismaz trīs gadus un par kuriem reģistrā ir pieejami dati par trim pilniem darbības gadiem;
- pilnsabiedrība, ja visi tās biedri ir klasificēti.

Vispārējā kārtībā piešķirtā kvalifikācijas klase ir spēkā 1 gadu, ja nemainās klasifikācijas procesu ietekmējošie kritēriji.

Tiem būvkomersantiem, kas reģistrēti būvkomersantu reģistrā mazāk par vienu gadu, tiek piešķirta 5. kvalifikācijas klase.

Ja būvkomersanta reģistrācijas ilgums būvkomersantu reģistrā ir no viena līdz trīs gadiem, būvkomersants var pretendēt uz pagaidu klasifikāciju. Šajā gadījumā būvkomersantam, izmantojot BIS e-pakalpojumu, jāiesniedz iesniegums par pagaidu klasifikāciju.

Ārvalstu komersanti var pretendēt uz vienreizēju klasifikāciju. Lai saņemtu kvalifikācijas klasi, ārvalstu komersants iesniedz BIS e-pakalpojumu iesniegums par vienreizēju klasifikāciju.

Pagaidu un vienreizējā klasifikācija tiek piešķirta uz 3 mēnešiem.

BISP portālā zem E-pakalpojumiem/Būvuzņēmumu klasifikācija var iesniegt šādus klasifikācijas iesniegumus:

| 4 Būvuzņēmuma klasifikācija |                                                      | -                                                                                            |
|-----------------------------|------------------------------------------------------|----------------------------------------------------------------------------------------------|
| 4.1.                        | "lesniegums par atkārtotu klasifikāciju              | https://bis.gov.lv/bisp/lv/portal/eservices/bkk/<br>reclassification_documents/new           |
| 4.2.                        | *lesniegums par pagaidu klasifikāciju                | https://bis.gov.lv/bisp/lv/portal/eservices/bkk/<br>temporary_documents/new                  |
| 4.3.                        | *lesniegums par būvuzņēmumu apvienības klasificēšanu | https://bis.gov.lv/bisp/lv/portal/eservices/bkk/<br>association_classification_documents/new |
| 4.4.                        | *lesniegums par klasifikācijas nodošanu              | https://bis.gov.lv/bisp/lv/portal/eservices/bkk/<br>transfer_documents/new                   |
| 4.5.                        | *lesniegums par vienreizēju klasifikāciju            | https://bis.gov.lv/bisp/lv/portal/eservices/bkk/<br>single_classification_documents/new      |

Attēls. Būvuzņēmuma klasifikācijas e-pakalpojumi.

- Iesniegums par atkārtotu klasifikāciju;
- Iesniegums par pagaidu klasifikāciju;
- Iesniegums par būvuzņēmumu apvienības klasificēšanu;
- Iesniegums par klasifikācijas nodošanu;
- Iesniegums par vienreizēju klasifikāciju.

Lietotājs pēc datu sagatavošanas var iesniegt klasifikācijas iesniegumu reģistru iestādei bez e-paraksta izmantošanas. Pēc iesniegšanas BISP, iesniegums automātiski sinhronizējas reģistra iestādei. Reģistra iestāde saņem iesniegumu statusā "Iesniegts" kopā ar pdf datni un apstrādā to saskaņā ar Būvkomersantu reģistra darba plūsmu.

 $\label{eq:liebolic} \mbox{Lietot\bar{a}js var izdz\bar{e}st neiesniegtu iesniegumu. Iesniegta iesnieguma datus var apskatīt iesniegto dokumentu sarakstā bez iespējas labot.$ 

## 13.4.4.1 Iesniegums par atkārtotu klasifikāciju

Lietotājs pēc autorizēšanās BISP ar vienotās pieteikšanās saskarni, no izvēlnes sadaļas "e-pakalpojumi"/"Būvuzņēmuma klasifikācija" var izveidot iesniegumu "**Iesniegums par atkārtotu klasifikāciju**".

Iesniegumu var izveidot lietotājs, kuram ir:

- spēkā esošs deleģējums ar tiesību "Būvkomersanta klasifikācijas e-pakalpojums";
- informācija no UR, ka ir vienpersoniska uzņēmuma paraksttiesīgā persona.

Izveidojot jaunu, vai atverot iepriekš ies<br/>āktu iesniegumu "Iesniegums par atkārtotu klasifikāciju" var aizpildīt šādus ievades soļus un datu blokus:

- Komersanta pamatdati;
- Finanšu dati;
- Ikgadējie dati;
- Piemērotie nodrošinājuma līdzekļi;
- Piemērotie sodi;
- Būvspeciālisti;
- Ieviestās pārvaldības sistēmas;
- Dalība profesionālajās organizācijās;
- Arodbiedrību koplīgumi;
- Iesnieguma kopskats.

Iesniegumā lietotājs norāda būvkomersantu/būvuzņēmumu, par kuru vēlas iesniegt iesniegumu. Ja norādītais būvkomersants Būvkomersantu reģistrā ir aktīvs būvkomersants un ir reģistrēts mazāk par 3 gadiem, lietotājs redz kļūdas paziņojumu un nevar turpināt iesnieguma apstrādi.

Sistēma pārbauda, vai uzņēmuma reģistrācijas numurs ir atrodams UR un vai lietotājam ir tiesības vienpersoniski pārstāvēt uzņēmumu. Ja tiesības vienpersoniski pārstāvēt uzņēmumu NAV, lietotājam neļauj tālāk veikt iesnieguma sagatavošanu un parāda kļūdas paziņojumu: "Saskaņā ar UR datiem, jūs neesat tiesīgs pārstāvēt uzņēmumu "[uzņēmuma nosaukums]"' un iesniegt klasificēšanas iesniegumu."

Iesniegumā informāciju, ko iegūst no citiem reģistriem, labot nevar.

Finanšu dati iegūti no VID vai ielādēti būvkomersantu reģistrā. Datus šeit labot nevar.

#### lesniegums par atkārtotu klasifikāciju

| esnieguma saturs<br>Pamatinformācija | Informējam, ka lesniegumā atrādītajiem datiem ir informatīva | Informējam, ka lesniegumā atrādītajiem datiem ir informatīva nozīme. Lēmuma pieņemšanas brīdī tiks ņemti vērā klasifikācijas iestādes rīcībā esošie aktuālie dati. |         |  |  |  |
|--------------------------------------|--------------------------------------------------------------|----------------------------------------------------------------------------------------------------|---------|--|--|--|
| Finanšu dati 🥥                       | Pamatinformācija                                             |                                                                                                    |         |  |  |  |
| kgadējie dati                        | Uznēmumu reģistra pieškirtais reģistrācijas numurs           | 40103194363<br>SIA "PV Părvalde"<br>SIA (Sabiedrība ar ierobežotu atbildību)<br>Latvija<br>Apmetnu iela 21. Rīna, IV-2101                                          |         |  |  |  |
| iemērotie nodrošinājuma līdzekļi     | Nosaukums (komersants)                                       |                                                                                                    |         |  |  |  |
| Piemērotie sodi                      | Komersanta veids                                             |                                                                                                    |         |  |  |  |
| Būvspeciālisti                       | Mitnes valsts<br>Komersanta juridiskā adrese                 |                                                                                                    |         |  |  |  |
| eviestās pārvaldības sistēmas        | Būvkomersanta reģistrācijas numurs                           | 8100-R                                                                                                    |         |  |  |  |
| )alība profesionālajās organizācijās | Reģistrēts                                                   | 2010. gada 9. jūnijā                                                                                                    |         |  |  |  |
| Arodbiedrību koplīgumi               |                                                              |                                                                                                    |         |  |  |  |
| Pielikumi                            |                                                              |                                                                                                    | Tālāk ► |  |  |  |
| esnieguma apskats                    |                                                              |                                                                                                    |         |  |  |  |
| esniegt                              |                                                              |                                                                                                    |         |  |  |  |
|                                      |                                                              |                                                                                                    |         |  |  |  |

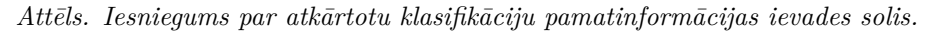

#### lesniegums par atkārtotu klasifikāciju

| lesnieguma saturs                    | Finanšu dat                 | i                         |                    |             |         |
|--------------------------------------|-----------------------------|---------------------------|--------------------|-------------|---------|
| Pamatinformācija 🥏                   | Pārskata                    | Kopējais apgrozījums, EUR | Pašu kapitāls, EUR | Aktīvi, EUR |         |
| Finanšu dati 🥥                       | gads                        |                           |                    |             |         |
| Ikgadējie dati                       | 2013                        | 183184,79                 | 2736,18            | 33016,32    |         |
| Piemērotie nodrošinājuma līdzekļi    | 2014                        | 157291,00                 | -6655,00           | 26127,00    |         |
| Piemērotie sodi                      | 2015                        | 188952,00                 | -3037,00           | 23588,00    |         |
| Būvspeciālisti                       | 2016                        | 69890,00                  | 10510,00           | 156790,00   |         |
| leviestās pārvaldības sistēmas       | 2017                        | 555370,00                 | -82910,00          | 84250,00    |         |
| Dalība profesionālajās organizācijās | 2018                        | 0,00                      | 0,00               | 0,00        |         |
| Arodbiedrību koplīgumi               | 2019                        | 373013,00                 | 31161,00           | 67579,00    |         |
| Pielikumi                            | 2020                        | 11089,00                  | -51025,00          | 1718,00     |         |
| lesnieguma apskats                   | 2021                        | 0,00                      | -51075,00          | 1718,00     |         |
| lesniegt                             |                             |                           |                    |             |         |
|                                      | Nodokļu par                 | ādi                       |                    |             |         |
|                                      | Dati nav atra               | asti                      |                    |             |         |
|                                      |                             |                           |                    |             |         |
|                                      | <ul> <li>Atpakaļ</li> </ul> |                           |                    |             | Tālāk ► |

Attēls. Iesniegums par atkārtotu klasifikāciju finanšu dati un nodokļu parādi.

| lesniegums par atkārtotu klasifikāciju |                                                 |  |
|----------------------------------------|-------------------------------------------------|--|
| lesnieguma saturs                      | Kopējais sniegto būvniecības pakalpojumu apjoms |  |
| Pamatinformācija                       | Dati nav atracti                                |  |
| Finanšu dati 📀                         |                                                 |  |
| lkgadējie dati                         |                                                 |  |
| Piemērotie nodrošinājuma līdzekļi      | Vidējais būvniecībā nodarbināto skaits          |  |
| Piemērotie sodi                        | Dati nav atrasti                                |  |
| Büvspeciālisti                         |                                                 |  |
| leviestās pārvaldības sistēmas         |                                                 |  |
| Dalība profesionālajās organizācijās   | Videja darba samaksa uzņemuma                   |  |
| Arodbiedrību koplīgumi                 | Dati nav atrasti                                |  |
| Pielikumi                              |                                                 |  |
| lesnieguma apskats                     |                                                 |  |
| lesniegt                               | • Atbaxai                                       |  |

Attēls. Iesniegums par atkārtotu klasifikāciju ikgadējo datu ievades solis.

Kopējais sniegto būvniecības pakalpojumu apjoms un Vidējais būvniecībā nodarbināto skaits - dati no Būvkomersanta reģistra par pēdējiem 3 pārskata periodiem, nav labojami.

| lesniegums par atkārtotu klasifikāciju |                                   |  |       |
|----------------------------------------|-----------------------------------|--|-------|
| lesnieguma saturs                      | Piemērotie nodrošinājuma līdzekļi |  |       |
| Pamatinformācija                       | D-fifi                            |  |       |
| Finanšu dati                           | Dati nav atrasti                  |  |       |
| Ikgadējie dati                         |                                   |  |       |
| Piemērotie nodrošinājuma līdzekļi      | <ul> <li>Atpakaj</li> </ul>       |  | Tālāk |
| Piemērotie sodi                        |                                   |  |       |
| Būvspeciālisti                         |                                   |  |       |
| leviestās pārvaldības sistēmas         |                                   |  |       |
| Dalība profesionālajās organizācijās   |                                   |  |       |
| Arodbiedrību koplīgumi                 |                                   |  |       |
| Pielikumi                              |                                   |  |       |
| lesnieguma apskats                     |                                   |  |       |
| lesniegt                               |                                   |  |       |
|                                        |                                   |  |       |

Attēls. Iesniegums par atkārtotu klasifikāciju piemēroto nodrošinājumu ievades solis.

Piemērotie nodrošinājuma līdzekļi - dati no UR un nav labojami.

| lesniegums par atkārtotu klasifikāciju |                             |
|----------------------------------------|-----------------------------|
| lesnieguma saturs                      | Piemērotie sodi             |
| Pamatinformācija                       | Onti nevi eteneti           |
| Finanšu dati                           |                             |
| Ikgadējie dati                         |                             |
| Piemērotie nodrošinājuma līdzekļi      | <ul> <li>Atpakal</li> </ul> |
| Piemērotie sodi                        |                             |
| Būvspeciālisti                         |                             |
| leviestās pārvaldības sistēmas         |                             |
| Dalība profesionālajās organizācijās   |                             |
| Arodbiedrību koplīgumi                 |                             |
| Pielikumi                              |                             |
| lesnieguma apskats                     |                             |
| lesniegt                               |                             |

Attēls. Iesniegums par atkārtotu klasifikāciju piemēroto sodu dati.

Piemērotie sodi - dati no sodu reģistra, nav labojami.

Būvspeciālisti - dati no Būvkomersanta reģistra, nav labojami.

Ieviestās pārvaldības sistēmas - dati no būvuzņēmuma profila, ir labojami no iesnieguma, saglabājot datus arī profilā.

Profesionālās organizācijas - dati no būvuzņēmuma profila, ir labojami no iesnieguma, saglabājot datus arī profilā.

### Arodbiedrību koplīgums

| Valsts*                |          |     |
|------------------------|----------|-----|
| Latvija - Latvia       |          | ▼   |
| Reģistrācijas numurs*  |          |     |
| Nosaukums*             |          |     |
|                        |          | 11. |
| Komersanta veids*      |          | *   |
| Koplīguma periods*     |          |     |
|                        | <u> </u> |     |
| SAGLABĀT « ATGRIEZTIES |          |     |

Arodbiedrību koplīgumi – datus atrāda no būvuzņēmuma profila. Ir labojami no iesnieguma, saglabājot datus arī profilā.

Lietotājs pēc datu sagatavošanas var iesnieg<br/>t iesniegumu reģistru iestādei bez e-paraksta izmantošanas, nospiežot pog<br/>u $<\!{\bf Iesniegt}\!>.$ 

| IESNIEGUMS PAR ATKĀRTOTU KLASIFIKĀCIJU                                                                        |       |                                      |                |                     |                     |                                          |         |       |       |       |       |       |       |            |            |         |              |         |             |                               |         |             |                                            |  |  |  |  |  |         |              |         |             |                                    |  |
|----------------------------------------------------------------------------------------------------|-------|--------------------------------------|----------------|---------------------|---------------------|------------------------------------------|---------|-------|-------|-------|-------|-------|-------|------------|------------|---------|--------------|---------|-------------|-------------------------------|---------|-------------|--------------------------------------------|--|--|--|--|--|---------|--------------|---------|-------------|------------------------------------|--|
| IESNIEGUMA SATURS<br>Pamatinformācija<br>Finanšu dati                                                         | ~     | BŪVSPECIĀLISTI<br>Sertifikāta numurs | Vārds Uzvārds  | Darba līguma numurs | Darba līguma datums | Sfēra/Joma                               |         |       |       |       |       |       |       |            |            |         |              |         |             |                               |         |             |                                            |  |  |  |  |  |         |              |         |             |                                    |  |
| lkgadējie dati<br>Piemērotie nodrošinājuma līdzekli                                                           | ~     | 4-01792                              | Dāvis Priede   | 2012-14             | 23.01.2012.         | Ēku būvdarbu<br>vadīšana                 |         |       |       |       |       |       |       |            |            |         |              |         |             |                               |         |             |                                            |  |  |  |  |  |         |              |         |             |                                    |  |
| Piemērotie sodi<br>Būvspeciālisti                                                                             | ~ ~ ~ | > > ><br>>                           | > > >          | ~ ~ ~               | > < <               | ~ ~ ~                                    | > > >   | > < < | > > > | > > > | > < < | > > > | > > > | > > ><br>> | > > ><br>> |         |              |         |             |                               |         |             |                                            |  |  |  |  |  | 4-01792 | Dāvis Priede | 2012-14 | 23.01.2012. | Restaurācijas<br>būvdarbu vadīšana |  |
| leviestās pārvaldības sistēmas<br>Dalība profosionālaiās organizācijās                                        |       |                                      |                |                     |                     |                                          |         |       |       |       |       |       |       |            |            | 5-01355 | Dāvis Priede | 2012-14 | 23.01.2016. | Ēku būvdarbu<br>būvuzraudzība |         |             |                                            |  |  |  |  |  |         |              |         |             |                                    |  |
| Daliba profesionalajas organizacijas<br>Arodbiedrību koplīgumi<br>Pielikumi<br>Iesnieguma apskats<br>Iesniegt |       |                                      |                |                     |                     |                                          |         |       |       |       |       |       |       |            |            | ~       | Č.           |         | 5-01355     | Dāvis Priede                  | 2012-14 | 23.01.2016. | Restaurācijas<br>būvdarbu<br>būvuzraudzība |  |  |  |  |  |         |              |         |             |                                    |  |
|                                                                                                    |       | 4-01814                              | Imants Puķītis | 2016-13             | 06.06.2016.         | Elektroietaišu izbūves<br>darbu vadīšana |         |       |       |       |       |       |       |            |            |         |              |         |             |                               |         |             |                                            |  |  |  |  |  |         |              |         |             |                                    |  |
|                                                                                                    |       | Atpakaļ                              |                |                     |                     |                                          | Tālāk ▶ |       |       |       |       |       |       |            |            |         |              |         |             |                               |         |             |                                            |  |  |  |  |  |         |              |         |             |                                    |  |

 $Att\bar{e}ls. \ Iesniegums \ par \ atk\bar{a}rtotu \ klasifik\bar{a}ciju \ b\bar{u}vspeci\bar{a}listu \ datu \ solis.$ 

| IESNIEGUMS PAR ATKĀRTOTU KLASIFIKĀCIJU                           |              |                                       |                                           |                           |                           |                           |         |                                                               |                           |        |                        |   |  |
|------------------------------------------------------------------|--------------|---------------------------------------|-------------------------------------------|---------------------------|---------------------------|---------------------------|---------|---------------------------------------------------------------|---------------------------|--------|------------------------|---|--|
| IESNIEGUMA SATURS<br>Pamatinformācija ~<br><u>Finanšu dati</u> ~ | ×            | IEVIESTĀS PĀRVALI<br>+ pievienot pārv | D <b>ĪBAS SISTĒMAS</b><br>Aldības sistemu |                           |                           |                           |         |                                                               |                           |        |                        |   |  |
| Ikgadējie dati<br>Piemērotie nodrošinājuma līdzekļi              | $\checkmark$ | Nosaukums                             | Veids                                     | Periods                   | Sertifikāta<br>numurs     | Izdevējiestāde            |         |                                                               |                           |        |                        |   |  |
| Piemērotie sodi<br>Būvspeciālisti                                | > > ><br>>   | ~<br>~<br>~                           | > > ><br>>                                | ISO 14001                 | Vides pārvaldības sistēma | 01.03.2019<br>31.12.2019. | 123     | Sabiedrība ar ierobežotu atbildību<br>"BUREAU VERITAS LATVIA" | 0 ₪                       |        |                        |   |  |
|                                                                  |              |                                       |                                           | ISO 14001                 | Vides pārvaldības sistēma | 01.02.2019<br>31.12.2019. | 123     | Sabiedrība ar ierobežotu atbildību<br>"BUREAU VERITAS LATVIA" | 0 1                       |        |                        |   |  |
| Arodbiedrību koplīgumi<br>Pielikumi                              |              |                                       |                                           |                           |                           |                           | EMAS    | Vides pārvaldības sistēma                                     | 17.04.2014<br>27.04.2019. | Sert 2 | sertificēšanas inst. 2 | 0 |  |
| lesnieguma apskats<br>lesniegt                                   |              |                                       |                                           |                           |                           |                           |         |                                                               |                           |        |                        |   |  |
|                                                                  |              | ISO 9001                              | Kvalitātes pārvaldības<br>sistēma         | 10.04.2014<br>27.04.2019. | sert3                     | sertificēšanas inst.      | 0 1     |                                                               |                           |        |                        |   |  |
|                                                                  |              | <ul> <li>Atpakaļ</li> </ul>           |                                           |                           |                           |                           | Tālāk 🕨 |                                                               |                           |        |                        |   |  |

 $Att\bar{e}ls. \ Iesniegums \ par \ atk\bar{a}rtotu \ klasifik\bar{a}ciju \ ieviest\bar{a}s \ p\bar{a}rvald\bar{\iota}bas \ sist\bar{e}mas \ ievades \ solis.$ 

| IESNIEGUMS PAR ATKĀRTOTU KLASIFIKĀCIJU                                                                      |   |                                      |                                                               |                        |         |                 |         |
|----------------------------------------------------------------------------------------------------|---|--------------------------------------|---------------------------------------------------------------|------------------------|---------|-----------------|---------|
| IESNIEGUMA SATURS<br>Pamatinformācija<br>Finanšu dati                                                       | ~ | DALĪBA PROFESION<br>+ pievienot prof | I <mark>ālajās organizācijās</mark><br>Tesionālo organizāciju |                        |         |                 |         |
| lkgadējie dati<br>Piemērotie nodrošinājuma līdzekļi                                                         | ~ | Reģistrācijas<br>numurs              | Nosaukums                                                     | Komersanta veids       | Valsts  | Dalības periods |         |
| Piemērotie sodi<br>Būvspeciālisti<br>Ieviestās pārvaldības sistēmas<br>Dalība profesionālaijā organijācijās | ~ | 40003032065                          | Valsts akciju sabiedrība "Latvijas<br>dzelzceļš"              | AS (Akciju sabiedrība) | Latvija | 03.04.2014.     | 0 1     |
| Arodbiedrību koplīgumi<br>Pielikumi                                                                         | × | <ul> <li>Atpakaļ</li> </ul>          |                                                               |                        |         |                 | Tālāk ► |
| lesnieguma apskats<br>lesniegt                                                                              |   |                                      |                                                               |                        |         |                 |         |

Attēls. Iesniegums par atkārtotu klasifikāciju dalība profesionālajās organizācijās ievades solis.

#### lesniegums par atkārtotu klasifikāciju

| esnieguma saturs                     | Arodbiedrību koplīgumi              |       |
|--------------------------------------|-------------------------------------|-------|
| Pamatinformācija 🥏                   | + PIEVIENOT ARODBIEORTISU KOPLTGUMU |       |
| inanšu dati 🛛 🗸                      | Dati nav atrasti                    |       |
| kgadējie dati                        |                                     |       |
| Piemērotie nodrošinājuma līdzekļi    |                                     |       |
| Piemērotie sodi                      | • Albakai                           | лак • |
| 3ūvspeciālisti                       |                                     |       |
| eviestās pārvaldības sistēmas        |                                     |       |
| Dalība profesionālajās organizācijās |                                     |       |
| Arodbiedrību koplīgumi               |                                     |       |
| Pielikumi                            |                                     |       |
| esnieguma apskats                    |                                     |       |
| esniegt                              |                                     |       |
|                                      |                                     |       |

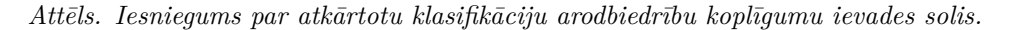

#### lesniegums par atkārtotu klasifikāciju lesnieguma saturs Pielikumi Pamatinformācija ■ datne=1.docx 21.10.2024 16:36, 10 KB × Finanšu dati ↑ PIEVIENOT DOKUMENTU Ikgadējie dati Piemērotie nodrošinājuma līdzekļi Piemērotie sodi Atpakaļ Tālāk 🕨 Būvspeciālisti leviestās pārvaldības sistēmas Dalība profesionālajās organizācijās Arodbiedrību koplīgumi Pielikumi lesnieguma apskats lesniegt

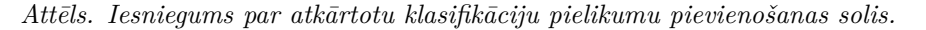

| sniegums par atkārtotu klasifikāciju |   |                                                          |                                                                                     |                                                                                                    |                                                                                                    |                                                                                                    |
|--------------------------------------|---|----------------------------------------------------------|-------------------------------------------------------------------------------------|----------------------------------------------------------------------------------------------------|----------------------------------------------------------------------------------------------------|----------------------------------------------------------------------------------------------------|
| esnieguma saturs<br>Pamatinformācija |   | Atbilde ①                                                | Atbilde 🕕                                                                           | Atbilde 🛈                                                                                                    | Atbilde 🛈                                                                                                    | Atbilde 🛈                                                                                                    |
| Finanšu dati                         | 0 | Atbildi uz iesniegumu vēlos saņemt<br>Publiskajā portālā | Atbildi uz iesniegumu vēlos saņemt<br>Veliskajā portālā                             | Atbildi uz iesniegumu vēlos saņemt<br>Publiskajā portālā                                                         | Atbildi uz iesniegumu vēlos saņemt<br>Vubliskajā portālā                                                                                  | Atbildi uz iesniegumu vēlos saņemt<br>🕼 Publiskajā portālā                                                                                                    |
| Ikgadējie dati                       |   | ► Citi veidi                                             | ► Citi veidi                                                                        | ► Citi veidi                                                                                                    | ► Citi veidi                                                                                                    | ► Citi veidi                                                                                                    |
| Piemērotie nodrošinājuma līdzekļi    |   |                                                          |                                                                                     |                                                                                                    |                                                                                                    |                                                                                                    |
| Piemērotie sodi                      |   | Maksātspējas apliecinājums                               | Maksātspējas apliecinājums                                                          | Maksātspējas apliecinājums                                                                                       | Maksātspējas apliecinājums                                                                                                    | Maksātspējas apliecinājums                                                                                                    |
| Büvspeciālisti                       |   | * Apliecinu, ka iesnieguma aizpildīšanas dienā           | Apliecinu, ka iesnieguma aizpildíšanas dienā attiecībā uz komersantu nav spēkā lēmu | Apliecinu, ka iesnieguma aizpildīšanas dienā attiecībā uz komersantu nav spēkā lēmums par saimnieciskās darbības | Apliecinu, ka iesnieguma aizpildīšanas dienā attiecībā uz komersantu nav spēkā lēmums par saimnieciskās darbības apturēšanu, kā arī nav p | 🗹 * Apliecinu, ka iesnieguma alzpildīšanas dienā attiecībā uz komersantu nav spēkā lēmums par saimnieciskās darbības apturēšanu, kā arī nav pasludināta uzņēmuma maksā |
| leviestās pārvaldības sistēmas       |   |                                                          |                                                                                     |                                                                                                    |                                                                                                    |                                                                                                    |
| Dalība profesionālajās organizācijās |   | IESNIEGT                                                 | IESNIEGT                                                                            | IESNIEGT                                                                                                    | IESNIEGT                                                                                                    | IESNIEBT                                                                                                    |
| Arodbiedrību koplīgumi               |   |                                                          |                                                                                     |                                                                                                    |                                                                                                    |                                                                                                    |
| Pielikumi                            |   |                                                          |                                                                                     |                                                                                                    |                                                                                                    |                                                                                                    |
| lesnieguma apskats                   |   |                                                          |                                                                                     |                                                                                                    |                                                                                                    |                                                                                                    |
| lesniegt                             |   |                                                          |                                                                                     |                                                                                                    |                                                                                                    |                                                                                                    |

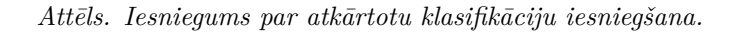

Iesniedzot iesniegumu, tiek atrādīts informatīvs paziņojums: "Informējam, ka Iesniegumā atrādītajiem datiem ir informatīva nozīme. Lēmuma pieņemšanas brīdī tiks ņemti vērā klasifikācijas iestādes rīcībā esošie aktuālie dati."

| Informējam, ka lesniegumā atrādītajiem datiem ir informatīva  | nozīme. Lēmuma pienemšanas brīdī tiks nemti vērā klasifikācijas iestādes rīcībā esošie aktuālie dati.             |   |
|---------------------------------------------------------------|----------------------------------------------------------------------------------------------------|---|
| IESNIEGUMS                                                    |                                                                                                    |   |
| lesnieguma numurs                                             | 1670                                                                                                    | - |
| lesnieguma statuss                                            | lesniegts                                                                                                    |   |
| lesnieguma lesniegsanas dalums                                | 11.08.2020.<br>Πτο Δυτατδία                                                                                       |   |
| lesniedzēja e-pasts                                           | -                                                                                                    |   |
| BÖVKOMERSANTS                                                 |                                                                                                    |   |
| Uzņēmumu reģistra piešķirtais reģistrācijas numurs            | 40003296208                                                                                                    |   |
| Nosaukums (firma)                                             | Sabiedrība ar ierobežotu atbildību "HALLE B"                                                                      |   |
| Komersanta veids                                              | SIA (Sabiedrība ar ierobežotu atbildību)                                                                          |   |
| Mītnes valsts                                                 | Latvija                                                                                                    |   |
| Komersanta juridiskā adrese                                   | Rūpniecības iela 20, Madona, Madonas novads, LV-4801                                                              |   |
| Buvkomersanta reģistrācijas humurs                            | 1324-R<br>17 01 2006                                                                                              |   |
| Kvalifikācijas klase                                          | 4. klase (Spēkā no 20.04.2017.)                                                                                   |   |
| ATBILDES SAŅEMŠANAS VEIDS                                     |                                                                                                    |   |
| Publiskajā portālā                                            |                                                                                                    |   |
| MAKSĀTSPĒJAS APLIECINĀJUMS                                    |                                                                                                    |   |
| 🖾 * Apliecinu, ka iesnieguma aizpildīšanas dienā attiecībā uz | komersantu nav spēkā lēmums par saimnieciskās darbības apturēšanu, kā arī nav pasludināta uzņēmuma maksātnespēja. |   |
| IESNIEGUMA DATNE                                              |                                                                                                    |   |
| lesniegums                                                    | ∎atkartotas klasifikacijas jesnjegums 27 pdf 11 08 2020 14/54 35 8 KB                                             |   |
|                                                               | ananous_neennaagus_oonnagutta_cr.por Traecezz Trae, dajo te                                                       |   |
| NOTIKUMU VĒSTURE ATPAKAĻ                                      |                                                                                                    |   |

Iesniedzot iesniegumu, automātiski tiek izveidota pdf datne ar iesnieguma kopskata datiem atkartotas\_klasifikacijas\_iesniegums\_ [Datums] [Laiks], [Izmērs].

Pēc iesniegšana BISP iesniegums automātiski sinhronizējas reģistra iestādei.

Reģistra iestāde saņem iesniegumu statusā "Iesniegts" kopā ar pdf datni un apstrādā saskaņā ar Būvkomersantu reģistra darba plūsmu.

Lietotājs var izdzēst neiesniegtu iesniegumu.

Lietotājs var apskatīt iesniegtā iesnieguma datus bez iespējas labot tā datus.

## 13.4.4.2 Iesniegums par pagaidu klasifikāciju

Lietotājs pēc autorizēšanās BISP ar vienotās pieteikšanās saskarni no galvenās izvēlnes sadaļas "e-pakalpojumi"/"Būvuzņēmuma klasifikācija" var izveidot iesniegumu "**Iesniegums par pagaidu klasifikāciju**". Būvkomersants var pretendēt uz pagaidu klasifikāciju, ja būvkomersanta reģistrācijas ilgums būvkomersantu reģistrā ir no viena līdz trīs gadiem. Ja iesniegumu sāk veidot par būvkomersantu, kurš neatbilst šim nosacījumam, tiek atrādīts kļūdas paziņojums: "Būvkomersants neatbilst klasifikācijas vispārējās kārtības nosacījumiem, jo ir reģistrēts kā aktīvs ilgāk par 3 gadiem." un neļauj tālāk aizpildīt iesniegumu.

Iesniegumu var izveidot lietotājs, kuram ir:

- spēkā esošs deleģējums ar tiesību "Būvkomersanta klasifikācijas e-pakalpojums";
- informācija no UR, ka ir vienpersoniska uzņēmuma paraksttiesīgā persona.

Iesnieguma "Iesniegums par pagaidu klasifikāciju" ievades soļi ir līdzīgi kā iesniegumā Iesniegums par atkārtotu klasifikāciju.

## 13.4.4.3 Iesniegums par būvuzņēmumu apvienības klasificēšanu

Autorizēts BISP lietotājs var izvēlēties e-pakalpojumu "Iesniegums par būvuzņēmumu apvienības klasificēšanu". Iesniegumā ir jānorāda kontaktinformācija saziņai ar reģistra iestādi - e-pasts un tālruņa numurs, un saraksts ar būvuzņēmumiem, kuri veido būvuzņēmumu apvienību.

Iesniegumā lietotājs var norādīt būvuzņēmumu:

- pēc UR reģ. numura;
- pēc būvkomersantu reģistra numura;
- pēc nosaukuma.

Ievadot simbolu virkni, lietotājam tiek piedāvāta dinamiska vērtību izvēlne, kurā atrāda visus būvuzņēmumus, kuru UR reģistrācijas numurā, nosaukumā vai būvkomersanta reģistra numurā ir atrasta ievadītā simbolu virkne. Lietotājam jāizvēlas vērtība no piedāvātā saraksta, lai pēc tās tiktu pielasīti pārējie būvuzņēmuma dati.

Sistēma pārbauda, vai uzņēmums ir klasificējies un tam ir piešķirta klase, kas ir spēkā. Ja uzņēmumam nav piešķirta klase, tad tiek attēlots kļūdas paziņojums: "Norādītais būvuzņēmums neatbilst apvienības klasificēšanai, jo nav piešķirta klase."

Par katru norādīto apvienības dalībnieka būvuzņēmumu atrāda nelabojamu informāciju no reģistra datiem. Lietotājs var pievienot vēl vienu būvuzņēmumu, vai arī noņemt pievienoto. Lietotājs nevar iesniegt iesniegumu, ja norādīts tikai viens dalībnieks.

Lietotājs var saglabāt iesnieguma datus, neuzsākot iesnieguma tālāko apstrādi, lai vēlāk turpinātu datu ievadi. Iesniegums tiek saglabāts Iesniegto dokumentu sarakstā. Lietotājs var izdzēst neiesniegta iesnieguma sagatavi.

| IESNIEGUMS PAR BŪVUZŅĒMUMU APVIENĪBAS KLASIFICĒŠANU                                  |                                                                                                    |         |  |  |  |
|--------------------------------------------------------------------------------------|----------------------------------------------------------------------------------------------------|---------|--|--|--|
| IESNIEGUMA SATURS<br>Pamatinformācija<br>Apvienības dalībnieki<br>Iesnieguma apskats | PAMATINFORMĀCIJA<br>Kontaktinformācija saziņai ar reģistra iestādi<br>E-pasts*<br>apvienība@indox.iv<br>Tāirunis*<br>23456543ļ |         |  |  |  |
|                                                                                      |                                                                                                    | Tālāk ► |  |  |  |

Attēls. Iesniegums par būvuzņēmumu apvienības klasificēšanu pirmais ievades solis.

Iesniedzot iesniegumu, automātiski tiek izveidota pdf datne ar iesnieguma kopskata datiem.

### 13.4.4.4 Iesniegums par klasifikācijas nodošanu

Autorizēts BISP lietotājs, kurš darbojas juridiskas personas profilā, var sagatavot un iesniegt reģistru iestādei iesniegumu par klasifikācijas nodošanu, ja lietotājs ir šīs juridiskās personas vienpersoniskais paraksttiesīgais pārstāvis vai tam ir spēkā esošs deleģējums ar tiesību 'Būvkomersanta klasifikācijas e-pakalpojums'. Šādā gadījumā var izvēlēties e-pakalpojumu **"Iesniegums par klasifikācijas nodošanu**".

Autorizētam portāla lietotājam, kurš darbojas fiziskas personas profilā, izvēloties Būvkomersantu reģistra iesnieguma 'Iesniegums par klasifikācijas nodošanu' izveidošanu vai esoša iesnieguma labošanu, tiek attēlots kļūdas paziņojums, ka iesniegums jāveido no juridiskas personas profila.

Aizpildot "Iesniegums par klasifikācijas nodošanu", jānorāda šāda informācija:

- Būvuzņēmums, no kura tiks nodota klasifikācija;
- Būvuzņēmums, kuram tiks nodota klasifikācija;
- Kontaktinformācija saziņai ar reģistra iestādi;
- Kvalifikācijas nodošanas pamatojums.

Iesniegumā lietotājs var norādīt būvuzņēmumu:
| IESNIEGUMS PAR BŪVUZŅĒMUMU APVIEN     | NĪBAS KLASIFICĒŠANU                                                                                                    |                                                                                                    |                                                 |     |         |
|---------------------------------------|----------------------------------------------------------------------------------------------------|----------------------------------------------------------------------------------------------------|-------------------------------------------------|-----|---------|
| IESNIEGUMA SATURS<br>Pamatinformācija | APLIECINOŠS DOKUMENTS<br>Pilnvara *<br>PPilnvara.png 11.08.2020 15:16, 1,9 KB ×<br>PIEVIENOT DOKUMENTU                                                                                                    |                                                                                                    |                                                 |     |         |
|                                       | APVIENĪBAS DALĪBNIEKI<br>Būvuzņēmums*<br>0099-R SIA "EVENTO"<br>Uzņēmumu reģistra piešķirtais reģistrācija<br>numurs<br>Nosaukums (firma)<br>Komersanta veids<br>Mītnes valsts<br>Komersanta jurdiskā adrese<br>Būvkomersanta reģistrācijas numurs<br>Būvkomersanta reģistrācijas datums<br>Kvalifikācijas klase | as 44103019110<br>SIA "EVENTO"<br>SIA (Sabiedrība ar ierobežotu a<br>Latvija<br>Silva 16a, Silva, Launkalnes pa<br>0099-R<br>22.07.2005.<br>4. klase (Spēkā no 20.04.2017. | tbildību)<br>g., Smiltenes novads, LV-4729<br>) |     |         |
|                                       | SARAKSTS                                                                                                    |                                                                                                    |                                                 |     |         |
|                                       | Buvuzņemums     2294-R Akciju sabiedrība "BŪVUZŅĒMUMS                                                                                                    | Registracijas numurs mitnes<br>valstī<br>40003113258                                                                                                    | 4. klase (Spēkā no 20.04.2017.)                 | e 🗎 |         |
|                                       | <ul> <li>KESTAURATORS"</li> <li>Atpakaļ</li> </ul>                                                                                                    |                                                                                                    |                                                 |     | Tālāk ► |

Attēls. Iesniegumā apvienoto būvuzņēmumu ievades solis.

| IESNIEGUMS PAR BŪVUZŅĒMUMU /                                                         | APVIEI | NĪBAS KLASIFICĒŠANU                                                                                                    |                                         |                                 |   |
|--------------------------------------------------------------------------------------|--------|----------------------------------------------------------------------------------------------------|-----------------------------------------|---------------------------------|---|
| IESNIEGUMA SATURS<br>Pamatinformācija<br>Apvienības dalībnieki<br>Iesnieguma apskats | ~ ~    | IESNIEGUMS<br>lesnieguma numurs<br>lesnieguma statuss<br>lesnieguma iesniegšanas datums<br>lesniedzējs<br>lesniedzēja e-pasts | 30<br>Sagatave<br>-<br>Iveta Riņķe<br>- |                                 | 0 |
|                                                                                      |        | KONTAKTINFORMĀCIJA SAZIŅAI AR REĢISTRA I                                                                                      | IESTĀDI                                 |                                 |   |
|                                                                                      |        | E-pasts<br>Tālrunis                                                                                                    | apvieniba@inbox.lv<br>23456543          |                                 |   |
|                                                                                      |        | PILNVARA<br>I Piinvara.png 11.08.2020 15:16, 1,9 KB                                                                           |                                         |                                 |   |
|                                                                                      |        | APVIENĪBAS DALĪBNIEKI                                                                                                    |                                         |                                 |   |
|                                                                                      |        | Būvuzņēmums                                                                                                    | Reģistrācijas numurs mītnes<br>valstī   | Kvalifikācijas klase            |   |
|                                                                                      |        | <ul> <li>2294-R Akciju sabiedrība "BŪVUZŅĒMUMS<br/>RESTAURATORS"</li> </ul>                                                   | 40003113258                             | 4. klase (Spēkā no 20.04.2017.) |   |
|                                                                                      |        | ▶ 0099-R SIA "EVENTO"                                                                                                    | 44103019110                             | 4. klase (Spēkā no 20.04.2017.) |   |
|                                                                                      |        | DZĒST NOTIKUMU VĒSTURE AT                                                                                                    | PAKAL IESNIEBT                          |                                 |   |

Attēls. Iesniegums par būvuzņēmumu apvienības kopskats un iesniegšana.

- pēc UR reģ. numura;
- pēc būvkomersantu reģistra numura;
- pēc nosaukuma.

Ievadot simbolu virkni, lietotājam tiek piedāvāta dinamiska vērtību izvēlne, kurā atrāda visus būvuzņēmumus, kuru UR reģistrācijas numurā, nosaukumā vai būvkomersanta reģistra numurā ir atrasta ievadītā simbolu virkne. Lietotājam jāizvēlas vērtība no piedāvātā saraksta, lai pēc tās tiktu pielasīti pārējie būvuzņēmuma dati.

Sistēma pārbauda, vai būvuzņēmums, no kura tiks nodota klasifikācija:

- Būvkomersantu reģistrā ir neaktīvs, ir statusā "Izslēgts". Ja nav, tad sistēma neļauj turpināt un parāda kļūdas paziņojumu: "Nevar veikt klasifikācijas nodošanu, jo norādītais būvuzņēmums nav izslēgts no Būvkomersantu reģistra.";
- Uzņēmums uz izslēgšanas brīdi ir bijis klasificējies un tam bija piešķirta klase. Ja uzņēmumam nebija piešķirta klase, tad attēlo kļūdas paziņojumu: "Norādītajam būvuzņēmumam nav klase, kuru iespējams nodot.";
- Būvuzņēmumam, no kura tiek veikta klasifikācijas datu nodošana, nedrīkst būt jau nodoti klasifikācijas dati.

Sistēma pārbauda, vai Būvuzņēmumam, kam tiek nodoti klasifikācijas dati, ir aktīvs būvkomersants. Ja tāda nav, tad neļauj turpināt klasifikācijas nodošanu un attēlo kļūdas paziņojumu: "Nevar veikt klasifikācijas nodošanu, jo norādītais būvuzņēmums ir neaktīvs Būvkomersantu reģistrā."

#### lesniegums par klasifikācijas nodošanu

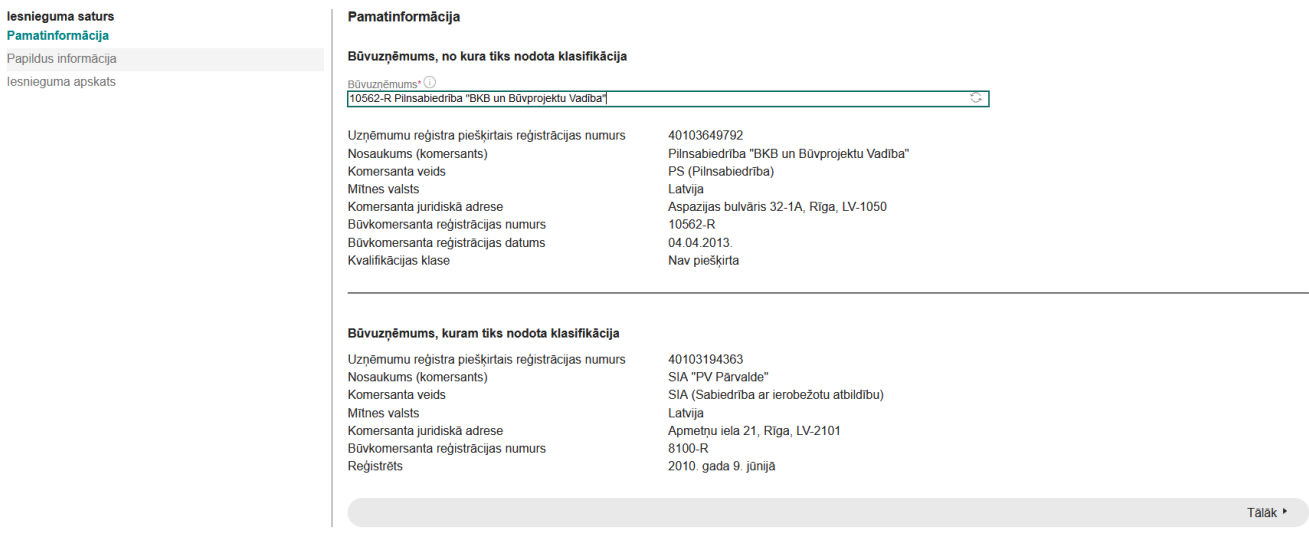

Attēls. Iesniegums par klasifikācijas nodošanu būvuzņēmumu norādīšana.

| lesniegums par klasifikācijas                | nodošanu                                                                                                    |        |
|----------------------------------------------|----------------------------------------------------------------------------------------------------|--------|
| <b>lesnieguma saturs</b><br>Pamatinformācija | Papildus informācija                                                                                                    |        |
| Papildus informācija                         | Kontaktinformācija saziņai ar reģistra iestādi                                                                                                    |        |
| lesnieguma apskats                           | E-pasts*<br>uzemmus@inbox.tv<br>Tărunis*<br>29999999<br>Klasifikācijas nodošanas pamatojums<br>Piezīnes<br>Skaldrojums, kāpēr tiek veikļa nodošana |        |
|                                              | • Atpakal Ta                                                                                                    | ilāk ► |

Attēls. Iesniegumā par klasifikācijas nodošanu kontaktinformācijas un pamatojuma norādīšana.

Sistēma izveido iesnieguma pdf datni klasifikācijas\_nodosanas\_iesniegums\_[Nm.p.k.].pdf [Datums] [Laiks], [Izmērs].

## 13.4.4.5 Iesniegums par vienreizēju klasifikāciju

Lietotājs pēc autorizēšanās BISP ar vienotās pieteikšanās saskarni no galvenās izvēlnes sadaļas "e-pakalpojumi"/"Būvuzņēmuma klasifikācija" var izveidot iesniegumu "**Iesniegums par vienreizējo klasifikāciju**".

Iesniegumu var izveidot lietotājs, kuram ir:

spēkā esošs deleģējums ar tiesību "Būvkomersanta klasifikācijas e-pakalpojums" (Piezīme: paraksttiesīgās personas ārvalstniekiem BIS nenosaka).

Iesniegumu var izveidot, ja komersants ir  $\bar{a}$ rvalsts komersants un nav reģistr $\bar{e}$ ts B $\bar{u}$ vkomersantu reģistr $\bar{a}$  vai t $\bar{a}$  statuss ir "Izsl $\bar{e}$ gts".

Izveidojot jaunu vai atverot iepriekš iesākto iesniegumu, var aizpildīt ievades soļus, kādi ir arī iesniegumā "Iesniegums par atkārtotu klasifikāciju". Šie dati secīgi jāaizpilda iesniegumā pa soļiem:

- Būvuzņēmuma pamatdati;
- Finanšu dati;
- Ikgadējie dati;
- Piemērotie nodrošinājuma līdzekļi;
- Piemērotie sodi;
- Būvspeciālisti;
- Ieviestās pārvaldības sistēmas;
- Dalība profesionālajās organizācijās;
- Arodbiedrību koplīgumi;
- Pielikumi;
- Iesnieguma kopskats.

## lesniegums par vienreizēju klasifikāciju

| Iesnieguma saturs Būvuzņēmums ✓ Kontaktinformācija Finanšu dati Nodokļu parādi Piemērotie nodrošinājuma līdzekļi Piemērotie sodi Būvspeciālisti Ieviestās pārvaldības sistēmas Dalība profesionālajās organizācijās | Būvuzņēmums         Reģistrācijas numurs mītnes valstī         Nosaukums (komersants)         Komersanta veids         Mītnes valsts         Komersanta juridiskā adrese         Būvkomersanta reģistrācijas numurs         Reģistrēts |         |
|----------------------------------------------------------------------------------------------------|----------------------------------------------------------------------------------------------------|---------|
| Arodbiedrību koplīgumi                                                                                                    |                                                                                                    | Tālāk 🕨 |
| Pielikumi                                                                                                    |                                                                                                    |         |
| lesnieguma apskats                                                                                                    |                                                                                                    |         |
| lesniegt                                                                                                    |                                                                                                    |         |

Attēls. Iesniegumā par vienreizējo klasifikāciju būvuzņēmuma ievades solis.

Iesnieguma pirmajā ievades solī sistēma datus ielasa automātiski un tie nav labojami.

Sistēma izveido iesnieguma pdf datni vienreizejas\_klasifikācijas\_iesniegums\_[Nm.p.k.].pdf [Datums] [Laiks], [Izmērs].

## 13.5 Dzīvojamo māju pārvaldnieku reģistrs

Lietotājs BISP var apskatīties Dzīvojamo māju pārvaldnieku reģistra datus, lai iepazītos ar sev interesējošo informāciju par reģistrētiem dzīvojamo māju pārvaldniekiem. Dzīvojamo māju pārvaldnieku reģistrs pieejams: https: //bis.gov.lv/bisp/lv/house\_managers.

# Autorizētam vai neautorizētam lietotājam jāatver BISP un **Reģistru** sadaļā jāizvēlas "**Dzīvojamo māju pār-**valdnieku reģistrs".

Lietotājs var norādīt meklēšanas kritērijus no ātrās meklēšanas sadaļas vai izvēlēties papildus kritērijus no izvērstās meklēšanas sadaļas.

Ātrās meklēšanas kritēriji:

• Nosaukums / Vārds Uzvārds – teksta ievades lauks. Var rakstīt nepilnus vārdus un bez garumzīmēm. Piemēram, ievadot "Ie erzin", tiks atrasti ieraksti Ieva Bērziņa un Liene Ērzine;

| IESNIEGUMS PAR VIENREIZĒJU KLASIFIK                                                                                                    | ĀCIJU                                                                                                    |         |
|----------------------------------------------------------------------------------------------------|----------------------------------------------------------------------------------------------------|---------|
| IESNIEGUMA SATURS<br>Būvuzņēmums<br>Kontaktinformācija<br>Finanšu dati<br>Nodokļu parādi<br>Piemērotie nodrošinājuma līdzekļi<br>Piemērotie sodi<br>Būvspeciālisti<br>Ieviestās pārvaldības sistēmas<br>Dalība profesionālajās organizācijās<br>Arodbiedrību koplīgumi<br>Pielikumi<br>Iesnieguma apskats<br>Iesniegt | KONTAKTINFORMĀCIJA<br>PUBLISKOJAMĀ KONTAKTINFORMĀCIJA<br>Ārvalsts komersanta juridiskā adrese mītnes valstī*<br>Talina<br>Komersanta faktiskā adrese (nenorāda, ja sakrīt ar juridisko adresi)<br>Rigas str. 1<br>Tātruņa numurs<br>+3712 34345666<br>E-pasts<br>estibuliding@gmail.com<br>Mājas lapas adrese<br>KONTAKTINFORMĀCIJA SAZIŅAI AR REĢISTRA IESTĀDI<br>E-pasts*<br>estibuliding@gmail.com<br>Tātruņa numurs*<br>+3712 34345666] |         |
|                                                                                                    | . Athavai                                                                                                    | Talak 🕨 |

 $Att\bar{e}ls. \ Iesniegum\bar{a} \ par \ vienreiz\bar{e}jo \ klasifik\bar{a}ciju \ kontaktinform\bar{a}cijas \ ievades \ solis.$ 

## IESNIEGUMS PAR VIENREIZĒJU KLASIFIKĀCIJU

| IESNIEGUMA SATURS                    |        | FINANŠU DAT               | 1                            |                          |                  |                              |                                                               |   |         |
|--------------------------------------|--------|---------------------------|------------------------------|--------------------------|------------------|------------------------------|---------------------------------------------------------------|---|---------|
| Būvuzņēmums                          | $\sim$ | Pārskata gad              | s*                           |                          |                  |                              |                                                               |   |         |
| Kontaktinformācija                   | $\sim$ | 2021                      |                              |                          |                  |                              | T                                                             |   |         |
| Finanšu dati                         |        | Kopējais apg              | rozījums, EU                 | R*                       |                  |                              |                                                               |   |         |
| Nodokļu parādi                       |        |                           |                              |                          |                  |                              |                                                               |   |         |
| Piemērotie nodrošinājuma līdzekļi    |        | Pašu kapitāls             | , EUR* 🛈                     |                          |                  |                              |                                                               |   |         |
| Piemērotie sodi                      |        |                           |                              |                          |                  |                              |                                                               |   |         |
| Būvspeciālisti                       |        | Aktīvi, EUR*              |                              |                          |                  |                              |                                                               |   |         |
| leviestās pārvaldības sistēmas       |        |                           |                              |                          |                  |                              |                                                               | _ |         |
| Dalība profesionālajās organizācijās |        | Vidējā darba              | alga, EUR*                   |                          |                  |                              |                                                               |   |         |
| Arodbiedrību koplīgumi               |        |                           |                              |                          |                  |                              |                                                               |   |         |
| Pielikumi                            |        | Kopējais snie             | gto būvniecī                 | bas pakalpoj             | umu apjoms, EUR' |                              |                                                               |   |         |
| lesnieguma apskats                   |        |                           |                              |                          |                  |                              |                                                               |   |         |
| lesniegt                             |        | DIEVIENOT                 | ADAKSTAM                     |                          |                  |                              |                                                               |   |         |
|                                      |        |                           | JAHARSTAN                    |                          |                  |                              |                                                               |   |         |
|                                      |        | SARAKSTS                  |                              |                          |                  |                              |                                                               |   |         |
|                                      |        | Pārskata<br>gads          | Kopējais<br>apgrozīj…<br>EUR | Pašu<br>kapitāls,<br>EUR | Aktīvi, EUR      | Vidējā<br>darba<br>alga, EUF | Kopējais sniegto<br>būvniecības<br>pakalpojumu apjoms,<br>EUR |   |         |
|                                      |        | Nav ierakstu              |                              |                          |                  |                              |                                                               |   |         |
|                                      |        | <ul> <li>Atpak</li> </ul> | aļ                           |                          |                  |                              |                                                               |   | Tālāk ► |

Attēls. Iesniegumā par vienreizējo klasifikāciju finanšu datu ievades solis.

| IESNIEGUMS PAR VIENREIZĒJU KLASI                                                                                                    | FIKĀCIJU                                                                                             |                           |     |         |
|----------------------------------------------------------------------------------------------------|----------------------------------------------------------------------------------------------------|---------------------------|-----|---------|
| IESNIEGUMA SATURS<br>Būvuzņēmums<br>Kontaktinformācija<br>Finanšu dati<br>Nodokļu parādi<br>Piemērotie nodrošinājuma līdzekļi<br>Piemērotie sodi<br>Būvspeciālisti<br>Ieviestās pārvaldības sistēmas<br>Dalība profesionālajās organizācijās<br>Arodbiedrību koplīgumi | NODOKĻU PARĀDI<br>Datums*<br>Nodokļu parādu summa, EUR*<br>PIEVIENOT SARAKSTAM<br>SARAKSTS<br>Datums | Nodokļu parādu summa, EUR |     |         |
| Pielikumi<br>Iesnieguma apskats<br>Iesniegt                                                                                                    | 10.08.2020                                                                                           | 0,00                      | Ø 🗊 |         |
| 5                                                                                                    | ▲ Atpakaļ                                                                                            |                           |     | Tālāk ▶ |

Attēls. Iesniegumā par vienreizējo klasifikāciju nodokļu parādu ievades solis.

| IESNIEGUMS PAR VIENREIZĒJU KLA                                                                                                    | SIFIKĀCIJU |         |
|----------------------------------------------------------------------------------------------------|------------|---------|
| IESNIEGUMA SATURS<br>Būvuzņēmums<br>Kontaktinformācija<br>Finanšu dati<br>Nodokļu parādi<br><b>Piemērotie nodrošinājuma līdzekļi</b><br>Piemērotie sodi<br>Būvspeciālisti<br>Ieviestās pārvaldības sistēmas<br>Dalība profesionālajās organizācijās<br>Arodbiedrību koplīgumi<br>Pielikumi<br>Iesnieguma apskats |            |         |
| lesniegt                                                                                                    | < Atpakal  | Tālāk ▶ |

 $Att\bar{e}ls. \ Iesniegum\bar{a} \ par \ vienreiz\bar{e}jo \ klasifik\bar{a}ciju \ piem\bar{e}roto \ nodrošin\bar{a}jumu \ ievades \ solis.$ 

| IESNIEGUMS PAR VIENREIZĒJU KLA                                                                                                    | SIFIK | ĀCIJU                                                                                                    |         |
|----------------------------------------------------------------------------------------------------|-------|----------------------------------------------------------------------------------------------------|---------|
| IESNIEGUMA SATURS<br>Būvuzņēmums<br>Kontaktinformācija<br>Finanšu dati<br>Nodokļu parādi<br>Piemērotie nodrošinājuma līdzekļi<br>Piemērotie sodi<br>Būvspeciālisti<br>Ieviestās pārvaldības sistēmas<br>Dalība profesionālajās organizācijās<br>Arodbiedrību koplīgumi<br>Pielikumi<br>Iesnieguma apskats<br>Iesniegt | >> >  | Piekērotie sobi     Pārkāpuma veids*     Lēmuma datums*   Lēmuma numurs*   Lēmuma veids*   Pantu saraksts ①    Pārkāpuma numurs ①      Pievienot samastam |         |
|                                                                                                    |       | Pārkāpuma veids Lēmuma datums Lēmuma izdevējs Lēmuma numurs Lēmuma veids                                                                                  |         |
|                                                                                                    |       | Nav ierakstu                                                                                                    | Tālāk ▶ |
|                                                                                                    |       |                                                                                                    |         |

 $Att\bar{e}ls. \ Iesniegum\bar{a} \ par \ vienreiz\bar{e}jo \ klasifik\bar{a}ciju \ piem\bar{e}roto \ sodu \ ievades \ solis.$ 

| IESNIEGUMS PAR VIENREIZĒJU KLA                                                                                                    | SIFIK | ĀCIJU                                                                                                    |               |                     |                     |            |         |
|----------------------------------------------------------------------------------------------------|-------|----------------------------------------------------------------------------------------------------|---------------|---------------------|---------------------|------------|---------|
| IESNIEGUMA SATURS<br>Būvuzņēmums<br>Kontaktinformācija<br>Finanšu dati<br>Nodokļu parādi<br>Piemērotie nodrošinājuma līdzekļi<br>Piemērotie sodi<br>Būvspeciālisti<br>Ieviestās pārvaldības sistēmas<br>Dalība profesionālajās organizācijās<br>Arodbiedrību koplīgumi<br>Pielikumi<br>Iesnieguma apskats<br>Iesniegt |       | BÜVSPECIÄLISTI Personas identifikäcija: 020292-15080 Värds* Andris Uzvärds* Paraudziņs Darba figuma numurs* DR/2018_1234 Darba figuma datums f 03.08.2018  Stēra/joma* Ceļu būvdarbu vadīša Stēras piezīmes Specializāciju apliecino Pievienot sahakstam SARAKSTS | s numurs*     |                     | × -                 |            |         |
|                                                                                                    |       | Personas<br>identifikācijas<br>numurs                                                                                                    | Vārds Uzvārds | Darba līguma numurs | Darba līguma datums | Sfēra/joma |         |
|                                                                                                    |       | Nav ierakstu                                                                                                    |               |                     |                     |            | Tālāk 🕨 |

Attēls. Iesniegumā par vienreizējo klasifikāciju būvspeciālistu ievades solis.

| NIEGUMS PAR VIENREIZĒJU KL                                                                                                    | ASIFIKĀCIJU                    |  |
|----------------------------------------------------------------------------------------------------|--------------------------------|--|
| ESNIEGUMA SATURS<br>Būvuzņēmums<br>Kontaktinformācija                                                                                                    | IEVIESTĀS PĀRVALDĪBAS SISTĒMAS |  |
| īnanšu dati<br>Iodokļu parādi<br>Piemērotie nodrošinājuma līdzekļi                                                                                                    | ✓ Dati nav atrasti             |  |
| Piemērotie sodi<br>Būvspeciālisti<br>Ieviestās pārvaldības sistēmas<br>Dalība profesionālajās organizācijās<br>Arodbiedrību koplīgumi<br>Pielikumi<br>Iesnieguma apskats<br>Iesnied | Atpakaj                        |  |

Attēls. Iesniegumā par vienreizējo klasifikāciju ieviestās pārvaldības sistēmas ievades solis.

| IESNIEGUMS PAR VIENREIZĒJU KL                                                                                                    | KĀCIJU                                                                                                    |     |       |
|----------------------------------------------------------------------------------------------------|----------------------------------------------------------------------------------------------------|-----|-------|
| IESNIEGUMA SATURS<br>Būvuzņēmums<br>Kontaktinformācija<br>Finanšu dati<br>Nodokļu parādi                                                                                                    | DALĪBA PROFESIONĀLAJĀS ORGANIZĀC         +       pievienot profesionālo organizāci         Dati nav atrasti | cuu |       |
| Piemērotie nodrošinājuma līdzekļi<br>Piemērotie sodi<br>Būvspeciālisti<br>Ieviestās pārvaldības sistēmas<br>Dalība profesionālajās organizācijās<br>Arodbiedrību koplīgumi<br>Pielikumi<br>Iesnieguma apskats<br>Iesniegt | ,  ▲ Atpakaļ                                                                                                |     | Täläk |

Attēls. Iesniegumā par vienreizējo klasifikāciju dalība profesionālajās organizācijās ievades solis.

| IESNIEGUMS PAR VIENREIZĒJU KLASIFIKĀCIJU                                                                                                    |                                                              |       |  |
|----------------------------------------------------------------------------------------------------|--------------------------------------------------------------|-------|--|
| IESNIEGUMA SATURS<br>Būvuzņēmums<br>Kontaktinformācija<br>Eiganšu dati                                                                                            | ARODBIEDRĪBU KOPLĪGUMI<br>- pievienot arodbiedrību koplīgumu |       |  |
| Nodokļu parādi<br>Piemērotie nodrošinājuma līdzekļi<br>Piemērotie sodi                                                                                            | Dati nav atrasti                                             |       |  |
| Būvspeciālisti<br>Ieviestās pārvaldības sistēmas<br>Dalība profesionālajās organizācijās<br>Arodbiedrību koplīgumi<br>Pielikumi<br>Iesnieguma apskats<br>Iesniegt | <ul> <li>Atpakaj</li> </ul>                                  | Tālāł |  |

Attēls. Iesniegumā par vienreizējo klasifikāciju arodbiedrību ievades solis.

| IESNIEGUMS PAR VIENREIZĒJU KLASIFIKĀCIJU                                    |     |                             |  |
|-----------------------------------------------------------------------------|-----|-----------------------------|--|
| <b>IESNIEGUMA SATURS</b><br>Būvuzņēmums<br>Kontaktinformācija               | × < | <b>PIELIKUMI</b>            |  |
| Finanšu dati<br>Nodokļu parādi<br>Piemērotie nodrošinājuma līdzekļi         | ~   | <ul> <li>Atpakaļ</li> </ul> |  |
| Piemērotie sodi<br>Būvspeciālisti<br>Ieviestās pārvaldības sistēmas         | ~   |                             |  |
| Dalība profesionālajās organizācijās<br>Arodbiedrību koplīgumi<br>Pielikumi |     |                             |  |
| lesnieguma apskats<br>lesniegt                                              |     |                             |  |

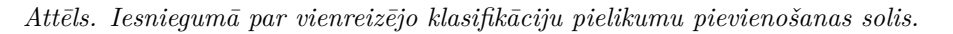

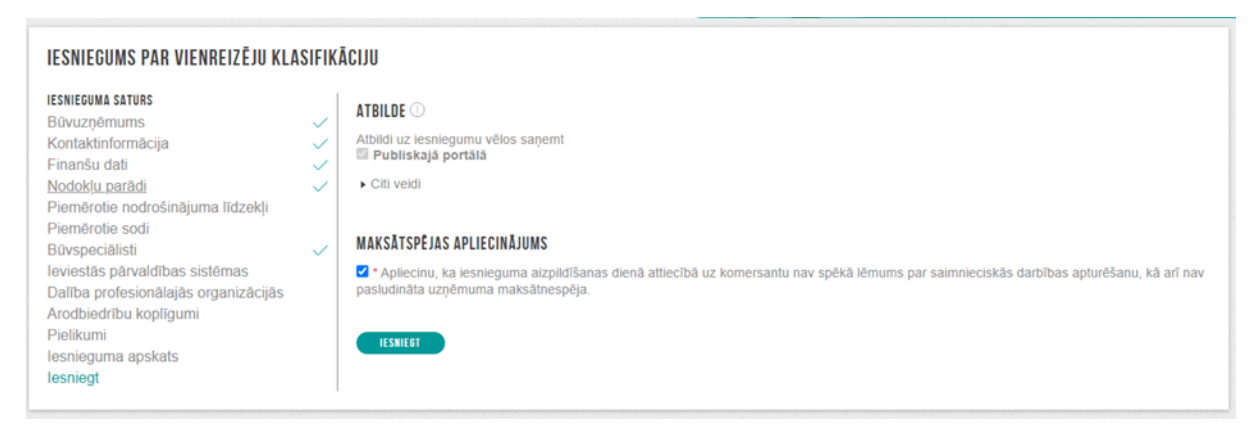

Attēls. Iesniegums par vienreizējo klasifikāciju iesniegšanas solis.

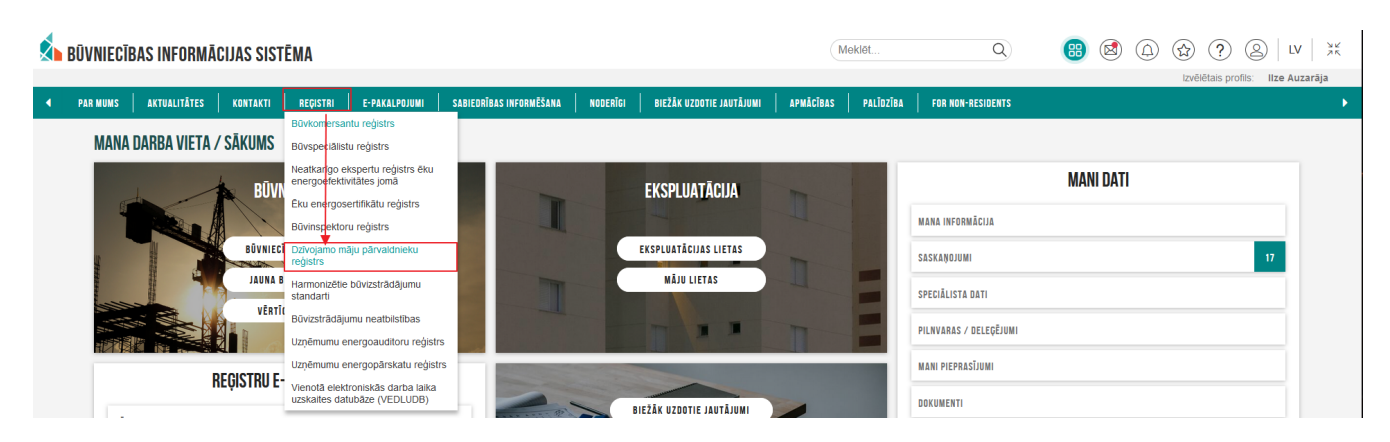

Attēls. Dzīvojamo māju pārvaldnieka reģistra izvēle.

- UR vai mītnes valsts reģistrācijas numurs teksta ievades lauks. Jāievada pilnais reģistrācijas numurs. Tiks atrastas tikai juridiskas personas;
- Reģistrācijas numurs pārvaldnieku reģistrā teksta ievades lauks. Jāievada pilnais numurs;
- Kvalifikācijas līmenis izvēles saraksts, kur jāizvēlas kāda no piedāvātajām vērtībām. Tiks atrasti mājas pārvaldnieki - fiziskās personas, kuras ir ieguvušas attiecīgo kvalifikācijas līmeni;
- Statuss izvēles saraksts, kur izvēlēties starp Aktīviem vai Izslēgtiem mājas pārvaldniekiem.

Izvērstās meklēšanas papildus lauki:

- Reģistrācijas gads atlasa pēc gada, kurā māju pārvaldnieks pēdējo reizi ir reģistrēts māju pārvaldnieku reģistrā;
- Pārvaldnieka tips iespējamās vērtības 'Visi', 'Fiziskas personas', 'Juridiskas personas';
- Komersanta veids iespējamās vērtības no klasifikatora;
- Tiesības piedāvāt pakalpojumu izvēles saraksta lauks;
- Ir reģistrētas pārvaldāmās mājas izvēles saraksta lauks;
- Pakalpojumu sniegšanas teritorija teksta ievades lauks. Norādot vismaz divus simbolus, automātiski tiks meklētas un piedāvātas iespējamās teritorijas. Saraksts ir ierobežots līdz 20 ierakstiem, ja neatrod vajadzīgo, jānorāda precīzāki meklēšanas kritēriji;
- Darbinieks meklēšana pēc mājas pārvaldnieka darbinieku datiem:
  - Vārds Uzvārds teksta ievades lauks. Var rakstīt nepilnus vārdus un bez garumzīmēm. Piemēram, ievadot "Ie erzin", tiks atrasti ieraksti Ieva Bērziņa un Liene Ērzine;
  - Kvalifikācijas līmenis izvēles saraksta lauks, kur jāizvēlas kāda no piedāvātajām vērtībām. Tiek meklēts pēc mājas pārvaldnieka darbinieka kvalifikācijas līmeņa.

Pēc atlases kritēriju norādīšanas, jānospiež poga <**Meklēt**>.

| DZĪVOJAMO | MĀJU | PĀRVALDNIEKU | REĢISTRS |
|-----------|------|--------------|----------|
|-----------|------|--------------|----------|

| PĀRVALDĀMĀ DZĪVOJAMĀ MĀJA                    |                                                      |                           |                                    |            |         |  |
|----------------------------------------------|------------------------------------------------------|---------------------------|------------------------------------|------------|---------|--|
| ▶ Izvērstā meklēšana                         | <ul> <li>Pārvaldnieku reģistra<br/>numurs</li> </ul> | Nosaukums / Vārds Uzvārds | Pakalpojumu sniegšanas teritorijas | Reģistrēts | Statuss |  |
| Nosaukums / Vārds Uzvārds 🛈                  | 1411                                                 | Raisa Demidova            | - Riga                             | 08.05.2024 | Aktīvs  |  |
|                                              | 1384                                                 | Mihails Gončarovs         | - Riga                             | 19.03.2024 | Aktīvs  |  |
| UR vai mitnes valsts reģistrācijas numurs 🛈  | 1313                                                 | Tatjana Božanova          | - Liepāja                          | 27.11.2023 | Aktīvs  |  |
|                                              | 1231                                                 | Igors Gončarovs           | - Liepāja                          | 09.06.2023 | Aktīvs  |  |
| Reģistrācijas numurs pārvaldnieku reģistrā U | 1226                                                 | Andris Švaglis            | - Riga                             | 26.05.2023 | Aktīvs  |  |
|                                              | 1181                                                 | Ivars Faitušs             | - Riga                             | 14.04.2023 | Aktīvs  |  |
| trešais limenis × •                          | 1179                                                 | Ilgonis Igaunis           | - Ropažu nov., Stopiņu pag.        | 14.04.2023 | Aktīvs  |  |
| Statuss                                      | 1161                                                 | Edgars Akmens             | - Riga                             | 03.04.2023 | Aktīvs  |  |
|                                              | 1159                                                 | Mārtiņš Zālītis           | - Liepāja                          | 03.04.2023 | Aktīvs  |  |
|                                              | 1136                                                 | Edgars Bukavs             | - Latvija                          | 20.03.2023 | Aktīvs  |  |
| MEKLÊT NOTĪRĪT                               | 1135                                                 | Arne Üdris                | - Ķekavas nov., Baloži             | 20.03.2023 | Aktīvs  |  |

Attēls. Dzīvojamo mājas pārvaldnieku reģistra saraksts.

Atlasītais saraksts tiek sadalīts lapās:

- Vienā lapā tiek attēloti 30 ieraksti;
- Lietotājs var pārvietoties pa lapām, izmantojot lapošanas rīkjoslu.

Sarakstā vizuāli tiek izcelti virsraksti kolonnām, pēc kurām ir iespējams kārtot datus.

Vizuāli tiek izcelti atšķirīgie dzīvojamo māju pārvaldnieku statusi. Un atšķirīgi tiek izcelts, vai māju pārvaldniekam ir tiesības piedāvāt pārvaldīšanas pakalpojumu tirgū (kolonna "T").

Lietotājs redz vizuāli izceltu dzīvojamo māju pārvaldnieka nosaukumu, kas kalpo kā saite dzīvojamo māju pārvaldnieka detalizēto datu atvēršanai. Skatīt "Dzīvojamo māju pārvaldnieku detalizēto datu atrādīšana".

## 13.5.1 Dzīvojamo māju pārvaldnieku detalizēto datu atrādīšana

BISP lietotājs, atlasot "Dzīvojamo māju pārvaldnieku reģistra" ierakstus, nospiežot uz "Nosaukums / Vārds Uzvārds" var atvērt Dzīvojamo māju pārvaldnieka detalizēto datu skata formu.

| DZĪVOJAMO MĀJU PĀRVALDNIEKU REĢISTRS<br>Pārvaldnieks pārvaldāmā dzīvojamā māja |                                   |                                                |                                                                 |            |                     |
|--------------------------------------------------------------------------------|-----------------------------------|------------------------------------------------|-----------------------------------------------------------------|------------|---------------------|
| ► izvērstā mekiēšana                                                           | ▼ Pārvaldnieku reģistra<br>numurs | Nosaukums / Vārds Uzvārds                      | Pakalpojumu sniegšanas teritorijas                              | Reģistrēts | Statuss             |
| Nosaukums / Vārds Uzvārds ①<br>bis pārvaldnieks                                | 702                               | Īpašnieku biedrība "BIS<br>▼pārvaldnieks Nr.1" | - Madonas nov.<br>- Latvija<br>- Dobeies nov., Dobele<br>- Riga | 30.04.2021 | Aktivs              |
| UR vai mitnes valsts reĝistrăcijas numurs ()                                   |                                   |                                                |                                                                 |            | Atlasīts 1 ieraksts |
| Registracijas nomurs parvaioneku registra 🔾                                    |                                   |                                                |                                                                 |            |                     |
| Statuss                                                                        |                                   |                                                |                                                                 |            |                     |
| wenter                                                                         |                                   |                                                |                                                                 |            |                     |

Attēls. Dzīvojamo māju pārvaldnieka detalizēto datu atvēršana.

Lietotājs, atverot ieraksta detalizēto skata formu, var apskatīt šādu informāciju:

- Pārvaldnieka informācija:
  - Pārvaldnieku reģistra numurs;
  - Statuss;
  - Nosaukums;
  - UR reģistrācijas numurs;
  - Juridiskas personas veids;
  - Reģistrēts no;
  - Reģistrēts līdz;
  - Ir reģistrētas pārvaldāmas mājas pazīme Jā/Nē
  - Dati aktualizēti;
  - Atkārtoti reģistrēts;
  - Iesniegtās ziņas neatbilst īstenībai;
  - Aizliegts veikt darbību;
  - Ziņas par pārkāpumiem.
- Pakalpojumu sniegšanas teritorijas uzskaitītas visas pakalpojumu sniegšanas teritorijas un piezīmes, ja tādas ir norādītas;
- Aktuālā informācija par darbiniekiem darbinieku vārdi un uzvārdi, kā arī informācija par to kvalifikāciju;
- Kontaktinformācija.

| PAR MUMS   AKTUALITĀTES   KONTAKTI   REĢISTR | E-PAKALPOJUMI SABIEDRĪBAS INFORMĒŠANA NODERĪGI | BIEŽĀK UZDOTIE JAUTĀJUMI APMĀCĪBAS PALĪDZĪBA FOR NON-RESIDENTS |
|----------------------------------------------|------------------------------------------------|----------------------------------------------------------------|
| SIA "Ganību dambis 15"                       |                                                |                                                                |
| Pārvaldnieka informācija                     |                                                | Kontaktinformācija                                             |
| Pārvaldnieku reģistra numurs                 | 1266                                           | Gaujas iela 43-6, Mărupe, Mărupes nov., LV-2167 🛈              |
| Statuss                                      | Aktīvs                                         | 22577382 🛈                                                     |
| Nosaukums                                    | SIA "Ganību dambis 15"                         | ganibudambis15@gmail.com 🕕                                     |
| UR reģistrācijas numurs                      | 40103992961                                    |                                                                |
| Juridiskas personas veids                    | SIA (Sabiedriba ar ierobezotu atbildibu)       |                                                                |
| Registrets no                                | 01.08.2023                                     |                                                                |
| Registrets nuz                               | -                                              |                                                                |
| Dati aktualizēti                             | -                                              |                                                                |
| Atkārtoti reģistrēts                         | -                                              |                                                                |
| lesniegtās zinas neatbilst īstenībai         | Nē                                             |                                                                |
| Aizliegts veikt darbību ①                    | Nē                                             |                                                                |
| Zinas par pārkāpumiem ①                      | -                                              |                                                                |
|                                              |                                                |                                                                |
| • Pakalpojumu spiogšapas toritorijas         |                                                |                                                                |
| · Fakaipojuniu sniegsanas teritorijas        |                                                |                                                                |
| Aktuālā informācija par darbiniekiem         |                                                |                                                                |
|                                              |                                                |                                                                |
| * ATCOLETTIES                                |                                                |                                                                |
| * RIUNICETIES                                |                                                |                                                                |
|                                              |                                                |                                                                |

Attēls. Dzīvojamo māju pārvaldnieka detalizēto datu forma.

## 13.5.2 Dzīvojamo māju pārvaldnieku reģistra iesniegumi

# ♠ BŪVNIECĪBAS INFORMĀCIJAS SISTĒMA

| • | PAR MUMS AKTUALITĀTES KONTAKTI REĢISTI | E-PAKALPOJUMI         | SABIEDRĪBAS INFORMĒŠANA | NODERĪGI | BIEŽĀK UZDOTIE JAUTĀJUMI |
|---|----------------------------------------|-----------------------|-------------------------|----------|--------------------------|
|   |                                        | BIS lietotāju atbalst | s                       |          |                          |
|   | BŪVKOMERSANTU REĢISTRS                 | Būvniecība            |                         |          |                          |
|   | •                                      | Būvju ekspluatācija   |                         |          |                          |
|   |                                        | BIS reģistri          |                         |          |                          |

Attēls. BIS reģistru e-pakalpojumi.

| • | PAR MUMS | AKTUALITĀTES | KONTAKTI | REĢISTRI | E-PAKALPOJUMI | SABIEDRĪBAS INFORMĒŠANA | NODERĪGI | BIEŽĀK UZDOTIE JAUTĀJUMI | APMĀCĪBAS |  |
|---|----------|--------------|----------|----------|---------------|-------------------------|----------|--------------------------|-----------|--|
|   |          |              |          |          |               |                         |          |                          |           |  |

# **BIS REĢISTRI**

Lai piekļūtu konkrētajam e-pakalpojumam, ir nepieciešams autorizēties www.bis.gov.lv.

## **BIS REĢISTRU E-PAKALPOJUMI**

| 1 | Darbības Būvkomersantu reģistrā               |                                                                                         | -                                                                     |
|---|-----------------------------------------------|-----------------------------------------------------------------------------------------|-----------------------------------------------------------------------|
|   | 1.1.                                          | *lesniegums komersanta reģistrācijai būvkomersantu reģistrā                             | https://bis.gov.lv/bisp/lv/portal/bkr_documents/new                   |
|   |                                               | *lesniegums par izslēgšanu no būvkomersantu reģistra                                    | https://bis.gov.lv/bisp/lv/portal/                                    |
|   | 1.2.                                          |                                                                                         | bkr_removal_documents/new                                             |
|   |                                               | *Ārvalstu būvkomersantu un individuālo komersantu ikgadējās informācijas                | https://bis.gov.lv/bisp/lv/portal/                                    |
|   | 1.3.                                          | iesniegums būvkomersantu reģistram                                                      | bkr_foreign_annual_report_documents/new                               |
|   |                                               | *lesniegums par ziņu izmaiņām būvkomersantu reģistrā                                    | https://bis.gov.lv/bisp/lv/portal/                                    |
|   | 1.4.                                          |                                                                                         | bkr_change_documents/new                                              |
|   | 1.5.                                          | "Ikgadējās informācijas precizēšanas iesniegums (par laika periodu līdz<br>2022. gadam) | https://bis.gov.lv/bisp/lv/portal/<br>bkr_annual_report_documents/new |
| 2 | Darbības Dzīvojamo māju pārvaldnieku reģistrā |                                                                                         | -                                                                     |
|   | 2.1.                                          | *lesniegums par reģistrāciju dzīvojamo māju pārvaldnieku reģistrā                       | https://bis.gov.lv/bisp/lv/portal/epr_documents/new                   |
|   |                                               | *lesniegums par izslēgšanu no dzīvojamo māju pārvaldnieku reģistra                      | https://bis.gov.lv/bisp/lv/portal/                                    |
|   | 2.2.                                          |                                                                                         | epr_removal_documents/new                                             |
|   |                                               | *lesniegums par ziņu aktualizāciju dzīvojamo māju pārvaldnieku reģistrā                 | https://bis.gov.lv/bisp/lv/portal/                                    |
|   | 2.3.                                          |                                                                                         | epr_change_documents/new                                              |
| 3 | Darbības Būvinspektoru reģistrā               |                                                                                         | -                                                                     |
|   | 3.1.                                          | *lesniegums reģistrācijai būvinspektoru reģistrā                                        | https://bis.gov.lv/bisp/lv/portal/bir_documents/new                   |
|   |                                               | lesniegums par izslēgšanu no būvinspektoru reģistra                                     | https://bis.gov.lv/bisp/lv/portal/                                    |
|   | 3.2                                           |                                                                                         | bir_removal_documents/new                                             |

Attēls. Dzīvojamo māju pārvaldnieku reģistra iesniegumi.

Dzīvojamo māju pārvaldnieku reģistra iesniegumi ir pieejami autorizētiem BISP lietotājiem.

Ir pieejami šādi iesniegumu veidi:

- Iesniegums par reģistrāciju dzīvojamo māju pārvaldnieku reģistrā;
- Iesniegums par izslēgšanu no dzīvojamo māju pārvaldnieku reģistra;
- Iesniegums par ziņu aktualizāciju dzīvojamo māju pārvaldnieku reģistrā.

## 13.5.2.1 Iesniegums par reģistrāciju dzīvojamo māju pārvaldnieku reģistrā

"Iesniegums par reģistrāciju dzīvojamo māju pārvaldnieku reģistrā" ir pieejams autorizētam BISP lietotājam. Iesniegumā aizpilda sekojošus soļus:

# Iesniegums par reģistrāciju dzīvojamo māju pārvaldnieku reģistrā: solis "Reģistrējamais pārvaldnieks"

Norāda, vai pārvaldnieks ir juridiska vai fiziska persona.

#### lesniegums par reģistrāciju dzīvojamo māju pārvaldnieku reģistrā

| juma saturs                        | Reģistrējamais pārvaldnieks |   |
|------------------------------------|-----------------------------|---|
| lesniegums                         | Personas tips               |   |
| Pamatinformācija                   | FIZISKA PEISOTIA            | Ŧ |
| Kontaktinformācija                 |                             |   |
| Pakalpojumu sniegšanas teritorijas |                             |   |
| Darbinieki                         |                             |   |
| Pārvaldāmās dzīvojamās mājas       |                             |   |
| lesnieguma apskats                 |                             |   |
| lesniegšana                        |                             |   |

Attēls. Iesnieguma par reģistrāciju māju pārvaldnieku reģistrā solis "Reģistrējamais pārvaldnieks."

#### Iesniegums par reģistrāciju dzīvojamo māju pārvaldnieku reģistrā: solis "Pamatinformācija"

Ja solī "Iesnieguma saturs" norādīts, ka reģistrējamais pārvaldnieks ir fiziska persona, tad solī "**Pamatinformā**cija" attēlo:

#### lesniegums par reģistrāciju dzīvojamo māju pārvaldnieku reģistrā

| lesnieguma saturs                  | Reģistrējamais pārvaldnieks                                                                                                    |         |
|------------------------------------|----------------------------------------------------------------------------------------------------|---------|
| lesniegums                         | Ārvalstnieks                                                                                                    |         |
| Pamatinformācija                   | Personas kods*                                                                                                    |         |
| Kontaktinformācija                 | Värls*                                                                                                    |         |
| Pakalpojumu sniegšanas teritorijas | Irina                                                                                                    |         |
| Darbinieki                         | Uzvärds*                                                                                                    |         |
| Pārvaldāmās dzīvojamās mājas       | Pakatopiumu datume* ①                                                                                                    |         |
| lesnieguma apskats                 |                                                                                                    |         |
| lesniegšana                        |                                                                                                    |         |
|                                    | Profesionālā pieredze līdz 01.01.2010                                                                                                    |         |
|                                    | Profesionālā kvalifikācija                                                                                                    |         |
|                                    | Profesionālā kvalifikācija* ① Namu (nekustamā īpašuma) pārvaldnieks  Kvalifikācijas filmenis*  ceturtais līmenis                                                                           |         |
|                                    | + PIEVIENOT JAUNU                                                                                                    |         |
|                                    | Iesnieguma veids* ①<br>○ Iesniegums par parastā kārtībā slēgtiem individuāliem līgumiem ar katru māju<br>○ Iesniegums par pašvaldības pilnvarojuma līgumu par nepārņemto māju pārvaldīšanu |         |
|                                    | <ul> <li>Atpakaj</li> </ul>                                                                                                    | Tālāk ► |

Attēls. Iesnieguma par reģistrāciju māju pārvaldnieku reģistrā solis "Pamatinformācija".

- Reģistrējamais pārvaldnieks:
  - Ārvalstnieks pazīme, vai lietotājs ir ārvalstnieks. Aizpildās automātiski nav labojams;
  - Personas kods obligāti aizpildāms datu ievades lauks;
  - Vārds obligāti aizpildāms datu ievades lauks;
  - Uzvārds obligāti aizpildāms datu ievades lauks;
  - Pakalpojumu datums datums, no kura reģistrējamais pārvaldnieks piedāvā pakalpojumus. Obligāti aizpildāms datu ievades lauks.
- Profesionālā pieredze līdz 01.01.2010 sistēma pārbauda datus par personu BIS1 Pārvaldnieku reģistrā:
  - Ja persona tiek atrasta, tiek ielasīti dati par profesionālo pieredzi līdz 01.01.2010 un atzīmēta pazīme, kas nav labojama.
  - Ja personai BIS1 pusē pazīme NAV atzīmēta, tad šis lauks ir rediģējams un var atzīmēt pazīmi, šādā gadījumā ir obligāti jāpievieno pielikuma datne:
- Profesionālā kvalifikācija:
  - Profesionālā kvalifikācija norādāma tikai kvalifikācija dzīvojamo māju pārvaldīšanas jomā. Obligāti aizpildāms datu ievades lauks.
  - Sistēma ielasa datus no BIS1 Pārvaldnieku reģistra, ielasītā informācija nav labojama;
  - Lietotājs var pievienot jaunu kvalifikācijas ierakstu, ja nepieciešams, nospiežot pogu 'Pievienot jaunu':

### lesniegums par reģistrāciju dzīvojamo māju pārvaldnieku reģistrā

| lesnieguma saturs                  | Reģistrējamais pārvaldnieks               |
|------------------------------------|-------------------------------------------|
| lesniegums                         | Ārvalstnieks                              |
| Pamatinformācija                   | Personas kods*                            |
| Kontaktinformācija                 | Vārds*                                    |
| Pakalpojumu sniegšanas teritorijas | Irīna                                     |
| Darbinieki                         | Uzvārds*                                  |
| Pārvaldāmās dzīvojamās mājas       | Pakalpoiumu datums*①                      |
| lesnieguma apskats                 | 05.08.2024 🗎                              |
| lesniegšana                        |                                           |
|                                    | ✓ Profesionālā pieredze līdz 01.01.2010 ① |
|                                    | Pievienotais dokuments *                  |
|                                    |                                           |

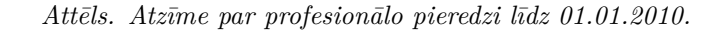

## Profesionālā kvalifikācija

| Namu (nekustamā īpašuma) pārvaldnieks | - |
|---------------------------------------|---|
|                                       | * |
| Kvalifikācijas līmenis*               |   |
| ceturtais līmenis                     |   |

- Kvalifikācijas līmenis obligāti aizpildāms datu lauks. Jāizvēlas vērtība no izvēles saraksta;
- Lai aizpildītu lauku, jāievada vismaz divi simboli un sistēma piedāvās atbilstošos ierakstus:

| Profesionālā kvalifikācija 🕕 |    |
|------------------------------|----|
|                              | Ψ. |
| Kvalifikācijas līmenis*      |    |
|                              | *  |
| se                           |    |
| sestais līmenis              |    |
| septītais līmenis            |    |

 Lietotājam izvēles sarakstā tiek piedāvāta vērtība 'Nav iegūta kvalifikācija dzīvojamo māju pārvaldīšanas jomā'. Norādot šo vērtību, lauks 'Profesionālā kvalifikācija' nav jāaizpilda:

| Profesionālā kvalifikācija 🕕                               |   |     |
|------------------------------------------------------------|---|-----|
|                                                            |   |     |
| Kvalifikācijas līmenis*                                    |   |     |
| Nav iegūta kvalifikācija dzīvojamo māju pārvaldīšanas jomā | 4 | × - |
| Izglītības dokuments                                       |   |     |

↑ PIEVIENOT DOKUMENTU

- Izglītības dokumenti obligāti pievienojami;
- Poga <+Pievienot jaunu> izmantojama, lai pievienotu papildus izglītības dokumentus:

| Kvalifikācijas līmenis*                |   |
|----------------------------------------|---|
| trešais līmenis                        | × |
| Izglītības dokuments *                 |   |
| datne-3.docx 11.11.2024 12:07, 10 KB × |   |

## + pievienot jaunu

- Iesnieguma veids:
  - Iesniegums par parastā kārtībā slēgtiem individuāliem līgumiem ar katru māju;
  - Iesniegums par pašvaldības pilnvarojuma līgumu par nepārņemto māju pārvaldīšanu.

Ja solī "Iesnieguma saturs" norādīts, ka reģistrējamais pārvaldnieks ir juridiska persona, tad solī "Pamatinformācija" attēlo:

## lesniegums par reģistrāciju dzīvojamo māju pārvaldnieku reģistrā

| lesnieguma saturs                  | Reģistrējamais pārvaldnieks                                                             |   |
|------------------------------------|-----------------------------------------------------------------------------------------|---|
| lesniegums                         | Reģistrējamā pārvaldnieka tips*                                                         |   |
| Pamatinformācija                   | Juridiskas personas vārdā                                                               | Χ |
| Kontaktinformācija                 | Pärvaldnieks                                                                            |   |
| Pakalpojumu sniegšanas teritorijas | Sabiedrība ar ierobežotu atbildību "                                                    | Ŧ |
| Darbinieki                         | lesnieguma veids* 🛈                                                                     |   |
| Pārvaldāmās dzīvojamās mājas       | ○ lesniegums par parastā kārtībā slēgtiem individuāliem līgumiem ar katru māju          |   |
| lesnieguma apskats                 | $\odot$ lesniegums par pašvaldības pilnvarojuma līgumu par nepārņemto māju pārvaldīšanu |   |
| lesniegšana                        |                                                                                         |   |
|                                    | <ul> <li>Atpakaļ</li> </ul>                                                             |   |

Attēls. Ja reģistrējamais pārvaldnieks ir tips "Juridiskas personas vārdā"

Šajā gadījumā:

- Lietotājs var izvēlēties Pārvaldnieku reģistrā esošu juridisku personu, kuram viņš ir paraksttiesīgā persona ar tiesībām pārstāvēt to vienpersoniski;
- Lietotājs var izvēlēties Pārvaldnieku reģistrā esošu juridisku personu, kurš tam iedevis aktīvu Ekspluatācijas funkcionalitātes deleģējumu ar tiesību: "Tiesības pārstāvēt uzņēmuma īpašnieku";
- Lietotājs var izvēlēties citu juridisko personu, norādot tās UR reģistrācijas numuru.

Var izvēlēties juridiskas personas pārvaldnieka tipu "Cits" un tad tiek attēlota informācija:

#### lesniegums par reģistrāciju dzīvojamo māju pārvaldnieku reģistrā

| lesnieguma saturs                  | Reģistrējamais pārvaldnieks                                                                                                    |                       |
|------------------------------------|----------------------------------------------------------------------------------------------------|-----------------------|
| lesniegums                         | Reģistrējamā pārvaldnieka tips*                                                                                                    |                       |
| Pamatinformācija                   | Cits                                                                                                    | <b>X</b> <del>*</del> |
| Kontaktinformācija                 | Mītnes valsts*                                                                                                    |                       |
| Pakalpojumu sniegšanas teritorijas | Latvija - Latvia                                                                                                    | <b>X</b>              |
| Darbinieki                         | Uzņēmumu reģistra piešķirtais reģistrācijas numurs*                                                                                                    |                       |
| Pārvaldāmās dzīvojamās mājas       | Nosaukums*                                                                                                    |                       |
| lesnieguma apskats                 |                                                                                                    | /                     |
| lesniegšana                        | Juridiskas personas veids*                                                                                                    |                       |
|                                    | Pilrvara                                                                                                    | Ŧ                     |
|                                    | lesnieguma veids* ①<br>○ lesniegums par parastā kārtībā slēgtiem individuāliem līgumiem ar katru māju<br>○ lesniegums par pašvaldības pilnvarojuma līgumu par nepārņemto māju pārvaldīšanu |                       |
|                                    | <ul> <li>Atpakaj</li> </ul>                                                                                                    |                       |

Attēls. Ja reģistrējamajam pārvaldniekam norādīts tips "Cits"

Ar iespēju par personu norādīt:

• Mītnes valsts – obligāti aizpildāms datu ievades lauks;

- Uzņēmuma reģistra piešķirtais reģistrācijas numurs obligāti aizpildāms datu ievades lauks;
- Nosaukums obligāti aizpildāms datu ievades lauks;
- Juridiskas personas veids obligāti aizpildāms datu ievades lauks;
- Pilnvara.

## Iesniegums par reģistrāciju dzīvojamo māju pārvaldnieku reģistrā: solis "Kontaktinformācija"

| lesniegums par reģistrāciju dzīvojamo māju p | pārvaldnieku reģistrā                         |            |                                       |                       |         |
|----------------------------------------------|-----------------------------------------------|------------|---------------------------------------|-----------------------|---------|
| lesnieguma saturs                            | Publiskojamā kontaktinformācija               |            |                                       |                       |         |
| lesniegums                                   | Vārds, Uzvārds                                | h          | rīna                                  |                       |         |
| Pamatinformācija 🥏                           | E-pasta adrese                                | t          | testa.adrese@inbox.lv                 |                       |         |
| Kontaktinformācija 🥥                         | Tālrunis<br>Deklarētās dzīvesvietas adrese    | 2          | 299999999<br>Dzelzcela iela 4A Tukums | Tukuma nov 1V-3101    |         |
| Pakalpojumu sniegšanas teritorijas           | Kontaktadrese                                 | 1          | rbenāju iela 7, Gauja, Carnik         | avas pag., Ādažu nov. |         |
| Darbinieki                                   |                                               |            |                                       |                       |         |
| Pārvaldāmās dzīvojamās mājas                 | Kontaktinformāciju ir iespējams labot profila | lapā.      |                                       |                       |         |
| lesnieguma apskats                           |                                               |            |                                       |                       |         |
| lesniegšana                                  | Publiskojamā kontaktinformācija               |            |                                       |                       |         |
|                                              | E-pasta adrese                                | 🗆 Tālrunis |                                       | C Kontaktadrese       |         |
|                                              | <ul> <li>Atpakaļ</li> </ul>                   |            |                                       |                       | Tālāk ► |

Attēls. Iesnieguma par reģistrāciju māju pārvaldnieku reģistrā solis "Kontaktinformācija".

Solī attēlo esošos pieejamos kontaktinformācijas datus ar iespēju tos labot.

Sadaļā "Publiskojamā kontaktinformācija" var atzīmēt, kuru kontaktinformāciju attēlot publiski.

Iesniegums par reģistrāciju dzīvojamo māju pārvaldnieku reģistrā: solis "Pakalpojumu sniegšanas teritorija"

lesniegums par reģistrāciju dzīvojamo māju pārvaldnieku reģistrā

| lesnieguma saturs                  | Pakalpojumu sniegšanas teritorijas |          |
|------------------------------------|------------------------------------|----------|
| lesniegums                         | Taritoria*                         | चीर      |
| Pamatinformācija                   |                                    | UU       |
| Kontaktinformācija                 | Piezīmes                           |          |
| Pakalpojumu sniegšanas teritorijas |                                    |          |
| Darbinieki                         |                                    |          |
| Pārvaldāmās dzīvojamās mājas       | + PIEVEROTJAUNU                    |          |
| lesnieguma apskats                 |                                    | Telet    |
| lesniegšana                        | • Atpakaj                          | l alak 🕨 |

Attēls. Iesnieguma par reģistrāciju māju pārvaldnieku reģistrā solis "Pakalpojumu sniegšanas teritorijas".

Šajā solī, veicot izvēli laukā "Teritorija", var norādīt pakalpojumu sniegšanas teritoriju. Izmantojot pogu <+Pievienot jaunu>, var pievienot vairākas teritorijas. Lauks "Piezīmes" nav obligāts.

## Iesniegums par reģistrāciju dzīvojamo māju pārvaldnieku reģistrā: solis "Darbinieki"

Soli aizpilda tad, ja pārvaldniekam ir darbinieki. Par darbiniekiem norāda informāciju:

- Darbinieks:
  - Ārvalstnieks atzīmē pazīmi, ja persona ir ārvalstnieks;
  - Personas kods obligāti aizpildāms datu ievades lauks;
  - Vārds obligāti aizpildāms datu ievades lauks;
  - Uzvārds obligāti aizpildāms datu ievades lauks.

Ievadot darbinieka personas kodu, vārdu un uzvārdu, sistēma pārbauda datus BIS1 Pārvaldnieku reģistrā. Ja persona tiek atrasta reģistrā, tad tiek ielasīta informācija un aizpildīti lauki 'Profesionālā pieredze līdz 01.01.2010' un 'Profesionālā kvalifikācija'. Pielasītā informācija nav rediģējama. Lietotājs var pievienot jaunu kvalifikācijas ierakstu, nospiežot pogu 'Pievienot jaunu'.

#### lesniegums par reģistrāciju dzīvojamo māju pārvaldnieku reģistrā

| lesnieguma saturs<br>lesniegums      | Pievienojiet reģistrējamā pārva                                                                                                    | ldnieka darbiniekus, ja tādi ir. |         |              |                                                                                            |     |
|--------------------------------------|----------------------------------------------------------------------------------------------------|----------------------------------|---------|--------------|--------------------------------------------------------------------------------------------|-----|
| Pamatinformācija 🥏                   | Darbinieks                                                                                                    |                                  |         |              |                                                                                            |     |
| Kontaktinformācija 🥏                 | Arvalstnieks                                                                                                    |                                  |         |              |                                                                                            |     |
| Pakalpojumu sniegšanas teritorijas 📀 | Personas kods*                                                                                                    |                                  |         |              |                                                                                            |     |
| Darbinieki                           | Värds*                                                                                                    |                                  |         |              |                                                                                            |     |
| Pārvaldāmās dzīvojamās mājas         | Andris                                                                                                    |                                  |         |              |                                                                                            |     |
| lesnieguma apskats                   |                                                                                                    |                                  |         |              |                                                                                            |     |
| lesniegšana                          | Darba līgums<br>Pienākumu pidīšanas periods*<br>08.01.2024<br>Pievienotais dokumenti                                                    | ≝<br>1.2010 ①                    |         |              | <u>9</u>                                                                                   |     |
|                                      | Profesionälä kivaitikäcija*<br>Namu pärzinis<br>Kivaltikäcijas ilmenis*<br>trešais ilmenis<br>+ PIEVIENOT JAUNU<br>PIEVIENOT DAUSINIEEU |                                  |         | *            |                                                                                            |     |
|                                      | Personas kods                                                                                                    | Vārds                            | Uzvārds | Darba līgums | Profesionālā kvalifikācija                                                                 |     |
|                                      |                                                                                                    | Sergejs                          |         | 05.02.2024 - | Namu (nekustamā īpašuma) pārvaldnieks<br>(trešais līmenis)<br>ir pieredze pirms 01.01.2010 | / 0 |

Attēls. Iesnieguma par reģistrāciju māju pārvaldnieku reģistrā solis "Darbinieki".

Profesionālā pieredze līdz 01.01.2010 🕕

## Profesionālā kvalifikācija

| Namu pārzinis<br>Kvalifikācijas līmenis* | - |
|------------------------------------------|---|
| Kvalifikācijas līmenis*                  | * |
|                                          |   |
| trešais līmenis                          |   |

- + PIEVIENOT JAUNU
- Darba līgums:
  - Pienākumu pildīšanas periods obligāti norāda datumu, kad uzsākta pienākumu izpilde. Iespējams arī norādīt datumu, līdz kuram veikti darba pienākumi, ja darbinieks beidzis darba attiecības (šī informācija tiks attēlota pieteikuma kopskata solī un iesnieguma PDF izdrukā )
  - Pievienotie dokumenti neobligāti pievienojama datne.

| Darba līgums                             |          |            |  |
|------------------------------------------|----------|------------|--|
| Pienākumu pildīšanas periods* 08.01.2024 | <u>-</u> | 08.04.2024 |  |
| Pievienotais dokumenti                   |          |            |  |

- 1 PIEVIENOT DOKUMENTU
- Profesionālā pieredze līdz 01.01.2010 ja personai BIS1 pusē pazīme NAV atzīmēta, tad šis lauks ir rediģējams un, norādot pazīmi, ir obligāti jāpievieno pielikuma datne.

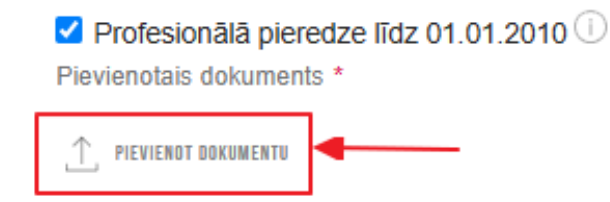

- Profesionālā kvalifikācija:
  - Profesionālā kvalifikācija obligāti aizpildāms datu ievades lauks. Kvalifikāciju var izvēlēties, ievadot vismaz divus simbolus;
  - Kvalifikācijas līmenis obligāti aizpildāms datu ievades lauks, izvēloties kvalifikācijas līmeni no izvēles saraksta;
  - Izglītības dokuments obligāti pievienojama datne.
  - Lietotājs var izvēlēties no saraksta vērtību 'Nav iegūta kvalifikācija dzīvojamo māju pārvaldīšanas jomā', tādā gadījumā lauks 'Profesionālā kvalifikācija' nav jāaizpilda.

| Profesionālā kvalifikācija 🕕                                     |     |
|------------------------------------------------------------------|-----|
|                                                                  |     |
| _Kvalifikācijas līmenis*                                         |     |
| Nav iegūta kvalifikācija dzīvojamo māju pārvaldīšanas jomā 🚽 ——— | × . |
| Izglītības dokuments                                             |     |
| ,↑, PIEVIENOT DOKUMENTU                                          |     |

 Izmantojot pogu <Pievienot darbinieku>, darbinieks tiek pievienots darbinieku sarakstam un var turpināt ar nākamā darbinieka datu pievienošanu.

## Iesniegums par reģistrāciju dzīvojamo māju pārvaldnieku reģistrā: solis "Pārvaldāmās mājas"

lesniegums par reģistrāciju dzīvojamo māju pārvaldnieku reģistrā

| lesnieguma saturs<br>lesniegums    | Apsaimniekoto māju masveida pievienošana r | o datnes 🕕                         |                                      |                         |                  |           |         |
|------------------------------------|--------------------------------------------|------------------------------------|--------------------------------------|-------------------------|------------------|-----------|---------|
| Pamatinformācija                   | Arvalstnieks                               |                                    |                                      |                         |                  |           |         |
| Kontaktinformācija                 | Personas kods*                             |                                    |                                      |                         |                  |           |         |
| Pakaloojumu spiogšanas toritorijas | Vārds*                                     |                                    |                                      |                         |                  |           |         |
| Pakaipojumu snjegsanas tentonjas   |                                            |                                    |                                      |                         |                  |           |         |
|                                    | Uzvards^                                   |                                    |                                      |                         |                  |           |         |
|                                    |                                            |                                    |                                      |                         |                  |           |         |
| lesnieguma apskats                 | Darba līgums                               |                                    |                                      |                         |                  |           |         |
| lesniegsana                        | Pienākumu pildīšanas periods*              |                                    |                                      |                         |                  |           |         |
|                                    | <br>Diavianataia dakumanti                 | <u> </u>                           |                                      | Ë                       |                  |           |         |
|                                    | Fievienolais dokumenti                     |                                    |                                      |                         |                  |           |         |
|                                    | PIEVIENOT DOKUMENTU                        |                                    |                                      |                         |                  |           |         |
|                                    |                                            |                                    |                                      |                         |                  |           |         |
|                                    | Profesionālā pieredze līdz 01.01.2010      |                                    |                                      |                         |                  |           |         |
|                                    | Profesionālā kvalifikācija                 |                                    |                                      |                         |                  |           |         |
|                                    | Profesionālā kvalifikācija 🕕               |                                    |                                      |                         |                  |           | Ŵ       |
|                                    | Kvalifikācijas līmenis*                    |                                    |                                      | •                       |                  |           |         |
|                                    | nav nepieciešams                           |                                    |                                      | X                       |                  |           |         |
|                                    | Izglitibas dokuments                       |                                    |                                      |                         |                  |           |         |
|                                    | 1 PIEVIENOT DOKUMENTU                      |                                    |                                      |                         |                  |           |         |
|                                    | + PIEVIENOT JAUNU                          |                                    |                                      |                         |                  |           |         |
|                                    | PIEVIENDT DARBINIEKU                       |                                    |                                      |                         |                  |           |         |
|                                    | Pārvaldāmā dzīvojamā māja                  |                                    |                                      |                         |                  |           |         |
|                                    | Adrese                                     |                                    | Atbil                                | dīgā dalībnieka vārds   |                  |           |         |
|                                    | Kadastra apzīmējums<br>01000700070001      |                                    | Atbil                                | dīgā dalībnieka uzvārds |                  |           |         |
|                                    | Ekas, kuru datos ir nepilnība              |                                    |                                      |                         |                  |           |         |
|                                    | Ēkas, kuru dati ir laboti                  |                                    |                                      |                         |                  |           |         |
|                                    | MEKLĒT RĀDĪT VISUS PIEVIENOT JAUNU MĀJU    |                                    |                                      |                         |                  |           |         |
|                                    | Adrese                                     | Pārvaldīšanas<br>līguma termiņš no | Pārvaldīšanas<br>līguma termiņš līdz | Atbildīgais darbinieks  | Piekļu<br>lietai | uve mājas |         |
|                                    | Rīga, Gustava Zemgala gatve 14, LV-1084    | 28.10.2024                         |                                      | Irīna                   | Jā, 11           | .11.2024  | ø       |
|                                    |                                            |                                    |                                      |                         |                  |           |         |
|                                    | <ul> <li>Atpakal</li> </ul>                |                                    |                                      |                         |                  |           | Tālāk ► |
|                                    |                                            |                                    |                                      |                         |                  |           |         |

Solī norāda sekojošu informāciju:

- Apsaimniekoto māju masveida pievienošana no CSV faila skatīt "Pārvaldnieka apsaimniekoto māju masveida pievienošana caur CSV datni";
- Pārvaldāmā dzīvojamā māja jau pievienotās vai reģistrētās mājas meklēšanai:
  - Adrese mājas meklēšanai pēc adreses;
  - Atbildīgā dalībnieka vārds mājas meklēšana pēc atbildīgā darbinieka vārda;
  - Atbildīgā darbinieka uzvārds mājas meklēšana pēc atbildīgā darbinieka uzvārda;

- Kadastra apzīmējums mājas meklēšana pēc būves kadastra apzīmējuma;
- Pazīme "Ēkas, kuru datos ir nepilnība" atzīmējot pazīmi, atlasa tikai mājas, kuru datos ir nepilnības;
- Pazīme "Ēkas, kuru dati ir laboti" atzīmējot pazīmi, atlasa tikai mājas, kuru dati ir laboti iesnieguma
- ietvaros.
- Darbības:
  - $-<\!\!\mathbf{Mekl\bar{e}t}\!\!>$  atlasa sarakstu ar mājām atbilstoši meklēšanas parametriem;
  - $-<\!\mathbf{R}\mathbf{\bar{a}}\mathbf{d}\mathbf{\bar{t}}\mathbf{t}$ visus> attīra meklēšanas parametrus un atlas<br/>a visus ierakstus;
  - <**Pievienot jaunu māju**> darbība jaunas mājas pievienošanai, kur atveras logs datu ievadei.

Jaunas pārvaldāmās mājas datu ievade:

- Pārvaldāmā dzīvojamā māja:
  - Adrese obligāti aizpildāms datu ievades lauks;
  - Pārvaldīšanas līguma termiņš no obligāti norādāms datu ievades lauks datuma norādīšanai;
  - Pārvaldīšanas līguma termiņš no aizpilda, ja ir zināms pārvaldīšanas līguma termiņa beigu datums.
- Atbildīgais darbinieks:
  - Atbildīgais darbinieks jāveic obligāta izvēle no pieejamo darbinieku saraksta;
  - Tālrunis neobligāts datu ievades lauks;
  - E-pasts neobligāts datu ievades lauks;
  - Pārvaldīšanas darbu periods obligāti norādāms datuma ievades lauks.
- Pievienotie dokumenti neobligāts. Var pievienot vairākas datnes. Laukā "Dokumenta veids" automātiski tiek aizpildīts ar vērtību "Kopības lēmums";
- Kontaktpersona:
  - Ārvalstnieks pazīme, ka persona ir ārvalstnieks;
  - Personas kods obligāti aizpildāms datu ievades lauks;
  - Vārds obligāti aizpildāms datu ievades lauks;
  - Uzvārds obligāti aizpildāms datu ievades lauks;
  - Tālrunis obligāti aizpildāms datu ievades lauks;
  - E-pasts obligāti aizpildāms datu ievades lauks;
  - Var pievienot vairākas kontaktpersonas.
- Izmantojot pogu $<\!\!$  Pievienot māju>, ievadītos datus pievieno māju sarakstam.

Visām pārvaldībā esošām mājām, kuru pārvaldīšanas līgums nav beidzies, jāpievieno dzīvojamās mājas pārvaldīšanas līgums, lai tiktu piešķirta piekļuve mājas datiem no BIS portāla, tādā veidā nodrošinot iespēju uzturēt mājas lietu.

Solī pievienoto māju saraksts attēlo sekojošu informāciju:

- Adrese;
- Pārvaldīšanas līguma termiņš no;
- Pārvaldīšanas līguma termiņš līdz;
- Atbildīgais darbinieks;
- Piekļuve mājas lietai pazīme, vai pārvaldniekam ir piekļuve no BISP mājas lietai, norādot datumu, no kura ir piešķirta piekļuve;
- Pieejamās darbības labot un dzēst ierakstu.

Iesniegumam pievienoto un reģistrā iepriekš reģistrēto māju sarakstā:

- Redz pazīmi, vai par māju ir pieprasīta piekļuve BIS portālā, un datumu, kurā pazīme ir uzstādīta reģistra datos (ja BIS1 pusē zem mājas datiem ir vairāki kadastra apzīmējumi, pazīmi rāda, ja tāda ir vismaz vienam no šiem kadastra apzīmējumiem, kā datumu atrāda mazāko no datumiem);
- Redz vizuāli izceltus ierakstus (sarkana izsaukuma zīmīte pie ieraksta), kuri tika pievienoti ar šo iesniegumu un kuriem nav pievienota datne ar veidu 'Mājas pārvaldīšanas līgums'.

Pievienojot vai labojot mājas datus, pazīme par piekļuvi mājas datiem vizuāli netiek attēlota. Tās apstrāde notiek automātiski:

Ja lietotājs pievieno jaunu māju vai labo datus mājai, kura ir pievienota caur šo iesniegumu, t.sk., izmantojot māju sarakstu augšupielādi, tai pēc noklusējuma tiek uzstādīta pazīme par piekļuvi mājas datiem BIS portālā. Lietotājs šo pazīmi nevar noņemt. Lietotājam papildus ir jāpievieno datne ar veidu "Mājas pārvaldīšanas līgums". Pie datnes pievienošanas lauka tiek rādīts informatīvs paziņojums: "Lai saņemtu piekļuvi

## PĀRVALDĀMĀ DZĪVOJAMĀ MĀJA

| Adrese*                                                                                                    | 3                            |
|----------------------------------------------------------------------------------------------------|------------------------------|
| Pārvaldīšanas līguma termiņš no*                                                                                                    |                              |
| Pārvaldīšanas līguma termiņš līdz                                                                                                    |                              |
| Atbildīgais darbinieks                                                                                                    |                              |
| Atbildīgais darbinieks*                                                                                                    | •                            |
| Tālrunis                                                                                                    |                              |
| E-pasts                                                                                                    |                              |
| Pārvaldīšanas darbu periods*                                                                                                    |                              |
| Pievienotie dokumenti                                                                                                    |                              |
| Lai saņemtu piekļuvi mājas datiem BIS portālā, nepieciešams pievienot datni, kura<br>ar pārvaldnieku par attiecīgās daudzdzīvokļu dzīvojamās mājas pārvaldīšanu. | a satur līgumu, kas noslēgts |
| + PIEVIENOT JAUNU                                                                                                    |                              |

# Kontaktpersona 🕕

| □ Ārvalstnieks<br>Personas kods* | ⑩ |
|----------------------------------|---|
|                                  |   |
| Vārds*                           |   |
| Uzvārds*                         |   |
| Tālrunis*                        |   |
| E-pasts*                         |   |
| + PIEVIENOT JAUNU                |   |

PIEVIENOT MĀJU

 $Att\bar{e}ls. \ Jaunas \ p\bar{a}rvald\bar{a}m\bar{a}s \ m\bar{a}jas \ pievienošana.$ 

mājas datiem BIS portālā, nepieciešams pievienot datni, kura satur līgumu, kas noslēgts ar pārvaldnieku par attiecīgās daudzdzīvokļu dzīvojamās mājas pārvaldīšanu.";

- Ja lietotājs labo esošās mājas datus un tai reģistra datos ir uzstādīta pazīme par piekļuvi no BIS portāla, lietotājs nevar noņemt pazīmi;
- Ja lietojās labo esošās mājas datus un tai reģistra datos nav uzstādīta pazīme par piekļuvi no BIS portāla:
  - Lietotājs pie datņu datu bloka redz informatīvu paziņojumu: "Ja mājas pārvaldīšanas līguma termiņš nav beidzies (nav pagātnes datums), jāpievieno dzīvojamās mājas pārvaldīšanas līgums, lai tiktu piešķirta piekļuve mājas datiem no BIS portāla, tādā veidā nodrošinot iespēju uzturēt mājas lietu.";
  - Ja lietotājs maina pārvaldīšanas līguma beigu datumu, izejot no lauka vai saglabājot datus par māju, sistēma pārbauda pārvaldīšanas līguma beigu datumu:
    - \* Ja pārvaldīšanas līguma beigu datums nav norādīts vai tas ir nākotnes datums, sistēma pie datņu datu bloka atrāda brīdinājumu: "Obligāti jāpievieno pielikums ar veidu 'Mājas pārvaldīšanas līgums', lai tiktu piešķirta piekļuve mājas datiem no BIS portāla, tādā veidā nodrošinot iespēju uzturēt mājas lietu.";
- Saglabājot izmaiņas mājas datos, ja mājai reģistra datos nav pazīme par piekļuvi mājas lietai un pārvaldīšanas līguma beigu datums nav norādīts vai tas ir nākotnes datums, un mājas datos iesniegumā nav pievienota datne ar veidu "Mājas pārvaldīšanas līgums", lietotājam rāda kļūdas paziņojumu: "Ja mājas pārvaldīšanas līguma termiņš nav beidzies (nav pagātnes datums), jāpievieno dzīvojamās mājas pārvaldīšanas līgums, lai tiktu piešķirta piekļuve mājas datiem no BIS portāla, tādā veidā nodrošinot iespēju uzturēt mājas lietu.".
- Ja lietotājs reģistrē juridisko personu ar veidu Dzīvokļu Īpašnieku Kooperatīvā Sabiedrība (DZĪKS) un solī "Pārvaldāmās dzīvojamās mājas" nav norādījis nevienu māju, nospiežot pogu 'Tālāk' sistēma attēlo kļūdas paziņojumu: "Dzīvokļu Īpašnieku Kooperatīvās Sabiedrības (DZĪKS) iesniegumā par reģistrēšanos Dzīvojamo māju pārvaldnieku reģistrā ir obligāti norādāma kaut viena apsaimniekojamā Dzīvojamā māja!":

| lesniegums par registrāciju dzīvojamo māju pārvaldnieku reģistrā |                                                                                                    |        |  |  |  |  |  |  |
|------------------------------------------------------------------|----------------------------------------------------------------------------------------------------|--------|--|--|--|--|--|--|
| lesnieguma saturs<br>Iesniegums                                  | psaimniekoto māju masveida pievienošana no datnes 🕖<br>ene                                                                                                    |        |  |  |  |  |  |  |
| Pamatinformācija 🥏                                               |                                                                                                    |        |  |  |  |  |  |  |
| Kontaktinformācija                                               | T. PUDIERST DAKINESTU                                                                                                    |        |  |  |  |  |  |  |
| Pakalpojumu sniegšanas teritorijas 🥏                             | UZSÁKT DATU AUSSUPIELÁNI                                                                                                    |        |  |  |  |  |  |  |
| Darbinieki 🥏                                                     |                                                                                                    |        |  |  |  |  |  |  |
| Pārvaldāmās dzīvojamās mājas                                     |                                                                                                    |        |  |  |  |  |  |  |
| lesnieguma apskats                                               | Pārvaldāmā dzīvojamā māja                                                                                                    |        |  |  |  |  |  |  |
|                                                                  | Dzłvokju jpaźnieku Kooperativa Sabiedribas (DZİKS) lesnieguma par reģistréšanos Dzivojamo máju parvaldnieku reģistrá ir obligāti norādāma kaut viena apsaimilekojamā dzīvojamā mājal  Adrese Abblīgā dafbnieka vārdo Kadastra apdmējams Babligā dafbnieka uzvārds Babligā dafbnieka uzvārds Babligā dafbnieka uzvārds Redastra apdmējams Babligā dafbnieka uzvārds Redastra apdmējams Redutir inspiritība Redastra apdmējams Redutir inspiritība Redutir inspiritība |        |  |  |  |  |  |  |
|                                                                  | Adrese Pārvaldīšanas līguma Pārvaldīšanas līguma Atbildīgais darbinieks Piekļuve mājas<br>termiņš ino termiņš līdz lietai                                                                                                    |        |  |  |  |  |  |  |
|                                                                  | Nav iarakstu                                                                                                    |        |  |  |  |  |  |  |
|                                                                  | • Alpakaj Ta                                                                                                    | ālāk 🕨 |  |  |  |  |  |  |

Attēls. Sistēmas kļūdas paziņojums par nenorādītu apsaimniekojamo Dzīvojamo māju.

 Ja lietotājs reģistrē juridisko personu ar veidu Īpašnieku Biedrība un solī "Pārvaldāmās dzīvojamās mājas" nav norādījis nevienu māju, nospiežot pogu 'Tālāk' sistēma attēlo kļūdas paziņojumu:

"Īpašnieku Biedrībai iesniegumā par reģistrēšanos Dzīvojamo māju pārvaldnieku reģistrā ir obligāti norādāma kaut viena apsaimniekojamā dzīvojamā māja!":

## Iesniegums par reģistrāciju dzīvojamo māju pārvaldnieku reģistrā: solis "Iesnieguma apskats"

Paredzēts iesniegumā ievadīto datu apskatīšanai.

Iesniegums par reģistrāciju dzīvojamo māju pārvaldnieku reģistrā: solis "Iesniegšana"

| lesniegums par reģistrāciju dzīvo | ojamo māju pārvaldnieku reģistrā |
|-----------------------------------|----------------------------------|
|-----------------------------------|----------------------------------|

| lesnieguma saturs<br>Iesniegums        | Apsaimniekoto māju masveida pievienošana no datnes 🛈<br>Datne                                                                                        |        |
|----------------------------------------|----------------------------------------------------------------------------------------------------|--------|
| Pamatinformācija 🥏                     | A                                                                                                    |        |
| Kontaktinformācija 🥏                   |                                                                                                    |        |
| Pakalpojumu sniegšanas teritorijas 🛛 🔗 | VESKET DATE ARGSPRELAT                                                                                                    |        |
| Darbinieki 🥏                           |                                                                                                    |        |
| Pārvaldāmās dzīvojamās mājas           |                                                                                                    |        |
| lesnieguma apskats                     | Părvaldāmā dzīvojamā māja                                                                                                    |        |
|                                        | Ipašnieku Bledribai iesniegumā par reģistrēkanos Dzhojamo māju pārvaldnieku reģistrā ir obligāti nordāđīma kaut viena apsaimniekojamā dzhojamā mājal |        |
|                                        | Adrese Pārvaldīšanas līguma Pārvaldīšanas līguma Atbildīgais darbinieks Piekļuve mājas<br>termiņš iso termiņš līdz.                                  |        |
|                                        | < Alpakaj                                                                                                    | ālāk ► |

Attēls. Sistēmas kļūdas paziņojums par nenorādītu apsaimniekojamo Dzīvojamo māju.

#### lesniegums par reģistrāciju dzīvojamo māju pārvaldnieku reģistrā

| Iesnieguma saturs<br>Iesniegums<br>Pamatinformācija<br>Oraktinformācija<br>Pakalpojumu sniegšanas teritorijas<br>Darbineki<br>Pārvaldāmās dzīvojamās mājas<br>So | lesnieguma veids<br>lesnieguma numurs<br>lesnieguma statuss<br>lesnieguma iesniegšanas datums<br>lesniedzējs<br>lesniedzēja e-pasts<br><b>Pakalpojumu sniegšanas teritori</b> | jas                        | lesniegums<br>3<br>Sagatave ①<br>-<br>Irīna<br>- | par pašvaldības pilnv                        | arojuma līgumu par nepārņe                                                                                                    | emto māju pārvaldīšar                                                                       | ıu                      |                          |
|----------------------------------------------------------------------------------------------------|----------------------------------------------------------------------------------------------------|----------------------------|--------------------------------------------------|----------------------------------------------|----------------------------------------------------------------------------------------------------|---------------------------------------------------------------------------------------------|-------------------------|--------------------------|
| lesniegšana                                                                                                    | Teritorija                                                                                                    |                            | Piezīmes                                         |                                              |                                                                                                    |                                                                                             |                         |                          |
|                                                                                                    | Ārvalstnieks         Personas kods           Nē                                                                                                    | Vārds<br>Andris<br>Sergejs | Uzvārds                                          | Darba līgums<br>08.01.2024 -<br>05.02.2024 - | Profesionālā kvalit<br>Namu pārzinis (treš<br>ir pieredze pirms 01<br>Namu (nekustamā 1<br>(trešais līmenis) ti<br>ir pieredze pirms | <b>ikācija</b><br>ais līmenis) -<br>.01.2010 -<br>pašuma) pārvaldnieks<br>.01.2010 <b>B</b> | Pievienot<br>datne-2.de | ais dokumenti            |
|                                                                                                    | Nē                                                                                                    | Māris                      |                                                  | 06.05.2024 -                                 | (nav nepieciešams                                                                                                    | ) -                                                                                         |                         |                          |
|                                                                                                    | Pārvaldāmās dzīvojamās mājas<br>Adrese                                                                                                    | Pārv.<br>līgun             | aldīšanas<br>1a termiņš no                       | Pārvaldīšanas<br>līguma termiņš līdz         | Atbildīgais darbinieks                                                                                                    | Pārva<br>darbu                                                                              | aldīšanas<br>u periods  | Piekļuve mājas<br>lietai |
|                                                                                                    | ▶ Rīga, Gustava Zemgala gatve 14, LV-10                                                                                                    | 084 28.10                  | 0.2024                                           |                                              | Irīna                                                                                                    | 28.10                                                                                       | .2024                   | Jā, 11.11.2024           |
|                                                                                                    |                                                                                                    |                            |                                                  |                                              |                                                                                                    |                                                                                             |                         |                          |
|                                                                                                    | <ul> <li>Atpakaļ</li> </ul>                                                                                                    |                            |                                                  |                                              |                                                                                                    |                                                                                             |                         | Tālāk 🕨                  |

Attēls. Solis "Iesnieguma apskats".

#### lesniegums par reģistrāciju dzīvojamo māju pārvaldnieku reģistrā

| lesnieguma saturs                  | lesniegums p                                                                                                    | lesniegums par reģistrāciju dzīvojamo māju pārvaldnieku reģistrā                                                                                                    |                                                                                         |                                                                                                    |                                                                                                    |                                                                                                    |                                                                                                |                                                                                  |                                                                                                    |
|------------------------------------|----------------------------------------------------------------------------------------------------|----------------------------------------------------------------------------------------------------|-----------------------------------------------------------------------------------------|----------------------------------------------------------------------------------------------------|----------------------------------------------------------------------------------------------------|----------------------------------------------------------------------------------------------------|------------------------------------------------------------------------------------------------|----------------------------------------------------------------------------------|----------------------------------------------------------------------------------------------------|
| lesniegums                         | lesnieguma vei                                                                                                    | lesnieguma veids lesniegums par pašvaldības pilnvarojuma līgumu par nepārņemto māju pārvaldīšanu                                                                                                    |                                                                                         |                                                                                                    |                                                                                                    |                                                                                                    |                                                                                                |                                                                                  |                                                                                                    |
| Pamatinformācija                   | lesnieguma nur                                                                                                    | nurs                                                                                                    |                                                                                         | 3                                                                                                    |                                                                                                    |                                                                                                    |                                                                                                |                                                                                  |                                                                                                    |
| Kontaktinformācija                 | lesnieguma sta                                                                                                    | tuss                                                                                                    |                                                                                         | Sagatave 🕕                                                                                                    |                                                                                                    |                                                                                                    |                                                                                                |                                                                                  |                                                                                                    |
| Pakalpaiumu spiegčapas teritorijas | lesnieguma ies                                                                                                    | niegšanas datums                                                                                                    |                                                                                         | -                                                                                                    |                                                                                                    |                                                                                                    |                                                                                                |                                                                                  |                                                                                                    |
| Pakaipojumu sniegsanas tentorijas  | lesniedzējs                                                                                                    |                                                                                                    |                                                                                         | Irīna                                                                                                    |                                                                                                    |                                                                                                    |                                                                                                |                                                                                  |                                                                                                    |
| Darbinieki                         | <ul> <li>lesniedzēja e-p</li> </ul>                                                                                                    | asts                                                                                                    |                                                                                         | -                                                                                                    |                                                                                                    |                                                                                                    |                                                                                                |                                                                                  |                                                                                                    |
| Pārvaldāmās dzīvojamās mājas       |                                                                                                    |                                                                                                    |                                                                                         |                                                                                                    |                                                                                                    |                                                                                                    |                                                                                                |                                                                                  |                                                                                                    |
| lesnieguma apskats                 | Pakalpojumu                                                                                                    | sniegšanas teritorijas                                                                                                    |                                                                                         |                                                                                                    |                                                                                                    |                                                                                                    |                                                                                                |                                                                                  |                                                                                                    |
| lesniegšana                        | Teritorija                                                                                                    |                                                                                                    |                                                                                         | Piezīmes                                                                                                    |                                                                                                    |                                                                                                    |                                                                                                |                                                                                  |                                                                                                    |
|                                    | Rīga                                                                                                    |                                                                                                    |                                                                                         |                                                                                                    |                                                                                                    |                                                                                                    |                                                                                                |                                                                                  |                                                                                                    |
|                                    |                                                                                                    |                                                                                                    |                                                                                         |                                                                                                    |                                                                                                    |                                                                                                    |                                                                                                |                                                                                  |                                                                                                    |
|                                    | Darbinieki                                                                                                    |                                                                                                    |                                                                                         |                                                                                                    |                                                                                                    |                                                                                                    |                                                                                                |                                                                                  |                                                                                                    |
|                                    |                                                                                                    |                                                                                                    |                                                                                         |                                                                                                    |                                                                                                    |                                                                                                    |                                                                                                |                                                                                  |                                                                                                    |
|                                    | Ārvalstnieks                                                                                                    | Personas kods                                                                                                    | Vārds                                                                                   | Uzvārds                                                                                                    | Darba līgums                                                                                                    | Profesionālā kvalifi                                                                                                    | kācija                                                                                         | Pievieno                                                                         | otais dokumenti                                                                                    |
|                                    | Nē                                                                                                    |                                                                                                    | Andris                                                                                  |                                                                                                    | 08.01.2024 -                                                                                                    | Namu pārzinis (treša<br>ir pieredze pirms 01.                                                                                                    | <b>ais līmenis)</b> -<br>01.2010 -                                                             |                                                                                  |                                                                                                    |
|                                    | Nē                                                                                                    |                                                                                                    | Sergej                                                                                  | S                                                                                                    | 05.02.2024 -                                                                                                    | Namu (nekustamā īp<br>(trešais līmenis) 🎦<br>ir pieredze pirms 01.                                                                                     | oašuma) pärvaldnieks<br>01.2010 皆                                                              | datne-2.c                                                                        | docx                                                                                               |
|                                    | Nē                                                                                                    |                                                                                                    | Māris                                                                                   |                                                                                                    | 06.05.2024 -                                                                                                    | (nav nepieciešams)                                                                                                    | )-                                                                                             |                                                                                  |                                                                                                    |
|                                    | Pārvaldāmās<br>Adrese                                                                                                    | dzīvojamās mājas                                                                                                    |                                                                                         | Pārvaldīšanas<br>līguma termiņš no                                                                                             | Pārvaldīšanas<br>līguma termiņš līdz                                                                                                  | Atbildīgais darbinieks                                                                                                    | Pá<br>da                                                                                       | ārvaldīšanas<br>arbu periods                                                     | Piekļuve mājas<br>lietai                                                                           |
|                                    | <ul> <li>Rīga, Gustav</li> </ul>                                                                                                    | a Zemgala gatve 14, LV-1084                                                                                                    |                                                                                         | 28.10.2024                                                                                                    |                                                                                                    | Irīna                                                                                                    | 28                                                                                             | 3.10.2024                                                                        | Jā, 11.11.2024                                                                                     |
|                                    | Iesniedzēja a<br>^ * Apilecinu, ka<br>pārvaldnieku reģi<br>izslēgšana no dz<br>^ * Apilecinu, ka<br>mājas lietai, ievē<br>^ * Apilecinu, ka<br>likumā man kā pi | pliecinājums<br>sniegti informācija ir patiesa,<br>strā kis iekļauta atzīme par to<br>Ivojam onāju pārvaldnieku reģ<br>, pamatojoties uz iesniegumā<br>rojot līgumā un Dzīvojamo māj<br>mājas lietā esošos fizisko per<br>atvaldniekam noteikto tiesību a | un ka par<br>, ka konst<br>jistra.<br>norādīto ir<br>u pārvaldī<br>sonu datu<br>ipjomu. | nepatlesas informācij<br>iatēta reģistrācijai iesn<br>nformāciju par dzīvoja<br>īšanas likumā man kā<br>s izmantošu tikai pārv | ias sniegšanu atbilstoši<br>liegto ziņu neatbilstība ī<br>mās mājas pārvaldīšan<br>pārvaldniekam noteikto<br>aldnieka ar mājas lietas | Dzīvojamo māju pārvaldīšanas<br>stenībai un atbilstoši Dzīvojamo<br>as līgumu/em ar mājas īpašniek<br>tiesību apjomu.<br>kārtošanas saistīto pienākumu | likuma 19.panta otrā<br>o māju pārvaldīšanas<br>kiem/pārstāvi, esmu<br>izpildei, ievērojot līg | ås daļas 9. punkta<br>→ likuma 20. panta<br>mājas pārvaldnie<br>jumā un Dzīvojar | ım dzīvojamo māju<br>1 otrajai daļai iespējama<br>eks ar tiesībām piekļūt<br>no māju pārvaldīšanas |

Sadaļā attēlo iesnieguma iepriekšējos soļos ievadīto informāciju: Pakalpojumu sniegšanas teritorijas, informāciju par darbiniekiem (tai skaitā darba līguma beigu datums, ja darbinieks beidzis darba attiecības u.c. informācija), informācija par pārvaldāmajām dzīvojamajām mājām.

|                                      | lesniegums par reģistrāciju dzīvojam                                                | o mäiu pärvaldnieku re                           | histrā                                             |                                        |                                                             |                                |  |
|--------------------------------------|-------------------------------------------------------------------------------------|--------------------------------------------------|----------------------------------------------------|----------------------------------------|-------------------------------------------------------------|--------------------------------|--|
| lesniegums                           | lesnieguma veids                                                                    | lesniegums                                       | nar narastā kārtībā sl                             | ēgtiem individuāliem līgumiem ar katru | māiu                                                        |                                |  |
| Pamatinformācija                     | lesnieguma numurs                                                                   | 4                                                | par parasta narrista si                            |                                        | maja                                                        |                                |  |
| Kontoktinformācija                   | lesnieguma statuss                                                                  | Sagatave ①                                       |                                                    |                                        |                                                             |                                |  |
|                                      | lesnieguma iesniegšanas datums                                                      |                                                  |                                                    |                                        |                                                             |                                |  |
| Pakaipojumu sniegsanas teritorijas 🧹 | lesniedzējs                                                                         | Irīna                                            |                                                    |                                        |                                                             |                                |  |
| Darbinieki 📀                         | lesniedzēja e-pasts                                                                 | testa.adrese                                     | e@inbox.lv                                         |                                        |                                                             |                                |  |
| Pārvaldāmās dzīvojamās mājas 🥏       |                                                                                     |                                                  |                                                    |                                        |                                                             |                                |  |
| lesnieguma apskats                   | Pakalpojumu sniegšanas teritorijas                                                  |                                                  |                                                    |                                        |                                                             |                                |  |
| lesniegšana                          | Teritorija                                                                          | Piezīmes                                         |                                                    |                                        |                                                             |                                |  |
|                                      | Rīga                                                                                |                                                  |                                                    |                                        |                                                             |                                |  |
|                                      |                                                                                     |                                                  |                                                    |                                        |                                                             |                                |  |
|                                      | Darbinieki                                                                          |                                                  |                                                    |                                        |                                                             |                                |  |
|                                      | Ārvalstnieks Personas kods                                                          | Vārds Uzvārds                                    | Darba līgums                                       | Profesionālā kvalifikācija             | Pievieno                                                    | otais dokumenti                |  |
|                                      | Ně                                                                                  | Māris                                            | 02.05.2024 20.09.2                                 | (nav nenieciešams) -                   | dates 1 docy                                                |                                |  |
|                                      |                                                                                     | many                                             | 00.00.2024 - 00.00.2                               | (nut nepicolesuns) -                   | datne-1                                                     | locx                           |  |
|                                      |                                                                                     | many                                             | 03.00.2024 - 30.00.2                               |                                        | datne-1.                                                    | docx                           |  |
|                                      | Pārvaldāmās dzīvojamās mājas                                                        | muny                                             | 03.00.2024 - 30.00.2                               | (nu reprotestins)                      | datne-1.                                                    | docx                           |  |
|                                      | Pārvaldāmās dzīvojamās mājas                                                        | inui io                                          | 05.00.2024 - 50.00.2                               |                                        | datne-1.                                                    | Jocx                           |  |
|                                      | Pārvaldāmās dzīvojamās mājas<br>Adrese                                              | Pārvaldīšanas<br>līguma termiņš no               | Pārvaldīšanas<br>līguma termiņš līdz               | Atbildīgais darbinieks                 | datne-1.4<br>Pārvaldīšanas<br>darbu periods                 | Piekļuve mājas<br>lietai       |  |
|                                      | Pārvaldāmās dzīvojamās mājas<br>Adrese<br>• Rīga, Gustava Zemgala gatve 14, LV-1084 | Pārvaldīšanas<br>līguma termiņš no<br>03 06 2024 | Pārvaldīšanas<br>līguma termiņš līdz<br>23.08.2024 | Atbildīgals darbinieks                 | Pārvaldīšanas<br>darbu periods<br>03.06.2024-<br>23.08.2024 | Piekļuve mājas<br>lietai<br>Nē |  |

Attēls. Iesnieguma kopskats.

Ja eksistē vēl neizskatīts dzīvojamo māju pārvaldnieku iesniegums par dzīvojamo māju pārvaldnieku reģistrāciju, par to tiek ziņots un iesniegšana nav iespējama.

Ja lietotājs reģistrē juridisko personu ar veidu Dzīvokļu Īpašnieku Kooperatīvā Sabiedrība (DZĪKS) vai Īpašnieku Biedrība un solī "Pārvaldāmās dzīvojamās mājas" nav norādījis nevienu māju, iesnieguma kopskatā nospiežot pogu "Iesniegt", sistēma attēlo kļūdas paziņojumu un neļauj veikt izvēlēto darbību.

Pirms iesniegšanas obligāti jāatzīmē apliecinājumi sadaļā Iesniedzēja apliecinājums:

- Ja iesniegumā pievieno māju:
  - Apliecinu, ka atbildīgais darbinieks vai darbinieki nodarbināti uz darba līguma pamata pārvaldīšanas līgumā uzdotā pārvaldīšanas uzdevuma veikšanai attiecīgajā mājā vai valdes loceklim vai biedram ir piešķirts pilnvarojums veikt attiecīgo pārvaldīšanas uzdevumu (attiecas uz juridiskām personām);
  - Apliecinu, ka sniegtā informācija ir patiesa un, ka par nepatiesas informācijas sniegšanu atbilstoši Dzīvojamo māju pārvaldīšanas likuma 19.panta otrās daļas 9.punktam dzīvojamo māju pārvaldnieku reģistrā tiks iekļauta atzīme par to, ka konstatēta reģistrācijai iesniegto ziņu neatbilstība īstenībai un atbilstoši Dzīvojamo māju pārvaldīšanas likuma 20.panta otrajai daļai iespējama izslēgšana no dzīvojamo māju pārvaldnieku reģistra;
  - Apliecinu, ka, pamatojoties uz iesniegumā norādīto informāciju par dzīvojamās mājas pārvaldīšanas līgumu/iem ar mājas īpašniekiem/pārstāvi, esmu mājas pārvaldnieks ar tiesībām piekļūt mājas lietai, ievērojot līgumā un Dzīvojamo māju pārvaldīšanas likumā man kā pārvaldniekam noteikto tiesību apjomu;
  - Apliecinu, ka mājas lietā esošos fizisko personu datus izmantošu tikai pārvaldnieka ar mājas lietas kārtošanas saistīto pienākumu izpildei, ievērojot līgumā un Dzīvojamo māju pārvaldīšanas likumā man kā pārvaldniekam noteikto tiesību apjomu.
- Ja iesniegumā nepievieno māju:
  - Apliecinu, ka atbildīgais darbinieks vai darbinieki nodarbināti uz darba līguma pamata pārvaldīšanas līgumā uzdotā pārvaldīšanas uzdevuma veikšanai attiecīgajā mājā vai valdes loceklim vai biedram ir piešķirts pilnvarojums veikt attiecīgo pārvaldīšanas uzdevumu (attiecas uz juridiskām personām);
  - Apliecinu, ka sniegtā informācija ir patiesa un, ka par nepatiesas informācijas sniegšanu atbilstoši Dzīvojamo māju pārvaldīšanas likuma 19.panta otrās daļas 9.punktam dzīvojamo māju pārvaldnieku reģistrā tiks iekļauta atzīme par to, ka konstatēta reģistrācijai iesniegto ziņu neatbilstība īstenībai un atbilstoši Dzīvojamo māju pārvaldīšanas likuma 20.panta otrajai daļai iespējama izslēgšana no dzīvojamo māju pārvaldnieku reģistra.

#### lesniedzēja apliecinājums

\* Apliecinu, ka sniegtā informācija ir patiesa, un ka par nepatiesas informācijas sniegšanu atbilstoši Dzīvojamo māju pārvaldīšanas likuma 19.panta otrās daļas 9.punktam dzīvojamo māju pārvaldnieku reģistrā tiks iekļauta atzīme par to, ka konstatēta reģistrācijai iesniegto ziņu neatbilstība īstenībai un atbilstoši Dzīvojamo māju pārvaldīšanas likuma 20.panta otrajai daļai iespējama izslēgšana no dzīvojamo māju pārvaldnieku reģistra.
\* Apliecinu, ka atbildīgais darbinieks vai darbinieki nodarbināti uz darba līguma pamata pārvaldīšanas līgumā uzdotā pārvaldīšanas uzdevuma veikšanai

attiecīgajā mājā vai valdes loceklim vai biedram ir piešķirts pilnvarojums veikt attiecīgo pārvaldīšanas uzdevumu (attiecas uz juridiskām personām).

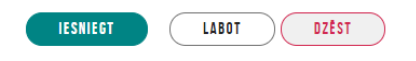

## Attēls. Iesniedzēja apliecinājums

 $P\bar{e}c$ iesnieg<br/>šanas iesniegumam tiek uzstādīts statuss 'Iesniegts' un iesniegums ir atrodams Iesniegto dokumentu sadaļā:

## 13.5.2.2 Pārvaldnieka apsaimniekoto māju masveida pievienošana caur datni (CVS, XLX, XLSX)

Autorizējies lietotājs, BISP pildot e-pakalpojumu "**Iesniegums par reģistrāciju dzīvojamo māju pārvaldnieku reģistrā**" solī "Pamatinformācija" var izvēlēties iespēju pievienot māju datus no CSV datnes. Lietotājs ar informatīva teksta starpniecību tiek informēts, ka "Datnes apstrādes rezultātā tiks sagatavotas sadaļas"Darbinieki" un "Pārvaldāmās dzīvojamās mājas"":

- Ja lietotājs mēģina pievienot cita formāta datni, tad sistēma par to lietotājam parāda kļūdas paziņojumu.
- Sistēma sagaida, ka pievienotās CSV datnes struktūra, atdalot datu lauku vērtības ar semikolu, būs sekojoša:
   Kadastra apzīmējums apsaimniekojamās ēkas kadastra apzīmējums, obligāts;
  - Māju pārvaldīšanas līguma termiņš no pārvaldīšanas līguma termiņa spēkā stāšanās datums formātā "DD.MM.GGGG", obligāts;

|   | BŪVNIECĪBAS INF                              | ORMĀCIJAS SISTĒMA                               |                          |                               |                    |                  |         | Meklēt              | Q)                            | 8        |      | Vēlētais profils: Irīna I |
|---|----------------------------------------------|-------------------------------------------------|--------------------------|-------------------------------|--------------------|------------------|---------|---------------------|-------------------------------|----------|------|---------------------------|
| • | MANA INFORMĀCIJA 🔫                           | BŪVNIECĪBAS PILNVARAS/DELEĢĒJUMI 🔫              | EKSPLUATĀCIJAS PILNVARAS | :/DELEÇĒJUMI 🔫                | IESNIEGTIE DOKUMEN | TI SAŅEMTIE DOKU | MENTI 0 | MANI PIEPRASĪJUMI 🖣 | VISI RĒĶĪNI                   |          |      |                           |
|   | IESNIEGTIE DO<br>Reĝistrs<br>Iesniegŝanas da | KUMENTI<br>atuma periods                        | 8                        | Būvniecība<br>Pēdējo reizi ma | inīts periods      | -                |         | Statu<br>Atlas      | ss<br>1. arhivētus dokumentus | NOT      | ÎRÎT | X v<br>NEKLÊI             |
|   | Nr                                           | Dokumenta nosaukums                             |                          | <ul> <li>Pēdējo</li> </ul>    | o reizi mainīts    | lesniegšanas     | datums  | Statuss             | Lēmu                          | ma datne |      |                           |
|   | 4                                            | Iesniegums par reģistrāciju dzīvoja<br>reģistrā | amo māju pārvaldnieku    | 11.11.20                      | 24 15:30           | 11.11.2024       |         | lesniegts           |                               |          |      | ¢2                        |

Attēls. Iesniegtie dokumenti. Iesniegums par reģistrāciju dzīvojamo māju reģistrā.

- Māju pārvaldīšanas līguma termiņ<br/>š līdz pārvaldīšanas līguma termiņa beigu datums formātā "DD.MM.GGGG";
- Atbildīgā darbinieka personas kods Pārvaldnieka nozīmētā, par māju atbildīgā personas kods formātā "999999-99999", obligāts;
- Atbildīgā darbinieka līguma termiņš no (OBL) darbinieka līguma spēkā stāšanās datums formātā "DD.MM.GGGG", obligāts;
- Atbildīgā darbinieka līguma termiņš līdz darbinieka līguma darbības beigu datums formātā "DD.MM.GGGG";
- Atbildīgā darbinieka vārds par māju atbildīgā darbinieka vārds, simbolu virkne līdz 40 simboliem, obligāts;
- Atbildīgā darbinieka uzvārds par māju atbildīgā darbinieka uzvārds, simbolu virkne līdz 40 simboliem, obligāts;
- Atbildīgā darbinieka tālrunis par māju atbildīgā darbinieka kontakttālrunis;
- Atbildīgā darbinieka e-pasts par māju atbildīgā darbinieka e-pasts;
- Mājas pārvaldīšanas darbu periods no (OBL) Pārvaldīšanas darbu sākuma datums formātā "DD.MM.GGGG", obligāts;
- Mājas pārvaldīšanas darbu periods līdz Pārvaldīšanas darbu beigu datums formātā "DD.MM.GGGG";
- Mājas pārstāvja personas kods mājas iedzīvotāju nozīmētā vecākā personas kods formātā "999999-999999";
- Mājas pārstāvja vārds mājas īpašnieku pārstāvja vārds, simbolu virkne līdz 40 simboliem, obligāts, ja ir norādīts pārstāvja personas kods;
- Mājas pārstāvja uzvārds mājas īpašnieku pārstāvja uzvārds, simbolu virkne līdz 40 simboliem, obligāts, ja ir norādīts pārstāvja personas kods;
- Mājas pārstāvja kontakttālrunis mājas īpašnieku pārstāvja kontakttālrunis;
- Mājas pārstāvja e-pasts mājas īpašnieku pārstāvja e-pasts.

Pēc datnes norādīšanas lietotājs var izvēlēties darbību "Uzsākt CSV datu augšupielādi", kur tiek parādīts informatīvs paziņojums: "Darbinieku un pārvaldāmo Māju datu pievienošana no CSV tiks veikta paralēlā procesā, kas var aizņemt ilgāku laiku." vai "Atcelt", izbeidzot uzsākto darbību.

Uzsākot augšupielādes procesu, lietotājam tiek parādīts, ka CSV datu augšupielādes process ir uzsākts.

Kad process savu darbību ir pabeidzis:

- Veiksmīgi pievienoto pārvaldāmo māju un darbinieku dati tiek atspoguļoti e-pakalpojuma soļos "Darbinieki" un "Pārvaldāmās dzīvojamā mājas" atbilstošajos sarakstos;
- Ja apstrādē ir bijušas kļūdas, lietotājs tās var lejupielādēt sagatavotā .txt datnē ar kļūdu uzskaitījumu;
- Kamēr process ir izpildes procesā, e-pakalpojumu nevar iesniegt.

## 13.5.2.2.1 Apvienotās dokumentācijas datnes pievienošana

Autorizējies lietotājs BISP pilda e-pakalpojumu "Iesniegums par reģistrāciju dzīvojamo māju pārvaldnieku reģistrā" vai e-pakalpojumu "Iesniegums par ziņu aktualizāciju dzīvojamo māju pārvaldnieka reģistrā" un izvēlas iespēju masveida datu pievienošanai caur CSV datnes pievienošanu solī "Pamatinformācija". Lietotājam tiek atspoguļots pielikuma pievienošanas lauks: "Apvienotā dokumentu datne".

Laukam ir paskaidrojošais teksts: "Izmantojot dzīvojamo māju Pārvaldīšanas datu pievienošanu masveidā, šajā laukā ir iespējams pievienot visu pārņemamo māju Pārvaldīšanu apliecinošo dokumentu apkopojumu. Sagaidāmais formāts ir PDF (visi Kopību lēmumi apvienoti vienā datnē) vai ZIP arhīvs."

## 13.5.2.2.2 Māju (CSV, XLX, XLSX) datu augšupielādes process

Augšupielādes process veic komatatdalīto vērtību teksta faila (.csv) datnes apstrādi katrai no rindiņām:

- Pēc kadastra apzīmējuma, izmantojot VZD saskarni, iegūst Māju adresi;
- Norādīto līguma spēkā stāšanās termiņu saglabā laukā "Pārvaldīšanas līguma termiņš no";
- Līguma beigu termiņu, ja tāds ir norādīts, saglabā laukā "Pārvaldīšanas līguma termiņš līdz";
- Izmantojot atbildīgās personas kodu, tiek:
  - Reģistrēts pārvaldnieka darbinieks e-pakalpojuma solī "Darbinieki", saglabājot:
    - \* Personas kodu;
    - \* Personas vārdu;
    - \* Personas uzvārdu;
    - \* Darbinieka līguma sākuma termiņu;
    - \* Darbinieka līguma beigu termiņu, ja tāds ir norādīts.
  - Persona tiek norādīta "Apsaimniekojamās dzīvojamās mājas" datu laukā "Atbildīgais darbinieks";
  - Tiek saglabāts darbinieka kontakttālrunis, ja tāds ir ticis norādīts;
  - Tiek saglabāts darbinieka e-pasts, ja tāds ir ticis norādīts;
  - Norādīto darbinieka pārvaldīšanas perioda sākuma termiņu saglabā laukā "Pārvaldīšanas darbu periods no";
  - Pārvaldīšanas perioda beigu termiņu, ja tāds ir norādīts, saglabā laukā "Pārvaldīšanas darbu periods līdz".
- Saglabā par Mājas pārstāvi norādīto informāciju, ja tāda ir norādīta:
  - Saglabā mājas pārstāvja norādīto personas kodu;
  - Saglabā mājas pārstāvja norādīto vārdu;
  - Saglabā mājas pārstāvja norādīto uzvārdu;
  - Saglabā mājas pārstāvja norādīto kontakttālruni;
  - Saglabā mājas pārstāvja norādīto e-pastu.
- CSV datnes ierakstu apstrādē fiksētās kļūdas tiek saglabātas procesa apstrādes rezultāta .txt datnē. Fiksēta tiek pilna ieraksta rindiņa un tai pakārtoto kļūdu uzskaitījums:
  - Ieraksta struktūra neatbilst sagaidītajai;
  - Ierakstam nav aizpildīti obligātie lauki;
  - Lauka sagaidītais formāts neatbilst norādītajam;
  - Ēkas datu izgūšana caur VZD saskarni beigusies ar kļūdu:
    - \* Saskarnes tehniska problēma;
    - \* Ēka ar šādu kadastra apzīmējumu netika atrasta;
  - Līguma sākuma periods ir lielāks par beigu periodu;
  - Apsaimniekošanas perioda sākuma datums ir lielāks par beigu perioda datumu.
- Kad visas CSV datnes ierakstu rindas ir apstrādātas, process tiek pabeigts un lietotājam top pieejami rezultāti.

## 13.5.3 Iesniegums par ziņu aktualizāciju dzīvojamo māju pārvaldnieka reģistrā

Aizpilda līdzīgi kā "**Iesniegums par reģistrāciju dzīvojamo māju pārvaldnieku reģistrā**", bet pieejamie pārvaldnieka dati iesnieguma solī "Pamatinformācija" jau ir aizpildīti.

Ja Pārvaldnieks - fiziska persona ir reģistrēts BIS1 Pārvaldnieku reģistrā, tad par pārvaldnieku tiek ielasīta informācija:

- Profesionālā pieredze līdz 01.01.2010 izvēles rūtiņa ja personai BIS1 reģistrā pazīme ir atzīmēta, sistēma atspoguļo pazīmi bez iespējas rediģēt:
- Ja personai BIS1 pusē pazīme "Profesionālā pieredze līdz 01.01.2010" NAV atzīmēta, tad šis lauks ir rediģējams. Ja atzīmē izvēles rūtiņā pazīmi [v] "Profesionālā pieredze līdz 01.01.2010", tad obligāti jāpievieno pielikuma datne.

#### lesniegums par ziņu aktualizāciju dzīvojamo māju pārvaldnieku reģistrā

| turs                               | Reģistrējamais pārvaldnieks |   |
|------------------------------------|-----------------------------|---|
| sniegums                           | Personas tips               |   |
| Pamatinformācija                   | Fiziska persona             | Ŧ |
| Kontaktinformācija                 |                             |   |
| Pakalpojumu sniegšanas teritorijas |                             |   |
| Darbinieki                         |                             |   |
| Pārvaldāmās dzīvojamās mājas       |                             |   |
| lesnieguma apskats                 |                             |   |
| lesniegšana                        |                             |   |
|                                    |                             |   |

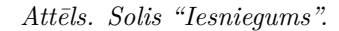

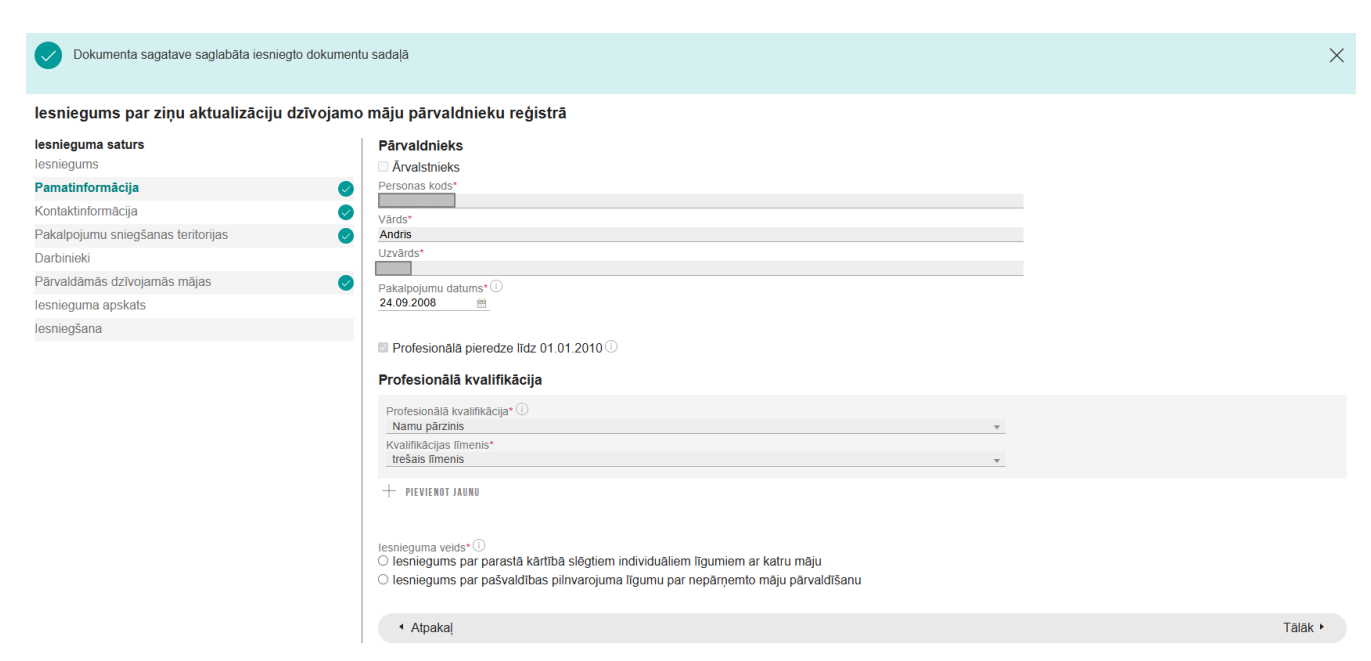

Attēls. Iesnieguma solis "Pamatinformācija".

| Pārvaldnieks                                |
|---------------------------------------------|
| Ārvalstnieks                                |
| Personas kods*                              |
| PV9000001                                   |
| Vārds*                                      |
| Pārvaldnieks1                               |
| Uzvārds*                                    |
| Puzvārds1                                   |
| Pakalpojumu datums* ①<br>01.04.2021         |
|                                             |
| 🗹 Profesionālā pieredze līdz 01.01.2010 🛈 🗲 |

Attēls. Atzīmēta pazīme "Ir pieredze pirms 2010.gada".

lesniegums par ziņu aktualizāciju dzīvojamo māju pārvaldnieku reģistrā

| lesnieguma saturs                  | Pārvaldnieks                                                                                                    |
|------------------------------------|----------------------------------------------------------------------------------------------------|
| lesniegums                         | Arvalstnieks                                                                                                    |
| Pamatinformācija                   | Personas kods*                                                                                                    |
| Kontaktinformācija                 | PV9000001                                                                                                    |
| Pakalpojumu snjegšanas teritorijas | Varos* Parvaldnieks1                                                                                                    |
| Darbinieki                         | Uzvärds*                                                                                                    |
| Pārvaldāmās dzīvojamās mājas       | Puzvärds1                                                                                                    |
|                                    | Pakalpojumu datums*()                                                                                                    |
|                                    |                                                                                                    |
| resniegsana                        | Profesionālā pieredze līdz 01.01.2010 🛈                                                                                                    |
|                                    | Profesionālā kvalifikācija                                                                                                    |
|                                    | Profesionālā kvalifikācija*①                                                                                                    |
|                                    | tvalinkačijas imenis*<br>trešais ilmenis *                                                                                                    |
|                                    | + PIEVIENOT JAUNU                                                                                                    |
|                                    | lesnieguma veids*<br>◯ lesniegums par parastā kārtībā slēgtiem individuāliem līgumiem ar katru māju<br>◯ lesniegums par pašvaldības pilnvarojuma līgumu par nepārņemto māju pārvaldīšanu |
|                                    | 4 Atpakal                                                                                                    |

Attēls. Solis "Pamatinformācija".

- Kvalifikācijas līmenis un Kvalifikācija tiek atspoguļota informācija no BIS1 pārvaldnieku reģistra bez iespējas to labot.
- Lietotājs var pievienot jaunu kvalifikāciju, ja nepieciešams, izmantojot pogu 'Pievienot jaunu'

## Profesionālā kvalifikācija

| Profesionālā kvalifikācija* 🛈 |   |
|-------------------------------|---|
|                               | ▼ |
| Kvalifikācijas līmenis*       |   |
| trešais līmenis               | Ψ |
|                               |   |
| + PIEVIENOT JAUNU             |   |

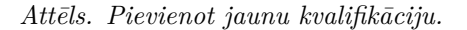

 Lietotājs var izvēlēties no saraksta vērtību 'Nav iegūta kvalifikācija dzīvojamo māju pārvaldīšanas jomā', tādā gadījumā lauks 'Profesionālā kvalifikācija' nav jāaizpilda.

| Profesionālā kvalifikācija 🛈                               |                |
|------------------------------------------------------------|----------------|
|                                                            | Ψ              |
| Kvalifikācijas līmenis*                                    |                |
| Nav iegūta kvalifikācija dzīvojamo māju pārvaldīšanas jomā | × <sub>v</sub> |
| Izglītības dokuments                                       |                |
| PIEVIENOT DOKUMENTU                                        |                |

Solis "Kontaktinformācija":

Solis "Pakalpojumu sniegšanas teritorijas":

#### lesniegums par ziņu aktualizāciju dzīvojamo māju pārvaldnieku reģistrā

| lesnieguma saturs<br>lesniegums<br>Pamatinformācija                                                                                         | Visām pārvaldībā esošām mājām, kuru pārvaldīš<br>portāla, tādā veidā nodrošinot iespēju uzturēt mā                                                                                                    | šanas līgums nav beidzies, jāpievieno dzīvojamā<br>ājas lietu. | ās mājas pārvaldīšanas līgums, lai tiktu piešķirta piekļuve mājas datiem no BIS |         |
|----------------------------------------------------------------------------------------------------|----------------------------------------------------------------------------------------------------|----------------------------------------------------------------|---------------------------------------------------------------------------------|---------|
| Kontaktinformācija<br>Pakalpojumu sniegšanas teritorijas<br>Darbinieki<br>Pārvaldāmās dzīvojamās mājas<br>lesnieguma apskats<br>lesniegšana | Publiskojamā kontaktinformācija<br>Vārds, Uzvārds<br>E-pasta adrese<br>Tālrunis<br>Deklarētās dzīvesvietas adrese<br>Kontaktadrese<br>Kontaktinformāciju ir iespējams labot profi<br>Publiskojamā kontaktinformācija | Andris Skuja<br>-                                              | Rīga, LV-1011                                                                   |         |
|                                                                                                    | <ul> <li>E-pasta adrese</li> <li>Atpakaj</li> </ul>                                                                                                    | 🗆 Tālrunis                                                     | C Kontaktadrese                                                                 | Tālāk ► |

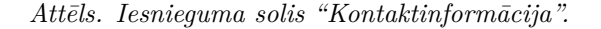

## lesniegums par ziņu aktualizāciju dzīvojamo māju pārvaldnieku reģistrā

| lesniegums<br>Pamatinformācija O<br>Kontaktinformācija O<br>Piezīmes                                                                                                    | lesnieguma saturs                      |
|----------------------------------------------------------------------------------------------------|----------------------------------------|
| Pamatinformăcija Plezimes celesite celesite cele | lesniegums                             |
| Kontaktinformācija Olezīmes                                                                                                    | Pamatinformācija 🥏                     |
|                                                                                                    | Kontaktinformācija 🥏                   |
| rakaipojumu sinegsanas tentorijas 🥑                                                                                                    | Pakalpojumu sniegšanas teritorijas 🛛 🔗 |
| Darbinieki                                                                                                    | Darbinieki                             |
| Pārvaldāmās dzīvojamās mājas 📀 + Pleviekot Jaunu                                                                                                    | Pārvaldāmās dzīvojamās mājas 📀         |
| lesnieguma apskats                                                                                                    | lesnieguma apskats                     |
| lesniegšana <sup>•</sup> Atpakaj Talāk •                                                                                                    | lesniegšana                            |

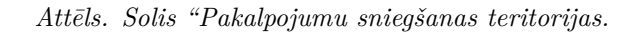

|                     | lesniegums pa                   | ır ziņu aktualizāciju d | Izīvojamo | māju pārvaldnieku reģistrā                       |                         |                                                                     |     |         |
|---------------------|---------------------------------|-------------------------|-----------|--------------------------------------------------|-------------------------|---------------------------------------------------------------------|-----|---------|
|                     | lesnieguma saturs<br>lesniegums | 3                       |           | Pievienojiet reģistrējamā pārvaldnieka darbiniek | us, ja tādi ir.         |                                                                     |     |         |
|                     | Pamatinformācija                |                         |           | Darbinieks                                       |                         |                                                                     |     |         |
|                     | Kontaktinformācija              |                         |           |                                                  |                         |                                                                     |     |         |
|                     | Pakalpojumu snieg               | šanas teritorijas       |           | Personas kods*                                   |                         |                                                                     |     |         |
|                     | Darbinieki                      |                         |           | Vārds*                                           |                         |                                                                     |     |         |
|                     | Pārvaldāmās dzīvo               | jamās mājas             |           | la inde                                          |                         |                                                                     |     |         |
|                     | lesnieguma apskat               | s                       |           | ozvards-                                         |                         |                                                                     |     |         |
|                     | lesniegšana                     |                         |           |                                                  |                         |                                                                     |     |         |
|                     |                                 |                         |           | Darba līgums                                     |                         |                                                                     |     |         |
|                     |                                 |                         |           | Pienakumu piloisanas periods-                    | <u> </u>                |                                                                     |     |         |
|                     |                                 |                         |           | Pievienotais dokumenti                           |                         |                                                                     |     |         |
|                     |                                 |                         |           | .↑ PIEVIENOT DOKUMENTU                           |                         |                                                                     |     |         |
|                     |                                 |                         |           |                                                  |                         |                                                                     |     |         |
|                     |                                 |                         |           | Profesionālā pieredze līdz 01.01.2010            |                         |                                                                     |     |         |
|                     |                                 |                         |           | Profesionālā kvalifikācija                       |                         |                                                                     |     |         |
|                     |                                 |                         |           | Profesionālā kvalifikācija 🕕                     |                         |                                                                     |     |         |
|                     |                                 |                         |           |                                                  |                         |                                                                     | Ŧ   |         |
|                     |                                 |                         |           | nav nepieciešams                                 |                         |                                                                     | ×   |         |
|                     |                                 |                         |           | Izglītības dokuments                             |                         |                                                                     |     |         |
|                     |                                 |                         |           | 1 PIEVIENOT DOKUMENTU                            |                         |                                                                     |     |         |
|                     |                                 |                         |           |                                                  |                         |                                                                     |     |         |
|                     |                                 |                         |           |                                                  |                         |                                                                     |     |         |
|                     |                                 |                         |           |                                                  |                         |                                                                     |     |         |
| Solis "Darbinieki": |                                 |                         |           | PTEVIENU I UAKBINIEKU                            |                         |                                                                     |     |         |
|                     |                                 | Personas kods           | Vārds     | Uzvārds                                          | Darba līgums            | Profesionālā kvalifikācija                                          |     |         |
|                     |                                 |                         | Anna      |                                                  | 10.06.2024 - 31.08.2024 | Namu pārzinis (trešais līmenis) -<br>ir pieredze pirms 01.01.2010 - | 1   |         |
|                     |                                 | -                       | Māris     |                                                  | 03.06.2024 - 03.08.2024 | (nav nepieciešams) -                                                | / 8 |         |
|                     |                                 |                         |           |                                                  |                         |                                                                     |     |         |
|                     |                                 | 1 Atnakal               |           |                                                  |                         |                                                                     | та  | alak k  |
|                     |                                 | Albavai                 |           |                                                  |                         |                                                                     | Ia  | indix * |

Ja pārvaldnieka darbiniekam - norāda personas kodu un vārdu, uzvārdu, tiek pārbaudīti dati BIS1 par personu Pārvaldnieku reģistrā. Ja persona tiek atrasta BIS1 Pārvaldnieku reģistrā, tad tiek ielasīta informācija:

- Kvalifikācijas līmenis un Kvalifikācija tiek atspoguļota informācija, bet esošo izglītību nav iespējas labot.
- Lietotājs var pievienot jaunu kvalifikāciju, ja nepieciešams, izmantojot pogu 'Pievienot jaunu'.

- "Profesionālā pieredze līdz 01.01.2010" izvēles rūtiņa ja ir pieredze pirms 2010. gada, sistēma atspoguļo pazīmi bez iespējas rediģēt
- Ja personai BIS1 pusē pazīme "Profesionālā pieredze līdz 01.01.2010" nav atzīmēta, tad šis lauks ir rediģējams. Atzīmējot pazīmi [v], ir nepieciešams obligāti pievienot pielikumu.

Ja pārvaldniekam ir aktīvas mājas bez pazīmes par piekļuvi portālā, visām pārvaldībā esošām mājām, kuru pārvaldīšanas līgums nav beidzies, jāpievieno dzīvojamās mājas pārvaldīšanas līgums, lai tiktu piešķirta piekļuve mājas datiem no BIS portāla, tādā veidā nodrošinot iespēju uzturēt mājas lietu.

Iesnieguma kopskatā atrāda arī pazīmi par piekļuvi mājas datiem BIS portālā un pievienoto datni.

Jā kādai mājai, kura tika pievienota iesniegumam, pārvaldīšanas līguma beigu datums nav norādīts vai tas ir nākotnes datums un mājas datos iesniegumā nav pievienota datne ar veidu "Mājas pārvaldīšanas līgums", lietotājam rāda kļūdas paziņojumu: "Jāpievieno dzīvojamās mājas pārvaldīšanas līgums, lai tiktu piešķirta piekļuve mājas datiem no BIS portāla, tādā veidā nodrošinot iespēju uzturēt mājas lietu." (lai pārliecinātos, ka visām ar CSV augšupielādi pievienotām mājām ir pievienota datne).

Iesnieguma kopskatā datu blokā "Darbinieki" atrāda informāciju par Darbinieka Līguma datuma intervālu "No" un "Līdz" (darba līguma beigu datumu) attiecībā uz darbinieku, kurš izbeidzis darba attiecības par uzņēmumu.

13.5.4 Iesniegums par izslēgšanu no dzīvojamo māju pārvaldnieka reģistra

Iesniegums "Iesniegums par izslēgšanu no dzīvojamo māju pārvaldnieka reģistra" sastāv no soļiem:

Iesniegums par izslēgšanu no dzīvojamo māju pārvaldnieka reģistra: solis "Iesnieguma saturs"

| II. | AUNUMI REĢISTRI | E-PAKALPOJUMI  | NORMATĪVIE AKTI | DZĪVO SILTĀK! | STATISTIKA  | KONTAKTI | BIS DOKUMENTĀCIJA | LAPAS KARTE | NODERĪGI | APMĀCĪBAS | TEKSTUĀLĀ INFORMĀCIJA | ĢEOTELPISKĀ INFORMĀCIJA | BIEŽĀK UZDOTIE JAUTĀJUMI |
|-----|-----------------|----------------|-----------------|---------------|-------------|----------|-------------------|-------------|----------|-----------|-----------------------|-------------------------|--------------------------|
|     |                 |                |                 |               |             |          |                   |             |          |           |                       |                         |                          |
|     |                 |                |                 |               |             |          |                   |             |          |           |                       |                         |                          |
|     |                 |                |                 |               |             |          |                   |             |          |           |                       |                         |                          |
|     | lesniegums      | par izslēgšanu | no dzīvojamo    | māju pārvalo  | lnieku reģi | stra     |                   |             |          |           |                       |                         |                          |
|     | lesnieguma sz   | turs           |                 | Pārvaldu      | nieks       |          |                   |             |          |           |                       |                         |                          |
|     | lesniegums      |                |                 | Personas t    | lips        |          |                   |             |          |           |                       |                         |                          |
|     | Pamatinformāc   | ja             |                 | Fiziska pe    | ersona      |          |                   |             |          |           | Ŧ                     |                         |                          |
|     | lesnieguma ap:  | kats           |                 |               |             |          |                   |             |          |           |                       |                         | Talak 🕨                  |
|     | locniogeana     |                |                 |               |             |          |                   |             |          |           |                       |                         | r und N                  |

Attēls. Iesniegums par izslēgšanu no dzīvojamo māju pārvaldnieku reģistra, solis "Iesnieguma saturs".

Satur informāciju par pārvaldnieka tipu:

- Lietotājs var norādīt, ka vēlas no Pārvaldnieku reģistra izslēgt sevi kā fizisku personu;
- Lietotājs var norādīt, ka no Pārvaldnieku reģistra vēlas izslēgt juridisku personu, no kuras nav saņemta BIS pilnvara/deleģējums, pievienojot pilnvaras datni;
- Lietotājs var norādīt, ka izslēgt no Pārvaldnieku reģistra vēlas juridisku personu:
  - Lietotājs var izvēlēties Pārvaldnieku reģistrā esošu Juridisko personu, kurai viņš ir paraksttiesīgā persona ar tiesībām pārstāvēt to vienpersoniski;
  - Lietotājs var izvēlēties Pārvaldnieku reģistrā esošu juridisku personu, kura tam piešķīrusi aktīvu Ekspluatācijas funkcionalitātes deleģējumu ar tiesību: "Tiesības pārstāvēt uzņēmuma īpašnieku".

## Iesniegums par izslēgšanu no dzīvojamo māju pārvaldnieka reģistra: solis "Pamatinformācija":

Satur informāciju par pārvaldnieku. Dati nav labojami.

## Iesniegums par izslēgšanu no dzīvojamo māju pārvaldnieka reģistra: solis "Iesniegšana"

Satur iesnieguma pilno saturu. Iesniedzot iesniegumu, to paraksta ar Sistēmas parakstu.

## 13.6 Ēku energosertifikātu reģistrs

Lietotājs BISP var apskatīties Ēku energosertifikātu reģistra datus, lai iepazītos ar sev interesējošo informāciju par reģistr<br/>ētajiem energosertifikātiem. Ēku energosertifikātu reģistrs pieejams: <br/>https://bis.gov.lv/bisp/lv/epc\_docum ents.

| • | JAUNUMI REĢISTRI E-PAKALPOJUMI NOR      | MATĪVIE AKTI   DZĪV | IO SILTĀK! STATISTIKA       | KONTAKTI   I | BIS DOKUMENTĀCIJA | LAPAS KARTE   | NODERĪGI | APMĀCĪBAS | TEKSTUĀLĀ INFORMĀCIJA | ĢEOTELPISKĀ INFORMĀCIJA | BIEŽĀK UZDOTIE JAUTĀJUMI |
|---|-----------------------------------------|---------------------|-----------------------------|--------------|-------------------|---------------|----------|-----------|-----------------------|-------------------------|--------------------------|
|   | Dokumenta sagatave saglabăta ie         | sniegto dokumentu   | sadaļā                      |              |                   |               |          |           |                       |                         | ×                        |
|   | lesniegums par izslēgšanu no            | dzīvojamo māji      | u pārvaldnieku reģis        | tra          |                   |               |          |           |                       |                         |                          |
|   | lesnieguma saturs                       |                     | Pārvaldnieks                |              |                   |               |          |           |                       |                         |                          |
|   | lesniegums                              |                     | Pārvaldnieku reģistra nur   | nurs         |                   | 701           |          |           |                       |                         |                          |
|   | Pamatinformācija                        | $\bigcirc$          | Vārds                       |              |                   | Pārvaldnieks1 |          |           |                       |                         |                          |
|   | lesnieguma apskats                      |                     | Uzvārds                     |              |                   | Puzvärds1     |          |           |                       |                         |                          |
|   | lesniegšana                             |                     | Personas kods               |              |                   | PV90000001    |          |           |                       |                         |                          |
|   | , i i i i i i i i i i i i i i i i i i i |                     | <ul> <li>Atpakaļ</li> </ul> |              |                   |               |          |           |                       |                         | Tālāk 🕨                  |

Attēls. Iesniegums par izslēgšanu no dzīvojamo māju pārvaldnieku reģistra, solis "Pamatinformācija.

| lesnieguma saturs  | lesnieguma numurs                  | 27491                                    |
|--------------------|------------------------------------|------------------------------------------|
| lesniegums         | lesnieguma statuss                 | Sagatave ①                               |
| Pamatinformācija   | 🥏 🛛 lesnieguma iesniegšanas datums |                                          |
| lesnieguma apskats | lesniedzējs                        | Andris Paraudziņš                        |
| lesniegšana        | lesniedzēja e-pasts                | info_andris@andrisparaudzins.com         |
|                    | Pārvaldnieks                       |                                          |
|                    | Pārvaldnieku reģistra numurs       | 707                                      |
|                    | UR reģistrācijas numurs            | 40103194363                              |
|                    | Nosaukums                          | SIA "PV Pārvalde"                        |
|                    | Komersanta veids                   | SIA (Sabiedrība ar ierobežotu atbildību) |
|                    | Mītnes valsts                      | Latvija                                  |

#### lesniegums par izslēgšanu no dzīvojamo māju pārvaldnieku reģistra

Attēls. Iesniegums par izslēgšanu no dzīvojamo māju pārvaldnieku reģistra, solis "Iesniegšana"

Autorizētam vai neautorizētam lietotājam jāatver BISP un **Reģistru** sadaļā jāizvēlas "Ēku energosertifikātu reģistrs".

| <b>BŪVNIECĪBAS INFORMĀCIJAS SIST</b>   | ĒMA                                                               |                                                                                     | Mekiet Q 🔀 🐼 😧 以 💥              |                                                            |                                      |                                |                            |                     |                |                    |               |  |
|----------------------------------------|-------------------------------------------------------------------|-------------------------------------------------------------------------------------|---------------------------------|------------------------------------------------------------|--------------------------------------|--------------------------------|----------------------------|---------------------|----------------|--------------------|---------------|--|
|                                        |                                                                   |                                                                                     |                                 |                                                            |                                      |                                |                            |                     | t              | zvēlētais profils: | lize Auzarāja |  |
| ◀ PAR MUMS   AKTUALITĀTES   KONTAKTI   | REĢISTRI E-PAKALPOJUMI                                            | SABIEDRĪBAS INFORMĒŠANA                                                             | NODERĪGI                        | BIEŽĀK UZDOTIE JAUTĀJUMI                                   | APMĀCĪBAS                            | PALĪDZĪBA                      | FOR NON-RESIDENTS          |                     |                |                    |               |  |
|                                        | Büvkomersantu reģistrs                                            |                                                                                     |                                 |                                                            |                                      |                                |                            |                     |                |                    |               |  |
| ĒKII ENERGOSERTIFIKĀTII REGI           | Büvspediālistu reģistrs                                           |                                                                                     |                                 |                                                            |                                      |                                |                            |                     |                |                    |               |  |
|                                        | Neatkarīgo ekspertu reģistrs ēku<br>energoelektivitātes jomā      |                                                                                     |                                 |                                                            |                                      |                                |                            |                     |                |                    |               |  |
|                                        | Ēku energosertifikātu reģistrs                                    |                                                                                     |                                 |                                                            |                                      |                                |                            |                     |                |                    |               |  |
| <ul> <li>Izvērstā meklēšana</li> </ul> | Būvinspektoru reģistrs                                            | goefektivitäte - relativ                                                            | s enerģijas d                   | audzums, kas raksturo ko                                   | nkrētās ēkas aj                      | pkurei, ventilāc               | ijai, dzesēšanai, apgaisr  | nojumam un karst    | ā ūdens apg    | ādei nepiecieš     | šamās         |  |
| Dokumenta veids                        | Dzīvojamo māju pārvaldnieku<br>reģistrs                           | iatēriņu.<br>iku energoelektivitātes likuma 7.pantam ēkas energosertifikāciju veic: |                                 |                                                            |                                      |                                |                            |                     |                |                    |               |  |
| Dokumenta numurs                       | Harmonizētie būvizstrādājumu<br>standarti                         | ktējamai, pārbūvējamai<br>daļai projektējamā, pār                                   | vai atjaunoja<br>būvējamā vai   | mai ēkai, lai to pieņemtu el<br>atjaunojamā ēkā, lai pārdo | kspluatācijā vai<br>itu šo ēkas daļi | pārdotu;<br>u, ja tai ir pared | dzēta individuāla energon  | iesēja vai siltumen | erģijas uzska  | aite;              |               |  |
|                                        | Būvizstrādājumu neatbilstības                                     | luatējamai ēkai, lai to pā<br>luatējamas ēkas dalai.                                | ārdotu, izīrētu<br>kuras kopēiā | vai iznomātu;<br>i telpu platība pārsniedz 5               | 0 kvadrātmetr                        | us. lai to pārde               | otu, izīrētu vai iznomātu  | ia šai ēkas dala    | i ir individuā | la energonesē      | ia vai        |  |
| Kadastra apzīmējums                    | Uzņēmumu energoauditoru reģistrs                                  | nenerģijas uzskaite;                                                                | mā ocočai vai                   | i valete vai pačvaldības ios                               | lādos lietošanā                      | nodotoj public                 | kai õkai kuras konõiā tol  | nu platība pārenio  | dz 260 lavadr  | ātmotruc           |               |  |
|                                        | Uzņēmumu energopārskatu reģistrs                                  | umos, kad ēkas īpašnie                                                              | ks ir pieņēmis                  | s lēmumu par ēkas energo                                   | sertifikāciju.                       | nouotal publis                 | nai onai, nurds topeja tei | pa placina parsilie | uz 2.50 KVdUI  | aunou d5,          |               |  |
| Adrese ①                               | Vienotā elektroniskās darba laika<br>uzskaltes datubāze (VEDLUDB) | eksperts Būvniecības<br>stēmu pārbaudes aktus                                       | informācijas<br>un gaisa kon    | sistēmā reģistrē izsniegto<br>dicionēšanas sistēmu pārb    | s ēkas energo:<br>audes aktus.       | sertifikātus, pa               | gaidu energosertifikātus,  | apkures sistēmu     | apkures kat    | lu pārbaudes       | aktus,        |  |

Attēls. Ēku energosertifikātu reģistra izvēlne.

Lietotājs var norādīt meklēšanas kritērijus no ātrās meklēšanas sadaļas vai no izvērstās meklēšanas un atlasīt datus. Ātrā meklēšana piedāvā šādus atlases kritērijus:

- Dokumenta veids;
- Dokumenta numurs;
- Kadastra apzīmējums;
- Adrese;
- Statuss Ir spēkā, Zaudējis spēku.

Izvērstajā meklēšanā tiek piedāvāti papildus šādi atlases kritēriji:

• Saistītā dokumenta numurs;

#### **ĒKU ENERGOSERTIFIKĀTU REĢISTRS**

| ▶ Izvērstā meklēšana | Kadastra apzīmējumu saraksts                                            | Dokumenta veids   | Dokumenta numurs  | Dokumenta datums | Dokumenta<br>statuss | Dokumenta autors    | Derïguma ter | rmiņš |
|----------------------|-------------------------------------------------------------------------|-------------------|-------------------|------------------|----------------------|---------------------|--------------|-------|
| Dokumenta veids      |                                                                         |                   |                   |                  |                      |                     |              |       |
| ×Energosertifikāts × | 01000852143001 <b>(B)</b> Riga,<br>Talejas iela 1, LV-1026              | Energosertifikāts | BIS/ÊED-1-2016-12 | 10.03.2016       | ir spēkā             | Staņislavs Gendelis | 10.03.2026   | ⊥ 🖪   |
| Dokumenta numurs     | 70010010616002 (B) Madonas<br>nov., Madona, Augu leia 24,<br>LV-4801    | Energosertifikāts | BIS/ĒED-1-2016-1  | 25.02.2016       | Zaudējis<br>spēku    | Edgars Strauts      | 16.03.2016   | ⊥ ₿   |
| Kadastra apzīmējums  | 80170020202020 (B) Ropažu<br>nov., Vangaži, Gaujas iela 4,<br>LV-2136   | Energosertifikāts | BIS/ĒED-1-2016-2  | 04.03.2016       | Zaudējis<br>spēku    | Modris Laicāns      | 11.02.2019   | ⊥ ট   |
| Adrese 🛈             | 80170020202019 (B) Ropažu<br>nov., Vangaži, Gaujas iela 8,<br>LV-2136   | Energosertifikāts | BIS/ÊED-1-2016-3  | 04.03.2016       | Zaudējis<br>spēku    | Modris Laicāns      | 02.12.2017   | ⊥ ট   |
| Statuss              | 80170020301010 (B) Ropažu<br>nov., Vangaži, Gaujas iela 9,<br>LV-2136   | Energosertifikāts | BIS/ĒED-1-2016-4  | 04.03.2016       | lr spēkā             | Modris Laicāns      | 04.03.2026   | ⊥ 🖪   |
| MEKLÉT NOTIBIT       | 80170030202004 (B) Ropažu<br>nov., Vangaži, Vidzemes iela 7,<br>LV-2136 | Energosertifikāts | BIS/ÊED-1-2016-5  | 04.03.2016       | ir spēkā             | Modris Laicāns      | 04.03.2026   | ⊥ ₿   |
|                      | 09000010487001 (B) Jelgava,<br>Pētera iela 1, LV-3001                   | Energosertifikāts | BIS/EED-1-2016-7  | 09.03.2016       | Zaudējis<br>spēku    | Modris Laicāns      | 21.12.2017   | ⊥ ট   |

Attēls. Ēku energosertifikātu reģistra saraksts.

- Dokumenta izdošanas datums;
- neatkarīgs eksperts;
- Ēkas tips;
- Energoefektivitātes novērtēšanas veids, kur iespējamās vērtības:
  - Esošās ēkas;
  - Jaunbūves projektēšana;
  - Atjaunotas/ pārbūvētas ēkas projektēšana;
  - Jaunbūves nodošana ekspluatācijā;
  - Atjaunotas/ Pārbūvētas ēkas nodošana ekspluatācijā;
  - Pielāgotais veids.

Pēc atlases kritēriju norādīšanas, jānospiež poga <**Meklēt**>.

Energosertifikātu sarakstā iespējams atvērt saistīto energodokumentu sarakstu, nospiežot uz ikonas  $\stackrel{III}{\longrightarrow}$ , kas atrodas ieraksta labajā pusē.

| ĒKU ENERGOSERTIFIKĀTU REĢISTRS                        |                                                               |                   |                        |                     |                   |                  | \                   |          |
|-------------------------------------------------------|---------------------------------------------------------------|-------------------|------------------------|---------------------|-------------------|------------------|---------------------|----------|
| Dokumenta numurs                                      | Kadastra apzīmējumu<br>saraksts                               | Dokumenta veids   | Dokumenta<br>numurs    | Dokumenta<br>datums | Dokume<br>statuss | Dokumenta autors | Derīguma<br>termiņš |          |
| Kadastra apzīmējums                                   | 50010010166001 (B)<br>Gulbenes nov., Gulbene,<br>Åbelu iela 6 | Energosertifikāts | BIS/ĒED-1-2016-<br>783 | 09.11.2016          | lr spēkā          | Edgars Strauts   | 09.11.2026          | .√ []∂   |
| Adrese 🛈<br>_Gulbenes nov., Gulbene, Ābeļu iela 🛛 🗙 💌 | ,                                                             |                   |                        |                     |                   |                  | Atlasīts 1          | ieraksts |

Attēls. Saistīto energodokumentu sarakstu atvēršana.

Atlasītajiem ierakstiem var lejuplādēt energosertifikāta PDF datni, nospiežot uz ikonas

, kas atrodas ieraksta labajā pusē.

Saraksts tiek sadalīts lapās. Vienā lapā tiek attēloti 20 ieraksti.

# 13.7 VEDLUDB

VEDLUDB ir Vienotā elektroniskās darba laika uzskaites datubāze. Lai pieslēgtos VEDLUDB sadaļai, BISP autorizētam lietotājam jāatver Mana darba vieta/Sākums un jāizvēlas opcija <**Pieslēgties VEDLUDB**>.

| ĒKU ENERGOSERTIFIKĀTU REĢISTRS                   |                                                               |                   |                        |                     |                   |                  |                     |          |
|--------------------------------------------------|---------------------------------------------------------------|-------------------|------------------------|---------------------|-------------------|------------------|---------------------|----------|
| Dokumenta numurs                                 | Kadastra apzīmējumu<br>saraksts                               | Dokumenta veids   | Dokumenta<br>numurs    | Dokumenta<br>datums | Dokume<br>statuss | Dokumenta autors | Derīguma<br>termiņš |          |
| Kadastra apzīmējums<br>                          | 50010010186001 (B)<br>Gulbenes nov., Gulbene,<br>Ābeļu iela 6 | Energosertifikāts | BIS/ĒED-1-2016-<br>783 | 09.11.2016          | lr spēkā          | Edgars Strauts   | 09.11.2026          | ₹<br>T   |
| Adrese<br>Gulbenes nov., Gulbene, Ābeļu iela × • |                                                               |                   |                        |                     |                   |                  | Atlasīts 1          | ieraksts |

 $Att\bar{e}ls.$  Energosertifikāta PDF datnes lejupielāde

| 🕵 BŪVNIECĪBAS INFORMĀCIJAS SISTĒMA                            |                                                              | Meklēt                       | Q 🛞 🖄 🏠 🎲 🛞 🗤 💥                   |
|---------------------------------------------------------------|--------------------------------------------------------------|------------------------------|-----------------------------------|
| ◀ PAR NUMS AKTUALITĀTES KONTAKTI REĢISTRI E-PAKALPOJUMI SABIE | )<br>Drības informēšana noderīgi biežāk uzdotie jautājumi ai | MĀCĪBAS PALĪDZĪBA FOR NON-RI | Izvēlētais profils: Ilze Auzarāja |
| MANA DARBA VIETA / SĀKUMS                                     |                                                              |                              |                                   |
| RŪVNIFCĪBA                                                    | <b>FKSPI IIATĀCIJA</b>                                       |                              | MANI DATI                         |
|                                                               |                                                              | MANA INFORMĂ                 | icua -                            |
| BÜVNIECĪBAS LIETAS                                            | EKSPLUATĀCIJAS LIETAS                                        | SASKAŅOJUMI                  | 17                                |
| JAUNA BUVNIECIBA<br>VĒRTĪGI ZINĀTI                            | MAJU LIETAS                                                  | SPECIĀLISTA D                | ATI                               |
|                                                               |                                                              | PILNVARAS / D                | ELEĢĒJUMI                         |
| REĢISTRU E-PAKALPOJUMI                                        |                                                              | MANI PIEPRAST                |                                   |
| BÜVKOMERSANTU REÇISTRA E-PAKALPOJUMI                          | BIEŽĀK UZDOTIE JAUTĀJUMI                                     | DOKUMENTI                    |                                   |
| BÜVINSPEKTORU REÇISTRA E-PAKALPOJUMI                          | BIS ROKASGRĀMATA<br>Kā sanemt dalīdzību                      |                              |                                   |
| DZĪVOJAMO MĀJU PĀRVALDNIEKU REĢISTRA E-PAKALPOJUMI            |                                                              |                              | PIESLEGTIES VEDLUDB               |
| BŪVUZŅĒMUMU KLASIFIKĀCIJAS E-PAKALPOJUMI                      |                                                              |                              |                                   |
|                                                               | PIETEIKT TEHNISKU PROBLĒMU                                   |                              | PIESLĒGTIES ERIS                  |

Attēls. Pieslēgšanās VEDLUDB no BISP.

Nospiežot uz <**Pieslēgties VEDLUDB**>, tiks nodota lietotāja informācija un sesija uz VEDLUDB. (Skatīt arī VEDLUDB LIETOTĀJA ROKASGRĀMATU.)

Uz VEDLUDB tiek nodota šāda lietotāja informācija:

- personas kods;
- vārds;
- uzvārds;
- pārstāvētā uzņēmuma informācija (ja lietotājs ir uzņēmuma pārstāvis t.i. lietotājs ir saistīts ar uzņēmumu UR datos, vai ir deleģēts BISP):
  - pārstāvētā uzņēmuma nosaukums;
  - pārstāvētā uzņēmuma reģistrācijas numurs;
  - pārstāvētā uzņēmuma būvkomersanta reģistra nr.;
  - pārstāvja loma (ja lietotājs ir uzņēmuma UR datos, tad abas lomas):
    - $\ast\,$ tikai datu skatīšanās;
    - $\ast\,$ datu skatīšanās un tiesības reģistrēties datu nodošanai no EDLUS.

## 13.7.1 Fiziskas personas dati VEDLUDB

| Darba laika uzskaites dati | Atgriezties uz sākumu |
|----------------------------|-----------------------|
| Izvēlēties būvlaukumu      |                       |

Attēls. Opcija fiziskajai personai izgūt darba laika uzskaites datus

Ja no fiziskas personas pieslēdzas VEDLUDB, tad persona var izgūt darba laika uzskaites datus no Vienotā elektroniskās darba laika uzskaites datubāzes, izvēloties būvlaukumu.

## 13.7.2 Juridiskas personas dati VEDLUDB

Ja juridiskās personas pārstāvim ir piešķirts deleģējums ar tiesībām darboties VEDLUDB saskarnē, tad no juridiskās personas profila, nospiežot uz **<Pieslēgties VEDLUDB>**, atkarībā no piešķirtajām tiesībām ir atkarīgas tālākās darbības (skatīt arī aprakstu Deleģējuma veidošana.) Juridiskās personas pārstāvja lomas var būt:

- tikai datu skatīšanās;
- datu skatīšanās un tiesības reģistrēt datus nodošanai.

Ja lietotājs ir uzņēmuma UR datos, tad pārstāvim tiek piemērotas abas lomas.

## 13.7.2.1 VEDLUDB datu apskate

Ja ir piešķirtas deleģējumā tiesības "VEDLUDB datu apskate", tad, lietotājam atverot BIS sākumlapu un izvēloties opciju **<Pieslēgties VEDLUDB**>, šī tiesība ļauj apskatīt uzņēmuma datus VEDLUDB (Vienotā elektroniskās darba laika uzskaites datubāzē).

## 13.7.2.2 VEDLUDB datu reģistrēšana

Ja piešķirtas tiesības deleģējumā "VEDLUDB datu reģistrēšana", tad uzņēmuma pārstāvim būs opcija  $\langle \mathbf{Re} \mathbf{\hat{g}} \mathbf{istrēt} \mathbf{\hat{g}} \mathbf{unu} \mathbf{b} \mathbf{\hat{u}v} \mathbf{laukumu} \rangle$  Vienotā elektroniskās darba laika uzskaites datubāzē.

"VEDLUDB datu reģistrēšana" - šī tiesība ļauj reģistrēt uzņēmuma datus VEDLUDB, ļauj darboties ar reģistrētiem datiem un apskatīt tos.

## 13.7.2.2.1 Reģistrēt jaunu būvlaukumu

Nospiežot pogu <**Reģistrēt jaunu būvlaukumu**>, tiek atvērta forma, kurā var ievadīt līguma pamatdatus. Līguma reģistrēšanas formā, nospiežot uz pogas <**Izvēlēties būvlaukumu**>, no BIS tiek atlasīts saraksts ar

| Reģistrēt jaunu būvlaukumu<br>Reģistrētie būvlau | Ikumi                 |                 |                                |           |        |
|--------------------------------------------------|-----------------------|-----------------|--------------------------------|-----------|--------|
| Būvniecības uzsākšanas                           | datums                | Būvatļaujas nr. | Objekta kadastra apzīmējums    | Nosaukums | Adrese |
| Apskatīt ģenerāļa datus                          | Apskatīt darba devēja | datus Apakšuzņ  | ēmēju līgumi citos būvlaukumos |           |        |
| 2019 - VEDLUDB                                   |                       |                 |                                |           |        |

Attēls. Būvlaukumu reģistrēšanas iespējas VEDLUDB.

reģistrētām būvatļaujām būvniecības lietās. Priekšnosacījums, ka šīm lietām jābūt ievadītām un reģistrētām BIS2 sistēmā attiecīgās būvvaldes darba vidē.

|                    |                                       |                |                                                                                                    |                                                                                                    |              | Aizvērt         |
|--------------------|---------------------------------------|----------------|----------------------------------------------------------------------------------------------------|----------------------------------------------------------------------------------------------------|--------------|-----------------|
| Būvatļaujas nr.    | Kadastra apz.                         | BIS lietas nr. | Nosaukums                                                                                                    | Adrese                                                                                                    | lerosinātājs | leros. reģ. nr. |
| BIS-BV-4.1-2019-22 | 80150030904002                        | BIS-33760-388  | Pilnais projekts pārbūvei<br>Siguldas brīvdienu mājai                                                                     | Saules iela 4, Sigulda,<br>Siguldas nov., LV-2150                                                            | Nav norādīts | Nav norādīts    |
| BIS-BV-4.1-2019-23 | 80150032048001                        | BIS-33778-389  | Pilnais projekts akcepttestam<br>IAU 2.laidiens v1.                                                                       | Saulgriežu iela 20, Sigulda,<br>Siguldas nov., LV-2150                                                       | Nav norādīts | Nav norādīts    |
| BIS-BV-4.1-2019-34 | 42660010045002                        | BIS-33816-397  | Mājas pārbūves pilnais projekts<br>2019.g. Febr. V4 (lerosinātājs<br>G., projektētājs I., būvdarbu<br>veicējs Remontbūve) | "Puķītes", Mores pag.,<br>Siguldas nov., LV-2170                                                             | Nav norādīts | Nav norādīts    |
| BIS-BV-4.1-2019-36 | 42660010001006<br> <br>42660010001001 | BIS-33851-400  | Biroja ēka un palīgēkas remonts<br>un pārbūve "Lazdukalns"<br>(prezentācijai 28.02.2019)                                  | "Lazdukalns", Mores pag.,<br>Siguldas nov., LV-2170  <br>"Lazdukalns", Mores pag.,<br>Siguldas nov., LV-2170 | Nav norādīts | Nav norādīts    |
| BIS-BV-4.2-2019-4  | 60580010012004                        | BIS-33901-117  | Rīgas būvvaldes apmācībām<br>13.martā (Pilnais projekts v1<br>vairākām būvvaldēm)                                         | "Tēvzemes", Savicki,<br>Grāveru pag., Aglonas nov.,<br>LV-5655                                               | Nav norādīts | Nav norādīts    |

Attēls. Būvlaukuma izvēle no izdotajām būvatļaujām.

Izvēloties ierakstu no saraksta, tiks norādīts būvlaukums, kam var ievadīt tālāk līguma informāciju.

Līgumam var reģistrēt apakšlīgumu, nospiežot pogu <**Reģistrēt jaunu**> sadaļā "Apakšuzņēmēju līgumi".

Apakšuzņēmēja līguma reģistrāciju var veikt arī citam būvlaukumam, kas nav reģistrēts sarakstā, nospiežot pogu <**Apakšuzņēmēju līgumi citos būvlaukumos**>.

 $\label{eq:pogas} $$ Pec pogas < Apakšuzņēmēju līgumi citos būvlaukumos> nospiešanas, tiek atvērta forma apakšlīguma informācijas aizpildīšanai.$ 

## 13.8 Citi reģistri

## 13.8.1 Neatbilstošo būvizstrādājumu saraksts

Lietotājs BISP var apskatīties būvizstrādājumu neatbilstību datus, lai iepazītos ar sev interesējošo informāciju par PTAC konstatētajām būvizstrādājumu neatbilstībām. Neatbilstošo būvizstrādājumu saraksts pieejams: https://bis.gov.lv/bisp/lv/nonconforming\_construction\_materials.

Autorizētam vai neautorizētam lietotājam jā<br/>atver BISP un Reģistru sadaļā jāizvēlas "Būvizstrādājumu neatbilstības".

| Reģistrā                          | icija                        |                          |                                                                                                    |                   |              |                          |  |
|-----------------------------------|------------------------------|--------------------------|----------------------------------------------------------------------------------------------------|-------------------|--------------|--------------------------|--|
| Galvenā būvdari                   | bu veicēja nos               | aukums:*                 | Sabiedrība ar ierobežotu atbil                                                                                                    | dību "Remontbūve" |              |                          |  |
| Galvenā būvdari                   | bu veicēja reģi              | strācijas numurs:*       | 40103626003                                                                                                    |                   |              |                          |  |
|                                   |                              |                          | Izvēlēties būvlauku                                                                                                    | JIMU              |              |                          |  |
| Būvatļaujas nr.                   | Kadastra<br>apzīmējums       | BIS lietas nr.           | Nosaukums                                                                                                    | Adrese            | lerosinātājs | lerosinātāja<br>reģ. nr. |  |
| BIS-BV-4.1-2019-<br>364           | 38150010002                  | 001 BIS-BL-39724-<br>363 | IS-SL-39724- 28.augusta apmācībām iecere Ostratu iela 27, Viļaka, Viļakas nov., Nav Nav norādī<br>663 ēkai+Students20 LV-4583 norādīts |                   | Nav norādīts | Noņemt                   |  |
| Būvniecības uzs<br>Būvdarbu līgum | sākšanas datur<br>a datums:* | ns:*                     | 01/31/2020                                                                                                    |                   |              |                          |  |
| Büvdarbu līgum                    | a summa:*                    |                          | € 78 988.00                                                                                                    |                   |              |                          |  |
| Pasūtītājs nesak                  | krīt ar ierosināt            | āju:                     |                                                                                                    |                   |              |                          |  |
| EDLUS nosaukums:*                 |                              |                          | Nosaukums ABC                                                                                                    | Nosaukums ABC     |              |                          |  |
| EDLUS pārzinis:*                  |                              |                          | Jānis Paraugs                                                                                                    |                   |              |                          |  |
| Reģistrēties                      |                              |                          |                                                                                                    |                   |              |                          |  |
| 2019 - VEDLUDE                    | 3                            |                          |                                                                                                    |                   |              |                          |  |

 $Att\bar{e}ls. \ B\bar{u}vlaukuma \ l\bar{\imath}guma \ ievade.$ 

Atgriezties uz sākumu

1

# Būvatļauju informācija:

| Būvatļaujas nr.         | Kadastra<br>apzīmējums | BIS lietas nr.       | Nosaukums                                      | Adrese                                             | lerosinātājs    | lerosinātāja reģ.<br>nr. |
|-------------------------|------------------------|----------------------|------------------------------------------------|----------------------------------------------------|-----------------|--------------------------|
| BIS-BV-4.1-2019-<br>364 | 38150010002001         | BIS-BL-39724-<br>363 | 28.augusta apmācībām iecere<br>ēkai+Students20 | Ostratu iela 27, Viļaka, Viļakas nov., LV-<br>4583 | Nav<br>norādīts | Nav norādīts             |
| Būvdarbu līgum          | a informācija:         |                      |                                                |                                                    |                 |                          |
| Līguma datums:          | 01/26/2020             |                      |                                                |                                                    |                 |                          |
| Līguma summa:           | € 78 988.00            |                      |                                                |                                                    |                 |                          |
| EDLUS informā           | cija:                  |                      |                                                |                                                    |                 |                          |
| Nosaukums:              | Nosaukums ABC          |                      |                                                |                                                    |                 |                          |
| Pārzinis:               | Jānis Paraugs          |                      |                                                |                                                    |                 |                          |
|                         |                        |                      |                                                |                                                    |                 |                          |
| Saglabāt Atce           | lt izmaiņas Izmai      | ņu vēsture Apsk      | atīt nodotos uzskaites datus                   |                                                    |                 |                          |
| Apakšuzņēr              | nēju līgumi:           |                      |                                                |                                                    |                 |                          |
| Nosaukums               |                        | Reģistrāci           | ijas nr.                                       | Datums                                             | Summa           |                          |
| Reģistrēt jaunu         |                        |                      |                                                |                                                    |                 |                          |
| riogionior jauna        |                        |                      |                                                |                                                    |                 |                          |
| EDLUS inte              | grācijas sert          | fikāts:              |                                                |                                                    |                 |                          |
| Sertifikāts:            | KwyWuJCXxyoEazki       | Nam5KnGtPeL7MzS      |                                                | pēt                                                | legi            | īt iaunu sertifikātu     |
|                         |                        |                      |                                                |                                                    |                 |                          |
|                         |                        |                      |                                                |                                                    |                 |                          |

 $Att \bar{e} ls. \ Re \acute{g} istr \bar{e} t \bar{a} \ b \bar{u} v laukuma \ inform \bar{a} ci jas \ atr \bar{a} d \bar{\imath} \check{s} ana.$ 

| Apakšuzņēmēja Līgums:<br>Nosaukums:* |                                  |
|--------------------------------------|----------------------------------|
| Reģistrācijas nr.:*                  |                                  |
| Ārvalstu uzņēmums:                   |                                  |
| Datums:*                             | mm/dd/yyyy                       |
| Summa:*                              | € 0.00                           |
|                                      | Izmaiņu vēsture Saglabāt Aizvērt |

Attēls. Apakšuzņēmēju līguma ievades forma.
| Apakšuzņēr      | mēju līgumi:      |            |          |                    | Atgriezties uz sākumu |
|-----------------|-------------------|------------|----------|--------------------|-----------------------|
| Nosaukums       | Reģistrācijas nr. | Datums     | Summa    | Būvatļaujas numurs | BIS lietas nr.        |
| Nosaukums       | 40103297337       | 2020-01-11 | 5 678.00 | BIS-BV-4.1-2020-25 | BIS-BL-45255-1004     |
| Reģistrēt jaunu |                   |            |          |                    |                       |
| 2019 - VEDLUDB  |                   |            |          |                    |                       |

Attēls. Apakšlīguma informācijas atrādīšana.

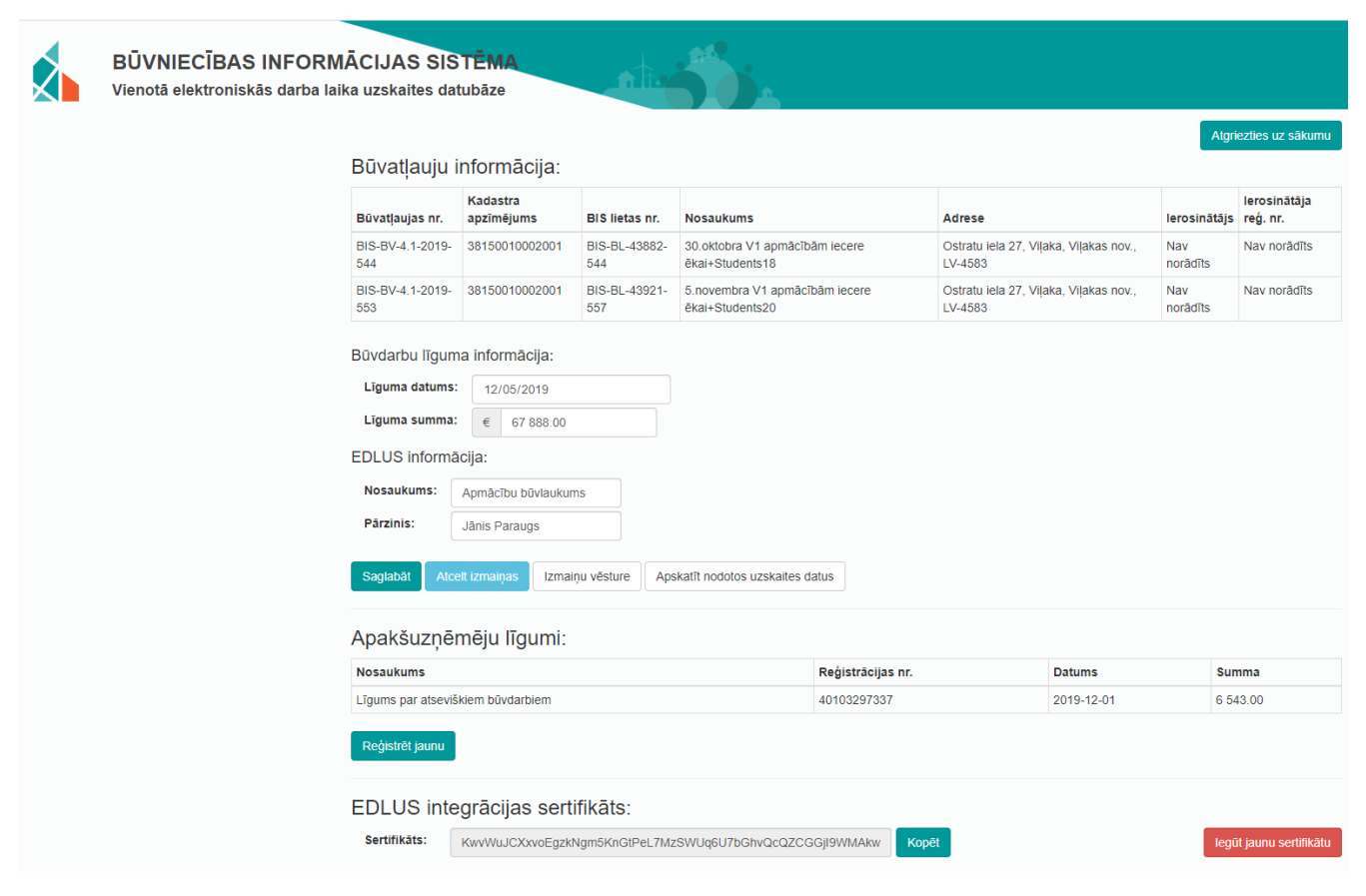

Attēls. Būvlaukuma informācijas attēlošana ar apakšuzņēmēju līgumu.

Reģistrēt jaunu būvlaukumu

### Reģistrētie būvlaukumi

| Būvniecības uzsākšanas<br>datums | Būvatļaujas nr.         | Objekta kadastra<br>apzīmējums | Nosaukums                                                   | Adrese                                             |
|----------------------------------|-------------------------|--------------------------------|-------------------------------------------------------------|----------------------------------------------------|
| 2020-01-31                       | BIS-BV-4.1-2019-<br>364 | 38150010002001                 | 28.augusta apmācībām iecere ēkai+Students20                 | Ostratu iela 27, Viļaka, Viļakas nov., LV-<br>4583 |
| 2019-12-19                       | BIS-BV-4.1-2019-<br>691 | 38150010060001                 | 18.decembra apmācībām (pilnais projekts v1) +<br>Students20 | Ostratu iela 2, Viļaka, Viļakas nov., LV-<br>4583  |
| 2019-11-05                       | BIS-BV-4.1-2019-<br>544 | 38150010002001                 | 30.oktobra V1 apmācībām iecere ēkai+Students18              | Ostratu iela 27, Viļaka, Viļakas nov., LV-<br>4583 |
| 2019-11-05                       | BIS-BV-4.1-2019-<br>553 | 38150010002001                 | 5.novembra V1 apmācībām iecere ēkai+Students20              | Ostratu iela 27, Viļaka, Viļakas nov., LV-<br>4583 |
| Apskatīt ģenerāļa datus Ap       | skatīt darba devēja dat | us Apakšuzņēmēju līgumi        | citos būvlaukumos                                           |                                                    |

2019 - VEDLUDB

Attēls. Poga <Apakšuzņēmēju līgumi citos būvlaukumos>.

|                            | 4                                                       | Atgriezties uz sākumu |
|----------------------------|---------------------------------------------------------|-----------------------|
| Apaksuzņemeja līguma regis | tracija                                                 |                       |
| Būvlaukums:                | Izvēlēties būvlaukumu                                   | Atcelt                |
| Būvatļaujas numurs:*       | BIS-BV-4.1-2020-21                                      |                       |
| BIS lietas nr.:*           | BIS-BL-45173-979                                        |                       |
| Kadastra apzīmējums:*      | 38150010060001                                          |                       |
| Būvlaukuma nosaukums:*     | 21.janvāra apmācībām (pilnais projekts v1) + Students20 |                       |
| Būvlaukuma adrese:*        | Ostratu iela 2, Viļaka, Viļakas nov., LV-4583           |                       |
| Apakšuzņēmēja līgums:      |                                                         |                       |
| Nosaukums:"                | Apakšuzņēmuma līgums testam 1                           |                       |
| Reģistrācijas nr.:*        | 40003493839                                             |                       |
| Ārvalstu uzņēmums:         |                                                         |                       |
| Datums:*                   | 01/01/2020                                              |                       |
| Summa:                     | € 65 000.00                                             |                       |
| Reģistrēt apakšuzņemumu    |                                                         |                       |
| 2019 - VEDLUDB             |                                                         |                       |

 $Att \bar{e}ls. \ Apakšuz n \bar{e}muma \ l \bar{i}guma \ reģistr \bar{e} \bar{s}ana \ nepiesaistot \ pie \ reģistr \bar{e} t \bar{a} \ b \bar{u} v laukuma.$ 

|   | BŪVNII  | CĪBAS INFORM             | ĀCIJAS SIST | ĒMA                                             |                                                                                                    |                               |                                                                                                  |                                                                                                    | Meklēt                                                                                                    | २ 🛞 🐼                              |                                         | ?     .     LV     MK       étais profils:     Ize Auzarāja |
|---|---------|--------------------------|-------------|-------------------------------------------------|----------------------------------------------------------------------------------------------------|-------------------------------|--------------------------------------------------------------------------------------------------|----------------------------------------------------------------------------------------------------|----------------------------------------------------------------------------------------------------|------------------------------------|-----------------------------------------|-------------------------------------------------------------|
| • | PAR MUN | IS AKTUALITĀTES          | KONTAKTI    | REÇISTRI                                        | E-PAKALPOJUMI                                                                                           | SABIEDRĪBAS INFORMĒŠ <i>i</i> | NNA NODERĪGI BIEŽĀ                                                                               | K UZDOTIE JAUTĀJUMI APMĀCĪBAS                                                                                                    | PALĪDZĪBA FOR NON-RESI                                                                                                    | DENTS                              |                                         |                                                             |
|   | BŪ      | VIZSTRĀDĀJUM             | U NEATBILST | Büvkomer<br>Büvspeciä<br>Neatkarig<br>energoefe | santu reģistrs<br>listu reģistrs<br>o ekspertu reģistrs ēku<br>ktīvitātes iomā                          |                               |                                                                                                  |                                                                                                    |                                                                                                    |                                    |                                         |                                                             |
|   | E       | 30vizsträdäjuma tips     |             | Eku energ<br>Büvinspel<br>Dzivojamo             | iosertifikātu reģistrs<br>toru reģistrs<br>māju pārvaldnieku                                            | dājuma tips                   | Ražotājs                                                                                         | Būvizstrādājuma<br>nosaukums                                                                                                    | Būvizstrādājuma<br>identifikators                                                                                                    | Aprites kontroles sākuma<br>datums | Aprites<br>kontroles<br>beigu<br>datums |                                                             |
|   | F<br>-  | Ražotājs                 |             | registrs<br>Harmonizé                           | tie būvizstrādājumu                                                                                     | durvis                        | AGLAR, SIA                                                                                       | Ārdurvis                                                                                                    | -                                                                                                    | 13.05.2021                         | -                                       | 0                                                           |
|   | E       | šūvizstrādājuma nosau    | kums        | Būvizstrāc                                      | ājumu neatbilstības                                                                                     | ji<br>                        | DOBROPLAST FABRYKA<br>Okienne Sp.z.o.o.                                                          | logi no polivinilhlorida profilu<br>sistëmas (PVC) 01-<br>AVANTGARDE 7000,                                                                          | PVC 01 - AVANTGARDE 7000                                                                                                    | 29.10.2019                         | -                                       | 0                                                           |
|   | Ē       | Süvizstrādājuma identifi | ikators     | Uzņēmum<br>Uzņēmum<br>Vienotā el<br>uzskaites   | u energoauditoru reģistrs<br>u energopārskatu reģistrs<br>ektroniskās darba laika<br>datubāze (VEDLUDB) | )î                            | Stollar Systemy Okienne<br>Godlewska Spolka Jawna<br>16-400 Suwalki, ul. Polnoch<br>50A, Polija, | Divdaljgi logi no polivinihlorida<br>profilu sistēmas (PVC) PCV<br>a GEALAN S8000IQ 74/66/78                                                        | Divdaļīgi logi no polivinilhlorīda<br>profilu sistēmas (PVC) PCV<br>GEALAN S8000lQ 74/66/78,<br>izmērā 1420x1420mm, stikla<br>biezums un tips —4S[3/<br>PSN16A/4FL/PSN16A/4S]3. | 19.11.2019                         | -                                       |                                                             |
|   | -       | sprites kontroles beigu  | datums      |                                                 | E > Logi - I                                                                                            | ogi                           | ATLANT Michał Mioduszews<br>Polija                                                               | <ul> <li>PVC logi, profils WITAL<br/>Prestige Therm Light MD ar<br/>dubulto stitkojumu, izmērs<br/>820x1920, stitkojums –<br/>4/16AR/4TM</li> </ul> | -                                                                                                    | 17.06.2019                         | -                                       |                                                             |

Attēls. Būvizstrādājumu neatbilstību saraksta atvēršana.

Atverot sarakstu, lietotājam tiek parādīti pirmajā lapā 30 ieraksti, kuri pēc noklusējuma ir sakārtoti pēc neatbilstības beigu datuma dilstošā secībā (tukša vērtība tiek uzskatīta par lielāko no iespējamajām vērtībām.)

| BÜVIZSTRĀDĀJUMU NEATBILSTĪBAS        |                                                                                               |                                                                                                   |                                                                                                    |                                                                                                    |                                    |                               |   |
|--------------------------------------|-----------------------------------------------------------------------------------------------|---------------------------------------------------------------------------------------------------|----------------------------------------------------------------------------------------------------|----------------------------------------------------------------------------------------------------|------------------------------------|-------------------------------|---|
| B0vizstrādājuma tips                 | Būvizstrādājuma tips                                                                          | Ražotājs                                                                                          | Būvizstrādājuma<br>nosaukums                                                                                                | Būvizstrādājuma<br>identifikators                                                                                                    | Aprites kontroles sākuma<br>datums | Aprites<br>kontroles<br>beigu |   |
| Ražotājs                             | Durvis - durvis                                                                               | AGLAR, SIA                                                                                        | Ārdurvis                                                                                                    | -                                                                                                    | 13.05.2021                         | -                             |   |
| Büvizstrādājuma nosaukums            | Logi - logi                                                                                   | DOBROPLAST FABRYKA<br>Okienne Sp.z.o.o.                                                           | logi no polivinilhlorida profilu<br>sistēmas (PVC) 01-<br>AVANTGARDE 7000,                                                  | PVC 01 - AVANTGARDE 7000                                                                                                    | 29.10.2019                         | -                             |   |
| Büvizstrādājuma identifikators       | ▶ Logi - logi                                                                                 | Stollar Systemy Okienne<br>Godlewska Spolka Jawna<br>16-400 Suwalki, ul. Polnocna<br>50A, Polija, | Divdaļīgi logi no polivinilhlorīda<br>profilu sistēmas (PVC) PCV<br>GEALAN S8000IQ 74/66/78                                 | Divdaļīgi logi no polivinilhlorīda<br>profilu sistēmas (PVC) PCV<br>GEALAN S8000IQ 74/66/78,<br>izmērā 1420x1420mm, stikla<br>biezums un tips —4S[3/<br>PSN16A/4FL/PSN16A/4S[3. | 19.11.2019                         | -                             |   |
| Aprites kontroles beigu datums       | Logi - logi                                                                                   | ATLANT Michał Mioduszewski,<br>Polija                                                             | PVC logi, profils WITAL<br>Prestige Therm Light MD ar<br>dubulto stiklojumu, izmērs<br>820x1920, stiklojums –<br>4/16AR/4TM |                                                                                                    | 17.06.2019                         | -                             | • |
| Neatbilstības identificēšanas datums | Logi - logi                                                                                   | SIA "Normand Enterprises"                                                                         | PVC logs BT70AD-D-DK                                                                                                    | PVC logs BT70AD-D-DK<br>1100x1300 mm                                                                                                    | 13.06.2023                         | -                             | 0 |
| <u> </u>                             | Logi - logi                                                                                   | Atlant Michal Mioduszewski                                                                        | PVC logs ar vienu vērtni Silver<br>Classic                                                                                  | ATLANT Silver Classic, stikla<br>pakete 4-16AR/4TM                                                                                                    | 25.05.2023                         | -                             | 0 |
| Neatbilstības slēgšanas datums       | ▶ Logi - logi                                                                                 | STOLLAR Systemy Okienne<br>Godlewska Spółka Jawna,<br>Polija                                      | Stollar Comfort PC logs<br>1360x1260 mm                                                                                     | PVC logs 1360x1260 mm                                                                                                    | 04.01.2021                         | -                             |   |
| MEKLÊT NOTĪRĪT                       | <ul> <li>Sienas, ēku un būvju<br/>karkasu konstrukcijas un<br/>stiprinājumi - koka</li> </ul> | FraP metal GmbH                                                                                   | Naglu plāksnes (dažādi izmēri).                                                                                             |                                                                                                    | 16.06.2021                         | -                             |   |
|                                      | Logi - logi                                                                                   | ABAKUS PORZECKI S.K.A.                                                                            | PVC logi ABAKUS PORZECKI<br>S.K.A. BLUENERGY-<br>SALAMANDER<br>BLUEVOLUTION 82                                              | BLUENERGY-SALAMANDER<br>BLUEVOLUTION 82                                                                                                    | 02.06.2022                         | -                             |   |

Attēls. Būvizstrādājumu neatbilstību saraksts.

Sarakstā lietotājs var veikt ierakstu meklēšanu pēc kritērijiem:

- Būvizstrādājuma tips izvēle no vērtību saraksta;
- Ražotājs meklē pēc daļējās simbolu virknes, ievērojot ka a=A=Ā=ā un neņemot vērā tukšumus, ', ";
- Būvizstrādājuma nosaukums meklē pēc daļējās simbolu virknes, ievērojot ka a=A=Ā=ā un neņemot vērā tukšumus, ', ";
- Būvizstrādājuma identifikators norādītajai vērtībai precīzi jāsakrīt ar ieraksta vērtību (tips, partijas vai sērijas numurs, vai cits identifikators būvizstrādājuma identificēšanai.);
- Aprites kontroles sākuma un beigu datuma periods;
- Neatbilstības identificēšanas datums un neatbilstības slēgšanas datums.

Būvizstrādājumu neatbilstību sarakstā par katru ierakstu atrāda informāciju:

- Būvizstrādājuma tips;
- Ražotājs;
- Būvizstrādājuma nosaukums,
- Būvizstrādājuma identifikators;

- Aprites kontroles sākuma datums;
- Aprites kontroles beigu datums.

Ierakstu var atvērt izvērstajā skatā, nospiežot kreisajā pusē uz mazā, melnā trīsstūrīša, un apskatīt papildus informāciju:

- Neatbilstības apraksts;
- Neatbilstības identificēšanas datums;
- Korektīvās darbības;
- Neatbilstības slēgšanas datums;
- Piezīmes.

| Būvizstrādājuma tips                                         | Ražotājs                                                           | Būvizstrādājuma<br>nosaukums | Būvizstrādājuma<br>identifikators                                              | Aprites kontroles<br>sākuma datums | Aprites<br>kontroles<br>beigu<br>datums |   |
|--------------------------------------------------------------|--------------------------------------------------------------------|------------------------------|--------------------------------------------------------------------------------|------------------------------------|-----------------------------------------|---|
| Grīdu pamatnes, segumi                                       | Kronotex                                                           | LAMINĀTA PARKETS             | EK-1174475                                                                     | 01.03.2020                         | -                                       | 6 |
| Neatbilstības apraksts:<br>Korektīvās darbības:<br>Piezīmes: | Neatbilstību apraksts, kas u<br>Jāatgriež izplatītājiem/tirgo<br>- | un kā.<br>tājiem.            | Neatbilstības<br>identificēšanas datums:<br>Neatbilstības slēgšanas<br>datums: | -                                  |                                         |   |

Attēls. Neatbilstošā būvizstrādājuma ieraksta izvērstās informācijas atrādīšana sarakstā.

Lai atvērtu ieraksta detalizēto skata formu, jānospiež ieraksta labajā pusē uz mapītes ikonas.

| Būvizstrādājuma tips | Ražotājs   | Būvizstrādājuma<br>nosaukums | Būvizstrādājuma<br>identifikators | Aprites kontroles sākuma<br>datums | Aprites<br>kontroles<br>beigu<br>datums |  |
|----------------------|------------|------------------------------|-----------------------------------|------------------------------------|-----------------------------------------|--|
| Durvis - durvis      | AGLAR, SIA | Ārdurvis                     | -                                 | 13.05.2021                         | -                                       |  |

Attēls. Neatbilstošā būvizstrādājuma ieraksta detalizētās formas atvēršana.

Atverot detalizēto datu formu, var apskatīties pilnu informāciju par reģistrēto neatbilstošo būvizstrādājumu.

| Būvizstrādājuma neatbilstība         |                                                                                                    |
|--------------------------------------|----------------------------------------------------------------------------------------------------|
| Būvizstrādājuma tips                 | Durvis - durvis                                                                                                    |
| Ražotājs                             | AGLAR, SIA                                                                                                    |
| Būvizstrādājuma nosaukums            | Ārdurvis                                                                                                    |
| Būvizstrādājuma identifikators       | -                                                                                                    |
| Aprites kontroles säkuma datums      | 13.05.2021                                                                                                    |
| Aprites kontroles beigu datums       | -                                                                                                    |
| Neatbilstības identificēšanas datums | 13.05.2021                                                                                                    |
| Neatbilstības slēgšanas datums       | -                                                                                                    |
| Neatbilstības apraksts               | Nav veikta atbilstības novērtēšana saskaņā ar Regulu 305/2011 un piemērojamo saskaņoto standartu EN 14351-1:2006+A2:2016 |
| Korektīvās darbības                  | -                                                                                                    |
| Piezīmes                             | -                                                                                                    |
|                                      |                                                                                                    |
| « ATORIEZTIES                        |                                                                                                    |

### Attēls. Neatbilstošā būvizstrādājuma ieraksta detalizētā forma.

Skatīt arī aprakstu Saņemtie materiāli un būvizstrādājumi. Būvdarbu žurnālā saņemto izstrādājumu un materiālu un būvizstrādājumu reģistrēšanas brīdī sistēma rādīs brīdinājumu par iespējamu neatbilstošu būvizstrādājumu, lai informētu būvdarbu vadītāju, būvdarbu veicējus, ka norādītais būvizstrādājums, iespējams, ir ar aktīvu būvizstrādājuma neatbilstību.

### 13.8.2 Harmonizēto būvizstrādājumu standartu saraksts

Harmonizēto būvizstrādājumu standartu saraksts ir pieejams BISP, izvēloties Harmonizēto būvizstrādājumu standartu sarakstu. Sarakstā ir atspoguļota Latvijas Nacionālās standartizācijas institūcijas "Latvijas standarts" (LVS)

| PAR MUMS AKTUALITĀTES KONTAKTI    | REĢISTRI E-PAKALPDIUMI SABIEDRĪBAS INFORMĒŠANA NODERĪGI BIEŽĀK UZODTIE JAUTĀJUMI APMĀCĪBAS PALĪDZĪBA FOR NON-RESIDENTS |
|-----------------------------------|----------------------------------------------------------------------------------------------------|
|                                   | Büvkonersantu reģistrs                                                                                                 |
| HARMONIZĒTIE BŪVIZSTRĀDĀJ         | Bövspesialistu reģistrs                                                                                                |
|                                   | Neatkango ekspertu reģistrs ēku<br>energodrektivitātes jomā                                                            |
|                                   | Eku en <mark>e</mark> rgosertifikātu reģistrs                                                                          |
| Izversta meklesana                | Bövinspetdoru reģistrs atrasti                                                                                         |
| Standarta vai tă pielikumu saturs | Dzivojano māju pārvaldnieku<br>reģistrs                                                                                |
| Meriti NO                         | Harmonzete büvzsträdäjumu<br>standarti<br>Büvzsträdäjumu neatbilstbas<br>Uzgēmumu energoauditoru rejstrs               |

Attēls. Harmonizēto būvizstrādājumu standartu saraksta atvēršana.

uzturētā aktuālā informācija par harmonizētajiem standartiem. Harmonizēto būvizstrādājumu standartu saraksts atrodams: https://bis.gov.lv/bisp/lv/material\_standards.

Saraksts veidots no 30 ierakstiem katrā lapā.

| Atrā meklēša                   | ana                          |                             |                                      |                                            |                                 |                            |        |
|--------------------------------|------------------------------|-----------------------------|--------------------------------------|--------------------------------------------|---------------------------------|----------------------------|--------|
| Standarta vai t<br>Roof plates | ā pielikumu saturs           |                             |                                      |                                            |                                 |                            |        |
| Standarta num                  | urs (ENG)                    |                             | Standarta numurs (LV)                |                                            | Standarta publi                 | cēšanas datums             |        |
| Standarta nosaukums (ENG)      |                              |                             | Standarta nosaukums (LV)             | Līdzpastāvēšanas datums                    |                                 |                            |        |
| Standarta darb                 | ības lauks (ENG)             |                             | Standarta darbības lauks (LV)        | Standarta sasaiste ar Latvijas normatīviem |                                 |                            |        |
|                                |                              |                             |                                      |                                            |                                 | NOTĪRĪT                    | MEKLÊT |
| Standarta<br>numurs<br>(ENG)   | Standarta nosaukums<br>(ENG) | Standarta<br>numurs<br>(LV) | Standarta nosaukums<br>(LV)          | Eiropas standartizācijas<br>organizācija   | Standarta<br>publicēš<br>datums | Līdzpastāvēšanas<br>datums |        |
| EN 10001                       | Roof plates standard         | LV 2018:15                  | Jumtu kārniņu un plātņu<br>standarts | CEN                                        | 01.10.2017                      | -                          | 0      |

Attēls. Harmonizēto būvizstrādājumu standartu saraksts.

Saraksta augšpusē lietotājs var veikt ierakstu meklēšanu pēc laukiem:

- standarta vai tā pielikuma saturs meklē pēc daļējās simbolu virknes, ievērojot ka a=A=Ā=ā un neņemot vērā tukšumus, ', ";
- standarta numurs (ENG) meklē pēc daļējās simbolu virknes, ievērojot ka a=A=Ā=ā un neņemot vērā tukšumus, ', ";
- standarta nosaukums (ENG) meklē pēc daļējās simbolu virknes, ievērojot ka a=A=Ā=ā un neņemot vērā tukšumus, ', ";
- standarta darbības lauks (ENG) meklē pēc daļējās simbolu virknes, ievērojot ka a=A=Ā=ā un neņemot vērā tukšumus, ', ";
- standarta numurs (LV) meklē pēc daļējās simbolu virknes, ievērojot ka a=A=Ā=ā un neņemot vērā tukšumus, ', ";
- standarta nosaukums (LV) meklē pēc daļējās simbolu virknes, ievērojot ka a=A=Ā=ā un neņemot vērā tukšumus, ', ";
- standarta darbības lauks (LV) meklē pēc daļējās simbolu virknes, ievērojot ka a=A=Ā=ā un neņemot vērā tukšumus, ', ";
- standarta publicēšanas datuma periods;
- standartu līdzpastāvēšanas datumu periods;
- standarta sasaiste ar Latvijas normatīviem meklē pēc daļējās simbolu virknes, ievērojot ka a=A= $\bar{A}=\bar{a}$  un

neņemot vērā tukšumus, ', ";.

|                                  | to puvizstradajumu sta       | ndarti                      |                               |                                          |                                 |                                       |        |
|----------------------------------|------------------------------|-----------------------------|-------------------------------|------------------------------------------|---------------------------------|---------------------------------------|--------|
| <ul> <li>Ātrā meklēša</li> </ul> | ina                          |                             |                               |                                          |                                 |                                       |        |
| Standarta vai t<br>Roof plates   | ā pielikumu saturs           |                             |                               |                                          |                                 |                                       |        |
| Standarta num                    | urs (ENG)                    |                             | Standarta numurs (LV)         |                                          | Standarta publi                 | cēšanas datums                        |        |
| Standarta nosa                   | ukums (ENG)                  |                             | Standarta nosaukums (LV)      |                                          | Līdzpastāvēšar                  | ias datums                            |        |
| Standarta dart                   | ības lauks (ENG)             |                             | Standarta darbības lauks (LV) |                                          | Standarta sasai                 | iste ar Latvijas normatīvier          | m      |
|                                  |                              |                             |                               |                                          |                                 |                                       |        |
| Standarta                        | Standarta nosaukums          | Standarta                   | Standarta nosaukums           | Eiropas standartizācijas                 | Standarta                       | NOTĪRĪT<br>Līdzpastāvēšanas           | MEKLÊT |
| Standarta<br>numurs<br>(ENG)     | Standarta nosaukums<br>(ENG) | Standarta<br>numurs<br>(LV) | Standarta nosaukums<br>(LV)   | Eiropas standartizācijas<br>organizācija | Standarta<br>publicēš<br>datums | NOTIRIT<br>Līdzpastāvēšanas<br>datums | MEKLĒT |

 $Att\bar{e}ls. \ Harmoniz\bar{e}to \ b\bar{u}vizstr\bar{a}d\bar{a}jumu \ standartu \ saraksts.$ 

Harmonizēto būvizstrādājumu standartu sarakstā par katru ierakstu tiek atrādīta informācija:

- Standarta numurs (ENG);
- Standarta nosaukums (ENG);
- Standarta numurs (LV);
- Standarta nosaukums (LV);
- Eiropas standartizācijas organizācija;
- Standarta publicēšanas datums;
- Standarta līdzpastāvēšanas datums.

Lai atvērtu ieraksta detalizēto skata formu, jānospiež ieraksta labajā pusē uz mapītes ikonas.

| Standarta<br>numurs<br>(ENG) | Standarta nosaukums<br>(ENG) | Standarta<br>numurs<br>(LV) | Standarta nosaukums<br>(LV)          | Eiropas standartizācijas<br>organizācija | Standarta<br>publicēš<br>datums | Līdzpastāvēšanas<br>datums |   |  |
|------------------------------|------------------------------|-----------------------------|--------------------------------------|------------------------------------------|---------------------------------|----------------------------|---|--|
| EN 10001                     | Roof plates standard         | LV 2018:15                  | Jumtu kārniņu un plātņu<br>standarts | CEN                                      | 01.10.2017                      | -                          | ۵ |  |

Attēls. Standarta ieraksta detalizētās formas atvēršana.

Atverot detalizēto skata formu, var apskatīt pilnu informāciju par būvizstrādājuma harmonizēto standartu.

### 13.8.3 Uzņēmumu energoauditoru saraksts

Uzņēmumu energoauditoru saraksts ir pieejams BISP portālā no izvēlnes '**Uzņēmumu energoauditoru reģistrs**'. Sarakstā ir atspoguļota BVKB (Būvniecības valsts kontroles biroja) un LATAK (Latvijas Nacionālais akreditācijas birojs) aktuālā informācija par juridiskajām personām. Uzņēmumu energoauditoru saraksts pieejams: https://bis.gov.lv/bisp/lv/energy\_auditors.

Sarakstā iespējams veikt ierakstu meklēšanu pēc kritērijiem:

- Uzņēmuma nosaukums meklēšana pēc daļējās simbolu virknes, ievērojot ka a=A=Ā=ā un neņemot vērā tukšumus, ', ";
- UR reģistrācijas numurs meklēšana pēc precīzas sakritības;
- Juridiskā adrese kodificētās adreses norādīšana;
- Akreditācijas derīguma termiņa intervāls.

Sarakstā par katru ierakstu atrāda informāciju:

| 4 PAR | MUMS           | AKTUALITÄTES       | KONTAKTI                   | REĢIS                                                     | TRI E-PAKA                                                 | LPOJUMI                  | SABIEDRĪBAS INFORMĒŠANA | NODERĪGI | BIEŽĀK UZDOTIE JAUTĀJUMI | APMĀCĪBAS                   | PALĪDZĪBA               | FOR NON-RESIDENTS              |                          |                      |
|-------|----------------|--------------------|----------------------------|-----------------------------------------------------------|------------------------------------------------------------|--------------------------|-------------------------|----------|--------------------------|-----------------------------|-------------------------|--------------------------------|--------------------------|----------------------|
|       | ENERGOAUDITORI |                    | Büvkon<br>Büvspe<br>Neatka | rersantu reģistr<br>ciālistu reģistrs<br>rīgo ekspertu re | ģistrs ēku                                                 |                          |                         |          |                          |                             |                         |                                |                          |                      |
|       | Uzņēn          | numa nosaukums     |                            | Eku ene<br>Büvinst                                        | efektivitātes jom<br>ergosertifikātu r<br>eektoru reģistrs | ā<br>eģistrs             | rācijas numurs          |          | Akreditācijas numurs     | Uzņēmuma no:                | saukums                 |                                | Akreditācija līdz        |                      |
|       | UR reg         | ģistrācijas numurs |                            | Dzīvoja<br>reģistrs                                       | ino māju pārvai                                            | Inieku                   | 0902<br>3580            |          | I-553<br>I-655           | SIA JaunRīga<br>SIA energi  |                         |                                | 10.11.2020               | -                    |
|       |                |                    | Harmor<br>standar          | nizētie būvizstrād<br>rti                                 | tājumu                                                     | 1636                     |                         | I-543    | Sabiedrība ar ie         | robežotu atbildib           | u "EKODOMA"             | 24.07.2025                     | 0                        |                      |
|       | Jundis         | ika aurese 🕁       |                            | Būvizst                                                   | lādājumu neatb<br>umu energoaudi                           | lstibas<br>toru reģistrs | 5890<br>0421            |          | I-576<br>I-132           | SIA "LATVIJAS Z             | AĻAIS PUNKTS"<br>Itvia" |                                | 31.07.2020<br>14.04.2026 | 8                    |
|       | Akred          | itācija līdz       | <u> </u>                   | Uzņēmumu energopārskatu                                   |                                                            | katu reģistrs            | 1062                    |          | I-136                    | Tehnisko eksper<br>Baltik'' | tu sabiedrība ar        | ierobežotu atbildību "TUV Nord | 21.06.2026               | 8                    |
|       |                | MERLI              |                            | uzskaite                                                  | es datubāze (VE                                            | DLUDB)                   | 2323                    |          | 1-578                    | SIA "Efekta"                |                         |                                | 23.03.2027               | 0                    |
|       |                | - CAL              |                            |                                                           |                                                            | + 402034                 | 186971                  |          | 1-684                    | SIA UZŅĒMUMU                | ENERGOAUDIT             | S                              | 09.06.2029               | 0                    |
|       |                |                    | ▶ 400038                   |                                                           | + 400038                                                   | 351932                   |                         | 1-498    | SIA "LBRA"               |                             |                         | 06.04.2028                     | 0                        |                      |
|       |                |                    |                            |                                                           |                                                            | + 436030                 | 024025                  |          | 1-523                    | SIA "CMB"                   |                         |                                | 29.07.2029               | 0                    |
|       |                |                    |                            |                                                           |                                                            |                          |                         |          |                          |                             |                         |                                |                          | Atlasīti 10 ieraksti |

 $Att\bar{e}ls.~Uz \\ n\bar{e}mumu~energo auditoru~saraksta~atv \\ \bar{e}r \\ \check{s}ana.$ 

( PARNUMS AKTUALITĀTES KONTAKTI REĢISTRI E-PAKALPDIJUMI SABIEDRĪBAS INFORMĒŠANA NODERĪGI BIEŽĀK UZDOTIE JAUTĀJUMI AFMĀCĪBAS PALĪDZĪBA FORNOM-RESIDENTS .

| NERGOAUDITORI           |   |                         |                      |                                                                        |                   |            |
|-------------------------|---|-------------------------|----------------------|------------------------------------------------------------------------|-------------------|------------|
| Uzņēmuma nosaukums      |   | UR reģistrācijas numurs | Akreditācijas numurs | Uzņēmuma nosaukums                                                     | Akreditācija līdz |            |
|                         |   | + 40103680902           | I-553                | SIA JaunRiga                                                           | 10.11.2020        | 0          |
| UR reģistrācijas numurs |   | + 40203243580           | 1-655                | SIA energi                                                             | 13.01.2027        | 0          |
|                         |   | + 40003041636           | I-543                | Sabledrība ar ierobežotu atbildību "EKODOMA"                           | 24.07.2025        | 0          |
| Juridiskā adrese 🛈      | - | + 40003475890           | 1-576                | SIA "LATVIJAS ZAĻAIS PUNKTS"                                           | 31.07.2020        | 0          |
|                         |   | + 40003130421           | I-132                | A/S "Inspecta Latvia"                                                  | 14.04.2026        | 0          |
| Akreditācija līdz 😬 —   | 8 | ▶ 40003121062           | I-136                | Tehnisko ekspertu sabiedrība ar ierobežotu atbildību "TUV Nord Baltik" | 21.06.2026        | 0          |
|                         |   | + 40002072323           | 1-578                | SIA "Efekta"                                                           | 23.03.2027        | 0          |
| MEKLEY                  |   | + 40203486971           | 1-684                | SIA UZŅĒMUMU ENERGOAUDITS                                              | 09.06.2029        | 0          |
|                         |   | + 40003851932           | I-498                | SIA "LBRA"                                                             | 06.04.2028        | 0          |
|                         |   | ▶ 43603024025           | 1-523                | SIA "CMB"                                                              | 29.07.2029        | 0          |
|                         |   |                         |                      |                                                                        |                   | Atlasīti 1 |

 $Att\bar{e}ls.~Uz \\ n\bar{e}mumu~energo auditoru~saraksts.$ 

- UR reģistrācijas numurs;
- Akreditācijas numurs;
- Uzņēmuma nosaukums;
- Akreditācijas derīguma termiņš.

Ierakstu var atvērt izvērstajā skatā, nospiežot kreisajā pusē uz mazā, melnā trīsstūrīša, un apskatīt Uzņēmumu energoauditora kontaktinformāciju:

- Juridiskā adrese;
- E-pasts;
- Tālrunis.

### ENERGOAUDITORI

| Uzņēmuma nosaukums      | UR reģistrācijas numurs       | Akreditācijas numurs | Uzņēmuma nosaukums | Akreditā                  | cija līdz |
|-------------------------|-------------------------------|----------------------|--------------------|---------------------------|-----------|
|                         | 40103680902                   | 1-553                | SIA JaunRīga       | 10.11.202                 | 20        |
| UR reģistrācijas numurs | Juridiskā adrese: Duntes iela | 28-3, Rīga, LV-1005  |                    | E-pasts: info@jaunriga.lv |           |
| luridiekā adraece 🕕     | Tālrunis: 26451630            |                      |                    |                           |           |
| Junuiska aurese 🗢       |                               |                      |                    |                           |           |

Attēls. Uzņēmuma energoauditoru ieraksta izvērstās informācijas atrādīšana sarakstā.

Lai atvērtu ieraksta detalizēto skata formu, jānospiež ieraksta labajā pusē uz mapītes ikonas.

| UR reģistrācijas numurs | Akreditācijas numurs                 | Uzņēmuma nosaukums   | Akreditācija līdz                 |
|-------------------------|--------------------------------------|----------------------|-----------------------------------|
| ▼ 52403023941           | LKJJ554521                           | SIA ĒKU ENERGOAUDITS | 09.02.2023                        |
| Juridiskā adrese:       | llūkstes iela 103-155, Rīga, LV-1082 |                      | E-pasts: ekuenergoaudits@inbox.lv |
| Tālrunis:               | 29296000                             |                      |                                   |

Attēls. Standarta ieraksta detalizētās formas atvēršana.

Atverot detalizēto skata formu, papildus var apskatīt Uzņēmumu energoauditora speciālistu uzskaitījumu.

### 13.8.4 Uzņēmumu energoauditu pārskatu saraksts

Uzņēmumu energoauditu pārskatu saraksts ir pieejams BISP, izvēloties Uzņēmumu energoauditu pārskatu reģistru. Uzņēmumu energoauditu pārskatu saraksts pieejams: https://bis.gov.lv/registri/uznemumu-energoparskatu-registrs.

Katrā saraksta lapā tiek parādīti 30 ieraksti, lai pārvietotos pa lapām, pieejama lapošanas iespēja.

Sarakstā iespējams veikt ierakstu meklēšanu pēc kritērijiem:

- Energoaudita pārskata numurs meklēšana pēc daļējās simbolu virknes, ievērojot ka a=A=Ā=ā un neņemot vērā tukšumus, ', ";
- Auditētā uzņēmuma nosaukums meklēšana pēc daļējās simbolu virknes, ievērojot ka a=A=Ā=ā un neņemot vērā tukšumus, ', ";
- Auditētā uzņēmuma UR numurs meklēšana pēc precīzas sakritības;
- Pārskata reģistrācijas datuma intervāls;
- Pārskata sagatavotājs meklēšana pēc daļējās simbolu virknes, ievērojot ka a=A=Ā=ā un neņemot vērā tukšumus, ', ".

Uzņēmumu energoauditu pārskatu sarakstā par katru ierakstu atrāda informāciju:

- Energoaudita pārskata numurs;
- Auditētā uzņēmuma nosaukums;
- Pārskata datums;
- Pārskata sagatavotājs.

| ۱ | BŪVNIECĪ        | BAS INFORMA          | ICIJAS SIST | ĒMA                                                                                                   |                                                                  |                                         |                                  |                                                                      | M                              | eklēt                                                                     | Q                        | EB 🖄 🏠 🏠 ? 🙆 UV<br>Izvělětais profilis – Ilze Auzi         |
|---|-----------------|----------------------|-------------|----------------------------------------------------------------------------------------------------|------------------------------------------------------------------|-----------------------------------------|----------------------------------|----------------------------------------------------------------------|--------------------------------|---------------------------------------------------------------------------|--------------------------|------------------------------------------------------------|
| • | PAR MUMS        | AKTUALITĀTES         | KONTAKTI    | REĢISTRI                                                                                              | E-PAKALPOJUMI                                                    | SABIEDRĪBAS INFORMĒŠANA                 | NODERĪGI                         | BIEŽĀK UZDOTIE JAUTĀJUMI                                             | APMĀCĪBAS                      | PALĪDZĪBA                                                                 | FOR NON-RESIDENTS        |                                                            |
|   | UZŅĒ            | MUMU ENERG           | DAUDITU PĀ  | Büvkomersan<br>Büvspeciälisti<br>Neatkarigo eł<br>energoefektiv                                       | tu reģistrs<br>u reģistrs<br>spertu reģistrs ēku<br>ritātes jomā |                                         |                                  |                                                                      |                                |                                                                           |                          |                                                            |
|   | Ener            | rgoaudita pārskata r | numurs      | Eku energose<br>Büvinspektor                                                                          | ertifikātu reģistrs<br>u reģistrs                                | dita pārskata numurs                    | ,                                | luditētā uzņēmuma nosauku                                            | ims                            |                                                                           | ▼ Pārskata datums        | Pārskata sagatavotājs                                      |
|   | Pärskata datums |                      |             | Dzivojamo mā<br>reģistrs                                                                              | iju pārvaldnieku                                                 | 024-53<br>024-52                        | s                                | Sabiedrība ar ierobežotu atbildī<br>Sabiedrība ar ierobežotu atbildī | bu "MKEE"<br>bu "Lat Eko Food" |                                                                           | 11.10.2024<br>03.10.2024 | Sabiedrība ar ierobežotu atbildību "EKODOMA"<br>SIA energi |
|   |                 |                      | <u> </u>    | Harmonizētie                                                                                          | būvizstrādājumu                                                  | 024-51                                  | e                                | abiedrība ar ierobežotu atbildī                                      | bu "BIOCORE Ltd"               |                                                                           | 01.10.2024               | SIA "LBRA"                                                 |
|   | Audi            | tētā uzņēmuma nos    | aukums      | standarti                                                                                             |                                                                  | 024-49                                  | 5                                | SIA "DPD Latvija"                                                    |                                |                                                                           | 30.09.2024               | SIA UZŅĒMUMU ENERGOAUDITS                                  |
|   |                 |                      |             | Būvizstrādāju<br>Uzņēmumu er                                                                          | mu neatbilstības<br>nergoauditoru reģistr                        | 024-50<br>s                             | S                                | abiedrība ar ierobežotu atbildī<br>PLESKODĀLE"                       | bu "TIRDZNIECĪBA               | S CENTRS                                                                  | 27.09.2024               | Sabiedrība ar ierobežotu atbildību "EKODOMA"               |
|   | Pārs            | kata sagatavotājs    |             | Uzņēmumu energopārskatu reģistrs<br>Vienotā elektroniskās darba laika<br>uzskaites datubāze (VEDLUDB) |                                                                  | S )24-48                                | 5                                | BIA Morient IG                                                       |                                |                                                                           | 19.09.2024               | SIA energi                                                 |
|   |                 |                      |             |                                                                                                    |                                                                  | 024-47                                  | 5                                | Sabiedrība ar ierobežotu atbildī                                     | bu "SILPEC"                    |                                                                           | 18.09.2024               | SIA "Efekta"                                               |
|   | Audi            | tētā uzņēmuma UR     | numurs      |                                                                                                    |                                                                  | 024-45                                  | S                                | SIA "BRABANTIA LATVIA"                                               |                                |                                                                           | 18.09.2024               | SIA "Efekta"                                               |
|   |                 |                      |             |                                                                                                    | BIS-EA                                                           | P-2024-46                               | 8                                | šabiedrība ar ierobežotu atbildī                                     | bu "GB Koks"                   |                                                                           | 18.09.2024               | SIA "LBRA"                                                 |
|   | BIS-<br>BIS-    |                      | BIS-EA      | P-2024-44                                                                                             | E                                                                | BluOr Bank AS                           |                                  |                                                                      | 16.09.2024                     | Tehnisko ekspertu sabiedrība ar ierobežotu<br>atbildību "TUV Nord Baltik" |                          |                                                            |
|   |                 |                      | BIS-EA      | P-2024-43                                                                                             | A<br>L                                                           | kciju sabledrība "LOPKOPĪBAS<br>ATGALE" | s izmēģinājumu s                 | STACIJA                                                              | 10.09.2024                     | SIA "Efekta"                                                              |                          |                                                            |
|   | BIS-E           |                      |             | BIS-EA                                                                                                | P-2024-42                                                        | 5                                       | Sabiedrība ar ierobežotu atbildī | bu "LPP Latvia Itd"                                                  |                                | 10.09.2024                                                                | SIA "Efekta"             |                                                            |
|   |                 |                      |             |                                                                                                    | BIS-EA                                                           | P-2024-40                               | 5                                | Sabiedrība ar ierobežotu atbildī                                     | bu "Lielmežotne"               |                                                                           | 02.09.2024               | SIA "LBRA"                                                 |
|   |                 |                      |             | BIS-EA                                                                                                | BIS-EAP-2024-41                                                  |                                         | BIA "KRAUZERS"                   |                                                                      |                                | 02.09.2024                                                                | A/S "Inspecta Latvia"    |                                                            |

 $Att\bar{e}ls. \ Uz n\bar{e}mumu \ energo auditu \ p\bar{a}rskatu \ saraksta \ atv\bar{e}r\check{s}ana.$ 

| BIS-EAP-2024-42 | Sabiedrība ar ierobežotu atbildību "LPP Latvia ltd"                  | 10.09.2024 | SIA "Efekta"                                                              |
|-----------------|----------------------------------------------------------------------|------------|---------------------------------------------------------------------------|
| BIS-EAP-2024-40 | Sabiedrība ar ierobežotu atbildību "Lielmežotne"                     | 02.09.2024 | SIA "LBRA"                                                                |
| BIS-EAP-2024-41 | SIA "KRAUZERS"                                                       | 02.09.2024 | A/S "Inspecta Latvia"                                                     |
| BIS-EAP-2024-39 | SIA "Eco Energy Riga"                                                | 30.08.2024 | SIA UZŅĒMUMU ENERGOAUDITS                                                 |
| BIS-EAP-2024-37 | Sabiedrība ar ierobežotu atbildību "Riga Veneer"                     | 16.08.2024 | SIA UZŅĒMUMU ENERGOAUDITS                                                 |
| BIS-EAP-2024-35 | Sabiedrība ar ierobežotu atbildību "NAUJENES PAKALPOJUMU<br>SERVISS" | 15.08.2024 | Sabiedrība ar ierobežotu atbildību "EKODOMA"                              |
| BIS-EAP-2024-36 | SIA "Malmar Sheet Metal"                                             | 12.08.2024 | SIA "CMB"                                                                 |
| BIS-EAP-2024-30 | Sabiedrība ar ierobežotu atbildību "KŪDRAS ENERĢIJA"                 | 29.07.2024 | A/S "Inspecta Latvia"                                                     |
| BIS-EAP-2024-32 | SIA "DLLA"                                                           | 29.07.2024 | Tehnisko ekspertu sabiedrība ar ierobežotu<br>atbildību "TUV Nord Baltik" |
| BIS-EAP-2024-31 | Sabiedrība ar ierobežotu atbildību "BALTLAINS"                       | 29.07.2024 | SIA "Efekta"                                                              |
| BIS-EAP-2024-29 | AS "Amber Latvijas balzams"                                          | 24.07.2024 | SIA energi                                                                |
| BIS-EAP-2024-28 | Sabiedrība ar ierobežotu atbildību "METALEKSPO"                      | 22.07.2024 | SIA "Efekta"                                                              |
| BIS-EAP-2024-34 | Valsts akciju sabiedrība "Latvijas Loto"                             | 12.07.2024 | SIA "Efekta"                                                              |
| BIS-EAP-2024-33 | SIA "Pindstrup Latvia"                                               | 30.06.2024 | Tehnisko ekspertu sabiedrība ar ierobežotu<br>atbildību "TUV Nord Baltik" |
| BIS-EAP-2024-27 | Balcia Insurance SE                                                  | 27.06.2024 | SIA "LBRA"                                                                |
| BIS-EAP-2024-26 | Slēgtās akciju sabiedrības "AUGMA" filiāle                           | 21.06.2024 | SIA energi                                                                |
| BIS-EAP-2024-25 | SIA "RĪGAS CENTRĀLAIS TERMINĀLS"                                     | 19.06.2024 | SIA "LBRA"                                                                |
| BIS-EAP-2024-24 | SIA "ARIMAJA JŪRMALA"                                                | 17.06.2024 | Sabiedrība ar ierobežotu atbildību "EKODOMA"                              |
| BIS-EAP-2024-23 | Sabiedrība ar ierobežotu atbildību "ALEKS UN V"                      | 06.06.2024 | SIA "LBRA"                                                                |
|                 | ▶ 1 2 3 19 20 Tālāk ▶                                                |            | Atlasīti 597 ieraksti                                                     |

Attēls. Uzņēmumu energoauditu pārskatu saraksts, lapošanas iespēja.

| Energoaudita pärskata numurs        | Energoaudita pārskata numurs | Auditētā uzņēmuma nosaukums               | ▼ Pārskata datums | Pārskata sagatavotājs                        |
|-------------------------------------|------------------------------|-------------------------------------------|-------------------|----------------------------------------------|
|                                     | BIS-EAP-2024-53              | Sabiedrība ar ierobežotu atbildību "MKEE" | 11.10.2024        | Sabiedrība ar ierobežotu atbildību "EKODOMA" |
| Părskata datums 🛗 – 🛗               |                              |                                           |                   | Atlasīts 1 ieraksts                          |
| Auditētā uzņēmuma nosaukums<br>MKEE |                              |                                           |                   |                                              |
| Pārskata sagatavotājs               |                              |                                           |                   |                                              |
| Auditētā uzņēmuma UR numurs         |                              |                                           |                   |                                              |
| NEXLET NOTIRIT                      |                              |                                           |                   |                                              |

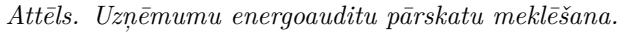

# 14 BIS mobile lietotne

# 14.1 Kā pieslēgties mobilajai lietotnei

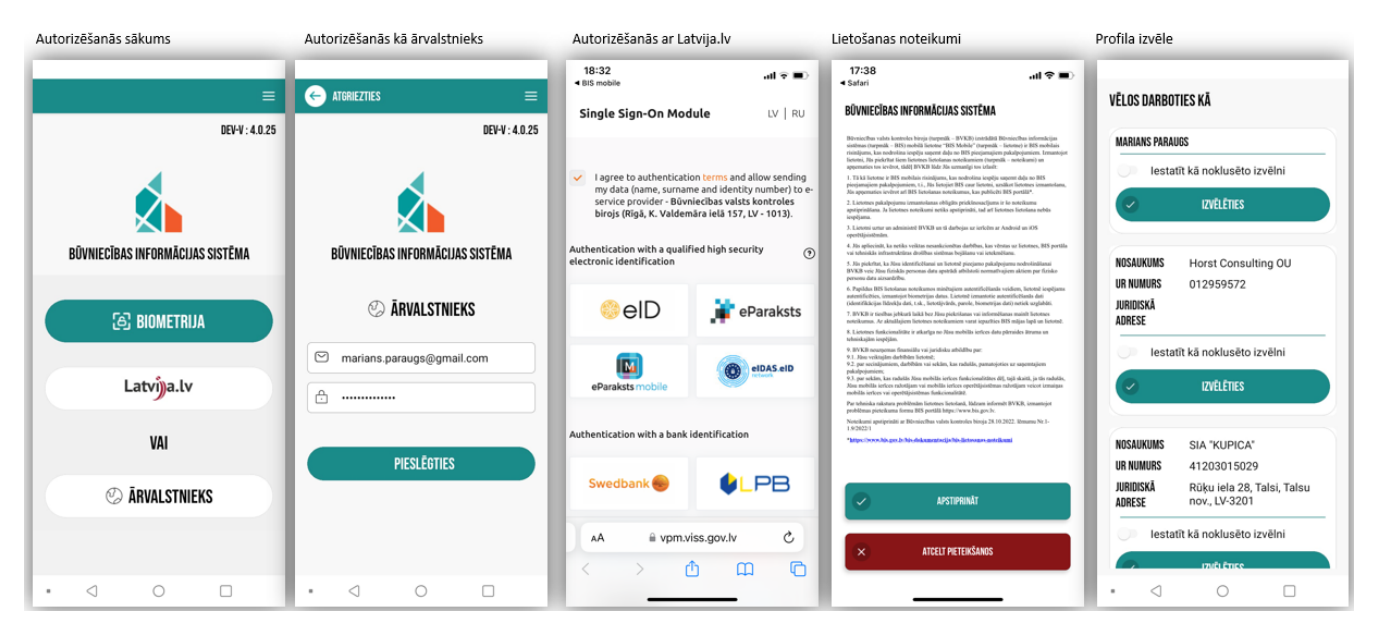

Skatīt arī Kā pārslēgt profilu.

# 14.2 Kā pārslēgt profilu

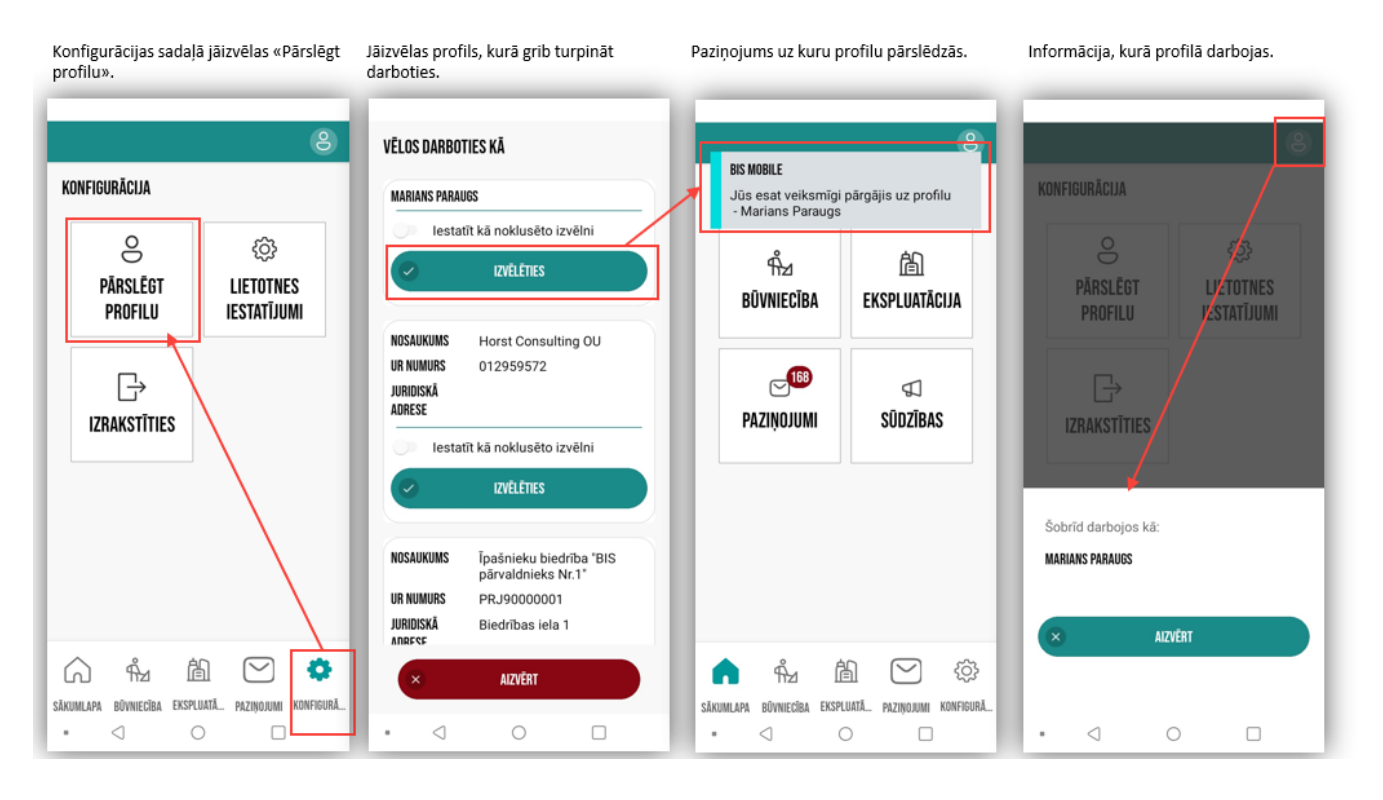

# 14.3 Konfigurācija / Lietotnes iestatījumi un izrakstīšanās

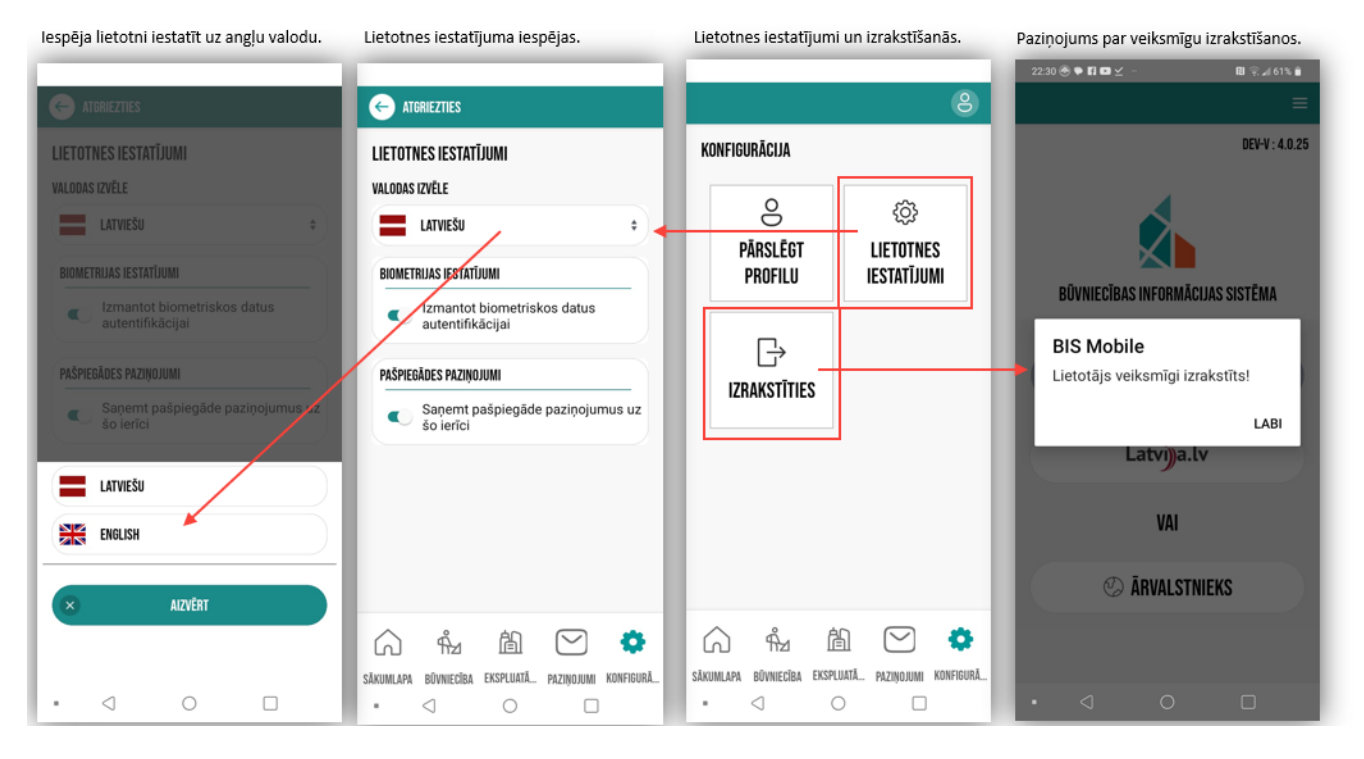

# 14.4 Mobilās lietotnes pakalpojumi

Lejā atrodas navigācijas josla ērtākai un ātrākai sadaļu izvēlei.

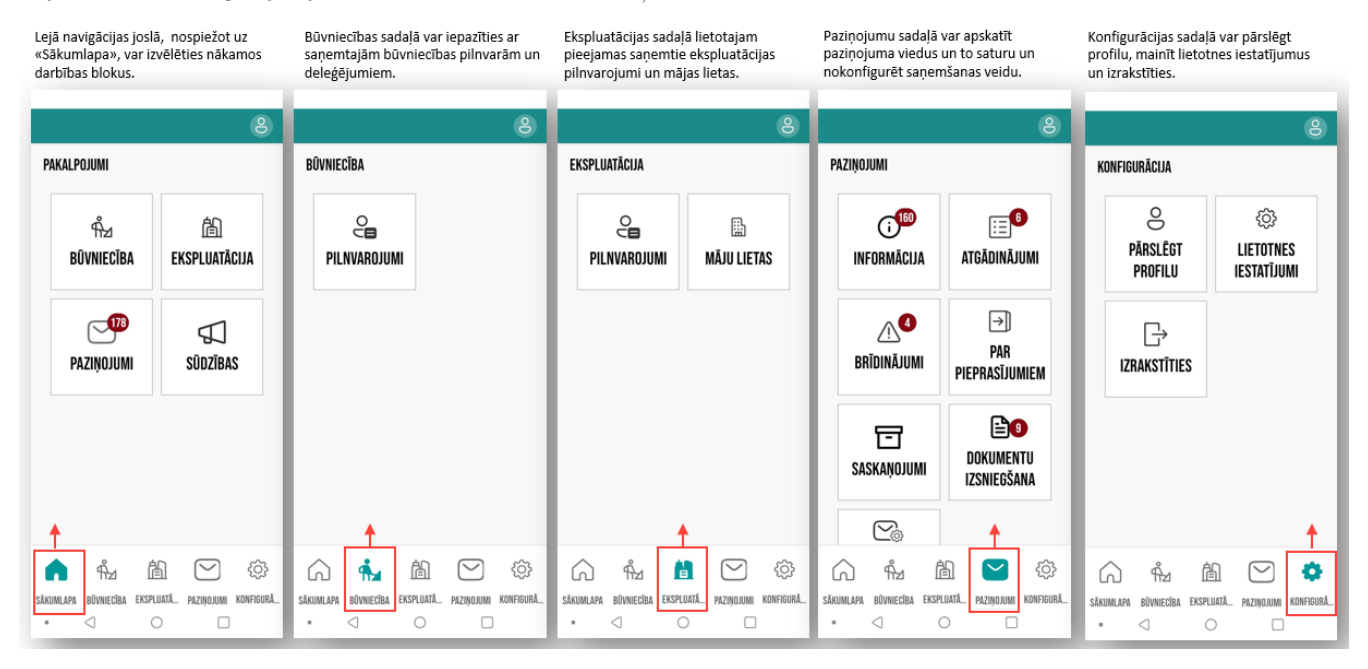

### 14.4.1 Būvniecības saņemto pilnvarojuma sadaļa

| Būvniecības pilnvarojumu sadaļa.                                                                                                    | Būvniecības saņemto pilnvaru un<br>saņemto deleģējumu sadaļas.        | Saņemtās pilnvaras – Aktīvās vai<br>Vēsturiskās.                                                                                                    | Saņemtie deleģējumi – Aktīvās vai<br>Vēsturiskās.                                                                                                   | Pilnvaras vai deleģējuma detalizētie<br>dati.                                                                                                    |
|----------------------------------------------------------------------------------------------------|-----------------------------------------------------------------------|----------------------------------------------------------------------------------------------------|----------------------------------------------------------------------------------------------------|----------------------------------------------------------------------------------------------------|
| 8                                                                                                    | ← ATGRIEZTIES                                                         | ← ATGRIEZTIES                                                                                                    | ← ATGRIEZTIES                                                                                                    | ← atgriezties                                                                                                    |
| BŪVNIECĪBA                                                                                                    | PILNVAROJUMI                                                          | SAŅEMTĀS PILNVARAS                                                                                                    | SAŅEMTIE DELEĢĒJUMI                                                                                                    | STATUSS Aktīvs<br>Numurs BIS-BV-41-2022-324                                                                                                    |
| PILNVAROJUMI                                                                                                    | SANEMTĀS<br>PILNVARAS<br>BELĒĢĒJUMI                                   | AKTĪVĀS VĒSTURISKĀS<br>STĀTUSS Aktīvs<br>NUMURS BIS-8V-41-2022-924<br>PILVNARDTĀJS Students20 Izpildītājs20<br>SPĒKĀ NO 29.08.2022<br>SPĒKĀ LĪDZ Beztermiņo | AKTIVIE VĚSTURISKIE<br>STATUSS Aktīvs<br>NUMURS BIS-BV-41-2020-1568<br>DELEĢĒĪJJS Horst Consulting OU, reģ.<br>nr. 012959572<br>SPĒKI NO 10.07.2020 | PILINIAROTÄJS         Students20 lzpildītājs20           SPĒKĀ NO         29 0.8.2022           SPĒKĀ LĪDZ         Beztermiņa           BŪWIECĪGIAS LIETAS         Tresības:           Tresības:         Azzmunim pieprasīšana pie nodošanas ekspluatācijā |
|                                                                                                    |                                                                       | STATUSS Aktivs<br>NUMURS BIS-BV-41-2022-320<br>PLUNAROTAIS Andris Paraudziņš<br>SPĒKĀ NO 29.08.2022<br>SPĒKĀ IDZ Beztermina                                 | arcan Lisiz beztermiņa                                                                                                    | - Ja<br>PARPILNVAROT<br>DOKUMENTU VEDI Atzinuma par būves gatavību<br>ekspilvatācijai pieprasījums<br>DATU KOPAS SKATĪŠANĀS -                                                                                                    |
|                                                                                                    |                                                                       | STATUSS Aktivs<br>NUMURS BIS-8V-41-2022-250<br>PLINAROTAJS Udis Bekmanis<br>SPEKA NO 08.06.2022                                                             |                                                                                                    | VAR Jā<br>Pārpi,invarot<br>Tehnisko noteikumu pieprasīšana (novegojusi) -<br>Var Jā<br>Pārpi,invarot                                                                                                    |
| <ul> <li>Image: A state of the state of the state of</li></ul> | Image: Skowikasia     Image: Skowikasia     Image: Skowikasia       • | SAUMAAN BONNESBA EXSPLUDL. PIZINDUM KONFORAL.                                                                                                    | SAKAMARA DÖVNEGBA EKSPLATAL PAZIDOJAM KONFIGURA.                                                                                                    | DOKUMENTU SAGATAVOŠANA (NOVECDJUSI) -<br>VAR Jā<br>PĀRPILINVAROT<br>- <                                                                                                    |

### 14.4.2 Sadaļa "Sūdzības"

Sadaļā "Sūdzības" var izveidot jaunu sūdzību, var apskatīt sagatavotās un iesniegtās sūdzības.

### Jaunas sūdzības sagatavošana, iesniegšana un atrādīšana

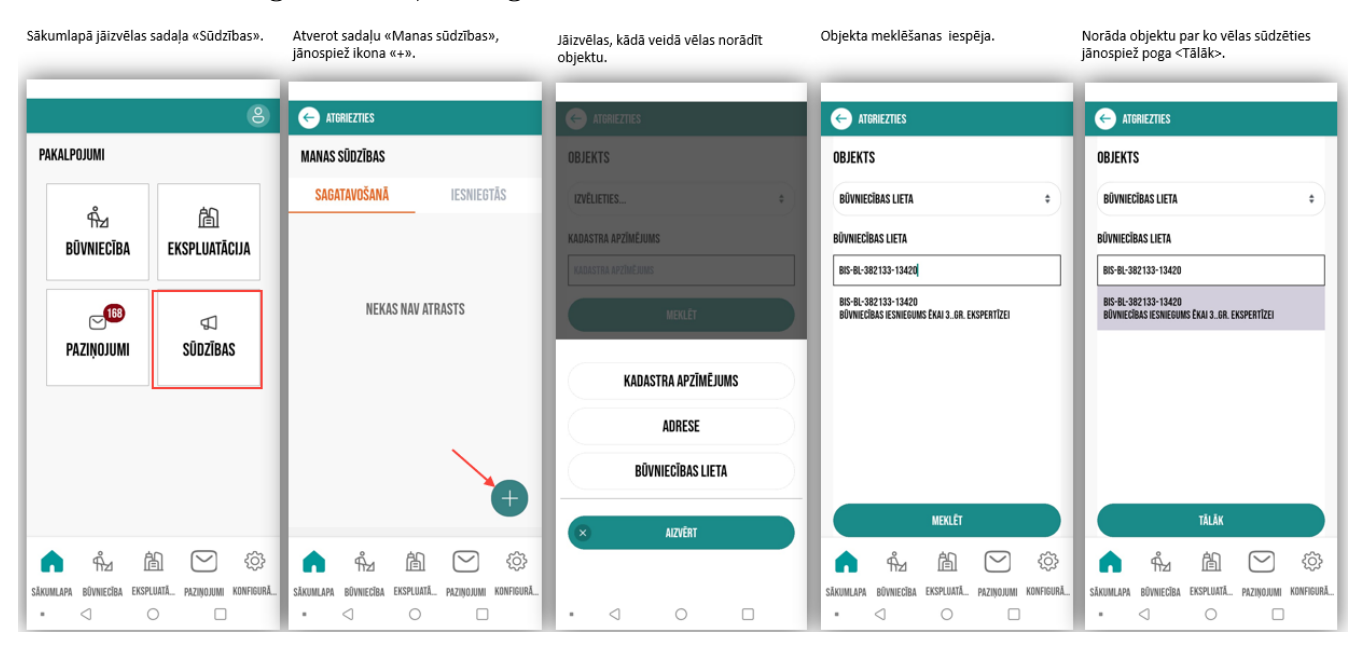

| Jāizvēlas pamatojums un jānospiež poga<br><tālāk>.</tālāk>                                                                                                    | Var pievienot jaunu datni vai uzņemt<br>jaunu attēlu. Jānospiež poga <tālāk>,<br/>lai turpinātu,</tālāk>                                                                                                    | Var iesniegt sūdzību vai dzēst, vai atcelt.                                                                                                    | Veiksmīgas sūdzības iesniegšanas<br>paziņojums. | Sūdzības atrādīšana iesniegto sūdzību<br>sarakstā.                                                                                                    |
|----------------------------------------------------------------------------------------------------|----------------------------------------------------------------------------------------------------|----------------------------------------------------------------------------------------------------|-------------------------------------------------|----------------------------------------------------------------------------------------------------|
| AGRIEZTIES<br>APRAKSTS<br>PAMATOUUNS<br>PAR IESPÉJANIEN PÄRKÄPUNIEN BÜVDARBU<br>PARCESÅ<br>APRAKSTS<br>Büvdarbu materiäli lido pa gaisu.<br>33/250<br>TALÅK<br>ATCELT | ATORIEZTIES<br>DATNES<br>PIEVIENOT<br>JAUNU DATNI<br>Liefa izméra datu ieláde var aizpent ilgáku<br>taxaher datu ieláde var aizpent ilgáku<br>szváred adames vai réjnáka sa rilgáku<br>szváred adames vai réjnáka sa rilgáku<br>szváred adames vai réjnáka<br>zva sa regulator var sa rilgáku<br>szváred adames vai réjnáka<br>za tak | ATORIEZTIES     KOPSAVILKUMS     LYUDOTS 11.10.2024 23:00     OBIKTS Büvniecības lieta     Bivniecības lieta Bis-BL-382133-13420     PAr iespējamiem     pārkāgumiem būvdarbu     procesā     DBBANZĀDIA Mācību būvvalde     STATUSS Sagatave     APRAKSTS:     Būvdarbu materiāli lido pa gaisu.     PIELKUMI:     SOBERKBUT 2024 IO11-230848 PN6     To Kā | SŪDZĪBA IR VEIKSMĪGI IESNIEGTA!<br>Aizvērt      | ATGRIEZTIES         MANAS SÚDZÍBAS         SAGATAVOŠANÁ       LESNIEGTÁS         ZVEDOTS       11.10.2024 23:00         DBJEKTS       BIS-BL-382 133-13420         PAMATDJUMS       Par icepějaniem         přákopniem bůvdarbu procešá       Drokutadu         ORGANIZÁCIJA       Macibu bůvvalde         STATUSS       Lesniegts         IZVEDOTS       10.10.2023 09:49         OBJEKTS       "Anis"s, "festečkova, Runděnu pag. Ludzas nov, Ux-5739         PAMATDJUMS       Par icepějaniu bůves bistamíbu personu drihváhy, veseľbak, veseľbak, veseľ |
| SANAMLAPA BÜNNECİBA EXSPLUTIL. PAZIYONAN KONFORMA.                                                                                                    | SALUMLAM EDINECEBA EXSPLANT. PAZINOJAM KONFIGURA.                                                                                                    | ATCEJ                                                                                                    |                                                 | ALL ALL PAZHOUMI KONFOORL.                                                                                                    |

# 14.5 Ekspluatācijas sadaļa

Ekspluatācijas sadaļā lietotajam pieejamas saņemtie ekspluatācijas pilnvarojumi un mājas lietas.

Sadaļā "Ekspluatācija" var:

- skatīt saņemtās pilnvaras un deleģējumus. Skatīt Ekspluatācijas pilnvarojumi;
- apakšsadaļā "Māju lietas" var redzēt pieejamo māju lietu sarakstu (Skatīt tālāk Māju lietas);
- var darboties izvēlētajā māju lietā, kur pieejami šādi pakalpojumi un sadaļas:
  - Lēmumi Skatīt tālāk Mājas lietas lēmumi;
  - Īpašnieki Skatīt tālāk Mājas lietas īpašnieki;
  - Aptaujas Skatīt tālāk Mājas lietas aptaujas;
  - Kopsapulces Skatīt tālāk Mājas lietas kopsapulces;
  - Pastkastīte -Skatīt tālāk Mājas lietas pastkastīte;
  - Mani pieteikumi Skatīt tālāk Mājas lietas mani pieteikumi pārvaldniekam.

### 14.5.1 Ekspluatācijas pilnvarojumi

Ekspluatācijas pilnvarojumu sadaļā iespēja iepazīties ar saņemtajām ekspluatācijas pilnvarām un deleģējumiem.

| Ekspluatācijas pilnvarojumu sadaļa.                | Ekspluatācijas / Saņemtās pilnvaras vai<br>Saņemtie deleģējumi. | Saņemtās pilnvaras – Aktīvās vai<br>Vēsturiskās.        | Saņemtie deleģējumi – Aktīvās vai<br>Vēsturiskās.   | Pilnvaras vai deleģējuma detalizētie<br>dati.                              |
|----------------------------------------------------|-----------------------------------------------------------------|---------------------------------------------------------|-----------------------------------------------------|----------------------------------------------------------------------------|
| 8                                                  | ← ATGRIEZTIES                                                   | ← ATGRIEZTIES                                           | ← ATORIEZTIES                                       | ← ATGRIEZTIES                                                              |
| EKSPLUATĀCIJA                                      | PILNVAROJUMI                                                    | SAŅEMTĀS PILNVARAS                                      | SAŅEMTIE DELEĢĒJUMI                                 | STATUSS Aktīvs                                                             |
|                                                    | 20 80                                                           | AKTĪVĀS VĒSTURISKĀS                                     | AKTĪVIE VĒSTURISKIE                                 | DELEQĒTĀJS SIA "KUPICA", reģ. nr.<br>41203015029                           |
|                                                    |                                                                 | STATUSS Aktīvs                                          | STATUSS Aktīvs                                      | SPĚKĀ NO 17.08.2023                                                        |
| PILNVAROJUMI MĀJU LIETAS                           | SAŅEMIAS SAŅEMIIE                                               | NUMURS BIS-BV-41-2023-482                               | NUMURS BIS-BV-41-2023-469                           | SPĚKĂ LĪDZ Beztermiņa                                                      |
|                                                    | PILNVAKAS DELEĢEJUMI                                            | PILNVAROTÄJS Īpašnieks1 Paraugs1<br>SPĒKĀ NO 24.08.2023 | DELEĢĒTĀJS SIA "KUPICA", reģ. nr.<br>41203015029    | PILNVARAS VEIDS Īpašnieka pārstāvēšanas<br>tiesības                        |
|                                                    |                                                                 | SPĒKĀ LĪDZ Beztermiņa                                   | SPĚKĂ NO 17.08.2023<br>SPĚKĂ LÍDZ Beztermiņa        | 0BJEXTS 38019001926 - Pilsoņu<br>iela 31-26, Balvi, Balvu<br>nov., LV-4501 |
|                                                    |                                                                 |                                                         |                                                     | TIESĪBAS:                                                                  |
|                                                    |                                                                 |                                                         |                                                     | PÄRSTÄVĒT KĀ ĪPAŠNIEKU -                                                   |
|                                                    |                                                                 |                                                         |                                                     | VAR Në<br>Pårpilnvarot                                                     |
|                                                    |                                                                 |                                                         |                                                     | TIESĪBAS ADMINISTRĒT PĀRSTĀVJUS -                                          |
|                                                    |                                                                 |                                                         |                                                     | VAR Në<br>Pårpilnvarot                                                     |
|                                                    |                                                                 |                                                         |                                                     | PIELIKUMI :                                                                |
|                                                    |                                                                 |                                                         |                                                     | 22-08-2019-10-46-PIELIKUMS.PDF                                             |
| 🗋 n 🖞 🖄 🖄                                          |                                                                 |                                                         | 🛆 🛍 💾 🖾                                             |                                                                            |
| SĀKUMLAPA BŪVNIECĪBA EKSPLUATĀ PAZIŅOJUMI KONFIGUR |                                                                 | SĂKUMLAPA BŪVNIECĪBA EKSPLUATĀ PAZIŅOJUMI KONFIGURĀ     | SÄKUMLAPA BÜVNIECĪBA EKSPLUATĀ PAZIŅOJUMI KONFIGURĀ |                                                                            |
| • < 0 □                                            | • < 0 □                                                         | • < 0 □                                                 | • < 0 🗆                                             | • < 0 🗆                                                                    |

### 14.5.2 Māju lietas

Sadaļā " $M\bar{a}ju \ lietas$ " lietotājam ir pieejamas māju lietas saraksts, kurās viņš ir kāds no īpašniekiem vai to pilnvarots pārstāvis.

Māju lietas – Īpašnieku lietu saraksts.

Māju lietas – Īpašnieku lietu saraksts.

Uzspiežot uz ieraksta māju lietas sarakstā, atvērsies izvēlētā lieta, kur būs šādas sadaļas.

| ← ATGRIEZTIES                           |                                                                                          | ← ATGRIEZTIES                                                                                   | ATGRIEZTIES                                                                                                    |                                  |
|-----------------------------------------|------------------------------------------------------------------------------------------|-------------------------------------------------------------------------------------------------|----------------------------------------------------------------------------------------------------|----------------------------------|
| MĀJU LIETAS<br>Īpašnieku lietas         | PILNVARU LIETAS                                                                          | MĀJU LIETAS<br>īpašnieku lietas pilnvarī                                                        | MĀJAS LIETA BIS-ML-1<br>Ģimnāzijas iela 24, Da                                                                                                    | 61289-2030<br>uugavpils, LV-5401 |
| NUMURS<br>Kadastra apzīmējums<br>Adrese | BIS-ML-130915-1276<br>70010010106001<br>Raiņa iela 21A, Madona,<br>Madonas nov., LV-4801 | NUMURS BIS-ML-289377<br>KADASTRA APZĪMĒJUMS 960100308090<br>ADRESE Vaidavas iela 6<br>LV-4201   | 7-1692 (=)<br>01<br>, Valmiera, LĒMUMI                                                                                                    | E<br>Aptaujas                    |
|                                         |                                                                                          | NUMURS BIS-ML-168600<br>KADASTRA APZĪMĒJUMS 090003601650<br>ADRESE Pērnavas iela 1<br>LV-3004   | 0-3223<br>ان<br>2, Jelgava, <b>ĪPAŠNIEKI</b>                                                                                                    | 0°°0<br>Kopsapulces              |
|                                         |                                                                                          | NUMURS BIS-ML-167700<br>KADASTRA APZĪMĒJUMS 090000300890<br>ADRESE Lielā iela 39, Je<br>LV-3001 | 0-2330<br>101 155<br>Hgava, MANI                                                                                                    | DACTIVACTE                       |
|                                         |                                                                                          | NUMURS BIS-ML-161289<br>KADASTRA APZĪMĒJUMS 050000152170<br>Adrese Ģimnāzijas iela              | PIETEIKUMI                                                                                                    | PASIKASIE                        |
| SĀKUMLAPA BŪVNIECĪBA E                  | KSPLUATĂ PAZIŅOJUMI KONFIGURĀ                                                            | SĀKUMLAPA BŪVNIECĪBA EKSPLUATĀ PAZIŅOJUM                                                        | <ul> <li>€3</li> <li>A</li> <li>A</li></ul> | LUATĂ PAZIŅOJUMI KONFIGURĀ       |

### 14.5.3 Mājas lietas lēmumi

 $M\bar{a}$ jas lietas lēmumu sarakstā var apskatīt M $\bar{a}$ jas lietā pieņemto lēmumu vēsturi, iepazīties ar lēmuma saturu un iegūt izdruku.

| Mājas lietas sadaļa «Lēmumi».                                                        | Mājas lietas lēmumu saraksts. Jāuzspiež<br>uz ieraksta, lai atvērtu detalizētos datus.                                                                                                    | Mājas lietas lēmuma detalizētie dati.                                                                                        | Lēmuma izdruka.                                                                                                    |  |  |
|--------------------------------------------------------------------------------------|----------------------------------------------------------------------------------------------------|----------------------------------------------------------------------------------------------------|----------------------------------------------------------------------------------------------------|--|--|
| ATGRIEZTIES  MÅJAS LIETA BIS-ML-161289-2030  Gimnäzijas iela 24, Daugavpils, LV-5401 | ATGRIEZTIES<br>MÅJAS LIETA BIS-ML-161289-2030                                                                                                    | ATORIEZTIES  MÄJAS LIETA BIS-ML-161289-2030                                                                                  | 17:24 ♥ ■ ■ ■ ֎ ֎ - ■ ® ≪ 475% ■<br>← aptaujas_protokol ◎ & :<br>Apraujus protokol                                                                                                    |  |  |
| E E<br>Lēmumi aptaujas                                                               | Girmázijas iela 24, Daugavpils, LV-5401<br>VEIDS<br>LĒNUMA DATUMS 06.10.2024<br>PROTOKOLĀ NUMURS BIS-EL-02-2024-26<br>LĒNUMA STATUSS Ir spēkā                                                                                                    | Gimnāzijas iela 24, Daugavpils, LV-5401 STATUSS Ir spēkā IZVEIDOTS PLKST 06.10.2024 00:02 DOKUMENTA NUMURS BIS-EL-02-2024-26 | High Isa<br>High Anna Anna Chail (Margana) (1993)<br>High Anna Anna<br>High Anna Anna<br>High Anna Anna Anna<br>High Anna Anna<br>High Anna Anna Anna Anna Anna Anna<br>High Anna Anna Anna Anna<br>High Anna<br>High An |  |  |
| ද්රීා ඊ"ඊ<br>īpašnieki kopsapulci                                                    | LĒMUMA SATURS Lēmums nav pieņemts<br>(IAU otrais jautājums)<br>LĒMUMA PIEņemšanas Aptauja<br>VEIDS                                                                                                    | APSTIPRINAŠANAS DATUMS 06.10.2024<br>NOSAUKUMS IAU TESTē<br>LĒMUMA PIEŅEMŠANAS Aptauja<br>VEIDS                              | Mension per generative<br>Tensors en apropriate<br>Tensors en apropriate<br>Mension et al. 2012/2010<br>Mension et al. 2012/2010                                                                                                    |  |  |
| MANI<br>PIETEIKUMI<br>PIETEIKUMI                                                     | LÉMUMA DATUMS         29,09,2023           PROTOKOLA NUMURS         PRT20231001           LÉMUMA STATUSS         Ir spēkā           LÉMUMA SATURS         Lêmums par jumta<br>atjaunošanu           LÉMUMA PIEŅEMŠANAS         Kopsapulce           VEIDS         VEIDS | 1. IAU PIRMAIS JAUTĀJUMS                                                                                                    | Religion multi<br>Josef Strand Josef Josef<br>Martin Marting Strand Josef Josef<br>Marting Strand Josef Josef Marting<br>Marting Strand Josef Josef Marting<br>Josef Josef                                                                                                    |  |  |
| SĀKUMLAPA BŪVNIECĪBA EKSPLIJATĀ. PAZIŅOJUMI P                                        | ESS<br>FIGURĂ                                                                                                    | IZURUKA                                                                                                    | A manual constrained and the second second sec                                                                                                    |  |  |

### 14.5.4 Mājas lietas īpašnieki

Īpašnieku sadaļā lietotājs var apskatīt visu īpašnieku sarakstu un veikt konkrēta īpašnieka meklēšanu. Kā arī šajā sadaļā ir iespējams precizēt savu kontaktinformāciju.

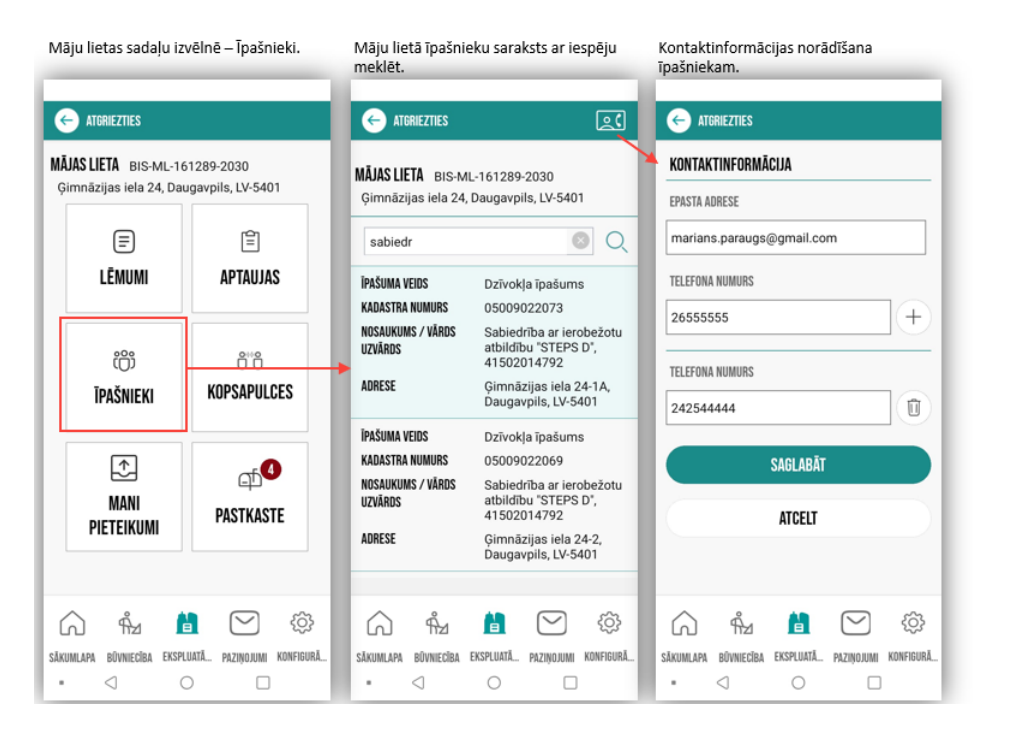

Kurš var norādīt kontaktinformāciju?

Īpašnieku sarakstā ir iespējams precizēt savu kontaktinformāciju.

### 14.5.5 Mājas lietas aptaujas

Mājas lietas sadaļā "**Aptaujas**" ir iespēja piedalīties aptaujās, kas tiek organizētas izmantojot BIS Portāla Mājas lietas funkcionalitāti.

Var iepazīties ar aptaujas saturu un veikt savu balsojumu.

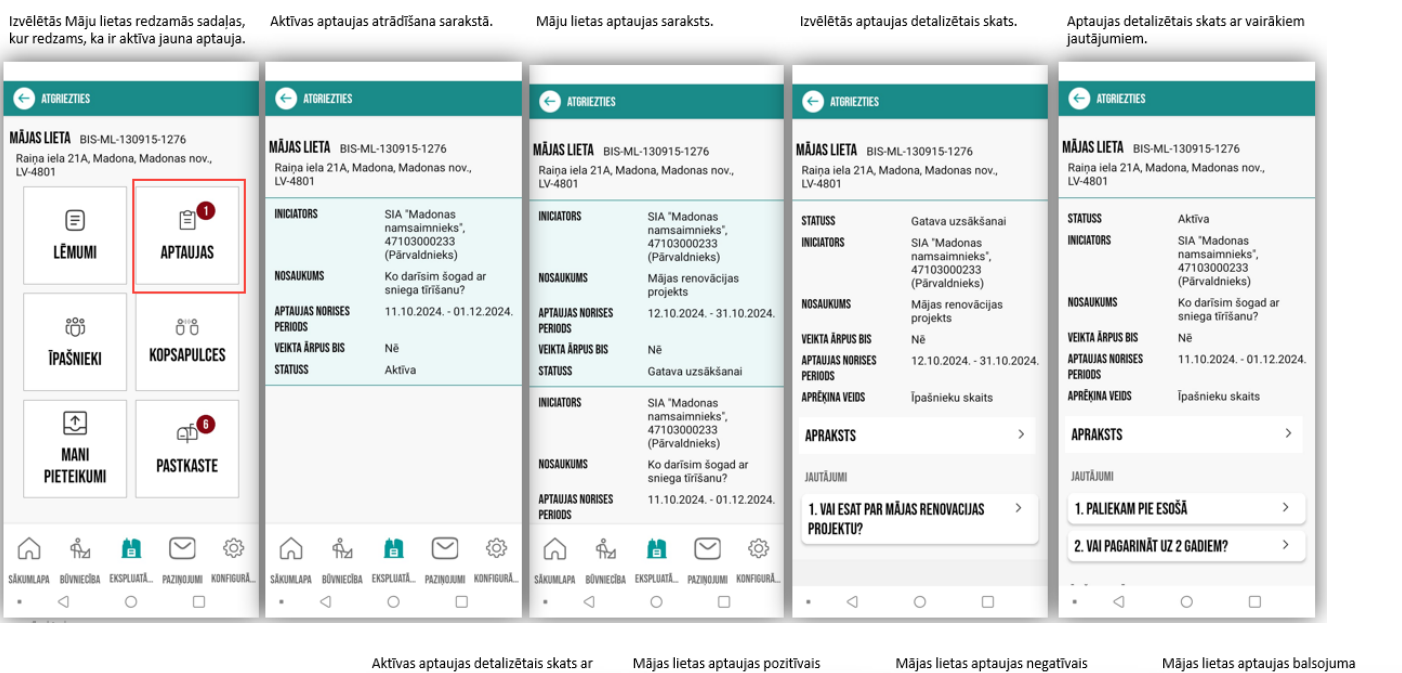

| 1                | iespēju balsot.                    |                                                                 | balsojums par ja             | autājumu. |          | balsojums p              | ar jautājumu.   |          | pārskats                          | s un apstiprināšar                                                   | na.                                                     |     |
|------------------|------------------------------------|-----------------------------------------------------------------|------------------------------|-----------|----------|--------------------------|-----------------|----------|-----------------------------------|----------------------------------------------------------------------|---------------------------------------------------------|-----|
|                  | ATGRIEZTIES                        |                                                                 | ← ATGRIEZTIES                |           |          | ← ATGRIEZTIE             | s               |          | ← atgr                            | RIEZTIES                                                             |                                                         |     |
|                  | INICIATORS                         | SIA "Madonas<br>namsaimnieks",<br>47103000233<br>(Pārvaldnieks) | JAUTÄJUMI<br>1. Paliekam pie | e esošā   |          | JAUTĀJUMI<br>2. Vai paga | arināt uz 2 gad | iem?     | APTAUJA                           | S BALSOJUMA PÄRSKA                                                   | ATS                                                     |     |
|                  | NOSAUKUMS<br>Veikta ārdiis ris     | Ko darīsim šogad ar<br>sniega tīrīšanu?                         | ATBILŽU IZVĚLE               |           |          | ATBILŽU IZVĒLE           |                 |          | 1. Pa                             | i pagarināt uz 2 ga                                                  | adiem?                                                  |     |
|                  | APTAUJAS NORISES<br>Periods        | 11.10.2024 01.12.2024.                                          |                              | PAR       |          | 0                        | PAR             |          |                                   | r paga mat az z ge                                                   |                                                         |     |
|                  | APRĒĶINA VEIDS<br>Apraksts         | Īpašnieku skaits                                                |                              | PRET      |          | ×                        | PRET            |          | Lūdzu pā<br>aptaujas<br>jautājumi | rbaudiet savas snieg<br>jautājumiem. Ja kād<br>iem vēlaties mainīt s | gtās atbildes uz<br>lā no aptaujas<br>avu balsojumu, to | B/  |
|                  | JAUTĀJUMI                          |                                                                 | Komentët                     |           | 0.000    | cits ierosinā            | jums            | 02/250   | varuanti                          |                                                                      | penoda belgam.                                          |     |
|                  | 1. PALIEKAM PIE ESO                | išā >                                                           | DATNES                       |           | 0/230    | DATNES                   |                 | 237230   |                                   | APSTIPRINĀT BALSO.                                                   | UMU                                                     |     |
|                  | 2. VAI PAGAKINAI UZ                | 2 GAUIEM?                                                       | IEPRIEKŠĒJAIS                |           | NĀKAMAIS | IEPRIEKŠĒJAIS            | )               | PĀRSKATS |                                   |                                                                      |                                                         |     |
|                  | RAIŅA IELA 21A-4, MADOI<br>LV-4801 | NA, MADONAS NOV.,                                               |                              |           |          |                          |                 |          |                                   |                                                                      |                                                         |     |
|                  |                                    | BALSOT                                                          |                              |           |          |                          |                 |          |                                   |                                                                      |                                                         | -   |
| taujas balsošana | • <                                | 0                                                               | • <                          | 0         |          | • <                      | 0               |          |                                   | 0                                                                    |                                                         | • < |

lesniegtā

### 14.5.6 Mājas lietas kopsapulces

Mājas lietas sadaļā **"Kopsapulces**" ir iespēja piedalīties kopsapulces priekšbalsošanā, kas tiek organizētas izmantojot BIS Portāla Mājas lietas funkcionalitāti. Var iepazīties ar kopsapulces darba kārtības saturu, jautājumiem un veiktajiem balsojumiem.

| Izvēlētās Māju lietas n<br>kur redzams, ka ir jaur              | edzamās sadaļas,<br>na aptauja.                                                                                       | Māju lietas kops<br>Kopsapulces det<br>nospiežot uz iera | apulču saraksts.<br>alizēto skatu atver,<br>iksta.                                                      | Kopsapulces det                                   | talizētais skats.                                                           | Jautājumu bals<br>atrādīšana.                                      | ošanas rezultātu                                                                              | Jautājuma balso<br>priekšbalsošanu          | ošanas forma. Kā veikt<br>I skatīt tālāk. |
|-----------------------------------------------------------------|----------------------------------------------------------------------------------------------------|----------------------------------------------------------|----------------------------------------------------------------------------------------------------|---------------------------------------------------|-----------------------------------------------------------------------------|--------------------------------------------------------------------|-----------------------------------------------------------------------------------------------|---------------------------------------------|-------------------------------------------|
| ← ATGRIEZTIES                                                   |                                                                                                    | ← ATGRIEZTIES                                            |                                                                                                    | ← ATGRIEZTIES                                     |                                                                             | 🔶 ATGRIEZTIES                                                      |                                                                                               | 🔶 ATGRIEZTIES                               |                                           |
| MÃJAS LIETA BIS-ML-1309<br>Raiņa iela 21A, Madona, I<br>LV-4801 | LIETA BIS-ML-130915-1276<br>a lela 21A, Madona, Madonas nov.,<br>301<br>William 21A, Madona, Madonas nov.,<br>LV-4801 |                                                          |                                                                                                    |                                                   | IL-130915-1276<br>Idona, Madonas nov.,                                      | INICIATORS                                                         | Paziņosana<br>SIA "Madonas<br>namsaimnieks",<br>47103000233<br>(Pārvaldnieks)                 | JAUTĀJUMI<br>1. Vai esat pa<br>Vārds Uzvāro | ar būvprojekta vadītāju<br>Is?            |
| (=)<br>Lēmumi                                                   | <b>₽</b> TAUJAS                                                                                                    | INICIATORS<br>Nosaukums                                  | SIA "Madonas<br>namsaimnieks",<br>47103000233<br>(Pärvaldnieks)<br>Plänoto remontdarbu<br>caurskatīšana | STATUSS<br>Iniciators                             | Paziņota<br>SIA "Madonas<br>namsaimnieks",<br>47103000233<br>(Pārvaldnieks) | NOSAUKUMS<br>Norises vieta<br>Sākuma datums un i<br>Aprēķina veids | Mājas renovācijas<br>projekta plānošana<br>Team<br>LAIKS 18.10.2024 08:00<br>Īpašnieku skaits | ATBILŽU IZVĒLE                              | PAR                                       |
| ڙڻ<br>ĪPAŠNIEKI                                                 | ë ë<br>Kopsapulces                                                                                                    | SĀKUMA DATUMS UN LAII<br>Norises vieta<br>Statuss        | (\$ 21.10.2024 08:00<br>Zoom<br>Paziņošana                                                              | NOSAUKUMS<br>Norises vieta<br>Sākuma datums un la | Mājas renovācijas<br>projekta plānošana<br>Team<br>IKS 18,10,2024 08:00     | DARBA KĀRTĪBA                                                      | >                                                                                             | KOMENTĒT                                    | PRET                                      |
|                                                                 |                                                                                                    | INICIATORS                                               | SIA "Madonas<br>namsaimnieks",<br>47103000233<br>(Pārvaldnieks)                                         | APRĒĶINA VEIDS<br>Darba kārtība                   | Īpašnieku skaits                                                            | 1. VAI ESAT PAR I<br>Vārds uzvārds                                 | BŪVPROJEKTA VADĪTĀJU 🔿                                                                        | DATNES                                      | 0/250                                     |
| MANI<br>Pieteikumi                                              | PASTKASTE                                                                                                    | NOSAUKUMS<br>Sākuma datums un laii<br>Norises vieta      | Mājas renovācijas<br>projekta plānošana<br>18.10.2024 08:00<br>Team                                     | JAUTĀJUMI<br>1. VAI ESAT PAR BĪ<br>Vārds uzvārds  | ŪVPROJEKTA VADĪTĀJU 🛛 >                                                     | REZULTĀTA APRĒĶ<br>Nobalsojuši<br>A. Par<br>B. pret                | (INA VEIDS 3/4<br>0/0<br>0<br>0                                                               | IEPRIEKŠĒJAIS                               | NĀKAMAIS                                  |
| SĀKUMLAPA BŪVINECĪBA EKSPLUAI<br>• < O                          | IÁ PAZIŅOJUMI KONFIGURĀ                                                                                               | STATUSS                                                  | Pazinota                                                                                                | 2. VAI ESAT PAR PI                                | IEDĀVĀTO RISINĀJUMU? >                                                      | 2. VAI ESAT PAR                                                    | PIEDĀVĀTO RISINĀJUMU? >                                                                       | • •                                         | 0                                         |

### Paziņotas kopsapulces priekšbalsošana

| Kopsapulces sa<br>Kopsapulci atve                            | raksts Mājas lietā.<br>er, uzspiežot uz ieraksta.                                           | Kopsapulces detalizēto datu atrādī<br>un iespēja veikt priekšbalsošanu.                                                | šana Mājas lietas kopsapulces pozitīvais<br>balsojums par jautājumu. | Mājas lietas kopsapulces negatīvais<br>balsojums par jautājumu. | Mājas lietas kopsapulces balsojuma<br>pārskats un apstiprināšana.                                                                                                    |
|--------------------------------------------------------------|---------------------------------------------------------------------------------------------|----------------------------------------------------------------------------------------------------|----------------------------------------------------------------------|-----------------------------------------------------------------|----------------------------------------------------------------------------------------------------|
| ← ATGRIEZTIES                                                |                                                                                             | ← ATGRIEZTIES                                                                                                    | ATGRIEZTIES                                                          | ← Atgriezties                                                   | ← ATGRIEZTIES                                                                                                    |
| <b>MĀJAS LIETA</b> BIS-M<br>Raiņa iela 21A, Ma<br>LV-4801    | µL-130915-1276<br>adona, Madonas nov.,                                                      | SĀKUMA DATUMS UN LAIKS 18.10.2024 08:00<br>APRĒĶINA VEIDS Īpašnieku skaits                                             | JAUTÄJUMI<br>1. Vai esat par būvprojekta vadītāju<br>Vārds Uzvārds?  | JAUTĀJUMI<br>2. Vai esat par piedāvāto risinājumu?              | KOPSAPULCES PRIEKŠBALSOJUMA PĀRSKATS  1. Vai esat par būvprojekta > vadītāju Vārds Lavārds?                                                                                                    |
| INICIATORS                                                   | SIA "Madonas<br>namsaimnieks",<br>47103000233<br>(Pārvaldnieks)                             | DARBA KARTIBA<br>JAUTĀJUMI                                                                                             | ATBILŽU IZVĖLE                                                       | ATBILŽU IZVĚLE PAR                                              | 2. Vai esat par piedāvāto > risinājumu?                                                                                                    |
| NOSAUKUMS<br>Sākuma datums un la<br>Norises vieta<br>Statuss | Mājas renovācijas<br>projekta plānošana<br><b>JIKS</b> 18.10.2024 08:00<br>Team<br>Paziņota | I. VAI ESAI PAR BOUPRUDENIA VADITADU<br>VĀRDS UZVĀRDS?<br>Rezultāta Aprēķima veids 3/4<br>Nobalsojuši 0/44<br>A. Par 0 | CO PRET<br>KOMENTÊT<br>Komentêt                                      | X PRET<br>KOMENTĒT<br>Vajag precizēt izmaksas.                  | Lūdzu pārbaudiet savus sniegto balsojumu par<br>katru no kopsapulces jautājumiem. Ja kādā<br>no kopsapulces jautājumen Vēlates mainīt<br>savu balsojumu, to var darīt līdz kopsapulces<br>sākuma laikam uņ, ja nepieciešams, arī |
|                                                              |                                                                                             | B. PRET O<br>2. VAI ESAT PAR PIEDĀVĀTO RISINĀJUMU?                                                                     | DU759<br>DATINES<br>IEPRIEKSĒJAIS NĀKAMAIS                           | DATNES PÅRSKATS                                                 | piedaloties kopsapulcē.                                                                                                    |
| SÁKUMLAPA BÜVNIECÍBA<br>• <                                  | EKSPULATĂ. PAZMOJUMI KONFIGURĂ<br>O                                                         | RAINA ELA ZIA-4, MADONA, MADONAS NOV.,<br>LV-4801<br>PRIEKŠBALSOT                                                      |                                                                      | • < 0 -                                                         | • < 0 □                                                                                                    |

### 14.5.7 Mājas lietas mani pieteikumi pārvaldniekam

Mājas lietas sadaļā "**Mani pieteikumi**" var izveidot pieteikumu aktīvajam māju pārvaldniekam.

| Sadaļā «Mani dati» atrāda skaitu ar<br>izveidotajiem pieteikumiem.   | Atverot sadaļu «Mani pieteikumi».<br>Lai uzsāktu pieteikuma izveidošanu,<br>jānospiež ikona «+». | lesniegto pieteikumu saraksts.                                                                                                    | Pieteikuma detalizētais skats.                                                                                                    | Paziņojums, ja nevar izveidot<br>pieteikumu, jo nav aktīvs mājas<br>pārvaldnieks. |                                              |
|----------------------------------------------------------------------|--------------------------------------------------------------------------------------------------|----------------------------------------------------------------------------------------------------|----------------------------------------------------------------------------------------------------|-----------------------------------------------------------------------------------|----------------------------------------------|
| ← ATORIEZTIES                                                        | ← ATGRIEZTIES                                                                                    | ← ATGRIEZTIES                                                                                                    | ← ATGRIEZTIES                                                                                                    |                                                                                   |                                              |
| MÄJAS LIETA BIS-ML-168600-3223<br>Përnavas iela 12, Jelgava, LV-3004 | MĀJAS LIETA BIS-ML-161289-2030<br>Ģimnāzijas iela 24, Daugavpils, LV-5401                        | MĀJAS LIETA BIS-ML-161289-2030<br>Ģimnāzijas iela 24, Daugavpils, LV-5401                                                                       | MĀJAS LIETA BIS-ML-161289-2030<br>Ģimnāzijas iela 24, Daugavpils, LV-5401                                                                                                    | BIS MOBILE<br>M Mājas lietā nav norādīts aktīvs mājas<br>pārvaldnieks.            | 1                                            |
|                                                                      | SAGATAVES IESNIEGTIE                                                                             | SAGATAVES IESNIEGTIE                                                                                                    | ADSEKOČANAS VIZĪTES DIETEIKIMS                                                                                                    | SAGATAVES IESNIEGTIE                                                              |                                              |
| LÉMUMI APTAUJAS                                                      | NEKAS NAV ATRASTS                                                                                | IESNIEGŠANAS DATUMS UN 11.10.2024 19:34<br>LAIKS<br>PIETEIKUMA TĒMA pagrabā ūdens tek<br>STATUSS Iesniegts<br>IZSKATĪŠANAS DATUMS UN -<br>LAIKS | AFSERVASHIVAS VIZITES TELETUNUNS<br>MÄJAS PÄÄVALDNIEKS<br>Sabiedriba ar ierobežotu<br>atbildību: "Daugavpils<br>dzīvokļu un komunalās<br>saimmiecības<br>uzņērnums"<br>SAGATAVOTĀJS<br>Marians Paraugs<br>IPĀŠBIEKS SIA: "KUPICA" | NEKAS NAV ATRASTS                                                                 |                                              |
| MANI<br>PIETEIKUMI<br>PIETEIKUMI<br>MANI<br>PASTKASTE                |                                                                                                  | IESNIEGŠANAS DATUMS UN 10.10.2024 14:24<br>LAIKS<br>PIETEKUMA TĒNA test attach 2<br>STATUSS Atsaukšanā<br>IZSKATĪŠANAS DATUMS UN -<br>LAIKS     | STATUSS lesniegts<br>PIETEKUMA TĒMA pagrabā ūdens tek<br>IESNIEGŠANAS DATUMS UN 11.10.2024 19:34<br>LAIKS<br>IZSKATĪŠANAS DATUMS UN -<br>LAIKS                                                                                    |                                                                                   |                                              |
|                                                                      |                                                                                                  |                                                                                                    | PIETEIKUMA SATURS > PIEVIENOTIE DOKUMENTI                                                                                                    |                                                                                   |                                              |
| SĂKUMLAPA BŪVNIECĪBA EKSPLUATĀ PAZIŅOJUMI KONFIGURĀ                  | SĀKUMLAPA BŪVNIECĪBA EKSPLUATĀ. PAZIŅOJUMI KONFIGURĀ                                             | SĀKUMLAPA BŪVNIECĪBA EKSPLUATĀ PAZIŅOJUMI KONFIGURĀ                                                                                             | SCREENSHOT_20241011-192855.PNG<br>70 кв                                                                                                    | SÄKUMLAPA BÜVNIECĪBA EKSPLIJATĀ PAZIŅOJUMI KONFIGURĀ                              |                                              |
| • < 0 🗆                                                              | • < 0 🗆                                                                                          | • < 0 □                                                                                                    | • < 0 🗆                                                                                                    | • < 0 🗆                                                                           |                                              |
|                                                                      |                                                                                                  | Atverot sadaļu «Mani pieteikumi»<br>jānospiež ikona «+». Norāda īpašnieku,<br>ko pārstāv, ievada tēma un saturu.                                | Otrajā ievades solī var pievienot<br>fotoattēlu no galerijas vai uzņemt jaunu<br>attēlu.                                                                                                    | Izveidotā pieteikuma kopskats un<br>iespēja iesniegt.                             | Pārprasa, vai tiešām ies<br>1934 ♥ П 🖻 🛇 ⊻ - |
|                                                                      |                                                                                                  | ← ATORIEZTIES                                                                                                    | ← ATGRIEZTIES                                                                                                    | ATORIEZTIES                                                                       |                                              |
|                                                                      |                                                                                                  | SAGATAVOJA                                                                                                    | DATNES                                                                                                    | dzīvokļu un komunālās<br>saimniecības                                             | dzīvok<br>saimn                              |
|                                                                      |                                                                                                  | Marians Paraugs                                                                                                    |                                                                                                    | sAGATAVOTĀJS Marians Paraugs                                                      | SAGATAVOTĀJS Maria                           |
|                                                                      |                                                                                                  | ĪPAŠNIEKS                                                                                                    |                                                                                                    | IPAŠNIEKS SIA "KUPICA"<br>STATUSS Sagatave                                        | ĪPAŠNIEKS SIA 'K<br>STATUSS Sagata           |
|                                                                      |                                                                                                  | SIA "KUPICA" +                                                                                                    | JAUNU DATNI                                                                                                    | PIETEIKUMA TĒMA pagrabā ūdens tek                                                 | PIETEIKUMA TĒMA pagrat                       |
|                                                                      |                                                                                                  | TËMA                                                                                                    | Liela izmēra datu ielāde var aiznemt ilgāku                                                                                                    | IESNIEGSANAS DATUMS UN -<br>Laiks                                                 | LA DIO Makila                                |
|                                                                      |                                                                                                  | pagrabā ūdens tek                                                                                                    | laika periodu. Aicinām pievienot neliela<br>izmēra datnes vai rēķināties ar ilgāku                                                                                                    | IZSKATISANAS DATUMS UN –<br>Laiks                                                 | U Vai tiešām vēlaties ie                     |
|                                                                      |                                                                                                  | PIETEIKUMA SATURS                                                                                                    | SCREENSHOT_20241011-192855.PNG                                                                                                    | PIETEIKUMA SATURS >                                                               | pieteikumu?                                  |
|                                                                      |                                                                                                  | Lūdzu pārbaudīt, kas noticis, ka pagrabs<br>pludo.<br>47/250                                                                                    | ATCELT                                                                                                    | PIEVIENOTIE DOKUMENTI                                                             | PIEVIENOTIE DOKUMENTI                        |
|                                                                      |                                                                                                  | ATCELT                                                                                                    | TĀLĀK                                                                                                    |                                                                                   |                                              |
|                                                                      |                                                                                                  | TĂLĂK                                                                                                    |                                                                                                    | UZEST                                                                             | DZEST                                        |
|                                                                      |                                                                                                  |                                                                                                    |                                                                                                    | ATCELT                                                                            | ATCELT                                       |
|                                                                      |                                                                                                  | A 🕯 🗎 🖂 🕸                                                                                                    | A 🕯 📙 🗠 🕸                                                                                                    | IESNIEGT                                                                          | IESNIEGT                                     |
| Pieteikuma izveidoš                                                  | ana pārvaldniekam                                                                                | SAKUMLAPA BUVNECIBA EKSPLUATA. PAZINOJUM KONFIGURA.                                                                                             | SAKUMLAPA BUVNIECIBA EKSPLUATA. PAZINOUMI KONFIGURA                                                                                                    | • < 0 □                                                                           | • < 0                                        |

# 14.5.8 Mājas lietas pastkastīte

Mājas lietas sadaļā "**Pastkastīte**" ir iespēja izveidot jaunu ziņu citiem dzīvokļu īpašniekiem vai pārvaldniekam, apskatīt saņemtās ziņas.

| Māju lietas               | s sadaļi              | u izvēlnē               | – Pastka                | stīte.    | Māju li<br>saņem     | ietas past<br>tās ziņas.   | s pastkastīte — Nosūtītās<br>ziņas. |                         |           | Māju lie<br>saraksts                                                                                                    | tas pasti               | astītē n                                                                                                   | osūtīto zi                   | ņu                               | Māju liet<br>kas ir iek    | tas pastki<br>šējā sara             | astītē sai<br>kste.                | ņemtās z                        | iņas,                                                    | Māju liet<br>kas ir BIS                                    | as pastki<br>ziņojum                 | istītē sa                                     | ņemtās zi           | iņas,           |           |            |           |
|---------------------------|-----------------------|-------------------------|-------------------------|-----------|----------------------|----------------------------|-------------------------------------|-------------------------|-----------|----------------------------------------------------------------------------------------------------|-------------------------|----------------------------------------------------------------------------------------------------|------------------------------|----------------------------------|----------------------------|-------------------------------------|------------------------------------|---------------------------------|----------------------------------------------------------|------------------------------------------------------------|--------------------------------------|-----------------------------------------------|---------------------|-----------------|-----------|------------|-----------|
| 🔶 ATGRIE                  | EZTIES                |                         |                         |           | 🗲 AT                 | GRIEZTIES                  |                                     |                         |           | 🔶 ATG                                                                                                    | RIEZTIES                |                                                                                                    |                              |                                  | e ato                      | GRIEZTIES                           |                                    |                                 |                                                          | 🔶 ATG                                                      | RIEZTIES                             |                                               |                     |                 |           |            |           |
| MĀJAS LIETA<br>Ģimnāzijas | A BIS-N<br>is iela 24 | 4L-161289<br>I, Daugavp | 9-2030<br>bils, LV-5401 |           | <b>MĀJAS</b><br>Ģimn | LIETA BIS-<br>āzijas iela: | ML-16128<br>24, Dauga               | 39-2030<br>vpils, LV-54 | 101       | <b>MĀJAS LIE</b><br>Ģimnāzi                                                                                                    | TA BIS-N<br>jas iela 24 | IL-161289<br>, Daugavp                                                                                     | -2030<br>ils, LV-540         | 1                                | <b>MĀJAS LI</b><br>Ģimnāzi | ETA BIS-M<br>ijas iela 24,          | L-161289<br>Daugavpi               | 2030<br>Is, LV-540              | 1                                                        | <b>MĀJAS LIE</b><br>Ģimnāzi                                | TA BIS-M<br>as iela 24,              | L-161289<br>Daugavpi                          | 2030<br>Is, LV-5401 |                 |           |            |           |
| (                         | ≣                     |                         | Ê                       |           | PASTK                | ASTE                       |                                     |                         |           | SAGATAVES NOSŪTĪTIE IEKŠĒ                                                                                                    |                         |                                                                                                    | IEKŠĒJ                       | IĀ SARAKST                       | E                          | BIS ZIŅOJ                           | IUMI                               | IEKŠĒJ                          | Ā SARAKST                                                | E                                                          | BIS ZIŅOJUMI                         |                                               |                     |                 |           |            |           |
| LĒ                        | МИМІ                  |                         | APTAUJAS                |           | N                    | CÎU<br>LOSŪTĪTĀS<br>Zinas  | SA                                  | ŅEMTĀS Z                | IŅAS      | NOSŪTĪŠANAS DATUMS 11.10.2024 STATUSS<br>TIPS Informācija IZVEIDES<br>STATUSS Nosūtīts IZSKATĪŠJ<br>TĒMA Aokure TIPS                               |                         | NATUMS<br>Nas datums                                                                                       | Lasits<br>13.09.2<br>13.09.2 | 1024 10:53<br>1024               | 3                          | STATUSS<br>Izveides d<br>Izskatīšai | ATUMS<br>IAS DATUMS                | Nelasī<br>04.10.2<br>-          | s<br>2024 05:06                                          |                                                            |                                      |                                               |                     |                 |           |            |           |
| ĨPAŠ                      | ්රීා<br>Šnieki        | ,                       | ÖÖ<br>(Opsapulc         | ES        |                      | 2.1,010                    |                                     |                         |           | TĒMA         Apkure         TIPS           NOSŪTĪŠANAS DATUMS         17.09.2024         SŪTĪTĀ.           TIPS         Informācija         ZIŅOJU |                         | SŪTĪTĀJS<br>ZIŅOJUMS                                                                                       |                              | Marian<br>test                   | s Paraugs                  | :                                   | SÜTİTÄJS                           |                                 | Atgadi<br>Sabied<br>atbildīt<br>dzīvok<br>saimni         | najumi<br>rība ar iero<br>u "Daugav<br>u un komu<br>ecības | bežotu<br>pils<br>nālās              |                                               |                     |                 |           |            |           |
| E                         | MANI                  |                         |                         |           |                      |                            |                                     |                         |           | TËMA<br>Nosūtīšan<br>Tips                                                                                                    | NAS DATUMS              | Nosūtīts<br>marians atkal<br>13.09.2024                                                                    |                              | IZVEIDES D<br>Izskatīšai<br>Tips | IATUMS<br>Nas datums       | 16.08.2<br>16.08.2<br>Inform        | 2024 13:44<br>2024<br>ācija        | 1                               | ZIŅOJUMS                                                 |                                                            | Mājas<br>BIS-ML<br>aptauja<br>datum: | ums<br>ietā<br>161289-2i<br>ai tuvojas b<br>s | 030<br>eigu         |                 |           |            |           |
| PIET                      | EIKUMI                |                         | FASINASI                |           |                      |                            |                                     |                         | Ð         | STATUSS                                                                                                    |                         | Informācija<br>Nosūtīts                                                                                    |                              | SŪTĪTĀJS<br>Ziņojums<br>statuss  |                            | Marians<br>Dummy t<br>Lasīts        |                                    | Marians Paraugs<br>Dummy topic! |                                                          | •                                                          | STATUSS<br>Izveides d<br>Izskatīšai  | ATUMS<br>IAS DATUMS                           | Nelasī<br>24.09.2   | s<br>2024 13:02 |           |            |           |
| â                         | ĥı                    | A                       | $\bigtriangledown$      | <u>ئ</u>  | â                    | ĥz                         |                                     | $\bigtriangledown$      | 4         | â                                                                                                    | ĥz                      |                                                                                                    | $\bigtriangledown$           | ŝ                                | â                          | ĥz                                  |                                    | $\bigtriangledown$              | ŝ                                                        | â                                                          | ĥz                                   | M                                             | $\bigtriangledown$  | ¢               |           |            |           |
| SÄKUMLAPA BÜ<br>= <       | OVNIECĪBA<br>]        | EKSPLUATĂ               | PAZIŅOJUMI              | KONFIGURĂ | SÄKUMLAPA<br>#       | BÜVNIECĪBA                 | EKSPLUATĂ                           | PAZIŅOJUMI              | KONFIGURÅ | URĂ SĂKUMLAPA BŮVNIECĪBA EKSPLIJATĀ PAZIŅOJUMI KONFIGURĀ SĀKUMLAP<br>-                                                                             |                         | FRURAL SAKUMLARA BÖVNECIBA EXSPLUTAL PAZIJOLUM KONFRURAL SAKUMLARA BÖVNECIBA EXSPLUTAL PAZIJOLUM KONFRURAL |                              |                                  | Á PAZIŅOJUMI KONFIGUR      |                                     | IBA EKSPLUATĂ PAZIŅOJUMI KONFIGURĀ |                                 | SÄKUMLAPA BÜVNIECĪBA EKSPLUATĀ PAZIŅOJUMI KONFIGURĪ<br>= |                                                            |                                      | KONFIGURĂ                                     | SÄKUMLAPA<br>=      | BÛVNIECÎBA      | EKSPLUATĂ | PAZIŅOJUMI | KONFIGURĂ |

| Sadaļā «Mar<br>izveidotajien | i dati» atrā<br>n pieteikum    | da skaitu<br>iem. | ar             | Atvero<br>Lai uzsa<br>jānospi | t sadaļu<br>āktu piet<br>iež ikona | «Mani pi<br>eikuma i<br>«+». | eteikum<br>zveidoša  | i».<br>inu,                     | lesnieg                                    | to pietei                       | kumu sa                   | raksts.                |     |
|------------------------------|--------------------------------|-------------------|----------------|-------------------------------|------------------------------------|------------------------------|----------------------|---------------------------------|--------------------------------------------|---------------------------------|---------------------------|------------------------|-----|
| ATGRIEZTI                    | 'S                             |                   |                | e ato                         | GRIEZTIES                          |                              |                      |                                 | e ate                                      | GRIEZTIES                       |                           |                        |     |
| MĀJAS LIETA<br>Pērnavas iela | BIS-ML-16860<br>12, Jelgava, I | 0-3223<br>_V-3004 |                | <b>MĀJAS LIE</b><br>Ģimnāzi   | E <b>TA</b> BIS-N<br>ijas iela 24  | /IL-161289<br>I, Daugavp     | -2030<br>ils, LV-540 | 1                               | <b>MĀJAS LI</b><br>Ģimnāzi                 | <b>TA</b> BIS-M<br>ijas iela 24 | ML-161289<br>4, Daugavp   | 9-2030<br>bils, LV-540 | 1   |
| E                            |                                | Ê                 |                | SA                            | GATAVES                            |                              | IESNIEG              | TIE                             | SA                                         | GATAVES                         |                           | IESNIEG                | TIE |
| LÊMU                         | м                              | APTAUJAS          | s              |                               |                                    |                              |                      | IESNIEGŠA<br>Laiks<br>Pieteikum | NAS DATUMS<br>Ia tēma                      | UN 11.10.<br>pagral             | 2024 19:3<br>bā ūdens te  | 4<br>ek                |     |
| ĨDAČN                        | ;<br>FKI                       | ES                |                | NEK                           | AS NAV ATR                         | ASTS                         |                      | STATUSS<br>Izskatīša<br>Laiks   | NAS DATUMS                                 | lesnie<br>UN -                  | gts                       |                        |     |
| IFASI                        |                                |                   |                |                               |                                    |                              |                      |                                 | IESNIEGŠA<br>Laiks                         | NAS DATUMS                      | UN 10.10.                 | 2024 14:2              | 4   |
| <br>MAT<br>PIETEII           | MANI<br>PIETEIKIMI PASTKASTE   |                   |                |                               |                                    |                              |                      |                                 | PIETEIKUM<br>Statuss<br>Izskatīša<br>Laiks | IA TĒMA<br>Nas datums           | test at<br>Atsaul<br>UN - | ttach 2<br>kšanā       |     |
|                              |                                |                   |                |                               |                                    |                              |                      | +                               |                                            |                                 |                           |                        | +   |
| (A) #                        | 2 🗎                            | $\smile$          | <u>ې</u>       | â                             | Å                                  |                              | $\bigtriangledown$   | ŝ                               | â                                          | ĥ                               | M                         | $\smile$               | Ę   |
| SÄKUMLAPA BÜVNI<br>• <       | CÎBA EKSPLUATĂ.                | KONFIGURĂ         | SĂKUMLAPA<br>= | BÜVNIECĪBA                    | EKSPLUATĂ                          | PAZIŅOJUMI                   | KONFIGURĂ            | SĂKUMLAPA<br>=                  | BÛVNIECÎBA<br><                            | EKSPLUATĂ                       | PAZIŅOJUMI                | KONF                   |     |

Atverot sadaļu «Mani pieteikumi».

 $K\bar{a}$ izveidot ziņu citiem īpašniekiem vai pārvaldniekam

# 14.6 Paziņojumi un paziņojumu konfigurācija

## Paziņojumu sadalījums:

- Informācija
- Atgādinājumi
- Brīdinājumi
- Par pieprasījumiem
- Saskaņojumi
- Dokumentu izsniegšana

| Atverot sadaļu «Paziņ<br>paziņojumu sadalījum                                                     | ojumi» redz<br>nu pa grupām.   | Atgādinājuma                         | paziņojum     | nu saraksts           | Paziņo     | ojumu sar                              | raksts, ja | nekā nav         | <i>I</i> .              | Inform                                                                         | atīvo pa                                                                       | ziņojumu     | ı saraksts       | i.                                        | Paz<br>uzs<br>pilr                       | iņojumu<br>piežot uz<br>10 saturu  | var atvēr<br>ierakstu         | t detaliz<br>un iepa    | ētajā ski<br>zīties ar | stā, |
|---------------------------------------------------------------------------------------------------|--------------------------------|--------------------------------------|---------------|-----------------------|------------|----------------------------------------|------------|------------------|-------------------------|--------------------------------------------------------------------------------|--------------------------------------------------------------------------------|--------------|------------------|-------------------------------------------|------------------------------------------|------------------------------------|-------------------------------|-------------------------|------------------------|------|
|                                                                                                   | 8                              | ATGRIEZTIES                          |               |                       | <b>G</b> / | IGRIEZTIES                             |            |                  |                         | e at                                                                           | GRIEZTIES                                                                      |              |                  |                                           | e                                        | ATGRIEZTIE                         | 5                             |                         |                        |      |
| PAZIŅOJUMI                                                                                        |                                | ATGĀDINĀJUMI                         |               |                       | BRĪDIN     | ĀJUMI                                  |            |                  |                         | INFORM                                                                         | IĀCIJA                                                                         |              |                  |                                           | 19.                                      | 09.2023 13                         | :48                           |                         |                        |      |
|                                                                                                   |                                | 04.10.2024 05:0                      | 16            |                       |            |                                        |            |                  |                         | 24.09.2                                                                        | 024 13:02                                                                      |              |                  |                                           | BIS                                      | BUVNIECIBAS<br>Uments Bis-E        | IETA BIS-BL-3<br>V-2.1-2023-1 | 80879-131<br>54         | 11 IZSNIEGTS           |      |
| (i <mark>4</mark>                                                                                 | E 1                            | PAZIŅOJUMS PAR AP                    | TAUJAS TUVOŠA | NOS BEIGÄM            |            |                                        |            |                  |                         | PAZIŅOJU                                                                       | MS ĪPAŠNIEK                                                                    | IEM PAR PLÄN | IOTU KOPSAPI     | JLCI                                      | Lab                                      | dien!                              |                               |                         |                        |      |
| INFORMĀCIJA                                                                                       | ATGĀDINĀJUMI                   | Mājas lietā BIS-<br>tuvojas beigu da |               |                       |            |                                        | - 1        | Mājas<br>jauna k | ietä BIS-M<br>opsapulce | L-161289-                                                                      | 2030 ir plā                                                                    | nota         | Bū<br>BIS<br>rak | vniecības ir<br>-BL-38087<br>sts ēkai (ie | nformācijas<br>9-13111 - "I<br>sniegums) | sistēmā<br>Paskaidro<br>ier. Maria | juma<br>ns BKU                | I.                      |                        |      |
|                                                                                                   |                                | 16.06.2024 05:0                      | 15            |                       |            |                                        |            |                  |                         | 13.09.2                                                                        | 024 00:02                                                                      |              |                  |                                           | TS                                       | F IAU" (Spo<br>., LV-4583)         | rta iela 12,<br>lietā izsnie  | Viļaka, Ba<br>gts dokur | lvu<br>nents           |      |
|                                                                                                   | →                              | PAZIŅOJUMS PAR KO                    | PSAPULCES PRI | EKŠBALSOŠANAS         |            | NEK                                    | AS NAV ATF | RASTS            |                         | PAZIŅOJU                                                                       | MS ĪPAŠNIEK                                                                    | IEM PAR UZS) | IKTU APTAUJU     |                                           | 19.<br>(lēr                              | 09.2023<br>nums) - Bl              | Paskaidroju<br>S-BV-2.1-20    | ima rakst<br>23-154     | s ēkai                 |      |
|                                                                                                   | PAR                            | TUVOSANOS BEIGAM                     | MI -161280.   | 2020 tuvojas          |            |                                        |            |                  |                         | Mājas<br>jauna a                                                               | ietā BIS-M<br>ptauja                                                           | L-161289-    | 2030 ir uzs      | säkta                                     | Bū<br>/lv/                               | niecības li<br>pathfinder          | eta: https://<br>/bis_case/3  | 'test.bis.g<br>80879    | ov.lv/bisp             |      |
| BRIDINAJUMI                                                                                       | PIEPRASĪJUMIEM                 | beigām kopsap                        |               |                       |            |                                        |            |                  |                         |                                                                                |                                                                                |              | Izs<br>.bis      | niegtā dok<br>.gov.lv/bis                 | imenta dat<br>p/lv/docun                 | ne: https:,<br>nent_refer          | /test<br>ences                |                         |                        |      |
|                                                                                                   |                                | 26.10.2023 05:0                      | 14            |                       |            |                                        |            |                  |                         |                                                                                | 24.08.2023 10:03                                                               |              |                  |                                           |                                          | ba9c9b67<br>f40df4a85              | e4256465<br>b47dd06d9         | 36b3d4f2<br>d69be26     | 655af1d9               | 4    |
| <b>E</b>                                                                                          | <b>₽</b>                       | PAZIŅOJUMS PAR KO                    | PSAPULCES PRI | EKŠBALSOŠANAS         |            |                                        |            |                  |                         |                                                                                | PAZIŅOJUMS PAR PILNVARAS IZVEIDOSANU<br>RIS jauna pilpvara Īpačnieks1 Paraugs1 |              |                  |                                           |                                          | ir automāt                         | iski sagata                   | /ots e-pa:              | sts, lūdzu             |      |
| CACKANOUNN                                                                                        | DOKUMENTU                      | TUVOŠANOS BEIGĀM                     |               |                       |            |                                        |            |                  |                         | BIS Jauna plinvara ipasnieks i Paraugs i                                       |                                                                                |              |                  |                                           | neatbildēt!                              |                                    |                               |                         |                        |      |
| SASKAŅUJUMI                                                                                       | IZSNIEGŠANA                    | BIS: Kopsapulce<br>BIS-ML-161289     | 2030 - "Ģim   | a<br>nāzijas iela 24" |            |                                        |            |                  |                         | 24.08.2                                                                        | 2023 10:02                                                                     |              |                  |                                           | Bū<br>http                               | /niecības i<br>os://bis.go         | nformācijas<br>r.lv           | sistēma                 |                        |      |
|                                                                                                   | tuvojas beigām priekšbalsošana |                                      |               |                       |            |                                        |            |                  | _                       | PAZIŅOJUMS PAR PILNVARAS IZVEIDOŠANU<br>BIS jauna pilovara īpačnieke1 Parauge1 |                                                                                |              |                  |                                           | 19_09_2023                               |                                    |                               | AR_IECERES_             | AKCEPTU.PDF            |      |
|                                                                                                   |                                |                                      |               |                       |            | BIS jauna pilnvara Ipašnieks1 Paraugs1 |            |                  |                         |                                                                                |                                                                                | 20 KB        |                  |                                           | TS PDF                                   |                                    |                               |                         |                        |      |
|                                                                                                   |                                |                                      |               |                       |            | Å                                      | 尙          | $\sim$           | 63                      |                                                                                |                                                                                |              |                  | {õ}                                       |                                          | 30 KB                              | 10 ED 8778-                   |                         | 01.005                 |      |
|                                                                                                   |                                |                                      |               |                       |            | r1ZJ                                   | ENGDI HATE | DA ZINO HITE     | KUNEICIIE               |                                                                                |                                                                                |              |                  | KONEIGIIDE                                | Ē                                        | 19_09_2023_<br>20 KB               | 13_58_ATZIME_                 | AK_BUN_IZPI             | ULPUP                  |      |
| SAKUMLAPA BUVNIECIBA EKSPLUATA PAZINOJUMI KONFIGURA SAKUMLAPA BUVNIECIBA EKSPLUATA PAZINOJUMI KON |                                |                                      |               | PAZIŅUJUMI KUNHIGUR   | A SAKUMLAP | O BUWAIECIBA                           |            | PAZIŅUJUMI       | NUMPIOURA               | SANUMLAPA                                                                      | SUVNIECIBA                                                                     |              | PAZIŅUJUMI       | NUMPIOURA                                 |                                          | 10 00 9093                         | 14 NO AT7IME                  | AR RIN 1701             |                        | 1    |
| 0                                                                                                 |                                | - 1                                  |               | ~                     |            |                                        | _          | • < 0            |                         |                                                                                |                                                                                |              |                  | ~                                         | 0                                        |                                    | -                             | _                       |                        |      |

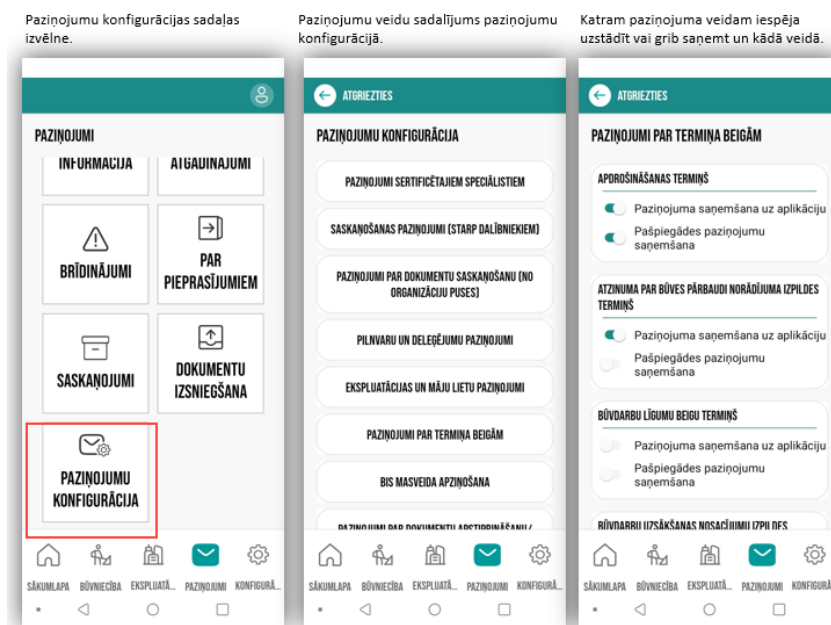

Paziņojumu veidu grupu sadalījur

- Paziņojumi sertificētajiem spec
- Saskaņošanas paziņojumi (starņPaziņojumi par dokumentu sas
- organizāciju puses); • Pilnvaru un deleģējumu paziņo
- Ekspluatācijas un māju lietu paziņo
- Paziņojumi par termiņa beigām
- BIS masveida apziņošana;
- Paziņojumi par dokumentu aps noraidīšanu;
- Paziņojumi par dokumentu izsr
- Sistēmas paziņojumi;Citi informatīvi paziņojumi;
- Būvkomersantu paziņojumi.

Paziņojumu konfigurācija

# 15 For non-residents

## 15.1 Introduction

# What should a non-resident do to submit an application in the BIS or Construction Information System?

There are two options for a foreigner or a person who is not registered in the Register of Natural Persons Services provided by the Office of Citizenship and Migration Affairs (hereinafter - non-resident), in the Construction Information System (hereinafter - BIS) to start construction or to continue the construction process, for example, to fill in the application for the fulfillment of the conditions for starting construction works.

**First option:** Authorize or delegate a trusted person through the competent building authority. In this case, you will **not** be able to follow the construction process in BIS as a construction initiator.

A non-resident applies to the competent building authority with a request to register a power of attorney (with all rights and with the right to authorize, including the right to represent a person as a construction initiator) to a trusted person who has access to BIS, who will perform activities in BIS on your behalf. For example, if the construction is planned in Riga, then a non-resident should contact the City Development Department of the Riga State City Municipality (call center phone number + 371 67105800 or e-mail address pad@riga.lv).

If the initiator of the construction is a legal entity, then the non-resident (the person entitled to sign) applies to the construction authority with a request to register a BIS delegation (not a power of attorney), where the delegator is a legal person (registration number of the Register of Enterprises of the Republic of Latvia) and the delegate is a non-resident (ID assigned by the person entitled to sign). After confirmation of the delegation, BIS provides an opportunity for the system's user to switch to the profile of a legal entity.

**Option two:** Get access to BIS and operate on your own. In this case you will be able to follow the construction process in BIS as a construction initiator, create authorizations, etc.

A non-resident applies to the competent building authority with a request to register you in the Register of foreigners in BIS. For example, if the construction is planned in Riga, then a non-resident (a person entitled to sign) should contact the City Development Department of the Riga State City Municipality (call center phone number + 371 67105800 or e-mail address pad@riga.lv).

Data to be submitted to the building authority for the registration of a non-resident:

- first name;
- surname;
- place of birth;
- date of birth;
- country of birth;
- place of residence;
- citizenship;
- username (e-mail address);
- phone number.

+ Registration number of the Register of Enterprises of the Republic of Latvia, if the initiator of the construction is a legal entity:

### JAUNA ĀRVALSTNIEKA LIETOTĀJA REĢISTRĀCIJA

### PERSONA

\* Reģistrēšanas veids

### Tiesu administrācija

O PMLP

Tiesu administrācijas piešķirtais ID

|                         | Q |
|-------------------------|---|
| * Vārds                 |   |
|                         |   |
| * Uzvārds               |   |
|                         |   |
| * Dzimšanas vieta       |   |
|                         |   |
| * Dzimšanas datums      |   |
|                         | Ė |
| * Dzimšanas valsts      |   |
| Izvēlieties no saraksta |   |
| * Dzīvesvietas adrese   |   |
|                         |   |
| * Pilsonība             |   |
|                         |   |

Pieprasīt ID

#### LIETOTĀJS

| * Lietotājvārds (e-pasts) |  |
|---------------------------|--|
| Ir aktīvs                 |  |
| KONTAKTINFORMĀCIJA        |  |
| Telefona numurs           |  |
| E-pasts (ja atšķiras)     |  |
| DATNES                    |  |
| Pievienot datni           |  |

After registration, a non-resident is assigned an ID (personal identification code) and access details: a username (e-mail address) and a temporary password, which the user changes after connecting to BIS.

And finally, Email address verification is necessary to receive notifications, e-mails and documentation form BIS.

### 15.2 Authorization in the Building Information System

A foreigner can sign in the public portal of the Building Information System (BIS) after a building authority has registered a person as a foreigner. A username and a password can be obtained on the spot addressing a local building authority or a building authority responsible for a specific construction process. They can also be obtained remotely if a foreigner prepares and sends an application to be registered as a foreigner. This application should be accompanied by a notarial certified translation and an APOSTILLE.

When signing up for the BIS for the first time, a user should use the username (e-mail address) and the password sent to him or her by e-mail. The password must be changed after signing up. Please note that the password generated automatically is valid for 72 hours.

A user can sign in the BIS public portal on the BIS website at: https://bis.gov.lv/

- 1. To start using the BIS system, you first need to select the language in which you want to operate within BIS (see image)
- 1. Select the sign-in option "Log in" (see image)
- 1. Choose I want to log in as a FOREIGN NATIONAL (see image)
- 1. Indicate the e-mail address and the password (see image)

A foreigner may also be registered as a representative of a Latvian company. If a company generates a delegation for a foreigner, then after signing in the BIS public portal he or she would be able to switch to the profile of a legal entity and operate as a representative of the company.

### 4. Switching to the profile of a legal entity (see image)

| <b>BUILDING INFORMATION SYSTEM</b>                                                   |                                                                                           | Searching Q & Log in EN                                                              |
|--------------------------------------------------------------------------------------|-------------------------------------------------------------------------------------------|--------------------------------------------------------------------------------------|
| ◀ ABOUT US CURRENT EVENTS CONTACTS REGISTERS                                         | E-SERVICES PUBLIC INFORMATION USEFUL FREQUENTLY A                                         | SKED QUESTIONS   TRAININGS   HELP   FOR NON-RESIDENTS                                |
| REGISTER OF BUILDING MERCHANTS<br>REGISTER OF RESIDENTIAL BUILDING MANAGERS<br>OTHER | CURRENT CONSTRUCTION<br>CURRENT CONSTRUCTION<br>MAP OF CURRENT CONSTRUCTION<br>E-SERVICES | OPERATION<br>REDISTER OF OPERATIONAL CASES<br>MAP OF OPERATIONAL CASES<br>E-SERVICES |

Image. Select the language

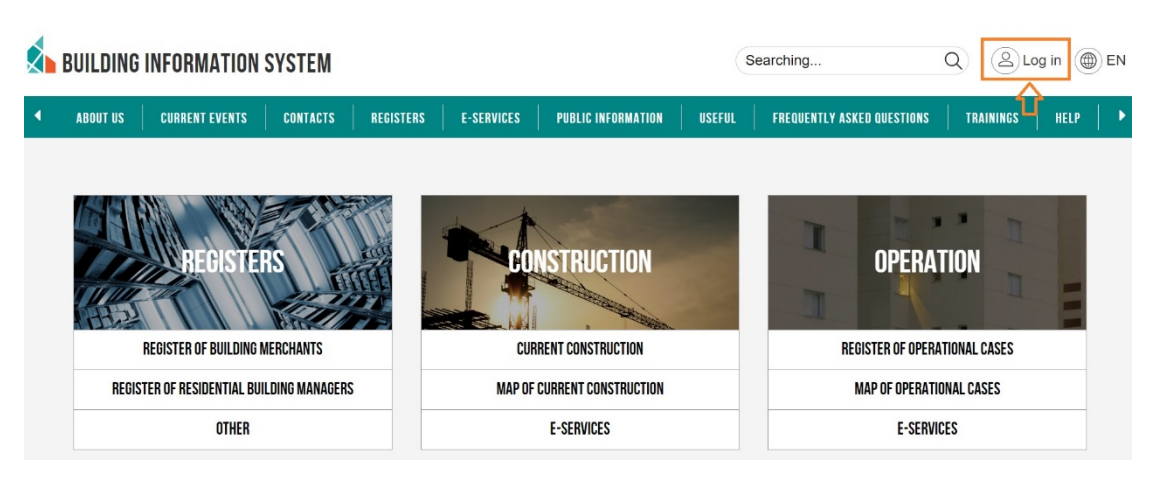

Image. Log in the BIS

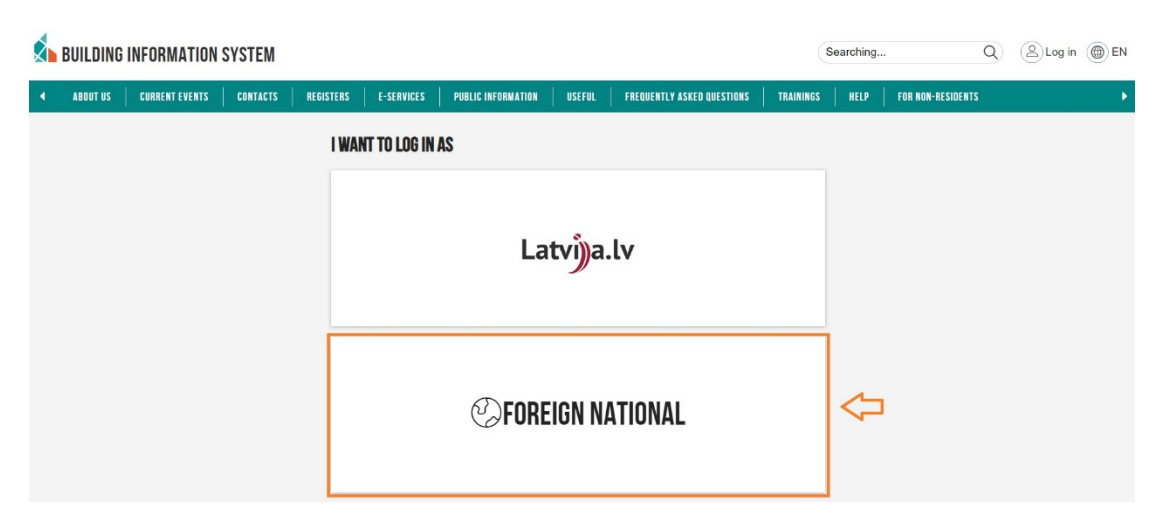

Image. Log in as a foreign national

|   | BUILDING | INFORMATION    | SYSTEM   |           |            |                    |        |                            |           | Searchi | ng                | Q | <b>O</b> Log in | EN |
|---|----------|----------------|----------|-----------|------------|--------------------|--------|----------------------------|-----------|---------|-------------------|---|-----------------|----|
| • | ABOUT US | CURRENT EVENTS | CONTACTS | REGISTERS | E-SERVICES | PUBLIC INFORMATION | USEFUL | FREQUENTLY ASKED QUESTIONS | TRAININGS | HELP    | FOR NON-RESIDENTS |   |                 | Þ  |
|   | Auth     | enter sick     | IN       |           |            |                    |        |                            |           |         |                   |   |                 |    |

Image. Entering e-mail address and password

| × | BUILDING INFOR   | MATION SYSTEM          |                 |                                                          |                                                                                  |                | Searching                    | Q     | 🗟        | ? ( |               | 2       | EN X         |  |
|---|------------------|------------------------|-----------------|----------------------------------------------------------|----------------------------------------------------------------------------------|----------------|------------------------------|-------|----------|-----|---------------|---------|--------------|--|
| • | MY INFORMATION - | BIS INTERFACE SETTINGS | PRACTICE DATA - | CERTIFICATES/FIELDS                                      | SUBMISSIONS AND DECISIONS -                                                      | EDUCATION DATA | PROFESSIONAL DEVELOPMENT DET | TAILS | INVOICES |     | Selected prom | . Andri | s Paraduziņs |  |
|   |                  |                        | P               | WANT TO ACT AS A                                         | Paraudziņš                                                                       |                | CHOOSE                       | )     |          |     |               |         |              |  |
|   |                  |                        |                 | Nar<br>Register of Enterpris<br>numb<br>Registered addre | ne SIA "PV Parvalde"<br>es 40103194383<br>er<br>ss Apmetņu iela 21, Rīga, LV-107 | 3              | CHOOSE                       | ]<    | <b>*</b> |     |               |         |              |  |

Image. Selection of a BIS profile

!!! A password can be recovered by contacting the BIS Support Service via telephone 62004010 or sending an e-mail to the address: bis@bvkb.gov.lv

### 15.3 Creation of power of attorney and delegation

### Types of authorization available on the Building Information System (BIS)

- 1. Power of attorney created by a natural/legal entity for another natural/legal entity to carry out specific activities on the BIS
- 2. Sub-authorization created on the basis of an already obtained power of attorney with the purpose of transferring powers to another natural/legal entity

!!! Sub-authorization is possible if the rights "Can be transferred" have been marked in the power of attorney obtained.

3. Delegation – by which a legal entity delegates a task to employees of an organization

! Delegation can only be created from the profile of a legal entity.

### Creation of power of attorney

- 1. After log in the BIS, go to the section "Authorisations/Delegations" (see image)
- 1. Select "New authorisation" (see image)
- 1. Fill out the required sections marking one of the options offered (see image):
  - 1. Authorised representative:
  - Certified construction specialist
  - Construction merchant
  - Legal entity
  - Natural individual
  - 1. Date of expiry:
  - Indefinite
  - Date
  - Stage (provide access only to a specific stage/stages, for example, access to construction works stage)

| S BUILDING INFORMATION SYSTEM                      |                                                     | Searching Q          |                        | EN X |
|----------------------------------------------------|-----------------------------------------------------|----------------------|------------------------|------|
| ◀ NEWS REDISTERS E-SERVICES REGULATIONS MAP FAQ TR | IAININGS TEXTUAL INFORMATION GEOSPATIAL INFORMATION |                      | совесное ргоне Унинга- | •    |
| CONSTRUCTION                                       | OPERATION                                           |                      | MY DATA                |      |
|                                                    | I TA I                                              | MY INFORMATION       |                        |      |
| CONSTRUCTION FILES                                 | OPERATION FILES                                     | APPROVALS            | 171                    | 7    |
| I WANT TO BUILD                                    | HOUSE FILES                                         | INDEPENDENT EXPERT D | DATA                   |      |
| GOD TO KNOW                                        |                                                     | SPECIALIST DATA      |                        |      |
| ONI INF SERVICES OF THE REGISTERS                  |                                                     | AUTHORISATIONS/DELE  | GATIONS                | ]<>  |
|                                                    | FREQUENTLY ASKED QUESTIONS                          | MY REQUESTS          |                        |      |

Image. Selection of the section "Authorisations/Delegations" on the BIS

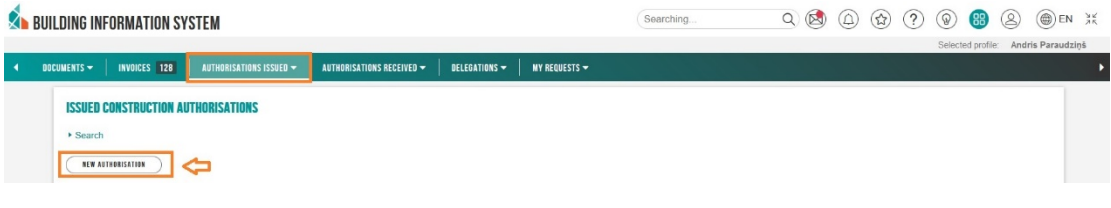

Image. Creation of a new authorisation

| Suilding information system                                                                                                    |                                                                                                    | Searching Q (       | 🖄 🕼 😭 😢 | )                                  |
|----------------------------------------------------------------------------------------------------|----------------------------------------------------------------------------------------------------|---------------------|---------|------------------------------------|
| ▲ DOCUMENTS → INVOICES 128 AUTHORISA                                                                                                    | IONS ISSUED - AUTHORISATIONS RECEIVED - DELEGATIONS - MY REQUESTS -                                                                            |                     |         | Selected prolite. Anons Paraudziņs |
| New authorisation       Authorised party       Anthorised regresertative*       Lab artisation in the second regresertative*       * Authorised regresertative*       * Date of expiry       O Indefinitie       O Date       © Stage: | ADDING AN AUTHORISED REPRESENTATIVE Person type* O Certified construction specialist O Construction merchant O Logal entity Natural individual | AB ADMINISTRATISTIC |         |                                    |

Image. Type of the authorised representative and date of expiry of the authorisation

- 1. **Construction files** (if no construction files are indicated, the authorized person will see all construction files available in your profile)
- 2. **Rights** (see image):
  - Representing individuals as construction initiators
  - Construction design preparation
  - Requesting opinions
  - Document preparation
  - Engineering consultant
  - Archiving construction matters
  - Viewing data sets

#### Construction files

Authorisation applies to all construction files

| ▼ Rights*                                           |  |
|-----------------------------------------------------|--|
| Representing individuals as construction initiators |  |
| Construction design preparation                     |  |
| Requesting opinions ①                               |  |
| Document preparation                                |  |
| Engineering consultant 🛈                            |  |
| Archiving construction matters                      |  |
| □ Viewing data sets ①                               |  |
| ▼ Files                                             |  |
| ENCLOSE DOCUMENT                                    |  |
| 1 2                                                 |  |
| SAVE CONFIRM ( BACK                                 |  |
|                                                     |  |

Image. Construction files and marking the rights granted

### Creation of delegation

1. After log in the BIS, go to the section "Authorisations/Delegations" (see image 1)

|   | BUILDING INFORMATION SYSTEM                                                           |                          | Searching     | Q 🕲 🙆 😨 🤅                                      |
|---|---------------------------------------------------------------------------------------|--------------------------|---------------|------------------------------------------------|
| • | LEBAL ENTITY DOCUMENTS - INVOICES 0 AUTHORISATIONS ISSUED - AUTHORISATIONS RECEIVED - | DELEGATIONS <del>-</del> | MY REQUESTS 🛩 | Selected profile: Andris Paraudziņš Sabiedrība |
|   | CONSTRUCTION DELEGATIONS                                                              |                          |               |                                                |
|   | > Search                                                                              |                          |               |                                                |
|   |                                                                                       |                          |               |                                                |

- 2. Select "New delegation" (see image).
- 3. Fill out the required sections marking one of the options offered (see image):
  - 1. Person delegated:
    - Certified construction specialist
    - Natural individual
  - 2. Date of expiry:
    - Indefinite
    - Date
    - Stage (provide access only to a specific stage/stages, for example, access to construction works stage)

| BUILDING INFORMATION SYSTEM                                                   |                                                          |               | Searching     | ۹ 🔕 🙆 (                        | ✿ ? ֎              | ) 🌐 🛞                | EN 3           |
|-------------------------------------------------------------------------------|----------------------------------------------------------|---------------|---------------|--------------------------------|--------------------|----------------------|----------------|
|                                                                               |                                                          | _             |               | Selected profile: Andris Parau | dziņš Sabiedrība a | r ierobežotu atbildi | bu "BS BÜVNIEK |
| LEGAL ENTITY DOCUMENTS 👻 🕴 INVOICES 🚺 🕴 AUTHORISATIONS I                      | SSUED - AUTHORISATIONS RECEIVED -                        | DELEGATIONS 🕶 | MY REQUESTS 🕶 |                                |                    |                      |                |
| New delegation                                                                |                                                          |               |               |                                |                    |                      |                |
| Delegating party<br>Sabiedrība ar ierobežotu atbildību "BS BŪVNIEKS", reg. No | ADDING AN AUTHORISED REPRES                              | ENTATIVE      |               |                                |                    |                      |                |
| Prepared by<br>Andris Paraudziņš                                              | Person type*                                             |               |               |                                |                    |                      |                |
| Person delegated*     ADD ANTRODUSED REPRESENTATIVE                           | Certified construction specialist     Natural individual |               |               |                                |                    |                      |                |
| Date of expiry                                                                | Certified construction specialist*                       |               | Ψ             |                                |                    |                      |                |
| Date of expiry*<br>O Indefinite                                               |                                                          |               |               |                                |                    |                      |                |
| O Date                                                                        |                                                          |               |               |                                |                    |                      |                |

4. **Construction files** (if no construction files are indicated, the authorized person will see all construction files available in your profile)

### 5. **Rights** (see image 7):

- 1. Construction case rights
  - Representing individuals as construction initiators
  - Construction design preparation
  - Requesting opinions
  - Document preparation
  - Engineering consultant
  - Archiving construction matters
  - Viewing data sets
- $2. \ Organisation \ information \ monitoring \ rights$ 
  - Rights to administer representatives
  - Rights to correct legal entity contact information
  - Rights to create authorizations on behalf of the company
  - Preparation and submission of access requests
  - Construction progress viewer
- 3. Rights in the VEDLUDB interface
  - VEDLUDB data inspection
    - VEDLUDB data registration
- 4. Rights in the ERIS interface
  - ERIS EE data inspection
  - ERIS EE data management
  - ERIS NPDR data inspection
  - ERIS NPDR data management
  - ERIS TET data inspection
  - ERIS TET data management
  - ERIS EK data inspection
  - ERIS EK data management
  - ERIS SEG data inspection
  - ERIS SEG data management
  - ERIS BME data inspection
  - ERIS BME data management
- 5. Construction merchant rights
  - Online service for registration of construction merchant
  - Online service for submitting changes to information for construction merchant
  - Online service for annual report submission for construction merchant
  - Online service for exclusion of construction merchant
  - Online services for classification of construction merchant
  - Maintenance of classification data for construction merchant

#### Construction files

Delegation applies to all construction files

```
10
```

 Rights\* Construction case rights Representing individuals as construction initiators Construction design preparation ① Requesting opinions () Document preparation Engineering consultant<sup>(1)</sup> Archiving construction matters ① Viewing data sets ① Organisation information monitoring rights Rights to administer representatives Rights to correct legal entity contact information Rights to create authorizations on behalf of the company Preparation and submission of access requests 0. Construction progress viewer Rights in the VEDLUDB interface VEDLUDB data inspection ① VEDLUDB data registration ① Rights in the ERIS interface ERIS EE data inspection ERIS EE data management ERIS NPDR data inspection ERIS NPDR data management ① ERIS TET data inspection ERIS TET data management ① ERIS EK data inspection ERIS EK data management<sup>(1)</sup> ERIS SEG data inspection (1) ERIS SEG data management ERIS BME data inspection () ERIS BME data management<sup>1</sup> Construction merchant rights Online service for registration of construction merchant<sup>(1)</sup> Online service for submitting changes to information for construction merchant ① Online service for annual report submission for construction merchant I Online service for exclusion of construction merchant Online services for classification of construction merchant

Maintenance of classification data for construction merchant<sup>1</sup>

#### Image. Construction files and marking the rights granted

1. Certification (see image 8): The certification must be checked "I hereby certify that the delegated person is an employee of, or has a contract with this legal entity".

### Files

```
ENCLOSE DOCUMENT
```

Certification
 I hereby certify that the delegated person is an employee of, or has a contract with this legal entity\*

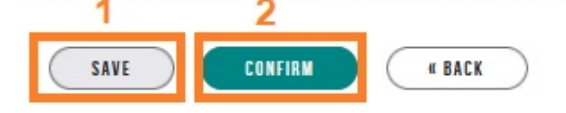

Image. Check the certification

! If the power of attorney or delegation has been prepared by a user who is a representative of a legal entity but does not have the sole right to represent the company, then, for the power of attorney/delegation status become active, it must be submitted for approval to the other authorized signatories.

!!! A power of attorney and delegation is valid as soon as its status becomes "active"